705P01467 Initial: April 2022

# VersaLink® C7130 Family Color Multifunction Printer

Revised Update: December 2022

Xerox® VersaLink® C7130 Family Color Multifunction Printer

Service Manual

VersaLink® C7130 Family Color Multifunction Printer Service Manual

705P01467

Revised Update: December 2022

Initial: April 2022

Prepared for:

Xerox Corporation

800 Phillips Road

Webster, NY 14580

@ 2022 Xerox Corporation. All Rights Reserved. Xerox ® and VersaLink ® are trademarks of Xerox Corporation in the United States and/or other countries.

Other company trademarks are also acknowledged.

#### NOTICE

All service documentation is supplied to Xerox external customers for informational purposes only. Xerox service documentation is intended for use by certified, product trained service personnel only. Xerox does not warrant or represent that it will notify or provide to such customer any future change to this documentation. Customer performed service of equipment, or modules, components or parts of such equipment may affect whether Xerox is responsible to fix machine defects under the warranty offered by Xerox with respect to such equipment. You should consult the applicable warranty for its terms regarding customer or third-party provided service.

While Xerox has tried to make the documentation accurate, Xerox will have no liability arising out of any inaccuracies or omissions. Changes are periodically made to this document. Changes, technical inaccuracies, and typographical errors will be corrected in subsequent editions.

Xerox® VersaLink® C7130 Family Color Multifunction Printer

Service Manual

VersaLink® C7130 Family Color Multifunction Printer Service Manual

705P01467

Revised Update: December 2022

Initial: April 2022

Prepared for:

Xerox Corporation

800 Phillips Road

Webster, NY 14580

© 2022 Xerox Corporation. All Rights Reserved. Xerox® and VersaLink® are trademarks of Xerox Corporation in the United States and/or other countries.

Other company trademarks are also acknowledged.

#### NOTICE

All service documentation is supplied to Xerox external customers for informational purposes only. Xerox service documentation is intended for use by certified, product trained service personnel only. Xerox does not warrant or represent that it will notify or provide to such customer any future change to this documentation. Customer performed service of equipment, or modules, components or parts of such equipment may affect whether Xerox is responsible to fix machine defects under the warranty offered by Xerox with respect to such equipment. You should consult the applicable warranty for its terms regarding customer or third-party provided service.

While Xerox has tried to make the documentation accurate, Xerox will have no liability arising out of any inaccuracies or omissions. Changes are periodically made to this document. Changes, technical inaccuracies, and typographical errors will be corrected in subsequent editions.

## Introduction

| About This Manual                    | ii   |
|--------------------------------------|------|
| How To Use This Manual               | ii   |
| Change History                       | iii  |
| Mod/Tag Identification               | vi   |
| External Service Manual References   | vi   |
| Voltages Resistances and Tolerances  | vii  |
| Safety Information                   | viii |
| Health and Safety Incident reporting | ix   |
| Translation of Warnings              | x    |

i

### About This Manual

This manual is part of a multinational service documentation system that is structured in the standard Xerox service manual format.

#### Organization

The service manual is the document used as the primary information source for repairing and maintaining this family of products and is available as EDOC on a CDROM, or in PDF format on a CDROM. The information within the manual is divided into an introduction and 8 other sections.

#### Section 1 Service Call Procedures

This section is used to start and complete a service call. The procedures in this section will either direct you to a Repair Analysis Procedure (RAP), or identify a faulty component or subassembly.

#### Section 2 Status Indicator Repair Analysis Procedures

This section contains the Repair Analysis Procedures (RAPs) and checkouts necessary to diagnose, isolate and repair faults other than image quality faults.

#### Section 3 Image Quality

This section contains the Image Quality Repair Analysis Procedures (IQ RAPs), checkouts and setup procedures necessary to diagnose, isolate and repair image quality faults.

#### Section 4 Repairs and Adjustments

This section contains the instructions for removal, replacement, and adjustment of parts within the machine.

#### Section 5 Parts List

This section contains the detailed and illustrated spare parts list. Any part that is spared or that must be removed to access a spared part is illustrated.

#### Section 6 General Procedures and Information

This section contains all other procedures, product specifications and general information. It also contains Tag/MOD information. The abbreviations used in this Manual are in GP 40 Glossary of Terms, Acronyms and Abbreviations.

#### Section 7 Wiring Data

This section contains the PJ locations, wiring diagrams and block schematic diagrams (BSDs).

#### Section 8 Product Technical Overview

This section contains technical details of the machine.

#### **Publication Comments Sheet**

A Publication Comment Sheet is provided at the rear of the PDF version of the manual.

## How To Use This Manual

Always start with the Service Call Procedures, Section 1. Perform Initial Actions and verify the problem, then follow the directions given.

#### How to Differentiate Between Machine Variants

When a procedure, parts list description or other reference is unique across different machine variants, the appropriate variant name will be quoted. For example, C7130F multi-function printers family. Any artwork will also be variant-specific.

The C7130F includes the following model variants:

- Xerox® VersaLink® C7120 Color Multifunction Printer
- Xerox® VersaLink® C7125 Color Multifunction Printer
- Xerox® VersaLink® C7130 Color Multifunction Printer

**Note:** This manual services all configurations of the machine. Ignore references to options not installed on the machine.

#### Warnings, Cautions And Notes

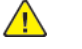

**WARNING:** A warning is used whenever an operating or maintenance procedure, practice, condition or statement, if not strictly observed, could result in personal injury.

DANGER: Une note Danger est utilisée chaque fois qu'une procédure d'utilisation ou de maintenance peut être cause de blessure si elle n'est pas strictement respectée.

AVVERTENZA: Un segnale di avvertenza è utilizzato ogni volta che una procedura operativa o di manutenzione, una pratica, una condizione o un'istruzione, se non strettamente osservata, potrebbe causare lesioni personali.

VORSICHT: Weist darauf hin, dass ein Abweichen von den angeführten Arbeits- und Wartungsanweisungen gesundheitliche Schäden, möglicherweise sogar schwere Verletzungen zur Folge haben kann.

AVISO:Un aviso se utiliza siempre que un procedimiento de operación o mantenimiento, práctica o condición puede causar daños personales si no se respetan estrictamente.

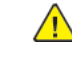

**CAUTION:** A caution is used whenever an operation or maintenance procedure, practice, condition or statement, if not strictly observed, could result in damage to the equipment.

Note: A note is used where it is essential to highlight a procedure, practice, condition or statement.

Block schematic diagrams (BSDs) are included in Section 7 (Wiring Data). The BSDs show the functional relationship of the electrical circuitry to any mechanical, or non-mechanical, inputs or outputs throughout the machine. Inputs and outputs such as motor drive, mechanical linkages, operator actions, and air flow are shown. The BSDs will provide an overall view of how the entire subsystem works.

It should be noted that the BSDs do not contain an input power block referring to Chain 1. It will be necessary to refer to the Wiring Diagrams in order to trace a wire back to its source.

## **Change History**

This page gives information on major changes to the service manual.

#### Update December 2022

- The following procedures are updated:
  - OF1 POST Error RAP
  - OF2 Special Boot Modes RAP
  - REP 1.2 Drive PWB
  - REP 1.5 Drive PWB Bracket
  - GP 22 Special Boot Modes
  - GP 29 System Administrator Password Reset
  - dC135 HFSI Counter
  - PL 1.05 Electrical-Front Upper
  - PL 1.10 Electrical-Lower Rear
  - PL 1.15 GFI Breaker
  - PL 2.05 User Interface
  - PL 3.05 Control Unit
  - PL 3.10 ESS PWB Chassis Components
  - PL 5.10 DADF Components
  - PL 5.15 DADF Base Frame
  - PL 5.30 DADF Feed Motor and Harness Guide
  - PL 5.40 DADF Feeder Front Frame CIS Assembly
  - PL 5.45 DADF Tray and Chute
  - PL 5.65 Retard Chute Assembly
  - PL 20.05 Fax
  - PL 28.05 Covers (1 of 2)
  - PL 31.05 Maintenance / Installation / Removal Kits
  - PL 40.05 Drive Assembly
  - PL 60.10 CCD Lens Assembly/Document Glass
  - PL 60.30 Motor/Transport PWB
  - PL 60.35 LPH
  - PL 70.22 3TM (3 of 4)

iv

|   | PL 70.25 STM (1 of 4)                                   | 017-517 Folder delete in SFTP Fail RAP                     |
|---|---------------------------------------------------------|------------------------------------------------------------|
|   | PL 70.60 HCF Electrical and Rails                       | 017-518 Data read from SFTP server Fail RAP                |
|   | PL 70.65 TTM (1 of 3)                                   | 017-519 Data write-in to SFTP server Fail RAP              |
|   | PL 70.80 TTM Size Sensing                               | 017-520 Login Name or a Password In SFTP Fail RAP          |
|   | PL 80.11 Tray 1 Feeder Assembly (2 of 2)                | 017-521 File delete in SFTP Fail RAP                       |
|   | PL 80.15 1TM Feeder                                     | 017-522 File Creation in SFTP Fail RAP                     |
|   | PL 80.25 Tray 2, 3 and 4 Feeder Assembly (2 of 2)       | 017-523 Folder Creation in SFTP Fail                       |
|   | PL 80.30 3TM Feeders                                    | 017-524 Scan Destination Path in SFTP Fail RAP             |
|   | PL 80.40 LH Transport Components                        | 017-525 Host name solution in SFTP Fail RAP                |
|   | PL 80.65 TTM Tray 2 & Tray 3 Feeder                     | 017-526 Server Connection in SFTP Fail RAP                 |
|   | PL 80.70 TTM Tray 4 Feeder                              | 017-526 Server Connection in SFTP Fail RAP                 |
|   | PL 90.05 Dispenser, Developer Unit                      | 017-527 SFTP Scan Internal Fail RAP                        |
|   | PL 90.10 Dispenser Components                           | 017-546 PJL file system commands are disabled RAP          |
|   | PL 90.15 Dispenser Drive Components                     | 942 EP Accessory Color Error RAP                           |
|   | PL 90.30 Developer Unit Components                      | 024-322, 024-323 SEEPROM Refurbish RAP                     |
| • | The following procedures are new:                       | 024-324 IOT NVM Backup Restore Fail RAP                    |
|   | 003-763 Adjustment Chart Not Found RAP                  | 024-916 Mix Full Stack RAP                                 |
|   | 005-120 DADF Pre Registration Sensor On Jam RAP         | 024-917 Stacker Tray Staple Set Over Count RAP             |
|   | 005-128, 005-129 DADF Simplex Exit Sensor Jam RAP       | 024-920 Face Down Tray 1 Full RAP                          |
|   | 005-144 DADF Skew Detect Jam RAP                        | 024-926 Punch DustBox Miss Set RAP                         |
|   | 005-192 DADF APS Sensor Logic Jam RAP                   | 024-927 Exit1 OCT Full Stack RAP                           |
|   | 005-193 DADF Multi Feed Detection Jam RAP               | 024-928 Scratch Sheet Compile RAP                          |
|   | 005-289 Initailize Motor Fail RAP                       | 024-943 Booklet Low Staple RAP                             |
|   | 005-400 DADF Paper Dirt Detected on CIS RAP             | 024-963 Finisher Punch DustBox FULL RAP                    |
|   | 005-600, 005-601 DADF Double Feed Detection Error RAP   | 024-967 Different width Mix Paper detect (Stapler job) RAP |
|   | 005-911 Letter SEF Detect Error RAP                     | 024-968 Stapler/Punch Batting RAP                          |
|   | 010-330 Fusing Motor Fail RAP                           | 024-969 Different width Mix Punch RAP                      |
|   | 016-384 Runtime System Protection Fail RAP              | 024-977, 978, 979 Finisher Staple Error RAP                |
|   | 017-507 Disabled Direct Print RAP                       | 024-980 Finisher Stacker Tray Full RAP                     |
|   | 017-508 JobLimit Estimation No Sheet RAP                | 024-981 Finisher Top Tray Full RAP                         |
|   | 017-516 File Name Acquisition From SFTP Server Fail RAP | 024-982 Stacker Lower Safety Warning RAP                   |

| 024-984 Booklet Low Staple F RAP                               | 005-136 CVT-DADF Side2 Reg.Sensor On Jam RAP                             |
|----------------------------------------------------------------|--------------------------------------------------------------------------|
| 024-989 Booklet Low Staple R RAP                               | 005-145 CVT-DADF Regi Sensor Off Jam on inverting RAP                    |
| 029-728, 729 Client Scan Data Transfer/Network Access Fail RAP | 005-147 CVT-DADF Pre Regi Sensor Off Jam on inverting RAP                |
| 047-213 Finisher Kind Mismatch RAP                             | 005-288 Home Position Sensor Fail RAP                                    |
| 047-216 Finisher Comm Fail RAP                                 | 005-913 CVT-DADF Invert Sensor Static Jam RAP                            |
| 058-376 DC100V Input Fail RAP                                  | 010-418 Fuser replacement soon RAP                                       |
| 060-363, 367 VBO Fault RAP                                     | 045-370, 045-371 LPH DL RAP                                              |
| 060-364 to 060-367 VBO LOCKN Error RAP                         | 060-341 to 060-356 LPH Fault RAP                                         |
| 060-368 to 060-399 LPH Fault RAP                               | 061-354 to 35, 061-390 to 393 LPH Communications Fault RAP               |
| 065-221 CIS AGC Fail RAP                                       | 061-358 to 361 LPH Configuration RAP                                     |
| 065-222 CIS AOC Fail RAP                                       | 016-216 SW Option Fail (ExtMemory Not Exist) RAP                         |
| 065-223 CIS Connection Fail RAP                                | 016-221 to 016-226, 240 S2X Error RAP                                    |
| 065-224 CIS Device Fail RAP                                    | 017-787 Google Cloud Print Data Error RAP                                |
| 065-225 CIS Fail RAP                                           | 021-742 EP Accessory - scan service paused by color mode restriction RAP |
| 096-918 XC 3rd Party CRUM Detect Fail RAP                      | 026-402 Changed IOT Speed Slow Mode RAP                                  |
| 116-729 Punching Cancelled RAP                                 | 028-910 Wrong Fusing Unit Type Fail RAP                                  |
| 121–331 EP Operation Fail RAP                                  | 094-414 IBT is near end of life. RAP                                     |
| 124-717 Changed IOT Speed Slow Mode RAP                        | 118-311 GCP Soft Fatal Error RAP                                         |
| CQ-00 IIT/DADF FIP RAP                                         |                                                                          |
| REP 3.3 EMMC Assembly                                          |                                                                          |
| BSD 3.10 ESS Status LED (1 of 5)                               |                                                                          |

BSD 3.11 ESS Status LED (2 of 5)
BSD 3.12 ESS Status LED (3 of 5)
BSD 3.13 ESS Status LED (4 of 5)
BSD 3.14 ESS Status LED (5 of 5)
The following procedures are removed: 005-942 Document Loading Fault RAP

005-949,950 SS size mismatch at CVT No-Mix LONG RAP

005-134, 005-139 DADF Invert Sensor Off Jam RAP 005-135 CVT-DADF Side2 Pre-Reg.Sensor On Jam RAP

005-131, 005-132 DADF Invert Sensor On Jam During Inverting RAP

## Mod/Tag Identification

Figure 1 shows the Mod/Tag identification symbols.

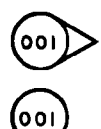

These with tag symbols are used to identify the components or configurations that are part of a machine change covered by this tag number.

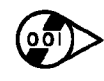

001

vi

These without tag symbols are used to identify the components or configurations that are used when this tag is not fitted.

C-1-0419-A

## **External Service Manual References**

The following service manuals are external to this service manual and can be referenced when required, GSN Library # 17020.

- Global A Integrated Office Finisher 2FA Part Number 705P01445
- Global B Office Finisher EZK Part Number 705P01448

## Voltages Resistances and Tolerances

For AC power specifications, refer to GP 17 Electrical Power Requirements.

#### DC Voltage Levels and Tolerances

DC voltages should be measured between an available test point and a machine ground. Table 1 shows the range of the common voltages.

#### Table 1 DC voltage levels

| Nominal Voltage     | Voltage Tolerance Range |
|---------------------|-------------------------|
| 0V                  | 0.00 to 0.10V           |
| +3.3V standby       | +3.23V to +3.43V        |
| +3.3V               | +3.23V to +3.43V        |
| +5V and +5V standby | +4.75V to +5.25V        |
| +12V                | +11.4V to +12.6V        |
| +24V                | +23.28V to +25.73V      |

Non-standard voltage levels will be quoted on the relevant wiring diagram or BSD. All other voltage levels are plus or minus 10%.

#### **Resistance Tolerances**

All resistance measurement tolerances are plus or minus 10 % , unless otherwise stated in the procedure.

#### DC Signal Nomenclature

Figure 1 shows the signal nomenclature used in the BSDs.

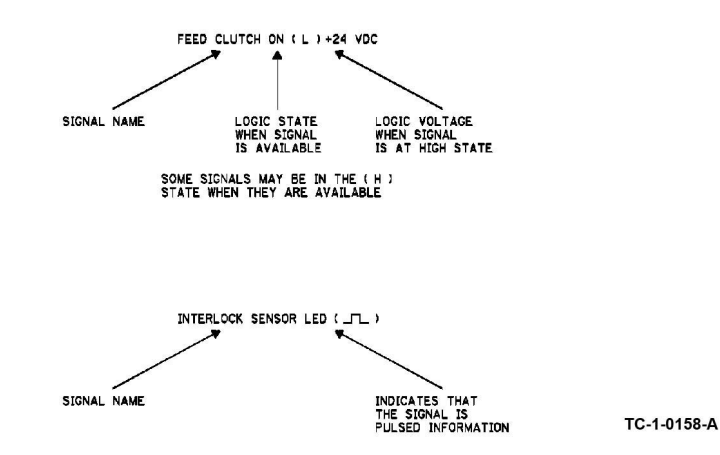

#### Figure 1 Signal nomenclature

Table 2 shows the signal tolerances.

#### Table 2 Signal tolerances

| Signal Voltage | (H) Logic Level   | (L) Logic Level |
|----------------|-------------------|-----------------|
| +5V            | +3.85V or greater | At or near 0.8V |
| +3.3V          | +2V or greater    | At or near 0.8V |

Non standard signal tolerances will be quoted on the relevant circuit diagram.

**Note:** The logic level shown with the signal name will be the actual signal as measured with a service meter. This will not necessarily be the same as the logic state shown on the diagnostic screen.

## Safety Information

The WARNING that follows is for general guidance when live working.

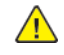

**WARNING:** Do not work in a confined space. 1 m (39 inches) space is needed for safe working.

DANGER : Ne pas travailler dans un espace restreint. 1 mètre d'espace est nécessaire pour un dépannage en toute sécurité.

AVVERTENZA: Non lavorare in uno spazio limitato; è necessario uno spazio di almeno un metro attorno alla macchina per la sicurezza dell'operatore.

VORSICHT: Nur mit ausreichendem Bewegungsspielraum (1 m) arbeiten.

AVISO: No trabaje en un espacio reducido. Se necesita 1 metro de espacio para trabajar con seguridad.

#### **Safety Icons**

The safety icons that follow are displayed on the machine:

#### **ESD Caution Symbol**

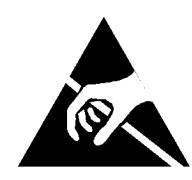

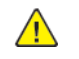

**CAUTION:** Certain components in this product are susceptible to damage from electrostatic discharge. Observe all ESD procedures to avoid component damage.

#### Location Arrow Symbol

The location arrow symbol points to the location to install, to gain access to, or to release an object.

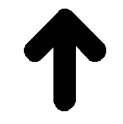

viii

Hot Surface Symbol This symbol indicates hot surfaces. Take care when servicing the machine.

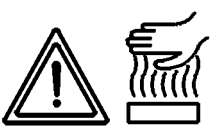

#### Lethal Voltage Symbol

This symbol indicates potentially lethal voltages. Take care when servicing the machine when the power cord is connected.

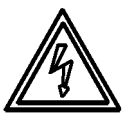

#### Toner Cartridge

The product contains a toner cartridge that is recyclable. Under various state and local laws, it may be illegal to dispose of the cartridge into the municipal waste. Check with the local waste officials for details on recycling options or the proper disposal procedures.

#### Fuses

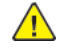

**WARNING:** Do not install a fuse of a different type or rating. Installing the wrong type or rating of fuse can cause overheating and a risk of fire.

DANGER : Ne pas installer de fusible de type ou de calibre différent. Il existe un risque de surchauffe voire d'incendie.

AVVERTENZA: per evitare rischi di surriscaldamento o d'incendio, non installare un fusibile di tipo o carica diversi da quelli esistenti.

VORSICHT: Keine Sicherungen anderer Art oder anderer Leistung auf dem IOT-PWB installieren - Überhitzungs- und Brandgefahr.

AVISO: No instale un fusible de potencia o tipo distinto. Un fusible de potencia o tipo distinto puede producir sobrecalentamiento y el riesgo de incendio.

#### **Part Replacement**

Only use genuine Xerox approved spare parts or components to maintain compliance with legislation and safety certification. Also refer to GP 21 Restriction of Hazardous Substances (RoHS).

#### **Disassembly Precautions**

Do not leave the machine with any covers removed at a customer location.

#### **Reassembly Precautions**

Use extreme care during assembly. Check all harnesses to ensure they do not contact moving parts and do not get trapped between components.

#### **General Procedures**

Observe all warnings displayed on the machine and written in the service procedures. Do not attempt to perform any task that is not specified in the service procedures.

## Health and Safety Incident reporting

#### I. Summary

This section defines requirements for notification of health and safety incidents involving Xerox products (equipment and materials) at customer locations.

#### II. Scope

Xerox Corporation and subsidiaries worldwide.

#### III. Objective

To enable prompt resolution of health and safety incidents involving Xerox products and to ensure Xerox regulatory compliance.

#### IV. Definitions

Incident:

An event or condition occurring in a customer account that has resulted in injury, illness or property damage. Examples of incidents include machine fires, smoke generation, physical injury to an operator or service representative. Alleged events and product conditions are included in this definition.

#### V. Requirements

Initial Report:

- 1. Xerox organizations shall establish a process for individuals to report product incidents to Xerox Environment Health and Safety within 24 hours of becoming aware of the event.
- 2. The information to be provided at the time of reporting is contained in Appendix A (Health and Safety Incident Report involving a Xerox product).
- 3. The initial notification may be made by the method that follows:
  - Email Xerox EH&S at: usa.product.incident@xerox.com.
  - Fax Xerox EH&S at: 585-422-2249.

Note: If sending a fax, please also send the original via internal mail.

Responsibilities for resolution:

- 1. Business Groups/Product Design Teams responsible for the product involved in the incident shall:
  - a. Manage field bulletins, customer correspondence, product recalls, safety retrofits.
  - b. Fund all field retrofits.
- 2. Field Service Operations shall:

- a. Preserve the Xerox product involved and the scene of the incident inclusive of any associated equipment located in the vicinity of the incident.
- b. Return any affected equipment/part(s) to the location designated by Xerox EH&S and/or the Business Division.
- c. Implement all safety retrofits.
- 3. Xerox EH&S shall:
  - a. Manage and report all incident investigation activities.
  - b. Review and approve proposed product corrective actions and retrofits, if necessary.
  - c. Manage all communications and correspondence with government agencies.
  - d. Define actions to correct confirmed incidents.

#### **VI.** Appendices

The Health and Safety Incident Report involving a Xerox Product (Form # EH&S-700) is available in the location that follows:

• GSN Library 1789

х

### Translation of Warnings

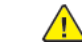

**WARNING:** A warning is used whenever an operating or maintenance procedure, practice, condition or statement, if not strictly observed, could result in personal injury.

DANGER: Une note Danger est utilisée chaque fois qu'une procédure d'utilisation ou de maintenance peut être cause de blessure si elle n'est pas strictement respectée.

AVVERTENZA: Un segnale di avvertenza è utilizzato ogni volta che una procedura operativa o di manutenzione, una pratica, una condizione o un'istruzione, se non strettamente osservata, potrebbe causare lesioni personali.

VORSICHT: Weist darauf hin, dass ein Abweichen von den angeführten Arbeits- und Wartungsanweisungen gesundheitliche Schäden, möglicherweise sogar schwere Verletzungen zur Folge haben kann.

AVISO:Un aviso se utiliza siempre que un procedimiento de operación o mantenimiento, práctica o condición puede causar daños personales si no se respetan estrictamente.

**WARNING:** Do not work in a confined space. 1 m (39 inches) space is needed for safe working.

DANGER : Ne pas travailler dans un espace restreint. 1 mètre d'espace est nécessaire pour un dépannage en toute sécurité.

AVVERTENZA: Non lavorare in uno spazio limitato; è necessario uno spazio di almeno un metro attorno alla macchina per la sicurezza dell'operatore.

VORSICHT: Nur mit ausreichendem Bewegungsspielraum (1 m) arbeiten.

AVISO: No trabaje en un espacio reducido. Se necesita 1 metro de espacio para trabajar con seguridad. **WARNING:** Do not install a fuse of a different type or rating. Installing the wrong type or rating of fuse can cause overheating and a risk of fire.

DANGER : Ne pas installer de fusible de type ou de calibre différent. Il existe un risque de surchauffe voire d'incendie.

AVVERTENZA: per evitare rischi di surriscaldamento o d'incendio, non installare un fusibile di tipo o carica diversi da quelli esistenti.

VORSICHT: Keine Sicherungen anderer Art oder anderer Leistung auf dem IOT-PWB installieren - Überhitzungs- und Brandgefahr.

AVISO: No instale un fusible de potencia o tipo distinto. Un fusible de potencia o tipo distinto puede producir sobrecalentamiento y el riesgo de incendio.

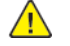

**WARNING:** Ensure that the electricity to the machine is switched off while performing tasks that do not need electricity. Refer to **GP 10**. Disconnect the power cord. Electricity can cause death or injury. Moving parts can cause injury.

DANGER : Assurez-vous que la machine est hors tension lorsque vous effectuez des tâches ne nécessitant pas d'alimentation électrique. Reportez-vous à GP 10. Débranchez le câble d'alimentation pour prévenir tout risque d'électrocution. Les chocs électriques peuvent présenter un danger de mort ou entraîner des blessures graves. De plus, certaines pièces, lorsqu'elles sont en mouvement, peuvent être source de blessures graves.

AVVERTENZA: Accertarsi di isolare la macchina dall'alimentazione elettrica quando si eseguono attività che non richiedono elettricità. Vedere GP 10. Scollegare il cavo di alimentazione. L'elettricità può causare morte o lesioni personali. Le parti in movimento possono causare lesioni personali.

VORSICHT: Sicherstellen, dass die Stromversorgung des Geräts bei Arbeiten, die keinen Strom erfordern, ausgeschaltet ist. Siehe auch GP 10. Den Netzstecker ziehen. Andernfalls besteht Stromschlaggefahr und Verletzungsgefahr durch bewegliche Teile.

AVISO: Asegúrese de mantener la máquina aislada de la energía eléctrica mientras realiza tareas que no necesitan electricidad. Consulte GP 10. Desconecte el cable de alimentación. La energía eléctrica puede producir lesiones o incluso la muerte. Las piezas sueltas pueden producir lesiones.

**WARNING:** Switch off the electricity to the machine. Refer to GP 10. Disconnect the power cord from the customer supply while performing tasks that do not need electricity. Electricity can cause death or injury. Moving parts can cause injury.

DANGER : Mettez la machine hors tension. Reportez-vous à GP 10 . Déconnectez le cordon d'alimentation de l'alimentation du client lorsque vous réalisez des tâches qui ne nécessitent pas d'électricité. L'électricité peut être à l'origine de blessures, voire d'un accident mortel. Les pièces amovibles peuvent être à l'origine de blessures.

AVVERTENZA: Spegnere la macchina. Vedere GP 10 . Scollegare il cavo di alimentazione dall'alimentatore quando si eseguono attività che non richiedono elettricità. L'elettricità può causare morte o lesioni personali. Le parti in movimento possono causare lesioni personali.

VORSICHT: Schalten Sie die Stromversorgung der Maschine ab. Siehe auch GP 10. Ziehen Sie das Stromkabel ab, wenn Sie Aufgaben ausführen, für die keine Stromversorgung benötigt wird. Stromschläge können Todesfällen oder Verletzungen verursachen. Bewegliche Teile können zu Verletzungen führen.

AVISO: Apague la electricidad de la máquina. Consulte el GP 10. Desconecte el cable de alimentación eléctrica de la toma de pared mientras esté realizando tareas que no necesiten corriente. La electricidad puede causar daños o la muerte. Las partes móviles pueden causar daños.

**WARNING:** Take care when measuring AC mains (line) voltage. Electricity can cause death or injury.

DANGER : Prendre des précautions lors du relevé de la tension de la prise de courant alternatif. L'électricité peut entraîner des blessures graves voire mortelles.

AVVERTENZA: Procedere con cautela durante la misurazione della tensione CA della rete. L'elettricità può causare infortuni o morte.

VORSICHT: Bei der Netzspannungsprüfung stets vorsichtig vorgehen

AVISO: Tenga cuidado al medir la tensión de la línea de alimentación de corriente alterna. La electricidad puede causar lesiones e incluso la muerte.

xii

**WARNING:** Ensure that the electricity to the machine is switched off while performing tasks that do not need electricity. Refer to **GP 10**. Disconnect the power cord. Electricity can cause death or injury. Moving parts can cause injury.

DANGER : Assurez-vous que la machine est hors tension lorsque vous effectuez des tâches ne nécessitant pas d'alimentation électrique. Reportez-vous à GP 10. Débranchez le câble d'alimentation pour prévenir tout risque d'électrocution. Les chocs électriques peuvent présenter un danger de mort ou entraîner des blessures graves. De plus, certaines pièces, lorsqu'elles sont en mouvement, peuvent être source de blessures graves.

AVVERTENZA: Accertarsi di isolare la macchina dall'alimentazione elettrica quando si eseguono attività che non richiedono elettricità. Vedere GP 10. Scollegare il cavo di alimentazione. L'elettricità può causare morte o lesioni personali. Le parti in movimento possono causare lesioni personali.

VORSICHT: Sicherstellen, dass die Stromversorgung des Geräts bei Arbeiten, die keinen Strom erfordern, ausgeschaltet ist. Siehe auch GP 10. Den Netzstecker ziehen. Andernfalls besteht Stromschlaggefahr und Verletzungsgefahr durch bewegliche Teile.

AVISO: Asegúrese de mantener la máquina aislada de la energía eléctrica mientras realiza tareas que no necesitan electricidad. Consulte GP 10. Desconecte el cable de alimentación. La energía eléctrica puede producir lesiones o incluso la muerte. Las piezas sueltas pueden producir lesiones.

**WARNING:** Do not touch the fuser while it is hot.

DANGER : Ne pas toucher au four pendant qu'il est encore chaud. AVVERTENZA: Non toccare il fonditore quando è caldo. VORSICHT: Fixierbereich erst berühren, wenn dieser abgekühlt ist. AVISO: No toque el fusor mientras está caliente. **WARNING:** Take care during this procedure. Sharp edges may be present that can cause injury.

DANGER : Exécuter cette procédure avec précaution. La présence de bords tranchants peut entraîner des blessures.

AVVERTENZA: procedere con cautela durante questa procedura. Possono essere presenti oggetti con bordi taglienti pericolosi.

VORSICHT: Bei diesem Vorgang vorsichtig vorgehen, damit keine Verletzungen durch die scharfen Kanten entstehen.

AVISO: Tenga cuidado al efectuar este procedimiento. Puede haber bordes afilados que podrían producir lesiones.

**WARNING:** Do not use the power button as a safety disconnect device. The power button is not a disconnect device. Disconnect the power cord from the supply to isolate the equipment.

DANGER : Ne vous servez pas de l'interrupteur comme d'un dispositif de déconnexion. L'interrupteur n'est pas un dispositif de déconnexion. Débranchez le câble d'alimentation de la prise électrique pour isoler l'appareil.

AVVERTENZA: L'interruttore di alimentazione non è un dispositivo di disconnessione di sicurezza e pertanto non va utilizzato come tale. Per isolare la macchina, scollegare il cavo di alimentazione dalla presa elettrica.

VORSICHT: Zur Unterbrechung der Gerätestromzufuhr nicht den Betriebsschalter verwenden, sondern das Netzkabel aus der Steckdose ziehen, an die das Gerät angeschlossen ist. Nur dann ist der Drucker vollständig vom Stromnetz getrennt.

AVISO: No utilice el botón de encendido/apagado como dispositivo de desconexión de seguridad. El botón de encendido/apagado no es un dispositivo de desconexión. De-sconecte el cable de alimentación de la fuente de energía para aislar el equipo.

## **1 Service Call Procedures**

| SCP 1 Initial Actions       |    |
|-----------------------------|----|
| SCP 2 Call Actions          |    |
| SCP 3 Fault Analysis        |    |
| SCP 4 Subsystem Maintenance | 16 |
| SCP 5 Final Actions         |    |

## SCP 1 Initial Actions

Service Call Procedures are used at the beginning of a service call. Use Initial Actions to collect information about the machine performance.

Also refer to GP 32 Device Specification.

#### Procedure

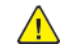

**WARNING:** Ensure that the electricity to the machine is switched off while performing tasks that do not need electricity. Refer to GP 10. Disconnect the power cord. Electricity can cause death or injury. Moving parts can cause injury.

DANGER : Assurez-vous que la machine est hors tension lorsque vous effectuez des tâches ne nécessitant pas d'alimentation électrique. Reportez-vous à GP 10. Débranchez le câble d'alimentation pour prévenir tout risque d'électrocution. Les chocs électriques peuvent présenter un danger de mort ou entraîner des blessures graves. De plus, certaines pièces, lorsqu'elles sont en mouvement, peuvent être source de blessures graves.

AVVERTENZA: Accertarsi di isolare la macchina dall'alimentazione elettrica quando si eseguono attività che non richiedono elettricità. Vedere GP 10. Scollegare il cavo di alimentazione. L'elettricità può causare morte o lesioni personali. Le parti in movimento possono causare lesioni personali.

VORSICHT: Sicherstellen, dass die Stromversorgung des Geräts bei Arbeiten, die keinen Strom erfordern, ausgeschaltet ist. Siehe auch GP 10. Den Netzstecker ziehen. Andernfalls besteht Stromschlaggefahr und Verletzungsgefahr durch bewegliche Teile.

AVISO: Asegúrese de mantener la máquina aislada de la energía eléctrica mientras realiza tareas que no necesitan electricidad. Consulte GP 10. Desconecte el cable de alimentación. La energía eléctrica puede producir lesiones o incluso la muerte. Las piezas sueltas pueden producir lesiones.

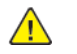

**WARNING:** Do not work in a confined space. 1 m (39 inches) space is needed for safe working.

DANGER : Ne pas travailler dans un espace restreint. 1 mètre d'espace est nécessaire pour un dépannage en toute sécurité.

AVVERTENZA: Non lavorare in uno spazio limitato; è necessario uno spazio di almeno un metro attorno alla macchina per la sicurezza dell'operatore.

VORSICHT: Nur mit ausreichendem Bewegungsspielraum (1 m) arbeiten.

AVISO: No trabaje en un espacio reducido. Se necesita 1 metro de espacio para trabajar con seguridad.

- 1. Take note of problems, error messages or error codes. If necessary, refer to GP 2 Fault Codes and History Files.
- 2. Switch off, then switch on the machine, GP 10.
- 3. Ask the operator to describe or demonstrate the problem.
- 4. If the problem is the result of an incorrect action by the operator, refer the operator to the user documentation.
- 5. Check the steps that follow:
  - a. The power lead is connected to the wall outlet and to the machine.
  - b. Documents are not loaded in the DADF or on the document glass.

- c. The paper is loaded correctly.
- d. All paper trays are closed.
- e. All doors are closed.
- f. If telephone line cables are installed, ensure that the cables are connected between the line socket and the wall jack.
- g. If telephone line cables are installed, ensure that the customer telephone line is functioning.
- 6. Check the machine service log book for previous actions that are related to this call.
- 7. Go to SCP 2 Call Actions.

## SCP 2 Call Actions

Use Call Actions to perform any general actions before starting to diagnose the fault.

#### Procedure

- 1. If this is the first service call to this machine, if possible, perform the actions that follow:
  - a. If the Install Wizard has failed to install the information from the dongle, obtain a new install dongle, go to GP 26 Replacement Dongle Process.
  - b. Check the machine configuration with the customer. Check that all the required hardware and software is installed. Check that all the required hardware and software is enabled.
  - c. Check that all the machine settings are entered correctly.
  - d. Mark off the hardware options, software options or Tags installed on the Tag matrix cards.
  - e. Enter the machine information and the customer information in the service log book.
- 2. Review the copy, print and fax samples.
- 3. Ensure the user access settings are correct. If necessary refer to the user documentation.
- 4. If necessary, perform GP 13 Network Clone Procedure.

Note: The clone file must be taken whenever the customer changes the network controller setting or after the system software is changed.

- 5. Before switching off the machine or clearing the memory, check for a customer job in the memory.
- 6. Check and record the total impressions usage counter.
- 7. Go to SCP 3 Fault Analysis.

## **SCP 3 Fault Analysis**

Use Fault Analysis to identify the appropriate RAP to perform based on the machine fault or symptoms.

nutes. If necessary, remove the drum cartridge, then place in a black bag.

CAUTION: Do not expose the drum cartridge, PL 90.20 to light for more than 30 mi-

#### Procedure

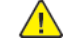

#### Fault Codes

If a fault code is displayed, go to the relevant RAP. Also refer to Unresolved Faults.

#### **Image Quality Defects**

If the image quality is defective, go to the IQ1 Image Quality Entry RAP.

#### **Unresolved Faults**

If a fault cannot be resolved using the appropriate RAP, and only if instructed by 2nd level support, obtain a device log. Refer to GP 19 Obtaining Audit and Device Logs. Escalate the problem to 2nd level support.

#### Other Problems

- For suspected power distribution faults, refer to the following:
  - 01A AC Power RAP.
  - 01B +5VDC +5VDC Power Fault RAP.
  - 01C +24VDC +24VDC Power Fault RAP.
  - Wiring Diagrams
- Scan to file failure when using FTP or SMP protocols. Perform the 016A Scan to Network Error Entry RAP.
- For unresolved faults that occur during start up of the device, perform the OF1 POST Error RAP.
- For fax faults without a fault code, perform the 020A Fax Entry RAP.
- If the customer requires a billing plan or region change, go to GP 27 Billing Plan/Region Conversion Process.
- If the customer requires a billing impression mode change, go to GP 28 Billing Impression Mode Change Process.

#### Additional Information

If necessary, refer to the general procedures and information that follow:

- GP 1 Diagnostics Entry.
- GP 2 Fault Codes and History Files.
- GP 3 Device Information.
- GP 4 Machine Software.
- GP 5 Miscellaneous Checks.
- GP 6 How to Check a Motor.
- GP 7 How to Check a Sensor.
- GP 8 How to Check a Solenoid or Clutch.
- GP 9 How to Check a Switch.

- GP 10 How to Switch Off the Machine or Switch On the Machine.
- GP 11 How to Safely Lift or Move Heavy Modules.
- GP 12 Machine Lubrication.
- GP 13 Network Clone Procedure.
- GP 14 Printing Reports.
- GP 15 Paper and Media Size Specifications.
- GP 16 Installation Space Requirements.
- GP 17 Electrical Power Requirements.
- GP 18 Environmental Data.
- GP 19 Obtaining Audit and Device Logs.
- GP 20 First Copy/Print Out Time and Power On Time.
- GP 21 Restriction of Hazardous Substances (RoHS).
- GP 22 Special Boot Modes.
- GP 23 Customer Administration Tools.
- GP 24 How to Set the Date and Time.
- GP 25 Ethernet Crossover Cable Setup.
- GP 26 Speed Kit Enablement.
- GP 27 Billing Plan/Region Conversion. Process.
- GP 28 Billing Impression Mode Change Process.
- GP 29 System Administrator Password Reset.
- GP 30 How to Print the Fax Reports.
- GP 31 Print/Copy Orientation Definitions.
- GP 32 Device Specifications.

- GP 33 How to Re-Enter Optional Feature Installation Keys.
- GP 40 Glossary of Terms, Acronyms and Abbreviations.
- GP 41 Foreign Device Interface Setup.

## SCP 4 Subsystem Maintenance

Use Subsystem Maintenance to identify potentially worn components that should be replaced to prevent further faults, and to perform routine cleaning and lubrication of the machine.

#### Procedure

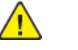

**WARNING:** Switch off the electricity to the machine. Refer to **GP 10**. Disconnect the power cord from the customer supply while performing tasks that do not need electricity. Electricity can cause death or injury. Moving parts can cause injury.

DANGER : Mettez la machine hors tension. Reportez-vous à GP 10 . Déconnectez le cordon d'alimentation de l'alimentation du client lorsque vous réalisez des tâches qui ne nécessitent pas d'électricité. L'électricité peut être à l'origine de blessures, voire d'un accident mortel. Les pièces amovibles peuvent être à l'origine de blessures.

AVVERTENZA: Spegnere la macchina. Vedere GP 10. Scollegare il cavo di alimentazione dall'alimentatore quando si eseguono attività che non richiedono elettricità. L'elettricità può causare morte o lesioni personali. Le parti in movimento possono causare lesioni personali.

VORSICHT: Schalten Sie die Stromversorgung der Maschine ab. Siehe auch GP 10. Ziehen Sie das Stromkabel ab, wenn Sie Aufgaben ausführen, für die keine Stromversorgung benötigt wird. Stromschläge können Todesfällen oder Verletzungen verursachen. Bewegliche Teile können zu Verletzungen führen.

AVISO: Apague la electricidad de la máquina. Consulte el GP 10. Desconecte el cable de alimentación eléctrica de la toma de pared mientras esté realizando tareas que no necesiten corriente. La electricidad puede causar daños o la muerte. Las partes móviles pueden causar daños.

Go to the correct procedure:

- Service Checks
- Installation of New Parts
- HFSI
- How to Clean the Machine
- Drum Cartridge Handling

#### **Service Checks**

Perform the actions in Table 1 at the indicated service interval.

| Table 1 Service action | าร |  |
|------------------------|----|--|
|------------------------|----|--|

| Servicing Items            | Service Details                                                                                                    | Service<br>Interval |
|----------------------------|----------------------------------------------------------------------------------------------------|---------------------|
| IQ check                   | Check the overall copy quality using a test chart.<br>Check for uneven density, blank areas, drum scratches,<br>heat roll scratches, etc. in A3 halftone.                                             | Every visit         |
| Clean the machine interior | Check and clean the paper transport roller (including<br>the bypass tray).<br>Clean any toner residue in the paper transport path.<br>Clean any contamination and paper dust from the jam<br>sensors. | 300K feeds          |

| Servicing Items              | Service Details                                                                                                    | Service<br>Interval          |
|------------------------------|----------------------------------------------------------------------------------------------------|------------------------------|
|                              | Clean the operating parts around the toner cartridges,<br>PL 90.05 Dispenser, Developer Unit and drum car-<br>tridges, PL 90.20.                                                                                                    |                              |
|                              | Use the cleaning assembly, PL 28.05 Item 4, stored in the front cover, PL 28.05 Item 5, to clean each of the 4 print head assemblies, PL 60.35 Item 1.                                                                                                    |                              |
| Clean the optics<br>and DADF | <ol> <li>Clean the document cushion, PL 5.05 Item 1. Use<br/>an optical cleaning cloth to clean the surface of the<br/>document glass, PL 60.10 Item 9 and the CVT<br/>glass, PL 60.10 Item 8.</li> <li>Clean the DADF nudger and feed rolls, PL 5.25 Item<br/>2 and the retard roll, PL 5.65 Item 4.</li> </ol>              | 1 Every visit<br>2 10K feeds |
| Safety Check                 | Ensure that the power cords are not cracked and no<br>wires are exposed.<br>Ensure that an extension cord with insufficient length<br>or power cord outside the specification, such as an off-<br>the-shelf power strip, is being used.<br>Ensure that a single socket does not have multiple<br>power plugs plugged into it. | Every visit                  |

#### **Installation of New Parts**

The design life of the major components is shown in Table 2. Table 2 Design life

| Part                                             | Life                                                             | PL Ref.                              |
|--------------------------------------------------|------------------------------------------------------------------|--------------------------------------|
| DADF feed, nudger and retard rolls               | 300K feeds                                                       | PL 5.25 Item 2 and<br>PL 5.65 Item 4 |
| Fuser                                            | 10M prints or when IOT power on time exceeds 18,000,000 seconds. | PL 10.05 Item 2                      |
| IBT unit                                         | 20M prints                                                       | PL 90.45 Item 3                      |
| 2nd BTR unit                                     | 20M prints                                                       | PL 90.40 Item 5                      |
| Drum cartridges (Y, M,C,K)                       | 65.8K pages                                                      | PL 90.20                             |
| Developer Units (Y, M,C,K)                       | 20/25ppm = 400K Prints<br>30ppm = 480K prints                    | PL 90.30 Item 1                      |
| Tray 1 feed, nudger and retard rolls             | 300K feeds                                                       | PL 80.11                             |
| Bypass tray feed and nudger rolls and retard pad | 50K feeds                                                        | PL 70.40                             |
| Tray 2 feed, nudger and retard rolls             | 300K feeds                                                       | PL 80.25                             |

| Part                                 | Life       | PL Ref.  |
|--------------------------------------|------------|----------|
| Tray 3 feed, nudger and retard rolls | 300K feeds | PL 80.25 |
| Tray 4 feed, nudger and retard rolls | 300K feeds | PL 80.25 |

#### HFSI

For High Frequency Service Items (HFSI), refer to dC135 CRU/HFSI Status.

#### How to Clean the Machine

Use a dry lint free cloth or a lint free cloth moistened with water for all cleaning unless directed otherwise. Wipe with a dry lint free cloth if a moistened cloth is used.

#### 1. Feed Components (Rolls and Pads)

Use a dry lint free cloth or a lint free cloth moistened with water. Wipe with a dry lint free cloth if a moistened cloth is used.

#### 2. Toner Dispense Units

Vacuum the toner dispense units.

3. Jam Sensors

Clean the sensors with a dry cotton swab.

- 4. Scanner
  - a. Switch off the power and allow the exposure lamp to cool off.
  - b. Using the optical cleaning cloth, clean the front and rear of the document glass, document cover, white reference strip, reflector, and mirror.
  - c. Clean the exposure lamp with a clean cloth and film remover.
  - d. Clean the lens with lens and mirror cleaner and lint free cloth.
- 5. **DADF**

Check the paper path for debris or damage. Clean the rolls with a clean cloth and film remover as required.

6. Document Glass and Constant Velocity Transport Glass

Refer to ADJ 60.5 Optics Cleaning Procedure.

7. Finisher

Check the paper path for debris or damage. Clean the finisher with a dry lint free cloth.

#### Drum Cartridge Handling

- The drum cartridges must be protected from light shock and mechanical damage.
- Do not expose the photoreceptor drum to bright lights for extended periods.
- Whenever the drum cartridge is removed, place the drum cartridge in the black plastic bag supplied with the machine. Store the drum cartridge in a safe place on a clean flat surface, to avoid damage to the photoreceptor drum surface.
- Place the drum cartridge in the black bag if the left door is opened for long periods.

## **SCP 5 Final Actions**

Use Final Actions to verify the correct operation of the machine and to complete the service call.

#### Procedure

Perform the steps that follow. If a fault is identified, go to SCP 3 Fault Analysis:

- 1. If necessary, re-connect the machine to the customer's network.
- 2. If necessary, perform GP 13 Network Clone Procedure.

Note: The clone file will need to be taken whenever the system software is changed.

- 3. Perform the relevant maintenance procedures. Refer to SCP 4 Subsystem Maintenance.
- 4. Ensure that the machine has the latest available software loaded.
- 5. Operate the machine in all modes. Make the copies and prints from all trays. Use the DADF and the document glass.
- 6. Make copies and/or prints from all trays. Check the registration and copy quality. To reset the registration, perform dC126 System Registration. For copy quality defects, perform the IQ1 Image Quality Entry RAP.
- 7. Make a proof copy or print of a customer document.
- 8. If some of the customer's selections were changed, return the selections to the customer settings.
- 9. Mark off the hardware options, software options or Tags installed on the Tag matrix cards.
- 10. If some changes were made to the configuration or options were added, print the configuration report. Store the configuration report with the machine log book. Discard the previous version of the configuration report.
- 11. Log the usage counters.

- 12. If necessary, provide the customer with training.
- 13. Remove and destroy all copies of test patterns.
- 14. Ensure the machine and service area are clean.

## 2 Status Indicator RAPs

|                                                                | 20       |                                                         | <b>F7</b> |
|----------------------------------------------------------------|----------|---------------------------------------------------------|-----------|
|                                                                | 29       | 005-144 DADF Skew Detect Jam KAP                        | .57       |
| UTA AC POWER RAP                                               | 29       | 005-192 DADF APS Sensor Logic Jam KAP                   | .58       |
| 01B +5VDC Power Fault RAP                                      | 30       | 005-193 DADF Multi Feed Detection Jam RAP               | .58       |
| 01C +24VDC Power Fault RAP                                     |          | 005-194 Size Mismatch Jam on SS Mix-Size RAP.           | .59       |
| Chain 002                                                      |          | 005-196, 198, 199, 946, 948 Size Mismatch Jam RAP       | .59       |
| 002-500 UI Error RAP                                           | 33       | 005-197 Prohibited Size Combination RAP                 | .60       |
| Chain 003                                                      | 33       | 005-210 DADF Download Fail RAP                          | .60       |
| 003-311 IIT CDI I/F Mismatch RAP                               | 34       | 005-275, 005-280 DADF RAM or EEPROM Write Fail RAP      | .61       |
| 003-318, 003-319 IIT Software Fail RAP                         | 34       | 005-289 Initailize Motor Fail RAP                       | .61       |
| 003-320 to 003-343 IISS-ESS Communication Fail RAP             | 35       | 005-305 DADF Feeder Cover Interlock Open RAP            | .62       |
| 003-344 Hotline Fail RAP                                       |          | 005-400 DADF Paper Dirt Detected on CIS RAP             | .62       |
| 003-345, 003-346 X PIO Mismatch RAP                            |          | 005-500 Write to DADF-ROM Error RAP                     | .63       |
| 003-700 Returned Documents Error RAP                           |          | 005-600. 005-601 DADF Double Feed Detection Error RAP   | .64       |
| 003-701 Duplication Prevention Code RAP                        | 37       | 005-907 DADE Pre Registration Sensor Static Jam RAP     | 64        |
| 003-702 Different Magnification RAP                            | 38       | 005-908 DADE Registration Sensor Static Jam RAP         | 65        |
| 003-703 003-704 Color Correction RAP                           | 38       | 005-915 DADE APS Sensor 1 Static Jam BAP                | 65        |
| 003-705 Energy Saving Paper Size Mismatch RAP                  | 30       | 005-916 DADE APS Sensor 2 Static Jam RAP                | 66        |
| 003-750 Insufficient Documents Dupley Box BAD                  | 30       | 005-917 DADE ADS Sensor 3 Static Jam PAD                | 66        |
| 002 750 Insumicient Documents Duplex book KAr                  |          | 005 971 0ADI ATI Selisoi S Static Juli Kar              | .00       |
| 003 751 Capacity KAP                                           | 40       | 005-921, 005-911 Letter SEF Detect Enor KAP             | .07       |
| 002752, 932, 932 0000pt Cullifor be Scalling RAP               | 40       | 005-940 DADE NO Oliginali RAP                           | .07       |
| 002-755, 950, 955 S000pi Cannot be Scanned RAP                 | 41       | 005-941 Not Enough Documents RAP                        | .00       |
| 003-754 to 003-756 52X Error RAP                               | 41       | 005-945, 005-947 Fast Scan Size Mismatch Jam RAP.       | .68       |
| 003-757, 931, 934 400dpi Cannot be Scanned RAP                 | 42       | Chain 010                                               | .69       |
| 003-760, 003-761 Scan Settings Error RAP                       | 42       | 010-327 Fusing On Time Fail RAP                         | .69       |
| 003-763 Adjustment Chart Not Found RAP                         | 43       | 010-329 Fuser Fuse Cut Fail RAP                         | .70       |
| 003-764 Insufficient Documents RAP                             | 43       | 010-330 Fusing Motor Fail RAP                           | .70       |
| 003-780 Scan Image Compression Error RAP                       | 44       | 010-331, 010-333 Over Temperature Fail RAP              | .71       |
| 003-795 AMS Limit Error RAP                                    | 44       | 010-332, 010-379 Heat Roll NC Sensor Fail RAP           | .72       |
| 003-930, 932, 934, 935, 940 Insufficient Memory RAP            | 45       | 010-334, 010-335 Heat Roll NC Sensor Fail RAP           | .72       |
| 003-941 Insufficient Page Memory RAP                           | 45       | 010-337 Heat Roll Paper Winding RAP                     | .73       |
| 003-942, 956 Document Size Auto Detect RAP                     | 46       | 010-420 Fuser Near Life Warning RAP                     | .73       |
| 003-944 Repeat Image Count Fail RAP                            | 46       | 010-421 Fuser Life Warning RAP                          | .74       |
| 003-946 Image Rotation (Copy APS) RAP                          | 47       | Chain 016                                               | .74       |
| 003-947. 948. 951. 955 Document Error RAP                      | 47       | 016-210. 506. 777. 780. 798 HDD Error RAP               | .75       |
| 003-952 Document Color Mismatch RAP                            |          | 016-211. 016-212 SW Option Fail Memory Low RAP.         | .75       |
| 003-963, 965, 966 APS RAP                                      | .48      | 016-213 SW Option Fail (Printer Card) RAP               | .76       |
| 003-968 Punch Position Error RAP                               | 49       | 016-215 SW Ontion Fail RAP                              | 76        |
| 003-969 Punch Size Frror RAP                                   | 49       | 016-217 SW Ontion Fail (Controller ROM) RAP             | 77        |
| 003-970 003-976 Eas Line Memory RAP                            | 50       | 016-218 PS Kit Not Installed for XDOD RAP               | 77        |
| 003-971 Conv Prevention Code RAP                               | 50       | 016-219 License Required (Printer Kit) RAP              | 78        |
| 003-077 Maximum Stored Page PAD                                | 51       | 016-270 S2V Error DAD                                   | 78        |
| 002 072 Image Detation PAD                                     | JI<br>51 | 016-220 Jischen Dagwind /DS Image Log Kith DAD          | .70       |
| 002 072 Next Original Energiantics DAD                         |          | 016-230 LICENSE Required (FS Intrage Log NL) KAF        | ./ 5      |
| 002.072 Designed Specification RAP                             |          | 016-232 SWRC RW IIIIUUUZE EIIOI KAP                     | ./9       |
| 002-977 Document Mismatch (Multi Scarl) KAP                    | 52       | 016-235 SW Option Fail (OSB Host Not Installed) KAP     | .80       |
| 003-978 Color Document Mismatch (Multi Scan) KAP               | 53       | UID-234, UID-235 ALP EIROR RAP                          | .80       |
| 003-980, 003-981 Staple Error RAP                              | 53       | U16-242 System GMT Clock Fail RAP.                      | 18.       |
| Chain 005                                                      | 54       | 016-244 Self-Signed Certificate Auto Update Fail RAP    | .81       |
| 005-120 DADF Pre Registration Sensor On Jam RAP                | 54       | 016-245, 016-246 Invalid Accessory Mode RAP             | .82       |
| 005-122 DADF Simplex/Side 1 Pre Registration Sensor On Jam RAP | 55       | 016-310 SSMM Job Log Full RAP                           | .82       |
| 005-123 DADF Simplex/Side 1 Registration Sensor On Jam RAP     | 56       | 016-311, 315, 319 Scanner Not Detected RAP              | .83       |
| 005-125 DADF Registration Sensor Off Jam RAP                   | 56       | 016-312, 313, 314 SW Option Fail (Hybrid WaterMark) RAP | .83       |
| 005-128, 005-129 DADF Simplex Exit Sensor Jam RAP              | 57       | 016-316, 317, 318, 329, 333, 334 Page Memory Error RAP  | .84       |

| 016 201 Fax Module Front PAD                              | Q/.      | 016 521 SmartCard Not Found PAD                           | 112 |
|-----------------------------------------------------------|----------|-----------------------------------------------------------|-----|
| 016-32 I RA Moscult Full DAD                              | 04<br>0E |                                                           | 11/ |
| 016-322 DBA ACCOUNT FUIL RAP.                             | 05       | 010-522 LDAP 55L EII0I 112 KAP                            | 114 |
| 016-323 B-Formatter Fatal Error RAP.                      |          | 016-323 LDAP SSL EIROF 113 KAP.                           | 114 |
| 016-324 Scheduled Image Overwrite RAP                     | 86       | 016-524,016-525 LDAP S5L Error 114 and 115 KAP            | 115 |
| 016-325 Using Personal Certificate RAP                    | 86       | 016-526 LDAP SSL EFFOT 116 RAP.                           | 115 |
| 016-325, 016-607 01 Cable Connection Fail RAP.            | 87       | 016-527 LDAP SSL EFFOR 117 KAP.                           | 110 |
| 016-327, 016-328 Connection Fall RAP                      | 87       | 016-528 SmartCard Not Authorized RAP                      | 116 |
| 016-330, 331, 332 Cont System Memory Fail RAP             | 88       | 016-529 Remote Download Server Lineout RAP                | 117 |
| 016-335 to 016-351 Controller Fail RAP                    | 88       | 016-533 Kerberos Attestation Protocol Error 37 RAP        | 11/ |
| 016-352 Internal Network Initialize Fail RAP              | 89       | 016-534 Kerberos Attestation Protocol Error 41 and 42 RAP | 118 |
| 016-353, 016-354 IOT-Controller Communication Fail RAP    | 90       | 016-535 Remote Download File Access Error RAP             | 118 |
| 016-355, 016-356 Controller ASIC Fail RAP                 | 90       | 016-536 Host Name Solution Error in Remote Download RAP   | 119 |
| 016-357 Controller EP Communication Fail RAP              | 91       | 016-537 Remote Download Server Connection Error RAP       | 119 |
| 016-358 Controller Parallel Card Fail RAP                 | 91       | 016-538 Remote Download File Write Error RAP              | 120 |
| 016-359, 016-361 Controller USB Fail RAP                  | 92       | 016-539 Kerberos Attestation Other Protocol Error RAP     | 120 |
| 016-360, 016-362 Controller UI Fail RAP                   | 92       | 016-543 Attestation Agent Error 543 RAP                   | 121 |
| 016-363 Controller LyraCard Fail RAP                      | 93       | 016-545 Attestation Agent Error 545 RAP                   | 121 |
| 016-364, 016-365 Controller USB 2.0 Fail RAP              | 93       | 016-546, 558, 569 Attestation Agent Errors RAP            | 122 |
| 016-366, 016-367 Controller HDD Fail RAP                  | 94       | 016-548 Attestation Agent Error 548 RAP                   | 122 |
| 016-368, 369, 370 Controller Diagnostic Fail RAP          | 94       | 016-553 Attestation Agent Error 553 RAP                   | 123 |
| 016-371 Controller USB 1.1 Host Fail RAP                  | 95       | 016-554 Attestation Agent Error 554 RAP                   | 123 |
| 016-383 Controller OS Communication Fail RAP              | 95       | 016-555 Attestation Agent Error 555 RAP                   | 124 |
| 016-384 Runtime System Protection Fail RAP                | 96       | 016-556 Attestation Agent Error 556 RAP                   | 124 |
| 016-400, 402, 427, 429 802.1x Authentication Failure RAP  |          | 016-557 Attestation Agent Error 557 RAP                   | 125 |
| 016-401 802 1x FAP Type Not Supported RAP                 | 97       | 016-559 Remote Download Parameter Frror RAP               | 125 |
| 016-403 016-430 802 1x Certificate Failure RAP            | 97       | 016-560 Attestation Agent Fron 560 RAP                    | 126 |
| 016-404 016-431 802 1x Inside Failure RAP                 | 98       | 016-562 Detected User Duplication RAP                     | 126 |
| 016-405 Certificate DB File From PAP                      | 98       | 016-55// Remote Download Server Authentication Failed PAP | 120 |
| 016-406 802 1x Client Cartificate Failure PAP             | 99       | 016-565 Backup Bestore Error RAD                          | 127 |
| 016-007 to 016-012 YCP Error PAD                          |          | 016-566 Backup Destore Condition Error DAD                | 178 |
| 016-4/7 Iovol-412 ACE LIND AR                             | 100      | 016-567 Backup Capacity Full DAD                          | 120 |
| 016 4/21 Input Tray Demoused PAD                          | 100      | 016-569 Backup Destors Failed DAD                         | 120 |
| 016/22 016/22 0fflipe DAD                                 | 100      | 016-500 buckap restore rulea rAr                          | 120 |
| 016-422, 016-425 OHINE KAP                                | 101      | 016-370 Job Ticket Out of Meniory RAP                     | 129 |
| 016-424, 016-425 POWEI MODE RAP                           | 101      | 016-571 JOD TICKET Wold Parameters RAP                    | 120 |
| 016-420 SMULL ESOLUTIONS CONNECT FOIL RAP.                | 102      | 010-372 JOD HICKEL MEDIA ETIOL RAP                        | 121 |
| 016-428 802.1X EAP Type Not Supported (Network 2) RAP     | . 102    | 016-5/3 JOD LICKET PAISE EFFOR KAP                        | 121 |
| 016-432 802.1X Client Certificate Failure (Network 2) RAP | . 103    | 016-574 FTP HOSt Name Solution Error RAP.                 | 131 |
| 016-450 SMB Host Name Duplicated RAP                      | . 103    | 016-575 FTP DNS Server Error RAP.                         | 132 |
| 016-453, 016-454 Dynamic DNS - IPV6 NG RAP                | . 104    | 016-576 FTP Server Connection Error RAP                   | 132 |
| 016-455, 016-456 SNTP Time Out RAP                        | . 104    | 016-577 FTP Service RAP                                   | 133 |
| 016-461 Under Non-transmitted Image Log Stagnation RAP    | . 105    | 016-5/8 FTP Login Name or Password Error RAP.             | 133 |
| 016-500, 016-501 ROM Write Error (During DLD Method) RAP  | . 105    | 016-579 FTP Scanning Picture Preservation Place Error RAP | 134 |
| 016-502 ROM Write Error (During PJL Method) RAP           | . 106    | 016-580 FTP File Name Acquisition Failure RAP             | 134 |
| 016-503 SMTP Server Fail for Redirector RAP               | . 106    | 016-581 FTP File Name Suffix Limit RAP                    | 135 |
| 016-504 POP Server Fail for Redirector RAP                | . 107    | 016-582, 016-588 FTP File Creation Failure RAP            | 135 |
| 016-505 POP Authentication Fail for Redirector RAP        | . 107    | 016-583, 016-584 FTP Folder Creation Failure RAP          | 136 |
| 016-507, 016-508 Image Log Send Fail RAP                  | . 108    | 016-585, 587, 589 FTP File Delete/Read Failure RAP        | 136 |
| 016-509, 016-510 Image Log No Send Rule RAP               | . 108    | 016-586 FTP Lock Folder Delete Failure RAP                | 137 |
| 016-511, 016-512 Image Log Invalid Send Rule RAP          | . 109    | 016-590 FTP Data Reading Failure RAP                      | 137 |
| 016-513 SMTP Server Reception Error RAP                   | . 109    | 016-591 FTP Scan Filing Policy RAP                        | 138 |
| 016-514 XPS Error RAP                                     | . 110    | 016-592 FTP DAT File Access Error RAP                     | 138 |
| 016-515 XPS Short of Memory                               | . 110    | 016-593 to 016-596 FTP Error RAP                          | 139 |
| 016-516 XPS Print Ticket Description Error RAP            | . 111    | 016-597 Same File on FTP Server RAP                       | 139 |
| 016-517 PS Booklet Illegal Color Mode Change RAP          | . 111    | 016-598, 016-599 Email Message Size RAP                   | 140 |
| 016-518 PS Booklet Conflict WM RAP.                       | . 112    | 016-600 KO Authentication Locked RAP                      | 140 |
| 016-519 Device DV Limit Reached RAP                       | . 112    | 016-601 Illegal Access Detection RAP                      | 141 |
| 016-520 MRC HW Job Error RAP                              | . 113    | 016-604 Debug Log Created RAP                             | 141 |
|                                                           |          |                                                           |     |

| 016-606, 016-608 Controller Connection Fail RAP        | . 142 | 016-765, 016-766 SMTP Server Error RAP                    | 170   |
|--------------------------------------------------------|-------|-----------------------------------------------------------|-------|
| 016-609, 016-610 PCI Option Fail RAP                   | . 142 | 016-767 Invalid Email Address RAP                         | 171   |
| 016-611 SD Card Connection Fail RAP                    | . 143 | 016-768 Invalid Sender Address RAP                        | 171   |
| 016-612 Log Image Creation Failure RAP                 | . 143 | 016-769 SMTP Server Unsupported DSN RAP                   | 172   |
| 016-700 Password Below Minimum RAP                     | . 144 | 016-770 Direct Fax Function Canceled RAP                  | 172   |
| 016-701 Out of ART EX Memory RAP                       | 144   | 016-772 Scan Data Repository Error RAP                    | 173   |
| 016-702 Out of Page Buffer RAP                         | 145   | 016-776 Image Conversion Error RAP                        | 173   |
| 016-703 Email To Invalid Box RAP                       | 1/15  | 016-779 Scan Image Conversion Error PAP                   | 17/   |
| 016 705 Linut to Invalue box for                       | 1/6   | 016 791 Sour Connect Error DAD                            | 17/   |
|                                                        | 140   | 016-761 Server Connect Lino RAF                           | 175   |
| 016-705 Secure Filit Fait RAP                          | 140   | 010-760 HD Full Scall Wille Ellol KAP                     | 175   |
| 016-706 Maximum Oser Number Exceeded RAP               | . 147 | 016-788 Retrieve to Browser Falled RAP                    | 175   |
| 016-707 Sample Print Fail RAP                          | .147  | 016-790 Email Fragment Over RAP                           | 176   |
| 016-708 Annotation/Watermark HDD Full RAP.             | . 148 | 016-792 Specified Job Not Found RAP.                      | 1/6   |
| 016-709 ART EX Command Error RAP                       | . 148 | 016-794 Media Not Inserted RAP                            | 1//   |
| 016-710 Delayed Print Fail RAP                         | . 149 | 016-795 Media Reader Format Error RAP                     | 177   |
| 016-711 Email Transmission Size Limit RAP              | . 149 | 016-796 Document Insert Operation Error RAP               | 178   |
| 016-712 Panther Capacity RAP                           | . 150 | 016-797 Image File Read Error RAP                         | 178   |
| 016-713 Security Box Password Error RAP                | . 150 | 016-799 PLW Print Instruction Fail RAP                    | 179   |
| 016-714 Security Box Not Enabled RAP                   | . 151 | 016-910, 016-911 Required Resource Not Ready RAP          | 179   |
| 016-715 ESCP Form Invalid Password RAP.                | . 151 | 016-917, 016-918, 016-919 Y/M/C Toner Cartridae Empty RAP | 180   |
| 016-716 TIFE Data Overflow RAP                         | 152   | 016-920 Destination Error RAP                             | 180   |
| 016-717 Fax Send Result Not Found RAP                  | 152   | 016-981 982 HDD Access Error 2 RAP                        | 181   |
| 016-718 Out of PCI 6 Memory PAP                        | 153   | 016-983 Image Log HDD Full RAP                            | 181   |
| 016-719 Out of PCI Memory RAP                          | 153   | 016-085 Scan to Email Data Size DAD                       | 187   |
| 016-719 Out of FCL Mentioly AA                         | 155   | 010-765 Scali to Elitari Data Size RAF                    | 102   |
| 016-720 PCL Command Error RAP.                         | . 154 | Chair da 3                                                | 102   |
| 016-721 to 016-724 Settings Error RAP                  | . 154 |                                                           | 183   |
| 016-725 B-Formatter Library Image Conversion Error RAP | . 155 | 017-500 Job Limit Illegal Response RAP                    | 184   |
| 016-726 PDL Auto Switch Fail RAP                       | . 155 | 017-501 Multiple Permission Restrictions RAP              | 184   |
| 016-727 Unstorable Document RAP                        | . 156 | 017-503 Password Over Maximum RAP                         | 185   |
| 016-728 Unsupported TIFF Data RAP                      | . 156 | 017-504, 017-505 Job Limit RAP                            | 185   |
| 016-729 TIFF Data Size RAP                             | . 157 | 017-506 Job Limit Rejected RAP                            | 186   |
| 016-731, 016-732 Invalid Data RAP                      | . 157 | 017-507 Disabled Direct Print RAP                         | 186   |
| 016-733 Destination Address Resolution Error RAP       | . 158 | 017-508 JobLimit Estimation No Sheet RAP                  | 187   |
| 016-735 Updating Job Template RAP                      | . 158 | 017-516 File Name Acquisition From SFTP Server Fail RAP   | 187   |
| 016-738, 739, 740 Booklet Size RAP                     | . 159 | 017-517 Folder delete in SFTP Fail RAP                    | 188   |
| 016-741 Download Mode Fail RAP                         | . 159 | 017-518 Data read from SFTP server Fail RAP               | 188   |
| 016-742 Download Data Product ID Mismatch RAP          | . 160 | 017-519 Data write-in to SFTP server Fail RAP             | 189   |
| 016-743 Device Model/Panel Type Frror RAP              | 160   | 017-520 Login Name or a Password In SETP Fail RAP         | 189   |
| 016-744 Download Data CheckSum Error RAP               | 161   | 017-521 File delete in SETP Fail RAP                      | 190   |
| 016-745 Download Data XPII Fotal Error RAP             | 161   | 017-522 File Creation in SETP Fail RAP                    | 190   |
| 016-7/6 016-751 Insurported PDE File PAP               | 162   | 017-523 Folder Creation in SETP Fail                      | 101   |
| 016-747 Drawing Apportation Memory PAD                 | 162   | 017-52/ Scan Destination Dath in SETE Fail PAD            | 101   |
|                                                        | 162   | 017-525 Scar Destination Futurini Si FF futuri Kar        | 102   |
| 016740, // 4, // 5, // 6, 501 HD Hull NAF              | 162   | 017-525 Host indire Solution in SFTF full NAF             | 102   |
| 016-749 JCL Sylitax Ellot RAP                          | . 105 | 017-520 Server Confidential III SETE Full RAP             | 192   |
| 016-750 Print Job Ticket Description Error KAP         | . 104 | 017-527 SFTP Scan Internal Fail RAP                       | 193   |
| 016-752 PDF Short of Memory RAP                        | . 164 | 017-546 PJL file system commands are disabled RAP         | 193   |
| UT6-753 PDF Password Mismatched KAP                    | . 165 | 017-713 Start TLS Unsupported Fail RAP                    | 194   |
| 016-755 PDF Print Prohibited RAP                       | . 165 | 01/-/14 SMTP Over SSL Fail RAP.                           | 194   |
| 016-756 Auditron Prohibited Service RAP                | . 166 | 017-715 SSL Certificate Fail RAP                          | 195   |
| 016-757 Auditron Invalid User RAP                      | . 166 | 017-716, 717, 718 SSL Certificate (SMTP) Fail RAP         | 195   |
| 016-758 Auditron Disabled Function RAP                 | . 167 | 017-719 SMTP Over SSL Internal Fail RAP                   | 196   |
| 016-759 Auditron Limit Reached RAP                     | . 167 | 017-720, 017-721 PJL Command Fail RAP                     | 196   |
| 016-760 PS Decompose Failure RAP                       | . 168 | 017-722 Total Impressions Over Fail RAP                   | 197   |
| 016-761 FIFO Empty RAP                                 | . 168 | 017-723 DocuWorks Unsupported Character Fail RAP          | 197   |
| 016-762 Print Lanauaae Not Installed RAP               | . 169 | 017-725 Forced Annotation Syntax Fail RAP.                | 198   |
| 016-763 POP Server Connect RAP                         | 169   | 017-728 Scan Job Flow Document Fail RAP                   | . 198 |
| 016-764 SMTP Server Connect RAP                        | 170   | 017-729 Temporary Error in PDI Transfer RAP               | 199   |
|                                                        |       |                                                           |       |

| 017-730 Network Error in PDI Transfer RAP                                                                                                    | 199 | 018-524 Invalid machine Network Setting RAP                          | 228  |
|----------------------------------------------------------------------------------------------------|-----|----------------------------------------------------------------------|------|
| 017-731 POP Server Not Connected PAP                                                                                                    | 200 | 018-525 HDD full or Access Error PAP                                 | 220  |
| 017-732 Office Error in PDI Transfer RAP                                                                                                    | 200 | 018-526 to 018-529 531 532 CHI Scap Error RAP                        | 220  |
| 017-732 Internal Error in DDI Transfer RAD                                                                                                    | 201 | 018-520 Authonitication Error PAD                                    | 220  |
| 017-735 Internate Error PAD                                                                                                    | 201 | 018-550 Adhendalian Error in SMR Sonyer PAD                          |      |
| 017-735 Linguthorized Auditron Liser PAD                                                                                                    | 201 | 018-545 Shaled Name Lifer in SMD Selver NAT                          |      |
| 017 737 Custom Transfer Out of Mamory PAD                                                                                                    | 202 | 010-547 SMD Scall Osets Restriction AA                               | 230  |
| 017-737 Custom number out of Methody RAF                                                                                                    | 202 | 018-550 HTTF Server Schipt Lifton KAF                                |      |
| 017-730, 017-740 HDD International Augusta Augusta Aug | 205 | 010-557 HTTE Thvalla Character IIT field the RAF                     |      |
| 017-739, 017-740 Hullistel Selvice Not Avuilable RAP                                                                                                    | 205 |                                                                      |      |
| 017-741 Custom Hallslei Invalia Plug-In KAP                                                                                                    | 204 | 018-559 HTTP File Duplication Fail RAP                               |      |
| 017-742, 743, 744 Custom Transfer Plug-In Connection RAP.                                                                                                    | 204 |                                                                      |      |
| 017-745 Custom Transfer Plug-In Disk Full RAP.                                                                                                    | 205 | 018-564 Host Name Solution Error in HTTP RAP                         |      |
| 017-747 Custom Transfer Plug-In Connection Timeout RAP.                                                                                                    | 205 | 018-565 Proxy Name Solution Error in HTTP RAP                        |      |
| 017-748 Custom Transfer Plug-In Invalia machine KAP                                                                                                    | 206 | 018-566, 018-567 Server Connect Error in HTTP KAP                    |      |
| 017-749 Custom Transfer Plug-In XML Fall RAP                                                                                                    | 206 | 018-568 HTTP Server SSL Access Fail RAP                              |      |
| 017-750 Custom Transfer Plug-In Internal Fail RAP.                                                                                                    | 207 | 018-569 HTTP Server Certificate Fail RAP.                            |      |
| 017-751 Custom Transfer Plug-In Other Fail RAP                                                                                                    | 207 | 018-570 HTTP Certificate Fail RAP                                    |      |
| 017-755 Software Download Via Network Fail RAP                                                                                                    | 208 | 018-571 Internal Error in Scan RAP                                   |      |
| 017-759 Download Data Inspection Error RAP                                                                                                    | 208 | 018-58/ File Duplication Fail RAP                                    | 237  |
| 017-760, 017-766 POP Over SSL Fail RAP                                                                                                    | 209 | 018-588 Scan Filing Policy Invalid RAP                               | 237  |
| 017-761, 017-767 SSL Server Cert Untrusted (POP) RAP                                                                                                    | 209 | 018-589 NEXTNAME File Error RAP                                      | 238  |
| 017-762, 763, 764, 768, 769, 770 SSL Certificate (POP) Fail RAP                                                                                                    | 210 | 018-590 Same Name Exists RAP                                         | 238  |
| 017-765, 017-771 POP Over SSL Internal Fail RAP                                                                                                    | 210 | 018-591 File Name Suffix Over Limit RAP                              | 239  |
| 017-772 Scan All Blank Page Fail RAP                                                                                                    | 211 | 018-592, 018-593 Lock Folder Fail RAP                                | 239  |
| 017-773 Netlog Task Error RAP                                                                                                    | 211 | 018-595 Detected User Duplication RAP                                | 240  |
| 017-774 Message Lost Error RAP                                                                                                    | 212 | 018-596, 018-700 Network Error RAP                                   | 240  |
| 017-775 Network API Error RAP                                                                                                    | 212 | 018-701 to 018-705 LDAP Protocol Errors 01 to 05 RAP                 | 241  |
| 017-776, 017-777 Syslog Server Error RAP                                                                                                    | 213 | 018-706 LDAP Protocol Error 06 RAP                                   |      |
| 017-778 Queue Error RAP                                                                                                    | 213 | 018-707, 018-708 LDAP Protocol Errors 07 and 08 RAP                  |      |
| 017-779 Link Error RAP                                                                                                    | 214 | 018-709 Active Communication is Unavailable Now Fail RAP             |      |
| 017-780 Held Job Timeout RAP                                                                                                    | 214 | 018-710 to 018-714 LDAP Protocol Errors 10 to 14 RAP                 |      |
| 017-782, 784, 785, 786 Custom Image Processing Plug-In RAP                                                                                                    | 215 | 018-715 Kerberos Attestation Protocol Error 73 RAP                   |      |
| 017-783 Custom Image Processing Memory RAP                                                                                                    | 215 | 018-716 to 018-721 LDAP Protocol Errors 16 to 21 RAP                 |      |
| 017-789 Job Limit Estimation Logic Fail RAP                                                                                                    | 216 | 018-722 GCP Network Fail RAP                                         |      |
| 017-790 to 017-799 Print Permission RAP                                                                                                    |     | 018-723. 018-740 GCP Certification Fail RAP.                         |      |
| Chain 018                                                                                                    | 217 | 018-724 GCP SSI Connection Fail RAP                                  | 245  |
| 018-400 IPSEC Configuration Mismatch RAP                                                                                                    | 217 | 018-725 Kerberos Attestation Protocol Error 22 RAP                   | 246  |
| 018-405 User Account Disabled RAP                                                                                                    | 218 | 018-726 Kerberos Attestation Protocol Error 70 RAP                   | 246  |
| 018-406 Setting Status of IP Address (IPv4) RAP                                                                                                    | 218 | 018-727 Kerberos Attestation Protocol Error 71 RAP                   | 240  |
| 018-407 Setting Status of IP Address (IV/) RAP                                                                                                    | 219 | 018-728 Kerberos Attestation Protocol Error 72 RAP                   | 247  |
| 018.408 Dunlighta IV/A Address PAP                                                                                                    | 219 | 018-729 730 738 739 7/3 7// 7/5 7/6 GCP Network Fail PAP             | 2/18 |
| 018-/09 /012 /013 Duplicate IDv6 Address 1 BAD                                                                                                    | 220 | 018-731 GCP HDD Limit Fail PAP                                       | 2/18 |
| 018-/10 018-/11 Dynamic DNS Lladate Failure PAP                                                                                                    | 220 | 018-732 to 018-736 I DAP Protocol Errors 32 to 36 PAP                | 2/10 |
| 018.416 Dublicato IDv6 Addross 2 DAD                                                                                                    | 220 | 018-737 018-7/1 GCD Other Fail PAD                                   | 2/10 |
| 018-415 Duplicate IV 6 Address 2 NAP                                                                                                    | 221 | 018-767 Sonor Not Found in SMR DAD                                   | 250  |
| 018 (16 Duplicate IDv6 Address ( DAD                                                                                                    | 221 | 010-747 Server Not 10010 million ND Protocol Errors (9, 50 to 26 DAD | 250  |
| 016-416 Duplicate 1996 Address 4 RAP                                                                                                    | 222 | 016-746, 016-730 to 016-734 LDAP Plotocol Ellois 46, 50 to 50 KAP    |      |
| 019 (27 Durische ID Address Dersee Wiff and Wiff Direct DAD                                                                                                    | 222 | 016-749 LDAP Ploudol Ellol 49 KAP.                                   |      |
| 010 / 22 WI AN Medule Connection Evilure DAD                                                                                                    | 223 | 010 7EC Server Login Despanse Timeout in SMP DAD                     |      |
| 010-420 WLAN MOQUE CONNECTION FAILURE KAP                                                                                                    | 223 | 010-750 Server Login Response Timeout in SMB KAP                     |      |
| 010-423 LO 010-430 Duplicale IF Address IFV4 (WIFI) KAP                                                                                                    | 224 | 010-7.57 TOST NAME SOLUTION EFFOR IN SMID KAP                        |      |
| 010-433 WIFI Direct Setting Conflict KAP                                                                                                    | 224 | 010-7 30, 010-7 39 PICLURE PRESERVALION OF FILE NAME EFFOR KAP       |      |
| 018-440 WIFI Direct Setting IPV6 Conflict RAP                                                                                                    | 225 | 018-760 DFS LINK EFFOR IN SMB KAP                                    |      |
|                                                                                                    | 225 |                                                                      |      |
| 018-500, 501, 503, 504, 506, 507, 508 CA Server Error RAP                                                                                                    | 226 | 018-762 Server Response Timeout in SMB RAP                           |      |
|                                                                                                    | 226 | 018-763 Character Convert Error in SMB KAP                           |      |
|                                                                                                    | 227 | U18-764 LDAP Protocol Errors 64 to 69 and 71 KAP                     |      |
| 018-509 Template Parameter Conflict RAP                                                                                                    | 227 | 018-770 LDAP Protocol Error 70 RAP                                   | 256  |

| 018-772 Shared Name Not Found in Server RAP                 | 256 | 024-371 to 024-373, 024-375 IOT-ESS Communication Fail 2 RAP |     |
|-------------------------------------------------------------|-----|--------------------------------------------------------------|-----|
| 018-773 Shared Name Error in Server RAP                     | 257 | 024-374 RegiCon PLL Parameter Fail RAP                       |     |
| 018-780 to 018-784 LDAP Protocol Errors 80 and 82 to 84 RAP | 257 | 024-376 IOT-ESS Communication Fail 3 RAP                     |     |
| 018-781 LDAP Protocol Error 81 RAP                          | 258 | 024-600 to 024-614 Counter Repair RAP                        |     |
| 018-785 LDAP Protocol Error 85 RAP                          | 258 | 024-615 IOT Unsupported Drum Shut Off RAP                    |     |
| 018-786 LDAP Protocol Errors 86 to 97 RAP                   | 259 | 024-616 to 024-621 Serial/Product Number Restore RAP         |     |
| Chain 020                                                   | 259 | 024-700 Memory Shortage or No Hard Disk RAP                  |     |
| 020A Fax Entry RAP                                          | 260 | 024-701 Invalid Instruction of Face Inversion RAP            |     |
| 020B Unable To Send A Fax RAP                               | 261 | 024-702 Paper Jam RAP                                        |     |
| 020C Unable To Send A Fax To Some Machines RAP              | 262 | 024-703, 742, 775 Booklet Sheets Count Over RAP              |     |
| 020D Unable To Receive A Fax RAP                            | 263 | 024-707 Duplex Inversion Prohibited (Duplex) RAP             |     |
| 020E Fax Will Not Print RAP                                 | 264 | 024-708 Duplex Inversion Prohibited (Face Down) RAP.         |     |
| 020F Fax App Not Available RAP                              |     | 024-746. 024-747 Print Request Failure RAP                   |     |
| 020G Fax Module Checkout RAP                                | 265 | 024-748 Bates Numbering Digit Exceeded RAP                   | 295 |
| 020H Fax Problems on Digital Networks RAP                   | 266 | 024-910 946 959 Tray 1 Size Mismatch RAP                     | 295 |
| Chain 021                                                   | 267 | 024-910, 940, 959 may 1 Size Misinatch RAP                   | 296 |
| 021-210 211 212 USB IC Card Peader Error BAP                | 267 | 02/1-912 9/18 961 Tray 3 Size Mismatch RAP                   | 296 |
| 021-213 Controller Drice Table Error PAD                    | 268 | 024-912, 940, 967 Tray ( Size Mismatch RAD                   | 207 |
| 021-216 LISB IC Card Pagdar Encryption Softing PAD          | 268 | 024-915, 949, 902 Tray 6 and 7 Size Mismatch DAD             |     |
| 021-214 Envelid Accessery Time Setting DAD                  | 200 | 024-914, 915 http://doi.org/                                 | 200 |
| 021-215 Invalid Accessory Type Setting RAP                  | 209 | 024-910 Mills Full Stacker Tray Stanle Set Over Count DAD    | 290 |
| 021-500 EP ACCESSOLY Full RAP                               | 209 | 024-917 Stucket huy stuple set over count KAP                |     |
| 021-56 TEP Accessory Type Conliguration Error RAP           | 270 | 024-920 Face Down Tray I Full RAP.                           |     |
| 021-401 USB IC Card Reader Connection Error RAP             | 270 | 024-923 to 024-925 Y/M/C Toner Cartridge Empty RAP           |     |
| 021-500 EP Accessory Job Exclusion RAP                      | 2/1 | 024-926 Punch DustBox Miss Set RAP                           |     |
| 021-501 Invalid URL Detected RAP                            | 2/1 | 024-927 Exit1 OCT Full Stack RAP                             |     |
| 021-502, 503, 504 Couldn't Resolve Proxy Name RAP           | 272 | 024-928 Scratch Sheet Compile RAP                            |     |
| 021-505, 021-506 SSL Error RAP                              | 272 | 024-933, 024-940, 024-941 Drum Cartridge End of Life RAP     |     |
| 021-507 Unauthorized Proxy Access RAP                       | 273 | 024-934 Paper Type Mismatch RAP                              |     |
| 021-508, 520, 521 Host/Proxy Connection Timed Out RAP       | 273 | 024-939 OHP Type Mismatch RAP                                |     |
| 021-509, 515, 516, 522 Invalid Message Detected RAP         | 274 | 024-942 024-975 Booklet Sheet Count RAP                      |     |
| 021-510, 021-511 SOAP Fault RAP                             | 274 | 024-943 Booklet Low Staple RAP                               |     |
| 021-512, 513, 514, 517, 518, 519 Installation Conflict RAP  | 275 | 024-950 Tray 1 Empty RAP                                     |     |
| 021-523 Internal Error RAP                                  | 275 | 024-951 Tray 2 Empty RAP                                     |     |
| 021-524 to 012-527 Communications Error RAP                 | 276 | 024-952 Tray 3 Empty RAP                                     |     |
| 021-528, 021-529 Communication Settings RAP                 | 276 | 024-953 Tray 4 Empty RAP                                     |     |
| 021-530, 012-531 Update Server Error RAP                    | 277 | 024-954, 024-958 Bypass Tray Fault RAP                       |     |
| 021-532 to 021-535 Unsupported ROM Set RAP                  | 277 | 024-955 Tray 6 Empty RAP                                     | 306 |
| 021-700 Accessory Failure RAP                               | 278 | 024-956 971 973 Tray 7 RAP                                   | 307 |
| 021-701 Accessory Prenaring RAP                             | 278 | 024-957 024-974 Interposer RAP                               | 307 |
| 021-732 9/1 9/3 9/5 EP Accessory Error PAP                  | 279 | 02/J963 Finisher Punch DustBox FIIII RAP                     | 308 |
| 021-732, 0/2, 0/6 ED Accessory Color Error DAD              | 270 |                                                              | 308 |
| 021 9 57, 942, 944, 940 Er Accessory Color Litor Martines   | 200 | 024-905, 024-900 AI 3/AF 3 (AF                               | 200 |
| Chain 022                                                   | 200 | 024-907 Mixed Width rule harting DAD                         | 209 |
|                                                             | 200 | 024-900 Supperformation Butting KAP                          |     |
| 023-500 01 ROM Download Fall RAP                            | 201 |                                                              |     |
| 023-600, 023-601 01 key Error KAP                           | 201 |                                                              |     |
| Chain 024                                                   | 282 | 024-972 Iray 6 Size Mismatch RAP                             |     |
| 024-322, 024-323 SEEPROM Refurbish RAP                      | 282 | 024-977, 978, 979 Finisher Staple Error RAP                  |     |
| 024-324 IOT NVM Backup Restore Fail RAP                     | 283 | 024-980 Finisher Stacker Tray Full KAP                       |     |
| 024-340 to 024-360 IOT-ESS Communication Fail 1 RAP         | 283 | 024-981 Finisher Top Tray Full RAP                           |     |
| 024-361 Invalid IOT Paper Size RAP                          | 284 | 024-982 Stacker Lower Safety Warning RAP                     |     |
| 024-362, 024-363 Page Sync Illegal Start or Stop RAP        | 285 | 024-984 Booklet Low Staple F RAP                             |     |
| 024-364 DMA Transfer Fail RAP                               | 285 | 024-985 Bypass Tray Obstructed RAP                           |     |
| 024-365 Overflow on Loop Back Write RAP                     | 286 | 024-989 Booklet Low Staple R RAP                             |     |
| 024-366 JBIG Library Other Fail RAP                         | 286 | Chain 025                                                    |     |
| 024-367 Decompress Other Fail RAP                           | 287 | 025-596, 025-597 HDD Diagnostics RAP                         |     |
| 024-368 PCI Error RAP                                       | 287 | Chain 026                                                    |     |
| 024-370 Marker Code Detection Fail RAP                      | 288 | 026-400 USB Host Connection Number Exceeded RAP              |     |

| 026-403 Stop printing and wait for toner cooling RAP                                                                                                    | 317 | 027-566 SMB Protocol Error 4-026 RAP                   | . 345 |
|----------------------------------------------------------------------------------------------------|-----|--------------------------------------------------------|-------|
| 026-700 LDAP Protocol Error RAP                                                                                                    | 317 | 027-569 SMB (TCP/IP) Not Started RAP                   | . 346 |
| 026-701 Address Book Request Overflow RAP                                                                                                    | 318 | 027-584 SMB Protocol Error 4-044 RAP                   | . 346 |
| 026-702 Address Book Directory Service Overflow RAP                                                                                                    | 318 | 027-585 SMB Protocol Error 4-045 RAP                   | . 347 |
| 026-703 Abort With Logout RAP                                                                                                    | 319 | 027-586 SMB Protocol Error 4-046 RAP                   | . 347 |
| 026-704 DocuWorks Error RAP                                                                                                    | 319 | 027-587 SMB Protocol Error 4-047 RAP                   | . 348 |
| 026-705 DocuWorks Short of Memory RAP                                                                                                    | 320 | 027-588, 027-589 SMB Protocol Errors 3 RAP             | . 348 |
| 026-706, 026-707 DocuWorks Error RAP                                                                                                    | 320 | 027-590 SMB Protocol Error 4-050 RAP                   | . 349 |
| 026-708 URL Data Over Size RAP                                                                                                    | 321 | 027-591 SMB Protocol Error 4-051 RAP                   | . 349 |
| 026-709 URL HDD Full RAP                                                                                                    | 321 | 027-600 External Print Check Mode Error RAP            | . 350 |
| 026-710 S/MIME Unsupported Cipher RAP                                                                                                    | 322 | 027-700 Mail Address Domain Error RAP                  | . 350 |
| 026-711 Multi-Page File Size RAP                                                                                                    | 322 | 027-701 Disconnected Network Cable RAP                 | . 351 |
| 026-712 HTTP Out Job Overlap Error RAP                                                                                                    | 323 | 027-702 to 027-709 Certificate for Addresses Error RAP | . 351 |
| 026-718 PS Print Instruction Fail RAP                                                                                                    | 323 | 027-710 to 027-715 S/MIME Mail Error RAP               | . 352 |
| 026-719 Internal Error in Scan RAP                                                                                                    | 324 | 027-716 Unsigned Mail Receipt Was Rejected RAP         | . 352 |
| 026-720 to 026-723 Media Error RAP                                                                                                    | 324 | 027-717 No MX Record at DNS RAP                        | . 353 |
| 026-724, 026-725 Remote Download File Error RAP                                                                                                    | 325 | 027-720. 027-721 Extension Server Error RAP            | .353  |
| 026-726 Inconsistent Options RAP                                                                                                    | 325 | 027-722 Extension Server Timeout RAP                   | 354   |
| 026-727 Media Filenath Fail RAP                                                                                                    | 326 | 027-723 Extension Server Authentication Fail RAP       | 354   |
| 026-728 026-729 WSD Scan Error RAP                                                                                                    | 326 | 027-724 725 726 Extension Server Access Fail RAP       | 355   |
| 026-730 Tray Paper Size Not Detected RAP                                                                                                    | 327 | 027-727 Extension Server Parameters RAP                | 355   |
| 026-731 to 026-733 PIL Fail RAP                                                                                                    | 327 | 027-728 Extension Server File Exceeded RAP             | 356   |
| 026-734 PII Digg Mode RAP                                                                                                    | 328 | 027-730 SMTP Mail Division Error RAP                   | 356   |
| 026-739 Waiting Scan Job Deleted RAP                                                                                                    | 328 | 027-732 Server Access Front RAP                        | 357   |
| Chain 927                                                                                                    | 320 | 027.733 Server SSI Error RAP                           | 357   |
| 077.//2 ///2 ///2 /// Duplicate IP Address 1 RAP                                                                                                    | 329 | 027-734 Server Certificate Error PAP                   | 358   |
| 027-4/5 Illegal IP Address PAP                                                                                                    | 330 | 027-735 Machine SSI Configuration Error RAP            | 358   |
| 027-4/6 Duplicato ID Address 2 DAD                                                                                                    | 330 | 027-736 Machine Cottificate Error PAD                  | 350   |
| 027-440 Duplicate IP Address 2 DAD                                                                                                    | 331 | 027-737 Templete Server Bad Error PAD                  | 350   |
| 027/447 Duplicate IP Address / PAD                                                                                                    | 221 | 027/73/ Template Server Reduction RAF                  | 260   |
| 027-432 Duplicate IP Aduless 4 KAP                                                                                                    |     | 027-759 Invalid template Server Login Error DAD        | 260   |
| 027-500 SMTP Server Fail for Mail 10 RAP                                                                                                    | 222 | 027-740 Template Server Connect Fail DAD               | 261   |
| 027-501 POP Server rai for Mail TO RAP                                                                                                    | 222 | 027-741 Template Server Connect Fair RAP               | . 201 |
| 027-502 FOR Additioning the formation from the formation to the formation to the formation |     | 027-742 HDD File System Full RAP                       | 267   |
| 027-505, 504, 555, 775, 765, 765, 765 Server Communication Timeout RAP                                                                                                    |     | 027/145 Template Server Instant Enor KAP               | 202   |
| 027-515 SMD Scull Client Access RAP                                                                                                    | 334 | 027-744 Template Server Engl RAP                       | . 202 |
| 027-514 Host Name Solution Error in SMB KAP                                                                                                    | 334 | 027-745 Template Server Error Z KAP                    | . 303 |
| 027-515 DNS Server Setup In SMB RAP                                                                                                    | 335 | 027-746 Job Template Pool Server Not Ready KAP         | . 303 |
| 027-516 Server Connection Error in SMB RAP                                                                                                    | 335 | 027-750 Fax Document Inhibited RAP                     | . 364 |
| 027-518 Login Name or Password Error in SMB RAP                                                                                                    | 336 | 027-751 Job Template Analysis Error RAP                | . 364 |
| 027-519 Scanning Picture Preservation Place Error KAP                                                                                                    | 336 | 027-752 Required User Entry Not Entered RAP            | . 365 |
| 027-520 File Name Acquisition Failure RAP.                                                                                                    | 337 | 027-753 Job Flow Service Request Disabled RAP          | . 365 |
| 027-521 File Name Suffix Limit Over in SMB RAP.                                                                                                    | 337 | 027-754 Job Flow Service File Signature Mismatch RAP   | . 366 |
| 027-522 File Creation Failure in SMB RAP                                                                                                    | 338 | 027-757 Extension Server SSL Fall RAP.                 | . 366 |
| 027-523 Lock Folder Creation Failure in SMB RAP.                                                                                                    | 338 | 027-758 System Credential Setting Error RAP            | . 367 |
| 027-524 Folder Creation Failure in SMB RAP                                                                                                    | 339 | 027-759 Reference Server Connection Error RAP          | . 367 |
| 027-525, 027-527 File Delete Failure in SMB RAP.                                                                                                    | 339 | 027-760 XJI Command Fail RAP                           | . 368 |
| 027-526 Lock Folder Delete Failure in SMB RAP                                                                                                    | 340 | 027-761 Web Print Timeout RAP                          | . 368 |
| 027-528 Data Write Failure to SMB Server RAP                                                                                                    | 340 | 027/62 Illegal Web Print Job Ticket RAP                | . 369 |
| 027-529 Data Read Failure From SMB Server RAP                                                                                                    | 341 | 02/-/63 Auditron Cannot Verify User RAP.               | . 369 |
| 027-530 File Name Duplicate Failure in SMB RAP                                                                                                    | 341 | 02/-/64 AirPrint Scan Data Transfer Fail RAP           | . 370 |
| 027-531 SMB Scan Filing Policy Injustice RAP.                                                                                                    | 342 | 027-765 Host Name Solution Error in WebDAV RAP         | . 370 |
| 027-532 NEXTNAME File Access Error in SMB RAP                                                                                                    | 342 | 027-766 Proxy Name Solution Error in WebDAV RAP        | . 371 |
| 027-543 SMB Server Name Specification Error RAP                                                                                                    | 343 | 027-767 WebDAV Server SSL Access Fail RAP              | . 371 |
| 027-547, 027-548 SMB Protocol Errors 1 RAP                                                                                                    | 343 | 027-768 WebDAV Server Certificate Fail RAP             | . 372 |
| 027-549, 027-572 to 027-576 SMB Protocol Error 4-009 RAP                                                                                                    | 344 | 027-769 WebDAV Server Access Fail RAP                  | . 372 |
| 027-564 SMB Protocol Error 4-024 RAP                                                                                                    | 344 | 027-770 PDL Error RAP                                  | . 373 |
| 027-565, 027-578 SMB Protocol Errors 2 RAP                                                                                                    | 345 | 027-771 DFE Disk Full RAP                              | . 373 |

| 027-772, 774, 776 SMTP Server Error RAP                                    | . 374 |
|----------------------------------------------------------------------------|-------|
| 027-775 Too Many SMTP Addresses RAP                                        | . 374 |
| 027-777 SMTP Server Non Support RAP                                        | . 375 |
| 027-778 No Mode Specified by SMTP-AUTH RAP                                 | . 375 |
| 027-779 Authentication Failure by SMTP-AUTH RAP                            | . 376 |
| 027-780 WebDAV Network Interface Fail RAP                                  | . 376 |
| 027-781 WebDAV Spool Size Over RAP                                         | . 377 |
| 027-782 WebDAV Server Redirector Limit RAP                                 | . 377 |
| 027-783 WebDAV User Authentication RAP                                     | . 378 |
| 027-784 WebDAV Proxy Server Authentication RAP                             | . 378 |
| 027-787 WebDAV File Name Dupulication Fail RAP                             | . 379 |
| 027-788, 027-793 WebDAV Request Fail RAP                                   | . 379 |
| 027-789, 791, 795 Access Forbidden RAP                                     | . 380 |
| 027-790, 029-792 WebDAV File Not Found RAP                                 | . 380 |
| 027-794 WebDAV Server Internal Fail RAP                                    | . 381 |
| 027-796 Email Not Printed RAP                                              | . 381 |
| 027-797 Invalid Output Destination RAP                                     | . 382 |
| 027-798 JFS Target Document Not Found RAP                                  | . 382 |
| 027-799 WebDAV Server Insufficient Storage RAP                             | . 383 |
| Chain 028                                                                  | . 383 |
| 028-987 Tray Size Mismatch RAP                                             | . 384 |
| Chain 029                                                                  | . 384 |
| 029-700, 029-701 WebDAV Server Response RAP                                | . 385 |
| 029-702 WebDAV Client RAP                                                  | . 385 |
| 029-703 AirPrint Scan Client RAP                                           | . 386 |
| 029-704, 711 Invalid PACFile RAP                                           | . 386 |
| 029-705, 706, 709, 712, 713, 716 PACFile Communications RAP                | . 387 |
| 029-707, 029-708, 714, 715 PACFile Not Found RAP                           | . 387 |
| 029-710, 0129-717 PACFile URL Not Found RAP                                | . 388 |
| 029-718 EIP Print Network Timeout RAP                                      | . 388 |
| 029-719 EIP Print Error With Remote Server RAP                             | . 389 |
| 029-720 EIP Print Error With Server Permission RAP                         | . 389 |
| 029-721, 029-722 EIP Print Fail RAP                                        | . 390 |
| 029-723 EIP Print SSL Connection Fail RAP                                  | . 390 |
| 029-724, 029-727 EIP Print Other Network Fail RAP                          | . 391 |
| 029-725 EIP Print Network DNS Resolve Fail RAP                             | . 391 |
| 029-726 EIP Print Software Error RAP                                       | . 392 |
| 029-728. 729 Client Scan Data Transfer/Network Access Fail RAP             | . 392 |
| Chain 033                                                                  | . 393 |
| 033-310 Fax Charge Function Fail RAP                                       | . 393 |
| 033-311 Invalid Address Book Data RAP                                      | . 394 |
| 033-312, 033-313, 033-315 to 033-327 Fax Fault RAP                         | . 394 |
| 033-314 Controller and Fax Card ROM Mismatch RAP                           | . 395 |
| 033-328. 329. 340 Failed to Initialize Fax Log RAP                         | . 396 |
| 033-330 to 033-335 FoIP Error RAP                                          | . 396 |
| 033-336 Non-mounted Channel RAP                                            | . 397 |
| 033-339 Fax 2 Not Responding RAP                                           | . 397 |
| 033-341 Fax Kit 3 Not Detected RAP                                         | . 398 |
| 033-363 Fax Card Reset (Reboot) RAP                                        | . 398 |
| 033-500 to 033-507 Remote Machine Error RAP                                | . 399 |
| 033-508. 033-511 Destination Polling Error RAP                             | . 399 |
| 033-509 DCS/NSS Resend Exceeded RAP                                        | . 400 |
| 033-510 Fallback Error RAP                                                 | . 400 |
| 033-512, 513, 518, 519, 520, 534 Remote Machine Function RAP.              | . 401 |
| 033-514, 516, 517, 521, 522, 033-526 to 033-529 Remote Machine Error 1 RAP | 401   |
| 033-523, 524, 525, 542, 546, 574 Line Not Connected RAP                    | 402   |
| 033-530 DTMF Illegal Procedure RAP                                         | . 402 |
|                                                                            |       |

| 033-531, 532, 533, 544, 552, 578 Remote Machine Error 2 RAP            | . 403 |
|------------------------------------------------------------------------|-------|
| 033-535 DCN Receive at Phase B Send RAP                                | . 403 |
| 033-536 to 033-540, 568, 575, 577 Send/Receive Error RAP               | . 404 |
| 033-541, 033-566 No Destination Specified RAP                          | . 404 |
| 033-543, 567, 576, 702, 703 Dial Error RAP                             | . 405 |
| 033-545 T0 Timeout RAP                                                 | . 405 |
| 033-547 Abort During Transmission RAP                                  | . 406 |
| 033-548 No Manual Šend Line RAP                                        | . 406 |
| 033-549, 551, 583 Fax Service Disabled RAP                             | . 407 |
| 033-550 Cannot Disable Fax Service RAP                                 | . 407 |
| 033-553 No Folder/Relay RAP                                            | . 408 |
| 033-554 Wrong Password/Receive Banned RAP                              | . 408 |
| 033-555, 033-556 Incorrect Password RAP                                | . 409 |
| 033-557, 033-565 Destinations or Services Exceeded RAP                 | . 409 |
| 033-558, 033-559 Remote ID Rejection RAP                               | . 410 |
| 033-560, 561, 562 TRESS/RCC RAP                                        | . 410 |
| 033-563, 033-569 No Printable Paper Size RAP                           | . 411 |
| 033-564, 033-570 Power Off During Transmission RAP                     | . 411 |
| 033-571, 033-588 Manual Send Job Cancelled RAP                         | . 412 |
| 033-572 Fax Report Print Job Cancelled RAP                             | . 412 |
| 033-573 Domain Regulation Check Error RAP                              | . 413 |
| 033-580 Missing VoIP Gateway RAP                                       | . 413 |
| 033-581 Access Authentication Failure RAP                              | . 414 |
| 033-582 Mismatched Ability RAP                                         | . 414 |
| 033-584 SIP Request Timeout RAP                                        | . 415 |
| 033-585 SIP Request Error RAP                                          | . 415 |
| 033-586 138 Protocol Not Ready RAP                                     | . 416 |
| 033-587, 589, 590, 592 Remote Machine Error 3 RAP                      | . 416 |
| U33-591 FolP Max Sessions Over RAP                                     | . 417 |
| 033-593 Cancelled By Remote Peer RAP                                   | . 417 |
| 033-700 11 Timeout Fail RAP                                            | . 418 |
| 033-701 Retry Timeout RAP                                              | .418  |
| 033-710, 711, 712, 713, 717, 718, 719, 721 Document Not Found RAP      | . 419 |
| U33-7 16 NO Specified Folder RAP                                       | .419  |
| 033-724 Fax Receive Memory Over Flow RAP                               | . 420 |
| 033-725, 033-742 INSUITCIENT HARA DISK SPACE RAP                       | . 420 |
| 033-720, 720, 734, 737, 730, 731 Fux Philling Elloi RAP                | .421  |
| 033-731, 732, 730, 740, 747, 746, 749 Inconsistent Instructions RAP    | .421  |
| 055-755, 755, 741, 745, 744, 745, 740, 750 Fux Document Number End KAP | . 422 |
| Citalii 041 to 047                                                     | /.72  |
| 041-310 INI LOGIC FUIL RAF                                             | .423  |
| 041-335 Drive PWB F11 Blown RAP                                        | 424   |
| 0/1-335 Drive PWB F12 Blown RΔP                                        | 424   |
| 041-355 Drive FWD F12 Drown (AT                                        | 425   |
| Ω41-371 Productivity Not Set RΔP                                       | 426   |
| 041-388 041-391 Logic Fail RAP                                         | 426   |
| 041-603 041-604 Environment Sensors Fail RAP                           | 427   |
| 042-325 Main Motor Fail RAP                                            | 427   |
| 042-330 Fuser Exhaust Fan Fail RAP                                     | 428   |
| 043-342 Sub Motor Fail RAP.                                            | . 429 |
| 043-343 YMC Link Sensor Fail RAP                                       | . 430 |
| 043-344 Markina Fan Fail RAP                                           | . 431 |
| 044-312. 044-313 Timeout Error RAP                                     | . 432 |
| 044-329 Shut Down Fail RAP                                             | . 433 |
| 045-310 Image Ready RAP                                                | . 433 |
| 045-311, 045-396 Controller Communication Fail RAP                     | . 434 |
| ,                                                                      |       |

| 0/15-382 0/15-398 Drive DWR NVM (EEDDOM) Verify Fail PAD                    | 134                 | 077-101_077-900 Project ation Sensor Jam PAP                                      | 1.76 |
|-----------------------------------------------------------------------------|---------------------|-----------------------------------------------------------------------------------|------|
| 0/5 200 pito DWP page Fail PAD                                              | 454                 | 07710/, 10/ 112 001 Evis Sonari Mar DAD                                           | 470  |
| 043-535 Drive F wb Fower Full KAF                                           | 435                 |                                                                                   | 477  |
| 047-213 Finisher Comme Failurth AAF                                         | 435                 | 077-103 EAIL SEISUI Z JUIII KAF                                                   | 470  |
| 047-216 Finisher Comminiation DAD                                           | 430                 | 077-125 Registration Sensor Jam (Duplex) RAP                                      | 4/9  |
| 047-217 HCF Communication RAP.                                              | 430                 | 077-126, 077-902 EXIT 2 Sensor Jam RAP.                                           | 480  |
| 047-320 All Destination Tray Broken RAP.                                    | 437                 | 077-211 Iray Module Mismatch RAP                                                  | 481  |
| Chain 057 to 059                                                            | 437                 | 077-212, 214, 215, 314 Iray Module Communication Fail RAP                         | 482  |
| 057-310, 057-312 Drive PWB Communication Fail RAP                           | 438                 | 077-300 Front Cover Open RAP                                                      | 483  |
| 057-311, 313, 314, 315 Drive PWB Fail RAP                                   | 438                 | 077-301 L/H Cover Open RAP                                                        | 483  |
| 057-316 Drive PWB F16 Blown RAP                                             | 439                 | 077-305 TM Left Cover Open RAP                                                    | 484  |
| 057-317 Drive PWB F17 Blown RAP                                             | 439                 | 077-308 L/H High Cover Open RAP                                                   | 485  |
| 058-310 to 058-321 Fuser Checkout RAP                                       | 440                 | 077-967, 077-968 Paper Size Mismatch RAP                                          | 485  |
| 058-376 DC100V Input Fail RAP                                               | 441                 | 078-102 Registration Sensor Jam (HCF) RAP                                         | 486  |
| 059-326 Heat Roll STS Fail RAP                                              | 441                 | 078-104. 078-901 HCF Feed Out Sensor Fault RAP                                    | 487  |
| 059-372 Heat Roll NC Sensor Differential Fail RAP                           | 442                 | 078-216 078-219 HCE Communication Failure RAP                                     | 488  |
| 059-383 Warm Un Time Fail RAP                                               | 442                 | 078-250 HCE Lift Fault RAP                                                        | 488  |
|                                                                             |                     | 078-300 HCE Top Cover Interlock Open PAP                                          | /180 |
| GO 262 VPO TD DLL Error DAD                                                 |                     | 078-301 HCE Decking interleck Open RAP                                            | 409  |
| 060-505 VB0-IF FLE LIIOI NAF                                                | 445                 |                                                                                   | 490  |
|                                                                             | 444                 | Chain 009                                                                         | 491  |
| 060-368 to 060-399 LPH Fault RAP                                            | 445                 | Chain 089 Entry RAP                                                               | 492  |
| 061-362 to 365, 061-366 to 369, 061-370 to 373 LPH Communications Fault RAP | 446                 | 089-600 RC Sample Lateral Fail-A T RAP                                            | 492  |
| 062-277 DADF Communication Fail RAP.                                        | 447                 | 089-601, 089-603 RC Sample Block Fail-A1 RAP                                      | 493  |
| 062-300, 400 Platen Interlock Open RAP                                      | 447                 | 089-604, 606, 607, 609, 610, 612, 613, 615 RC Sample Block Fail-B RAP             | 493  |
| 062-311 IIT Software Logic Fail RAP                                         | 448                 | 089-616 RC Data Overflow Fail-B RAP                                               | 494  |
| 062-345 IIT EEPROM Fail RAP                                                 | 448                 | 089-617 RC Data Over Range RAP                                                    | 495  |
| 062-360, 062-389 Carriage Position Fail RAP                                 | 449                 | 089-623, 629, 674, 676, 677, 679 MOB ADC Sensor Fail RAP                          | 496  |
| 062-362 X Hard Fail RAP                                                     | 450                 | Chain 091 to 099                                                                  | 497  |
| 062-371. 380. 386. 393 Lamp Illumination Fail RAP                           | 450                 | 091-328 to 091-331, 091-921, 091-927 to 091-929 Drum CRUM Communication Error     |      |
| 062-395 Trans PWB power Cable Connection Fail (IIT Power Status Fail) RAP   | 451                 | RAP                                                                               | 497  |
| 062-396 CCD Cable Connection Fail RAP                                       | 452                 | 091-400 091-405 091-911 Waste Toper Bottle RAP                                    | 498  |
| 062-397 III-Cont Video Cable Connection Fail RAP                            | 452                 | 091-401 091-411 091-421 091-431 091-406 091-416 091-426 091-436 Drum Cartridge N  | Near |
| 062-790 Recognition Fail RAP                                                | 453                 | End of Life RAP                                                                   | 499  |
| Chain 065                                                                   | 453                 | 001.602.001.626.001.680.001.681.001.682.001.013 Black Drup Cartridge End of Life  |      |
| Chair Odd                                                                   | <b>433</b><br>//5// | DAD                                                                               | /,00 |
|                                                                             | 454                 | 001-016 001-0/3 001-0/6 001-0/5 Drum CPLIM Data Mismatch PAP                      | 500  |
| 065-222 CI3 AOC Full NAT                                                    | 455                 | 001-510, 051-543, 051-544, 051-545 Dian Crom Data Mismatch KAP                    | 500  |
| V05-225 CIS Connection Pair RAP                                             | 450                 | 092-000 ADC Sensol Contamination rail RAP                                         | 500  |
|                                                                             | 457                 |                                                                                   | 501  |
| 065-225 CIS Fail RAP.                                                       | 458                 | 092-312 to 315, 092-657 to 660, 092-665 to 668 ATC Sensor Fault RAP               | 501  |
| Chain 0/1 to 0/8                                                            | 459                 | 092-670 to 673, 092-675 to 678 ADC Patch Fail RAP.                                | 502  |
| 0/1-100 Iray 1 Misfeed RAP.                                                 | 459                 | 092-911 to 092-914 Ioner Cartridge False Empty RAP                                | 504  |
| 071-105 Registration Sensor Jam (Tray 1) RAP                                | 460                 | 093-335 to 093-338, 093-916, 093-970 to 093-972 Toner CRUM Communication Error    |      |
| 071-210 Tray 1 Lift Fail RAP                                                | 461                 | RAP                                                                               | 504  |
| 071-212 Tray 1 Paper Size Sensor Fault RAP                                  | 461                 | 093-400, 093-406 to 093-409 , 093-423 to 093-425 Toner Cartridge Near End of Life |      |
| 072-101, 072-900 Tray 2 Misfeed RAP                                         | 462                 | RAP                                                                               | 505  |
| 072-105 Registration Sensor Jam (Tray 2) RAP                                | 463                 | 093-413, 093-418 to 093-420 , 093-944 to 093-947 Developer Unit End of Life RAP   | 506  |
| 072-210 Tray 2 Lift Fail RAP                                                | 464                 | 093-414, 415, 416, 417 Developer Near End of Life RAP                             | 506  |
| 072-212 Tray 2 Paper Size Sensor Fault RAP                                  | 465                 | 093-912 Black Toner Cartridae Empty RAP                                           | 507  |
| 073-101, 073-900 Tray 3 Misfeed RAP                                         | 466                 | 093-926 , 960, 961, 962 Toner CRUM Data Mismatch RAP                              | 507  |
| 073-105 Registration Sensor Jam (Tray 3) RAP                                |                     | 094-417. 094-419 IBT / 2nd BTR Near End of Life RAP                               |      |
| 073-106 Tray 2 Feed Out Sensor RAP                                          |                     | 094-420, 094-422 IBT Belt Unit / 2nd BTR Roll End of Life RAP                     |      |
| 073-210 Tray 3 Lift Fail RAP                                                | 469                 | 096-918 XC 3rd Party CRUM Detect Fail RAP                                         | 509  |
| 073-212 Tray 3 Paper Size Sensor Fault RAP                                  |                     | 099-364 099-396 to 099-399 Fuser Temperature Fault PAP                            | 500  |
| 07/1101 103 900 Tray / Mistood RAD                                          |                     | Chain 102                                                                         | 510  |
| $0.74 \pm 101$ , 105, 500 Huy 4 Misiceu IAF                                 |                     | 102 211 to 102 210 USP Donalo Errors DAD                                          | JIU  |
| 074 210 Tray ( 1 iff Eail DAD                                               | 4/Z                 | 102-311 10 102-317 USD DUIIGHE EITUIS KAP                                         | 510  |
| 074-210 Huy 4 LILL Full KAP                                                 | 4/3                 | 102-300 EVVS SUIL FUIL KAP                                                        | )    |
|                                                                             | 4/4                 |                                                                                   |      |
| 075-135 Registration Sensor Jam (Bypass Iray) RAP                           | 475                 | 103-310 to 103-313 Hybrid Water Mark RAP                                          | 512  |

| 102 21/ Prohibited Originals PAD                           | 512        |
|------------------------------------------------------------|------------|
| Chaine 116                                                 | 512        |
| Chain 110                                                  | 513        |
| 116-210, 116-211 Media Reader Error RAP                    | 515        |
| 110-212 t0 110-311 ESS EIFOF KAP                           | 514        |
| 116-312, 116-313 HDD Encrypt Key Fail KAP                  | 514        |
| 116-314 Etnernet Address Fall RAP.                         | 515        |
| 116-319 Controller and UI Configuration RAP.               | 515        |
| 116-320, 116-345 Process Error RAP                         | 516        |
| 116-321, 322, 323, 328, 329, 338 Software Error RAP        | 516        |
| 116-324 Exception Fail RAP.                                | 517        |
| 116-330, 331, 336, 337, 339 HDD File System Fail RAP       | 518        |
| 116-334 ESS NVRAM Data Compare Fail                        | 518        |
| 116-340 Not Enough Memory RAP.                             | 519        |
| 116-341, 342, 393, 394 ROM Version Incorrect RAP           | 519        |
| 116-343, 346, 357, 359 ESS PWB Error RAP                   | 520        |
| 116-348, 349, 358, 360, 374 Redirecter Fail RAP            | 520        |
| 116-353, 354, 356, 361, 362 HDD Fail RAP                   | 521        |
| 116-355, 363, 367, 370, 373, 376 Fatal Error RAP           | 521        |
| 116-364, 365, 366, 368, 371, 372, 375, 377 Timer Fail RAP  | 522        |
| 116-378, 379, 395 MCR/MCC Soft Fail RAP                    | 522        |
| 116-380 ESS Font ROM DIMM #1 Check Fail RAP                | 523        |
| 116-381 ABL Version Fail RAP                               | 523        |
| 116-382 ABL Initialize Fail RAP                            | 524        |
| 116-383 PIT Lib Failure RAP                                | 524        |
| 116-384, 385, 387, 389 DCS/IDC Software Fail RAP           | 525        |
| 116-386 Fax USB Port RAP                                   | 525        |
| 116-388 No HDD RAP                                         | 526        |
| 116-390 ROM and NVM Version Mismatch RAP                   | 526        |
| 116-391 Illegal Code RAP                                   | 527        |
| 116-392 Machine Code Check Fail RAP                        | 527        |
| 116-396 FIPS140 Self Test Fail RAP                         | 528        |
| 116-397 Illegal Setting Area Coverage Threshold RAP        | 528        |
| 116-399 Initialization RAP                                 | 529        |
| 116-710 116-710 Out of Memory Duplex Fail RAP              | 529        |
| 16-702 Print with Substitute Font RAP                      | 530        |
| 16-703 Postscript Language RAP                             | 530        |
| 16-704 Media Render RAP                                    | 531        |
| 16-705 to 116-709 716 717 Media Beader Format PAP          | 531        |
| 16-713 116-751 HDD Full RAP                                | 532        |
| 16-714 HP-GL/2 Command Error RAP                           | 532        |
| 16.719 XDIE Parameter Cancelled PAP                        | 532        |
| 116-719 PCI Momory Low Page Simplified PAP                 | 533        |
| 16-721 to 116-721, 726 727 728 Color Print Permissions PAP | 534        |
| 16-729 Durching Cancelled DAD                              | 53/        |
| 16-725 HDD Image Loa Full PAP                              | 535        |
| 116-725 Fibb Intuge Log Fut KAF                            | 222        |
| 116 730 7/1 7/2 7/2 Out of Dick Area DAD                   | 535        |
| 116-739, 741, 742, 743 OUL OF DISKATER KAP                 | 536        |
| 116-740 Antomietic Elitor NAP                              | 530        |
| 116 7/7 116 7/9 Involid Dage Data DAD                      | ככ/<br>דרכ |
| 110-747, 110-740 IIIVUIIU PUYE DULU KAP                    | 22/<br>22/ |
| 116 7EO Bannas Chast Cancelled DAD                         | 220        |
| 116-7 SU Dunner Sneel Cancellea KAP                        | 220        |
| 110-7.52 MINIL JOD TICKEL KAM                              | 222        |
| 110-771 to 110-780 Invalid JBTO Parameter KAP              | 539        |
| 1 10-7 90 Stupining Cancelea KAP                           | 540        |
| 117 210 WCD Come C/W E-il DAD                              | 540        |
| יע אין אין אין ארע ארא ארא ארא ארא ארא ארא ארא ארא ארא     | 341        |

| 117-311 Incorrect Installation of Security Enhancing Kit RAP                                                                                                    | . 541                                                                                                    |
|----------------------------------------------------------------------------------------------------|----------------------------------------------------------------------------------------------------|
| 117-312 Machine Self Test Error RAP                                                                                                    | . 542                                                                                                    |
| 117-313, 117-314 Geographic Region Change Fail RAP                                                                                                    | . 542                                                                                                    |
| 117-315 Contract Type/Geographic Region Changed RAP                                                                                                    | . 543                                                                                                    |
| 117-316 Contract Manager Software Fail RAP                                                                                                    | . 543                                                                                                    |
| 117-317, 117-318 Contract Manager PPP RAP                                                                                                    | . 544                                                                                                    |
| 117-319 SD Card Program or Font Data Access RAP                                                                                                    | . 544                                                                                                    |
| 117-320 to 117-324, 327, 329, 338 SD Card Fail RAP                                                                                                    | . 545                                                                                                    |
| 117-325, 117-326 Access Fail RAP                                                                                                    | . 546                                                                                                    |
| 117-330 XBDS Soft Fail RAP                                                                                                    | . 546                                                                                                    |
| 117-331, 117-355 Uninitialized RAP                                                                                                    | . 547                                                                                                    |
| 117-332, 117-335 Uninitialized Used NVM RAP                                                                                                    | . 547                                                                                                    |
| 117-333 Uninitialized Used SD Card RAP                                                                                                    | . 548                                                                                                    |
| 117-336, 337 PCI(EX) Option No Support Device Fail RAP                                                                                                    | . 548                                                                                                    |
| 117-339 NVM Backup Fail RAP                                                                                                    | . 549                                                                                                    |
| 117-340, 117-342 Other HDD Fail RAP                                                                                                    | . 549                                                                                                    |
| 117-343 Log Sending Parameter Fail RAP                                                                                                    | . 550                                                                                                    |
| 117-344 Invalid User Job Type Fail RAP                                                                                                    | . 550                                                                                                    |
| 117-345 SSMM Batch Setting Duration Fail RAP                                                                                                    | . 551                                                                                                    |
| 117-347, 349, 350 Service Fail RAP                                                                                                    | . 551                                                                                                    |
| 117-348 Uninitialized Used SD Card RAP                                                                                                    | . 552                                                                                                    |
| 117-354, 356, 358 Job Limit System Fail RAP                                                                                                    | . 552                                                                                                    |
| 117-357 TPM Fail RAP                                                                                                    | . 553                                                                                                    |
| 117-360 Date Limit Exceeding Fail RAP                                                                                                    | . 553                                                                                                    |
| 117-362, 117-363 USB Dongle Fail RAP                                                                                                    | . 554                                                                                                    |
| 117-364 Key Fail RAP                                                                                                    | . 554                                                                                                    |
| 117-365 WiFi Diagnostics Test Failure RAP                                                                                                    | . 555                                                                                                    |
| Chain 118                                                                                                    | 555                                                                                                    |
| 118-310 Internal Fail BAD                                                                                                    | 556                                                                                                    |
| 1 10 <sup>-</sup> J 10 IIILEIIIULIULIVAF                                                                                                    |                                                                                                    |
| Chain 121                                                                                                    | 556                                                                                                    |
| Chain 121<br>121-310, 121-327 EPSV-Accessory Communication Fail RAP                                                                                                    | . <b>556</b><br>. 557                                                                                                    |
| Chain 121<br>121-310, 121-327 EPSV-Accessory Communication Fail RAP<br>121-311, 312, 313 IC Card Auditron Password Fail RAP                                                                                                    | . <b>556</b><br>. 557<br>. 557                                                                                                    |
| Chain 121<br>121-310, 121-327 EPSV-Accessory Communication Fail RAP<br>121-311, 312, 313 IC Card Auditron Password Fail RAP<br>121-314 Customize User Prompts Fail RAP                                                                                                    | . <b>556</b><br>. 557<br>. 557<br>. 558                                                                                                    |
| Chain 121<br>121-310, 121-327 EPSV-Accessory Communication Fail RAP<br>121-311, 312, 313 IC Card Auditron Password Fail RAP<br>121-314 Customize User Prompts Fail RAP<br>121-316 Accessory Conflict RAP                                                                                                    | . <b>556</b><br>. 557<br>. 557<br>. 558<br>. 558                                                                                                    |
| Chain 121<br>121-310, 121-327 EPSV-Accessory Communication Fail RAP<br>121-311, 312, 313 IC Card Auditron Password Fail RAP<br>121-314 Customize User Prompts Fail RAP<br>121-316 Accessory Conflict RAP.<br>121-317 Continuous Job Setting Mismatch RAP                                                                                                    | <b>556</b><br>557<br>557<br>558<br>558<br>558                                                                                                    |
| Chain 121<br>121-310, 121-327 EPSV-Accessory Communication Fail RAP<br>121-311, 312, 313 IC Card Auditron Password Fail RAP<br>121-314 Customize User Prompts Fail RAP<br>121-316 Accessory Conflict RAP<br>121-317 Continuous Job Setting Mismatch RAP<br>121-318 Auth/Account Settings Not Supported RAP                                                                                                    | <b>556</b><br>557<br>557<br>558<br>558<br>558<br>559<br>559                                                                                                    |
| Chain 121<br>121-310, 121-327 EPSV-Accessory Communication Fail RAP<br>121-311, 312, 313 IC Card Auditron Password Fail RAP<br>121-314 Customize User Prompts Fail RAP<br>121-316 Accessory Conflict RAP<br>121-317 Continuous Job Setting Mismatch RAP<br>121-318 Auth/Account Settings Not Supported RAP<br>121-319 Fax Send Charging and Internet Fax Setting Confliction RAP                                                                                                    | <b>556</b><br>557<br>557<br>558<br>558<br>558<br>559<br>559<br>559<br>560                                                                                                    |
| Chain 121<br>21-310, 121-327 EPSV-Accessory Communication Fail RAP<br>121-311, 312, 313 IC Card Auditron Password Fail RAP<br>121-314 Customize User Prompts Fail RAP<br>121-316 Accessory Conflict RAP<br>121-317 Continuous Job Setting Mismatch RAP<br>121-318 Auth/Account Settings Not Supported RAP<br>121-319 Fax Send Charging and Internet Fax Setting Confliction RAP<br>121-322 Controller Price Table Error RAP.                                                                                                    | . 556<br>. 557<br>. 557<br>. 558<br>. 558<br>. 559<br>. 559<br>. 560<br>. 560                                                                                                    |
| Chain 121<br>21-310, 121-327 EPSV-Accessory Communication Fail RAP<br>121-311, 312, 313 IC Card Auditron Password Fail RAP<br>121-314 Customize User Prompts Fail RAP<br>121-316 Accessory Conflict RAP<br>121-317 Continuous Job Setting Mismatch RAP<br>121-318 Auth/Account Settings Not Supported RAP<br>121-319 Fax Send Charging and Internet Fax Setting Confliction RAP<br>121-322 Controller Price Table Error RAP.                                                                                                    | <b>.</b> 556<br>. 557<br>. 557<br>. 558<br>. 558<br>. 559<br>. 559<br>. 560<br>. 560<br>. 561                                                                                                    |
| Chain 121<br>Chain 121<br>121-310, 121-327 EPSV-Accessory Communication Fail RAP<br>121-311, 312, 313 IC Card Auditron Password Fail RAP<br>121-314 Customize User Prompts Fail RAP<br>121-316 Accessory Conflict RAP.<br>121-317 Continuous Job Setting Mismatch RAP<br>121-318 Auth/Account Settings Not Supported RAP.<br>121-318 Fax Send Charging and Internet Fax Setting Confliction RAP<br>121-322 Controller Price Table Error RAP.<br>121-323 Web EP Software Fail RAP.<br>121-324 Fax Send Charging Confliction RAP.                                                                                                    | <b>556</b><br>557<br>557<br>558<br>558<br>559<br>559<br>559<br>560<br>560<br>561                                                                                                    |
| Chain 121<br>Chain 121<br>121-310, 121-327 EPSV-Accessory Communication Fail RAP<br>121-311, 312, 313 IC Card Auditron Password Fail RAP<br>121-314 Customize User Prompts Fail RAP<br>121-316 Accessory Conflict RAP.<br>121-317 Continuous Job Setting Mismatch RAP<br>121-318 Auth/Account Settings Not Supported RAP.<br>121-319 Fax Send Charging and Internet Fax Setting Confliction RAP<br>121-322 Controller Price Table Error RAP.<br>121-323 Web EP Software Fail RAP<br>121-324 Fax Send Charging Confliction RAP<br>121-325 ICCR and Panel Setting Confliction RAP.                                                                                                    | <b>. 556</b><br>. 557<br>. 557<br>. 558<br>. 558<br>. 559<br>. 559<br>. 560<br>. 560<br>. 561<br>. 561<br>. 562                                                                                                    |
| Chain 121<br>21-310, 121-327 EPSV-Accessory Communication Fail RAP.<br>121-311, 312, 313 IC Card Auditron Password Fail RAP.<br>121-314 Customize User Prompts Fail RAP.<br>121-316 Accessory Conflict RAP.<br>121-317 Continuous Job Setting Mismatch RAP.<br>121-318 Auth/Account Settings Not Supported RAP.<br>121-319 Fax Send Charging and Internet Fax Setting Confliction RAP.<br>121-322 Controller Price Table Error RAP.<br>121-323 Web EP Software Fail RAP.<br>121-324 Fax Send Charging Confliction RAP.<br>121-325 ICCR and Panel Setting Confliction RAP.<br>121-328 to 121-330. 121-332. 121-341 to 121-343 EP Communication Fail RAP.                                                                                                    | <b>556</b><br>557<br>558<br>558<br>559<br>559<br>559<br>560<br>560<br>561<br>561<br>561<br>562<br>562                                                                                                    |
| Chain 121<br>Chain 121<br>121-310, 121-327 EPSV-Accessory Communication Fail RAP<br>121-311, 312, 313 IC Card Auditron Password Fail RAP<br>121-314 Customize User Prompts Fail RAP<br>121-316 Accessory Conflict RAP<br>121-317 Continuous Job Setting Mismatch RAP<br>121-318 Auth/Account Settings Not Supported RAP<br>121-319 Fax Send Charging and Internet Fax Setting Confliction RAP<br>121-322 Controller Price Table Error RAP<br>121-323 Web EP Software Fail RAP<br>121-324 Fax Send Charging Confliction RAP<br>121-325 ICCR and Panel Setting Confliction RAP<br>121-325 ICCR and Panel Setting Confliction RAP<br>121-326 to 121-330, 121-332, 121-341 to 121-343 EP Communication Fail RAP<br>121-331 EP Operation Fail RAP                                                                                                    | <b>556</b><br>557<br>558<br>558<br>559<br>559<br>560<br>560<br>560<br>561<br>561<br>562<br>562<br>562<br>562                                                                                                    |
| Chain 121<br>Chain 121<br>121-310, 121-327 EPSV-Accessory Communication Fail RAP<br>121-311, 312, 313 IC Card Auditron Password Fail RAP<br>121-314 Customize User Prompts Fail RAP<br>121-316 Accessory Conflict RAP<br>121-317 Continuous Job Setting Mismatch RAP<br>121-318 Auth/Account Settings Not Supported RAP<br>121-319 Fax Send Charging and Internet Fax Setting Confliction RAP<br>121-322 Controller Price Table Error RAP<br>121-323 Web EP Software Fail RAP<br>121-324 Fax Send Charging Confliction RAP<br>121-325 ICCR and Panel Setting Confliction RAP<br>121-328 to 121-330, 121-332, 121-341 to 121-343 EP Communication Fail RAP<br>121-331 EP Operation Fail RAP                                                                                                    | <b>556</b><br>557<br>558<br>558<br>558<br>559<br>559<br>560<br>560<br>561<br>561<br>561<br>561<br>562<br>562<br>562<br>563                                                                                                    |
| Chain 121<br>Chain 121<br>121-310, 121-327 EPSV-Accessory Communication Fail RAP<br>121-311, 312, 313 IC Card Auditron Password Fail RAP<br>121-314 Customize User Prompts Fail RAP<br>121-316 Accessory Conflict RAP.<br>121-317 Continuous Job Setting Mismatch RAP<br>121-318 Auth/Account Settings Not Supported RAP.<br>121-319 Fax Send Charging and Internet Fax Setting Confliction RAP .<br>121-322 Controller Price Table Error RAP.<br>121-323 Web EP Software Fail RAP .<br>121-324 Fax Send Charging Confliction RAP .<br>121-325 ICCR and Panel Setting Confliction RAP .<br>121-325 ICCR and Panel Setting Confliction RAP .<br>121-312 EP Operation Fail RAP .<br>121-331 EP Operation Fail RAP .<br>121-334 Dep Accessory MisMatch RAP .<br>121-334 Dep Accessory MisMatch RAP .<br>121-344 Dep Accessory MisMatch RAP .<br>121-345 Dep Accessory MisMatch RAP .<br>121-346 Dep Accessory MisMatch RAP .<br>121-346 Dep Accessory MisMatch RAP .<br>121-347 Dep Accessory MisMatch RAP .<br>121-348 Dep Accessory MisMatch RAP .<br>121-349 Dep Accessory MisMatch RAP .<br>121-340 EP Accessory MisMatch RAP .<br>121-340 EP Accessory MisMatch RAP .<br>121-340 EP Accessory MisMatch RAP .<br>121-341 Dep Accessory MisMatch RAP .<br>121-341 Dep Accessor | <b>556</b><br>557<br>558<br>558<br>558<br>559<br>559<br>560<br>560<br>561<br>561<br>561<br>561<br>562<br>562<br>562<br>563<br>563<br>563                                                                                                   |
| Chain 121<br>Chain 121<br>121-310, 121-327 EPSV-Accessory Communication Fail RAP<br>121-311, 312, 313 IC Card Auditron Password Fail RAP<br>121-314 Customize User Prompts Fail RAP<br>121-316 Accessory Conflict RAP<br>121-317 Continuous Job Setting Mismatch RAP<br>121-318 Auth/Account Settings Not Supported RAP<br>121-319 Fax Send Charging and Internet Fax Setting Confliction RAP<br>121-322 Controller Price Table Error RAP<br>121-323 Web EP Software Fail RAP<br>121-324 Fax Send Charging Confliction RAP<br>121-325 ICCR and Panel Setting Confliction RAP<br>121-331 EP Operation Fail RAP<br>121-331 EP Operation Fail RAP<br>121-330 Price Table Error RAP<br>121-330 Price Table Error RAP<br>121-3340 EP Accessory MisMatch RAP                                                                                                    | 556<br>557<br>558<br>558<br>559<br>559<br>560<br>560<br>560<br>560<br>560<br>561<br>562<br>562<br>563<br>563<br>564<br>564                                                                                                    |
| Chain 121<br>21-310, 121-327 EPSV-Accessory Communication Fail RAP<br>121-311, 312, 313 IC Card Auditron Password Fail RAP<br>121-314 Customize User Prompts Fail RAP<br>121-316 Accessory Conflict RAP.<br>121-317 Continuous Job Setting Mismatch RAP<br>121-318 Auth/Account Settings Not Supported RAP.<br>121-319 Fax Send Charging and Internet Fax Setting Confliction RAP .<br>121-322 Controller Price Table Error RAP.<br>121-323 Web EP Software Fail RAP.<br>121-324 Fax Send Charging Confliction RAP<br>121-325 ICCR and Panel Setting Confliction RAP.<br>121-328 to 121-330, 121-332, 121-341 to 121-343 EP Communication Fail RAP .<br>121-331 EP Operation Fail RAP.<br>121-331 EP Operation Fail RAP.<br>121-334 Dep Accessory MisMatch RAP.<br>121-340 EP Accessory MisMatch RAP.<br>123-310 to 123-353 UI Error 1 RAP.                                                                                                    | 556<br>557<br>558<br>558<br>559<br>559<br>560<br>560<br>560<br>560<br>560<br>560<br>560<br>560<br>560<br>560                                                                                                    |
| Chain 121<br>Chain 121<br>121-310, 121-327 EPSV-Accessory Communication Fail RAP<br>121-311, 312, 313 IC Card Auditron Password Fail RAP<br>121-314 Customize User Prompts Fail RAP<br>121-316 Accessory Conflict RAP.<br>121-317 Continuous Job Setting Mismatch RAP<br>121-318 Auth/Account Settings Not Supported RAP.<br>121-318 Auth/Account Settings Not Supported RAP.<br>121-319 Fax Send Charging and Internet Fax Setting Confliction RAP .<br>121-322 Controller Price Table Error RAP.<br>121-323 Web EP Software Fail RAP.<br>121-324 Fax Send Charging Confliction RAP .<br>121-325 ICCR and Panel Setting Confliction RAP.<br>121-328 to 121-330, 121-332, 121-341 to 121-343 EP Communication Fail RAP .<br>121-331 EP Operation Fail RAP.<br>121-331 EP Operation Fail RAP.<br>121-330 Price Table Error RAP.<br>121-340 EP Accessory MisMatch RAP.<br>123-354 to 123-353 UI Error 1 RAP.                                                                                                    | <b>556</b><br>557<br>557<br>558<br>558<br>559<br>559<br>559<br>560<br>561<br>561<br>561<br>562<br>562<br>563<br>563<br>563<br>564<br><b>563</b>                                                                                            |
| Chain 121<br>Chain 121<br>121-310, 121-327 EPSV-Accessory Communication Fail RAP<br>121-311, 312, 313 IC Card Auditron Password Fail RAP<br>121-314 Customize User Prompts Fail RAP<br>121-316 Accessory Conflict RAP<br>121-317 Continuous Job Setting Mismatch RAP<br>121-318 Auth/Account Settings Not Supported RAP<br>121-319 Fax Send Charging and Internet Fax Setting Confliction RAP<br>121-322 Controller Price Table Error RAP<br>121-323 Web EP Software Fail RAP<br>121-324 Fax Send Charging Confliction RAP<br>121-325 ICCR and Panel Setting Confliction RAP<br>121-325 ICCR and Panel Setting Confliction RAP<br>121-331 EP Operation Fail RAP<br>121-339 Price Table Error RAP<br>121-339 Price Table Error RAP<br>121-330 Error RAP<br>121-330 ID o 123-353 UI Error 1 RAP<br>123-354 to 123-399 UI Error 2 RAP<br>123-382 to 123-399 UI Error 3 RAP                                                                                                    | <b>556</b><br><b>557</b><br><b>558</b><br><b>558</b><br><b>559</b><br><b>560</b><br><b>560</b><br><b>561</b><br><b>561</b><br><b>562</b><br><b>563</b><br><b>564</b><br><b>565</b><br><b>566</b><br><b>564</b><br><b>565</b><br><b>565</b> |
| Chain 121<br>Chain 121<br>121-310, 121-327 EPSV-Accessory Communication Fail RAP<br>121-311, 312, 313 IC Card Auditron Password Fail RAP<br>121-314 Customize User Prompts Fail RAP<br>121-316 Accessory Conflict RAP<br>121-317 Continuous Job Setting Mismatch RAP<br>121-318 Auth/Account Settings Not Supported RAP<br>121-319 Fax Send Charging and Internet Fax Setting Confliction RAP<br>121-322 Controller Price Table Error RAP<br>121-323 Web EP Software Fail RAP<br>121-324 Fax Send Charging Confliction RAP<br>121-325 ICCR and Panel Setting Confliction RAP<br>121-325 ICCR and Panel Setting Confliction RAP<br>121-331 EP Operation Fail RAP<br>121-331 EP Operation Fail RAP<br>121-330 Price Table Error RAP<br>121-340 EP Accessory MisMatch RAP<br>121-340 EP Accessory MisMatch RAP<br>123-354 to 123-353 UI Error 1 RAP<br>123-354 to 123-351 UI Error 2 RAP<br>123-382 to 123-399 UI Error 3 RAP.<br>Chain 124                                                                                                    | 556<br>557<br>558<br>558<br>559<br>559<br>560<br>560<br>560<br>561<br>562<br>563<br>563<br>564<br>564<br>565<br>565<br>566<br>566<br>566                                                                                                   |
| Chain 121<br>Chain 121<br>121-310, 121-327 EPSV-Accessory Communication Fail RAP<br>121-311, 312, 313 IC Card Auditron Password Fail RAP<br>121-314 Customize User Prompts Fail RAP<br>121-316 Accessory Conflict RAP<br>121-317 Continuous Job Setting Mismatch RAP<br>121-318 Auth/Account Settings Not Supported RAP<br>121-319 Fax Send Charging and Internet Fax Setting Confliction RAP<br>121-322 Controller Price Table Error RAP<br>121-323 Web EP Software Fail RAP<br>121-324 Fax Send Charging Confliction RAP<br>121-325 ICCR and Panel Setting Confliction RAP<br>121-325 ICCR and Panel Setting Confliction RAP<br>121-328 to 121-330, 121-332, 121-341 to 121-343 EP Communication Fail RAP<br>121-339 Price Table Error RAP<br>121-339 Price Table Error 1 RAP<br>121-340 EP Accessory MisMatch RAP<br>123-354 to 123-353 UI Error 1 RAP<br>123-354 to 123-353 UI Error 1 RAP<br>123-354 to 123-399 UI Error 2 RAP<br>123-382 to 123-399 UI Error 3 RAP<br>123-382 to 123-399 UI Error 3 RAP<br>124-310, 311, 314, 316, 318, 322, 324, 344, 380 DC132 Error RAP                                                                                                    | 556<br>557<br>558<br>558<br>559<br>559<br>559<br>559<br>559<br>559<br>559<br>559                                                                                                    |
| Chain 121<br>121-310, 121-327 EPSV-Accessory Communication Fail RAP<br>121-311, 312, 313 IC Card Auditron Password Fail RAP<br>121-314 Customize User Prompts Fail RAP<br>121-316 Accessory Conflict RAP.<br>121-317 Continuous Job Setting Mismatch RAP<br>121-318 Auth/Account Settings Not Supported RAP.<br>121-319 Fax Send Charging and Internet Fax Setting Confliction RAP<br>121-322 Controller Price Table Error RAP.<br>121-323 Web EP Software Fail RAP<br>121-324 Fax Send Charging Confliction RAP<br>121-325 ICCR and Panel Setting Confliction RAP<br>121-325 ICCR and Panel Setting Confliction RAP<br>121-331 EP Operation Fail RAP<br>121-331 EP Operation Fail RAP<br>121-331 EP Operation Fail RAP<br>121-331 EP Operation Fail RAP<br>121-331 EP Operation Fail RAP<br>121-331 EP Operation Fail RAP<br>121-331 EP Operation Fail RAP<br>121-3340 EP Accessory MisMatch RAP<br>121-3354 to 123-353 UI Error 1 RAP.<br>123-310 to 123-353 UI Error 1 RAP.<br>123-382 to 123-399 UI Error 3 RAP.<br>Chain 124<br>124-310, 311, 314, 316, 318, 322, 324, 344, 380 DC132 Error RAP.<br>124-312, 124-357 DC132 Error 12 RAP                                                                                                    | 556<br>557<br>557<br>558<br>559<br>559<br>559<br>559<br>559<br>559<br>559<br>559<br>559                                                                                                    |
| Chain 121<br>121-310, 121-327 EPSV-Accessory Communication Fail RAP<br>121-311, 312, 313 IC Card Auditron Password Fail RAP<br>121-314 Customize User Prompts Fail RAP<br>121-316 Accessory Conflict RAP.<br>121-317 Continuous Job Setting Mismatch RAP<br>121-318 Auth/Account Settings Not Supported RAP.<br>121-319 Fax Send Charging and Internet Fax Setting Confliction RAP .<br>121-322 Controller Price Table Error RAP.<br>121-323 Web EP Software Fail RAP<br>121-324 Fax Send Charging Confliction RAP<br>121-325 ICCR and Panel Setting Confliction RAP<br>121-325 ICCR and Panel Setting Confliction RAP<br>121-331 EP Operation Fail RAP<br>121-331 EP Operation Fail RAP.<br>121-331 EP Operation Fail RAP.<br>121-340 EP Accessory MisMatch RAP.<br>123-310 to 123-353 UI Error 1 RAP.<br>123-354 to 123-381 UI Error 2 RAP.<br>123-382 to 123-399 UI Error 3 RAP.<br>Chain 124<br>124-310, 311, 314, 316, 318, 322, 324, 344, 380 DC132 Error RAP.<br>124-312, 124-356 DC132 Error 12 RAP.                                                                                                    | 556<br>557<br>557<br>558<br>558<br>559<br>559<br>559<br>559<br>559<br>550<br>560<br>561<br>562<br>562<br>563<br>564<br>564<br>565<br>565<br>566<br>566<br>566<br>566<br>566                                                                |
| Chain 121<br>121-310, 121-327 EPSV-Accessory Communication Fail RAP<br>121-311, 312, 313 IC Card Auditron Password Fail RAP<br>121-314 Customize User Prompts Fail RAP<br>121-316 Accessory Conflict RAP<br>121-317 Continuous Job Setting Mismatch RAP<br>121-318 Auth/Account Settings Not Supported RAP<br>121-319 Fax Send Charging and Internet Fax Setting Confliction RAP<br>121-320 Web EP Software Fail RAP<br>121-322 Controller Price Table Error RAP<br>121-324 Fax Send Charging Confliction RAP<br>121-325 ICCR and Panel Setting Confliction RAP<br>121-325 ICCR and Panel Setting Confliction RAP<br>121-331 EP Operation Fail RAP<br>121-331 EP Operation Fail RAP<br>121-331 D to 123-353 UI Error 1 RAP<br>123-354 to 123-351 UI Error 1 RAP<br>123-382 to 123-399 UI Error 1 RAP<br>123-382 to 123-399 UI Error 3 RAP<br>124-310, 311, 314, 316, 318, 322, 324, 344, 380 DC132 Error RAP<br>124-312, 124-357 DC132 Error 12 RAP<br>124-313, 124-356 DC132 Error 10 RAP                                                                                                    | 556<br>557<br>557<br>558<br>559<br>559<br>559<br>559<br>559<br>559<br>559<br>559<br>559                                                                                                    |
| Chain 121<br>121-310, 121-327 EPSV-Accessory Communication Fail RAP<br>121-311, 312, 313 IC Card Auditron Password Fail RAP<br>121-314 Customize User Prompts Fail RAP<br>121-316 Accessory Conflict RAP<br>121-317 Continuous Job Setting Mismatch RAP<br>121-318 Auth/Account Settings Not Supported RAP<br>121-319 Fax Send Charging and Internet Fax Setting Confliction RAP<br>121-322 Controller Price Table Error RAP<br>121-323 Web EP Software Fail RAP<br>121-324 Fax Send Charging Confliction RAP<br>121-325 ICCR and Panel Setting Confliction RAP<br>121-326 to 121-330, 121-332, 121-341 to 121-343 EP Communication Fail RAP<br>121-330 Price Table Error RAP<br>121-330 Price Table Error RAP<br>121-330 Error Table Error RAP<br>121-340 EP Accessory MisMatch RAP<br>123-354 to 123-353 UI Error 1 RAP<br>123-354 to 123-359 UI Error 7 RAP<br>123-382 to 123-399 UI Error 3 RAP<br>Chain 124<br>124-310, 311, 314, 316, 318, 322, 324, 344, 380 DC132 Error RAP<br>124-312, 124-357 DC132 Error 12 RAP<br>124-313, 124-355 DC132 Error 10 RAP<br>124-315, 317, 355 DC132 Error 02, 04 and 14 RAP.                                                                                                    | 556<br>557<br>557<br>558<br>559<br>559<br>559<br>559<br>559<br>559<br>559<br>559<br>559                                                                                                    |
| Chain 121<br>121-310, 121-327 EPSV-Accessory Communication Fail RAP<br>121-311, 312, 313 IC Card Auditron Password Fail RAP<br>121-314 Customize User Prompts Fail RAP<br>121-314 Customize User Prompts Fail RAP<br>121-317 Continuous Job Setting Mismatch RAP<br>121-318 Auth/Account Settings Not Supported RAP<br>121-319 Fax Send Charging and Internet Fax Setting Confliction RAP<br>121-322 Controller Price Table Error RAP.<br>121-323 Web EP Software Fail RAP<br>121-324 Fax Send Charging Confliction RAP<br>121-325 ICCR and Panel Setting Confliction RAP<br>121-325 ICCR and Panel Setting Confliction RAP<br>121-336 to 121-330, 121-332, 121-341 to 121-343 EP Communication Fail RAP<br>121-339 Price Table Error RAP.<br>121-330 Price Table Error RAP.<br>121-340 EP Accessory MisMatch RAP.<br>123-340 to 123-353 UI Error 1 RAP.<br>123-354 to 123-353 UI Error 1 RAP.<br>123-354 to 123-353 UI Error 1 RAP.<br>123-354 to 123-353 UI Error 1 RAP.<br>123-354 to 123-353 UI Error 1 RAP.<br>123-354 to 123-353 UI Error 1 RAP.<br>123-354 to 123-353 UI Error 1 RAP.<br>123-354 to 123-353 UI Error 1 RAP.<br>123-354 to 123-353 UI Error 1 RAP.<br>124-310, 311, 314, 316, 318, 322, 324, 344, 380 DC132 Error RAP.<br>124-310, 311, 314, 316, 318, 322, 324, 344, 380 DC132 Error RAP.<br>124-313, 124-355 DC132 Error 12 RAP.<br>124-313, 124-356 DC132 Error 10 RAP.<br>124-319 DC132 Error 08 RAP.<br>124-319 DC132 Error 08 RAP.                                                                                                    | 556<br>557<br>557<br>558<br>559<br>559<br>559<br>559<br>559<br>559<br>559<br>559<br>559                                                                                                    |
| The second second secon                                                                                                    | 556<br>557<br>557<br>558<br>558<br>559<br>559<br>559<br>559<br>559<br>559<br>559<br>559                                                                                                    |

| 12/ 222 DC122 DC DAD                                                            | 573   |
|---------------------------------------------------------------------------------|-------|
|                                                                                 | . 372 |
| 124-325 Billing Restoration rall RAP                                            | . 5/3 |
| 124-327 IOT Speed Not Registered RAP                                            | . 3/4 |
| 124-327 IOT speed change rail KAP                                               | . 3/3 |
| 124-328 Punch Onit User Initial Set Up RAP                                      | . 5/5 |
| 124-331 to 124-339 ESS ROM DIMM RAP.                                            | . 5/6 |
| 124-340, 360, 390 CRUM Market Fail All RAP                                      | . 5/6 |
| 124-341, 351, 361, 381, 391 CRUM Market Fail RAP                                | . 5// |
| 124-342, 343, 352, 353, 362, 363, 382, 383, 392, 393 CRUM Market Fail SYS 1 RAP | . 5/8 |
| 124-345 Billing Meter Type Restoration Fall RAP                                 | . 5/9 |
| 124-346, 348, 354 Information Mismatch RAP.                                     | . 580 |
| 124-347 Billing Count Type Restoration Fail RAP.                                | . 581 |
| 124-349 Modal Break Point Restoration Fail RAP                                  | . 581 |
| 124-350 CRUM OEM Fail RAP                                                       | . 582 |
| 124-372, 373, 374 IOT Soft Fail RAP                                             | . 582 |
| 124-701, 702, 710 Output Tray Change RAP                                        | . 583 |
| 124-705, 124-706 Canceled Instructions RAP                                      | . 583 |
| 124-708 Changed to Sub Tray RAP                                                 | . 584 |
| 124-709 Stapler Sheets Counts Over Warning RAP                                  | . 584 |
| 124-717 Changed IOT Speed Slow Mode RAP                                         | . 585 |
| Chain 125                                                                       | . 585 |
| 125-311 PSW Controller Unexpected Fail RAP                                      | . 586 |
| Chain 127                                                                       | . 586 |
| 127-310 to 127-315, 342 ESS Error RAP                                           | . 587 |
| 127-320 DFE Critical Fail RAP                                                   | . 587 |
| 127-353 to 127-399 Fatal Error RAP                                              | . 588 |
| 127-337 Job Template HDD Write Error RAP                                        | . 588 |
| 127-700 SIP Registration Fail RAP                                               | . 589 |
| Chain 132                                                                       | . 589 |
| 132-310, 132-311 UI Software Failure RAP                                        | . 590 |
| Chain 133                                                                       | . 590 |
| 133-210 to 133-217 Fax Parameter Incorrect RAP                                  | . 591 |
| 133-218 Fax Card Messaae Memory RAP.                                            | . 591 |
| 133-219 to 133-223 Fax Card Error 1 RAP                                         | . 592 |
| 133-224 Controller ROM Fax Card ROM Mismatch RAP                                | . 592 |
| 133-226 Illegal Country RAP                                                     | 593   |
| 133-280 to 133-283 Eax Card Frror 2 RAP                                         | 593   |
| 133-700 Staple/Punch Canceled RAP                                               | 594   |
| 133-701 Replacement Character Detected RAP                                      | 594   |
| 133-710 Tray Select Fail RAP                                                    | 595   |
| Chain 161                                                                       | 595   |
| 161-310 311 312 LPH Timeout Fault RAP                                           | 596   |
| Chain 500                                                                       | 596   |
| SOL 030 DC612 IOT Wait State DAD                                                | 507   |
| 500-030 DC012 101 Wall State IAF                                                | 507   |
| 500-033, 500-033 Diagnostic Documents RAP                                       | . 55/ |
| 00-330 DC012 FIIIL EIIUI MAF                                                    | . 530 |
|                                                                                 | 500   |
| OF 1 FOST LITUE RAF                                                             | . 722 |
| UFZ SPECIAI BOOT MODES KAP                                                      | . 599 |

### 01A AC Power RAP

BSD 1.1.Main Power On (1 of 2)

BSD 1.2 Main Power On (2 of 2)

Use this procedure to identify AC power input and output failures.

#### Procedure

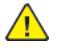

**WARNING:** Ensure that the electricity to the machine is switched off while performing tasks that do not need electricity. Refer to GP 10. Disconnect the power cord. Electricity can cause death or injury. Moving parts can cause injury.

DANGER : Assurez-vous que la machine est hors tension lorsque vous effectuez des tâches ne nécessitant pas d'alimentation électrique. Reportez-vous à GP 10. Débranchez le câble d'alimentation pour prévenir tout risque d'électrocution. Les chocs électriques peuvent présenter un danger de mort ou entraîner des blessures graves. De plus, certaines pièces, lorsqu'elles sont en mouvement, peuvent être source de blessures graves.

AVVERTENZA: Accertarsi di isolare la macchina dall'alimentazione elettrica quando si eseguono attività che non richiedono elettricità. Vedere GP 10. Scollegare il cavo di alimentazione. L'elettricità può causare morte o lesioni personali. Le parti in movimento possono causare lesioni personali.

VORSICHT: Sicherstellen, dass die Stromversorgung des Geräts bei Arbeiten, die keinen Strom erfordern, ausgeschaltet ist. Siehe auch GP 10. Den Netzstecker ziehen. Andernfalls besteht Stromschlaggefahr und Verletzungsgefahr durch bewegliche Teile.

AVISO: Asegúrese de mantener la máquina aislada de la energía eléctrica mientras realiza tareas que no necesitan electricidad. Consulte GP 10. Desconecte el cable de alimentación. La energía eléctrica puede producir lesiones o incluso la muerte. Las piezas sueltas pueden producir lesiones.

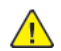

**WARNING:** Take care when measuring AC mains (line) voltage. Electricity can cause death or injury.

DANGER : Prendre des précautions lors du relevé de la tension de la prise de courant alternatif. L'électricité peut entraîner des blessures graves voire mortelles.

AVVERTENZA: Procedere con cautela durante la misurazione della tensione CA della rete. L'elettricità può causare infortuni o morte.

VORSICHT: Bei der Netzspannungsprüfung stets vorsichtig vorgehen

AVISO: Tenga cuidado al medir la tensión de la línea de alimentación de corriente alterna. La electricidad puede causar lesiones e incluso la muerte.

Switch off the main power switch, GP 10. Check the voltage between J10 and J18 on the inlet GFI breaker.

The voltage measured is within electrical power requirements, GP 17. Y

Ν

Disconnect the power cord from the outlet. Check the AC mains (line) voltage at the customers power outlet.

The voltage measured is within electrical power requirements, GP 17.

## Y N

If the voltage is incorrect, or the wiring of the main supply is found to be defective, inform your technical manager and the customer. Do not attempt to repair or adjust the customer supply.

Check the power cord for open circuit and poor contact.

#### The main power cord is good.

Y N

- Install a new power cord.
- Install a new inlet GFI breaker, PL 1.15 Item 7.

Switch on the main power switch, GP 10. Check the voltage between P1 pin 1 and pin 3 on the LVPS.

#### The AC power supply is within specification, GP 17 .

```
Y N
```

Switch off the power, then unplug the power cord from the outlet. Check the wiring:

- Between the GFI breaker (J10 pin 1) and the main power switch (P/J12 pin 1).
- Between the main power switch (P/J14 pin 1) and the LVPS (P1 pin 3).
- Between the inlet GFI breaker (J18 pin 1) and the LVPS (P1 pin 1).

Install new components as necessary:

- Main power switch, PL 1.05 Item 3.
- LVPS, PL 1.10 Item 3.

Check the AC circuit to each component. Refer to the Wiring Diagrams.

## 01B +5VDC Power Fault RAP

BSD 1.2 Main Power On (2 of 2)

#### BSD 1.4 DC Power Generation (1 of 2)

#### Procedure

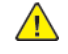

**WARNING:** Ensure that the electricity to the machine is switched off while performing tasks that do not need electricity. Refer to **GP 10**. Disconnect the power cord. Electricity can cause death or injury. Moving parts can cause injury.

DANGER : Assurez-vous que la machine est hors tension lorsque vous effectuez des tâches ne nécessitant pas d'alimentation électrique. Reportez-vous à GP 10. Débranchez le câble d'alimentation pour prévenir tout risque d'électrocution. Les chocs électriques peuvent présenter un danger de mort ou entraîner des blessures graves. De plus, certaines pièces, lorsqu'elles sont en mouvement, peuvent être source de blessures graves.

AVVERTENZA: Accertarsi di isolare la macchina dall'alimentazione elettrica quando si eseguono attività che non richiedono elettricità. Vedere GP 10. Scollegare il cavo di alimentazione. L'elettricità può causare morte o lesioni personali. Le parti in movimento possono causare lesioni personali.

VORSICHT: Sicherstellen, dass die Stromversorgung des Geräts bei Arbeiten, die keinen Strom erfordern, ausgeschaltet ist. Siehe auch GP 10. Den Netzstecker ziehen. Andernfalls besteht Stromschlaggefahr und Verletzungsgefahr durch bewegliche Teile.

AVISO: Asegúrese de mantener la máquina aislada de la energía eléctrica mientras realiza tareas que no necesitan electricidad. Consulte GP 10. Desconecte el cable de alimentación. La energía eléctrica puede producir lesiones o incluso la muerte. Las piezas sueltas pueden producir lesiones.

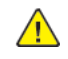

**WARNING:** Take care when measuring AC mains (line) voltage. Electricity can cause death or injury.

DANGER : Prendre des précautions lors du relevé de la tension de la prise de courant alternatif. L'électricité peut entraîner des blessures graves voire mortelles.

AVVERTENZA: Procedere con cautela durante la misurazione della tensione CA della rete. L'elettricità può causare infortuni o morte.

VORSICHT: Bei der Netzspannungsprüfung stets vorsichtig vorgehen

AVISO: Tenga cuidado al medir la tensión de la línea de alimentación de corriente alterna. La electricidad puede causar lesiones e incluso la muerte.

Check the voltage between the LVPS (P/J501 pin 8) and ground.

#### +5VDC is measured. Y N

Check the voltage between P1 pin 1 and pin 3 on the LVPS.

The AC power supply is within specification, GP 17.

Perform the 01A AC Power RAP.

Switch off the machine, GP 10. Disconnect P/J501 from the LVPS. Wait 15 seconds, then switch on the machine, GP 10. Check the voltage between the LVPS (P/J501 pin 8) and ground.

#### A +5VDC is measured. Y N Install a new LVPS, PL 1.10 Item 3.

Check the +5VDC circuit for a short circuit to frame. Refer to the Wiring Diagrams. Check the wiring of the suspect component for an open circuit or poor contact. Refer to the Wiring Diagrams.

## 01C +24VDC Power Fault RAP

BSD 1.2 Main Power On (2 of 2)

BSD 1.5 DC Power Generation (2 of 2)

#### Procedure

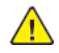

**WARNING:** Ensure that the electricity to the machine is switched off while performing tasks that do not need electricity. Refer to GP 10. Disconnect the power cord. Electricity can cause death or injury. Moving parts can cause injury.

DANGER : Assurez-vous que la machine est hors tension lorsque vous effectuez des tâches ne nécessitant pas d'alimentation électrique. Reportez-vous à GP 10. Débranchez le câble d'alimentation pour prévenir tout risque d'électrocution. Les chocs électriques peuvent présenter un danger de mort ou entraîner des blessures graves. De plus, certaines pièces, lorsqu'elles sont en mouvement, peuvent être source de blessures graves.

AVVERTENZA: Accertarsi di isolare la macchina dall'alimentazione elettrica quando si eseguono attività che non richiedono elettricità. Vedere GP 10. Scollegare il cavo di alimentazione. L'elettricità può causare morte o lesioni personali. Le parti in movimento possono causare lesioni personali.

VORSICHT: Sicherstellen, dass die Stromversorgung des Geräts bei Arbeiten, die keinen Strom erfordern, ausgeschaltet ist. Siehe auch GP 10. Den Netzstecker ziehen. Andernfalls besteht Stromschlaggefahr und Verletzungsgefahr durch bewegliche Teile.

AVISO: Asegúrese de mantener la máquina aislada de la energía eléctrica mientras realiza tareas que no necesitan electricidad. Consulte GP 10. Desconecte el cable de alimentación. La energía eléctrica puede producir lesiones o incluso la muerte. Las piezas sueltas pueden producir lesiones.

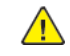

**WARNING:** Take care when measuring AC mains (line) voltage. Electricity can cause death or injury.

DANGER : Prendre des précautions lors du relevé de la tension de la prise de courant alternatif. L'électricité peut entraîner des blessures graves voire mortelles.

AVVERTENZA: Procedere con cautela durante la misurazione della tensione CA della rete. L'elettricità può causare infortuni o morte.

VORSICHT: Bei der Netzspannungsprüfung stets vorsichtig vorgehen

AVISO: Tenga cuidado al medir la tensión de la línea de alimentación de corriente alterna. La electricidad puede causar lesiones e incluso la muerte.

Check the voltage between the LVPS (P/J501 pin 1) and ground.

#### +24VDC is measured.

N Check the voltage between P1 pin 1 and pin 3 on the LVPS.

The AC power supply is within specification, GP 17.

- Y N
- Perform the 01A AC Power RAP.

Switch off the machine, GP 10. Disconnect P/J501 from the LVPS. Wait 15 seconds, then switch on the machine, GP 10. Check the voltage between the LVPS (P/J501 pin 1) and ground.

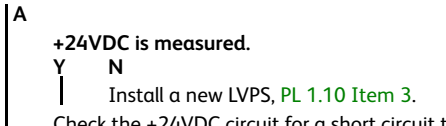

Check the +24VDC circuit for a short circuit to frame. Refer to the Wiring Diagrams. Check the wiring of the suspect component for an open circuit or poor contact. Refer to the Wiring Diagrams.
## 002-500 UI Error RAP

#### BSD 2.1 Control Panel

**002-500** CUI scan panel UI detection error.

#### Procedure

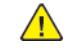

**WARNING:** Ensure that the electricity to the machine is switched off while performing tasks that do not need electricity. Refer to GP 10. Disconnect the power cord. Electricity can cause death or injury. Moving parts can cause injury.

DANGER : Assurez-vous que la machine est hors tension lorsque vous effectuez des tâches ne nécessitant pas d'alimentation électrique. Reportez-vous à GP 10. Débranchez le câble d'alimentation pour prévenir tout risque d'électrocution. Les chocs électriques peuvent présenter un danger de mort ou entraîner des blessures graves. De plus, certaines pièces, lorsqu'elles sont en mouvement, peuvent être source de blessures graves.

AVVERTENZA: Accertarsi di isolare la macchina dall'alimentazione elettrica quando si eseguono attività che non richiedono elettricità. Vedere GP 10. Scollegare il cavo di alimentazione. L'elettricità può causare morte o lesioni personali. Le parti in movimento possono causare lesioni personali.

VORSICHT: Sicherstellen, dass die Stromversorgung des Geräts bei Arbeiten, die keinen Strom erfordern, ausgeschaltet ist. Siehe auch GP 10. Den Netzstecker ziehen. Andernfalls besteht Stromschlaggefahr und Verletzungsgefahr durch bewegliche Teile.

AVISO: Asegúrese de mantener la máquina aislada de la energía eléctrica mientras realiza tareas que no necesitan electricidad. Consulte GP 10. Desconecte el cable de alimentación. La energía eléctrica puede producir lesiones o incluso la muerte. Las piezas sueltas pueden producir lesiones.

Perform the steps that follow:

- 1. Switch off, then switch on the machine, GP 10.
- 2. Ensure that all connectors on the UI assembly, PL 2.05 Item 7 and the ESS PWB, PL 3.10 Item 6 are securely connected. Ensure that all surface mounted modules on the ESS PWB are securely connected.
- 3. Check the wiring between the ESS PWB and the UI assembly.
- 4. Reload the software, GP 4.
- 5. If the fault persists, install a new components as necessary:
  - UI assembly, PL 2.05 Item 7.
  - ESS PWB, PL 3.10 Item 6.

# 003-311 IIT CDI I/F Mismatch RAP

003-311 During controller initialization, the IIT CDI I/F has insufficient information from the IIT.

#### Procedure

34

Reload the software, GP 4.

# 003-318, 003-319 IIT Software Fail RAP

003-318 IIT software is corrupt.

003-318 Video driver detection fail.

## Procedure

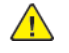

**WARNING:** Ensure that the electricity to the machine is switched off while performing tasks that do not need electricity. Refer to GP 10. Disconnect the power cord. Electricity can cause death or injury. Moving parts can cause injury.

DANGER : Assurez-vous que la machine est hors tension lorsque vous effectuez des tâches ne nécessitant pas d'alimentation électrique. Reportez-vous à GP 10. Débranchez le câble d'alimentation pour prévenir tout risque d'électrocution. Les chocs électriques peuvent présenter un danger de mort ou entraîner des blessures graves. De plus, certaines pièces, lorsqu'elles sont en mouvement, peuvent être source de blessures graves.

AVVERTENZA: Accertarsi di isolare la macchina dall'alimentazione elettrica quando si eseguono attività che non richiedono elettricità. Vedere GP 10. Scollegare il cavo di alimentazione. L'elettricità può causare morte o lesioni personali. Le parti in movimento possono causare lesioni personali.

VORSICHT: Sicherstellen, dass die Stromversorgung des Geräts bei Arbeiten, die keinen Strom erfordern, ausgeschaltet ist. Siehe auch GP 10. Den Netzstecker ziehen. Andernfalls besteht Stromschlaggefahr und Verletzungsgefahr durch bewegliche Teile.

AVISO: Asegúrese de mantener la máquina aislada de la energía eléctrica mientras realiza tareas que no necesitan electricidad. Consulte GP 10. Desconecte el cable de alimentación. La energía eléctrica puede producir lesiones o incluso la muerte. Las piezas sueltas pueden producir lesiones.

- 1. Switch off, then switch on the machine, GP 10.
- 2. Ensure that all connectors on the drive PWB, PL 1.10 Item 4 and the ESS PWB, PL 3.10 Item 6 are securely connected. Ensure all surface mounted modules on both PWBs are securely connected.
- 3. Reload the software, GP 4.
- 4. Perform the OF2 Special Boot Modes RAP.

# 003-320 to 003-343 IISS-ESS Communication Fail RAP

**003-320** IISS sending error detected by the controller. An abnormal parameter is set as the argument for the send function.

**003-321** IISS sending error detected by the controller. After commands were sent twice from the controller, the controller could not receive acknowledgment from the IISS.

**003-322** IISS sending error detected by the controller. After commands were sent twice from the controller, the controller could not receive acknowledgment from the IISS.

**003-323** IISS sending error detected by the controller. After commands were sent twice from the controller, the controller could not receive acknowledgment from the IISS.

**003-324** IISS sending error detected by the controller. After commands were sent twice from the controller, the controller could not receive acknowledgment from the IISS.

**003-325** IISS sending error detected by the controller. After commands were sent twice from the controller, the controller could not receive acknowledgment from the IISS.

**003-326** IISS sending error detected by the controller. After commands were sent twice from the controller, the controller could not receive acknowledgment from the IISS.

**003-327** IISS sending error detected by the controller. After commands were sent twice from the controller, the controller could not receive acknowledgment from the IISS.

**003-328** IISS sending error detected by the controller. After commands were sent twice from the controller, the controller could not receive acknowledgment from the IISS.

**003-329** IISS receiving error detected by the controller. The NAK that notifies of the occurrence of a transmission failure is received.

**003-330** IISS receiving error detected by the controller. The NAK that notifies of the occurrence of a transmission failure is received.

**003-331** IISS receiving error detected by the controller. The NAK that notifies of the occurrence of a transmission failure is received.

**003-332** IISS receiving error detected by the controller. The NAK that notifies of the occurrence of a transmission failure is received.

**003-333** IISS receiving error detected by the controller. The NAK that notifies of the occurrence of a transmission failure is received.

**003-334** IISS receiving error detected by the controller. The NAK that notifies of the occurrence of a transmission failure is received.

**003-335** IISS receiving error detected by the controller. The NAK that notifies of the occurrence of a transmission failure is received.

**003-336** IISS receiving error detected by the controller. The NAK that notifies of the occurrence of a transmission failure is received.

**003-337** There was no response to the power on command sent to the IISS after restoring from power saver mode.

003-338 Incorrect argument error for sending.

**003-339** Transmission establishing error for sending.

003-340 Synchronous send error.

003-341 Transmission error for sending.

003-342 Incorrect argument error for receiving.

003-343 Synchronous receive error.

#### Procedure

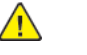

**WARNING:** Ensure that the electricity to the machine is switched off while performing tasks that do not need electricity. Refer to **GP 10**. Disconnect the power cord. Electricity can cause death or injury. Moving parts can cause injury.

DANGER : Assurez-vous que la machine est hors tension lorsque vous effectuez des tâches ne nécessitant pas d'alimentation électrique. Reportez-vous à GP 10. Débranchez le câble d'alimentation pour prévenir tout risque d'électrocution. Les chocs électriques peuvent présenter un danger de mort ou entraîner des blessures graves. De plus, certaines pièces, lorsqu'elles sont en mouvement, peuvent être source de blessures graves.

AVVERTENZA: Accertarsi di isolare la macchina dall'alimentazione elettrica quando si eseguono attività che non richiedono elettricità. Vedere GP 10. Scollegare il cavo di alimentazione. L'elettricità può causare morte o lesioni personali. Le parti in movimento possono causare lesioni personali.

VORSICHT: Sicherstellen, dass die Stromversorgung des Geräts bei Arbeiten, die keinen Strom erfordern, ausgeschaltet ist. Siehe auch GP 10. Den Netzstecker ziehen. Andernfalls besteht Stromschlaggefahr und Verletzungsgefahr durch bewegliche Teile.

AVISO: Asegúrese de mantener la máquina aislada de la energía eléctrica mientras realiza tareas que no necesitan electricidad. Consulte GP 10. Desconecte el cable de alimentación. La energía eléctrica puede producir lesiones o incluso la muerte. Las piezas sueltas pueden producir lesiones.

Perform the steps that follow:

- 1. Switch off, then switch on the machine, GP 10.
- Ensure that all connectors on the drive PWB, PL 1.10 Item 4 and the ESS PWB, PL 3.10 Item 6 are securely connected. Ensure all surface mounted modules on both PWBs are securely connected.
- 3. Reload the software, GP 4.
- 4. Perform the OF2 Special Boot Modes RAP.

## 003-344 Hotline Fail RAP

#### 003-344 Hotline failure during power on.

## Procedure

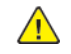

**WARNING:** Ensure that the electricity to the machine is switched off while performing tasks that do not need electricity. Refer to GP 10. Disconnect the power cord. Electricity can cause death or injury. Moving parts can cause injury.

DANGER : Assurez-vous que la machine est hors tension lorsque vous effectuez des tâches ne nécessitant pas d'alimentation électrique. Reportez-vous à GP 10. Débranchez le câble d'alimentation pour prévenir tout risque d'électrocution. Les chocs électriques peuvent présenter un danger de mort ou entraîner des blessures graves. De plus, certaines pièces, lorsqu'elles sont en mouvement, peuvent être source de blessures graves.

AVVERTENZA: Accertarsi di isolare la macchina dall'alimentazione elettrica quando si eseguono attività che non richiedono elettricità. Vedere GP 10. Scollegare il cavo di alimentazione. L'elettricità può causare morte o lesioni personali. Le parti in movimento possono causare lesioni personali.

VORSICHT: Sicherstellen, dass die Stromversorgung des Geräts bei Arbeiten, die keinen Strom erfordern, ausgeschaltet ist. Siehe auch GP 10. Den Netzstecker ziehen. Andernfalls besteht Stromschlaggefahr und Verletzungsgefahr durch bewegliche Teile.

AVISO: Asegúrese de mantener la máquina aislada de la energía eléctrica mientras realiza tareas que no necesitan electricidad. Consulte GP 10. Desconecte el cable de alimentación. La energía eléctrica puede producir lesiones o incluso la muerte. Las piezas sueltas pueden producir lesiones.

Perform the steps that follow:

- 1. Switch off, then switch on the machine, GP 10.
- 2. Ensure that all connectors on the drive PWB, PL 1.10 Item 4 and the ESS PWB, PL 3.10 Item 6 are securely connected. Ensure all surface mounted modules on both PWBs are securely connected.
- 3. Reload the software, GP 4.

36

4. Perform the OF2 Special Boot Modes RAP.

## 003-345, 003-346 X PIO Mismatch RAP

003-345 When a job fail was received from the IISS, an error of the X hot line was detected.

**003-345** When IIT image delivered was received from the IISS, an error of the X hot line was detected.

#### Procedure

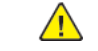

**WARNING:** Ensure that the electricity to the machine is switched off while performing tasks that do not need electricity. Refer to **GP 10**. Disconnect the power cord. Electricity can cause death or injury. Moving parts can cause injury.

DANGER : Assurez-vous que la machine est hors tension lorsque vous effectuez des tâches ne nécessitant pas d'alimentation électrique. Reportez-vous à GP 10. Débranchez le câble d'alimentation pour prévenir tout risque d'électrocution. Les chocs électriques peuvent présenter un danger de mort ou entraîner des blessures graves. De plus, certaines pièces, lorsqu'elles sont en mouvement, peuvent être source de blessures graves.

AVVERTENZA: Accertarsi di isolare la macchina dall'alimentazione elettrica quando si eseguono attività che non richiedono elettricità. Vedere GP 10. Scollegare il cavo di alimentazione. L'elettricità può causare morte o lesioni personali. Le parti in movimento possono causare lesioni personali.

VORSICHT: Sicherstellen, dass die Stromversorgung des Geräts bei Arbeiten, die keinen Strom erfordern, ausgeschaltet ist. Siehe auch GP 10. Den Netzstecker ziehen. Andernfalls besteht Stromschlaggefahr und Verletzungsgefahr durch bewegliche Teile.

AVISO: Asegúrese de mantener la máquina aislada de la energía eléctrica mientras realiza tareas que no necesitan electricidad. Consulte GP 10. Desconecte el cable de alimentación. La energía eléctrica puede producir lesiones o incluso la muerte. Las piezas sueltas pueden producir lesiones.

- 1. Switch off, then switch on the machine, GP 10.
- 2. Ensure that all connectors on the drive PWB, PL 1.10 Item 4 and the ESS PWB, PL 3.10 Item 6 are securely connected. Ensure all surface mounted modules on both PWBs are securely connected.
- 3. Reload the software, GP 4.
- 4. Perform the OF2 Special Boot Modes RAP.

# 003-700 Returned Documents Error RAP

**003-700** When the originals are ejected, the number of ejected originals is more than the number that were fed.

## Procedure

Reload the originals, then re-run the job.

# 003-701 Duplication Prevention Code RAP

**003-701** A copy restriction code is detected in the document data.

## Procedure

Perform the steps that follow:

- 1. Advise the customer not to attempt to copy documents that are restricted.
- 2. If the fault persists, reload the software, GP 4.

## 003-702 Different Magnification RAP

**003-702** Different magnification settings, for side 1 and side 2 of a document.

## Procedure

38

Perform the steps that follow:

- 1. Advise the customer to correct the magnification settings.
- 2. If the fault persists, reload the software, GP 4.

# 003-703, 003-704 Color Correction RAP

**003-703** Color correction patch position error during 2 sided simultaneous scan.

003-704 Color correction color difference error during 2 sided simultaneous scan.

## Procedure

- 1. Advise the customer to load the 2 sided simultaneous scan correction chart correctly.
- 2. If the fault persists, reload the software, GP 4.

# 003-705 Energy Saving Paper Size Mismatch RAP

003-705 A paper size mismatch error was detected when exiting energy saver mode.

## Procedure

Perform the steps that follow:

- 1. Advise the customer to cancel the job, then retry the job.
- 2. If the fault persists, reload the software, GP 4.

# 003-750 Insufficient Documents Duplex Book RAP

**003-750** The number of documents is insufficient for duplex book print.

## Procedure

Perform the steps that follow:

- 1. Advise the customer to change the parameters, then retry the job.
- 2. If the fault persists, reload the software, GP 4.

# 003-751 Capacity RAP

**003-751** According to the document area settings and the scan area, processing image data with a size smaller than the one that can be processed was detected.

## Procedure

40

Perform the steps that follow:

- 1. Advise the customer to increase the resolution or enlarge the scan area (width x length), then retry the job.
- 2. If the fault persists, reload the software, GP 4.

# 003-752, 932, 935 600dpi Cannot be Scanned RAP

003-752 600dpi is unavailable for DADF mixed 2-sided mode scan.

**003-932** For scanning in the DADF mix duplex mode, 600dpi is not available.

**003-935** For scanning in the DADF mix duplex mode, 600dpi is not available (when the next document exists).

## Procedure

- 1. Advise the customer to perform scanning below 400 dpi resolution.
- 2. If the fault persists, reload the software, GP 4.

# 003-753, 930, 933 300dpi Cannot be Scanned RAP

003-753 300/400/600dpi unavailable for DADF mixed 2-sided mode scan.

003-930 For scanning in the DADF mix duplex mode, 300dpi, 400dpi and 600dpi are not available.

**003-933** For scanning in the DADF mix duplex mode, 300dpi, 400dpi and 600dpi are not available (when the next document exists).

#### Procedure

Perform the steps that follow:

- 1. Advise the customer to perform scanning below 200 dpi resolution or perform scanning in other than mixed mode.
- 2. If the fault persists, reload the software, GP 4.

# 003-754 to 003-756 S2X Error RAP

003-754 A recoverable error was detected.

003-755 Command error returned from the PWB.

003-756 All scanned documents were detected as blank.

## Procedure

- 1. Advise the customer to cancel the job, then retry the job.
- 2. If the fault persists, reload the software, GP 4.

# 003-757, 931, 934 400dpi Cannot be Scanned RAP

003-757 400/600dpi unavailable for DADF mixed 2-sided mode scan.

003-931 For scanning in the DADF mix duplex mode, 400dpi and 600dpi are not available.

**003-934** For scanning in the DADF mix duplex mode, 400dpi and 600dpi are not available (when the next document exists).

## Procedure

42

Perform the steps that follow:

- 1. Advise the customer to perform scanning below 300 dpi resolution or perform scanning in other than mixed mode.
- 2. If the fault persists, reload the software, GP 4.

# 003-760, 003-761 Scan Settings Error RAP

**003-760** The job properties are incorrect.

003-761 Tray selection error.

## Procedure

- 1. Advise the customer to correct the job properties.
- 2. If the fault persists, reload the software, GP 4.

# 003-763 Adjustment Chart Not Found RAP

003-763 Original patch does not exist.

## Procedure

Perform the steps that follow:

- 1. Place the Auto Gradation Correction Chart correctly.
- 2. If the fault persists, reload the software, GP 4.

# 003-764 Insufficient Documents RAP

003-764 Insufficient documents for image overlay.

## Procedure

Perform the steps that follow:

- 1. Advise the customer to cancel the job.
- 2. If the fault persists, reload the software, GP 4.

# 003-780 Scan Image Compression Error RAP

003-765 Fax scan compression error.

## Procedure

44

Perform the steps that follow:

- 1. Advise the customer to cancel the job then to change the scan resolution parameter and then retry the job.
- 2. If the fault persists, reload the software, GP 4.

# 003-795 AMS Limit Error RAP

003-795 AMS (auto reduce/enlarge) limit error.

## Procedure

- 1. Advise the customer to cancel the job then to change the job properties.
- 2. If the fault persists, reload the software, GP 4.

# 003-930, 932, 934, 935, 940 Insufficient Memory RAP

003-930 Insufficient memory detected.

003-932 Insufficient memory detected.

003-934 Insufficient memory detected.

003-935 Insufficient memory detected.

003-940 Insufficient memory detected.

#### Procedure

Perform the steps that follow:

- 1. Advise the customer to cancel the job then to clear the B/W setting for color mode or the side 2 cover image setting, then retry the job.
- 2. If the fault persists, reload the software, GP 4.

# 003-941 Insufficient Page Memory RAP

**003-941** There is not enough page memory to store the image.

## Procedure

Perform the steps that follow:

- 1. Advise the customer to change the job parameters, then retry the job.
- 2. Ensure the memory SD card, PL 3.10 Item 11 is installed.
- 3. If the fault persists, reload the software, GP 4.

# 003-942, 956 Document Size Auto Detect RAP

003-942 The original document size cannot be automatically detected.

**003-956** Undefined document size was detected when platen is selected and only APS requires document size selection.

## **Initial Actions**

Check for installation of the document sensor PL 5.20 Item 11. The cause of fault, 003-942 Original Size not Detected, when scanning at the platen, and is most often the result of the document sensor not installed.

- 1. Install a new document sensor, PL 5.20 Item 11.
- 2. The document sensor is installed, install a new document sensor, PL 5.20 Item 11.
- 3. After installation of a new document sensor the fault persists, continue with the following procedure.

## Procedure

46

Perform the steps that follow:

- 1. Perform the procedures that follow as it relates to the fault message:
  - 005-194 Size Mismatch Jam on SS Mix-Size RAP
  - 005-196,198,199,946,948 Size Mismatch Jam RAP
- 2. If the fault persists, reload the software, GP 4.
- 3. If the fault continues to persist, install a new CCD lens kit, PL 60.10 Item 24.

# 003-944 Repeat Image Count Fail RAP

003-944 Incorrect image repeat count (even one image cannot be pasted).

#### Procedure

- 1. Advise the customer to change the image repeat count parameter, then retry the job.
- 2. If the fault persists, reload the software, GP 4.

# 003-946 Image Rotation (Copy APS) RAP

**003-946** Part of the image will be lost if the image is not rotated. However, a paper size that does not support rotation was selected.

## Procedure

Perform the steps that follow:

- 1. Advise the customer to manually select an appropriate paper tray, then retry the job.
- 2. If the fault persists, reload the software, GP 4.

# 003-947, 948, 951, 955 Document Error RAP

003-947 An additional number of documents are required.

003-948 Returned document size mismatch.

**003-951** Stored pages limit for a job exceeded.

**003-955** When loading a document with mixed size originals prohibited, a document of different size/orientation from the initial document was detected.

#### Procedure

- 1. Advise the customer to reload the correct number and size of documents, and to correctly program the job on the UI. Retry the job.
- 2. If the fault persists, reload the software, GP 4.

## 003-952 Document Color Mismatch RAP

003-952 Returned document color mismatch (different color detected before/after return).

## Procedure

48

Perform the steps that follow:

- 1. Advise the customer to correct the job settings, then retry the job.
- 2. If the fault persists, reload the software, GP 4.

# 003-963, 965, 966 APS RAP

**003-963** No APS compatible tray to set the relevant size.

003-965 There was no paper in the tray that can be selected for APS.

**003-966** There is no APS tray that is set to a specific size selected.

## Procedure

- 1. Advise the customer to select a tray that has the correct size of paper, then retry the job.
- 2. If the fault persists, reload the software, GP 4.

# 003-968 Punch Position Error RAP

**003-968** Unable to punch at the selected position.

## Procedure

Perform the steps that follow:

- 1. Advise the customer to specify an appropriate punch position or cancel punch, then retry the job.
- 2. If the fault persists, reload the software, GP 4.

# 003-969 Punch Size Error RAP

**003-969** Punch unavailable for the selected paper size.

## Procedure

- 1. Advise the customer to specify correct job options or cancel punch, then retry the job.
- 2. If the fault persists, reload the software, GP 4.

## 003-970, 003-976 Fax Line Memory RAP

**003-970** The number of slow-scan lines has exceeded the upper limit due to Fax parallel composition, long- document enlargement, etc.

003-976 Number of lines in the slow scan direction exceeded during Fax N-up.

## Procedure

50

Perform the steps that follow:

- 1. Advise the customer to press the continue button to store as much data as the memory capacity, then continue scanning the next document. Otherwise, cancel the job.
- 2. Switch off, then switch on the machine, GP 10.
- 3. Ensure the memory SD card, PL 3.10 Item 11 is installed.
- 4. If the fault persists, reload the software, GP 4.

# 003-971 Copy Prevention Code RAP

**003-971** Copy restriction codes detected in document to be copied.

#### Procedure

For information only, no service action necessary.

# 003-972 Maximum Stored Page RAP

**003-972** When scanning a document, the number of pages that has accumulated in the machine has exceeded the value of 'Maximum Stored Number of Copy Sheets' set in system data.

## Procedure

Perform the steps that follow:

- 1. Advise the customer to set the number of pages of the document to be within the maximum number of pages that can be stored.
- 2. If the fault persists, reload the software, GP 4.

# 003-973 Image Rotation RAP

**003-973** The document and the image are different in orientation (except when poster is specified). When rotation is not available even though the orientation of the document and the image are different and part of the image will be lost if it is not rotated.

## Procedure

Perform the steps that follow:

- 1. Advise the customer to verify the image loss and use a larger paper size if available. Or use reduction to make a smaller document, then retry the job.
- 2. If the fault persists, reload the software, GP 4.

## 003-974 Next Original Specification RAP

003-974 Next document specified. Scanning has been completed for all loaded documents.

## Procedure

52

Perform the steps that follow:

- 1. Ask the customer to verify that scanning is complete or if other documents should be loaded.
- 2. If the fault persists, reload the software, GP 4.

# 003-977 Document Mismatch (Multi Scan) RAP

003-977 Document size mismatch (document exchange during multi scan).

## Procedure

- 1. Ask the customer to load a correct size document, then retry the job.
- 2. If the fault persists, reload the software, GP 4.

# 003-978 Color Document Mismatch (Multi Scan) RAP

003-978 Document color mismatch (document replacement during multi scan).

#### Procedure

Perform the steps that follow:

- 1. Advise the customer to reload the correct size paper, then retry the job.
- 2. If the fault persists, reload the software, GP 4.

# 003-980, 003-981 Staple Error RAP

003-980 Staple is not available at the specified position.

**003-981** Staple could not be done for the selected paper size.

## Procedure

Perform the steps that follow:

- 1. Advise the customer to specify a staple position again or cancel staple, then retry the job.
- 2. If the fault persists, reload the software, GP 4.

54

## 005-120 DADF Pre Registration Sensor On Jam RAP

#### **BSD 5.6 Document Registration**

**005-120** After Pre Feed has started (Feed Motor On (CW)), the Pre Regi Sensor did not turn ON within the specified time. (When Document Width is 114 mm or less)

#### Procedure

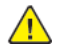

**WARNING:** Ensure that the electricity to the machine is switched off while performing tasks that do not need electricity. Refer to **GP 10**. Disconnect the power cord. Electricity can cause death or injury. Moving parts can cause injury.

DANGER : Assurez-vous que la machine est hors tension lorsque vous effectuez des tâches ne nécessitant pas d'alimentation électrique. Reportez-vous à GP 10. Débranchez le câble d'alimentation pour prévenir tout risque d'électrocution. Les chocs électriques peuvent présenter un danger de mort ou entraîner des blessures graves. De plus, certaines pièces, lorsqu'elles sont en mouvement, peuvent être source de blessures graves.

AVVERTENZA: Accertarsi di isolare la macchina dall'alimentazione elettrica quando si eseguono attività che non richiedono elettricità. Vedere GP 10. Scollegare il cavo di alimentazione. L'elettricità può causare morte o lesioni personali. Le parti in movimento possono causare lesioni personali.

VORSICHT: Sicherstellen, dass die Stromversorgung des Geräts bei Arbeiten, die keinen Strom erfordern, ausgeschaltet ist. Siehe auch GP 10. Den Netzstecker ziehen. Andernfalls besteht Stromschlaggefahr und Verletzungsgefahr durch bewegliche Teile.

AVISO: Asegúrese de mantener la máquina aislada de la energía eléctrica mientras realiza tareas que no necesitan electricidad. Consulte GP 10. Desconecte el cable de alimentación. La energía eléctrica puede producir lesiones o incluso la muerte. Las piezas sueltas pueden producir lesiones.

Refer to the procedures that follow as necessary:

- GP 6 How to Check a Motor.
- GP 7 How to Check a Sensor.
- GP 8 How to Check a Solenoid or Clutch.

- 1. Check for a foreign substance in the document path.
- 2. Check the surface of the feed roll and nudger roll for foreign substances or wear. Clean or install new components as necessary, PL 5.25.
- 3. Enter Diagnostics, GP 1. Enter dC330, then test the following components for proper operation.
  - a. Enter code 005-206. Check the DADF pre registration sensor, PL 5.50 Item 8.
  - b. Enter code 005-002. Check the DADF feed motor, PL 5.30 Item 3.
  - c. Enter code 005-062. Check the DADF feed clutch, PL 5.35 Item 2.
- 4. Check the drive gears, (PL 5.36) for wear or damage. Install new components as necessary.
- 5. Check the Timing Belt for skipped teeth and improper Belt tension.
- 6. Check the amount of grease at the Pulley and Gear.
- 7. If the fault persists, install a new DADF PWB, PL 5.15 Item 3.

# 005-122 DADF Simplex/Side 1 Pre Registration Sensor On Jam RAP

#### BSD 5.4 Document Feeding (1 of 2)

**005-122** After pre-feed started for the first sheet (DADF feed motor on (CCW)) in simplex and duplex, the DADF pre registration sensor did not turn on within the specified time.

After pre-feed started for the second sheet onwards (DADF feed motor on (CCW)) in duplex, the DADF pre registration sensor did not turn on within the specified time.

#### **Initial Actions**

Check for installation of the document sensor PL 5.20 Item 11. The cause of fault 005-122 is most often the result of the document sensor not installed.

- 1. Check for a foreign substance in the document path.
- 2. Install a new document sensor, PL 5.20 Item 11.
- 3. The document sensor is installed, install a new document sensor, PL 5.20 Item 11.
- 4. After installation of a new document sensor the fault persists, continue with the following procedure.

#### Procedure

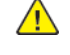

**WARNING:** Ensure that the electricity to the machine is switched off while performing tasks that do not need electricity. Refer to **GP 10**. Disconnect the power cord. Electricity can cause death or injury. Moving parts can cause injury.

DANGER : Assurez-vous que la machine est hors tension lorsque vous effectuez des tâches ne nécessitant pas d'alimentation électrique. Reportez-vous à GP 10. Débranchez le câble d'alimentation pour prévenir tout risque d'électrocution. Les chocs électriques peuvent présenter un danger de mort ou entraîner des blessures graves. De plus, certaines pièces, lorsqu'elles sont en mouvement, peuvent être source de blessures graves.

AVVERTENZA: Accertarsi di isolare la macchina dall'alimentazione elettrica quando si eseguono attività che non richiedono elettricità. Vedere GP 10. Scollegare il cavo di alimentazione. L'elettricità può causare morte o lesioni personali. Le parti in movimento possono causare lesioni personali.

VORSICHT: Sicherstellen, dass die Stromversorgung des Geräts bei Arbeiten, die keinen Strom erfordern, ausgeschaltet ist. Siehe auch GP 10. Den Netzstecker ziehen. Andernfalls besteht Stromschlaggefahr und Verletzungsgefahr durch bewegliche Teile.

AVISO: Asegúrese de mantener la máquina aislada de la energía eléctrica mientras realiza tareas que no necesitan electricidad. Consulte GP 10. Desconecte el cable de alimentación. La energía eléctrica puede producir lesiones o incluso la muerte. Las piezas sueltas pueden producir lesiones.

Refer to the procedures that follow as necessary:

- GP 6 How to Check a Motor.
- GP 7 How to Check a Sensor.
- GP 8 How to Check a Solenoid or Clutch.

Perform the steps that follow:

1. Check the surface of the feed roll and nudger roll for foreign substances or wear. Clean or install new components as necessary, PL 5.25.

- 2. Enter Diagnostics, GP 1. Enter dC330, then test the following components for proper operation.
  - a. Enter code 005-206. Check the DADF pre registration sensor, PL 5.50 Item 8.
  - b. Enter code 005-062. Check the DADF feed clutch, PL 5.35 Item 2.
  - c. Enter code 005-004. Check the DADF feed motor, PL 5.30 Item 3.
- 3. Check the drive gears, PL 5.35 for wear or damage. Install new components as necessary.
- 4. Install the Document Sensor Actuator, PL 5.20 Item 11.
- 5. If the fault persists, install a new DADF PWB, PL 5.10 Item 11.

# 005-123 DADF Simplex/Side 1 Registration Sensor On Jam RAP

#### BSD 5.6 Document Scan, Invert and Exit Transportation

**005-123** The DADF registration sensor does not turn on within the specified time after the DADF pre registration sensor on.

#### Procedure

 $\land$ 

**WARNING:** Ensure that the electricity to the machine is switched off while performing tasks that do not need electricity. Refer to GP 10. Disconnect the power cord. Electricity can cause death or injury. Moving parts can cause injury.

DANGER : Assurez-vous que la machine est hors tension lorsque vous effectuez des tâches ne nécessitant pas d'alimentation électrique. Reportez-vous à GP 10. Débranchez le câble d'alimentation pour prévenir tout risque d'électrocution. Les chocs électriques peuvent présenter un danger de mort ou entraîner des blessures graves. De plus, certaines pièces, lorsqu'elles sont en mouvement, peuvent être source de blessures graves.

AVVERTENZA: Accertarsi di isolare la macchina dall'alimentazione elettrica quando si eseguono attività che non richiedono elettricità. Vedere GP 10. Scollegare il cavo di alimentazione. L'elettricità può causare morte o lesioni personali. Le parti in movimento possono causare lesioni personali.

VORSICHT: Sicherstellen, dass die Stromversorgung des Geräts bei Arbeiten, die keinen Strom erfordern, ausgeschaltet ist. Siehe auch GP 10. Den Netzstecker ziehen. Andernfalls besteht Stromschlaggefahr und Verletzungsgefahr durch bewegliche Teile.

AVISO: Asegúrese de mantener la máquina aislada de la energía eléctrica mientras realiza tareas que no necesitan electricidad. Consulte GP 10. Desconecte el cable de alimentación. La energía eléctrica puede producir lesiones o incluso la muerte. Las piezas sueltas pueden producir lesiones.

Refer to the procedures that follow as necessary:

- GP 6 How to Check a Motor.
- GP 7 How to Check a Sensor.
- GP 8 How to Check a Solenoid or Clutch.

Perform the steps that follow:

56

- 1. Check for a foreign substance in the document path.
- 2. Check the surface of the takeaway roll and registration roll for foreign substances or wear. Clean or install new components as necessary, PL 5.50.
- 3. Enter dC330, code 005-110. Check the DADF registration sensor, PL 5.50 Item 8.
- 4. Enter dC330, code 005-206. Check the DADF pre registration sensor, PL 5.50 Item 8.
- 5. Enter dC330, code 005-098. Check the DADF T/A clutch, PL 5.35 Item 2.
- 6. Enter dC330, code 005-008. Check the DADF feed motor, PL 5.30 Item 3.
- 7. Check the drive gears, PL 5.35 for wear or damage. Install new components as necessary.
- 8. If the fault persists, install a new DADF PWB, PL 5.10 Item 11.

# 005-125 DADF Registration Sensor Off Jam RAP

#### BSD 5.6 Document Scan, Invert and Exit Transportation

**005-125** After the DADF pre registration sensor turned off at scan operation, the DADF registration sensor did not turn off within the specified time.

#### Procedure

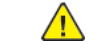

**WARNING:** Ensure that the electricity to the machine is switched off while performing tasks that do not need electricity. Refer to **GP 10**. Disconnect the power cord. Electricity can cause death or injury. Moving parts can cause injury.

DANGER : Assurez-vous que la machine est hors tension lorsque vous effectuez des tâches ne nécessitant pas d'alimentation électrique. Reportez-vous à GP 10. Débranchez le câble d'alimentation pour prévenir tout risque d'électrocution. Les chocs électriques peuvent présenter un danger de mort ou entraîner des blessures graves. De plus, certaines pièces, lorsqu'elles sont en mouvement, peuvent être source de blessures graves.

AVVERTENZA: Accertarsi di isolare la macchina dall'alimentazione elettrica quando si eseguono attività che non richiedono elettricità. Vedere GP 10. Scollegare il cavo di alimentazione. L'elettricità può causare morte o lesioni personali. Le parti in movimento possono causare lesioni personali.

VORSICHT: Sicherstellen, dass die Stromversorgung des Geräts bei Arbeiten, die keinen Strom erfordern, ausgeschaltet ist. Siehe auch GP 10. Den Netzstecker ziehen. Andernfalls besteht Stromschlaggefahr und Verletzungsgefahr durch bewegliche Teile.

AVISO: Asegúrese de mantener la máquina aislada de la energía eléctrica mientras realiza tareas que no necesitan electricidad. Consulte GP 10. Desconecte el cable de alimentación. La energía eléctrica puede producir lesiones o incluso la muerte. Las piezas sueltas pueden producir lesiones.

Refer to the procedures that follow as necessary:

- GP 6 How to Check a Motor.
- GP 7 How to Check a Sensor.

- 1. Check for a foreign substance in the document path.
- 2. Check the surface of the registration roll, out roll and exit roll for foreign substances or wear. Clean or install new components as necessary, PL 5.50.
- 3. Enter dC330, code 005-110. Check the DADF registration sensor, PL 5.50 Item 8.
- 4. Enter dC330, code 005-206. Check the DADF pre registration sensor, PL 5.50 Item 8.
- 5. Enter dC330, code 005-008. Check the DADF feed motor, PL 5.30 Item 3.
- 6. Check the drive gears, PL 5.35 for wear or damage. Install new components as necessary.
- 7. If the fault persists, install a new DADF PWB, PL 5.10 Item 11.

## 005-128, 005-129 DADF Simplex Exit Sensor Jam RAP

#### BSD 5.7 DADF Exit

**005-128** After the DADF registration sensor ON, the DADF Exit Sensor did not turn ON within the specified time.

**005-129** After the DADF registration sensor OFF, the DADF Exit Sensor did not turn OFF within the specified time.

#### Procedure

**WARNING:** Ensure that the electricity to the machine is switched off while performing tasks that do not need electricity. Refer to GP 10. Disconnect the power cord. Electricity can cause death or injury. Moving parts can cause injury.

DANGER : Assurez-vous que la machine est hors tension lorsque vous effectuez des tâches ne nécessitant pas d'alimentation électrique. Reportez-vous à GP 10. Débranchez le câble d'alimentation pour prévenir tout risque d'électrocution. Les chocs électriques peuvent présenter un danger de mort ou entraîner des blessures graves. De plus, certaines pièces, lorsqu'elles sont en mouvement, peuvent être source de blessures graves.

AVVERTENZA: Accertarsi di isolare la macchina dall'alimentazione elettrica quando si eseguono attività che non richiedono elettricità. Vedere GP 10. Scollegare il cavo di alimentazione. L'elettricità può causare morte o lesioni personali. Le parti in movimento possono causare lesioni personali.

VORSICHT: Sicherstellen, dass die Stromversorgung des Geräts bei Arbeiten, die keinen Strom erfordern, ausgeschaltet ist. Siehe auch GP 10. Den Netzstecker ziehen. Andernfalls besteht Stromschlaggefahr und Verletzungsgefahr durch bewegliche Teile.

AVISO: Asegúrese de mantener la máquina aislada de la energía eléctrica mientras realiza tareas que no necesitan electricidad. Consulte GP 10. Desconecte el cable de alimentación. La energía eléctrica puede producir lesiones o incluso la muerte. Las piezas sueltas pueden producir lesiones.

Refer to the procedures that follow as necessary:

- GP 6 How to Check a Motor.
- GP 7 How to Check a Sensor.
- GP 8 How to Check a Solenoid or Clutch.

Perform the steps that follow:

- 1. Check for a foreign substance in the document path.
- 2. Check the surface of the Pre Regi Roll and Regi Roll.for foreign substances or wear. Clean or install new components as necessary.
- 3. Enter Diagnostics, GP 1. Enter dC330, then test the following components for proper operation.
  - a. Enter code 005-209. Check the DADF Exit Sensor, PL 5.60 Item 13.
  - b. Enter dC330, code 005-206. Check the DADF registration sensor, PL 5.50 Item 8.
  - c. Enter code 005-009. Check the DADF Regi Motor, PL 5.35 Item 2.
- 4. Check the drive gears, PL 5.36 for wear or damage. Install new components as necessary.
- 5. If the fault persists, install a new DADF PWB, PL 5.15 Item 3.

## 005-144 DADF Skew Detect Jam RAP

#### BSD 5.6 Document Registration

**005-144** Due to document skew, the DADF Pre Regi Sensor turned ON earlier than the designated timing after Skew Sensor On.

#### Procedure

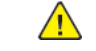

**WARNING:** Ensure that the electricity to the machine is switched off while performing tasks that do not need electricity. Refer to **GP 10**. Disconnect the power cord. Electricity can cause death or injury. Moving parts can cause injury.

DANGER : Assurez-vous que la machine est hors tension lorsque vous effectuez des tâches ne nécessitant pas d'alimentation électrique. Reportez-vous à GP 10. Débranchez le câble d'alimentation pour prévenir tout risque d'électrocution. Les chocs électriques peuvent présenter un danger de mort ou entraîner des blessures graves. De plus, certaines pièces, lorsqu'elles sont en mouvement, peuvent être source de blessures graves.

AVVERTENZA: Accertarsi di isolare la macchina dall'alimentazione elettrica quando si eseguono attività che non richiedono elettricità. Vedere GP 10. Scollegare il cavo di alimentazione. L'elettricità può causare morte o lesioni personali. Le parti in movimento possono causare lesioni personali.

VORSICHT: Sicherstellen, dass die Stromversorgung des Geräts bei Arbeiten, die keinen Strom erfordern, ausgeschaltet ist. Siehe auch GP 10. Den Netzstecker ziehen. Andernfalls besteht Stromschlaggefahr und Verletzungsgefahr durch bewegliche Teile.

AVISO: Asegúrese de mantener la máquina aislada de la energía eléctrica mientras realiza tareas que no necesitan electricidad. Consulte GP 10. Desconecte el cable de alimentación. La energía eléctrica puede producir lesiones o incluso la muerte. Las piezas sueltas pueden producir lesiones.

Refer to the procedures that follow as necessary:

• GP 7 How to Check a Sensor.

- 1. Check the document guides for improper placement.
- 2. Check if the Nudger Roll is in uniform contact with the document placement tray.
- 3. Check if the Feed Roll and Retard Roll are in uniform contact with the document.
- 4. Check if the document is badly curled.
- 5. Check if the combination is out of the size specifications. (Mixed Size)
- 6. If the fault persists, install a new DADF PWB, PL 5.15 Item 3.

## 005-192 DADF APS Sensor Logic Jam RAP

#### BSD 5.5 Document Feeding (2 of 2)

**005-192** In Fast Scan direction size detection, it was detected that the combination of DADF APS Sensor 1 to 3 outputs is logically not right.

## Procedure

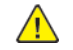

**WARNING:** Ensure that the electricity to the machine is switched off while performing tasks that do not need electricity. Refer to GP 10. Disconnect the power cord. Electricity can cause death or injury. Moving parts can cause injury.

DANGER : Assurez-vous que la machine est hors tension lorsque vous effectuez des tâches ne nécessitant pas d'alimentation électrique. Reportez-vous à GP 10. Débranchez le câble d'alimentation pour prévenir tout risque d'électrocution. Les chocs électriques peuvent présenter un danger de mort ou entraîner des blessures graves. De plus, certaines pièces, lorsqu'elles sont en mouvement, peuvent être source de blessures graves.

AVVERTENZA: Accertarsi di isolare la macchina dall'alimentazione elettrica quando si eseguono attività che non richiedono elettricità. Vedere GP 10. Scollegare il cavo di alimentazione. L'elettricità può causare morte o lesioni personali. Le parti in movimento possono causare lesioni personali.

VORSICHT: Sicherstellen, dass die Stromversorgung des Geräts bei Arbeiten, die keinen Strom erfordern, ausgeschaltet ist. Siehe auch GP 10. Den Netzstecker ziehen. Andernfalls besteht Stromschlaggefahr und Verletzungsgefahr durch bewegliche Teile.

AVISO: Asegúrese de mantener la máquina aislada de la energía eléctrica mientras realiza tareas que no necesitan electricidad. Consulte GP 10. Desconecte el cable de alimentación. La energía eléctrica puede producir lesiones o incluso la muerte. Las piezas sueltas pueden producir lesiones.

Refer to the procedures that follow as necessary:

• GP 7 How to Check a Sensor.

Perform the steps that follow:

58

- 1. Check for a foreign substance in the document path.
- 2. Check the surface of the Pre Regi Roll and Regi Roll, for foreign substances or wear. Clean or install new components as necessary.
- 3. Enter Diagnostics, GP 1. Enter dC330, then test the following components for proper operation.
  - a. Enter code 005-220. DADF APS Sensor, PL 5.50 Item 8.
- 4. Check DADF APS Sensor 1 to 3 (DC330 [005-218/219/220]) for operation failure. (PL 5.50 Item 8)
- 5. If the fault persists, install a new DADF PWB, PL 5.15 Item 3.

# 005-193 DADF Multi Feed Detection Jam RAP

005-193 Multi-sheet document was detected when Multi-Feed Detection function is present.

#### Procedure

Advice the customer to follow the instructions on the UI screen.

## 005-194 Size Mismatch Jam on SS Mix-Size RAP

#### BSD 5.3 DADF Document Size Sensing (2 of 2)

**005-194** When 'Slow Scan MIX' is specified, it was detected that the size in the fast scan direction was different from that of the document guide width.

#### Procedure

 $\wedge$ 

**WARNING:** Ensure that the electricity to the machine is switched off while performing tasks that do not need electricity. Refer to GP 10. Disconnect the power cord. Electricity can cause death or injury. Moving parts can cause injury.

DANGER : Assurez-vous que la machine est hors tension lorsque vous effectuez des tâches ne nécessitant pas d'alimentation électrique. Reportez-vous à GP 10. Débranchez le câble d'alimentation pour prévenir tout risque d'électrocution. Les chocs électriques peuvent présenter un danger de mort ou entraîner des blessures graves. De plus, certaines pièces, lorsqu'elles sont en mouvement, peuvent être source de blessures graves.

AVVERTENZA: Accertarsi di isolare la macchina dall'alimentazione elettrica quando si eseguono attività che non richiedono elettricità. Vedere GP 10. Scollegare il cavo di alimentazione. L'elettricità può causare morte o lesioni personali. Le parti in movimento possono causare lesioni personali.

VORSICHT: Sicherstellen, dass die Stromversorgung des Geräts bei Arbeiten, die keinen Strom erfordern, ausgeschaltet ist. Siehe auch GP 10. Den Netzstecker ziehen. Andernfalls besteht Stromschlaggefahr und Verletzungsgefahr durch bewegliche Teile.

AVISO: Asegúrese de mantener la máquina aislada de la energía eléctrica mientras realiza tareas que no necesitan electricidad. Consulte GP 10. Desconecte el cable de alimentación. La energía eléctrica puede producir lesiones o incluso la muerte. Las piezas sueltas pueden producir lesiones.

Refer to the procedure that follows as necessary:

• GP 7 How to Check a Sensor.

Perform the steps that follow:

- 1. Check the size of the document that was fed by the user.
- 2. Enter dC330. Check the sensors that follow:
  - Code 005-215, tray APS sensor 1, PL 5.55 Item 6.
  - Code 005-216, tray APS sensor 2, PL 5.55 Item 6.
  - Code 005-217, tray APS sensor 3, PL 5.55 Item 6.
  - Code 005-218, DADF APS sensor 1, PL 5.50 Item 8.
  - Code 005-219, DADF APS sensor 2, PL 5.50 Item 8.
  - Code 005-220, DADF APS sensor 3, PL 5.50 Item 8.
- 3. If the fault persists, install a new DADF PWB, PL 5.15 Item 3.

## 005-196, 198, 199, 946, 948 Size Mismatch Jam RAP

#### BSD 5.5 Document Feeding (2 of 2)

**005-196** The 2nd sheet or later of the set was detected to be of a different size to the 1st sheet.

**005-198** The length of the vertical scanning direction is less than the specified value, simplex 85mm (3.3 inches), duplex 110mm (4.3 inches).

**005-199** The length of vertical scanning direction is the specified value or more, simplex 1275mm (50.1 inches), duplex 480.1mm (18.9 inches).

005-946 In no mix mode, a document with a shorter size in slow scan (SS) direction was fed.

005-948 In no mix mode, a document with a shorter size in slow scan (SS) direction was fed.

#### Procedure

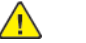

**WARNING:** Ensure that the electricity to the machine is switched off while performing tasks that do not need electricity. Refer to **GP 10**. Disconnect the power cord. Electricity can cause death or injury. Moving parts can cause injury.

DANGER : Assurez-vous que la machine est hors tension lorsque vous effectuez des tâches ne nécessitant pas d'alimentation électrique. Reportez-vous à GP 10. Débranchez le câble d'alimentation pour prévenir tout risque d'électrocution. Les chocs électriques peuvent présenter un danger de mort ou entraîner des blessures graves. De plus, certaines pièces, lorsqu'elles sont en mouvement, peuvent être source de blessures graves.

AVVERTENZA: Accertarsi di isolare la macchina dall'alimentazione elettrica quando si eseguono attività che non richiedono elettricità. Vedere GP 10. Scollegare il cavo di alimentazione. L'elettricità può causare morte o lesioni personali. Le parti in movimento possono causare lesioni personali.

VORSICHT: Sicherstellen, dass die Stromversorgung des Geräts bei Arbeiten, die keinen Strom erfordern, ausgeschaltet ist. Siehe auch GP 10. Den Netzstecker ziehen. Andernfalls besteht Stromschlaggefahr und Verletzungsgefahr durch bewegliche Teile.

AVISO: Asegúrese de mantener la máquina aislada de la energía eléctrica mientras realiza tareas que no necesitan electricidad. Consulte GP 10. Desconecte el cable de alimentación. La energía eléctrica puede producir lesiones o incluso la muerte. Las piezas sueltas pueden producir lesiones.

Refer to the procedure that follows as necessary:

• GP 7 How to Check a Sensor.

- 1. Check the size of the document that was fed by the user.
- 2. Enter dC330. Check the sensors that follow:
  - Code 005-206, DADF pre registration sensor, PL 5.50 Item 8.
  - Code 005-221, tray size sensor 1, PL 5.55 Item 6.
  - Code 005-222, tray size sensor 2, PL 5.55 Item 6.
- 3. If the fault persists, install a new DADF PWB, PL 5.15 Item 3.

## 005-197 Prohibited Size Combination RAP

#### BSD 5.3 DADF Document Size Sensing (2 of 2)

**005-197** A prohibited size combination was detected.

## Procedure

60

Refer the customer to the user documentation regarding document size combinations.

# 005-210 DADF Download Fail RAP

## BSD 3.5 PWB Communications (ESS PWB to DADF)

**005-210** When the IISS starts up (including at power on and sleep recovery), it was detected that the DADF is in download mode. There was an error in DADF download, the ROM is corrupted.

#### Procedure

Reload the software, GP 4.

# 005-275, 005-280 DADF RAM or EEPROM Write Fail RAP

#### BSD 3.5 PWB Communications (ESS PWB to DADF)

005-275 RAM failure on the DADF PWB was detected at power on.

005-280 Write failure to the DADF EEPROM or communication failure with EEPROM was detected.

#### Procedure

<u>\_!</u>\_

**WARNING:** Ensure that the electricity to the machine is switched off while performing tasks that do not need electricity. Refer to GP 10. Disconnect the power cord. Electricity can cause death or injury. Moving parts can cause injury.

DANGER : Assurez-vous que la machine est hors tension lorsque vous effectuez des tâches ne nécessitant pas d'alimentation électrique. Reportez-vous à GP 10. Débranchez le câble d'alimentation pour prévenir tout risque d'électrocution. Les chocs électriques peuvent présenter un danger de mort ou entraîner des blessures graves. De plus, certaines pièces, lorsqu'elles sont en mouvement, peuvent être source de blessures graves.

AVVERTENZA: Accertarsi di isolare la macchina dall'alimentazione elettrica quando si eseguono attività che non richiedono elettricità. Vedere GP 10. Scollegare il cavo di alimentazione. L'elettricità può causare morte o lesioni personali. Le parti in movimento possono causare lesioni personali.

VORSICHT: Sicherstellen, dass die Stromversorgung des Geräts bei Arbeiten, die keinen Strom erfordern, ausgeschaltet ist. Siehe auch GP 10. Den Netzstecker ziehen. Andernfalls besteht Stromschlaggefahr und Verletzungsgefahr durch bewegliche Teile.

AVISO: Asegúrese de mantener la máquina aislada de la energía eléctrica mientras realiza tareas que no necesitan electricidad. Consulte GP 10. Desconecte el cable de alimentación. La energía eléctrica puede producir lesiones o incluso la muerte. Las piezas sueltas pueden producir lesiones.

#### Perform the steps that follow:

- 1. Switch off, then switch on the machine, GP 10.
- 2. If the problem persists, install a new DADF PWB, PL 5.15 Item 3.

## 005-289 Initailize Motor Fail RAP

005-289 The DADF Feed Motor Initialize operation does not complete within the specified time.

#### Procedure

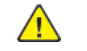

**WARNING:** Ensure that the electricity to the machine is switched off while performing tasks that do not need electricity. Refer to **GP 10**. Disconnect the power cord. Electricity can cause death or injury. Moving parts can cause injury.

DANGER : Assurez-vous que la machine est hors tension lorsque vous effectuez des tâches ne nécessitant pas d'alimentation électrique. Reportez-vous à GP 10. Débranchez le câble d'alimentation pour prévenir tout risque d'électrocution. Les chocs électriques peuvent présenter un danger de mort ou entraîner des blessures graves. De plus, certaines pièces, lorsqu'elles sont en mouvement, peuvent être source de blessures graves.

AVVERTENZA: Accertarsi di isolare la macchina dall'alimentazione elettrica quando si eseguono attività che non richiedono elettricità. Vedere GP 10. Scollegare il cavo di alimentazione. L'elettricità può causare morte o lesioni personali. Le parti in movimento possono causare lesioni personali.

VORSICHT: Sicherstellen, dass die Stromversorgung des Geräts bei Arbeiten, die keinen Strom erfordern, ausgeschaltet ist. Siehe auch GP 10. Den Netzstecker ziehen. Andernfalls besteht Stromschlaggefahr und Verletzungsgefahr durch bewegliche Teile.

AVISO: Asegúrese de mantener la máquina aislada de la energía eléctrica mientras realiza tareas que no necesitan electricidad. Consulte GP 10. Desconecte el cable de alimentación. La energía eléctrica puede producir lesiones o incluso la muerte. Las piezas sueltas pueden producir lesiones.

Refer to the procedures that follow as necessary:

- GP 6 How to Check a Motor.
- GP 8 How to Check a Solenoid or Clutch.

- 1. Enter Diagnostics, GP 1. Enter dC330, then test the following components for proper operation.
  - a. Enter code 005-002. Check the DADF Feed Motor, PL 5.30 Item 3.
- 2. If the fault persists, install a new DADF PWB, PL 5.15 Item 3.

# 005-305 DADF Feeder Cover Interlock Open RAP

#### BSD 5.1 DADF Interlock and Document Setting

**005-305** The DADF feeder cover was opened during DADF operation.

#### Procedure

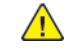

**WARNING:** Ensure that the electricity to the machine is switched off while performing tasks that do not need electricity. Refer to **GP 10**. Disconnect the power cord. Electricity can cause death or injury. Moving parts can cause injury.

DANGER : Assurez-vous que la machine est hors tension lorsque vous effectuez des tâches ne nécessitant pas d'alimentation électrique. Reportez-vous à GP 10. Débranchez le câble d'alimentation pour prévenir tout risque d'électrocution. Les chocs électriques peuvent présenter un danger de mort ou entraîner des blessures graves. De plus, certaines pièces, lorsqu'elles sont en mouvement, peuvent être source de blessures graves.

AVVERTENZA: Accertarsi di isolare la macchina dall'alimentazione elettrica quando si eseguono attività che non richiedono elettricità. Vedere GP 10. Scollegare il cavo di alimentazione. L'elettricità può causare morte o lesioni personali. Le parti in movimento possono causare lesioni personali.

VORSICHT: Sicherstellen, dass die Stromversorgung des Geräts bei Arbeiten, die keinen Strom erfordern, ausgeschaltet ist. Siehe auch GP 10. Den Netzstecker ziehen. Andernfalls besteht Stromschlaggefahr und Verletzungsgefahr durch bewegliche Teile.

AVISO: Asegúrese de mantener la máquina aislada de la energía eléctrica mientras realiza tareas que no necesitan electricidad. Consulte GP 10. Desconecte el cable de alimentación. La energía eléctrica puede producir lesiones o incluso la muerte. Las piezas sueltas pueden producir lesiones.

Refer to the procedure that follows as necessary:

• GP 7 How to Check a Sensor.

Perform the steps that follow:

62

- 1. Check the actuator on the upper feeder assembly, PL 5.10 Item 10. If the actuator is damaged, install a new upper feeder assembly, PL 5.10 Item 10.
- 2. If the fault persists, install a new DADF PWB, PL 5.15 Item 3.

# 005-400 DADF Paper Dirt Detected on CIS RAP

005-400 Paper dirt detected on CIS during second side scanning

#### Procedure

## **Cleaning the Second-Scanning Lens Assembly**

The second-side scanning lens assembly allows you to make 2-sided scans and copies with a single pass of the original document. The assembly is on the left side of the document cover and includes a mirrored glass strip, a metal strip, a white-plastic strip, and rollers.

**Note:** It is recommended that you clean all parts of the second-side scanning lens assembly regularly.

Follow the below steps to clean the second-side scanning lens assembly

1. To access the second-side scanning lens assembly, do the following:

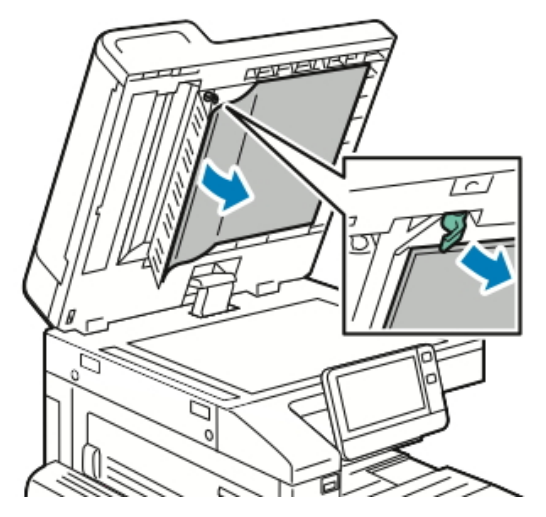

- a. On the left side of the document cover, lower the lever.
- b. Separate the left end of the document cover from the lens assembly, and continue to lower the lever.
- 2. Using a soft, lint-free cloth moistened with water, wipe the mirrored glass, metal strip, both sides of the white-plastic strip, and the rollers. If dirt is difficult to remove, moisten the cloth with a small amount of neutral detergent, then wipe the parts dry with a dry, soft cloth.

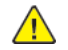

**CAUTION:** To prevent damage to the film around the mirrored glass, do not press heavily on the mirrored glass.

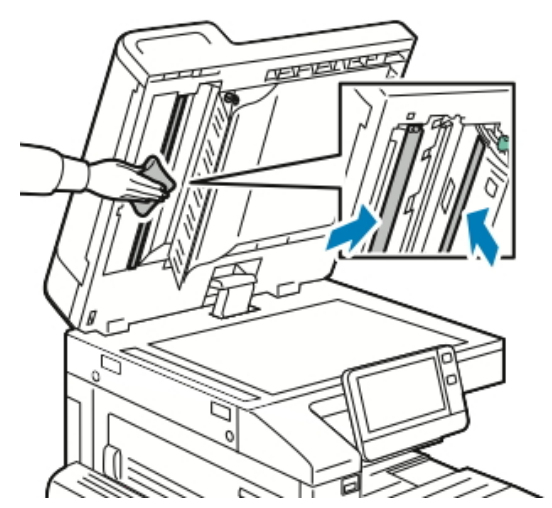

3. Return the document cover to the original position, and ensure that the lever is locked in place. If you touch the document cover, before you close the document feeder, clean the cover.

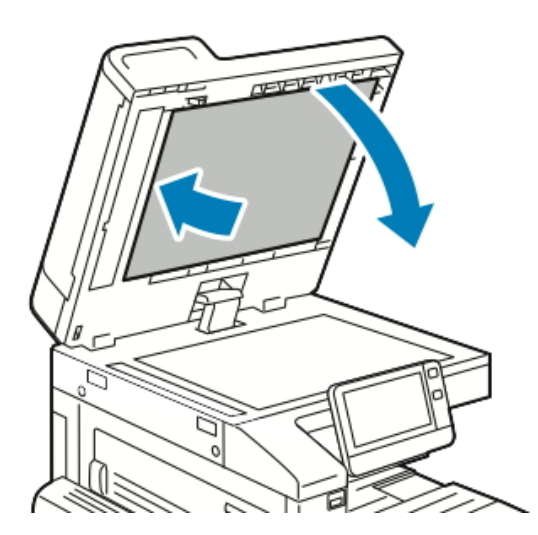

## 005-500 Write to DADF-ROM Error RAP

**005-500** An error has occurred during the process of writing data to the DADF-ROM.

#### Procedure

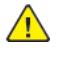

**WARNING:** Ensure that the electricity to the machine is switched off while performing tasks that do not need electricity. Refer to GP 10. Disconnect the power cord. Electricity can cause death or injury. Moving parts can cause injury.

DANGER : Assurez-vous que la machine est hors tension lorsque vous effectuez des tâches ne nécessitant pas d'alimentation électrique. Reportez-vous à GP 10. Débranchez le câble d'alimentation pour prévenir tout risque d'électrocution. Les chocs électriques peuvent présenter un danger de mort ou entraîner des blessures graves. De plus, certaines pièces, lorsqu'elles sont en mouvement, peuvent être source de blessures graves.

AVVERTENZA: Accertarsi di isolare la macchina dall'alimentazione elettrica quando si eseguono attività che non richiedono elettricità. Vedere GP 10. Scollegare il cavo di alimentazione. L'elettricità può causare morte o lesioni personali. Le parti in movimento possono causare lesioni personali.

VORSICHT: Sicherstellen, dass die Stromversorgung des Geräts bei Arbeiten, die keinen Strom erfordern, ausgeschaltet ist. Siehe auch GP 10. Den Netzstecker ziehen. Andernfalls besteht Stromschlaggefahr und Verletzungsgefahr durch bewegliche Teile.

AVISO: Asegúrese de mantener la máquina aislada de la energía eléctrica mientras realiza tareas que no necesitan electricidad. Consulte GP 10. Desconecte el cable de alimentación. La energía eléctrica puede producir lesiones o incluso la muerte. Las piezas sueltas pueden producir lesiones.

Refer to the procedure that follows as necessary:

• GP 7 How to Check a Sensor.

- 1. Reload the software, GP 4
- 2. Install a new DADF PWB, PL 5.10 Item 11.

# 005-600, 005-601 DADF Double Feed Detection Error RAP

**005-600** Multi-Feed Detection Sensor failure was detected. (If Multi-Feed Detection Sensor is present)

**005-601** The DADF Multi-Feed Detection AMP PWB was detected to be not connected. (If Multi-Feed Detection Sensor is present)

## Procedure

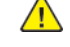

**WARNING:** Ensure that the electricity to the machine is switched off while performing tasks that do not need electricity. Refer to GP 10. Disconnect the power cord. Electricity can cause death or injury. Moving parts can cause injury.

DANGER : Assurez-vous que la machine est hors tension lorsque vous effectuez des tâches ne nécessitant pas d'alimentation électrique. Reportez-vous à GP 10. Débranchez le câble d'alimentation pour prévenir tout risque d'électrocution. Les chocs électriques peuvent présenter un danger de mort ou entraîner des blessures graves. De plus, certaines pièces, lorsqu'elles sont en mouvement, peuvent être source de blessures graves.

AVVERTENZA: Accertarsi di isolare la macchina dall'alimentazione elettrica quando si eseguono attività che non richiedono elettricità. Vedere GP 10. Scollegare il cavo di alimentazione. L'elettricità può causare morte o lesioni personali. Le parti in movimento possono causare lesioni personali.

VORSICHT: Sicherstellen, dass die Stromversorgung des Geräts bei Arbeiten, die keinen Strom erfordern, ausgeschaltet ist. Siehe auch GP 10. Den Netzstecker ziehen. Andernfalls besteht Stromschlaggefahr und Verletzungsgefahr durch bewegliche Teile.

AVISO: Asegúrese de mantener la máquina aislada de la energía eléctrica mientras realiza tareas que no necesitan electricidad. Consulte **GP 10**. Desconecte el cable de alimentación. La energía eléctrica puede producir lesiones o incluso la muerte. Las piezas sueltas pueden producir lesiones.

Refer to the procedures that follow as necessary:

- GP 7 How to Check a Sensor.
- GP 8 How to Check a Solenoid or Clutch.

Perform the steps that follow:

- 1. Check for a foreign substance adhered to DADF multi-feed detection sensor.
- 2. Check for the connection of harness of DADF multi-feed detection sensor.
- 3. Replace DADF multi-feed detection sensor kit.

# 005-907 DADF Pre Registration Sensor Static Jam RAP

#### BSD 5.4 Document Feeding (1 of 2)

**005-907** DADF pre registration sensor detected paper when powering on, closing the feeder cover or closing the DADF.

#### Procedure

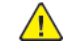

**WARNING:** Ensure that the electricity to the machine is switched off while performing tasks that do not need electricity. Refer to **GP 10**. Disconnect the power cord. Electricity can cause death or injury. Moving parts can cause injury.

DANGER : Assurez-vous que la machine est hors tension lorsque vous effectuez des tâches ne nécessitant pas d'alimentation électrique. Reportez-vous à GP 10. Débranchez le câble d'alimentation pour prévenir tout risque d'électrocution. Les chocs électriques peuvent présenter un danger de mort ou entraîner des blessures graves. De plus, certaines pièces, lorsqu'elles sont en mouvement, peuvent être source de blessures graves.

AVVERTENZA: Accertarsi di isolare la macchina dall'alimentazione elettrica quando si eseguono attività che non richiedono elettricità. Vedere GP 10. Scollegare il cavo di alimentazione. L'elettricità può causare morte o lesioni personali. Le parti in movimento possono causare lesioni personali.

VORSICHT: Sicherstellen, dass die Stromversorgung des Geräts bei Arbeiten, die keinen Strom erfordern, ausgeschaltet ist. Siehe auch GP 10. Den Netzstecker ziehen. Andernfalls besteht Stromschlaggefahr und Verletzungsgefahr durch bewegliche Teile.

AVISO: Asegúrese de mantener la máquina aislada de la energía eléctrica mientras realiza tareas que no necesitan electricidad. Consulte GP 10. Desconecte el cable de alimentación. La energía eléctrica puede producir lesiones o incluso la muerte. Las piezas sueltas pueden producir lesiones.

Refer to the procedure that follows as necessary:

• GP 7 How to Check a Sensor.

- 1. Enter dC330, code 005-206. Check the DADF pre registration sensor, PL 5.50 Item 8.
- 2. If the fault persists, install a new DADF PWB, PL 5.10 Item 11

## 005-908 DADF Registration Sensor Static Jam RAP

#### BSD 5.6 Document Scan, Invert and Exit Transportation

**005-908** DADF registration sensor detected paper when powering on, closing the feeder cover or closing the DADF.

#### Procedure

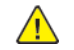

**WARNING:** Ensure that the electricity to the machine is switched off while performing tasks that do not need electricity. Refer to GP 10. Disconnect the power cord. Electricity can cause death or injury. Moving parts can cause injury.

DANGER : Assurez-vous que la machine est hors tension lorsque vous effectuez des tâches ne nécessitant pas d'alimentation électrique. Reportez-vous à GP 10. Débranchez le câble d'alimentation pour prévenir tout risque d'électrocution. Les chocs électriques peuvent présenter un danger de mort ou entraîner des blessures graves. De plus, certaines pièces, lorsqu'elles sont en mouvement, peuvent être source de blessures graves.

AVVERTENZA: Accertarsi di isolare la macchina dall'alimentazione elettrica quando si eseguono attività che non richiedono elettricità. Vedere GP 10. Scollegare il cavo di alimentazione. L'elettricità può causare morte o lesioni personali. Le parti in movimento possono causare lesioni personali.

VORSICHT: Sicherstellen, dass die Stromversorgung des Geräts bei Arbeiten, die keinen Strom erfordern, ausgeschaltet ist. Siehe auch GP 10. Den Netzstecker ziehen. Andernfalls besteht Stromschlaggefahr und Verletzungsgefahr durch bewegliche Teile.

AVISO: Asegúrese de mantener la máquina aislada de la energía eléctrica mientras realiza tareas que no necesitan electricidad. Consulte GP 10. Desconecte el cable de alimentación. La energía eléctrica puede producir lesiones o incluso la muerte. Las piezas sueltas pueden producir lesiones.

Refer to the procedure that follows as necessary:

• GP 7 How to Check a Sensor.

Perform the steps that follow:

- 1. Enter dC330, code 005-110. Check the DADF registration sensor, PL 5.50 Item 8.
- 2. If the fault persists, install a new DADF PWB, PL 5.10 Item 11.

# 005-915 DADF APS Sensor 1 Static Jam RAP

#### BSD 5.5 Document Feeding (2 of 2)

**005-915** DADF APS sensor 1 detected paper when powering on, closing the feeder cover or closing the DADF.

#### Procedure

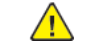

**WARNING:** Ensure that the electricity to the machine is switched off while performing tasks that do not need electricity. Refer to GP 10. Disconnect the power cord. Electricity can cause death or injury. Moving parts can cause injury.

DANGER : Assurez-vous que la machine est hors tension lorsque vous effectuez des tâches ne nécessitant pas d'alimentation électrique. Reportez-vous à GP 10. Débranchez le câble d'alimentation pour prévenir tout risque d'électrocution. Les chocs électriques peuvent présenter un danger de mort ou entraîner des blessures graves. De plus, certaines pièces, lorsqu'elles sont en mouvement, peuvent être source de blessures graves.

AVVERTENZA: Accertarsi di isolare la macchina dall'alimentazione elettrica quando si eseguono attività che non richiedono elettricità. Vedere GP 10. Scollegare il cavo di alimentazione. L'elettricità può causare morte o lesioni personali. Le parti in movimento possono causare lesioni personali.

VORSICHT: Sicherstellen, dass die Stromversorgung des Geräts bei Arbeiten, die keinen Strom erfordern, ausgeschaltet ist. Siehe auch GP 10. Den Netzstecker ziehen. Andernfalls besteht Stromschlaggefahr und Verletzungsgefahr durch bewegliche Teile.

AVISO: Asegúrese de mantener la máquina aislada de la energía eléctrica mientras realiza tareas que no necesitan electricidad. Consulte GP 10. Desconecte el cable de alimentación. La energía eléctrica puede producir lesiones o incluso la muerte. Las piezas sueltas pueden producir lesiones.

Refer to the procedure that follows as necessary:

• GP 7 How to Check a Sensor.

Perform the steps that follow:

- 1. Enter dC330, code 005-218. Check the DADF APS sensor 1, PL 5.50 Item 8.
- 2. If the fault persists, install a new DADF PWB, PL 5.10 Item 11.

## 005-916 DADF APS Sensor 2 Static Jam RAP

#### BSD 5.5 Document Feeding (2 of 2)

**005-916** DADF APS sensor 2 detected paper when powering on, closing the feeder cover or closing the DADF.

#### Procedure

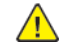

**WARNING:** Ensure that the electricity to the machine is switched off while performing tasks that do not need electricity. Refer to GP 10. Disconnect the power cord. Electricity can cause death or injury. Moving parts can cause injury.

DANGER : Assurez-vous que la machine est hors tension lorsque vous effectuez des tâches ne nécessitant pas d'alimentation électrique. Reportez-vous à GP 10. Débranchez le câble d'alimentation pour prévenir tout risque d'électrocution. Les chocs électriques peuvent présenter un danger de mort ou entraîner des blessures graves. De plus, certaines pièces, lorsqu'elles sont en mouvement, peuvent être source de blessures graves.

AVVERTENZA: Accertarsi di isolare la macchina dall'alimentazione elettrica quando si eseguono attività che non richiedono elettricità. Vedere GP 10. Scollegare il cavo di alimentazione. L'elettricità può causare morte o lesioni personali. Le parti in movimento possono causare lesioni personali.

VORSICHT: Sicherstellen, dass die Stromversorgung des Geräts bei Arbeiten, die keinen Strom erfordern, ausgeschaltet ist. Siehe auch GP 10. Den Netzstecker ziehen. Andernfalls besteht Stromschlaggefahr und Verletzungsgefahr durch bewegliche Teile.

AVISO: Asegúrese de mantener la máquina aislada de la energía eléctrica mientras realiza tareas que no necesitan electricidad. Consulte GP 10. Desconecte el cable de alimentación. La energía eléctrica puede producir lesiones o incluso la muerte. Las piezas sueltas pueden producir lesiones.

Refer to the procedure that follows as necessary:

• GP 7 How to Check a Sensor.

Perform the steps that follow:

- 1. Enter dC330, code 005-219. Check the DADF APS sensor 2, PL 5.50 Item 8.
- 2. If the fault persists, install a new DADF PWB, PL 5.10 Item 11.

# 005-917 DADF APS Sensor 3 Static Jam RAP

#### BSD 5.5 Document Feeding (2 of 2)

**005-917** DADF APS sensor 3 detected paper when powering on, closing the feeder cover or closing the DADF.

#### Procedure

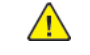

**WARNING:** Ensure that the electricity to the machine is switched off while performing tasks that do not need electricity. Refer to GP 10. Disconnect the power cord. Electricity can cause death or injury. Moving parts can cause injury.

DANGER : Assurez-vous que la machine est hors tension lorsque vous effectuez des tâches ne nécessitant pas d'alimentation électrique. Reportez-vous à GP 10. Débranchez le câble d'alimentation pour prévenir tout risque d'électrocution. Les chocs électriques peuvent présenter un danger de mort ou entraîner des blessures graves. De plus, certaines pièces, lorsqu'elles sont en mouvement, peuvent être source de blessures graves.

AVVERTENZA: Accertarsi di isolare la macchina dall'alimentazione elettrica quando si eseguono attività che non richiedono elettricità. Vedere GP 10. Scollegare il cavo di alimentazione. L'elettricità può causare morte o lesioni personali. Le parti in movimento possono causare lesioni personali.

VORSICHT: Sicherstellen, dass die Stromversorgung des Geräts bei Arbeiten, die keinen Strom erfordern, ausgeschaltet ist. Siehe auch GP 10. Den Netzstecker ziehen. Andernfalls besteht Stromschlaggefahr und Verletzungsgefahr durch bewegliche Teile.

AVISO: Asegúrese de mantener la máquina aislada de la energía eléctrica mientras realiza tareas que no necesitan electricidad. Consulte GP 10. Desconecte el cable de alimentación. La energía eléctrica puede producir lesiones o incluso la muerte. Las piezas sueltas pueden producir lesiones.

Refer to the procedure that follows as necessary:

• GP 7 How to Check a Sensor.

- 1. Enter dC330, code 005-220. Check the DADF APS sensor 3, PL 5.50 Item 8.
- 2. If the fault persists, install a new DADF PWB, PL 5.10 Item 11.

# 005-921, 005-911 Letter SEF Detect Error RAP

#### BSD 5.3 DADF Document Size Sensing (2 of 2)

005-921 The DADF document guide width detected a letter SEF width.

005-911 DADF Exit Sensor Static Jam.

#### Procedure

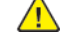

**WARNING:** Ensure that the electricity to the machine is switched off while performing tasks that do not need electricity. Refer to GP 10. Disconnect the power cord. Electricity can cause death or injury. Moving parts can cause injury.

DANGER : Assurez-vous que la machine est hors tension lorsque vous effectuez des tâches ne nécessitant pas d'alimentation électrique. Reportez-vous à GP 10. Débranchez le câble d'alimentation pour prévenir tout risque d'électrocution. Les chocs électriques peuvent présenter un danger de mort ou entraîner des blessures graves. De plus, certaines pièces, lorsqu'elles sont en mouvement, peuvent être source de blessures graves.

AVVERTENZA: Accertarsi di isolare la macchina dall'alimentazione elettrica quando si eseguono attività che non richiedono elettricità. Vedere GP 10. Scollegare il cavo di alimentazione. L'elettricità può causare morte o lesioni personali. Le parti in movimento possono causare lesioni personali.

VORSICHT: Sicherstellen, dass die Stromversorgung des Geräts bei Arbeiten, die keinen Strom erfordern, ausgeschaltet ist. Siehe auch GP 10. Den Netzstecker ziehen. Andernfalls besteht Stromschlaggefahr und Verletzungsgefahr durch bewegliche Teile.

AVISO: Asegúrese de mantener la máquina aislada de la energía eléctrica mientras realiza tareas que no necesitan electricidad. Consulte GP 10. Desconecte el cable de alimentación. La energía eléctrica puede producir lesiones o incluso la muerte. Las piezas sueltas pueden producir lesiones.

Refer to the procedure that follows as necessary:

• GP 7 How to Check a Sensor.

Perform the steps that follow:

- 1. Check the size of the document that was fed by the user.
- 2. Enter dC330. Check the sensors that follow:
  - Code 005-215, tray APS sensor 1, PL 5.55 Item 6.
  - Code 005-216, tray APS sensor 2, PL 5.55 Item 6.
  - Code 005-217, tray APS sensor 3, PL 5.55 Item 6.
- 3. If the fault persists, install a new DADF PWB, PL 5.10 Item 11.

## 005-940 DADF No Original RAP

#### BSD 5.1 DADF Interlock and Document Setting

**005-940** A document was pulled out during document feed.

#### Procedure

Reload the document.

# 005-941 Not Enough Documents RAP

005-941 Some originals were missing after all originals were returned.

## Procedure

68

Follow the instructions on the UI to reload the documents.

# 005-945, 005-947 Fast Scan Size Mismatch Jam RAP

## BSD 5.5 Document Feeding (2 of 2)

 ${\bf 005\text{-}945}$  Fast scan direction (width) size mismatch was detected during CVT no-mix, or CVT slow scan.

 ${\bf 005\text{-}947}$  Fast scan direction (width) size mismatch was detected during CVT no-mix, or CVT slow scan.

## Procedure

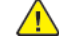

**WARNING:** Ensure that the electricity to the machine is switched off while performing tasks that do not need electricity. Refer to **GP 10**. Disconnect the power cord. Electricity can cause death or injury. Moving parts can cause injury.

DANGER : Assurez-vous que la machine est hors tension lorsque vous effectuez des tâches ne nécessitant pas d'alimentation électrique. Reportez-vous à GP 10. Débranchez le câble d'alimentation pour prévenir tout risque d'électrocution. Les chocs électriques peuvent présenter un danger de mort ou entraîner des blessures graves. De plus, certaines pièces, lorsqu'elles sont en mouvement, peuvent être source de blessures graves.

AVVERTENZA: Accertarsi di isolare la macchina dall'alimentazione elettrica quando si eseguono attività che non richiedono elettricità. Vedere GP 10. Scollegare il cavo di alimentazione. L'elettricità può causare morte o lesioni personali. Le parti in movimento possono causare lesioni personali.

VORSICHT: Sicherstellen, dass die Stromversorgung des Geräts bei Arbeiten, die keinen Strom erfordern, ausgeschaltet ist. Siehe auch GP 10. Den Netzstecker ziehen. Andernfalls besteht Stromschlaggefahr und Verletzungsgefahr durch bewegliche Teile.

AVISO: Asegúrese de mantener la máquina aislada de la energía eléctrica mientras realiza tareas que no necesitan electricidad. Consulte GP 10. Desconecte el cable de alimentación. La energía eléctrica puede producir lesiones o incluso la muerte. Las piezas sueltas pueden producir lesiones.

Refer to the procedure that follows as necessary:

• GP 7 How to Check a Sensor.

- 1. Check the size of the document that was fed by the user.
- 2. Enter dC330. Check the sensors that follow:
  - Code 005-218, DADF APS sensor 1,PL 5.50 Item 8.
  - Code 005-219, DADF APS sensor 2, PL 5.50 Item 8.
  - Code 005-220, DADF APS sensor 3, PL 5.50 Item 8.
- 3. If the fault persists, install a new DADF PWB, PL 5.10 Item 11.
### 010-327 Fusing On Time Fail RAP

BSD 10.1 Fusing Heat Control (1 of 2)

BSD 10.2 Fusing Heat Control (2 of 2)

**010-327** The main lamp or sub lamp has been on continuously for longer than the setting time.

#### Procedure

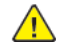

**WARNING:** Ensure that the electricity to the machine is switched off while performing tasks that do not need electricity. Refer to GP 10. Disconnect the power cord. Electricity can cause death or injury. Moving parts can cause injury.

DANGER : Assurez-vous que la machine est hors tension lorsque vous effectuez des tâches ne nécessitant pas d'alimentation électrique. Reportez-vous à GP 10. Débranchez le câble d'alimentation pour prévenir tout risque d'électrocution. Les chocs électriques peuvent présenter un danger de mort ou entraîner des blessures graves. De plus, certaines pièces, lorsqu'elles sont en mouvement, peuvent être source de blessures graves.

AVVERTENZA: Accertarsi di isolare la macchina dall'alimentazione elettrica quando si eseguono attività che non richiedono elettricità. Vedere GP 10. Scollegare il cavo di alimentazione. L'elettricità può causare morte o lesioni personali. Le parti in movimento possono causare lesioni personali.

VORSICHT: Sicherstellen, dass die Stromversorgung des Geräts bei Arbeiten, die keinen Strom erfordern, ausgeschaltet ist. Siehe auch GP 10. Den Netzstecker ziehen. Andernfalls besteht Stromschlaggefahr und Verletzungsgefahr durch bewegliche Teile.

AVISO: Asegúrese de mantener la máquina aislada de la energía eléctrica mientras realiza tareas que no necesitan electricidad. Consulte GP 10. Desconecte el cable de alimentación. La energía eléctrica puede producir lesiones o incluso la muerte. Las piezas sueltas pueden producir lesiones.

Perform the steps that follow:

- 1. Switch off, then switch on the machine, GP 10.
- 2. Ensure that the fuser is installed correctly.
- 3. Ensure that the power supply voltage is within specification, refer to GP 17 Electrical Power Requirements.
- 4. Check the drawer connector between the fuser and the main unit (DP612) for damage.
- 5. Check the connections and wiring between the fuser (DP612) and the LVPS (P2) for an open circuit, short circuit or poor contact.
- 6. Check the connections and wiring between the fuser (DP612) and the drive PWB (P/J416) for an open circuit, short circuit or poor contact.
- 7. If the fault persists, install new components as required following the CAUTION below:
  - Fuser, PL 10.05 Item 2.
  - LVPS, PL 1.10 Item 3.

- ESS PWB, PL 3.10 Item 6.
- Drive PWB, PL 1.10 Item 4.

**CAUTION:** When installing a new ESS PWB and a new Drive PWB at the same time, first install the new ESS PWB. Refer to, REP 3.1. If the new ESS PWB installation is unsuccessful, switch off the machine, then install the new Drive PWB, Refer to REP 1.2.

### 010-329 Fuser Fuse Cut Fail RAP

#### BSD 10.3 Fusing Heat Control (2 of 2)

**010-329** After installation of a new fuser, the fuse (F1) for detection is not open within the correct time.

#### Procedure

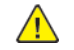

**WARNING:** Ensure that the electricity to the machine is switched off while performing tasks that do not need electricity. Refer to GP 10. Disconnect the power cord. Electricity can cause death or injury. Moving parts can cause injury.

DANGER : Assurez-vous que la machine est hors tension lorsque vous effectuez des tâches ne nécessitant pas d'alimentation électrique. Reportez-vous à GP 10. Débranchez le câble d'alimentation pour prévenir tout risque d'électrocution. Les chocs électriques peuvent présenter un danger de mort ou entraîner des blessures graves. De plus, certaines pièces, lorsqu'elles sont en mouvement, peuvent être source de blessures graves.

AVVERTENZA: Accertarsi di isolare la macchina dall'alimentazione elettrica quando si eseguono attività che non richiedono elettricità. Vedere GP 10. Scollegare il cavo di alimentazione. L'elettricità può causare morte o lesioni personali. Le parti in movimento possono causare lesioni personali.

VORSICHT: Sicherstellen, dass die Stromversorgung des Geräts bei Arbeiten, die keinen Strom erfordern, ausgeschaltet ist. Siehe auch GP 10. Den Netzstecker ziehen. Andernfalls besteht Stromschlaggefahr und Verletzungsgefahr durch bewegliche Teile.

AVISO: Asegúrese de mantener la máquina aislada de la energía eléctrica mientras realiza tareas que no necesitan electricidad. Consulte GP 10. Desconecte el cable de alimentación. La energía eléctrica puede producir lesiones o incluso la muerte. Las piezas sueltas pueden producir lesiones.

Perform the steps that follow:

- 1. Switch off, then switch on the machine, GP 10.
- 2. Ensure that the fuser is installed correctly.
- 3. Check the drawer connector between the fuser and the main unit (DP612) for damage.
- 4. Check the connections and wiring between the fuser fuse PWB (P/J567) and the drive PWB (P/J416) for an open circuit, short circuit or poor contact.
- 5. Check the connection between the fuser (DP612) and the drive PWB (P/J416) for an open circuit, short circuit or poor contact.
- 6. If the fault persists, install new components as required following the CAUTION below:
  - Fuser, PL 10.05 Item 2.
  - ESS PWB, PL 3.10 Item 6.
  - Drive PWB, PL 1.10 Item 4.

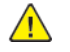

**CAUTION:** When installing a new ESS PWB and a new Drive PWB at the same time, first install the new ESS PWB. Refer to, REP 3.1. If the new ESS PWB installation is unsuccessful, switch off the machine, then install the new Drive PWB, Refer to REP 1.2.

### 010-330 Fusing Motor Fail RAP

010-330 Rotation error of the Fusing Unit Drive Motor.

#### Procedure

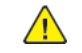

**WARNING:** Ensure that the electricity to the machine is switched off while performing tasks that do not need electricity. Refer to GP 10. Disconnect the power cord. Electricity can cause death or injury. Moving parts can cause injury.

DANGER : Assurez-vous que la machine est hors tension lorsque vous effectuez des tâches ne nécessitant pas d'alimentation électrique. Reportez-vous à GP 10. Débranchez le câble d'alimentation pour prévenir tout risque d'électrocution. Les chocs électriques peuvent présenter un danger de mort ou entraîner des blessures graves. De plus, certaines pièces, lorsqu'elles sont en mouvement, peuvent être source de blessures graves.

AVVERTENZA: Accertarsi di isolare la macchina dall'alimentazione elettrica quando si eseguono attività che non richiedono elettricità. Vedere GP 10. Scollegare il cavo di alimentazione. L'elettricità può causare morte o lesioni personali. Le parti in movimento possono causare lesioni personali.

VORSICHT: Sicherstellen, dass die Stromversorgung des Geräts bei Arbeiten, die keinen Strom erfordern, ausgeschaltet ist. Siehe auch GP 10. Den Netzstecker ziehen. Andernfalls besteht Stromschlaggefahr und Verletzungsgefahr durch bewegliche Teile.

AVISO: Asegúrese de mantener la máquina aislada de la energía eléctrica mientras realiza tareas que no necesitan electricidad. Consulte GP 10. Desconecte el cable de alimentación. La energía eléctrica puede producir lesiones o incluso la muerte. Las piezas sueltas pueden producir lesiones.

Enter Diagnostics GP 1 and turn ON DC330 [042-007].

```
Does the Fusing Unit Drive Motor rotate?
Y N
```

Check the power supply line of the Fusing Unit Drive Motor (+24 VDC).

Is the power supply of the Fusing Unit Drive Motor normal?

- ΥŃ
  - Check the power supply circuit to the Fusing Unit Drive Motor.

Turn OFF the power and check the following:

- 1. The connection between the Fusing Unit Drive Motor J212 and the MCU DRIVE PWB J405 for open circuit, short circuit, and poor contact.
- 2. The Drive Gear for wear, damage, and bearing blockage.
- 3. The Fusing Unit Drive Motor for loading.

If no problem is found, replace the following parts in sequence.

- Fusing Unit Drive Motor (PL 40.10 Item 9)
- MCU DRIVE PWB (PL 5.10 Item 4)

Select [Stop] and turn OFF the power. Check the connection between the Fusing Unit Drive Motor J212- 6 and the MCU DRIVE PWB J405-2 for open circuit, short circuit, and poor contact.

If no problem is found, replace the following parts in sequence.

- MCU DRIVE PWB (PL 5.10 Item 4)
- ESS PWB (PL 3.10 Item 6)
- Fusing Unit Drive Motor (PL 40.10 Item 9)

# 010-331, 010-333 Over Temperature Fail RAP

#### BSD 10.3 Fusing Heat Control (2 of 2)

**010-331** Fuser thermistor detected temperature monitor AD value that is the specified value or more 10 consecutive times.

**010-333** Fuser NC sensor detected a temperature that is the specified value or more 10 consecutive times.

#### **Initial Actions**

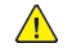

**WARNING:** Ensure that the electricity to the machine is switched off while performing tasks that do not need electricity. Refer to GP 10. Disconnect the power cord. Electricity can cause death or injury. Moving parts can cause injury.

DANGER : Assurez-vous que la machine est hors tension lorsque vous effectuez des tâches ne nécessitant pas d'alimentation électrique. Reportez-vous à GP 10. Débranchez le câble d'alimentation pour prévenir tout risque d'électrocution. Les chocs électriques peuvent présenter un danger de mort ou entraîner des blessures graves. De plus, certaines pièces, lorsqu'elles sont en mouvement, peuvent être source de blessures graves.

AVVERTENZA: Accertarsi di isolare la macchina dall'alimentazione elettrica quando si eseguono attività che non richiedono elettricità. Vedere GP 10. Scollegare il cavo di alimentazione. L'elettricità può causare morte o lesioni personali. Le parti in movimento possono causare lesioni personali.

VORSICHT: Sicherstellen, dass die Stromversorgung des Geräts bei Arbeiten, die keinen Strom erfordern, ausgeschaltet ist. Siehe auch GP 10. Den Netzstecker ziehen. Andernfalls besteht Stromschlaggefahr und Verletzungsgefahr durch bewegliche Teile.

AVISO: Asegúrese de mantener la máquina aislada de la energía eléctrica mientras realiza tareas que no necesitan electricidad. Consulte **GP 10**. Desconecte el cable de alimentación. La energía eléctrica puede producir lesiones o incluso la muerte. Las piezas sueltas pueden producir lesiones.

- Remove the fuser. Check whether foreign substances or paper is wound around the heat roll.
- Ensure J416 on the drive PWB is securely connected.

#### Procedure

Perform the steps that follow:

- 1. If the fault persists, install new components as required following the CAUTION below:
  - LVPS, PL 1.10 Item 3.
  - Fuser, PL 10.05 Item 2.
  - ESS PWB, PL 3.10 Item 6.
  - Drive PWB, PL 1.10 Item 4.

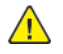

**CAUTION:** When installing a new ESS PWB and a new Drive PWB at the same time, first install the new ESS PWB. Refer to, REP 3.1. If the new ESS PWB installation is unsuccessful, switch off the machine, then install the new Drive PWB, Refer to REP 1.2.

2. To clear this fault, first remove the cause, then reset the value of NVM location 744-002 (Error Detection Flag) to 0. Switch off, then switch on the machine, GP 10.

**Note:** The relationship between the displayed value and the sensor that detected the high temperature error is as follows:

- 0: Normal.
- 1: High temperature error of heat roll nc sensor.
- 2: High temperature error of heat roll thermistor.
- 3: Abnormal temperature increase of heat roll NC sensor, heat roll thermistor.
- 4: Hardware high temperature error of heat roll thermistor.

# 010-332, 010-379 Heat Roll NC Sensor Fail RAP

#### BSD 10.3 Fusing Heat Control (2 of 2)

**010-332** Fuser NC Sensor compensation AD value or detection AD value was 1020 or more 10 consecutive times.

**010-379** The time taken to recover from a high temperature not ready state has exceeded the specified time.

#### Procedure

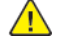

**WARNING:** Ensure that the electricity to the machine is switched off while performing tasks that do not need electricity. Refer to **GP 10**. Disconnect the power cord. Electricity can cause death or injury. Moving parts can cause injury.

DANGER : Assurez-vous que la machine est hors tension lorsque vous effectuez des tâches ne nécessitant pas d'alimentation électrique. Reportez-vous à GP 10. Débranchez le câble d'alimentation pour prévenir tout risque d'électrocution. Les chocs électriques peuvent présenter un danger de mort ou entraîner des blessures graves. De plus, certaines pièces, lorsqu'elles sont en mouvement, peuvent être source de blessures graves.

AVVERTENZA: Accertarsi di isolare la macchina dall'alimentazione elettrica quando si eseguono attività che non richiedono elettricità. Vedere GP 10. Scollegare il cavo di alimentazione. L'elettricità può causare morte o lesioni personali. Le parti in movimento possono causare lesioni personali.

VORSICHT: Sicherstellen, dass die Stromversorgung des Geräts bei Arbeiten, die keinen Strom erfordern, ausgeschaltet ist. Siehe auch GP 10. Den Netzstecker ziehen. Andernfalls besteht Stromschlaggefahr und Verletzungsgefahr durch bewegliche Teile.

AVISO: Asegúrese de mantener la máquina aislada de la energía eléctrica mientras realiza tareas que no necesitan electricidad. Consulte GP 10. Desconecte el cable de alimentación. La energía eléctrica puede producir lesiones o incluso la muerte. Las piezas sueltas pueden producir lesiones.

Perform the steps that follow:

- 1. Switch off, then switch on the machine, GP 10.
- 2. Ensure that the fuser is installed correctly.
- 3. Check the drawer connector between the fuser and the main unit (DP612) for damage.
- 4. Check the connections and wiring between the fuser (DP612) and the drive PWB (P/J416) for an open circuit, short circuit or poor contact.
- 5. If the fault persists, install new components as required following the CAUTION below:
  - Fuser, PL 10.05 Item 2.
  - ESS PWB, PL 3.10 Item 6.
  - Drive PWB, PL 1.10 Item 4.

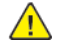

72

**CAUTION:** When installing a new ESS PWB and a new Drive PWB at the same time, first install the new ESS PWB. Refer to, REP 3.1. If the new ESS PWB installation is unsuccessful, switch off the machine, then install the new Drive PWB, Refer to REP 1.2.

### 010-334, 010-335 Heat Roll NC Sensor Fail RAP

#### BSD 10.3 Fusing Heat Control (2 of 2)

**010-334** Heat roll NC sensor temperature - heat roll thermistor temperature was detected at 90 (NVM) degrees or higher 10 consecutive times or more. Heat roll thermistor temperature - heat roll NC sensor temperature was detected at 70 (NVM) degrees or higher 10 consecutive times or more.

**010-335** Fuser NC sensor compensation output AD value was detected below 130 degrees for 10 consecutive times or more. Fuser NC sensor detection output AD value was detected below 150 degrees for 10 consecutive times or more.

#### Procedure

**WARNING:** Ensure that the electricity to the machine is switched off while performing tasks that do not need electricity. Refer to **GP 10**. Disconnect the power cord. Electricity can cause death or injury. Moving parts can cause injury.

DANGER : Assurez-vous que la machine est hors tension lorsque vous effectuez des tâches ne nécessitant pas d'alimentation électrique. Reportez-vous à GP 10. Débranchez le câble d'alimentation pour prévenir tout risque d'électrocution. Les chocs électriques peuvent présenter un danger de mort ou entraîner des blessures graves. De plus, certaines pièces, lorsqu'elles sont en mouvement, peuvent être source de blessures graves.

AVVERTENZA: Accertarsi di isolare la macchina dall'alimentazione elettrica quando si eseguono attività che non richiedono elettricità. Vedere GP 10. Scollegare il cavo di alimentazione. L'elettricità può causare morte o lesioni personali. Le parti in movimento possono causare lesioni personali.

VORSICHT: Sicherstellen, dass die Stromversorgung des Geräts bei Arbeiten, die keinen Strom erfordern, ausgeschaltet ist. Siehe auch GP 10. Den Netzstecker ziehen. Andernfalls besteht Stromschlaggefahr und Verletzungsgefahr durch bewegliche Teile.

AVISO: Asegúrese de mantener la máquina aislada de la energía eléctrica mientras realiza tareas que no necesitan electricidad. Consulte GP 10. Desconecte el cable de alimentación. La energía eléctrica puede producir lesiones o incluso la muerte. Las piezas sueltas pueden producir lesiones.

Perform the steps that follow:

- 1. Switch off, then switch on the machine, GP 10.
- 2. Ensure that the fuser is installed correctly.
- 3. Check the drawer connector between the fuser and the main unit (DP612) for damage.
- 4. Check the connections and wiring between the heat roll sensor (P/J124) and the drive PWB (P/J416) for an open circuit, short circuit or poor contact.
- 5. If the fault persists, install new components as required following the CAUTION below:
  - Fuser, PL 10.05 Item 2.
  - ESS PWB, PL 3.10 Item 6.
  - Drive PWB, PL 1.10 Item 4.

∕!∖

**CAUTION:** When installing a new ESS PWB and a new Drive PWB at the same time, first install the new ESS PWB. Refer to, REP 3.1. If the new ESS PWB installation is unsuccessful, switch off the machine, then install the new Drive PWB, Refer to REP 1.2.

### 010-337 Heat Roll Paper Winding RAP

#### BSD 10.3 Fusing Heat Control (2 of 2)

**010-337** From the value of the fuser thermistor and NC sensor, paper was wrapped around the heat roll.

#### Procedure

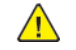

**WARNING:** Ensure that the electricity to the machine is switched off while performing tasks that do not need electricity. Refer to GP 10. Disconnect the power cord. Electricity can cause death or injury. Moving parts can cause injury.

DANGER : Assurez-vous que la machine est hors tension lorsque vous effectuez des tâches ne nécessitant pas d'alimentation électrique. Reportez-vous à GP 10. Débranchez le câble d'alimentation pour prévenir tout risque d'électrocution. Les chocs électriques peuvent présenter un danger de mort ou entraîner des blessures graves. De plus, certaines pièces, lorsqu'elles sont en mouvement, peuvent être source de blessures graves.

AVVERTENZA: Accertarsi di isolare la macchina dall'alimentazione elettrica quando si eseguono attività che non richiedono elettricità. Vedere GP 10. Scollegare il cavo di alimentazione. L'elettricità può causare morte o lesioni personali. Le parti in movimento possono causare lesioni personali.

VORSICHT: Sicherstellen, dass die Stromversorgung des Geräts bei Arbeiten, die keinen Strom erfordern, ausgeschaltet ist. Siehe auch GP 10. Den Netzstecker ziehen. Andernfalls besteht Stromschlaggefahr und Verletzungsgefahr durch bewegliche Teile.

AVISO: Asegúrese de mantener la máquina aislada de la energía eléctrica mientras realiza tareas que no necesitan electricidad. Consulte GP 10. Desconecte el cable de alimentación. La energía eléctrica puede producir lesiones o incluso la muerte. Las piezas sueltas pueden producir lesiones.

Perform the steps that follow:

- 1. Remove any jammed paper from the fuser. Ensure the customer is using paper within specification, GP 15.
- 2. If no jammed paper was found, install a new fuser, PL 10.05 Item 2.
- 3. Reset the value of NVM location 744-002 (Error Detection Flag) to 0. Switch off, then switch on the machine, GP 10.

**Note:** The relationship between the displayed value and the sensor that detected the high temperature error is as follows:

- 0: Normal.
- 1: High temperature error of heat roll nc sensor.
- 2: High temperature error of heat roll thermistor.
- 3: Abnormal temperature increase of heat roll NC sensor, heat roll thermistor.
- 4: Hardware high temperature error of heat roll thermistor.

# 010-420 Fuser Near Life Warning RAP

#### BSD 10.3 Fusing Heat Control (2 of 2)

010-420 Fuser replacement time is approaching.

#### Procedure

No service action necessary. Advise the customer that the fuser is near of life.

### 010-421 Fuser Life Warning RAP

### BSD 10.3 Fusing Heat Control (2 of 2)

010-421 Fuser replacement time.

### Procedure

74

Install a new fuser, PL 10.05 Item 2.

### 016-210, 506, 777, 780, 798 HDD Error RAP

#### BSD 3.9 ESS

 ${\bf 016\text{-}210}$  One of the SW option functions cannot be executed due to a HDD error or HDD not installed.

**016-506** The log image storage area on the disk is full, a job cannot be continued.

**016-777** An error other than disk full was detected when opening/reading/writing file for compression conversion/image processing operation.

016-780 An error other than HDD full was detected when opening/writing file for operation.

**016-798** A HDD unavailable error was returned when the decomposer called the S-image library.

#### Procedure

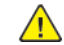

**WARNING:** Ensure that the electricity to the machine is switched off while performing tasks that do not need electricity. Refer to GP 10. Disconnect the power cord. Electricity can cause death or injury. Moving parts can cause injury.

DANGER : Assurez-vous que la machine est hors tension lorsque vous effectuez des tâches ne nécessitant pas d'alimentation électrique. Reportez-vous à GP 10. Débranchez le câble d'alimentation pour prévenir tout risque d'électrocution. Les chocs électriques peuvent présenter un danger de mort ou entraîner des blessures graves. De plus, certaines pièces, lorsqu'elles sont en mouvement, peuvent être source de blessures graves.

AVVERTENZA: Accertarsi di isolare la macchina dall'alimentazione elettrica quando si eseguono attività che non richiedono elettricità. Vedere GP 10. Scollegare il cavo di alimentazione. L'elettricità può causare morte o lesioni personali. Le parti in movimento possono causare lesioni personali.

VORSICHT: Sicherstellen, dass die Stromversorgung des Geräts bei Arbeiten, die keinen Strom erfordern, ausgeschaltet ist. Siehe auch GP 10. Den Netzstecker ziehen. Andernfalls besteht Stromschlaggefahr und Verletzungsgefahr durch bewegliche Teile.

AVISO: Asegúrese de mantener la máquina aislada de la energía eléctrica mientras realiza tareas que no necesitan electricidad. Consulte GP 10. Desconecte el cable de alimentación. La energía eléctrica puede producir lesiones o incluso la muerte. Las piezas sueltas pueden producir lesiones.

#### Perform the steps that follow:

- 1. Switch off, then switch on the machine, GP 10.
- 2. Check the wiring between the ESS PWB, PL 3.10 Item 6 and the hard disk. Ensure that all surface mounted modules on the ESS PWB are securely connected.
- 3. Initialise the hard disk. Refer to dC355 Image Disk Diagnostics.
- 4. Perform the OF2 Special Boot Modes RAP.
- 5. Install a new hard disk, PL 3.10 Item 2.

### 016-211, 016-212 SW Option Fail Memory Low RAP

**016-211** Insufficient system memory was detected.

**016-212** Insufficient Page Memory was detected.

#### Procedure

Perform the steps that follow:

- 1. Switch off, then switch on the machine, GP 10.
- 2. Refer the customer to the User Guide to check memory usage.

# 016-213 SW Option Fail (Printer Card) RAP

**016-213** The PRT\_CARD was not installed or an error was detected when optional function software (internet fax kit) was enabled.

#### Procedure

76

Perform the steps that follow:

- 1. Switch off, then switch on the machine, GP 10.
- 2. Reload the software, GP 4.

# 016-215 SW Option Fail RAP

**016-215** The scanner functions cannot be executed due to a JPEG board error or JPEG board not installed.

### Procedure

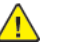

**WARNING:** Ensure that the electricity to the machine is switched off while performing tasks that do not need electricity. Refer to GP 10. Disconnect the power cord. Electricity can cause death or injury. Moving parts can cause injury.

DANGER : Assurez-vous que la machine est hors tension lorsque vous effectuez des tâches ne nécessitant pas d'alimentation électrique. Reportez-vous à GP 10. Débranchez le câble d'alimentation pour prévenir tout risque d'électrocution. Les chocs électriques peuvent présenter un danger de mort ou entraîner des blessures graves. De plus, certaines pièces, lorsqu'elles sont en mouvement, peuvent être source de blessures graves.

AVVERTENZA: Accertarsi di isolare la macchina dall'alimentazione elettrica quando si eseguono attività che non richiedono elettricità. Vedere GP 10. Scollegare il cavo di alimentazione. L'elettricità può causare morte o lesioni personali. Le parti in movimento possono causare lesioni personali.

VORSICHT: Sicherstellen, dass die Stromversorgung des Geräts bei Arbeiten, die keinen Strom erfordern, ausgeschaltet ist. Siehe auch GP 10. Den Netzstecker ziehen. Andernfalls besteht Stromschlaggefahr und Verletzungsgefahr durch bewegliche Teile.

AVISO: Asegúrese de mantener la máquina aislada de la energía eléctrica mientras realiza tareas que no necesitan electricidad. Consulte GP 10. Desconecte el cable de alimentación. La energía eléctrica puede producir lesiones o incluso la muerte. Las piezas sueltas pueden producir lesiones.

- 1. Switch off, then switch on the machine, GP 10.
- 2. Install a new ESS PWB, PL 3.10 Item 6.

# 016-217 SW Option Fail (Controller ROM) RAP

016-217 Controller ROM does not support printer kit.

#### Procedure

Perform the steps that follow:

- 1. Switch off, then switch on the machine, GP 10.
- 2. Reload the software, GP 4.

# 016-218 PS Kit Not Installed for XDOD RAP

**016-218** The PS Kit required for XDOD function was not installed.

### Procedure

Perform the steps that follow:

- 1. Switch off, then switch on the machine, GP 10.
- 2. Advise the customer that the postscript kit is required.

# 016-219 License Required (Printer Kit) RAP

016-219 The ROM was replaced without license (printer kit software key not set).

#### Procedure

78

Perform the steps that follow:

- 1. Switch off, then switch on the machine, GP 10.
- 2. Set the printer kit SW key to 'Enabled'.

# 016-220 S2X Error RAP

016-220 A unrecoverable error was detected at the S2X PWB.

#### Procedure

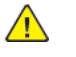

**WARNING:** Ensure that the electricity to the machine is switched off while performing tasks that do not need electricity. Refer to GP 10. Disconnect the power cord. Electricity can cause death or injury. Moving parts can cause injury.

DANGER : Assurez-vous que la machine est hors tension lorsque vous effectuez des tâches ne nécessitant pas d'alimentation électrique. Reportez-vous à GP 10. Débranchez le câble d'alimentation pour prévenir tout risque d'électrocution. Les chocs électriques peuvent présenter un danger de mort ou entraîner des blessures graves. De plus, certaines pièces, lorsqu'elles sont en mouvement, peuvent être source de blessures graves.

AVVERTENZA: Accertarsi di isolare la macchina dall'alimentazione elettrica quando si eseguono attività che non richiedono elettricità. Vedere GP 10. Scollegare il cavo di alimentazione. L'elettricità può causare morte o lesioni personali. Le parti in movimento possono causare lesioni personali.

VORSICHT: Sicherstellen, dass die Stromversorgung des Geräts bei Arbeiten, die keinen Strom erfordern, ausgeschaltet ist. Siehe auch GP 10. Den Netzstecker ziehen. Andernfalls besteht Stromschlaggefahr und Verletzungsgefahr durch bewegliche Teile.

AVISO: Asegúrese de mantener la máquina aislada de la energía eléctrica mientras realiza tareas que no necesitan electricidad. Consulte GP 10. Desconecte el cable de alimentación. La energía eléctrica puede producir lesiones o incluso la muerte. Las piezas sueltas pueden producir lesiones.

- 1. Switch off, then switch on the machine, GP 10.
- 2. Reload the software, GP 4.
- 3. If the fault persists, install a new ESS PWB, PL 3.10 Item 6.

# 016-230 License Required (PS Image Log Kit) RAP

**016-230** The PS-ROM was installed with 'SW key: Image Log Kit for PS' in disabled state.

#### Procedure

Perform the steps that follow:

- 1. Switch off, then switch on the machine, GP 10.
- 2. Set the image log kit SW key to 'Enabled'.

# 016-232 MRC HW Initialize Error RAP

**016-232** MRC HW initialize error. an error has occurred during high compression board initialization.

### Procedure

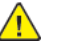

**WARNING:** Ensure that the electricity to the machine is switched off while performing tasks that do not need electricity. Refer to GP 10. Disconnect the power cord. Electricity can cause death or injury. Moving parts can cause injury.

DANGER : Assurez-vous que la machine est hors tension lorsque vous effectuez des tâches ne nécessitant pas d'alimentation électrique. Reportez-vous à GP 10. Débranchez le câble d'alimentation pour prévenir tout risque d'électrocution. Les chocs électriques peuvent présenter un danger de mort ou entraîner des blessures graves. De plus, certaines pièces, lorsqu'elles sont en mouvement, peuvent être source de blessures graves.

AVVERTENZA: Accertarsi di isolare la macchina dall'alimentazione elettrica quando si eseguono attività che non richiedono elettricità. Vedere GP 10. Scollegare il cavo di alimentazione. L'elettricità può causare morte o lesioni personali. Le parti in movimento possono causare lesioni personali.

VORSICHT: Sicherstellen, dass die Stromversorgung des Geräts bei Arbeiten, die keinen Strom erfordern, ausgeschaltet ist. Siehe auch GP 10. Den Netzstecker ziehen. Andernfalls besteht Stromschlaggefahr und Verletzungsgefahr durch bewegliche Teile.

AVISO: Asegúrese de mantener la máquina aislada de la energía eléctrica mientras realiza tareas que no necesitan electricidad. Consulte GP 10. Desconecte el cable de alimentación. La energía eléctrica puede producir lesiones o incluso la muerte. Las piezas sueltas pueden producir lesiones.

Perform the steps that follow:

- 1. Switch off, then switch on the machine, GP 10.
- 2. Reload the software, GP 4.
- 3. Install a new ESS PWB, PL 3.10 Item 6.

# 016-233 SW Option Fail (USB Host Not Installed) RAP

**016-233** Any one of the SW optional functions cannot be used because the USB host has a failure or is not installed.

### Procedure

**WARNING:** Ensure that the electricity to the machine is switched off while performing tasks that do not need electricity. Refer to GP 10. Disconnect the power cord. Electricity can cause death or injury. Moving parts can cause injury.

DANGER : Assurez-vous que la machine est hors tension lorsque vous effectuez des tâches ne nécessitant pas d'alimentation électrique. Reportez-vous à GP 10. Débranchez le câble d'alimentation pour prévenir tout risque d'électrocution. Les chocs électriques peuvent présenter un danger de mort ou entraîner des blessures graves. De plus, certaines pièces, lorsqu'elles sont en mouvement, peuvent être source de blessures graves.

AVVERTENZA: Accertarsi di isolare la macchina dall'alimentazione elettrica quando si eseguono attività che non richiedono elettricità. Vedere GP 10. Scollegare il cavo di alimentazione. L'elettricità può causare morte o lesioni personali. Le parti in movimento possono causare lesioni personali.

VORSICHT: Sicherstellen, dass die Stromversorgung des Geräts bei Arbeiten, die keinen Strom erfordern, ausgeschaltet ist. Siehe auch GP 10. Den Netzstecker ziehen. Andernfalls besteht Stromschlaggefahr und Verletzungsgefahr durch bewegliche Teile.

AVISO: Asegúrese de mantener la máquina aislada de la energía eléctrica mientras realiza tareas que no necesitan electricidad. Consulte GP 10. Desconecte el cable de alimentación. La energía eléctrica puede producir lesiones o incluso la muerte. Las piezas sueltas pueden producir lesiones.

Perform the steps that follow:

- 1. Switch off, then switch on the machine, GP 10.
- 2. Reload the software, GP 4.
- 3. Install a new ESS PWB, PL 3.10 Item 6.

# 016-234, 016-235 XCP Error RAP

016-234 Lack of memory causes the XCP to stop.

016-235 Another internal error causes the XCP function to stop.

#### Procedure

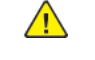

**WARNING:** Ensure that the electricity to the machine is switched off while performing tasks that do not need electricity. Refer to GP 10. Disconnect the power cord. Electricity can cause death or injury. Moving parts can cause injury.

DANGER : Assurez-vous que la machine est hors tension lorsque vous effectuez des tâches ne nécessitant pas d'alimentation électrique. Reportez-vous à GP 10. Débranchez le câble d'alimentation pour prévenir tout risque d'électrocution. Les chocs électriques peuvent présenter un danger de mort ou entraîner des blessures graves. De plus, certaines pièces, lorsqu'elles sont en mouvement, peuvent être source de blessures graves.

AVVERTENZA: Accertarsi di isolare la macchina dall'alimentazione elettrica quando si eseguono attività che non richiedono elettricità. Vedere GP 10. Scollegare il cavo di alimentazione. L'elettricità può causare morte o lesioni personali. Le parti in movimento possono causare lesioni personali.

VORSICHT: Sicherstellen, dass die Stromversorgung des Geräts bei Arbeiten, die keinen Strom erfordern, ausgeschaltet ist. Siehe auch GP 10. Den Netzstecker ziehen. Andernfalls besteht Stromschlaggefahr und Verletzungsgefahr durch bewegliche Teile.

AVISO: Asegúrese de mantener la máquina aislada de la energía eléctrica mientras realiza tareas que no necesitan electricidad. Consulte GP 10. Desconecte el cable de alimentación. La energía eléctrica puede producir lesiones o incluso la muerte. Las piezas sueltas pueden producir lesiones.

- 1. Switch off, then switch on the machine, GP 10.
- 2. Initialise the hard disk. Refer to dC355 Hard Disk Diagnostics.

# 016-242 System GMT Clock Fail RAP

#### 016-242 System GMT clock fail.

#### Procedure

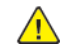

**WARNING:** Ensure that the electricity to the machine is switched off while performing tasks that do not need electricity. Refer to GP 10. Disconnect the power cord. Electricity can cause death or injury. Moving parts can cause injury.

DANGER : Assurez-vous que la machine est hors tension lorsque vous effectuez des tâches ne nécessitant pas d'alimentation électrique. Reportez-vous à GP 10. Débranchez le câble d'alimentation pour prévenir tout risque d'électrocution. Les chocs électriques peuvent présenter un danger de mort ou entraîner des blessures graves. De plus, certaines pièces, lorsqu'elles sont en mouvement, peuvent être source de blessures graves.

AVVERTENZA: Accertarsi di isolare la macchina dall'alimentazione elettrica quando si eseguono attività che non richiedono elettricità. Vedere GP 10. Scollegare il cavo di alimentazione. L'elettricità può causare morte o lesioni personali. Le parti in movimento possono causare lesioni personali.

VORSICHT: Sicherstellen, dass die Stromversorgung des Geräts bei Arbeiten, die keinen Strom erfordern, ausgeschaltet ist. Siehe auch GP 10. Den Netzstecker ziehen. Andernfalls besteht Stromschlaggefahr und Verletzungsgefahr durch bewegliche Teile.

AVISO: Asegúrese de mantener la máquina aislada de la energía eléctrica mientras realiza tareas que no necesitan electricidad. Consulte GP 10. Desconecte el cable de alimentación. La energía eléctrica puede producir lesiones o incluso la muerte. Las piezas sueltas pueden producir lesiones.

Perform the steps that follow:

- 1. Switch off, then switch on the machine, GP 10.
- 2. Reload the software, GP 4.
- 3. Install a new ESS PWB, PL 3.10 Item 6.

# 016-244 Self-Signed Certificate Auto Update Fail RAP

016-244 Self-sIgned certificate auto update failure.

#### Procedure

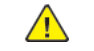

**WARNING:** Ensure that the electricity to the machine is switched off while performing tasks that do not need electricity. Refer to **GP 10**. Disconnect the power cord. Electricity can cause death or injury. Moving parts can cause injury.

DANGER : Assurez-vous que la machine est hors tension lorsque vous effectuez des tâches ne nécessitant pas d'alimentation électrique. Reportez-vous à GP 10. Débranchez le câble d'alimentation pour prévenir tout risque d'électrocution. Les chocs électriques peuvent présenter un danger de mort ou entraîner des blessures graves. De plus, certaines pièces, lorsqu'elles sont en mouvement, peuvent être source de blessures graves.

AVVERTENZA: Accertarsi di isolare la macchina dall'alimentazione elettrica quando si eseguono attività che non richiedono elettricità. Vedere GP 10. Scollegare il cavo di alimentazione. L'elettricità può causare morte o lesioni personali. Le parti in movimento possono causare lesioni personali.

VORSICHT: Sicherstellen, dass die Stromversorgung des Geräts bei Arbeiten, die keinen Strom erfordern, ausgeschaltet ist. Siehe auch GP 10. Den Netzstecker ziehen. Andernfalls besteht Stromschlaggefahr und Verletzungsgefahr durch bewegliche Teile.

AVISO: Asegúrese de mantener la máquina aislada de la energía eléctrica mientras realiza tareas que no necesitan electricidad. Consulte GP 10. Desconecte el cable de alimentación. La energía eléctrica puede producir lesiones o incluso la muerte. Las piezas sueltas pueden producir lesiones.

Perform the steps that follow:

1. Switch off, then switch on the machine, GP 10.

# 016-245, 016-246 Invalid Accessory Mode RAP

016-245 Invalid accessory in auth and account mode.

016-246 Invalid accessory kind in auth and account mode.

#### Procedure

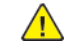

82

**WARNING:** Ensure that the electricity to the machine is switched off while performing tasks that do not need electricity. Refer to GP 10. Disconnect the power cord. Electricity can cause death or injury. Moving parts can cause injury.

DANGER : Assurez-vous que la machine est hors tension lorsque vous effectuez des tâches ne nécessitant pas d'alimentation électrique. Reportez-vous à GP 10. Débranchez le câble d'alimentation pour prévenir tout risque d'électrocution. Les chocs électriques peuvent présenter un danger de mort ou entraîner des blessures graves. De plus, certaines pièces, lorsqu'elles sont en mouvement, peuvent être source de blessures graves.

AVVERTENZA: Accertarsi di isolare la macchina dall'alimentazione elettrica quando si eseguono attività che non richiedono elettricità. Vedere GP 10. Scollegare il cavo di alimentazione. L'elettricità può causare morte o lesioni personali. Le parti in movimento possono causare lesioni personali.

VORSICHT: Sicherstellen, dass die Stromversorgung des Geräts bei Arbeiten, die keinen Strom erfordern, ausgeschaltet ist. Siehe auch GP 10. Den Netzstecker ziehen. Andernfalls besteht Stromschlaggefahr und Verletzungsgefahr durch bewegliche Teile.

AVISO: Asegúrese de mantener la máquina aislada de la energía eléctrica mientras realiza tareas que no necesitan electricidad. Consulte GP 10. Desconecte el cable de alimentación. La energía eléctrica puede producir lesiones o incluso la muerte. Las piezas sueltas pueden producir lesiones.

Perform the steps that follow:

- 1. Switch off, then switch on the machine, GP 10.
- 2. Disconnect the invalid accessory.

# 016-310 SSMM Job Log Full RAP

**016-310** A job log file was not retrieved from the external application (AWAS) and the number of files stored exceeded the specified value (280).

### Procedure

Perform the steps that follow:

1. Switch off, then switch on the machine, GP 10.

### 016-311, 315, 319 Scanner Not Detected RAP

016-311 The system detected that the scanner was not installed.

016-315 An error in the I/F between the scanner and the main processor was detected.

**016-319** An error in the I/F between the scanner and the main unit was detected.

#### Procedure

<u>/</u>

**WARNING:** Ensure that the electricity to the machine is switched off while performing tasks that do not need electricity. Refer to GP 10. Disconnect the power cord. Electricity can cause death or injury. Moving parts can cause injury.

DANGER : Assurez-vous que la machine est hors tension lorsque vous effectuez des tâches ne nécessitant pas d'alimentation électrique. Reportez-vous à GP 10. Débranchez le câble d'alimentation pour prévenir tout risque d'électrocution. Les chocs électriques peuvent présenter un danger de mort ou entraîner des blessures graves. De plus, certaines pièces, lorsqu'elles sont en mouvement, peuvent être source de blessures graves.

AVVERTENZA: Accertarsi di isolare la macchina dall'alimentazione elettrica quando si eseguono attività che non richiedono elettricità. Vedere GP 10. Scollegare il cavo di alimentazione. L'elettricità può causare morte o lesioni personali. Le parti in movimento possono causare lesioni personali.

VORSICHT: Sicherstellen, dass die Stromversorgung des Geräts bei Arbeiten, die keinen Strom erfordern, ausgeschaltet ist. Siehe auch GP 10. Den Netzstecker ziehen. Andernfalls besteht Stromschlaggefahr und Verletzungsgefahr durch bewegliche Teile.

AVISO: Asegúrese de mantener la máquina aislada de la energía eléctrica mientras realiza tareas que no necesitan electricidad. Consulte GP 10. Desconecte el cable de alimentación. La energía eléctrica puede producir lesiones o incluso la muerte. Las piezas sueltas pueden producir lesiones.

Perform the steps that follow:

- 1. Switch off, then switch on the machine, GP 10.
- 2. Ensure that all connectors on the ESS PWB, PL 3.10 Item 6 are securely connected. Ensure all surface mounted modules are securely connected.
- 3. Reload the software, GP 4.
- 4. If the fault persists, install a new ESS PWB, PL 3.10 Item 6.

### 016-312, 313, 314 SW Option Fail (Hybrid WaterMark) RAP

**016-312** When the SW optional function is being enabled, the system detected that the hybrid watermark detection H/W is not installed.

**016-313** The hybrid watermark detection H/W was detected but the SW option (secure watermark kit) was not enabled.

**016-314** The board for detecting the back (side 2) of a document is not installed. Therefore (paper security) is unavailable.

#### Procedure

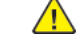

**WARNING:** Ensure that the electricity to the machine is switched off while performing tasks that do not need electricity. Refer to GP 10. Disconnect the power cord. Electricity can cause death or injury. Moving parts can cause injury.

DANGER : Assurez-vous que la machine est hors tension lorsque vous effectuez des tâches ne nécessitant pas d'alimentation électrique. Reportez-vous à GP 10. Débranchez le câble d'alimentation pour prévenir tout risque d'électrocution. Les chocs électriques peuvent présenter un danger de mort ou entraîner des blessures graves. De plus, certaines pièces, lorsqu'elles sont en mouvement, peuvent être source de blessures graves.

AVVERTENZA: Accertarsi di isolare la macchina dall'alimentazione elettrica quando si eseguono attività che non richiedono elettricità. Vedere GP 10. Scollegare il cavo di alimentazione. L'elettricità può causare morte o lesioni personali. Le parti in movimento possono causare lesioni personali.

VORSICHT: Sicherstellen, dass die Stromversorgung des Geräts bei Arbeiten, die keinen Strom erfordern, ausgeschaltet ist. Siehe auch GP 10. Den Netzstecker ziehen. Andernfalls besteht Stromschlaggefahr und Verletzungsgefahr durch bewegliche Teile.

AVISO: Asegúrese de mantener la máquina aislada de la energía eléctrica mientras realiza tareas que no necesitan electricidad. Consulte GP 10. Desconecte el cable de alimentación. La energía eléctrica puede producir lesiones o incluso la muerte. Las piezas sueltas pueden producir lesiones.

- 1. Switch off, then switch on the machine, GP 10.
- 2. Ensure that all connectors on the ESS PWB, PL 3.10 Item 6 are securely connected. Ensure all surface mounted modules are securely connected.
- 3. Reload the software, GP 4.
- 4. Perform the OF2 Special Boot Modes RAP.

# 016-316, 317, 318, 329, 333, 334 Page Memory Error RAP

016-316 The system detected that the page memory (standard) of the scanner was not installed.

016-317 The system detected an error in the Page Memory (standard) of the scanner.

016-318 The system detected an error in the Page Memory (option) of the scanner.

016-329 Long boot diag page memory not detected fail.

016-333 Long boot diag page memory broken standard fail.

016-334 Long boot diag page memory broken option fail.

#### Procedure

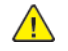

**WARNING:** Ensure that the electricity to the machine is switched off while performing tasks that do not need electricity. Refer to GP 10. Disconnect the power cord. Electricity can cause death or injury. Moving parts can cause injury.

DANGER : Assurez-vous que la machine est hors tension lorsque vous effectuez des tâches ne nécessitant pas d'alimentation électrique. Reportez-vous à GP 10. Débranchez le câble d'alimentation pour prévenir tout risque d'électrocution. Les chocs électriques peuvent présenter un danger de mort ou entraîner des blessures graves. De plus, certaines pièces, lorsqu'elles sont en mouvement, peuvent être source de blessures graves.

AVVERTENZA: Accertarsi di isolare la macchina dall'alimentazione elettrica quando si eseguono attività che non richiedono elettricità. Vedere GP 10. Scollegare il cavo di alimentazione. L'elettricità può causare morte o lesioni personali. Le parti in movimento possono causare lesioni personali.

VORSICHT: Sicherstellen, dass die Stromversorgung des Geräts bei Arbeiten, die keinen Strom erfordern, ausgeschaltet ist. Siehe auch GP 10. Den Netzstecker ziehen. Andernfalls besteht Stromschlaggefahr und Verletzungsgefahr durch bewegliche Teile.

AVISO: Asegúrese de mantener la máquina aislada de la energía eléctrica mientras realiza tareas que no necesitan electricidad. Consulte GP 10. Desconecte el cable de alimentación. La energía eléctrica puede producir lesiones o incluso la muerte. Las piezas sueltas pueden producir lesiones.

Perform the steps that follow:

- 1. Switch off, then switch on the machine, GP 10.
- 2. Ensure that all connectors on the ESS PWB, PL 3.10 Item 6 are securely connected. Ensure all surface mounted modules are securely connected.
- 3. Reload the software, GP 4.
- 4. If the fault persists, install a new ESS PWB, PL 3.10 Item 6.

### 016-321 Fax Module Error RAP

016-321 Fax related error at booting.

#### Procedure

Perform the 033-312, 033-313, 033-315 to 033-327 Fax Fault RAP.

### 016-322 JBA Account Full RAP

016-322 The cumulated accounting data reached the specified value (15,000).

#### Procedure

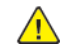

**WARNING:** Ensure that the electricity to the machine is switched off while performing tasks that do not need electricity. Refer to GP 10. Disconnect the power cord. Electricity can cause death or injury. Moving parts can cause injury.

DANGER : Assurez-vous que la machine est hors tension lorsque vous effectuez des tâches ne nécessitant pas d'alimentation électrique. Reportez-vous à GP 10. Débranchez le câble d'alimentation pour prévenir tout risque d'électrocution. Les chocs électriques peuvent présenter un danger de mort ou entraîner des blessures graves. De plus, certaines pièces, lorsqu'elles sont en mouvement, peuvent être source de blessures graves.

AVVERTENZA: Accertarsi di isolare la macchina dall'alimentazione elettrica quando si eseguono attività che non richiedono elettricità. Vedere GP 10. Scollegare il cavo di alimentazione. L'elettricità può causare morte o lesioni personali. Le parti in movimento possono causare lesioni personali.

VORSICHT: Sicherstellen, dass die Stromversorgung des Geräts bei Arbeiten, die keinen Strom erfordern, ausgeschaltet ist. Siehe auch GP 10. Den Netzstecker ziehen. Andernfalls besteht Stromschlaggefahr und Verletzungsgefahr durch bewegliche Teile.

AVISO: Asegúrese de mantener la máquina aislada de la energía eléctrica mientras realiza tareas que no necesitan electricidad. Consulte GP 10. Desconecte el cable de alimentación. La energía eléctrica puede producir lesiones o incluso la muerte. Las piezas sueltas pueden producir lesiones.

Perform the steps that follow:

- 1. Switch off, then switch on the machine, GP 10.
- 2. Advise the customer to perform a manual retrieval of machine data from their accounting server.
- 3. Initialise the hard disk. Refer to dC355 Hard Disk Diagnostics. Advise the customer to push the user accounts to the machine from their accounting server.
- 4. Ensure that all connectors on the ESS PWB, PL 3.10 Item 6 are securely connected. Ensure all surface mounted modules are securely connected.
- 5. Reload the software, GP 4.
- 6. Perform the OF2 Special Boot Modes RAP.

# 016-323 B-Formatter Fatal Error RAP

016-323 Fatal error has occurred in the B-formatter task.

#### Procedure

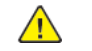

**WARNING:** Ensure that the electricity to the machine is switched off while performing tasks that do not need electricity. Refer to **GP 10**. Disconnect the power cord. Electricity can cause death or injury. Moving parts can cause injury.

DANGER : Assurez-vous que la machine est hors tension lorsque vous effectuez des tâches ne nécessitant pas d'alimentation électrique. Reportez-vous à GP 10. Débranchez le câble d'alimentation pour prévenir tout risque d'électrocution. Les chocs électriques peuvent présenter un danger de mort ou entraîner des blessures graves. De plus, certaines pièces, lorsqu'elles sont en mouvement, peuvent être source de blessures graves.

AVVERTENZA: Accertarsi di isolare la macchina dall'alimentazione elettrica quando si eseguono attività che non richiedono elettricità. Vedere GP 10. Scollegare il cavo di alimentazione. L'elettricità può causare morte o lesioni personali. Le parti in movimento possono causare lesioni personali.

VORSICHT: Sicherstellen, dass die Stromversorgung des Geräts bei Arbeiten, die keinen Strom erfordern, ausgeschaltet ist. Siehe auch GP 10. Den Netzstecker ziehen. Andernfalls besteht Stromschlaggefahr und Verletzungsgefahr durch bewegliche Teile.

AVISO: Asegúrese de mantener la máquina aislada de la energía eléctrica mientras realiza tareas que no necesitan electricidad. Consulte GP 10. Desconecte el cable de alimentación. La energía eléctrica puede producir lesiones o incluso la muerte. Las piezas sueltas pueden producir lesiones.

Perform the steps that follow:

- 1. Switch off, then switch on the machine, GP 10.
- 2. Ensure that all connectors on the ESS PWB, PL 3.10 Item 6 are securely connected. Ensure all surface mounted modules are securely connected.
- 3. Reload the software, GP 4.
- 4. Perform the OF2 Special Boot Modes RAP.

### 016-324 Scheduled Image Overwrite RAP

016-324 Scheduled image overwrite.

#### Procedure

86

For information only, no service action necessary. Wait until the Scheduled Image Overwrite to complete.

# 016-325 Using Personal Certificate RAP

016-325 The IC card personal certificate is set in the certificate for signing.

#### Procedure

Perform the steps that follow:

1. Enter dC131. Set NVM value 790-389 to 0.

# 016-326, 016-607 UI Cable Connection Fail RAP

#### BSD 2.1 Control Panel

**016-326** The controller has detected a failure at its cable connection with the UI.

016-607 Cont-UI Cable Connection Fail

#### Procedure

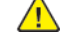

**WARNING:** Ensure that the electricity to the machine is switched off while performing tasks that do not need electricity. Refer to GP 10. Disconnect the power cord. Electricity can cause death or injury. Moving parts can cause injury.

DANGER : Assurez-vous que la machine est hors tension lorsque vous effectuez des tâches ne nécessitant pas d'alimentation électrique. Reportez-vous à GP 10. Débranchez le câble d'alimentation pour prévenir tout risque d'électrocution. Les chocs électriques peuvent présenter un danger de mort ou entraîner des blessures graves. De plus, certaines pièces, lorsqu'elles sont en mouvement, peuvent être source de blessures graves.

AVVERTENZA: Accertarsi di isolare la macchina dall'alimentazione elettrica quando si eseguono attività che non richiedono elettricità. Vedere GP 10. Scollegare il cavo di alimentazione. L'elettricità può causare morte o lesioni personali. Le parti in movimento possono causare lesioni personali.

VORSICHT: Sicherstellen, dass die Stromversorgung des Geräts bei Arbeiten, die keinen Strom erfordern, ausgeschaltet ist. Siehe auch GP 10. Den Netzstecker ziehen. Andernfalls besteht Stromschlaggefahr und Verletzungsgefahr durch bewegliche Teile.

AVISO: Asegúrese de mantener la máquina aislada de la energía eléctrica mientras realiza tareas que no necesitan electricidad. Consulte GP 10. Desconecte el cable de alimentación. La energía eléctrica puede producir lesiones o incluso la muerte. Las piezas sueltas pueden producir lesiones.

Perform the steps that follow:

- 1. Check the wiring between the ESS PWB and the UI
- 2. Install new components as necessary:
  - ESS PWB, PL 3.10 Item 6.
  - UI assembly PL 2.05 Item 7.

### 016-327, 016-328 Connection Fail RAP

016-327 Backplane connection fail.

016-328 The controller has detected a failure at its cable connection with the MCU.

#### Procedure

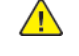

**WARNING:** Ensure that the electricity to the machine is switched off while performing tasks that do not need electricity. Refer to GP 10. Disconnect the power cord. Electricity can cause death or injury. Moving parts can cause injury.

DANGER : Assurez-vous que la machine est hors tension lorsque vous effectuez des tâches ne nécessitant pas d'alimentation électrique. Reportez-vous à GP 10. Débranchez le câble d'alimentation pour prévenir tout risque d'électrocution. Les chocs électriques peuvent présenter un danger de mort ou entraîner des blessures graves. De plus, certaines pièces, lorsqu'elles sont en mouvement, peuvent être source de blessures graves.

AVVERTENZA: Accertarsi di isolare la macchina dall'alimentazione elettrica quando si eseguono attività che non richiedono elettricità. Vedere GP 10. Scollegare il cavo di alimentazione. L'elettricità può causare morte o lesioni personali. Le parti in movimento possono causare lesioni personali.

VORSICHT: Sicherstellen, dass die Stromversorgung des Geräts bei Arbeiten, die keinen Strom erfordern, ausgeschaltet ist. Siehe auch GP 10. Den Netzstecker ziehen. Andernfalls besteht Stromschlaggefahr und Verletzungsgefahr durch bewegliche Teile.

AVISO: Asegúrese de mantener la máquina aislada de la energía eléctrica mientras realiza tareas que no necesitan electricidad. Consulte GP 10. Desconecte el cable de alimentación. La energía eléctrica puede producir lesiones o incluso la muerte. Las piezas sueltas pueden producir lesiones.

Perform the steps that follow:

- 1. Switch off, then switch on the machine, GP 10.
- 2. Ensure that all connectors on the ESS PWB, PL 3.10 Item 6 are securely connected. Ensure all surface mounted modules are securely connected.
- 3. Reload the software, GP 4.

# 016-330, 331, 332 Cont System Memory Fail RAP

016-330 Cont system memory diagnostic fail 1.

016-331 Cont system memory diagnostic fail 2.

016-332 Cont system memory diagnostic fail 3.

#### Procedure

**WARNING:** Ensure that the electricity to the machine is switched off while performing tasks that do not need electricity. Refer to GP 10. Disconnect the power cord. Electricity can cause death or injury. Moving parts can cause injury.

DANGER : Assurez-vous que la machine est hors tension lorsque vous effectuez des tâches ne nécessitant pas d'alimentation électrique. Reportez-vous à GP 10. Débranchez le câble d'alimentation pour prévenir tout risque d'électrocution. Les chocs électriques peuvent présenter un danger de mort ou entraîner des blessures graves. De plus, certaines pièces, lorsqu'elles sont en mouvement, peuvent être source de blessures graves.

AVVERTENZA: Accertarsi di isolare la macchina dall'alimentazione elettrica quando si eseguono attività che non richiedono elettricità. Vedere GP 10. Scollegare il cavo di alimentazione. L'elettricità può causare morte o lesioni personali. Le parti in movimento possono causare lesioni personali.

VORSICHT: Sicherstellen, dass die Stromversorgung des Geräts bei Arbeiten, die keinen Strom erfordern, ausgeschaltet ist. Siehe auch GP 10. Den Netzstecker ziehen. Andernfalls besteht Stromschlaggefahr und Verletzungsgefahr durch bewegliche Teile.

AVISO: Asegúrese de mantener la máquina aislada de la energía eléctrica mientras realiza tareas que no necesitan electricidad. Consulte GP 10. Desconecte el cable de alimentación. La energía eléctrica puede producir lesiones o incluso la muerte. Las piezas sueltas pueden producir lesiones.

Perform the steps that follow:

- 1. Switch off, then switch on the machine, GP 10.
- 2. Ensure that all connectors on the ESS PWB, PL 3.10 Item 6 are securely connected. Ensure all surface mounted modules are securely connected.
- 3. Reload the software, GP 4.

88

4. If the fault persists, install a new ESS PWB, PL 3.10 Item 6.

### 016-335 to 016-351 Controller Fail RAP

- **016-335** Cont program ROM diagnostic fail 1.
- 016-336 Cont program ROM diagnostic fail 2.
- 016-337 Cont program ROM diagnostic fail 3.
- 016-338 Cont font ROM diagnostic fail 1.

016-339 Cont font ROM diagnostic fail 2.

- 016-340 Cont font ROM diagnostic fail 3.
- 016-341 Cont font ROM diagnostic fail 4.

016-342 Cont RTC diagnostic fail.

016-343 Long boot diag timer fail.

016-345 Cont NVM diagnostic fail.

016-346 Cont A4 fax modem diagnosis fail.

**016-347** Cont page memory diagnostic fail 1.

016-348 Cont page memory fail 2.

016-349 Cont MAC address data fail.

016-350 Cont SEEP-ROM diagnostic fail 1.

016-351 Cont SEEP-ROM diagnostic fail 2.

#### Procedure

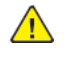

**WARNING:** Ensure that the electricity to the machine is switched off while performing tasks that do not need electricity. Refer to GP 10. Disconnect the power cord. Electricity can cause death or injury. Moving parts can cause injury.

DANGER : Assurez-vous que la machine est hors tension lorsque vous effectuez des tâches ne nécessitant pas d'alimentation électrique. Reportez-vous à GP 10. Débranchez le câble d'alimentation pour prévenir tout risque d'électrocution. Les chocs électriques peuvent présenter un danger de mort ou entraîner des blessures graves. De plus, certaines pièces, lorsqu'elles sont en mouvement, peuvent être source de blessures graves.

AVVERTENZA: Accertarsi di isolare la macchina dall'alimentazione elettrica quando si eseguono attività che non richiedono elettricità. Vedere GP 10. Scollegare il cavo di alimentazione. L'elettricità può causare morte o lesioni personali. Le parti in movimento possono causare lesioni personali.

VORSICHT: Sicherstellen, dass die Stromversorgung des Geräts bei Arbeiten, die keinen Strom erfordern, ausgeschaltet ist. Siehe auch GP 10. Den Netzstecker ziehen. Andernfalls besteht Stromschlaggefahr und Verletzungsgefahr durch bewegliche Teile.

AVISO: Asegúrese de mantener la máquina aislada de la energía eléctrica mientras realiza tareas que no necesitan electricidad. Consulte GP 10. Desconecte el cable de alimentación. La energía eléctrica puede producir lesiones o incluso la muerte. Las piezas sueltas pueden producir lesiones.

- 1. Switch off, then switch on the machine, GP 10.
- 2. Ensure that all connectors on the ESS PWB, PL 3.10 Item 6 are securely connected. Ensure all surface mounted modules are securely connected.
- 3. Reload the software, GP 4.
- 4. If the fault persists, install a new ESS PWB, PL 3.10 Item 6.

## 016-352 Internal Network Initialize Fail RAP

016-352 Internal network initialization error.

#### Procedure

Perform the steps that follow:

- 1. Switch off, then switch on the machine, GP 10.
- 2. Reload the software, GP 4.

# 016-353, 016-354 IOT-Controller Communication Fail RAP

016-353 Communication cannot be established between the IOT and the ESS.

**016-354** Communication cannot be established between the IIT and the controller.

#### Procedure

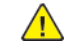

**WARNING:** Ensure that the electricity to the machine is switched off while performing tasks that do not need electricity. Refer to GP 10. Disconnect the power cord. Electricity can cause death or injury. Moving parts can cause injury.

DANGER : Assurez-vous que la machine est hors tension lorsque vous effectuez des tâches ne nécessitant pas d'alimentation électrique. Reportez-vous à GP 10. Débranchez le câble d'alimentation pour prévenir tout risque d'électrocution. Les chocs électriques peuvent présenter un danger de mort ou entraîner des blessures graves. De plus, certaines pièces, lorsqu'elles sont en mouvement, peuvent être source de blessures graves.

AVVERTENZA: Accertarsi di isolare la macchina dall'alimentazione elettrica quando si eseguono attività che non richiedono elettricità. Vedere GP 10. Scollegare il cavo di alimentazione. L'elettricità può causare morte o lesioni personali. Le parti in movimento possono causare lesioni personali.

VORSICHT: Sicherstellen, dass die Stromversorgung des Geräts bei Arbeiten, die keinen Strom erfordern, ausgeschaltet ist. Siehe auch GP 10. Den Netzstecker ziehen. Andernfalls besteht Stromschlaggefahr und Verletzungsgefahr durch bewegliche Teile.

AVISO: Asegúrese de mantener la máquina aislada de la energía eléctrica mientras realiza tareas que no necesitan electricidad. Consulte GP 10. Desconecte el cable de alimentación. La energía eléctrica puede producir lesiones o incluso la muerte. Las piezas sueltas pueden producir lesiones.

Perform the steps that follow:

- 1. Switch off, then switch on the machine, GP 10.
- 2. Ensure that all connectors on the drive PWB, PL 1.10 Item 4 and the ESS PWB, PL 3.10 Item 6 are securely connected. Ensure all surface mounted modules on both PWBs are securely connected.
- 3. Reload the software, GP 4.
- 4. If the fault persists, install new components as required following the **CAUTION** below:
  - ESS PWB, PL 3.10 Item 6.
  - Drive PWB, PL 1.10 Item 4.

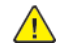

**CAUTION:** When installing a new ESS PWB and a new Drive PWB at the same time, first install the new ESS PWB. Refer to, REP 3.1. If the new ESS PWB installation is unsuccessful, switch off the machine, then install the new Drive PWB, Refer to REP 1.2.

# 016-355, 016-356 Controller ASIC Fail RAP

016-355 Cont IO ASIC diagnostic fail.

016-356 Cont video ASIC diagnostic fail.

#### Procedure

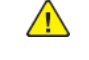

**WARNING:** Ensure that the electricity to the machine is switched off while performing tasks that do not need electricity. Refer to GP 10. Disconnect the power cord. Electricity can cause death or injury. Moving parts can cause injury.

DANGER : Assurez-vous que la machine est hors tension lorsque vous effectuez des tâches ne nécessitant pas d'alimentation électrique. Reportez-vous à GP 10. Débranchez le câble d'alimentation pour prévenir tout risque d'électrocution. Les chocs électriques peuvent présenter un danger de mort ou entraîner des blessures graves. De plus, certaines pièces, lorsqu'elles sont en mouvement, peuvent être source de blessures graves.

AVVERTENZA: Accertarsi di isolare la macchina dall'alimentazione elettrica quando si eseguono attività che non richiedono elettricità. Vedere GP 10. Scollegare il cavo di alimentazione. L'elettricità può causare morte o lesioni personali. Le parti in movimento possono causare lesioni personali.

VORSICHT: Sicherstellen, dass die Stromversorgung des Geräts bei Arbeiten, die keinen Strom erfordern, ausgeschaltet ist. Siehe auch GP 10. Den Netzstecker ziehen. Andernfalls besteht Stromschlaggefahr und Verletzungsgefahr durch bewegliche Teile.

AVISO: Asegúrese de mantener la máquina aislada de la energía eléctrica mientras realiza tareas que no necesitan electricidad. Consulte GP 10. Desconecte el cable de alimentación. La energía eléctrica puede producir lesiones o incluso la muerte. Las piezas sueltas pueden producir lesiones.

- 1. Switch off, then switch on the machine, GP 10.
- 2. Ensure that all connectors on the ESS PWB, PL 3.10 Item 6 are securely connected. Ensure all surface mounted modules are securely connected.
- 3. Reload the software, GP 4.
- 4. If the fault persists, install a new ESS PWB, PL 3.10 Item 6.

# 016-357 Controller EP Communication Fail RAP

#### 016-357 Controller to EP-controller communication fail.

#### Procedure

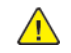

**WARNING:** Ensure that the electricity to the machine is switched off while performing tasks that do not need electricity. Refer to GP 10. Disconnect the power cord. Electricity can cause death or injury. Moving parts can cause injury.

DANGER : Assurez-vous que la machine est hors tension lorsque vous effectuez des tâches ne nécessitant pas d'alimentation électrique. Reportez-vous à GP 10. Débranchez le câble d'alimentation pour prévenir tout risque d'électrocution. Les chocs électriques peuvent présenter un danger de mort ou entraîner des blessures graves. De plus, certaines pièces, lorsqu'elles sont en mouvement, peuvent être source de blessures graves.

AVVERTENZA: Accertarsi di isolare la macchina dall'alimentazione elettrica quando si eseguono attività che non richiedono elettricità. Vedere GP 10. Scollegare il cavo di alimentazione. L'elettricità può causare morte o lesioni personali. Le parti in movimento possono causare lesioni personali.

VORSICHT: Sicherstellen, dass die Stromversorgung des Geräts bei Arbeiten, die keinen Strom erfordern, ausgeschaltet ist. Siehe auch GP 10. Den Netzstecker ziehen. Andernfalls besteht Stromschlaggefahr und Verletzungsgefahr durch bewegliche Teile.

AVISO: Asegúrese de mantener la máquina aislada de la energía eléctrica mientras realiza tareas que no necesitan electricidad. Consulte GP 10. Desconecte el cable de alimentación. La energía eléctrica puede producir lesiones o incluso la muerte. Las piezas sueltas pueden producir lesiones.

Perform the steps that follow:

- 1. Switch off, then switch on the machine, GP 10.
- 2. Ensure that all connectors on the ESS PWB, PL 3.10 Item 6 are securely connected. Ensure all surface mounted modules are securely connected.
- 3. Reload the software, GP 4.
- 4. Perform the OF2 Special Boot Modes RAP.
- 5. If the fault persists, install a new ESS PWB, PL 3.10 Item 6.

# 016-358 Controller Parallel Card Fail RAP

016-358 Controller parallel port diagnostic fail.

#### Procedure

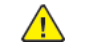

**WARNING:** Ensure that the electricity to the machine is switched off while performing tasks that do not need electricity. Refer to **GP 10**. Disconnect the power cord. Electricity can cause death or injury. Moving parts can cause injury.

DANGER : Assurez-vous que la machine est hors tension lorsque vous effectuez des tâches ne nécessitant pas d'alimentation électrique. Reportez-vous à GP 10. Débranchez le câble d'alimentation pour prévenir tout risque d'électrocution. Les chocs électriques peuvent présenter un danger de mort ou entraîner des blessures graves. De plus, certaines pièces, lorsqu'elles sont en mouvement, peuvent être source de blessures graves.

AVVERTENZA: Accertarsi di isolare la macchina dall'alimentazione elettrica quando si eseguono attività che non richiedono elettricità. Vedere GP 10. Scollegare il cavo di alimentazione. L'elettricità può causare morte o lesioni personali. Le parti in movimento possono causare lesioni personali.

VORSICHT: Sicherstellen, dass die Stromversorgung des Geräts bei Arbeiten, die keinen Strom erfordern, ausgeschaltet ist. Siehe auch GP 10. Den Netzstecker ziehen. Andernfalls besteht Stromschlaggefahr und Verletzungsgefahr durch bewegliche Teile.

AVISO: Asegúrese de mantener la máquina aislada de la energía eléctrica mientras realiza tareas que no necesitan electricidad. Consulte GP 10. Desconecte el cable de alimentación. La energía eléctrica puede producir lesiones o incluso la muerte. Las piezas sueltas pueden producir lesiones.

Perform the steps that follow:

- 1. Switch off, then switch on the machine, GP 10.
- 2. Reload the software, GP 4.
- 3. If the fault persists, install a new ESS PWB, PL 3.10 Item 6.

# 016-359, 016-361 Controller USB Fail RAP

016-359 Cont USB HUB diagnostic fail.

**016-361** Cont USB 3.0 device diagnostic fail.

#### Procedure

**WARNING:** Ensure that the electricity to the machine is switched off while performing tasks that do not need electricity. Refer to GP 10. Disconnect the power cord. Electricity can cause death or injury. Moving parts can cause injury.

DANGER : Assurez-vous que la machine est hors tension lorsque vous effectuez des tâches ne nécessitant pas d'alimentation électrique. Reportez-vous à GP 10. Débranchez le câble d'alimentation pour prévenir tout risque d'électrocution. Les chocs électriques peuvent présenter un danger de mort ou entraîner des blessures graves. De plus, certaines pièces, lorsqu'elles sont en mouvement, peuvent être source de blessures graves.

AVVERTENZA: Accertarsi di isolare la macchina dall'alimentazione elettrica quando si eseguono attività che non richiedono elettricità. Vedere GP 10. Scollegare il cavo di alimentazione. L'elettricità può causare morte o lesioni personali. Le parti in movimento possono causare lesioni personali.

VORSICHT: Sicherstellen, dass die Stromversorgung des Geräts bei Arbeiten, die keinen Strom erfordern, ausgeschaltet ist. Siehe auch GP 10. Den Netzstecker ziehen. Andernfalls besteht Stromschlaggefahr und Verletzungsgefahr durch bewegliche Teile.

AVISO: Asegúrese de mantener la máquina aislada de la energía eléctrica mientras realiza tareas que no necesitan electricidad. Consulte GP 10. Desconecte el cable de alimentación. La energía eléctrica puede producir lesiones o incluso la muerte. Las piezas sueltas pueden producir lesiones.

Perform the steps that follow:

92

1. Install a new ESS PWB, PL 3.10 Item 6.

# 016-360, 016-362 Controller UI Fail RAP

016-360 Cont UI diagnostic fail 1.

016-362 Cont UI diagnostic fail 2.

#### Procedure

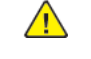

**WARNING:** Ensure that the electricity to the machine is switched off while performing tasks that do not need electricity. Refer to GP 10. Disconnect the power cord. Electricity can cause death or injury. Moving parts can cause injury.

DANGER : Assurez-vous que la machine est hors tension lorsque vous effectuez des tâches ne nécessitant pas d'alimentation électrique. Reportez-vous à GP 10. Débranchez le câble d'alimentation pour prévenir tout risque d'électrocution. Les chocs électriques peuvent présenter un danger de mort ou entraîner des blessures graves. De plus, certaines pièces, lorsqu'elles sont en mouvement, peuvent être source de blessures graves.

AVVERTENZA: Accertarsi di isolare la macchina dall'alimentazione elettrica quando si eseguono attività che non richiedono elettricità. Vedere GP 10. Scollegare il cavo di alimentazione. L'elettricità può causare morte o lesioni personali. Le parti in movimento possono causare lesioni personali.

VORSICHT: Sicherstellen, dass die Stromversorgung des Geräts bei Arbeiten, die keinen Strom erfordern, ausgeschaltet ist. Siehe auch GP 10. Den Netzstecker ziehen. Andernfalls besteht Stromschlaggefahr und Verletzungsgefahr durch bewegliche Teile.

AVISO: Asegúrese de mantener la máquina aislada de la energía eléctrica mientras realiza tareas que no necesitan electricidad. Consulte GP 10. Desconecte el cable de alimentación. La energía eléctrica puede producir lesiones o incluso la muerte. Las piezas sueltas pueden producir lesiones.

- 1. Switch off, then switch on the machine, GP 10.
- 2. Check the wiring between the ESS PWB and the UI
- 3. Install new components as necessary:
  - ESS PWB, PL 3.10 Item 6.
  - UI assembly, PL 2.05 Item 7.

# 016-363 Controller LyraCard Fail RAP

016-363 Cont JPEG card diagnosed as having a failure.

#### Procedure

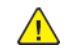

**WARNING:** Ensure that the electricity to the machine is switched off while performing tasks that do not need electricity. Refer to GP 10. Disconnect the power cord. Electricity can cause death or injury. Moving parts can cause injury.

DANGER : Assurez-vous que la machine est hors tension lorsque vous effectuez des tâches ne nécessitant pas d'alimentation électrique. Reportez-vous à GP 10. Débranchez le câble d'alimentation pour prévenir tout risque d'électrocution. Les chocs électriques peuvent présenter un danger de mort ou entraîner des blessures graves. De plus, certaines pièces, lorsqu'elles sont en mouvement, peuvent être source de blessures graves.

AVVERTENZA: Accertarsi di isolare la macchina dall'alimentazione elettrica quando si eseguono attività che non richiedono elettricità. Vedere GP 10. Scollegare il cavo di alimentazione. L'elettricità può causare morte o lesioni personali. Le parti in movimento possono causare lesioni personali.

VORSICHT: Sicherstellen, dass die Stromversorgung des Geräts bei Arbeiten, die keinen Strom erfordern, ausgeschaltet ist. Siehe auch GP 10. Den Netzstecker ziehen. Andernfalls besteht Stromschlaggefahr und Verletzungsgefahr durch bewegliche Teile.

AVISO: Asegúrese de mantener la máquina aislada de la energía eléctrica mientras realiza tareas que no necesitan electricidad. Consulte GP 10. Desconecte el cable de alimentación. La energía eléctrica puede producir lesiones o incluso la muerte. Las piezas sueltas pueden producir lesiones.

Perform the steps that follow:

- 1. Switch off, then switch on the machine, GP 10.
- 2. Ensure that all connectors on the ESS PWB, PL 3.10 Item 6 are securely connected. Ensure all surface mounted modules are securely connected.
- 3. Reload the software, GP 4.
- 4. If the fault persists, install a new ESS PWB, PL 3.10 Item 6.

### 016-364, 016-365 Controller USB 2.0 Fail RAP

016-364 Cont USB 2.0 host diagnostic fail.

016-365 Cont USB 2.0 device diagnostic fail.

#### Procedure

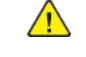

**WARNING:** Ensure that the electricity to the machine is switched off while performing tasks that do not need electricity. Refer to GP 10. Disconnect the power cord. Electricity can cause death or injury. Moving parts can cause injury.

DANGER : Assurez-vous que la machine est hors tension lorsque vous effectuez des tâches ne nécessitant pas d'alimentation électrique. Reportez-vous à GP 10. Débranchez le câble d'alimentation pour prévenir tout risque d'électrocution. Les chocs électriques peuvent présenter un danger de mort ou entraîner des blessures graves. De plus, certaines pièces, lorsqu'elles sont en mouvement, peuvent être source de blessures graves.

AVVERTENZA: Accertarsi di isolare la macchina dall'alimentazione elettrica quando si eseguono attività che non richiedono elettricità. Vedere GP 10. Scollegare il cavo di alimentazione. L'elettricità può causare morte o lesioni personali. Le parti in movimento possono causare lesioni personali.

VORSICHT: Sicherstellen, dass die Stromversorgung des Geräts bei Arbeiten, die keinen Strom erfordern, ausgeschaltet ist. Siehe auch GP 10. Den Netzstecker ziehen. Andernfalls besteht Stromschlaggefahr und Verletzungsgefahr durch bewegliche Teile.

AVISO: Asegúrese de mantener la máquina aislada de la energía eléctrica mientras realiza tareas que no necesitan electricidad. Consulte GP 10. Desconecte el cable de alimentación. La energía eléctrica puede producir lesiones o incluso la muerte. Las piezas sueltas pueden producir lesiones.

Perform the steps that follow:

- 1. Switch off, then switch on the machine, GP 10.
- 2. Ensure that all connectors on the ESS PWB, PL 3.10 Item 6 are securely connected. Ensure all surface mounted modules are securely connected.
- 3. Reload the software, GP 4.
- 4. If the fault persists, install a new ESS PWB, PL 3.10 Item 6.

## 016-366, 016-367 Controller HDD Fail RAP

#### BSD 3.9 ESS

016-366 Cont HDD diagnostic fail 1.

016-367 Cont HDD diagnostic fail 2.

#### Procedure

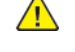

**WARNING:** Ensure that the electricity to the machine is switched off while performing tasks that do not need electricity. Refer to GP 10. Disconnect the power cord. Electricity can cause death or injury. Moving parts can cause injury.

DANGER : Assurez-vous que la machine est hors tension lorsque vous effectuez des tâches ne nécessitant pas d'alimentation électrique. Reportez-vous à GP 10. Débranchez le câble d'alimentation pour prévenir tout risque d'électrocution. Les chocs électriques peuvent présenter un danger de mort ou entraîner des blessures graves. De plus, certaines pièces, lorsqu'elles sont en mouvement, peuvent être source de blessures graves.

AVVERTENZA: Accertarsi di isolare la macchina dall'alimentazione elettrica quando si eseguono attività che non richiedono elettricità. Vedere GP 10. Scollegare il cavo di alimentazione. L'elettricità può causare morte o lesioni personali. Le parti in movimento possono causare lesioni personali.

VORSICHT: Sicherstellen, dass die Stromversorgung des Geräts bei Arbeiten, die keinen Strom erfordern, ausgeschaltet ist. Siehe auch GP 10. Den Netzstecker ziehen. Andernfalls besteht Stromschlaggefahr und Verletzungsgefahr durch bewegliche Teile.

AVISO: Asegúrese de mantener la máquina aislada de la energía eléctrica mientras realiza tareas que no necesitan electricidad. Consulte GP 10. Desconecte el cable de alimentación. La energía eléctrica puede producir lesiones o incluso la muerte. Las piezas sueltas pueden producir lesiones.

Perform the steps that follow:

- 1. Switch off, then switch on the machine, GP 10.
- 2. Check the wiring between the ESS PWB, PL 3.10 Item 6 and the hard disk.
- 3. Reload the software, GP 4.
- 4. Install new components as necessary:
  - ESS PWB,PL 3.10 Item 6.
  - HDD, PL 3.10 Item 2.

94

# 016-368, 369, 370 Controller Diagnostic Fail RAP

016-368 Cont torino diagnostic fail.

016-369 Cont S2X board diagnostic fail.

016-370 Cont rendering engine diagnosed as having a failure.

### Procedure

**WARNING:** Ensure that the electricity to the machine is switched off while performing tasks that do not need electricity. Refer to GP 10. Disconnect the power cord. Electricity can cause death or injury. Moving parts can cause injury.

DANGER : Assurez-vous que la machine est hors tension lorsque vous effectuez des tâches ne nécessitant pas d'alimentation électrique. Reportez-vous à GP 10. Débranchez le câble d'alimentation pour prévenir tout risque d'électrocution. Les chocs électriques peuvent présenter un danger de mort ou entraîner des blessures graves. De plus, certaines pièces, lorsqu'elles sont en mouvement, peuvent être source de blessures graves.

AVVERTENZA: Accertarsi di isolare la macchina dall'alimentazione elettrica quando si eseguono attività che non richiedono elettricità. Vedere GP 10. Scollegare il cavo di alimentazione. L'elettricità può causare morte o lesioni personali. Le parti in movimento possono causare lesioni personali.

VORSICHT: Sicherstellen, dass die Stromversorgung des Geräts bei Arbeiten, die keinen Strom erfordern, ausgeschaltet ist. Siehe auch GP 10. Den Netzstecker ziehen. Andernfalls besteht Stromschlaggefahr und Verletzungsgefahr durch bewegliche Teile.

AVISO: Asegúrese de mantener la máquina aislada de la energía eléctrica mientras realiza tareas que no necesitan electricidad. Consulte GP 10. Desconecte el cable de alimentación. La energía eléctrica puede producir lesiones o incluso la muerte. Las piezas sueltas pueden producir lesiones.

- 1. Switch off, then switch on the machine, GP 10.
- 2. Ensure that all connectors on the ESS PWB, PL 3.10 Item 6 are securely connected. Ensure all surface mounted modules are securely connected.
- 3. Reload the software, GP 4.
- 4. If the fault persists, install a new ESS PWB, PL 3.10 Item 6.

## 016-371 Controller USB 1.1 Host Fail RAP

**016-371** A defect was detected during a diagnostic check of USB 1.1 host (no communication with the fax card could be established).

### Procedure

**WARNING:** Ensure that the electricity to the machine is switched off while performing tasks that do not need electricity. Refer to GP 10. Disconnect the power cord. Electricity can cause death or injury. Moving parts can cause injury.

DANGER : Assurez-vous que la machine est hors tension lorsque vous effectuez des tâches ne nécessitant pas d'alimentation électrique. Reportez-vous à GP 10. Débranchez le câble d'alimentation pour prévenir tout risque d'électrocution. Les chocs électriques peuvent présenter un danger de mort ou entraîner des blessures graves. De plus, certaines pièces, lorsqu'elles sont en mouvement, peuvent être source de blessures graves.

AVVERTENZA: Accertarsi di isolare la macchina dall'alimentazione elettrica quando si eseguono attività che non richiedono elettricità. Vedere GP 10. Scollegare il cavo di alimentazione. L'elettricità può causare morte o lesioni personali. Le parti in movimento possono causare lesioni personali.

VORSICHT: Sicherstellen, dass die Stromversorgung des Geräts bei Arbeiten, die keinen Strom erfordern, ausgeschaltet ist. Siehe auch GP 10. Den Netzstecker ziehen. Andernfalls besteht Stromschlaggefahr und Verletzungsgefahr durch bewegliche Teile.

AVISO: Asegúrese de mantener la máquina aislada de la energía eléctrica mientras realiza tareas que no necesitan electricidad. Consulte GP 10. Desconecte el cable de alimentación. La energía eléctrica puede producir lesiones o incluso la muerte. Las piezas sueltas pueden producir lesiones.

Perform the steps that follow:

- 1. Switch off, then switch on the machine, GP 10.
- 2. Ensure that all connectors on the fax PWBs, PL 20.05 are securely connected.
- 3. Reload the software, GP 4.
- 4. Install new components as necessary:.
  - Line 1 fax PWB, PL 20.05 Item 10.
  - Line 2 fax PWB, PL 20.05 Item 15.
  - Line 3 fax PWB, PL 20.05 Item 15.
- 5. If the fault persists, install a new ESS PWB, PL 3.10 Item 6.

### 016-383 Controller OS Communication Fail RAP

016-383 Communication failure between linux and VX works

#### Procedure

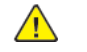

**WARNING:** Ensure that the electricity to the machine is switched off while performing tasks that do not need electricity. Refer to **GP 10**. Disconnect the power cord. Electricity can cause death or injury. Moving parts can cause injury.

DANGER : Assurez-vous que la machine est hors tension lorsque vous effectuez des tâches ne nécessitant pas d'alimentation électrique. Reportez-vous à GP 10. Débranchez le câble d'alimentation pour prévenir tout risque d'électrocution. Les chocs électriques peuvent présenter un danger de mort ou entraîner des blessures graves. De plus, certaines pièces, lorsqu'elles sont en mouvement, peuvent être source de blessures graves.

AVVERTENZA: Accertarsi di isolare la macchina dall'alimentazione elettrica quando si eseguono attività che non richiedono elettricità. Vedere GP 10. Scollegare il cavo di alimentazione. L'elettricità può causare morte o lesioni personali. Le parti in movimento possono causare lesioni personali.

VORSICHT: Sicherstellen, dass die Stromversorgung des Geräts bei Arbeiten, die keinen Strom erfordern, ausgeschaltet ist. Siehe auch GP 10. Den Netzstecker ziehen. Andernfalls besteht Stromschlaggefahr und Verletzungsgefahr durch bewegliche Teile.

AVISO: Asegúrese de mantener la máquina aislada de la energía eléctrica mientras realiza tareas que no necesitan electricidad. Consulte GP 10. Desconecte el cable de alimentación. La energía eléctrica puede producir lesiones o incluso la muerte. Las piezas sueltas pueden producir lesiones.

- 1. Switch off, then switch on the machine, GP 10.
- 2. Ensure that all connectors on the ESS PWB, PL 3.10 Item 6 are securely connected. Ensure all surface mounted modules are securely connected.
- 3. Reload the software, GP 4.
- 4. If the fault persists, install a new ESS PWB, PL 3.10 Item 6.

# 016-384 Runtime System Protection Fail RAP

016-384 Runtime System Protection (Trellix (McAfee) Embedded Control)

#### Procedure

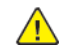

96

**WARNING:** Ensure that the electricity to the machine is switched off while performing tasks that do not need electricity. Refer to GP 10. Disconnect the power cord. Electricity can cause death or injury. Moving parts can cause injury.

DANGER : Assurez-vous que la machine est hors tension lorsque vous effectuez des tâches ne nécessitant pas d'alimentation électrique. Reportez-vous à GP 10. Débranchez le câble d'alimentation pour prévenir tout risque d'électrocution. Les chocs électriques peuvent présenter un danger de mort ou entraîner des blessures graves. De plus, certaines pièces, lorsqu'elles sont en mouvement, peuvent être source de blessures graves.

AVVERTENZA: Accertarsi di isolare la macchina dall'alimentazione elettrica quando si eseguono attività che non richiedono elettricità. Vedere GP 10. Scollegare il cavo di alimentazione. L'elettricità può causare morte o lesioni personali. Le parti in movimento possono causare lesioni personali.

VORSICHT: Sicherstellen, dass die Stromversorgung des Geräts bei Arbeiten, die keinen Strom erfordern, ausgeschaltet ist. Siehe auch GP 10. Den Netzstecker ziehen. Andernfalls besteht Stromschlaggefahr und Verletzungsgefahr durch bewegliche Teile.

AVISO: Asegúrese de mantener la máquina aislada de la energía eléctrica mientras realiza tareas que no necesitan electricidad. Consulte GP 10. Desconecte el cable de alimentación. La energía eléctrica puede producir lesiones o incluso la muerte. Las piezas sueltas pueden producir lesiones.

Perform the steps that follow:

- 1. Request that the customer access the Embedded Web Server, click System > Security.
- 2. Click Trellix (McAfee) Embedded Control.
- 3. Click Security Level and select Enhanced Security for monitoring only. Note: It is not possible to disable Trellix (McAfee) Embedded Control.
- 4. To save the security level configuration, click OK.

**Note:** When you change the security level setting, the printer restarts. The process takes several minutes.

5. If device did not auto restart, switch off, then switch on the machine, GP 10.

### 016-400, 402, 427, 429 802.1x Authentication Failure RAP

**016-400** 802.1x Authentication error (incorrect user name or password). The user name or password that has been set in the machine is incorrect. The settings are different from those in the authentication device switch that is physically connected to the machine via the network.

**016-402** 802.1x authentication time-out (there was no response signal from the authentication device). The authentication was timed-out because there was no response signal from the authentication device switch that is physically connected to the machine via the network.

016-427 802.1x authentication failure (network 2).

016-429 802.1x authentication failure by timing out (network 2).

#### Procedure

Advise the customer to:

- 1. Enter the correct user name or password for 802.1x authentication from the machine panel.
- 2. Check the switch settings and network connections of the authentication device switch that is physically connected to the machine via the network and connect it correctly.
- 3. Check the settings in the Authentication Device switch that is physically connected to the machine via the network.

# 016-401 802.1x EAP Type Not Supported RAP

**016-401** 802.1x Authentication method mismatch (the authentication server does not support the authentication method of the machine). A fail signal, which indicates that the authentication method set in the machine cannot be processed, was received from the authentication device switch that is physically connected to the machine via the network.

### Procedure

Advise the customer to:

- 1. Set the authentication method of the machine to be the same as the one set in the authentication server.
- 2. Check the 802.1x authentication method from the UI.

# 016-403, 016-430 802.1x Certificate Failure RAP

**016-403** 802.1x authentication certificate mismatch. The root server certificate for the authentication server is not stored in the machine or it is mismatched.

**016-430** The route certificate of the server certificate (for network 2) of the authentication server is not stored in the machine or it does not match.

#### Procedure

Advise the customer to:

- 1. Store the root server certificate for the authentication server in the machine.
- 2. If the root certificate of the server certificate cannot be obtained, disable the 802.1x setting item 'Verify Server Certificate' in the device.

## 016-404, 016-431 802.1x Inside Failure RAP

**016-404** An internal error has occurred in the 802.1x supplicant function of the machine. An incorrect protocol signal was received from the authentication server.

**016-431** An internal error has occurred in the 802.1x supplicant function of the machine. An incorrect protocol signal was received from the authentication server in network 2.

### Procedure

98

Advise the customer to repeat the operation.

# 016-405 Certificate DB File Error RAP

016-405 Certificate database file is wrong.

#### Procedure

Advise the customer to start 'Initialize certificate' under Maintenance.

### 016-406 802.1x Client Certificate Failure RAP

**016-406** An error in setting up client certificate for 802.1x authentication. Although 'EAP-TLS' is selected as the authentication method for 802.1x authentication, SSL client certificate is not set up or deleted.

#### Procedure

Advise the customer to:

- 1. Store SSL client certificate in this machine and set it up as SSL client certificate.
- 2. If SSL client certificate cannot be set up, select an authentication method other than 'EAP-TLS'.

# 016-407 to 016-412 XCP Error RAP

016-407 The package management function has detected security exception.

**016-408** The package management function has detected the damaged JAR file.

016-409 The package management function has detected a version mismatch.

**016-410** The package management function has detected the invalid definition file.

**016-411** The package management function has detected an unsupported class file version.

**016-412** The package management function has detected the plug-in has caused an error that is included in a miscellaneous group of errors.

#### Procedure

Advise the customer to modify the plug-in, then re-install.

# 016-417 Invalid Network Settings RAP

**016-417** An invalid or improper network setting has prevented communication.

#### Procedure

Ensure all network settings are correct.

# 016-421 Input Tray Removed RAP

**016-421** The paper tray is removed.

### **Procedure** Ensure all paper trays are fully inserted.

### 016-422, 016-423 Offline RAP

016-422 Diag Offline

016-423 Offline

### Procedure

Perform the steps that follow:

- 1. If a remote access session in progress, wait for it to end.
- 2. If the fault persists, switch off, then switch on the machine, GP 10.

# 016-424, 016-425 Power Mode RAP

016-424 Low power mode.

016-425 Sleep mode.

### Procedure

- 1. Cancel the power save mode.
- 2. If the fault persists, switch off, then switch on the machine, GP 10.

### 016-426 SMart eSolutions Connect Fail RAP

016-426 Could not connect to SMart eSolutions server.

#### Procedure

Switch off, then switch on the machine, GP 10.

# 016-428 802.1x EAP Type Not Supported (Network 2) RAP

**016-428** 802.1x Authentication method mismatch (authentication server does not support the authentication method of this device: network 2)

### Procedure

Advise the customer to:

- 1. Set the authentication method of network 2 of this machine to the same authentication method as the one set in the authentication server.
- 2. Check the 802.1x authenticating method on the UI.

# 016-432 802.1x Client Certificate Failure (Network 2) RAP

016-432 802.1x setting error of the client certificate of the authentication (network 2).

#### Procedure

Advise the customer to:

- 1. Store the client certificate to this machine SSL and set as SSL client certificate.
- 2. If the setting of SSL client certificate cannot be made, select other than (EAP-TLS) as the authentication method.

# 016-450 SMB Host Name Duplicated RAP

**016-450** A PC of the same host name exists on the network.

### Procedure

Advise the customer to:

- 1. Check whether the device host name setting of the same host name is the same as another device. If the setting is duplicated, change the host name of the device or duplicate device.
- 2. If a duplicated setting is not confirmed, change the device host name.

# 016-453, 016-454 Dynamic DNS - IPv6 NG RAP

016-453 Failed to update of the IPv6 address and host name to the DNS server.

**016-454** Dynamic DNS - dynamic update failed.

#### Procedure

Perform the steps that follow:

- 1. Advise the customer to:
  - a. Check that DNS server address is set correctly in the device.
  - b. Check with the System Administrator whether the DNS server settings that allow dynamic DNS using IPv6 address have been set.
- 2. If the fault persists, perform the 016A Scan to Network Error Entry RAP.

# 016-455, 016-456 SNTP Time Out RAP

016-455 There is no response from the SNTP server within the specified time (60sec).

**016-456** A standard time synchronized source message and an asynchronous message was received from the SNTP server.

#### Procedure

- 1. Advise the customer to:
  - a. Check the time on the machine, if the time on the machine is incorrect, manually set the time.
  - b. Check that the SNTP server address is set correctly in the device.
- 2. If the fault persists, perform the 016A Scan to Network Error Entry RAP.
## 016-461 Under Non-transmitted Image Log Stagnation RAP

**016-461** Creation of a new job is being restricted because image logs yet to be transferred are piled up and delayed.

#### Procedure

Perform the steps that follow:

- 1. Advise the customer to:
  - a. Check the image log management server status and the network status, and clear any cause that may impede the transfer of image logs to the image log server.
  - b. Check the transfer settings and transfer all logs that are yet to be transferred. Or, change the transfer guarantee level to 'Low'.

**Note:** Setting the transfer guarantee level to 'Low' may cause the image logs to get deleted in sequence even before they are transferred.

2. If the fault persists, reload the software, GP 4.

# 016-500, 016-501 ROM Write Error (During DLD Method) RAP

016-500 An error has occurred during the process of writing data to the cont-ROM.

**016-501** An error has occurred during the process of writing data to the S2X-ROM.

#### Procedure

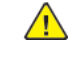

**WARNING:** Ensure that the electricity to the machine is switched off while performing tasks that do not need electricity. Refer to GP 10. Disconnect the power cord. Electricity can cause death or injury. Moving parts can cause injury.

DANGER : Assurez-vous que la machine est hors tension lorsque vous effectuez des tâches ne nécessitant pas d'alimentation électrique. Reportez-vous à GP 10. Débranchez le câble d'alimentation pour prévenir tout risque d'électrocution. Les chocs électriques peuvent présenter un danger de mort ou entraîner des blessures graves. De plus, certaines pièces, lorsqu'elles sont en mouvement, peuvent être source de blessures graves.

AVVERTENZA: Accertarsi di isolare la macchina dall'alimentazione elettrica quando si eseguono attività che non richiedono elettricità. Vedere GP 10. Scollegare il cavo di alimentazione. L'elettricità può causare morte o lesioni personali. Le parti in movimento possono causare lesioni personali.

VORSICHT: Sicherstellen, dass die Stromversorgung des Geräts bei Arbeiten, die keinen Strom erfordern, ausgeschaltet ist. Siehe auch GP 10. Den Netzstecker ziehen. Andernfalls besteht Stromschlaggefahr und Verletzungsgefahr durch bewegliche Teile.

AVISO: Asegúrese de mantener la máquina aislada de la energía eléctrica mientras realiza tareas que no necesitan electricidad. Consulte GP 10. Desconecte el cable de alimentación. La energía eléctrica puede producir lesiones o incluso la muerte. Las piezas sueltas pueden producir lesiones.

- 1. Reload the software, GP 4.
- 2. If the fault persists, install a new ESS PWB, PL 3.10 Item 6.

# 016-502 ROM Write Error (During PJL Method) RAP

016-502 An error was detected when writing data to one of the ROMs in the machine.

### Procedure

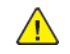

**WARNING:** Ensure that the electricity to the machine is switched off while performing tasks that do not need electricity. Refer to GP 10. Disconnect the power cord. Electricity can cause death or injury. Moving parts can cause injury.

DANGER : Assurez-vous que la machine est hors tension lorsque vous effectuez des tâches ne nécessitant pas d'alimentation électrique. Reportez-vous à GP 10. Débranchez le câble d'alimentation pour prévenir tout risque d'électrocution. Les chocs électriques peuvent présenter un danger de mort ou entraîner des blessures graves. De plus, certaines pièces, lorsqu'elles sont en mouvement, peuvent être source de blessures graves.

AVVERTENZA: Accertarsi di isolare la macchina dall'alimentazione elettrica quando si eseguono attività che non richiedono elettricità. Vedere GP 10. Scollegare il cavo di alimentazione. L'elettricità può causare morte o lesioni personali. Le parti in movimento possono causare lesioni personali.

VORSICHT: Sicherstellen, dass die Stromversorgung des Geräts bei Arbeiten, die keinen Strom erfordern, ausgeschaltet ist. Siehe auch GP 10. Den Netzstecker ziehen. Andernfalls besteht Stromschlaggefahr und Verletzungsgefahr durch bewegliche Teile.

AVISO: Asegúrese de mantener la máquina aislada de la energía eléctrica mientras realiza tareas que no necesitan electricidad. Consulte GP 10. Desconecte el cable de alimentación. La energía eléctrica puede producir lesiones o incluso la muerte. Las piezas sueltas pueden producir lesiones.

Perform the steps that follow:

- 1. Ensure that all connectors on the ESS PWB, PL 3.10 Item 6 are securely connected. Ensure all surface mounted modules are securely connected.
- 2. Reload the software, GP 4.
- 3. If the fault persists, install a new ESS PWB, PL 3.10 Item 6.

# 016-503 SMTP Server Fail for Redirector RAP

**016-503** The SMTP server name could not be resolved (though the machine tried to connect to the server).

### Procedure

- 1. Advise the customer to specify the correct SMTP server name or specify the IP address.
- 2. If the fault persists, perform the 016A Scan to Network Error Entry RAP.

## 016-504 POP Server Fail for Redirector RAP

 ${\bf 016}{\textbf{-}504}$  The POP server name could not be resolved (though the machine tried to connect to the server).

### Procedure

Perform the steps that follow:

- 1. Advise the customer to specify the correct POP server name or specify the IP address.
- 2. If the fault persists, perform the 016A Scan to Network Error Entry RAP.

# 016-505 POP Authentication Fail for Redirector RAP

**016-505** Incorrect POP Server authentication information was detected.

### Procedure

- 1. Advise the customer to specify the correct POP Server authentication information.
- 2. If the fault persists, perform the 016A Scan to Network Error Entry RAP.

# 016-507, 016-508 Image Log Send Fail RAP

**016-507** A log image transfer fails, making it impossible to continue a target job which will consist of created images.

**016-508** A log image transfer fails, making it impossible to continue an image transfer job.

### Procedure

108

Perform the steps that follow:

- 1. Advise the customer to check the state of the destination image log control server and that of the network. Clear any factor preventing image logs from being transferred to the image log control server.
- 2. Initialise the hard disk. Refer to dC355 Hard Disk Diagnostics.
- 3. If the fault persists, install a new hard disk, PL 3.10 Item 2.

## 016-509, 016-510 Image Log No Send Rule RAP

**016-509** Because rules for log image transfer are not registered, a job cannot be continued.

016-510 Rules for log image transfer are not registered.

### Procedure

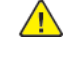

**WARNING:** Ensure that the electricity to the machine is switched off while performing tasks that do not need electricity. Refer to GP 10. Disconnect the power cord. Electricity can cause death or injury. Moving parts can cause injury.

DANGER : Assurez-vous que la machine est hors tension lorsque vous effectuez des tâches ne nécessitant pas d'alimentation électrique. Reportez-vous à GP 10. Débranchez le câble d'alimentation pour prévenir tout risque d'électrocution. Les chocs électriques peuvent présenter un danger de mort ou entraîner des blessures graves. De plus, certaines pièces, lorsqu'elles sont en mouvement, peuvent être source de blessures graves.

AVVERTENZA: Accertarsi di isolare la macchina dall'alimentazione elettrica quando si eseguono attività che non richiedono elettricità. Vedere GP 10. Scollegare il cavo di alimentazione. L'elettricità può causare morte o lesioni personali. Le parti in movimento possono causare lesioni personali.

VORSICHT: Sicherstellen, dass die Stromversorgung des Geräts bei Arbeiten, die keinen Strom erfordern, ausgeschaltet ist. Siehe auch GP 10. Den Netzstecker ziehen. Andernfalls besteht Stromschlaggefahr und Verletzungsgefahr durch bewegliche Teile.

AVISO: Asegúrese de mantener la máquina aislada de la energía eléctrica mientras realiza tareas que no necesitan electricidad. Consulte GP 10. Desconecte el cable de alimentación. La energía eléctrica puede producir lesiones o incluso la muerte. Las piezas sueltas pueden producir lesiones.

- 1. Advise the customer to register rules for transfer from the destination image log control server to the device.
- 2. Check the wiring between the ESS PWB, PL 3.10 Item 6 and the hard disk.
- 3. Initialise the hard disk. Refer to dC355 Hard Disk Diagnostics.
- 4. Install a new hard disk, PL 3.10 Item 2.

# 016-511, 016-512 Image Log Invalid Send Rule RAP

016-511 Rules for log image transfer are illegal, causing a job to be discontinued.

**016-512** Rules for log image transfer are illegal.

#### Procedure

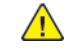

**WARNING:** Ensure that the electricity to the machine is switched off while performing tasks that do not need electricity. Refer to GP 10. Disconnect the power cord. Electricity can cause death or injury. Moving parts can cause injury.

DANGER : Assurez-vous que la machine est hors tension lorsque vous effectuez des tâches ne nécessitant pas d'alimentation électrique. Reportez-vous à GP 10. Débranchez le câble d'alimentation pour prévenir tout risque d'électrocution. Les chocs électriques peuvent présenter un danger de mort ou entraîner des blessures graves. De plus, certaines pièces, lorsqu'elles sont en mouvement, peuvent être source de blessures graves.

AVVERTENZA: Accertarsi di isolare la macchina dall'alimentazione elettrica quando si eseguono attività che non richiedono elettricità. Vedere GP 10. Scollegare il cavo di alimentazione. L'elettricità può causare morte o lesioni personali. Le parti in movimento possono causare lesioni personali.

VORSICHT: Sicherstellen, dass die Stromversorgung des Geräts bei Arbeiten, die keinen Strom erfordern, ausgeschaltet ist. Siehe auch GP 10. Den Netzstecker ziehen. Andernfalls besteht Stromschlaggefahr und Verletzungsgefahr durch bewegliche Teile.

AVISO: Asegúrese de mantener la máquina aislada de la energía eléctrica mientras realiza tareas que no necesitan electricidad. Consulte GP 10. Desconecte el cable de alimentación. La energía eléctrica puede producir lesiones o incluso la muerte. Las piezas sueltas pueden producir lesiones.

Perform the steps that follow:

- 1. Advise the customer to overwrite rules for transfer from the destination image log control server to the device.
- 2. Check the wiring between the ESS PWB, PL 3.10 Item 6 and the hard disk.
- 3. Initialise the hard disk. Refer to dC355 Hard Disk Diagnostics.
- 4. Install a new hard disk, PL 3.10 Item 2.

# 016-513 SMTP Server Reception Error RAP

016-513 Error when receiving response from the SMTP server (after connecting to the server).

### Procedure

Perform the steps that follow:

- 1. Advise the customer wait 5 minutes before resubmitting the job.
- 2. Check that SMTP send port number is correct.
- 3. Check the SSL/TLS settings and Port number:

On the embedded web server, under Connectivity, SMTP, Connection Security. Ensure that the customer is using the appropriate encryption type for their mail server.

4. If the fault persists, advise the customer to consult with their network administrator for the correct configuration.

# 016-514 XPS Error RAP

**016-514** During XPS Bridge processing, invalid schema, parameter error, damage to XPS file, or an error internal to XPS decomposer occurred.

### Procedure

**WARNING:** Ensure that the electricity to the machine is switched off while performing tasks that do not need electricity. Refer to GP 10. Disconnect the power cord. Electricity can cause death or injury. Moving parts can cause injury.

DANGER : Assurez-vous que la machine est hors tension lorsque vous effectuez des tâches ne nécessitant pas d'alimentation électrique. Reportez-vous à GP 10. Débranchez le câble d'alimentation pour prévenir tout risque d'électrocution. Les chocs électriques peuvent présenter un danger de mort ou entraîner des blessures graves. De plus, certaines pièces, lorsqu'elles sont en mouvement, peuvent être source de blessures graves.

AVVERTENZA: Accertarsi di isolare la macchina dall'alimentazione elettrica quando si eseguono attività che non richiedono elettricità. Vedere GP 10. Scollegare il cavo di alimentazione. L'elettricità può causare morte o lesioni personali. Le parti in movimento possono causare lesioni personali.

VORSICHT: Sicherstellen, dass die Stromversorgung des Geräts bei Arbeiten, die keinen Strom erfordern, ausgeschaltet ist. Siehe auch GP 10. Den Netzstecker ziehen. Andernfalls besteht Stromschlaggefahr und Verletzungsgefahr durch bewegliche Teile.

AVISO: Asegúrese de mantener la máquina aislada de la energía eléctrica mientras realiza tareas que no necesitan electricidad. Consulte GP 10. Desconecte el cable de alimentación. La energía eléctrica puede producir lesiones o incluso la muerte. Las piezas sueltas pueden producir lesiones.

Perform the steps that follow:

- 1. Ensure that all connectors on the ESS PWB, PL 3.10 Item 6 are securely connected. Ensure all surface mounted modules are securely connected.
- 2. Reload the software, GP 4.
- 3. If the fault persists, perform the 016A Scan to Network Error Entry RAP.

# 016-515 XPS Short of Memory

**016-515** During XPS Bridge processing, a lack of memory was detected.

#### Procedure

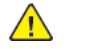

**WARNING:** Ensure that the electricity to the machine is switched off while performing tasks that do not need electricity. Refer to **GP 10**. Disconnect the power cord. Electricity can cause death or injury. Moving parts can cause injury.

DANGER : Assurez-vous que la machine est hors tension lorsque vous effectuez des tâches ne nécessitant pas d'alimentation électrique. Reportez-vous à GP 10. Débranchez le câble d'alimentation pour prévenir tout risque d'électrocution. Les chocs électriques peuvent présenter un danger de mort ou entraîner des blessures graves. De plus, certaines pièces, lorsqu'elles sont en mouvement, peuvent être source de blessures graves.

AVVERTENZA: Accertarsi di isolare la macchina dall'alimentazione elettrica quando si eseguono attività che non richiedono elettricità. Vedere GP 10. Scollegare il cavo di alimentazione. L'elettricità può causare morte o lesioni personali. Le parti in movimento possono causare lesioni personali.

VORSICHT: Sicherstellen, dass die Stromversorgung des Geräts bei Arbeiten, die keinen Strom erfordern, ausgeschaltet ist. Siehe auch GP 10. Den Netzstecker ziehen. Andernfalls besteht Stromschlaggefahr und Verletzungsgefahr durch bewegliche Teile.

AVISO: Asegúrese de mantener la máquina aislada de la energía eléctrica mientras realiza tareas que no necesitan electricidad. Consulte GP 10. Desconecte el cable de alimentación. La energía eléctrica puede producir lesiones o incluso la muerte. Las piezas sueltas pueden producir lesiones.

- 1. Advise the customer to check the print mode. If print mode is set to High Resolution, change it to Standard. If print mode is set to Standard, change it to High Speed.
- 2. Ensure that all connectors on the ESS PWB, PL 3.10 Item 6 and hard disk, PL 3.10 Item 2 are securely connected. Ensure all surface mounted modules are securely connected.
- 3. Reload the software, GP 4.
- 4. If the fault persists, perform the 016A Scan to Network Error Entry RAP.

# 016-516 XPS Print Ticket Description Error RAP

#### 016-516 XPS Print Ticket description error.

#### Procedure

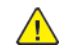

**WARNING:** Ensure that the electricity to the machine is switched off while performing tasks that do not need electricity. Refer to GP 10. Disconnect the power cord. Electricity can cause death or injury. Moving parts can cause injury.

DANGER : Assurez-vous que la machine est hors tension lorsque vous effectuez des tâches ne nécessitant pas d'alimentation électrique. Reportez-vous à GP 10. Débranchez le câble d'alimentation pour prévenir tout risque d'électrocution. Les chocs électriques peuvent présenter un danger de mort ou entraîner des blessures graves. De plus, certaines pièces, lorsqu'elles sont en mouvement, peuvent être source de blessures graves.

AVVERTENZA: Accertarsi di isolare la macchina dall'alimentazione elettrica quando si eseguono attività che non richiedono elettricità. Vedere GP 10. Scollegare il cavo di alimentazione. L'elettricità può causare morte o lesioni personali. Le parti in movimento possono causare lesioni personali.

VORSICHT: Sicherstellen, dass die Stromversorgung des Geräts bei Arbeiten, die keinen Strom erfordern, ausgeschaltet ist. Siehe auch GP 10. Den Netzstecker ziehen. Andernfalls besteht Stromschlaggefahr und Verletzungsgefahr durch bewegliche Teile.

AVISO: Asegúrese de mantener la máquina aislada de la energía eléctrica mientras realiza tareas que no necesitan electricidad. Consulte GP 10. Desconecte el cable de alimentación. La energía eléctrica puede producir lesiones o incluso la muerte. Las piezas sueltas pueden producir lesiones.

Perform the steps that follow:

- 1. Advise the customer to check whether the application that sends a print job and the print instructions has a problem.
- 2. Ensure that all connectors on the ESS PWB, PL 3.10 Item 6 and hard disk, PL 3.10 Item 2 are securely connected. Ensure all surface mounted modules are securely connected.
- 3. Reload the software, GP 4.

# 016-517 PS Booklet Illegal Color Mode Change RAP

016-517 PS documents to be printed into a booklet have black and white and color areas.

#### Procedure

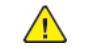

**WARNING:** Ensure that the electricity to the machine is switched off while performing tasks that do not need electricity. Refer to **GP 10**. Disconnect the power cord. Electricity can cause death or injury. Moving parts can cause injury.

DANGER : Assurez-vous que la machine est hors tension lorsque vous effectuez des tâches ne nécessitant pas d'alimentation électrique. Reportez-vous à GP 10. Débranchez le câble d'alimentation pour prévenir tout risque d'électrocution. Les chocs électriques peuvent présenter un danger de mort ou entraîner des blessures graves. De plus, certaines pièces, lorsqu'elles sont en mouvement, peuvent être source de blessures graves.

AVVERTENZA: Accertarsi di isolare la macchina dall'alimentazione elettrica quando si eseguono attività che non richiedono elettricità. Vedere GP 10. Scollegare il cavo di alimentazione. L'elettricità può causare morte o lesioni personali. Le parti in movimento possono causare lesioni personali.

VORSICHT: Sicherstellen, dass die Stromversorgung des Geräts bei Arbeiten, die keinen Strom erfordern, ausgeschaltet ist. Siehe auch GP 10. Den Netzstecker ziehen. Andernfalls besteht Stromschlaggefahr und Verletzungsgefahr durch bewegliche Teile.

AVISO: Asegúrese de mantener la máquina aislada de la energía eléctrica mientras realiza tareas que no necesitan electricidad. Consulte GP 10. Desconecte el cable de alimentación. La energía eléctrica puede producir lesiones o incluso la muerte. Las piezas sueltas pueden producir lesiones.

- 1. Advise the customer to resubmit the job with corrected parameters. Rewrite the PostScript file so that the page device and process color model cannot be changed in the process.
- 2. Ensure that all connectors on the ESS PWB, PL 3.10 Item 6 and hard disk, PL 3.10 Item 2 are securely connected. Ensure all surface mounted modules are securely connected.
- 3. Reload the software, GP 4.

## 016-518 PS Booklet Conflict WM RAP

016-518 PS booklet and watermarks were specified at the same time.

### Procedure

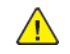

**WARNING:** Ensure that the electricity to the machine is switched off while performing tasks that do not need electricity. Refer to GP 10. Disconnect the power cord. Electricity can cause death or injury. Moving parts can cause injury.

DANGER : Assurez-vous que la machine est hors tension lorsque vous effectuez des tâches ne nécessitant pas d'alimentation électrique. Reportez-vous à GP 10. Débranchez le câble d'alimentation pour prévenir tout risque d'électrocution. Les chocs électriques peuvent présenter un danger de mort ou entraîner des blessures graves. De plus, certaines pièces, lorsqu'elles sont en mouvement, peuvent être source de blessures graves.

AVVERTENZA: Accertarsi di isolare la macchina dall'alimentazione elettrica quando si eseguono attività che non richiedono elettricità. Vedere GP 10. Scollegare il cavo di alimentazione. L'elettricità può causare morte o lesioni personali. Le parti in movimento possono causare lesioni personali.

VORSICHT: Sicherstellen, dass die Stromversorgung des Geräts bei Arbeiten, die keinen Strom erfordern, ausgeschaltet ist. Siehe auch GP 10. Den Netzstecker ziehen. Andernfalls besteht Stromschlaggefahr und Verletzungsgefahr durch bewegliche Teile.

AVISO: Asegúrese de mantener la máquina aislada de la energía eléctrica mientras realiza tareas que no necesitan electricidad. Consulte GP 10. Desconecte el cable de alimentación. La energía eléctrica puede producir lesiones o incluso la muerte. Las piezas sueltas pueden producir lesiones.

Perform the steps that follow:

- 1. PS booklet and watermark/UUID cannot be specified at the same time. Advise the customer to cancel either one.
- 2. Ensure that all connectors on the ESS PWB, PL 3.10 Item 6 and hard disk, PL 3.10 Item 2 are securely connected. Ensure all surface mounted modules are securely connected.
- 3. Reload the software, GP 4.

# 016-519 Device DV Limit Reached RAP

016-519 Number of printable sides limit full.

#### Procedure

Ask the System Administrator to increase the limit of printable sides.

## 016-520 MRC HW Job Error RAP

**016-520** An error has occurred during the usage of high compression board.

### Procedure

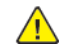

**WARNING:** Ensure that the electricity to the machine is switched off while performing tasks that do not need electricity. Refer to GP 10. Disconnect the power cord. Electricity can cause death or injury. Moving parts can cause injury.

DANGER : Assurez-vous que la machine est hors tension lorsque vous effectuez des tâches ne nécessitant pas d'alimentation électrique. Reportez-vous à GP 10. Débranchez le câble d'alimentation pour prévenir tout risque d'électrocution. Les chocs électriques peuvent présenter un danger de mort ou entraîner des blessures graves. De plus, certaines pièces, lorsqu'elles sont en mouvement, peuvent être source de blessures graves.

AVVERTENZA: Accertarsi di isolare la macchina dall'alimentazione elettrica quando si eseguono attività che non richiedono elettricità. Vedere GP 10. Scollegare il cavo di alimentazione. L'elettricità può causare morte o lesioni personali. Le parti in movimento possono causare lesioni personali.

VORSICHT: Sicherstellen, dass die Stromversorgung des Geräts bei Arbeiten, die keinen Strom erfordern, ausgeschaltet ist. Siehe auch GP 10. Den Netzstecker ziehen. Andernfalls besteht Stromschlaggefahr und Verletzungsgefahr durch bewegliche Teile.

AVISO: Asegúrese de mantener la máquina aislada de la energía eléctrica mientras realiza tareas que no necesitan electricidad. Consulte GP 10. Desconecte el cable de alimentación. La energía eléctrica puede producir lesiones o incluso la muerte. Las piezas sueltas pueden producir lesiones.

Perform the steps that follow:

- 1. Advise the customer to repeat the operation or change the output file format/color mode.
- 2. Ensure that all connectors on the ESS PWB, PL 3.10 Item 6 and hard disk, PL 3.10 Item 2 are securely connected. Ensure all surface mounted modules are securely connected.
- 3. Reload the software, GP 4.

## 016-521 SmartCard Not Found RAP

**016-521** After a personal signature scan job has started up, the Smart Card was removed or the Card Reader was detached, which causes the personal signature to fail.

### Procedure

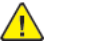

**WARNING:** Ensure that the electricity to the machine is switched off while performing tasks that do not need electricity. Refer to GP 10. Disconnect the power cord. Electricity can cause death or injury. Moving parts can cause injury.

DANGER : Assurez-vous que la machine est hors tension lorsque vous effectuez des tâches ne nécessitant pas d'alimentation électrique. Reportez-vous à GP 10. Débranchez le câble d'alimentation pour prévenir tout risque d'électrocution. Les chocs électriques peuvent présenter un danger de mort ou entraîner des blessures graves. De plus, certaines pièces, lorsqu'elles sont en mouvement, peuvent être source de blessures graves.

AVVERTENZA: Accertarsi di isolare la macchina dall'alimentazione elettrica quando si eseguono attività che non richiedono elettricità. Vedere GP 10. Scollegare il cavo di alimentazione. L'elettricità può causare morte o lesioni personali. Le parti in movimento possono causare lesioni personali.

VORSICHT: Sicherstellen, dass die Stromversorgung des Geräts bei Arbeiten, die keinen Strom erfordern, ausgeschaltet ist. Siehe auch GP 10. Den Netzstecker ziehen. Andernfalls besteht Stromschlaggefahr und Verletzungsgefahr durch bewegliche Teile.

AVISO: Asegúrese de mantener la máquina aislada de la energía eléctrica mientras realiza tareas que no necesitan electricidad. Consulte GP 10. Desconecte el cable de alimentación. La energía eléctrica puede producir lesiones o incluso la muerte. Las piezas sueltas pueden producir lesiones.

- 1. Advise the customer to insert the smart card into the reader then recheck the PIN before performing the personal signature scan.
- 2. Check the wiring between the card reader and the machine.

## 016-522 LDAP SSL Error 112 RAP

**016-522** LDAP-SSL authentication error 112 has occurred (the client certificate cannot be obtained).

### Procedure

Advise the customer to install the SSL client certificate into the device as the LDAP server will request it.

## 016-523 LDAP SSL Error 113 RAP

**016-523** LDAP-SSL authentication error 112 has occurred (the client certificate cannot be obtained).

### Procedure

The device cannot trust the SSL certificate of the LDAP server. Advise the customer to register the root certificate of the LDAP server SSL certificate in the device.

## 016-524, 016-525 LDAP SSL Error 114 and 115 RAP

016-524 LDAP-SSL authentication error 114 has occurred (the server certificate is close to expiring).

016-525 LDAP-SSL authentication error 115 has occurred (the server certificate has expired).

#### Procedure

Advise the customer to change the LADP server SSL certificate to one that is valid.

## 016-526 LDAP SSL Error 116 RAP

**016-526** LDAP-SSL authentication error 116 has occurred (the server name and the certificate does not match)

#### Procedure

Advise the customer to ensure that the address of the LDAP server set in the device matches the address of the LDAP server defined in the SSL certificate.

## 016-527 LDAP SSL Error 117 RAP

**016-526** LDAP-SSL authentication error 116 has occurred (the server name and the certificate does not match)

### Procedure

For information only, an internal error has occurred in the program.

# 016-528 SmartCard Not Authorized RAP

**016-528** After a personal signature scan job started, the smart card PIN check status was cleared, which causes the personal signature to fail.

### Procedure

Advise the customer to check the PIN, then perform the personal signature scan.

## 016-529 Remote Download Server Timeout RAP

**016-529** There was no response within the specified time (45 sec) when connecting to the remote download server.

### Procedure

Check the network connection. Advise the customer to check that the remote download server is correctly configured and operating on the network.

## 016-533 Kerberos Attestation Protocol Error 37 RAP

016-533 A Kerberos server Attestation protocol error has occurred.

#### Procedure

Advise the customer to:

- 1. The clock difference between the device and the Kerberos server has exceeded the clock skew limit of the Kerberos server. Check that the clocks of the device and Kerberos server are set correctly.
- 2. Check that the daylight saving time and time zone settings for the device and the Kerberos server are the same.

# 016-534 Kerberos Attestation Protocol Error 41 and 42 RAP

016-534 A Kerberos server Attestation protocol error has occurred.

#### Procedure

Advise the customer to check that the realm name and server address in the Kerberos settings of the device are set correctly.

# 016-535 Remote Download File Access Error RAP

016-535 There are no FW update files in the remote download server.

### Procedure

Advise the customer to check the remote download server for the FW update file.

# 016-536 Host Name Solution Error in Remote Download RAP

016-536 Remote download server name resolution error.

#### Procedure

Advise the customer to check the connection to the DNS and whether the remote download server name has been registered in the DNS.

# 016-537 Remote Download Server Connection Error RAP

016-537 Remote download server connection error.

#### Procedure

Advise the customer to check the network connection setting (port) of the remote download server.

## 016-538 Remote Download File Write Error RAP

#### BSD 3.9 ESS

016-538 Remote download file write to HDD error.

#### Procedure

**WARNING:** Ensure that the electricity to the machine is switched off while performing tasks that do not need electricity. Refer to GP 10. Disconnect the power cord. Electricity can cause death or injury. Moving parts can cause injury.

DANGER : Assurez-vous que la machine est hors tension lorsque vous effectuez des tâches ne nécessitant pas d'alimentation électrique. Reportez-vous à GP 10. Débranchez le câble d'alimentation pour prévenir tout risque d'électrocution. Les chocs électriques peuvent présenter un danger de mort ou entraîner des blessures graves. De plus, certaines pièces, lorsqu'elles sont en mouvement, peuvent être source de blessures graves.

AVVERTENZA: Accertarsi di isolare la macchina dall'alimentazione elettrica quando si eseguono attività che non richiedono elettricità. Vedere GP 10. Scollegare il cavo di alimentazione. L'elettricità può causare morte o lesioni personali. Le parti in movimento possono causare lesioni personali.

VORSICHT: Sicherstellen, dass die Stromversorgung des Geräts bei Arbeiten, die keinen Strom erfordern, ausgeschaltet ist. Siehe auch GP 10. Den Netzstecker ziehen. Andernfalls besteht Stromschlaggefahr und Verletzungsgefahr durch bewegliche Teile.

AVISO: Asegúrese de mantener la máquina aislada de la energía eléctrica mientras realiza tareas que no necesitan electricidad. Consulte GP 10. Desconecte el cable de alimentación. La energía eléctrica puede producir lesiones o incluso la muerte. Las piezas sueltas pueden producir lesiones.

Perform the steps that follow:

- 1. Switch off, then switch on the machine, GP 10.
- 2. Check the wiring between the ESS PWB, PL 3.10 Item 6 and the hard disk.
- 3. Initialise the hard disk. Refer to dC355 Hard Disk Diagnostics.
- 4. Initialize the Sys System NVM, refer to dC301.
- 5. Install a new hard disk, PL 3.10 Item 2.

# 016-539 Kerberos Attestation Other Protocol Error RAP

016-539 A Kerberos Server Attestation protocol error has occurred.

#### Procedure

For information only, an internal error has occurred in the program.

## 016-543 Attestation Agent Error 543 RAP

**016-543** The specified realm/domain has disappeared from the ApeosWare authentication agent (the domain was manually deleted at the ApeosWare authentication agent after obtaining the realm name list from the device).

#### Procedure

Advise the customer to:

- 1. Update the realm list, using the Update Realm button on the device, or add the domain to the ApeosWare authentication agent. To update the device realm information, perform the steps that follow:
  - a. Press the Authentication Agent button on the Authentication window of the device.
  - b. The Authentication Agent window appears. Press the Update button.

# 016-545 Attestation Agent Error 545 RAP

**016-545** A Clock skew error has occurred in attestation. The time of ApeosWare Authentication Agent and ActiveDirectory is out of sync with the upper limit of the Kerberos ClockSkew set in the ActiveDirectory.

### Procedure

Advise the customer to match the time of the PC where the ApeosWare Authentication agent is installed with the time of the PC where the ActiveDirectory is. Furthermore, if the Windows Time Service in the PC where the ApeosWare Authentication Agent is installed is stopped, start it.

## 016-546, 558, 569 Attestation Agent Errors RAP

**016-546** A general user has attempted to obtain other user's information.

016-558 The machine has received an unknown error from the ApeosWare Authentication Agent.

**016-569** Attestation agent errors other than listed previously.

#### Procedure

Switch off, then switch on the machine, GP 10.

## 016-548 Attestation Agent Error 548 RAP

**016-548** The information of the machine that is performing the authentication operation is not in the database.

### Procedure

Advise the customer to register the device in the ApeosWare Authentication Agent.

## 016-553 Attestation Agent Error 553 RAP

**016-553** The version information written in the SOAP header cannot be understood. The Apeos-Ware Authentication Agent does not support the version of the device interface.

### Procedure

The version of the ApeosWare Authentication Agent needs to be upgraded. Advise the customer to check that the machine is a product that is supported by the upgraded version of the ApeosWare Authentication Agent.

# 016-554 Attestation Agent Error 554 RAP

**016-554** The existence check for the specified user in the event of an authentication error has failed.

#### Procedure

Advise the customer to correctly set the domain user reference login name or the reference password of the ApeosWare Authentication Agent domain.

## 016-555 Attestation Agent Error 555 RAP

**016-555** The ApeosWare Authentication Agent cannot connect to the database or the Active Directory.

### Procedure

Advise the customer to check that the ApeosWare Authentication Agent can connect to the database or the active directory.

# 016-556 Attestation Agent Error 556 RAP

**016-556** Error has occurred in the database that the ApeosWare Authentication Agent is connected to due to overloading.

### Procedure

Advise the customer to wait 5 minutes before authenticating again as the service is overloaded.

## 016-557 Attestation Agent Error 557 RAP

016-557 An internal error has occurred in the ApeosWare Authentication Agent.

#### Procedure

Advise the customer to check the ApeosWare Authentication Agent.

# 016-559 Remote Download Parameter Error RAP

**016-559** When performing the remote download, an invalid value is set in the required system data.

### Procedure

Advise the customer to check that all system data that must be set to perform the remote download are correct.

## 016-560 Attestation Agent Error 560 RAP

**016-560** A communication error has occurred between the ApeosWare Authentication Agent and the machine.

### Procedure

Advise the customer to:

- 1. Check that the network cable is connected and check the settings of the authentication agent function.
- 2. If DNS address of the server is set as the server name/IP address of the ApeosWare Authentication Agent in the printer function settings list, check that DNS is enabled.

# 016-562 Detected User Duplication RAP

**016-562** Two or more entries with the same IC card information were found in the temporary user DB of Active Directory or Authentication Agent..

### Procedure

Advise the customer to make corrections so that the temporary user entries of the Active Directory or Authentication Agent do not have the same IC card information.

# 016-564 Remote Download Server Authentication Failed RAP

**016-564** When accessing the remote download server, an authentication error notification was issued from the server.

### Procedure

Advise the customer to check that the correct user name and password was specified when accessing the remote download server.

# 016-565 Backup Restore Error RAP

016-565 Backup/restore error.

### Procedure

- 1. For USB backup, check that the USB memory is correctly installed. If the fault persists, use a PC to check the USB memory for a 'backup' directory. If it is not there, create it.
- 2. When performing restore or deletion of backup files from the USB backup file, check that the USB memory is correctly installed.

# 016-566 Backup Restore Condition Error RAP

016-566 NVM backup/restore condition error .

### Procedure

Advise the customer to:

- 1. During backup, save the FW download file into the 'dwld' directory in the USB memory, connect it the machine, then perform the backup.
- 2. During restore, use the same IOT and IIT ROM versions as those during backup. When performing restore using a USB backup file, also use the same HDD configuration.
- 3. If there is no HDD, use the same ESS ROM versions as well. If the same configuration cannot be attained, delete the backup file from the panel.
- 4. If the problem occurred at an attempt to restore a backed-up file from an external place, check that the ESS/IIT/IOT/fax ROM version is still the same as the version used when the backed-up file was created. Furthermore, check the device is the same as the one that generated the backed-up file.

# 016-567 Backup Capacity Full RAP

**016-567** NVM data to back up is over the capacity of the destination to save it.

### Procedure

- 1. Before performing the HDD backup, delete existing backup files through to increase the capacity.
- 2. Before performing USB backup, delete the backup files in the USB memory, or use a PC to delete unnecessary files on the USB memory to increase the capacity.

# 016-568 Backup Restore Failed RAP

016-568 NVM data could not be backed up or restored.

### Procedure

Perform the steps that follow:

- 1. Format the hard disk. Refer to dC355 Image Disk Diagnostics.
- 2. Before performing the restore using the HDD backup file, delete backup files.
- 3. For USB backup, check that the USB memory is correctly installed. If the fault persists, use a PC to format the USB Memory.
- 4. When performing restore using USB backup files, check that the USB memory is correctly installed. If the fault persists, delete the backup files.
- 5. If the problem still persists, use a PC to format the USB memory.

# 016-570 Job Ticket Out of Memory RAP

016-570 XPIF memory is low.

### Procedure

Increase memory size for job ticket on UI Panel. Switch off, then switch on the machine, GP 10. Run the job.

# 016-571 Job Ticket Wrong Parameters RAP

016-571 XPIF parameter mismatch.

#### Procedure

Advise the customer to check for a mismatch between parameters specified by the job ticket. Correct the parameters, then resend the job.

# 016-572 Job Ticket Media Error RAP

016-572 XPIF media conversion error.

#### Procedure

Advise the customer to check that the device that receives data can print it onto paper whose properties (size/type/weight/color/punched) are specified by job ticket.

# 016-573 Job Ticket Parse Error RAP

016-573 XPIF Interpret error.

#### Procedure

Advise the customer to ensure the that software is correctly installed on client that generates job ticket; operational requirements are met; and software version matches device version.

# 016-574 FTP Host Name Solution Error RAP

016-574 Unable to resolve host name during FTP scan.

### Procedure

- 1. Advise the customer to check the connection to the DNS and whether the destination server name has been registered in the DNS.
- 2. Ask the customer to verify the FTP server host name is correct.

# 016-575 FTP DNS Server Error RAP

**016-575** The DNS server was not set during FTP scan.

#### Procedure

Advise the customer to set the DNS address or set the destination server address using IP address.

# 016-576 FTP Server Connection Error RAP

**016-576** Problem with connection to server during FTP scan.

### Procedure

Advise the customer to check that the network communication between the transfer destination FTP server and the machine is available. For example:

- Check that the server IP address is correct.
- Check the connection of network cables.

# 016-577 FTP Service RAP

**016-577** Failed to connect to the FTP service of the destination server.

### Procedure

Advise the customer to:

- 1. Check that the server IP address is correct.
- 2. Check the connection of the network cables.

# 016-578 FTP Login Name or Password Error RAP

016-578 FTP scan login name or password error.

### Procedure

Advise the customer to check that the login name (user name) and password are correct.

## 016-579 FTP Scanning Picture Preservation Place Error RAP

**016-579** Problem with scanned image storage destination of FTP scan.

#### Procedure

Advise the customer to check that the scanned image storage destination on the FTP scan server is correct.

Note: Ensure the FTP user has proper permissions to the image storage destination.

# 016-580 FTP File Name Acquisition Failure RAP

**016-580** Unable to obtain file name/folder name on the FTP scan server.

### Procedure

- 1. Advise the customer to check the access rights to the FTP scan server.
- 2. Ask the customer to check the image storage destination folder name.

## 016-581 FTP File Name Suffix Limit RAP

**016-581** The FTP scan file name/folder name suffix has exceeded the limit.

### Procedure

Advise the customer to change the file name/destination folder or move or delete the files in the destination folder.

# 016-582, 016-588 FTP File Creation Failure RAP

**016-582** When creating a file in the server after connecting to the FTP server, the file creation has failed.

**016-588** Failed to write data into the server after connecting to the FTP server.

### Procedure

Advise the customer to:

- 1. Check that the specified name is a file name that can be created in the storage destination.
- 2. Check that the storage destination has enough free space.

## 016-583, 016-584 FTP Folder Creation Failure RAP

**016-583** When creating a lock folder in the server after connecting to the FTP server, the lock folder creation has failed.

**016-584** When creating a folder in the server after connecting to the FTP server, the folder creation has failed.

### Procedure

Advise the customer to:

- 1. If a lock directory (\*.LCK) remains in the transfer destination, delete it then retry the job.
- 2. Check that the specified name is a folder name that can be created in the storage destination.
- 3. Check whether a folder with the same name as the specified name already exists.
- 4. Check that the storage destination has enough free space.
- 5. Confirm that the FTP user has correct permissions for the scanned image destination.

## 016-585, 587, 589 FTP File Delete/Read Failure RAP

**016-585** When deleting a file in the server after connecting to the FTP server, the deletion has failed.

**016-587** When deleting a folder in the server after connecting to the FTP server, the deletion has failed.

**016-589** Failed to read data from the FTP server after connecting to the FTP server during scanner (save to PC) FTP transfer.

#### Procedure

Advise the customer to check whether there is access right to the FTP server and grant the proper rights.

## 016-586 FTP Lock Folder Delete Failure RAP

**016-586** When deleting a lock folder in the server after connecting to the FTP server, the deletion has failed.

### Procedure

Advise the customer to:

- 1. Check the access right to the server.
- 2. If a lock directory (\*.LCK) remains in the transfer destination, delete it then retry the job.

# 016-590 FTP Data Reading Failure RAP

**016-590** Unable to save a file after connecting to the FTP server during scanner (save to PC) FTP transfer because 'File Name Conflict' is set to 'Cancel Job'.

### Procedure

Advise the customer to set 'File Name Conflict' to other than 'Cancel Job'.

# 016-591 FTP Scan Filing Policy RAP

**016-591** Incorrect filing policy (when additional items are selected) was detected after connecting with the FTP server.

### Procedure

When 'Add' is selected for 'File Name Conflict', advise the customer to check that the file format is not set to Multi-page.

## 016-592 FTP DAT File Access Error RAP

**016-592** An error has occurred when accessing the NEXTNAME.DAT file after connecting to the FTP server during scanner (Save to PC) FTP transfer.

### Procedure

When 'Add' is selected for 'File Name Conflict', advise the customer to check that the NEXTNAME. DAT file is correct.

## 016-593 to 016-596 FTP Error RAP

**016-593** An internal error has occurred after connecting to the FTP server.

**016-594** The TYPE command has failed after connecting to the FTP server.

**016-595** The PORT command has failed after connecting to the FTP server.

**016-596** The CDUP command has failed after connecting to the FTP server.

#### Procedure

Advise the customer to repeat the operation.

# 016-597 Same File on FTP Server RAP

**016-597** The process was cancelled because a file/folder with the same name was detected after connecting to the FTP server.

### Procedure

Advise the customer to perform the same operation again without multiple machines accessing the same folder in the same server.

## 016-598, 016-599 Email Message Size RAP

016-598 Email message size is over spec.

**016-599** Email message size is over spec.

### Procedure

Advise the customer to:

- 1. Reduce a resolution send parameter (image-to-send quality) then resend the job.
- 2. Reduce a magnification send parameter, then resend the job.
- 3. Increase the maximum message size (10MB recommended default).

## 016-600 KO Authentication Locked RAP

016-600 The number of incorrect Key Operator log in attempts reached the limit.

### Procedure

If required, refer to GP 19 to reset password to 1111 (default) if the System Administrator ID is unavailable.

Note: Default is 5 events. NVM value 700-563 can be set between 1 to 10 events.

With this feature enabled, the machine denies access when an incorrect System Administrator ID is entered the selected number of times.
### 016-601 Illegal Access Detection RAP

**016-601** The number of incorrect authentication log in attempts reached the limit.

#### Procedure

If required, refer to GP 19 to reset password to 1111 (default) if the System Administrator ID is unavailable.

Note: Default is 10 users. NVM value 700-564 can be set between 1 to 600 users.

# 016-604 Debug Log Created RAP

016-604 Debug log auto creation by system.

#### Procedure

Switch off, then switch on the machine, GP 10.

# 016-606, 016-608 Controller Connection Fail RAP

016-606 Cont-BP cable connection fail.

**016-608** Cont-drive PWB cable connection fail.

#### Procedure

 $\wedge$ 

**WARNING:** Ensure that the electricity to the machine is switched off while performing tasks that do not need electricity. Refer to GP 10. Disconnect the power cord. Electricity can cause death or injury. Moving parts can cause injury.

DANGER : Assurez-vous que la machine est hors tension lorsque vous effectuez des tâches ne nécessitant pas d'alimentation électrique. Reportez-vous à GP 10. Débranchez le câble d'alimentation pour prévenir tout risque d'électrocution. Les chocs électriques peuvent présenter un danger de mort ou entraîner des blessures graves. De plus, certaines pièces, lorsqu'elles sont en mouvement, peuvent être source de blessures graves.

AVVERTENZA: Accertarsi di isolare la macchina dall'alimentazione elettrica quando si eseguono attività che non richiedono elettricità. Vedere GP 10. Scollegare il cavo di alimentazione. L'elettricità può causare morte o lesioni personali. Le parti in movimento possono causare lesioni personali.

VORSICHT: Sicherstellen, dass die Stromversorgung des Geräts bei Arbeiten, die keinen Strom erfordern, ausgeschaltet ist. Siehe auch GP 10. Den Netzstecker ziehen. Andernfalls besteht Stromschlaggefahr und Verletzungsgefahr durch bewegliche Teile.

AVISO: Asegúrese de mantener la máquina aislada de la energía eléctrica mientras realiza tareas que no necesitan electricidad. Consulte GP 10. Desconecte el cable de alimentación. La energía eléctrica puede producir lesiones o incluso la muerte. Las piezas sueltas pueden producir lesiones.

Perform the steps that follow:

- 1. Switch off, then switch on the machine, GP 10.
- 2. Ensure that all connectors on the drive PWB, PL 1.10 Item 4 and the ESS PWB, PL 3.10 Item 6 are securely connected. Ensure all surface mounted modules on both PWBs are securely connected.
- 3. Reload the software, GP 4.
- 4. If the fault persists, install a new components as necessary:
  - ESS PWB, PL 3.10 Item 6.
  - Drive PWB, PL 1.10 Item 4.

# 016-609, 016-610 PCI Option Fail RAP

016-609 PCI option no support device fail.

016-610 PCI EX option no support device fail.

#### Procedure

Remove unknown PCI or PCIEX option.

# 016-611 SD Card Connection Fail RAP

**016-611** SD card connection fail.

#### Procedure

Ensure the SD card, PL 3.10 Item 11 is correctly installed.

# 016-612 Log Image Creation Failure RAP

**016-612** Creation of log image has failed.

### Procedure

For information only, no service action necessary.

### 016-700 Password Below Minimum RAP

**016-700** The number of digits used for the password for security and authentication prints is less than the minimum.

### Procedure

Advise the customer to increase the number of password digits for the print job.

## 016-701 Out of ART EX Memory RAP

**016-701** Insufficient memory was detected while using the ART EX.

#### Procedure

- 1. Advise the customer to:
  - a. Increase the allocated memory of the ART EX.
  - b. Lower the print mode.
  - c. Lower the resolution.
  - d. Set Page Print mode to Enabled.
  - e. Execute Image Compression in the Graphics tab of the printer driver.
- 2. If the fault persists, reload the software, GP 4.

## 016-702 Out of Page Buffer RAP

**016-702** Unable to compress any page due to insufficient print page buffer.

### Procedure

Perform the steps that follow:

- 1. Advise the customer to:
  - a. Set Print Mode to High Speed and reduce the print resolution. Retry the operation.
  - b. Increase the memory to increase the page buffer.
  - c. Retry the operation in Print Page Mode.
- 2. If the fault persists, reload the software, GP 4.

# 016-703 Email To Invalid Box RAP

**016-703** When receiving Email, fax or internet fax, an invalid (not setup) mailbox number is selected.

### Procedure

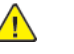

**WARNING:** Ensure that the electricity to the machine is switched off while performing tasks that do not need electricity. Refer to GP 10. Disconnect the power cord. Electricity can cause death or injury. Moving parts can cause injury.

DANGER : Assurez-vous que la machine est hors tension lorsque vous effectuez des tâches ne nécessitant pas d'alimentation électrique. Reportez-vous à GP 10. Débranchez le câble d'alimentation pour prévenir tout risque d'électrocution. Les chocs électriques peuvent présenter un danger de mort ou entraîner des blessures graves. De plus, certaines pièces, lorsqu'elles sont en mouvement, peuvent être source de blessures graves.

AVVERTENZA: Accertarsi di isolare la macchina dall'alimentazione elettrica quando si eseguono attività che non richiedono elettricità. Vedere GP 10. Scollegare il cavo di alimentazione. L'elettricità può causare morte o lesioni personali. Le parti in movimento possono causare lesioni personali.

VORSICHT: Sicherstellen, dass die Stromversorgung des Geräts bei Arbeiten, die keinen Strom erfordern, ausgeschaltet ist. Siehe auch GP 10. Den Netzstecker ziehen. Andernfalls besteht Stromschlaggefahr und Verletzungsgefahr durch bewegliche Teile.

AVISO: Asegúrese de mantener la máquina aislada de la energía eléctrica mientras realiza tareas que no necesitan electricidad. Consulte GP 10. Desconecte el cable de alimentación. La energía eléctrica puede producir lesiones o incluso la muerte. Las piezas sueltas pueden producir lesiones.

- 1. Advise the customer to:
  - a. Check whether the selected mailbox is set up correctly.
  - b. Have Email, fax or internet fax sent to a valid mailbox.
- 2. Ensure all fax PWBs are correctly installed, PL 20.05.
- 3. Reload the software, GP 4.
- 4. Check the wiring between the ESS PWB, PL 3.10 Item 6 and the hard disk.
- 5. Initialise the hard disk. Refer to dC355 Hard Disk Diagnostics.
- 6. Initialize the Sys System NVM, refer to dC301.
- 7. Install a new hard disk, PL 3.10 Item 2.

### 016-704 Mailbox Full RAP

**016-704** The system detected that a mailbox was full (it exceeded the maximum number of documents per box) and aborted a job.

### Procedure

Perform the steps that follow:

- 1. Advise the customer to delete unnecessary documents, then repeat the operation.
- 2. If the fault persists, reload the software, GP 4.

# 016-705 Secure Print Fail RAP

**016-705** Unable to perform secure print/mailbox print/pay for print storing from the printer driver. Unable to store scanned documents into a mailbox.

### Procedure

- 1. Advise the customer to check that the required optional software is installed and enabled. Also check that the correct print driver is being used.
- 2. If the fault persists, perform the steps that follow:
  - a. Reload the software, GP 4.
  - b. Check the wiring between the ESS PWB, PL 3.10 Item 6 and the hard disk.
  - c. Initialise the hard disk. Refer to dC355 Hard Disk Diagnostics.
  - d. Initialize the Sys System NVM, refer to dC301.
  - e. Install new components as necessary:
    - Hard disk, PL 3.10 Item 2.
    - ESS PWB, PL 3.10 Item 6.

### 016-706 Maximum User Number Exceeded RAP

**016-706** The system detected that a job exceeded the maximum number of users for secure and sample prints and aborted the job.

#### Procedure

Perform the steps that follow:

- 1. Advise the customer to delete unnecessary documents or users, then repeat the operation.
- 2. If the fault persists, reload the software, GP 4.

## 016-707 Sample Print Fail RAP

**016-707** When receiving Email, fax or internet fax, an invalid (not setup) mailbox number is selected.

### Procedure

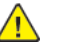

**WARNING:** Ensure that the electricity to the machine is switched off while performing tasks that do not need electricity. Refer to GP 10. Disconnect the power cord. Electricity can cause death or injury. Moving parts can cause injury.

DANGER : Assurez-vous que la machine est hors tension lorsque vous effectuez des tâches ne nécessitant pas d'alimentation électrique. Reportez-vous à GP 10. Débranchez le câble d'alimentation pour prévenir tout risque d'électrocution. Les chocs électriques peuvent présenter un danger de mort ou entraîner des blessures graves. De plus, certaines pièces, lorsqu'elles sont en mouvement, peuvent être source de blessures graves.

AVVERTENZA: Accertarsi di isolare la macchina dall'alimentazione elettrica quando si eseguono attività che non richiedono elettricità. Vedere GP 10. Scollegare il cavo di alimentazione. L'elettricità può causare morte o lesioni personali. Le parti in movimento possono causare lesioni personali.

VORSICHT: Sicherstellen, dass die Stromversorgung des Geräts bei Arbeiten, die keinen Strom erfordern, ausgeschaltet ist. Siehe auch GP 10. Den Netzstecker ziehen. Andernfalls besteht Stromschlaggefahr und Verletzungsgefahr durch bewegliche Teile.

AVISO: Asegúrese de mantener la máquina aislada de la energía eléctrica mientras realiza tareas que no necesitan electricidad. Consulte GP 10. Desconecte el cable de alimentación. La energía eléctrica puede producir lesiones o incluso la muerte. Las piezas sueltas pueden producir lesiones.

- 1. Advise the customer to:
  - a. Remove the conditions that disable sample print.
  - b. If the fault occurred at installation, check whether the operations for Sample Print are correct.
- 2. Ensure that all connectors on the ESS PWB, PL 3.10 Item 6 are securely connected. Ensure all surface mounted modules are securely connected.
- 3. Reload the software, GP 4.
- 4. Check the wiring between the ESS PWB, PL 3.10 Item 6 and the hard disk.
- 5. Initialise the hard disk. Refer to dC355 Hard Disk Diagnostics.
- 6. Initialize the Sys System NVM, refer to dC301.
- 7. Install a new hard disk, PL 3.10 Item 2.
- 8. If the fault persists, install a new ESS PWB, PL 3.10 Item 6.

### 016-708 Annotation/Watermark HDD Full RAP

**016-708** When an annotation or watermark image was to be stored in the HDD, full status was detected and the job was aborted.

### Procedure

**WARNING:** Ensure that the electricity to the machine is switched off while performing tasks that do not need electricity. Refer to GP 10. Disconnect the power cord. Electricity can cause death or injury. Moving parts can cause injury.

DANGER : Assurez-vous que la machine est hors tension lorsque vous effectuez des tâches ne nécessitant pas d'alimentation électrique. Reportez-vous à GP 10. Débranchez le câble d'alimentation pour prévenir tout risque d'électrocution. Les chocs électriques peuvent présenter un danger de mort ou entraîner des blessures graves. De plus, certaines pièces, lorsqu'elles sont en mouvement, peuvent être source de blessures graves.

AVVERTENZA: Accertarsi di isolare la macchina dall'alimentazione elettrica quando si eseguono attività che non richiedono elettricità. Vedere GP 10. Scollegare il cavo di alimentazione. L'elettricità può causare morte o lesioni personali. Le parti in movimento possono causare lesioni personali.

VORSICHT: Sicherstellen, dass die Stromversorgung des Geräts bei Arbeiten, die keinen Strom erfordern, ausgeschaltet ist. Siehe auch GP 10. Den Netzstecker ziehen. Andernfalls besteht Stromschlaggefahr und Verletzungsgefahr durch bewegliche Teile.

AVISO: Asegúrese de mantener la máquina aislada de la energía eléctrica mientras realiza tareas que no necesitan electricidad. Consulte GP 10. Desconecte el cable de alimentación. La energía eléctrica puede producir lesiones o incluso la muerte. Las piezas sueltas pueden producir lesiones.

Perform the steps that follow:

- 1. Advise the customer to:
  - a. Cancel annotation or watermark, then repeat the operation.
  - b. Reduce the number of document pages. In Mixed Size mode, only a single size is available.
  - c. For printing Stored Document, delete unnecessary documents from the hard disk, then repeat the operation.
- 2. Ensure that all connectors on the ESS PWB, PL 3.10 Item 6 are securely connected. Ensure all surface mounted modules are securely connected.
- 3. Reload the software, GP 4.

148

- 4. Check the wiring between the ESS PWB, PL 3.10 Item 6 and the hard disk.
- 5. Initialise the hard disk. Refer to dC355 Hard Disk Diagnostics.
- 6. Initialize the Sys System NVM, refer to dC301.
- 7. Install a new hard disk, PL 3.10 Item 2.
- 8. If the fault persists, install a new ESS PWB, PL 3.10 Item 6.

# 016-709 ART EX Command Error RAP

**016-709** An ART EX command error occurred during PLW processing.

### Procedure

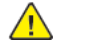

**WARNING:** Ensure that the electricity to the machine is switched off while performing tasks that do not need electricity. Refer to **GP 10**. Disconnect the power cord. Electricity can cause death or injury. Moving parts can cause injury.

DANGER : Assurez-vous que la machine est hors tension lorsque vous effectuez des tâches ne nécessitant pas d'alimentation électrique. Reportez-vous à GP 10. Débranchez le câble d'alimentation pour prévenir tout risque d'électrocution. Les chocs électriques peuvent présenter un danger de mort ou entraîner des blessures graves. De plus, certaines pièces, lorsqu'elles sont en mouvement, peuvent être source de blessures graves.

AVVERTENZA: Accertarsi di isolare la macchina dall'alimentazione elettrica quando si eseguono attività che non richiedono elettricità. Vedere GP 10. Scollegare il cavo di alimentazione. L'elettricità può causare morte o lesioni personali. Le parti in movimento possono causare lesioni personali.

VORSICHT: Sicherstellen, dass die Stromversorgung des Geräts bei Arbeiten, die keinen Strom erfordern, ausgeschaltet ist. Siehe auch GP 10. Den Netzstecker ziehen. Andernfalls besteht Stromschlaggefahr und Verletzungsgefahr durch bewegliche Teile.

AVISO: Asegúrese de mantener la máquina aislada de la energía eléctrica mientras realiza tareas que no necesitan electricidad. Consulte GP 10. Desconecte el cable de alimentación. La energía eléctrica puede producir lesiones o incluso la muerte. Las piezas sueltas pueden producir lesiones.

- 1. Advise the customer to:
  - a. Switch off parallel bi-directional communication in the printer driver.
  - b. Set a longer time for Auto Output Time.
  - c. Change the PC BIOS settings.
  - d. Use a shorter, genuine, parallel cable.
- 2. Ensure that all connectors on the ESS PWB, PL 3.10 Item 6 are securely connected. Ensure all surface mounted modules are securely connected.
- 3. Reload the software, GP 4.
- 4. Check the wiring between the ESS PWB, PL 3.10 Item 6 and the hard disk.
- 5. Initialise the hard disk. Refer to dC355 Hard Disk Diagnostics.
- 6. Initialize the Sys System NVM, refer to dC301.
- 7. Install a new hard disk, PL 3.10 Item 2.
- 8. If the fault persists, install a new ESS PWB, PL 3.10 Item 6.

### 016-710 Delayed Print Fail RAP

**016-710** Process conditions for delay print were not met.

#### Procedure

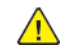

**WARNING:** Ensure that the electricity to the machine is switched off while performing tasks that do not need electricity. Refer to GP 10. Disconnect the power cord. Electricity can cause death or injury. Moving parts can cause injury.

DANGER : Assurez-vous que la machine est hors tension lorsque vous effectuez des tâches ne nécessitant pas d'alimentation électrique. Reportez-vous à GP 10. Débranchez le câble d'alimentation pour prévenir tout risque d'électrocution. Les chocs électriques peuvent présenter un danger de mort ou entraîner des blessures graves. De plus, certaines pièces, lorsqu'elles sont en mouvement, peuvent être source de blessures graves.

AVVERTENZA: Accertarsi di isolare la macchina dall'alimentazione elettrica quando si eseguono attività che non richiedono elettricità. Vedere GP 10. Scollegare il cavo di alimentazione. L'elettricità può causare morte o lesioni personali. Le parti in movimento possono causare lesioni personali.

VORSICHT: Sicherstellen, dass die Stromversorgung des Geräts bei Arbeiten, die keinen Strom erfordern, ausgeschaltet ist. Siehe auch GP 10. Den Netzstecker ziehen. Andernfalls besteht Stromschlaggefahr und Verletzungsgefahr durch bewegliche Teile.

AVISO: Asegúrese de mantener la máquina aislada de la energía eléctrica mientras realiza tareas que no necesitan electricidad. Consulte GP 10. Desconecte el cable de alimentación. La energía eléctrica puede producir lesiones o incluso la muerte. Las piezas sueltas pueden producir lesiones.

Perform the steps that follow:

- 1. Advise the customer to:
  - a. If secure print, proof print or knowledge storage print is specified, disable them.
  - b. Reduce the delay print jobs waiting to 100 jobs or less.
- 2. Ensure that all connectors on the ESS PWB, PL 3.10 Item 6 are securely connected. Ensure all surface mounted modules are securely connected.
- 3. Reload the software, GP 4.
- 4. Check the wiring between the ESS PWB, PL 3.10 Item 6 and the hard disk.
- 5. Initialise the hard disk. Refer to dC355 Hard Disk Diagnostics.
- 6. Initialize the Sys System NVM, refer to dC301.
- 7. Install a new hard disk, PL 3.10 Item 2.
- 8. If the fault persists, install a new ESS PWB, PL 3.10 Item 6.

### 016-711 Email Transmission Size Limit RAP

016-711 The size of data to send exceeds the system data value (before connection to the server).

#### Procedure

- 1. Reduce the resolution level, which is a transmission parameter, then resend the job.
- 2. Reduce the magnification ratio, which is a transmission parameter, then resend the job
- 3. Use System Settings to raise the data size upper limit (recommended default is 2MB).

# 016-712 Panther Capacity RAP

#### 016-712 Capability of Panther deteriorated.

#### Procedure

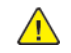

**WARNING:** Ensure that the electricity to the machine is switched off while performing tasks that do not need electricity. Refer to GP 10. Disconnect the power cord. Electricity can cause death or injury. Moving parts can cause injury.

DANGER : Assurez-vous que la machine est hors tension lorsque vous effectuez des tâches ne nécessitant pas d'alimentation électrique. Reportez-vous à GP 10. Débranchez le câble d'alimentation pour prévenir tout risque d'électrocution. Les chocs électriques peuvent présenter un danger de mort ou entraîner des blessures graves. De plus, certaines pièces, lorsqu'elles sont en mouvement, peuvent être source de blessures graves.

AVVERTENZA: Accertarsi di isolare la macchina dall'alimentazione elettrica quando si eseguono attività che non richiedono elettricità. Vedere GP 10. Scollegare il cavo di alimentazione. L'elettricità può causare morte o lesioni personali. Le parti in movimento possono causare lesioni personali.

VORSICHT: Sicherstellen, dass die Stromversorgung des Geräts bei Arbeiten, die keinen Strom erfordern, ausgeschaltet ist. Siehe auch GP 10. Den Netzstecker ziehen. Andernfalls besteht Stromschlaggefahr und Verletzungsgefahr durch bewegliche Teile.

AVISO: Asegúrese de mantener la máquina aislada de la energía eléctrica mientras realiza tareas que no necesitan electricidad. Consulte GP 10. Desconecte el cable de alimentación. La energía eléctrica puede producir lesiones o incluso la muerte. Las piezas sueltas pueden producir lesiones.

Perform the steps that follow:

- 1. Advise the customer to increase the resolution or enlarge the scan area.
- 2. Ensure that all connectors on the ESS PWB, PL 3.10 Item 6 are securely connected. Ensure all surface mounted modules are securely connected.
- 3. Reload the software, GP 4.
- 4. If the fault persists, install a new ESS PWB, PL 3.10 Item 6.

## 016-713 Security Box Password Error RAP

016-713 Password check error was detected during data storage in a mailbox.

#### Procedure

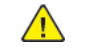

**WARNING:** Ensure that the electricity to the machine is switched off while performing tasks that do not need electricity. Refer to **GP 10**. Disconnect the power cord. Electricity can cause death or injury. Moving parts can cause injury.

DANGER : Assurez-vous que la machine est hors tension lorsque vous effectuez des tâches ne nécessitant pas d'alimentation électrique. Reportez-vous à GP 10. Débranchez le câble d'alimentation pour prévenir tout risque d'électrocution. Les chocs électriques peuvent présenter un danger de mort ou entraîner des blessures graves. De plus, certaines pièces, lorsqu'elles sont en mouvement, peuvent être source de blessures graves.

AVVERTENZA: Accertarsi di isolare la macchina dall'alimentazione elettrica quando si eseguono attività che non richiedono elettricità. Vedere GP 10. Scollegare il cavo di alimentazione. L'elettricità può causare morte o lesioni personali. Le parti in movimento possono causare lesioni personali.

VORSICHT: Sicherstellen, dass die Stromversorgung des Geräts bei Arbeiten, die keinen Strom erfordern, ausgeschaltet ist. Siehe auch GP 10. Den Netzstecker ziehen. Andernfalls besteht Stromschlaggefahr und Verletzungsgefahr durch bewegliche Teile.

AVISO: Asegúrese de mantener la máquina aislada de la energía eléctrica mientras realiza tareas que no necesitan electricidad. Consulte GP 10. Desconecte el cable de alimentación. La energía eléctrica puede producir lesiones o incluso la muerte. Las piezas sueltas pueden producir lesiones.

- 1. Advise the customer to set a correct password and try again.
- 2. Ensure that all connectors on the ESS PWB, PL 3.10 Item 6 are securely connected. Ensure all surface mounted modules are securely connected.
- 3. Reload the software, GP 4.
- 4. If the fault persists, install a new ESS PWB, PL 3.10 Item 6.

### 016-714 Security Box Not Enabled RAP

**016-714** The mailbox specified for the job does not exist.

#### Procedure

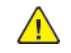

**WARNING:** Ensure that the electricity to the machine is switched off while performing tasks that do not need electricity. Refer to GP 10. Disconnect the power cord. Electricity can cause death or injury. Moving parts can cause injury.

DANGER : Assurez-vous que la machine est hors tension lorsque vous effectuez des tâches ne nécessitant pas d'alimentation électrique. Reportez-vous à GP 10. Débranchez le câble d'alimentation pour prévenir tout risque d'électrocution. Les chocs électriques peuvent présenter un danger de mort ou entraîner des blessures graves. De plus, certaines pièces, lorsqu'elles sont en mouvement, peuvent être source de blessures graves.

AVVERTENZA: Accertarsi di isolare la macchina dall'alimentazione elettrica quando si eseguono attività che non richiedono elettricità. Vedere GP 10. Scollegare il cavo di alimentazione. L'elettricità può causare morte o lesioni personali. Le parti in movimento possono causare lesioni personali.

VORSICHT: Sicherstellen, dass die Stromversorgung des Geräts bei Arbeiten, die keinen Strom erfordern, ausgeschaltet ist. Siehe auch GP 10. Den Netzstecker ziehen. Andernfalls besteht Stromschlaggefahr und Verletzungsgefahr durch bewegliche Teile.

AVISO: Asegúrese de mantener la máquina aislada de la energía eléctrica mientras realiza tareas que no necesitan electricidad. Consulte GP 10. Desconecte el cable de alimentación. La energía eléctrica puede producir lesiones o incluso la muerte. Las piezas sueltas pueden producir lesiones.

Perform the steps that follow:

- 1. Advise the customer to open the appropriate mailbox and then try again.
- 2. Ensure that all connectors on the ESS PWB, PL 3.10 Item 6 are securely connected. Ensure all surface mounted modules are securely connected.
- 3. Reload the software, GP 4.
- 4. If the fault persists, install a new ESS PWB, PL 3.10 Item 6.

## 016-715 ESCP Form Invalid Password RAP

016-715 Unable to access the ESCP form because ESCP form password did not match

#### Procedure

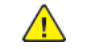

**WARNING:** Ensure that the electricity to the machine is switched off while performing tasks that do not need electricity. Refer to **GP 10**. Disconnect the power cord. Electricity can cause death or injury. Moving parts can cause injury.

DANGER : Assurez-vous que la machine est hors tension lorsque vous effectuez des tâches ne nécessitant pas d'alimentation électrique. Reportez-vous à GP 10. Débranchez le câble d'alimentation pour prévenir tout risque d'électrocution. Les chocs électriques peuvent présenter un danger de mort ou entraîner des blessures graves. De plus, certaines pièces, lorsqu'elles sont en mouvement, peuvent être source de blessures graves.

AVVERTENZA: Accertarsi di isolare la macchina dall'alimentazione elettrica quando si eseguono attività che non richiedono elettricità. Vedere GP 10. Scollegare il cavo di alimentazione. L'elettricità può causare morte o lesioni personali. Le parti in movimento possono causare lesioni personali.

VORSICHT: Sicherstellen, dass die Stromversorgung des Geräts bei Arbeiten, die keinen Strom erfordern, ausgeschaltet ist. Siehe auch GP 10. Den Netzstecker ziehen. Andernfalls besteht Stromschlaggefahr und Verletzungsgefahr durch bewegliche Teile.

AVISO: Asegúrese de mantener la máquina aislada de la energía eléctrica mientras realiza tareas que no necesitan electricidad. Consulte GP 10. Desconecte el cable de alimentación. La energía eléctrica puede producir lesiones o incluso la muerte. Las piezas sueltas pueden producir lesiones.

- 1. Advise the customer to input the correct password to use ESCP form.
- 2. Ensure that all connectors on the ESS PWB, PL 3.10 Item 6 are securely connected. Ensure all surface mounted modules are securely connected.
- 3. Reload the software, GP 4.
- 4. If the fault persists, install a new ESS PWB, PL 3.10 Item 6.

### 016-716 TIFF Data Overflow RAP

016-716 The system detected that the files to be spooled in TIFF exceeded the disk capacity.

#### Procedure

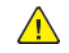

**WARNING:** Ensure that the electricity to the machine is switched off while performing tasks that do not need electricity. Refer to GP 10. Disconnect the power cord. Electricity can cause death or injury. Moving parts can cause injury.

DANGER : Assurez-vous que la machine est hors tension lorsque vous effectuez des tâches ne nécessitant pas d'alimentation électrique. Reportez-vous à GP 10. Débranchez le câble d'alimentation pour prévenir tout risque d'électrocution. Les chocs électriques peuvent présenter un danger de mort ou entraîner des blessures graves. De plus, certaines pièces, lorsqu'elles sont en mouvement, peuvent être source de blessures graves.

AVVERTENZA: Accertarsi di isolare la macchina dall'alimentazione elettrica quando si eseguono attività che non richiedono elettricità. Vedere GP 10. Scollegare il cavo di alimentazione. L'elettricità può causare morte o lesioni personali. Le parti in movimento possono causare lesioni personali.

VORSICHT: Sicherstellen, dass die Stromversorgung des Geräts bei Arbeiten, die keinen Strom erfordern, ausgeschaltet ist. Siehe auch GP 10. Den Netzstecker ziehen. Andernfalls besteht Stromschlaggefahr und Verletzungsgefahr durch bewegliche Teile.

AVISO: Asegúrese de mantener la máquina aislada de la energía eléctrica mientras realiza tareas que no necesitan electricidad. Consulte GP 10. Desconecte el cable de alimentación. La energía eléctrica puede producir lesiones o incluso la muerte. Las piezas sueltas pueden producir lesiones.

Perform the steps that follow:

- 1. Ensure that all connectors on the ESS PWB, PL 3.10 Item 6 are securely connected. Ensure all surface mounted modules are securely connected.
- 2. Reload the software, GP 4.
- 3. Check the wiring between the ESS PWB, PL 3.10 Item 6 and the hard disk.
- 4. Initialise the hard disk. Refer to dC355 Hard Disk Diagnostics.
- 5. Initialize the Sys System NVM, refer to dC301.
- 6. Install a new hard disk, PL 3.10 Item 2.
- 7. If the fault persists, install a new ESS PWB, PL 3.10 Item 6.

### 016-717 Fax Send Result Not Found RAP

016-717 The fax or internet fax send result information is not saved in the controller.

#### Procedure

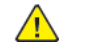

**WARNING:** Ensure that the electricity to the machine is switched off while performing tasks that do not need electricity. Refer to **GP 10**. Disconnect the power cord. Electricity can cause death or injury. Moving parts can cause injury.

DANGER : Assurez-vous que la machine est hors tension lorsque vous effectuez des tâches ne nécessitant pas d'alimentation électrique. Reportez-vous à GP 10. Débranchez le câble d'alimentation pour prévenir tout risque d'électrocution. Les chocs électriques peuvent présenter un danger de mort ou entraîner des blessures graves. De plus, certaines pièces, lorsqu'elles sont en mouvement, peuvent être source de blessures graves.

AVVERTENZA: Accertarsi di isolare la macchina dall'alimentazione elettrica quando si eseguono attività che non richiedono elettricità. Vedere GP 10. Scollegare il cavo di alimentazione. L'elettricità può causare morte o lesioni personali. Le parti in movimento possono causare lesioni personali.

VORSICHT: Sicherstellen, dass die Stromversorgung des Geräts bei Arbeiten, die keinen Strom erfordern, ausgeschaltet ist. Siehe auch GP 10. Den Netzstecker ziehen. Andernfalls besteht Stromschlaggefahr und Verletzungsgefahr durch bewegliche Teile.

AVISO: Asegúrese de mantener la máquina aislada de la energía eléctrica mientras realiza tareas que no necesitan electricidad. Consulte GP 10. Desconecte el cable de alimentación. La energía eléctrica puede producir lesiones o incluso la muerte. Las piezas sueltas pueden producir lesiones.

- 1. Advise the customer to:
  - a. Split any internet fax documents that would exceed 2GB in document storage size into several jobs and control the usage amount of memory.
  - b. If there is a large amount of scan or internet fax documents being processed, wait until the other jobs are completed before performing additional jobs.
- 2. Reload the software, GP 4.
- 3. Check the wiring between the ESS PWB, PL 3.10 Item 6 and the hard disk.
- 4. Initialise the hard disk. Refer to dC355 Hard Disk Diagnostics.
- 5. Initialize the Sys System NVM, refer to dC301.
- 6. Install a new hard disk, PL 3.10 Item 2.
- 7. If the fault persists, install a new ESS PWB, PL 3.10 Item 6.

## 016-718 Out of PCL6 Memory RAP

016-718 Insufficient PCL6 decomposer memory.

#### Procedure

Perform the steps that follow:

- 1. Advise the customer to decrease the resolution to reduce the PLW memory.
- 2. If the fault persists, reload the software, GP 4.

# 016-719 Out of PCL Memory RAP

**016-719** An insufficient memory was detected while using the PCL.

### Procedure

- 1. Advise the customer to increase the PCL memory size. Increasing the memory for the whole system will increase the memory to be allocated to the Decomposer in some measure.
- 2. If the fault persists, reload the software, GP 4.

## 016-720 PCL Command Error RAP

016-720 A PCL command error occurred during PCL processing.

#### Procedure

Perform the steps that follow:

- 1. Advise the customer to cancel the job then execute the command again.
- 2. If the fault persists, reload the software, GP 4.

# 016-721 to 016-724 Settings Error RAP

**016-721** Paper types cannot be determined because all the settings for custom paper priority are set to disabled.

**016-722** Staple position that is not supported by this machine or a paper size that is not supported by the Finisher was specified.

**016-723** Punch position that is not supported by this machine or the paper size that is not supported by the Finisher was specified.

016-724 Job canceled due to invalid combination of staple and punch positions.

#### Procedure

- 1. Advise the customer to correct the settings, then execute the command again.
- 2. If the fault persists, reload the software, GP 4.

### 016-725 B-Formatter Library Image Conversion Error RAP

**016-725** An error has occurred in the B-Formatter during the image conversion of scanned document to fax sending document.

#### Procedure

Perform the steps that follow:

- 1. Advise the customer to directly scan the document and send it to the fax recipient.
- 2. If the fault persists, reload the software, GP 4.

## 016-726 PDL Auto Switch Fail RAP

016-726 Print language auto judgment fail.

#### Procedure

- 1. Advise the customer to fix, then select the decomposer from the UI or with a command.
- 2. If the fault persists, reload the software, GP 4.

### 016-727 Unstorable Document RAP

**016-727** The 0 page condition is detected in the print job mailbox storage.

### Procedure

Perform the steps that follow:

- 1. Advise the customer to switch off paper saving, then print the job again.
- 2. If the fault persists, reload the software, GP 4.

# 016-728 Unsupported TIFF Data RAP

016-728 Unsupported TIFF data.

### Procedure

For information only, no service action necessary. Refer the customer to the User Guide.

### 016-729 TIFF Data Size RAP

**016-720** The files to be spooled in the TIFF exceeded the disk capacity.

#### Procedure

Perform the steps that follow:

- 1. Advise the customer to refer to the User Guide to correct the valid range.
- 2. If the fault persists, reload the software, GP 4.

# 016-731, 016-732 Invalid Data RAP

**016-731** The TIFF data is broken or discontinued halfway.

016-732 The decomposer detected that the form specified is not registered.

### Procedure

- 1. Advise the customer to resend the data or form data.
- 2. If the fault persists, reload the software, GP 4.

### 016-733 Destination Address Resolution Error RAP

016-733 A failure to resolve a P2P address problem (before connection to the server).

### Procedure

Perform the steps that follow:

- 1. Advise the customer to:
  - a. Check if the destination address has been entered correctly.
  - b. Set a correct DNS server address.
- 2. Reload the software, GP 4.
- 3. If the fault persists, perform the 016A Scan to Network Error Entry RAP.

# 016-735 Updating Job Template RAP

**016-735** The system attempted to output the job template list while the job template was being updated.

### Procedure

- 1. Advise the customer to perform the operation again after the Job Template update completes.
- 2. If the fault persists, reload the software, GP 4.

### 016-738, 739, 740 Booklet Size RAP

016-738 Invalid paper size for PS booklet print.

**016-739** The combination of the specified document/paper sizes is incorrect.

**016-740** The specified tray is invalid.

#### Procedure

Perform the steps that follow:

- 1. Advise the customer to specify the correct settings that allow booklet printing.
- 2. If the fault persists, reload the software, GP 4.

# 016-741 Download Mode Fail RAP

016-741 Not able to change into download mode.

#### Procedure

- 1. Advise the customer to cancel the download prohibited mode then check that the jobs have completed before retrying the operation.
- 2. Enter dC131. Set NVM value 700-420 to 0, the retry the operation.

### 016-742 Download Data Product ID Mismatch RAP

**016-742** A mismatch in the product ID of download data was detected.

#### Procedure

Advise the customer to obtain the download data again, then retry the job.

## 016-743 Device Model/Panel Type Error RAP

016-743 The supported model in the download data does not match the device model.

### Procedure

Advise the customer to source a download file that has the same model with the device VerUP then retry the job.

## 016-744 Download Data CheckSum Error RAP

016-744 CheckSum error of download data.

#### Procedure

Perform the steps that follow:

1. Ensure that the cable connected to the device is secured correctly, then retry the job.

# 016-745 Download Data XPJL Fatal Error RAP

016-744 XPJL fatal error during download.

#### Procedure

Switch off, then switch on the machine, GP 10.

## 016-746, 016-751 Unsupported PDF File RAP

016-746 PDF error due to unsupported function sent.

**016-751** Syntax error, usage of undefined command, parameter error, damaged PDF file, internal error of the PDF decomposer has occurred during PDF bridge process.

### Procedure

Perform the steps that follow:

- 1. Advise the customer to print via the driver from Acrobat Reader.
- 2. Reload the software, GP 4.
- 3. If the fault persists, perform the 016A Scan to Network Error Entry RAP.

## 016-747 Drawing Annotation Memory RAP

**016-747** When drawing an annotation image with the copy repeat function specified, there would be insufficient memory.

#### Procedure

- 1. Advise the customer to:
  - a. Increase the annotation image size.
  - b. Reduce the number of repeat images for the repeat function.
- 2. If the fault persists, reload the software, GP 4.

### 016-748, 774, 775, 778, 981 HD Full RAP

016-748 HDD full when mailbox is accessed.

- 016-774 Disk full was detected when opening/writing file for compression type conversion.
- **016-775** Disk full was detected when opening/writing file for image processing operation.
- **016-778** HDD full was detected when opening/writing file for operation.

**016-981** When accessing it, the HD is detected being full.

#### Procedure

Perform the steps that follow:

- 1. Advise the customer to:
  - a. Split the job into pages in order to prevent the full state. Reduce the resolution if possible.
  - b. Delete documents that are no longer needed, such as; mailbox documents, fax send wait documents, secure print documents and delayed print documents.
  - c. Retrieve each page from the Embedded Web Server (EWS).
- 2. Log in as as administrator via the EWS then perform a Disk Overwrite; touch **System**, **Security**, then in the Data Overwrite After Job Completion area touch **Edit**. Enable **Data Overwrite After** Job Completion, touch **Overwrite Now**, then**OK**.
- 3. Initialise the hard disk. Refer to dC355 Hard Disk Diagnostics.
- 4. Initialize the Sys System NVM, refer to dC301.
- 5. Install a new hard disk, PL 3.10 Item 2.
- 6. If the fault persists, reload the software, GP 4.

### 016-749 JCL Syntax Error RAP

**016-749** The PJL/XPJL detected a print language that cannot be printed.

#### Procedure

- 1. Advise the customer to:
  - a. Use the printer driver of the machine to print.
  - b. Not use ContentsBridge to print a PDF file.
  - c. Request the other party to resend the internet fax document using a print language that can be printed by the machine.
- 2. If the fault persists, reload the software, GP 4.

## 016-750 Print Job Ticket Description Error RAP

**016-750** When the customer uses applications such as 'ContentsBridge2005', etc. to send PDF directly, the machine received the print job ticket that was sent together with the PDF. However, the print job ticket data has text that is not supported in this machine or print instruction that is not supported by the machine.

### Procedure

Perform the steps that follow:

- 1. Advise the customer to refer to the user Guide.
- 2. If the fault persists, reload the software, GP 4.

# 016-752 PDF Short of Memory RAP

016-752 Insufficient memory was detected during PDF bridge processing.

#### Procedure

- 1. Advise the customer to:
  - a. Change the print mode. When the print mode is set to High Quality, change the setting to Normal. When the print mode is set to Standard, change the setting to High Speed.
  - b. Print using a driver from Acrobat Reader.
- 2. If the fault persists, reload the software, GP 4.

### 016-753 PDF Password Mismatched RAP

**016-753** When processing a PDF file that is protected by a password, the password in the UI panel settings and the password specified using XPJL (set in the contents bridge utility) do not match.

#### Procedure

Perform the steps that follow:

- 1. Advise the customer to specify the correct password using the UI or the contents bridge.
- 2. If the fault persists, reload the software, GP 4.

# 016-755 PDF Print Prohibited RAP

**016-755** The system processed a PDF file prohibited for printing.

### Procedure

- 1. Advise the customer to use Acrobat to clear the print prohibition setting then print the PDF file.
- 2. If the fault persists, reload the software, GP 4.

### 016-756 Auditron Prohibited Service RAP

016-756 Illegal User Detected

### Procedure

Perform the steps that follow:

- 1. Advise the customer to request the Account Administrator for access to use the service.
- 2. If the fault persists, reload the software, GP 4.

### 016-757 Auditron Invalid User RAP

016-756 The account has not been registered.

### Procedure

- 1. Advise the customer to set the correct account, then resubmit the job.
- 2. If the fault persists, reload the software, GP 4.

### 016-758 Auditron Disabled Function RAP

016-758 An illegal account was detected.

#### Procedure

Perform the steps that follow:

- 1. Advise the customer to:
  - a. Set the new function that is allowed for that account then try again.
  - b. Try a different user account.
  - c. Configure the printer to permit user access to this feature.
  - d. Request that the Accounting Administrator add access rights to the account.
- 2. If the fault persists, reload the software, GP 4.

# 016-759 Auditron Limit Reached RAP

**016-759** The number of registered users reached the limit.

#### Procedure

- 1. Advise the customer additional users can be added to the device with expanded storage options. The productivity kit increases the maximum amount of users available for this device.
- 2. Advise the customer to delete unnecessary users or combine user accounts
- 3. If the fault persists, reload the software, GP 4.

## 016-760 PS Decompose Failure RAP

016-760 An error occurred in decompose processing.

#### Procedure

Perform the steps that follow:

- 1. Advise the customer to resend the job.
- 2. If the fault persists, reload the software, GP 4.

# 016-761 FIFO Empty RAP

016-761 Image enlargement error (FIFO empty).

### Procedure

- 1. Advise the customer to print in the high speed mode. If the fault persists, use print guaranteed mode.
- 2. If the fault persists, reload the software, GP 4.

## 016-762 Print Language Not Installed RAP

016-762 The system requested functions (print language, print utility, etc.) that are not installed.

### Procedure

Perform the steps that follow:

- 1. Advise the customer to correct then select the decomposer from the UI or with a command.
- 2. If the fault persists, reload the software, GP 4.

# 016-763 POP Server Connect RAP

**016-763** The machine cannot connect to the POP server.

### Procedure

- 1. Print a configuration report and confirm that the DNS settings are correct.
- 2. Confirm that the POP3 server settings are correct.
- 3. Enter the IP Address of their POP3 server into the machine.
- 4. If the fault persists, refer the customer to the System Administrator Guide to check that the machine is correctly configured.

## 016-764 SMTP Server Connect RAP

**016-764** The machine failed to connect to the SMTP server.

#### Procedure

Advise the customer to:

- 1. Print a configuration report and confirm that the DNS settings are correct.
- 2. Confirm that the SMTP server settings are correct.
- 3. Enter the IP Address of their SMTP server into the machine.
- 4. If the fault persists, refer the customer to the System Administrator Guide to check that the machine is correctly configured.

# 016-765, 016-766 SMTP Server Error RAP

016-765 The SMTP server HDD is full.

016-766 The memory capacity allocated by the SMTP server is exceeded.

### Procedure

- 1. Delete jobs on their server because the machine is receiving communication from their SMTP (email) server that the server disk drive or mailboxes are full.
- 2. If the fault persists, refer to the System Administrator Guide to ensure that the machine is configured correctly.

### 016-767 Invalid Email Address RAP

**016-767** The system detected that the E-mail destination address is incorrect.

#### Procedure

Perform the steps that follow:

- 1. Check the email address is correct and is a valid email address.
- 2. If the fault persists, reload the software, GP 4.

# 016-768 Invalid Sender Address RAP

**016-768** The SMTP server refused to accept the sender address.

#### Procedure

- 1. Check the sender address is valid and has been spelled correctly.
- 2. Check that the correct SMTP authentication settings have been enabled.
- 3. Check the SMTP user name and password.
- 4. Check that the sender address is correct.

### 016-769 SMTP Server Unsupported DSN RAP

**016-769** The SMTP server refused to accept the sender address.

#### Procedure

Advise the customer to contact the network administrator for advice and ensure that the SMTP server supports DSN.

## 016-770 Direct Fax Function Canceled RAP

**016-770** The direct fax function is canceled by NVM.

### Procedure

Advise the customer to release the direct fax job prohibition (set the target system to 0).

## 016-772 Scan Data Repository Error RAP

**016-772** An error occurred while recalling the DNS resolution library.

### Procedure

Perform the steps that follow:

- 1. Advise the customer to set the DNS address. Or, set the scan data repository address using IP address.
- 2. Reload the software, GP 4.
- 3. If the fault persists, perform the 016A Scan to Network Error Entry RAP.

# 016-776 Image Conversion Error RAP

016-776 Error due to other than HDD access during image conversion processing by S-formatter.

### Procedure

- 1. Advise the customer to:
  - a. If a failure occurred during Salutation/Fax to Email, attempt to retrieve each page from the mailbox via the web browser.
  - b. For occurrences when the password, or signature is specified by the Digital Certificate, perform the steps that follow.
    - Check the validity of the certificate.
    - Set the correct date and time of the machine.
  - c. When scanning is done with the TWAIN driver, change the file format to JFIF, single-page TIFF.
  - d. Switch off FIPS mode, or remove PDF encryption setting in the instructions document.
  - e. Set to Single File for Each Page, or set the Image Format setting to Drawing Object.
- 2. If the fault persists, perform the 016A Scan to Network Error Entry RAP.

## 016-779 Scan Image Conversion Error RAP

**016-779** An error was detected in the Image conversion library.

#### Procedure

Perform the steps that follow:

- 1. Advise the customer to:
  - a. Repeat the operation.
  - b. Reduce the scan resolution to 400dpi or less then repeat the operation.
- 2. Reload the software, GP 4.

# 016-781 Server Connect Error RAP

016-781 SMTP server not found.

### Procedure

- 1. Advise the customer to:
  - a. Correctly set the device TCP/IP, IP address, subnet mask and gateway.
  - b. Check that the SMTP server, IP address or host name and port number are correct.
  - c. Check whether characters other than ASCII are set for the host name of the device. Set the host name of the device to ASCII characters.
- 2. If the fault persists, perform the 016A Scan to Network Error Entry RAP.

### 016-786 HD Full Scan Write Error RAP

**016-786** When performing the scan function, files cannot be written in the HDD.

#### Procedure

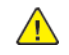

**WARNING:** Ensure that the electricity to the machine is switched off while performing tasks that do not need electricity. Refer to GP 10. Disconnect the power cord. Electricity can cause death or injury. Moving parts can cause injury.

DANGER : Assurez-vous que la machine est hors tension lorsque vous effectuez des tâches ne nécessitant pas d'alimentation électrique. Reportez-vous à GP 10. Débranchez le câble d'alimentation pour prévenir tout risque d'électrocution. Les chocs électriques peuvent présenter un danger de mort ou entraîner des blessures graves. De plus, certaines pièces, lorsqu'elles sont en mouvement, peuvent être source de blessures graves.

AVVERTENZA: Accertarsi di isolare la macchina dall'alimentazione elettrica quando si eseguono attività che non richiedono elettricità. Vedere GP 10. Scollegare il cavo di alimentazione. L'elettricità può causare morte o lesioni personali. Le parti in movimento possono causare lesioni personali.

VORSICHT: Sicherstellen, dass die Stromversorgung des Geräts bei Arbeiten, die keinen Strom erfordern, ausgeschaltet ist. Siehe auch GP 10. Den Netzstecker ziehen. Andernfalls besteht Stromschlaggefahr und Verletzungsgefahr durch bewegliche Teile.

AVISO: Asegúrese de mantener la máquina aislada de la energía eléctrica mientras realiza tareas que no necesitan electricidad. Consulte GP 10. Desconecte el cable de alimentación. La energía eléctrica puede producir lesiones o incluso la muerte. Las piezas sueltas pueden producir lesiones.

Perform the steps that follow:

- 1. Switch off, then switch on the machine, GP 10.
- 2. Ensure all paper trays are loaded.
- 3. If this occurs when sending email, advise the customer to:
  - Reduce the resolution then resend it.
  - Reduce the size then resend it.
  - Reduce the number of pages and separate the job into several batches when sending.
  - Set the output color to Black then resend it.
- 4. Check the wiring between the ESS PWB, PL 3.10 Item 6 and the hard disk.
- 5. Initialise the hard disk. Refer to dC355 Hard Disk Diagnostics.
- 6. Initialize the Sys System NVM, refer to dC301.
- 7. Reload the software, GP 4.
- 8. Install a new hard disk, PL 3.10 Item 2.

### 016-788 Retrieve to Browser Failed RAP

**016-788** SMTP server not found.

#### Procedure

- 1. Switch off, then switch on the machine, GP 10.
- 2. Advise the customer to:
  - a. Reload the browser page then perform retrieval operation again.
  - b. Re-activate the browser, then perform retrieval operation again.
  - c. Improve the connection status to a network.
  - d. Check whether there are problems such as duplicated IP addresses.
- 3. If the fault persists, perform the 016A Scan to Network Error Entry RAP.

## 016-790 Email Fragment Over RAP

016-790 Email fragment quantity is over spec.

### Procedure

Perform the steps that follow:

- 1. Advise the customer to:
  - a. Reduce resolution (image to send quality), then resend the job.
  - b. Reduce magnification, then resend the job.
  - c. Increase the maximum fragment quantity.
- 2. If the fault persists, perform the 016A Scan to Network Error Entry RAP.

# 016-792 Specified Job Not Found RAP

**016-792** An error was detected in the Image conversion library.

### Procedure

- 1. Advise the customer to repeat the operation.
- 2. If the fault persists, reload the software, GP 4.
### 016-794 Media Not Inserted RAP

016-794 Media not inserted.

#### Procedure

Perform the steps that follow:

- 1. Advise the customer to check that the media is inserted.
- 2. If the fault persists, reload the software, GP 4.

# 016-795 Media Reader Format Error RAP

**016-795** The MediaLib detected this error while performing the operation that requires access to media.

### Procedure

- 1. Advise the customer to check the media content from the PC. Check the file format/directory in the media and the selected mode (Digital Camera Print/Document Print), then reset the settings.
- 2. If the fault persists, reload the software, GP 4.

### 016-796 Document Insert Operation Error RAP

**016-796** The MediaLib detected this error while performing the operation that requires access to Media.

### Procedure

Perform the steps that follow:

- 1. Advise the customer to check the me dis content from the PC. Check whether the print file attribute data is displayed on the PC, then reset the settings.
- 2. If the fault persists, reload the software, GP 4.

# 016-797 Image File Read Error RAP

**016-797** The MediaLib detected this error while performing the operation that requires access to media.

### Procedure

- 1. Advise the customer to check the me dis content from the PC. Check whether the print file images are displayed on the PC, then reset the settings.
- 2. If the fault persists, reload the software, GP 4.

# 016-799 PLW Print Instruction Fail RAP

016-799 The specified print parameter is abnormal.

### Procedure

Perform the steps that follow:

- 1. Advise the customer to repeat the operation.
- 2. Reload the software, GP 4.
- 3. If the fault persists, perform the 016A Scan to Network Error Entry RAP.

# 016-910, 016-911 Required Resource Not Ready RAP

**016-910** The paper and staples requested by the selected print parameters are not installed.

**016-911** The paper and staples requested by the print specification are not loaded or different sizes and/or types of paper switching are requested from the same tray.

### Procedure

- 1. Advise the customer to correctly load paper or install the staples.
- 2. If the fault persists, reload the software, GP 4.

# 016-917, 016-918, 016-919 Y/M/C Toner Cartridge Empty RAP

**016-917** The yellow toner cartridge is empty.

**016-918** The magenta toner cartridge is empty.

**016-918** The cyan toner cartridge is empty.

### Procedure

Perform the 024-923 to 024-925 Y/M/C Toner Cartridge Empty RAP.

# 016-920 Destination Error RAP

**016-920** The paper specified for printing can not be detected.

### Procedure

- 1. Advise the customer to correctly set the paper settings.
- 2. Reload the software, GP 4.

### 016-981, 982 HDD Access Error 2 RAP

#### BSD 3.9 ESS

**016-981** HDD was determined to be full due to scan to email, scan to fax, secure print, delayed print or sample print was specified when the HDD capacity is low.

016-982 HDD was determined to be full due to collate, stored or interrupted jobs.

### Procedure

Perform the steps that follow:

- 1. Advise the customer to:
  - a. Process or delete the jobs (documents) stored in the same HDD partition, then repeat the operation.
  - b. If step A does not resolve the problem, expand the HDD partition size of the relevant service.
- 2. Reload the software, GP 4.
- 3. Check the wiring between the ESS PWB, PL 3.10 Item 6 and the hard disk.
- 4. Initialise the hard disk. Refer to dC355 Hard Disk Diagnostics.
- 5. Initialize the Sys System NVM, refer to dC301.
- 6. Install a new hard disk, PL 3.10 Item 2.

# 016-983 Image Log HDD Full RAP

**016-983** With the system data level of ensuring log image creation set to High, the log image storage area on the disk becomes full (during processing a copy/scan job).

### Procedure

- 1. Cancel the job.
- 2. Re-run the job.
- 3. Delete unnecessary documents saved on the machine or change the level of ensuring creation (to Low).

### 016-985 Scan to Email Data Size RAP

016-985 Scan to email data size exceeded.

#### Procedure

182

Perform the steps that follow:

- 1. Advise the customer to reduce the number of documents, reduce the resolution, or increase the compression ratio if the job is multi-value scan.
- 2. If the fault persists, reload the software, GP 4.

# 016A Scan to Network Error Entry RAP

Use this RAP when the customer reports network failures. e.g. cannot connect to the scan server when using the FTP or SMB protocols or when a folder on the scan server cannot be opened.

### **Initial Actions**

Consult with your manager before troubleshooting the customer's network, as the policy varies according to region. Also consult with the customer's IT personnel or System Administrator.

### Procedure

**Note:** Network errors can be complex to diagnose and resolve. Actions are limited to checking for fundamental faults and to collect system information, before contacting 2nd level support.

**Note:** If it is possible to log in to the Embedded Web Server by entering the IP address of the machine, then the network controller on the ESS PWB is good.

Check that the date and time are set correctly on the machine, refer to GP 24 How to Set the Date and Time.

The time and date are correct.

Ν

Set the time and date parameters correctly.

Check the LED link lights at the ESS PWB ethernet connection.

#### The LEDs illuminate.

Ν

If possible, perform the following to try and eliminate the problem of a faulty network port:

- Check the connections at the network port and ESS PWB are good.
- Connect the machine to another network port.
- Advise the customer to a provide a new network port to ESS PWB cable.
- Check the operation of a known good machine to the network port.

If the fault persists, install a new ESS PWB, PL 3.10 Item 6.

#### The LEDs illuminate.

N

Contact 2nd level support.

Perform the Final Actions.

Perform the Final Actions.

### Final Actions

γ

- 1. Attempt to ping the machine:
  - a. Print a configuration report to obtain the IP address of the machine, GP 14.
  - b. Open a command window (CMD):
    - Select Start and in the Search box above the Start button, type CMD , then press Enter .
  - c. In the Command window (where the blinking cursor is) type ping. Press the space bar once, then enter the IP address of the machine. Press **Enter** .
  - d. If the ping command is successful, the machine will reply four times. This should not take more than two or three seconds.

- e. If the ping command times out, or responds with 'host unreachable', check the IP address that was entered. If the IP address is correct, contact 2nd level support.
- 2. Attempt to send a scan job from the machine, if the scan to job did not complete, contact 2nd level support.

# 017-500 Job Limit Illegal Response RAP

017-500 Invalid response from job limit server.

### Procedure

Advise the customer to:

- 1. Check the job parameter settings, then re-run the job.
- 2. Check the response packet from the job limit server.

# 017-501 Multiple Permission Restrictions RAP

017-501 A print rights violation has occurred.

### Procedure

Advise the customer to change the user privileges.

# 017-503 Password Over Maximum RAP

017-503 Password has exceeded maximum number of digits.

### Procedure

Advise the customer to lower the number of password digits.

### 017-504, 017-505 Job Limit RAP

017-504 An error occurred when communicating with JobLimit server.

017-505 An error occurred when communicating with JobLimit server.

### Procedure

Advise the customer to check the network status and the operating status of JobLimit server.

# 017-506 Job Limit Rejected RAP

017-506 The job was canceled because the JobLimit Server sent Reject.

### Procedure

Advise the customer to contact the System Administrator.

# 017-507 Disabled Direct Print RAP

017-507 Direct prints are prohibited.

**Procedure** Advise the customer to change direct print to [Do not prohibit (0)].

### 017-508 JobLimit Estimation No Sheet RAP

**017-508** When attempting to acquire the JobLimit estimate, it was found that the estimate does not exist.

### Procedure

1. Advise the customer to check whether the job parameters and print data are correct.

# 017-516 File Name Acquisition From SFTP Server Fail RAP

**017-516** Communication failed to acquire the file/folder name on the server after connecting to the SFTP server.

#### Procedure

- 1. Advise the customer to check the access rights to the server.
- 2. If the fault persists, advise the customer to check network and/or consult with server administrator.

# 017-517 Folder delete in SFTP Fail RAP

017-517 Failed to delete folders in the SFTP server.

### Procedure

Perform the steps that follow:

- 1. Advise the customer to check the access rights to the server.
- 2. If the fault persists, advise the customer to check network and/or consult with server administrator.

# 017-518 Data read from SFTP server Fail RAP

017-518 Failed to read data from the SFTP server.

### Procedure

- 1. Advise the customer to check the access rights to the server.
- 2. If the fault persists, advise the customer to check network and/or consult with server administrator.

# 017-519 Data write-in to SFTP server Fail RAP

017-519 Failed to write data into the SFTP server.

### Procedure

Perform the steps that follow:

- 1. Advise the customer to check that the storage destination has enough free space.
- 2. If the fault persists, advise the customer to check network and/or consult with server administrator.

# 017-520 Login Name or a Password In SFTP Fail RAP

017-520 Error due to Login name or a password in SFTP Fail

### Procedure

- 1. Advise the customer to check the login name (user name) and password are correct.
- 2. If the fault persists, advise the customer to consult with the Server Administrator.

# 017-521 File delete in SFTP Fail RAP

017-521 Failed to delete files in the SFTP server.

### Procedure

Perform the steps that follow:

- 1. Advise the customer to check the storage destination has enough free space.
- 2. If the fault persists, advise the customer to check network and/or consult with server administrator.

# 017-522 File Creation in SFTP Fail RAP

017-522 Failed to create files in the SFTP server.

### Procedure

- 1. Advise the customer to check whether the specified file name is appropriate and that the storage destination has enough free space.
- 2. If the fault persists, advise the customer to check network and/or consult with server administrator.

# 017-523 Folder Creation in SFTP Fail

017-523 Failed to create folders in the SFTP server.

### Procedure

Perform the steps that follow:

- 1. Advise the customer to check whether the specified file name is appropriate and that the storage destination has enough free space.
- 2. If the fault persists, advise the customer to check network and/or consult with server administrator.

# 017-524 Scan Destination Path in SFTP Fail RAP

017-524 Failed to move to the file storage path on the server after connecting to the SFTP server.

### Procedure

- 1. Advise the customer to check if the storage destination is correct.
- 2. Check if a prohibited character was detected in the specified storage destination or file name.
- 3. If the fault persists, advise the customer to check network and/or consult with server administrator.

# 017-525 Host name solution in SFTP Fail RAP

**017-525** Failed to resolve the host name (server name) during the DNS access before connecting to the SFTP server.

#### Procedure

Perform the steps that follow:

- 1. Advise the customer to check the connection with the DNS and whether the destination server name has been registered in the DNS
- 2. If the fault persists, advise the customer to check network and/or consult with server administrator.

# 017-526 Server Connection in SFTP Fail RAP

**017-526** Failed to connect to the SFTP server.

### Procedure

- 1. Advise the customer to check the IP Address of the server and the connection of the network cable.
- 2. If the fault persists, advise the customer to check network and/or consult with server administrator.

# 017-527 SFTP Scan Internal Fail RAP

**017-527** A Redirector internal error has occurred during SFTP scan.

### Procedure

Perform the steps that follow:

- 1. Advise the customer to repeat the operation.
- 2. If the fault persists, advise the customer to check network and/or consult with server administrator.

# 017-546 PJL file system commands are disabled RAP

**017-546** A job containing PJL File System Commands was performed with [Disable PJL File System Commands] set to [ON] at CWIS/WebUI.

### Procedure

Perform the steps that follow:

1. Advise the customer to Log in as KO User and use CWIS/WebUI to set [Disable PJL File System Commands] to [OFF].

# 017-713 Start TLS Unsupported Fail RAP

017-713 Start TLS unsupported fail.

### Procedure

Advise the customer to change the SSL operation mode setting to other than STARTTLS mode.

# 017-714 SMTP Over SSL Fail RAP

017-714 SSL communication failure with SMTP server.

### Procedure

- 1. Advise the customer to check if this fault occurred in TLS Mode, it may be due to an incorrect port number. Check the Port Number settings of the SMTP Server.
- 2. Confirm that the SSL or TLS encryption type matches the appropriate port the customer selected.
- 3. If the fault persists, reload the software, GP 4.

# 017-715 SSL Certificate Fail RAP

**017-715** An SSL Server Authentication Error has occurred because there is something wrong in the Server Certificate Data.

### Procedure

Advise the customer to register the root certificate of the SMTP server SSL certificate in the machine.

# 017-716, 717, 718 SSL Certificate (SMTP) Fail RAP

017-716 The validity period of the server certificate has not started.

**017-717** The validity period of the server certificate has expired.

**017-718** The server name does not match the server address of the server certificate.

### Procedure

Advise the customer to:

- 1. Check that the SMTP server clock and machine clock are correct.
- 2. Check the validity period of the SMTP server certificate.
- 3. Check that the server name that are registered in the SMTP server certificate and the server address are correct.
- 4. If the clocks are correct, change the SMTP server SSL certificate to one that is valid.

**Note:** This problem can also be fixed by switching off the machines SSL Server Verification setting. This will render the machine unable to guarantee the authenticity of the SMTP server that it is connecting to.

# 017-719 SMTP Over SSL Internal Fail RAP

017-719 Internal software error has occurred during SMTP over SSL process.

### Procedure

Perform the steps that follow:

- 1. Advise the customer to repeat the operation.
- 2. If the fault persists, reload the software, GP 4.

# 017-720, 017-721 PJL Command Fail RAP

017-720 Contract type value is incorrect.

017-721 Geographic region value is incorrect.

### Procedure

Advise the customer to correct the contract type or geographic region value specified by PJL command, then try again.

# 017-722 Total Impressions Over Fail RAP

017-722 The total impressions of billing meter in the data for PJL diag is 9,999,900 or more.

### Procedure

Advise the customer to perform the operation when the value of total impressions is between 0 and 9,999,900.

# 017-723 DocuWorks Unsupported Character Fail RAP

**017-723** When the DocuWorks decomposer is working, it detected some text that cannot be output is in use.

### Procedure

- 1. Advise the customer to print from the DocuWorks viewer using the print driver (ART-EX, PCL, etc.).
- 2. If the fault persists, reload the software, GP 4.

# 017-725 Forced Annotation Syntax Fail RAP

017-725 Syntax error in Forced Annotation instructions is detected.

### Procedure

Perform the steps that follow:

- 1. Advise the customer to check the driver settings.
- 2. If the fault persists, reload the software, GP 4.

# 017-728 Scan Job Flow Document Fail RAP

**017-728** MS Word or MS Excel is specified as the output format in the instructions, but the target document for processing does not possess the conditions required for format processing.

### Procedure

- 1. Advise the customer to:
  - a. Change output format to other than MS Word, MS Excel.
  - b. Start Job Flow Service after satisfying all conditions below:
    - The document for processing is a scan document.
    - The document for processing is full color.
    - Size of the document for processing is 50x50mm or more, 297x432mm or less.
    - Color space of the document for processing is standard color space.
    - Resolution of the document for processing is 300dpi.
    - Magnification of the of the document for processing is 100%.
- 2. If the fault persists, reload the software, GP 4.

# 017-729 Temporary Error in PDL Transfer RAP

**017-729** Temporary inability to send due to maximum jobs exceeded at the destination machine, or spool area of print data full, etc.

### Procedure

Advise the customer to:

- 1. Set the spooling of the print data at the destination machine to hard disk.
- 2. Change spooling setting to Spool to Hard Disk.

# 017-730 Network Error in PDL Transfer RAP

017-730 Network occurred during PDL data transfer.

### Procedure

- 1. Check the connection of the network cable.
- 2. Check the destination machine is powered on.
- 3. Check that the IPP port of the destination machine is enabled.

# 017-731 POP Server Not Connected RAP

017-731 Failed to connect to the POP server.

#### Procedure

Perform the steps that follow:

- 1. Advise the customer to check that network communication between the POP server and the machine is available:
  - a. Check that the POP server IP address that is set in the machine is correct.
  - b. Check the connection of network cables.

# 017-732 Offline Error in PDL Transfer RAP

017-732 Unable to send because destination printer is offline.

#### Procedure

Advise the customer to disable the offline status of the destination machine.

# 017-733 Internal Error in PDL Transfer RAP

017-733 Unable to send because destination printer is offline.

### Procedure

Advise the customer to repeat the operation.

# 017-734 IPP Data Error RAP

**017-734** Syntax error, usage of undefined command, parameter error, damage of the file, or internal error of the decomposer has occurred during the decomposer process of a direct print job that used IPP in its network protocol.

### Procedure

- 1. Advise the customer to print by using a different print method (printer driver or utility other than print from IPP) that is supported by the machine.
- 2. If the fault persists, reload the software, GP 4.

# 017-735 Unauthorized Auditron User RAP

017-735 Unauthorized user is detected.

#### Procedure

Perform the steps that follow:

- 1. Advise the customer to get permission to use the machine from the account administrator.
- 2. If the fault persists, reload the software, GP 4.

# 017-737 Custom Transfer Out of Memory RAP

017-737 A HDD unavailable error was returned when the decomposer called the S-image library.

### Procedure

- 1. Advise the customer to deactivate or delete all unnecessary plug-ins.
- 2. Switch off, then switch on the machine, GP 10.
- 3. Initialise the hard disk. Refer to dC355 Image Disk Diagnostics.
- 4. Initialize the Sys System NVM, refer to dC301.

# 017-738, 017-746 HDD Internal Fail RAP

017-738 The system detected that the JVM has stopped due to internal error.

**017-746** Custom transfer plug-in local disk malfunction.

### Procedure

Perform the steps that follow:

- 1. Switch off, then switch on the machine, GP 10.
- 2. Initialise the hard disk. Refer to dC355 Image Disk Diagnostics.
- 3. Initialize the Sys System NVM, refer to dC301.

# 017-739, 017-740 Transfer Service Not Available RAP

017-739 Custom transfer XCP not activated error.

017-740 Custom transfer plug-in not activated error.

### Procedure

- 1. Enable the embedded plug-in feature.
- 2. Input the software key for the customization kit.

# 017-741 Custom Transfer Invalid Plug-In RAP

**017-741** The instruction that was specified by the instruction set to the plug-in and the feature provided by the plug-in (API) are mismatched when the custom transfer job is in progress.

### Procedure

Advise the customer to:

- 1. Upgrade the embedded plug-in feature (install the latest version).
- 2. Check the contents of the instruction set that is being used. If the instruction set was generated by a custom service, revise the custom service contents.

# 017-742, 743, 744 Custom Transfer Plug-In Connection RAP

017-742 Custom transfer plug-in server connection error.

017-743 Custom transfer plug-in authentication error.

017-744 Custom transfer plug-in server access error.

### Procedure

- 1. Check whether the transfer destination server, etc. and the machine are able to communicate via the network.
- 2. Check whether it is possible to log in to the transfer destination server, etc. by using the specified user name and password.
- 3. Check whether it is possible to log in to the transfer destination server, etc. by using the specified user name and password.

# 017-745 Custom Transfer Plug-in Disk Full RAP

017-745 Insufficient hard disk area for processing was detected.

### Procedure

Perform the steps that follow:

- 1. Advise the customer to take any one of the actions that follow:
  - a. Lower the resolution, then re-send.
  - b. Reduce the size, then re-send.
  - c. Reduce the page count, then re-send the job in several batches.
  - d. Change the output color to black & white, then re-send.

# 017-747 Custom Transfer Plug-In Connection Timeout RAP

017-747 Custom transfer plug-in communication timed out error.

### Procedure

- 1. Wait a while, then re-run the job.
- 2. If the situation does not improve, consult with the Network Administrator.

# 017-748 Custom Transfer Plug-In Invalid machine RAP

017-748 Custom transfer plug-in invalid machine settings data error.

### Procedure

Advise the customer to check the machine settings required for file transfer.

# 017-749 Custom Transfer Plug-In XML Fail RAP

**017-749** When extracting the custom transfer parameter from XML file, the obtaining of the parameter has failed, the parameter format is inconsistent, or the parameter value cannot be processed due to wrong grammar.

### Procedure

Advise the customer to check the contents of the instruction set that is being used. If the instruction set was generated by a custom service, revise the custom service contents.

# 017-750 Custom Transfer Plug-In Internal Fail RAP

017-750 An internal logic error was detected in the custom transfer plug-in.

#### Procedure

Perform the steps that follow:

- 1. Advise the customer to revise the custom transfer plug-in and then reinstall it.
- 2. Switch off, then switch on the machine, GP 10.

# 017-751 Custom Transfer Plug-In Other Fail RAP

**017-751** An error specific to the custom transfer plug-in was detected.

### Procedure

Advise the customer to refer to the error details in the job undelivered transmission report, then take appropriate action.

# 017-755 Software Download Via Network Fail RAP

**017-755** A software download via the network was performed when the software download via network set as prohibited.

### Procedure

Perform the steps that follow:

- 1. Either set the software download via network to allowed or perform the software download using a USB.
- 2. If the fault persists, reload the software, GP 4.

# 017-759 Download Data Inspection Error RAP

017-759 Electronic signature verification error of download data.

### Procedure

Advise the customer to re-obtain the download data then perform the operation again.

# 017-760, 017-766 POP Over SSL Fail RAP

017-760 SSL communication failure with POP server.

017-766 SSL communication failure with POP Server.

#### Procedure

Perform the steps that follow:

- 1. If this had occurred in TSL mode, it may be due to different port number. Advise the customer to check the port number settings of the POP server.
- 2. If the fault persists, reload the software, GP 4.

# 017-761, 017-767 SSL Server Cert Untrusted (POP) RAP

**017-761** An SSL server authentication error has occurred as there is something wrong in the server certificate data.

**017-767** An SSL server authentication error has occurred as there is something wrong in the server certificate data.

#### Procedure

The machine is unable to trust the SSL certificate of the POP server. Advise the customer to register the root certificate of the POP server SSL certificate in the machine.

# 017-762, 763, 764, 768, 769, 770 SSL Certificate (POP) Fail RAP

017-762 The validity period of the server certificate has not started yet.

- 017-763 The validity period of the server certificate has expired.
- **017-764** The server name does not match the server address of the server certificate.
- 017-768 The validity period of the Server Certificate has not started yet.
- 017-769 The validity period of the server certificate has expired.
- 017-770 The server name does not match the server address of the server certificate.

### Procedure

Advise the customer to:

- 1. Check that the clock of the POP server and the machine are correct. If the clock is correct, change the POP server SSL certificate to one that is valid.
- 2. Check the validity period settings of the POP server certificate.
- 3. Check that the server name that are registered in the POP server certificate and the server address are correct.

**Note:** This problem can also be fixed by switching off the machines SSL Server Verification setting. This will render the machine unable to guarantee the authenticity of the POP server that it is connecting to.

# 017-765, 017-771 POP Over SSL Internal Fail RAP

017-765 Software internal error has occurred when POP over SSL process is in progress.

017-771 Software internal error has occurred when POP over SSL process is in progress.

### Procedure

Advise the customer to repeat the operation.

# 017-772 Scan All Blank Page Fail RAP

**017-772** It was detected that all the pages are blank.

### Procedure

Advise the customer to:

- 1. Darken the density during scan.
- 2. Turn off the blank suppression instruction.

# 017-773 Netlog Task Error RAP

017-773 Detected fatal error during Netlog operation.

### **Procedure** Advise the customer to check the setting related to the Netlog function.

# 017-774 Message Lost Error RAP

017-774 Message discard error.

### Procedure

For information only, no service action necessary.

# 017-775 Network API Error RAP

**017-775** Sending message was discarded due to sending API error.

#### Procedure

Advise the customer to check if there is any issues on the network route to the Syslog server.
### 017-776, 017-777 Syslog Server Error RAP

**017-776** The sending message was discarded because the server sent an invalid response or did not respond.

017-777 The sending queue became full and discarded the message sending request.

#### Procedure

Advise the customer to check the status of the Syslog server, address value of the Syslog that is set to the machine, whether there is an issue in the network route between the machine and the Syslog server, or a network cable failure.

### 017-778 Queue Error RAP

**017-778** The sending queue became full due to no IP address being set or assigned, and discarded the message sending.

#### Procedure

Advise the customer to check if the IP address of the machine is set.

### 017-779 Link Error RAP

**017-779** Detected unplugged network cable on the machine side.

#### Procedure

Check the connection state of the network cable.

# 017-780 Held Job Timeout RAP

017-780 Auto delete due to the timeout of held Job that has been overtaken.

#### Procedure

- 1. Advise the customer to disable the auto delete setting or change the timer setting (1-7200 minutes) to an appropriate value.
- 2. Switch off, then switch on the machine, GP 10.

# 017-782, 784, 785, 786 Custom Image Processing Plug-In RAP

**017-782** Detected mismatch of the version of image processing module.

- 017-784 Custom image processing XML error.
- 017-785 Detected an error that is custom image processing plug-in specific.
- 017-786 Image processing error of custom image processing plug-in.

#### Procedure

Perform the steps that follow:

- 1. Advise the customer to reinstall after correcting the custom image processing plug-in.
- 2. Switch off, then switch on the machine, GP 10.

### 017-783 Custom Image Processing Memory RAP

**017-783** The operation was unable to continue due to the memory shortage of the image processing module that is executed in the controller.

#### Procedure

- 1. Advise the customer to take any one of the actions that follow:
  - a. Lower the resolution.
  - b. Change the output color to black & white.
- 2. Switch off, then switch on the machine, GP 10.

### 017-789 Job Limit Estimation Logic Fail RAP

**017-789** During job limit estimate acquisition, a logic error was detected in the ComlDvm\_ GetEstimation.

#### Procedure

Advise the customer to check the job settings, then re-run the job.

### 017-790 to 017-799 Print Permission RAP

**017-790** Color print made in a time zone that is prohibited.

017-791 Print made in a time zone that is prohibited.

**017-792** Printing performed despite being prohibited.

017-793 Color printing performed despite being prohibited.

**017-794** Print made from a prohibited application.

017-795 Color print made from a prohibited application.

**017-796** Single sided print made from a prohibited application.

**017-797** Print made from a paper tray that is prohibited.

**017-798** Job type print made that is prohibited.

017-799 Single sided print made despite being prohibited.

#### Procedure

Advise the customer to set the permissions as required.

### 018-400 IPSEC Configuration Mismatch RAP

018-400 IPSEC error (setting mismatch).

#### Procedure

Advise the customer to clear the IPSEC setting mismatch and re-enable the IPSEC.

**Note:** Mismatched IPSEC settings occur when the password is not set because the authentication method is set to pre-shared key, or when IPSEC certificate is not set because the authentication method is set to digital signature.

### 018-405 User Account Disabled RAP

018-405 User account disabled error.

#### Procedure

Perform the steps that follow:

- 1. Advise the customer that there is a check mark at Account Invalid for the relevant user in the active directory of the LDAP authentication destination server. The server has been set to prohibit access from the relevant user.
- 2. Advise the customer to consult with the Server Administrator.

# 018-406 Setting Status of IP Address (IPv4) RAP

018-406 Setting state of the same IP address (IPv4).

#### Procedure

- 1. Advise the customer to change the setting to a different IP address.
- 2. Change the IP address to DHCP.
- 3. If the fault persists, perform the 016A Scan to Network Error Entry RAP.

### 018-407 Setting Status of IP Address (IPv6) RAP

018-407 Setting state of the same IP address (IPv6).

#### Procedure

- 1. Advise the customer to change the setting to a different IP address. Either that or allow the same IP address setting.
- 2. If the fault persists advise the customer try switching the DHCPv6 configuration to be directed by router and disable the manual address.

### 018-408 Duplicate IPv4 Address RAP

**018-408** The same IP address machine as the IPv4 address of this machine exists on the network in the network environment where the Ether 2 side is connected.

#### Procedure

- 1. Advise the customer to:
  - a. Change the IPv4 address of this machine or the IPv4 address of the network upper apparatus.
  - b. For manual address setting, ensure that the IP address specified by the client is not used in other places.
  - c. Check the respective server setting environments with the client.
- 2. If the fault persists, perform the 016A Scan to Network Error Entry RAP.

### 018-409, 412, 413 Duplicate IPv6 Address 1 RAP

**018-409** The same IP address machine as the IPv6 of this machine exists on the network in the network environment where the Ether 2 is connected.

**018-412** The same IP address machine as the state-less auto setting address 2 of this machine exists on the network in the network environment where Ether 2 is connected.

**018-413** The same IP address machine as the IPv6 state-less auto setting address 3 of this machine exists on the network in the network environment where the Ether 2 is connected.

#### Procedure

Perform the steps that follow:

- 1. Advise the customer to:
  - a. Change the IPv6 address of the network upper apparatus that is duplicated to resolve the IP address duplication.
  - b. Check if the IP address that was set in state-less address auto setting is not used in other places.
- 2. If the fault persists, perform the 016A Scan to Network Error Entry RAP.

### 018-410, 018-411 Dynamic DNS Update Failure RAP

018-410 For Ethernet 2, failed to update the IPv4 address and host name to the DNS server.

018-411 For Ethernet 2, failed to update the IPv6 address and host name to the DNS server.

#### Procedure

- 1. Advise the customer to:
  - a. Check if the DNS server address is correctly set to the machine.
  - b. Check if the DNS server is set so that the dynamic DNS can be operated.
- 2. If the fault persists, perform the 016A Scan to Network Error Entry RAP.

### 018-414 Duplicate IPv6 Address 2 RAP

**018-414** The IPv6 manual setting address that was set in this machine in a network environment connected to Ether 2 is invalid.

#### Procedure

Perform the steps that follow:

- 1. Advise the customer to:
  - a. Change the IPv6 manual setting address of this machine to the IPv6 address that can be used in the machine address.
  - b. Check if the IPv6 address that was automatically set as manual address is a valid address.
- 2. If the fault persists, perform the 016A Scan to Network Error Entry RAP.

### 018-415 Duplicate IPv6 Address 3 RAP

**018-415** The same IP address machine as the IPv6 manual setting address of this machine exists on the network in the network environment where the Ether 2 is connected.

#### Procedure

Advise the customer to change the IPv6 manual setting address of this machine or the IPv6 address of the network upper apparatus.

### 018-416 Duplicate IPv6 Address 4 RAP

**018-416** The same IP address machine as the IPv6 link local address of this machine exists on the network in the network environment where Ether 2 is connected.

#### Procedure

Perform the steps that follow:

- 1. Advise the customer to:
  - a. Change the IPv6 address of the network upper apparatus that is duplicated to resolve the IP address duplication.
  - b. Check if the IPv6 address that was automatically set as link local address is not used in other places.
- 2. If the fault persists, perform the 016A Scan to Network Error Entry RAP.

# 018-424 to 018-426 WLAN WPA Enterprise Certificate Failure RAP

018-424 The WLAN WPA enterprise certificate is empty.

018-425 The WLAN WPA enterprise certificate is unavailable.

**018-426** The WLAN WPA enterprise certificate has failed.

#### Procedure

Advise the customer to request their network administrator to configure the WPA-Enterprise and validate the server certificate.

### 018-427 Duplicate IP Address Range WiFi and WiFi Direct RAP

**018-427** A duplicate range setting was detected in the machine's Wi-Fi IP addresses and Wi-Fi Direct IP addresses.

#### Procedure

Perform the following

- 1. Change the IP address of the machine's Wi-Fi Direct DHCP server to be outside the duplicate range of the IP addresses set for Wi-Fi.
- 2. If the fault persists modify the printer's Wifi Direct IP address to be outside the guest's DHCP range.

### 018-428 WLAN Module Connection Failure RAP

018-428 There is a connection failure between the WIFI module and the ESS PWBA.

#### Procedure

- 1. Switch off the machine, GP 10. Remove, then install the WIFI module. Switch on the machine, GP 10.
- 2. If the fault persists, install new components as necessary:
  - WiFi dongle, PL 3.10 Item 10.
  - ESS PWB, PL 3.10 Item 6.

### 018-429 to 018-436 Duplicate IP Address IPv4 (WiFi) RAP

018-429 There is an IP address conflict with another system on the network (WIFI).

018-430 There is an IP address conflict with another system on the network (WIFI direct).

018-431 There is an IP address conflict with another system on the network (WIFI).

018-432 There is an IP address conflict with another system on the network (WIFI).

018-433 There is an IP address conflict with another system on the network (WIFI).

018-434 There is an IP address conflict with another system on the network (WIFI).

018-435 There is an IP address conflict with another system on the network (WIFI).

018-436 There is an IP address conflict with another system on the network (WIFI).

#### Procedure

Advise the customer to request their network administrator to change the IP address of the systems the machine is connected to, to something different.

### 018-439 WiFi Direct Setting Conflict RAP

**018-439** When activating the Wi-Fi Direct, the conflict setting for Wi-Fi Network Type Ad-hoc is detected.

#### Procedure

Advise the customer to request their network administrator to change the setting for the Wi-Fi network type to Infrastructure.

### 018-440 WiFi Direct Setting IPv6 Conflict RAP

**018-440** When activating the Wi-Fi Direct of this machine, the setting for the IPv6 mode is detected in the conflict configuration information related to the IP protocol stack.

#### Procedure

Advise the customer to request their network administrator to change the setting for the configuration information related to the IP protocol stack to Dual or the IPv4 mode.

### 018-441 WiFi Direct Setting 5GHz Conflict RAP

**018-441** When activating the Wi-Fi Direct of this machine, the setting for the 5GHz mode is detected in the conflict Wi-Fi Band.

#### Procedure

Advise the customer to request their network administrator to change the setting for the Wi-Fi band of this machine to Auto or the 2.4GHz mode.

### 018-500, 501, 503, 504, 506, 507, 508 CA Server Error RAP

**018-500** The SSL server that is necessary for CA could not start because there was no server certificate or private key at an attempt to start the machine.

**018-501** The machine could not connect to the CA server when trying to do CA authentication. The machine has failed in communication.

**018-503** The machine received a message from the CA server and was waiting for a JRM/UI judgment, but received no response in time.

**018-504** During communication between the machine and the CA server for authentication, a mismatch in Session ID between both has occurred.

**018-506** During communication between the machine and the CA server, a mismatch in Field ID between both has occurred.

**018-507** The CA authentication server requested an entry of user info, and the server determined that the entered info was different.

**018-508** In process of CA authentication, the machine has received a server exception message from the CA authentication server.

#### Procedure

Advise the customer to:

- 1. Enter the correct user name and password.
- 2. Make the IOT and the controller the same in agreement info.
- 3. Check the address of the CA server, or recheck the connection to the network.
- 4. Retry the authentication operation.
- 5. Set up the server certificate, or set the CA function to off.
- 6. Check the status of the CA server, then reboot the server if necessary.

### 018-502 SMB Login Failure RAP

**018-502** When logging in to the SMB server, it was detected that the workstations that can log in during SMB scan are limited.

#### Procedure

- 1. Check that the SMB login name and password are correct.
- 2. Check the printer software version is up to date, GP 4.
- 3. Verify that the server SMB share is configured properly.
- 4. Verify that the server firewall is configured properly.
- 5. Check that they have not reached the maximum number of available connections to the share.

### 018-505 SMB-DOS Protocol Error RAP

018-505 SMB user authentication failed/unable to log into SMB scanner.

#### Procedure

- 1. Have the customer contact the network administrator to confirm the following: for the correct user name or password.
  - a. Server user name and password
  - b. Server host name or IP address
  - c. Share name
  - d. Server firewall settings
  - e. In the case of Windows Server 2003, ensure that the time of the SMB server is synchronized with that of the device.
    - Note: If the user forgets his/her password, he/she needs to set up a new password.
- 2. This is how to reset Password:
  - a. On the domain controller for the active directory that has user info, select (Start) menu > (All Programs) > (Management Tool) > (Active Directory Users and Computers).
  - b. From the left frame of the (Active Directory Users and Computers) window, select (Active Directory Users and Computers (Server) > (Domain) > (Users), and list user information.
  - c. Right-click the target user on the right frame of the (Active Directory Users and Computers) window and select (Reset Password)
  - d. Confirm users that are allowed to use Share Windows.
- 3. This is how to confirm users. (MacOS X v10.4)
  - a. From (Dock), start the (System Environment Settings) icon.
  - b. On the (System Environment Settings) window, click the (Share) icon.
  - c. From the Select Service window, select 'Share Windows' and click the (Account) button.

### 018-509 Template Parameter Conflict RAP

018-509 CUI scan: an invalid job template is specified.

#### Procedure

Advise the customer to check whether the settings in the job template are correct. For example:

- 1. A setting that cannot be used in the machine is set.
- 2. The transfer repository is not set correctly.
- 3. A nonexistent template name is specified.

### 018-524 Invalid machine Network Setting RAP

018-524 CUI scan: an invalid job template is specified.

#### Procedure

Advise the customer to:

- 1. Check whether the port and network related settings that are required to execute the scan job are set correctly in the machine.
- 2. Check whether the DNS server setting is correct.
- 3. Check whether the port for the specified protocol is activate.

### 018-525 HDD full or Access Error RAP

**018-525** CUI scan: HDD-related error during processing of job template.

#### Procedure

- 1. Advise the customer to wait for a while, then perform the same operation again.
- 2. If the fault persists, perform the 016-210, 506, 777, 780, 798 HDD Error RAP.

### 018-526 to 018-529, 531, 532 CUI Scan Error RAP

**018-526** A CUI scan start request was received when the job template is being polled.

018-527 CUI scan: internal error occurred when processing job template.

018-528 CUI scan: soap argument error.

**018-529** CUI scan: duplication of soap job startup request.

**018-531** Other errors during start-up of a CUI scan job.

**018-532** Failed to create CUI scan job.

#### Procedure

Advise the customer to wait for a while, then perform the same operation again.

### 018-530 Authentication Error RAP

**018-530** Authentication/DV-related error during start-up of a CUI scan job.

#### Procedure

Advise the customer to either perform the correct authentication operation or check the limitations (color mode, number of sheets, services) that was set by the administrator.

### 018-543 Shared Name Error in SMB Server RAP

**018-543** Problem with the shared name of the SMB scan server.

#### Procedure

Advise the customer to:

- 1. Check the shared name specified then set the correct name.
- 2. Check that the user has the right to access the shared name specified.

### 018-547 SMB Scan Users Restriction RAP

**018-547** The number of SMB scan users has exceeded the limit.

#### Procedure

- 1. Check the limit for the number of users that can connect to the shared folder.
- 2. Check whether the number of users who are concurrently using the server has exceeded the maximum number.

### 018-556 HTTP Server Script Error RAP

018-556 HTTP error - invalid script.

#### Procedure

Advise the customer to:

- 1. Check that the drive and directory that are specified in the HTTP server that sends scanned documents are accessible.
- 2. Repeat the operation.

# 018-557 HTTP Invalid Character in Filename RAP

018-557 HTTP file - invalid characters.

#### Procedure

Advise the customer to ensure that the file name that is specified in the scanned document destination does not contain any invalid characters.

### 018-558 HTTP File Not Found RAP

018-558 The HTTP directory/file name does not exist.

#### Procedure

Advise the customer to:

- 1. Check that the directory that is specified in the scanned document destination HTTP server exists.
- 2. Check that the file name that is specified in the scanned document destination HTTP server exists.

# 018-559 HTTP File Duplication Fail RAP

**018-559** File name conflict stop.

#### Procedure

Advise the customer that when performing scan Jobs, set File Name Conflict to other than Cancel Job.

### 018-560 to 018-563 HTTP Server Login Fail RAP

018-560 HTTP user authentication error.

018-561 HTTP error - not found.

018-562 HTTP response client error.

018-563 HTTP response server error.

#### Procedure

Advise the customer to:

- 1. Check whether the scanned document destination HTTP server is accessible from the PC.
- 2. Check the login user name.
- 3. Check the login password.
- 4. Check the name of scanned document destination HTTP server.
- 5. Check the server path name of scanned document destination HTTP server.

### 018-564 Host Name Solution Error in HTTP RAP

**018-564** Failed to resolve host name in HTTP.

#### Procedure

- 1. Check whether the scanned document destination HTTP server has been registered in the DNS.
- 2. Check whether it is connected to the DNS server.
- 3. Check whether the DNS server address is set.

### 018-565 Proxy Name Solution Error in HTTP RAP

**018-565** Failed to resolve proxy name error in HTTP.

#### Procedure

Advise the customer to:

- 1. Check whether the proxy server name that is set in the machine has been registered in the DNS.
- 2. Check whether it is connected to the DNS server.
- 3. Check whether the DNS server address is set.

### 018-566, 018-567 Server Connect Error in HTTP RAP

**018-566** Failed to connect to the HTTP server.

018-567 HTTP error - access error.

#### Procedure

- 1. Check the network cable of the machine.
- 2. Check whether the scanned document destination HTTP server is accessible from the PC.

### 018-568 HTTP Server SSL Access Fail RAP

018-568 HTTP error - abnormal SSL connection.

#### Procedure

Advise the customer to:

- 1. Check whether the scanned document destination HTTP server is accessible from the PC.
- 2. Check whether the SSL setting of the scanned document destination HTTP server is valid.
- 3. Check the name of scanned document destination HTTP server.
- 4. Check the server path name of scanned document destination HTTP server.

### 018-569 HTTP Server Certificate Fail RAP

**018-569** HTTP error - invalid certificate.

#### Procedure

- 1. Check whether the scanned document destination HTTP server is accessible from the PC.
- 2. Check whether the SSL server certificate of the scanned document destination HTTP server is registered in the machine.
- 3. Check whether the SSL server certificate of the scanned document destination HTTP server is valid. For example, check the items that follow:
  - The certificate has not expired yet.
  - The time that is set in the machine is correct.
  - It is not in the discard list.
  - The certificate path of the SSL server certificate and import any necessary CA certificate.
- 4. If the certificate is not registered in the scanned document destination HTTP server, disable the machine certificate validation.

### 018-570 HTTP Certificate Fail RAP

018-570 HTTP error - invalid client certificate.

#### Procedure

Advise the customer to:

- 1. Check whether the scanned document destination HTTP server is accessible from the PC.
- 2. Check whether the SSL client certificate is set correctly in the machine.
- 3. Check whether a valid machine certificate is registered in the scanned document destination HTTP server.

# 018-571 Internal Error in Scan RAP

018-571 Scan network sending software internal error.

#### Procedure

Advise the customer to repeat the operation.

### 018-587 File Duplication Fail RAP

018-587 File name conflict stop.

#### Procedure

Advise the customer to set File Name Conflict to other than Cancel Job.

# 018-588 Scan Filing Policy Invalid RAP

018-588 Invalid filing policy.

#### Procedure

Advise the customer that when Add is selected for File Name Conflict, check that the file format is not set to Multi-page.

### 018-589 NEXTNAME File Error RAP

018-589 NEXTNAMEDAT file access error.

#### Procedure

Advise the customer that when Add is selected for File Name Conflict, check that the NEXTNAME. DAT file is correct.

### 018-590 Same Name Exists RAP

**018-590** A file/folder with the same name was detected on the server.

#### Procedure

- 1. Perform the same operation again without multiple machines accessing the same folder in the same server.
- 2. Change file name of scan, or move or delete files from the file server using that file name.

### 018-591 File Name Suffix Over Limit RAP

**018-591** The scan file name has exceeded the suffix limit value.

#### Procedure

Advise the customer to change the file name/destination folder on the scan server. Else, move or delete the files in the destination folder.

### 018-592, 018-593 Lock Folder Fail RAP

018-592 Scan lock folder creation failed.

**018-593** Failed to delete the scan lock folder.

#### Procedure

- 1. Check if a lock directory (\*.LCK) remains in the transfer destination, delete it manually then retry the job.
- 2. Check whether there is a folder that has the same name as the specified name.
- 3. Check user permissions to the share or file folder.

### 018-595 Detected User Duplication RAP

018-595 Duplicate IDs were detected at ICCG external authentication (LDAP protocol).

#### Procedure

Advise the customer to make corrections so that the user entries in the database of the LDAP server do not have the same IC card information.

### 018-596, 018-700 Network Error RAP

**018-596** An undefined protocol error, and other errors with LDAP protocol.

018-700 Network stack is not initialized fail.

#### Procedure

Advise the customer to wait for a while, then perform the same operation again.

### 018-701 to 018-705 LDAP Protocol Errors 01 to 05 RAP

018-701 LDAP protocol error 01 at address book operation (operation error).

018-702 LDAP protocol error 02 at address book operation (operation error).

018-703 LDAP protocol error 03 at address book operation.

018-704 LDAP protocol error 04 at address book operation (too many search results to be processed).

018-705 LDAP protocol error 05 at Address Book operation (comparison request result is false)

#### Procedure

Verify that print jobs are printing or print a configuration report and verify that network setup settings are indicated.

The printer is operational or the configuration report indicates valid network settings. Υ

Ν

Check for damage with the network connection. If there is no damage then there is a problem with the network. Inform the customer that the network requires service.

There is a problem with the LDAP setups on the machine or with the remote LDAP server. Advise the customer to verify the machine LDAP setups. If the check is good, there may be a problem with the remote LDAP server.

### 018-706 LDAP Protocol Error 06 RAP

**018-706** LDAP protocol error 06 at address book operation (comparison request result is true).

#### Procedure

- 1. For a single occurrence, take no action.
- 2. If the fault persists, switch off, then switch on the machine, GP 10.

### 018-707, 018-708 LDAP Protocol Errors 07 and 08 RAP

**018-707** LDAP protocol error 07 at address book operation (the specified authentication method is not supported).

018-708 LDAP protocol error 08 at address book operation (strong authentication is required)

#### Procedure

Verify that print jobs are printing or print a configuration report and verify that network setup settings are indicated.

# The printer is operational or the configuration report indicates valid network settings. Y \$N\$

Check for damage with the network connection. If there is no damage then there is a problem with the network. Inform the customer that the network requires service.

There is a problem with the LDAP setups on the machine or with the remote LDAP server. Advise the customer to verify the machine LDAP setups. If the check is good, there may be a problem with the remote LDAP server.

### 018-709 Active Communication is Unavailable Now Fail RAP

018-709 Active communication is unavailable now fail.

#### Procedure

- 1. In case of IPv4 environment, advise the customer to:
  - a. Check whether the address that is being used as the IPv4 address of the machine is undefined, or whether it has become the Auto IP address.
  - b. Check if the network has been connected correctly.
  - c. Check with the network administrator on whether the DHCP server address has been exhausted.
- 2. In case of IPv6 environment, advise the customer to:
  - a. Check whether the address that is being used as the IPv6 address of the machine has been allocated with a global address that uses the network address distributed by the IPv6 router.
  - b. Check if the network has been connected correctly.
  - c. Check with the network administrator on whether the IPv6 router has been configured correctly.

### 018-710 to 018-714 LDAP Protocol Errors 10 to 14 RAP

**018-710** LDAP protocol error 10 at address book operation (not registered in search range).

018-711 LDAP protocol error 11 at address book operation (admin limit is exceeded).

018-712 LDAP protocol error 12 at address book operation (extended function cannot be used).

**018-713** LDAP protocol error 13 at address book operation (secrecy is required).

018-714 LDAP protocol error 14 at Address Book operation (SASL bind in progress).

#### Procedure

Verify that print jobs are printing or print a configuration report and verify that network setup settings are indicated.

#### The printer is operational or the configuration report indicates valid network settings. N

Υ

Check for damage with the network connection. If there is no damage then there is a problem with the network. Inform the customer that the network requires service.

There is a problem with the LDAP setups on the machine or with the remote LDAP server. Advise the customer to verify the machine LDAP setups. If the check is good, there may be a problem with the remote LDAP server.

### 018-715 Kerberos Attestation Protocol Error 73 RAP

018-715 Kerberos Attestation protocol error 73

#### Procedure

Advice the customer that:

- 1. If the error occurred in the case of smart card authentication, algorithm not supported by the machine is specified by KDC.
- 2. In the case of password authentication, KDC does not support any of the machine's algorithms.
- 3. KDC settings should be reviewed. Also, in the case of machines supporting FIPS, disabling FIPS mode may correct the problem.

### 018-716 to 018-721 LDAP Protocol Errors 16 to 21 RAP

018-716 LDAP protocol error 16 at address book operation (the requested attribute does not exist).

018-717 LDAP protocol error 17 at address book operation (the specified attribute is not defined)

**018-718** LDAP protocol error 18 at address book operation (unsuitable combination).

**018-719** LDAP protocol error 19 at address book operation (limit violation).

018-720 LDAP protocol error 20 at address book operation (the specified attribute already exists)

018-721 The server returned RFC2251 standard result message 21 (syntax error of the specified attribute value) in response to the address book inquiry.

#### Procedure

Verify that print jobs are printing or print a configuration report and verify that network setup settings are indicated.

The printer is operational or the configuration report indicates valid network settings. Ν

Υ

Check for damage with the network connection. If there is no damage then there is a problem with the network. Inform the customer that the network requires service.

There is a problem with the LDAP setups on the machine or with the remote LDAP server. Advise the customer to verify the machine LDAP setups. If the check is good, there may be a problem with the remote LDAP server.

### 018-722 GCP Network Fail RAP

018-722 GCP network connection error.

#### Procedure

- 1. Advise the customer to confirm the network connection status, network settings status with the system administrator.
- 2. If the fault persists, reload the software, GP 4.

### 018-723, 018-740 GCP Certification Fail RAP

018-723 GCP certificate connection error.

**018-740** Connection error of certificate has occurred during communication through XMPP protocol with Google server.

#### Procedure

Perform the steps that follow:

- 1. Advise the customer to confirm with the network administrator the correct root CA certificate is present, certificate authentication settings are correct.
- 2. If the fault persists, reload the software, GP 4.

### 018-724 GCP SSL Connection Fail RAP

018-724 GCP SSL connection error.

#### Procedure

- 1. Advise the customer to confirm with the network administrator the network (SSL Communication) connection status, SSL settings status.
- 2. If the fault persists, reload the software, GP 4.

### 018-725 Kerberos Attestation Protocol Error 22 RAP

018-725 Duplicate IDs were detected at ICCG external authentication (LDAP protocol).

#### Procedure

Advise the customer that the user Kerberos password set on the Kerberos server has expired, it is necessary to ask the server administrator to extend the expiration date of it.

### 018-726 Kerberos Attestation Protocol Error 70 RAP

018-726 Duplicate IDs were detected at ICCG external authentication (LDAP protocol).

#### Procedure

Advise the customer to check if a higher CA certificate in the user SmartCard is registered with the machine. If not, register it with the machine.

### 018-727 Kerberos Attestation Protocol Error 71 RAP

018-727 The certificate in the user SmartCard is incorrect (rejected by the Kerbeors server).

#### Procedure

Advise the customer to check if the certificate in the user SmartCard is valid. If it has become invalid or expired, renew it, or if the Kerberos server prohibits the use of the certificate, it is necessary to ask the server administrator to authorise the server permit it.

### 018-728 Kerberos Attestation Protocol Error 72 RAP

**018-728** The Kerbeors server KDC certificate is incorrect (the root CA certificate is not registered with the machine; the KDC certificate has expired; or the KDC certificate address is different from that written on the certificate.)

#### Procedure

- 1. Check if the root CA certificate of KDC certificate is registered with the machine. If not, register the root CA certificate.
- 2. If the KDC certificate has expired, renew the Kerbeors server KDC certificate
- 3. Check that the Kerberos server address set on the machine is the same as that written on the Kerbeors server KDC certificate. If they are different, change the Kerbeors server address set on the machine, or check the Kerbeors server KDC certificate. In this case, there is a possibility of a wrong setting or Kerbeors server impersonation.

# 018-729, 730, 738, 739, 743, 744, 745, 746 GCP Network Fail RAP

**018-729** GCP connection timeout error.

018-730 GCP other network error.

**018-738** Network-related error has occurred during communication through XMPP protocol with Google server.

**018-739** Network-related internal error has occurred during communication through XMPP protocol with Google server.

**018-743** A network related (proxy connection) error has occurred when communicating with Google server via HTTP.

**018-744** A network related (DNS name resolution) error has occurred when communicating with Google server via HTTP.

**018-745** A network related (proxy connection) error has occurred when communicating with Google server via XMPP protocol.

**018-746** A network related (DNS name resolution) error has occurred when communicating with Google server via XMPP protocol.

#### Procedure

Perform the steps that follow:

- 1. Advise the customer to check the network connection status, settings status as the network might be congested.
- 2. If the fault persists, reload the software, GP 4.

### 018-731 GCP HDD Limit Fail RAP

**018-731** Job is aborted because there is not enough capacity in the HDD.

#### Procedure

- 1. Advise the customer to check the HDD available capacity, and free up space. Print again after executing all print jobs which are being spooled.
- 2. If the fault persists, reload the software, GP 4.
# 018-732 to 018-736 LDAP Protocol Errors 32 to 36 RAP

018-732 LDAP protocol error 32 at address book operation (applicable object does not exist).

018-733 LDAP protocol error 33 at address book operation (wrong alias).

018-734 LDAP protocol error 34 at address book operation (wrong DN format, wrong password).

018-735 LDAP protocol error 35 at address book operation (object is terminated).

018-736 LDAP protocol error 36 at address book operation (cannot refer to alias).

### Procedure

Verify that print jobs are printing or print a configuration report and verify that network setup settings are indicated.

#### The printer is operational or the configuration report indicates valid network settings. N

Υ

Check for damage with the network connection. If there is no damage then there is a problem with the network. Inform the customer that the network requires service.

There is a problem with the LDAP setups on the machine or with the remote LDAP server. Advise the customer to verify the machine LDAP setups. If the check is good, there may be a problem with the remote LDAP server.

# 018-737, 018-741 GCP Other Fail RAP

018-737 Other internal error has occurred during GCP module processing.

018-741 Other internal error has occurred during GCP module (XMPP library) processing.

### Procedure

- 1. Advise the customer to check the settings.
- 2. If the fault persists, reload the software, GP 4.

# 018-747 Server Not Found in SMB RAP

**018-747** Unable to find the SMB server during SMB scan.

### Procedure

Advise the customer to:

#### 1. Check the Communication Environment:

Check that network communication between the transfer destination SMB server and this machine is available, by the performing the steps that follow:

- a. Network cable connection.
- b. If the transfer destination address is specified using IP Address, check whether the IP address is correct.
- c. Check with the System Administrator on whether the SMB related ports (\*1) are blocked (whether there are blocked ports at the transfer destination server, between the MFD and the server, etc.)

#### 2. Check the SMB Server:

Check the network setting that follows to check if the computer operates as an SMB server:

a. Whether the SMB related ports (\*1) are blocked by software, such as anti-virus or a firewall, on the server.

#### 3. Check the Resolution Server Name:

Check the network setting that follows to check if the computer operates as an SMB server:

- a. For communication that goes beyond the subnet and the server name is 15 characters or shorter, check the WINS server settings and check whether the server name address can be resolved correctly.
- 4. If there is no problem, login to the SMB server from another PC using the same user name. Check whether a file can be written to the same storage destination on that SMB server. If write is possible, try to perform the same operation again from the machine.

# 018-748, 018-750 to 018-754 LDAP Protocol Errors 48, 50 to 36 RAP

018-748 LDAP protocol error 48 at address book operation (authentication denied).

**018-750** LDAP protocol error 49 at address book operation (the specified authentication certificate is invalid, login name is invalid).

018-751 LDAP protocol error 51 at address book operation (busy).

018-752 LDAP protocol error 52 at address book operation (cannot be processed).

018-753 LDAP protocol error 53 at address book operation (execution denied).

018-754 LDAP protocol error 54 at address book operation (loop detected).

### Procedure

Verify that print jobs are printing or print a configuration report and verify that network setup settings are indicated.

The printer is operational or the configuration report indicates valid network settings. Y  $\ N$ 

Check for damage with the network connection. If there is no damage then there is a problem with the network. Inform the customer that the network requires service.

There is a problem with the LDAP setups on the machine or with the remote LDAP server. Advise the customer to verify the machine LDAP setups. If the check is good, there may be a problem with the remote LDAP server.

# 018-749 LDAP Protocol Error 49 RAP

**018-749** There is a LDAP (Lightweight Directory Access Protocol) error (Designated authentication certificate is invalid/Login name is invalid).

### Procedure

Verify that print jobs are printing or print a configuration report and verify that network setup settings are indicated.

The printer is operational or the configuration report indicates valid network settings. Y  $\hfill N$ 

Check for damage with the network connection. If there is no damage then there is a problem with the network. Tell the customer that the network requires service.

There is a problem with the LDAP setups on the machine or with the remote LDAP server.

Ask the customer to re-verify user name and password to be used for authentication to cancel incorrect search login name. Check with the network administrator to verify authentication setting of server side when the status is not improved.

Verify the machine LDAP setups. If the check is OK, there may be a problem with the remote LDAP server.

# 018-755 Server Connection Error in SMB RAP

**018-755** There is no response from the server and failed to establish TCP/IP session.

### Procedure

Advise the customer to:

- 1. Check the transfer destination server, the router that exists between the multifunction machine and the server, and the anti-virus software, firewall software, etc.
- 2. If there is no problem, login to the SMB server from another PC using the same user name and check whether a file can be written to the same storage destination on that SMB server. If write is possible, try to perform the same operation again from the machine.

**Note:** If the situation does not improve, it is highly likely that there is a problem occurring at the server.

# 018-756 Server Login Response Timeout in SMB RAP

**018-756** Unable to receive a response from the server within the specified time during the scanner (scan to PC) SMB authentication.

### Procedure

Advise the customer to:

- 1. If the transfer destination server belongs to the Active Directory domain, check for delays in the communication between transfer destination server and Domain Controller by the method that follows:
  - a. Check whether it is taking a long time to access the transfer destination server from a PC client.
  - b. If it is taking a long time, consult with the System Administrator.
- 2. If there is no problem, login to the SMB server from another PC using the same user name and check whether a file can be written to the same storage destination on that SMB server. If write is possible, try to perform the same operation again from the machine.

**Note:** If the situation does not improve, there is a possibility of bad connection status in the customers environment. Advise them to consult with the System Administrator.

# 018-757 Host Name Solution Error in SMB RAP

**018-757** The system has failed to resolve the SMB server name of the SMB that is specified as the transfer destination during the scanner (scan to PC).

### Procedure

Advise the customer to:

- 1. For communication that goes beyond the subnet, check the DNS server settings and check whether the server name address can be resolved correctly.
- 2. If there is no problem, login to the SMB server from another PC using the same user name and check whether a file can be written to the same storage destination on that SMB server. If write is possible, try to perform the same operation again from the machine.

# 018-758, 018-759 Picture Preservation or File Name Error RAP

018-758 SMB Scan image storage location or file name error.

**018-759** SMB Scan image storage location or file name error.

### Procedure

Advise the customer to:

- 1. Check whether the storage location is correct.
- 2. Check whether the specified file name is one that can be created on the SMB server.
- 3. Check whether the storage destination or file name of the scan image that is set at the main unit contains restricted characters.

# 018-760 DFS Link Error in SMB RAP

**018-760** The specified storage location gets linked to other shared folder during scanner (scan to PC) SMB transfer as it is set to Distributed File System (DFS).

### Procedure

Advise the customer to check the settings of the distributed file system (DFS) with the system administrator.

# 018-761 Out of Server Memory in SMB RAP

**018-761** The memory at the storage destination PC was detected to have ran out during scanner (scan to PC) SMB transfer.

### Procedure

Advise the customer to:

- 1. Check whether the usage condition at the storage destination PC has caused all the memory to be used.
- 2. Terminate the applications that are currently not in use.
- 3. Check the memory usage status and perform upgrades to increase the memory.
- 4. Reboot the server.

# 018-762 Server Response Timeout in SMB RAP

**018-762** The response from the storage destination PC has taken a long time and caused a timeout during scanner (scan to PC) SMB transfer.

### Procedure

Advise the customer to:

- 1. Check whether an anti-virus software is operating at the storage destination PC. If operating, reduce the number of document copies to make the transmission file smaller.
- 2. Check that there is no cable unplugged or any issues with the router or the hub in the network route.

# 018-763 Character Convert Error in SMB RAP

**018-763** The character code conversion process in the multifunction machine has failed during the scanner (scan to PC) SMB transfer.

### Procedure

Advise the customer to:

- 1. Check whether the server name, shared name, path name, etc. contains machine-dependent characters such as (special symbol), (number symbol), IV (roman numeral), and etc.
- 2. If it contains any machine-dependent characters, edit it so that the name no longer contain any and operate.

# 018-764 LDAP Protocol Errors 64 to 69 and 71 RAP

018-764 LDAP protocol error 64 at address book operation (naming violation).

018-765 LDAP protocol error 65 at address book operation (object class specification error).

**018-766** LDAP protocol error 66 at address book operation (entries other than termination cannot be executed).

018-767 LDAP protocol error 67 at Address Book operation (cannot be executed at RDN).

018-768 LDAP protocol error 68 at address book operation (the specified entry already exists).

018-769 LDAP protocol error 69 at address book operation (object class cannot be changed).

018-771 LDAP protocol error 71 at address book operation (influence on multiple DSA).

#### Procedure

Verify that print jobs are printing or print a configuration report and verify that network setup settings are indicated.

The printer is operational or the configuration report indicates valid network settings. Y  $$\mathsf{N}$$ 

Check for damage with the network connection. If there is no damage then there is a problem with the network. Inform the customer that the network requires service.

There is a problem with the LDAP setups on the machine or with the remote LDAP server. Advise the customer to verify the machine LDAP setups. If the check is good, there may be a problem with the remote LDAP server.

# 018-770 LDAP Protocol Error 70 RAP

018-770 LDAP protocol error 70 at Address Book operation (search target is too large).

### Procedure

Verify that print jobs are printing or print a configuration report and verify that network setup settings are indicated.

The printer is operational or the configuration report indicates valid network settings. Y  $\ \ N$ 

Check for damage with the network connection. If there is no damage then there is a problem with the network. Tell the customer that the network requires service.

Ask the customer to retry search with narrower search target by changing search condition/search start position in Address Book internal data. If the check is OK, there may be a problem with the remote LDAP server.

# 018-772 Shared Name Not Found in Server RAP

**018-772** The shared name that was set does not exist on the transfer destination server during scanner (scan to PC) SMB transfer.

### Procedure

Advise the customer to check whether the shared name that is set at the main unit exists on the transfer destination PC.

# 018-773 Shared Name Error in Server RAP

018-773 Invalid shared name at the SMB scan server.

### Procedure

Advise the customer to:

- 1. Check whether the shared name that is set at the main unit contains restricted characters.
- 2. Check whether the beginning or the end of the shared name that is set at the main unit contain any blank space.
- 3. Check whether the shared name that is set at the main unit is only specified by a period.
- 4. If the transfer destination is a Macintosh, the permission setting must be changed for the user of the shared folder. For the settings, check with the System Administrator.

# 018-780 to 018-784 LDAP Protocol Errors 80 and 82 to 84 RAP

018-780 LDAP protocol error 80 at address book operation (an unknown error has occurred).

**018-782** LDAP protocol error 82 at address book operation (program error or SASL authentication error).

018-783 LDAP protocol error 83 at address book operation (outgoing message encoding error).

018-784 LDAP protocol error 84 at address book operation (incoming message decoding error).

### Procedure

Verify that print jobs are printing or print a configuration report and verify that network setup settings are indicated.

# The printer is operational or the configuration report indicates valid network settings. Y $$\mathsf{N}$$

Check for damage with the network connection. If there is no damage then there is a problem with the network. Inform the customer that the network requires service.

There is a problem with the LDAP setups on the machine or with the remote LDAP server. Advise the customer to verify the machine LDAP setups. If the check is good, there may be a problem with the remote LDAP server.

# 018-781 LDAP Protocol Error 81 RAP

018-781 LDAP protocol error 81 at address book operation (cannot connect to server).

### Procedure

Advise the customer to:

- 1. Check if the network cable is connected.
- 2. If it is connected, check the start up state of the target request server.
- 3. Check whether the shared name that is set at the main unit is only specified by a period.
- 4. Check that the server name is correct.

# 018-785 LDAP Protocol Error 85 RAP

018-785 LDAP protocol error 85 at address book operation (search timeout).

### Procedure

Verify that print jobs are printing or print a configuration report and verify that network setup settings are indicated.

# The printer is operational or the configuration report indicates valid network settings. Y $\ N$

Check for damage with the network connection. If there is no damage then there is a problem with the network. Tell the customer that the network requires service.

Ask the customer to retry search with narrower search target by changing search condition/search start position in Address Book internal data. Ask the customer to verify the machine LDAP setups. If the check is OK, there may be a problem with the remote LDAP server.

### 018-786 LDAP Protocol Errors 86 to 97 RAP

**018-786** LDAP protocol error 86 at address book operation (an unknown authentication method has been specified).

**018-787** LDAP protocol error 87 at address book operation (mistake in definition of search filter).

018-788 LDAP protocol error 88 at address book operation (instruction canceled).

**018-789** LDAP protocol error 89 at address book operation (an incorrect parameter was passed).

018-790 LDAP protocol error 90 at address book operation (insufficient memory).

**018-791** LDAP protocol error 91 at address book operation (server connection prohibited).

018-792 LDAP protocol error 92 at address book operation (unsupported function).

018-793 LDAP protocol error 93 at address book operation (result is not returned).

018-794 LDAP protocol error 94 at address book operation (result no longer exist).

018-795 LDAP protocol error 95 at address book operation (result still exist).

**018-796** LDAP protocol error 96 at address book operation (client loop detected).

**018-797** LDAP protocol error 97 at address book operation (maximum hop number for reference is exceeded).

### Procedure

Verify that print jobs are printing or print a configuration report and verify that network setup settings are indicated.

The printer is operational or the configuration report indicates valid network settings. Y  $$\mathsf{N}$$ 

Check for damage with the network connection. If there is no damage then there is a problem with the network. Inform the customer that the network requires service.

There is a problem with the LDAP setups on the machine or with the remote LDAP server. Advise the customer to verify the machine LDAP setups. If the check is good, there may be a problem with the remote LDAP server.

# 020A Fax Entry RAP

Use this RAP to isolate components which contribute to a fax communications failure.

### **Initial Actions**

- Check that the fax line cables are correctly connected. Fax Line 1 from the telephone line outlet connects to the line 1 socket on the machine. Fax line 2 (if installed) from the telephone line outlet connects to the line 2 socket on the machine. Fax line 3 (if installed) from the telephone line outlet connects to the line 3 socket on the machine.
- Use a hand set to dial a remote number. Listen to the dial type, Dual Tone Multiple Frequency (DTMF or 'tone') or 'pulse'.
- Check dC125 Active Faults. If fax faults are listed, perform the appropriate RAP.
- Print a protocol report, GP 30. Check for error codes.
- From the Embedded Web Server Home screen, select Log In , then Admin . Enter the password '1111' (default setting). Select Log In . Select Apps . From the Installed Apps list, select Fax . Check for any active feature that would inhibit the sending or receiving of a fax for each installed fax line, such as:
  - Fax Receive Mode is set to 'Auto Answer Fax'.
  - Incoming Fax Filtering.
  - Dialing Mode setting is correct (Tone/Pulse 10 pps/Pulse 20 pps).
  - Line Type setting is correct (PSTN/PBX).

#### Procedure

**WARNING:** Ensure that the electricity to the machine is switched off while performing tasks that do not need electricity. Refer to **GP 10**. Disconnect the power cord. Electricity can cause death or injury. Moving parts can cause injury.

DANGER : Assurez-vous que la machine est hors tension lorsque vous effectuez des tâches ne nécessitant pas d'alimentation électrique. Reportez-vous à GP 10. Débranchez le câble d'alimentation pour prévenir tout risque d'électrocution. Les chocs électriques peuvent présenter un danger de mort ou entraîner des blessures graves. De plus, certaines pièces, lorsqu'elles sont en mouvement, peuvent être source de blessures graves.

AVVERTENZA: Accertarsi di isolare la macchina dall'alimentazione elettrica quando si eseguono attività che non richiedono elettricità. Vedere GP 10. Scollegare il cavo di alimentazione. L'elettricità può causare morte o lesioni personali. Le parti in movimento possono causare lesioni personali.

VORSICHT: Sicherstellen, dass die Stromversorgung des Geräts bei Arbeiten, die keinen Strom erfordern, ausgeschaltet ist. Siehe auch GP 10. Den Netzstecker ziehen. Andernfalls besteht Stromschlaggefahr und Verletzungsgefahr durch bewegliche Teile.

AVISO: Asegúrese de mantener la máquina aislada de la energía eléctrica mientras realiza tareas que no necesitan electricidad. Consulte GP 10. Desconecte el cable de alimentación. La energía eléctrica puede producir lesiones o incluso la muerte. Las piezas sueltas pueden producir lesiones.

#### The fax is connected to an analogue network.

Y N

260

Perform the 020H Fax Problems on Digital Networks RAP.

The Fax App is available.

```
Y N
```

Perform the 020F Fax App Not Available RAP.

### The machine will send a fax to all machines.

- N
- The machine will send a fax to some machines. Y N
- Perform the 020B Unable To Send A Fax RAP.

Perform the 020C Unable To Send A Fax To Some Machines RAP.

The machine will receive a fax from the remote machine.

```
Y N
```

```
Perform the 020D Unable To Receive A Fax RAP.
```

The fax prints out.

```
Y N
```

Perform the 020E Fax Will Not Print RAP.

The fault is cleared.

```
Y N
```

Perform the 020G Fax module Checkout RAP.

The fax is working correctly. Send a 3 page test fax to a known good fax machine. Print a protocol report, GP 30. Check for errors.

**Note:** If applicable, ensure that any sending or receiving feature adjustments that were made during this procedure are reset to the customer's preferences.

# 020B Unable To Send A Fax RAP

Use this RAP to isolate components which contribute to a fax send failure.

### Procedure

Note: Refer to the 020A Fax Entry RAP. Complete all of the Initial Actions.

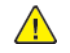

**WARNING:** Ensure that the electricity to the machine is switched off while performing tasks that do not need electricity. Refer to GP 10. Disconnect the power cord. Electricity can cause death or injury. Moving parts can cause injury.

DANGER : Assurez-vous que la machine est hors tension lorsque vous effectuez des tâches ne nécessitant pas d'alimentation électrique. Reportez-vous à GP 10. Débranchez le câble d'alimentation pour prévenir tout risque d'électrocution. Les chocs électriques peuvent présenter un danger de mort ou entraîner des blessures graves. De plus, certaines pièces, lorsqu'elles sont en mouvement, peuvent être source de blessures graves.

AVVERTENZA: Accertarsi di isolare la macchina dall'alimentazione elettrica quando si esequono attività che non richiedono elettricità. Vedere GP 10. Scollegare il cavo di alimentazione. L'elettricità può causare morte o lesioni personali. Le parti in movimento possono causare lesioni personali.

VORSICHT: Sicherstellen, dass die Stromversorgung des Geräts bei Arbeiten, die keinen Strom erfordern, ausgeschaltet ist. Siehe auch GP 10. Den Netzstecker ziehen. Andernfalls besteht Stromschlaggefahr und Verletzungsgefahr durch bewegliche Teile.

AVISO: Asegúrese de mantener la máguina aislada de la energía eléctrica mientras realiza tareas que no necesitan electricidad. Consulte GP 10. Desconecte el cable de alimentación. La energía eléctrica puede producir lesiones o incluso la muerte. Las piezas sueltas pueden producir lesiones.

Verify with the customer that Public Switched Telephone Network/Private Automatic Branch Exchange (PSTN/PABX) line is operational. Connect a telephone handset into the line outlet. Listen for a dial tone. Use a known good telephone handset.

#### The dial tone is present. Ν

Υ

Use a telephone handset to dial a known good number.

#### The ring back is heard.

Υ Ν

Ask the customer to request a line check by the telephone company. Enable audio line monitor. Refer to How to Enable Audio Line Monitor.

Dial the fax number. Listen for dial tones or dialing and answer tones.

#### Fax tones are present.

Y N

Perform the 020G Fax Module Checkout.

Install new components as necessary:

- Line 1 fax PWB, PL 20.05 Item 10.
- Line 2 or 3 fax PWB, PL 20.05 Item 15.
- Telephone cable.

The dial tone/dialling answer tones are present.

A

Ν

The exchange is receiving the digits too guickly or is not processing the digits correctly. Ask the customer if the exchange uses 'tone' or 'pulse' dialing.

Perform the steps that follow:

- From the Embedded Web Server Home screen, select Log In, then Admin. Enter the password '1111' (default setting). Select Log In . Select Apps . From the Installed Apps list, select Fax. Check that the Dialing Mode setting is correct (Tone/ Pulse 10 pps/Pulse 20 pps).
- Advise the customer to insert a pause (,) between the first and second digit of the dial string.

The fax only dials once and hangs up, or the busy tone has unusual timing, frequency or level. The busy tones are recognized.

- Υ Ν
- Check the number for a voice or tone answer.

The fax is working correctly. Send a 3 page test fax to a known good fax machine. Print a protocol report, GP 30. Check for errors. Re-enter the details from the Fax options.

Check that the customer is dialing the correct number.

#### The number is correct. Y

Ν

Ask the customer to dial the number using the appropriate access codes. Enable audio line monitor. Refer to How to Enable Audio Line Monitor.

Dial the fax number. Listen for a dial tone or dialing and answer tones.

#### Fax tones are present. Υ Ν

Perform the 020G Fax Module Checkout.

Install new components as necessary:

- Line 1 fax PWB. PL 20.05 Item 10.
- Line 2 or 3 fax PWB. PL 20.05 Item 15.
- Telephone cable.

#### The dial tone/dialling answer tones are present.

#### Ν

Y

The exchange is receiving the digits too guickly or is not processing the digits correctly. Ask the customer if the exchange uses 'tone' or 'pulse' dialing.

Perform the steps that follow:

- From the Embedded Web Server Home screen, select Loa In , then Admin . Enter the password '1111' (default setting). Select Log In . Select Apps . From the Installed Apps list, select Fax. Check that the Dialing Mode setting is correct (Tone/Pulse 10 pps/Pulse 20 pps).
- Advise the customer to insert a pause (, ) between the first and second digit of the dial strina.

The fax only dials once and hangs up, or the busy tone has unusual timing, frequency or level. The busy tones are recognized.

#### Y Ν

- Check the number for a voice or tone answer.
- I A

- From the Embedded Web Server Home screen, select Log In , then Admin . Enter the password '1111' (default setting). Select Log In . Select Apps . From the Installed Apps list, select Fax . Check that the country setting is correct.

The fax is working correctly. Send a 3 page test fax to a known good fax machine. Print a protocol report, GP 30. Check for errors.

### How to Enable Audio Line Monitor

- 1. Enter Customer Administration Tools. GP 23.
- 2. Touch Device .
- 3. Touch General , then Sounds .
- 4. Touch Fax Processing Tones :
  - 0 = Off (Default)
  - 1 = Low
  - 2 = Medium
  - 3 = Hiah

# 020C Unable To Send A Fax To Some Machines RAP

Use this RAP to isolate components which contribute to a failure to send a fax to some machines.

### Procedure

Note: Refer to the 020A Fax Entry RAP. Complete all of the Initial Actions.

**WARNING:** Ensure that the electricity to the machine is switched off while performing tasks that do not need electricity. Refer to GP 10. Disconnect the power cord. Electricity can cause death or injury. Moving parts can cause injury.

DANGER : Assurez-vous que la machine est hors tension lorsque vous effectuez des tâches ne nécessitant pas d'alimentation électrique. Reportez-vous à GP 10. Débranchez le câble d'alimentation pour prévenir tout risque d'électrocution. Les chocs électriques peuvent présenter un danger de mort ou entraîner des blessures graves. De plus, certaines pièces, lorsqu'elles sont en mouvement, peuvent être source de blessures graves.

AVVERTENZA: Accertarsi di isolare la macchina dall'alimentazione elettrica quando si esequono attività che non richiedono elettricità. Vedere GP 10. Scollegare il cavo di alimentazione. L'elettricità può causare morte o lesioni personali. Le parti in movimento possono causare lesioni personali.

VORSICHT: Sicherstellen, dass die Stromversorgung des Geräts bei Arbeiten, die keinen Strom erfordern, ausgeschaltet ist. Siehe auch GP 10. Den Netzstecker ziehen. Andernfalls besteht Stromschlaggefahr und Verletzungsgefahr durch bewegliche Teile.

AVISO: Asegúrese de mantener la máguina aislada de la energía eléctrica mientras realiza tareas que no necesitan electricidad. Consulte GP 10. Desconecte el cable de alimentación. La energía eléctrica puede producir lesiones o incluso la muerte. Las piezas sueltas pueden producir lesiones.

#### Ensure the correct number is being dialled to make the connection.

#### The connection is made.

N

The exchange is not processing the digits correctly. The machine needs a longer pause between digits. Advise the customer to insert a pause (, ) between the first and second digit of the dial string.

Call the fax number from a known good telephone. Listen for the answer fax tones.

#### The fax tones are heard.

Ν

The fax on the remote end is not picking up, or no fax is connected. Advise the customer to check the machine at the remote end.

The fax is working correctly. Send a 3 page test fax to a known good fax machine. Print a protocol report, GP 30. The protocol report shows Receive Not Ready (RNR) is received from the remote fax repeatedly until timeout and Disconnect (DCN). Check for a communication failure after 'V34-PH2/ V34-PH3' or 'DCS/TCF'.

#### The remote fax receives and prints the fax. Υ

Ν

There is a compatibility problem with the remote fax. Check the items that follow:

- Check the protocol report for communication errors.
- A

- The fax line quality is too poor for V34 (Super G3) to function correctly. This is possibly caused by mains interference on the line.
- From the Embedded Web Server Home screen, select Log In , then Admin . Enter the password '1111' (default setting). Select Log In . Select Apps . From the Installed Apps list, select Fax . Disable Super G3.
  - If mains noise persists, install and use line 2 or 3 instead of line 1 (if available).

The protocol report shows Message Confirmation (MCF) is not sent by the remote fax (last page), only DCN.

#### The failure report is printed, but the remote fax prints multiple copies of the job or failed page. Υ Ν

The fax is working correctly. Send a 3 page test fax to a known good fax machine. Print a protocol report, GP 30. Check for errors.

The machine will resend up to 5 times before printing the failure report.

Enter Customer Administration Tools, GP 23. Select Service Settings / Embedded Fax Settings / Transmission Defaults / Automatic Resend . Set the number of resends to 1 or 2.

### 020D Unable To Receive A Fax RAP

Use this RAP to isolate components which contribute to a fax receive failure.

### Procedure

Note: Refer to the 020A Fax Entry RAP. Complete all of the Initial Actions.

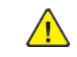

**WARNING:** Ensure that the electricity to the machine is switched off while performing tasks that do not need electricity. Refer to GP 10. Disconnect the power cord. Electricity can cause death or injury. Moving parts can cause injury.

DANGER : Assurez-vous que la machine est hors tension lorsque vous effectuez des tâches ne nécessitant pas d'alimentation électrique. Reportez-vous à GP 10. Débranchez le câble d'alimentation pour prévenir tout risque d'électrocution. Les chocs électriques peuvent présenter un danger de mort ou entraîner des blessures graves. De plus, certaines pièces, lorsqu'elles sont en mouvement, peuvent être source de blessures graves.

AVVERTENZA: Accertarsi di isolare la macchina dall'alimentazione elettrica auando si esequono attività che non richiedono elettricità. Vedere GP 10. Scollegare il cavo di alimentazione. L'elettricità può causare morte o lesioni personali. Le parti in movimento possono causare lesioni personali.

VORSICHT: Sicherstellen, dass die Stromversorgung des Geräts bei Arbeiten, die keinen Strom erfordern, ausgeschaltet ist. Siehe auch GP 10. Den Netzstecker ziehen. Andernfalls besteht Stromschlaggefahr und Verletzungsgefahr durch bewegliche Teile.

AVISO: Asegúrese de mantener la máguina aislada de la energía eléctrica mientras realiza tareas que no necesitan electricidad. Consulte GP 10. Desconecte el cable de alimentación. La energía eléctrica puede producir lesiones o incluso la muerte. Las piezas sueltas pueden producir lesiones.

Verify with the customer that Public Switched Telephone Network/Private Automatic Branch Exchange (PSTN/PABX) line is operational. Use a known good telephone handset or use a line test tool to check the fax line.

#### The dial tone is present. Υ

Ν

Ask the customer to request a line check by the telephone company.

Ensure the fax service is enabled and supported on that line by a PBX administrator. Call the handset from another telephone.

#### The phone rings.

#### Ν

Υ

Ask the customer to request a line check by the telephone company.

Ensure the fax service is enabled and supported on that line by a PBX administrator. Reconnect the fax. Call the fax number from another telephone. Listen for fax tones.

#### The machine answers and fax tones are heard.

N

Print a fax activity report, GP 30. Check for receive calls on the activity report. The machine probably does not 'beep' to indicate an incoming call.

Call the fax number from another telephone. Listen for fax tones. The machine answers and fax tones are heard.

# N

Perform the 020G Fax Module Checkout.

Install new components as necessary:

- Line 1 fax PWB. PL 20.05 Item 10.
- Line 2 or 3 fax PWB. PL 20.05 Item 15.

The fax is working correctly. Send a 3 page test fax to a known good fax machine. Print a protocol report, GP 30. Check for errors.

Receive a 3 page test fax from the original fax machine. The fax is working correctly. Send a 3 page test fax to a known good fax machine. Print a protocol report, GP 30. Check for errors. The protocol report may show a communication failure after 'Called Subscriber Identified/Digital Identification Signal' (CSI/DIS) or 'Digital Command Signal/Training Check' (DCS/TCF) or after 'V34-PH2/V34-PH3' or 'Eye Quality Monitor' (EQM) value greater than 5000.

#### The protocol report shows a communication failure. Υ

N

The problem may be intermittent. Inform the operator of the remote machine that they should report the problem to the telephone company.

Perform the steps that follow:

- Confirm the fax line is a standard PSTN/PBX analogue line.
- The fax line auglity is too poor for Super G3 or G3 to function correctly. There is possibly mains interference on the line. The DSL line may not be correctly filtered.
- Ask the customer to request a fax capable service from telephone company.
- If mains noise is apparent, install a new line 1 fax PWB, PL 20.05 Item 10 or line 2 or 3 fax PWB, PL 20.05 Item 15 as necessary.
- From the Embedded Web Server Home screen, select Log In , then Admin . Enter the password '1111' (default setting). Select Log In . Select Apps . From the Installed Apps list, select Fax . Disable Super G3.
- Send a 3 page test fax from a known good fax machine.

# 020E Fax Will Not Print RAP

Use this RAP to solve fax printing problems.

### **Initial Actions**

- Check the condition of the paper in all trays.
- Check that the paper trays are loaded with the appropriate paper sizes for printing the fax. Refer to GP 15.
- Enter Customer Administration Tools, GP 23. Touch Device , then Apps . Touch Fax , then ensure Secure Fax Receive is off.

### Procedure

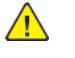

**WARNING:** Ensure that the electricity to the machine is switched off while performing tasks that do not need electricity. Refer to GP 10. Disconnect the power cord. Electricity can cause death or injury. Moving parts can cause injury.

DANGER : Assurez-vous que la machine est hors tension lorsque vous effectuez des tâches ne nécessitant pas d'alimentation électrique. Reportez-vous à GP 10. Débranchez le câble d'alimentation pour prévenir tout risque d'électrocution. Les chocs électriques peuvent présenter un danger de mort ou entraîner des blessures araves. De plus, certaines pièces, lorsqu'elles sont en mouvement, peuvent être source de blessures graves.

AVVERTENZA: Accertarsi di isolare la macchina dall'alimentazione elettrica quando si esequono attività che non richiedono elettricità. Vedere GP 10. Scollegare il cavo di alimentazione. L'elettricità può causare morte o lesioni personali. Le parti in movimento possono causare lesioni personali.

VORSICHT: Sicherstellen, dass die Stromversorgung des Geräts bei Arbeiten, die keinen Strom erfordern, ausgeschaltet ist. Siehe auch GP 10. Den Netzstecker ziehen. Andernfalls besteht Stromschlaggefahr und Verletzungsgefahr durch bewegliche Teile.

AVISO: Aseaúrese de mantener la máquina aislada de la eneraía eléctrica mientras realiza tareas que no necesitan electricidad. Consulte GP 10. Desconecte el cable de alimentación. La energía eléctrica puede producir lesiones o incluso la muerte. Las piezas sueltas pueden producir lesiones.

From the Embedded Web Server Home screen, select Log In, then Admin. Enter the password '1111' (default setting). Select Log In . Select Apps . From the Installed Apps list, select Fax . Check that:

- Auto Tray Switching is set to Use Same or Larger Paper Size.
- Auto Reduce on Receipt is set to **On**.
- Fax Receive Tray is set to all available trays.

# 020F Fax App Not Available RAP

Use this RAP to isolate the problem when the Fax App is not available, or is greyed out.

### Procedure

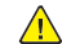

**WARNING:** Ensure that the electricity to the machine is switched off while performing tasks that do not need electricity. Refer to GP 10. Disconnect the power cord. Electricity can cause death or injury. Moving parts can cause injury.

DANGER : Assurez-vous que la machine est hors tension lorsque vous effectuez des tâches ne nécessitant pas d'alimentation électrique. Reportez-vous à GP 10. Débranchez le câble d'alimentation pour prévenir tout risque d'électrocution. Les chocs électriques peuvent présenter un danger de mort ou entraîner des blessures graves. De plus, certaines pièces, lorsqu'elles sont en mouvement, peuvent être source de blessures graves.

AVVERTENZA: Accertarsi di isolare la macchina dall'alimentazione elettrica quando si eseguono attività che non richiedono elettricità. Vedere GP 10. Scollegare il cavo di alimentazione. L'elettricità può causare morte o lesioni personali. Le parti in movimento possono causare lesioni personali.

VORSICHT: Sicherstellen, dass die Stromversorgung des Geräts bei Arbeiten, die keinen Strom erfordern, ausgeschaltet ist. Siehe auch GP 10. Den Netzstecker ziehen. Andernfalls besteht Stromschlaggefahr und Verletzungsgefahr durch bewegliche Teile.

AVISO: Asegúrese de mantener la máquina aislada de la energía eléctrica mientras realiza tareas que no necesitan electricidad. Consulte GP 10. Desconecte el cable de alimentación. La energía eléctrica puede producir lesiones o incluso la muerte. Las piezas sueltas pueden producir lesiones.

From the Embedded Web Server Home screen, select Log In , then Admin . Enter the password '1111' (default setting). Select Log In . Select System , then Fax . Check that the fax is enabled.

Exit Customer Administration Tools, GP 23. Press the Home button on the UI.

#### The Fax App is displayed.

#### Y N

Check that the fax PWBs, PL 20.05 are installed correctly.

Perform the steps that follow:

- 1. Switch off the machine, GP 10.
- 2. Check the fax USB harness, PL 20.05 Item 2.
- 3. Switch on the machine, GP 10.

#### The Fax App is displayed.

- Y N
  - Reload the software, GP 4.

**Note:** Software should only be loaded on a working machine. Loading or reloading software onto a machine (or fax module) that has a fault will not work.

```
Perform SCP 5 Final Actions.
```

```
Perform SCP 5 Final Actions.
```

# 020G Fax Module Checkout RAP

Use this RAP to check for problems with the fax PWBs.

#### **Initial Actions**

**WARNING:** Ensure that the electricity to the machine is switched off while performing tasks that do not need electricity. Refer to **GP 10**. Disconnect the power cord. Electricity can cause death or injury. Moving parts can cause injury.

DANGER : Assurez-vous que la machine est hors tension lorsque vous effectuez des tâches ne nécessitant pas d'alimentation électrique. Reportez-vous à GP 10. Débranchez le câble d'alimentation pour prévenir tout risque d'électrocution. Les chocs électriques peuvent présenter un danger de mort ou entraîner des blessures graves. De plus, certaines pièces, lorsqu'elles sont en mouvement, peuvent être source de blessures graves.

AVVERTENZA: Accertarsi di isolare la macchina dall'alimentazione elettrica quando si eseguono attività che non richiedono elettricità. Vedere GP 10. Scollegare il cavo di alimentazione. L'elettricità può causare morte o lesioni personali. Le parti in movimento possono causare lesioni personali.

VORSICHT: Sicherstellen, dass die Stromversorgung des Geräts bei Arbeiten, die keinen Strom erfordern, ausgeschaltet ist. Siehe auch GP 10. Den Netzstecker ziehen. Andernfalls besteht Stromschlaggefahr und Verletzungsgefahr durch bewegliche Teile.

AVISO: Asegúrese de mantener la máquina aislada de la energía eléctrica mientras realiza tareas que no necesitan electricidad. Consulte GP 10. Desconecte el cable de alimentación. La energía eléctrica puede producir lesiones o incluso la muerte. Las piezas sueltas pueden producir lesiones.

- Switch off, then switch on the machine, GP 10.
- For image quality defects, perform the IQ27 Unfused Copy/Toner Offset RAP.
- Initialize the System NVM, refer to dC301.

#### Procedure

Switch off the machine GP 10. Disconnect the components that follow:

- If installed, the line 2 and 3 fax PWBs, PL 20.05 Item 15.
- The line 1 fax PWB, PL 20.05 Item 10 from the riser PWB.
- The the fax USB harness, PL 20.05 Item 2 from the ESS PWB.

Check that the connectors are clean and not damaged. If the connectors are damaged, install new components as necessary:

- Line 1 fax PWB, PL 20.05 Item 10.
- Line 2 or 3 fax PWB, PL 20.05 Item 15.
- Riser PWB, PL 20.05 Item 16.
- Fax USB harness, PL 20.05 Item 2.
- ESS PWB, PL 3.10 Item 6.

# 020H Fax Problems on Digital Networks RAP

Use this RAP to isolate fax problems when using digital networks.

The fax option was designed as an analogue Group 3 device. This will have the best performance when connected to a dedicated analogue phone Public Switched Telephone Network (PSTN) line or 'Plain Old Telephone System' (POTS).

- The fax option will function on the technologies that follow:
  - Asymmetric Digital Subscriber Line (ADSL).
  - Digital Subscriber Line (DSL).
  - Voice Over Internet Protocol (VOIP).
  - Fax Over Internet Protocol (FOIP), (T.38 protocol).
  - T1 Trunk/E1 Trunk (Europe).

**Note:** Due to the compression used on the technologies, the level of performance will be lower than on a PSTN or POTS.

- The fax option will not function on Integrated Services Digital Network (ISDN).
- The fax over IP is a customer option. The feature allows the machine to send and receive faxes over an IP based network using SIP and VoIP Gateway industry standard protocols and services. The FoIP enabled machine can send and receive faxes from a variety of analog and digital devices.

Fax over IP uses devices at each end of the IP network (fax modems) to decode the fax audio (analog) back into fax protocol (digital), and send the data over an IP network. This is known as Fax Relay and ITU standard is T.38.

If the customer is experiencing poor performance when using fax over IP, it may be because the machine is configured for embedded fax. The machine cannot run both fax over IP and embedded fax concurrently, the machine must be configured for one or the other.

### **Initial Actions**

266

**WARNING:** Ensure that the electricity to the machine is switched off while performing tasks that do not need electricity. Refer to GP 10. Disconnect the power cord. Electricity can cause death or injury. Moving parts can cause injury.

DANGER : Assurez-vous que la machine est hors tension lorsque vous effectuez des tâches ne nécessitant pas d'alimentation électrique. Reportez-vous à GP 10. Débranchez le câble d'alimentation pour prévenir tout risque d'électrocution. Les chocs électriques peuvent présenter un danger de mort ou entraîner des blessures graves. De plus, certaines pièces, lorsqu'elles sont en mouvement, peuvent être source de blessures graves.

AVVERTENZA: Accertarsi di isolare la macchina dall'alimentazione elettrica quando si eseguono attività che non richiedono elettricità. Vedere GP 10. Scollegare il cavo di alimentazione. L'elettricità può causare morte o lesioni personali. Le parti in movimento possono causare lesioni personali.

VORSICHT: Sicherstellen, dass die Stromversorgung des Geräts bei Arbeiten, die keinen Strom erfordern, ausgeschaltet ist. Siehe auch GP 10. Den Netzstecker ziehen. Andernfalls besteht Stromschlaggefahr und Verletzungsgefahr durch bewegliche Teile.

AVISO: Asegúrese de mantener la máquina aislada de la energía eléctrica mientras realiza tareas que no necesitan electricidad. Consulte GP 10. Desconecte el cable de alimentación. La energía eléctrica puede producir lesiones o incluso la muerte. Las piezas sueltas pueden producir lesiones.

• Switch off, then switch on the machine, GP 14.

- Check with the customer or IT person on what network the fax service is being used and what is the quality of service.
- Check that an analogue adapter or a connection for analogue terminals is available.
- Ask the customer to check with the service provider that an analogue port for fax service has been provided and enabled.

### Procedure

- From the Embedded Web Server Home screen, select Log In , then Admin . Enter the password '1111' (default setting). Select Log In . Select Apps . From the Installed Apps list, select Fax . Disable Super G3.
- 2. If problems are still not resolved after these actions, escalate the problem using the normal escalation process.

### 021-210, 211, 212 USB IC Card Reader Error RAP

021-210 USB IC card reader connection status error.

021-211 The USB IC card reader is broken.

021-212 USB IC card reader activation failure.

#### Procedure

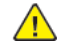

**WARNING:** Ensure that the electricity to the machine is switched off while performing tasks that do not need electricity. Refer to GP 10. Disconnect the power cord. Electricity can cause death or injury. Moving parts can cause injury.

DANGER : Assurez-vous que la machine est hors tension lorsque vous effectuez des tâches ne nécessitant pas d'alimentation électrique. Reportez-vous à GP 10. Débranchez le câble d'alimentation pour prévenir tout risque d'électrocution. Les chocs électriques peuvent présenter un danger de mort ou entraîner des blessures graves. De plus, certaines pièces, lorsqu'elles sont en mouvement, peuvent être source de blessures graves.

AVVERTENZA: Accertarsi di isolare la macchina dall'alimentazione elettrica quando si eseguono attività che non richiedono elettricità. Vedere GP 10. Scollegare il cavo di alimentazione. L'elettricità può causare morte o lesioni personali. Le parti in movimento possono causare lesioni personali.

VORSICHT: Sicherstellen, dass die Stromversorgung des Geräts bei Arbeiten, die keinen Strom erfordern, ausgeschaltet ist. Siehe auch GP 10. Den Netzstecker ziehen. Andernfalls besteht Stromschlaggefahr und Verletzungsgefahr durch bewegliche Teile.

AVISO: Asegúrese de mantener la máquina aislada de la energía eléctrica mientras realiza tareas que no necesitan electricidad. Consulte GP 10. Desconecte el cable de alimentación. La energía eléctrica puede producir lesiones o incluso la muerte. Las piezas sueltas pueden producir lesiones.

- 1. Switch off, then switch on the machine, GP 10.
- 2. Check the wiring between the card reader and the machine.
- 3. Enter dC131. Ensure NVM value 700-885 is set correctly:
  - Internal IC card reader: 0
  - IC card reader (HID support): 1
- 4. If the fault persists, advise the customer that the card reader is faulty.

# 021-213 Controller Price Table Error RAP

**021-213** An error in setting up EPA controller unit price table.

### Procedure

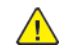

**WARNING:** Ensure that the electricity to the machine is switched off while performing tasks that do not need electricity. Refer to GP 10. Disconnect the power cord. Electricity can cause death or injury. Moving parts can cause injury.

DANGER : Assurez-vous que la machine est hors tension lorsque vous effectuez des tâches ne nécessitant pas d'alimentation électrique. Reportez-vous à GP 10. Débranchez le câble d'alimentation pour prévenir tout risque d'électrocution. Les chocs électriques peuvent présenter un danger de mort ou entraîner des blessures graves. De plus, certaines pièces, lorsqu'elles sont en mouvement, peuvent être source de blessures graves.

AVVERTENZA: Accertarsi di isolare la macchina dall'alimentazione elettrica quando si eseguono attività che non richiedono elettricità. Vedere GP 10. Scollegare il cavo di alimentazione. L'elettricità può causare morte o lesioni personali. Le parti in movimento possono causare lesioni personali.

VORSICHT: Sicherstellen, dass die Stromversorgung des Geräts bei Arbeiten, die keinen Strom erfordern, ausgeschaltet ist. Siehe auch GP 10. Den Netzstecker ziehen. Andernfalls besteht Stromschlaggefahr und Verletzungsgefahr durch bewegliche Teile.

AVISO: Asegúrese de mantener la máquina aislada de la energía eléctrica mientras realiza tareas que no necesitan electricidad. Consulte GP 10. Desconecte el cable de alimentación. La energía eléctrica puede producir lesiones o incluso la muerte. Las piezas sueltas pueden producir lesiones.

Perform the steps that follow:

- 1. Advise the customer to save the unit price table to a file. Then set a value between 1 and 9999999 at the location(s) where a value out of the range is set. Then save the file containing the corrected unit price table.
- 2. To not use the new type of subtraction system (M/C Unit-Price Table system), enter dC131. Set the value of NVM 850-027 to 0.
- 3. To use the new type of subtraction system, enter dC131. Set every available unit price (NVM values 855-xxx) to a value between 1 and 9999999. Switch off, then switch on the machine, GP 10.

Note: Obtain consent from the customer as to the values to set the prices to.

4. Perform the OF2 Special Boot Modes RAP.

# 021-214 USB IC Card Reader Encryption Setting RAP

021-214 Failure in the USB IC card reader encryption settings.

### Procedure

- 1. Switch off, then switch on the machine, GP 10.
- 2. Advise the customer that the encryption settings of the connected USB IC card reader are wrong. Connect an USB IC card reader that has never been used before, or one that has had its encryption settings initialized as factory default settings to the machine. Switch off, then switch on the machine, GP 10.

# 021-215 Invalid Accessory Type Setting RAP

021-215 Invalid accessory type setting.

### Procedure

Perform the steps that follow:

- 1. Enter dC131. Set NVM value 850-007 to the appropriate one for the connected accessory. Switch off, then switch on the machine, GP 10.
- 2. Or replace the connected accessory with the appropriate one for the setting. Switch off, then switch on the machine, GP 10.

# 021-360 EP Accessory Fail RAP

**021-360** An error occurred in the connection to the EP accessory. The accessory that should be installed is not found.

### Procedure

Perform the 016-357 Controller EP Communication Fail RAP.

# 021-361 EP Accessory Type Configuration Error RAP

#### **021-361** EP accessory type setting error.

### Procedure

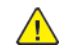

**WARNING:** Ensure that the electricity to the machine is switched off while performing tasks that do not need electricity. Refer to GP 10. Disconnect the power cord. Electricity can cause death or injury. Moving parts can cause injury.

DANGER : Assurez-vous que la machine est hors tension lorsque vous effectuez des tâches ne nécessitant pas d'alimentation électrique. Reportez-vous à GP 10. Débranchez le câble d'alimentation pour prévenir tout risque d'électrocution. Les chocs électriques peuvent présenter un danger de mort ou entraîner des blessures graves. De plus, certaines pièces, lorsqu'elles sont en mouvement, peuvent être source de blessures graves.

AVVERTENZA: Accertarsi di isolare la macchina dall'alimentazione elettrica quando si eseguono attività che non richiedono elettricità. Vedere GP 10. Scollegare il cavo di alimentazione. L'elettricità può causare morte o lesioni personali. Le parti in movimento possono causare lesioni personali.

VORSICHT: Sicherstellen, dass die Stromversorgung des Geräts bei Arbeiten, die keinen Strom erfordern, ausgeschaltet ist. Siehe auch GP 10. Den Netzstecker ziehen. Andernfalls besteht Stromschlaggefahr und Verletzungsgefahr durch bewegliche Teile.

AVISO: Asegúrese de mantener la máquina aislada de la energía eléctrica mientras realiza tareas que no necesitan electricidad. Consulte GP 10. Desconecte el cable de alimentación. La energía eléctrica puede producir lesiones o incluso la muerte. Las piezas sueltas pueden producir lesiones.

Perform the steps that follow:

- 1. Enter dC131. Ensure NVM value 850-007 is set correctly.
- 2. If the fault persists, perform the 016-357 Controller EP Communication Fail RAP.

# 021-401 USB IC Card Reader Connection Error RAP

021-401 USB IC card reader connection status is incorrect.

#### Procedure

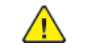

**WARNING:** Ensure that the electricity to the machine is switched off while performing tasks that do not need electricity. Refer to **GP 10**. Disconnect the power cord. Electricity can cause death or injury. Moving parts can cause injury.

DANGER : Assurez-vous que la machine est hors tension lorsque vous effectuez des tâches ne nécessitant pas d'alimentation électrique. Reportez-vous à GP 10. Débranchez le câble d'alimentation pour prévenir tout risque d'électrocution. Les chocs électriques peuvent présenter un danger de mort ou entraîner des blessures graves. De plus, certaines pièces, lorsqu'elles sont en mouvement, peuvent être source de blessures graves.

AVVERTENZA: Accertarsi di isolare la macchina dall'alimentazione elettrica quando si eseguono attività che non richiedono elettricità. Vedere GP 10. Scollegare il cavo di alimentazione. L'elettricità può causare morte o lesioni personali. Le parti in movimento possono causare lesioni personali.

VORSICHT: Sicherstellen, dass die Stromversorgung des Geräts bei Arbeiten, die keinen Strom erfordern, ausgeschaltet ist. Siehe auch GP 10. Den Netzstecker ziehen. Andernfalls besteht Stromschlaggefahr und Verletzungsgefahr durch bewegliche Teile.

AVISO: Asegúrese de mantener la máquina aislada de la energía eléctrica mientras realiza tareas que no necesitan electricidad. Consulte GP 10. Desconecte el cable de alimentación. La energía eléctrica puede producir lesiones o incluso la muerte. Las piezas sueltas pueden producir lesiones.

- 1. Switch off, then switch on the machine, GP 10.
- 2. Advise the customer to disconnect the USB IC card reader that caused this error to occur from the USB connector.

# 021-500 EP Accessory Job Exclusion RAP

021-500 When the fax send billing function is enabled, the errors that follow occurred:

- There was an attempt to start up a job for accessory billing in the middle of a fax send job operation.
- There was an attempt to start up a Fax send Job in the middle of a Job for accessory billing operation. This fault is not detected when the fax send billing function is disabled.

### Procedure

Advise the customer to wait for the current running job to complete, and then restart the job.

# 021-501 Invalid URL Detected RAP

021-501 The server URL is grammatically incorrect.

### Procedure

- 1. Switch off, then switch on the machine, GP 10.
- 2. Advise the customer to check the URL of the EP server.

# 021-502, 503, 504 Couldn't Resolve Proxy Name RAP

021-502 Proxy server address resolution error.

**021-503** Server address resolution error.

021-504 Server connection error.

### Procedure

Advise the customer to:

- 1. Check the connection of the LAN cable.
- 2. Check the DNS server address settings.
- 3. Check the default gateway settings.
- 4. Check the subnet mask settings.

### 021-505, 021-506 SSL Error RAP

**021-505** An error has occurred during SSL/TLS handshake.

**021-506** The SSL certificate of the server is invalid.

### Procedure

Switch off, then switch on the machine, GP 10.

# 021-507 Unauthorized Proxy Access RAP

021-507 Authentication of the proxy server has failed.

### Procedure

Advise the customer to:

- 1. Check the EP proxy server authentication user.
- 2. Check the EP proxy server authentication password.
- 3. If the problem persists after checking the settings, there may be a network failure or the proxy server settings may have changed/failed.

# 021-508, 520, 521 Host/Proxy Connection Timed Out RAP

021-508 Communication timeout has occurred.

021-520 CA communication error.

021-521 CA communication timeout.

### Procedure

Advise the customer to:

- 1. Check the connection of the LAN cable.
- 2. Check the default gateway settings.
- 3. Check the subnet mask settings.

# 021-509, 515, 516, 522 Invalid Message Detected RAP

021-509 The server detected an invalid message.

**021-515** Invalid product code.

021-516 Invalid serial number.

021-522 Certificate library error.

**Procedure** Switch off, then switch on the machine, GP 10.

# 021-510, 021-511 SOAP Fault RAP

021-510 Recall status mismatch (EP system).

021-511 Installation status mismatch (EP system)

### Procedure

For information only. No service action required.

# 021-512, 513, 514, 517, 518, 519 Installation Conflict RAP

021-512 EP-SV installation conflict (EP system).

021-513 EP-DX installation conflict (EP system).

021-514 TRESS installation conflict (EP system).

021-517 Communication failure (EP center)

021-518 An internal error has occurred in the server.

021-519 High load status detected (EP center).

#### Procedure

Advise the customer to check with the EP Center for the EP contract status, registration status and system operation status.

# 021-523 Internal Error RAP

021-523 Software failure where processing can still continue was detected.

### Procedure

- 1. If the SOAP port has stopped, advise the customer to restart it.
- 2. If the fault persists, switch off, then switch on the machine, GP 10.

# 021-524 to 012-527 Communications Error RAP

021-524 Installation status mismatch.

021-525 Recall status mismatch.

021-526 Communication library error.

021-527 Invalid communication message (edge server).

Procedure

Switch off, then switch on the machine, GP 10.

# 021-528, 021-529 Communication Settings RAP

021-528 Communication setting error.

021-529 The latest version is detected (software update).

### Procedure

- 1. Switch off, then switch on the machine, GP 10.
- 2. If the fault persists, advise the customer to check with the EP Center for the EP contract status, registration status and system operation status.

# 021-530, 012-531 Update Server Error RAP

021-530 An error internal to the server (software update).

021-531 A large load on the server is detected (software update).

### Procedure

Advise the customer to:

- 1. Wait a while, then perform the same operation again.
- 2. If the fault persists, advise the customer to check with the EP Center for the EP contract status, registration status and system operation status.

# 021-532 to 021-535 Unsupported ROM Set RAP

021-532 An unsupported set of ROM versions is detected.

021-533 The user cannot do an update.

021-534 An unsupported submodule is detected.

021-535 An unsupported accessory is detected.

### Procedure

Reload the software, GP 4.

# 021-700 Accessory Failure RAP

021-700 EP accessory - service canceled by USB accessory failure or disconnect.

### Procedure

Perform the steps that follow:

- 1. Check the fault history, dC122 for fault 021-210, 021-211 or 021-212. If any of the faults is listed, perform the relevant RAP.
- 2. If none of the faults are listed, reload the software, GP 4.

# 021-701 Accessory Preparing RAP

021-701 EP accessory - service canceled by USB accessory preparing.

### Procedure

- 1. Advise the customer to wait for a minimum of 3 minutes for the USB accessory to start, then rerun the job
- 2. If the fault persists, reload the software, GP 4.

# 021-732, 941, 943, 945 EP Accessory Error RAP

021-732 EP accessory - service canceled by disable.

021-941 EP accessory - scan service paused by disable.

021-943 EP accessory - print service paused by disable.

021-945 EP accessory - service paused by disable.

#### Procedure

Perform the steps that follow:

- 1. Advise the customer to insert a Xerox card, copy card or cash into the accessory, and ensure that there are sufficient fees or card value.
- 2. If the fault persists, reload the software, GP 4.

# 021-733, 942, 944, 946 EP Accessory Color Error RAP

**021-733** EP accessory service canceled by color mode restriction.

021-942 EP accessory - scan service paused by color mode restriction.

**021-944** EP accessory - print service paused by color mode restriction.

**021-946** EP accessory - service paused by color mode restriction.

### Procedure

- 1. Advise the customer to operate the color restriction key SW to allow color. Or, replace the card with another card that does not reach its upper limit in color mode.
- 2. If the fault persists, reload the software, GP 4.

# 021-947, 948, 949 Subtractive Accessory Disable (Scan) RAP

**021-947** The remaining rate subtractive accessory is insufficient (scan service paused by subtractive accessory disable).

**021-948** The remaining rate subtractive accessory has is insufficient (print service paused by subtractive accessory disable).

**021-949** The remaining rate subtractive accessory has is insufficient (service paused by subtractive accessory disable).

### Procedure

Advise the customer that in the case of dispenser, to insert a card that has a remaining rate enough to continue the job. In the case of coin kit, to add a necessary amount of money to continue the job.

# 023-500 UI ROM Download Fail RAP

**023-500** Panel ROM data write processing error detection.

### Procedure

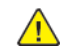

**WARNING:** Ensure that the electricity to the machine is switched off while performing tasks that do not need electricity. Refer to GP 10. Disconnect the power cord. Electricity can cause death or injury. Moving parts can cause injury.

DANGER : Assurez-vous que la machine est hors tension lorsque vous effectuez des tâches ne nécessitant pas d'alimentation électrique. Reportez-vous à GP 10. Débranchez le câble d'alimentation pour prévenir tout risque d'électrocution. Les chocs électriques peuvent présenter un danger de mort ou entraîner des blessures graves. De plus, certaines pièces, lorsqu'elles sont en mouvement, peuvent être source de blessures graves.

AVVERTENZA: Accertarsi di isolare la macchina dall'alimentazione elettrica quando si eseguono attività che non richiedono elettricità. Vedere GP 10. Scollegare il cavo di alimentazione. L'elettricità può causare morte o lesioni personali. Le parti in movimento possono causare lesioni personali.

VORSICHT: Sicherstellen, dass die Stromversorgung des Geräts bei Arbeiten, die keinen Strom erfordern, ausgeschaltet ist. Siehe auch GP 10. Den Netzstecker ziehen. Andernfalls besteht Stromschlaggefahr und Verletzungsgefahr durch bewegliche Teile.

AVISO: Asegúrese de mantener la máquina aislada de la energía eléctrica mientras realiza tareas que no necesitan electricidad. Consulte GP 10. Desconecte el cable de alimentación. La energía eléctrica puede producir lesiones o incluso la muerte. Las piezas sueltas pueden producir lesiones.

Perform the steps that follow:

- 1. Reload the software, GP 4.
- 2. If the fault persists, install a new UI assembly, PL 2.05 Item 7.

## 023-600, 023-601 UI Key Error RAP

**023-600** A hard key on the panel has been found to be held down for one or more consecutive minutes.

023-601 The touch panel has been found to be held down for one or more consecutive minutes.

#### Procedure

For information only, no service action necessary.

# 024-322, 024-323 SEEPROM Refurbish RAP

024-322 A refurbish request was detected when already using a refurbished ESS PWB

024-323 Refurbish is not possible because the count value has exceeded its maximum count.

### Procedure

Perform the steps that follow:

1. Switch off, then switch on the machine, GP 10.

### 024-324 IOT NVM Backup Restore Fail RAP

024-324 At start up, it was detected that the Restore had not been completed.

### Procedure

Perform the steps that follow:

1. Advise the customer to perform IOT NVM Restore by using dC363. Or, change the system data (780-470: Auto Restore Request) to '0'.

# 024-340 to 024-360 IOT-ESS Communication Fail 1 RAP

### BSD 3.1 PWB Communications (ESS PWB to Drive PWB)

024-340 Drive PWB sending error detected by controller (invalid parameter was used).

024-341 Drive PWB sending error detected by controller (sequence number error).

024-342 Drive PWB sending error detected by controller (packet number error).

024-343 Drive PWB sending error detected by controller (message length error).

024-345 Drive PWB sending error detected by controller (check code error).

**024-346** Drive PWB sending error detected by controller (parity error detected by the IOT.

024-347 Drive PWB sending error detected by controller (framing error detected by the IOT).

024-348 Drive PWB sending error detected by controller (overrun error detected by the IOT).

**024-349** Drive PWB sending error detected by controller (receive abort detected by the IOT after the header had been recognized).

**024-350** Drive PWB receiving error detected by controller (sequence number of the received message packet is incorrect).

024-351 Drive PWB receiving error detected by controller (packet number error).

024-352 Drive PWB receiving error detected by controller (message length error).

024-353 Drive PWB receiving error detected by controller (check code error).

024-354 Drive PWB receiving error detected by controller (parity error detected by the UART).

024-355 Drive PWB receiving error detected by controller (framing error detected by the UART).

**024-356** Drive PWB receiving overrun error detected by controller (overrun error detected by the UART).

**024-357** Drive PWB receiving error detected by controller (receiving abort detected after the header had been recognized).

**024-358** Print sequence error detected by controller (paper feed and paper output that are not applicable to the number detected.)

024-359 Drive PWB transmission receiving error detected by controller (invalid parameter used).

**024-360** Initialization error between IOT and ESS.

### Procedure

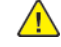

**WARNING:** Ensure that the electricity to the machine is switched off while performing tasks that do not need electricity. Refer to GP 10. Disconnect the power cord. Electricity can cause death or injury. Moving parts can cause injury.

DANGER : Assurez-vous que la machine est hors tension lorsque vous effectuez des tâches ne nécessitant pas d'alimentation électrique. Reportez-vous à GP 10. Débranchez le câble d'alimentation pour prévenir tout risque d'électrocution. Les chocs électriques peuvent présenter un danger de mort ou entraîner des blessures graves. De plus, certaines pièces, lorsqu'elles sont en mouvement, peuvent être source de blessures graves.

AVVERTENZA: Accertarsi di isolare la macchina dall'alimentazione elettrica quando si eseguono attività che non richiedono elettricità. Vedere GP 10. Scollegare il cavo di alimentazione. L'elettricità può causare morte o lesioni personali. Le parti in movimento possono causare lesioni personali.

VORSICHT: Sicherstellen, dass die Stromversorgung des Geräts bei Arbeiten, die keinen Strom erfordern, ausgeschaltet ist. Siehe auch GP 10. Den Netzstecker ziehen. Andernfalls besteht Stromschlaggefahr und Verletzungsgefahr durch bewegliche Teile.

AVISO: Asegúrese de mantener la máquina aislada de la energía eléctrica mientras realiza tareas que no necesitan electricidad. Consulte GP 10. Desconecte el cable de alimentación. La energía eléctrica puede producir lesiones o incluso la muerte. Las piezas sueltas pueden producir lesiones.

#### Perform the steps that follow:

- 1. Switch off, then switch on the machine, GP 10.
- 2. Ensure that all connectors on the drive PWB, PL 1.10 Item 4 and the ESS PWB, PL 3.10 Item 6 are securely connected. Ensure all surface mounted modules on both PWBs are securely connected.
- 3. Reload the software, GP 4.
- 4. Perform the OF2 Special Boot Modes RAP.
- 5. If the fault persists, install new components as required following the CAUTION below:
  - ESS PWB, PL 3.10 Item 6.
  - Drive PWB, PL 1.10 Item 4.

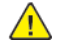

**CAUTION:** When installing a new ESS PWB and a new Drive PWB at the same time, first install the new ESS PWB. Refer to, REP 3.1. If the new ESS PWB installation is unsuccessful, switch off the machine, then install the new Drive PWB, Refer to REP 1.2.

# 024-361 Invalid IOT Paper Size RAP

### BSD 3.1 PWB Communications (ESS PWB to Drive PWB)

024-361 Invalid IOT paper size group information.

#### Procedure

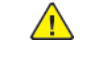

**WARNING:** Ensure that the electricity to the machine is switched off while performing tasks that do not need electricity. Refer to **GP 10**. Disconnect the power cord. Electricity can cause death or injury. Moving parts can cause injury.

DANGER : Assurez-vous que la machine est hors tension lorsque vous effectuez des tâches ne nécessitant pas d'alimentation électrique. Reportez-vous à GP 10. Débranchez le câble d'alimentation pour prévenir tout risque d'électrocution. Les chocs électriques peuvent présenter un danger de mort ou entraîner des blessures graves. De plus, certaines pièces, lorsqu'elles sont en mouvement, peuvent être source de blessures graves.

AVVERTENZA: Accertarsi di isolare la macchina dall'alimentazione elettrica quando si eseguono attività che non richiedono elettricità. Vedere GP 10. Scollegare il cavo di alimentazione. L'elettricità può causare morte o lesioni personali. Le parti in movimento possono causare lesioni personali.

VORSICHT: Sicherstellen, dass die Stromversorgung des Geräts bei Arbeiten, die keinen Strom erfordern, ausgeschaltet ist. Siehe auch GP 10. Den Netzstecker ziehen. Andernfalls besteht Stromschlaggefahr und Verletzungsgefahr durch bewegliche Teile.

AVISO: Asegúrese de mantener la máquina aislada de la energía eléctrica mientras realiza tareas que no necesitan electricidad. Consulte GP 10. Desconecte el cable de alimentación. La energía eléctrica puede producir lesiones o incluso la muerte. Las piezas sueltas pueden producir lesiones.

Perform the steps that follow:

- 1. Switch off, then switch on the machine, GP 10.
- 2. Ensure that all connectors on the drive PWB, PL 1.10 Item 4 and the ESS PWB, PL 3.10 Item 6 are securely connected. Ensure all surface mounted modules on both PWBs are securely connected.
- 3. Initialize the user NVM, refer to dC301 NVM Initialization.
- 4. Reload the software, GP 4.
- 5. If the fault persists, install new components as required following the CAUTION below:
  - ESS PWB, PL 3.10 Item 6.
  - Drive PWB, PL 1.10 Item 4.

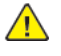

**CAUTION:** When installing a new ESS PWB and a new Drive PWB at the same time, first install the new ESS PWB. Refer to, REP 3.1. If the new ESS PWB installation is unsuccessful, switch off the machine, then install the new Drive PWB, Refer to REP 1.2.
# 024-362, 024-363 Page Sync Illegal Start or Stop RAP

#### BSD 3.1 PWB Communications (ESS PWB to Drive PWB)

024-362 Page-sync occurred before video output preparation completes.

**024-363** Page-sync completion error during video output.

#### Procedure

<u>∕!</u>∖

**WARNING:** Ensure that the electricity to the machine is switched off while performing tasks that do not need electricity. Refer to GP 10. Disconnect the power cord. Electricity can cause death or injury. Moving parts can cause injury.

DANGER : Assurez-vous que la machine est hors tension lorsque vous effectuez des tâches ne nécessitant pas d'alimentation électrique. Reportez-vous à GP 10. Débranchez le câble d'alimentation pour prévenir tout risque d'électrocution. Les chocs électriques peuvent présenter un danger de mort ou entraîner des blessures graves. De plus, certaines pièces, lorsqu'elles sont en mouvement, peuvent être source de blessures graves.

AVVERTENZA: Accertarsi di isolare la macchina dall'alimentazione elettrica quando si eseguono attività che non richiedono elettricità. Vedere GP 10. Scollegare il cavo di alimentazione. L'elettricità può causare morte o lesioni personali. Le parti in movimento possono causare lesioni personali.

VORSICHT: Sicherstellen, dass die Stromversorgung des Geräts bei Arbeiten, die keinen Strom erfordern, ausgeschaltet ist. Siehe auch GP 10. Den Netzstecker ziehen. Andernfalls besteht Stromschlaggefahr und Verletzungsgefahr durch bewegliche Teile.

AVISO: Asegúrese de mantener la máquina aislada de la energía eléctrica mientras realiza tareas que no necesitan electricidad. Consulte GP 10. Desconecte el cable de alimentación. La energía eléctrica puede producir lesiones o incluso la muerte. Las piezas sueltas pueden producir lesiones.

Perform the steps that follow:

- 1. Switch off, then switch on the machine, GP 10.
- 2. Ensure that all connectors on the drive PWB, PL 1.10 Item 4 and the ESS PWB, PL 3.10 Item 6 are securely connected. Ensure all surface mounted modules on both PWBs are securely connected.
- 3. Reload the software, GP 4.
- 4. Perform the OF2 Special Boot Modes RAP.
- 5. If the fault persists, install new components as required following the **CAUTION** below:
  - ESS PWB,PL 3.10 Item 6.
  - Drive PWB, PL 1.10 Item 4.

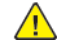

**CAUTION:** When installing a new ESS PWB and a new Drive PWB at the same time, first install the new ESS PWB. Refer to, REP 3.1. If the new ESS PWB installation is unsuccessful, switch off the machine, then install the new Drive PWB, Refer to REP 1.2.

### 024-364 DMA Transfer Fail RAP

**024-364** DMA transfer error. Reduction/enlargement was not completed even though the specified data was entered.

#### Procedure

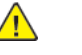

**WARNING:** Ensure that the electricity to the machine is switched off while performing tasks that do not need electricity. Refer to GP 10. Disconnect the power cord. Electricity can cause death or injury. Moving parts can cause injury.

DANGER : Assurez-vous que la machine est hors tension lorsque vous effectuez des tâches ne nécessitant pas d'alimentation électrique. Reportez-vous à GP 10. Débranchez le câble d'alimentation pour prévenir tout risque d'électrocution. Les chocs électriques peuvent présenter un danger de mort ou entraîner des blessures graves. De plus, certaines pièces, lorsqu'elles sont en mouvement, peuvent être source de blessures graves.

AVVERTENZA: Accertarsi di isolare la macchina dall'alimentazione elettrica quando si eseguono attività che non richiedono elettricità. Vedere GP 10. Scollegare il cavo di alimentazione. L'elettricità può causare morte o lesioni personali. Le parti in movimento possono causare lesioni personali.

VORSICHT: Sicherstellen, dass die Stromversorgung des Geräts bei Arbeiten, die keinen Strom erfordern, ausgeschaltet ist. Siehe auch GP 10. Den Netzstecker ziehen. Andernfalls besteht Stromschlaggefahr und Verletzungsgefahr durch bewegliche Teile.

AVISO: Asegúrese de mantener la máquina aislada de la energía eléctrica mientras realiza tareas que no necesitan electricidad. Consulte GP 10. Desconecte el cable de alimentación. La energía eléctrica puede producir lesiones o incluso la muerte. Las piezas sueltas pueden producir lesiones.

- 1. Switch off, then switch on the machine, GP 10.
- 2. Ensure the connectors on the hard disk are securely connected.
- 3. Remove, then re-install the SD card, PL 3.10 Item 11. If necessary, install a new memory card.
- 4. Format the hard disk drive, refer to dC355 Hard Disk Diagnostics.
- 5. Reload the software, GP 4.
- 6. If the fault persists, install a new ESS PWB, PL 3.10 Item 6.

### 024-365 Overflow on Loop Back Write RAP

024-365 Loopback write overflow.

#### Procedure

This fault is currently not displayed. No service action necessary.

### 024-366 JBIG Library Other Fail RAP

024-366 Other errors in JBIG Lib.

#### Procedure

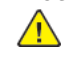

**WARNING:** Ensure that the electricity to the machine is switched off while performing tasks that do not need electricity. Refer to GP 10. Disconnect the power cord. Electricity can cause death or injury. Moving parts can cause injury.

DANGER : Assurez-vous que la machine est hors tension lorsque vous effectuez des tâches ne nécessitant pas d'alimentation électrique. Reportez-vous à GP 10. Débranchez le câble d'alimentation pour prévenir tout risque d'électrocution. Les chocs électriques peuvent présenter un danger de mort ou entraîner des blessures graves. De plus, certaines pièces, lorsqu'elles sont en mouvement, peuvent être source de blessures graves.

AVVERTENZA: Accertarsi di isolare la macchina dall'alimentazione elettrica quando si eseguono attività che non richiedono elettricità. Vedere GP 10. Scollegare il cavo di alimentazione. L'elettricità può causare morte o lesioni personali. Le parti in movimento possono causare lesioni personali.

VORSICHT: Sicherstellen, dass die Stromversorgung des Geräts bei Arbeiten, die keinen Strom erfordern, ausgeschaltet ist. Siehe auch GP 10. Den Netzstecker ziehen. Andernfalls besteht Stromschlaggefahr und Verletzungsgefahr durch bewegliche Teile.

AVISO: Asegúrese de mantener la máquina aislada de la energía eléctrica mientras realiza tareas que no necesitan electricidad. Consulte GP 10. Desconecte el cable de alimentación. La energía eléctrica puede producir lesiones o incluso la muerte. Las piezas sueltas pueden producir lesiones.

- 1. Switch off, then switch on the machine, GP 10.
- 2. If the fault persists, install a new ESS PWB, PL 3.10 Item 6.

### 024-367 Decompress Other Fail RAP

#### BSD 3.9 ESS

024-367 Incorrect line synchronization was detected.

#### Procedure

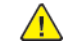

**WARNING:** Ensure that the electricity to the machine is switched off while performing tasks that do not need electricity. Refer to GP 10. Disconnect the power cord. Electricity can cause death or injury. Moving parts can cause injury.

DANGER : Assurez-vous que la machine est hors tension lorsque vous effectuez des tâches ne nécessitant pas d'alimentation électrique. Reportez-vous à GP 10. Débranchez le câble d'alimentation pour prévenir tout risque d'électrocution. Les chocs électriques peuvent présenter un danger de mort ou entraîner des blessures graves. De plus, certaines pièces, lorsqu'elles sont en mouvement, peuvent être source de blessures graves.

AVVERTENZA: Accertarsi di isolare la macchina dall'alimentazione elettrica quando si eseguono attività che non richiedono elettricità. Vedere GP 10. Scollegare il cavo di alimentazione. L'elettricità può causare morte o lesioni personali. Le parti in movimento possono causare lesioni personali.

VORSICHT: Sicherstellen, dass die Stromversorgung des Geräts bei Arbeiten, die keinen Strom erfordern, ausgeschaltet ist. Siehe auch GP 10. Den Netzstecker ziehen. Andernfalls besteht Stromschlaggefahr und Verletzungsgefahr durch bewegliche Teile.

AVISO: Asegúrese de mantener la máquina aislada de la energía eléctrica mientras realiza tareas que no necesitan electricidad. Consulte GP 10. Desconecte el cable de alimentación. La energía eléctrica puede producir lesiones o incluso la muerte. Las piezas sueltas pueden producir lesiones.

Perform the steps that follow:

- 1. Switch off, then switch on the machine, GP 10.
- 2. Ensure the connectors on the hard disk are securely connected.
- 3. Format the hard disk drive, refer to dC355 Hard Disk Diagnostics.
- 4. Reload the software, GP 4.
- 5. Perform the OF2 Special Boot Modes RAP.

### 024-368 PCI Error RAP

#### BSD 3.9 ESS

024-368 PCI access error occurred due to a faulty PCI bus.

#### Procedure

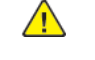

**WARNING:** Ensure that the electricity to the machine is switched off while performing tasks that do not need electricity. Refer to GP 10. Disconnect the power cord. Electricity can cause death or injury. Moving parts can cause injury.

DANGER : Assurez-vous que la machine est hors tension lorsque vous effectuez des tâches ne nécessitant pas d'alimentation électrique. Reportez-vous à GP 10. Débranchez le câble d'alimentation pour prévenir tout risque d'électrocution. Les chocs électriques peuvent présenter un danger de mort ou entraîner des blessures graves. De plus, certaines pièces, lorsqu'elles sont en mouvement, peuvent être source de blessures graves.

AVVERTENZA: Accertarsi di isolare la macchina dall'alimentazione elettrica quando si eseguono attività che non richiedono elettricità. Vedere GP 10. Scollegare il cavo di alimentazione. L'elettricità può causare morte o lesioni personali. Le parti in movimento possono causare lesioni personali.

VORSICHT: Sicherstellen, dass die Stromversorgung des Geräts bei Arbeiten, die keinen Strom erfordern, ausgeschaltet ist. Siehe auch GP 10. Den Netzstecker ziehen. Andernfalls besteht Stromschlaggefahr und Verletzungsgefahr durch bewegliche Teile.

AVISO: Asegúrese de mantener la máquina aislada de la energía eléctrica mientras realiza tareas que no necesitan electricidad. Consulte GP 10. Desconecte el cable de alimentación. La energía eléctrica puede producir lesiones o incluso la muerte. Las piezas sueltas pueden producir lesiones.

- 1. Switch off, then switch on the machine, GP 10.
- 2. Ensure the connectors on the hard disk are securely connected.
- 3. Format the hard disk drive, refer to dC355 Hard Disk Diagnostics.
- 4. Reload the software, GP 4.
- 5. Perform the OF2 Special Boot Modes RAP.

### 024-370 Marker Code Detection Fail RAP

#### BSD 3.1 PWB Communications (ESS PWB to Drive PWB)

**024-370** Marker code detection error. During enlarge, when the file was enlarged only by the specified size, the end code (FF02) cannot be found in the compressed data.

#### Procedure

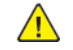

**WARNING:** Ensure that the electricity to the machine is switched off while performing tasks that do not need electricity. Refer to GP 10. Disconnect the power cord. Electricity can cause death or injury. Moving parts can cause injury.

DANGER : Assurez-vous que la machine est hors tension lorsque vous effectuez des tâches ne nécessitant pas d'alimentation électrique. Reportez-vous à GP 10. Débranchez le câble d'alimentation pour prévenir tout risque d'électrocution. Les chocs électriques peuvent présenter un danger de mort ou entraîner des blessures graves. De plus, certaines pièces, lorsqu'elles sont en mouvement, peuvent être source de blessures graves.

AVVERTENZA: Accertarsi di isolare la macchina dall'alimentazione elettrica quando si eseguono attività che non richiedono elettricità. Vedere GP 10. Scollegare il cavo di alimentazione. L'elettricità può causare morte o lesioni personali. Le parti in movimento possono causare lesioni personali.

VORSICHT: Sicherstellen, dass die Stromversorgung des Geräts bei Arbeiten, die keinen Strom erfordern, ausgeschaltet ist. Siehe auch GP 10. Den Netzstecker ziehen. Andernfalls besteht Stromschlaggefahr und Verletzungsgefahr durch bewegliche Teile.

AVISO: Asegúrese de mantener la máquina aislada de la energía eléctrica mientras realiza tareas que no necesitan electricidad. Consulte GP 10. Desconecte el cable de alimentación. La energía eléctrica puede producir lesiones o incluso la muerte. Las piezas sueltas pueden producir lesiones.

Perform the steps that follow:

- 1. Switch off, then switch on the machine, GP 10.
- 2. Change the Print mode (Normal/High Quality/High Resolution). Inform the customer of any print mode setting changes.
- 3. Ensure that all connectors on the drive PWB, PL 1.10 Item 4 and the ESS PWB, PL 3.10 Item 6 are securely connected. Ensure all surface mounted modules on both PWBs are securely connected.
- 4. Remove, then re-install the SD card, PL 3.10 Item 11.
- 5. Reload the software, GP 4.
- 6. Perform the OF2 Special Boot Modes RAP.
- 7. If the fault persists, install new components as required following the CAUTION below:
  - ESS PWB, PL 3.10 Item 6.
  - Drive PWB, PL 1.10 Item 4.
  - SD card, PL 3.10 Item 11.

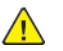

288

**CAUTION:** When installing a new ESS PWB and a new Drive PWB at the same time, first install the new ESS PWB. Refer to, REP 3.1. If the new ESS PWB installation is unsuccessful, switch off the machine, then install the new Drive PWB, Refer to REP 1.2.

# 024-371 to 024-373, 024-375 IOT-ESS Communication Fail 2 RAP

#### BSD 3.1 PWB Communications (ESS PWB to Drive PWB)

024-371 Communication between the ESS and IOT has not been established.

024-372 Sending error detected by the controller (incorrect parameter instruction).

024-373 DLL communication failure recovery error detected by the controller.

024-375 DLL receiving error detected by the controller (incorrect parameter instruction).

#### Procedure

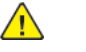

**WARNING:** Ensure that the electricity to the machine is switched off while performing tasks that do not need electricity. Refer to **GP 10**. Disconnect the power cord. Electricity can cause death or injury. Moving parts can cause injury.

DANGER : Assurez-vous que la machine est hors tension lorsque vous effectuez des tâches ne nécessitant pas d'alimentation électrique. Reportez-vous à GP 10. Débranchez le câble d'alimentation pour prévenir tout risque d'électrocution. Les chocs électriques peuvent présenter un danger de mort ou entraîner des blessures graves. De plus, certaines pièces, lorsqu'elles sont en mouvement, peuvent être source de blessures graves.

AVVERTENZA: Accertarsi di isolare la macchina dall'alimentazione elettrica quando si eseguono attività che non richiedono elettricità. Vedere GP 10. Scollegare il cavo di alimentazione. L'elettricità può causare morte o lesioni personali. Le parti in movimento possono causare lesioni personali.

VORSICHT: Sicherstellen, dass die Stromversorgung des Geräts bei Arbeiten, die keinen Strom erfordern, ausgeschaltet ist. Siehe auch GP 10. Den Netzstecker ziehen. Andernfalls besteht Stromschlaggefahr und Verletzungsgefahr durch bewegliche Teile.

AVISO: Asegúrese de mantener la máquina aislada de la energía eléctrica mientras realiza tareas que no necesitan electricidad. Consulte GP 10. Desconecte el cable de alimentación. La energía eléctrica puede producir lesiones o incluso la muerte. Las piezas sueltas pueden producir lesiones.

Perform the steps that follow:

- 1. Switch off, then switch on the machine, GP 10.
- 2. Ensure that all connectors on the drive PWB, PL 1.10 Item 4 and the ESS PWB, PL 3.10 Item 6 are securely connected. Ensure all surface mounted modules on both PWBs are securely connected.
- 3. Reload the software, GP 4.
- 4. Perform the OF2 Special Boot Modes RAP.
- 5. If the fault persists, install new components as required following the CAUTION below:
  - ESS PWB, PL 3.10 Item 6.
  - Drive PWB, PL 1.10 Item 4.

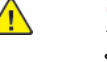

**CAUTION:** When installing a new ESS PWB and a new Drive PWB at the same time, first install the new ESS PWB. Refer to, REP 3.1. If the new ESS PWB installation is unsuccessful, switch off the machine, then install the new Drive PWB, Refer to REP 1.2.

### 024-374 RegiCon PLL Parameter Fail RAP

#### BSD 3.1 PWB Communications (ESS PWB to Drive PWB)

**024-374** RegiCon adjustment value setting error detected by the controller (incorrect parameter instruction).

#### Procedure

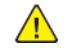

**WARNING:** Ensure that the electricity to the machine is switched off while performing tasks that do not need electricity. Refer to GP 10. Disconnect the power cord. Electricity can cause death or injury. Moving parts can cause injury.

DANGER : Assurez-vous que la machine est hors tension lorsque vous effectuez des tâches ne nécessitant pas d'alimentation électrique. Reportez-vous à GP 10. Débranchez le câble d'alimentation pour prévenir tout risque d'électrocution. Les chocs électriques peuvent présenter un danger de mort ou entraîner des blessures graves. De plus, certaines pièces, lorsqu'elles sont en mouvement, peuvent être source de blessures graves.

AVVERTENZA: Accertarsi di isolare la macchina dall'alimentazione elettrica quando si eseguono attività che non richiedono elettricità. Vedere GP 10. Scollegare il cavo di alimentazione. L'elettricità può causare morte o lesioni personali. Le parti in movimento possono causare lesioni personali.

VORSICHT: Sicherstellen, dass die Stromversorgung des Geräts bei Arbeiten, die keinen Strom erfordern, ausgeschaltet ist. Siehe auch GP 10. Den Netzstecker ziehen. Andernfalls besteht Stromschlaggefahr und Verletzungsgefahr durch bewegliche Teile.

AVISO: Asegúrese de mantener la máquina aislada de la energía eléctrica mientras realiza tareas que no necesitan electricidad. Consulte GP 10. Desconecte el cable de alimentación. La energía eléctrica puede producir lesiones o incluso la muerte. Las piezas sueltas pueden producir lesiones.

Perform the steps that follow:

- 1. Switch off, then switch on the machine, GP 10.
- 2. Ensure that all connectors on the drive PWB, PL 1.10 Item 4 and the ESS PWB, PL 3.10 Item 6 are securely connected. Ensure all surface mounted modules on both PWBs are securely connected.
- 3. Reload the software, GP 4.
- 4. If the fault persists, install new components as required following the CAUTION below:
  - ESS PWB, PL 3.10 Item 6.
  - Drive PWB, PL 1.10 Item 4.

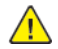

**CAUTION:** When installing a new ESS PWB and a new Drive PWB at the same time, first install the new ESS PWB. Refer to, REP 3.1. If the new ESS PWB installation is unsuccessful, switch off the machine, then install the new Drive PWB, Refer to REP 1.2.

### 024-376 IOT-ESS Communication Fail 3 RAP

BSD 3.1 PWB Communications (ESS PWB to Drive PWB)

BSD 6.4 LED Control (Y, M), BSD 6.5 LED Control (C, K).

024-376 Drive PWB image signal truncation detected by the controller.

#### Procedure

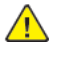

**WARNING:** Ensure that the electricity to the machine is switched off while performing tasks that do not need electricity. Refer to GP 10. Disconnect the power cord. Electricity can cause death or injury. Moving parts can cause injury.

DANGER : Assurez-vous que la machine est hors tension lorsque vous effectuez des tâches ne nécessitant pas d'alimentation électrique. Reportez-vous à GP 10. Débranchez le câble d'alimentation pour prévenir tout risque d'électrocution. Les chocs électriques peuvent présenter un danger de mort ou entraîner des blessures graves. De plus, certaines pièces, lorsqu'elles sont en mouvement, peuvent être source de blessures graves.

AVVERTENZA: Accertarsi di isolare la macchina dall'alimentazione elettrica quando si eseguono attività che non richiedono elettricità. Vedere GP 10. Scollegare il cavo di alimentazione. L'elettricità può causare morte o lesioni personali. Le parti in movimento possono causare lesioni personali.

VORSICHT: Sicherstellen, dass die Stromversorgung des Geräts bei Arbeiten, die keinen Strom erfordern, ausgeschaltet ist. Siehe auch GP 10. Den Netzstecker ziehen. Andernfalls besteht Stromschlaggefahr und Verletzungsgefahr durch bewegliche Teile.

AVISO: Asegúrese de mantener la máquina aislada de la energía eléctrica mientras realiza tareas que no necesitan electricidad. Consulte GP 10. Desconecte el cable de alimentación. La energía eléctrica puede producir lesiones o incluso la muerte. Las piezas sueltas pueden producir lesiones.

Perform the steps that follow:

- 1. Switch off, then switch on the machine, GP 10.
- 2. Ensure that all connectors on the drive PWB, PL 1.10 Item 4 and the ESS PWB, PL 3.10 Item 6 are securely connected. Ensure all surface mounted modules on both PWBs are securely connected.
- 3. Check the FFC ribbon cable between the ESS PWB and the LPH, PL 60.35 Item 4, PL 60.35 Item 5, PL 60.35 Item 6, and PL 60.35 Item 7.
- 4. Reload the software, GP 4.
- 5. Perform the OF2 Special Boot Modes RAP.
- 6. If the fault persists, install new components as required following the CAUTION below:
  - ESS PWB, PL 3.10 Item 6.
  - Drive PWB, PL 1.10 Item 4.

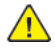

**CAUTION:** When installing a new ESS PWB and a new Drive PWB at the same time, first install the new ESS PWB. Refer to, REP 3.1. If the new ESS PWB installation is unsuccessful, switch off the machine, then install the new Drive PWB, Refer to REP 1.2.

### 024-600 to 024-614 Counter Repair RAP

024-600 The billing master counter 1 is automatically repaired.
024-601 The billing backup counter 1 is automatically repaired.
024-602 The billing backup counter 2 is automatically repaired.
024-603 The SW key master counter is automatically repaired.
024-604 The SW key backup counter 1 is automatically repaired.
024-605 The SW key backup counter 2 is automatically repaired.
024-605 The SW key backup counter 2 is automatically repaired.
024-606 Billing meter type is automatically repaired (ESS SEEP repaired).
024-607 Billing meter type is automatically repaired (ESS NVM repaired).
024-608 Billing meter type is automatically repaired (IOT NVM repaired).
024-610 Billing count type is automatically repaired (ESS NVM repaired).
024-611 Billing count type is automatically repaired (ESS NVM repaired).
024-612 Modal break point is automatically repaired (ESS NVM repaired).
024-613 Modal break point is automatically repaired (IOT NVM repaired).
024-614 Modal break point is automatically repaired (IOT NVM repaired).

#### Procedure

For information only, no service action necessary.

### 024-615 IOT Unsupported Drum Shut Off RAP

024-615 IOT unsupported drum shut off.

#### Procedure

For information only, no service action necessary.

### 024-616 to 024-621 Serial/Product Number Restore RAP

024-616 Serial number master was restored automatically.
024-617 Serial number backup 1 was restored automatically.
024-618 Serial number backup 2 was restored automatically.
024-619 Product number master was restored automatically.
024-620 Product number backup 1 was restored automatically.
024-621 Product number backup 2 was restored automatically.

#### Procedure

For information only, no service action necessary.

### 024-700 Memory Shortage or No Hard Disk RAP

#### BSD 3.9 ESS

**024-700** A job that could not be printed due to insufficient system memory or hard disk not installed was received.

#### Procedure

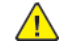

**WARNING:** Ensure that the electricity to the machine is switched off while performing tasks that do not need electricity. Refer to **GP 10**. Disconnect the power cord. Electricity can cause death or injury. Moving parts can cause injury.

DANGER : Assurez-vous que la machine est hors tension lorsque vous effectuez des tâches ne nécessitant pas d'alimentation électrique. Reportez-vous à GP 10. Débranchez le câble d'alimentation pour prévenir tout risque d'électrocution. Les chocs électriques peuvent présenter un danger de mort ou entraîner des blessures graves. De plus, certaines pièces, lorsqu'elles sont en mouvement, peuvent être source de blessures graves.

AVVERTENZA: Accertarsi di isolare la macchina dall'alimentazione elettrica quando si eseguono attività che non richiedono elettricità. Vedere GP 10. Scollegare il cavo di alimentazione. L'elettricità può causare morte o lesioni personali. Le parti in movimento possono causare lesioni personali.

VORSICHT: Sicherstellen, dass die Stromversorgung des Geräts bei Arbeiten, die keinen Strom erfordern, ausgeschaltet ist. Siehe auch GP 10. Den Netzstecker ziehen. Andernfalls besteht Stromschlaggefahr und Verletzungsgefahr durch bewegliche Teile.

AVISO: Asegúrese de mantener la máquina aislada de la energía eléctrica mientras realiza tareas que no necesitan electricidad. Consulte GP 10. Desconecte el cable de alimentación. La energía eléctrica puede producir lesiones o incluso la muerte. Las piezas sueltas pueden producir lesiones.

- 1. Remove, then re-install the SD memory card, PL 3.10 Item 11. If necessary, install a new memory card.
- 2. Ensure that the connectors from the hard disk drive, PL 3.10 Item 2 to the ESS PWB, PL 3.10 Item 6 are securely connected.
- 3. If the fault persists, install a new hard disk drive, PL 3.10 Item 2.

### 024-701 Invalid Instruction of Face Inversion RAP

**024-701** Job cancellation due to invalid invert instruction.

#### Procedure

Advise the customer to use paper that is in specification. Refer to GP 15 Paper and Media Size Specifications.

### 024-702 Paper Jam RAP

024-702 Job cancellation due to paper jam.

#### Procedure

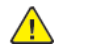

**WARNING:** Ensure that the electricity to the machine is switched off while performing tasks that do not need electricity. Refer to GP 10. Disconnect the power cord. Electricity can cause death or injury. Moving parts can cause injury.

DANGER : Assurez-vous que la machine est hors tension lorsque vous effectuez des tâches ne nécessitant pas d'alimentation électrique. Reportez-vous à GP 10. Débranchez le câble d'alimentation pour prévenir tout risque d'électrocution. Les chocs électriques peuvent présenter un danger de mort ou entraîner des blessures graves. De plus, certaines pièces, lorsqu'elles sont en mouvement, peuvent être source de blessures graves.

AVVERTENZA: Accertarsi di isolare la macchina dall'alimentazione elettrica quando si eseguono attività che non richiedono elettricità. Vedere GP 10. Scollegare il cavo di alimentazione. L'elettricità può causare morte o lesioni personali. Le parti in movimento possono causare lesioni personali.

VORSICHT: Sicherstellen, dass die Stromversorgung des Geräts bei Arbeiten, die keinen Strom erfordern, ausgeschaltet ist. Siehe auch GP 10. Den Netzstecker ziehen. Andernfalls besteht Stromschlaggefahr und Verletzungsgefahr durch bewegliche Teile.

AVISO: Asegúrese de mantener la máquina aislada de la energía eléctrica mientras realiza tareas que no necesitan electricidad. Consulte GP 10. Desconecte el cable de alimentación. La energía eléctrica puede producir lesiones o incluso la muerte. Las piezas sueltas pueden producir lesiones.

Check the sensors that follow:

- Tray 2 feed out sensor. Refer to the 073-106 Tray 2 Feed Out Sensor RAP.
- Tray 4 feed out sensor. Refer to the 074-101, 103, 900 Tray 4 Misfeed RAP.
- Registration sensor. Refer to the 071-105 Registration Sensor Jam (Tray 1) RAP.
- Fuser Unit exit sensor. Refer to the 077-104, 109, 113, 901 Fuser Exit Sensor Jam RAP.
- Exit 2 sensor. Refer to the 077-105 Exit Sensor 2 Jam RAP.

### 024-703, 742, 775 Booklet Sheets Count Over RAP

024-703 Number of booklet sheets exceeded fail has occurred during printing.

**024-742** The number of sheets per set exceeds a specific allowable number for a booklet.

**024-775** A job that exceeds booklet paper quantity is cancelled.

#### Procedure

Perform the steps that follow:

- 1. Advise the customer to use paper of a lighter weight so as not to exceed the maximum output limit or use less pages.
- 2. If the fault persists, reload the software, GP 4.

# 024-707 Duplex Inversion Prohibited (Duplex) RAP

**024-707** A duplex print instruction was received for duplex/invert prohibited paper.

#### Procedure

- 1. Advise the customer to use paper that is in specification or to print simplex. Refer to GP 15 Paper and Media Size Specifications.
- 2. If the fault persists, reload the software, GP 4.

### 024-708 Duplex Inversion Prohibited (Face Down) RAP

**024-708** A face down output instruction was received for duplex/invert prohibited paper.

#### Procedure

Perform the steps that follow:

- 1. Advise the customer to use paper that is in specification or to print face up. Refer to GP 15 Paper and Media Size Specifications.
- 2. If the fault persists, reload the software, GP 4.

### 024-746, 024-747 Print Request Failure RAP

024-746 There are parameters that are incompatible with the specified paper type.

**024-747** The specified combination of parameters (stored file size, paper size, paper tray, duplex command, output tray) cannot be executed or continued.

#### Procedure

Advise the customer to use the correct print parameters.

### 024-748 Bates Numbering Digit Exceeded RAP

024-748 The number of bates numbering digits is exceeded.

#### Procedure

Perform the steps that follow:

- 1. Advise the customer to reduce the number of documents to less than the user-specified number or reduce the number of numbering digits.
- 2. If the fault persists, reload the software, GP 4.

### 024-910, 946, 959 Tray 1 Size Mismatch RAP

**024-910** Size mismatch tray 1, measured length mismatch.

024-945 Tray 1 out of place.

024-959 Tray 1 size mismatch.

#### Procedure

Perform the 071-212 Tray 1 Tray 1 Paper Size Sensor Fault RAP.

### 024-911, 947, 960 Tray 2 Size Mismatch RAP

024-911 Size mismatch tray 2, measured length mismatch.

**024-947** Tray 2 out of place.

024-960 Tray 2 size mismatch.

#### Procedure

Perform the 072-212 Tray 2 Paper Size Sensor Fault RAP.

### 024-912, 948, 961 Tray 3 Size Mismatch RAP

024-912 Size mismatch tray 3, measured length mismatch.

024-948 Tray 3 out of place.

024-961 Tray 3 size mismatch.

### Procedure

Perform the 073-212 Tray 3 Paper Size Sensor Fault RAP.

### 024-913, 949, 962 Tray 4 Size Mismatch RAP

024-913 Size mismatch tray 4, measured length mismatch.

024-949 Tray 4 out of place.

024-962 Tray 4 size mismatch.

#### Procedure

Perform the 074-212 Tray 4 Paper Size Sensor Fault RAP.

# 024-914, 915 Tray 6 and 7 Size Mismatch RAP

024-914 Size mismatch tray 6, measured length mismatch.

**024-915** Size mismatch tray 7, measured length mismatch.

### Procedure

For information only, no service action necessary.

### 024-916 Mix Full Stack RAP

024-916 One of the following conditions was met during Mix Full position detection

- When paper size of the next job (either in feed direction or width direction) is larger than the uppermost paper size loaded for the previous job.
- When changed to staple mode when the uppermost paper size loaded for the previous job is less than 279.4mm.
- When uppermost paper size loaded for the previous job is 'unknown'.

#### Procedure

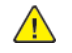

**WARNING:** Ensure that the electricity to the machine is switched off while performing tasks that do not need electricity. Refer to GP 10. Disconnect the power cord. Electricity can cause death or injury. Moving parts can cause injury.

DANGER : Assurez-vous que la machine est hors tension lorsque vous effectuez des tâches ne nécessitant pas d'alimentation électrique. Reportez-vous à GP 10. Débranchez le câble d'alimentation pour prévenir tout risque d'électrocution. Les chocs électriques peuvent présenter un danger de mort ou entraîner des blessures graves. De plus, certaines pièces, lorsqu'elles sont en mouvement, peuvent être source de blessures graves.

AVVERTENZA: Accertarsi di isolare la macchina dall'alimentazione elettrica quando si eseguono attività che non richiedono elettricità. Vedere GP 10. Scollegare il cavo di alimentazione. L'elettricità può causare morte o lesioni personali. Le parti in movimento possono causare lesioni personali.

VORSICHT: Sicherstellen, dass die Stromversorgung des Geräts bei Arbeiten, die keinen Strom erfordern, ausgeschaltet ist. Siehe auch GP 10. Den Netzstecker ziehen. Andernfalls besteht Stromschlaggefahr und Verletzungsgefahr durch bewegliche Teile.

AVISO: Asegúrese de mantener la máquina aislada de la energía eléctrica mientras realiza tareas que no necesitan electricidad. Consulte GP 10. Desconecte el cable de alimentación. La energía eléctrica puede producir lesiones o incluso la muerte. Las piezas sueltas pueden producir lesiones.

#### Perform the steps that follow:

298

- 1. Advise the customer to remove paper from the Stacker.
- 2. Verify the paper size is correct for the job performed and change either the settings on the UI or the paper in the tray.
- 3. Switch off, then switch on the machine, GP 10.
- 4. Check GP 7 How to Check a Sensor.
- 5. If the fault persists, refer to the Finisher Manual for further troubleshooting.

**Note:** The following service manuals are external to this service manual and can be referenced when required, GSN Library **#** 17020.

- Global A Integrated Office Finisher 2FA Part Number 705P01445
- Global B Office Finisher EZK Part Number 705P01448

# 024-917 Stacker Tray Staple Set Over Count RAP

**024-917** The Staple Set Count exceeded 50 sets on the Stacker Tray during the Staple Set Eject operation.

#### Procedure

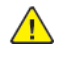

**WARNING:** Ensure that the electricity to the machine is switched off while performing tasks that do not need electricity. Refer to GP 10. Disconnect the power cord. Electricity can cause death or injury. Moving parts can cause injury.

DANGER : Assurez-vous que la machine est hors tension lorsque vous effectuez des tâches ne nécessitant pas d'alimentation électrique. Reportez-vous à GP 10. Débranchez le câble d'alimentation pour prévenir tout risque d'électrocution. Les chocs électriques peuvent présenter un danger de mort ou entraîner des blessures graves. De plus, certaines pièces, lorsqu'elles sont en mouvement, peuvent être source de blessures graves.

AVVERTENZA: Accertarsi di isolare la macchina dall'alimentazione elettrica quando si eseguono attività che non richiedono elettricità. Vedere GP 10. Scollegare il cavo di alimentazione. L'elettricità può causare morte o lesioni personali. Le parti in movimento possono causare lesioni personali.

VORSICHT: Sicherstellen, dass die Stromversorgung des Geräts bei Arbeiten, die keinen Strom erfordern, ausgeschaltet ist. Siehe auch GP 10. Den Netzstecker ziehen. Andernfalls besteht Stromschlaggefahr und Verletzungsgefahr durch bewegliche Teile.

AVISO: Asegúrese de mantener la máquina aislada de la energía eléctrica mientras realiza tareas que no necesitan electricidad. Consulte GP 10. Desconecte el cable de alimentación. La energía eléctrica puede producir lesiones o incluso la muerte. Las piezas sueltas pueden producir lesiones.

Perform the steps that follow:

1. Replace the Staple No Paper Sensor, refer to the Finisher Manual for troubleshooting procedures.

- Global A Integrated Office Finisher 2FA Part Number 705P01445
- Global B Office Finisher EZK Part Number 705P01448

### 024-920 Face Down Tray 1 Full RAP

**024-920** The paper output to the face down tray 1 is full.

#### Procedure

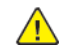

**WARNING:** Ensure that the electricity to the machine is switched off while performing tasks that do not need electricity. Refer to GP 10. Disconnect the power cord. Electricity can cause death or injury. Moving parts can cause injury.

DANGER : Assurez-vous que la machine est hors tension lorsque vous effectuez des tâches ne nécessitant pas d'alimentation électrique. Reportez-vous à GP 10. Débranchez le câble d'alimentation pour prévenir tout risque d'électrocution. Les chocs électriques peuvent présenter un danger de mort ou entraîner des blessures graves. De plus, certaines pièces, lorsqu'elles sont en mouvement, peuvent être source de blessures graves.

AVVERTENZA: Accertarsi di isolare la macchina dall'alimentazione elettrica quando si eseguono attività che non richiedono elettricità. Vedere GP 10. Scollegare il cavo di alimentazione. L'elettricità può causare morte o lesioni personali. Le parti in movimento possono causare lesioni personali.

VORSICHT: Sicherstellen, dass die Stromversorgung des Geräts bei Arbeiten, die keinen Strom erfordern, ausgeschaltet ist. Siehe auch GP 10. Den Netzstecker ziehen. Andernfalls besteht Stromschlaggefahr und Verletzungsgefahr durch bewegliche Teile.

AVISO: Asegúrese de mantener la máquina aislada de la energía eléctrica mientras realiza tareas que no necesitan electricidad. Consulte GP 10. Desconecte el cable de alimentación. La energía eléctrica puede producir lesiones o incluso la muerte. Las piezas sueltas pueden producir lesiones.

Perform the steps that follow:

- 1. Advise the customer to remove paper from the Stacker.
- 2. Check GP 7 How to Check a Sensor.
- 3. If the fault persists, refer to the Finisher Manual for further troubleshooting.

**Note:** The following service manuals are external to this service manual and can be referenced when required, GSN Library # 17020.

- Global A Integrated Office Finisher 2FA Part Number 705P01445
- Global B Office Finisher EZK Part Number 705P01448

### 024-923 to 024-925 Y/M/C Toner Cartridge Empty RAP

**024-923** The yellow toner cartridge is empty.

024-924 The magenta toner cartridge is empty.

**024-925** The cyan toner cartridge is empty.

#### Procedure

Install new components as necessary:

- Yellow toner cartridge, PL 90.05 Item 10.
- Magenta toner cartridge, PL 90.05 Item 11.
- Cyan toner cartridge, PL 90.05 Item 12.

### 024-926 Punch DustBox Miss Set RAP

#### 024-926 Finisher Punch Dust Box Miss Set

#### Procedure

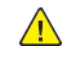

**WARNING:** Ensure that the electricity to the machine is switched off while performing tasks that do not need electricity. Refer to GP 10. Disconnect the power cord. Electricity can cause death or injury. Moving parts can cause injury.

DANGER : Assurez-vous que la machine est hors tension lorsque vous effectuez des tâches ne nécessitant pas d'alimentation électrique. Reportez-vous à GP 10. Débranchez le câble d'alimentation pour prévenir tout risque d'électrocution. Les chocs électriques peuvent présenter un danger de mort ou entraîner des blessures graves. De plus, certaines pièces, lorsqu'elles sont en mouvement, peuvent être source de blessures graves.

AVVERTENZA: Accertarsi di isolare la macchina dall'alimentazione elettrica quando si eseguono attività che non richiedono elettricità. Vedere GP 10. Scollegare il cavo di alimentazione. L'elettricità può causare morte o lesioni personali. Le parti in movimento possono causare lesioni personali.

VORSICHT: Sicherstellen, dass die Stromversorgung des Geräts bei Arbeiten, die keinen Strom erfordern, ausgeschaltet ist. Siehe auch GP 10. Den Netzstecker ziehen. Andernfalls besteht Stromschlaggefahr und Verletzungsgefahr durch bewegliche Teile.

AVISO: Asegúrese de mantener la máquina aislada de la energía eléctrica mientras realiza tareas que no necesitan electricidad. Consulte GP 10. Desconecte el cable de alimentación. La energía eléctrica puede producir lesiones o incluso la muerte. Las piezas sueltas pueden producir lesiones.

Perform the steps that follow:

- 1. Advise the customer to install the punch dust box.
- 2. Check GP 7 How to Check a Sensor.
- 3. If the fault persists, refer to the Finisher Manual for further troubleshooting.

**Note:** The following service manuals are external to this service manual and can be referenced when required, GSN Library **#** 17020.

- Global A Integrated Office Finisher 2FA Part Number 705P01445
- Global B Office Finisher EZK Part Number 705P01448

### 024-927 Exit1 OCT Full Stack RAP

#### 024-927 OCT Full Stack

#### Procedure

- 1. Advise the customer to remove paper from the OCT.
- 2. If the problem persists, Check GP 7 How to Check a Sensor.
- 3. If the fault persists, refer to the Finisher Manual for further troubleshooting.

- Global A Integrated Office Finisher 2FA Part Number 705P01445
- Global B Office Finisher EZK Part Number 705P01448

### 024-928 Scratch Sheet Compile RAP

**024-928** When abnormal paper (Scratch Sheet), which is notified from the IOT via the Sheet Integrity command, was output to the Compiler.

#### Procedure

- 1. Advise the customer to remove paper from the compiler.
- 2. If the problem persists, Check GP 7 How to Check a Sensor.
- 3. If the fault persists, refer to the Finisher Manual for further troubleshooting.

**Note:** The following service manuals are external to this service manual and can be referenced when required, GSN Library # 17020.

- Global A Integrated Office Finisher 2FA Part Number 705P01445
- Global B Office Finisher EZK Part Number 705P01448

# 024-933, 024-940, 024-941 Drum Cartridge End of Life RAP

024-933 The yellow drum cartridge has reached end of life.

024-940 The magenta drum cartridge has reached end of life.

024-941 The cyan drum cartridge has reached end of life.

#### Procedure

Install new components as necessary:

- Yellow toner cartridge, PL 90.05 Item 10.
- Magenta toner cartridge, PL 90.05 Item 11.
- Cyan toner cartridge, PL 90.05 Item 12.

### 024-934 Paper Type Mismatch RAP

**024-934** The fed paper is different from that specified in the controller (plain paper and heavy-weight cannot be recognized).

### Procedure

**WARNING:** Ensure that the electricity to the machine is switched off while performing tasks that do not need electricity. Refer to GP 10. Disconnect the power cord. Electricity can cause death or injury. Moving parts can cause injury.

DANGER : Assurez-vous que la machine est hors tension lorsque vous effectuez des tâches ne nécessitant pas d'alimentation électrique. Reportez-vous à GP 10. Débranchez le câble d'alimentation pour prévenir tout risque d'électrocution. Les chocs électriques peuvent présenter un danger de mort ou entraîner des blessures graves. De plus, certaines pièces, lorsqu'elles sont en mouvement, peuvent être source de blessures graves.

AVVERTENZA: Accertarsi di isolare la macchina dall'alimentazione elettrica quando si eseguono attività che non richiedono elettricità. Vedere GP 10. Scollegare il cavo di alimentazione. L'elettricità può causare morte o lesioni personali. Le parti in movimento possono causare lesioni personali.

VORSICHT: Sicherstellen, dass die Stromversorgung des Geräts bei Arbeiten, die keinen Strom erfordern, ausgeschaltet ist. Siehe auch GP 10. Den Netzstecker ziehen. Andernfalls besteht Stromschlaggefahr und Verletzungsgefahr durch bewegliche Teile.

AVISO: Asegúrese de mantener la máquina aislada de la energía eléctrica mientras realiza tareas que no necesitan electricidad. Consulte GP 10. Desconecte el cable de alimentación. La energía eléctrica puede producir lesiones o incluso la muerte. Las piezas sueltas pueden producir lesiones.

Perform the steps that follow:

- 1. Load the specified media.
- 2. Ensure that all connectors on the drive PWB, PL 1.10 Item 4 and the ESS PWB, PL 3.10 Item 6 are securely connected. Ensure all surface mounted modules on both PWBs are securely connected.
- 3. Reload the software, GP 4.

# 024-939 OHP Type Mismatch RAP

**024-939** Paper type mismatch. the system is shut down (stop) if transparencies with borders are detected regardless of the paper type setting in the controller.

### Procedure

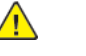

**WARNING:** Ensure that the electricity to the machine is switched off while performing tasks that do not need electricity. Refer to GP 10. Disconnect the power cord. Electricity can cause death or injury. Moving parts can cause injury.

DANGER : Assurez-vous que la machine est hors tension lorsque vous effectuez des tâches ne nécessitant pas d'alimentation électrique. Reportez-vous à GP 10. Débranchez le câble d'alimentation pour prévenir tout risque d'électrocution. Les chocs électriques peuvent présenter un danger de mort ou entraîner des blessures graves. De plus, certaines pièces, lorsqu'elles sont en mouvement, peuvent être source de blessures graves.

AVVERTENZA: Accertarsi di isolare la macchina dall'alimentazione elettrica quando si eseguono attività che non richiedono elettricità. Vedere GP 10. Scollegare il cavo di alimentazione. L'elettricità può causare morte o lesioni personali. Le parti in movimento possono causare lesioni personali.

VORSICHT: Sicherstellen, dass die Stromversorgung des Geräts bei Arbeiten, die keinen Strom erfordern, ausgeschaltet ist. Siehe auch GP 10. Den Netzstecker ziehen. Andernfalls besteht Stromschlaggefahr und Verletzungsgefahr durch bewegliche Teile.

AVISO: Asegúrese de mantener la máquina aislada de la energía eléctrica mientras realiza tareas que no necesitan electricidad. Consulte GP 10. Desconecte el cable de alimentación. La energía eléctrica puede producir lesiones o incluso la muerte. Las piezas sueltas pueden producir lesiones.

- 1. Check the UI settings, ensure that bypass tray is selected and the correct media used.
- 2. Ensure that all connectors on the drive PWB, PL 1.10 Item 4 and the ESS PWB, PL 3.10 Item 6 are securely connected. Ensure all surface mounted modules on both PWBs are securely connected.
- 3. Reload the software, GP 4.

### 024-942 024-975 Booklet Sheet Count RAP

024-942 Booklet sheets over count . The number of sheets in a booklet is over the limit.

024-975 Number of Booklet sheets exceeded (occurs at process with no images).

#### Procedure

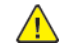

**WARNING:** Ensure that the electricity to the machine is switched off while performing tasks that do not need electricity. Refer to GP 10. Disconnect the power cord. Electricity can cause death or injury. Moving parts can cause injury.

DANGER : Assurez-vous que la machine est hors tension lorsque vous effectuez des tâches ne nécessitant pas d'alimentation électrique. Reportez-vous à GP 10. Débranchez le câble d'alimentation pour prévenir tout risque d'électrocution. Les chocs électriques peuvent présenter un danger de mort ou entraîner des blessures graves. De plus, certaines pièces, lorsqu'elles sont en mouvement, peuvent être source de blessures graves.

AVVERTENZA: Accertarsi di isolare la macchina dall'alimentazione elettrica quando si eseguono attività che non richiedono elettricità. Vedere GP 10. Scollegare il cavo di alimentazione. L'elettricità può causare morte o lesioni personali. Le parti in movimento possono causare lesioni personali.

VORSICHT: Sicherstellen, dass die Stromversorgung des Geräts bei Arbeiten, die keinen Strom erfordern, ausgeschaltet ist. Siehe auch GP 10. Den Netzstecker ziehen. Andernfalls besteht Stromschlaggefahr und Verletzungsgefahr durch bewegliche Teile.

AVISO: Asegúrese de mantener la máquina aislada de la energía eléctrica mientras realiza tareas que no necesitan electricidad. Consulte GP 10. Desconecte el cable de alimentación. La energía eléctrica puede producir lesiones o incluso la muerte. Las piezas sueltas pueden producir lesiones.

Perform the steps that follow:

- 1. Ensure that the job is programmed in compliance with the maximum number of sheets for a booklet.
- Ensure that all connectors on the drive PWB, PL 1.10 Item 4 and the ESS PWB, PL 3.10 Item 6 are securely connected. Ensure all surface mounted modules on both PWBs are securely connected.
- 3. Reload the software, GP 4.

### 024-943 Booklet Low Staple RAP

**024-943** Staple needles for both Front and Rear are running low. Or, the Staple Cartridge was detected to be removed. Copying is performed until the set is finished and the instruction to replace the Staple Cartridge is displayed

Copying is performed until the set is finished and the instruction to replace the Staple Cartridge is displayed.

#### Procedure

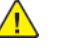

**WARNING:** Ensure that the electricity to the machine is switched off while performing tasks that do not need electricity. Refer to GP 10. Disconnect the power cord. Electricity can cause death or injury. Moving parts can cause injury.

DANGER : Assurez-vous que la machine est hors tension lorsque vous effectuez des tâches ne nécessitant pas d'alimentation électrique. Reportez-vous à GP 10. Débranchez le câble d'alimentation pour prévenir tout risque d'électrocution. Les chocs électriques peuvent présenter un danger de mort ou entraîner des blessures graves. De plus, certaines pièces, lorsqu'elles sont en mouvement, peuvent être source de blessures graves.

AVVERTENZA: Accertarsi di isolare la macchina dall'alimentazione elettrica quando si eseguono attività che non richiedono elettricità. Vedere GP 10. Scollegare il cavo di alimentazione. L'elettricità può causare morte o lesioni personali. Le parti in movimento possono causare lesioni personali.

VORSICHT: Sicherstellen, dass die Stromversorgung des Geräts bei Arbeiten, die keinen Strom erfordern, ausgeschaltet ist. Siehe auch GP 10. Den Netzstecker ziehen. Andernfalls besteht Stromschlaggefahr und Verletzungsgefahr durch bewegliche Teile.

AVISO: Asegúrese de mantener la máquina aislada de la energía eléctrica mientras realiza tareas que no necesitan electricidad. Consulte **GP 10**. Desconecte el cable de alimentación. La energía eléctrica puede producir lesiones o incluso la muerte. Las piezas sueltas pueden producir lesiones.

#### Perform the steps that follow:

1. Advise the customer to replace the Staple Cartridge, refer to the Finisher Manual for procedures.

- Global A Integrated Office Finisher 2FA Part Number 705P01445
- Global B Office Finisher EZK Part Number 705P01448

### 024-950 Tray 1 Empty RAP

#### BSD 7.7 Tray 1 Paper Stacking

**024-950** Tray 1 is empty.

#### **Initial Actions**

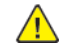

**WARNING:** Ensure that the electricity to the machine is switched off while performing tasks that do not need electricity. Refer to GP 10. Disconnect the power cord. Electricity can cause death or injury. Moving parts can cause injury.

DANGER : Assurez-vous que la machine est hors tension lorsque vous effectuez des tâches ne nécessitant pas d'alimentation électrique. Reportez-vous à GP 10. Débranchez le câble d'alimentation pour prévenir tout risque d'électrocution. Les chocs électriques peuvent présenter un danger de mort ou entraîner des blessures graves. De plus, certaines pièces, lorsqu'elles sont en mouvement, peuvent être source de blessures graves.

AVVERTENZA: Accertarsi di isolare la macchina dall'alimentazione elettrica quando si eseguono attività che non richiedono elettricità. Vedere GP 10. Scollegare il cavo di alimentazione. L'elettricità può causare morte o lesioni personali. Le parti in movimento possono causare lesioni personali.

VORSICHT: Sicherstellen, dass die Stromversorgung des Geräts bei Arbeiten, die keinen Strom erfordern, ausgeschaltet ist. Siehe auch GP 10. Den Netzstecker ziehen. Andernfalls besteht Stromschlaggefahr und Verletzungsgefahr durch bewegliche Teile.

AVISO: Asegúrese de mantener la máquina aislada de la energía eléctrica mientras realiza tareas que no necesitan electricidad. Consulte GP 10. Desconecte el cable de alimentación. La energía eléctrica puede producir lesiones o incluso la muerte. Las piezas sueltas pueden producir lesiones.

Switch off, then switch on the machine, GP 10.

#### Procedure

Enter dC330, code 071-101, tray 1 no paper sensor. Manually actuate the tray 1 no paper sensor, PL 80.10 Item 6.

#### The display changes.

Y N

304

Check the tray 1 no paper sensor. Refer to GP 7 How to Check a Sensor.

Perform the 071-210 Tray 1 Tray 1 Lift Fail RAP. Check the tray 1 feed/lift motor. If the fault persists, install new components as necessary:

- Tray 1 no paper sensor, PL 80.10 Item 6.
- Drive PWB, PL 1.10 Item 4.

### 024-951 Tray 2 Empty RAP

BSD 7.8 Tray 2 Paper Stacking (STM)

BSD 7.9 Tray 2 Paper Stacking (1TM)

BSD 7.10 Tray 2 Paper Stacking (3TM)

BSD 7.19 Tray 2 Paper Stacking (TTM)

**024-951** Tray 2 is empty.

#### **Initial Actions**

**WARNING:** Ensure that the electricity to the machine is switched off while performing tasks that do not need electricity. Refer to GP 10. Disconnect the power cord. Electricity can cause death or injury. Moving parts can cause injury.

DANGER : Assurez-vous que la machine est hors tension lorsque vous effectuez des tâches ne nécessitant pas d'alimentation électrique. Reportez-vous à GP 10. Débranchez le câble d'alimentation pour prévenir tout risque d'électrocution. Les chocs électriques peuvent présenter un danger de mort ou entraîner des blessures graves. De plus, certaines pièces, lorsqu'elles sont en mouvement, peuvent être source de blessures graves.

AVVERTENZA: Accertarsi di isolare la macchina dall'alimentazione elettrica quando si eseguono attività che non richiedono elettricità. Vedere GP 10. Scollegare il cavo di alimentazione. L'elettricità può causare morte o lesioni personali. Le parti in movimento possono causare lesioni personali.

VORSICHT: Sicherstellen, dass die Stromversorgung des Geräts bei Arbeiten, die keinen Strom erfordern, ausgeschaltet ist. Siehe auch GP 10. Den Netzstecker ziehen. Andernfalls besteht Stromschlaggefahr und Verletzungsgefahr durch bewegliche Teile.

AVISO: Asegúrese de mantener la máquina aislada de la energía eléctrica mientras realiza tareas que no necesitan electricidad. Consulte GP 10. Desconecte el cable de alimentación. La energía eléctrica puede producir lesiones o incluso la muerte. Las piezas sueltas pueden producir lesiones.

Switch off, then switch on the machine, GP 10.

#### Procedure

Enter dC330, code 072-101, tray 2 no paper sensor. Manually actuate the tray 2 no paper sensor, PL 80.20 Item 6.

#### The display changes.

Y N

Check the tray 2 no paper sensor. Refer to GP 7 How to Check a Sensor.

Perform the 072-210 Tray 2 Lift Fail RAP. Check the tray 2 feed/lift motor. If the fault persists, install new components as necessary:

- Tray 2 no paper sensor PL 80.20 Item 6.
- 1TM PWB, PL 70.17 Item 5.
- 3TM PWB, PL 70.23 Item 5.
- STM PWB, PL 70.28 Item 4.
- TTM PWB, PL 70.90 Item 1.

### 024-952 Tray 3 Empty RAP

BSD 7.11 Tray 3 Paper Stacking (3TM)

#### BSD 7.20 Tray 3 Paper Stacking (TTM)

024-952 Tray 3 is empty.

#### **Initial Actions**

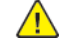

WARNING: Ensure that the electricity to the machine is switched off while performing tasks that do not need electricity. Refer to GP 10. Disconnect the power cord. Electricity can cause death or injury. Moving parts can cause injury.

DANGER : Assurez-vous que la machine est hors tension lorsque vous effectuez des tâches ne nécessitant pas d'alimentation électrique. Reportez-vous à GP 10. Débranchez le câble d'alimentation pour prévenir tout risque d'électrocution. Les chocs électriques peuvent présenter un danger de mort ou entraîner des blessures graves. De plus, certaines pièces, lorsqu'elles sont en mouvement, peuvent être source de blessures graves.

AVVERTENZA: Accertarsi di isolare la macchina dall'alimentazione elettrica quando si esequono attività che non richiedono elettricità. Vedere GP 10. Scollegare il cavo di alimentazione. L'elettricità può causare morte o lesioni personali. Le parti in movimento possono causare lesioni personali.

VORSICHT: Sicherstellen, dass die Stromversorgung des Geräts bei Arbeiten, die keinen Strom erfordern, ausgeschaltet ist. Siehe auch GP 10. Den Netzstecker ziehen, Andernfalls besteht Stromschlaggefahr und Verletzungsgefahr durch bewegliche Teile.

AVISO: Asegúrese de mantener la máguina aislada de la energía eléctrica mientras realiza tareas que no necesitan electricidad. Consulte GP 10. Desconecte el cable de alimentación. La energía eléctrica puede producir lesiones o incluso la muerte. Las piezas sueltas pueden producir lesiones.

Switch off, then switch on the machine, GP 10.

#### Procedure

Enter dC330, code 073-101, tray 3 no paper sensor. Manually actuate the tray 3 no paper sensor, PL 80.20 Item 6.

#### The display changes. Ν

Υ

Check the tray 3 no paper sensor. Refer to GP 7 How to Check a Sensor.

Perform the 073-210 Tray 3 Lift Fail RAP. Check the tray 3 feed/lift motor. If the fault persists, install new components as necessary:

- Tray 3 no paper sensor, PL 80.20 Item 6.
- 3TM PWB, PL 70.23 Item 5.
- TTM PWB, PL 70.90 Item 1

# 024-953 Tray 4 Empty RAP

BSD 7.12 Tray 4 Paper Stacking (3TM)

BSD 7.21 Tray 4 Paper Stacking (TTM)

024-953 Tray 4 is empty.

### **Initial Actions**

<u>/!</u>\

WARNING: Ensure that the electricity to the machine is switched off while performing tasks that do not need electricity. Refer to GP 10. Disconnect the power cord. Electricity can cause death or injury. Moving parts can cause injury.

DANGER : Assurez-vous que la machine est hors tension lorsque vous effectuez des tâches ne nécessitant pas d'alimentation électrique. Reportez-vous à GP 10. Débranchez le câble d'alimentation pour prévenir tout risque d'électrocution. Les chocs électriques peuvent présenter un danger de mort ou entraîner des blessures graves. De plus, certaines pièces, lorsqu'elles sont en mouvement, peuvent être source de blessures graves.

AVVERTENZA: Accertarsi di isolare la macchina dall'alimentazione elettrica quando si eseguono attività che non richiedono elettricità. Vedere GP 10. Scollegare il cavo di alimentazione. L'elettricità può causare morte o lesioni personali. Le parti in movimento possono causare lesioni personali.

VORSICHT: Sicherstellen, dass die Stromversorgung des Geräts bei Arbeiten, die keinen Strom erfordern, ausgeschaltet ist. Siehe auch GP 10. Den Netzstecker ziehen. Andernfalls besteht Stromschlaggefahr und Verletzungsgefahr durch bewegliche Teile.

AVISO: Asegúrese de mantener la máguina aislada de la energía eléctrica mientras realiza tareas que no necesitan electricidad. Consulte GP 10. Desconecte el cable de alimentación. La energía eléctrica puede producir lesiones o incluso la muerte. Las piezas sueltas pueden producir lesiones.

Switch off, then switch on the machine, GP 10.

#### Procedure

Enter dC330, code 074-101, tray 4 no paper sensor. Manually actuate the tray 4 no paper sensor, PL 80.20 Item 6.

#### The display changes.

- Υ Ν
  - Check the tray 4 no paper sensor. Refer to GP 7 How to Check a Sensor.

Perform the 074-210 Tray 4 Lift Fail RAP. Check the tray 4 feed/lift motor. If the fault persists, install new components as necessary:

- Tray 4 no paper sensor, PL 80.20 Item 6.
- 3TM PWB, PL 70.23 Item 5.
- TTM PWB, PL 70.90 Item 1.

### 024-954, 024-958 Bypass Tray Fault RAP

#### BSD 7.13 Bypass Tray Paper Sensing

024-954 The bypass tray is empty.

024-958 Bypass tray paper size mismatch.

#### **Initial Actions**

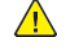

WARNING: Ensure that the electricity to the machine is switched off while performing tasks that do not need electricity. Refer to GP 10. Disconnect the power cord. Electricity can cause death or injury. Moving parts can cause injury.

DANGER : Assurez-vous que la machine est hors tension lorsque vous effectuez des tâches ne nécessitant pas d'alimentation électrique. Reportez-vous à GP 10. Débranchez le câble d'alimentation pour prévenir tout risque d'électrocution. Les chocs électriques peuvent présenter un danger de mort ou entraîner des blessures graves. De plus, certaines pièces, lorsqu'elles sont en mouvement, peuvent être source de blessures graves.

AVVERTENZA: Accertarsi di isolare la macchina dall'alimentazione elettrica quando si esequono attività che non richiedono elettricità. Vedere GP 10. Scollegare il cavo di alimentazione. L'elettricità può causare morte o lesioni personali. Le parti in movimento possono causare lesioni personali.

VORSICHT: Sicherstellen, dass die Stromversorgung des Geräts bei Arbeiten, die keinen Strom erfordern, ausgeschaltet ist. Siehe auch GP 10. Den Netzstecker ziehen. Andernfalls besteht Stromschlaggefahr und Verletzungsgefahr durch bewegliche Teile.

AVISO: Asegúrese de mantener la máguina aislada de la energía eléctrica mientras realiza tareas que no necesitan electricidad. Consulte GP 10. Desconecte el cable de alimentación. La energía eléctrica puede producir lesiones o incluso la muerte. Las piezas sueltas pueden producir lesiones.

Switch off, then switch on the machine, GP 10.

#### Procedure

Enter dC330, code 075-100, bypass tray no paper sensor. Manually actuate the bypass tray no paper sensor, PL 70.40 Item 12.

#### The display changes. Ν

Υ

306

Check the bypass tray no paper sensor, refer to GP 7 How to Check a Sensor. Install new components as necessary:

- Bypass tray no paper sensor, PL 70.40 Item 12.
- Drive PWB, PL 1.10 Item 4.

# 024-955 Tray 6 Empty RAP

### **BSD 7.15 HCF Paper Stacking**

024-955 Tray 6 is empty.

#### **Initial Actions**

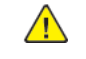

**WARNING:** Ensure that the electricity to the machine is switched off while performing tasks that do not need electricity. Refer to GP 10. Disconnect the power cord. Electricity can cause death or injury. Moving parts can cause injury.

DANGER : Assurez-vous que la machine est hors tension lorsque vous effectuez des tâches ne nécessitant pas d'alimentation électrique. Reportez-vous à GP 10. Débranchez le câble d'alimentation pour prévenir tout risque d'électrocution. Les chocs électriques peuvent présenter un danger de mort ou entraîner des blessures graves. De plus, certaines pièces, lorsqu'elles sont en mouvement, peuvent être source de blessures graves.

AVVERTENZA: Accertarsi di isolare la macchina dall'alimentazione elettrica guando si eseguono attività che non richiedono elettricità. Vedere GP 10. Scollegare il cavo di alimentazione. L'elettricità può causare morte o lesioni personali. Le parti in movimento possono causare lesioni personali.

VORSICHT: Sicherstellen, dass die Stromversorgung des Geräts bei Arbeiten, die keinen Strom erfordern, ausgeschaltet ist. Siehe auch GP 10. Den Netzstecker ziehen, Andernfalls besteht Stromschlaggefahr und Verletzungsgefahr durch bewegliche Teile.

AVISO: Asegúrese de mantener la máguina aislada de la energía eléctrica mientras realiza tareas que no necesitan electricidad. Consulte GP 10. Desconecte el cable de alimentación. La energía eléctrica puede producir lesiones o incluso la muerte. Las piezas sueltas pueden producir lesiones.

Switch off, then switch on the machine, GP 10.

#### Procedure

Enter dC330, code 078-200, HCF no paper sensor. Manually actuate the HCF no paper sensor, PL 80.61 Item 19.

#### The display changes.

- Ν Υ
  - Check the HCF no paper sensor. Refer to GP 7 How to Check a Sensor.

Perform the 078-250 HCF Lift Fault RAP. Check the HCF feed/lift motor. If the fault persists, install new components as necessary:

- HCF no paper sensor, PL 80.61 Item 19.
- HCF PWB, PL 70.60 Item 9.

### 024-956, 971, 973 Tray 7 RAP

024-956 Tray 7 is empty.

024-971 Tray 7 out of place.

024-973 Tray 7 size mismatch.

#### Procedure

For information only, no service action necessary.

# 024-957, 024-974 Interposer RAP

024-957 Interposer is empty.

024-974 Interposer tray size mismatch.

### Procedure

For information only, no service action necessary.

### 024-963 Finisher Punch DustBox FULL RAP

**024-963** The number of chads has become equal to or over the number that makes the Punch Dust Box full.

#### Procedure

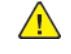

308

**WARNING:** Ensure that the electricity to the machine is switched off while performing tasks that do not need electricity. Refer to GP 10. Disconnect the power cord. Electricity can cause death or injury. Moving parts can cause injury.

DANGER : Assurez-vous que la machine est hors tension lorsque vous effectuez des tâches ne nécessitant pas d'alimentation électrique. Reportez-vous à GP 10. Débranchez le câble d'alimentation pour prévenir tout risque d'électrocution. Les chocs électriques peuvent présenter un danger de mort ou entraîner des blessures graves. De plus, certaines pièces, lorsqu'elles sont en mouvement, peuvent être source de blessures graves.

AVVERTENZA: Accertarsi di isolare la macchina dall'alimentazione elettrica quando si eseguono attività che non richiedono elettricità. Vedere GP 10. Scollegare il cavo di alimentazione. L'elettricità può causare morte o lesioni personali. Le parti in movimento possono causare lesioni personali.

VORSICHT: Sicherstellen, dass die Stromversorgung des Geräts bei Arbeiten, die keinen Strom erfordern, ausgeschaltet ist. Siehe auch GP 10. Den Netzstecker ziehen. Andernfalls besteht Stromschlaggefahr und Verletzungsgefahr durch bewegliche Teile.

AVISO: Asegúrese de mantener la máquina aislada de la energía eléctrica mientras realiza tareas que no necesitan electricidad. Consulte GP 10. Desconecte el cable de alimentación. La energía eléctrica puede producir lesiones o incluso la muerte. Las piezas sueltas pueden producir lesiones.

#### Perform the steps that follow:

1. Advise the customer to remove the chads.

### 024-965, 024-966 ATS/APS RAP

024-965 The paper specified for printing is not loaded in the tray.

024-966 The paper specified for printing cannot be detected.

#### Procedure

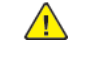

**WARNING:** Ensure that the electricity to the machine is switched off while performing tasks that do not need electricity. Refer to GP 10. Disconnect the power cord. Electricity can cause death or injury. Moving parts can cause injury.

DANGER : Assurez-vous que la machine est hors tension lorsque vous effectuez des tâches ne nécessitant pas d'alimentation électrique. Reportez-vous à GP 10. Débranchez le câble d'alimentation pour prévenir tout risque d'électrocution. Les chocs électriques peuvent présenter un danger de mort ou entraîner des blessures graves. De plus, certaines pièces, lorsqu'elles sont en mouvement, peuvent être source de blessures graves.

AVVERTENZA: Accertarsi di isolare la macchina dall'alimentazione elettrica quando si eseguono attività che non richiedono elettricità. Vedere GP 10. Scollegare il cavo di alimentazione. L'elettricità può causare morte o lesioni personali. Le parti in movimento possono causare lesioni personali.

VORSICHT: Sicherstellen, dass die Stromversorgung des Geräts bei Arbeiten, die keinen Strom erfordern, ausgeschaltet ist. Siehe auch GP 10. Den Netzstecker ziehen. Andernfalls besteht Stromschlaggefahr und Verletzungsgefahr durch bewegliche Teile.

AVISO: Asegúrese de mantener la máquina aislada de la energía eléctrica mientras realiza tareas que no necesitan electricidad. Consulte GP 10. Desconecte el cable de alimentación. La energía eléctrica puede producir lesiones o incluso la muerte. Las piezas sueltas pueden producir lesiones.

- 1. Reload the relevant paper tray.
- 2. If the fault persists, perform the steps that follow:
  - a. Switch off, then switch on the machine, GP 10.
  - b. Ensure that all connectors on the drive PWB, PL 1.10 Item 4 and the ESS PWB, PL 3.10 Item 6 are securely connected. Ensure all surface mounted modules on both PWBs are securely connected.
  - c. Reload the software, GP 4.

### 024-967 Mixed Width Paper RAP

024-967 Mixed width was detected with settings only available for stapling the same paper width.

#### Procedure

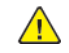

**WARNING:** Ensure that the electricity to the machine is switched off while performing tasks that do not need electricity. Refer to GP 10. Disconnect the power cord. Electricity can cause death or injury. Moving parts can cause injury.

DANGER : Assurez-vous que la machine est hors tension lorsque vous effectuez des tâches ne nécessitant pas d'alimentation électrique. Reportez-vous à GP 10. Débranchez le câble d'alimentation pour prévenir tout risque d'électrocution. Les chocs électriques peuvent présenter un danger de mort ou entraîner des blessures graves. De plus, certaines pièces, lorsqu'elles sont en mouvement, peuvent être source de blessures graves.

AVVERTENZA: Accertarsi di isolare la macchina dall'alimentazione elettrica quando si eseguono attività che non richiedono elettricità. Vedere GP 10. Scollegare il cavo di alimentazione. L'elettricità può causare morte o lesioni personali. Le parti in movimento possono causare lesioni personali.

VORSICHT: Sicherstellen, dass die Stromversorgung des Geräts bei Arbeiten, die keinen Strom erfordern, ausgeschaltet ist. Siehe auch GP 10. Den Netzstecker ziehen. Andernfalls besteht Stromschlaggefahr und Verletzungsgefahr durch bewegliche Teile.

AVISO: Asegúrese de mantener la máquina aislada de la energía eléctrica mientras realiza tareas que no necesitan electricidad. Consulte GP 10. Desconecte el cable de alimentación. La energía eléctrica puede producir lesiones o incluso la muerte. Las piezas sueltas pueden producir lesiones.

Perform the steps that follow:

- 1. Advise the customer to cancel user staple.
- 2. Verify the paper size is correct for the job performed and change either the settings on the UI or the paper in the tray.
- 3. Switch off, then switch on the machine, GP 10.
- 4. Check GP 7 How to Check a Sensor.
- 5. If the fault persists, refer to the Finisher Manual for further troubleshooting.

**Note:** The following service manuals are external to this service manual and can be referenced when required, GSN Library **#** 17020.

- Global A Integrated Office Finisher 2FA Part Number 705P01445
- Global B Office Finisher EZK Part Number 705P01448

### 024-968 Stapler/Punch Batting RAP

024-968 Batting of Staple and Punch (Occurs in FCW-UI only).

#### Procedure

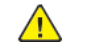

**WARNING:** Ensure that the electricity to the machine is switched off while performing tasks that do not need electricity. Refer to **GP 10**. Disconnect the power cord. Electricity can cause death or injury. Moving parts can cause injury.

DANGER : Assurez-vous que la machine est hors tension lorsque vous effectuez des tâches ne nécessitant pas d'alimentation électrique. Reportez-vous à GP 10. Débranchez le câble d'alimentation pour prévenir tout risque d'électrocution. Les chocs électriques peuvent présenter un danger de mort ou entraîner des blessures graves. De plus, certaines pièces, lorsqu'elles sont en mouvement, peuvent être source de blessures graves.

AVVERTENZA: Accertarsi di isolare la macchina dall'alimentazione elettrica quando si eseguono attività che non richiedono elettricità. Vedere GP 10. Scollegare il cavo di alimentazione. L'elettricità può causare morte o lesioni personali. Le parti in movimento possono causare lesioni personali.

VORSICHT: Sicherstellen, dass die Stromversorgung des Geräts bei Arbeiten, die keinen Strom erfordern, ausgeschaltet ist. Siehe auch GP 10. Den Netzstecker ziehen. Andernfalls besteht Stromschlaggefahr und Verletzungsgefahr durch bewegliche Teile.

AVISO: Asegúrese de mantener la máquina aislada de la energía eléctrica mientras realiza tareas que no necesitan electricidad. Consulte GP 10. Desconecte el cable de alimentación. La energía eléctrica puede producir lesiones o incluso la muerte. Las piezas sueltas pueden producir lesiones.

Perform the steps that follow:

- 1. Cancel the stapling or punching job. Refer the customer to the user documentation.
- 2. Check GP 7 How to Check a Sensor.
- 3. If the fault persists, refer to the Finisher Manual for further troubleshooting.

- Global A Integrated Office Finisher 2FA Part Number 705P01445
- Global B Office Finisher EZK Part Number 705P01448

### 024-969 Different width Mix Punch RAP

024-969 Paper with different widths was detected during printing in the Punch mode.

#### Procedure

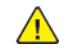

**WARNING:** Ensure that the electricity to the machine is switched off while performing tasks that do not need electricity. Refer to GP 10. Disconnect the power cord. Electricity can cause death or injury. Moving parts can cause injury.

DANGER : Assurez-vous que la machine est hors tension lorsque vous effectuez des tâches ne nécessitant pas d'alimentation électrique. Reportez-vous à GP 10. Débranchez le câble d'alimentation pour prévenir tout risque d'électrocution. Les chocs électriques peuvent présenter un danger de mort ou entraîner des blessures graves. De plus, certaines pièces, lorsqu'elles sont en mouvement, peuvent être source de blessures graves.

AVVERTENZA: Accertarsi di isolare la macchina dall'alimentazione elettrica quando si eseguono attività che non richiedono elettricità. Vedere GP 10. Scollegare il cavo di alimentazione. L'elettricità può causare morte o lesioni personali. Le parti in movimento possono causare lesioni personali.

VORSICHT: Sicherstellen, dass die Stromversorgung des Geräts bei Arbeiten, die keinen Strom erfordern, ausgeschaltet ist. Siehe auch GP 10. Den Netzstecker ziehen. Andernfalls besteht Stromschlaggefahr und Verletzungsgefahr durch bewegliche Teile.

AVISO: Asegúrese de mantener la máquina aislada de la energía eléctrica mientras realiza tareas que no necesitan electricidad. Consulte GP 10. Desconecte el cable de alimentación. La energía eléctrica puede producir lesiones o incluso la muerte. Las piezas sueltas pueden producir lesiones.

Perform the steps that follow:

- 1. Advice the customer to cancel the punch mode (user intervention or auto cancellation).
- 2. Check GP 7 How to Check a Sensor.
- 3. If the fault persists, refer to the Finisher Manual for further troubleshooting.

**Note:** The following service manuals are external to this service manual and can be referenced when required, GSN Library # 17020.

- Global A Integrated Office Finisher 2FA Part Number 705P01445
- Global B Office Finisher EZK Part Number 705P01448

### 024-970 Tray 6 Out of Place RAP

#### BSD 7.14 HCF Paper Size Sensing and Tray Set

024-970 Tray 6 out of place.

#### **Initial Actions**

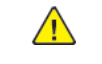

**WARNING:** Ensure that the electricity to the machine is switched off while performing tasks that do not need electricity. Refer to GP 10. Disconnect the power cord. Electricity can cause death or injury. Moving parts can cause injury.

DANGER : Assurez-vous que la machine est hors tension lorsque vous effectuez des tâches ne nécessitant pas d'alimentation électrique. Reportez-vous à GP 10. Débranchez le câble d'alimentation pour prévenir tout risque d'électrocution. Les chocs électriques peuvent présenter un danger de mort ou entraîner des blessures graves. De plus, certaines pièces, lorsqu'elles sont en mouvement, peuvent être source de blessures graves.

AVVERTENZA: Accertarsi di isolare la macchina dall'alimentazione elettrica quando si eseguono attività che non richiedono elettricità. Vedere GP 10. Scollegare il cavo di alimentazione. L'elettricità può causare morte o lesioni personali. Le parti in movimento possono causare lesioni personali.

VORSICHT: Sicherstellen, dass die Stromversorgung des Geräts bei Arbeiten, die keinen Strom erfordern, ausgeschaltet ist. Siehe auch GP 10. Den Netzstecker ziehen. Andernfalls besteht Stromschlaggefahr und Verletzungsgefahr durch bewegliche Teile.

AVISO: Asegúrese de mantener la máquina aislada de la energía eléctrica mientras realiza tareas que no necesitan electricidad. Consulte GP 10. Desconecte el cable de alimentación. La energía eléctrica puede producir lesiones o incluso la muerte. Las piezas sueltas pueden producir lesiones.

Switch off, then switch on the machine, GP 10.

#### Procedure

Enter dC330, code 078-204, HCF tray in sensor. Manually actuate the HCF tray in sensor, PL 70.45 Item 3.

#### The display changes.

#### Y N

Check the HCF tray in sensor. Refer to GP 7 How to Check a Sensor.

Check for damage to the actuator on the HCF tray. If the fault persists, install new components as necessary:

- HCF tray in sensor, PL 70.45 Item 3.
- HCF PWB, PL 70.60 Item 9.

### 024-972 Tray 6 Size Mismatch RAP

#### BSD 7.14 HCF Paper Size Sensing and Tray Set

#### 024-972 Tray 6 size mismatch.

#### **Initial Actions**

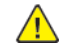

**WARNING:** Ensure that the electricity to the machine is switched off while performing tasks that do not need electricity. Refer to GP 10. Disconnect the power cord. Electricity can cause death or injury. Moving parts can cause injury.

DANGER : Assurez-vous que la machine est hors tension lorsque vous effectuez des tâches ne nécessitant pas d'alimentation électrique. Reportez-vous à GP 10. Débranchez le câble d'alimentation pour prévenir tout risque d'électrocution. Les chocs électriques peuvent présenter un danger de mort ou entraîner des blessures graves. De plus, certaines pièces, lorsqu'elles sont en mouvement, peuvent être source de blessures graves.

AVVERTENZA: Accertarsi di isolare la macchina dall'alimentazione elettrica guando si eseguono attività che non richiedono elettricità. Vedere GP 10. Scollegare il cavo di alimentazione. L'elettricità può causare morte o lesioni personali. Le parti in movimento possono causare lesioni personali.

VORSICHT: Sicherstellen, dass die Stromversorgung des Geräts bei Arbeiten, die keinen Strom erfordern, ausgeschaltet ist. Siehe auch GP 10. Den Netzstecker ziehen, Andernfalls besteht Stromschlaggefahr und Verletzungsgefahr durch bewegliche Teile.

AVISO: Asegúrese de mantener la máguina aislada de la energía eléctrica mientras realiza tareas que no necesitan electricidad. Consulte GP 10. Desconecte el cable de alimentación. La energía eléctrica puede producir lesiones o incluso la muerte. Las piezas sueltas pueden producir lesiones.

- Ensure that the HCF is loaded correctly and the paper guides correctly set.
- Switch off, then switch on the machine, GP 10.

#### Procedure

Enter dC330, code 078-202, HCF size sensor A. Manually actuate the HCF size sensor A, PL 70.60 Item 11.

#### The display changes. Ν

Υ

Check the HCF size sensor A. Refer to GP 7 How to Check a Sensor.

Enter dC330, code 078-203, HCF size sensor B. Manually actuate the HCF size sensor B, PL 70.60 Item 11.

#### The display changes. Ν

Υ

Check the HCF size sensor B. Refer to GP 7 How to Check a Sensor.

Check for damage to the actuator on the HCF tray. If the fault persists, install new components as necessary:

- HCF size sensor A. PL 70.60 Item 11.
- HCF size sensor B. PL 70.60 Item 11.
- HCF PWB. PL 70.60 Item 9.

### 024-977, 978, 979 Finisher Staple Error RAP

024-977 Stapler feed ready fail.

024-978 Booklet stapler NG

024-979 Staple near empty or staple feed failure was detected.

#### Procedure

**WARNING:** Ensure that the electricity to the machine is switched off while performing tasks that do not need electricity. Refer to GP 10. Disconnect the power cord. Electricity can cause death or injury. Moving parts can cause injury.

DANGER : Assurez-vous que la machine est hors tension lorsque vous effectuez des tâches ne nécessitant pas d'alimentation électrique. Reportez-vous à GP 10. Débranchez le câble d'alimentation pour prévenir tout risque d'électrocution. Les chocs électriques peuvent présenter un danger de mort ou entraîner des blessures graves. De plus, certaines pièces, lorsqu'elles sont en mouvement, peuvent être source de blessures graves.

AVVERTENZA: Accertarsi di isolare la macchina dall'alimentazione elettrica quando si eseguono attività che non richiedono elettricità. Vedere GP 10. Scollegare il cavo di alimentazione. L'elettricità può causare morte o lesioni personali. Le parti in movimento possono causare lesioni personali.

VORSICHT: Sicherstellen, dass die Stromversorgung des Geräts bei Arbeiten, die keinen Strom erfordern, ausgeschaltet ist. Siehe auch GP 10. Den Netzstecker ziehen. Andernfalls besteht Stromschlaggefahr und Verletzungsgefahr durch bewegliche Teile.

AVISO: Asegúrese de mantener la máquina aislada de la energía eléctrica mientras realiza tareas que no necesitan electricidad. Consulte GP 10. Desconecte el cable de alimentación. La energía eléctrica puede producir lesiones o incluso la muerte. Las piezas sueltas pueden producir lesiones.

Perform the steps that follow:

- 1. Advice the customer to check for staple needles and reload them correctly.
- 2. If the fault persists, refer to the Finisher Manual for further troubleshooting.

- Global A Integrated Office Finisher 2FA Part Number 705P01445
- Global B Office Finisher EZK Part Number 705P01448

# 024-980 Finisher Stacker Tray Full RAP

024-980 Finisher stacker tray full stack.

#### Procedure

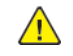

**WARNING:** Ensure that the electricity to the machine is switched off while performing tasks that do not need electricity. Refer to GP 10. Disconnect the power cord. Electricity can cause death or injury. Moving parts can cause injury.

DANGER : Assurez-vous que la machine est hors tension lorsque vous effectuez des tâches ne nécessitant pas d'alimentation électrique. Reportez-vous à GP 10. Débranchez le câble d'alimentation pour prévenir tout risque d'électrocution. Les chocs électriques peuvent présenter un danger de mort ou entraîner des blessures graves. De plus, certaines pièces, lorsqu'elles sont en mouvement, peuvent être source de blessures graves.

AVVERTENZA: Accertarsi di isolare la macchina dall'alimentazione elettrica quando si eseguono attività che non richiedono elettricità. Vedere GP 10. Scollegare il cavo di alimentazione. L'elettricità può causare morte o lesioni personali. Le parti in movimento possono causare lesioni personali.

VORSICHT: Sicherstellen, dass die Stromversorgung des Geräts bei Arbeiten, die keinen Strom erfordern, ausgeschaltet ist. Siehe auch GP 10. Den Netzstecker ziehen. Andernfalls besteht Stromschlaggefahr und Verletzungsgefahr durch bewegliche Teile.

AVISO: Asegúrese de mantener la máquina aislada de la energía eléctrica mientras realiza tareas que no necesitan electricidad. Consulte GP 10. Desconecte el cable de alimentación. La energía eléctrica puede producir lesiones o incluso la muerte. Las piezas sueltas pueden producir lesiones.

Perform the steps that follow:

- 1. Advise the customer to remove paper from the stacker.
- 2. Check GP 7 How to Check a Sensor.
- 3. If the fault persists, refer to the Finisher Manual for further troubleshooting.

**Note:** The following service manuals are external to this service manual and can be referenced when required, GSN Library **#** 17020.

- Global A Integrated Office Finisher 2FA Part Number 705P01445
- Global B Office Finisher EZK Part Number 705P01448

# 024-981 Finisher TopTray Full RAP

024-981 Finisher top tray paper full.

#### Procedure

**WARNING:** Ensure that the electricity to the machine is switched off while performing tasks that do not need electricity. Refer to GP 10. Disconnect the power cord. Electricity can cause death or injury. Moving parts can cause injury.

DANGER : Assurez-vous que la machine est hors tension lorsque vous effectuez des tâches ne nécessitant pas d'alimentation électrique. Reportez-vous à GP 10. Débranchez le câble d'alimentation pour prévenir tout risque d'électrocution. Les chocs électriques peuvent présenter un danger de mort ou entraîner des blessures graves. De plus, certaines pièces, lorsqu'elles sont en mouvement, peuvent être source de blessures graves.

AVVERTENZA: Accertarsi di isolare la macchina dall'alimentazione elettrica quando si eseguono attività che non richiedono elettricità. Vedere GP 10. Scollegare il cavo di alimentazione. L'elettricità può causare morte o lesioni personali. Le parti in movimento possono causare lesioni personali.

VORSICHT: Sicherstellen, dass die Stromversorgung des Geräts bei Arbeiten, die keinen Strom erfordern, ausgeschaltet ist. Siehe auch GP 10. Den Netzstecker ziehen. Andernfalls besteht Stromschlaggefahr und Verletzungsgefahr durch bewegliche Teile.

AVISO: Asegúrese de mantener la máquina aislada de la energía eléctrica mientras realiza tareas que no necesitan electricidad. Consulte GP 10. Desconecte el cable de alimentación. La energía eléctrica puede producir lesiones o incluso la muerte. Las piezas sueltas pueden producir lesiones.

Perform the steps that follow:

- 1. Advise the customer to remove paper from the finisher top tray.
- 2. Check GP 7 How to Check a Sensor.
- 3. If the fault persists, refer to the Finisher Manual for further troubleshooting.

- Global A Integrated Office Finisher 2FA Part Number 705P01445
- Global B Office Finisher EZK Part Number 705P01448

### 024-982 Stacker Lower Safety Warning RAP

024-982 Stacker Tray Lower Safety SW ON was detected.

Height adjustment did not end within 250msec during Stacker Tray height adjustment for paper output.

Stacker Height SNR1 OFF was not detected three times sequentially within 500ms after it had started to descend.

#### Procedure

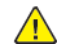

**WARNING:** Ensure that the electricity to the machine is switched off while performing tasks that do not need electricity. Refer to GP 10. Disconnect the power cord. Electricity can cause death or injury. Moving parts can cause injury.

DANGER : Assurez-vous que la machine est hors tension lorsque vous effectuez des tâches ne nécessitant pas d'alimentation électrique. Reportez-vous à GP 10. Débranchez le câble d'alimentation pour prévenir tout risque d'électrocution. Les chocs électriques peuvent présenter un danger de mort ou entraîner des blessures graves. De plus, certaines pièces, lorsqu'elles sont en mouvement, peuvent être source de blessures graves.

AVVERTENZA: Accertarsi di isolare la macchina dall'alimentazione elettrica quando si eseguono attività che non richiedono elettricità. Vedere GP 10. Scollegare il cavo di alimentazione. L'elettricità può causare morte o lesioni personali. Le parti in movimento possono causare lesioni personali.

VORSICHT: Sicherstellen, dass die Stromversorgung des Geräts bei Arbeiten, die keinen Strom erfordern, ausgeschaltet ist. Siehe auch GP 10. Den Netzstecker ziehen. Andernfalls besteht Stromschlaggefahr und Verletzungsgefahr durch bewegliche Teile.

AVISO: Asegúrese de mantener la máquina aislada de la energía eléctrica mientras realiza tareas que no necesitan electricidad. Consulte GP 10. Desconecte el cable de alimentación. La energía eléctrica puede producir lesiones o incluso la muerte. Las piezas sueltas pueden producir lesiones.

Perform the steps that follow:

- 1. Advise the customer to remove paper from the Stacker.
- 2. Remove obstacles from the Stacker.
  - a. The Stacker obstacles is detected.
  - b. The system stops after the last sheet of the set is output in the Staple mode. The system stops after the scheduled paper is output in the Staple OFF mode.
- 3. After that, the system prohibits use of the Stacker.
- 4. Check GP 7 How to Check a Sensor.
- 5. If the fault persists, refer to the Finisher Manual for further troubleshooting.

**Note:** The following service manuals are external to this service manual and can be referenced when required, GSN Library **#** 17020.

- Global A Integrated Office Finisher 2FA Part Number 705P01445
- Global B Office Finisher EZK Part Number 705P01448

### 024-984 Booklet Low Staple F RAP

#### 024-984

- 1. Booklet Stapler Low Staple F signal ON was detected just before Stapling operation.
- 2. Booklet Stapler Low Staple F signal was detected at Power ON, at initialization, or when the interlock was closed.

#### Procedure

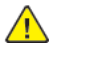

**WARNING:** Ensure that the electricity to the machine is switched off while performing tasks that do not need electricity. Refer to GP 10. Disconnect the power cord. Electricity can cause death or injury. Moving parts can cause injury.

DANGER : Assurez-vous que la machine est hors tension lorsque vous effectuez des tâches ne nécessitant pas d'alimentation électrique. Reportez-vous à GP 10. Débranchez le câble d'alimentation pour prévenir tout risque d'électrocution. Les chocs électriques peuvent présenter un danger de mort ou entraîner des blessures graves. De plus, certaines pièces, lorsqu'elles sont en mouvement, peuvent être source de blessures graves.

AVVERTENZA: Accertarsi di isolare la macchina dall'alimentazione elettrica quando si eseguono attività che non richiedono elettricità. Vedere GP 10. Scollegare il cavo di alimentazione. L'elettricità può causare morte o lesioni personali. Le parti in movimento possono causare lesioni personali.

VORSICHT: Sicherstellen, dass die Stromversorgung des Geräts bei Arbeiten, die keinen Strom erfordern, ausgeschaltet ist. Siehe auch GP 10. Den Netzstecker ziehen. Andernfalls besteht Stromschlaggefahr und Verletzungsgefahr durch bewegliche Teile.

AVISO: Asegúrese de mantener la máquina aislada de la energía eléctrica mientras realiza tareas que no necesitan electricidad. Consulte GP 10. Desconecte el cable de alimentación. La energía eléctrica puede producir lesiones o incluso la muerte. Las piezas sueltas pueden producir lesiones.

Perform the steps that follow:

- 1. Advise the customer to replace the staple cartridge for Booklet.
- 2. Check GP 7 How to Check a Sensor.
- 3. If the fault persists, refer to the Finisher Manual for further troubleshooting.

- Global A Integrated Office Finisher 2FA Part Number 705P01445
- Global B Office Finisher EZK Part Number 705P01448

# 024-985 Bypass Tray Obstructed RAP

024-985 Bypass tray stopped due to an obstruction.

#### Procedure

Have the customer ensure the correct paper size or type is loaded in the bypass tray in the correct orientation. Resubmit the job.

### 024-989 Booklet Low Staple R RAP

#### 024-989

- 1. Booklet Stapler Low Staple R signal ON was detected just before Stapling operation.
- 2. Booklet Stapler Low Staple R signal was detected at Power ON, at initialization, or when the interlock was closed.

#### Procedure

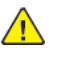

**WARNING:** Ensure that the electricity to the machine is switched off while performing tasks that do not need electricity. Refer to GP 10. Disconnect the power cord. Electricity can cause death or injury. Moving parts can cause injury.

DANGER : Assurez-vous que la machine est hors tension lorsque vous effectuez des tâches ne nécessitant pas d'alimentation électrique. Reportez-vous à GP 10. Débranchez le câble d'alimentation pour prévenir tout risque d'électrocution. Les chocs électriques peuvent présenter un danger de mort ou entraîner des blessures graves. De plus, certaines pièces, lorsqu'elles sont en mouvement, peuvent être source de blessures graves.

AVVERTENZA: Accertarsi di isolare la macchina dall'alimentazione elettrica quando si eseguono attività che non richiedono elettricità. Vedere GP 10. Scollegare il cavo di alimentazione. L'elettricità può causare morte o lesioni personali. Le parti in movimento possono causare lesioni personali.

VORSICHT: Sicherstellen, dass die Stromversorgung des Geräts bei Arbeiten, die keinen Strom erfordern, ausgeschaltet ist. Siehe auch GP 10. Den Netzstecker ziehen. Andernfalls besteht Stromschlaggefahr und Verletzungsgefahr durch bewegliche Teile.

AVISO: Asegúrese de mantener la máquina aislada de la energía eléctrica mientras realiza tareas que no necesitan electricidad. Consulte GP 10. Desconecte el cable de alimentación. La energía eléctrica puede producir lesiones o incluso la muerte. Las piezas sueltas pueden producir lesiones.

Perform the steps that follow:

- 1. Advise the customer to check for staple needles and reload them correctly.
- 2. Check GP 7 How to Check a Sensor.
- 3. If the fault persists, refer to the Finisher Manual for further troubleshooting.

- Global A Integrated Office Finisher 2FA Part Number 705P01445
- Global B Office Finisher EZK Part Number 705P01448

### 025-596, 025-597 HDD Diagnostics RAP

025-596 An NG occurred when HDD fail forecast of diagnostics was executed.

**025-597** An error occurred when HDD initialization of diagnostics was executed.

### Procedure

Perform the 016-210, 506, 777, 780, 798 HDD Error RAP.

### 026-400 USB Host Connection Number Exceeded RAP

**026-400** The number of machines that are connected to the USB Host Port of this machine has exceeded the maximum permissible number of connections.

#### Procedure

- 1. Switch off, then switch on the machine, GP 10.
- 2. Advise the customer to disconnect some of the machines that are connected to this USB host port and ensure that the number of connected machines are below the maximum permissible number of connections.

### 026-403 Stop printing and wait for toner cooling RAP

**026-403** When IOT sends notification that cooling related to the toner is required when the IOT internal temperature is high.

#### Procedure

Inform the customer to give the machine time to cool down before proceeding.

### 026-700 LDAP Protocol Error RAP

**026-700** It was detected that the error response returned from the server does not exist in the LDAP protocol definitions.

#### Procedure

- 1. Advise the customer that this fault is caused when the server uses an undefined LDAP protocol that is not supported by the machine. Correct any mistakes in server settings or client operation.
- 2. If the fault persists, reload the software, GP 4.

### 026-701 Address Book Request Overflow RAP

**026-701** The software in the machine was subjected to a large amount of simultaneous address queries from multiple machine panel and Web UI input machines. The processing capacity of the JRM directory service has been exceeded.

#### Procedure

Perform the steps that follow:

- 1. Advise the customer that when performing simultaneous queries on the address book in the machine from multiple machine panel and Web UI input machines, lower the query interval.
- 2. If the fault persists, reload the software, GP 4.

### 026-702 Address Book Directory Service Overflow RAP

**026-702** The JRM directory service, which is an internal software of the machine, has simultaneously received two or more requests for the same operation.

### Procedure

Reload the software, GP 4.

### 026-703 Abort With Logout RAP

026-703 At installation of additional document, authentication is already cancelled.

#### Procedure

Advise the customer to make it impossible for authentication to be cancelled at additional document loading.

### 026-704 DocuWorks Error RAP

**026-704** In process of operating DocuWorks decomposer, there has occurred; a syntax error, use of an undefined command, a parameter error, damage to DocuWorks file, or an internal error of DocuWorks decomposer.

### Procedure

Advise the customer to print from DocuWorks viewer by use of printer driver (ART-EX, PCL, etc.).

### 026-705 DocuWorks Short of Memory RAP

026-705 In process of operating DocuWorks decomposer, lack of memory has been detected.

#### Procedure

Advise the customer to:

- 1. Change print mode from High Resolution to Standard or from Standard to High Speed.
- 2. Print from DocuWorks viewer by use of printer driver (ART-EX, PCL, etc.).

### 026-706, 026-707 DocuWorks Error RAP

**026-706** DocuWorks decomposer has processed a DocuWorks document printing of which is prohibited.

**026-707** In the processing of a security-protected DocuWorks file, either of the password set on the UI panel and the XPJL specified password (set in ContentsBridge utility) does not match.

#### Procedure

Advise the customer to:

- 1. Enter the correct password.
- 2. Enter Full Access Password, etc. from DocuWorks viewer then disable printing prohibited. Print using printer driver (ART-EX, PCL, etc.).
### 026-708 URL Data Over Size RAP

**026-708** The size of a scan to URL job has exceeded the upper limit of the size of scanned data per job.

### Procedure

Advise the customer to:

- 1. Reduce a resolution send parameter (image-to-send quality) then re-send the job.
- 2. Reduce a magnification send parameter, then re-send the job.
- 3. Increase the maximum file accumulated data size.

### 026-709 URL HDD Full RAP

**026-709** The HDD partition for accumulated scan to URL data has become full, causing the job to fail.

### Procedure

For information only, no service action necessary. Advise the customer to wait for approximately one day until an automatic deletion of documents makes space available. Then re-run the job.

# 026-710 S/MIME Unsupported Cipher RAP

**026-710** The machine has received a S/MIME encrypted mail that is encrypted by an unsupported encryption method.

### Procedure

Perform the steps that follow:

- 1. Advise the customer to:
  - a. Ask the sender of the S/MIME encrypted mail to encrypt the mail by the encryption method (3DES), then re-send it.
  - b. Set FIPS140 Authentication Mode of the machine to off.
- 2. If the fault persists, perform the 016A Scan to Network Error Entry RAP.

# 026-711 Multi-Page File Size RAP

**026-711** The upper limit size of the multi-page file format generated in scan service has been exceeded.

### Procedure

- 1. Reduce the resolution level (scanned-image quality), then re-run the job.
- 2. Reduce the number of documents, then re-run the job.

# 026-712 HTTP Out Job Overlap Error RAP

**026-712** The high compression/OCR processing module has detected that a job that specifies high compression/OCR processing and is to be taken out using HTTP has started while another job to be sent via the network is undergoing high compression/OCR processing.

### Procedure

For information only, no service action necessary. Advise the customer that as a job specifying high compression/OCR processing is in progress, wait until the job is complete before running another job.

# 026-718 PS Print Instruction Fail RAP

**026-718** An erroneous combination of print parameters selected (finishing, paper size, paper tray, Duplex instructions, output tray) prevents the machine from running the job.

### Procedure

- 1. Advise the customer to correctly set finishing, paper size, paper tray, duplex instructions, and output tray options, then re-run the job.
- 2. If the fault persists, reload the software, GP 4.

# 026-719 Internal Error in Scan RAP

026-719 An internal error has occurred.

#### Procedure

Perform the steps that follow:

- 1. Advise the customer to retry the same operation.
- 2. If the fault persists, reload the software, GP 4.

# 026-720 to 026-723 Media Error RAP

026-720 The media does not have enough space available.

026-721 An attempt to access media has failed.

**026-722** The media is not formatted.

026-723 An attempt to access media has failed.

#### Procedure

- 1. Check that the media exists where scanned documents will be sent.
- 2. Check that the PC can access the media where scanned documents will be sent.
- 3. Check that a file can be created in a specified storage.
- 4. Check that the media is neither removed nor reinserted while being referred to or that during that time, other media is not inserted.

### 026-724, 026-725 Remote Download File Error RAP

**026-724** The size of the remote download file reported from the EP center is different from that of the actual downloaded file.

**026-725** The checksum of the remote download file reported from the EP center does not match that of the downloaded file.

### Procedure

Advise the customer that it is necessary to check the size of the file registered with the EP center and the size stored in the SW repository.

# 026-726 Inconsistent Options RAP

026-726 The machine configuration info included in XPJL does not match the actual configuration.

#### Procedure

Advise the customer to set up the machine configuration info on the printer driver screen so that it can match the actual configuration.

### 026-727 Media Filepath Fail RAP

**026-727** The storage path with the specified character string length (including the filename) cannot be created in the media.

### Procedure

Advise the customer to shorten the specified storage location or the filename.

# 026-728, 026-729 WSD Scan Error RAP

**026-728** An error occurred during communication with the WSD scan client. WSD scan client cancelled the job.

**026-729** An error occurred during communication with the WSD scan client. WSD scan client cancelled the job or a scan from the DADF was performed from an application other than Windows fax and scan.

### Procedure

- 1. Check whether the transfer destination WSD scan client and the machine are able to communicate via the network. For example:
  - Check whether the WSD scan client has enough free capacity.
  - Check the connection of the network cable.
- 2. When using DADF, perform the scan using Windows Fax & Scan. Or, change to the platen to perform the scan.

# 026-730 Tray Paper Size Not Detected RAP

**026-730** The paper size of the paper tray selected is unknown.

### Procedure

Ensure the paper guides in the selected tray are set correctly.

### 026-731 to 026-733 PJL Fail RAP

**026-731** The PIN number that is specified by PJL command is different from the number that is calculated from the machine's serial number.

**026-732** The print count that is specified by PJL command has exceeded the machine's total impression meter value by +100.

**026-733** The password that is specified by PJL command is different from the one that is set in the machine.

#### Procedure

Advise the customer to correct the PIN number, print count or password that is specified by PJL Command, then try again.

# 026-734 PJL Diag Mode RAP

026-734 Unable to transition to the PJL Diag Mode.

### Procedure

Advise the customer to:

- 1. Ensure that the job has completed, then try again.
- 2. After completing a panel operation, wait at least 1 minute before starting the download operation.

# 026-739 Waiting Scan Job Deleted RAP

026-739 When there are paused scan jobs during the successful completion of a login/logout.

### Procedure

For one occurrence, take no action. If the fault persists, reload the software, GP 4.

### 027-442, 443, 444 Duplicate IP Address 1 RAP

027-442 IPv6 - stateless auto setting IP address 1 is duplicated.

027-443 IPv6 - stateless auto setting IP address 2 is duplicated.

027-444 IPv6 - stateless auto setting IP address 3 is duplicated.

### Procedure

- 1. Advise the customer to either change the IPv6 Stateless Auto Setting Address 1, 2 or 3 of this machine or the IPv6 address of the other machine on the network.
- 2. If the fault persists, perform the 016A Scan to Network Error Entry RAP.

# 027-445 Illegal IP Address RAP

027-445 IPv6 - manually set IP address is invalid.

### Procedure

Perform the steps that follow:

- 1. Advise the customer to change the IPv6 (Manual Setting Address) of this machine to the IPv6 address that can be used as the self-machine address.
- 2. If the fault persists, perform the 016A Scan to Network Error Entry RAP.

# 027-446 Duplicate IP Address 2 RAP

027-446 IPv6 - automatically set IP address is duplicated.

### Procedure

- 1. Advise the customer to change the IPv6 (Manual Setting Address) of this machine to the IPv6 address that can be used as the self-machine address.
- 2. If the fault persists, perform the 016A Scan to Network Error Entry RAP.

# 027-447 Duplicate IP Address 3 RAP

027-447 IPv6 - link local IP address is duplicated.

### Procedure

Perform the steps that follow:

- 1. Advise the customer to change the IPv6 Link Local Address of this machine or the IPv6 address of the other machine on the network.
- 2. If the fault persists, perform the 016A Scan to Network Error Entry RAP.

# 027-452 Duplicate IP Address 4 RAP

027-452 A PC with the same IP address exists on the network.

### Procedure

- 1. Advise the customer to change the duplicated IP address of the PC.
- 2. If the fault persists, perform the 016A Scan to Network Error Entry RAP.

# 027-500 SMTP Server Fail for Mail IO RAP

027-500 SMTP server address resolution fail for mail IO.

### Procedure

Advise the customer to:

- 1. Check with the System Administrator that the mail server has been launched and the environment is already used for other purposes (such as for PC).
- 2. Check that a correct SMTP server address is reflected in the machine setting list:
  - a. When the SMTP server address is specified using IP address, set a correct IP address.
  - b. When the SMTP server address is specified using FQDN, check that the FQDN name is correct. Also check that a correct DNS server address is set for the machine, and set a correct IP address.

# 027-501 POP Server Fail for Mail IO RAP

027-501 Incorrect POP server name was detected.

### Procedure

- 1. Check with the System Administrator that the mail server has been launched and the environment is already used for other purposes (such as for PC).
- 2. Check that a correct POP server address is reflected in the machine setting list:
  - a. When the POP server address is specified using IP address, set a correct IP address.
  - b. When the POP server address is specified using FQDN, check that FQDN name is correct. Also check that a correct DNS server address is set for the machine, and set a correct IP address.

# 027-502 POP Authentication Fail for Mail IO RAP

027-502 POP authentication fail for mail IO.

### Procedure

Perform the steps that follow:

- 1. Advise the customer to specify the correct POP server authentication information.
- 2. Perform the 027-501 POP Server Fail for Mail IO RAP, then advise the customer to specify a correct POP User Name.
- 3. If the fault persists, perform the 016A Scan to Network Error Entry RAP.

# 027-503, 504, 533, 773, 785, 786 Server Communication Timeout RAP

027-503 Time to communicate with the POP server ran out (after connection to the server).

027-504 Internal error or unexpected server response received (at any time).

027-533 An internal error has occurred during SMB scan

027-773 Time to communicate with the SMTP server ran out (after connection to the server).

027-785 Response timeout occurs from the destination WebDAV server.

027-786 WebDAV server timeout is answered.

### Procedure

Advise the customer to wait for a while, then perform the operation again.

### 027-513 SMB Scan Client Access RAP

**027-513** In scan to SMB, the user has no right to access the SMB server.

#### Procedure

Advise the customer to check if the specified user has read/write access in a file or folder in the specified place.

# 027-514 Host Name Solution Error in SMB RAP

027-514 Unable to resolve hostname during SMB scan.

#### Procedure

Advise the customer to check the connection to the DNS. Or, check whether the SMB server name of the transfer destination has been registered in the DNS.

# 027-515 DNS Server Setup in SMB RAP

027-515 The DNS server was not set during SMB scan.

### Procedure

Advise the customer to set the DNS server address. Or, set the SMB server address of the transfer destination using IP address.

# 027-516 Server Connection Error in SMB RAP

027-516 Problem with connection to server during SMB scan.

### Procedure

- 1. Check that network communication between the transfer destination SMB server and this machine is available, by checking:
  - a. The connection of network cables.
  - b. The TCP/IP settings.
  - c. For communication through port 137 (UDP), port 138 (UDP) and port 139 (TCP).
- 2. Check the network settings that follow to see if the computer operates as an SMB server.
  - a. Check that the file sharing service for Microsoft network is enabled.
  - b. Check that NetBIOS over TCP/IP is enabled in the TCP/IP settings.
  - c. Check the file sharing service (communications through port 137 (UDP), port 138 (UDP) and port 139 (TCP)) is allowed in the firewall settings.
- 3. For communication that goes beyond the subnet, check the WINS server settings and check whether the server name address can be resolved correctly.
- 4. Check whether the NetBIOS interface machine at the transfer destination SMB server has started.

# 027-518 Login Name or Password Error in SMB RAP

027-518 Login name or a password error in SMB.

### Procedure

Advise the customer to check the password that was set for the shared folder.

# 027-519 Scanning Picture Preservation Place Error RAP

**027-519** Scan image storage destination or file name specification error during scanner (save to PC) SMB transfer.

### Procedure

- 1. Check if the storage destination is correct.
- 2. Check if a prohibited character was detected in the specified storage destination or file name.
- 3. Check if the specified storage destination is linked to a different shared folder due to the distributed file system (DFS).

# 027-520 File Name Acquisition Failure RAP

027-520 Unable to obtain the file/folder name on the SMB scan server.

#### Procedure

Switch off, then switch on the machine, GP 10.

# 027-521 File Name Suffix Limit Over in SMB RAP

**027-521** The SMB scan file name/folder name suffix has exceeded the limit value.

#### Procedure

Advise the customer to change the file name/destination folder on the SMB scan server. Else, move or delete the files in the destination folder.

# 027-522 File Creation Failure in SMB RAP

027-522 Failed to create an SMB scan file.

### Procedure

Advise the customer to:

- 1. Check if the specified file name already exists on the server.
- 2. Check if the specified file name is in use.
- 3. Check if the specified file name already exists as a directory.
- 4. Check if a prohibited character was detected in the specified file name.

# 027-523 Lock Folder Creation Failure in SMB RAP

027-523 Failed to create an SMB scan lock folder.

### Procedure

- 1. Manually delete the lock directory (\*.LCK) from the transfer destination.
- 2. Check whether a folder with the same name as the specified name already exists.

# 027-524 Folder Creation Failure in SMB RAP

027-524 Failed to create an SMB scan folder.

#### Procedure

Advise the customer to check if a file or folder with the same name as the specified name exists on the SMB server.

### 027-525, 027-527 File Delete Failure in SMB RAP

027-525 Failed to delete an SMB scan file.

027-527 Failed to delete an SMB scan folder.

### Procedure

Advise the customer to check whether the file in the specified storage destination is being used by another user.

### 027-526 Lock Folder Delete Failure in SMB RAP

**027-526** Failed to delete an SMB scan lock folder.

#### Procedure

Advise the customer to manually delete the lock directory (\*.LCK) from the transfer destination, then retry the job.

# 027-528 Data Write Failure to SMB Server RAP

027-528 The storage destination on the SMB scan data server has no free space.

### Procedure

Advise the customer to check that the storage destination has enough free space.

# 027-529 Data Read Failure From SMB Server RAP

027-529 Unexpected error of the SMB scan data server.

### Procedure

Advise the customer to log in to the SMB server from another PC using the same user name and check whether they can write a file into the same storage destination on that SMB server.

# 027-530 File Name Duplicate Failure in SMB RAP

027-530 Cancel Job is selected for SMB scan File Name Conflict.

### Procedure

Advise the customer to set File Name Conflict to other than Cancel Job.

# 027-531 SMB Scan Filing Policy Injustice RAP

027-531 Incorrect SMB scan filing policy (when additional items are selected).

### Procedure

Advise the customer to check that the file format is not set to Multi-page When Add is selected for File Name Conflict.

# 027-532 NEXTNAME File Access Error in SMB RAP

**027-532** A file access error has occurred during scanner (save to PC) SMB transfer.

### Procedure

Advise the customer to check that the NEXTNAME.DAT file is correct when Add is selected for File Name Conflict.

# 027-543 SMB Server Name Specification Error RAP

027-543 The SMB server (NetBIOS) name specification is incorrect.

#### Procedure

Advise the customer to check that the server name of the SMB server is correct.

### 027-547, 027-548 SMB Protocol Errors 1 RAP

027-547 SMB protocol error (4-007), the scan domain name specification is incorrect .

027-548 SMB protocol error (4-008), the scan user name specification is incorrect

### Procedure

Advise the customer to have the system administrator set the domain name and user name correctly.

# 027-549, 027-572 to 027-576 SMB Protocol Error 4-009 RAP

027-549 SMB protocol error (4-009), the specification of password is incorrect.

027-572 SMB protocol error (4-032), incorrect parameter.

027-573 SMB protocol error (4-033), incorrect character code.

027-574 SMB protocol error (4-034), incorrect data size.

027-576 SMB protocol error (4-036), incorrect domain data size.

#### Procedure

Advise the customer to perform the operation again.

# 027-564 SMB Protocol Error 4-024 RAP

027-564 SMB protocol error (4-024), the host is missing.

#### Procedure

- 1. Check that the authentication server and the machine can communicate through the network (check the network group, TCP/IP settings, check the communication at Port No. 137 (UDP)/Port No. 138 (UDP)/Port No. 139 (TCP)).
- 2. If the authentication server and the machine are connected to different subnets, check that the machine has settings that can resolve the address of the authentication server.
- 3. Check if the NetBIOS over TCP/IP has become enabled at the authentication server settings:
  - a. Check if the authentication server and the machine can resolve the addresses from the WINS server.
  - b. Check if the authentication server and the machine can resolve the addresses from the DNS server.
- 4. Check if the NetBIOS over TCP/IP has become enabled at the authentication server settings.
- 5. Check at the Internet connection firewall if the communication through Ports 137, 138 and 139 are not blocked.

### 027-565, 027-578 SMB Protocol Errors 2 RAP

027-565 SMB protocol error (4-025), cannot connect.

027-578 SMB protocol error (4-038), communication timeout has occurred.

#### Procedure

Advise the customer to check that the authentication server and the machine can communicate through the network (check the network group, TCP/IP settings, check the communication at Port No. 137 (UDP)/Port No. 138 (UDP)/Port No. 139 (TCP)).

### 027-566 SMB Protocol Error 4-026 RAP

**027-566** SMB protocol error (4-026), the library has not been initialized.

### Procedure

Advise the customer to check if the SMB client has been started.

# 027-569 SMB (TCP/IP) Not Started RAP

027-569 SMB (TCP/IP) is not started

### Procedure

Advise the customer to check that SMB (TCP/IP) is enabled.

# 027-584 SMB Protocol Error 4-044 RAP

027-584 SMB protocol error (4-044), authentication server common security mode is operating.

### Procedure

Advise the customer to set the authentication server to Windows other than Win95/Win98/Me.

### 027-585 SMB Protocol Error 4-045 RAP

027-585 SMB protocol error (4-045), scan login not available time period.

### Procedure

Advise the customer to check with the system administrator for the time period when logging in is allowed.

# 027-586 SMB Protocol Error 4-046 RAP

027-586 SMB protocol error (4-046), the password has expired.

### Procedure

Advise the customer to obtain a valid password from the system administrator.

### 027-587 SMB Protocol Error 4-047 RAP

027-587 SMB protocol error (4-047), the password must be changed.

### Procedure

Advise the customer to request the system administrator to disable the change password at next login setting.

### 027-588, 027-589 SMB Protocol Errors 3 RAP

027-588 SMB protocol error (4-048), the user account is disabled.

027-589 SMB protocol error (4-049), locked out.

### Procedure

Advise the customer to request the system administrator to enable or unlock the user account. as necessary.

# 027-590 SMB Protocol Error 4-050 RAP

027-590 SMB protocol error (4-050), the user account has expired.

### Procedure

Advise the customer to obtain a valid user account from the system administrator or request the system administrator extend the validity period of the account.

# 027-591 SMB Protocol Error 4-051 RAP

027-591 SMB protocol error (4-051), the user account is restricted. Blank password is not allowed.

### Procedure

Advise the customer to request the system administrator set a user password.

# 027-600 External Print Check Mode Error RAP

027-600 External print check mode error .

### Procedure

Switch off, then switch on the machine, GP 10.

### 027-700 Mail Address Domain Error RAP

**027-700** The domain of the destination mail address is designated as a prohibited domain.

#### Procedure

Advise the customer to check that the domain of the destination mail address is not designated as a prohibited domain.

### 027-701 Disconnected Network Cable RAP

027-701 In external authentication, the disconnected cable is detected.

#### Procedure

Ensure the network cable is connected correctly.

# 027-702 to 027-709 Certificate for Addresses Error RAP

 ${\bf 027}\text{-}{\bf 702}$  No certificate for the destination exists (before connection to the server) .

027-703 The certificate for the destination expired (before connection to the server).

027-704 The certificate for the destination is not reliable (before connection to the server).

 ${\bf 027}\text{-}{\bf 705}$  The certificate for the destination existed on a list of revoked certificates (before connection to the server) .

027-706 No machine certificate exists (before connection to the server) .

027-707 The machine certificate expired (before connection to the server) .

027-708 The machine certificate is not reliable (before connection to the server) .

 ${\bf 027-709}$  The certificate for the destination existed on a list of revoked certificates (before connection to the server) .

### Procedure

- 1. Advise the customer to:
  - a. Store the correct certificate for the destination in the machine. Check the items that follow:
    - 1. That the term for which the certificate is valid.
    - 2. The machines time is correct.
  - b. Check the certification path for the destination certificate and import the necessary CA certificate.
  - c. Store in this machine a destination certificate that is not on the list of revoked certificates.
  - d. Check that the mail address written on the machine certificate is the same as that set up on the machine.
- 2. If the fault persists, reload the software, GP 4.

# 027-710 to 027-715 S/MIME Mail Error RAP

027-710 The mail I/O received S/MIME mail even though S/MIME was disabled.

**027-711** SMIME mail certificate retrieval error.

027-712 Invalid S/MIME mail certificate error.

**027-713** Receive S/MIME mail tampered error.

027-714 S/MIME mail sender impersonation error.

027-715 S/MIME mail certificate not supported.

#### Procedure

Perform the steps that follow:

- 1. Advise the customer to:
  - a. Enable S/MIME setting in the machine.
  - b. Register the sender certificate in the machine or change the mailer options so that the S/ MIME signature mails from the sender will be sent with the certificate.
  - c. Check that the signature bearer of the CA certificate is registered in the machine.
  - d. Check that the mail address written on the machine certificate is the same as that set up on the machine.
- 2. Advise the customer that the sender needs to send a mail that is signed with a valid certificate because the sender certificate has expired.
- 3. Advise the customer that the machine may be blocking the attacks.
- 4. Reload the software, GP 4.
- 5. If the fault persists, perform the 016A Scan to Network Error Entry RAP.

# 027-716 Unsigned Mail Receipt Was Rejected RAP

**027-716** Prohibited unsigned mail was detected. All the S/MIME unsigned mails (including standard mails and S/MIME encrypted mails) are discarded.

### Procedure

- 1. Reload the software, GP 4.
- 2. If the fault persists, perform the 016A Scan to Network Error Entry RAP.

### 027-717 No MX Record at DNS RAP

027-717 An enquiry was sent to the DNS server for the MX record, but it cannot be obtained.

### Procedure

Advise the customer to:

- 1. Check with the DNS server administrator on the existence of DNS/MX record.
- 2. Check that the DNS server settings of the machine are correctly set.

# 027-720, 027-721 Extension Server Error RAP

**027-720** Server for application interface cannot be found during web service interface.

027-721 Application interface destination during web service interface - not found.

### Procedure

- 1. Advise the customer to check that the DNS server address is correctly set. Check that the PC running the application interface is registered in DNS.
- 2. Reload the software, GP 4.
- 3. If the fault persists, perform the 016A Scan to Network Error Entry RAP.

# 027-722 Extension Server Timeout RAP

027-722 Application interface during web service interface - timeout.

### Procedure

Perform the steps that follow:

- 1. Advise the customer:
  - a. That if a number of documents is specified for scanning, scan one document and store it.
  - b. That when scanning and storing are successful, change the application interface timeout value. If scanning and storing are not successful,
  - c. To check that the scan document can be uploaded from the PC browser. When uploading is successful, change the application interface timeout value.
- 2. If the fault persists, reload the software, GP 4.

# 027-723 Extension Server Authentication Fail RAP

**027-723** Application interface during web service interface - authentication failure.

### Procedure

- 1. Advise the customer to check the user name and password to be entered for creating a job flow.
- 2. If the fault persists, reload the software, GP 4.

# 027-724, 725, 726 Extension Server Access Fail RAP

**027-724** Application interface during web service interface - access failure.

- 027-725 Application interface during web service interface job operation failure.
- 027-726 Application interface during web service interface unknown job status.

### Procedure

Perform the steps that follow:

- 1. Advise the customer to check that the application interface is working correctly.
- 2. If the fault persists, reload the software, GP 4.

# 027-727 Extension Server Parameters RAP

**027-727** Application interface during web service - invalid parameter.

### Procedure

- 1. Advise the customer to check the parameters for creating a job flow.
- 2. If the fault persists, reload the software, GP 4.

# 027-728 Extension Server File Exceeded RAP

**027-728** The number of files requested to be sent exceeded the maximum number of files that can be sent during Web service interface (this occurs when a single-page document is being stored).

### Procedure

Perform the steps that follow:

- 1. Advise the customer to set a job so that the maximum number of files that can be sent will not be exceeded.
- 2. If the fault persists, reload the software, GP 4.

# 027-730 SMTP Mail Division Error RAP

027-730 A mail was split in linking to the system.

### Procedure

Advise the customer to increase the preset pagination value, or reduce the number of original pages scanned.
### 027-732 Server Access Error RAP

**027-732** Job template server access error.

#### Procedure

Advise the customer to check that the server disk is normal and has free space, and then retry the operation.

### 027-733 Server SSL Error RAP

**027-733** The SSL setting for the job template server did not become enabled.

#### Procedure

Advise the customer to check that the SSL setting for the job template server is enabled.

### 027-734 Server Certificate Error RAP

**027-734** The SSL setting for the job template server did not become enabled.

#### Procedure

Advise the customer to:

- 1. Using the HTTPS protocol, check whether the job template server is accessible from the PC.
- 2. Check whether the SSL server certificate of the job template server is registered in the machine.
- 3. Check whether the SSL server certificate of the job template server is valid. For example, check that:
  - a. The certificate has not expired yet.
  - b. The time that is set in the machine is correct.
  - c. It is not in the discard list.
  - d. The certificate path of the SSL server certificate and import any necessary CA certificate.
- 4. If the certificate is not registered in the job template server, disable the machine certificate validation.

# 027-735 Machine SSL Configuration Error RAP

027-735 When SSL transfer was instructed, the SSL setting of the machine is disabled.

#### Procedure

Advise the customer to enable the SSL settings of the machine or specify  $\mathsf{HTTP}$  as the transfer protocol.

### 027-736 Machine Certificate Error RAP

**027-736** When server certificate validation is instructed, the server certificate validation of the machine is disabled.

#### Procedure

Advise the customer to enable the server certificate validation settings of the machine or disable the server certificate validation setting during transfer.

### 027-737 Template Server Read Error RAP

027-737 An error was received from the server to a FTP command 'TYPE A', 'LIST', or 'RETR'.

#### Procedure

- 1. Advise the customer to check that Read Authorization is established for the storage destination server directory set as a resource.
- 2. If the fault persists, reload the software, GP 4.

### 027-739 Invalid Template Server Path RAP

027-739 An error was received from the server to the FTP command 'CWD'.

#### Procedure

Perform the steps that follow:

- 1. Advise the customer to set the resource of the storage destination path from the client PC.
- 2. If the fault persists, reload the software, GP 4.

# 027-740 Template Server Login Error RAP

027-740 Login to the FTP Server failed.

### Procedure

- 1. Advise the customer to check the user information:
  - a. Set the log-in name and password in the job template file storage destination.
  - b. From some other PC connected to the network, check that they can log in with the relevant account.
  - c. From a client PC, set a login name and password as a resource
- 2. If the fault persists, reload the software, GP 4.

# 027-741 Template Server Connect Fail RAP

027-741 Cannot connect to the job template pool server.

#### Procedure

Perform the steps that follow:

- 1. Advise the customer to:
  - a. Check hat the network cable is connected correctly.
  - b. From the destination server, ping the machine.
  - c. Perform the ping test on the destination server from PSW.
  - d. From a client PC, check that the FTP connection to the destination server is possible.
- 2. If the fault persists, reload the software, GP 4.

# 027-742 HDD File System Full RAP

**027-742** The HDD was full when writing to a local HDD job template or when writing temporary work files.

### Procedure

- 1. Advise the customer to:
  - a. Wait a while then try again as scanned images may cause the HDD to be full.
  - b. Delete the files in the HDD.
- 2. If the fault persists, perform the 016-210, 506, 777, 780, 798 HDD Error RAP.

# 027-743 Template Server Install Error RAP

027-743 The address format of the job template pool server is incorrect.

#### Procedure

Perform the steps that follow:

- 1. Advise the customer to set the parameters related to the job template pool server.
- 2. If the fault persists, reload the software, GP 4.

# 027-744 Template Server Error 1 RAP

027-744 An error occurred while calling the DNS resolution library.

#### Procedure

- 1. Advise the customer to check the connection to the DNS and whether the job template pool server domain name has been registered in the DNS.
- 2. Reload the software, GP 4.
- 3. If the fault persists, perform the 016A Scan to Network Error Entry RAP.

# 027-745 Template Server Error 2 RAP

027-745 The job template pool server address cannot be resolved (the DNS address is not set).

### Procedure

Perform the steps that follow:

- 1. Advise the customer to set the DNS address or set the job template pool server address using IP address.
- 2. Reload the software, GP 4.
- 3. If the fault persists, perform the 016A Scan to Network Error Entry RAP.

# 027-746 Job Template Pool Server Not Ready RAP

027-746 The port of the protocol specified in job template pool server settings has not started.

### Procedure

- 1. Advise the customer to start the port of the protocol (FTP client or SMB) specified in job template pool server settings.
- 2. Reload the software, GP 4.
- 3. If the fault persists, perform the 016A Scan to Network Error Entry RAP.

### 027-750 Fax Document Inhibited RAP

**027-750** Transfer instruction when internet fax transfer is prohibited, or scan and printer document print instruction during interruption.

### Procedure

Perform the steps that follow:

- 1. Advise the customer to change the transfer settings to receive internet fax.
- 2. Reload the software, GP 4.
- 3. If the fault persists, perform the 016A Scan to Network Error Entry RAP.

# 027-751 Job Template Analysis Error RAP

**027-751** Instruction analysis error.

#### Procedure

- $1. \ \ \, \text{Advise the customer to re-examine the contents of the instruction.}$
- 2. If the fault persists, reload the software, GP 4.

### 027-752 Required User Entry Not Entered RAP

027-752 With the required user entry not entered, the instruction to start the job was given.

#### Procedure

Perform the steps that follow:

- 1. Advise the customer to:
  - a. Not link the box to the instruction that requires user entry.
  - b. Set preset values for the items in the instruction requiring user entry.
- 2. If the fault persists, reload the software, GP 4.

# 027-753 Job Flow Service Request Disabled RAP

**027-753** Job is executed by instruction when the service is disabled.

### Procedure

- 1. Advise the customer to enable the service.
- 2. If the fault persists, reload the software, GP 4.

# 027-754 Job Flow Service File Signature Mismatch RAP

027-754 File signature settings mismatch in instruction.

#### Procedure

Perform the steps that follow:

- 1. Advise the customer to check the system data setting of the XDW/PDF signature and the signature setting that is specified in the instruction. If the system data setting is different from the setting in the instruction, either change the instruction or change the system data.
- 2. If the fault persists, reload the software, GP 4.

### 027-757 Extension Server SSL Fail RAP

027-757 Web application linkage during service linkage SSL access failed.

#### Procedure

- 1. Advise the customer to:
  - a. Check the server/network connection.
  - b. Check the communication route that can be reached.
  - c. Ping the DNS server.
  - d. Check if the CA certificate of the connection destination server is imported to the machine by using the browser.
  - e. Check if the machine does not go through the proxy that SSL has the function to check the communication details SSL.
  - f. Specify the machine as out of the SSL proxy target.
  - g. Check if the server supports the relevant encryption method.
  - h. Set the client certificate to the machine.
  - i. Import the client certificate to the machine and set to use as the client certificate.
  - j. Check the daylight saving time difference to see if the date/time of the machine is correct.
- 2. If the fault persists, reload the software, GP 4.

### 027-758 System Credential Setting Error RAP

027-758 Login credential setting error at remote authentication LDAP.

#### Procedure

Advise the customer to:

- 1. Check whether the login name and password have been set correctly.
- 2. Consult with the Network Administrator to check the authentication settings at the LDAP Server.

# 027-759 Reference Server Connection Error RAP

**027-759** Reference server connection fail at remote authentication LDAP.

### Procedure

- 1. Check whether the machines network settings are set correctly.
- 2. Consult with the network administrator to check the connection status from the machine to the reference server.

# 027-760 XJT Command Fail RAP

027-760 Incorrect command from XDOD client.

### Procedure

Perform the steps that follow:

- 1. Advise the customer to:
  - a. Check if the parameter setting specified in XDOD client is out of system specifications.
  - b. Check the XDOD client and controller versions.
- 2. If the fault persists, reload the software, GP 4.

# 027-761 Web Print Timeout RAP

027-761 Although a web print job was received, the machine did not start printing on time.

### Procedure

- 1. If on-demand print for multiple documents was instructed using the external access function, reduce the number of documents then retry it.
- 2. Either extend the print on demand print duration or set it to 0.

### 027-762 Illegal Web Print Job Ticket RAP

027-762 Although a web print job was received, the attached job execution ticket is incorrect.

#### Procedure

Advise the customer to repeat the print instruction.

# 027-763 Auditron Cannot Verify User RAP

027-763 The machine cannot check user info with the external accounting server.

### Procedure

- 1. Check if the external accounting server is working correctly.
- 2. Connect the cable correctly.
- 3. Set up the machine so that it can correctly communicate with the external accounting server.

# 027-764 AirPrint Scan Data Transfer Fail RAP

027-764 The machine cannot check user info with the external accounting server.

#### Procedure

Advise the customer to:

- 1. Check that network communication between the transfer destination AirPrint scan client and the machine is available.
- 2. Check whether the AirPrint scan client has enough free capacity.
- 3. Check the network cable connection.

# 027-765 Host Name Solution Error in WebDAV RAP

027-765 DNS failed to resolve the specified host name.

### Procedure

- 1. Check that the scan document destination WebDAV server is registered in DNS.
- 2. Check that the DNS server connection is good.
- 3. Check that the DNS server is correctly configured.

### 027-766 Proxy Name Solution Error in WebDAV RAP

027-766 DNS failed to resolve the proxy server name.

#### Procedure

Advise the customer to:

- 1. Check that the proxy server name that is configured on the machine is registered in DNS.
- 2. Check that the DNS server connection is good.
- 3. Check that the address of the DNS server is correctly configured.

### 027-767 WebDAV Server SSL Access Fail RAP

027-767 An error has occurred during the SSL/TLS connection.

#### Procedure

- 1. Check the access from the PC to the scan document destination WebDAV server.
- 2. Check the scan document SSL settings of the destination WebDAV server.
- 3. Check the scan document destination WebDAV server name and server path name.

### 027-768 WebDAV Server Certificate Fail RAP

 $\boldsymbol{027\text{-}768}$  There is a problem with the SSL certificate of the server.

#### Procedure

Advise the customer to:

- 1. Check the access from the PC to the scan document destination WebDAV server.
- 2. Ensure the machine is registered.
- 3. Ensure the scan SSL server certificate of the document destination WebDAV server is correct. For example:
  - a. Check the expiration date.
  - b. Check that the machine time is correct.
  - c. Check that they are not on the disposal list.
  - d. Check the SSL server certificate of the certification path.
- 4. If the Scan document certificate to the destination WebDAV server is not registered, disable the certificate validation of the machine.

### 027-769 WebDAV Server Access Fail RAP

027-769 WebDAV server connection error.

#### Procedure

- 1. Check the network cable connection.
- 2. Check the access from the PC to the Scan document destination WebDAV server.
- 3. Ensure the correct network interface is selected.

### 027-770 PDL Error RAP

027-770 The DFE detected a failure in PDL during job processing.

### Procedure

Perform the steps that follow:

- 1. Advise the customer to change the job conditions then try again.
- 2. If the fault persists, reload the software, GP 4.

# 027-771 DFE Disk Full RAP

 ${\bf 027\text{-}771}$  The remaining HDD capacity in the DFE became less than 500Mb when printing from DFE.

### Procedure

- 1. Advise the customer to:
  - a. Change the job parameters, then try again.
  - b. Delete unnecessary files from the HDD in the DFE.
- 2. If the fault persists, reload the software, GP 4.

### 027-772, 774, 776 SMTP Server Error RAP

027-772 The SMTP server refused the HELO command (after connection to the server).

027-774 Unavailable letters were specified as a destination address (after connection to the server)

027-776 The SMTP server refused the EHLO command (after connection to the server) .

#### Procedure

.

Advise the customer to use only ASCII letters for the machine host name and destination address.

# 027-775 Too Many SMTP Addresses RAP

**027-775** The SMTP server refused the EHLO command (after connection to the server).

#### Procedure

Advise the customer to reduce the number of mail addresses.

### 027-777 SMTP Server Non Support RAP

027-777 The SMTP server does not support SMTP-AUTH (after connection to the server).

#### Procedure

Advise the customer to send mail without setting SMTP-AUTH.

# 027-778 No Mode Specified by SMTP-AUTH RAP

027-778 The mode specified by SMTP-AUTH was not found (after connection to the server).

### Procedure

Advise the customer to contact the network administrator to check what SMTP authentication method the server uses.

### 027-779 Authentication Failure by SMTP-AUTH RAP

027-779 Authentication fail (after connecting to the server).

#### Procedure

Advise the customer to check if the authentication information (user name/password) has been set correctly.

### 027-780 WebDAV Network Interface Fail RAP

027-780 The specified network interface can not be used.

#### Procedure

Advise the customer to select the network interface that can be used.

### 027-781 WebDAV Spool Size Over RAP

027-781 Writing of scan data spool file failed because the disk is full.

Procedure

Advise the customer to split the scan data.

# 027-782 WebDAV Server Redirector Limit RAP

027-782 Maximum number of WebDAV server redirections has occurred.

#### Procedure

Advise the customer to check the redirection settings of the WebDAV server.

### 027-783 WebDAV User Authentication RAP

027-783 WebDAV server is not authenticated.

#### Procedure

Advise the customer to:

- 1. Check the access from the PC to the scan document destination WebDAV server.
- 2. Check the login user name and password.
- 3. Check the scan document destination WebDAV server name and server path name.

# 027-784 WebDAV Proxy Server Authentication RAP

027-784 WebDAV proxy server authentication failure.

#### Procedure

Advise the customer to check that the user name and password for the proxy server that was configured on the machine are correct.

### 027-787 WebDAV File Name Dupulication Fail RAP

027-787 Override is selected in the scan file name duplication when processing.

#### Procedure

Advise the customer to set the processing of duplicated filenames at the time of scanning job execution to anything other than Stop the Job (Not Save).

### 027-788, 027-793 WebDAV Request Fail RAP

027-788 Bad request answered from WebDAV server.

027-793 Error number 400 from the WebDAV server has been answered.

### Procedure

- 1. Check whether access to the directory is possible.
- 2. Perform the operation again.

### 027-789, 791, 795 Access Forbidden RAP

027-789 Access forbidden reply from WebDAV server.

027-791 WebDAV server method not allowed.

027-795 WebDAV server not implemented.

#### Procedure

Advise the customer to:

- 1. Check the connection to the WebDAV server.
- 2. Check if read/write access in a file or folder in the specified place is set.
- 3. Check the specified file path.

### 027-790, 029-792 WebDAV File Not Found RAP

027-790 WebDAV server not found.

027-792 WebDAV server conflict.

### Procedure

Advise the customer to ensure that the WebDAV storage path and directory specified in the server exist.

### 027-794 WebDAV Server Internal Fail RAP

027-794 WebDAV server internal error.

#### Procedure

Advise the customer to:

- 1. Check that the WebDAV server is up and running.
- 2. Check the access from the PC to the scan document destination WebDAV server.

### 027-796 Email Not Printed RAP

027-796 Email print control through user settings.

### Procedure

- 1. Advise the customer to correct the settings, then repeat the operation.
- 2. If the fault persists, reload the software, GP 4.

### 027-797 Invalid Output Destination RAP

027-797 Incorrect output destination of received mail.

#### Procedure

Perform the steps that follow:

- 1. Advise the customer to specify the output destination that can be processed by the machine, then repeat the operation.
- 2. If the fault persists, reload the software, GP 4.

# 027-798 JFS Target Document Not Found RAP

**027-798** The execution target document in the instruction set does not exist.

#### Procedure

- 1. Advise the customer to select another document, then repeat the operation.
- 2. If the fault persists, reload the software, GP 4.

### 027-799 WebDAV Server Insufficient Storage RAP

**027-799** There is no free space in the storage location on the WebDAV server.

### Procedure

Advise the customer to check whether or not there is free space in the storage location.

### 028-987 Tray Size Mismatch RAP

028-987 ATS/APS no destination, tray can not detect paper size.

#### Procedure

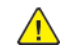

**WARNING:** Ensure that the electricity to the machine is switched off while performing tasks that do not need electricity. Refer to GP 10. Disconnect the power cord. Electricity can cause death or injury. Moving parts can cause injury.

DANGER : Assurez-vous que la machine est hors tension lorsque vous effectuez des tâches ne nécessitant pas d'alimentation électrique. Reportez-vous à GP 10. Débranchez le câble d'alimentation pour prévenir tout risque d'électrocution. Les chocs électriques peuvent présenter un danger de mort ou entraîner des blessures graves. De plus, certaines pièces, lorsqu'elles sont en mouvement, peuvent être source de blessures graves.

AVVERTENZA: Accertarsi di isolare la macchina dall'alimentazione elettrica quando si eseguono attività che non richiedono elettricità. Vedere GP 10. Scollegare il cavo di alimentazione. L'elettricità può causare morte o lesioni personali. Le parti in movimento possono causare lesioni personali.

VORSICHT: Sicherstellen, dass die Stromversorgung des Geräts bei Arbeiten, die keinen Strom erfordern, ausgeschaltet ist. Siehe auch GP 10. Den Netzstecker ziehen. Andernfalls besteht Stromschlaggefahr und Verletzungsgefahr durch bewegliche Teile.

AVISO: Asegúrese de mantener la máquina aislada de la energía eléctrica mientras realiza tareas que no necesitan electricidad. Consulte GP 10. Desconecte el cable de alimentación. La energía eléctrica puede producir lesiones o incluso la muerte. Las piezas sueltas pueden producir lesiones.

- 1. Reload the relevant paper tray.
- 2. Set the specified paper on the specified tray.
- 3. If the fault persists, perform the steps that follow:
  - a. Switch off, then switch on the machine, GP 10.
  - b. Ensure that all connectors on the drive PWB, PL 1.10 Item 4 and the ESS PWB, PL 3.10 Item 6 are securely connected. Ensure all surface mounted modules on both PWBs are securely connected.
  - c. Reload the software, GP 4.

### 029-700, 029-701 WebDAV Server Response RAP

029-700 Error No.500 bill from the WebDAV server has been answered.

029-701 The response from the server does not meet the specifications of the WebDAV.

#### Procedure

Advise the customer to:

- 1. Ensure that the WebDAV server is up and running.
- 2. Verify the configuration of the server .
- 3. Check the access from the PC to the scan document destination WebDAV server.

### 029-702 WebDAV Client RAP

**029-702** An unexpected error has occurred in the internal library.

#### Procedure

Advise the customer to retry the same operation.

### 029-703 AirPrint Scan Client RAP

029-703 An error has occurred during the communication with the AirPrint scan client.

#### Procedure

Advise the customer to:

- 1. Check the connection of the network cable.
- 2. Check the transfer destination AirPrint scan client status.

# 029-704, 711 Invalid PACFile RAP

**029-704** In WiFi mode, the contents of the proxy configuration file (PACFile) acquired by the proxy auto- detection function (WPAD) has detected that it is a fraud.

**029-711** In Ethernet 1 mode, the contents of the proxy configuration file (PACFile) acquired by the proxy auto- detection function (WPAD) has detected that it is a fraud.

### Procedure

Advise the customer to check the proxy configuration file that is stored in the HTTP server, it may be an invalid format, such as JavaScript or too large (greater than 64KB).

# 029-705, 706, 709, 712, 713, 716 PACFile Communications RAP

**029-705** In WiFi mode, communication time-out at the time of the proxy configuration file (PAC-File) acquisition occurs in a proxy auto detection function (WPAD).

**029-706** In WiFi mode, the proxy configuration file (PACFile) the time of acquisition in a proxy auto-detection function (WPAD), connection error has occurred.

**029-709** In WiFi mode, communication time-out of the storage destination URL of the PACFile proxy auto-detection function (WPAD).

**029-712** In Ethernet 1 mode, communication time-out at the time of the proxy configuration file (PACFile) acquisition occurs in a proxy auto-detection function (WPAD).

**029-713** In Ethernet 1 mode, the proxy configuration file (PACFile) the time of acquisition in a proxy auto-detection function (WPAD), connection error has occurred.

**029-716** In Ethernet 1 mode, communication time-out of the storage destination URL of the PAC-File proxy auto-detection function (WPAD).

#### Procedure

Advise the customer to:

- 1. Check the connection of the network cable.
- 2. Check the default gateway configuration.
- 3. Verify the subnet mask setting.
- 4. Check the DNS server address setting.

### 029-707, 029-708, 714, 715 PACFile Not Found RAP

**029-707** In WiFi mode, failed to find the proxy settings file (PACFile) in the proxy automatic detection function (WPAD).

**029-708** In WiFi mode, incorrect format of the storage destination URL of PACFile acquired by the proxy auto- detection function (WPAD).

**029-714** In Ethernet 1 mode, failed to find the proxy settings file (PACFile) in the proxy automatic detection function (WPAD).

**029-715** In Ethernet 1 mode, incorrect format of the storage destination URL of PACFile acquired by the proxy auto- detection function (WPAD).

#### Procedure

- 1. Check the URL setting of PACFile storage destination server.
- 2. Check the URL information PACFile set in the DHCP server is correct (if the proxy server acquisition method is WPAD).
- 3. If the URL is correct, check that the PACFile to the HTTP server has been registered.

### 029-710, 0129-717 PACFile URL Not Found RAP

**029-710** In WiFi mode, failed to locate the storage destination URL of PACFile the proxy auto-detection function (WPAD).

**029-717** In Ethernet 1 mode, failed to locate the storage destination URL of PACFile the proxy auto-detection function (WPAD).

### Procedure

Advise the customer to check whether the URL information of the PACFile in the DHCP server is correctly registered.

# 029-718 EIP Print Network Timeout RAP

029-718 Timeout error has occurred during HTTP communication with server.

#### Procedure

Advise the customer to confirm the network connection status or after a while, repeat the operation.

### 029-719 EIP Print Error With Remote Server RAP

029-719 An error on the server side has occurred, during HTTP communication with server.

#### Procedure

A corresponding document does not exist or the server cannot be accessed. Advise the customer to confirm the server setting.

### 029-720 EIP Print Error With Server Permission RAP

**029-720** A rejection error on the server side has occurred during HTTP communication with server.

#### Procedure

The file server cannot be accessed. Advise the customer to confirm the proxy server setting, the user name, the password, and the user setting for access again.

### 029-721, 029-722 EIP Print Fail RAP

**029-721** Network-related (proxy connection) error has occurred during HTTP communication with server.

**029-722** Communication failed because network-related error has occurred during HTTP communication with server.

#### Procedure

Advise the customer to confirm the server setting and connection status.

### 029-723 EIP Print SSL Connection Fail RAP

**029-723** An SSL communication error has occurred during HTTP communication with server.

#### Procedure

An error related to SSL has occurred. The server cannot be accessed. Advise the customer to confirm the access authentication and the SSL setting.

### 029-724, 029-727 EIP Print Other Network Fail RAP

**029-724** Other network-related error has occurred during HTTP communication with server.

**029-727** Other error has occurred during the process of the EIP Print module.

#### Procedure

Perform the steps that follow:

- 1. Switch off, then switch on the machine, GP 10.
- 2. If the fault persists, advise the customer to contact the System Administrator.

### 029-725 EIP Print Network DNS Resolve Fail RAP

**029-725** A network-related (DNS name resolution) error has occurred during HTTP communication with server.

### Procedure

The file server cannot be accessed. Advise the customer to confirm the DNS server setting or the file server setting again.

### 029-726 EIP Print Software Error RAP

**029-726** A problem has occurred in the software processing and it is unable to continue with the subsequent processes.

### Procedure

Perform the steps that follow:

- 1. Switch off, then switch on the machine, GP 10.
- 2. If the fault persists, advise the customer to contact the System Administrator.

# 029-728, 729 Client Scan Data Transfer/Network Access Fail RAP

**029-728, 729** An error occurred during communication with the Client Scan client, the job was canceled

#### Procedure

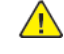

**WARNING:** Ensure that the electricity to the machine is switched off while performing tasks that do not need electricity. Refer to GP 10. Disconnect the power cord. Electricity can cause death or injury. Moving parts can cause injury.

DANGER : Assurez-vous que la machine est hors tension lorsque vous effectuez des tâches ne nécessitant pas d'alimentation électrique. Reportez-vous à GP 10. Débranchez le câble d'alimentation pour prévenir tout risque d'électrocution. Les chocs électriques peuvent présenter un danger de mort ou entraîner des blessures graves. De plus, certaines pièces, lorsqu'elles sont en mouvement, peuvent être source de blessures graves.

AVVERTENZA: Accertarsi di isolare la macchina dall'alimentazione elettrica quando si eseguono attività che non richiedono elettricità. Vedere GP 10. Scollegare il cavo di alimentazione. L'elettricità può causare morte o lesioni personali. Le parti in movimento possono causare lesioni personali.

VORSICHT: Sicherstellen, dass die Stromversorgung des Geräts bei Arbeiten, die keinen Strom erfordern, ausgeschaltet ist. Siehe auch GP 10. Den Netzstecker ziehen. Andernfalls besteht Stromschlaggefahr und Verletzungsgefahr durch bewegliche Teile.

AVISO: Asegúrese de mantener la máquina aislada de la energía eléctrica mientras realiza tareas que no necesitan electricidad. Consulte GP 10. Desconecte el cable de alimentación. La energía eléctrica puede producir lesiones o incluso la muerte. Las piezas sueltas pueden producir lesiones.

- 1. Advise the customer to check that there is enough free space in the Client Scan client.
- 2. Advise the customer to check the connection of the USB cable1 and the network cable.
# 033-310 Fax Charge Function Fail RAP

033-310 The fax send billing function was turned on although multiple lines are installed.

#### Procedure

Advise the customer to switch off the fax send billing function or change to a single-line installation.

### 033-311 Invalid Address Book Data RAP

033-311 The registered contents in the address book are invalid.

Procedure

Perform dC301 NVM initialization.

# 033-312, 033-313, 033-315 to 033-327 Fax Fault RAP

#### BSD 20.1 Fax

**033-312** The fax PWB was unable to detect the power off at the ESS PWB side within the specified time.

 ${\bf 033\text{-}313}$  After the initialization of fax card has completed, it was detected that communication cannot be established with the fax card.

033-315 USB fax class driver notifies that a fatal error has occurred.

033-316 An error has occurred at the machine cont section in fax controller.

033-317 An error has occurred at the fax machine section in fax controller.

033-318 A fatal error has occurred at the fax image processing.

**033-319** Due to an error during fax cont 2 software processing, subsequent processes cannot be performed.

**033-320** The system side did not respond within the specified time on booting.

**033-321** The fax card did not respond within the specified time on booting.

033-322 An I/F timeout with the fax.

033-323 An error was detected in fax cont 2.

033-324 The USB has transitioned to an unexpected state.

033-325 A fatal error has occurred at the fax card.

033-326 The fax card has detected a fatal error.

**033-327** During fax communication, the FCM stopped responding and even though a communication interrupt request was issued to the FCM, it remained unresponsive.

#### Procedure

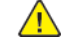

**WARNING:** Ensure that the electricity to the machine is switched off while performing tasks that do not need electricity. Refer to GP 10. Disconnect the power cord. Electricity can cause death or injury. Moving parts can cause injury.

DANGER : Assurez-vous que la machine est hors tension lorsque vous effectuez des tâches ne nécessitant pas d'alimentation électrique. Reportez-vous à GP 10. Débranchez le câble d'alimentation pour prévenir tout risque d'électrocution. Les chocs électriques peuvent présenter un danger de mort ou entraîner des blessures graves. De plus, certaines pièces, lorsqu'elles sont en mouvement, peuvent être source de blessures graves.

AVVERTENZA: Accertarsi di isolare la macchina dall'alimentazione elettrica quando si eseguono attività che non richiedono elettricità. Vedere GP 10. Scollegare il cavo di alimentazione. L'elettricità può causare morte o lesioni personali. Le parti in movimento possono causare lesioni personali.

VORSICHT: Sicherstellen, dass die Stromversorgung des Geräts bei Arbeiten, die keinen Strom erfordern, ausgeschaltet ist. Siehe auch GP 10. Den Netzstecker ziehen. Andernfalls besteht Stromschlaggefahr und Verletzungsgefahr durch bewegliche Teile.

AVISO: Asegúrese de mantener la máquina aislada de la energía eléctrica mientras realiza tareas que no necesitan electricidad. Consulte GP 10. Desconecte el cable de alimentación. La energía eléctrica puede producir lesiones o incluso la muerte. Las piezas sueltas pueden producir lesiones.

Note: For additional fax fault finding procedures, refer to 020A Fax Entry RAP.

Perform the steps that follow:

- 1. Switch off, then switch on the machine, GP 10.
- 2. Check that the telephone cables and network cable are securely connected.
- 3. Ensure that the fax PWBs, PL 20.05 are installed correctly.

**Note:** Line 2 and 3 fax PWBs are options. If phone lines are not connected to the line 2 fax pwb or line 3 fax pwb, ensure they are set for receive only.

- 4. Check the connections and wiring between the ESS PWB, PL 3.10 Item 6 and the line 1 fax PWB, PL 20.05 Item 10 for an open circuit, short circuit or poor contact.
- 5. Check the fax module ground connection.
- 6. Reload the software, GP 4.
- 7. Check that the customer fax line is operational. Plug a phone into the fax line. Check for a dial tone. If the fax line has a fault, inform the customer to have the fax line checked by the telephone company.
- 8. If the fault persists, install new components as necessary:
  - Line 1 fax PWB, PL 20.05 Item 10.
  - ESS PWB, PL 3.10 Item 6.
  - Line 2 fax PWB, PL 20.05 Item 15.
  - Line 3 fax PWB. PL 20.05 Item 15.
  - Riser PWB, PL 20.05 Item 16.

# 033-314 Controller and Fax Card ROM Mismatch RAP

033-314 The controller detected software version mismatch.

#### Procedure

- 1. Switch off, then switch on the machine, GP 10.
- 2. If the fault persists, reload the software, GP 4.

# 033-328, 329, 340 Failed to Initialize Fax Log RAP

033-328 The initialization of communication log library has failed.

033-329 A fax cont error was detected.

**033-340** The Pflite communication log write function returned an error.

#### Procedure

Perform the steps that follow:

- 1. Perform dC301 NVM Initialization.
- 2. If the fault persists, perform the 033-312, 033-313, 033-315 to 033-327 Fax Fault RAP.

# 033-330 to 033-335 FoIP Error RAP

033-330 A fatal software error has occurred within the FoIP

**033-331** The initialization process with the FoIP controller has failed.

033-332 The FoIP controller did not respond within the specified time on booting.

**033-333** The FoIP controller did not respond within the specified time after entering sleep mode.

033-334 Unable to send messages to the FoIP controller.

033-335 A fault notification due to invalid fault code was received from the fax card or FoIP.

#### Procedure

Perform the 033-312, 033-313, 033-315 to 033-327 Fax Fault RAP.

### 033-336 Non-mounted Channel RAP

033-336 A message meant for a channel that is not installed was received.

### Procedure

Perform the 033-312, 033-313, 033-315 to 033-327 Fax Fault RAP.

# 033-339 Fax 2 Not Responding RAP

**033-339** When transitioning to sleep, there is no response from fax controller 2.

### Procedure

Switch off, then switch on the machine, GP 10.

# 033-341 Fax Kit 3 Not Detected RAP

**033-341** Something other than fax kit 3 is connected to the machine.

#### Procedure

Inform the customer that the line 3 fax kit is required.

# 033-363 Fax Card Reset (Reboot) RAP

**033-363** The controller reset the fax card because the fax card did not respond.

### Procedure

Perform the 033-312, 033-313, 033-315 to 033-327 Fax Fault RAP.

### 033-500 to 033-507 Remote Machine Error RAP

**033-500** Modem CS operation error.

033-501 The number of receive line is 0.

**033-502** There was no response for up to the 3rd post message.

033-503 T1 timeout has occurred.

033-504 T2 timeout has occurred.

**033-505** T5 timeout has occurred.

033-506 DCN received.

**033-507** No receiving capability in the remote machine.

#### Procedure

Perform the steps that follow:

- 1. Advise the customer to check the status of the remote machine, If the remote machine is good, repeat the operation.
- 2. If the fault persists, perform the 033-312, 033-313, 033-315 to 033-327 Fax Fault RAP.

# 033-508, 033-511 Destination Polling Error RAP

033-508 No polling document in the remote machine.

033-511 DTS/NSC resending exceeded the limit.

#### Procedure

- 1. Advise the customer to check the destination machine for a problem, for example a document jam or mismatched password or request a polling document to prepared. Then repeat the operation.
- 2. If the fault persists, perform the 033-312, 033-313, 033-315 to 033-327 Fax Fault RAP.

### 033-509 DCS/NSS Resend Exceeded RAP

033-509 DCS/NSS re-send over.

#### Procedure

400

Perform the steps that follow:

- 1. Advise the customer to repeat the operation. If the problem persists after repeating the operation, check the status of the receiver at the destination side.
- 2. If the fault persists, perform the 033-312, 033-313, 033-315 to 033-327 Fax Fault RAP.

### 033-510 Fallback Error RAP

033-510 FTT was received at 2400 bps.

#### Procedure

Perform the 033-312, 033-313, 033-315 to 033-327 Fax Fault RAP.

# 033-512, 513, 518, 519, 520, 534 Remote Machine Function RAP

033-512 The remote machine did not support relay broadcast.

033-513 The remote machine does not have the mailbox function.

**033-518** No SUB receive function in the receiver.

033-519 No SEP receive function in the receiver.

033-520 No PWD/SID receive function in the receiver.

033-534 No remote collate copy function in the remote machine.

#### Procedure

Perform the steps that follow:

- 1. Advise the customer to check if the remote machine has the relevant function.
- 2. If the fault persists, perform the 033-312, 033-313, 033-315 to 033-327 Fax Fault RAP.

### 033-514, 516, 517, 521, 522, 033-526 to 033-529 Remote Machine Error 1 RAP

033-514 Carrier broken.

033-516 EOR-Q was received.

**033-517** Timeout has occurred between the ECM frames.

033-521 The system sent a reject command signal and stopped the transmission.

033-522 DTMF I/F timed out. Correct operation was not performed within the specified time.

033-526 An ECM error has occurred.

033-527 EOR-Q was sent.

033-528 RTN was sent.

033-529 RTN was received.

#### Procedure

- 1. Advise the customer to request for the sender to check the remote machine for an error, then resend.
- 2. If the fault persists, perform the 033-312, 033-313, 033-315 to 033-327 Fax Fault RAP.

### 033-523, 524, 525, 542, 546, 574 Line Not Connected RAP

033-523 Channel 1 not connected.

033-524 Channel 2 not connected.

033-525 Channel 3 not connected.

033-542 The process was requested for uninstalled channel.

033-546 The dial tone could not be detected.

033-574 An instruction was issued to a channel that is not installed.

#### Procedure

Perform the steps that follow:

- 1. Ensure the relevant telephone cable is connected correctly.
- 2. If the fault persists, perform the 033-312, 033-313, 033-315 to 033-327 Fax Fault RAP.

# 033-530 DTMF Illegal Procedure RAP

033-530 An invalid procedure signal was received.

#### Procedure

- 1. Advise the customer that there may be a mistake in how the operator is performing the DTMF procedure.
- 2. If the fault persists, perform the 033-312, 033-313, 033-315 to 033-327 Fax Fault RAP.

# 033-531, 532, 533, 544, 552, 578 Remote Machine Error 2 RAP

**033-531** A reject command signal was received.

033-532 An illegal command was received.

033-533 An error has occurred at the T.30 protocol.

033-544 Busy tone was detected.

**033-552** When receiving G3 image data, the detected total number of error lines exceeded the threshold value indicated in the system data.

**033-578** The frame size of received command exceeded the specification value.

#### Procedure

Perform the steps that follow:

- 1. Advise the customer to request for the sender to check the remote machine for an error, then resend.
- 2. If the fault persists, perform the 033-312, 033-313, 033-315 to 033-327 Fax Fault RAP.

### 033-535 DCN Receive at Phase B Send RAP

033-535 Phase B instruction command (DCS/NSS/NSC/DTC) was rejected at the DCN.

#### Procedure

- 1. Advise the customer to check the recipient's address, folder information, etc. then repeat the operation.
- 2. If the fault persists, perform the 033-312, 033-313, 033-315 to 033-327 Fax Fault RAP.

# 033-536 to 033-540, 568, 575, 577 Send/Receive Error RAP

033-536 The ringing stops before the resource was released.

**033-537** A conflict between outgoing and incoming calls has occurred and the sending was cancelled.

**033-538** During the image processing of fax send, an error has occurred in the fax card.

033-539 During the image processing of fax receive, an error has occurred in the fax card.

033-540 During the image processing for fax print format, an error has occurred.

**033-568** During fax communication, there was no response from the FCM for the specified time.

033-575 Polarity inversion was detected.

033-577 An underrun has occurred at the modem.

#### Procedure

Perform the steps that follow:

- 1. Advise the customer to repeat the operation.
- 2. If the fault persists, perform the 033-312, 033-313, 033-315 to 033-327 Fax Fault RAP.

### 033-541, 033-566 No Destination Specified RAP

033-541 The Fax Card is not able to call because there is no dial.

033-566 The fax card is unable to call because there is no dial.

#### Procedure

- 1. Advise the customer to specify the appropriate address by using the speed dial number that is registered with the correct fax address number, etc.
- 2. If the fault persists, perform the 033-312, 033-313, 033-315 to 033-327 Fax Fault RAP.

## 033-543, 567, 576, 702, 703 Dial Error RAP

033-543 There is incorrect (illegal) data in the dial data.

**033-567** There is incorrect (illegal) data in the dial data.

**033-576** The dial data is invalid.

033-702 Digits of the indicated dial data exceeds the number of allowed number of digits.

033-703 The indicated dial data digits exceed the number of allowed digits.

#### Procedure

Perform the steps that follow:

- 1. Advise the customer to check the dial data, then repeat the operation.
- 2. If the fault persists, perform the 033-312, 033-313, 033-315 to 033-327 Fax Fault RAP.

### 033-545 T0 Timeout RAP

**033-545** The remote machine might not be a facsimile, or it is not in the facsimile mode.

#### Procedure

Perform the steps that follow:

- 1. Advise the customer to check the address number and whether the remote party is a fax machine.
- 2. Check the phone line connection for dial tone.

**Note:** When line 3 is set to fax mode, line 3 must be set to receive only. When line 3 is not set to receive only and line 1 is busy, the machine can try sending the fax using line 2 or line 3 and will time out.

3. If the fault persists, perform the 033-312, 033-313, 033-315 to 033-327 Fax Fault RAP.

# 033-547 Abort During Transmission RAP

033-547 Aborted during transmission (operation was cancelled).

### Procedure

For information only. No service action necessary.

# 033-548 No Manual Send Line RAP

033-548 There are no lines for manual transmission.

### Procedure

- 1. Use a phone to establish communications, then advise the customer to repeat the operation.
- 2. If the fault persists, perform the 033-312, 033-313, 033-315 to 033-327 Fax Fault RAP.

# 033-549, 551, 583 Fax Service Disabled RAP

033-549 The system cannot receive the service because it was prohibited to do the operation.

**033-551** When a phone or fax communication was about to end, an operation was performed on that job.

**033-583** The request received a connection refused response because the target connection is temporarily out of resource.

#### Procedure

Perform the steps that follow:

- 1. Advise the customer to wait for a while, then repeat the operation.
- 2. If the fault persists, perform the 033-312, 033-313, 033-315 to 033-327 Fax Fault RAP.

# 033-550 Cannot Disable Fax Service RAP

**033-550** The system is attempting to transition to the diag mode, etc., but was unable to do so because fax communication is in progress.

### Procedure

- 1. Advise the customer to wait for the job to complete its transmission, then repeat the operation.
- 2. If the fault persists, perform the 033-312, 033-313, 033-315 to 033-327 Fax Fault RAP.

### 033-553 No Folder/Relay RAP

**033-553** The F code that was sent from the remote machine is instructing a function that does not exist in the local machine.

### Procedure

408

Perform the steps that follow:

- 1. Advise the customer to consult with the operator of the remote machine on whether the wrong F Code was input.
- 2. If the fault persists, perform the 033-312, 033-313, 033-315 to 033-327 Fax Fault RAP.

# 033-554 Wrong Password/Receive Banned RAP

**033-554** Data received without a password/a mismatch of passwords, or a mismatch of the select receive number. Mismatch of password or communication from the user other than those who are in the select receive list.

#### Procedure

- 1. For a single occurrence, take no action.
- 2. If the fault persists, perform the 033-312, 033-313, 033-315 to 033-327 Fax Fault RAP.

### 033-555, 033-556 Incorrect Password RAP

**033-555** The machine password of local machine does not match the one that was sent from the remote machine.

 ${\bf 033\text{-}556}$  The remote ID was not sent from the remote machine. The sending password and the remote ID do not match.

#### Procedure

Perform the steps that follow:

- 1. Advise the customer to consult with the operator of the remote machine on whether the wrong machine password was input.
- 2. If the fault persists, perform the 033-312, 033-313, 033-315 to 033-327 Fax Fault RAP.

### 033-557, 033-565 Destinations or Services Exceeded RAP

**033-557** The total number of requested services or total number of addresses exceeded the number defined by the specifications.

**033-565** The total number of requested addresses exceeded the number defined by the specifications.

#### Procedure

- 1. Advise the customer to wait for the jobs that are waiting to be sent to decrease or reduce the number of addresses, then try again.
- 2. If the fault persists, perform the 033-312, 033-313, 033-315 to 033-327 Fax Fault RAP.

### 033-558, 033-559 Remote ID Rejection RAP

033-558 The remote ID of the remote terminal is registered in the blacklist of the local machine.

**033-559** The remote ID was not sent from the remote terminal.

#### Procedure

Perform the steps that follow:

- 1. Advise the customer to change the fax machine setting to be able to receive fax messages even if destination does not send remote ID.
- 2. If the fault persists, perform the 033-312, 033-313, 033-315 to 033-327 Fax Fault RAP.

### 033-560, 561, 562 TRESS/RCC RAP

**033-560** For TRESS and RCC, the authentication ID that was sent from the remote terminal was invalid.

**033-561** TRESS and RCC cannot be performed as the operation is prohibited or a Job is in progress.

**033-562** RCC execution was put on hold as it is in the operation prohibited mode.

#### Procedure

- 1. For a single occurrence, take no action.
- 2. If the fault persists, perform the 033-312, 033-313, 033-315 to 033-327 Fax Fault RAP.

### 033-563, 033-569 No Printable Paper Size RAP

**033-563** When formatting, registered paper that is not applicable to the document size to be printed was loaded.

**033-569** The paper tray status is such that paper with orientation that can be output can only be supplied from the SMH.

#### Procedure

Perform the steps that follow:

- 1. Advise the customer to specify the correct paper size and check that the paper trays are correctly loaded with the paper guides correctly adjusted.
- 2. If the fault persists, perform the 033-312, 033-313, 033-315 to 033-327 Fax Fault RAP.

# 033-564, 033-570 Power Off During Transmission RAP

**033-564** An error due to power off during transmission. The power switch was turned off, or the system was reset.

**033-570** An error due to power off during transmission. the power switch was turned off, or the system was reset.

#### Procedure

- 1. Advise the customer to:
  - a. Wait for a while then check the fax function settings and dial numbers, then resend data if needed.
  - b. Check the self-terminal status and line status, then perform the operation again.
- 2. If the fault persists, perform the 033-312, 033-313, 033-315 to 033-327 Fax Fault RAP.

### 033-571, 033-588 Manual Send Job Cancelled RAP

**033-571** At the start of the Job, the report area for fax was detected to be full and the job was cancelled.

033-588 T38 packet loss causing unrecoverable error was detected.

#### Procedure

Perform the steps that follow:

- 1. Advise the customer to wait for some of the jobs that are queued to be completed or cancelled, then retry the operation.
- 2. If the fault persists, perform the 033-312, 033-313, 033-315 to 033-327 Fax Fault RAP.

### 033-572 Fax Report Print Job Cancelled RAP

**033-572** At the start of the job, job full was detected, only the fax report document is stored, and the printing of fax report was cancelled.

### Procedure

- 1. For a single occurrence, take no action.
- 2. If the fault persists, perform the 033-312, 033-313, 033-315 to 033-327 Fax Fault RAP.

# 033-573 Domain Regulation Check Error RAP

**033-573** The address was specified with a prohibited domain.

#### Procedure

Perform the steps that follow:

- 1. Advise the customer to check the address and input the correct one.
- 2. If the fault persists, perform the 033-312, 033-313, 033-315 to 033-327 Fax Fault RAP.

# 033-580 Missing VoIP Gateway RAP

033-580 There is no existing VoIP gateway that correspond to the phone number that was input.

### Procedure

- 1. Advise the customer to set the correct machine VoIP gateway address to correspond with the phone number that was input.
- 2. If the fault persists, perform the 033-312, 033-313, 033-315 to 033-327 Fax Fault RAP.

# 033-581 Access Authentication Failure RAP

033-581 The request was asked for authentication and it failed the authentication.

#### Procedure

Perform the steps that follow:

- 1. Advise the customer to check the proxy server authentication user name, authentication password, and sip server settings at the machine.
- 2. If the fault persists, perform the 033-312, 033-313, 033-315 to 033-327 Fax Fault RAP.

# 033-582 Mismatched Ability RAP

**033-582** The request received a connection refused response because the target connection has mismatched capability data.

### Procedure

- 1. Advise the customer to check the machine at the recipient side. If the recipient side is guaranteed to be a supported machine, check the sip server settings between the recipient side and the machine.
- 2. If the fault persists, perform the 033-312, 033-313, 033-315 to 033-327 Fax Fault RAP.

# 033-584 SIP Request Timeout RAP

033-584 SIP communication timeout has occurred.

#### Procedure

Perform the steps that follow:

- 1. Advise the customer to:
  - a. Check whether the correct address or phone number was input.
  - b. Check whether the network cable is connected.
  - c. Check whether the SIP server is running.
  - d. Check the connection status of the network cable between the machine and the SIP server, as well as between the machine and the recipient side.
  - e. Check whether the SIP server and the recipient side are able to communicate.
- 2. If the fault persists, perform the 033-312, 033-313, 033-315 to 033-327 Fax Fault RAP.

# 033-585 SIP Request Error RAP

033-585 Other error has occurred during SIP communication.

#### Procedure Perform the 033-312, 033-313, 033-315 to 033-327 Fax Fault RAP.

# 033-586 T38 Protocol Not Ready RAP

**033-586** Unable to communicate as the IP address is unresolved. Unable to communicate as the registration to registrar server was not completed when using a SIP server.

### Procedure

Perform the steps that follow:

- 1. Advise the customer to:
  - a. Wait for a while, then try to send again.
  - b. Make it so that the IP address can be obtained and registered to the registrar server.
- 2. If the fault persists, perform the 033-312, 033-313, 033-315 to 033-327 Fax Fault RAP.

# 033-587, 589, 590, 592 Remote Machine Error 3 RAP

033-587 Unable to establish T38 session (including RTP session).

033-589 The received T38 protocol data contains invalid content (including ASN.1 decode error).

**033-590** Unable to continue the job as an error has occurred at the packet send (TCP, UDP, RTP) of T38 protocol.

**033-592** A timeout caused by other than timeout notification (image data receive timeout and FoIP internal timeout) has occurred.

#### Procedure

- 1. Advise the customer to request for the sender to check the remote machine for an error, then resend.
- 2. If the fault persists, perform the 033-312, 033-313, 033-315 to 033-327 Fax Fault RAP.

### 033-591 FoIP Max Sessions Over RAP

**033-591** A new send request was initiated when the system is already communicating using the maximum number of sessions for FoIP.

### Procedure

Perform the steps that follow:

- 1. Wait for the IP fax send that is in progress to complete, then try to send again.
- 2. If the fault persists, perform the 033-312, 033-313, 033-315 to 033-327 Fax Fault RAP.

# 033-593 Cancelled By Remote Peer RAP

033-593 An interrupt process was performed at the communication partner side.

#### Procedure

- 1. Advise the customer to request for the sender to re-send.
- 2. If the fault persists, perform the 033-312, 033-313, 033-315 to 033-327 Fax Fault RAP.

# 033-700 T1 Timeout Fail RAP

033-700 T1 timeout has occurred when sending or at phase B and later when receiving.

### Procedure

Perform the steps that follow:

- 1. Advise the customer to:
  - a. Repeat the operation if the fault occurs while sending.
  - b. Request for the sender to re-send if the fault occurs when receiving.
  - c. Check the remote machine for an error.
- 2. If the fault persists, perform the 033-312, 033-313, 033-315 to 033-327 Fax Fault RAP.

# 033-701 Retry Timeout RAP

033-701 The communication did not end normally within the retry timeout time.

### Procedure

Perform the 033-312, 033-313, 033-315 to 033-327 Fax Fault RAP.

## 033-710, 711, 712, 713, 717, 718, 719, 721 Document Not Found RAP

033-710 The specified document cannot be found

- 033-711 The specified page cannot be found or contains invalid data.
- 033-712 Invalid document, host memory full
- 033-713 Incorrect chain-link number.
- 033-717 The verification result of the specified password was NG.
- **033-718** The document was not found in the polling sending box or the specified folder.
- **033-719** The document was not found in the polling sending box or the specified folder.
- **033-721** The specified page cannot be generated.

#### Procedure

Perform the steps that follow:

- 1. Advise the customer to repeat the operation.
- 2. If the fault persists, perform the 033-312, 033-313, 033-315 to 033-327 Fax Fault RAP.

# 033-716 No Specified Folder RAP

**033-716** The status in which the job cannot be performed was detected during EP-TRESS operation.

#### Procedure

- 1. For a single occurrence, take no action.
- 2. If the fault persists, perform the 033-312, 033-313, 033-315 to 033-327 Fax Fault RAP.

## 033-724 Fax Receive Memory Over Flow RAP

**033-724** Receive operation was aborted because the maximum limit of the image data amount that can be received for one Fax communication was exceeded.

#### Procedure

Perform the steps that follow:

- 1. Inform the customer that the optional hard disk is required.
- 2. If the fault persists, perform the 033-312, 033-313, 033-315 to 033-327 Fax Fault RAP.

# 033-725, 033-742 Insufficient Hard Disk Space RAP

033-725 The HD was full when fax was received, or when the format or report was created.

033-742 Timed out by page read close instruction (ran out of memory during manual send).

### Procedure

Advise the customer to delete unnecessary data from the hard disk.

#### Procedure

- 1. Advise the customer to delete unnecessary data from the hard disk.
- 2. If the fault persists, perform the 033-312, 033-313, 033-315 to 033-327 Fax Fault RAP.

# 033-726, 728, 734, 737, 738, 751 Fax Printing Error RAP

033-726 Two sided printing not available when receiving fax (mixed size).

**033-728** Formatting for fax auto print was aborted because the instruction for fax manual print was sent during the operation.

033-734 Job was cancelled because fax print and fax auto report were started at the same time.

**033-737** The fax cont detected a failure and could not continue processing the job.

**033-738** The fax cont detected an error in JBIG data during coding/decoding of the JBIG data.

**033-751** An activity report is generated during the time period where print is prohibited and since the machine is in sleep mode, it started the process to place the report on hold.

#### Procedure

Perform the steps that follow:

1. For a single occurrence, take no action.

2. If the fault persists, perform the 033-312, 033-313, 033-315 to 033-327 Fax Fault RAP.

# 033-731, 732, 736, 740, 747, 748, 749 Inconsistent Instructions RAP

**033-731** Transmission closed due to start transmission from fax card and stop transmission from controller.

**033-732** Print job received was cancelled at forced polling.

**033-736** The data amount for fax transfer exceeded the threshold during fax transfer of internet fax off ramp.

033-740 The user cancelled immediate printing upon receiving.

**033-747** When requesting to start the service from the fax card, the job could not be generated due to causes such as job number overflow.

033-748 During service sequencing, an illegal operation was detected.

033-749 During fax formatting, the extended image data is larger than the memory reserved.

#### Procedure

For information only. No service action necessary.

### 033-733, 735, 741, 743, 744, 745, 746, 750 Fax Document Number Error RAP

**033-733** The number of job documents related to the job could not be obtained.

033-735 Fax receive - buffer allocate timeout.

**033-741** When transferring image data to the fax card, the conditions for sending the response to the fax card did not match.

**033-743** When receiving image data from the fax card, the conditions for sending the response to the fax card did not match.

**033-744** When receiving image data from the fax card, the conditions for sending the response to the fax card did not match.

**033-745** When receiving image data from the fax card, the conditions for sending the response to the fax card did not match.

**033-746** When transferring image data to the fax card, the conditions for sending the response to the fax card did not match.

**033-750** During formatting, when image data was retrieved from the fax card, even though the image data was determined to be free from error, extension failed.

#### Procedure

- 1. Advise the customer to repeat the operation.
- 2. If the fault persists, perform the 033-312, 033-313, 033-315 to 033-327 Fax Fault RAP.

### 041-310 IM Logic Fail RAP

#### BSD 3.1 PWB Communications (ESS PWB to Drive PWB)

#### **041-310** IM software control error detected.

#### Procedure

 $\wedge$ 

**WARNING:** Ensure that the electricity to the machine is switched off while performing tasks that do not need electricity. Refer to GP 10. Disconnect the power cord. Electricity can cause death or injury. Moving parts can cause injury.

DANGER : Assurez-vous que la machine est hors tension lorsque vous effectuez des tâches ne nécessitant pas d'alimentation électrique. Reportez-vous à GP 10. Débranchez le câble d'alimentation pour prévenir tout risque d'électrocution. Les chocs électriques peuvent présenter un danger de mort ou entraîner des blessures graves. De plus, certaines pièces, lorsqu'elles sont en mouvement, peuvent être source de blessures graves.

AVVERTENZA: Accertarsi di isolare la macchina dall'alimentazione elettrica quando si eseguono attività che non richiedono elettricità. Vedere GP 10. Scollegare il cavo di alimentazione. L'elettricità può causare morte o lesioni personali. Le parti in movimento possono causare lesioni personali.

VORSICHT: Sicherstellen, dass die Stromversorgung des Geräts bei Arbeiten, die keinen Strom erfordern, ausgeschaltet ist. Siehe auch GP 10. Den Netzstecker ziehen. Andernfalls besteht Stromschlaggefahr und Verletzungsgefahr durch bewegliche Teile.

AVISO: Asegúrese de mantener la máquina aislada de la energía eléctrica mientras realiza tareas que no necesitan electricidad. Consulte GP 10. Desconecte el cable de alimentación. La energía eléctrica puede producir lesiones o incluso la muerte. Las piezas sueltas pueden producir lesiones.

Perform the steps that follow:

- 1. Switch off, then switch on the machine, GP 10.
- 2. Reload the software, GP 4.
- 3. If the fault persists, install new components as required following the CAUTION below:
  - ESS PWB, PL 3.10 Item 6.
  - Drive PWB, PL 1.10 Item 4.

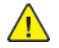

**CAUTION:** When installing a new ESS PWB and a new Drive PWB at the same time, first install the new ESS PWB. Refer to, REP 3.1. If the new ESS PWB installation is unsuccessful, switch off the machine, then install the new Drive PWB, Refer to REP 1.2.

### 041-333 Drive PWB F10 Blown RAP

BSD 1.5 DC Power Generation (2 of 2)

BSD 1.7 Option DC Power Distribution

041-333 Drive PWB fuse 10 open circuit was detected.

#### Procedure

<u>^</u>

**WARNING:** Ensure that the electricity to the machine is switched off while performing tasks that do not need electricity. Refer to GP 10. Disconnect the power cord. Electricity can cause death or injury. Moving parts can cause injury.

DANGER : Assurez-vous que la machine est hors tension lorsque vous effectuez des tâches ne nécessitant pas d'alimentation électrique. Reportez-vous à GP 10. Débranchez le câble d'alimentation pour prévenir tout risque d'électrocution. Les chocs électriques peuvent présenter un danger de mort ou entraîner des blessures graves. De plus, certaines pièces, lorsqu'elles sont en mouvement, peuvent être source de blessures graves.

AVVERTENZA: Accertarsi di isolare la macchina dall'alimentazione elettrica quando si eseguono attività che non richiedono elettricità. Vedere GP 10. Scollegare il cavo di alimentazione. L'elettricità può causare morte o lesioni personali. Le parti in movimento possono causare lesioni personali.

VORSICHT: Sicherstellen, dass die Stromversorgung des Geräts bei Arbeiten, die keinen Strom erfordern, ausgeschaltet ist. Siehe auch GP 10. Den Netzstecker ziehen. Andernfalls besteht Stromschlaggefahr und Verletzungsgefahr durch bewegliche Teile.

AVISO: Asegúrese de mantener la máquina aislada de la energía eléctrica mientras realiza tareas que no necesitan electricidad. Consulte GP 10. Desconecte el cable de alimentación. La energía eléctrica puede producir lesiones o incluso la muerte. Las piezas sueltas pueden producir lesiones.

- 1. Check the tray module for overcurrent and overvoltage. Repair the wiring or install new components as necessary.
- 2. After the faulty circuit has been repaired, install a new drive PWB, PL 1.10 Item 4.

### 041-334 Drive PWB F11 Blown RAP

#### BSD 1.5 DC Power Generation (2 of 2)

#### **BSD 1.7 Option DC Power Distribution**

#### 041-334 Drive PWB fuse 11 open circuit was detected.

#### Procedure

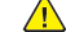

**WARNING:** Ensure that the electricity to the machine is switched off while performing tasks that do not need electricity. Refer to GP 10. Disconnect the power cord. Electricity can cause death or injury. Moving parts can cause injury.

DANGER : Assurez-vous que la machine est hors tension lorsque vous effectuez des tâches ne nécessitant pas d'alimentation électrique. Reportez-vous à GP 10. Débranchez le câble d'alimentation pour prévenir tout risque d'électrocution. Les chocs électriques peuvent présenter un danger de mort ou entraîner des blessures graves. De plus, certaines pièces, lorsqu'elles sont en mouvement, peuvent être source de blessures graves.

AVVERTENZA: Accertarsi di isolare la macchina dall'alimentazione elettrica quando si eseguono attività che non richiedono elettricità. Vedere GP 10. Scollegare il cavo di alimentazione. L'elettricità può causare morte o lesioni personali. Le parti in movimento possono causare lesioni personali.

VORSICHT: Sicherstellen, dass die Stromversorgung des Geräts bei Arbeiten, die keinen Strom erfordern, ausgeschaltet ist. Siehe auch GP 10. Den Netzstecker ziehen. Andernfalls besteht Stromschlaggefahr und Verletzungsgefahr durch bewegliche Teile.

AVISO: Asegúrese de mantener la máquina aislada de la energía eléctrica mientras realiza tareas que no necesitan electricidad. Consulte GP 10. Desconecte el cable de alimentación. La energía eléctrica puede producir lesiones o incluso la muerte. Las piezas sueltas pueden producir lesiones.

Perform the steps that follow:

- 1. Check the finisher for overcurrent and overvoltage. Repair the wiring or install new components as necessary.
- 2. After the faulty circuit has been repaired, install a new drive PWB, PL 1.10 Item 4.

### 041-335 Drive PWB F12 Blown RAP

BSD 1.5 DC Power Generation (2 of 2)

BSD 10.5 Fused Paper Exit 2

041-335 Drive PWB fuse 12 open circuit was detected.

### Procedure

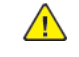

**WARNING:** Ensure that the electricity to the machine is switched off while performing tasks that do not need electricity. Refer to **GP 10**. Disconnect the power cord. Electricity can cause death or injury. Moving parts can cause injury.

DANGER : Assurez-vous que la machine est hors tension lorsque vous effectuez des tâches ne nécessitant pas d'alimentation électrique. Reportez-vous à GP 10. Débranchez le câble d'alimentation pour prévenir tout risque d'électrocution. Les chocs électriques peuvent présenter un danger de mort ou entraîner des blessures graves. De plus, certaines pièces, lorsqu'elles sont en mouvement, peuvent être source de blessures graves.

AVVERTENZA: Accertarsi di isolare la macchina dall'alimentazione elettrica quando si eseguono attività che non richiedono elettricità. Vedere GP 10. Scollegare il cavo di alimentazione. L'elettricità può causare morte o lesioni personali. Le parti in movimento possono causare lesioni personali.

VORSICHT: Sicherstellen, dass die Stromversorgung des Geräts bei Arbeiten, die keinen Strom erfordern, ausgeschaltet ist. Siehe auch GP 10. Den Netzstecker ziehen. Andernfalls besteht Stromschlaggefahr und Verletzungsgefahr durch bewegliche Teile.

AVISO: Asegúrese de mantener la máquina aislada de la energía eléctrica mientras realiza tareas que no necesitan electricidad. Consulte GP 10. Desconecte el cable de alimentación. La energía eléctrica puede producir lesiones o incluso la muerte. Las piezas sueltas pueden producir lesiones.

- 1. Check the fuser exhaust fan for overcurrent and overvoltage. Repair the wiring or install new components as necessary.
- 2. After the faulty circuit has been repaired, install a new drive PWB, PL 1.10 Item 4.

# 041-340, 041-341 Drive PWB NVM (EEPROM) Fail RAP

BSD 3.1 PWB Communications (ESS PWB to Drive PWB)

041-340 NVM (EEPROM) data abnormality.

041-341 NVM (EEPROM) access error.

#### **Initial Actions**

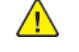

**WARNING:** Ensure that the electricity to the machine is switched off while performing tasks that do not need electricity. Refer to **GP 10**. Disconnect the power cord. Electricity can cause death or injury. Moving parts can cause injury.

DANGER : Assurez-vous que la machine est hors tension lorsque vous effectuez des tâches ne nécessitant pas d'alimentation électrique. Reportez-vous à GP 10. Débranchez le câble d'alimentation pour prévenir tout risque d'électrocution. Les chocs électriques peuvent présenter un danger de mort ou entraîner des blessures graves. De plus, certaines pièces, lorsqu'elles sont en mouvement, peuvent être source de blessures graves.

AVVERTENZA: Accertarsi di isolare la macchina dall'alimentazione elettrica quando si eseguono attività che non richiedono elettricità. Vedere GP 10. Scollegare il cavo di alimentazione. L'elettricità può causare morte o lesioni personali. Le parti in movimento possono causare lesioni personali.

VORSICHT: Sicherstellen, dass die Stromversorgung des Geräts bei Arbeiten, die keinen Strom erfordern, ausgeschaltet ist. Siehe auch GP 10. Den Netzstecker ziehen. Andernfalls besteht Stromschlaggefahr und Verletzungsgefahr durch bewegliche Teile.

AVISO: Asegúrese de mantener la máquina aislada de la energía eléctrica mientras realiza tareas que no necesitan electricidad. Consulte GP 10. Desconecte el cable de alimentación. La energía eléctrica puede producir lesiones o incluso la muerte. Las piezas sueltas pueden producir lesiones.

Fault code 041-340 Only . Enter dC131. Check that the NVM values that follow are set to 0:

- 740-016 Range Over Chain No
- 740-017 Range Over Link No
- 740-018 Range Over Chain Link
- 740-019 Range Over Value
- 740-020 Write in Progress Range Over Chain No
- 740-021 Write in Progress Range Over Link No

#### Procedure

Perform the steps that follow:

- 1. Switch off, then switch on the machine, GP 10.
- 2. Reload the software, GP 4.
- 3. dC301 NVM Initialization.
- 4. If the fault persists, install new components as required following the CAUTION below:
  - ESS PWB, PL 3.10 Item 6.
  - Drive PWB, PL 1.10 Item 4.

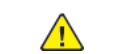

**CAUTION:** When installing a new ESS PWB and a new Drive PWB at the same time, first install the new ESS PWB. Refer to, REP 3.1. If the new ESS PWB installation is unsuccessful, switch off the machine, then install the new Drive PWB, Refer to REP 1.2.

# 041-371 Productivity Not Set RAP

041-371 Productivity not set.

#### Procedure

Perform the steps that follow:

- 1. Switch off, then switch on the machine, GP 10.
- 2. If the fault persists, perform dC132.

# 041-388, 041-391 Logic Fail RAP

041-388 When fatal abnormality was detected in marking control.

041-391 Finisher module fatal error was detected.

### Procedure

- 1. Switch off, then switch on the machine, GP 10.
- 2. Reload the software, GP 4.

### 041-603, 041-604 Environment Sensors Fail RAP

041-603 The value of the temperature sensor exceeds the upper limit.

**041-604** The value of the humidity sensor exceeds the upper limit.

#### Procedure

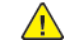

**WARNING:** Ensure that the electricity to the machine is switched off while performing tasks that do not need electricity. Refer to GP 10. Disconnect the power cord. Electricity can cause death or injury. Moving parts can cause injury.

DANGER : Assurez-vous que la machine est hors tension lorsque vous effectuez des tâches ne nécessitant pas d'alimentation électrique. Reportez-vous à GP 10. Débranchez le câble d'alimentation pour prévenir tout risque d'électrocution. Les chocs électriques peuvent présenter un danger de mort ou entraîner des blessures graves. De plus, certaines pièces, lorsqu'elles sont en mouvement, peuvent être source de blessures graves.

AVVERTENZA: Accertarsi di isolare la macchina dall'alimentazione elettrica quando si eseguono attività che non richiedono elettricità. Vedere GP 10. Scollegare il cavo di alimentazione. L'elettricità può causare morte o lesioni personali. Le parti in movimento possono causare lesioni personali.

VORSICHT: Sicherstellen, dass die Stromversorgung des Geräts bei Arbeiten, die keinen Strom erfordern, ausgeschaltet ist. Siehe auch GP 10. Den Netzstecker ziehen. Andernfalls besteht Stromschlaggefahr und Verletzungsgefahr durch bewegliche Teile.

AVISO: Asegúrese de mantener la máquina aislada de la energía eléctrica mientras realiza tareas que no necesitan electricidad. Consulte GP 10. Desconecte el cable de alimentación. La energía eléctrica puede producir lesiones o incluso la muerte. Las piezas sueltas pueden producir lesiones.

Perform the steps that follow:

- 1. Switch off, then switch on the machine, GP 10.
- 2. Ensure that the fusing unit exhaust fan and the marking unit fan are operating correctly, refer to:
  - 042-330 Fuser Exhaust Fan Fail RAP.
  - 043-344 Marking Fan Fail RAP.
- 3. If the fault persists, install a new ESS PWB, PL 3.10 Item 6.

Note: The temperature sensor and humidity sensor are both surface mounted on the ESS PWB.

### 042-325 Main Motor Fail RAP

#### BSD 4.1 Main Drive Control

042-325 Main motor run fault.

#### Procedure

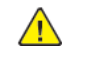

**WARNING:** Ensure that the electricity to the machine is switched off while performing tasks that do not need electricity. Refer to **GP 10**. Disconnect the power cord. Electricity can cause death or injury. Moving parts can cause injury.

DANGER : Assurez-vous que la machine est hors tension lorsque vous effectuez des tâches ne nécessitant pas d'alimentation électrique. Reportez-vous à GP 10. Débranchez le câble d'alimentation pour prévenir tout risque d'électrocution. Les chocs électriques peuvent présenter un danger de mort ou entraîner des blessures graves. De plus, certaines pièces, lorsqu'elles sont en mouvement, peuvent être source de blessures graves.

AVVERTENZA: Accertarsi di isolare la macchina dall'alimentazione elettrica quando si eseguono attività che non richiedono elettricità. Vedere GP 10. Scollegare il cavo di alimentazione. L'elettricità può causare morte o lesioni personali. Le parti in movimento possono causare lesioni personali.

VORSICHT: Sicherstellen, dass die Stromversorgung des Geräts bei Arbeiten, die keinen Strom erfordern, ausgeschaltet ist. Siehe auch GP 10. Den Netzstecker ziehen. Andernfalls besteht Stromschlaggefahr und Verletzungsgefahr durch bewegliche Teile.

AVISO: Asegúrese de mantener la máquina aislada de la energía eléctrica mientras realiza tareas que no necesitan electricidad. Consulte GP 10. Desconecte el cable de alimentación. La energía eléctrica puede producir lesiones o incluso la muerte. Las piezas sueltas pueden producir lesiones.

#### Refer to the procedure that follows as necessary:

• GP 6 How to Check a Motor.

Enter dC330 code 042-003 to run the main motor, PL 40.10 Item 1.

#### The main motor runs.

N

Check the +24 VDC power supply to the main motor.

The power supply is good.

- Y N
  - Check the power supply circuit to the main motor.

Check the items that follow:

- The connection between the main motor (P/J213) and the drive PWB (P/J405) for open circuit, short circuit or poor contact.
- The drive gear for wear, damage or bearing blockage.
- Load towards the main motor.

Install new components as necessary:

- Main motor, PL 40.10 Item 1.
- Drive PWB, PL 1.10 Item 4.

The fault may be intermittent. Check the connection between the main motor (P/J213) and the drive PWB (P/J405) for open circuit, short circuit or poor contact.

If the fault persists, install new components as required following the **CAUTION** below:

- ESS PWB, PL 3.10 Item 6.
- Drive PWB, PL 1.10 Item 4.

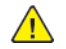

428

**CAUTION:** When installing a new ESS PWB and a new Drive PWB at the same time, first install the new ESS PWB. Refer to, REP 3.1. If the new ESS PWB installation is unsuccessful, switch off the machine, then install the new Drive PWB, Refer to REP 1.2.

### 042-330 Fuser Exhaust Fan Fail RAP

#### BSD 10.4 Fusing

042-330 Fuser exhaust fan fault.

#### Procedure

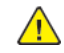

**WARNING:** Ensure that the electricity to the machine is switched off while performing tasks that do not need electricity. Refer to GP 10. Disconnect the power cord. Electricity can cause death or injury. Moving parts can cause injury.

DANGER : Assurez-vous aue la machine est hors tension lorsaue vous effectuez des tâches ne nécessitant pas d'alimentation électrique. Reportez-vous à GP 10. Débranchez le câble d'alimentation pour prévenir tout risque d'électrocution. Les chocs électriques peuvent présenter un danger de mort ou entraîner des blessures graves. De plus, certaines pièces, lorsqu'elles sont en mouvement, peuvent être source de blessures graves.

AVVERTENZA: Accertarsi di isolare la macchina dall'alimentazione elettrica guando si esequono attività che non richiedono elettricità. Vedere GP 10. Scollegare il cavo di alimentazione. L'elettricità può causare morte o lesioni personali. Le parti in movimento possono causare lesioni personali.

VORSICHT: Sicherstellen, dass die Stromversorgung des Geräts bei Arbeiten, die keinen Strom erfordern, ausgeschaltet ist. Siehe auch GP 10. Den Netzstecker ziehen. Andernfalls besteht Stromschlaggefahr und Verletzungsgefahr durch bewegliche Teile.

AVISO: Asegúrese de mantener la máquina aislada de la energía eléctrica mientras realiza tareas que no necesitan electricidad. Consulte GP 10. Desconecte el cable de alimentación. La energía eléctrica puede producir lesiones o incluso la muerte. Las piezas sueltas pueden producir lesiones.

Refer to the procedure that follows as necessary:

• GP 6 How to Check a Motor.

Enter dC330 code 042-050 to run the fuser exhaust fan.

#### The fuser exhaust fan runs.

N

Check the +24V power supply to the fuser exhaust fan.

The power supply is good. Ν

- Υ
  - Check the power supply circuit to the fuser exhaust fan.

Check the items that follow:

- The connection between the fuser exhaust fan(P/J210) and the drive PWB (P/J413) for open circuit, short circuit or poor contact.
- Load towards the fuser exhaust fan.

Install new components as necessary:

- Fuser exhaust fan. PL 40.15 Item 4.
- Drive PWB, PL 1.10 Item 4.

The fault may be intermittent. Check the connection between the fuser exhaust fan (P/J210 pin 2) and the drive PWB (P/J413 pin 2) for open circuit, short circuit or poor contact.

If the fault persists, install new components as required following the **CAUTION** below:

• ESS PWB, PL 3.10 Item 6.
#### • Drive PWB, PL 1.10 Item 4.

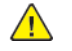

**CAUTION:** When installing a new ESS PWB and a new Drive PWB at the same time, first install the new ESS PWB. Refer to, REP 3.1. If the new ESS PWB installation is unsuccessful, switch off the machine, then install the new Drive PWB, Refer to REP 1.2.

### 043-342 Sub Motor Fail RAP

#### BSD 4.1 Main Drive Control.

043-342 A rotation abnormality of the sub motor was detected.

#### Procedure

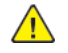

**WARNING:** Ensure that the electricity to the machine is switched off while performing tasks that do not need electricity. Refer to GP 10. Disconnect the power cord. Electricity can cause death or injury. Moving parts can cause injury.

DANGER : Assurez-vous que la machine est hors tension lorsque vous effectuez des tâches ne nécessitant pas d'alimentation électrique. Reportez-vous à GP 10. Débranchez le câble d'alimentation pour prévenir tout risque d'électrocution. Les chocs électriques peuvent présenter un danger de mort ou entraîner des blessures graves. De plus, certaines pièces, lorsqu'elles sont en mouvement, peuvent être source de blessures graves.

AVVERTENZA: Accertarsi di isolare la macchina dall'alimentazione elettrica quando si eseguono attività che non richiedono elettricità. Vedere GP 10. Scollegare il cavo di alimentazione. L'elettricità può causare morte o lesioni personali. Le parti in movimento possono causare lesioni personali.

VORSICHT: Sicherstellen, dass die Stromversorgung des Geräts bei Arbeiten, die keinen Strom erfordern, ausgeschaltet ist. Siehe auch GP 10. Den Netzstecker ziehen. Andernfalls besteht Stromschlaggefahr und Verletzungsgefahr durch bewegliche Teile.

AVISO: Asegúrese de mantener la máquina aislada de la energía eléctrica mientras realiza tareas que no necesitan electricidad. Consulte GP 10. Desconecte el cable de alimentación. La energía eléctrica puede producir lesiones o incluso la muerte. Las piezas sueltas pueden producir lesiones.

Refer to the procedure that follows as necessary:

• GP 6 How to Check a Motor.

Enter dC330 code 042-004 to run the sub motor.

#### The sub motor runs.

Ν

Check the +24 VDC power supply to the sub motor.

The power supply is good.

- Y N
  - Check the power supply circuit to the sub motor.

Check the items that follow:

- The connection between the sub motor (P/J214) and the drive PWB (P/J405) for open circuit, short circuit or damage.
- The sub motor drive gear for wear, damage or bearing blockage.
- Load towards the marking fan.

Install new components as necessary:

- Sub motor, PL 40.10 Item 11.
- Drive PWB, PL 1.10 Item 4.

The fault may be intermittent. Check the connection between the sub motor (P/J214) and the drive PWB (P/J405) for open circuit, short circuit or damage.

If the fault persists, install new components as required following the **CAUTION** below:

- ESS PWB, PL 3.10 Item 6.
- Drive PWB, PL 1.10 Item 4.

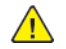

430

**CAUTION:** When installing a new ESS PWB and a new Drive PWB at the same time, first install the new ESS PWB. Refer to, REP 3.1. If the new ESS PWB installation is unsuccessful, switch off the machine, then install the new Drive PWB, Refer to REP 1.2.

### 043-343 YMC Link Sensor Fail RAP

#### BSD 4.1 Main Drive Control, BSD 4.2 Sub Drive Control

**043-343** A YMC Link Sensor detection error was detected (Mismatch of print mode and YMC Link Sensor driven state register information).

#### Procedure

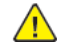

**WARNING:** Ensure that the electricity to the machine is switched off while performing tasks that do not need electricity. Refer to GP 10. Disconnect the power cord. Electricity can cause death or injury. Moving parts can cause injury.

DANGER : Assurez-vous que la machine est hors tension lorsque vous effectuez des tâches ne nécessitant pas d'alimentation électrique. Reportez-vous à GP 10. Débranchez le câble d'alimentation pour prévenir tout risque d'électrocution. Les chocs électriques peuvent présenter un danger de mort ou entraîner des blessures graves. De plus, certaines pièces, lorsqu'elles sont en mouvement, peuvent être source de blessures graves.

AVVERTENZA: Accertarsi di isolare la macchina dall'alimentazione elettrica quando si eseguono attività che non richiedono elettricità. Vedere GP 10. Scollegare il cavo di alimentazione. L'elettricità può causare morte o lesioni personali. Le parti in movimento possono causare lesioni personali.

VORSICHT: Sicherstellen, dass die Stromversorgung des Geräts bei Arbeiten, die keinen Strom erfordern, ausgeschaltet ist. Siehe auch GP 10. Den Netzstecker ziehen. Andernfalls besteht Stromschlaggefahr und Verletzungsgefahr durch bewegliche Teile.

AVISO: Asegúrese de mantener la máquina aislada de la energía eléctrica mientras realiza tareas que no necesitan electricidad. Consulte GP 10. Desconecte el cable de alimentación. La energía eléctrica puede producir lesiones o incluso la muerte. Las piezas sueltas pueden producir lesiones.

Refer to the procedure that follows as necessary:

- GP 8 How to Check a Solenoid.
- GP 7 How to Check a Sensor.

Enter dC330 code 042-011 to initialise the 1st BTR.

#### The operating link bar moves up and down.

N

Υ

Check the items that follow:

- The connection between the YMC link solenoid (P/J203) and the drive PWB (P/J413) for open circuit, short circuit or damage.
- The drive gears of the drive assembly for wear or damage.

If the fault persists, install new components as necessary:

- Drive assembly, PL 40.05 Item 1.
- Drive PWB, PL 1.10 Item 4.
- ESS PWB, PL 3.10 Item 6.

Check the items that follow:

- The YMC link sensor, PL 40.10 Item 12.
- The connection between the YMC link sensor (P/J108) and the drive PWB (P/J407) for open circuit, short circuit or damage.

If the fault persists, install new components as required following the **CAUTION** below:

- Drive assembly, PL 40.05 Item 1.
- ESS PWB, PL 3.10 Item 6.
- Drive PWB. PL 1.10 Item 4.

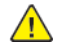

**CAUTION:** When installing a new ESS PWB and a new Drive PWB at the same time, first install the new ESS PWB. Refer to, REP 3.1. If the new ESS PWB installation is unsuccessful, switch off the machine, then install the new Drive PWB, Refer to REP 1.2.

### 043-344 Marking Fan Fail RAP

#### **BSD 9.14 Marking Fan Control**

043-344 Marking fan fault.

#### Procedure

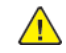

**WARNING:** Ensure that the electricity to the machine is switched off while performing tasks that do not need electricity. Refer to GP 10. Disconnect the power cord. Electricity can cause death or injury. Moving parts can cause injury.

DANGER : Assurez-vous aue la machine est hors tension lorsaue vous effectuez des tâches ne nécessitant pas d'alimentation électrique. Reportez-vous à GP 10. Débranchez le câble d'alimentation pour prévenir tout risque d'électrocution. Les chocs électriques peuvent présenter un danger de mort ou entraîner des blessures graves. De plus, certaines pièces, lorsqu'elles sont en mouvement, peuvent être source de blessures graves.

AVVERTENZA: Accertarsi di isolare la macchina dall'alimentazione elettrica guando si esequono attività che non richiedono elettricità. Vedere GP 10. Scollegare il cavo di alimentazione. L'elettricità può causare morte o lesioni personali. Le parti in movimento possono causare lesioni personali.

VORSICHT: Sicherstellen, dass die Stromversorgung des Geräts bei Arbeiten, die keinen Strom erfordern, ausgeschaltet ist. Siehe auch GP 10. Den Netzstecker ziehen. Andernfalls besteht Stromschlaggefahr und Verletzungsgefahr durch bewegliche Teile.

AVISO: Asegúrese de mantener la máguina aislada de la energía eléctrica mientras realiza tareas que no necesitan electricidad. Consulte GP 10. Desconecte el cable de alimentación. La energía eléctrica puede producir lesiones o incluso la muerte. Las piezas sueltas pueden producir lesiones.

Refer to the procedure that follows as necessary:

• GP 6 How to Check a Motor.

Enter dC330 code 042-052 to run the marking fan.

#### The marking fan runs. Y

Ν

Check the +24 VDC power supply to the marking fan.

The power supply is good.

- Υ Ν
- Check the power supply circuit to the marking fan.

Check the items that follow:

- The connection between the marking fan and the drive PWB (P/J410) for open circuit, short circuit or poor contact.
- Load towards the marking fan.

Install new components as necessary:

- Marking fan, PL 40.15 Item 7.
- Drive PWB. PL 1.10 Item 4.

The fault may be intermittent. Check the connection between the marking fan and the drive PWB (P/J410) for open circuit, short circuit or poor contact.

If the fault persists, install new components as required following the **CAUTION** below:

• ESS PWB, PL 3.10 Item 6.

#### • Drive PWB, PL 1.10 Item 4.

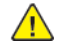

**CAUTION:** When installing a new ESS PWB and a new Drive PWB at the same time, first install the new ESS PWB. Refer to, REP 3.1. If the new ESS PWB installation is unsuccessful, switch off the machine, then install the new Drive PWB, Refer to REP 1.2.

### 044-312, 044-313 Timeout Error RAP

**044-312** IM software control error was detected (MK).

044-313 M software control error was detected (PH).

### Procedure

- 1. Switch off, then switch on the machine, GP 10.
- 2. Reload the software, GP 4.

### 044-329 Shut Down Fail RAP

044-329 Shut down fail detected

#### Procedure

Switch off, then switch on the machine, GP 10.

## 045-310 Image Ready RAP

045-310 Controller image preparation failure detected.

### Procedure

- 1. Switch off, then switch on the machine, GP 10.
- 2. Reload the software, GP 4.

## 045-311, 045-396 Controller Communication Fail RAP

#### BSD 3.1 PWB Communications (ESS PWB to Drive PWB)

045-311 Communication failure between ESS PWB and DRIVE PWB was detected.

045-396 IO setup error of HASIC installed on drive PWB.

#### Procedure

**WARNING:** Ensure that the electricity to the machine is switched off while performing tasks that do not need electricity. Refer to GP 10. Disconnect the power cord. Electricity can cause death or injury. Moving parts can cause injury.

DANGER : Assurez-vous que la machine est hors tension lorsque vous effectuez des tâches ne nécessitant pas d'alimentation électrique. Reportez-vous à GP 10. Débranchez le câble d'alimentation pour prévenir tout risque d'électrocution. Les chocs électriques peuvent présenter un danger de mort ou entraîner des blessures graves. De plus, certaines pièces, lorsqu'elles sont en mouvement, peuvent être source de blessures graves.

AVVERTENZA: Accertarsi di isolare la macchina dall'alimentazione elettrica quando si eseguono attività che non richiedono elettricità. Vedere GP 10. Scollegare il cavo di alimentazione. L'elettricità può causare morte o lesioni personali. Le parti in movimento possono causare lesioni personali.

VORSICHT: Sicherstellen, dass die Stromversorgung des Geräts bei Arbeiten, die keinen Strom erfordern, ausgeschaltet ist. Siehe auch GP 10. Den Netzstecker ziehen. Andernfalls besteht Stromschlaggefahr und Verletzungsgefahr durch bewegliche Teile.

AVISO: Asegúrese de mantener la máquina aislada de la energía eléctrica mientras realiza tareas que no necesitan electricidad. Consulte GP 10. Desconecte el cable de alimentación. La energía eléctrica puede producir lesiones o incluso la muerte. Las piezas sueltas pueden producir lesiones.

Perform the steps that follow:

- 1. Switch off, then switch on the machine, GP 10.
- 2. Check the connection between the ESS PWB (P/J335) and the drive PWB (P/J401).
- 3. If the fault persists, install new components as required following the CAUTION below:
  - ESS PWB, PL 3.10 Item 6.
  - Drive PWB, PL 1.10 Item 4.

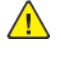

434

**CAUTION:** When installing a new ESS PWB and a new Drive PWB at the same time, first install the new ESS PWB. Refer to, REP 3.1. If the new ESS PWB installation is unsuccessful, switch off the machine, then install the new Drive PWB, Refer to REP 1.2.

## 045-382, 045-398 Drive PWB NVM (EEPROM) Verify Fail RAP

#### BSD 3.1 PWB Communications (ESS PWB to Drive PWB)

045-382 NVM (EEPROM) write verify error.

041-398 NVM (EEPROM) read verify error.

### Procedure

 $\wedge$ 

**WARNING:** Ensure that the electricity to the machine is switched off while performing tasks that do not need electricity. Refer to GP 10. Disconnect the power cord. Electricity can cause death or injury. Moving parts can cause injury.

DANGER : Assurez-vous que la machine est hors tension lorsque vous effectuez des tâches ne nécessitant pas d'alimentation électrique. Reportez-vous à GP 10. Débranchez le câble d'alimentation pour prévenir tout risque d'électrocution. Les chocs électriques peuvent présenter un danger de mort ou entraîner des blessures graves. De plus, certaines pièces, lorsqu'elles sont en mouvement, peuvent être source de blessures graves.

AVVERTENZA: Accertarsi di isolare la macchina dall'alimentazione elettrica quando si eseguono attività che non richiedono elettricità. Vedere GP 10. Scollegare il cavo di alimentazione. L'elettricità può causare morte o lesioni personali. Le parti in movimento possono causare lesioni personali.

VORSICHT: Sicherstellen, dass die Stromversorgung des Geräts bei Arbeiten, die keinen Strom erfordern, ausgeschaltet ist. Siehe auch GP 10. Den Netzstecker ziehen. Andernfalls besteht Stromschlaggefahr und Verletzungsgefahr durch bewegliche Teile.

AVISO: Asegúrese de mantener la máquina aislada de la energía eléctrica mientras realiza tareas que no necesitan electricidad. Consulte GP 10. Desconecte el cable de alimentación. La energía eléctrica puede producir lesiones o incluso la muerte. Las piezas sueltas pueden producir lesiones.

Perform the steps that follow:

- 1. Switch off, then switch on the machine, GP 10.
- 2. Reload the software, GP 4.
- 3. dC301 NVM Initialization.
- 4. If the fault persists, install new components as required following the CAUTION below:
  - ESS PWB, PL 3.10 Item 6.
  - Drive PWB, PL 1.10 Item 4.

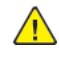

**CAUTION:** When installing a new ESS PWB and a new Drive PWB at the same time, first install the new ESS PWB. Refer to, REP 3.1. If the new ESS PWB installation is unsuccessful, switch off the machine, then install the new Drive PWB, Refer to REP 1.2.

### 045-399 Drive PWB Power Fail RAP

#### BSD 3.1 PWB Communications (ESS PWB to Drive PWB)

BSD 1.4 DC Power Generation (1 of 2)

#### BSD 1.5 DC Power Generation (2 of 2)

**045-399** Power supply to drive PWB error. The IOT\_PWR\_ON signal from ESS PWB did not become active due to an error. This occurs at ESS circuit error, cable open circuit or no +5V power supply from LVPS.

#### Procedure

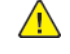

**WARNING:** Ensure that the electricity to the machine is switched off while performing tasks that do not need electricity. Refer to **GP 10**. Disconnect the power cord. Electricity can cause death or injury. Moving parts can cause injury.

DANGER : Assurez-vous que la machine est hors tension lorsque vous effectuez des tâches ne nécessitant pas d'alimentation électrique. Reportez-vous à GP 10. Débranchez le câble d'alimentation pour prévenir tout risque d'électrocution. Les chocs électriques peuvent présenter un danger de mort ou entraîner des blessures graves. De plus, certaines pièces, lorsqu'elles sont en mouvement, peuvent être source de blessures graves.

AVVERTENZA: Accertarsi di isolare la macchina dall'alimentazione elettrica quando si eseguono attività che non richiedono elettricità. Vedere GP 10. Scollegare il cavo di alimentazione. L'elettricità può causare morte o lesioni personali. Le parti in movimento possono causare lesioni personali.

VORSICHT: Sicherstellen, dass die Stromversorgung des Geräts bei Arbeiten, die keinen Strom erfordern, ausgeschaltet ist. Siehe auch GP 10. Den Netzstecker ziehen. Andernfalls besteht Stromschlaggefahr und Verletzungsgefahr durch bewegliche Teile.

AVISO: Asegúrese de mantener la máquina aislada de la energía eléctrica mientras realiza tareas que no necesitan electricidad. Consulte GP 10. Desconecte el cable de alimentación. La energía eléctrica puede producir lesiones o incluso la muerte. Las piezas sueltas pueden producir lesiones.

Perform the steps that follow:

- 1. Switch off, then switch on the machine, GP 10.
- 2. Check the items that follow: connections:
  - Between the LVPS (P/J502) and the drive PWB (P/J400).
  - Between the ESS PWB (P/J335) and the drive PWB (P/J401).
- 3. Check the drive PWB +5V power supply line. If the +5V is not being supplied, install a new LVPS, PL 1.10 Item 3.
- 4. If the fault persists, install new components as required following the CAUTION below:
  - ESS PWB, PL 3.10 Item 6.
  - Drive PWB, PL 1.10 Item 4.

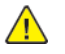

**CAUTION:** When installing a new ESS PWB and a new Drive PWB at the same time, first install the new ESS PWB. Refer to, REP 3.1. If the new ESS PWB installation is unsuccessful, switch off the machine, then install the new Drive PWB, Refer to REP 1.2.

### 047-213 Finisher Kind Mismatch RAP

047-213 The connected Finisher is of an incorrect type.

#### Procedure

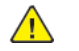

**WARNING:** Ensure that the electricity to the machine is switched off while performing tasks that do not need electricity. Refer to **GP 10**. Disconnect the power cord. Electricity can cause death or injury. Moving parts can cause injury.

DANGER : Assurez-vous que la machine est hors tension lorsque vous effectuez des tâches ne nécessitant pas d'alimentation électrique. Reportez-vous à GP 10. Débranchez le câble d'alimentation pour prévenir tout risque d'électrocution. Les chocs électriques peuvent présenter un danger de mort ou entraîner des blessures graves. De plus, certaines pièces, lorsqu'elles sont en mouvement, peuvent être source de blessures graves.

AVVERTENZA: Accertarsi di isolare la macchina dall'alimentazione elettrica quando si eseguono attività che non richiedono elettricità. Vedere GP 10. Scollegare il cavo di alimentazione. L'elettricità può causare morte o lesioni personali. Le parti in movimento possono causare lesioni personali.

VORSICHT: Sicherstellen, dass die Stromversorgung des Geräts bei Arbeiten, die keinen Strom erfordern, ausgeschaltet ist. Siehe auch GP 10. Den Netzstecker ziehen. Andernfalls besteht Stromschlaggefahr und Verletzungsgefahr durch bewegliche Teile.

AVISO: Asegúrese de mantener la máquina aislada de la energía eléctrica mientras realiza tareas que no necesitan electricidad. Consulte GP 10. Desconecte el cable de alimentación. La energía eléctrica puede producir lesiones o incluso la muerte. Las piezas sueltas pueden producir lesiones.

Perform the steps that follow:

- 1. Switch off, then switch on the machine, GP 10.
- 2. Check the connection between the Drive PWB J590, J591 and the Finisher PWB for open circuit, short circuit or poor contact.

**Note:** The following service manuals are external to this service manual and can be referenced when required, GSN Library **#** 17020.

- Global A Integrated Office Finisher 2FA Part Number 705P01445
- Global B Office Finisher EZK Part Number 705P01448
- 3. If the fault persists, install a new Drive PWB, PL 1.10 Item 4.

## 047-216 Finisher Comm Fail RAP

047-216 The response from communication with the Finisher was determined to be an error.

### Procedure

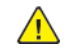

436

**WARNING:** Ensure that the electricity to the machine is switched off while performing tasks that do not need electricity. Refer to GP 10. Disconnect the power cord. Electricity can cause death or injury. Moving parts can cause injury.

DANGER : Assurez-vous que la machine est hors tension lorsque vous effectuez des tâches ne nécessitant pas d'alimentation électrique. Reportez-vous à GP 10. Débranchez le câble d'alimentation pour prévenir tout risque d'électrocution. Les chocs électriques peuvent présenter un danger de mort ou entraîner des blessures graves. De plus, certaines pièces, lorsqu'elles sont en mouvement, peuvent être source de blessures graves.

AVVERTENZA: Accertarsi di isolare la macchina dall'alimentazione elettrica quando si eseguono attività che non richiedono elettricità. Vedere GP 10. Scollegare il cavo di alimentazione. L'elettricità può causare morte o lesioni personali. Le parti in movimento possono causare lesioni personali.

VORSICHT: Sicherstellen, dass die Stromversorgung des Geräts bei Arbeiten, die keinen Strom erfordern, ausgeschaltet ist. Siehe auch GP 10. Den Netzstecker ziehen. Andernfalls besteht Stromschlaggefahr und Verletzungsgefahr durch bewegliche Teile.

AVISO: Asegúrese de mantener la máquina aislada de la energía eléctrica mientras realiza tareas que no necesitan electricidad. Consulte GP 10. Desconecte el cable de alimentación. La energía eléctrica puede producir lesiones o incluso la muerte. Las piezas sueltas pueden producir lesiones.

Perform the steps that follow:

- 1. Switch off, then switch on the machine, GP 10.
- 2. Check the connection between the Drive PWB J590, J591 and the Finisher PWB for open circuit, short circuit or poor contact.

**Note:** The following service manuals are external to this service manual and can be referenced when required, GSN Library **#** 17020.

- Global A Integrated Office Finisher 2FA Part Number 705P01445
- Global B Office Finisher EZK Part Number 705P01448
- 3. If the fault persists, install a new Drive PWB, PL 1.10 Item 4.

### 047-217 HCF Communication RAP

#### BSD 3.15 PWB Communications (ESS to HCF)

047-217 Reply from the HCF was determined as a communication error.

#### Procedure

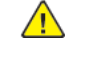

**WARNING:** Ensure that the electricity to the machine is switched off while performing tasks that do not need electricity. Refer to GP 10. Disconnect the power cord. Electricity can cause death or injury. Moving parts can cause injury.

DANGER : Assurez-vous que la machine est hors tension lorsque vous effectuez des tâches ne nécessitant pas d'alimentation électrique. Reportez-vous à GP 10. Débranchez le câble d'alimentation pour prévenir tout risque d'électrocution. Les chocs électriques peuvent présenter un danger de mort ou entraîner des blessures graves. De plus, certaines pièces, lorsqu'elles sont en mouvement, peuvent être source de blessures graves.

AVVERTENZA: Accertarsi di isolare la macchina dall'alimentazione elettrica quando si eseguono attività che non richiedono elettricità. Vedere GP 10. Scollegare il cavo di alimentazione. L'elettricità può causare morte o lesioni personali. Le parti in movimento possono causare lesioni personali.

VORSICHT: Sicherstellen, dass die Stromversorgung des Geräts bei Arbeiten, die keinen Strom erfordern, ausgeschaltet ist. Siehe auch GP 10. Den Netzstecker ziehen. Andernfalls besteht Stromschlaggefahr und Verletzungsgefahr durch bewegliche Teile.

AVISO: Asegúrese de mantener la máquina aislada de la energía eléctrica mientras realiza tareas que no necesitan electricidad. Consulte GP 10. Desconecte el cable de alimentación. La energía eléctrica puede producir lesiones o incluso la muerte. Las piezas sueltas pueden producir lesiones.

- 1. Switch off, then switch on the machine, GP 10.
- 2. Check the connection between the drive PWB, PL 1.10 Item 4 and the HCF PWB, PL 70.60 Item 9 for open circuit, short circuit or poor contact.
- 3. Install new components as necessary:
  - HCF PWB, PL 70.60 Item 9.
  - Drive PWB, PL 1.10 Item 4.

### 047-320 All Destination Tray Broken RAP

047-320 All trays connected to the IOT have become unusable.

### Procedure

Check the fault history, dC122 for any tray faults. Perform the relevant procedures.

## 057-310, 057-312 Drive PWB Communication Fail RAP

057-310 SPI communication data abnormality between the drive PWB and the ESS PWB.

057-312 SPI communication data abnormality between the drive PWB and the ESS PWB

#### Procedure

438

Perform the 045-311, 045-396 Controller Communication Fail RAP.

## 057-311, 313, 314, 315 Drive PWB Fail RAP

**057-311** Abnormality in the WDT circuit that monitors the SPI communication status in which the drive PWB is mounted.

057-313 Drive PWB fuse 13 open circuit was detected.

057-314 Drive PWB fuse 14 open circuit was detected.

057-315 Drive PWB fuse 15 open circuit was detected.

#### Procedure

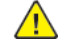

**WARNING:** Ensure that the electricity to the machine is switched off while performing tasks that do not need electricity. Refer to GP 10. Disconnect the power cord. Electricity can cause death or injury. Moving parts can cause injury.

DANGER : Assurez-vous que la machine est hors tension lorsque vous effectuez des tâches ne nécessitant pas d'alimentation électrique. Reportez-vous à GP 10. Débranchez le câble d'alimentation pour prévenir tout risque d'électrocution. Les chocs électriques peuvent présenter un danger de mort ou entraîner des blessures graves. De plus, certaines pièces, lorsqu'elles sont en mouvement, peuvent être source de blessures graves.

AVVERTENZA: Accertarsi di isolare la macchina dall'alimentazione elettrica quando si eseguono attività che non richiedono elettricità. Vedere GP 10. Scollegare il cavo di alimentazione. L'elettricità può causare morte o lesioni personali. Le parti in movimento possono causare lesioni personali.

VORSICHT: Sicherstellen, dass die Stromversorgung des Geräts bei Arbeiten, die keinen Strom erfordern, ausgeschaltet ist. Siehe auch GP 10. Den Netzstecker ziehen. Andernfalls besteht Stromschlaggefahr und Verletzungsgefahr durch bewegliche Teile.

AVISO: Asegúrese de mantener la máquina aislada de la energía eléctrica mientras realiza tareas que no necesitan electricidad. Consulte GP 10. Desconecte el cable de alimentación. La energía eléctrica puede producir lesiones o incluso la muerte. Las piezas sueltas pueden producir lesiones.

- 1. Switch off, then switch on the machine, GP 10.
- 2. If the fault persists, install a new drive PWB, PL 1.10 Item 4.

### 057-316 Drive PWB F16 Blown RAP

#### BSD 1.10 Power Interlock Switching (3 of 3)

057-316 Drive PWB fuse 16 open circuit was detected.

#### Procedure

**WARNING:** Ensure that the electricity to the machine is switched off while performing tasks that do not need electricity. Refer to GP 10. Disconnect the power cord. Electricity can cause death or injury. Moving parts can cause injury.

DANGER : Assurez-vous que la machine est hors tension lorsque vous effectuez des tâches ne nécessitant pas d'alimentation électrique. Reportez-vous à GP 10. Débranchez le câble d'alimentation pour prévenir tout risque d'électrocution. Les chocs électriques peuvent présenter un danger de mort ou entraîner des blessures graves. De plus, certaines pièces, lorsqu'elles sont en mouvement, peuvent être source de blessures graves.

AVVERTENZA: Accertarsi di isolare la macchina dall'alimentazione elettrica quando si eseguono attività che non richiedono elettricità. Vedere GP 10. Scollegare il cavo di alimentazione. L'elettricità può causare morte o lesioni personali. Le parti in movimento possono causare lesioni personali.

VORSICHT: Sicherstellen, dass die Stromversorgung des Geräts bei Arbeiten, die keinen Strom erfordern, ausgeschaltet ist. Siehe auch GP 10. Den Netzstecker ziehen. Andernfalls besteht Stromschlaggefahr und Verletzungsgefahr durch bewegliche Teile.

AVISO: Asegúrese de mantener la máquina aislada de la energía eléctrica mientras realiza tareas que no necesitan electricidad. Consulte GP 10. Desconecte el cable de alimentación. La energía eléctrica puede producir lesiones o incluso la muerte. Las piezas sueltas pueden producir lesiones.

Perform the steps that follow:

- 1. Check the following components for overcurrent and overvoltage. Repair the wiring or install new components as necessary:
  - Takeaway clutch, PL 40.10 Item 5.
  - Bypass tray feed clutch, PL 70.40 Item 4.
  - Registration clutch, PL 80.55 Item 11.
  - Marking fan, PL 40.15 Item 6.
  - Exit 1 offset solenoid, PL 10.15 Item 11.
  - Duplex clutch, PL 80.50 Item 28.
- 2. After the faulty circuit has been repaired, install a new drive PWB, PL 1.10 Item 4.

### 057-317 Drive PWB F17 Blown RAP

#### BSD 1.10 Power Interlock Switching (3 of 3)

057-317 Drive PWB fuse 17 open circuit was detected.

#### Procedure

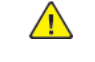

**WARNING:** Ensure that the electricity to the machine is switched off while performing tasks that do not need electricity. Refer to GP 10. Disconnect the power cord. Electricity can cause death or injury. Moving parts can cause injury.

DANGER : Assurez-vous que la machine est hors tension lorsque vous effectuez des tâches ne nécessitant pas d'alimentation électrique. Reportez-vous à GP 10. Débranchez le câble d'alimentation pour prévenir tout risque d'électrocution. Les chocs électriques peuvent présenter un danger de mort ou entraîner des blessures graves. De plus, certaines pièces, lorsqu'elles sont en mouvement, peuvent être source de blessures graves.

AVVERTENZA: Accertarsi di isolare la macchina dall'alimentazione elettrica quando si eseguono attività che non richiedono elettricità. Vedere GP 10. Scollegare il cavo di alimentazione. L'elettricità può causare morte o lesioni personali. Le parti in movimento possono causare lesioni personali.

VORSICHT: Sicherstellen, dass die Stromversorgung des Geräts bei Arbeiten, die keinen Strom erfordern, ausgeschaltet ist. Siehe auch GP 10. Den Netzstecker ziehen. Andernfalls besteht Stromschlaggefahr und Verletzungsgefahr durch bewegliche Teile.

AVISO: Asegúrese de mantener la máquina aislada de la energía eléctrica mientras realiza tareas que no necesitan electricidad. Consulte GP 10. Desconecte el cable de alimentación. La energía eléctrica puede producir lesiones o incluso la muerte. Las piezas sueltas pueden producir lesiones.

- 1. Check the components that follow for overcurrent and overvoltage. Repair the wiring or install a new exit gate solenoid, PL 10.22 Item 9 as necessary.
- 2. After the faulty circuit has been repaired, install a new drive PWB, PL 1.10 Item 4.

### 058-310 to 058-321 Fuser Checkout RAP

#### BSD 10.2 Fusing Heat Control (1 of 2)

#### BSD 10.3 Fusing Heat Control (2 of 2)

058-310 At warm up, the heat roll NC sensor temperature has exceeded the check temperature.

058-311 At warm up, the heat roll thermistor temperature has exceeded the check temperature.

**058-318** After inspection start, the side temperature rises from the measurement start temperature to the target temperature sooner than the specified time.

**058-319** The heater assessment time has arrived, the center temperature or side temperature is the setting value or less.

**058-320** The side temperature does not rise to the measurement start temperature within the specified time from the inspection start.

**058-321** The side temperature does not rise from the measurement start temperature to the target temperature within the specified time from the inspection start.

#### **Initial Actions**

**WARNING:** Ensure that the electricity to the machine is switched off while performing tasks that do not need electricity. Refer to GP 10. Disconnect the power cord. Electricity can cause death or injury. Moving parts can cause injury.

DANGER : Assurez-vous que la machine est hors tension lorsque vous effectuez des tâches ne nécessitant pas d'alimentation électrique. Reportez-vous à GP 10. Débranchez le câble d'alimentation pour prévenir tout risque d'électrocution. Les chocs électriques peuvent présenter un danger de mort ou entraîner des blessures graves. De plus, certaines pièces, lorsqu'elles sont en mouvement, peuvent être source de blessures graves.

AVVERTENZA: Accertarsi di isolare la macchina dall'alimentazione elettrica quando si eseguono attività che non richiedono elettricità. Vedere GP 10. Scollegare il cavo di alimentazione. L'elettricità può causare morte o lesioni personali. Le parti in movimento possono causare lesioni personali.

VORSICHT: Sicherstellen, dass die Stromversorgung des Geräts bei Arbeiten, die keinen Strom erfordern, ausgeschaltet ist. Siehe auch GP 10. Den Netzstecker ziehen. Andernfalls besteht Stromschlaggefahr und Verletzungsgefahr durch bewegliche Teile.

AVISO: Asegúrese de mantener la máquina aislada de la energía eléctrica mientras realiza tareas que no necesitan electricidad. Consulte GP 10. Desconecte el cable de alimentación. La energía eléctrica puede producir lesiones o incluso la muerte. Las piezas sueltas pueden producir lesiones.

• Remove the fuser. Check whether foreign substances or paper is wound around the heat roll.

#### Procedure

Perform the steps that follow:

- 1. Switch off, then switch on the machine, GP 10.
- 2. (Fault code 058-310 only) Check the heat roll NC sensor for correct installation and loose connections.
- 3. (Fault code 058-311 only) Check the heat roll thermistor for correct installation and loose connections.

- 4. (Fault code 058-319 only) Check the heater for a wiring error.
- 5. (Fault code 058-320 only) Check the main heater rod for open circuit or poor contact.
- 6. (Fault code 058-321 only) Check the sub heater rod for open circuit or poor contact.
- 7. Ensure that the fuser is installed correctly and is the correct voltage for the region.
- 8. Check the drawer connector between the fuser and the main unit (DP612) for damage.
- 9. Check the connections and wiring between the fuser (DP612) and the LVPS (P2) for an open circuit, short circuit or poor contact.
- 10. Check the connections and wiring between the heat roll NC sensor (P/J124) and the drive PWB (P/J416) for open circuit, short circuit or poor contact.
- 11. If the fault persists, install new components as required following the CAUTION below:
  - Fuser, PL 10.05 Item 2.
  - LVPS, PL 1.10 Item 3.
  - ESS PWB, PL 3.10 Item 6.
  - Drive PWB, PL 1.10 Item 4.

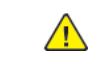

**CAUTION:** When installing a new ESS PWB and a new Drive PWB at the same time, first install the new ESS PWB. Refer to, REP 3.1. If the new ESS PWB installation is unsuccessful, switch off the machine, then install the new Drive PWB, Refer to REP 1.2.

### 058-376 DC100V Input Fail RAP

058-376 DC supply (emergency power supply, etc.) was detected from the Power Supply Outlet.

#### Procedure

#### Check the NVM [744-614] value and Presence of DC application.

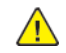

**WARNING:** Ensure that the electricity to the machine is switched off while performing tasks that do not need electricity. Refer to GP 10. Disconnect the power cord. Electricity can cause death or injury. Moving parts can cause injury.

DANGER : Assurez-vous que la machine est hors tension lorsque vous effectuez des tâches ne nécessitant pas d'alimentation électrique. Reportez-vous à GP 10. Débranchez le câble d'alimentation pour prévenir tout risque d'électrocution. Les chocs électriques peuvent présenter un danger de mort ou entraîner des blessures graves. De plus, certaines pièces, lorsqu'elles sont en mouvement, peuvent être source de blessures graves.

AVVERTENZA: Accertarsi di isolare la macchina dall'alimentazione elettrica quando si eseguono attività che non richiedono elettricità. Vedere GP 10. Scollegare il cavo di alimentazione. L'elettricità può causare morte o lesioni personali. Le parti in movimento possono causare lesioni personali.

VORSICHT: Sicherstellen, dass die Stromversorgung des Geräts bei Arbeiten, die keinen Strom erfordern, ausgeschaltet ist. Siehe auch GP 10. Den Netzstecker ziehen. Andernfalls besteht Stromschlaggefahr und Verletzungsgefahr durch bewegliche Teile.

AVISO: Asegúrese de mantener la máguina aislada de la energía eléctrica mientras realiza tareas que no necesitan electricidad. Consulte GP 10. Desconecte el cable de alimentación. La energía eléctrica puede producir lesiones o incluso la muerte. Las piezas sueltas pueden producir lesiones.

Refer to the procedures that follow as necessary:

- GP 7 How to Check a Sensor.
- 1. Switch off, then switch on the machine, GP 10.
- 2. Install the new LVPS PL 1.10 Item 3, and Heater Relay PWB.
- 3. Check that AC power is supplied from the Power Supply Outlet and change the NVM [744-614] value from '1' -> '0'.
- 4. Ensure that all connectors on the ESS PWB PL 3.10 Item 6, Drive PWB PL 1.10 Item 4, the LVPS PL 1.10 Item 3 are securely connected.
- 5. Intall the new ESS PWB PL 3.10 Item 6, Drive PWB PL 1.10 Item 4, the LVPS PL 1.10 Item 3 is properly isntalled.
- 6. Check that AC power is supplied from the Power Supply Outlet and change the NVM [744-614] value from '1' -> '0'.
- 7. If the fault persists, then contact the second level of support.

### 059-326 Heat Roll STS Fail RAP

#### BSD 10.3 Fusing Heat Control (2 of 2)

059-326 The system detected an open circuit of the heat roll thermistor.

#### **Initial Actions**

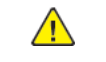

WARNING: Ensure that the electricity to the machine is switched off while performing tasks that do not need electricity. Refer to GP 10. Disconnect the power cord. Electricity can cause death or injury. Moving parts can cause injury.

DANGER : Assurez-vous que la machine est hors tension lorsque vous effectuez des tâches ne nécessitant pas d'alimentation électrique. Reportez-vous à GP 10. Débranchez le câble d'alimentation pour prévenir tout risque d'électrocution. Les chocs électriques peuvent présenter un danger de mort ou entraîner des blessures graves. De plus, certaines pièces, lorsqu'elles sont en mouvement, peuvent être source de blessures graves.

AVVERTENZA: Accertarsi di isolare la macchina dall'alimentazione elettrica guando si eseguono attività che non richiedono elettricità. Vedere GP 10. Scollegare il cavo di alimentazione. L'elettricità può causare morte o lesioni personali. Le parti in movimento possono causare lesioni personali.

VORSICHT: Sicherstellen, dass die Stromversorgung des Geräts bei Arbeiten, die keinen Strom erfordern, ausgeschaltet ist. Siehe auch GP 10. Den Netzstecker ziehen. Andernfalls besteht Stromschlaggefahr und Verletzungsgefahr durch bewegliche Teile.

AVISO: Asegúrese de mantener la máguina aislada de la energía eléctrica mientras realiza tareas que no necesitan electricidad. Consulte GP 10. Desconecte el cable de alimentación. La energía eléctrica puede producir lesiones o incluso la muerte. Las piezas sueltas pueden producir lesiones.

- Ensure that the fuser is installed correctly.
- Check the drawer connector between the fuser and the main unit (DP612) for damage.
- Ensure P/J416 on the drive PWB is connected correctly.

#### Procedure

Remove the fuser. Measure the resistance between DJ612S pin 7 and pin 8 (across the heat roll thermistor).

#### An open circuit is measured. Υ

Ν

Check the items that follow: connections for open circuits, short circuits or poor contacts:

- Between DJ612S pin 8 and P/J416 pin 4 on the drive PWB.
- Between DJ612S pin 7 and P/J416 pin 5 on the drive PWB.

If the wiring is good, install a new drive PWB, PL 1.10 Item 4. Install a new fuser. PL 10.05 Item 2.

### 059-372 Heat Roll NC Sensor Differential Fail RAP

#### BSD 10.3 Fusing Heat Control (2 of 2)

**059-372** Abnormal temperature monitor AD value of the heat roll NC sensor was detected 10 consecutive times.

#### Procedure

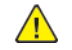

**WARNING:** Ensure that the electricity to the machine is switched off while performing tasks that do not need electricity. Refer to GP 10. Disconnect the power cord. Electricity can cause death or injury. Moving parts can cause injury.

DANGER : Assurez-vous que la machine est hors tension lorsque vous effectuez des tâches ne nécessitant pas d'alimentation électrique. Reportez-vous à GP 10. Débranchez le câble d'alimentation pour prévenir tout risque d'électrocution. Les chocs électriques peuvent présenter un danger de mort ou entraîner des blessures graves. De plus, certaines pièces, lorsqu'elles sont en mouvement, peuvent être source de blessures graves.

AVVERTENZA: Accertarsi di isolare la macchina dall'alimentazione elettrica quando si eseguono attività che non richiedono elettricità. Vedere GP 10. Scollegare il cavo di alimentazione. L'elettricità può causare morte o lesioni personali. Le parti in movimento possono causare lesioni personali.

VORSICHT: Sicherstellen, dass die Stromversorgung des Geräts bei Arbeiten, die keinen Strom erfordern, ausgeschaltet ist. Siehe auch GP 10. Den Netzstecker ziehen. Andernfalls besteht Stromschlaggefahr und Verletzungsgefahr durch bewegliche Teile.

AVISO: Asegúrese de mantener la máquina aislada de la energía eléctrica mientras realiza tareas que no necesitan electricidad. Consulte GP 10. Desconecte el cable de alimentación. La energía eléctrica puede producir lesiones o incluso la muerte. Las piezas sueltas pueden producir lesiones.

Perform the steps that follow:

- 1. Switch off, then switch on the machine, GP 10.
- 2. Ensure that the fuser is installed correctly.
- 3. Check the drawer connector between the fuser and the main unit (DP612) for damage.
- 4. Check the connections and wiring between the fuser (DP612) and the drive PWB (P/J416) for an open circuit, short circuit or poor contact.
- 5. If the fault persists, install new components as necessary:
  - Fuser, PL 10.05 Item 2.

442

- Drive PWB, PL 1.10 Item 4.
- 6. After correcting the fault, reset the value of NVM location 744-003 (Differential Amplification Error Detection Flag) to 0 (Normal). Switch off, then switch on the machine, GP 10.

## 059-383 Warm Up Time Fail RAP

BSD 10.2 Fusing Heat Control (1 of 2)

#### BSD 10.3 Fusing Heat Control (2 of 2)

**010-383** When transitioning from the wait state, the specified temperature is not reached within the specified time.

Note: This fault may occur when the temperature in the installation environment is low (10 degrees C or lower).

#### Procedure

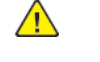

**WARNING:** Ensure that the electricity to the machine is switched off while performing tasks that do not need electricity. Refer to **GP 10**. Disconnect the power cord. Electricity can cause death or injury. Moving parts can cause injury.

DANGER : Assurez-vous que la machine est hors tension lorsque vous effectuez des tâches ne nécessitant pas d'alimentation électrique. Reportez-vous à GP 10. Débranchez le câble d'alimentation pour prévenir tout risque d'électrocution. Les chocs électriques peuvent présenter un danger de mort ou entraîner des blessures graves. De plus, certaines pièces, lorsqu'elles sont en mouvement, peuvent être source de blessures graves.

AVVERTENZA: Accertarsi di isolare la macchina dall'alimentazione elettrica quando si eseguono attività che non richiedono elettricità. Vedere GP 10. Scollegare il cavo di alimentazione. L'elettricità può causare morte o lesioni personali. Le parti in movimento possono causare lesioni personali.

VORSICHT: Sicherstellen, dass die Stromversorgung des Geräts bei Arbeiten, die keinen Strom erfordern, ausgeschaltet ist. Siehe auch GP 10. Den Netzstecker ziehen. Andernfalls besteht Stromschlaggefahr und Verletzungsgefahr durch bewegliche Teile.

AVISO: Asegúrese de mantener la máquina aislada de la energía eléctrica mientras realiza tareas que no necesitan electricidad. Consulte GP 10. Desconecte el cable de alimentación. La energía eléctrica puede producir lesiones o incluso la muerte. Las piezas sueltas pueden producir lesiones.

- 1. Switch off, then switch on the machine, GP 10.
- 2. Ensure that the fuser is installed correctly.
- 3. Check the drawer connector between the fuser and the main unit (DP612) for damage.
- 4. Check the connections and wiring between the fuser (DP612) and the LVPS (P2) for an open circuit, short circuit or poor contact.
- 5. Check the connections and wiring between the fuser (DP612S) and the drive PWB (P/J416) for an open circuit, short circuit or poor contact.
- 6. If the fault persists, install new components as necessary:
  - Fuser, PL 10.05 Item 2.
  - LVPS, PL 1.10 Item 3.
  - Drive PWB, PL 1.10 Item 4.

### 060-363 VBO-IP PLL Error RAP

#### BSD 6.4 LED Control (Y, M), BSD 6.5 LED Control (C, K)

#### 060-363 A VBO-IP built-in PLL error has occurred.

#### Procedure

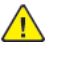

**WARNING:** Ensure that the electricity to the machine is switched off while performing tasks that do not need electricity. Refer to GP 10. Disconnect the power cord. Electricity can cause death or injury. Moving parts can cause injury.

DANGER : Assurez-vous que la machine est hors tension lorsque vous effectuez des tâches ne nécessitant pas d'alimentation électrique. Reportez-vous à GP 10. Débranchez le câble d'alimentation pour prévenir tout risque d'électrocution. Les chocs électriques peuvent présenter un danger de mort ou entraîner des blessures graves. De plus, certaines pièces, lorsqu'elles sont en mouvement, peuvent être source de blessures graves.

AVVERTENZA: Accertarsi di isolare la macchina dall'alimentazione elettrica quando si eseguono attività che non richiedono elettricità. Vedere GP 10. Scollegare il cavo di alimentazione. L'elettricità può causare morte o lesioni personali. Le parti in movimento possono causare lesioni personali.

VORSICHT: Sicherstellen, dass die Stromversorgung des Geräts bei Arbeiten, die keinen Strom erfordern, ausgeschaltet ist. Siehe auch GP 10. Den Netzstecker ziehen. Andernfalls besteht Stromschlaggefahr und Verletzungsgefahr durch bewegliche Teile.

AVISO: Asegúrese de mantener la máquina aislada de la energía eléctrica mientras realiza tareas que no necesitan electricidad. Consulte GP 10. Desconecte el cable de alimentación. La energía eléctrica puede producir lesiones o incluso la muerte. Las piezas sueltas pueden producir lesiones.

- 1. Switch off, then switch on the machine, GP 10.
- 2. Check the LPH color where failure occurred, and the type of failure from the Error code. If the color can be specified from the Error code, skip Step 3 and proceed to Step 4.
- 3. If the LPH color where failure occurred cannot be specified from the Error code, enter Diagnostics GP 1 and run NVM [749-116]. Check the LPH color where failure occurred.
  - a. bit0:Y
  - b. bit1: M
  - c. bit2: C
  - d. bit3: K
- 4. Check to see if there is any contamination or foreign matter near LPH where failure occurred.
- 5. Check to see if there is any poor connection between LPH where failure occurred and ESS PWB.
- 6. Check the power supply (IOT+5 VDC) up to LPH where failure occurred.
- 7. If the fault persists, install new components as necessary:
  - LPH, PL 60.35 Item 1.
  - LPH FFC:
    - Black LPH FFC, PL 60.35 Item 4.
    - Cyan LPH FFC, PL 60.35 Item 5.
    - Magenta LPH FFC, PL 60.35 Item 6.
    - Yellow LPH FFC, PL 60.35 Item 7.

443

• ESS PWB, PL 3.10 Item 6.

### 060-364 to 060-367 VBO LOCKN Error RAP

#### BSD 6.4 LED Control (Y, M), BSD 6.5 LED Control (C, K)

060-364\_VBO LOCKN Error Y An LPH VBO link down error has occurred.

060-365\_VBO LOCKN Error M An LPH VBO link down error has occurred.

060-366\_VBO LOCKN Error C An LPH VBO link down error has occurred.

060-367\_VBO LOCKN Error K An LPH VBO link down error has occurred.

#### Procedure

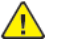

**WARNING:** Ensure that the electricity to the machine is switched off while performing tasks that do not need electricity. Refer to **GP 10**. Disconnect the power cord. Electricity can cause death or injury. Moving parts can cause injury.

DANGER : Assurez-vous que la machine est hors tension lorsque vous effectuez des tâches ne nécessitant pas d'alimentation électrique. Reportez-vous à GP 10. Débranchez le câble d'alimentation pour prévenir tout risque d'électrocution. Les chocs électriques peuvent présenter un danger de mort ou entraîner des blessures graves. De plus, certaines pièces, lorsqu'elles sont en mouvement, peuvent être source de blessures graves.

AVVERTENZA: Accertarsi di isolare la macchina dall'alimentazione elettrica quando si eseguono attività che non richiedono elettricità. Vedere GP 10. Scollegare il cavo di alimentazione. L'elettricità può causare morte o lesioni personali. Le parti in movimento possono causare lesioni personali.

VORSICHT: Sicherstellen, dass die Stromversorgung des Geräts bei Arbeiten, die keinen Strom erfordern, ausgeschaltet ist. Siehe auch GP 10. Den Netzstecker ziehen. Andernfalls besteht Stromschlaggefahr und Verletzungsgefahr durch bewegliche Teile.

AVISO: Asegúrese de mantener la máquina aislada de la energía eléctrica mientras realiza tareas que no necesitan electricidad. Consulte GP 10. Desconecte el cable de alimentación. La energía eléctrica puede producir lesiones o incluso la muerte. Las piezas sueltas pueden producir lesiones.

- 1. Switch off, then switch on the machine, GP 10.
- Check the FFC between the LPH and the ESS PWB (Yellow, P/J1360, Magenta P/J1361, Cyan, P/J1362, Black, P/J1363).
- 3. If the fault persists, install new components as necessary:
  - LPH, PL 60.35 Item 1.
  - LPH FFC:
    - Black LPH FFC, PL 60.35 Item 4.
    - Cyan LPH FFC, PL 60.35 Item 5.
    - Magenta LPH FFC, PL 60.35 Item 6.
    - Yellow LPH FFC, PL 60.35 Item 7.
  - ESS PWB, PL 3.10 Item 6.

444

### 060-368 to 060-399 LPH Fault RAP

#### BSD 6.4 LED Control (Y, M), BSD 6.5 LED Control (C, K)

060-368\_LPH\_DL\_I2C\_FAIL Y I2C communication error between upper-level ASIC and LPH has occurred.

**060-369\_LPH\_DL\_I2C\_FAIL M** I2C communication error between upper-level ASIC and LPH has occurred.

**060-370\_LPH\_DL\_I2C\_FAIL C** I2C communication error between upper-level ASIC and LPH has occurred.

**060-371\_LPH DL I2C Fail K** I2C communication error between upper-level ASIC and LPH has occurred.

**060-372\_LPH PWRON Fail Y** It is highly probable that there is a malfunction with the LPH power supply or the RST cannot be released.

**060-373\_LPH PWROM Fail M** It is highly probable that there is a malfunction with the LPH power supply or the RST cannot be released.

**060-374\_LPH PWRON Fail C** It is highly probable that there is a malfunction with the LPH power supply or the RST cannot be released.

**060-375\_LPH PWRON Fail K** It is highly probable that there is a malfunction with the LPH power supply or the RST cannot be released.

**060-376\_LPH DL VBO Fail Y** VBO communication error between upper-level ASIC and LPH has occurred.

060-377\_LPH DL VBO Fail M VBO communication error between upper-level ASIC and LPH has occurred.

060-378\_LPH DL VBO Fail C VBO communication error between upper-level ASIC and LPH has occurred.

**060-379\_LPH DL VBO Fail K** VBO communication error between upper-level ASIC and LPH has occurred.

**060-380\_LPH DL ROM Fail Y** I2C communication error between upper-level ASIC and LPH has occurred.

060-381\_LPH DL ROM Fail M I2C communication error between upper-level ASIC and LPH ROM has occurred.

**060-382\_LPH DL ROM Fail C** I2C communication error between upper-level ASIC and LPH ROM has occurred.

**060-383\_LPH DL ROM Fail K** I2C communication error between upper-level ASIC and LPH ROM has occurred.

**060-384\_LPH DL Status Fail Y** The LPH ROM download has failed. Communication error between LPH and LPH ROM has occurred.

**060-385\_LPH DL Status Fail M** The LPH ROM download has failed. Communication error between LPH and LPH ROM has occurred.

**060-386\_LPH DL Status Fail C** The LPH ROM download has failed. Communication error between LPH and LPH ROM has occurred.

**060-387\_LPH DL Status Fail K** The LPH ROM download has failed. Communication error between LPH and LPH ROM has occurred.

**060-388\_LPH DL Fail Mult** ASIC register error during IBY initial DL verification. Fail has occurred simultaneously in multiple LPHs (2 colors or 3 colors). It is probable that there is a malfunctioning common part (PWB power supply connector, etc.) – Refer to 060-363 for additional steps.

**060-389\_LPH PWRON Fail All** It is highly probable that there is a malfunction with the common LPH power supply or the RST cannot be released.

060-390\_LPH DL Fail All ASIC register error was detected for all LPH.

**060-391\_LPH VBOWR Fail Y** VBO communication error between upper-level ASIC and LPH (data write error to LPH) has occurred.

**060-392\_LPH VBOWR Fail M** VBO communication error between upper-level ASIC and LPH (data write error to LPH) has occurred.

**060-393\_LPH VBOWR Fail C** VBO communication error between upper-level ASIC and LPH (data write error to LPH) has occurred.

**060-394\_LPH VBOWR Fail K** VBO communication error between upper-level ASIC and LPH (data write error to LPH) has occurred.

**060-395\_LPH CSUM Fail Y** VBO communication error between upper-level ASIC and LPH (image transfer error to LPH) has occurred.

**060-396\_LPH CSUM Fail M** VBO communication error between upper-level ASIC and LPH (image transfer error to LPH) has occurred.

**060-397\_LPH CSUM Fail C** VBO communication error between upper-level ASIC and LPH (image transfer error to LPH) has occurred.

**060-398\_LPH CSUM Fail K** VBO communication error between upper-level ASIC and LPH (image transfer error to LPH) has occurred.

**060-399\_LPH Timeout Fail Y** Communication error between ESS and LPH. This may occur due to noise from external sources.

#### Procedure

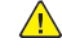

**WARNING:** Ensure that the electricity to the machine is switched off while performing tasks that do not need electricity. Refer to GP 10. Disconnect the power cord. Electricity can cause death or injury. Moving parts can cause injury.

DANGER : Assurez-vous que la machine est hors tension lorsque vous effectuez des tâches ne nécessitant pas d'alimentation électrique. Reportez-vous à GP 10. Débranchez le câble d'alimentation pour prévenir tout risque d'électrocution. Les chocs électriques peuvent présenter un danger de mort ou entraîner des blessures graves. De plus, certaines pièces, lorsqu'elles sont en mouvement, peuvent être source de blessures graves.

AVVERTENZA: Accertarsi di isolare la macchina dall'alimentazione elettrica quando si eseguono attività che non richiedono elettricità. Vedere GP 10. Scollegare il cavo di alimentazione. L'elettricità può causare morte o lesioni personali. Le parti in movimento possono causare lesioni personali.

VORSICHT: Sicherstellen, dass die Stromversorgung des Geräts bei Arbeiten, die keinen Strom erfordern, ausgeschaltet ist. Siehe auch GP 10. Den Netzstecker ziehen. Andernfalls besteht Stromschlaggefahr und Verletzungsgefahr durch bewegliche Teile.

AVISO: Asegúrese de mantener la máquina aislada de la energía eléctrica mientras realiza tareas que no necesitan electricidad. Consulte GP 10. Desconecte el cable de alimentación. La energía eléctrica puede producir lesiones o incluso la muerte. Las piezas sueltas pueden producir lesiones.

Perform the steps that follow:

- 1. Switch off, then switch on the machine, GP 10.
- 2. Check the connections and ribbon cable between the LPH and the ESS PWB (Yellow, P/J1360, Magenta P/J1361, Cyan, P/J1362, Black, P/J1363).
- 3. If the fault persists, install new components as necessary:
  - LPH, PL 60.35 Item 1.
  - LPH FFC:

446

- Black LPH FFC, PL 60.35 Item 4.
- Cyan LPH FFC, PL 60.35 Item 5.
- Magenta LPH FFC, PL 60.35 Item 6.
- Yellow LPH FFC, PL 60.35 Item 7.
- ESS PWB, PL 3.10 Item 6.

# 061-362 to 365, 061-366 to 369, 061-370 to 373 LPH Communications Fault RAP

**061-362** Communication error between ESS and yellow LPH (data read error from LPH). It may occur due to external noise, poor connection of FFC, poor power supply, etc.

**061-363** Communication error between ESS and magenta LPH (data read error from LPH). It may occur due to external noise, poor connection of FFC, poor power supply, etc.

**061-364** Communication error between ESS and cyan LPH (data read error from LPH). It may occur due to external noise, poor connection of FFC, poor power supply, etc.

**061-365** Communication error between ESS and black LPH (data read error from LPH). It may occur due to external noise, poor connection of FFC, poor power supply, etc.

**061-366** Communication error between ESS and yellow LPH (data write error to LPH). It may occur due to an external noise, poor connection of FFC, poor power supply, etc.

**061-367** Communication error between ESS and magenta LPH (data write error to LPH). It may occur due to an external noise, poor connection of FFC, poor power supply, etc.

**061-368** Communication error between ESS and cyan LPH (data write error to LPH). It may occur due to an external noise, poor connection of FFC, poor power supply, etc.

**061-369** Communication error between ESS and black LPH (data write error to LPH). It may occur due to an external noise, poor connection of FFC, poor power supply, etc.

**061-370** Communication error between ESS and yellow LPH (error in the communication IC or cable). It may occur due to an external noise, poor connection of FFC, poor power supply, etc.

**061-371** Communication error between ESS and magenta LPH (error in the communication IC or cable). It may occur due to an external noise, poor connection of FFC, poor power supply, etc.

**061-372** Communication error between ESS and cyan LPH (error in the communication IC or cable). It may occur due to an external noise, poor connection of FFC, poor power supply, etc.

**061-373** Communication error between ESS and black LPH (error in the communication IC or cable). It may occur due to an external noise, poor connection of FFC, poor power supply, etc.

**061-399** Large pixel count error between the video output and yellow LPH. Image abnormality may occur.

#### Procedure

Perform the 060-368 to 060-399 LPH Fault RAP.

### 062-277 DADF Communication Fail RAP

#### BSD 3.5 PWB Communications (ESS PWB to DADF)

062-277 Communications cannot be established between the ESS PWB and the DADF PWB.

#### Procedure

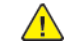

**WARNING:** Ensure that the electricity to the machine is switched off while performing tasks that do not need electricity. Refer to **GP 10**. Disconnect the power cord. Electricity can cause death or injury. Moving parts can cause injury.

DANGER : Assurez-vous que la machine est hors tension lorsque vous effectuez des tâches ne nécessitant pas d'alimentation électrique. Reportez-vous à GP 10. Débranchez le câble d'alimentation pour prévenir tout risque d'électrocution. Les chocs électriques peuvent présenter un danger de mort ou entraîner des blessures graves. De plus, certaines pièces, lorsqu'elles sont en mouvement, peuvent être source de blessures graves.

AVVERTENZA: Accertarsi di isolare la macchina dall'alimentazione elettrica quando si eseguono attività che non richiedono elettricità. Vedere GP 10. Scollegare il cavo di alimentazione. L'elettricità può causare morte o lesioni personali. Le parti in movimento possono causare lesioni personali.

VORSICHT: Sicherstellen, dass die Stromversorgung des Geräts bei Arbeiten, die keinen Strom erfordern, ausgeschaltet ist. Siehe auch GP 10. Den Netzstecker ziehen. Andernfalls besteht Stromschlaggefahr und Verletzungsgefahr durch bewegliche Teile.

AVISO: Asegúrese de mantener la máquina aislada de la energía eléctrica mientras realiza tareas que no necesitan electricidad. Consulte GP 10. Desconecte el cable de alimentación. La energía eléctrica puede producir lesiones o incluso la muerte. Las piezas sueltas pueden producir lesiones.

- 1. Switch off, then switch on the machine, GP 10.
- 2. Check the connections and wiring between the ESS PWB (P/J1371) and the DADF PWB (P/J751) for an open circuit, short circuit or poor contact.
- 3. If the fault persists, install new components as necessary:
  - DADF PWB, PL 5.15 Item 3.
  - ESS PWB, PL 3.10 Item 6.

## 062-300, 400 Platen Interlock Open RAP

#### BSD 6.1 Platen Document Sensing

062-300, 400 Any of the faults that follow was detected:

- DADF Job was stopped by opening the platen cover.
- DADF was opened when the document was set in DADF.
- DADF was opened while feeding.

#### Procedure

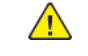

**WARNING:** Ensure that the electricity to the machine is switched off while performing tasks that do not need electricity. Refer to GP 10. Disconnect the power cord. Electricity can cause death or injury. Moving parts can cause injury.

DANGER : Assurez-vous que la machine est hors tension lorsque vous effectuez des tâches ne nécessitant pas d'alimentation électrique. Reportez-vous à GP 10. Débranchez le câble d'alimentation pour prévenir tout risque d'électrocution. Les chocs électriques peuvent présenter un danger de mort ou entraîner des blessures graves. De plus, certaines pièces, lorsqu'elles sont en mouvement, peuvent être source de blessures graves.

AVVERTENZA: Accertarsi di isolare la macchina dall'alimentazione elettrica quando si eseguono attività che non richiedono elettricità. Vedere GP 10. Scollegare il cavo di alimentazione. L'elettricità può causare morte o lesioni personali. Le parti in movimento possono causare lesioni personali.

VORSICHT: Sicherstellen, dass die Stromversorgung des Geräts bei Arbeiten, die keinen Strom erfordern, ausgeschaltet ist. Siehe auch GP 10. Den Netzstecker ziehen. Andernfalls besteht Stromschlaggefahr und Verletzungsgefahr durch bewegliche Teile.

AVISO: Asegúrese de mantener la máquina aislada de la energía eléctrica mientras realiza tareas que no necesitan electricidad. Consulte GP 10. Desconecte el cable de alimentación. La energía eléctrica puede producir lesiones o incluso la muerte. Las piezas sueltas pueden producir lesiones.

Refer to the procedure that follows as necessary:

• GP 7 How to Check a Sensor.

- 1. Ensure that the DADF open and closes correctly. If necessary, install new DADF counterbalances, PL 5.15.
- 2. Check the connections and wiring between the ESS PWB (P/J1371) and the DADF PWB (P/J751) for an open circuit, short circuit or poor contact.
- 3. If the fault persists, install a new ESS PWB, PL 3.10 Item 6.

## 062-311 IIT Software Logic Fail RAP

#### 062-311 Error detected in IISS software.

### Procedure

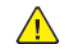

**WARNING:** Ensure that the electricity to the machine is switched off while performing tasks that do not need electricity. Refer to GP 10. Disconnect the power cord. Electricity can cause death or injury. Moving parts can cause injury.

DANGER : Assurez-vous que la machine est hors tension lorsque vous effectuez des tâches ne nécessitant pas d'alimentation électrique. Reportez-vous à GP 10. Débranchez le câble d'alimentation pour prévenir tout risque d'électrocution. Les chocs électriques peuvent présenter un danger de mort ou entraîner des blessures graves. De plus, certaines pièces, lorsqu'elles sont en mouvement, peuvent être source de blessures graves.

AVVERTENZA: Accertarsi di isolare la macchina dall'alimentazione elettrica quando si eseguono attività che non richiedono elettricità. Vedere GP 10. Scollegare il cavo di alimentazione. L'elettricità può causare morte o lesioni personali. Le parti in movimento possono causare lesioni personali.

VORSICHT: Sicherstellen, dass die Stromversorgung des Geräts bei Arbeiten, die keinen Strom erfordern, ausgeschaltet ist. Siehe auch GP 10. Den Netzstecker ziehen. Andernfalls besteht Stromschlaggefahr und Verletzungsgefahr durch bewegliche Teile.

AVISO: Asegúrese de mantener la máquina aislada de la energía eléctrica mientras realiza tareas que no necesitan electricidad. Consulte GP 10. Desconecte el cable de alimentación. La energía eléctrica puede producir lesiones o incluso la muerte. Las piezas sueltas pueden producir lesiones.

- 1. Switch off, then switch on the machine, GP 10.
- 2. Reload the software, GP 4.

448

3. If the fault persists, install a new ESS PWB, PL 3.10 Item 6.

### 062-345 IIT EEPROM Fail RAP

#### BSD 6.3 Document Illumination and Image Input

062-345 Write failure to IEEPROM, or communication failure with EEPROM.

#### Procedure

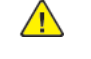

**WARNING:** Ensure that the electricity to the machine is switched off while performing tasks that do not need electricity. Refer to GP 10. Disconnect the power cord. Electricity can cause death or injury. Moving parts can cause injury.

DANGER : Assurez-vous que la machine est hors tension lorsque vous effectuez des tâches ne nécessitant pas d'alimentation électrique. Reportez-vous à GP 10. Débranchez le câble d'alimentation pour prévenir tout risque d'électrocution. Les chocs électriques peuvent présenter un danger de mort ou entraîner des blessures graves. De plus, certaines pièces, lorsqu'elles sont en mouvement, peuvent être source de blessures graves.

AVVERTENZA: Accertarsi di isolare la macchina dall'alimentazione elettrica quando si eseguono attività che non richiedono elettricità. Vedere GP 10. Scollegare il cavo di alimentazione. L'elettricità può causare morte o lesioni personali. Le parti in movimento possono causare lesioni personali.

VORSICHT: Sicherstellen, dass die Stromversorgung des Geräts bei Arbeiten, die keinen Strom erfordern, ausgeschaltet ist. Siehe auch GP 10. Den Netzstecker ziehen. Andernfalls besteht Stromschlaggefahr und Verletzungsgefahr durch bewegliche Teile.

AVISO: Asegúrese de mantener la máquina aislada de la energía eléctrica mientras realiza tareas que no necesitan electricidad. Consulte GP 10. Desconecte el cable de alimentación. La energía eléctrica puede producir lesiones o incluso la muerte. Las piezas sueltas pueden producir lesiones.

- 1. Switch off, then switch on the machine, GP 10.
- 2. If the fault persists, install a new CCD Assembly, PL 60.10 Item 4.

## 062-360, 062-389 Carriage Position Fail RAP

#### BSD 6.2 Carriage Control

062-360 Any of the faults that follow was detected:

- An error with the count value of the carriage position control.
- No IIT registration sensor input during carriage initialization.
- Abnormality in detected position of IIT registration sensor.

062-389 A Carriage overrun was detected.

#### Procedure

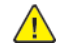

**WARNING:** Ensure that the electricity to the machine is switched off while performing tasks that do not need electricity. Refer to GP 10. Disconnect the power cord. Electricity can cause death or injury. Moving parts can cause injury.

DANGER : Assurez-vous que la machine est hors tension lorsque vous effectuez des tâches ne nécessitant pas d'alimentation électrique. Reportez-vous à GP 10. Débranchez le câble d'alimentation pour prévenir tout risque d'électrocution. Les chocs électriques peuvent présenter un danger de mort ou entraîner des blessures graves. De plus, certaines pièces, lorsqu'elles sont en mouvement, peuvent être source de blessures graves.

AVVERTENZA: Accertarsi di isolare la macchina dall'alimentazione elettrica quando si eseguono attività che non richiedono elettricità. Vedere GP 10. Scollegare il cavo di alimentazione. L'elettricità può causare morte o lesioni personali. Le parti in movimento possono causare lesioni personali.

VORSICHT: Sicherstellen, dass die Stromversorgung des Geräts bei Arbeiten, die keinen Strom erfordern, ausgeschaltet ist. Siehe auch GP 10. Den Netzstecker ziehen. Andernfalls besteht Stromschlaggefahr und Verletzungsgefahr durch bewegliche Teile.

AVISO: Asegúrese de mantener la máguina aislada de la energía eléctrica mientras realiza tareas que no necesitan electricidad. Consulte GP 10. Desconecte el cable de alimentación. La energía eléctrica puede producir lesiones o incluso la muerte. Las piezas sueltas pueden producir lesiones.

Refer to the procedures that follow as necessary:

- GP 6 How to Check a Motor.
- GP 7 How to Check a Sensor.

Remove the document glass. Manually move the full rate carriage to right and left.

#### The carriage moves smoothly, with no interference.

- Υ Ν
  - Check the carriage operation for mechanical load, the carriage cable for winding failure, the rail for contamination/foreign substances, and the full rate/half rate carriage for improper position. Refer to ADJ 60.1. Install new components as necessary, PL 60.15.

Enter dC330 code 062-212. Manually move the carriage to actuate IIT registration sensor, PL 60.30 Item 7.

#### The display changes. Υ

- Ν
- Check the IIT registration sensor. Refer to GP 7 How to Check a Sensor.

Enter dC330 code 062-005 (scan) or 062-006 (return) to run the IIT scan motor, PL 60.30 Item 5.

The IIT scan motor runs and drives the carriage.

#### Ν

v

Check the items that follow:

- The IIT scan motor. Refer to GP 6 How to Check a Motor.
- The timing belt, PL 60.30 Item 1.

Install new components as necessary.

The fault may be intermittent. If the fault persists, install new components as necessary:

- IIT registration sensor, PL 60.30 Item 7.
- IIT scan motor, PL 60.30 Item 5.
- ESS PWB, PL 3.10 Item 6.

### 062-362 X Hard Fail RAP

062-362 Hard modification of authentication machine was detected.

#### Procedure

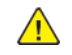

450

**WARNING:** Ensure that the electricity to the machine is switched off while performing tasks that do not need electricity. Refer to GP 10. Disconnect the power cord. Electricity can cause death or injury. Moving parts can cause injury.

DANGER : Assurez-vous que la machine est hors tension lorsque vous effectuez des tâches ne nécessitant pas d'alimentation électrique. Reportez-vous à GP 10. Débranchez le câble d'alimentation pour prévenir tout risque d'électrocution. Les chocs électriques peuvent présenter un danger de mort ou entraîner des blessures graves. De plus, certaines pièces, lorsqu'elles sont en mouvement, peuvent être source de blessures graves.

AVVERTENZA: Accertarsi di isolare la macchina dall'alimentazione elettrica quando si eseguono attività che non richiedono elettricità. Vedere GP 10. Scollegare il cavo di alimentazione. L'elettricità può causare morte o lesioni personali. Le parti in movimento possono causare lesioni personali.

VORSICHT: Sicherstellen, dass die Stromversorgung des Geräts bei Arbeiten, die keinen Strom erfordern, ausgeschaltet ist. Siehe auch GP 10. Den Netzstecker ziehen. Andernfalls besteht Stromschlaggefahr und Verletzungsgefahr durch bewegliche Teile.

AVISO: Asegúrese de mantener la máquina aislada de la energía eléctrica mientras realiza tareas que no necesitan electricidad. Consulte GP 10. Desconecte el cable de alimentación. La energía eléctrica puede producir lesiones o incluso la muerte. Las piezas sueltas pueden producir lesiones.

- 1. Switch off, then switch on the machine, GP 10.
- 2. If the fault persists, install a new ESS PWB, PL 3.10 Item 6.

## 062-371, 380, 386, 393 Lamp Illumination Fail RAP

#### BSD 6.3 Document Illumination and Image Input

**062-371 Lamp Illumination Fail** Insufficient light from Lamp detected in CCD. (During white fluctuation correction/AGC before Scan starts)

062-380 AGC Fail Insufficient lamp light intensity was detected when performing AGC.

062-386 AOC Fail A CCD output error was detected when performing AOC.

**062-393 CCD PWB Sync Signal Fail** An error occurred when writing to Shading Memory or detected that writing to Gap Memory is not possible or an ASIC averaging processing error occurred.

#### Procedure

- 1. Turn ON the power and enter Diagnostics mode. Change the value for NVM [715-030] to '1' and then perform [NVM Write].
- 2. A 3 or 4-digit number is displayed in the current value column.
- 3. Check the first 1 or 2 digits and the last 2 digits using the following table and replace the appropriate parts.

#### Sample Display

• 110 (3-digit display):

The Lamp Assembly is damaged and the Lamp FFC is damaged or has poor contact. (The first digit '1' in '110' is the upper digit, which indicates the Lamp Assembly ('0' in '01' is not displayed). The last 2 digits '10' indicate the Lamp FFC.)

• 1000 (4-digit display):

The Lamp FFC is damaged or has poor contact. (The first 2 digits '10' in '1000' are the upper digits, which indicate the Lamp FFC. The last 2 digits '00' indicate that nothing is applicable (no failures).)

| Current Value | Component Name             | PL No.  |
|---------------|----------------------------|---------|
| 00            | Not applicable (No errors) | -       |
| 01            | Lamp Assembly              | PL60.20 |
| 02            | CCD Assembly               | PL60.10 |
| 03            | CCD FFC                    | PL60.10 |
| 10            | Lamp FFC                   | PL60.20 |

- 4. After replacing the appropriate parts, change the value of NVM [715-030] to '1' again, then perform "NVM Write".
- 5. Check that the current value column becomes '0'.
- 6. If the problem persists after performing the above procedure, check the following:
  - Check for burnt out Lamp Assembly (DC330 [062-002]). (PL60.20)
  - Check the Flat Cable between the Lamp Assembly **P7001** and the ESS PWB **J1373** for open circuit, short circuit, and poor contact (especially, check whether the Flat Cable was inserted in a skewed manner).

- Check the Flat Cable between the CCD Assembly P700 and the ESS PWB J1370 for open circuit, short circuit, and poor contact (especially, check whether the Flat Cable was inserted in a skewed manner).
- 7. If no problem is found, replace the ESS PWB. (PL 3.10).

### 062-395 Trans PWB power Cable Connection Fail (IIT Power Status Fail) RAP

062-395 IIT Power Status Fail was detected in ESS PWB.

Note: It was a sub-system fail, which shut down +24VDC\_C13.

#### Procedure

Remove Rear Cover and PWB Cover, then check the voltage between ESS and LVPS to see if it is +24VDC. Ν

Υ

Turn the power off and check for disconnection, short out, and loose contact of the wire between LVPS CC4 and ESS PWB.

Insert and remove the IIT motor harness and the DADF harness, and turn the power back on.

In case the IIT does not recover, check for disconnection, short out, and loose contact of the harnesses between IIT Motor and ESS, and between DADF and ESS.

If you do not see any defects, replace the ESS PWB (PL 3.10).

## 062-396 CCD Cable Connection Fail RAP

062-396 A CIS flat cable connection error was detected.

#### Procedure

Perform the 060-368 to 060-399 LPH Fault RAP.

## 062-397 IIT-Cont Video Cable Connection Fail RAP

062-397 System detected a connection failure of IIT-Controller Video Cable

**Note:** It was a sub-system fail, which caused +24VDC\_C13 and +24VDC\_Inlk to shut down.

#### Procedure

- 1. Perform a cycled down.
- 2. Check for disconnection, short circuit, and connection failure of the flat cable between CCD PWB and ESS PWB.
- 3. In case you do not find any problems, replace the following parts in order. Check for failure of each part, and put the original one back if it works without a problem.
  - Lens Kit Assy (includes CCD PWB) PL 60.10
  - Flat cable between CCD and ESS PL 3.10
  - ESS PWB PL 3.10

### 062-790 Recognition Fail RAP

**062-790** The document being scanned is prohibited by law.

### Procedure

Advise the customer to refer to the Legal Notices in the User Guide to check the types of document available for copying.

### 065-221 CIS AGC Fail RAP

#### **BSD 5.8 TRANS PWB (ESS-TRANS PWB-CIS)**

#### BSD 3.3 PWB Communications (ESS PWB to DADF PWB)

#### 065-221 The CIS AGC process has not completed/resolved.

#### Procedure

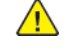

**WARNING:** Ensure that the electricity to the machine is switched off while performing tasks that do not need electricity. Refer to GP 10. Disconnect the power cord. Electricity can cause death or injury. Moving parts can cause injury.

DANGER : Assurez-vous que la machine est hors tension lorsque vous effectuez des tâches ne nécessitant pas d'alimentation électrique. Reportez-vous à GP 10. Débranchez le câble d'alimentation pour prévenir tout risque d'électrocution. Les chocs électriques peuvent présenter un danger de mort ou entraîner des blessures graves. De plus, certaines pièces, lorsqu'elles sont en mouvement, peuvent être source de blessures graves.

AVVERTENZA: Accertarsi di isolare la macchina dall'alimentazione elettrica quando si eseguono attività che non richiedono elettricità. Vedere GP 10. Scollegare il cavo di alimentazione. L'elettricità può causare morte o lesioni personali. Le parti in movimento possono causare lesioni personali.

VORSICHT: Sicherstellen, dass die Stromversorgung des Geräts bei Arbeiten, die keinen Strom erfordern, ausgeschaltet ist. Siehe auch GP 10. Den Netzstecker ziehen. Andernfalls besteht Stromschlaggefahr und Verletzungsgefahr durch bewegliche Teile.

AVISO: Asegúrese de mantener la máquina aislada de la energía eléctrica mientras realiza tareas que no necesitan electricidad. Consulte GP 10. Desconecte el cable de alimentación. La energía eléctrica puede producir lesiones o incluso la muerte. Las piezas sueltas pueden producir lesiones.

Enter Diag Mode and execute DC945 IIT Calibration (MAX Setup) [Side 2 Shading Correction] (Refer to dC945). After the execution, check if the error is solved.

#### Is an error displayed?

#### Υ Ν

End. Initialize IISS-Extension in dC301 NVM Initialization and turn the power OFF then ON. Initialize the IISS Extension domain in dC301 NVM Initialization by going to the Diag mode. Turn the power OFF then ON and check if the error is solved.

#### Is an error displayed? Ν

Υ

454

Go to [DADF Side 2 Image Quality Failure Improvement Flow] of CQ-00.

Turn OFF the power and disconnect the power plug. Check the following:

- 1. The Flat Cable between the Controller PWB J1377 and the CIS J1 for open circuit, short circuit, and poor contact.
- 2. The connections between the IIT Trans PWB J7501 and J7502, and the DADF PWB J751 and J761 for open circuits, short circuits, and poor contacts.
- 3. The Flat Cable between the Controller PWB J321 and the IIT Trans PWB J7192 for open circuit, short circuit, and poor contact.
- ...Are the connection and Flat Cable normal?

#### Υ Ν

Replace the CIS Flat Cable and connect it properly PL 60.30 Item 15. Check if the error is solved.

#### .. Is an error displayed?

#### Υ Ν

### End

Perform the following. After the execution, check if the error is solved.

- 1. Backup the IIT files in dC363 NVM Backup and Restore NVM Values.
- 2. Replace the DADF PWB. (PL 5.10 Item 11)
- 3 Initialize the IISS Extension domain in dC301 NVM Initialization
- 4. Restore the IIT files in dC363 NVM Backup and Restore NVM Values.
- 5. Enter Diag Mode and execute DC945 IIT Calibration (MAX Setup) [Side 2 Shading Correction] (Refer to dC945).

#### .. Is an error displayed?

#### Υ Ν

Go to [DADF Side 2 Image Quality Failure Improvement Flow] of CQ-00. Replace the CIS (PL 5.40 Item 1). After replacement, check if the error is solved.

#### .. Is an error displayed?

Υ Ν

Go to [DADF Side 2 Image Quality Failure Improvement Flow] of CQ-00. Replace the CIS Flat Cable (PL 60.30 Item 15). After replacement, check if the error is solved. .. Is an error displayed?

#### Υ Ν

### 065-222 CIS AOC Fail RAP

#### **BSD 5.8 TRANS PWB (ESS-TRANS PWB-CIS)**

#### BSD 3.3 PWB Communications (ESS PWB to DADF PWB)

#### 065-222 The CIS AOC process has not completed/resolved.

#### Procedure

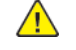

**WARNING:** Ensure that the electricity to the machine is switched off while performing tasks that do not need electricity. Refer to GP 10. Disconnect the power cord. Electricity can cause death or injury. Moving parts can cause injury.

DANGER : Assurez-vous que la machine est hors tension lorsque vous effectuez des tâches ne nécessitant pas d'alimentation électrique. Reportez-vous à GP 10. Débranchez le câble d'alimentation pour prévenir tout risque d'électrocution. Les chocs électriques peuvent présenter un danger de mort ou entraîner des blessures graves. De plus, certaines pièces, lorsqu'elles sont en mouvement, peuvent être source de blessures graves.

AVVERTENZA: Accertarsi di isolare la macchina dall'alimentazione elettrica quando si eseguono attività che non richiedono elettricità. Vedere GP 10. Scollegare il cavo di alimentazione. L'elettricità può causare morte o lesioni personali. Le parti in movimento possono causare lesioni personali.

VORSICHT: Sicherstellen, dass die Stromversorgung des Geräts bei Arbeiten, die keinen Strom erfordern, ausgeschaltet ist. Siehe auch GP 10. Den Netzstecker ziehen. Andernfalls besteht Stromschlaggefahr und Verletzungsgefahr durch bewegliche Teile.

AVISO: Asegúrese de mantener la máquina aislada de la energía eléctrica mientras realiza tareas que no necesitan electricidad. Consulte GP 10. Desconecte el cable de alimentación. La energía eléctrica puede producir lesiones o incluso la muerte. Las piezas sueltas pueden producir lesiones.

Go to the Diag mode and execute DC131 NVM Read/Write to change the value of NVM [716-173] (Color AOC Resolution Allowable Lower Limit Threshold Value) and NVM [763-183] (Color AOC Resolution Allowable Upper Limit Threshold Value) to "128", and then check if the error is solved.

#### Is an error displayed? Υ Ν

- End.

Turn OFF the power and disconnect the power plug. Check the following:

- 1. The Flat Cable between the Controller PWB J1377 and the CIS J1 for open circuit, short circuit, and poor contact.
- 2. The connections between the IIT Trans PWB J7501 and J7502, and the DADF PWB J751 and J761 for open circuits, short circuits, and poor contacts.
- 3. The Flat Cable between the Controller PWB J321 and the IIT Trans PWB J7192 for open circuit, short circuit, and poor contact.

#### ...Are the connection and Flat Cable normal?

Ν

Replace the CIS Flat Cable and connect it properly PL 60.30 Item 15. Check if the error is solved.

#### ...Is an error displayed?

Υ Ν

End

Perform the following. After the execution, check if the error is solved.

- 1. Backup the IIT files in dC363 NVM Backup and Restore NVM Values.
- 2. Replace the DADF PWB. (PL 5.10 Item 11)
- 3. Initialize the IISS Extension domain in dC301 NVM Initialization.
- 4. Restore the IIT files in dC363 NVM Backup and Restore NVM Values.
- 5. Enter Diag Mode and execute DC945 IIT Calibration (MAX Setup) [Side 2 Shading Correction] (Refer to dC945).

#### .. Is an error displayed?

Υ Ν

Go to [DADF Side 2 Image Quality Failure Improvement Flow] of CQ-00.

Replace the CIS (PL 5.40 Item 1). After replacement, check if the error is solved.

.. Is an error displayed? Υ

Ν

Go to [DADF Side 2 Image Quality Failure Improvement Flow] of CQ-00.

Replace the CIS Flat Cable (PL 60.30 Item 15). After replacement, check if the error is solved. .. Is an error displayed?

Υ Ν

### 065-223 CIS Connection Fail RAP

#### **BSD 5.8 TRANS PWB (ESS-TRANS PWB-CIS)**

#### BSD 3.3 PWB Communications (ESS PWB to DADF PWB)

#### 065-223 The CIS Cable may have poor contact.

#### Procedure

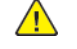

**WARNING:** Ensure that the electricity to the machine is switched off while performing tasks that do not need electricity. Refer to GP 10. Disconnect the power cord. Electricity can cause death or injury. Moving parts can cause injury.

DANGER : Assurez-vous que la machine est hors tension lorsque vous effectuez des tâches ne nécessitant pas d'alimentation électrique. Reportez-vous à GP 10. Débranchez le câble d'alimentation pour prévenir tout risque d'électrocution. Les chocs électriques peuvent présenter un danger de mort ou entraîner des blessures graves. De plus, certaines pièces, lorsqu'elles sont en mouvement, peuvent être source de blessures graves.

AVVERTENZA: Accertarsi di isolare la macchina dall'alimentazione elettrica quando si eseauono attività che non richiedono elettricità. Vedere GP 10. Scollegare il cavo di alimentazione. L'elettricità può causare morte o lesioni personali. Le parti in movimento possono causare lesioni personali.

VORSICHT: Sicherstellen, dass die Stromversorgung des Geräts bei Arbeiten, die keinen Strom erfordern, ausgeschaltet ist. Siehe auch GP 10. Den Netzstecker ziehen. Andernfalls besteht Stromschlaggefahr und Verletzungsgefahr durch bewegliche Teile.

AVISO: Asegúrese de mantener la máquina aislada de la energía eléctrica mientras realiza tareas que no necesitan electricidad. Consulte GP 10. Desconecte el cable de alimentación. La energía eléctrica puede producir lesiones o incluso la muerte. Las piezas sueltas pueden producir lesiones.

Turn OFF the power and disconnect the power plug. Check the following:

- 1. The Flat Cable between the Controller PWB J1377 and the CIS J1 for open circuit, short circuit, and poor contact.
- 2. The connections between the IIT Trans PWB J7501 and J7502, and the DADF PWB J751 and J761 for open circuits, short circuits, and poor contacts.
- 3. The Flat Cable between the Controller PWB J321 and the IIT Trans PWB J7192 for open circuit, short circuit, and poor contact.

#### ...Are the connection and Flat Cable normal? Ν

Y

Replace the CIS Flat Cable and connect it properly PL 60.30 Item 15.

Check if the error is solved.

#### .. Is an error displayed?

Υ Ν

L End

Perform the following. After the execution, check if the error is solved.

- 1. Backup the IIT files in dC363 NVM Backup and Restore NVM Values.
- 2. Replace the DADF PWB. (PL 5.10 Item 11)
- 3. Initialize the IISS Extension domain in dC301 NVM Initialization.
- 4. Restore the IIT files in dC363 NVM Backup and Restore NVM Values.

5. Enter Diag Mode and execute DC945 IIT Calibration (MAX Setup) [Side 2 Shading Correction] (Refer to dC945).

#### .. Is an error displayed?

Υ Ν

Go to [DADF Side 2 Image Quality Failure Improvement Flow] of CQ-00. Replace the CIS (PL 5.40 Item 1). After replacement, check if the error is solved. .. Is an error displayed?

Υ Ν

Go to [DADF Side 2 Image Quality Failure Improvement Flow] of CQ-00. Replace the CIS Flat Cable (PL 60.30 Item 15). After replacement, check if the error is solved.

.. Is an error displayed? Υ Ν

### 065-224 CIS Device Fail RAP

### **BSD 5.8 TRANS PWB (ESS-TRANS PWB-CIS)**

#### BSD 3.3 PWB Communications (ESS PWB to DADF PWB)

#### 065-224

- Unable to read from the Side 2-EEPROM and Side 2-CIS correctly.
- Parts on the DADF PWB are not operating properly.

### Procedure

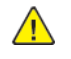

**WARNING:** Ensure that the electricity to the machine is switched off while performing tasks that do not need electricity. Refer to GP 10. Disconnect the power cord. Electricity can cause death or injury. Moving parts can cause injury.

DANGER : Assurez-vous aue la machine est hors tension lorsque vous effectuez des tâches ne nécessitant pas d'alimentation électrique. Reportez-vous à GP 10. Débranchez le câble d'alimentation pour prévenir tout risque d'électrocution. Les chocs électriques peuvent présenter un danger de mort ou entraîner des blessures graves. De plus, certaines pièces, lorsqu'elles sont en mouvement, peuvent être source de blessures graves.

AVVERTENZA: Accertarsi di isolare la macchina dall'alimentazione elettrica guando si esequono attività che non richiedono elettricità. Vedere GP 10. Scollegare il cavo di alimentazione. L'elettricità può causare morte o lesioni personali. Le parti in movimento possono causare lesioni personali.

VORSICHT: Sicherstellen, dass die Stromversorgung des Geräts bei Arbeiten, die keinen Strom erfordern, ausgeschaltet ist. Siehe auch GP 10. Den Netzstecker ziehen. Andernfalls besteht Stromschlaggefahr und Verletzungsgefahr durch bewegliche Teile.

AVISO: Asegúrese de mantener la máquina aislada de la energía eléctrica mientras realiza tareas que no necesitan electricidad. Consulte GP 10. Desconecte el cable de alimentación. La energía eléctrica puede producir lesiones o incluso la muerte. Las piezas sueltas pueden producir lesiones.

Turn OFF the power and disconnect the power plug. Check the following:

- 1. The Flat Cable between the Controller PWB J1377 and the CIS J1 for open circuit, short circuit, and poor contact.
- 2. The connections between the IIT Trans PWB J7501 and J7502, and the DADF PWB J751 and J761 for open circuits, short circuits, and poor contacts.
- 3. The Flat Cable between the Controller PWB J321 and the IIT Trans PWB J7192 for open circuit, short circuit, and poor contact.

#### .. Are the connection and Flat Cable normal? Ν

Replace the CIS Flat Cable and connect it properly PL 60.30 Item 15. Check if the error is solved.

### .. Is an error displayed?

- Υ Ν
- End

Perform the following. After the execution, check if the error is solved.

- 1. Backup the IIT files in dC363 NVM Backup and Restore NVM Values.
- 2. Replace the DADF PWB. (PL 5.10 Item 11)

- 3. Initialize the IISS Extension domain in dC301 NVM Initialization.
- 4. Restore the IIT files in dC363 NVM Backup and Restore NVM Values.
- 5. Enter Diag Mode and execute DC945 IIT Calibration (MAX Setup) [Side 2 Shading Correction] (Refer to dC945).

#### .. Is an error displayed? Ν

Υ

Go to [DADF Side 2 Image Quality Failure Improvement Flow] of CQ-00. Replace the CIS (PL 5.40 Item 1). After replacement, check if the error is solved.

### .. Is an error displayed?

```
Ν
Υ
```

Go to [DADF Side 2 Image Quality Failure Improvement Flow] of CQ-00. Replace the CIS Flat Cable (PL 60.30 Item 15). After replacement, check if the error is solved. .. Is an error displayed?

Y Ν

### 065-225 CIS Fail RAP

#### **BSD 5.8 TRANS PWB (ESS-TRANS PWB-CIS)**

#### BSD 3.3 PWB Communications (ESS PWB to DADF PWB)

#### 065-225 The CIS may be damaged.

### Procedure

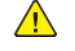

**WARNING:** Ensure that the electricity to the machine is switched off while performing tasks that do not need electricity. Refer to GP 10. Disconnect the power cord. Electricity can cause death or injury. Moving parts can cause injury.

DANGER : Assurez-vous que la machine est hors tension lorsque vous effectuez des tâches ne nécessitant pas d'alimentation électrique. Reportez-vous à GP 10. Débranchez le câble d'alimentation pour prévenir tout risque d'électrocution. Les chocs électriques peuvent présenter un danger de mort ou entraîner des blessures graves. De plus, certaines pièces, lorsqu'elles sont en mouvement, peuvent être source de blessures graves.

AVVERTENZA: Accertarsi di isolare la macchina dall'alimentazione elettrica quando si eseauono attività che non richiedono elettricità. Vedere GP 10. Scollegare il cavo di alimentazione. L'elettricità può causare morte o lesioni personali. Le parti in movimento possono causare lesioni personali.

VORSICHT: Sicherstellen, dass die Stromversorgung des Geräts bei Arbeiten, die keinen Strom erfordern, ausgeschaltet ist. Siehe auch GP 10. Den Netzstecker ziehen. Andernfalls besteht Stromschlaggefahr und Verletzungsgefahr durch bewegliche Teile.

AVISO: Asegúrese de mantener la máquina aislada de la energía eléctrica mientras realiza tareas que no necesitan electricidad. Consulte GP 10. Desconecte el cable de alimentación. La energía eléctrica puede producir lesiones o incluso la muerte. Las piezas sueltas pueden producir lesiones.

Backup the IIT files in dC363 NVM Backup and Restore NVM Values, and initialize the IISS Extension domain in dC301 NVM Initialization. After initialization, check if the error is solved. Is an error displayed?

#### Υ Ν

Go to [DADF Side 2 Image Quality Failure Improvement Flow] of CQ-00 IIT/DADF FIP RAP. Turn OFF the power and disconnect the power plug. Check the following:

- 1. The Flat Cable between the Controller PWB J1377 and the CIS J1 for open circuit, short circuit, and poor contact.
- 2. The connections between the IIT Trans PWB J7501 and J7502, and the DADF PWB J751 and J761 for open circuits, short circuits, and poor contacts.
- 3. The Flat Cable between the Controller PWB J321 and the IIT Trans PWB J7192 for open circuit, short circuit, and poor contact.

#### ..Are the connection and Flat Cable normal? Ν

Replace the CIS Flat Cable and connect it properly PL 60.30 Item 15. Check if the error is solved.

#### .. Is an error displayed?

- Ν Υ
- End

Perform the following. After the execution, check if the error is solved.

- 1. Backup the IIT files in dC363 NVM Backup and Restore NVM Values.
- 2. Replace the DADF PWB. (PL 5.10 Item 11)
- 3. Initialize the IISS Extension domain in dC301 NVM Initialization.
- 4. Restore the IIT files in dC363 NVM Backup and Restore NVM Values.
- 5. Enter Diag Mode and execute DC945 IIT Calibration (MAX Setup) [Side 2 Shading Correction] (Refer to dC945).

#### .. Is an error displayed?

Υ Ν

Go to [DADF Side 2 Image Quality Failure Improvement Flow] of CQ-00.

Replace the CIS (PL 5.40 Item 1). After replacement, check if the error is solved.

#### .. Is an error displayed? Ν

Υ

Go to [DADF Side 2 Image Quality Failure Improvement Flow] of CQ-00.

Replace the CIS Flat Cable (PL 60.30 Item 15). After replacement, check if the error is solved. .. Is an error displayed?

Υ Ν

### 071-100 Tray 1 Misfeed RAP

#### BSD 7.7 Tray 1 Paper Stacking

#### BSD 8.1 Tray 1 and Bypass Tray Paper Transportation

**071-100** Paper does not actuate the tray 1 feed out sensor within the specified time after tray 1 feed start.

#### **Initial Actions**

- Check the condition of the paper in tray 1. Refer to GP 15 Paper and Media Size Specifications.
- Check that the tray 1 paper guides are set correctly.

#### Procedure

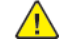

**WARNING:** Ensure that the electricity to the machine is switched off while performing tasks that do not need electricity. Refer to GP 10. Disconnect the power cord. Electricity can cause death or injury. Moving parts can cause injury.

DANGER : Assurez-vous que la machine est hors tension lorsque vous effectuez des tâches ne nécessitant pas d'alimentation électrique. Reportez-vous à GP 10. Débranchez le câble d'alimentation pour prévenir tout risque d'électrocution. Les chocs électriques peuvent présenter un danger de mort ou entraîner des blessures graves. De plus, certaines pièces, lorsqu'elles sont en mouvement, peuvent être source de blessures graves.

AVVERTENZA: Accertarsi di isolare la macchina dall'alimentazione elettrica quando si eseguono attività che non richiedono elettricità. Vedere GP 10. Scollegare il cavo di alimentazione. L'elettricità può causare morte o lesioni personali. Le parti in movimento possono causare lesioni personali.

VORSICHT: Sicherstellen, dass die Stromversorgung des Geräts bei Arbeiten, die keinen Strom erfordern, ausgeschaltet ist. Siehe auch GP 10. Den Netzstecker ziehen. Andernfalls besteht Stromschlaggefahr und Verletzungsgefahr durch bewegliche Teile.

AVISO: Asegúrese de mantener la máquina aislada de la energía eléctrica mientras realiza tareas que no necesitan electricidad. Consulte **GP 10**. Desconecte el cable de alimentación. La energía eléctrica puede producir lesiones o incluso la muerte. Las piezas sueltas pueden producir lesiones.

Refer to the procedures that follow as necessary:

- GP 6 How to Check a Motor.
- GP 7 How to Check a Sensor.

- 1. Check for obstructions in the paper path.
- 2. Check the tray 1 feed roll, nudger roll and retard roll, PL 80.11 for foreign substances or wear. Clean or install new components as necessary.
- 3. Check the registration roll and takeaway roll 1, PL 80.55 for foreign substances or wear. Clean or install new components as necessary.
- 4. Enter dC330, code 071-105. Check the tray 1 pre feed sensor, PL 80.10 Item 22.
- 5. Enter dC330, code 071-002. Check the tray 1 feed/lift up motor, PL 80.10 Item 4.
- 6. Check the drive gears, PL 80.10 for wear or damage. Install new components as necessary.
- 7. If the fault persists, install a new drive PWB, PL 1.10 Item 4.

## 071-105 Registration Sensor Jam (Tray 1) RAP

#### BSD 7.7 Tray 1 Paper Stacking

#### **BSD 8.5 Registration**

**071-105** The registration sensor did not actuate within the specified time after the registration clutch initialized during paper feed from tray 1.

#### **Initial Actions**

Check the condition of the paper in tray 1. Refer to GP 15 Paper and Media Size Specifications

#### Procedure

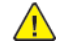

**WARNING:** Ensure that the electricity to the machine is switched off while performing tasks that do not need electricity. Refer to GP 10. Disconnect the power cord. Electricity can cause death or injury. Moving parts can cause injury.

DANGER : Assurez-vous que la machine est hors tension lorsque vous effectuez des tâches ne nécessitant pas d'alimentation électrique. Reportez-vous à GP 10. Débranchez le câble d'alimentation pour prévenir tout risque d'électrocution. Les chocs électriques peuvent présenter un danger de mort ou entraîner des blessures graves. De plus, certaines pièces, lorsqu'elles sont en mouvement, peuvent être source de blessures graves.

AVVERTENZA: Accertarsi di isolare la macchina dall'alimentazione elettrica quando si eseguono attività che non richiedono elettricità. Vedere GP 10. Scollegare il cavo di alimentazione. L'elettricità può causare morte o lesioni personali. Le parti in movimento possono causare lesioni personali.

VORSICHT: Sicherstellen, dass die Stromversorgung des Geräts bei Arbeiten, die keinen Strom erfordern, ausgeschaltet ist. Siehe auch GP 10. Den Netzstecker ziehen. Andernfalls besteht Stromschlaggefahr und Verletzungsgefahr durch bewegliche Teile.

AVISO: Asegúrese de mantener la máquina aislada de la energía eléctrica mientras realiza tareas que no necesitan electricidad. Consulte GP 10. Desconecte el cable de alimentación. La energía eléctrica puede producir lesiones o incluso la muerte. Las piezas sueltas pueden producir lesiones.

Refer to the procedures that follow as necessary:

- GP 6 How to Check a Motor.
- GP 7 How to Check a Sensor.
- GP 8 How to Check a Solenoid or Clutch.

Perform the steps that follow:

460

- 1. Check for obstructions in the paper path.
- 2. Check the tray 1 feed roll, nudger roll and retard roll, PL 80.11 for foreign substances or wear. Clean or install new components as necessary.
- 3. Enter dC330, code 077-104. Check the registration sensor, PL 80.55 Item 4.
- 4. Enter dC330, code 077-002. Check the registration clutch, PL 80.55 Item 11.
- 5. Enter dC330, code 077-001. Check the PH drive assembly, PL 40.10 Item 3.
- 6. Enter dC330, code 071-002. Check the tray 1 feed/lift up motor, PL 80.10 Item 4.
- 7. Enter dC330, code 042-003. Check the main motor, PL 40.10 Item 10.
- 8. Check the drive assembly, PL 40.10 Item 1 for wear or damage.

- 9. If the fault persists, install new components as required following the CAUTION below:
  - ESS PWB, PL 3.10 Item 6.
  - Drive PWB, PL 1.10 Item 4.

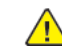

**CAUTION:** When installing a new ESS PWB and a new Drive PWB at the same time, first install the new ESS PWB. Refer to, REP 3.1. If the new ESS PWB installation is unsuccessful, switch off the machine, then install the new Drive PWB, Refer to REP 1.2.

## 071-210 Tray 1 Lift Fail RAP

#### BSD 7.7 Tray 1 Paper Stacking

071-210 Tray 1 lift NG has occurred three consecutive times.

### **Initial Actions**

- Check for obstructions behind the tray.
- Ensure that the tray is loaded correctly.
- Ensure the tray is pushed fully home.
- Check the drive system between the bottom plate and the tray 1 feed/lift motor for operation failure.

### Procedure

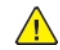

**WARNING:** Ensure that the electricity to the machine is switched off while performing tasks that do not need electricity. Refer to GP 10. Disconnect the power cord. Electricity can cause death or injury. Moving parts can cause injury.

DANGER : Assurez-vous que la machine est hors tension lorsque vous effectuez des tâches ne nécessitant pas d'alimentation électrique. Reportez-vous à GP 10. Débranchez le câble d'alimentation pour prévenir tout risque d'électrocution. Les chocs électriques peuvent présenter un danger de mort ou entraîner des blessures graves. De plus, certaines pièces, lorsqu'elles sont en mouvement, peuvent être source de blessures graves.

AVVERTENZA: Accertarsi di isolare la macchina dall'alimentazione elettrica quando si eseguono attività che non richiedono elettricità. Vedere GP 10. Scollegare il cavo di alimentazione. L'elettricità può causare morte o lesioni personali. Le parti in movimento possono causare lesioni personali.

VORSICHT: Sicherstellen, dass die Stromversorgung des Geräts bei Arbeiten, die keinen Strom erfordern, ausgeschaltet ist. Siehe auch GP 10. Den Netzstecker ziehen. Andernfalls besteht Stromschlaggefahr und Verletzungsgefahr durch bewegliche Teile.

AVISO: Asegúrese de mantener la máquina aislada de la energía eléctrica mientras realiza tareas que no necesitan electricidad. Consulte GP 10. Desconecte el cable de alimentación. La energía eléctrica puede producir lesiones o incluso la muerte. Las piezas sueltas pueden producir lesiones.

Refer to the procedures that follow as necessary:

- GP 6 How to Check a Motor.
- GP 7 How to Check a Sensor.

Perform the steps that follow:

- 1. Enter dC330, code 071-102. Check the tray 1 level sensor, PL 80.10 Item 6.
- 2. Enter dC330, code 071-002. Check the tray 1 feed/lift up motor, PL 80.10 Item 4.
- 3. Enter dC330, code 042-003. Check the main motor, PL 40.10 Item 10.
- 4. Check the drive gears, PL 80.10 for wear or damage. Install new components as necessary.
- 5. If the fault persists, install a new drive PWB, PL 1.10 Item 4.

## 071-212 Tray 1 Paper Size Sensor Fault RAP

#### BSD 7.1 Tray 1 Paper Size Sensing

071-212 Abnormal output AD value from tray 1 paper size sensor was detected.

#### Procedure

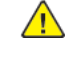

**WARNING:** Ensure that the electricity to the machine is switched off while performing tasks that do not need electricity. Refer to GP 10. Disconnect the power cord. Electricity can cause death or injury. Moving parts can cause injury.

DANGER : Assurez-vous que la machine est hors tension lorsque vous effectuez des tâches ne nécessitant pas d'alimentation électrique. Reportez-vous à GP 10. Débranchez le câble d'alimentation pour prévenir tout risque d'électrocution. Les chocs électriques peuvent présenter un danger de mort ou entraîner des blessures graves. De plus, certaines pièces, lorsqu'elles sont en mouvement, peuvent être source de blessures graves.

AVVERTENZA: Accertarsi di isolare la macchina dall'alimentazione elettrica quando si eseguono attività che non richiedono elettricità. Vedere GP 10. Scollegare il cavo di alimentazione. L'elettricità può causare morte o lesioni personali. Le parti in movimento possono causare lesioni personali.

VORSICHT: Sicherstellen, dass die Stromversorgung des Geräts bei Arbeiten, die keinen Strom erfordern, ausgeschaltet ist. Siehe auch GP 10. Den Netzstecker ziehen. Andernfalls besteht Stromschlaggefahr und Verletzungsgefahr durch bewegliche Teile.

AVISO: Asegúrese de mantener la máquina aislada de la energía eléctrica mientras realiza tareas que no necesitan electricidad. Consulte GP 10. Desconecte el cable de alimentación. La energía eléctrica puede producir lesiones o incluso la muerte. Las piezas sueltas pueden producir lesiones.

- 1. Load the correct paper in tray 1.
- 2. Ensure that the customer is programming the job correctly.
- 3. Remove tray 1. Check underneath the tray for damage to the link mechanism. Also check the actuator at the rear of tray 1. If necessary, install a new tray assembly, PL 70.10 Item 1.
- 4. Enter dC140 Analog Monitor, code 071-200. Check the tray 1 size sensor, PL 70.05 Item 6.
- 5. Check the wiring between the tray 1 size sensor and P/J403 on the drive PWB.
- 6. Reload the software, GP 4.
- 7. If the fault persists, install new components as necessary:
  - Tray 1 size sensor, PL 70.05 Item 6.
  - Drive PWB, PL 1.10 Item 4.

### 072-101, 072-900 Tray 2 Misfeed RAP

BSD 8.2 Tray Module Paper Transportation (STM)

BSD 8.3 Tray Module Paper Transportation (1TM)

BSD 8.4 Tray Module Paper Transportation (3TM)

#### BSD 8.9 Tray Module Paper Transportation (TTM) (1 of 2)

**072-101** Paper does not actuate the tray 2 feed out sensor within the specified time after tray 2 feed start.

072-900 The tray 2 feed out sensor detected remaining paper.

#### **Initial Actions**

Check the condition of the paper in tray 2. Refer to GP 15 Paper and Media Size Specifications

#### Procedure

**WARNING:** Ensure that the electricity to the machine is switched off while performing tasks that do not need electricity. Refer to GP 10. Disconnect the power cord. Electricity can cause death or injury. Moving parts can cause injury.

DANGER : Assurez-vous que la machine est hors tension lorsque vous effectuez des tâches ne nécessitant pas d'alimentation électrique. Reportez-vous à GP 10. Débranchez le câble d'alimentation pour prévenir tout risque d'électrocution. Les chocs électriques peuvent présenter un danger de mort ou entraîner des blessures graves. De plus, certaines pièces, lorsqu'elles sont en mouvement, peuvent être source de blessures graves.

AVVERTENZA: Accertarsi di isolare la macchina dall'alimentazione elettrica quando si eseguono attività che non richiedono elettricità. Vedere GP 10. Scollegare il cavo di alimentazione. L'elettricità può causare morte o lesioni personali. Le parti in movimento possono causare lesioni personali.

VORSICHT: Sicherstellen, dass die Stromversorgung des Geräts bei Arbeiten, die keinen Strom erfordern, ausgeschaltet ist. Siehe auch GP 10. Den Netzstecker ziehen. Andernfalls besteht Stromschlaggefahr und Verletzungsgefahr durch bewegliche Teile.

AVISO: Asegúrese de mantener la máquina aislada de la energía eléctrica mientras realiza tareas que no necesitan electricidad. Consulte GP 10. Desconecte el cable de alimentación. La energía eléctrica puede producir lesiones o incluso la muerte. Las piezas sueltas pueden producir lesiones.

Refer to the procedures that follow as necessary:

- GP 6 How to Check a Motor.
- GP 7 How to Check a Sensor.

Perform the steps that follow:

- 1. Check for obstructions in the paper path.
- 2. Check the tray 2 feed roll, nudger roll and retard roll, PL 80.25 for foreign substances or wear. Clean or install new components as necessary.
- 3. Perform the relevant procedure:
  - 1TM Checkout
  - 3TM Checkout

462

- STM Checkout
- TTM Checkout

#### 1TM Checkout

Perform the steps that follow:

- 1. Check the takeaway roll, PL 80.15 Item 19 for foreign substances or wear. Clean or install new components as necessary.
- 2. Enter dC330, code 072-103. Check the tray 2 feed out sensor, PL 80.15 Item 22.
- 3. Enter dC330, code 072-001. Check the tray 2 feed/lift motor, PL 80.20 Item 4.
- 4. Enter dC330, code 077-033. Check the takeaway motor, PL 70.17 Item 4.
- 5. Check the drive gears, PL 80.20 for wear or damage.
- 6. If the fault persists, install new components as necessary:
  - 1TM PWB, PL 70.17 Item 5.
  - ESS PWB, PL 3.10 Item 6.

#### **3TM Checkout**

Perform the steps that follow:

- 1. Check the takeaway roll, PL 70.22 Item 13 for foreign substances or wear. Clean or install new components as necessary.
- 2. Enter dC330, code 072-103. Check the tray 2 feed out sensor PL 70.22 Item 10.
- 3. Enter dC330, code 072-001. Check the tray 2 feed/lift motor, PL 80.20 Item 4.
- 4. Enter dC330, code 077-033. Check the takeaway motor, PL 70.23 Item 4.
- 5. Check the drive gears, PL 80.20 for wear or damage.
- 6. If the fault persists, install new components as necessary:
  - 3TM PWB, PL 70.23 Item 5.
  - ESS PWB, PL 3.10 Item 6.

#### STM Checkout

Perform the steps that follow:

- 1. Check the takeaway roll, PL 70.26 Item 4 for foreign substances or wear. Clean or install new components as necessary.
- 2. Enter dC330, code 072-103. Check the tray 2 feed out sensor, PL 70.26 Item 1.
- 3. Enter dC330, code 072-001. Check the tray 2 feed/lift motor, PL 80.20 Item 4.
- 4. Enter dC330, code 077-033. Check the takeaway motor, PL 70.28 Item 2.
- 5. Check the drive gears, PL 80.20 for wear or damage.
- 6. If the fault persists, install new components as necessary:
  - STM PWB, PL 70.28 Item 4.
  - ESS PWB, PL 3.10 Item 6.

#### TTM Checkout

- 1. Check the takeaway roll, PL 80.65 Item 17 for foreign substances or wear. Clean or install new components as necessary.
- 2. Enter dC330, code 072-103. Check the tray 2 feed out sensor, PL 80.65 Item 7.
- 3. Enter dC330, code 072-001. Check the tray 2 feed/lift motor, PL 80.20 Item 4.
- 4. Enter dC330, code 077-033. Check the take away motor, PL 70.85 Item 2.
- 5. Check the drive gears, PL 80.20 for wear or damage.
- 6. If the fault persists, install new components as necessary:
  - TTM PWB, PL 70.90 Item 1.
  - ESS PWB, PL 3.10 Item 6.

### 072-105 Registration Sensor Jam (Tray 2) RAP

#### **BSD 8.5 Registration**

**072-105** The registration sensor did not actuate within the specified time after the registration clutch initialized during paper feed from tray 2.

#### **Initial Actions**

Check the condition of the paper in tray 2. Refer to GP 15 Paper and Media Size Specifications

#### Procedure

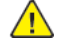

**WARNING:** Ensure that the electricity to the machine is switched off while performing tasks that do not need electricity. Refer to GP 10. Disconnect the power cord. Electricity can cause death or injury. Moving parts can cause injury.

DANGER : Assurez-vous que la machine est hors tension lorsque vous effectuez des tâches ne nécessitant pas d'alimentation électrique. Reportez-vous à GP 10. Débranchez le câble d'alimentation pour prévenir tout risque d'électrocution. Les chocs électriques peuvent présenter un danger de mort ou entraîner des blessures graves. De plus, certaines pièces, lorsqu'elles sont en mouvement, peuvent être source de blessures graves.

AVVERTENZA: Accertarsi di isolare la macchina dall'alimentazione elettrica quando si eseguono attività che non richiedono elettricità. Vedere GP 10. Scollegare il cavo di alimentazione. L'elettricità può causare morte o lesioni personali. Le parti in movimento possono causare lesioni personali.

VORSICHT: Sicherstellen, dass die Stromversorgung des Geräts bei Arbeiten, die keinen Strom erfordern, ausgeschaltet ist. Siehe auch GP 10. Den Netzstecker ziehen. Andernfalls besteht Stromschlaggefahr und Verletzungsgefahr durch bewegliche Teile.

AVISO: Asegúrese de mantener la máquina aislada de la energía eléctrica mientras realiza tareas que no necesitan electricidad. Consulte GP 10. Desconecte el cable de alimentación. La energía eléctrica puede producir lesiones o incluso la muerte. Las piezas sueltas pueden producir lesiones.

Refer to the procedures that follow as necessary:

- GP 6 How to Check a Motor.
- GP 7 How to Check a Sensor.
- GP 8 How to Check a Solenoid or Clutch.

- 1. Check for obstructions in the paper path.
- 2. Check the tray 2 feed roll, nudger roll and retard roll, PL 80.25 for foreign substances or wear. Clean or install new components as necessary.
- 3. Enter dC330, code 077-104. Check the registration sensor, PL 80.55 Item 4.
- 4. Enter dC330, code 077-002. Check the registration clutch, PL 80.55 Item 11.
- 5. Enter dC330, code 077-001. Check the PH Drive assembly, PL 40.10 Item 3.
- 6. Enter dC330, code 077-033. As necessary, perform the steps that follow:
  - Check the 1TM takeaway motor, PL 70.17 Item 4.
  - Check the 3TM takeaway motor, PL 70.23 Item 4.
  - Check the STM takeaway motor, PL 70.28 Item 2.

- Check the TTM takeaway motor, PL 70.85 Item 1.
- 7. Check the drive gears, PL 80.10 for wear or damage. Install new components as necessary.
- 8. Check the drive assembly, PL 40.10 Item 1 for wear or damage.
- 9. If the fault persists, install new components as required following the CAUTION below:
  - 1TM PWB, PL 70.17 Item 5.
  - 3TM PWB, PL 70.23 Item 5.
  - STM PWB, PL 70.28 Item 4.
  - TTM PWB, PL 70.90 Item 1.
  - ESS PWB,PL 3.10 Item 6.
  - Drive PWB, PL 1.10 Item 4.

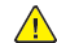

464

**CAUTION:** When installing a new ESS PWB and a new Drive PWB at the same time, first install the new ESS PWB. Refer to, REP 3.1. If the new ESS PWB installation is unsuccessful, switch off the machine, then install the new Drive PWB, Refer to REP 1.2.

### 072-210 Tray 2 Lift Fail RAP

- BSD 7.8 Tray 2 Paper Stacking (STM)
- BSD 7.9 Tray 2 Paper Stacking (1TM)

BSD 7.10 Tray 2 Paper Stacking (3TM)

BSD 7.19 Tray 2 Paper Stacking (TTM)

**071-210** Tray 2 lift NG has occurred three consecutive times.

#### **Initial Actions**

- Check for obstructions behind the tray.
- Ensure that the tray is loaded correctly.
- Ensure the tray is pushed fully home.
- Check the drive system between the bottom plate and the tray 2 feed/lift motor for operation failure.

#### Procedure

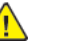

**WARNING:** Ensure that the electricity to the machine is switched off while performing tasks that do not need electricity. Refer to GP 10. Disconnect the power cord. Electricity can cause death or injury. Moving parts can cause injury.

DANGER : Assurez-vous que la machine est hors tension lorsque vous effectuez des tâches ne nécessitant pas d'alimentation électrique. Reportez-vous à GP 10. Débranchez le câble d'alimentation pour prévenir tout risque d'électrocution. Les chocs électriques peuvent présenter un danger de mort ou entraîner des blessures graves. De plus, certaines pièces, lorsqu'elles sont en mouvement, peuvent être source de blessures graves.

AVVERTENZA: Accertarsi di isolare la macchina dall'alimentazione elettrica quando si eseguono attività che non richiedono elettricità. Vedere GP 10. Scollegare il cavo di alimentazione. L'elettricità può causare morte o lesioni personali. Le parti in movimento possono causare lesioni personali.

VORSICHT: Sicherstellen, dass die Stromversorgung des Geräts bei Arbeiten, die keinen Strom erfordern, ausgeschaltet ist. Siehe auch GP 10. Den Netzstecker ziehen. Andernfalls besteht Stromschlaggefahr und Verletzungsgefahr durch bewegliche Teile.

AVISO: Asegúrese de mantener la máquina aislada de la energía eléctrica mientras realiza tareas que no necesitan electricidad. Consulte **GP 10**. Desconecte el cable de alimentación. La energía eléctrica puede producir lesiones o incluso la muerte. Las piezas sueltas pueden producir lesiones.

Refer to the procedures that follow as necessary:

- GP 6 How to Check a Motor.
- GP 7 How to Check a Sensor.

- 1. Enter dC330, code 072-102. Check the tray 2 level sensor, PL 80.20 Item 6.
- 2. Enter dC330, code 072-002. Check the tray 2 feed/lift motor, PL 80.20 Item 4.
- 3. Check the drive gears, PL 80.20 for wear or damage. Install new components as necessary.
- 4. If the fault persists, install new components as necessary:
- 1TM PWB, PL 70.17 Item 5.
- 3TM PWB, PL 70.23 Item 5.
- STM PWB, PL 70.28 Item 4.
- TTM PWB, PL 70.90 Item 1.

# 072-212 Tray 2 Paper Size Sensor Fault RAP

- BSD 7.2 Tray 2 Paper Size Sensing (STM)
- BSD 7.3 Tray 2 Paper Size Sensing (1TM)
- BSD 7.4 Tray 2 Paper Size Sensing (3TM)
- BSD 7.16 Tray 2 Paper Size Sensing (TTM)

072-212 Abnormal output AD value from tray 2 paper size sensor was detected.

### Procedure

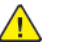

**WARNING:** Ensure that the electricity to the machine is switched off while performing tasks that do not need electricity. Refer to **GP 10**. Disconnect the power cord. Electricity can cause death or injury. Moving parts can cause injury.

DANGER : Assurez-vous que la machine est hors tension lorsque vous effectuez des tâches ne nécessitant pas d'alimentation électrique. Reportez-vous à GP 10. Débranchez le câble d'alimentation pour prévenir tout risque d'électrocution. Les chocs électriques peuvent présenter un danger de mort ou entraîner des blessures graves. De plus, certaines pièces, lorsqu'elles sont en mouvement, peuvent être source de blessures graves.

AVVERTENZA: Accertarsi di isolare la macchina dall'alimentazione elettrica quando si eseguono attività che non richiedono elettricità. Vedere GP 10. Scollegare il cavo di alimentazione. L'elettricità può causare morte o lesioni personali. Le parti in movimento possono causare lesioni personali.

VORSICHT: Sicherstellen, dass die Stromversorgung des Geräts bei Arbeiten, die keinen Strom erfordern, ausgeschaltet ist. Siehe auch GP 10. Den Netzstecker ziehen. Andernfalls besteht Stromschlaggefahr und Verletzungsgefahr durch bewegliche Teile.

AVISO: Asegúrese de mantener la máquina aislada de la energía eléctrica mientras realiza tareas que no necesitan electricidad. Consulte GP 10. Desconecte el cable de alimentación. La energía eléctrica puede producir lesiones o incluso la muerte. Las piezas sueltas pueden producir lesiones.

- 1. Load the correct paper in tray 2.
- 2. Ensure that the customer is programming the job correctly.
- 3. Remove tray 2. Check underneath the tray for damage to the link mechanism. Also check the actuator at the rear of tray 2. If necessary, install a new tray assembly, PL 70.10 Item 1.
- 4. Enter dC140 Analog Monitor, code 072-200. Check the tray 2 size sensor:
  - (1TM) PL 80.15 Item 16.
  - (3TM) PL 70.22 Item 9.
  - (STM) PL 70.25 Item 7.
  - (TTM) PL 70.80 Item 10.
- 5. Check the wiring between:
  - (1TM) the tray 2 size sensor and P/J549 on the 1TM PWB.
  - (3TM) the tray 2 size sensor and P/J549 on the 3TM PWB.
  - (STM) the tray 2 size sensor and P/J548 on the STM PWB.
  - (TTM) the tray 2 size sensor and P/J548 on the TTM PWB.

- 6. Reload the software, GP 4.
- 7. If the fault persists, install new components as necessary:
  - (1TM) Tray 2 size sensor, PL 80.15 Item 16.
  - (3TM) Tray 2 size sensor, PL 70.22 Item 9.
  - (STM) Tray 2 size sensor, PL 70.25 Item 7.
  - (TTM) Tray 2 size sensor, PL 70.80 Item 10.
  - 1TM PWB, PL 70.17 Item 5.
  - 3TM PWB, PL 70.23 Item 5.
  - STM PWB, PL 70.28 Item 4.
  - TTM PWB, PL 70.90 Item 1.

# 073-101, 073-900 Tray 3 Misfeed RAP

BSD 7.11 Tray 3 Paper Stacking (3TM)

BSD 8.4 Tray Module Paper Transportation (3TM)

BSD 7.20 Tray 3 Paper Stacking (TTM)

BSD 8.9 Tray Module Paper Transportation (TTM) (1 of 2)

**073-101** Paper does not actuate the tray 3 feed out sensor within the specified time after tray 2 feed start.

073-900 The tray 3 feed out sensor detected remaining paper.

#### **Initial Actions**

Check the condition of the paper in tray 3. Refer to GP 15 Paper and Media Size Specifications

### Procedure

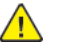

**WARNING:** Ensure that the electricity to the machine is switched off while performing tasks that do not need electricity. Refer to GP 10. Disconnect the power cord. Electricity can cause death or injury. Moving parts can cause injury.

DANGER : Assurez-vous que la machine est hors tension lorsque vous effectuez des tâches ne nécessitant pas d'alimentation électrique. Reportez-vous à GP 10. Débranchez le câble d'alimentation pour prévenir tout risque d'électrocution. Les chocs électriques peuvent présenter un danger de mort ou entraîner des blessures graves. De plus, certaines pièces, lorsqu'elles sont en mouvement, peuvent être source de blessures graves.

AVVERTENZA: Accertarsi di isolare la macchina dall'alimentazione elettrica quando si eseguono attività che non richiedono elettricità. Vedere GP 10. Scollegare il cavo di alimentazione. L'elettricità può causare morte o lesioni personali. Le parti in movimento possono causare lesioni personali.

VORSICHT: Sicherstellen, dass die Stromversorgung des Geräts bei Arbeiten, die keinen Strom erfordern, ausgeschaltet ist. Siehe auch GP 10. Den Netzstecker ziehen. Andernfalls besteht Stromschlaggefahr und Verletzungsgefahr durch bewegliche Teile.

AVISO: Asegúrese de mantener la máquina aislada de la energía eléctrica mientras realiza tareas que no necesitan electricidad. Consulte GP 10. Desconecte el cable de alimentación. La energía eléctrica puede producir lesiones o incluso la muerte. Las piezas sueltas pueden producir lesiones.

Refer to the procedures that follow as necessary:

- GP 6 How to Check a Motor.
- GP 7 How to Check a Sensor.

Perform the steps that follow:

- 1. Check for obstructions in the paper path.
- 2. Check the tray 3 feed roll, nudger roll and retard roll, PL 80.25 for foreign substances or wear. Clean or install new components as necessary.
- 3. Perform the relevant procedure:
  - 3TM Checkout
  - TTM Checkout

466

### **3TM Checkout**

Perform the steps that follow:

- 1. Check the tray 3 takeaway roll, PL 70.22 Item 13 for foreign substances or wear. Clean or install new components as necessary.
- 2. Enter dC330, code 073-103. Check the tray 3 feed out sensor PL 70.22 Item 10.
- 3. Enter dC330, code 073-001. Check the tray 3 feed/lift motor, PL 80.20 Item 4.
- 4. Enter dC330, code 077-033. Check the takeaway motor, PL 70.23 Item 4.
- 5. Check the drive gears, PL 80.20 for wear or damage.
- 6. If the fault persists, install new components as necessary:
  - 3TM PWB, PL 70.23 Item 5.
  - ESS PWB, PL 3.10 Item 6.

### TTM Checkout

Perform the steps that follow:

- 1. Check the tray 3 takeaway roll, PL 80.65 Item 17 for foreign substances or wear. Clean or install new components as necessary.
- 2. Enter dC330, code 072-103. Check the tray 2 feed out sensor, PL 80.65 Item 7.
- 3. Enter dC330, code 073-001. Check the tray 3 feed/lift motor, PL 80.20 Item 4.
- 4. Enter dC330, code 077-035. Check the take away motor 2, PL 70.85 Item 2.
- 5. Check the drive gears, PL 80.20 for wear or damage.
- 6. If the fault persists, install new components as necessary:
  - TTM PWB, PL 70.90 Item 1.
  - ESS PWB, PL 3.10 Item 6.

# 073-105 Registration Sensor Jam (Tray 3) RAP

#### **BSD 8.5 Registration**

**073-105** The registration sensor did not actuate within the specified time after the registration clutch initialized during paper feed from tray 3.

# **Initial Actions**

Check the condition of the paper in tray 3. Refer to GP 15 Paper and Media Size Specifications

# Procedure

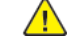

**WARNING:** Ensure that the electricity to the machine is switched off while performing tasks that do not need electricity. Refer to **GP 10**. Disconnect the power cord. Electricity can cause death or injury. Moving parts can cause injury.

DANGER : Assurez-vous que la machine est hors tension lorsque vous effectuez des tâches ne nécessitant pas d'alimentation électrique. Reportez-vous à GP 10. Débranchez le câble d'alimentation pour prévenir tout risque d'électrocution. Les chocs électriques peuvent présenter un danger de mort ou entraîner des blessures graves. De plus, certaines pièces, lorsqu'elles sont en mouvement, peuvent être source de blessures graves.

AVVERTENZA: Accertarsi di isolare la macchina dall'alimentazione elettrica quando si eseguono attività che non richiedono elettricità. Vedere GP 10. Scollegare il cavo di alimentazione. L'elettricità può causare morte o lesioni personali. Le parti in movimento possono causare lesioni personali.

VORSICHT: Sicherstellen, dass die Stromversorgung des Geräts bei Arbeiten, die keinen Strom erfordern, ausgeschaltet ist. Siehe auch GP 10. Den Netzstecker ziehen. Andernfalls besteht Stromschlaggefahr und Verletzungsgefahr durch bewegliche Teile.

AVISO: Asegúrese de mantener la máquina aislada de la energía eléctrica mientras realiza tareas que no necesitan electricidad. Consulte GP 10. Desconecte el cable de alimentación. La energía eléctrica puede producir lesiones o incluso la muerte. Las piezas sueltas pueden producir lesiones.

Refer to the procedures that follow as necessary:

- GP 6 How to Check a Motor.
- GP 7 How to Check a Sensor.
- GP 8 How to Check a Solenoid or Clutch.

- 1. Check for obstructions in the paper path.
- 2. Check the tray 3 feed roll, nudger roll and retard roll, PL 80.25 for foreign substances or wear. Clean or install new components as necessary.
- 3. Enter dC330, code 077-104. Check the registration sensor, PL 80.55 Item 4.
- 4. Enter dC330, code 077-002. Check the registration clutch, PL 80.55 Item 11.
- 5. Enter dC330, code 077-001. Check the PH Drive assembly, PL 40.10 Item 3.
- 6. Enter dC330, code 077-033. As necessary, perform the steps that follow:
  - Check the 3TM takeaway motor, PL 70.23 Item 4.
  - Check the TTM takeaway motor, PL 70.85 Item 2.
- 7. Check the drive gears, PL 80.10 for wear or damage. Install new components as necessary.

- 8. Check the drive assembly, PL 40.10 Item 1 for wear or damage.
- 9. If the fault persists, install new components as required following the CAUTION below:
  - 3TM PWB, PL 70.23 Item 5.
  - TTM PWB, PL 70.90 Item 1.
  - ESS PWB, PL 3.10 Item 6.
  - Drive PWB, PL 1.10 Item 4.

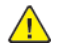

**CAUTION:** When installing a new ESS PWB and a new Drive PWB at the same time, first install the new ESS PWB. Refer to, REP 3.1. If the new ESS PWB installation is unsuccessful, switch off the machine, then install the new Drive PWB, Refer to REP 1.2.

# 073-106 Tray 2 Feed Out Sensor RAP

**073-106** Paper does not deactuate the tray 2 feed out sensor within the specified time after each tray feed start.

# Procedure

Perform the 072-101, 072-900 Tray 2 Misfeed RAP.

# 073-210 Tray 3 Lift Fail RAP

# BSD 7.11 Tray 3 Paper Stacking (3TM)

## BSD 7.20 Tray 3 Paper Stacking (TTM)

**073-210** Tray 3 lift NG has occurred three consecutive times.

# **Initial Actions**

- Check for obstructions behind the tray.
- Ensure that the tray is loaded correctly.
- Ensure the tray is pushed fully home.

# Procedure

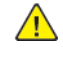

**WARNING:** Ensure that the electricity to the machine is switched off while performing tasks that do not need electricity. Refer to **GP 10**. Disconnect the power cord. Electricity can cause death or injury. Moving parts can cause injury.

DANGER : Assurez-vous que la machine est hors tension lorsque vous effectuez des tâches ne nécessitant pas d'alimentation électrique. Reportez-vous à GP 10. Débranchez le câble d'alimentation pour prévenir tout risque d'électrocution. Les chocs électriques peuvent présenter un danger de mort ou entraîner des blessures graves. De plus, certaines pièces, lorsqu'elles sont en mouvement, peuvent être source de blessures graves.

AVVERTENZA: Accertarsi di isolare la macchina dall'alimentazione elettrica quando si eseguono attività che non richiedono elettricità. Vedere GP 10. Scollegare il cavo di alimentazione. L'elettricità può causare morte o lesioni personali. Le parti in movimento possono causare lesioni personali.

VORSICHT: Sicherstellen, dass die Stromversorgung des Geräts bei Arbeiten, die keinen Strom erfordern, ausgeschaltet ist. Siehe auch GP 10. Den Netzstecker ziehen. Andernfalls besteht Stromschlaggefahr und Verletzungsgefahr durch bewegliche Teile.

AVISO: Asegúrese de mantener la máquina aislada de la energía eléctrica mientras realiza tareas que no necesitan electricidad. Consulte GP 10. Desconecte el cable de alimentación. La energía eléctrica puede producir lesiones o incluso la muerte. Las piezas sueltas pueden producir lesiones.

# Refer to the procedures that follow as necessary:

- GP 6 How to Check a Motor.
- GP 7 How to Check a Sensor.

- 1. Enter dC330, code 073-102. Check the tray 3 level sensor, PL 80.20 Item 6.
- 2. Enter dC330, code 073-002. Check the tray 3 feed/lift up motor, PL 80.20 Item 4.
- 3. Enter dC330, code 042-003. Check the main motor, PL 40.10 Item 10.
- 4. Check the drive gears, PL 80.20 for wear or damage. Install new components as necessary.
- 5. (**3TM Only**) Check the drive system between the bottom plate and the tray 3 feed/lift motor for operation failure. Install new components as necessary, PL 70.20.
- (TTM Only) Check the drive system between the bottom plate and the tray 3 feed/lift motor for operation failure. Also check the bottom plate lift mechanism. Install new components as necessary, PL 70.66.

- 7. If the fault persists, install new components as necessary:
  - 3TM PWB, PL 70.23 Item 5.
  - TTM PWB, PL 70.90 Item 1.

# 073-212 Tray 3 Paper Size Sensor Fault RAP

BSD 7.5 Tray 3 Paper Size Sensing (3TM)

### BSD 7.17 Tray 3 Paper Size Sensing (TTM)

#### **073-212** Abnormal output AD value from tray 3 paper size sensor was detected.

### Procedure

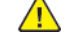

**WARNING:** Ensure that the electricity to the machine is switched off while performing tasks that do not need electricity. Refer to **GP 10**. Disconnect the power cord. Electricity can cause death or injury. Moving parts can cause injury.

DANGER : Assurez-vous que la machine est hors tension lorsque vous effectuez des tâches ne nécessitant pas d'alimentation électrique. Reportez-vous à GP 10. Débranchez le câble d'alimentation pour prévenir tout risque d'électrocution. Les chocs électriques peuvent présenter un danger de mort ou entraîner des blessures graves. De plus, certaines pièces, lorsqu'elles sont en mouvement, peuvent être source de blessures graves.

AVVERTENZA: Accertarsi di isolare la macchina dall'alimentazione elettrica quando si eseguono attività che non richiedono elettricità. Vedere GP 10. Scollegare il cavo di alimentazione. L'elettricità può causare morte o lesioni personali. Le parti in movimento possono causare lesioni personali.

VORSICHT: Sicherstellen, dass die Stromversorgung des Geräts bei Arbeiten, die keinen Strom erfordern, ausgeschaltet ist. Siehe auch GP 10. Den Netzstecker ziehen. Andernfalls besteht Stromschlaggefahr und Verletzungsgefahr durch bewegliche Teile.

AVISO: Asegúrese de mantener la máquina aislada de la energía eléctrica mientras realiza tareas que no necesitan electricidad. Consulte GP 10. Desconecte el cable de alimentación. La energía eléctrica puede producir lesiones o incluso la muerte. Las piezas sueltas pueden producir lesiones.

Perform the steps that follow:

- 1. Load the correct paper in tray 3.
- 2. Ensure that the customer is programming the job correctly.
- 3. Perform the relevant procedure:
  - 3TM Checkout
  - TTM Checkout

# **3TM Checkout**

Perform the steps that follow:

- 1. Remove tray 3. Check underneath the tray for damage to the link mechanism. Also check the actuator at the rear of tray 3. If necessary, install a new tray assembly, PL 70.10 Item 1.
- 2. Enter dC140 Analog Monitor, code 073-200. Check the tray 3 size sensor, PL 70.22 Item 9.
- 3. Check the wiring between the tray 3 size sensor and P/J549 on the 3TM PWB.
- 4. Reload the software, GP 4.
- 5. If the fault persists, install new components as necessary:
  - Tray 3 size sensor, PL 70.22 Item 9.
  - 3TM PWB, PL 70.23 Item 5.

# TTM Checkout

- 1. Remove tray 3. Check the actuator at the rear of tray 3. If necessary, install a new tray assembly,  $\,$  PL 70.66 Item 1.
- 2. Enter dC140 Analog Monitor, code 073-200. Check the tray 3 size sensor, PL 70.80 Item 1.
- 3. Check the wiring between the tray 3 size sensor and P/J549 on the TTM PWB.
- 4. Reload the software, GP 4.
- 5. If the fault persists, install new components as necessary:
  - Tray 3 size sensor, PL 70.80 Item 1.
  - TTM PWB, PL 70.90 Item 1.

# 074-101, 103, 900 Tray 4 Misfeed RAP

BSD 7.12 Tray 4 Paper Stacking (3TM)

#### BSD 8.4 Tray Module Paper Transportation (3TM)

### BSD 8.10 Tray Module Paper Transportation (TTM) (2 of 2)

**074-101** Paper does not actuate the tray 4 feed out sensor within the specified time after tray 2 feed start.

074-103 The tray 4 feed out sensor detected remaining paper.

074-900 The tray 4 feed out sensor detected remaining paper.

### **Initial Actions**

Check the condition of the paper in tray 4. Refer to GP 15 Paper and Media Size Specifications

### Procedure

**WARNING:** Ensure that the electricity to the machine is switched off while performing tasks that do not need electricity. Refer to GP 10. Disconnect the power cord. Electricity can cause death or injury. Moving parts can cause injury.

DANGER : Assurez-vous que la machine est hors tension lorsque vous effectuez des tâches ne nécessitant pas d'alimentation électrique. Reportez-vous à GP 10. Débranchez le câble d'alimentation pour prévenir tout risque d'électrocution. Les chocs électriques peuvent présenter un danger de mort ou entraîner des blessures graves. De plus, certaines pièces, lorsqu'elles sont en mouvement, peuvent être source de blessures graves.

AVVERTENZA: Accertarsi di isolare la macchina dall'alimentazione elettrica quando si eseguono attività che non richiedono elettricità. Vedere GP 10. Scollegare il cavo di alimentazione. L'elettricità può causare morte o lesioni personali. Le parti in movimento possono causare lesioni personali.

VORSICHT: Sicherstellen, dass die Stromversorgung des Geräts bei Arbeiten, die keinen Strom erfordern, ausgeschaltet ist. Siehe auch GP 10. Den Netzstecker ziehen. Andernfalls besteht Stromschlaggefahr und Verletzungsgefahr durch bewegliche Teile.

AVISO: Asegúrese de mantener la máquina aislada de la energía eléctrica mientras realiza tareas que no necesitan electricidad. Consulte GP 10. Desconecte el cable de alimentación. La energía eléctrica puede producir lesiones o incluso la muerte. Las piezas sueltas pueden producir lesiones.

Refer to the procedures that follow as necessary:

- GP 6 How to Check a Motor.
- GP 7 How to Check a Sensor.

Perform the steps that follow:

- 1. Check for obstructions in the paper path.
- 2. Check the tray 4 feed roll, nudger roll and retard roll, PL 80.25 for foreign substances or wear. Clean or install new components as necessary.
- 3. Perform the relevant procedure:
  - 3TM Checkout
  - TTM Checkout

### 3TM Checkout

Perform the steps that follow:

- 1. Check the tray 4 takeaway roll, PL 70.22 Item 13 for foreign substances or wear. Clean or install new components as necessary.
- 2. Enter dC330, code 074-103. Check the tray 4 feed out sensor PL 70.22 Item 10.
- 3. Enter dC330, code 074-001. Check the tray 4 feed/lift motor, PL 80.20 Item 4.
- 4. Enter dC330, code 077-033. Check the takeaway motor, PL 70.23 Item 4.
- 5. Check the drive gears, PL 80.20 for wear or damage.
- 6. If the fault persists, install new components as necessary:
  - 3TM PWB, PL 70.23 Item 5.
  - ESS PWB, PL 3.10 Item 6.

### TTM Checkout

- 1. Check the tray 4 transport roll, PL 80.70 Item 14 for foreign substances or wear. Clean or install new components as necessary.
- 2. Enter dC330, code 074-103. Check the tray 4 feed out sensor, PL 80.70 Item 6.
- 3. Enter dC330, code 074-001. Check the tray 4 feed/lift motor, PL 80.20 Item 4.
- 4. Enter dC330, code 077-033. Check the take away motor, PL 70.23 Item 4.
- 5. Check the drive gears, PL 80.20 for wear or damage.
- 6. If the fault persists, install new components as necessary:
  - TTM PWB, PL 70.90 Item 1.
  - ESS PWB, PL 3.10 Item 6.

# 074-105 Registration Sensor Jam (Tray 4) RAP

### **BSD 8.5 Registration**

**074-105** The registration sensor did not actuate within the specified time after the registration clutch initialized during paper feed from tray 4.

# **Initial Actions**

Check the condition of the paper in tray 3. Refer to GP 15 Paper and Media Size Specifications

# Procedure

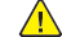

**WARNING:** Ensure that the electricity to the machine is switched off while performing tasks that do not need electricity. Refer to **GP 10**. Disconnect the power cord. Electricity can cause death or injury. Moving parts can cause injury.

DANGER : Assurez-vous que la machine est hors tension lorsque vous effectuez des tâches ne nécessitant pas d'alimentation électrique. Reportez-vous à GP 10. Débranchez le câble d'alimentation pour prévenir tout risque d'électrocution. Les chocs électriques peuvent présenter un danger de mort ou entraîner des blessures graves. De plus, certaines pièces, lorsqu'elles sont en mouvement, peuvent être source de blessures graves.

AVVERTENZA: Accertarsi di isolare la macchina dall'alimentazione elettrica quando si eseguono attività che non richiedono elettricità. Vedere GP 10. Scollegare il cavo di alimentazione. L'elettricità può causare morte o lesioni personali. Le parti in movimento possono causare lesioni personali.

VORSICHT: Sicherstellen, dass die Stromversorgung des Geräts bei Arbeiten, die keinen Strom erfordern, ausgeschaltet ist. Siehe auch GP 10. Den Netzstecker ziehen. Andernfalls besteht Stromschlaggefahr und Verletzungsgefahr durch bewegliche Teile.

AVISO: Asegúrese de mantener la máquina aislada de la energía eléctrica mientras realiza tareas que no necesitan electricidad. Consulte **GP 10**. Desconecte el cable de alimentación. La energía eléctrica puede producir lesiones o incluso la muerte. Las piezas sueltas pueden producir lesiones.

Refer to the procedures that follow as necessary:

- GP 6 How to Check a Motor.
- GP 7 How to Check a Sensor.
- GP 8 How to Check a Solenoid or Clutch.

Perform the steps that follow:

472

- 1. Check for obstructions in the paper path.
- 2. Check the tray 4 feed roll, nudger roll and retard roll, PL 80.25 for foreign substances or wear. Clean or install new components as necessary.
- 3. Enter dC330, code 077-104. Check the registration sensor, PL 80.55 Item 4.
- 4. Enter dC330, code 077-002. Check the registration clutch, PL 80.55 Item 11.
- 5. Enter dC330, code 077-001. Check the PH Drive assembly, PL 40.10 Item 3.
- 6. (3TM Only) Enter dC330, code 077-033. Check the 3TM takeaway motor, PL 70.23 Item 4.
- 7. (TTM Only) Enter dC330, code 077-035. Check the TTM takeaway motor 2, PL 70.85 Item 2.
- 8. Check the drive gears, PL 80.10 for wear or damage. Install new components as necessary.
- 9. Check the main drive assembly, PL 40.10 Item 1 for wear or damage.

10. If the fault persists, install new components as required following the CAUTION below::

- 3TM PWB, PL 70.23 Item 5.
- TTM PWB, PL 70.90 Item 1.
- ESS PWB, PL 3.10 Item 6.
- Drive PWB, PL 1.10 Item 4.

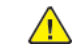

# 074-210 Tray 4 Lift Fail RAP

# BSD 7.12 Tray 4 Paper Stacking (3TM)

## BSD 7.21 Tray 4 Paper Stacking (TTM)

**074-210** Tray 4 lift NG has occurred three consecutive times.

# **Initial Actions**

- Check for obstructions behind the tray.
- Ensure that the tray is loaded correctly.
- Ensure the tray is pushed fully home.

# Procedure

**WARNING:** Ensure that the electricity to the machine is switched off while performing tasks that do not need electricity. Refer to **GP 10**. Disconnect the power cord. Electricity can cause death or injury. Moving parts can cause injury.

DANGER : Assurez-vous que la machine est hors tension lorsque vous effectuez des tâches ne nécessitant pas d'alimentation électrique. Reportez-vous à GP 10. Débranchez le câble d'alimentation pour prévenir tout risque d'électrocution. Les chocs électriques peuvent présenter un danger de mort ou entraîner des blessures graves. De plus, certaines pièces, lorsqu'elles sont en mouvement, peuvent être source de blessures graves.

AVVERTENZA: Accertarsi di isolare la macchina dall'alimentazione elettrica quando si eseguono attività che non richiedono elettricità. Vedere GP 10. Scollegare il cavo di alimentazione. L'elettricità può causare morte o lesioni personali. Le parti in movimento possono causare lesioni personali.

VORSICHT: Sicherstellen, dass die Stromversorgung des Geräts bei Arbeiten, die keinen Strom erfordern, ausgeschaltet ist. Siehe auch GP 10. Den Netzstecker ziehen. Andernfalls besteht Stromschlaggefahr und Verletzungsgefahr durch bewegliche Teile.

AVISO: Asegúrese de mantener la máquina aislada de la energía eléctrica mientras realiza tareas que no necesitan electricidad. Consulte GP 10. Desconecte el cable de alimentación. La energía eléctrica puede producir lesiones o incluso la muerte. Las piezas sueltas pueden producir lesiones.

### Refer to the procedures that follow as necessary:

- GP 6 How to Check a Motor.
- GP 7 How to Check a Sensor.

- 1. Enter dC330, code 074-102. Check the tray 3 level sensor, PL 80.20 Item 6.
- 2. Enter dC330, code 074-002. Check the tray 3 feed/lift up motor, PL 80.20 Item 4.
- 3. Enter dC330, code 042-003. Check the main motor, PL 40.10 Item 10.
- 4. Check the drive gears, PL 80.20 for wear or damage. Install new components as necessary.
- 5. (**3TM Only**) Check the drive system between the bottom plate and the tray 4 feed/lift motor for operation failure. Install new components as necessary, PL 70.20.
- (TTM Only) Check the drive system between the bottom plate and the tray 4 feed/lift motor for operation failure. Also check the bottom plate lift mechanism. Install new components as necessary, PL 70.67.

- 7. If the fault persists, install new components as necessary:
  - 3TM PWB, PL 70.23 Item 5.
  - TTM PWB, PL 70.90 Item 1.

# 074-212 Tray 4 Paper Size Sensor Fault RAP

BSD 7.6 Tray 4 Paper Size Sensing (3TM)

## BSD 7.18 Tray 4 Paper Size Sensing (TTM)

074-212 Abnormal output AD value from tray 4 paper size sensor was detected.

# Procedure

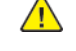

**WARNING:** Ensure that the electricity to the machine is switched off while performing tasks that do not need electricity. Refer to **GP 10**. Disconnect the power cord. Electricity can cause death or injury. Moving parts can cause injury.

DANGER : Assurez-vous que la machine est hors tension lorsque vous effectuez des tâches ne nécessitant pas d'alimentation électrique. Reportez-vous à GP 10. Débranchez le câble d'alimentation pour prévenir tout risque d'électrocution. Les chocs électriques peuvent présenter un danger de mort ou entraîner des blessures graves. De plus, certaines pièces, lorsqu'elles sont en mouvement, peuvent être source de blessures graves.

AVVERTENZA: Accertarsi di isolare la macchina dall'alimentazione elettrica quando si eseguono attività che non richiedono elettricità. Vedere GP 10. Scollegare il cavo di alimentazione. L'elettricità può causare morte o lesioni personali. Le parti in movimento possono causare lesioni personali.

VORSICHT: Sicherstellen, dass die Stromversorgung des Geräts bei Arbeiten, die keinen Strom erfordern, ausgeschaltet ist. Siehe auch GP 10. Den Netzstecker ziehen. Andernfalls besteht Stromschlaggefahr und Verletzungsgefahr durch bewegliche Teile.

AVISO: Asegúrese de mantener la máquina aislada de la energía eléctrica mientras realiza tareas que no necesitan electricidad. Consulte GP 10. Desconecte el cable de alimentación. La energía eléctrica puede producir lesiones o incluso la muerte. Las piezas sueltas pueden producir lesiones.

Perform the steps that follow:

- 1. Load the correct paper in tray 4.
- 2. Ensure that the customer is programming the job correctly.
- 3. Perform the relevant procedure:
  - 3TM Checkout
  - TTM Checkout

# **3TM Checkout**

Perform the steps that follow:

- 1. Remove tray 4. Check underneath the tray for damage to the link mechanism. Also check the actuator at the rear of tray 4. If necessary, install a new tray assembly, PL 70.10 Item 1.
- 2. Enter dC140 Analog Monitor, code 074-200. Check the tray 4 size sensor, PL 70.22 Item 9.
- 3. Check the wiring between the tray 4 size sensor and P/J549 on the 3TM PWB.
- 4. Reload the software, GP 4.
- 5. If the fault persists, install new components as necessary:
  - Tray 4 size sensor, PL 70.22 Item 9.
  - 3TM PWB, PL 70.23 Item 5.

# TTM Checkout

- 1. Remove tray 4. Check the actuator at the rear of tray 4. If necessary, install a new tray assembly,  $\,$  PL 70.67 Item 1.
- 2. Enter dC140 Analog Monitor, code 074-200. Check the tray 4 size sensor, PL 70.80 Item 1.
- 3. Check the wiring between the tray 4 size sensor and P/J549 on the TTM PWB.
- 4. Reload the software, GP 4.
- 5. If the fault persists, install new components as necessary:
  - Tray 4 size sensor, PL 70.80 Item 1.
  - TTM PWB, PL 70.90 Item 1.

# 075-135 Registration Sensor Jam (Bypass Tray) RAP

### BSD 8.1 Tray 1 and Bypass Tray Paper Transportation

#### **BSD 8.5 Registration**

**075-135** Paper does actuate the registration sensor in the specified time after the registration clutch is energized when feeding from the bypass tray.

# **Initial Actions**

- Check the condition of the paper in the bypass tray. Refer to GP 15 Paper and Media Size Specifications
- Check that the paper guides are set correctly.

# Procedure

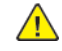

**WARNING:** Ensure that the electricity to the machine is switched off while performing tasks that do not need electricity. Refer to GP 10. Disconnect the power cord. Electricity can cause death or injury. Moving parts can cause injury.

DANGER : Assurez-vous que la machine est hors tension lorsque vous effectuez des tâches ne nécessitant pas d'alimentation électrique. Reportez-vous à GP 10. Débranchez le câble d'alimentation pour prévenir tout risque d'électrocution. Les chocs électriques peuvent présenter un danger de mort ou entraîner des blessures graves. De plus, certaines pièces, lorsqu'elles sont en mouvement, peuvent être source de blessures graves.

AVVERTENZA: Accertarsi di isolare la macchina dall'alimentazione elettrica quando si eseguono attività che non richiedono elettricità. Vedere GP 10. Scollegare il cavo di alimentazione. L'elettricità può causare morte o lesioni personali. Le parti in movimento possono causare lesioni personali.

VORSICHT: Sicherstellen, dass die Stromversorgung des Geräts bei Arbeiten, die keinen Strom erfordern, ausgeschaltet ist. Siehe auch GP 10. Den Netzstecker ziehen. Andernfalls besteht Stromschlaggefahr und Verletzungsgefahr durch bewegliche Teile.

AVISO: Asegúrese de mantener la máquina aislada de la energía eléctrica mientras realiza tareas que no necesitan electricidad. Consulte GP 10. Desconecte el cable de alimentación. La energía eléctrica puede producir lesiones o incluso la muerte. Las piezas sueltas pueden producir lesiones.

Refer to the procedures that follow as necessary:

- GP 7 How to Check a Sensor.
- GP 8 How to Check a Solenoid or Clutch.

Perform the steps that follow:

- 1. Check for obstructions in the paper path.
- 2. Check the bypass tray feed roll, bypass tray nudger roll and retard pad, PL 70.40 foreign substances or wear. Clean or install new components as necessary.
- 3. Check the registration roll and takeaway roll 1, PL 80.55 for foreign substances or wear. Clean or install new components as necessary.
- 4. Enter dC330, code 077-104. Check the registration sensor, PL 80.55 Item 4.
- 5. Enter dC330, code 077-002. Check the registration clutch, PL 80.55 Item 11.
- 6. Enter dC330, code 075-001. Check the bypass tray feed clutch, PL 70.40 Item 4.
- 7. Enter dC330, code 077-001. Check the PH Drive assembly, PL 40.10 Item 3.

- 8. Check the main drive assembly, PL 40.10 Item 1 for wear or damage.
- 9. If the fault persists, install new components as required following the **CAUTION** below:
  - ESS PWB, PL 3.10 Item 6.
  - Drive PWB, PL 1.10 Item 4.

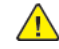

# 077-101, 077-900 Registration Sensor Jam RAP

#### **BSD 8.5 Registration**

**077-101** The trail edge of the paper does not deactuate the registration sensor within the specified time after the registration clutch is energized.

077-900 The registration sensor detected remaining paper.

## **Initial Actions**

- Check the condition of the paper in all trays. Refer to GP 15 Paper and Media Size Specifications
- Ensure that all the trays are loaded correctly.

### Procedure

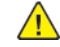

**WARNING:** Ensure that the electricity to the machine is switched off while performing tasks that do not need electricity. Refer to GP 10. Disconnect the power cord. Electricity can cause death or injury. Moving parts can cause injury.

DANGER : Assurez-vous que la machine est hors tension lorsque vous effectuez des tâches ne nécessitant pas d'alimentation électrique. Reportez-vous à GP 10. Débranchez le câble d'alimentation pour prévenir tout risque d'électrocution. Les chocs électriques peuvent présenter un danger de mort ou entraîner des blessures graves. De plus, certaines pièces, lorsqu'elles sont en mouvement, peuvent être source de blessures graves.

AVVERTENZA: Accertarsi di isolare la macchina dall'alimentazione elettrica quando si eseguono attività che non richiedono elettricità. Vedere GP 10. Scollegare il cavo di alimentazione. L'elettricità può causare morte o lesioni personali. Le parti in movimento possono causare lesioni personali.

VORSICHT: Sicherstellen, dass die Stromversorgung des Geräts bei Arbeiten, die keinen Strom erfordern, ausgeschaltet ist. Siehe auch GP 10. Den Netzstecker ziehen. Andernfalls besteht Stromschlaggefahr und Verletzungsgefahr durch bewegliche Teile.

AVISO: Asegúrese de mantener la máquina aislada de la energía eléctrica mientras realiza tareas que no necesitan electricidad. Consulte GP 10. Desconecte el cable de alimentación. La energía eléctrica puede producir lesiones o incluso la muerte. Las piezas sueltas pueden producir lesiones.

Refer to the procedures that follow as necessary:

- GP 6 How to Check a Motor.
- GP 7 How to Check a Sensor.

Perform the steps that follow:

476

- 1. Check for obstructions in the paper path.
- 2. Check the registration roll and takeaway roll 1, PL 80.55 for foreign substances or wear. Clean or install new components as necessary.
- 3. Enter dC330, code 077-104. Check the registration sensor, PL 80.55 Item 4.
- 4. Enter dC330, code 042-003. Check the main motor, PL 40.10 Item 10.
- 5. Enter dC330, code 077-002. Check the registration clutch, PL 80.55 Item 11.
- 6. Check the drive assembly, PL 40.10 Item 1 for wear or damage.
- 7. Check the registration transport assembly, PL 80.55 Item 1 for wear or damage.
- 8. If the fault persists, install new components as required following the CAUTION below:

- ESS PWB, PL 3.10 Item 6.
- Drive PWB, PL 1.10 Item 4.

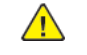

# 077-104, 109, 113, 901 Fuser Exit Sensor Jam RAP

#### BSD 10.3 Fusing

**077-104** The trail edge of the paper deactuated the fuser exit sensor earlier than the specified time.

**077-109** The fuser exit sensor did not actuate within the specified time after the registration clutch energized.

077-113 The trail edge of the paper deactuated the fuser exit sensor later than the specified time.

077-901 The fuser exit sensor detected remaining paper.

#### **Initial Actions**

- Check the condition of the paper in all trays. Refer to GP 15 Paper and Media Size Specifications
- Ensure that the fuser is installed correctly.

### Procedure

**WARNING:** Ensure that the electricity to the machine is switched off while performing tasks that do not need electricity. Refer to **GP 10**. Disconnect the power cord. Electricity can cause death or injury. Moving parts can cause injury.

DANGER : Assurez-vous que la machine est hors tension lorsque vous effectuez des tâches ne nécessitant pas d'alimentation électrique. Reportez-vous à GP 10. Débranchez le câble d'alimentation pour prévenir tout risque d'électrocution. Les chocs électriques peuvent présenter un danger de mort ou entraîner des blessures graves. De plus, certaines pièces, lorsqu'elles sont en mouvement, peuvent être source de blessures graves.

AVVERTENZA: Accertarsi di isolare la macchina dall'alimentazione elettrica quando si eseguono attività che non richiedono elettricità. Vedere GP 10. Scollegare il cavo di alimentazione. L'elettricità può causare morte o lesioni personali. Le parti in movimento possono causare lesioni personali.

VORSICHT: Sicherstellen, dass die Stromversorgung des Geräts bei Arbeiten, die keinen Strom erfordern, ausgeschaltet ist. Siehe auch GP 10. Den Netzstecker ziehen. Andernfalls besteht Stromschlaggefahr und Verletzungsgefahr durch bewegliche Teile.

AVISO: Asegúrese de mantener la máquina aislada de la energía eléctrica mientras realiza tareas que no necesitan electricidad. Consulte GP 10. Desconecte el cable de alimentación. La energía eléctrica puede producir lesiones o incluso la muerte. Las piezas sueltas pueden producir lesiones.

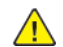

**WARNING:** Do not touch the fuser while it is hot.

DANGER : Ne pas toucher au four pendant qu'il est encore chaud.

AVVERTENZA: Non toccare il fonditore quando è caldo.

VORSICHT: Fixierbereich erst berühren, wenn dieser abgekühlt ist.

AVISO: No toque el fusor mientras está caliente.

Refer to the procedures that follow as necessary:

- GP 6 How to Check a Motor.
- GP 7 How to Check a Sensor.

#### Perform the steps that follow:

- 1. Check for obstructions in the paper path.
- 2. Check the exit 2 roll and nip rolls, PL 10.22 for foreign substances or wear. Clean or install new components as necessary.
- 3. Remove the fuser. Check whether foreign substances or paper is wound around the heat roll.
- 4. Enter dC330, code 077-101. Check the fuser exit sensor, part of the fuser, PL 10.05 Item 2.
- 5. Enter dC330, code 042-003. Check the main motor, PL 40.10 Item 10.
- 6. Enter dC330, code 077-014. Check the exit 2 motor, PL 10.21 Item 4.
- 7. Enter dC330, code 077-002. Check the registration clutch, PL 80.55 Item 11.
- 8. Check the exit 2 drive gears, PL 10.21 for wear or damage.
- 9. Check the registration transport assembly, PL 80.55 Item 1 for wear or damage.

10. If the fault persists, install new components as required following the CAUTION below:

- ESS PWB, PL 3.10 Item 6.
- Drive PWB, PL 1.10 Item 4.

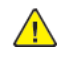

# 077-105 Exit Sensor 2 Jam RAP

### BSD 10.5 Fused Paper Exit 2

077-105 The trail of the paper was late from the exit 2 sensor.

# **Initial Actions**

Check the condition of the paper in all trays. Refer to GP 15 Paper and Media Size Specifications

# Procedure

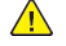

**WARNING:** Ensure that the electricity to the machine is switched off while performing tasks that do not need electricity. Refer to GP 10. Disconnect the power cord. Electricity can cause death or injury. Moving parts can cause injury.

DANGER : Assurez-vous que la machine est hors tension lorsque vous effectuez des tâches ne nécessitant pas d'alimentation électrique. Reportez-vous à **GP 10**. Débranchez le câble d'alimentation pour prévenir tout risque d'électrocution. Les chocs électriques peuvent présenter un danger de mort ou entraîner des blessures graves. De plus, certaines pièces, lorsqu'elles sont en mouvement, peuvent être source de blessures graves.

AVVERTENZA: Accertarsi di isolare la macchina dall'alimentazione elettrica quando si eseguono attività che non richiedono elettricità. Vedere GP 10. Scollegare il cavo di alimentazione. L'elettricità può causare morte o lesioni personali. Le parti in movimento possono causare lesioni personali.

VORSICHT: Sicherstellen, dass die Stromversorgung des Geräts bei Arbeiten, die keinen Strom erfordern, ausgeschaltet ist. Siehe auch GP 10. Den Netzstecker ziehen. Andernfalls besteht Stromschlaggefahr und Verletzungsgefahr durch bewegliche Teile.

AVISO: Asegúrese de mantener la máquina aislada de la energía eléctrica mientras realiza tareas que no necesitan electricidad. Consulte GP 10. Desconecte el cable de alimentación. La energía eléctrica puede producir lesiones o incluso la muerte. Las piezas sueltas pueden producir lesiones.

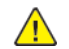

478

**WARNING:** Do not touch the fuser while it is hot.

DANGER : Ne pas toucher au four pendant qu'il est encore chaud.

AVVERTENZA: Non toccare il fonditore quando è caldo.

VORSICHT: Fixierbereich erst berühren, wenn dieser abgekühlt ist.

### AVISO: No toque el fusor mientras está caliente.

Refer to the procedures that follow as necessary:

- GP 6 How to Check a Motor.
- GP 7 How to Check a Sensor.

- 1. Check for obstructions in the paper path.
- 2. Check the exit 2 roll and nip rolls, PL 10.22 for foreign substances or wear. Clean or install new components as necessary.
- 3. Enter dC330, code 077-100. Check the exit 2 sensor, PL 10.21 Item 12.
- 4. Enter dC330, code 077-014. Check the exit 2 motor, PL 10.21 Item 4.

- 5. Check the exit 2 drive gears, PL 10.21 for wear or damage.
- 6. If the fault persists, install new components as required following the **CAUTION** below:
  - ESS PWB, PL 3.10 Item 6.
  - Drive PWB, PL 1.10 Item 4.

# 077-123 Registration Sensor Jam (Duplex) RAP

#### **BSD 8.5 Registration**

#### BSD 10.7 Duplex Transport

**077-123** Paper does not actuate the registration sensor in the specified time after the registration clutch in energized in duplex mode.

## **Initial Actions**

Check the condition of the paper in all trays. Refer to GP 15 Paper and Media Size Specifications

## Procedure

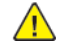

**WARNING:** Ensure that the electricity to the machine is switched off while performing tasks that do not need electricity. Refer to GP 10. Disconnect the power cord. Electricity can cause death or injury. Moving parts can cause injury.

DANGER : Assurez-vous que la machine est hors tension lorsque vous effectuez des tâches ne nécessitant pas d'alimentation électrique. Reportez-vous à GP 10. Débranchez le câble d'alimentation pour prévenir tout risque d'électrocution. Les chocs électriques peuvent présenter un danger de mort ou entraîner des blessures graves. De plus, certaines pièces, lorsqu'elles sont en mouvement, peuvent être source de blessures graves.

AVVERTENZA: Accertarsi di isolare la macchina dall'alimentazione elettrica quando si eseguono attività che non richiedono elettricità. Vedere GP 10. Scollegare il cavo di alimentazione. L'elettricità può causare morte o lesioni personali. Le parti in movimento possono causare lesioni personali.

VORSICHT: Sicherstellen, dass die Stromversorgung des Geräts bei Arbeiten, die keinen Strom erfordern, ausgeschaltet ist. Siehe auch GP 10. Den Netzstecker ziehen. Andernfalls besteht Stromschlaggefahr und Verletzungsgefahr durch bewegliche Teile.

AVISO: Asegúrese de mantener la máquina aislada de la energía eléctrica mientras realiza tareas que no necesitan electricidad. Consulte GP 10. Desconecte el cable de alimentación. La energía eléctrica puede producir lesiones o incluso la muerte. Las piezas sueltas pueden producir lesiones.

Refer to the procedures that follow as necessary:

- GP 6 How to Check a Motor.
- GP 7 How to Check a Sensor.
- GP 8 How to Check a Solenoid or Clutch.

Perform the steps that follow:

- 1. Check for obstructions in the paper path.
- 2. Check the exit 2 roll and nip rolls, PL 10.22 for foreign substances or wear. Clean or install new components as necessary.
- 3. Check the duplex rolls and nip rolls, PL 80.50 for foreign substances or wear. Clean or install new components as necessary.
- 4. Enter dC330, code 077-104. Check the registration sensor, PL 80.55 Item 4.
- 5. Enter dC330, code 077-003. Check the duplex clutch, PL 80.50 Item 28.
- 6. Enter dC330, code 042-001. Check the sub motor, PL 40.10 Item 11.
- 7. Enter dC330, code 077-014. Check the exit 2 motor, PL 10.21 Item 4.

- 8. Check the duplex drive gears and belts, PL 80.50 for wear or damage.
- 9. Check the drive assembly, PL 40.10 Item 1 for wear or damage.

10. If the fault persists, install new components as required following the CAUTION below:

- ESS PWB, PL 3.10 Item 6.
- Drive PWB, PL 1.10 Item 4.

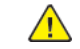

# 077-126, 077-902 Exit 2 Sensor Jam RAP

### BSD 10.5 Fused Paper Exit 2

**077-126** After actuating the fuser exit sensor, paper did not actuate the exit 2 sensor within the specified time.

077-902 The exit 2 sensor detected remaining paper.

# **Initial Actions**

Check the condition of the paper in all trays. Refer to GP 15 Paper and Media Size Specifications

# Procedure

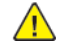

**WARNING:** Ensure that the electricity to the machine is switched off while performing tasks that do not need electricity. Refer to **GP 10**. Disconnect the power cord. Electricity can cause death or injury. Moving parts can cause injury.

DANGER : Assurez-vous que la machine est hors tension lorsque vous effectuez des tâches ne nécessitant pas d'alimentation électrique. Reportez-vous à GP 10. Débranchez le câble d'alimentation pour prévenir tout risque d'électrocution. Les chocs électriques peuvent présenter un danger de mort ou entraîner des blessures graves. De plus, certaines pièces, lorsqu'elles sont en mouvement, peuvent être source de blessures graves.

AVVERTENZA: Accertarsi di isolare la macchina dall'alimentazione elettrica quando si eseguono attività che non richiedono elettricità. Vedere GP 10. Scollegare il cavo di alimentazione. L'elettricità può causare morte o lesioni personali. Le parti in movimento possono causare lesioni personali.

VORSICHT: Sicherstellen, dass die Stromversorgung des Geräts bei Arbeiten, die keinen Strom erfordern, ausgeschaltet ist. Siehe auch GP 10. Den Netzstecker ziehen. Andernfalls besteht Stromschlaggefahr und Verletzungsgefahr durch bewegliche Teile.

AVISO: Asegúrese de mantener la máquina aislada de la energía eléctrica mientras realiza tareas que no necesitan electricidad. Consulte GP 10. Desconecte el cable de alimentación. La energía eléctrica puede producir lesiones o incluso la muerte. Las piezas sueltas pueden producir lesiones.

Refer to the procedures that follow as necessary:

- GP 6 How to Check a Motor.
- GP 7 How to Check a Sensor.
- GP 8 How to Check a Solenoid or Clutch.

Perform the steps that follow:

480

- 1. Check for obstructions in the paper path.
- 2. Check the exit 2 roll and nip rolls, PL 10.22 for foreign substances or wear. Clean or install new components as necessary.
- 3. Remove the fuser. Check whether foreign substances or paper is wound around the heat roll.
- 4. Enter dC330, code 077-100. Check the exit 2 sensor, PL 10.21 Item 12.
- 5. Enter dC330, code 077-014. Check the exit 2 motor, PL 10.21 Item 4.
- 6. Enter dC330, code 077-004. Check the exit gate solenoid, PL 10.22 Item 9.
- 7. Enter dC330, code 042-003. Check the main motor, PL 40.10 Item 10.
- 8. Check the exit 2 drive gears, PL 10.21 for wear or damage.

- 9. If the fault persists, install new components as required following the CAUTION below:
  - ESS PWB, PL 3.10 Item 6.
  - Drive PWB, PL 1.10 Item 4.

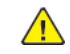

# 077-211 Tray Module Mismatch RAP

BSD 3.2 PWB Communications (ESS PWB/Drive PWB to STM)

#### BSD 3.3 PWB Communications (ESS PWB/Drive PWB to 1TM/3TM)

077-211 A tray module mismatch has occurred.

### Procedure

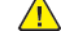

**WARNING:** Ensure that the electricity to the machine is switched off while performing tasks that do not need electricity. Refer to GP 10. Disconnect the power cord. Electricity can cause death or injury. Moving parts can cause injury.

DANGER : Assurez-vous que la machine est hors tension lorsque vous effectuez des tâches ne nécessitant pas d'alimentation électrique. Reportez-vous à GP 10. Débranchez le câble d'alimentation pour prévenir tout risque d'électrocution. Les chocs électriques peuvent présenter un danger de mort ou entraîner des blessures graves. De plus, certaines pièces, lorsqu'elles sont en mouvement, peuvent être source de blessures graves.

AVVERTENZA: Accertarsi di isolare la macchina dall'alimentazione elettrica quando si eseguono attività che non richiedono elettricità. Vedere GP 10. Scollegare il cavo di alimentazione. L'elettricità può causare morte o lesioni personali. Le parti in movimento possono causare lesioni personali.

VORSICHT: Sicherstellen, dass die Stromversorgung des Geräts bei Arbeiten, die keinen Strom erfordern, ausgeschaltet ist. Siehe auch GP 10. Den Netzstecker ziehen. Andernfalls besteht Stromschlaggefahr und Verletzungsgefahr durch bewegliche Teile.

AVISO: Asegúrese de mantener la máquina aislada de la energía eléctrica mientras realiza tareas que no necesitan electricidad. Consulte GP 10. Desconecte el cable de alimentación. La energía eléctrica puede producir lesiones o incluso la muerte. Las piezas sueltas pueden producir lesiones.

Perform the steps that follow:

- 1. Switch off, then switch on the machine, GP 10.
- 2. Check the connections between the tray module and the machine.
- 3. Enter dC131. Ensure that the tray module type is correctly set in NVM value 742-205:
  - 1TM = 0
  - 3TM = 1
  - TTM = 2
  - STM = 6
- 4. If the fault persists, install new components as required following the CAUTION below:
  - 1TM PWB, PL 70.17 Item 5.
  - 3TM PWB, PL 70.23 Item 5.
  - STM PWB, PL 70.28 Item 4.
  - TTM PWB, PL 70.90 Item 1.
  - ESS PWB, PL 3.10 Item 6.
  - Drive PWB, PL 1.10 Item 4.

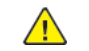

# 077-212, 214, 215, 314 Tray Module Communication Fail RAP

**BSD 1.7 Option DC Power Distribution** 

- BSD 3.2 PWB Communications (ESS PWB/Drive PWB to STM)
- BSD 3.3 PWB Communications (ESS PWB/Drive PWB to 1TM/3TM/TTM)
- 077-212 Tray module reset was detected.
- 077-214 Tray module fatal error was detected.
- 077-215 Reply from the tray module was detected as a communication error.
- **077-314** Tray module fatal error was detected.

### Procedure

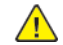

**WARNING:** Ensure that the electricity to the machine is switched off while performing tasks that do not need electricity. Refer to GP 10. Disconnect the power cord. Electricity can cause death or injury. Moving parts can cause injury.

DANGER : Assurez-vous que la machine est hors tension lorsque vous effectuez des tâches ne nécessitant pas d'alimentation électrique. Reportez-vous à GP 10. Débranchez le câble d'alimentation pour prévenir tout risque d'électrocution. Les chocs électriques peuvent présenter un danger de mort ou entraîner des blessures graves. De plus, certaines pièces, lorsqu'elles sont en mouvement, peuvent être source de blessures graves.

AVVERTENZA: Accertarsi di isolare la macchina dall'alimentazione elettrica quando si eseguono attività che non richiedono elettricità. Vedere GP 10. Scollegare il cavo di alimentazione. L'elettricità può causare morte o lesioni personali. Le parti in movimento possono causare lesioni personali.

VORSICHT: Sicherstellen, dass die Stromversorgung des Geräts bei Arbeiten, die keinen Strom erfordern, ausgeschaltet ist. Siehe auch GP 10. Den Netzstecker ziehen. Andernfalls besteht Stromschlaggefahr und Verletzungsgefahr durch bewegliche Teile.

AVISO: Asegúrese de mantener la máquina aislada de la energía eléctrica mientras realiza tareas que no necesitan electricidad. Consulte GP 10. Desconecte el cable de alimentación. La energía eléctrica puede producir lesiones o incluso la muerte. Las piezas sueltas pueden producir lesiones.

### Perform the steps that follow:

- 1. Switch off, then switch on the machine, GP 10.
- 2. Check the items that follow: connections between the tray module and the machine:
  - The connection between the drive PWB (P/J592) and the STM PWB (P/J541).
  - The connection between the drive PWB (P/J592) and the 1TM PWB (P/J541).
  - The connection between the drive PWB (P/J592) and the 3TM PWB (P/J541).
  - The connection between the drive PWB (P/J592) and the TTM PWB (P/J541).
  - The connection between the drive PWB (P/J401) and the ESS PWB (P/J335).
- 3. If the fault persists, install new components as required following the CAUTION below:
  - 1TM PWB, PL 70.17 Item 5.
  - 3TM PWB, PL 70.23 Item 5.
  - STM PWB, PL 70.28 Item 4.

482

- TTM PWB, PL 70.90 Item 1.
- ESS PWB, PL 3.10 Item 6.
- Drive PWB, PL 1.10 Item 4.

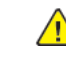

# 077-300 Front Cover Open RAP

### BSD 1.8 Power Interlock Switching (1 of 3)

**077-300** Front cover was opened during run.

## Procedure

**WARNING:** Ensure that the electricity to the machine is switched off while performing tasks that do not need electricity. Refer to GP 10. Disconnect the power cord. Electricity can cause death or injury. Moving parts can cause injury.

DANGER : Assurez-vous que la machine est hors tension lorsque vous effectuez des tâches ne nécessitant pas d'alimentation électrique. Reportez-vous à GP 10. Débranchez le câble d'alimentation pour prévenir tout risque d'électrocution. Les chocs électriques peuvent présenter un danger de mort ou entraîner des blessures graves. De plus, certaines pièces, lorsqu'elles sont en mouvement, peuvent être source de blessures graves.

AVVERTENZA: Accertarsi di isolare la macchina dall'alimentazione elettrica quando si eseguono attività che non richiedono elettricità. Vedere GP 10. Scollegare il cavo di alimentazione. L'elettricità può causare morte o lesioni personali. Le parti in movimento possono causare lesioni personali.

VORSICHT: Sicherstellen, dass die Stromversorgung des Geräts bei Arbeiten, die keinen Strom erfordern, ausgeschaltet ist. Siehe auch GP 10. Den Netzstecker ziehen. Andernfalls besteht Stromschlaggefahr und Verletzungsgefahr durch bewegliche Teile.

AVISO: Asegúrese de mantener la máquina aislada de la energía eléctrica mientras realiza tareas que no necesitan electricidad. Consulte GP 10. Desconecte el cable de alimentación. La energía eléctrica puede producir lesiones o incluso la muerte. Las piezas sueltas pueden producir lesiones.

Refer to the procedure that follows as necessary:

• GP 9 How to Check a Switch

Perform the steps that follow:

- 1. Check the actuator on the front cover for damage. If necessary, install a new front cover, PL 28.05 Item 2.
- 2. Enter dC330 code 077-303. Check the front cover interlock switch, PL 1.05 Item 4.
- 3. If the fault persists, install new components as required following the CAUTION below:
  - LVPS, PL 1.10 Item 3.
  - ESS PWB, PL 3.10 Item 6.
  - Drive PWB, PL 1.10 Item 4.

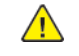

**CAUTION:** When installing a new ESS PWB and a new Drive PWB at the same time, first install the new ESS PWB. Refer to, REP 3.1. If the new ESS PWB installation is unsuccessful, switch off the machine, then install the new Drive PWB, Refer to REP 1.2.

# 077-301 L/H Cover Open RAP

### BSD 1.8 Power Interlock Switching (1 of 3)

077-301 L/H cover was opened during run.

### Procedure

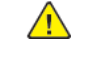

**WARNING:** Ensure that the electricity to the machine is switched off while performing tasks that do not need electricity. Refer to GP 10. Disconnect the power cord. Electricity can cause death or injury. Moving parts can cause injury.

DANGER : Assurez-vous que la machine est hors tension lorsque vous effectuez des tâches ne nécessitant pas d'alimentation électrique. Reportez-vous à GP 10. Débranchez le câble d'alimentation pour prévenir tout risque d'électrocution. Les chocs électriques peuvent présenter un danger de mort ou entraîner des blessures graves. De plus, certaines pièces, lorsqu'elles sont en mouvement, peuvent être source de blessures graves.

AVVERTENZA: Accertarsi di isolare la macchina dall'alimentazione elettrica quando si eseguono attività che non richiedono elettricità. Vedere GP 10. Scollegare il cavo di alimentazione. L'elettricità può causare morte o lesioni personali. Le parti in movimento possono causare lesioni personali.

VORSICHT: Sicherstellen, dass die Stromversorgung des Geräts bei Arbeiten, die keinen Strom erfordern, ausgeschaltet ist. Siehe auch GP 10. Den Netzstecker ziehen. Andernfalls besteht Stromschlaggefahr und Verletzungsgefahr durch bewegliche Teile.

AVISO: Asegúrese de mantener la máquina aislada de la energía eléctrica mientras realiza tareas que no necesitan electricidad. Consulte GP 10. Desconecte el cable de alimentación. La energía eléctrica puede producir lesiones o incluso la muerte. Las piezas sueltas pueden producir lesiones.

CAUTION: When installing a new ESS PWB and a new Drive PWB at the same time,

first install the new ESS PWB. Refer to, REP 3.1. If the new ESS PWB installation is un-

successful, switch off the machine, then install the new Drive PWB, Refer to REP 1.2.

Refer to the procedure that follows as necessary:

• GP 9 How to Check a Switch

- 1. Check the actuator on the L/H cover for damage. If necessary, install a new L/H cover, PL 80.40 Item 8.
- 2. Enter dC330 code 077-300. Check the left hand cover interlock switch, PL 80.40 Item 1.
- 3. If the fault persists, install new components as required following the CAUTION below:
  - LVPS PWB, PL 1.10 Item 3.
  - ESS PWB, PL 3.10 Item 6.
  - Drive PWB, PL 1.10 Item 4.

# 077-305 TM Left Cover Open RAP

### BSD 1.9 Power Interlock Switching (2 of 3)

077-301 Tray module left cover was opened during run.

# Procedure

**WARNING:** Ensure that the electricity to the machine is switched off while performing tasks that do not need electricity. Refer to GP 10. Disconnect the power cord. Electricity can cause death or injury. Moving parts can cause injury.

DANGER : Assurez-vous que la machine est hors tension lorsque vous effectuez des tâches ne nécessitant pas d'alimentation électrique. Reportez-vous à GP 10. Débranchez le câble d'alimentation pour prévenir tout risque d'électrocution. Les chocs électriques peuvent présenter un danger de mort ou entraîner des blessures graves. De plus, certaines pièces, lorsqu'elles sont en mouvement, peuvent être source de blessures graves.

AVVERTENZA: Accertarsi di isolare la macchina dall'alimentazione elettrica quando si eseguono attività che non richiedono elettricità. Vedere GP 10. Scollegare il cavo di alimentazione. L'elettricità può causare morte o lesioni personali. Le parti in movimento possono causare lesioni personali.

VORSICHT: Sicherstellen, dass die Stromversorgung des Geräts bei Arbeiten, die keinen Strom erfordern, ausgeschaltet ist. Siehe auch GP 10. Den Netzstecker ziehen. Andernfalls besteht Stromschlaggefahr und Verletzungsgefahr durch bewegliche Teile.

AVISO: Asegúrese de mantener la máquina aislada de la energía eléctrica mientras realiza tareas que no necesitan electricidad. Consulte **GP 10**. Desconecte el cable de alimentación. La energía eléctrica puede producir lesiones o incluso la muerte. Las piezas sueltas pueden producir lesiones.

Refer to the procedure that follows as necessary:

• GP 9 How to Check a Switch

Perform the steps that follow:

- 1. Check the actuator on the tray module left cover for damage. If necessary, install a new tray module left cover:
  - (1TM), PL 70.16 Item 6.
  - (3TM), PL 70.21 Item 6.
  - (STM), PL 70.25 Item 2.
  - (TTM), PL 70.70 Item 7.
- 2. Enter dC330, code 077-306. As necessary, perform the steps that follow:
  - Check the 1TM left cover switch, PL 80.15 Item 3.
  - Check the 3TM left cover switch, PL 80.30 Item 8.
  - Check the STM left cover switch, PL 80.35 Item 4.
  - Check the TTM left cover switch, PL 70.95 Item 18.
- 3. If the fault persists, install new components as required following the CAUTION below:
  - 1TM PWB, PL 70.17 Item 5.
  - 3TM PWB, PL 70.23 Item 5.
  - STM PWB, PL 70.28 Item 4.

- TTM PWB, PL 70.90 Item 1.
- ESS PWB, PL 3.10 Item 6.
- Drive PWB, PL 1.10 Item 4.

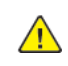

# 077-308 L/H High Cover Open RAP

#### BSD 10.6 Fused Paper Exit 2

077-308 L/H high cover was was opened during run.

### Procedure

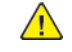

**WARNING:** Ensure that the electricity to the machine is switched off while performing tasks that do not need electricity. Refer to GP 10. Disconnect the power cord. Electricity can cause death or injury. Moving parts can cause injury.

DANGER : Assurez-vous que la machine est hors tension lorsque vous effectuez des tâches ne nécessitant pas d'alimentation électrique. Reportez-vous à GP 10. Débranchez le câble d'alimentation pour prévenir tout risque d'électrocution. Les chocs électriques peuvent présenter un danger de mort ou entraîner des blessures graves. De plus, certaines pièces, lorsqu'elles sont en mouvement, peuvent être source de blessures graves.

AVVERTENZA: Accertarsi di isolare la macchina dall'alimentazione elettrica quando si eseguono attività che non richiedono elettricità. Vedere GP 10. Scollegare il cavo di alimentazione. L'elettricità può causare morte o lesioni personali. Le parti in movimento possono causare lesioni personali.

VORSICHT: Sicherstellen, dass die Stromversorgung des Geräts bei Arbeiten, die keinen Strom erfordern, ausgeschaltet ist. Siehe auch GP 10. Den Netzstecker ziehen. Andernfalls besteht Stromschlaggefahr und Verletzungsgefahr durch bewegliche Teile.

AVISO: Asegúrese de mantener la máquina aislada de la energía eléctrica mientras realiza tareas que no necesitan electricidad. Consulte GP 10. Desconecte el cable de alimentación. La energía eléctrica puede producir lesiones o incluso la muerte. Las piezas sueltas pueden producir lesiones.

Refer to the procedure that follows as necessary:

• GP 9 How to Check a Switch

Perform the steps that follow:

- 1. Check the actuator on the left hand transport assembly, PL 10.20 Item 2 for damage. If necessary, install a new left hand transport assembly,
- 2. Enter dC330 code 077-302. Check the left hand high cover switch, PL 10.21 Item 3.
- 3. If the fault persists, install new components as required following the CAUTION below:
  - ESS PWB, PL 3.10 Item 6.
  - Drive PWB, PL 1.10 Item 4.

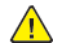

**CAUTION:** When installing a new ESS PWB and a new Drive PWB at the same time, first install the new ESS PWB. Refer to, REP 3.1. If the new ESS PWB installation is unsuccessful, switch off the machine, then install the new Drive PWB, Refer to REP 1.2.

# 077-967, 077-968 Paper Size Mismatch RAP

077-967 The selected paper size is different from the size of the paper loaded.

077-968 The selected paper size is different from the size of the paper loaded.

# Procedure

- 1. Advice the customer to verify the paper size is correct for the job performed and change either the settings on the UI or the paper in the tray.
- 2. Switch off, then switch on the machine, GP 10.
- 3. If the faults persist, perform SCP 5 Final Actions.

# 078-102 Registration Sensor Jam (HCF) RAP

### **BSD 8.5 Registration**

#### **BSD 8.8 HCF Paper Transportation**

078-102 Paper fed from the HCF did not actuate the registration sensor within the specified time.

# **Initial Actions**

**WARNING:** Ensure that the electricity to the machine is switched off while performing tasks that do not need electricity. Refer to GP 10. Disconnect the power cord. Electricity can cause death or injury. Moving parts can cause injury.

DANGER : Assurez-vous que la machine est hors tension lorsque vous effectuez des tâches ne nécessitant pas d'alimentation électrique. Reportez-vous à GP 10. Débranchez le câble d'alimentation pour prévenir tout risque d'électrocution. Les chocs électriques peuvent présenter un danger de mort ou entraîner des blessures graves. De plus, certaines pièces, lorsqu'elles sont en mouvement, peuvent être source de blessures graves.

AVVERTENZA: Accertarsi di isolare la macchina dall'alimentazione elettrica quando si eseguono attività che non richiedono elettricità. Vedere GP 10. Scollegare il cavo di alimentazione. L'elettricità può causare morte o lesioni personali. Le parti in movimento possono causare lesioni personali.

VORSICHT: Sicherstellen, dass die Stromversorgung des Geräts bei Arbeiten, die keinen Strom erfordern, ausgeschaltet ist. Siehe auch GP 10. Den Netzstecker ziehen. Andernfalls besteht Stromschlaggefahr und Verletzungsgefahr durch bewegliche Teile.

AVISO: Asegúrese de mantener la máquina aislada de la energía eléctrica mientras realiza tareas que no necesitan electricidad. Consulte GP 10. Desconecte el cable de alimentación. La energía eléctrica puede producir lesiones o incluso la muerte. Las piezas sueltas pueden producir lesiones.

- Check the condition of the paper in the HCF. Refer to GP 15 Paper and Media Size Specifications.
- Check for obstructions in the paper path.

# Procedure

Refer to the procedures that follow as necessary:

- GP 6 How to Check a Motor.
- GP 7 How to Check a Sensor.
- GP 8 How to Check a Solenoid or Clutch.

Enter dC330, code 077-104. Manually actuate the registration sensor, PL 80.55 Item 4. The display changes.

### Y N

Check the registration sensor, PL 80.55 Item 4.

Enter dC330 code 078-093 to run the HCF takeaway motor.

#### The motor runs. Y N

Check the wiring between the HCF takeaway motor (JF57) and the HCF PWB (JF06). The wiring is good.

A

# N

Repair as necessary.

Check that the resistance through the HCF takeaway motor is approximately 0.8 ohms between:

- JF57 pin 3 to pins 1 and 2.
- JF57 pin 4 to pins 5 and 6.

### The resistances are good.

Y N

Install a new HCF takeaway motor, PL 70.60 Item 7.

Check the voltage between JF06 pins 9 and 10 and ground.

#### +24V is measured.

Y N

Check the +24VDC circuit.

Install a new HCF takeaway motor, PL 70.60 Item 7. If the fault persists, install a new HCF PWB, PL 70.60 Item 9.

Check the items that follow:

- Check the HCF feed roll, nudger roll, PL 80.61 and retard roll, PL 80.62 for foreign substances or wear. Clean or install new components as necessary.
- Check the registration roll and takeaway roll 1, PL 80.55 for foreign substances or wear. Clean or install new components as necessary.
- Takeaway roll and nip rolls, PL 70.55 for foreign substances or wear.
- HCF and IOT for a poor docking
- Drive gears, PL 80.60.

If the fault persists, install a new HCF PWB, PL 70.60 Item 9.

# 078-104, 078-901 HCF Feed Out Sensor Fault RAP

#### **BSD 8.8 HCF Paper Transportation**

078-104 Paper fed from the HCF did not actuate the HCF feed out sensor within the specified time.

078-104 The HCF feed out sensor detected paper.

# **Initial Actions**

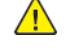

**WARNING:** Ensure that the electricity to the machine is switched off while performing tasks that do not need electricity. Refer to GP 10. Disconnect the power cord. Electricity can cause death or injury. Moving parts can cause injury.

DANGER : Assurez-vous que la machine est hors tension lorsque vous effectuez des tâches ne nécessitant pas d'alimentation électrique. Reportez-vous à GP 10. Débranchez le câble d'alimentation pour prévenir tout risque d'électrocution. Les chocs électriques peuvent présenter un danger de mort ou entraîner des blessures graves. De plus, certaines pièces, lorsqu'elles sont en mouvement, peuvent être source de blessures graves.

AVVERTENZA: Accertarsi di isolare la macchina dall'alimentazione elettrica quando si eseguono attività che non richiedono elettricità. Vedere GP 10. Scollegare il cavo di alimentazione. L'elettricità può causare morte o lesioni personali. Le parti in movimento possono causare lesioni personali.

VORSICHT: Sicherstellen, dass die Stromversorgung des Geräts bei Arbeiten, die keinen Strom erfordern, ausgeschaltet ist. Siehe auch GP 10. Den Netzstecker ziehen. Andernfalls besteht Stromschlaggefahr und Verletzungsgefahr durch bewegliche Teile.

AVISO: Asegúrese de mantener la máquina aislada de la energía eléctrica mientras realiza tareas que no necesitan electricidad. Consulte GP 10. Desconecte el cable de alimentación. La energía eléctrica puede producir lesiones o incluso la muerte. Las piezas sueltas pueden producir lesiones.

- Check the condition of the paper in the HCF. Refer to GP 15 Paper and Media Size Specifications.
- Check for obstructions in the paper path.

# Procedure

Refer to the procedures that follow as necessary:

- GP 6 How to Check a Motor.
- GP 7 How to Check a Sensor.

Enter dC330 code 078-101. Manually actuate the HCF feed out sensor, PL 70.55 Item 25. **The display changes.** 

Y N

Check the HCF feed out sensor.

Enter dC330 code 078-093 to run the HCF takeaway motor.

```
The motor runs.
Y N
```

```
Check the wiring between the HCF takeaway motor (P/J57) and the HCF PWB (P/J6).

The wiring is good.

Y N

Repair as necessary.
```

```
A
```

#### Α

Check that the resistance through the HCF takeaway motor is approximately 0.8 ohms between:

- P/J57 pin 3 to pins 1 and 2.
- P/J57 pin 4 to pins 5 and 6.

#### The resistances are good.

Y N

Install a new HCF takeaway motor, PL 70.60 Item 7.

Check the voltage between JF06 pins 9 and 10 and ground.

+24V is measured.

- Y N
  - Check the +24VDC circuit.

Install a new HCF takeaway motor, PL 70.60 Item 7. If the fault persists, install a new HCF PWB, PL 70.60 Item 9.

Check the HCF take away components. Install new components as necessary, PL 70.55.

# 078-216, 078-219 HCF Communication Failure RAP

078-216 Cannot read from and/or write to the NVM in the HCF.

078-219 HCF soft download fail.

### Procedure

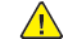

**WARNING:** Ensure that the electricity to the machine is switched off while performing tasks that do not need electricity. Refer to GP 10. Disconnect the power cord. Electricity can cause death or injury. Moving parts can cause injury.

DANGER : Assurez-vous que la machine est hors tension lorsque vous effectuez des tâches ne nécessitant pas d'alimentation électrique. Reportez-vous à GP 10. Débranchez le câble d'alimentation pour prévenir tout risque d'électrocution. Les chocs électriques peuvent présenter un danger de mort ou entraîner des blessures graves. De plus, certaines pièces, lorsqu'elles sont en mouvement, peuvent être source de blessures graves.

AVVERTENZA: Accertarsi di isolare la macchina dall'alimentazione elettrica quando si eseguono attività che non richiedono elettricità. Vedere GP 10. Scollegare il cavo di alimentazione. L'elettricità può causare morte o lesioni personali. Le parti in movimento possono causare lesioni personali.

VORSICHT: Sicherstellen, dass die Stromversorgung des Geräts bei Arbeiten, die keinen Strom erfordern, ausgeschaltet ist. Siehe auch GP 10. Den Netzstecker ziehen. Andernfalls besteht Stromschlaggefahr und Verletzungsgefahr durch bewegliche Teile.

AVISO: Asegúrese de mantener la máquina aislada de la energía eléctrica mientras realiza tareas que no necesitan electricidad. Consulte GP 10. Desconecte el cable de alimentación. La energía eléctrica puede producir lesiones o incluso la muerte. Las piezas sueltas pueden producir lesiones.

Perform the steps that follow:

- 1. Switch off, then switch on the machine, GP 10.
- 2. Check wires and connectors between the HCF and the IOT.
- 3. Reload the software, GP 4.

488

4. If the fault persists, install a new HCF PWB, PL 70.60 Item 9.

# 078-250 HCF Lift Fault RAP

#### BSD 7.15 HCF Paper Stacking

078-250 HCF tray lift failure. The tray 6 level sensor is not actuated within the specified time.

#### **Initial Actions**

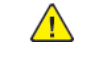

**WARNING:** Ensure that the electricity to the machine is switched off while performing tasks that do not need electricity. Refer to GP 10. Disconnect the power cord. Electricity can cause death or injury. Moving parts can cause injury.

DANGER : Assurez-vous que la machine est hors tension lorsque vous effectuez des tâches ne nécessitant pas d'alimentation électrique. Reportez-vous à GP 10. Débranchez le câble d'alimentation pour prévenir tout risque d'électrocution. Les chocs électriques peuvent présenter un danger de mort ou entraîner des blessures graves. De plus, certaines pièces, lorsqu'elles sont en mouvement, peuvent être source de blessures graves.

AVVERTENZA: Accertarsi di isolare la macchina dall'alimentazione elettrica quando si eseguono attività che non richiedono elettricità. Vedere GP 10. Scollegare il cavo di alimentazione. L'elettricità può causare morte o lesioni personali. Le parti in movimento possono causare lesioni personali.

VORSICHT: Sicherstellen, dass die Stromversorgung des Geräts bei Arbeiten, die keinen Strom erfordern, ausgeschaltet ist. Siehe auch GP 10. Den Netzstecker ziehen. Andernfalls besteht Stromschlaggefahr und Verletzungsgefahr durch bewegliche Teile.

AVISO: Asegúrese de mantener la máquina aislada de la energía eléctrica mientras realiza tareas que no necesitan electricidad. Consulte GP 10. Desconecte el cable de alimentación. La energía eléctrica puede producir lesiones o incluso la muerte. Las piezas sueltas pueden producir lesiones.

- Check the condition of the paper in the HCF. Refer to GP 15 Paper and Media Size Specifications.
- Check for obstructions in the paper tray.

#### Procedure

Refer to the procedures that follow as necessary:

- GP 6 How to Check a Motor.
- GP 7 How to Check a Sensor.

Open, then close the HCF door.

#### The HCF lift/feed motor runs.

```
N
```

Check the wiring between the HCF lift/feed motor (P/J58) and the HCF PWB (P/J6).

```
The wiring is good.
```

- Y N
- Repair as necessary.

Check that the resistance through the HCF lift/feed motor is approximately 0.8 ohms between:

- P/J58 pin 3 to pins 1 and 2.
- P/J58 pin 4 to pins 5 and 6.

#### The resistances are good.

N Install a new HCF lift/feed motor, PL 80.60 Item 23. Check the voltage between P/J6 pins 3 and 4 and ground. +24V is measured. N Check the +24VDC circuit.

Install a new HCF lift/feed motor, PL 80.60 Item 23. If the fault persists, install a new HCF PWB, PL 70.60 Item 9.

Check the installation of the HCF stack height sensor, PL 80.61 Item 19 and the operation of the actuator.

#### The sensor and actuator are good. Ν

Υ

Correctly install the HCF stack height sensor, or install new components as necessary, PL 80.61.

Enter dC330 code 078-201. Manually actuate the HCF stack height sensor, PL 80.61 Item 19.

#### The display changes. Ν

```
Υ
```

Check the HCF stack height sensor.

Check the mechanical components of the lift mechanism for dirty or damaged gears, broken or out of place cables, PL 70.51. If the fault persists, install a new HCF PWB, PL 70.60 Item 9.

# 078-300 HCF Top Cover Interlock Open RAP

#### **BSD 1.11 DC Power Distribution - HCF**

078-300 The HCF top cover interlock is open.

### Procedure

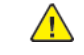

**WARNING:** Ensure that the electricity to the machine is switched off while performing tasks that do not need electricity. Refer to GP 10. Disconnect the power cord. Electricity can cause death or injury. Moving parts can cause injury.

DANGER : Assurez-vous aue la machine est hors tension lorsaue vous effectuez des tâches ne nécessitant pas d'alimentation électrique. Reportez-vous à GP 10. Débranchez le câble d'alimentation pour prévenir tout risque d'électrocution. Les chocs électriques peuvent présenter un danger de mort ou entraîner des blessures graves. De plus, certaines pièces, lorsqu'elles sont en mouvement, peuvent être source de blessures graves.

AVVERTENZA: Accertarsi di isolare la macchina dall'alimentazione elettrica guando si esequono attività che non richiedono elettricità. Vedere GP 10. Scollegare il cavo di alimentazione. L'elettricità può causare morte o lesioni personali. Le parti in movimento possono causare lesioni personali.

VORSICHT: Sicherstellen, dass die Stromversorgung des Geräts bei Arbeiten, die keinen Strom erfordern, ausgeschaltet ist. Siehe auch GP 10. Den Netzstecker ziehen. Andernfalls besteht Stromschlaggefahr und Verletzungsgefahr durch bewegliche Teile.

AVISO: Asegúrese de mantener la máguina aislada de la energía eléctrica mientras realiza tareas que no necesitan electricidad. Consulte GP 10. Desconecte el cable de alimentación. La energía eléctrica puede producir lesiones o incluso la muerte. Las piezas sueltas pueden producir lesiones.

Refer to the procedure that follows as necessary:

• GP 9 How to Check a Switch.

Enter dC330 code 078-300. Open then close the top cover, PL 70.55 Item 7 to actuate the HCF top cover interlock switch.

#### The display changes.

| Ν                                                                 |                                                                                                    |  |
|-------------------------------------------------------------------|----------------------------------------------------------------------------------------------------|--|
| Measure the voltage between P/J5 pin 2 on the HCF PWB and ground. |                                                                                                    |  |
| +24V is measure<br>Y N                                            | d.                                                                                                    |  |
| Measure th                                                        | e voltage between P/J5 pin 1 on the HCF PWB and ground.                                                                                                    |  |
| +24V is me<br>Y N<br>Heat<br>+24V<br>Y<br>Insta<br>Check the f    | asured.<br>Sure the voltage between P/J4 pin 1 and 2 on the HCF PWB and ground.<br><b>'DC is measured.</b><br>N<br>Check the +24VDC circuit.<br>Il a new HCF PWB, PL 70.60 Item 9.<br>following wiring between: |  |
| В                                                                 |                                                                                                    |  |
|                                                                   |                                                                                                    |  |

# Α

490

- P/J5 pin 1 on the HCF PWB and FS001 on the HCF top cover interlock switch.
- P/J5 pin 2 on the HCF PWB and FS002 on the HCF top cover interlock switch.

If the wiring is good, install a new HCF top cover interlock switch, PL 70.55 Item 26. Install a new HCF PWB, PL 70.60 Item 9.

The fault could be caused by misalignment of the HCF top cover interlock switch. Ensure the switch and HCF top cover are correctly installed. Check if the actuator is damaged, install new components as necessary, PL 70.55.

If the fault persists, install a new components as necessary:

- HCF PWB, PL 70.60 Item 9.
- Drive PWB, PL 1.10 Item 4.

# 078-301 HCF Docking interlock Open RAP

### BSD 1.11 DC Power Distribution - HCF

078-301 HCF1 side out switch open. The HCF and the IOT were undocked.

# **Initial Actions**

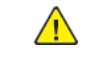

**WARNING:** Ensure that the electricity to the machine is switched off while performing tasks that do not need electricity. Refer to GP 10. Disconnect the power cord. Electricity can cause death or injury. Moving parts can cause injury.

DANGER : Assurez-vous que la machine est hors tension lorsque vous effectuez des tâches ne nécessitant pas d'alimentation électrique. Reportez-vous à GP 10. Débranchez le câble d'alimentation pour prévenir tout risque d'électrocution. Les chocs électriques peuvent présenter un danger de mort ou entraîner des blessures graves. De plus, certaines pièces, lorsqu'elles sont en mouvement, peuvent être source de blessures graves.

AVVERTENZA: Accertarsi di isolare la macchina dall'alimentazione elettrica quando si eseguono attività che non richiedono elettricità. Vedere GP 10. Scollegare il cavo di alimentazione. L'elettricità può causare morte o lesioni personali. Le parti in movimento possono causare lesioni personali.

VORSICHT: Sicherstellen, dass die Stromversorgung des Geräts bei Arbeiten, die keinen Strom erfordern, ausgeschaltet ist. Siehe auch GP 10. Den Netzstecker ziehen. Andernfalls besteht Stromschlaggefahr und Verletzungsgefahr durch bewegliche Teile.

AVISO: Asegúrese de mantener la máquina aislada de la energía eléctrica mientras realiza tareas que no necesitan electricidad. Consulte GP 10. Desconecte el cable de alimentación. La energía eléctrica puede producir lesiones o incluso la muerte. Las piezas sueltas pueden producir lesiones.

- Check that the HCF and the IOT are correctly docked.
- Switch off, then switch on the machine, GP 10.

### Procedure

Refer to the procedure that follows as necessary:

• GP 9 How to Check a Switch.

Enter dC330 code 078-301. Dock then undock the HCF to actuate the HCF1 side out switch. **The display changes.** 

```
Y N
```

Undock the HCF. Actuate the HCF1 side out switch, PL 70.60 Item 8. The display changes. Y N Measure the voltage between P/J8 pin 2 on the HCF PWB and ground. The voltage drops to less than +1VDC when the switch is actuated Y N Check the wiring between: • P/J8 pin 1 on the HCF PWB and FS003 on the HCF1 side out switch. • P/J8 pin 2 on the HCF PWB and FS004 on the HCF1 side out switch. If the wiring is good, install a new HCF1 side out switch, PL 70.60 Item 8. Install a new HCF PWB, PL 70.60 Item 9. Check the alignment of the HCF docking base and the IOT. The fault may be intermittent. Check HCF1 side out switch wiring. If the fault persists, install new components as necessary:

- HCF1 side out switch, PL 70.60 Item 8.
- HCF PWB, PL 70.60 Item 9.

# Chain 089 Entry RAP

When multiple Chain 89 fault codes are indicated in the active fault list (dC125) fixing higher priority faults can result in automatically fixing other, lower priority faults. Fix faults in the order indicated in Table 1.

# Chain 89 Fault Priority

#### Table 1 Chain 89 RAP Priority

| Priority | Fault Code                                    | Fault                     |
|----------|-----------------------------------------------|---------------------------|
| 1 (High) | 089-616                                       | RC Data Overflow Fail-B   |
| 2        | 089-604, 606, 607, 609, 610,<br>612, 613, 615 | RC Sample Block Fail-B    |
| 3        | 089-601, 089-603                              | Sample Block Fail-A1      |
| 4        | 089-600                                       | RC Sample Lateral Fail-A1 |
| 5        | 089-617                                       | RC Data Over Range        |
| 6 (Low)  | 089-623, 629, 674, 676, 677,<br>679           | MOB LED Fail              |

# 089-600 RC Sample Lateral Fail-A1 RAP

089-600 An error with the Cyan fast scan position that is used as a reference during A1 (fine adjustment pattern) and C patch detection.

# Initial Actions

Enter dC125, if multiple chain 89 faults are indicated, refer to Chain 089 Entry to determine the highest priority fault.

# Procedure

WARNING: Ensure that the electricity to the machine is switched off while performing tasks that do not need electricity. Refer to GP 10. Disconnect the power cord. Electricity can cause death or injury. Moving parts can cause injury.

DANGER : Assurez-vous que la machine est hors tension lorsque vous effectuez des tâches ne nécessitant pas d'alimentation électrique. Reportez-vous à GP 10. Débranchez le câble d'alimentation pour prévenir tout risque d'électrocution. Les chocs électriques peuvent présenter un danger de mort ou entraîner des blessures graves. De plus, certaines pièces, lorsqu'elles sont en mouvement, peuvent être source de blessures graves.

AVVERTENZA: Accertarsi di isolare la macchina dall'alimentazione elettrica quando si esequono attività che non richiedono elettricità. Vedere GP 10. Scollegare il cavo di alimentazione. L'elettricità può causare morte o lesioni personali. Le parti in movimento possono causare lesioni personali.

VORSICHT: Sicherstellen, dass die Stromversorgung des Geräts bei Arbeiten, die keinen Strom erfordern, ausgeschaltet ist. Siehe auch GP 10. Den Netzstecker ziehen. Andernfalls besteht Stromschlaggefahr und Verletzungsgefahr durch bewegliche Teile.

AVISO: Asegúrese de mantener la máquina aislada de la energía eléctrica mientras realiza tareas que no necesitan electricidad. Consulte GP 10. Desconecte el cable de alimentación. La energía eléctrica puede producir lesiones o incluso la muerte. Las piezas sueltas pueden producir lesiones.

Check the installation and condition of the IBT Belt Unit. PL 90.45 Item 1.

#### The IBT Belt unit is good. Υ

Ν

Install the IBT belt unit correctly.

Install a new IBT belt unit, PL 90.40 Item 3. After installing a new IBT belt unit, enter dC135 code 954-820 to reset the HFSI value for the BTR Unit. If the fault persists install a new drive PWB, PL 1.10 Item 4. Enter dC675, perform the registration control setup cycle.

# 089-601, 089-603 RC Sample Block Fail-A1 RAP

#### BSD 9.9 ADC and Environment Sensing .

**089-601** During the A1 (fine adjustment pattern) and C patch detection, the patch at the MOB ADC Sensor In did not satisfy the defined number of valid sample blocks.

**089-603** During the A1 (fine adjustment pattern) and C patch detection, the patch at the MOB ADC Sensor Out did not satisfy the defined number of valid sample blocks.

# **Initial Actions**

Enter dC125, if multiple chain 89 faults are indicated, refer to Chain 089 Entry to determine the highest priority fault.

## Procedure

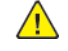

**WARNING:** Ensure that the electricity to the machine is switched off while performing tasks that do not need electricity. Refer to GP 10. Disconnect the power cord. Electricity can cause death or injury. Moving parts can cause injury.

DANGER : Assurez-vous que la machine est hors tension lorsque vous effectuez des tâches ne nécessitant pas d'alimentation électrique. Reportez-vous à GP 10. Débranchez le câble d'alimentation pour prévenir tout risque d'électrocution. Les chocs électriques peuvent présenter un danger de mort ou entraîner des blessures graves. De plus, certaines pièces, lorsqu'elles sont en mouvement, peuvent être source de blessures graves.

AVVERTENZA: Accertarsi di isolare la macchina dall'alimentazione elettrica quando si eseguono attività che non richiedono elettricità. Vedere GP 10. Scollegare il cavo di alimentazione. L'elettricità può causare morte o lesioni personali. Le parti in movimento possono causare lesioni personali.

VORSICHT: Sicherstellen, dass die Stromversorgung des Geräts bei Arbeiten, die keinen Strom erfordern, ausgeschaltet ist. Siehe auch GP 10. Den Netzstecker ziehen. Andernfalls besteht Stromschlaggefahr und Verletzungsgefahr durch bewegliche Teile.

AVISO: Asegúrese de mantener la máquina aislada de la energía eléctrica mientras realiza tareas que no necesitan electricidad. Consulte GP 10. Desconecte el cable de alimentación. La energía eléctrica puede producir lesiones o incluso la muerte. Las piezas sueltas pueden producir lesiones.

Refer to the procedure that follows as necessary:

• GP 7 How to Check a Sensor.

Perform the steps that follow:

- Check the applicable MOB ADC sensor for contamination, open circuits, short circuits or damage:
- 2. If the fault persists, install a new MOB ADC sensor assembly, PL 90.40 Item 6.
- 3. Enter dC675, perform the registration control setup cycle.

# 089-604, 606, 607, 609, 610, 612, 613, 615 RC Sample Block Fail-B RAP

#### BSD 9.9 ADC and Environment Sensing , BSD 9.4 Development (1 of 2) .

**089-604** During the yellow B (rough adjustment pattern) patch detection, the patch at the MOB ADC In Sensor did not satisfy the defined number of valid sample blocks.

**089-606** During the yellow B (rough adjustment pattern) patch detection, the patch at the MOB ADC Out Sensor did not satisfy the defined number of valid sample blocks.

**089-607** During the magenta B (rough adjustment pattern) patch detection, the patch at the MOB ADC In Sensor did not satisfy the defined number of valid sample blocks.

**089-609** During the magenta B (rough adjustment pattern) patch detection, the patch at the MOB ADC Out Sensor did not satisfy the defined number of valid sample blocks.

**089-610** During the cyan B (rough adjustment pattern) patch detection, the patch at the MOB ADC In Sensor did not satisfy the defined number of valid sample blocks.

**089-612** During the cyan B (rough adjustment pattern) patch detection, the patch at the MOB ADC Out Sensor did not satisfy the defined number of valid sample blocks.

**089-613** During the black B (rough adjustment pattern) patch detection, the patch at the MOB ADC In Sensor did not satisfy the defined number of valid sample blocks.

**089-615** During the black B (rough adjustment pattern) patch detection, the patch at the MOB ADC Out Sensor did not satisfy the defined number of valid sample blocks.

## **Initial Actions**

Enter dC125, if multiple chain 89 faults are indicated, refer to Chain 089 Entry to determine the highest priority fault.

### Procedure

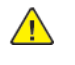

**WARNING:** Ensure that the electricity to the machine is switched off while performing tasks that do not need electricity. Refer to GP 10. Disconnect the power cord. Electricity can cause death or injury. Moving parts can cause injury.

DANGER : Assurez-vous que la machine est hors tension lorsque vous effectuez des tâches ne nécessitant pas d'alimentation électrique. Reportez-vous à GP 10. Débranchez le câble d'alimentation pour prévenir tout risque d'électrocution. Les chocs électriques peuvent présenter un danger de mort ou entraîner des blessures graves. De plus, certaines pièces, lorsqu'elles sont en mouvement, peuvent être source de blessures graves.

AVVERTENZA: Accertarsi di isolare la macchina dall'alimentazione elettrica quando si eseguono attività che non richiedono elettricità. Vedere GP 10. Scollegare il cavo di alimentazione. L'elettricità può causare morte o lesioni personali. Le parti in movimento possono causare lesioni personali.

VORSICHT: Sicherstellen, dass die Stromversorgung des Geräts bei Arbeiten, die keinen Strom erfordern, ausgeschaltet ist. Siehe auch GP 10. Den Netzstecker ziehen. Andernfalls besteht Stromschlaggefahr und Verletzungsgefahr durch bewegliche Teile.

AVISO: Asegúrese de mantener la máquina aislada de la energía eléctrica mientras realiza tareas que no necesitan electricidad. Consulte GP 10. Desconecte el cable de alimentación. La energía eléctrica puede producir lesiones o incluso la muerte. Las piezas sueltas pueden producir lesiones.

Refer to the procedure that follows as necessary:

• GP 7 How to Check a Sensor.

Check the wiring between the drive PWB and the applicable MOB ADC sensor for open circuits, short circuits or damage.

#### The connection is good. Υ Ν

distortion.

Ν

Reconnect or repair the wiring between the drive PWB and the MOB ADC sensor. Check the magnet roll at the applicable MOB ADC sensor position for contamination, damage or

The magnet roll is good.

Υ

Install a new MOB ADC sensor assembly, PL 90.40 Item 6.

Check the IBT Belt, PL 90.45, at the applicable MOB ADC Sensor position for damage and distortion.

#### The IBT Belt is good. N

Υ

Install a new IBT belt unit, PL 90.45 Item 1. Enter dC135 code 954-820 to reset the HFSI value for the BTR Unit.

Check the Drum Cartridge, PL 90.20, for damage and deformation.

## The drum cartridge is good.

Y Ν

494

Install a new drum cartridge, PL 90.20 Item 5 (Black), PL 90.20 Item 8 (Yellow), PL 90.20 Item 7 (Magenta), PL 90.20 Item 6 (Cyan).

Install a new MOB ADC sensor assembly, PL 90.40 Item 6. If the fault persists install a new drive PWB, PL 1.10 Item 4. Enter dC675, perform the registration control setup cycle.

# 089-616 RC Data Overflow Fail-B RAP

**089-616** The correction setting value of the calculation result has exceeded the allowed range.

# **Initial Actions**

Enter dC125, if multiple chain 89 faults are indicated, refer to Chain 089 Entry to determine the highest priority fault.

# Procedure

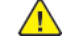

WARNING: Ensure that the electricity to the machine is switched off while performing tasks that do not need electricity. Refer to GP 10. Disconnect the power cord. Electricity can cause death or injury. Moving parts can cause injury.

DANGER : Assurez-vous que la machine est hors tension lorsque vous effectuez des tâches ne nécessitant pas d'alimentation électrique. Reportez-vous à GP 10. Débranchez le câble d'alimentation pour prévenir tout risque d'électrocution. Les chocs électriques peuvent présenter un danger de mort ou entraîner des blessures graves. De plus, certaines pièces, lorsqu'elles sont en mouvement, peuvent être source de blessures graves.

AVVERTENZA: Accertarsi di isolare la macchina dall'alimentazione elettrica quando si eseguono attività che non richiedono elettricità. Vedere GP 10. Scollegare il cavo di alimentazione. L'elettricità può causare morte o lesioni personali. Le parti in movimento possono causare lesioni personali.

VORSICHT: Sicherstellen, dass die Stromversorgung des Geräts bei Arbeiten, die keinen Strom erfordern, ausgeschaltet ist. Siehe auch GP 10. Den Netzstecker ziehen. Andernfalls besteht Stromschlaggefahr und Verletzungsgefahr durch bewegliche Teile.

AVISO: Asegúrese de mantener la máguina aislada de la energía eléctrica mientras realiza tareas que no necesitan electricidad. Consulte GP 10. Desconecte el cable de alimentación. La energía eléctrica puede producir lesiones o incluso la muerte. Las piezas sueltas pueden producir lesiones.

Enter dC675, perform the registration control setup cycle and compare the correction amount with the value in Table 1.

### Table 1 Registration control adjustment ranges

|                  | Adjustment Range |         |
|------------------|------------------|---------|
| Correction item  | Minimum          | Maximum |
| Fast Scan Margin | -90              | +90     |
| Slow Scan Margin | -4720            | +4720   |
| Skew             | -800             | +800    |

Fast Scan Margin or Slow Scan Margin have reached the minimum or maximum adjustment value.

Ν

Υ

Check the position of the drum cartridge of each color.

The drum cartridge positions are good.

- Ν
- Correctly position all drum cartridges.

# Α

Install a new drum cartridge as necessary:

- Yellow drum cartridge, PL 90.20 Item 8.
- Magenta drum cartridge, PL 90.20 Item 7.
- Cyan drum cartridge, PL 90.20 Item 6.
- Black drum cartridge, PL 90.20 Item 5.

If the fault persists, install a new LPH, PL 60.35 Item 1, as necessary.

Check if **Fast Scan Margin** or **Slow Scan Margin** have reached the minimum or maximum adjustment value.

# Slow Scan Margin has reached the minimum or maximum adjustment value.

Y N

Raise/lower the LPH (Y, M, C, K) 2 to 3 times to check the LPH lift up/down mechanism.

If no fault is found, install a new LPH, PL 60.35 Item 1, as necessary.

Install a new drive PWB, PL 1.10 Item 4. Enter dC675, perform the registration control setup cycle.

# 089-617 RC Data Over Range RAP

**089-617** The result from adding the offset value to the correction value has exceeded the settable range.

# **Initial Actions**

Enter dC125, if multiple chain 89 faults are indicated, refer to Chain 089 Entry to determine the highest priority fault.

# Procedure

Enter dC131, check the NVM values that follow:

- 759-319 (Lead Registration Offset).
- 759-321 (Side 1 Registration Offset).
- 759-322 (Side 2 Registration Offset).

# 089-623, 629, 674, 676, 677, 679 MOB ADC Sensor Fail RAP

#### BSD 9.9 ADC and Environment Sensing

**089-623** The amount of reflected light was not stabilized during MOB ADC In Sensor LED brightness correction.

**089-629** The amount of reflected light was not stabilized during MOB ADC Out Sensor LED brightness correction.

**089-674** The LED light amount setting value does not converge in gain correction of the MOB ADC In Sensor LED Brightness Correction.

**089-676** The LED light amount setting value does not converge in gain correction of the MOB ADC Out Sensor LED Brightness Correction.

**089-677** An error occurs in the output voltage value of the IBT Belt Sensor during MOB ADC In Sensor LED Brightness Correction.

**089-679** An error occurs in the output voltage value of the IBT Belt Sensor during MOB ADC Out Sensor LED Brightness Correction.

# **Initial Actions**

Enter dC125, if multiple chain 89 faults are indicated, refer to Chain 089 Entry to determine the highest priority fault.

# Procedure

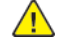

**WARNING:** Ensure that the electricity to the machine is switched off while performing tasks that do not need electricity. Refer to **GP 10**. Disconnect the power cord. Electricity can cause death or injury. Moving parts can cause injury.

DANGER : Assurez-vous que la machine est hors tension lorsque vous effectuez des tâches ne nécessitant pas d'alimentation électrique. Reportez-vous à GP 10. Débranchez le câble d'alimentation pour prévenir tout risque d'électrocution. Les chocs électriques peuvent présenter un danger de mort ou entraîner des blessures graves. De plus, certaines pièces, lorsqu'elles sont en mouvement, peuvent être source de blessures graves.

AVVERTENZA: Accertarsi di isolare la macchina dall'alimentazione elettrica quando si eseguono attività che non richiedono elettricità. Vedere GP 10. Scollegare il cavo di alimentazione. L'elettricità può causare morte o lesioni personali. Le parti in movimento possono causare lesioni personali.

VORSICHT: Sicherstellen, dass die Stromversorgung des Geräts bei Arbeiten, die keinen Strom erfordern, ausgeschaltet ist. Siehe auch GP 10. Den Netzstecker ziehen. Andernfalls besteht Stromschlaggefahr und Verletzungsgefahr durch bewegliche Teile.

AVISO: Asegúrese de mantener la máquina aislada de la energía eléctrica mientras realiza tareas que no necesitan electricidad. Consulte GP 10. Desconecte el cable de alimentación. La energía eléctrica puede producir lesiones o incluso la muerte. Las piezas sueltas pueden producir lesiones.

Refer to the procedure that follows as necessary:

• GP 7 How to Check a Sensor.

Check the wiring between the drive PWB and the applicable MOB ADC sensor for open circuits, short circuits or damage.

#### The connection is good.

# Y N

Reconnect or repair the wiring between the drive PWB and the MOB ADC sensor. Check the IBT Belt, PL 90.45, at the applicable MOB ADC Sensor position for damage and distortion.

### The IBT Belt is good.

#### Y N

Install a new IBT belt unit, PL 90.45 Item 1. Enter dC135 code 954-820 to reset the HFSI value for the BTR Unit.

Check the detection area of the applicable MOB ADC sensor for obstruction or contamination. The MOB ADC sensor is good.

Y N

Clean the detection area of the MOB ADC sensor.

Install a new MOB ADC sensor assembly, PL 90.40 Item 6.

The fault persists.

Y N

Perform SCP 5 Final Actions.

Install a new IBT belt unit, PL 90.45 Item 1. After installing a new IBT belt unit, enter dC135 code 954-820 to reset the HFSI value for the BTR Unit.

## The fault persists.

Y N

Perform SCP 5 Final Actions.

If the fault persists, install a new drive PWB PL 1.10 Item 4. Enter dC675, perform the registration control setup cycle.

# 091-328 to 091-331, 091-921, 091-927 to 091-929 Drum CRUM Communication Error RAP

#### BSD 9.1 Xero Life Control (Y, M), BSD 9.2 Xero Life Control (C, K)

091-328 Black Drum cartridge CRUM authentication IC communication error.

091-329 Yellow Drum cartridge CRUM authentication IC communication error.

091-330 Magenta Drum cartridge CRUM authentication IC communication error.

091-331 Cyan Drum cartridge CRUM authentication IC communication error.

091-921 Black Drum cartridge CRUM is not installed in the correct position.

091-927 Yellow Drum cartridge CRUM is not installed in the correct position.

091-928 Magenta Drum cartridge CRUM is not installed in the correct position.

091-929 Cyan Drum cartridge CRUM is not installed in the correct position.

### Procedure

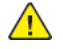

**WARNING:** Ensure that the electricity to the machine is switched off while performing tasks that do not need electricity. Refer to GP 10. Disconnect the power cord. Electricity can cause death or injury. Moving parts can cause injury.

DANGER : Assurez-vous que la machine est hors tension lorsque vous effectuez des tâches ne nécessitant pas d'alimentation électrique. Reportez-vous à GP 10. Débranchez le câble d'alimentation pour prévenir tout risque d'électrocution. Les chocs électriques peuvent présenter un danger de mort ou entraîner des blessures graves. De plus, certaines pièces, lorsqu'elles sont en mouvement, peuvent être source de blessures graves.

AVVERTENZA: Accertarsi di isolare la macchina dall'alimentazione elettrica quando si eseguono attività che non richiedono elettricità. Vedere GP 10. Scollegare il cavo di alimentazione. L'elettricità può causare morte o lesioni personali. Le parti in movimento possono causare lesioni personali.

VORSICHT: Sicherstellen, dass die Stromversorgung des Geräts bei Arbeiten, die keinen Strom erfordern, ausgeschaltet ist. Siehe auch GP 10. Den Netzstecker ziehen. Andernfalls besteht Stromschlaggefahr und Verletzungsgefahr durch bewegliche Teile.

AVISO: Asegúrese de mantener la máquina aislada de la energía eléctrica mientras realiza tareas que no necesitan electricidad. Consulte GP 10. Desconecte el cable de alimentación. La energía eléctrica puede producir lesiones o incluso la muerte. Las piezas sueltas pueden producir lesiones.

- 1. Switch off, then switch on the machine, GP 10.
- 2. Remove, then reinstall the drum cartridge.
- 3. Check the drum cartridge CRUM connector for damage and contamination.
- 4. Check the wiring between the drum cartridge CRUM and the drive PWB for an open circuit, short circuit or poor contact:
  - Check the wiring between the black drum cartridge CRUM, P/J109, and the drive PWB, P/J409.
  - Check the wiring between the yellow drum cartridge CRUM, P/J112, and the drive PWB, P/J409.

- Check the wiring between the magenta drum cartridge CRUM, P/J111, and the drive PWB, P/ J409.
- Check the wiring between the cyan drum cartridge CRUM, P/J110, and the drive PWB, P/ J409.
- 5. If the fault persists, install new components as required following the **CAUTION** below:
  - Black drum cartridge, PL 90.20 Item 5.
  - Yellow drum cartridge, PL 90.20 Item 8.
  - Magenta drum cartridge, PL 90.20 Item 7.
  - Cyan drum cartridge, PL 90.20 Item 6.
  - ESS PWB, PL 3.10 Item 6.
  - Drive PWB, PL 1.10 Item 4.

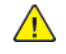

498

**CAUTION:** When installing a new ESS PWB and a new Drive PWB at the same time, first install the new ESS PWB. Refer to, REP 3.1. If the new ESS PWB installation is unsuccessful, switch off the machine, then install the new Drive PWB, Refer to REP 1.2.

# 091-400, 091-405 , 091-911 Waste Toner Bottle RAP

091-400 Waste toner bottle is nearly full.

091-405 Waste toner bottle is nearly full.

091-911 Waste toner bottle is full.

# Procedure

Empty, then reinstall the waste toner bottle, PL 90.20 Item 4.

# 091-401, 091-411, 091-421, 091-431, 091-406, 091-416, 091-426, 091-436 Drum Cartridge Near End of Life RAP

091-401 Black drum cartridge is near end of life.

091-411 Yellow drum cartridge is near end of life.

091-421 Magenta drum cartridge is near end of life.

**091-431** Cyan drum cartridge is near end of life.

091-406 Black drum cartridge is near end of life.

091-416 Yellow drum cartridge is near end of life.

091-426 Magenta drum cartridge is near end of life.

091-436 Cyan drum cartridge is near end of life.

# Procedure

Information only. No service action necessary. Advise the customer that the drum cartridge is near end of life.

# 091-402, 091-424, 091-480, 091-481, 091-482, 091-913 Black Drum Cartridge End of Life RAP

**091-402** Black drum cartridge over end of life.

091-424 Black drum cartridge end of life.

091-480 Yellow drum cartridge over end of life.

091-481 Magenta drum cartridge over end of life.

091-482 Cyan drum cartridge over end of life.

**091-913** Black drum cartridge end of life.

## Procedure

Install new components as necessary:

- Black drum cartridge, PL 90.20 Item 5.
- Yellow drum cartridge, PL 90.20 Item 8.
- Magenta drum cartridge, PL 90.20 Item 7.
- Cyan drum cartridge, PL 90.20 Item 6.

# 091-916, 091-943, 091-944, 091-945 Drum CRUM Data Mismatch RAP

# BSD 9.1 Xero Life Control (Y, M), BSD 9.2 Xero Life Control (C, K).

091-916 Invalid authentication area data of black drum cartridge CRUM detected.

091-943 Invalid authentication area data of yellow drum cartridge CRUM detected.

091-944 Invalid authentication area data of magenta drum cartridge CRUM detected.

091-945 Invalid authentication area data of cyan drum cartridge CRUM detected.

# Procedure

Perform the steps that follow:

- 1. Remove, then reinstall the drum cartridge.
- 2. If the fault persists, install a genuine Xerox drum cartridge:
  - Black drum cartridge, PL 90.20 Item 5.
  - Yellow drum cartridge, PL 90.20 Item 8.
  - Magenta drum cartridge, PL 90.20 Item 7.
  - Cyan drum cartridge, PL 90.20 Item 6.

# 092-606 ADC Sensor Contamination Fail RAP

### BSD 9.9 ADC and Environment Sensing .

092-606 Contamination on the ADC sensor was detected.

# Procedure

Perform the 089-601, 089-603 RC Sample Block Fail-A1 RAP.
### 092-651 RC Sample Block Fail-B RAP

#### BSD 9.9 ADC and Environment Sensing, BSD 9.4 Development (1 of 2).

092-651 An abnormal read value of the IBT sensor was detected.

### Initial Actions

Power off then power on the machine, GP 10.

### Procedure

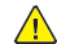

WARNING: Ensure that the electricity to the machine is switched off while performing tasks that do not need electricity. Refer to GP 10. Disconnect the power cord. Electricity can cause death or injury. Moving parts can cause injury.

DANGER : Assurez-vous que la machine est hors tension lorsque vous effectuez des tâches ne nécessitant pas d'alimentation électrique. Reportez-vous à GP 10. Débranchez le câble d'alimentation pour prévenir tout risque d'électrocution. Les chocs électriques peuvent présenter un danger de mort ou entraîner des blessures graves. De plus, certaines pièces, lorsqu'elles sont en mouvement, peuvent être source de blessures graves.

AVVERTENZA: Accertarsi di isolare la macchina dall'alimentazione elettrica quando si eseauono attività che non richiedono elettricità. Vedere GP 10. Scollegare il cavo di alimentazione. L'elettricità può causare morte o lesioni personali. Le parti in movimento possono causare lesioni personali.

VORSICHT: Sicherstellen, dass die Stromversorgung des Geräts bei Arbeiten, die keinen Strom erfordern, ausgeschaltet ist. Siehe auch GP 10. Den Netzstecker ziehen, Andernfalls besteht Stromschlaggefahr und Verletzungsgefahr durch bewegliche Teile.

AVISO: Asegúrese de mantener la máquina aislada de la energía eléctrica mientras realiza tareas que no necesitan electricidad. Consulte GP 10. Desconecte el cable de alimentación. La energía eléctrica puede producir lesiones o incluso la muerte. Las piezas sueltas pueden producir lesiones.

Refer to the procedure that follows as necessary:

• GP 7 How to Check a Sensor.

Check the wiring between the drive PWB and the applicable MOB ADC sensor for open circuits, short circuits or damage.

#### The connection is good. Ν

Υ

Reconnect or repair the wiring between the drive PWB and the MOB ADC sensor. Install new parts as necessary:

- MOB ADC sensor assembly, PL 90.40 Item 6. Enter dC675, perform the registration control setup cycle
- Drive PWB, PL 1.10 Item 4.
- IBT belt unit, PL 90.45 Item 1.

Note: Following installation of the new IBT belt unit, enter dC135 code 954-820 to reset the HFSI value for the BTR Unit

- LVPS. PL 1.10 Item 3.
- ESS PWB, PL 3.10 Item 6.

### 092-312 to 315, 092-657 to 660, 092-665 to 668 ATC Sensor Fault RAP

#### BSD 9.5 Development (2 of 2)

**092-312** Toner density in the developer unit as detected by the yellow ATC sensor abnormal. This fault occurs when the difference between the maximum and minimum values in the ATC sensor measurement set is lower than the threshold value.

092-313 Toner density in the developer unit as detected by the magenta ATC sensor abnormal. This fault occurs when the difference between the maximum and minimum values in the ATC sensor measurement set is lower than the threshold value.

092-314 Toner density in the developer unit as detected by the cyan ATC sensor abnormal. This fault occurs when the difference between the maximum and minimum values in the ATC sensor measurement set is lower than the threshold value.

092-315 Toner density in the developer unit as detected by the black ATC sensor abnormal. This fault occurs when the difference between the maximum and minimum values in the ATC sensor measurement set is lower than the threshold value.

**092-657** Toner density in the developer unit as detected by the yellow ATC sensor abnormal. This fault occurs when the difference between the maximum and minimum values in the ATC sensor measurement set is lower than the threshold value.

092-658 Toner density in the developer unit as detected by the magenta ATC sensor abnormal. This fault occurs when the difference between the maximum and minimum values in the ATC sensor measurement set is lower than the threshold value.

**092-659** Toner density in the developer unit as detected by the cyan ATC sensor abnormal. This fault occurs when the difference between the maximum and minimum values in the ATC sensor measurement set is lower than the threshold value.

092-660 Toner density in the developer unit as detected by the black ATC sensor abnormal. This fault occurs when the difference between the maximum and minimum values in the ATC sensor measurement set is lower than the threshold value.

092-665 Toner density in the developer unit as detected by the yellow ATC sensor abnormal. This fault occurs when the average value of the ATC sensor measurement values is not between the upper and lower limit values.

092-666 Toner density in the developer unit as detected by the magenta ATC sensor abnormal. This fault occurs when the average value of the ATC sensor measurement values is not between the upper and lower limit values.

**092-667** Toner density in the developer unit as detected by the cyan ATC sensor abnormal. This fault occurs when the average value of the ATC sensor measurement values is not between the upper and lower limit values.

**092-668** Toner density in the developer unit as detected by the black ATC sensor abnormal. This fault occurs when the average value of the ATC sensor measurement values is not between the upper and lower limit values.

### Initial Actions

- Perform IQ1 to check for a blank page image quality defect.
- Enter dC125. Check for the below faults and perform the applicable procedures as necessary:
  - 024-923 to 024-925 Y/M/C Toner Cartridge Empty RAP

- 093-912 Black Toner Cartridge Empty RAP

### Procedure

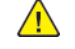

**WARNING:** Ensure that the electricity to the machine is switched off while performing tasks that do not need electricity. Refer to GP 10. Disconnect the power cord. Electricity can cause death or injury. Moving parts can cause injury.

**Note:** When this fault occurs, toner density control, by the ATC sensor, is not performed and ICDC (pixels) based toner supply control is performed instead. If the fault remains for a long time, image density error (too dark or too light) may occur.

Perform the steps that follow:

- 1. Switch off, then switch on the machine, GP 10.
- 2. Check the wiring between the applicable ATC sensor, yellow (P/J120), magenta (P/J119), cyan (P/J118), black (P/J117) and the drive PWB (P/J414) for an open circuit, short circuit or damage.
- 3. If the fault persists, install new components as required following the **CAUTION** below:
  - Drum cartridge:
    - Black drum cartridge, PL 90.20 Item 5.
    - Yellow drum cartridge, PL 90.20 Item 8.
    - Magenta drum cartridge, PL 90.20 Item 7.
    - Cyan drum cartridge, PL 90.20 Item 6.
  - Toner cartridge:
    - Black toner cartridge, PL 90.05 Item 13.
    - Yellow toner cartridge, PL 90.05 Item 10.
    - Magenta toner cartridge, PL 90.05 Item 11.
    - Cyan toner cartridge, PL 90.05 Item 12.
  - ESS PWB, PL 3.10 Item 6.
  - Drive PWB, PL 1.10 Item 4.
  - HVPS, PL 1.05 Item 7.

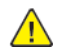

**CAUTION:** When installing a new ESS PWB and a new Drive PWB at the same time, first install the new ESS PWB. Refer to, REP 3.1. If the new ESS PWB installation is unsuccessful, switch off the machine, then install the new Drive PWB, Refer to REP 1.2.

### 092-670 to 673, 092-675 to 678 ADC Patch Fail RAP

#### BSD 9.9 ADC and Environment Sensing , BSD 9.4 Development (1 of 2) .

**092-670** The yellow ADC electric patch is abnormally light or a fault in the ADC sensor was detected.

**092-671** The magenta ADC electric patch is abnormally light or a fault in the ADC sensor was detected.

092-672 The cyan ADC electric patch is abnormally light or a fault in the ADC sensor was detected.

092-673 The black ADC electric patch is abnormally light or a fault in the ADC sensor was detected.

**092-675** The yellow ADC tone patch is abnormally light or a fault in the ADC sensor was detected.

**092-676** The yellow ADC tone patch is abnormally light or a fault in the ADC sensor was detected.

092-677 The yellow ADC tone patch is abnormally light or a fault in the ADC sensor was detected.

092-678 The yellow ADC tone patch is abnormally light or a fault in the ADC sensor was detected.

#### **Initial Actions**

- Perform IQ1 to check for a low density color or white vertical streaks image quality defect.
- Enter dC125. Check for the below faults and perform the applicable procedures as necessary:
  - 042-325 Main Motor Fail RAP
  - 043-342 Sub Motor Fail RAP
  - 061-xxx LPH System Fail RAPs
  - 089-xxx Registration Control System Failure RAPs
  - 093-400, 093-406 to 093-409 , 093-423 to 093-425 Toner Cartridge Near End of Life RAP
  - 094-420, 094-422 IBT Belt Unit / 2nd BTR Roll End of Life RAP

### Procedure

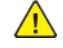

**WARNING:** Ensure that the electricity to the machine is switched off while performing tasks that do not need electricity. Refer to GP 10. Disconnect the power cord. Electricity can cause death or injury. Moving parts can cause injury.

DANGER : Assurez-vous que la machine est hors tension lorsque vous effectuez des tâches ne nécessitant pas d'alimentation électrique. Reportez-vous à GP 10. Débranchez le câble d'alimentation pour prévenir tout risque d'électrocution. Les chocs électriques peuvent présenter un danger de mort ou entraîner des blessures graves. De plus, certaines pièces, lorsqu'elles sont en mouvement, peuvent être source de blessures graves.

AVVERTENZA: Accertarsi di isolare la macchina dall'alimentazione elettrica quando si eseguono attività che non richiedono elettricità. Vedere GP 10. Scollegare il cavo di alimentazione. L'elettricità può causare morte o lesioni personali. Le parti in movimento possono causare lesioni personali.

VORSICHT: Sicherstellen, dass die Stromversorgung des Geräts bei Arbeiten, die keinen Strom erfordern, ausgeschaltet ist. Siehe auch GP 10. Den Netzstecker ziehen. Andernfalls besteht Stromschlaggefahr und Verletzungsgefahr durch bewegliche Teile.

AVISO: Asegúrese de mantener la máquina aislada de la energía eléctrica mientras realiza tareas que no necesitan electricidad. Consulte GP 10. Desconecte el cable de alimentación. La energía eléctrica puede producir lesiones o incluso la muerte. Las piezas sueltas pueden producir lesiones.

#### Perform the steps that follow:

- 1. Switch off, then switch on the machine, GP 10.
- 2. If the fault persists, install new components as necessary:
  - MOB ADC sensor assembly, PL 90.40 Item 6. Enter dC675, perform the registration control setup cycle
  - IBT belt unit, PL 90.45 Item 1.

Note: Following installation of the new IBT belt unit, enter dC135 code 954-820 to reset the HFSI value for the BTR Unit

- IBT cleaner, PL 90.45 Item 2.
- Toner cartridge:
  - Black toner cartridge, PL 90.05 Item 13.
  - Yellow toner cartridge, PL 90.05 Item 10.
  - Magenta toner cartridge, PL 90.05 Item 11.
  - Cyan toner cartridge, PL 90.05 Item 12.
- Drum cartridge:
- Black drum cartridge, PL 90.20 Item 5.
- Yellow drum cartridge, PL 90.20 Item 8.
- Magenta drum cartridge, PL 90.20 Item 7.
- Cyan drum cartridge, PL 90.20 Item 6.
- LPH, PL 60.35 Item 1.
- LPH FFC:
  - Black LPH FFC, PL 60.35 Item 4.
  - Cyan LPH FFC, PL 60.35 Item 5.

2 Status Indicator RAPs

- Magenta LPH FFC, PL 60.35 Item 6.
- Yellow LPH FFC, PL 60.35 Item 7.
- HVPS, PL 1.05 Item 7.
- Drive PWB, PL 1.10 Item 4.

# 092-911 to 092-914 Toner Cartridge False Empty RAP

092-911 The yellow toner cartridge became empty during new cartridge period.
092-912 The magenta toner cartridge became empty during new cartridge period.
092-913 The cyan toner cartridge became empty during new cartridge period.
092-914 The black toner cartridge became empty during new cartridge period.

### Procedure

504

Perform the steps that follow:

- 1. Remove the toner cartridge. Shake, then reinstall the toner cartridge.
- 2. If the fault persists, install new components as necessary:
  - Black toner cartridge, PL 90.05 Item 13.
  - Yellow toner cartridge, PL 90.05 Item 10.
  - Magenta toner cartridge, PL 90.05 Item 11.
  - Cyan toner cartridge, PL 90.05 Item 12.

# 093-335 to 093-338, 093-916, 093-970 to 093-972 Toner CRUM Communication Error RAP

#### BSD 9.6 Toner Cartridge Life Control (Y, M) , BSD 9.7 Toner Cartridge Life Control (C, K) .

093-335 Black toner CRUM authentication IC communication error.

093-336 Yellow toner CRUM authentication IC communication error.

093-337 Magenta toner CRUM authentication IC communication error.

093-338 Cyan toner CRUM authentication IC communication error.

093-916 Black Toner cartridge CRUM is not installed in the predetermined position.

093-970 Yellow toner cartridge CRUM is not installed in the predetermined position.

093-971 Magenta toner cartridge CRUM is not installed in the predetermined position.

093-972 Cyan toner cartridge CRUM is not installed in the predetermined position.

### Procedure

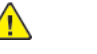

**WARNING:** Ensure that the electricity to the machine is switched off while performing tasks that do not need electricity. Refer to GP 10. Disconnect the power cord. Electricity can cause death or injury. Moving parts can cause injury.

DANGER : Assurez-vous que la machine est hors tension lorsque vous effectuez des tâches ne nécessitant pas d'alimentation électrique. Reportez-vous à GP 10. Débranchez le câble d'alimentation pour prévenir tout risque d'électrocution. Les chocs électriques peuvent présenter un danger de mort ou entraîner des blessures graves. De plus, certaines pièces, lorsqu'elles sont en mouvement, peuvent être source de blessures graves.

AVVERTENZA: Accertarsi di isolare la macchina dall'alimentazione elettrica quando si eseguono attività che non richiedono elettricità. Vedere GP 10. Scollegare il cavo di alimentazione. L'elettricità può causare morte o lesioni personali. Le parti in movimento possono causare lesioni personali.

VORSICHT: Sicherstellen, dass die Stromversorgung des Geräts bei Arbeiten, die keinen Strom erfordern, ausgeschaltet ist. Siehe auch GP 10. Den Netzstecker ziehen. Andernfalls besteht Stromschlaggefahr und Verletzungsgefahr durch bewegliche Teile.

AVISO: Asegúrese de mantener la máquina aislada de la energía eléctrica mientras realiza tareas que no necesitan electricidad. Consulte GP 10. Desconecte el cable de alimentación. La energía eléctrica puede producir lesiones o incluso la muerte. Las piezas sueltas pueden producir lesiones.

- 1. Switch off, then switch on the machine, GP 10.
- 2. Remove, then reinstall the toner cartridge.
- Check the toner cartridge CRUM connector for damage and contamination. Use a dry cloth to wipe the joining terminal between the toner cartridge CRUM PWB and the connector assembly.
- 4. Check the wiring between the drive PWB Yellow/Magenta connector (P/J412) or Black/Cyan connector (P/J411) and the cyan (P/J114), magenta (P/J115), yellow (P/J116), or black (P/J113), toner CRUM connector assembly for an open circuit, short circuit or poor contact.
- 5. If the fault persists, install new components as required following the CAUTION below:
  - Toner cartridge:
    - Black toner cartridge, PL 90.05 Item 13.

- Yellow toner cartridge, PL 90.05 Item 10.
- Magenta toner cartridge, PL 90.05 Item 11.
- Cyan toner cartridge, PL 90.05 Item 12.
- Toner CRUM connector assembly:
  - Black CRUM connector assembly, PL 90.15 Item 7.
  - Yellow CRUM connector assembly, PL 90.15 Item 10.
  - Magenta CRUM connector assembly, PL 90.15 Item 9.
  - Cyan CRUM connector assembly, PL 90.15 Item 8.
- ESS PWB, PL 3.10 Item 6.
- Drive PWB, PL 1.10 Item 4.

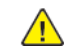

**CAUTION:** When installing a new ESS PWB and a new Drive PWB at the same time, first install the new ESS PWB. Refer to, REP 3.1. If the new ESS PWB installation is unsuccessful, switch off the machine, then install the new Drive PWB, Refer to REP 1.2.

# 093-400, 093-406 to 093-409 , 093-423 to 093-425 Toner Cartridge Near End of Life RAP

**093-400** Black toner cartridge is near end of life.

093-406 Black toner cartridge is near end of life.

093-407 Yellow toner cartridge is near end of life.

093-408 Magenta toner cartridge is near end of life.

093-409 Cyan toner cartridge is near end of life.

093-423 Yellow toner cartridge is near end of life.

**093-424** Magenta toner cartridge is near end of life.

093-425 Cyan toner cartridge is near end of life.

#### Procedure

Information only. No service action necessary. Advise the customer that the toner cartridge is almost empty.

# 093-413, 093-418 to 093-420 , 093-944 to 093-947 Developer Unit End of Life RAP

093-413 The black developer unit has passed end of life.

093-418 The yellow developer unit has passed end of life.

093-419 The magenta developer unit has passed end of life.

**093-420** The cyan developer unit has passed end of life.

093-944 The yellow developer unit has reached end of life.

093-945 The magenta developer unit has reached end of life.

093-946 The cyan developer unit has reached end of life.

093-947 The black developer unit has reached end of life.

### Procedure

Install a new developer unit:

- Black developer unit, PL 90.05 Item 9. Enter dC135 code 954-833 to reset the HFSI value for the black developer unit.
- Yellow developer unit, PL 90.05 Item 6. Enter dC135 code 954-830 to reset the HFSI value for the yellow developer unit.
- Magenta developer unit, PL 90.05 Item 7. Enter dC135 code 954-831 to reset the HFSI value for the magenta developer unit.
- Cyan developer unit, PL 90.05 Item 8. Enter dC135 code 954-832 to reset the HFSI value for the cyan developer unit.

# 093-414, 415, 416, 417 Developer Near End of Life RAP

093-414 The black developer unit is near end of life.

093-415 The yellow developer unit is near end of life.

**093-416** The magenta developer unit is near end of life.

093-417 The cyan developer unit is near end of life.

### Procedure

For information only. No service action necessary. Advise the customer that the indicated developer unit is almost at end of life.

### 093-912 Black Toner Cartridge Empty RAP

**093-912** The black toner cartridge is empty.

#### Procedure

Install a new toner cartridge, PL 90.05 Item 13.

### 093-926, 960, 961, 962 Toner CRUM Data Mismatch RAP

#### BSD 9.6 Toner Cartridge Life Control (Y, M) , BSD 9.7 Toner Cartridge Life Control (C, K) .

093-926 Invalid authentication area data of black toner cartridge CRUM detected.

093-960 Invalid authentication area data of yellow toner cartridge CRUM detected.

**093-961** Invalid authentication area data of magenta toner cartridge CRUM detected.

093-962 Invalid authentication area data of cyan toner cartridge CRUM detected.

### Procedure

- 1. Remove, then reinstall the toner cartridge.
- 2. If the fault persists, install a genuine Xerox toner cartridge:
  - Black toner cartridge, PL 90.05 Item 13.
  - Yellow toner cartridge, PL 90.05 Item 10.
  - Magenta toner cartridge, PL 90.05 Item 11.
  - Cyan toner cartridge, PL 90.05 Item 12.

### 094-417, 094-419 IBT / 2nd BTR Near End of Life RAP

094-417 IBT is near end of life.

094-419 2nd BTR unit is near end of life.

### Procedure

Information only. No service action necessary. Advise the customer that the IBT or 2nd BTR unit is almost at end of life.

# 094-420, 094-422 IBT Belt Unit / 2nd BTR Roll End of Life RAP

094-420 IBT end of life.

094-422 2nd BTR unit end of life.

### Procedure

Install new components as necessary:

- IBT Belt unit, PL 90.40 Item 3.
- 2nd BTR roll, PL 90.40 Item 5.

### 096-918 XC 3rd Party CRUM Detect Fail RAP

**096-918** The use of consumables equipped with 3rd Party CRUM is prohibited.

### Procedure

Perform the steps that follow:

- 1. Remove, then reinstall the toner cartridge.
- 2. If the fault persists, install a genuine Xerox toner cartridge:
  - Black toner cartridge, PL 90.05 Item 13.
  - Yellow toner cartridge, PL 90.05 Item 10.
  - Magenta toner cartridge, PL 90.05 Item 11.
  - Cyan toner cartridge, PL 90.05 Item 12.

### 099-364, 099-396 to 099-399 Fuser Temperature Fault RAP

**099-364** The recovery time from low temperature not ready state has become longer than the setting time.

099-396 The centre temperature does not reach the required threshold within the specified time.

**099-397** The centre temperature does not reach the required threshold within the specified time.

099-398 The centre temperature reaches the required threshold faster the specified time.

**099-399** The centre temperature is detected as higher than the specified level.

#### Procedure

Perform the following procedures as necessary:

- 010-327 Fusing On Time Fail RAP.
- 010-334, 010-335 Heat Roll NC Sensor Fail RAP.

### 102-311 to 102-319 USB Dongle Errors RAP

102-311 USB dongle access failed during the initial installation by the USB dongle.

**102-312** It was detected that MAC address of another M/C was recorded in the dongle during the initial installation by the USB dongle.

**102-313** An illegal IOT speed setting key was detected during the initial installation by the usb dongle.

102-314 Setting the IOT speed setting key failed during the initial installation by the USB dongle.

**102-315** Setting the SW Key failed during the initial installation by the USB dongle.

102-316 Setting the supply setting failed during the initial installation by the USB dongle.

**102-317** Setting the page pack failed during the initial installation by the USB dongle.

102-318 Setting the country code failed during the initial installation by the USB dongle.

102-319 The NVM rewriting list process failed during the initial installation by the USB dongle.

#### Procedure

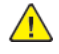

**WARNING:** Ensure that the electricity to the machine is switched off while performing tasks that do not need electricity. Refer to GP 10. Disconnect the power cord. Electricity can cause death or injury. Moving parts can cause injury.

DANGER : Assurez-vous que la machine est hors tension lorsque vous effectuez des tâches ne nécessitant pas d'alimentation électrique. Reportez-vous à GP 10. Débranchez le câble d'alimentation pour prévenir tout risque d'électrocution. Les chocs électriques peuvent présenter un danger de mort ou entraîner des blessures graves. De plus, certaines pièces, lorsqu'elles sont en mouvement, peuvent être source de blessures graves.

AVVERTENZA: Accertarsi di isolare la macchina dall'alimentazione elettrica quando si eseguono attività che non richiedono elettricità. Vedere GP 10. Scollegare il cavo di alimentazione. L'elettricità può causare morte o lesioni personali. Le parti in movimento possono causare lesioni personali.

VORSICHT: Sicherstellen, dass die Stromversorgung des Geräts bei Arbeiten, die keinen Strom erfordern, ausgeschaltet ist. Siehe auch GP 10. Den Netzstecker ziehen. Andernfalls besteht Stromschlaggefahr und Verletzungsgefahr durch bewegliche Teile.

AVISO: Asegúrese de mantener la máquina aislada de la energía eléctrica mientras realiza tareas que no necesitan electricidad. Consulte GP 10. Desconecte el cable de alimentación. La energía eléctrica puede producir lesiones o incluso la muerte. Las piezas sueltas pueden producir lesiones.

Perform the steps that follow:

- 1. Ensure the USB dongle is installed correctly.
- 2. Switch off, then switch on the machine, GP 10.
- 3. Ensure that all connectors on the drive PWB, PL 1.10 Item 4 and the ESS PWB, PL 3.10 Item 6 are securely connected. Ensure all surface mounted modules on both PWBs are securely connected.
- 4. Reload the software, GP 4.
- 5. Perform the OF2 Special Boot Modes RAP.

510

### 102-356 EWS Soft Fail RAP

#### 102-356 Fatal error related to EWS.

### Procedure

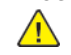

**WARNING:** Ensure that the electricity to the machine is switched off while performing tasks that do not need electricity. Refer to GP 10. Disconnect the power cord. Electricity can cause death or injury. Moving parts can cause injury.

DANGER : Assurez-vous que la machine est hors tension lorsque vous effectuez des tâches ne nécessitant pas d'alimentation électrique. Reportez-vous à GP 10. Débranchez le câble d'alimentation pour prévenir tout risque d'électrocution. Les chocs électriques peuvent présenter un danger de mort ou entraîner des blessures graves. De plus, certaines pièces, lorsqu'elles sont en mouvement, peuvent être source de blessures graves.

AVVERTENZA: Accertarsi di isolare la macchina dall'alimentazione elettrica quando si eseguono attività che non richiedono elettricità. Vedere GP 10. Scollegare il cavo di alimentazione. L'elettricità può causare morte o lesioni personali. Le parti in movimento possono causare lesioni personali.

VORSICHT: Sicherstellen, dass die Stromversorgung des Geräts bei Arbeiten, die keinen Strom erfordern, ausgeschaltet ist. Siehe auch GP 10. Den Netzstecker ziehen. Andernfalls besteht Stromschlaggefahr und Verletzungsgefahr durch bewegliche Teile.

AVISO: Asegúrese de mantener la máquina aislada de la energía eléctrica mientras realiza tareas que no necesitan electricidad. Consulte GP 10. Desconecte el cable de alimentación. La energía eléctrica puede producir lesiones o incluso la muerte. Las piezas sueltas pueden producir lesiones.

- 1. Switch off, then switch on the machine, GP 10.
- 2. Ensure that all connectors on the drive PWB, PL 1.10 Item 4 and the ESS PWB, PL 3.10 Item 6 are securely connected. Ensure all surface mounted modules on both PWBs are securely connected.
- 3. Initialise the hard disk, refer to dC355 Hard Disk Diagnostics.
- 4. Reload the software, GP 4.
- 5. Perform the OF2 Special Boot Modes RAP.

# 103-310 to 103-313 Hybrid Water Mark RAP

**103-310** The secure watermark kit cannot be made available because the hybrid watermark detection hardware is not installed.

103-311 The secure watermark Kit is not enabled.

**103-312** The secure watermark kit cannot be made available because the hybrid watermark detection hardware for document side 2 is not installed.

**103-313** The secure watermark kit did not become available because of insufficient IISS extension memory.

### Procedure

For information only. No service action necessary.

# 103-314 Prohibited Originals RAP

103-314 Possible prohibited originals (system fail).

### Procedure

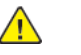

**WARNING:** Ensure that the electricity to the machine is switched off while performing tasks that do not need electricity. Refer to **GP 10**. Disconnect the power cord. Electricity can cause death or injury. Moving parts can cause injury.

DANGER : Assurez-vous que la machine est hors tension lorsque vous effectuez des tâches ne nécessitant pas d'alimentation électrique. Reportez-vous à GP 10. Débranchez le câble d'alimentation pour prévenir tout risque d'électrocution. Les chocs électriques peuvent présenter un danger de mort ou entraîner des blessures graves. De plus, certaines pièces, lorsqu'elles sont en mouvement, peuvent être source de blessures graves.

AVVERTENZA: Accertarsi di isolare la macchina dall'alimentazione elettrica quando si eseguono attività che non richiedono elettricità. Vedere GP 10. Scollegare il cavo di alimentazione. L'elettricità può causare morte o lesioni personali. Le parti in movimento possono causare lesioni personali.

VORSICHT: Sicherstellen, dass die Stromversorgung des Geräts bei Arbeiten, die keinen Strom erfordern, ausgeschaltet ist. Siehe auch GP 10. Den Netzstecker ziehen. Andernfalls besteht Stromschlaggefahr und Verletzungsgefahr durch bewegliche Teile.

AVISO: Asegúrese de mantener la máquina aislada de la energía eléctrica mientras realiza tareas que no necesitan electricidad. Consulte GP 10. Desconecte el cable de alimentación. La energía eléctrica puede producir lesiones o incluso la muerte. Las piezas sueltas pueden producir lesiones.

- 1. Switch off, then switch on the machine, GP 10.
- 2. Ensure that all connectors on the drive PWB, PL 1.10 Item 4 and the ESS PWB, PL 3.10 Item 6 are securely connected. Ensure all surface mounted modules on both PWBs are securely connected.
- 3. Initialise the hard disk, refer to dC355 Image Disk Diagnostics.
- 4. Reload the software, GP 4.
- 5. If the fault persists, install new ESS PWB, PL 3.10 Item 6.

### 116-210, 116-211 Media Reader Error RAP

**116-210** Fatal error of reader.

116-211 Connection cable disconnected.

#### Procedure

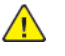

**WARNING:** Ensure that the electricity to the machine is switched off while performing tasks that do not need electricity. Refer to GP 10. Disconnect the power cord. Electricity can cause death or injury. Moving parts can cause injury.

DANGER : Assurez-vous que la machine est hors tension lorsque vous effectuez des tâches ne nécessitant pas d'alimentation électrique. Reportez-vous à GP 10. Débranchez le câble d'alimentation pour prévenir tout risque d'électrocution. Les chocs électriques peuvent présenter un danger de mort ou entraîner des blessures graves. De plus, certaines pièces, lorsqu'elles sont en mouvement, peuvent être source de blessures graves.

AVVERTENZA: Accertarsi di isolare la macchina dall'alimentazione elettrica quando si eseguono attività che non richiedono elettricità. Vedere GP 10. Scollegare il cavo di alimentazione. L'elettricità può causare morte o lesioni personali. Le parti in movimento possono causare lesioni personali.

VORSICHT: Sicherstellen, dass die Stromversorgung des Geräts bei Arbeiten, die keinen Strom erfordern, ausgeschaltet ist. Siehe auch GP 10. Den Netzstecker ziehen. Andernfalls besteht Stromschlaggefahr und Verletzungsgefahr durch bewegliche Teile.

AVISO: Asegúrese de mantener la máquina aislada de la energía eléctrica mientras realiza tareas que no necesitan electricidad. Consulte GP 10. Desconecte el cable de alimentación. La energía eléctrica puede producir lesiones o incluso la muerte. Las piezas sueltas pueden producir lesiones.

- 1. Switch off, then switch on the machine, GP 10.
- 2. Ensure that all connectors on the drive PWB, PL 1.10 Item 4 and the ESS PWB, PL 3.10 Item 6 are securely connected. Ensure all surface mounted modules on both PWBs are securely connected.
- 3. Reload the software, GP 4.
- 4. If the fault persists, install a new ESS PWB, PL 3.10 Item 6.

# 116-212 to 116-311 ESS Error RAP

116-212 MediaLib internal logic error has occurred.

**116-220** The downloader software that processes downloads within the ESS failed to initialize during transition into download mode.

116-310 An error was detected when the ESS font ROM DIMM #2 was checked.

116-311 A fail is detected during a check of ESS font ROM DIMM #3.

### Procedure

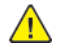

**WARNING:** Ensure that the electricity to the machine is switched off while performing tasks that do not need electricity. Refer to GP 10. Disconnect the power cord. Electricity can cause death or injury. Moving parts can cause injury.

DANGER : Assurez-vous que la machine est hors tension lorsque vous effectuez des tâches ne nécessitant pas d'alimentation électrique. Reportez-vous à GP 10. Débranchez le câble d'alimentation pour prévenir tout risque d'électrocution. Les chocs électriques peuvent présenter un danger de mort ou entraîner des blessures graves. De plus, certaines pièces, lorsqu'elles sont en mouvement, peuvent être source de blessures graves.

AVVERTENZA: Accertarsi di isolare la macchina dall'alimentazione elettrica quando si eseguono attività che non richiedono elettricità. Vedere GP 10. Scollegare il cavo di alimentazione. L'elettricità può causare morte o lesioni personali. Le parti in movimento possono causare lesioni personali.

VORSICHT: Sicherstellen, dass die Stromversorgung des Geräts bei Arbeiten, die keinen Strom erfordern, ausgeschaltet ist. Siehe auch GP 10. Den Netzstecker ziehen. Andernfalls besteht Stromschlaggefahr und Verletzungsgefahr durch bewegliche Teile.

AVISO: Asegúrese de mantener la máquina aislada de la energía eléctrica mientras realiza tareas que no necesitan electricidad. Consulte GP 10. Desconecte el cable de alimentación. La energía eléctrica puede producir lesiones o incluso la muerte. Las piezas sueltas pueden producir lesiones.

Perform the steps that follow:

- 1. Switch off, then switch on the machine, GP 10.
- 2. Ensure that all connectors on the drive PWB, PL 1.10 Item 4 and the ESS PWB, PL 3.10 Item 6 are securely connected. Ensure all surface mounted modules on both PWBs are securely connected.
- 3. Reload the software, GP 4.
- 4. Perform the OF2 Special Boot Modes RAP.

# 116-312, 116-313 HDD Encrypt Key Fail RAP

116-312 An error in the encryption key was detected on booting.

116-313 An encryption setting error was detected on booting.

**Note:** The 116-313 fault can occur when upgrading to software version xx.21.41 or xx.21.51. Once this occurs, a special boot mode 3 NVRAM INT mode will need to be performed, GP 22.

### Procedure

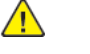

**WARNING:** Ensure that the electricity to the machine is switched off while performing tasks that do not need electricity. Refer to GP 10. Disconnect the power cord. Electricity can cause death or injury. Moving parts can cause injury.

DANGER : Assurez-vous que la machine est hors tension lorsque vous effectuez des tâches ne nécessitant pas d'alimentation électrique. Reportez-vous à GP 10. Débranchez le câble d'alimentation pour prévenir tout risque d'électrocution. Les chocs électriques peuvent présenter un danger de mort ou entraîner des blessures graves. De plus, certaines pièces, lorsqu'elles sont en mouvement, peuvent être source de blessures graves.

AVVERTENZA: Accertarsi di isolare la macchina dall'alimentazione elettrica quando si eseguono attività che non richiedono elettricità. Vedere GP 10. Scollegare il cavo di alimentazione. L'elettricità può causare morte o lesioni personali. Le parti in movimento possono causare lesioni personali.

VORSICHT: Sicherstellen, dass die Stromversorgung des Geräts bei Arbeiten, die keinen Strom erfordern, ausgeschaltet ist. Siehe auch GP 10. Den Netzstecker ziehen. Andernfalls besteht Stromschlaggefahr und Verletzungsgefahr durch bewegliche Teile.

AVISO: Asegúrese de mantener la máquina aislada de la energía eléctrica mientras realiza tareas que no necesitan electricidad. Consulte GP 10. Desconecte el cable de alimentación. La energía eléctrica puede producir lesiones o incluso la muerte. Las piezas sueltas pueden producir lesiones.

Perform the steps that follow:

- 1. Initialize the hard disk, refer to dC355 Hard Disk Diagnostics.
- 2. When the system has been recovered, advise the customer to set a correct HDD encryption key.
- 3. If the fault persists, perform GP 22, 04. HDD FORMATMODE.

#### Fault 16-313 following a Software Upgrade, GP 4.

The 116-313 fault can occur when upgrading to software version xx.21.41 or xx.21.51. **Perform the following procedure:** 

1. Perform GP 22, 03. NVRAM INIT MODE.

### 116-314 Ethernet Address Fail RAP

#### 116-314 An Ethernet error was detected.

### Procedure

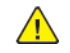

**WARNING:** Ensure that the electricity to the machine is switched off while performing tasks that do not need electricity. Refer to GP 10. Disconnect the power cord. Electricity can cause death or injury. Moving parts can cause injury.

DANGER : Assurez-vous que la machine est hors tension lorsque vous effectuez des tâches ne nécessitant pas d'alimentation électrique. Reportez-vous à GP 10. Débranchez le câble d'alimentation pour prévenir tout risque d'électrocution. Les chocs électriques peuvent présenter un danger de mort ou entraîner des blessures graves. De plus, certaines pièces, lorsqu'elles sont en mouvement, peuvent être source de blessures graves.

AVVERTENZA: Accertarsi di isolare la macchina dall'alimentazione elettrica quando si eseguono attività che non richiedono elettricità. Vedere GP 10. Scollegare il cavo di alimentazione. L'elettricità può causare morte o lesioni personali. Le parti in movimento possono causare lesioni personali.

VORSICHT: Sicherstellen, dass die Stromversorgung des Geräts bei Arbeiten, die keinen Strom erfordern, ausgeschaltet ist. Siehe auch GP 10. Den Netzstecker ziehen. Andernfalls besteht Stromschlaggefahr und Verletzungsgefahr durch bewegliche Teile.

AVISO: Asegúrese de mantener la máquina aislada de la energía eléctrica mientras realiza tareas que no necesitan electricidad. Consulte GP 10. Desconecte el cable de alimentación. La energía eléctrica puede producir lesiones o incluso la muerte. Las piezas sueltas pueden producir lesiones.

Perform the steps that follow:

- 1. Advise the customer to check that the TCP/IP ports are correctly configured.
- 2. Switch off, then switch on the machine, GP 10.
- 3. Ensure that all connectors on the drive PWB, PL 1.10 Item 4 and the ESS PWB, PL 3.10 Item 6 are securely connected. Ensure all surface mounted modules on both PWBs are securely connected.
- 4. Reload the software, GP 4.
- 5. Perform the 016A Scan to Network Error Entry RAP.
- 6. If the fault persists, install a new ESS PWB, PL 3.10 Item 6.

# 116-319 Controller and UI Configuration RAP

#### BSD 2.1 Control Panel

116-319 A mismatch between the installed ROM and UI.

#### Procedure

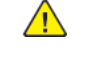

**WARNING:** Ensure that the electricity to the machine is switched off while performing tasks that do not need electricity. Refer to GP 10. Disconnect the power cord. Electricity can cause death or injury. Moving parts can cause injury.

DANGER : Assurez-vous que la machine est hors tension lorsque vous effectuez des tâches ne nécessitant pas d'alimentation électrique. Reportez-vous à GP 10. Débranchez le câble d'alimentation pour prévenir tout risque d'électrocution. Les chocs électriques peuvent présenter un danger de mort ou entraîner des blessures graves. De plus, certaines pièces, lorsqu'elles sont en mouvement, peuvent être source de blessures graves.

AVVERTENZA: Accertarsi di isolare la macchina dall'alimentazione elettrica quando si eseguono attività che non richiedono elettricità. Vedere GP 10. Scollegare il cavo di alimentazione. L'elettricità può causare morte o lesioni personali. Le parti in movimento possono causare lesioni personali.

VORSICHT: Sicherstellen, dass die Stromversorgung des Geräts bei Arbeiten, die keinen Strom erfordern, ausgeschaltet ist. Siehe auch GP 10. Den Netzstecker ziehen. Andernfalls besteht Stromschlaggefahr und Verletzungsgefahr durch bewegliche Teile.

AVISO: Asegúrese de mantener la máquina aislada de la energía eléctrica mientras realiza tareas que no necesitan electricidad. Consulte GP 10. Desconecte el cable de alimentación. La energía eléctrica puede producir lesiones o incluso la muerte. Las piezas sueltas pueden producir lesiones.

- 1. Switch off, then switch on the machine, GP 10.
- 2. Ensure that all connectors on the UI assembly, PL 2.05 Item 7 and the ESS PWB, PL 3.10 Item 6 are securely connected. Ensure all surface mounted modules on both PWBs are securely connected.
- 3. Reload the software, GP 4.
- 4. If the fault persists, install new components as necessary:
  - UI assembly, PL 2.05 Item 7.
  - ESS PWB, PL 3.10 Item 6.

### 116-320, 116-345 Process Error RAP

**116-320** Fatal error of the STREAMZ. A problem has occurred in the software processing and it is unable to continue with the subsequent processes.

116-345 Token Ring Control IC Access error.

### Procedure

Switch off, then switch on the machine, GP 10.

# 116-321, 322, 323, 328, 329, 338 Software Error RAP

**116-321** Due to an error in software processing, subsequent processes cannot be performed.

116-322 Due to an error in software processing, subsequent processes cannot be performed.

**116-323** During a read/write check at power on, OS/DD detects an error with the ESS-NVRAM board.

116-328 A failure was detected in the level 2 cache built in the CPU.

**116-329** A system call error related to the serial I/F was detected.

**116-338** Overall JBA fatal error. Due to an error in software processing, subsequent processes cannot be performed.

#### Procedure

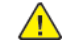

**WARNING:** Ensure that the electricity to the machine is switched off while performing tasks that do not need electricity. Refer to GP 10. Disconnect the power cord. Electricity can cause death or injury. Moving parts can cause injury.

DANGER : Assurez-vous que la machine est hors tension lorsque vous effectuez des tâches ne nécessitant pas d'alimentation électrique. Reportez-vous à GP 10. Débranchez le câble d'alimentation pour prévenir tout risque d'électrocution. Les chocs électriques peuvent présenter un danger de mort ou entraîner des blessures graves. De plus, certaines pièces, lorsqu'elles sont en mouvement, peuvent être source de blessures graves.

AVVERTENZA: Accertarsi di isolare la macchina dall'alimentazione elettrica quando si eseguono attività che non richiedono elettricità. Vedere GP 10. Scollegare il cavo di alimentazione. L'elettricità può causare morte o lesioni personali. Le parti in movimento possono causare lesioni personali.

VORSICHT: Sicherstellen, dass die Stromversorgung des Geräts bei Arbeiten, die keinen Strom erfordern, ausgeschaltet ist. Siehe auch GP 10. Den Netzstecker ziehen. Andernfalls besteht Stromschlaggefahr und Verletzungsgefahr durch bewegliche Teile.

AVISO: Asegúrese de mantener la máquina aislada de la energía eléctrica mientras realiza tareas que no necesitan electricidad. Consulte **GP 10**. Desconecte el cable de alimentación. La energía eléctrica puede producir lesiones o incluso la muerte. Las piezas sueltas pueden producir lesiones.

- 1. Switch off, then switch on the machine, GP 10.
- 2. Ensure that all connectors on the drive PWB, PL 1.10 Item 4 and the ESS PWB, PL 3.10 Item 6 are securely connected. Ensure all surface mounted modules on both PWBs are securely connected.
- 3. Reload the software, GP 4.
- 4. Perform the OF2 Special Boot Modes RAP.

### 116-324 Exception Fail RAP

116-324 A fatal software exception error has occurred in the controller PWB CPU.

### **Initial Actions**

Note: This fault can be caused by a corrupt print job.

- 1. Switch off the machine, GP 10.
- 2. Disconnect the network cable.
- 3. Switch on the machine GP 10.
  - If the fault persists continue with the Procedure below.
  - If the fault clears connect the network cable, then continue with Initial Actions from step 4.
- 4. Use the Embedded Web Sever (EWS) to print a test page. From the EWS Home page under Quick Links select **Submit File**, select a file (note the on screen specified file formats), then touch **Submit**.
  - a. If the job prints, advise the customer to inform their IT department that there could be a corrupt print job causing the fault and to ensure all user of the device are using the correct print driver when submitting print jobs.
  - b. If the fault persists continue with the Procedure below.

### Procedure

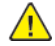

**WARNING:** Ensure that the electricity to the machine is switched off while performing tasks that do not need electricity. Refer to **GP 10**. Disconnect the power cord. Electricity can cause death or injury. Moving parts can cause injury.

DANGER : Assurez-vous que la machine est hors tension lorsque vous effectuez des tâches ne nécessitant pas d'alimentation électrique. Reportez-vous à GP 10. Débranchez le câble d'alimentation pour prévenir tout risque d'électrocution. Les chocs électriques peuvent présenter un danger de mort ou entraîner des blessures graves. De plus, certaines pièces, lorsqu'elles sont en mouvement, peuvent être source de blessures graves.

AVVERTENZA: Accertarsi di isolare la macchina dall'alimentazione elettrica quando si eseguono attività che non richiedono elettricità. Vedere GP 10. Scollegare il cavo di alimentazione. L'elettricità può causare morte o lesioni personali. Le parti in movimento possono causare lesioni personali.

VORSICHT: Sicherstellen, dass die Stromversorgung des Geräts bei Arbeiten, die keinen Strom erfordern, ausgeschaltet ist. Siehe auch GP 10. Den Netzstecker ziehen. Andernfalls besteht Stromschlaggefahr und Verletzungsgefahr durch bewegliche Teile.

AVISO: Asegúrese de mantener la máquina aislada de la energía eléctrica mientras realiza tareas que no necesitan electricidad. Consulte **GP 10**. Desconecte el cable de alimentación. La energía eléctrica puede producir lesiones o incluso la muerte. Las piezas sueltas pueden producir lesiones.

- 1. Switch off, then switch on the machine, GP 10.
- 2. Ensure that all connectors on the drive PWB, PL 1.10 Item 4 and the ESS PWB, PL 3.10 Item 6 are securely connected. Ensure all surface mounted modules on both PWBs are securely connected.
- 3. Reload the software, GP 4.

- 4. Check the wiring between the ESS PWB, PL 3.10 Item 6 and the hard disk.
- 5. Initialise the hard disk. Refer to dC355 Hard Disk Diagnostics.
- 6. Initialize the Sys System NVM, refer to dC301.
- 7. Install a new ESS PWB, PL 3.10 Item 6.

### 116-330, 331, 336, 337, 339 HDD File System Fail RAP

**116-330** HDD check at power on detected that an error has occurred or the HDD was not formatted.

116-331 A log related error was detected.

116-336 An error was detected when the HDD was accessed.

**116-337** Overall SNTP fatal error. Due to an error in software processing, subsequent processes cannot be performed.

116-339 When the JBA is started up, the HDD is not installed.

#### Procedure

Perform the 016-210, 506, 777, 780, 798 HDD Error RAP.

# 116-334 ESS NVRAM Data Compare Fail

116-334 ESS NVRAM data compare fail.

#### Procedure

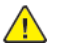

**WARNING:** Ensure that the electricity to the machine is switched off while performing tasks that do not need electricity. Refer to GP 10. Disconnect the power cord. Electricity can cause death or injury. Moving parts can cause injury.

DANGER : Assurez-vous que la machine est hors tension lorsque vous effectuez des tâches ne nécessitant pas d'alimentation électrique. Reportez-vous à GP 10. Débranchez le câble d'alimentation pour prévenir tout risque d'électrocution. Les chocs électriques peuvent présenter un danger de mort ou entraîner des blessures graves. De plus, certaines pièces, lorsqu'elles sont en mouvement, peuvent être source de blessures graves.

AVVERTENZA: Accertarsi di isolare la macchina dall'alimentazione elettrica quando si eseguono attività che non richiedono elettricità. Vedere GP 10. Scollegare il cavo di alimentazione. L'elettricità può causare morte o lesioni personali. Le parti in movimento possono causare lesioni personali.

VORSICHT: Sicherstellen, dass die Stromversorgung des Geräts bei Arbeiten, die keinen Strom erfordern, ausgeschaltet ist. Siehe auch GP 10. Den Netzstecker ziehen. Andernfalls besteht Stromschlaggefahr und Verletzungsgefahr durch bewegliche Teile.

AVISO: Asegúrese de mantener la máquina aislada de la energía eléctrica mientras realiza tareas que no necesitan electricidad. Consulte GP 10. Desconecte el cable de alimentación. La energía eléctrica puede producir lesiones o incluso la muerte. Las piezas sueltas pueden producir lesiones.

- 1. Switch off, then switch on the machine, GP 10.
- 2. Enter dC125 Faults. If another 124-3XX fault code is displayed, perform the relevant RAP.
- 3. Ensure that all connectors on the drive PWB, PL 1.10 Item 4 and the ESS PWB, PL 3.10 Item 6 are securely connected. Ensure all surface mounted modules on both PWBs are securely connected.
- 4. Reload the software, GP 4.
- 5. Perform the OF2 Special Boot Modes RAP.
- 6. If the fault persists, install a new ESS PWB, PL 3.10 Item 6.

# 116-340 Not Enough Memory RAP

**116-340** Insufficient memory was detected during initialization. A PS option requiring an additional memory was installed but memory was not added.

### Procedure

**WARNING:** Ensure that the electricity to the machine is switched off while performing tasks that do not need electricity. Refer to GP 10. Disconnect the power cord. Electricity can cause death or injury. Moving parts can cause injury.

DANGER : Assurez-vous que la machine est hors tension lorsque vous effectuez des tâches ne nécessitant pas d'alimentation électrique. Reportez-vous à GP 10. Débranchez le câble d'alimentation pour prévenir tout risque d'électrocution. Les chocs électriques peuvent présenter un danger de mort ou entraîner des blessures graves. De plus, certaines pièces, lorsqu'elles sont en mouvement, peuvent être source de blessures graves.

AVVERTENZA: Accertarsi di isolare la macchina dall'alimentazione elettrica quando si eseguono attività che non richiedono elettricità. Vedere GP 10. Scollegare il cavo di alimentazione. L'elettricità può causare morte o lesioni personali. Le parti in movimento possono causare lesioni personali.

VORSICHT: Sicherstellen, dass die Stromversorgung des Geräts bei Arbeiten, die keinen Strom erfordern, ausgeschaltet ist. Siehe auch GP 10. Den Netzstecker ziehen. Andernfalls besteht Stromschlaggefahr und Verletzungsgefahr durch bewegliche Teile.

AVISO: Asegúrese de mantener la máquina aislada de la energía eléctrica mientras realiza tareas que no necesitan electricidad. Consulte **GP 10**. Desconecte el cable de alimentación. La energía eléctrica puede producir lesiones o incluso la muerte. Las piezas sueltas pueden producir lesiones.

Switch off, then switch on the machine, GP 10.

## 116-341, 342, 393, 394 ROM Version Incorrect RAP

116-341 Versions of the multiple ROM DIMMs installed are incorrect.

**116-342** Fatal error related to the SNMP agent.

116-393 AAA manager fatal error.

**116-394** Abnormal authentication mode and accounting mode settings detected during AAA manager boot sequence.

#### Procedure

Reload the software, GP 4.

### 116-343, 346, 357, 359 ESS PWB Error RAP

116-343 An error was detected in the IC in the ESS PWB.

116-346 A response such as system function recall error was detected.

116-357 PS Fatal System Error

116-359 Fatal error in PLW.

#### Procedure

**WARNING:** Ensure that the electricity to the machine is switched off while performing tasks that do not need electricity. Refer to GP 10. Disconnect the power cord. Electricity can cause death or injury. Moving parts can cause injury.

DANGER : Assurez-vous que la machine est hors tension lorsque vous effectuez des tâches ne nécessitant pas d'alimentation électrique. Reportez-vous à **GP 10**. Débranchez le câble d'alimentation pour prévenir tout risque d'électrocution. Les chocs électriques peuvent présenter un danger de mort ou entraîner des blessures graves. De plus, certaines pièces, lorsqu'elles sont en mouvement, peuvent être source de blessures graves.

AVVERTENZA: Accertarsi di isolare la macchina dall'alimentazione elettrica quando si eseguono attività che non richiedono elettricità. Vedere GP 10. Scollegare il cavo di alimentazione. L'elettricità può causare morte o lesioni personali. Le parti in movimento possono causare lesioni personali.

VORSICHT: Sicherstellen, dass die Stromversorgung des Geräts bei Arbeiten, die keinen Strom erfordern, ausgeschaltet ist. Siehe auch GP 10. Den Netzstecker ziehen. Andernfalls besteht Stromschlaggefahr und Verletzungsgefahr durch bewegliche Teile.

AVISO: Asegúrese de mantener la máquina aislada de la energía eléctrica mientras realiza tareas que no necesitan electricidad. Consulte GP 10. Desconecte el cable de alimentación. La energía eléctrica puede producir lesiones o incluso la muerte. Las piezas sueltas pueden producir lesiones.

Perform the steps that follow:

- 1. Switch off, then switch on the machine, GP 10.
- 2. Ensure that all connectors on the drive PWB, PL 1.10 Item 4 and the ESS PWB, PL 3.10 Item 6 are securely connected. Ensure all surface mounted modules on both PWBs are securely connected.
- 3. Reload the software, GP 4.
- 4. Perform the OF2 Special Boot Modes RAP.
- 5. If the fault persists, install a new ESS PWB, PL 3.10 Item 6.

### 116-348, 349, 358, 360, 374 Redirecter Fail RAP

116-348 Various fatal errors detected in the redirecter.

- **116-349** An error occurred when calling the Pflite function using the SIF.
- **116-358** Fatal error related to salutation.
- 116-360 Fatal error related to SMB.
- **116-374** Fatal error of auto SW.

#### Procedure

**WARNING:** Ensure that the electricity to the machine is switched off while performing tasks that do not need electricity. Refer to GP 10. Disconnect the power cord. Electricity can cause death or injury. Moving parts can cause injury.

DANGER : Assurez-vous que la machine est hors tension lorsque vous effectuez des tâches ne nécessitant pas d'alimentation électrique. Reportez-vous à GP 10. Débranchez le câble d'alimentation pour prévenir tout risque d'électrocution. Les chocs électriques peuvent présenter un danger de mort ou entraîner des blessures graves. De plus, certaines pièces, lorsqu'elles sont en mouvement, peuvent être source de blessures graves.

AVVERTENZA: Accertarsi di isolare la macchina dall'alimentazione elettrica quando si eseguono attività che non richiedono elettricità. Vedere GP 10. Scollegare il cavo di alimentazione. L'elettricità può causare morte o lesioni personali. Le parti in movimento possono causare lesioni personali.

VORSICHT: Sicherstellen, dass die Stromversorgung des Geräts bei Arbeiten, die keinen Strom erfordern, ausgeschaltet ist. Siehe auch GP 10. Den Netzstecker ziehen. Andernfalls besteht Stromschlaggefahr und Verletzungsgefahr durch bewegliche Teile.

AVISO: Asegúrese de mantener la máquina aislada de la energía eléctrica mientras realiza tareas que no necesitan electricidad. Consulte GP 10. Desconecte el cable de alimentación. La energía eléctrica puede producir lesiones o incluso la muerte. Las piezas sueltas pueden producir lesiones.

- 1. Advise the customer to check that the TCP/IP ports are correctly configured.
- 2. Switch off, then switch on the machine, GP 10.
- 3. Ensure that all connectors on the drive PWB, PL 1.10 Item 4 and the ESS PWB, PL 3.10 Item 6 are securely connected. Ensure all surface mounted modules on both PWBs are securely connected.
- 4. Reload the software, GP 4.
- 5. Perform the 016A Scan to Network Error Entry RAP.
- 6. Perform the OF2 Special Boot Modes RAP.

### 116-353, 354, 356, 361, 362 HDD Fail RAP

116-353 The HDD was not booted due to a physical HDD failure detected on booting.

**116-354** The M/C was not started up due to a product code error detected in the HDD on booting.

**116-356** The M/C was not started up due to an insufficient HDD capacity error detected during HDD formatting.

116-361 Fatal error of SPL HDD.

116-362 SSDP Software Fail.

#### Procedure

Perform the 016-210, 506, 777, 780, 798 HDD Error RAP.

### 116-355, 363, 367, 370, 373, 376 Fatal Error RAP

**116-355** Fatal error related to the SNMP Agent.

116-363 BMLinkS/print service software failure.

**116-367** Overall fatal error of Parallel.

116-370 Fatal error of XJCL.

116-373 Fatal error related to dynamic DNS.

116-376 Port 9100 software fail.

#### Procedure

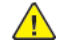

**WARNING:** Ensure that the electricity to the machine is switched off while performing tasks that do not need electricity. Refer to **GP 10**. Disconnect the power cord. Electricity can cause death or injury. Moving parts can cause injury.

DANGER : Assurez-vous que la machine est hors tension lorsque vous effectuez des tâches ne nécessitant pas d'alimentation électrique. Reportez-vous à GP 10. Débranchez le câble d'alimentation pour prévenir tout risque d'électrocution. Les chocs électriques peuvent présenter un danger de mort ou entraîner des blessures graves. De plus, certaines pièces, lorsqu'elles sont en mouvement, peuvent être source de blessures graves.

AVVERTENZA: Accertarsi di isolare la macchina dall'alimentazione elettrica quando si eseguono attività che non richiedono elettricità. Vedere GP 10. Scollegare il cavo di alimentazione. L'elettricità può causare morte o lesioni personali. Le parti in movimento possono causare lesioni personali.

VORSICHT: Sicherstellen, dass die Stromversorgung des Geräts bei Arbeiten, die keinen Strom erfordern, ausgeschaltet ist. Siehe auch GP 10. Den Netzstecker ziehen. Andernfalls besteht Stromschlaggefahr und Verletzungsgefahr durch bewegliche Teile.

AVISO: Asegúrese de mantener la máquina aislada de la energía eléctrica mientras realiza tareas que no necesitan electricidad. Consulte GP 10. Desconecte el cable de alimentación. La energía eléctrica puede producir lesiones o incluso la muerte. Las piezas sueltas pueden producir lesiones.

- 1. Advise the customer to check that the TCP/IP ports are correctly configured.
- 2. Switch off, then switch on the machine, GP 10.
- 3. Ensure that all connectors on the drive PWB, PL 1.10 Item 4 and the ESS PWB, PL 3.10 Item 6 are securely connected. Ensure all surface mounted modules on both PWBs are securely connected.
- 4. Reload the software, GP 4.
- 5. Perform the 016A Scan to Network Error Entry RAP.
- 6. Perform the OF2 Special Boot Modes RAP.

### 116-364, 365, 366, 368, 371, 372, 375, 377 Timer Fail RAP

**116-364** An error in the timer was detected.

**116-365** Fatal error of the SPL.

116-366 Print utility operational failure, report generator operational failure.

116-368 Fatal error of DumpPrint.

116-371 PCL decomposer software failure.

116-372 Fatal error of P-formatter.

116-375 A response such as system function recall error was detected.

**116-377** Video DMA failure was detected.

#### Procedure

<u>/</u>

**WARNING:** Ensure that the electricity to the machine is switched off while performing tasks that do not need electricity. Refer to GP 10. Disconnect the power cord. Electricity can cause death or injury. Moving parts can cause injury.

DANGER : Assurez-vous que la machine est hors tension lorsque vous effectuez des tâches ne nécessitant pas d'alimentation électrique. Reportez-vous à GP 10. Débranchez le câble d'alimentation pour prévenir tout risque d'électrocution. Les chocs électriques peuvent présenter un danger de mort ou entraîner des blessures graves. De plus, certaines pièces, lorsqu'elles sont en mouvement, peuvent être source de blessures graves.

AVVERTENZA: Accertarsi di isolare la macchina dall'alimentazione elettrica quando si eseguono attività che non richiedono elettricità. Vedere GP 10. Scollegare il cavo di alimentazione. L'elettricità può causare morte o lesioni personali. Le parti in movimento possono causare lesioni personali.

VORSICHT: Sicherstellen, dass die Stromversorgung des Geräts bei Arbeiten, die keinen Strom erfordern, ausgeschaltet ist. Siehe auch GP 10. Den Netzstecker ziehen. Andernfalls besteht Stromschlaggefahr und Verletzungsgefahr durch bewegliche Teile.

AVISO: Asegúrese de mantener la máquina aislada de la energía eléctrica mientras realiza tareas que no necesitan electricidad. Consulte GP 10. Desconecte el cable de alimentación. La energía eléctrica puede producir lesiones o incluso la muerte. Las piezas sueltas pueden producir lesiones.

Perform the steps that follow:

- 1. Switch off, then switch on the machine, GP 10.
- 2. Ensure that all connectors on the drive PWB, PL 1.10 Item 4 and the ESS PWB, PL 3.10 Item 6 are securely connected. Ensure all surface mounted modules on both PWBs are securely connected.
- 3. Reload the software, GP 4.
- 4. Perform the OF2 Special Boot Modes RAP.

### 116-378, 379, 395 MCR/MCC Soft Fail RAP

**116-378** Fatal error related to MCR. Due to an error in software processing, subsequent processes cannot be performed.

**116-369** Fatal error related to MCC. Due to an error in software processing, subsequent processes cannot be performed.

116-395 Fatal error related to USB.

### Procedure

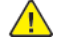

**WARNING:** Ensure that the electricity to the machine is switched off while performing tasks that do not need electricity. Refer to GP 10. Disconnect the power cord. Electricity can cause death or injury. Moving parts can cause injury.

DANGER : Assurez-vous que la machine est hors tension lorsque vous effectuez des tâches ne nécessitant pas d'alimentation électrique. Reportez-vous à GP 10. Débranchez le câble d'alimentation pour prévenir tout risque d'électrocution. Les chocs électriques peuvent présenter un danger de mort ou entraîner des blessures graves. De plus, certaines pièces, lorsqu'elles sont en mouvement, peuvent être source de blessures graves.

AVVERTENZA: Accertarsi di isolare la macchina dall'alimentazione elettrica quando si eseguono attività che non richiedono elettricità. Vedere GP 10. Scollegare il cavo di alimentazione. L'elettricità può causare morte o lesioni personali. Le parti in movimento possono causare lesioni personali.

VORSICHT: Sicherstellen, dass die Stromversorgung des Geräts bei Arbeiten, die keinen Strom erfordern, ausgeschaltet ist. Siehe auch GP 10. Den Netzstecker ziehen. Andernfalls besteht Stromschlaggefahr und Verletzungsgefahr durch bewegliche Teile.

AVISO: Asegúrese de mantener la máquina aislada de la energía eléctrica mientras realiza tareas que no necesitan electricidad. Consulte GP 10. Desconecte el cable de alimentación. La energía eléctrica puede producir lesiones o incluso la muerte. Las piezas sueltas pueden producir lesiones.

- 1. Advise the customer to check that the TCP/IP ports are correctly configured.
- 2. Switch off, then switch on the machine, GP 10.
- 3. Ensure that all connectors on the drive PWB, PL 1.10 Item 4 and the ESS PWB, PL 3.10 Item 6 are securely connected. Ensure all surface mounted modules on both PWBs are securely connected.
- 4. Reload the software, GP 4.
- 5. Perform the 016A Scan to Network Error Entry RAP.
- 6. If the fault persists, install a new ESS PWB, PL 3.10 Item 6.

### 116-380 ESS Font ROM DIMM #1 Check Fail RAP

#### 116-380 ESS Font ROM DIMM #1 check failure.

#### Procedure

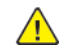

**WARNING:** Ensure that the electricity to the machine is switched off while performing tasks that do not need electricity. Refer to GP 10. Disconnect the power cord. Electricity can cause death or injury. Moving parts can cause injury.

DANGER : Assurez-vous que la machine est hors tension lorsque vous effectuez des tâches ne nécessitant pas d'alimentation électrique. Reportez-vous à GP 10. Débranchez le câble d'alimentation pour prévenir tout risque d'électrocution. Les chocs électriques peuvent présenter un danger de mort ou entraîner des blessures graves. De plus, certaines pièces, lorsqu'elles sont en mouvement, peuvent être source de blessures graves.

AVVERTENZA: Accertarsi di isolare la macchina dall'alimentazione elettrica quando si eseguono attività che non richiedono elettricità. Vedere GP 10. Scollegare il cavo di alimentazione. L'elettricità può causare morte o lesioni personali. Le parti in movimento possono causare lesioni personali.

VORSICHT: Sicherstellen, dass die Stromversorgung des Geräts bei Arbeiten, die keinen Strom erfordern, ausgeschaltet ist. Siehe auch GP 10. Den Netzstecker ziehen. Andernfalls besteht Stromschlaggefahr und Verletzungsgefahr durch bewegliche Teile.

AVISO: Asegúrese de mantener la máquina aislada de la energía eléctrica mientras realiza tareas que no necesitan electricidad. Consulte GP 10. Desconecte el cable de alimentación. La energía eléctrica puede producir lesiones o incluso la muerte. Las piezas sueltas pueden producir lesiones.

Perform the steps that follow:

- 1. Switch off, then switch on the machine, GP 10.
- 2. Ensure that all connectors on the drive PWB, PL 1.10 Item 4 and the ESS PWB, PL 3.10 Item 6 are securely connected. Ensure all surface mounted modules on both PWBs are securely connected.
- 3. Ensure that the fax PWBs, PL 20.05 are installed correctly.

Note: Line 2 and 3 fax PWBs are options.

- 4. Reload the software, GP 4.
- 5. If the fault persists, install a new ESS PWB, PL 3.10 Item 6.

### 116-381 ABL Version Fail RAP

**116-381** ABL did not match the ABL version information on the NVM, or corrupted data was detected.

### Procedure

Initialize the NVM, refer to dC301 NVM Initialization.

Note: Inform the customer that this will clear all address information.

### 116-382 ABL Initialize Fail RAP

116-382 ABL has failed to access the NVM or HDD.

### Procedure

Perform the steps that follow:

- 1. Enter dC131. Set NVM value 790-664 to 0.
- 2. Reload the software, GP 4.
- 3. If the fault persists, perform the 016-210, 506, 777, 780, 798 HDD Error RAP.

# 116-383 PIT Lib Failure RAP

**116-383** Board Fault/non-installation, or HDD access error.

### Procedure

- 1. Switch off, then switch on the machine, GP 10.
- 2. Check dC125 Active Faults. If a new fault is listed, perform the relevant RAP.
- 3. If the fault persists, perform the 016-210, 506, 777, 780, 798 HDD Error RAP.

### 116-384, 385, 387, 389 DCS/IDC Software Fail RAP

**116-384** DCS-related fatal error. Due to an error in software processing, subsequent processes cannot be performed.

**116-385** Fatal error related to IDC. Due to an error in software processing, subsequent processes cannot be performed.

116-387 A fatal error has occurred during the usage of high compression board.

116-389 The necessary additional RAM was not installed.

#### Procedure

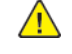

**WARNING:** Ensure that the electricity to the machine is switched off while performing tasks that do not need electricity. Refer to GP 10. Disconnect the power cord. Electricity can cause death or injury. Moving parts can cause injury.

DANGER : Assurez-vous que la machine est hors tension lorsque vous effectuez des tâches ne nécessitant pas d'alimentation électrique. Reportez-vous à GP 10. Débranchez le câble d'alimentation pour prévenir tout risque d'électrocution. Les chocs électriques peuvent présenter un danger de mort ou entraîner des blessures graves. De plus, certaines pièces, lorsqu'elles sont en mouvement, peuvent être source de blessures graves.

AVVERTENZA: Accertarsi di isolare la macchina dall'alimentazione elettrica quando si eseguono attività che non richiedono elettricità. Vedere GP 10. Scollegare il cavo di alimentazione. L'elettricità può causare morte o lesioni personali. Le parti in movimento possono causare lesioni personali.

VORSICHT: Sicherstellen, dass die Stromversorgung des Geräts bei Arbeiten, die keinen Strom erfordern, ausgeschaltet ist. Siehe auch GP 10. Den Netzstecker ziehen. Andernfalls besteht Stromschlaggefahr und Verletzungsgefahr durch bewegliche Teile.

AVISO: Asegúrese de mantener la máquina aislada de la energía eléctrica mientras realiza tareas que no necesitan electricidad. Consulte GP 10. Desconecte el cable de alimentación. La energía eléctrica puede producir lesiones o incluso la muerte. Las piezas sueltas pueden producir lesiones.

#### Perform the steps that follow:

- 1. Switch off, then switch on the machine, GP 10.
- 2. Ensure that all connectors on the drive PWB, PL 1.10 Item 4 and the ESS PWB, PL 3.10 Item 6 are securely connected. Ensure all surface mounted modules on both PWBs are securely connected.
- 3. Reload the software, GP 4.
- 4. Perform the OF2 Special Boot Modes RAP.

### 116-386 Fax USB Port RAP

116-386 At startup, the fax USB cable was connected to an incorrect port.

#### Procedure

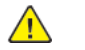

**WARNING:** Ensure that the electricity to the machine is switched off while performing tasks that do not need electricity. Refer to **GP 10**. Disconnect the power cord. Electricity can cause death or injury. Moving parts can cause injury.

DANGER : Assurez-vous que la machine est hors tension lorsque vous effectuez des tâches ne nécessitant pas d'alimentation électrique. Reportez-vous à GP 10. Débranchez le câble d'alimentation pour prévenir tout risque d'électrocution. Les chocs électriques peuvent présenter un danger de mort ou entraîner des blessures graves. De plus, certaines pièces, lorsqu'elles sont en mouvement, peuvent être source de blessures graves.

AVVERTENZA: Accertarsi di isolare la macchina dall'alimentazione elettrica quando si eseguono attività che non richiedono elettricità. Vedere GP 10. Scollegare il cavo di alimentazione. L'elettricità può causare morte o lesioni personali. Le parti in movimento possono causare lesioni personali.

VORSICHT: Sicherstellen, dass die Stromversorgung des Geräts bei Arbeiten, die keinen Strom erfordern, ausgeschaltet ist. Siehe auch GP 10. Den Netzstecker ziehen. Andernfalls besteht Stromschlaggefahr und Verletzungsgefahr durch bewegliche Teile.

AVISO: Asegúrese de mantener la máquina aislada de la energía eléctrica mientras realiza tareas que no necesitan electricidad. Consulte GP 10. Desconecte el cable de alimentación. La energía eléctrica puede producir lesiones o incluso la muerte. Las piezas sueltas pueden producir lesiones.

- 1. Switch off, then switch on the machine, GP 10.
- 2. Ensure that the fax USB cable is connected to the correct USB port.

### 116-388 No HDD RAP

**116-388** The system detected that the HDD was not installed, even though the system configuration (with Fax and Finisher) requires a HDD.

### Procedure

**WARNING:** Ensure that the electricity to the machine is switched off while performing tasks that do not need electricity. Refer to GP 10. Disconnect the power cord. Electricity can cause death or injury. Moving parts can cause injury.

DANGER : Assurez-vous que la machine est hors tension lorsque vous effectuez des tâches ne nécessitant pas d'alimentation électrique. Reportez-vous à GP 10. Débranchez le câble d'alimentation pour prévenir tout risque d'électrocution. Les chocs électriques peuvent présenter un danger de mort ou entraîner des blessures graves. De plus, certaines pièces, lorsqu'elles sont en mouvement, peuvent être source de blessures graves.

AVVERTENZA: Accertarsi di isolare la macchina dall'alimentazione elettrica quando si eseguono attività che non richiedono elettricità. Vedere GP 10. Scollegare il cavo di alimentazione. L'elettricità può causare morte o lesioni personali. Le parti in movimento possono causare lesioni personali.

VORSICHT: Sicherstellen, dass die Stromversorgung des Geräts bei Arbeiten, die keinen Strom erfordern, ausgeschaltet ist. Siehe auch **GP 10**. Den Netzstecker ziehen. Andernfalls besteht Stromschlaggefahr und Verletzungsgefahr durch bewegliche Teile.

AVISO: Asegúrese de mantener la máquina aislada de la energía eléctrica mientras realiza tareas que no necesitan electricidad. Consulte GP 10. Desconecte el cable de alimentación. La energía eléctrica puede producir lesiones o incluso la muerte. Las piezas sueltas pueden producir lesiones.

Perform the steps that follow:

- 1. Switch off, then switch on the machine, GP 10.
- 2. If the fault persists, perform the 016-210, 506, 777, 780, 798 HDD Error RAP.

### 116-390 ROM and NVM Version Mismatch RAP

**116-390** Incompatible versions of the standard ROM and NVM were detected.

### Procedure

- 1. Initialize the NVM, refer to dC301 NVM Initialization.
  - Note: Inform the customer that this will clear all address information.
- 2. Reload the software, GP 4.

### 116-391 Illegal Code RAP

**116-391** Country code/territory code/paper size group setting error detected.

### Procedure

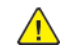

**WARNING:** Ensure that the electricity to the machine is switched off while performing tasks that do not need electricity. Refer to GP 10. Disconnect the power cord. Electricity can cause death or injury. Moving parts can cause injury.

DANGER : Assurez-vous que la machine est hors tension lorsque vous effectuez des tâches ne nécessitant pas d'alimentation électrique. Reportez-vous à GP 10. Débranchez le câble d'alimentation pour prévenir tout risque d'électrocution. Les chocs électriques peuvent présenter un danger de mort ou entraîner des blessures graves. De plus, certaines pièces, lorsqu'elles sont en mouvement, peuvent être source de blessures graves.

AVVERTENZA: Accertarsi di isolare la macchina dall'alimentazione elettrica quando si eseguono attività che non richiedono elettricità. Vedere GP 10. Scollegare il cavo di alimentazione. L'elettricità può causare morte o lesioni personali. Le parti in movimento possono causare lesioni personali.

VORSICHT: Sicherstellen, dass die Stromversorgung des Geräts bei Arbeiten, die keinen Strom erfordern, ausgeschaltet ist. Siehe auch GP 10. Den Netzstecker ziehen. Andernfalls besteht Stromschlaggefahr und Verletzungsgefahr durch bewegliche Teile.

AVISO: Asegúrese de mantener la máquina aislada de la energía eléctrica mientras realiza tareas que no necesitan electricidad. Consulte GP 10. Desconecte el cable de alimentación. La energía eléctrica puede producir lesiones o incluso la muerte. Las piezas sueltas pueden producir lesiones.

Perform the steps that follow:

- 1. Switch off, then switch on the machine, GP 10.
- 2. If the fault persists, enter dC131. Ensure NVM values 700-165, 700-338 and 700-402 are correct. Change the values as necessary.

# 116-392 Machine Code Check Fail RAP

**116-392** Machine code check fail.

### Procedure

For information only. No service action necessary.

### 116-396 FIPS140 Self Test Fail RAP

**116-396** At start, the FIPS140 encryption module self-test has detected a failure. Self test error due to illegal ROM (FW).

### Procedure

**WARNING:** Ensure that the electricity to the machine is switched off while performing tasks that do not need electricity. Refer to GP 10. Disconnect the power cord. Electricity can cause death or injury. Moving parts can cause injury.

DANGER : Assurez-vous que la machine est hors tension lorsque vous effectuez des tâches ne nécessitant pas d'alimentation électrique. Reportez-vous à GP 10. Débranchez le câble d'alimentation pour prévenir tout risque d'électrocution. Les chocs électriques peuvent présenter un danger de mort ou entraîner des blessures graves. De plus, certaines pièces, lorsqu'elles sont en mouvement, peuvent être source de blessures graves.

AVVERTENZA: Accertarsi di isolare la macchina dall'alimentazione elettrica quando si eseguono attività che non richiedono elettricità. Vedere GP 10. Scollegare il cavo di alimentazione. L'elettricità può causare morte o lesioni personali. Le parti in movimento possono causare lesioni personali.

VORSICHT: Sicherstellen, dass die Stromversorgung des Geräts bei Arbeiten, die keinen Strom erfordern, ausgeschaltet ist. Siehe auch GP 10. Den Netzstecker ziehen. Andernfalls besteht Stromschlaggefahr und Verletzungsgefahr durch bewegliche Teile.

AVISO: Asegúrese de mantener la máquina aislada de la energía eléctrica mientras realiza tareas que no necesitan electricidad. Consulte GP 10. Desconecte el cable de alimentación. La energía eléctrica puede producir lesiones o incluso la muerte. Las piezas sueltas pueden producir lesiones.

Perform the steps that follow:

- 1. Switch off, then switch on the machine, GP 10.
- 2. Reload the software, GP 4.

# 116-397 Illegal Setting Area Coverage Threshold RAP

**116-397** The plain total color judge threshold setting is incorrect.

#### Procedure

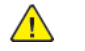

**WARNING:** Ensure that the electricity to the machine is switched off while performing tasks that do not need electricity. Refer to **GP 10**. Disconnect the power cord. Electricity can cause death or injury. Moving parts can cause injury.

DANGER : Assurez-vous que la machine est hors tension lorsque vous effectuez des tâches ne nécessitant pas d'alimentation électrique. Reportez-vous à GP 10. Débranchez le câble d'alimentation pour prévenir tout risque d'électrocution. Les chocs électriques peuvent présenter un danger de mort ou entraîner des blessures graves. De plus, certaines pièces, lorsqu'elles sont en mouvement, peuvent être source de blessures graves.

AVVERTENZA: Accertarsi di isolare la macchina dall'alimentazione elettrica quando si eseguono attività che non richiedono elettricità. Vedere GP 10. Scollegare il cavo di alimentazione. L'elettricità può causare morte o lesioni personali. Le parti in movimento possono causare lesioni personali.

VORSICHT: Sicherstellen, dass die Stromversorgung des Geräts bei Arbeiten, die keinen Strom erfordern, ausgeschaltet ist. Siehe auch GP 10. Den Netzstecker ziehen. Andernfalls besteht Stromschlaggefahr und Verletzungsgefahr durch bewegliche Teile.

AVISO: Asegúrese de mantener la máquina aislada de la energía eléctrica mientras realiza tareas que no necesitan electricidad. Consulte GP 10. Desconecte el cable de alimentación. La energía eléctrica puede producir lesiones o incluso la muerte. Las piezas sueltas pueden producir lesiones.

- 1. Switch off, then switch on the machine, GP 10.
- 2. Enter dC131. Ensure the value of 720-061 is higher than 720-060. Adjust the values as necessary.

### 116-399 Initialization RAP

**116-399** The machine remains in initializing state even after 10 minutes has passed since it has started up (not including the startup after power save).

### Procedure

**WARNING:** Ensure that the electricity to the machine is switched off while performing tasks that do not need electricity. Refer to GP 10. Disconnect the power cord. Electricity can cause death or injury. Moving parts can cause injury.

DANGER : Assurez-vous que la machine est hors tension lorsque vous effectuez des tâches ne nécessitant pas d'alimentation électrique. Reportez-vous à GP 10. Débranchez le câble d'alimentation pour prévenir tout risque d'électrocution. Les chocs électriques peuvent présenter un danger de mort ou entraîner des blessures graves. De plus, certaines pièces, lorsqu'elles sont en mouvement, peuvent être source de blessures graves.

AVVERTENZA: Accertarsi di isolare la macchina dall'alimentazione elettrica quando si eseguono attività che non richiedono elettricità. Vedere GP 10. Scollegare il cavo di alimentazione. L'elettricità può causare morte o lesioni personali. Le parti in movimento possono causare lesioni personali.

VORSICHT: Sicherstellen, dass die Stromversorgung des Geräts bei Arbeiten, die keinen Strom erfordern, ausgeschaltet ist. Siehe auch GP 10. Den Netzstecker ziehen. Andernfalls besteht Stromschlaggefahr und Verletzungsgefahr durch bewegliche Teile.

AVISO: Asegúrese de mantener la máquina aislada de la energía eléctrica mientras realiza tareas que no necesitan electricidad. Consulte GP 10. Desconecte el cable de alimentación. La energía eléctrica puede producir lesiones o incluso la muerte. Las piezas sueltas pueden producir lesiones.

Perform the steps that follow:

- 1. Switch off, then switch on the machine, GP 10.
- 2. Ensure that all connectors on the drive PWB, PL 1.10 Item 4 and the ESS PWB, PL 3.10 Item 6 are securely connected. Ensure all surface mounted modules on both PWBs are securely connected.
- 3. Reload the software, GP 4.
- 4. Perform the Special Boot Mode function NVRAM INIT MODE, GP 22.
- 5. If the fault persists, install a new ESS PWB, PL 3.10 Item 6.

### 116-701, 116-710 Out of Memory Duplex Fail RAP

**116-701** One page data was printed on multiple pages during two sided print.

116-710 HP-GL spool file overflow.

### Procedure

Advise the customer that the optional hard disk is required.

# 116-702 Print with Substitute Font RAP

**116-702** Printing performed with substitute font.

### Procedure

Advise the customer that additional fonts are required.

# 116-703 Postscript Language RAP

**116-703** There is a problem in the PostScript data and an error occurred in PostScript grammar interpretation or language interpretation.

### Procedure

- 1. Switch off, then switch on the machine, GP 10.
- 2. Reload the software, GP 4.

### 116-704 Media Reader RAP

**116-704** The MediaLib detected this error while performing the operation that requires access to media.

### Procedure

Ensure that all paper trays are loaded with the correct media.

## 116-705 to 116-709, 716, 717 Media Reader Format RAP

**116-705** The MediaLib detected this error while performing the operation that requires access to media.

**116-706** The MediaLib detected this error while performing the operation that requires access to media.

**116-707** The MediaLib detected this error while performing the operation that requires access to media.

**116-708** The MediaLib detected this error while performing the operation that requires access to media.

**116-709** The MediaLib detected this error while performing the operation that requires access to media.

**116-716** The MediaLib detected this error while performing the operation that requires access to media.

**116-717** The MediaLib detected this error while performing the operation that requires access to media.

### Procedure

- 1. Advise the customer to check the contents in the media for errors from the PC:
  - a. Check the file format/directory and selected mode (digital camera print/document print).
  - b. Check whether the printed file attribute information is displayed.
  - c. Check whether the print file images are displayed.
  - d. Check whether the printed file attribute information is displayed.
  - e. If the fault persists, inform the customer that the media may be defective.
- 2. If the fault persists, inform the customer that the media may be defective.

## 116-713, 116-751 HDD Full RAP

**116-713** Collate operation was split when HDD full occurred in print service.

116-751 When a Booklet job is writing into the HDD, the job is aborted because the HDD became full

### Procedure

Perform the steps that follow:

- 1. Advise the customer to:
  - a. Delete the stored documents to clear HDD full condition.
  - b. Split the job so that HDD full does not occur.
- 2. If the fault persists, perform the 016-210, 506, 777, 780, 798 HDD Error RAP.

# 116-714 HP-GL/2 Command Error RAP

116-714 HP-GL/2 command error occurred.

### Procedure

- 1. Reload the software, GP 4.
- 2. If a HDD is installed, perform the 016-210, 506, 777, 780, 798 HDD Error RAP.
- 3. If the fault persists, perform the 016A Scan to Network Error Entry RAP.

# 116-719 XPIF Parameter Cancelled RAP

**116-719** Cancellation of the parameter(s) disabled by XPIF.

### Procedure

Some of the parameters are disabled by XPIF so the machine cannot execute them. Advise the customer to cancel the disabled parameter(s).

# 116-720 PCL Memory Low Page Simplified RAP

**116-720** PCL memory low, page simplified.

### Procedure

Advise the customer to:

- 1. Deactivate the unnecessary ports.
- 2. Adjust buffer memory sizes.
- 3. That if the fault persists, the optional hard disk is required.

# 116-721 to 116-724, 726, 727, 728 Color Print Permissions RAP

- 116-721 Color printing is prohibited in this time zone. Output changed to monochrome.
- **116-722** Color printing prohibited. Output changed to monochrome.
- 116-723 Color print attempted from a prohibited application. Output changed to monochrome.
- **116-724** Single sided print attempted from a prohibited application. Output changed to duplex.
- **116-726** Color, single sided print attempted. Output changed to monochrome, duplex.
- **116-727** Single sided print attempted. Output changed to duplex.
- **116-728** Prohibited print attempted. Output changed to acceptable output.

### Procedure

Advise the customer to set the permissions as required.

# 116-729 Punching Cancelled RAP

**116-729** Hole punch instruction was canceled due to a prohibited combination of Paper Size, Weight, Fold, Punch, Staple, etc.

Hole punch instruction was canceled because the specified number of holes is not supported by the device.

### Procedure

- 1. Check the following and instruct to print again.
  - a. Advise the customer to change the combination of Paper Size, Weight, Fold, Punch, Staple, etc. to one that is not prohibited.
  - b. Change the number of holes to those supported by the device.

# 116-725 HDD Image Log Full RAP

**116-725** The log image storage area on the disk is full.

### Procedure

Advise the customer to:

- 1. Rerun the job.
- 2. If the situation persists despite re-attempts, delete unnecessary documents saved in the machine.

# 116-738 Size/Orientation Mismatch RAP

**116-738** Form overlay is impossible because the size/orientation of the form's drawing is different from that of the paper.

### Procedure

Advise the customer to select paper that has the same size and orientation as the registered form.

### 116-739, 741, 742, 743 Out of Disk Area RAP

**116-739** The form/logo data cannot be registered due to insufficient ram or hard disk space.

116-741 The form data cannot be registered due to the restriction on the no. of forms.

**116-742** The logo data cannot be registered due to the restriction on the no. of logos.

**116-743** The received data (form/logo) exceeded the registered buffer size.

### Procedure

Advise the customer to delete the unnecessary forms/logos. Otherwise, if not already installed, inform the customer that the optional hard disk is required, PL 3.10 Item 2.

# 116-740 Arithmetic Error RAP

**116-740** The value calculated in the interpreter exceeded the limit.

#### Procedure

Advise the customer to upgrade the driver.
### 116-746 Selected Form Not Registered RAP

116-746 The specified form is not registered.

### Procedure

Advise the customer to use a registered form or register the required form.

## 116-747, 116-748 Invalid Page Data RAP

**116-747** After subtracting the paper margin from the valid coordinate area, the result of the calculation will be negative.

**116-748** Drawing data does not exist in the page data.

### Procedure

Advise the customer to repeat the operation.

# 116-749 PostScript Font Error RAP

**116-749** Job was aborted because the specified font is not found.

### Procedure

Advise the customer to add the necessary font, or specify a substitute font.

# 116-750 Banner Sheet Cancelled RAP

**116-750** Banner sheet was cancelled.

### Procedure

Advise the customer to set the banner sheet feed tray status to normal or change the banner sheet feed tray.

### 116-752 Print Job Ticket RAP

**116-752** The machine received a print job ticket sent together with a PDF but the job ticket data includes printing instructions that are not supported by the machine.

### Procedure

**WARNING:** Ensure that the electricity to the machine is switched off while performing tasks that do not need electricity. Refer to GP 10. Disconnect the power cord. Electricity can cause death or injury. Moving parts can cause injury.

DANGER : Assurez-vous que la machine est hors tension lorsque vous effectuez des tâches ne nécessitant pas d'alimentation électrique. Reportez-vous à GP 10. Débranchez le câble d'alimentation pour prévenir tout risque d'électrocution. Les chocs électriques peuvent présenter un danger de mort ou entraîner des blessures graves. De plus, certaines pièces, lorsqu'elles sont en mouvement, peuvent être source de blessures graves.

AVVERTENZA: Accertarsi di isolare la macchina dall'alimentazione elettrica quando si eseguono attività che non richiedono elettricità. Vedere GP 10. Scollegare il cavo di alimentazione. L'elettricità può causare morte o lesioni personali. Le parti in movimento possono causare lesioni personali.

VORSICHT: Sicherstellen, dass die Stromversorgung des Geräts bei Arbeiten, die keinen Strom erfordern, ausgeschaltet ist. Siehe auch GP 10. Den Netzstecker ziehen. Andernfalls besteht Stromschlaggefahr und Verletzungsgefahr durch bewegliche Teile.

AVISO: Asegúrese de mantener la máquina aislada de la energía eléctrica mientras realiza tareas que no necesitan electricidad. Consulte GP 10. Desconecte el cable de alimentación. La energía eléctrica puede producir lesiones o incluso la muerte. Las piezas sueltas pueden producir lesiones.

Perform the steps that follow:

- 1. Advise the customer to:
  - a. Re-run the job.
  - b. Print to a machine that supports the printing instructions.
- 2. Ensure that all connectors on the drive PWB, PL 1.10 Item 4 and the ESS PWB, PL 3.10 Item 6 are securely connected. Ensure all surface mounted modules on both PWBs are securely connected.
- 3. Reload the software, GP 4.

### 116-771 to 116-780 Invalid JBIG Parameter RAP

116-771 An incorrect JBIG parameter DL was automatically corrected.

- 116-772 An incorrect JBIG parameter D was detected and automatically corrected.
- 116-773 An incorrect JBIG parameter P was detected and automatically corrected.
- 116-774 An incorrect JBIG parameter YD was detected and automatically corrected.
- 116-775 An incorrect JBIG parameter L0 was detected and automatically corrected.
- 116-776 An incorrect JBIG parameter MX was detected and automatically corrected.
- 116-777 An incorrect JBIG parameter MY was detected and automatically corrected.
- **116-778** An incorrect JBIG parameter VLENGTH was detected and automatically corrected.
- **116-780** The system detected an error in the document attached to the E-mail to XXX

#### Procedure

For information only. No service action necessary.

## 116-790 Stapling Canceled RAP

**017-750** Either all or one of the lead stapler is canceled during print.

### Procedure

Advise the customer not to cancel stapling during a job.

### 117-310 WSD Scan S/W Fail RAP

**117-310** A problem occurred in the processing of WSD scan service software, causing the processing to discontinue.

### Procedure

**WARNING:** Ensure that the electricity to the machine is switched off while performing tasks that do not need electricity. Refer to GP 10. Disconnect the power cord. Electricity can cause death or injury. Moving parts can cause injury.

DANGER : Assurez-vous que la machine est hors tension lorsque vous effectuez des tâches ne nécessitant pas d'alimentation électrique. Reportez-vous à GP 10. Débranchez le câble d'alimentation pour prévenir tout risque d'électrocution. Les chocs électriques peuvent présenter un danger de mort ou entraîner des blessures graves. De plus, certaines pièces, lorsqu'elles sont en mouvement, peuvent être source de blessures graves.

AVVERTENZA: Accertarsi di isolare la macchina dall'alimentazione elettrica quando si eseguono attività che non richiedono elettricità. Vedere GP 10. Scollegare il cavo di alimentazione. L'elettricità può causare morte o lesioni personali. Le parti in movimento possono causare lesioni personali.

VORSICHT: Sicherstellen, dass die Stromversorgung des Geräts bei Arbeiten, die keinen Strom erfordern, ausgeschaltet ist. Siehe auch GP 10. Den Netzstecker ziehen. Andernfalls besteht Stromschlaggefahr und Verletzungsgefahr durch bewegliche Teile.

AVISO: Asegúrese de mantener la máquina aislada de la energía eléctrica mientras realiza tareas que no necesitan electricidad. Consulte GP 10. Desconecte el cable de alimentación. La energía eléctrica puede producir lesiones o incluso la muerte. Las piezas sueltas pueden producir lesiones.

Perform the steps that follow:

- 1. Switch off, then switch on the machine, GP 10.
- 2. Ensure that all connectors on the drive PWB, PL 1.10 Item 4 and the ESS PWB, PL 3.10 Item 6 are securely connected. Ensure all surface mounted modules on both PWBs are securely connected.
- 3. Reload the software, GP 4.
- 4. Perform the OF2 Special Boot Modes RAP.

# 117-311 Incorrect Installation of Security Enhancing Kit RAP

**117-311** The security enhancing kit is installed in the incorrect slot.

### Procedure

Install the security enhancing kit in the correct slot.

# 117-312 Machine Self Test Error RAP

**117-312** In an OS self program determination test, it was detected that the checksum value and the mini OS/program were different.

### Procedure

**WARNING:** Ensure that the electricity to the machine is switched off while performing tasks that do not need electricity. Refer to GP 10. Disconnect the power cord. Electricity can cause death or injury. Moving parts can cause injury.

DANGER : Assurez-vous que la machine est hors tension lorsque vous effectuez des tâches ne nécessitant pas d'alimentation électrique. Reportez-vous à GP 10. Débranchez le câble d'alimentation pour prévenir tout risque d'électrocution. Les chocs électriques peuvent présenter un danger de mort ou entraîner des blessures graves. De plus, certaines pièces, lorsqu'elles sont en mouvement, peuvent être source de blessures graves.

AVVERTENZA: Accertarsi di isolare la macchina dall'alimentazione elettrica quando si eseguono attività che non richiedono elettricità. Vedere GP 10. Scollegare il cavo di alimentazione. L'elettricità può causare morte o lesioni personali. Le parti in movimento possono causare lesioni personali.

VORSICHT: Sicherstellen, dass die Stromversorgung des Geräts bei Arbeiten, die keinen Strom erfordern, ausgeschaltet ist. Siehe auch GP 10. Den Netzstecker ziehen. Andernfalls besteht Stromschlaggefahr und Verletzungsgefahr durch bewegliche Teile.

AVISO: Asegúrese de mantener la máquina aislada de la energía eléctrica mientras realiza tareas que no necesitan electricidad. Consulte GP 10. Desconecte el cable de alimentación. La energía eléctrica puede producir lesiones o incluso la muerte. Las piezas sueltas pueden producir lesiones.

Perform the steps that follow:

- 1. Reload the software, GP 4.
- 2. If the fault persists, install a new ESS PWB, PL 3.10 Item 6.

# 117-313, 117-314 Geographic Region Change Fail RAP

**117-313** The geographic region change command from the PJL can not be implemented.

**117-314** The contract type change command from the PJL can not be implemented.

### Procedure

- 1. Switch off, then switch on the machine, GP 10.
- 2. Ensure that all connectors on the drive PWB, PL 1.10 Item 4 and the ESS PWB, PL 3.10 Item 6 are securely connected. Ensure all surface mounted modules on both PWBs are securely connected.
- 3. Reload the software, GP 4.
- 4. If the fault persists, install a new ESS PWB, PL 3.10 Item 6.

# 117-315 Contract Type/Geographic Region Changed RAP

**117-315** The geographic region and contract type change command from the PJL was implemented.

### Procedure

Advise the customer to install the correct CRUs for the changed geographic region and contract type.

# 117-316 Contract Manager Software Fail RAP

**117-316** When the contract manager is running, it can no longer perform task control due to software malfunction.

### Procedure

- 1. Switch off, then switch on the machine, GP 10.
- 2. If the fault persists, reload the software, GP 4.

### 117-317, 117-318 Contract Manager PPP RAP

**117-317** The contract manager detected that the PPP contract has ended.

**117-318** The contract manager detected that the DC command write that was performed at the end of a PPP contract has failed.

### Procedure

Advise the customer to wait for the machine to reboot.

## 117-319 SD Card Program or Font Data Access RAP

117-319 SD card program or font data access fail.

#### Procedure

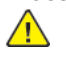

**WARNING:** Ensure that the electricity to the machine is switched off while performing tasks that do not need electricity. Refer to GP 10. Disconnect the power cord. Electricity can cause death or injury. Moving parts can cause injury.

DANGER : Assurez-vous que la machine est hors tension lorsque vous effectuez des tâches ne nécessitant pas d'alimentation électrique. Reportez-vous à GP 10. Débranchez le câble d'alimentation pour prévenir tout risque d'électrocution. Les chocs électriques peuvent présenter un danger de mort ou entraîner des blessures graves. De plus, certaines pièces, lorsqu'elles sont en mouvement, peuvent être source de blessures graves.

AVVERTENZA: Accertarsi di isolare la macchina dall'alimentazione elettrica quando si eseguono attività che non richiedono elettricità. Vedere GP 10. Scollegare il cavo di alimentazione. L'elettricità può causare morte o lesioni personali. Le parti in movimento possono causare lesioni personali.

VORSICHT: Sicherstellen, dass die Stromversorgung des Geräts bei Arbeiten, die keinen Strom erfordern, ausgeschaltet ist. Siehe auch GP 10. Den Netzstecker ziehen. Andernfalls besteht Stromschlaggefahr und Verletzungsgefahr durch bewegliche Teile.

AVISO: Asegúrese de mantener la máquina aislada de la energía eléctrica mientras realiza tareas que no necesitan electricidad. Consulte GP 10. Desconecte el cable de alimentación. La energía eléctrica puede producir lesiones o incluso la muerte. Las piezas sueltas pueden producir lesiones.

- 1. Switch off, then switch on the machine, GP 10.
- 2. Ensure the SD card, PL 3.10 Item 11 is correctly installed. Also, ensure that the write protection switch, to the left of the SD card, is not enabled. If the installation of the SD card and the write protection switch setting are good, advise the customer to rewrite the program and font data into the SD Card. If the problem persists after the rewrite, install a new SD card, PL PL 3.10 Item 11.
- 3. Ensure that all connectors on the drive PWB, PL 1.10 Item 4 and the ESS PWB, PL 3.10 Item 6 are securely connected. Ensure all surface mounted modules on both PWBs are securely connected.
- 4. Reload the software, GP 4.
- 5. Perform the OF2 Special Boot Modes RAP.

### 117-320 to 117-324, 327, 329, 338 SD Card Fail RAP

117-320 When starting, the SD card hardware error was detected by SysCheckSD.

117-321 When starting, the installed SD card was detected to be unsupported by SysCheckSD.

117-322 When starting, SD encryption error was detected by SysCheckSD.

117-323 When starting, SD card file system access error was detected by SysCheckSD.

**117-324** When the OS is starting up, the system detected that the SD card is meant for another product and an error is issued.

117-327 Hardware fault processing of NVRAM area/access on the SD card.

**117-329** When starting up, the SD card was detected to be not connected by the OS or SysCheckSD.

**117-338** Fault in the connection with SD card is detected by the controller.

### Procedure

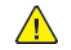

**WARNING:** Ensure that the electricity to the machine is switched off while performing tasks that do not need electricity. Refer to **GP 10**. Disconnect the power cord. Electricity can cause death or injury. Moving parts can cause injury.

DANGER : Assurez-vous que la machine est hors tension lorsque vous effectuez des tâches ne nécessitant pas d'alimentation électrique. Reportez-vous à GP 10. Débranchez le câble d'alimentation pour prévenir tout risque d'électrocution. Les chocs électriques peuvent présenter un danger de mort ou entraîner des blessures graves. De plus, certaines pièces, lorsqu'elles sont en mouvement, peuvent être source de blessures graves.

AVVERTENZA: Accertarsi di isolare la macchina dall'alimentazione elettrica quando si eseguono attività che non richiedono elettricità. Vedere GP 10. Scollegare il cavo di alimentazione. L'elettricità può causare morte o lesioni personali. Le parti in movimento possono causare lesioni personali.

VORSICHT: Sicherstellen, dass die Stromversorgung des Geräts bei Arbeiten, die keinen Strom erfordern, ausgeschaltet ist. Siehe auch GP 10. Den Netzstecker ziehen. Andernfalls besteht Stromschlaggefahr und Verletzungsgefahr durch bewegliche Teile.

AVISO: Asegúrese de mantener la máquina aislada de la energía eléctrica mientras realiza tareas que no necesitan electricidad. Consulte GP 10. Desconecte el cable de alimentación. La energía eléctrica puede producir lesiones o incluso la muerte. Las piezas sueltas pueden producir lesiones.

- 1. Ensure the SD card, PL 3.10 Item 11 is the correct variant for the machine and securely installed.
- 2. Switch off, then switch on the machine, GP 10.
- 3. Ensure that all connectors on the drive PWB, PL 1.10 Item 4 and the ESS PWB, PL 3.10 Item 6 are securely connected. Ensure all surface mounted modules on both PWBs are securely connected.
- 4. Reload the software, GP 4.
- 5. Perform the OF2 Special Boot Modes RAP.
- 6. If the fault persists, install a new components as necessary:

- SD card, PL 3.10 Item 11.
- ESS PWB, PL 3.10 Item 6.

# 117-325, 117-326 Access Fail RAP

117-325 Failed to obtain RTC timer value due to hardware problem in the contract function.

**117-326** Software fault processing of NVRAM area/access.

### Procedure

Switch off, then switch on the machine, GP 10.

# 117-330 XBDS Soft Fail RAP

117-330 An Ethernet error was detected.

#### Procedure

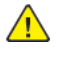

**WARNING:** Ensure that the electricity to the machine is switched off while performing tasks that do not need electricity. Refer to GP 10. Disconnect the power cord. Electricity can cause death or injury. Moving parts can cause injury.

DANGER : Assurez-vous que la machine est hors tension lorsque vous effectuez des tâches ne nécessitant pas d'alimentation électrique. Reportez-vous à GP 10. Débranchez le câble d'alimentation pour prévenir tout risque d'électrocution. Les chocs électriques peuvent présenter un danger de mort ou entraîner des blessures graves. De plus, certaines pièces, lorsqu'elles sont en mouvement, peuvent être source de blessures graves.

AVVERTENZA: Accertarsi di isolare la macchina dall'alimentazione elettrica quando si eseguono attività che non richiedono elettricità. Vedere GP 10. Scollegare il cavo di alimentazione. L'elettricità può causare morte o lesioni personali. Le parti in movimento possono causare lesioni personali.

VORSICHT: Sicherstellen, dass die Stromversorgung des Geräts bei Arbeiten, die keinen Strom erfordern, ausgeschaltet ist. Siehe auch GP 10. Den Netzstecker ziehen. Andernfalls besteht Stromschlaggefahr und Verletzungsgefahr durch bewegliche Teile.

AVISO: Asegúrese de mantener la máquina aislada de la energía eléctrica mientras realiza tareas que no necesitan electricidad. Consulte GP 10. Desconecte el cable de alimentación. La energía eléctrica puede producir lesiones o incluso la muerte. Las piezas sueltas pueden producir lesiones.

- 1. Switch off, then switch on the machine, GP 10.
- 2. Advise the customer to check whether HTTP and HTTPS have started up normally and are operable.
- 3. Advise the customer to check that the TCP/IP ports are correctly configured.
- 4. Ensure that all connectors on the drive PWB, PL 1.10 Item 4 and the ESS PWB, PL 3.10 Item 6 are securely connected. Ensure all surface mounted modules on both PWBs are securely connected.
- 5. Reload the software, GP 4.
- 6. Perform the 016A Scan to Network Error Entry RAP.
- 7. If the fault persists, install a new ESS PWB, PL 3.10 Item 6.

### 117-331, 117-355 Uninitialized RAP

117-331 An uninitialized HDD that was used for another machine was recognized.

**117-355** HDD is not recognized in this startup.

### Procedure

Perform the 016-210, 506, 777, 780, 798 HDD Error RAP.

# 117-332, 117-335 Uninitialized Used NVM RAP

117-332 An uninitialized NVM that was used for another machine was recognized.

117-335 Invalid NVM detection.

### Procedure

Initialize the NVM, perform dC301 NVM Initialization.

### 117-333 Uninitialized Used SD Card RAP

117-333 An uninitialized SD card that was used for another device was detected.

### Procedure

Perform the steps that follow:

- 1. Initialize the NVM, perform dC301 NVM Initialization.
- 2. If a HDD is installed, initialise the HDD, refer to dC355 Hard Disk Diagnostics.

# 117-336, 337 PCI(EX) Option No Support Device Fail RAP

117-336 An unknown PCI option was detected.

117-337 An unknown PCIEX option was detected.

### Procedure

- 1. Ensure the PCI(EX) option is supported.
- 2. Check the PCI(EX) option is correctly installed.
- 3. If the fault persists, install a new ESS PWB, PL 3.10 Item 6.

### 117-339 NVM Backup Fail RAP

117-339 NVM backup is not carried out fail.

### Procedure

Initialise the HDD, refer to dC355 Hard Disk Diagnostics.

### 117-340, 117-342 Other HDD Fail RAP

117-340 A hard disk that was formatted by another machine was detected.

117-342 Storage device incorrect-exchanged fault.

### Procedure

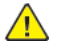

**WARNING:** Ensure that the electricity to the machine is switched off while performing tasks that do not need electricity. Refer to GP 10. Disconnect the power cord. Electricity can cause death or injury. Moving parts can cause injury.

DANGER : Assurez-vous que la machine est hors tension lorsque vous effectuez des tâches ne nécessitant pas d'alimentation électrique. Reportez-vous à GP 10. Débranchez le câble d'alimentation pour prévenir tout risque d'électrocution. Les chocs électriques peuvent présenter un danger de mort ou entraîner des blessures graves. De plus, certaines pièces, lorsqu'elles sont en mouvement, peuvent être source de blessures graves.

AVVERTENZA: Accertarsi di isolare la macchina dall'alimentazione elettrica quando si eseguono attività che non richiedono elettricità. Vedere GP 10. Scollegare il cavo di alimentazione. L'elettricità può causare morte o lesioni personali. Le parti in movimento possono causare lesioni personali.

VORSICHT: Sicherstellen, dass die Stromversorgung des Geräts bei Arbeiten, die keinen Strom erfordern, ausgeschaltet ist. Siehe auch GP 10. Den Netzstecker ziehen. Andernfalls besteht Stromschlaggefahr und Verletzungsgefahr durch bewegliche Teile.

AVISO: Asegúrese de mantener la máquina aislada de la energía eléctrica mientras realiza tareas que no necesitan electricidad. Consulte GP 10. Desconecte el cable de alimentación. La energía eléctrica puede producir lesiones o incluso la muerte. Las piezas sueltas pueden producir lesiones.

- 1. Install a new hard disk, PL 3.10 Item 2.
- 2. If the fault persists:
  - a. Switch off, then switch on the machine, GP 10.
  - b. Ensure that all connectors on the drive PWB, PL 1.10 Item 4 and the ESS PWB, PL 3.10 Item 6 are securely connected. Ensure all surface mounted modules on both PWBs are securely connected.
  - c. Reload the software, GP 4.
  - d. If the fault persists, install a new ESS PWB, PL 3.10 Item 6.

# 117-343 Log Sending Parameter Fail RAP

117-343 An incorrect setting of the log transfer function was detected:

- 1. When the image log function is disabled and the auto transfer function is enabled, transfer in job units is set.
- 2. When the job log auto transfer function is disabled (no hard disk), the auto transfer function of the log is set to enabled.

### Procedure

|   | E) |          |
|---|----|----------|
|   |    | <u>\</u> |
| / |    | 1        |

**WARNING:** Ensure that the electricity to the machine is switched off while performing tasks that do not need electricity. Refer to GP 10. Disconnect the power cord. Electricity can cause death or injury. Moving parts can cause injury.

DANGER : Assurez-vous que la machine est hors tension lorsque vous effectuez des tâches ne nécessitant pas d'alimentation électrique. Reportez-vous à GP 10. Débranchez le câble d'alimentation pour prévenir tout risque d'électrocution. Les chocs électriques peuvent présenter un danger de mort ou entraîner des blessures graves. De plus, certaines pièces, lorsqu'elles sont en mouvement, peuvent être source de blessures graves.

AVVERTENZA: Accertarsi di isolare la macchina dall'alimentazione elettrica quando si eseguono attività che non richiedono elettricità. Vedere GP 10. Scollegare il cavo di alimentazione. L'elettricità può causare morte o lesioni personali. Le parti in movimento possono causare lesioni personali.

VORSICHT: Sicherstellen, dass die Stromversorgung des Geräts bei Arbeiten, die keinen Strom erfordern, ausgeschaltet ist. Siehe auch GP 10. Den Netzstecker ziehen. Andernfalls besteht Stromschlaggefahr und Verletzungsgefahr durch bewegliche Teile.

AVISO: Asegúrese de mantener la máquina aislada de la energía eléctrica mientras realiza tareas que no necesitan electricidad. Consulte GP 10. Desconecte el cable de alimentación. La energía eléctrica puede producir lesiones o incluso la muerte. Las piezas sueltas pueden producir lesiones.

#### Perform the steps that follow:

- 1. Have the customer change the settings of the log transfer function:
  - For detection condition 1, change the operation method for Log Auto Transfer to anything other than Transfer in Job Units.
  - For detection condition 2, check whether a hard disk is installed or change the Auto Transfer function of the log to disable it.
- 2. Reload the software, GP 4.
- 3. Perform the OF2 Special Boot Modes RAP.

# 117-344 Invalid User Job Type Fail RAP

**117-344** The applicable user job cannot be executed at the system level.

#### Procedure

Advise the customer to check if public print it is set to be stored as charge print.

### 117-345 SSMM Batch Setting Duration Fail RAP

117-345 During the batch setting of LoDeM, a reboot occurred due to a change in system data.

### Procedure

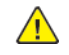

**WARNING:** Ensure that the electricity to the machine is switched off while performing tasks that do not need electricity. Refer to GP 10. Disconnect the power cord. Electricity can cause death or injury. Moving parts can cause injury.

DANGER : Assurez-vous que la machine est hors tension lorsque vous effectuez des tâches ne nécessitant pas d'alimentation électrique. Reportez-vous à GP 10. Débranchez le câble d'alimentation pour prévenir tout risque d'électrocution. Les chocs électriques peuvent présenter un danger de mort ou entraîner des blessures graves. De plus, certaines pièces, lorsqu'elles sont en mouvement, peuvent être source de blessures graves.

AVVERTENZA: Accertarsi di isolare la macchina dall'alimentazione elettrica quando si eseguono attività che non richiedono elettricità. Vedere GP 10. Scollegare il cavo di alimentazione. L'elettricità può causare morte o lesioni personali. Le parti in movimento possono causare lesioni personali.

VORSICHT: Sicherstellen, dass die Stromversorgung des Geräts bei Arbeiten, die keinen Strom erfordern, ausgeschaltet ist. Siehe auch GP 10. Den Netzstecker ziehen. Andernfalls besteht Stromschlaggefahr und Verletzungsgefahr durch bewegliche Teile.

AVISO: Asegúrese de mantener la máquina aislada de la energía eléctrica mientras realiza tareas que no necesitan electricidad. Consulte GP 10. Desconecte el cable de alimentación. La energía eléctrica puede producir lesiones o incluso la muerte. Las piezas sueltas pueden producir lesiones.

- 1. For a single occurrence, take no action.
- 2. If the fault persists, perform the steps that follow:
  - a. Switch off, then switch on the machine, GP 10.
  - b. Ensure that all connectors on the drive PWB, PL 1.10 Item 4 and the ESS PWB, PL 3.10 Item 6 are securely connected. Ensure all surface mounted modules on both PWBs are securely connected.
  - c. Reload the software, GP 4.
  - d. Perform the OF2 Special Boot Modes RAP.

### 117-347, 349, 350 Service Fail RAP

**117-347** When the SEEP extension billing counter have been used and billing count cannot be performed as new extension counter cannot be obtained.

117-349 Detects this fail when enters a state where it is unable to continue operating as GRS.

**117-350** A problem has occurred in the AirPrint scan service software processing and it is unable to continue with the subsequent processes.

#### Procedure

**WARNING:** Ensure that the electricity to the machine is switched off while performing tasks that do not need electricity. Refer to GP 10. Disconnect the power cord. Electricity can cause death or injury. Moving parts can cause injury.

DANGER : Assurez-vous que la machine est hors tension lorsque vous effectuez des tâches ne nécessitant pas d'alimentation électrique. Reportez-vous à GP 10. Débranchez le câble d'alimentation pour prévenir tout risque d'électrocution. Les chocs électriques peuvent présenter un danger de mort ou entraîner des blessures graves. De plus, certaines pièces, lorsqu'elles sont en mouvement, peuvent être source de blessures graves.

AVVERTENZA: Accertarsi di isolare la macchina dall'alimentazione elettrica quando si eseguono attività che non richiedono elettricità. Vedere GP 10. Scollegare il cavo di alimentazione. L'elettricità può causare morte o lesioni personali. Le parti in movimento possono causare lesioni personali.

VORSICHT: Sicherstellen, dass die Stromversorgung des Geräts bei Arbeiten, die keinen Strom erfordern, ausgeschaltet ist. Siehe auch GP 10. Den Netzstecker ziehen. Andernfalls besteht Stromschlaggefahr und Verletzungsgefahr durch bewegliche Teile.

AVISO: Asegúrese de mantener la máquina aislada de la energía eléctrica mientras realiza tareas que no necesitan electricidad. Consulte GP 10. Desconecte el cable de alimentación. La energía eléctrica puede producir lesiones o incluso la muerte. Las piezas sueltas pueden producir lesiones.

- 1. Switch off, then switch on the machine, GP 10.
- 2. Ensure that all connectors on the drive PWB, PL 1.10 Item 4 and the ESS PWB, PL 3.10 Item 6 are securely connected. Ensure all surface mounted modules on both PWBs are securely connected.
- 3. Reload the software, GP 4.
- 4. Perform the OF2 Special Boot Modes RAP.

### 117-348 Uninitialized Used SD Card RAP

117-348 An un-initialized SD card that had been used in another machine was recognized.

### Procedure

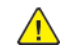

**WARNING:** Ensure that the electricity to the machine is switched off while performing tasks that do not need electricity. Refer to GP 10. Disconnect the power cord. Electricity can cause death or injury. Moving parts can cause injury.

DANGER : Assurez-vous que la machine est hors tension lorsque vous effectuez des tâches ne nécessitant pas d'alimentation électrique. Reportez-vous à GP 10. Débranchez le câble d'alimentation pour prévenir tout risque d'électrocution. Les chocs électriques peuvent présenter un danger de mort ou entraîner des blessures graves. De plus, certaines pièces, lorsqu'elles sont en mouvement, peuvent être source de blessures graves.

AVVERTENZA: Accertarsi di isolare la macchina dall'alimentazione elettrica quando si eseguono attività che non richiedono elettricità. Vedere GP 10. Scollegare il cavo di alimentazione. L'elettricità può causare morte o lesioni personali. Le parti in movimento possono causare lesioni personali.

VORSICHT: Sicherstellen, dass die Stromversorgung des Geräts bei Arbeiten, die keinen Strom erfordern, ausgeschaltet ist. Siehe auch GP 10. Den Netzstecker ziehen. Andernfalls besteht Stromschlaggefahr und Verletzungsgefahr durch bewegliche Teile.

AVISO: Asegúrese de mantener la máquina aislada de la energía eléctrica mientras realiza tareas que no necesitan electricidad. Consulte GP 10. Desconecte el cable de alimentación. La energía eléctrica puede producir lesiones o incluso la muerte. Las piezas sueltas pueden producir lesiones.

Perform the steps that follow:

- 1. Switch off, then switch on the machine, GP 10.
- 2. Initialize the NVM, perform dC301 NVM Initialization.
- 3. Ensure that all connectors on the drive PWB, PL 1.10 Item 4 and the ESS PWB, PL 3.10 Item 6 are securely connected. Ensure all surface mounted modules on both PWBs are securely connected.
- 4. Reload the software, GP 4.
- 5. If the fault persists, install a new ESS PWB, PL 3.10 Item 6.

### 117-354, 356, 358 Job Limit System Fail RAP

**117-354** Before Job execution, an error occurs in Coml\_SsmiIsJoblimit.

**117-356** During Job estimate acquisition, an error occurs.

**117-358** Fatal error of JAL relationship in software processing.

### Procedure

Switch off, then switch on the machine, GP 10.

# 117-357 TPM Fail RAP

117-357 A Trusted Platform Module has failed.

Procedure

Perform the steps that follow:

- 1. Switch off, then switch on the machine, GP 10.
- 2. If the fault persists, install a new ESS PWB, PL 3.10 Item 6.

# 117-360 Date Limit Exceeding Fail RAP

**117-360** Date limit exceeded.

### Procedure

Advise the customer to set the correct time and date.

# 117-362, 117-363 USB Dongle Fail RAP

**117-362** During the initial installation by USB dongle, it fails to set the TSC contract mode.

**117-363** During the initial installation by USB dongle, it fails to set the count-up mode .

### Procedure

Perform the steps that follow:

- 1. Switch off, then switch on the machine, GP 10.
- 2. Ensure the correct USB dongle is installed.

# 117-364 Key Fail RAP

117-364 TPM encryption key data corrupted.

### Procedure

- 1. Switch off, then switch on the machine, GP 10, 2 times if necessary.
- 2. If the fault persists perform dC355 Hard Disk Diagnostics.
- 3. Switch off, then switch on the machine, GP 10.

# 117-365 WiFi Diagnostics Test Failure RAP

117-365 Error during WiFi diagnostics test.

### Procedure

- 1. Switch off, then switch on the machine, GP 10.
- 2. Check the connection of the WiFi dongle, PL 3.10 Item 10.
- 3. If the fault persists install a new WiFi dongle, PL 3.10 Item 10.

### 118-310 Internal Fail RAP

**118-310** An internal error was detected during initialization of the IPSEC.

### Procedure

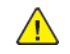

**WARNING:** Ensure that the electricity to the machine is switched off while performing tasks that do not need electricity. Refer to GP 10. Disconnect the power cord. Electricity can cause death or injury. Moving parts can cause injury.

DANGER : Assurez-vous que la machine est hors tension lorsque vous effectuez des tâches ne nécessitant pas d'alimentation électrique. Reportez-vous à GP 10. Débranchez le câble d'alimentation pour prévenir tout risque d'électrocution. Les chocs électriques peuvent présenter un danger de mort ou entraîner des blessures graves. De plus, certaines pièces, lorsqu'elles sont en mouvement, peuvent être source de blessures graves.

AVVERTENZA: Accertarsi di isolare la macchina dall'alimentazione elettrica quando si eseguono attività che non richiedono elettricità. Vedere GP 10. Scollegare il cavo di alimentazione. L'elettricità può causare morte o lesioni personali. Le parti in movimento possono causare lesioni personali.

VORSICHT: Sicherstellen, dass die Stromversorgung des Geräts bei Arbeiten, die keinen Strom erfordern, ausgeschaltet ist. Siehe auch GP 10. Den Netzstecker ziehen. Andernfalls besteht Stromschlaggefahr und Verletzungsgefahr durch bewegliche Teile.

AVISO: Asegúrese de mantener la máquina aislada de la energía eléctrica mientras realiza tareas que no necesitan electricidad. Consulte GP 10. Desconecte el cable de alimentación. La energía eléctrica puede producir lesiones o incluso la muerte. Las piezas sueltas pueden producir lesiones.

- 1. Switch off, then switch on the machine, GP 10.
- 2. Ensure that all connectors on the drive PWB, PL 1.10 Item 4 and the ESS PWB, PL 3.10 Item 6 are securely connected. Ensure all surface mounted modules on both PWBs are securely connected.
- 3. Reload the software, GP 4.
- 4. Perform the OF2 Special Boot Modes RAP.

# 121-310, 121-327 EPSV-Accessory Communication Fail RAP

121-310 Transmission has failed between the EP-SV and the accessories.

**121-327** EPSV accessory not in service fail.

### Procedure

For information only, no service action necessary.

# 121-311, 312, 313 IC Card Auditron Password Fail RAP

**121-311** IC card auditron config fail 01.

121-312 IC card auditron config fail 02.

**121-313** IC card auditron config fail 03.

### Procedure

For information only, no service action necessary.

# 121-314 Customize User Prompts Fail RAP

121-314 Customize user prompts fail .

### Procedure

For information only, no service action necessary.

# 121-316 Accessory Conflict RAP

121-316 Prohibited combination of EP accessory connection and secure access authentication.

#### Procedure

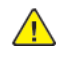

**WARNING:** Ensure that the electricity to the machine is switched off while performing tasks that do not need electricity. Refer to GP 10. Disconnect the power cord. Electricity can cause death or injury. Moving parts can cause injury.

DANGER : Assurez-vous que la machine est hors tension lorsque vous effectuez des tâches ne nécessitant pas d'alimentation électrique. Reportez-vous à GP 10. Débranchez le câble d'alimentation pour prévenir tout risque d'électrocution. Les chocs électriques peuvent présenter un danger de mort ou entraîner des blessures graves. De plus, certaines pièces, lorsqu'elles sont en mouvement, peuvent être source de blessures graves.

AVVERTENZA: Accertarsi di isolare la macchina dall'alimentazione elettrica quando si eseguono attività che non richiedono elettricità. Vedere GP 10. Scollegare il cavo di alimentazione. L'elettricità può causare morte o lesioni personali. Le parti in movimento possono causare lesioni personali.

VORSICHT: Sicherstellen, dass die Stromversorgung des Geräts bei Arbeiten, die keinen Strom erfordern, ausgeschaltet ist. Siehe auch GP 10. Den Netzstecker ziehen. Andernfalls besteht Stromschlaggefahr und Verletzungsgefahr durch bewegliche Teile.

AVISO: Asegúrese de mantener la máquina aislada de la energía eléctrica mientras realiza tareas que no necesitan electricidad. Consulte GP 10. Desconecte el cable de alimentación. La energía eléctrica puede producir lesiones o incluso la muerte. Las piezas sueltas pueden producir lesiones.

- 1. Disconnect the FDI accessory.
- 2. Set the authentication method to an option other than Secure Access (either Authentication Off, Local Authentication or Remote Authentication).
- 3. Reconnect the FDI accessory.

### 121-317 Continuous Job Setting Mismatch RAP

121-317 Prohibited combination of EP accessory connection and secure access authentication.

### Procedure

Enter dC131. Set NVM value 700-540 to 1.

# 121-318 Auth/Account Settings Not Supported RAP

121-318 Auth/account settings not supported.

### Procedure

For information only. No service actions necessary.

# 121-319 Fax Send Charging and Internet Fax Setting Confliction RAP

121-319 Fax send charging and internet fax setting conflict.

### Procedure

Advise the customer to disable the fax send billing function or the internet fax kit functions. Switch off, then switch on the machine, GP 10.

# 121-322 Controller Price Table Error RAP

**121-322** EPA - controller unit price table settings error.

### Procedure

For information only. No service actions necessary.

### 121-323 Web EP Software Fail RAP

121-323 Fatal error related to Web EP.

### Procedure

Switch off, then switch on the machine, GP 10.

# 121-324 Fax Send Charging Confliction RAP

**121-317** It is detected that with fax send charging enabled, blank document detection is enabled or blank document detection display (display on KO screen) is enabled.

### Procedure

- 1. Enter dC131. Set NVM value 850-021 to 0 to disable fax send charging or set NVM values 820-123 and 790-670 to 0.
- 2. Switch off, then switch on the machine, GP 10.

# 121-325 ICCR and Panel Setting Confliction RAP

121-325 ICCR and panel auth setting confliction.

### Procedure

For information only. No service actions necessary.

# 121-328 to 121-330, 121-332, 121-341 to 121-343 EP Communication Fail RAP

**121-328** Cannot detect the connection of related products or there is no response from the transmission path, or protocol error.

**121-329** A communications error was detected during transmission of the message change answer.

**121-330** The disconnect boot of related products in the product is not the correct specification.

121-332 The wake command from this machine to related products has elapsed.

121-341 Undefined accessory information was detected in the wake up answer message.

121-342 fatal error of related products in the job disable message.

121-343 fatal error of related products in the accessory status message.

### Procedure

Reboot the machine. If the machine is still in a fault condition check dC125 and troubleshoot the primary fault.

# 121–331 EP Operation Fail RAP

#### Direct prints are prohibited.

### **Primary Causes**

The following setting conflict was detected during startup:

1. 850-001 = [1], and connection with the accessory was not detected.

#### Procedure

Switch OFF, then switch ON the machine, GP 10. If the fault persists, perform the following procedures in sequence:

- 1. Install a new EP-Accessory.
- 2. When the EP-SV or EP Accessory is removed intentionally, set NVM 850-001 to [0] (EP Accessory connection is Available) in dC131.

# 121-339 Price Table Error RAP

**121-339** EPA unit price table error.

### Procedure

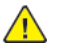

**WARNING:** Ensure that the electricity to the machine is switched off while performing tasks that do not need electricity. Refer to **GP 10**. Disconnect the power cord. Electricity can cause death or injury. Moving parts can cause injury.

DANGER : Assurez-vous que la machine est hors tension lorsque vous effectuez des tâches ne nécessitant pas d'alimentation électrique. Reportez-vous à GP 10. Débranchez le câble d'alimentation pour prévenir tout risque d'électrocution. Les chocs électriques peuvent présenter un danger de mort ou entraîner des blessures graves. De plus, certaines pièces, lorsqu'elles sont en mouvement, peuvent être source de blessures graves.

AVVERTENZA: Accertarsi di isolare la macchina dall'alimentazione elettrica quando si eseguono attività che non richiedono elettricità. Vedere GP 10. Scollegare il cavo di alimentazione. L'elettricità può causare morte o lesioni personali. Le parti in movimento possono causare lesioni personali.

VORSICHT: Sicherstellen, dass die Stromversorgung des Geräts bei Arbeiten, die keinen Strom erfordern, ausgeschaltet ist. Siehe auch GP 10. Den Netzstecker ziehen. Andernfalls besteht Stromschlaggefahr und Verletzungsgefahr durch bewegliche Teile.

AVISO: Asegúrese de mantener la máquina aislada de la energía eléctrica mientras realiza tareas que no necesitan electricidad. Consulte GP 10. Desconecte el cable de alimentación. La energía eléctrica puede producir lesiones o incluso la muerte. Las piezas sueltas pueden producir lesiones.

- 1. Advise the customer to correct the unit price settings in the coin kit. Switch off, then switch on the machine, GP 10.
- 2. If the fault persists:
  - a. Ensure that all connectors on the drive PWB, PL 1.10 Item 4 and the ESS PWB, PL 3.10 Item 6 are securely connected. Ensure all surface mounted modules on both PWBs are securely connected.
  - b. Reload the software, GP 4.
  - c. If the fault persists, install a new ESS PWB, PL 3.10 Item 6.

### 121-340 EP Accessory MisMatch RAP

121-340 The combination of accessories that are installed does not match the specifications.

### Procedure

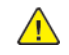

**WARNING:** Ensure that the electricity to the machine is switched off while performing tasks that do not need electricity. Refer to GP 10. Disconnect the power cord. Electricity can cause death or injury. Moving parts can cause injury.

DANGER : Assurez-vous que la machine est hors tension lorsque vous effectuez des tâches ne nécessitant pas d'alimentation électrique. Reportez-vous à GP 10. Débranchez le câble d'alimentation pour prévenir tout risque d'électrocution. Les chocs électriques peuvent présenter un danger de mort ou entraîner des blessures graves. De plus, certaines pièces, lorsqu'elles sont en mouvement, peuvent être source de blessures graves.

AVVERTENZA: Accertarsi di isolare la macchina dall'alimentazione elettrica quando si eseguono attività che non richiedono elettricità. Vedere GP 10. Scollegare il cavo di alimentazione. L'elettricità può causare morte o lesioni personali. Le parti in movimento possono causare lesioni personali.

VORSICHT: Sicherstellen, dass die Stromversorgung des Geräts bei Arbeiten, die keinen Strom erfordern, ausgeschaltet ist. Siehe auch GP 10. Den Netzstecker ziehen. Andernfalls besteht Stromschlaggefahr und Verletzungsgefahr durch bewegliche Teile.

AVISO: Asegúrese de mantener la máquina aislada de la energía eléctrica mientras realiza tareas que no necesitan electricidad. Consulte GP 10. Desconecte el cable de alimentación. La energía eléctrica puede producir lesiones o incluso la muerte. Las piezas sueltas pueden producir lesiones.

- 1. Make any accessories are installed correctly and are the correct specification.
- 2. Switch off, then switch on the machine, GP 10.
- 3. Ensure that all connectors on the drive PWB, PL 1.10 Item 4 and the ESS PWB, PL 3.10 Item 6 are securely connected. Ensure all surface mounted modules on both PWBs are securely connected.
- 4. Reload the software, GP 4.
- 5. If the fault persists, install a new ESS PWB, PL 3.10 Item 6.

### 123-310 to 123-353 UI Error 1 RAP

**123-310** The data sent from the UI to the controller exceeded the upper limit for the processing capability.

**123-311** The data received from the controller exceeded the upper limit for the processing capability in the UI.

**123-312** The data received from the controller has exceeded the upper limit of the processing capability in the UI.

**123-325** The specified UI internal object could not be created due to a setting/specification error. UI-SW failure in the ESS PWB.

**123-326** The memory in the GUAM exceeded the upper limit.

 $\ensuremath{\textbf{123-333}}$  The H/W connection in the UI is faulty or the internal connection could not be correctly detected.

123-343 UI-SW failure in the ESS PWB.

123-344 UI-SW failure in the ESS PWB.

123-350 MCW panel one-touch key fail.

**123-352** An error internal to the con-panel (an abnormal value in EEPROM for Sys) has been detected.

**123-343** UI-SW failure in the ESS PWB.

123-344 UI-SW failure in the ESS PWB.

123-350 MCW panel one-touch key fail.

123-353 The control panel has detected that the UI cable is disconnected.

#### Procedure

Perform the 002-500 UI Error RAP UI Error RAP.

### 123-354 to 123-381 UI Error 2 RAP

**123-354** The control panel has detected a drop in +24V power voltage.

123-355 The control panel has detected a drop in +5V power voltage.

**123-356** The control panel has detected that FFC is disconnected from one touch key for fax or that one touch key has a problem.

123-357 The control panel has detected that writing in the EEPROM has failed.

**123-358** The control panel has detected that writing in the EEPROM for logging failed.

123-362 UI-SW failure in the ESS PWB.

123-368 There is insufficient memory or the connection failed.

**123-369** UI-SW failure in the ESS PWB.

123-371 The parameter sent from the controller was incorrect.

**123-374** The job ID parameter sent from the controller was incorrect.

123-377 UI-SW failure in the ESS PWB.

123-379 UI-SW failure in the ESS PWB.

123-380 UI-SW failure in the ESS PWB.

123-381 UI-SW failure in the ESS PWB.

#### Procedure

Perform the 002-500 UI Error RAP UI Error RAP.

### 123-382 to 123-399 UI Error 3 RAP

- 123-382 UI-SW failure in the ESS PWB.
- 123-383 UI-SW failure in the ESS PWB.
- 123-384 UI-SW failure in the ESS PWB.
- **123-389** UI-SW failure in the ESS PWB.
- **123-390** UI-SW failure in the ESS PWB.
- 123-392 UI-SW failure in the ESS PWB.
- 123-393 UI-SW failure in the ESS PWB.
- 123-395 UI-SW failure in the ESS PWB.
- 123-396 UI-SW failure in the ESS PWB.
- 123-397 UI-SW failure in the ESS PWB.
- 123-398 UI-SW failure in the ESS PWB.
- 123-399 UI-SW failure in the ESS PWB.

### Procedure

Perform the 002-500 UI Error RAP UI Error RAP.

# 124-310, 311, 314, 316, 318, 322, 324, 344, 380 DC132 Error RAP

**124-310** Product number not specified.

- 124-311 Serial number not specified.
- 124-314 Stored data mismatch.
- 124-316 Stored data mismatch.
- 124-318 Stored data mismatch.
- 124-322 Stored data mismatch.
- 124-324 All billing counter mismatch.
- 124-344 All the billing meter types kept at multiple locations are different.
- 124-380 The CRUM destinations stored in three positions match, but their values are not set (0).

#### Procedure

**WARNING:** Ensure that the electricity to the machine is switched off while performing tasks that do not need electricity. Refer to GP 10. Disconnect the power cord. Electricity can cause death or injury. Moving parts can cause injury.

DANGER : Assurez-vous que la machine est hors tension lorsque vous effectuez des tâches ne nécessitant pas d'alimentation électrique. Reportez-vous à GP 10. Débranchez le câble d'alimentation pour prévenir tout risque d'électrocution. Les chocs électriques peuvent présenter un danger de mort ou entraîner des blessures graves. De plus, certaines pièces, lorsqu'elles sont en mouvement, peuvent être source de blessures graves.

AVVERTENZA: Accertarsi di isolare la macchina dall'alimentazione elettrica quando si eseguono attività che non richiedono elettricità. Vedere GP 10. Scollegare il cavo di alimentazione. L'elettricità può causare morte o lesioni personali. Le parti in movimento possono causare lesioni personali.

VORSICHT: Sicherstellen, dass die Stromversorgung des Geräts bei Arbeiten, die keinen Strom erfordern, ausgeschaltet ist. Siehe auch GP 10. Den Netzstecker ziehen. Andernfalls besteht Stromschlaggefahr und Verletzungsgefahr durch bewegliche Teile.

AVISO: Asegúrese de mantener la máquina aislada de la energía eléctrica mientras realiza tareas que no necesitan electricidad. Consulte GP 10. Desconecte el cable de alimentación. La energía eléctrica puede producir lesiones o incluso la muerte. Las piezas sueltas pueden producir lesiones.

Switch off, then switch on the machine, GP 10.

#### The fault persists.

- Y N
  - Perform SCP 5 Final Actions.

Enter Diagnostics GP 1, then touch dC132 Device ID and Billing Data. **IOT, SYS1, and SYS2 values are the same value.** 

```
N
```

```
1. Continue the procedure for dC132.
```

A

- 2. Switch off, then switch on the machine, GP 10.
- 3. If the fault persists, install new components as required following the CAUTION below:
  - ESS PWB, PL 3.10 Item 6.
  - Drive PWB, PL 1.10 Item 4.

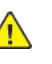

**CAUTION:** When installing a new ESS PWB and a new Drive PWB at the same time, first install the new ESS PWB. Refer to, REP 3.1. If the new ESS PWB installation is unsuccessful, switch off the machine, then install the new Drive PWB, Refer to REP 1.2.

Enter GP 22, Special Boot Modes. If the fault persists, install new components as necessary:

- 1. Enter the Special Boot Menu screen, then touch **<DOWNLOAD MODE>**.
- 2. Touch <YES>.
- 3. The machine Firmware Download Mode starts. Refer to , GP 4, Machine Software.
- 4. If the fault persists, install new components as required following the CAUTION below:
  - ESS PWB, PL 3.10 Item 6.
  - Drive PWB, PL 1.10 Item 4.

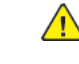

**CAUTION:** When installing a new ESS PWB and a new Drive PWB at the same time, first install the new ESS PWB. Refer to, REP 3.1. If the new ESS PWB installation is unsuccessful, switch off the machine, then install the new Drive PWB, Refer to REP 1.2.

## 124-312, 124-357 DC132 Error 12 RAP

124-312 Stored data mismatch. The product number did not match.

**124-357** Product number 1 point mismatch.

#### Procedure

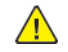

**WARNING:** Ensure that the electricity to the machine is switched off while performing tasks that do not need electricity. Refer to GP 10. Disconnect the power cord. Electricity can cause death or injury. Moving parts can cause injury.

DANGER : Assurez-vous que la machine est hors tension lorsque vous effectuez des tâches ne nécessitant pas d'alimentation électrique. Reportez-vous à GP 10. Débranchez le câble d'alimentation pour prévenir tout risque d'électrocution. Les chocs électriques peuvent présenter un danger de mort ou entraîner des blessures graves. De plus, certaines pièces, lorsqu'elles sont en mouvement, peuvent être source de blessures graves.

AVVERTENZA: Accertarsi di isolare la macchina dall'alimentazione elettrica quando si eseguono attività che non richiedono elettricità. Vedere GP 10. Scollegare il cavo di alimentazione. L'elettricità può causare morte o lesioni personali. Le parti in movimento possono causare lesioni personali.

VORSICHT: Sicherstellen, dass die Stromversorgung des Geräts bei Arbeiten, die keinen Strom erfordern, ausgeschaltet ist. Siehe auch GP 10. Den Netzstecker ziehen. Andernfalls besteht Stromschlaggefahr und Verletzungsgefahr durch bewegliche Teile.

AVISO: Asegúrese de mantener la máquina aislada de la energía eléctrica mientras realiza tareas que no necesitan electricidad. Consulte GP 10. Desconecte el cable de alimentación. La energía eléctrica puede producir lesiones o incluso la muerte. Las piezas sueltas pueden producir lesiones.

Switch off, then switch on the machine, GP 10.

#### The fault persists.

- Y N
  - Perform SCP 5 Final Actions.

Enter Diagnostics GP 1, then touch dC132 Device ID and Billing Data.

#### IOT, SYS1, and SYS2 values are the same value.

Y N

- 1. Continue the procedure for dC132.
- 2. Switch off, then switch on the machine, GP 10.
- 3. If the fault persists, install new components as required following the **CAUTION** below:
  - ESS PWB, PL 3.10 Item 6.
  - Drive PWB, PL 1.10 Item 4.

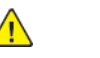

**CAUTION:** When installing a new ESS PWB and a new Drive PWB at the same time, first install the new ESS PWB. Refer to, REP 3.1. If the new ESS PWB installation is unsuccessful, switch off the machine, then install the new Drive PWB, Refer to REP 1.2.

Enter GP 22, Special Boot Modes. If the fault persists, install new components as necessary:

- 1. Enter the Special Boot Menu screen, then touch <DOWNLOAD MODE>.
- 2. Touch **<YES>**.

568

3. The machine Firmware Download Mode starts. Refer to , GP 4, Machine Software.

- 4. If the fault persists, install new components as required following the **CAUTION** below:
  - ESS PWB, PL 3.10 Item 6.
  - Drive PWB, PL 1.10 Item 4.

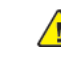

**CAUTION:** When installing a new ESS PWB and a new Drive PWB at the same time, first install the new ESS PWB. Refer to, REP 3.1. If the new ESS PWB installation is unsuccessful, switch off the machine, then install the new Drive PWB, Refer to REP 1.2.

## 124-313, 124-356 DC132 Error 10 RAP

124-313 Stored data mismatch. The serial numbers do not match.

**124-356** Serial number 1 point mismatch.

#### Procedure

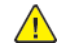

**WARNING:** Ensure that the electricity to the machine is switched off while performing tasks that do not need electricity. Refer to GP 10. Disconnect the power cord. Electricity can cause death or injury. Moving parts can cause injury.

DANGER : Assurez-vous que la machine est hors tension lorsque vous effectuez des tâches ne nécessitant pas d'alimentation électrique. Reportez-vous à GP 10. Débranchez le câble d'alimentation pour prévenir tout risque d'électrocution. Les chocs électriques peuvent présenter un danger de mort ou entraîner des blessures graves. De plus, certaines pièces, lorsqu'elles sont en mouvement, peuvent être source de blessures graves.

AVVERTENZA: Accertarsi di isolare la macchina dall'alimentazione elettrica quando si eseguono attività che non richiedono elettricità. Vedere GP 10. Scollegare il cavo di alimentazione. L'elettricità può causare morte o lesioni personali. Le parti in movimento possono causare lesioni personali.

VORSICHT: Sicherstellen, dass die Stromversorgung des Geräts bei Arbeiten, die keinen Strom erfordern, ausgeschaltet ist. Siehe auch GP 10. Den Netzstecker ziehen. Andernfalls besteht Stromschlaggefahr und Verletzungsgefahr durch bewegliche Teile.

AVISO: Asegúrese de mantener la máquina aislada de la energía eléctrica mientras realiza tareas que no necesitan electricidad. Consulte GP 10. Desconecte el cable de alimentación. La energía eléctrica puede producir lesiones o incluso la muerte. Las piezas sueltas pueden producir lesiones.

Switch off, then switch on the machine, GP 10.

#### The fault persists.

Y N

Perform SCP 5 Final Actions.

Enter Diagnostics GP 1, then touch dC132 Device ID and Billing Data.

#### IOT, SYS1, and SYS2 values are the same value.

Y N

- 1. Continue the procedure for dC132.
- 2. Switch off, then switch on the machine, GP 10.
- 3. If the fault persists, install new components as required following the CAUTION below:
  - ESS PWB, PL 3.10 Item 6.
  - Drive PWB, PL 1.10 Item 4.

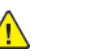

**CAUTION:** When installing a new ESS PWB and a new Drive PWB at the same time, first install the new ESS PWB. Refer to, REP 3.1. If the new ESS PWB installation is unsuccessful, switch off the machine, then install the new Drive PWB, Refer to REP 1.2.

Enter GP 22, Special Boot Modes. If the fault persists, install new components as necessary:

- 1. Enter the Special Boot Menu screen, then touch **<DOWNLOAD MODE>**.
- 2. Touch **<YES>**.
- 3. The machine Firmware Download Mode starts. Refer to , GP 4, Machine Software.

- 4. If the fault persists, install new components as required following the **CAUTION** below:
  - ESS PWB, PL 3.10 Item 6.
  - Drive PWB, PL 1.10 Item 4.

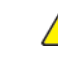

**CAUTION:** When installing a new ESS PWB and a new Drive PWB at the same time, first install the new ESS PWB. Refer to, REP 3.1. If the new ESS PWB installation is unsuccessful, switch off the machine, then install the new Drive PWB, Refer to REP 1.2.

# 124-315, 317, 355 DC132 Error 02, 04 and 14 RAP

124-315 Stored data mismatch. Internal control error was detected.

124-317 Stored data mismatch. Internal control error was detected.

**124-355** At least one set of territory information at the 3 locations is different.

### Procedure

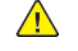

**WARNING:** Ensure that the electricity to the machine is switched off while performing tasks that do not need electricity. Refer to GP 10. Disconnect the power cord. Electricity can cause death or injury. Moving parts can cause injury.

DANGER : Assurez-vous que la machine est hors tension lorsque vous effectuez des tâches ne nécessitant pas d'alimentation électrique. Reportez-vous à GP 10. Débranchez le câble d'alimentation pour prévenir tout risque d'électrocution. Les chocs électriques peuvent présenter un danger de mort ou entraîner des blessures graves. De plus, certaines pièces, lorsqu'elles sont en mouvement, peuvent être source de blessures graves.

AVVERTENZA: Accertarsi di isolare la macchina dall'alimentazione elettrica quando si eseguono attività che non richiedono elettricità. Vedere GP 10. Scollegare il cavo di alimentazione. L'elettricità può causare morte o lesioni personali. Le parti in movimento possono causare lesioni personali.

VORSICHT: Sicherstellen, dass die Stromversorgung des Geräts bei Arbeiten, die keinen Strom erfordern, ausgeschaltet ist. Siehe auch GP 10. Den Netzstecker ziehen. Andernfalls besteht Stromschlaggefahr und Verletzungsgefahr durch bewegliche Teile.

AVISO: Asegúrese de mantener la máquina aislada de la energía eléctrica mientras realiza tareas que no necesitan electricidad. Consulte GP 10. Desconecte el cable de alimentación. La energía eléctrica puede producir lesiones o incluso la muerte. Las piezas sueltas pueden producir lesiones.

Switch off, then switch on the machine, GP 10.

#### The fault persists.

Υ Ν

Perform SCP 5 Final Actions.

Enter Diagnostics GP 1, then touch dC132 Device ID and Billing Data. IOT, SYS1, and SYS2 values are the same value. Ν

- Y
- 1. Continue the procedure for dC132.
- 2. Switch off, then switch on the machine, GP 10.
- 3. If the fault persists, install new components as required following the **CAUTION** below:
  - ESS PWB. PL 3.10 Item 6.
  - Drive PWB, PL 1.10 Item 4.

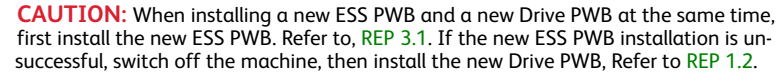

Enter GP 22, Special Boot Modes. If the fault persists, install new components as necessary:

- 1. Enter the Special Boot Menu screen, then touch <DOWNLOAD MODE>.
- 2. Touch <YES>.

570

- 3. The machine Firmware Download Mode starts. Refer to , GP 4, Machine Software.
- 4. If the fault persists, install new components as required following the **CAUTION** below:
  - ESS PWB. PL 3.10 Item 6.
  - Drive PWB, PL 1.10 Item 4.

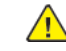

CAUTION: When installing a new ESS PWB and a new Drive PWB at the same time, first install the new ESS PWB. Refer to, REP 3.1. If the new ESS PWB installation is unsuccessful, switch off the machine, then install the new Drive PWB, Refer to REP 1.2.

### 124-319 DC132 Error 08 RAP

124-319 Stored data mismatch. Internal control error was detected.

### Procedure

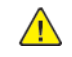

**WARNING:** Ensure that the electricity to the machine is switched off while performing tasks that do not need electricity. Refer to GP 10. Disconnect the power cord. Electricity can cause death or injury. Moving parts can cause injury.

DANGER : Assurez-vous que la machine est hors tension lorsque vous effectuez des tâches ne nécessitant pas d'alimentation électrique. Reportez-vous à GP 10. Débranchez le câble d'alimentation pour prévenir tout risque d'électrocution. Les chocs électriques peuvent présenter un danger de mort ou entraîner des blessures graves. De plus, certaines pièces, lorsqu'elles sont en mouvement, peuvent être source de blessures graves.

AVVERTENZA: Accertarsi di isolare la macchina dall'alimentazione elettrica quando si eseguono attività che non richiedono elettricità. Vedere GP 10. Scollegare il cavo di alimentazione. L'elettricità può causare morte o lesioni personali. Le parti in movimento possono causare lesioni personali.

VORSICHT: Sicherstellen, dass die Stromversorgung des Geräts bei Arbeiten, die keinen Strom erfordern, ausgeschaltet ist. Siehe auch GP 10. Den Netzstecker ziehen. Andernfalls besteht Stromschlaggefahr und Verletzungsgefahr durch bewegliche Teile.

AVISO: Asegúrese de mantener la máquina aislada de la energía eléctrica mientras realiza tareas que no necesitan electricidad. Consulte GP 10. Desconecte el cable de alimentación. La energía eléctrica puede producir lesiones o incluso la muerte. Las piezas sueltas pueden producir lesiones.

#### Switch off, then switch on the machine, GP 10.

#### The fault persists.

- Y N
  - Perform SCP 5 Final Actions.

Enter Diagnostics GP 1, then touch dC132 Device ID and Billing Data.

#### IOT, SYS1, and SYS2 values are the same value.

Y N

1. Continue dC132 to make the three values the same.

Upgrade the software, GP 4, using the **[Software Loading via the Special Boot Menu]**, procedure. If the fault persists, install new components as necessary:

#### 1. ESS PWB, PL 3.10 Item 6

2. Drive PWB, PL 1.10 Item 4

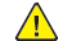

**CAUTION:** When installing a new ESS PWB and a new Drive PWB at the same time, first install the new ESS PWB. Refer to, REP 3.1. If the new ESS PWB installation is unsuccessful, switch off the machine, then install the new Drive PWB, Refer to REP 1.2.

### 124-320 SEEPROM Fail RAP

124-320 Write error occurred in the SEEPROM on the ESS PWB.

#### Procedure

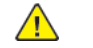

**WARNING:** Ensure that the electricity to the machine is switched off while performing tasks that do not need electricity. Refer to **GP 10**. Disconnect the power cord. Electricity can cause death or injury. Moving parts can cause injury.

DANGER : Assurez-vous que la machine est hors tension lorsque vous effectuez des tâches ne nécessitant pas d'alimentation électrique. Reportez-vous à GP 10. Débranchez le câble d'alimentation pour prévenir tout risque d'électrocution. Les chocs électriques peuvent présenter un danger de mort ou entraîner des blessures graves. De plus, certaines pièces, lorsqu'elles sont en mouvement, peuvent être source de blessures graves.

AVVERTENZA: Accertarsi di isolare la macchina dall'alimentazione elettrica quando si eseguono attività che non richiedono elettricità. Vedere GP 10. Scollegare il cavo di alimentazione. L'elettricità può causare morte o lesioni personali. Le parti in movimento possono causare lesioni personali.

VORSICHT: Sicherstellen, dass die Stromversorgung des Geräts bei Arbeiten, die keinen Strom erfordern, ausgeschaltet ist. Siehe auch GP 10. Den Netzstecker ziehen. Andernfalls besteht Stromschlaggefahr und Verletzungsgefahr durch bewegliche Teile.

AVISO: Asegúrese de mantener la máquina aislada de la energía eléctrica mientras realiza tareas que no necesitan electricidad. Consulte GP 10. Desconecte el cable de alimentación. La energía eléctrica puede producir lesiones o incluso la muerte. Las piezas sueltas pueden producir lesiones.

- 1. Switch off, then switch on the machine, GP 10.
- 2. Ensure that all connectors on the ESS PWB, PL 3.10 Item 6 are securely connected. Ensure all surface mounted modules are securely connected.
- 3. Reload the software, GP 4.
- 4. If the fault persists, install a new ESS PWB, PL 3.10 Item 6.

### 124-321 Backup SRAM Fail RAP

**124-321** Write error occurred in the NVM on the ESS PWB.

### Procedure

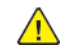

**WARNING:** Ensure that the electricity to the machine is switched off while performing tasks that do not need electricity. Refer to GP 10. Disconnect the power cord. Electricity can cause death or injury. Moving parts can cause injury.

DANGER : Assurez-vous que la machine est hors tension lorsque vous effectuez des tâches ne nécessitant pas d'alimentation électrique. Reportez-vous à GP 10. Débranchez le câble d'alimentation pour prévenir tout risque d'électrocution. Les chocs électriques peuvent présenter un danger de mort ou entraîner des blessures graves. De plus, certaines pièces, lorsqu'elles sont en mouvement, peuvent être source de blessures graves.

AVVERTENZA: Accertarsi di isolare la macchina dall'alimentazione elettrica quando si eseguono attività che non richiedono elettricità. Vedere GP 10. Scollegare il cavo di alimentazione. L'elettricità può causare morte o lesioni personali. Le parti in movimento possono causare lesioni personali.

VORSICHT: Sicherstellen, dass die Stromversorgung des Geräts bei Arbeiten, die keinen Strom erfordern, ausgeschaltet ist. Siehe auch GP 10. Den Netzstecker ziehen. Andernfalls besteht Stromschlaggefahr und Verletzungsgefahr durch bewegliche Teile.

AVISO: Asegúrese de mantener la máquina aislada de la energía eléctrica mientras realiza tareas que no necesitan electricidad. Consulte GP 10. Desconecte el cable de alimentación. La energía eléctrica puede producir lesiones o incluso la muerte. Las piezas sueltas pueden producir lesiones.

Perform the steps that follow:

- 1. Switch off, then switch on the machine, GP 10.
- 2. Ensure that all connectors on the ESS PWB, PL 3.10 Item 6 are securely connected. Ensure all surface mounted modules are securely connected.
- 3. Ensure that the fax PWBs, PL 20.05 are installed correctly.

Note: Line 2 and 3 fax PWBs are options.

- 4. Reload the software, GP 4.
- 5. If the fault persists, install a new ESS PWB, PL 3.10 Item 6.

### 124-323 DC132 06 RAP

124-323 Internal control error was detected.

#### Procedure

 $\wedge$ 

**WARNING:** Ensure that the electricity to the machine is switched off while performing tasks that do not need electricity. Refer to GP 10. Disconnect the power cord. Electricity can cause death or injury. Moving parts can cause injury.

DANGER : Assurez-vous que la machine est hors tension lorsque vous effectuez des tâches ne nécessitant pas d'alimentation électrique. Reportez-vous à GP 10. Débranchez le câble d'alimentation pour prévenir tout risque d'électrocution. Les chocs électriques peuvent présenter un danger de mort ou entraîner des blessures graves. De plus, certaines pièces, lorsqu'elles sont en mouvement, peuvent être source de blessures graves.

AVVERTENZA: Accertarsi di isolare la macchina dall'alimentazione elettrica quando si eseguono attività che non richiedono elettricità. Vedere GP 10. Scollegare il cavo di alimentazione. L'elettricità può causare morte o lesioni personali. Le parti in movimento possono causare lesioni personali.

VORSICHT: Sicherstellen, dass die Stromversorgung des Geräts bei Arbeiten, die keinen Strom erfordern, ausgeschaltet ist. Siehe auch GP 10. Den Netzstecker ziehen. Andernfalls besteht Stromschlaggefahr und Verletzungsgefahr durch bewegliche Teile.

AVISO: Asegúrese de mantener la máquina aislada de la energía eléctrica mientras realiza tareas que no necesitan electricidad. Consulte GP 10. Desconecte el cable de alimentación. La energía eléctrica puede producir lesiones o incluso la muerte. Las piezas sueltas pueden producir lesiones.

Switch off, then switch on the machine, GP 10.

- The fault persists.
- Y N
  - Perform SCP 5 Final Actions.
- Enter Diagnostics GP 1, then touch dC132 Device ID and Billing Data.

IOT, SYS1, and SYS2 values are the same value.

- Ν
  - 1. Continue the procedure for dC132.
  - 2. Switch off, then switch on the machine, GP 10.
  - 3. If the fault persists, install new components as required following the CAUTION below:
    - ESS PWB, PL 3.10 Item 6.
    - Drive PWB, PL 1.10 Item 4.

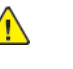

**CAUTION:** When installing a new ESS PWB and a new Drive PWB at the same time, first install the new ESS PWB. Refer to, REP 3.1. If the new ESS PWB installation is unsuccessful, switch off the machine, then install the new Drive PWB, Refer to REP 1.2.

Enter GP 22, Special Boot Modes. If the fault persists, install new components as necessary:

- 1. Enter the Special Boot Menu screen, then touch **<DOWNLOAD MODE>**.
- 2. Touch **<YES>**.
- 3. The machine Firmware Download Mode starts. Refer to , GP 4, Machine Software.
- 4. If the fault persists, install new components as required following the CAUTION below:
  - ESS PWB, PL 3.10 Item 6.
• Drive PWB, PL 1.10 Item 4.

**CAUTION:** When installing a new ESS PWB and a new Drive PWB at the same time, first install the new ESS PWB. Refer to, REP 3.1. If the new ESS PWB installation is unsuccessful, switch off the machine, then install the new Drive PWB, Refer to REP 1.2.

### 124-325 Billing Restoration Fail RAP

124-325 Billing counter mismatch (1 position).

#### Procedure

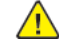

**WARNING:** Ensure that the electricity to the machine is switched off while performing tasks that do not need electricity. Refer to GP 10. Disconnect the power cord. Electricity can cause death or injury. Moving parts can cause injury.

DANGER : Assurez-vous que la machine est hors tension lorsque vous effectuez des tâches ne nécessitant pas d'alimentation électrique. Reportez-vous à GP 10. Débranchez le câble d'alimentation pour prévenir tout risque d'électrocution. Les chocs électriques peuvent présenter un danger de mort ou entraîner des blessures graves. De plus, certaines pièces, lorsqu'elles sont en mouvement, peuvent être source de blessures graves.

AVVERTENZA: Accertarsi di isolare la macchina dall'alimentazione elettrica quando si eseguono attività che non richiedono elettricità. Vedere GP 10. Scollegare il cavo di alimentazione. L'elettricità può causare morte o lesioni personali. Le parti in movimento possono causare lesioni personali.

VORSICHT: Sicherstellen, dass die Stromversorgung des Geräts bei Arbeiten, die keinen Strom erfordern, ausgeschaltet ist. Siehe auch GP 10. Den Netzstecker ziehen. Andernfalls besteht Stromschlaggefahr und Verletzungsgefahr durch bewegliche Teile.

AVISO: Asegúrese de mantener la máquina aislada de la energía eléctrica mientras realiza tareas que no necesitan electricidad. Consulte GP 10. Desconecte el cable de alimentación. La energía eléctrica puede producir lesiones o incluso la muerte. Las piezas sueltas pueden producir lesiones.

Switch off, then switch on the machine, GP 10.

- The fault persists.
  - Ν

Y

- Perform SCP 5 Final Actions.
- Enter Diagnostics GP 1, then touch dC132 Device ID and Billing Data.

IOT, SYS1, and SYS2 values are the same value.

- Ν
- 1. Continue the procedure for dC132.
- 2. Switch off, then switch on the machine, GP 10.
- 3. If the fault persists, install new components as required following the CAUTION below:
  - ESS PWB, PL 3.10 Item 6.
  - Drive PWB, PL 1.10 Item 4.

**CAUTION:** When installing a new ESS PWB and a new Drive PWB at the same time, first install the new ESS PWB. Refer to, REP 3.1. If the new ESS PWB installation is unsuccessful, switch off the machine, then install the new Drive PWB, Refer to REP 1.2.

Enter GP 22, Special Boot Modes. If the fault persists, install new components as necessary:

- 1. Enter the Special Boot Menu screen, then touch **<DOWNLOAD MODE>**.
- 2. Touch <YES>.
- 3. The machine Firmware Download Mode starts. Refer to , GP 4, Machine Software.
- 4. If the fault persists, install new components as required following the **CAUTION** below:
  - ESS PWB, PL 3.10 Item 6.

 $\wedge$ 

- Drive PWB, PL 1.10 Item 4.
- **CAUTION:** When installing a new ESS PWB and a new Drive PWB at the same time, first install the new ESS PWB. Refer to, REP 3.1. If the new ESS PWB installation is unsuccessful, switch off the machine, then install the new Drive PWB, Refer to REP 1.2.

# 124-326 IOT Speed Not Registered RAP

124-326 IOT Speed not registered.

#### Procedure

Advise the customer to follow the instructions on the UI in order to enter the SW key for changing IOT speed.

### 124-327 IOT Speed Change Fail RAP

124-327 A SW error was detected during the procedure for changing IOT speed.

#### Procedure

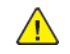

**WARNING:** Ensure that the electricity to the machine is switched off while performing tasks that do not need electricity. Refer to GP 10. Disconnect the power cord. Electricity can cause death or injury. Moving parts can cause injury.

DANGER : Assurez-vous que la machine est hors tension lorsque vous effectuez des tâches ne nécessitant pas d'alimentation électrique. Reportez-vous à GP 10. Débranchez le câble d'alimentation pour prévenir tout risque d'électrocution. Les chocs électriques peuvent présenter un danger de mort ou entraîner des blessures graves. De plus, certaines pièces, lorsqu'elles sont en mouvement, peuvent être source de blessures graves.

AVVERTENZA: Accertarsi di isolare la macchina dall'alimentazione elettrica quando si eseguono attività che non richiedono elettricità. Vedere GP 10. Scollegare il cavo di alimentazione. L'elettricità può causare morte o lesioni personali. Le parti in movimento possono causare lesioni personali.

VORSICHT: Sicherstellen, dass die Stromversorgung des Geräts bei Arbeiten, die keinen Strom erfordern, ausgeschaltet ist. Siehe auch GP 10. Den Netzstecker ziehen. Andernfalls besteht Stromschlaggefahr und Verletzungsgefahr durch bewegliche Teile.

AVISO: Asegúrese de mantener la máquina aislada de la energía eléctrica mientras realiza tareas que no necesitan electricidad. Consulte GP 10. Desconecte el cable de alimentación. La energía eléctrica puede producir lesiones o incluso la muerte. Las piezas sueltas pueden producir lesiones.

Perform the steps that follow:

- 1. Switch off, then switch on the machine, GP 10.
- 2. Ensure that all connectors on the ESS PWB, PL 3.10 Item 6 are securely connected. Ensure all surface mounted modules are securely connected.
- 3. Reload the software, GP 4.
- 4. If the fault persists, install a new ESS PWB, PL 3.10 Item 6.

### 124-328 Punch Unit User Initial Set Up RAP

124-328 Punch unit user initial installation screen displayed.

#### Procedure

Advise the customer to select the punch unit according to the instruction on the UI.

### 124-331 to 124-339 ESS ROM DIMM RAP

124-331 The system detected that the ESS ROM DIMM #1 was not installed.

124-333 An error was detected in the Panther.

124-334 An error was detected in the standard built-in font ROM.

124-335 The installation of the font ROM was not detected.

124-337 An error was detected in the ESS built-in standard RAM.

124-338 The system detected that a duplicate font ROM was installed.

124-339 The system detected that the ROM DIMM for another model was installed.

#### Procedure

**WARNING:** Ensure that the electricity to the machine is switched off while performing tasks that do not need electricity. Refer to GP 10. Disconnect the power cord. Electricity can cause death or injury. Moving parts can cause injury.

DANGER : Assurez-vous aue la machine est hors tension lorsaue vous effectuez des tâches ne nécessitant pas d'alimentation électrique. Reportez-vous à GP 10. Débranchez le câble d'alimentation pour prévenir tout risque d'électrocution. Les chocs électriques peuvent présenter un danger de mort ou entraîner des blessures graves. De plus, certaines pièces, lorsau'elles sont en mouvement, peuvent être source de blessures araves.

AVVERTENZA: Accertarsi di isolare la macchina dall'alimentazione elettrica auando si eseguono attività che non richiedono elettricità. Vedere GP 10. Scollegare il cavo di alimentazione. L'elettricità può causare morte o lesioni personali. Le parti in movimento possono causare lesioni personali.

VORSICHT: Sicherstellen, dass die Stromversorgung des Geräts bei Arbeiten, die keinen Strom erfordern, ausgeschaltet ist. Siehe auch GP 10. Den Netzstecker ziehen. Andernfalls besteht Stromschlaggefahr und Verletzungsgefahr durch bewegliche Teile.

AVISO: Asegúrese de mantener la máquina aislada de la energía eléctrica mientras realiza tareas que no necesitan electricidad. Consulte GP 10. Desconecte el cable de alimentación. La energía eléctrica puede producir lesiones o incluso la muerte. Las piezas sueltas pueden producir lesiones.

#### Perform the steps that follow:

- 1. Switch off, then switch on the machine, GP 10.
- 2. Ensure that all connectors on the drive PWB, PL 1.10 Item 4 and the ESS PWB, PL 3.10 Item 6 are securely connected. Ensure all surface mounted modules on both PWBs are securely connected.
- 3. Reload the software, GP 4.

576

4. If the fault persists, install a new ESS PWB, PL 3.10 Item 6.

### 124-340, 360, 390 CRUM Market Fail All RAP

124-340 The CRUM destinations stored in three positions match but their values are not set (0).

**124-360** The CRUM enable/disable settings stored in three positions match but their values are not set (0).

124-390 The CRUM OEM destinations stored in three positions match but their values are not set (0).

#### Procedure

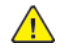

**WARNING:** Ensure that the electricity to the machine is switched off while performing tasks that do not need electricity. Refer to GP 10. Disconnect the power cord. Electricity can cause death or injury. Moving parts can cause injury.

DANGER : Assurez-vous que la machine est hors tension lorsque vous effectuez des tâches ne nécessitant pas d'alimentation électrique. Reportez-vous à GP 10. Débranchez le câble d'alimentation pour prévenir tout risque d'électrocution. Les chocs électriques peuvent présenter un danger de mort ou entraîner des blessures graves. De plus, certaines pièces, lorsqu'elles sont en mouvement, peuvent être source de blessures graves.

AVVERTENZA: Accertarsi di isolare la macchina dall'alimentazione elettrica quando si eseguono attività che non richiedono elettricità. Vedere GP 10. Scollegare il cavo di alimentazione. L'elettricità può causare morte o lesioni personali. Le parti in movimento possono causare lesioni personali.

VORSICHT: Sicherstellen, dass die Stromversorgung des Geräts bei Arbeiten, die keinen Strom erfordern, ausgeschaltet ist. Siehe auch GP 10. Den Netzstecker ziehen. Andernfalls besteht Stromschlaggefahr und Verletzungsgefahr durch bewegliche Teile.

AVISO: Asequírese de mantener la máquina aislada de la energía eléctrica mientras realiza tareas que no necesitan electricidad. Consulte GP 10. Desconecte el cable de alimentación. La energía eléctrica puede producir lesiones o incluso la muerte. Las piezas sueltas pueden producir lesiones.

Switch off, then switch on the machine, GP 10.

#### The fault persists. Ν

- Υ
  - Perform SCP 5 Final Actions.

Enter Diagnostics GP 1, then touch dC132 Device ID and Billing Data.

IOT, SYS1, and SYS2 values are the same value.

- Ν
  - 1. Continue the procedure for dC132.
  - 2. Switch off, then switch on the machine, GP 10.
  - 3. If the fault persists, install new components as required following the **CAUTION** below:
    - ESS PWB. PL 3.10 Item 6.
    - Drive PWB. PL 1.10 Item 4.

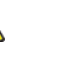

CAUTION: When installing a new ESS PWB and a new Drive PWB at the same time, first install the new ESS PWB. Refer to, REP 3.1. If the new ESS PWB installation is unsuccessful, switch off the machine, then install the new Drive PWB, Refer to REP 1.2.

Enter GP 22, Special Boot Modes. If the fault persists, install new components as necessary:

1. Enter the Special Boot Menu screen, then touch <DOWNLOAD MODE>.

- 2. Touch **<YES>**.
- 3. The machine Firmware Download Mode starts. Refer to , GP 4, Machine Software.
- 4. If the fault persists, install new components as required following the CAUTION below:
  - ESS PWB, PL 3.10 Item 6.
  - Drive PWB, PL 1.10 Item 4.

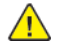

**CAUTION:** When installing a new ESS PWB and a new Drive PWB at the same time, first install the new ESS PWB. Refer to, REP 3.1. If the new ESS PWB installation is unsuccessful, switch off the machine, then install the new Drive PWB, Refer to REP 1.2.

### 124-341, 351, 361, 381, 391 CRUM Market Fail RAP

124-341 One of CRUM destinations is different from the others (IOT).

124-351 One of CRUM OEM destinations is different from the others (IOT).

124-361 One of CRUM Enable/Disable settings is different from the others (IOT).

124-381 One of CRUM destinations is different from the others (IOT).

124-391 One of CRUM OEM destinations is different from the others (IOT).

#### Procedure

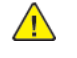

**WARNING:** Ensure that the electricity to the machine is switched off while performing tasks that do not need electricity. Refer to GP 10. Disconnect the power cord. Electricity can cause death or injury. Moving parts can cause injury.

DANGER : Assurez-vous que la machine est hors tension lorsque vous effectuez des tâches ne nécessitant pas d'alimentation électrique. Reportez-vous à GP 10. Débranchez le câble d'alimentation pour prévenir tout risque d'électrocution. Les chocs électriques peuvent présenter un danger de mort ou entraîner des blessures graves. De plus, certaines pièces, lorsqu'elles sont en mouvement, peuvent être source de blessures graves.

AVVERTENZA: Accertarsi di isolare la macchina dall'alimentazione elettrica quando si eseguono attività che non richiedono elettricità. Vedere GP 10. Scollegare il cavo di alimentazione. L'elettricità può causare morte o lesioni personali. Le parti in movimento possono causare lesioni personali.

VORSICHT: Sicherstellen, dass die Stromversorgung des Geräts bei Arbeiten, die keinen Strom erfordern, ausgeschaltet ist. Siehe auch GP 10. Den Netzstecker ziehen. Andernfalls besteht Stromschlaggefahr und Verletzungsgefahr durch bewegliche Teile.

AVISO: Asegúrese de mantener la máquina aislada de la energía eléctrica mientras realiza tareas que no necesitan electricidad. Consulte GP 10. Desconecte el cable de alimentación. La energía eléctrica puede producir lesiones o incluso la muerte. Las piezas sueltas pueden producir lesiones.

Switch off, then switch on the machine, GP 10.

- The fault persists.
  - Ν

Υ

Υ

Perform SCP 5 Final Actions.

Enter Diagnostics GP 1, then touch dC132 Device ID and Billing Data.

IOT, SYS1, and SYS2 values are the same value.

- Ν
- 1. Continue the procedure for dC132.
- 2. Switch off, then switch on the machine, GP 10.
- 3. If the fault persists, install new components as required following the CAUTION below:
  - ESS PWB, PL 3.10 Item 6.
  - Drive PWB, PL 1.10 Item 4.

**CAUTION:** When installing a new ESS PWB and a new Drive PWB at the same time, first install the new ESS PWB. Refer to, REP 3.1. If the new ESS PWB installation is unsuccessful, switch off the machine, then install the new Drive PWB, Refer to REP 1.2.

Enter GP 22, Special Boot Modes. If the fault persists, install new components as necessary:

- 1. Enter the Special Boot Menu screen, then touch <DOWNLOAD MODE>.
- 2. Touch <YES>.
- 3. The machine Firmware Download Mode starts. Refer to , GP 4, Machine Software.
- 4. If the fault persists, install new components as required following the CAUTION below:
  - ESS PWB. PL 3.10 Item 6.
  - Drive PWB, PL 1.10 Item 4.

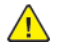

**CAUTION:** When installing a new ESS PWB and a new Drive PWB at the same time, first install the new ESS PWB. Refer to, REP 3.1. If the new ESS PWB installation is unsuccessful, switch off the machine, then install the new Drive PWB, Refer to REP 1.2.

### 124-342, 343, 352, 353, 362, 363, 382, 383, 392, 393 CRUM Market Fail SYS 1 RAP

124-342 One of CRUM destinations is different from the others (SYS 1).

124-343 One of CRUM destinations is different from the others (SYS 2).

124-352 One of CRUM OEM destinations is different from the others (SYS 1).

124-353 One of CRUM OEM destinations is different from the others (SYS 2).

124-362 One of CRUM enable/disable settings is different from the others (SYS 1).

124-363 One of CRUM enable/disable settings is different from the others (SYS 2).

124-382 One of CRUM destinations is different from the others (SYS 1).

124-383 One of CRUM destinations is different from the others (SYS 2).

124-392 One of CRUM OEM destinations is different from the others (SYS 1).

124-393 One of CRUM OEM destinations is different from the others (SYS 2).

#### Procedure

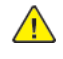

WARNING: Ensure that the electricity to the machine is switched off while performing tasks that do not need electricity. Refer to GP 10. Disconnect the power cord. Electricity can cause death or injury. Moving parts can cause injury.

DANGER : Assurez-vous que la machine est hors tension lorsque vous effectuez des tâches ne nécessitant pas d'alimentation électrique. Reportez-vous à GP 10. Débranchez le câble d'alimentation pour prévenir tout risque d'électrocution. Les chocs électriques peuvent présenter un danger de mort ou entraîner des blessures graves. De plus, certaines pièces, lorsqu'elles sont en mouvement, peuvent être source de blessures graves.

AVVERTENZA: Accertarsi di isolare la macchina dall'alimentazione elettrica auando si eseguono attività che non richiedono elettricità. Vedere GP 10. Scollegare il cavo di alimentazione. L'elettricità può causare morte o lesioni personali. Le parti in movimento possono causare lesioni personali.

VORSICHT: Sicherstellen, dass die Stromversorgung des Geräts bei Arbeiten, die keinen Strom erfordern, ausgeschaltet ist. Siehe auch GP 10. Den Netzstecker ziehen. Andernfalls besteht Stromschlaggefahr und Verletzungsgefahr durch bewegliche Teile.

AVISO: Asegúrese de mantener la máguina aislada de la energía eléctrica mientras realiza tareas que no necesitan electricidad. Consulte GP 10. Desconecte el cable de alimentación. La energía eléctrica puede producir lesiones o incluso la muerte. Las piezas sueltas pueden producir lesiones.

Switch off, then switch on the machine, GP 10.

#### The fault persists. Y

N

Perform SCP 5 Final Actions.

Enter Diagnostics GP 1, then touch dC132 Device ID and Billing Data.

IOT, SYS1, and SYS2 values are the same value.

γ Ν

- 1. Continue the procedure for dC132.
- 2. Switch off, then switch on the machine, GP 10.
- 3. If the fault persists, install new components as required following the **CAUTION** below:
  - ESS PWB. PL 3.10 Item 6.
  - Drive PWB. PL 1.10 Item 4.

CAUTION: When installing a new ESS PWB and a new Drive PWB at the same time, first install the new ESS PWB. Refer to. REP 3.1. If the new ESS PWB installation is unsuccessful, switch off the machine, then install the new Drive PWB, Refer to REP 1.2.

Enter GP 22, Special Boot Modes. If the fault persists, install new components as necessary:

- 1. Enter the Special Boot Menu screen, then touch <DOWNLOAD MODE>.
- 2 Touch <YES>
- 3. The machine Firmware Download Mode starts. Refer to , GP 4, Machine Software.
- 4. If the fault persists, install new components as required following the CAUTION below:
  - ESS PWB. PL 3.10 Item 6. •
  - Drive PWB. PL 1.10 Item 4.

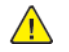

Υ

CAUTION: When installing a new ESS PWB and a new Drive PWB at the same time, first install the new ESS PWB. Refer to, REP 3.1. If the new ESS PWB installation is unsuccessful, switch off the machine, then install the new Drive PWB, Refer to REP 1.2.

#### The fault persists.

Ν Perform SCP 5 Final Actions.

Remove, then reinstall the SD card, PL 3.10 Item 11.

#### The fault persists. Ν

Υ

Perform SCP 5 Final Actions. Install a new SD card, PL 3.10 Item 11.

#### The fault persists.

Υ Ν

Perform SCP 5 Final Actions. Install a new ESS PWB, PL 3.10 Item 6.

### 124-345 Billing Meter Type Restoration Fail RAP

124-345 Billing meter type fail (one mismatches the others but cannot be automatically repaired.)

#### Procedure

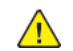

**WARNING:** Ensure that the electricity to the machine is switched off while performing tasks that do not need electricity. Refer to GP 10. Disconnect the power cord. Electricity can cause death or injury. Moving parts can cause injury.

DANGER : Assurez-vous aue la machine est hors tension lorsaue vous effectuez des tâches ne nécessitant pas d'alimentation électrique. Reportez-vous à GP 10. Débranchez le câble d'alimentation pour prévenir tout risque d'électrocution. Les chocs électriques peuvent présenter un danger de mort ou entraîner des blessures graves. De plus, certaines pièces, lorsqu'elles sont en mouvement, peuvent être source de blessures graves.

AVVERTENZA: Accertarsi di isolare la macchina dall'alimentazione elettrica guando si eseguono attività che non richiedono elettricità. Vedere GP 10. Scollegare il cavo di alimentazione. L'elettricità può causare morte o lesioni personali. Le parti in movimento possono causare lesioni personali.

VORSICHT: Sicherstellen, dass die Stromversorgung des Geräts bei Arbeiten, die keinen Strom erfordern, ausgeschaltet ist. Siehe auch GP 10. Den Netzstecker ziehen. Andernfalls besteht Stromschlaggefahr und Verletzungsgefahr durch bewegliche Teile.

AVISO: Aseaúrese de mantener la máquina aislada de la eneraía eléctrica mientras realiza tareas que no necesitan electricidad. Consulte GP 10. Desconecte el cable de alimentación. La energía eléctrica puede producir lesiones o incluso la muerte. Las piezas sueltas pueden producir lesiones.

Switch off, then switch on the machine, GP 10.

```
The fault persists.
Υ
     N
     Perform SCP 5 Final Actions.
Enter dC131. Compare NVM values 720-002 and 720-062.
Both values are different.
     Ν
     Install a new drive PWB, PL 1.10 Item 4.
Install a new ESS PWB, PL 3.10 Item 6.
```

Initial: April 2022 124-345

### 124-346. 348, 354 Information Mismatch RAP

124-346 Billing count type fail (all the three are different from each other).

124-348 Modal break point fail (all the three are different from each other).

**124-354** Territory info fail (contents corrupted, the controller PWB was replaced).

#### Procedure

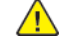

**WARNING:** Ensure that the electricity to the machine is switched off while performing tasks that do not need electricity. Refer to GP 10. Disconnect the power cord. Electricity can cause death or injury. Moving parts can cause injury.

DANGER : Assurez-vous que la machine est hors tension lorsque vous effectuez des tâches ne nécessitant pas d'alimentation électrique. Reportez-vous à GP 10. Débranchez le câble d'alimentation pour prévenir tout risque d'électrocution. Les chocs électriques peuvent présenter un danger de mort ou entraîner des blessures graves. De plus, certaines pièces, lorsqu'elles sont en mouvement, peuvent être source de blessures graves.

AVVERTENZA: Accertarsi di isolare la macchina dall'alimentazione elettrica quando si eseguono attività che non richiedono elettricità. Vedere GP 10. Scollegare il cavo di alimentazione. L'elettricità può causare morte o lesioni personali. Le parti in movimento possono causare lesioni personali.

VORSICHT: Sicherstellen, dass die Stromversorgung des Geräts bei Arbeiten, die keinen Strom erfordern, ausgeschaltet ist. Siehe auch GP 10. Den Netzstecker ziehen. Andernfalls besteht Stromschlaggefahr und Verletzungsgefahr durch bewegliche Teile.

AVISO: Asegúrese de mantener la máquina aislada de la energía eléctrica mientras realiza tareas que no necesitan electricidad. Consulte GP 10. Desconecte el cable de alimentación. La energía eléctrica puede producir lesiones o incluso la muerte. Las piezas sueltas pueden producir lesiones.

Switch off, then switch on the machine, GP 10.

#### The fault persists.

#### Υ Ν

Perform SCP 5 Final Actions.

Enter Diagnostics GP 1, then touch dC132 Device ID and Billing Data. IOT, SYS1, and SYS2 values are the same value. Ν

- Y
- 1. Continue the procedure for dC132.
- 2. Switch off, then switch on the machine, GP 10.
- 3. If the fault persists, install new components as required following the **CAUTION** below:
  - ESS PWB. PL 3.10 Item 6.
  - Drive PWB, PL 1.10 Item 4.

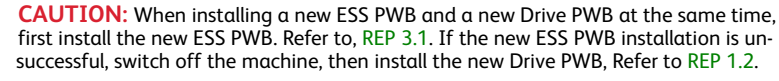

Enter GP 22, Special Boot Modes. If the fault persists, install new components as necessary:

- 1. Enter the Special Boot Menu screen, then touch <DOWNLOAD MODE>.
- 2. Touch <YES>.

580

- 3. The machine Firmware Download Mode starts. Refer to , GP 4, Machine Software.
- 4. If the fault persists, install new components as required following the **CAUTION** below:
  - ESS PWB. PL 3.10 Item 6.
  - Drive PWB, PL 1.10 Item 4.

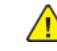

CAUTION: When installing a new ESS PWB and a new Drive PWB at the same time, first install the new ESS PWB. Refer to, REP 3.1. If the new ESS PWB installation is unsuccessful, switch off the machine, then install the new Drive PWB, Refer to REP 1.2.

### 124-347 Billing CountType Restoration Fail RAP

124-347 Billing count type fail (one mismatches the others but cannot be automatically repaired.)

#### Procedure

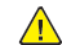

**WARNING:** Ensure that the electricity to the machine is switched off while performing tasks that do not need electricity. Refer to GP 10. Disconnect the power cord. Electricity can cause death or injury. Moving parts can cause injury.

DANGER : Assurez-vous que la machine est hors tension lorsque vous effectuez des tâches ne nécessitant pas d'alimentation électrique. Reportez-vous à GP 10. Débranchez le câble d'alimentation pour prévenir tout risque d'électrocution. Les chocs électriques peuvent présenter un danger de mort ou entraîner des blessures graves. De plus, certaines pièces, lorsqu'elles sont en mouvement, peuvent être source de blessures graves.

AVVERTENZA: Accertarsi di isolare la macchina dall'alimentazione elettrica quando si eseguono attività che non richiedono elettricità. Vedere GP 10. Scollegare il cavo di alimentazione. L'elettricità può causare morte o lesioni personali. Le parti in movimento possono causare lesioni personali.

VORSICHT: Sicherstellen, dass die Stromversorgung des Geräts bei Arbeiten, die keinen Strom erfordern, ausgeschaltet ist. Siehe auch GP 10. Den Netzstecker ziehen. Andernfalls besteht Stromschlaggefahr und Verletzungsgefahr durch bewegliche Teile.

AVISO: Asegúrese de mantener la máquina aislada de la energía eléctrica mientras realiza tareas que no necesitan electricidad. Consulte GP 10. Desconecte el cable de alimentación. La energía eléctrica puede producir lesiones o incluso la muerte. Las piezas sueltas pueden producir lesiones.

Switch off, then switch on the machine, GP 10.

#### The fault persists.

Y N Perform SCP 5 Final Actions. Enter dC131. Compare NVM values 720-052 and 720-063.

#### Both values are different.

Y N Install a new drive PWB, PL 1.10 Item 4. Install a new ESS PWB, PL 3.10 Item 6.

### 124-349 Modal Break Point Restoration Fail RAP

124-349 Modal break point fail (one mismatches the others but cannot be automatically repaired.)

#### Procedure

**WARNING:** Ensure that the electricity to the machine is switched off while performing tasks that do not need electricity. Refer to GP 10. Disconnect the power cord. Electricity can cause death or injury. Moving parts can cause injury.

DANGER : Assurez-vous que la machine est hors tension lorsque vous effectuez des tâches ne nécessitant pas d'alimentation électrique. Reportez-vous à GP 10. Débranchez le câble d'alimentation pour prévenir tout risque d'électrocution. Les chocs électriques peuvent présenter un danger de mort ou entraîner des blessures graves. De plus, certaines pièces, lorsqu'elles sont en mouvement, peuvent être source de blessures graves.

AVVERTENZA: Accertarsi di isolare la macchina dall'alimentazione elettrica quando si eseguono attività che non richiedono elettricità. Vedere GP 10. Scollegare il cavo di alimentazione. L'elettricità può causare morte o lesioni personali. Le parti in movimento possono causare lesioni personali.

VORSICHT: Sicherstellen, dass die Stromversorgung des Geräts bei Arbeiten, die keinen Strom erfordern, ausgeschaltet ist. Siehe auch GP 10. Den Netzstecker ziehen. Andernfalls besteht Stromschlaggefahr und Verletzungsgefahr durch bewegliche Teile.

AVISO: Asegúrese de mantener la máquina aislada de la energía eléctrica mientras realiza tareas que no necesitan electricidad. Consulte GP 10. Desconecte el cable de alimentación. La energía eléctrica puede producir lesiones o incluso la muerte. Las piezas sueltas pueden producir lesiones.

Switch off, then switch on the machine, GP 10.

```
      The fault persists.

      Y
      N

      I
      Perform SCP 5 Final Actions.

      Enter dC131. Compare NVM values 720-057 and 720-064.

      Both values are different.

      Y
      N

      I
      Install a pow drive PWR. Pl. 1 10. Item //
```

Install a new drive PWB, PL 1.10 Item 4. Install a new ESS PWB, PL 3.10 Item 6.

### 124-350 CRUM OEM Fail RAP

124-350 All three CRUM OEM destinations are not set (0 or different values are set).

#### Procedure

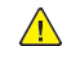

**WARNING:** Ensure that the electricity to the machine is switched off while performing tasks that do not need electricity. Refer to GP 10. Disconnect the power cord. Electricity can cause death or injury. Moving parts can cause injury.

DANGER : Assurez-vous que la machine est hors tension lorsque vous effectuez des tâches ne nécessitant pas d'alimentation électrique. Reportez-vous à GP 10. Débranchez le câble d'alimentation pour prévenir tout risque d'électrocution. Les chocs électriques peuvent présenter un danger de mort ou entraîner des blessures graves. De plus, certaines pièces, lorsqu'elles sont en mouvement, peuvent être source de blessures graves.

AVVERTENZA: Accertarsi di isolare la macchina dall'alimentazione elettrica quando si eseguono attività che non richiedono elettricità. Vedere GP 10. Scollegare il cavo di alimentazione. L'elettricità può causare morte o lesioni personali. Le parti in movimento possono causare lesioni personali.

VORSICHT: Sicherstellen, dass die Stromversorgung des Geräts bei Arbeiten, die keinen Strom erfordern, ausgeschaltet ist. Siehe auch GP 10. Den Netzstecker ziehen. Andernfalls besteht Stromschlaggefahr und Verletzungsgefahr durch bewegliche Teile.

AVISO: Asegúrese de mantener la máguina aislada de la energía eléctrica mientras realiza tareas que no necesitan electricidad. Consulte GP 10. Desconecte el cable de alimentación. La energía eléctrica puede producir lesiones o incluso la muerte. Las piezas sueltas pueden producir lesiones.

Switch off, then switch on the machine, GP 10.

#### The fault persists. N

- Υ
- Perform SCP 5 Final Actions.

Enter Diagnostics GP 1, then touch dC132 Device ID and Billing Data.

#### IOT. SYS1. and SYS2 values are the same value.

- Ν
  - 1. Continue the procedure for dC132.
  - 2. Switch off, then switch on the machine, GP 10.
  - 3. If the fault persists, install new ESS PWB, PL 3.10 Item 6.

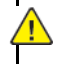

582

**CAUTION:** When installing a new ESS PWB and a new Drive PWB at the same time, first install the new ESS PWB. Refer to. REP 3.1. If the new ESS PWB installation is unsuccessful, switch off the machine, then install the new Drive PWB, Refer to REP 1.2.

Enter GP 22, Special Boot Modes. If the fault persists, install new components as necessary:

- 1. Enter the Special Boot Menu screen, then touch <DOWNLOAD MODE>.
- 2. Touch <YES>.
- 3. The machine Firmware Download Mode starts. Refer to , GP 4, Machine Software.
- 4. If the fault persists, install new ESS PWB, PL 3.10 Item 6.

# 124-372, 373, 374 IOT Soft Fail RAP

124-372 IOT controller software failure.

124-373 IOT manager software failure.

124-374 IOT IM device driver software failure.

### Procedure

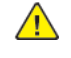

WARNING: Ensure that the electricity to the machine is switched off while performing tasks that do not need electricity. Refer to GP 10. Disconnect the power cord. Electricity can cause death or injury. Moving parts can cause injury.

DANGER : Assurez-vous que la machine est hors tension lorsque vous effectuez des tâches ne nécessitant pas d'alimentation électrique. Reportez-vous à GP 10. Débranchez le câble d'alimentation pour prévenir tout risque d'électrocution. Les chocs électriques peuvent présenter un danger de mort ou entraîner des blessures graves. De plus, certaines pièces, lorsqu'elles sont en mouvement, peuvent être source de blessures graves.

AVVERTENZA: Accertarsi di isolare la macchina dall'alimentazione elettrica auando si eseguono attività che non richiedono elettricità. Vedere GP 10. Scollegare il cavo di alimentazione. L'elettricità può causare morte o lesioni personali. Le parti in movimento possono causare lesioni personali.

VORSICHT: Sicherstellen, dass die Stromversorgung des Geräts bei Arbeiten, die keinen Strom erfordern, ausgeschaltet ist. Siehe auch GP 10. Den Netzstecker ziehen. Andernfalls besteht Stromschlaggefahr und Verletzungsgefahr durch bewegliche Teile.

AVISO: Asegúrese de mantener la máquina aislada de la energía eléctrica mientras realiza tareas que no necesitan electricidad. Consulte GP 10. Desconecte el cable de alimentación. La energía eléctrica puede producir lesiones o incluso la muerte. Las piezas sueltas pueden producir lesiones.

- 1. Switch off, then switch on the machine, GP 10.
- 2. Ensure that all connectors on the ESS PWB, PL 3.10 Item 6 are securely connected. Ensure all surface mounted modules are securely connected.
- 3. Reload the software. GP 4.
- 4. Perform the OF2 Special Boot Modes RAP.

# 124-701, 702, 710 Output Tray Change RAP

124-701 The machine changed output tray from side tray to another and continued printing.

**124-702** The machine changed output tray from stacker to another and continued printing.

124-710 The machine changed output tray from sorter to another and continued printing.

### Procedure

Advise the customer to use the correct paper type and size for the job.

### 124-705, 124-706 Canceled Instructions RAP

**124-705** Punching instruction was canceled and printing continued.

**124-706** Folding instruction was canceled and printing continued.

### Procedure

Check dC120r Fault History for associated faults. Perform the relevant RAP.

### 124-708 Changed to Sub Tray RAP

**124-708** The machine changed output tray from the selected tray to sub tray and continued printing.

### Procedure

Perform the steps that follow:

- 1. Ensure that the customer is using the correct paper type and size for the job.
- 2. Check dC120r Fault History for faults 012-231, 012-232, 012-233 or 012-234. If any of the faults is listed, perform the relevant RAP.

# 124-709 Stapler Sheets Counts Over Warning RAP

**124-709** The number of stapler sheets exceeded and printing continued.

#### Procedure

For information only. No service actions necessary.

### 124-717 Changed IOT Speed Slow Mode RAP

**124-717** The Controller has instructed to print in low speed due to the occurrence of rising internal temperature/ fusing/clouding in the device. \_x000D\_

### Procedure

No service action is required as it will return to normal print speed.

# 125-311 PSW Controller Unexpected Fail RAP

#### 125-311 PSW controller software failure.

#### Procedure

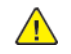

**WARNING:** Ensure that the electricity to the machine is switched off while performing tasks that do not need electricity. Refer to GP 10. Disconnect the power cord. Electricity can cause death or injury. Moving parts can cause injury.

DANGER : Assurez-vous que la machine est hors tension lorsque vous effectuez des tâches ne nécessitant pas d'alimentation électrique. Reportez-vous à GP 10. Débranchez le câble d'alimentation pour prévenir tout risque d'électrocution. Les chocs électriques peuvent présenter un danger de mort ou entraîner des blessures graves. De plus, certaines pièces, lorsqu'elles sont en mouvement, peuvent être source de blessures graves.

AVVERTENZA: Accertarsi di isolare la macchina dall'alimentazione elettrica quando si eseguono attività che non richiedono elettricità. Vedere GP 10. Scollegare il cavo di alimentazione. L'elettricità può causare morte o lesioni personali. Le parti in movimento possono causare lesioni personali.

VORSICHT: Sicherstellen, dass die Stromversorgung des Geräts bei Arbeiten, die keinen Strom erfordern, ausgeschaltet ist. Siehe auch GP 10. Den Netzstecker ziehen. Andernfalls besteht Stromschlaggefahr und Verletzungsgefahr durch bewegliche Teile.

AVISO: Asegúrese de mantener la máquina aislada de la energía eléctrica mientras realiza tareas que no necesitan electricidad. Consulte GP 10. Desconecte el cable de alimentación. La energía eléctrica puede producir lesiones o incluso la muerte. Las piezas sueltas pueden producir lesiones.

- 1. Switch off, then switch on the machine, GP 10.
- 2. Ensure that all connectors on the drive PWB, PL 1.10 Item 4 and the ESS PWB, PL 3.10 Item 6 are securely connected. Ensure all surface mounted modules on both PWBs are securely connected.
- 3. Reload the software, GP 4.
- 4. If the fault persists, install a new ESS PWB, PL 3.10 Item 6.

### 127-310 to 127-315, 342 ESS Error RAP

**127-310** A fatal error occurred in ESR task.

**127-311** Fatal error related to ExtPRTc.

127-312 DFE detected a video link error.

**127-313** ESS detected a video link error.

127-314 ESS detected a video link error.

127-315 A problem has occurred with software processing, causing the processing to stop.

127-342 A response such as system function recall error was detected.

#### Procedure

 $\wedge$ 

**WARNING:** Ensure that the electricity to the machine is switched off while performing tasks that do not need electricity. Refer to GP 10. Disconnect the power cord. Electricity can cause death or injury. Moving parts can cause injury.

DANGER : Assurez-vous que la machine est hors tension lorsque vous effectuez des tâches ne nécessitant pas d'alimentation électrique. Reportez-vous à GP 10. Débranchez le câble d'alimentation pour prévenir tout risque d'électrocution. Les chocs électriques peuvent présenter un danger de mort ou entraîner des blessures graves. De plus, certaines pièces, lorsqu'elles sont en mouvement, peuvent être source de blessures graves.

AVVERTENZA: Accertarsi di isolare la macchina dall'alimentazione elettrica quando si eseguono attività che non richiedono elettricità. Vedere GP 10. Scollegare il cavo di alimentazione. L'elettricità può causare morte o lesioni personali. Le parti in movimento possono causare lesioni personali.

VORSICHT: Sicherstellen, dass die Stromversorgung des Geräts bei Arbeiten, die keinen Strom erfordern, ausgeschaltet ist. Siehe auch GP 10. Den Netzstecker ziehen. Andernfalls besteht Stromschlaggefahr und Verletzungsgefahr durch bewegliche Teile.

AVISO: Asegúrese de mantener la máquina aislada de la energía eléctrica mientras realiza tareas que no necesitan electricidad. Consulte GP 10. Desconecte el cable de alimentación. La energía eléctrica puede producir lesiones o incluso la muerte. Las piezas sueltas pueden producir lesiones.

#### Perform the steps that follow:

- 1. Switch off, then switch on the machine, GP 10.
- 2. Ensure that all connectors on the drive PWB, PL 1.10 Item 4 and the ESS PWB, PL 3.10 Item 6 are securely connected. Ensure all surface mounted modules on both PWBs are securely connected.
- 3. Reload the software, GP 4.
- 4. Perform the OF2 Special Boot Modes RAP.

### 127-320 DFE Critical Fail RAP

**127-320** An error occurred in the connection to the DFE. Or the DFE needs to treat the device as SystemFail.

### Procedure

Advise the customer to:

- 1. To take the corrective actions based on the fault code displayed in the DFE monitor, then reboot the system.
- 2. Check the device settings.
- 3. Check the connection to the DFE.
- 4. Check the DFE hardware.

### 127-353 to 127-399 Fatal Error RAP

127-353 Fatal error related to LPD.

127-354 Fatal error of FTP server was detected.

**127-396** Fatal error related to mail IO.

127-398 Fatal error related to IPP.

127-399 Fatal error related to JME.

#### Procedure

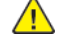

**WARNING:** Ensure that the electricity to the machine is switched off while performing tasks that do not need electricity. Refer to GP 10. Disconnect the power cord. Electricity can cause death or injury. Moving parts can cause injury.

DANGER : Assurez-vous que la machine est hors tension lorsque vous effectuez des tâches ne nécessitant pas d'alimentation électrique. Reportez-vous à GP 10. Débranchez le câble d'alimentation pour prévenir tout risque d'électrocution. Les chocs électriques peuvent présenter un danger de mort ou entraîner des blessures graves. De plus, certaines pièces, lorsqu'elles sont en mouvement, peuvent être source de blessures graves.

AVVERTENZA: Accertarsi di isolare la macchina dall'alimentazione elettrica quando si eseguono attività che non richiedono elettricità. Vedere GP 10. Scollegare il cavo di alimentazione. L'elettricità può causare morte o lesioni personali. Le parti in movimento possono causare lesioni personali.

VORSICHT: Sicherstellen, dass die Stromversorgung des Geräts bei Arbeiten, die keinen Strom erfordern, ausgeschaltet ist. Siehe auch GP 10. Den Netzstecker ziehen. Andernfalls besteht Stromschlaggefahr und Verletzungsgefahr durch bewegliche Teile.

AVISO: Asegúrese de mantener la máquina aislada de la energía eléctrica mientras realiza tareas que no necesitan electricidad. Consulte GP 10. Desconecte el cable de alimentación. La energía eléctrica puede producir lesiones o incluso la muerte. Las piezas sueltas pueden producir lesiones.

Perform the steps that follow:

- 1. Switch off, then switch on the machine, GP 10.
- 2. Perform the 016A Scan to Network Error Entry RAP.

### 127-337 Job Template HDD Write Error RAP

127-337 An error occurred when the job template was stored on the HDD.

#### Procedure

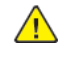

**WARNING:** Ensure that the electricity to the machine is switched off while performing tasks that do not need electricity. Refer to **GP 10**. Disconnect the power cord. Electricity can cause death or injury. Moving parts can cause injury.

DANGER : Assurez-vous que la machine est hors tension lorsque vous effectuez des tâches ne nécessitant pas d'alimentation électrique. Reportez-vous à GP 10. Débranchez le câble d'alimentation pour prévenir tout risque d'électrocution. Les chocs électriques peuvent présenter un danger de mort ou entraîner des blessures graves. De plus, certaines pièces, lorsqu'elles sont en mouvement, peuvent être source de blessures graves.

AVVERTENZA: Accertarsi di isolare la macchina dall'alimentazione elettrica quando si eseguono attività che non richiedono elettricità. Vedere GP 10. Scollegare il cavo di alimentazione. L'elettricità può causare morte o lesioni personali. Le parti in movimento possono causare lesioni personali.

VORSICHT: Sicherstellen, dass die Stromversorgung des Geräts bei Arbeiten, die keinen Strom erfordern, ausgeschaltet ist. Siehe auch GP 10. Den Netzstecker ziehen. Andernfalls besteht Stromschlaggefahr und Verletzungsgefahr durch bewegliche Teile.

AVISO: Asegúrese de mantener la máquina aislada de la energía eléctrica mientras realiza tareas que no necesitan electricidad. Consulte GP 10. Desconecte el cable de alimentación. La energía eléctrica puede producir lesiones o incluso la muerte. Las piezas sueltas pueden producir lesiones.

- 1. Switch off, then switch on the machine, GP 10.
- 2. Check the wiring between the ESS PWB, PL 3.10 Item 6 and the hard disk.
- 3. Ensure that all connectors on the drive PWB, PL 1.10 Item 4 and the ESS PWB, PL 3.10 Item 6 are securely connected. Ensure all surface mounted modules on both PWBs are securely connected.
- 4. Initialise the hard disk. Refer to dC355 Hard Disk Diagnostics.
- 5. Initialize the Sys System NVM, refer to dC301.
- 6. Reload the software, GP 4.
- 7. Perform the OF2 Special Boot Modes RAP.
- 8. If the fault persists, install a new components as necessary:
  - Hard disk, PL 3.10 Item 2.
  - ESS PWB, PL 3.10 Item 6.

### 127-700 SIP Registration Fail RAP

**127-700** An error has occurred in registering device info with the SIP registration server.

### Procedure

Advise the customer to:

- 1. Check what the SIP registration server is set to on the device.
- 2. Check that the SIP registration server is available.

### 132-310, 132-311 UI Software Failure RAP

132-310 UI browser software failure.

132-311 UI contents software failure.

#### Procedure

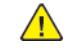

**WARNING:** Ensure that the electricity to the machine is switched off while performing tasks that do not need electricity. Refer to **GP 10**. Disconnect the power cord. Electricity can cause death or injury. Moving parts can cause injury.

DANGER : Assurez-vous que la machine est hors tension lorsque vous effectuez des tâches ne nécessitant pas d'alimentation électrique. Reportez-vous à GP 10. Débranchez le câble d'alimentation pour prévenir tout risque d'électrocution. Les chocs électriques peuvent présenter un danger de mort ou entraîner des blessures graves. De plus, certaines pièces, lorsqu'elles sont en mouvement, peuvent être source de blessures graves.

AVVERTENZA: Accertarsi di isolare la macchina dall'alimentazione elettrica quando si eseguono attività che non richiedono elettricità. Vedere GP 10. Scollegare il cavo di alimentazione. L'elettricità può causare morte o lesioni personali. Le parti in movimento possono causare lesioni personali.

VORSICHT: Sicherstellen, dass die Stromversorgung des Geräts bei Arbeiten, die keinen Strom erfordern, ausgeschaltet ist. Siehe auch GP 10. Den Netzstecker ziehen. Andernfalls besteht Stromschlaggefahr und Verletzungsgefahr durch bewegliche Teile.

AVISO: Asegúrese de mantener la máquina aislada de la energía eléctrica mientras realiza tareas que no necesitan electricidad. Consulte GP 10. Desconecte el cable de alimentación. La energía eléctrica puede producir lesiones o incluso la muerte. Las piezas sueltas pueden producir lesiones.

- 1. Switch off, then switch on the machine, GP 10.
- 2. Check the UI harness, PL 2.05 Item 6 from the UI to the ESS PWB, PL 3.10 Item 6 for loose connections, damage, or excessive wear. Install new components as required.
- 3. Enter Diagnostics, GP 1, then select , dC301. Follow the procedure.
- 4. If the fault persists, install a new components as necessary:
  - UI assembly, PL 2.05 Item 7.
  - UI harness, PL 2.05 Item 3.
  - ESS PWB, PL 3.10 Item 6.
- 5. If the fault persists, reinstall the original components. Obtain a device log, refer to GP 19 Obtaining Audit and Device Logs. Escalate the problem to 2nd Level support.

### 133-210 to 133-217 Fax Parameter Incorrect RAP

133-210 The parameter value was inappropriate.

133-211 The PV exceeds the range.

133-212 The specified data was not found (incorrect number or channel).

133-213 The specified data cannot be read due to reasons such as the specified data is broken.

**133-214** Detected by FAPE (create instance failed).

133-215 Sent to the FAPE as an asynchronized event.

133-216 Sent to the FAPE as an asynchronized event.

133-217 Sent to the FAPE as an asynchronized event.

#### Procedure

Perform the 033-312, 033-313, 033-315 to 033-327 Fax Fault RAP.

### 133-218 Fax Card Message Memory RAP

133-218 Insufficient fax card message library memory.

#### Procedure

- 1. Switch off, then switch on the machine, GP 10.
- 2. Reload the software, GP 4.

### 133-219 to 133-223 Fax Card Error 1 RAP

**133-219** Due to insufficient memory, the system was unable to reserve the memory required for processing.

**133-220** Due to an error during fax controller software processing, subsequent processes cannot be performed.

133-221 The fax card did not respond within the specified time on booting.

133-222 The fax card did not respond within the specified time.

133-223 Fax card reset.

#### Procedure

Perform the 033-312, 033-313, 033-315 to 033-327 Fax Fault RAP.

# 133-224 Controller ROM Fax Card ROM Mismatch RAP

133-224 Version mismatch between the controller ROM and the fax card ROM.

#### Procedure

Reload the software, GP 4.

### 133-226 Illegal Country RAP

133-226 The code that does not provide fax service is set in the system data country code.

#### Procedure

Set a correct country code.

### 133-280 to 133-283 Fax Card Error 2 RAP

**133-280** Due to either a fax card failure or fax cont SW failure, subsequent processes could not be performed.

133-281 A message not specified in the I/F settings was received from the fax card.

**133-282** As downloading of fax card could not be completed due to either a fax card failure or fax cont SW failure, subsequent processes could not be performed.

133-283 Mailbox not open was detected when fax report is stored in a mailbox.

#### Procedure

Perform the 033-312, 033-313, 033-315 to 033-327 Fax Fault RAP.

### 133-700 Staple/Punch Canceled RAP

133-700 The code that does not provide fax service is set in the system data country code.

#### Procedure

Advise the customer to Change the staple/punch position or select paper according to the staple/ punch position.

# 133-701 Replacement Character Detected RAP

**133-701** Character replacement has occurred in destination name, sender name, comment, station name.

#### Procedure

- 1. Advise the customer to set the character that can be used by referring to the User Documentation. If the customer does not know the type of letter that can be used, advise them to use only alphanumeric characters.
- 2. If the fault persists, perform the 033-312, 033-313, 033-315 to 033-327 Fax Fault RAP.

# 133-710 Tray Select Fail RAP

**133-710** When printing fax-received documents, it was performed via the bypass tray since the selected tray cannot be used for fax.

### Procedure

- 1. Advise the customer to load the correct the paper size and type for fax printing or specify the tray for fax printing.
- 2. If the fault persists, perform the steps that follow:
  - a. Switch off, then switch on the machine, GP 10.
  - b. Reload the software, GP 4.

### 161-310, 311, 312 LPH Timeout Fault RAP

#### BSD 6.4 Laser Control

**161-310\_LPH Timeout Fail M** Communication error between ESS and LPH. This may occur due to noise from external sources.

**161-311\_LPH Timeout Fail C** Communication error between ESS and LPH. This may occur due to noise from external sources.

**161-312\_LPH Timeout Fail K** Communication error between ESS and LPH. This may occur due to noise from external sources.

#### Procedure

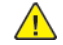

**WARNING:** Ensure that the electricity to the machine is switched off while performing tasks that do not need electricity. Refer to GP 10. Disconnect the power cord. Electricity can cause death or injury. Moving parts can cause injury.

DANGER : Assurez-vous que la machine est hors tension lorsque vous effectuez des tâches ne nécessitant pas d'alimentation électrique. Reportez-vous à GP 10. Débranchez le câble d'alimentation pour prévenir tout risque d'électrocution. Les chocs électriques peuvent présenter un danger de mort ou entraîner des blessures graves. De plus, certaines pièces, lorsqu'elles sont en mouvement, peuvent être source de blessures graves.

AVVERTENZA: Accertarsi di isolare la macchina dall'alimentazione elettrica quando si eseguono attività che non richiedono elettricità. Vedere GP 10. Scollegare il cavo di alimentazione. L'elettricità può causare morte o lesioni personali. Le parti in movimento possono causare lesioni personali.

VORSICHT: Sicherstellen, dass die Stromversorgung des Geräts bei Arbeiten, die keinen Strom erfordern, ausgeschaltet ist. Siehe auch GP 10. Den Netzstecker ziehen. Andernfalls besteht Stromschlaggefahr und Verletzungsgefahr durch bewegliche Teile.

AVISO: Asegúrese de mantener la máquina aislada de la energía eléctrica mientras realiza tareas que no necesitan electricidad. Consulte GP 10. Desconecte el cable de alimentación. La energía eléctrica puede producir lesiones o incluso la muerte. Las piezas sueltas pueden producir lesiones.

- 1. Switch off, then switch on the machine, GP 10.
- 2. Check the connections and ribbon cable between the LPH and the ESS PWB (P/J1363).
- 3. If the fault persists, install new components as necessary:
  - Print head assembly, PL 60.35 Item 1.
  - FFC ribbon cable, PL 60.35 Item 9.
  - ESS PWB, PL 3.10 Item 6.

### 500-030 DC612 IOT Wait State RAP

**500-030** The machine changed state during dC612.

#### Procedure

Allow the machine to return from the wait state, then re-run the routine.

### 500-033, 500-035 Diagnostic Documents RAP

**500-033** The document is not loaded or the documents are not enough when a diagnostics routine is performed.

**500-035** The document size is different when a Diagnostic routine is performed.

#### Procedure

Load the required number and size of documents, then re-run the routine.

### 500-990 DC612 Print Error RAP

**500-990** Printing could not start due to unknown reason in dC612 test pattern print, or it was aborted.

### Procedure

Re-run the routine.

# OF1 POST Error RAP

Use this RAP when the UI has stalled and shows the splash-logo screen, or the system appears to have power but the UI is blank.

- Power on Self Test (POST) occurs each time the machine is powered on. POST verifies the functionality of key subsystems.
- POST begins when power is switched on before higher level machine functions (such as the user interface) are operational.
- POST is performed by the ESS PWB.
- The fault is communicated via an eight LED display on the ESS PWB. This is to help diagnose common faults which prevent the machine from powering up correctly to the point where faults are displayed and service mode can be entered.

#### Procedure

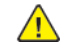

**WARNING:** Ensure that the electricity to the machine is switched off while performing tasks that do not need electricity. Refer to GP 10. Disconnect the power cord. Electricity can cause death or injury. Moving parts can cause injury.

DANGER : Assurez-vous que la machine est hors tension lorsque vous effectuez des tâches ne nécessitant pas d'alimentation électrique. Reportez-vous à GP 10. Débranchez le câble d'alimentation pour prévenir tout risque d'électrocution. Les chocs électriques peuvent présenter un danger de mort ou entraîner des blessures graves. De plus, certaines pièces, lorsqu'elles sont en mouvement, peuvent être source de blessures graves.

AVVERTENZA: Accertarsi di isolare la macchina dall'alimentazione elettrica quando si eseguono attività che non richiedono elettricità. Vedere GP 10. Scollegare il cavo di alimentazione. L'elettricità può causare morte o lesioni personali. Le parti in movimento possono causare lesioni personali.

VORSICHT: Sicherstellen, dass die Stromversorgung des Geräts bei Arbeiten, die keinen Strom erfordern, ausgeschaltet ist. Siehe auch GP 10. Den Netzstecker ziehen. Andernfalls besteht Stromschlaggefahr und Verletzungsgefahr durch bewegliche Teile.

AVISO: Asegúrese de mantener la máquina aislada de la energía eléctrica mientras realiza tareas que no necesitan electricidad. Consulte GP 10. Desconecte el cable de alimentación. La energía eléctrica puede producir lesiones o incluso la muerte. Las piezas sueltas pueden producir lesiones.

#### To check for the system power up error:

- 1. Switch off, then switch on the machine, GP 10.
- 2. If the system power up sequence has failed, check the code on the eight LED display. Refer to:
  - BSD 3.10 ESS Status LED (1 of 5)
  - BSD 3.11 ESS Status LED (2 of 5)
  - BSD 3.12 ESS Status LED (3 of 5)
  - BSD 3.13 ESS Status LED (4 of 5)
  - BSD 3.14 ESS Status LED (5 of 5)

### OF2 Special Boot Modes RAP

The Special Boot Modes DO NOT correct boot issues. Use only as stated in GP 22, Table 1.

#### Procedure

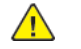

**WARNING:** Ensure that the electricity to the machine is switched off while performing tasks that do not need electricity. Refer to **GP 10**. Disconnect the power cord. Electricity can cause death or injury. Moving parts can cause injury.

DANGER : Assurez-vous que la machine est hors tension lorsque vous effectuez des tâches ne nécessitant pas d'alimentation électrique. Reportez-vous à GP 10. Débranchez le câble d'alimentation pour prévenir tout risque d'électrocution. Les chocs électriques peuvent présenter un danger de mort ou entraîner des blessures graves. De plus, certaines pièces, lorsqu'elles sont en mouvement, peuvent être source de blessures graves.

AVVERTENZA: Accertarsi di isolare la macchina dall'alimentazione elettrica quando si eseguono attività che non richiedono elettricità. Vedere GP 10. Scollegare il cavo di alimentazione. L'elettricità può causare morte o lesioni personali. Le parti in movimento possono causare lesioni personali.

VORSICHT: Sicherstellen, dass die Stromversorgung des Geräts bei Arbeiten, die keinen Strom erfordern, ausgeschaltet ist. Siehe auch GP 10. Den Netzstecker ziehen. Andernfalls besteht Stromschlaggefahr und Verletzungsgefahr durch bewegliche Teile.

AVISO: Asegúrese de mantener la máquina aislada de la energía eléctrica mientras realiza tareas que no necesitan electricidad. Consulte GP 10. Desconecte el cable de alimentación. La energía eléctrica puede producir lesiones o incluso la muerte. Las piezas sueltas pueden producir lesiones.

- 1. Enter special boot mode, GP 22.
- 2. Perform the special boot modes as needed to from GP 22, Table 1.
  - a. LONGDIAG MODE.
  - b. 01. JOB LOG CLEAR MODE.
  - c. 06. HDD INITIALIZE MODE.
  - d. 04. HDD FORMAT MODE.
  - e. 03. NVRAM INIT MODE.

600

# 3 Imaqe Quality

| Image Quality RAPs                                                                      | 601 |
|-----------------------------------------------------------------------------------------|-----|
| IQ1 Image Quality Entry RAP                                                             | 601 |
| IQ2 IOT IQ Defects RAP                                                                  | 607 |
| IQ3 White Streaks, Spots or Unevenness (38mm/1.5 inches) in the Cross Process Direction |     |
| RAP                                                                                     | 611 |
| IQ4 Color Line of Photoreceptor Pitch (94mm/3.7 inches) in the Cross Process Direction  |     |
| RAP                                                                                     | 611 |
| IQ5 Dark Lines RAP                                                                      | 612 |
| IQ6 Toner Droplet Contamination RAP                                                     | 612 |
| IQ7 Smear                                                                               | 613 |
| IQ8 Rough Black RAP                                                                     | 613 |
| IQ9 Toner Contamination at Lead or Trail Edge RAP                                       | 614 |
| IQ10 Multi Color Transfer Failure RAP                                                   | 614 |
| IQ11 Micro White Spots (Side 2) RAP                                                     | 615 |
| IQ12 Color Streaks RAP                                                                  | 615 |
| IQ13 Caterpillar Mark (Transfer) RAP                                                    | 616 |
| IQ14 Heat Haze/Mock Heat Haze RAP                                                       | 616 |
| IQ15 Kiss Marks RAP                                                                     | 618 |
| IQ16 Circular Stamping Marks RAP                                                        | 618 |
| IQ17 Reverse Dark Lines RAP                                                             | 619 |
| IQ18 In Process 3mm Pitch Line RAP                                                      | 620 |
| IQ19 Scalelike Defect (Transfer) RAP                                                    | 621 |
| IQ20 Cross Process Ghosting RAP                                                         | 621 |
| IQ21 Residual Image Ghosting RAP                                                        | 622 |
| IQ22 DC Charging Ghosting RAP                                                           | 622 |
| IQ23 Background RAP                                                                     | 623 |
| IQ24 Deletions RAP                                                                      | 624 |
| IQ25 IOT Skew RAP                                                                       | 625 |
| IQ26 Print Damage RAP                                                                   | 626 |
| IQ27 Unfused Copy/Toner Offset RAP                                                      | 627 |
| IQ28 DADF, Document Glass and Scanner RAP                                               | 628 |
| IQ29 Unacceptable Received Fax Image Quality RAP                                        | 629 |
| IQ30 Solid Color in Prints RAP                                                          | 630 |
| IQ31 Missing Color from Image RAP                                                       | 631 |
| IQ32 Repeated Defects RAP                                                               | 632 |
| Image Quality Specifications.                                                           | 633 |
| IQS 1 Color Reproduction                                                                | 633 |
| IQS 2 Magnification                                                                     | 635 |
| IQS 3 Fusing                                                                            | 638 |
| IQS 4 Resolution                                                                        | 639 |
| IQS 5 Skew                                                                              | 639 |
| IQS 6 Copy/Print Detects                                                                | 641 |
| IQS 7 Registration                                                                      | 642 |
| Image Fault Samples, and Others                                                         | 643 |
| CQ-00 IIT/DADF FIP RAP                                                                  | 644 |

### IQ1 Image Quality Entry RAP

Use this RAP to determine the source of an image quality problem.

#### **Initial Actions**

Refer to Figure 1 for print/copy definitions.

Perform the steps that follow:

- Discuss the IQ problem with the customer to fully understand the defect and the modes in which it occurs. Produce the customer job that displays the customer's IQ defect.
- Check the condition of the paper. Do not use incorrectly cut paper, damp paper, paper with rough edges, badly drilled paper, paper with wrapper wax or glue. Paper and media should be stored flat, enclosed in wrappers, in a cool dry environment.
- Check that the paper is within specifications, GP 15.
- Check that paper tray guides are set to the correct paper size.
- Check that the document guides on the DADF are set correctly.
- Use the cleaning assembly, PL 28.05 Item 4, stored in the front cover, PL 28.05 Item 5, to clean each of the 4 print head assemblies, PL 60.35 Item 1.
- Ensure that the image adjustment mode selections are those used by the customer.
- Check the original documents for defects.
- If image density has degraded, perform ADJ 90.2 Marking Refresh.
- Perform ADJ 90.3 Color Calibration Automatic.

#### Procedure

Enter dC612 Print Test Patterns. Select a suitable test pattern, (pattern 51 Total Chart recommended). Select simplex. Select quantity 3. Select Start Test.

The printed image of the second print is good, with reference to IQS 1 Color Reproduction. Y  $\ N$ 

Place the test pattern 82E13120 face up in the DADF input tray. Check the document guides on the DADF are set to just touch the test pattern. Make a duplex scan to USB file. View the resultant file on a computer screen.

#### The file image for side 1 is good.

- Y N
- Go to the IQ28 DADF, Document Glass and Scanner RAP.
- Produce the customer job that displays the customer's IQ defect.

The image quality fault persists.

- Y N
- Perform SCP 5 Final actions.

Enter dC612 Print Test Patterns. Select the required internal test pattern, refer to Table 1. Select simplex. Select Start Test.

The printed image of the internal test pattern is good.

Ň

Υ

Perform the IQ2 IOT IQ Defects RAP.

Check the back of the prints for toner contamination.

The back of the prints are clean.

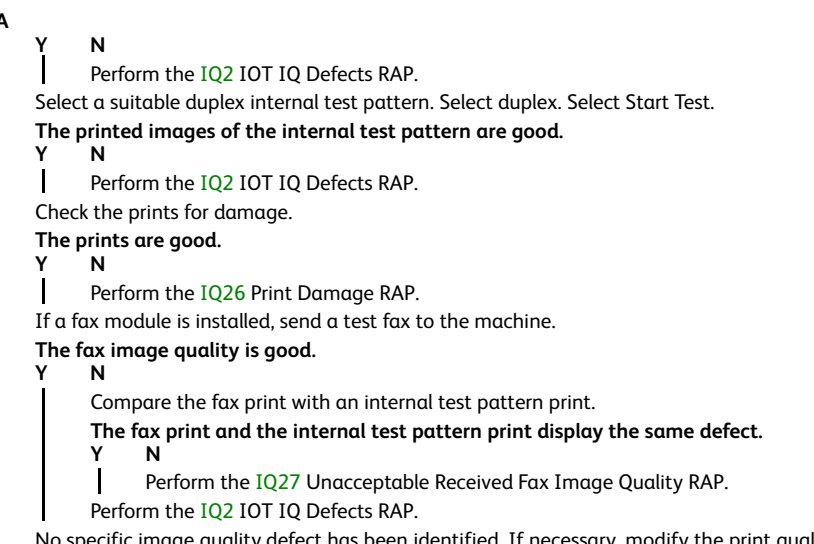

No specific image quality defect has been identified. If necessary, modify the print quality to meet the customer requirements.

Make a simplex scan to USB file of test pattern 82E13120 from the document glass. Ensure that the test pattern is correctly registered against the document guides and is not disturbed when the DADF is lowered. View the resultant file on a computer screen.

#### The file image is good. Ν

Υ

Perform the IQ28 Document Glass and Scanner IQ Defects RAP.

Place the test pattern 82E13120 face down in the DADF input tray. Check the document auides on the DADF are set to just touch the test pattern. Make a duplex scan to USB file. View the resultant file on a computer screen.

#### The file image for side 2 is good. Ν

Y

602

Perform the IO28 Document Glass and Scanner IO Defects RAP.

No specific image quality defect has been identified. If necessary, modify the print quality to meet the customer requirements.

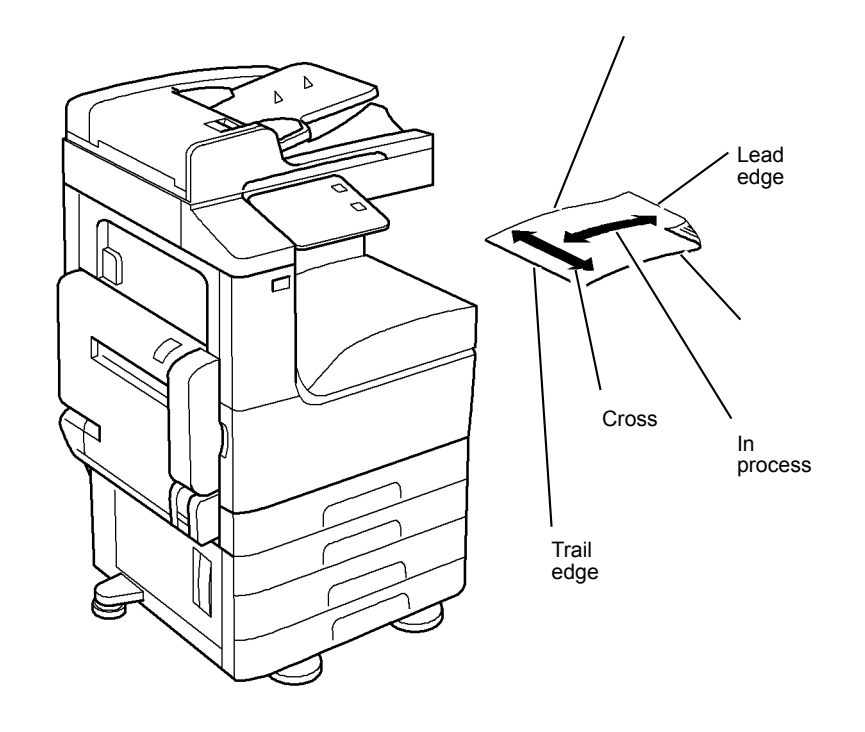

C-1-0431-A

#### **IO1** Internal Test Patterns

Table 1 describes the test patterns and the purpose for which they should be used to identify image quality defects. To access internal test patterns, refer to dC612 Print Test Pattern.

If the settings for a test pattern are wrong, the message appears: 'Invalid parameter. Please re-enter'. and the Print Test Pattern cannot be performed. In this case, change the settings to ensure that they match the requirements listed in Table 1, and repeat the test print.

Test patterns 1-11 are IOT patterns. Test patterns 51 and above are Controller patterns. Ensure that the correct Screen settings are made for either IOT or controller.

The Paper Supply setting shows both which tray is selected, and the paper size for that tray. For best results, select tray to match listed paper size.

For Cin%, leave setting a 0% unless a range is specified. Where a range is specified, the lower the number entered, the lighter the test patter print will be.

#### Table 1 Internal test patterns

| Inter-<br>nal<br>Test<br>Pat-<br>torn |                                         |                                                                                                    |                            |                            |                            |                 |                                                 |                           |
|---------------------------------------|-----------------------------------------|----------------------------------------------------------------------------------------------------|----------------------------|----------------------------|----------------------------|-----------------|-------------------------------------------------|---------------------------|
| Num-<br>ber                           | Name                                    | Intended Use                                                                                                    | Paper Supply<br>Paper Size | Paper Supply<br>Paper Tray | Output Color               | Cin%            | Screen                                          | 1-Sided/<br>2-Sided       |
| 1                                     | Grid                                    | Used for isolating problems (cannot be used for registration adjustment)                                                        | Not Fixed                  | 1-4, Bypass                | Any                        |                 | 150 Dot, 200 Dot, 200<br>Line, 300 Dot, 600 Dot | Any<br>Default is 1-sided |
| 2                                     | A1 Patch Pattern                        | For visual checking of Registration Control A1 Patch                                                                            | Not Fixed                  | 1-4, Bypass                | Full Color                 |                 | 150 Dot, 200 Dot, 200<br>Line, 300 Dot, 600 Dot | Any<br>Default is 1-sided |
| 3                                     | B Patch Pattern                         | For visual checking of Registration Control B Patch                                                                             | Not Fixed                  | 1-4, Bypass                | Full Color                 |                 | 150 Dot, 200 Dot, 200<br>Line, 300 Dot, 600 Dot | Any<br>Default is 1-sided |
| 4                                     | C Patch Pattern                         | For visual checking of Registration Control C Patch                                                                             | Not Fixed                  | 1-4, Bypass                | Full Color                 |                 | 150 Dot, 200 Dot, 200<br>Line, 300 Dot, 600 Dot | Any<br>Default is 1-sided |
| 5                                     | Full Halftone                           | For defect detection/shipment inspection (discharge carbon fiber)                                                               | A3                         | 1-4, Bypass                | Any                        | 1 % to<br>100 % | 150 Dot, 200 Dot, 200<br>Line, 300 Dot, 600 Dot | Any<br>Default is 1-sided |
| 6                                     | Procon Patch Y Color                    | Process Control, Gradation, Defect detection (Y color)                                                                          | A3                         | 1-4, Bypass                | Yellow                     |                 | 150 Dot, 200 Dot, 200<br>Line, 300 Dot, 600 Dot | 1-sided                   |
| 7                                     | Procon Patch M Color                    | Process Control, Gradation, Defect detection (M color)                                                                          | A3                         | 1-4, Bypass                | Magenta                    |                 | 150 Dot, 200 Dot, 200<br>Line, 300 Dot, 600 Dot | 1-sided                   |
| 8                                     | Procon Patch C Color                    | Process Control, Gradation, Defect detection (C color)                                                                          | A3                         | 1-4, Bypass                | Cyan                       |                 | 150 Dot, 200 Dot, 200<br>Line, 300 Dot, 600 Dot | 1-sided                   |
| 9                                     | Procon Patch K Color                    | Process Control, Gradation, Defect detection (K color)                                                                          | A3                         | 1-4, Bypass                | Black (Color)              |                 | 150 Dot, 200 Dot, 200<br>Line, 300 Dot, 600 Dot | 1-sided                   |
| 10                                    | LPH Chart LM                            | For LPH line detection                                                                                                    | A3                         | 1-4, Bypass                | Full Color                 |                 | 150 Dot, 200 Dot, 200<br>Line, 300 Dot, 600 Dot | 1-sided                   |
| 11                                    | LPH Chart IBY                           | For LPH line detection and for identifying causes of Video data failure                                                         | A3                         | 1-4, Bypass                | Full Color                 |                 | 150 Dot, 200 Dot, 200<br>Line, 300 Dot, 600 Dot | 1-sided                   |
| 51                                    | Total Chart                             | For detection. For adjustment in the market/deter-<br>mining problems. This chart is the same as TCMC.<br>Resolution is 600 dpi | А3                         | 1-4, Bypass                | Full Color<br>Black (Mono) |                 | Standard<br>Fineness<br>Special Usage           | Any<br>Default is 1-sided |
| 52                                    | Binary C-TRACS<br>Check PG (Print)      | For Gradation Correction. Gradation pattern for gra-<br>dation correction for Print                                             | A4                         | 1-4, Bypass                | Full Color                 |                 | Standard<br>Fineness<br>Special Usage           | 1-sided                   |
| 53                                    | Binary Procon PG                        | For gradation, defect detection                                                                                                 | A4                         | 1-4, Bypass                | Full Color                 |                 | Standard<br>Fineness<br>Special Usage           | 1-sided                   |
| 54                                    | Multi-value C-TRACS<br>Check PG (Print) | For Gradation Correction. Gradation pattern for gra-<br>dation correction for Print                                             | A4                         | 1-4, Bypass                | Full Color                 |                 | Standard<br>Fineness                            | 1-sided                   |

| Inter-<br>nal<br>Test<br>Pat-<br>tern<br>Num-<br>ber | Name                                                 | Intended Use                                                                  | Paper Supply<br>Paper Size | Paper Supply<br>Paper Tray | Output Color                  | Cin%                                  | Screen                                | 1-Sided/<br>2-Sided       |
|------------------------------------------------------|------------------------------------------------------|-------------------------------------------------------------------------------|----------------------------|----------------------------|-------------------------------|---------------------------------------|---------------------------------------|---------------------------|
|                                                      |                                                      |                                                                               |                            |                            |                               |                                       | Special Usage                         |                           |
| 55                                                   | Multi-value Procon PG                                | For gradation, defect detection                                               | A4                         | 1-4, Bypass                | Full Color                    |                                       | Standard<br>Fineness<br>Special Usage | 1-sided                   |
| 56                                                   | SDTP123600 (Black<br>Grid)                           | For shipment inspection                                                       | A3                         | 1-4, Bypass                | Full Color<br>Black (Mono)    |                                       | Standard<br>Fineness<br>Special Usage | Any<br>Default is 1-sided |
| 57                                                   | Full Halftone                                        | For defect detection                                                          | A3                         | 1-4, Bypass                | Any                           | 1 % to<br>100 %                       | Standard<br>Fineness<br>Special Usage | Any<br>Default is 1-sided |
| 58                                                   | Ladder Pattern                                       | For defect detection/banding                                                  | A3                         | 1-4, Bypass                | Full Color<br>Black (Mono)    |                                       | Standard<br>Fineness<br>Special Usage | Any<br>Default is 1-sided |
| 59                                                   | Drum Pitch Halftone                                  | For defect detection/shipment inspection. This chart is the same as CKGM 50 % | A3                         | 1-4, Bypass                | Full Color                    |                                       | Standard<br>Fineness<br>Special Usage | Any<br>Default is 1-sided |
| 60                                                   | Production Banding<br>Chart                          | For shipment inspection                                                       | A3                         | 1-4, Bypass                | Full Color                    |                                       | Standard<br>Fineness<br>Special Usage | Any<br>Default is 1-sided |
| 61                                                   | HT60M Ladder                                         | For defect detection/banding (magenta)                                        | A3                         | 1-4, Bypass                | Magenta                       |                                       | Standard<br>Fineness<br>Special Usage | Any<br>Default is 1-sided |
| 62                                                   | HT60C Ladder                                         | For defect detection/banding (cyan)                                           | A3                         | 1-4, Bypass                | Cyan                          | Standard<br>Fineness<br>Special Usage |                                       | Any<br>Default is 1-sided |
| 63                                                   | HT60K Ladder                                         | For defect detection/banding (black (K))                                      | A3                         | 1-4, Bypass                | Black (Mono)<br>Black (Color) | Standard<br>Fineness<br>Special Usage |                                       | Any<br>Default is 1-sided |
| 64                                                   | MQ-ALL                                               | For evaluating pixel position                                                 | A3                         | 1-4, Bypass                | Full Color                    | Standard<br>Fineness<br>Special Usage |                                       | Any<br>Default is 1-sided |
| 65                                                   | SIQA_IN_OUT Adjust-<br>ment (Primary Color)<br>Chart | For gradation correction                                                      | A3                         | 1-4, Bypass                | Full Color<br>Black (Mono)    |                                       | Standard<br>Fineness<br>Special Usage | Any<br>Default is 1-sided |

| Inter-<br>nal<br>Test<br>Pat-<br>tern<br>Num-<br>ber | Name                                                             | Intended Use                                                                   | Paper Supply<br>Paper Size | Paper Supply<br>Paper Tray | Output Color               | Cin% | Screen                                | 1-Sided/<br>2-Sided       |
|------------------------------------------------------|------------------------------------------------------------------|--------------------------------------------------------------------------------|----------------------------|----------------------------|----------------------------|------|---------------------------------------|---------------------------|
| 66                                                   | SIQA_IN_OUT Adjust-<br>ment (Secondary/Proc-<br>ess Color) Chart | For gradation correction                                                       | A3                         | 1-4, Bypass                | Full Color<br>Black (Mono) |      | Standard<br>Fineness<br>Special Usage | Any<br>Default is 1-sided |
| 68                                                   | LPH Line Chart                                                   | For line defect detection. This chart is the same as CKGM 60 %                 | A3                         | 1-4, Bypass                | Full Color<br>Black (Mono) |      | Standard<br>Fineness<br>Special Usage | Any<br>Default is 1-sided |
| 71                                                   | No Paper Run                                                     | For specifying the DC710 No Paper Run function                                 | A4                         | Tray 1 only                | Full Color<br>Black (Mono) |      |                                       | 1-sided                   |
| 72                                                   | SDTP957A3S600                                                    |                                                                                | A3                         | 1-4, Bypass                | Full Color<br>Black (Mono) |      | Standard<br>Fineness<br>Special Usage | Any<br>Default is 1-sided |
| 92                                                   | DC940 (Procon On/Off<br>Print#3)                                 | Print mode that uses the current Procon Data with the Procon (Process Control) | A3                         | 1-4, Bypass                | Full Color                 |      | Standard<br>Fineness<br>Special Usage | 1-sided                   |
| 102                                                  | Process Control PG/<br>Binary                                    |                                                                                | Not Fixed                  | 1-4, Bypass                | Full Color                 |      | Copy Error<br>Diffusion               |                           |
| 104                                                  | Auto Gradation Correc-<br>tion/Binary                            | For Document Creation                                                          |                            | 1-4, Bypass                | Full Color                 |      | Copy Error<br>Diffusion               |                           |
| 106                                                  | Calibration/Binary                                               | For Gradation check                                                            | Not Fixed                  | 1-4, Bypass                | Full Color                 |      | Copy Error<br>Diffusion               | 1-sided                   |
| 108                                                  | Highlight PG/Binary                                              |                                                                                | Not Fixed                  | 1-4, Bypass                | Full Color                 |      | Copy Error<br>Diffusion               | 1-sided                   |
| 113                                                  | Pre IPS/FS Increment<br>RGB                                      |                                                                                | Not Fixed                  | 1-4, Bypass                | Full Color                 |      | Copy Error<br>Diffusion               | 1-sided                   |
| 117                                                  | Pre IPS/SS Increment<br>RGB                                      |                                                                                | Not Fixed                  | 1-4, Bypass                | Full Color                 |      | Copy Error<br>Diffusion               | 1-sided                   |
| 122                                                  | Pre IPS/Shading Data<br>Color                                    |                                                                                | Not Fixed                  | 1-4, Bypass                | Full Color                 |      | Copy Error<br>Diffusion               | 1-sided                   |
| 124                                                  | Pre IPS/YMCK Vertical<br>Streak                                  |                                                                                | Not Fixed                  | 1-4, Bypass                | Full Color                 |      | Copy Error<br>Diffusion               | 1-sided                   |
| 125                                                  | Pre IPS/8 Shades Patch                                           |                                                                                | Not Fixed                  | 1-4, Bypass                | Full Color                 |      | Copy Error<br>Diffusion               | 1-sided                   |
| 126                                                  | Pre IPS/Solid                                                    |                                                                                | Not Fixed                  | 1-4, Bypass                | Full Color                 |      | Copy Error<br>Diffusion               | 1-sided                   |

| Inter-<br>nal<br>Test<br>Pat-<br>tern<br>Num-<br>ber | Name                           | Intended Use | Paper Supply<br>Paper Size | Paper Supply<br>Paper Tray | Output Color  | Cin% | Screen                  | 1-Sided/<br>2-Sided |
|------------------------------------------------------|--------------------------------|--------------|----------------------------|----------------------------|---------------|------|-------------------------|---------------------|
| 127                                                  | Post IPS/Grid/4C               |              | Not Fixed                  | 1-4, Bypass                | Full Color    |      | Copy Error<br>Diffusion | 1-sided             |
| 128                                                  | Post IPS/Grid/BW               |              | Not Fixed                  | 1-4, Bypass                | Black (Color) |      | Copy Error<br>Diffusion | 1-sided             |
| 129                                                  | Post IPS/FSRE/Grid             |              | Not Fixed                  | 1-4, Bypass                | Full Color    |      | Copy Error<br>Diffusion | 1-sided             |
| 130                                                  | Post IPS/FSRE/Slanting<br>Grid |              | Not Fixed                  | 1-4, Bypass                | Full Color    |      | Copy Error<br>Diffusion | 1-sided             |
| 168                                                  | Copy ED 24 Shades<br>Patch FC1 |              | Not Fixed                  | 1-4, Bypass                | Full Color    |      | Copy Error<br>Diffusion | 1-sided             |
| 169                                                  | Copy ED 24 Shades<br>Patch FC2 |              | Not Fixed                  | 1-4, Bypass                | Full Color    |      | Copy Error<br>Diffusion | 1-sided             |
| 170                                                  | Copy ED 24 Shades<br>Patch BW  |              | Not Fixed                  | 1-4, Bypass                | Black (Mono)  |      | Copy Error<br>Diffusion | 1-sided             |

# IQ2 IOT IQ Defects RAP

Use this RAP to resolve image quality defects produced in the IOT.

Ensure IQ1 Image Quality Entry RAP is performed before starting this RAP.

**Initial Actions** 

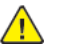

**WARNING:** Ensure that the electricity to the machine is switched off while performing tasks that do not need electricity. Refer to GP 10. Disconnect the power cord. Electricity can cause death or injury. Moving parts can cause injury.

DANGER : Assurez-vous que la machine est hors tension lorsque vous effectuez des tâches ne nécessitant pas d'alimentation électrique. Reportez-vous à GP 10. Débranchez le câble d'alimentation pour prévenir tout risque d'électrocution. Les chocs électriques peuvent présenter un danger de mort ou entraîner des blessures graves. De plus, certaines pièces, lorsqu'elles sont en mouvement, peuvent être source de blessures graves.

AVVERTENZA: Accertarsi di isolare la macchina dall'alimentazione elettrica quando si eseguono attività che non richiedono elettricità. Vedere GP 10. Scollegare il cavo di alimentazione. L'elettricità può causare morte o lesioni personali. Le parti in movimento possono causare lesioni personali.

VORSICHT: Sicherstellen, dass die Stromversorgung des Geräts bei Arbeiten, die keinen Strom erfordern, ausgeschaltet ist. Siehe auch GP 10. Den Netzstecker ziehen. Andernfalls besteht Stromschlaggefahr und Verletzungsgefahr durch bewegliche Teile.

AVISO: Asegúrese de mantener la máquina aislada de la energía eléctrica mientras realiza tareas que no necesitan electricidad. Consulte GP 10. Desconecte el cable de alimentación. La energía eléctrica puede producir lesiones o incluso la muerte. Las piezas sueltas pueden producir lesiones.

Ensure IQ1 Image Quality Entry RAP is performed before starting this RAP.

#### Procedure

Refer to Table 1, then perform the appropriate action.

Table 1 IQ defects

608

| Image Quality Defect                                     | Subsytem                  | Symptom                                                                                                    | Action                                                                                      |
|----------------------------------------------------------|---------------------------|----------------------------------------------------------------------------------------------------|---------------------------------------------------------------------------------------------|
| 2.5mm (0.1 inch) diagonal streaks                        | Xerographics              | Diagonal streaks may occur due to BCR (bias charge roll) flow coating unevenness.                                                                                                    | Install a new relevant drum car-<br>tridge, PL 90.20.                                       |
| 3mm pitch line                                           | Transfer                  | Lines occur at the rib pitch interval of holder DTS.                                                                                                    | Perform the IQ18 In Process<br>3mm Pitch Line RAP.                                          |
| Background                                               | Xerographics              | The whole page or part of the page is contaminated by toner. The contamination appears as very light grayish color.                                                                                                    | Perform the IQ23 Background RAP.                                                            |
| Banding (print head assembly periodi-<br>cal line)       | LED printhead<br>assembly | Narrow banding in the process direction, approximately 10.7mm (0.4 inch) apart, for any of the four colors.                                                                                                    | Install a new relevant print head assembly, PL 60.35 Item 1.                                |
| BCR pitch 38mm (1.5 inches) density unevenness           | Xerographics              | Charging failure occurs in weak contact parts which lowers the surface potential and the density of the half-tone image darkens with a BCR pitch (38mm/1.5 inches).                                                                                                    | Perform the IQ3 White Streaks,<br>Spots or Unevenness in BCR Pitch<br>Axial Direction RAP.  |
| Caterpillar mark                                         | Transfer                  | Removal of electricity with diselectrification material is performed in the charged state after the paper<br>discharges the secondary transfer part.<br>If the adhesion of the toner to the paper is weak and the amount of electricity removal is big, the toner<br>image scatters and a round shaped pattern appears continuously in the vertical direction. | Perform the IQ13 Caterpillar<br>Mark (Transfer) RAP.                                        |
| Circular stamping marks                                  | Transfer                  | When paper is peeled off by the secondary transfer, the toner which is not fused on the sheet is scattered in a semicircular arc.                                                                                                    | Perform the IQ16 Circular Stamp-<br>ing Marks RAP.                                          |
| Color streaks                                            | Transfer                  | Presence of paper dust in between the intermediate transfer belt and the cleaner blade causes poor cleaning.                                                                                                    | Perform the IQ12 Color Streaks RAP.                                                         |
| Cross ghost                                              | Transfer                  | Streaks in the cross process direction that occurs after 94.5mm (3.7 inches) in high image density images of upstream engine (Y color, M color)                                                                                                    | Perform the IQ20 Cross Process Ghosting RAP.                                                |
| Dark lines                                               | Xerographics              | Fine lines in the cross process direction due to abnormal electric discharge between BCR and the photo receptor.                                                                                                    | Perform the IQ5 Dark Lines RAP.                                                             |
| DC charging ghosting                                     | Xerographics              | As DC charging has weak charging capability compared to AC charging, ghosting may worsen with the environment or paper. Also see residual image (ghosting).                                                                                                    | Perform the IQ22 DC Charging Ghosting RAP.                                                  |
| Deletions                                                | Xerographics              | Part of the image is missing.                                                                                                    | Perform the IQ24 Deletions RAP.                                                             |
| Heat haze/mock heat haze                                 | Transfer                  | A scattering of toner around solid patches.                                                                                                    | Perform the IQ14 Heat Haze/<br>Mock Heat Haze RAP.                                          |
| Kiss marks                                               | Transfer                  | As system resistance of the primary transfer is high, the charge voltage of the primary transfer to the to-<br>ner on the Photoreceptor is increased, causing kiss-shaped discharge marks.                                                                                                    | Perform the IQ15 Kiss Marks RAP.                                                            |
| Line color of photo receptor pitch<br>(94.5mm)           | Xerographics              | Vibrations during the drum transportation may cause scrapes and friction in the BCR and the photorecep-<br>tor, resulting in leftover electrostatic memory on the photoreceptor, which generates thin white streaks in<br>the cross process direction on the highlight portion at the photoreceptor pitch.                                                     | Perform the IQ4 Color Line of<br>Photoreceptor Pitch in the Cross<br>Process Direction RAP. |
| Line or spots appear at regular inter-<br>vals on prints | Other                     | Fault or dirt on one of the IBT belt, fusing, or exit components.                                                                                                    | Perform the IQ32 Repeated De-<br>fects RAP.                                                 |
| Image Quality Defect                  | Subsytem                  | Symptom                                                                                                    | Action                                                              |
|---------------------------------------|---------------------------|----------------------------------------------------------------------------------------------------|---------------------------------------------------------------------|
| Micro white spots (Side 2)            | Transfer                  | When the resistance in the secondary transfer section is high, e.g. in the early mornings (low humidity environment), the transfer latitude between multi color and mono color is narrow and the setting voltage favors multi color. In other words, the voltage is a little high for mono color, and this causes the Transfer NIP discharge phenomenon that creates the white spots.                | Perform the IQ11 Micro White<br>Spots (Side 2) RAP.                 |
| Missing color from image              | Other                     | Paper is missing one color completely.                                                                                                    | Perform the IQ31 Missing Color from Image RAP.                      |
| Multi color transfer failure          | Transfer                  | Paper that has had its side 1 fused has a reduced percentage of moisture content, which increases its electric resistance.<br>As the resistance in the secondary transfer increases by lower humidity or over time, the required electrical field may not be attained, especially in the early mornings (low humidity environment).<br>This setting controls the micro white spots within the limit. | Perform the IQ10 Multi Color<br>Transfer Failure RAP.               |
| Print damage                          | Other                     | The prints have nicks, tears, creases, folds, curled edges or wrinkles.                                                                                                    | Perform the IQ26 Print Damage<br>RAP                                |
| Poor resolution                       | LED printhead<br>assembly | Images appear out of focus                                                                                                    | Remove, clean and re-seat the LED printhead assemblies (4).         |
| Residual image (ghosting)             | Xerographics              | Ghost images appear on the paper. Parts of the previous page or current page may appear as ghost im-<br>ages on the paper. Also see DC charging ghosting.                                                                                                    | Perform the IQ21 Residual Image<br>(Ghosting) RAP.                  |
| Reverse dark lines                    | Transfer                  | Phenomenon of part of the solid patch of K-color having partial dark lines (multiple) at the FS direction.<br>Toner charge amount before secondary transfer is insufficient causing transfer failure.                                                                                                    | Perform the IQ17 Reverse Dark<br>Lines RAP.                         |
| Rough black                           | Transfer                  | On paper that is not flat or has poor hue, the toner may not have been transferred properly due to the ir-<br>regular paper surface, creating a rough transferred image.                                                                                                    | Perform the IQ8 Rough Black<br>RAP.                                 |
| Scalelike defect                      | Transfer                  | Removal of electricity with diselectrification material is performed in the charged state after the paper discharges the secondary transfer part. If the adhesion of the toner to the paper is weak and the amount of electricity removal is big, the toner image scatters and semicircle shaped pattern appears.                                                                                    | Perform the IQ19 Scalelike Defect<br>(Transfer) RAP.                |
| Skew                                  | Xerographics              | Printed images are not parallel to the edges of the paper.                                                                                                    | Perform the IQ25 IOT Skew RAP.                                      |
| Smear                                 | Transfer                  | When the lead edge of paper reaches the secondary transfer, it immediately increases the secondary transfer section load and causes the IBT drive roll speed to change (decrease in speed). This change in speed changes the difference in relative speed between the photoreceptor and the IBT belt surface in the K-color primary transfer section, hence creating a smear (distorted image).      | Perform the IQ7 Smear RAP.                                          |
| Solid color in prints                 | Other                     | Paper is printed solidly on one of the colors                                                                                                    | Perform the IQ30 Solid Color in<br>Prints RAP.                      |
| Toner contamination at lead/tail edge | Transfer                  | Lead Edge: Paper lead edge contacts the belt when it is transported from registration to transfer.<br>Tail Edge: The tail edge of the paper that loops between the transfer-fusing sections, at the release of the<br>secondary transfer NIP, moves opposite to the feed direction and contacts the 2nd BTR surface, or bounds<br>up and contacts the belt                                           | Perform the IQ9 Toner Contami-<br>nation at Lead or Trail Edge RAP. |
| Toner droplet contamination           | Developer                 | A contamination consisting of random spatters of toner in sizes of a few millimeters.                                                                                                    | Perform the IQ6 Toner Droplet<br>Contamination RAP.                 |
| Transfer wrinkle                      | PH, transfer              | Paper wrinkles occur between registration-transfer and transfer voids occur.                                                                                                    | Check the paper in the Tray for moisture. Use fresh paper.          |

| Image Quality Defect                                                                          | Subsytem     | Symptom                                                                                                    | Action                                                                                     |
|-----------------------------------------------------------------------------------------------|--------------|----------------------------------------------------------------------------------------------------|--------------------------------------------------------------------------------------------|
| Unfused image                                                                                 | Fusing       | Printed images are not correctly fused onto the paper. When rubbed, the image comes off easily.                                                                                                    | Perform the IQ27 Unfused Copy/<br>Toner Offset RAP.                                        |
| White streaks, spots or unevenness in<br>BCR (38mm/1.5 inches) pitch axial<br>direction       | Xerographics | If the BCR is deformed at the BCR and photoreceptor NIP sections, the trace may appear as thin white streaks in the cross process direction on the highlight portion at the charging roll pitch.                                            | Perform the IQ3 White Streaks,<br>Spots or Unevenness in BCR Pitch<br>Axial Direction RAP. |
| White spots in BCR (bias charge roll)<br>pitch 38mm (1.5 inches) apart in axial<br>direction. | Xerographics | If the substances contained in the cleaner roll get stuck to the BCR at the BCR and cleaner roll NIP sec-<br>tions, the resistance on the BCR gets reduced and may cause the appearance of white streaks in the cross<br>process direction. | Perform the IQ3 White Streaks,<br>Spots or Unevenness in BCR Pitch<br>Axial Direction RAP. |

# IQ3 White Streaks, Spots or Unevenness (38mm/1.5 inches) in the Cross Process Direction RAP

Perform this RAP if the prints have white streaks, spots or unevenness in the cross process direction at 38mm (1.5 inches) intervals.

In the BCR (bias charge roll)and photoreceptor nip sections, when BCR deformation remains, thin white streaks in the cross process direction at the BCR pitch occur. These streaks may occur after storage in low temperature/humidity environment.

If the substances contained in the cleaner roll get stuck to the BCR at the BCR and cleaner roll NIP sections, intermittent white spots may occur at the BCR pitch. These spots may occur when the machine has been resting for a long time or in the early mornings.

Unevenness from charging failure occurs in weak contact parts which lowers the surface potential and the density of the half-tone image darkens with a BCR pitch.

Ensure IQ1 Image Quality Entry RAP is performed before starting this RAP.

#### Procedure

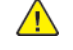

**WARNING:** Ensure that the electricity to the machine is switched off while performing tasks that do not need electricity. Refer to GP 10. Disconnect the power cord. Electricity can cause death or injury. Moving parts can cause injury.

DANGER : Assurez-vous que la machine est hors tension lorsque vous effectuez des tâches ne nécessitant pas d'alimentation électrique. Reportez-vous à GP 10. Débranchez le câble d'alimentation pour prévenir tout risque d'électrocution. Les chocs électriques peuvent présenter un danger de mort ou entraîner des blessures graves. De plus, certaines pièces, lorsqu'elles sont en mouvement, peuvent être source de blessures graves.

AVVERTENZA: Accertarsi di isolare la macchina dall'alimentazione elettrica quando si eseguono attività che non richiedono elettricità. Vedere GP 10. Scollegare il cavo di alimentazione. L'elettricità può causare morte o lesioni personali. Le parti in movimento possono causare lesioni personali.

VORSICHT: Sicherstellen, dass die Stromversorgung des Geräts bei Arbeiten, die keinen Strom erfordern, ausgeschaltet ist. Siehe auch GP 10. Den Netzstecker ziehen. Andernfalls besteht Stromschlaggefahr und Verletzungsgefahr durch bewegliche Teile.

AVISO: Asegúrese de mantener la máquina aislada de la energía eléctrica mientras realiza tareas que no necesitan electricidad. Consulte GP 10. Desconecte el cable de alimentación. La energía eléctrica puede producir lesiones o incluso la muerte. Las piezas sueltas pueden producir lesiones.

- 1. Enter dC612 Print Test Pattern. Print test patterns 6 to 9. Check which color has the image quality defect.
- 2. If the defect appears in a color, make 30 full color copies of a test pattern. If the defect appears only in black, make 30 black and white copies of a test print.
- 3. If the image quality defect remains, install a new drum cartridge of the relevant color, PL 90.20.

# IQ4 Color Line of Photoreceptor Pitch (94mm/3.7 inches) in the Cross Process Direction RAP

Perform this RAP if the prints have a color line in the cross process direction at 94mm (3.7 inches) intervals.

From the vibration in the drum cartridge or moving unit, a frictional charge is created by the position of BCR, cleaner blade that touches the photo receptor and creates a dark line of photo receptor pitch (approximately 94mm/3.7 inches).

This problem may occur after installation of a new drum cartridge.

Ensure IQ1 Image Quality Entry RAP is performed before starting this RAP.

#### Procedure

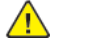

**WARNING:** Ensure that the electricity to the machine is switched off while performing tasks that do not need electricity. Refer to **GP 10**. Disconnect the power cord. Electricity can cause death or injury. Moving parts can cause injury.

DANGER : Assurez-vous que la machine est hors tension lorsque vous effectuez des tâches ne nécessitant pas d'alimentation électrique. Reportez-vous à GP 10. Débranchez le câble d'alimentation pour prévenir tout risque d'électrocution. Les chocs électriques peuvent présenter un danger de mort ou entraîner des blessures graves. De plus, certaines pièces, lorsqu'elles sont en mouvement, peuvent être source de blessures graves.

AVVERTENZA: Accertarsi di isolare la macchina dall'alimentazione elettrica quando si eseguono attività che non richiedono elettricità. Vedere GP 10. Scollegare il cavo di alimentazione. L'elettricità può causare morte o lesioni personali. Le parti in movimento possono causare lesioni personali.

VORSICHT: Sicherstellen, dass die Stromversorgung des Geräts bei Arbeiten, die keinen Strom erfordern, ausgeschaltet ist. Siehe auch GP 10. Den Netzstecker ziehen. Andernfalls besteht Stromschlaggefahr und Verletzungsgefahr durch bewegliche Teile.

AVISO: Asegúrese de mantener la máquina aislada de la energía eléctrica mientras realiza tareas que no necesitan electricidad. Consulte GP 10. Desconecte el cable de alimentación. La energía eléctrica puede producir lesiones o incluso la muerte. Las piezas sueltas pueden producir lesiones.

- 1. Enter dC612 Print Test Pattern. Print test pattern 5. Check that lines with 94mm (3.7 inches) pitch appear in the cross process direction.
- 2. If the defect appears in a color, make 30 full color copies of a test pattern. If the defect appears only in black, make 30 black and white copies of a test print.
- 3. If the image quality defect remains, install a new drum cartridge of the relevant color, PL 90.20.

# **IQ5 Dark Lines RAP**

Perform this RAP if dark lines appear in the cross process direction on half-tone images. This is a unique phenomenon of a charged DC by BCR. Refer to Figure 1.

Ensure IQ1 Image Quality Entry RAP is performed before starting this RAP.

C-1-0658-A

Figure 1 Example

# Cause

Uneven DC charge of the BCR.

# Procedure

- 1. Enter dC612 Print Test Pattern. Print test pattern 5.
- 2. If thin, dark lines appear randomly, enter dC131. Set the value of NVM location 740-205 to 1 (on).

# IQ6 Toner Droplet Contamination RAP

Perform this RAP if the prints have contamination consisting of random spatters of toner in sizes of a few millimeters. Refer to Figure 1.

Ensure IQ1 Image Quality Entry RAP is performed before starting this RAP.

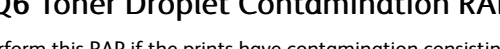

-

C-1-0659-A

### Figure 1 Example

# Cause

When the developer unit cover is badly contaminated. The cover is likely to be contaminated when there are rapid changes in humidity or a certain amount of low and high density images are copied repeatedly.

- 1. Check if there is extreme contamination of developer unit or drum cartridge on any of the four colors. If contamination is present, clean as necessary.
- 2. If the image quality defect remains after cleaning, install new components as necessary:
  - Relevant developer unit, PL 90.05. •
  - Relevant drum cartridge, PL 90.20.

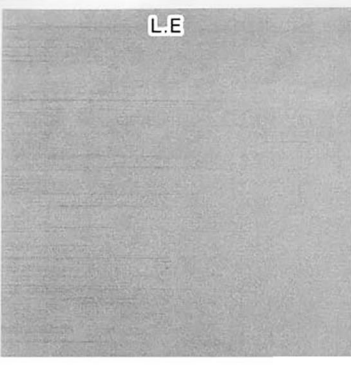

# IQ7 Smear

Perform this RAP when prints have a line in the in the cross process direction 125mm (4.9 inches) away from the lead edge, primarily on heavyweight paper. Refer to Figure 1.

When the lead edge of paper reaches the secondary transfer, it immediately increases the secondary transfer section load and causes the IBT drive roll speed to change (decrease in speed).

This change in speed changes the difference in relative speed between the photoreceptor and the IBT belt surface in the K-color primary transfer section, hence creating a smear (distorted image). This occurs in the BW mode for heavyweight paper

Ensure IQ1 Image Quality Entry RAP is performed before starting this RAP.

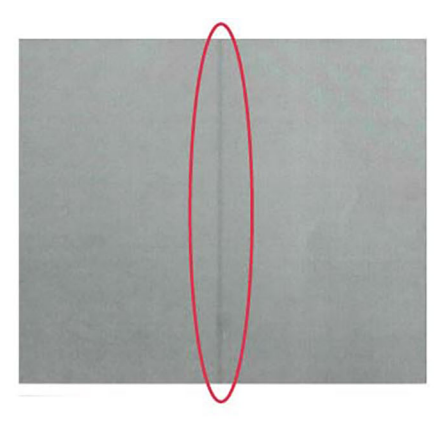

#### C-1-0660-A

### Figure 1 Example

### Procedure

- 1. Enter dC612 Print Test Pattern. Print test pattern 5. If the print has a line in the in the cross process direction 125mm (4.9 inches) away from the lead edge, enter dC131. Set the NVM values that follow:
  - 740-033 (Plain Paper B Smear Countermeasure SW) to 1.
  - 740-034 (Plain Paper E Smear Countermeasure SW) to 1.
  - 740-035 (Plain Paper G Smear Countermeasure SW) to 1.
  - 740-036 (Heavyweight 1S Smear Countermeasure SW) to 1.
  - 740-037 (Heavyweight 2S Smear Countermeasure SW) to 1.

**Note:** The above NVM changes cause the IOT to operate in the FC mode, regardless of the color mode setting (color priority, BW priority, ACS) in the controller, when performing monochrome printing for the above paper types.

# IQ8 Rough Black RAP

Perform this RAP if blacks appear poor. When apparent on paper that is not flat or has poor hue, the toner may not have been transferred properly due to the irregular paper surface, creating a rough transferred image. This occurs in modes other than transparencies Refer to Figure 1.

Ensure IQ1 Image Quality Entry RAP is performed before starting this RAP.

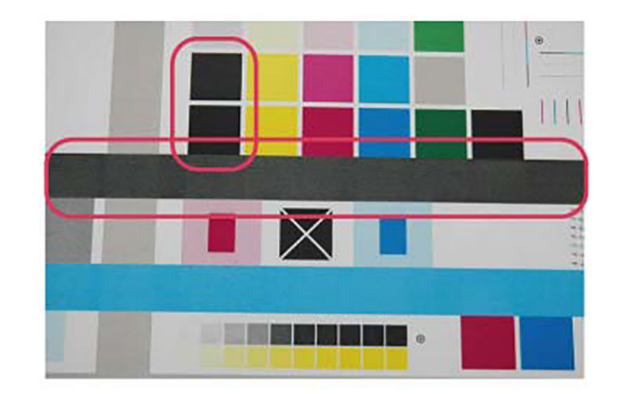

#### C-1-0661-A

# Figure 1 Example

## **Initial Actions**

Advise the customer to change the paper or use paper with a better hue.

- 1. Perform dC1215 Transfer Voltage Adjustment.
  - a. While the nominal value is 0, perform variable output (between -5 and 10, low to high voltage) for secondary voltage, and register the optimal value.
  - b. Nominal variable range: 10 % /1 step. If necessary, enter dC131. Adjust NVM value 746-034 as necessary.

# IQ9 Toner Contamination at Lead or Trail Edge RAP

Perform this RAP if the prints have toner contamination on either the lead or trail edge. Refer to Figure 1.

Toner contamination suddenly appears on the 2nd BTR or IBT belt:

- Lead Edge: Paper lead edge contacts the belt when it is transported from registration to Transfer.
- Trail Edge: The tail edge of paper that loops between the transfer-fusing sections, at the release
  of the secondary transfer nip, moves opposite to the feed direction and contacts the BTR surface, or bounds up and contacts the belt

Ensure IQ1 Image Quality Entry RAP is performed before starting this RAP.

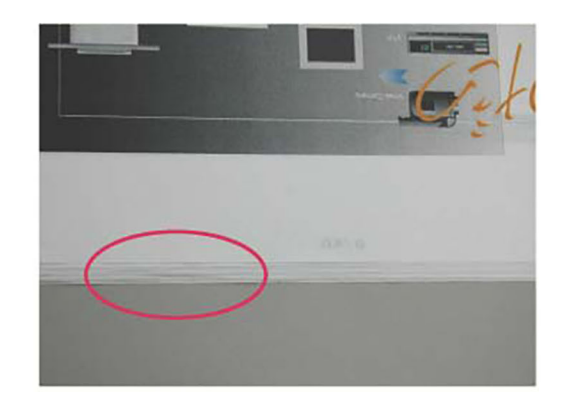

C-1-0662-A

### Figure 1 Example

#### **Initial Actions**

Make a 1 sided print to check on which side (transfer side or side 2) the contamination occurs.

### Procedure

- 1. Enter dC131. Set the NVM values that follow:
  - 744-108 (126mm/s Plain ABC ) to -40.
  - 744-109 (126mm/s Plain DEFG) to -40.
  - 744-110 (126mm/s Plain S ) to 0.
  - 744-111 (126mm/s Heavyweight 1, Label 1 BW) to -20.
  - 744-112 (126mm/s Coated 1 BW) from -20 to 0.
  - 744-113 (63mm/s Heavyweight 1, Label FC ) to -20.
  - 744-114 (63mm/s Coated 1 FC ) to 0.
  - 744-115 (63mm/s Heavyweight 2, Label 2, Envelope) to 0.
  - 744-116 (63mm/s Coated 2 ) to 0.

**Note:** If the fusing unit heat roll speed is changed, paper wrinkle, wetting or caterpillar marks may occur.

# IQ10 Multi Color Transfer Failure RAP

Paper that has had side 1 fused has a reduced percentage of moisture content, which increases its electric resistance. Refer to Figure 1.

Since the resistance in the secondary transfer section also increases by lower humidity or over time, the required electrical field may not be attained, especially in the early mornings (low humidity environment).

Ensure IQ1 Image Quality Entry RAP is performed before starting this RAP.

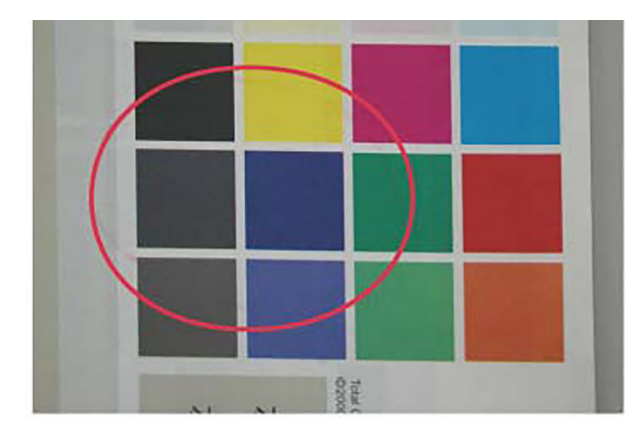

C-1-0663-A

#### Figure 1 Example

### Cause

Due to the characteristics of the EA-ECO toner, high Rsys (in the early morning low temperature and low humidity environment) requires a transfer voltage for the areas where multiple transfers and MWS cannot be used at the same time.

Because the machine is adjusted for multiple transfer priority by default, micro white spots may be visible from side 1.

### **Initial Actions**

- 1. Verify that the hue on side 2 becomes lighter when printing a high density image in a low temperature and low humidity environment.
- 2. Change the secondary transfer voltage setting up or down, then compare the hue to the paper with defective image.

- 1. Increase the secondary transfer voltage by decreasing the single color density or by changing the permissible range for MWS.
- 2. Perform dC1215 Transfer Voltage Adjustment.
  - a. While the nominal value is 0, perform variable output (between -5 and 10, low to high voltage) for secondary voltage, and register the optimal value.
  - b. Nominal variable range: 10 % /1 step. If necessary, enter dC131. Adjust NVM value 746-034 as necessary.

# IQ11 Micro White Spots (Side 2) RAP

Perform this RAP if side 2 has small white spots. In the early morning of a low humidity environment, the resistance of the secondary transfer is high. Refer to Figure 1.

Ensure IQ1 Image Quality Entry RAP is performed before starting this RAP.

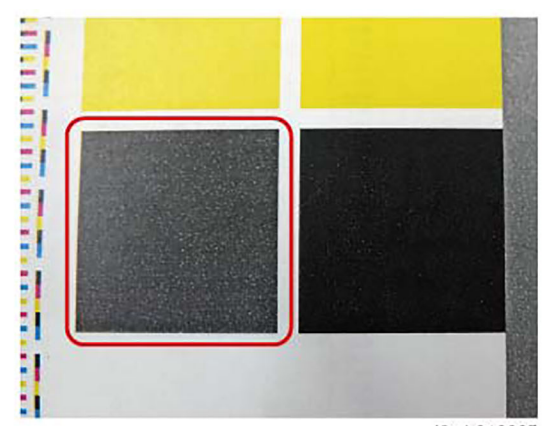

C-1-0664-A

#### Figure 1 Example

### Cause

Occurs on side 2 in a low humidity environment. Occurs due to the discharge of transfer nip as the multi-color and monochrome transfer latitude is narrow, and the set voltage of multiple colors causes excessive voltage for monochrome.

# Procedure

- 1. Use the NVM to decrease the secondary transfer voltage as a trade-off with the multi color.
- 2. Perform dC1215 Transfer Voltage Adjustment.
  - a. While the nominal value is "0", perform variable output (between -5 and 10, low to high voltage) for secondary voltage, and register the optimal value.
  - b. Nominal variable range: 10 % /1 step. If necessary, enter dC131. Adjust NVM value 746-034 as necessary.

# IQ12 Color Streaks RAP

At Cin50% and Cin30%, the lines in the process direction have reversed black and white colors. Width is approximately 1mm. Refer to Figure 1.

Ensure IQ1 Image Quality Entry RAP is performed before starting this RAP.

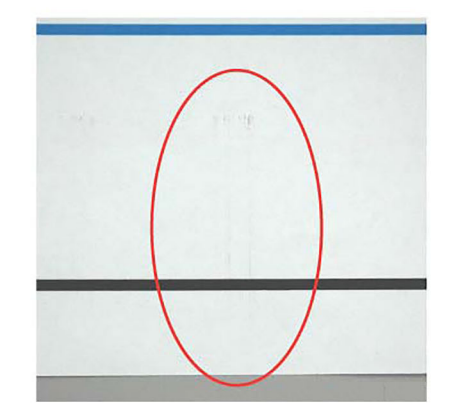

#### C-1-0665-A

# Figure 1 Example

### Cause

This can occur when paper that is prone to flaking is used at high relative humidity.

#### **Initial Actions**

- 1. Remove the IBT cleaner assembly PL 90.45 Item 2 to check if foreign substances exist at the tip of the blade.
- 2. If the side that is opposite to the intermediate transfer belt has toner scrapes or if the color streaks disappear after the tip of the blade is cleaned, it can be identified as this problem.

### Procedure

1. Enter dC131. Change the NVM to change the frequency and amount of intermediate transfer belt reverse rotation.

Note: Default is the reverse rotation starts at job end after 70 prints.

- a. Reverse rotation switch: NVM 746-130:
  - 0: Reverse at job end
  - 1: Reverse during job
  - 2: Do not perform reverse rotation
- b. Lowering the value of reverse rotation frequency, change NVM: 746-131, 746-132 (Reverse Rotation Execution pv at Job End or Job Split) increases the frequency of reverse rotation.

Note: Nominal 7000 ( = 70 prints).

# IQ13 Caterpillar Mark (Transfer) RAP

Removal of electricity with diselectrification material is performed in the charged state after the paper discharges the secondary transfer part. Refer to Figure 1.

If the adhesion of the toner to the paper is weak and the amount of electricity removal is big, the toner scatters and a round shaped pattern appears continuously in the vertical direction.

Ensure IQ1 Image Quality Entry RAP is performed before starting this RAP.

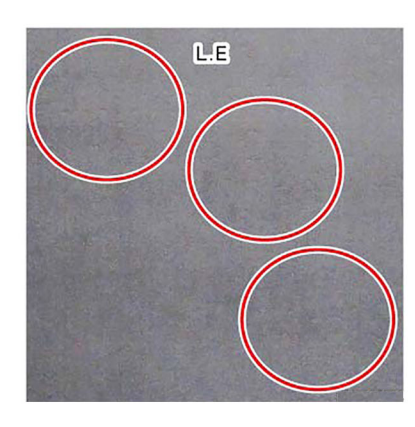

#### C-1-0666-A

#### Figure 1 Example

### Cause

This is caused by low electric charge in the toner,

#### **Initial Actions**

- 1. Take a sample from a half-tone image with uniformed entire surface and check by comparing with image sample.
- 2. Judge if this phenomenon is solved or improved by raising the secondary transfer voltage.

### Procedure

616

- 1. Perform dC1215 Transfer Voltage Adjustment.
  - a. While the nominal value is "0", perform variable output (between -5 and 10, low to high voltage) for secondary voltage, and register the optimal value.
  - b. Nominal variable range: 10 % /1 step. If necessary, enter dC131. Adjust NVM value 746-034 as necessary.

# IQ14 Heat Haze/Mock Heat Haze RAP

The heat haze/mock heat haze is generated in various places and in different ways. This can be affected by transfer of the paper path at the transfer exit. Refer to Figure 1.

Mock heat haze occurrence differs according to the sampling chart.

Ensure IQ1 Image Quality Entry RAP is performed before starting this RAP.

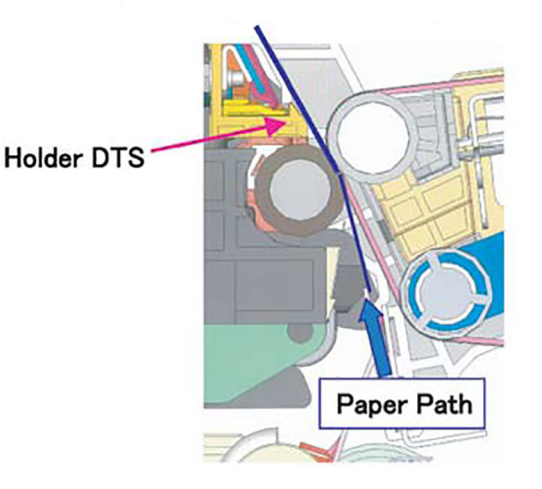

Figure 1 Paper path

Heat haze

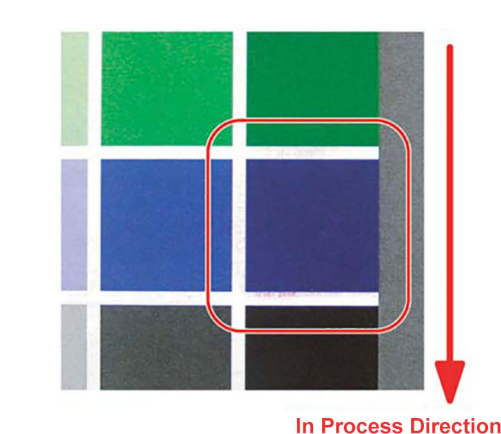

C-1-0668-A

#### Figure 2 Heat haze example

• Mock heat haze (line/text image)

C-1-0667-A

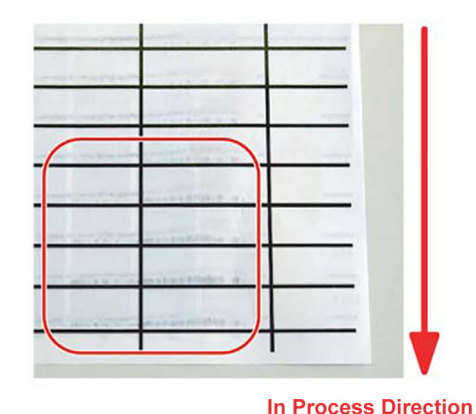

C-1-0669-A

Figure 3 Mock heat haze example: line/text

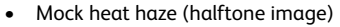

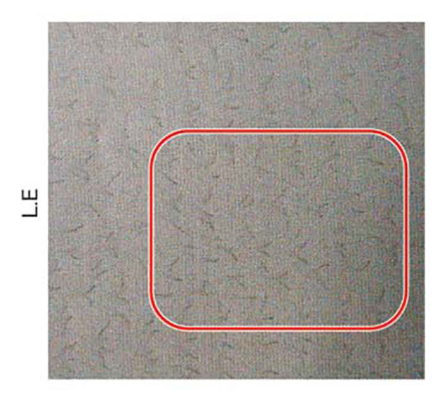

C-1-0670-A

#### Figure 4 Mock head haze example: halftone

#### Cause

The heat haze occurs at the place where paper is peeled off from the IBT belt. The toner scatters in small clouds all around the solid patch. Refer to Figure 2.

The mock heat haze (line/text image) occurs when the transported paper rubs against the holder DTS (chute at the transfer exit), which charges it electrically and causes the toner to scatter at the lead and tail edges of the solid section. Refer to Figure 3.

Also, for mock heat haze (halftone images), the paper is charged strongly at the negative side so that a positive corona discharge occurs between the holder DTS and the paper grounded to it, and along the portion where it occurs, toner is scattered, and branch-like (pulsating-like) discharge patterns can be seen. Refer to Figure 4.

### **Initial Actions**

1. Obtain the chart for secondary transfer offset mode to check whether the defect occurs for single K color or multi colors and whether it changes at the secondary transfer voltage. Also, when the secondary transfer voltage is increased, see if branch-like patterns change by sampling 2 sided halftone images in single K color (45%).

#### Procedure

- 1. When a heat haze or mock heat haze occurs during installation, print 25 sheets of a test chart on A3.
- 2. Increase the secondary voltage.

Increase the secondary transfer voltage based on the result of 1. Perform dC1215 Transfer Voltage Adjustment.

- a. While the nominal value is "0", perform variable output (between -5 and 10, low to high voltage) for secondary voltage, and register the optimal value.
- b. Nominal variable range: 10 % /1 step. If necessary, enter dC131. Adjust NVM value 746-034 as necessary.
- 3. Increase the primary transfer current value

**Note:** If this adjustment is made, ghosting (see IQ22) may worsen.Print and check a test pattern. If the level is bad and unacceptable, check if (1), (2) is performed, decrease the scope of change.

- a. For mock heat haze, enter dC131. Set the NVM values that follow:
  - 746-008 (Primary Transfer Output Mock Heat Haze Correction Run Environment) to 1.
  - 746-009 (Primary Transfer Output Mock Heat Haze Area Coverage Threshold Value) to 1.
  - 746-010 (Primary Transfer Output Mock Heat Haze Correction Coefficient (63mm/s)) to 120.
  - 746-011 (Primary Transfer Output Mock Heat Haze Correction Coefficient (126mm/s)) to 120.
  - 746-012 (Primary Transfer Output Mock Heat Haze Correction Coefficient (175mm/s)) to 120.

If the result is insufficient, proceed to b.

- b. Increase the primary transfer output control.
  - If the defect only occurs in black. Enter dC131. Increase the value of NVM 747-605 (the Primary Transfer Output Adjustment Value (BW mode K)) to 130.
  - If the default occurs with multiple colors. Enter dC131. Increase NVM values 747-606 (Y), 747-607 (M), 747-608 (C), and 747-609 (K) to 130.

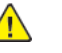

**CAUTION:** Occurrence of both heat haze and mock heat haze are easily influenced by the paper orientation. As final step, copy an image which have solid portions located at various positions to check for them.

Especially for the secondary voltage offset chart, only one patch in the area is useful because the secondary transfer voltage changes between lead and trail edges.

# IQ15 Kiss Marks RAP

As system resistance of the primary transfer is high, the charge voltage of the primary transfer to the toner on the Photoreceptor is increased, causing kiss-shaped discharge marks. Refer to Figure 1.

Ensure IQ1 Image Quality Entry RAP is performed before starting this RAP.

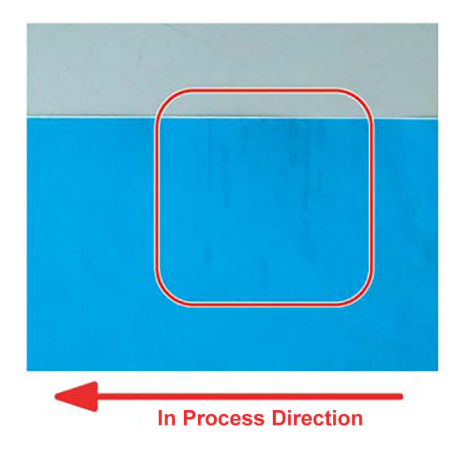

C-1-0671-A

## Figure 1 Example

# Cause

1. Occurs if cloud toner enters the IBT unit, 1st BTR, IBT belt is contaminated.

# **Initial Actions**

1. Sample whole, uniform halftone images of each color, and check the color (engine) in which it occurs and the position of the in process direction (front side, rear side, etc.).

# Procedure

618

1. Clean the contamination of 1st BTR of the relevant color (empty wipe is recommended). See NOTE.

2. Decrease the primary transfer output control.

- If the defect only occurs in black, enter dC131. Decrease the value of NVM 747-605 (the Primary Transfer Output Adjustment Value (BW mode K)) to 90.
- If the default occurs with multiple colors, enter dC131. Decrease NVM values 747-606 (Y), 747-607 (M), 747-608 (C) and 747-609 (K) to 90.

**Note:** When using a drum cleaner for tough toner which is stuck, allow it to dry completely before attaching the IBT belt.

Note: Decreasing the primary transfer current value tends to cause white spots.

# IQ16 Circular Stamping Marks RAP

Perform this RAP when the prints have a semicircular arc pattern. Refer to Figure 1.

Ensure IQ1 Image Quality Entry RAP is performed before starting this RAP.

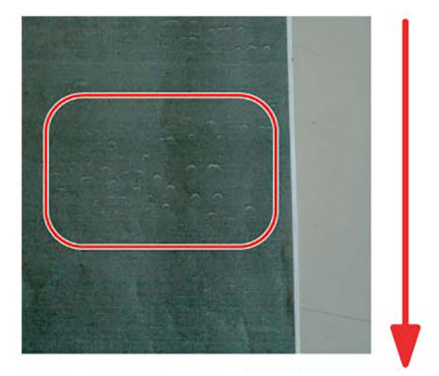

In Process Direction

# Figure 1 Example

# Cause

Occurs if the charge of the toner is too low. Also, it tends to occur when the charge elimination of paper is insufficient.

# **Initial Actions**

Take a sample from a half-tone image with uniformed entire surface and check by comparing with image sample.

# Procedure

Enter dC612 Print Test Pattern. Print test pattern 5. If semicircular arc patterns are visible, perform the steps that follow:

- 1. Perform dC1215 Transfer Voltage Adjustment.
  - a. While the nominal value is "0", perform variable output (between -5 and 10, low to high voltage) for secondary voltage, and register the optimal value.
  - b. Nominal variable range: 10 % /1 step. If necessary, enter dC131. Adjust NVM value 746-034 as necessary.
- 2. If the image quality defect persists, perform the steps that follow:
  - If the defect only occurs in black, enter dC131. Increase the NVM value 747-605 ((Increase the Primary Transfer Output Adjustment Value (BW mode K)) to 130.
  - If the default occurs with multiple colors, enter dC131. Increase the NVM values that follow to 130:
  - 747-606
  - 747-607
  - 747-608
  - 747-609

C-1-0672-A

**Note:** Increasing the primary transfer current value can cause ghosting. If the fusing unit heat roll speed is changed, paper wrinkle, wetting or caterpillar marks may occur.

# IQ17 Reverse Dark Lines RAP

Perform this RAP if part of the K color solid patch and a phenomenon that partly becomes a thick line (multiple) in the cross process direction

Transfer defect occurred due to lack of electric charge in the toner before the secondary transfer.

Ensure IQ1 Image Quality Entry RAP is performed before starting this RAP.

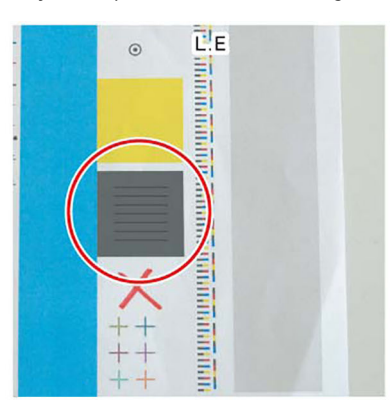

C-1-0673-A

Figure 1 Example

#### Cause

Occurs when the developer ability drops.

### **Initial Actions**

Enter dC612 Print Test Patterns. Select a suitable test pattern, (pattern 51 Total Chart recommended). Check by comparing with image sample, Figure 1.

- 1. Perform dC1215 Transfer Voltage Adjustment.
  - a. While the nominal value is "0", perform variable output (between -5 and 10, low to high voltage) for secondary voltage, and register the optimal value.
  - b. Nominal variable range: 10 % /1 step. If necessary, enter dC131. Adjust NVM value 746-034 as necessary.
- 2. Increase the primary transfer output control.
  - If the defect only occurs in black, enter dC131. Increase the value of NVM 747-605 (the Primary Transfer Output Adjustment Value (BW mode K)) to 130.
  - If the default occurs with multiple colors, enter dC131. Increase NVM values 747-606 (Y), 747-607 (M), 747-608 (C) and 747-609 (K) to 130.

# IQ18 In Process 3mm Pitch Line RAP

Use this RAP if the prints have 3mm (0.12 inch) pitched lines in the process direction. Refer to Figure 1.

The paper loop amount between the secondary transfer and fusing unit is large, and the rib of the holder DTS is friction-charged by being strongly rubbed against, and toner is attracted by static, causing streaks to be generated at intervals of the rib pitch.

Ensure IQ1 Image Quality Entry RAP is performed before starting this RAP.

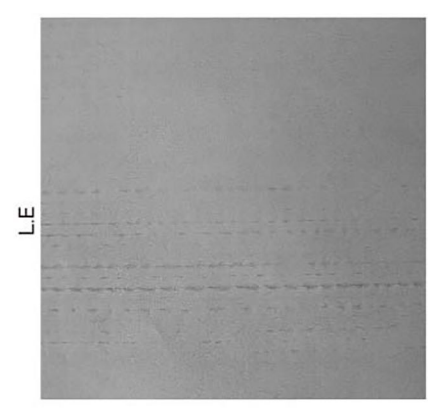

### Procedure

**WARNING:** Ensure that the electricity to the machine is switched off while performing tasks that do not need electricity. Refer to GP 10. Disconnect the power cord. Electricity can cause death or injury. Moving parts can cause injury.

DANGER : Assurez-vous que la machine est hors tension lorsque vous effectuez des tâches ne nécessitant pas d'alimentation électrique. Reportez-vous à GP 10. Débranchez le câble d'alimentation pour prévenir tout risque d'électrocution. Les chocs électriques peuvent présenter un danger de mort ou entraîner des blessures graves. De plus, certaines pièces, lorsqu'elles sont en mouvement, peuvent être source de blessures graves.

AVVERTENZA: Accertarsi di isolare la macchina dall'alimentazione elettrica quando si eseguono attività che non richiedono elettricità. Vedere GP 10. Scollegare il cavo di alimentazione. L'elettricità può causare morte o lesioni personali. Le parti in movimento possono causare lesioni personali.

VORSICHT: Sicherstellen, dass die Stromversorgung des Geräts bei Arbeiten, die keinen Strom erfordern, ausgeschaltet ist. Siehe auch GP 10. Den Netzstecker ziehen. Andernfalls besteht Stromschlaggefahr und Verletzungsgefahr durch bewegliche Teile.

AVISO: Asegúrese de mantener la máquina aislada de la energía eléctrica mientras realiza tareas que no necesitan electricidad. Consulte GP 10. Desconecte el cable de alimentación. La energía eléctrica puede producir lesiones o incluso la muerte. Las piezas sueltas pueden producir lesiones.

- 1. Clean the ribs of the 2nd BTR roll assembly, PL 90.40 Item 5.
- 2. If necessary, install a new 2nd BTR roll assembly, PL 90.40 Item 5.

C-1-0674-A

#### Figure 1 Example

### Cause

Rib of holder DTS increases the contact area by wear, and friction charge amount increases causing streaks.

C-1-0676-A

# IQ19 Scalelike Defect (Transfer) RAP

Use this RAP if the prints have a scalelike defect. Refer to Figure 1.

Removal of electricity with diselectrification material is performed in the charged state after the paper discharges the secondary transfer part.

If the adhesion of the toner to the paper is weak and the amount of electricity removal is big, the toner image scatters and semicircle shaped pattern appears.

Ensure IQ1 Image Quality Entry RAP is performed before starting this RAP.

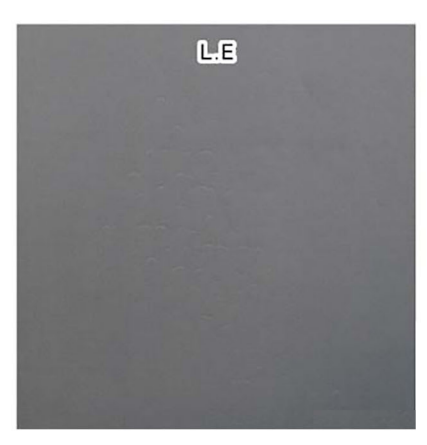

#### Figure 1 Example

### Cause

This is caused by low electric charge in the toner. The stress conditions are:

- Plain paper (lightweight paper)
- Mid humidity high temperature environment
- New toner cartridge
- Job first thing in the morning (less than 10 copies)

# Procedure

- 1. Make 12 prints.
- 2. Advise the customer change the paper (paper with high basis weight), or change the feed direction.
- 3. If the image quality defect remains. Perform dC1215 Transfer Voltage Adjustment.
  - a. While the nominal value is "0", perform variable output (between -5 and 10, low to high voltage) for secondary voltage, and register the optimal value.
  - b. Nominal variable range: 10 % /1 step. If necessary, enter dC131. Adjust NVM value 746-034 as necessary.

# IQ20 Cross Process Ghosting RAP

Ghost images in the cross process direction that occur after 94.5mm (3.7 inches) in high image density images of upstream engine (Y color and M color). Refer to Figure 1.

This occurs in C color and K color and more likely to happen at half speed rather than full speed.

Ensure IQ1 Image Quality Entry RAP is performed before starting this RAP.

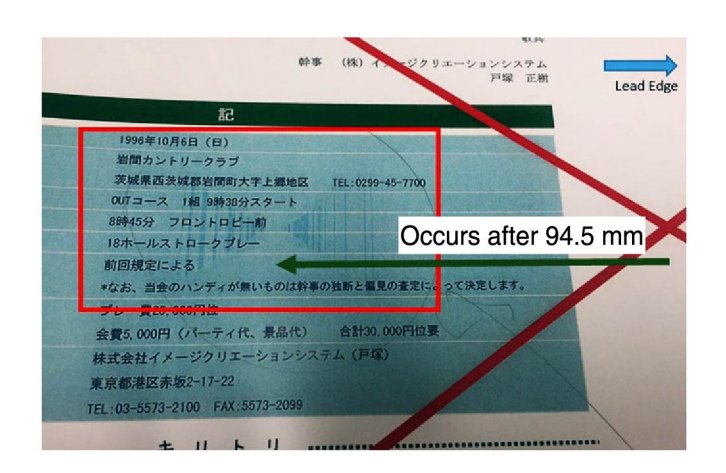

Figure 1 Example

# Cause

C-1-0675-A

Uneven charging due to localized poor electric discharge.

- 1. Enter dC131. Perform the steps that follow:
  - For cross process ghosting that occurs at half speed, change NVM value 740-205 (White Streaks Countermeasure Switch) to 1 (on).
  - For cross process ghosting that occurs at full speed, increase the NVM values 747-608 and 747-609 to 130.

# IQ21 Residual Image Ghosting RAP

Parts of the previous page or current page may appear as ghost images on the paper.

Ensure IQ1 Image Quality Entry RAP is performed before starting this RAP.

#### Procedure

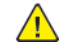

**WARNING:** Ensure that the electricity to the machine is switched off while performing tasks that do not need electricity. Refer to GP 10. Disconnect the power cord. Electricity can cause death or injury. Moving parts can cause injury.

DANGER : Assurez-vous aue la machine est hors tension lorsaue vous effectuez des tâches ne nécessitant pas d'alimentation électrique. Reportez-vous à GP 10. Débranchez le câble d'alimentation pour prévenir tout risque d'électrocution. Les chocs électriques peuvent présenter un danger de mort ou entraîner des blessures graves. De plus, certaines pièces, lorsqu'elles sont en mouvement, peuvent être source de blessures graves.

AVVERTENZA: Accertarsi di isolare la macchina dall'alimentazione elettrica guando si esequono attività che non richiedono elettricità. Vedere GP 10. Scollegare il cavo di alimentazione. L'elettricità può causare morte o lesioni personali. Le parti in movimento possono causare lesioni personali.

VORSICHT: Sicherstellen, dass die Stromversorgung des Geräts bei Arbeiten, die keinen Strom erfordern, ausgeschaltet ist. Siehe auch GP 10. Den Netzstecker ziehen. Andernfalls besteht Stromschlaggefahr und Verletzungsgefahr durch bewegliche Teile.

AVISO: Asegúrese de mantener la máquina aislada de la energía eléctrica mientras realiza tareas que no necesitan electricidad. Consulte GP 10. Desconecte el cable de alimentación. La energía eléctrica puede producir lesiones o incluso la muerte. Las piezas sueltas pueden producir lesiones.

Remove, then reinstall the drum cartridges, PL 90.20. Switch off, then switch on the machine, GP 10. Make a print.

#### The image quality defect persists. Ν

Υ

Perform SCP 5 Final Actions.

Install a new drum cartridge of the relevant color, PL 90.20. Switch off, then switch on the machine, GP 10. Make a print.

#### The image quality defect persists. Ν

Υ

Y

Perform SCP 5 Final Actions.

Remove the fuser. PL 10.05 Item 2. Check for contamination on the surface of the heat roll. The surface of the heat roll is clean.

Ν

If possible, remove the contamination. If necessary, install a new fuser, PL 10.05 Item 2. If the fault persists, install new components as required following the CAUTION below:

- ESS PWB,PL 3.10 Item 6.
- Drive PWB, PL 1.10 Item 4.

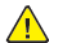

622

CAUTION: When installing a new ESS PWB and a new Drive PWB at the same time, first install the new ESS PWB. Refer to, REP 3.1. If the new ESS PWB installation is unsuccessful, switch off the machine, then install the new Drive PWB, Refer to REP 1.2.

# IQ22 DC Charging Ghosting RAP

As DC charging has weak charging capability compared to AC charging, ghosting may worsen with the environment or paper. Refer to Figure 1.

Ensure IQ1 Image Quality Entry RAP is performed before starting this RAP.

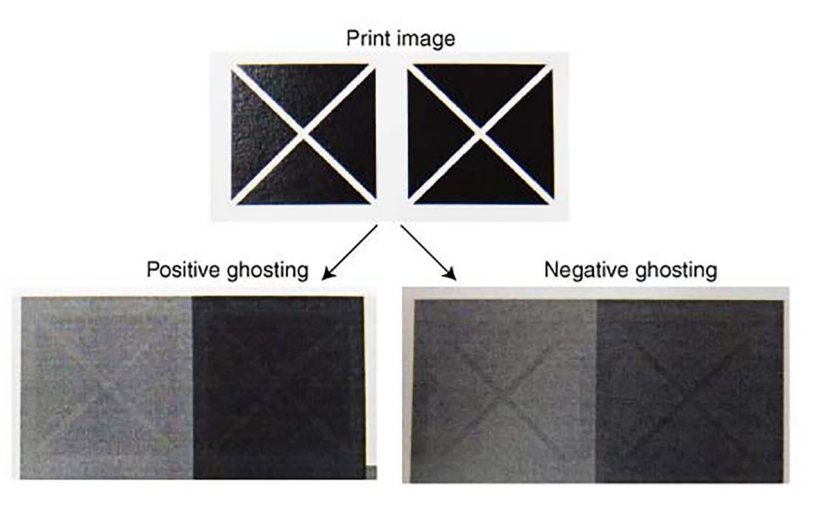

TC-1-0690-A

### Figure 1 Example

Positive ghosting: The print appears darker after halftone of one rotation (94.5mm/3.7 inches) of the photoreceptor. Negative ghosting: The unprinted blank spaces (white spaces of image gaps) appear darker at halftone after one rotation (94.5mm/3.7 inches) of the photoreceptor.

- 1. Enter dC612 Print Test Pattern. Print a suitable test pattern. Identify if the ghosting is positive or negative.
- 2. Refer to Figure 2. Enter dC131. Perform the steps that follow:
  - For positive ghosting, reduce the value of NVM 998-175.
  - For negative ghosting, increase the value NVM 998-175.

### <998-175> When positive ghosting occurs When negative ghosting occurs Setting -3 -2 0 2 3 -1 1 Value Default Value TC-1-0691-A Figure 2 NVM 998-175 setting

# IQ23 Background RAP

The page has uniform darkening across all the non print areas.

Ensure IQ1 Image Quality Entry RAP is performed before starting this RAP.

### Procedure

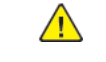

**WARNING:** Ensure that the electricity to the machine is switched off while performing tasks that do not need electricity. Refer to GP 10. Disconnect the power cord. Electricity can cause death or injury. Moving parts can cause injury.

DANGER : Assurez-vous aue la machine est hors tension lorsaue vous effectuez des tâches ne nécessitant pas d'alimentation électrique. Reportez-vous à GP 10. Débranchez le câble d'alimentation pour prévenir tout risque d'électrocution. Les chocs électriques peuvent présenter un danger de mort ou entraîner des blessures graves. De plus, certaines pièces, lorsqu'elles sont en mouvement, peuvent être source de blessures graves.

AVVERTENZA: Accertarsi di isolare la macchina dall'alimentazione elettrica guando si esequono attività che non richiedono elettricità. Vedere GP 10. Scollegare il cavo di alimentazione. L'elettricità può causare morte o lesioni personali. Le parti in movimento possono causare lesioni personali.

VORSICHT: Sicherstellen, dass die Stromversorgung des Geräts bei Arbeiten, die keinen Strom erfordern, ausgeschaltet ist. Siehe auch GP 10. Den Netzstecker ziehen. Andernfalls besteht Stromschlaggefahr und Verletzungsgefahr durch bewegliche Teile.

AVISO: Asegúrese de mantener la máguina aislada de la energía eléctrica mientras realiza tareas que no necesitan electricidad. Consulte GP 10. Desconecte el cable de alimentación. La energía eléctrica puede producir lesiones o incluso la muerte. Las piezas sueltas pueden producir lesiones.

Check for contamination on the document glass.

#### The document glass is clean.

Ν Υ

Clean the document glass. If necessary, install new document glass, PL 60.10 Item 9.

Remove, then reinstall the drum cartridges, PL 90.20. Switch off, then switch on the machine, GP 10. Make a print.

#### The image quality defect persists. Ν

Υ

Perform SCP 5 Final Actions.

Install a new drum cartridge of the relevant color, PL 90.20. Switch off, then switch on the machine, GP 10. Make a print.

#### The image quality defect persists.

Υ Ν

Perform SCP 5 Final Actions.

Check the surface of the 2nd BTR for contamination or distortion.

#### The surface of the BTR is good. Y

Ν

Clean the 2nd BTR. If necessary, install a new 2nd BTR roll assembly, PL 90.40 Item 5. Remove, then reinstall the HVPS. Switch off, then switch on the machine, GP 10. Make a print. The image quality defect persists.

### Y N

Perform SCP 5 Final Actions.

If the fault persists, install new components as required following the CAUTION below:

- ESS PWB, PL 3.10 Item 6.
- Drive PWB, PL 1.10 Item 4.
- HVPS, PL 1.05 Item 7.

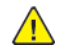

624

**CAUTION:** When installing a new ESS PWB and a new Drive PWB at the same time, first install the new ESS PWB. Refer to, REP 3.1. If the new ESS PWB installation is unsuccessful, switch off the machine, then install the new Drive PWB, Refer to REP 1.2.

# **IQ24** Deletions RAP

Part of the image is missing.

Ensure IQ1 Image Quality Entry RAP is performed before starting this RAP.

#### **Initial Actions**

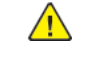

**WARNING:** Ensure that the electricity to the machine is switched off while performing tasks that do not need electricity. Refer to GP 10. Disconnect the power cord. Electricity can cause death or injury. Moving parts can cause injury.

DANGER : Assurez-vous que la machine est hors tension lorsque vous effectuez des tâches ne nécessitant pas d'alimentation électrique. Reportez-vous à GP 10. Débranchez le câble d'alimentation pour prévenir tout risque d'électrocution. Les chocs électriques peuvent présenter un danger de mort ou entraîner des blessures graves. De plus, certaines pièces, lorsqu'elles sont en mouvement, peuvent être source de blessures graves.

AVVERTENZA: Accertarsi di isolare la macchina dall'alimentazione elettrica quando si eseguono attività che non richiedono elettricità. Vedere GP 10. Scollegare il cavo di alimentazione. L'elettricità può causare morte o lesioni personali. Le parti in movimento possono causare lesioni personali.

VORSICHT: Sicherstellen, dass die Stromversorgung des Geräts bei Arbeiten, die keinen Strom erfordern, ausgeschaltet ist. Siehe auch GP 10. Den Netzstecker ziehen. Andernfalls besteht Stromschlaggefahr und Verletzungsgefahr durch bewegliche Teile.

AVISO: Asegúrese de mantener la máquina aislada de la energía eléctrica mientras realiza tareas que no necesitan electricidad. Consulte GP 10. Desconecte el cable de alimentación. La energía eléctrica puede producir lesiones o incluso la muerte. Las piezas sueltas pueden producir lesiones.

Perform the steps that follow:

- If the deletions are small and align with the stripper fingers in the drum cartridges, clean the stripper fingers. If necessary, install a new drum cartridge of the relevant color, PL 90.20.
- If the deletions are small and align with the stripper fingers in the fuser, clean the stripper fingers. If necessary, install a new fuser, PL 10.05 Item 2.

#### Procedure

Check the paper type, refer to GP 15. Paper used is within specifications. Y N Use paper within specifications. Use a new ream of paper. The image quality defect persists. Y N Perform SCP 5 Final Actions. Papero theoremictall the dam cartride

Remove, then reinstall the drum cartridge of the relevant color, PL 90.20. Switch off, then switch on the machine, GP 10. Make a print.

The image quality defect persists. Y N

Perform SCP 5 Final Actions.

Install a new drum cartridge of the relevant color, PL 90.20. Switch off, then switch on the machine, GP 10. Make a print.

The image quality defect persists.

# N

Perform SCP 5 Final Actions. Check the surface of the 2nd BTR for distortion.

# The surface of the BTR is good.

Y

Υ

Install a new 2nd BTR roll assembly, PL 90.40 Item 5.

If the fault persists, install new components as required following the  $\ensuremath{\mathsf{CAUTION}}$  below:

- ESS PWB, PL 3.10 Item 6.
- Drive PWB, PL 1.10 Item 4.

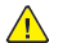

**CAUTION:** When installing a new ESS PWB and a new Drive PWB at the same time, first install the new ESS PWB. Refer to, REP 3.1. If the new ESS PWB installation is unsuccessful, switch off the machine, then install the new Drive PWB, Refer to REP 1.2.

# IQ25 IOT Skew RAP

Printed images are not parallel to the edges of the paper.

Ensure IQ1 Image Quality Entry RAP is performed before starting this RAP.

### Procedure

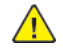

**WARNING:** Ensure that the electricity to the machine is switched off while performing tasks that do not need electricity. Refer to GP 10. Disconnect the power cord. Electricity can cause death or injury. Moving parts can cause injury.

DANGER : Assurez-vous que la machine est hors tension lorsque vous effectuez des tâches ne nécessitant pas d'alimentation électrique. Reportez-vous à GP 10. Débranchez le câble d'alimentation pour prévenir tout risque d'électrocution. Les chocs électriques peuvent présenter un danger de mort ou entraîner des blessures graves. De plus, certaines pièces, lorsqu'elles sont en mouvement, peuvent être source de blessures graves.

AVVERTENZA: Accertarsi di isolare la macchina dall'alimentazione elettrica quando si eseguono attività che non richiedono elettricità. Vedere GP 10. Scollegare il cavo di alimentazione. L'elettricità può causare morte o lesioni personali. Le parti in movimento possono causare lesioni personali.

VORSICHT: Sicherstellen, dass die Stromversorgung des Geräts bei Arbeiten, die keinen Strom erfordern, ausgeschaltet ist. Siehe auch GP 10. Den Netzstecker ziehen. Andernfalls besteht Stromschlaggefahr und Verletzungsgefahr durch bewegliche Teile.

AVISO: Asegúrese de mantener la máquina aislada de la energía eléctrica mientras realiza tareas que no necesitan electricidad. Consulte GP 10. Desconecte el cable de alimentación. La energía eléctrica puede producir lesiones o incluso la muerte. Las piezas sueltas pueden producir lesiones.

Enter dC612. Select the a relevant internal test pattern. Make 5 simplex prints. Check the prints for skew. Refer to IQS 5 Skew.

#### The prints are skewed.

Ν

Y

Make 5 duplex prints of the same internal test pattern. Check the prints for skew, refer to IQS IQS 5 Skew.

#### Side 2 of the prints are skewed.

- Y N
  - No IOT skew is present. Re-define the image quality defect. Refer to IQ1 Image Quality Entry RAP.

The skew occurs in the duplex paper path.

- Check the nip and drive rolls in the exit 2 transport assembly, PL 10.22 for wear, damage and contamination.
- Check the exit 2 drive assembly ribs, PL 10.22 for wear, damage and contamination.
- Check the drive and idler rolls in the duplex L/H assembly, PL 80.50 for wear, damage and contamination.
- Check the duplex cover chute ribs, PL 80.50 Item 6 for wear, damage and contamination.

Clean or install new components as necessary.

Using the prints made from dC612, check the prints for distortion by measuring between the lines produced.

#### The lines are parallel to each other.

## Y N

626

Install a new print head assembly, PL 60.35 Item 1.

Make 5 prints from each tray and the bypass tray to identify the source of skew:

- Check the feed rolls and guides for contamination. Clean the components as necessary.
- Check the feed rolls and transport rolls for wear. Install new components as necessary.
- Check that there is no variation in the size or weight of the sheets of paper in each tray.
- Check that the paper weight and type is within the specification. Refer to GP 15 Paper and Media Size Specifications.
- Check that the paper size guides are set correctly.
- Check that the bypass tray width guides are set correctly.
- Check the bypass tray lower feeder assembly, PL 70.35 Item 2 for contamination, wear or damage
- Check the registration chute, PL 80.55 Item 2 for wear, damage or contamination. If necessary clean the housing or install a new registration chute.
- Check the paper path for obstructions. Refer to the IQ26 Print Damage RAP.

# IQ26 Print Damage RAP

The prints have nicks, tears, creases, folds, curled edges or wrinkles.

Ensure IQ1 Image Quality Entry RAP is performed before starting this RAP.

# Procedure

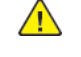

**WARNING:** Ensure that the electricity to the machine is switched off while performing tasks that do not need electricity. Refer to GP 10. Disconnect the power cord. Electricity can cause death or injury. Moving parts can cause injury.

DANGER : Assurez-vous que la machine est hors tension lorsque vous effectuez des tâches ne nécessitant pas d'alimentation électrique. Reportez-vous à GP 10. Débranchez le câble d'alimentation pour prévenir tout risque d'électrocution. Les chocs électriques peuvent présenter un danger de mort ou entraîner des blessures graves. De plus, certaines pièces, lorsqu'elles sont en mouvement, peuvent être source de blessures graves.

AVVERTENZA: Accertarsi di isolare la macchina dall'alimentazione elettrica quando si eseguono attività che non richiedono elettricità. Vedere GP 10. Scollegare il cavo di alimentazione. L'elettricità può causare morte o lesioni personali. Le parti in movimento possono causare lesioni personali.

VORSICHT: Sicherstellen, dass die Stromversorgung des Geräts bei Arbeiten, die keinen Strom erfordern, ausgeschaltet ist. Siehe auch GP 10. Den Netzstecker ziehen. Andernfalls besteht Stromschlaggefahr und Verletzungsgefahr durch bewegliche Teile.

AVISO: Asegúrese de mantener la máquina aislada de la energía eléctrica mientras realiza tareas que no necesitan electricidad. Consulte GP 10. Desconecte el cable de alimentación. La energía eléctrica puede producir lesiones o incluso la muerte. Las piezas sueltas pueden producir lesiones.

Enter dC612. Select a relevant internal test pattern. Make prints to identify where the prints are damaged.

Check for curled paper in the paper trays:

• Ensure the paper is in specification. Refer to GP 15.

Check the paper path, for the problems that follow:

- Obstructions.
- Damaged guides and rolls. Pay particular attention to the areas that align with the damage on the prints. For example, fuser stripper fingers.
- Protruding objects on the edges of the paper path.
- If the paper feed is introducing skew to the paper, perform the IQ25 IOT Skew RAP.
- If the paper does not correctly strip from the drum cartridges, ensure the contacts on the HV housing assembly, PL 90.20 Item 9 and the contact housing assembly, PL 90.20 Item 10 are good.
- Check that the fuser roll stripper fingers are clean. If possible remove any contamination. If the stripper fingers are missing, damaged or worn, install a new fuser, PL 10.05 Item 2.
- Check that the drum cartridge stripper fingers are clean. If possible remove any contamination. If the stripper fingers are missing, damaged or worn, install a new drum cartridge of the relevant color, PL 90.20.
- Check the registration transport assembly, PL 80.55 Item 1 for damage or wear.
- Check the LH cover assembly, PL 80.45 Item 1 and inner duplex chute, PL 80.45 Item 3 for damage or wear.

If the paper path and the duplex path are good, check that the paper and other media used, is of the correct weight and size, refer to GP 15.

# IQ27 Unfused Copy/Toner Offset RAP

Printed images are not correctly fused onto the paper. When rubbed, the image comes off easily.

Ensure IQ1 Image Quality Entry RAP is performed before starting this RAP.

#### Procedure

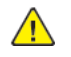

**WARNING:** Ensure that the electricity to the machine is switched off while performing tasks that do not need electricity. Refer to GP 10. Disconnect the power cord. Electricity can cause death or injury. Moving parts can cause injury.

DANGER : Assurez-vous que la machine est hors tension lorsque vous effectuez des tâches ne nécessitant pas d'alimentation électrique. Reportez-vous à GP 10. Débranchez le câble d'alimentation pour prévenir tout risque d'électrocution. Les chocs électriques peuvent présenter un danger de mort ou entraîner des blessures graves. De plus, certaines pièces, lorsqu'elles sont en mouvement, peuvent être source de blessures graves.

AVVERTENZA: Accertarsi di isolare la macchina dall'alimentazione elettrica quando si eseguono attività che non richiedono elettricità. Vedere GP 10. Scollegare il cavo di alimentazione. L'elettricità può causare morte o lesioni personali. Le parti in movimento possono causare lesioni personali.

VORSICHT: Sicherstellen, dass die Stromversorgung des Geräts bei Arbeiten, die keinen Strom erfordern, ausgeschaltet ist. Siehe auch GP 10. Den Netzstecker ziehen. Andernfalls besteht Stromschlaggefahr und Verletzungsgefahr durch bewegliche Teile.

AVISO: Asegúrese de mantener la máquina aislada de la energía eléctrica mientras realiza tareas que no necesitan electricidad. Consulte GP 10. Desconecte el cable de alimentación. La energía eléctrica puede producir lesiones o incluso la muerte. Las piezas sueltas pueden producir lesiones.

Check the paper type, refer to GP 15. Paper used is within specifications. Ν Υ Use paper within specifications. Use paper stored under room conditions. The image quality defect persists. Υ Ν Perform SCP 5 Final Actions. Check the paper settings for the tray being used. The settings are correct. Υ Ν Correct the tray settings. Check the fuser rolls for contamination. The rolls are clean. Ν Clean the fuser rolls. If necessary, install a new fuser, PL 10.05 Item 2. Check the power supply voltage. The voltage is within the specified range. Υ Ν Connect a power supply with voltage within the specified range. Enter dC140, codes 010-200, 010-201, 010-202 and 010-203. Check the fusing temperature. Normal fusing temperatures are detected.

# Y N

628

Adjust the fusing temperatures as necessary. Install a new fuser, PL 10.05 Item 2.

# IQ28 DADF, Document Glass and Scanner RAP

Defects caused by the DADF, document glass and the scanner.

Ensure IQ1 Image Quality Entry RAP is performed before starting this RAP.

### Procedure

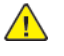

**WARNING:** Ensure that the electricity to the machine is switched off while performing tasks that do not need electricity. Refer to **GP 10**. Disconnect the power cord. Electricity can cause death or injury. Moving parts can cause injury.

DANGER : Assurez-vous que la machine est hors tension lorsque vous effectuez des tâches ne nécessitant pas d'alimentation électrique. Reportez-vous à GP 10. Débranchez le câble d'alimentation pour prévenir tout risque d'électrocution. Les chocs électriques peuvent présenter un danger de mort ou entraîner des blessures graves. De plus, certaines pièces, lorsqu'elles sont en mouvement, peuvent être source de blessures graves.

AVVERTENZA: Accertarsi di isolare la macchina dall'alimentazione elettrica quando si eseguono attività che non richiedono elettricità. Vedere GP 10. Scollegare il cavo di alimentazione. L'elettricità può causare morte o lesioni personali. Le parti in movimento possono causare lesioni personali.

VORSICHT: Sicherstellen, dass die Stromversorgung des Geräts bei Arbeiten, die keinen Strom erfordern, ausgeschaltet ist. Siehe auch GP 10. Den Netzstecker ziehen. Andernfalls besteht Stromschlaggefahr und Verletzungsgefahr durch bewegliche Teile.

AVISO: Asegúrese de mantener la máquina aislada de la energía eléctrica mientras realiza tareas que no necesitan electricidad. Consulte GP 10. Desconecte el cable de alimentación. La energía eléctrica puede producir lesiones o incluso la muerte. Las piezas sueltas pueden producir lesiones.

Perform the steps that follow:

- DADF Checkout
- Document Glass Checkout
- Scan Carriage Assembly Checkout

# **DADF Checkout**

Perform the steps that follow:

- Clean the underside of the DADF.
- Use a microfibre wiper dampened with water to clean the DADF rolls and nip rolls.
- If the documents are skewed. Check that the DADF document input guides are correctly adjusted.
- Check that the DADF is seated correctly.
- Make scan to file or scan to USB files from the DADF. If the images are skewed, perform the steps that follow:
  - Check that the DADF document input guides are correctly adjusted.
  - ADJ 5.1 DADF Lead Edge Skew.

### **Document Glass Checkout**

Perform the steps that follow:

 If the copies of the internal test pattern have white lines or deletions in the process direction that are continuous from edge to edge of the image, clean the CVT glass, PL 60.10 Item 8.

- If necessary, perform ADJ 60.5 Optics Cleaning Procedure.
- Check the condition of the document cushion, If necessary clean the cushion or install a new document cushion, PL 5.05 Item 1.

### Scan Carriage Assembly Checkout

Perform the steps that follow:

- If the copy of the internal test pattern (made from the IQ1 Image Quality Entry RAP), is fraqmented and displaced, perform the steps that follow:
  - Refer to BSD 9.3 Charging and Exposure. Check the ribbon cable and connectors between the print head assembly and PJ1363 on the ESS PWB. if necessary, install a new FFC cable of the relevant color, PL 60.35.
- Check the scan carriage for contamination. Refer to ADJ 60.5 Optics Cleaning Procedure.

# IQ29 Unacceptable Received Fax Image Quality RAP

Use this RAP to identify the causes of poor reception.

Ensure IQ1 Image Quality Entry RAP is performed before starting this RAP.

#### Procedure

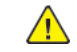

**WARNING:** Ensure that the electricity to the machine is switched off while performing tasks that do not need electricity. Refer to GP 10. Disconnect the power cord. Electricity can cause death or injury. Moving parts can cause injury.

DANGER : Assurez-vous aue la machine est hors tension lorsaue vous effectuez des tâches ne nécessitant pas d'alimentation électrique. Reportez-vous à GP 10. Débranchez le câble d'alimentation pour prévenir tout risque d'électrocution. Les chocs électriques peuvent présenter un danger de mort ou entraîner des blessures graves. De plus, certaines pièces, lorsqu'elles sont en mouvement, peuvent être source de blessures graves.

AVVERTENZA: Accertarsi di isolare la macchina dall'alimentazione elettrica guando si esequono attività che non richiedono elettricità. Vedere GP 10. Scollegare il cavo di alimentazione. L'elettricità può causare morte o lesioni personali. Le parti in movimento possono causare lesioni personali.

VORSICHT: Sicherstellen, dass die Stromversorgung des Geräts bei Arbeiten, die keinen Strom erfordern, ausgeschaltet ist. Siehe auch GP 10. Den Netzstecker ziehen. Andernfalls besteht Stromschlaggefahr und Verletzungsgefahr durch bewegliche Teile.

AVISO: Asegúrese de mantener la máguina aislada de la energía eléctrica mientras realiza tareas que no necesitan electricidad. Consulte GP 10. Desconecte el cable de alimentación. La energía eléctrica puede producir lesiones o incluso la muerte. Las piezas sueltas pueden producir lesiones.

#### The condition of the original transmission document is good. Υ

Ν

Generate a new document from the original.

If possible, establish voice contact using the same telecommunication link as used to receive the document.

The line is free of interference sounds and the normal voice can be heard clearly.

Υ N

Perform the 020A Fax Entry RAP.

From the Embedded Web Server Home screen, select Log In, then Admin. Enter the password '1111' (default setting). Select Log In . Select Apps . From the Installed Apps list, select Fax . Disable Super G3. Υ Ν

The telecommunication links and harnesses are connected correctly. N

v

Correct the connections.

Check the condition of the telecommunication links and harnesses.

The telecommunication links and harnesses are good.

Υ N

Install a new telephone cable.

Verify the operation of the machine and the communication link by transmitting between machines over a known good link.

All received documents have an acceptable image quality.

630

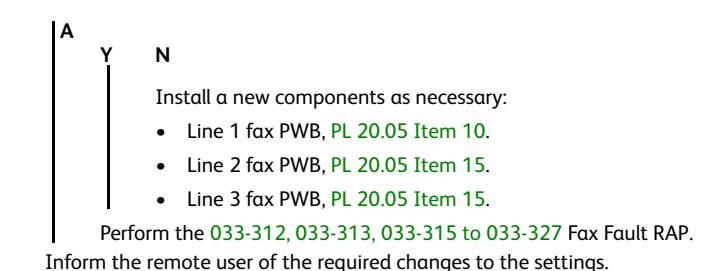

# IQ30 Solid Color in Prints RAP

Paper is printed completely in one of the four colors.

Ensure IQ1 Image Quality Entry RAP is performed before starting this RAP.

**BSD-Reference:** BSD 6.4 LED Control (Y, M)

**BSD-Reference:** BSD 6.5 LED Control (C, K)

**BSD-Reference:** BSD 9.3 Charging and Exposure

#### Procedure

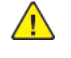

**WARNING:** Ensure that the electricity to the machine is switched off while performing tasks that do not need electricity. Refer to GP 10. Disconnect the power cord. Electricity can cause death or injury. Moving parts can cause injury.

DANGER : Assurez-vous que la machine est hors tension lorsque vous effectuez des tâches ne nécessitant pas d'alimentation électrique. Reportez-vous à GP 10. Débranchez le câble d'alimentation pour prévenir tout risque d'électrocution. Les chocs électriques peuvent présenter un danger de mort ou entraîner des blessures graves. De plus, certaines pièces, lorsqu'elles sont en mouvement, peuvent être source de blessures graves.

AVVERTENZA: Accertarsi di isolare la macchina dall'alimentazione elettrica quando si eseguono attività che non richiedono elettricità. Vedere GP 10. Scollegare il cavo di alimentazione. L'elettricità può causare morte o lesioni personali. Le parti in movimento possono causare lesioni personali.

VORSICHT: Sicherstellen, dass die Stromversorgung des Geräts bei Arbeiten, die keinen Strom erfordern, ausgeschaltet ist. Siehe auch GP 10. Den Netzstecker ziehen. Andernfalls besteht Stromschlaggefahr und Verletzungsgefahr durch bewegliche Teile.

AVISO: Asegúrese de mantener la máquina aislada de la energía eléctrica mientras realiza tareas que no necesitan electricidad. Consulte GP 10. Desconecte el cable de alimentación. La energía eléctrica puede producir lesiones o incluso la muerte. Las piezas sueltas pueden producir lesiones.

For the relevant color.

Remove, then reinstall the drum cartridge, PL 90.20. Switch off, then switch on the machine, GP 10. Make a print.

The image quality defect persists.

Y N

Υ

Υ

Perform SCP 5 Final Actions.

Install a new drum cartridge, PL 90.20. Switch off, then switch on the machine, GP 10. Make a print. **The image quality defect persists.** 

```
N
```

Perform SCP 5 Final Actions.

Check the wiring and connectors between PJ408 on the HVPS and  $\ensuremath{\mathsf{P}}\xspace{\mathsf{J}}\xspace{\mathsf{J}}\x$ 

The wiring and connectors are good.

Ν

Correct the connections or repair the wiring as necessary.

Check the ribbon cable and connectors for the relevant color:

- Between the (Y) print head assembly and P/J1360 on the ESS PWB.
- Between the (M) print head assembly and P/J1361 on the ESS PWB.

- Between the (C) print head assembly and P/J1362 on the ESS PWB.
- Between the (K) print head assembly and P/J1363 on the ESS PWB.

#### The ribbon cable and connectors are good.

Y N

Correct the connections. If necessary, install a new FFC cable for the relevant color, PL 60.35. Check the connections to the components that follow, install new components as required following the **CAUTION** below:

- HVPS, PL 1.05 Item 7.
- Print head assembly (for the relevant color), PL 60.35 Item 1.
- ESS PWB, PL 3.10 Item 6.
- Drive PWB, PL 1.10 Item 4.

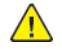

**CAUTION:** When installing a new ESS PWB and a new Drive PWB at the same time, first install the new ESS PWB. Refer to, REP 3.1. If the new ESS PWB installation is unsuccessful, switch off the machine, then install the new Drive PWB, Refer to REP 1.2.

# IQ31 Missing Color from Image RAP

Paper has no visible print from one of the four colors.

Ensure IQ1 Image Quality Entry RAP is performed before starting this RAP.

**BSD-Reference:** BSD 6.4 LED Control (Y, M)

**BSD-Reference:** BSD 6.5 LED Control (C, K)

**BSD-Reference:** BSD 9.3 Charging and Exposure

#### Procedure

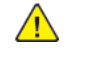

**WARNING:** Ensure that the electricity to the machine is switched off while performing tasks that do not need electricity. Refer to GP 10. Disconnect the power cord. Electricity can cause death or injury. Moving parts can cause injury.

DANGER : Assurez-vous que la machine est hors tension lorsque vous effectuez des tâches ne nécessitant pas d'alimentation électrique. Reportez-vous à GP 10. Débranchez le câble d'alimentation pour prévenir tout risque d'électrocution. Les chocs électriques peuvent présenter un danger de mort ou entraîner des blessures graves. De plus, certaines pièces, lorsqu'elles sont en mouvement, peuvent être source de blessures graves.

AVVERTENZA: Accertarsi di isolare la macchina dall'alimentazione elettrica quando si eseguono attività che non richiedono elettricità. Vedere GP 10. Scollegare il cavo di alimentazione. L'elettricità può causare morte o lesioni personali. Le parti in movimento possono causare lesioni personali.

VORSICHT: Sicherstellen, dass die Stromversorgung des Geräts bei Arbeiten, die keinen Strom erfordern, ausgeschaltet ist. Siehe auch GP 10. Den Netzstecker ziehen. Andernfalls besteht Stromschlaggefahr und Verletzungsgefahr durch bewegliche Teile.

AVISO: Asegúrese de mantener la máquina aislada de la energía eléctrica mientras realiza tareas que no necesitan electricidad. Consulte GP 10. Desconecte el cable de alimentación. La energía eléctrica puede producir lesiones o incluso la muerte. Las piezas sueltas pueden producir lesiones.

For the relevant color.

Check the installation of the print head assembly, PL 60.35 Item 1.

The print head assembly is installed correctly.

Y N

Correctly install the print head assembly.

Check the drum ground contact point, positioned on the front underside of the drum cartridge for contamination or distortion.

The drum ground contact point is good.

Y N

Clean the drum ground contact point. Correct any distortion.

Remove, then reinstall the drum cartridge, PL 90.20. Switch off, then switch on the machine, GP 10. Make a print.

The image quality defect persists.

- Y N
  - Perform SCP 5 Final Actions.

Install a new drum cartridge, PL 90.20. Switch off, then switch on the machine, GP 10. Make a print. **The image quality defect persists.** 

#### Υ Ν

Perform SCP 5 Final Actions.

Print a page that is entirely of the missing color. During the print cycle, switch off the power after the paper has been fed out of the tray (stop the transfer in mid-progress). Check the surface of the IBT belt.

There is a considerable amount of toner on the surface of the IBT belt.

Ν

Check the ribbon cable and connectors between the relevant print head assembly and the ESS PWB.

The ribbon cable and connectors are good. Υ

Ν

Correct the connections. If necessary, install a new FFC cable for the relevant color, PL 60.35.

Check the connections to the components that follow, install new components as required following the **CAUTION** below:

- HVPS, PL 1.05 Item 7.
- Print head assembly (for the relevant color), PL 60.35 Item 1.
- ESS PWB. PL 3.10 Item 6.
- Drive PWB. PL 1.10 Item 4.

**CAUTION:** When installing a new ESS PWB and a new Drive PWB at the same time, first install the new ESS PWB. Refer to. REP 3.1. If the new ESS PWB installation is unsuccessful, switch off the machine, then install the new Drive PWB. Refer to REP 1.2.

Check the connections to the components that follow, install new components as necessary:

- 2nd BTR roll assembly, PL 90.40 Item 5.
- HVPS, PL 1.05 Item 7.
- Drive PWB, PL 1.10 Item 4.

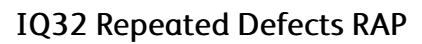

Use this RAP to identify the cause of repeated defects.

Repeated defects can be caused by a variety of issues in the print engine. Refer to Figure 1.

Ensure IQ1 Image Quality Entry RAP is performed before starting this RAP.

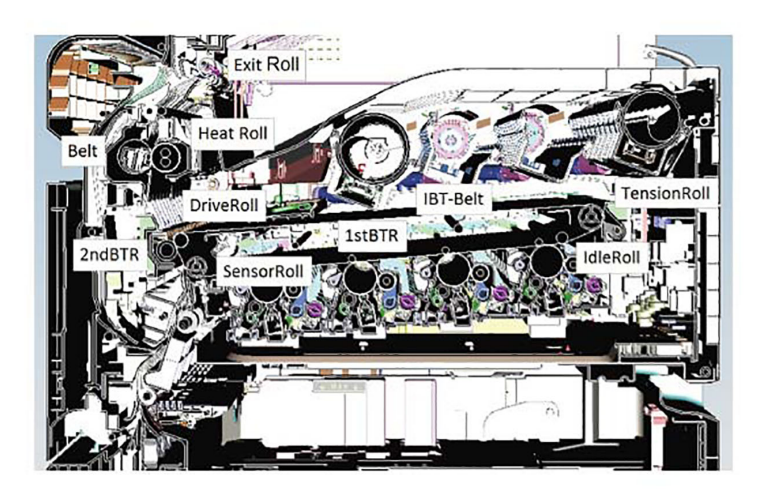

TC-1-0692-A

Figure 1 Print engine

### **Initial Actions**

Refer to Table 1. Observe any lines or defects to see if space between them match any values in the table.

Table 1 Defect periods

| Sub System | Device                                   | Print Period<br>(imm) | Print Period<br>(inches) | Part List<br>Reference |
|------------|------------------------------------------|-----------------------|--------------------------|------------------------|
| Exit       | Exit Exit Roll                           |                       | 1.85                     | PL 10.10 Item 5        |
|            | Pinch Roll                               | 31.4                  | 1.24                     | PL 10.22 Item 6        |
|            | Drive Roll                               | 41.0                  | 1.61                     | PL 10.22 Item 8        |
| Fusing     | Heat Roll (part<br>of the fuser<br>unit) | 82.5                  | 3.25                     | PL 10.05 Item 2        |
|            | Belt                                     | 95.1                  | 3.74                     | PL 80.50 Item 20       |

| Sub System   | Device         | Print Period<br>(imm) | Print Period<br>(inches) | Part List<br>Reference                                                                   |
|--------------|----------------|-----------------------|--------------------------|------------------------------------------------------------------------------------------|
|              |                |                       |                          | PL 80.50 Item 21                                                                         |
| Transfer     | 2nd-BTR Roll   | 56.5                  | 2.22                     | PL 90.40 Item 5                                                                          |
| IBT          | IBT-Belt       | 795.0                 | 31.3                     | PL 90.50 Item 7                                                                          |
|              | Tension Roll   | 70.9                  | 2.79                     | PL 90.50 Item 6                                                                          |
|              | Idle Roll      | 31.7                  | 1.25                     | Part of IBT unit belt<br>Assy PL 90.50 Item 1                                            |
|              | 1st-BTR Roll   | 19.1                  | 0.75                     | Part of IBT unit belt<br>Assy PL 90.50 Item 1                                            |
|              | Sensor Roll    | 56.8                  | 2.24                     | Part of IBT unit belt<br>Assy PL 90.50 Item 1                                            |
| Developer    | Developer Unit | 28.7                  | 1.13                     | PL 90.30 Item 1                                                                          |
| Xerographics | Drum Cartridge | 94.5                  | 3.72                     | PL 90.20 Item 5 (K)<br>PL 90.20 Item 6 (C)<br>PL 90.20 Item 7 (M)<br>PL 90.20 Item 8 (Y) |
|              | BCR            | 38.0                  | 1.5                      | Part of drum cartridge<br>PL 90.20                                                       |
|              | BCR Cleaner    | 29.3                  | 1.15                     | Part of drum cartridge<br>PL 90.20                                                       |

# Procedure

Clean or install new components as necessary.

**Note:** Some of the items cannot be cleaned or replaced as they are contained within a larger part. For example the idle roll, 1st BTR roll and sensor roll are contained within the IBT unit belt assembly.

# IQS 1 Color Reproduction

The following steps are used to set up the machine for the purpose of making test pattern copies to judge output image color reproduction.

- 1. Ensure that the image adjustment mode selections are those used by the customer.
- Place the color test pattern 82E13120, Figure 1 on the platen. Load 24# Xerox Color Xpressions 11 X 17 inch (USCO), or 90 GSM Colortech A3 (XL) paper in Tray 1. Make a copy of the test pattern.
- 3. Compare the copy to the test pattern. Refer to Figure 1 and Table 1 for this evaluation.

Table 1 Copy Color specifications check locations

| Area<br>(on Fig-<br>ure 1) | Check for the Following Results                                                                                                    |
|----------------------------|----------------------------------------------------------------------------------------------------|
| A                          | Text Reproduction. Each of the seven sentences in this area are fully reproduced with<br>no missing letters or portions of letters. The sentences are reproduced in Black, Cyan,<br>Magenta, Yellow, Red, Green and Blue. If the copy does not meet this definition, per-<br>form the IQ24 Deletions RAP.                                                                                                    |
| В                          | Color Registration. The patterns in location B should be properly registered to provide Black, Red, Green and Blue lines. If the copy does not meet this definition, perform the dC126 System Registration Adjustment and/or IQ2 IOT IQ Defects RAP.                                                                                                    |
| С                          | Front to Rear Density. The density of both the low density and high density bands should be uniform from front to rear. This can be tested by folding the copy in the center and comparing the front side of the copy to the rear side of the copy at location C. Both the high density and low density locations should exhibit even front to rear density, perform the dC991 Toner Density Adjustment and/or IQ2 IOT IQ Defects RAP. |
| D                          | Color Gradation. This area should exhibit a decreasing density of each of the colors from 100% density to 5% density. In a properly adjusted machine, the 10% patches should be visible and the 5% patches should be barely visible or not visible on the test pattern copy (except for the bottom row). If the copy does not meet this definition, perform the dC991 Toner Density Adjustment.                                        |
| E                          | Routine Color. Location E represents three general tests for the machine to reproduce<br>colors common to customer originals.Location A is a general skin tone test.Location<br>B represents the color of grass or other common foliage.Location C represents the<br>color of the sky.<br>If the copy does not meet this definition, perform the dC991 Toner Density<br>Adjustment.                                                    |
| F                          | Photo Gradation. Not used.                                                                                                    |
| G                          | IIT Calibration Patches. Not used                                                                                                    |

| Area<br>(on Fig-<br>ure 1) | Check for the Following Results                                                                                                    |
|----------------------------|----------------------------------------------------------------------------------------------------|
| Н                          | 100 Lines/Inch Image. A Moire defect will show on this image. Moire on a 100 Line/<br>Inch image is within specification.                                                                            |
| I                          | 175 Lines/Inch Image. This image is used to test for Moire. Depending on the degree of the defect, moire seen on this image should be considered out of specification, go to IQ2 IOT IQ Defects RAP. |

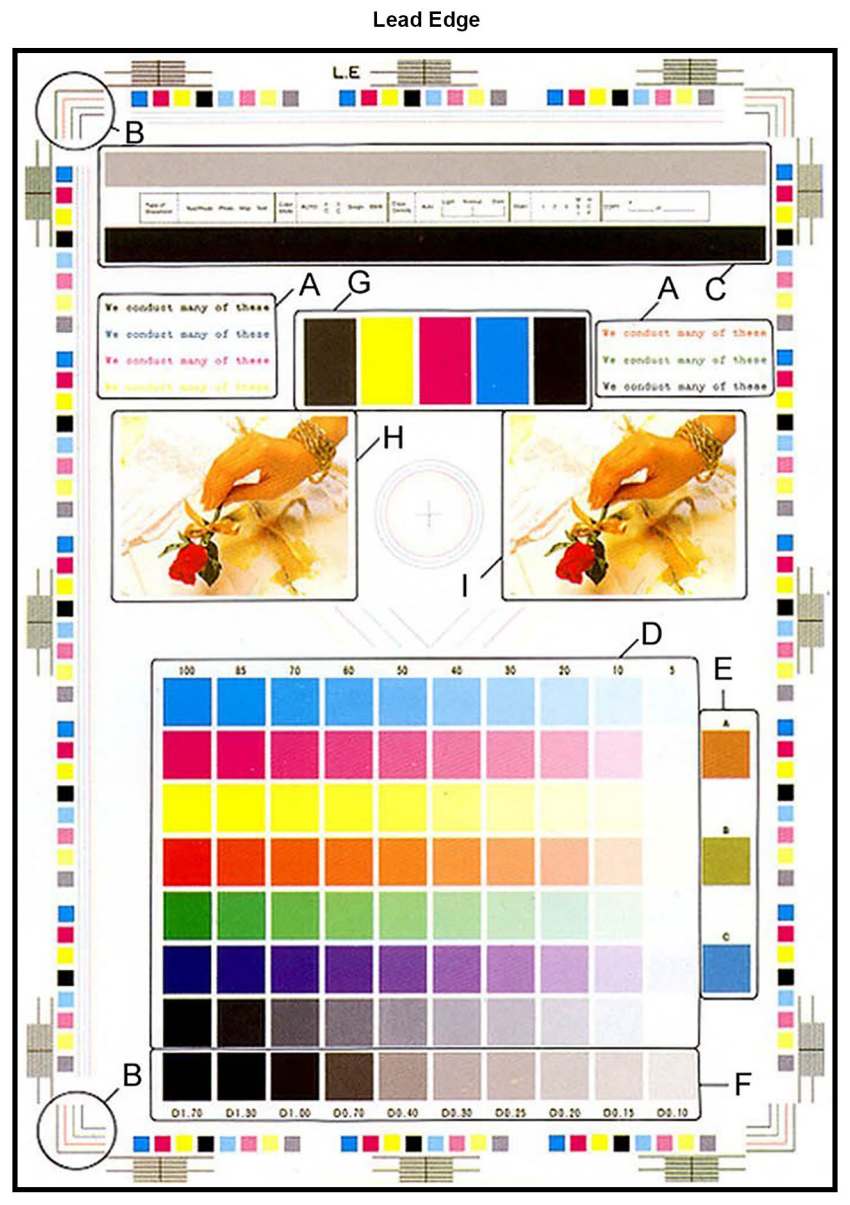

C-1-0657-A

Figure 1 Color test pattern 82E13120

634

# **IQS 2 Magnification**

# Documents

Perform dC126, make selections to print the test pattern on A3 or 11x17 inch paper.

# Specifications

Refer to Table 1.

Note: For a description of the print/copy orientation definitions, refer to GP 31 Print/Copy Orientation Definitions.

# Table 1 Magnification

| Parameter                                                                                 | Nomi-<br>nal | Mini-<br>mum | Maxi-<br>mum | Dimen-<br>sion Lss                              | Dimen-<br>sion Lfs                                 |
|-------------------------------------------------------------------------------------------|--------------|--------------|--------------|-------------------------------------------------|----------------------------------------------------|
| In process direction from theplat-<br>en. A3 80gsm (8.5x11 inch 20lb)<br>papers.          | 100 %        | 99.3%        | 100.7 %      | 400<br>+/-2.8mm<br>(15.75<br>+/-0.11inc-<br>h)  | -                                                  |
| Cross process direction from the-<br>platen. A3 80gsm (8.5x11 inch<br>20lb) papers.       | 100 %        | 99.3%        | 100.7 %      | -                                               | 277<br>+/-1.9mm<br>(10.91<br>+/-0.075<br>inch)     |
| From CVT or DADF. A3 80gsm<br>(8.5x11 inch 20lb) papers.                                  | 100 %        | 99.5 %       | 101 %        | 398to<br>404mm<br>(15.67 to<br>15.91inc-<br>h)  | 274.2 to<br>279.8mm<br>(10.80 to<br>11.02<br>inch) |
| In process and cross process direc-<br>tion print. A3 80gsm (8.5x11 inch<br>20lb) papers. | 100 %        | 99.6 %       | 100.4%       | 400+/-<br>1.6mm<br>(15.75 +/-<br>0.063<br>inch) | 277 +/-<br>1.1mm<br>(7.48 +/-<br>0.043<br>inch)    |
| In process and cross process direc-<br>tion print. For all other papers.                  | 100 %        | 99.5 %       | 100.5 %      | 400+/-<br>2mm<br>(15.75 +/-<br>0.079<br>inch)   | 277 +/-<br>1.39mm<br>(7.48 +/-<br>0.055<br>inch)   |

# Magnification measurement

Make copies of the registration test pattern from the document glass and through the DADF. Compare the dimensions Lss between the original print and the copies, Figure 1 and Figure 2.

# Corrective action

Perform ADJ 60.4 IIT Image Ratio Adjustment.

Note: There are no cross process direction adjustments.

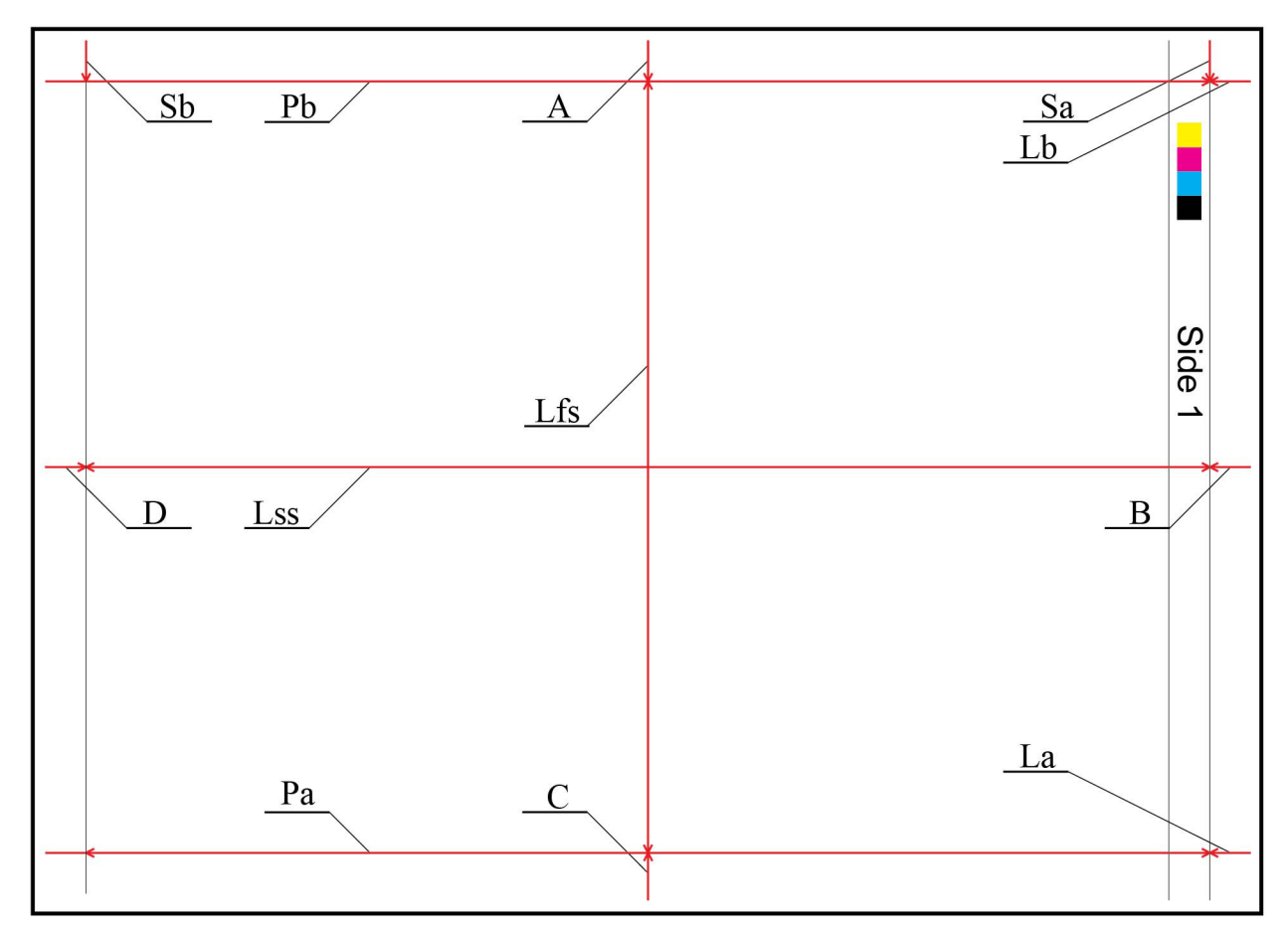

C-1-0684-A

Figure 1 Test pattern side 1

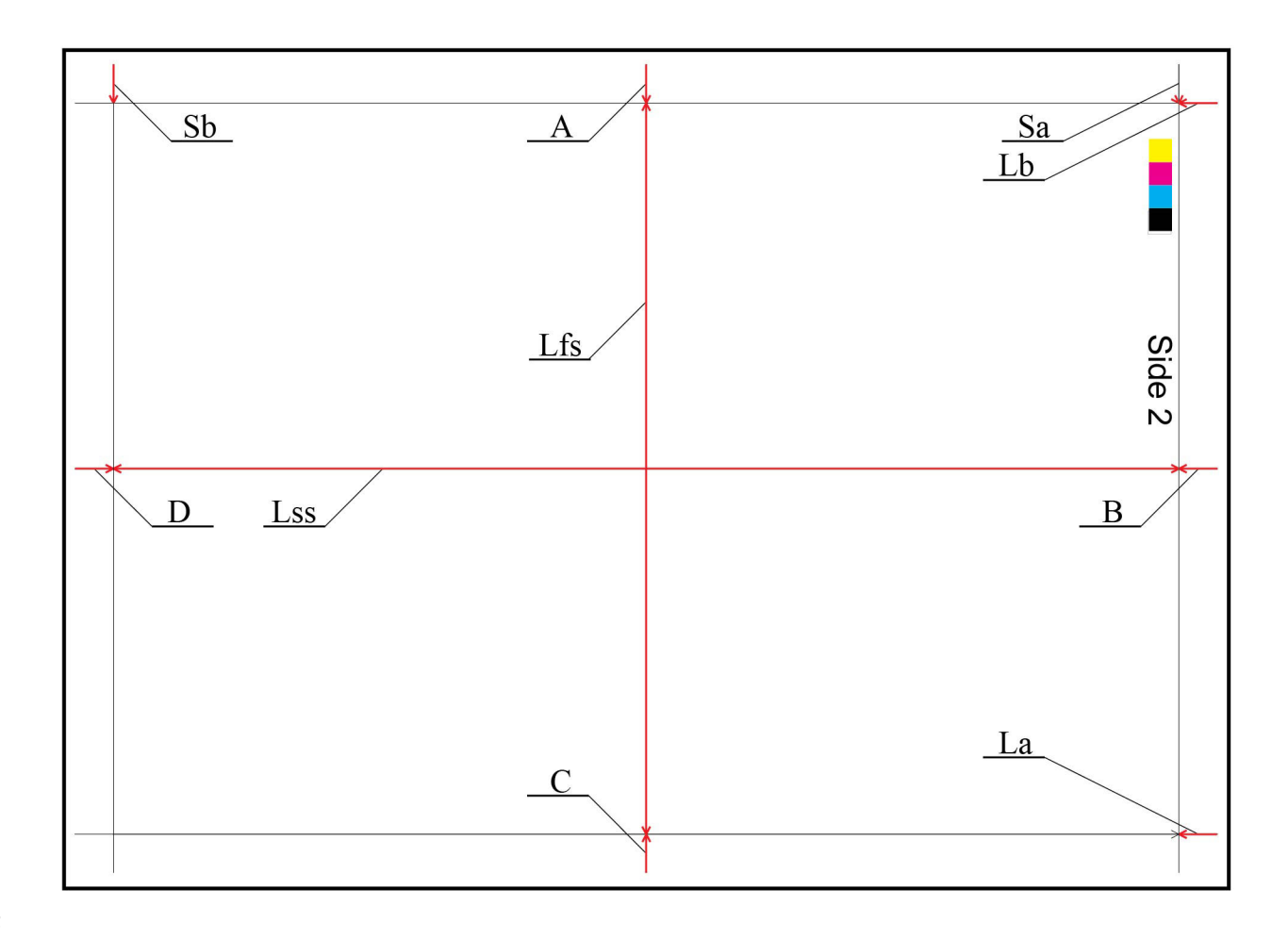

Figure 2 Test pattern side 2

# IQS 3 Fusing

## Documents

Test Patterns: 82E2000 (A3 and 11x17) 82E2010 (A4) 82E2020 (8.5x11).

# Procedure

Make 5 copies of the test pattern, Figure 1. Check the fusing by folding one of the copies through the centre of a solid area. Use a finger to apply medium pressure along the fold to crease the paper. Unfold the copy. Use a finger to lightly rub the area of the fold and adjacent areas.

# Specification

Any break should measure less than 1mm (1/32 inch) across the line of a fold. Any area rubbed with a cloth should not smudge or the image lift off the surface of the paper. When checking the fusing on heavyweight paper (200gsm), rub the image with a finger. Images fused on the smooth side of the paper have a greater resistance to rubbing than images fused on the rough side of the paper. Do not attempt to fold heavyweight paper, as this breaks the fibres.

# **Corrective Action**

If the fusing specification is not met, perform the IQ27 Unfused Copy/Toner Offset RAP.

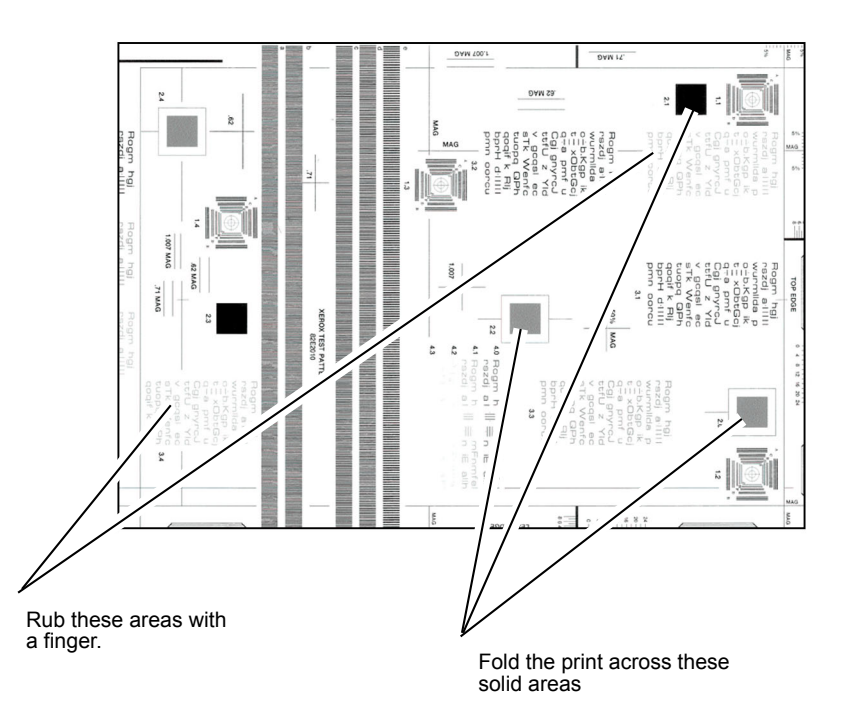

C-1-0686-A

# **IQS 4 Resolution**

# Documents

Test patterns: 82E2000 (A3 and 11x17) 82E2010 (A4) 82E2020 (8.5x11).

# Specification

# Сору

Make 3 copies of a test pattern from the document glass. Examine the targets of the second copy to determine the overall resolution of the copy. The lines identified by the letter H, Figure 1, should be clearly reproduced at 100%.

# Print

Make 3 prints of internal test pattern 51 or 52. Examine the lines of the second print. All lines should be resolved.

# **Corrective Action**

If the resolution specification is not met, refer to IQ2 IOT IQ Defects RAP.

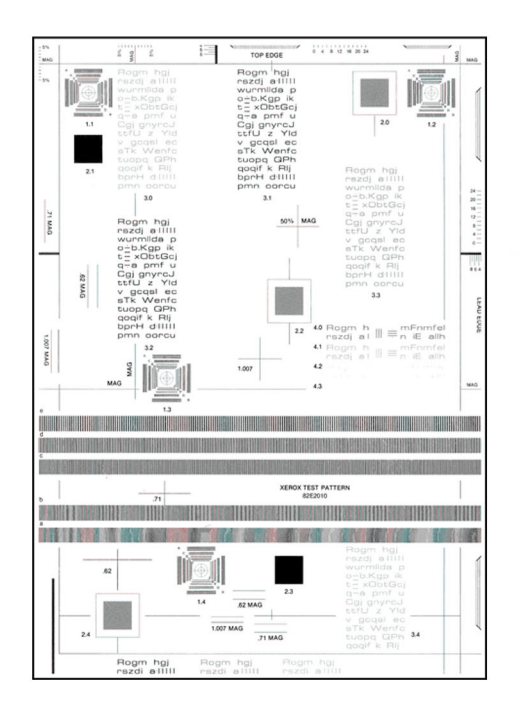

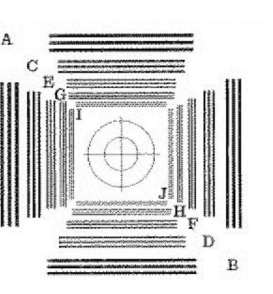

# IQS 5 Skew

# Documents

Test patterns: 82E2000 (A3 and 11x17) or print the test pattern in the EDOC Main Menu, Library, Test Patterns, for the appropriate page size. These test patterns are available for download from the GSN library #15781, VersaLink C7120/C7125/C7130. Use for checking copy skew with border erase turned off or scan skew.

# Procedure

**Note:** For a description of the print/copy orientation definitions, refer to GP 31 Print/Copy Orientation Definitions.

Go to the relevant procedure:

- Print Skew
- Copy Skew

# Print Skew

Specification

Refer to Table 1.

### Table 1 Print skew measurement

| Source of Paper     | Maximum Allowable Skew |
|---------------------|------------------------|
| Trays 1, 2, 3 and 4 | 1mm                    |
| Bypass tray         | 2.2mm                  |

# Skew Measurement

To check for skew, perform the steps that follow:

- 1. Enter dC612. Make a simplex print of internal test pattern 28.
- 2. Determine the amount of skew. Measure the distance from a printed line to the lead edge of the paper at the inboard and outboard edges.
- 3. If skew is not within specification on either side, perform theIQ25 IOT Skew RAP.

# **Copy Skew Specification** Refer to Table 2.

C-1-0687-A

### Figure 1 Test pattern

#### Table 2 Copy skew measurement

| Type of Copy | Maximum Allowable Skew<br>from Trays 1, 2, 3 and 4 | Maximum Allowable<br>Skew from Bypass Tray |  |
|--------------|----------------------------------------------------|--------------------------------------------|--|
| Platen       | 1.4mm                                              | 1.9mm                                      |  |
| DADF         | 2.5mm                                              | 3.1mm                                      |  |

#### Skew Measurement

To check for skew, perform the steps that follow:

- 1. Make a simplex copy of test pattern 82E2000 (A3 and 11x17) or from the EDOC Library.
- 2. Refer to Figure 1. Determine the amount of skew by either:
  - Measuring the distance between the datum line and the lead edge of the paper at the inboard and outboard edges.
  - Using the grid A and grid B areas of the test pattern to directly measure the skew difference.

Note: Grid A and grid B are small areas of parallel lines 1mm apart.

3. If skew is not within specification, perform the IQ28 DADF, Document Glass and Scanner RAP.

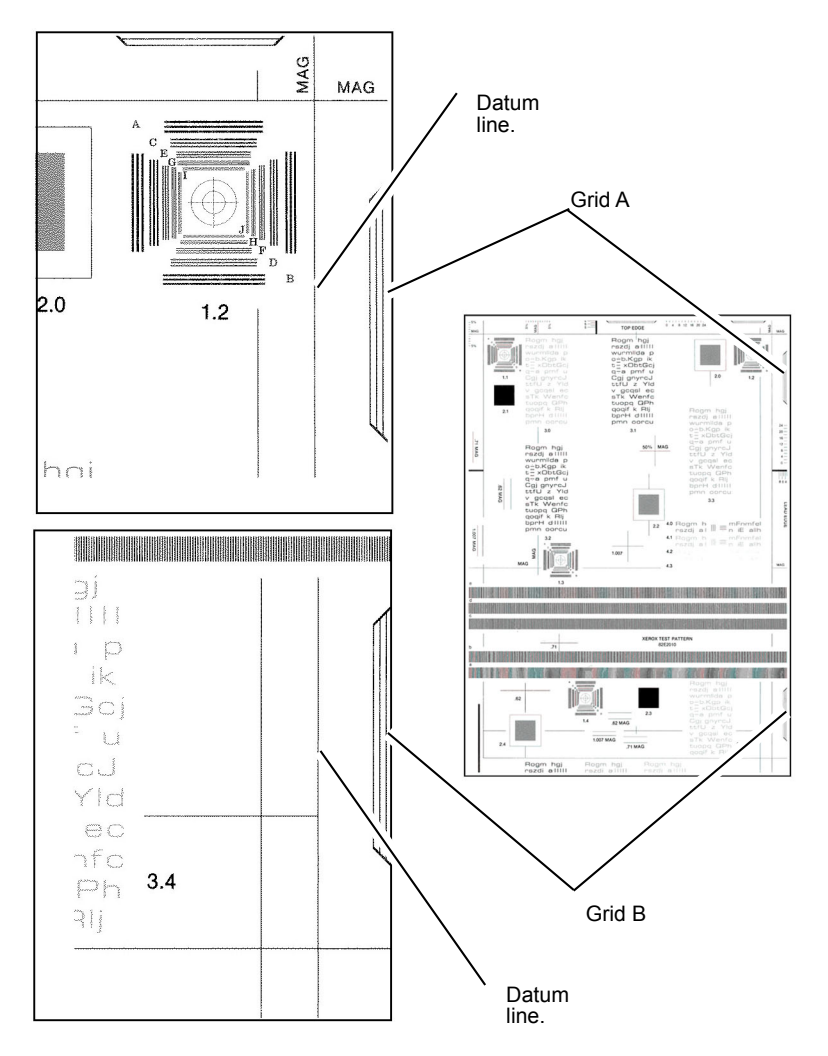

C-1-0688-A

# IQS 6 Copy/Print Defects

The machine should produce copies/prints free of defects. Any defects not explicitly covered by this specification should be considered as a fault.

# Show Through

No show through of the underside of the document handler should be visible when using Xerox 80gsm (20lb) or heavier paper as an input document. The check is made with the document handler closed and in normal copy/print mode. Some show through may occur using 60gsm (15lb) paper as documents.

# Corrective action

If show though of the underside of the document handler is visible, ensure that the platen cushion is clean. If necessary, install a new document cushion, PL 5.05 Item 1.

# **Dark Spots**

Dark spots are toner deposits in the background area of a copy/print. The specification is for the total image area. To assess for dark spots use the dC612 internal test pattern 55.

- Spots of 0.4mm (0.016 inch) and larger none allowed.
- Spots 0.3mm to 0.4mm (0.012 to 0.015 inch) no more than 1 spot per A4 (8.5 x 11 inch) page.
- Spots 0.2mm to 0.3mm (0.008 to 0.012 inch) no more than 6 spots per A4 (8.5 x 11 inch) page.
- Spots 0.15mm to 0.2mm (0.006 to 0.008 inch) no more than 10 spots per A4 (8.5 x 11 inch) page.

# **Corrective Action**

Go to the IQ2 IOT IQ Defects RAP.

# White Spots

White spots are areas visible on a half tone or solid area where the toner has failed to be deposited. The specification is for the total image area. To assess for white spots use the dC612 internal test pattern 123.

- Spots of 1mm (0.04 inch) and larger none allowed.
- Spots 0.5mm to 1mm (0.02 to 0.04 inch) no more than 1 spot per A4 (8.5 x 11 inch) page.
- Spots 0.25mm to 0.5mm (0.01 to 0.02 inch) no more than 4 spots per A4 (8.5 x 11 inch) page.
- Spots 0.125mm to 0.25mm (0.005 to 0.01 inch) no more than 20 spots per A4 (8.5 x 11 inch) page.

## **Corrective Action**

Go to the IQ2 IOT IQ Defects RAP.

# **Paper Wrinkle**

Paper wrinkles which result in the loss of information are unacceptable at any level. In any mode, copies/prints containing wrinkles or creases of 84mm (3.3 inch) or less in length which do not result in the loss of information may occur less frequently than 1 in 10 consecutive copies/prints in that mode. This is applicable to all base line papers; to simplex prints, provided the paper is stored inside the printer and that the printer is operated within the environmental specification.

### **Corrective Action**

Perform the checks that follow:

- That the paper stock conforms to the specification. Refer to GP 15 Paper and Media Size Specifications. Inform the customer if the paper is outside of the specifications.
- The customer's paper storage conditions. Paper must be stored in unopened packs in cool dry conditions. Inform the customer if the storage conditions are not good.
- The environmental conditions. Refer to GP 18 Environmental Data. Inform the customer if the environmental conditions are outside of the specifications.
- For damaged rollers in the paper path.
  - Wrinkles occurring before image transfer can be flattened by the fuser, resulting in a wrinkled image even though the paper is flat.
  - Wrinkles occurring after transfer tend to be creased into the paper and can be caused in the fuser.

# **IQS 7 Registration**

## Documents

Test patterns: 82E2000 (A3 and 11x17)

# Print Registration Specifications

Refer to Table 1.

**Note:** For a description of the print/copy orientation definitions, refer to GP 31 Print/Copy Orientation Definitions.

### **Registration Measurement**

Perform dC126, make selections to print the test pattern on A3 or 11x17 inch paper.

Use the measurements Sa and Sb at each end of the inboard edge to measure the displacement of the top of the image from the paper inboard edge, refer to IQ1 Figure 1.

Use the measurements La and Lb at each end of the lead edge to measure the displacement of the side of the image from the paper lead edge.

Note: If a there is a difference between any pair of measurements, refer to IQS 5 Skew.

### **Corrective Action**

Perform dC126 System Registration.

Table 1 Registration measurement

| Parameter                                       | Measurement/Tolerance               |
|-------------------------------------------------|-------------------------------------|
| Lead edge registration error on a simplex sheet | 10 +/- 1.6 mm (0.39 +/- 0.063 inch) |
| Lead edge registration error on a duplex sheet  | 10 +/- 2 mm (0.39 +/- 0.079 inch)   |
| Top edge registration error on a simplex sheet  | 10 +/- 2.1 mm (0.39 +/- 0.082 inch) |
| Top edge registration error on a duplex sheet   | 10 +/- 2.1 mm (0.39 +/- 0.082 inch) |

# **Copy Registration Specifications**

Refer to Table 2.

### **Registration measurement**

Make a copy of test pattern 82E2000 (A3 and 11x17).

Use the grids A and B on the copy, Figure 1, to measure the displacement of the lead edge compared to the test pattern. Use the grid C to measure the top edge displacement. The displacement measured at A and B should be equal. **Note:** Grid A and grid B of test patterns 82E2000, 82E2010, 82E2020 are small areas of parallel lines 1mm apart. These can be used to directly measure the registration displacement.

Note: If a there is a difference between measurements at A and B, refer to IQS 5 Skew.

#### **Corrective Action**

As necessary, perform ADJ 60.2 IIT Lead Edge Registration or ADJ 60.3 Side Edge Registration.

#### Table 2 Copy Registration measurement

| Parameter                                       | Tolerance               |
|-------------------------------------------------|-------------------------|
| Lead edge registration error on a simplex sheet | +/- 1.6 mm (0.063 inch) |
| Lead edge registration error on a duplex sheet  | +/- 2 mm (0.079 inch)   |
| Top edge registration error on a simplex sheet  | +/- 2.1 mm (0.082 inch) |
| Top edge registration error on a duplex sheet   | +/- 2.1 mm (0.082 inch) |

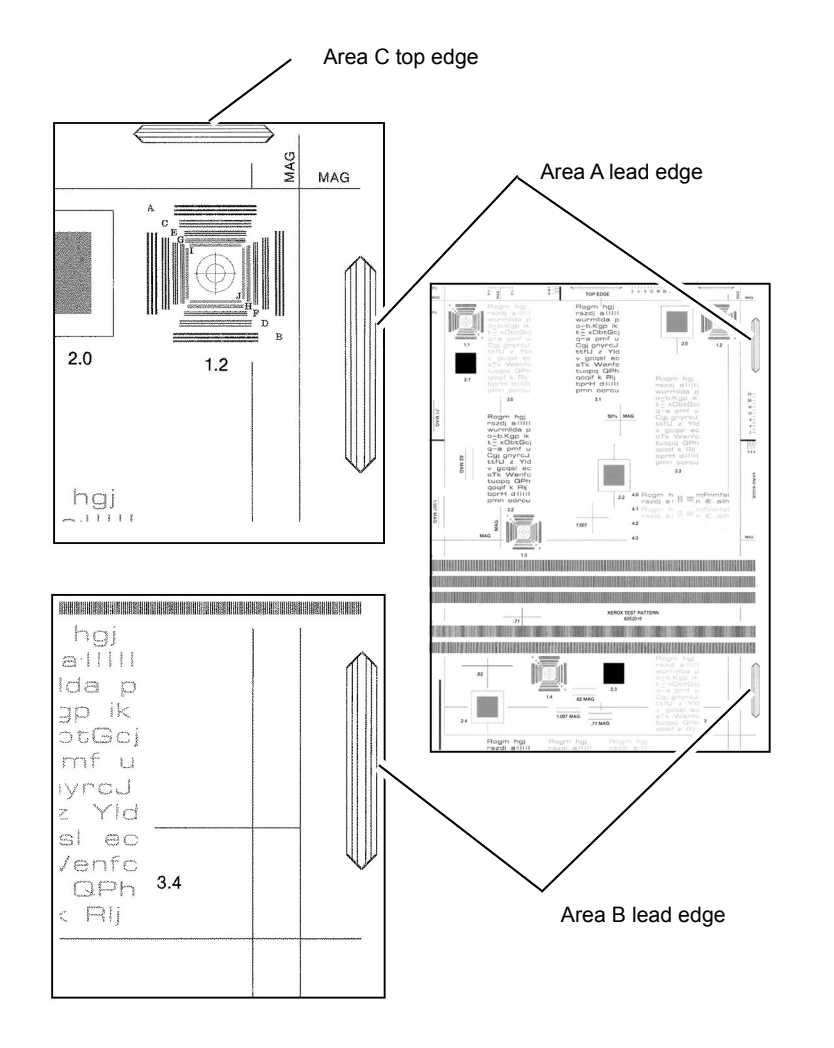

C-1-0689-A

DADF Side 2 Image Quality Failure Improvement Flow

Image quality defect exists

# CQ-00 IIT/DADF FIP RAP

# IIT/DADF Flow Diagram

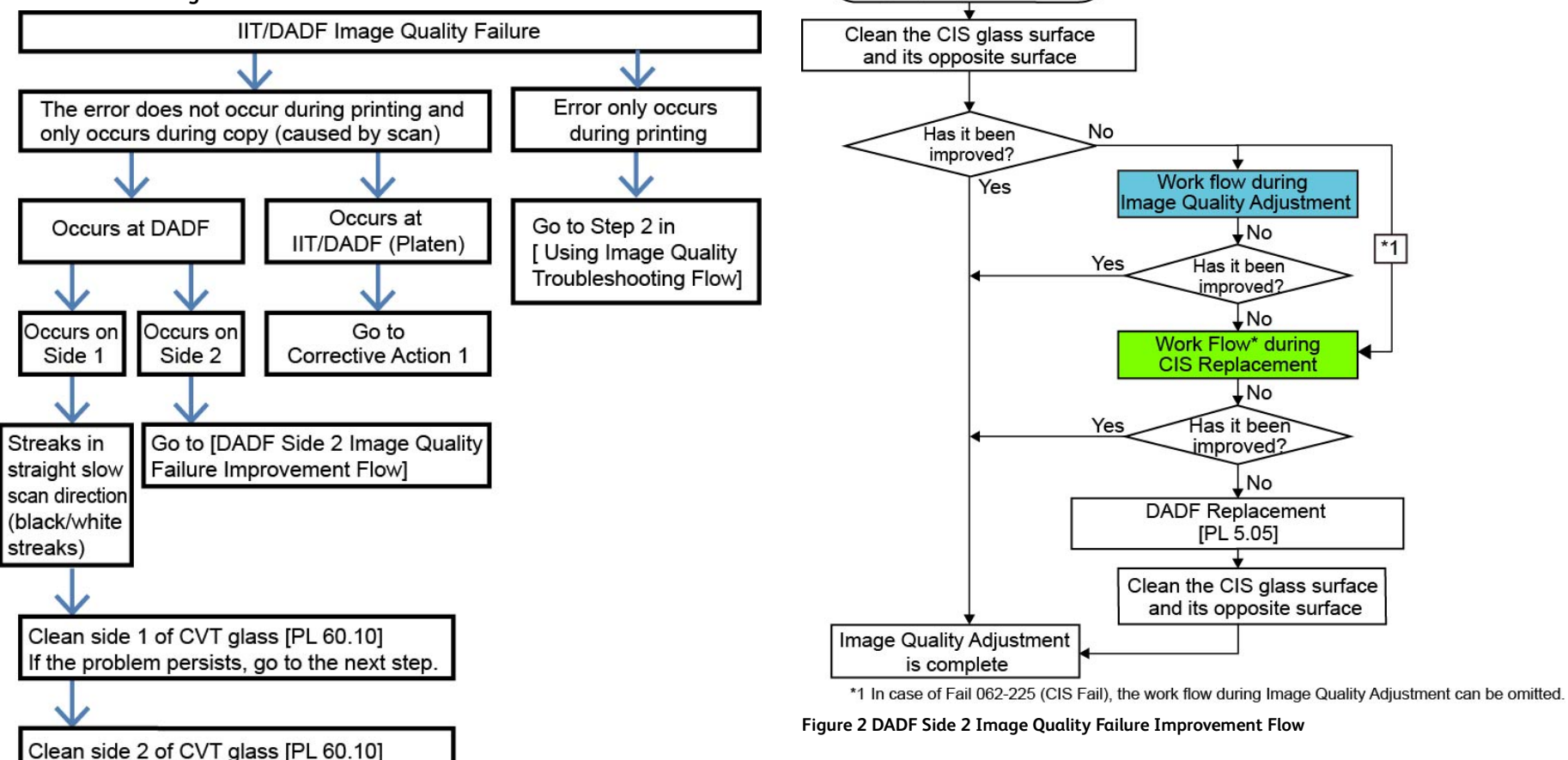

Figure 1 IIT/DADF Flow Diagram

644
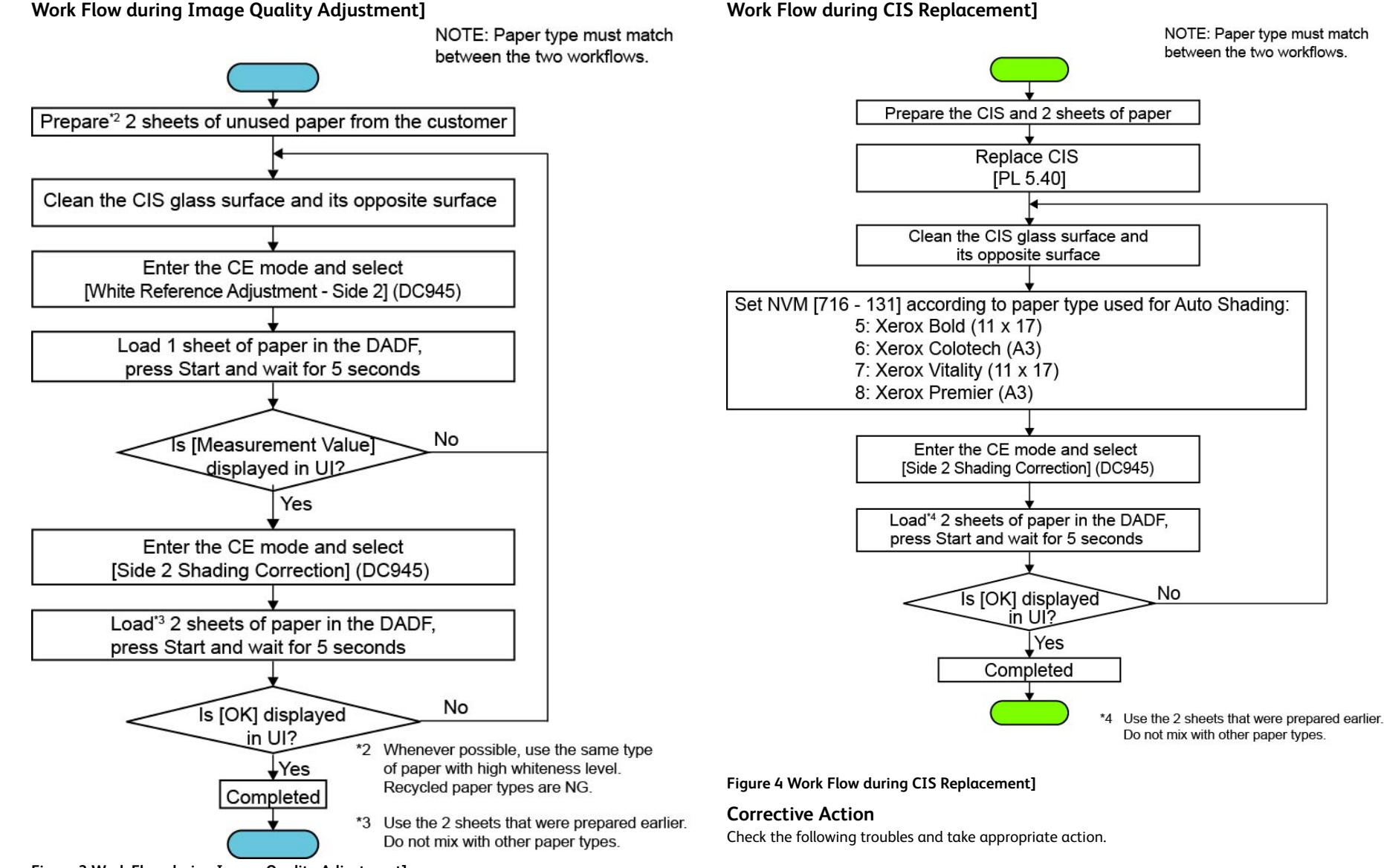

Figure 3 Work Flow during Image Quality Adjustment]

| Image<br>Quality<br>Problem                                | Symptoms                                                                           | Action                                                                                                    |  |
|------------------------------------------------------------|------------------------------------------------------------------------------------|----------------------------------------------------------------------------------------------------|--|
| Background                                                 | The whole page or<br>part of the page is<br>contaminated by<br>toner.              | Check for contamination on the Document Glass. If<br>there is, clean it. If it is very dirty, replace the Document<br>Glass (PL 60.10).                                                                                                    |  |
| Process Di-<br>rection<br>Bands,<br>Streaks, and<br>Smears | Black lines or blank<br>areas running along<br>the paper in vertical<br>direction. | <ol> <li>Check the IIT Carriage Mirrors for scratches and contamination. If there is, clean it.</li> <li>Check the Side 2 Shading Correction section of the Document Glass (back of the Regi Guide) for contamination. If there is, clean it.</li> <li>If the IIT Carriage Mirrors and the Shading Correction section are very dirty or have a lot of scratches, replace the No.1 Mirror (PL 60.25), No.2/No.3 Mirror (PL 60.25), and Document Glass (PL 60.10).</li> </ol> |  |
| Spots                                                      | Toner spots and<br>blank areas are<br>spread irregularly<br>over the whole page.   | Check for contamination on the Document Glass. If<br>there is, clean it. If it is very dirty, replace the Document<br>Glass (PL 60.10).                                                                                                    |  |

# 4 Repairs and Adjustments

| REPs 1 - Standby Power                                                  | 649 | REP 28.3 Right Cover                                | 704  |
|-------------------------------------------------------------------------|-----|-----------------------------------------------------|------|
| REPs Not Listed for External Accessory Devices                          | 649 | REP 28.4 Top Cover                                  | 705  |
| REP 1.1 HVPS                                                            | 649 | REP 28.5 Upper Rear Cover                           | 706  |
| REP 1.2 Drive PWB                                                       | 650 | REP 28.6 Lower Rear Cover                           | 707  |
| REP 1.3 LVPS                                                            | 652 | REPs 40 - Main Drives                               | 709  |
| REP 1.4 LVPS Assembly                                                   | 653 | REP 40.1 Drive Assembly                             | 709  |
| REP 1.5 Drive PWB Bracket                                               | 654 | REP 40.3 Main Motor                                 | 712  |
| REPs 2 - User Interface                                                 | 656 | REP 40.4 Sub Motor                                  | 713  |
| REP 2.1 User Interface Assembly                                         | 656 | REPs 60 - Imaging                                   | 714  |
| REPs 3 - Machine Run Control                                            | 658 | REP 60.1 Document Glass                             | 714  |
| REP 3.1 ESS PWB                                                         | 658 | REP 60.2 CCD Lens Assembly                          | 715  |
| REP 3.2 ESS PWB Chassis Assembly                                        | 662 | REP 60.3 Front/Rear Carriage Cables                 | 717  |
| REP 3.3 EMMC Assembly                                                   |     | REP 60.4 Lamp Assembly                              |      |
| REPS 5 - DADE                                                           | 666 | REP 60.5 FEC LED Cable Assembly                     | 722  |
| REP 5.1 DADE Removal                                                    | 667 | REP 60.6 Light Guide                                | 724  |
| REP 5.2 DADE Document Cushion                                           | 668 | REP 60.7 IIT Scan Motor Assembly                    | 725  |
| REP 5 3 DADE Regr Cover                                                 | 669 | REP 60.8 LPH (LED Print Herd) Assembly (Y, M, C, K) | 727  |
| REP 5 4 DADE Front Cover                                                | 670 | REP 60.9 FEC Cable                                  | 729  |
| PEP 5 DADE Hange Fooder Assembly                                        | 671 | DEDe 70 - Dapar Supply                              | 73/  |
| DED 5 6 DADE OWE                                                        | 672 | DED 70 1 Tray 1 Size Sapror                         | 73/  |
| PED 5 7 DADE Fooder Assembly                                            | 673 | NEF 70.1 Huy 1 Size Sensor                          | 735  |
| DED 5 / DADI TECUCI ASSEMBLY.                                           | 677 | NEF 70.2 Dypuss may                                 |      |
| PED 5 0 DADE Degistration Chute Accombly                                | 678 | REP 70.5 HCF Hugerking                              | /3/  |
| REP 5.9 DADE Feed(Nudaer Doll Assembly                                  | 078 | NEF 70.4 HCF Ondocking                              | /3/  |
| REP 5.10 DADF Feed/Nudgel Roll Assembly                                 | 070 | REP 70.5 HCF Huy Real Cables                        | /30  |
| REP 3.11 DADF Hullidle Level                                            | 000 | REP 70.0 HCF Hug From Cables                        | 7/15 |
| REP 5.12 Document Sensor Actuator                                       | 001 | REP 70.7 HCF Casters                                | 745  |
| REP 5.13 DADF Feed Motor Assembly.                                      | 681 | REP 70.8 HCF PWB                                    | 745  |
| REP 5.14 DADF Idler Motor Gedr                                          | 682 | REP 70.9 TIM Tray 3 Lift Shaft and Brake            | 746  |
| REP 5.15 DADF Document Set Sensor 1.                                    | 683 | REP 70.10 TIM Iray 4 Lift Shart and Brake           | 749  |
| REP 5.16 Interlock Switch and Bracket Assembly                          | 684 | REP 70.11 Tray 1 Assembly                           | 751  |
| REP 5.17 Registration Motor Assembly.                                   | 684 | REPs 80 - Paper Transport                           | 752  |
| REP 5.18 DADF Feed and Takeaway Clutch                                  | 685 | REP 80.1 Iray 1 Feeder Assembly.                    | 752  |
| REP 5.19 DADF CIS Sensor Assembly.                                      | 686 | REP 80.2 Iray 1 Feed/Retard/Nudger Roll.            | 754  |
| REP 5.20 Retard Chute Assembly                                          | 687 | REP 80.3 Tray 2 Feeder Assembly (11M)               | 755  |
| REP 5.21 Out Chute Assembly                                             | 687 | REP 80.4 1TM PWB.                                   | 756  |
| REP 5.22 APS Sensors 1,2,3, Registration, and Pre-Registration Sensors. | 688 | REP 80.5 1TM Takeaway Motor                         | 757  |
| REP 5.23 Document Tray                                                  | 689 | REP 80.6 Tray 2 Feed/Retard/Nudger Roll (1TM)       | 758  |
| REP 5.24 Tray APS Sensors 1,2,3 and Document Set Sensor 2               | 690 | REP 80.7 Tray 2 Feeder Assembly (3TM)               | 759  |
| REP 5.25 Document Tray Sensor Harness                                   | 691 | REP 80.8 Tray 3 Feeder Assembly (3TM)               | 760  |
| REP 5.26 DADF Tray Size Sensor 1 and Size Sensor 2                      | 692 | REP 80.9 Tray 4 Feeder Assembly (3TM)               | 762  |
| REP 5.27 DADF Exit Sensor                                               | 694 | REP 80.10 3TM PWB                                   | 763  |
| REP 5.28 DADF Retard CRU Cover, Roll, and Shaft Assembly                | 694 | REP 80.11 3TM Takeaway Motor                        | 764  |
| REPs 10 - Print Transportation and Fusing                               | 695 | REP 80.12 Tray 2/3/4 Feed/Retard/Nudger Roll (3TM)  | 765  |
| REP 10.1 Exit 1 OCT Assembly                                            | 695 | REP 80.13 STM PWB                                   | 766  |
| REP 10.2 Exit 2 Roll                                                    | 696 | REP 80.14 STM Takeaway Motor                        | 767  |
| REP 10.3 Fuser Removal                                                  | 699 | REP 80.15 Tray 2 Feed/Retard/Nudger Roll (STM)      | 768  |
| REP 10.4 Fuser Fan Duct Assembly                                        | 700 | REP 80.16 Bypass Tray Nudger/Feed Roll              | 769  |
| REP 10.5 Fuser Fan                                                      | 701 | REP 80.17 Bypass Tray Retard Pad                    | 772  |
| REP 10.6 Rear Duct Fuser B                                              | 702 | REP 80.18 L/H Cover.                                | 773  |
| REPs 28 - Covers                                                        | 702 | REP 80.19 Registration Transport Assembly           | 775  |
| REP 28.1 Front Cover                                                    | 703 | REP 80.20 Registration Roll                         | 776  |
| REP 28.2 Inner Cover                                                    | 703 | REP 80.21 HCF Feeder                                | 778  |
|                                                                         |     |                                                     |      |

| REP 80.22 HCF Feed. Nudger and Retard Rolls.             | 779  |  |  |  |
|----------------------------------------------------------|------|--|--|--|
| REP 80 23 HCE Feed Shaft Assembly                        | 780  |  |  |  |
| REP 80.24 HCE Retard Lever Spring                        | 780  |  |  |  |
| REP 80.25 HCF Nudger Bracket/Nudger Lever/Torsion Spring | 781  |  |  |  |
| REP 80.26 HCF Takegway Roll                              | 782  |  |  |  |
| REP 80.27 HCF Faed/lift Motor                            | 783  |  |  |  |
|                                                          | 705  |  |  |  |
| REP 80.20 TIM DIVE DEL.                                  | 704  |  |  |  |
| REP 80.29 THUY 4 Lower reed Chute (TTM)                  | 705  |  |  |  |
| REP 80.30 TTM Chule                                      | 700  |  |  |  |
| REP 80.31 Tray 4 Opper Feed Chute (TTM).                 | /8/  |  |  |  |
| REP 80.32 Tray 4 Transport Assembly Nip Rolls (TTM)      | 788  |  |  |  |
| REP 80.33 Tray 2 Feeder Assembly (TTM).                  | /89  |  |  |  |
| REP 80.34 Iray 3 Feeder Assembly (ITM).                  | 791  |  |  |  |
| REP 80.35 Tray 4 Feeder Assembly (TTM)                   | /93  |  |  |  |
| REP 80.36 Tray 2 Feed Out Sensor (TTM)                   | 794  |  |  |  |
| REP 80.37 Takeaway Motor 2 Assembly (TTM)                | 795  |  |  |  |
| REP 80.38 Tray 2 and 3 Feed/Retard/Nudger Roll (TTM)     | 796  |  |  |  |
| REP 80.39 Tray 4 Feed/Retard/Nudger Roll (TTM)           | 797  |  |  |  |
| REP 80.40 Transfer Gear (TTM)                            | 798  |  |  |  |
| REP 80.41 TTM Takeaway Rolls and Bearings                | 799  |  |  |  |
| REP 80.42 TTM PWB                                        | 801  |  |  |  |
| REPs 90 - Xerographics                                   | 802  |  |  |  |
| REP 90.1 Developer Unit (Y, M, C, K)                     | 803  |  |  |  |
| REP 90 2 Dispenser Drive (VM)                            | 805  |  |  |  |
| DED 00 3 Disponsor Drive (CK)                            | 806  |  |  |  |
| DEP 00,4 Dispenser (VM C K)                              | 808  |  |  |  |
| PED 00 5 Doveloper                                       | 000  |  |  |  |
| REP 90.5 Develope1                                       | 010  |  |  |  |
|                                                          | 014  |  |  |  |
|                                                          | 010  |  |  |  |
| REP 90.8 2nd BTR Roll                                    | 816  |  |  |  |
| REP 90.9 MOB ADC Assembly                                | 817  |  |  |  |
| REP 90.10 Belt Cleaner Blade                             | 819  |  |  |  |
| REP 90.11 IBT Belt.                                      | 821  |  |  |  |
| REP 90.12 Drum Cartridge (Y, M, C, K)                    | 826  |  |  |  |
| ADJs 5 - DADF                                            | 826  |  |  |  |
| ADJs Not Listed for External Accessory Devices           | 826  |  |  |  |
| ADJ 5.1 DADF Lead Edge Skew                              | 826  |  |  |  |
| ADJ 5.2 DADF Side Edge Registration                      | 828  |  |  |  |
| ADJ 5.3 DADF Lead Edge Registration                      | 830  |  |  |  |
| ADJ 5.4 Input Document Skew                              | 831  |  |  |  |
| ADJs 60 - İmaging                                        | 833  |  |  |  |
| ADJ 60.1 Full/Half Rate Carriage Position Adjustment     | 833  |  |  |  |
| ADJ 60.2 IIT Lead Edge Registration                      | 836  |  |  |  |
| ADJ 60 3 JIT Side Edge Registration                      | 836  |  |  |  |
| ADI 60 4 IIT Image Ratio                                 | 837  |  |  |  |
| ADI 60 5 Ontics Cleaning Procedure                       | 838  |  |  |  |
| AD 60.6 CDD Lens Ontical Axis Correction                 | 839  |  |  |  |
| ADI 60.7 Image Position                                  | 840  |  |  |  |
| ADIs 90 Yerographics                                     |      |  |  |  |
| ADI 90 1 Edge Ergse Adjustment                           | 8/.1 |  |  |  |
| ADI 90.1 Luye Liuse Aujustilielit                        | Q/.1 |  |  |  |
| ADJ 30.2 Mulking Netrestian Automatic                    | 041  |  |  |  |
| ADJ 90.5 COLOI CUILDIGLION - AULOMALIC                   | 042  |  |  |  |
| אטן אינע כווט במווטרמווט - אמעמרכפמ                      | 04Z  |  |  |  |

648

# **REPs Not Listed for External Accessory Devices**

- **CAUTION:** Attached devices may have external service manuals for troubleshooting. The following service manuals are external to this service manual and can be referenced when required, GSN Library # 17020.
  - Global A Integrated Office Finisher 2FA Part Number 705P01445
  - Global B Office Finisher EZK Part Number 705P01448

# REP 1.1 HVPS Parts List on PL 1.10

#### Removal

Note: A video of this procedure is available on the EDOC. The video is accessible from the Library menu of the Service Interface, if present. Alternatively, access the videos from the PWS://Xerox/Edoc/[product]/chtml/Videos folder.

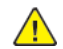

**WARNING:** Switch off the electricity to the machine. Refer to **GP 10**. Disconnect the power cord from the customer supply while performing tasks that do not need electricity. Electricity can cause death or injury. Moving parts can cause injury.

DANGER : Mettez la machine hors tension. Reportez-vous à GP 10 . Déconnectez le cordon d'alimentation de l'alimentation du client lorsque vous réalisez des tâches qui ne nécessitent pas d'électricité. L'électricité peut être à l'origine de blessures, voire d'un accident mortel. Les pièces amovibles peuvent être à l'origine de blessures.

AVVERTENZA: Spegnere la macchina. Vedere GP 10. Scollegare il cavo di alimentazione dall'alimentatore quando si eseguono attività che non richiedono elettricità. L'elettricità può causare morte o lesioni personali. Le parti in movimento possono causare lesioni personali.

VORSICHT: Schalten Sie die Stromversorgung der Maschine ab. Siehe auch GP 10. Ziehen Sie das Stromkabel ab, wenn Sie Aufgaben ausführen, für die keine Stromversorgung benötigt wird. Stromschläge können Todesfällen oder Verletzungen verursachen. Bewegliche Teile können zu Verletzungen führen.

AVISO: Apague la electricidad de la máquina. Consulte el GP 10. Desconecte el cable de alimentación eléctrica de la toma de pared mientras esté realizando tareas que no necesiten corriente. La electricidad puede causar daños o la muerte. Las partes móviles pueden causar daños.

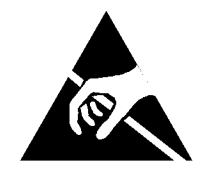

#### Figure 1 ESD Symbol

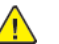

**CAUTION:** Observe ESD procedures during this procedure.

- 1. Remove the right cover, REP 28.3.
- 2. Remove the HVPS, Figure 2.
  - a. Disconnect the connector (1).
  - b. Remove the screws (2).
  - c. Remove the HVPS (3).

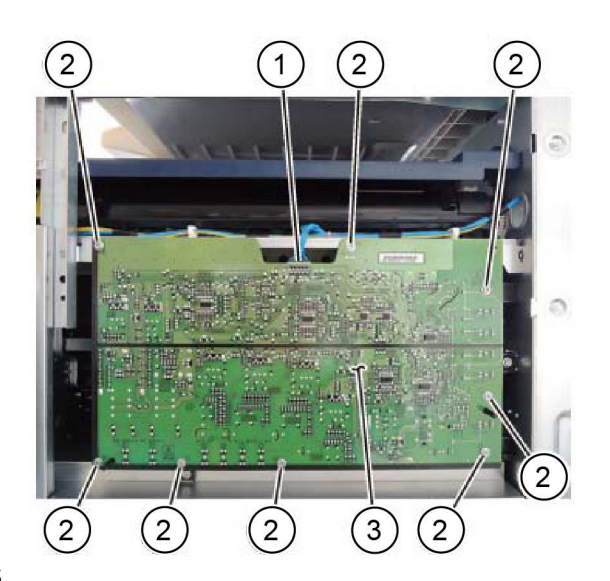

Figure 2 HVPS

# Replacement

The replacement is the reverse of the removal procedure.

# **REP 1.2 Drive PWB**

Parts List on PL 1.10

# Removal

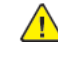

C-1-0600-A

**WARNING:** Switch off the electricity to the machine. Refer to **GP 10**. Disconnect the power cord from the customer supply while performing tasks that do not need electricity. Electricity can cause death or injury. Moving parts can cause injury.

DANGER : Mettez la machine hors tension. Reportez-vous à GP 10 . Déconnectez le cordon d'alimentation de l'alimentation du client lorsque vous réalisez des tâches qui ne nécessitent pas d'électricité. L'électricité peut être à l'origine de blessures, voire d'un accident mortel. Les pièces amovibles peuvent être à l'origine de blessures.

AVVERTENZA: Spegnere la macchina. Vedere GP 10. Scollegare il cavo di alimentazione dall'alimentatore quando si eseguono attività che non richiedono elettricità. L'elettricità può causare morte o lesioni personali. Le parti in movimento possono causare lesioni personali.

VORSICHT: Schalten Sie die Stromversorgung der Maschine ab. Siehe auch GP 10. Ziehen Sie das Stromkabel ab, wenn Sie Aufgaben ausführen, für die keine Stromversorgung benötigt wird. Stromschläge können Todesfällen oder Verletzungen verursachen. Bewegliche Teile können zu Verletzungen führen.

AVISO: Apague la electricidad de la máquina. Consulte el GP 10. Desconecte el cable de alimentación eléctrica de la toma de pared mientras esté realizando tareas que no necesiten corriente. La electricidad puede causar daños o la muerte. Las partes móviles pueden causar daños.

Note: Serial No., Product No. and billing information are stored in the following parts.

- EEP ROM on ESS PWB
- Memory on ESS PWB
- Memory on Drive PWB

#### Note: About the Diag screen dC132 displayed after parts replacement Table 1 Parts replacement

| Diag screen (DC132) | Parts to be replaced |
|---------------------|----------------------|
| IOT                 | MCU Drive PWB        |
| SYS1                | ESS PWB              |
| SYS2                | ESS PWB              |

Note: Backup the NVM data before replacing the drive PWB. (Refer to dC363 Backup and Restore NVM Values)

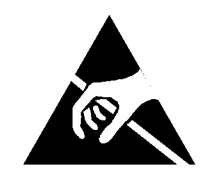

Service Manual

#### Figure 1 ESD Symbol

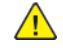

**CAUTION:** Observe ESD procedures during this procedure.

**CAUTION:** When installing a new drive PWB and a new ESS PWB at the same time, first install the new ESS PWB, then switch on the machine, GP 10. If the new ESS PWB installation is successful, switch off the machine, then install the new drive PWB.

- 1. If possible, record the current software level by either:
  - Printing the configuration report, GP 14.
  - From the user interface Home screen, touch Device, then About. Scroll down to view the Software Version.
- 2. Remove the upper rear cover, REP 28.5.
- 3. Remove the lower rear cover, REP 28.6.
- 4. Carefully disconnect the ribbon cable (1) by releasing the side clips, Figure 2.

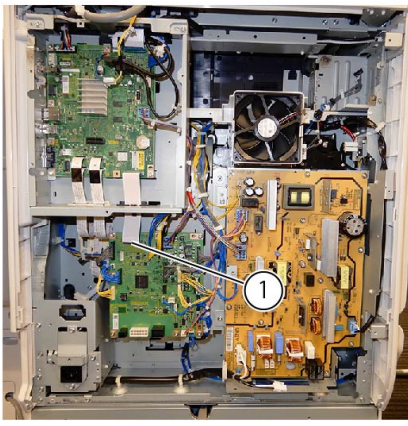

Figure 2 Ribbon cable

5. Disconnect all connectors from the drive PWB (1), Figure 3.

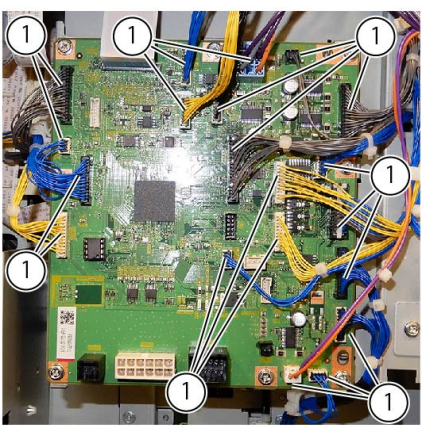

#### Figure 3 Connectors

6. Remove 8 screws (1), then the drive PWB (2), Figure 4.

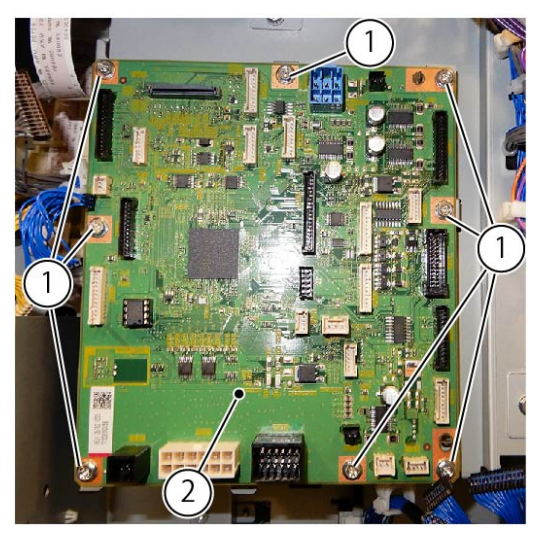

Figure 4 Drive PWB removal

**Note:** After replacing the MCU Drive PWB, perform dC675 Registration Control Setup Cycle, then dC940 Procon ON Print.

**Note:** After installing the MCU Drive PWB, restore the NVM data that has been backed up previously. (Refer to dC363 Backup and Restore NVM Values)

## Replacement

- 1. The replacement is the reverse of the removal procedure.
- 2. Ensure that the device ID and billing data is correct, perform dC132.

3. Check the machines current software level against the software level recorded prior to installation of the new drive PWB. If necessary, reload the software, GP 4.

# REP 1.3 LVPS Parts List on PL 1.10

# Removal

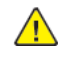

**WARNING:** Switch off the electricity to the machine. Refer to **GP 10**. Disconnect the power cord from the customer supply while performing tasks that do not need electricity. Electricity can cause death or injury. Moving parts can cause injury.

DANGER : Mettez la machine hors tension. Reportez-vous à GP 10 . Déconnectez le cordon d'alimentation de l'alimentation du client lorsque vous réalisez des tâches qui ne nécessitent pas d'électricité. L'électricité peut être à l'origine de blessures, voire d'un accident mortel. Les pièces amovibles peuvent être à l'origine de blessures.

AVVERTENZA: Spegnere la macchina. Vedere GP 10. Scollegare il cavo di alimentazione dall'alimentatore quando si eseguono attività che non richiedono elettricità. L'elettricità può causare morte o lesioni personali. Le parti in movimento possono causare lesioni personali.

VORSICHT: Schalten Sie die Stromversorgung der Maschine ab. Siehe auch GP 10. Ziehen Sie das Stromkabel ab, wenn Sie Aufgaben ausführen, für die keine Stromversorgung benötigt wird. Stromschläge können Todesfällen oder Verletzungen verursachen. Bewegliche Teile können zu Verletzungen führen.

AVISO: Apague la electricidad de la máquina. Consulte el GP 10. Desconecte el cable de alimentación eléctrica de la toma de pared mientras esté realizando tareas que no necesiten corriente. La electricidad puede causar daños o la muerte. Las partes móviles pueden causar daños.

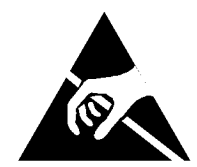

#### Figure 1 ESD Symbol

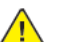

**CAUTION:** Observe ESD procedures during this procedure.

- 1. Remove the upper rear cover, REP 28.5.
- 2. Remove the lower rear cover, REP 28.6.
- 3. Disconnect all connectors from the LVPS, Figure 2.

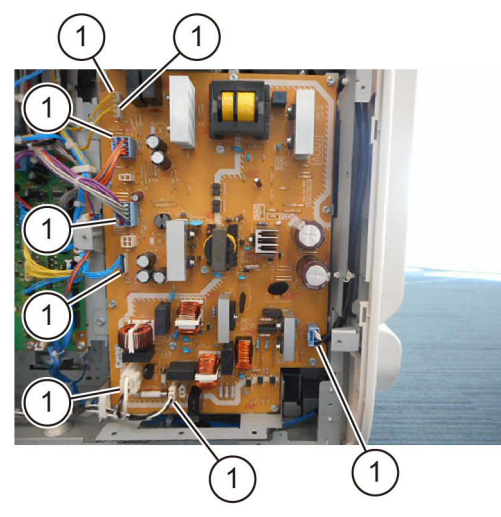

#### Figure 2 Connectors

- 4. Remove the LVPS, Figure 3 :
  - a. Remove 12 screws (1).
  - b. Release the stand off (2), then remove the LVPS (3).

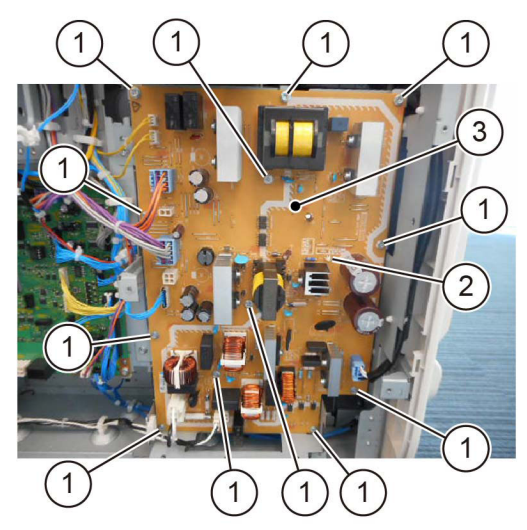

Figure 3 LVPS removal

## Replacement

The replacement is the reverse of the removal procedure.

# **REP 1.4 LVPS Assembly**

Parts List on PL 1.10

# Removal

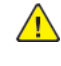

**WARNING:** Switch off the electricity to the machine. Refer to **GP 10**. Disconnect the power cord from the customer supply while performing tasks that do not need electricity. Electricity can cause death or injury. Moving parts can cause injury.

DANGER : Mettez la machine hors tension. Reportez-vous à GP 10 . Déconnectez le cordon d'alimentation de l'alimentation du client lorsque vous réalisez des tâches qui ne nécessitent pas d'électricité. L'électricité peut être à l'origine de blessures, voire d'un accident mortel. Les pièces amovibles peuvent être à l'origine de blessures.

AVVERTENZA: Spegnere la macchina. Vedere GP 10. Scollegare il cavo di alimentazione dall'alimentatore quando si eseguono attività che non richiedono elettricità. L'elettricità può causare morte o lesioni personali. Le parti in movimento possono causare lesioni personali.

VORSICHT: Schalten Sie die Stromversorgung der Maschine ab. Siehe auch GP 10. Ziehen Sie das Stromkabel ab, wenn Sie Aufgaben ausführen, für die keine Stromversorgung benötigt wird. Stromschläge können Todesfällen oder Verletzungen verursachen. Bewegliche Teile können zu Verletzungen führen.

AVISO: Apague la electricidad de la máquina. Consulte el GP 10 . Desconecte el cable de alimentación eléctrica de la toma de pared mientras esté realizando tareas que no necesiten corriente. La electricidad puede causar daños o la muerte. Las partes móviles pueden causar daños.

# (1)

#### Figure 1 ESD Symbol

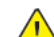

**CAUTION:** Observe ESD procedures during this procedure.

- 1. Remove the upper rear cover, REP 28.5.
- 2. Remove the lower rear cover, REP 28.6.
- 3. Prepare to remove the LVPS assembly, Figure 2 :
  - a. Disconnect eight connectors (1).
  - b. Release the harness from the clamp (2).
  - c. Remove both harness clamps (3) from the frame.

C-1-0009-A

C-1-0008-A

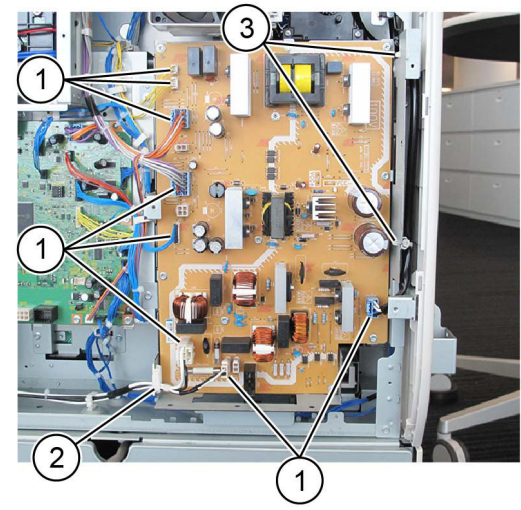

#### **Figure 2 Preparation**

4. Remove four screws (1), then the LVPS assembly (2), Figure 3.

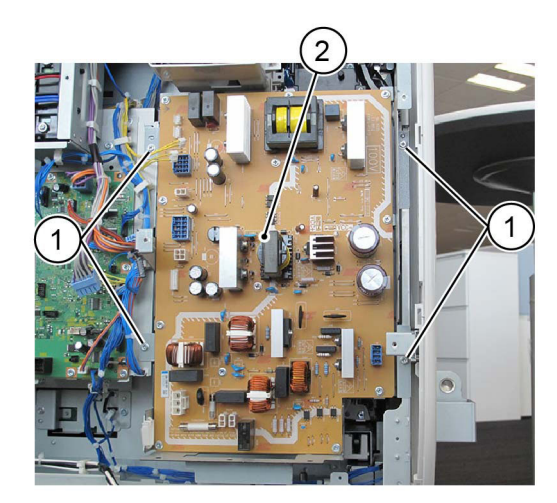

#### Figure 3 LVPS removal

#### Replacement

654

- 1. The replacement is the reverse of the removal procedure.
- 2. Ensure the smaller 2 pin connector is connected to PJ3, not PJ4.

# **REP 1.5 Drive PWB Bracket**

Parts List on PL 1.10

## Removal

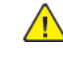

**WARNING:** Switch off the electricity to the machine. Refer to **GP 10**. Disconnect the power cord from the customer supply while performing tasks that do not need electricity. Electricity can cause death or injury. Moving parts can cause injury.

DANGER : Mettez la machine hors tension. Reportez-vous à GP 10 . Déconnectez le cordon d'alimentation de l'alimentation du client lorsque vous réalisez des tâches qui ne nécessitent pas d'électricité. L'électricité peut être à l'origine de blessures, voire d'un accident mortel. Les pièces amovibles peuvent être à l'origine de blessures.

AVVERTENZA: Spegnere la macchina. Vedere GP 10. Scollegare il cavo di alimentazione dall'alimentatore quando si eseguono attività che non richiedono elettricità. L'elettricità può causare morte o lesioni personali. Le parti in movimento possono causare lesioni personali.

VORSICHT: Schalten Sie die Stromversorgung der Maschine ab. Siehe auch GP 10. Ziehen Sie das Stromkabel ab, wenn Sie Aufgaben ausführen, für die keine Stromversorgung benötigt wird. Stromschläge können Todesfällen oder Verletzungen verursachen. Bewegliche Teile können zu Verletzungen führen.

AVISO: Apague la electricidad de la máquina. Consulte el GP 10. Desconecte el cable de alimentación eléctrica de la toma de pared mientras esté realizando tareas que no necesiten corriente. La electricidad puede causar daños o la muerte. Las partes móviles pueden causar daños.

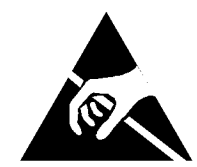

#### Figure 1 ESD Symbol

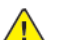

**CAUTION:** Observe ESD procedures during this procedure.

- 1. Remove the upper rear cover, REP 28.5.
- 2. Remove the lower rear cover, REP 28.6.
- 3. Carefully disconnect the ribbon cable (1) by releasing the side clips, Figure 2.

C-1-0012-A

C-1-0011-A

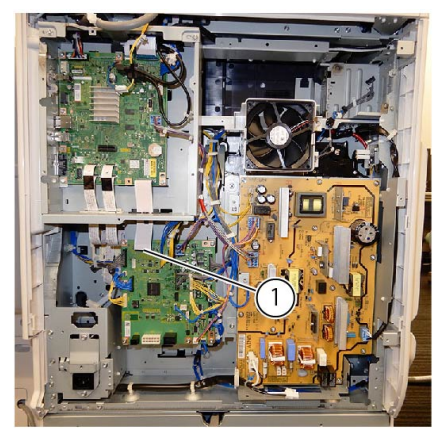

Figure 2 Ribbon cable

4. Disconnect all connectors from the drive PWB (1), Figure 3.

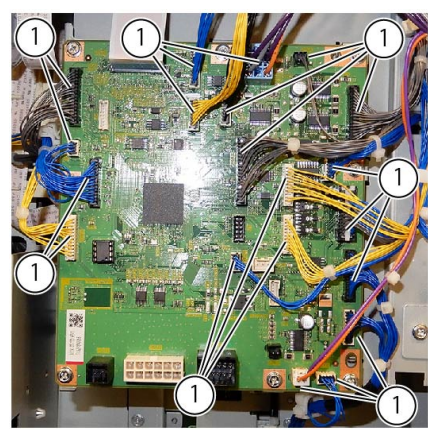

Figure 3 Connectors

5. Remove two lower screws (1), Figure 4.

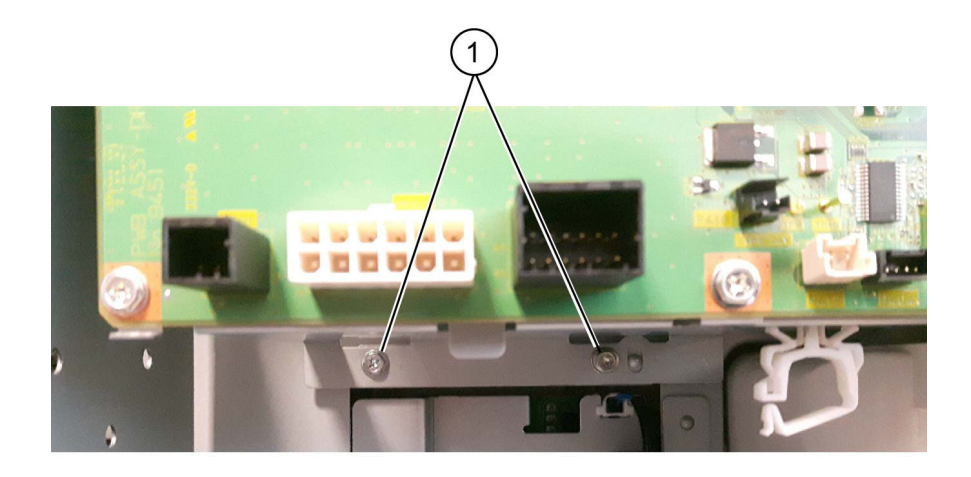

C-1-0601-A

#### Figure 4 Drive PWB lower screws

- 6. Remove the drive PWB assembly, Figure 5.
  - a. Remove the screw connected to the harness upper bracket (1).
  - b. Remove two upper screws (2) and then the drive PWB assembly (3).

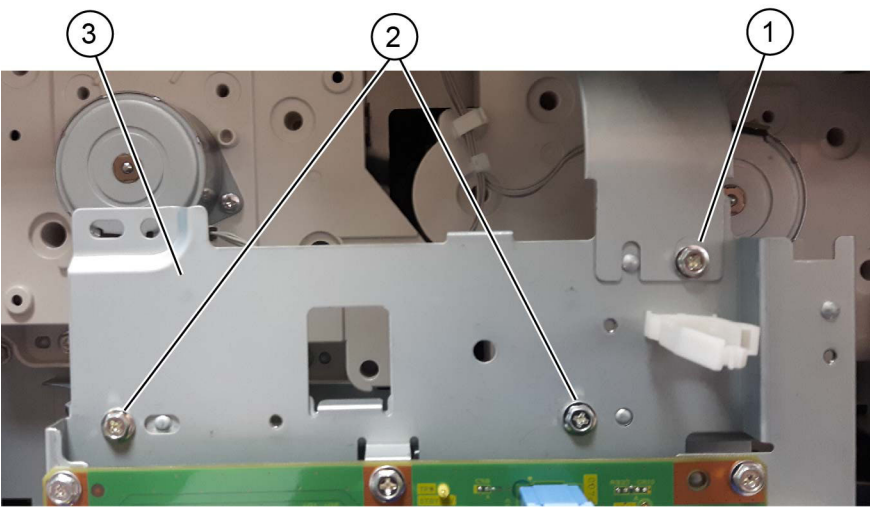

C-1-0602-A

Figure 5 Drive PWB upper screws and drive PWB removal

# Replacement

1. The replacement is the reverse of the removal procedure.

# **REP 2.1 User Interface Assembly**

Parts List on PL 2.05

#### Removal

Note: A video of this procedure is available on the EDOC. The video is accessible from the Library menu of the Service Interface, if present. Alternatively, access the videos from the PWS://Xerox/Edoc/[product]/chtml/Videos folder.

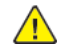

**WARNING:** Switch off the electricity to the machine. Refer to GP 10. Disconnect the power cord from the customer supply while performing tasks that do not need electricity. Electricity can cause death or injury. Moving parts can cause injury.

DANGER : Mettez la machine hors tension. Reportez-vous à GP 10 . Déconnectez le cordon d'alimentation de l'alimentation du client lorsque vous réalisez des tâches qui ne nécessitent pas d'électricité. L'électricité peut être à l'origine de blessures, voire d'un accident mortel. Les pièces amovibles peuvent être à l'origine de blessures.

AVVERTENZA: Spegnere la macchina. Vedere GP 10. Scollegare il cavo di alimentazione dall'alimentatore quando si eseguono attività che non richiedono elettricità. L'elettricità può causare morte o lesioni personali. Le parti in movimento possono causare lesioni personali.

VORSICHT: Schalten Sie die Stromversorgung der Maschine ab. Siehe auch GP 10. Ziehen Sie das Stromkabel ab, wenn Sie Aufgaben ausführen, für die keine Stromversorgung benötigt wird. Stromschläge können Todesfällen oder Verletzungen verursachen. Bewegliche Teile können zu Verletzungen führen.

AVISO: Apague la electricidad de la máquina. Consulte el GP 10. Desconecte el cable de alimentación eléctrica de la toma de pared mientras esté realizando tareas que no necesiten corriente. La electricidad puede causar daños o la muerte. Las partes móviles pueden causar daños.

- 1. If possible, record the current software level by either:
  - Printing the configuration report, GP 14.
  - From the user interface Home screen, touch Device, then About. Scroll down to view the Software Version.
- 2. Open the DADF.
- 3. Remove the ICCR cover, PL 2.05 Item 12.

**Note:** The ICCR cover is secured by 2 clips at the front.

- 4. Remove the upper cover, Figure 1 :
  - a. Remove 3 screws (1).
  - b. Remove the upper cover (2).

C-1-0516-A

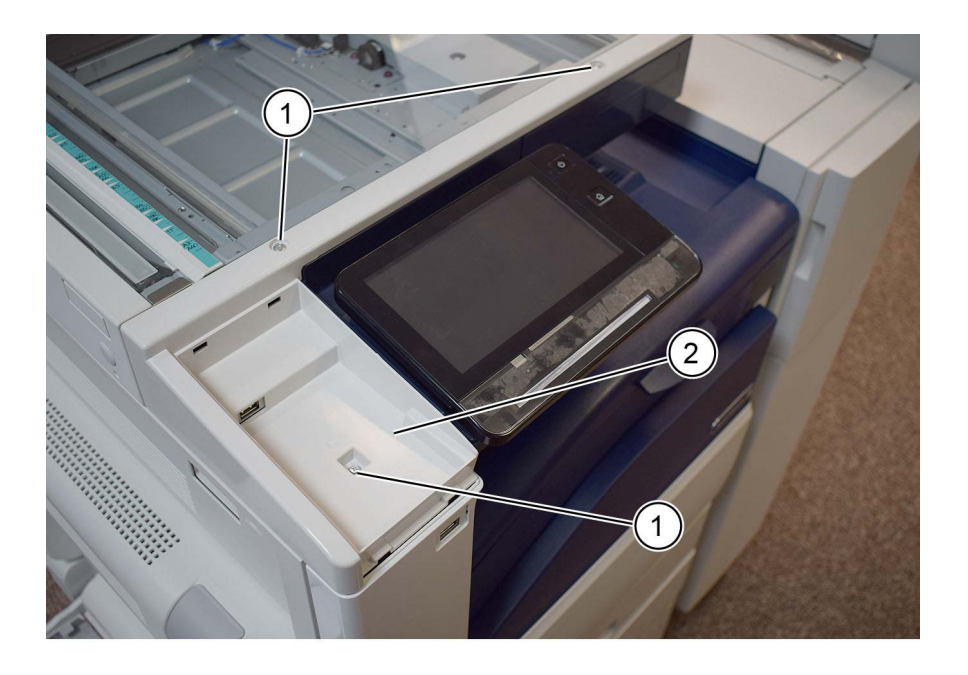

C-1-0515-A

#### Figure 1 Upper cover

- 5. Fully raise the UI assembly, then remove the cable cover, PL 2.05 Item 8.
- 6. Remove the inner cover, PL 2.05 Item 10.
- 7. Remove the UI assembly, Figure 2 :
  - a. Disconnect both connectors (1).
  - b. Remove 4 screws (2), then the UI assembly (3).

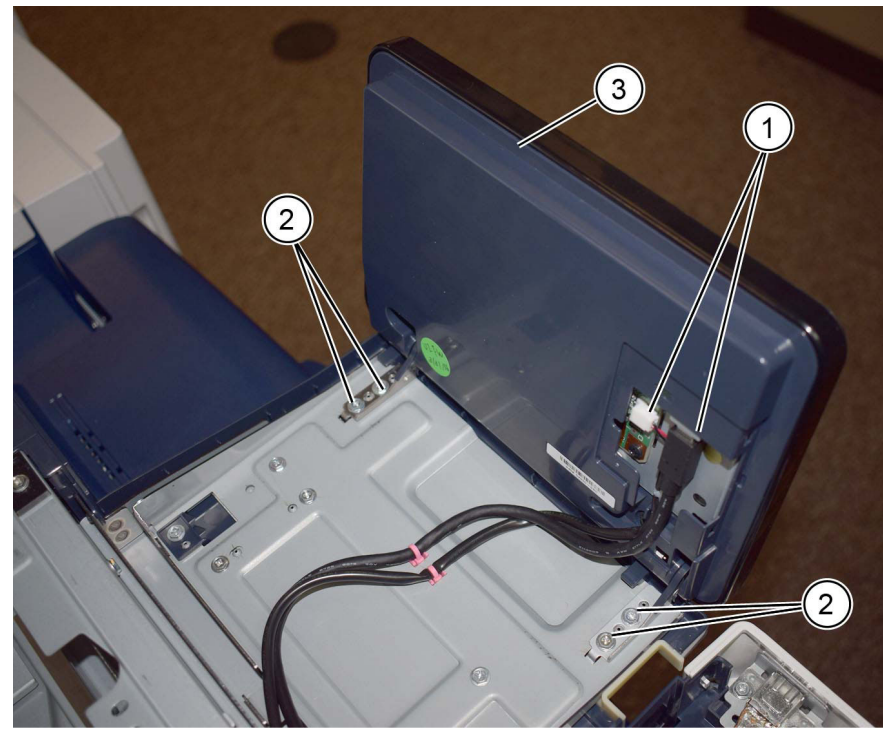

Figure 2 UI assembly removal

# Replacement

- 1. The replacement is the reverse of the removal procedure.
- 2. Check the machines current software level against the software level recorded prior to installation of the new user interface assembly. If necessary, reload the software, GP 4.

# REP 3.1 ESS PWB

Parts List on PL 3.10

# Removal

Note: A video of this procedure is available on the EDOC. The video is accessible from the Library menu of the Service Interface, if present. Alternatively, access the videos from the PWS://Xerox/Edoc/[product]/chtml/Videos folder.

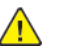

**WARNING:** Switch off the electricity to the machine. Refer to, **GP 10**. Disconnect the power cord from the customer supply while performing tasks that do not need electricity. Electricity can cause death or injury. Moving parts can cause injury.

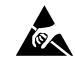

Figure 1 ESD Symbol

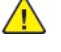

CAUTION: Observe ESD procedures during this procedure.

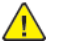

CAUTION: Do not touch the battery. Do not peel off the protective tape.

 $\wedge$ 

**CAUTION:** When installing a new ESS PWB and a new drive PWB at the same time, first install the new ESS PWB, then switch on the machine, GP 10. If the new ESS PWB installation is successful, switch off the machine, then install the new drive PWB.

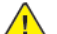

**CAUTION:** If possible, record the current software level by either:

- Printing a Configuration Report, GP 14.
- Or, from the user interface Home screen, touch **Device**, then **About**. Scroll down to view the **Software Version**.
- 1. Remove the upper rear cover, REP 28.5.
- 2. Remove the HDD assembly and cover shield, Figure 2:
  - a. Disconnect two connectors (1).
  - b. Release the lock tab (2), the remove the HDD assembly (3).
  - c. Remove two screws (4), then remove the cover shield (5).

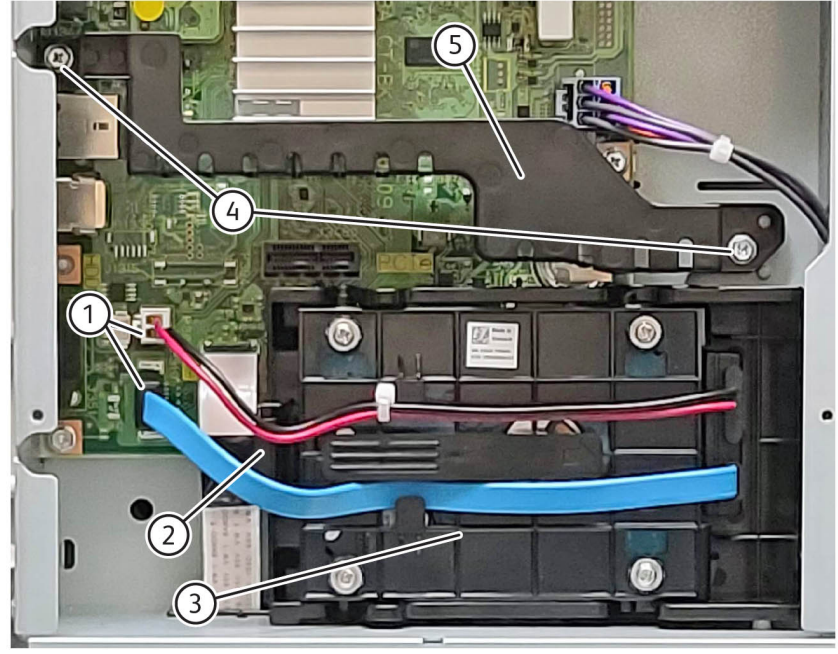

IIT-1-0001-A

#### Figure 2 HDD and cover shield removal

3. Remove the screw (1), then the HDD bracket (2), Figure 3.

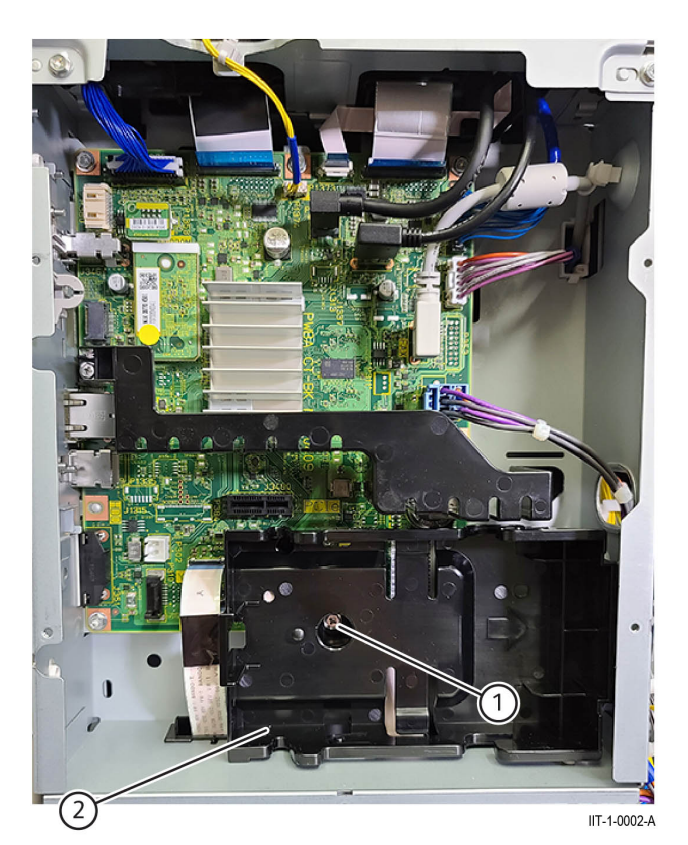

#### Figure 3 HDD bracket removal

4. Disconnect five lower FFC cables, Figure 4 :

Note the cable marked with a Y, M, C, K to the corresponding LPH.

- a. Lift the lock tab (1), then carefully pull straight out on the LPH FFC cable (2).
- b. Grasp, then carefully disconnect the ESS PWB to drive PWB FFC cable (1), by pulling the tab straight out.

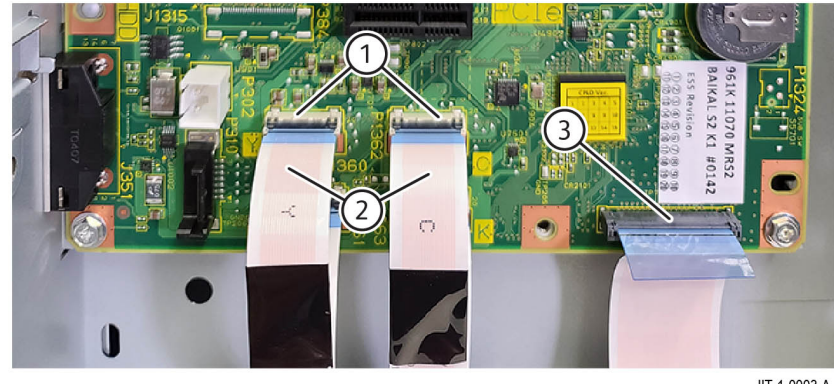

IIT-1-0003-A

#### Figure 4 Five lower FFC cable disconnect

#### 5. Disconnect three upper FFC cables, Figure 5:

- a. Grasp the tab of the ESS PWB to CCD FFC cable (1), then pull straight out.
- b. Press the lock tab (2), then carefully pull straight out on the tab of the ESS PWB to full rate carriage LED cable (3).
- c. Grasp the tab of the trans PWB to ESS PWB FFC contact cable (4), then pull straight out.

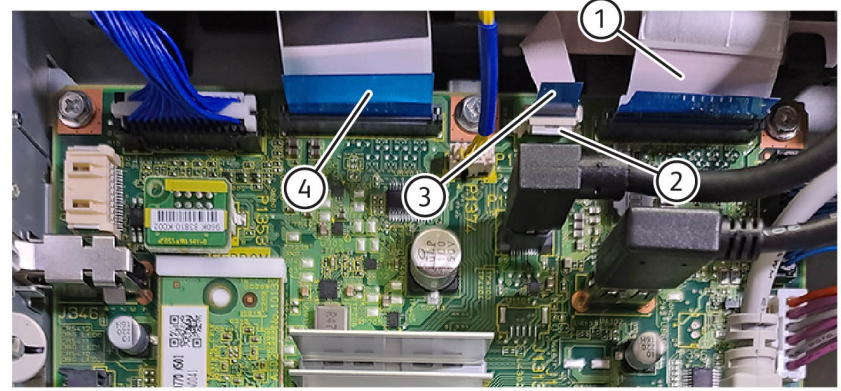

#### IIT-1-0004-A

# Figure 5 Upper FFC cable removal

660

6. Disconnect five harnesses (1) and three USB cables (2), Figure 6.

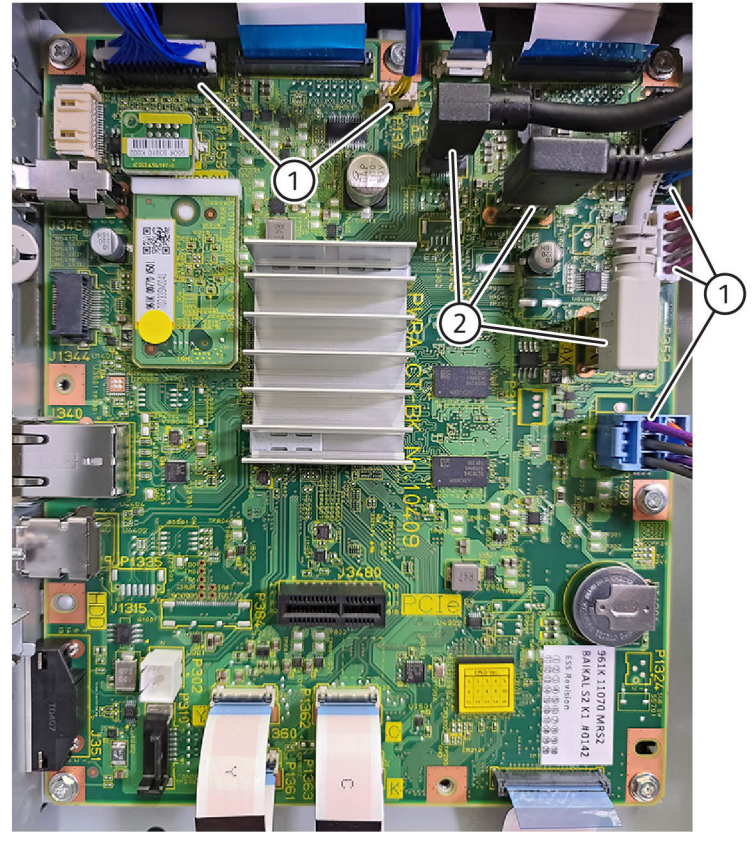

#### IIT-1-0005-A

## Figure 6 Harnesses and USB cables disconnect

- 7. ESS PWB right-side panel, Figure 7:
  - a. Disconnect the USB cable (1).
  - b. Remove the screw (2).
  - c. Remove the screw (3).
  - d. Remove two standoff posts (4).

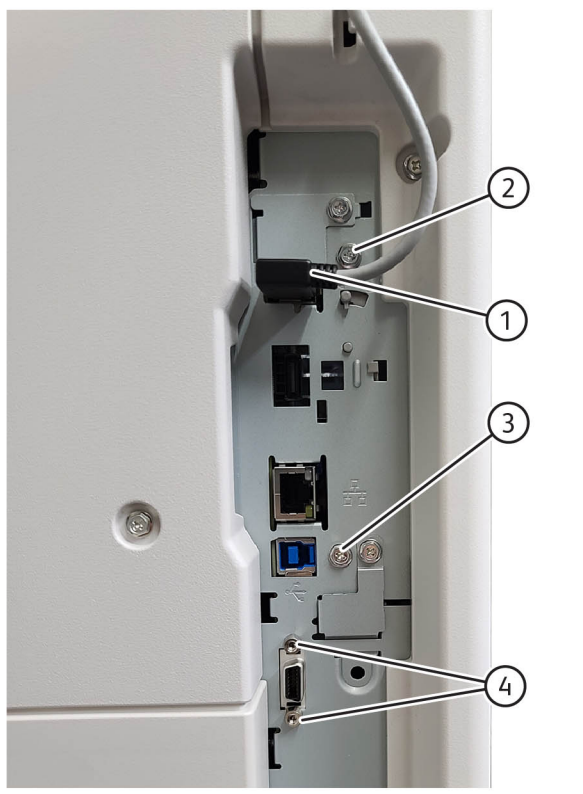

IIT-1-0006-A

# Figure 7 ESS PWB right-side panel disassembly

- 8. Remove the ESS PWB, Figure 8:
  - a. Remove six screws (1).
  - b. Remove the ESS PWB.

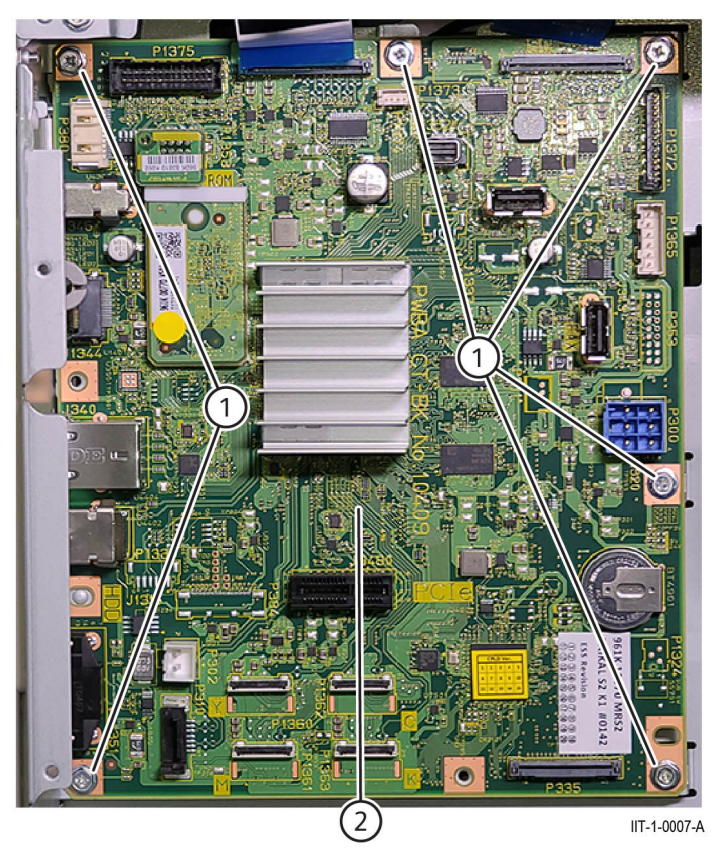

Figure 8 ESS PWB removal

# Replacement

The replacement is the reverse of the removal procedure.

# CAUTION:

- 1. Take care not to insert harness connectors at an angle as this could damage the PWB.
- 2. New ESS PWB installation, Figure 9:
  - a. Remove the EPROM assembly (1) and the EMMC assembly (2) from the old ESS PWB, then install it onto the new ESS PWB.

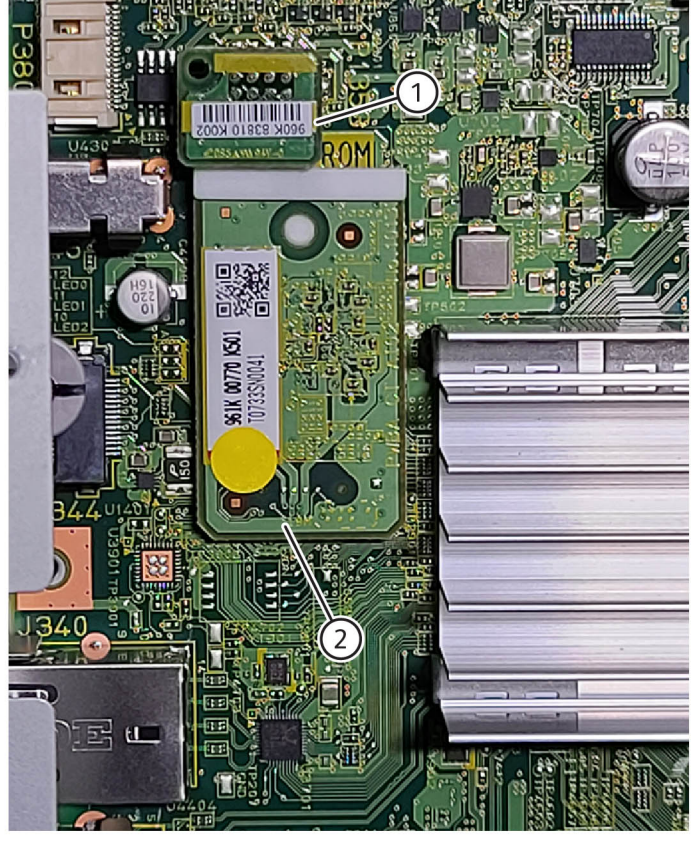

IIT-1-0008-A

#### Figure 9 EPROM and EMMC transfer

662

3. If the machine restarts in a fault state, typicaly fault code [124–346] or [124–348], verify the device ID and billing data are correct, perform dC132.

Note: Refer to RAP,124-346, 348, 354 Information Mismatch RAP

4. Check the machine's current software level against the software level recorded before installation of the new ESS PWB. Reload the software, GP 4if required.

# **REP 3.2 ESS PWB Chassis Assembly**

Parts List on PL 3.10

# Removal

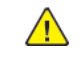

**WARNING:** Switch off the electricity to the machine. Refer to, **GP 10**. Disconnect the power cord from the customer supply while performing tasks that do not need electricity. Electricity can cause death or injury. Moving parts can cause injury.

#### Figure 1 ESD Symbol

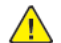

**CAUTION:** Observe ESD procedures during this procedure.

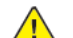

- **CAUTION:** Do not touch the battery. Do not peel off the protective tape.
- 1. Remove the upper rear cover, REP 28.5.
- 2. Remove the lower rear cover, REP 28.6.
- 3. Remove the ESS PWB, REP 3.1 ESS PWB.
- 4. Remove the RH top cover, PL 28.06 Item 2.
- 5. Remove the RH rear cover, PL 28.06 Item 3.
- 6. Remove the ESS upper panel, Figure 2.
  - a. Release the harnesses from the harness clamps (1), then remove the harnesses from the harness guide (2).
  - b. Remove two screws (3), then remove the harness guide (1) and upper panel (4) from the machine.
  - c. Disconnect the harness guide (1) from the upper panel (4).

**Note:** Carefully feed the FFC cables through the harness guide and upper panel while removing, leaving the TRANS PWB to ESS PWB FFC contact cable assembly, in the harness guide.

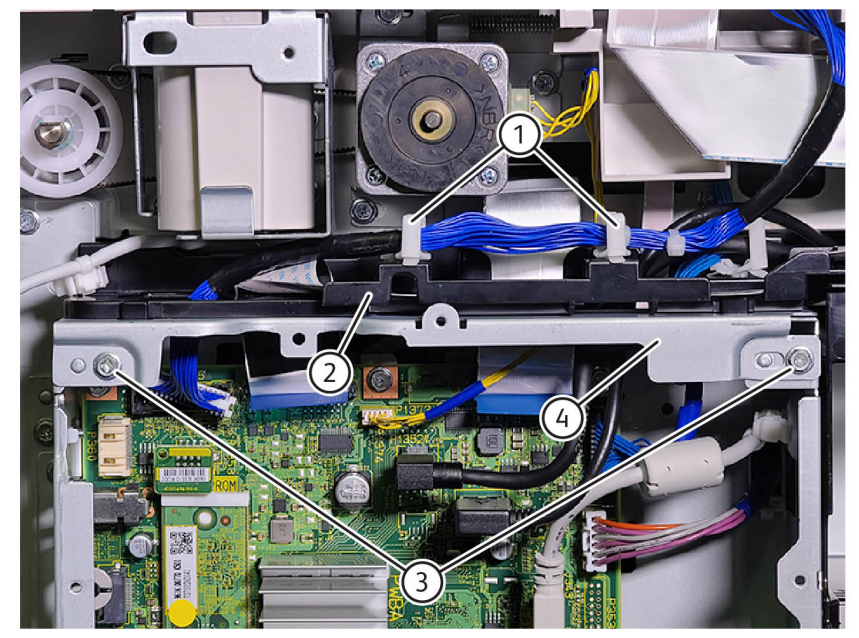

IIT-1-0009-A

## Figure 2 ESS upper panel removal

 $\wedge$ 

**CAUTION:** The ESS PWB to Full rate carriage LED cable is secured by a lock in the connector. Carefully, press the lock lever to release the cable while pulling the FFC cable straight out. Pressing too hard on the lock lever may cause the connector to break the soldier damaging the connection to the ESS PWB.

7. Carefully flex the corner of the right cover away from the machine, then remove the screw (1), Figure 3.

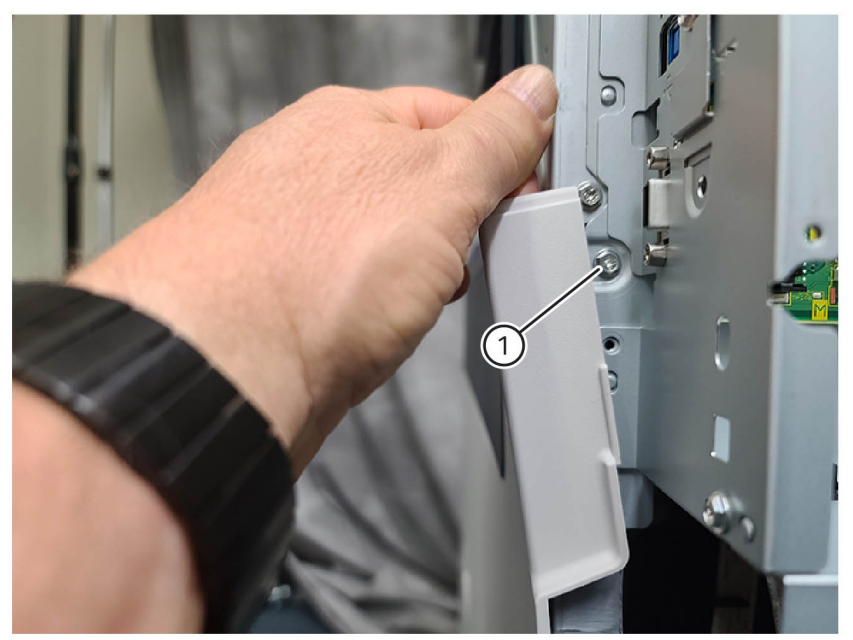

IIT-1-0010-A

## Figure 3 Lower right side panel screw

8. Remove four screws (1), Figure 4.

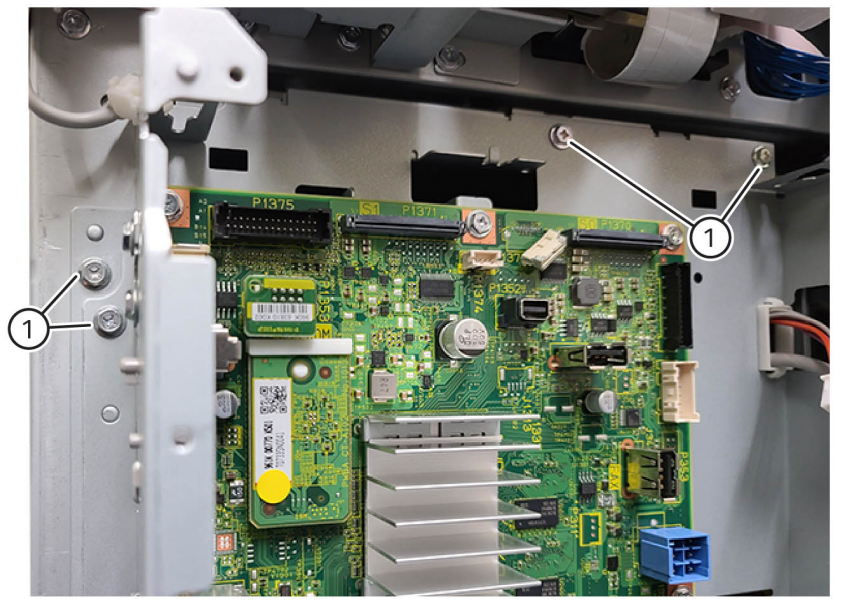

IIT-1-0011-A

# Figure 4 ESS PWB chassis assembly removal

9. Remove two screws (1) in the lower right corner of the chassis, Figure 5.

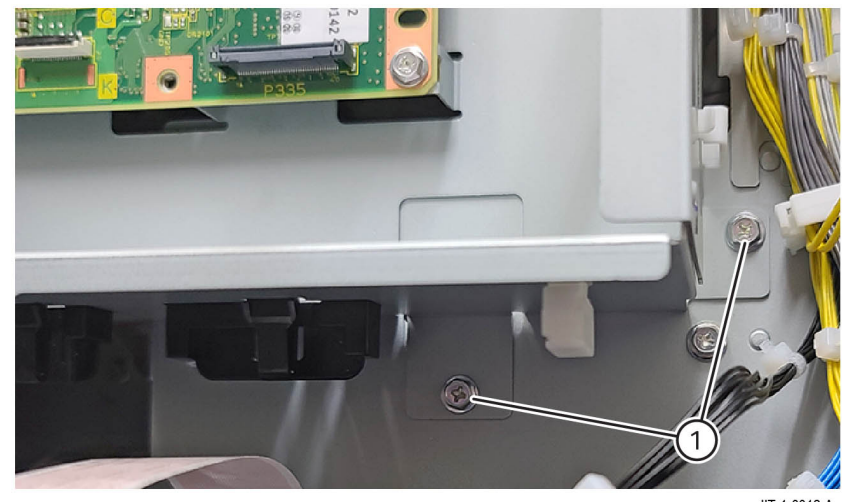

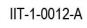

## Figure 5 Lower left screws

664

10. Release the FAX USB cable clamp (1) from the chassis, Figure 6.

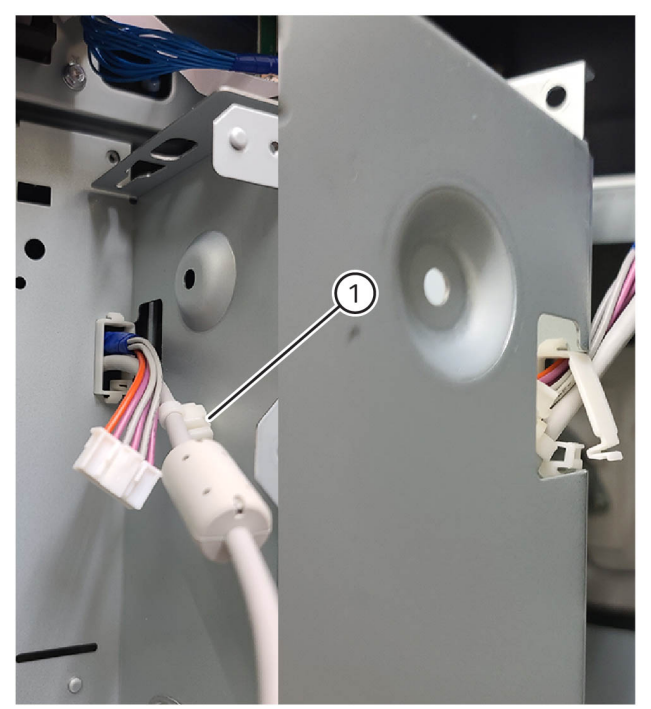

IIT-1-0013-A

#### Figure 6 USB cable and connector

11. Release the harness clamp (1) in the back side of the chassis, then remove the USB and harness from the chassis while removing the chassis from the machine, Figure 7.

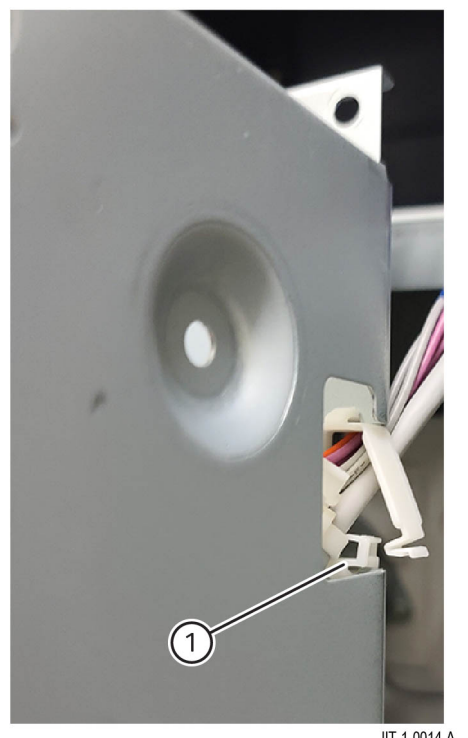

IIT-1-0014-A

Figure 7 Backside of the chassis harness clamp

#### Replacement

The replacement is the reverse of the removal procedure.

# **REP 3.3 EMMC Assembly**

Parts List on PL 3.10

## Removal

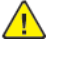

WARNING: Switch off the electricity to the machine. Refer to, GP 10. Disconnect the power cord from the customer supply while performing tasks that do not need electricity. Electricity can cause death or injury. Moving parts can cause injury.

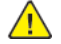

**CAUTION:** Observe ESD procedures during this procedure.

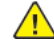

**CAUTION:** Do not touch the battery. Do not peel off the protective tape.

1. If possible, record the current software level by either:

- Printing a **Configuration Report**, GP 14.
- Or, from the user interface Home screen, touch Device, then About. Scroll down to view the Software Version.
- 2. Remove the upper rear cover, REP 28.5.
- 3. Remove the EMMC assembly (2) from the ESS PWB, Figure 1.

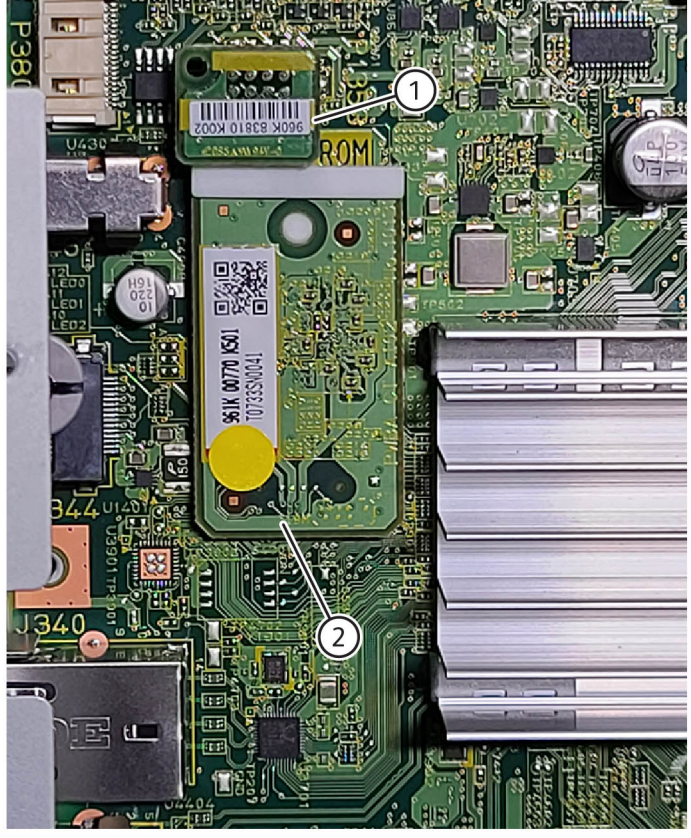

IIT-1-0008-A

## Figure 1 EMMC Removal

# Replacement

- 1. The replacement is the reverse of the removal procedure.
- 2. If the machine restarts in a fault state, typicaly fault code [124–346] or [124–348], verify the device ID and billing data are correct, perform dC132.

# **REP 5.1 DADF Removal**

Parts List on PL 5.05

#### Removal

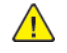

**WARNING:** Switch off the electricity to the machine. Refer to GP 10. Disconnect the power cord from the customer supply while performing tasks that do not need electricity. Electricity can cause death or injury. Moving parts can cause injury.

- 1. If a new DADF is to be installed, if possible, record the current software level by either:
  - Print a configuration report, GP 14.
  - From the user interface Home screen, touch Device, then About. Scroll down to view the Software Version.
- 2. Remove the upper rear cover, REP 28.5.
- 3. Reach in behind the upper panel and disconnect the ESS PWB to DADF PWB harness connector (1), then release the harness from the harness guide clamps, Figure 1.

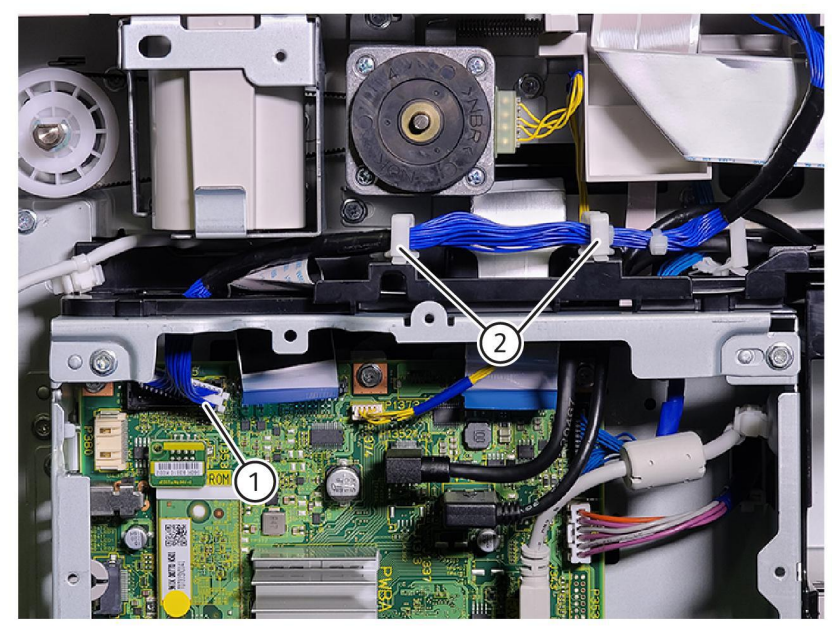

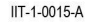

#### Figure 1 ESS PWB to DADF PWB harness disconnect

4. Disconnect the trans PWB to CIS FFC cable assembly from the trans PWB, Figure 2.

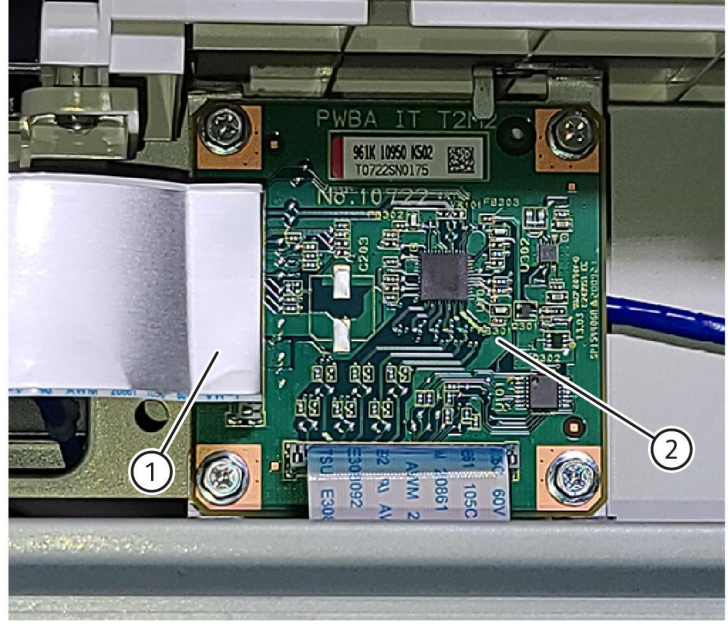

IIT-1-0016-A

#### Figure 2 Trans PWB to CIS FFC cable assembly disconnect

5. Lift the front of the document feeder to release the left and right counterbalances from the machine, then remove the DADF, Figure 3.

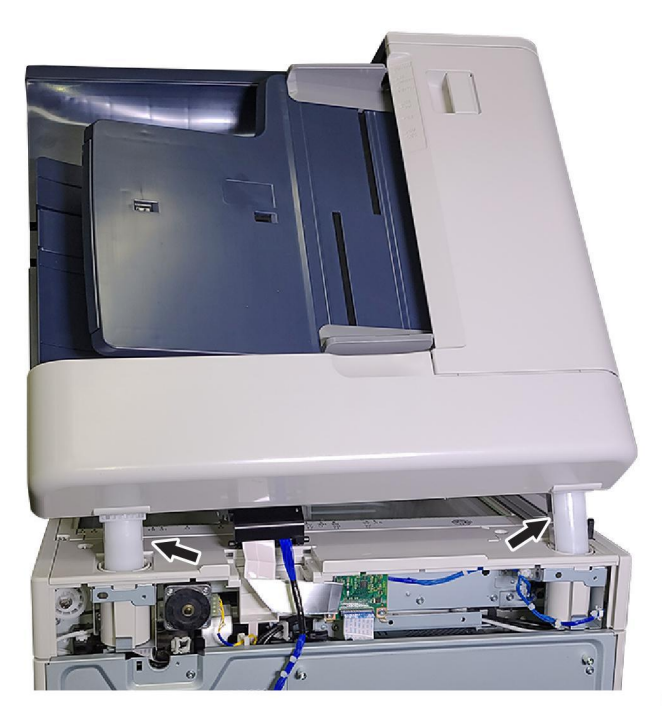

#### IIT-1-0017-A

#### Figure 3 DADF removal

#### Replacement

668

1. Replacement is the reverse of the removal procedure.

Note: If a new DADF is installed perform the steps that follow:

- a. Enter dC135 HFSI Counter. Reset the HFSI counters that follow:
  - Chain-Link: 955-806
  - Chain-Link: 955-807
  - Chain-Link: 955-808
  - Chain-Link: 955-810
  - Chain-Link: 955-812
  - Chain-Link: 955-826
  - Chain-Link: 955-828

Note: The list is located in tray 1, beneath the RAI cover, PL 70.05 Item 10.

b. Check the machine's current software level against the software level recorded prior to installation of the new DADF. If necessary, reload the software, GP 4.

# **REP 5.2 DADF Document Cushion**

Parts List on PL 5.05

## Removal

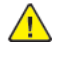

**WARNING:** Switch off the electricity to the machine. Refer to **GP 10**. Disconnect the power cord from the customer supply while performing tasks that do not need electricity. Electricity can cause death or injury. Moving parts can cause injury.

Note: The DADF document cushion is attached with double sided adhesive tape.

1. Peel off the DADF document cushion, Figure 1.

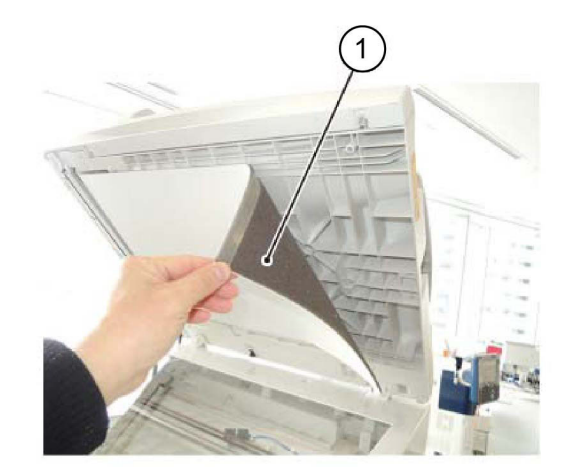

C-1-0034-A

#### Figure 1 Document cushion removal

#### Replacement

- 1. Attach the new DADF document cushion, Figure 2 :
  - a. Place the DADF document cushion (1) on the document glass.
  - b. Set the gaps (2) between the document cushion and the document guide (4) and the registration guide (5).
  - c. Slowly lower the DADF to adhere the DADF document cushion (3).

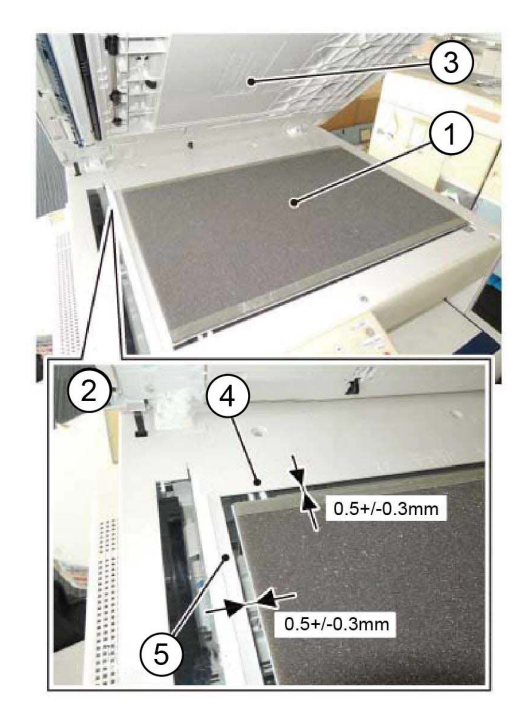

Figure 2 Document cushion installation

# **REP 5.3 DADF Rear Cover**

Parts List on PL 5.10

# Removal

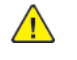

C-1-0035-A

**WARNING:** Switch off the electricity to the machine. Refer to GP 10. Disconnect the power cord from the customer supply while performing tasks that do not need electricity. Electricity can cause death or injury. Moving parts can cause injury.

1. Open the upper feeder assembly, then remove the DADF rear cover left screw (1), Figure 1.

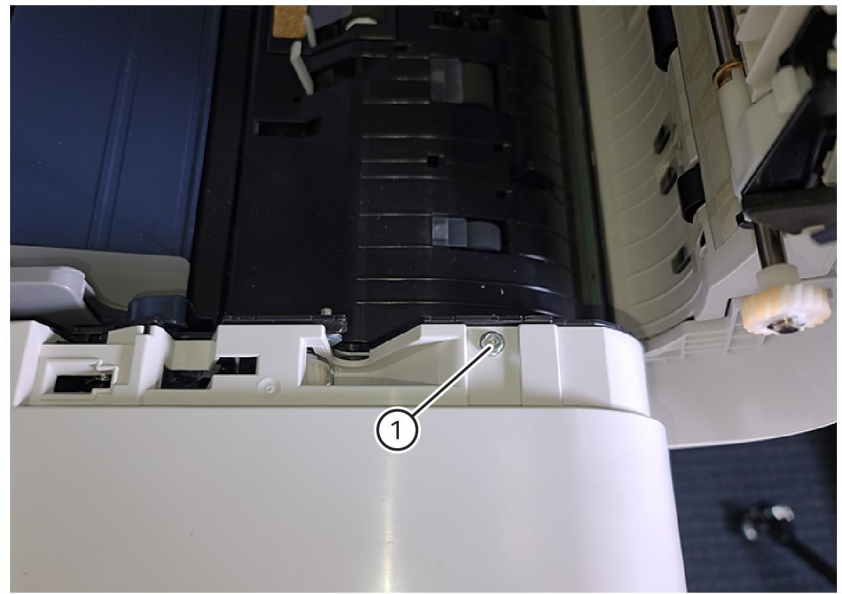

IIT-1-0018-A

#### Figure 1 DADF rear cover left screw removal

2. Raise the document tray, then remove the DADF rear cover right screw (1),Figure 2.

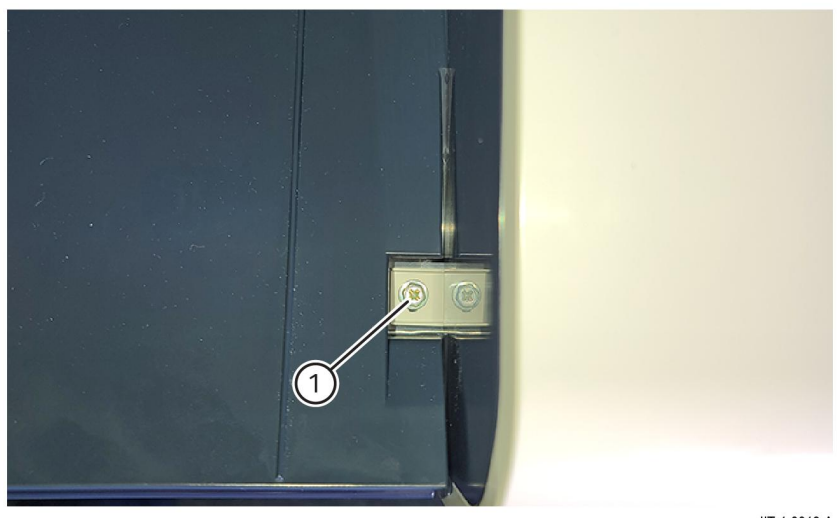

IIT-1-0019-A

Figure 2 Right screw removal

3. Release three hooks (1) securing the DADF rear cover, then remove the DADF rear cover, Figure 3.

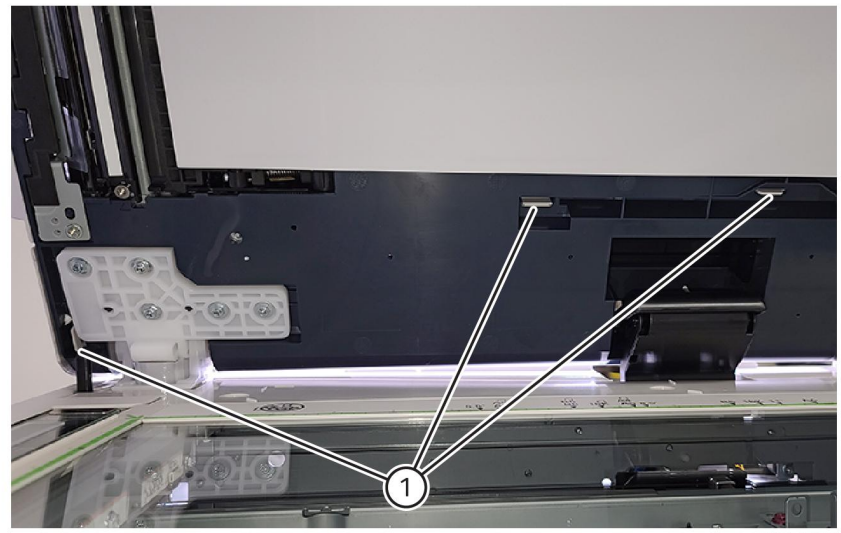

IIT-1-0020-A

## Figure 3 Hooks

#### Replacement

The replacement is the reverse of the removal procedure.

# **REP 5.4 DADF Front Cover**

Parts List on PL 5.10

# Removal

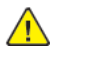

**WARNING:** Switch off the electricity to the machine. Refer to GP 10. Disconnect the power cord from the customer supply while performing tasks that do not need electricity. Electricity can cause death or injury. Moving parts can cause injury.

- 1. Open the upper feeder assembly.
- 2. Remove the DADF front cover, Figure 1:
  - a. Remove two screws (1) under the feeder.
  - b. Loosen three screws (2) under the DADF.
  - c. Remove the DADF front cover.

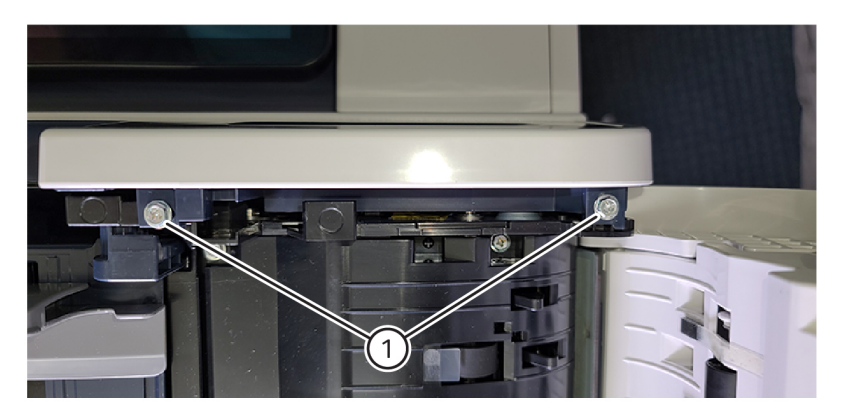

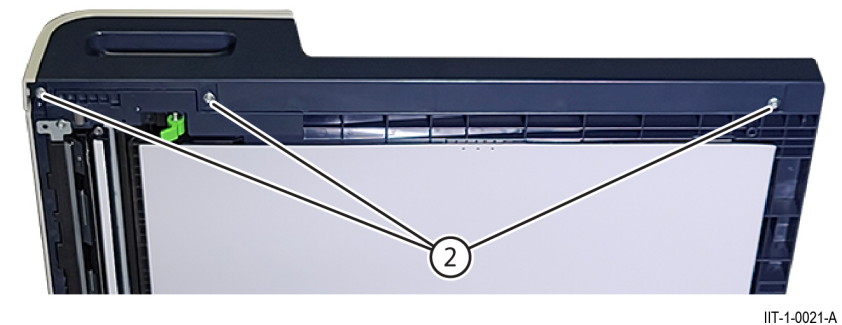

Figure 1 Front cover removal

# Replacement

The replacement is the reverse of the removal procedure.

# REP 5.5 DADF Upper Feeder Assembly

Parts List on PL 5.20

# Removal

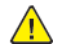

**WARNING:** Switch off the electricity to the machine. Refer to **GP 10**. Disconnect the power cord from the customer supply while performing tasks that do not need electricity. Electricity can cause death or injury. Moving parts can cause injury.

- 1. Remove the DADF front cover, REP 5.3.
- 2. Remove the DADF rear cover, REP 5.4.
- 3. Remove the front hinge bracket, Figure 1:
  - a. Remove the screw (1).
  - b. Remove the front hinge bracket (2).

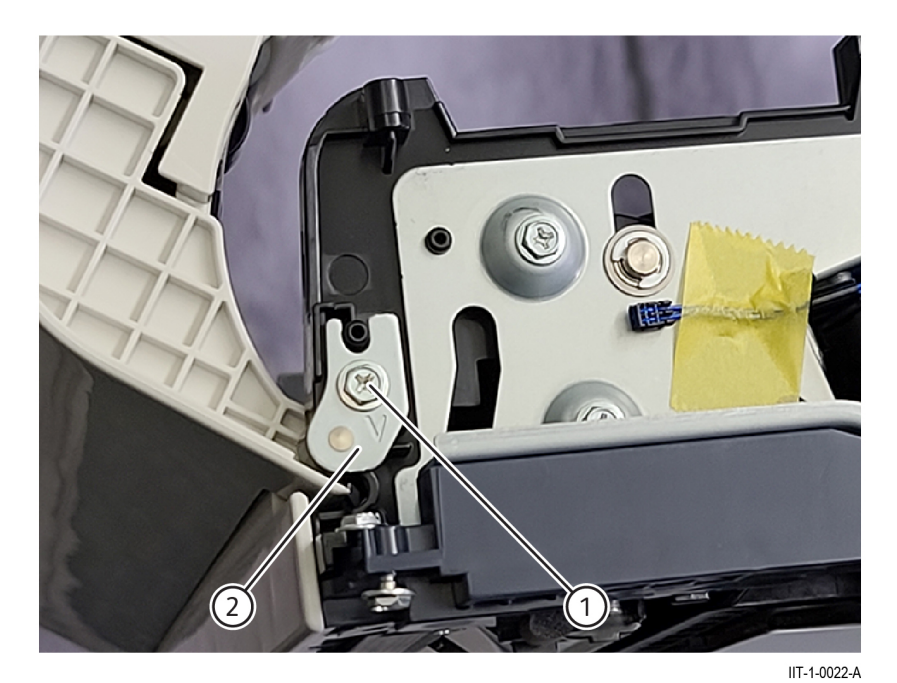

## Figure 1 Front hinge bracket removal

- 4. Remove the upper feeder assembly, Figure 2:
  - a. Remove the screw (1).
  - b. Remove the rear hinge bracket (2).
  - c. Remove the upper feeder assembly.

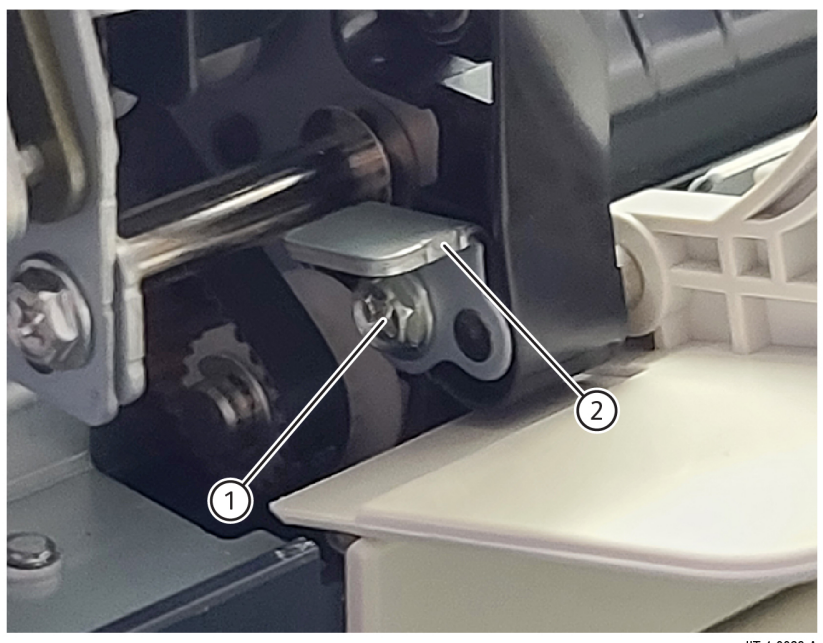

IIT-1-0023-A

# Figure 2 Upper feeder assembly removal

# Replacement

The replacement is the reverse of the removal procedure.

# **REP 5.6 DADF PWB**

Parts List on PL 5.10

#### Removal

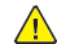

**WARNING:** Switch off the electricity to the machine. Refer to **GP 10**. Disconnect the power cord from the customer supply while performing tasks that do not need electricity. Electricity can cause death or injury. Moving parts can cause injury.

 $\wedge$ 

**CAUTION:** When new DADF PWB is to be installed, perform the following steps before removal of the DADF PWB:

- 1. Print a configuration report, GP 14, to record the current software version.
- 2. Perform dC363, Backup and Restore NVM Values. The NVM data will be restored in the Replacement procedure.

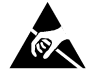

#### Figure 1 ESD symbol

CAUTION: Observe ESD procedures during this procedure.

- 1. If possible, record the current software level by either:
  - Printing the configuration report, GP 14.
  - Or, from the user interface Home screen, touch Device, then About. Scroll down to view the Software Version.
- 2. Remove the DADF rear cover, REP 5.4.
- 3. Disconnect thirteen connectors (1), Figure 2.

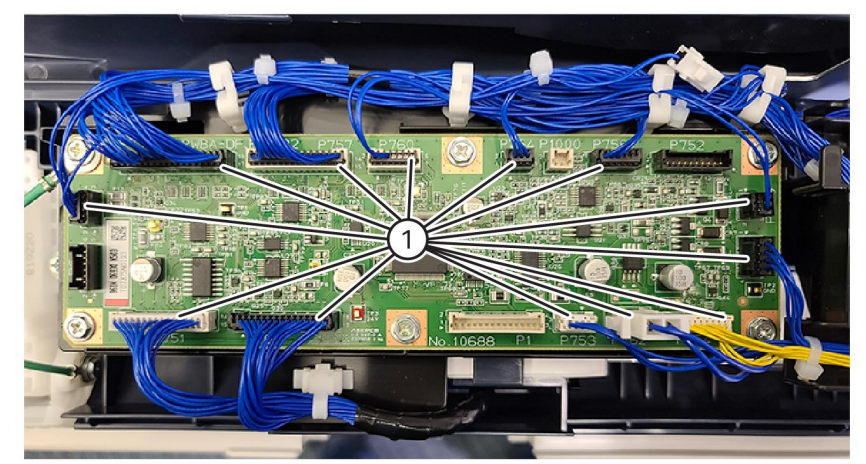

IIT-1-0024-A

#### Figure 2 DADF PWB connectors

672

4. Remove the DADF PWB, Figure 3:

- a. Disconnect the screw with the ground wire (1).
- b. Remove five screws (2).
- c. Remove the DADF PWB (3).

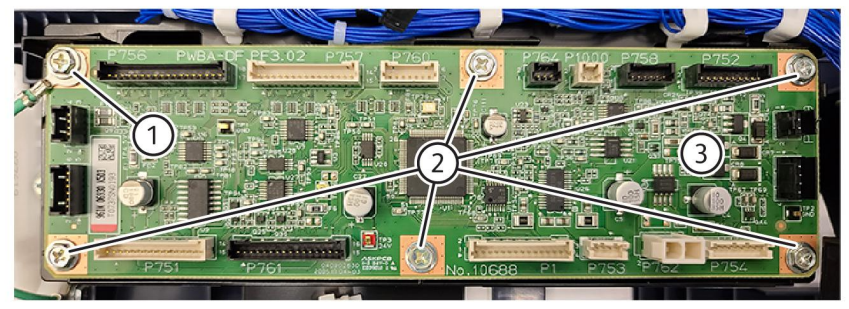

IIT-1-0025-A

#### Figure 3 DADF PWB removal

#### Replacement

The replacement is the reverse of the removal procedure.

**Note:** If a new DADF PWB is installed perform the steps that follow:

- 1. Enter dC135 HFSI Counter. Reset the HFSI counters that follow:
  - Chain-Link: 955-806
  - Chain-Link: 955-807
  - Chain-Link: 955-808
  - Chain-Link: 955-810
  - Chain-Link: 955-812
  - Chain-Link: 955-826
  - Chain-Link: 955-828

Note: The list is located in tray 1, beneath the RAI cover, PL 70.05 Item 10.

2. Check the machine's current software level against the software level recorded prior to installation of the new DADF PWB. If necessary, reload the software, GP 4.

# REP 5.7 DADF Feeder Assembly

Parts List on PL 5.10

# Removal

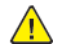

**WARNING:** Switch off the electricity to the machine. Refer to **GP 10**. Disconnect the power cord from the customer supply while performing tasks that do not need electricity. Electricity can cause death or injury. Moving parts can cause injury.

- 1. Remove the DADF rear cover, REP 5.3
- 2. Remove the DADF front cover, REP 5.4
- 3. Remove the upper feeder assembly, REP 5.5
- 4. Remove the document tray, REP 5.23
- 5. Remove the DADF PWB, REP 5.6
- 6. Release the harnesses in the rear harness guide, remove two screws (1), then remove the rear harness guide , Figure 1.

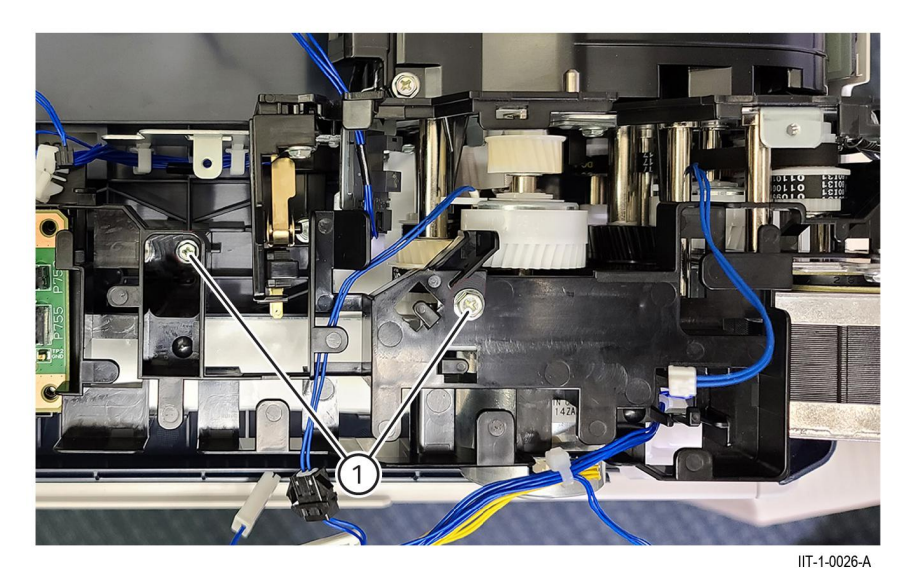

Figure 1 Rear harness guide removal

7. Remove three screws (1), then remove the FFC guide cover, Figure 2.

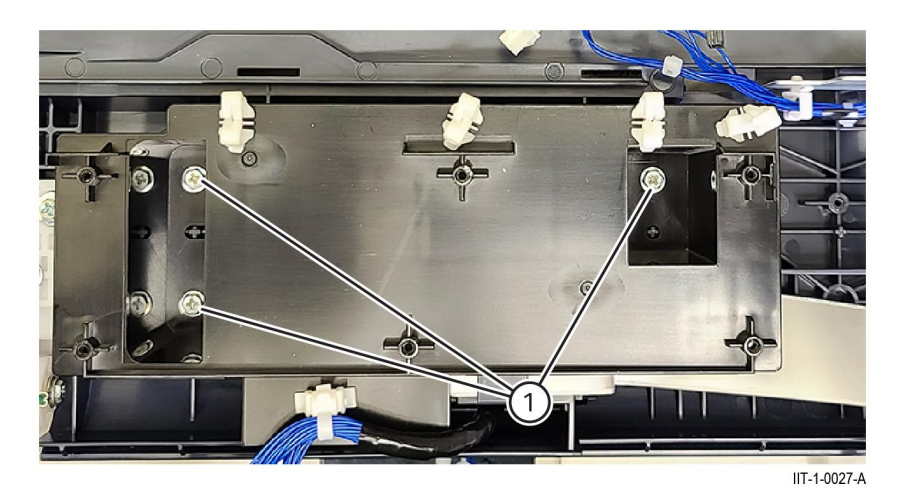

## Figure 2 FFC guide cover

- 8. Release trans PWB to CIS FFC cable from the FFC Holder:
  - a. Disconnect the trans PWB to CIS FFC cable from the trans PWB, Figure 3.

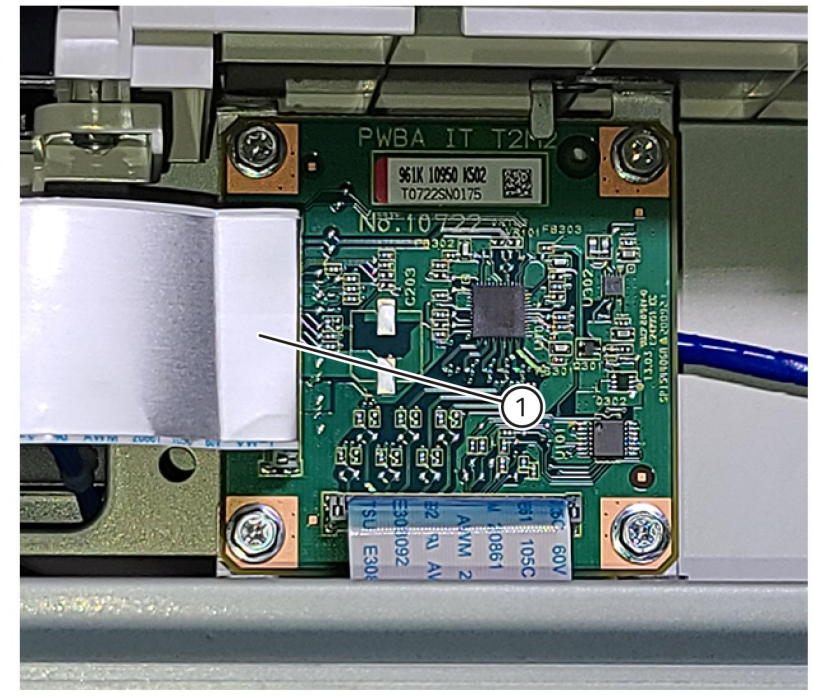

IIT-1-0028-A

#### Figure 3 TRANS PWB to CIS FFC cable disconnect

b. Carefully lift the FFC cable, detaching the FFC cable, from the harness guide.

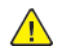

**CAUTION:** The FFC cable is attached to the harness guide and base plate using double-sided tape. Use caution when lifting the FFC cable so not to damage.

c. Release two plastic E-Clips, then remove the bushing on each side of the FFC holder, Figure  $_{\rm 4.}$ 

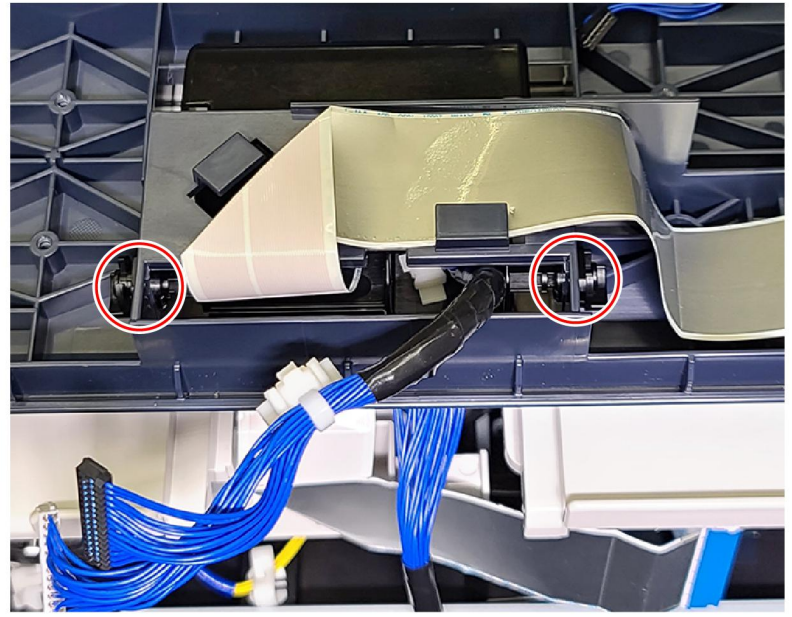

IIT-1-0029-A

#### Figure 4 E-Clip and bushing removal

674

d. Open the document feeder, then release the front pins of the lower half of the FFC holder to free the FFC holder, Figure 5 and Figure 6.

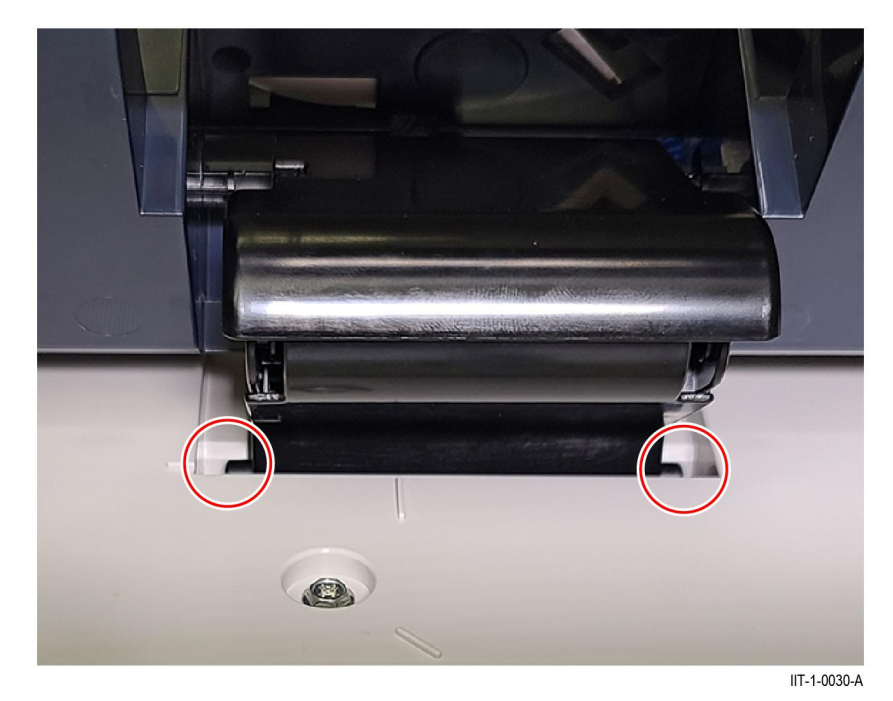

Figure 5 Release the FFC holder front pins

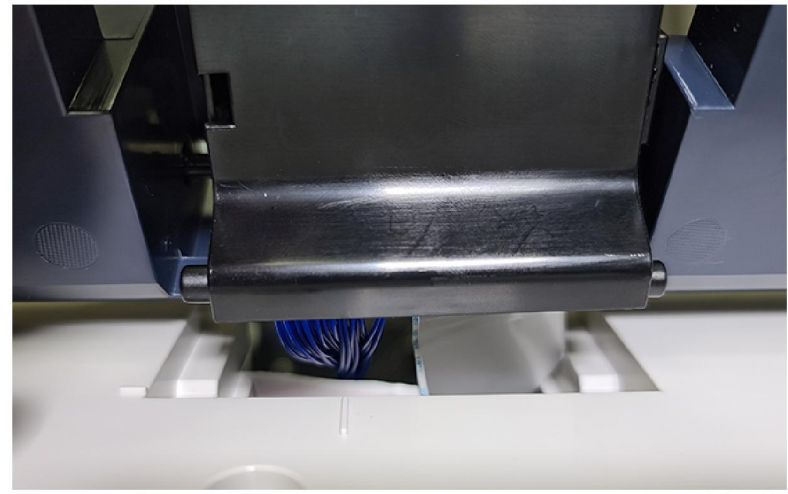

IIT-1-0031-A

Figure 6 Release the FFC holder

e. Carefully feed the trans PWB to CIS FFC cable from rear through the front, under the FFC holder, Figure 7.

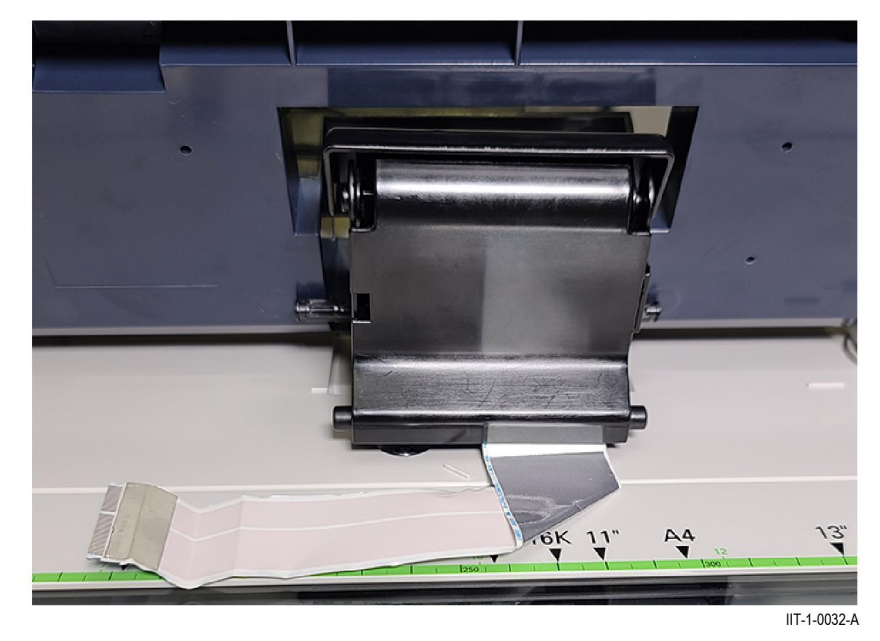

#### Figure 7 Feed FFC cable to the front

f. At the front-side of the machine, release the two pins in the base frame housing, then release the bottom cover, Figure 8.

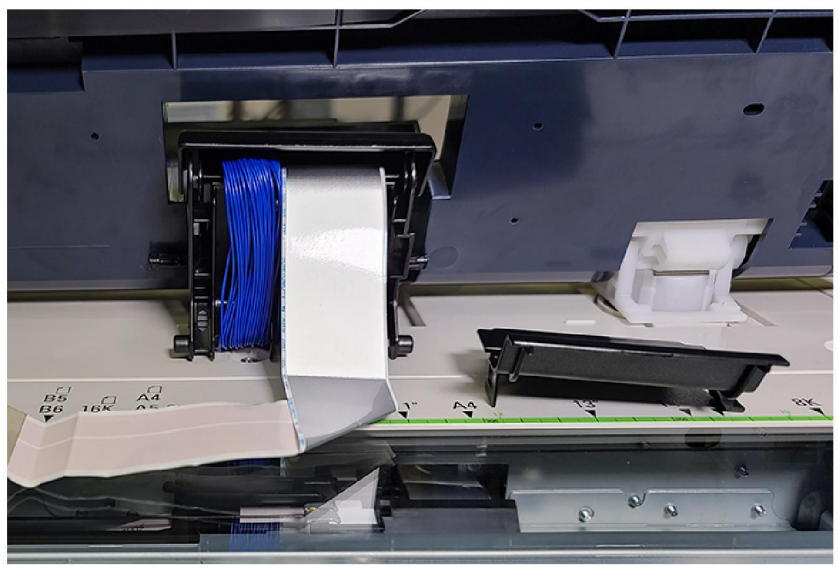

IIT-1-0033-A

#### Figure 8 Bottom cover removal

g. Release the top cover, from the rear of the machine, then feed the trans PWB to CIS FFC cable up through the base frame and free of all constraints, Figure 9.

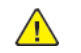

**CAUTION:** The FFC cable is attached to the harness guide and base plate using double-sided tape. Use caution when lifting the FFC cable so not to damage.

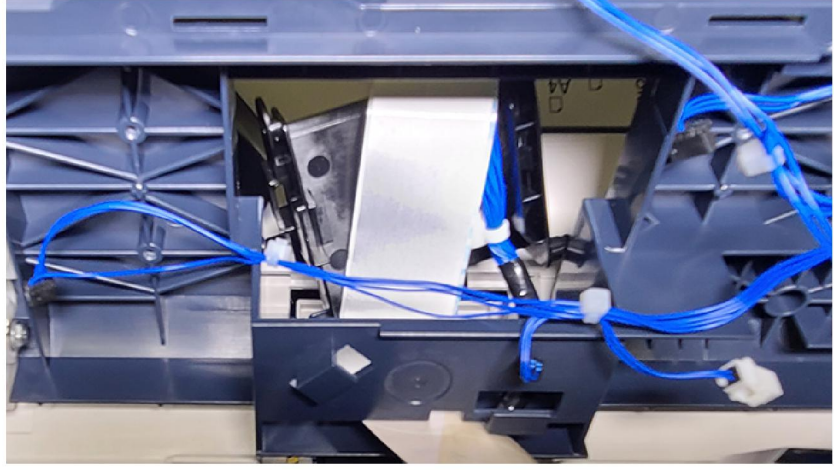

Figure 9 TRANS PWB to CIS FFC cable routing

IIT-1-0034-A

9. Remove three screws (1) securing the DADF feeder assembly at the rear, Figure 10.

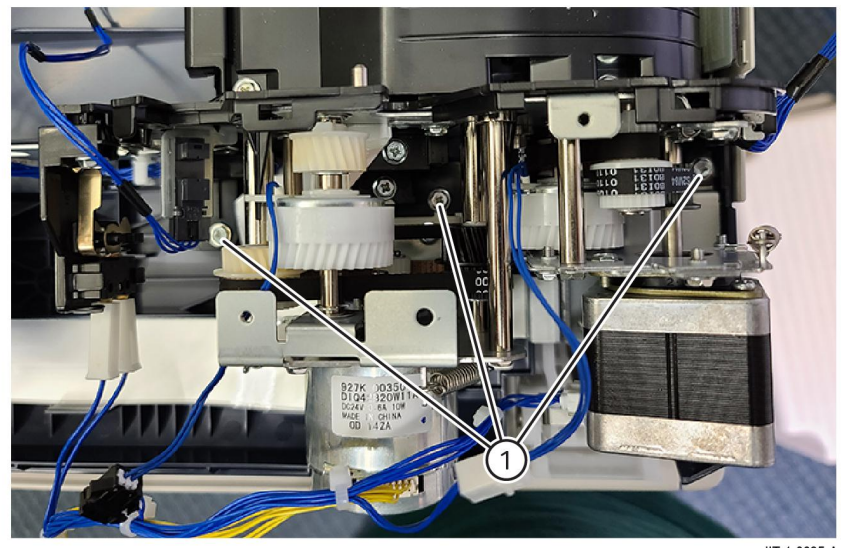

IIT-1-0035-A

#### Figure 10 Screw removal

10. Remove four screws (1) securing the DADF feeder assembly in the front, then remove the feeder assembly, Figure 11.

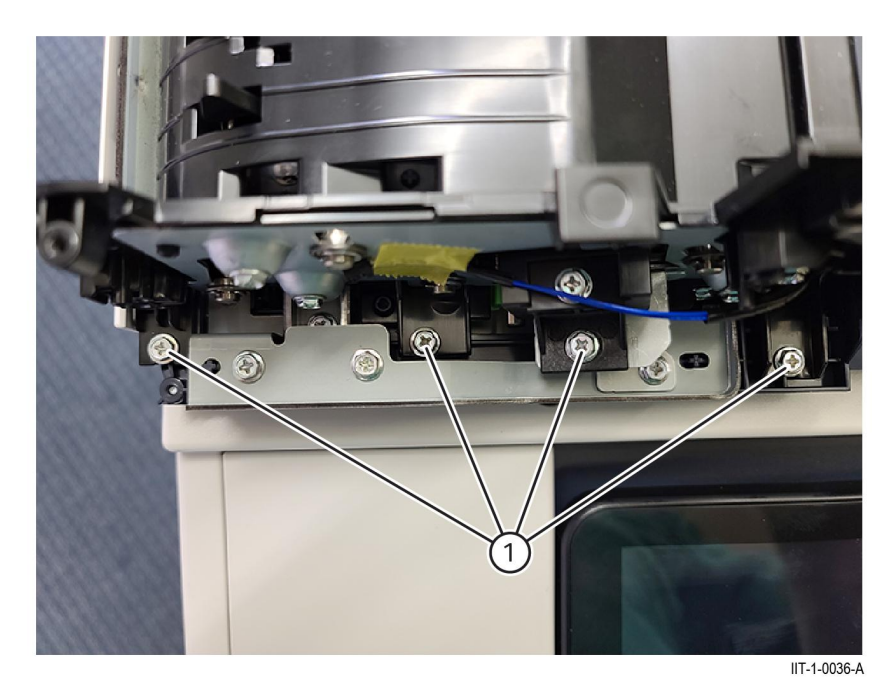

Figure 11 DADF feeder assembly removal

# Replacement

The replacement is the reverse of the removal procedure.

# REP 5.8 Left and Right Counter Balance Parts List on PL 5.15

# Removal

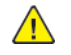

**WARNING:** Switch off the electricity to the machine. Refer to **GP 10**. Disconnect the power cord from the customer supply while performing tasks that do not need electricity. Electricity can cause death or injury. Moving parts can cause injury.

Left Counter Balance

- 1. Remove the DADF, REP 5.1.
- 2. Turn the DADF upside down.
- 3. Remove the left counter balance, Figure 1:
  - a. Remove four screws (1).
  - b. Remove the left counter balance.

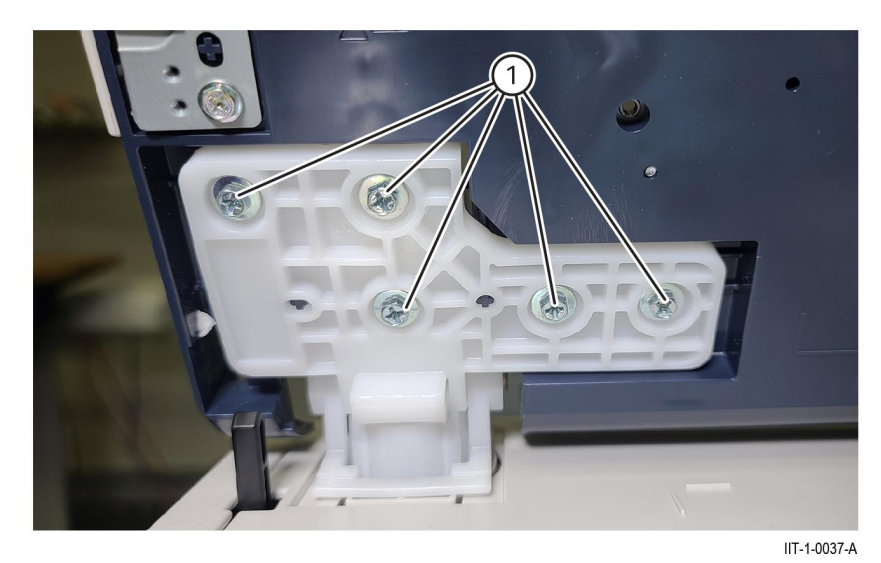

Figure 1 Left counter balance removal

# Removal

**Right Counter Balance** 

- 1. Remove the DADF, REP 5.1.
- 2. Remove the right counter balance, Figure 2:
  - a. Disconnect the ground wire (1).
  - b. Remove five screws (2).
  - c. Remove the right counter balance (3).

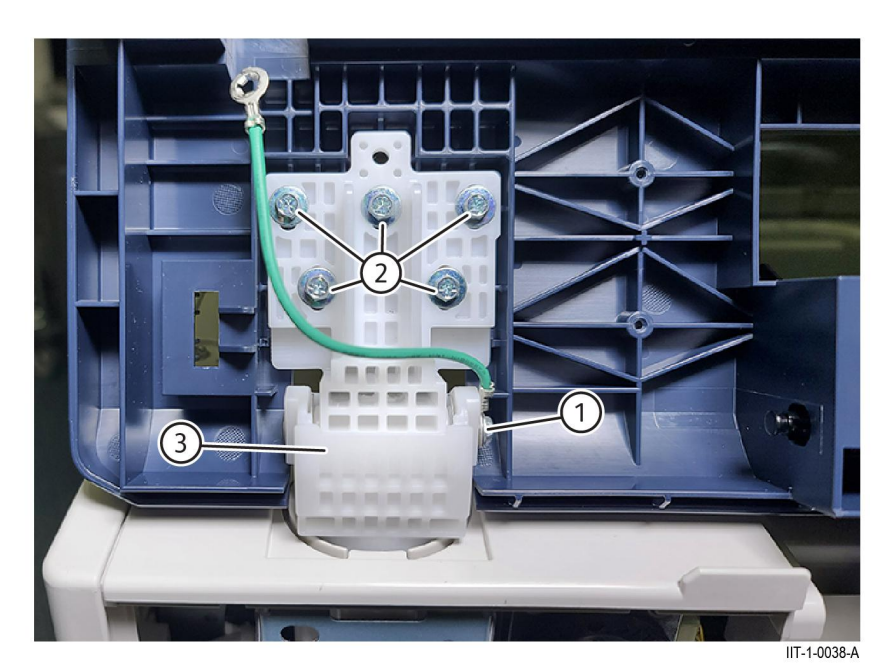

Figure 2 Right counter balance removal

# Replacement

The replacement is the reverse of the removal procedure.

# REP 5.9 DADF Registration Chute Assembly Parts List on PL 5.15

## Removal

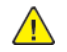

**WARNING:** Switch off the electricity to the machine. Refer to **GP 10**. Disconnect the power cord from the customer supply while performing tasks that do not need electricity. Electricity can cause death or injury. Moving parts can cause injury.

- 1. Lift the DADF to access the registration chute assemblyREP 5.4.
- 2. Remove two screws (1), then remove the registration chute assembly, Figure 1.

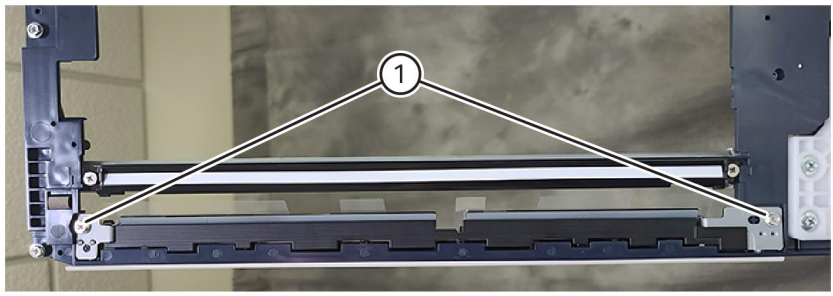

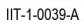

Figure 1 Registration chute assembly removal

# Replacement

The replacement is the reverse of the removal procedure.

# REP 5.10 DADF Feed/Nudger Roll Assembly

Parts List on PL 5.25

# Removal

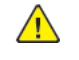

**WARNING:** Switch off the electricity to the machine. Refer to **GP 10**. Disconnect the power cord from the customer supply while performing tasks that do not need electricity. Electricity can cause death or injury. Moving parts can cause injury.

- 1. Open the upper feeder assembly.
- 2. Remove the feed roll nudger roll assembly, Figure 1:
  - a. Release the hooks (1) of the feed front/rear handle.
  - b. Lift the hooks up releasing the feed/nudger roll assembly (2) from the upper feeder assembly, then remove.

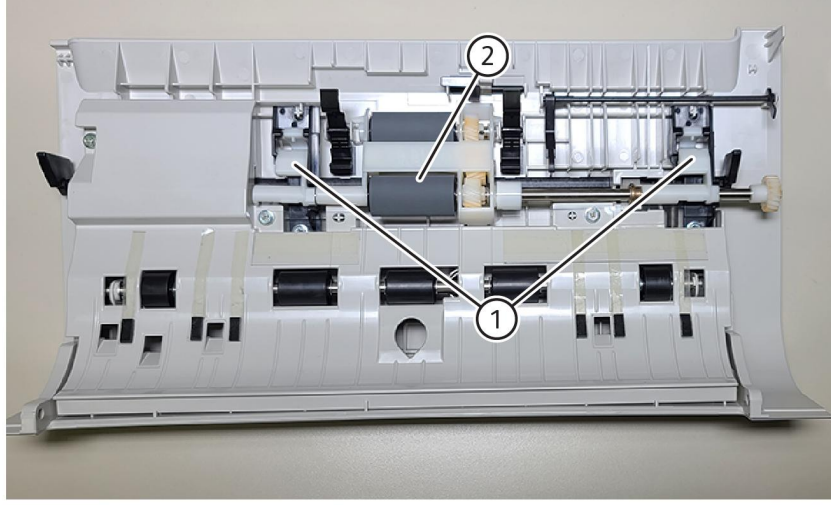

IIT-1-0040-A

Figure 1 Feed/nudger roll assembly removal

Note: Feed/nudger roll assembly, Figure 2.

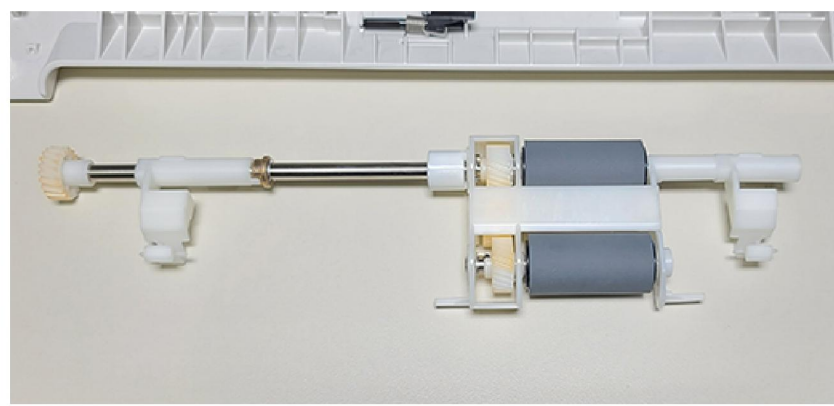

IIT-1-0041-A

#### Figure 2 Feed/nudger roll assembly removed

- 3. Disassemble the feed/nudger roll assembly, Figure 3:
  - a. Release the hook to remove the feed front handle (1).
  - b. Release the hook to remove the nudger CRU housing (2).
  - c. Remove the roll assemblies (3).

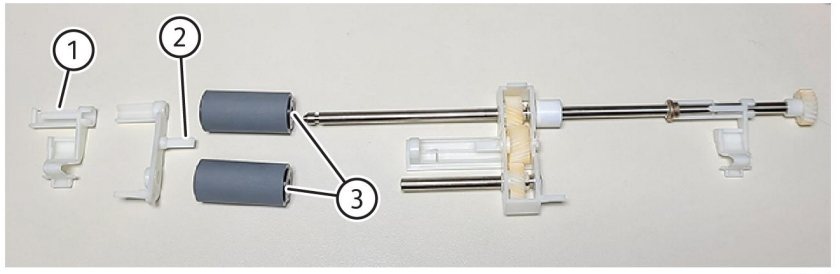

IIT-1-0042-A

## Figure 3 Roll assembly removal

#### Replacement

The replacement is the reverse of the removal procedure.

#### Note:

- 1. Install the new roll assemblies so that they rotate in a clockwise direction.
- 2. Ensure the feed/nudger roll assembly is installed to correctly align with the front and rear set links (1), Figure 4.

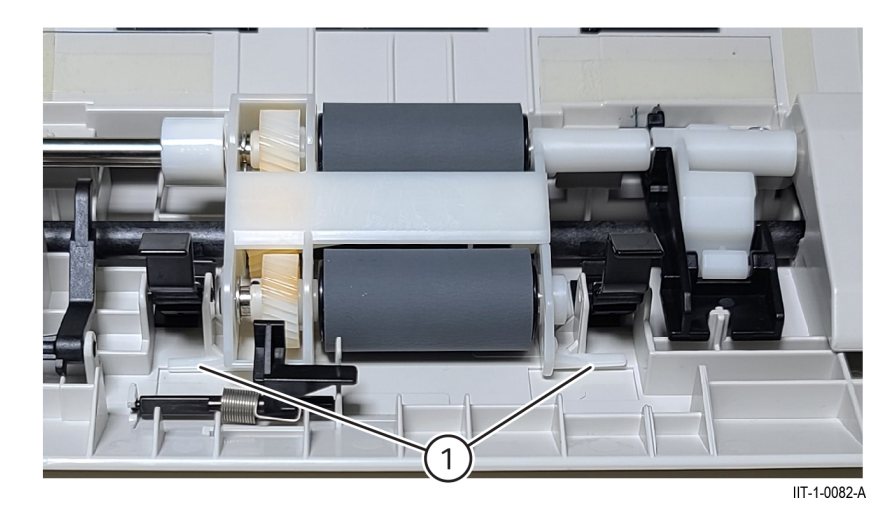

## Figure 4 Set link alignment

3. Installation of new feed roll assemblies requires reset of the HFSI counter. Enter dC135, HFSI Counter, then reset the HFSI counter [955-806], Feed Count.

# REP 5.11 DADF Handle Lever

Parts List on PL 5.20

# Removal

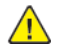

**WARNING:** Switch off the electricity to the machine. Refer to **GP 10**. Disconnect the power cord from the customer supply while performing tasks that do not need electricity. Electricity can cause death or injury. Moving parts can cause injury.

- 1. Remove the upper feeder assembly, REP 5.5.
- 2. Remove the feed/nudger roll assembly, REP 5.10.
- 3. Remove three screws, then remove the DADF feeder cover, Figure 1.

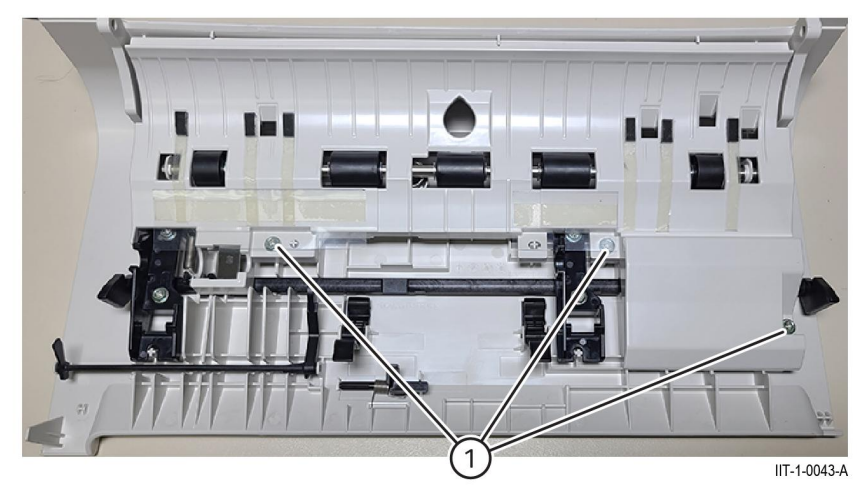

## Figure 1 DADF feeder cover removal

- 4. Remove the handle lever, Figure 2:
  - a. Remove two springs (1).
  - b. Remove four screws (2), two brackets (3), then lift the handle lever (4) from the upper feeder assembly.

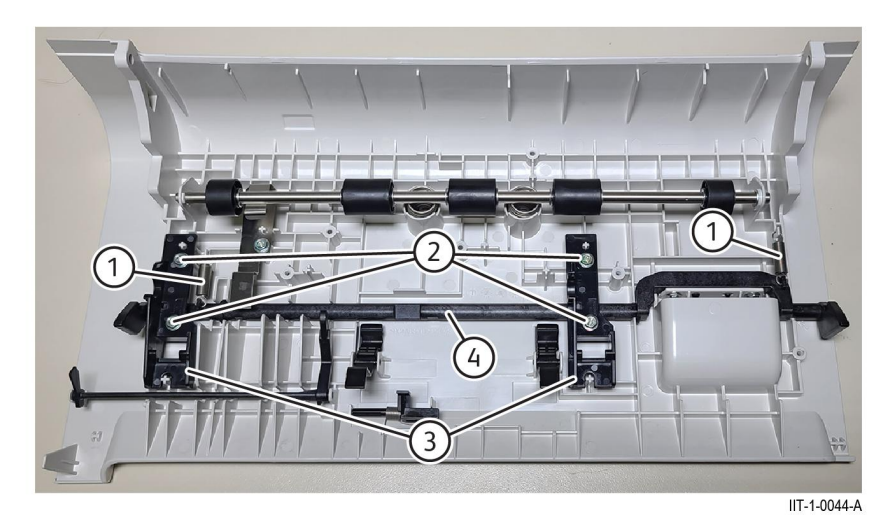

#### Figure 2 Handle lever removal

# Replacement

The replacement is the reverse of the removal procedure.
#### REP 5.12 Document Sensor Actuator Parts List on PL 5.20

#### Removal

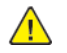

**WARNING:** Switch off the electricity to the machine. Refer to **GP 10**. Disconnect the power cord from the customer supply while performing tasks that do not need electricity. Electricity can cause death or injury. Moving parts can cause injury.

- 1. Open the upper feeder assembly.
- 2. Lift up in the middle of the document sensor actuator (1) while gently pulling the left bracket back (2), then release and remove the document sensor actuator (1), Figure 1.

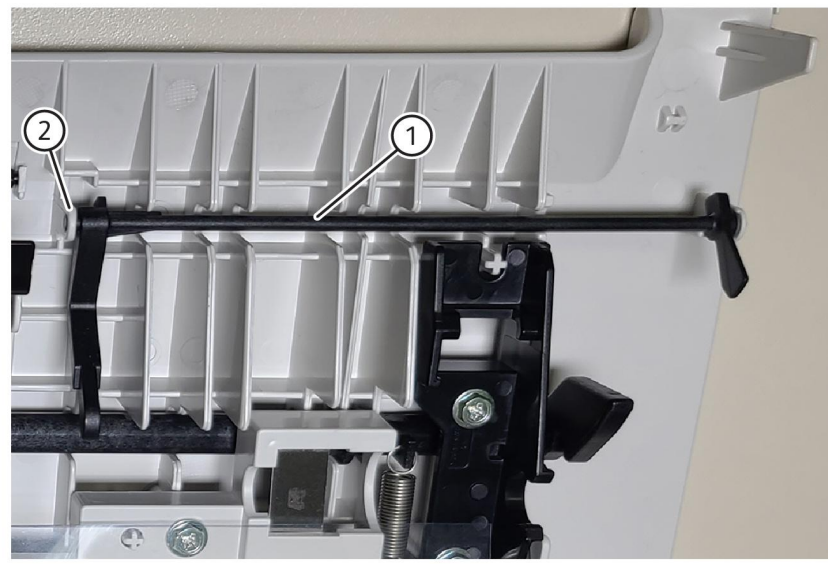

IIT-1-0046-A

Figure 1 Document sensor actuator removal

#### Replacement

The replacement is the reverse of the removal procedure.

## REP 5.13 DADF Feed Motor Assembly

Parts List on PL 5.30

#### Removal

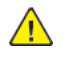

**WARNING:** Switch off the electricity to the machine. Refer to GP 10. Disconnect the power cord from the customer supply while performing tasks that do not need electricity. Electricity can cause death or injury. Moving parts can cause injury.

- 1. Remove the document tray, REP 5.23.
- 2. Remove the DADF rear cover, REP 5.3.
- 3. Remove the harness guide and wire harness.
- 4. Remove the DADF feed motor assembly, Figure 1:
  - a. Disconnect the connector (1).
  - b. Release the spring (2).
  - c. Loosen one screw (3), then remove three screws (4).
  - d. Remove the DADF feed motor assembly (5).

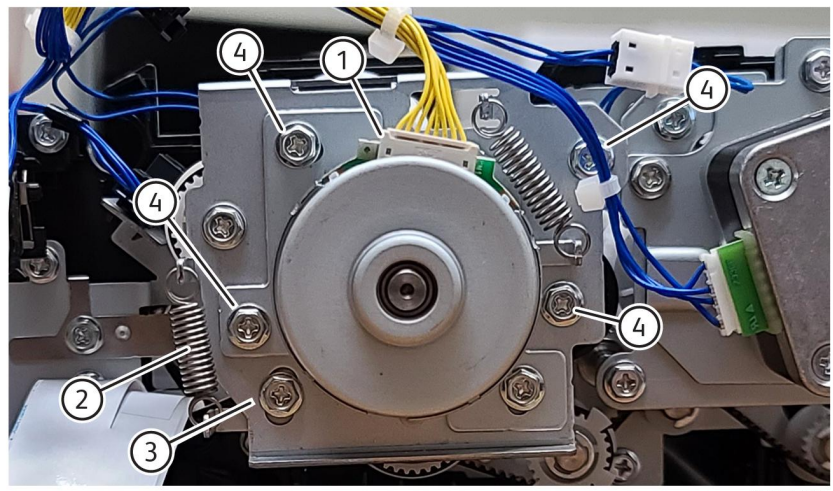

IIT-1-0047-A

Figure 1 Feed motor assembly removal

#### Replacement

#### 4 Repairs and Adjustments

**Note:** The springs are to tension the drive belts. The following steps are to assist in tensioning the belts after; reinstallation of the DADF feed motor assembly, removal of the DADF feed motor from the bracket, installation of new belts or belt adjustment, Figure 2:

- 1. Loosen three screws; axis screw (1) and mounting screws (3) to adjust the tension on the feed motor belt, allowing the spring to create the tension.
- 2. Loosen the axis screw (2), tighten after tension is achieved.

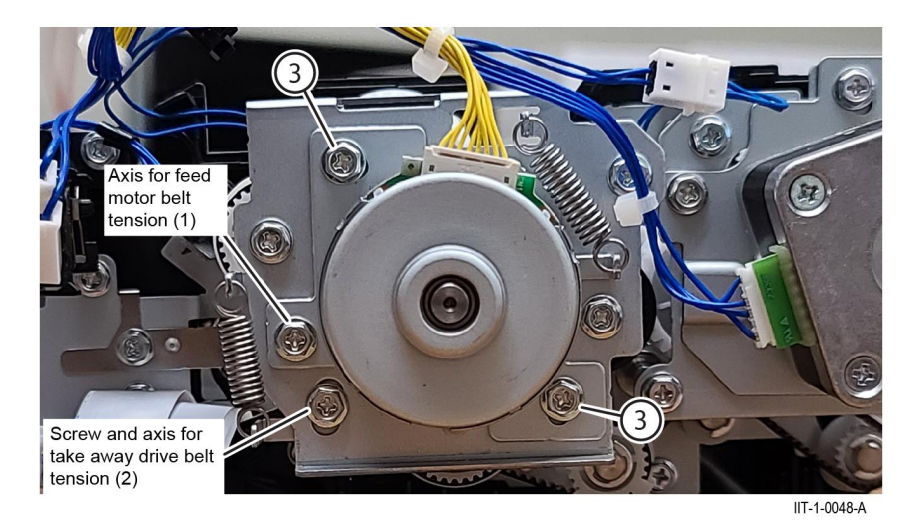

Figure 2 Belt tensioning

### REP 5.14 DADF Idler Motor Gear

Parts List on PL 5.30

#### Removal

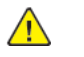

**WARNING:** Switch off the electricity to the machine. Refer to GP 10. Disconnect the power cord from the customer supply while performing tasks that do not need electricity. Electricity can cause death or injury. Moving parts can cause injury.

- 1. Remove the DADF feed motor assembly, REP 5.13.
- 2. Remove the idler motor gear, Figure 1:
  - a. Remove the E Clip (1).
  - b. Remove the idler motor gear (2), sliding the feed motor belt off the feed motor shaft at the same time.

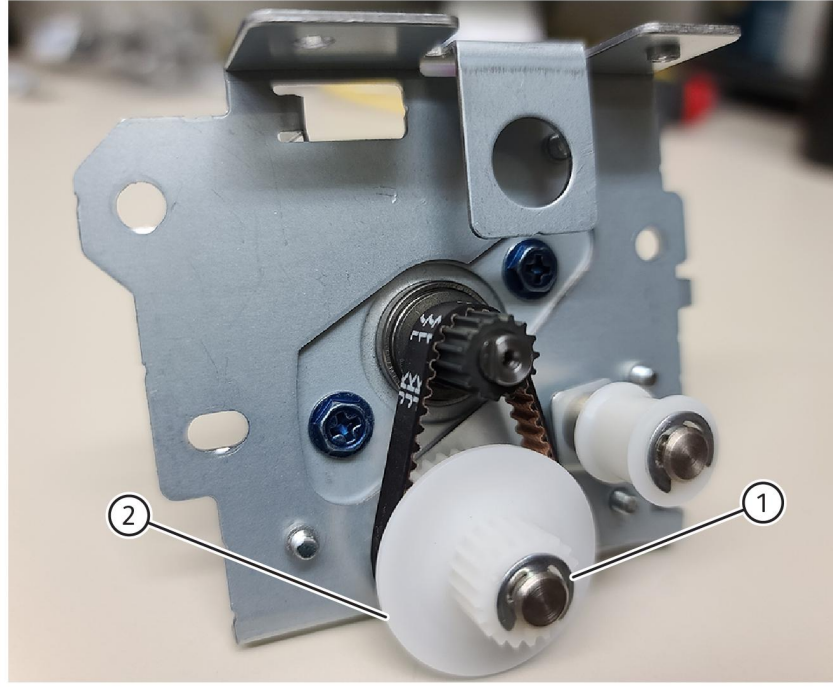

IIT-1-0049-A

Figure 1 Idler motor gear removal

#### Replacement

#### REP 5.15 DADF Document Set Sensor 1 Parts List on PL 5.30

#### Removal

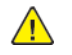

**WARNING:** Switch off the electricity to the machine. Refer to **GP 10**. Disconnect the power cord from the customer supply while performing tasks that do not need electricity. Electricity can cause death or injury. Moving parts can cause injury.

- 1. Remove the DADF rear cover, REP 5.3.
- 2. Disconnect connector [P750], Figure 1.

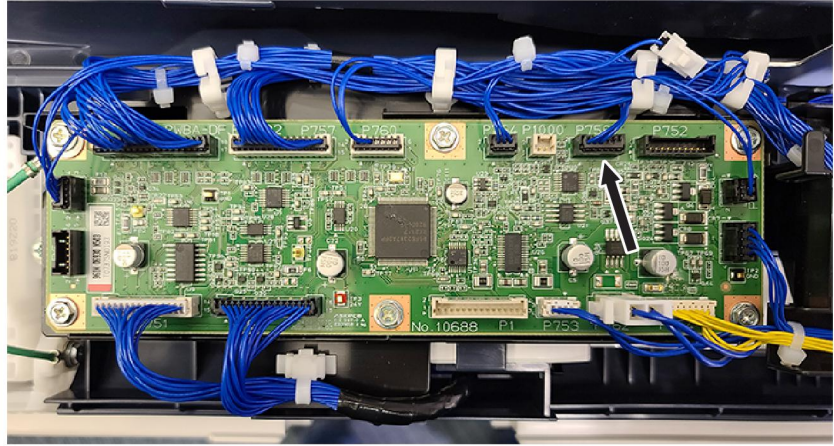

IIT-1-0050-A

Figure 1 Document set sensor 1 harness disconnect

3. Remove document set sensor 1, Figure 2.

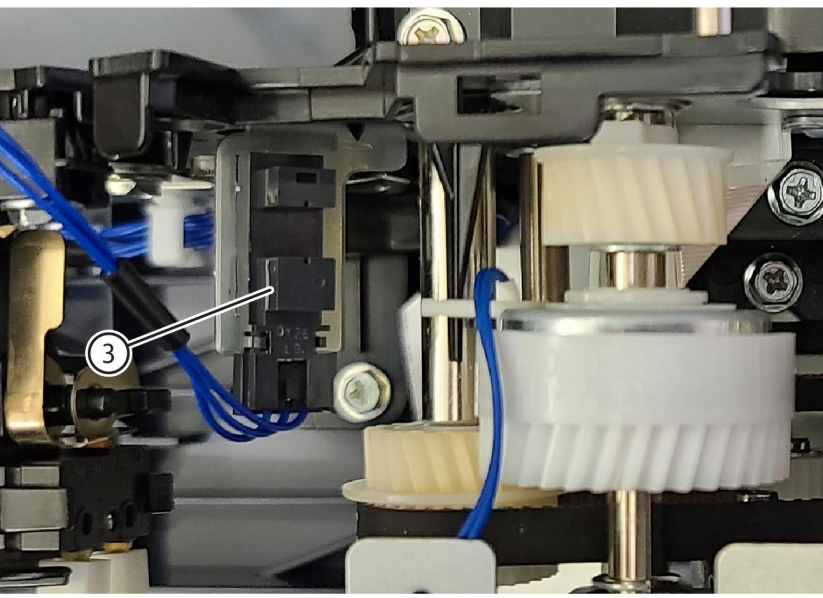

IIT-1-0051-A

Figure 2 Document set sensor 1 removal

#### Replacement

### REP 5.16 Interlock Switch and Bracket Assembly Parts List on PL 5.45

#### Removal

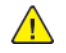

**WARNING:** Switch off the electricity to the machine. Refer to **GP 10**. Disconnect the power cord from the customer supply while performing tasks that do not need electricity. Electricity can cause death or injury. Moving parts can cause injury.

- 1. Remove the DADF rear cover, REP 5.3.
- 2. Remove the interlock switch and bracket assembly, Figure 1:
  - a. Disconnect the connector (1).
  - b. Remove the screw (2).
  - c. Remove the interlock switch and bracket assembly (3).

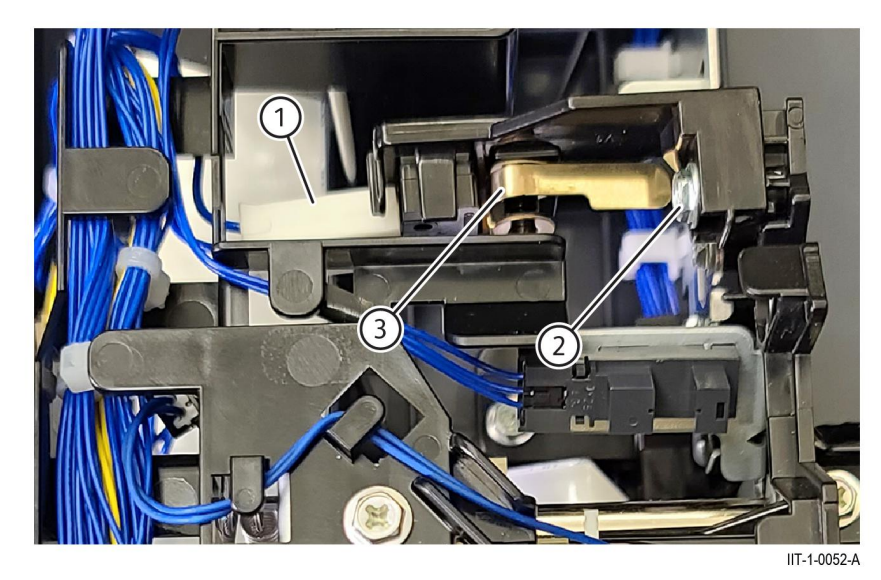

Figure 1 Interlock switch and bracket assembly removal

#### Replacement

684

The replacement is the reverse of the removal procedure.

# REP 5.17 Registration Motor Assembly

Parts List on PL 5.35

#### Removal

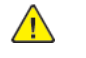

**WARNING:** Switch off the electricity to the machine. Refer to **GP 10**. Disconnect the power cord from the customer supply while performing tasks that do not need electricity. Electricity can cause death or injury. Moving parts can cause injury.

- 1. Remove the DADF rear cover, REP 5.3.
- 2. Remove the harnesses from the harness guide, then remove harness guide.
- 3. Remove the registration motor assembly, Figure 1:
  - a. Disconnect the connector (1).
  - b. Remove three screws (2).
  - c. Remove the registration motor assembly (3).

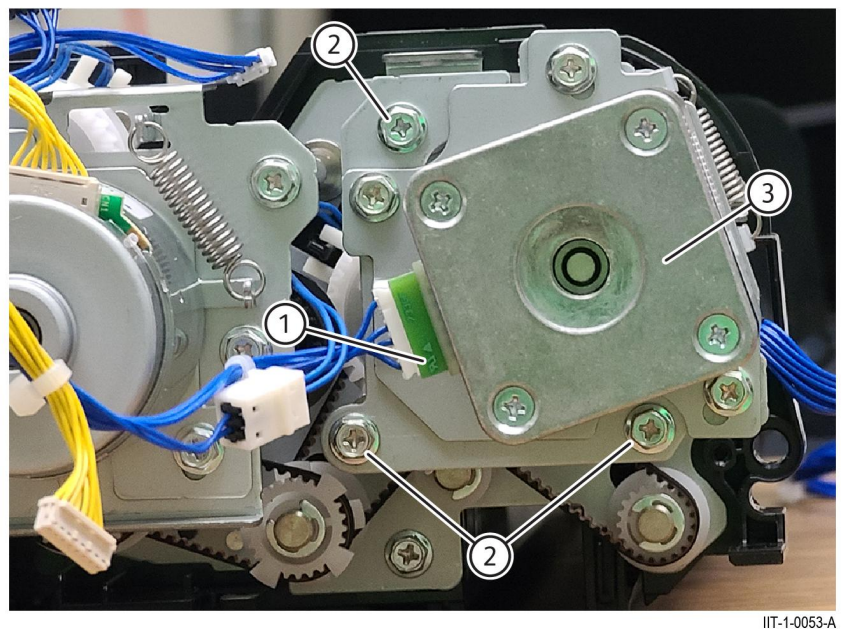

Figure 1 Registration motor removal

#### Replacement

The replacement is the reverse of the removal procedure.

1-1-0000-A

# REP 5.18 DADF Feed and Takeaway Clutch

Parts List on PL 5.36

#### Removal

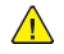

**WARNING:** Switch off the electricity to the machine. Refer to **GP 10**. Disconnect the power cord from the customer supply while performing tasks that do not need electricity. Electricity can cause death or injury. Moving parts can cause injury.

- 1. Remove the DADF feed motor assembly, .REP 5.13
- 2. Remove the DADF registration motor assembly, REP 5.17.
- 3. Remove the DADF feed clutch, Figure 1:
  - a. Disconnect the connector (1).
  - b. Remove the takeaway drive belt from the feed gear (2).
  - c. Remove two EClips (3) securing the feed gear and DADF feed clutch (4).
  - d. Remove the DADF feed clutch (4).

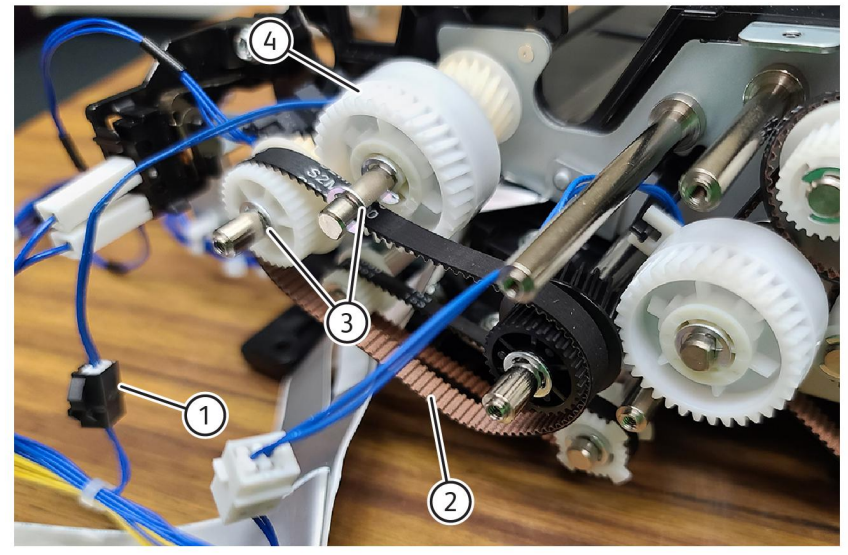

IIT-1-0054-A

#### Figure 1 DADF feed clutch removal

- 4. Remove the DADF takeaway clutch, Figure 2:
  - a. Disconnect the connector (1).
  - b. Remove the takeaway drive belt from the takeaway gear (2).
  - c. Remove two EClips (5) securing the takeaway gear and takeaway clutch (6).
  - d. Remove the DADF feed clutch (6).

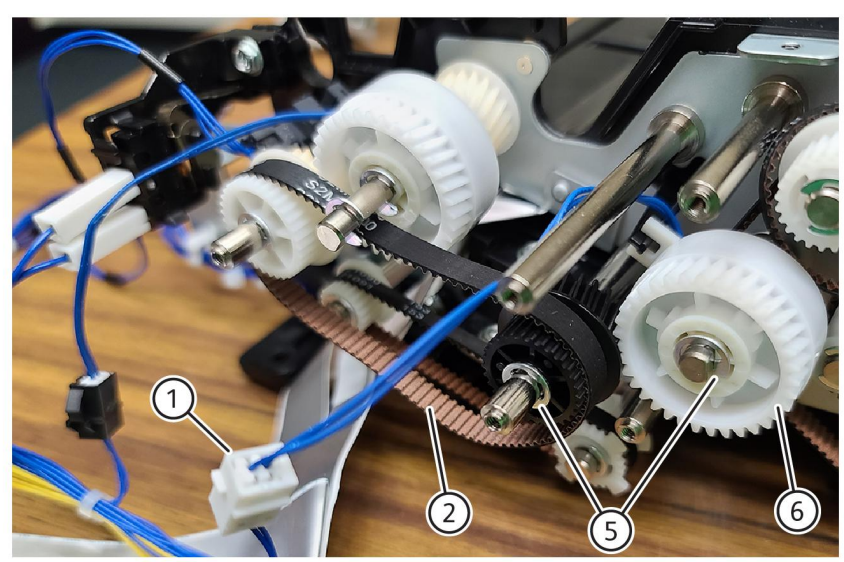

IIT-1-0055-A

Figure 2 DADF feed clutch removal

#### Replacement

# REP 5.19 DADF CIS Sensor Assembly

Parts List on PL 5.40

#### Removal

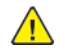

**WARNING:** Switch off the electricity to the machine. Refer to GP 10. Disconnect the power cord from the customer supply while performing tasks that do not need electricity. Electricity can cause death or injury. Moving parts can cause injury.

- 1. Remove the DADF rear cover, REP 5.3 DADF Rear Cover.
- 2. Remove the DADF front cover, REP 5.4 DADF Front Cover.
- 3. Remove the feeder assembly, REP 5.7 DADF Feeder Assembly.
- 4. Remove the retard chute assembly, Figure 1:
  - a. Loosen two screws (1).
  - b. Remove two screws (2).
  - c. Remove the retard chute (3).

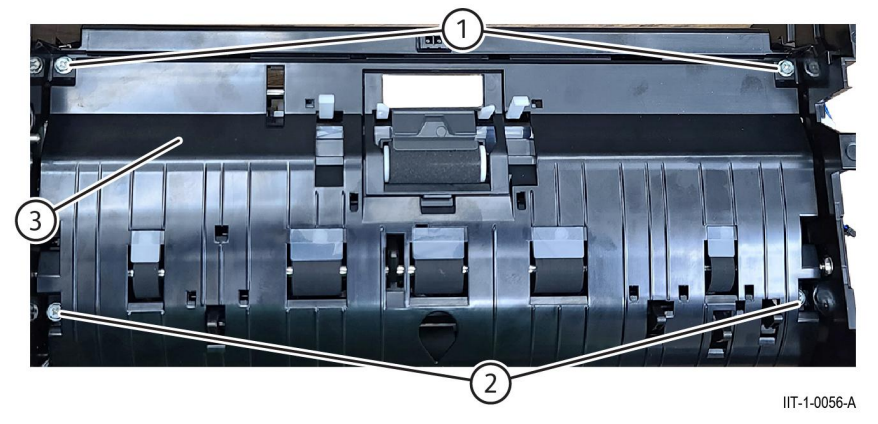

Figure 1 Retard chute removal

686

- 5. Remove the CIS sensor assembly, Figure 2:
  - a. Loosen the left screw, then remove the right screw (1).
  - b. Disconnect the CIS FFC cable (2).
  - c. Slide the CIS sensor assembly to the front of the machine, in the direction of the arrow (3), then out of the frame and remove.

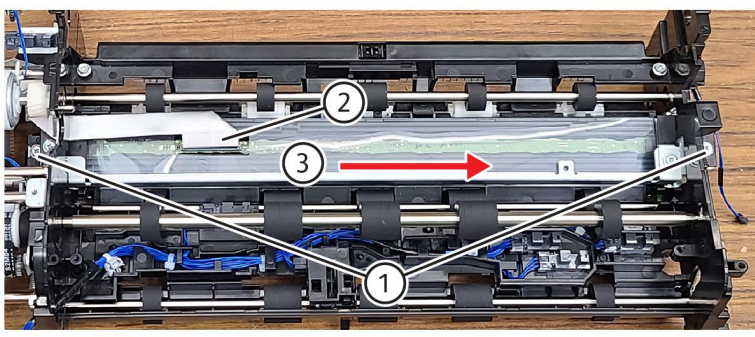

IIT-1-0058-A

#### Figure 2 CIS sensor assembly removal

#### Replacement

# **REP 5.20 Retard Chute Assembly**

Parts List on PL 5.45

#### Removal

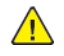

WARNING: Switch off the electricity to the machine. Refer to GP 10. Disconnect the power cord from the customer supply while performing tasks that do not need electricity. Electricity can cause death or injury. Moving parts can cause injury.

- 1. Remove the DADF rear cover, REP 5.3 DADF Rear Cover.
- 2. Remove the DADF front cover, REP 5.4 DADF Front Cover.
- 3. Remove the document tray, REP 5.23 Document Tray.
- 4. Remove the retard chute assembly, Figure 1:
  - a. Loosen two screws (1).
  - b. Remove two screws (2).
  - c. Remove the retard chute (3).

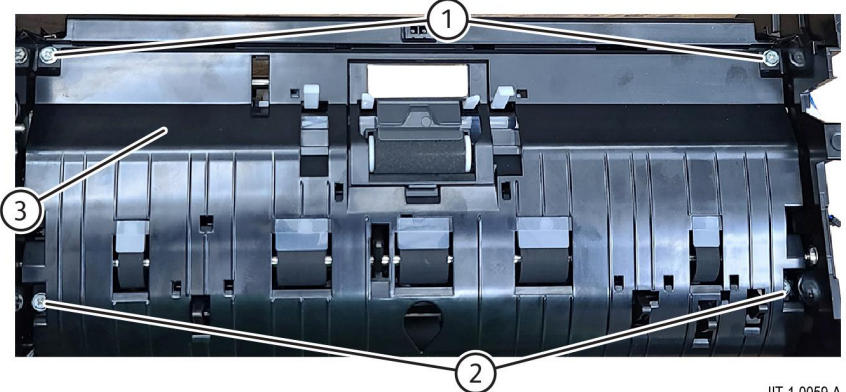

IIT-1-0059-A

Figure 1 Retard chute removal Replacement

# **REP 5.21 Out Chute Assembly**

Parts List on PL 5.45

#### Removal

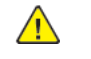

WARNING: Switch off the electricity to the machine. Refer to GP 10. Disconnect the power cord from the customer supply while performing tasks that do not need electricity. Electricity can cause death or injury. Moving parts can cause injury.

- 1. Remove the DADF feeder assembly, REP 5.7 DADF Feeder Assembly.
- 2. Release the out chute assembly, Figure 1:
  - a. Release the out chute latch (1).
  - b. Remove the screw (2).
  - c. Remove the hinge bracket (3) to release the out chute assembly from the frame.

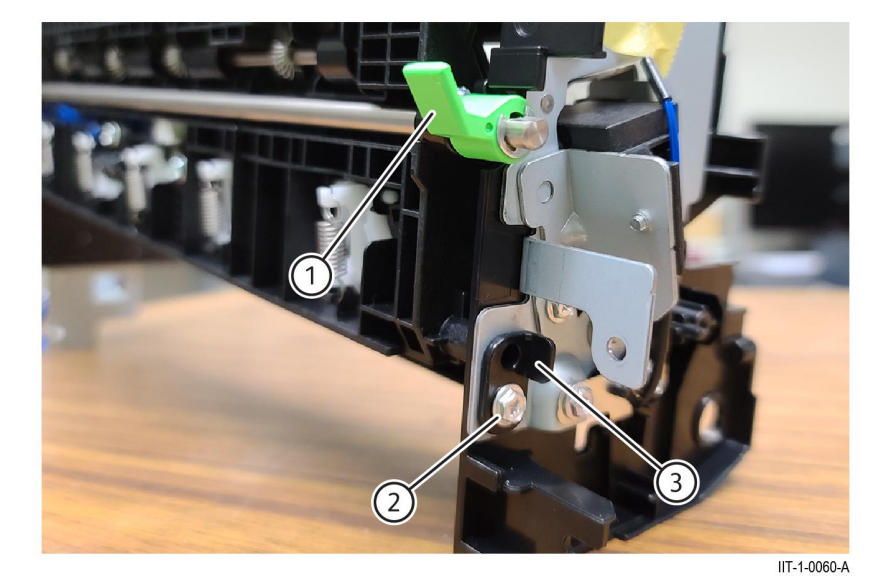

#### Figure 1 Out chute assembly removal

3. Feed the exit sensor harness through the hole in the rear of the frame at the arrow, then remove the out chute assembly, Figure 2.

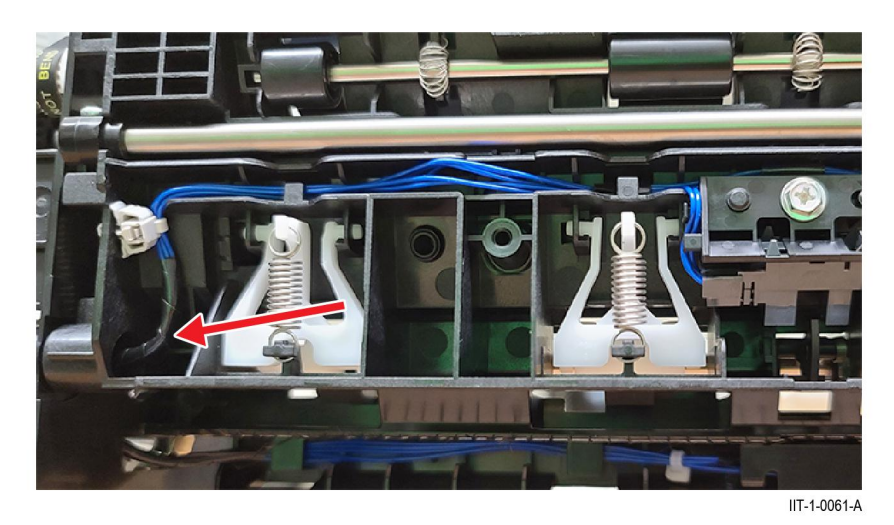

Figure 2 Exit sensor harness Replacement

688

# REP 5.22 APS Sensors 1,2,3, Registration, and Pre-Registration Sensors

Parts List on PL 5.50

#### Removal

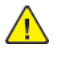

- **WARNING:** Switch off the electricity to the machine. Refer to **GP 10**. Disconnect the power cord from the customer supply while performing tasks that do not need electricity. Electricity can cause death or injury. Moving parts can cause injury.
- 1. Remove the DADF rear cover, REP 5.3 DADF Rear Cover.
- 2. Remove the DADF front cover, REP 5.4 DADF Front Cover.
- 3. Remove the document tray, REP 5.23 DADF Document Tray.
- 4. Remove the retard chute assembly, REP 5.20 Retard Chute Assembly.
- 5. Remove the defective sensor(s), Figure 1.

Note: The registration sensor is under the registration sensor bracket.

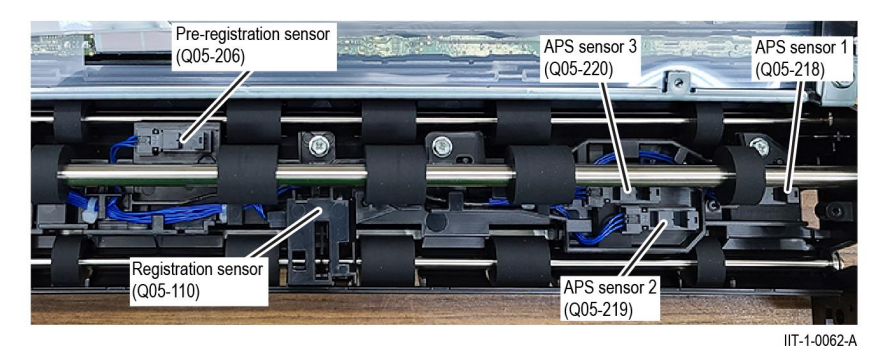

Figure 1 Sensor removal

#### Replacement

# REP 5.23 Document Tray

Parts List on PL 5.55

#### Removal

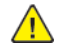

**WARNING:** Switch off the electricity to the machine. Refer to **GP 10**. Disconnect the power cord from the customer supply while performing tasks that do not need electricity. Electricity can cause death or injury. Moving parts can cause injury.

- 1. Remove the DADF rear cover, REP 5.3 DADF Rear Cover.
- 2. Release the document tray harness, Figure 1:
  - a. Disconnect the connector (1).
  - b. Remove the harness from the harness guide.

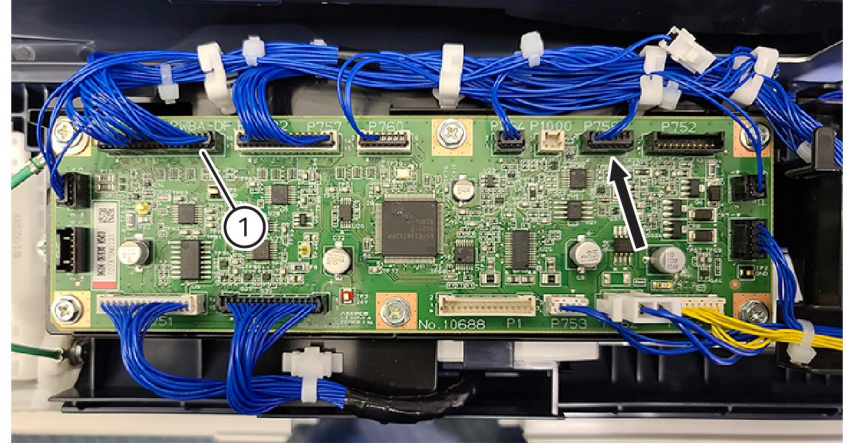

IIT-1-0063-A

#### Figure 1 Tray harness disconnect

3. Locate the rear document tray axis (1), Figure 2.

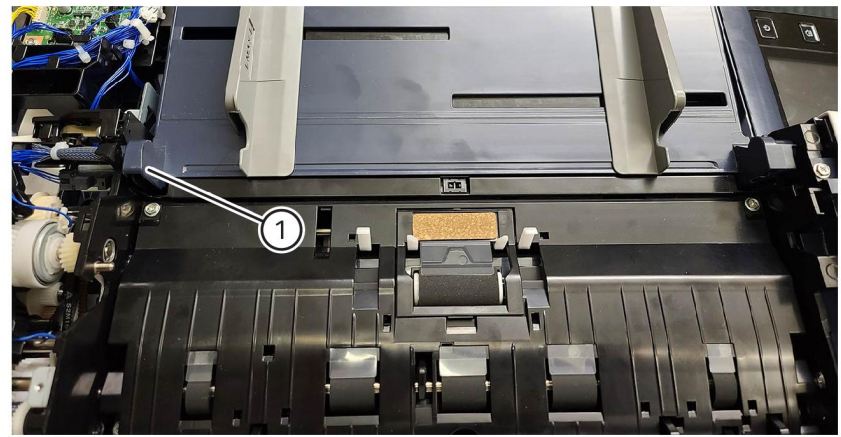

IIT-1-0064-A

#### Figure 2 Rear tray axis

4. Gently pry open the harness guide at the rear axis pin (1), then lift the tray up and out of the front axis, then remove the document tray (2), Figure 3.

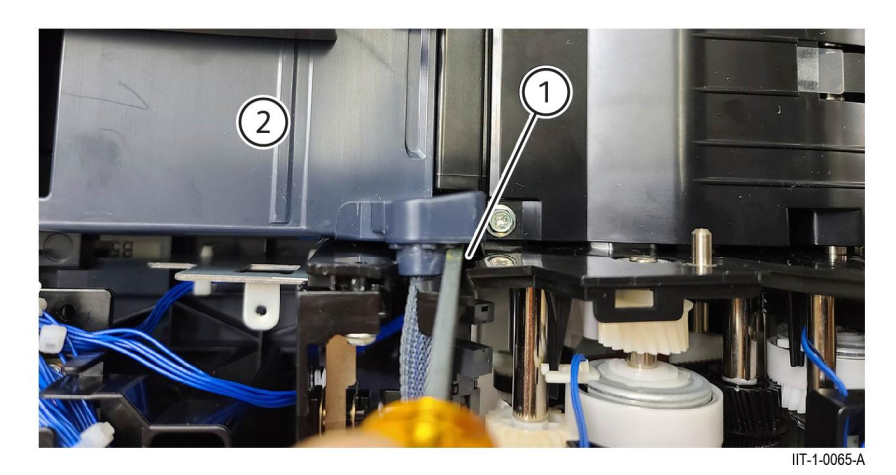

Figure 3 Document tray removal

Replacement

### REP 5.24 Tray APS Sensors 1,2,3 and Document Set Sensor 2 Parts List on PL 5.55

#### Removal

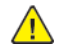

**WARNING:** Switch off the electricity to the machine. Refer to **GP 10**. Disconnect the power cord from the customer supply while performing tasks that do not need electricity. Electricity can cause death or injury. Moving parts can cause injury.

- 1. Remove the document tray, REP 5.23 Document Tray.
- 2. Remove five screws (1), then remove the lower tray (2), Figure 1.

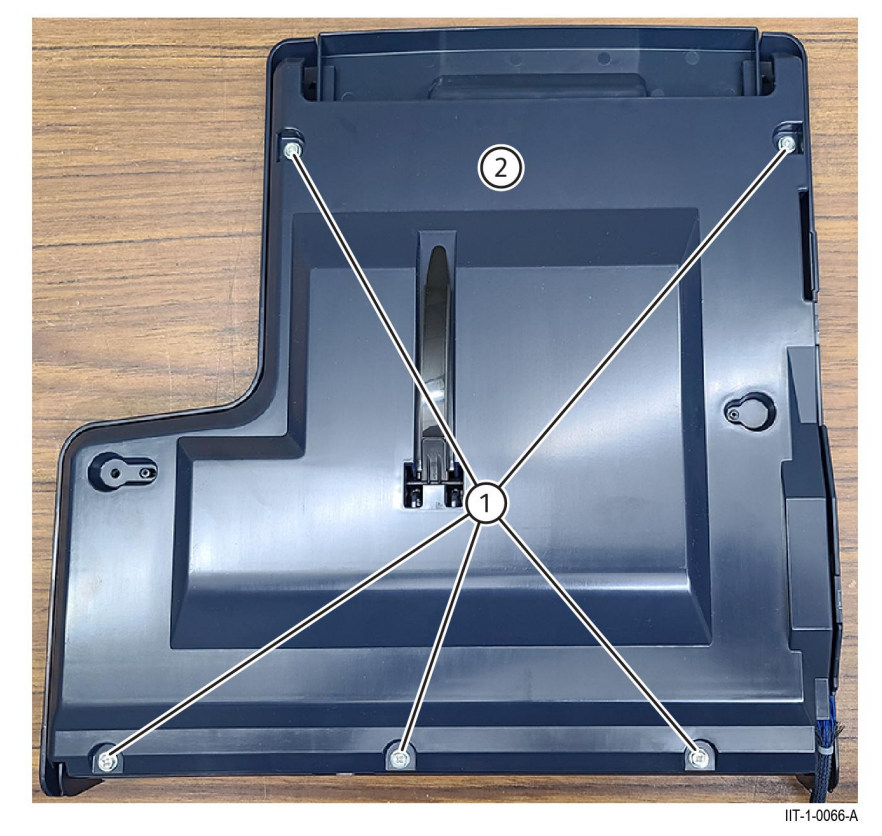

#### Figure 1 Lower tray removal

690

3. Remove four screws (1), then flip the sensor bracket (2) over (forward) to expose the APS and document set sensor 2, sensors, Figure 2.

**Note:** The sensors can be removed without releasing the sensor bracket (2), however, installation of the sensor, or new sensor, is very difficult without releasing the sensor bracket.

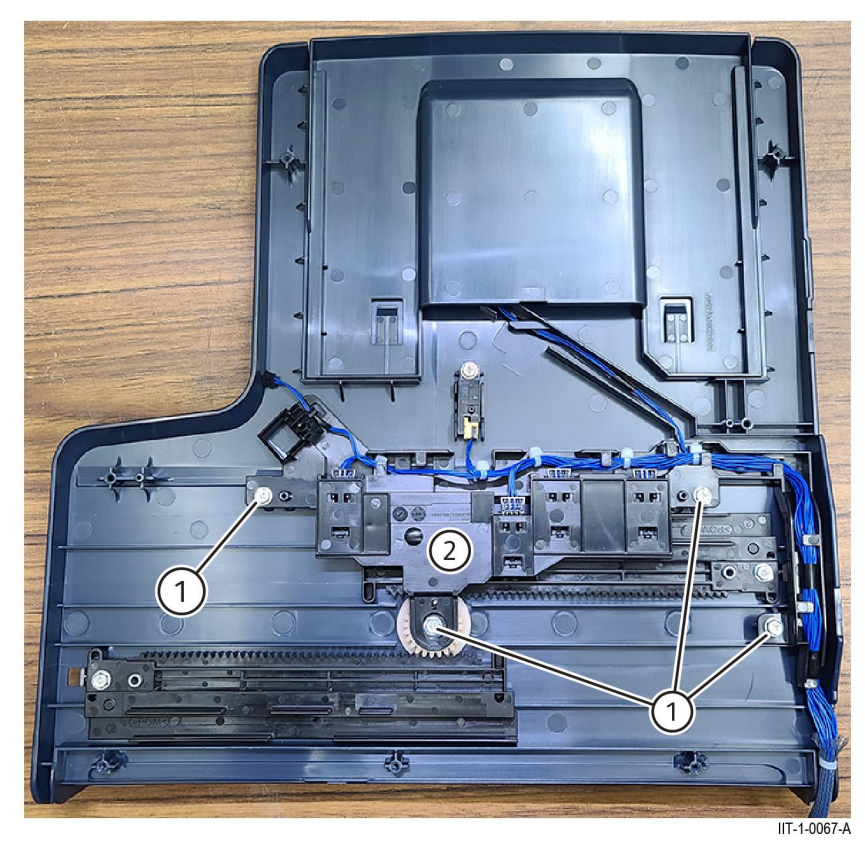

Figure 2 Tray sensor bracket removal

4. Remove the sensor as required, Figure 3.

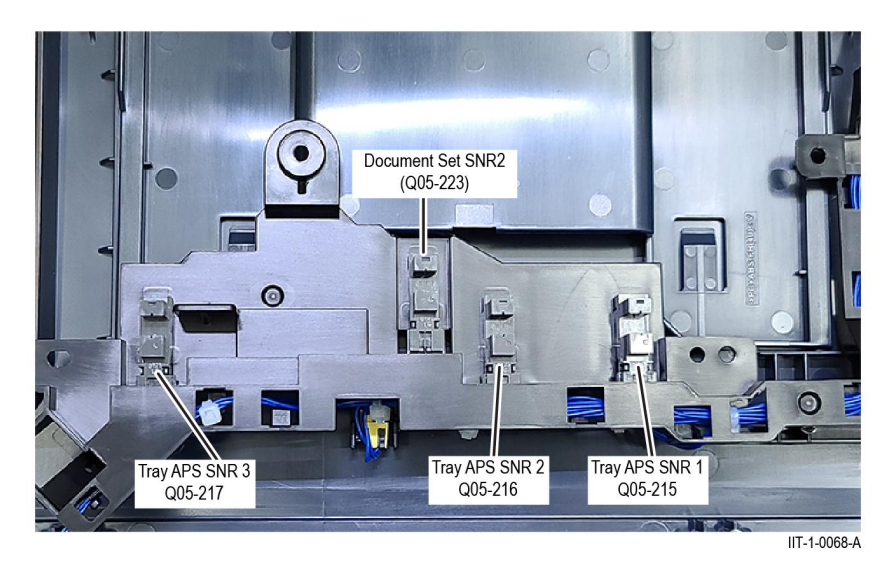

Figure 3 Tray sensor locations

#### Replacement

The replacement is the reverse of the removal procedure.

# REP 5.25 Document Tray Sensor Harness

Parts List on PL 5.55

#### Removal

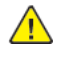

**WARNING:** Switch off the electricity to the machine. Refer to **GP 10**. Disconnect the power cord from the customer supply while performing tasks that do not need electricity. Electricity can cause death or injury. Moving parts can cause injury.

- 1. Remove the document tray, REP 5.23 Document Tray.
- 2. Remove five screws (1), then remove the lower tray (2), Figure 1.

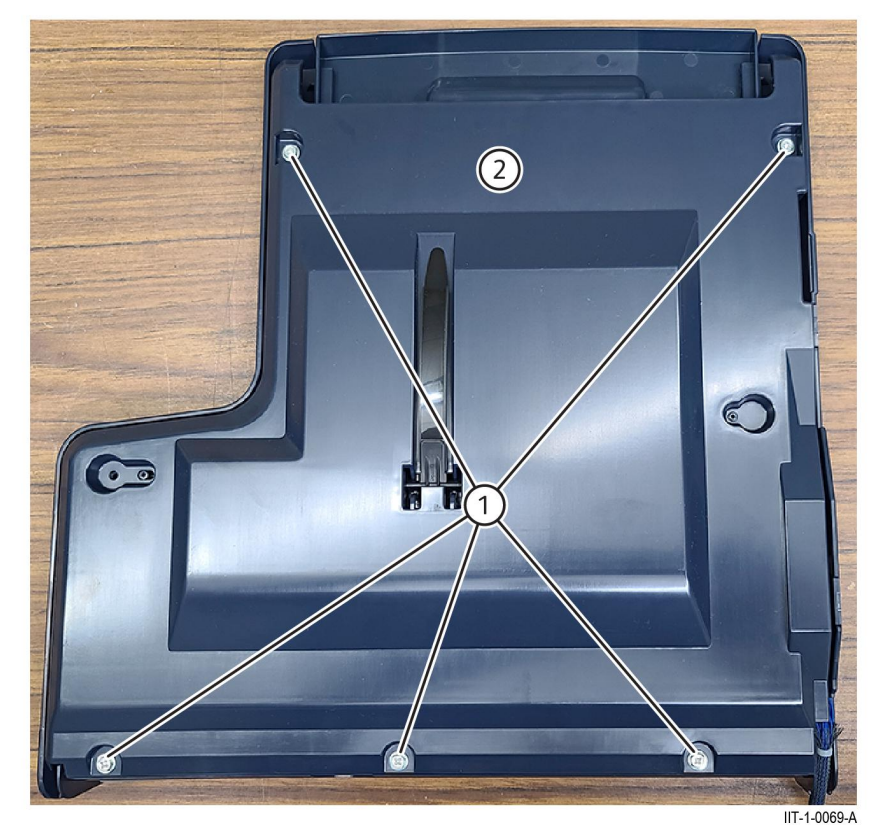

#### Figure 1 Lower tray removal

3. Disconnect all connectors, release the document tray sensor harness (1) from the sensor bracket (2), then remove the document tray sensor harness(1), Figure 2.

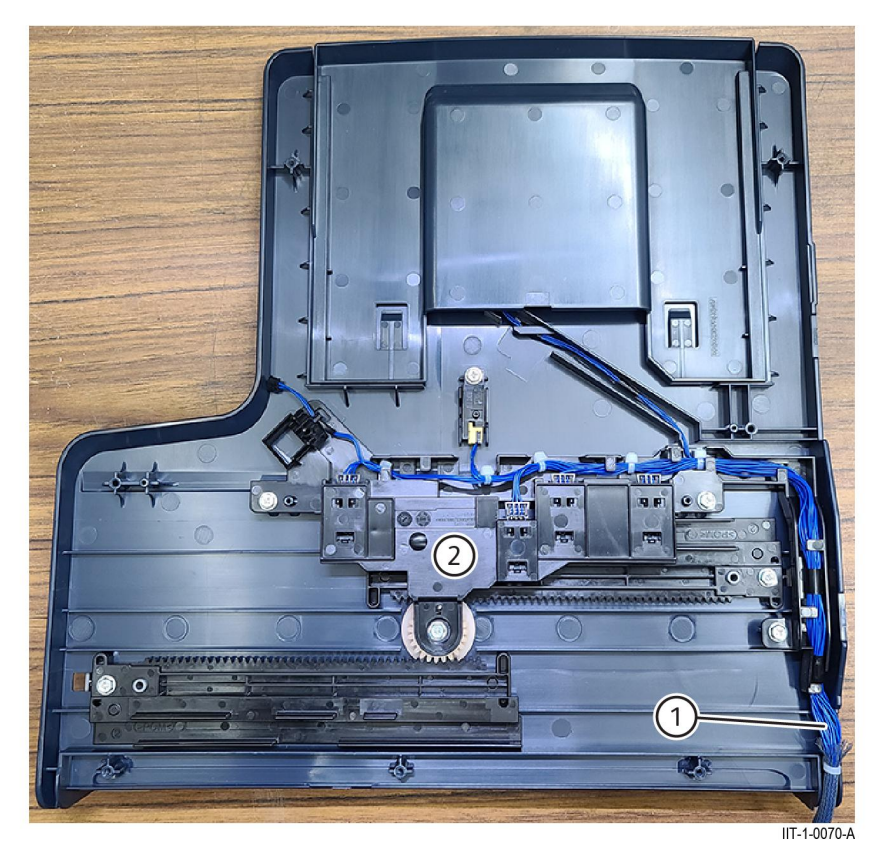

Figure 2 Document tray sensor harness removal

#### Replacement

The replacement is the reverse of the removal procedure.

# REP 5.26 DADF Tray Size Sensor 1 and Size Sensor 2

Parts List on PL 5.55

#### Removal

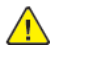

**WARNING:** Switch off the electricity to the machine. Refer to **GP 10**. Disconnect the power cord from the customer supply while performing tasks that do not need electricity. Electricity can cause death or injury. Moving parts can cause injury.

- 1. Remove the DADF document tray, REP 5.23 DADF Document Tray.
- 2. Remove five screws (1), then remove the lower tray (2), Figure 1.

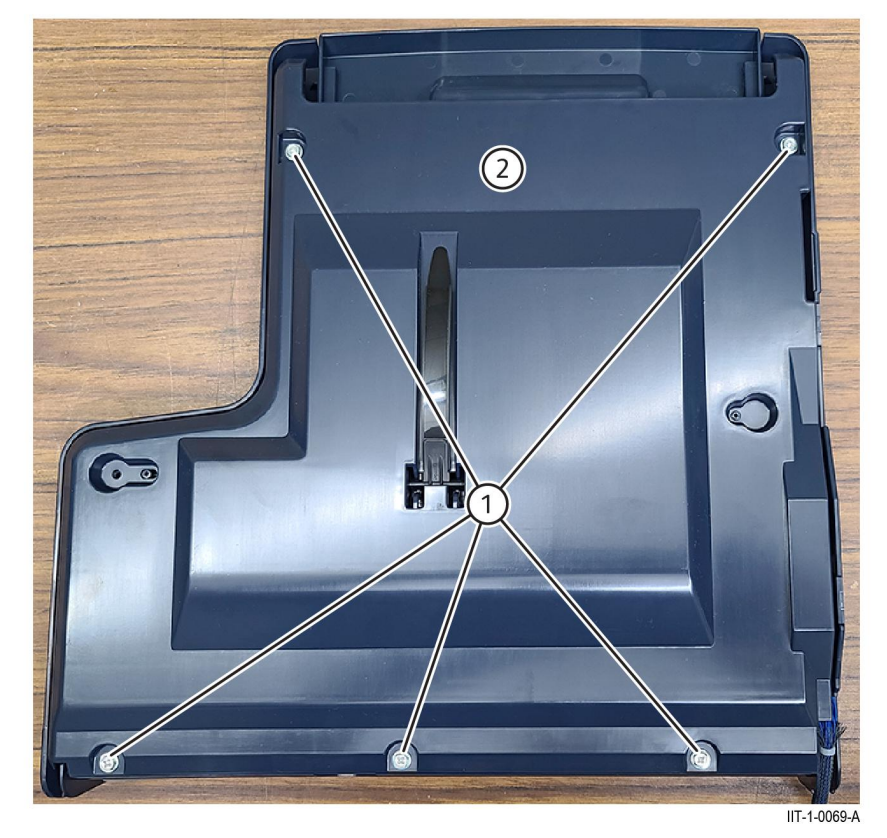

#### Figure 1 Lower tray removal

3. Extend the tray extension (1) to stop, then lift the center of the tray extension from the underside to release the locks (2), Figure 2.

**Note:** The sensors can be removed without releasing the sensor bracket, however, installation of the sensor, or new sensor, is very difficult without releasing the sensor bracket.

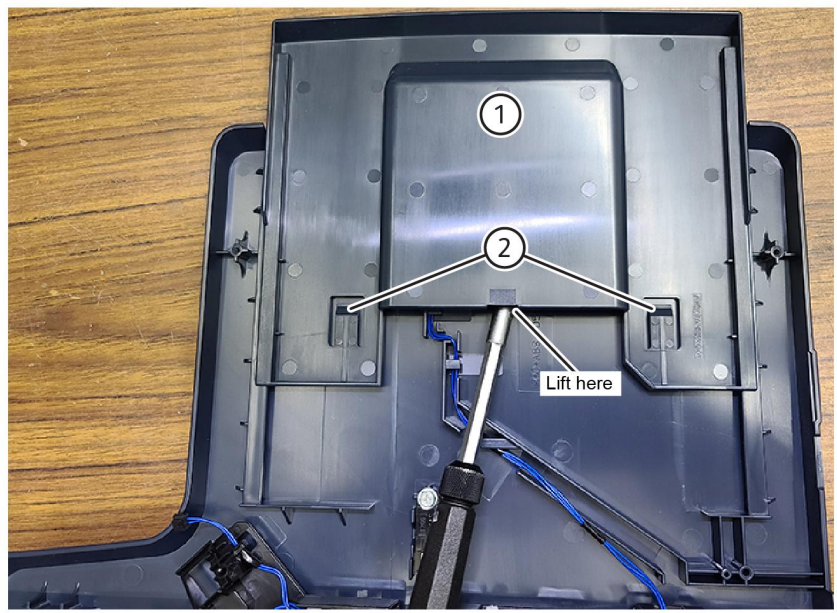

#### IIT-1-0072-A

#### Figure 2 Tray extension locks

4. Continue sliding the tray extension forward to expose DADF tray size sensor 1 and DADF tray size sensor 2. Remove the required sensor screw (1), disconnect the sensor, then remove the required sensor, Figure 3.

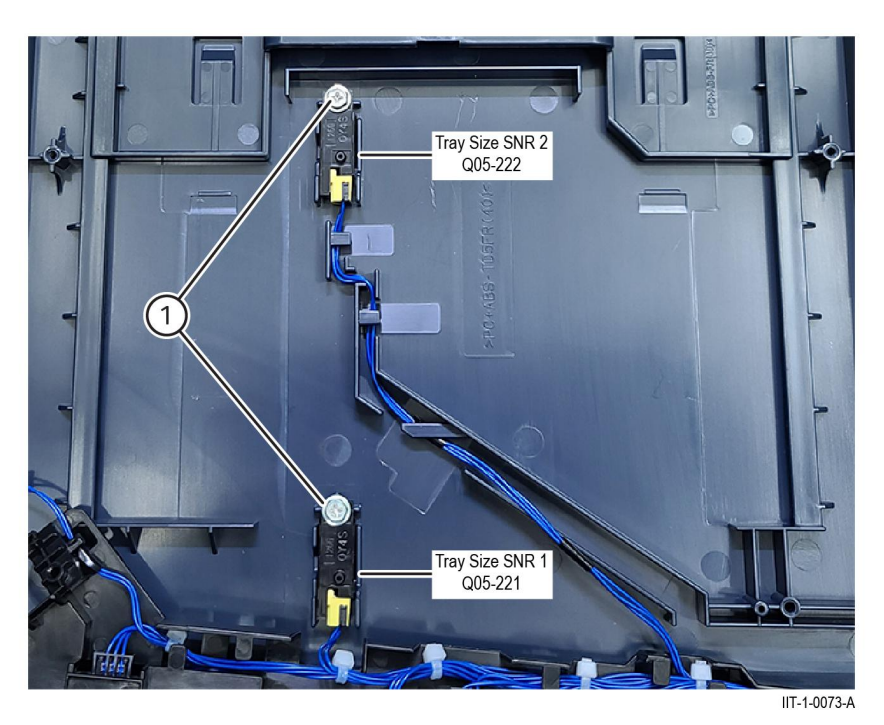

#### Figure 3 DADF tray size sensor removal

#### Replacement

# REP 5.27 DADF Exit Sensor

Parts List on PL 5.60

#### Removal

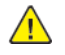

**WARNING:** Switch off the electricity to the machine. Refer to **GP 10**. Disconnect the power cord from the customer supply while performing tasks that do not need electricity. Electricity can cause death or injury. Moving parts can cause injury.

- 1. Remove the DADF feeder assembly, REP 5.7 DADF Feeder Assembly.
- 2. Turn the DADF feeder assembly over to expose the out chute assembly.
- 3. Remove the screw (1), disconnect the connector from the exit sensor (2), then detach the sensor from the bracket, Figure 1.

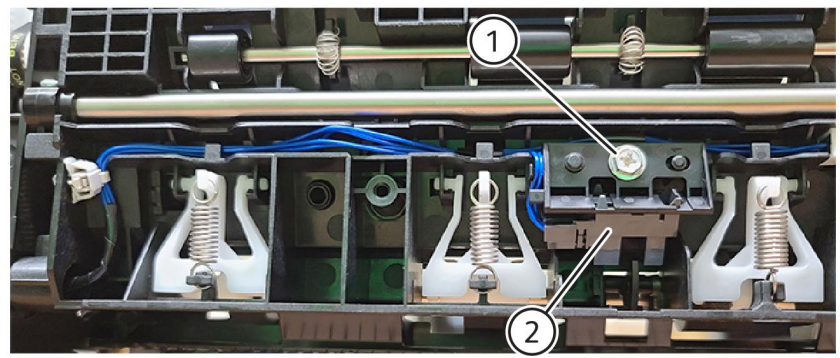

IIT-1-0074-A

Figure 1 Exit sensor removal

Replacement

The replacement is the reverse of the removal procedure.

# REP 5.28 DADF Retard CRU Cover, Roll, and Shaft Assembly

Parts List on PL 5.25

Note: The DADF Retard CRU Cover, Roll, and Shaft Assembly is part of PL 5.25 Item 16.

#### Removal

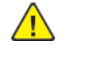

**WARNING:** Switch off the electricity to the machine. Refer to **GP 10**. Disconnect the power cord from the customer supply while performing tasks that do not need electricity. Electricity can cause death or injury. Moving parts can cause injury.

- 1. Open the upper feeder assembly.
- 2. Release the latch of the retard CRU cover assembly (1), the remove the retard cover assembly (2), Figure 1.

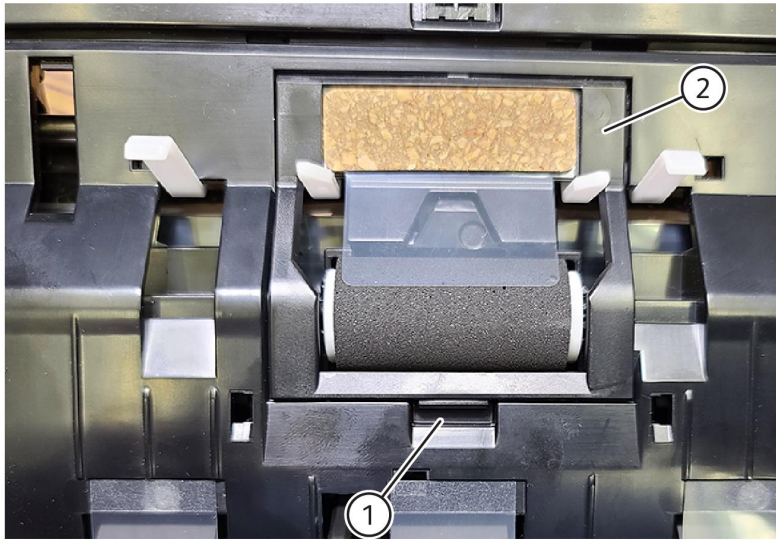

IIT-1-0075-A

Figure 1 Retard cover assembly removal

#### Replacement

## REP 10.1 Exit 1 OCT Assembly

Parts List on PL 10.10

#### Removal

Note: A video of this procedure is available on the EDOC. The video is accessible from the Library menu of the Service Interface, if present. Alternatively, access the videos from the PWS://Xerox/Edoc/[product]/chtml/Videos folder.

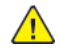

**WARNING:** Switch off the electricity to the machine. Refer to **GP 10**. Disconnect the power cord from the customer supply while performing tasks that do not need electricity. Electricity can cause death or injury. Moving parts can cause injury.

DANGER : Mettez la machine hors tension. Reportez-vous à GP 10 . Déconnectez le cordon d'alimentation de l'alimentation du client lorsque vous réalisez des tâches qui ne nécessitent pas d'électricité. L'électricité peut être à l'origine de blessures, voire d'un accident mortel. Les pièces amovibles peuvent être à l'origine de blessures.

AVVERTENZA: Spegnere la macchina. Vedere GP 10. Scollegare il cavo di alimentazione dall'alimentatore quando si eseguono attività che non richiedono elettricità. L'elettricità può causare morte o lesioni personali. Le parti in movimento possono causare lesioni personali.

VORSICHT: Schalten Sie die Stromversorgung der Maschine ab. Siehe auch GP 10. Ziehen Sie das Stromkabel ab, wenn Sie Aufgaben ausführen, für die keine Stromversorgung benötigt wird. Stromschläge können Todesfällen oder Verletzungen verursachen. Bewegliche Teile können zu Verletzungen führen.

AVISO: Apague la electricidad de la máquina. Consulte el GP 10. Desconecte el cable de alimentación eléctrica de la toma de pared mientras esté realizando tareas que no necesiten corriente. La electricidad puede causar daños o la muerte. Las partes móviles pueden causar daños.

- 1. Remove the exit 2 transport assembly, refer to REP 10.2.
- 2. Remove the exit front cover, PL 28.05 Item 10.
- 3. Remove the fusing fan duct assembly, REP 10.4.
- 4. Move the bearing (1) toward the front, Figure 1.

Initial: April 2022 REP 10.1

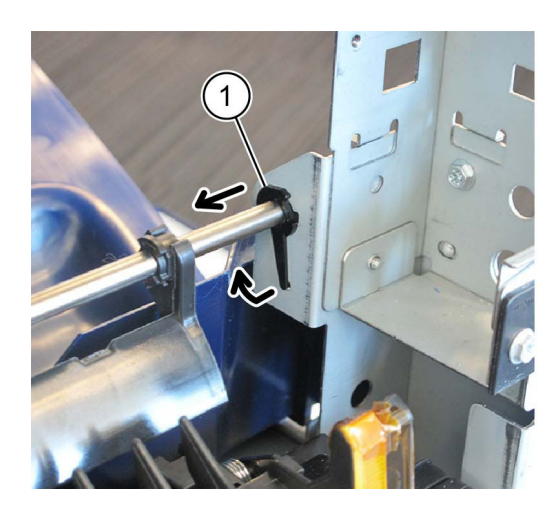

C-1-0090-A

C-1-0091-A

#### Figure 1 Bearing

- 5. Remove the exit 1 OCT assembly toward the rear, Figure 2 :
  - a. Disconnect the connector (1).
  - b. Remove three screws (2).
  - c. Remove the exit 1 OCT assembly (3) toward the rear.

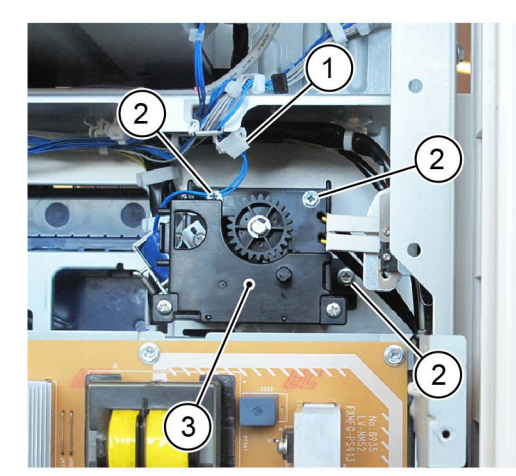

Figure 2 Exit 1 OCT assembly removal

#### Replacement

696

The replacement is the reverse of the removal procedure.

### REP 10.2 Exit 2 Roll

Parts List on PL 10.22

#### Removal

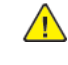

**WARNING:** Switch off the electricity to the machine. Refer to **GP 10**. Disconnect the power cord from the customer supply while performing tasks that do not need electricity. Electricity can cause death or injury. Moving parts can cause injury.

DANGER : Mettez la machine hors tension. Reportez-vous à GP 10 . Déconnectez le cordon d'alimentation de l'alimentation du client lorsque vous réalisez des tâches qui ne nécessitent pas d'électricité. L'électricité peut être à l'origine de blessures, voire d'un accident mortel. Les pièces amovibles peuvent être à l'origine de blessures.

AVVERTENZA: Spegnere la macchina. Vedere GP 10. Scollegare il cavo di alimentazione dall'alimentatore quando si eseguono attività che non richiedono elettricità. L'elettricità può causare morte o lesioni personali. Le parti in movimento possono causare lesioni personali.

VORSICHT: Schalten Sie die Stromversorgung der Maschine ab. Siehe auch GP 10. Ziehen Sie das Stromkabel ab, wenn Sie Aufgaben ausführen, für die keine Stromversorgung benötigt wird. Stromschläge können Todesfällen oder Verletzungen verursachen. Bewegliche Teile können zu Verletzungen führen.

AVISO: Apague la electricidad de la máquina. Consulte el GP 10. Desconecte el cable de alimentación eléctrica de la toma de pared mientras esté realizando tareas que no necesiten corriente. La electricidad puede causar daños o la muerte. Las partes móviles pueden causar daños.

1. Disengage the hooks, then remove the paper exit 1 weight assembly, (1), Figure 1.

Note: Take note of the orientation of the paper guides (2).

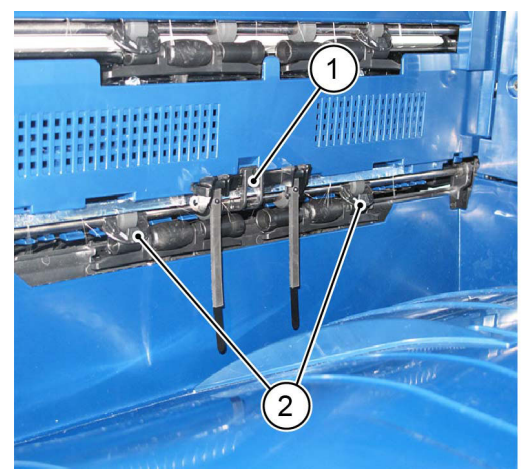

C-1-0092-A

#### Figure 1 Weight assembly removal

- 2. Open the front cover.
- 3. Open the L/H cover.
- 4. Remove the pillar left cover, PL 28.05 Item 13.

- 5. Open the exit 2 transport assembly.
- 6. Remove the LH top cover, PL 28.05 Item 14.
- 7. Disconnect three connectors (1), Figure 2.

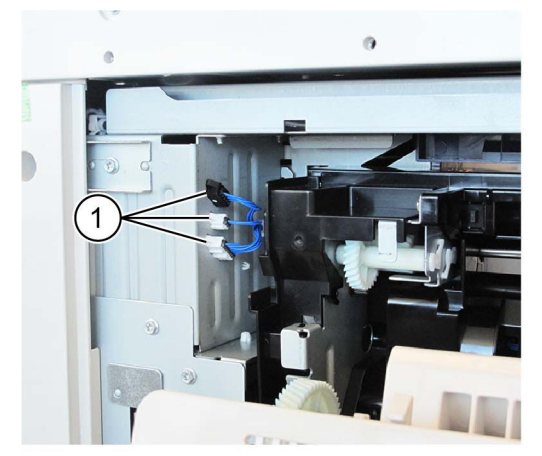

#### Figure 2 Connectors

- 8. Close the exit 2 transport assembly.
- 9. Remove the exit 2 transport assembly, Figure 3 :
  - a. Remove four screws (1).
  - b. Remove the exit 2 transport assembly (2).

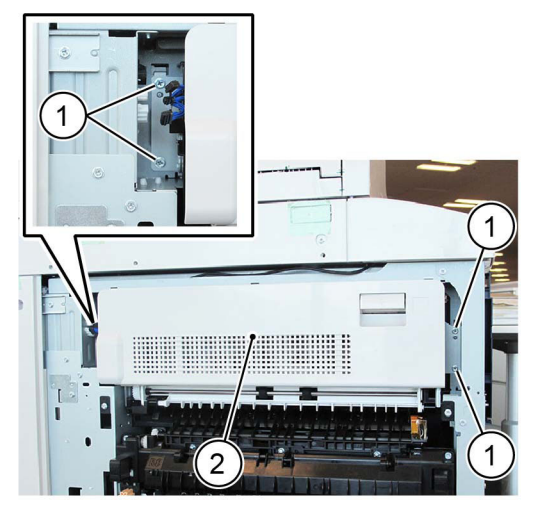

Figure 3 Transport assembly removal 10. Disengage two hooks (1), then remove the rear cover (2), Figure 4.

Figure 4 Rear cover removal 11. Remove the rear bracket and exit 2 motor, Figure 5 : a. Release the clamp, then remove the harness (1). C-1-0093-A

b. Disconnect the connector (2).

- c. Remove four screws (3).
- d. Disengage the hook (4),
- e. Remove the rear bracket and exit 2 motor (5).

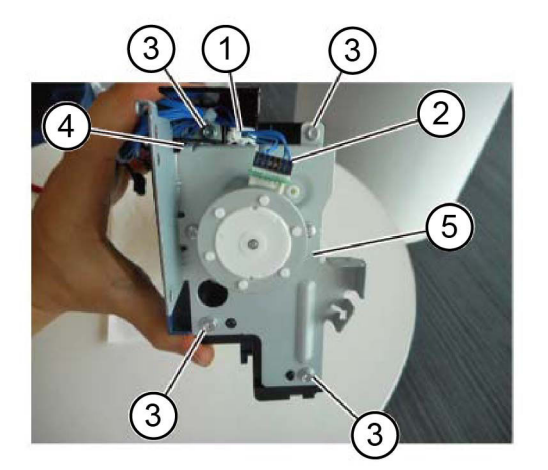

Figure 5 Motor removal

- 12. Remove the front bracket, Figure 6 :
  - a. Remove two screws (1).
  - b. Remove the E-clip (2).
  - c. Remove the front bracket (3).

C-1-0095-A

C-1-0096-A

# Initial: April 2022 REP 10.2

C-1-0094-A

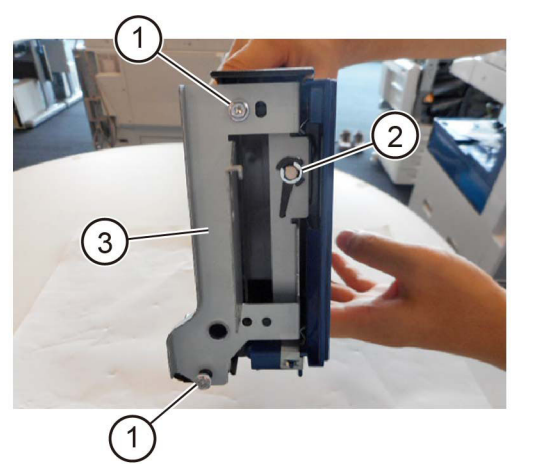

C-1-0097-A

#### Figure 8 Exit 2 roll removal

#### Replacement

- 1. The replacement is the reverse of the removal procedure.
- 2. Ensure the paper guides are orientated correctly, refer to Figure 1.

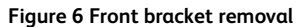

13. Remove the helical gear, Figure 7 :

- a. Remove the E-clip (1).
- b. Move the exit roll in the direction of the arrow (2).
- c. Disengage the hook to remove the helical gear (3).

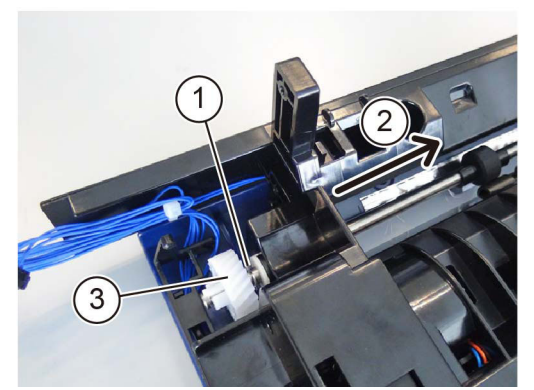

Figure 7 Helical gear removal

14. Remove the exit 2 roll, Figure 8 :

- a. Move, then release the exit roll in the direction of the arrow (1).
- b. Remove the exit roll (2).

698

C-1-0098-A

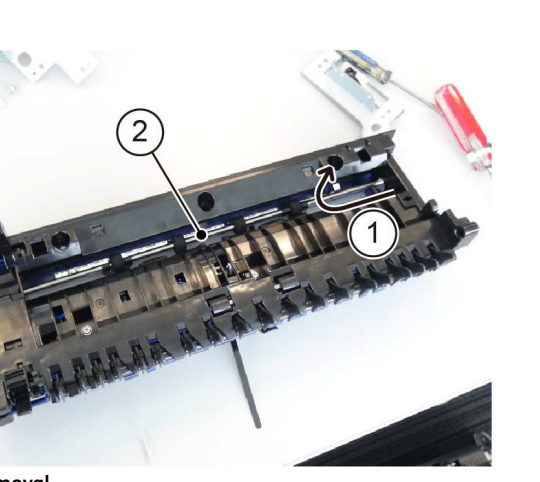

C-1-0099-A

### **REP 10.3 Fuser Removal**

Parts List on PL 10.05

#### Removal

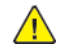

**WARNING:** Switch off the electricity to the machine. Refer to **GP 10**. Disconnect the power cord from the customer supply while performing tasks that do not need electricity. Electricity can cause death or injury. Moving parts can cause injury.

DANGER : Mettez la machine hors tension. Reportez-vous à GP 10 . Déconnectez le cordon d'alimentation de l'alimentation du client lorsque vous réalisez des tâches qui ne nécessitent pas d'électricité. L'électricité peut être à l'origine de blessures, voire d'un accident mortel. Les pièces amovibles peuvent être à l'origine de blessures.

AVVERTENZA: Spegnere la macchina. Vedere GP 10. Scollegare il cavo di alimentazione dall'alimentatore quando si eseguono attività che non richiedono elettricità. L'elettricità può causare morte o lesioni personali. Le parti in movimento possono causare lesioni personali.

VORSICHT: Schalten Sie die Stromversorgung der Maschine ab. Siehe auch GP 10. Ziehen Sie das Stromkabel ab, wenn Sie Aufgaben ausführen, für die keine Stromversorgung benötigt wird. Stromschläge können Todesfällen oder Verletzungen verursachen. Bewegliche Teile können zu Verletzungen führen.

AVISO: Apague la electricidad de la máquina. Consulte el GP 10. Desconecte el cable de alimentación eléctrica de la toma de pared mientras esté realizando tareas que no necesiten corriente. La electricidad puede causar daños o la muerte. Las partes móviles pueden causar daños.

**WARNING:** Do not touch the fuser while it is hot.

DANGER : Ne pas toucher au four pendant qu'il est encore chaud.

AVVERTENZA: Non toccare il fonditore quando è caldo.

VORSICHT: Fixierbereich erst berühren, wenn dieser abgekühlt ist.

AVISO: No toque el fusor mientras está caliente.

- 1. Open the LH transport assembly.
- 2. Remove the fuser, Figure 1 :
  - a. Loosen two screws (1).
  - b. Remove the fuser (2).

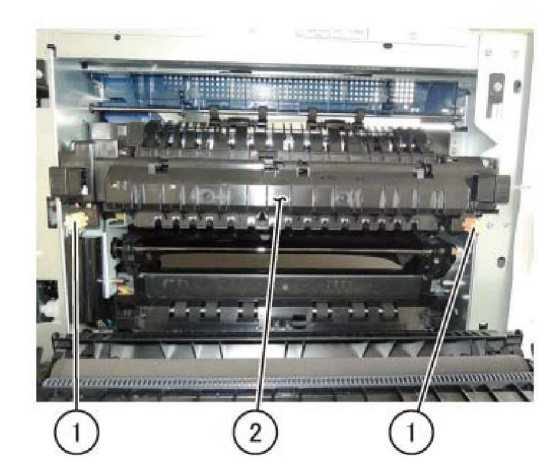

C-1-0607-A

#### Figure 1 Fuser removal

#### Replacement

- 1. The replacement is the reverse of the removal procedure.
- 2. If a new fuser is installed, enter dC135 HFSI Counter. Ensure that the HFSI counters that follow have been reset:
  - Chain Link: 954-850
  - Chain Link: 954-851

Note: Both counters should be automatically reset when a new fuser is installed.

# REP 10.4 Fuser Fan Duct Assembly

Parts List on PL 40.15

#### Removal

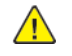

**WARNING:** Switch off the electricity to the machine. Refer to **GP 10**. Disconnect the power cord from the customer supply while performing tasks that do not need electricity. Electricity can cause death or injury. Moving parts can cause injury.

DANGER : Mettez la machine hors tension. Reportez-vous à GP 10 . Déconnectez le cordon d'alimentation de l'alimentation du client lorsque vous réalisez des tâches qui ne nécessitent pas d'électricité. L'électricité peut être à l'origine de blessures, voire d'un accident mortel. Les pièces amovibles peuvent être à l'origine de blessures.

AVVERTENZA: Spegnere la macchina. Vedere GP 10 . Scollegare il cavo di alimentazione dall'alimentatore quando si eseguono attività che non richiedono elettricità. L'elettricità può causare morte o lesioni personali. Le parti in movimento possono causare lesioni personali.

VORSICHT: Schalten Sie die Stromversorgung der Maschine ab. Siehe auch **GP 10**. Ziehen Sie das Stromkabel ab, wenn Sie Aufgaben ausführen, für die keine Stromversorgung benötigt wird. Stromschläge können Todesfällen oder Verletzungen verursachen. Bewegliche Teile können zu Verletzungen führen.

AVISO: Apague la electricidad de la máquina. Consulte el GP 10. Desconecte el cable de alimentación eléctrica de la toma de pared mientras esté realizando tareas que no necesiten corriente. La electricidad puede causar daños o la muerte. Las partes móviles pueden causar daños.

- 1. Remove the upper rear cover, REP 28.5.
- 2. Remove the fuser rear duct A, Figure 1 :
  - a. Disconnect the connector (1).
  - b. Remove the screw (2).
  - c. Disengage the right and left hooks (3), then remove the fuser rear duct A (4).

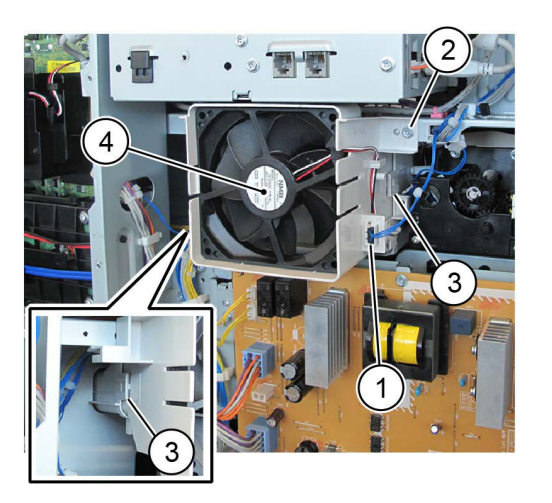

C-1-0122-A

#### Figure 1 Fuser rear duct A removal

3. Remove the fuser rear duct B (1), Figure 2.

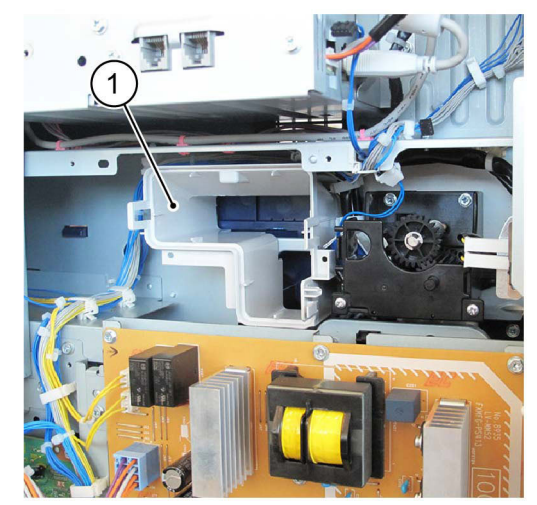

Y-1-0123-A

Figure 2 Fuser rear duct B removal

#### Replacement

## REP 10.5 Fuser Fan

Parts List on PL 40.15

#### Removal

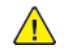

**WARNING:** Switch off the electricity to the machine. Refer to GP 10. Disconnect the power cord from the customer supply while performing tasks that do not need electricity. Electricity can cause death or injury. Moving parts can cause injury.

DANGER : Mettez la machine hors tension. Reportez-vous à GP 10 . Déconnectez le cordon d'alimentation de l'alimentation du client lorsque vous réalisez des tâches qui ne nécessitent pas d'électricité. L'électricité peut être à l'origine de blessures, voire d'un accident mortel. Les pièces amovibles peuvent être à l'origine de blessures.

AVVERTENZA: Spegnere la macchina. Vedere GP 10 . Scollegare il cavo di alimentazione dall'alimentatore quando si eseguono attività che non richiedono elettricità. L'elettricità può causare morte o lesioni personali. Le parti in movimento possono causare lesioni personali.

VORSICHT: Schalten Sie die Stromversorgung der Maschine ab. Siehe auch GP 10. Ziehen Sie das Stromkabel ab, wenn Sie Aufgaben ausführen, für die keine Stromversorgung benötigt wird. Stromschläge können Todesfällen oder Verletzungen verursachen. Bewegliche Teile können zu Verletzungen führen.

AVISO: Apague la electricidad de la máquina. Consulte el GP 10. Desconecte el cable de alimentación eléctrica de la toma de pared mientras esté realizando tareas que no necesiten corriente. La electricidad puede causar daños o la muerte. Las partes móviles pueden causar daños.

- 1. Remove the upper rear cover, REP 28.5.
- 2. Remove the fuser fan from the rear duct fuser A, Figure 1 :
  - a. Disconnect the connector facing the chassis (1).
  - b. Remove the wire harness from the hook (2).
  - c. Disengage the right and left hooks at the front of the rear duct fuser A (3), then remove the fuser fan.

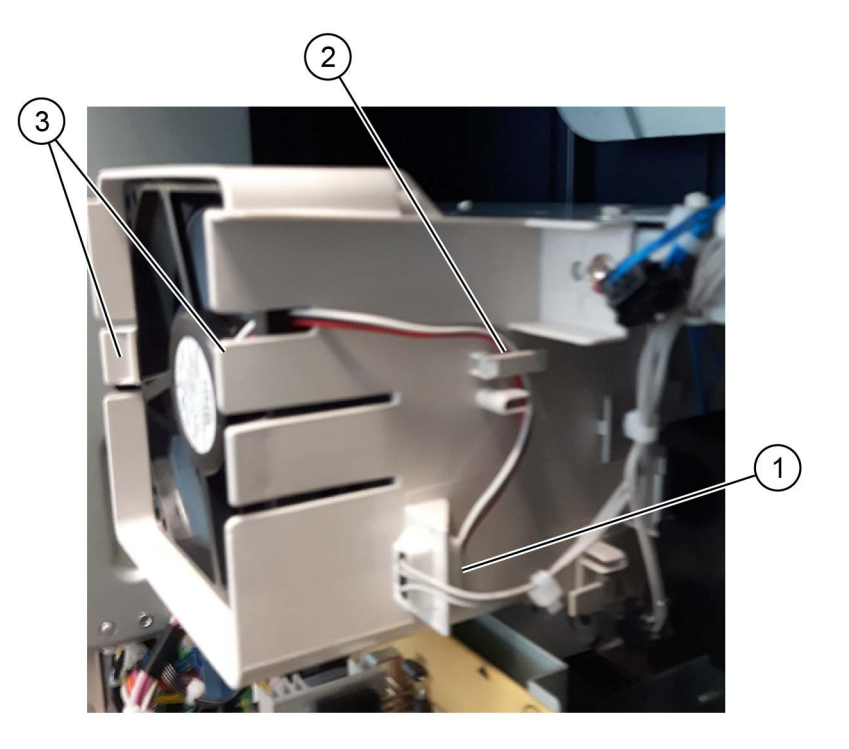

C-1-0608-A

#### Figure 1 Fuser fan removal

#### Replacement

### REP 10.6 Rear Duct Fuser B

Parts List on PL 40.15

#### Removal

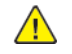

**WARNING:** Switch off the electricity to the machine. Refer to **GP 10**. Disconnect the power cord from the customer supply while performing tasks that do not need electricity. Electricity can cause death or injury. Moving parts can cause injury.

DANGER : Mettez la machine hors tension. Reportez-vous à GP 10 . Déconnectez le cordon d'alimentation de l'alimentation du client lorsque vous réalisez des tâches qui ne nécessitent pas d'électricité. L'électricité peut être à l'origine de blessures, voire d'un accident mortel. Les pièces amovibles peuvent être à l'origine de blessures.

AVVERTENZA: Spegnere la macchina. Vedere GP 10 . Scollegare il cavo di alimentazione dall'alimentatore quando si eseguono attività che non richiedono elettricità. L'elettricità può causare morte o lesioni personali. Le parti in movimento possono causare lesioni personali.

VORSICHT: Schalten Sie die Stromversorgung der Maschine ab. Siehe auch GP 10. Ziehen Sie das Stromkabel ab, wenn Sie Aufgaben ausführen, für die keine Stromversorgung benötigt wird. Stromschläge können Todesfällen oder Verletzungen verursachen. Bewegliche Teile können zu Verletzungen führen.

AVISO: Apague la electricidad de la máquina. Consulte el GP 10. Desconecte el cable de alimentación eléctrica de la toma de pared mientras esté realizando tareas que no necesiten corriente. La electricidad puede causar daños o la muerte. Las partes móviles pueden causar daños.

- 1. Remove the upper rear cover, REP 28.5.
- 2. Remove the rear duct fuser A, REP 10.4.
- 3. Release the two clips on rear duct fuser B and remove rear duct fuser B.

#### Replacement

# REP 28.1 Front Cover

#### Removal

Note: A video of this procedure is available on the EDOC. The video is accessible from the Library menu of the Service Interface, if present. Alternatively, access the videos from the PWS://Xerox/Edoc/[product]/chtml/Videos folder.

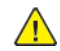

**WARNING:** Switch off the electricity to the machine. Refer to **GP** 10. Disconnect the power cord from the customer supply while performing tasks that do not need electricity. Electricity can cause death or injury. Moving parts can cause injury.

DANGER : Mettez la machine hors tension. Reportez-vous à GP 10 . Déconnectez le cordon d'alimentation de l'alimentation du client lorsque vous réalisez des tâches qui ne nécessitent pas d'électricité. L'électricité peut être à l'origine de blessures, voire d'un accident mortel. Les pièces amovibles peuvent être à l'origine de blessures.

AVVERTENZA: Spegnere la macchina. Vedere GP 10 . Scollegare il cavo di alimentazione dall'alimentatore quando si eseguono attività che non richiedono elettricità. L'elettricità può causare morte o lesioni personali. Le parti in movimento possono causare lesioni personali.

VORSICHT: Schalten Sie die Stromversorgung der Maschine ab. Siehe auch GP 10. Ziehen Sie das Stromkabel ab, wenn Sie Aufgaben ausführen, für die keine Stromversorgung benötigt wird. Stromschläge können Todesfällen oder Verletzungen verursachen. Bewegliche Teile können zu Verletzungen führen.

AVISO: Apague la electricidad de la máquina. Consulte el GP 10. Desconecte el cable de alimentación eléctrica de la toma de pared mientras esté realizando tareas que no necesiten corriente. La electricidad puede causar daños o la muerte. Las partes móviles pueden causar daños.

- 1. Open the front cover.
- 2. Remove the front cover, Figure 1 :
  - a. Rotate the two straps (1) 90 degrees, then disconnect.
  - b. Press the stopper (2), then move the front cover (3) to the left. Remove the front cover from the boss (4).

a

#### Figure 1 Front cover removal

#### Replacement

The replacement is the reverse of the removal procedure.

# REP 28.2 Inner Cover

Parts List on PL 28.05

#### Removal

Note: A video of this procedure is available on the EDOC. The video is accessible from the Library menu of the Service Interface, if present. Alternatively, access the videos from the **PWS://Xerox/Edoc/[product]/chtml/Videos** folder.

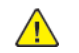

**WARNING:** Switch off the electricity to the machine. Refer to **GP 10**. Disconnect the power cord from the customer supply while performing tasks that do not need electricity. Electricity can cause death or injury. Moving parts can cause injury.

DANGER : Mettez la machine hors tension. Reportez-vous à GP 10 . Déconnectez le cordon d'alimentation de l'alimentation du client lorsque vous réalisez des tâches qui ne nécessitent pas d'électricité. L'électricité peut être à l'origine de blessures, voire d'un accident mortel. Les pièces amovibles peuvent être à l'origine de blessures.

AVVERTENZA: Spegnere la macchina. Vedere **GP 10**. Scollegare il cavo di alimentazione dall'alimentatore quando si eseguono attività che non richiedono elettricità. L'elettricità può causare morte o lesioni personali. Le parti in movimento possono causare lesioni personali.

VORSICHT: Schalten Sie die Stromversorgung der Maschine ab. Siehe auch GP 10. Ziehen Sie das Stromkabel ab, wenn Sie Aufgaben ausführen, für die keine Stromversorgung benötigt wird. Stromschläge können Todesfällen oder Verletzungen verursachen. Bewegliche Teile können zu Verletzungen führen.

- 1. Remove the front cover, REP 28.1.
- 2. Remove the waste bottle. REP 90.6.
- 3. Remove the pillar left cover, PL 28.05 Item 13.
- 4. Remove the top cover, REP 28.4.
- 5. Remove the inner cover, Figure 1 :
  - a. Remove the screws (1).
  - b. Remove the inner cover (2).

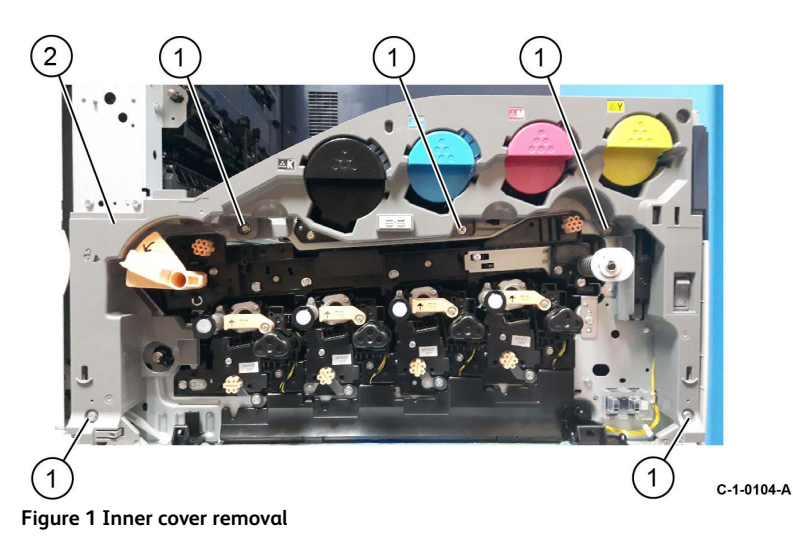

#### Replacement

704

The replacement is the reverse of the removal procedure.

### REP 28.3 Right Cover

Parts List on PL 28.05

#### Removal

Note: A video of this procedure is available on the EDOC. The video is accessible from the Library menu of the Service Interface, if present. Alternatively, access the videos from the PWS://Xerox/Edoc/[product]/chtml/Videos folder.

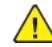

**WARNING:** Switch off the electricity to the machine. Refer to **GP 10**. Disconnect the power cord from the customer supply while performing tasks that do not need electricity. Electricity can cause death or injury. Moving parts can cause injury.

DANGER : Mettez la machine hors tension. Reportez-vous à GP 10 . Déconnectez le cordon d'alimentation de l'alimentation du client lorsque vous réalisez des tâches qui ne nécessitent pas d'électricité. L'électricité peut être à l'origine de blessures, voire d'un accident mortel. Les pièces amovibles peuvent être à l'origine de blessures.

AVVERTENZA: Spegnere la macchina. Vedere GP 10. Scollegare il cavo di alimentazione dall'alimentatore quando si eseguono attività che non richiedono elettricità. L'elettricità può causare morte o lesioni personali. Le parti in movimento possono causare lesioni personali.

VORSICHT: Schalten Sie die Stromversorgung der Maschine ab. Siehe auch GP 10. Ziehen Sie das Stromkabel ab, wenn Sie Aufgaben ausführen, für die keine Stromversorgung benötigt wird. Stromschläge können Todesfällen oder Verletzungen verursachen. Bewegliche Teile können zu Verletzungen führen.

- 1. Open the front cover.
- 2. Pull out tray 1.
- 3. Remove the right cover, Figure 1 :
  - a. Remove two screws (1).
  - b. Remove the right cover (2).

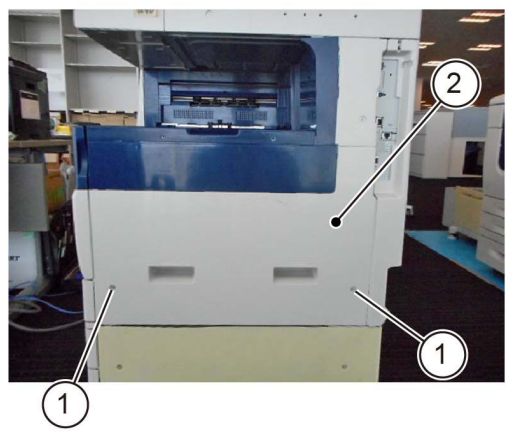

#### Figure 1 Right cover removal

#### Replacement

The replacement is the reverse of the removal procedure.

#### REP 28.4 Top Cover Parts List on PL 28.05

#### Removal

Note: A video of this procedure is available on the EDOC. The video is accessible from the Library menu of the Service Interface, if present. Alternatively, access the videos from the PWS://Xerox/Edoc/[product]/chtml/Videos folder.

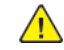

C-1-0107-A

**WARNING:** Switch off the electricity to the machine. Refer to **GP 10**. Disconnect the power cord from the customer supply while performing tasks that do not need electricity. Electricity can cause death or injury. Moving parts can cause injury.

DANGER : Mettez la machine hors tension. Reportez-vous à GP 10 . Déconnectez le cordon d'alimentation de l'alimentation du client lorsque vous réalisez des tâches qui ne nécessitent pas d'électricité. L'électricité peut être à l'origine de blessures, voire d'un accident mortel. Les pièces amovibles peuvent être à l'origine de blessures.

AVVERTENZA: Spegnere la macchina. Vedere GP 10. Scollegare il cavo di alimentazione dall'alimentatore quando si eseguono attività che non richiedono elettricità. L'elettricità può causare morte o lesioni personali. Le parti in movimento possono causare lesioni personali.

VORSICHT: Schalten Sie die Stromversorgung der Maschine ab. Siehe auch GP 10. Ziehen Sie das Stromkabel ab, wenn Sie Aufgaben ausführen, für die keine Stromversorgung benötigt wird. Stromschläge können Todesfällen oder Verletzungen verursachen. Bewegliche Teile können zu Verletzungen führen.

- 1. Open the front cover.
- 2. Remove the pillar left cover, PL 28.05 Item 13.
- 3. Remove the exit front cover, PL 28.05 Item 10.
- 4. Remove the top cover, Figure 1 :
  - a. Remove two screws (1).
  - b. Remove the top cover (2).

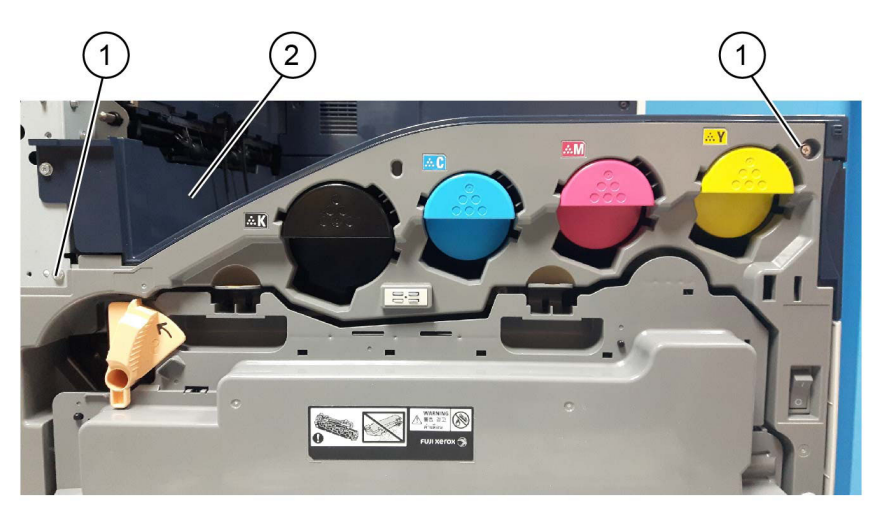

C-1-0110-A

Figure 1 Top cover removal

Note: The removed top cover is shown in Figure 2.

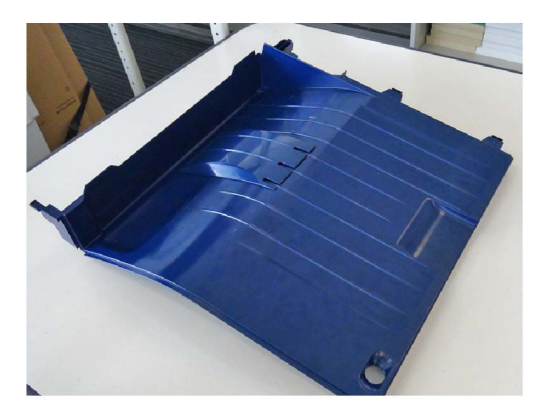

Figure 2 Removed top cover

#### Replacement

706

The replacement is the reverse of the removal procedure.

**Note:** When installing the top cover, align the bosses on the rear of the top cover with the mounting holes.

# REP 28.5 Upper Rear Cover

Parts List on PL 28.06

#### Removal

Note: A video of this procedure is available on the EDOC. The video is accessible from the Library menu of the Service Interface, if present. Alternatively, access the videos from the **PWS://Xerox/Edoc/[product]/chtml/Videos** folder.

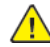

**WARNING:** Switch off the electricity to the machine. Refer to **GP 10**. Disconnect the power cord from the customer supply while performing tasks that do not need electricity. Electricity can cause death or injury. Moving parts can cause injury.

DANGER : Mettez la machine hors tension. Reportez-vous à GP 10 . Déconnectez le cordon d'alimentation de l'alimentation du client lorsque vous réalisez des tâches qui ne nécessitent pas d'électricité. L'électricité peut être à l'origine de blessures, voire d'un accident mortel. Les pièces amovibles peuvent être à l'origine de blessures.

AVVERTENZA: Spegnere la macchina. Vedere GP 10. Scollegare il cavo di alimentazione dall'alimentatore quando si eseguono attività che non richiedono elettricità. L'elettricità può causare morte o lesioni personali. Le parti in movimento possono causare lesioni personali.

VORSICHT: Schalten Sie die Stromversorgung der Maschine ab. Siehe auch GP 10. Ziehen Sie das Stromkabel ab, wenn Sie Aufgaben ausführen, für die keine Stromversorgung benötigt wird. Stromschläge können Todesfällen oder Verletzungen verursachen. Bewegliche Teile können zu Verletzungen führen.

AVISO: Apague la electricidad de la máquina. Consulte el GP 10. Desconecte el cable de alimentación eléctrica de la toma de pared mientras esté realizando tareas que no necesiten corriente. La electricidad puede causar daños o la muerte. Las partes móviles pueden causar daños.

- 1. Remove the upper rear cover, Figure 1:
  - a. Remove nine screws (1).
  - b. Remove the upper rear cover (2).

C-1-0111-A

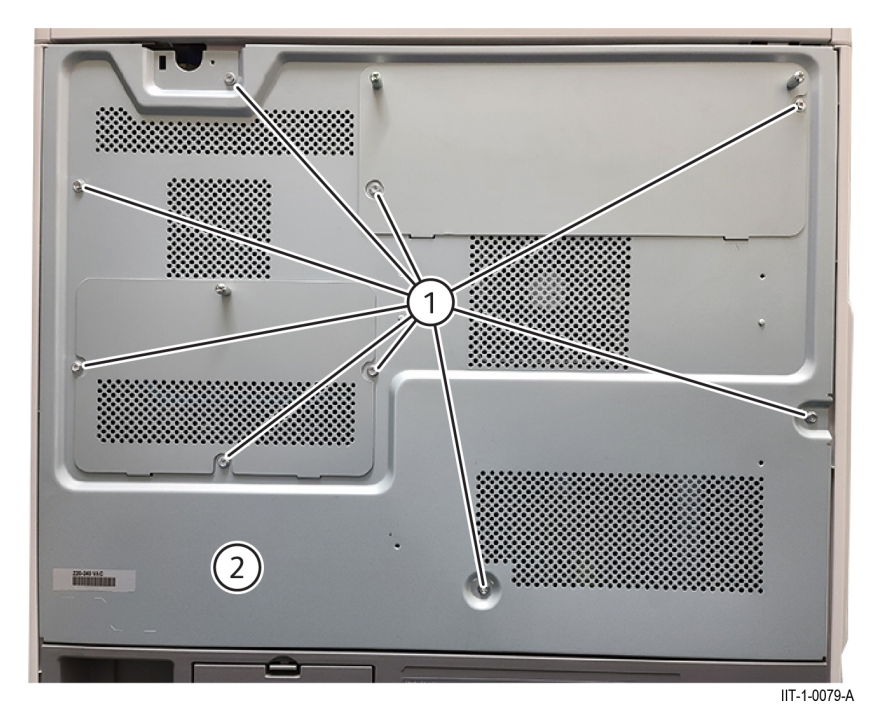

#### Figure 1 Upper rear cover removal

#### Replacement

The replacement is the reverse of the removal procedure.

### REP 28.6 Lower Rear Cover

Parts List on PL 28.06

#### Removal

Note: A video of this procedure is available on the EDOC. The video is accessible from the Library menu of the Service Interface, if present. Alternatively, access the videos from the PWS://Xerox/Edoc/[product]/chtml/Videos folder.

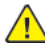

**WARNING:** Switch off the electricity to the machine. Refer to **GP 10**. Disconnect the power cord from the customer supply while performing tasks that do not need electricity. Electricity can cause death or injury. Moving parts can cause injury.

DANGER : Mettez la machine hors tension. Reportez-vous à GP 10 . Déconnectez le cordon d'alimentation de l'alimentation du client lorsque vous réalisez des tâches qui ne nécessitent pas d'électricité. L'électricité peut être à l'origine de blessures, voire d'un accident mortel. Les pièces amovibles peuvent être à l'origine de blessures.

AVVERTENZA: Spegnere la macchina. Vedere **GP 10**. Scollegare il cavo di alimentazione dall'alimentatore quando si eseguono attività che non richiedono elettricità. L'elettricità può causare morte o lesioni personali. Le parti in movimento possono causare lesioni personali.

VORSICHT: Schalten Sie die Stromversorgung der Maschine ab. Siehe auch GP 10. Ziehen Sie das Stromkabel ab, wenn Sie Aufgaben ausführen, für die keine Stromversorgung benötigt wird. Stromschläge können Todesfällen oder Verletzungen verursachen. Bewegliche Teile können zu Verletzungen führen.

- 1. Remove the upper rear cover, REP 28.5.
- 2. Remove the STM cover (1), then disconnect the IOT harness (2), Figure 1.

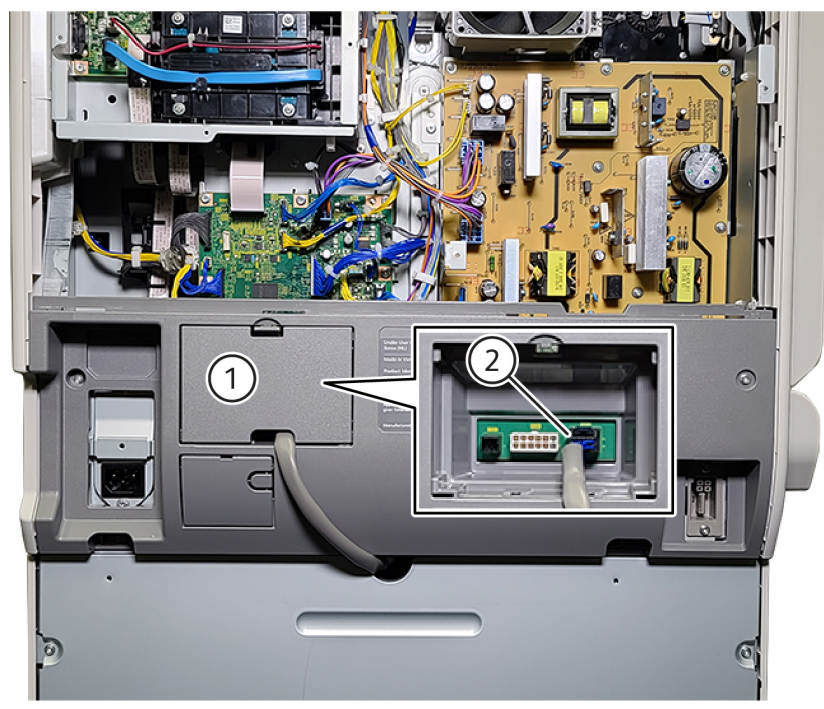

IIT-1-0080-A

#### Figure 1 Connector disconnect

- 3. Remove the lower rear cover, Figure 2:
  - a. Remove two screws (1).
  - b. Remove the lower rear cover (2).

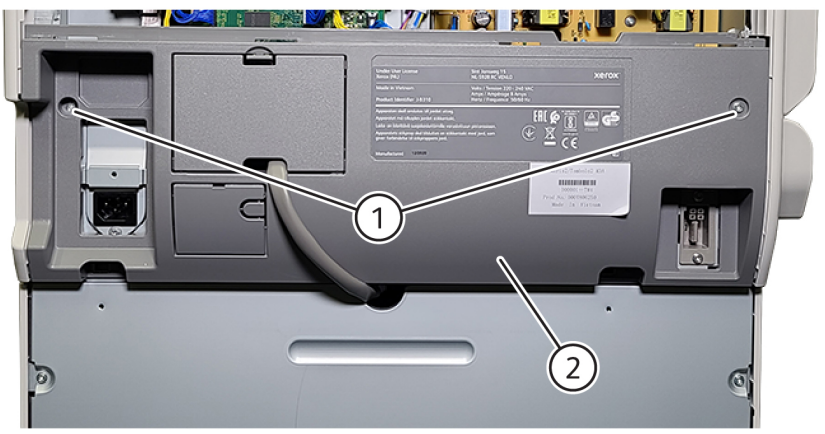

IIT-1-0081-A

#### Figure 2 Lower rear cover removal

#### Replacement

### **REP 40.1 Drive Assembly**

Parts List on PL 40.05

#### Removal

Note: A video of this procedure is available on the EDOC. The video is accessible from the Library menu of the Service Interface, if present. Alternatively, access the videos from the PWS://Xerox/Edoc/[product]/chtml/Videos folder.

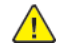

**WARNING:** Switch off the electricity to the machine. Refer to GP 10. Disconnect the power cord from the customer supply while performing tasks that do not need electricity. Electricity can cause death or injury. Moving parts can cause injury.

DANGER : Mettez la machine hors tension. Reportez-vous à GP 10 . Déconnectez le cordon d'alimentation de l'alimentation du client lorsque vous réalisez des tâches qui ne nécessitent pas d'électricité. L'électricité peut être à l'origine de blessures, voire d'un accident mortel. Les pièces amovibles peuvent être à l'origine de blessures.

AVVERTENZA: Spegnere la macchina. Vedere GP 10. Scollegare il cavo di alimentazione dall'alimentatore quando si eseguono attività che non richiedono elettricità. L'elettricità può causare morte o lesioni personali. Le parti in movimento possono causare lesioni personali.

VORSICHT: Schalten Sie die Stromversorgung der Maschine ab. Siehe auch GP 10. Ziehen Sie das Stromkabel ab, wenn Sie Aufgaben ausführen, für die keine Stromversorgung benötigt wird. Stromschläge können Todesfällen oder Verletzungen verursachen. Bewegliche Teile können zu Verletzungen führen.

- 1. Remove the upper rear cover, REP 28.5.
- 2. Remove the lower rear cover, REP 28.6.
- 3. Remove the right cover, REP 28.3.
- 4. Remove the ESS PWB chassis assembly, REP 3.2.
- 5. Remove the LVPS assembly, REP 1.4.
- 6. Remove the harness upper bracket PL 1.10 Item 6.
- 7. Remove the drive PWB assembly, REP 1.2.
- 8. Release the hook (1) to move the FCC cable guide, FCC cables and wire harness (2), Figure 1.

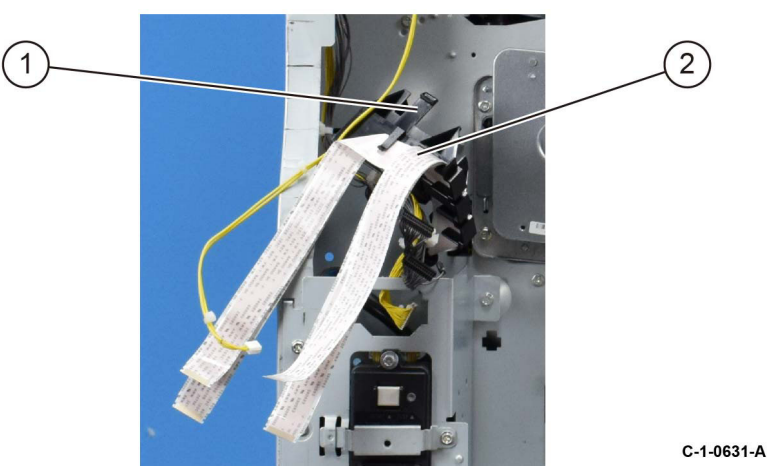

Figure 1 FCC cable guide and cables

9. Pull out the four drum units.

10. Disconnect the drive assembly connector (1), Figure 2.

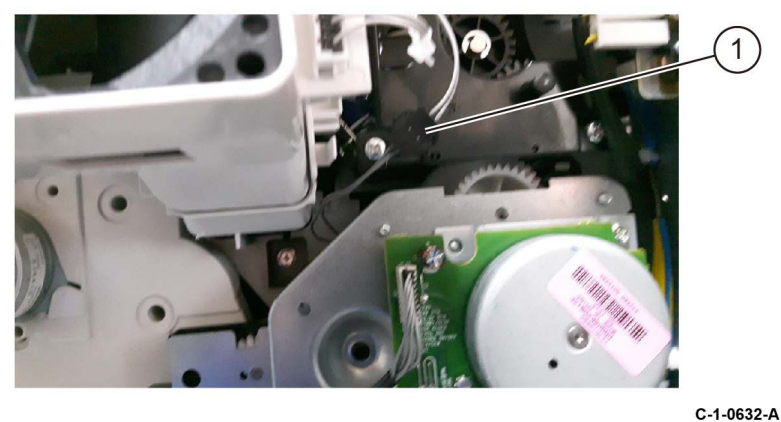

C-1-0633-A

#### Figure 3 Drive assembly screw fittings

12. Remove the rear duct marking, Figure 4.

- a. Remove two screws (1).
- b. Disengage the right and left hooks (2), then remove the rear duct marking.

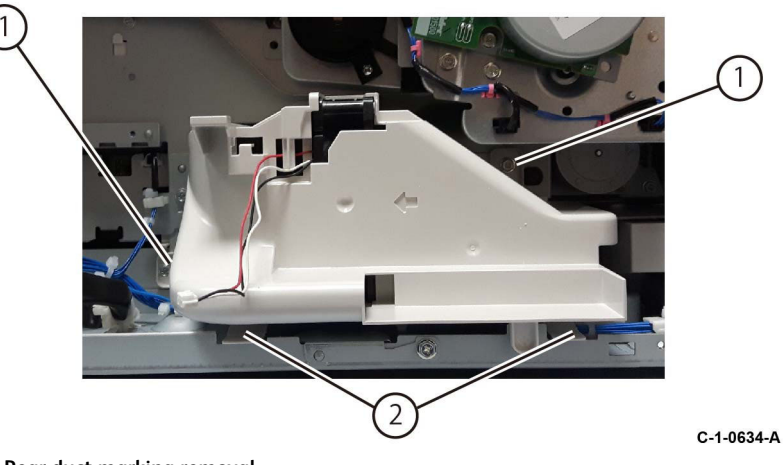

#### Figure 4 Rear duct marking removal

13. Release the hook (1), carefully move the drive assembly down and remove the drive assembly, Figure 5.

Figure 2 Drive assembly connector

11. Remove ten screws (1) that secure the drive assembly, Figure 3.

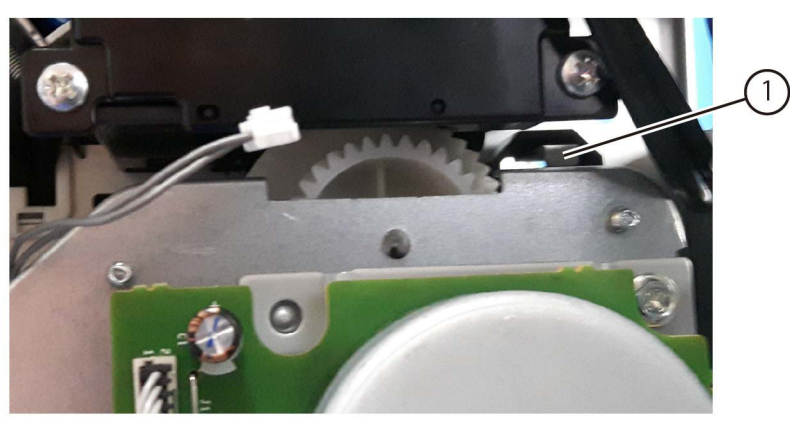

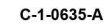

C-1-0636-A

#### Figure 5 Drive assembly removal

This shows the removed drive assembly, Figure 6.

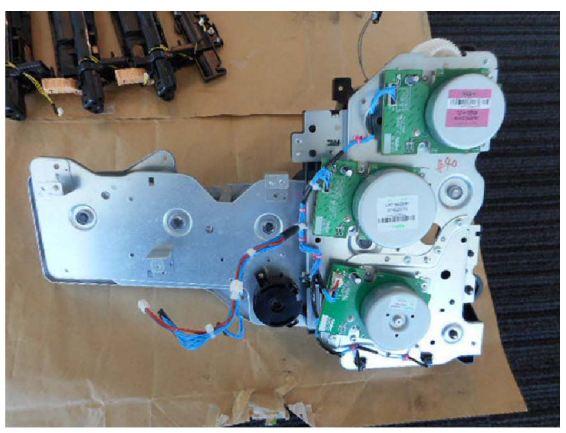

Figure 6 Removed drive assembly

#### Replacement

- 1. The replacement is the reverse of the removal procedure.
- 2. When installing the drive assembly, align each of the fours bosses on the assembly with the receptacles in the chassis, Figure 7.

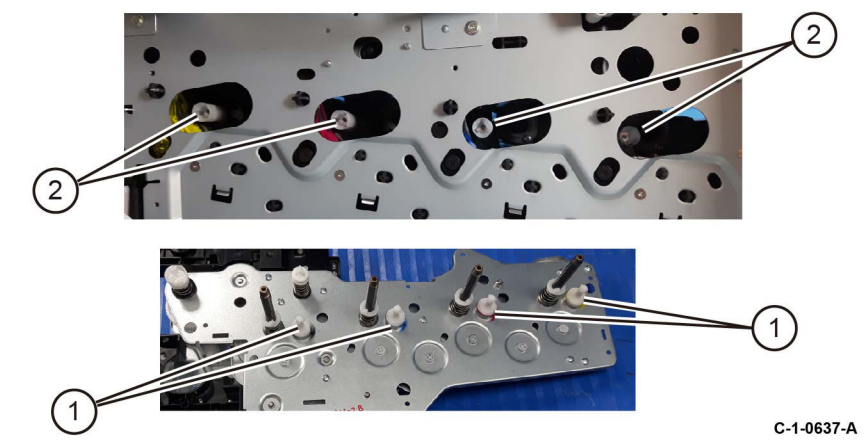

Figure 7 Drive assembly alignment

3. When installing the FCC cable guide, FCC cables and wire harness, insert the three hooks of the FFC Cable Guide into the installation holes on the metal chassis, Figure 8.

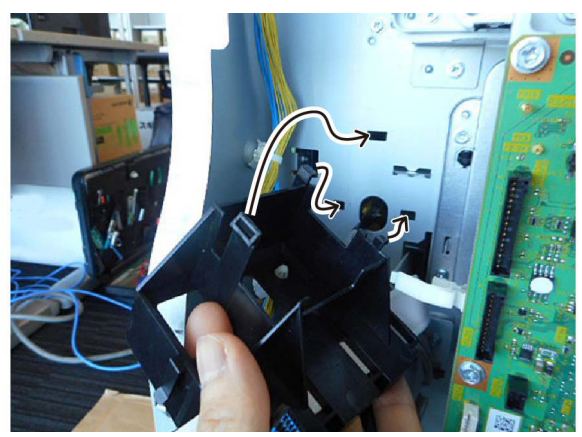

Figure 8 FFC guide insertion

4. Enter dC330 code 042-011 to initialize the 1st BTR

C-1-0638-A

### **REP 40.3 Main Motor**

Parts List on PL 40.10

#### Removal

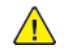

**WARNING:** Switch off the electricity to the machine. Refer to GP 10. Disconnect the power cord from the customer supply while performing tasks that do not need electricity. Electricity can cause death or injury. Moving parts can cause injury.

DANGER : Mettez la machine hors tension. Reportez-vous à GP 10 . Déconnectez le cordon d'alimentation de l'alimentation du client lorsque vous réalisez des tâches qui ne nécessitent pas d'électricité. L'électricité peut être à l'origine de blessures, voire d'un accident mortel. Les pièces amovibles peuvent être à l'origine de blessures.

AVVERTENZA: Spegnere la macchina. Vedere GP 10 . Scollegare il cavo di alimentazione dall'alimentatore quando si eseguono attività che non richiedono elettricità. L'elettricità può causare morte o lesioni personali. Le parti in movimento possono causare lesioni personali.

VORSICHT: Schalten Sie die Stromversorgung der Maschine ab. Siehe auch GP 10. Ziehen Sie das Stromkabel ab, wenn Sie Aufgaben ausführen, für die keine Stromversorgung benötigt wird. Stromschläge können Todesfällen oder Verletzungen verursachen. Bewegliche Teile können zu Verletzungen führen.

AVISO: Apague la electricidad de la máquina. Consulte el GP 10. Desconecte el cable de alimentación eléctrica de la toma de pared mientras esté realizando tareas que no necesiten corriente. La electricidad puede causar daños o la muerte. Las partes móviles pueden causar daños.

- 1. Remove the upper rear cover, REP 28.5.
- 2. Remove the lower rear cover, REP 28.6.
- 3. Remove the LVPS assembly, REP 1.4.
- 4. Remove the main motor, Figure 1.
  - a. Remove the connector (1).
  - b. Remove two screws (2).
  - c. Remove the main motor (3).

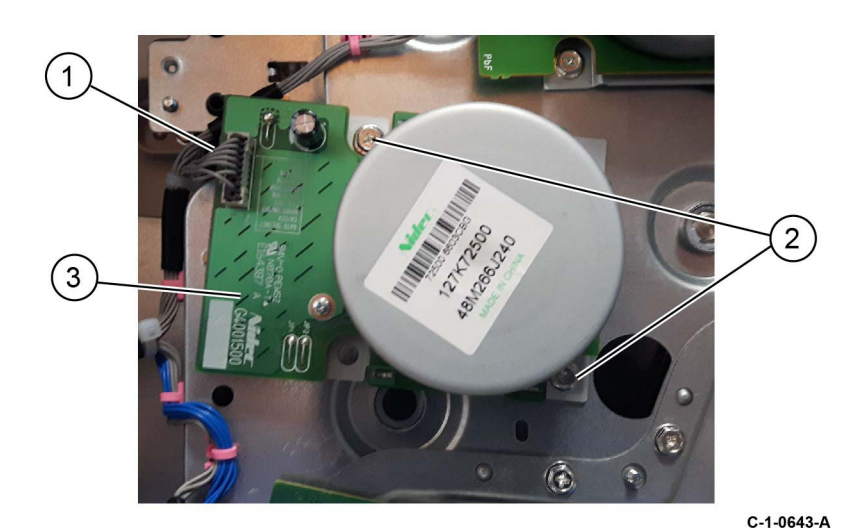

#### Figure 1 Main motor removal

#### Replacement

C-1-0644-A

### REP 40.4 Sub Motor

Parts List on PL 40.10

#### Removal

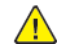

**WARNING:** Switch off the electricity to the machine. Refer to **GP 10**. Disconnect the power cord from the customer supply while performing tasks that do not need electricity. Electricity can cause death or injury. Moving parts can cause injury.

DANGER : Mettez la machine hors tension. Reportez-vous à GP 10 . Déconnectez le cordon d'alimentation de l'alimentation du client lorsque vous réalisez des tâches qui ne nécessitent pas d'électricité. L'électricité peut être à l'origine de blessures, voire d'un accident mortel. Les pièces amovibles peuvent être à l'origine de blessures.

AVVERTENZA: Spegnere la macchina. Vedere GP 10 . Scollegare il cavo di alimentazione dall'alimentatore quando si eseguono attività che non richiedono elettricità. L'elettricità può causare morte o lesioni personali. Le parti in movimento possono causare lesioni personali.

VORSICHT: Schalten Sie die Stromversorgung der Maschine ab. Siehe auch GP 10. Ziehen Sie das Stromkabel ab, wenn Sie Aufgaben ausführen, für die keine Stromversorgung benötigt wird. Stromschläge können Todesfällen oder Verletzungen verursachen. Bewegliche Teile können zu Verletzungen führen.

AVISO: Apague la electricidad de la máquina. Consulte el GP 10. Desconecte el cable de alimentación eléctrica de la toma de pared mientras esté realizando tareas que no necesiten corriente. La electricidad puede causar daños o la muerte. Las partes móviles pueden causar daños.

- 1. Remove the upper rear cover, REP 28.5.
- 2. Remove the lower rear cover, REP 28.6.
- 3. Remove the LVPS assembly, REP 1.4.
- 4. Remove the sub motor, Figure 1.
  - a. Remove the connector (1).
  - b. Remove two screws (2).
  - c. Remove the sub motor (3).

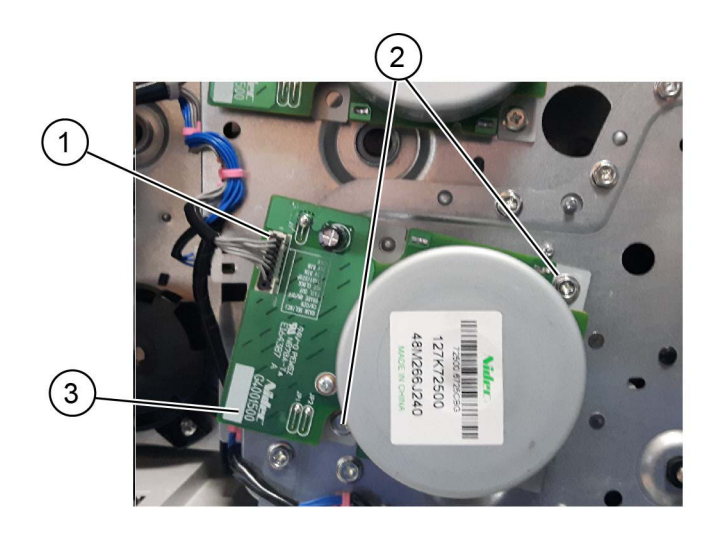

#### Figure 1 Sub motor removal

#### Replacement

### **REP 60.1 Document Glass**

Parts List on PL 60.10

#### Removal

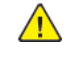

**WARNING:** Switch off the electricity to the machine. Refer to **GP 10**. Disconnect the power cord from the customer supply while performing tasks that do not need electricity. Electricity can cause death or injury. Moving parts can cause injury.

DANGER : Mettez la machine hors tension. Reportez-vous à GP 10 . Déconnectez le cordon d'alimentation de l'alimentation du client lorsque vous réalisez des tâches qui ne nécessitent pas d'électricité. L'électricité peut être à l'origine de blessures, voire d'un accident mortel. Les pièces amovibles peuvent être à l'origine de blessures.

AVVERTENZA: Spegnere la macchina. Vedere GP 10 . Scollegare il cavo di alimentazione dall'alimentatore quando si eseguono attività che non richiedono elettricità. L'elettricità può causare morte o lesioni personali. Le parti in movimento possono causare lesioni personali.

VORSICHT: Schalten Sie die Stromversorgung der Maschine ab. Siehe auch GP 10. Ziehen Sie das Stromkabel ab, wenn Sie Aufgaben ausführen, für die keine Stromversorgung benötigt wird. Stromschläge können Todesfällen oder Verletzungen verursachen. Bewegliche Teile können zu Verletzungen führen.

AVISO: Apague la electricidad de la máquina. Consulte el GP 10. Desconecte el cable de alimentación eléctrica de la toma de pared mientras esté realizando tareas que no necesiten corriente. La electricidad puede causar daños o la muerte. Las partes móviles pueden causar daños.

- 1. Open the DADF.
- 2. Remove the right plate, PL 60.10 Item 11.
- 3. Remove the document glass, PL 60.10 Item 9.

#### Replacement

- 1. The replacement is the reverse of the removal procedure.
- 2. Before tightening the two screws, align the document glass in the direction of arrow A and the right plate in the direction of arrow B, Figure 1.

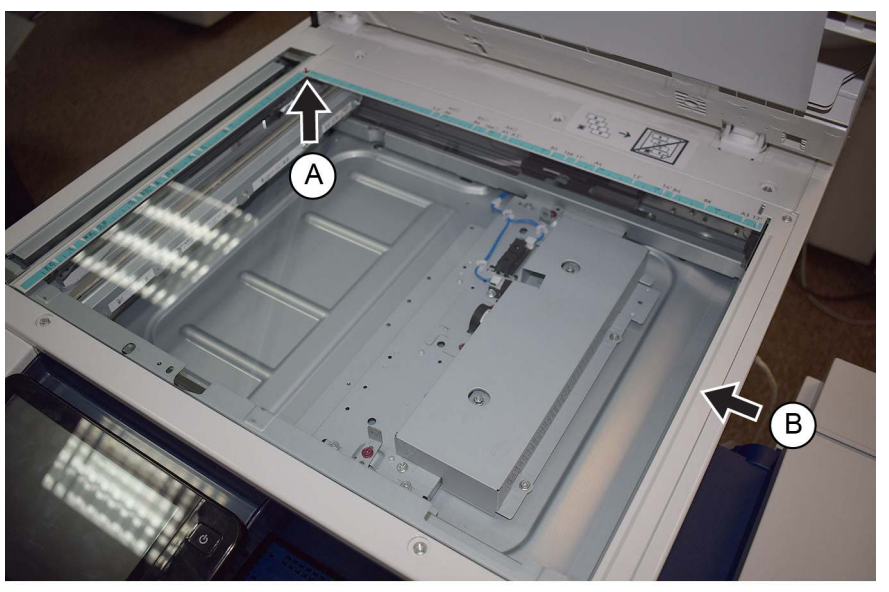

C-1-0125-A

#### Figure 1 Alignment

- 3. Enter dC945 IIT Calibration, then perform the following routines:
  - White Reference Adjustment-Side 1.
  - CCD Calibration-Side 1.

## REP 60.2 CCD Lens Assembly

Parts List on PL 60.10

#### Removal

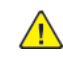

**WARNING:** Switch off the electricity to the machine. Refer to **GP 10**. Disconnect the power cord from the customer supply while performing tasks that do not need electricity. Electricity can cause death or injury. Moving parts can cause injury.

DANGER : Mettez la machine hors tension. Reportez-vous à GP 10 . Déconnectez le cordon d'alimentation de l'alimentation du client lorsque vous réalisez des tâches qui ne nécessitent pas d'électricité. L'électricité peut être à l'origine de blessures, voire d'un accident mortel. Les pièces amovibles peuvent être à l'origine de blessures.

AVVERTENZA: Spegnere la macchina. Vedere GP 10. Scollegare il cavo di alimentazione dall'alimentatore quando si eseguono attività che non richiedono elettricità. L'elettricità può causare morte o lesioni personali. Le parti in movimento possono causare lesioni personali.

VORSICHT: Schalten Sie die Stromversorgung der Maschine ab. Siehe auch GP 10. Ziehen Sie das Stromkabel ab, wenn Sie Aufgaben ausführen, für die keine Stromversorgung benötigt wird. Stromschläge können Todesfällen oder Verletzungen verursachen. Bewegliche Teile können zu Verletzungen führen.

- 1. Remove the document glass, REP 60.1.
- 2. Remove the lens cover assembly, PL 60.10 Item 12.
- 3. Move the APS sensor, Figure 1.
  - a. Remove two screws (1).
  - b. Release the harness from the retainers (2).
  - c. Move the APS sensors (3).

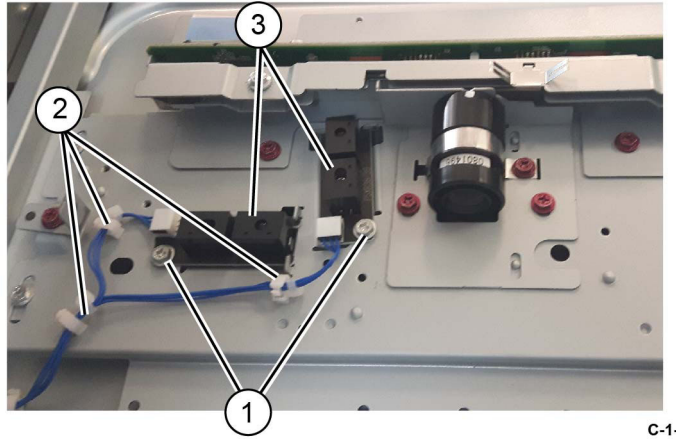

#### Figure 1 APS sensors

4. Release the hooks, then disconnect the FFC CCD ribbon cable, Figure 2.

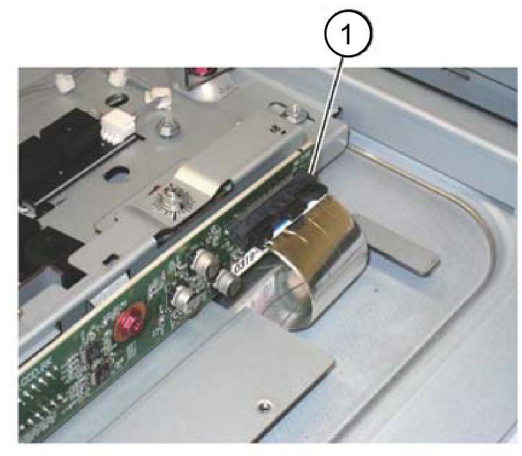

#### Figure 2 FFC CCD ribbon cable

- 5. Remove the CCD lens assembly, Figure 3 :
  - a. Remove four screws (1).
  - b. Remove the CCD lens assembly (2).

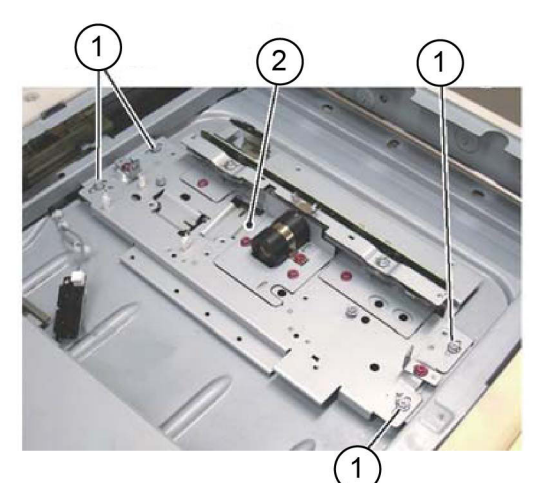

C-1-0128-A

C-1-0127-A

Figure 3 CCD lens assembly removal

#### Replacement

- 1. Reconnect the FFC CCD ribbon cable.
- 2. Reinstall the APS sensor and lens cover assembly.

3. Reinstall the document glass.

Note: Do not install the right plate at this time.

- 4. Enter dC131 NVM read/Write. Enter the IIT NVM settings listed below according to the NVM Setting List that was supplied with the machine:
  - 715-015
  - 715-020
  - 715-050
  - 715-051
  - 715-053
  - 715-097
  - 715-098
  - 715-099
  - 715-100
  - 715-106
  - 715-307

Note: The list is located in tray 1, beneath the RAI cover, PL 70.05 Item 10.

- 5. Check the history. If there are individual NVMs that are configured by market, correctly set them.
- 6. Copy an appropriate A3 (11x17 inch) test chart. Check the registration. Refer to IQS 7 Registration.
- 7. Reinstall the removed parts if no problem is found.
- 8. Enter dC945 IIT Calibration, then perform the following routines:
  - White Reference Adjustment-Side 1.
  - CCD Calibration-Side 1.
- 9. Perform ADJ 60.6 CDD Lens Optical Axis Correction.
# REP 60.3 Front/Rear Carriage Cables

#### Removal

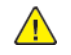

**WARNING:** Switch off the electricity to the machine. Refer to **GP 10**. Disconnect the power cord from the customer supply while performing tasks that do not need electricity. Electricity can cause death or injury. Moving parts can cause injury.

DANGER : Mettez la machine hors tension. Reportez-vous à GP 10 . Déconnectez le cordon d'alimentation de l'alimentation du client lorsque vous réalisez des tâches qui ne nécessitent pas d'électricité. L'électricité peut être à l'origine de blessures, voire d'un accident mortel. Les pièces amovibles peuvent être à l'origine de blessures.

AVVERTENZA: Spegnere la macchina. Vedere GP 10. Scollegare il cavo di alimentazione dall'alimentatore quando si eseguono attività che non richiedono elettricità. L'elettricità può causare morte o lesioni personali. Le parti in movimento possono causare lesioni personali.

VORSICHT: Schalten Sie die Stromversorgung der Maschine ab. Siehe auch GP 10. Ziehen Sie das Stromkabel ab, wenn Sie Aufgaben ausführen, für die keine Stromversorgung benötigt wird. Stromschläge können Todesfällen oder Verletzungen verursachen. Bewegliche Teile können zu Verletzungen führen.

AVISO: Apague la electricidad de la máquina. Consulte el GP 10 . Desconecte el cable de alimentación eléctrica de la toma de pared mientras esté realizando tareas que no necesiten corriente. La electricidad puede causar daños o la muerte. Las partes móviles pueden causar daños.

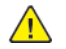

**WARNING:** Take care during this procedure. Sharp edges may be present that can cause injury.

DANGER : Exécuter cette procédure avec précaution. La présence de bords tranchants peut entraîner des blessures.

AVVERTENZA: procedere con cautela durante questa procedura. Possono essere presenti oggetti con bordi taglienti pericolosi.

VORSICHT: Bei diesem Vorgang vorsichtig vorgehen, damit keine Verletzungen durch die scharfen Kanten entstehen.

AVISO: Tenga cuidado al efectuar este procedimiento. Puede haber bordes afilados que podrían producir lesiones.

**Note:** The edge of the IIT frame has a burr. Be careful when disconnect the carriage cable.

**Note:** The colour of the front and rear carriage cables are different. The front cable is silver, the rear cable is black.

**Note:** The installation of a new rear carriage cable is described in this procedure. The replacement procedure for the front carriage cable is the same.

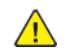

**CAUTION:** Carriage cables must be replaced one at a time. Do not remove both front and rear cables at the same time.

- 1. Open the DADF.
- 2. Remove the document glass, REP 60.1.
- 3. Remove the UI assembly, REP 2.1.

- 4. Remove the left cover, PL 60.05 Item 1.
- 5. Take note of the installation position of the front glass support (1), Figure 1.

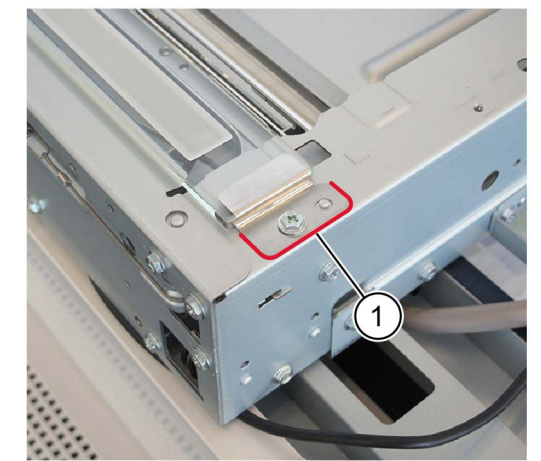

C-1-0129-A

C-1-0130-A

#### Figure 1 Front glass support

- 6. Remove the CVT glass, Figure 2 :
  - a. Remove the screw (1).
  - b. Remove the front glass support (2).
  - c. Remove the CVT glass (3).

**Note:** The CVT glass must be reinstalled with the mark toward the rear of the machine. Refer to Figure 2.

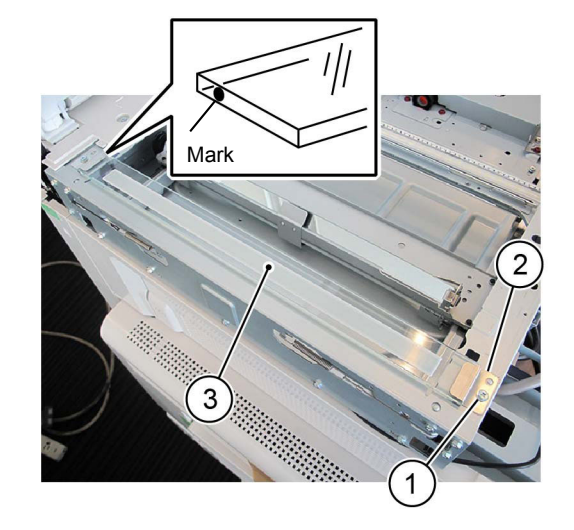

7. Detach the carriage cable from the full rate carriage, Figure 3 :

- a. Move the full rate carriage (1) to the cutout in the frame.
- b. Remove the screw (2).

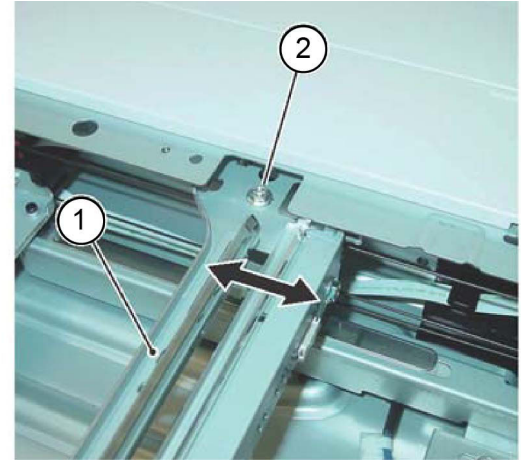

#### Figure 2 Cable detachment

- 8. Prepare to remove the carriage cable, Figure 4 :
  - a. Unhook the extension spring (1) from the frame.
  - b. Detach the cable (2) from the extension spring.

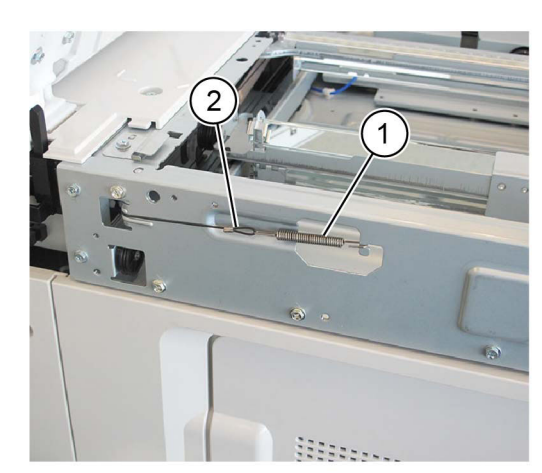

C-1-0132-A

C-1-0131-A

#### **Figure 3 Preparation**

718

9. Remove the anchor ball (1) from the notch in the frame, then remove the carriage cable, Figure 5.

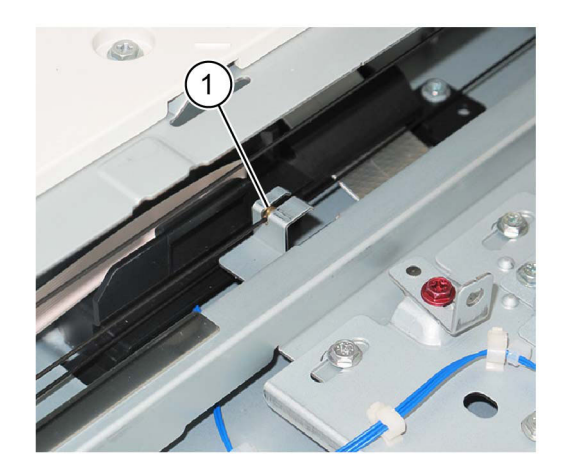

C-1-0133-A

Figure 4 Cable removal

#### Replacement

1. Insert the anchor ball of the carriage cable into the groove in the capstan, Figure 6.

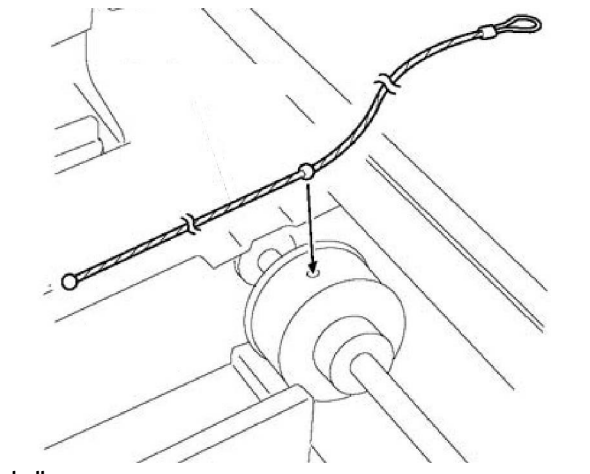

#### Figure 5 Anchor ball

- 2. Wind the extension spring loop end of the carriage cable around the capstan, Figure 7 :
  - a. Wind the cable (1) 2.5 turns.
  - b. Use adhesive tape (2) to affix the extension spring loop end of the cable to the frame.

C-1-0134-A

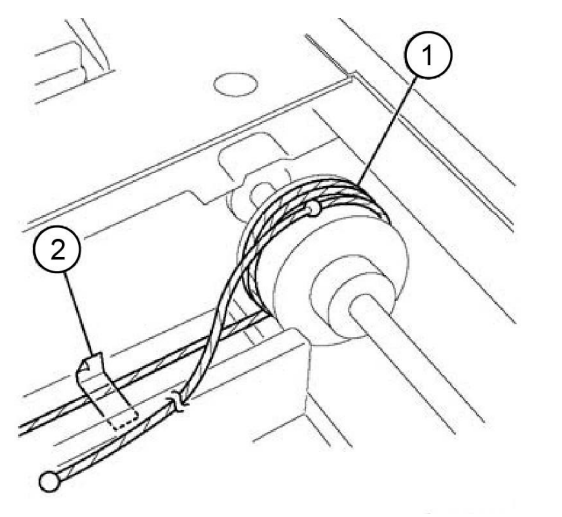

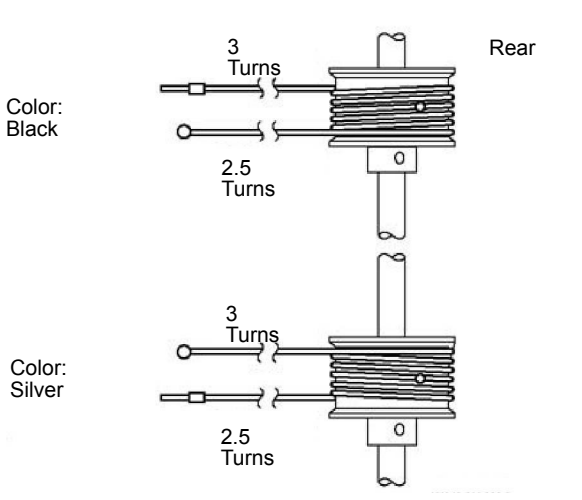

C-1-0137-A

C-1-0135-A

C-1-0136-A

Figure 6 Capstan winding (1)

- 3. Wind the end-ball end of the carriage cable around the capstan, Figure 8 :
  - a. Wind the cable (1) 3 turns.
  - b. Use adhesive tape (2) to affix the cable to the capstan.

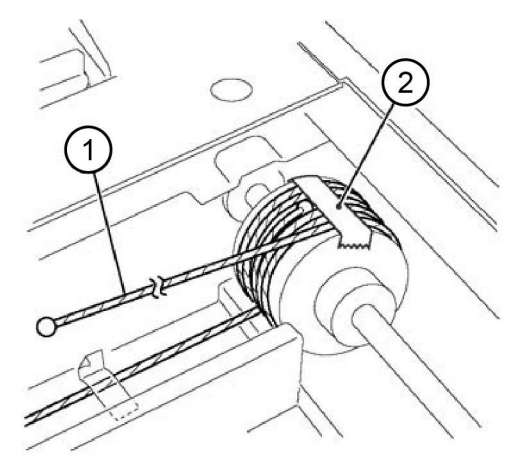

Figure 7 Capstan winding (2)

4. Figure 9 shows the correct arrangement of the cables, front and rear.

- 5. Install the end-ball end of the carriage cable, Figure 10 :
  - a. Wrap the cable on the pulley at the front of the half rate carriage (1).
  - b. Put the end-ball in the notch in the frame (2).

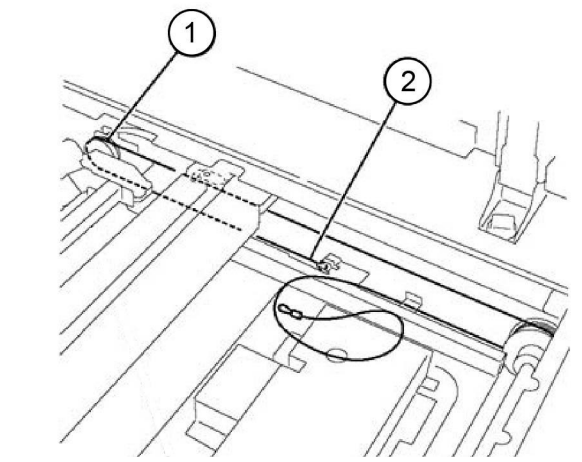

C-1-0138-A

#### Figure 8 End-ball end installation

- 6. Attach the extension spring hanger end of the carriage cable, Figure 11 :
  - a. Remove the tape (1) that secures the cable.
  - b. Wrap the cable on the pulley (2).
  - c. Wrap the cable on the pulley at the rear of the half rate carriage (3).
  - d. Attach the extension spring on the cable and hook it to the Frame (4).

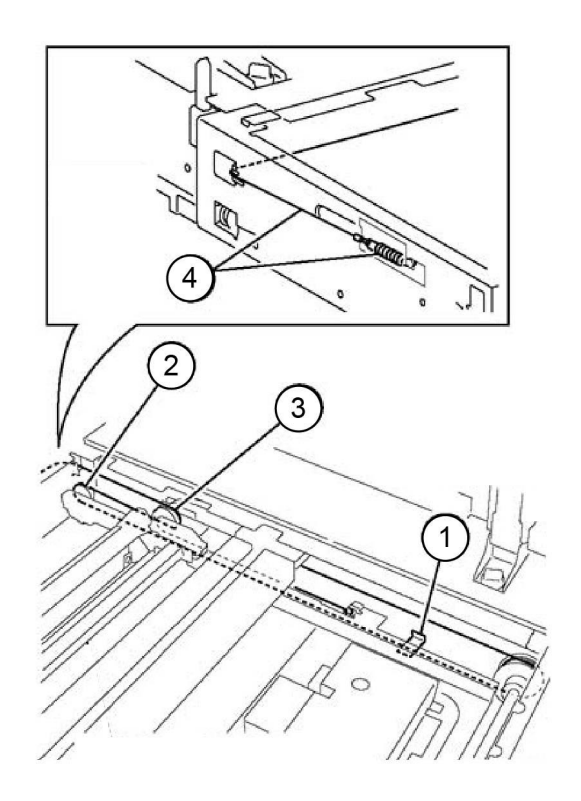

#### Figure 9 Spring attachment

- 7. Loosely attach the cable to the full rate carriage, Figure 12 :
  - a. Remove the tape (1).
  - b. Move the full rate carriage (2) to the cutout (4) in the frame.
  - c. Loosely attach the cable to the full rate carriage (3).

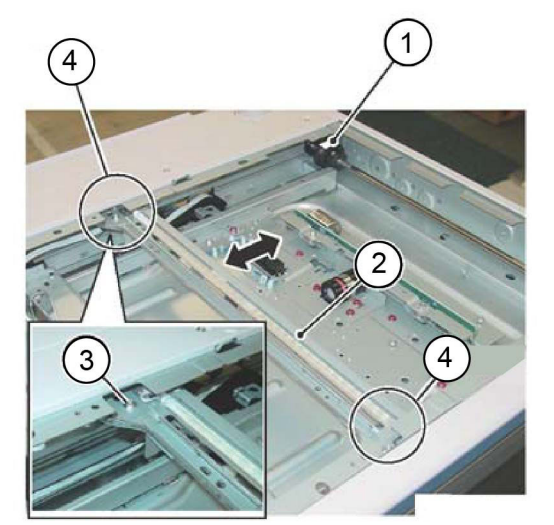

C-1-0140-A

Figure 10 Full rate carriage attachment

- 8. Perform ADJ 60.1 Full/Half Rate Carriage Position Adjustment.
- 9. Reinstall all removed components.

C-1-0139-A

# REP 60.4 Lamp Assembly

Parts List on PL 60.20

#### Removal

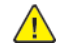

**WARNING:** Switch off the electricity to the machine. Refer to **GP 10**. Disconnect the power cord from the customer supply while performing tasks that do not need electricity. Electricity can cause death or injury. Moving parts can cause injury.

DANGER : Mettez la machine hors tension. Reportez-vous à GP 10 . Déconnectez le cordon d'alimentation de l'alimentation du client lorsque vous réalisez des tâches qui ne nécessitent pas d'électricité. L'électricité peut être à l'origine de blessures, voire d'un accident mortel. Les pièces amovibles peuvent être à l'origine de blessures.

AVVERTENZA: Spegnere la macchina. Vedere GP 10 . Scollegare il cavo di alimentazione dall'alimentatore quando si eseguono attività che non richiedono elettricità. L'elettricità può causare morte o lesioni personali. Le parti in movimento possono causare lesioni personali.

VORSICHT: Schalten Sie die Stromversorgung der Maschine ab. Siehe auch GP 10. Ziehen Sie das Stromkabel ab, wenn Sie Aufgaben ausführen, für die keine Stromversorgung benötigt wird. Stromschläge können Todesfällen oder Verletzungen verursachen. Bewegliche Teile können zu Verletzungen führen.

AVISO: Apague la electricidad de la máquina. Consulte el GP 10. Desconecte el cable de alimentación eléctrica de la toma de pared mientras esté realizando tareas que no necesiten corriente. La electricidad puede causar daños o la muerte. Las partes móviles pueden causar daños.

CAUTION: Do not touch the chip on the lamp assembly.

- 1. Open the DADF.
- 2. Remove the document glass, REP 60.1
- 3. Move the full rate carriage to the cutouts in the frame.
- 4. Disconnect the FFC LED cable assembly, Figure 1 :
  - a. Move the connector housing catch (2) in the direction of the arrows.
  - b. Disconnect the FFC LED cable assembly.

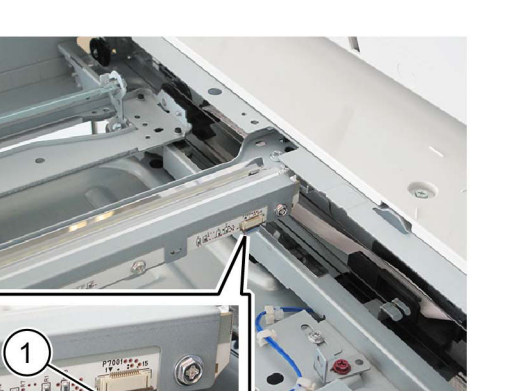

C-1-0141-A

#### Figure 1 FFC LED cable assembly

- 5. Remove the LED bracket, Figure 2 :
  - a. Remove three screws (1).
  - b. Remove the LED bracket (2).

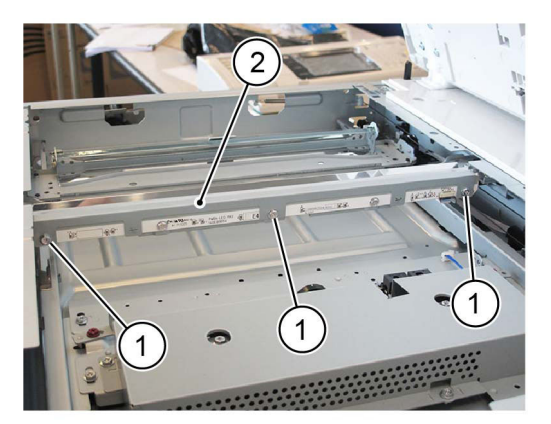

C-1-0142-A

#### Figure 2 LED bracket removal

6. Remove the lamp assembly, Figure 3 :

- a. Remove two screws (1).
- b. Remove the lamp assembly (2).

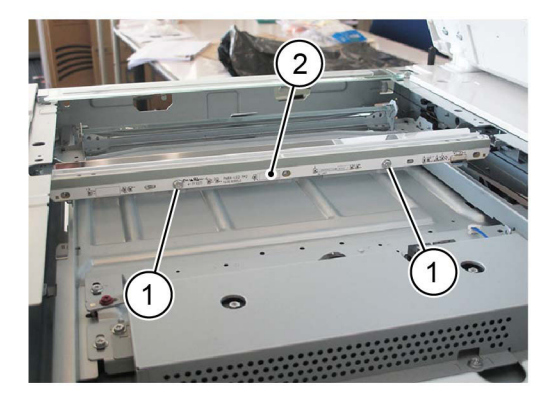

C-1-0143-A

Figure 3 Lamp assembly removal

#### Replacement

- 1. The replacement is the reverse of the removal procedure.
- 2. When installing the lamp assembly, first tighten screw (1), then screw (2), Figure 4.
- 3. When installing the LED bracket, first tighten screw (3), then screw (4), then screw (5), Figure 4.

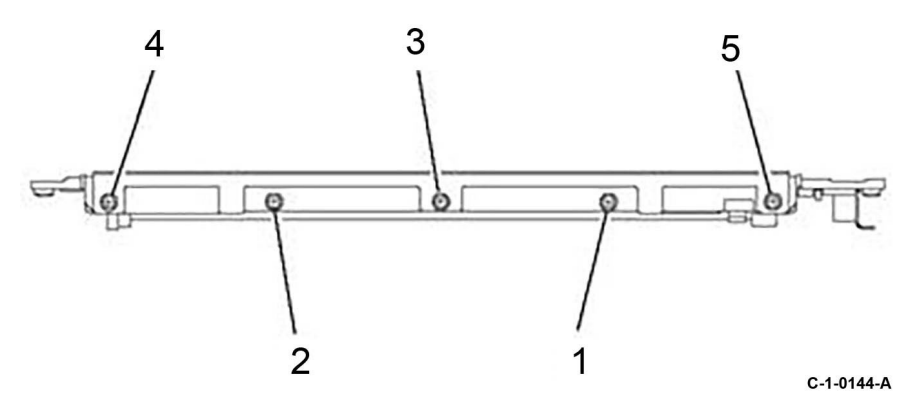

#### Figure 4 Screws

- 4. Enter dC945 IIT Calibration, then perform the following routines:
  - White Reference Adjustment-Side 1.
  - CCD Calibration-Side 1.
- 5. If a new lamp assembly is installed, enter dC135 HFSI Counter. Reset the HFSI counters that follow:
  - Chain-Link: 956-803
  - Chain-Link: 956-804

# REP 60.5 FFC LED Cable Assembly

Parts List on PL 60.20

#### Removal

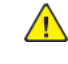

**WARNING:** Switch off the electricity to the machine. Refer to **GP 10**. Disconnect the power cord from the customer supply while performing tasks that do not need electricity. Electricity can cause death or injury. Moving parts can cause injury.

DANGER : Mettez la machine hors tension. Reportez-vous à GP 10 . Déconnectez le cordon d'alimentation de l'alimentation du client lorsque vous réalisez des tâches qui ne nécessitent pas d'électricité. L'électricité peut être à l'origine de blessures, voire d'un accident mortel. Les pièces amovibles peuvent être à l'origine de blessures.

AVVERTENZA: Spegnere la macchina. Vedere GP 10. Scollegare il cavo di alimentazione dall'alimentatore quando si eseguono attività che non richiedono elettricità. L'elettricità può causare morte o lesioni personali. Le parti in movimento possono causare lesioni personali.

VORSICHT: Schalten Sie die Stromversorgung der Maschine ab. Siehe auch GP 10. Ziehen Sie das Stromkabel ab, wenn Sie Aufgaben ausführen, für die keine Stromversorgung benötigt wird. Stromschläge können Todesfällen oder Verletzungen verursachen. Bewegliche Teile können zu Verletzungen führen.

AVISO: Apague la electricidad de la máquina. Consulte el GP 10. Desconecte el cable de alimentación eléctrica de la toma de pared mientras esté realizando tareas que no necesiten corriente. La electricidad puede causar daños o la muerte. Las partes móviles pueden causar daños.

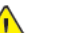

**CAUTION:** Do not touch the chip on the lamp assembly.

1. Remove the DADF, REP 5.1.

- 2. Remove the upper rear cover, REP 28.5.
- 3. Disconnect the FFC LED cable assembly, Figure 1 :
  - a. Move the connector housing catch (2) in the direction of the arrows.
  - b. Disconnect the FFC LED cable assembly (1).

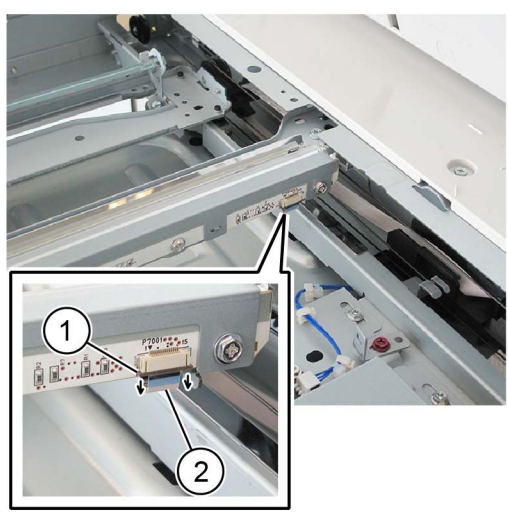

C-1-0145-A

#### Figure 1 FFC LED cable assembly

- **CAUTION:** Be careful when lifting out the full rate carriage. It is still connected to the FFC cable and cannot be fully removed from the scanner assembly.
- 4. Lift out the full rate carriage from the scanner assembly, Figure 2 :
  - a. Move the full rate carriage (1) to the cutouts in the frame.
  - b. Remove two screws (2).
  - c. Carefully lift out the full rate carriage.

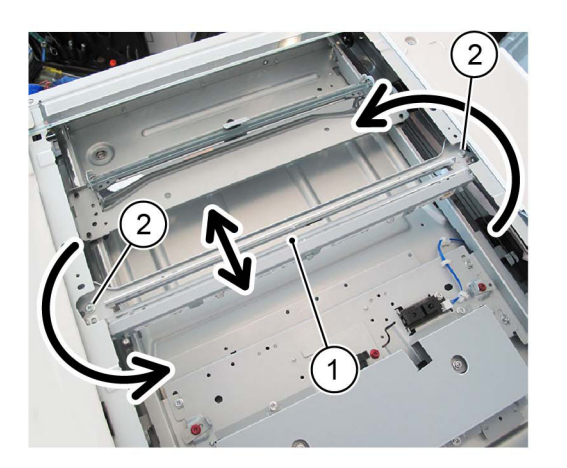

C-1-0146-A

Figure 2 Full rate carriage removal

- 5. Turn the full rate carriage upside down.
- 6. Disconnect the FFC LED cable assembly from the full rate carriage, Figure 3 :

- a. Remove the screw, then remove the plate (1).
- b. Disconnect the FFC LED cable assembly (2).

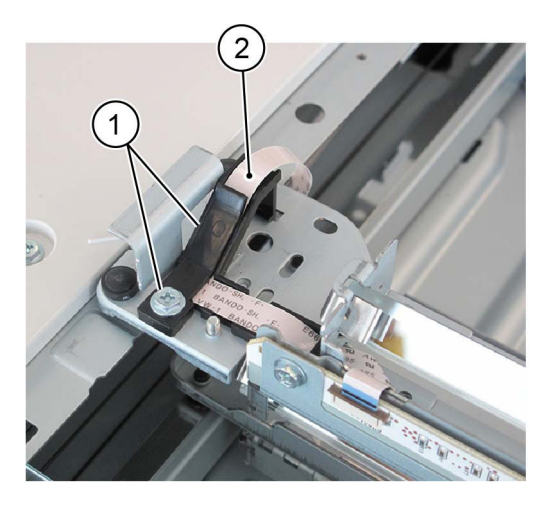

#### C-1-0147-A

C-1-0148-A

#### Figure 3 Cable assembly disconnection (1)

7. Disconnect the FFC LED cable assembly (1) from the half rate carriage harness guide (2), Figure 4.

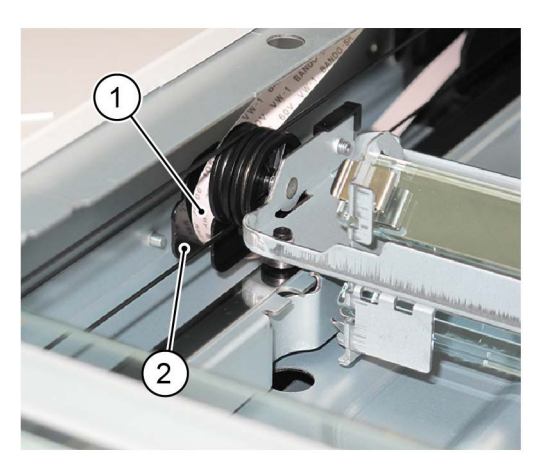

#### Figure 4 Harness guide

8. Disconnect the FFC LED cable assembly from the guide, Figure 5.

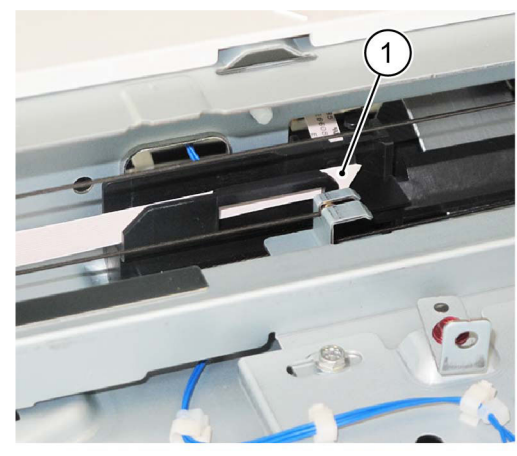

C-1-0149-A

Figure 5 Cable assembly disconnection (2)

- 9. Disconnect the FFC LED cable assembly from the ESS chassis assembly, Figure 6 :
  - a. Move the connector housing catch (1) in the direction of the arrow.
  - b. Disconnect the FFC LED cable assembly (2).

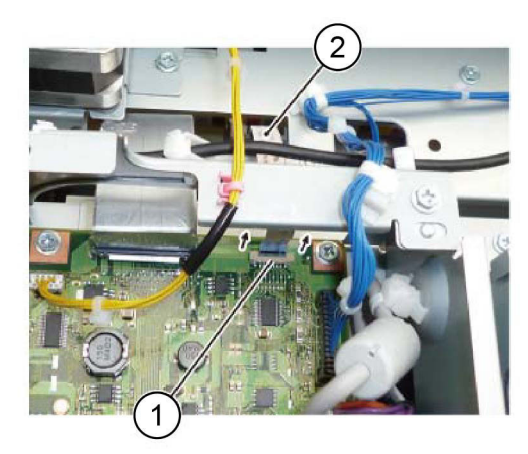

Figure 6 Cable assembly disconnection (3)

#### Replacement

724

- 1. The replacement is the reverse of the removal procedure.
- 2. Perform ADJ 60.1 Full/Half Rate Carriage Position Adjustment.

# REP 60.6 Light Guide

Parts List on PL 60.20

#### Removal

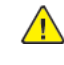

**WARNING:** Switch off the electricity to the machine. Refer to **GP 10**. Disconnect the power cord from the customer supply while performing tasks that do not need electricity. Electricity can cause death or injury. Moving parts can cause injury.

DANGER : Mettez la machine hors tension. Reportez-vous à GP 10 . Déconnectez le cordon d'alimentation de l'alimentation du client lorsque vous réalisez des tâches qui ne nécessitent pas d'électricité. L'électricité peut être à l'origine de blessures, voire d'un accident mortel. Les pièces amovibles peuvent être à l'origine de blessures.

AVVERTENZA: Spegnere la macchina. Vedere GP 10. Scollegare il cavo di alimentazione dall'alimentatore quando si eseguono attività che non richiedono elettricità. L'elettricità può causare morte o lesioni personali. Le parti in movimento possono causare lesioni personali.

VORSICHT: Schalten Sie die Stromversorgung der Maschine ab. Siehe auch GP 10. Ziehen Sie das Stromkabel ab, wenn Sie Aufgaben ausführen, für die keine Stromversorgung benötigt wird. Stromschläge können Todesfällen oder Verletzungen verursachen. Bewegliche Teile können zu Verletzungen führen.

AVISO: Apague la electricidad de la máquina. Consulte el GP 10 . Desconecte el cable de alimentación eléctrica de la toma de pared mientras esté realizando tareas que no necesiten corriente. La electricidad puede causar daños o la muerte. Las partes móviles pueden causar daños.

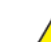

**CAUTION:** Do not touch the light guide with bare hands.

1. Remove the DADF, REP 5.1.

- 2. Remove the document glass, REP 60.1.
- 3. Move the full rate carriage to the cutouts in the frame.
- 4. Remove the LED bracket, Figure 1 :
  - a. Remove three screws (1).
  - b. Remove the LED bracket (2).

C-1-0150-A

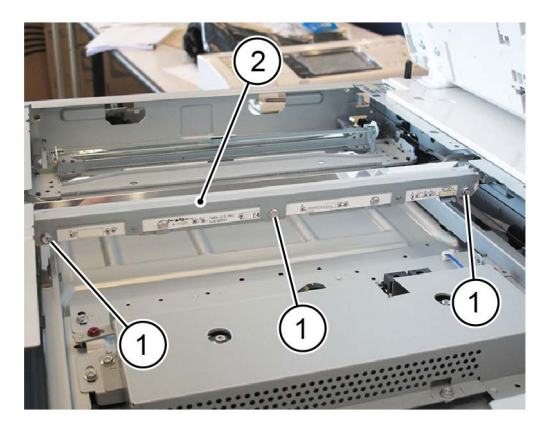

#### Figure 1 LED bracket removal

5. Remove the light guide, Figure 2 :

- a. Remove the screw (1).
- b. Remove the spring guide (2).
- c. Remove the screw (3).
- d. Remove the spring guide (4).
- e. Remove the light guide (5).

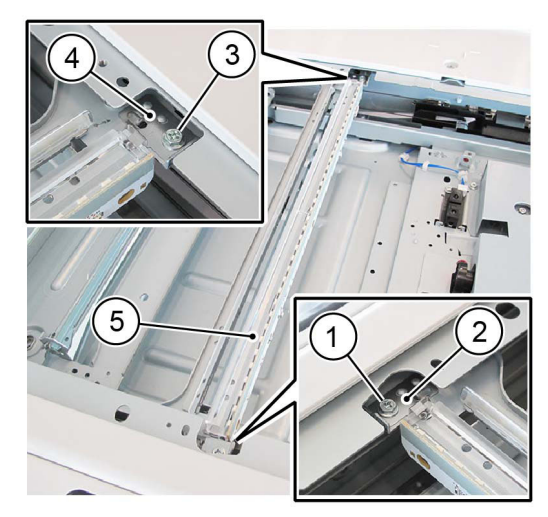

#### Figure 2 Light guide removal

#### Replacement

- 1. The replacement is the reverse of the removal procedure.
- 2. When installing the light guide, insert the boss into the locating hole in the full rate carriage.

## **REP 60.7 IIT Scan Motor Assembly**

Parts List on PL 60.30

#### Removal

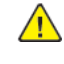

C-1-0151-A

C-1-0152-A

**WARNING:** Switch off the electricity to the machine. Refer to **GP 10**. Disconnect the power cord from the customer supply while performing tasks that do not need electricity. Electricity can cause death or injury. Moving parts can cause injury.

DANGER : Mettez la machine hors tension. Reportez-vous à GP 10 . Déconnectez le cordon d'alimentation de l'alimentation du client lorsque vous réalisez des tâches qui ne nécessitent pas d'électricité. L'électricité peut être à l'origine de blessures, voire d'un accident mortel. Les pièces amovibles peuvent être à l'origine de blessures.

AVVERTENZA: Spegnere la macchina. Vedere GP 10. Scollegare il cavo di alimentazione dall'alimentatore quando si eseguono attività che non richiedono elettricità. L'elettricità può causare morte o lesioni personali. Le parti in movimento possono causare lesioni personali.

VORSICHT: Schalten Sie die Stromversorgung der Maschine ab. Siehe auch GP 10. Ziehen Sie das Stromkabel ab, wenn Sie Aufgaben ausführen, für die keine Stromversorgung benötigt wird. Stromschläge können Todesfällen oder Verletzungen verursachen. Bewegliche Teile können zu Verletzungen führen.

AVISO: Apague la electricidad de la máquina. Consulte el GP 10. Desconecte el cable de alimentación eléctrica de la toma de pared mientras esté realizando tareas que no necesiten corriente. La electricidad puede causar daños o la muerte. Las partes móviles pueden causar daños.

- 1. Remove the DADF, REP 5.1.
- 2. Remove the IIT rear cover, PL 60.05 Item 4.
- 3. Remove the IIT top cover, PL 60.05 Item 3.
- 4. Remove the IIT scan motor assembly, Figure 1 :
  - a. Release the cable clamp (1).
  - b. Disconnect the connector (2).
  - c. Remove the extension spring (3).
  - d. Remove three screws (4).
  - e. Remove the IIT scan motor assembly (5).

4. After installing the IIT scan motor assembly, check that the full rate carriage moves smoothly.

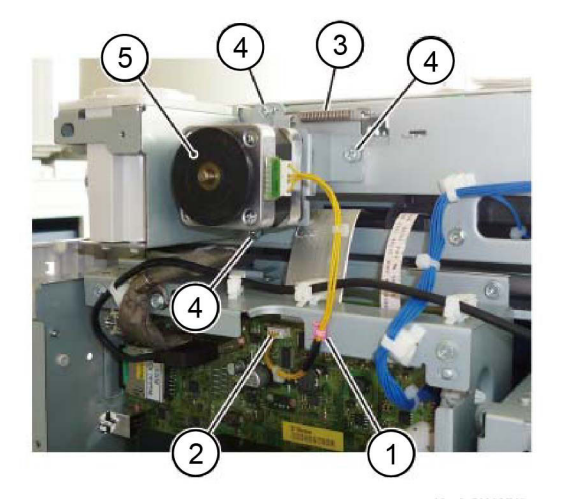

C-1-0153-A

#### Figure 1 IIT scan motor assembly removal

#### Replacement

- 1. The replacement is the reverse of the removal procedure.
- 2. Attach the timing belt (1) to the IIT scan motor pulley, Figure 2.

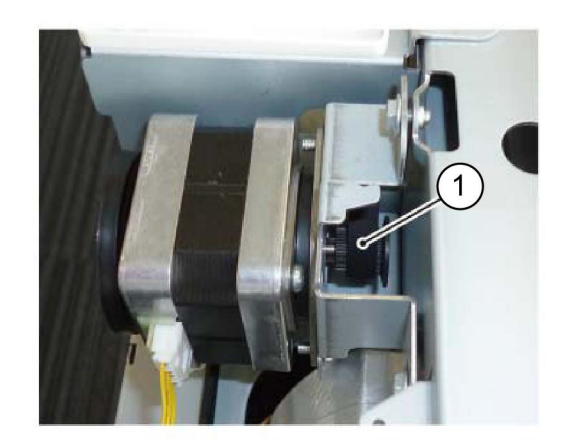

C-1-0154-A

#### Figure 2 Timing belt

726

- 3. Be aware of the steps that follow when reinstalling the IIT scan motor assembly:
  - a. Attach the extension spring.
  - b. Loosely install the IIT scan motor assembly and timing belt.
  - c. Ensure that the timing belt is correctly attached to the carriage.
  - d. Fully tighten the screws that secure the IIT scan motor assembly.

#### REP 60.8 LPH (LED Print Head) Assembly (Y, M, C, K) Parts List on PL 60.35

#### Removal

Note: A video of this procedure is available on the EDOC. The video is accessible from the Library menu of the Service Interface, if present. Alternatively, access the videos from the PWS://Xerox/Edoc/[product]/chtml/Videos folder.

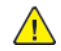

**WARNING:** Switch off the electricity to the machine. Refer to **GP 10**. Disconnect the power cord from the customer supply while performing tasks that do not need electricity. Electricity can cause death or injury. Moving parts can cause injury.

DANGER : Mettez la machine hors tension. Reportez-vous à GP 10 . Déconnectez le cordon d'alimentation de l'alimentation du client lorsque vous réalisez des tâches qui ne nécessitent pas d'électricité. L'électricité peut être à l'origine de blessures, voire d'un accident mortel. Les pièces amovibles peuvent être à l'origine de blessures.

AVVERTENZA: Spegnere la macchina. Vedere GP 10. Scollegare il cavo di alimentazione dall'alimentatore quando si eseguono attività che non richiedono elettricità. L'elettricità può causare morte o lesioni personali. Le parti in movimento possono causare lesioni personali.

VORSICHT: Schalten Sie die Stromversorgung der Maschine ab. Siehe auch GP 10. Ziehen Sie das Stromkabel ab, wenn Sie Aufgaben ausführen, für die keine Stromversorgung benötigt wird. Stromschläge können Todesfällen oder Verletzungen verursachen. Bewegliche Teile können zu Verletzungen führen.

AVISO: Apague la electricidad de la máquina. Consulte el GP 10. Desconecte el cable de alimentación eléctrica de la toma de pared mientras esté realizando tareas que no necesiten corriente. La electricidad puede causar daños o la muerte. Las partes móviles pueden causar daños.

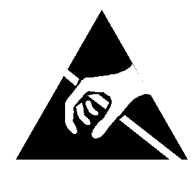

#### Figure 1 ESD Symbol

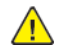

**CAUTION:** Observe ESD procedures during this procedure.

<u>/!</u>\

**CAUTION:** To prevent light fatigue, either wrap the removed drum cartridge in a sheet of black paper or store it in a black bag.

**CAUTION:** Do not touch the surface of the drum cartridge.

Because the removal procedure for the LPH assembly (Y, M, C, K) is the same, the following describes only the procedure for the LPH assembly (K).

- 1. Open the front cover.
- 2. Open the LH transport assembly.
- 3. Remove the Y, M, C, K drum cartridges, REP 90.12

- 4. Remove the Y, M, C, K developer unit, REP 90.1
- 5. Remove the IBT belt unit, REP 90.7
- 6. Remove the inner cover, REP 28.2
- 7. LPH (Y) Only: Remove the right cover, REP 28.3.
- 8. LPH (Y) Only: Remove the HVPS, REP 1.1.
- 9. Remove the screw (1) hat secures LPH (K), Figure 2.

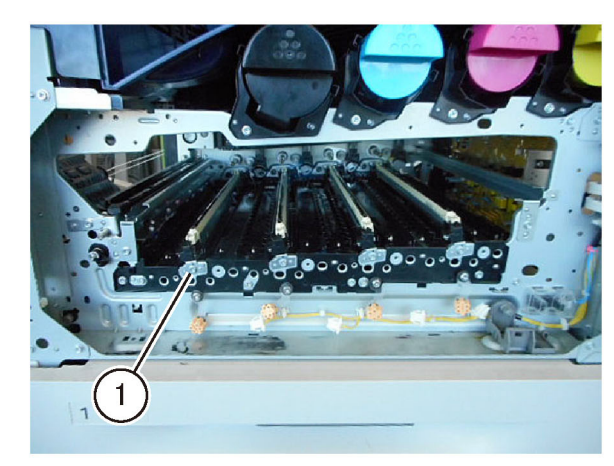

C-1-0609-A

Figure 2 LPH (K) screw

10. Move the LPH (K) to the front until it stops, Figure 3

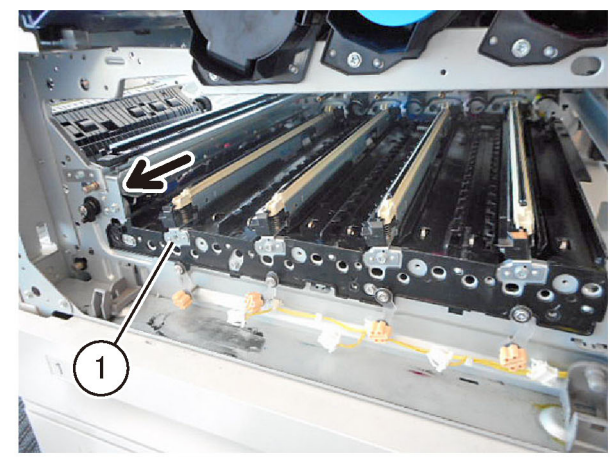

C-1-0610-A

#### Figure 3 Move the LPH

11. Push down LPH (K) (1) in the direction of the arrow and place it such that the right side of LPH (K) is on the top, Figure 4.

### Connector Housing

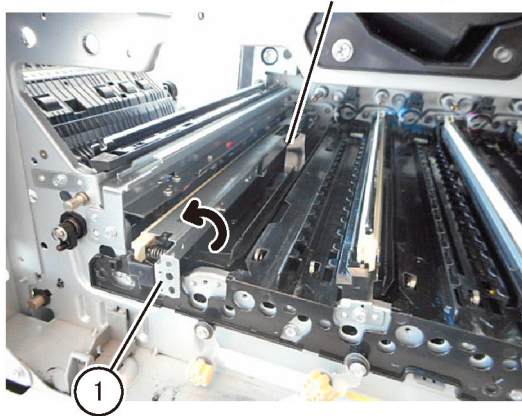

**Figure 4 Preparation** 

12. Push the two ends (2) simultaneously towards the direction of the arrow and remove the FFC cable, Figure 5.

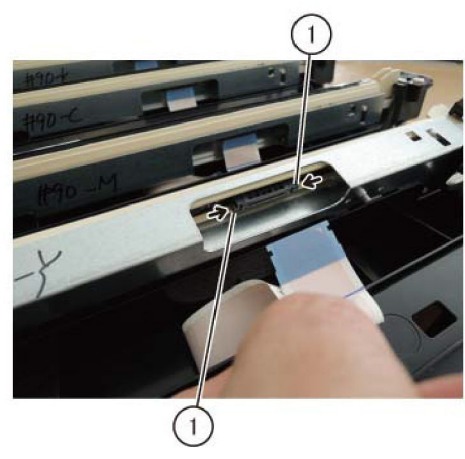

**Figure 5 FFC cable** 13. Remove the LPH (K), Figure 6.

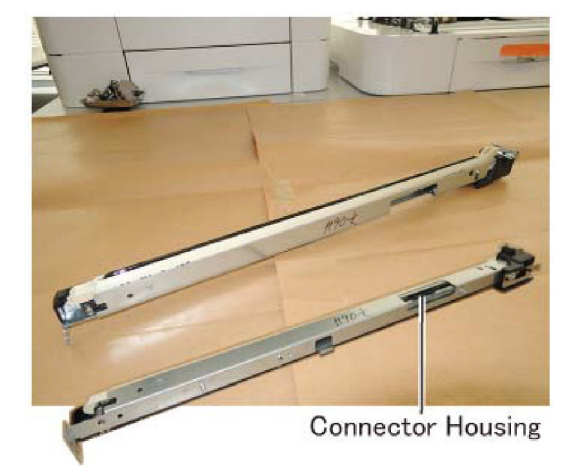

C-1-0613-A

#### Figure 6 Removed LPH

#### Replacement

C-1-0611-A

C-1-0612-A

- 1. The replacement is the reverse of the removal procedure.
- 2. When installing the LPH, insert the tab at the bottom of the LPH into the installation hole of the marking guide, Figure 7.

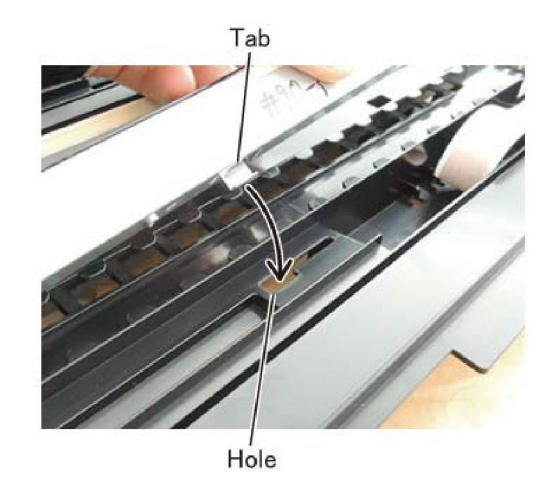

C-1-0614-A

Figure 7 Block

3. Perform dC675 Registration Control Setup Cycle.

#### REP 60.9 FFC Cable Parts List on PL 60.35

#### Removal

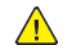

**WARNING:** Switch off the electricity to the machine. Refer to **GP 10**. Disconnect the power cord from the customer supply while performing tasks that do not need electricity. Electricity can cause death or injury. Moving parts can cause injury.

DANGER : Mettez la machine hors tension. Reportez-vous à GP 10 . Déconnectez le cordon d'alimentation de l'alimentation du client lorsque vous réalisez des tâches qui ne nécessitent pas d'électricité. L'électricité peut être à l'origine de blessures, voire d'un accident mortel. Les pièces amovibles peuvent être à l'origine de blessures.

AVVERTENZA: Spegnere la macchina. Vedere GP 10 . Scollegare il cavo di alimentazione dall'alimentatore quando si eseguono attività che non richiedono elettricità. L'elettricità può causare morte o lesioni personali. Le parti in movimento possono causare lesioni personali.

VORSICHT: Schalten Sie die Stromversorgung der Maschine ab. Siehe auch GP 10. Ziehen Sie das Stromkabel ab, wenn Sie Aufgaben ausführen, für die keine Stromversorgung benötigt wird. Stromschläge können Todesfällen oder Verletzungen verursachen. Bewegliche Teile können zu Verletzungen führen.

AVISO: Apague la electricidad de la máquina. Consulte el GP 10. Desconecte el cable de alimentación eléctrica de la toma de pared mientras esté realizando tareas que no necesiten corriente. La electricidad puede causar daños o la muerte. Las partes móviles pueden causar daños.

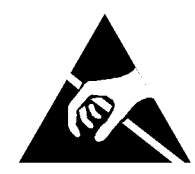

Figure 1 ESD Symbol

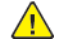

CAUTION: Observe ESD procedures during this procedure.

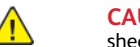

**CAUTION:** To prevent light fatigue, either wrap the removed drum cartridge in a sheet of black paper or store it in a black bag.

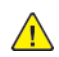

**CAUTION:** Do not touch the surface of the drum cartridge.

- 1. Remove the upper rear cover, REP 28.5.
- 2. Remove the lower rear cover, REP 28.6.
- 3. If the machine has an HDD assembly installed, remove the HDD assembly, Figure 2 :
  - a. Disconnect the connectors (1).
  - b. Remove the HDD assembly (2).

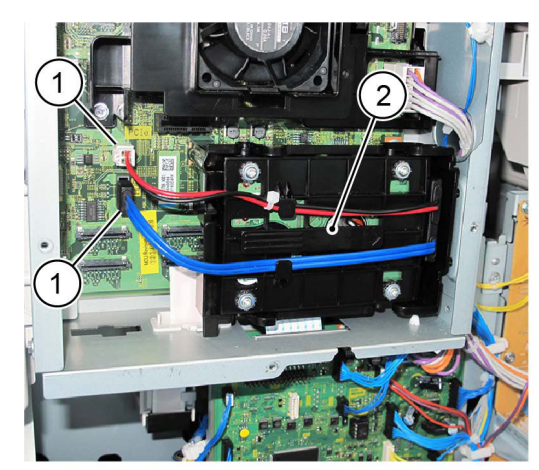

C-1-0162-A

C-1-0163-A

#### Figure 2 HDD removal

4. If the machine had an HDD assembly installed, remove both screws (1), then the HDD bracket (2), Figure 3.

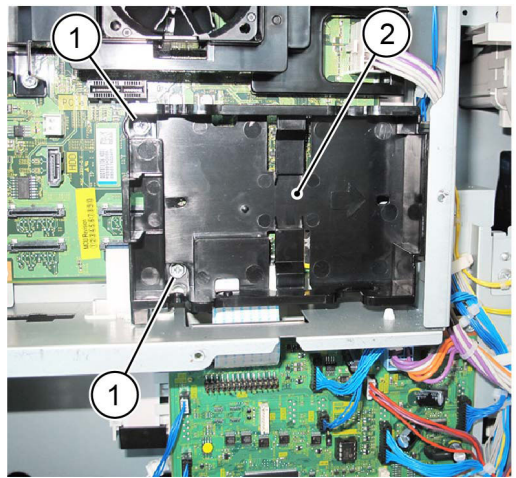

#### Figure 3 HDD bracket removal

- 5. Disconnect the four FFC cables, Figure 4 :
  - a. Carefully disconnect the FFC cables (1) by releasing the side clips.
  - b. Pull down the FFC cables through the ESS chassis.

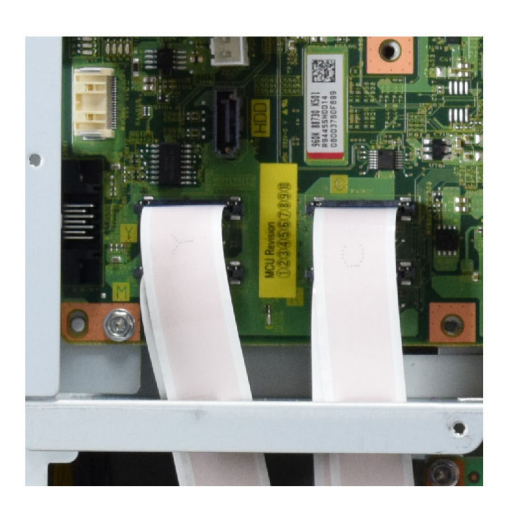

#### Figure 4 FFC cables

6. Disconnect cables (1) from drive PWB, remove the harness clips (2), and remove the harness from FFC guide, Figure 5.

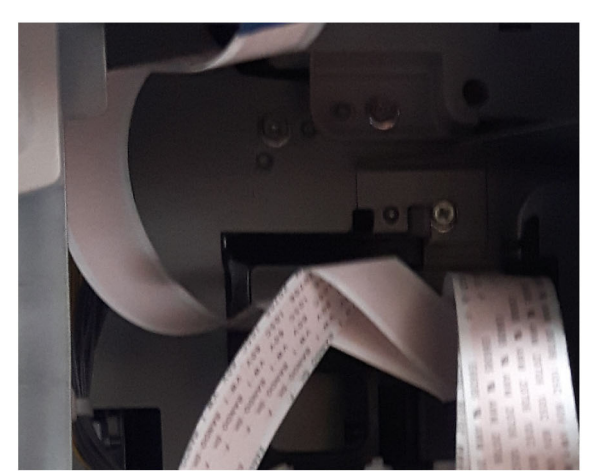

C-1-0615-A

- Figure 6 FFC guide removal
- 8. Remove the ferrite core and FFC cables from the FFC guide.
- Carefully pull each FFC cable through the ferrite core. Reference: This shows the rear of the unit with FCC cables removed from ferrite core, Figure 7.

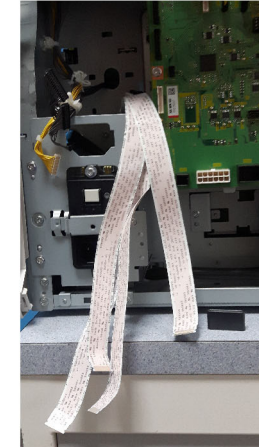

Figure 7 FFC cables removed at rear of unit 10. Remove the front cover, REP 28.1. 11. Remove the inner cover, REP 28.2. 12. Remove the Y, M, C, K drum cartridges, REP 90.12. 13. Remove the Y, M, C, K developer units, REP 90.1. 14. Remove the IBT belt unit, REP 90.7. 15. Remove the right cover, REP 28.3 16. Remove the HVPS, REP 1.1

Figure 5 Wire harness removal

730

7. Disengage the hook (1), and remove the FFC guide (2), Figure 6.

C-1-0616-A

C-1-0617-A

#### 17. Release the hook and remove the container support (1) Figure 8.

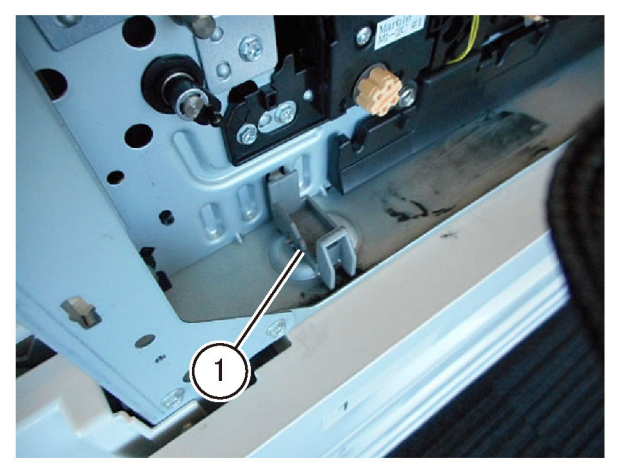

Figure 8 Container support

18. Remove the screws that secure the LPH and marking guide, Figure 9.

- a. Remove the screws that secure each LPH.
- b. Remove two screws indicated with a triangle mark that secure the marking guide.

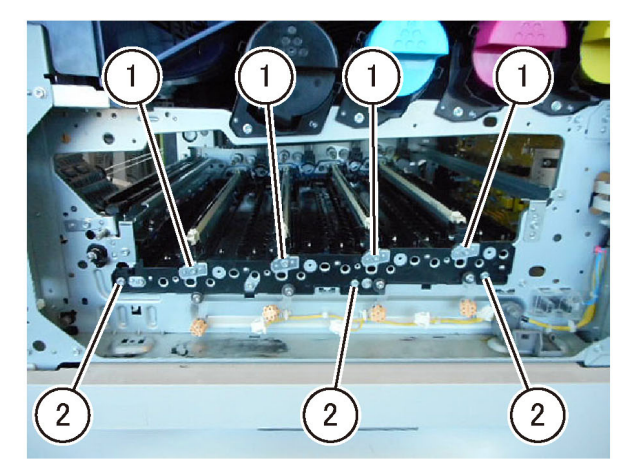

#### Figure 9 FFC cables

19. Pull out the marking guide (1) including the four LPH assemblies approximately 10cm (4 inches), Figure 10.

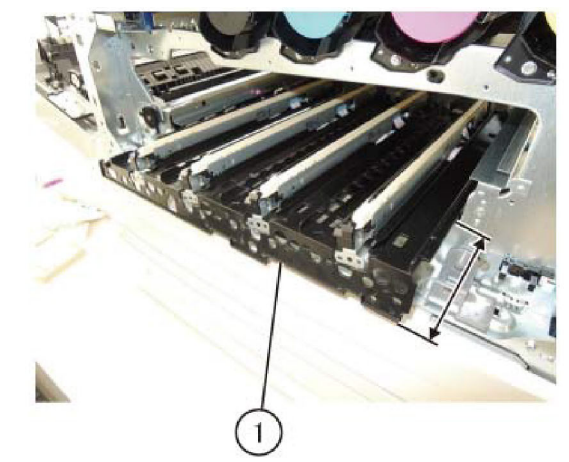

C-1-0621-A

Figure 10 Marking guide

C-1-0619-A

C-1-0620-A

20. Insert the FFC cable (1) and the wire harness (2) into the machine, Figure 11.

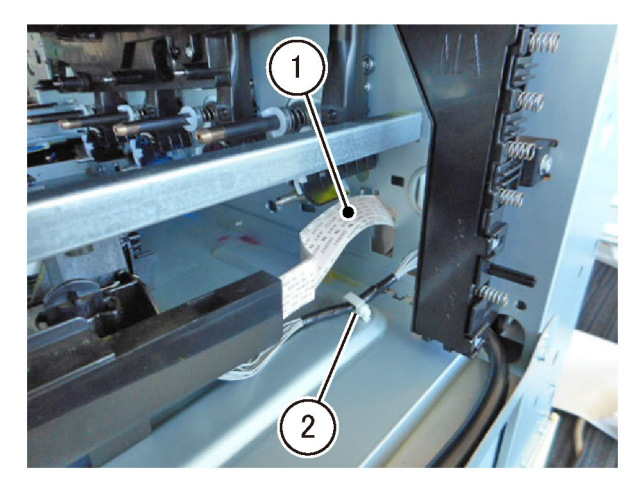

Figure 11 FFC cable

21. Remove the marking guide including the four LPH assemblies.22. Move the LPH (Y) (1) to the front until it stops, Figure 12.

C-1-0622-A

C-1-0625-A

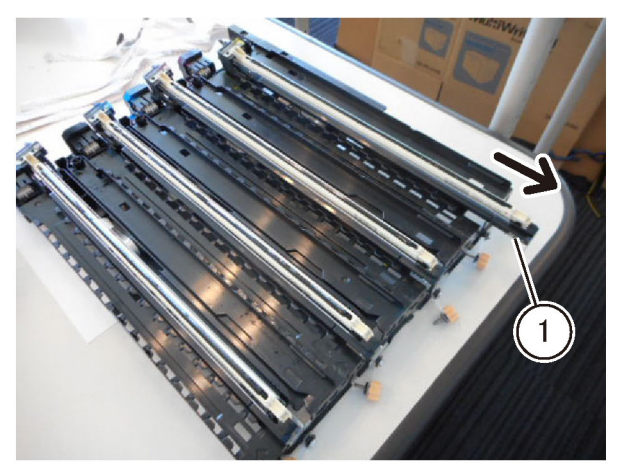

#### Figure 12 LPH

23. Push the LPH (Y) towards the direction of the arrow, and place it so the right side of LPH (Y) is on the top, Figure 13.

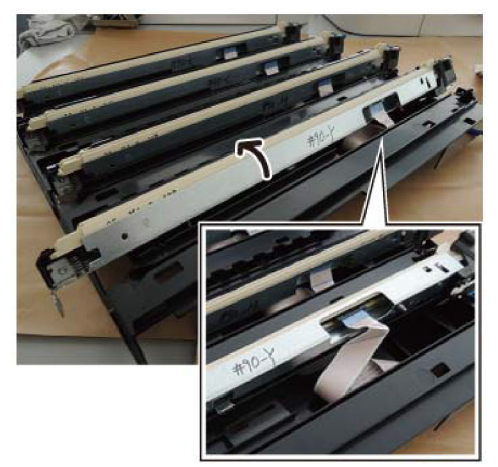

#### Figure 13 Alignment

24. Push the buttons (1) simultaneously towards the direction of the arrow and remove the FFC cable, Figure 14.

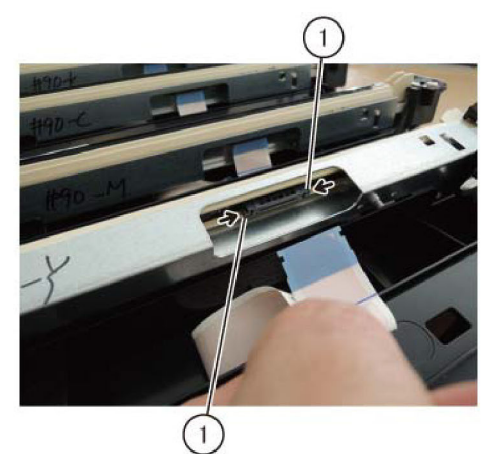

**Figure 14 FFC cable removal** 25. Repeat for all FFC cables, removing in the order of Y, M, C, K, Figure 15.

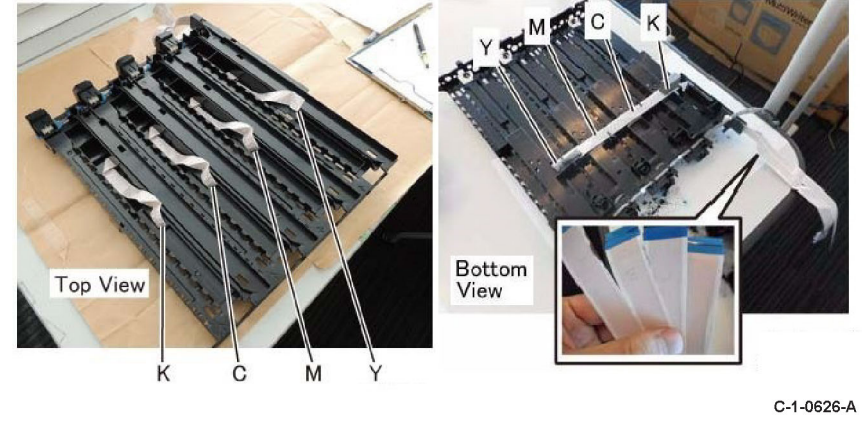

#### Figure 15 FFC cables

#### Replacement

C-1-0623-A

C-1-0624-A

- 1. The replacement is the reverse of the removal procedure.
- 2. When replacing the K FFC cable, insert the cable in the correct position of the gasket within the marking guide, Figure 16.

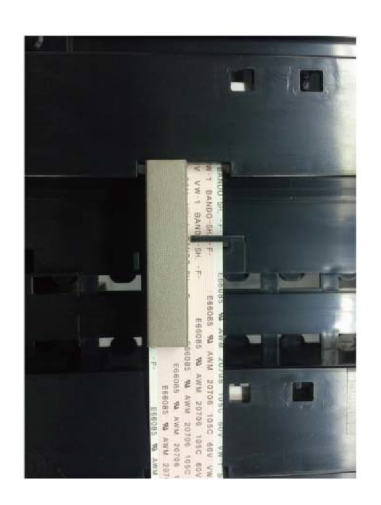

#### Figure 16 FFC cable

3. When installing the LPH, insert the tab at the bottom of the LPH into the installation hole of the marking guide, Figure 17.

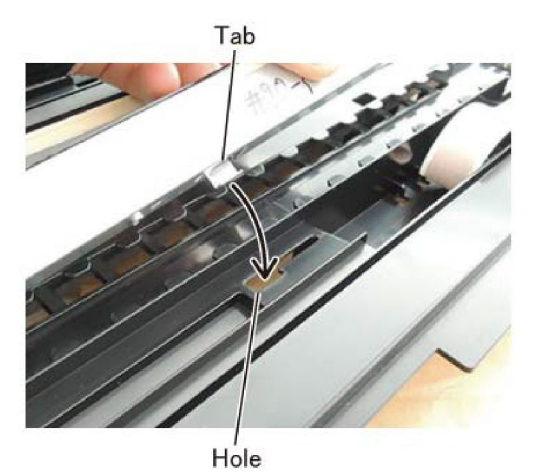

Figure 17 FFC cable

4. When installing the marking guide, insert the rear frame of the marking guide into the installation hole, Figure 18.

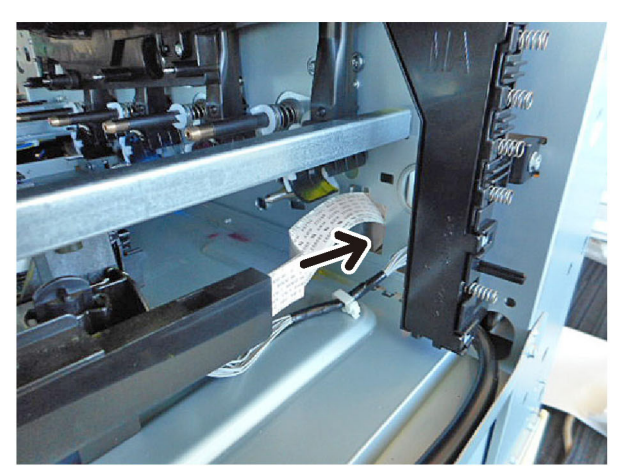

Figure 18 Marking guide

C-1-0627-A

C-1-0628-A

5. When installing the FFC cable guide, insert the hooks into the installation holes, Figure 19.

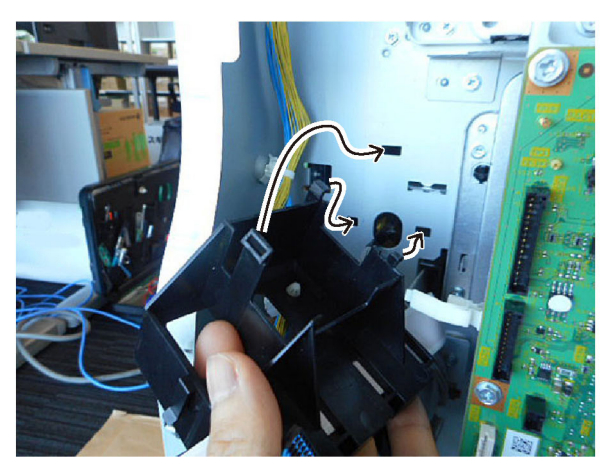

Figure 19 FFC cable guide

C-1-0630-A

C-1-0629-A

#### REP 70.1 Tray 1 Size Sensor Parts List on PL 70.05

Removal

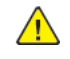

**WARNING:** Switch off the electricity to the machine. Refer to **GP 10**. Disconnect the power cord from the customer supply while performing tasks that do not need electricity. Electricity can cause death or injury. Moving parts can cause injury.

DANGER : Mettez la machine hors tension. Reportez-vous à GP 10 . Déconnectez le cordon d'alimentation de l'alimentation du client lorsque vous réalisez des tâches qui ne nécessitent pas d'électricité. L'électricité peut être à l'origine de blessures, voire d'un accident mortel. Les pièces amovibles peuvent être à l'origine de blessures.

AVVERTENZA: Spegnere la macchina. Vedere GP 10. Scollegare il cavo di alimentazione dall'alimentatore quando si eseguono attività che non richiedono elettricità. L'elettricità può causare morte o lesioni personali. Le parti in movimento possono causare lesioni personali.

VORSICHT: Schalten Sie die Stromversorgung der Maschine ab. Siehe auch GP 10. Ziehen Sie das Stromkabel ab, wenn Sie Aufgaben ausführen, für die keine Stromversorgung benötigt wird. Stromschläge können Todesfällen oder Verletzungen verursachen. Bewegliche Teile können zu Verletzungen führen.

AVISO: Apague la electricidad de la máquina. Consulte el GP 10. Desconecte el cable de alimentación eléctrica de la toma de pared mientras esté realizando tareas que no necesiten corriente. La electricidad puede causar daños o la muerte. Las partes móviles pueden causar daños.

- 1. Remove tray 1.
- 2. Remove the tray 1 size sensor, Figure 1 :
  - a. Disconnect the connector (1).
  - b. Remove the screw (2).
  - c. Remove the tray 1 size sensor (3).

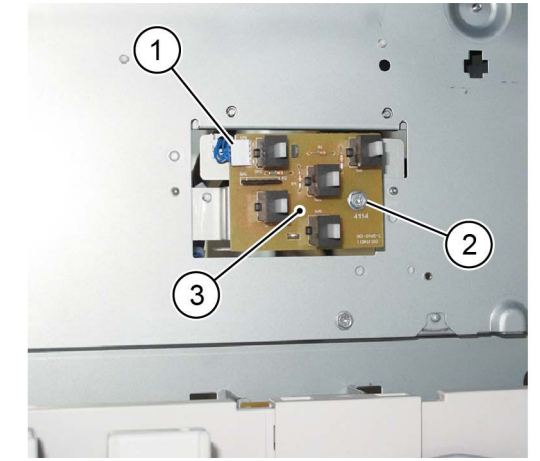

Figure 1 Tray 1 size sensor removal

C-1-0172-A

734

#### Replacement

The replacement is the reverse of the removal procedure.

# REP 70.2 Bypass Tray

Parts List on PL 70.30

#### Removal

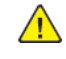

**WARNING:** Switch off the electricity to the machine. Refer to **GP 10**. Disconnect the power cord from the customer supply while performing tasks that do not need electricity. Electricity can cause death or injury. Moving parts can cause injury.

DANGER : Mettez la machine hors tension. Reportez-vous à GP 10 . Déconnectez le cordon d'alimentation de l'alimentation du client lorsque vous réalisez des tâches qui ne nécessitent pas d'électricité. L'électricité peut être à l'origine de blessures, voire d'un accident mortel. Les pièces amovibles peuvent être à l'origine de blessures.

AVVERTENZA: Spegnere la macchina. Vedere GP 10. Scollegare il cavo di alimentazione dall'alimentatore quando si eseguono attività che non richiedono elettricità. L'elettricità può causare morte o lesioni personali. Le parti in movimento possono causare lesioni personali.

VORSICHT: Schalten Sie die Stromversorgung der Maschine ab. Siehe auch GP 10. Ziehen Sie das Stromkabel ab, wenn Sie Aufgaben ausführen, für die keine Stromversorgung benötigt wird. Stromschläge können Todesfällen oder Verletzungen verursachen. Bewegliche Teile können zu Verletzungen führen.

AVISO: Apague la electricidad de la máquina. Consulte el GP 10. Desconecte el cable de alimentación eléctrica de la toma de pared mientras esté realizando tareas que no necesiten corriente. La electricidad puede causar daños o la muerte. Las partes móviles pueden causar daños.

- 1. Remove the hinge rear cover, Figure 1 :
  - a. Remove the screw (1).
  - b. Remove the hinge rear cover (2).

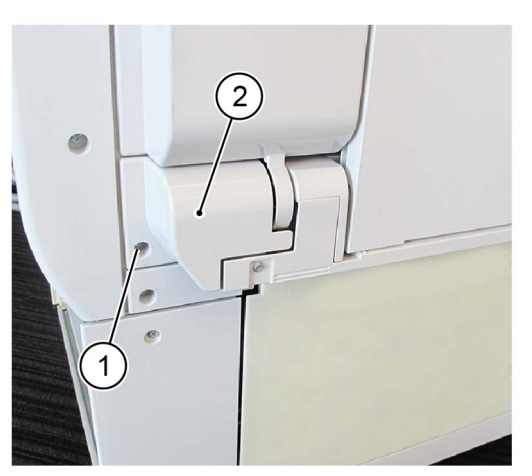

C-1-0202-A

Figure 1 Hinge rear cover removal

- 2. Disconnect the connector, Figure 2 :
  - a. Release the harness from the clamp (1).

C-1-0205-A

#### b. Disconnect the connector (2).

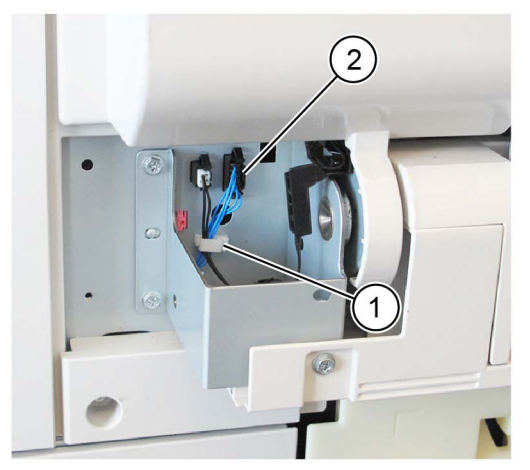

C-1-0203-A

Figure 4 Replacement

3. After installing bypass tray, open then close the L/H cover unit once.

#### Figure 2 Harness release

- 3. Remove the bypass tray, Figure 3 :
  - a. Remove two screws (1).
  - b. Remove the bypass tray (2).

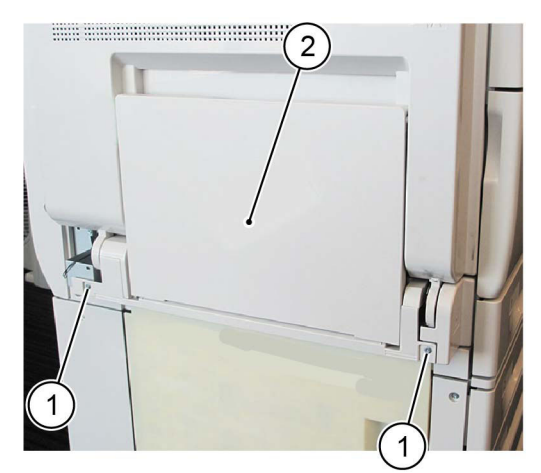

C-1-0204-A

#### Figure 3 Bypass tray removal

#### Replacement

- 1. The replacement is the reverse of the removal procedure.
- 2. When installing the bypass tray, insert the two bypass tray bosses into the holes in the frame, Figure 4.

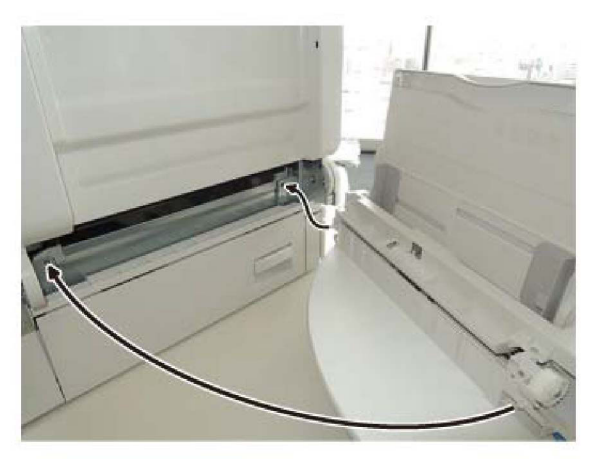

#### REP 70.3 HCF Tray Parts List on PL 70.45

#### Removal

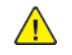

**WARNING:** Switch off the electricity to the machine. Refer to **GP 10**. Disconnect the power cord from the customer supply while performing tasks that do not need electricity. Electricity can cause death or injury. Moving parts can cause injury.

DANGER : Mettez la machine hors tension. Reportez-vous à GP 10 . Déconnectez le cordon d'alimentation de l'alimentation du client lorsque vous réalisez des tâches qui ne nécessitent pas d'électricité. L'électricité peut être à l'origine de blessures, voire d'un accident mortel. Les pièces amovibles peuvent être à l'origine de blessures.

AVVERTENZA: Spegnere la macchina. Vedere GP 10 . Scollegare il cavo di alimentazione dall'alimentatore quando si eseguono attività che non richiedono elettricità. L'elettricità può causare morte o lesioni personali. Le parti in movimento possono causare lesioni personali.

VORSICHT: Schalten Sie die Stromversorgung der Maschine ab. Siehe auch GP 10. Ziehen Sie das Stromkabel ab, wenn Sie Aufgaben ausführen, für die keine Stromversorgung benötigt wird. Stromschläge können Todesfällen oder Verletzungen verursachen. Bewegliche Teile können zu Verletzungen führen.

AVISO: Apague la electricidad de la máquina. Consulte el GP 10. Desconecte el cable de alimentación eléctrica de la toma de pared mientras esté realizando tareas que no necesiten corriente. La electricidad puede causar daños o la muerte. Las partes móviles pueden causar daños.

- 1. Open the HCF tray by pulling the tray forward.
- 2. Remove all paper from the HCF tray.
- 3. Using a small screwdriver, or other small, blunt instrument, release the stopper on each rail of the tray by inserting the screwdriver into the hole of the stopper and pulling the tray toward you.
- 4. Remove the HCF tray by pulling the tray forward.

#### Replacement

- 1. Slide the two rails into the HCF housing.
- 2. Line up the rails of the tray with the adjoining rails of the HCF and push the tray into place.
- 3. Reload the paper.

# **REP 70.4 HCF Undocking**

Parts List on PL 70.45

#### Removal

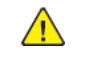

**WARNING:** Switch off the electricity to the machine. Refer to GP 10. Disconnect the power cord from the customer supply while performing tasks that do not need electricity. Electricity can cause death or injury. Moving parts can cause injury.

DANGER : Mettez la machine hors tension. Reportez-vous à GP 10 . Déconnectez le cordon d'alimentation de l'alimentation du client lorsque vous réalisez des tâches qui ne nécessitent pas d'électricité. L'électricité peut être à l'origine de blessures, voire d'un accident mortel. Les pièces amovibles peuvent être à l'origine de blessures.

AVVERTENZA: Spegnere la macchina. Vedere GP 10. Scollegare il cavo di alimentazione dall'alimentatore quando si eseguono attività che non richiedono elettricità. L'elettricità può causare morte o lesioni personali. Le parti in movimento possono causare lesioni personali.

VORSICHT: Schalten Sie die Stromversorgung der Maschine ab. Siehe auch GP 10. Ziehen Sie das Stromkabel ab, wenn Sie Aufgaben ausführen, für die keine Stromversorgung benötigt wird. Stromschläge können Todesfällen oder Verletzungen verursachen. Bewegliche Teile können zu Verletzungen führen.

AVISO: Apague la electricidad de la máquina. Consulte el GP 10. Desconecte el cable de alimentación eléctrica de la toma de pared mientras esté realizando tareas que no necesiten corriente. La electricidad puede causar daños o la muerte. Las partes móviles pueden causar daños.

- 1. Disconnect the HCF power cable from the machine.
- 2. Pull the HCF away from the machine.
- 3. Release the docking latch spring lever (1) on the right side of the docking base, Figure 1.

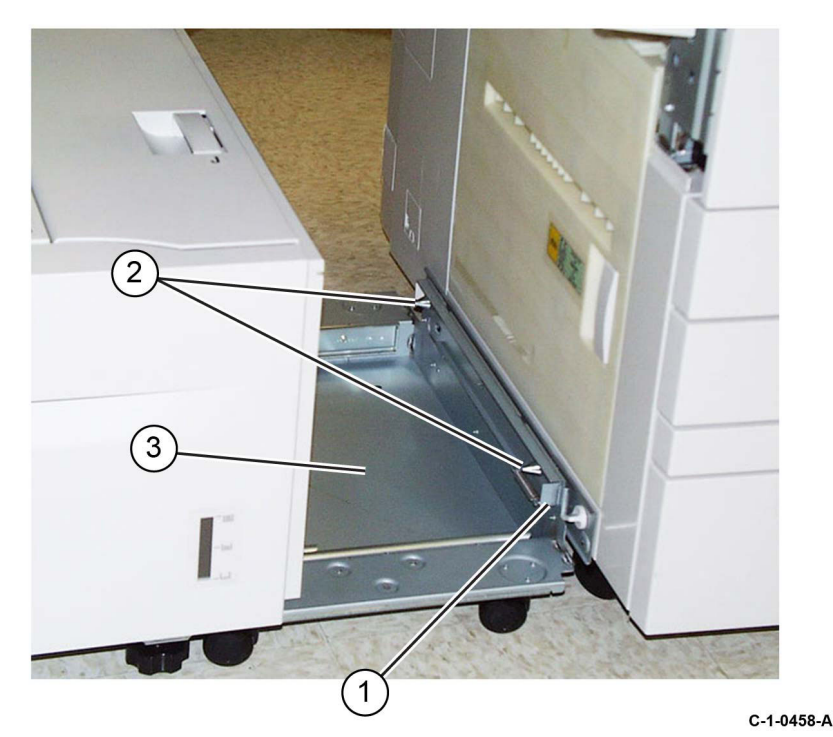

#### Figure 1 Docking base

4. Undock the HCF from the machine.

#### Replacement

1. Align the holes in the HCF docking base (3) with the docking points (2) on the left side of the machine. Refer to Figure 1.

**Note:** It may be necessary to rotate the machine caster so that it does not interfere with docking.

- 2. Push the HCF into place.
- 3. Reconnect the HCF power cable.

# **REP 70.5 HCF Tray Rear Cables**

Parts List on PL 70.51

#### Removal

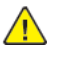

**WARNING:** Switch off the electricity to the machine. Refer to **GP 10**. Disconnect the power cord from the customer supply while performing tasks that do not need electricity. Electricity can cause death or injury. Moving parts can cause injury.

DANGER : Mettez la machine hors tension. Reportez-vous à GP 10 . Déconnectez le cordon d'alimentation de l'alimentation du client lorsque vous réalisez des tâches qui ne nécessitent pas d'électricité. L'électricité peut être à l'origine de blessures, voire d'un accident mortel. Les pièces amovibles peuvent être à l'origine de blessures.

AVVERTENZA: Spegnere la macchina. Vedere GP 10. Scollegare il cavo di alimentazione dall'alimentatore quando si eseguono attività che non richiedono elettricità. L'elettricità può causare morte o lesioni personali. Le parti in movimento possono causare lesioni personali.

VORSICHT: Schalten Sie die Stromversorgung der Maschine ab. Siehe auch GP 10. Ziehen Sie das Stromkabel ab, wenn Sie Aufgaben ausführen, für die keine Stromversorgung benötigt wird. Stromschläge können Todesfällen oder Verletzungen verursachen. Bewegliche Teile können zu Verletzungen führen.

AVISO: Apague la electricidad de la máquina. Consulte el GP 10. Desconecte el cable de alimentación eléctrica de la toma de pared mientras esté realizando tareas que no necesiten corriente. La electricidad puede causar daños o la muerte. Las partes móviles pueden causar daños.

- 1. Remove the HCF tray, REP 70.3.
- 2. Remove the gear bracket assembly, Figure 1 :
  - a. Remove the oval shaped plate (1).
  - b. Remove two gears (2).
  - c. Remove three screws (3).
  - d. Remove the gear bracket assembly (4).

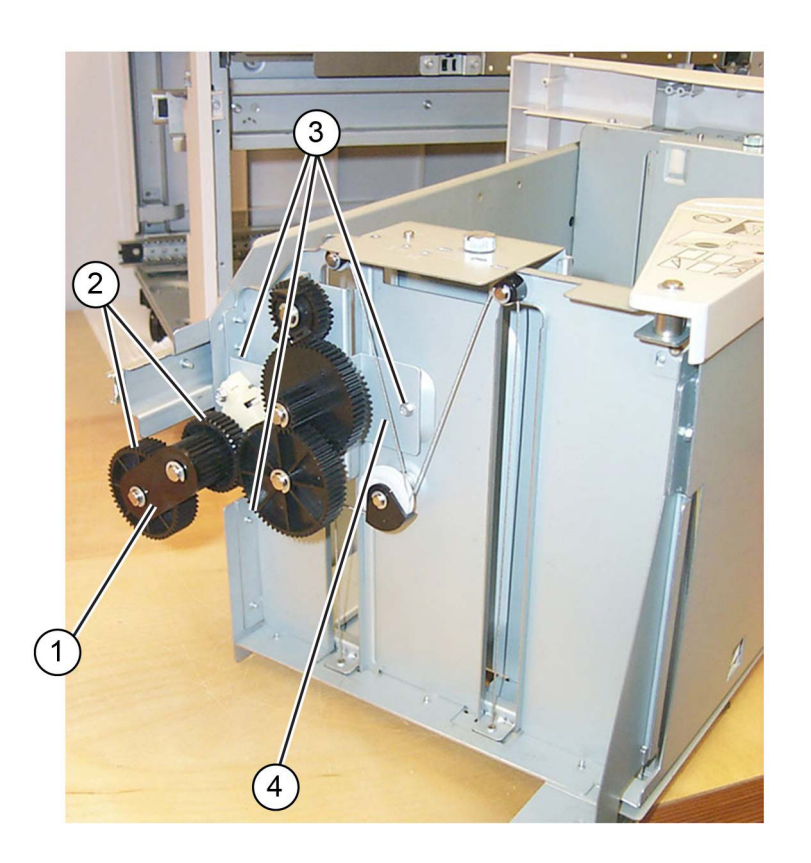

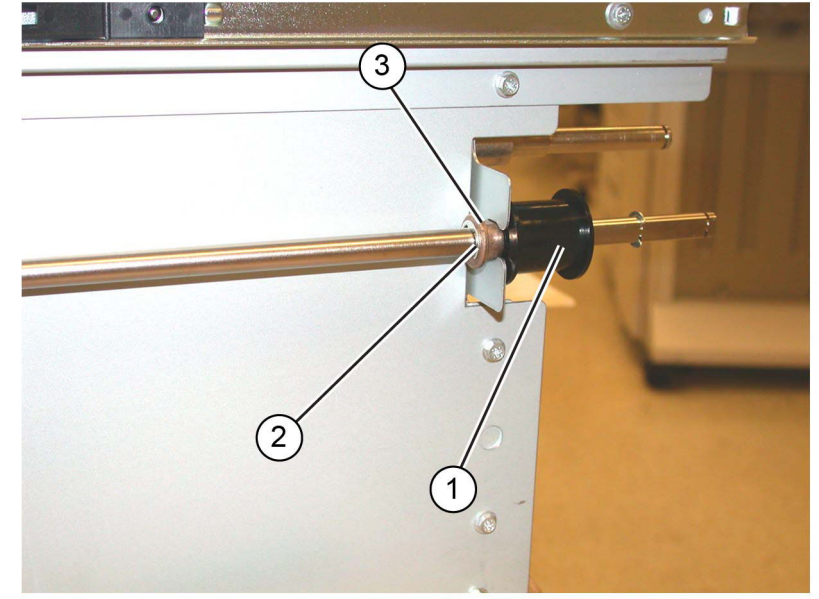

### Figure 2 Tray cable pulley

C-1-0460-A

4. Prepare to remove the tray rear cables. Remove two E-rings, wire guides and pulleys (1), Figure 3.

C-1-0459-A

#### Figure 1 Gear bracket assembly

- 3. Free movement of the tray cable pulley (1), Figure 2 :
  - a. Remove the E-ring (2).
  - b. Slide the bushing (3) away from the frame.

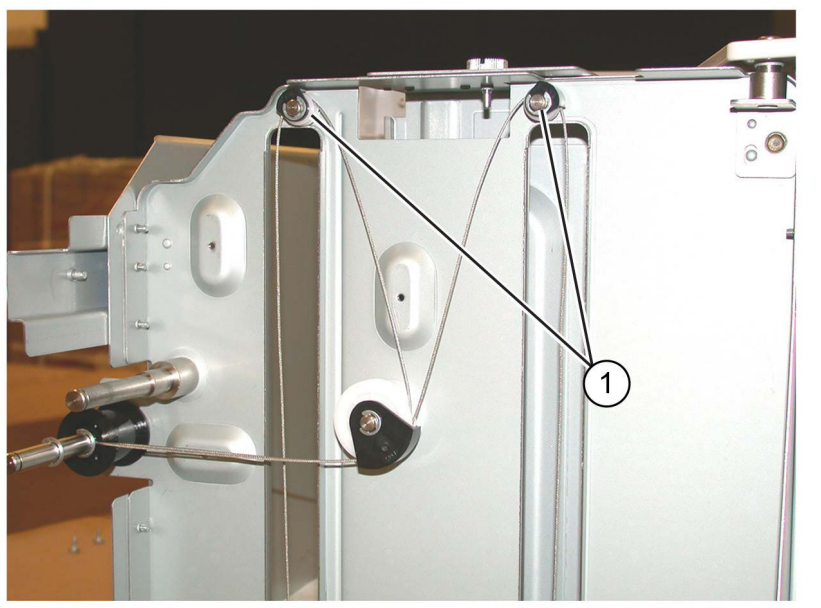

C-1-0461-A

#### Figure 3 Preparation

5. When both cables are slack, disengage the lift shaft (1) from the frame. Then slide the tray cable pulley (2) to the front of the lift shaft to release the rear lift cable ends (3) that are trapped in the pocket underneath the tray cable pulley, Figure 4.

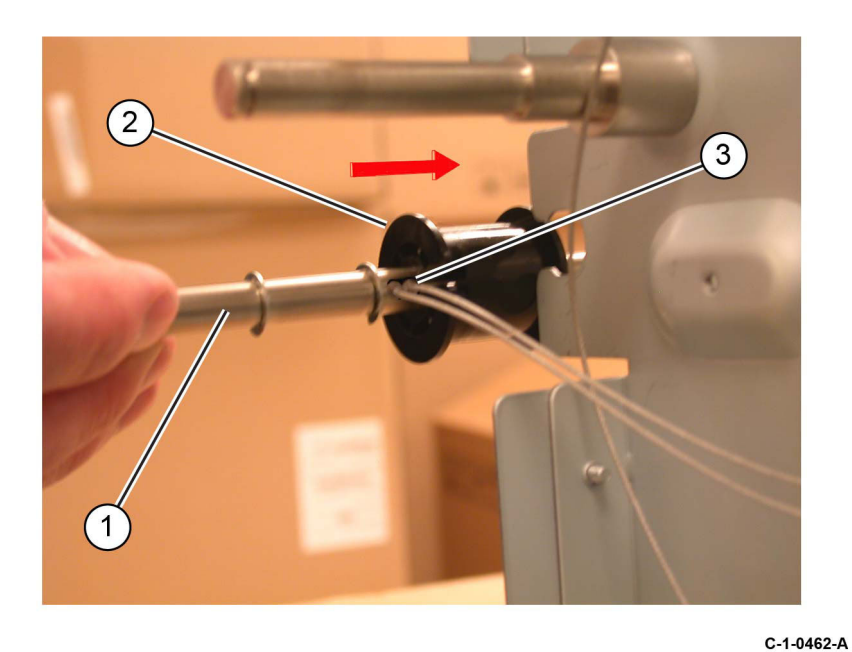

#### Figure 4 Releasing the cable ends

- 6. Remove the rear tray cables, Figure 5 :
  - a. Remove the E-ring, wire guide and pulley (1).
  - b. Remove the cables (2).

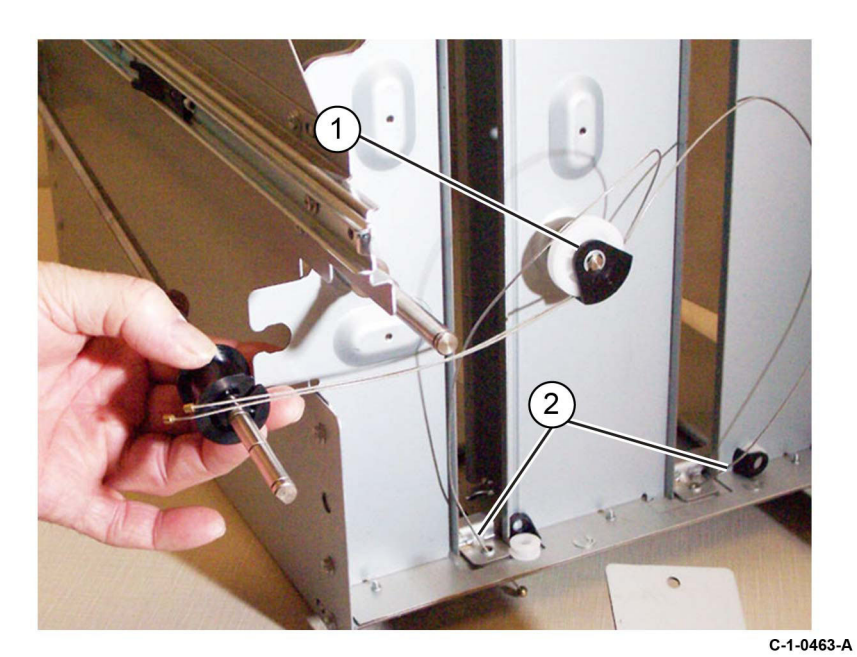

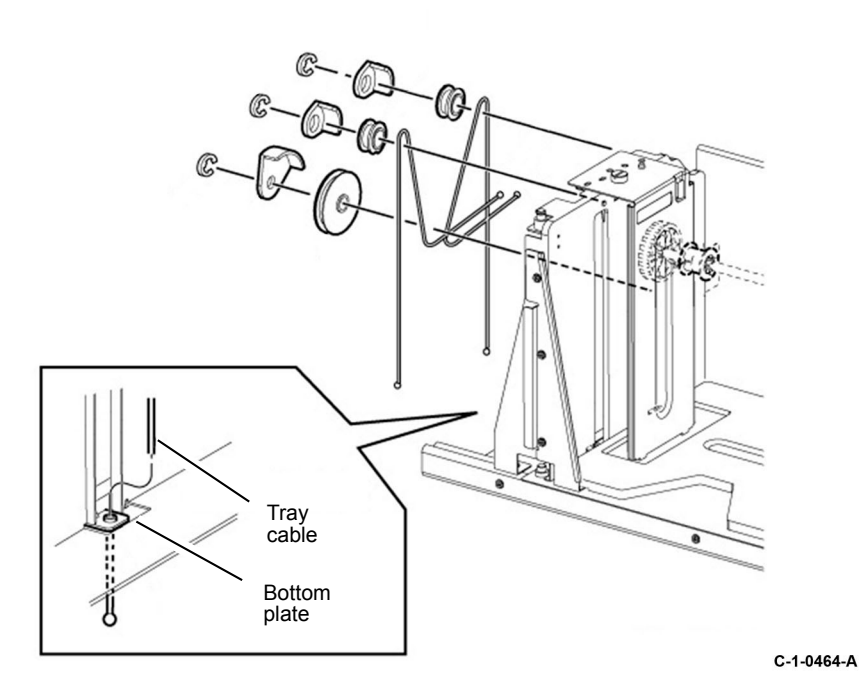

Figure 5 Rear cables removal

#### Replacement

The replacement is the reverse of the removal procedure. Refer to Figure 6.

#### REP 70.6 HCF Tray Front Cables Parts List on PL 70.51

#### Removal

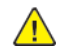

**WARNING:** Switch off the electricity to the machine. Refer to **GP 10**. Disconnect the power cord from the customer supply while performing tasks that do not need electricity. Electricity can cause death or injury. Moving parts can cause injury.

DANGER : Mettez la machine hors tension. Reportez-vous à GP 10 . Déconnectez le cordon d'alimentation de l'alimentation du client lorsque vous réalisez des tâches qui ne nécessitent pas d'électricité. L'électricité peut être à l'origine de blessures, voire d'un accident mortel. Les pièces amovibles peuvent être à l'origine de blessures.

AVVERTENZA: Spegnere la macchina. Vedere GP 10 . Scollegare il cavo di alimentazione dall'alimentatore quando si eseguono attività che non richiedono elettricità. L'elettricità può causare morte o lesioni personali. Le parti in movimento possono causare lesioni personali.

VORSICHT: Schalten Sie die Stromversorgung der Maschine ab. Siehe auch GP 10. Ziehen Sie das Stromkabel ab, wenn Sie Aufgaben ausführen, für die keine Stromversorgung benötigt wird. Stromschläge können Todesfällen oder Verletzungen verursachen. Bewegliche Teile können zu Verletzungen führen.

AVISO: Apague la electricidad de la máquina. Consulte el GP 10. Desconecte el cable de alimentación eléctrica de la toma de pared mientras esté realizando tareas que no necesiten corriente. La electricidad puede causar daños o la muerte. Las partes móviles pueden causar daños.

- 1. Remove the HCF tray front cover, PL 70.50 Item 7.
- 2. Free movement of the front tray cable pulley, Figure 1.
  - a. Remove the E-ring (1) on the lift shaft.
  - b. Slide the bearing (2) to the rear on the lift shaft.
  - c. Front tray cable pulley (3).

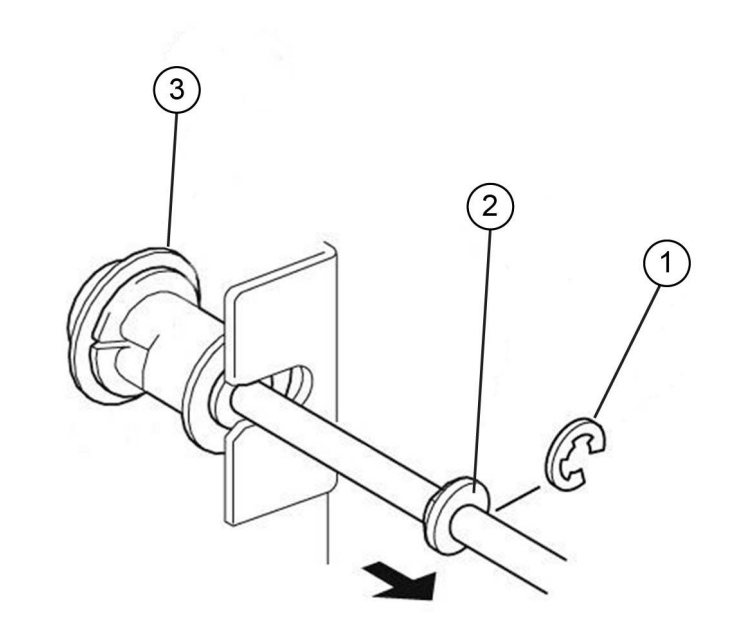

#### C-1-0465-A

#### Figure 1 Tray cable pulley

3. Prepare to remove the tray front cables. Remove two E-rings, wire guides and pulleys (1) from the front of the HCF tray, Figure 2.

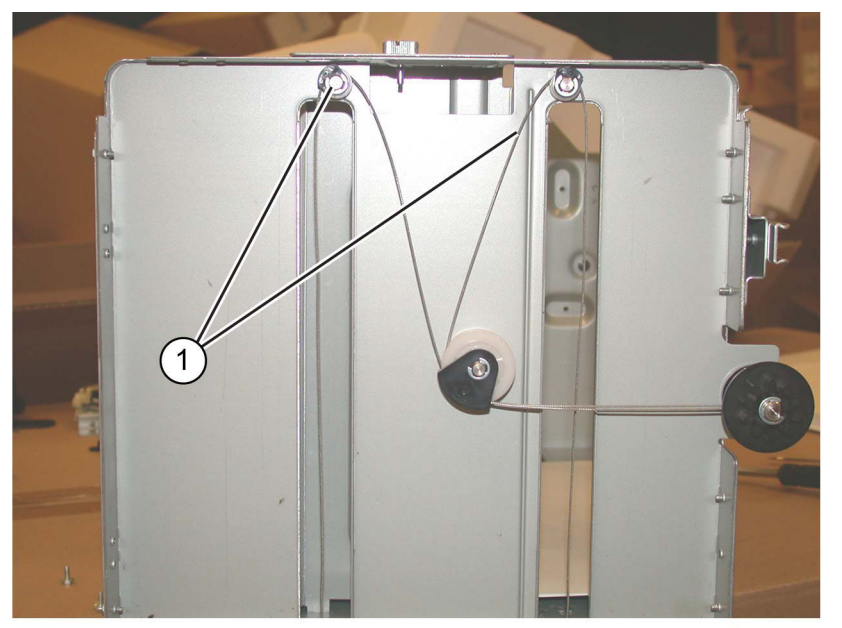

C-1-0466-A

#### Figure 2 Preparation

4. When both cables are slack, disengage the lift shaft from the frame, Then slide the tray cable pulley to the front of the lift shaft to release the rear lift cable ends that are trapped in the pocket underneath the tray cable pulley, Figure 3.

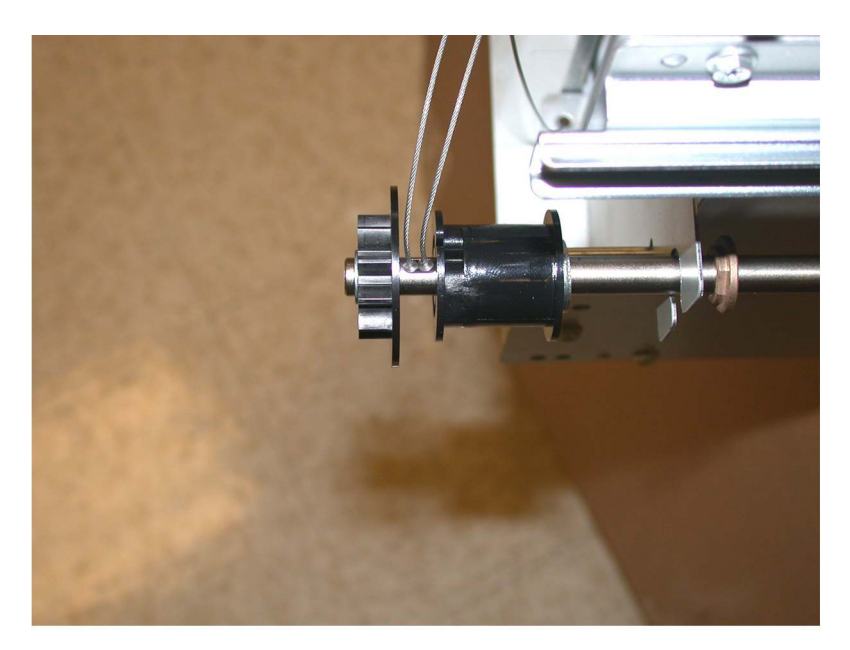

#### C-1-0467-A

#### Figure 3 Releasing the cable ends

- 5. Remove the front tray cables, Figure 4 :
  - a. Remove the E-ring, wire guide and pulley (1).
  - b. Remove the cables (2).

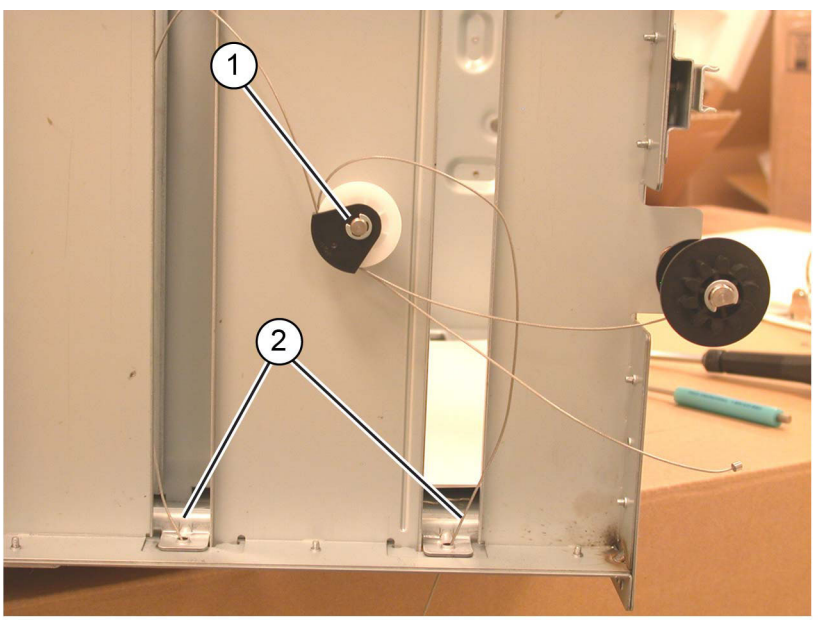

C-1-0468-A

Figure 4 Front cables removal

### Replacement

1. The replacement is the reverse of the removal procedure. Refer to Figure 5.

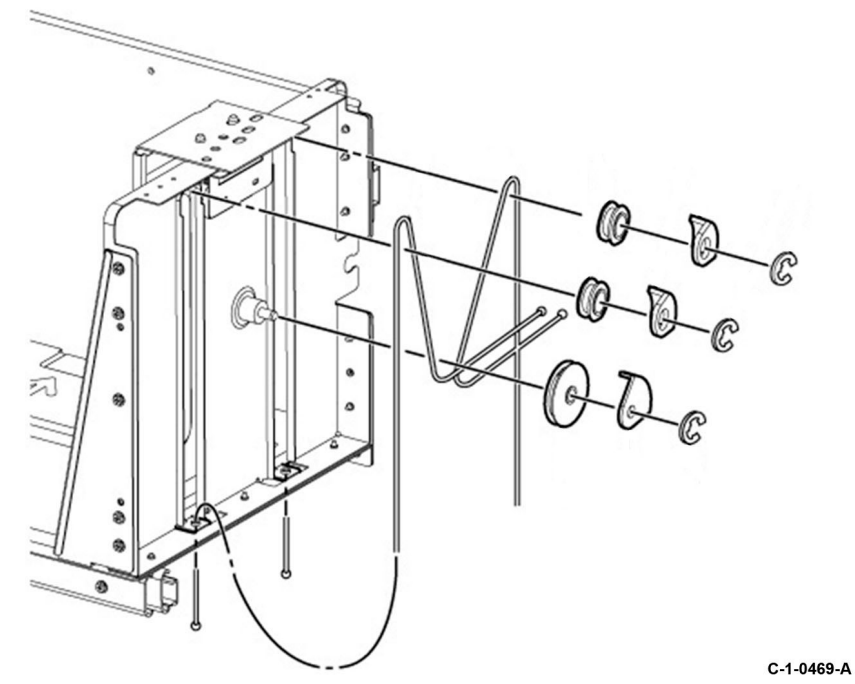

#### Figure 5 Replacement

2. When reinstalling the HCF tray front cover, raise the gear on the indicator shaft so that it meshes with the adjoining lift shaft gear.

# REP 70.7 HCF Casters

Parts List on PL 70.60

#### Removal

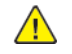

**WARNING:** Switch off the electricity to the machine. Refer to GP 10. Disconnect the power cord from the customer supply while performing tasks that do not need electricity. Electricity can cause death or injury. Moving parts can cause injury.

DANGER : Mettez la machine hors tension. Reportez-vous à GP 10 . Déconnectez le cordon d'alimentation de l'alimentation du client lorsque vous réalisez des tâches qui ne nécessitent pas d'électricité. L'électricité peut être à l'origine de blessures, voire d'un accident mortel. Les pièces amovibles peuvent être à l'origine de blessures.

AVVERTENZA: Spegnere la macchina. Vedere GP 10 . Scollegare il cavo di alimentazione dall'alimentatore quando si eseguono attività che non richiedono elettricità. L'elettricità può causare morte o lesioni personali. Le parti in movimento possono causare lesioni personali.

VORSICHT: Schalten Sie die Stromversorgung der Maschine ab. Siehe auch GP 10. Ziehen Sie das Stromkabel ab, wenn Sie Aufgaben ausführen, für die keine Stromversorgung benötigt wird. Stromschläge können Todesfällen oder Verletzungen verursachen. Bewegliche Teile können zu Verletzungen führen.

AVISO: Apague la electricidad de la máquina. Consulte el GP 10 . Desconecte el cable de alimentación eléctrica de la toma de pared mientras esté realizando tareas que no necesiten corriente. La electricidad puede causar daños o la muerte. Las partes móviles pueden causar daños.

- 1. Undock the HCF, REP 70.4.
- 2. Remove all paper from the HCF tray.
- 3. Move the HCF away from the machine.
- 4. Turn the HCF over onto its left side to expose the casters on the underside of the HCF.
- 5. Remove the relevant caster, PL 70.60 Item 2.

#### Replacement

The replacement is the reverse of the removal procedure.

# REP 70.8 HCF PWB

Parts List on PL 70.60

#### Removal

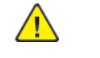

**WARNING:** Switch off the electricity to the machine. Refer to GP 10. Disconnect the power cord from the customer supply while performing tasks that do not need electricity. Electricity can cause death or injury. Moving parts can cause injury.

DANGER : Mettez la machine hors tension. Reportez-vous à GP 10 . Déconnectez le cordon d'alimentation de l'alimentation du client lorsque vous réalisez des tâches qui ne nécessitent pas d'électricité. L'électricité peut être à l'origine de blessures, voire d'un accident mortel. Les pièces amovibles peuvent être à l'origine de blessures.

AVVERTENZA: Spegnere la macchina. Vedere GP 10. Scollegare il cavo di alimentazione dall'alimentatore quando si eseguono attività che non richiedono elettricità. L'elettricità può causare morte o lesioni personali. Le parti in movimento possono causare lesioni personali.

VORSICHT: Schalten Sie die Stromversorgung der Maschine ab. Siehe auch GP 10. Ziehen Sie das Stromkabel ab, wenn Sie Aufgaben ausführen, für die keine Stromversorgung benötigt wird. Stromschläge können Todesfällen oder Verletzungen verursachen. Bewegliche Teile können zu Verletzungen führen.

AVISO: Apague la electricidad de la máquina. Consulte el GP 10. Desconecte el cable de alimentación eléctrica de la toma de pared mientras esté realizando tareas que no necesiten corriente. La electricidad puede causar daños o la muerte. Las partes móviles pueden causar daños.

#### Figure 1 ESD Symbol

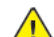

**CAUTION:** Observe ESD procedures during this procedure.

- 1. If possible, record the current software level by either:
  - Printing the configuration report, GP 14.
  - From the user interface Home screen, touch Device, then About. Scroll down to view the Software Version.
- 2. Undock the HCF, REP 70.4.
- 3. Remove the rear cover, PL 70.45 Item 10.
- 4. Disconnect all connectors from the HCF PWB.
- 5. Remove the HCF PWB, PL 70.60 Item 9.

#### Replacement

1. The replacement is the reverse of the removal procedure.

2. Check the machines current software level against the software level recorded prior to installation of the new user interface assembly. If necessary, reload the software, GP 4.

### REP 70.9 TTM Tray 3 Lift Shaft and Brake

Parts List on PL 70.66

#### Removal

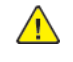

**WARNING:** Switch off the electricity to the machine. Refer to **GP 10**. Disconnect the power cord from the customer supply while performing tasks that do not need electricity. Electricity can cause death or injury. Moving parts can cause injury.

DANGER : Mettez la machine hors tension. Reportez-vous à GP 10 . Déconnectez le cordon d'alimentation de l'alimentation du client lorsque vous réalisez des tâches qui ne nécessitent pas d'électricité. L'électricité peut être à l'origine de blessures, voire d'un accident mortel. Les pièces amovibles peuvent être à l'origine de blessures.

AVVERTENZA: Spegnere la macchina. Vedere GP 10. Scollegare il cavo di alimentazione dall'alimentatore quando si eseguono attività che non richiedono elettricità. L'elettricità può causare morte o lesioni personali. Le parti in movimento possono causare lesioni personali.

VORSICHT: Schalten Sie die Stromversorgung der Maschine ab. Siehe auch GP 10. Ziehen Sie das Stromkabel ab, wenn Sie Aufgaben ausführen, für die keine Stromversorgung benötigt wird. Stromschläge können Todesfällen oder Verletzungen verursachen. Bewegliche Teile können zu Verletzungen führen.

AVISO: Apague la electricidad de la máquina. Consulte el GP 10. Desconecte el cable de alimentación eléctrica de la toma de pared mientras esté realizando tareas que no necesiten corriente. La electricidad puede causar daños o la muerte. Las partes móviles pueden causar daños.

- 1. Remove the paper from tray 3.
- 2. Fully pull out tray 3. Remove the paper from tray 3. Lift out tray 3.
- 3. Remove the tray 3 front cover, PL 70.65 Item 18.
- 4. Release the front lift cables, Figure 1 :
  - a. Remove the E-clip (1).
  - b. Release the front lift cables (2).

746

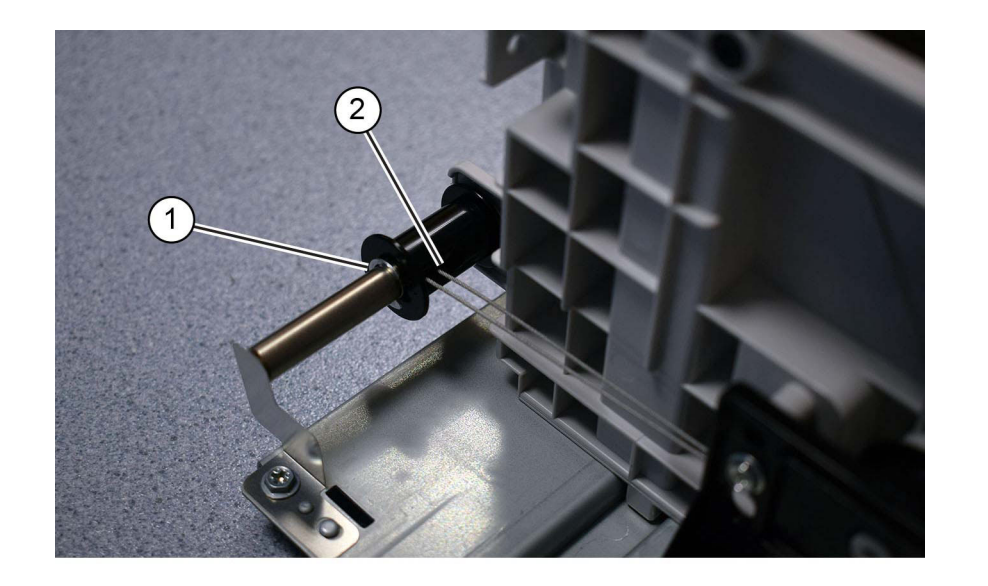

C-1-0479-A

#### Figure 1 Front cables

- 5. Release the rear lift cables, Figure 2 :
  - a. Pull the spring away from the pulley, then remove the E-clip (1).
  - b. Release the rear lift cables (2).

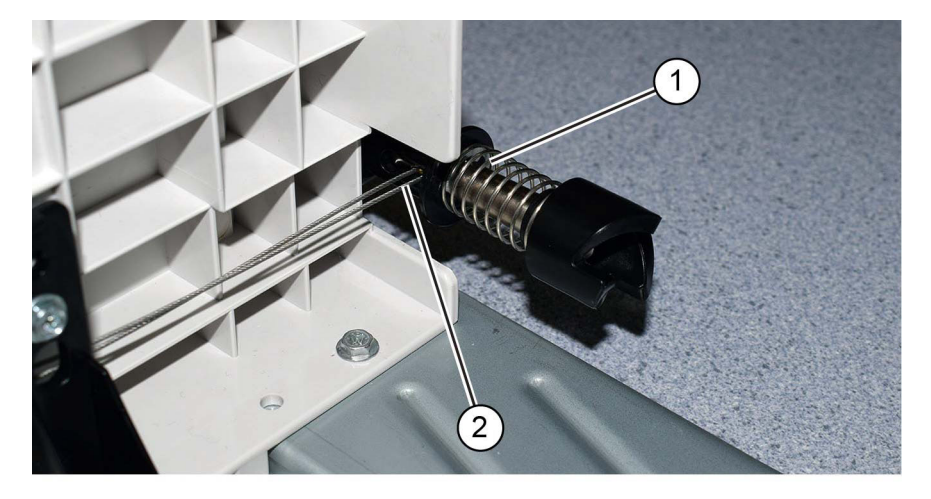

C-1-0480-A

6. Remove the E-clip (1), Figure 3 :

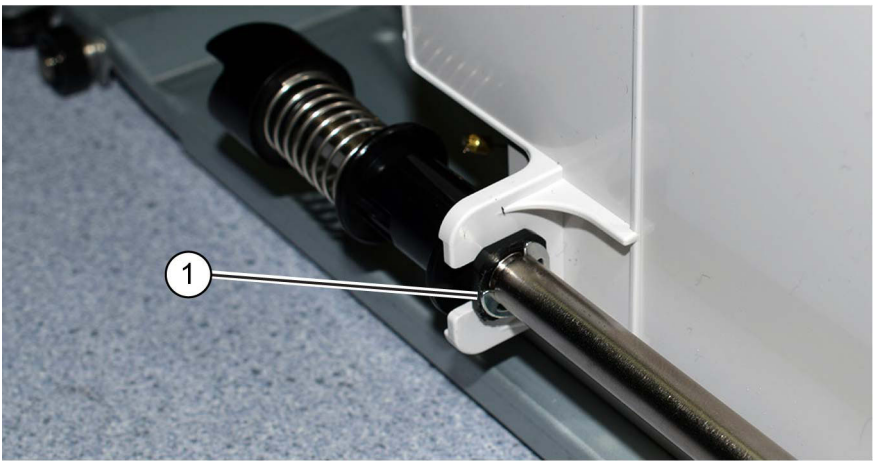

#### Figure 3 Rear E-clip

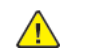

**CAUTION:** The lift shaft brake, item 3 in Figure 4, is secured on the lift shaft by a pin. Do not lose the pin when the lift shaft is removed.

- 7. Remove the lift shaft, Figure 4 :
  - a. Release the front and rear bearings (1).
  - b. Remove the lift shaft (2).

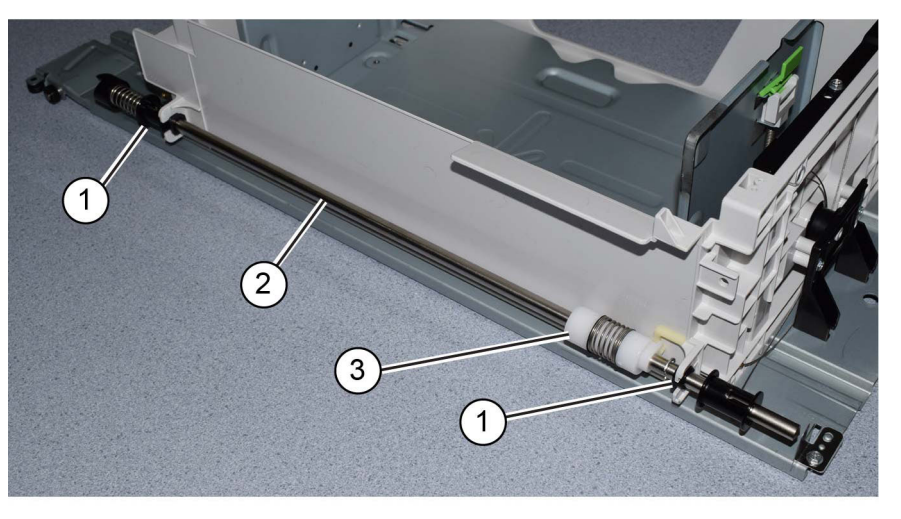

C-1-0482-A

C-1-0481-A

Figure 2 Rear cables

#### Figure 4 Lift shaft removal

8. If necessary, remove the front pulley bearing, E-clip and brake.

#### Replacement

1. The replacement is the reverse of the removal procedure.

**Note:** The thick E-clips secure the bearings, the thinner E-clips secure the pulleys.

2. Ensure the brake securing pin (1) is installed correctly, Figure 5.

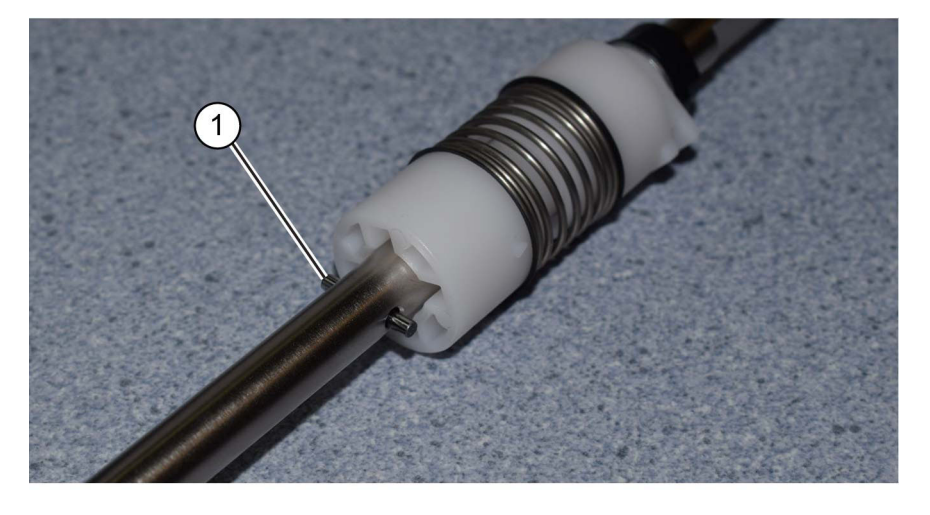

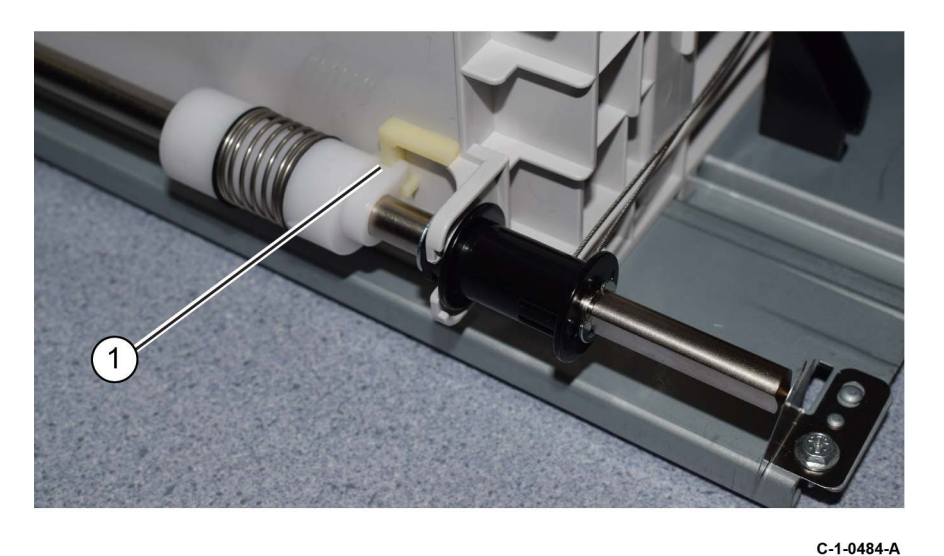

Figure 6 Brake

C-1-0483-A

#### Figure 5 Pin

3. Ensure the brake (1) is correctly positioned against the tray frame, Figure 6.

# REP 70.10 TTM Tray 4 Lift Shaft and Brake

Parts List on PL 70.67

#### Removal

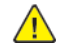

**WARNING:** Switch off the electricity to the machine. Refer to **GP 10**. Disconnect the power cord from the customer supply while performing tasks that do not need electricity. Electricity can cause death or injury. Moving parts can cause injury.

DANGER : Mettez la machine hors tension. Reportez-vous à GP 10 . Déconnectez le cordon d'alimentation de l'alimentation du client lorsque vous réalisez des tâches qui ne nécessitent pas d'électricité. L'électricité peut être à l'origine de blessures, voire d'un accident mortel. Les pièces amovibles peuvent être à l'origine de blessures.

AVVERTENZA: Spegnere la macchina. Vedere GP 10 . Scollegare il cavo di alimentazione dall'alimentatore quando si eseguono attività che non richiedono elettricità. L'elettricità può causare morte o lesioni personali. Le parti in movimento possono causare lesioni personali.

VORSICHT: Schalten Sie die Stromversorgung der Maschine ab. Siehe auch GP 10. Ziehen Sie das Stromkabel ab, wenn Sie Aufgaben ausführen, für die keine Stromversorgung benötigt wird. Stromschläge können Todesfällen oder Verletzungen verursachen. Bewegliche Teile können zu Verletzungen führen.

AVISO: Apague la electricidad de la máquina. Consulte el GP 10. Desconecte el cable de alimentación eléctrica de la toma de pared mientras esté realizando tareas que no necesiten corriente. La electricidad puede causar daños o la muerte. Las partes móviles pueden causar daños.

**CAUTION:** Ensure the tray 4 transport assembly, PL 80.70 Item 11 is supported when removing tray 4.

- 1. Fully pull out tray 4. Remove the paper from tray 4. Lift out tray 4.
- 2. Remove the tray 4 transport assembly, PL 80.70 Item 11.
- 3. Remove the tray 4 front cover, PL 70.65 Item 3.
- 4. Turn tray 4 upside down.
- 5. Release the front lift cables, Figure 1 :
  - a. Remove the E-clip (1).
  - b. Release the front lift cables (2).

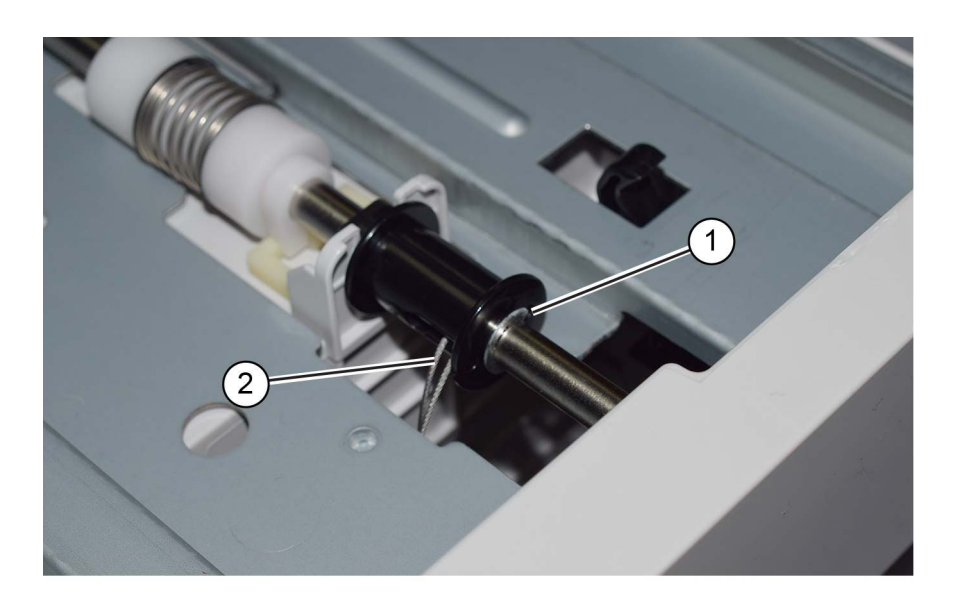

#### Figure 1 Front cables

- 6. Release the rear lift cables, Figure 2 :
  - a. Pull the spring away from the pulley, then remove the E-clip (1).
  - b. Release the rear lift cables (2).

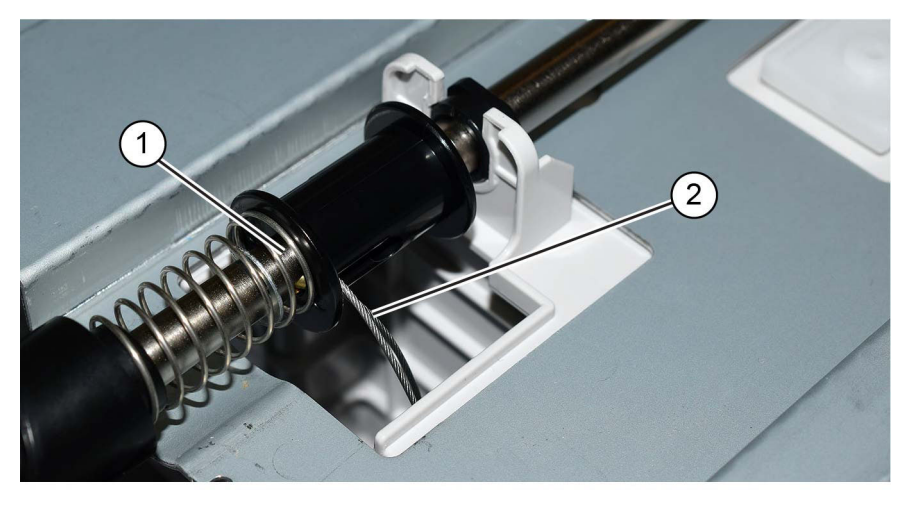

Figure 2 Rear cables

C-1-0486-A

C-1-0485-A

3

#### 7. Remove the E-clip (1), Figure 3 :

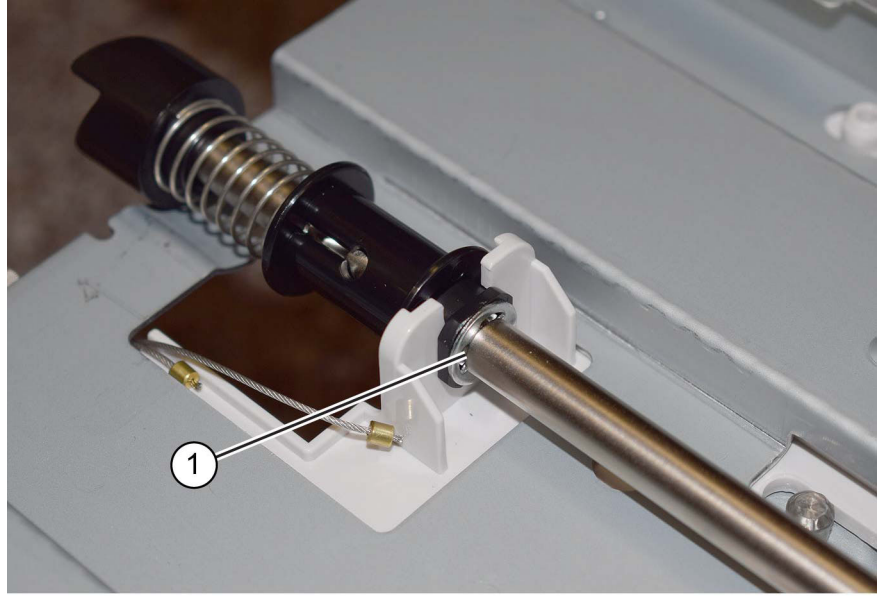

Figure 4 Lift shaft removal

1

2

9. If necessary, remove the front pulley bearing, E-clip and brake.

#### Replacement

1. The replacement is the reverse of the removal procedure.

Note: The thick E-clips secure the bearings, the thinner E-clips secure the pulleys.

2. Ensure the brake securing pin (1) is installed correctly, Figure 5.

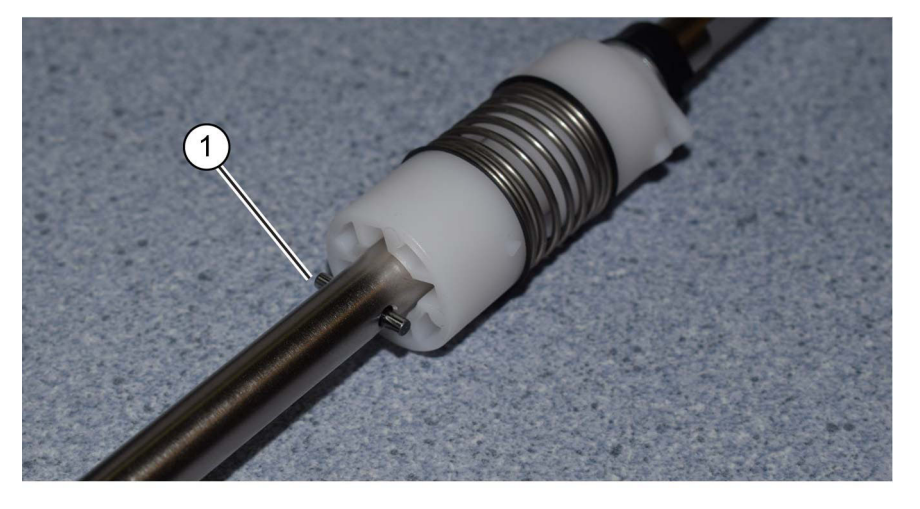

Figure 5 Pin

C-1-0489-A

C-1-0488-A

C-1-0487-A

#### Figure 3 Rear E-clip

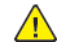

**CAUTION:** The lift shaft brake, item 3 in Figure 4, is secured on the lift shaft by a pin. Do not lose the pin when the lift shaft is removed.

8. Remove the lift shaft, Figure 4 :

- a. Release the front and rear bearings (1).
- b. Remove the lift shaft (2).

3. Ensure the brake (1) is correctly positioned against the tray frame, Figure 6.

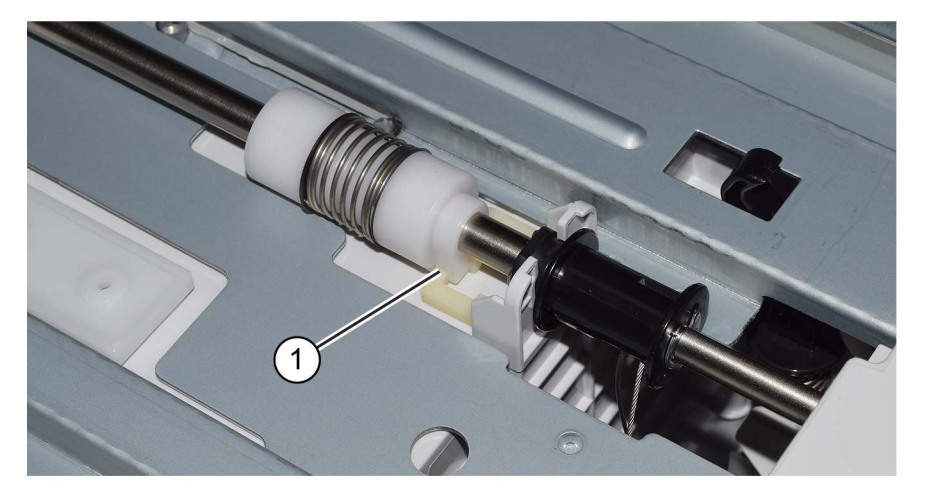

Figure 6 Brake

# REP 70.11 Tray 1 Assembly

Parts List on PL 70.05

#### Removal

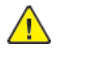

**WARNING:** Switch off the electricity to the machine. Refer to **GP 10**. Disconnect the power cord from the customer supply while performing tasks that do not need electricity. Electricity can cause death or injury. Moving parts can cause injury.

DANGER : Mettez la machine hors tension. Reportez-vous à GP 10 . Déconnectez le cordon d'alimentation de l'alimentation du client lorsque vous réalisez des tâches qui ne nécessitent pas d'électricité. L'électricité peut être à l'origine de blessures, voire d'un accident mortel. Les pièces amovibles peuvent être à l'origine de blessures.

AVVERTENZA: Spegnere la macchina. Vedere GP 10. Scollegare il cavo di alimentazione dall'alimentatore quando si eseguono attività che non richiedono elettricità. L'elettricità può causare morte o lesioni personali. Le parti in movimento possono causare lesioni personali.

VORSICHT: Schalten Sie die Stromversorgung der Maschine ab. Siehe auch GP 10. Ziehen Sie das Stromkabel ab, wenn Sie Aufgaben ausführen, für die keine Stromversorgung benötigt wird. Stromschläge können Todesfällen oder Verletzungen verursachen. Bewegliche Teile können zu Verletzungen führen.

AVISO: Apague la electricidad de la máquina. Consulte el GP 10. Desconecte el cable de alimentación eléctrica de la toma de pared mientras esté realizando tareas que no necesiten corriente. La electricidad puede causar daños o la muerte. Las partes móviles pueden causar daños.

1. Remove tray 1.

C-1-0490-A

2. Remove the tray 1 RAI cover, PL 70.05 Item 10.

#### Replacement

- 1. Install the RAI cover onto the new tray 1.
- 2. Install the new tray 1 assembly.

#### REP 80.1 Tray 1 Feeder Assembly Parts List on PL 80.10

#### Removal

Note: A video of this procedure is available on the EDOC. The video is accessible from the Library menu of the Service Interface, if present. Alternatively, access the videos from the PWS://Xerox/Edoc/[product]/chtml/Videos folder.

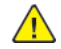

**WARNING:** Switch off the electricity to the machine. Refer to GP 10. Disconnect the power cord from the customer supply while performing tasks that do not need electricity. Electricity can cause death or injury. Moving parts can cause injury.

DANGER : Mettez la machine hors tension. Reportez-vous à GP 10 . Déconnectez le cordon d'alimentation de l'alimentation du client lorsque vous réalisez des tâches qui ne nécessitent pas d'électricité. L'électricité peut être à l'origine de blessures, voire d'un accident mortel. Les pièces amovibles peuvent être à l'origine de blessures.

AVVERTENZA: Spegnere la macchina. Vedere GP 10. Scollegare il cavo di alimentazione dall'alimentatore quando si eseguono attività che non richiedono elettricità. L'elettricità può causare morte o lesioni personali. Le parti in movimento possono causare lesioni personali.

VORSICHT: Schalten Sie die Stromversorgung der Maschine ab. Siehe auch GP 10. Ziehen Sie das Stromkabel ab, wenn Sie Aufgaben ausführen, für die keine Stromversorgung benötigt wird. Stromschläge können Todesfällen oder Verletzungen verursachen. Bewegliche Teile können zu Verletzungen führen.

AVISO: Apague la electricidad de la máquina. Consulte el GP 10. Desconecte el cable de alimentación eléctrica de la toma de pared mientras esté realizando tareas que no necesiten corriente. La electricidad puede causar daños o la muerte. Las partes móviles pueden causar daños.

- 1. Pull out tray 1.
- 2. Open the LH transport assembly.
- 3. Remove the bypass tray, REP 70.2.
- 4. Remove the bypass tray R cover, Figure 1 :
  - a. Remove the screw (1).
  - b. Remove the bypass tray R cover (2).
C-1-0175-A

C-1-0176-A

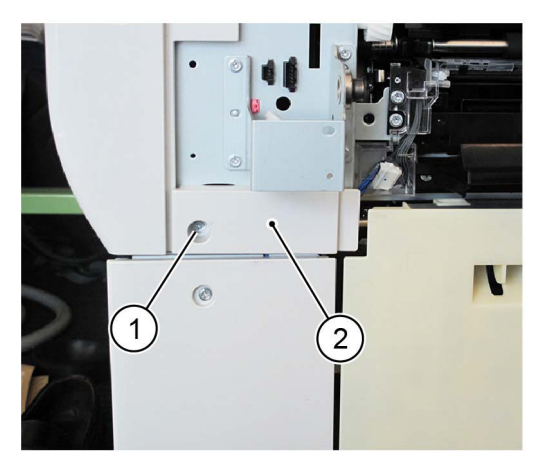

## Figure 1 Bypass tray R cover removal

- 5. Disconnect the connectors, Figure 2 :
  - a. Release the harness from the retainer (1).
  - b. Release the harness from the harness holder (2).
  - c. Disconnect two connector (3).

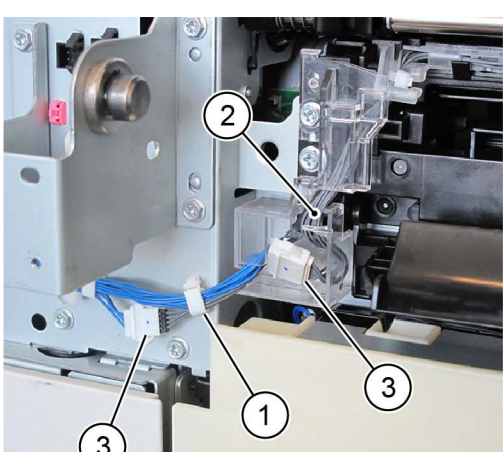

## Figure 2 Connectors

- 6. Remove the harness holder, Figure 3 :
  - a. Remove the screw (1).
  - b. Remove the harness holder (2).

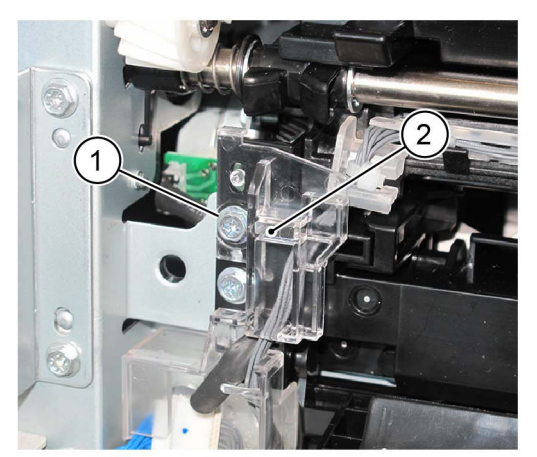

C-1-0173-A

C-1-0174-A

Figure 3 Harness holder removal

7. Remove the feed out chute (1), Figure 4.

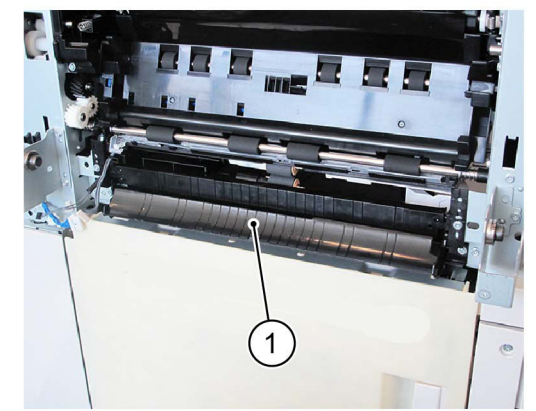

- Figure 4 Feed out chute removal
- 8. Remove the tray 1 feeder assembly, Figure 5 :
  - a. Remove two screws (1).
  - b. Remove the tray 1 feeder assembly (2).

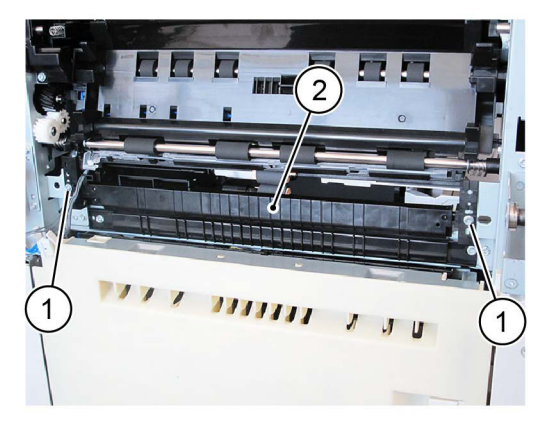

C-1-0177-A

## Figure 5 Tray 1 feeder assembly removal

## Replacement

- 1. The replacement is the reverse of the removal procedure.
- 2. If a new tray 1 feeder assembly is installed, enter dC135 HFSI Counter. Reset the HFSI counter 954-800.

# REP 80.2 Tray 1 Feed/Retard/Nudger Roll

Parts List on PL 80.11

## Removal

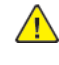

**WARNING:** Switch off the electricity to the machine. Refer to **GP 10**. Disconnect the power cord from the customer supply while performing tasks that do not need electricity. Electricity can cause death or injury. Moving parts can cause injury.

DANGER : Mettez la machine hors tension. Reportez-vous à GP 10 . Déconnectez le cordon d'alimentation de l'alimentation du client lorsque vous réalisez des tâches qui ne nécessitent pas d'électricité. L'électricité peut être à l'origine de blessures, voire d'un accident mortel. Les pièces amovibles peuvent être à l'origine de blessures.

AVVERTENZA: Spegnere la macchina. Vedere GP 10. Scollegare il cavo di alimentazione dall'alimentatore quando si eseguono attività che non richiedono elettricità. L'elettricità può causare morte o lesioni personali. Le parti in movimento possono causare lesioni personali.

VORSICHT: Schalten Sie die Stromversorgung der Maschine ab. Siehe auch GP 10. Ziehen Sie das Stromkabel ab, wenn Sie Aufgaben ausführen, für die keine Stromversorgung benötigt wird. Stromschläge können Todesfällen oder Verletzungen verursachen. Bewegliche Teile können zu Verletzungen führen.

AVISO: Apague la electricidad de la máquina. Consulte el GP 10. Desconecte el cable de alimentación eléctrica de la toma de pared mientras esté realizando tareas que no necesiten corriente. La electricidad puede causar daños o la muerte. Las partes móviles pueden causar daños.

**Note:** New feed, retard and nudger rolls must be installed at the same time.

- 1. Pull out tray 1.
- 2. Remove the tray 1 feed, retard and nudger rolls, Figure 1 :
  - a. Slide the chute (1) forwards.
  - b. Release the clip, then remove the tray 1 feed, retard and nudger rolls (2).

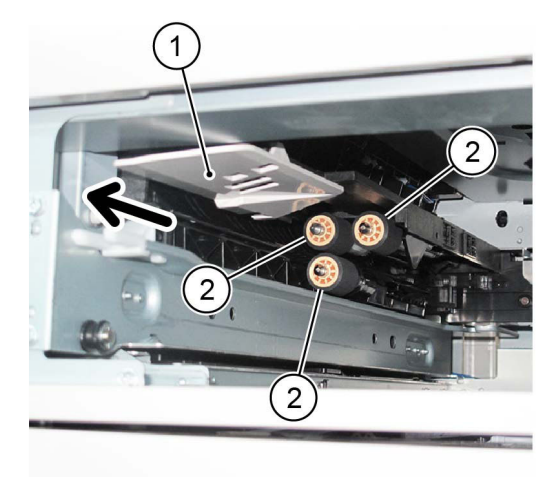

C-1-0178-A

#### Figure 1 Roll removal

## Replacement

- 1. The replacement is the reverse of the removal procedure.
- 2. If new tray 1 feed, retard and nudger rolls are installed, enter dC135 HFSI Counter. Reset the HFSI counter 954-800.

# REP 80.3 Tray 2 Feeder Assembly (1TM)

Parts List on PL 80.15

## Removal

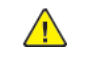

**WARNING:** Switch off the electricity to the machine. Refer to **GP 10**. Disconnect the power cord from the customer supply while performing tasks that do not need electricity. Electricity can cause death or injury. Moving parts can cause injury.

DANGER : Mettez la machine hors tension. Reportez-vous à GP 10 . Déconnectez le cordon d'alimentation de l'alimentation du client lorsque vous réalisez des tâches qui ne nécessitent pas d'électricité. L'électricité peut être à l'origine de blessures, voire d'un accident mortel. Les pièces amovibles peuvent être à l'origine de blessures.

AVVERTENZA: Spegnere la macchina. Vedere GP 10. Scollegare il cavo di alimentazione dall'alimentatore quando si eseguono attività che non richiedono elettricità. L'elettricità può causare morte o lesioni personali. Le parti in movimento possono causare lesioni personali.

VORSICHT: Schalten Sie die Stromversorgung der Maschine ab. Siehe auch GP 10. Ziehen Sie das Stromkabel ab, wenn Sie Aufgaben ausführen, für die keine Stromversorgung benötigt wird. Stromschläge können Todesfällen oder Verletzungen verursachen. Bewegliche Teile können zu Verletzungen führen.

AVISO: Apague la electricidad de la máquina. Consulte el GP 10. Desconecte el cable de alimentación eléctrica de la toma de pared mientras esté realizando tareas que no necesiten corriente. La electricidad puede causar daños o la muerte. Las partes móviles pueden causar daños.

- 1. Pull out tray 2. Remove the paper.
- 2. Remove tray 2.
- 3. Open the left cover assembly, PL 70.15 Item 12.
- 4. Remove the ESD cover, Figure 1 :
  - a. Disengage the hook (1).
  - b. Remove the ESD cover (2).

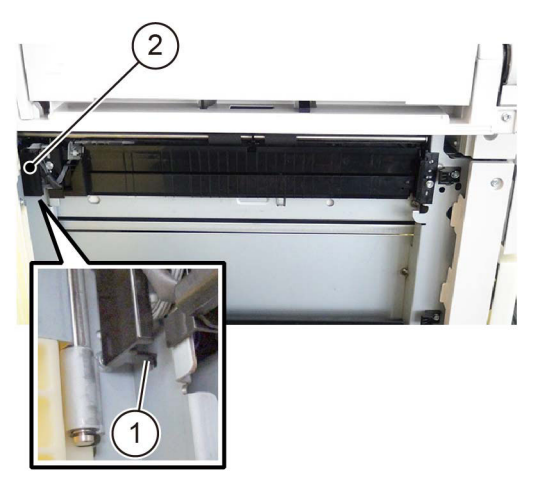

C-1-0179-A

## Figure 1 ESD cover removal

- 5. Remove the tray 2 feeder assembly, Figure 2 :
  - a. Disconnect the connectors (1).
  - b. Remove two screws (2).
  - c. Remove the tray 2 feeder assembly (3).

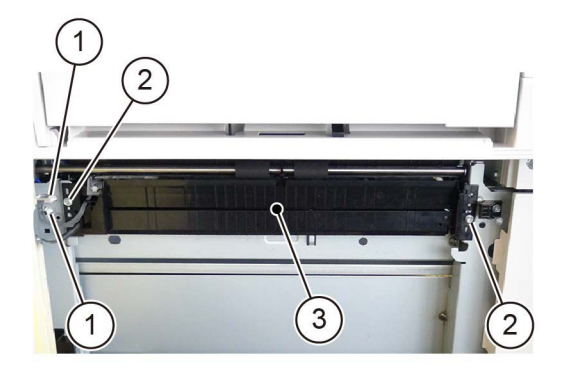

C-1-0180-A

## Figure 2 Tray 2 feeder assembly removal

## Replacement

- 1. The replacement is the reverse of the removal procedure.
- 2. If a new tray 2 feeder assembly is installed, enter dC135 HFSI Counter. Reset the HFSI counter 954-801.

# REP 80.4 1TM PWB

Parts List on PL 70.17

## Removal

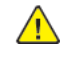

**WARNING:** Switch off the electricity to the machine. Refer to **GP 10**. Disconnect the power cord from the customer supply while performing tasks that do not need electricity. Electricity can cause death or injury. Moving parts can cause injury.

DANGER : Mettez la machine hors tension. Reportez-vous à GP 10 . Déconnectez le cordon d'alimentation de l'alimentation du client lorsque vous réalisez des tâches qui ne nécessitent pas d'électricité. L'électricité peut être à l'origine de blessures, voire d'un accident mortel. Les pièces amovibles peuvent être à l'origine de blessures.

AVVERTENZA: Spegnere la macchina. Vedere GP 10. Scollegare il cavo di alimentazione dall'alimentatore quando si eseguono attività che non richiedono elettricità. L'elettricità può causare morte o lesioni personali. Le parti in movimento possono causare lesioni personali.

VORSICHT: Schalten Sie die Stromversorgung der Maschine ab. Siehe auch GP 10. Ziehen Sie das Stromkabel ab, wenn Sie Aufgaben ausführen, für die keine Stromversorgung benötigt wird. Stromschläge können Todesfällen oder Verletzungen verursachen. Bewegliche Teile können zu Verletzungen führen.

AVISO: Apague la electricidad de la máquina. Consulte el GP 10. Desconecte el cable de alimentación eléctrica de la toma de pared mientras esté realizando tareas que no necesiten corriente. La electricidad puede causar daños o la muerte. Las partes móviles pueden causar daños.

# RP.

#### Figure 1 ESD Symbol

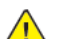

**CAUTION:** Observe ESD procedures during this procedure.

- 1. Remove the rear cover, Figure 1 :
  - a. Remove four screws (1).
  - b. Remove the rear cover (2).

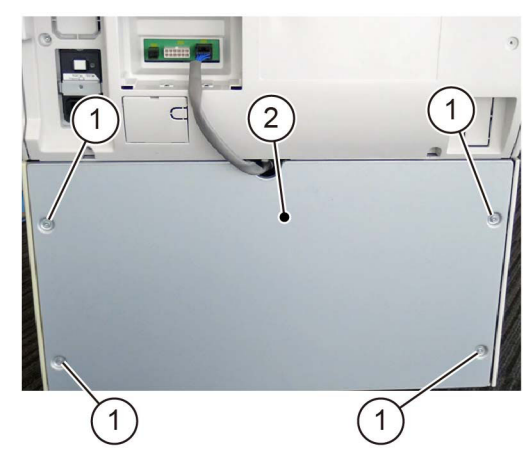

#### Figure 2 Rear cover removal

- 2. Remove the 1TM PWB, Figure 2 :
  - a. Disconnect five connectors (1).
  - b. Remove four screws (2).
  - c. Remove the 1TM PWB (3).

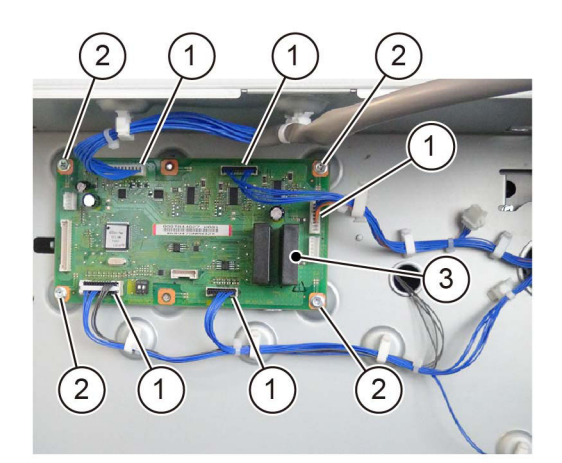

C-1-0182-A

C-1-0181-A

## Figure 3 1TM PWB removal

## Replacement

- 1. The replacement is the reverse of the removal procedure.
- 2. After installing a new 1TM PWB, enter dC131, then change the value of NVM ID 742-205 to '0'.

# REP 80.5 1TM Takeaway Motor

Parts List on PL 70.17

## Removal

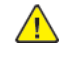

**WARNING:** Switch off the electricity to the machine. Refer to **GP 10**. Disconnect the power cord from the customer supply while performing tasks that do not need electricity. Electricity can cause death or injury. Moving parts can cause injury.

DANGER : Mettez la machine hors tension. Reportez-vous à GP 10 . Déconnectez le cordon d'alimentation de l'alimentation du client lorsque vous réalisez des tâches qui ne nécessitent pas d'électricité. L'électricité peut être à l'origine de blessures, voire d'un accident mortel. Les pièces amovibles peuvent être à l'origine de blessures.

AVVERTENZA: Spegnere la macchina. Vedere GP 10. Scollegare il cavo di alimentazione dall'alimentatore quando si eseguono attività che non richiedono elettricità. L'elettricità può causare morte o lesioni personali. Le parti in movimento possono causare lesioni personali.

VORSICHT: Schalten Sie die Stromversorgung der Maschine ab. Siehe auch GP 10. Ziehen Sie das Stromkabel ab, wenn Sie Aufgaben ausführen, für die keine Stromversorgung benötigt wird. Stromschläge können Todesfällen oder Verletzungen verursachen. Bewegliche Teile können zu Verletzungen führen.

AVISO: Apague la electricidad de la máquina. Consulte el GP 10. Desconecte el cable de alimentación eléctrica de la toma de pared mientras esté realizando tareas que no necesiten corriente. La electricidad puede causar daños o la muerte. Las partes móviles pueden causar daños.

- 1. Remove the rear cover, Figure 1 :
  - a. Remove four screws (1).
  - b. Remove the rear cover (2).

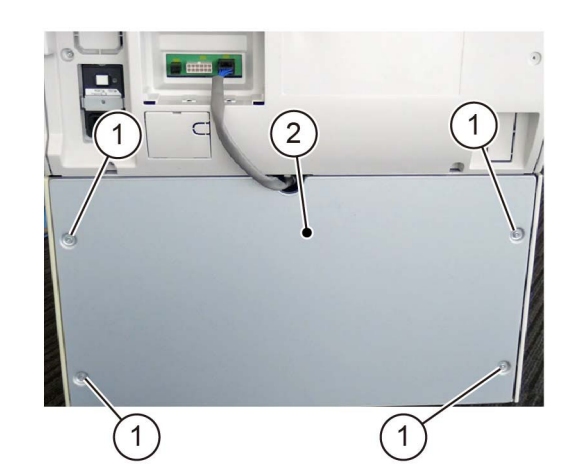

C-1-0183-A

Figure 1 Rear cover removal

2. Remove the 1TM takeaway motor, Figure 2 :

a. Release the clamp (1).

- b. Disconnect the connector (2).
- c. Remove two screws (3).
- d. Remove the 1TM takeaway motor (4).

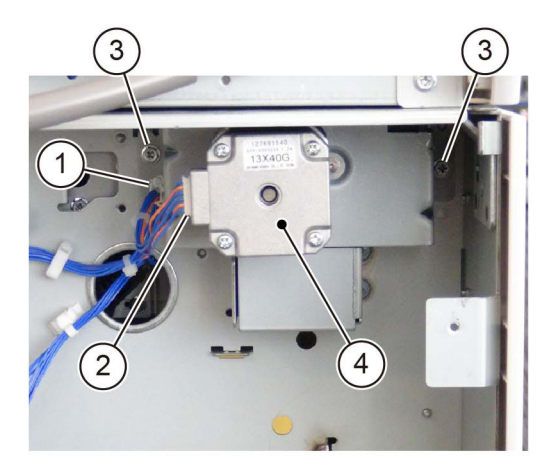

C-1-0184-A

Figure 2 1TM takeaway motor removal

## Replacement

The replacement is the reverse of the removal procedure.

# REP 80.6 Tray 2 Feed/Retard/Nudger Roll (1TM)

Parts List on PL 80.25

## Removal

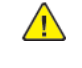

**WARNING:** Switch off the electricity to the machine. Refer to **GP 10**. Disconnect the power cord from the customer supply while performing tasks that do not need electricity. Electricity can cause death or injury. Moving parts can cause injury.

DANGER : Mettez la machine hors tension. Reportez-vous à GP 10 . Déconnectez le cordon d'alimentation de l'alimentation du client lorsque vous réalisez des tâches qui ne nécessitent pas d'électricité. L'électricité peut être à l'origine de blessures, voire d'un accident mortel. Les pièces amovibles peuvent être à l'origine de blessures.

AVVERTENZA: Spegnere la macchina. Vedere GP 10. Scollegare il cavo di alimentazione dall'alimentatore quando si eseguono attività che non richiedono elettricità. L'elettricità può causare morte o lesioni personali. Le parti in movimento possono causare lesioni personali.

VORSICHT: Schalten Sie die Stromversorgung der Maschine ab. Siehe auch GP 10. Ziehen Sie das Stromkabel ab, wenn Sie Aufgaben ausführen, für die keine Stromversorgung benötigt wird. Stromschläge können Todesfällen oder Verletzungen verursachen. Bewegliche Teile können zu Verletzungen führen.

AVISO: Apague la electricidad de la máquina. Consulte el GP 10. Desconecte el cable de alimentación eléctrica de la toma de pared mientras esté realizando tareas que no necesiten corriente. La electricidad puede causar daños o la muerte. Las partes móviles pueden causar daños.

Note: New feed, retard and nudger rolls must be installed at the same time.

- 1. Pull out tray 1 and tray 2. Remove the paper.
- 2. Remove tray 1 and tray 2.
- 3. Open the left cover assembly, PL 70.15 Item 12.
- 4. Remove the tray 2 feed, retard and nudger rolls (1TM), Figure 1 :
  - a. Slide the chute (1) forwards.
  - b. Release the clip, then remove the tray 2 feed, retard and nudger rolls (2).

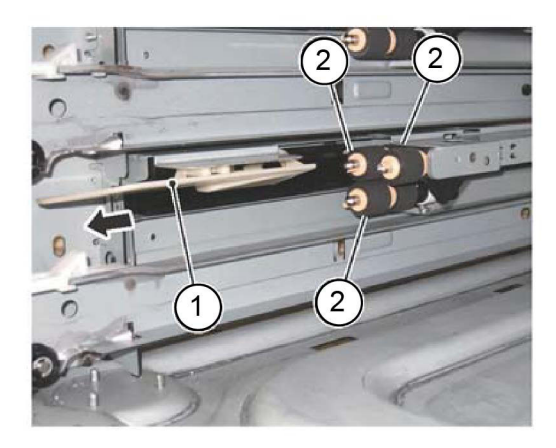

C-1-0185-A

## Figure 1 Roll removal

## Replacement

- 1. The replacement is the reverse of the removal procedure.
- 2. If new tray 2 feed, retard and nudger rolls are installed, enter dC135 HFSI Counter. Reset the HFSI counter 954-801.

# REP 80.7 Tray 2 Feeder Assembly (3TM)

Parts List on PL 80.30

## Removal

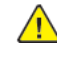

**WARNING:** Switch off the electricity to the machine. Refer to **GP 10**. Disconnect the power cord from the customer supply while performing tasks that do not need electricity. Electricity can cause death or injury. Moving parts can cause injury.

DANGER : Mettez la machine hors tension. Reportez-vous à GP 10 . Déconnectez le cordon d'alimentation de l'alimentation du client lorsque vous réalisez des tâches qui ne nécessitent pas d'électricité. L'électricité peut être à l'origine de blessures, voire d'un accident mortel. Les pièces amovibles peuvent être à l'origine de blessures.

AVVERTENZA: Spegnere la macchina. Vedere GP 10. Scollegare il cavo di alimentazione dall'alimentatore quando si eseguono attività che non richiedono elettricità. L'elettricità può causare morte o lesioni personali. Le parti in movimento possono causare lesioni personali.

VORSICHT: Schalten Sie die Stromversorgung der Maschine ab. Siehe auch GP 10. Ziehen Sie das Stromkabel ab, wenn Sie Aufgaben ausführen, für die keine Stromversorgung benötigt wird. Stromschläge können Todesfällen oder Verletzungen verursachen. Bewegliche Teile können zu Verletzungen führen.

AVISO: Apague la electricidad de la máquina. Consulte el GP 10. Desconecte el cable de alimentación eléctrica de la toma de pared mientras esté realizando tareas que no necesiten corriente. La electricidad puede causar daños o la muerte. Las partes móviles pueden causar daños.

- 1. Pull out tray 2. Remove the paper.
- 2. Remove tray 2.
- 3. Open the left cover assembly, PL 70.20 Item 11.
- 4. Remove the ESD cover, Figure 1 :
  - a. Disengage the hook (1).
  - b. Remove the ESD cover (2).

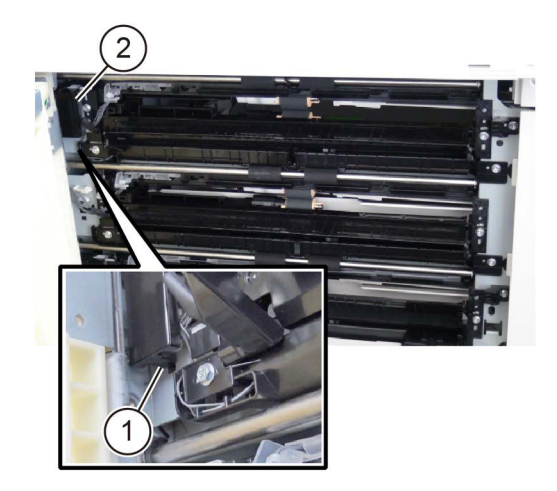

C-1-0186-A

#### Figure 1 ESD cover removal

- 5. Remove the tray 2 feeder assembly, Figure 2 :
  - a. Disconnect two connectors (1).
  - b. Remove two screws (2).
  - c. Remove the tray 2 feeder assembly (3).

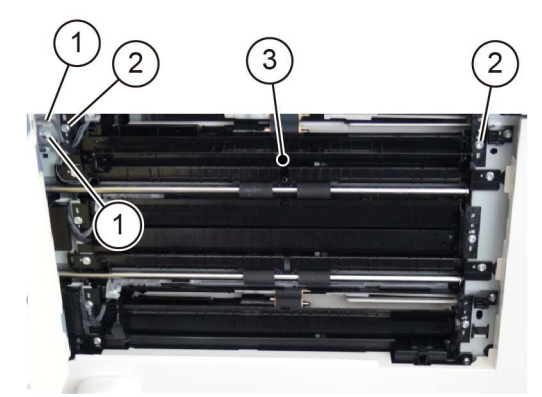

C-1-0187-A

## Figure 2 Tray 2 feeder assembly removal

## Replacement

760

- 1. The replacement is the reverse of the removal procedure.
- 2. If new tray 2 feeder assembly is installed, enter dC135 HFSI Counter. Reset the HFSI counter 954-801.

# REP 80.8 Tray 3 Feeder Assembly (3TM)

Parts List on PL 80.30

## Removal

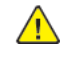

**WARNING:** Switch off the electricity to the machine. Refer to **GP 10**. Disconnect the power cord from the customer supply while performing tasks that do not need electricity. Electricity can cause death or injury. Moving parts can cause injury.

DANGER : Mettez la machine hors tension. Reportez-vous à GP 10 . Déconnectez le cordon d'alimentation de l'alimentation du client lorsque vous réalisez des tâches qui ne nécessitent pas d'électricité. L'électricité peut être à l'origine de blessures, voire d'un accident mortel. Les pièces amovibles peuvent être à l'origine de blessures.

AVVERTENZA: Spegnere la macchina. Vedere GP 10. Scollegare il cavo di alimentazione dall'alimentatore quando si eseguono attività che non richiedono elettricità. L'elettricità può causare morte o lesioni personali. Le parti in movimento possono causare lesioni personali.

VORSICHT: Schalten Sie die Stromversorgung der Maschine ab. Siehe auch GP 10. Ziehen Sie das Stromkabel ab, wenn Sie Aufgaben ausführen, für die keine Stromversorgung benötigt wird. Stromschläge können Todesfällen oder Verletzungen verursachen. Bewegliche Teile können zu Verletzungen führen.

AVISO: Apague la electricidad de la máquina. Consulte el GP 10. Desconecte el cable de alimentación eléctrica de la toma de pared mientras esté realizando tareas que no necesiten corriente. La electricidad puede causar daños o la muerte. Las partes móviles pueden causar daños.

- 1. Pull out tray 3. Remove the paper.
- 2. Remove tray 3.
- 3. Open the left cover assembly, PL 70.20 Item 11.
- 4. Remove the ESD cover, Figure 1 :
  - a. Disengage the hook (1)
  - b. Remove the ESD cover (2).

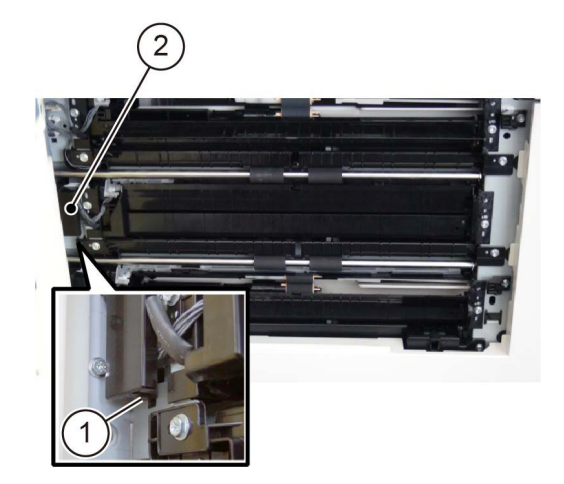

C-1-0188-A

C-1-0535-A

## Figure 1 ESD cover removal

- 5. Remove the tray 3 feeder assembly, Figure 2 :
  - a. Disconnect two connectors (1).
  - b. Remove two screws (2).
  - c. Remove the tray 3 feeder assembly (3).

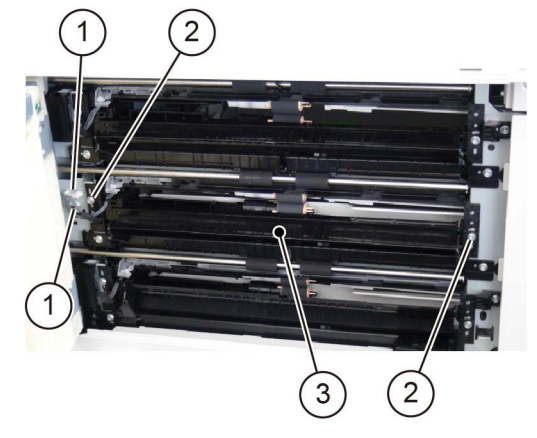

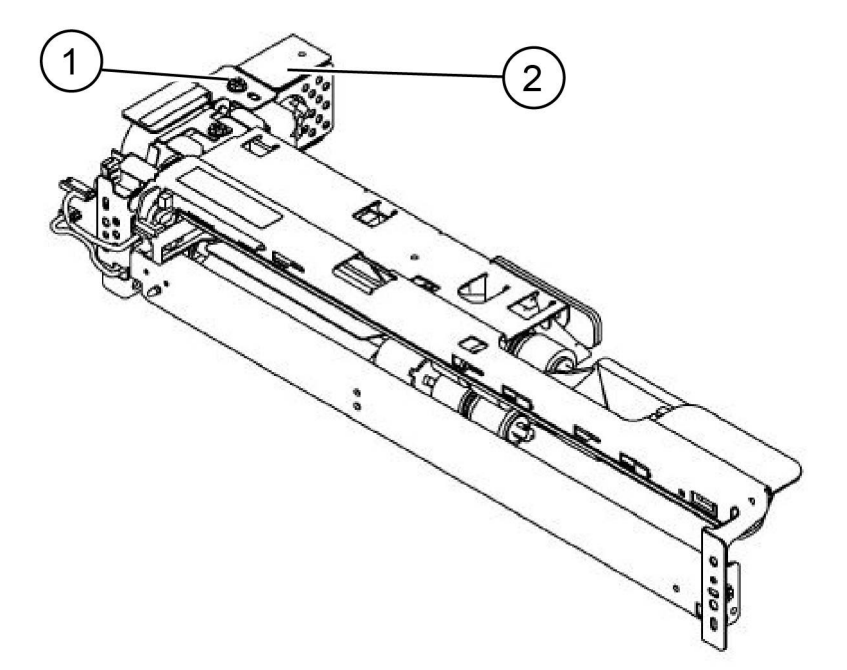

## Figure 2 Tray 3 feeder assembly removal

- 6. Remove the FDR 2T cover from the tray 3 feeder assembly, Figure 3.
  - a. Remove the screw (1).
  - b. Remove the FDR 2T cover (2). Retain the cover for installation onto the new tray 3 feeder assembly.

## Figure 3 FDR 2T cover removal

## Replacement

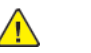

C-1-0189-A

**CAUTION:** Ensure that the FDR 2T cover is installed onto the new tray 3 feeder assembly. Refer to Figure 3.

- 1. The replacement is the reverse of the removal procedure.
- 2. If new tray 3 feeder assembly is installed, enter dC135 HFSI Counter. Reset the HFSI counter 954-802.

## REP 80.9 Tray 4 Feeder Assembly (3TM) Parts List on PL 80.30

## Removal

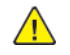

**WARNING:** Switch off the electricity to the machine. Refer to **GP 10**. Disconnect the power cord from the customer supply while performing tasks that do not need electricity. Electricity can cause death or injury. Moving parts can cause injury.

DANGER : Mettez la machine hors tension. Reportez-vous à GP 10 . Déconnectez le cordon d'alimentation de l'alimentation du client lorsque vous réalisez des tâches qui ne nécessitent pas d'électricité. L'électricité peut être à l'origine de blessures, voire d'un accident mortel. Les pièces amovibles peuvent être à l'origine de blessures.

AVVERTENZA: Spegnere la macchina. Vedere GP 10 . Scollegare il cavo di alimentazione dall'alimentatore quando si eseguono attività che non richiedono elettricità. L'elettricità può causare morte o lesioni personali. Le parti in movimento possono causare lesioni personali.

VORSICHT: Schalten Sie die Stromversorgung der Maschine ab. Siehe auch GP 10. Ziehen Sie das Stromkabel ab, wenn Sie Aufgaben ausführen, für die keine Stromversorgung benötigt wird. Stromschläge können Todesfällen oder Verletzungen verursachen. Bewegliche Teile können zu Verletzungen führen.

AVISO: Apague la electricidad de la máquina. Consulte el GP 10. Desconecte el cable de alimentación eléctrica de la toma de pared mientras esté realizando tareas que no necesiten corriente. La electricidad puede causar daños o la muerte. Las partes móviles pueden causar daños.

- 1. Pull out tray 4. Remove the paper.
- 2. Remove tray 4.
- 3. Open the left cover assembly, PL 70.20 Item 11.
- 4. Remove the ESD cover, Figure 1 :
  - a. Disengage the hook (1)
  - b. Remove the ESD cover (2).

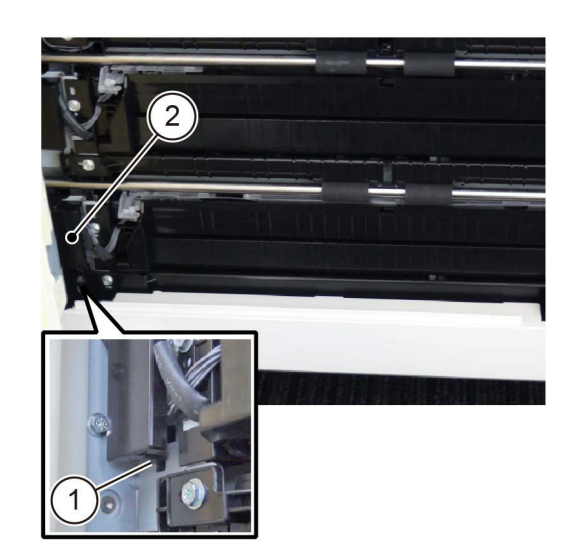

## Figure 1 ESD cover removal

- 5. Remove the tray 4 feeder assembly, Figure 2 :
  - a. Disconnect two connectors (1).
  - b. Remove two screws (2).
  - c. Remove the tray 4 feeder assembly (3).

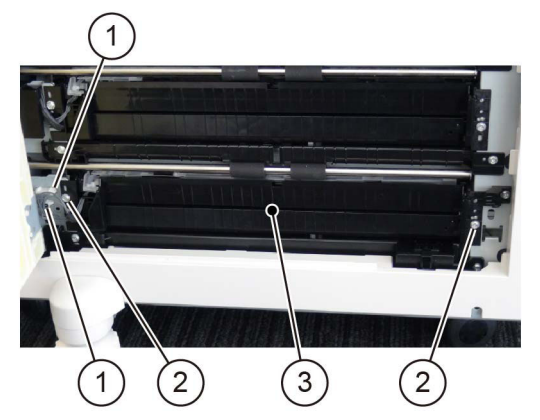

C-1-0191-A

C-1-0190-A

#### Figure 2 Tray 4 feeder assembly removal

- 6. Remove the FDR 2T cover from the tray 4 feeder assembly, Figure 3.
  - a. Remove the screw (1).
  - b. Remove the FDR 2T cover (2). Retain the cover for installation onto the new tray 4 feeder assembly.

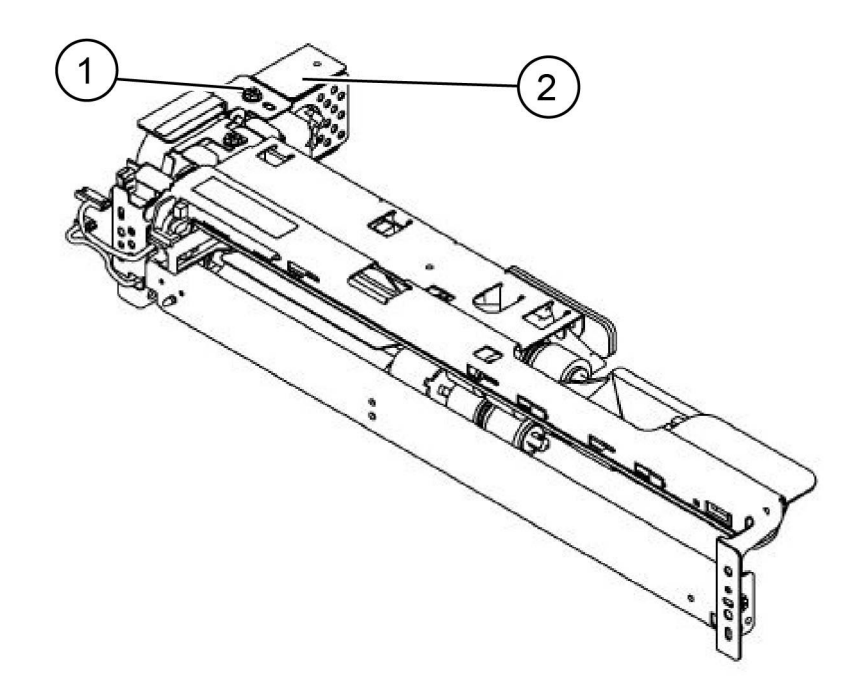

C-1-0536-A

## Figure 3 FDR 2T cover removal

## Replacement

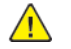

**CAUTION:** Ensure that the FDR 2T cover is installed onto the new tray 4 feeder assembly. Refer to Figure 3.

- 1. The replacement is the reverse of the removal procedure.
- 2. If new tray 4 feeder assembly is installed, enter dC135 HFSI Counter. Reset the HFSI counter 954-803.

## **REP 80.10 3TM PWB**

Parts List on PL 70.23

## Removal

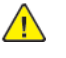

**WARNING:** Switch off the electricity to the machine. Refer to **GP 10**. Disconnect the power cord from the customer supply while performing tasks that do not need electricity. Electricity can cause death or injury. Moving parts can cause injury.

DANGER : Mettez la machine hors tension. Reportez-vous à GP 10 . Déconnectez le cordon d'alimentation de l'alimentation du client lorsque vous réalisez des tâches qui ne nécessitent pas d'électricité. L'électricité peut être à l'origine de blessures, voire d'un accident mortel. Les pièces amovibles peuvent être à l'origine de blessures.

AVVERTENZA: Spegnere la macchina. Vedere GP 10. Scollegare il cavo di alimentazione dall'alimentatore quando si eseguono attività che non richiedono elettricità. L'elettricità può causare morte o lesioni personali. Le parti in movimento possono causare lesioni personali.

VORSICHT: Schalten Sie die Stromversorgung der Maschine ab. Siehe auch GP 10. Ziehen Sie das Stromkabel ab, wenn Sie Aufgaben ausführen, für die keine Stromversorgung benötigt wird. Stromschläge können Todesfällen oder Verletzungen verursachen. Bewegliche Teile können zu Verletzungen führen.

AVISO: Apague la electricidad de la máquina. Consulte el GP 10. Desconecte el cable de alimentación eléctrica de la toma de pared mientras esté realizando tareas que no necesiten corriente. La electricidad puede causar daños o la muerte. Las partes móviles pueden causar daños.

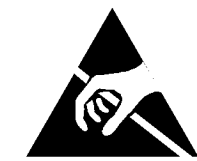

## Figure 1 ESD Symbol

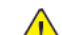

**CAUTION:** Observe ESD procedures during this procedure.

- 1. Remove the rear cover, Figure 1 :
  - a. Remove four screws (1).
  - b. Remove the rear cover (2).

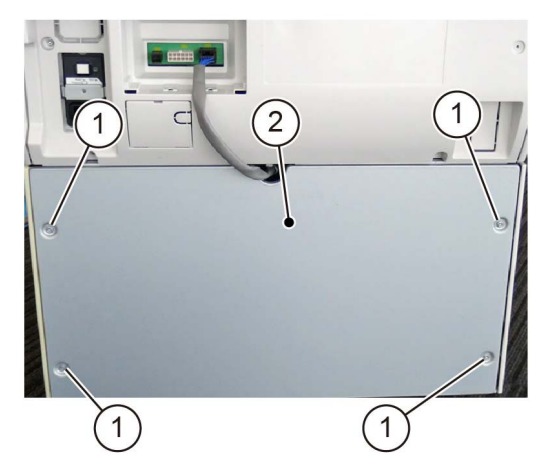

#### Figure 2 Rear cover removal

- 2. Remove the 3TM PWB, Figure 2 :
  - a. Disconnect six connectors (1).
  - b. Remove four screws (2).
  - c. Remove the 3TM PWB (3).

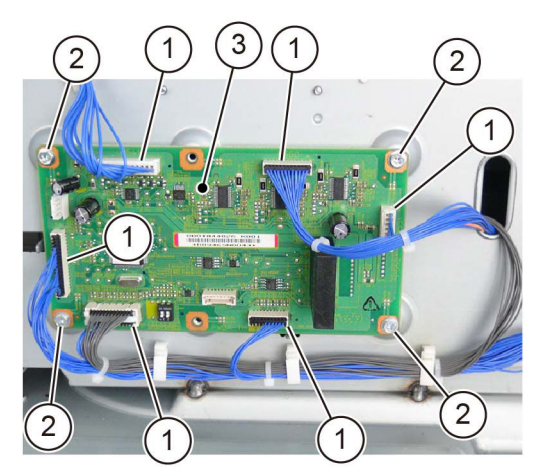

#### Figure 3 3TM PWB removal

## Replacement

764

- 1. The replacement is the reverse of the removal procedure.
- 2. If a new 3TM PWB is installed, enter dC131, then change the value of NVM ID 742-205 to '1'.

# REP 80.11 3TM Takeaway Motor

Parts List on PL 70.23

## Removal

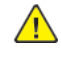

C-1-0192-A

C-1-0193-A

**WARNING:** Switch off the electricity to the machine. Refer to **GP 10**. Disconnect the power cord from the customer supply while performing tasks that do not need electricity. Electricity can cause death or injury. Moving parts can cause injury.

DANGER : Mettez la machine hors tension. Reportez-vous à GP 10 . Déconnectez le cordon d'alimentation de l'alimentation du client lorsque vous réalisez des tâches qui ne nécessitent pas d'électricité. L'électricité peut être à l'origine de blessures, voire d'un accident mortel. Les pièces amovibles peuvent être à l'origine de blessures.

AVVERTENZA: Spegnere la macchina. Vedere GP 10. Scollegare il cavo di alimentazione dall'alimentatore quando si eseguono attività che non richiedono elettricità. L'elettricità può causare morte o lesioni personali. Le parti in movimento possono causare lesioni personali.

VORSICHT: Schalten Sie die Stromversorgung der Maschine ab. Siehe auch GP 10. Ziehen Sie das Stromkabel ab, wenn Sie Aufgaben ausführen, für die keine Stromversorgung benötigt wird. Stromschläge können Todesfällen oder Verletzungen verursachen. Bewegliche Teile können zu Verletzungen führen.

AVISO: Apague la electricidad de la máquina. Consulte el GP 10. Desconecte el cable de alimentación eléctrica de la toma de pared mientras esté realizando tareas que no necesiten corriente. La electricidad puede causar daños o la muerte. Las partes móviles pueden causar daños.

- 1. Remove the rear cover, Figure 1 :
  - a. Remove four screws (1).
  - b. Remove the rear cover.

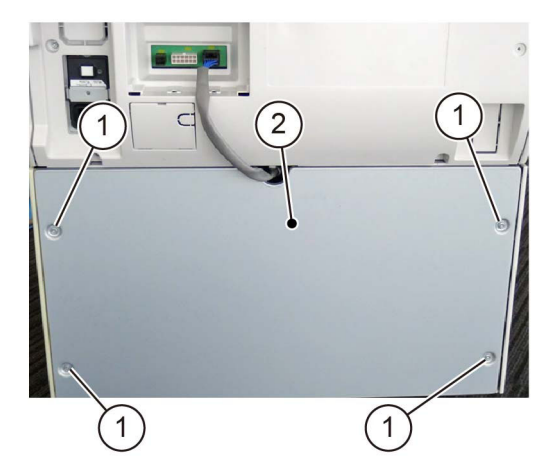

C-1-0194-A

Figure 1 Rear cover removal

- 2. Remove the 3TM takeaway motor, Figure 2 :
  - a. Release the clamp (1).

- b. Disconnect the connector (2).
- c. Remove four screws (3).
- d. Remove the 3TM takeaway motor (4).

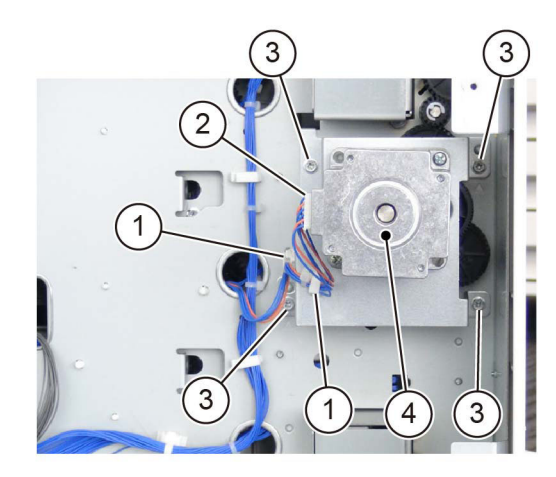

C-1-0195-A

Figure 2 3TM takeaway motor removal

## Replacement

The replacement is the reverse of the removal procedure.

# REP 80.12 Tray 2/3/4 Feed/Retard/Nudger Roll (3TM)

Parts List on PL 80.25

## Removal

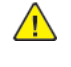

**WARNING:** Switch off the electricity to the machine. Refer to **GP 10**. Disconnect the power cord from the customer supply while performing tasks that do not need electricity. Electricity can cause death or injury. Moving parts can cause injury.

DANGER : Mettez la machine hors tension. Reportez-vous à GP 10 . Déconnectez le cordon d'alimentation de l'alimentation du client lorsque vous réalisez des tâches qui ne nécessitent pas d'électricité. L'électricité peut être à l'origine de blessures, voire d'un accident mortel. Les pièces amovibles peuvent être à l'origine de blessures.

AVVERTENZA: Spegnere la macchina. Vedere GP 10. Scollegare il cavo di alimentazione dall'alimentatore quando si eseguono attività che non richiedono elettricità. L'elettricità può causare morte o lesioni personali. Le parti in movimento possono causare lesioni personali.

VORSICHT: Schalten Sie die Stromversorgung der Maschine ab. Siehe auch GP 10. Ziehen Sie das Stromkabel ab, wenn Sie Aufgaben ausführen, für die keine Stromversorgung benötigt wird. Stromschläge können Todesfällen oder Verletzungen verursachen. Bewegliche Teile können zu Verletzungen führen.

AVISO: Apague la electricidad de la máquina. Consulte el GP 10. Desconecte el cable de alimentación eléctrica de la toma de pared mientras esté realizando tareas que no necesiten corriente. La electricidad puede causar daños o la muerte. Las partes móviles pueden causar daños.

Note: New feed, retard and nudger rolls must be installed at the same time.

- 1. Pull out trays 2, 3 and 4. Remove the paper.
- 2. Remove trays 2, 3 and 4.
- 3. Open the left cover assembly, PL 70.20 Item 11.
- 4. Remove the tray 2, 3 or 4 feed, retard and nudger rolls, Figure 1 :
  - a. Slide the chute (1) forwards.
  - b. Release the clip, then remove the tray 2, 3 or 4 feed, retard and nudger rolls (2).

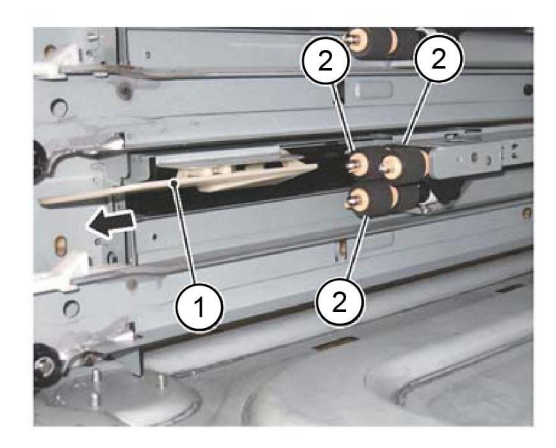

C-1-0196-A

## Figure 1 Roll removal

## Replacement

766

- 1. The replacement is the reverse of the removal procedure.
- 2. If new rolls are installed, enter dC135 HFSI Counter. Reset the HFSI counters that follow:
  - Tray 2 Chain-Link: 954-801
  - Tray 3 Chain-Link: 954-802
  - Tray 4 Chain-Link: 954-803

# REP 80.13 STM PWB

Parts List on PL 70.28

## Removal

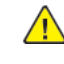

**WARNING:** Switch off the electricity to the machine. Refer to **GP 10**. Disconnect the power cord from the customer supply while performing tasks that do not need electricity. Electricity can cause death or injury. Moving parts can cause injury.

DANGER : Mettez la machine hors tension. Reportez-vous à GP 10 . Déconnectez le cordon d'alimentation de l'alimentation du client lorsque vous réalisez des tâches qui ne nécessitent pas d'électricité. L'électricité peut être à l'origine de blessures, voire d'un accident mortel. Les pièces amovibles peuvent être à l'origine de blessures.

AVVERTENZA: Spegnere la macchina. Vedere GP 10. Scollegare il cavo di alimentazione dall'alimentatore quando si eseguono attività che non richiedono elettricità. L'elettricità può causare morte o lesioni personali. Le parti in movimento possono causare lesioni personali.

VORSICHT: Schalten Sie die Stromversorgung der Maschine ab. Siehe auch GP 10. Ziehen Sie das Stromkabel ab, wenn Sie Aufgaben ausführen, für die keine Stromversorgung benötigt wird. Stromschläge können Todesfällen oder Verletzungen verursachen. Bewegliche Teile können zu Verletzungen führen.

AVISO: Apague la electricidad de la máquina. Consulte el GP 10. Desconecte el cable de alimentación eléctrica de la toma de pared mientras esté realizando tareas que no necesiten corriente. La electricidad puede causar daños o la muerte. Las partes móviles pueden causar daños.

#### Figure 1 ESD Symbol

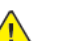

CAUTION: Observe ESD procedures during this procedure.

**Note:** The instructions for recording the NVM value specified in this procedure are also included with the new STM PWB.

- 1. Enter dC131. Record the value of NVM location 742-003.
- 2. Remove the rear cover, Figure 2 :
  - a. Remove the docking screw (1).
  - b. Remove the docking bracket (2).
  - c. Remove two screws (3).
  - d. Remove the rear cover (4).

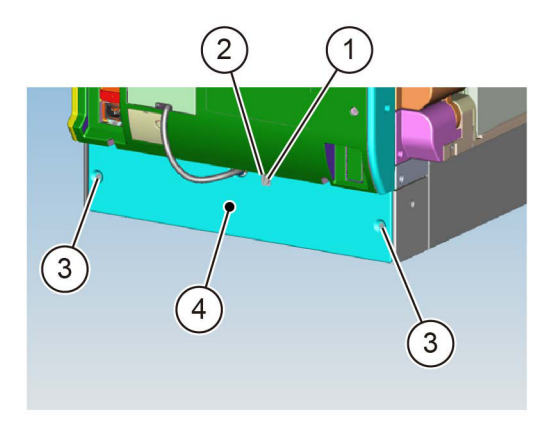

#### Figure 2 Rear cover removal

- 3. Remove the STM PWB, Figure 3 :
  - a. Disconnect four connectors (1).
  - b. Remove four screws (2).
  - c. Remove the STM PWB (3).

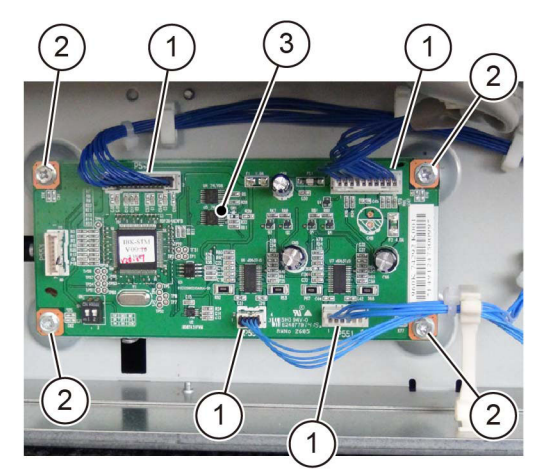

#### Figure 3 STM PWB Removal

## Replacement

- 1. The replacement is the reverse of the removal procedure.
- 2. If a new STM PWB is installed, change the value of NVM ID 742-205 to 6.
- 3. If a new STM PWB is installed, enter dC131. Change the value of NVM location 742-003 to the value recorded at the beginning of this procedure.

# REP 80.14 STM Takeaway Motor

Parts List on PL 70.28

## Removal

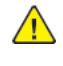

**WARNING:** Switch off the electricity to the machine. Refer to **GP 10**. Disconnect the power cord from the customer supply while performing tasks that do not need electricity. Electricity can cause death or injury. Moving parts can cause injury.

DANGER : Mettez la machine hors tension. Reportez-vous à GP 10 . Déconnectez le cordon d'alimentation de l'alimentation du client lorsque vous réalisez des tâches qui ne nécessitent pas d'électricité. L'électricité peut être à l'origine de blessures, voire d'un accident mortel. Les pièces amovibles peuvent être à l'origine de blessures.

AVVERTENZA: Spegnere la macchina. Vedere GP 10. Scollegare il cavo di alimentazione dall'alimentatore quando si eseguono attività che non richiedono elettricità. L'elettricità può causare morte o lesioni personali. Le parti in movimento possono causare lesioni personali.

VORSICHT: Schalten Sie die Stromversorgung der Maschine ab. Siehe auch GP 10. Ziehen Sie das Stromkabel ab, wenn Sie Aufgaben ausführen, für die keine Stromversorgung benötigt wird. Stromschläge können Todesfällen oder Verletzungen verursachen. Bewegliche Teile können zu Verletzungen führen.

AVISO: Apague la electricidad de la máquina. Consulte el GP 10. Desconecte el cable de alimentación eléctrica de la toma de pared mientras esté realizando tareas que no necesiten corriente. La electricidad puede causar daños o la muerte. Las partes móviles pueden causar daños.

- 1. Remove the rear cover, Figure 1 :
  - a. Remove the docking screw (1).
  - b. Remove the docking bracket (2).
  - c. Remove two screws (3).
  - d. Remove the rear cover (4).

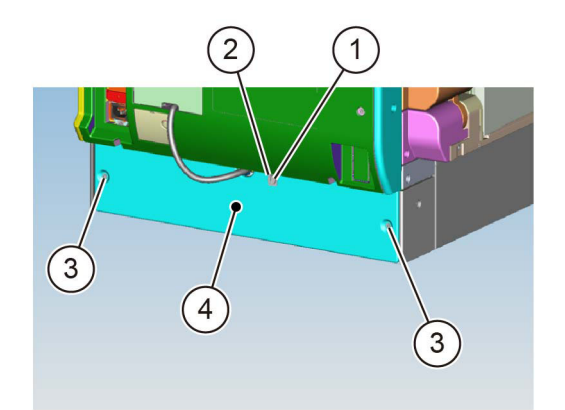

#### Figure 1 Rear cover removal

2. Remove the STM takeaway motor, Figure 2 :

C-1-0199-A

C-1-0198-A

C-1-0197-A

- a. Disconnect the connector (1).
- b. Remove two screws (2).
- c. Remove the STM takeaway motor (3).

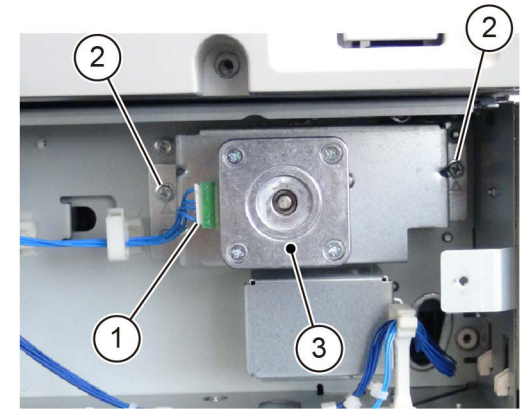

C-1-0200-A

Figure 2 STM takeaway motor removal

## Replacement

768

The replacement is the reverse of the removal procedure.

# REP 80.15 Tray 2 Feed/Retard/Nudger Roll (STM)

Parts List on PL 80.25

## Removal

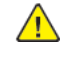

**WARNING:** Switch off the electricity to the machine. Refer to **GP 10**. Disconnect the power cord from the customer supply while performing tasks that do not need electricity. Electricity can cause death or injury. Moving parts can cause injury.

DANGER : Mettez la machine hors tension. Reportez-vous à GP 10 . Déconnectez le cordon d'alimentation de l'alimentation du client lorsque vous réalisez des tâches qui ne nécessitent pas d'électricité. L'électricité peut être à l'origine de blessures, voire d'un accident mortel. Les pièces amovibles peuvent être à l'origine de blessures.

AVVERTENZA: Spegnere la macchina. Vedere GP 10. Scollegare il cavo di alimentazione dall'alimentatore quando si eseguono attività che non richiedono elettricità. L'elettricità può causare morte o lesioni personali. Le parti in movimento possono causare lesioni personali.

VORSICHT: Schalten Sie die Stromversorgung der Maschine ab. Siehe auch GP 10. Ziehen Sie das Stromkabel ab, wenn Sie Aufgaben ausführen, für die keine Stromversorgung benötigt wird. Stromschläge können Todesfällen oder Verletzungen verursachen. Bewegliche Teile können zu Verletzungen führen.

AVISO: Apague la electricidad de la máquina. Consulte el GP 10. Desconecte el cable de alimentación eléctrica de la toma de pared mientras esté realizando tareas que no necesiten corriente. La electricidad puede causar daños o la muerte. Las partes móviles pueden causar daños.

Note: New feed, retard and nudger rolls must be installed at the same time.

- 1. Pull out tray 1 and tray 2. Remove the paper.
- 2. Remove tray 1 and tray 2.
- 3. Open the left cover assembly, PL 70.25 Item 2.
- 4. Remove the tray 2 feed, retard and nudger rolls (1TM), Figure 1 :
  - a. Slide the chute (1) forwards.
  - b. Release the clip, then remove the tray 2 feed, retard and nudger rolls (2).

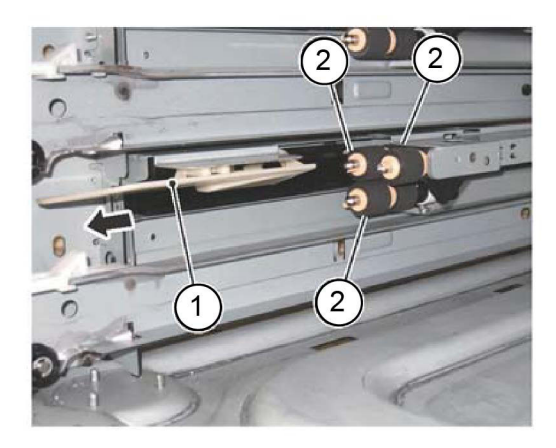

C-1-0185-A

## Figure 1 Roll removal

## Replacement

- 1. The replacement is the reverse of the removal procedure.
- 2. If new tray 2 feed, retard and nudger rolls are installed, enter dC135 HFSI Counter. Reset the HFSI counter 954-801.

# REP 80.16 Bypass Tray Nudger/Feed Roll

Parts List on PL 70.40

## Removal

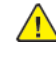

**WARNING:** Switch off the electricity to the machine. Refer to **GP 10**. Disconnect the power cord from the customer supply while performing tasks that do not need electricity. Electricity can cause death or injury. Moving parts can cause injury.

DANGER : Mettez la machine hors tension. Reportez-vous à GP 10 . Déconnectez le cordon d'alimentation de l'alimentation du client lorsque vous réalisez des tâches qui ne nécessitent pas d'électricité. L'électricité peut être à l'origine de blessures, voire d'un accident mortel. Les pièces amovibles peuvent être à l'origine de blessures.

AVVERTENZA: Spegnere la macchina. Vedere GP 10. Scollegare il cavo di alimentazione dall'alimentatore quando si eseguono attività che non richiedono elettricità. L'elettricità può causare morte o lesioni personali. Le parti in movimento possono causare lesioni personali.

VORSICHT: Schalten Sie die Stromversorgung der Maschine ab. Siehe auch GP 10. Ziehen Sie das Stromkabel ab, wenn Sie Aufgaben ausführen, für die keine Stromversorgung benötigt wird. Stromschläge können Todesfällen oder Verletzungen verursachen. Bewegliche Teile können zu Verletzungen führen.

AVISO: Apague la electricidad de la máquina. Consulte el GP 10. Desconecte el cable de alimentación eléctrica de la toma de pared mientras esté realizando tareas que no necesiten corriente. La electricidad puede causar daños o la muerte. Las partes móviles pueden causar daños.

Note: New feed, retard and nudger rolls must be installed at the same time.

- 1. Remove the bypass tray, REP 70.2.
- 2. Remove the upper frame, Figure 1 :
  - a. Remove the spring (1).
  - b. Remove two crews (2).
  - c. Remove the upper frame (3).

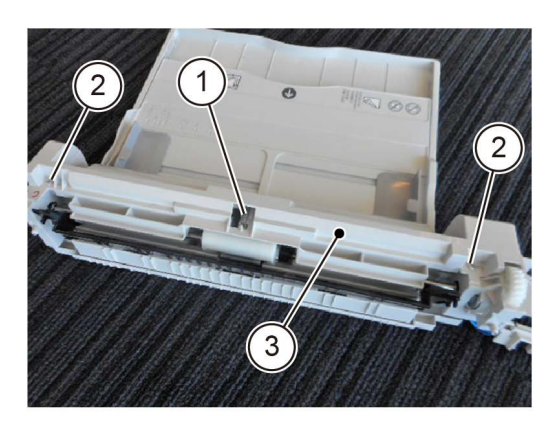

Figure 1 Upper frame removal

C-1-0206-A

3. Remove the bypass tray assembly in the direction of the arrow, Figure 2.

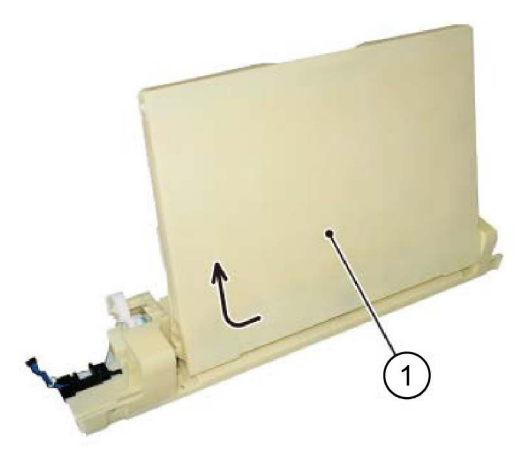

C-1-0209-A

C-1-0207-A

C-1-0208-A

Figure 2 Tray assembly removal

4. Release the shaft, then remove the shaft in the direction of the arrow, Figure 3.

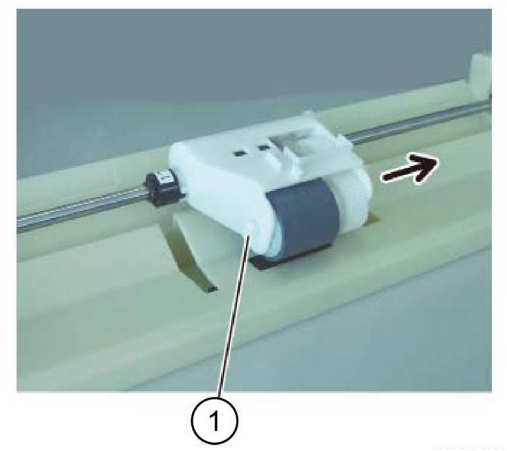

## Figure 3 Shaft removal

770

5. Remove the bypass tray nudger roll (1), Figure 4.

## Figure 4 Nudger roll removal

- 6. Remove the bypass tray feed clutch, Figure 5 :
  - a. Release the hook, then remove the gear (1).
  - b. Remove the E-clip (2).
  - c. Remove the bypass tray feed clutch from the shaft (3).

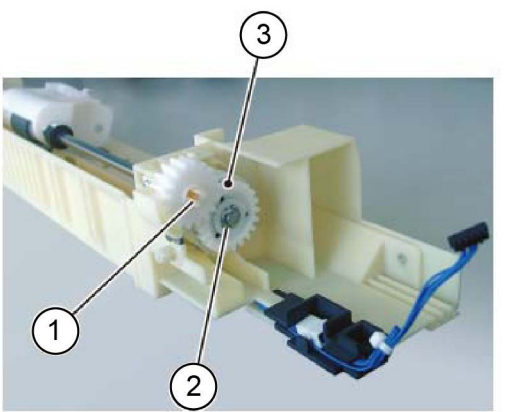

## Figure 5 Feed clutch removal

- 7. Remove the bypass tray feed roll assembly, Figure 6 :
  - a. Remove two E-Clips (1).
  - b. Remove the bypass tray feed roll assembly (2).

C-1-0210-A

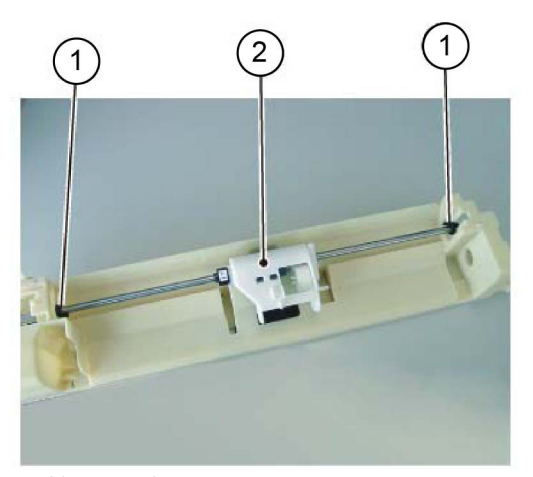

C-1-0211-A

C-1-0212-A

C-1-0213-A

#### Figure 8 Feed roll removal

## Replacement

- 1. The replacement is the reverse of the removal procedure.
- 2. When installing the bypass tray feed clutch, align the cutout of the bypass tray feed clutch with the tab, Figure 9.

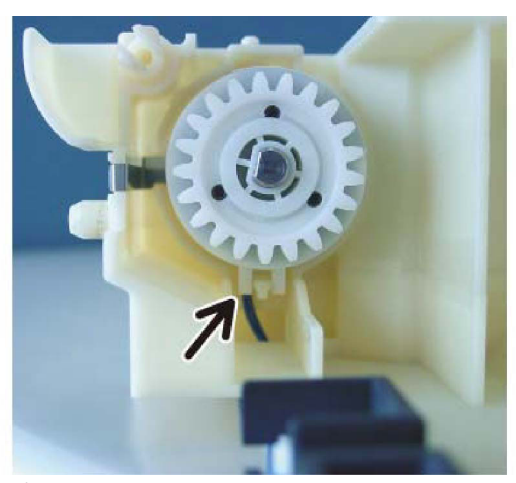

C-1-0214-A

## Figure 9 Feed clutch alignment

3. If new bypass tray feed and nudger rolls are installed, enter dC135 HFSI Counter. Reset the HFSI counter 954-805.

## Figure 6 Feed roll assembly removal

- 8. Move the housing, Figure 7 :
  - a. Remove the bearing (1).
  - b. Remove the E-clip (2).
  - c. Move the housing, in the direction of the arrow, to the end of the shaft.

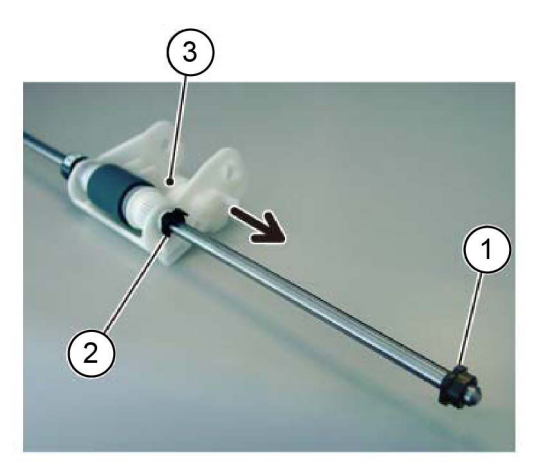

#### Figure 7 Shaft

9. Remove the bypass tray feed roll, Figure 8 :

```
a. Remove the gear (1).
```

b. Remove the bypass tray feed roll (2).

## REP 80.17 Bypass Tray Retard Pad Parts List on PL 70.40

## Removal

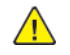

**WARNING:** Switch off the electricity to the machine. Refer to **GP 10**. Disconnect the power cord from the customer supply while performing tasks that do not need electricity. Electricity can cause death or injury. Moving parts can cause injury.

DANGER : Mettez la machine hors tension. Reportez-vous à GP 10 . Déconnectez le cordon d'alimentation de l'alimentation du client lorsque vous réalisez des tâches qui ne nécessitent pas d'électricité. L'électricité peut être à l'origine de blessures, voire d'un accident mortel. Les pièces amovibles peuvent être à l'origine de blessures.

AVVERTENZA: Spegnere la macchina. Vedere GP 10 . Scollegare il cavo di alimentazione dall'alimentatore quando si eseguono attività che non richiedono elettricità. L'elettricità può causare morte o lesioni personali. Le parti in movimento possono causare lesioni personali.

VORSICHT: Schalten Sie die Stromversorgung der Maschine ab. Siehe auch GP 10. Ziehen Sie das Stromkabel ab, wenn Sie Aufgaben ausführen, für die keine Stromversorgung benötigt wird. Stromschläge können Todesfällen oder Verletzungen verursachen. Bewegliche Teile können zu Verletzungen führen.

AVISO: Apague la electricidad de la máquina. Consulte el GP 10. Desconecte el cable de alimentación eléctrica de la toma de pared mientras esté realizando tareas que no necesiten corriente. La electricidad puede causar daños o la muerte. Las partes móviles pueden causar daños.

**Note:** A new retard pad and feed and nudger rolls must be installed at the same time. Refer to REP 80.16.

- 1. Remove the bypass tray, REP 70.2.
- 2. Remove the bypass tray low chute, Figure 1 :
  - a. Remove two screws (1).
  - b. Remove the bypass tray low chute (2).

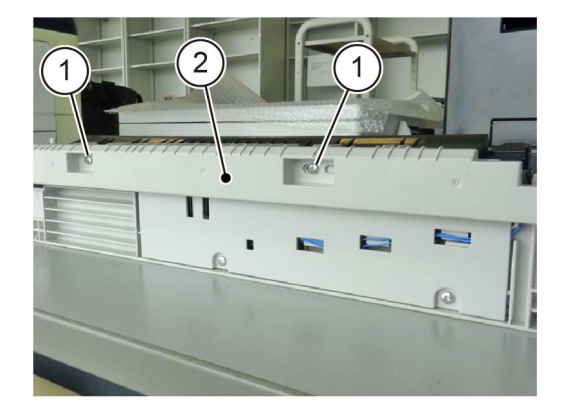

Figure 1 Low chute removal

772

3. Remove two screws (1) that secure the bypass tray lower cover at the bottom of the bypass tray, Figure 2.

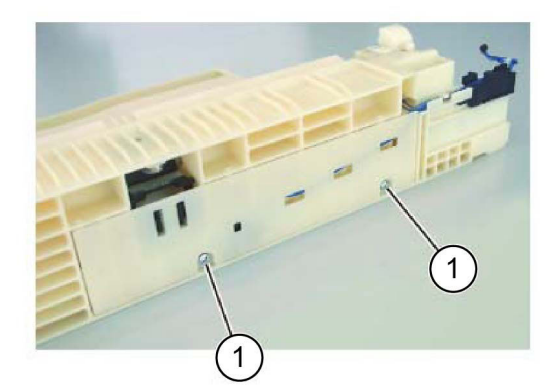

#### C-1-0216-A

## Figure 2 Bypass tray lower cover

4. Release three hooks (1) and three bosses (2) from the installation holes to open the bypass tray lower cover, Figure 3.

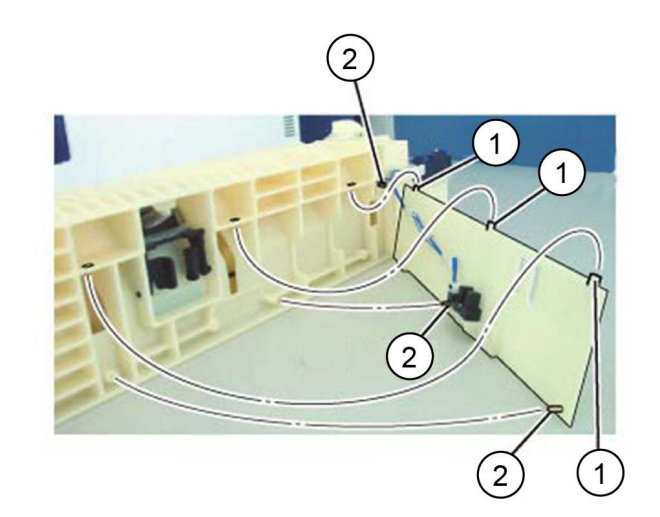

#### C-1-0217-A

#### Figure 3 Bypass tray lower cover removal

5. Remove the bypass tray retard pad, Figure 4.

- a. Remove the spring (1).
- b. Release the bosses (2), then remove the bypass tray retard pad.

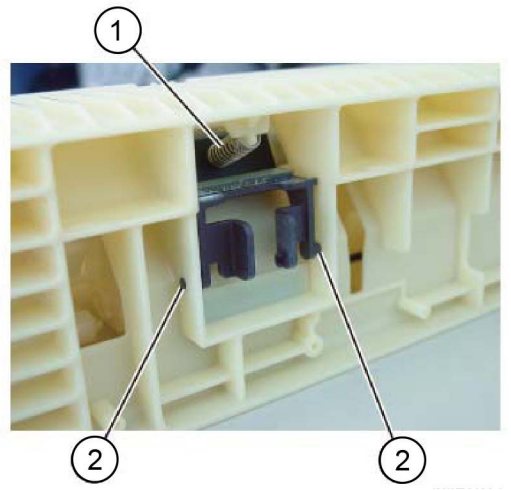

C-1-0218-A

## Figure 4 Retard pad removal

## Replacement

- 1. The replacement is the reverse of the removal procedure.
- If new bypass tray retard pad is installed, enter dC135 HFSI Counter. Reset the HFSI counter 954-805.

## REP 80.18 L/H Cover

Parts List on PL 80.40

## Removal

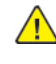

**WARNING:** Switch off the electricity to the machine. Refer to **GP 10**. Disconnect the power cord from the customer supply while performing tasks that do not need electricity. Electricity can cause death or injury. Moving parts can cause injury.

DANGER : Mettez la machine hors tension. Reportez-vous à GP 10 . Déconnectez le cordon d'alimentation de l'alimentation du client lorsque vous réalisez des tâches qui ne nécessitent pas d'électricité. L'électricité peut être à l'origine de blessures, voire d'un accident mortel. Les pièces amovibles peuvent être à l'origine de blessures.

AVVERTENZA: Spegnere la macchina. Vedere GP 10. Scollegare il cavo di alimentazione dall'alimentatore quando si eseguono attività che non richiedono elettricità. L'elettricità può causare morte o lesioni personali. Le parti in movimento possono causare lesioni personali.

VORSICHT: Schalten Sie die Stromversorgung der Maschine ab. Siehe auch GP 10. Ziehen Sie das Stromkabel ab, wenn Sie Aufgaben ausführen, für die keine Stromversorgung benötigt wird. Stromschläge können Todesfällen oder Verletzungen verursachen. Bewegliche Teile können zu Verletzungen führen.

AVISO: Apague la electricidad de la máquina. Consulte el GP 10. Desconecte el cable de alimentación eléctrica de la toma de pared mientras esté realizando tareas que no necesiten corriente. La electricidad puede causar daños o la muerte. Las partes móviles pueden causar daños.

- 1. Remove the bypass tray, REP 70.2.
- 2. Pull out tray 1. Remove the screw (1) that secures the hinge front cover, Figure 1.

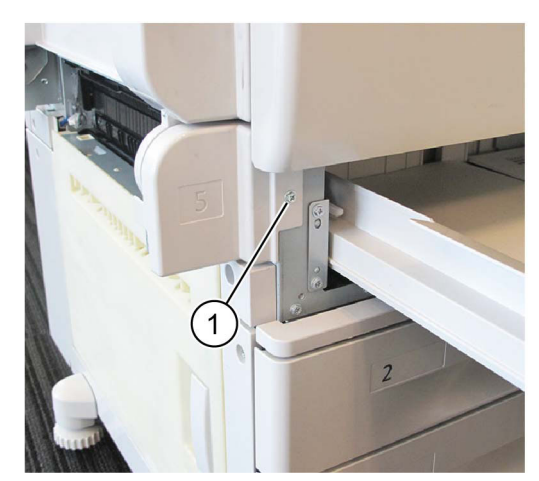

C-1-0219-A

## Figure 1 Hinge front cover

3. Pull out the bossed (1) from the mounting holes. Release the hook (2), then remove the hinge front cover, Figure 2.

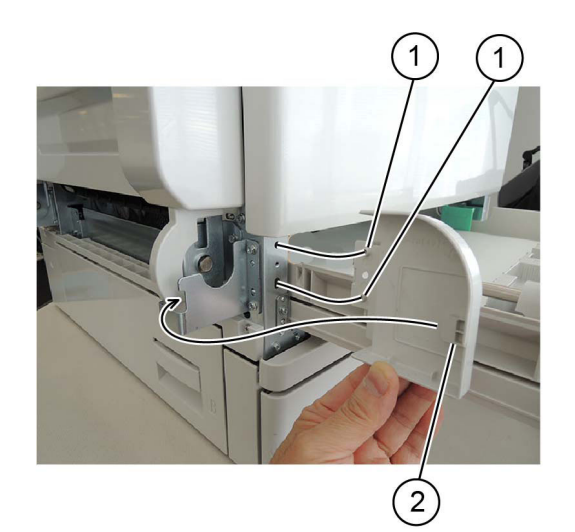

#### Figure 2 Hinge front cover removal

- 4. Disconnect the connector, Figure 3 :
  - a. Release the harness from the retainer (1).
  - b. Disconnect the connector (2).

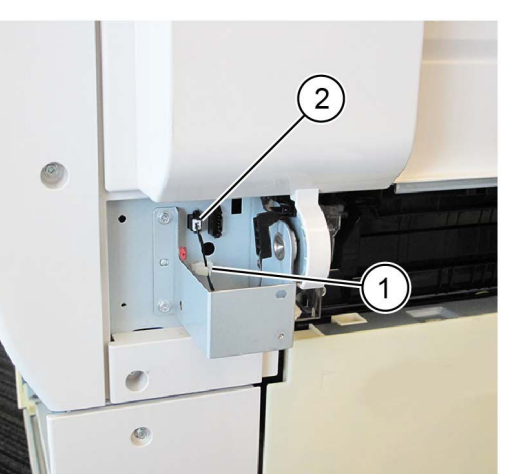

## Figure 3 Connector

774

- 5. Remove the L/H cover, Figure 4 :
  - a. Open the LH cover.
  - b. Rotate by 90 degrees, then disconnect the rear support (1).
  - c. Rotate by 90 degrees, then disconnect the front support (2).
  - d. Hold the L/H cover (3) open at 90 degrees.

e. Remove the L/H cover in the direction of the arrow (4).

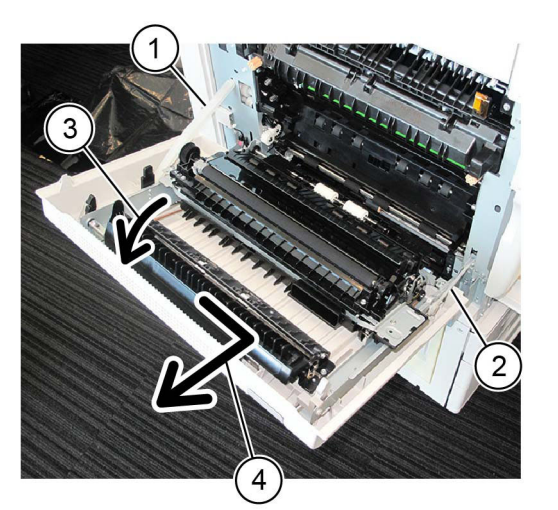

C-1-0222-A

#### Figure 4 LH cover removal

## Replacement

C-1-0220-A

C-1-0221-A

- 1. The replacement is the reverse of the removal procedure.
- 2. Align the tab on the LH cover front frame with the cutout on the bypass tray front frame assembly then move the LH cover backwards, Figure 5.

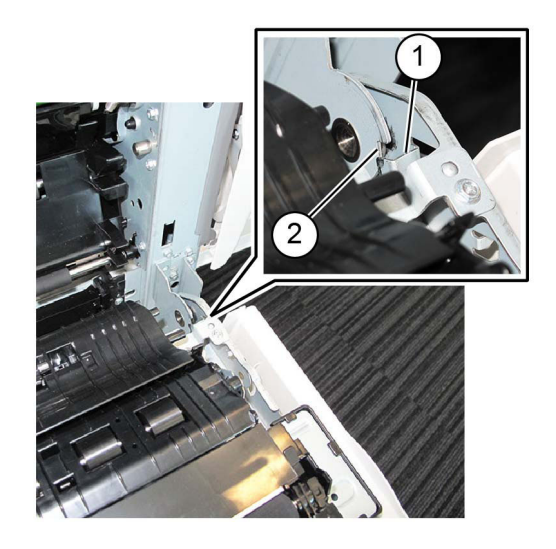

## Figure 5 Alignment

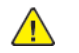

**CAUTION:** When reinstalled the LH cover, do not let the rear harness guide (1) contact the bracket. Refer to Figure 6.

C-1-0224-A

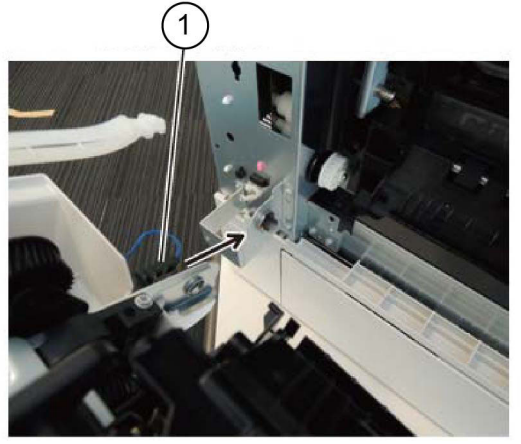

Figure 6 Harness guide

C-1-0223-A

# **REP 80.19 Registration Transport Assembly**

Parts List on PL 80.55

## Removal

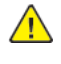

**WARNING:** Switch off the electricity to the machine. Refer to **GP 10**. Disconnect the power cord from the customer supply while performing tasks that do not need electricity. Electricity can cause death or injury. Moving parts can cause injury.

DANGER : Mettez la machine hors tension. Reportez-vous à GP 10 . Déconnectez le cordon d'alimentation de l'alimentation du client lorsque vous réalisez des tâches qui ne nécessitent pas d'électricité. L'électricité peut être à l'origine de blessures, voire d'un accident mortel. Les pièces amovibles peuvent être à l'origine de blessures.

AVVERTENZA: Spegnere la macchina. Vedere GP 10. Scollegare il cavo di alimentazione dall'alimentatore quando si eseguono attività che non richiedono elettricità. L'elettricità può causare morte o lesioni personali. Le parti in movimento possono causare lesioni personali.

VORSICHT: Schalten Sie die Stromversorgung der Maschine ab. Siehe auch GP 10. Ziehen Sie das Stromkabel ab, wenn Sie Aufgaben ausführen, für die keine Stromversorgung benötigt wird. Stromschläge können Todesfällen oder Verletzungen verursachen. Bewegliche Teile können zu Verletzungen führen.

AVISO: Apague la electricidad de la máquina. Consulte el GP 10. Desconecte el cable de alimentación eléctrica de la toma de pared mientras esté realizando tareas que no necesiten corriente. La electricidad puede causar daños o la muerte. Las partes móviles pueden causar daños.

- 1. Remove the bypass tray, REP 70.2.
- 2. Remove the L/H cover, REP 80.18.
- 3. Remove the connector cover, Figure 1 :
  - a. Remove the screw (1).
  - b. Remove the connector cover (2).

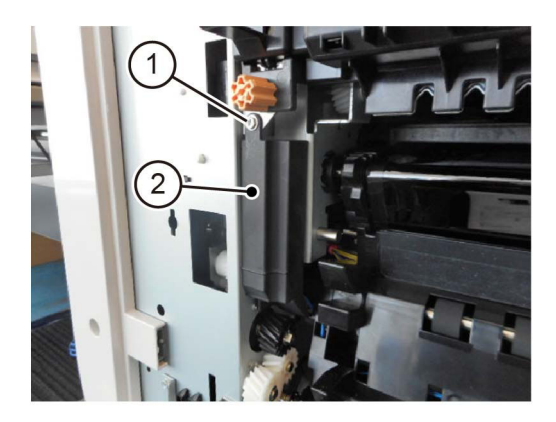

C-1-0639-A

**Figure 1 Connector cover removal** 4. Disconnect the connector, Figure 2.

- a. Release the clamp (1) and remove the wire harness.
- b. Remove the cable band (2).
- c. Disconnect the connector (3).

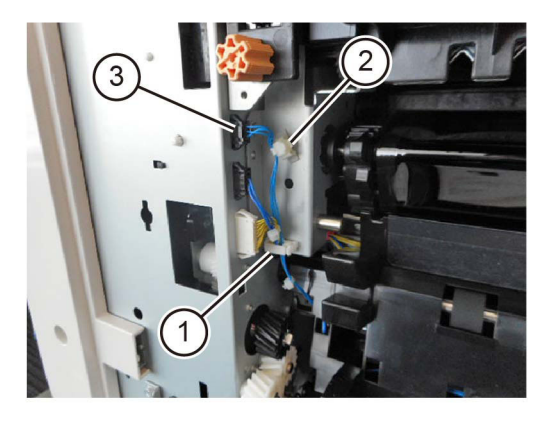

C-1-0640-A

#### Figure 2 Connector removal

- 5. Remove the registration transport assembly, Figure 3 :
  - a. Remove the screw (1).

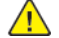

**CAUTION:** Take care not to damage the paper guide when removing the registration transport assembly. Damage to the paper guide may result in paper jams.

b. Move the registration transport assembly (2) to the rear, then forward, (as shown by direction of the arrows) and remove.

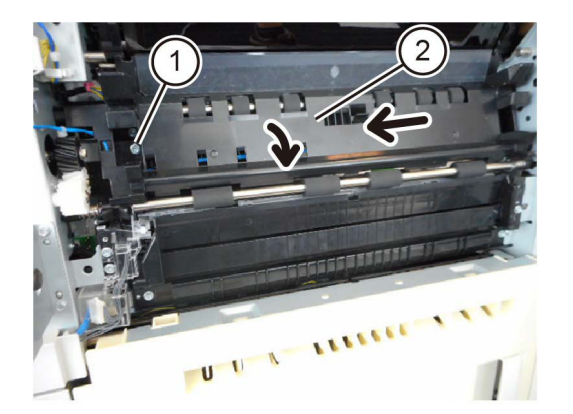

C-1-0641-A

## Figure 3 Registration transport assembly removal

## Replacement

The replacement is the reverse of the removal procedure.

## **REP 80.20 Registration Roll**

Parts List on PL 80.55

## Removal

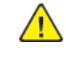

**WARNING:** Switch off the electricity to the machine. Refer to **GP 10**. Disconnect the power cord from the customer supply while performing tasks that do not need electricity. Electricity can cause death or injury. Moving parts can cause injury.

DANGER : Mettez la machine hors tension. Reportez-vous à GP 10 . Déconnectez le cordon d'alimentation de l'alimentation du client lorsque vous réalisez des tâches qui ne nécessitent pas d'électricité. L'électricité peut être à l'origine de blessures, voire d'un accident mortel. Les pièces amovibles peuvent être à l'origine de blessures.

AVVERTENZA: Spegnere la macchina. Vedere GP 10. Scollegare il cavo di alimentazione dall'alimentatore quando si eseguono attività che non richiedono elettricità. L'elettricità può causare morte o lesioni personali. Le parti in movimento possono causare lesioni personali.

VORSICHT: Schalten Sie die Stromversorgung der Maschine ab. Siehe auch GP 10. Ziehen Sie das Stromkabel ab, wenn Sie Aufgaben ausführen, für die keine Stromversorgung benötigt wird. Stromschläge können Todesfällen oder Verletzungen verursachen. Bewegliche Teile können zu Verletzungen führen.

AVISO: Apague la electricidad de la máquina. Consulte el GP 10. Desconecte el cable de alimentación eléctrica de la toma de pared mientras esté realizando tareas que no necesiten corriente. La electricidad puede causar daños o la muerte. Las partes móviles pueden causar daños.

- 1. Remove the drum cartridges, REP 90.12.
- 2. Remove the front cover, REP 28.1.
- 3. Remove the inner cover, REP 28.2.
- 4. Remove the bypass tray, REP 70.2.
- 5. Remove the LH cover, REP 80.18.
- 6. Remove the registration transport assembly, REP 80.19.
- 7. Remove the drive assembly, REP 40.1.
- 8. Remove the registration clutch assembly, Figure 1 :
  - a. Release the harness from the guide (1).
  - b. Disconnect the connector (2).
  - c. Remove the E-clip (3).
  - d. Remove the registration clutch gear (4).
  - e. Remove the registration clutch assembly (5).

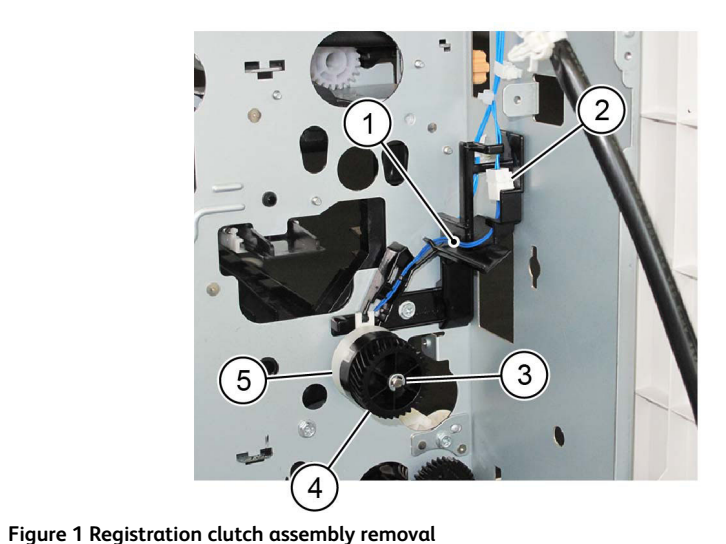

C-1-0228-A

Figure 3 Rear bearing removal

11. Remove the registration roll, Figure 4.

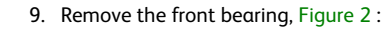

- a. Remove the E-clip (1).
- b. Remove the registration coupling (2).
- c. Remove the bearing (3).

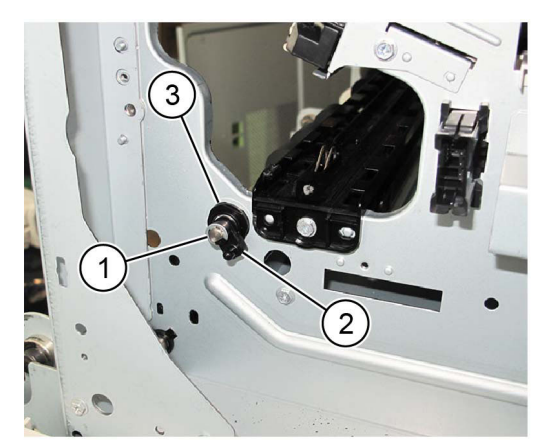

Figure 2 Front bearing removal 10. Remove the rear bearing, Figure 3.

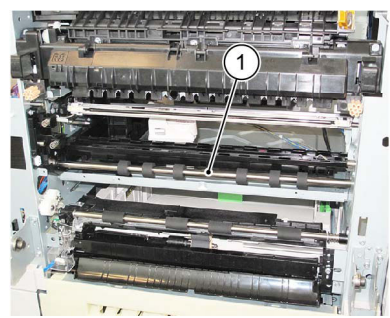

C-1-0231-A

C-1-0230-A

Figure 4 Registration roll removal

## Replacement

- 1. The replacement is the reverse of the removal procedure.
- 2. When installing the registration clutch assembly, align the cutout with the harness guide tab, Figure 5.

C-1-0229-A

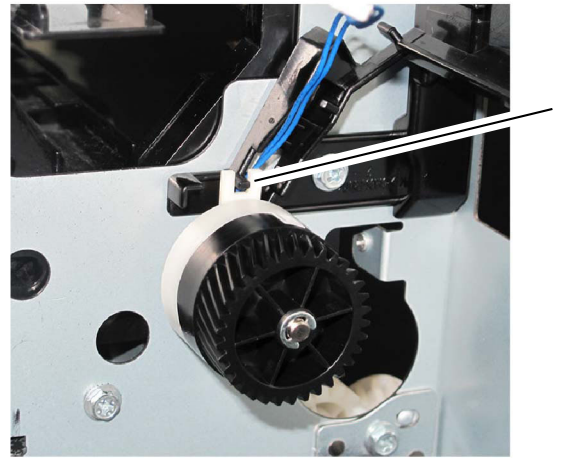

Cutout

C-1-0232-A

# REP 80.21 HCF Feeder

Parts List on PL 80.60 , PL 80.61 and PL 80.62

## Removal

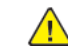

**WARNING:** Switch off the electricity to the machine. Refer to **GP 10**. Disconnect the power cord from the customer supply while performing tasks that do not need electricity. Electricity can cause death or injury. Moving parts can cause injury.

DANGER : Mettez la machine hors tension. Reportez-vous à GP 10 . Déconnectez le cordon d'alimentation de l'alimentation du client lorsque vous réalisez des tâches qui ne nécessitent pas d'électricité. L'électricité peut être à l'origine de blessures, voire d'un accident mortel. Les pièces amovibles peuvent être à l'origine de blessures.

AVVERTENZA: Spegnere la macchina. Vedere GP 10. Scollegare il cavo di alimentazione dall'alimentatore quando si eseguono attività che non richiedono elettricità. L'elettricità può causare morte o lesioni personali. Le parti in movimento possono causare lesioni personali.

VORSICHT: Schalten Sie die Stromversorgung der Maschine ab. Siehe auch GP 10. Ziehen Sie das Stromkabel ab, wenn Sie Aufgaben ausführen, für die keine Stromversorgung benötigt wird. Stromschläge können Todesfällen oder Verletzungen verursachen. Bewegliche Teile können zu Verletzungen führen.

AVISO: Apague la electricidad de la máquina. Consulte el GP 10. Desconecte el cable de alimentación eléctrica de la toma de pared mientras esté realizando tareas que no necesiten corriente. La electricidad puede causar daños o la muerte. Las partes móviles pueden causar daños.

- 1. Move the HCF away form the machine.
- 2. Open the feeder top cover, PL 70.55 Item 7.
- 3. Remove two screws (1) that secure the HCF feeder to the rail, Figure 1.

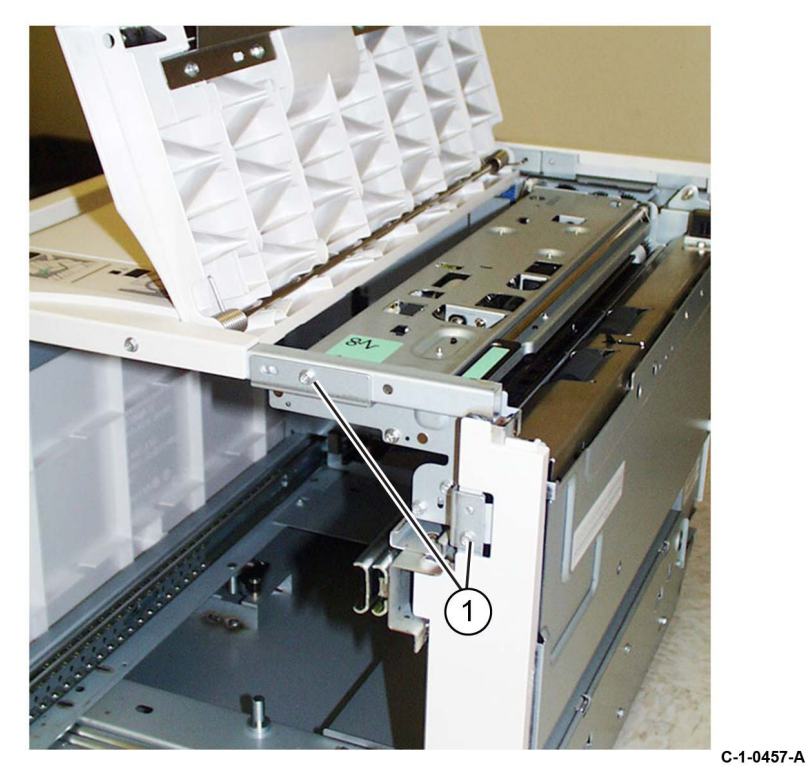

#### Figure 1 Feeder securing screws

4. Slide the HCF feeder forwards to remove.

## Replacement

- 1. Position the HCF feeder guides onto the internal HCF rail.
- 2. Slide the HCF feeder back into the HCF until it seats.

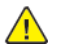

CAUTION: Do not over tighten the HCF Feeder screws.

3. Reinstall the two securing screws.

# REP 80.22 HCF Feed, Nudger and Retard Rolls

Parts List on PL 80.61 and PL 80.62

## Removal

Note: New feed, retard and nudger rolls must be installed at the same time.

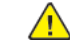

**WARNING:** Switch off the electricity to the machine. Refer to **GP 10**. Disconnect the power cord from the customer supply while performing tasks that do not need electricity. Electricity can cause death or injury. Moving parts can cause injury.

DANGER : Mettez la machine hors tension. Reportez-vous à GP 10 . Déconnectez le cordon d'alimentation de l'alimentation du client lorsque vous réalisez des tâches qui ne nécessitent pas d'électricité. L'électricité peut être à l'origine de blessures, voire d'un accident mortel. Les pièces amovibles peuvent être à l'origine de blessures.

AVVERTENZA: Spegnere la macchina. Vedere GP 10. Scollegare il cavo di alimentazione dall'alimentatore quando si eseguono attività che non richiedono elettricità. L'elettricità può causare morte o lesioni personali. Le parti in movimento possono causare lesioni personali.

VORSICHT: Schalten Sie die Stromversorgung der Maschine ab. Siehe auch GP 10. Ziehen Sie das Stromkabel ab, wenn Sie Aufgaben ausführen, für die keine Stromversorgung benötigt wird. Stromschläge können Todesfällen oder Verletzungen verursachen. Bewegliche Teile können zu Verletzungen führen.

AVISO: Apague la electricidad de la máquina. Consulte el GP 10. Desconecte el cable de alimentación eléctrica de la toma de pared mientras esté realizando tareas que no necesiten corriente. La electricidad puede causar daños o la muerte. Las partes móviles pueden causar daños.

- 1. Open the feeder top cover, PL 70.55 Item 7.
- 2. Release the green lever to open the upper feeder assembly to reveal the three rolls.

**Note:** For reference purposes, the single roll in the upper feeder assembly is the nudger roll. The double roll in the upper feeder assembly is the feed roll. The larger double roll in the lower feeder component is the retard roll.

3. Remove each roll by squeezing the roll's shaft at both ends and lifting the roll up and out of the HCF.

## Replacement

- 1. Install each new roll by squeezing its shaft at both ends and sliding the roll into place.
- 2. Check that the rolls turn freely.
- 3. Close the upper feeder assembly.
- 4. Close the feeder top cover of the HCF.

## REP 80.23 HCF Feed Shaft Assembly Parts List on PL 80.61

## Removal

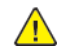

**WARNING:** Switch off the electricity to the machine. Refer to **GP 10**. Disconnect the power cord from the customer supply while performing tasks that do not need electricity. Electricity can cause death or injury. Moving parts can cause injury.

DANGER : Mettez la machine hors tension. Reportez-vous à GP 10 . Déconnectez le cordon d'alimentation de l'alimentation du client lorsque vous réalisez des tâches qui ne nécessitent pas d'électricité. L'électricité peut être à l'origine de blessures, voire d'un accident mortel. Les pièces amovibles peuvent être à l'origine de blessures.

AVVERTENZA: Spegnere la macchina. Vedere GP 10 . Scollegare il cavo di alimentazione dall'alimentatore quando si eseguono attività che non richiedono elettricità. L'elettricità può causare morte o lesioni personali. Le parti in movimento possono causare lesioni personali.

VORSICHT: Schalten Sie die Stromversorgung der Maschine ab. Siehe auch GP 10. Ziehen Sie das Stromkabel ab, wenn Sie Aufgaben ausführen, für die keine Stromversorgung benötigt wird. Stromschläge können Todesfällen oder Verletzungen verursachen. Bewegliche Teile können zu Verletzungen führen.

AVISO: Apague la electricidad de la máquina. Consulte el GP 10. Desconecte el cable de alimentación eléctrica de la toma de pared mientras esté realizando tareas que no necesiten corriente. La electricidad puede causar daños o la muerte. Las partes móviles pueden causar daños.

- 1. Remove the HCF feeder, REP 80.21.
- 2. Place the feeder on a flat surface.
- 3. Open the upper feeder assembly by releasing the green lever.
- 4. Remove the nudger roll by squeezing the roll's shaft at both ends (with the thumb and forefinger of one hand) and lifting the roll up and out of the HCF.
- 5. Remove the E-ring and bearing on the feed shaft (at the nudger roll end of the shaft).
- 6. Move the bearing at the opposite end of the shaft to the right, and slide the feed shaft to the right to remove.

## Replacement

The replacement is the reverse of the removal procedure.

# REP 80.24 HCF Retard Lever Spring

Parts List on PL 80.62

## Removal

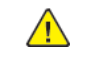

**WARNING:** Switch off the electricity to the machine. Refer to **GP 10**. Disconnect the power cord from the customer supply while performing tasks that do not need electricity. Electricity can cause death or injury. Moving parts can cause injury.

DANGER : Mettez la machine hors tension. Reportez-vous à GP 10 . Déconnectez le cordon d'alimentation de l'alimentation du client lorsque vous réalisez des tâches qui ne nécessitent pas d'électricité. L'électricité peut être à l'origine de blessures, voire d'un accident mortel. Les pièces amovibles peuvent être à l'origine de blessures.

AVVERTENZA: Spegnere la macchina. Vedere GP 10. Scollegare il cavo di alimentazione dall'alimentatore quando si eseguono attività che non richiedono elettricità. L'elettricità può causare morte o lesioni personali. Le parti in movimento possono causare lesioni personali.

VORSICHT: Schalten Sie die Stromversorgung der Maschine ab. Siehe auch GP 10. Ziehen Sie das Stromkabel ab, wenn Sie Aufgaben ausführen, für die keine Stromversorgung benötigt wird. Stromschläge können Todesfällen oder Verletzungen verursachen. Bewegliche Teile können zu Verletzungen führen.

AVISO: Apague la electricidad de la máquina. Consulte el GP 10. Desconecte el cable de alimentación eléctrica de la toma de pared mientras esté realizando tareas que no necesiten corriente. La electricidad puede causar daños o la muerte. Las partes móviles pueden causar daños.

- 1. Remove the HCF feeder, REP 80.21.
- 2. Place the feeder on a flat surface. Release the green lever to open the upper feeder assembly.
- 3. Remove the retard lever spring, Figure 1 :
  - a. Remove the lower chute (1).

**Note:** Note how the spring extension fits into the lever.

b. Remove the plastic cover (2).

Note: Note how the spring extension fits into the lever.

c. Remove the retard roll (3).

Note: Note how the spring extension fits into the lever.

d. Remove the E-rings on the lever and spring.

**Note:** Note how the spring extension fits into the lever.

e. Remove the lever (4).

Note: Note how the spring extension fits into the lever.

f. Remove the retard lever spring (5).

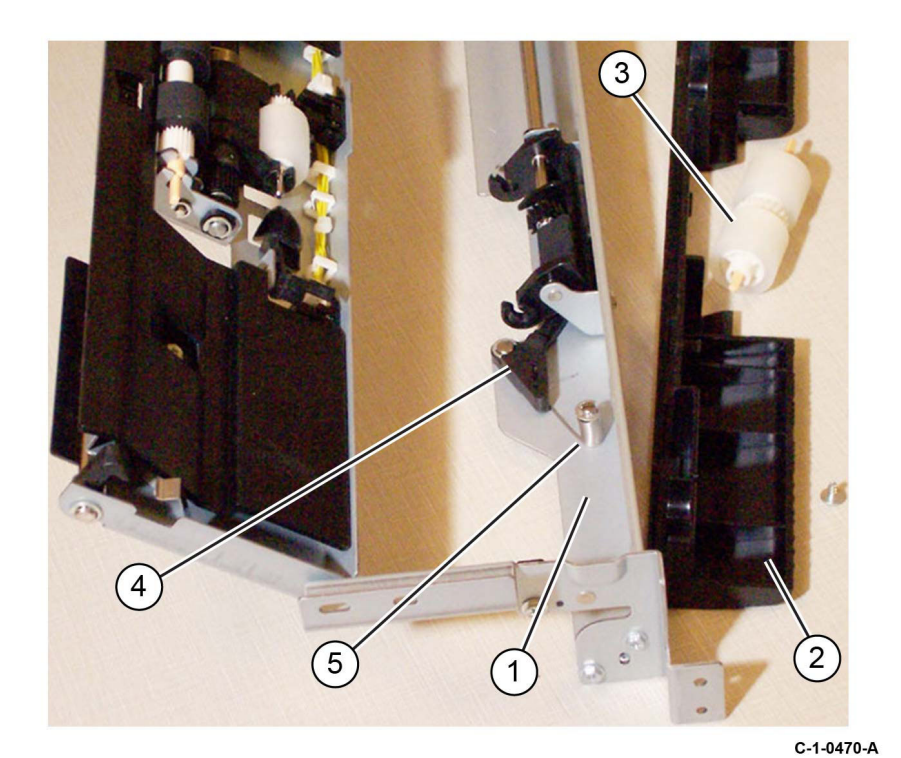

## Figure 1 Retard lever spring

## Replacement

- 1. The replacement is the reverse of the removal procedure.
- 2. Ensure that the plastic pads on the lower chute fit in the track before pushing it in.

# REP 80.25 HCF Nudger Bracket/Nudger Lever/Torsion Spring

Parts List on PL 80.62

## Removal

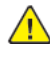

**WARNING:** Switch off the electricity to the machine. Refer to **GP 10**. Disconnect the power cord from the customer supply while performing tasks that do not need electricity. Electricity can cause death or injury. Moving parts can cause injury.

DANGER : Mettez la machine hors tension. Reportez-vous à GP 10 . Déconnectez le cordon d'alimentation de l'alimentation du client lorsque vous réalisez des tâches qui ne nécessitent pas d'électricité. L'électricité peut être à l'origine de blessures, voire d'un accident mortel. Les pièces amovibles peuvent être à l'origine de blessures.

AVVERTENZA: Spegnere la macchina. Vedere GP 10. Scollegare il cavo di alimentazione dall'alimentatore quando si eseguono attività che non richiedono elettricità. L'elettricità può causare morte o lesioni personali. Le parti in movimento possono causare lesioni personali.

VORSICHT: Schalten Sie die Stromversorgung der Maschine ab. Siehe auch GP 10. Ziehen Sie das Stromkabel ab, wenn Sie Aufgaben ausführen, für die keine Stromversorgung benötigt wird. Stromschläge können Todesfällen oder Verletzungen verursachen. Bewegliche Teile können zu Verletzungen führen.

AVISO: Apague la electricidad de la máquina. Consulte el GP 10. Desconecte el cable de alimentación eléctrica de la toma de pared mientras esté realizando tareas que no necesiten corriente. La electricidad puede causar daños o la muerte. Las partes móviles pueden causar daños.

- 1. Remove the HCF feed shaft, REP 80.23.
- 2. Disassemble the feed shaft by removing (4) E-rings and unscrewing the nudger support that retains the torsion spring.

## Replacement

# REP 80.26 HCF Takeaway Roll

Parts List on PL 70.55

## Removal

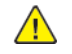

**WARNING:** Switch off the electricity to the machine. Refer to **GP 10**. Disconnect the power cord from the customer supply while performing tasks that do not need electricity. Electricity can cause death or injury. Moving parts can cause injury.

DANGER : Mettez la machine hors tension. Reportez-vous à GP 10 . Déconnectez le cordon d'alimentation de l'alimentation du client lorsque vous réalisez des tâches qui ne nécessitent pas d'électricité. L'électricité peut être à l'origine de blessures, voire d'un accident mortel. Les pièces amovibles peuvent être à l'origine de blessures.

AVVERTENZA: Spegnere la macchina. Vedere GP 10 . Scollegare il cavo di alimentazione dall'alimentatore quando si eseguono attività che non richiedono elettricità. L'elettricità può causare morte o lesioni personali. Le parti in movimento possono causare lesioni personali.

VORSICHT: Schalten Sie die Stromversorgung der Maschine ab. Siehe auch GP 10. Ziehen Sie das Stromkabel ab, wenn Sie Aufgaben ausführen, für die keine Stromversorgung benötigt wird. Stromschläge können Todesfällen oder Verletzungen verursachen. Bewegliche Teile können zu Verletzungen führen.

AVISO: Apague la electricidad de la máquina. Consulte el GP 10. Desconecte el cable de alimentación eléctrica de la toma de pared mientras esté realizando tareas que no necesiten corriente. La electricidad puede causar daños o la muerte. Las partes móviles pueden causar daños.

- 1. Remove the HCF feed motor, REP 80.27.
- 2. Remove the takeaway roll, Figure 1 :
  - a. Remove two screws, then the lower chute (1).
  - b. Slide the takeaway roll (2) to the rear until the front end is released, then lower the roll to remove.

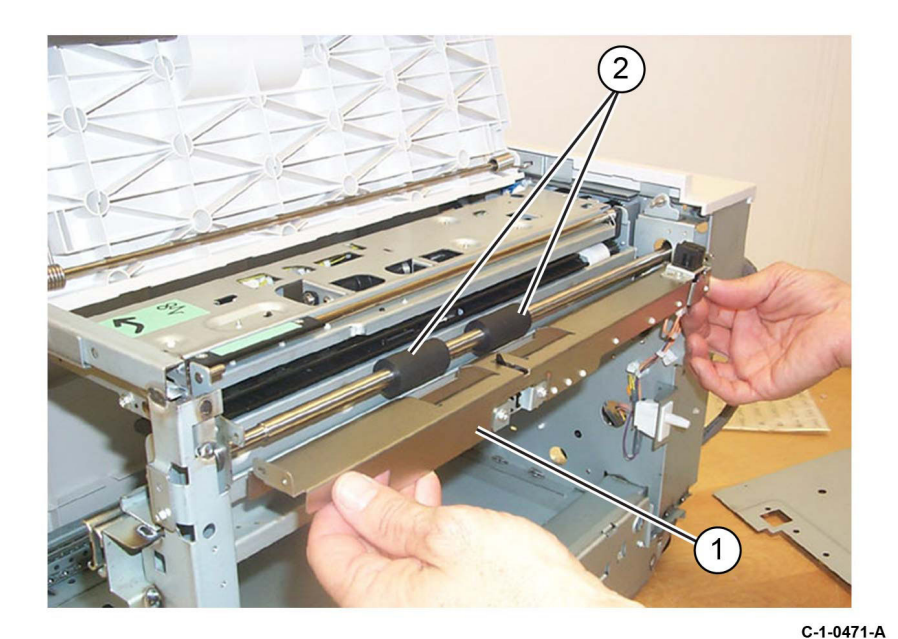

Figure 1 Lower chute removal

## Replacement

C-1-0472-A

## REP 80.27 HCF Feed/Lift Motor Parts List on PL 80.60

## Removal

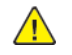

**WARNING:** Switch off the electricity to the machine. Refer to **GP 10**. Disconnect the power cord from the customer supply while performing tasks that do not need electricity. Electricity can cause death or injury. Moving parts can cause injury.

DANGER : Mettez la machine hors tension. Reportez-vous à GP 10 . Déconnectez le cordon d'alimentation de l'alimentation du client lorsque vous réalisez des tâches qui ne nécessitent pas d'électricité. L'électricité peut être à l'origine de blessures, voire d'un accident mortel. Les pièces amovibles peuvent être à l'origine de blessures.

AVVERTENZA: Spegnere la macchina. Vedere GP 10 . Scollegare il cavo di alimentazione dall'alimentatore quando si eseguono attività che non richiedono elettricità. L'elettricità può causare morte o lesioni personali. Le parti in movimento possono causare lesioni personali.

VORSICHT: Schalten Sie die Stromversorgung der Maschine ab. Siehe auch GP 10. Ziehen Sie das Stromkabel ab, wenn Sie Aufgaben ausführen, für die keine Stromversorgung benötigt wird. Stromschläge können Todesfällen oder Verletzungen verursachen. Bewegliche Teile können zu Verletzungen führen.

AVISO: Apague la electricidad de la máquina. Consulte el GP 10. Desconecte el cable de alimentación eléctrica de la toma de pared mientras esté realizando tareas que no necesiten corriente. La electricidad puede causar daños o la muerte. Las partes móviles pueden causar daños.

- 1. Undock the HCF, REP 70.4.
- 2. Remove rear cover, PL 70.45 Item 10.
- 3. Disconnect the connector from the motor.

Note: Be careful when removing the motor as it is meshed to a hidden gear.

4. While supporting the motor with one hand, remove two screws then the HCF feed/lift motor (1), Figure 1.

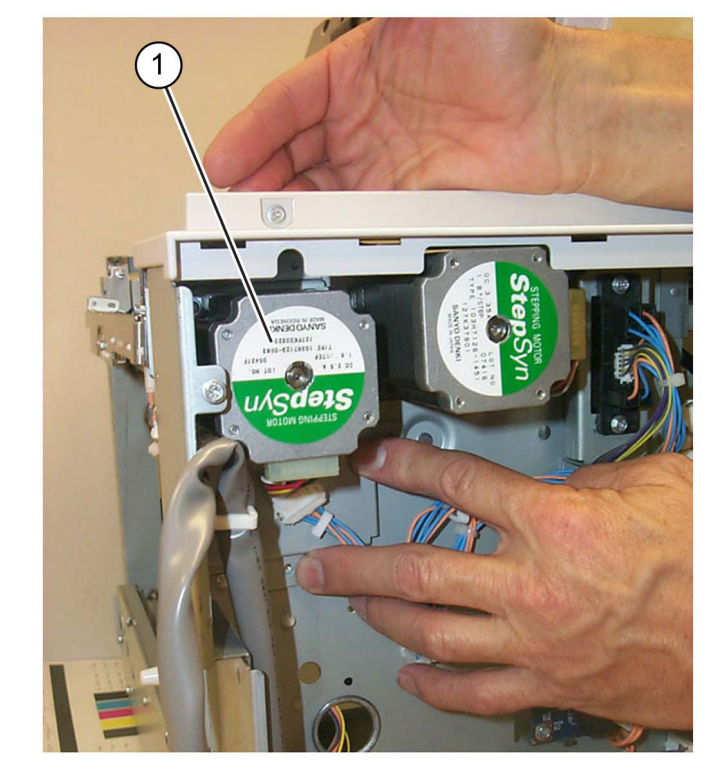

Figure 1 HCF feed/lift motor removal

## Replacement

# REP 80.28 TTM Drive Belt

Parts List on PL 70.85

## Removal

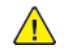

**WARNING:** Switch off the electricity to the machine. Refer to **GP 10**. Disconnect the power cord from the customer supply while performing tasks that do not need electricity. Electricity can cause death or injury. Moving parts can cause injury.

DANGER : Mettez la machine hors tension. Reportez-vous à GP 10 . Déconnectez le cordon d'alimentation de l'alimentation du client lorsque vous réalisez des tâches qui ne nécessitent pas d'électricité. L'électricité peut être à l'origine de blessures, voire d'un accident mortel. Les pièces amovibles peuvent être à l'origine de blessures.

AVVERTENZA: Spegnere la macchina. Vedere GP 10 . Scollegare il cavo di alimentazione dall'alimentatore quando si eseguono attività che non richiedono elettricità. L'elettricità può causare morte o lesioni personali. Le parti in movimento possono causare lesioni personali.

VORSICHT: Schalten Sie die Stromversorgung der Maschine ab. Siehe auch GP 10. Ziehen Sie das Stromkabel ab, wenn Sie Aufgaben ausführen, für die keine Stromversorgung benötigt wird. Stromschläge können Todesfällen oder Verletzungen verursachen. Bewegliche Teile können zu Verletzungen führen.

AVISO: Apague la electricidad de la máquina. Consulte el GP 10. Desconecte el cable de alimentación eléctrica de la toma de pared mientras esté realizando tareas que no necesiten corriente. La electricidad puede causar daños o la muerte. Las partes móviles pueden causar daños.

- 1. Remove the TTM rear cover, PL 70.95 Item 8.
- 2. Remove the takeaway motor 2, REP 80.37.
- 3. Remove the TTM drive belt, PL 70.85 Item 10.

## Replacement

- 1. The replacement is the reverse of the removal procedure.
- 2. Ensure that the drive belt (1) is installed as shown in Figure 1.

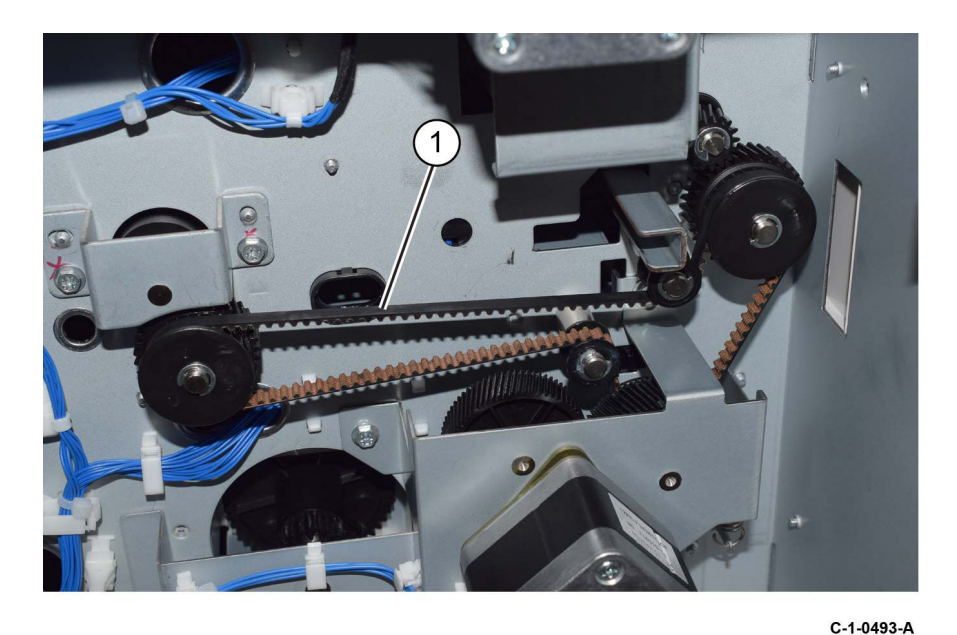

Figure 1 Belt installation

## REP 80.29 Tray 4 Lower Feed Chute (TTM) Parts List on PL 80.70

## Removal

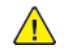

**WARNING:** Switch off the electricity to the machine. Refer to **GP 10**. Disconnect the power cord from the customer supply while performing tasks that do not need electricity. Electricity can cause death or injury. Moving parts can cause injury.

DANGER : Mettez la machine hors tension. Reportez-vous à GP 10 . Déconnectez le cordon d'alimentation de l'alimentation du client lorsque vous réalisez des tâches qui ne nécessitent pas d'électricité. L'électricité peut être à l'origine de blessures, voire d'un accident mortel. Les pièces amovibles peuvent être à l'origine de blessures.

AVVERTENZA: Spegnere la macchina. Vedere GP 10 . Scollegare il cavo di alimentazione dall'alimentatore quando si eseguono attività che non richiedono elettricità. L'elettricità può causare morte o lesioni personali. Le parti in movimento possono causare lesioni personali.

VORSICHT: Schalten Sie die Stromversorgung der Maschine ab. Siehe auch GP 10. Ziehen Sie das Stromkabel ab, wenn Sie Aufgaben ausführen, für die keine Stromversorgung benötigt wird. Stromschläge können Todesfällen oder Verletzungen verursachen. Bewegliche Teile können zu Verletzungen führen.

AVISO: Apague la electricidad de la máquina. Consulte el GP 10. Desconecte el cable de alimentación eléctrica de la toma de pared mientras esté realizando tareas que no necesiten corriente. La electricidad puede causar daños o la muerte. Las partes móviles pueden causar daños.

- 1. Remove the tray 4 feeder assembly, REP 80.35.
- 2. Turn the tray 4 feeder assembly upside down.
- 3. Remove the lower feed chute, Figure 1 :
  - a. Remove two screws (1).
  - b. Remove the lower feed chute (2).

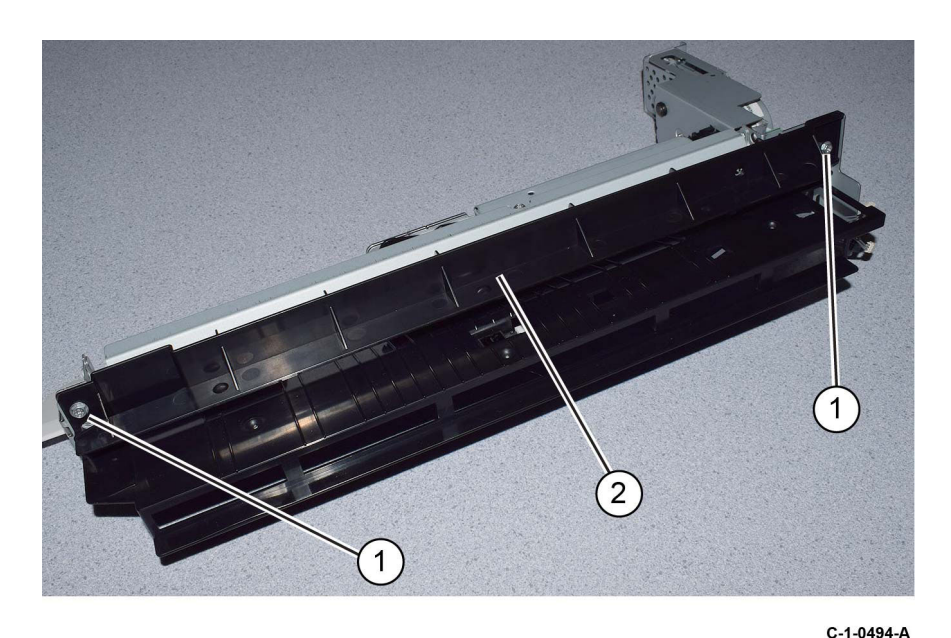

Figure 1 Lower feed chute removal

## Replacement

# REP 80.30 TTM Chute

Parts List on PL 80.65

## Removal

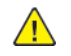

**WARNING:** Switch off the electricity to the machine. Refer to **GP 10**. Disconnect the power cord from the customer supply while performing tasks that do not need electricity. Electricity can cause death or injury. Moving parts can cause injury.

DANGER : Mettez la machine hors tension. Reportez-vous à GP 10 . Déconnectez le cordon d'alimentation de l'alimentation du client lorsque vous réalisez des tâches qui ne nécessitent pas d'électricité. L'électricité peut être à l'origine de blessures, voire d'un accident mortel. Les pièces amovibles peuvent être à l'origine de blessures.

AVVERTENZA: Spegnere la macchina. Vedere GP 10 . Scollegare il cavo di alimentazione dall'alimentatore quando si eseguono attività che non richiedono elettricità. L'elettricità può causare morte o lesioni personali. Le parti in movimento possono causare lesioni personali.

VORSICHT: Schalten Sie die Stromversorgung der Maschine ab. Siehe auch GP 10. Ziehen Sie das Stromkabel ab, wenn Sie Aufgaben ausführen, für die keine Stromversorgung benötigt wird. Stromschläge können Todesfällen oder Verletzungen verursachen. Bewegliche Teile können zu Verletzungen führen.

AVISO: Apague la electricidad de la máquina. Consulte el GP 10. Desconecte el cable de alimentación eléctrica de la toma de pared mientras esté realizando tareas que no necesiten corriente. La electricidad puede causar daños o la muerte. Las partes móviles pueden causar daños.

- 1. Remove the lower (tray 3 and 4) takeaway roll, REP 80.41.
- 2. Remove the TTM chute, Figure 1 :
  - a. Remove two screws (1).
  - b. Move the TTM chute (2) towards the rear, then remove the TTM chute.

Note: The TTM chute is secured in the centre by a clip feature.

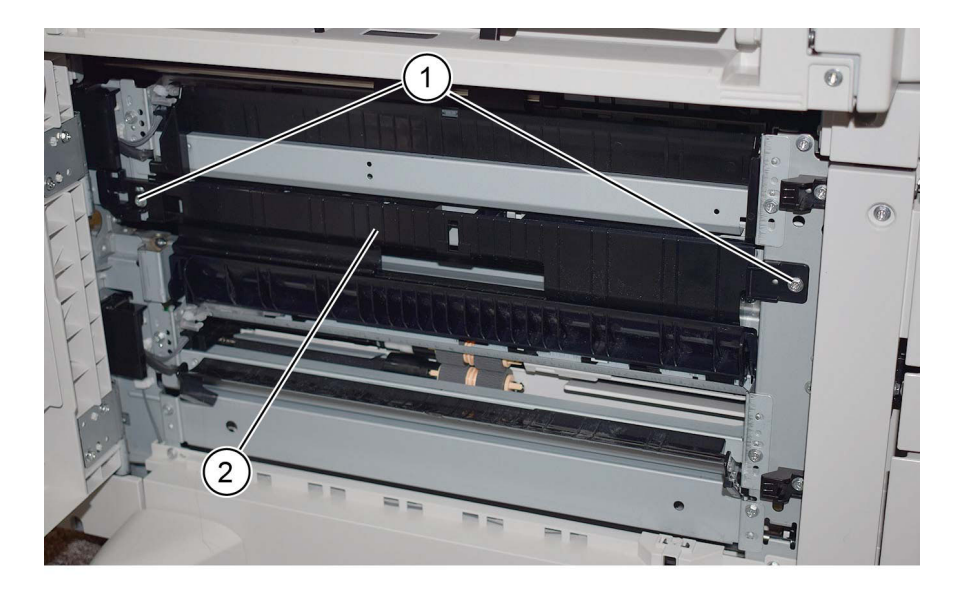

C-1-0517-A

## Figure 1 TTM chute removal

## Replacement

## REP 80.31 Tray 4 Upper Feed Chute (TTM) Parts List on PL 80.70

## Removal

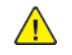

**WARNING:** Switch off the electricity to the machine. Refer to **GP 10**. Disconnect the power cord from the customer supply while performing tasks that do not need electricity. Electricity can cause death or injury. Moving parts can cause injury.

DANGER : Mettez la machine hors tension. Reportez-vous à GP 10 . Déconnectez le cordon d'alimentation de l'alimentation du client lorsque vous réalisez des tâches qui ne nécessitent pas d'électricité. L'électricité peut être à l'origine de blessures, voire d'un accident mortel. Les pièces amovibles peuvent être à l'origine de blessures.

AVVERTENZA: Spegnere la macchina. Vedere GP 10 . Scollegare il cavo di alimentazione dall'alimentatore quando si eseguono attività che non richiedono elettricità. L'elettricità può causare morte o lesioni personali. Le parti in movimento possono causare lesioni personali.

VORSICHT: Schalten Sie die Stromversorgung der Maschine ab. Siehe auch GP 10. Ziehen Sie das Stromkabel ab, wenn Sie Aufgaben ausführen, für die keine Stromversorgung benötigt wird. Stromschläge können Todesfällen oder Verletzungen verursachen. Bewegliche Teile können zu Verletzungen führen.

AVISO: Apague la electricidad de la máquina. Consulte el GP 10. Desconecte el cable de alimentación eléctrica de la toma de pared mientras esté realizando tareas que no necesiten corriente. La electricidad puede causar daños o la muerte. Las partes móviles pueden causar daños.

- 1. Remove the tray 4 feeder assembly, REP 80.35.
- 2. Remove the upper feed chute, Figure 1 :
  - a. Remove two screws (1).
  - b. Remove the lower feed chute (2).

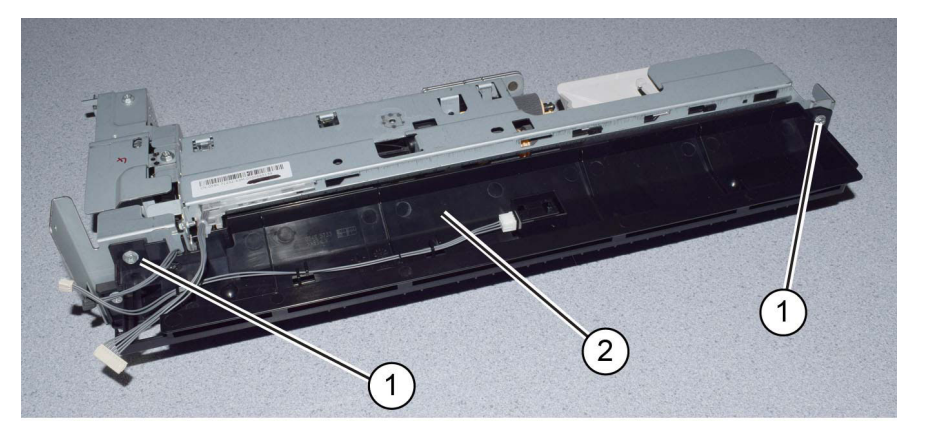

Figure 1 Upper feed chute removal

Replacement

## REP 80.32 Tray 4 Transport Assembly Nip Rolls (TTM) Parts List on PL 80.70

## Removal

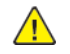

**WARNING:** Switch off the electricity to the machine. Refer to **GP 10**. Disconnect the power cord from the customer supply while performing tasks that do not need electricity. Electricity can cause death or injury. Moving parts can cause injury.

DANGER : Mettez la machine hors tension. Reportez-vous à GP 10 . Déconnectez le cordon d'alimentation de l'alimentation du client lorsque vous réalisez des tâches qui ne nécessitent pas d'électricité. L'électricité peut être à l'origine de blessures, voire d'un accident mortel. Les pièces amovibles peuvent être à l'origine de blessures.

AVVERTENZA: Spegnere la macchina. Vedere GP 10 . Scollegare il cavo di alimentazione dall'alimentatore quando si eseguono attività che non richiedono elettricità. L'elettricità può causare morte o lesioni personali. Le parti in movimento possono causare lesioni personali.

VORSICHT: Schalten Sie die Stromversorgung der Maschine ab. Siehe auch GP 10. Ziehen Sie das Stromkabel ab, wenn Sie Aufgaben ausführen, für die keine Stromversorgung benötigt wird. Stromschläge können Todesfällen oder Verletzungen verursachen. Bewegliche Teile können zu Verletzungen führen.

AVISO: Apague la electricidad de la máquina. Consulte el GP 10. Desconecte el cable de alimentación eléctrica de la toma de pared mientras esté realizando tareas que no necesiten corriente. La electricidad puede causar daños o la muerte. Las partes móviles pueden causar daños.

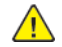

788

**CAUTION:** Ensure that the tray 4 transport assembly, PL 80.70 Item 11 is supported when removing the tray 4 assembly.

- 1. Fully pull out tray 4. Lift out the tray 4 assembly, PL 70.65 Item 1.
- 2. Remove the tray 4 transport assembly from the tray 4 assembly, Figure 1 :
  - a. Remove two screws (1).
  - b. Remove the tray 4 transport assembly (2).

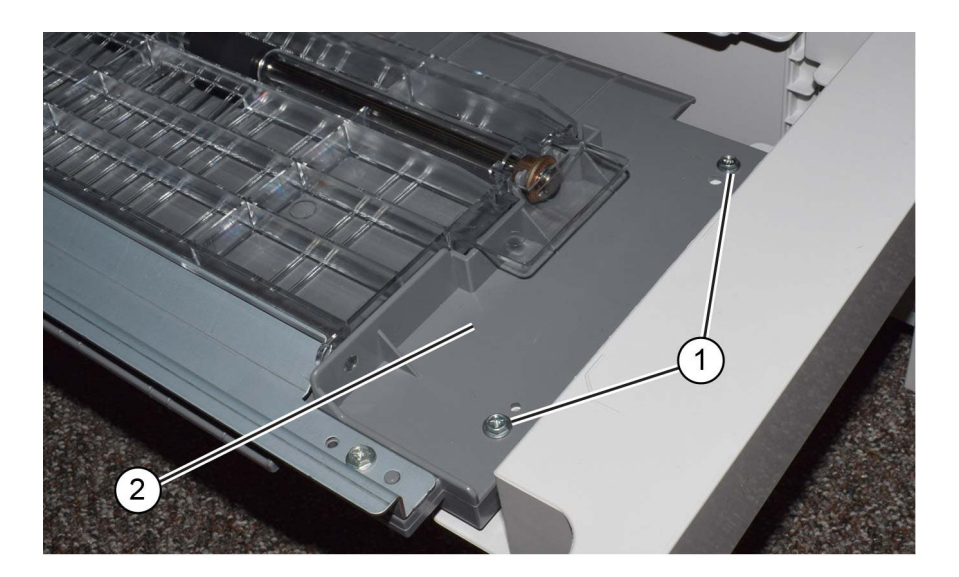

Y-1-0496-A

## Figure 1 Transport assembly removal

3. Release the springs (1), then remove the nip rolls (2), Figure 2.

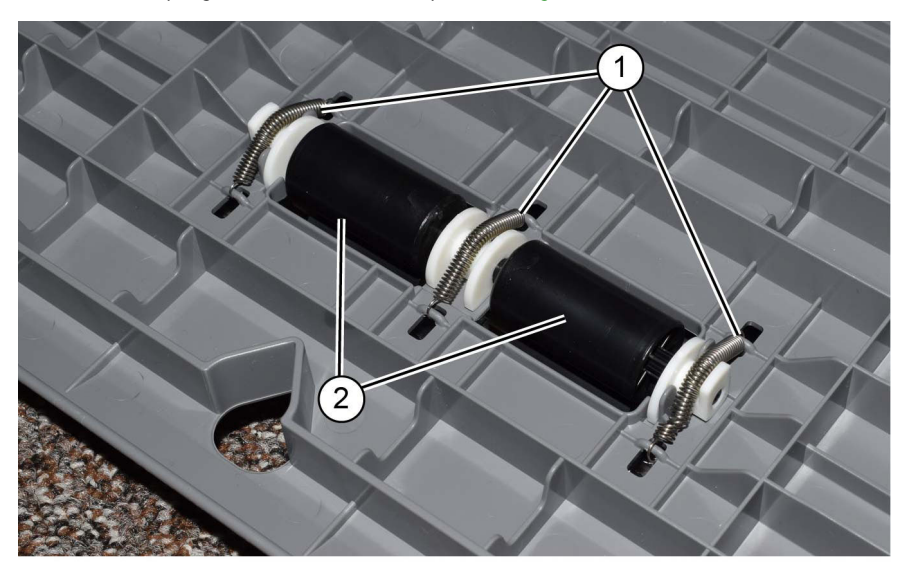

Figure 2 Nip rolls removal

C-1-0497-A
#### Replacement

The replacement is the reverse of the removal procedure.

# REP 80.33 Tray 2 Feeder Assembly (TTM)

Parts List on PL 80.30

#### Removal

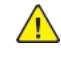

**WARNING:** Switch off the electricity to the machine. Refer to **GP 10**. Disconnect the power cord from the customer supply while performing tasks that do not need electricity. Electricity can cause death or injury. Moving parts can cause injury.

DANGER : Mettez la machine hors tension. Reportez-vous à GP 10 . Déconnectez le cordon d'alimentation de l'alimentation du client lorsque vous réalisez des tâches qui ne nécessitent pas d'électricité. L'électricité peut être à l'origine de blessures, voire d'un accident mortel. Les pièces amovibles peuvent être à l'origine de blessures.

AVVERTENZA: Spegnere la macchina. Vedere GP 10 . Scollegare il cavo di alimentazione dall'alimentatore quando si eseguono attività che non richiedono elettricità. L'elettricità può causare morte o lesioni personali. Le parti in movimento possono causare lesioni personali.

VORSICHT: Schalten Sie die Stromversorgung der Maschine ab. Siehe auch GP 10. Ziehen Sie das Stromkabel ab, wenn Sie Aufgaben ausführen, für die keine Stromversorgung benötigt wird. Stromschläge können Todesfällen oder Verletzungen verursachen. Bewegliche Teile können zu Verletzungen führen.

AVISO: Apague la electricidad de la máquina. Consulte el GP 10. Desconecte el cable de alimentación eléctrica de la toma de pared mientras esté realizando tareas que no necesiten corriente. La electricidad puede causar daños o la muerte. Las partes móviles pueden causar daños.

- 1. Pull out tray 2. Remove the paper.
- 2. Remove tray 2.
- 3. Open the left cover assembly, PL 70.70 Item 7.
- 4. Remove the ESD cover (1), Figure 1 :

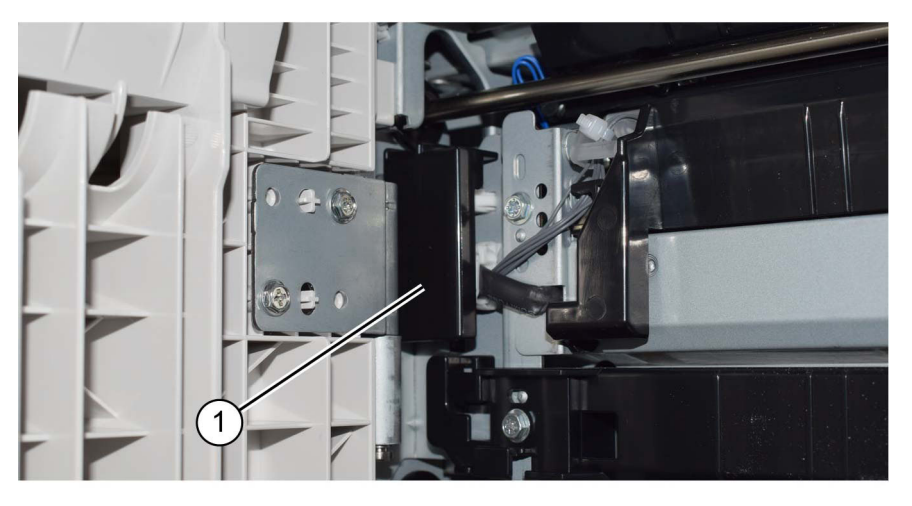

#### Figure 1 ESD cover removal

5. Disconnect 2 connectors (1), Figure 2.

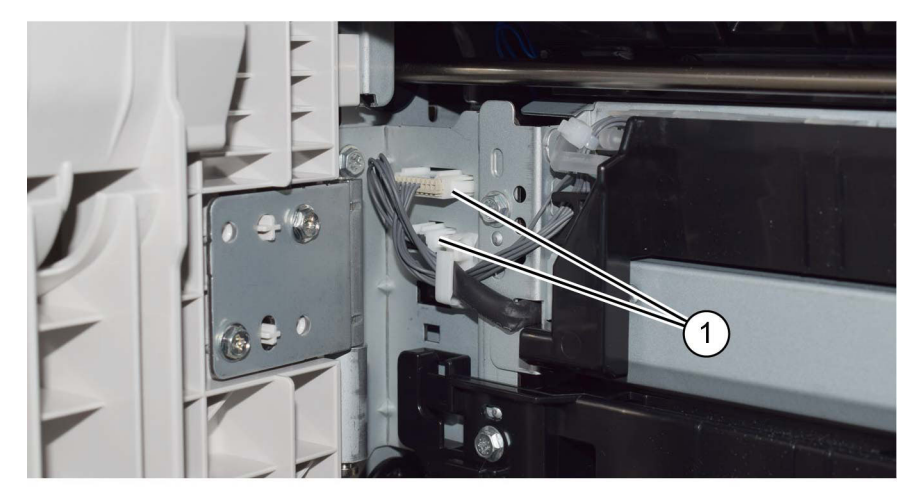

#### b. Remove the tray 2 feeder assembly (2).

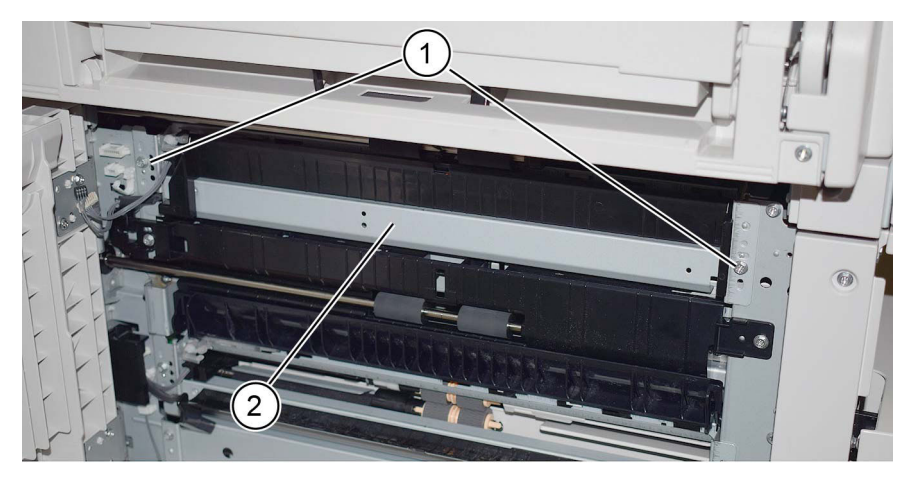

C-1-0518-A

#### Figure 4 Tray 2 feeder assembly removal

#### Replacement

- 1. The replacement is the reverse of the removal procedure.
- 2. If new tray 2 feeder assembly is installed, enter dC135 HFSI Counter. Reset the HFSI counter 954-801.

6. Remove the upper door catch (1), Figure 3.

Figure 2 Connectors

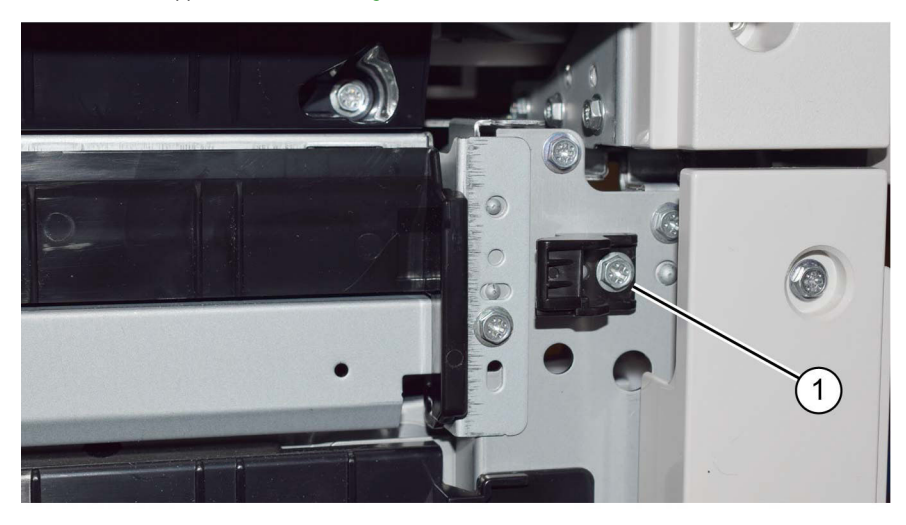

C-1-0500-A

C-1-0499-A

Figure 3 Door catch

790

- 7. Remove the tray 2 feeder assembly, Figure 4 :
  - a. Remove two screws (1).

C-1-0502-A

C-1-0503-A

### REP 80.34 Tray 3 Feeder Assembly (TTM) Parts List on PL 80.65

#### Removal

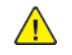

**WARNING:** Switch off the electricity to the machine. Refer to **GP 10**. Disconnect the power cord from the customer supply while performing tasks that do not need electricity. Electricity can cause death or injury. Moving parts can cause injury.

DANGER : Mettez la machine hors tension. Reportez-vous à GP 10 . Déconnectez le cordon d'alimentation de l'alimentation du client lorsque vous réalisez des tâches qui ne nécessitent pas d'électricité. L'électricité peut être à l'origine de blessures, voire d'un accident mortel. Les pièces amovibles peuvent être à l'origine de blessures.

AVVERTENZA: Spegnere la macchina. Vedere GP 10 . Scollegare il cavo di alimentazione dall'alimentatore quando si eseguono attività che non richiedono elettricità. L'elettricità può causare morte o lesioni personali. Le parti in movimento possono causare lesioni personali.

VORSICHT: Schalten Sie die Stromversorgung der Maschine ab. Siehe auch GP 10. Ziehen Sie das Stromkabel ab, wenn Sie Aufgaben ausführen, für die keine Stromversorgung benötigt wird. Stromschläge können Todesfällen oder Verletzungen verursachen. Bewegliche Teile können zu Verletzungen führen.

AVISO: Apague la electricidad de la máquina. Consulte el GP 10. Desconecte el cable de alimentación eléctrica de la toma de pared mientras esté realizando tareas que no necesiten corriente. La electricidad puede causar daños o la muerte. Las partes móviles pueden causar daños.

- 1. Pull out tray 3. Remove the paper.
- 2. Lift out tray 3.
- 3. Open the left cover assembly, PL 70.70 Item 7.
- 4. Remove the ESD cover (1) Figure 1 :

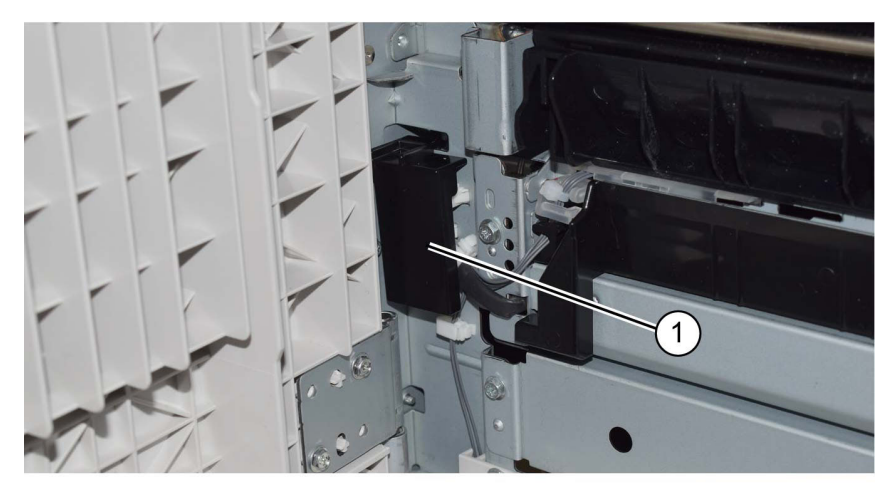

#### Figure 1 ESD cover removal

5. Disconnect 2 connectors (1), Figure 2.

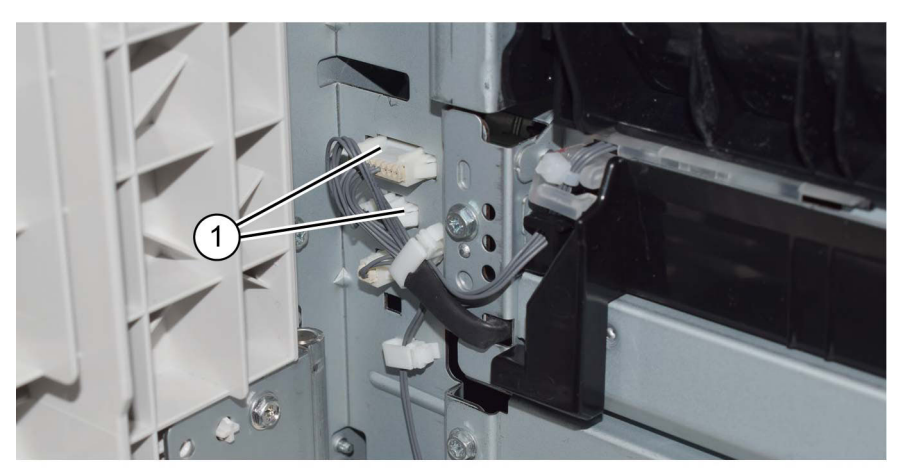

#### 6. Remove the lower door catch (1), Figure 3.

**Figure 2 Connectors** 

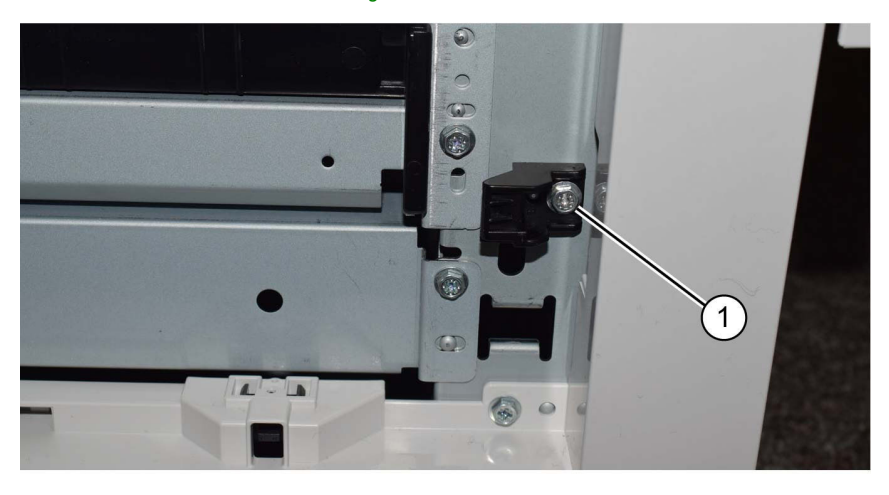

# Figure 3 Door catch

7. Remove two screws (1), Figure 4 :

C-1-0501-A

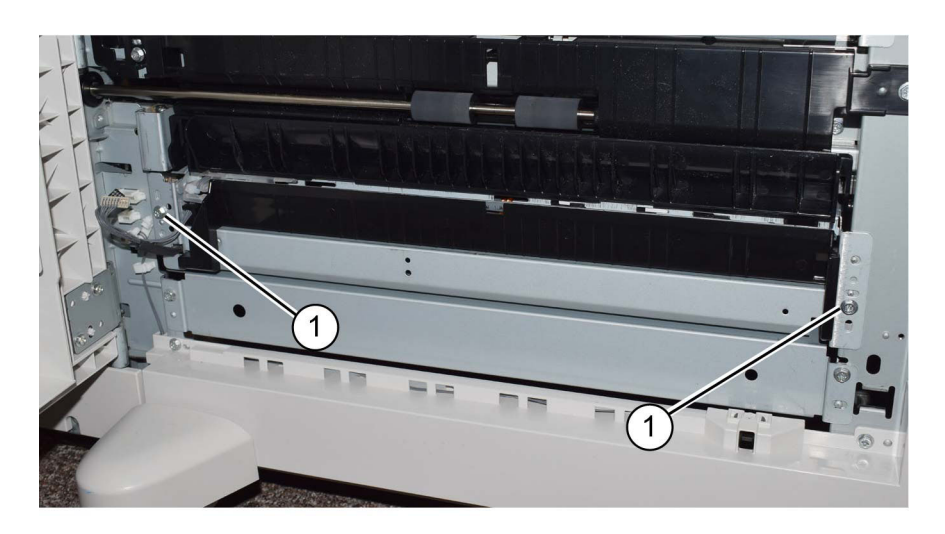

C-1-0504-A

#### Figure 4 Tray 3 feeder assembly left side fittings

- 8. Remove the complete tray 3 feeder assembly including bracket, Figure 5.
  - a. Remove the screw (1).
  - b. Remove the tray 3 feeder assembly (2).

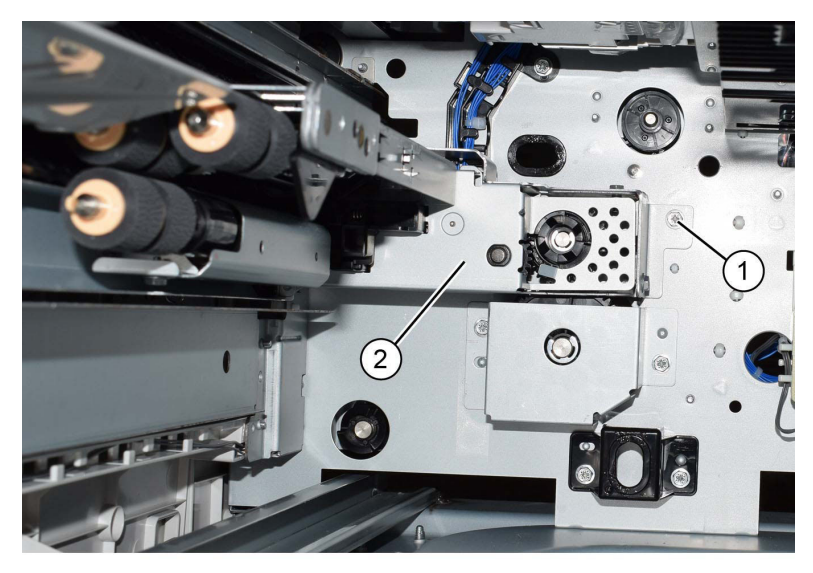

Figure 5 Tray 3 feeder assembly removal

C-1-0534-A

- 9. Remove the feeder cover from the tray 3 feeder assembly, Figure 6.
  - a. Remove two screws(1).
  - b. Remove the feeder cover (2). Retain the cover for installation onto the new tray 3 feeder assembly.

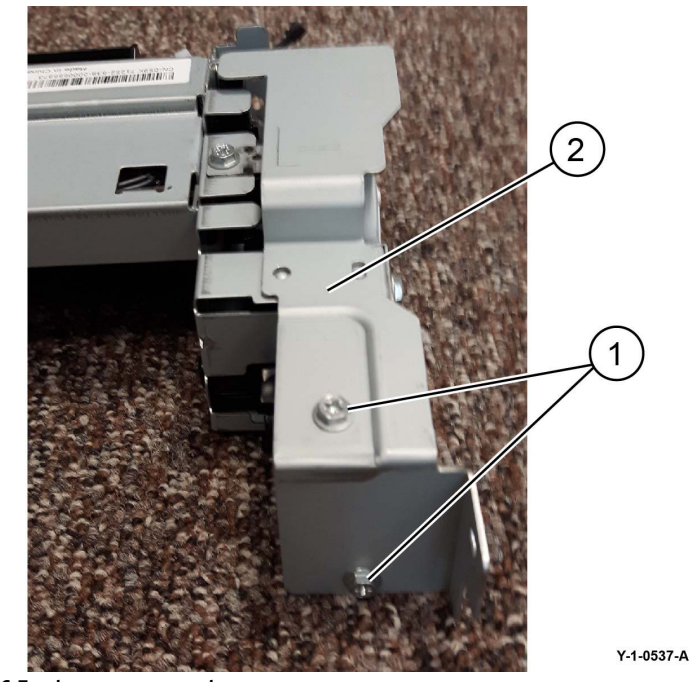

Figure 6 Feeder cover removal

## Replacement

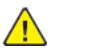

**CAUTION:** Ensure that the feeder cover is installed onto the new tray 3 feeder assembly. Refer to Figure 6.

- 1. The replacement is the reverse of the removal procedure.
- 2. If new tray 3 feeder assembly is installed, enter dC135 HFSI Counter. Reset the HFSI counter 954-802.

C-1-0506-A

## REP 80.35 Tray 4 Feeder Assembly (TTM) Parts List on PL 80.70

#### Removal

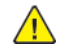

**WARNING:** Switch off the electricity to the machine. Refer to **GP 10**. Disconnect the power cord from the customer supply while performing tasks that do not need electricity. Electricity can cause death or injury. Moving parts can cause injury.

DANGER : Mettez la machine hors tension. Reportez-vous à GP 10 . Déconnectez le cordon d'alimentation de l'alimentation du client lorsque vous réalisez des tâches qui ne nécessitent pas d'électricité. L'électricité peut être à l'origine de blessures, voire d'un accident mortel. Les pièces amovibles peuvent être à l'origine de blessures.

AVVERTENZA: Spegnere la macchina. Vedere GP 10. Scollegare il cavo di alimentazione dall'alimentatore quando si eseguono attività che non richiedono elettricità. L'elettricità può causare morte o lesioni personali. Le parti in movimento possono causare lesioni personali.

VORSICHT: Schalten Sie die Stromversorgung der Maschine ab. Siehe auch GP 10. Ziehen Sie das Stromkabel ab, wenn Sie Aufgaben ausführen, für die keine Stromversorgung benötigt wird. Stromschläge können Todesfällen oder Verletzungen verursachen. Bewegliche Teile können zu Verletzungen führen.

AVISO: Apague la electricidad de la máquina. Consulte el GP 10. Desconecte el cable de alimentación eléctrica de la toma de pared mientras esté realizando tareas que no necesiten corriente. La electricidad puede causar daños o la muerte. Las partes móviles pueden causar daños.

- 1. Pull out tray 2, 3 and 4. Remove the paper.
- 2. Lift out tray 3 and 4. Remove tray 2.
- 3. Remove the support bracket (1), Figure 1.

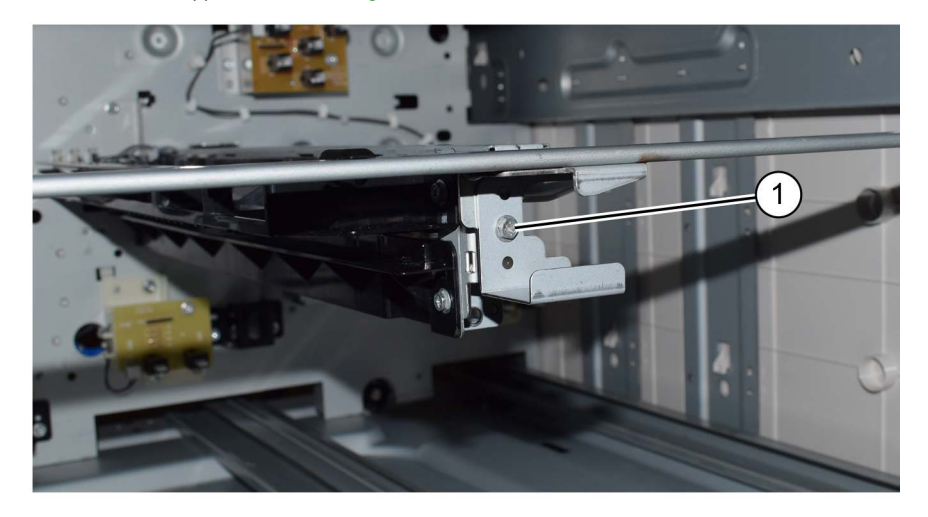

Figure 1 Support bracket removal

C-1-0505-A

- 4. Prepare to remove the tray 4 feeder assembly, Figure 2 :
  - a. Disconnect 3 connectors (1).
  - b. Remove the screw (2).

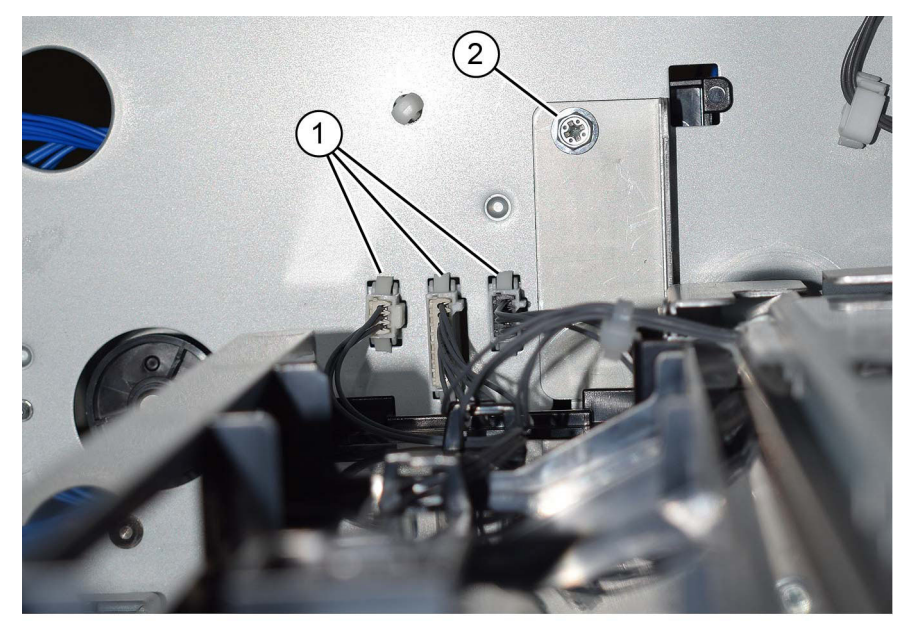

#### Figure 2 Preparation

- 5. Remove the tray 4 feeder assembly, Figure 3 :
  - a. Remove the screw (1).
  - b. Remove the tray 4 feeder assembly (2).

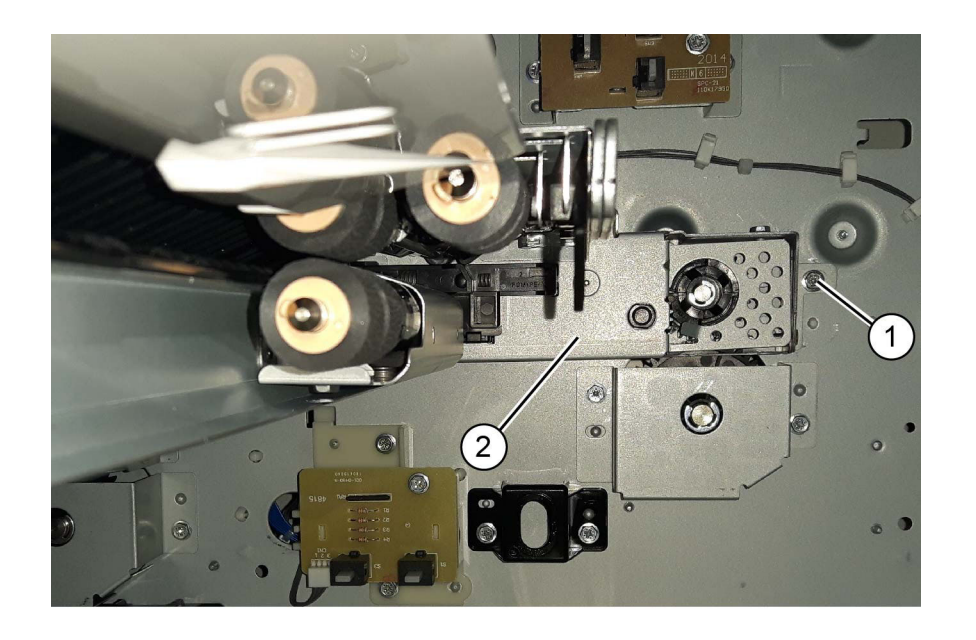

C-1-0507-A

#### Figure 3 Tray 4 feeder assembly removal

#### Replacement

794

- 1. The replacement is the reverse of the removal procedure.
- 2. If new tray 4 feeder assembly is installed, enter dC135 HFSI Counter. Reset the HFSI counter 954-803.

# REP 80.36 Tray 2 Feed Out Sensor (TTM)

Parts List on PL 80.65

#### Removal

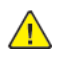

**WARNING:** Switch off the electricity to the machine. Refer to **GP 10**. Disconnect the power cord from the customer supply while performing tasks that do not need electricity. Electricity can cause death or injury. Moving parts can cause injury.

DANGER : Mettez la machine hors tension. Reportez-vous à GP 10 . Déconnectez le cordon d'alimentation de l'alimentation du client lorsque vous réalisez des tâches qui ne nécessitent pas d'électricité. L'électricité peut être à l'origine de blessures, voire d'un accident mortel. Les pièces amovibles peuvent être à l'origine de blessures.

AVVERTENZA: Spegnere la macchina. Vedere GP 10. Scollegare il cavo di alimentazione dall'alimentatore quando si eseguono attività che non richiedono elettricità. L'elettricità può causare morte o lesioni personali. Le parti in movimento possono causare lesioni personali.

VORSICHT: Schalten Sie die Stromversorgung der Maschine ab. Siehe auch GP 10. Ziehen Sie das Stromkabel ab, wenn Sie Aufgaben ausführen, für die keine Stromversorgung benötigt wird. Stromschläge können Todesfällen oder Verletzungen verursachen. Bewegliche Teile können zu Verletzungen führen.

AVISO: Apague la electricidad de la máquina. Consulte el GP 10. Desconecte el cable de alimentación eléctrica de la toma de pared mientras esté realizando tareas que no necesiten corriente. La electricidad puede causar daños o la muerte. Las partes móviles pueden causar daños.

- 1. Remove the upper (tray 2) takeaway roll, REP 80.41.
- 2. Remove two screws (1), Figure 1.

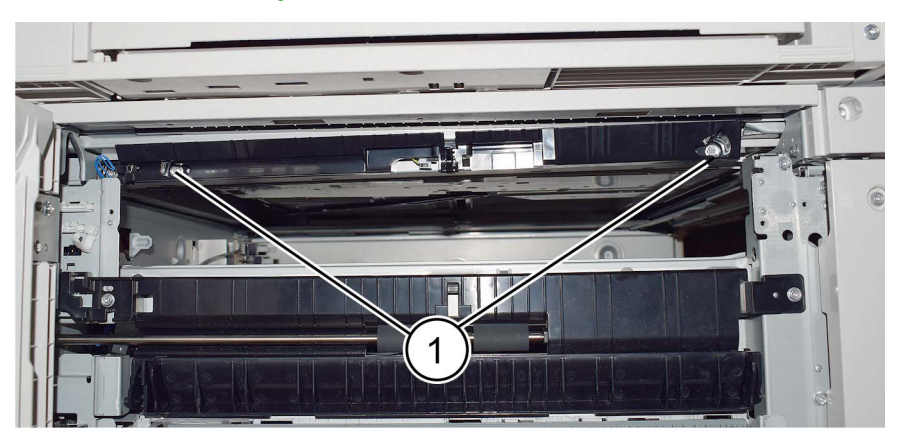

#### Figure 1 Screw removal

- 3. Remove the takeaway chute, Figure 2 :
  - a. Move the takeaway chute to the rear to release the hook (1).
  - b. Disconnect the connector at the rear of the takeaway chute.

C-1-0645-A

c. Remove the takeaway chute (2).

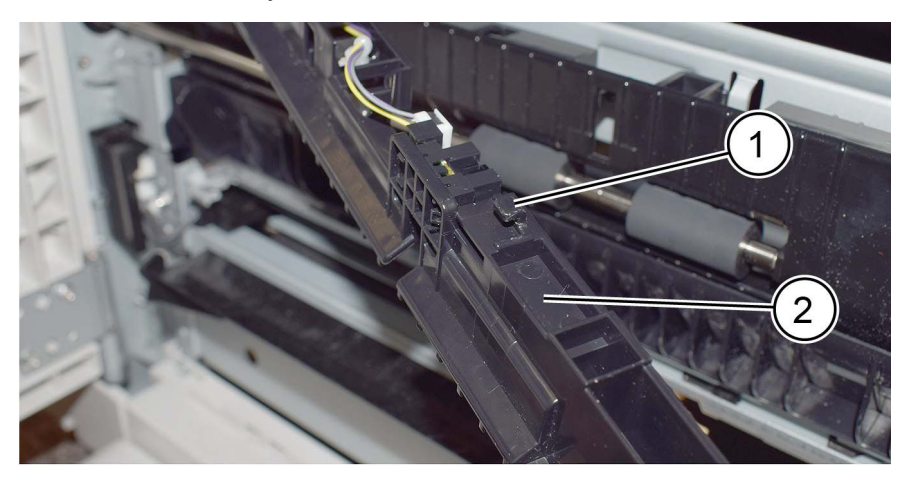

C-1-0646-A

#### Figure 2 Takeaway chute removal

4. Remove the tray 2 feed out sensor (1), Figure 3.

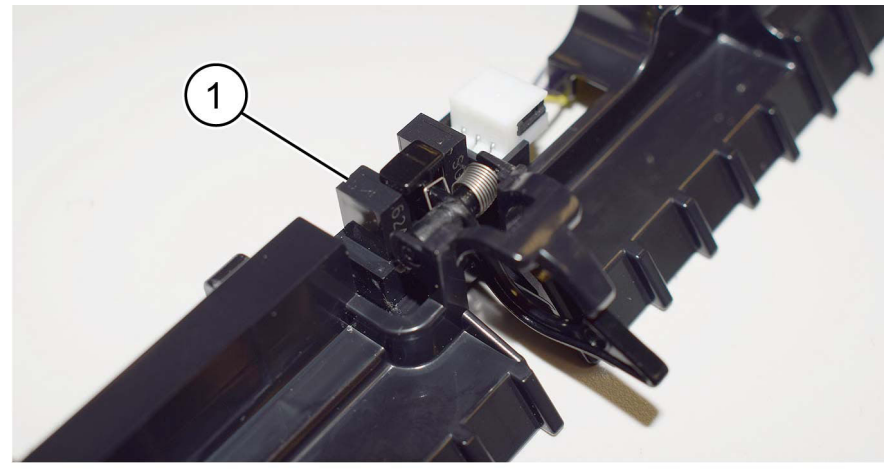

C-1-0647-A

#### Figure 3 Sensor removal

#### Replacement

The replacement is the reverse of the removal procedure.

# REP 80.37 Takeaway Motor 2 Assembly (TTM)

Parts List on PL 70.85

#### Removal

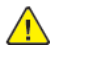

**WARNING:** Switch off the electricity to the machine. Refer to GP 10. Disconnect the power cord from the customer supply while performing tasks that do not need electricity. Electricity can cause death or injury. Moving parts can cause injury.

DANGER : Mettez la machine hors tension. Reportez-vous à GP 10 . Déconnectez le cordon d'alimentation de l'alimentation du client lorsque vous réalisez des tâches qui ne nécessitent pas d'électricité. L'électricité peut être à l'origine de blessures, voire d'un accident mortel. Les pièces amovibles peuvent être à l'origine de blessures.

AVVERTENZA: Spegnere la macchina. Vedere GP 10. Scollegare il cavo di alimentazione dall'alimentatore quando si eseguono attività che non richiedono elettricità. L'elettricità può causare morte o lesioni personali. Le parti in movimento possono causare lesioni personali.

VORSICHT: Schalten Sie die Stromversorgung der Maschine ab. Siehe auch GP 10. Ziehen Sie das Stromkabel ab, wenn Sie Aufgaben ausführen, für die keine Stromversorgung benötigt wird. Stromschläge können Todesfällen oder Verletzungen verursachen. Bewegliche Teile können zu Verletzungen führen.

AVISO: Apague la electricidad de la máquina. Consulte el GP 10. Desconecte el cable de alimentación eléctrica de la toma de pared mientras esté realizando tareas que no necesiten corriente. La electricidad puede causar daños o la muerte. Las partes móviles pueden causar daños.

- 1. Remove the TTM rear cover, PL 70.95 Item 8.
- 2. Remove the takeaway motor 2 assembly, Figure 1 :
  - a. Unhook the spring (1).
  - b. Disconnect the PJ and release the harness (2).
  - c. Remove three screws (3).
  - d. Remove the takeaway motor 2 assembly (4).

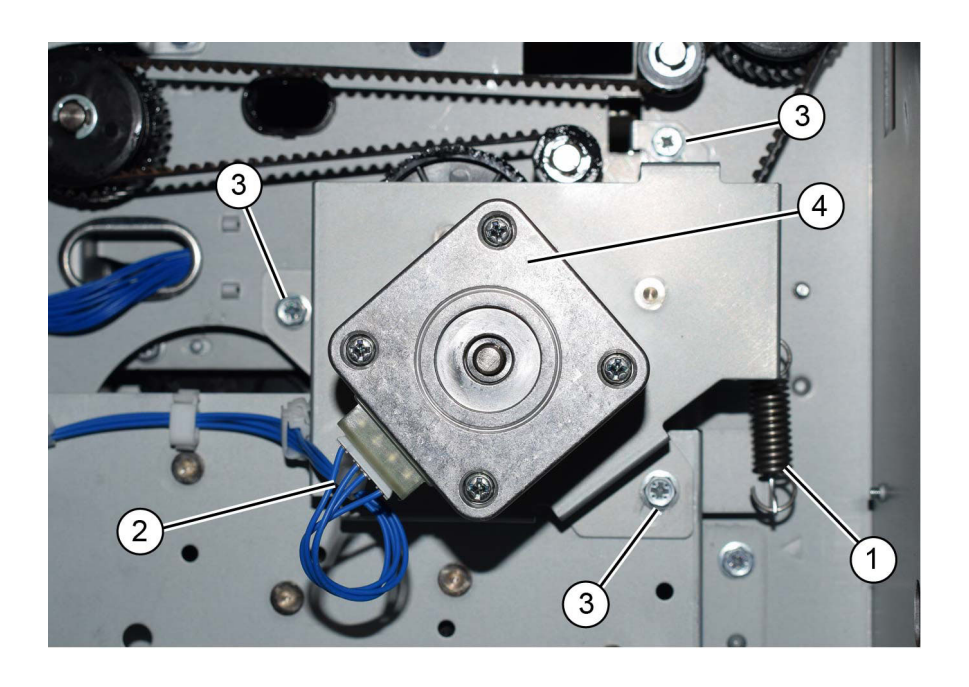

C-1-0508-A

#### Figure 1 Motor assembly removal

#### Replacement

- 1. The replacement is the reverse of the removal procedure.
- 2. Ensure that the drive belt is correctly installed, refer to REP 80.28.

# REP 80.38 Tray 2 and 3 Feed/Retard/Nudger Roll (TTM)

Parts List on PL 80.25

#### Removal

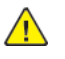

**WARNING:** Switch off the electricity to the machine. Refer to **GP 10**. Disconnect the power cord from the customer supply while performing tasks that do not need electricity. Electricity can cause death or injury. Moving parts can cause injury.

DANGER : Mettez la machine hors tension. Reportez-vous à GP 10 . Déconnectez le cordon d'alimentation de l'alimentation du client lorsque vous réalisez des tâches qui ne nécessitent pas d'électricité. L'électricité peut être à l'origine de blessures, voire d'un accident mortel. Les pièces amovibles peuvent être à l'origine de blessures.

AVVERTENZA: Spegnere la macchina. Vedere GP 10. Scollegare il cavo di alimentazione dall'alimentatore quando si eseguono attività che non richiedono elettricità. L'elettricità può causare morte o lesioni personali. Le parti in movimento possono causare lesioni personali.

VORSICHT: Schalten Sie die Stromversorgung der Maschine ab. Siehe auch GP 10. Ziehen Sie das Stromkabel ab, wenn Sie Aufgaben ausführen, für die keine Stromversorgung benötigt wird. Stromschläge können Todesfällen oder Verletzungen verursachen. Bewegliche Teile können zu Verletzungen führen.

AVISO: Apague la electricidad de la máquina. Consulte el GP 10. Desconecte el cable de alimentación eléctrica de la toma de pared mientras esté realizando tareas que no necesiten corriente. La electricidad puede causar daños o la muerte. Las partes móviles pueden causar daños.

**Note:** New feed, retard and nudger rolls must be installed at the same time.

- 1. Pull out trays 2, 3 and 4. Remove the paper.
- 2. Remove trays 2, 3 and 4.
- 3. Open the left cover assembly, PL 70.70 Item 7.
- 4. Remove the tray 2 or 3 feed, retard and nudger rolls, Figure 1 :
  - a. Slide the chute (1) forwards.
  - b. Release the clip, then remove the tray 2 or 3 feed, retard and nudger rolls (2).

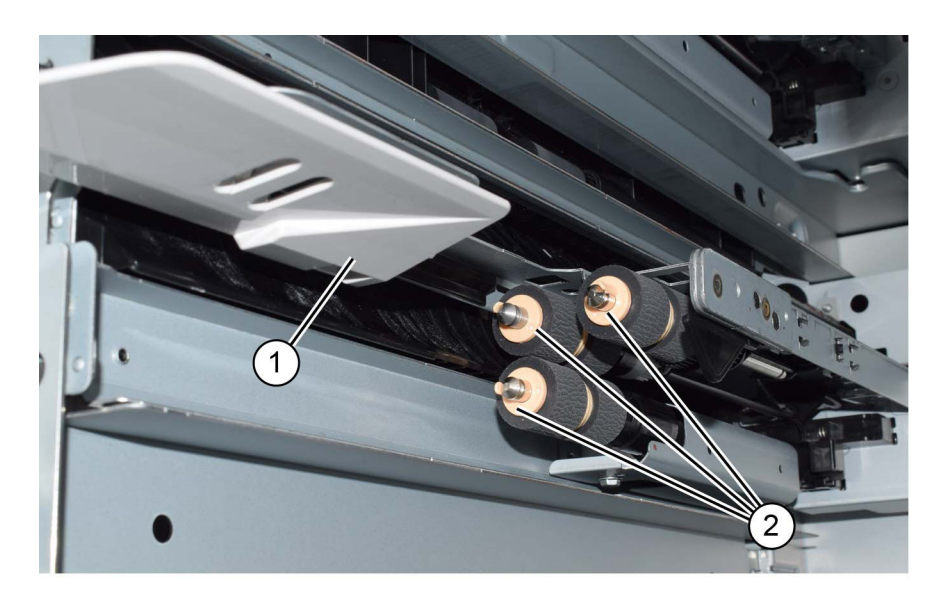

C-1-0509-A

#### Figure 1 Roll removal

#### Replacement

- 1. The replacement is the reverse of the removal procedure.
- 2. If new rolls are installed, enter dC135 HFSI Counter. Reset the HFSI counters that follow:
  - Tray 2 Chain-Link: 954-801
  - Tray 3 Chain-Link: 954-802

# REP 80.39 Tray 4 Feed/Retard/Nudger Roll (TTM)

Parts List on PL 80.25

#### Removal

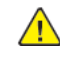

**WARNING:** Switch off the electricity to the machine. Refer to **GP 10**. Disconnect the power cord from the customer supply while performing tasks that do not need electricity. Electricity can cause death or injury. Moving parts can cause injury.

DANGER : Mettez la machine hors tension. Reportez-vous à GP 10 . Déconnectez le cordon d'alimentation de l'alimentation du client lorsque vous réalisez des tâches qui ne nécessitent pas d'électricité. L'électricité peut être à l'origine de blessures, voire d'un accident mortel. Les pièces amovibles peuvent être à l'origine de blessures.

AVVERTENZA: Spegnere la macchina. Vedere GP 10. Scollegare il cavo di alimentazione dall'alimentatore quando si eseguono attività che non richiedono elettricità. L'elettricità può causare morte o lesioni personali. Le parti in movimento possono causare lesioni personali.

VORSICHT: Schalten Sie die Stromversorgung der Maschine ab. Siehe auch GP 10. Ziehen Sie das Stromkabel ab, wenn Sie Aufgaben ausführen, für die keine Stromversorgung benötigt wird. Stromschläge können Todesfällen oder Verletzungen verursachen. Bewegliche Teile können zu Verletzungen führen.

AVISO: Apague la electricidad de la máquina. Consulte el GP 10. Desconecte el cable de alimentación eléctrica de la toma de pared mientras esté realizando tareas que no necesiten corriente. La electricidad puede causar daños o la muerte. Las partes móviles pueden causar daños.

Note: New feed, retard and nudger rolls must be installed at the same time.

- 1. Pull out trays 2, 3 and 4. Remove the paper.
- 2. Remove trays 2, 3 and 4.
- 3. Open the left cover assembly, PL 70.70 Item 7.
- 4. Remove the tray 4 feed, retard and nudger rolls, Figure 1 :
  - a. Slide the chute (1) forwards.
  - b. Release the clip, then remove the tray 4 feed, retard and nudger rolls (2).

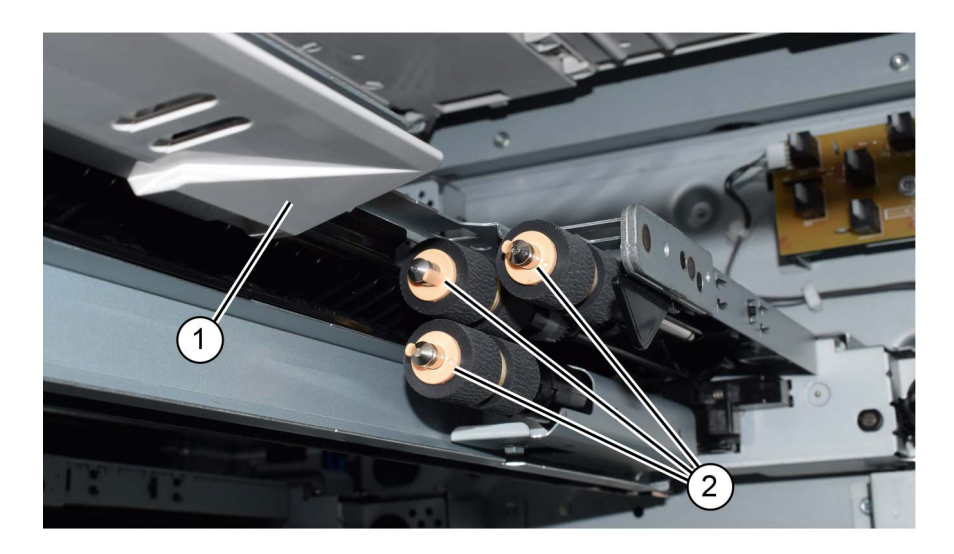

#### Figure 1 Roll removal

#### Replacement

- 1. The replacement is the reverse of the removal procedure.
- 2. If new rolls are installed, enter dC135 HFSI Counter. Reset the HFSI counter that follows:
  - Tray 4 Chain-Link: 954-803

# REP 80.40 Transfer Gear (TTM)

## Parts List on PL 70.85

#### Removal

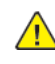

**WARNING:** Switch off the electricity to the machine. Refer to **GP 10**. Disconnect the power cord from the customer supply while performing tasks that do not need electricity. Electricity can cause death or injury. Moving parts can cause injury.

DANGER : Mettez la machine hors tension. Reportez-vous à GP 10 . Déconnectez le cordon d'alimentation de l'alimentation du client lorsque vous réalisez des tâches qui ne nécessitent pas d'électricité. L'électricité peut être à l'origine de blessures, voire d'un accident mortel. Les pièces amovibles peuvent être à l'origine de blessures.

AVVERTENZA: Spegnere la macchina. Vedere GP 10. Scollegare il cavo di alimentazione dall'alimentatore quando si eseguono attività che non richiedono elettricità. L'elettricità può causare morte o lesioni personali. Le parti in movimento possono causare lesioni personali.

VORSICHT: Schalten Sie die Stromversorgung der Maschine ab. Siehe auch GP 10. Ziehen Sie das Stromkabel ab, wenn Sie Aufgaben ausführen, für die keine Stromversorgung benötigt wird. Stromschläge können Todesfällen oder Verletzungen verursachen. Bewegliche Teile können zu Verletzungen führen.

AVISO: Apague la electricidad de la máquina. Consulte el GP 10. Desconecte el cable de alimentación eléctrica de la toma de pared mientras esté realizando tareas que no necesiten corriente. La electricidad puede causar daños o la muerte. Las partes móviles pueden causar daños.

- 1. Pull out tray 3. Remove the paper.
- 2. Remove the bracket assembly, PL 70.85 Item 9.
- 3. Remove the transfer gear, PL 70.85 Item 8 from the bracket.

#### Replacement

The replacement is the reverse of the removal procedure.

C-1-0541-A

# REP 80.41 TTM Takeaway Rolls and Bearings

Parts List on PL 80.65

#### Removal

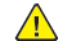

**WARNING:** Switch off the electricity to the machine. Refer to **GP 10**. Disconnect the power cord from the customer supply while performing tasks that do not need electricity. Electricity can cause death or injury. Moving parts can cause injury.

DANGER : Mettez la machine hors tension. Reportez-vous à GP 10 . Déconnectez le cordon d'alimentation de l'alimentation du client lorsque vous réalisez des tâches qui ne nécessitent pas d'électricité. L'électricité peut être à l'origine de blessures, voire d'un accident mortel. Les pièces amovibles peuvent être à l'origine de blessures.

AVVERTENZA: Spegnere la macchina. Vedere GP 10 . Scollegare il cavo di alimentazione dall'alimentatore quando si eseguono attività che non richiedono elettricità. L'elettricità può causare morte o lesioni personali. Le parti in movimento possono causare lesioni personali.

VORSICHT: Schalten Sie die Stromversorgung der Maschine ab. Siehe auch GP 10. Ziehen Sie das Stromkabel ab, wenn Sie Aufgaben ausführen, für die keine Stromversorgung benötigt wird. Stromschläge können Todesfällen oder Verletzungen verursachen. Bewegliche Teile können zu Verletzungen führen.

AVISO: Apague la electricidad de la máquina. Consulte el GP 10. Desconecte el cable de alimentación eléctrica de la toma de pared mientras esté realizando tareas que no necesiten corriente. La electricidad puede causar daños o la muerte. Las partes móviles pueden causar daños.

#### Perform the relevant procedure:

- Upper (Tray 2) Takeaway Roll
- Lower (Tray 3 and 4) Takeaway Roll

#### Upper (Tray 2) Takeaway Roll

- 1. Pull out trays 2, 3 and 4. Remove the paper.
- 2. Remove trays 2, 3 and 4.
- 3. Remove the tray 2 feeder assembly, REP 80.33.
- 4. Remove the rear cover, PL 70.95 Item 8.
- 5. Remove the takeaway motor assembly, PL 70.85 Item 1.
- 6. Remove two rear screws (1), Figure 1.

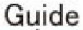

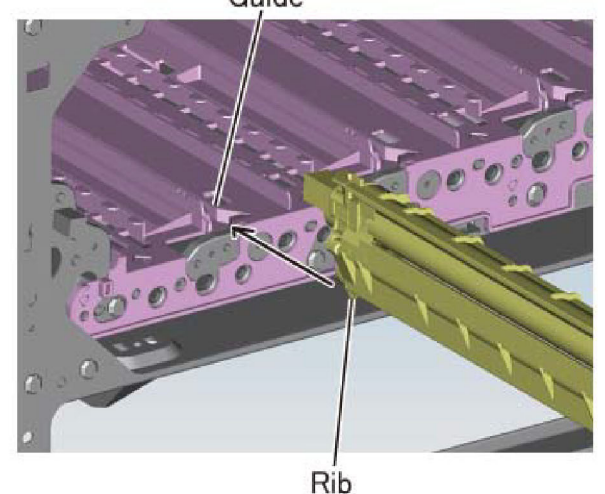

#### Figure 1 Rear screw removal

7. Remove two front screws (1), Figure 2.

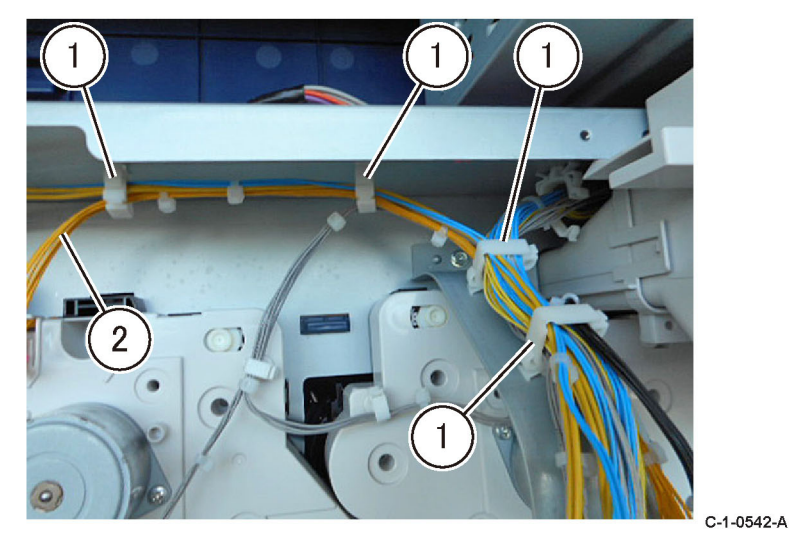

#### Figure 2 Front screw removal

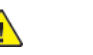

**CAUTION:** Take care not to damage the tray 2 feed out sensor actuator (4) when releasing or removing the takeaway roll.

8. Move the takeaway chute assembly (1) to the right, then release the front of the takeaway roll (2) from the chute, Figure 3.

#### Note: Do not lose the front plastic bearing (3).

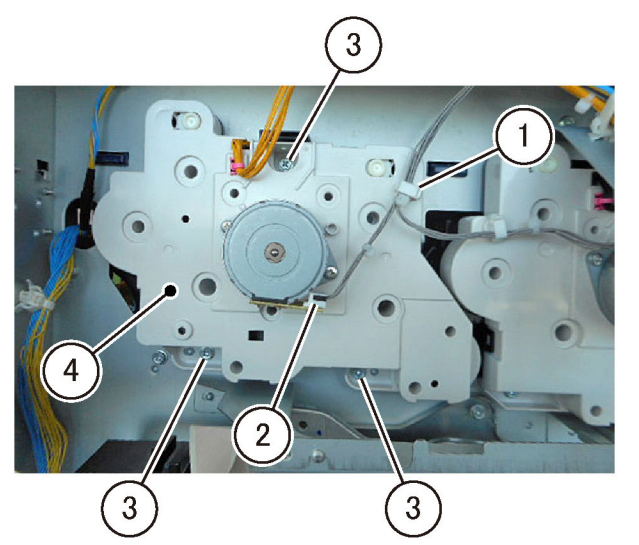

C-1-0543-A

Figure 3 Front bearing release

9. Remove the takeaway roll (1), Figure 4.

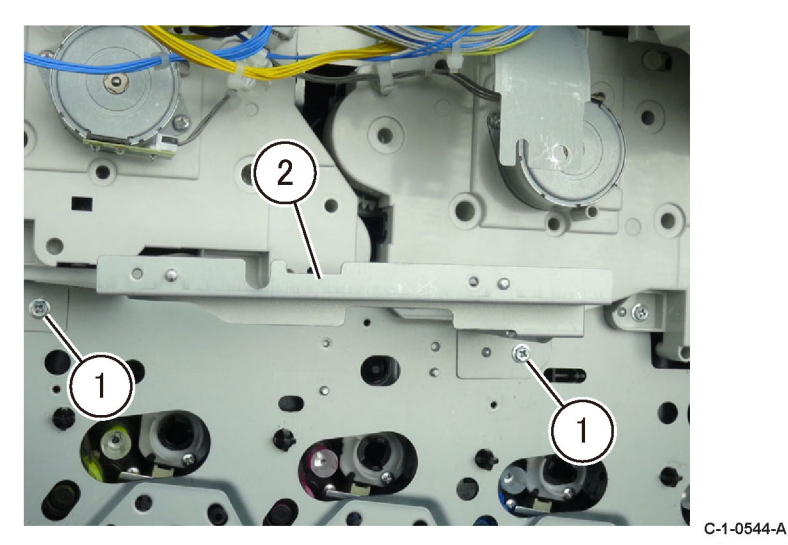

Figure 4 Takeaway roll removal

### Replacement

The replacement is the reverse of the removal procedure.

- Lower (Tray 3 and 4) Takeaway Roll 1. Remove the rear cover, PL PL 70.95 Item 8.
- 2. Open the left cover assembly, PL 70.70 Item 7.
- 3. Remove the E-clip (1), then the gear (2), Figure 5.

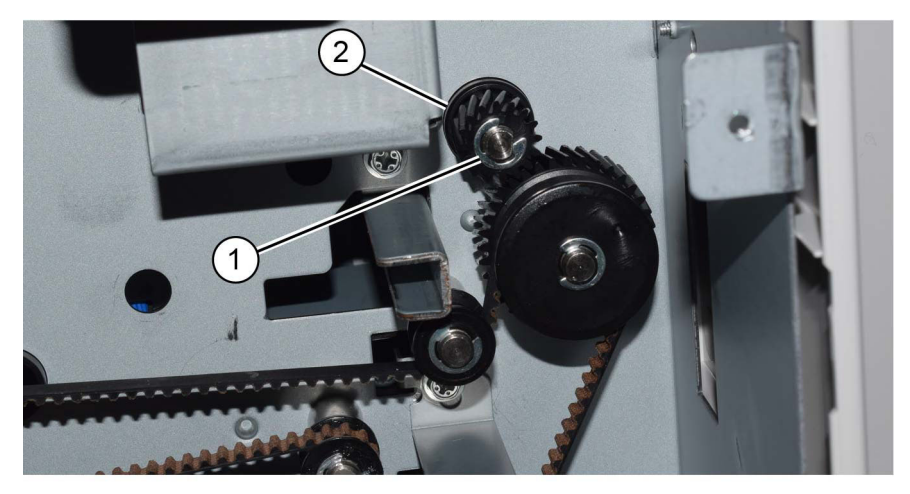

#### C-1-0511-A

#### Figure 5 Gear removal

#### 4. Remove the KL-clip (1), then the release the bearing (2), Figure 6.

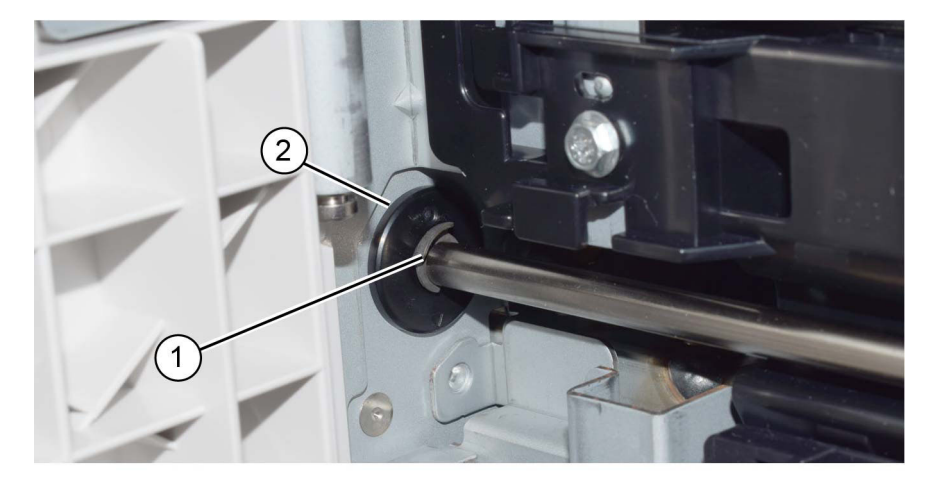

Figure 6 KL-clip removal

C-1-0512-A

5. Remove the lower takeaway roll (1) and bearing (2), Figure 7.

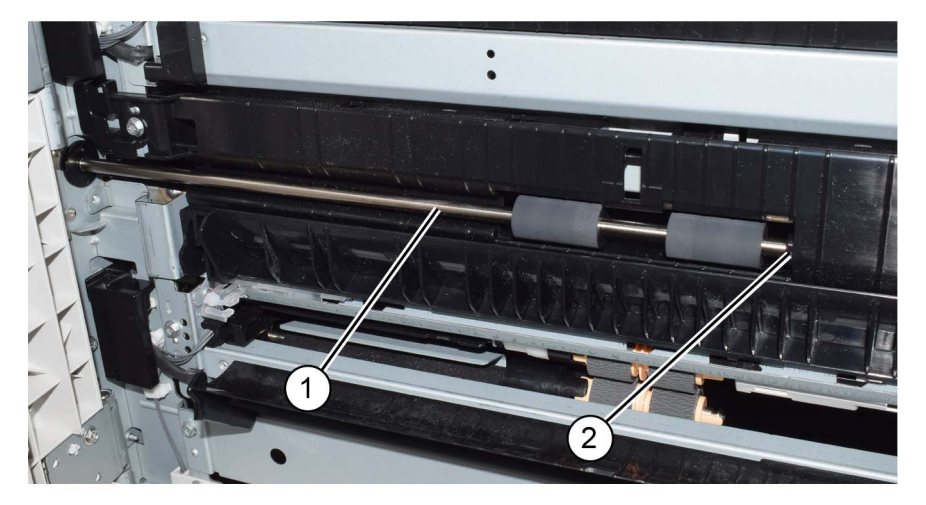

C-1-0513-A

#### Figure 7 Roll removal

#### Replacement

The replacement is the reverse of the removal procedure.

# REP 80.42 TTM PWB

Parts List on PL 70.90

#### Removal

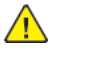

**WARNING:** Switch off the electricity to the machine. Refer to **GP 10**. Disconnect the power cord from the customer supply while performing tasks that do not need electricity. Electricity can cause death or injury. Moving parts can cause injury.

DANGER : Mettez la machine hors tension. Reportez-vous à GP 10 . Déconnectez le cordon d'alimentation de l'alimentation du client lorsque vous réalisez des tâches qui ne nécessitent pas d'électricité. L'électricité peut être à l'origine de blessures, voire d'un accident mortel. Les pièces amovibles peuvent être à l'origine de blessures.

AVVERTENZA: Spegnere la macchina. Vedere GP 10. Scollegare il cavo di alimentazione dall'alimentatore quando si eseguono attività che non richiedono elettricità. L'elettricità può causare morte o lesioni personali. Le parti in movimento possono causare lesioni personali.

VORSICHT: Schalten Sie die Stromversorgung der Maschine ab. Siehe auch GP 10. Ziehen Sie das Stromkabel ab, wenn Sie Aufgaben ausführen, für die keine Stromversorgung benötigt wird. Stromschläge können Todesfällen oder Verletzungen verursachen. Bewegliche Teile können zu Verletzungen führen.

AVISO: Apague la electricidad de la máquina. Consulte el GP 10. Desconecte el cable de alimentación eléctrica de la toma de pared mientras esté realizando tareas que no necesiten corriente. La electricidad puede causar daños o la muerte. Las partes móviles pueden causar daños.

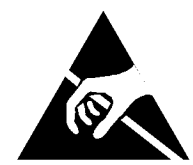

#### Figure 1 ESD Symbol

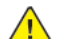

**CAUTION:** Observe ESD procedures during this procedure.

- 1. Remove the TTM rear cover, PL 70.95 Item 8.
- 2. Remove the TTM PWB, Figure 2 :
  - a. Disconnect seven connectors.
  - b. Remove six screws.
  - c. Remove the TTM PWB (1).

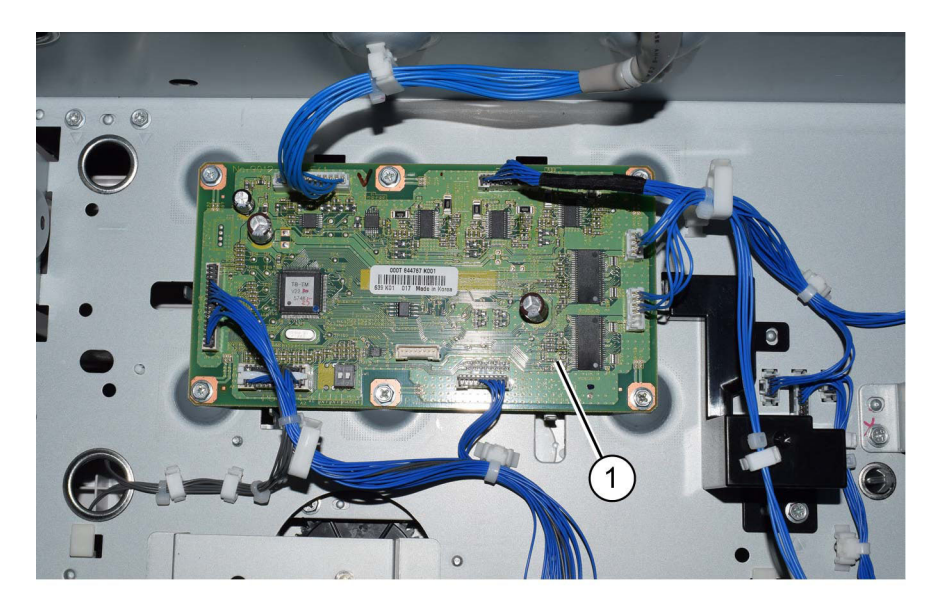

C-1-0514-A

#### Figure 2 TTM PWB removal

#### Replacement

- 1. The replacement is the reverse of the removal procedure.
- 2. If a new TTM PWB is installed, enter dC131, then change the value of NVM ID 742-205 to 2.

# REP 90.1 Developer Unit (Y, M, C, K)

Parts List on PL 90.05

#### Removal

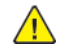

**WARNING:** Switch off the electricity to the machine. Refer to **GP 10**. Disconnect the power cord from the customer supply while performing tasks that do not need electricity. Electricity can cause death or injury. Moving parts can cause injury.

DANGER : Mettez la machine hors tension. Reportez-vous à GP 10 . Déconnectez le cordon d'alimentation de l'alimentation du client lorsque vous réalisez des tâches qui ne nécessitent pas d'électricité. L'électricité peut être à l'origine de blessures, voire d'un accident mortel. Les pièces amovibles peuvent être à l'origine de blessures.

AVVERTENZA: Spegnere la macchina. Vedere GP 10 . Scollegare il cavo di alimentazione dall'alimentatore quando si eseguono attività che non richiedono elettricità. L'elettricità può causare morte o lesioni personali. Le parti in movimento possono causare lesioni personali.

VORSICHT: Schalten Sie die Stromversorgung der Maschine ab. Siehe auch GP 10. Ziehen Sie das Stromkabel ab, wenn Sie Aufgaben ausführen, für die keine Stromversorgung benötigt wird. Stromschläge können Todesfällen oder Verletzungen verursachen. Bewegliche Teile können zu Verletzungen führen.

AVISO: Apague la electricidad de la máquina. Consulte el GP 10 . Desconecte el cable de alimentación eléctrica de la toma de pared mientras esté realizando tareas que no necesiten corriente. La electricidad puede causar daños o la muerte. Las partes móviles pueden causar daños.

**CAUTION:** To prevent light fatigue, either wrap the removed drum cartridge in a sheet of black paper or store it in a black bag.

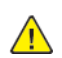

CAUTION: Do not touch the surface of the drum cartridge.

- 1. Prepare a sheet of black paper or a black bag.
- 2. Open the front cover.
- 3. Remove the waste bottle. REP 90.6.
- 4. Turn the lever of the color to be replaced in the direction of the arrow.
- 5. Remove the drum cartridge of the color to be replaced, Figure 1.
  - a. Remove the thumbscrew (1).
  - b. Remove the drum cartridge (2).

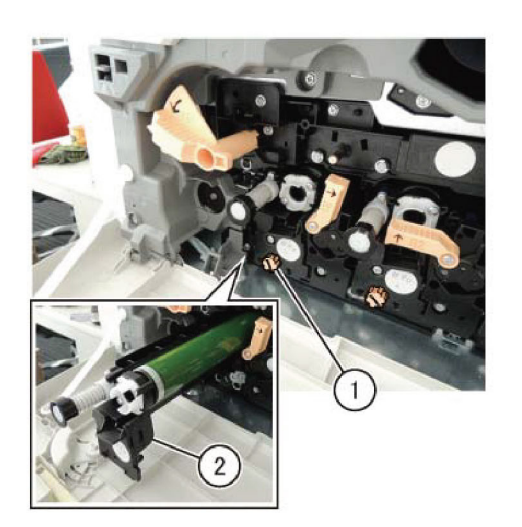

C-1-0538-A

#### Figure 1 Drum cartridge removal

- 6. Wrap the removed drum cartridge by using a sheet of black paper or store it in a black bag.
- 7. Push down the two hooks (1) to remove the cover harness (2), Figure 2.

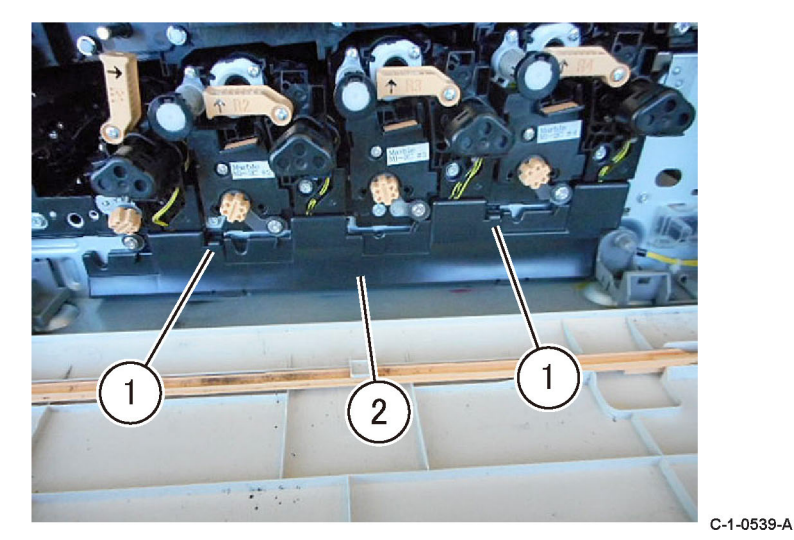

#### Figure 2 Cover harness removal

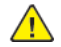

**CAUTION:** When removing the developer unit, make sure to lift the developer unit from the rear and be careful so as to not damage the IBT Belt.

8. Remove the developer unit, Figure 3.

- a. Disconnect the connector (1).
- b. Remove the screw (2).
- c. Turn and hold the lever (3) and remove the developer unit.

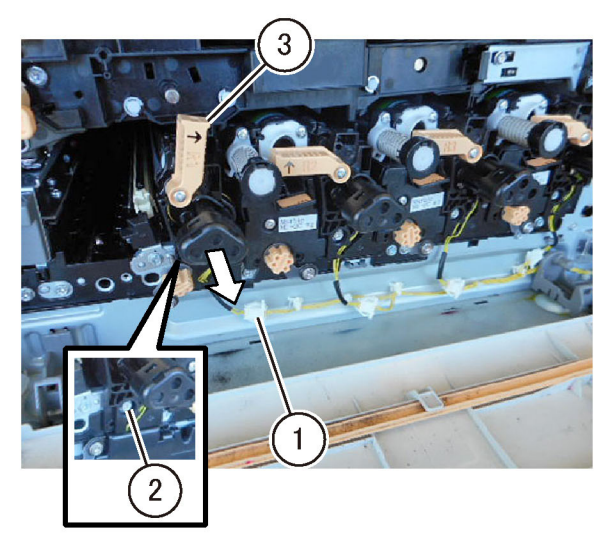

C-1-0540-A

Figure 3 Developer unit removal

## Replacement

804

- 1. The replacement is the reverse of the removal procedure.
- 2. When installing the developer unit, align the developer unit rib to the main unit guide, Figure 4.

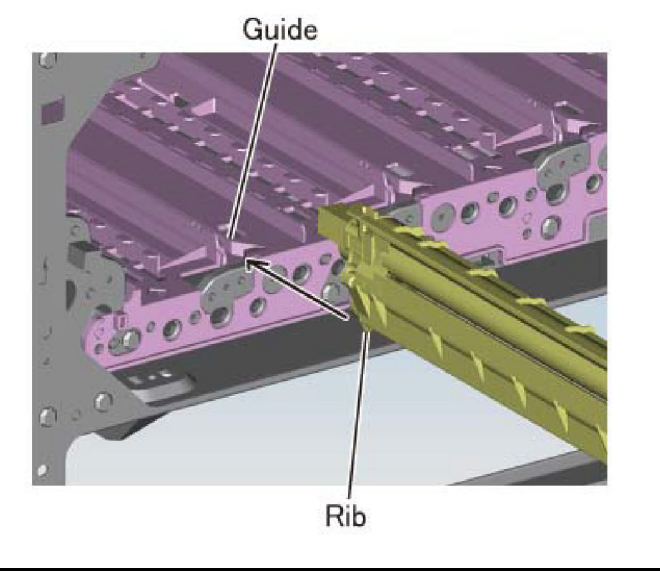

C-1-0541-A

- Figure 4 Developer unit replacement alignment
- 3. If a new developer unit has been installed, enter dC135 HFSI Counter. Reset the relevant HFSI counter:
  - Chain-Link: 954-830.
  - Chain-Link: 954-831.
  - Chain-Link: 954-832.
  - Chain-Link: 954-833.
- 4. Perform dC675 Registration Control Setup Cycle.

#### REP 90.2 Dispenser Drive (YM) Parts List on PL 90.15

#### Removal

Note: A video of this procedure is available on the EDOC. The video is accessible from the Library menu of the Service Interface, if present. Alternatively, access the videos from the PWS://Xerox/Edoc/[product]/chtml/Videos folder.

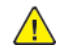

**WARNING:** Switch off the electricity to the machine. Refer to **GP 10**. Disconnect the power cord from the customer supply while performing tasks that do not need electricity. Electricity can cause death or injury. Moving parts can cause injury.

DANGER : Mettez la machine hors tension. Reportez-vous à GP 10 . Déconnectez le cordon d'alimentation de l'alimentation du client lorsque vous réalisez des tâches qui ne nécessitent pas d'électricité. L'électricité peut être à l'origine de blessures, voire d'un accident mortel. Les pièces amovibles peuvent être à l'origine de blessures.

AVVERTENZA: Spegnere la macchina. Vedere GP 10 . Scollegare il cavo di alimentazione dall'alimentatore quando si eseguono attività che non richiedono elettricità. L'elettricità può causare morte o lesioni personali. Le parti in movimento possono causare lesioni personali.

VORSICHT: Schalten Sie die Stromversorgung der Maschine ab. Siehe auch GP 10. Ziehen Sie das Stromkabel ab, wenn Sie Aufgaben ausführen, für die keine Stromversorgung benötigt wird. Stromschläge können Todesfällen oder Verletzungen verursachen. Bewegliche Teile können zu Verletzungen führen.

AVISO: Apague la electricidad de la máquina. Consulte el GP 10. Desconecte el cable de alimentación eléctrica de la toma de pared mientras esté realizando tareas que no necesiten corriente. La electricidad puede causar daños o la muerte. Las partes móviles pueden causar daños.

- 1. Remove the Y and M toner cartridges, PL 90.05.
- 2. Remove the upper rear cover, REP 28.5.
- 3. Remove the lower rear cover, REP 28.6.
- 4. Remove the right cover, REP 28.3.
- 5. Remove the ESS PWB chassis assembly, REP 3.2.
- 6. Remove the LVPS assembly, REP 1.4.
- 7. Remove the harness upper bracket PL 1.10 Item 6.
- 8. Remove the drive PWB assembly, REP 1.2.
- 9. Release the wire harness (2) of dispenser drive (YM) from the clamps (1), Figure 1.

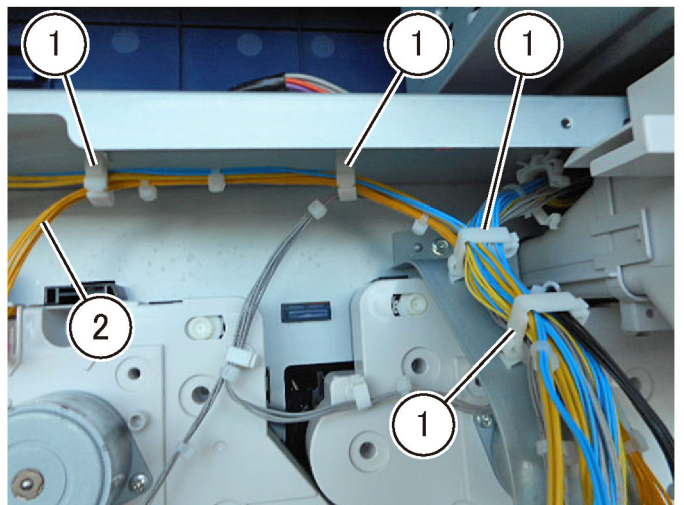

C-1-0542-A

#### Figure 1 Harness removal

10. Remove the dispenser drive (YM), Figure 2.

- a. Release the clamp (1).
- b. Disconnect the connector (2).
- c. Remove three screws (3).
- d. Remove the YM dispenser drive (4).

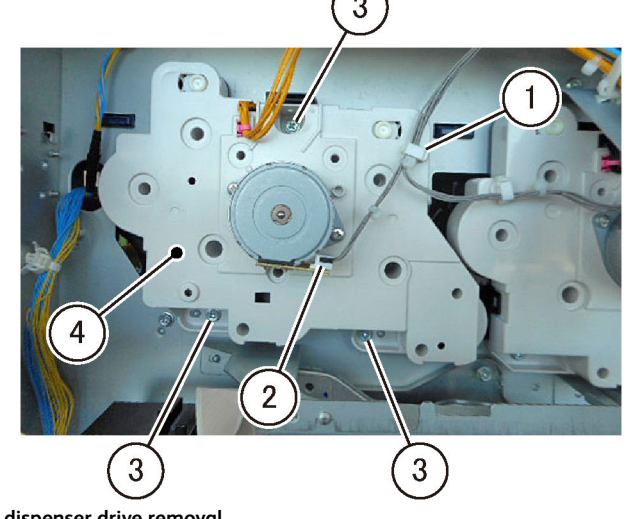

Figure 2 YM dispenser drive removal

C-1-0543-A

#### Replacement

806

1. The replacement is the reverse of the removal procedure.

# REP 90.3 Dispenser Drive (CK)

Parts List on PL 90.15

#### Removal

Note: A video of this procedure is available on the EDOC. The video is accessible from the Library menu of the Service Interface, if present. Alternatively, access the videos from the PWS://Xerox/Edoc/[product]/chtml/Videos folder.

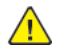

**WARNING:** Switch off the electricity to the machine. Refer to GP 10. Disconnect the power cord from the customer supply while performing tasks that do not need electricity. Electricity can cause death or injury. Moving parts can cause injury.

DANGER : Mettez la machine hors tension. Reportez-vous à GP 10 . Déconnectez le cordon d'alimentation de l'alimentation du client lorsque vous réalisez des tâches qui ne nécessitent pas d'électricité. L'électricité peut être à l'origine de blessures, voire d'un accident mortel. Les pièces amovibles peuvent être à l'origine de blessures.

AVVERTENZA: Spegnere la macchina. Vedere GP 10. Scollegare il cavo di alimentazione dall'alimentatore quando si eseguono attività che non richiedono elettricità. L'elettricità può causare morte o lesioni personali. Le parti in movimento possono causare lesioni personali.

VORSICHT: Schalten Sie die Stromversorgung der Maschine ab. Siehe auch GP 10. Ziehen Sie das Stromkabel ab, wenn Sie Aufgaben ausführen, für die keine Stromversorgung benötigt wird. Stromschläge können Todesfällen oder Verletzungen verursachen. Bewegliche Teile können zu Verletzungen führen.

AVISO: Apague la electricidad de la máquina. Consulte el GP 10. Desconecte el cable de alimentación eléctrica de la toma de pared mientras esté realizando tareas que no necesiten corriente. La electricidad puede causar daños o la muerte. Las partes móviles pueden causar daños.

- 1. Remove the C and K toner cartridges, PL 90.05.
- 2. Remove the upper rear cover, REP 28.5.
- 3. Remove the lower rear cover, REP 28.6.
- 4. Remove the right cover, REP 28.3.
- 5. Remove the ESS PWB chassis assembly, REP 3.2.
- 6. Remove the LVPS assembly, REP 1.4.
- 7. Remove the harness upper bracket PL 1.10 Item 6.
- 8. Remove the drive PWB assembly, REP 1.2.
- 9. Remove the rear duct A, REP 10.4.
- 10. Remove two screws (1) then the drive PWB bracket, Figure 1.

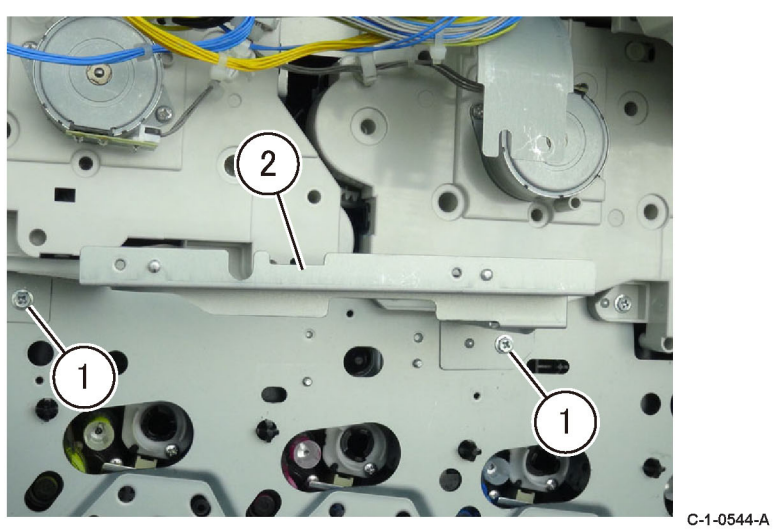

#### Figure 1 Drive PWB bracket

- 11. Remove the drive assembly, REP 40.1.
- 12. Release the wire harness (2) of dispenser drive (YM) from the clamps (1), Figure 2.

c. Remove the dispenser drive (CK) (3).

Figure 3 CK dispenser drive removal

1. The replacement is the reverse of the removal procedure.

Replacement

C-1-0546-A

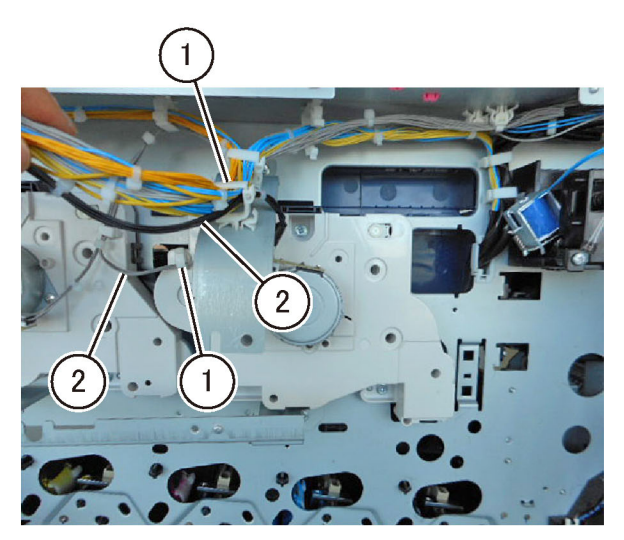

#### Figure 2 Harness removal

13. Remove the dispenser drive (CK), Figure 3.

- a. Disconnect the connector (1).
- b. Remove the screws (2).

C-1-0545-A

# REP 90.4 Dispenser (Y, M, C, K)

Parts List on PL 90.10

#### Removal

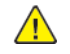

**WARNING:** Switch off the electricity to the machine. Refer to **GP 10**. Disconnect the power cord from the customer supply while performing tasks that do not need electricity. Electricity can cause death or injury. Moving parts can cause injury.

DANGER : Mettez la machine hors tension. Reportez-vous à GP 10 . Déconnectez le cordon d'alimentation de l'alimentation du client lorsque vous réalisez des tâches qui ne nécessitent pas d'électricité. L'électricité peut être à l'origine de blessures, voire d'un accident mortel. Les pièces amovibles peuvent être à l'origine de blessures.

AVVERTENZA: Spegnere la macchina. Vedere GP 10 . Scollegare il cavo di alimentazione dall'alimentatore quando si eseguono attività che non richiedono elettricità. L'elettricità può causare morte o lesioni personali. Le parti in movimento possono causare lesioni personali.

VORSICHT: Schalten Sie die Stromversorgung der Maschine ab. Siehe auch GP 10. Ziehen Sie das Stromkabel ab, wenn Sie Aufgaben ausführen, für die keine Stromversorgung benötigt wird. Stromschläge können Todesfällen oder Verletzungen verursachen. Bewegliche Teile können zu Verletzungen führen.

AVISO: Apague la electricidad de la máquina. Consulte el GP 10. Desconecte el cable de alimentación eléctrica de la toma de pared mientras esté realizando tareas que no necesiten corriente. La electricidad puede causar daños o la muerte. Las partes móviles pueden causar daños.

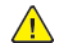

**CAUTION:** To prevent light fatigue, either wrap the removed drum cartridge in a sheet of black paper or store it in a black bag.

Note: Because the removal procedure for Dispenser (Y, M, C, K) is the same, the following describes only the procedure for Dispenser (K).

Note: Place the drop cloth or newspapers at the servicing area to keep the site clean.

- 1. Prepare a sheet of black paper or a black bag.
- 2. Remove the toner cartridge (K). PL 90.05 Item 13.
- 3. Remove the Y, M, C, K drum cartridges, REP 90.12.
- 4. Remove developer unit (K), REP 90.1
- 5. Remove the IBT belt unit, REP 90.7.
- 6. Remove the front cover, REP 28.1.
- 7. Remove the inner cover, REP 28.2.
- 8. Remove the top cover, REP 28.4.
- 9. Remove the right cover, REP 28.3.
- 10. Remove the HVPS, REP 1.1.
- 11. Remove the conductor housing assembly, Figure 1.
  - a. Remove the screw (1).
  - b. Remove the conductor housing assembly (2) in the direction of the arrow.

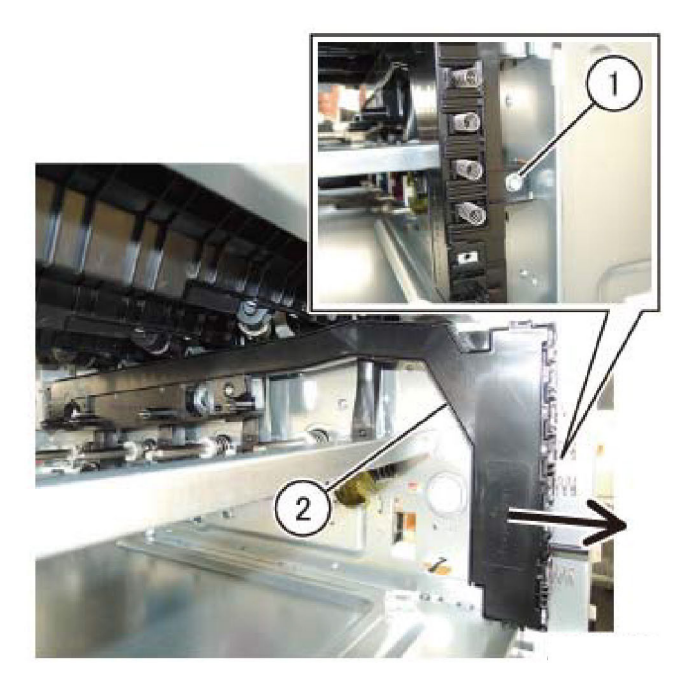

Figure 1 Conductor housing assembly removal

12. Remove dispenser (K), Figure 2.

- a. Remove the screw (1).
- b. Remove dispenser (K) (2).

Note: Figure 3 shows the removed dispenser (K).

C-1-0547-A

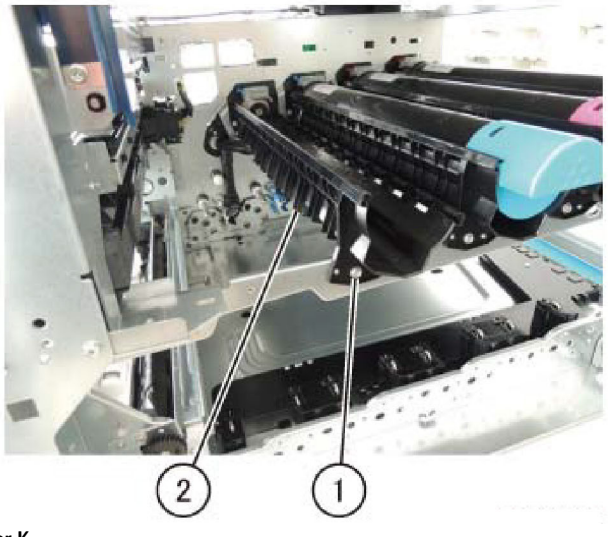

Figure 2 Dispenser K

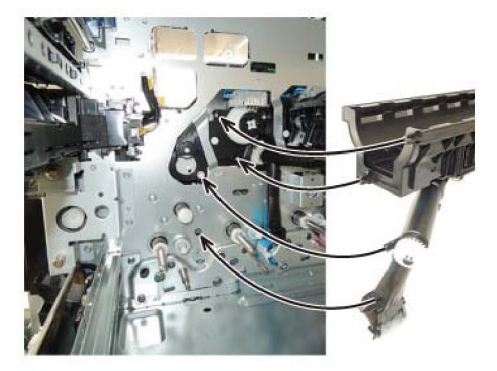

#### Figure 4 Dispenser K install

3. When installing the conductor housing assembly, insert the boss at the rear of the conductor housing assembly into the installation hole, Figure 5.

Boss

Hole

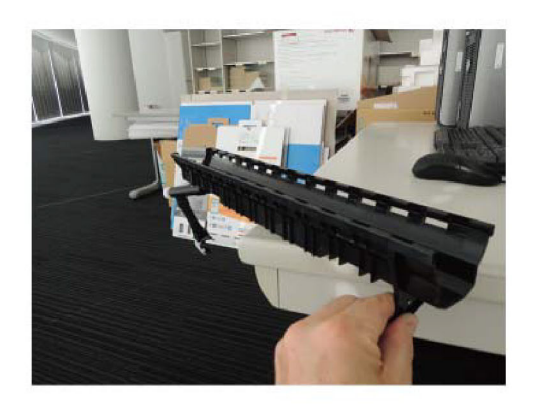

C-1-0549-A

C-1-0548-A

#### Figure 3 Dispenser K after removal

#### Replacement

- 1. The replacement is the reverse of the removal procedure.
- 2. When installing dispenser (K), insert the boss (x4) at the rear of dispenser (K) into the installation holes, Figure 4.

Figure 5 Conductor housing assembly install

C-1-0551-A

C-1-0550-A

# REP 90.5 Developer

Parts List on PL 90.30

#### Removal

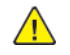

**WARNING:** Switch off the electricity to the machine. Refer to **GP 10**. Disconnect the power cord from the customer supply while performing tasks that do not need electricity. Electricity can cause death or injury. Moving parts can cause injury.

DANGER : Mettez la machine hors tension. Reportez-vous à GP 10 . Déconnectez le cordon d'alimentation de l'alimentation du client lorsque vous réalisez des tâches qui ne nécessitent pas d'électricité. L'électricité peut être à l'origine de blessures, voire d'un accident mortel. Les pièces amovibles peuvent être à l'origine de blessures.

AVVERTENZA: Spegnere la macchina. Vedere GP 10 . Scollegare il cavo di alimentazione dall'alimentatore quando si eseguono attività che non richiedono elettricità. L'elettricità può causare morte o lesioni personali. Le parti in movimento possono causare lesioni personali.

VORSICHT: Schalten Sie die Stromversorgung der Maschine ab. Siehe auch GP 10. Ziehen Sie das Stromkabel ab, wenn Sie Aufgaben ausführen, für die keine Stromversorgung benötigt wird. Stromschläge können Todesfällen oder Verletzungen verursachen. Bewegliche Teile können zu Verletzungen führen.

AVISO: Apague la electricidad de la máquina. Consulte el GP 10. Desconecte el cable de alimentación eléctrica de la toma de pared mientras esté realizando tareas que no necesiten corriente. La electricidad puede causar daños o la muerte. Las partes móviles pueden causar daños.

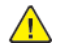

810

**CAUTION:** To prevent light fatigue, either wrap the removed drum cartridge in a sheet of black paper or store it in a black bag.

Note: Place the drop cloth or newspapers at the servicing area to keep the site clean.

- 1. Remove the relevant developer unit, REP 90.1.
- 2. Remove the developer front cover, Figure 1.

a. Lower the lever (1).

b. Remove the developer front cover (2) in the direction of the arrow.

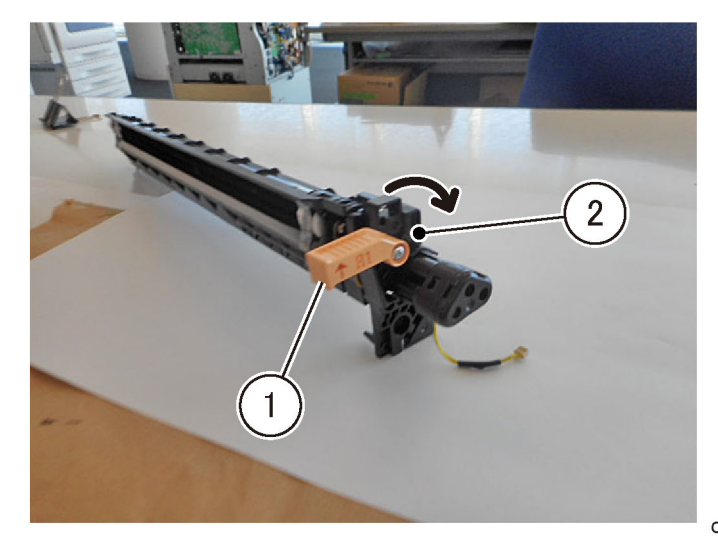

C-1-0554-A

#### Figure 1 Developer front cover removal

3. Cover the pipe opening of developer rear cover with paper and tape (1), Figure 2.

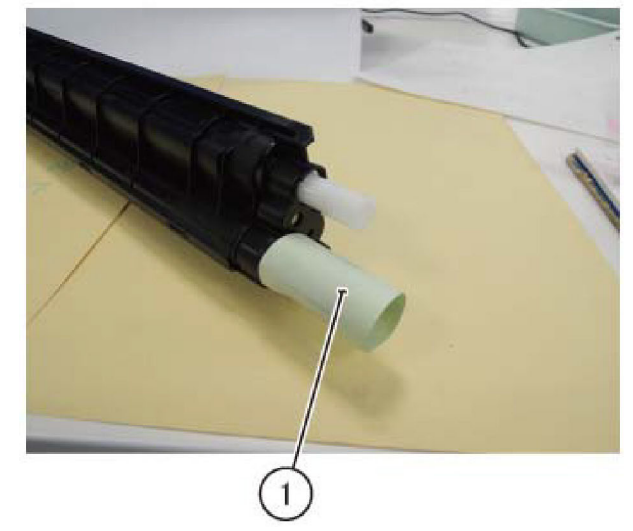

Figure 2 Pipe opening cover

- 4. Store the developer unit in the collection bag.
- 5. Cover the pipe opening of developer rear cover of the new developer unit with paper and tape.
- 6. Remove the new upper SUB cover assembly, Figure 3.
  - a. Release the five hooks (1).

C-1-0555-A

C-1-0558-A

b. Remove the upper SUB cover assembly (2).

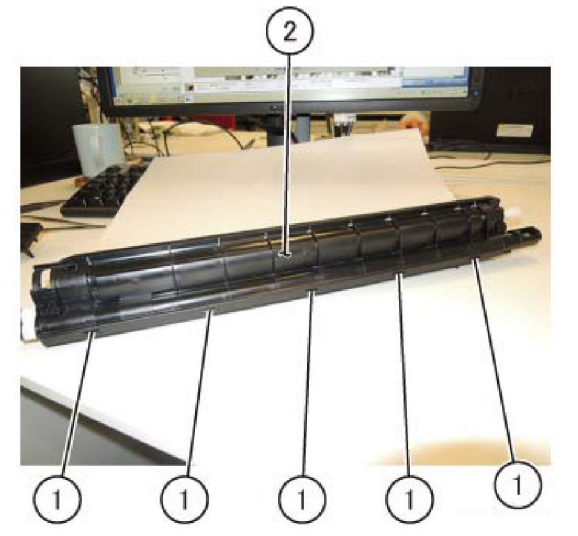

C-1-0556-A

Figure 3 New upper SUB cover assembly

7. Install the developer front cover to the new developer assembly in order to use as a stand, Figure 4.

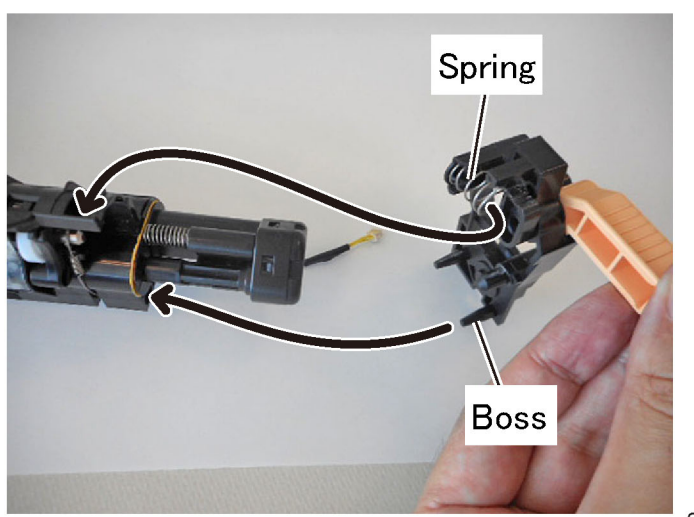

C-1-0557-A

#### Figure 4 Developer front cover

- 8. Insert the screw (long) that was securing the developer unit into the hole to function as a stopper for the lever of developer front cover, Figure 5.
  - a. Insert the long screw (1) into the hole.

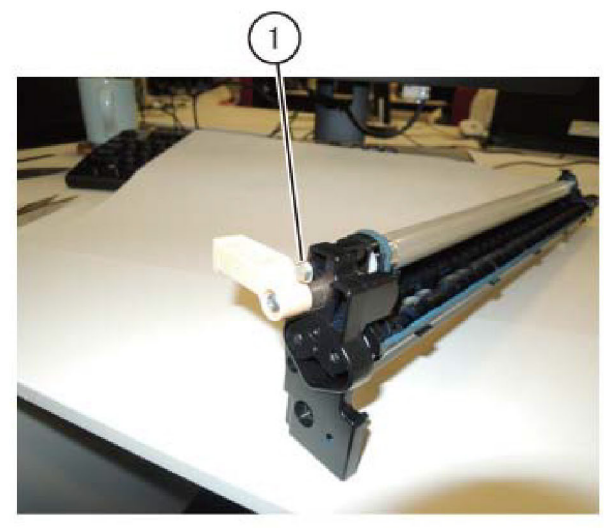

Figure 5 Long screw

9. Use the lever of developer front cover as a stand and place the developer assembly with its right side facing up.

10. Put in the developer, Figure 6.

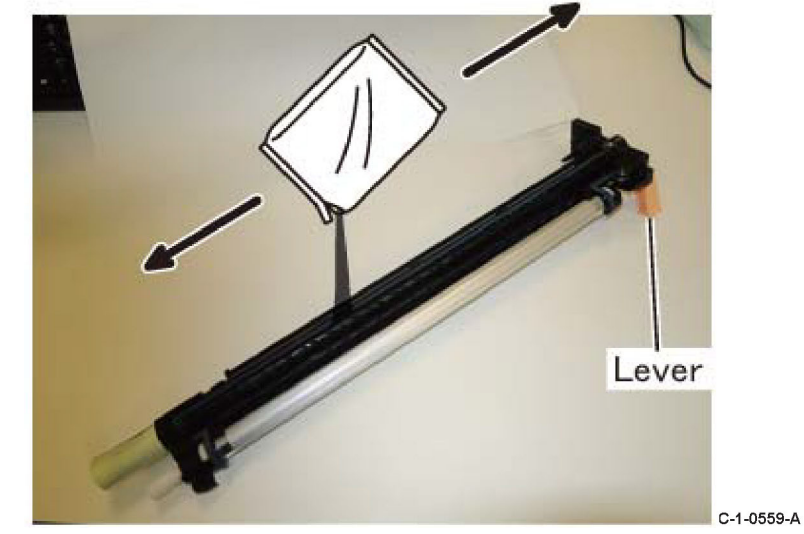

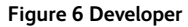

- 11. Uniform the developer, Figure 7.
  - a. Rotate the coupling in the direction of the arrow.

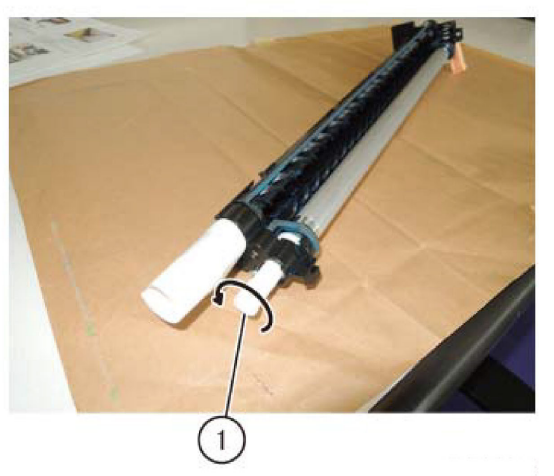

C-1-0560-A

#### Figure 7 Coupling rotation

- 12. Remove the screw (long) that was used as a stopper for the lever of developer front cover.
- 13. Remove the developer front cover.
- 14. Install the upper SUB cover assembly, Figure 8.
  - a. Insert the two hooks (1) of the upper SUB cover assembly into the lower part of the lower sub COH housing assembly.

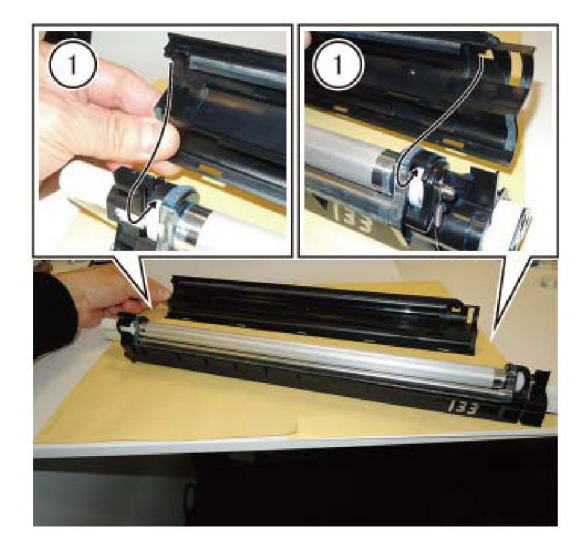

C-1-0561-A

Figure 10 Seals Replacement

## Figure 8 Upper SUB cover assembly

15. Secure the upper SUB cover assembly, Figure 9.

#### Figure 9 Secure the upper SUB cover assembly

1. Install the developer front cover, Figure 11.

16. Paste on two seals (1) to the lower sub COH housing assembly mark, Figure 10.

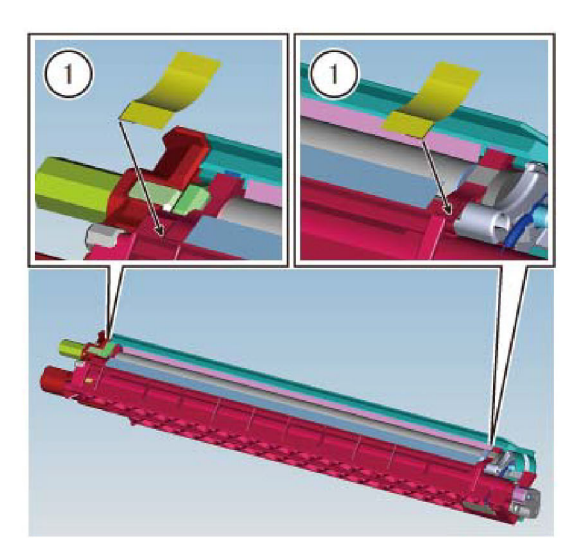

C-1-0563-A

C-1-0562-A

#### a. Press the openings (1).

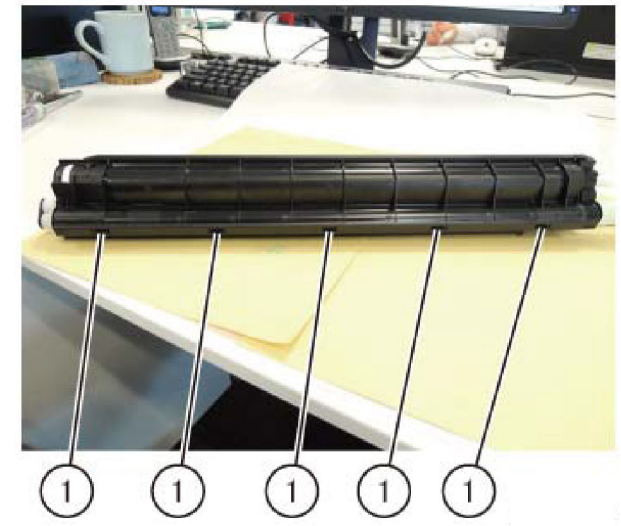

C-1-0566-A

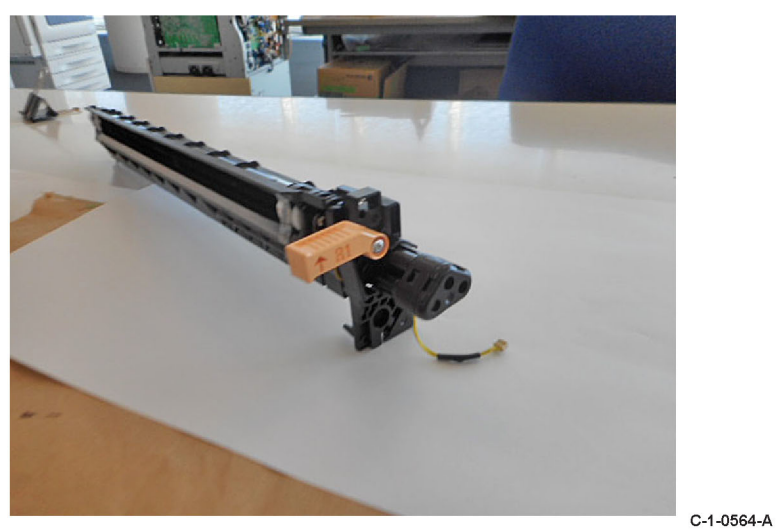

Figure 11 Developer front cover

2. Ensure that the spring of developer front cover should be contacting the upper SUB cover assembly, Figure 12.

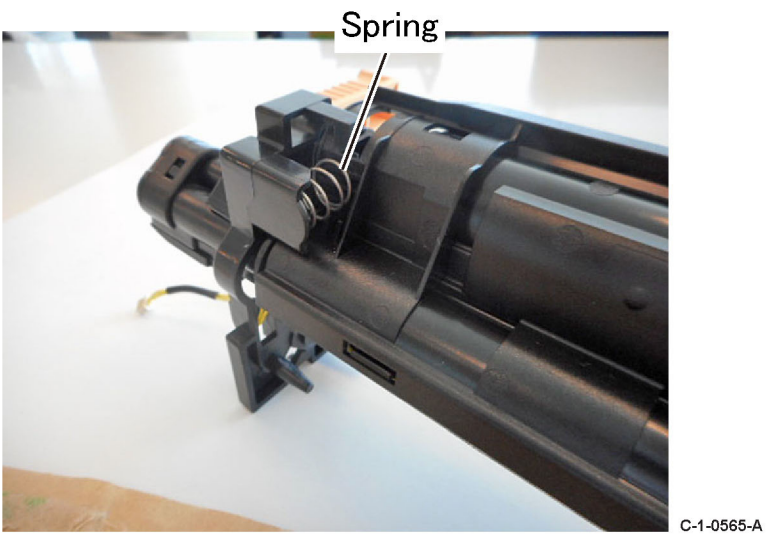

#### Figure 12 Spring

- 3. Remove the paper and tape that closed the pipe opening of the developer rear cover.
- 4. Install the developer unit, Figure 13.
  - Align the developer unit rib to the main unit guide.

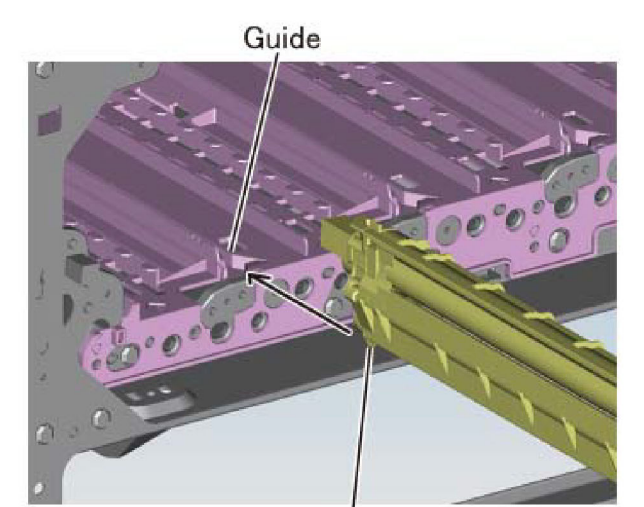

Rib

# Figure 13 Alignment

- Return the drum cartridge to the original state.
- 6. Return the waste bottle to the original state.
- 7. Close the front cover.
- 8. Perform dC950 ATC Sensor Setup, then dC949 Default Developer ATC Setup.
- 9. Perform dC675 Registration Control Setup Cycle.

10. Enter dC135 HFSI Counter. Reset the relevant HFSI counter:

- Chain-Link: 954-830.
- Chain-Link: 954-831.
- Chain-Link: 954-832.
- Chain-Link: 954-833.

# **REP 90.6 Waste Bottle**

Parts List on PL 90.20

#### Removal

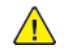

**WARNING:** Switch off the electricity to the machine. Refer to **GP 10**. Disconnect the power cord from the customer supply while performing tasks that do not need electricity. Electricity can cause death or injury. Moving parts can cause injury.

DANGER : Mettez la machine hors tension. Reportez-vous à GP 10 . Déconnectez le cordon d'alimentation de l'alimentation du client lorsque vous réalisez des tâches qui ne nécessitent pas d'électricité. L'électricité peut être à l'origine de blessures, voire d'un accident mortel. Les pièces amovibles peuvent être à l'origine de blessures.

AVVERTENZA: Spegnere la macchina. Vedere GP 10 . Scollegare il cavo di alimentazione dall'alimentatore quando si eseguono attività che non richiedono elettricità. L'elettricità può causare morte o lesioni personali. Le parti in movimento possono causare lesioni personali.

VORSICHT: Schalten Sie die Stromversorgung der Maschine ab. Siehe auch GP 10. Ziehen Sie das Stromkabel ab, wenn Sie Aufgaben ausführen, für die keine Stromversorgung benötigt wird. Stromschläge können Todesfällen oder Verletzungen verursachen. Bewegliche Teile können zu Verletzungen führen.

AVISO: Apague la electricidad de la máquina. Consulte el GP 10. Desconecte el cable de alimentación eléctrica de la toma de pared mientras esté realizando tareas que no necesiten corriente. La electricidad puede causar daños o la muerte. Las partes móviles pueden causar daños.

- 1. Open the front cover.
- 2. Turn the retract handle (1) in a counterclockwise direction, Figure 1.
- 3. Push down the two levers (2) and remove the waste bottle (3).

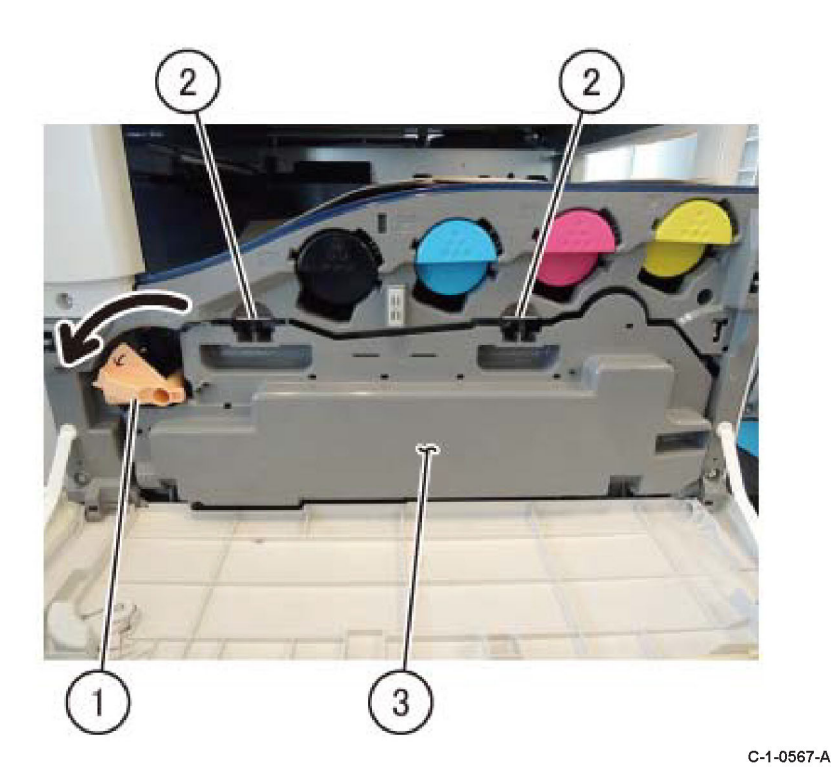

Figure 1 Waste bottle removal

#### Replacement

1. The replacement is the reverse of the removal procedure.

# REP 90.7 IBT Belt Unit

Parts List on PL 90.40

#### Removal

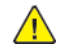

**WARNING:** Switch off the electricity to the machine. Refer to **GP 10**. Disconnect the power cord from the customer supply while performing tasks that do not need electricity. Electricity can cause death or injury. Moving parts can cause injury.

DANGER : Mettez la machine hors tension. Reportez-vous à GP 10 . Déconnectez le cordon d'alimentation de l'alimentation du client lorsque vous réalisez des tâches qui ne nécessitent pas d'électricité. L'électricité peut être à l'origine de blessures, voire d'un accident mortel. Les pièces amovibles peuvent être à l'origine de blessures.

AVVERTENZA: Spegnere la macchina. Vedere GP 10 . Scollegare il cavo di alimentazione dall'alimentatore quando si eseguono attività che non richiedono elettricità. L'elettricità può causare morte o lesioni personali. Le parti in movimento possono causare lesioni personali.

VORSICHT: Schalten Sie die Stromversorgung der Maschine ab. Siehe auch GP 10. Ziehen Sie das Stromkabel ab, wenn Sie Aufgaben ausführen, für die keine Stromversorgung benötigt wird. Stromschläge können Todesfällen oder Verletzungen verursachen. Bewegliche Teile können zu Verletzungen führen.

AVISO: Apague la electricidad de la máquina. Consulte el GP 10. Desconecte el cable de alimentación eléctrica de la toma de pared mientras esté realizando tareas que no necesiten corriente. La electricidad puede causar daños o la muerte. Las partes móviles pueden causar daños.

CAUTION: Do not touch the IBT belt surface.

- 1. Open the front cover.
- 2. Remove the waste bottle, REP 90.6.
- 3. Open the LH transport assembly.
- 4. Loosen the screws (1) that secure the IBT belt unit, Figure 1.

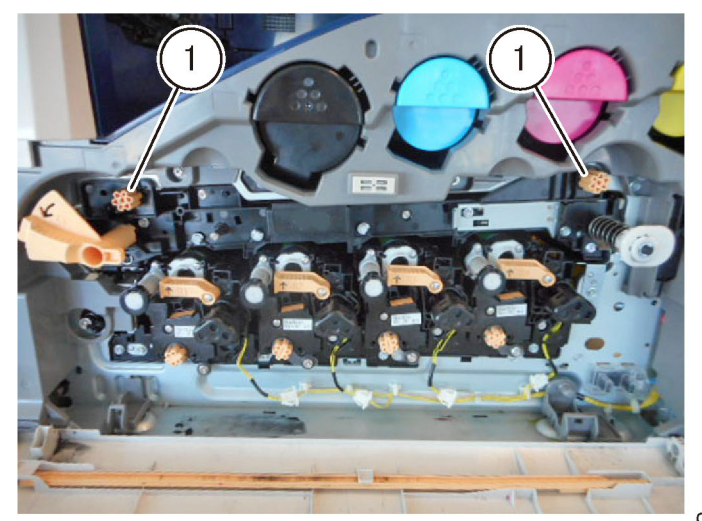

C-1-0568-A

#### Figure 1 IBT belt unit thumbscrews

5. Remove the IBT belt unit, Figure 2.

- a. Hold Handle A and pull out the IBT belt unit until Handle B can be seen.
- b. Hold Handle B and the right side housing and remove the IBT belt unit.

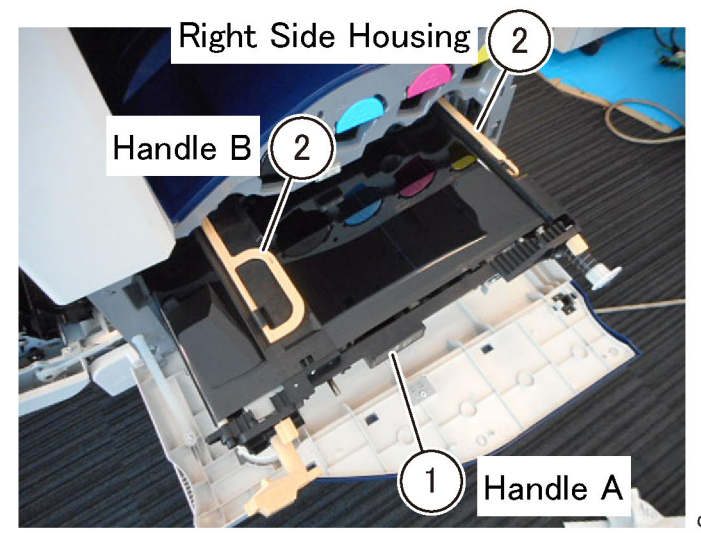

C-1-0569-A

Figure 2 IBT belt unit removal

#### Replacement

1. The replacement is the reverse of the removal procedure.

2. When installing the IBT belt unit, make sure the retract handle is at the position shown in Figure 3.

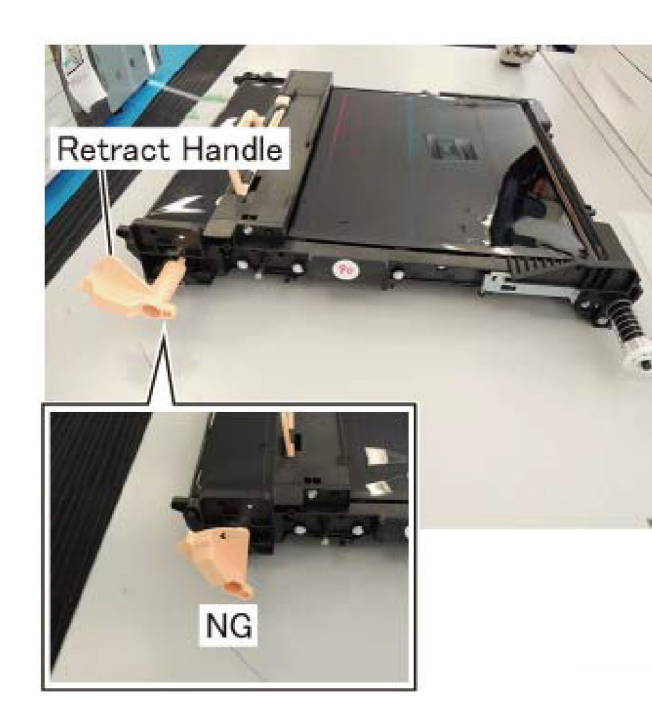

C-1-0570-A

#### Figure 3 Correct retract handle position

- 3. If a new IBT belt unit has been installed, enter dC135 HFSI Counter. Reset the HFSI counter 954-820.
- 4. Enter dC330 code 042-011 to initialize the 1st BTR.
- 5. Perform dC675 Registration Control Setup Cycle.

# REP 90.8 2nd BTR Roll

Parts List on PL 90.40

#### Removal

Note: A video of this procedure is available on the EDOC. The video is accessible from the Library menu of the Service Interface, if present. Alternatively, access the videos from the PWS://Xerox/Edoc/[product]/chtml/Videos folder.

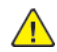

**WARNING:** Switch off the electricity to the machine. Refer to **GP 10**. Disconnect the power cord from the customer supply while performing tasks that do not need electricity. Electricity can cause death or injury. Moving parts can cause injury.

DANGER : Mettez la machine hors tension. Reportez-vous à GP 10 . Déconnectez le cordon d'alimentation de l'alimentation du client lorsque vous réalisez des tâches qui ne nécessitent pas d'électricité. L'électricité peut être à l'origine de blessures, voire d'un accident mortel. Les pièces amovibles peuvent être à l'origine de blessures.

AVVERTENZA: Spegnere la macchina. Vedere **GP 10**. Scollegare il cavo di alimentazione dall'alimentatore quando si eseguono attività che non richiedono elettricità. L'elettricità può causare morte o lesioni personali. Le parti in movimento possono causare lesioni personali.

VORSICHT: Schalten Sie die Stromversorgung der Maschine ab. Siehe auch GP 10. Ziehen Sie das Stromkabel ab, wenn Sie Aufgaben ausführen, für die keine Stromversorgung benötigt wird. Stromschläge können Todesfällen oder Verletzungen verursachen. Bewegliche Teile können zu Verletzungen führen.

AVISO: Apague la electricidad de la máquina. Consulte el GP 10. Desconecte el cable de alimentación eléctrica de la toma de pared mientras esté realizando tareas que no necesiten corriente. La electricidad puede causar daños o la muerte. Las partes móviles pueden causar daños.

- 1. Open the LH transport assembly.
- 2. Disengage the hooks (1) on front and rear, then remove the BTR assembly (2), Figure 1.

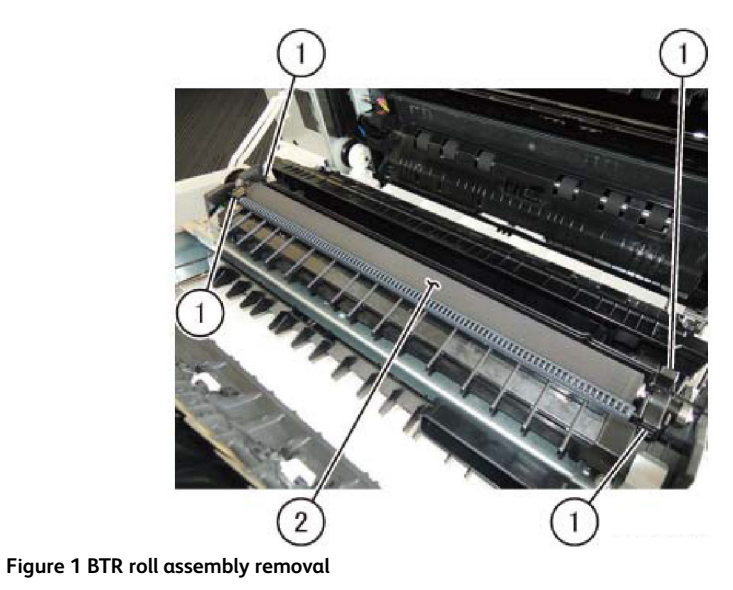

Reference: Figure 2 shows the removed 2nd BTR Roll.

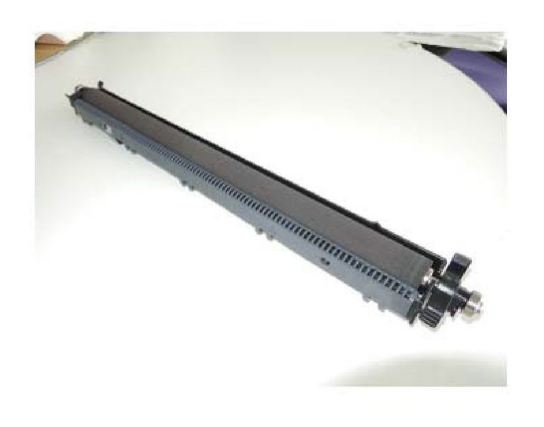

C-1-0572-A

#### Figure 2 Removed BTR roll

#### Replacement

- 1. To install, carry out the removal steps in reverse order.
- 2. If a new 2nd BTR roll has been installed, enter dC135 HFSI Counter. Reset the HFSI counter 954-821.
- 3. Perform dC675 Registration Control Setup Cycle.

# **REP 90.9 MOB ADC Assembly**

Parts List on PL 90.40

#### Removal

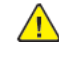

**WARNING:** Switch off the electricity to the machine. Refer to **GP 10**. Disconnect the power cord from the customer supply while performing tasks that do not need electricity. Electricity can cause death or injury. Moving parts can cause injury.

DANGER : Mettez la machine hors tension. Reportez-vous à GP 10 . Déconnectez le cordon d'alimentation de l'alimentation du client lorsque vous réalisez des tâches qui ne nécessitent pas d'électricité. L'électricité peut être à l'origine de blessures, voire d'un accident mortel. Les pièces amovibles peuvent être à l'origine de blessures.

AVVERTENZA: Spegnere la macchina. Vedere GP 10. Scollegare il cavo di alimentazione dall'alimentatore quando si eseguono attività che non richiedono elettricità. L'elettricità può causare morte o lesioni personali. Le parti in movimento possono causare lesioni personali.

VORSICHT: Schalten Sie die Stromversorgung der Maschine ab. Siehe auch GP 10. Ziehen Sie das Stromkabel ab, wenn Sie Aufgaben ausführen, für die keine Stromversorgung benötigt wird. Stromschläge können Todesfällen oder Verletzungen verursachen. Bewegliche Teile können zu Verletzungen führen.

AVISO: Apague la electricidad de la máquina. Consulte el GP 10. Desconecte el cable de alimentación eléctrica de la toma de pared mientras esté realizando tareas que no necesiten corriente. La electricidad puede causar daños o la muerte. Las partes móviles pueden causar daños.

C-1-0571-A

**CAUTION:** To prevent light fatigue, either wrap the removed drum cartridge in a sheet of black paper or store it in a black bag.

Note: Place the drop cloth or newspapers at the servicing area to keep the site clean.

- 1. Prepare a sheet of black paper (x4) or a black bag (x4).
- 2. Remove the Y, M, C, K drum cartridges, REP 90.12.
- 3. Remove the IBT belt unit, REP 90.7.
- 4. Remove the front cover, REP 28.1.
- 5. Remove the inner cover, REP 28.2.
- 6. Remove the bypass tray, REP 70.2.
- 7. Remove the L/H cover, REP 80.18.
- 8. Remove the registration chute, REP 80.19.
- 9. Disconnect the connectors, Figure 1.
  - a. Release the clamp and remove the wire harness (1).
  - b. Disconnect two connectors (2).

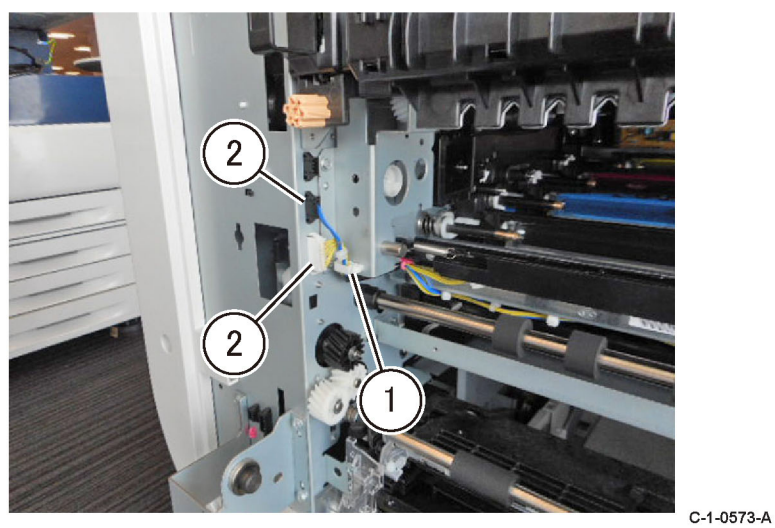

#### Figure 1 Connectors

10. Remove the MOB ADC assembly, Figure 2.

- a. Remove the screw.
- b. Remove the MOB ADC assembly.

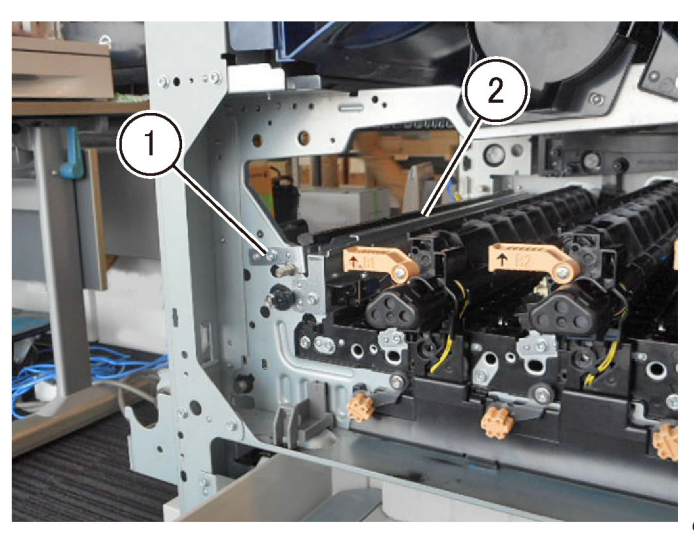

C-1-0574-A

Figure 2 MOB ADC assembly removal

Replacement

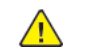

**CAUTION**: Do not touch the sensor unit and the bracket positioning sections (highlighted) of the MOB ADC assembly with your hands. Refer to Figure 3.

1. The replacement is the reverse of the removal procedure.

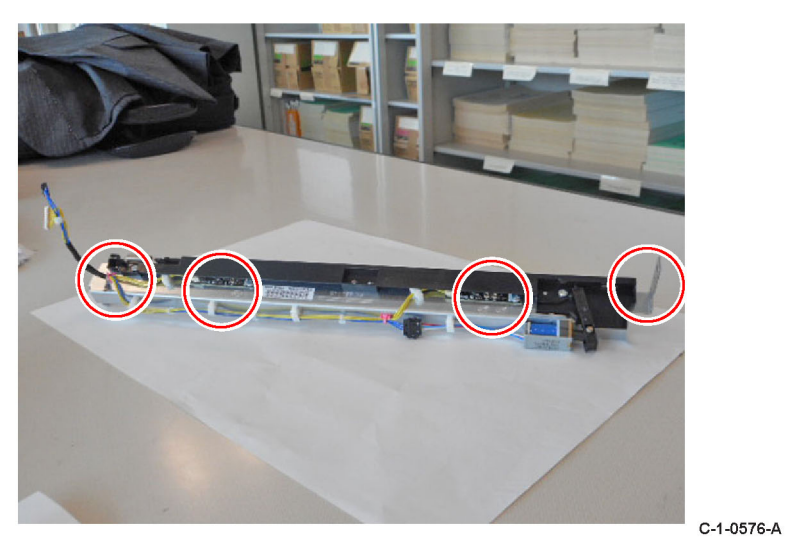

### Figure 3 Sensor unit and bracket positioning sections

2. When installing the MOB ADC assembly, insert the boss (x2) of the rear frame into the installation holes of the MOB ADC assembly, Figure 4.

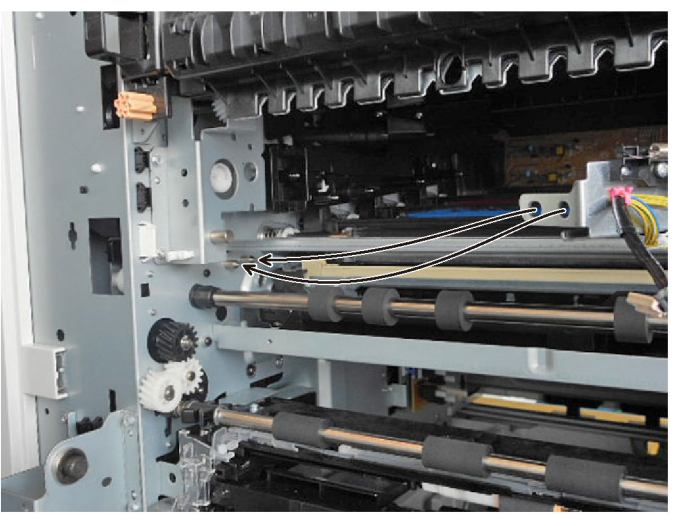

Figure 4 MOB ADC assembly install

C-1-0577-A

#### 3. Perform dC950 ATC Sensor Setup.

# **REP 90.10 Belt Cleaner Blade**

Parts List on PL 90.45

#### Removal

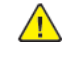

**WARNING:** Switch off the electricity to the machine. Refer to **GP 10**. Disconnect the power cord from the customer supply while performing tasks that do not need electricity. Electricity can cause death or injury. Moving parts can cause injury.

DANGER : Mettez la machine hors tension. Reportez-vous à GP 10 . Déconnectez le cordon d'alimentation de l'alimentation du client lorsque vous réalisez des tâches qui ne nécessitent pas d'électricité. L'électricité peut être à l'origine de blessures, voire d'un accident mortel. Les pièces amovibles peuvent être à l'origine de blessures.

AVVERTENZA: Spegnere la macchina. Vedere GP 10. Scollegare il cavo di alimentazione dall'alimentatore quando si eseguono attività che non richiedono elettricità. L'elettricità può causare morte o lesioni personali. Le parti in movimento possono causare lesioni personali.

VORSICHT: Schalten Sie die Stromversorgung der Maschine ab. Siehe auch GP 10. Ziehen Sie das Stromkabel ab, wenn Sie Aufgaben ausführen, für die keine Stromversorgung benötigt wird. Stromschläge können Todesfällen oder Verletzungen verursachen. Bewegliche Teile können zu Verletzungen führen.

AVISO: Apague la electricidad de la máquina. Consulte el GP 10. Desconecte el cable de alimentación eléctrica de la toma de pared mientras esté realizando tareas que no necesiten corriente. La electricidad puede causar daños o la muerte. Las partes móviles pueden causar daños.

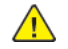

#### CAUTION: Do not touch the IBT belt surface.

**Note:** Place the drop cloth or newspapers at the servicing area to keep the site clean.

- 1. Open the front cover.
- 2. Open the L/H cover.
- 3. Remove the IBT belt unit, REP 90.7.
- 4. Remove the IBT cleaner assembly, Figure 1.
  - a. Remove the screw (1).
  - b. Remove the IBT cleaner assembly (2).

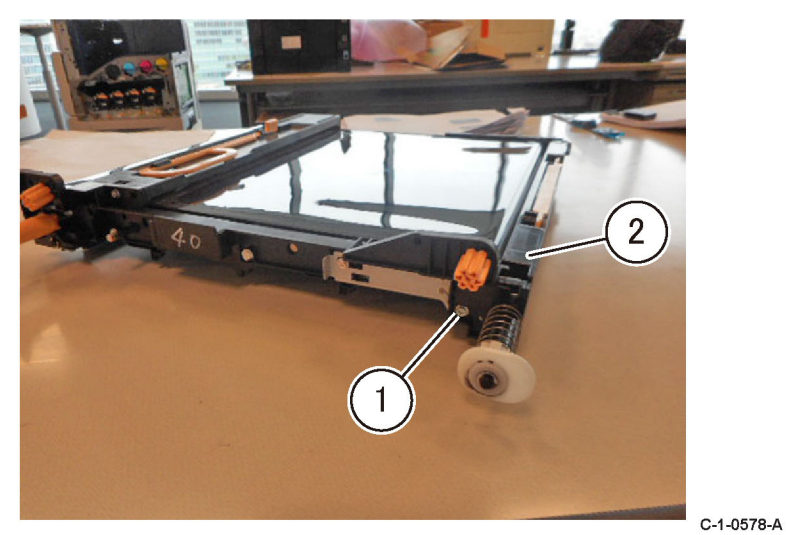

#### Figure 1 IBT cleaner assembly

5. Remove two screws (1) and remove the blade assembly (2), Figure 2.

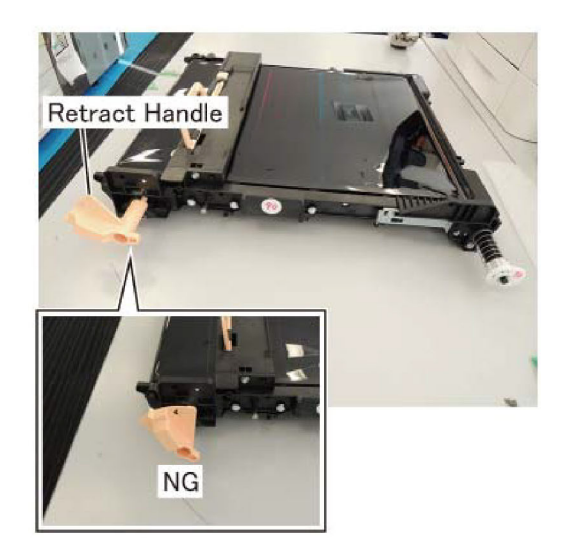

Figure 3 Correct retract handle position

C-1-0579-A

4. Perform dC675 Registration Control Setup Cycle.

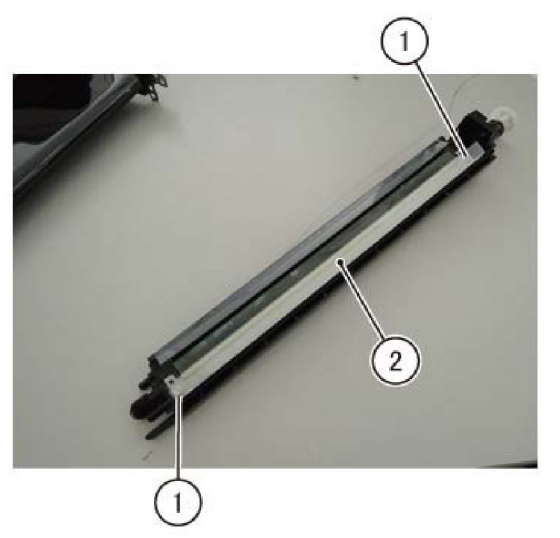

#### Figure 2 Blade assembly

Replacement

820

- 1. The replacement is the reverse of the removal procedure.
- 2. Do not over tighten when installing the blade assembly.
- 3. When installing the IBT belt unit, make sure the retract handle is in the position as shown, Figure 3.

C-1-0580-A

#### REP 90.11 IBT Belt Parts List on PL 90.50

#### - ·

#### Removal

Note: A video of this procedure is available on the EDOC. The video is accessible from the Library menu of the Service Interface, if present. Alternatively, access the videos from the PWS://Xerox/Edoc/[product]/chtml/Videos folder.

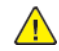

**WARNING:** Switch off the electricity to the machine. Refer to **GP 10**. Disconnect the power cord from the customer supply while performing tasks that do not need electricity. Electricity can cause death or injury. Moving parts can cause injury.

DANGER : Mettez la machine hors tension. Reportez-vous à GP 10 . Déconnectez le cordon d'alimentation de l'alimentation du client lorsque vous réalisez des tâches qui ne nécessitent pas d'électricité. L'électricité peut être à l'origine de blessures, voire d'un accident mortel. Les pièces amovibles peuvent être à l'origine de blessures.

AVVERTENZA: Spegnere la macchina. Vedere GP 10. Scollegare il cavo di alimentazione dall'alimentatore quando si eseguono attività che non richiedono elettricità. L'elettricità può causare morte o lesioni personali. Le parti in movimento possono causare lesioni personali.

VORSICHT: Schalten Sie die Stromversorgung der Maschine ab. Siehe auch **GP 10**. Ziehen Sie das Stromkabel ab, wenn Sie Aufgaben ausführen, für die keine Stromversorgung benötigt wird. Stromschläge können Todesfällen oder Verletzungen verursachen. Bewegliche Teile können zu Verletzungen führen.

AVISO: Apague la electricidad de la máquina. Consulte el GP 10. Desconecte el cable de alimentación eléctrica de la toma de pared mientras esté realizando tareas que no necesiten corriente. La electricidad puede causar daños o la muerte. Las partes móviles pueden causar daños.

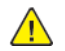

CAUTION: Do not touch the IBT belt surface.

Note: Close the main unit cover when the IBT belt unit is removed to protect the drum from light-induced fatigue.

Note: Place the drop cloth or newspapers at the servicing area to keep the site clean.

- 1. Open the front cover.
- 2. Remove the IBT belt unit, REP 90.7.
- 3. Remove the belt cleaner blade, REP 90.10.
- 4. Remove the screw (1) securing the handle holder at the rear, Figure 1.

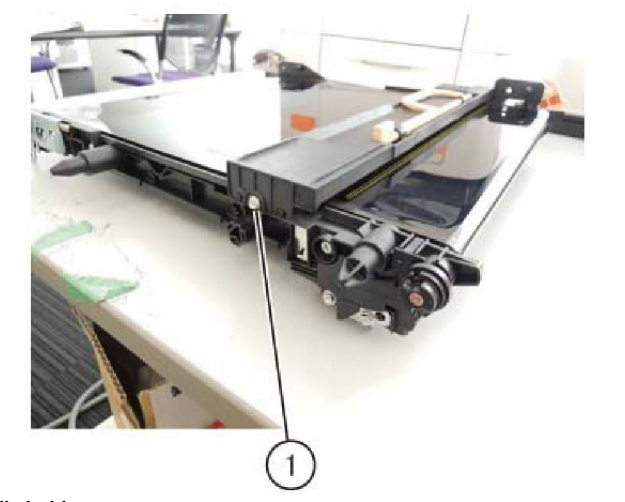

Figure 1 Handle holder rear screw

5. Remove the screw (1) securing the handle holder at the front and remove the handle (2), Figure 2.

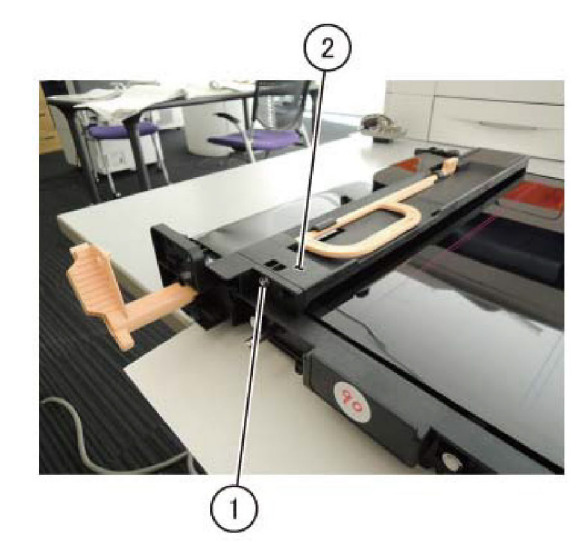

#### Figure 2 Handle holder front screw

6. Remove two screws (1) and remove the IBT belt unit bottom guide, Figure 3.

C-1-0581-A

C-1-0582-A

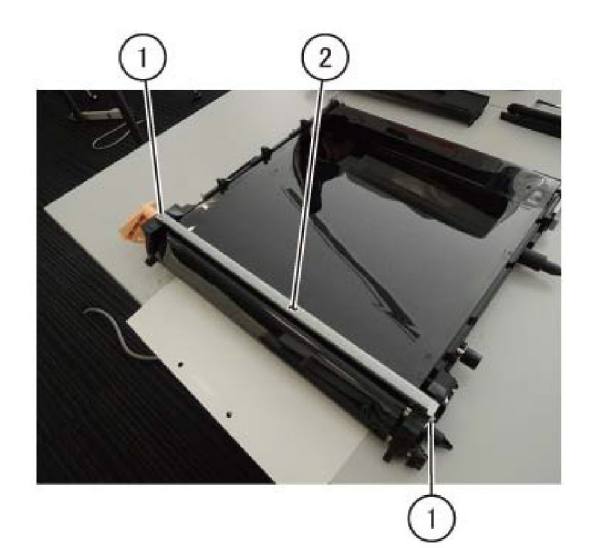

C-1-0583-A

C-1-0584-A

Figure 3 IBT belt unit bottom guide

7. Remove the screw (1) and remove the retract handle, Figure 4.

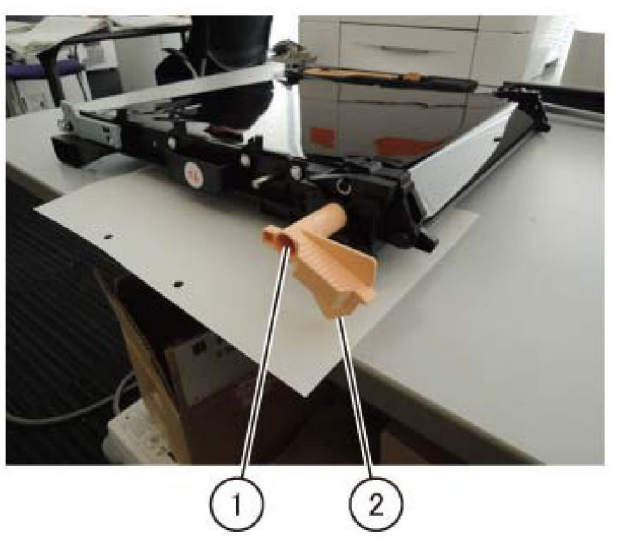

#### Figure 4 Retract handle

822

8. Move the front tension plate towards the direction of the arrow and maintain a loose IBT belt tension. Put the removed screw in the frame hole, Figure 5.

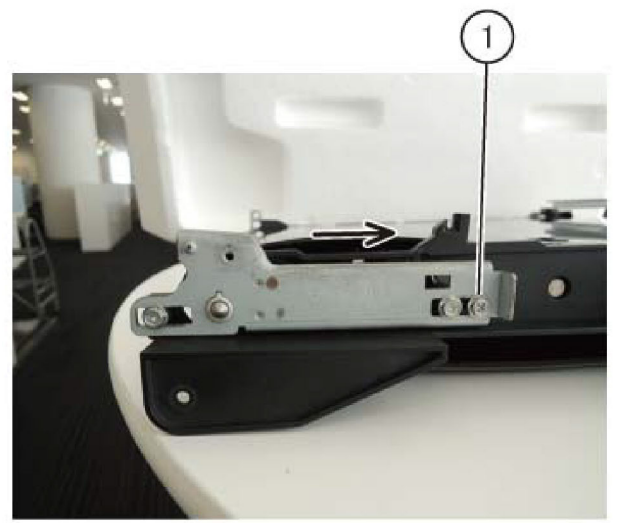

Figure 5 Front tension plate

9. Move the rear tension plate towards the direction of the arrow and maintain a loose IBT belt tension. Put the removed screw in the frame hole, Figure 6.

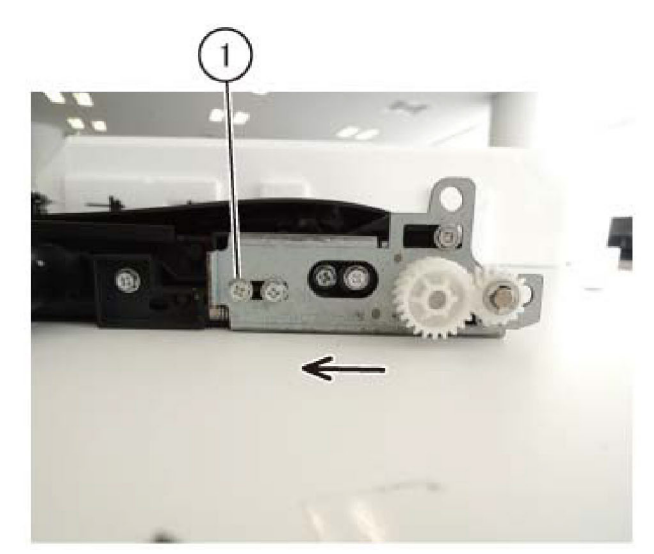

#### Figure 6 Rear tension plate

10. Install the guide removed in step 6 on the front IBT belt unit in order to use it as a stand, Figure 7.

- a. Install the guide.
- b. Secure with tapping screw that was removed.

C-1-0586-A

C-1-0585-A

C-1-0589-A

C-1-0590-A

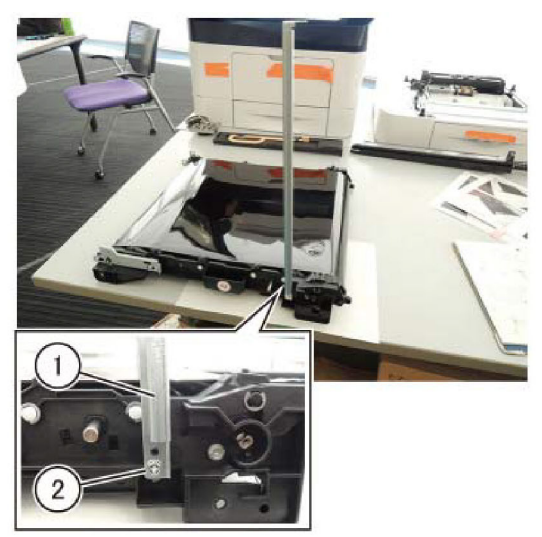

C-1-0587-A

C-1-0588-A

Figure 7 IBT belt unit bottom guide install

11. Place the rear of the IBT belt unit facing Up, Figure 8.

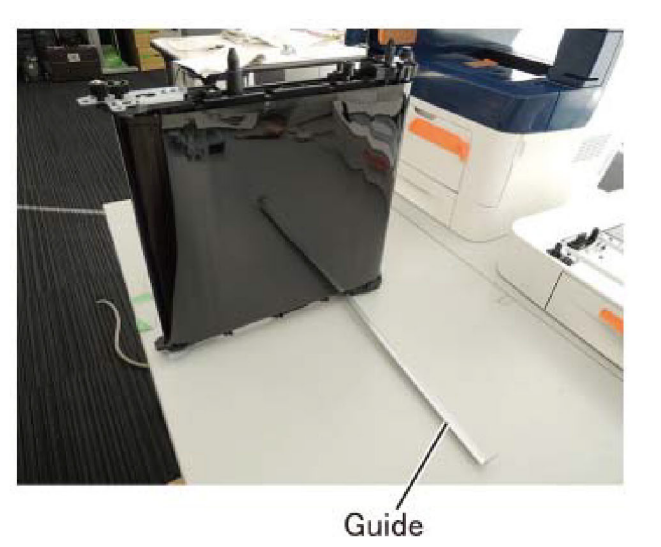

#### Figure 8 IBT belt unit

12. Remove two screws (1) that secure the rear holder, Figure 9.

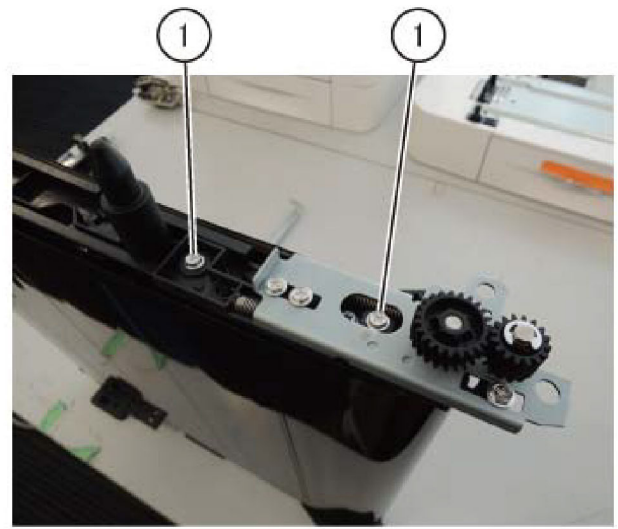

Figure 9 Rear holder screws

13. Remove the rear holder and the tension roll, Figure 10.

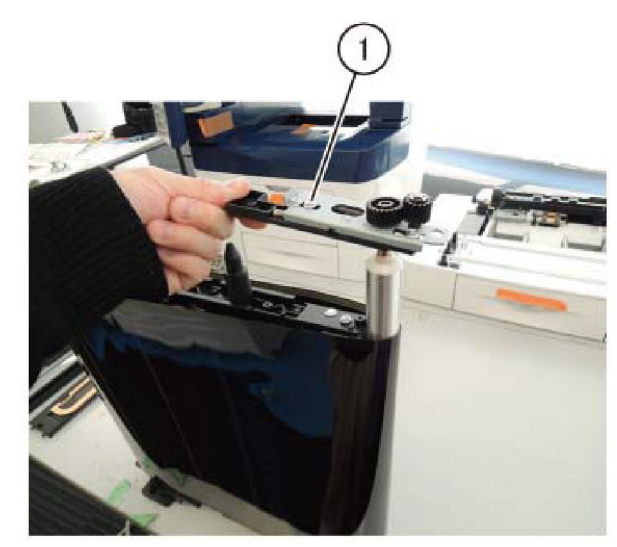

Figure 10 Rear holder and tension roll removal

Reference: This shows the removed rear holder and tension roll, Figure 11.

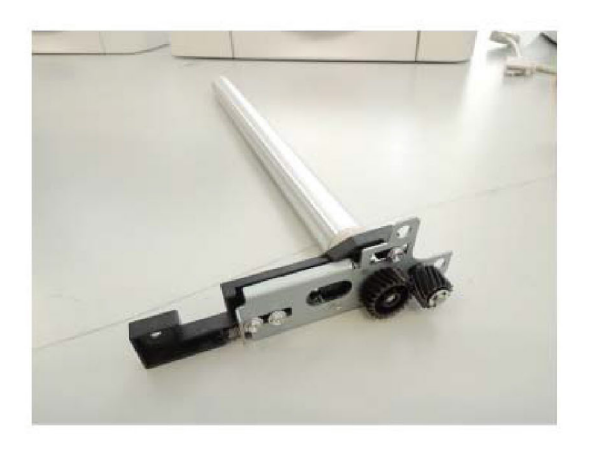

# Figure 11 Rear holder and tension roll

14. Remove the IBT belt, Figure 12.

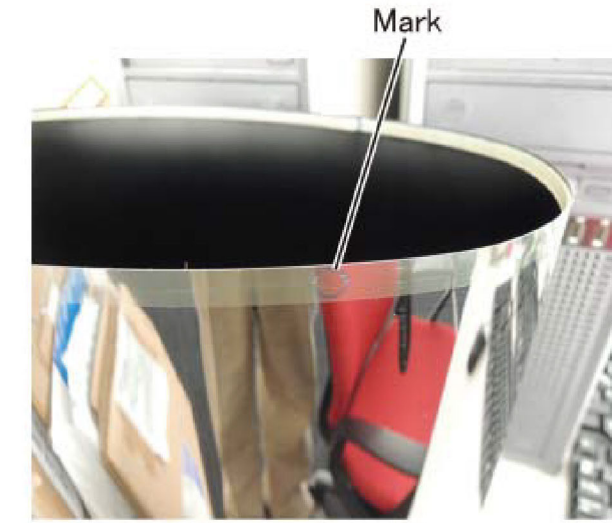

# Figure 13 IBT belt mark

3. When installing the rear holder and the tension roll, insert the shaft of the tension roll to the bearing on the IBT belt unit side, Figure 14.

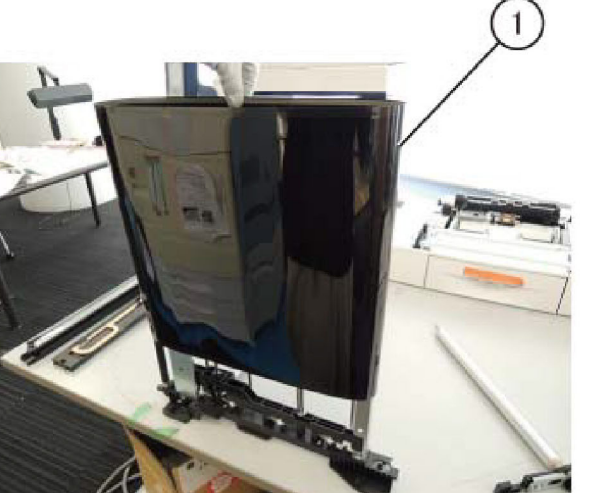

Figure 12 IBT belt unit replacement

#### Replacement

824

- 1. The replacement is the reverse of the removal procedure.
- 2. Install so the IBT belt mark is on the rear side, Figure 13.

Note: Assemble so the mark is facing up when assembling the IBT belt.

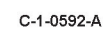

C-1-0591-A

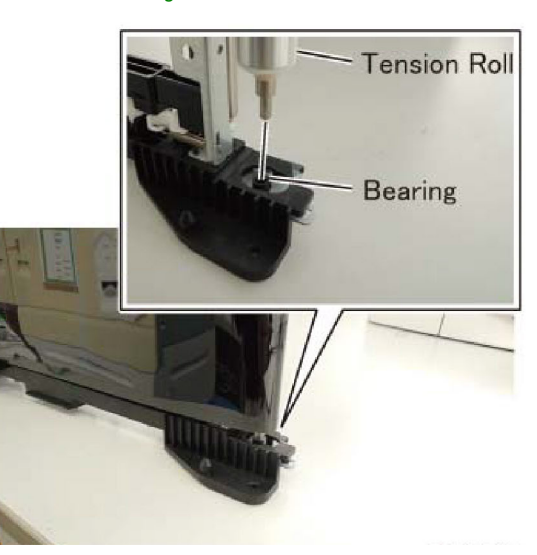

#### C-1-0594-A

C-1-0593-A

Figure 14 Tension roll shaft

4. When installing the rear holder and the tension roll, align the tab of the bearing to the cutout of the bearing installation hole, Figure 15.
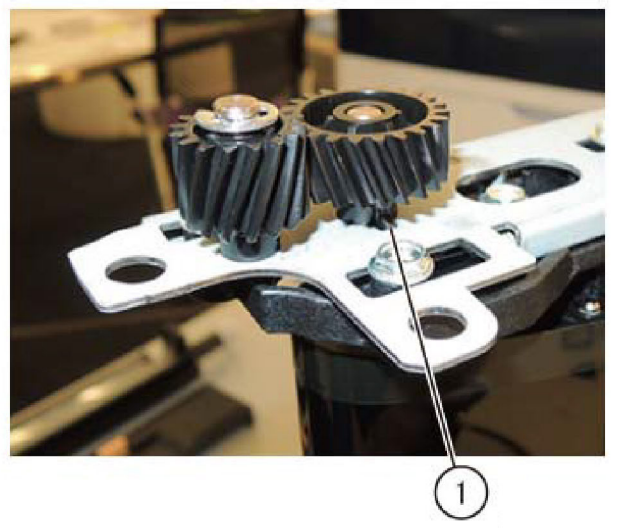

C-1-0595-A

Figure 15 Tension roll tab alignment

5. Before returning the front/rear tension plate to the original state, turn the IBT belt to make the IBT belt even, Figure 16.

Note: Turn the gear towards the arrow direction and spin the IBT belt.

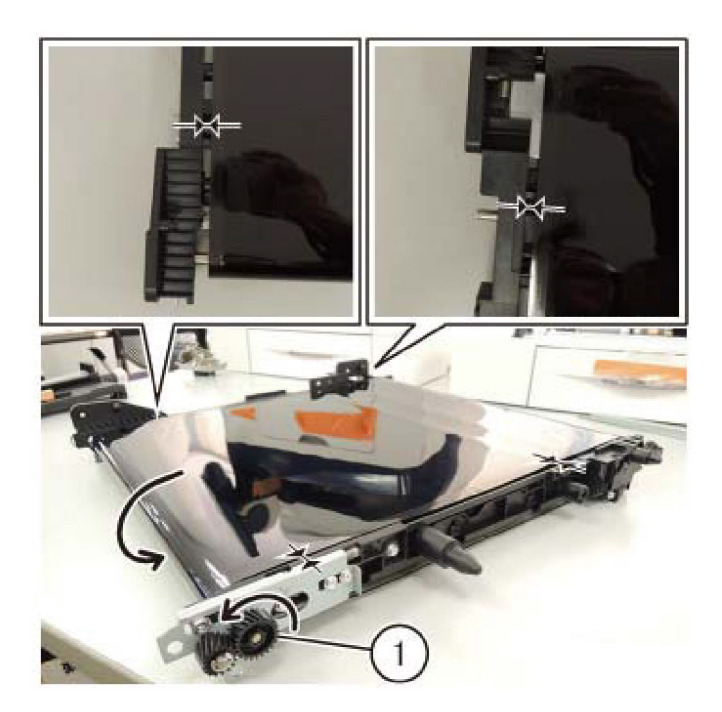

C-1-0596-A

#### Figure 16 Tension plates with IBT belt unit

- 6. If a new IBT belt has been installed, enter dC135 HFSI Counter. Reset the HFSI counter 954-820.
- 7. Enter dC330 code 042-011 to initialize the 1st BTR.
- 8. Perform dC675 Registration Control Setup Cycle.

#### REP 90.12 Drum Cartridge (Y, M, C, K) Parts List on PL 90.20

## Removal

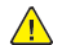

**CAUTION:** To prevent light fatigue, either wrap the removed drum cartridge in a sheet of black paper or store it in a black bag.

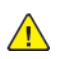

**CAUTION:** Do not touch the surface of the drum cartridge.

- 1. Prepare a sheet of black paper or a black bag.
- 2. Open the front cover.
- 3. Remove the waste bottle. REP 90.6.
- 4. Turn the lever of the color to be replaced in the direction of the arrow.
- 5. Remove the drum cartridge of the color to be replaced, Figure 1.
  - a. Remove the thumbscrew (1).
  - b. Remove the drum cartridge (2).

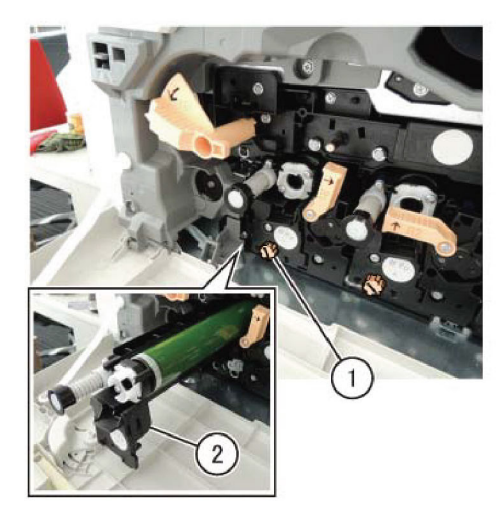

Figure 1 Drum cartridge removal

6. Wrap the removed drum cartridge by using a sheet of black paper or store it in a black bag.

## Replacement

826

- 1. The replacement is the reverse of the removal procedure.
- 2. Perform dC950 ATC Sensor Setup.

# ADJs Not Listed for External Accessory Devices

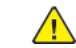

**CAUTION:** Attached devices may have external service manuals for troubleshooting. The following service manuals are external to this service manual and can be referenced when required, GSN Library # 17020.

- Global A Integrated Office Finisher 2FA Part Number 705P01445
- Global B Office Finisher EZK Part Number 705P01448

# ADJ 5.1 DADF Lead Edge Skew

To correct the feeding of the original by adjusting the position of the DADF.

## Preparation

**Note:** For a description of the print/copy orientation definitions, refer to GP 31 Print/Copy Orientation Definitions.

Perform the steps that follow:

- 1. Clean the CVT glass. Refer to ADJ 60.5 Optics Cleaning Procedure.
- 2. Check that the document width guides are adjusted correctly.
- 3. Check the document path for obstructions or foreign objects.
- 4. Perform the Skew Check.

## **Skew Check**

C-1-0597-A

- 1. Enter dC612. Print internal test pattern 128.
- 2. Make 5 copies of the test pattern from the DADF.
- 3. Check for skew. Refer to IQS 5 Skew.

Note: Skew is always measured on the lead edge, irrespective of paper orientation.

- 4. If necessary, perform the Adjustment.
- 1. Remove the DADF rear cover, REP 5.4.
- 2. Adjust the position of the DADF by moving the DADF in direction A or B, Figure 1 :
  - a. Loosen four screws (1).
  - b. Move the DADF in direction A or B (2):
    - DADF moved in direction A (clockwise) is shown in Figure 2.
    - DADF moved in direction B (counter-clockwise) is shown in Figure 3.

Note: Each mark on the scale represents movement of 1mm (0.04 inch).

c. Tighten four screws (3).

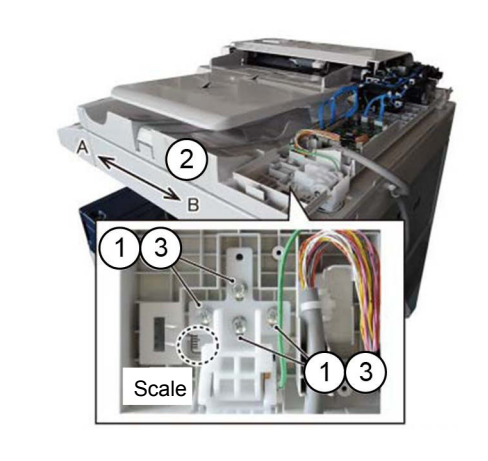

#### Figure 2 Direction B

C-1-0453-A

- 3. Reinstall the DADF rear cover.
- 4. After adjustment, perform ADJ 5.2 DADF Side Edge Registration and ADJ 5.3 DADF Lead Edge Registration.

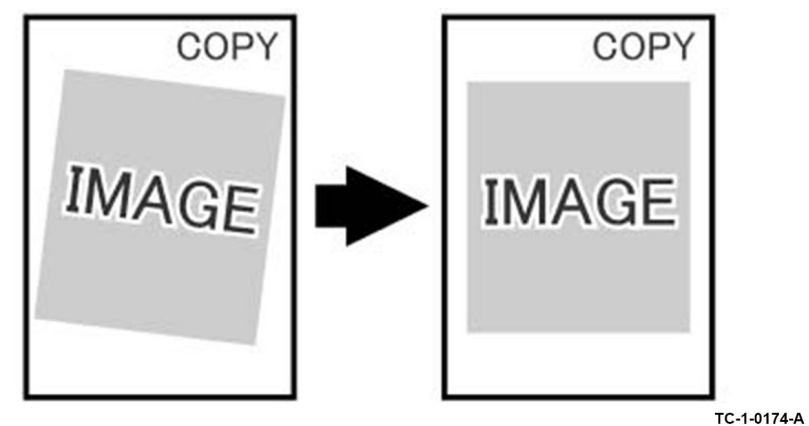

Figure 1 Direction A

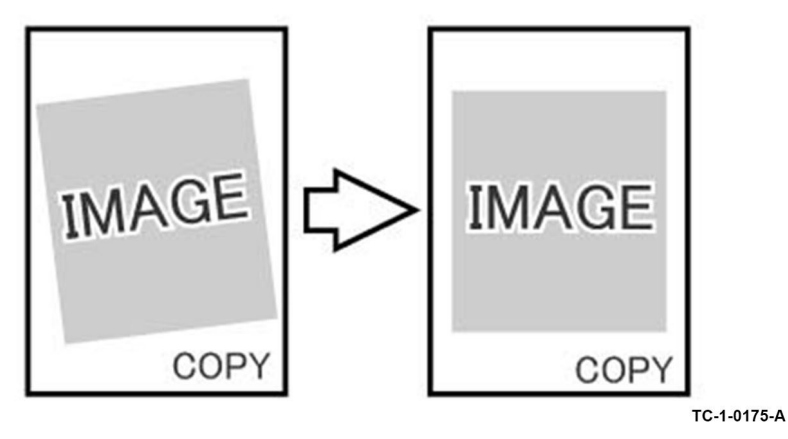

# ADJ 5.2 DADF Side Edge Registration

To correct DADF side edge registration.

## **Initial Actions**

**Note:** For a description of the print/copy orientation definitions, refer to GP 31 Print/Copy Orientation Definitions.

Before performing this procedure, perform the procedures that follow:

- 1. dC126 System Registration.
- 2. ADJ 60.3 IIT Side Edge Registration.
- 3. ADJ 5.1 DADF Lead Edge Skew.

## Side 1 Check

- 1. Place the test pattern 82E2010 (A4) or 82E2020 (8.5 x11inch) face up in the DADF input tray. Ensure that the document guides are correctly adjusted.
- 2. Make a simplex copy.
- 3. Figure 1, use the grids A to measure the side edge displacement. Check that the side edge registration error is within +/- 2.1 mm (0.082 inch).

**Note:** Grid A and grid B of test patterns 82E2010, 82E2020 are small areas of parallel lines 1mm apart. These can be used to directly measure the registration displacement.

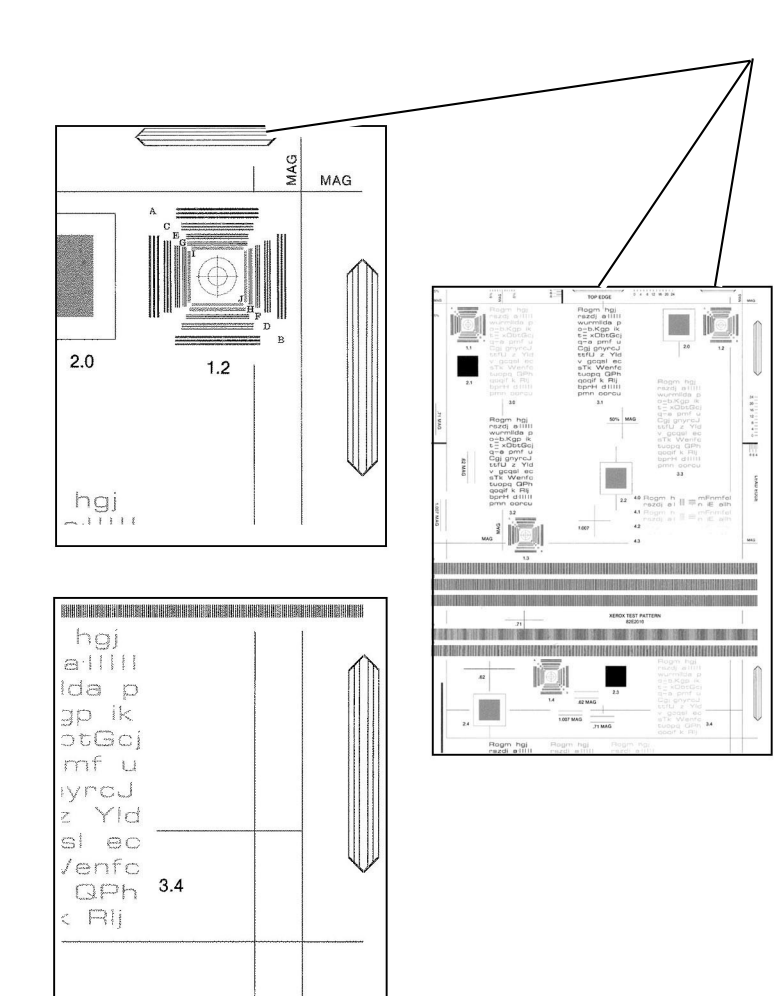

C-1-0655-A

#### Side 1 Adjustment

1. Enter dC131. Change NVM value 711-272 to correct side edge registration for all document sizes. Refer to Table 1. Increasing the NVM value moves the image towards the inboard edge of the copy.

Note: An increment of 1 in NVM = 0.1mm (0.04 inch).

#### Table 1 Side 1 NVM values

| NVM     | Document Width   | Document Size                                                 |
|---------|------------------|---------------------------------------------------------------|
| 711-272 | For all sizes    | For all sizes                                                 |
| 715-056 | 139.7 to 148 mm  | A5 SEF, 5.5x8.5 SEF                                           |
| 715-058 | 182 to 194mm     | B5 SEF, 16K SEF                                               |
| 715-060 | 203.2mm          | 8x10 SEF, 8x10.5 SEF                                          |
| 715-062 | 210mm            | A4 SEF, A5 LEF                                                |
| 715-064 | 214.9 to 215.9mm | Letter SEF, Legal SEF, 5.5x8.5 LEF, 8.46x12.4 SEF, 8.5x13 SEF |
| 715-066 | 254 to 257mm     | B4 SEF, B5 LEF, 8x10 LEF                                      |
| 715-068 | 266.7 to 267mm   | 16K LEF, 8K LEF, 8x10.5 LEF                                   |
| 715-070 | 279.4mm          | Letter LEF, 11x15 SEF, 11x17 SEF                              |
| 715-072 | 297mm            | A4 LEF, A3 SEF                                                |

| 2. | If required, NVM values 715-056 to 715-072 can be changed to correct side edge registration |
|----|---------------------------------------------------------------------------------------------|
|    | for each individual document size. Refer to Table 1.                                        |

3. Repeat the Side 1 Check. If the side 1 side edge registration is good, perform the Side 2 Check.

## Side 2 Check

- 1. Place the test pattern 82E2010 (A4) or 82E2020 (8.5 x11inch) face down in the DADF input tray. Ensure that the document guides are correctly adjusted.
- 2. Make a duplex (2 to 1 sided) copy.
- 3. Figure 1, use the grids to measure the side edge displacement. Check that the side edge registration error is within +/- 2.1 mm (0.082 inch).

#### Side 2 Adjustment

1. Enter dC131. Change NVM value 711-274 to correct side edge registration for all document sizes. Refer to Table 2. Increasing the NVM value moves the image towards the inboard edge of the copy.

**Note:** An increment of 1 in NVM = 0.1mm (0.04 inch). **Table 2 Side 2 NVM values** 

| NVM     | Document Width Document Size |                        |
|---------|------------------------------|------------------------|
| 711-274 | For all sizes                | For all sizes          |
| 715-057 | 139.7 to 148 mm              | A5 SEF, 5.5x8.5" SEF   |
| 715-059 | 182 to 194mm                 | B5 SEF, 16K SEF        |
| 715-061 | 203.2mm                      | 8x10" SEF, 8x10.5" SEF |
| 715-063 | 210mm                        | A4 SEF, A5 LEF         |

| NVM     | Document Width   | Document Size                                                    |
|---------|------------------|------------------------------------------------------------------|
| 715-065 | 214.9 to 215.9mm | Letter SEF, Legal SEF, 5.5x8.5" LEF, 8.46x12.4" SEF, 8.5x13" SEF |
| 715-067 | 254 to 257mm     | B4 SEF, B5 LEF, 8x10" LEF                                        |
| 715-069 | 266.7 to 267mm   | 16K LEF, 8K LEF, 8x10.5" LEF                                     |
| 715-071 | 279.4mm          | Letter LEF, 11x15" SEF, 11x17" SEF                               |
| 715-073 | 297mm            | A4 LEF, A3 SEF                                                   |

2. If required, NVM values 715-057 to 715-073 can be changed to correct side edge registration for each individual document size. Refer to Refer to Table 2.

3. Repeat the Side 2 Check.

# ADJ 5.3 DADF Lead Edge Registration

To correct DADF lead edge registration.

## **Initial Actions**

**Note:** For a description of the print/copy orientation definitions, refer to GP 31 Print/Copy Orientation Definitions.

Before performing this procedure, perform the procedures that follow:

- 1. dC126 System Registration.
- 2. ADJ 60.2 IIT Lead Edge Registration.
- 3. ADJ 5.1 DADF Lead Edge Skew.

## Side 1 Check

830

- 1. Place the test pattern 82E2010 (A4) or 82E2020 (8.5 x11 inch) face up in the DADF input tray. Ensure that the document guides are correctly adjusted.
- 2. Make two simplex copies.
- 3. Use the grids A and B on the copy, Figure 1, measure the lead edge displacement. Check that the lead edge registration error is within +/- 1.6 mm (0.063 inch). The displacement measured at A and B should be equal.

**Note:** Grid A and grid B of test patterns 82E2010, 82E2020 are small areas of parallel lines 1mm apart. These can be used to directly measure the registration displacement.

Note: If a there is a difference between measurements at A and B, refer to IQS 5 Skew.

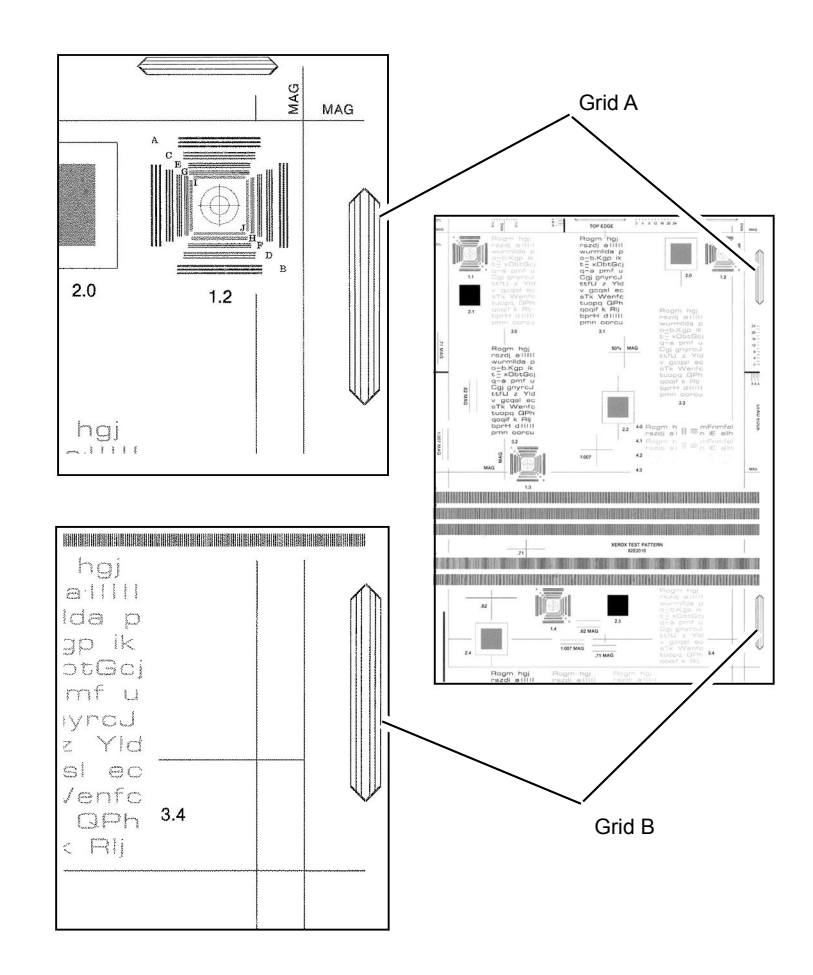

#### C-1-0654-A

4. If the measurement is not within the specified range, perform the Side 1 Adjustment. If the measurement is within the specified range go to the Side 2 Check.

#### Side 1 Adjustment

- 1. Enter dC131. Change NVM value 711-140 to correct side 1 lead edge registration. If the measurement is:
  - Too large, increase the NVM value.
  - Too small, decrease the NVM value.

Note: An increment of 1 in NVM = 0.1mm (0.004 inch).

- 2. Repeat the Side 1 Check. If the side 1 lead edge registration is good, apply the same change to the NVM values that follow:
  - 711-002 DADF lead registration adjustment (side 1)
  - 711-003 DADF lead registration adjustment (side 1)
  - 711-004 DADF lead registration adjustment (side 1)
- 3. Perform the Side 2 Check.

## Side 2 Check

- 1. Place the test pattern 82E2010 (A4) or 82E2020 (8.5 x11 inch) face down in the DADF input tray. Ensure that the document guides are correctly adjusted.
- 2. Make two duplex (2 to 1 sided) copies.
- 3. Use the grids A and B on the copy, Figure 1, measure the lead edge displacement. Check that the lead edge registration error is within +/- 2.0 mm (0.079 inch).
- 4. If the measurement is not within the specified range, perform the Side 2 Adjustment.

#### Side 2 Adjustment

- 1. Enter dC131. Change NVM value 711-141 to correct side 2 lead edge registration. If the measurement is:
  - Too large, increase the NVM value.
  - too small, decrease the NVM value.

Note: An increment of 1 in NVM = 0.1mm (0.004 inch).

- 2. Repeat the Side 2 Check. If the side 2 lead edge registration is good, apply the same change to the NVM values that follow:
  - 711-022 DADF lead registration adjustment (side 2)
  - 711-023 DADF lead registration adjustment (side 2)
  - 711-024 DADF lead registration adjustment (side 2)

## ADJ 5.4 Input Document Skew

Maintaining placement of the DADF side guides during paper feed.

## Replacement Kit 655N00576

Contents of Kit:

1 Plastic Ring

## Procedure

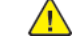

**WARNING:** Switch off the electricity to the machine. Refer to GP 10. Disconnect the power cord from the customer supply while performing tasks that do not need electricity. Electricity can cause death or injury. Moving parts can cause injury.

DANGER : Mettez la machine hors tension. Reportez-vous à GP 10 . Déconnectez le cordon d'alimentation de l'alimentation du client lorsque vous réalisez des tâches qui ne nécessitent pas d'électricité. L'électricité peut être à l'origine de blessures, voire d'un accident mortel. Les pièces amovibles peuvent être à l'origine de blessures.

AVVERTENZA: Spegnere la macchina. Vedere GP 10. Scollegare il cavo di alimentazione dall'alimentatore quando si eseguono attività che non richiedono elettricità. L'elettricità può causare morte o lesioni personali. Le parti in movimento possono causare lesioni personali.

VORSICHT: Schalten Sie die Stromversorgung der Maschine ab. Siehe auch GP 10. Ziehen Sie das Stromkabel ab, wenn Sie Aufgaben ausführen, für die keine Stromversorgung benötigt wird. Stromschläge können Todesfällen oder Verletzungen verursachen. Bewegliche Teile können zu Verletzungen führen.

AVISO: Apague la electricidad de la máquina. Consulte el GP 10. Desconecte el cable de alimentación eléctrica de la toma de pared mientras esté realizando tareas que no necesiten corriente. La electricidad puede causar daños o la muerte. Las partes móviles pueden causar daños.

- 1. Open the DADF top cover.
- 2. Lift the DADF input tray to the upright position.
- 3. Remove four screws, then remove the input tray bottom cover, Figure 1.

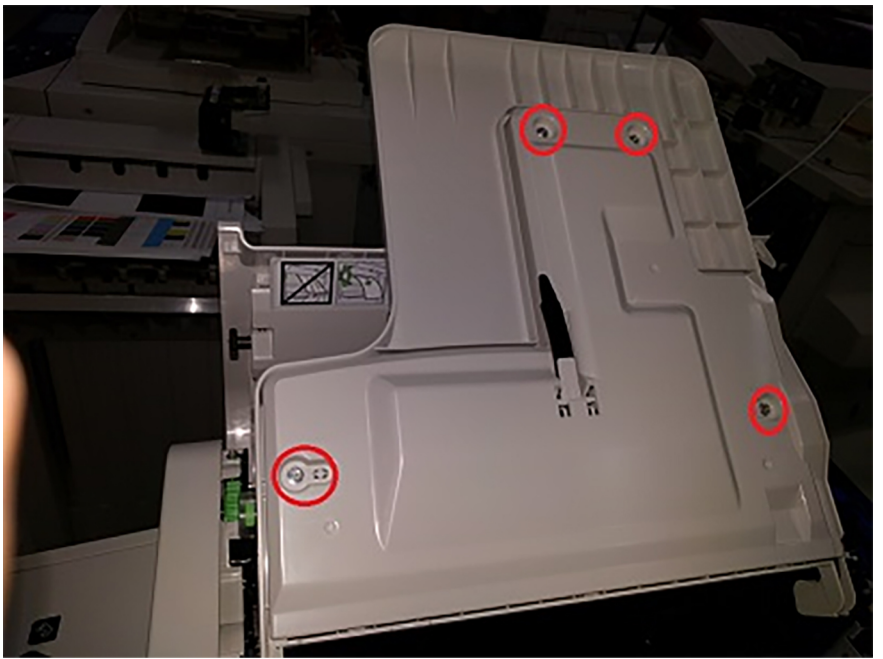

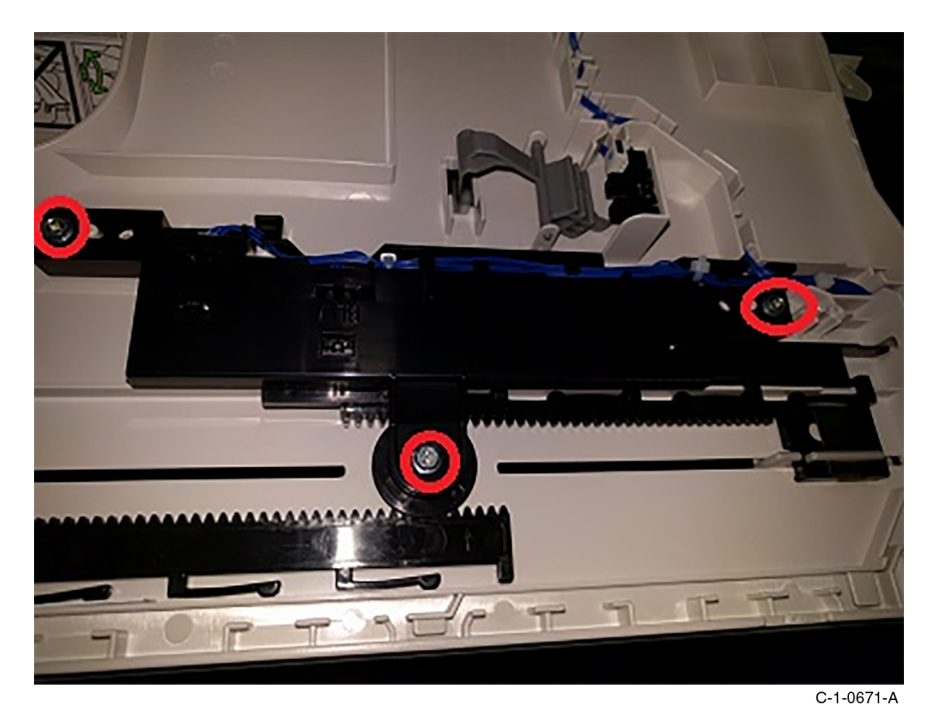

C-1-0670-A

Figure 1 DADF Tray bottom cover removal

4. Remove three screws, remove the guide holding the pinion gear in place, then remove the pinion gear, Figure 2.

Figure 2 Screw removal

5. Install the plastic ring from the kit onto the gear post, Figure 3.

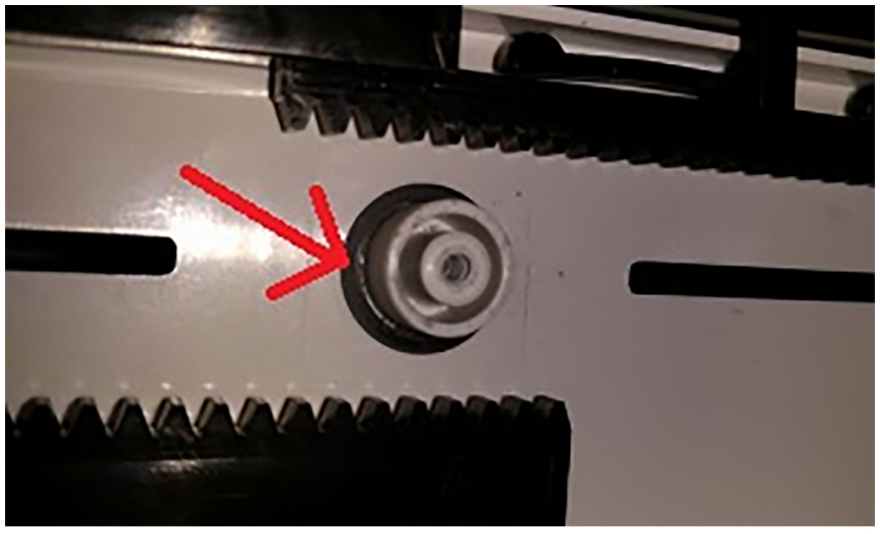

C-1-0672-A

#### Figure 3 Plastic ring install location

6. Reinstall the pinion gear on to the gear post, then the guide, lining up the arrows on both guides with the arrows on the pinion gear, Figure 4.

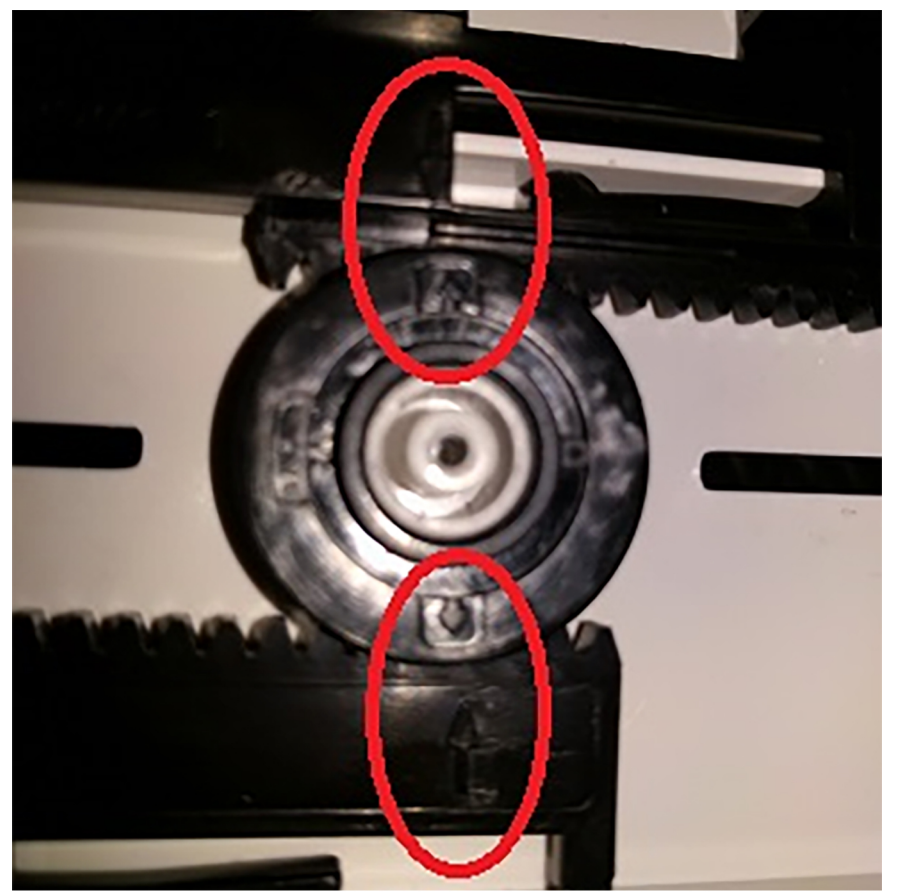

C-1-0673-A

#### Figure 4 Guide and gear alignment

- 7. Install the bottom cover with the four screws shown in, Figure 1.
- 8. Test that the input guides stay in place by manually moving the guides, then perform a number of scan operations to verify proper operation.

# ADJ 60.1 Full/Half Rate Carriage Position Adjustment

Parts List on PL 60.15

To adjust the position of the full rate carriage and half rate carriage.

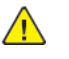

**WARNING:** Ensure that the electricity to the machine is switched off while performing tasks that do not need electricity. Refer to GP 10. Disconnect the power cord. Electricity can cause death or injury. Moving parts can cause injury.

DANGER : Assurez-vous que la machine est hors tension lorsque vous effectuez des tâches ne nécessitant pas d'alimentation électrique. Reportez-vous à GP 10. Débranchez le câble d'alimentation pour prévenir tout risque d'électrocution. Les chocs électriques peuvent présenter un danger de mort ou entraîner des blessures graves. De plus, certaines pièces, lorsqu'elles sont en mouvement, peuvent être source de blessures graves.

AVVERTENZA: Accertarsi di isolare la macchina dall'alimentazione elettrica quando si eseguono attività che non richiedono elettricità. Vedere GP 10. Scollegare il cavo di alimentazione. L'elettricità può causare morte o lesioni personali. Le parti in movimento possono causare lesioni personali.

VORSICHT: Sicherstellen, dass die Stromversorgung des Geräts bei Arbeiten, die keinen Strom erfordern, ausgeschaltet ist. Siehe auch GP 10. Den Netzstecker ziehen. Andernfalls besteht Stromschlaggefahr und Verletzungsgefahr durch bewegliche Teile.

AVISO: Asegúrese de mantener la máquina aislada de la energía eléctrica mientras realiza tareas que no necesitan electricidad. Consulte GP 10. Desconecte el cable de alimentación. La energía eléctrica puede producir lesiones o incluso la muerte. Las piezas sueltas pueden producir lesiones.

**Note:** Adjust the position of the carriages at the front and rear separately. Only the procedure for the rear is described here. The procedure for the front is the same.

- 1. Open DADF.
- 2. Remove the document glass, REP 60.1.

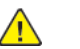

CAUTION: Do not remove the four screws that secure the lens base.

- 3. Remove the alignment pins from the lens assembly, Figure 1 :
  - a. Remove two screws (1).
  - b. Remove the alignment pins (2).

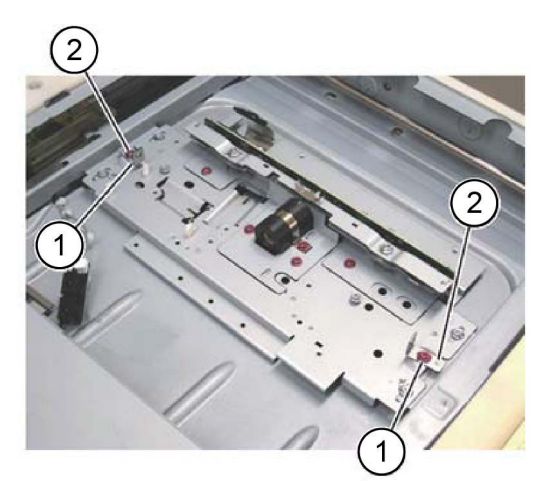

#### Figure 1 Alignment pins

834

4. Check that the pulley at the front side is firmly secured. If the pulley is loose, tighten both set screws, Figure 2.

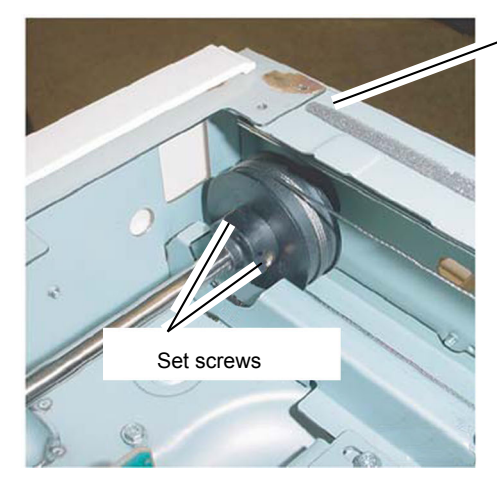

5. Loosen the two set screws that secure the pulley at the rear, Figure 3.

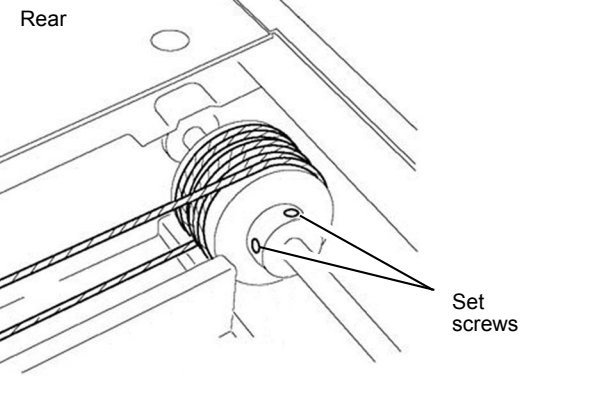

C-1-0444-A

6. Position the half rate carriage, Figure 4 :

C-1-0442-A

C-1-0443-A

- a. Move the half rate carriage (1) to the alignment pin insertion position (the slots in the lower guide rails).
- b. Install the two alignment pins (2).
- c. Tighten the two screws (3).

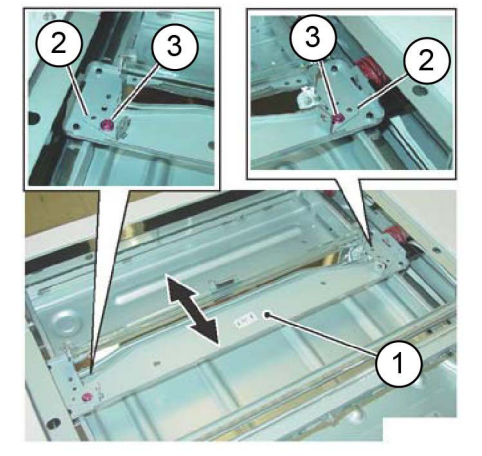

#### Figure 2 Half rate carriage positioning

7. Tighten one of the rear set screws, Figure 5.

Note: The second set screw will not be accessible at this time.

C-1-0445-A

C-1-0448-A

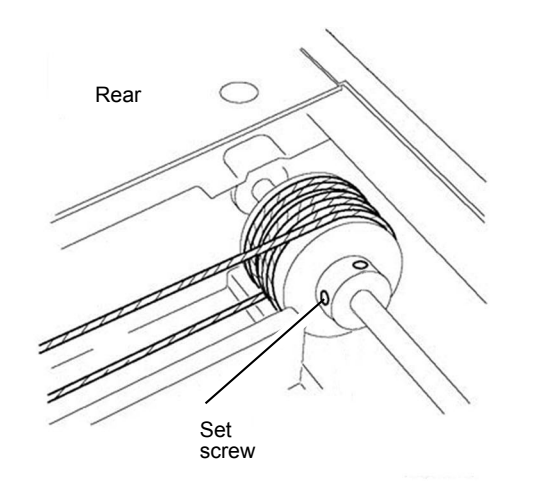

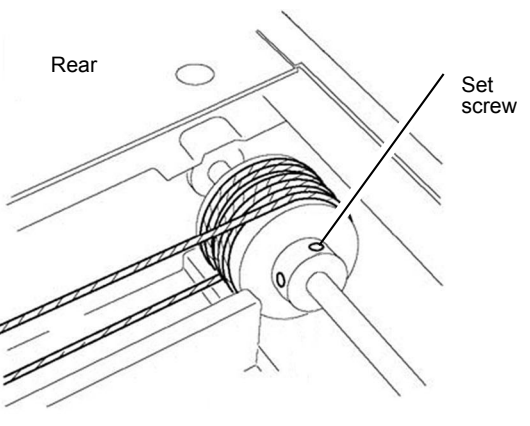

- 8. Secure the rear cable to the full rate carriage, Figure 6 :
  - a. Remove the alignment pin from the front of the half rate carriage. Install the alignment pin (1) to the rear of the full rate carriage.
  - b. Tighten the rear cable securing screw (2).

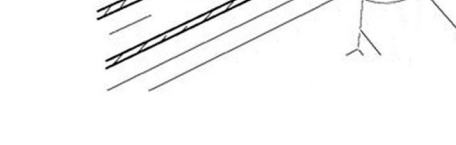

- 11. Manually move the full rate carriage to ensure that it moves smoothly.
- 12. Adjust the front of the carriages.
- 13. Restore the tool pins to their original positions.
- 14. Reinstall the lens cover assembly.

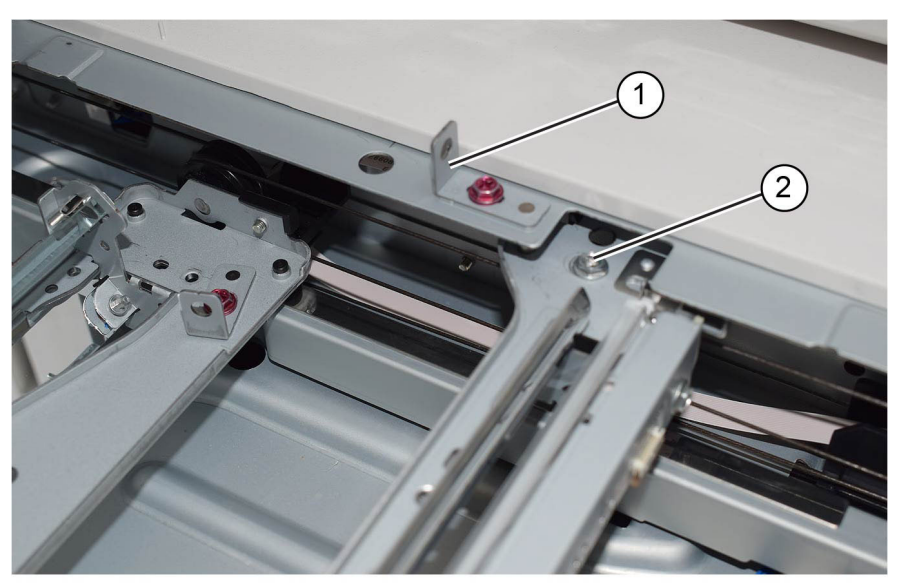

C-1-0447-A

C-1-0446-A

#### Figure 3 Carriage setting

- 9. Remove both alignment pins.
- 10. Tighten the other rear set screw, Figure 7.

# ADJ 60.2 IIT Lead Edge Registration

To adjust the IIT scan timing in the process direction and to correct the copy position.

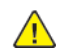

**CAUTION:** Only perform this procedure if absolutely necessary. IIT lead registration affects the precision of document size detection.

**Note:** For a description of the print/copy orientation definitions, refer to GP 31 Print/Copy Orientation Definitions.

- 1. Ensure that the IOT lead edge registration is correct. Refer to dC126 System Registration.
- 2. Make two, 100% copies of test pattern 82E8220 from the document glass.
- 3. On the 2nd copy, check that the distance from the lead edge to the top of Step 3 on the LE2 scale is 10mm +/- 2.1mm (0.4 inch +/- 0.1 inch), Figure 1.

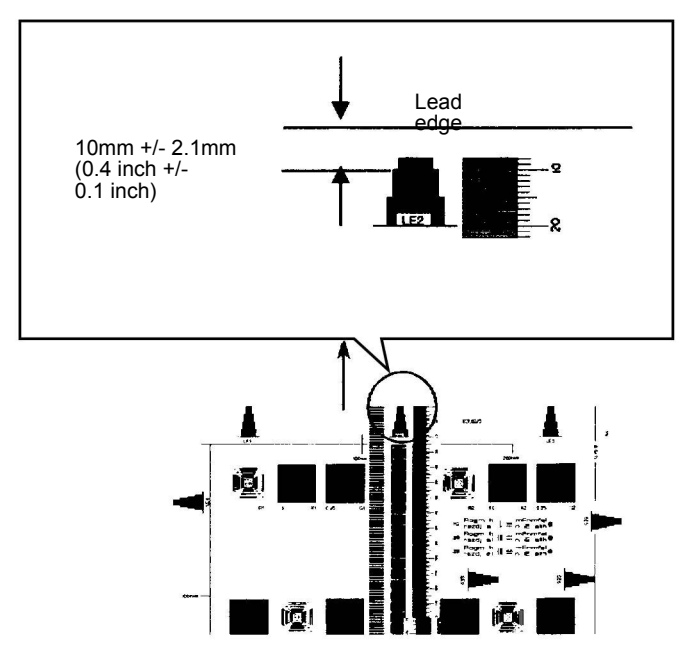

4. If the value is not within the specified range, perform the Adjustment.

- 1. Enter dC131. Change the value of NVM location 715-050 to correct lead edge registration:
  - Increase the value to move the image towards the trail edge of the copy.
  - Decrease the value to move the image towards the lead edge of the copy.

Note: An increment of 1 in NVM = 0.34mm (0.014inch).

2. Repeat the Check.

836

# ADJ 60.3 IIT Side Edge Registration

To adjust the IIT scan timing in the cross process direction and to correct the copy position.

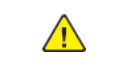

**CAUTION:** Only perform this procedure if absolutely necessary. IIT side registration affects the precision of document size detection.

**Note:** For a description of the print/copy orientation definitions, refer to GP 31 Print/Copy Orientation Definitions.

- 1. Ensure that the IOT side registration is correct. Refer to dC126 System Registration.
- 2. Make two, 100% copies of test pattern 82E8220 from the document glass.
- 3. On the 2nd copy, check that the distance from the lead edge to the top of Step 3 on the SE2 and SE3 scales is 10mm +/- 1.6mm (0.4 inch +/- 0.06 inch), Figure 1.

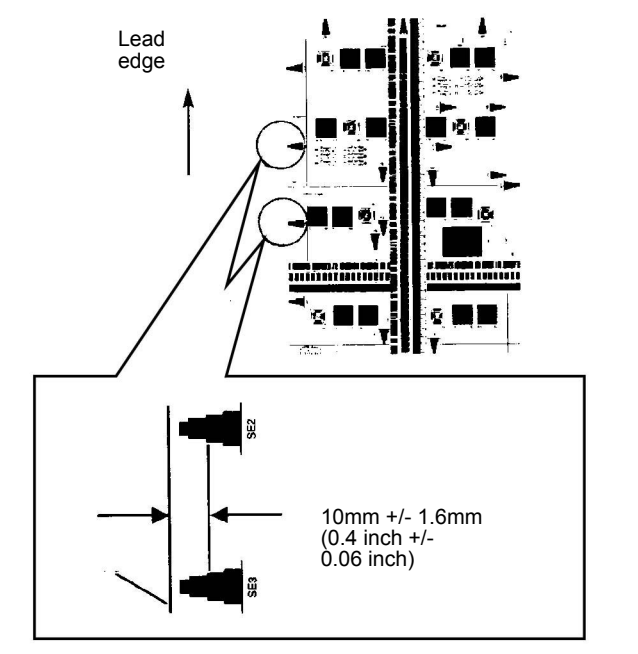

- C-1-0450-A
- 4. If the value is not within the specified range, perform the Adjustment.
- 1. Enter dC131. Change the value of NVM location 715-053 to correct side edge registration:
  - Increase the value to move the image towards the inboard edge of the copy.
  - Decrease the value to move the image towards the outboard edge of the copy.

Note: An increment of 1 in NVM = 0.85mm (0.033 inch).

2. Repeat the Check.

C-1-0449-A

# ADJ 60.4 IIT Image Ratio

To correct the in process and cross process direction ratio for a 100 % copy.

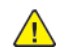

**CAUTION:** Only perform this procedure if absolutely necessary. Adjusting IIT magnification may adversely affect resolution due to ASIC shift.

**Note:** For a description of the print/copy orientation definitions, refer to GP 31 Print/Copy Orientation Definitions.

- 1. Make two, 100 % copies of test pattern 82E8220 from the document glass.
- 2. Check the 2nd copy:
  - To check the cross process direction magnification: measure the 200mm line running from near LE1 to near LE3. Check that the dimension is 200mm +/- 1mm (7.9 inches +/- 0.04 inch). Refer to Figure 1.

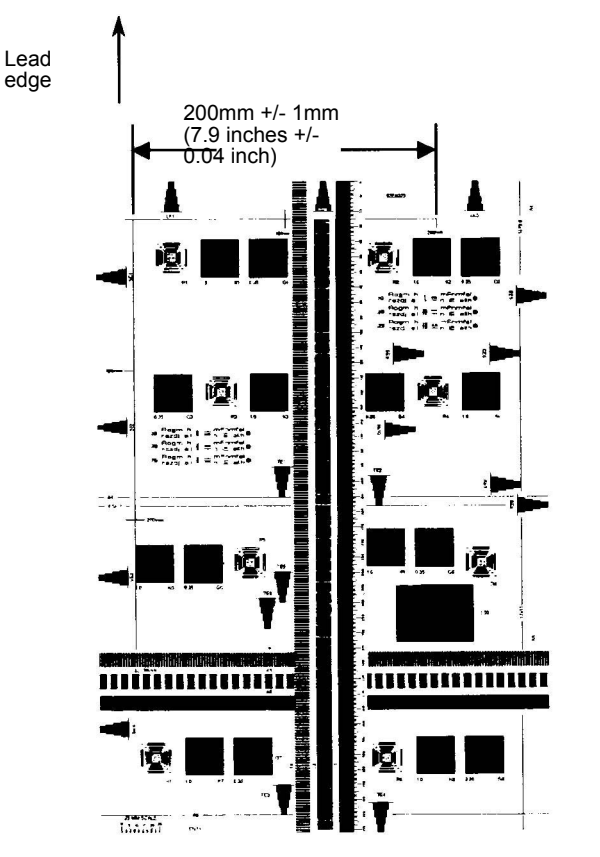

b. To check the in process direction magnification: measure the 300mm line running from near LE1 to the trail edge of the 1.8lp ladder. Check that the dimension is 300mm +/- 1mm (11.8 inches +/- 0.04 inch). Refer to Figure 2.

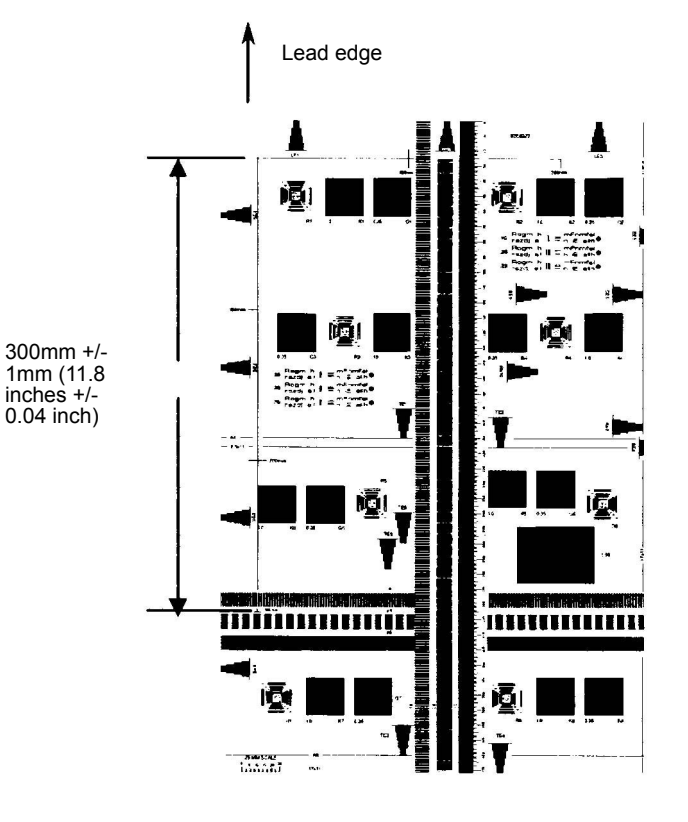

C-1-0452-A

3. If either measurement is not in specification, perform the relevant Adjustment.

## Adjustment

#### **Cross Process Direction Magnification**

- 1. Enter dC131. Change the value of NVM location 715-702 to correct cross process direction magnification:
  - Increase the value to increase the cross process direction image size.
  - Decrease the value to decrease the cross process direction image size.

Note: An increment of 1 in NVM = 0.1%.

2. Repeat the Check.

C-1-0451-A

#### In Process Direction Magnification

- 1. Enter dC131. Change the value of NVM location 715-051 to correct cross process direction magnification:
  - Increase the value to increase the in process direction image size.
  - Decrease the value to decrease the in process direction image size.

Note: An increment of 1 in NVM = 0.1%.

#### 2. Repeat the Check.

# ADJ 60.5 Optics Cleaning Procedure

Parts List on PL 60.10

To clean the optics components of the scanner ensuring optimum image quality.

**Note:** This adjustment must only be performed if directed to from an Image Quality RAP, or if the optics cavity was opened to install a new component and contamination can be seen on the optics components.

#### Procedure

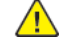

**WARNING:** Ensure that the electricity to the machine is switched off while performing tasks that do not need electricity. Refer to GP 10. Disconnect the power cord. Electricity can cause death or injury. Moving parts can cause injury.

DANGER : Assurez-vous que la machine est hors tension lorsque vous effectuez des tâches ne nécessitant pas d'alimentation électrique. Reportez-vous à GP 10. Débranchez le câble d'alimentation pour prévenir tout risque d'électrocution. Les chocs électriques peuvent présenter un danger de mort ou entraîner des blessures graves. De plus, certaines pièces, lorsqu'elles sont en mouvement, peuvent être source de blessures graves.

AVVERTENZA: Accertarsi di isolare la macchina dall'alimentazione elettrica quando si eseguono attività che non richiedono elettricità. Vedere GP 10. Scollegare il cavo di alimentazione. L'elettricità può causare morte o lesioni personali. Le parti in movimento possono causare lesioni personali.

VORSICHT: Sicherstellen, dass die Stromversorgung des Geräts bei Arbeiten, die keinen Strom erfordern, ausgeschaltet ist. Siehe auch GP 10. Den Netzstecker ziehen. Andernfalls besteht Stromschlaggefahr und Verletzungsgefahr durch bewegliche Teile.

AVISO: Asegúrese de mantener la máquina aislada de la energía eléctrica mientras realiza tareas que no necesitan electricidad. Consulte GP 10. Desconecte el cable de alimentación. La energía eléctrica puede producir lesiones o incluso la muerte. Las piezas sueltas pueden producir lesiones.

- 1. Remove the document glass, REP 60.1.
- 2. Inspect the cleanliness of the optics mirrors, if necessary, clean them as follows:
  - a. Vacuum clean the area to remove all visible contamination, taking care not to touch the mirrors with the cleaning nozzle. It may be necessary to move the carriages to gain reasonable access, do this by hand rotation of the flywheel on the capstan shaft.
  - b. Wash your hands.
  - c. Carefully clean the mirrors using a dry micro fiber wiper. It may be necessary to use a cleaning cloth dampened with film remover on stubborn contamination.
  - d. Polish the mirrors with a dry micro fiber wiper.
  - e. Check that the mirror surfaces are now clean. Repeat the cleaning operation if necessary.
  - f. Examine the lenses of the APS sensors, PL 60.10 Item 10. Clean if necessary with a micro fiber wiper.
- 3. Inspect the cleanliness of the document glass and CVT glass, if necessary, clean them as follows:
  - a. Clean the under side of document glass, CVT glass and white reference strip using a micro fiber wiper, dampened with film remover.
  - b. Polish the under side of document glass, CVT glass and white reference strip with a dry micro fiber wiper.

838

- c. Install the document glass and CVT glass, taking care not to smear the cleaned underside.
- d. Clean the upper side of document glass and CVT glass using a micro fiber wiper, dampened with film remover.
- e. Polish the upper side of document glass and CVT glass using a dry micro fiber wiper.
- 4. Re-install the remainder of the removed components.

## ADJ 60.6 CDD Lens Optical Axis Correction Parts List on PL 60.10

To correctly set the CCD lens optical axis after installation of a new CCD lens.

- 1. Enter dC945 IIT Calibration.
- 2. Perform the Optical Axis Correction procedure.
- On the result screen, if OK is displayed, no further action is necessary. If NG is displayed, perform the Adjustment. Refer to Table 1. Table 1 Result

| Optical Axis Correction                     |      |
|---------------------------------------------|------|
| Optical Axis Correction Result              | NG   |
| Front Nut Correction Angle -: Left rotation | +90  |
| Rear Nut Correction Angle +: Right rotation | -260 |

- 1. The result screen will show the information depicted in Table 1 :
  - Front nut refers to the nut at the front of the CCD lens assembly, refer to Figure 1.
  - Rear nut refers to the nut at the rear of the CCD lens assembly, refer to Figure 1.
  - + Refers to clockwise rotation.
  - - Refers to counter-clockwise rotation.
  - Numeral: refers to the adjustment angle (degrees).

Using the content of Table 1 as an example:

- The front nut must be rotated 90 degrees clockwise.
- The rear nut must be rotated 260 degrees counter clockwise.

**Note:** If the value is abnormally high, for example 990, it may be due to the light path being blocked. Perform ADJ 60.5 Optics Cleaning Procedure, then repeat the Check.

2. Rotate each nut the required amount.

**Note:** It may be necessary to mark the nut runner to track the rotation.

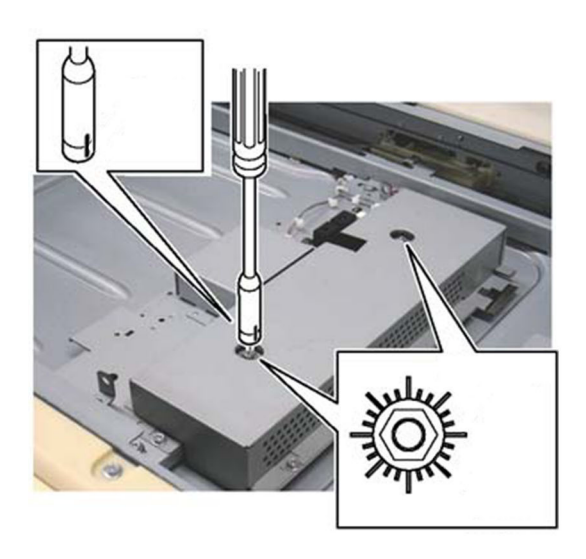

C-1-0473-A

Figure 1 Nut adjustment

3. After the adjustment, perform the Check.

# ADJ 60.7 Image Position

To adjust the position of the image on the page.

Note: This adjustment can also be performed by the customer.

## Procedure

**Note:** For a description of the print/copy orientation definitions, refer to GP 31 Print/Copy Orientation Definitions.

- 1. Enter Customer Administration Tools, GP 23.
- 2. Touch Device , then Support .
- 3. Touch Image Position .
- 4. Follow the on screen instructions.
- 5. Exit Customer Administrator Tools, GP 23.

# ADJ 90.1 Edge Erase Adjustment

#### Purpose

To adjust side (inboard), lead edge and trail edge erase values.

**Note:** For a description of the print/copy orientation definitions, refer to GP 31 Print/Copy Orientation Definitions.

#### Procedure

- 1. Ensure that the IOT lead registration and side registration is correct. Refer to dC126System Registration.
- 2. Open the DADF, then make a black copy without using any originals, leaving the Platen Cover open.
- 3. Verify the margins on the copy are minimum 5mm (0.20 inch) at the lead edge and 2mm (0.08 inch) at the trail edge and both sides.
- 4. If the value is not within the specified range, perform the Adjustment.

#### Adjustment

- 1. Enter Diagnostics, GP 1, then select dC131 NVM Read/Write.
- 2. Adjust the NVM values such that the measured value is minimum 5mm (0.20 inch) at the lead edge and 2mm (0.08 inch) at the trail edge and both sides. Refer to Table 1.

Note: If the setting value is increased, the erase value increases. Table 1 NVM values

| Chain-Link | Name                    | Min | Initial | Μαχ | Step                  |
|------------|-------------------------|-----|---------|-----|-----------------------|
| 998-095    | Lead Image Loss Amount  | 0   | 40      | 255 | 0.1mm (0.004<br>inch) |
| 998-096    | Side Image Loss Amount  | 0   | 20      | 255 | 0.1mm (0.004<br>inch) |
| 998-097    | Trail Image Loss Amount | 0   | 20      | 255 | 0.1mm (0.004<br>inch) |

3. Measure the copy to verify the changes are correct.

4. Repeat the adjustment until the margins are within specification.

# ADJ 90.2 Marking Refresh

## Purpose

To adjust the density level.

**Note:** This adjustment is only available when the machine determines that the density level has degraded. This adjustment can also be performed by the customer.

## Procedure

- 1. Enter Customer Administrator Tools, GP 23.
- 2. Touch **Device** , then **Supplies** .
- 3. Touch Drum Cartridge .
- 4. Touch Marking Refresh .
- 5. Exit Customer Administrator Tools, GP 23.

## ADJ 90.3 Color Calibration - Automatic

To automatically adjust the color calibration.

Note: This adjustment can also be performed by the customer.

## Procedure

**Note:** For a description of the print/copy orientation definitions, refer to GP 31 Print/Copy Orientation Definitions.

1. Enter Customer Administration Tools, GP 23.

- 2. Touch Device , then Support .
- 3. Touch Color Calibration Automatic .
- 4. Follow the on screen instructions.
- 5. Exit Customer Administrator Tools, GP 23.

# ADJ 90.4 Color Calibration - Advanced

To adjust the color calibration.

Note: This adjustment can also be performed by the customer.

## Procedure

**Note:** For a description of the print/copy orientation definitions, refer to GP 31 Print/Copy Orientation Definitions.

- 1. Enter Customer Administration Tools, GP 23.
- 2. Touch Device , then Support .
- 3. Touch Color Calibration Advanced .
- 4. Follow the on screen instructions.
- 5. Exit Customer Administrator Tools, GP 23.

# 5 Parts Lists

| 1 - Standby Power                                   | 845 | PL 60.10 CCD Lens Assembly/Document Glass         |     |
|-----------------------------------------------------|-----|---------------------------------------------------|-----|
| PL 1.05 Electrical-Front Upper                      | 846 | PL 60.15 Full/Half Rate Carriage/Carriage Cable   |     |
| PL 1.10 Electrical-Lower Rear                       | 847 | PL 60.20 Full Rate Carriage                       |     |
| PL 1.15 GFI Breaker                                 | 848 | PL 60.25 Half Rate Carriage                       |     |
| PL 1.20 Wire Harness (1 of 2)                       |     | PL 60.30 Motor/Transport PWB                      |     |
| PL 1.25 Wire Harness (2 of 2)                       | 850 | PL 60.35 LPH                                      |     |
| 2 - User Interface                                  | 851 | 70 - Paper Supply                                 |     |
| PL 2.05 User Interface                              | 852 | PL 70.05 Tray 1                                   |     |
| 3 - Machine Run Control                             | 853 | PL 70.10 Tray Components                          |     |
| PL 3.05 Control Unit                                | 854 | PL 70.15 1TM (1 of 3)                             |     |
| PL 3.10 ESS PWB Chassis Components                  |     | PL 70.16 1TM (2 of 3)                             |     |
| 5 - Document Transportation                         | 856 | PL 70.17 1TM (3 of 3)                             |     |
| PL 5.05 DADF Accessory                              | 857 | PL 70.20 3TM (1 of 4)                             |     |
| PL 5.10 DADF Components                             |     | PL 70.21 3TM (2 of 4)                             |     |
| PL 5.15 DADF Base Frame                             | 859 | PL 70.22 3TM (3 of 4)                             |     |
| PL 5.20 Upper Feeder                                |     | PL 70.23 3TM (4 of 4)                             |     |
| PL 5.25 Feed Roll/ Nudger Roll Assembly             |     | PL 70.25 STM (1 of 4)                             |     |
| PL 5.30 DADF Feed Motor and Harness Guide           |     | PL 70.26 STM (2 of 4).                            |     |
| PL 5 35 DADE Registration Motor Assembly            | 863 | PL 70 27 STM (3 of 4)                             | 915 |
| PL 5 36 DADF Feeder Rear Frame                      | 864 | PL 70 28 STM (4 of 4)                             | 916 |
| PL 5 40 DADF Feeder Front Frame CIS Assembly        | 865 | PL 70 30 Bynass Tray                              | 917 |
| PL 5 45 DADE Tray and Chute                         | 866 | PL 70 35 Bypass Tray Components                   | 918 |
| PL 5 50 DADE Roller and Sensor Bracket              | 867 | PL 70 40 Bypass Tray Lower Feeder                 | 919 |
| PL 5 55 Document Trav                               | 868 | PL 70 45 HCF Assembly                             | 920 |
| PL 5.60 Out Chute Assembly                          | 869 | PL 70 50 HCF (1 of 2)                             | 921 |
| PL 5 65 Retard Chute Assembly                       | 870 | PL 70 51 HCF (2 of 2)                             | 922 |
| 10 - Print Transport and Fusing                     | 871 | PL 70 55 HCF Top Cover Assembly                   | 923 |
| Pl 10.05 Fuser                                      | 872 | PL 70 60 HCF Flectrical and Rails                 | 924 |
| PI 10 10 Fxit 1                                     | 873 | PL 70.65 TTM (1 of 3)                             | 925 |
| PL 10.15 Exit 1 Base Assembly                       | 874 | PL 70.66 TTM (2 of 3)                             | 926 |
| PI 10 20 Fxit 2 (1 of 3)                            | 875 | PL 70 67 TTM (3 of 3)                             | 927 |
| PI 10 21 Exit 2 (2 of 3)                            | 876 | PL 70 70 TTM Left Cover Assembly                  | 928 |
| PI 10 22 Fxit 2 (3 of 3)                            | 877 | PL 70 75 TTM Front Support                        | 929 |
| 20 - Fax                                            |     | PL 70 80 TTM Size Sensing                         | 930 |
| PI 20.05 Fax                                        | 879 | PL 70 85 TTM Drive Components                     | 931 |
| 25 - Accessories                                    |     | PL 70.90 TTM Electrical                           |     |
| PL 25.05 Convenience Stanler                        | 881 | PL 70 95 TTM Casters                              | 933 |
| 26 - Consumables and Tools                          |     | PL 70 100 Envelope Trav                           | 934 |
| PL 26.05 Consumables and Tools                      |     | 80 - Paper Transport                              |     |
| 28 - Covers                                         | 884 | PL 80.05 Tray 1 Feeder                            | 936 |
| PL 28.05 Covers (1 of 2)                            | 885 | PL 80 10 Tray 1 Feeder Assembly (1 of 2)          | 937 |
| PL 28.06 Covers (2 of 2)                            |     | PL 80.11 Tray 1 Feeder Assembly (2 of 2).         |     |
| 31 - Maintenance/Installation/Removal Kits          |     | PL 80 15 1TM Feeder                               | 939 |
| PL 31.05 Maintenance / Installation / Removal Kits. |     | PL 80.20 Tray 2. 3 and 4 Feeder Assembly (1 of 2) |     |
| PL 31 10 Line 1 Fax Kits                            | 889 | PL 80 25 Tray 2, 3 and 4 Feeder Assembly (2 of 2) | 941 |
| PL 31.15 3 Line Fax Kits                            |     | PL 80.30 3TM Feeders                              |     |
| 40 - Drive Assembly                                 |     | PL 80.35 STM Feeder                               |     |
| PI 40.05 Drive Assembly                             | 892 | PL 80 40 LH Transport Components                  | 944 |
| PL 40.10 Drive Components                           | 893 | PL 80 45 LH Transport Assembly                    | 945 |
| PL 40.15 NOHAD                                      |     | PL 80.50 Duplex LH Cover Components               | 946 |
| 60 - Imaging                                        | 895 | PL 80 55 Registration                             | 947 |
| PL 60.05 IIT Covers.                                | 896 | PL 80.60 HCF Feeder (1 of 3)                      |     |
|                                                     |     | · · · / · · · · · · · · · · · · · · · ·           |     |

| PL 80.61 HCF Feeder (2 of 3)<br>PL 80.62 HCF Feeder (3 of 3)<br>PL 80.65 TTM Tray 2 and 3 Feeders | 949<br>950<br>951 |
|---------------------------------------------------------------------------------------------------|-------------------|
| PL 80.70 TTM Tray 4 Feeder                                                                        | 952               |
| 90 - Xerographics                                                                                 | 953               |
| PL 90.05 Dispenser, Developer Unit                                                                | 954               |
| PL 90.10 Dispenser Components                                                                     | 955               |
| PL 90.15 Dispenser Drive Components                                                               | 956               |
| PL 90.20 Xerographic Components                                                                   | 957               |
| PL 90.25 Marking Guide Components                                                                 | 958               |
| PL 90.30 Developer Unit Components                                                                | 959               |
| PL 90.40 IBT Belt Unit, 2nd BTR Roll, MOB ADC                                                     | 960               |
| PL 90.45 IBT Belt Unit Components                                                                 | 961               |
| PL 90.50 IBT Belt Assembly Component                                                              | 962               |
| Common Hardware                                                                                   | 963               |
| Common Hardware                                                                                   | 964               |

Revised Update: December 2022

# PL 1.05 Electrical-Front Upper

| Item | Part      | Description                                      |
|------|-----------|--------------------------------------------------|
| 1    | _         | Not used                                         |
| 2    | _         | Not used                                         |
| 3    | 110E15080 | Main power switch                                |
| 4    | 110K18110 | Interlock switch assembly                        |
| 5    | _         | Interlock switch bracket (P/O PL<br>1.05 Item 4) |
| 6    | —         | Front cover interlock switch (P/O                |
| 7    | 105K32186 | PL 1.05 Item 4)<br>HVPS (REP 1.1)                |

4 { 5, 6

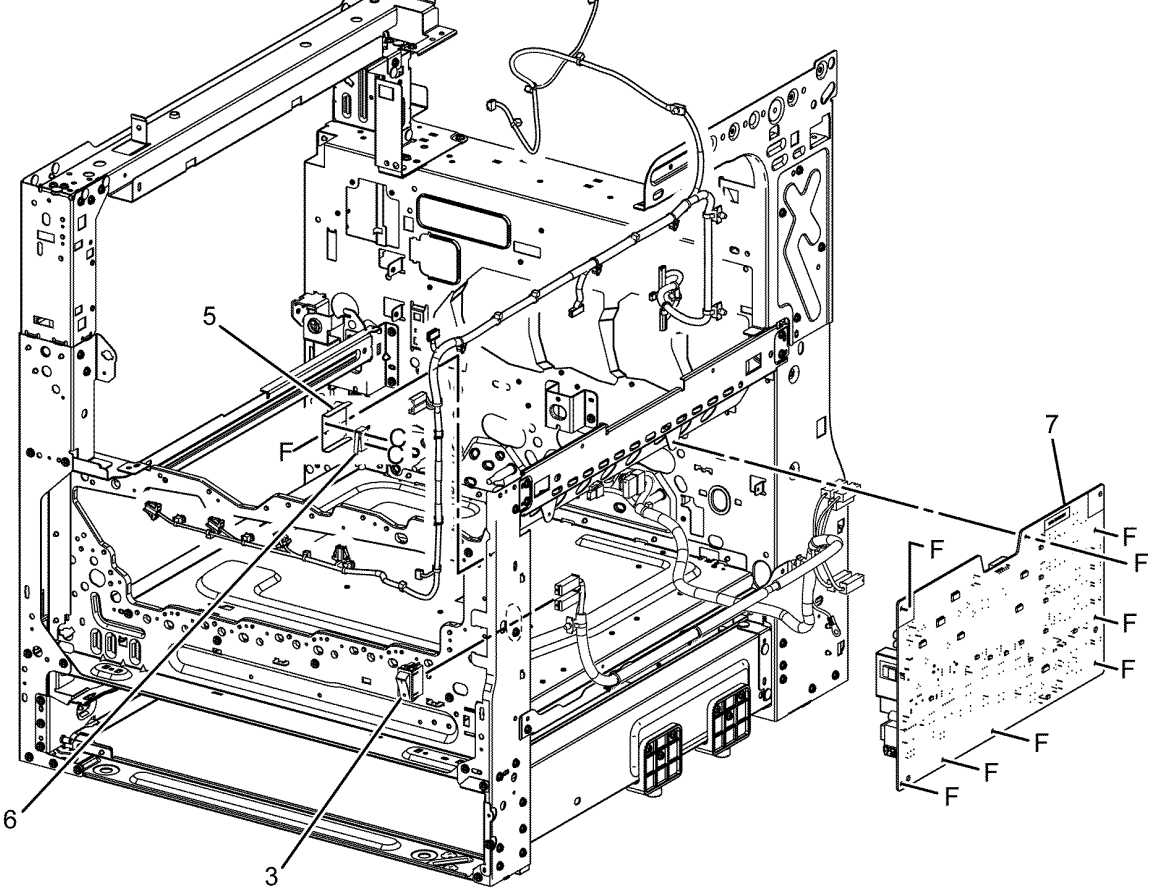

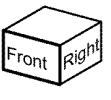

C-8-0067-A

## PL 1.10 Electrical-Lower Rear

| Item | Part      | Description                       |
|------|-----------|-----------------------------------|
| 1    | 105E25600 | LVPS assembly (REP 1.4)           |
| 2    | _         | LVPS chassis (P/O PL 1.10 Item 1) |
| 3    | _         | LVPS (P/O PL 1.10 Item 1) (REP    |
|      |           | 1.3)                              |
| 4    | 961K11182 | Drive PWB (REP 1.2)               |
| 5    | —         | PWB drive bracket (Not Spared)    |
|      |           | (REP 1.2)                         |
| 6    | _         | Harness upper bracket (Not        |
|      |           | Spared)                           |
| 7    | —         | PWB support                       |
| 8    | 117E45111 | FFC cable                         |

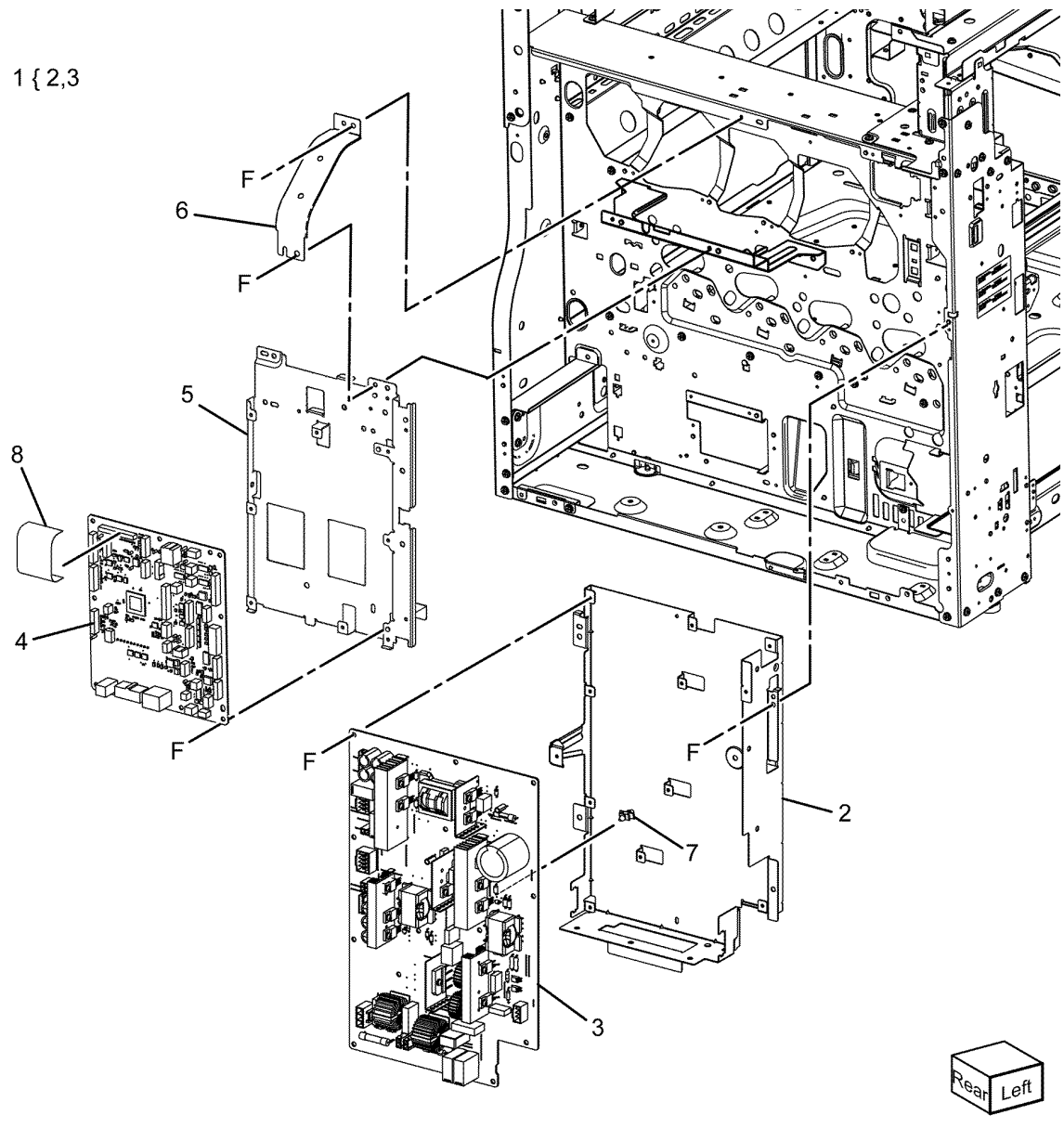

C-8-0068-A2

5 Parts Lists

## PL 1.15 GFI Breaker

| Item | Part      | Description                                       |
|------|-----------|---------------------------------------------------|
| 1    | _         | Support bracket (P/O PL 1.15 Item 10)             |
| 2    | _         | AC main harness assembly (P/O<br>PL 1.15 Item 10) |
| 3    | 913W03100 | Finisher outlet                                   |
| 4    |           | AC bracket assembly (Not Spared)                  |
| 5    | —         | AC stopper bracket (P/O PL 1.15<br>Item 4)        |
| 6    | _         | Screw (P/O PL 1.15 Item 4)                        |
| 7    | 908W01201 | Inlet GFI breaker                                 |
| 8    | _         | Connect bracket (P/O PL 1.15<br>Item 10)          |
| 9    | —         | Inlet bracket (P/O PL 1.15 Item<br>10)            |
| 10   | 101K78840 | AC chassis assembly                               |
| 11   | 917W03100 | Power cord (110V)                                 |

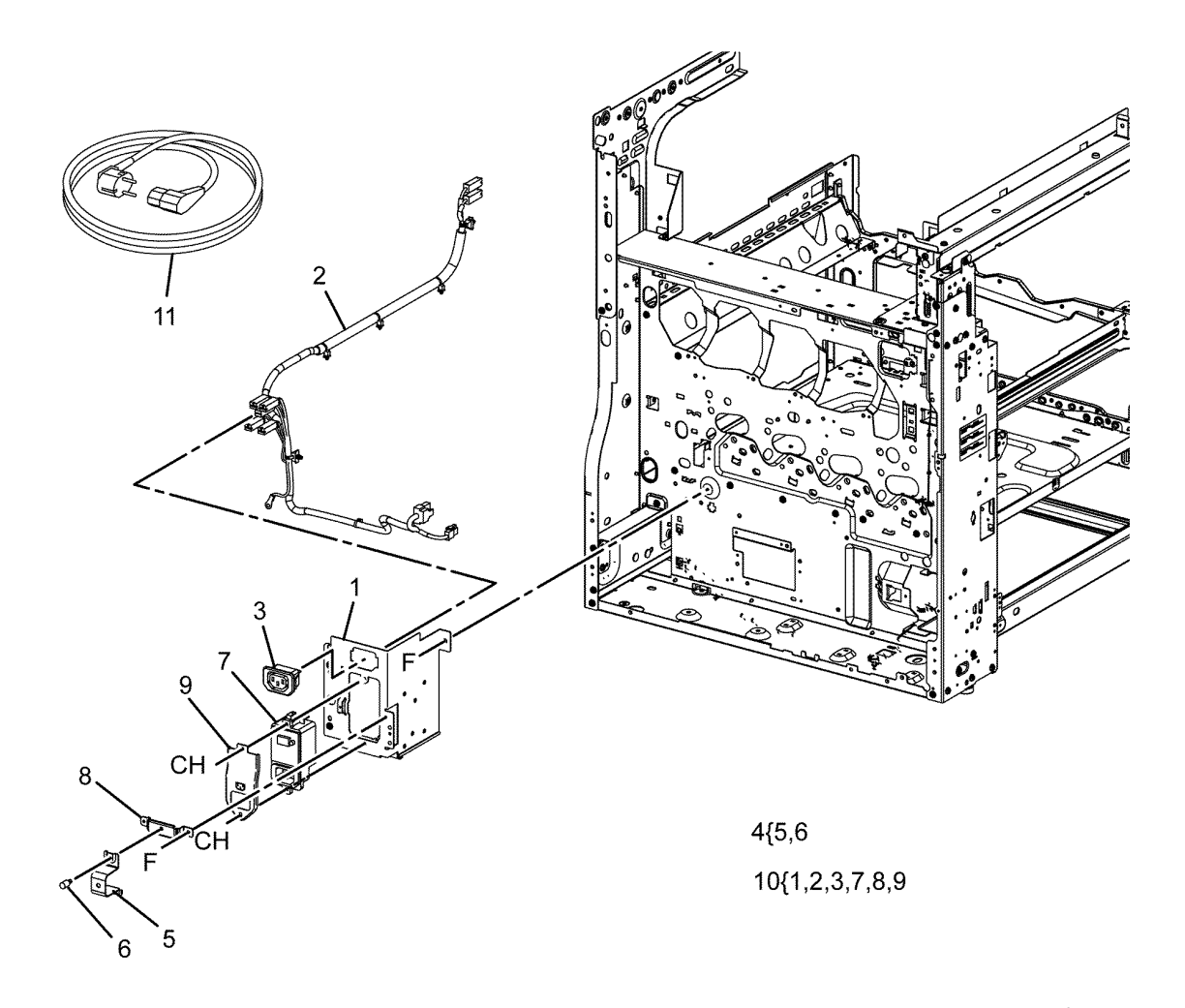

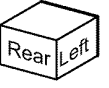

C-8-0069-A

# PL 1.20 Wire Harness (1 of 2)

| Item | Part      | Description                              |
|------|-----------|------------------------------------------|
| 1    | 952K50850 | HVPS harness assembly                    |
| 2    | _         | LH Main harness assembly (Not<br>Spared) |
| 3    | 952K50860 | Drive harness assembly                   |
| 4    | —         | Motor harness assembly (Not<br>Spared)   |

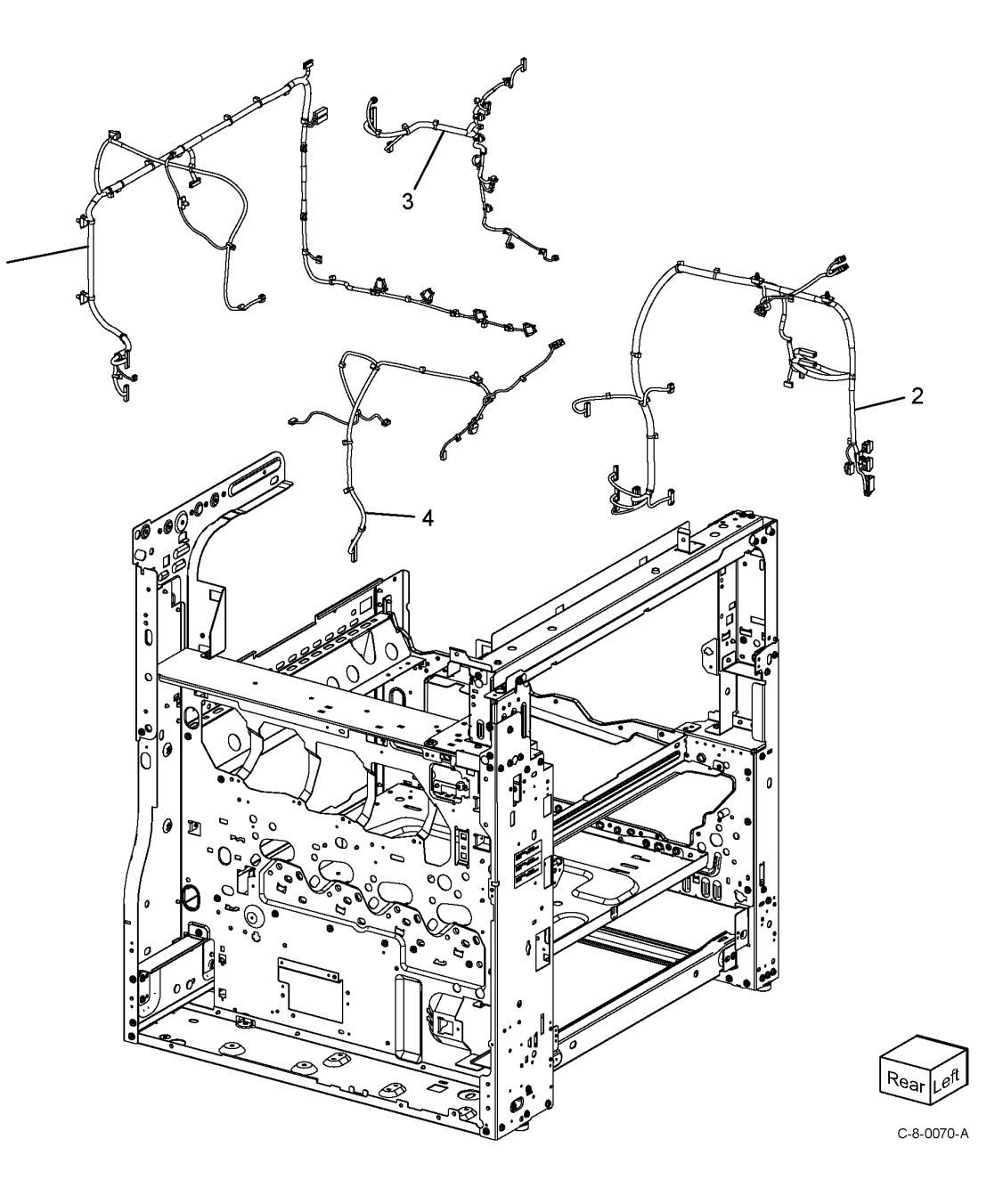

# PL 1.25 Wire Harness (2 of 2)

| Item | Part      | Description                                                   |
|------|-----------|---------------------------------------------------------------|
| 1    | 952K19221 | Fusing unit MM harness assembly                               |
| 2    | _         | Feed M MM harness assembly<br>(Not Spared)                    |
| 3    | —         | MOB harness assembly (Not<br>Spared)                          |
| 4    | _         | Xerographic CRM harness assem-<br>bly (REF: PL 90.25 Item 5 ) |
| 5    | —         | Registration sensor harness as-<br>sembly (Not Spared)        |
| 6    | _         | Toner CRM Y, M harness assembly<br>(Not Spared)               |
| 7    | _         | Toner CRM C, K harness assembly<br>(Not Spared)               |
| 8    | 952K21202 | Exit 2 MM harness assembly                                    |
| 9    | _         | ATC harness assembly (Not Spared)                             |
| 10   | _         | 04R-XCM-KGB-S3 connector panel<br>(Not Spared)                |
| 11   | _         | LH Low MM harness assembly<br>(Not Spared)                    |
| 12   | _         | Press clamp (Not Spared)                                      |

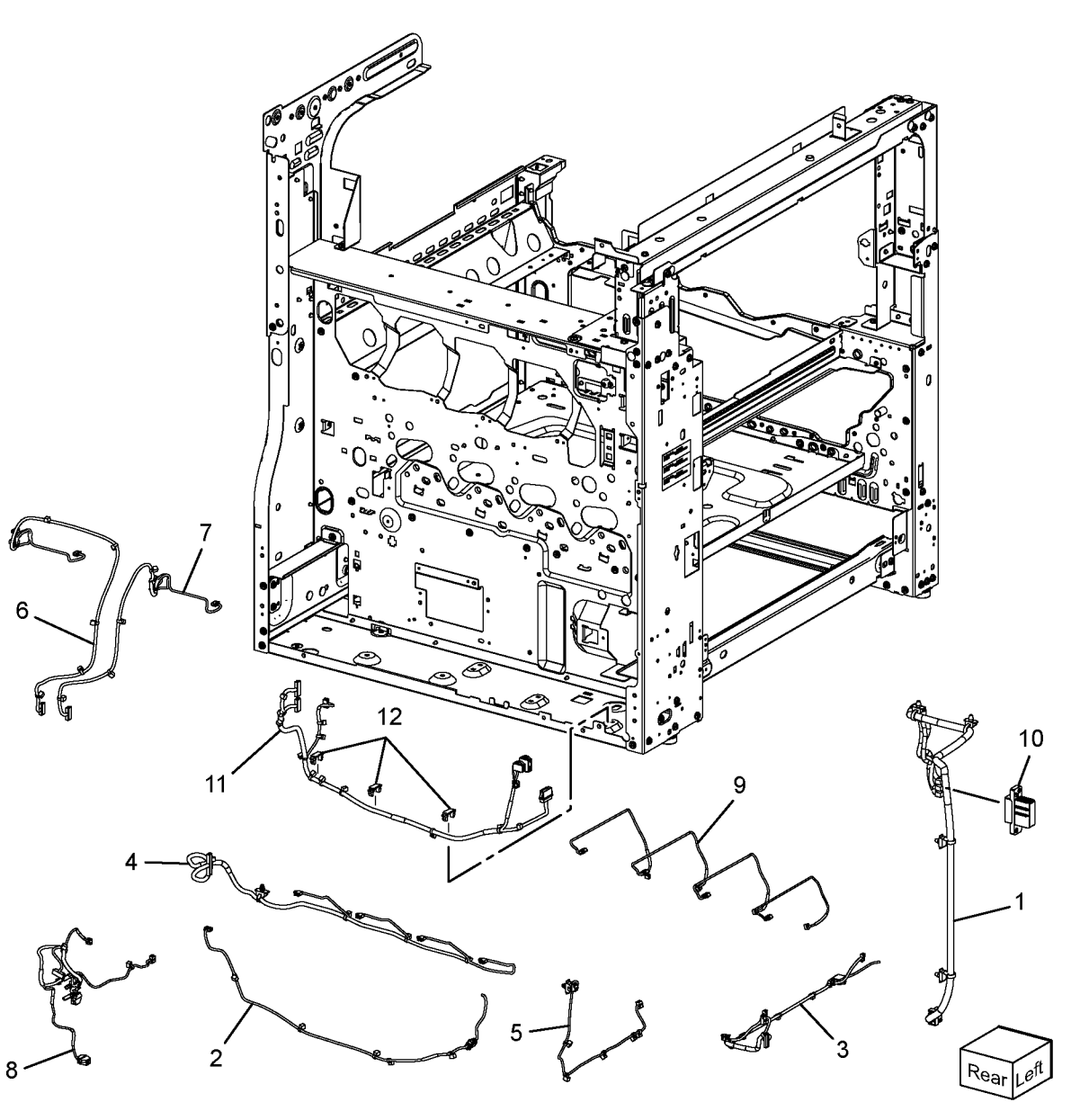

C-8-0071-A

Revised Update: December 2022

## 5 Parts Lists

# PL 2.05 User Interface

| Item | Part      | Description                                        |
|------|-----------|----------------------------------------------------|
| 1    | —         | UI bracket (Not Spared)                            |
| 2    | —         | UI frame (Not Spared)                              |
| 3    | 952K33680 | UI harness                                         |
| 4    | —         | <b>UI speaker harness (P/O</b> PL 2.05<br>Item 19) |
| 5    | 952K33380 | USB ICCR harness                                   |
| —    | 952K49070 | USB ICCR harness (alternative)                     |
| 6    | —         | Bottom cover (Not Spared)                          |
| 7    | 002N03693 | UI assembly (REP 2.1)                              |
| 8    | —         | Cable cover (Not Spared)                           |
| 9    | —         | Lower cover (Not Spared)                           |
| 10   | 822E25851 | Inner cover                                        |
| 11   | —         | Upper cover (Not Spared)                           |
| 12   | _         | ICCR cover (Not Spared)                            |
| 13   | —         | RFID card reader                                   |
| 14   | —         | ICCR bottom cover (Not Spared)                     |
| 15   | —         | Front USB bracket (Not Spared)                     |
| 16   | 952K33390 | USB cable assembly                                 |
| _    | 952K49080 | USB cable assembly (alternative)                   |
| 17   | —         | Speaker holder (P/O PL 2.05 Item 19)               |
| 18   | —         | Speaker assembly (P/O PL 2.05<br>Item 19)          |
| 19   | _         | Speaker bracket assembly (Not<br>Spared)           |
| 20   | —         | Name label (Not Spared)                            |

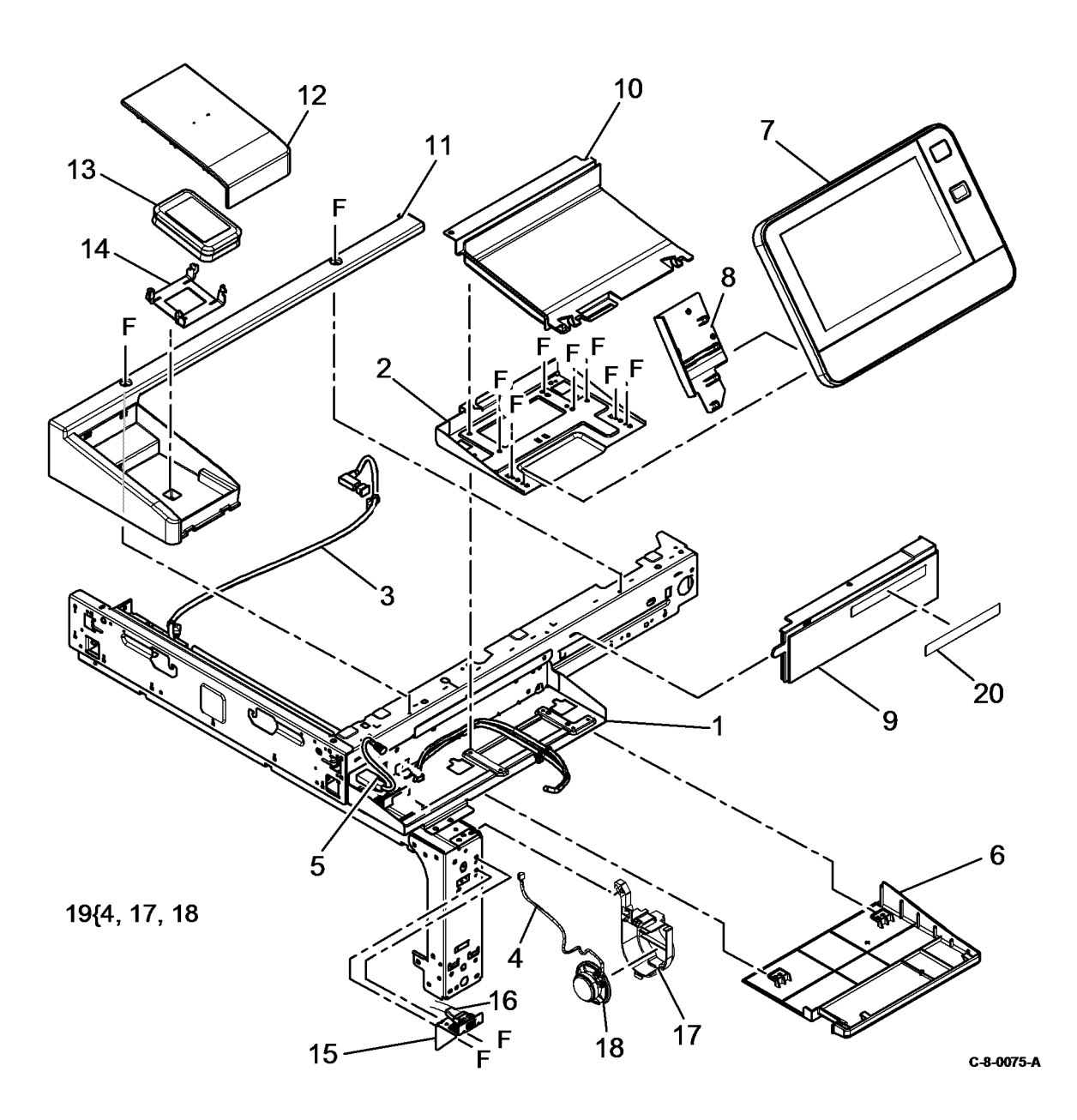

Revised Update: December 2022

5 Parts Lists

| PL 3.05 Control Unit |           |                                |  |
|----------------------|-----------|--------------------------------|--|
| Item                 | Part      | Description                    |  |
| 1                    | 101K78030 | ESS PWB chassis assembly (REF: |  |
|                      |           | PL 3.10)                       |  |

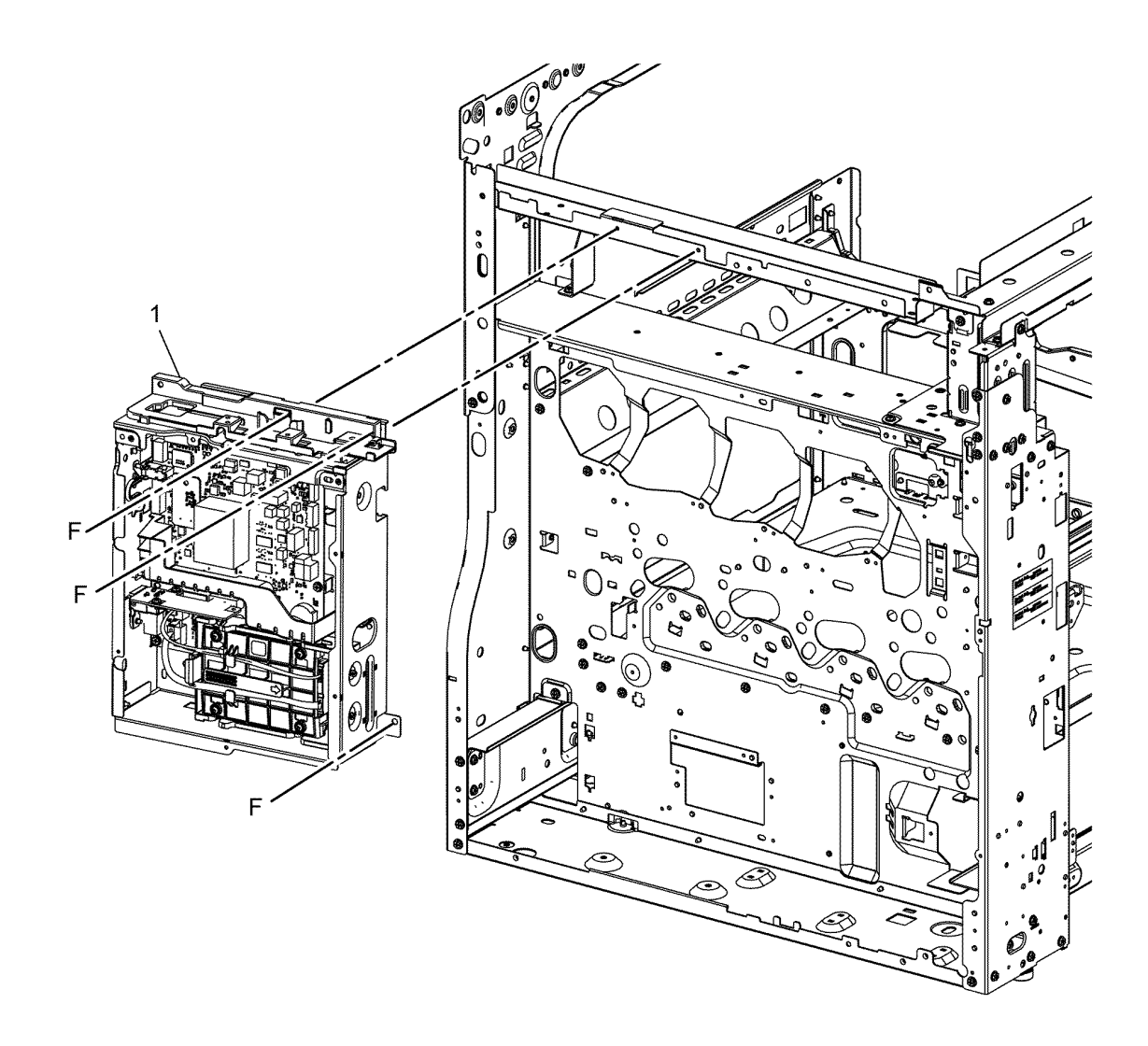

ES-8-0001-A

## PL 3.10 ESS PWB Chassis Components

| Item | Part      | Description                                   |
|------|-----------|-----------------------------------------------|
| 1    | _         | ESS PWB chassis (Not Spared)                  |
| 2    | 101K76060 | HDD chassis assembly                          |
| 3    | _         | HDD bracket (Not Spared)                      |
| 4    | 117K50711 | ESS PWB to Full rate carriage LED cable       |
| 5    | _         | ESS upper panel (P/O PL 3.10<br>Item 1)       |
| 6    | 140N63946 | ESS PWB (REP 3.1)                             |
| 7    | _         | GBE cover (Not Spared)                        |
| 8    | _         | Cover shield (Not Spared)                     |
| 9    | _         | Upper FFC guide (Not Spared)                  |
| 10   | 101K78230 | WiFi dongle                                   |
| 11   | _         | Lever (Not Spared)                            |
| 12   | _         | FFC guard (Not Spared)                        |
| 13   | _         | EPROM assembly (P/O PL 3.10<br>Item 6)        |
| 14   | 540K26831 | EMMC assembly (REP 3.3)                       |
| 15   | _         | Debug cover (Not Spared)                      |
| 16   | 117K56390 | ESS PWB to CCD FFC cable                      |
| 17   | 952K58461 | ESS PWB to DADF PWB harness                   |
| 18   | _         | ESS PWB to Scan motor harness<br>(Not Spared) |

**Note:** Never replace both MCU and ESS PWB's at the same time.

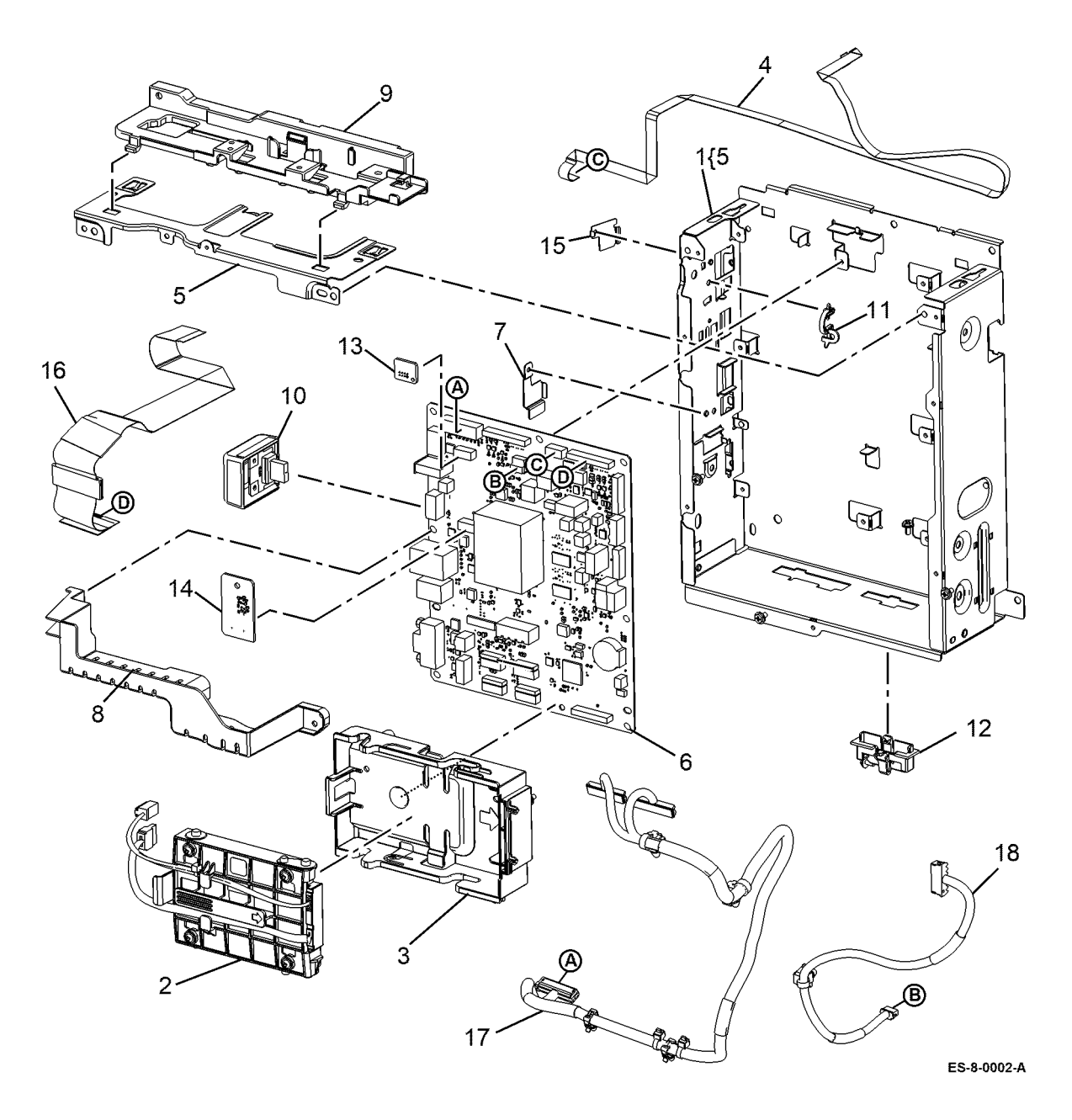

5 Parts Lists

# PL 5.05 DADF Accessory

| Item | Part      | Description                                       |
|------|-----------|---------------------------------------------------|
| 1    | 004K04121 | Document cushion (P/OPL 5.05<br>Item 4) (REP 5.2) |
| 2    | _         | DADF (P/O PL 5.05 Item 4 ) (REP                   |
|      |           | 5.1)                                              |
| 3    | _         | Mix label (P/O PL 5.05 Item 5)                    |
| 4    | 607K29521 | DADF kit                                          |
| 5    | 859K30670 | DADF LH cover                                     |

5 Parts Lists

4 { 1, 2

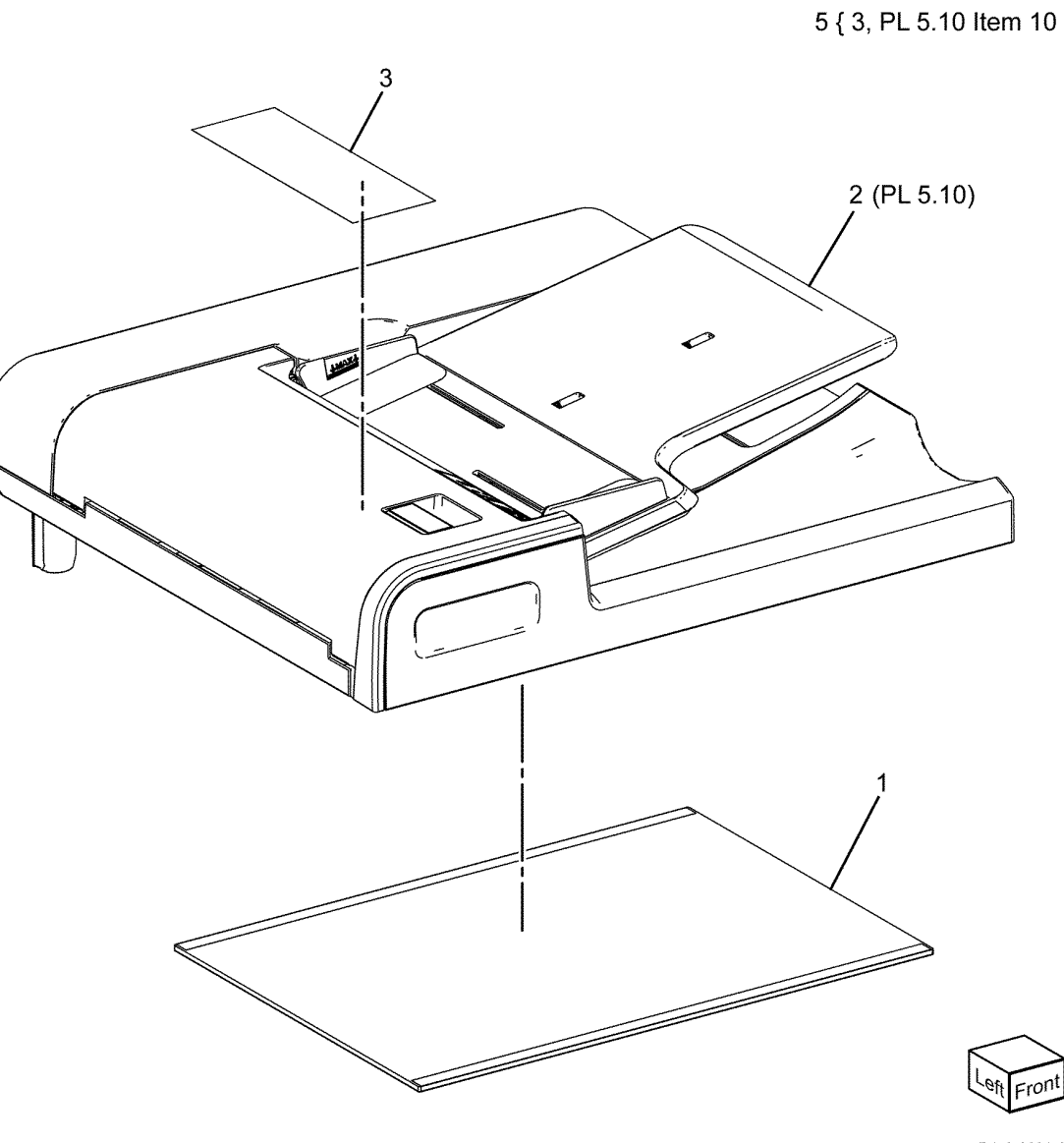

DA-8-0001-A

# PL 5.10 DADF Components

| Item | Part      | Description                                             |
|------|-----------|---------------------------------------------------------|
| 1    | —         | Base frame and feeder assembly<br>(Not Spared)          |
| 2    | —         | Base frame                                              |
| 3    | 850K03024 | Document tray (REF: PL 5.55)<br>(REP 5.23)              |
| 4    | _         | Rear cover (P/O PL 5.10 Item 1)<br>(REP 5.3)            |
| 5    | —         | Front cover (P/O PL 5.10 Item 1)<br>(REP 5.4)           |
| 6    | —         | Feeder assembly (REP 5.7)                               |
| 7    | 803E32400 | Tray stopper                                            |
| 8    | —         | Front hinge bracket (P/O PL 5.10<br>Item 1)             |
| 9    | —         | Rear hinge bracket (P/O PL 5.10<br>Item 1)              |
| 10   | _         | Upper feeder assembly (P/O PL<br>5.05 Item 5) (REP 5.5) |
| 11   | _         | DADF PWB (REF: PL 5.15) (REP 5.6)                       |
| 12   | _         | I/F wire harness (Not Spared)                           |
| 13   | _         | Rear cover pad                                          |

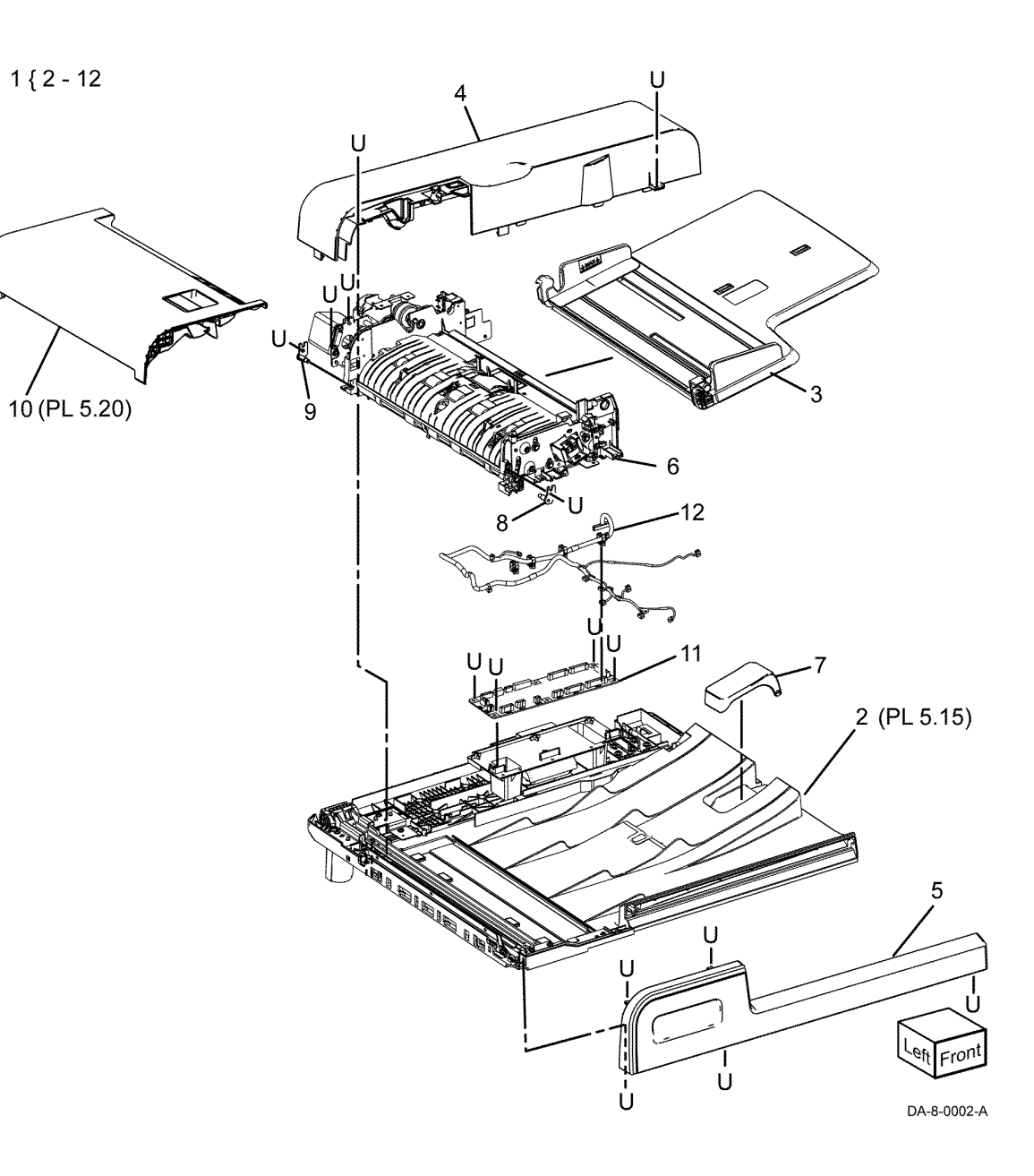

## PL 5.15 DADF Base Frame

| Item | Part      | Description                                |
|------|-----------|--------------------------------------------|
| 1    | 036K92653 | Left counterbalance (REP 5.8)              |
| 2    | 036K92662 | Right counterbalance (REP 5.8)             |
| 3    | 961K06931 | DADF PWB (REP 5.6)                         |
| 4    | _         | FFC guide cover                            |
| 5    | _         | FFC holder                                 |
| 6    | _         | Stud screw                                 |
| 7    | —         | CVT chute (P/O PL 5.15 Item 1)             |
| 8    | —         | Base tie plate                             |
| 9    | —         | CVT spring (P/O PL 5.15 Item 1)            |
| 10   | _         | Rear base bracket                          |
| 11   | 054K69160 | Registration chute assembly (REP 5.9)      |
| 12   | _         | KL clip                                    |
| 13   | _         | Bearing                                    |
| 14   | _         | Base frame                                 |
| 15   | _         | Registration pinch cover                   |
| 16   | _         | Tapping screw WP                           |
| 17   | _         | Tapping screw                              |
| 18   | _         | Gasket                                     |
| 19   | _         | Front base bracket (P/O PL 5.15<br>Item 1) |

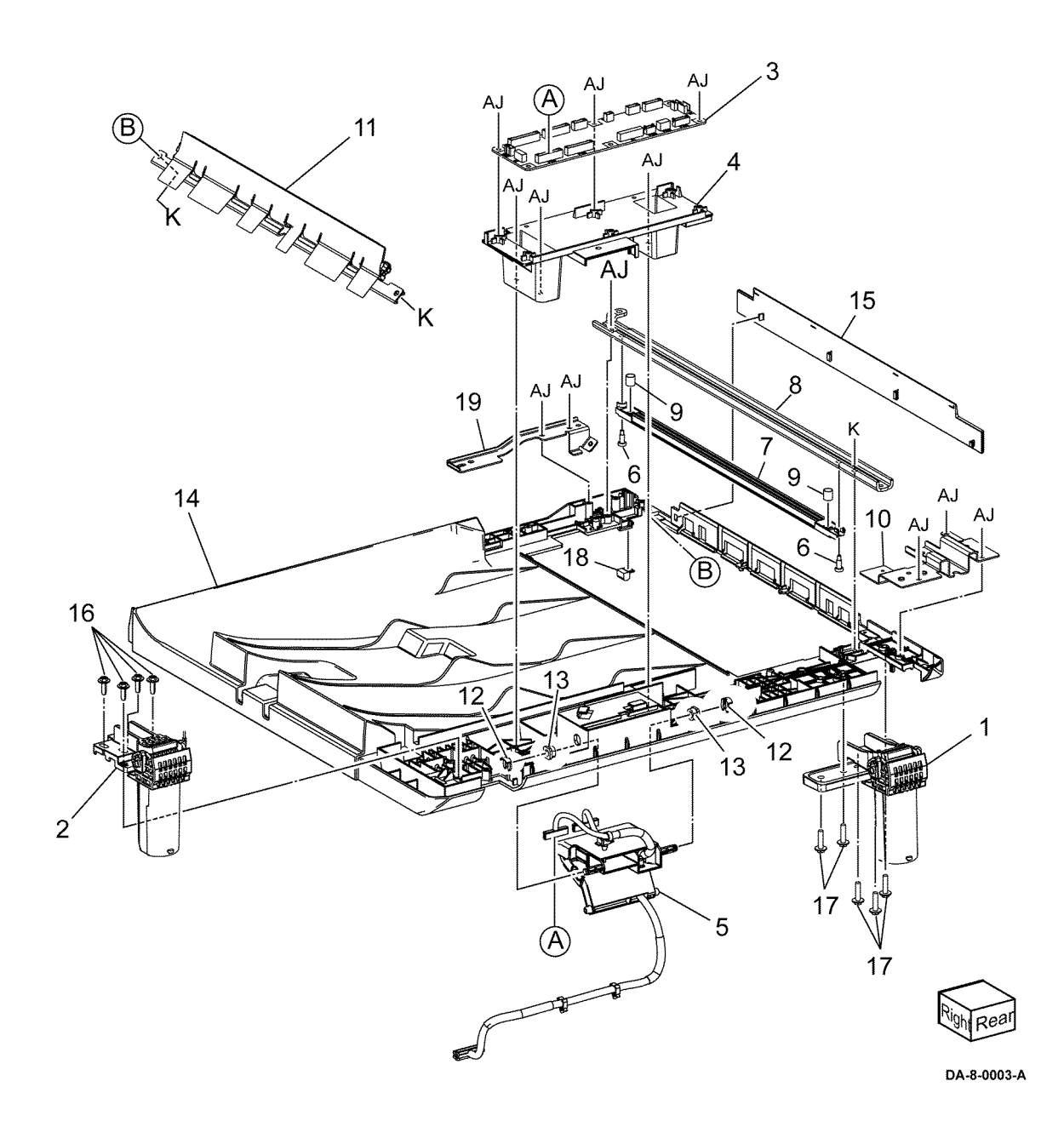

## 5 Parts Lists

860

# PL 5.20 Upper Feeder

| Item | Part      | Description                                              |
|------|-----------|----------------------------------------------------------|
| 1    | —         | Upper feeder assembly (Not                               |
| 2    | _         | DADF feeder cover (P/O PL 5.20<br>Item 1)                |
| 3    | _         | Feed / nudger roll assembly (REF:<br>PL 5.25) (REP 5.10) |
| 4    | _         | Upper feeder cover (P/O PL 5.20<br>Item 1)               |
| 5    | _         | Takeaway pinch roll assembly (P/<br>O PL 5.20 Item 1)    |
| 6    | _         | Bracket (P/O PL 5.20 Item 1)                             |
| 7    | _         | Takeaway spring (P/O PL 5.20<br>Item 1)                  |
| 8    | _         | Ground plate (P/O PL 5.20 Item 1)                        |
| 9    | _         | Handle spring (P/O PL 5.20 Item 1)                       |
| 10   | 011K06000 | Handle lever (REP 5.11)                                  |
| 11   | 120E40420 | Document sensor actuator (REP 5.12)                      |
| 12   | _         | Actuator stopper (P/O PL 5.20<br>Item 1)                 |
| 13   | _         | Spring (P/O PL 5.20 Item 1)                              |
| 14   | _         | Link set (P/O PL 5.20 Item 1)                            |

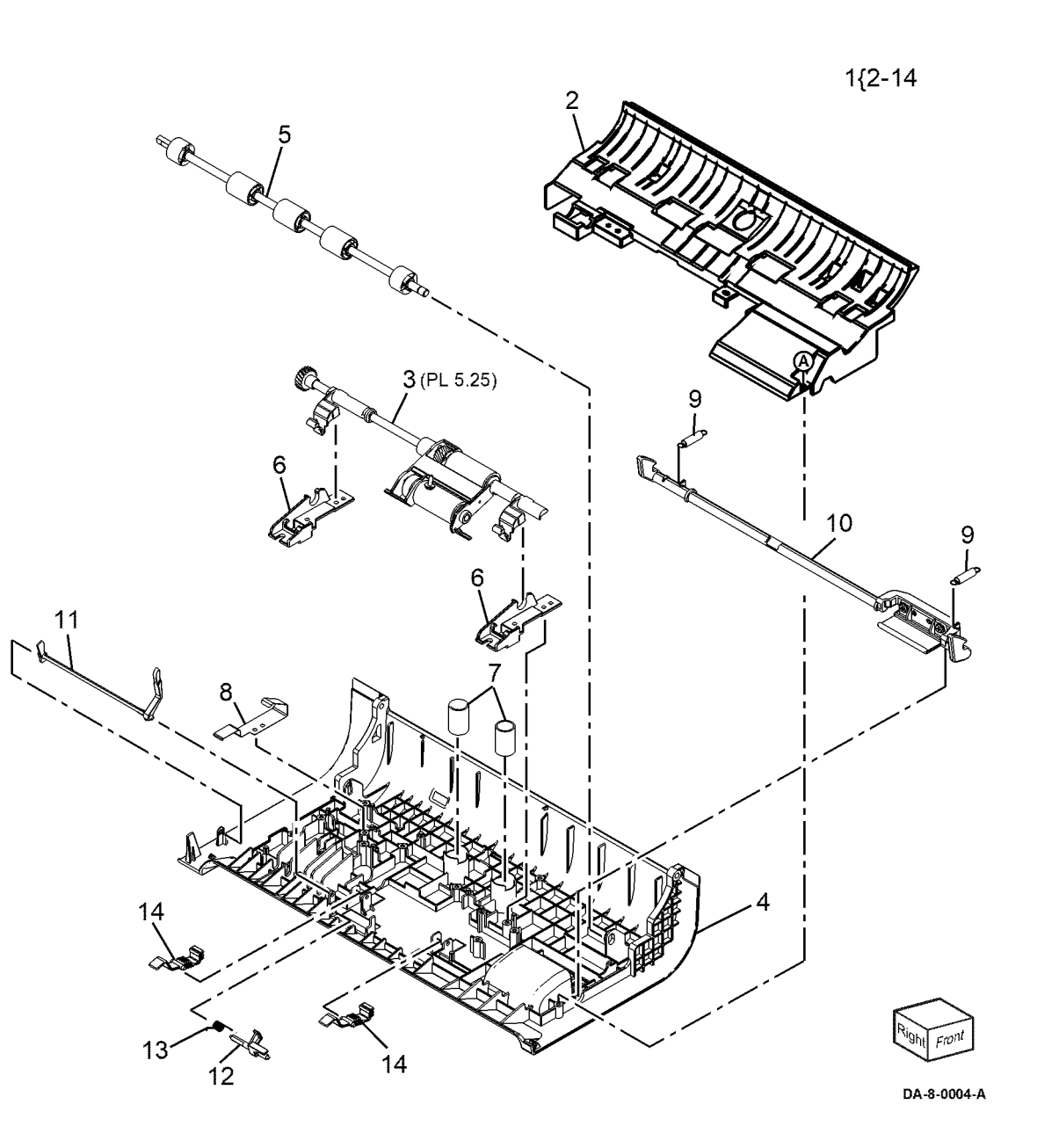
## PL 5.25 Feed Roll/ Nudger Roll Assembly

| Item | Part      | Description                                                                     |
|------|-----------|---------------------------------------------------------------------------------|
| 1    | _         | Nudger housing (P/O PL 5.25 Item 15)                                            |
| 2    | —         | Feed gear (P/O PL 5.25 Item 15)                                                 |
| 3    | —         | Nudger gear (P/O PL 5.25 Item<br>15)                                            |
| 4    | —         | Feed gear (P/O PL 5.25 Item 15)                                                 |
| 5    | —         | Feed shaft (P/O PL 5.25 Item 15)                                                |
| 6    | —         | Nudger shaft (P/O PL 5.25 Item<br>15)                                           |
| 7    | _         | Feed roll (A)/Nudger roll (B) (P/O<br>PL 5.25 Item 16) (see NOTE) (REP<br>5.10) |
| 8    | _         | Brake assembly (P/O PL 5.25 Item 15)                                            |
| 9    | _         | Housing (P/O PL 5.25 Item 15)                                                   |
| 10   | —         | Front feed handle (P/O PL 5.25<br>Item 15)                                      |
| 11   | —         | Bearing (P/O PL 5.25 Item 15)                                                   |
| 12   | —         | <b>Rear feed handle (P/O</b> PL 5.25<br>Item 15)                                |
| 13   | —         | Rear feed gear (P/O PL 5.25 Item<br>15)                                         |
| 14   | —         | Idler pin (P/O PL 5.25 Item 15)                                                 |
| 15   | _         | Feed/nudger roll assembly (Not<br>Spared)                                       |
| 16   | 604K97930 | DADF feeder kit                                                                 |

**Note:** HFSI. To reset the HFSI counter, refer to dC135.

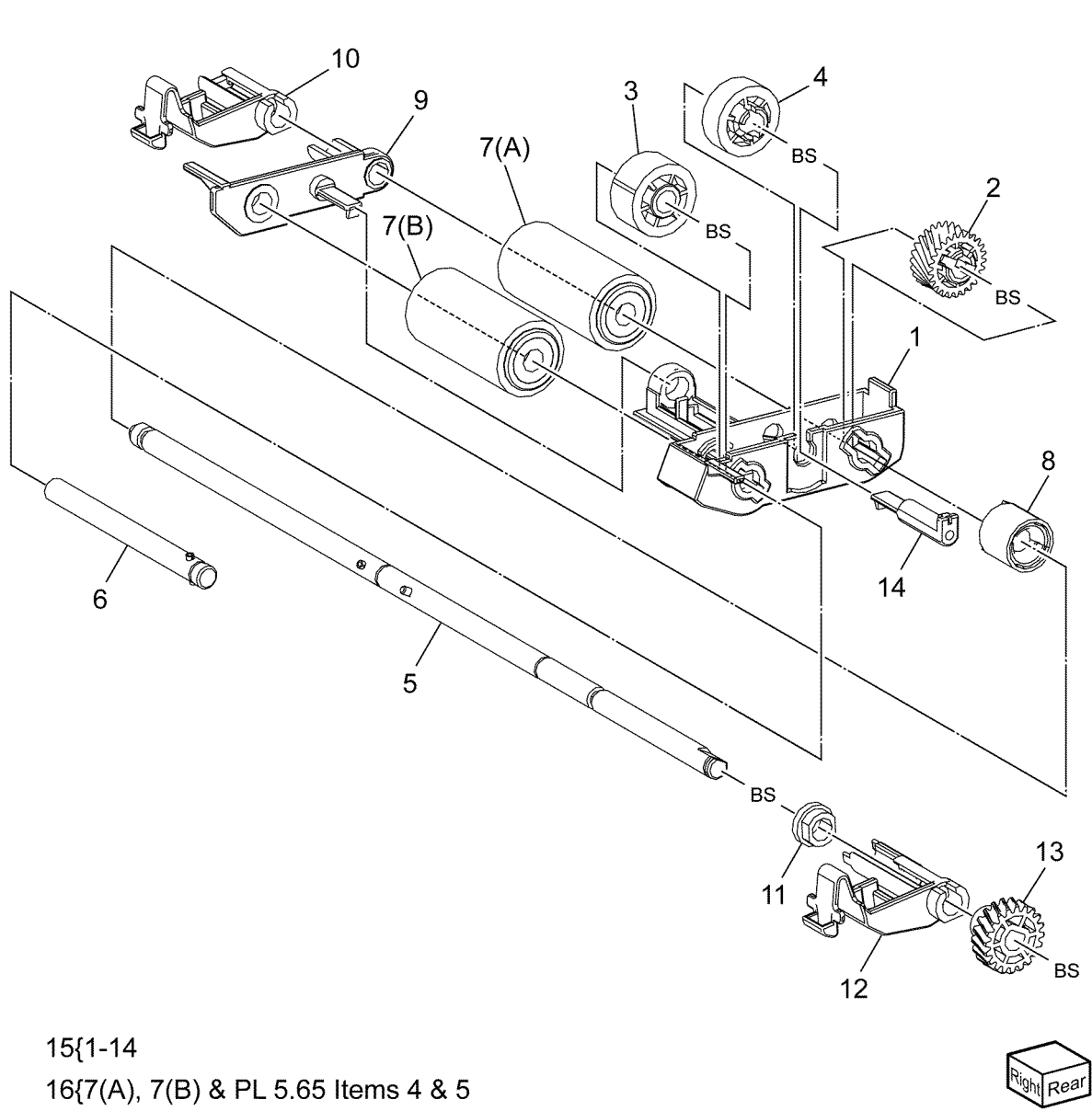

DA-8-0005-A

# PL 5.30 DADF Feed Motor and Harness Guide

| Item | Part      | Description                                         |     |
|------|-----------|-----------------------------------------------------|-----|
| 1    | _         | Harness guide (Not Spared)                          |     |
| 2    | 927K00322 | DADF feed motor assembly (REP                       | 2{  |
| 3    | _         | DADF feed motor (MOT05-004)                         |     |
|      |           | (P/O PL 5.30 Item 2)                                | 10{ |
| 4    | —         | Idler motor gear (P/O PL 5.30<br>Item 2) (REP 5.14) | -   |
| 5    | —         | Motor bracket assembly (P/O PL 5.30 Item 2)         |     |
| 6    | _         | Spring                                              |     |
| 7    | 930W00122 | Document set sensor 1 (Q05-102)<br>(REP 5.15)       |     |
| 8    | —         | Drive harness (motor/clutch) (Not<br>Spared)        |     |
| 9    | _         | Feed motor belt                                     |     |
| 10   | 110K19121 | Interlock switch bracket assembly<br>(REP 5.16)     |     |
| 11   | _         | Interlock switch (P/O PL 5.30 Item 10)              | A C |
| 12   | _         | Bracket (P/O PL 5.30 Item 10)                       | -   |
| 13   | —         | Interlock contact spring (P/O PL 5.30 Item 13)      |     |
| 14   | _         | Interlock harness                                   |     |
| 15   | —         | Tensioner pulley (P/O PL 5.30 Item 2)               |     |
| 16   | —         | Sensor harness                                      |     |
| 17   | —         | Tension plate (P/O PL 5.30 Item 2)                  |     |
| 18   | _         | Feed motor bracket (P/O PL 5.30<br>Item 2)          |     |
| 19   | _         | DADF PWB earth harness                              |     |
| 20   | _         | Bearing                                             |     |

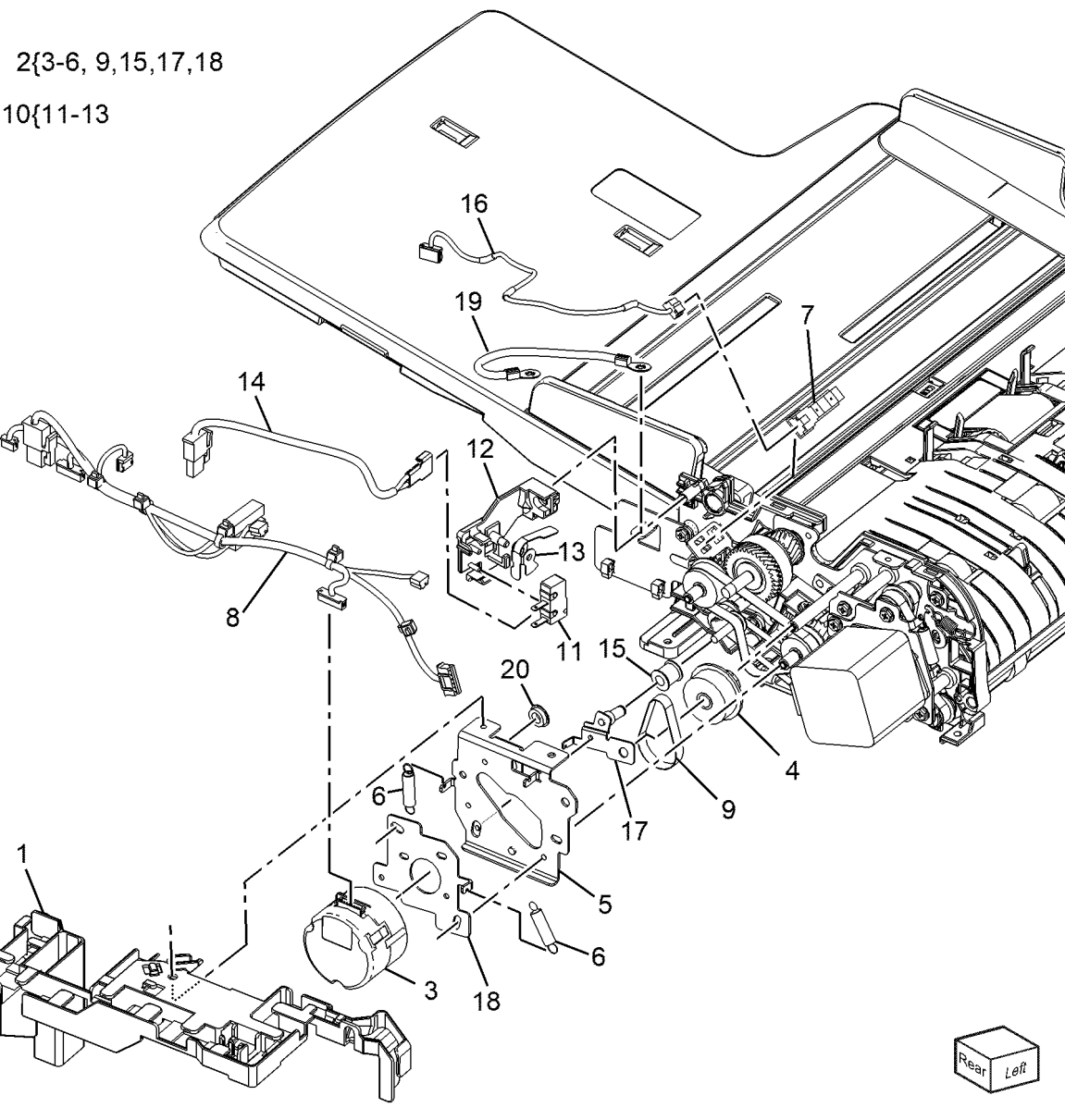

# PL 5.35 DADF Registration Motor Assembly

| Item | Part      | Description                                               |
|------|-----------|-----------------------------------------------------------|
| 1    | 927K00440 | Registration motor assembly (REP 5.17)                    |
| 2    | _         | Registration motor (P/O PL 5.35<br>Item 1)                |
| 3    | _         | Registration motor mounting<br>plate (P/O PL 5.35 Item 1) |
| 4    | —         | Spring (P/O PL 5.35 Item 1)                               |
| 5    | —         | Registration motor harness                                |
| 6    | _         | Registration motor drive belt                             |

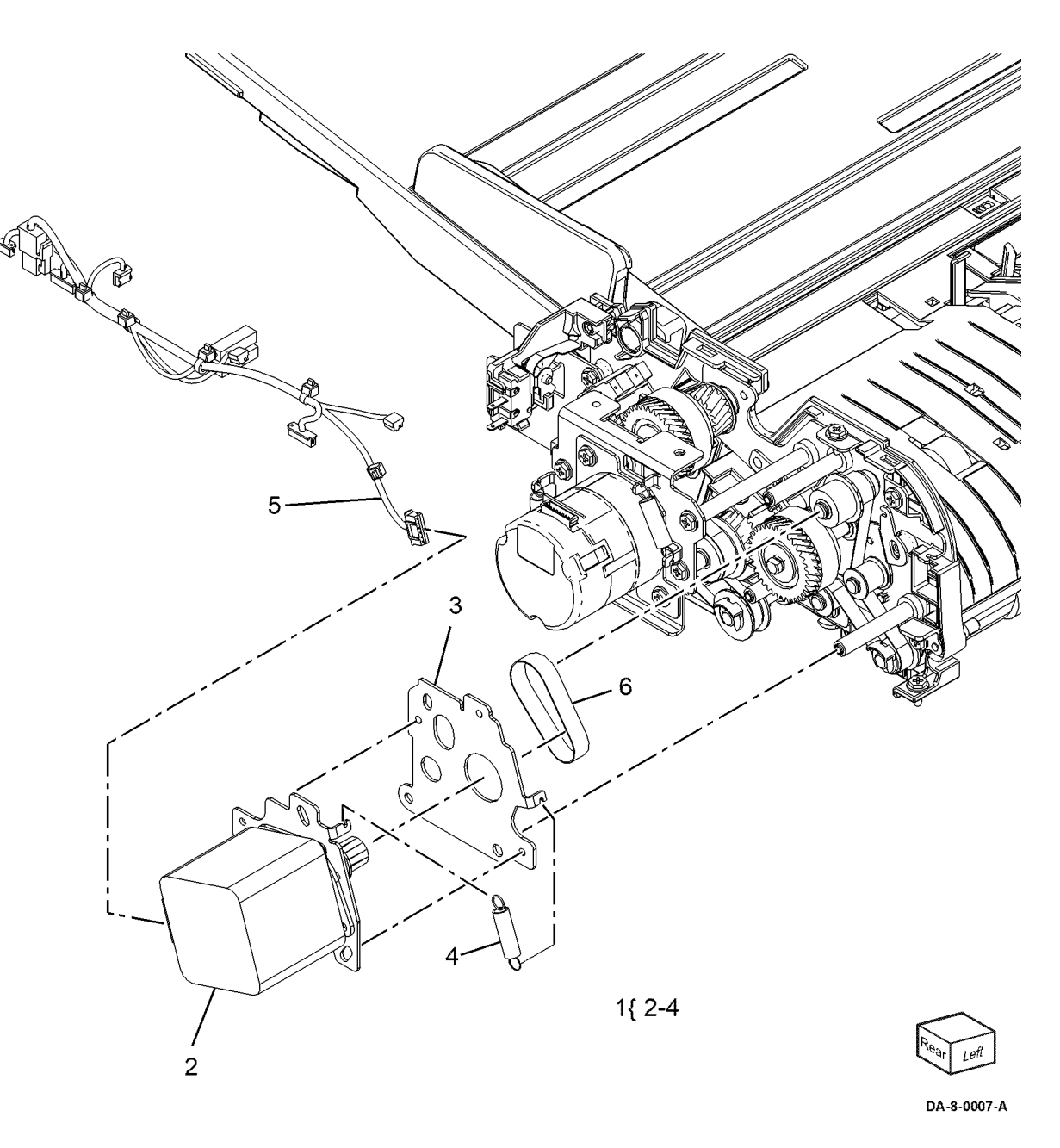

#### PL 5.36 DADF Feeder Rear Frame

| Item | Part      | Description                                                              |
|------|-----------|--------------------------------------------------------------------------|
| 1    | —         | Registration pulley (Not Spared)                                         |
| 2    | 121K61150 | DADF feed clutch (CL05-062)/<br>Takeaway clutch (CL05-098) (REP<br>5.18) |
| 3    | —         | Roller (Not Spared)                                                      |
| 4    | —         | Feed gear (Not Spared)                                                   |
| 5    | —         | Takeaway gear (Not Spared)                                               |
| 6    | —         | Gear (22) (P/O PL 5.36 Item 2)                                           |
| 7    | —         | Pulley (25) (Not Spared)                                                 |
| 8    | —         | Idler Pulley                                                             |
| 9    | —         | Tension plate (Not Spared)                                               |
| 10   | —         | Tension spring                                                           |
| 11   | _         | Feed clutch shaft (P/O PL 5.36<br>Item 2)                                |
| 12   | —         | Registration drive belt (Not<br>Spared)                                  |
| 13   | —         | Exit belt (Not Spared)                                                   |
| 14   | —         | Takeaway drive belt (Not Spared)                                         |
| 15   | _         | Lower exit rear hinge (Not<br>Spared)                                    |
| 16   | _         | Pin                                                                      |

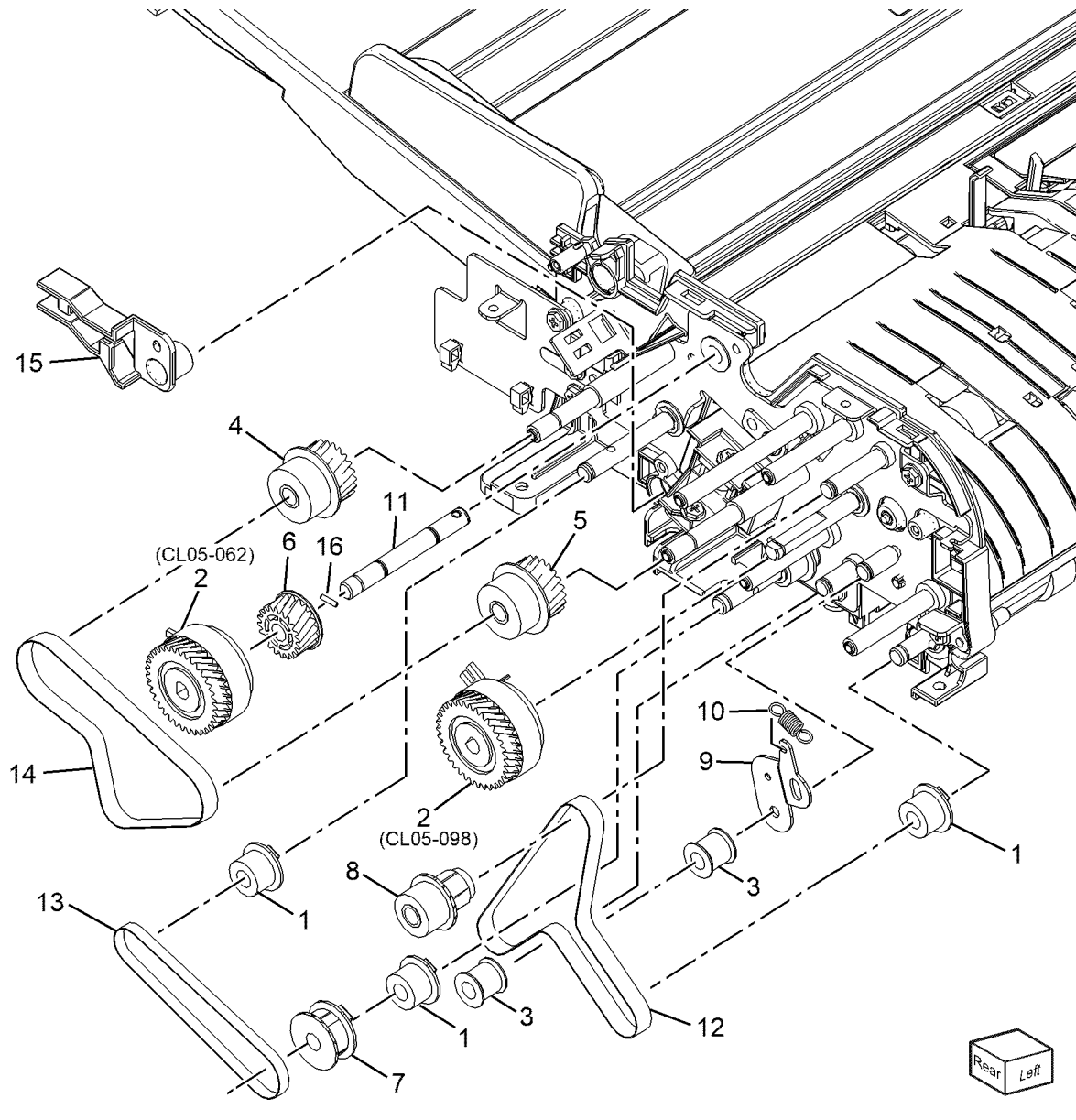

DA-8-0008-A

# PL 5.40 DADF Feeder Front Frame CIS Assembly

| Item | Part      | Description            |
|------|-----------|------------------------|
| 1    | 930K08040 | CIS sensor assembly (R |

CIS sensor assembly (REP 5.19) Earth plate (Not Spared) 2

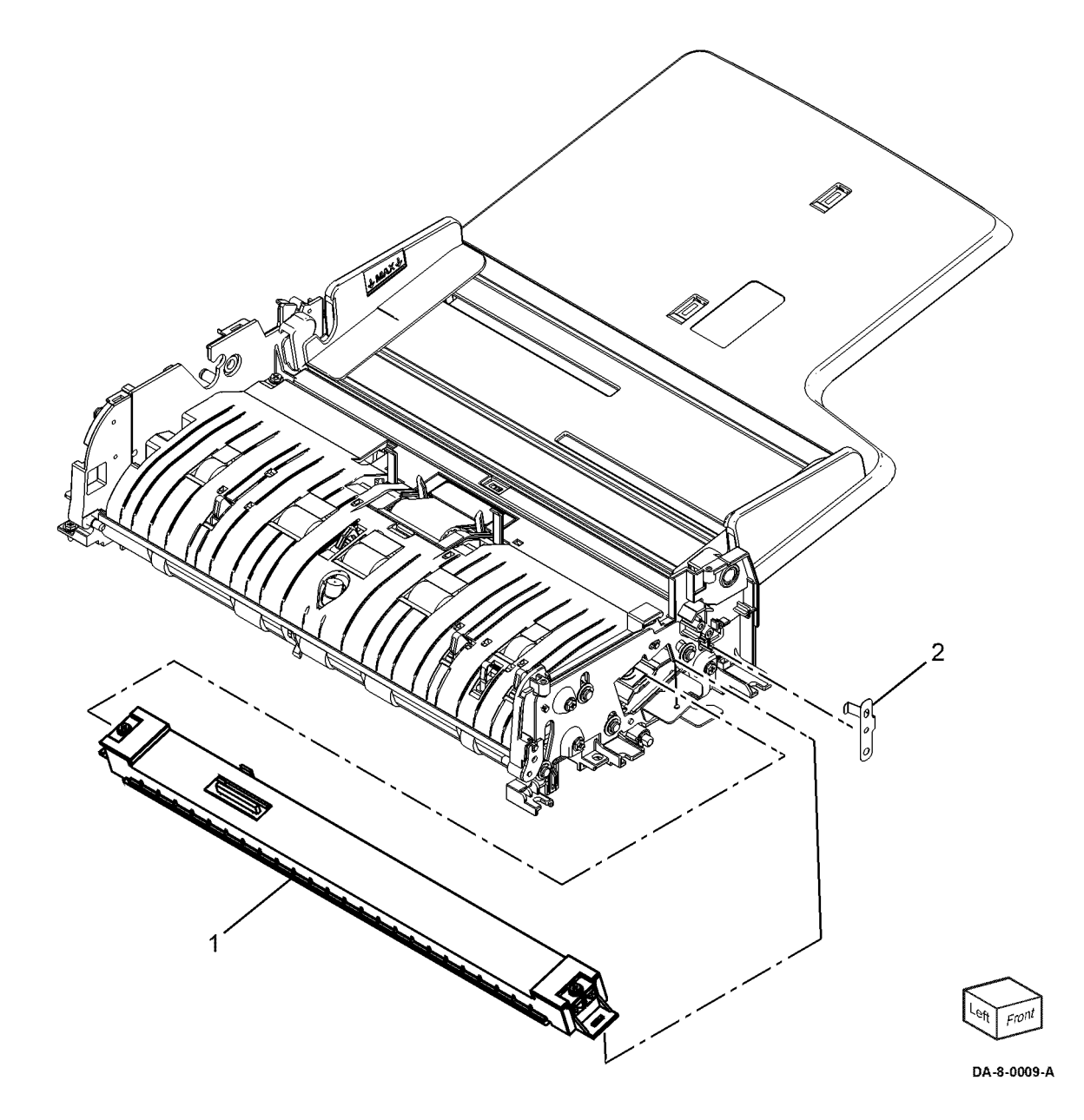

## PL 5.45 DADF Tray and Chute

| Item | Part      | Description                                        |
|------|-----------|----------------------------------------------------|
| 1    | _         | Document tray (REF: PL 5.55)<br>(REP 5.23)         |
| 2    | 054K66694 | Retard chute assembly (REF: PL<br>5.65) (REP 5.20) |
| 3    | 054K66685 | Out chute assembly (REF: PL 5.60)<br>(REP 5.21)    |
| 4    | _         | FLT chute assembly (Not Spared)                    |
| 5    | —         | Floating spring (Not Spared)                       |
| 6    | _         | Hinge bracket                                      |

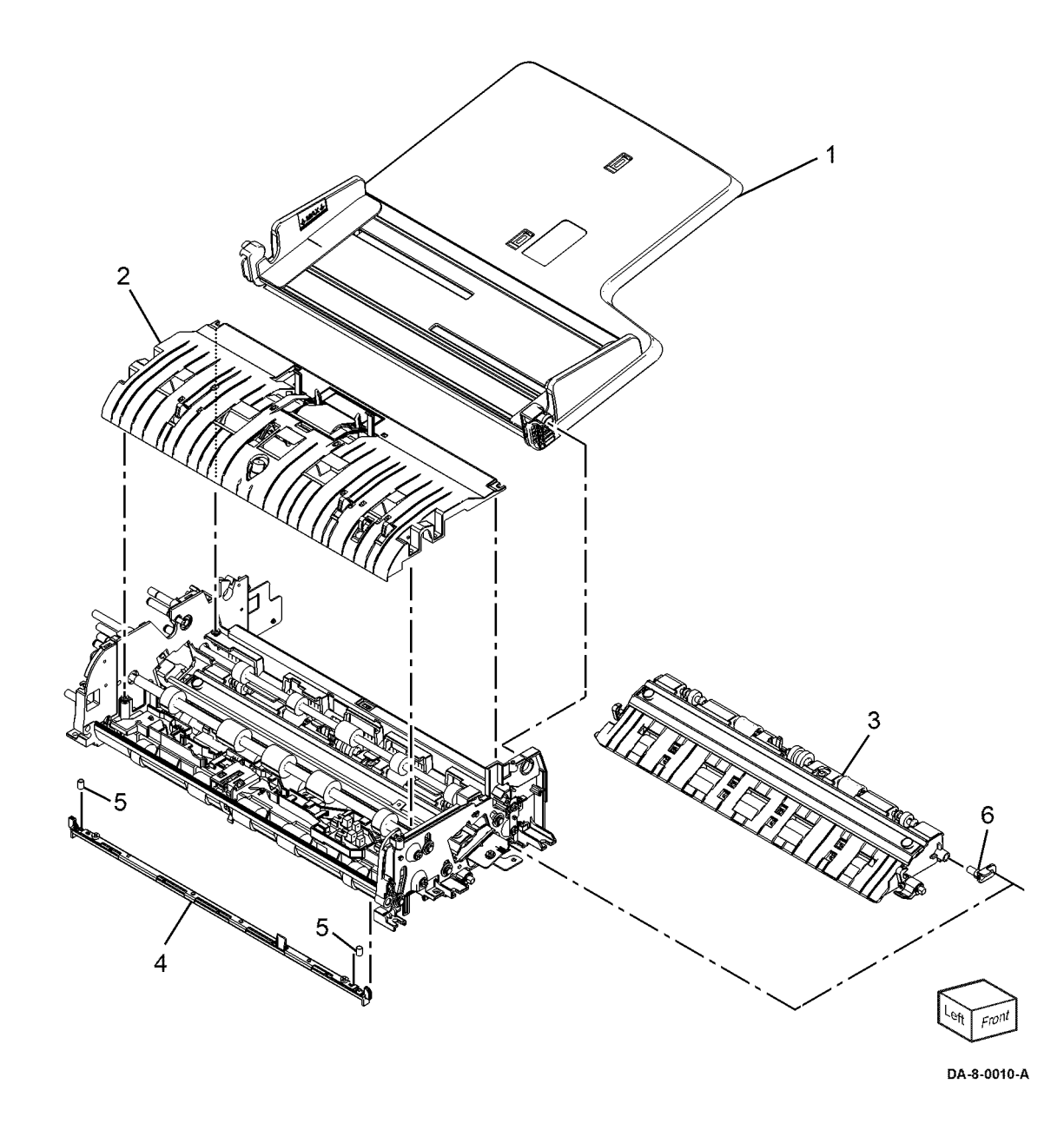

## PL 5.50 DADF Roller and Sensor Bracket

| Item | Part      | Description                                                                                                    |
|------|-----------|----------------------------------------------------------------------------------------------------|
| 1    | _         | Plastic bearing sleeve (Not<br>Spared)                                                                                                    |
| 2    | _         | DADF takeaway roll (Not Spared)                                                                                                    |
| 3    | _         | Exit roll (Not Spared)                                                                                                    |
| 4    | _         | Out roll (Not Spared)                                                                                                    |
| 5    | —         | Registration roll (Not Spared)                                                                                                    |
| 6    | _         | Registration sensor bracket (Not<br>Spared)                                                                                                    |
| 7    | —         | APS sensor bracket (Not Spared)                                                                                                    |
| 8    | 930W00122 | APS sensor 1 (Q05-218)/APS sen-<br>sor 2 (Q05-219)/APS sensor 3<br>(Q05-220), Registration sensor<br>(Q05-110)/Pre-registration sensor<br>(Q05-206) (REP 5.22) |
| 9    | 930W00211 | Document set sensor 2 (Q05-223)                                                                                                    |
| 10   | —         | Sensor cover                                                                                                    |
| 11   | —         | E ring                                                                                                    |
|      |           |                                                                                                    |

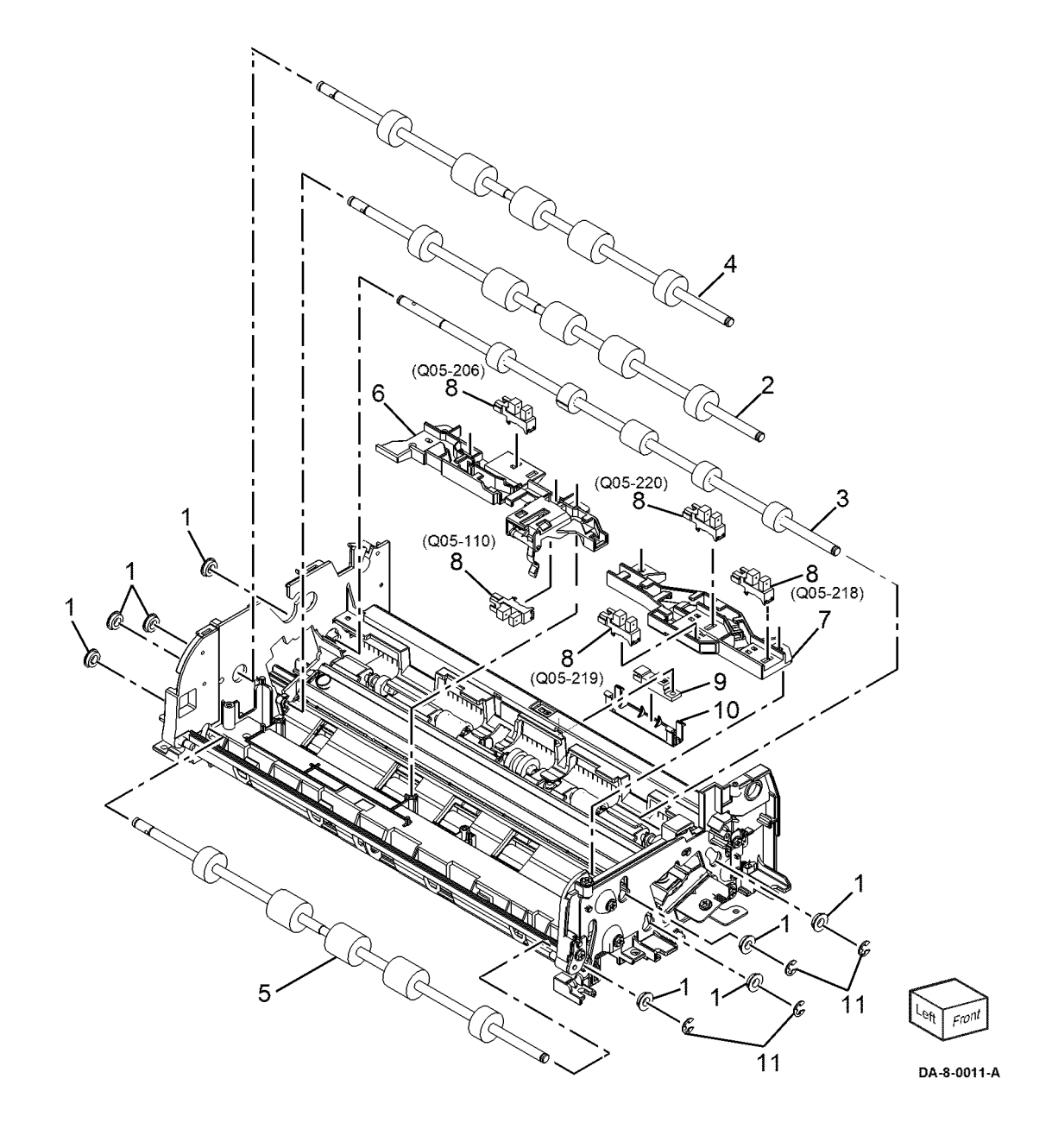

868

## PL 5.55 Document Tray

| Item | Part      | Description                                                                                                    |        |               |
|------|-----------|----------------------------------------------------------------------------------------------------|--------|---------------|
| 1    |           | Tray assembly (REP 5.23)                                                                                                    |        |               |
| 2    |           | Upper tray (P/O PL 5.55 Item 1)                                                                                                    | 1{2-17 |               |
| 3    | —         | Lower tray (P/O PL 5.55 Item 1)                                                                                                    | 1 ( =  |               |
| 4    | —         | Sensor bracket assembly (P/O PL<br>5.55 Item 1)                                                                                       | 4{5,6  |               |
| 5    |           | Sensor bracket (P/O PL 5.55 Item<br>4)                                                                                                | 15     |               |
| 6    | 930W00122 | Tray APS sensor 1 (Q05-215)/Tray<br>APS sensor 2 (Q05-223)/Tray APS<br>sensor 3 (Q05-216)/Tray APS sen-<br>sor 4 (Q05-217) (REP 5.24) |        |               |
| 7    | —         | Scatter guide assembly (P/O PL<br>5.55 Item 1)                                                                                        | V.     |               |
| 8    |           | Front document guide (P/O PL<br>5.55 Item 1)                                                                                          |        |               |
| 9    | —         | Rear document guide (P/O PL 5.55<br>Item 1)                                                                                           |        | (Q05-223)     |
| 10   |           | Gear pinion (P/O PL 5.55 Item 1)                                                                                                    |        |               |
| 11   | _         | Rack spring (P/O PL 5.55 Item 1)                                                                                                    |        |               |
| 12   | _         | LED PWB                                                                                                    |        | 6(Q05) 6(Q05) |
| 13   | _         | Front gear guide (P/O PL 5.55<br>Item 1)                                                                                              |        | -216) -217)   |
| 14   | _         | Rear gear guide (P/O PL 5.55 Item<br>1)                                                                                               |        |               |
| 15   | —         | Document tray sensor harness<br>(REP 5.25)                                                                                            |        |               |
| 16   | 130E22150 | Tray size sensor 1 (Q05-221)/Tray<br>size sensor 2 (Q05-222) (REP<br>5.26)                                                            |        |               |
| 17   | _         | Tray extension (P/O PL 5.55 Item<br>1)                                                                                                | 17     |               |

DA-8-0012-A

87

Зĺ

# PL 5.60 Out Chute Assembly

| Item | Part      | Description                                               |
|------|-----------|-----------------------------------------------------------|
| 1    | _         | CIS chute assembly                                        |
| 2    | —         | CIS chute spring (P/O PL 5.60<br>Item 1)                  |
| 3    | _         | Outer exit pinch roll assembly (P/<br>O PL 5.60 Item 20)  |
| 4    | _         | Inner exit pinch roll assembly (P/O<br>PL 5.60 Item 20)   |
| 5    | _         | Center exit pinch roll assembly (P/<br>O PL 5.60 Item 20) |
| 6    | _         | Latch handle                                              |
| 7    | _         | Spring (P/O PL 5.60 Item 20)                              |
| 8    | _         | Actuator                                                  |
| 9    | _         | Seal S                                                    |
| 10   | _         | Seal W                                                    |
| 11   | _         | Registration roll assembly                                |
| 12   | _         | Spring                                                    |
| 13   | 130E21470 | Exit sensor (Q05-209) (REP 5.27)                          |
| 14   | _         | Sensor bracket                                            |
| 15   | _         | Latch spring                                              |
| 16   | _         | Latch shaft                                               |
| 17   | _         | Rear latch                                                |
| 18   |           | Front latch                                               |
| 19   |           | Out chute (P/O PL 5.60 Item 20)                           |
| 20   | 054K66685 | Out chute assembly                                        |

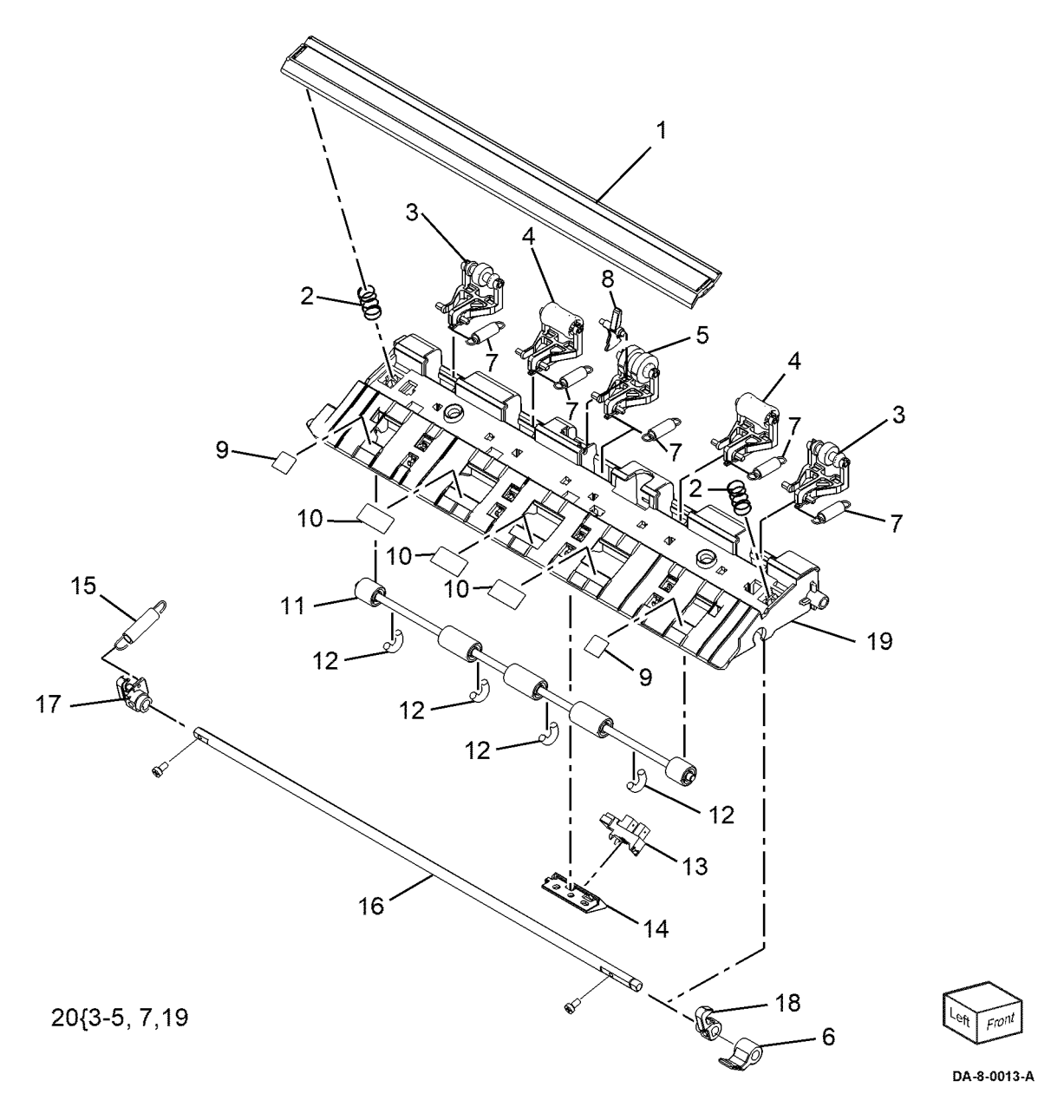

## PL 5.65 Retard Chute Assembly

| Item | Part      | Description                                                       |
|------|-----------|-------------------------------------------------------------------|
| 1    | 054K66694 | Retard chute assembly (REF: PL 5.45 Item 3)                       |
| 2    | _         | Retard chute (P/O PL 5.65 Item 1)                                 |
| 3    | 948K38810 | Retard CRU cover assembly (REP 5.28)                              |
| 4    | —         | Retard roll assembly (See NOTE)<br>(P/OPL 5.25 Item 16 (REP 5.28) |
| 5    | —         | Retard shaft (P/O PL 5.25 Item 16) (REP 5.28)                     |
| 6    | —         | Retard housing (P/O PL 5.65 Item 1)                               |
| 7    | _         | Retard spring (P/O PL 5.65 Item 1)                                |
| 8    | _         | W seal (P/O PL 5.65 Item 1)                                       |
| 9    | —         | S seal (P/O PL 5.65 Item 1)                                       |
| 10   | —         | Pad (P/O PL 5.65 Item 1)                                          |
| 11   | —         | Rear set gate (P/O PL 5.65 Item 1)                                |
| 12   | —         | Front set gate (P/O PL 5.65 Item<br>1)                            |
| 13   | _         | Torsion spring (P/O PL 5.65 Item 1)                               |
| 14   | _         | Actuator (APS1) (P/O PL 5.65<br>Item 1)                           |
| 15   | _         | Actuator (APS2) (P/O PL 5.65<br>Item 1)                           |
| 16   | —         | Pre registration sensor actuator<br>(P/O PL 5.65 Item 1)          |

**Note:** HFSI. To reset the HFSI counter, refer to dC135.

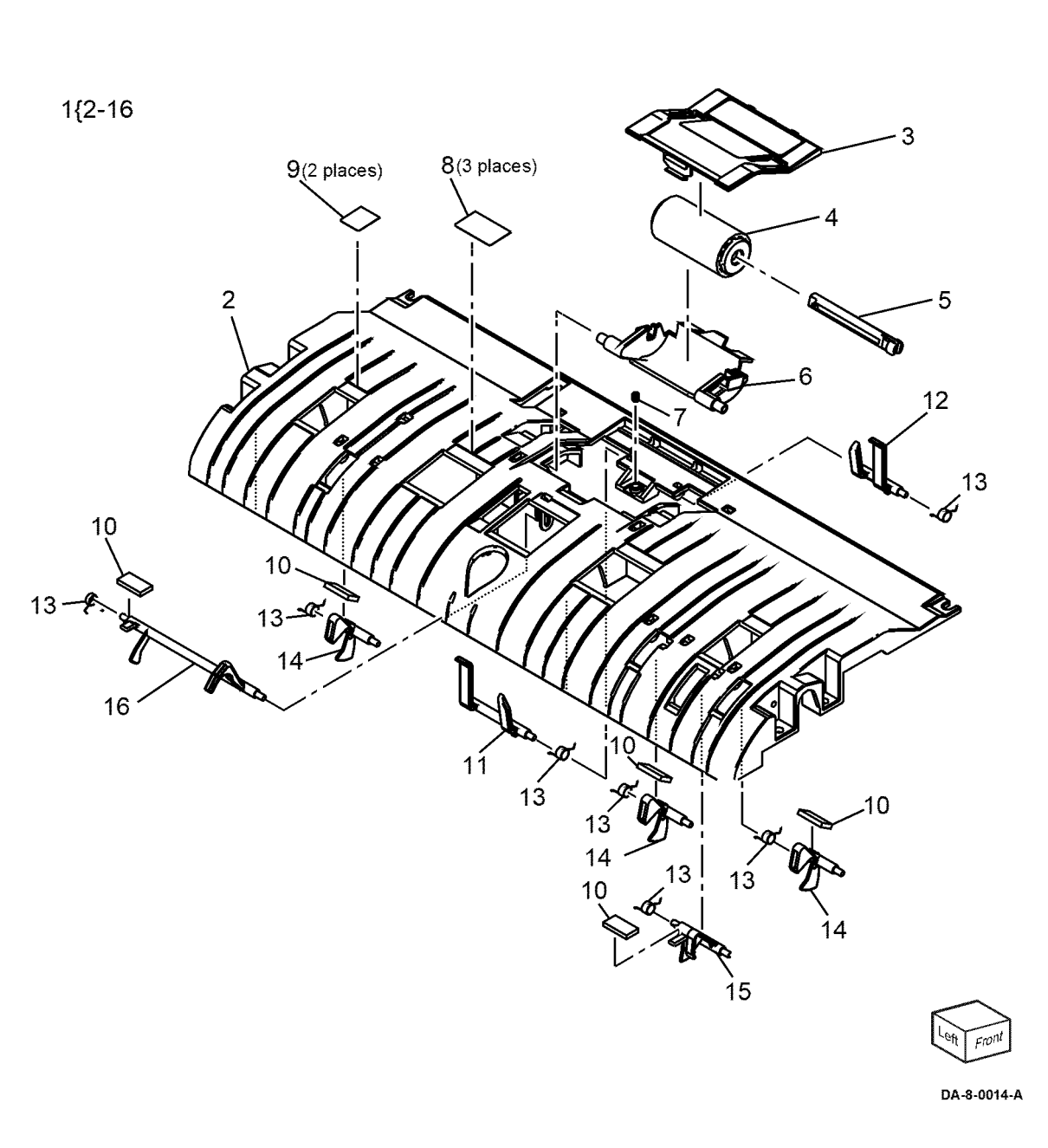

Revised Update: December 2022

## PL 10.05 Fuser

| Item | Part      | Description               |
|------|-----------|---------------------------|
| 1    | —         | Adjust plate (Not Spared) |
| 2    | 115R00114 | Fuser 110V (REP 10.3)     |
| —    | 115R00115 | Fuser 220V (REP 10.3)     |

Note: HFSI. To reset the HFSI counter, refer to dC135

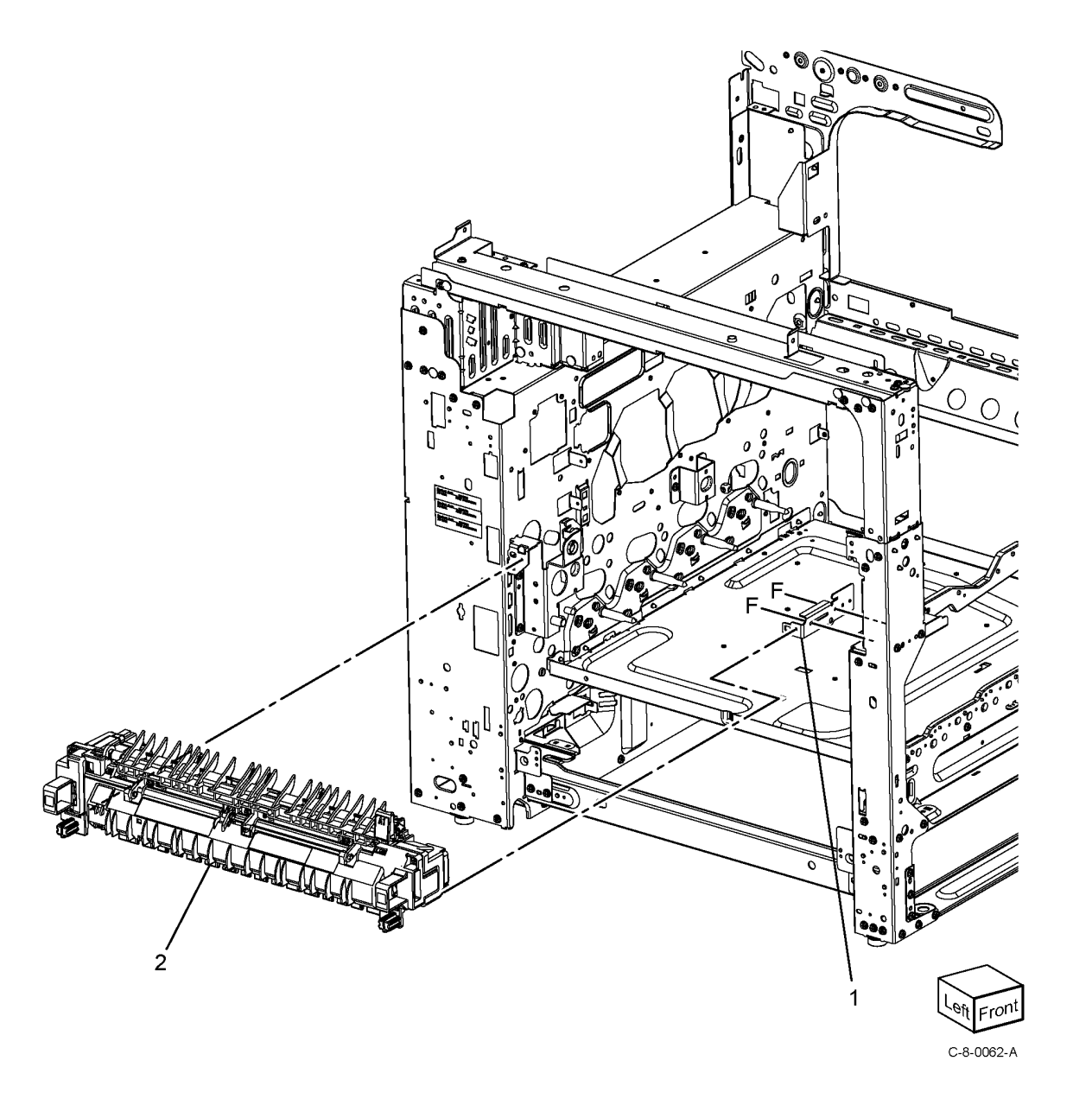

| Item | Part      | Description                                  |
|------|-----------|----------------------------------------------|
| 1    | 859K00504 | Exit 1 OCT assembly (REP 10.1)               |
| 2    | _         | Exit 1 base assembly (P/O PL                 |
|      |           | 10.10 Item 1)                                |
| 3    | —         | OCT chute assembly (P/O PL                   |
|      |           | 10.10 Item 1)                                |
| 4    | —         | OCT chute (P/O PL 10.10 Item 3)              |
| 5    | _         | Exit 1 roller assembly (P/O PL 10.10 Item 3) |
| 6    | _         | Nip roll (P/O PL 10.10 Item 3)               |
| 7    | _         | Spring (P/O PL 10.10 Item 3)                 |
| 8    | _         | Exit guard (P/O PL 10.10 Item 3)             |
| 9    | _         | Bearing (Not Spared)                         |
| 10   | _         | Clip shaft (P/O PL 10.10 Item 3)             |
| 11   | _         | Bearing (P/O PL 10.10 Item 3)                |
| 12   | —         | OCT back spring (P/O PL 10.10<br>Item 1)     |
| 13   | —         | Bearing OCT (P/O PL 10.10 Item<br>1)         |
| 14   | _         | Full stack chute assembly (Not<br>Spared)    |
| 15   | _         | Plain washer (P/O PL 10.10 Item 1)           |
| 16   | _         | OCT gear (P/O PL 10.10 Item 1)               |
| 17   | 036K92030 | Paper exit 1 weight assembly                 |
| 18   | _         | Exit 1 CTR guard (Not Spared)                |
| 19   | _         | OCT collar (P/O PL 10.10 Item 3)             |
| 20   | —         | Nip roll holder (P/O PL 10.10 Item 1)        |

BK.

16

15

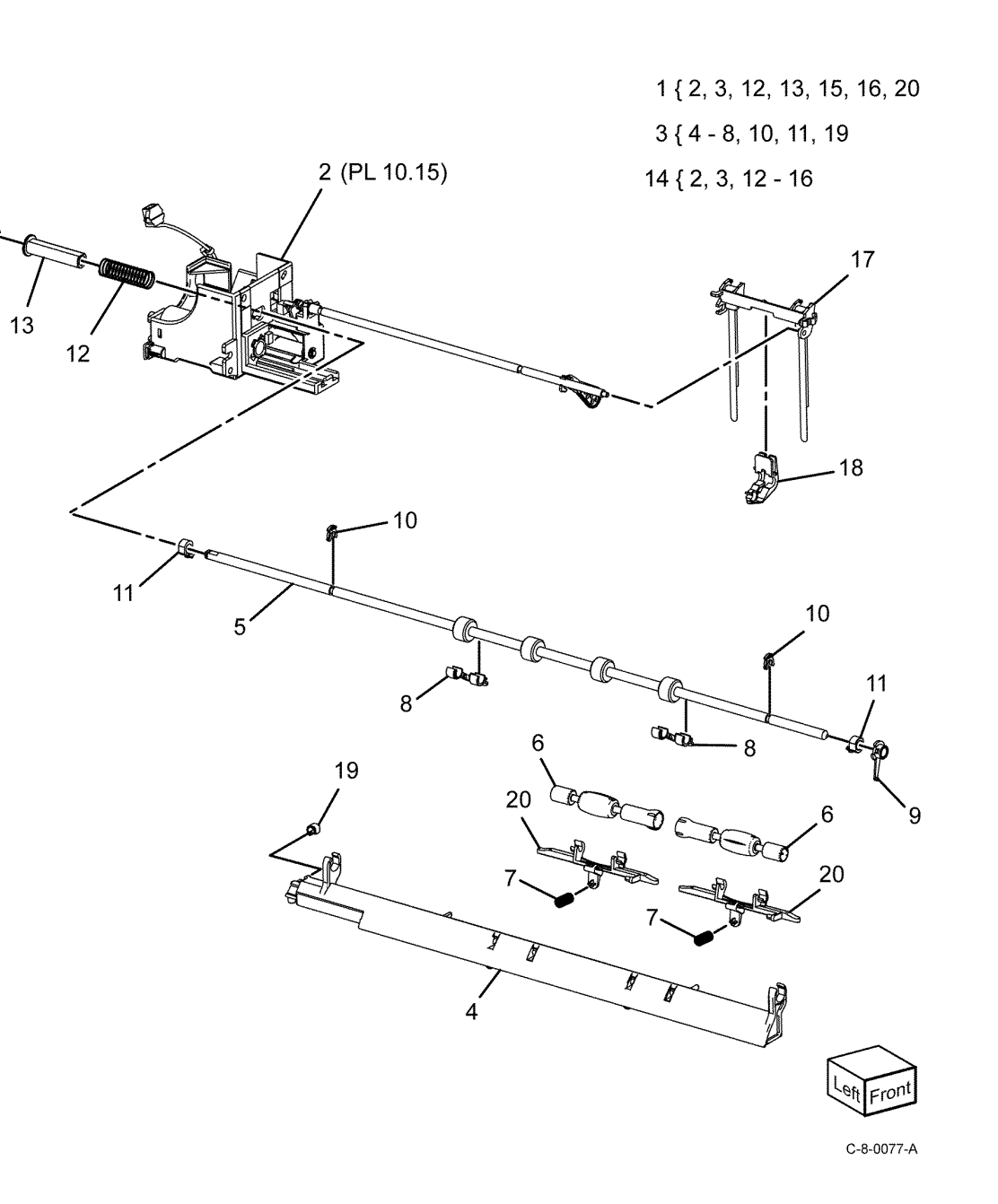

Xerox® VersaLink® C7130 Family Color Multifunction Printer 873 Service Manual

## PL 10.15 Exit 1 Base Assembly

| Item | Part      | Description                                   |
|------|-----------|-----------------------------------------------|
| 1    | _         | Exit 1 base assembly (Not Spared)             |
| 2    | _         | Base exit 1 (P/O PL 10.15 Item 1)             |
| 3    | _         | Base exit 1 cover (P/O PL 10.15<br>Item 1)    |
| 4    | _         | Cam screw (P/O PL 10.15 Item 1)               |
| 5    | _         | OCT segment gear (P/O PL 10.15<br>Item 1)     |
| 6    | _         | Exit 1 idler gear (P/O PL 10.15<br>Item 1)    |
| 7    | _         | Coupling gear (P/O PL 10.15 Item<br>1)        |
| 8    | _         | Exit 1 shaft assembly (P/O PL 10.15 Item 1)   |
| 9    | _         | Cam shaft (P/O PL 10.15 Item 8)               |
| 10   | _         | Idler gear shaft (P/O PL 10.15<br>Item 8)     |
| 11   | 121E25150 | Exit 1 offset solenoid (SOL77-010)            |
| 12   | —         | Cam spring (P/O PL 10.15 Item 1)              |
| 13   | _         | Cam screw pad (P/O PL 10.15<br>Item 1)        |
| 14   | _         | OCT safety spring (P/O PL 10.15<br>Item 1)    |
| 15   | _         | Exit 1 washer (P/O PL 10.15 Item<br>1)        |
| 16   | _         | OCT back pad (P/O PL 10.15 Item<br>1)         |
| 17   | _         | Full sensor actuator (P/O PL 10.15<br>Item 1) |
| 18   | 930W00113 | Exit 1 OCT full stack sensor (Q77-<br>124)    |
| 19   | _         | Exit harness assembly (P/O PL 10.15 Item 1)   |
| 20   | _         | Full stack B shaft (P/O PL 10.15<br>Item 1)   |
| 21   | _         | Full actuator (P/O PL 10.15 Item<br>1)        |
| 22   | _         | Screw (P/O PL 10.15 Item 1)                   |
| 23   | _         | Spring pipe (P/O PL 10.15 Item 1)             |
| 24   | _         | Spring (P/O PL 10.15 Item 1)                  |

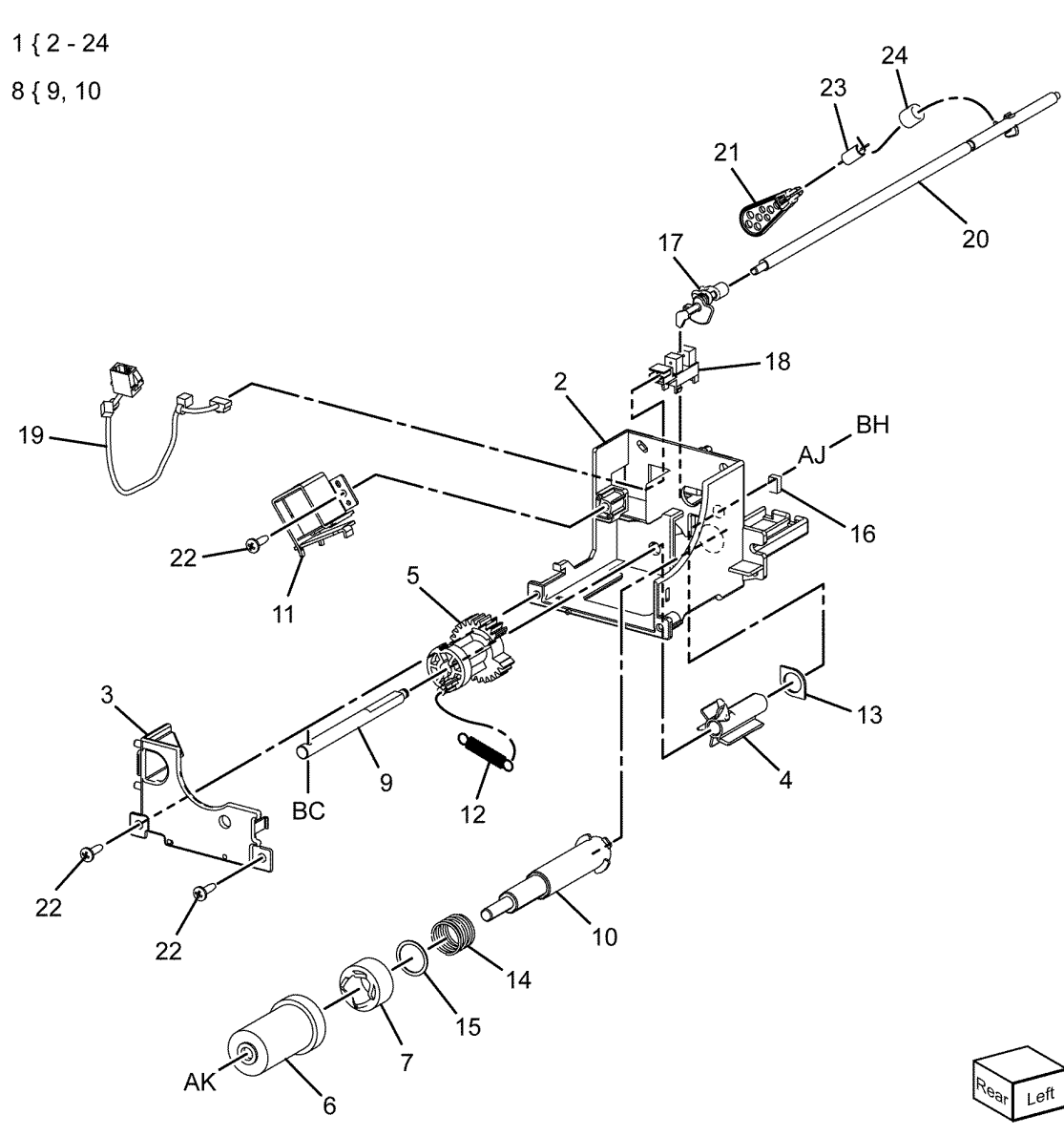

C-8-0078-A

#### PL 10.20 Exit 2 (1 of 3) Item Part Description

| Item | Part      | Description                                          |                    |
|------|-----------|------------------------------------------------------|--------------------|
| 1    | 859K04964 | Exit 2 transport assembly                            |                    |
| 2    | _         | Chute LH transport assembly (P/O<br>PL 10.20 Item 1) | 1 { 2 - 21, 23     |
| 3    | —         | Exit 2 stopper (P/O PL 10.20 Item 1)                 | 2 { 3 - 10, 20, 21 |
| 4    | _         | Bearing (P/O PL 10.20 Item 1)                        | 12 { 13 - 18, 23   |
| 5    | _         | Exit 2 chute (P/O PL 10.20 Item 1)                   |                    |
| 6    | _         | LH high chute (P/O PL 10.20 Item<br>1)               |                    |
| 7    | _         | Inverter roller assembly (P/O PL<br>10.20 Item 1)    |                    |
| 8    | _         | Bearing sleeve (P/O PL 10.20 Item 1)                 |                    |
| 9    | _         | Inverter gear (P/O PL 10.20 Item<br>1)               |                    |
| 10   | _         | Earth plate (P/O PL 10.20 Item 1)                    |                    |
| 11   | —         | Exit 2 drive assembly (REF: PL 10.21)                | 16                 |
| 12   | —         | Exit 2 guide assembly (P/O PL 10.20 Item 1)          | 23                 |
| 13   | —         | Gate 1 spring (P/O PL 10.20 Item<br>12)              |                    |
| 14   | 050E33281 | Exit 1 diverter gate                                 |                    |
| 15   | _         | Exit 1 conductor (P/O PL 10.20<br>Item 12)           |                    |
| 16   | _         | Static eliminator (P/O PL 10.20<br>Item 12)          |                    |
| 17   | _         | Gate stopper (P/O PL 10.20 Item 12)                  |                    |
| 18   | _         | Exit 2 conductor (P/O PL 10.20<br>Item 12)           |                    |
| 19   | _         | Exit 2 stopper (P/O PL 10.20 Item 1)                 |                    |
| 20   | _         | Gear (P/O PL 10.20 Item 1)                           |                    |
| 21   | _         | Gear cover (P/O PL 10.20 Item 1)                     |                    |
| 22   | 050E32542 | Center tray / dual catch tray                        |                    |
| 23   | _         | Exit 2 guide (P/O PL 10.20 Item                      | / BK 11 (PL 10.21) |
|      |           | 12)                                                  | 9'                 |
|      |           |                                                      |                    |
|      |           |                                                      |                    |
|      |           |                                                      | Conce the second   |
|      |           |                                                      |                    |
|      |           |                                                      | 7 4                |
|      |           |                                                      | Lost and           |
|      |           |                                                      | Can Front          |

C-8-0079-A

#### PL 10.21 Exit 2 (2 of 3)

| Item | Part      | Description                                     |
|------|-----------|-------------------------------------------------|
| 1    | —         | Exit 2 OCT assembly (REF: PL 10.22)             |
| 2    | _         | Roller actuator (Not Spared)                    |
| 3    | 110E11580 | LH high cover switch (S77-302)                  |
| _    | 110E15190 | LH high cover switch (S77-302)<br>(alternative) |
| 4    | 127K58400 | Exit 2 motor (MOT77-014)                        |
| 5    | 952K21202 | Exit 2 harness assembly                         |
| 6    | _         | Gear shaft (Not Spared)                         |
| 7    | —         | Gear 28T (Not Spared)                           |
| 8    | —         | Gear 16/48T (Not Spared)                        |
| 9    | _         | Actuator spring (Not Spared)                    |
| 10   | —         | Rear cover (Not Spared)                         |
| 11   | —         | Rear bracket (Not Spared)                       |
| 12   | 930W00123 | Exit 2 sensor (Q77-100)                         |
| 13   | _         | Actuator (Not Spared)                           |
| 14   | _         | Locking clamp (Not Spared)                      |

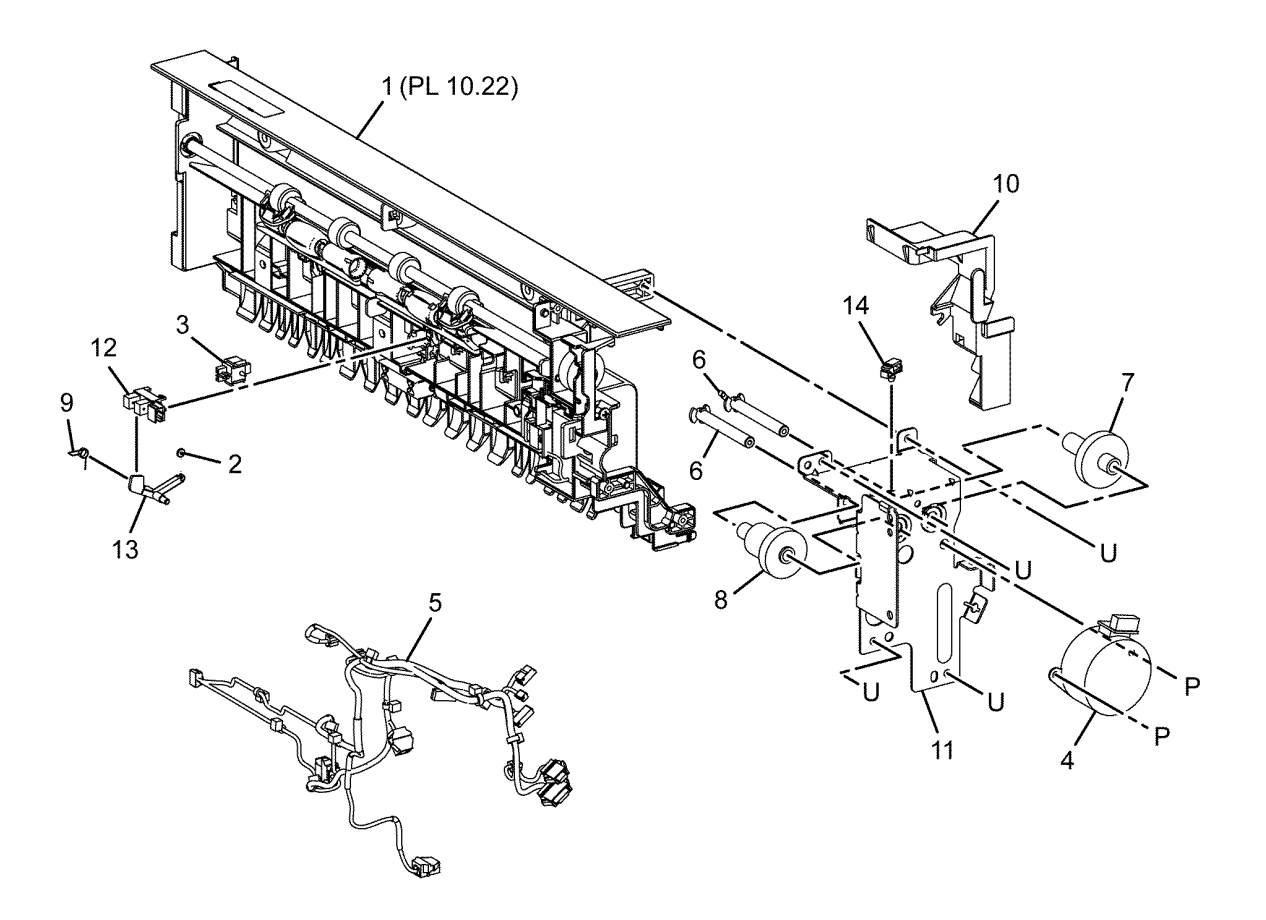

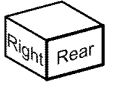

C-8-0080-A

#### PL 10.22 Exit 2 (3 of 3)

| Item | Part      | Description                              |
|------|-----------|------------------------------------------|
| 1    | _         | Gate exit link (Not Spared)              |
| 2    | _         | Bearing (Not Spared)                     |
| 3    | _         | Bearing (Not Spared)                     |
| 4    | _         | Exit chute (Not Spared)                  |
| 5    | —         | Low exit 2 chute (Not Spared)            |
| 6    | 059E10261 | Pinch roller                             |
| 7    | —         | Inverter nip roll (Not Spared)           |
| 8    | —         | Exit 2 roll (Not Spared) (REP 10.2)      |
| 9    | 921W11601 | Exit gate solenoid (SOL77-004)<br>(P/O ) |
| 10   | —         | Nip roll holder (Not Spared)             |
| 11   | —         | Spring holder (Not Spared)               |
| 12   | —         | Shaft (Not Spared)                       |
| 13   | _         | Gear 22T (Not Spared)                    |
| 14   | —         | Exit nip spring (Not Spared)             |
| 15   | _         | Inverter nip spring (Not Spared)         |
| 16   | —         | Exit guard (Not Spared)                  |
| 17   | _         | Exit 2 guide harness (Not Spared)        |

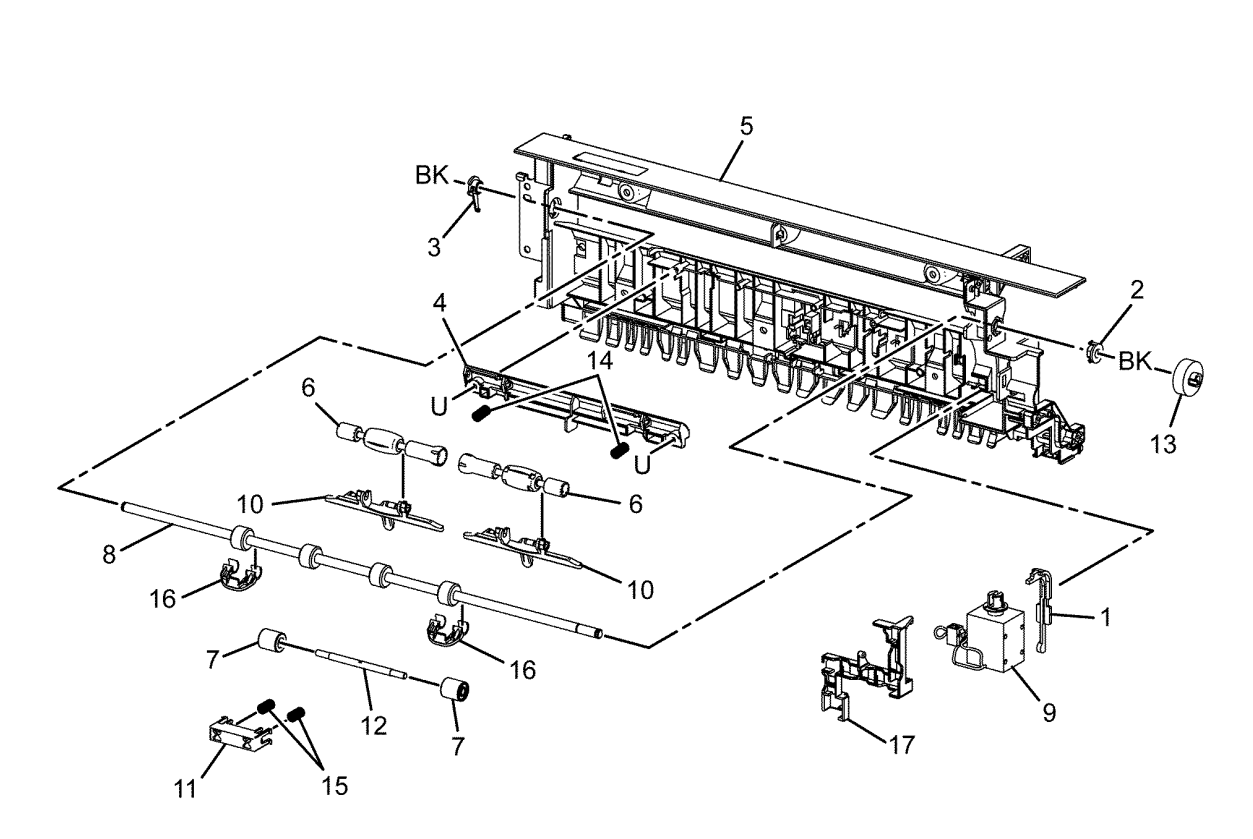

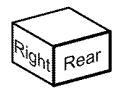

C-8-0081-A

### PL 20.05 Fax

| Item | Part      | Description                                  |
|------|-----------|----------------------------------------------|
| 1    | 952K51811 | Fax harness                                  |
| 2    | 117K50740 | USB harness                                  |
| 3    | _         | Fax chassis assembly (Not<br>Spared)         |
| 4    | _         | Riser bracket assembly (P/O PL 20.05 Item 3) |
| 5    | _         | Fax speaker (P/O PL 20.05 Item 3)            |
| 6    | _         | Speaker bracket (P/O PL 20.05<br>Item 3)     |
| 7    | _         | Fax L1 bracket (P/O PL 20.05 Item 3)         |
| 8    | _         | Fax R1 bracket (P/O PL 20.05 Item 3)         |
| 9    | _         | Fax panel (P/O PL 20.05 Item 3)              |
| 10   | 960K81238 | Line 1 Fax PWB (XE)                          |
| _    | 960K87698 | Line 1 fax PWB (IND/BRA/ARG)                 |
| _    | 960K79268 | Line 1 Fax PWB (XC)                          |
| 11   | _         | Snap fax cover (P/O PL 20.05 Item 3)         |
| 12   | _         | Traceability label (P/O PL 20.05<br>Item 3)  |
| 13   | _         | FX2A label (P/O PL 20.05 Item 3)             |
| 14   | _         | Fax chassis (P/O PL 20.05 Item 3)            |
| 15   | 960K77548 | Line 2/3 fax PWB                             |
| 16   | 960K77551 | Riser PWB                                    |
| 17   |           | Fax kit (Not Spared)                         |
| 18   | 920W01212 | Locking clamp                                |

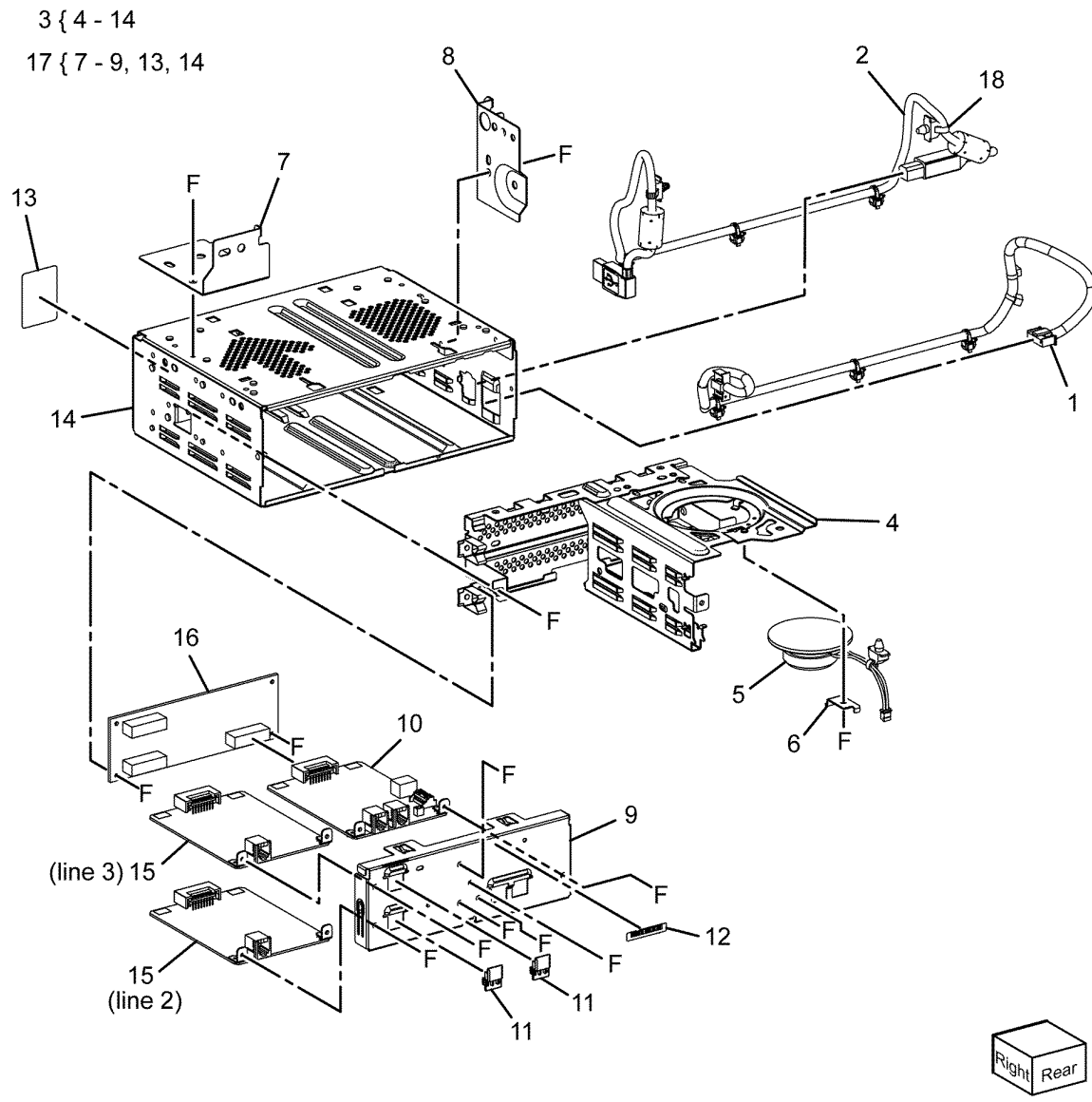

## PL 25.05 Convenience Stapler

| Item | Part | Description                               |
|------|------|-------------------------------------------|
| 1    | _    | Convenience stapler (110V) (See           |
|      |      | NOTE 1 2)                                 |
| —    | _    | Convenience stapler (220V) (See NOTE 1 2) |

Note: 1. Refer to PL 31.05 for the convenience stapler kits.

Note: 2. Refer to PL 26.05 for the staple refills and cartridge.

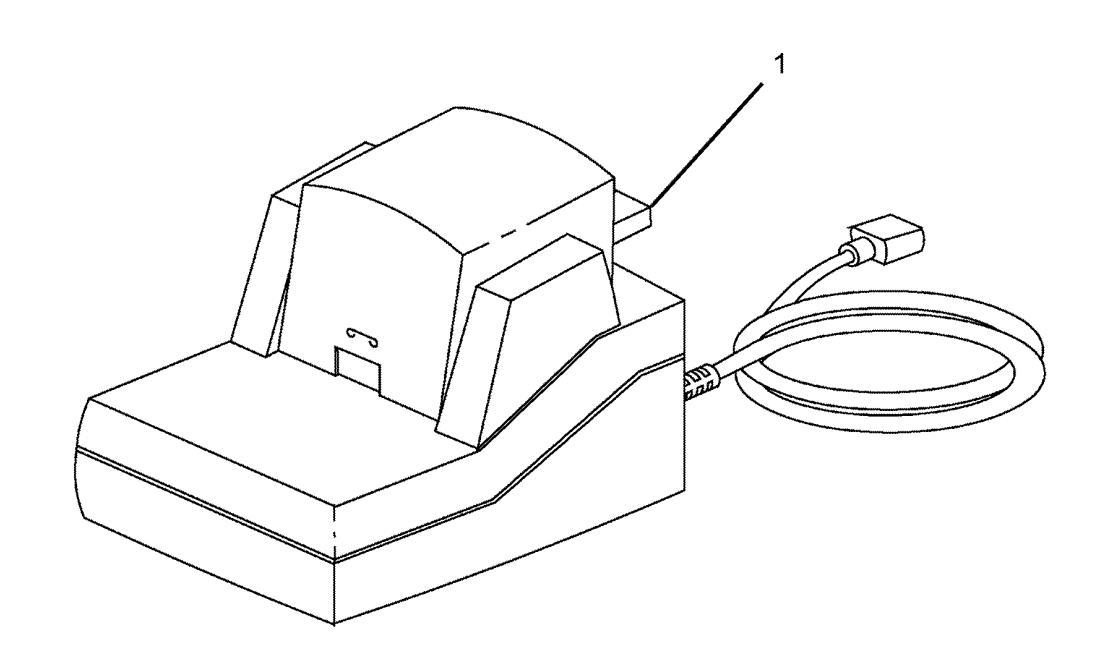

C-8-0083-A

## PL 26.05 Consumables and Tools

| Item | Part      | Description                                       |
|------|-----------|---------------------------------------------------|
| 1    | _         | Toner (K) - see below for variants                |
| _    | 006R01820 | Metered -34.1K (Worldwide)                        |
| —    | 006R01824 | Extra High capacity - 34.1K (NA/<br>XE-SOLD)      |
| —    | 006R01828 | Extra high capacity -34.1K (DMO-<br>SOLD)         |
| 2    | _         | Toner cartridge (Y) - see below for<br>variants   |
| —    | 006R01823 | Metered - 18.2K (Worldwide)                       |
| —    | 006R01827 | Extra high capacity -18.2K (NA/<br>XE-SOLD)       |
| —    | 006R01831 | Extra High capacity -18.2K (DMO-<br>SOLD)         |
| 3    | _         | Toner cartridge (M) see below for<br>variants     |
| _    | 006R01822 | Metered - 18.2K (Worldwide)                       |
| —    | 006R01826 | Extra high capacity -18.2K (NA/<br>XE-SOLD)       |
| —    | 006R01830 | Extra High capacity -18.2K (DMO-<br>SOLD)         |
| 4    | _         | Toner cartridge (C) see below for<br>variants     |
| —    | 006R01821 | Metered - 18.2K (Worldwide)                       |
| _    | 006R01825 | Extra high capacity -18.2K (NA/<br>XE-SOLD)       |
| —    | 006R01829 | Extra High capacity -18.2K (DMO-<br>SOLD)         |
| 5    | 008R12964 | Staple cartridge (convenience<br>stapler)         |
| 6    | 008R12897 | Office finisher LX booklet maker staple cartridge |
| 7    | 008R12941 | Staple refills (convenience stapler)              |

# NO EXPLODED VIEW PROVIDED

C-8-0084-A

## PL 28.05 Covers (1 of 2)

| Item | Part      | Description                                               |
|------|-----------|-----------------------------------------------------------|
| 1    | _         | Front cover assembly (P/O PL<br>28.05 Item 18) (REP 28.1) |
| 2    | _         | Logo plate assembly (P/O PL<br>28.05 Item 18)             |
| 3    | _         | BS Strap (P/O PL 28.05 Item 1)                            |
| 4    | 042K94690 | Cleaner assembly (P/O PL 28.05<br>Item 1)                 |
| 5    | _         | Front cover (P/O PL 28.05 Item 1)                         |
| 6    | _         | Inner cover (P/O PL 28.05 Item 17) (REP 28.2)             |
| 7    | _         | Top cover (Not Spared) (REP 28.4)                         |
| 8    | _         | Top rear cover (Not Spared)                               |
| 9    | 948K49760 | Right cover (Not Spared) (REP 28.3)                       |
| 10   | _         | Exit front cover (Not Spared)                             |
| 11   | —         | Exit upper cover (Not Spared)                             |
| 12   | _         | SW label (P/O PL 28.05 Item 17)                           |
| 13   | 822E22922 | Pillar left cover (Not Spared)                            |
| 14   | _         | LH top cover (Not Spared)                                 |
| 15   | —         | Screw TP black (Not Spared)                               |
| 16   | 050E32531 | Tray insert                                               |
| 17   | _         | Inner cover kit (ACO)                                     |
| 18   | 607K29240 | Front cover kit                                           |
| 19   | 822E35790 | USB cover                                                 |
| 20   | _         | Work surface (P/O PL 31.05 Item 7)                        |
| 21   | 003E63230 | Thumbscrew                                                |

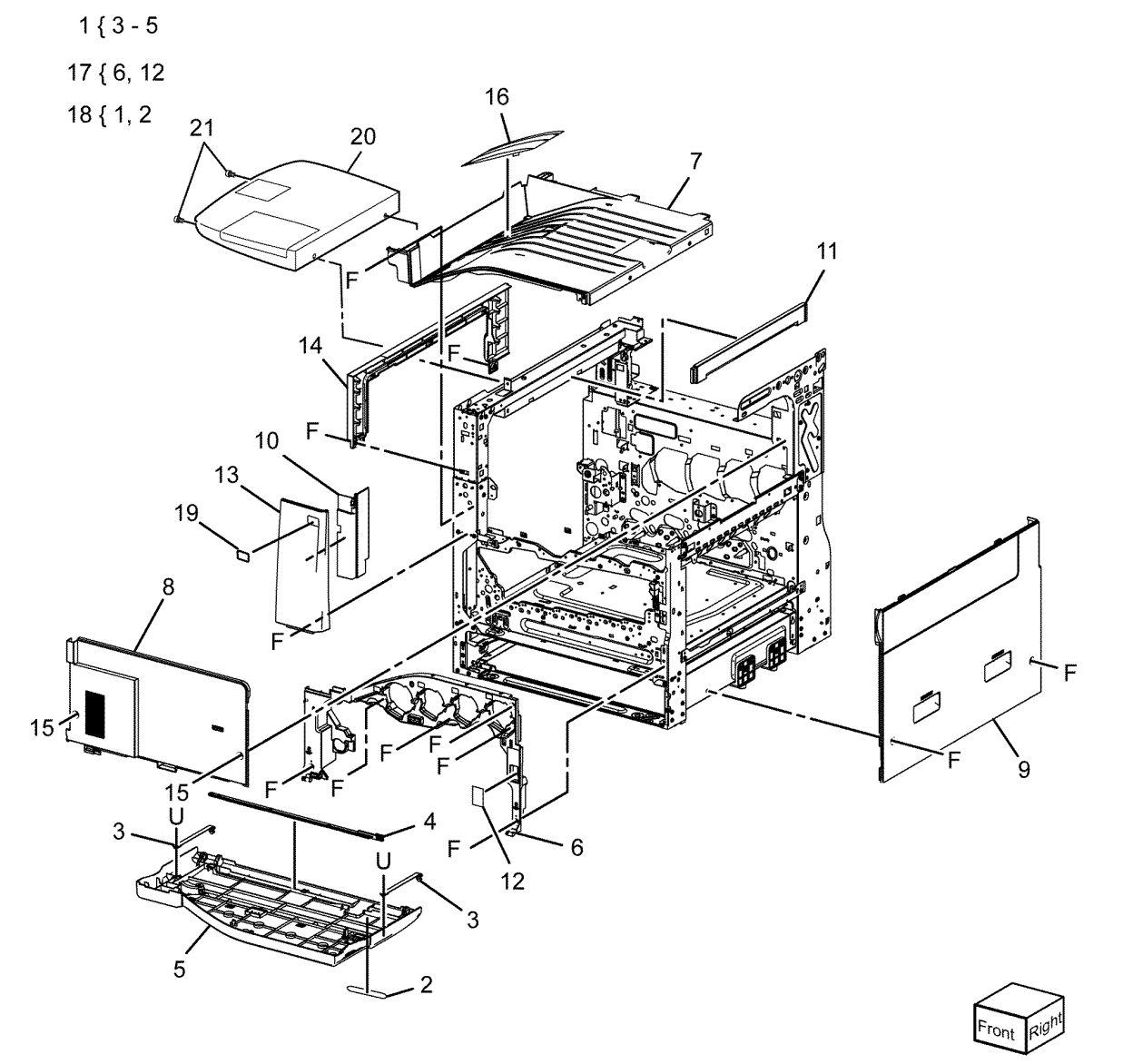

C-8-0072-A

886

## PL 28.06 Covers (2 of 2)

| Revised Updat | e: December 2022 |
|---------------|------------------|
|---------------|------------------|

| Item | Part      | Description                                                    |   |
|------|-----------|----------------------------------------------------------------|---|
| 1    | _         | STM Cover (Not Spared)                                         |   |
| 2    | _         | RH top cover (Not Spared)                                      |   |
| 3    | _         | RH rear cover (Not Spared)                                     |   |
| 4    | _         | LH rear cover (Not Spared)                                     |   |
| 5    | _         | Rear lower cover assembly (P/O PL 28.06 Item 15) (REP 28.6)    |   |
| 6    | _         | EPSV cover                                                     |   |
| 7    | _         | Label-PTT (APO) (Not Spared)                                   |   |
| 8    | —         | Outlet label (P/O PL 28.06 Item<br>16)                         |   |
| 9    | _         | Fax cover (A) (W/O Fax)/Fax cover<br>(B) (W/ Fax) (Not Spared) |   |
| 10   | _         | Blind cover                                                    |   |
| 11   | _         | Earth label (P/O PL 28.06 Item<br>15)                          |   |
| 12   | _         | Data FX plate (Not Spared)                                     |   |
| 13   | _         | Upper rear cover (P/O PL 28.06<br>Item 16) (REP 28.5)          |   |
| 14   | —         | Lower rear cover (P/O PL 28.06<br>Item 5)                      |   |
| 15   | _         | Rear lower cover kit (Not Spared)<br>(REP 28.6)                | F |
| 16   | _         | Rear upper cover kit (Not Spared)                              |   |
| 17   | 822E17170 | HDD cover                                                      |   |
| 18   | 826E14330 | Thumbscrew                                                     |   |

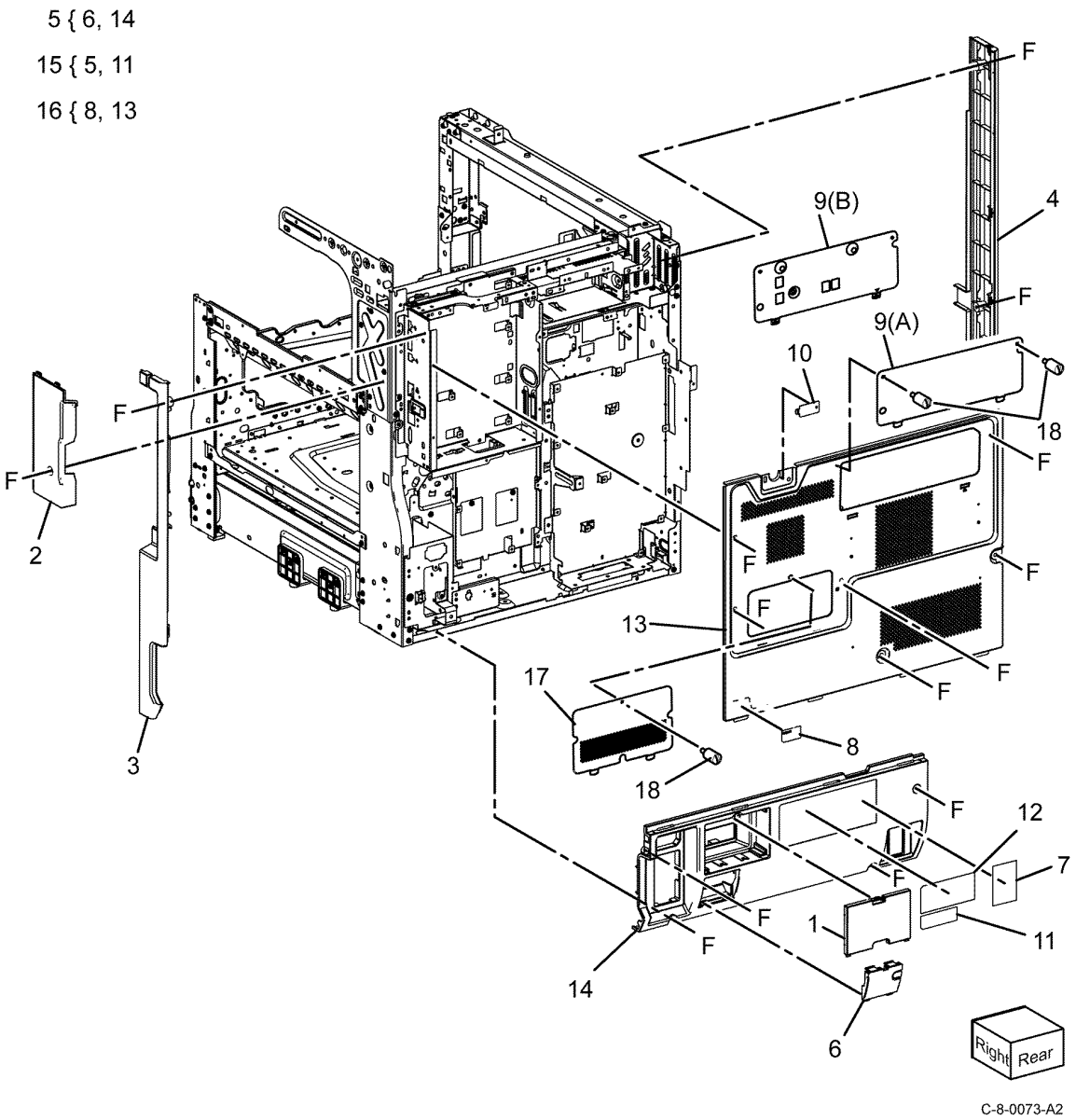

Revised Update: December 2022

# PL 31.05 Maintenance / Installation / Removal Kits

| tem | Part      | Description                     |
|-----|-----------|---------------------------------|
| 1   | 497K20600 | Punch assembly kit (2/3 hole)   |
| 2   | 497K20610 | Punch assembly kit (2/4 hole)   |
| 3   | 497K22460 | Convenience stapler kit (110V)  |
| 4   | 497K22470 | Convenience stapler kit (220V)  |
| 5   | 498K14141 | Foreign device interface kit    |
| 6   | 497K17720 | Envelope tray kit               |
| 7   | 497K04730 | Work surface kit                |
| 8   | 497K18121 | RFID Card reader kit (w/reader) |
| 9   | 497K21650 | CAC/PIV card reader kit         |
| 10  | 607K30190 | CAC/PIV KIT                     |
| 11  | 497K21660 | SIPRNet Enablement Kit          |
|     |           |                                 |

**Note:** 497K parts are customer install kits and are shown for reference only.

# NO EXPLODED VIEW PROVIDED

C-8-0085-A

#### PL 31.10 Line 1 Fax Kits

| Item | Part      | Description                                 |
|------|-----------|---------------------------------------------|
| 1    | 497K17790 | Line 1 fax kit (India/Brazil/<br>Argentina) |
| 2    | 497K17750 | Line 1 fax kit (XC/DMO)                     |
| 3    | 497K17770 | Line 1 fax kit (XE/South Africa)            |

**Note:** 497K parts are customer install kits and are shown for reference only.

### PL 31.15 3 Line Fax Kits

| Item | Part      | Description                      |
|------|-----------|----------------------------------|
| 1    | 497K17760 | 3 Line fax kit (XC/DMO)          |
| 2    | 497K17780 | 3 Line fax kit (XE/South Africa) |

**Note:** 497K parts are customer install kits and are shown for reference only.

Revised Update: December 2022

## PL 40.05 Drive Assembly

| Item | Part      | Description               |
|------|-----------|---------------------------|
| 1    | 007K24614 | Drive assembly (REP 40.1) |

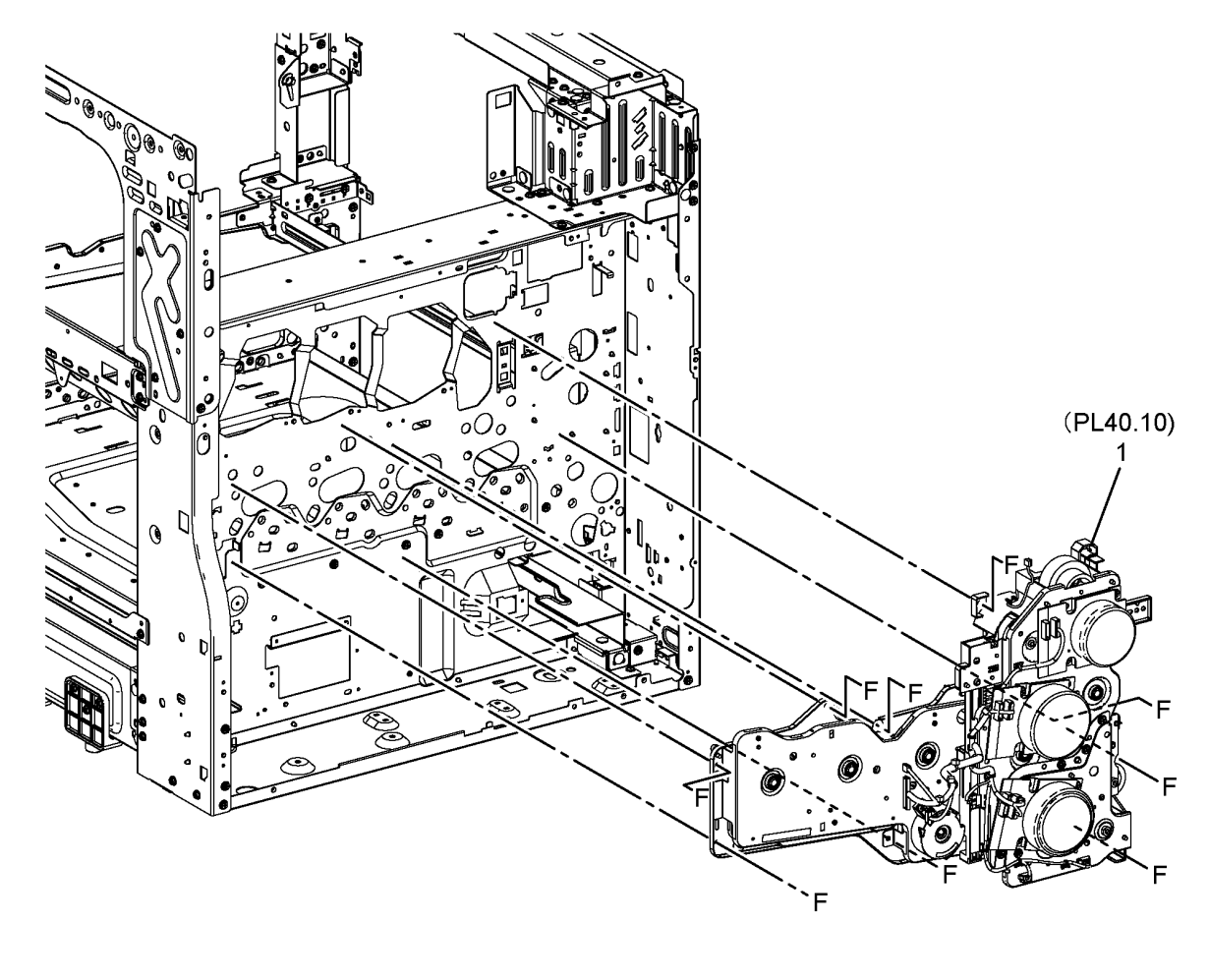

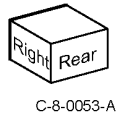

## PL 40.10 Drive Components

| Item | Part      | Description                                                                        |
|------|-----------|------------------------------------------------------------------------------------|
| 1    | _         | Main drive assembly (REF: PL<br>40.05 Item 1)                                      |
| 2    | _         | Fusing COH drive assembly (Not<br>Spared)                                          |
| 3    | —         | PH drive assembly (P/O PL 40.10<br>Item 14)                                        |
| 4    | _         | Motor drive assembly (Not<br>Spared)                                               |
| 5    | _         | Spring (Not Spared)                                                                |
| 6    | _         | Bearing (Not Spared)                                                               |
| 7    | _         | Coupling (Not Spared)                                                              |
| 8    | _         | Harness assembly drive (Not<br>Spared)                                             |
| 9    | 127K72520 | Fusing unit drive motor (MOT42-<br>009)                                            |
| 10   | 127K72500 | Main motor (MOT42-001) (REP<br>40.3) (A)/ Sub motor (MOT42-<br>004) (REP 40.4) (B) |
| 11   | _         | Not used                                                                           |
| 12   | 930W00123 | YMC link sensor (Q12-200)                                                          |
| 13   | 413W11860 | Sleeve plastic bearing                                                             |
| 14   | —         | Drive assembly spare (P/O PL<br>40.10 Item 15)                                     |
| 15   | 604K97083 | SP drive assembly kit                                                              |
| 16   | —         | YMC link solenoid (SOL42-010)<br>(Not Spared)                                      |

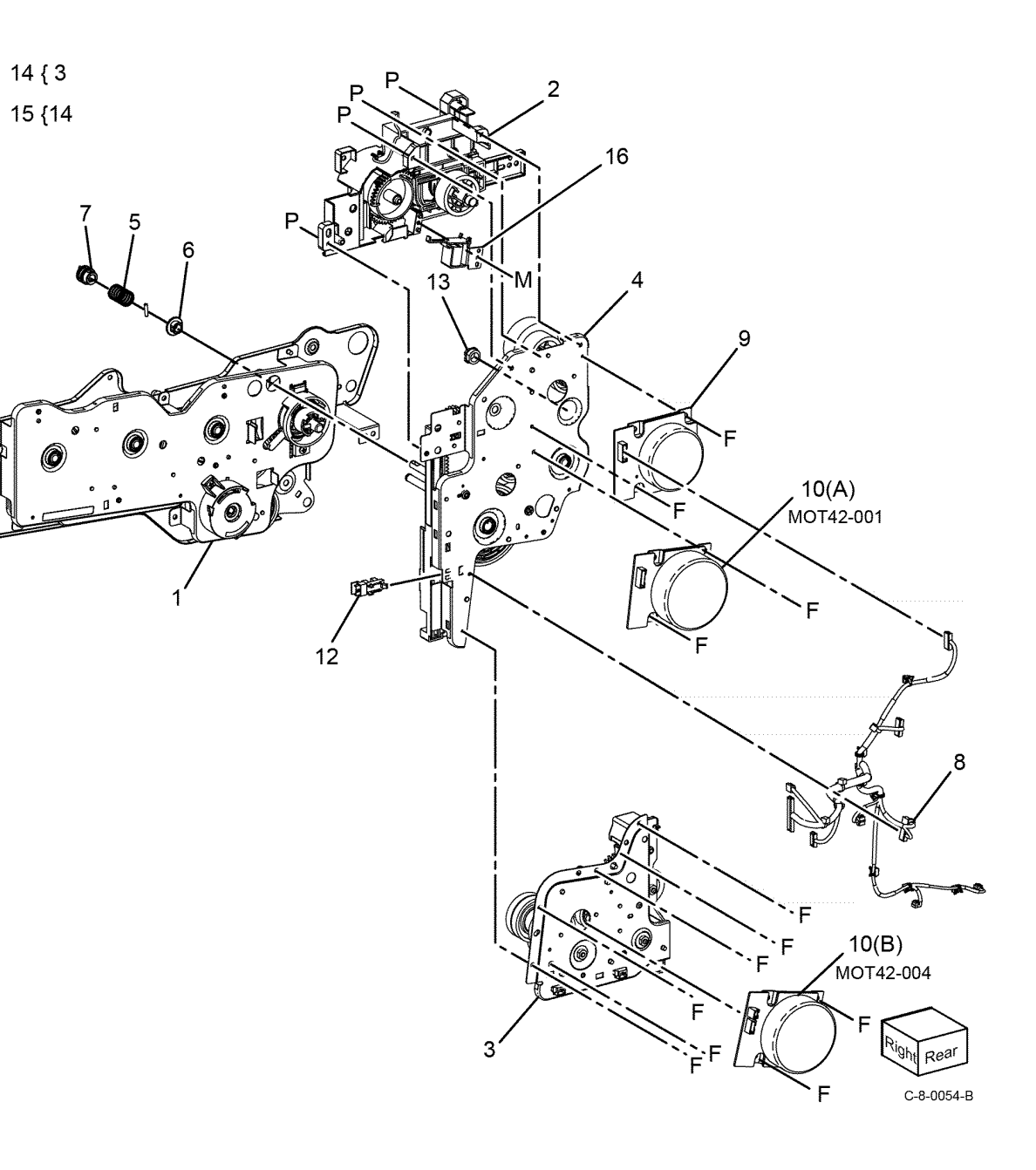

### PL 40.15 NOHAD

| Item | Part      | Description                                              |
|------|-----------|----------------------------------------------------------|
| 1    | —         | Fuser fan duct assembly (Not<br>Spared)                  |
| 2    | —         | Rear duct fuser A (P/O PL 40.15<br>Item 1 ) (REP 10.4 )  |
| 3    | _         | Rear duct fusing B (P/O PL 40.15<br>Item 1 ) (REP 10.6 ) |
| 4    | 127K74080 | Fuser unit exhaust fan (MOT42-<br>050) (REP 10.5 )       |
| 5    | _         | Rear duct marking (P/O PL 40.15<br>Item 1 )              |
| 6    | 127K53050 | Marking fan (MOT42-052)                                  |
| 7    | —         | Front duct marking (P/O PL 40.15<br>Item 1 )             |

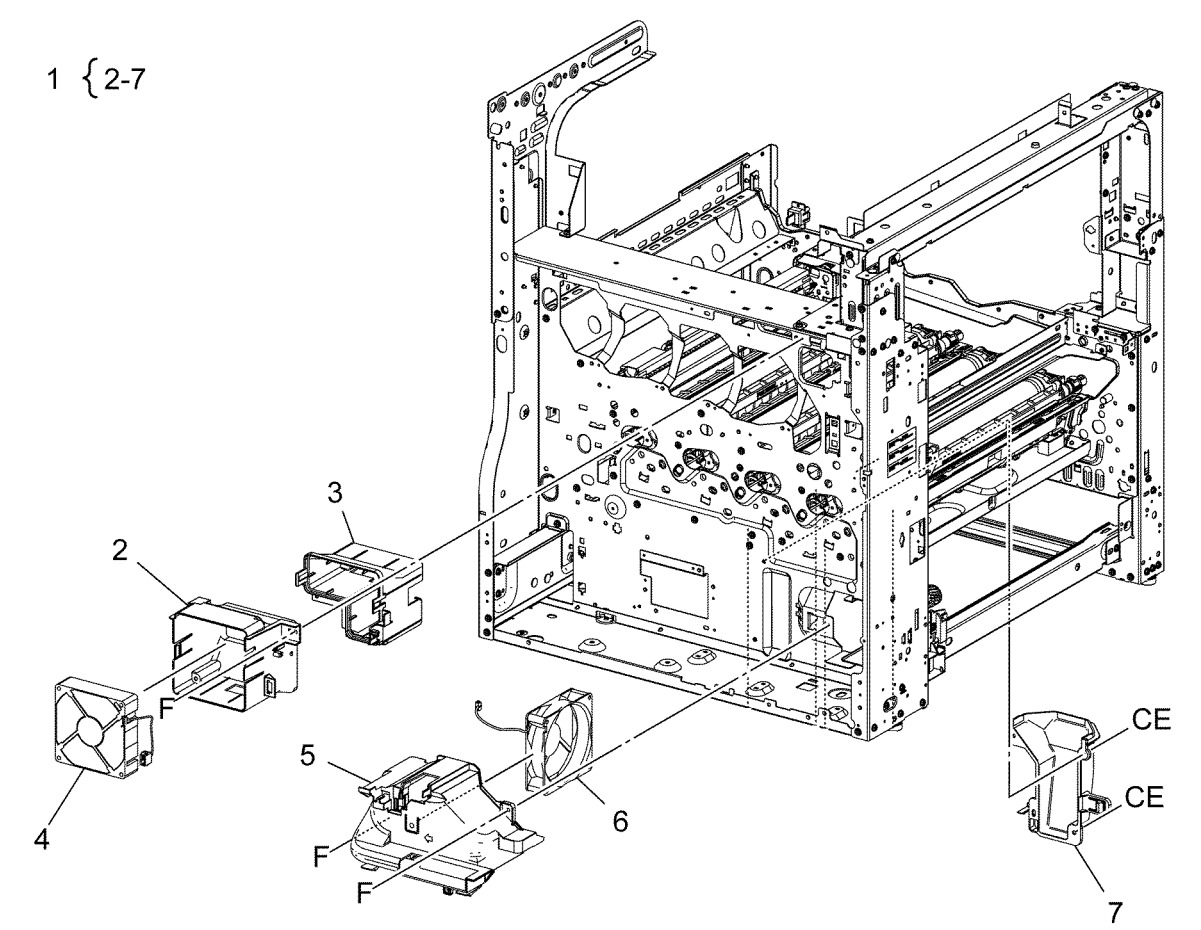

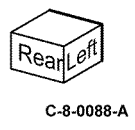

Revised Update: December 2022

## PL 60.05 IIT Covers

| Item | Part      | Description                                                                               |
|------|-----------|-------------------------------------------------------------------------------------------|
| 1    | _         | Left cover (P/O PL 60.05 Item 7)                                                          |
| 2    | _         | Right cover (white) (P/O PL 60.05<br>Item 7)                                              |
| 3    | —         | Top cover PL 60.05 Item 7                                                                 |
| 4    | _         | Rear cover                                                                                |
| 5    | —         | Caution N label (P/O PL 60.05<br>Item 7)                                                  |
| 6    | —         | Right cover (blue)                                                                        |
| 7    | 062K31460 | Scanner (IIT) assembly (ADJ 60.1,<br>ADJ 60.2, ADJ 60.3, ADJ 60.4, ADJ<br>60.5, ADJ 60.6) |

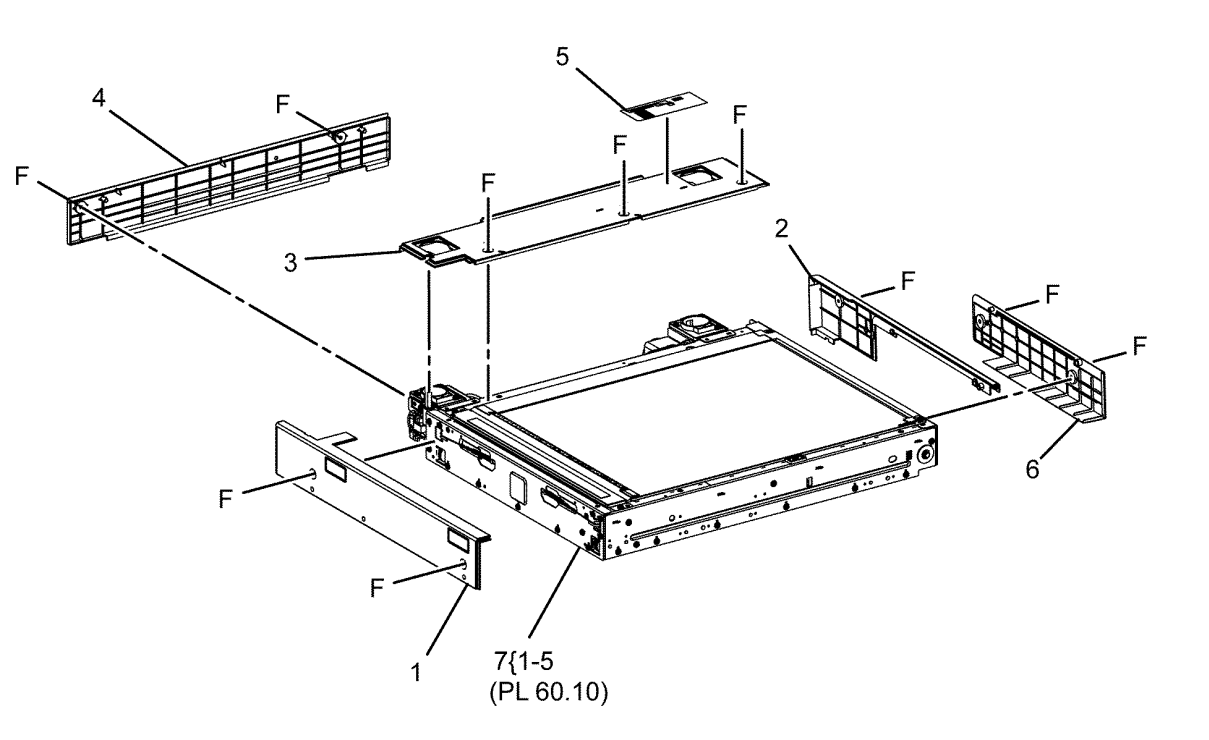

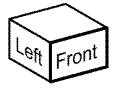

C-8-0046-A
# PL 60.10 CCD Lens Assembly/Document Glass

| ltem | Part      | Description                                                      |               | _                                                                                                    |
|------|-----------|------------------------------------------------------------------|---------------|----------------------------------------------------------------------------------------------------|
| 1    | _         | Base plate assembly (P/O PL<br>60.10 Item 24)                    | 7 { 17, 18    | $F_{1}^{-14}$                                                                                                    |
| 2    | 952K42870 | CCD FFC contact cable assembly<br>(alternative)                  | 24 { 1, 3 - 6 | × 18                                                                                                    |
| —    | 952K20511 | CCD FFC contact cable assembly                                   |               |                                                                                                    |
| 3    | _         | Pin assembly (P/O PL 60.10 Item<br>24)                           |               | r                                                                                                    |
| 4    | _         | CCD assembly PL 60.10 Item 24                                    | 11            |                                                                                                    |
| 5    | _         | CCD lens assembly (P/O PL 60.10<br>Item 24) (REP 60.2, ADJ 60.6) |               |                                                                                                    |
| 6    | _         | Conductor (P/O PL 60.10 Item 24)                                 |               |                                                                                                    |
| 7    | 952K33890 | Sensor harness assembly                                          |               |                                                                                                    |
| 8    | 090K93320 | CVT glass                                                        |               |                                                                                                    |
| 9    | 090K93580 | Document glass (REP 60.1)                                        |               |                                                                                                    |
| 10   | 130K64150 | APS sensor 1 (Q62-251)/ APS sen-<br>sor 3 (O62-252)              |               | F F                                                                                                    |
| 11   | 825E28230 | Right plate                                                      |               | F   F                                                                                                    |
| 12   | _         | Lens cover assembly (P/O PL<br>60.05 Item 7)                     |               |                                                                                                    |
| 13   | _         | Rear glass support (P/O PL 60.05<br>Item 7)                      |               |                                                                                                    |
| 14   | _         | Front glass support (P/O PL 60.05<br>Item 7)                     |               | En la casa de la casa de la casa |
| 15   | —         | Glass support (P/O PL 60.05 Item<br>7)                           |               | 3 - 4 + 10 (062-252)                                                                                                    |
| 16   | _         | Data plate (P/O PL 60.05 Item 7)                                 |               |                                                                                                    |
| 17   | _         | Cable tie (P/O PL 60.10 Item 7)                                  |               |                                                                                                    |
| 18   | _         | Wire harness assembly (P/O PL 60.10 Item 7)                      |               | 10 (Q62-251)                                                                                                    |
| 19   | _         | Not used                                                         |               |                                                                                                    |
| 20   | —         | Not used                                                         |               | 1 FI 13                                                                                                    |
| 21   | _         | Not used                                                         | 4             |                                                                                                    |
| 22   | _         | Not used                                                         | $\setminus$   |                                                                                                    |
| 23   | _         | Not used                                                         |               |                                                                                                    |
| 24   | 607K29260 | Lens kit                                                         |               | F (Participanti MA)                                                                                                    |
|      |           |                                                                  | E             | 15 17                                                                                                    |
|      |           |                                                                  | E             |                                                                                                    |
|      |           |                                                                  |               |                                                                                                    |
|      |           |                                                                  | E.            |                                                                                                    |
|      |           |                                                                  |               |                                                                                                    |
|      |           |                                                                  |               |                                                                                                    |
|      |           |                                                                  | 2             |                                                                                                    |
|      |           |                                                                  | $\sim$        |                                                                                                    |
|      |           |                                                                  |               |                                                                                                    |
|      |           |                                                                  | 10            | Cight R                                                                                                    |
|      |           |                                                                  | 10            | V V V                                                                                                    |

C-8-0047-A

898

## PL 60.15 Full/Half Rate Carriage/Carriage Cable

| Item | Part      | Description                                                   |
|------|-----------|---------------------------------------------------------------|
| 1    | 041K96680 | Full rate carriage (REF: PL 60.20)<br>(See NOTE) (ADJ 60.1)   |
| 2    | 041K96431 | Half rate carriage (REF: PL 60.25)<br>(ADJ 60.1)              |
| 3    | _         | Capstan shaft (P/O PL 60.05 Item 7)                           |
| 4    | _         | Capstan pulley (P/O PL 60.05<br>Item 7)                       |
| 5    | _         | Front carriage cable (P/O PL 60.05<br>Item 7) (REP 60.3)      |
| 6    | _         | Rear carriage cable (P/O PL 60.05<br>Item 7) (REP 60.3)       |
| 7    | _         | Pulley (P/O PL 60.05 Item 7)                                  |
| 8    | _         | Locking clamp (P/O PL 60.05 Item 7)                           |
| 9    | 120K93440 | Actuator assembly                                             |
| 10   | 930W00123 | Platen angle sensor (Q62-301)/<br>Platen I/L sensor (Q62-300) |
| 11   | _         | Bearing (P/O PL 60.05 Item 7)                                 |
| 12   | _         | Extension spring (P/O PL 60.05<br>Item 7)                     |

Note: HFSI. To reset the HFSI count, refer to dC135.

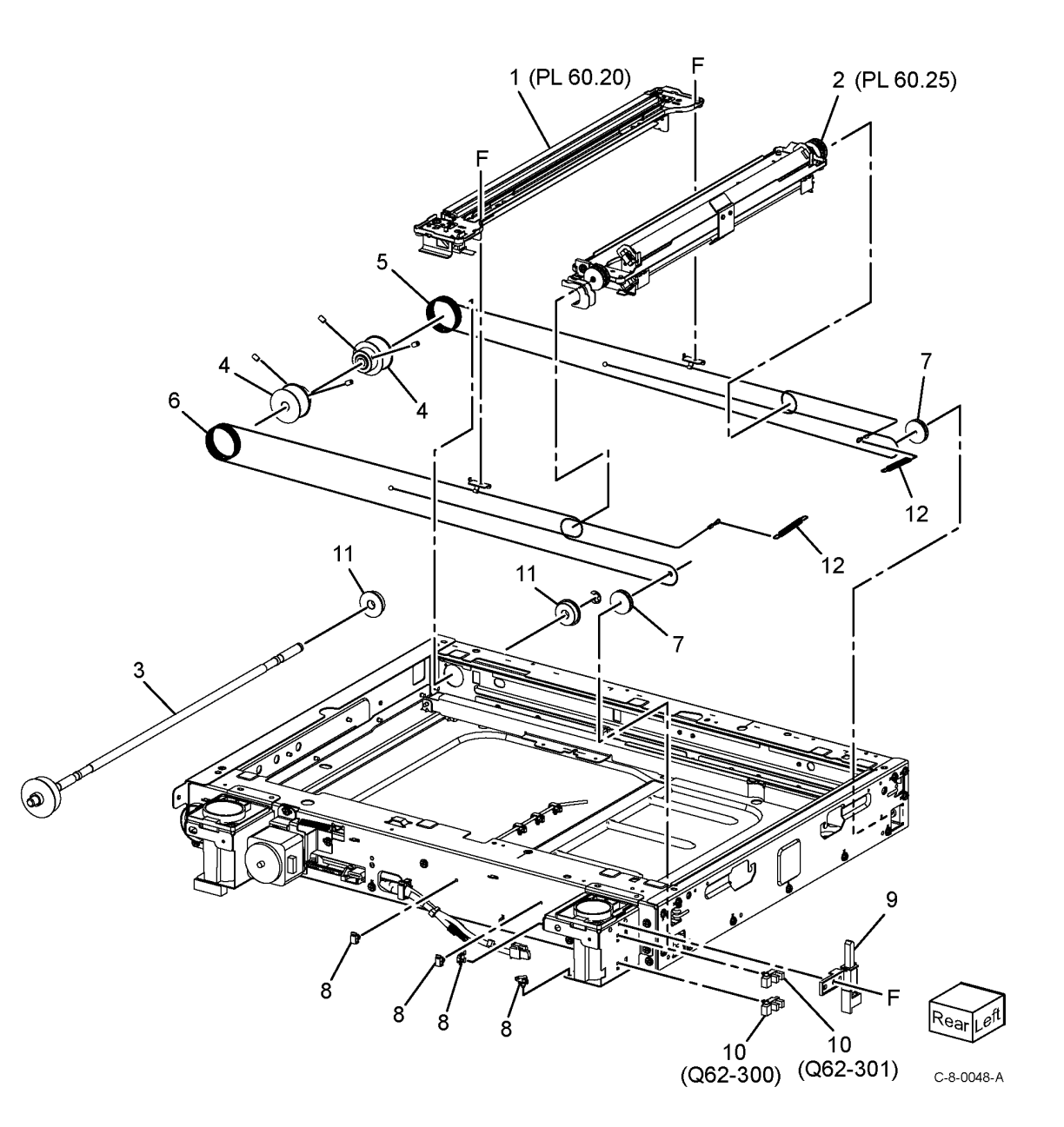

## PL 60.20 Full Rate Carriage

| Item | Part      | Description                                                      |            |
|------|-----------|------------------------------------------------------------------|------------|
| 1    | _         | Full rate carriage assembly (REF:<br>PL 60.15 Item 1) (See NOTE) | 4 ( 0 4 0  |
| 2    | _         | Cable guide A (P/O PL 60.20 Item<br>1)                           | 1 { 2 - 12 |
| 3    | _         | Cable guide FR (P/O PL 60.20<br>Item 1)                          |            |
| 4    | _         | Mirror 1 (P/O PL 60.20 Item 1)                                   |            |
| 5    | _         | LED bracket (P/O PL 60.20 Item 1)                                |            |
| 6    | —         | Front spring guide (P/O PL 60.20<br>Item 1)                      |            |
| 7    | —         | Rear spring guide (P/O PL 60.20<br>Item 1)                       |            |
| 8    | _         | Light guide (P/O PL 60.20 Item 1)<br>(REP 60.6)                  |            |
| 9    | 960K61573 | Lamp assembly (REP 60.4)                                         |            |
| 10   | 952K20520 | FFC LED cable assembly (REP 60.5)                                |            |
| —    | 952K43570 | FFC LED cable assembly (alterna-<br>tive) (REP 60.5)             |            |
| 11   | _         | Mirror SL clip (P/O PL 60.20 Item<br>1)                          |            |
| 12   | _         | Full rate carriage (P/O PL 60.20<br>Item 1)                      |            |

Note: HFSI. To reset the HFSI counter, refer to dC135.

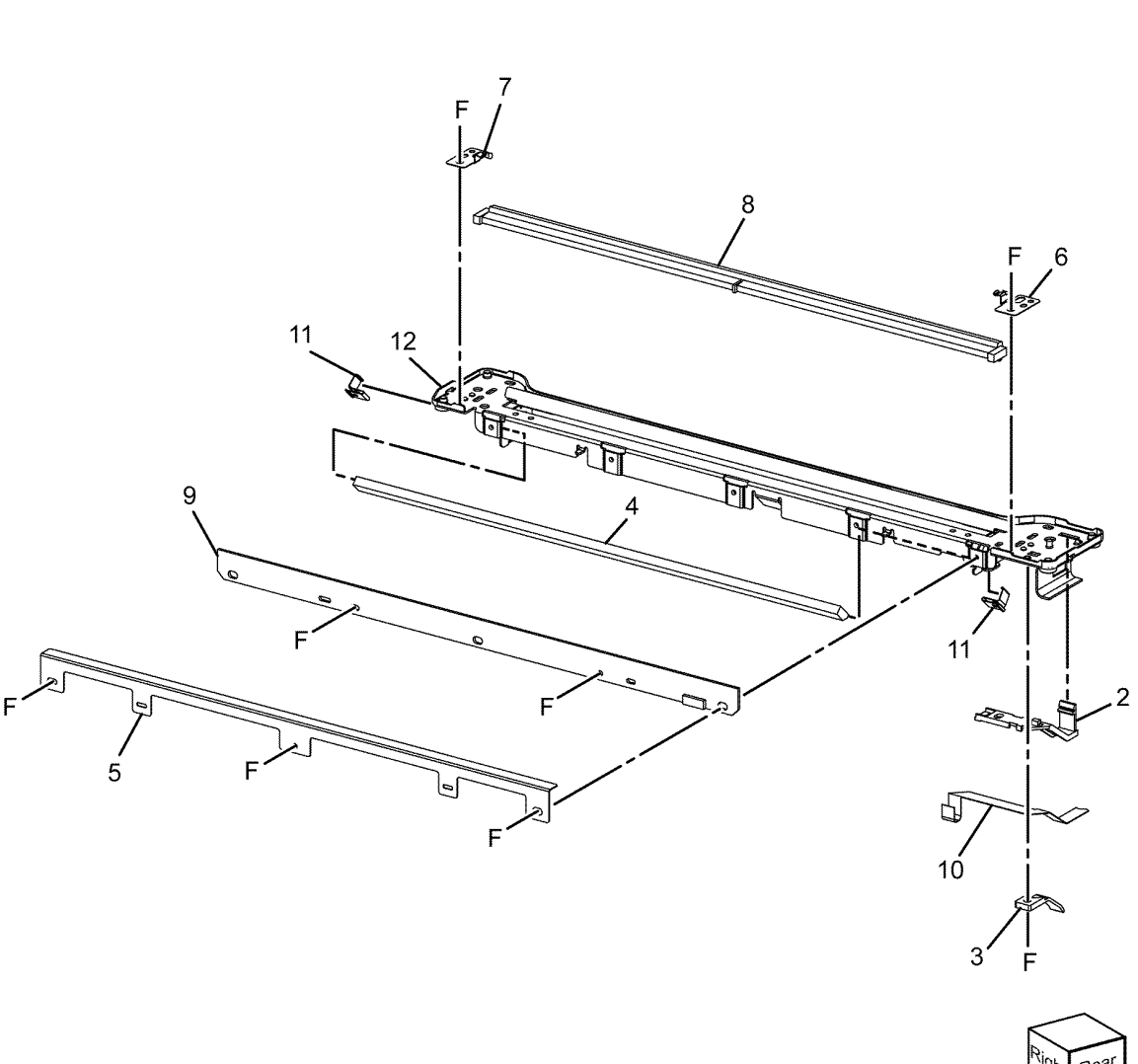

C-8-0049-A

# PL 60.25 Half Rate Carriage

| Item | Part | Description                                        |
|------|------|----------------------------------------------------|
| 1    | —    | Half rate carriage assembly (REF: PL 60.15 Item 2) |
| 2    | —    | Mirror 2 (P/O PL 60.25 Item 1)                     |
| 3    | —    | Mirror SI clip (P/O PL 60.25 Item<br>1)            |
| 4    | —    | Half rate carriage (P/O PL 60.25<br>Item 1)        |

1 { 2 - 4

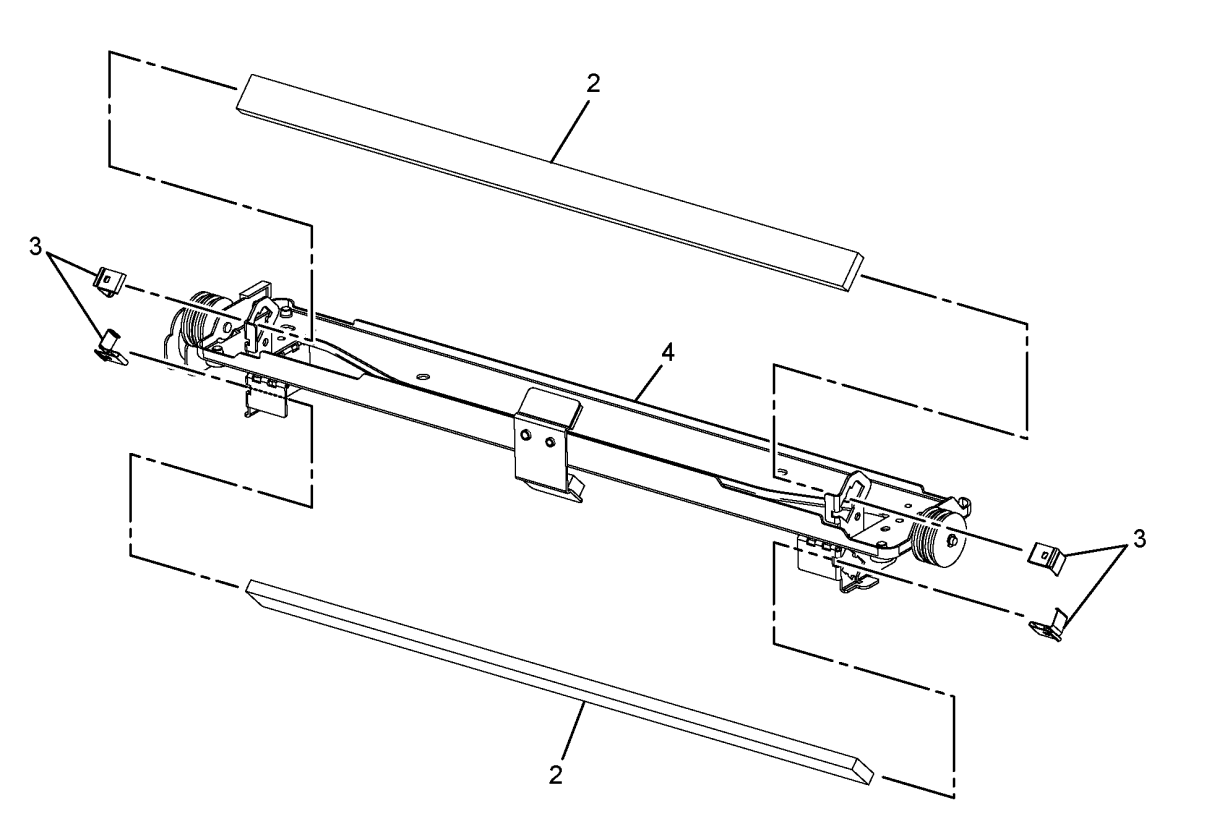

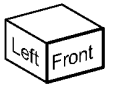

C-8-0050-A

#### PL 60.30 Motor/Transport PWB

| Item | Part      | Description                                          |  |
|------|-----------|------------------------------------------------------|--|
| 1    | _         | Drive belt (Not Spared)                              |  |
| 2    | _         | Scan motor harness (REF: PL 3.10<br>Item 18)         |  |
| 3    | —         | Left counterbalance support (Not<br>Spared)          |  |
| 4    | —         | Right counterbalance support<br>(Not Spared)         |  |
| 5    | —         | IIT scan motor (MOT62-005) (P/O<br>PL 60.30 Item 9)  |  |
| 6    | _         | Bracket (Not Spared)                                 |  |
| 7    | 930W00123 | IIT registration sensor (Q62-212)                    |  |
| 8    | —         | Extension spring                                     |  |
| 9    | 127K76592 | IIT scan motor assembly (REP<br>60.7)                |  |
| 10   | —         | Motor bracket (P/O PL 60.30 Item<br>9)               |  |
| 11   | —         | Rear cover ground clip (Not<br>Spared)               |  |
| 12   | _         | Trans PWB bracket                                    |  |
| 13   | 961K17180 | Trans PWB                                            |  |
| 14   | 117E46541 | Trans PWB to ESS PWB FFC con-<br>tact cable assembly |  |
| 15   | 117K51422 | Trans PWB to CIS FFC cable<br>assembly               |  |
| 16   | _         | IIT sensor harness assembly (Not<br>Spared)          |  |
|      |           |                                                      |  |

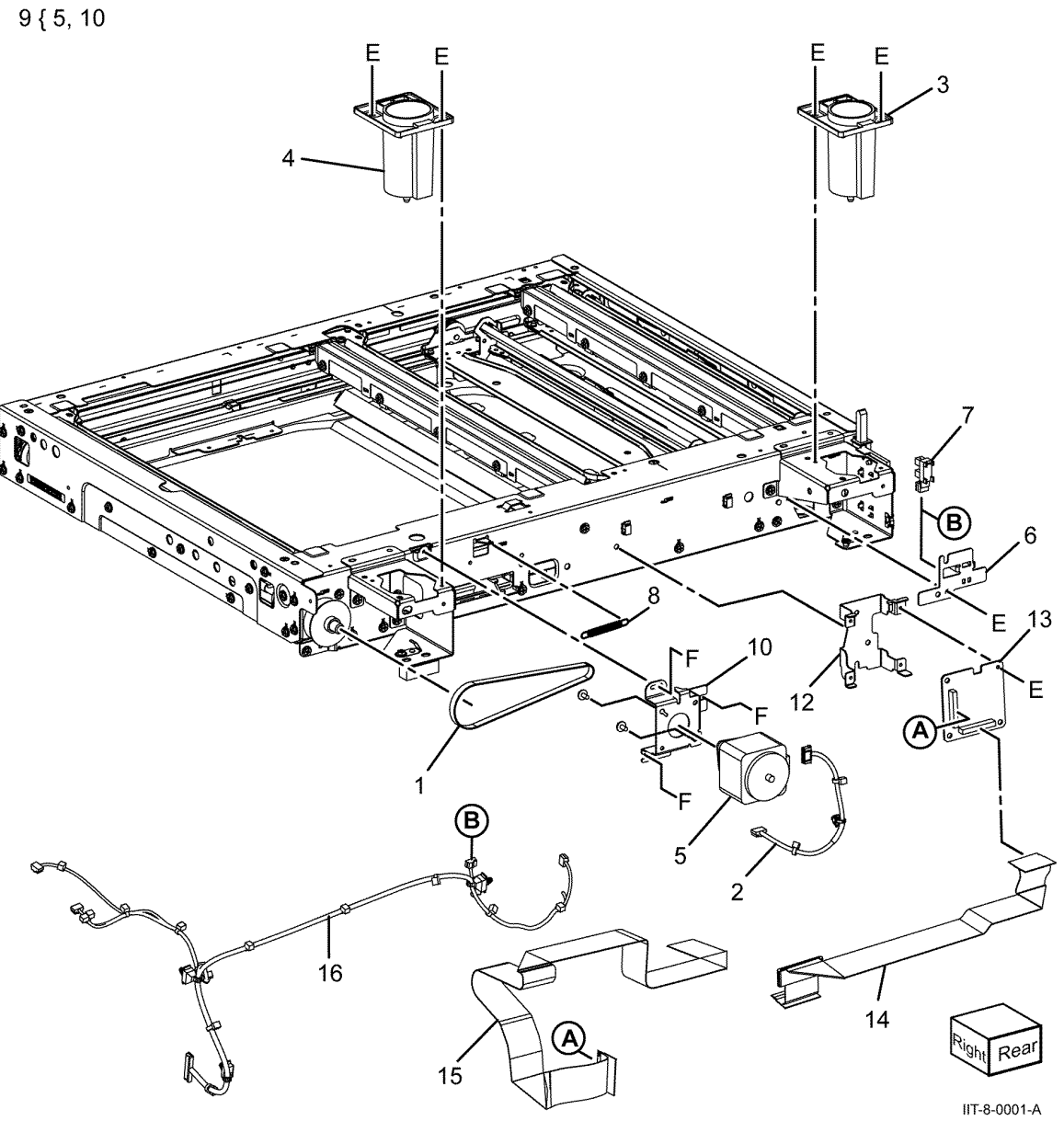

#### Revised Update: December 2022

#### 5 Parts Lists

902

| PL 60.35 LPH | PL | 60 | .35 | LPH |
|--------------|----|----|-----|-----|
|--------------|----|----|-----|-----|

| Item | Part      | Description                    |
|------|-----------|--------------------------------|
| 1    | 930K05392 | Print head assembly (REP 60.8) |
| 2    | —         | Core ferrite (Not Spared)      |
| 3    | _         | FFC guide (Not Spared)         |
| 4    | 117E47800 | FFC cable (K) (REP 60.9)       |
| 5    | 117E47810 | FFC cable (C) (REP 60.9)       |
| 6    | 117E47820 | FFC cable (M) (REP 60.9)       |
| 7    | 117E47830 | FFC cable (Y) (REP 60.9)       |
| 8    | —         | Core ferrite (Not Spared)      |
| 9    | —         | FFC guard (Not Spared)         |
| 10   | _         | Gasket (Not Spared)            |
| 11   | _         | Gasket (Not Spared)            |
|      |           |                                |

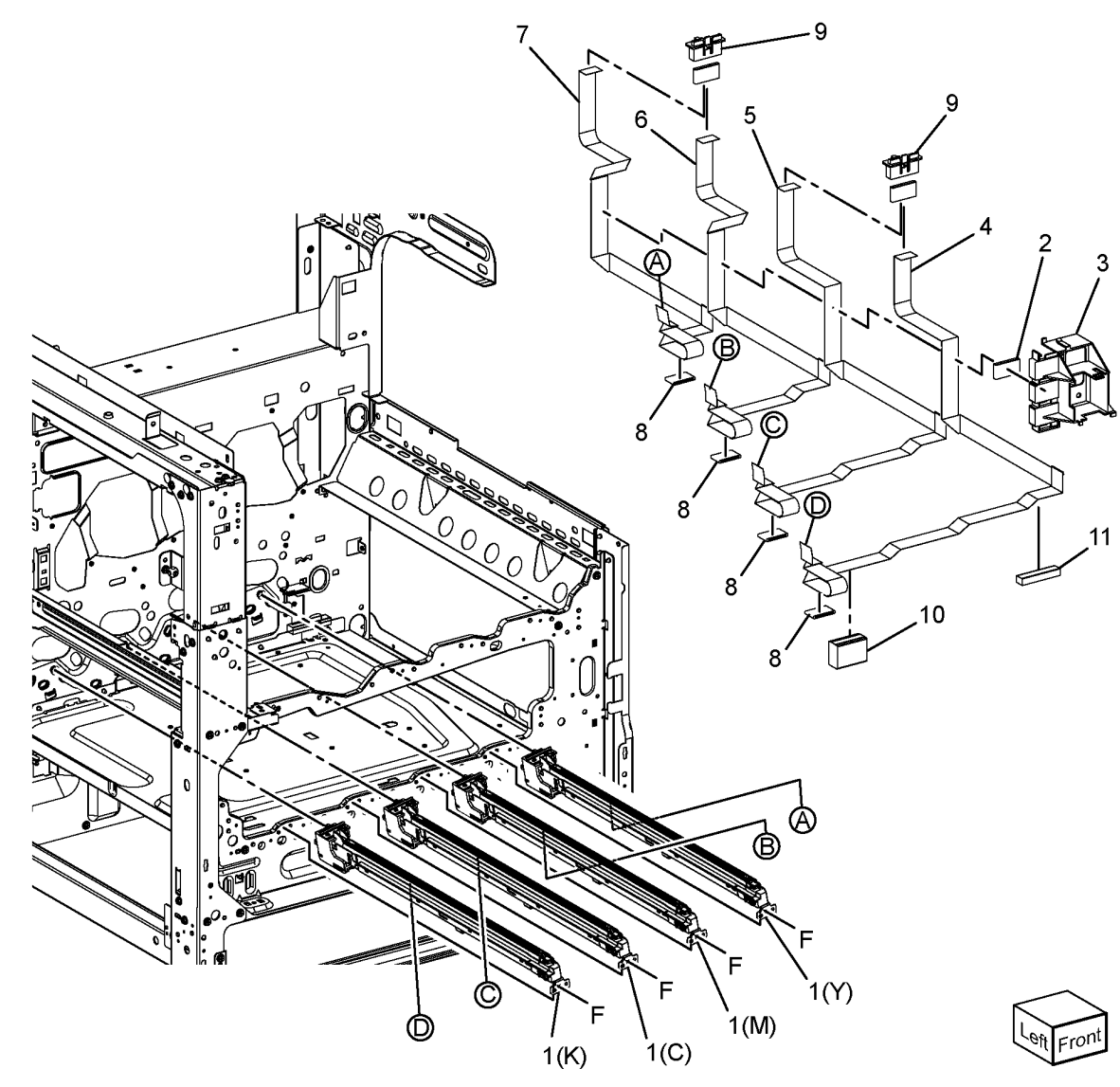

C-8-0052-A

Revised Update: December 2022

904

# PL 70.05 Tray 1

| Item | Part      | Description                      |
|------|-----------|----------------------------------|
| 1    | 003E75433 | Stopper                          |
| 2    | 059E10660 | Left roller                      |
| 3    | 059E08410 | Right roller                     |
| 4    | —         | Locking clamp (Not Spared)       |
| 5    | —         | Switch bracket (Not Spared)      |
| 6    | 110K12100 | Tray 1 size sensor (REP 70.1 )   |
| 7    | —         | Locking clamp (Not Spared)       |
| 8    | —         | Tray label (P/O PL 70.05 Item 9) |
| 9    | _         | Tray 1 assembly (REF: PL 70.10   |
|      |           | Item 1 ) (REP 70.11 )            |
| 10   | —         | RAI cover (P/O PL 70.05 Item 9)  |

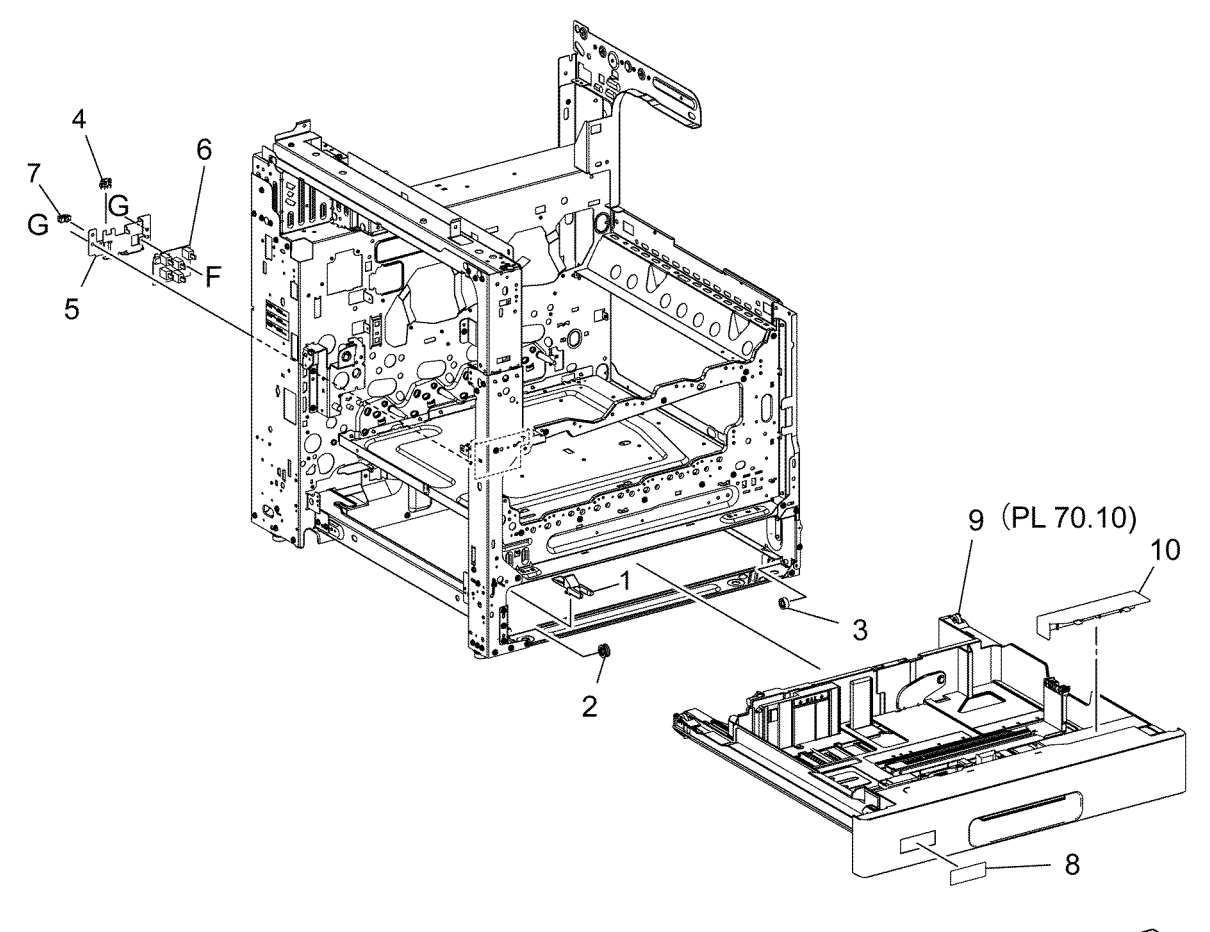

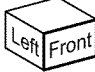

C-8-0089-A

## PL 70.10 Tray Components

|         | · <b>,</b> ·      |                                                  |               |          |       |            |         |
|---------|-------------------|--------------------------------------------------|---------------|----------|-------|------------|---------|
| Item    | Part              | Description                                      |               |          |       |            |         |
| 1       | 607K01932         | A3 tray kit (See NOTE)                           |               |          |       |            |         |
| 2       | _                 | Label (P/O PL 70.10 Item 1 )                     | 1 { 2, 4 - 26 |          |       |            |         |
| 3       | _                 | Not used                                         | 27 ( 10 20    |          |       |            |         |
| 4       | 807E13521         | Pinion                                           | 27 { 10 - 20  |          |       | `>         |         |
| 5       | —                 | End link guide (P/O PL 70.10 Item<br>1 )         | 28 { 10, 13   |          | 6     | BM         |         |
| 6       | —                 | Bottom pad assembly (P/O PL<br>70.10 Item 1 )    | 29 { 7, 13    | <u>,</u> |       | BA         | 1       |
| 7       | —                 | Rear side guide (P/O PL 70.10<br>Item 1 )        |               | 9        |       |            | 10      |
| 8       | _                 | End A3 actuator (P/O PL 70.10<br>Item 1 )        |               |          |       |            |         |
| 9       | _                 | Side A3 actuator (P/O PL 70.10<br>Item 1 )       |               | 4        |       | 21         |         |
| 10      | _                 | Front side guide assembly (P/O PL 70.10 Item 1 ) |               | 13       |       |            |         |
| 11      | 059E03523         | Rear roller                                      |               |          |       |            |         |
| 12      | _                 | Front cover assembly (P/O PL<br>70.10 Item 1 )   |               |          | 13    |            |         |
| 13      | 819E04110         | Pad                                              |               |          |       | 10         |         |
| 14      | _                 | Spring (P/O PL 70.10 Item 1 )                    | 19            |          | S S   |            |         |
| 15      | _                 | Latch (P/O PL 70.10 Item 1 )                     | Ĩ             | 24       |       |            |         |
| 16      | _                 | A3 cassette housing (P/O PL 70.10<br>Item 1 )    | ¢ 2           | 5 $15$   |       |            |         |
| 17      | _                 | Tray RH stopper (P/O PL 70.10<br>Item 1 )        |               |          |       | 26         |         |
| 18      | _                 | Gear 13/60 (P/O PL 70.10 Item 27<br>)            | 18            | 23       |       | 22         |         |
| 19      | _                 | Gear 13 (P/O PL 70.10 Item 27 )                  |               |          |       |            |         |
| 20      | _                 | Gear Z60 assembly (P/O PL 70.10<br>Item 27 )     | 20 1.2        |          |       | LAN. L     | 11      |
| 21      | _                 | Bottom A3 plate (P/O PL 70.10<br>Item 1 )        | /             |          |       |            |         |
| 22      | 038E44700         | End guide                                        | 11            |          |       |            | ו       |
| 23      | _                 | Gasket (P/O PL 70.10 Item 1 )                    |               |          |       | TIL        | l       |
| 24      | _                 | Lift shaft (P/O PL 70.10 Item 1 )                | /             | Ú)       |       | -lo        |         |
| 25      | _                 | Rear plate assembly (P/O PL 70.10<br>Item 1 )    | 17            |          | hol   |            |         |
| 26      | _                 | Spring (P/O PL 70.10 Item 1 )                    |               |          | 17    |            | 11      |
| 27      | 604K20543         | Gear kit                                         |               | 16       | μŪ ΄΄ | i financia |         |
| 28      | 607K01941         | Front side guide and pad                         |               | 1        |       |            |         |
| 29      | 607K01951         | Rear side guide and pad                          |               |          | £     |            | 12      |
| Note: I | ncludes labels fo | for trays 1, 2, 3 and 4.                         |               | 8        |       | 5 2        | Left Fr |
|         |                   |                                                  |               |          | Т     |            |         |

C-8-0090-A

905

906

## PL 70.15 1TM (1 of 3)

| Item | Part      | Description                            |
|------|-----------|----------------------------------------|
| 1    | —         | Docking screw (Not Spared)             |
| 2    | _         | Joint bracket (Not Spared)             |
| 3    | _         | Foot adjuster assembly (Not<br>Spared) |
| 4    |           | Left bracket (Not Spared)              |
| 5    | —         | Left cover (Not Spared)                |
| 6    | —         | Bracket cover (Not Spared)             |
| 7    |           | Left cover (Not Spared)                |
| 8    | —         | Right cover (Not Spared)               |
| 9    |           | MA Top cover (Not Spared)              |
| 10   | 848K94153 | Front cover assembly                   |
| 11   |           | Hinge frame bracket (Not Spared)       |
| 12   | _         | Left cover assembly (P/O PL 70.16<br>) |
| 13   | 059E03500 | Front left roller                      |
| 14   | 059E08410 | Front right roller                     |
| 15   |           | A3 tray assembly (P/O PL 70.10 )       |
| 16   | 003E75431 | Front TM stopper                       |
| 17   |           | LTH holder (Not Spared)                |
| 18   |           | Foot right cover (Not Spared)          |
| 19   |           | Frame assembly (Not Spared)            |
| 20   |           | Label (Not Spared)                     |
| 21   | —         | Handle (Not Spared)                    |

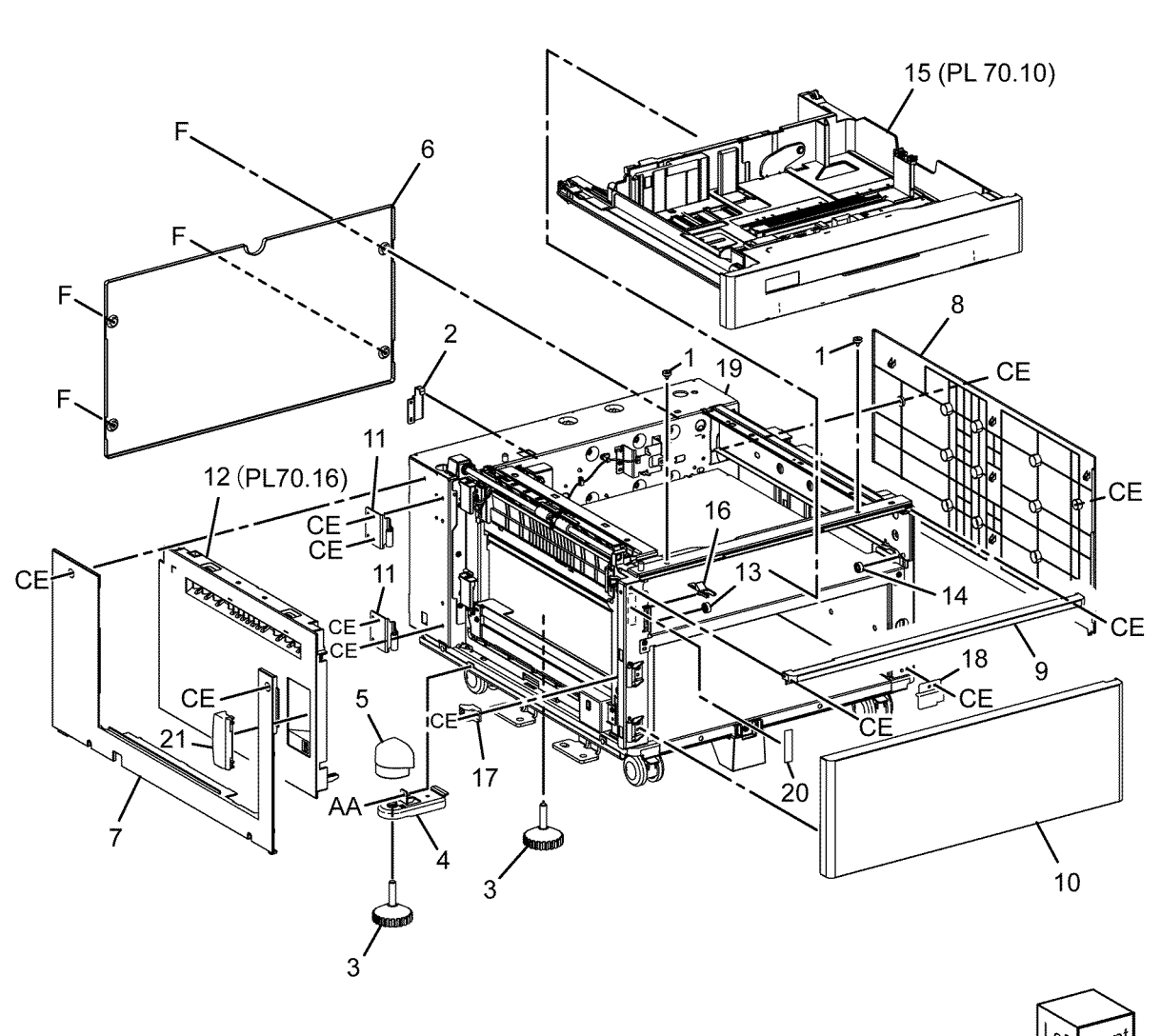

C-8-0091-A

#### PL 70.16 1TM (2 of 3)

| Item | Part      | Description                                      |
|------|-----------|--------------------------------------------------|
| 1    | 948K03930 | Left cover assembly                              |
| 2    |           | Hook (P/O PL 70.16 Item 1 )                      |
| 3    |           | Latch (P/O PL 70.16 Item 1 )                     |
| 4    | —         | Hinge bracket assembly (P/O PL<br>70.16 Item 1 ) |
| 5    |           | Spring (P/O PL 70.16 Item 1 )                    |
| 6    |           | Cover (P/O PL 70.16 Item 1)                      |
| 7    |           | Handle (P/O PL 70.16 Item 1 )                    |

1{2-7

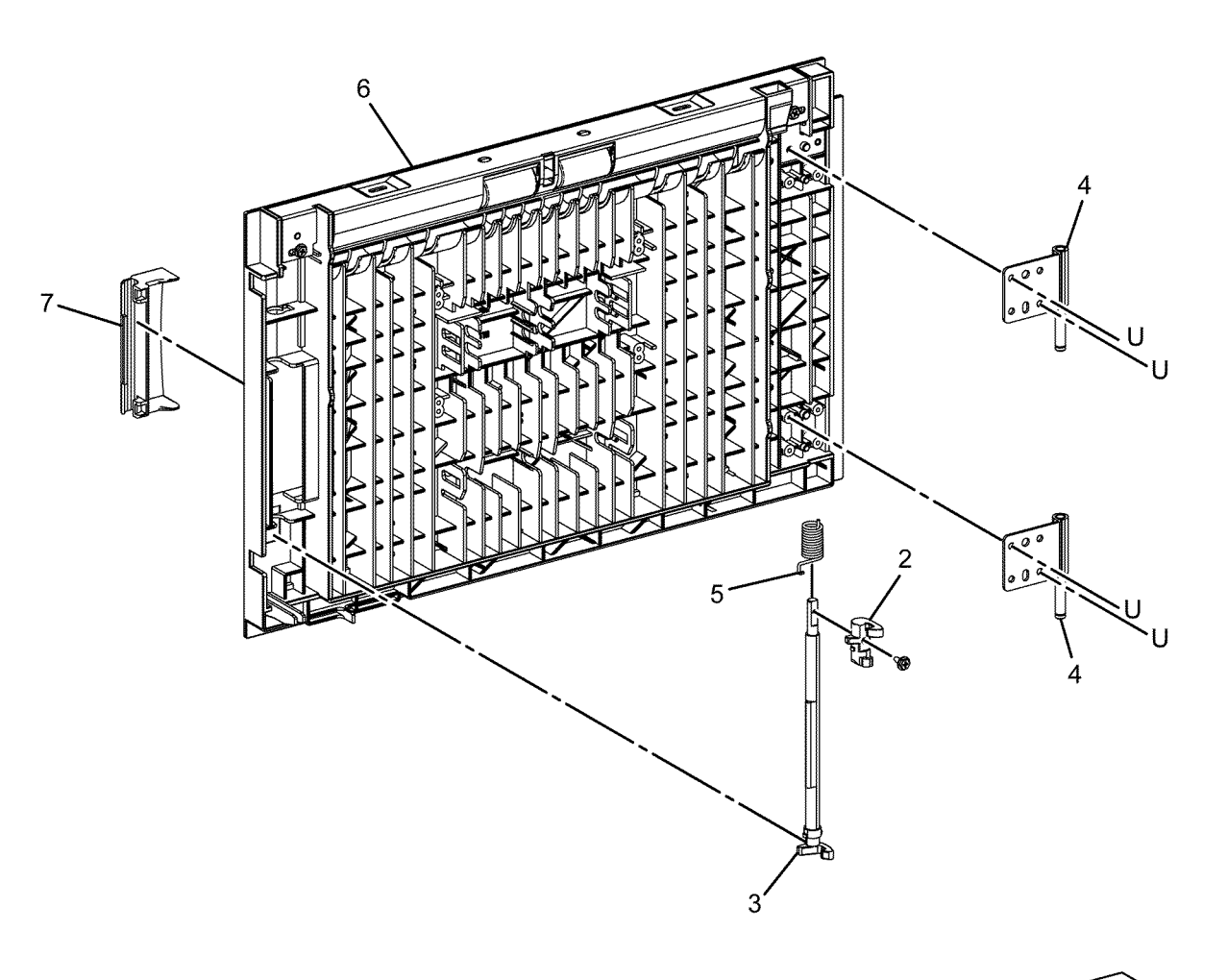

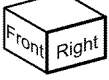

C-8-0092-A

908

# PL 70.17 1TM (3 of 3)

| Item | Part      | Description                              |
|------|-----------|------------------------------------------|
| 1    | 017K05350 | Front caster                             |
| 2    | 417W41449 | Rear caster                              |
| 3    | —         | Gear 34T (Not Spared)                    |
| 4    | 127K75991 | Takeaway motor (MOT77-033)<br>(REP 80.5) |
| 5    | 961K14530 | 1TM PWB (REP 80.4)                       |
| 6    | —         | Screw (Not Spared)                       |
| 7    | 920W01210 | Locking clamp                            |
| 8    | _         | Bracket (Not Spared)                     |
| 9    | 952K20151 | Harness                                  |
| 10   | 952K20182 | Harness                                  |
| 11   | 952K20192 | Harness                                  |

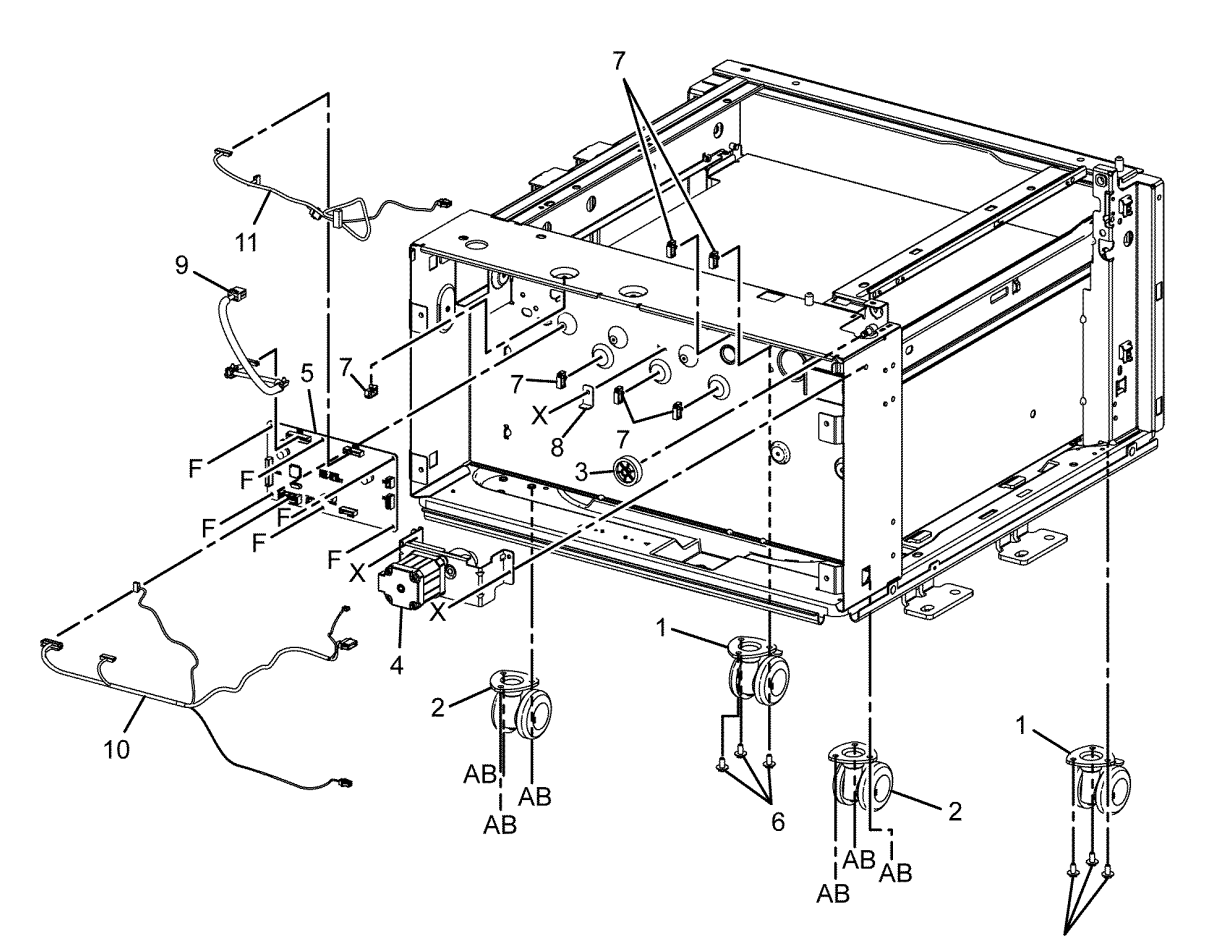

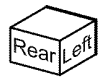

C-8-0093-A

#### PL 70.20 3TM (1 of 4)

|      | -         | •                                 |
|------|-----------|-----------------------------------|
| Item | Part      | Description                       |
| 1    | —         | Docking screw (Not Spared)        |
| 2    | _         | Joint bracket (Not Spared)        |
| 3    | —         | Rear adjustable foot (Not Spared) |
| 4    | _         | Left bracket (Not Spared)         |
| 5    | —         | Bracket cover (Not Spared)        |
| 6    | _         | Rear cover (Not Spared)           |
| 7    | —         | Left cover (Not Spared)           |
| 8    | _         | Right cover (Not Spared)          |
| 9    | —         | MA top cover (Not Spared)         |
| 10   | —         | Hinge frame bracket (Not Spared)  |
| 11   | _         | Left cover assembly (Not Spared)  |
| 12   | —         | Foot MA cover (Not Spared)        |
| 13   | —         | A3 tray assembly (REF: PL 70.10)  |
| 14   | 059E03500 | Front left roller                 |
| 15   | 059E08410 | Front right roller                |
| 16   | 003E75431 | Front right TM stopper            |
| 17   | _         | Frame assembly (Not Spared)       |
| 18   | —         | Not used                          |
| 19   | —         | Front adjustable foot (Not        |
|      |           | Spared)                           |

## PL 70.21 3TM (2 of 4)

| Item | Part      | Description                                      |
|------|-----------|--------------------------------------------------|
| 1    | 948K03140 | Left cover assembly                              |
| 2    | —         | Hook (P/O PL 70.21 Item 1 )                      |
| 3    | —         | Latch (P/O PL 70.21 Item 1 )                     |
| 4    | —         | Hinge bracket assembly (P/O PL<br>70.21 Item 1 ) |
| 5    | —         | Spring (P/O PL 70.21 Item 1 )                    |
| 6    | —         | LH cover (P/O PL 70.21 Item 1 )                  |
| 7    | —         | Handle (P/O PL 70.21 Item 1 )                    |

1 { 2 - 7

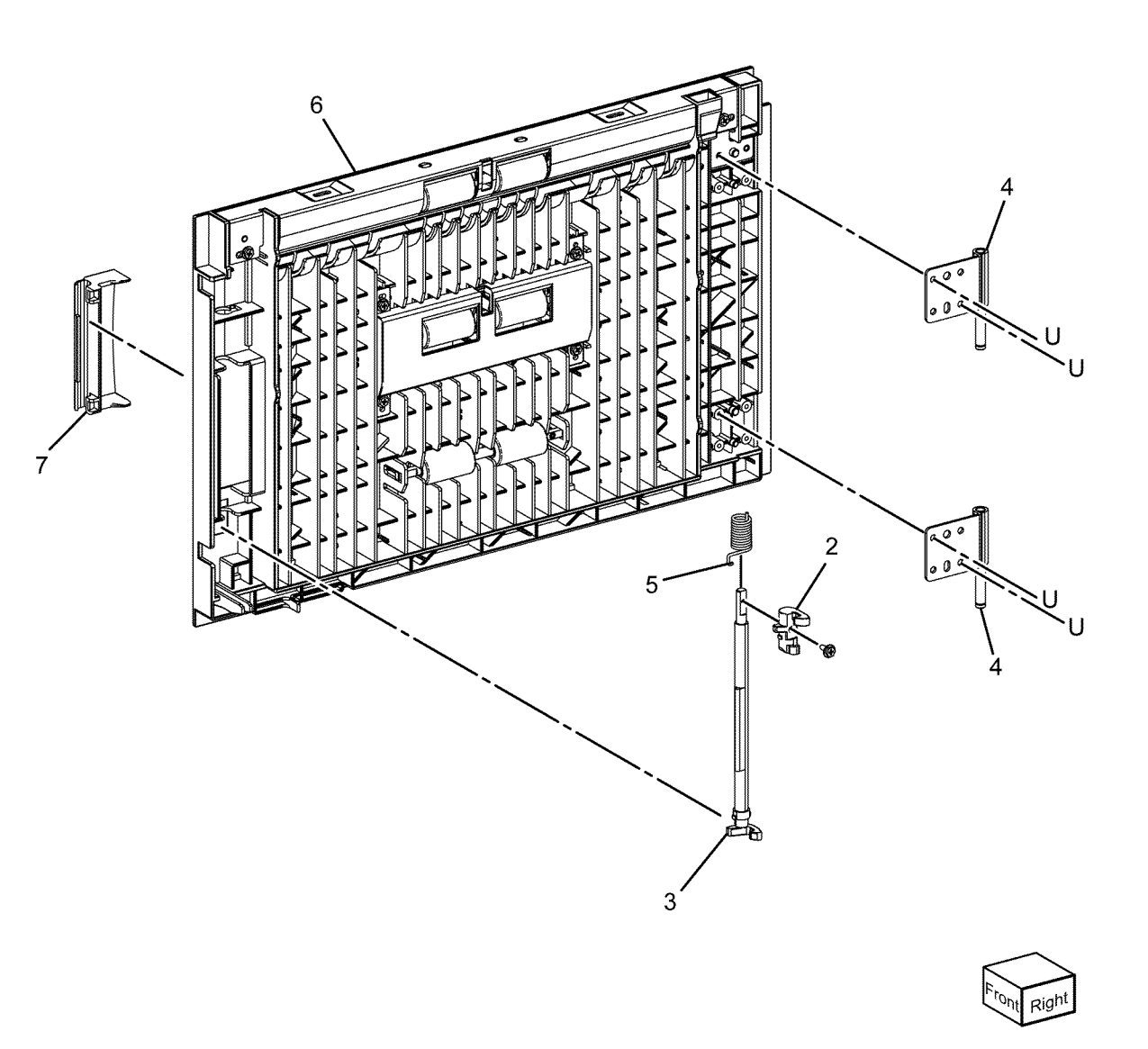

C-8-0095-A

#### PL 70.22 3TM (3 of 4)

| Item | Part      | Description                      |
|------|-----------|----------------------------------|
| 1    | _         | Sensor bracket (Not Spared)      |
| 2    | 054K55730 | Takeaway chute                   |
| 3    | 859K03850 | Takeaway roll assembly           |
| 4    | 013E46870 | Bearing                          |
| 5    | _         | Gear 16T (P/O PL 70.22 Item 3)   |
| 6    | _         | Bracket (Not Spared)             |
| 7    | _         | Feed chute assembly (Not Spared) |
| 8    | 054E58810 | Exit chute                       |
| 9    | 110K17952 | Tray 2 paper size sensor (Q72-   |
|      |           | 104)/Iray 3 paper size sensor    |
|      |           | (Q/3-104)/1ray 4 paper size sen- |
| 10   |           | Not used                         |
| 10   |           | Not used                         |
| 12   | _         | Not used                         |
| 13   | _         | Takegway roll (P/O PL 70 22 Item |
| .5   |           | 3)                               |
| 14   | _         | Bearing (P/O PL 70.22 Item 3)    |

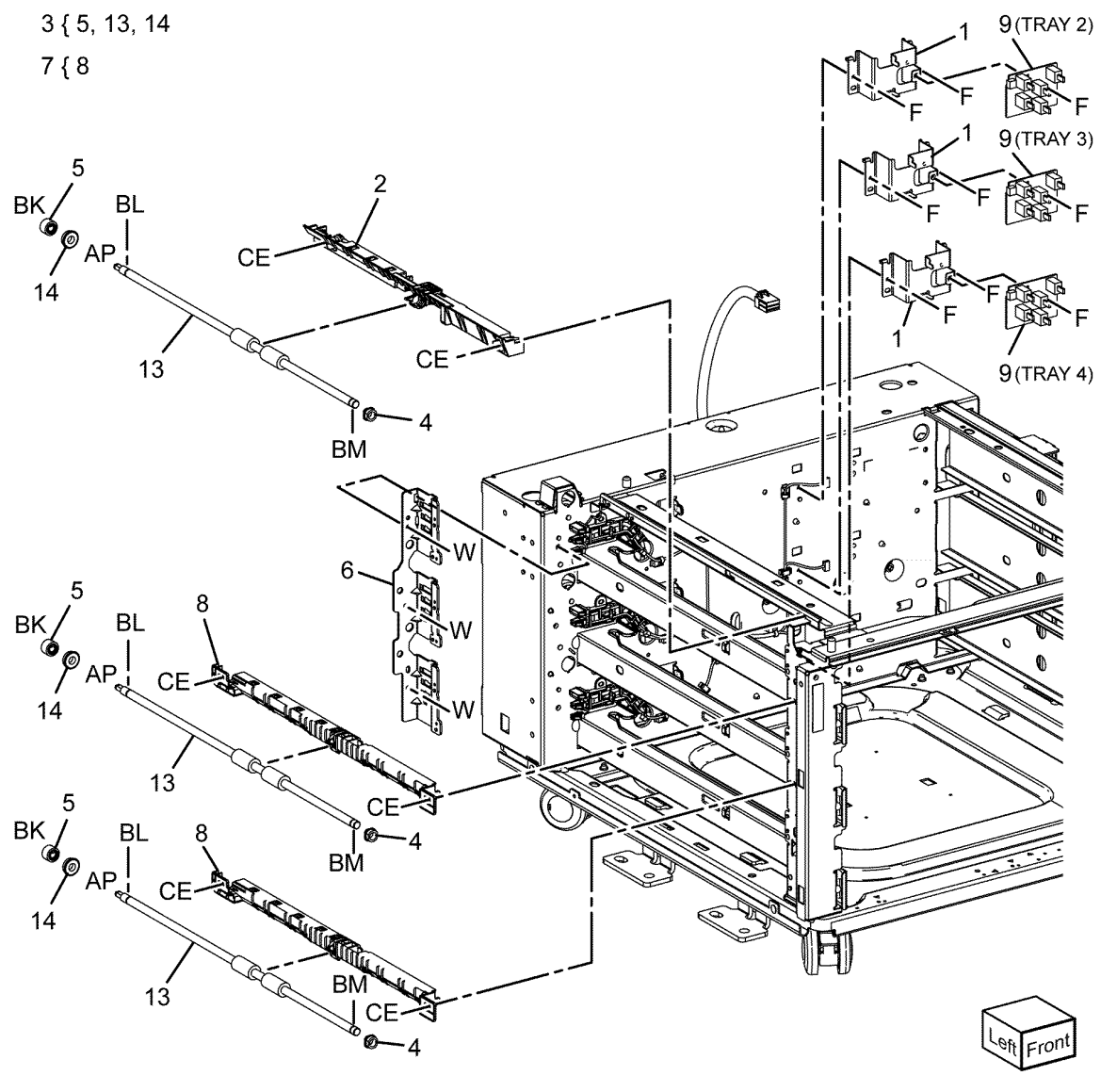

C-8-0096-A

| PL 70. | 23 3TM (4 | of 4)                                     |   |   |         |
|--------|-----------|-------------------------------------------|---|---|---------|
| Item   | Part      | Description                               |   |   |         |
| 1      | 017K05350 | Front caster                              |   |   |         |
| 2      | 417W41449 | Rear caster                               |   |   |         |
| 3      | 807E20700 | Gear 34T                                  |   |   |         |
| 4      | 127K72692 | Takeaway motor (MOT77-033)<br>(REP 80.11) |   |   | 12 -    |
| 5      | 961K14520 | 3TM PWB (REP 80.10)                       |   |   | 12 -    |
| 6      |           | Screw (Not Spared)                        |   |   |         |
| 7      | 807E20710 | Gear 26T                                  |   |   |         |
| 8      | 807E20720 | Gear 39T                                  |   |   | II.     |
| 9      | 920W01211 | Locking clamp                             |   |   | S Salar |
| 10     | 952K20130 | Harness                                   |   |   |         |
| 11     |           | Harness (Not Spared)                      |   |   | Ko M    |
| 12     | _         | Harness (Not Spared)                      |   |   | 100 JO  |
| 13     | 920W01210 | Locking clamp                             | C | 0 |         |

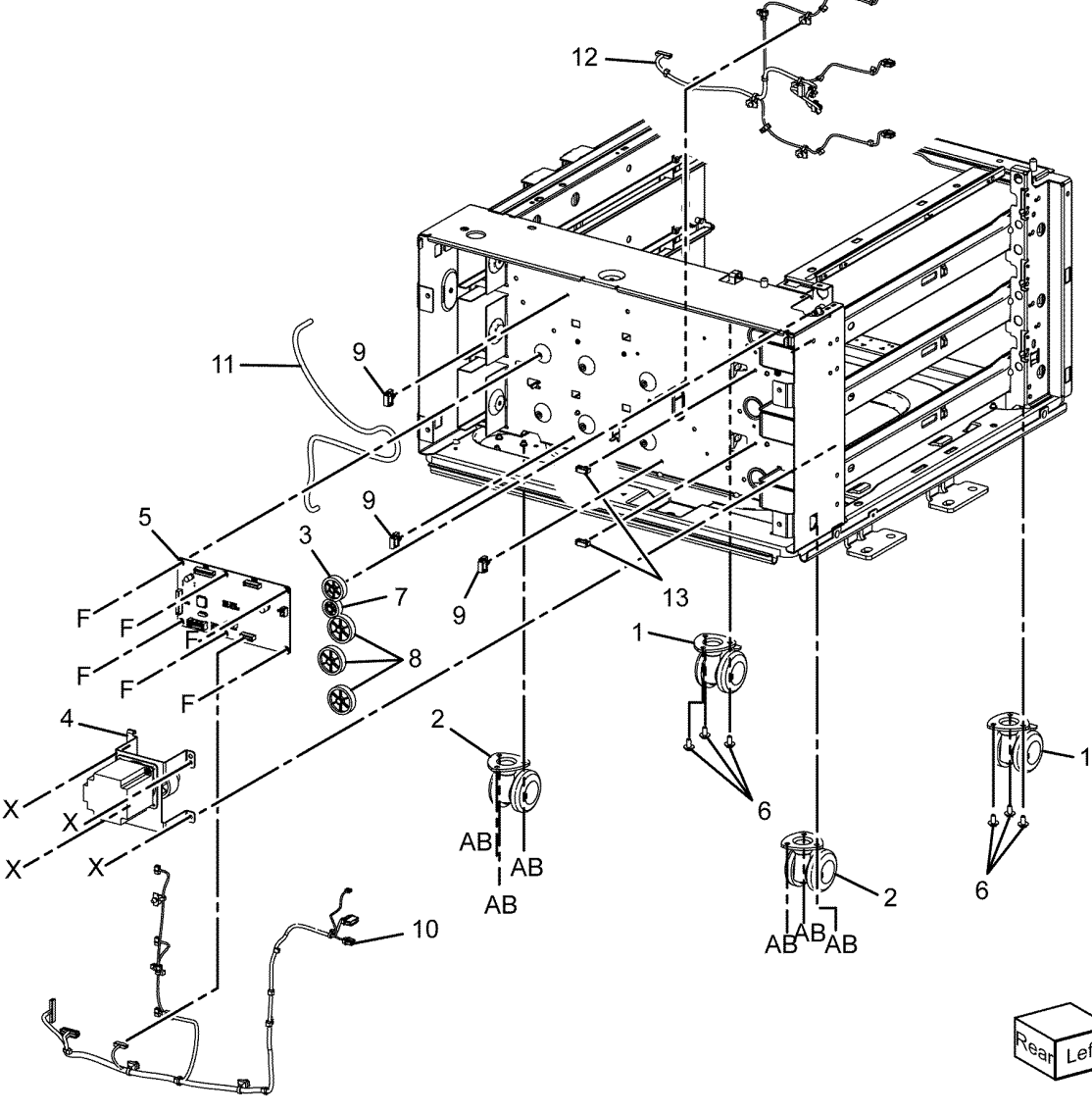

C-8-0097-A

#### PL 70.25 STM (1 of 4)

| Item | Part      | Description                      |
|------|-----------|----------------------------------|
| 1    |           | A3 tray assembly (REF: PL 70.10) |
| 2    | 848K87521 | Left cover assembly              |
| 3    | _         | Left cover (Not Spared)          |
| 4    |           | Rear cover (Not Spared)          |
| 5    | _         | Docking screw (Not Spared)       |
| 6    |           | Docking bracket (Not Spared)     |
| 7    | 110K17952 | Paper size sensor                |
| 8    |           | MA top cover (Not Spared)        |
| 9    | _         | Chute (Not Spared)               |
|      |           |                                  |

| <b>Part</b><br>130K64121    | <b>Description</b><br>Tray 2 feed out sensor (Q72-103)                         |           |       |    |           |      |
|-----------------------------|--------------------------------------------------------------------------------|-----------|-------|----|-----------|------|
| 413W11860<br>059K86601<br>— | Bearing<br>Takeaway roll assembly<br>Roller assembly (P/O PL 70.26<br>Item 3 ) | 3 { 4 - 6 | F<br> |    |           |      |
| _                           | Bearing (P/O PL 70.26 Item 3 )<br>Gear 16T (P/O PL 70.26 Item 3 )              |           |       | 9  |           |      |
| _                           | LH harness guide (Not Spared)<br>Takegway chute (Not Spared)                   |           |       | /  |           |      |
| _                           | Exit chute (Not Spared)                                                        |           |       | F  |           |      |
| 920W01209                   | Locking clamp                                                                  | F         |       |    |           |      |
|                             |                                                                                |           |       | 11 |           |      |
|                             |                                                                                |           | 8     |    |           |      |
|                             |                                                                                |           | -     |    |           |      |
|                             |                                                                                |           |       | F  |           |      |
|                             |                                                                                |           | 10    |    |           | × NO |
|                             |                                                                                |           | ·     | 8  |           |      |
|                             |                                                                                |           |       |    |           |      |
|                             |                                                                                |           |       |    | I I A HAR |      |
|                             |                                                                                | ~         |       |    |           |      |
|                             |                                                                                | <>        |       |    |           |      |
|                             |                                                                                | BK BL     | ·     |    |           |      |
|                             |                                                                                | 6 AP      | F Co  |    |           |      |
|                             |                                                                                | 5         |       | 7  |           |      |
|                             |                                                                                |           |       |    |           |      |
|                             |                                                                                |           |       | \$ |           |      |
|                             |                                                                                |           | 10    | ВМ | er var    |      |
|                             |                                                                                |           |       |    | 2 1       |      |

C-8-0099-A

/<sup>2</sup>

S Ø

#### PL 70.27 STM (3 of 4)

|      | -         |                                          |
|------|-----------|------------------------------------------|
| Item | Part      | Description                              |
| 1    | —         | Foot (Not Spared)                        |
| 2    | _         | Left rail assembly (Not Spared)          |
| 3    | _         | Harness guide (Not Spared)               |
| 4    | _         | Top front frame assembly (Not<br>Spared) |
| 5    | _         | RH guide (Not Spared)                    |
| 6    | _         | Right rail assembly (Not Spared)         |
| 7    | 059E08410 | Front right roller                       |
| 8    | 059E03500 | Front left roller                        |

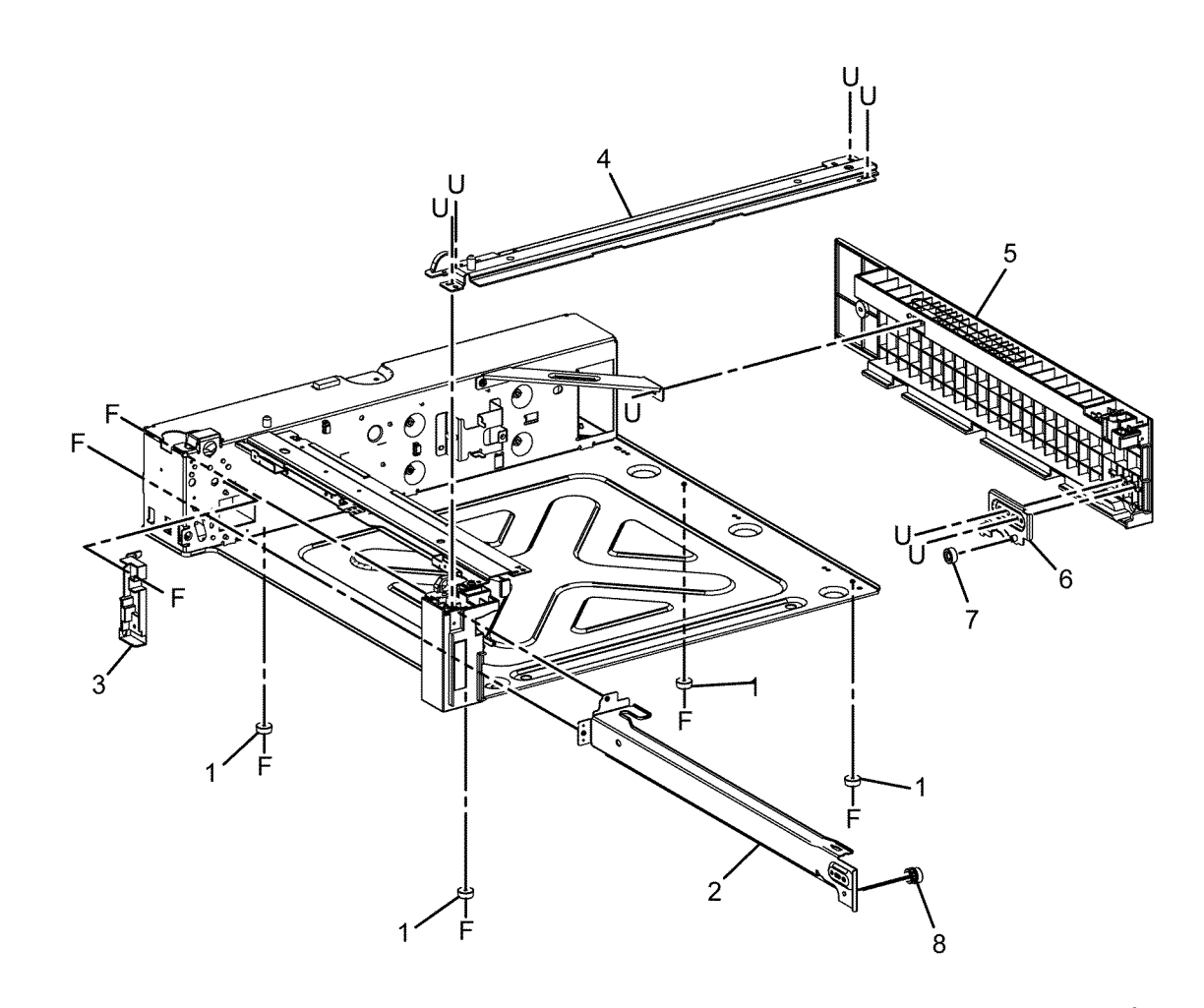

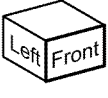

C-8-0100-A

#### PL 70.28 STM (4 of 4)

| Item | Part      | Description                                |
|------|-----------|--------------------------------------------|
| 1    | 807E45050 | Gear 65/20                                 |
| 2    | 049K28360 | Takeaway motor (MOT77-033)<br>(REP 80.14 ) |
| 3    | 952K15720 | Harness                                    |
| 4    | 607K04440 | STM PWB (REP 80.13)                        |
| 5    | 952K15700 | Harness                                    |
| 6    | 952K15710 | Harness                                    |
| 7    | —         | Gasket shield (Not Spared)                 |
| 8    | 920W01210 | Locking clamp                              |
|      |           |                                            |

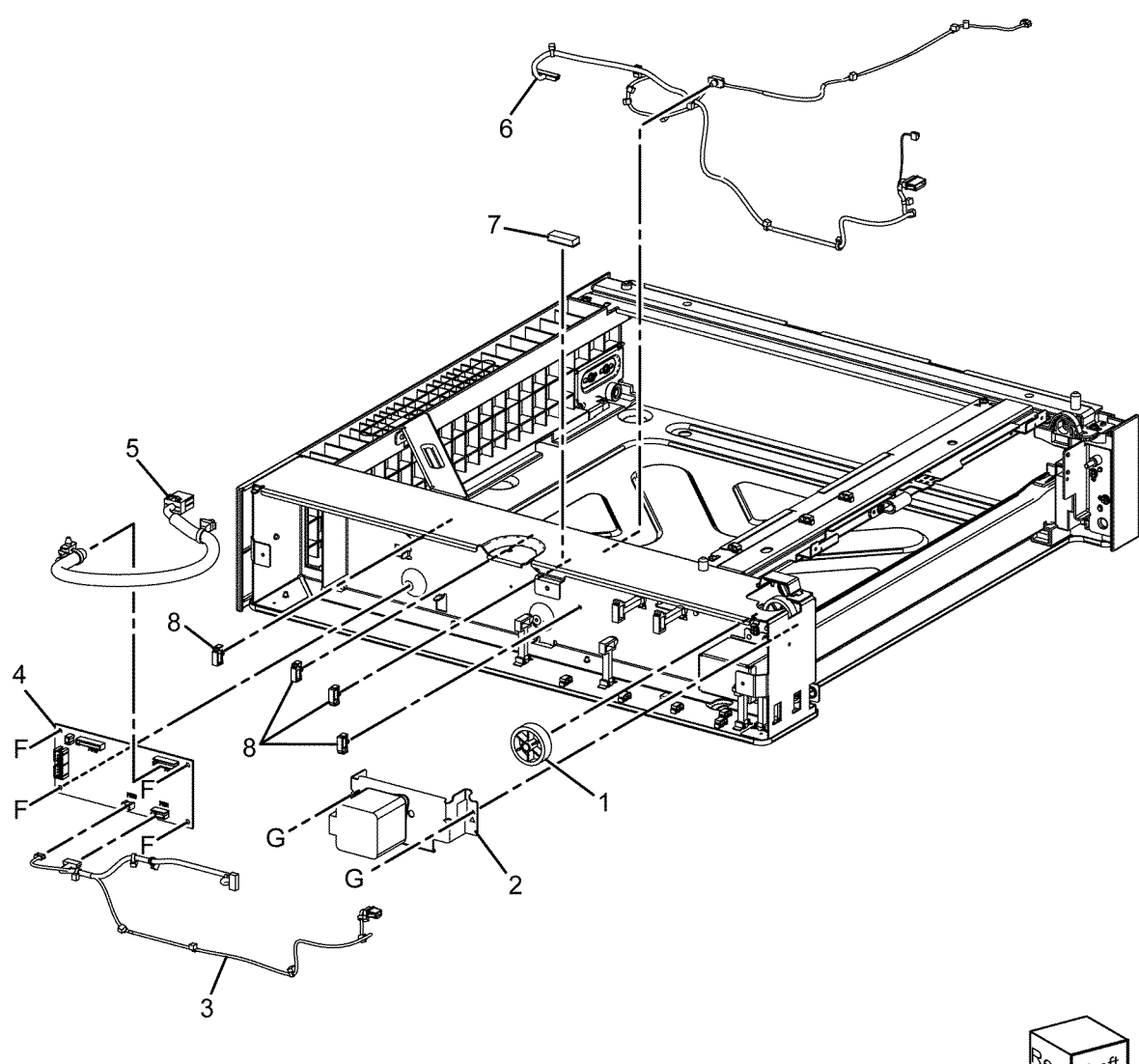

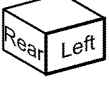

C-8-0101-A

#### PL 70.30 Bypass Tray

|      |           | 5                                                      |
|------|-----------|--------------------------------------------------------|
| Item | Part      | Description                                            |
| 1    | _         | Bypass tray (REF: PL 70.35) (REP<br>70.2)              |
| 2    | —         | Bypass tray front cover (Not<br>Spared)                |
| 3    | _         | TM out chute (Not Spared)                              |
| 4    | _         | Bypass tray right cover (Not<br>Spared)                |
| 5    | —         | Bypass tray instruction label (P/O<br>PL 70.30 Item 8) |
| 6    | —         | Bypass tray size label (P/O PL<br>70.30 Item 8)        |
| 7    | —         | Max label (P/O PL 70.30 Item 8)                        |
| 8    | 607K01969 | Bypass tray assembly kit (Option)                      |

8 { 1, 5 - 7

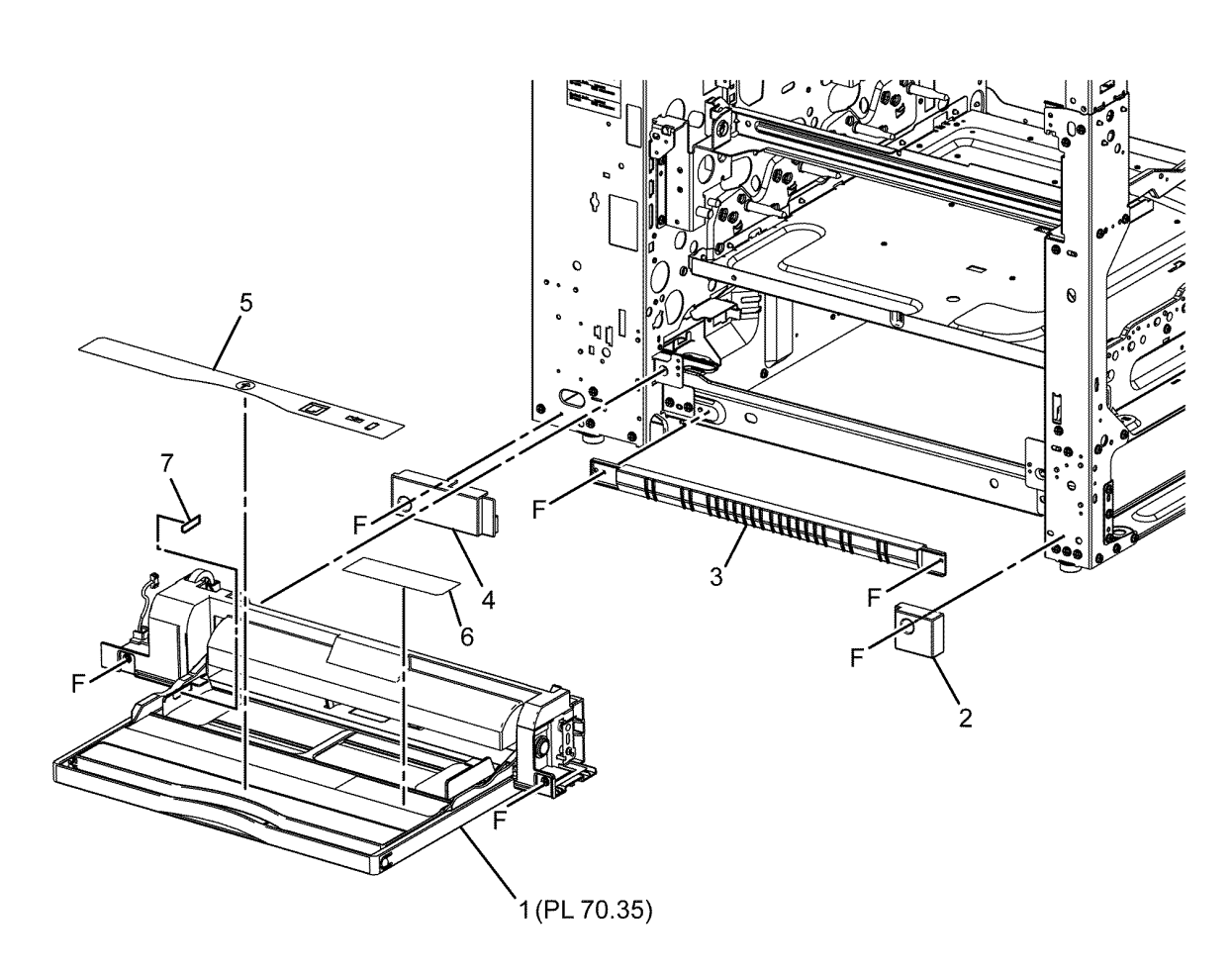

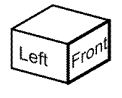

C-8-0065-A

#### PL 70.35 Bypass Tray Components

|      |      | 2 1                                                  |
|------|------|------------------------------------------------------|
| Item | Part | Description                                          |
| 1    | —    | Bypass tray feeder assembly (P/O<br>PL 70.30 Item 8) |
| 2    | —    | Bypass tray lower feeder assembly (REF: PL 70.40)    |
| 3    | —    | Bypass tray assembly (P/O PL<br>70.35 Item 1)        |
| 4    | —    | Upper frame (P/O PL 70.35 Item<br>1)                 |
| 5    | —    | Paper stopper (P/O PL 70.35 Item<br>1)               |
| 6    | _    | No paper sensor actuator (P/O PL<br>70.35 Item 1)    |
| 7    | _    | Spring (P/O PL 70.35 Item 1)                         |
| 8    | —    | Paper lock stopper (P/O PL 70.35<br>Item 1)          |

#### PL 70.40 Bypass Tray Lower Feeder

| Item | Part      | Description                                       |
|------|-----------|---------------------------------------------------|
| 1    | _         | Bypass tray low chute (Not<br>Spared)             |
| 2    | _         | Lower cover (Not Spared)                          |
| 3    | _         | Bypass tray harness assembly<br>(Not Spared)      |
| 4    | 121K56480 | Bypass tray feed clutch (CL75-<br>001)            |
| 5    | —         | Drive gear 22T (Not Spared)                       |
| 6    | —         | Connector cover (Not Spared)                      |
| 7    | —         | Bearing (Not Spared)                              |
| 8    | _         | Pin (Not Spared)                                  |
| 9    | _         | Shaft (Not Spared)                                |
| 10   | —         | Friction clutch assembly (Not<br>Spared)          |
| 11   | _         | Nudger holder (Not Spared)                        |
| 12   | 930W00123 | Bypass tray no paper sensor (Q75-<br>100)         |
| 13   | _         | Shaft (Not Spared)                                |
| 14   | —         | Idler gear 37T (Not Spared)                       |
| 15   | _         | Nudger gear 46T (Not Spared)                      |
| 16   | 859K23620 | Bypass tray nudger roll (See<br>NOTE) (REP 80.16) |
| 17   | —         | One way clutch (Not Spared)                       |
| 18   | 022K77450 | Feed roll (REP 80.16)                             |
| 19   | —         | Feed gear 30T (Not Spared)                        |
| 20   | —         | Pad (Not Spared)                                  |
| 21   | —         | Earth plate (Not Spared)                          |
| 22   | 019K12820 | Retard pad (See NOTE) (REP<br>80.17)              |
| 23   | _         | Spring (Not Spared)                               |

**Note:** HFSI. To reset the HFSI counter, refer to dC135.

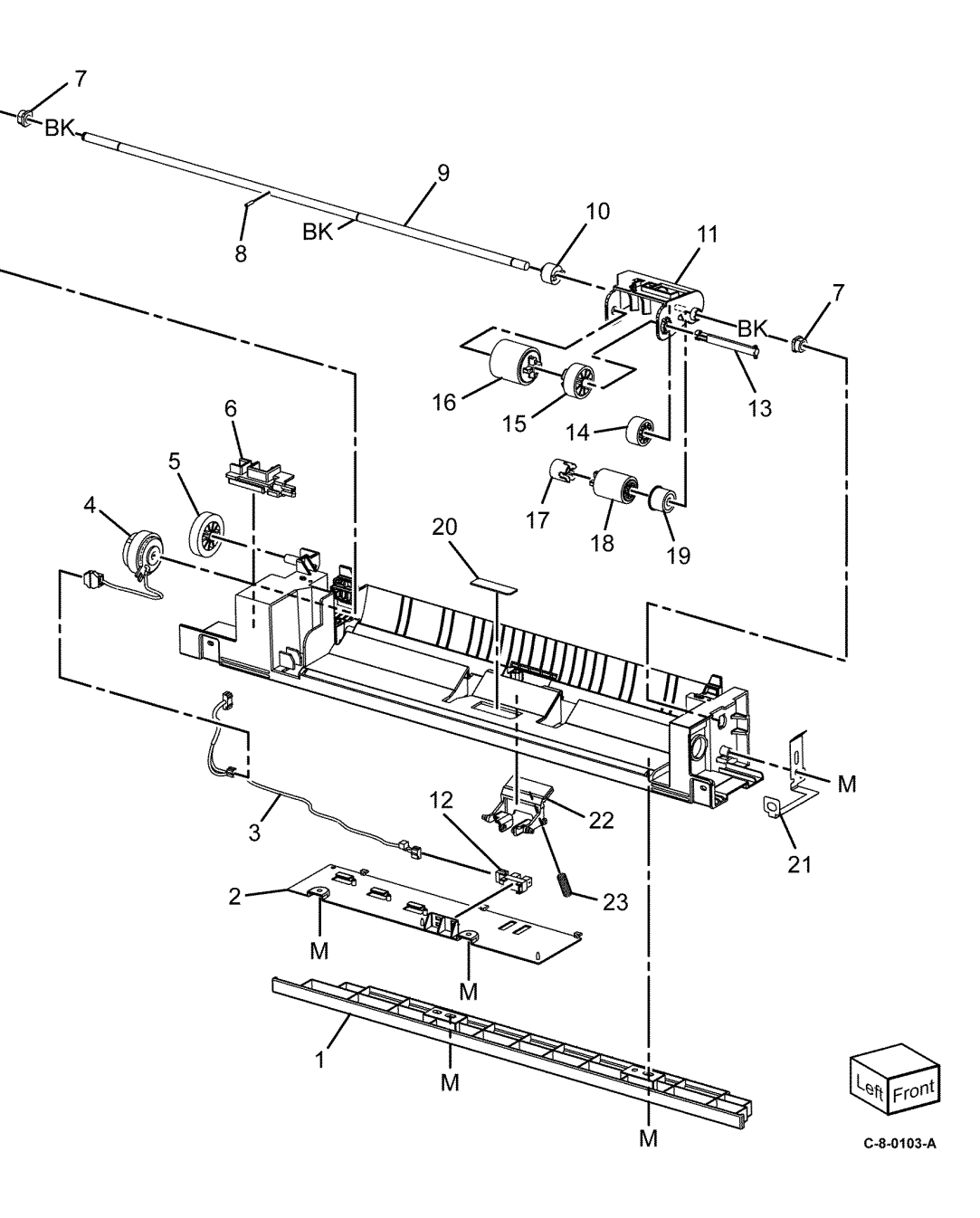

## PL 70.45 HCF Assembly

|      |           | 2                                |
|------|-----------|----------------------------------|
| Item | Part      | Description                      |
| 1    | 604K23830 | Docking plate                    |
| 2    | 003K91881 | Knob                             |
| 3    | 930K06090 | HCF tray in sensor (Q78-204)     |
| 4    | 801K15701 | Tray rail                        |
| 5    | 050K51976 | HCF Tray 6 (REP 70.3, REP 70.4)  |
| 6    | _         | Left top cover (Not Spared)      |
| 7    | _         | Right cover (Not Spared)         |
| 8    | _         | Front right cover (Not Spared)   |
| 9    | _         | Left cover (Not Spared)          |
| 10   | _         | Rear cover (Not Spared)          |
| 11   | _         | HCF feeder (Not Spared) (REP     |
|      |           | 80.21)                           |
| 12   | _         | Label (top) (Not Spared)         |
| 13   | —         | Label (tray number) (Not Spared) |
| 14   | —         | Label (size) (Not Spared)        |
| 15   | _         | Label (end) (Not Spared)         |
| 16   | —         | Frame assembly (Not Spared)      |
| 17   | —         | HCF tray (P/O PL 70.45 Item 5)   |
|      |           |                                  |

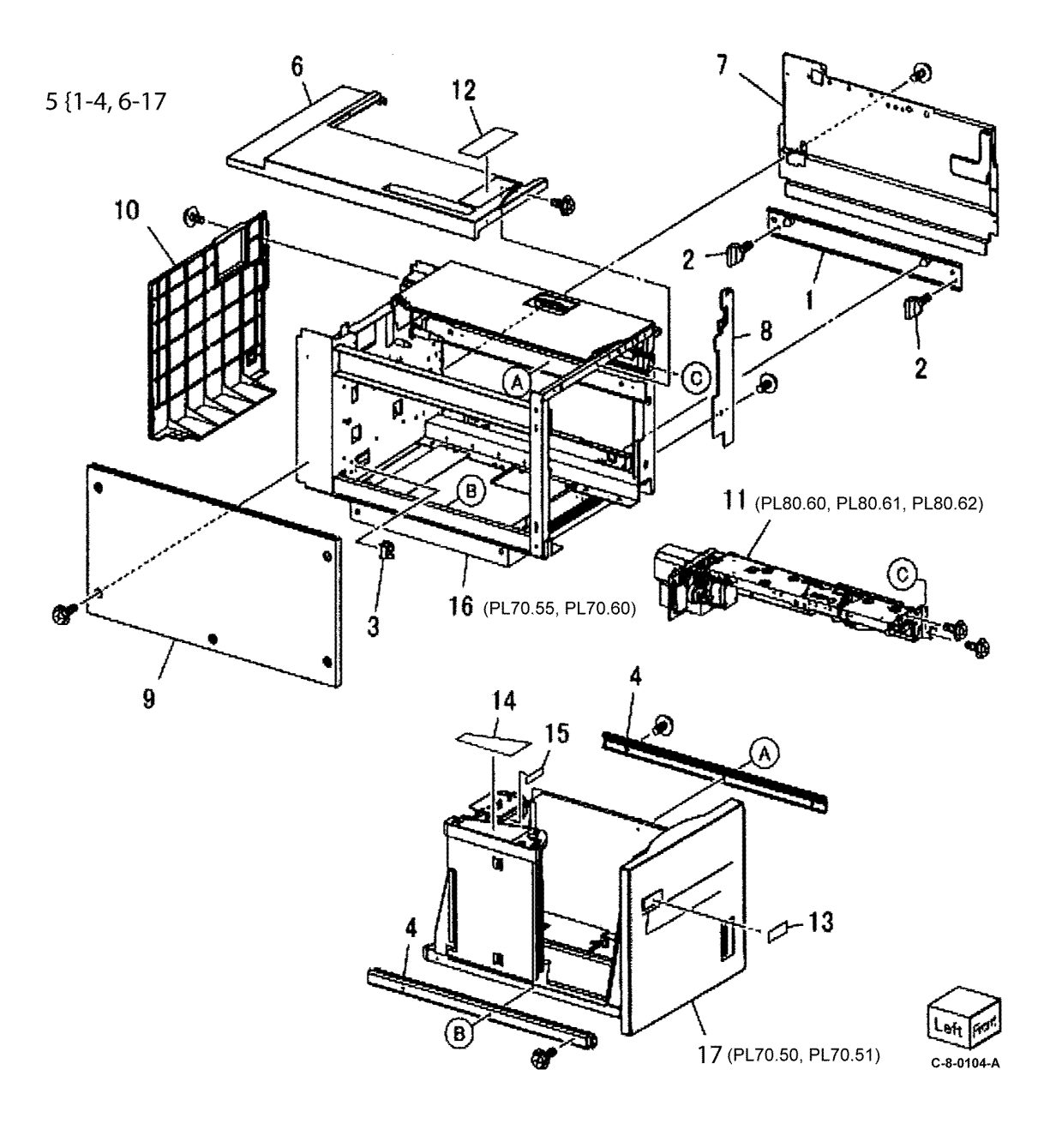

# PL 70.50 HCF (1 of 2)

| Item | Part      | Description                           |
|------|-----------|---------------------------------------|
| 1    | 003K13592 | Tray latch assembly                   |
| 2    | _         | Bracket (P/O PL 70.50 Item 1)         |
| 3    | —         | Spring (P/O PL 70.50 Item 1)          |
| 4    | —         | Latch lever (P/O PL 70.50 Item 1)     |
| 5    | —         | Magnet (P/O PL 70.45 Item 5)          |
| 6    | —         | Wave washer (P/O PL 70.45 Item<br>5)  |
| 7    | 822E48710 | Front cover                           |
| 8    | —         | Gear bracket (P/O PL 70.45 Item<br>5) |
| 9    | _         | Label (Gauge) (P/O PL 70.45 Item 5)   |
| 10   | _         | Frame (P/O PL 70.45 Item 5)           |
| 11   | _         | Plate (P/O PL 70.45 Item 5)           |
| 12   | —         | Bracket (P/O PL 70.45 Item 5)         |
| 13   | —         | Pin (P/O PL 70.45 Item 5)             |
| 14   | _         | Spring (P/O PL 70.45 Item 5)          |
| 15   | _         | Top plate (P/O PL 70.45 Item 5)       |

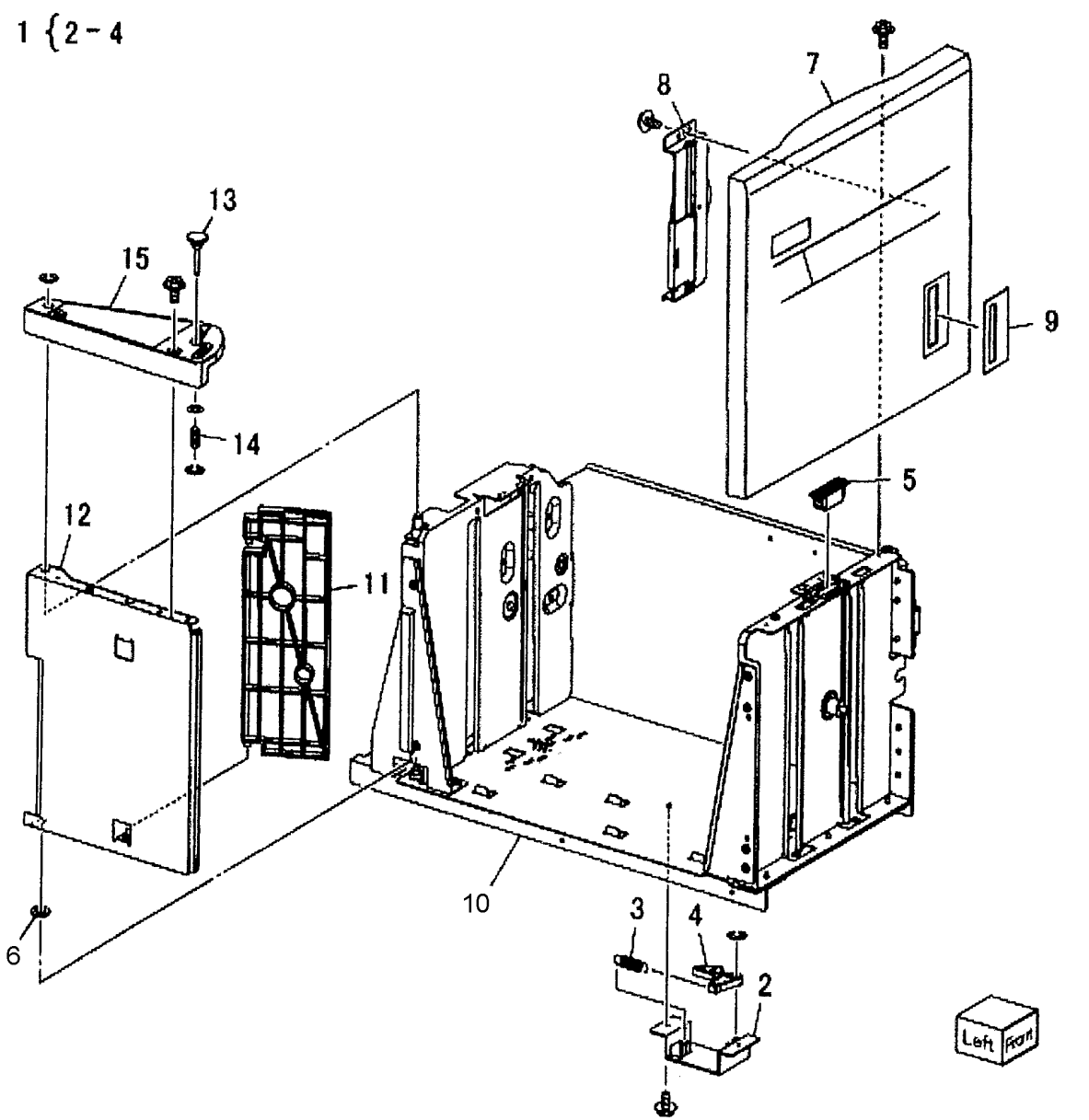

C-8-0105-A

#### PL 70.51 HCF (2 of 2) Item Part Descrip

| - · · · · · · · · · · · · · · · · · · · | ·· =/                                                 |               |               |              |                                                                                                    |                |
|-----------------------------------------|-------------------------------------------------------|---------------|---------------|--------------|----------------------------------------------------------------------------------------------------|----------------|
| Part                                    | Description                                           |               |               |              |                                                                                                    |                |
| —                                       | Lift shaft (P/O PL 70.45 Item 5 )                     | 17 [ 10 00    | 16-9~         | _            |                                                                                                    |                |
| _                                       | Bearing (P/O PL 70.45 Item 5 )                        | 17 { 18 - 23  | ويتبر المراجع |              |                                                                                                    |                |
| —                                       | Bearing (P/O PL 70.45 Item 5 )                        | •             |               |              | 0                                                                                                    |                |
| 020E37620                               | Tray cable pulley                                     |               | 11 🕅          | < ⊢10        | ษุ                                                                                                    |                |
|                                         | Gear (P/O PL 70.45 Item 5 )                           |               |               |              | Yon                                                                                                    |                |
| —                                       | Gear (P/O PL 70.45 Item 5 )                           |               |               |              |                                                                                                    |                |
| _                                       | Bottom plate (P/O PL 70.45 Item<br>5 )                |               |               |              | AT                                                                                                    | 11             |
| 019E58620                               | Pad                                                   |               |               |              |                                                                                                    | Λ              |
| _                                       | Front side guide (P/O PL 70.45<br>Item 5 )            |               |               |              |                                                                                                    |                |
| —                                       | Rear side guide (P/O PL 70.45<br>Item 5 )             |               |               |              |                                                                                                    | { /]           |
| 604K19981                               | Rear cables (REP 70.5 )/front ca-<br>bles (REP 70.6 ) |               |               |              |                                                                                                    | VIA            |
| 032E22410                               | Wire guide (L)                                        |               |               |              |                                                                                                    | Y              |
|                                         | Pulley (P/O PL 70.45 Item 5 )                         |               |               |              |                                                                                                    | 4              |
| _                                       | Wire guide (S) (P/O PL 70.45 Item<br>5 )              |               |               |              |                                                                                                    |                |
| _                                       | Pulley (P/O PL 70.45 Item 5 )                         |               |               |              | S/7/                                                                                                    |                |
| —                                       | Screw (P/O PL 70.45 Item 5 )                          |               | 4             | the transmit |                                                                                                    |                |
| 015K65532                               | Gear bracket assembly                                 |               | 14 15 🦯       | E-0.         | 7 <b>%</b> ~                                                                                                    | v              |
| —                                       | Gear bracket (P/O PL 70.51 Item<br>17 )               | 24            | 14 15         | - C- Charles | 1-6                                                                                                    |                |
| —                                       | Contact gear (P/O PL 70.51 Item<br>17 )               | A-c-          | 6-2-          |              |                                                                                                    | 2              |
| —                                       | Gear (P/O PL 70.51 Item 17 )                          | <b>31</b> -0  | 0-00 -2200    | A            | $\leq$                                                                                                    |                |
|                                         | Gear (P/O PL 70.51 Item 17 )                          | Δ-            |               | 0            | A CONTRACTOR OF THE OWNER OF THE OWNER OWNER OF THE OWNER OF THE OWNER OWNER OWNE | G-G-G-         |
|                                         | Brake (P/O PL 70.51 Item 17 )                         |               |               | an           | >>                                                                                                    |                |
| _                                       | Spring (P/O PL 70.51 Item 17 )                        |               |               |              | 60                                                                                                    |                |
| 807E04500                               | Lift gear                                             | . 1           | 2 5 1 0       | Br           |                                                                                                    | 15 14          |
| —                                       | Plate (P/O PL 70.45 Item 5 )                          | 22 '          |               |              |                                                                                                    |                |
|                                         |                                                       | 19 @ \        | / 1. 1. 1     |              |                                                                                                    | James Interes  |
|                                         |                                                       | 1 22 77       |               |              |                                                                                                    | T Geo          |
|                                         |                                                       | 000 0 0 1 1/1 |               |              |                                                                                                    | 7 ~~~ @~ r ~ c |
|                                         |                                                       | 20 400 6 4    |               | 8.           |                                                                                                    | 15 14          |
|                                         |                                                       | A A Y         |               | ן ד          |                                                                                                    |                |
|                                         |                                                       | 25 99 1       |               | 1            |                                                                                                    | 5 62.          |
|                                         |                                                       |               |               | - //         |                                                                                                    |                |
|                                         |                                                       | C Cash rd'    | \$~           |              |                                                                                                    | 13 10          |
|                                         |                                                       | AN SER WY     |               |              |                                                                                                    | 10 12          |
|                                         |                                                       |               | 1 7           |              |                                                                                                    |                |
|                                         |                                                       | - 6           | 18            |              | J                                                                                                    |                |

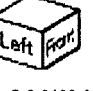

C-8-0106-A

# PL 70.55 HCF Top Cover Assembly Item Part Description

|      |           | 1 2                                      |                                             |                                                                                                    |
|------|-----------|------------------------------------------|---------------------------------------------|----------------------------------------------------------------------------------------------------|
| Item | Part      | Description                              |                                             |                                                                                                    |
| 1    | 013E17100 | Bearing                                  | A [ F +7                                    |                                                                                                    |
| 2    | _         | Bracket (Not Spared)                     | 4 { 3 - 1/                                  |                                                                                                    |
| 3    | _         | Pivot bracket (Not Spared)               |                                             |                                                                                                    |
| 4    | _         | Top cover assembly (Not Spared)          |                                             |                                                                                                    |
| 5    | _         | Bearing (P/O PL 70.55 Item 4)            |                                             |                                                                                                    |
| 6    | _         | Upper chute (P/O PL 70.55 Item<br>4)     |                                             |                                                                                                    |
| 7    | _         | Top cover (P/O PL 70.55 Item 4)          |                                             |                                                                                                    |
| 8    | _         | Knob (P/O PL 70.55 Item 4)               |                                             |                                                                                                    |
| 9    | _         | Latch (P/O PL 70.55 Item 4)              |                                             |                                                                                                    |
| 10   | _         | Latch (P/O PL 70.55 Item 4)              |                                             |                                                                                                    |
| 11   | _         | Spring (P/O PL 70.55 Item 4)             |                                             |                                                                                                    |
| 12   | 059E01430 | Nip roll                                 |                                             |                                                                                                    |
| 13   | _         | Shaft (P/O PL 70.55 Item 4)              |                                             |                                                                                                    |
| 14   | _         | Shaft (P/O PL 70.55 Item 4)              |                                             |                                                                                                    |
| 15   | _         | Spring (P/O PL 70.55 Item 4)             |                                             |                                                                                                    |
| 16   | _         | Spring (P/O PL 70.55 Item 4)             |                                             | _                                                                                                    |
| 17   | _         | Gasket (P/O PL 70.55 Item 4)             |                                             | <b>P</b>                                                                                                    |
| 18   | 059K36260 | Takeaway roll (REP 80.26)                |                                             | ľ.                                                                                                    |
| 19   | —         | Spring (left) (P/O PL 70.45 Item<br>16)  |                                             | -                                                                                                    |
| 20   | —         | Spring (right) (P/O PL 70.45 Item<br>16) |                                             | 3                                                                                                    |
| 21   | _         | Pivot shaft (P/O PL 70.45 Item<br>16)    | 0                                           |                                                                                                    |
| 22   | _         | Bracket (P/O PL 70.45 Item 5)            | (\$0~~~~~~~~~~~~~~~~~~~~~~~~~~~~~~~~~~~~    | (5%).                                                                                                    |
| 23   | _         | Bracket (P/O PL 70.45 Item 16)           | CAR AND AND AND AND AND AND AND AND AND AND | and the second second s |
| 24   | _         | Lower chute (P/O PL 70.45 Item 16)       | 2                                           |                                                                                                    |
| 25   | 130K88150 | HCF feed out sensor (Q78-101)            | $\sim \kappa$                               | イル                                                                                                    |
| 26   | 110K19130 | Top cover interlock switch               | [. ]                                        |                                                                                                    |

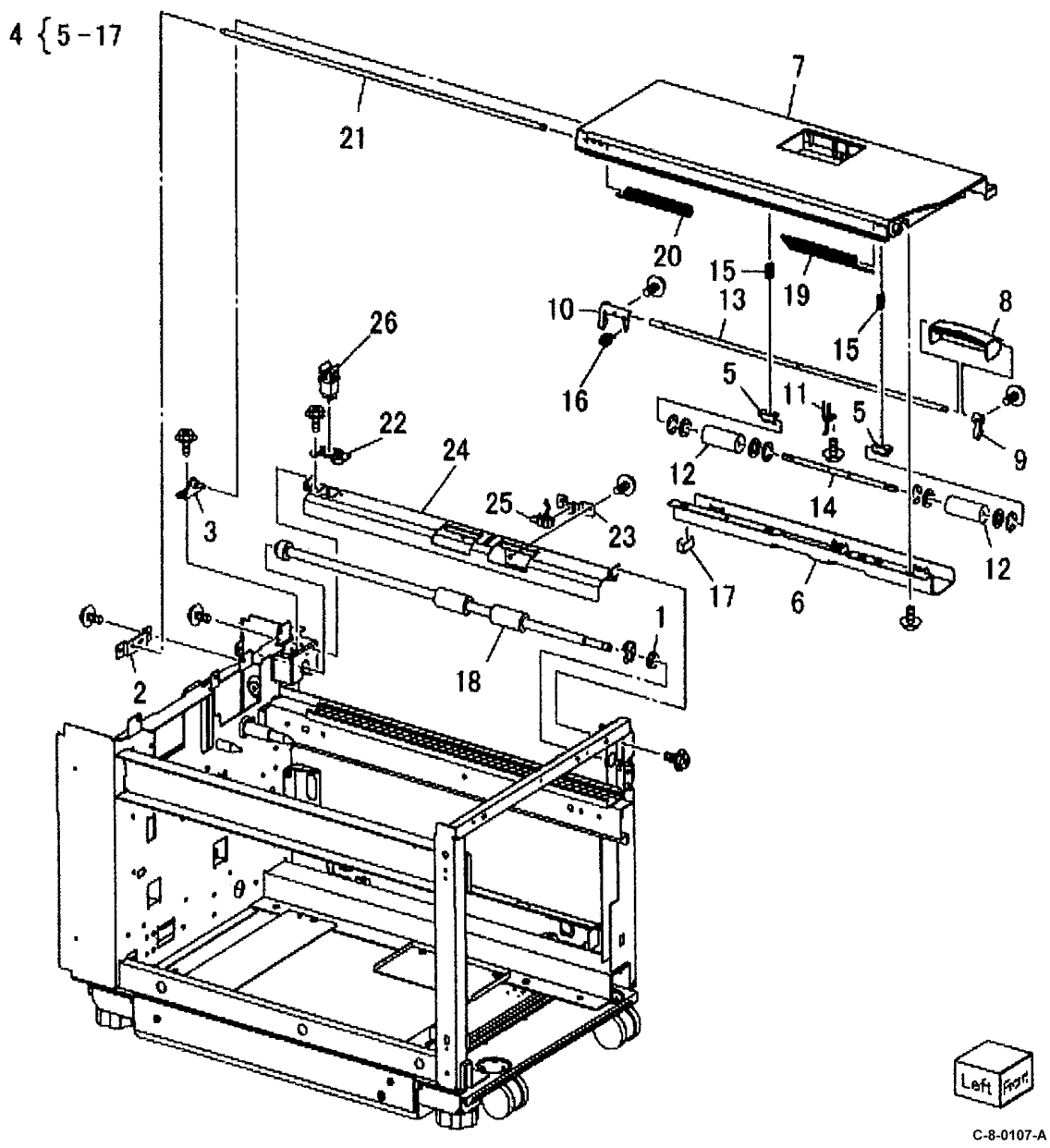

# PL 70.60 HCF Electrical and Rails

| Item | Part      | Description                                             |
|------|-----------|---------------------------------------------------------|
| 1    | _         | Plate (Not Spared)                                      |
| 2    | 017E92820 | Caster (REP 70.7)                                       |
| —    | 017E14770 | Caster (alternative) (REP 70.7)                         |
| 3    | 017E97191 | Foot                                                    |
| 4    | —         | Latch lever (Not Spared)                                |
| 5    | —         | Spring (Not Spared)                                     |
| 6    | 801K15690 | Rail                                                    |
| 7    | 127K47152 | Takeaway motor (MOT78-093)                              |
| 8    | 110E10381 | HCF side out switch (S78-301)                           |
| 9    | 140N63945 | HCF PWB (REP 70.8)                                      |
| 10   | —         | Wire Harness (P/O PL 70.45 Item 16)                     |
| 11   | 930K06090 | HCF size sensor A (Q78-202)/HCF size sensor B (Q78-203) |
| 12   | _         | Bracket (P/O PL 70.45 Item 5)                           |
| 13   | 004K03000 | Damper                                                  |
| 14   | 807E32730 | Pinion                                                  |
| 15   | _         | Rack (Not Spared)                                       |
|      |           |                                                         |

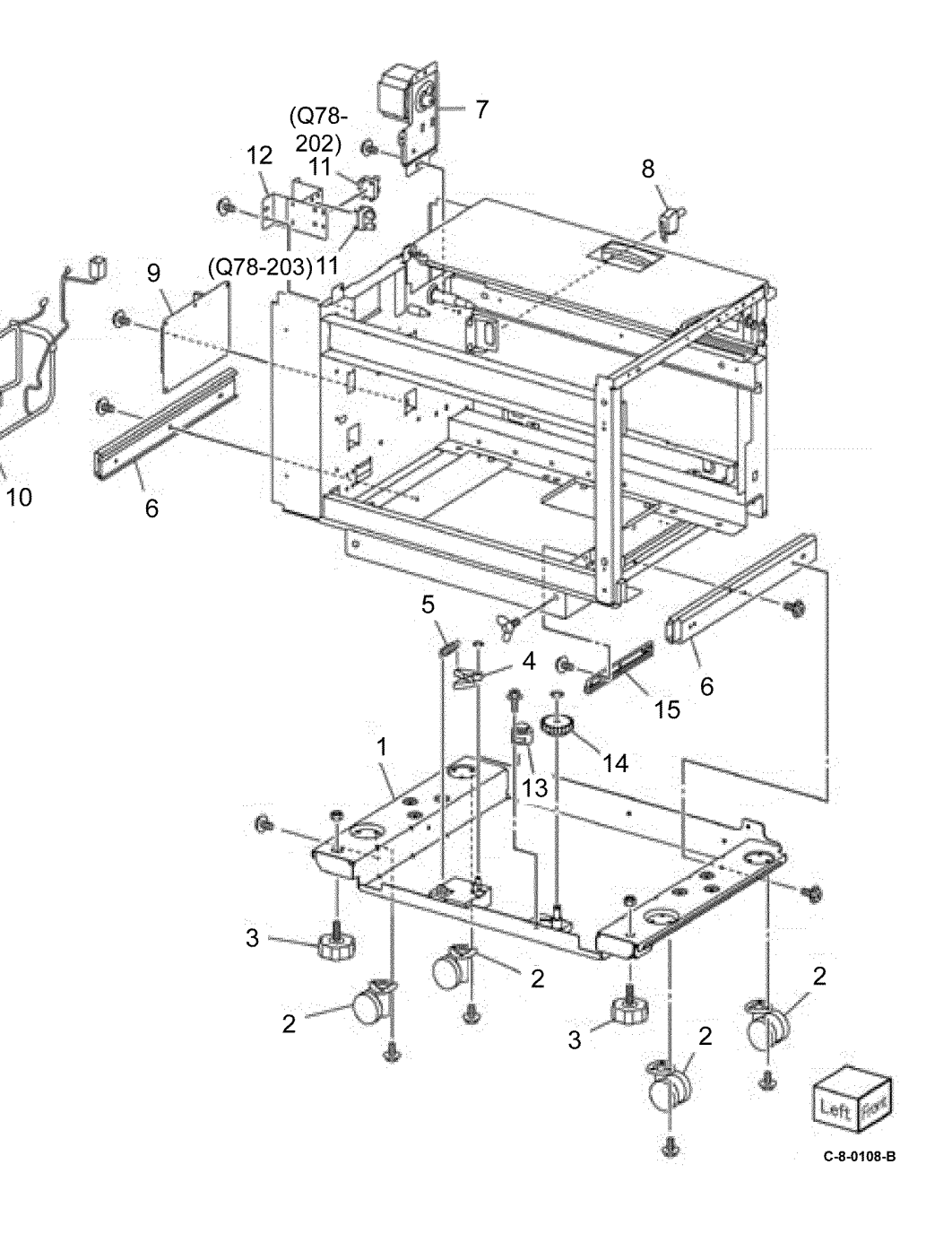

#### PL 70.65 TTM (1 of 3) Item Part Descrip

| 5 Parts | Lists |
|---------|-------|
|---------|-------|

| Part      | Description                     |                    |               |
|-----------|---------------------------------|--------------------|---------------|
| 050K73136 | Tray 4 assembly                 | 1 { 2 - 9 12 14    |               |
| _         | Tray 4 (P/O PL 70.65 Item 31)   | . [ 2 0, . 2,      |               |
| _         | Tray 4 cover (P/O PL 70.65 Item | 15 { 3 - 9, 12     | 29 (PL 70 10) |
|           | 15)                             | 16 ( 14 17 27      |               |
| —         | Lever (P/O PL 70.65 Item 15)    | 10 { 14, 17, 27    |               |
| —         | Link (P/O PL 70.65 Item 15)     | 27 { 4 - 9, 18, 26 |               |
| —         | Link (P/O PL 70.65 Item 15)     |                    |               |
| —         | Spring (P/O PL 70.65 Item 15)   | 31 { 2, 14         |               |
| —         | Latch (P/O PL 70.65 Item 15)    | 32 { 17. 14        |               |
| —         | Cover (P/O PL 70.65 Item 15)    |                    |               |
| —         | Not used                        |                    | L'às          |
| —         | Not used                        |                    |               |
| —         | Label (P/O PL 70.65 Item 15)    |                    |               |
| —         | Not used                        |                    | 14 1/         |
| 819E04150 | Pad                             |                    |               |
| 607K08830 | Tray 4 cover assembly           |                    |               |
| 050K73156 | Tray 3 assembly                 |                    |               |
| —         | Tray 3 (P/O PL 70.65 Item 32)   |                    |               |
| —         | Tray 3 cover (P/O PL 70.65 Item |                    |               |
|           | 27)                             |                    |               |
| —         | Not used                        |                    |               |
| —         | Not used                        |                    |               |
| —         | Not used                        |                    |               |
| —         | Not used                        |                    |               |
| —         | Not used                        | 17                 |               |
| _         | Not used                        |                    |               |
| _         | Not used                        |                    | AC            |
|           | Label (P/O PL 70.65 Item 27)    |                    | AG            |
| 607K08820 | Tray 3 cover assembly           |                    | B             |
| _         | Not used                        |                    |               |
| _         | Tray 2 assembly (REF: PL 70.10) |                    |               |
|           | Not used                        | 14                 |               |
| 050K73146 | Iray 4 kit                      | AC                 |               |
| 050K/3166 | Tray 3 kit                      | E Production       |               |
|           |                                 |                    |               |
|           |                                 | 7 7 4              | (AG)          |
|           |                                 |                    |               |
|           |                                 |                    | 3 12          |
|           |                                 |                    |               |
|           |                                 |                    |               |
|           |                                 |                    | 26            |
|           |                                 |                    |               |
|           |                                 |                    | Left Front    |
|           |                                 |                    |               |

C-8-0109-A

926

#### PL 70.66 TTM (2 of 3)

| Item | Part           | Description                         |                                                                                                  |     |
|------|----------------|-------------------------------------|--------------------------------------------------------------------------------------------------|-----|
| 1    | _              | Tray 3 cassette assembly (Not       | $\sim$                                                                                           |     |
|      |                | Spared)                             | 1610.10                                                                                          |     |
| 2    | _              | Size actuator (Not Spared)          | 10 { 9, 10                                                                                       |     |
| 3    | _              | Side rear guide (Not Spared)        | 23/25/26                                                                                         |     |
| 4    | —              | Side front guide (Not Spared)       |                                                                                                  |     |
| 5    | _              | Knob (Not Spared)                   |                                                                                                  |     |
| 6    | _              | Knob assembly (Not Spared)          |                                                                                                  |     |
| 7    | _              | Spring (Not Spared)                 | 29                                                                                               |     |
| 8    | _              | Bracket (Not Spared)                | AG 8.                                                                                            |     |
| 9    | _              | Rack gear (P/O PL 70.66 Item 16)    | AG AG                                                                                            | ,   |
| 10   | _              | Pinion (P/O PL 70.66 Item 16)       | AG AG                                                                                            |     |
| 11   | _              | Pulley (Not Spared)                 | AGE                                                                                              |     |
| 12   | —              | Pulley (Not Spared)                 | 24 $24$ $12$ $14$ $12$ $14$ $12$ $14$ $12$ $13$ $14$ $17$ $18$ $17$ $18$ $16$ $26$ $-6$          |     |
| 13   | _              | Pulley (Not Spared)                 | $BS \sim 1^{3}$ / 25   [ $1^{3} = 1^{3}$ ] $1^{3} = 1^{3}$                                       |     |
| 14   | —              | Gasket (Not Spared)                 |                                                                                                  |     |
| 15   | —              | Bottom plate (Not Spared)           |                                                                                                  |     |
| 16   | 604K68260      | Rack gear and pinion kit            |                                                                                                  |     |
| 17   | —              | Label (Max) (Not Spared)            |                                                                                                  |     |
| 18   | 819E04150      | Pad                                 |                                                                                                  |     |
| 19   | —              | Front lift cable (long) (Not        |                                                                                                  |     |
| 20   |                | Spared)                             |                                                                                                  |     |
| 20   | _              | Not used                            |                                                                                                  |     |
| 21   | —<br>006K2F201 | Rear lift cable (Not Sparea)        |                                                                                                  |     |
| 22   | 0000035291     | Liit Shait (REP 70.9)<br>Deller kit |                                                                                                  | JS  |
| 25   | 004600100      | Roller Kil<br>PL shaft (Not Spared) |                                                                                                  |     |
| 24   | —              | Side roller (B/O DL 70.66 Itom 23)  |                                                                                                  |     |
| 25   | —              | (REP 70 10)                         |                                                                                                  |     |
| 26   | _              | Lower roller (P/O PL 70.66 Item     |                                                                                                  |     |
|      |                | 23)                                 |                                                                                                  |     |
| 27   | 019K17181      | Brake assembly (REP 70.9)           |                                                                                                  |     |
| 28   | _              | Guide - WF (Not Spared)             |                                                                                                  |     |
| 29   | _              | Guide - W (Not Spared)              |                                                                                                  |     |
| 30   | _              | Guide - WL (Not Spared)             |                                                                                                  |     |
| 31   | _              | Spring (Not Spared)                 |                                                                                                  | _   |
| 32   | _              | Front lift cable (short) (Not       |                                                                                                  | j j |
|      |                | Spared)                             |                                                                                                  |     |
|      |                |                                     |                                                                                                  |     |
|      |                |                                     |                                                                                                  |     |
|      |                |                                     |                                                                                                  |     |
|      |                |                                     |                                                                                                  |     |
|      |                |                                     |                                                                                                  | Z   |
|      |                |                                     | $BS \longrightarrow AJ_{\Delta I} \longrightarrow g \longrightarrow BS \longrightarrow Bottom H$ | nt  |
|      |                |                                     |                                                                                                  |     |

#### PL 70.67 TTM (3 of 3)

| Item | Part        | Description                               |
|------|-------------|-------------------------------------------|
| 1    | —           | Tray 4 cassette assembly (Not<br>Spared)  |
| 2    | _           | Side rear guide (Not Spared)              |
| 3    | _           | Side front guide (Not Spared)             |
| 4    | —           | Knob (Not Spared)                         |
| 5    | _           | Knob assembly (Not Spared)                |
| 6    | —           | Spring (Not Spared)                       |
| 7    | —           | Guide - WF (Not Spared)                   |
| 8    | —           | Bottom plate (Not Spared)                 |
| 9    | 006K35291   | Lift shaft (REP 70.10 )                   |
| 10   | —           | Rack gear (P/O PL 70.67 Item 26 )         |
| 11   | —           | Pinion (P/O PL 70.67 Item 26 )            |
| 12   | _           | Guide - W (Not Spared)                    |
| 13   | —           | Bracket (Not Spared)                      |
| 14   | 819E04150   | Pad (REP 70.10 )                          |
| 15   | —           | Pulley (Not Spared)                       |
| 16   | —           | Pulley (Not Spared)                       |
| 17   | —           | Shaft - PL (Not Spared)                   |
| 18   | —           | Front lift cable (Not Spared)             |
| 19   | —           | Rear lift cable (Not Spared)              |
| 20   | _           | Size actuator (Not Spared)                |
| 21   | —           | Label (Not Spared)                        |
| 22   | —           | Gasket (Not Spared)                       |
| 23   | —           | Lower roller (P/O PL 70.67 Item           |
| 24   | _           | 27)<br>Side roller (P/O PL 70.67 Item 27) |
| 25   | 019K17181   | Brake assembly (REP 70.10.)               |
| 26   | 604K68260   | Rack gear and pinion kit                  |
| 27   | 604K68160   | Roller kit                                |
|      | 00 1100 100 |                                           |

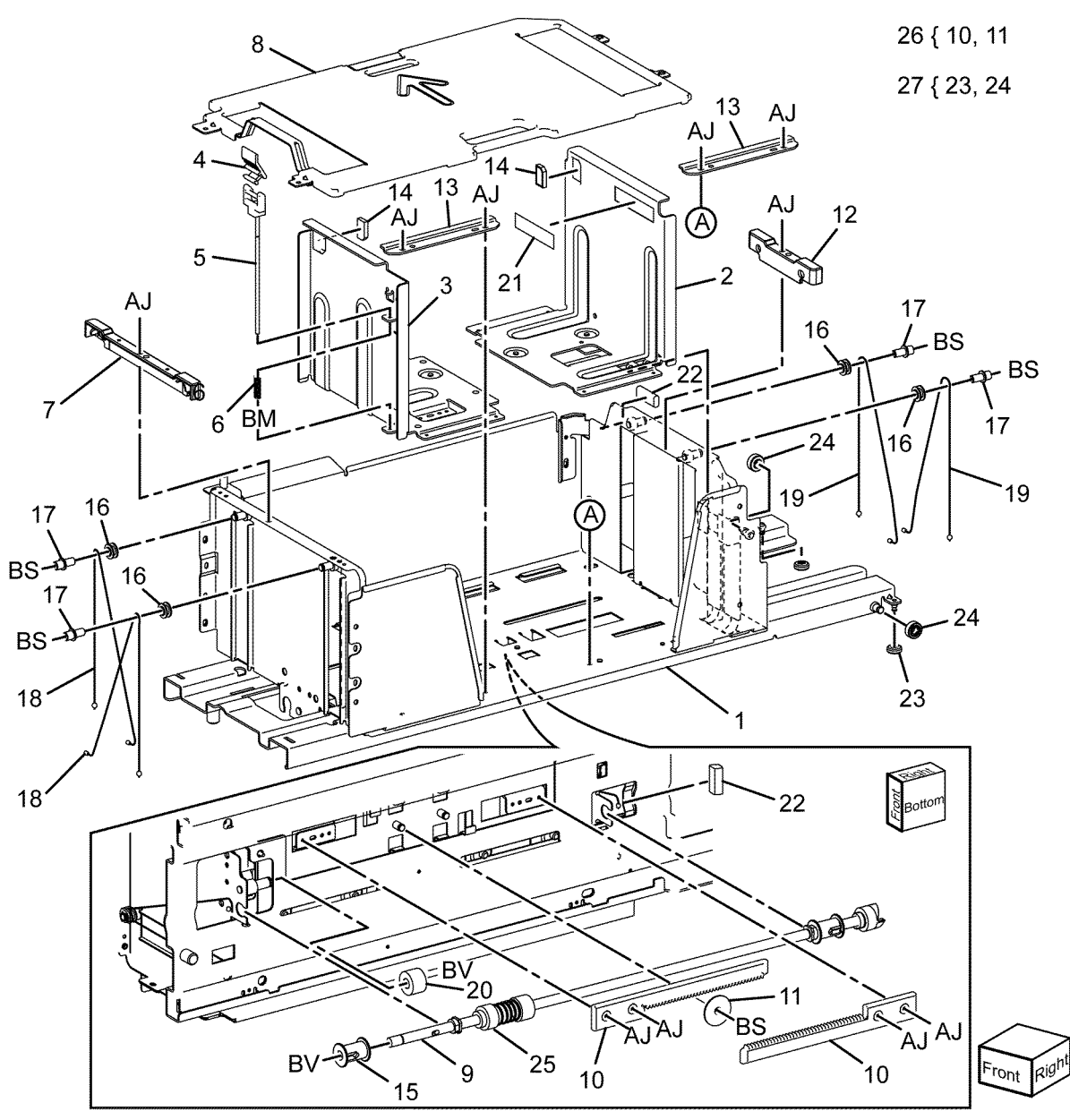

C-8-0111-A

#### PL 70.70 TTM Left Cover Assembly

| Item | Part      | Description                                      |
|------|-----------|--------------------------------------------------|
| 1    | _         | Door catch (Not Spared)                          |
| 2    | _         | Not used                                         |
| 3    | _         | Not used                                         |
| 4    | _         | Not used                                         |
| 5    | _         | Not used                                         |
| 6    | _         | Hinge frame bracket (Not Spared)                 |
| 7    | 948K03890 | Left cover assembly                              |
| 8    | _         | Left cover (P/O PL 70.70 Item 7)                 |
| 9    | _         | Handle (P/O PL 70.70 Item 7 )                    |
| 10   | _         | Latch (P/O PL 70.70 Item 7 )                     |
| 11   | _         | Hook (P/O PL 70.70 Item 7 )                      |
| 12   | 059E99241 | Nip roll                                         |
| 13   | _         | Nip spring (P/O PL 70.70 Item 7)                 |
| 14   | _         | Not used                                         |
| 15   | —         | Pinch spring (P/O PL 70.70 Item 7)               |
| 16   | _         | Not used                                         |
| 17   | _         | Not used                                         |
| 18   | _         | Hinge bracket assembly (P/O PL<br>70.70 Item 7 ) |
| 19   | _         | Spring (P/O PL 70.70 Item 7)                     |

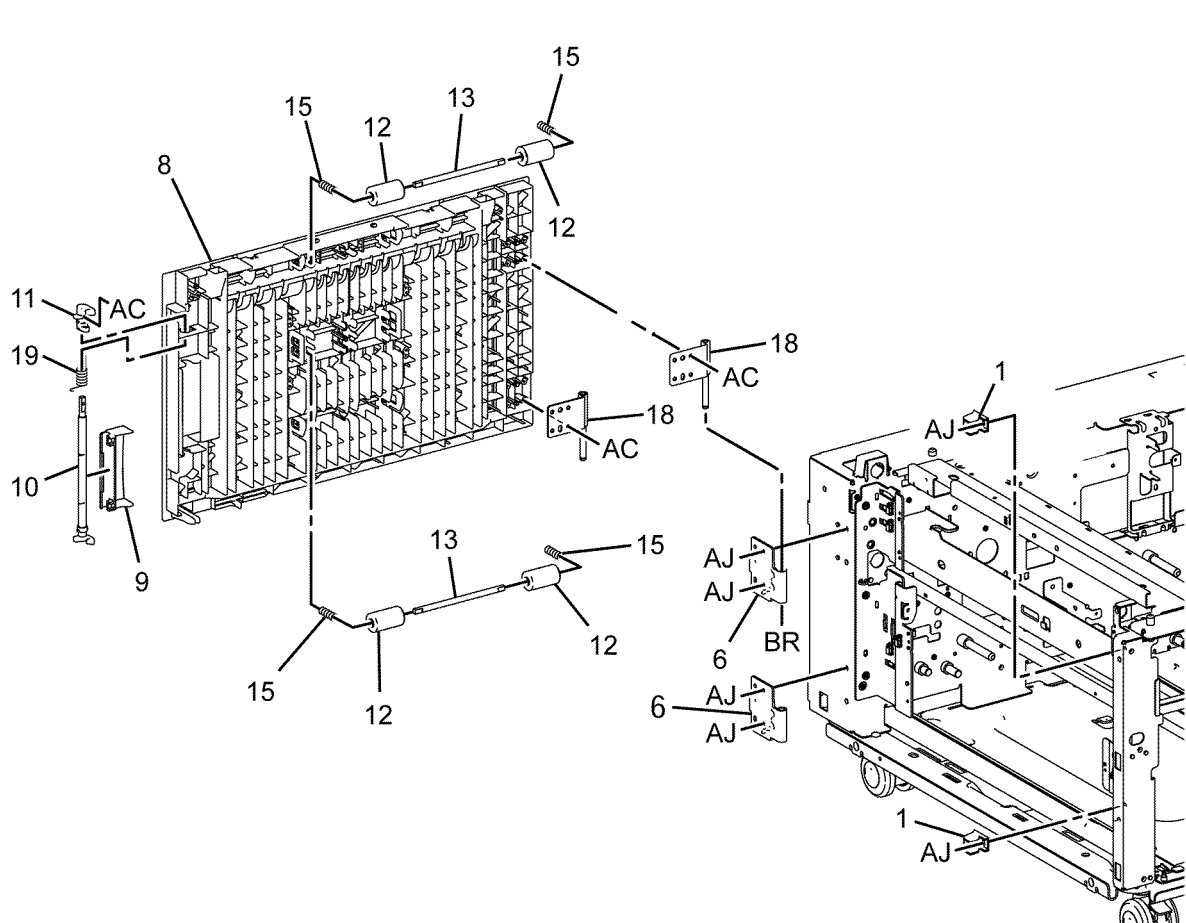

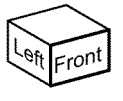

C-8-0112-A

## PL 70.75 TTM Front Support

| Item | Part      | Description                               |
|------|-----------|-------------------------------------------|
| 1    | —         | Spacer (Not Spared)                       |
| 2    | _         | Roller assembly (Not Spared)              |
| 3    | —         | Stopper bracket (P/O PL 70.75<br>Item 2 ) |
| 4    | —         | Roller (P/O PL 70.75 Item 2)              |
| 5    | _         | Shaft (P/O PL 70.75 Item 2 )              |
| 6    | 059E05060 | Upper roller                              |
| 7    | _         | Tray stop (Not Spared)                    |
| 8    | —         | Not used                                  |
| 9    | _         | Not used                                  |
| 10   | 803E09020 | Stopper                                   |
| 11   | 059E05131 | Roller                                    |
| 12   | 003E75433 | Tray stop                                 |
| 13   | 059E03500 | Front left roller                         |
| 14   | 059E08410 | Front right roller                        |
|      |           |                                           |

2{3-5

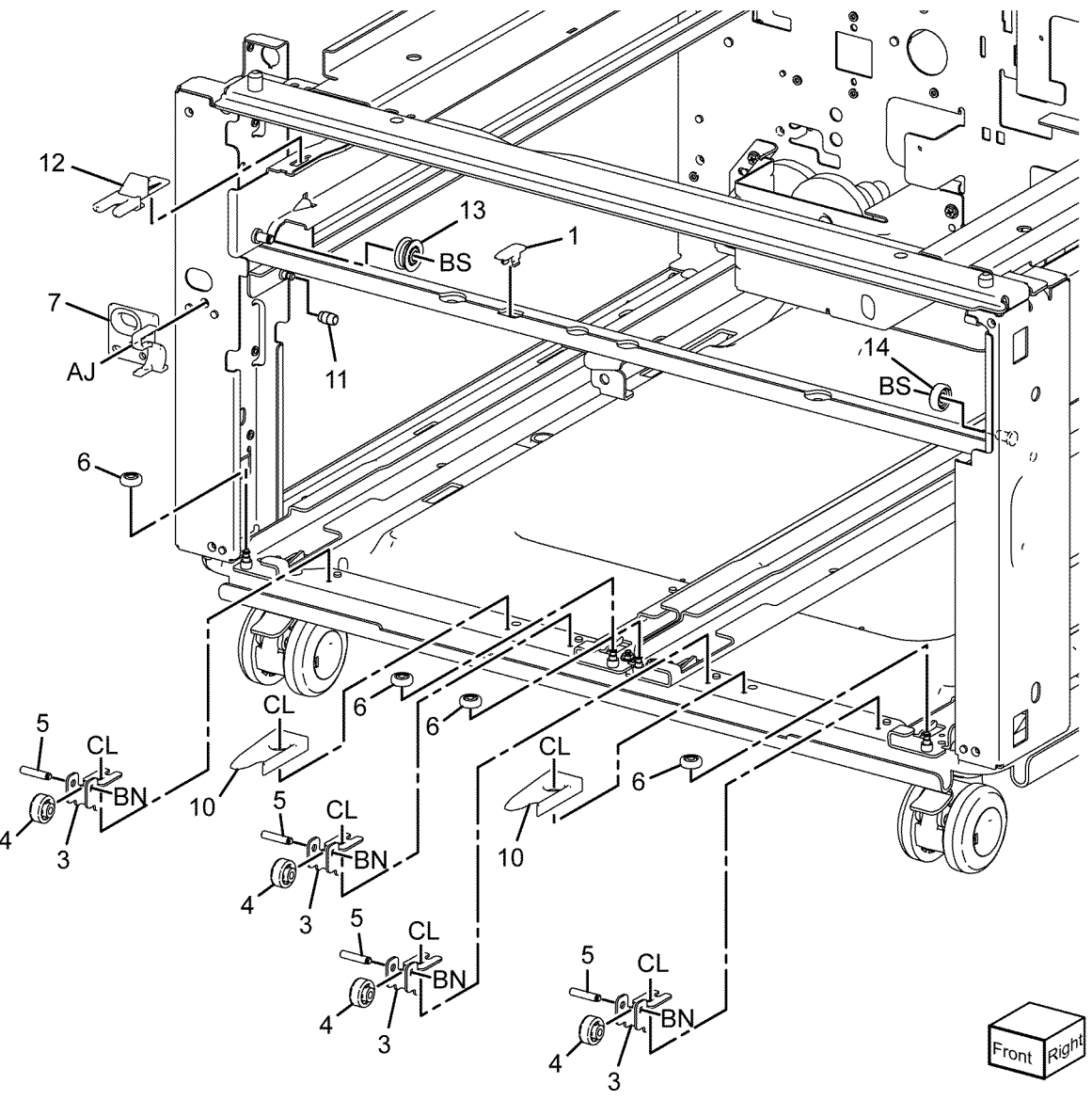

C-8-0113-A

## PL 70.80 TTM Size Sensing

| Item | Part      | Description                 |
|------|-----------|-----------------------------|
| 1    | 110K17962 | Paper size sensor           |
| 2    |           | Sensor bracket (Not Spared) |
| 3    |           | Sensor bracket (Not Spared) |
| 4    |           | Sensor bracket (Not Spared) |
| 5    |           | Not used                    |
| 6    |           | Not used                    |
| 7    | _         | Not used                    |
| 8    | _         | Not used                    |
| 9    | _         | Not used                    |
| 10   | 110K11680 | Tray 2 paper size sensor    |

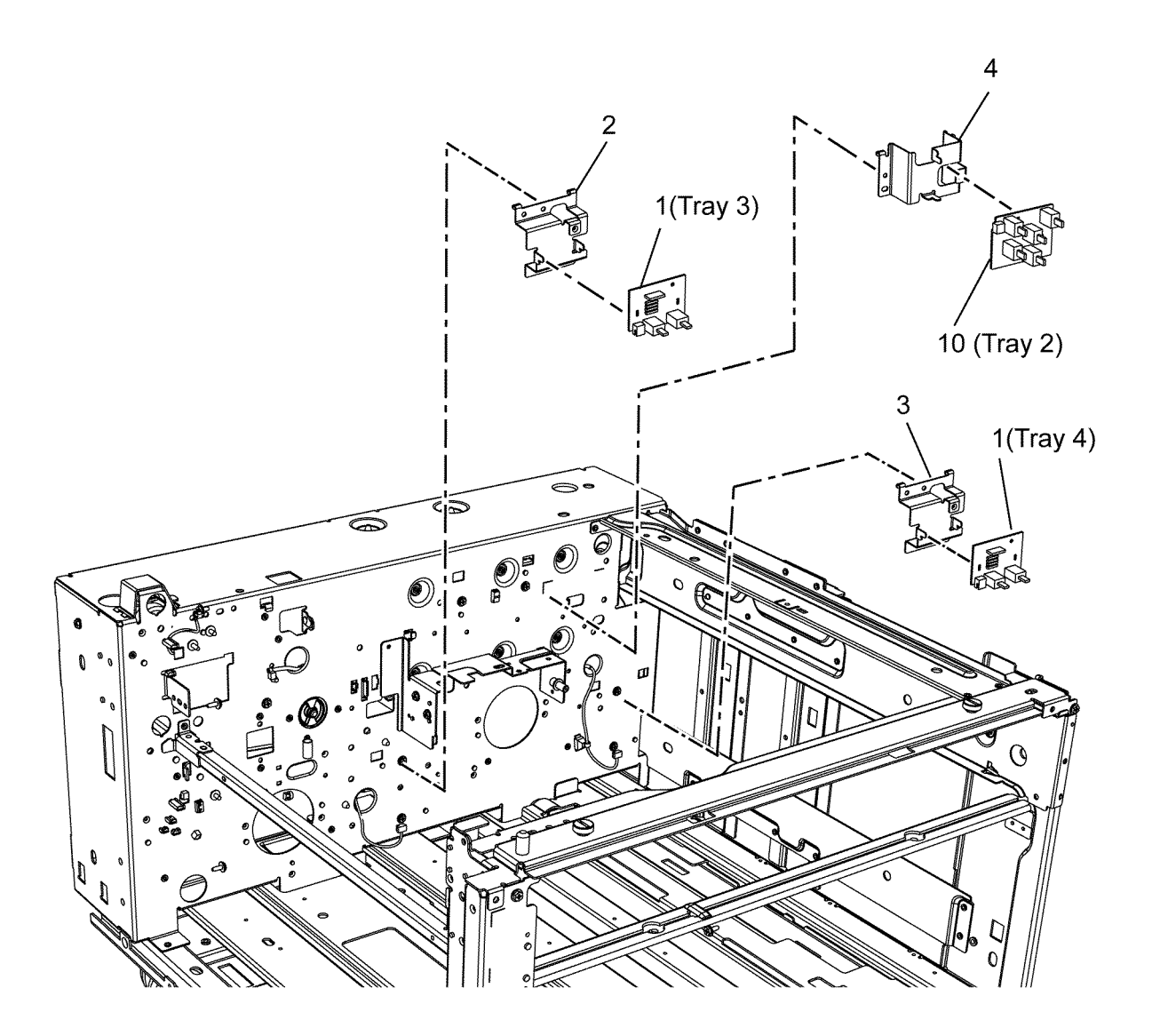

C-8-0114-B

#### PL 70.85 TTM Drive Components

| Item | Part      | Description                                                                                                    |
|------|-----------|----------------------------------------------------------------------------------------------------|
| 1    | 127K75991 | Takeaway motor 1 assembly                                                                                       |
| 2    | _         | Takeaway motor 1 (MOT77-033)<br>(P/O PL 70.85 Item 1)/Takeaway<br>motor 2 (MOT77-035) (P/O PL<br>70.85 Item 12) |
| 3    | —         | Motor bracket (P/O PL 70.85 Item<br>1)                                                                          |
| 4    | —         | Gear M2 (P/O PL 70.85 Item 1)                                                                                   |
| 5    | —         | Gear 34T (Not Spared)                                                                                           |
| 6    | —         | Gear 26T (Not Spared)                                                                                           |
| 7    | —         | Roller (Not Spared)                                                                                             |
| 8    | 807E35860 | Transfer gear (REP 80.40)                                                                                       |
| 9    | —         | Trans bracket assembly (Not<br>Spared)                                                                          |
| 10   | 023E28900 | Drive belt (REP 80.28)                                                                                          |
| 11   | —         | Collar - 2 (P/O PL 70.85 Item 12)                                                                               |
| 12   | 127K76001 | Takeaway motor 2 assembly (REP 80.37)                                                                           |
| 13   | —         | Gear 81T (P/O PL 70.85 Item 12)                                                                                 |
| 14   | —         | Gear 70T (P/O PL 70.85 Item 12)                                                                                 |
| 15   | —         | Motor bracket (P/O PL 70.85 Item 12)                                                                            |
| 16   | —         | Spring (Not Spared)                                                                                             |
| 17   | _         | Gear assembly (NOTE)                                                                                            |
| 18   | _         | Bracket assembly (NOTE)                                                                                         |

**Note:** Part number for item 17 is 049K07531 and part number for item 18 is 049K07521.

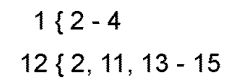

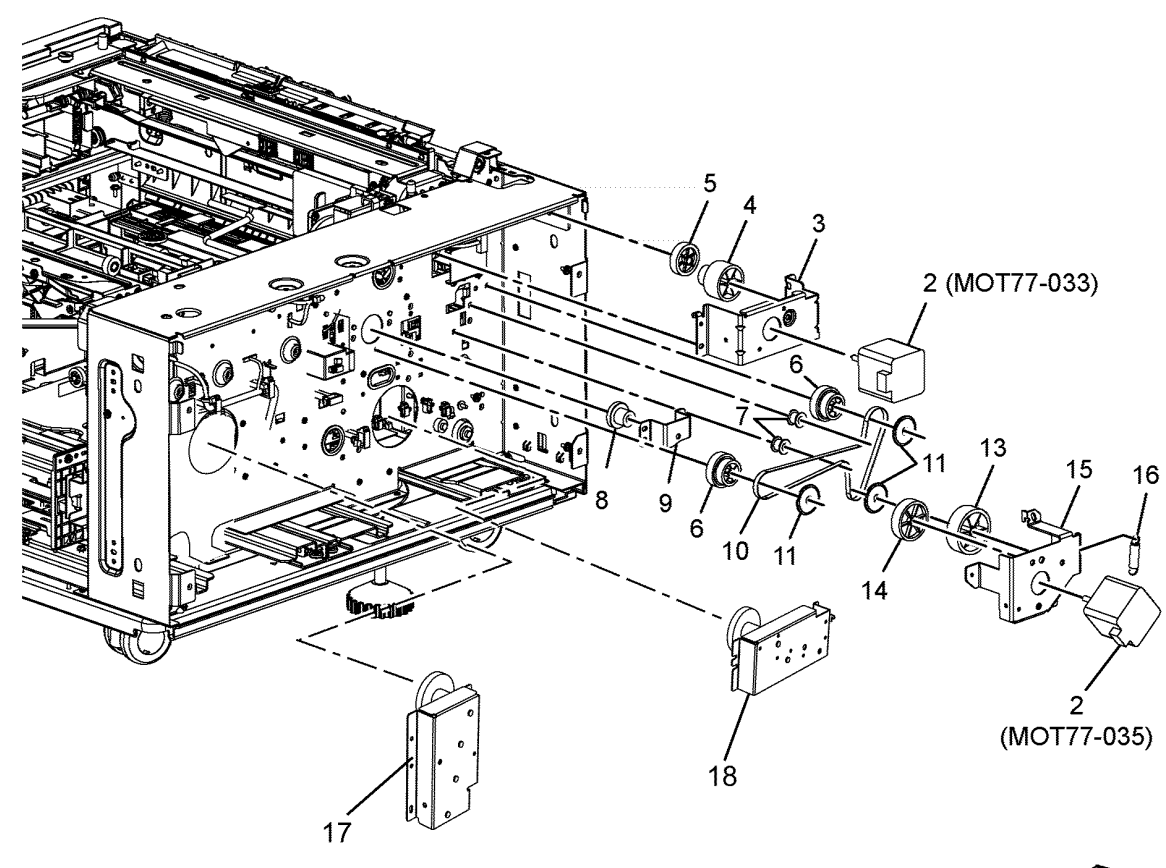

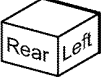

C-8-0115-B

#### PL 70.90 TTM Electrical

| Item | Part      | Description             |
|------|-----------|-------------------------|
| 1    | 961K14530 | TTM PWB (REP 80.42)     |
| 2    | —         | Flash CPU (Not Spared)  |
| 3    | —         | Not used                |
| 4    | _         | Not used                |
| 5    | —         | Not used                |
| 6    | 952K20151 | IOT harness             |
| 7    | 952K20161 | Sensor harness assembly |
| 8    | 952K20171 | Motor harness assembly  |

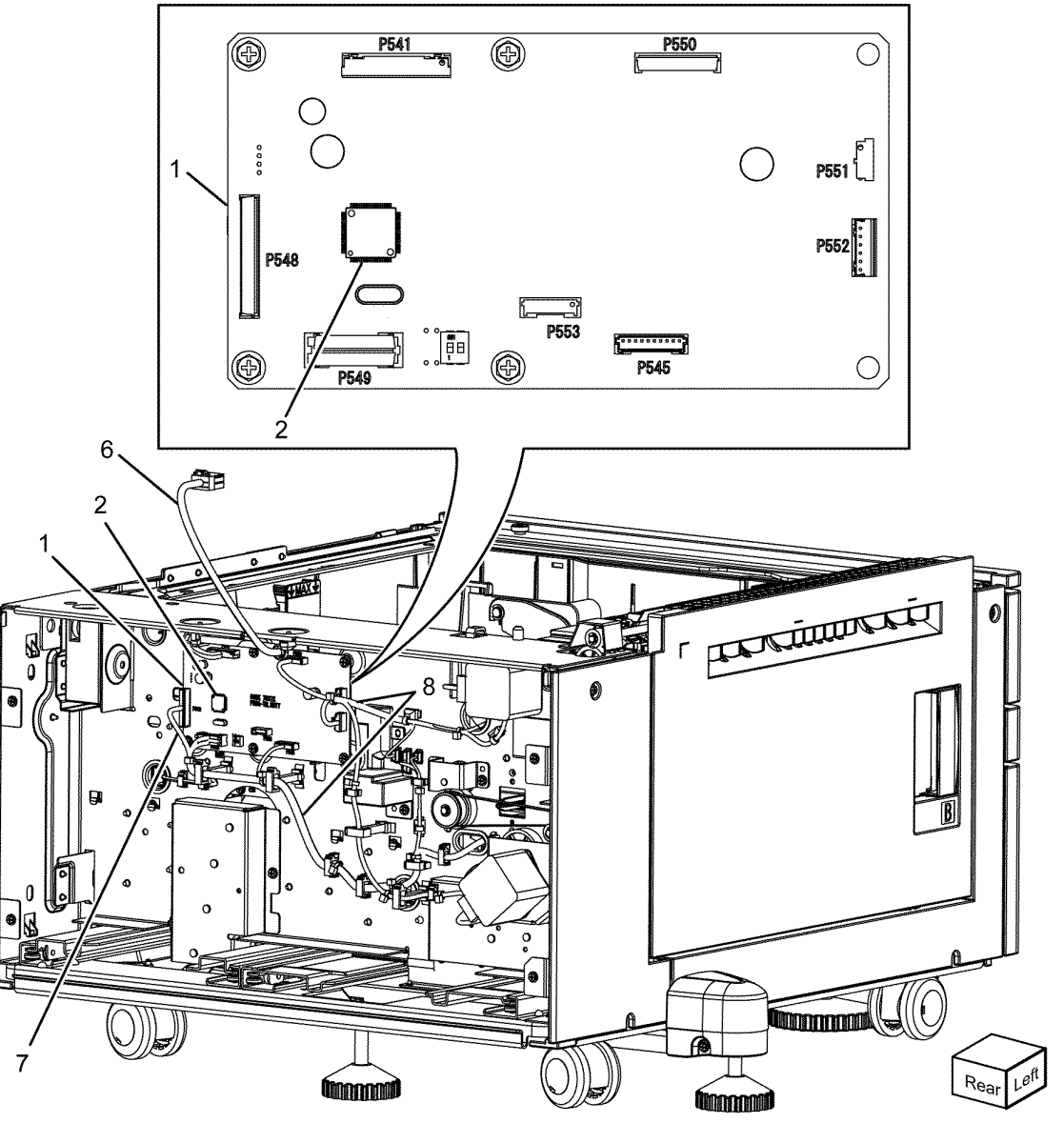

C-8-0116-A
#### PL 70.95 TTM Casters

| Item | Part      | Description                                |
|------|-----------|--------------------------------------------|
| 1    | 417W41449 | Caster                                     |
| 2    | 017K05350 | Locking caster                             |
| 3    | _         | Screw (Not Spared)                         |
| 4    | _         | Docking screw (Not Spared)                 |
| 5    | _         | Docking bracket (Not Spared)               |
| 6    | _         | Top cover (Not Spared)                     |
| 7    | —         | Left front cover (Not Spared)              |
| 8    | —         | Rear cover (Not Spared)                    |
| 9    | —         | Left rear cover (Not Spared)               |
| 10   | —         | Harness (Not Spared)                       |
| 11   | —         | Right cover (Not Spared)                   |
| 12   | _         | Front foot bracket (Not Spared)            |
| 13   | —         | Front foot cover (Not Spared)              |
| 14   | _         | Left foot bracket (Not Spared)             |
| 15   | —         | Foot cover (Not Spared)                    |
| 16   | 017K94910 | Foot assembly adjuster                     |
| 17   | 017K96680 | Front foot assembly adjuster               |
| 18   | 110E11580 | TM left hand interlock switch (77-<br>306) |
| 19   | _         | Left front cover assembly (Not<br>Spared)  |

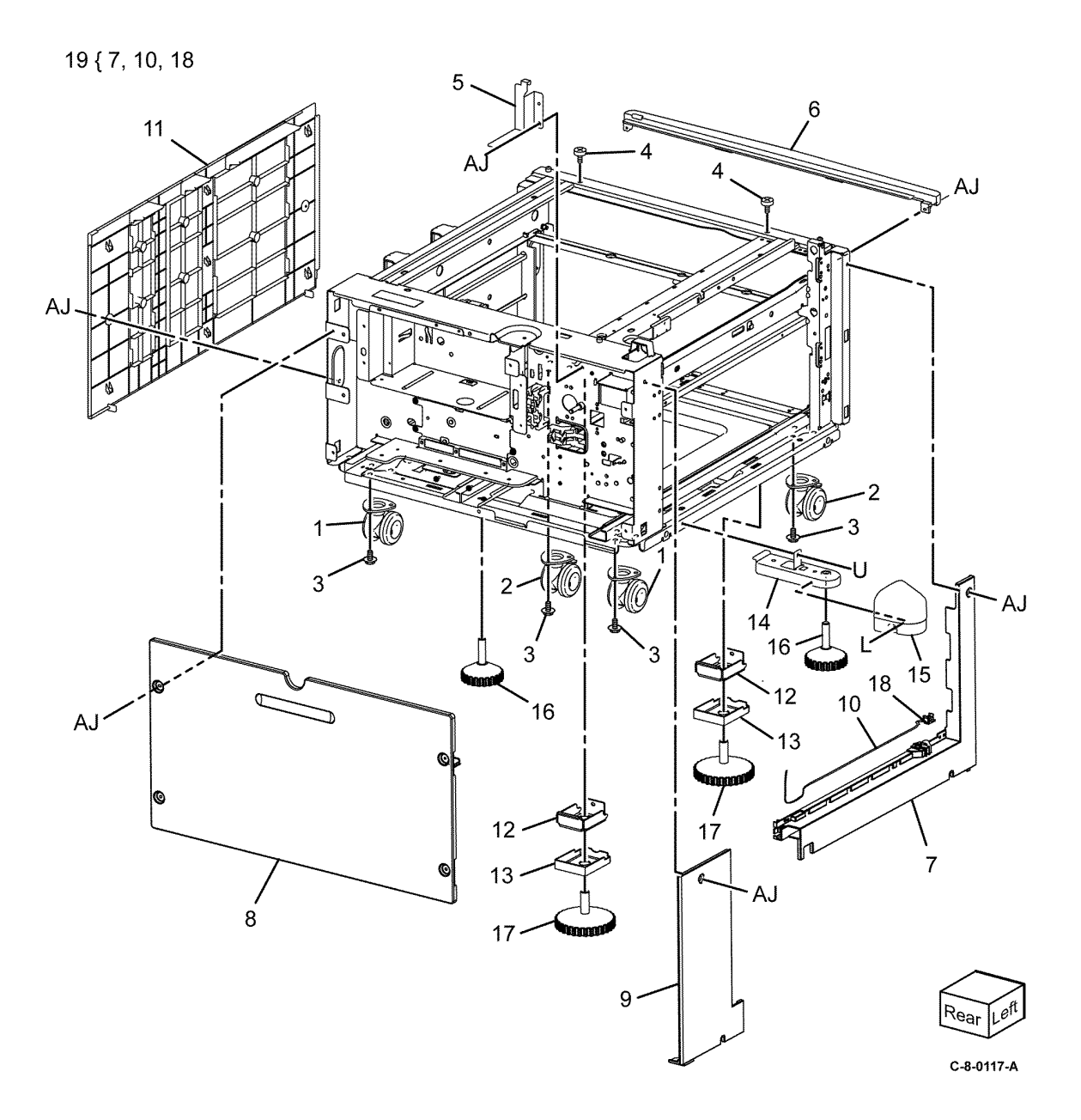

5 Parts Lists

# PL 70.100 Envelope Tray

| Item | Part      | Description                             |           |
|------|-----------|-----------------------------------------|-----------|
| 1    | 050K76611 | Envelope tray assembly (See<br>NOTE)    | 1{2.3     |
| 2    | _         | Envelope tray (P/O PL 70.100<br>Item 1) | . ( _ , 0 |
| 3    | 038E44700 | End guide                               |           |

Note: Refer to PL 31.05 for the Envelope tray kit.

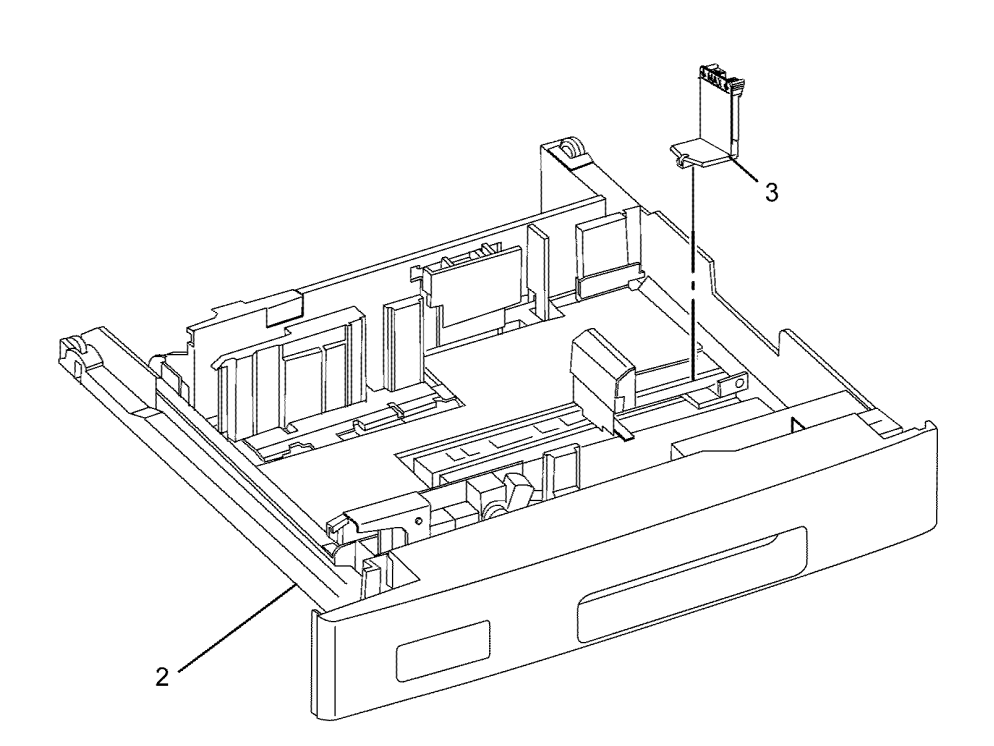

C-8-0118-A

Revised Update: December 2022

#### 5 Parts Lists

| Item | Part      | Description                                                                     |
|------|-----------|---------------------------------------------------------------------------------|
| 1    | 859K08544 | Tray 1 feeder assembly (REF: PL<br>80.10 , PL 80.11 ) (See NOTE)<br>(REP 80.1 ) |
| 2    | 054E33803 | Feed out chute                                                                  |
| 3    | —         | Harness holder (Not Spared)                                                     |

**Note:** HFSI. To reset the HFSI counter, refer to dC135.

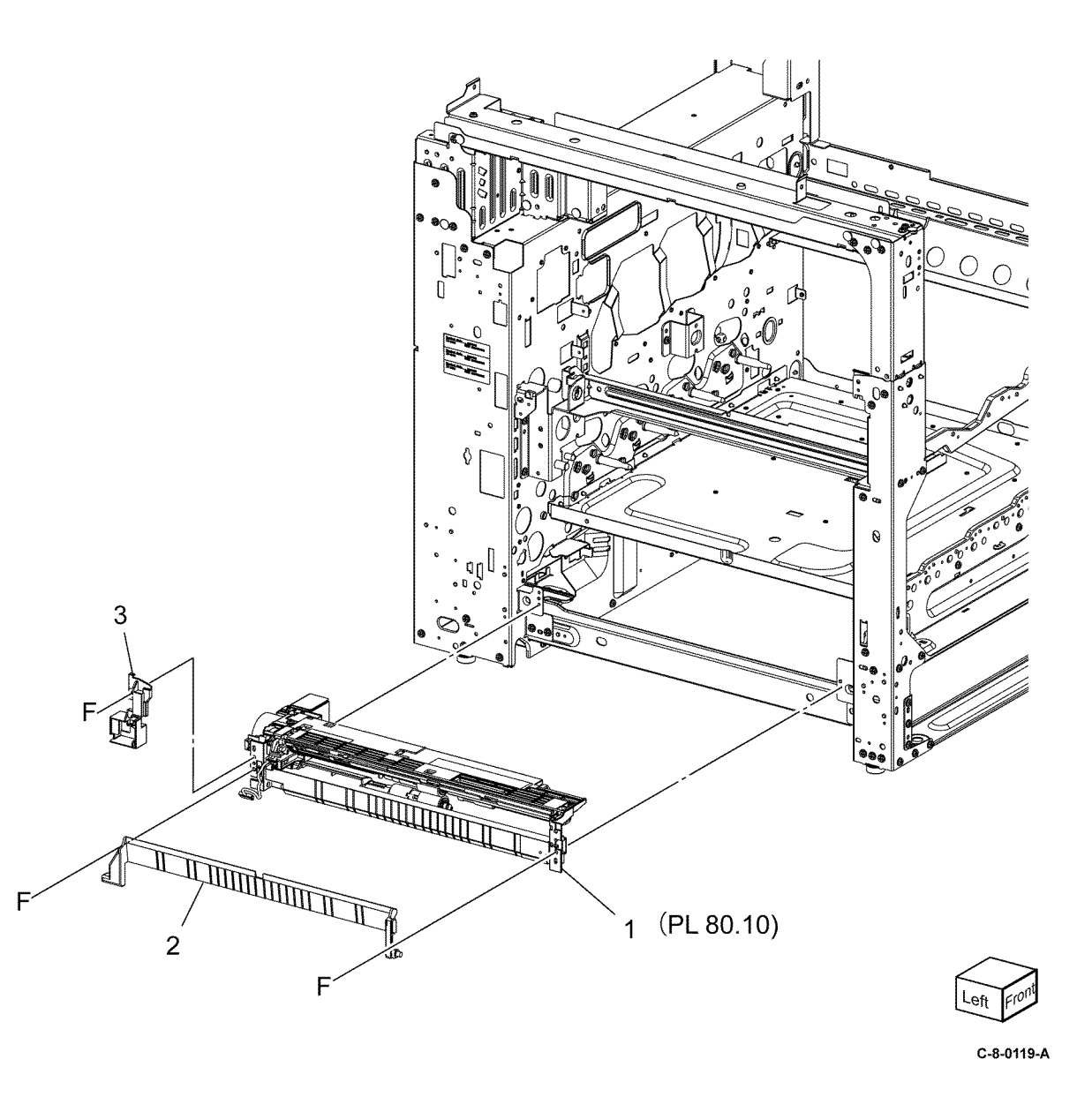

936 Xerox® VersaLink® C7130 Family Color Multifunction Printer Service Manual

# PL 80.10 Tray 1 Feeder Assembly (1 of 2)

| Item     | Part      | Description                                                       |
|----------|-----------|-------------------------------------------------------------------|
| 1        | _         | Tray 1 feeder assembly (REF: PL                                   |
| -        |           | 80.05 Item 1 )                                                    |
| 2        | —         | Upper frame (P/O PL 80.10 Item 1<br>)                             |
| 3        | _         | ,<br>Drive bracket assembly (P/O PL                               |
| 5        |           | 80.10 Item 1 )                                                    |
| 4        | 127K52790 | Tray 1 feed/lift motor (MOT71-<br>001)                            |
| 5        | _         | Chute (P/O PL 80.10 Item 1)                                       |
| 6        | 930W00123 | Tray 1 level sensor (Q71-102)/Tray<br>1 no paper sensor (Q71-101) |
| 7        | _         | Not used                                                          |
| 8        | 120E22481 | Sensor actuator                                                   |
| 9        | —         | Harness rear holder (P/O PL 80.10<br>Item 1 )                     |
| 10       | _         | Gear 31T (P/O PL 80.10 Item 1)                                    |
| 11       | _         | Spacer (P/O PL 80.10 Item 1 )                                     |
| 12       | _         | Bearing shaft (P/O PL 80.10 Item                                  |
|          |           | 1)                                                                |
| 13       | —         | Drive shaft assembly (P/O PL                                      |
| 1/.      |           | $G_{0}$ (D/O DI 20 10 Itom 1)                                     |
| 14       |           | Gedi T3 (P/O PL 80.10 Itelli T)                                   |
| 15       | 002883081 | 80.10 Item 1 )                                                    |
| 16       | _         | One way gear assembly (P/O PL                                     |
|          |           | 80.10 Item 1)                                                     |
| 17       | —         | Helical gear 251 (P/O PL 80.10<br>Item 1 )                        |
| 18       | —         | Helical gear 29/19T (P/O PL 80.10                                 |
|          |           | Item 1)                                                           |
| 19       | —         | Sensor harness assembly (P/O PL                                   |
| 20       | _         | Spring (P/O PL 80.10 Item 1)                                      |
| _0<br>21 | _         | Poll assembly (P/O PL 80.10 Item                                  |
| 21       |           | 1)                                                                |
| 22       | 930W00211 | Tray 1 pre feed sensor (Q71-105)                                  |
| 23       |           | Pre feed sensor harness (P/O PL                                   |
|          |           | 80.10 Item 1)                                                     |
| 24       | _         | Plate earth nudger (P/O PL 80.10<br>Item 1 )                      |
|          |           |                                                                   |

1 { 2 - 24, PL 80.11 items 1 - 23

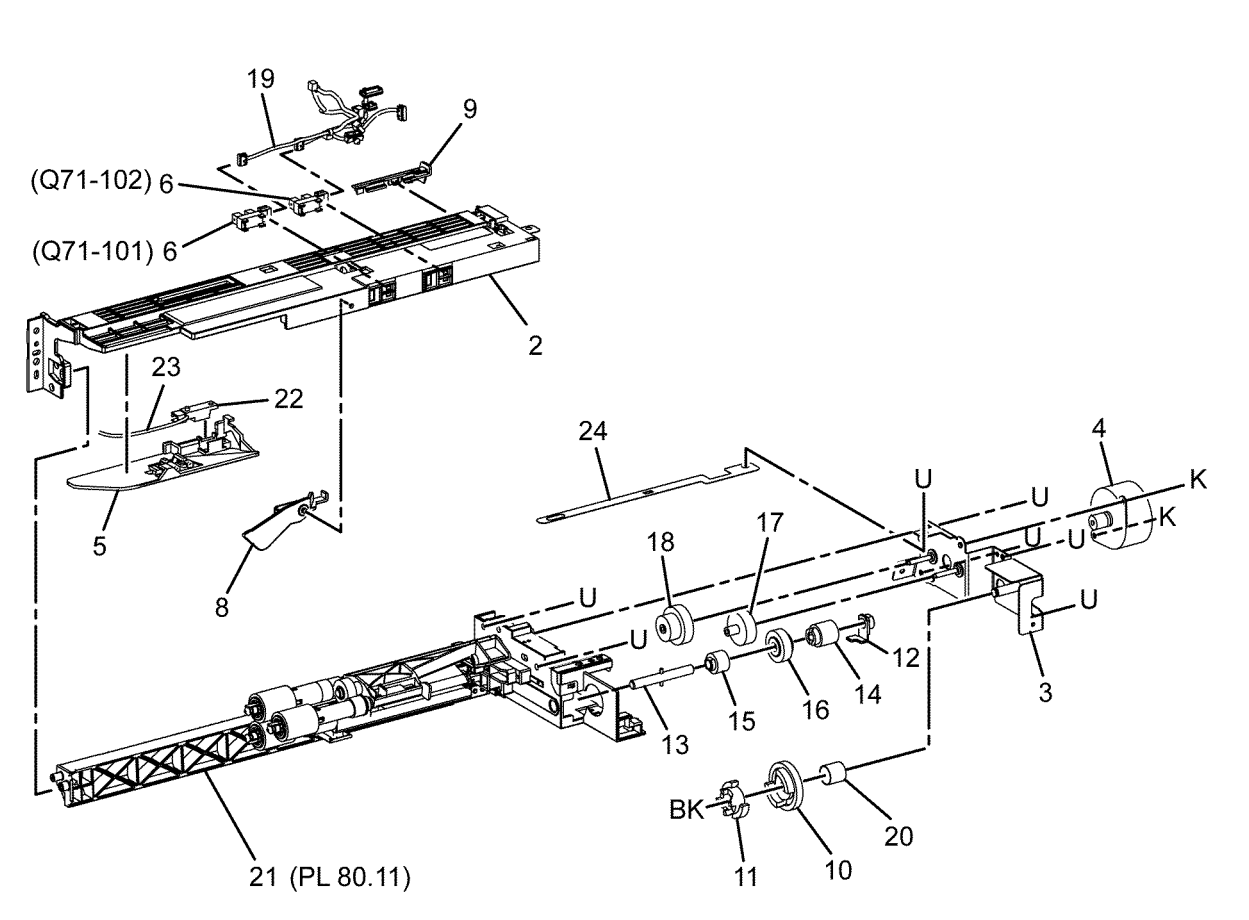

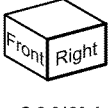

# PL 80.11 Tray 1 Feeder Assembly (2 of 2)

| Item | Part      | Description                                        |    |
|------|-----------|----------------------------------------------------|----|
| 1    | _         | Lower frame (P/O PL 80.10 Item 1)                  | 24 |
| 2    | _         | Feed roll (P/O PL 80.11 Item 24)<br>(REP 80.2)     |    |
| 3    | —         | Nudger roll (P/O PL 80.11 Item 24) (REP 80.2)      |    |
| 4    | _         | Retard roll (P/O PL 80.11 Item 24)<br>(REP 80.2)   |    |
| 5    | _         | Earth feed plate (P/O PL 80.10<br>Item 1)          |    |
| 6    | _         | Lever (P/O PL 80.10 Item 1)                        |    |
| 7    | _         | Feed shaft (P/O PL 80.10 Item 1)                   |    |
| 8    | _         | Bearing (P/O PL 80.10 Item 1)                      |    |
| 9    | _         | Bearing (P/O PL 80.10 Item 1)                      |    |
| 10   | _         | Helical gear 30T (P/O PL 80.10<br>Item 1)          |    |
| 11   | _         | Nudger support (P/O PL 80.10<br>Item 1)            | 2  |
| 12   | _         | Spur gear 33T (P/O PL 80.10 Item 1)                |    |
| 13   | 005K06760 | Clutch assembly 22T                                |    |
| 14   | 005K05890 | Clutch assembly                                    |    |
| 15   | _         | Nudger shaft (P/O PL 80.10 Item<br>1)              |    |
| 16   | _         | Gear 25T (P/O PL 80.10 Item 1)                     |    |
| 17   | —         | Retard support (P/O PL 80.10<br>Item 1)            |    |
| 18   | 005K14200 | Friction clutch assembly                           |    |
| 19   | —         | Spacer (P/O PL 80.10 Item 1)                       |    |
| 20   | _         | Retard shaft (P/O PL 80.10 Item<br>1)              |    |
| 21   | _         | Retard spring compression (P/O PL 80.10 Item 1)    |    |
| 22   | —         | Nudger spring compression (P/O<br>PL 80.10 Item 1) |    |
| 23   | —         | Lever spring compression (P/O PL<br>80.10 Item 1)  |    |
| 24   | 676K65020 | Feed roller kit (see NOTE) (REP<br>80.2)           |    |
|      |           |                                                    |    |

**Note:** HFSI. To reset the HFSI counter, refer to dC135.

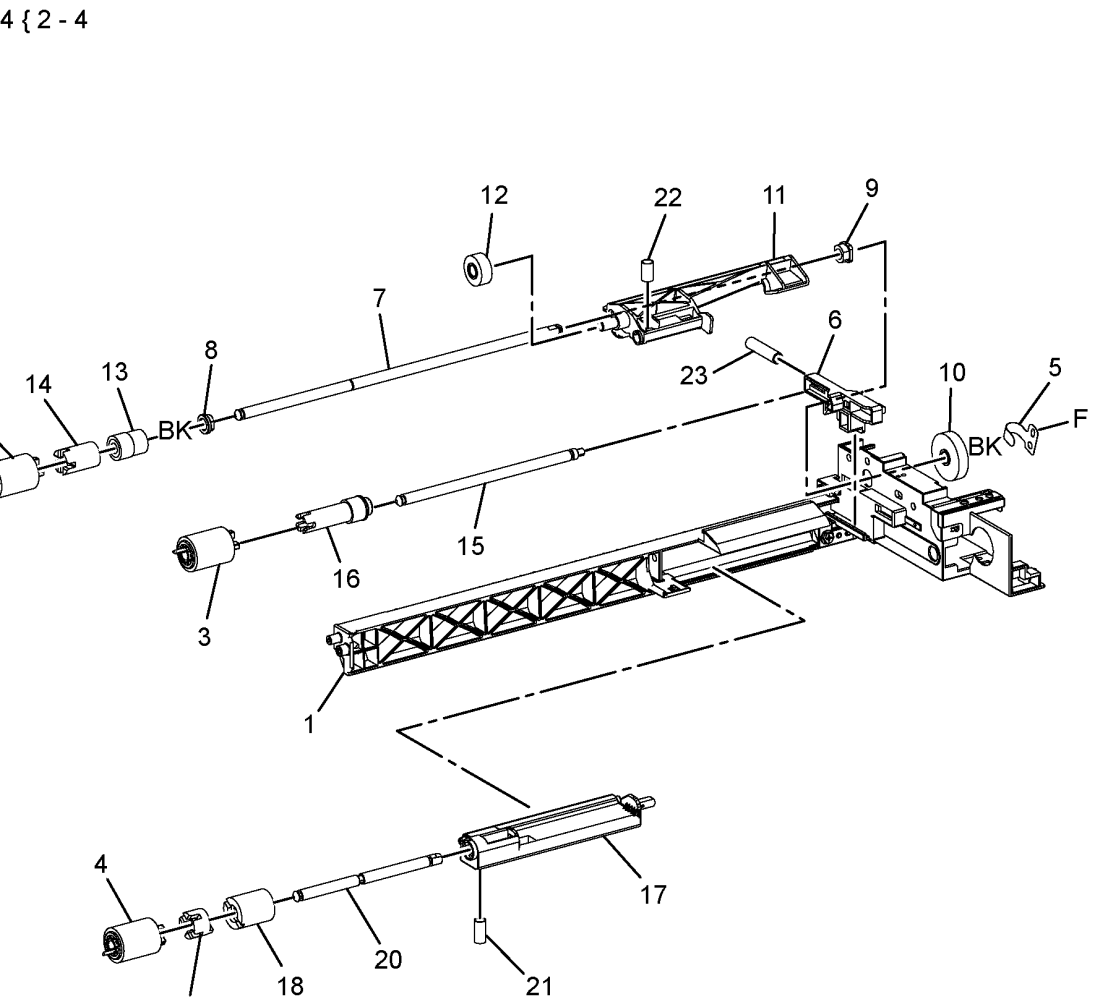

19

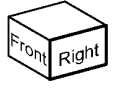

Y-8-0010-A

#### PL 80.15 1TM Feeder

| Item | Part      | Description                                                                     |   |
|------|-----------|---------------------------------------------------------------------------------|---|
| 1    | _         | Hinge bracket (Not Spared)                                                      |   |
| 2    | _         | Left front cover (P/O PL 80.15<br>Item 20 )                                     |   |
| 3    | 110E11580 | TM left hand interlock switch (S77-306)                                         |   |
| 4    | _         | Exit chute (Not Spared)                                                         |   |
| 5    | 859K03850 | Takeaway roll assembly                                                          |   |
| 6    | _         | ESD cover (Not Spared)                                                          |   |
| 7    | _         | Sensor bracket (Not Spared)                                                     |   |
| 8    | _         | Cover bracket (Not Spared)                                                      |   |
| 9    | _         | Left guide (Not Spared)                                                         |   |
| 10   | _         | Bracket (Not Spared)                                                            |   |
| 11   | 859K09731 | Tray 2 Feeder assembly (REF: PL<br>80.20 , PL 80.25 ) (See NOTE)<br>(REP 80.3 ) |   |
| 12   | 920W01210 | Locking clamp                                                                   |   |
| 13   | 054E33803 | Feed chute                                                                      |   |
| 14   | 013E46870 | Bearing                                                                         |   |
| 15   | —         | Harness assembly (P/O PL 80.15<br>Item 20 )                                     |   |
| 16   | 110K17952 | Tray 2 paper size sensor                                                        |   |
| 17   | —         | Gear 16T (P/O PL 80.15 Item 5 )                                                 |   |
| 18   | —         | Ball bearing (P/O PL 80.15 Item 5<br>)                                          |   |
| 19   | —         | Takeaway roll (P/O PL 80.15 Item<br>5 )                                         |   |
| 20   | _         | Left front cover assembly (Not<br>Spared)                                       | ( |
| 21   | _         | Feed out sensor harness (P/O PL<br>80.15 Item 4 )                               |   |
| 22   | 930W00123 | Tray 2 feed out sensor (Q72-103)                                                |   |

Note: HFSI. To reset the HFSI counter, refer to dC135.

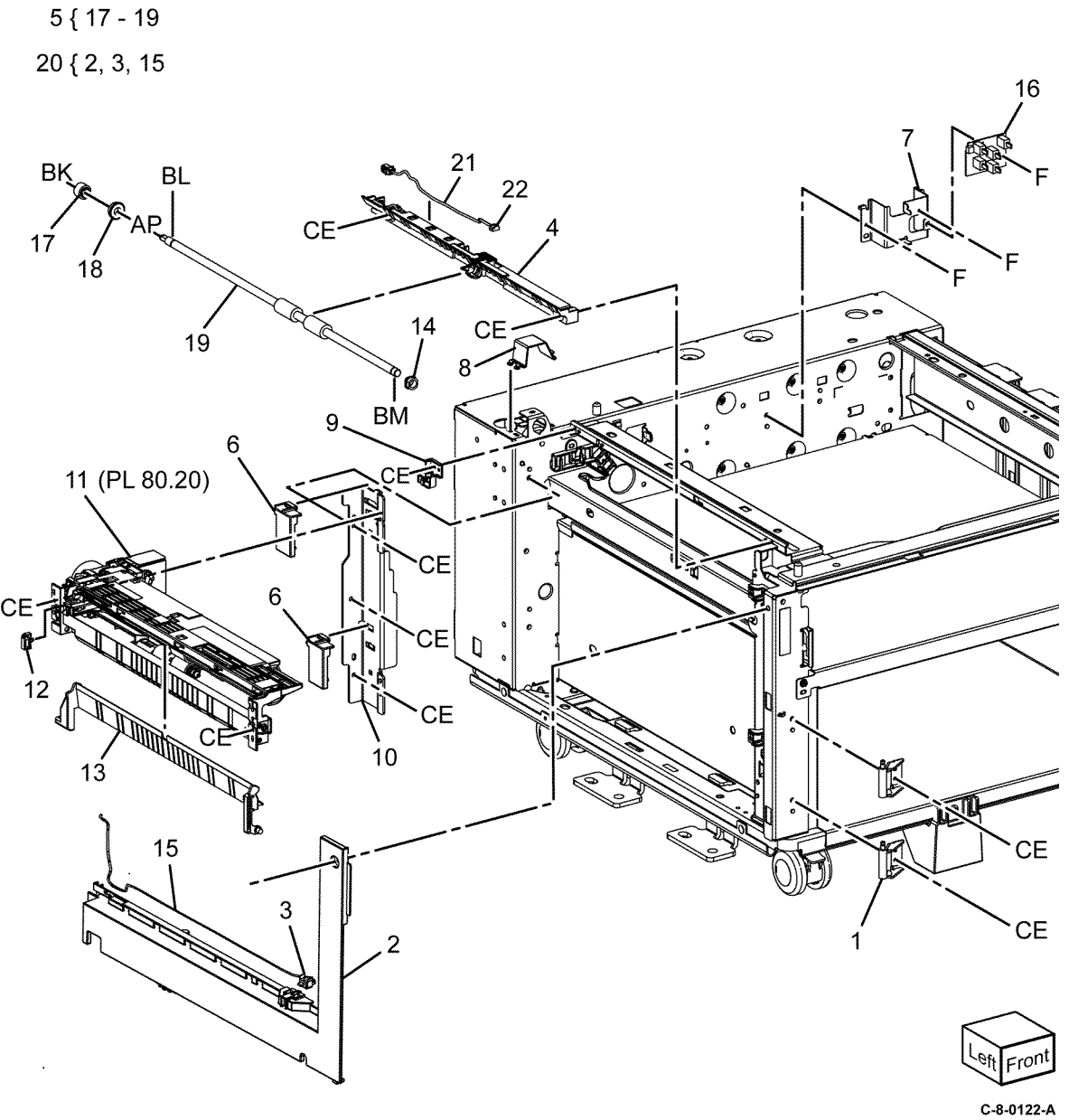

#### Revised Update: December 2022

#### PL 80.20 Tray 2, 3 and 4 Feeder Assembly (1 of 2) Item Part Description 1 Tray 2/3/4 feeder assembly (REF: PL 80.15 Item 1), (PL 80.30 Item 1), (PL 80.35 Item 1[File not refer-1 { 2 - 22, PL 80.25 items 1 - 23 enced in map] \_ATI\_File\_Not\_ Found x-wc -file=d@[service doc\_conversion[updated\_maps [tom[svc.tom.pl80.35.dita]23svc. 19 tom.pl80.35.xml#svc.tom.PL80.35-(Q72-102) svc.tom.PL80.35\_\_\_\_1), (PL 80.65 Item 1), (PL 80.70 Item 1) (Q73-102) 6 2 Upper frame (P/O PL 80.20 Item (Q74-102) 1) 3 Drive bracket assembly (P/O PL 80.20 Item 1) (Q72-101) 4 127K52790 Tray 2 feed/lift motor (MOT72-(Q73-101) 6-001)/Tray 3 feed/lift motor (MOT73-001)/Tray 4 feed/lift mo-(Q74-101) tor (MOT74-001) Chute (P/O PL 80.20 Item 1) 5 6 930W00123 Tray 2 level sensor (Q72-102)/Tray 3 level sensor (Q73-102)/Tray 4 level sensor (Q74-102)/Tray 2 no paper sensor (Q72-101)/Tray 3 no 22 paper sensor (Q73-101)/Tray 4 no paper sensor (Q74-101) U Not used 7 120E22481 8 Tray 2 no paper sensor actuator 17 18 9 Harness rear holder (P/O PL 80.20 Item 1) 10 \_ Gear 31 (P/O PL 80.20 Item 1) Spacer (P/O PL 80.20 Item 1) \_\_\_\_ 11 (P) 12 Bearing shaft (P/O PL 80.20 Item \_ 1) 14 13 Drive shaft assembly (P/O PL 16 15 80.20 Item 1) 13 Gear 13T (P/O PL 80.20 Item 1) 14 \_ 005K83081 One way clutch assembly (P/O PL 15 80.20 Item 1) BK 20 One way gear assembly (P/O PL 16 21 (PL 80.25) 80.20 Item 1) 10 11 Helical gear 25T (P/O PL 80.20 17 Item 1) 18 Helical gear 29/19T (P/O PL 80.20 Item 1) Sensor harness assembly (P/O PL 19 80.20 Item 1) Spring (P/O PL 80.20 Item 1) 20 21 Roll assembly (P/O PL 80.20 Item 1) 22 Plate earth nudger (P/O PL 80.20 Item 1)

C-8-0123-A

# PL 80.25 Tray 2, 3 and 4 Feeder Assembly (2 of 2)

| Item | Part      | Description                                                    |            |
|------|-----------|----------------------------------------------------------------|------------|
| 1    | _         | Lower frame (P/O PL 80.20 Item<br>1)                           | 24 { 2 - 4 |
| 2    | _         | Feed roll (P/O PL 80.25 Item 24)<br>(REP 80.6)                 |            |
| 3    | _         | Nudger roll (P/O PL 80.25 Item<br>24) (REP 80.6)               |            |
| 4    | _         | Retard roll (P/O PL 80.25 Item 24)<br>(REP 80.6)               |            |
| 5    | _         | Earth feed plate (P/O PL 80.20<br>Item 1)                      |            |
| 6    | _         | Lever (P/O PL 80.20 Item 1)                                    |            |
| 7    | _         | Feed shaft (P/O PL 80.20 Item 1)                               |            |
| 8    | _         | Bearing (P/O PL 80.20 Item 1)                                  |            |
| 9    | _         | Bearing (P/O PL 80.20 Item 1)                                  |            |
| 10   | _         | Helical gear 30T (P/O PL 80.20<br>Item 1)                      | 14         |
| 11   | _         | Nudger support (P/O PL 80.20<br>Item 1)                        | 2          |
| 12   | —         | Spur gear 33T (P/O PL 80.20 Item<br>1)                         | A ST       |
| 13   | 005K06760 | Clutch assembly 22T                                            |            |
| 14   | 005K05890 | Clutch assembly                                                |            |
| 15   | —         | Nudger shaft (P/O PL 80.20 Item<br>1)                          |            |
| 16   | _         | Gear 25T (P/O PL 80.20 Item 1)                                 |            |
| 17   | —         | Retard support (P/O PL 80.20<br>Item 1)                        |            |
| 18   | 005K14200 | Friction clutch assembly                                       |            |
| 19   | _         | Spacer (P/O PL 80.20 Item 1)                                   |            |
| 20   | —         | Retard shaft (P/O PL 80.20 Item<br>1)                          |            |
| 21   | —         | Retard spring compression (P/O PL 80.20 Item 1)                |            |
| 22   | _         | Nudger spring compression (P/O<br>PL 80.20 Item 1)             |            |
| 23   | _         | Lever spring compression (P/O PL<br>80.20 Item 1)              |            |
| 24   | 676K65020 | Feed roller kit (See NOTE) (REP<br>80.6, REP 80.12, REP 80.15) |            |

**Note:** HFSI. To reset the HFSI counter, refer to dC135.

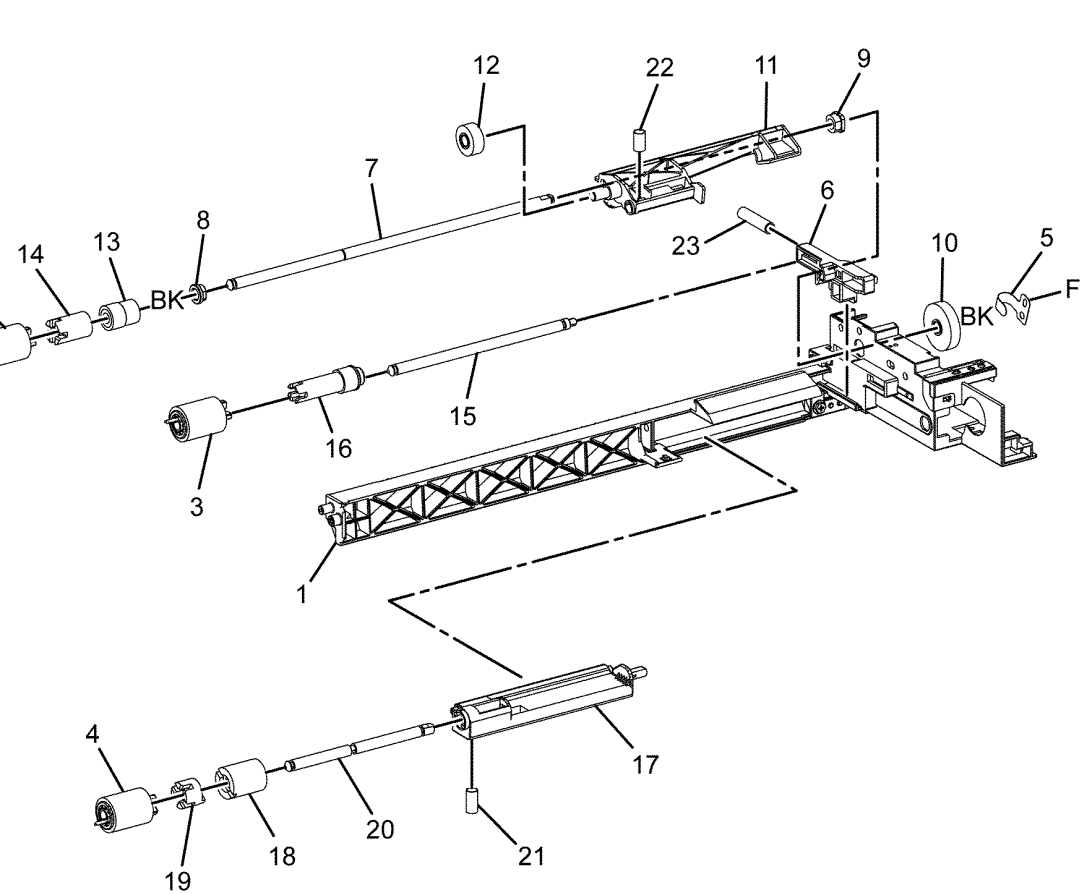

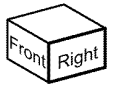

# PL 80.30 3TM Feeders

| Item | Part      | Description                                                                                                    |
|------|-----------|----------------------------------------------------------------------------------------------------|
| 1    | 859K09731 | Tray 2 feeder assembly (REF: PL<br>80.20 , PL 80.25 ) (See NOTE)<br>(tray 2 - REP 80.7)                            |
| 2    |           | Not used                                                                                                    |
| 3    | 920W01209 | Locking clamp                                                                                                    |
| 4    | 054E33803 | Feed chute                                                                                                    |
| 5    |           | ESD cover (Not Spared)                                                                                             |
| 6    |           | IL cover assembly (Not Spared)                                                                                     |
| 7    | —         | IL harness assembly (Not Spared)                                                                                   |
| 8    | 110E11580 | TM left hand interlock switch (S77-306)                                                                            |
| 9    | —         | FDR 2T cover (Not Spared)                                                                                          |
| 10   | 022N02963 | Tray 3/Tray 4 feeder assembly<br>(REF: PL 80.20, PL 80.25) (See<br>NOTE) (tray 3 - REP 80.8, tray 4 -<br>REP 80.9) |

**Note:** HFSI. To reset the HFSI counter, refer to dC135.

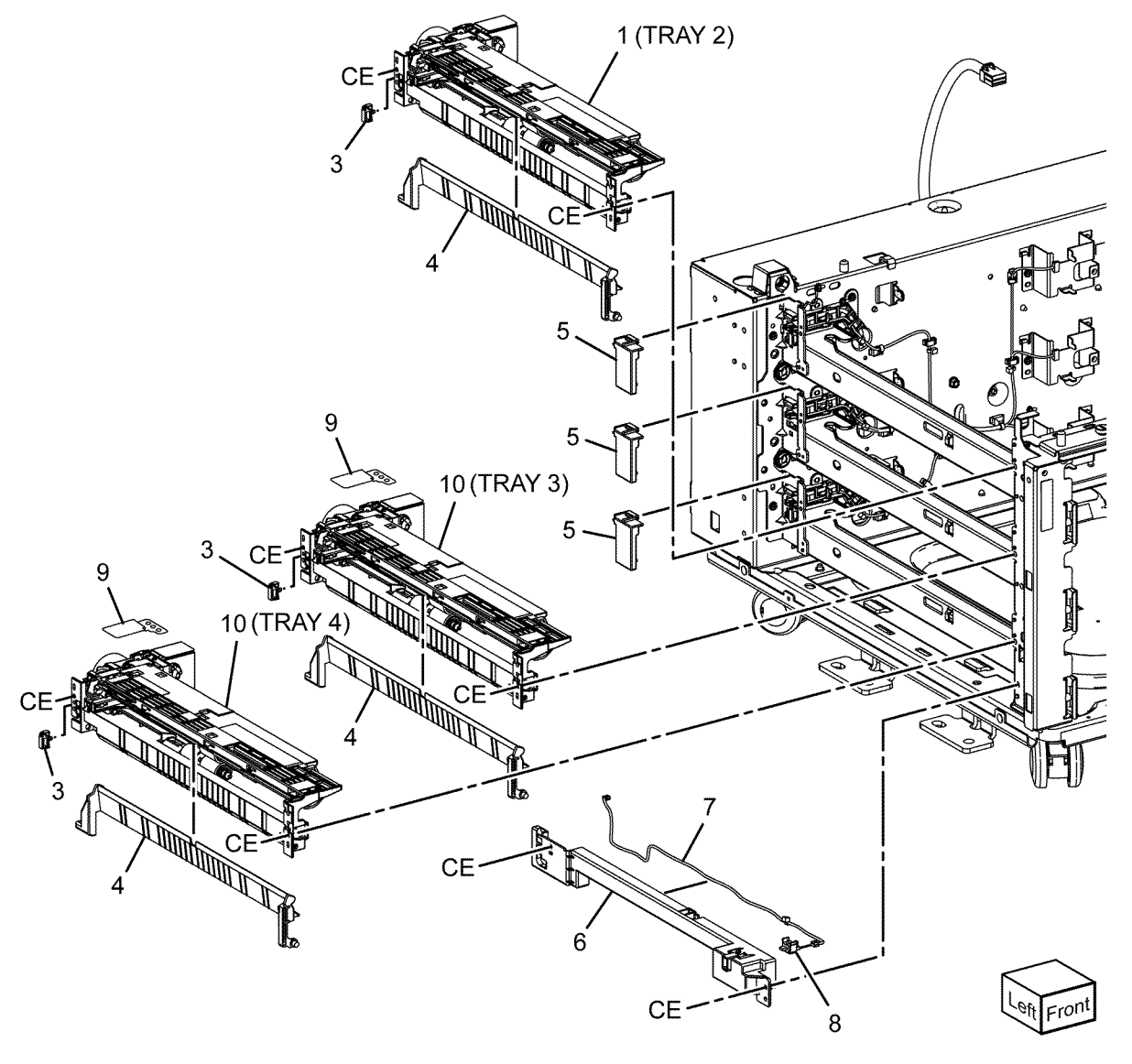

C-8-0125-A

#### PL 80.35 STM Feeder

| Item | Part      | Description                             |
|------|-----------|-----------------------------------------|
| 1    | 054E33803 | Feed chute                              |
| 2    | 859K09731 | Tray 2 feeder assembly (See<br>NOTE)    |
| 3    | —         | IL cover (Not Spared)                   |
| 4    | 110E12220 | TM left hand interlock switch (S77-306) |
| 5    | _         | ESD STM cover (Not Spared)              |
| 6    | _         | Latch bracket assembly (Not<br>Spared)  |

**Note:** HFSI. To reset the HFSI counter, refer to dC135.

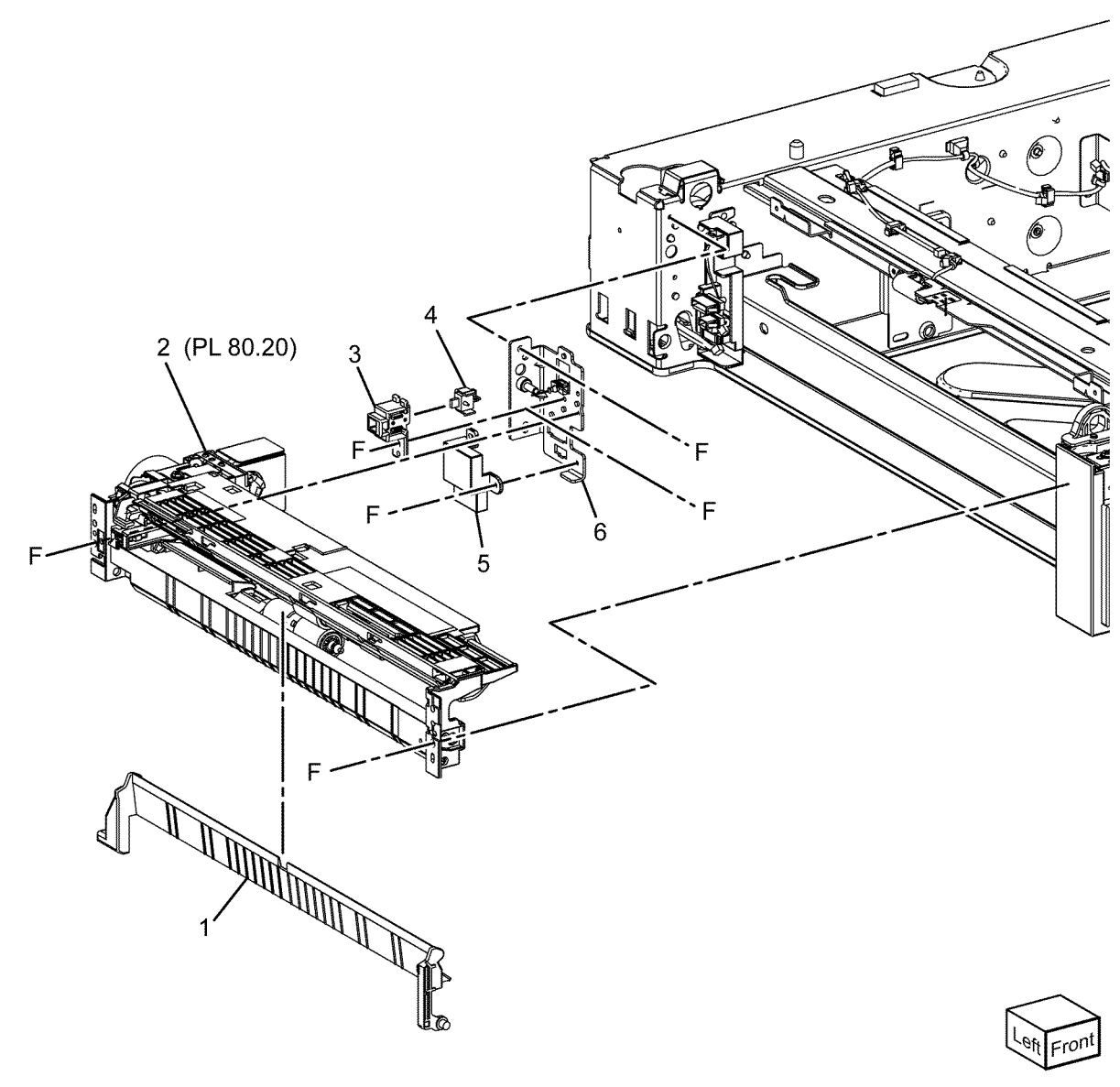

C-8-0126-A

### PL 80.40 LH Transport Components

| Item | Part      | Description                       |
|------|-----------|-----------------------------------|
| 1    | 110K18072 | Left hand high cover switch (S77- |
|      |           | 302)                              |
| 2    | _         | Front hinge cover (Not Spared)    |
| 3    | _         | Rear hinge cover (Not Spared)     |
| 4    | _         | Bypass tray front frame assembly  |
|      |           | (Not Spared)                      |
| 5    | _         | Bypass tray rear frame assembly   |
|      |           | (Not Spared)                      |
| 6    | _         | Latch guide (Not Spared)          |
| 7    | _         | Number label (5) (Not Spared)     |
| 8    | 859K30880 | L/H cover (See NOTE 2) (REP       |
|      |           | 80.18)                            |

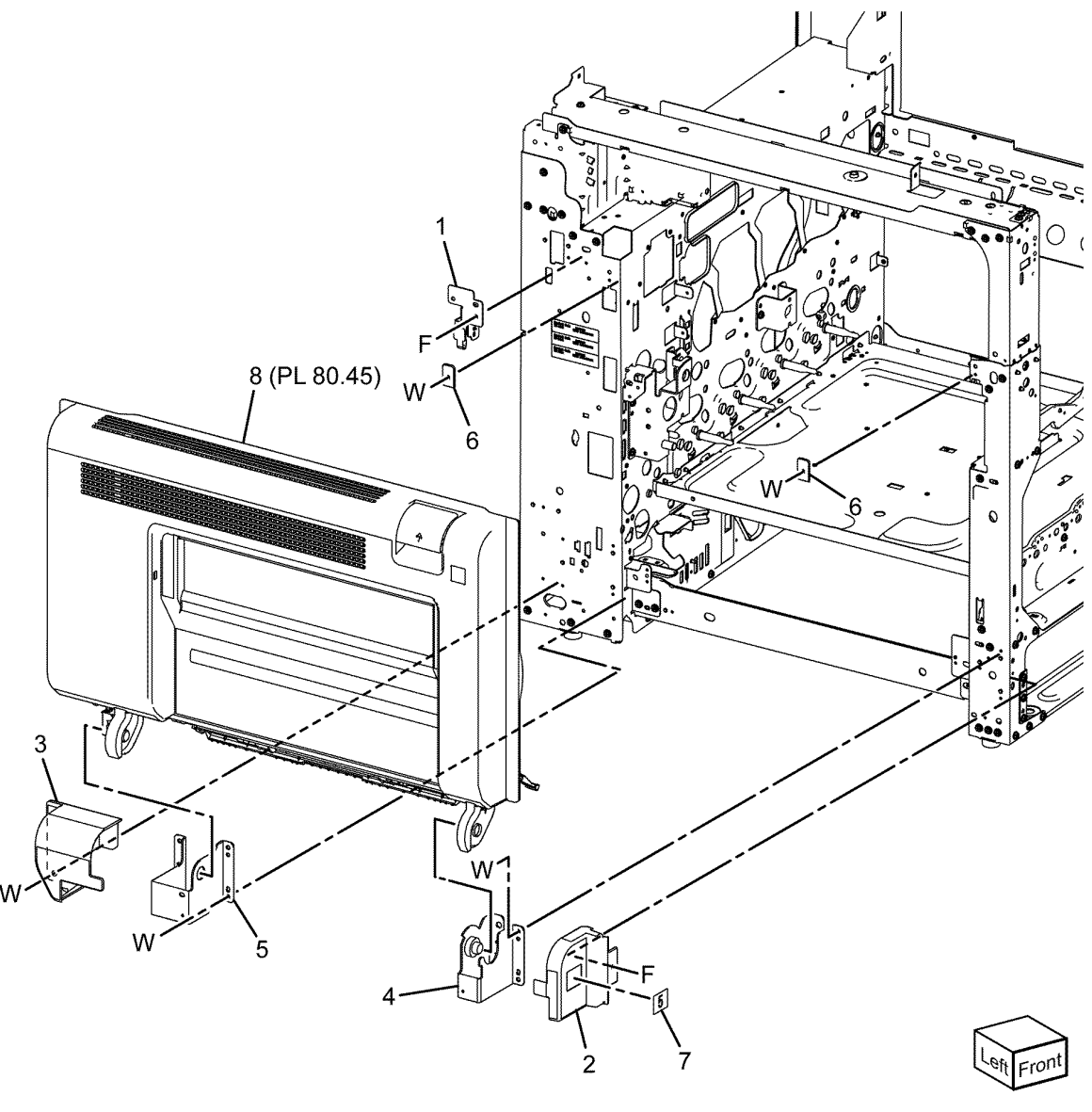

C-8-0127-A

### PL 80.45 LH Transport Assembly

| Item | Part | Description                                  |
|------|------|----------------------------------------------|
| 1    | —    | LH cover assembly (REF: PL 80.50<br>)        |
| 2    | —    | Inner duplex chute assembly                  |
| 3    | —    | Inner duplex chute (P/O PL 80.45<br>Item 2 ) |
| 4    | _    | Holder-in (P/O PL 80.45 Item 2)              |
| 5    | —    | Holder-out (P/O PL 80.45 Item 1)             |
| 6    | —    | Bearing (Not Spared)                         |
| 7    | _    | Caution label (Not Spared)                   |
| 8    | _    | Inner label (Not Spared)                     |
| 9    | _    | Label (Not Spared)                           |
| 10   | —    | Transfer chute assembly (Not<br>Spared)      |

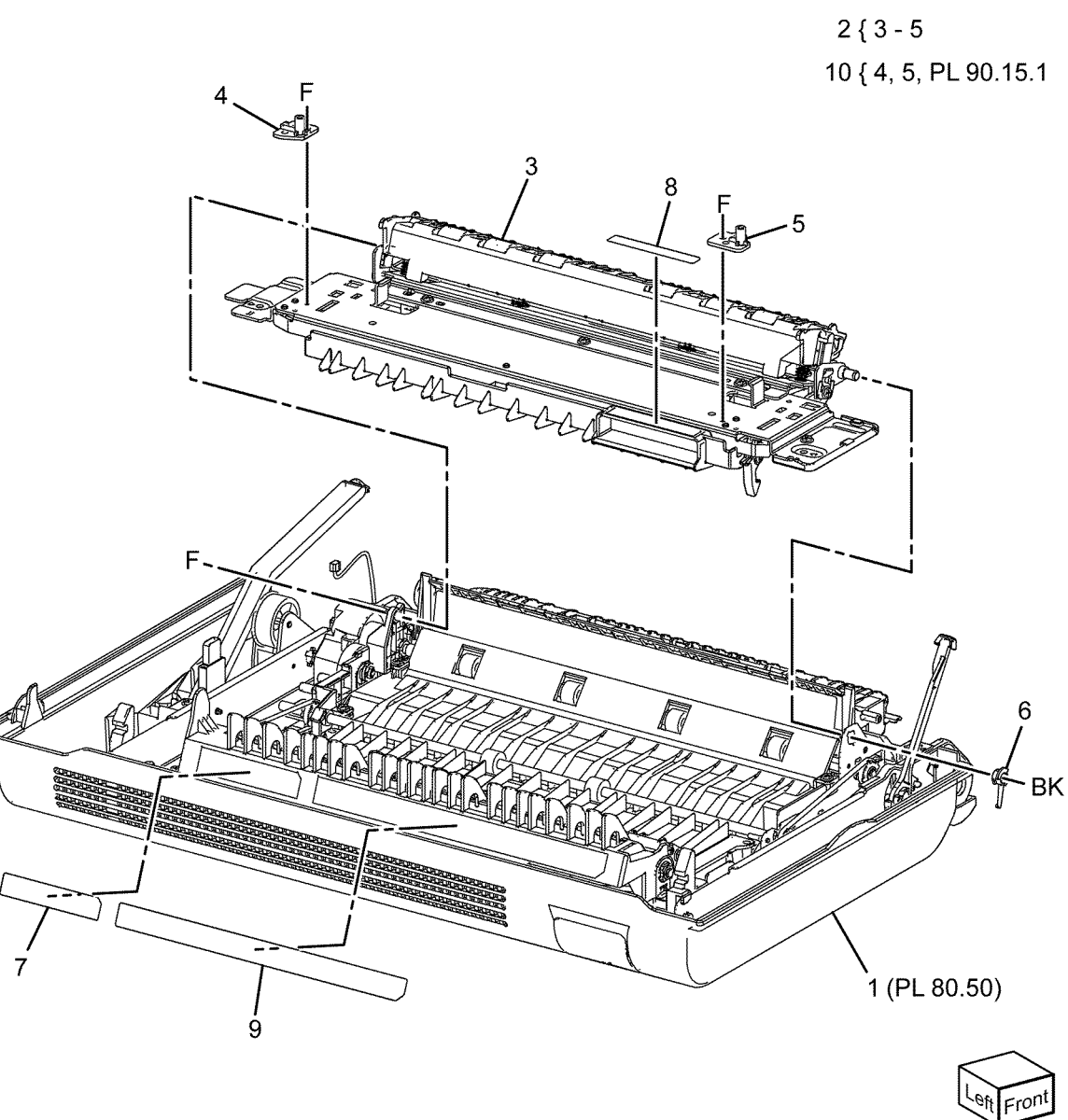

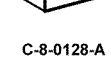

5 Parts Lists

# PL 80.50 Duplex LH Cover Components

| Item | Part      | Description                             |
|------|-----------|-----------------------------------------|
| 1    | _         | Left cover (Not Spared)                 |
| 2    | _         | Front frame (Not Spared)                |
| 3    | _         | Rear frame (Not Spared)                 |
| 4    | _         | Fusing plate (Not Spared)               |
| 5    | 011E28353 | Lever latch front mat                   |
| 6    | _         | Duplex cover chute (Not Spared)         |
| 7    | —         | LH cover duplex chute (Not<br>Spared)   |
| 8    | _         | LH low chute (Not Spared)               |
| 9    | _         | TA pinch chute assembly (Not<br>Spared) |
| 10   | _         | Duplex out chute (Not Spared)           |
| 11   | _         | Plate tie TA (Not Spared)               |
| 12   | _         | Gear bracket (Not Spared)               |
| 13   | _         | Duplex 1 roll (Not Spared)              |
| 14   | _         | Duplex 2 roll (Not Spared)              |
| 15   | _         | Duplex nip roll (Not Spared)            |
| 16   | _         | Pulley (Not Spared)                     |
| 17   | _         | Gear (Not Spared)                       |
| 18   | _         | Gear (Not Spared)                       |
| 19   | _         | Swing gear (Not Spared)                 |
| 20   | _         | Belt (Not Spared)                       |
| 21   | _         | Belt (Not Spared)                       |
| 22   | _         | Bearing (Not Spared)                    |
| 23   | _         | Bearing (Not Spared)                    |
| 24   | _         | Bearing (Not Spared)                    |
| 25   | _         | Swing bracket (Not Spared)              |
| 26   | _         | Swing shaft (Not Spared)                |
| 27   | _         | Clutch shaft (Not Spared)               |
| 28   | 121K56560 | Duplex clutch (CL77-003)                |
| 29   | _         | Clutch cover (Not Spared)               |
| 30   | _         | Spring (Not Spared)                     |
| 31   | _         | Pinch spring (Not Spared)               |
| 32   | _         | Ground plate (Not Spared)               |
| 33   | 869E14461 | LH rear support                         |
| 34   | 868E48840 | LH front support                        |
| 35   | _         | Duplex 3 roll (Not Spared)              |
| 36   | _         | Label (Not Spared)                      |
| 37   | 011E29141 | Rear latch lever                        |
| 38   | _         | Plate latch (Not Spared)                |

Note: All parts are part of PL 80.40 Item 8.

946

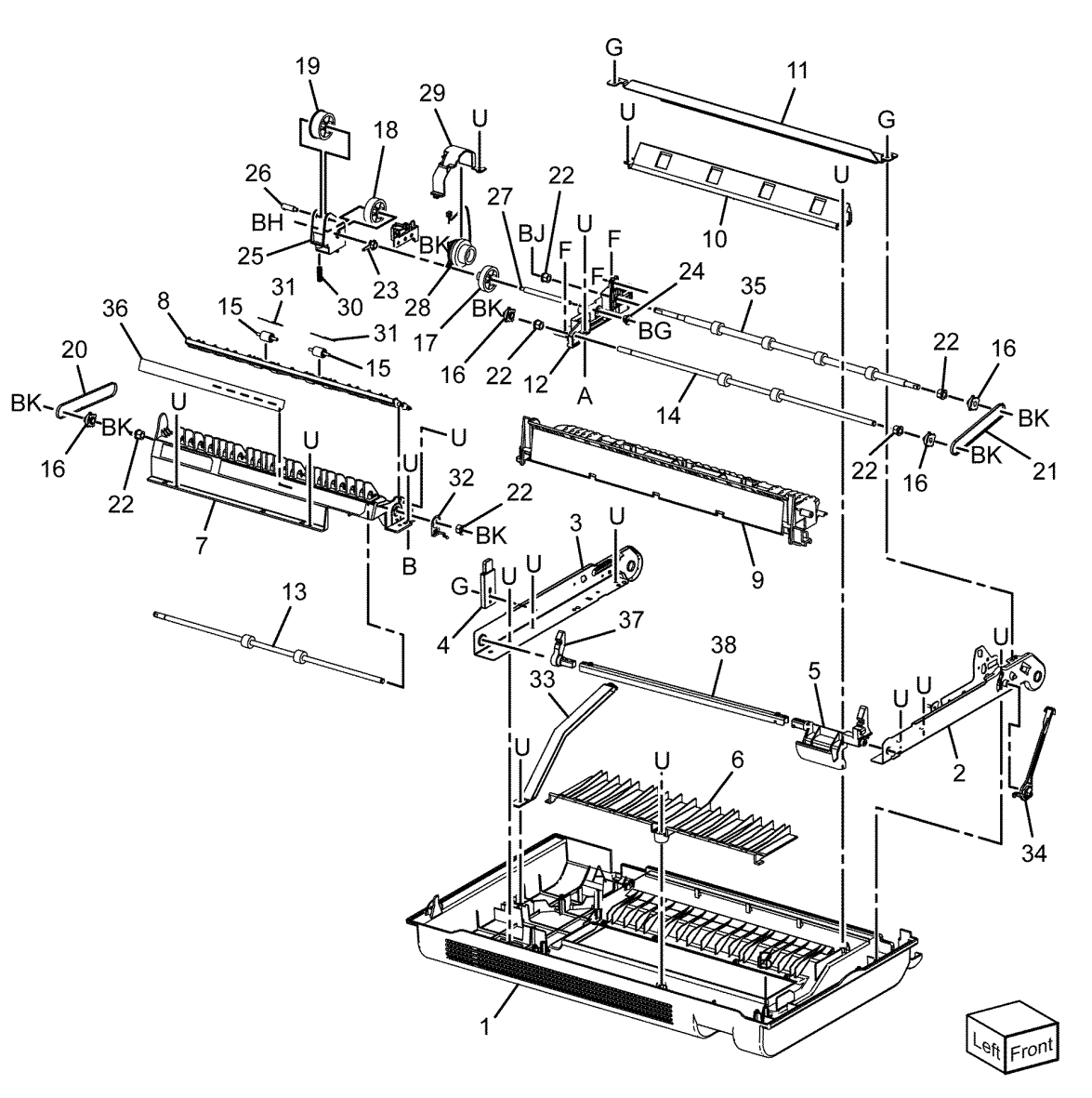

C-8-0129-A

#### PL 80.55 Registration

| Item | Part      | Description                                                    |
|------|-----------|----------------------------------------------------------------|
| 1    | 859K01531 | Registration transport assembly (REP 80.19)                    |
| 2    | _         | Registration MA chute (P/O PL<br>80.55 Item 1)                 |
| 3    | _         | Inlet film chute (P/O PL 80.55<br>Item 1)                      |
| 4    | _         | Registration spring actuator (P/O<br>PL 80.55 Item 1)          |
| 5    | 930W00123 | Registration sensor (Q77-104)                                  |
| 6    | 120E35300 | Registration actuator                                          |
| 7    | _         | Registration sensor IBK harness assembly (P/O PL 80.55 Item 1) |
| 8    | _         | Connect cover (Not Spared)                                     |
| 9    | 859K01520 | Takeaway roll 1                                                |
| 10   | 899E10940 | TA spring                                                      |
| 11   | 013E45340 | TA bearing                                                     |
| 12   | 807E48210 | Gear 36T                                                       |
| 13   | 807E45610 | Registration clutch gear                                       |
| 14   | 121K55550 | Registration clutch (CL77-002)                                 |
| 15   | 013E45090 | Registration bearing                                           |
| 16   | _         | Guide harness (Not Spared)                                     |
| 17   | 005E94862 | Registration coupling                                          |
| 18   | 059K87340 | Registration roll (REP 80.20)                                  |
| 19   | _         | Washer NY 8-1 (Not Spared)                                     |
| 20   | _         | Registration clutch assembly (Not<br>Spared)                   |

1 { 2 - 7 20 { 13, 14

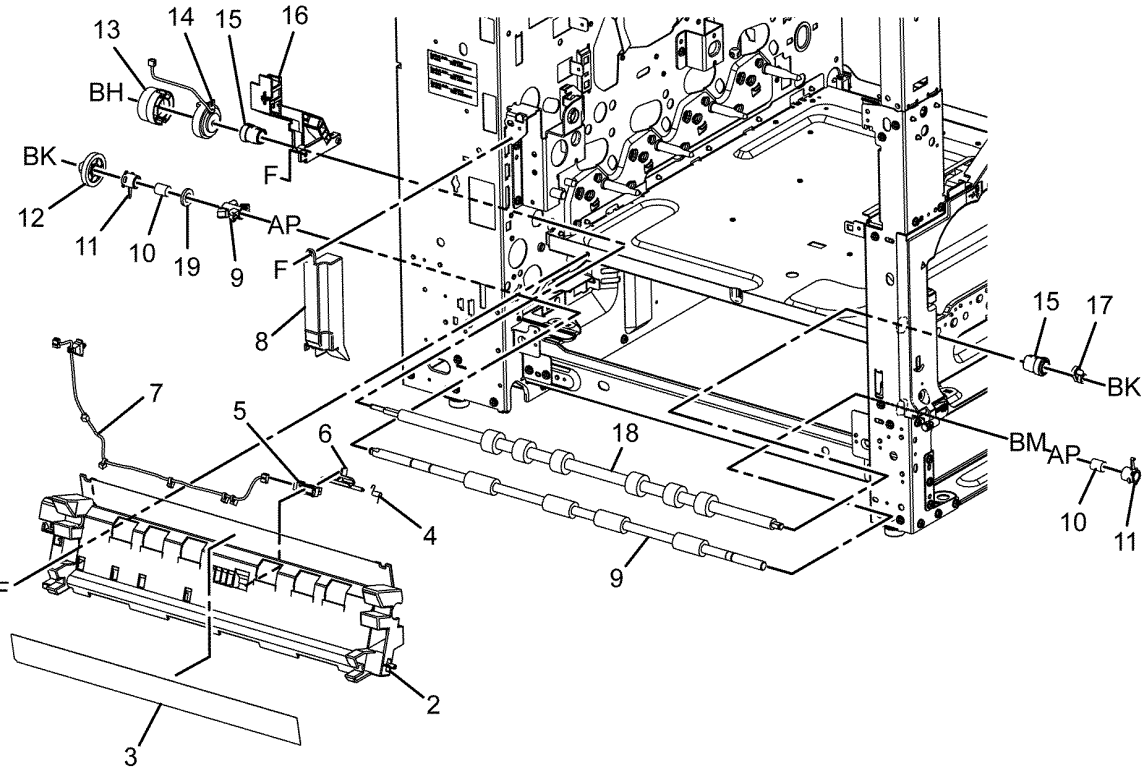

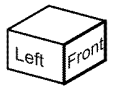

C-8-0066-B

948

#### PL 80.60 HCF Feeder (1 of 3) Item Part Description

| Revised Update: Decer | mber 2022 |
|-----------------------|-----------|
|-----------------------|-----------|

| Part      | Description                                      |
|-----------|--------------------------------------------------|
| _         | Shaft (P/O PL 70.45 Item 11 )                    |
| 007E78760 | Gear 19T                                         |
| 007E78770 | Gear 25T                                         |
| 007E78780 | Gear 25T                                         |
| 007E78790 | Gear 40T                                         |
| 013E25530 | Bearing                                          |
| _         | Block (P/O PL 70.45 Item 11 )                    |
| _         | Spacer (P/O PL 70.45 Item 11 )                   |
| 019E56470 | Holder                                           |
| —         | Upper feeder assembly (P/O PL<br>70.45 Item 11 ) |
| _         | Lower feeder assembly (P/O PL<br>70.45 Item 11 ) |
| 413W66250 | Ball bearing                                     |
| _         | Front frame (P/O PL 70.45 Item 11)               |
| _         | Pin (P/O PL 70.45 Item 11 )                      |
| _         | Down bracket (P/O PL 70.45 Item 11 )             |
| _         | Link bracket (P/O PL 70.45 Item<br>11 )          |
| _         | Rear frame (P/O PL 70.45 Item 11<br>)            |
| —         | Tension spring (P/O PL 70.45 Item 11)            |
| —         | Lift/Motor frame (P/O PL 70.45<br>Item 11 )      |
| _         | Bracket (P/O PL 80.60 Item 19 )                  |
| 007K88520 | Gear 23T/27T                                     |
| 007K88530 | Gear 31T/36T                                     |
| 127K37901 | HCF feed/lift motor (MOT78-003)<br>(REP 80.27)   |
| _         | Plate (P/O PL 80.60 Item 19 )                    |
| _         | Spring (P/O PL 70.45 Item 11 )                   |
|           | Part<br>                                         |

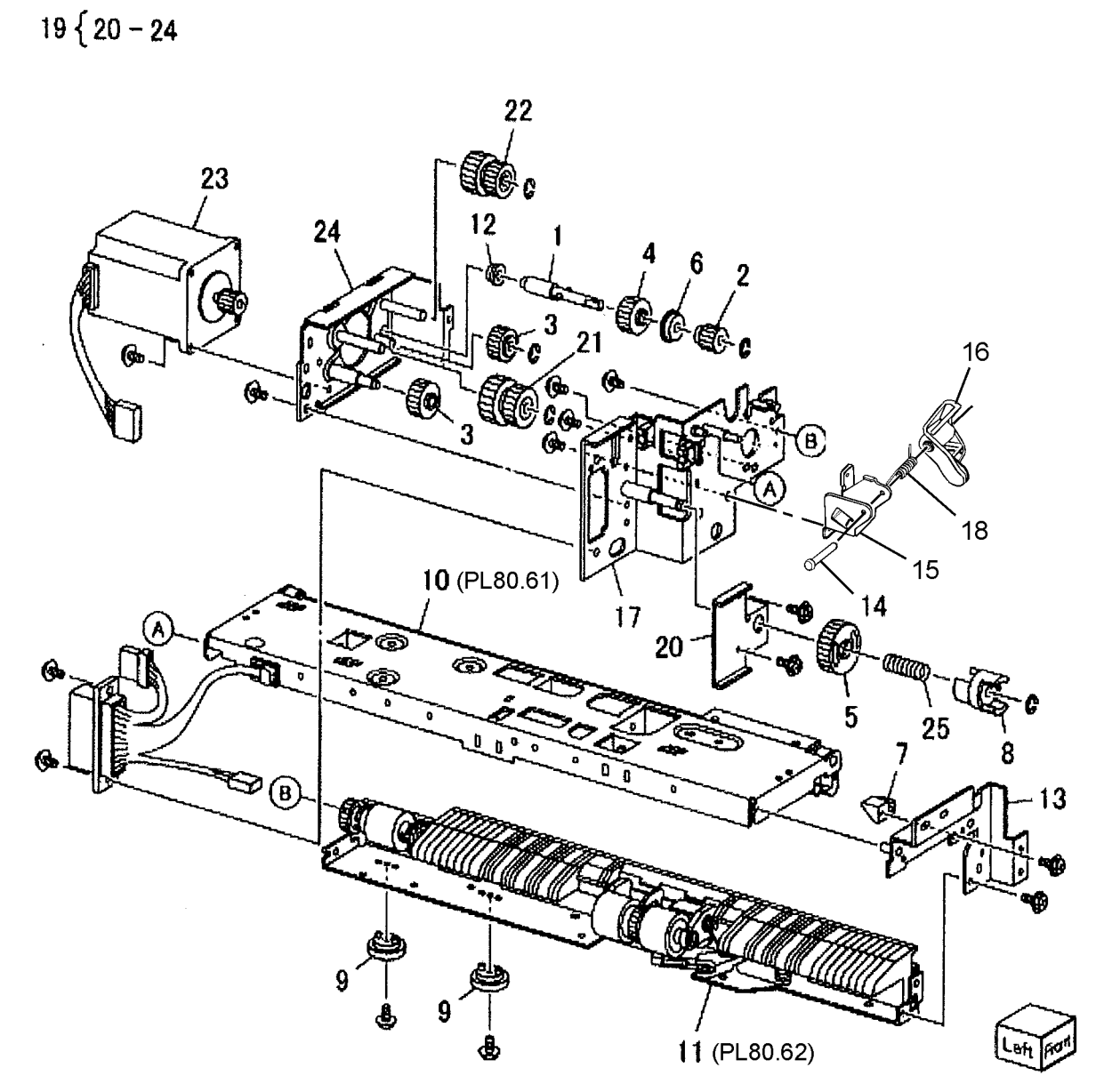

C-8-0130-A

# PL 80.61 HCF Feeder (2 of 3)

| Item | Part      | Description                                                 |
|------|-----------|-------------------------------------------------------------|
| 1    | _         | Upper feeder assembly (P/O PL 70.45 Item 11)                |
| 2    | 003E59570 | Latch                                                       |
| 3    | _         | Shaft latch (P/O PL 80.61 Item 1)                           |
| 4    | 006K23124 | Feed shaft assembly (REP 80.23, REP 80.25)                  |
| 5    | _         | Feed shaft (P/O PL 80.61 Item 4)                            |
| 6    | 413W66250 | Ball bearing                                                |
| 7    | _         | Gear 20T (P/O PL 80.61 Item 4)                              |
| 8    | 007E78180 | Feed gear 25T                                               |
| 9    | _         | Lever (P/O PL 80.61 Item 1)                                 |
| 10   | —         | Bearing (P/O PL 80.61 Item 1)                               |
| 11   | _         | Spacer (P/O PL 80.61 Item 1)                                |
| 12   | _         | Pin drive (P/O PL 80.61 Item 1)                             |
| 13   | —         | Guide (P/O PL 80.61 Item 1)                                 |
| 14   | —         | <b>Rear upper chute (P/O</b> PL 80.61<br>Item 1)            |
| 15   | —         | Upper chute (P/O PL 80.61 Item<br>1)                        |
| 16   | 120E21900 | Actuator                                                    |
| 17   | —         | Upper frame (P/O PL 80.61 Item<br>1)                        |
| 18   | _         | Spring (P/O PL 80.61 Item 1) (REP 80.25)                    |
| 19   | 930W00112 | HCF no paper sensor (Q78-200)/<br>HCF level sensor (78-201) |
| 20   | _         | HCF Pre feed sensor (Q78-100) (P/<br>O PL 80.61 Item 1)     |
| 21   | —         | Wire harness (P/O PL 80.61 Item<br>1)                       |
| 22   | _         | Feed roll (P/O PL 80.61 Item 24)                            |
| 23   | —         | Nudger roll (P/O PL 80.61 Item 24)                          |
| 24   | 604K23660 | Feed roller kit (REP 80.22)                                 |

#### PL 80.62 HCF Feeder (3 of 3) Item Po

| Item | Part      | Description                       |            |                                                                                                    |
|------|-----------|-----------------------------------|------------|----------------------------------------------------------------------------------------------------|
| 1    | _         | Lower feed assembly (Not Spared)  | 1 ( 0 ) -  |                                                                                                    |
| 2    | _         | Retard roll (P/O PL 80.61 Item 24 | 1 { 2 - 17 | 14                                                                                                    |
|      |           | )                                 |            |                                                                                                    |
| 3    | _         | Retard shaft assembly (P/O PL     | 3 { 4 - 11 |                                                                                                    |
|      |           | 80.62 Item 1)                     |            | and the first for the second second s |
| 4    | _         | Collar (P/O PL 80.62 Item 3 )     |            |                                                                                                    |
| 5    | 005K84000 | Friction clutch                   |            |                                                                                                    |
| 6    | _         | Shaft (P/O PL 80.62 Item 3.)      |            |                                                                                                    |
| 7    | 007578170 | Gogr 15T                          |            |                                                                                                    |
| ,    | 007590760 | Gent 22T                          |            |                                                                                                    |
| 0    | 007289760 | Gedf 221                          |            |                                                                                                    |
| 9    | 013E23600 | Bearing                           |            |                                                                                                    |
| 10   | 013E23610 | Bearing                           |            |                                                                                                    |
| 11   | _         | Retard bracket (P/O PL 80.62 Item |            | 13                                                                                                    |
|      |           | 3)                                |            | \ 😨 17                                                                                                    |
| 12   | —         | Slide (P/O PL 80.62 Item 1 )      |            |                                                                                                    |
| 13   | —         | Lever (P/O PL 80.62 Item 1 )      |            | 15                                                                                                    |
| 14   | —         | Lower chute (P/O PL 80.62 Item 1  |            |                                                                                                    |
|      |           | )                                 |            |                                                                                                    |
| 15   | —         | Lower frame (P/O PL 80.62 Item 1  |            |                                                                                                    |
|      |           | )                                 |            |                                                                                                    |
| 16   | _         | Spring (P/O PL 80.62 Item 1 )     |            |                                                                                                    |
|      |           | (REP 80.25)                       |            |                                                                                                    |
| 17   | _         | Spring (P/O PL 80.62 Item 1)      |            |                                                                                                    |
|      |           | (REP 80.24)                       |            |                                                                                                    |
|      |           |                                   |            |                                                                                                    |
|      |           |                                   |            |                                                                                                    |
|      |           |                                   |            |                                                                                                    |
|      |           |                                   |            |                                                                                                    |
|      |           |                                   |            |                                                                                                    |
|      |           |                                   | -          | 16                                                                                                    |
|      |           |                                   | 6-AA       |                                                                                                    |
|      |           |                                   |            |                                                                                                    |
|      |           |                                   |            |                                                                                                    |
|      |           |                                   | 8 1 75     |                                                                                                    |
|      |           |                                   | 4 /        |                                                                                                    |
|      |           |                                   | 5          |                                                                                                    |
|      |           |                                   |            | 9 6 10                                                                                                    |
|      |           |                                   |            |                                                                                                    |
|      |           |                                   |            | 2                                                                                                    |
|      |           |                                   |            |                                                                                                    |
|      |           |                                   |            |                                                                                                    |
|      |           |                                   |            |                                                                                                    |
|      |           |                                   |            |                                                                                                    |
|      |           |                                   |            |                                                                                                    |
|      |           |                                   |            | 9° 6                                                                                                    |
|      |           |                                   |            |                                                                                                    |
|      |           |                                   |            | 7 luctor                                                                                                    |
|      |           |                                   |            |                                                                                                    |
|      |           |                                   |            | · · · · · · · · · · · · · · · · · · ·                                                                                                    |

C-8-0132-A

### PL 80.65 TTM Tray 2 and 3 Feeders

| Item | Part      | Description                                     |
|------|-----------|-------------------------------------------------|
| 1    | 054E59220 | TTM chute (REP 80.30)                           |
| 2    | _         | Not used                                        |
| 3    | _         | Not used                                        |
| 4    | _         | Not used                                        |
| 5    | —         | Harness assembly (Not Spared)                   |
| 6    | 120E37920 | Sensor actuator                                 |
| 7    | 930W00123 | Tray 2 feed out sensor (Q72-103)<br>(REP 80.36) |
| 8    | —         | TA chute (Not Spared)                           |
| 9    | 013E46870 | Plastic bearing                                 |
| 10   | 859K09731 | Tray 2 feeder assembly (REP 80.33)              |
| 11   | 054E33803 | Feed chute                                      |
| 12   | _         | ESD cover (Not Spared)                          |
| 13   | —         | Not used                                        |
| 14   | _         | Not used                                        |
| 15   | _         | Feeder cover (Not Spared)                       |
| 16   | _         | Feed trans - chute (Not Spared)                 |
| 17   | 859K04560 | Takeaway roll (See NOTE) (REP<br>80.41)         |
| 18   | —         | Not used                                        |
| 19   | —         | Clamp (Not Spared)                              |
| 20   | —         | Inner cover (Not Spared)                        |
| 21   | _         | Harness assembly (Not Spared)                   |
| 22   | —         | Gear 16T (Not Spared)                           |
| 23   | _         | Sleeve bearing (Not Spared)                     |
| 24   | _         | Spring (Not Spared)                             |
| 25   | 859K30791 | Tray 3 feeder assembly                          |

Note: HFSI. To reset the HFSI count, refer to dC135.

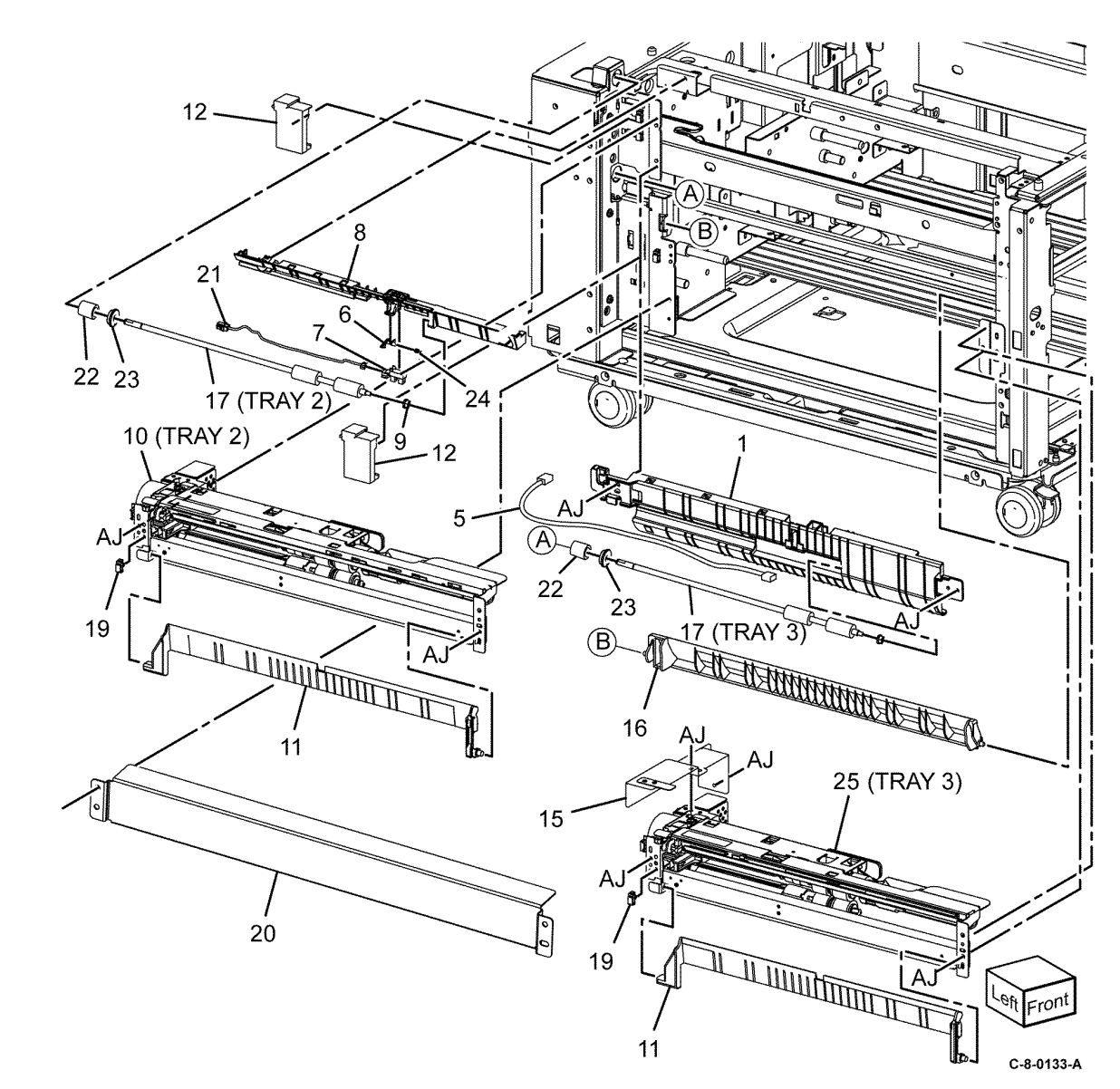

#### 5 Parts Lists

# PL 80.70 TTM Tray 4 Feeder

| Item | Part      | Description                                                                   |     |
|------|-----------|-------------------------------------------------------------------------------|-----|
| 1    | 859K30781 | Tray 4 feeder assembly (REF: PL<br>80.20, PL 80.25) (See NOTE) (REP<br>80.35) | 11  |
| 2    | _         | Bracket (Not Spared)                                                          | 25  |
| 3    | _         | Bracket (Not Spared)                                                          | 20  |
| 4    | 054E57341 | Lower feed chute (REP 80.29)                                                  |     |
| 5    | —         | Upper feed chute (P/O PL 80.70<br>Item 25) (REP 80.31)                        |     |
| 6    | 930W00212 | Tray 4 feed out sensor                                                        |     |
| 7    | _         | Wire harness (P/O PL 80.70 Item 25)                                           |     |
| 8    | _         | Not used                                                                      |     |
| 9    | _         | Feeder cover (Not Spared)                                                     |     |
| 10   | _         | Support bracket (Not Spared)                                                  | N   |
| 11   | 859K00642 | Tray 4 transport assembly                                                     | B   |
| 12   | —         | Transport rail (P/O PL 80.70 Item<br>11)                                      | 23  |
| 13   | 054E60254 | Lower chute                                                                   | 1   |
| 14   | —         | Transport roll assembly (P/O PL<br>80.70 Item 11)                             | d'a |
| 15   | _         | Bearing (P/O PL 80.70 Item 11)                                                |     |
| 16   | 059E98860 | Nip roll (REP 80.32)                                                          |     |
| 17   | _         | Bearing (P/O PL 80.70 Item 11)                                                |     |
| 18   | _         | Bearing (P/O PL 80.70 Item 11)                                                |     |
| 19   | _         | Spring (P/O PL 80.70 Item 11)                                                 | ſ   |
| 20   | _         | Not used                                                                      | i   |
| 21   | —         | Upper chute (P/O PL 80.70 Item 11)                                            |     |
| 22   | _         | Label (P/O PL 80.70 Item 11)                                                  |     |
| 23   | —         | Spacer (P/O PL 80.70 Item 11)                                                 |     |
| 24   | —         | Label (Not Spared)                                                            |     |
| 25   | 054K54480 | Upper chute assembly                                                          |     |

Note: HFSI. To reset the HFSI count, refer to dC135.

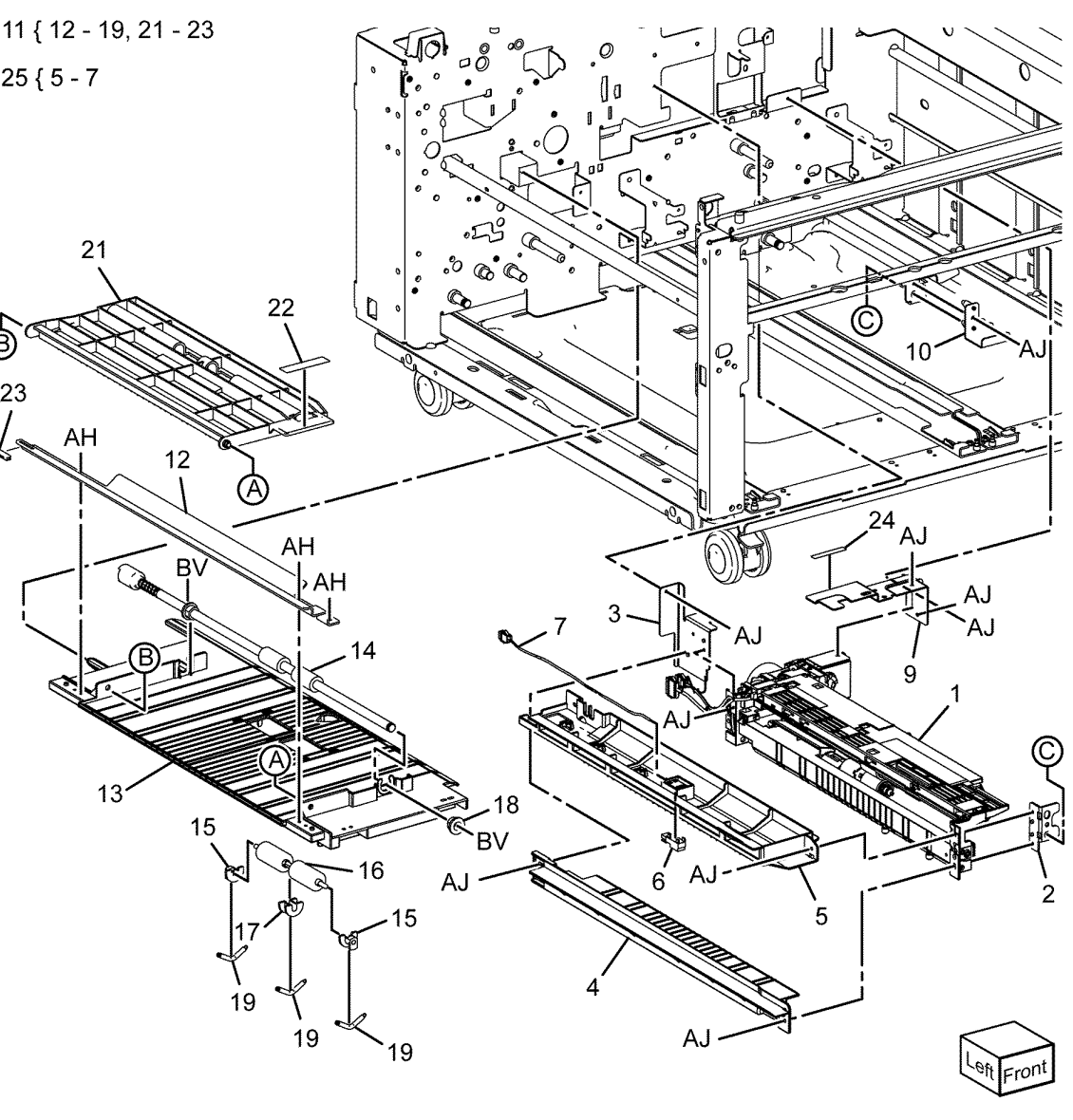

C-8-0134-A

Revised Update: December 2022

#### PL 90.05 Dispenser, Developer Unit

| Item | Part | Description                                     |
|------|------|-------------------------------------------------|
| 1    | _    | Dispenser YM (REF: PL 90.10)                    |
| 2    | _    | Dispenser C (REF: PL 90.10)                     |
| 3    | _    | Dispenser K (REF: PL 90.10)                     |
| 4    | —    | Dispenser Drive YM (REF: PL<br>90.15)           |
| 5    | _    | Dispenser Drive CK (REF: PL<br>90.15)           |
| 6    | _    | Developer Unit Y (REF: PL 90.30)<br>(REP 90.1)  |
| 7    | _    | Developer Unit M (REF: PL 90.30)<br>(REP 90.1)  |
| 8    | _    | Developer Unit C (REF: PL 90.30)<br>(REP 90.1)  |
| 9    | _    | Developer Unit K (REF: PL 90.30)<br>(REP 90.1)  |
| 10   | —    | Toner cartridge Y (REF: PL 26.05)<br>(See NOTE) |
| 11   | —    | Toner cartridge M (REF: PL 26.05)<br>(See NOTE) |
| 12   | —    | Toner cartridge C (REF: PL 26.05)<br>(See NOTE) |
| 13   | _    | Toner cartridge K (REF: PL 26.05)               |
| 14   | —    | Harness cover                                   |

**Note:** For Toner cartridge variants look in Consumables at PL 26.05.

#### PL 90.10 Dispenser Components

| Item | Part      | Description                                                                             |             |
|------|-----------|-----------------------------------------------------------------------------------------|-------------|
| 1    | 094K94810 | Dispenser Y,M (REP 90.4)                                                                |             |
| _    | 094K94820 | Dispenser C (REP 90.4)                                                                  | 4 5 0 44    |
| _    | 094K94830 | Dispenser K (REP 90.4)                                                                  | 1 { 2 - 11  |
| 2    | _         | Holder cartridge STD Y,M,C (P/O<br>PL 90.10 Item 1)                                     | 12 { 6 - 11 |
| 3    | _         | Shutter guide assembly (P/O PL<br>90.10 Item 1)                                         |             |
| 4    | —         | Shutter dispenser (P/O PL 90.10<br>Item 1)                                              |             |
| 5    | —         | Pipe dispenser main (P/O PL 90.10<br>Item 1)                                            |             |
| 6    | _         | Pipe dispenser assembly middle<br>(P/O PL 90.10 Item 1) (P/O PL<br>90.10 Item 12)       |             |
| 7    | _         | Pipe dispenser assembly Lower Y,<br>M,C (P/O PL 90.10 Item 1) (P/O PL<br>90 10 Item 12) |             |
| 8    | _         | Pipe dispenser joint assembly (P/O<br>PL 90.10 Item 1) (P/O PL 90.10<br>Item 12)        |             |
| 9    | —         | Auger (P/O PL 90.10 Item 1) (P/O<br>PL 90.10 Item 12)                                   |             |
| 10   | _         | Paddle (P/O PL 90.10 Item 1) (P/O<br>PL 90.10 Item 12)                                  | ł           |
| 11   | _         | Gear Y,M,K (P/O PL 90.10 Item 1)<br>(P/O PL 90.10 Item 12)                              |             |
| 12   | 600N03556 | Dispenser Pipe Kit                                                                      | -           |

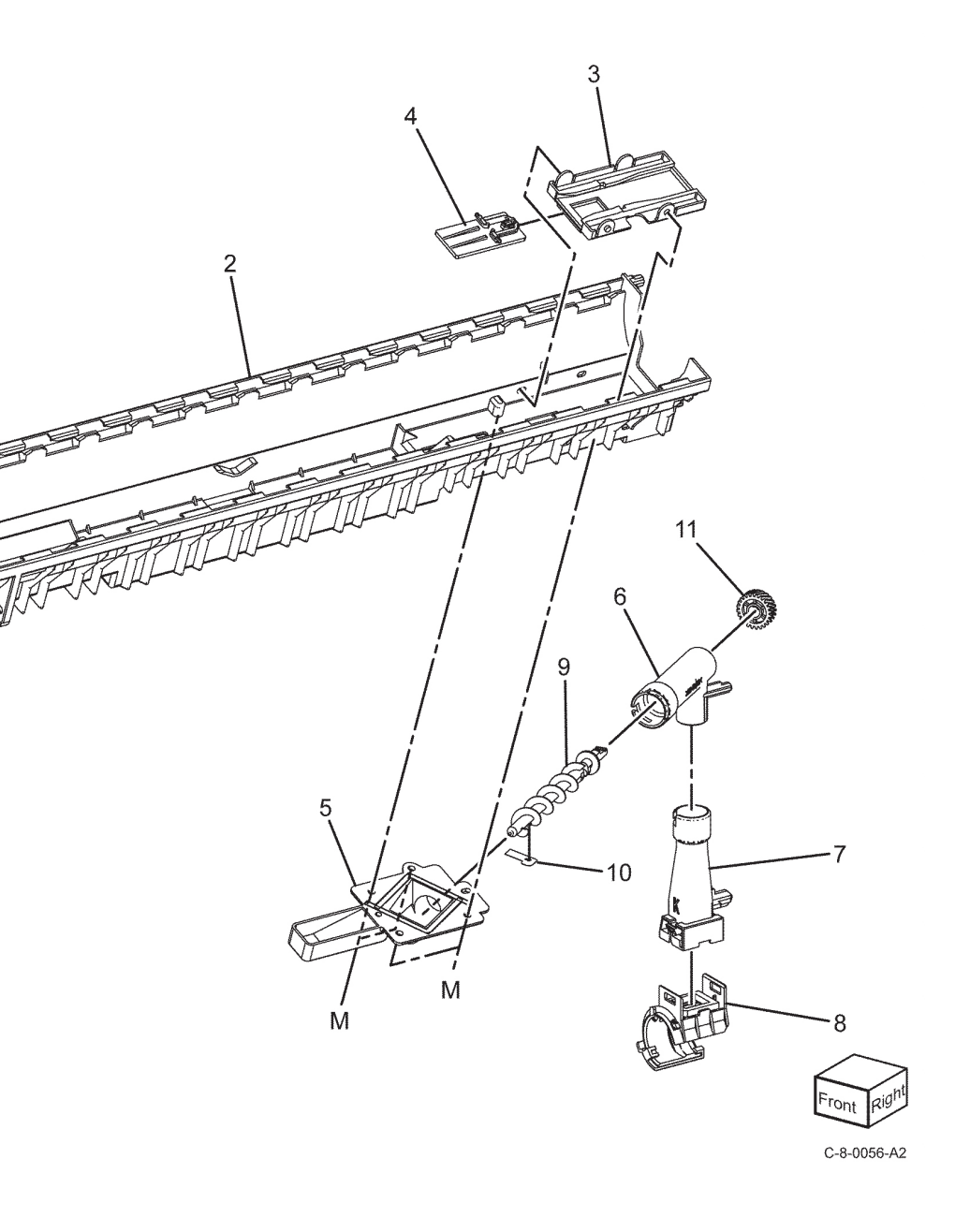

# PL 90.15 Dispenser Drive Components

| Item | Part      | Description                                                          |
|------|-----------|----------------------------------------------------------------------|
| 1    | 007K21081 | Dispenser drive (Y, M) (REP 90.2)                                    |
| 2    | 007K26500 | Dispenser drive (C, K) (REP 90.3)                                    |
| 3    | _         | Toner dispense motor (Y, M)<br>(MOT93-001) (P/O PL 90.15 Item<br>1 ) |
| 4    | _         | Toner CRUM YM harness assembly (P/O PL 90.15 Item 1 )                |
| 5    | _         | Toner dispense motor (C, K)<br>(MOT93-001) (P/O PL 90.15 Item<br>2 ) |
| 6    | _         | Toner CRUM CK harness assembly<br>(P/O PL 90.15 Item 2 )             |
| 7    | _         | Toner CRUM connector assembly<br>(K) (P/O PL 90.15 Item 2 )          |
| 8    | —         | Toner CRUM connector assembly<br>(C) (P/O PL 90.15 Item 2 )          |
| 9    | —         | Toner CRUM connector assembly<br>(M) (P/O PL 90 15 Item 1)           |
| 10   | _         | Toner CRUM connector assembly<br>(Y) (P/O PL 90.15 Item 1 )          |

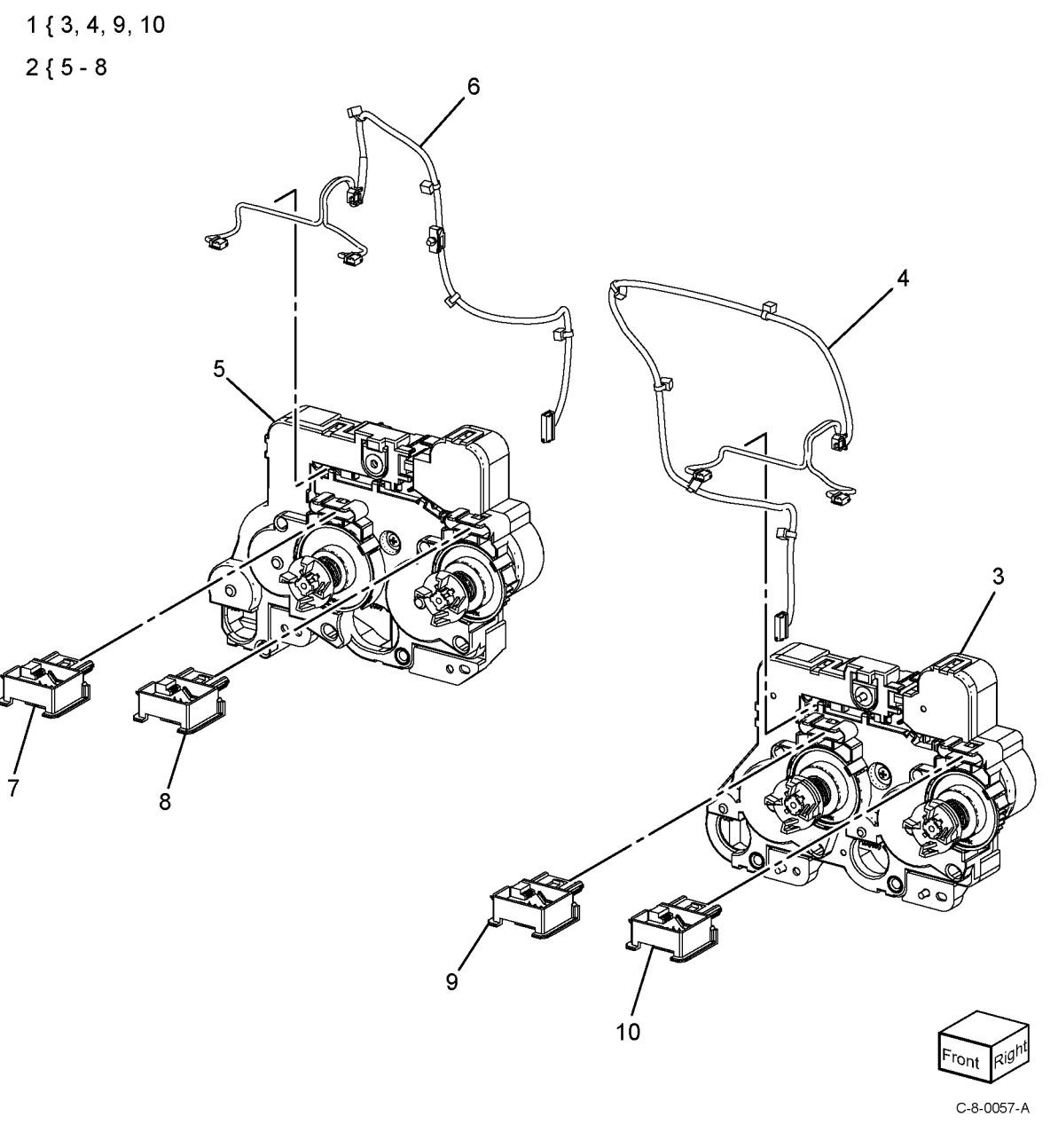

#### PL 90.20 Xerographic Components

| Item | Part      | Description                                       |
|------|-----------|---------------------------------------------------|
| 1    | 930W00511 | Waste toner bottle full sensor<br>(Q91-200)       |
| 2    | —         | Sensor waste cover (Not Spared)                   |
| 3    | 032K09600 | Marking guide assembly (REF: PL 90.25 item 1)     |
| 4    | 115R00128 | Waste bottle assembly (REP 90.6)                  |
| 5    | _         | Drum cartridge (K) (See NOTE 1<br>2) (REP 90.12)  |
| 6    | _         | Drum cartridge (C) (See NOTES 1<br>2) (REP 90.12) |
| 7    | _         | Drum cartridge (M) (See NOTES 1<br>2) (REP 90.12) |
| 8    | _         | Drum cartridge (Y) (See NOTES 1<br>2) (REP 90.12) |
| 9    | 848K93810 | HVPS housing assembly                             |
| 10   | 848K93830 | Conductor housing assembly                        |
| 11   | 869E04962 | Bottle right support                              |
| 12   | 869E04972 | Bottle left support                               |
| 13   | 930K00290 | Environment sensor                                |
| 14   | 801K70720 | Knob strap assembly                               |
|      |           |                                                   |

**Note:** 1.HFSI. To reset the HFSI count, refer to dC135.

Note: 2.For all C/M/Y/K Drum cartridges order 013R00688.

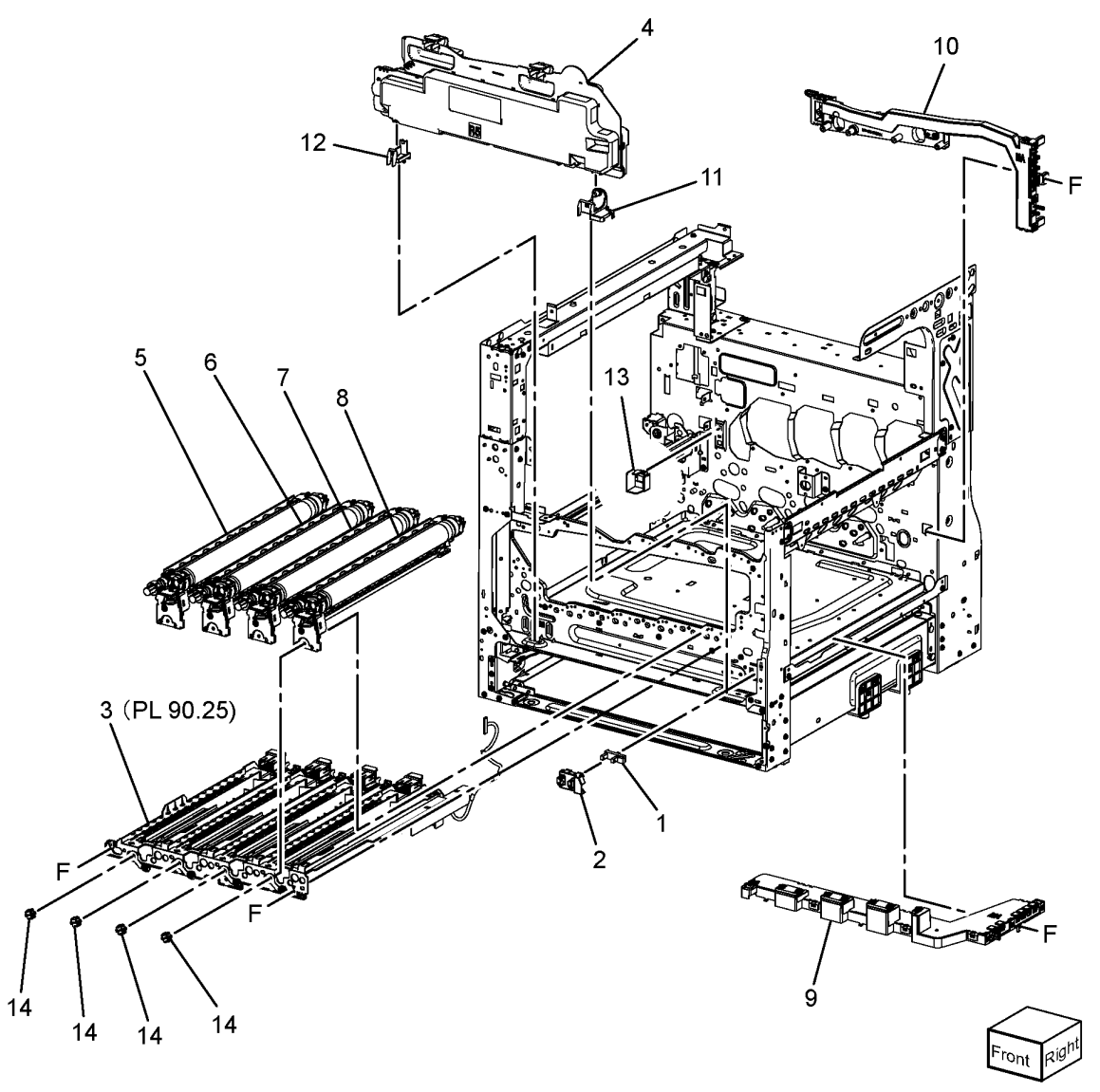

C-8-0063-A

# PL 90.25 Marking Guide Components

| Item | Part      | Description                                  |
|------|-----------|----------------------------------------------|
| 1    | 032K09600 | Guide marking                                |
| 2    | 019K17630 | Xero CRUM connector assembly<br>(C, M, Y, K) |
| 3    | _         | Tracking rear spring (Not Spared)            |
| 4    | _         | Developer rear plunger (Not<br>Spared)       |
| 5    | 952K21420 | Xero CRUM harness assembly                   |

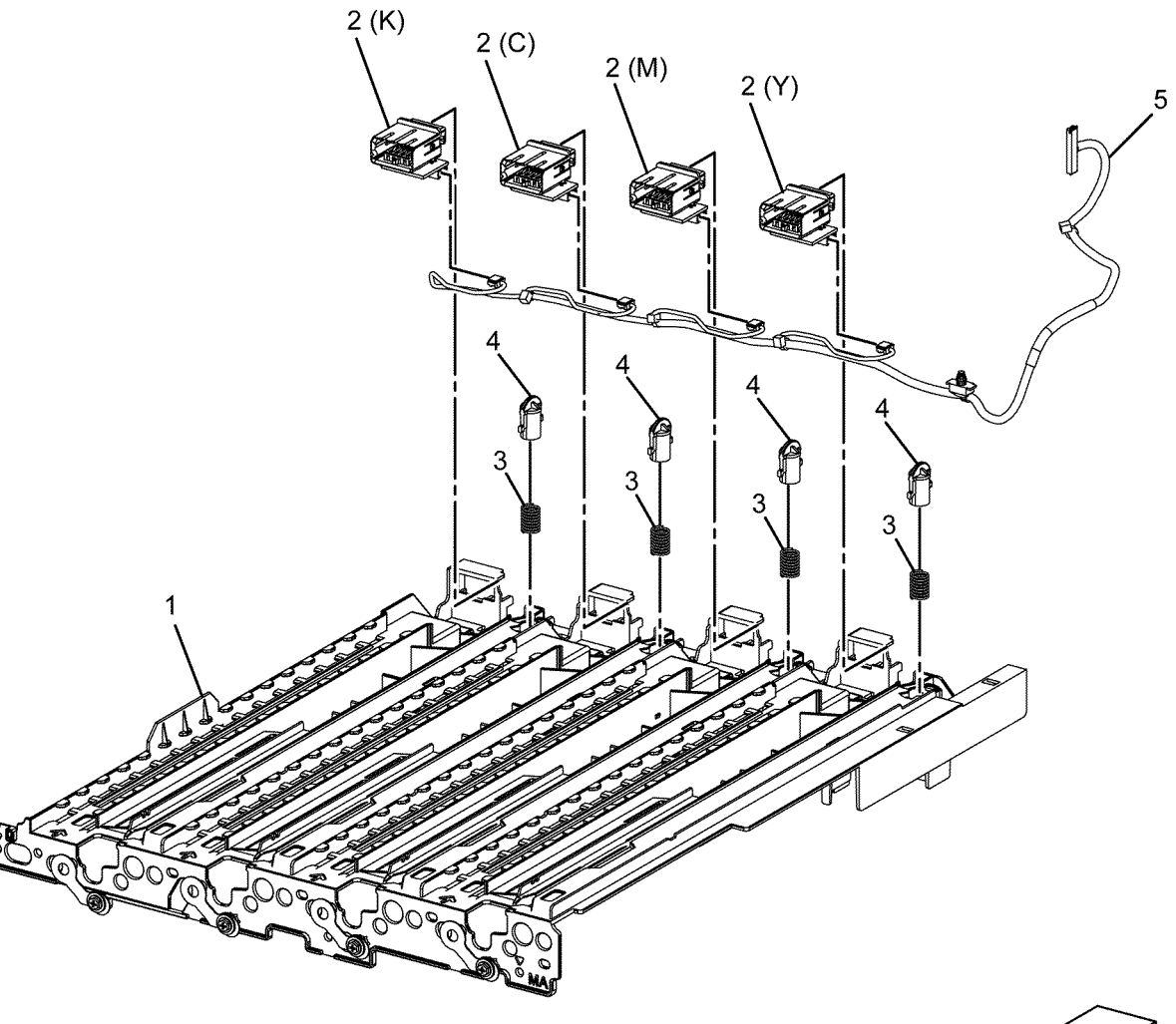

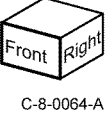

# PL 90.30 Developer Unit Components

| Item    | Part              | Description                                             |             |               |                   |
|---------|-------------------|---------------------------------------------------------|-------------|---------------|-------------------|
| 1       | —                 | Developer unit Y (P/O PL 90.30                          |             |               |                   |
|         |                   | Item 11) (See NOTE) (REP 90.1)                          | 1/2-9       |               |                   |
| _       | _                 | Developer unit M (P/O PL 90.30                          | 1 { 2 - 3   |               |                   |
| _       | _                 | Developer unit C (P/O PL 90.1)                          | 6 { 7 - 9   |               |                   |
|         |                   | Item 11) (See NOTE) (REP 90.1)                          | 11 ( 1 1 0  | 5             | R                 |
| —       | —                 | Developer unit K (P/O PL 90.30                          | 11 { 1 - 10 |               |                   |
| -       |                   | Item 11) (See NOTE) (REP 90.1)                          |             |               |                   |
| 2       |                   | (P/O PL 90 30 Itom 1)                                   |             |               |                   |
| 3       | _                 | Upper sub cover assembly (P/O Pl                        |             |               |                   |
| 5       |                   | 90.30 Item 1)                                           |             |               |                   |
| 4       | —                 | Seal (P/O PL 90.30 Item 1)                              |             |               | - Va              |
| 5       | —                 | Traceability label (P/O PL 90.30<br>Item 1)             |             |               |                   |
| 6       | —                 | Developer front cover assembly<br>(P/O PL 90 30 Item 1) |             |               | 4                 |
| 7       | _                 | Developer front cover (P/O PL                           |             |               |                   |
| 0       |                   | 90.30 Item 6)                                           |             |               |                   |
| 8       | —                 | Lever (P/O PL 90.30 Item 6)                             |             |               | L' LE VILLE       |
| 9       |                   | Item 6)                                                 |             |               |                   |
| 10      | 676K36010         | Developer kit - Y (P/O PL 90.30<br>Item 11)             |             |               |                   |
|         | 676K36000         | Developer kit - M (P/O PL 90.30                         |             |               |                   |
|         |                   | Item 11)                                                |             | 4             | STITE /           |
| _       | 676K35990         | Developer kit - C (P/O PL 90.30<br>Item 11)             |             |               |                   |
| —       | 676K35980         | Developer kit - K (P/O PL 90.30                         |             |               |                   |
|         | 607/07064         | Item 11)                                                |             |               | $\mathbf{A}$      |
| 11      | 607K07261         | Developer assembly kit Y (REP                           | 9           |               | 2                 |
| _       | 607K07271         | Developer assembly kit M (REP                           | 8 /         |               | -                 |
|         |                   | 90.5)                                                   | Ň           | - CONNER TO A | $\langle \rangle$ |
| _       | 607K07281         | Developer assembly kit C (REP                           |             | O O TOTAL     | 10                |
| _       | 607607291         | 90.5)<br>Developer assembly kit K (REP                  |             |               |                   |
|         | 0071(07231        | 90.5)                                                   | In Start    | f(            |                   |
|         |                   |                                                         |             | <i>l</i>      |                   |
| Note: H | IFSI. To reset th | e HFSI count, refer to dC135.                           | M           | <i>B</i>      |                   |
|         |                   |                                                         |             |               |                   |
|         |                   |                                                         | 7           |               |                   |
|         |                   |                                                         | /           |               |                   |
|         |                   |                                                         | 7           |               | $\vee$            |
|         |                   |                                                         |             |               | $\leq$            |
|         |                   |                                                         |             |               | Front             |

5 Parts Lists

C-8-0058-C

# PL 90.40 IBT Belt Unit, 2nd BTR Roll, MOB ADC

| Item | Part      | Description                          |
|------|-----------|--------------------------------------|
| 1    | _         | IBT lower left guide (Not Spared)    |
| 2    | _         | IBT lower right uide (Not Spared)    |
| 3    | _         | IBT belt unit (REF: PL 90.45 )       |
| 4    | _         | 2nd housing assembly (Not<br>Spared) |
| 5    | 115R00126 | 2nd BTR roll assembly (REP 90.8 )    |

6 930K03260 MOB ADC assembly (REP 90.9)

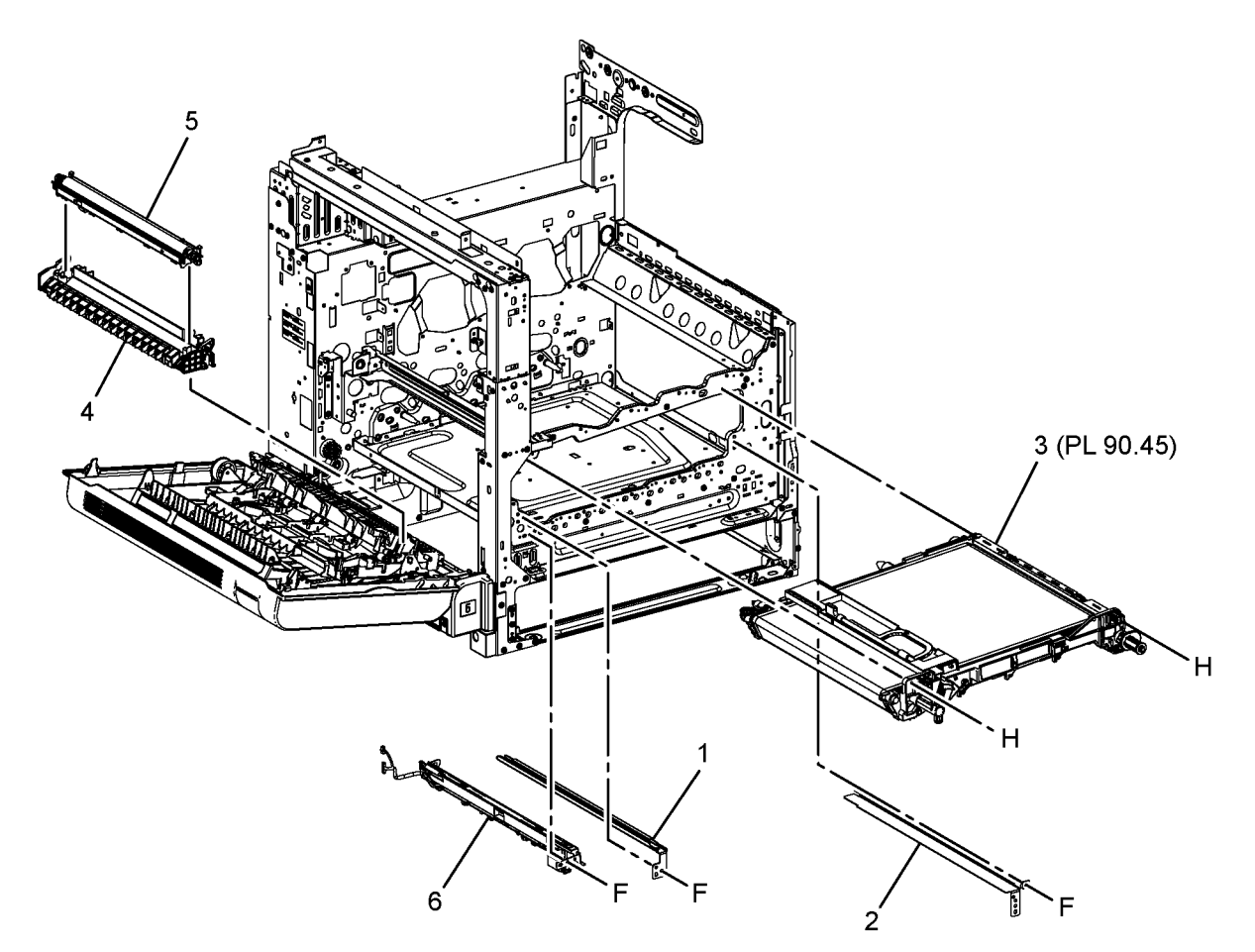

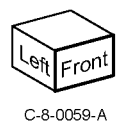

# PL 90.45 IBT Belt Unit Components

| Item | Part      | Description                                               |
|------|-----------|-----------------------------------------------------------|
| 1    | —         | IBT unit belt assembly (REF: PL<br>90.50 ) (REP 90.7 )    |
| 2    | 042K95951 | IBT FX cleaner assembly                                   |
| 3    | —         | Housing cleaner (P/O PL 90.45<br>Item 2 )                 |
| 4    | —         | Belt cleaner blade (P/O PL 90.45<br>Item 2 ) (REP 90.10 ) |
| 5    | _         | Seal film (P/O PL 90.45 Item 2 )                          |

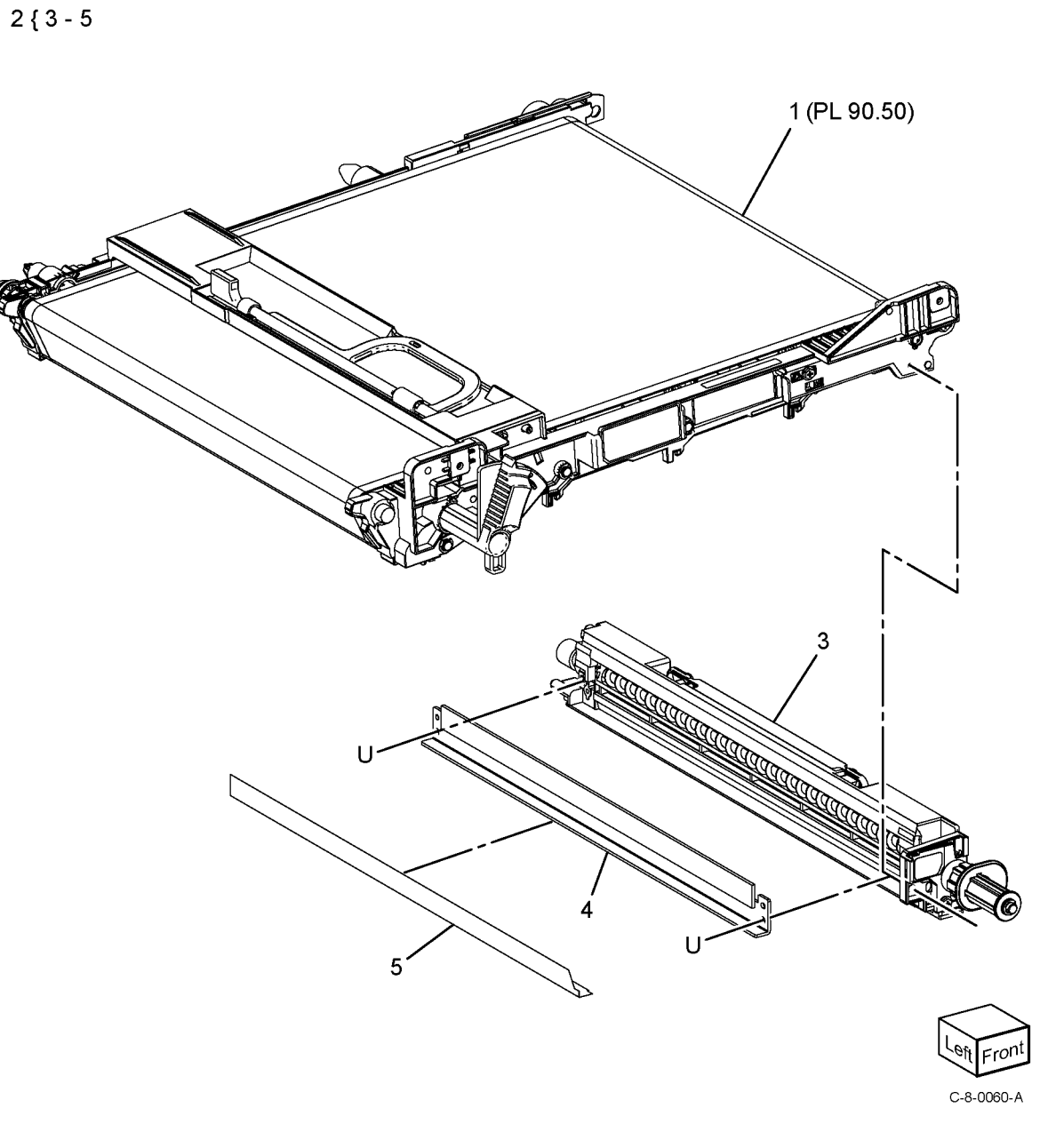

#### 5 Parts Lists

# PL 90.50 IBT Belt Assembly Component

| Item | Part      | Description                                          |
|------|-----------|------------------------------------------------------|
| 1    | 064K94732 | IBT unit belt assembly (See NOTE)<br>(REP 90.7 )     |
| —    | 115R00127 | IBT unit belt assembly (alterna-<br>tive) (See NOTE) |
| 2    | _         | IBT belt housing (P/O PL 90.50<br>Item 1 )           |
| 3    | _         | Pin (P/O PL 90.50 Item 1 )                           |
| 4    | _         | Handle holder (P/O PL 90.50 Item<br>1 )              |
| 5    | _         | Guide (P/O PL 90.50 Item 1)                          |
| 6    | _         | Tension roller (P/O PL 90.50 Item<br>1 )             |
| 7    | 064K93513 | IBT belt (See NOTES 1 & 2) (REP<br>90.11 )           |
| 8    | 803E18691 | Retract handle                                       |
| 9    | _         | IBT unit handle (P/O PL 90.50<br>Item 1 )            |
| 10   | _         | Tension gear (P/O PL 90.50 Item 1<br>)               |
| 11   | —         | Rear holder (P/O PL 90.50 Item 1<br>)                |

Note: HFSI. To reset the HFSI counter, refer to dC135.

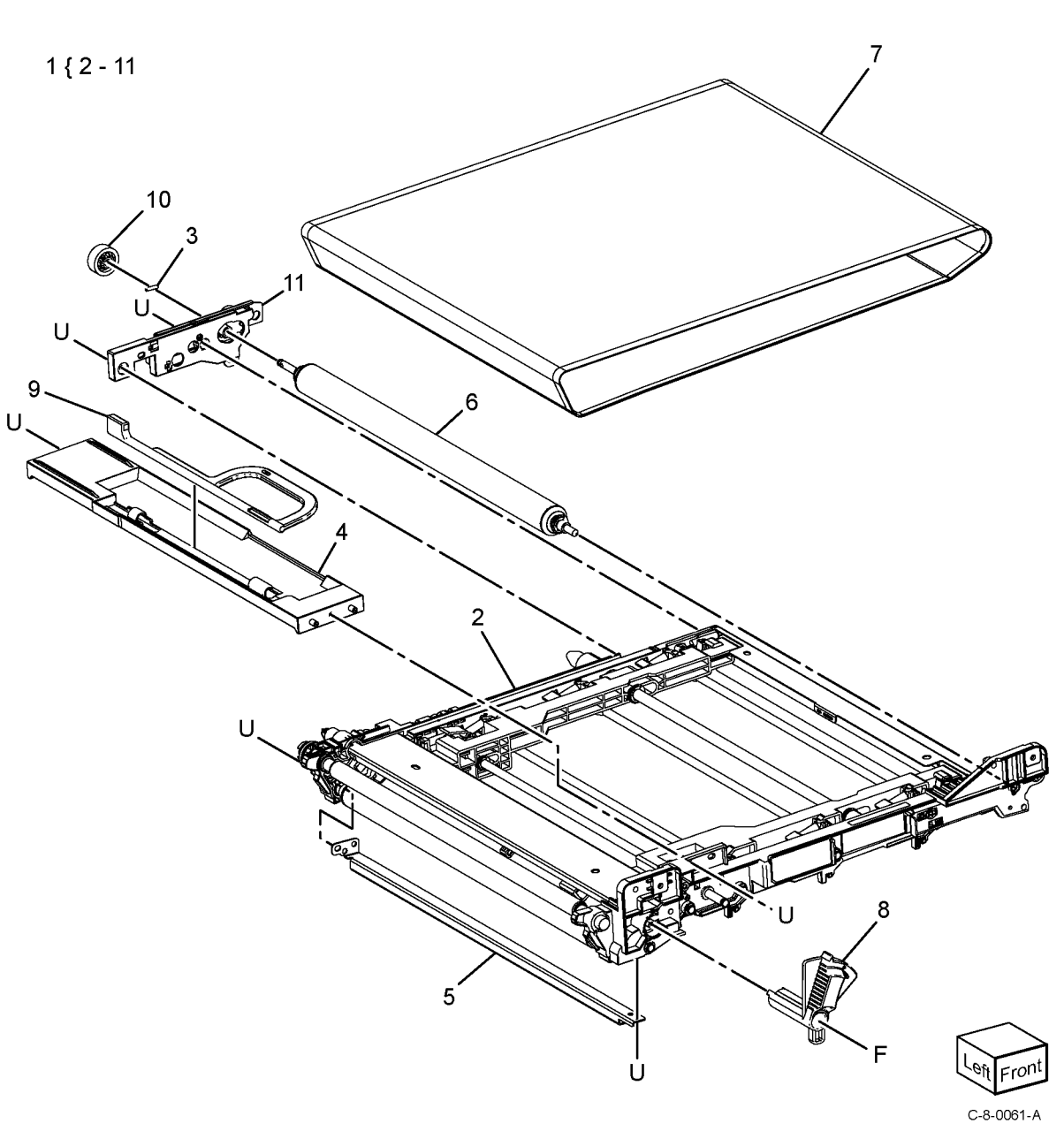

Revised Update: December 2022

#### 5 Parts Lists

964

# Common Hardware

| Item | Part      | Description                   |
|------|-----------|-------------------------------|
| А    | 112W27677 | Screw - Del3 Sems TP Head Red |
| В    | 112W87688 | Screw - Sems Hex Head         |
| С    | 113W16088 | Screw - Pan Head              |
| D    | 113W20478 | Screw - Tp Head               |
| Е    | 113W20677 | Screw - Tp Head Red           |
| F    | 113W20678 | Screw - Tp Head               |
| G    | 113W20698 | Screw - Tp Head Round         |
| Н    | 113W20878 | Screw - Tp Head               |
| J    | 113W27488 | Screw - Pan Head              |
| Κ    | 113W27688 | Screw - Pan Head              |
| L    | 113W35578 | Screw - Tp Head               |
| М    | 115W27878 | Screw - LP Bind Shuthead      |
| Ν    | 116W27478 | Screw - Bind Head             |
| Р    | 116W27678 | Screw - Bind Head             |
| Q    | 141W35651 | Screw - Set W Point           |
| R    | 153W16088 | Screw - Wp Tp Head            |
| S    | 153W16288 | Screw - Wp Tp Head            |
| Т    | 153W17688 | Screw - Wp Tp Head            |
| U    | 153W17888 | Screw - Wp Tp Head            |
| V    | 153W18088 | Screw - Wp Tp Head            |
| W    | 153W27678 | Screw - Del2 Bind Head        |
| Х    | 158W27688 | Screw - Del3 Tp Head Round    |
| Y    | 158W27878 | Screw - Del3 Tp Head Round    |
| Ζ    | 158W27888 | Screw - Del3 Tp Head Round    |
| AA   | 158W35878 | Screw- Del3 Tp Head           |
| AB   | 158W45078 | Screw - Del3 Tp Head          |
| AC   | 184W04178 | Screw - Knurling Flat Head    |
| AD   | 201W29278 | Nut                           |
| AE   | 237W00178 | Nut                           |
| AF   | 251W21278 | Plain Washer                  |
| AG   | 251W26278 | Plain Washer                  |
| AH   | 251W31178 | Plain Washer                  |
| AJ   | 252W24350 | Washer                        |
| AK   | 252W27250 | Plain Washer                  |
| AL   | 252W27350 | Nylon Washer                  |
| AM   | 252W27450 | Nylon Washer                  |
| AN   | 252W29250 | Plain Washer                  |
| AP   | 252W29450 | Nylon Washer                  |
| AQ   | 252W31350 | Nylon Washer                  |
| AR   | 256W29278 | Spring Lock Washer            |
| AS   | 271W11250 | Dowel Pin                     |
| AT   | 271W21050 | Dowel Pin                     |
| AU   | 271W21060 | Parallel Pin                  |
| AV   | 271W28250 | Pin Dowel                     |
| AW   | 271W28260 | Parallel Pin                  |
| AX   | 271W28650 | Dowel Pin                     |
| AY   | 271W28850 | Pin                           |
| ΑZ   | 285W15851 | Pin - Spring Slotted Tubular  |
| BA   | 285W16051 | Pin - Spring Slotted Tubular  |

| BB | 285W16251 | Pin - Spring Slotted Tubular |
|----|-----------|------------------------------|
| BC | 285W21251 | Pin - Spring Slotted Tubular |
| BD | 285W21651 | Pin - Spring Slotted Tubular |
| BE | 285W28051 | Pin - Spring Slotted Tubular |
| BF | 354W13278 | E Ring                       |
| BG | 354W21254 | KL Clip                      |
| BH | 354W21278 | E Ring                       |
| BJ | 354W24254 | KL Clip                      |
| BK | 354W24278 | E Ring                       |
| BL | 354W27254 | KL Clip                      |
| BM | 354W27278 | E Ring                       |
| BN | 370W32050 | Insert Nut T                 |
| BP | 370W32450 | Insert Nut T                 |
| BQ | —         | Oneway Clutch (Ncz)          |
| BR | _         | Oneway Clutch (Ewc)          |
| BS | —         | Oneway Clutch (Owc)          |
| BT | _         | Oneway Clutch (Owc)          |
| BU | —         | Ball Bearing                 |
| BV | _         | Ball Bearing                 |
| BW | _         | Ball Bearing                 |
| ΒX | —         | Bearing - Powdered Metal     |
| BY | —         | Bearing - Powdered Metal     |
| ΒZ | _         | Bearing - Powdered Metal     |
| CA | —         | Bearing - Powdered Metal     |
| CB | _         | Ball Bearing                 |
| CC | —         | Ball Bearing                 |
| CD | _         | Ball Bearing                 |
| CE | 158W27678 | Screw                        |
| CF | 115W28078 | LP Bind Shuthad Screw        |
| CG | 354W19278 | E Ring                       |
| CH | 113W36078 | Screw Tp Head                |

# **6** General Procedures and Information

| GP 1 to GP 9                                                 | 967         |
|--------------------------------------------------------------|-------------|
| GPs Not Listed for External Accessory Devices                | 967         |
| GP 1 Diagnostics Entry                                       | 967         |
| GP 2 Fault Codes and History Files                           | 968         |
| GP 3 Device Information                                      | 969         |
| GP 4 Machine Software                                        | 970         |
| GP 5 Miscellaneous Checks                                    | 972         |
| GP 6 How to Check a Motor                                    | 973         |
| GP 7 How to Check a Sensor                                   | 976         |
| GP 8 How to Check a Solenoid or Clutch                       | 977         |
| GP 9 How to Check a Switch                                   | 978         |
| GP 10 to GP 19                                               | 979         |
| GP 10 How to Switch Off the Machine or Switch On the Machine | 979         |
| GP 11 How to Safely Lift or Move Heavy Modules               | 980         |
| GP 12 Machine Lubrication                                    | 981         |
| GP 13 Network Clone Procedure                                | 981         |
| GP 14 Printing Reports                                       | 984         |
| GP 15 Paper and Media Size Specifications.                   | 985         |
| GP 16 Installation Space Requirements 10                     | 000         |
| GP 17 Electrical Power Requirements                          | 002         |
| GP 18 Environmental Data 10                                  | 003         |
| GP 19 Obtaining Audit and Device Logs                        | 004         |
| GP 20 to GP 32                                               | 005         |
| GP 20 First Conv/Print Out Time and Power On Time            | 005         |
| GP 21 Restriction of Hazardous Substances (RoHS)             | 006         |
| GP 22 Special Boot Modes 11                                  | 007         |
| GP 23 Customer Administration Tools                          | 008         |
| GP 2/ How to Sat the Date and Time                           | 000         |
| GP 25 Ethernat Crossover Cable Saturn 11                     | 010         |
| GP 26 Speed Kit Englisement 11                               | 012         |
| GP 27 Spliting Plan/Paging Conversion Process                | 013         |
| GP 28 Pilling Tumpression Mode Change Descess                | 015         |
| GP 20 Surtom Administrator Desword Poset                     | 017         |
| GP 20 How to Print the Fax Paratr                            | 010         |
| GP 31 Print/Copy Orientation Definitions                     | 010         |
| GP 32 Device Specification Definitions 11                    | 010         |
| GP 32 Device Specification                                   | 021         |
| GP 60 to 61                                                  | JZ I        |
| GP 40 Glassan of Terms Assenting and Abbroviations           | JZZ         |
| GP 40 Glossary of Terms, Actoryms and Abbreviations          | JZZ         |
| GP 41 Foreign Device Interface Setup.                        | J20         |
|                                                              | <b>133</b>  |
| action for the counter                                       | 722         |
| ac 120 railure Counter                                       | 722         |
| actize Shutdown History                                      | J34         |
| ac 125 Active Faults                                         | J34<br>025  |
| aC126 System Registration Adjustment                         | 722         |
|                                                              | 728         |
| dC122 Device ID and Billing Data                             | 020<br>133  |
| dC12E HEGI Counter                                           | 722         |
| dC1/0 Angleg Component Monitoring                            | J4U<br>07.2 |
| ac 140 Analog Component Monitoring                           | J4Z         |
| ACSOL IN VIN INITIALIZATION                                  | J43         |
| acsus of Paner Diagnostics                                   | J43         |
|                                                              | J44         |

| dC355 Hard Disk Diagnostics                   | 1058 |
|-----------------------------------------------|------|
| dC363 Backup and Restore NVM Values           | 1058 |
| dC500 Blank Page Threshold Value              | 1059 |
| dC527 DADF Independent Operation              | 1059 |
| dC612 Print Test Pattern                      | 1060 |
| dC671 Registration Measurement Cycle          | 1060 |
| dC673 Registration Control Sensor Check Cycle |      |
| dC675 Registration Control Setup Cycle        |      |
| dC919 Color Balance Set                       | 1062 |
| dC924 TRC Manual Adjustment                   | 1062 |
| dC940 Procon On/Off Print                     |      |
| dC945 IIT Calibration                         |      |
| dC949 Default Developer ATC Setup             | 1064 |
| dC950 ATC Sensor Setup                        |      |
| dC980 Altitude Adjustment                     | 1065 |
| dC981 Marking Data Print                      |      |
| dC991 Toner Density Adjustment                |      |
| dC1010 Signals Sending Test                   | 1067 |
| dC1011 Relay On/Off Test                      | 1067 |
| dC1215 Transfer Voltage Adjustment            |      |
| Change Tags                                   | 1068 |
| Tags /MODs                                    |      |
| -                                             |      |

#### GPs Not Listed for External Accessory Devices

- **CAUTION:** Attached devices may have external service manuals for troubleshooting. The following service manuals are external to this service manual and can be referenced when required, GSN Library # 17020.
  - Global A Integrated Office Finisher 2FA Part Number 705P01445
  - Global B Office Finisher EZK Part Number 705P01448

#### **GP 1 Diagnostics Entry**

#### Purpose

This procedure describes how to enter and exit diagnostics and the available service routines.

Note: A video of this procedure is available on the EDOC. The video is accessible from the Library menu of the Service Interface, if present. Alternatively, access the videos from the PWS://Xerox/Edoc/[product]/chtml/Videos folder.

#### How to Enter Diagnostics

1. If necessary, switch on the machine, GP 10.

**Note:** Log out of system administration tools and delete all print jobs in the queue before entering diagnostics.

- 2. When the machine is ready, press and hold the Home button for 8-10 seconds. Release the home button.
- 3. When the passcode screen opens, enter the passcode, 6789. Touch **OK** . If the UI displays a message requesting a maintenance password, touch **Next** .

**Note:** The system administrator can set an extra level of diagnostics password protection 'a maintenance password'. Security sensitive customers may have this feature enabled. If this feature is enabled, obtain the maintenance password from the customer.

- 4. If required, enter the maintenance password, touch **OK**. If the maintenance password is unavailable, refer to Maintenance Password Not Available.
- 5. Touch Diagnostics.
- 6. Select the relevant diagnostics routine:
  - dC118 Jam Counter
  - dC120r Failure Counter
  - dC122 Shutdown History
  - dC125 Active Faults
  - dC126 System Registration Adjustment
  - dC131 NVM Read/Write
  - dC132 Device ID and Billing Data
  - dC135 HFSI Counter
  - dC140 Analog Component Monitoring

- dC301 Initialize NVM
- dC305 Panel Diagnostics
- dC330 Component Control
- dC355 Hard Disk Diagnostics
- dC500 Blank Page Threshold Value
- dC527 DADF Independent Operation
- dC612 Print Test Pattern
- dC945 IIT Calibration
- dC980 Altitude Adjustment
- dC991 Toner Density Adjustment
- dC1010 Signals Sending Test (see NOTE)
- dC1011 Relay On/Off Test (see NOTE)

Note: For information only. Do not use this routine.

#### How to Exit Diagnostics

- 1. Touch Exit . Select either Clear Error Log History or Keep Error Log History .
- 2. Touch Service .
- 3. Touch Log Out .

#### Maintenance Password Not Available

If the maintenance passcode is unavailable, perform the steps that follow:

- 1. From the Embedded Web Server Home screen, select Log In , then Admin .
- 2. Enter the password '1111' (default setting). Select **Log In** . If the administrator password is unknown, perform GP 29 System Administrator Password Reset.
- 3. Select System , Security .
- Select Customer Service Engineer Access Restriction . If this option is not displayed, select SSL/TSL Settings , then enable HTTP-SSL/TLS Communication . Then select OK , then Restart Now . After the restart, select System , then Security , then Customer Service Engineer Access Restriction .
- 5. Disable the feature, select  $\mathbf{OK}$  , then  $\textbf{Restart}\; \textbf{Now}$  .
- 6. Enter diagnostics normally.

968

# GP 2 Fault Codes and History Files

#### Purpose

To describe access to fault history information and explain the fault code structure.

#### Fault Data Available from Diagnostics

Diagnostics (GP 1) gives access to the fault history options that follow:

- For information on paper jam codes, refer to dC118 Jam Counter.
- For information on failures, refer to dC120r Fault Counter.
- For information on current machine faults, refer to dC125 Active Faults.

#### Function, Fault, Component Codes

Refer to Table 1 for a description of some of the function and fault code prefixes.

Table 1 Function and fault code prefixes

| Chain Code         | Function                              |
|--------------------|---------------------------------------|
| 001                | Standby power                         |
| 002                | User interface                        |
| 003                | Machine run control                   |
| 005                | Document transportation               |
| 010                | Fusing and copy/print transportation  |
| 012                | Finishers                             |
| 013                | Finishers                             |
| 014                | Finishers                             |
| 016                | Network controller                    |
| 04X                | Main drives                           |
| 06X                | LED print head, scanner               |
| 07X (X = tray No.) | Paper supply (paper trays and bypass) |
| 08X                | Paper feed and transport              |
| 09X                | Xerographics                          |
# GP 3 Device Information

#### Purpose

To provide machine hardware and software information.

## Service Information Available

From the Home screen, touch Device. This gives the options that follow:

- Language
- About:
  - Device Name
  - Model
  - Serial Number
  - Xerox Asset Tag
  - Customer Asset Tag
  - Software Version
  - Contact information
  - Network information
  - Wi-Fi information
  - Job Overwrite
  - Information Pages
- Software Update
- Notifications
- Paper Trays
- Supplies
- Billing Usage
- General:
  - Measurements
  - Reading Order
  - Date & Time
  - System Timeout
  - Display Brightness
  - Sounds

- Power Save
- Feature Installation
- Apps:
  - Address Book
  - Email
  - Fax
  - Scan To
- Connectivity
- Support
- Resets:
  - Reset NVRAM
  - Reset Fonts, Forms and Macros
  - Reset to Factory Defaults

# GP 4 Machine Software

#### Purpose

To provide machine software information and explain the software loading procedures.

## **Obtaining Machine Software**

The firmware download manager tool (FWDLMgr.exe) and the device firmware file (.bin) can be downloaded from the Xerox.com, Product Support & Drivers page.

## Procedure

Four methods are available to download the machine software:

- 1. Software Loading via the Special Boot Menu
- 2. Software Loading via the Embedded Web Server
- 3. Software Download via the USB Port
- 4. Software Download via the Network Port (Port 9100)

#### Software Loading via the Special Boot Menu

Note: A video of this procedure is available on the EDOC. The video is accessible from the Library menu of the Service Interface, if present. Alternatively, access the videos from the PWS://Xerox/Edoc/[product]/chtml/Videos folder.

- 1. Download the firmware (.bin) file, refer to Obtaining Machine Software.
- 2. Create a folder named 'DWLD' on the USB memory device.
- 3. Store the software download file (.bin) in the 'DWLD' folder
- 4. Switch off the machine, GP 10. Insert the USB memory device.
- 5. Enter special boot mode, GP 22. Select Download Mode on SPECIAL BOOT MENU 1/3, then touch **YES**. The UI will display SW update progress. The machine will eventually reboot.

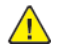

**CAUTION:** Do not switch off the machine until the reboot is complete. The machine will reboot after the download is complete.

6. After the reboot, a Software Upgrade Report will print. Remove the USB memory device.

#### Software Loading via the Embedded Web Server

There are three options available for updating the software via the Embedded Web Page:

- Check Now
- Periodic Updates
- Updates with File Specified

#### Check Now

Use this feature to check for software updates.

Perform the steps that follow:

- Log in as an administrator via the Embedded Web Server. Ensure that software Update is set to Enable (Home/System/Software Update/Enable).
- 2. Touch Check Now .

#### Periodic Updates

Use this feature setup the device to check periodically (daily, weekly, monthly) for software updates.

Perform the steps that follow:

- Log in as an administrator via the Embedded Web Server. Ensure that software Update is set to Enable (Home/System/Software Update/Enable).
- 2. Under the Check Automatically banner, use to pull down menu to set "When should the Device check for updates?" to Never, Daily, Weekly or Monthly.

#### Updates with File Specified

Perform the steps that follow:

- 1. Download the firmware (.bin) file, refer to Obtaining Machine Software.
- 2. Log in as an administrator via the Embedded Web Server. Ensure that software Update is set to **Enable** (Home/System/Software Update/Enable).
- 3. Under the Update with File Specified banner, touch Select .
- 4. Browse to where the firmware file (.bin) is located. Select the (.bin) file, then touch Install Now .

#### Software Download via the USB Port

Perform the steps that follow:

- 1. Download the appropriate firmware download manager tool (FWDLMgr.exe) and firmware (. bin) to an appropriate file location on the PWS. Refer to Obtaining Machine Software.
- 2. Connect a USB cable (type A/B) from the PWS to the machine.
- 3. Double click on FWDLMgr.exe to run the firmware download manager tool.
- 4. Touch Agree on the Firmware Update Tool (License).
- 5. The Printer Model And File Selection window will open. From the pull down menu, select the printer model, then browse to where the firmware file (.bin) is located. Double-click the (.bin) file then select **Add** , then select **Next** .

- 6. The Communication Interface Selection window will open. Select USB Port , then select Next .
- 7. The software update status appears on the Update in Progress screen.

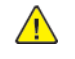

**CAUTION:** Do not switch off the machine until the reboot is complete. The machine will reboot after the download is complete.

8. When the update is complete, the Result window will open. Touch **complete**. The machine will reboot, and a Software Upgrade Report will be printed.

#### Software Download via the Network Port (Port 9100)

Perform the steps that follow:

- 1. Download the appropriate firmware download manager tool (FWDLMgr.exe) and firmware (. bin) to an appropriate file location on the PWS. Refer to Obtaining Machine Software.
- 2. Switch off the machine, GP 10.
- 3. Disconnect the ethernet cable from the machine. Connect an ethernet crossover cable from the PWS network port to the machine network port. Refer to GP 25 Ethernet Crossover Cable Setup.
- 4. Switch on the machine, GP 10. When the machine reaches the Ready state, print a configuration report, GP 14.
- 5. Ensure the IP address (refer to the configuration report) of the machine can be pinged from the PWS:
  - a. Open a command window (CMD):
    - Select Start and in the Search box above the Start button, type CMD , then press Enter .
  - b. In the Command window (where the blinking cursor is) type ping. Press the space bar once, then enter the IP address of the device. Press **Enter**.
  - c. If the ping command is successful, the device will reply four times. This should not take more than two or three seconds.
  - d. If the ping command times out, or responds with 'host unreachable', check the IP address that was entered. If the IP address is correct, contact 2nd level support.
- 6. Log in as an administrator via the Embedded Web Server. Ensure that software Update is set to **Enable** (Home/System/Software Update/Enable).
- 7. Double click on FWDLMgr.exe to run the firmware download manager tool.
- 8. Touch Agree on the Firmware Update Tool (License).

- 9. The Printer Model And File Selection window will open. From the pull down menu, select the printer model, then browse to where the firmware file (.bin) is located. Double-click the (.bin) file then touch **Add** and then touch **Next**.
- 10. The Communication Interface Selection window will open. Select **Network (Port9100)** , then touch **Next** .
- 11. The Printer Specification window will open. Specify the printer to be updated (entering the IP address is the best method). Touch **Next** to start the software download.
- 12. The software update status appears on the Update in Progress screen.
- - **CAUTION:** Do not switch off the machine until the reboot is complete. The machine will reboot after the download is complete.
- 13. When the update is complete, the Result window will open. Touch **complete** . The machine will reboot, and a Software Upgrade Report will be printed.

# GP 5 Miscellaneous Checks

## Purpose

To indicate which types of problems to look for when checking or inspecting parts of the machine.

## Procedure

- 1. Assess the fault. Check if the part is broken, too loose or too tight. Check if it needs cleaning or lubricating.
- 2. Check the components that follow as appropriate:
  - Actuators
  - Bearings
  - Drive Belts
  - Gears
  - Gravity Fingers and Stripper Fingers
  - Harnesses and Wiring
  - Rollers
  - Shafts

#### Actuators

- Free movement.
- Damage
- Contamination.

#### Bearings

- Wear.
- Damage.
- Contamination.

#### **Drive Belts**

- Wear.
- Damaged teeth.
- Correct tension.
- Contamination of tension rollers and support shafts.

## Gears

972

• Contamination.

- Chips or cracks.
- Wear.
- Misalignment.

#### Gravity Fingers and Stripper Fingers

- Free movement.
- Missing fingers.
- Damage.
- Contamination on the fingers, rollers or on the pivot shaft.

#### Harnesses and Wiring

- Continuity.
- Short circuits caused by physical damage or contamination of conductors, terminals or connectors.
- Overheated insulation.
- Damaged insulation near moving parts and sharp edges.
- Pin and receptacle damage on connectors.

#### Rollers

- Flats.
- Tears.
- Contamination.
- Secure E-clips and other retainers.

#### Shafts

- Contamination.
- Misalignment.
- Rotates without binding.

Revised Update: December 2022

# GP 6 How to Check a Motor

This procedure describes how to check the motors that follow:

- Two Wire DC Motors.
- Four Wire Stepper Motor.
- Six Wire Stepper Motor.

#### **Initial Actions**

WARNING: Ensure that the electricity to the machine is switched off while performing tasks that do not need electricity. Refer to GP 10. Disconnect the power cord. Electricity can cause death or injury. Moving parts can cause injury.

DANGER : Assurez-vous que la machine est hors tension lorsque vous effectuez des tâches ne nécessitant pas d'alimentation électrique. Reportez-vous à GP 10. Débranchez le câble d'alimentation pour prévenir tout risque d'électrocution. Les chocs électriques peuvent présenter un danger de mort ou entraîner des blessures graves. De plus, certaines pièces, lorsqu'elles sont en mouvement, peuvent être source de blessures graves.

AVVERTENZA: Accertarsi di isolare la macchina dall'alimentazione elettrica quando si eseguono attività che non richiedono elettricità. Vedere GP 10. Scollegare il cavo di alimentazione. L'elettricità può causare morte o lesioni personali. Le parti in movimento possono causare lesioni personali.

VORSICHT: Sicherstellen, dass die Stromversorgung des Geräts bei Arbeiten, die keinen Strom erfordern, ausgeschaltet ist. Siehe auch GP 10. Den Netzstecker ziehen. Andernfalls besteht Stromschlaggefahr und Verletzungsgefahr durch bewegliche Teile.

AVISO: Asegúrese de mantener la máquina aislada de la energía eléctrica mientras realiza tareas que no necesitan electricidad. Consulte GP 10. Desconecte el cable de alimentación. La energía eléctrica puede producir lesiones o incluso la muerte. Las piezas sueltas pueden producir lesiones.

- 1. Check that the motor is free to rotate.
- 2. Check that all the motor's mechanisms are clean, free to move and lubricated correctly.
- 3. Enter the component control code for the motor. Refer to dC330. Run the motor for 30 seconds. If the motor shows signs of, or can be heard to slow down, then the motor is defective. Replace the motor.
- 4. Perform the appropriate procedure:
  - Two Wire DC Motors.
  - Four Wire Stepper Motor.
  - Six Wire Stepper Motor.

Note: The voltages, PJ numbers, pin numbers and PWB names shown are an example only.

#### Two Wire DC Motors

Note: In cases where the motor may be driven forward or backward, the same 2 feed wires are used, but the voltages on them are reversed, to reverse the motor direction. Such motors may have 2 component control codes, for forward and reverse. A typical application is a tray lift motor with a tray-up and a tray-down direction.

• Disconnect PJB (Flag 2). Check that +24V is measured when the component control code for the motor is entered.

- Disconnect PJA (Flag 1). Check for +24V on the LVPS.
- Disconnect PJC (Flag 3). Check that the signal changes on the ESS PWB when the component control code for the motor is entered.
- Check the wiring and the connectors for the motor circuit.

#### Four Wire Stepper Motor

Note: A stepper motor with an internal open circuit may appear to be fully functional under dC330 component control. However, under normal operation it will run with intermittent failure. Use the standard digital meter to check that the resistance of the stepper motor coils are similar.

- Disconnect PJH (Flag 6). Check the motor on pulses on the harness when the component control code for the motor is entered.
- Disconnect PJJ (Flag 6). Check the motor on pulses on the harness when the component control code for the motor is entered.
- Check the wiring and the connectors for the motor circuit.

#### Six Wire Stepper Motor

Note: A stepper motor with an internal open circuit may appear to be fully functional under dC330 component control. However, under normal operation it will run with intermittent failure. Use the standard digital meter to check that the resistance of the stepper motor coils are similar.

- Disconnect PJF (Flag 5). Check the +24V supply and the motor on pulses when the component control code for the motor is entered.
- Disconnect PJD (Flag 4). Check the +24V, +5V and 0V supplies.
- Check the clock pulses (Flag 4).
- Check that the signal on PJD pin 13 (Flag 4) changes when the component control code for the motor is entered.
- Check the wiring and the connectors for the motor circuit.

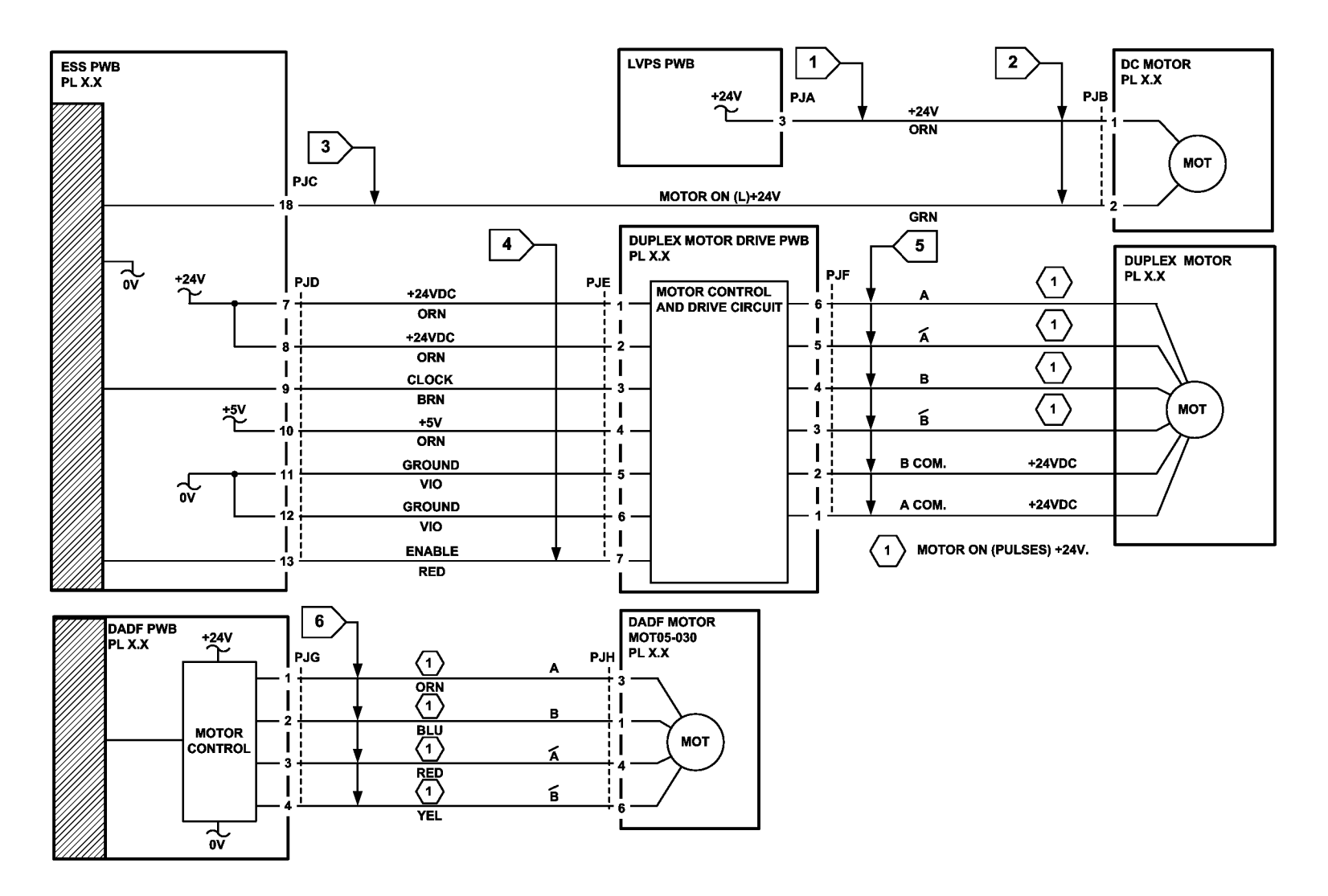

TC-1-0159-A

# GP 7 How to Check a Sensor

#### Purpose

Use this procedure to check the operation of a sensor.

**Note:** The upper circuit diagram in Figure 1 shows a flag sensor. Some sensors have a resistor within the sensor. Other sensors require a resistor on the PWB, such as R1 in Figure 1. The resistor limits the current through the LED. This decreases the voltage on the sensor LED to 1.2V, typically.

Note: The voltages, PJ numbers, pin numbers and PWB names shown are an example only.

#### Initial Actions

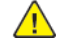

**WARNING:** Ensure that the electricity to the machine is switched off while performing tasks that do not need electricity. Refer to GP 10. Disconnect the power cord. Electricity can cause death or injury. Moving parts can cause injury.

DANGER : Assurez-vous que la machine est hors tension lorsque vous effectuez des tâches ne nécessitant pas d'alimentation électrique. Reportez-vous à GP 10. Débranchez le câble d'alimentation pour prévenir tout risque d'électrocution. Les chocs électriques peuvent présenter un danger de mort ou entraîner des blessures graves. De plus, certaines pièces, lorsqu'elles sont en mouvement, peuvent être source de blessures graves.

AVVERTENZA: Accertarsi di isolare la macchina dall'alimentazione elettrica quando si eseguono attività che non richiedono elettricità. Vedere GP 10. Scollegare il cavo di alimentazione. L'elettricità può causare morte o lesioni personali. Le parti in movimento possono causare lesioni personali.

VORSICHT: Sicherstellen, dass die Stromversorgung des Geräts bei Arbeiten, die keinen Strom erfordern, ausgeschaltet ist. Siehe auch GP 10. Den Netzstecker ziehen. Andernfalls besteht Stromschlaggefahr und Verletzungsgefahr durch bewegliche Teile.

AVISO: Asegúrese de mantener la máquina aislada de la energía eléctrica mientras realiza tareas que no necesitan electricidad. Consulte GP 10. Desconecte el cable de alimentación. La energía eléctrica puede producir lesiones o incluso la muerte. Las piezas sueltas pueden producir lesiones.

#### Perform the steps that follow:

976

- 1. Ensure that the sensor is installed correctly.
- 2. Clean the sensor and the area around the sensor.
- 3. If a flag actuator is installed, check that it has free movement.
- 4. Check that the paper path is clear.

- 5. If the sensor actuates by a surface that reflects, check that the surface is clean. Also ensure that there is not an obstruction between the sensor and the surface.
- 6. If the sensor actuates by an encoder disc, ensure the holes or gaps in the disc are aligned correctly with the sensor.

#### **Sensor Action**

In the upper sensor in Figure 1, when light from the LED is allowed to fall on the photo-sensitive transistor, the sensing line, PJA, pin 2, is low. When light from the LED is blocked by the flag, the sensing line is high.

In the lower sensor in Figure 1, when light from the LED is reflected by the paper onto the photosensitive transistor, the sensing line, PJE, pin 2 is low. When no paper is present, no light falls on the transistor and the sensing line is high.

#### **Quick Sensor Check**

Enter the component control code for the sensor. Refer to dC330. Actuate the sensor. If the display changes, the sensor operates correctly. If the display does not change, perform the procedure.

#### Procedure

For the upper sensor in Figure 1 :

- Disconnect PJA (Flag 1). Check for +3.3V and 0V at PJA on the harness.
- Disconnect PJC (Flag 2). Check the wiring and the connectors for the sensor circuit.
- Check for +3.3V and 0V at PJC (Flag 2) on the ESS PWB.
- If necessary, install new components or repair the wiring.

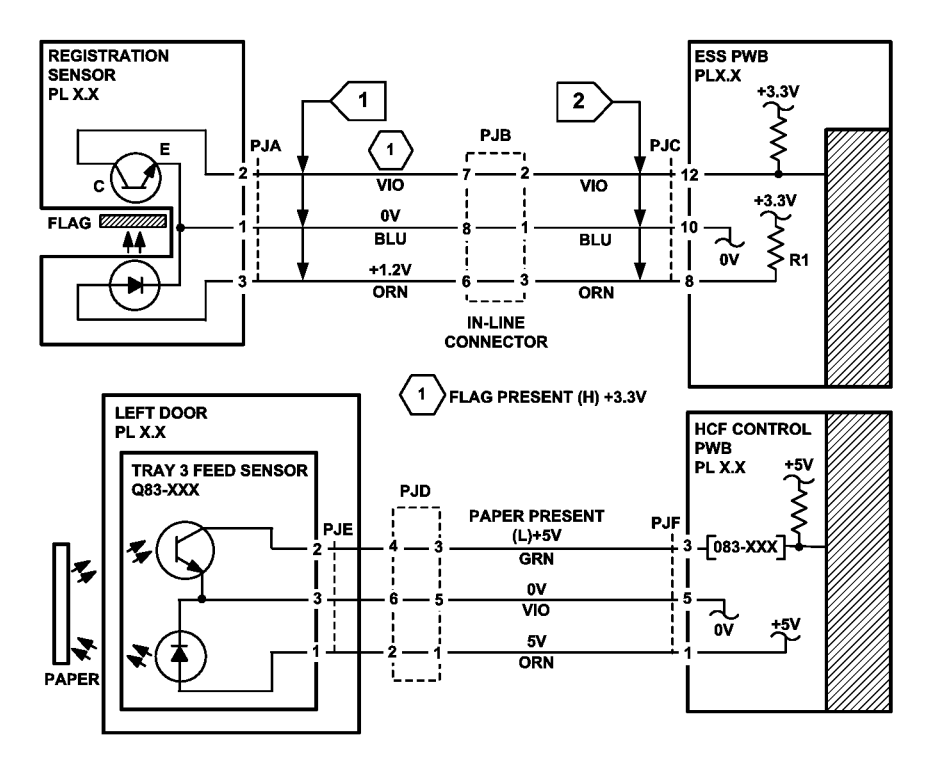

TC-1-0160-A

# GP 8 How to Check a Solenoid or Clutch

#### Purpose

Use this procedure to check a clutch or solenoid.

## **Initial Actions**

**WARNING:** Ensure that the electricity to the machine is switched off while performing tasks that do not need electricity. Refer to GP 10. Disconnect the power cord. Electricity can cause death or injury. Moving parts can cause injury.

DANGER : Assurez-vous que la machine est hors tension lorsque vous effectuez des tâches ne nécessitant pas d'alimentation électrique. Reportez-vous à GP 10. Débranchez le câble d'alimentation pour prévenir tout risque d'électrocution. Les chocs électriques peuvent présenter un danger de mort ou entraîner des blessures graves. De plus, certaines pièces, lorsqu'elles sont en mouvement, peuvent être source de blessures graves.

AVVERTENZA: Accertarsi di isolare la macchina dall'alimentazione elettrica quando si eseguono attività che non richiedono elettricità. Vedere GP 10. Scollegare il cavo di alimentazione. L'elettricità può causare morte o lesioni personali. Le parti in movimento possono causare lesioni personali.

VORSICHT: Sicherstellen, dass die Stromversorgung des Geräts bei Arbeiten, die keinen Strom erfordern, ausgeschaltet ist. Siehe auch GP 10. Den Netzstecker ziehen. Andernfalls besteht Stromschlaggefahr und Verletzungsgefahr durch bewegliche Teile.

AVISO: Asegúrese de mantener la máquina aislada de la energía eléctrica mientras realiza tareas que no necesitan electricidad. Consulte GP 10. Desconecte el cable de alimentación. La energía eléctrica puede producir lesiones o incluso la muerte. Las piezas sueltas pueden producir lesiones.

- 1. For a clutch, check that the mechanical components are clean, free to move and are lubricated correctly.
- 2. For a solenoid, check that the armature and associated mechanical components are free to move.

#### Procedure

Note: The voltages, PJ numbers, pin numbers and PWB names shown are an example only.

**Note:** When a solenoid is energized in diagnostics, armature movement is seen. When a clutch is energized in diagnostics, the sound of the clutch action is heard. If possible, energize the motor connected to the clutch to confirm when the clutch is energized.

- Check that the signal changes on the ESS PWB (Flag 1) when the component control code for the clutch or solenoid is entered.
- Disconnect PJC (Flag 2). Check that +24V is measured when the component control code for the clutch or solenoid is entered.
- Disconnect PJD (Flag 3). Check for +24V on the LVPS.
- Check the wiring and the connectors for the clutch or solenoid circuit.

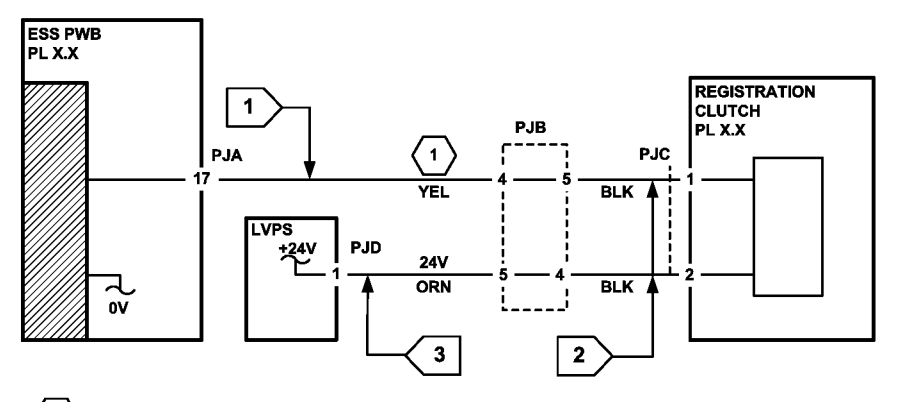

1 REGISTRATION CLUTCH ON (L) +24V

TC-1-0161-A

# GP 9 How to Check a Switch

#### Purpose

Use this procedure to check the operation of a switch.

Note: The circuit in Figure 1 shows an interlock switch actuated by the closing of a door.

## **Initial Actions**

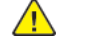

**WARNING:** Ensure that the electricity to the machine is switched off while performing tasks that do not need electricity. Refer to GP 10. Disconnect the power cord. Electricity can cause death or injury. Moving parts can cause injury.

DANGER : Assurez-vous que la machine est hors tension lorsque vous effectuez des tâches ne nécessitant pas d'alimentation électrique. Reportez-vous à GP 10. Débranchez le câble d'alimentation pour prévenir tout risque d'électrocution. Les chocs électriques peuvent présenter un danger de mort ou entraîner des blessures graves. De plus, certaines pièces, lorsqu'elles sont en mouvement, peuvent être source de blessures graves.

AVVERTENZA: Accertarsi di isolare la macchina dall'alimentazione elettrica quando si eseguono attività che non richiedono elettricità. Vedere GP 10. Scollegare il cavo di alimentazione. L'elettricità può causare morte o lesioni personali. Le parti in movimento possono causare lesioni personali.

VORSICHT: Sicherstellen, dass die Stromversorgung des Geräts bei Arbeiten, die keinen Strom erfordern, ausgeschaltet ist. Siehe auch GP 10. Den Netzstecker ziehen. Andernfalls besteht Stromschlaggefahr und Verletzungsgefahr durch bewegliche Teile.

AVISO: Asegúrese de mantener la máquina aislada de la energía eléctrica mientras realiza tareas que no necesitan electricidad. Consulte GP 10. Desconecte el cable de alimentación. La energía eléctrica puede producir lesiones o incluso la muerte. Las piezas sueltas pueden producir lesiones.

Manually check that the switch operates. Ensure that the magnet or other actuator has enough mechanical movement to operate the switch.

**Note:** The voltages, PJ numbers, pin numbers and PWB names shown are an example only.

#### Procedure

- Disconnect PJA (Flag 1). Check the electrical operation of the switch.
- Disconnect PJB (Flag 1). Check for +5V and 0V on the IOT PWB.
- Check the wiring and the connectors for the switch circuit.

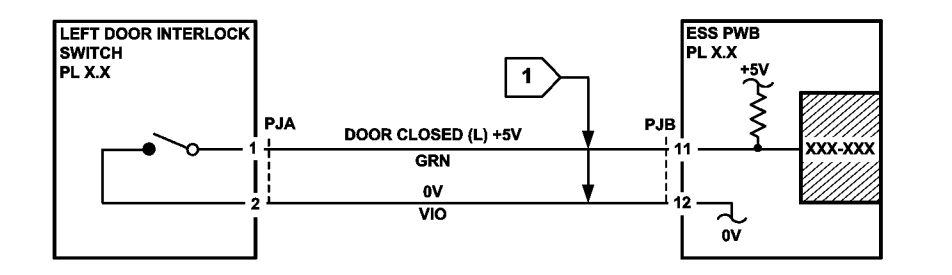

# GP 10 How to Switch Off the Machine or Switch On the Machine

#### Purpose

To show how to switch off or switch on the machine, without the loss of customer data or damage to the system hardware.

**WARNING:** Do not use the power button as a safety disconnect device. The power button is not a disconnect device. Disconnect the power cord from the supply to isolate the equipment.

DANGER : Ne vous servez pas de l'interrupteur comme d'un dispositif de déconnexion. L'interrupteur n'est pas un dispositif de déconnexion. Débranchez le câble d'alimentation de la prise électrique pour isoler l'appareil.

AVVERTENZA: L'interruttore di alimentazione non è un dispositivo di disconnessione di sicurezza e pertanto non va utilizzato come tale. Per isolare la macchina, scollegare il cavo di alimentazione dalla presa elettrica.

VORSICHT: Zur Unterbrechung der Gerätestromzufuhr nicht den Betriebsschalter verwenden, sondern das Netzkabel aus der Steckdose ziehen, an die das Gerät angeschlossen ist. Nur dann ist der Drucker vollständig vom Stromnetz getrennt.

AVISO: No utilice el botón de encendido/apagado como dispositivo de desconexión de seguridad. El botón de encendido/apagado no es un dispositivo de desconexión. De-sconecte el cable de alimentación de la fuente de energía para aislar el equipo.

#### Refer to:

- Switch Off Procedure
- Quick Restart
- Switch On Procedure
- Sleep Mode

#### Switch Off Procedure

**CAUTION:** Do not disconnect the power cord or interrupt the electricity supply before the power down is complete unless advised. The data and software can become damaged.

- 1. Press the Power button on the UI. The Power Down Options window will display.
- 2. Touch Power Off.
- 3. Open the front cover, PL 28.05 Item 5. Switch off the main power switch, PL 1.05.

TC-1-0162-A

4. When the machine has switched off, remove the power cord from the customer's power supply outlet.

## **Quick Restart**

The quick restart causes the system to reset the software of the ESS PWB, the drive PWB and the UI.

- 1. Press the Power button on the UI. The Power Down Options window will display.
- 2. Select the Quick Restart button on the UI touch screen.

#### Switch On Procedure

- 1. After the machine has been switched off, wait a minimum of 2 minutes before the machine is switched on.
- 2. After a service call, ensure that all service tools are removed from the machine.
- 3. Connect the power cord from the customer's power supply outlet to the machine. Ensure the AC bracket assembly is installed, PL 1.15 Item 4.
- 4. Switch on the main power switch, PL 1.05.
- 5. Press the Power button on the UI.
- 6. The machine will perform a power on self test (POST). The POST checks that the hardware resources are available to run the operating system. If a POST fault is detected, the machine is prevented from booting. The fault is communicated via LEDs on the ESS PWB. Refer to the OF1 POST Error RAP.

#### Restart

Restart is selected from the Power Down window. When pressed, the machine should restart within 2 minutes.

#### Sleep Mode

Sleep is selected from the Power Down window. When pressed, the machine should immediately enter sleep mode.

# GP 11 How to Safely Lift or Move Heavy Modules

#### Purpose

Use this procedure when lifting or moving heavy modules.

#### Procedure

When removing heavy modules from the machine, the instructions that follow must be observed:

1. Ensure that a suitable stable surface to support the module after removal is located in close proximity to the machine.

Note: Other parts of the machine are not a suitable stable surface.

- 2. Ensure that the height of the support surface is between 750mm and 1000mm (30 inches and 39 inches).
- 3. Ensure that there are no hazards or obstacles between the machine and the support surface.
- 4. If instructed to remove the module toward the rear of the machine and only 1 person is available, the module must be removed while standing at the rear of the machine. If 2 people are available, the module may be removed while standing at the front of the machine.
- 5. Two people are required if the module is to be lifted on to the floor or lifted from the floor.

# **GP 12 Machine Lubrication**

#### Purpose

To give information on the use of lubricants.

#### Procedure

**WARNING:** Ensure that the electricity to the machine is switched off while performing tasks that do not need electricity. Refer to GP 10. Disconnect the power cord. Electricity can cause death or injury. Moving parts can cause injury.

DANGER : Assurez-vous que la machine est hors tension lorsque vous effectuez des tâches ne nécessitant pas d'alimentation électrique. Reportez-vous à GP 10. Débranchez le câble d'alimentation pour prévenir tout risque d'électrocution. Les chocs électriques peuvent présenter un danger de mort ou entraîner des blessures graves. De plus, certaines pièces, lorsqu'elles sont en mouvement, peuvent être source de blessures graves.

AVVERTENZA: Accertarsi di isolare la macchina dall'alimentazione elettrica quando si eseguono attività che non richiedono elettricità. Vedere GP 10. Scollegare il cavo di alimentazione. L'elettricità può causare morte o lesioni personali. Le parti in movimento possono causare lesioni personali.

VORSICHT: Sicherstellen, dass die Stromversorgung des Geräts bei Arbeiten, die keinen Strom erfordern, ausgeschaltet ist. Siehe auch GP 10. Den Netzstecker ziehen. Andernfalls besteht Stromschlaggefahr und Verletzungsgefahr durch bewegliche Teile.

AVISO: Asegúrese de mantener la máquina aislada de la energía eléctrica mientras realiza tareas que no necesitan electricidad. Consulte GP 10. Desconecte el cable de alimentación. La energía eléctrica puede producir lesiones o incluso la muerte. Las piezas sueltas pueden producir lesiones.

**CAUTION:** Only use lubricants as directed. Incorrect use of lubricants could seriously affect the performance of the machine.

Take the precautions that follow when performing machine lubrication:

- Wear disposable gloves.
- Only use lubricants that are specified in the Parts List.
- Only lubricate parts of the machine as directed in the relevant RAPs, Repairs, Adjustments and General Procedures.
- Apply only the smallest amount of lubricant, sufficient to lubricate the parts. To prevent contamination, remove any surplus lubricant before the machine is run.
- Take great care not to contaminate other parts of the machine with the lubricant.

# GP 13 Network Clone Procedure

#### Purpose

Use this procedure to establish a network connection between the PWS and printer, create a copy of network configuration settings and then distribute these settings to multiple devices on the network. This cloning process can also be used to backup and restore network settings lost during a software reload.

**Note:** To establish a direct Ethernet connection between the PWS and printer requires the printer's driver installation CD-ROM, a crossover cable, and the PWS.

Depending on the printer, a Windows 7 (W7) driver might not be available on the printer's driver installation CD-ROM. If not, download the driver from Xerox.com under the Support and Drivers page. W7 has two kernal types, 32 and 64-bit. If installation the wrong driver is attempted, Windows displays an error to indicate the driver is incorrect. To check the kernal type, click on Start, in the right column, right click on Computer and select Properties, the kernal type will be listed as System Type.

#### Procedure

Refer to the relevant procedure:

- Establishing a LAN connection
- Creating the Clone File
- Using the Clone File
- Set a Static IP Address on the PWS
- PWS Browser Proxy Server Setting

#### Establishing a LAN connection

Use these steps to establish a Local Area Network (LAN) connection between the PWS and printer using a crossover cable.

**Note:** Record the original data for every change. It may be necessary to reset the IP address, depending on PWS usage and local network practice.

- 1. Print a Configuration Report, GP 14. Note the printer's IP address.
- 2. Connect the crossover cable between the PWS and printer.
- 3. Open a command window (CMD) on the PWS:
  - Select Start and in the Search box above the Start button, type CMD , then press Enter .
- 4. Type **ipconfig** at the prompt, record the current network settings displayed. Restore these settings when the LAN connection is no longer needed.

**Note:** Use the IPv4 address for the Local Area Connection, not the address listed under Wireless Ethernet Connection (if enabled in the laptop).

5. Check the IP addresses of the PWS and printer. If the PWS has been connected to the same subnet, the PWS and printer address should share the same values for the first three and have a different value for the forth number. Refer to Table 1 for an example.

|                | Printer       | PWS / Laptop  |
|----------------|---------------|---------------|
| IP Address     | 192.168.0.2   | 192.168.0.5   |
| Subnet Mask    | 255.255.255.0 | 255.255.255.0 |
| Gateway/Router | 192.168.0.1   | 192.168.0.1   |

If the PWS and printer share similar, but unique IP address, continue. If not, use the Set a Static IP Address on the PWS to set the PWS IP address.

- 6. After verifying the IP addresses are correctly configured, PING the printer:
  - a. In the Command window (where the blinking cursor is) type the word PING . Press the space bar once and enter the printer's IP address and press Enter . As an example: ping 192.168.0.2.
  - b. If the printer responds to the PING command, it replies four times. This should not take more than two or three seconds.
  - c. If the PING command times out, or responds with "host unreachable", check the IP addresses that were entered. If the IP address is correct, contact 2nd level support.
- 7. If the PING command replies, exit the Command window (type "exit" at the prompt and press **Enter** ). This test verifies the Ethernet connection is good.
- 8. Install the printer driver and setup the printer as a local printer. Select connect to the printer using "other" port type. From the dialog drop down select Standard TCP/IP port.
- 9. For the printer name or IP address, enter the printer's IP address (192.168.0.2 in this example).
- 10. When the driver installation finishes, Select Yes at the Print Test Print dialog box.

**Note:** If the test page does not print, the customer could have Accounting enabled (if the device supports it) requiring that a special code is submitted with the print job before the printer prints.

- 11. After the test print is completed, open a web browser on the PWS.
- 12. In the Address Bar (in place of a web site address or URL), enter the printer's IP address (192.168.0.2 in this example).

13. If the connection is working correctly, the web page of the printer will be displayed.

**Note:** If the printer's webpage cannot be opened, verify that Web Services are enabled on the configuration page. If the web browser is set to use a Proxy address for the internet connection, it will not be possible to open the printer's webpage as there will be no connection to that proxy server while directly connected to the printer via the crossover Ethernet cable. Refer to PWS Browser Proxy Server Setting for instructions on Internet Explorer proxy configuration.

## Creating the Clone File

**Note:** This procedure can be performed from any PC connected to the network or the PWS connected to the machine using an Ethernet crossover cable. The only requirement on the PC is an Internet Browser.

- 1. Open Internet Explorer
- 2. Enter the machine's IP address in the  ${\bf Address}$  line and select  ${\bf Go}$  .
- 3. When the **Internet Services** window opens, login to **Admin** mode, GP 23. Click on the **Home** tab, then the **Cloning** link.
- 4. Select individual parameters to clone from the device or Select/Clear All.
- 5. Click on Create. If the machine is in Diagnostics GP 1, you will get an error. Exit Diagnostics and retry.
- 6. If prompted, save the clone file to an easily remembered location that for later installation. If not prompted to save the file, look for it in the Downloads folder.
- 7. Click Close.
- 8. Log out of Admin mode, GP 23.

#### Using the Clone File

**Note:** This procedure can be performed from any PC connected to the network or the PWS connected to the machine using an Ethernet crossover cable. The only requirement on the PC is an Internet Browser.

- 1. Open Internet Explorer
- 2. Enter the machine's IP address in the  ${\bf Address}$  line and select  ${\bf Go}$  .
- 3. When the **Internet Services** window opens, login to **Admin**, GP 23. Click on the **Home** tab, then the **Cloning** link.
- 4. Click on the **Select** button.
- 5. Use the **Browse** button to navigate to the clone file, or type the full path to the file, then click **Open** .

#### 6. Click Install.

7. Verify the cloned settings with a new Configuration Report.

#### Set a Static IP Address on the PWS

Use this procedure to manually set the PWS IP address. Instructions are given for W7 and W10.

**Note:** If the PWS has a wireless Ethernet card/adapter installed, Windows will not use the wired Ethernet port by default until either the PWS is rebooted or the wireless Ethernet card is temporarily disabled. If unsure how to disable/enable the wireless Ethernet card, restart the PWS after setting the IP address.

#### For W7:

- 1. Open the **Control Panel** .
- 2. Select Network Sharing Center.
- 3. Select Change Adaptor Settings in the upper left corner of the Control Panel.
- 4. Right-click on Local Area Connection , then select Properties .
- 5. On the Networking tab (for local area connection), click on **Internet Protocol Version 4** (TCP/ IPv4), then select **Properties** .
- 6. Select Use the following IP address , then enter the IP address and subnet mask.

Refer to the configuration report then:

- Set the IP address of the laptop one number higher than the device. For example, if the IP address of the device is 192.168.196.112, set the IP address of the laptop to 192.168.196.113.
- Set the Subnet mask of the laptop to the same as the Subnet mask of the device.
- 7. Click OK twice and exit Network Connections and return to Creating the Clone File.

#### For W10:

- 1. Click Start and select Settings .
- 2. Select Network and Internet .
- 3. Under Related settings select **Network and Sharing Center**, then from the task list on the left of the screen select **Change adapter settings**.
- 4. Right-click on  ${\bf Local} \ {\bf Area} \ {\bf Connection} \ {\bf and} \ {\bf then} \ {\bf select} \ {\bf Properties}$  .
- Select Internet Protocol Version 4 (TCP/IPv4), then select Properties. The Internet Protocol Version 4 (TCP/IPv4) Properties window will open.
- 6. Select Use the following IP address , then enter the IP address and subnet mask.

Refer to the configuration report then:

- Set the IP address of the laptop one number higher than the device. For example, if the IP address of the device is 192.168.196.112, set the IP address of the laptop to 192.168.196.113.
- Set the Subnet mask of the laptop to the same as the Subnet mask of the device.
- 7. Select **OK** to close the properties dialog box, then **OK** to close the second properties dialog box.
- 8. Close the Local Area Connection Status dialog box and return to Creating the Clone File.

#### PWS Browser Proxy Server Setting

The following steps ensure the proxy server settings are correct.

- 1. Open Windows Internet Explorer.
- 2. Select Tools Internet Options .
- 3. Select the **Advanced** tab.
- 4. Scroll down to HTTP 1.1 Settings .
- 5. Ensure that the "Use HTTP 1.1 through proxy connections" box is **un-checked** .
- 6. Select **OK** to close the **Internet Options** window.
- 7. Close Windows Internet Explore r.

# **GP 14 Printing Reports**

#### Purpose

To list reports available from the UI:

- Configuration Report
- Billing Summary Report
- Supplies Usage
- PostScript Font List
- PCL Font List
- Demonstration Print
- Startup Page

Note: To print the fax protocol report or fax activity report, refer to GP 30.

#### Procedure

Perform the steps that follow:

- 1. From the Home Screen, touch Device.
- 2. Touch About.
- 3. Scroll to the bottom of the list, then touch Information Pages.
- 4. Select the desired report, then touch Print.

#### **Configuration Report**

The Configuration Report lists the current state of system configuration parameters including installed options and network settings.

#### **Billing Summary Report**

The Billing Summary Report lists Device Information, Billing Meter impression counters (for customers on billing meter supplies plans only) and Sheet Count by Paper Type.

# Supplies Usage

The Supplies Usage report includes the current status of printer consumables and routine maintenance items. Installation dates and replacement part numbers are listed.

# PostScript Font List

This report provides a list of the installed PostScript fonts.

# PCL Font List

This report provides a list of the installed PCL fonts.

#### **Demonstration Print**

This report shows a brief synopsis of the device.

Startup Page

This report lists device type, software versions, enabled protocols and mobile connectivity.

# GP 15 Paper and Media Size Specifications

## Purpose

To list the paper and media size specifications.

# Specifications

**Note:** Check that the paper tray settings match the paper size in the tray.

Refer to the tables that follow:

- Table 1. Supported paper size and weight for trays 1, 2, 3, 4 and 5.
- Table 2. Recommended paper types Europe.
- Table 3. Recommended paper types North America.

| Τταγ             | Supported Paper (Standard Size)                   | Supported Paper (Non-Standard Size)<br>(W x L)                         | Supported Paper Weight      | Capacity           | Remarks                                                                                                    |
|------------------|---------------------------------------------------|------------------------------------------------------------------------|-----------------------------|--------------------|----------------------------------------------------------------------------------------------------|
| 1, 2, 3 and<br>4 | Min: A5S<br>Max: A3 SEF, 11x17 SEF                | Min: 139.7x182mm (5.5x7.2 inches)<br>Max: 297.0 x 431.8                | 60 to 256gsm (40 to 173lbs) | 500 (80gsm/54lbs)  | Stack height 54mm (2.1 inches)                                                                                                    |
| Bypass tray      | Min: Postcard, Envelope<br>Max: A3 SEF, 11x17 SEF | Min: 88.9x98.4mm (3.5x2.7 inches)<br>Max: 297x431.8mm (11.7x17 inches) | 60 to 216gsm (40 to 146lbs) | 96 (80gsm/54lbs)   | Stack height 10mm (0.4 inch)<br>Feed performance for paper less than<br>140mm (5.5 inches) in length may re-<br>sult in fuser jams. |
| TTM - Tray<br>2  | Min: A5S<br>Max: A3 SEF, 11x17 SEF                | Min: 139.7x182mm (5.5x7.2 inches)<br>Max: 297.0 x 431.8                | 60 to 256gsm (40 to 173lbs) | 500 (80gsm/54lbs)  | Stack height 54mm (2.1 inches)                                                                                                    |
| TTM - Tray<br>3  | A4, 8.5 x 11 or B5                                | -                                                                      | 60 to 256gsm (40 to 173lbs) | 870 (80gsm/54lbs)  | -                                                                                                    |
| TTM - Tray<br>4  | A4, 8.5 x 11 or B5                                |                                                                        | 60 to 256gsm (40 to 173lbs) | 1130 (80gsm/54lbs) |                                                                                                    |
| HCF              | A4, 8.5 x 11 or B5                                | -                                                                      | 60 to 216gsm (40 to 146lbs) | 2000 (80gsm/54lbs) | -                                                                                                    |

#### Table 1 Supported paper size and weight

#### Table 2 Recommended paper types - Europe

| Part<br>Number | Paper                                     | Weight | Category | Paper type | Size | Туре   | Remarks |
|----------------|-------------------------------------------|--------|----------|------------|------|--------|---------|
| 3R91720        | Xerox Premier                             | 80gsm  | Plain    | Plain D    | A4   |        |         |
| 3R91721        | Xerox Premier                             | 80gsm  | Plain    | Plain D    | A3   |        |         |
| 3R98837        | Xerox Digital Colour Colotech+ GOLD       | 90gsm  | Bond     | Plain F    | A4   |        |         |
| 3R98839        | Xerox Digital Colour Colotech+ GOLD       | 90gsm  | Bond     | Plain F    | A3   |        |         |
| 3R91854        | Xerox Premier                             | 90gsm  | Bond     | Plain F    | A4   |        |         |
| 3R91853        | Xerox Premier                             | 90gsm  | Bond     | Plain F    | A3   |        |         |
| 3R90208        | Xerox Exclusive                           | 80gsm  | Plain    | Plain D    | A4   |        |         |
| 3R91712        | Xerox Exclusive                           | 80gsm  | Plain    | Plain D    | A4   | 4-hole |         |
| 3R90209        | Xerox Exclusive                           | 80gsm  | Plain    | Plain D    | A3   |        |         |
| 3R94641        | Xerox Digital Colour Colotech+            | 90gsm  | Bond     | Plain F    | A4   |        |         |
| 3R94642        | Xerox Digital Colour Colotech+            | 90gsm  | Bond     | Plain F    | A3   |        |         |
| 3R94646        | Xerox Digital Colour Colotech+            | 100gsm | Bond     | Plain F    | A4   |        |         |
| 3R94647        | Xerox Digital Colour Colotech+            | 100gsm | Bond     | Plain F    | A3   |        |         |
| 3R98842        | Xerox Digital Colour Colotech+ GOLD       | 100gsm | Bond     | Plain F    | A4   |        |         |
| 3R98844        | Xerox Digital Colour Colotech+ GOLD       | 100gsm | Bond     | Plain F    | A3   |        |         |
| 3R91820        | Xerox Business                            | 80gsm  | Plain    | Plain D    | A4   |        |         |
| 3R91821        | Xerox Business                            | 80gsm  | Plain    | Plain D    | A3   |        |         |
| 3R91165        | Xerox Recycled                            | 80gsm  | Recycled | Plain D    | A4   |        |         |
| 3R91166        | Xerox Recycled                            | 80gsm  | Recycled | Plain D    | A3   |        |         |
| 3R95860        | Xerox <sup>®</sup> Recycled Supreme 100 % | 80gsm  | Recycled | Plain D    | A4   |        |         |
| 3R95861        | Xerox <sup>®</sup> Recycled Supreme 100%  | 80gsm  | Recycled | Plain D    | A3   |        |         |
| 3R90600        | Xerox Exclusive                           | 90gsm  | Bond     | Plain F    | A4   |        |         |
| 3R90618        | Xerox Exclusive                           | 90gsm  | Bond     | Plain F    | A3   |        |         |

| Part<br>Number | Paper                            | Weight | Category                 | Paper type | Size | Туре | Remarks |
|----------------|----------------------------------|--------|--------------------------|------------|------|------|---------|
| 3R97661        | Xerox Digital Colour Impressions | 80gsm  | Plain                    | Plain D    | A4   |      |         |
| 3R97662        | Xerox Digital Colour Impressions | 80gsm  | Plain                    | Plain D    | A3   |      |         |
| 3R97663        | Xerox Digital Colour Impressions | 80gsm  | Bond                     | Plain F    | A4   |      |         |
| 3R97664        | Xerox Digital Colour Impressions | 90gsm  | Bond                     | Plain F    | A3   |      |         |
| 3R97666        | Xerox Digital Colour Impressions | 100gsm | Bond                     | Plain F    | A4   |      |         |
| 3R97667        | Xerox Digital Colour Impressions | 100gsm | Bond                     | Plain F    | A3   |      |         |
| 3R98685        | Xerox Digital Colour Impressions | 120gsm | Lightweight<br>cardstock | Heavy 1A   | A4   |      |         |
| 3R97669        | Xerox Digital Colour Impressions | 120gsm | Lightweight<br>cardstock | Heavy 1A   | A3   |      |         |
| 3R98007        | Xerox Digital Colour Impressions | 160gsm | Lightweight<br>cardstock | Heavy 1A   | A4   |      |         |
| 3R98008        | Xerox Digital Colour Impressions | 160gsm | Lightweight<br>cardstock | Heavy 1A   | A3   |      |         |
| 3R98687        | Xerox Digital Colour Impressions | 250gsm | Heavyweight<br>cardstock | Heavy 2A   | A4   |      |         |
| 3R97671        | Xerox Digital Colour Impressions | 250gsm | Heavyweight<br>cardstock | Heavy 2A   | A3   |      |         |
| 3R94651        | Xerox Digital Colour Colotech+   | 120gsm | Lightweight<br>cardstock | Heavy 1A   | A4   |      |         |
| 3R94652        | Xerox Digital Colour Colotech+   | 120gsm | Lightweight<br>cardstock | Heavy 1A   | A3   |      |         |
| 3R94656        | Xerox Digital Colour Colotech+   | 160gsm | Lightweight<br>cardstock | Heavy 1A   | A4   |      |         |
| 3R94657        | Xerox Digital Colour Colotech+   | 160gsm | Lightweight<br>cardstock | Heavy 1A   | A3   |      |         |
| 3R94661        | Xerox Digital Colour Colotech+   | 200gsm | Cardstock                | Heavy 2A   | A4   |      |         |
| 3R94662        | Xerox Digital Colour Colotech+   | 200gsm | Cardstock                | Heavy 2A   | A3   |      |         |
| 3R94668        | Xerox Digital Colour Colotech+   | 220gsm | Heavyweight<br>cardstock | Heavy 2A   | A4   |      |         |
| 3R94669        | Xerox Digital Colour Colotech+   | 220gsm | Heavyweight<br>cardstock | Heavy 2A   | A3   |      |         |

| Part<br>Number | Paper                               | Weight | Category                 | Paper type | Size  | Туре | Remarks                                                                                                    |
|----------------|-------------------------------------|--------|--------------------------|------------|-------|------|----------------------------------------------------------------------------------------------------|
| 3R94671        | Xerox Digital Colour Colotech+      | 250gsm | Heavyweight<br>cardstock | Heavy 2A   | A4    |      |                                                                                                    |
| 3R94672        | Xerox Digital Colour Colotech+      | 250gsm | Heavyweight<br>cardstock | Heavy 2A   | A3    |      |                                                                                                    |
| 3R98847        | Xerox Digital Colour Colotech+ GOLD | 120gsm | Lightweight<br>cardstock | Heavy 1A   | A4    |      |                                                                                                    |
| 3R98848        | Xerox Digital Colour Colotech+ GOLD | 120gsm | Lightweight<br>cardstock | Heavy 1A   | A3    |      |                                                                                                    |
| 3R98852        | Xerox Digital Colour Colotech+ GOLD | 160gsm | Lightweight<br>cardstock | Heavy 1A   | A4    |      |                                                                                                    |
| 3R98854        | Xerox Digital Colour Colotech+ GOLD | 160gsm | Lightweight<br>cardstock | Heavy 1A   | A3    |      |                                                                                                    |
| 3R97967        | Xerox Digital Colour Colotech+ GOLD | 200gsm | Cardstock                | Heavy 2A   | A4    |      |                                                                                                    |
| 3R97968        | Xerox Digital Colour Colotech+ GOLD | 200gsm | Cardstock                | Heavy 2A   | A3    |      |                                                                                                    |
| 3R97971        | Xerox Digital Colour Colotech+ GOLD | 220gsm | Heavyweight<br>cardstock | Heavy 2A   | A4    |      |                                                                                                    |
| 3R97972        | Xerox Digital Colour Colotech+ GOLD | 220gsm | Heavyweight<br>cardstock | Heavy 2A   | A3    |      |                                                                                                    |
| 3R98975        | Xerox Digital Colour Colotech+ GOLD | 250gsm | Heavyweight<br>cardstock | Heavy 2A   | A4    |      |                                                                                                    |
| 3R98976        | Xerox Digital Colour Colotech+ GOLD | 250gsm | Heavyweight<br>cardstock | Heavy 2A   | A3    |      |                                                                                                    |
| 3R97102        | Xerox Colotech+ Natural White       | 100gsm | Bond                     | Plain F    | A4    |      |                                                                                                    |
| 3R97103        | Xerox Colotech+ Natural White       | 100gsm | Bond                     | Plain F    | A3    |      |                                                                                                    |
| 3R95956        | Xerox Colotech+ Natural White       | 160gsm | Lightweight<br>cardstock | Heavy 1A   | A4    |      |                                                                                                    |
| 3R95957        | Xerox Colotech+ Natural White       | 160gsm | Lightweight<br>cardstock | Heavy 1A   | A3    |      |                                                                                                    |
| 3R95958        | Xerox Colotech+ Natural White       | 200gsm | Cardstock                | Heavy 2A   | A4    |      |                                                                                                    |
| 3R95959        | Xerox Colotech+ Natural White       | 200gsm | Cardstock                | Heavy 2A   | A3    |      |                                                                                                    |
| 3R97514        | Xerox Colour Laser Matt CD labels   |        | Lightweight<br>cardstock | Heavy 1A   | A4    | 2-up | If misfeed still occurs when feeding one sheet at a time, load paper curled upward.                        |
| 7R96721        | Xerox Digital C5 Envelope           |        | Envelope                 | Heavy 2A   | 9x6.4 |      | Misfeed jam may occur under high temperature/humid-<br>ity condition or with envelopes with low stiffness. |

| Part<br>Number | Paper                                       | Weight | Category                           | Paper type            | Size    | Туре | Remarks                                                                                                    |
|----------------|---------------------------------------------|--------|------------------------------------|-----------------------|---------|------|----------------------------------------------------------------------------------------------------|
| 7R96718        | Xerox Digital DL Envelope                   |        | Envelope                           | Heavy 2A              | 8.7x4.3 |      | Misfeed jam may occur under high temperature/humid-<br>ity condition or with envelopes with low stiffness.                                                                                                    |
| 1144           | Riverseries DL Severn Self-seal Envelope    | 80 GSM | Envelope                           | Extra-<br>Heavyweight |         |      |                                                                                                    |
| 1029           | Riverseries DL Severn Gummed Envelope       | 80 GSM | Envelope                           | Extra-<br>Heavyweight |         |      |                                                                                                    |
| 2234           | Riverseries C5 Congo Gummed Envelope        | 80 GSM | Envelope                           | Extra-<br>Heavyweight |         |      |                                                                                                    |
| 3R90336        | Xerox Digital Colour Colotech+ Gloss Coated | 120gsm | Lightweight<br>glossy<br>cardstock | Coated 1              | A4      |      | Loading from trays 1-4 recommended. Environmental conditions may require that this product be fed one sheet at a time. (If misfeed still occurs when feeding                                                                                              |
| 3R90337        | Xerox Digital Colour Colotech+ Gloss Coated | 120gsm | Lightweight<br>glossy<br>cardstock | Coated 1              | A3      |      | one sheet at a time, load paper curled upward).                                                                                                    |
| 3R90339        | Xerox Digital Colour Colotech+ Gloss Coated | 140gsm | Lightweight<br>glossy<br>cardstock | Coated 1              | A4      |      |                                                                                                    |
| 3R90340        | Xerox Digital Colour Colotech+ Gloss Coated | 140gsm | Lightweight<br>glossy<br>cardstock | Coated 1              | A3      |      |                                                                                                    |
| 3R90342        | Xerox Digital Colour Colotech+ Gloss Coated | 170gsm | Glossy<br>cardstock                | Coated 2              | A4      |      |                                                                                                    |
| 3R90343        | Xerox Digital Colour Colotech+ Gloss Coated | 170gsm | Glossy<br>cardstock                | Coated 2              | A3      |      |                                                                                                    |
| 3R90345        | Xerox Digital Colour Colotech+ Gloss Coated | 210gsm | Glossy<br>cardstock                | Coated 2              | A4      |      |                                                                                                    |
| 3R90346        | Xerox Digital Colour Colotech+ Gloss Coated | 210gsm | Glossy<br>cardstock                | Coated 2              | A3      |      |                                                                                                    |
| 3R90348        | Xerox Digital Colour Colotech+ Gloss Coated | 250gsm | Heavyweight<br>glossy<br>cardstock | Coated 2              | A4      |      | Tray 5 (bypass) cannot be used for media heavier than<br>216gsm). When job is printed in low temperature and<br>low humidity environment, poor transfer of toner may<br>be observed. If poor transfer is observed, change 2nd<br>transfer voltage offset. |
| 3R90349        | Xerox Digital Colour Colotech+ Gloss Coated | 250gsm | Heavyweight<br>glossy<br>cardstock | Coated 2              | A3      |      |                                                                                                    |
| 3R90355        | Xerox Digital Colour Colotech+ Silk Coated  | 120gsm | Lightweight<br>glossy<br>cardstock | Coated 1              | A4      |      | Environmental conditions may require that this product<br>be fed one sheet at a time from trays 1-4 or tray 5<br>(bypass).                                                                                                    |
| 3R90356        | Xerox Digital Colour Colotech+ Silk Coated  | 120gsm | Lightweight<br>glossy<br>cardstock | Coated 1              | A3      |      |                                                                                                    |

| Part<br>Number | Paper                                      | Weight | Category                                 | Paper type | Size | Туре | Remarks                                                                                                    |
|----------------|--------------------------------------------|--------|------------------------------------------|------------|------|------|----------------------------------------------------------------------------------------------------|
| 3R90358        | Xerox Digital Colour Colotech+ Silk Coated | 140gsm | Lightweight<br>glossy<br>cardstock       | Coated 1   | A4   |      |                                                                                                    |
| 3R90359        | Xerox Digital Colour Colotech+ Silk Coated | 140gsm | Lightweight<br>glossy<br>cardstock       | Coated 1   | A3   |      |                                                                                                    |
| 3R90361        | Xerox Digital Colour Colotech+ Silk Coated | 170gsm | Glossy<br>cardstock                      | Coated 2   | A4   |      |                                                                                                    |
| 3R90362        | Xerox Digital Colour Colotech+ Silk Coated | 170gsm | Glossy<br>cardstock                      | Coated 2   | A3   |      |                                                                                                    |
| 3R90364        | Xerox Digital Colour Colotech+ Silk Coated | 210gsm | Glossy<br>cardstock                      | Coated 2   | A4   |      |                                                                                                    |
| 3R90365        | Xerox Digital Colour Colotech+ Silk Coated | 210gsm | Glossy<br>cardstock                      | Coated 2   | A3   |      |                                                                                                    |
| 3R90367        | Xerox Digital Colour Colotech+ Silk Coated | 250gsm | Heavyweight<br>glossy<br>cardstock       | Coated 2   | A4   |      | Tray 5 (bypass) cannot be used for media heavier than<br>216gsm.) When job is printed in low temperature and<br>low humidity environment, poor transfer of toner may<br>be observed. If poor transfer is observed, change 2nd<br>transfer voltage offset |
| 3R90368        | Xerox Digital Colour Colotech+ Silk Coated | 250gsm | Heavyweight<br>glossy<br>cardstock       | Coated 2   | A3   |      |                                                                                                    |
| 3R97680        | (Coated 1 side)                            | 160gsm | Lightweight<br>glossy card-<br>stock (*) | Coated 1   | A4   |      |                                                                                                    |
| 3R97681        | (Coated 1 side)                            | 160gsm | Lightweight<br>glossy card-<br>stock (*) | Coated 1   | A3   |      |                                                                                                    |
| 3R97682        | (Coated 1 side)                            | 210gsm | Glossy<br>cardstock                      | Coated 2   | A4   |      |                                                                                                    |
| 3R97683        | (Coated 1 side)                            | 210gsm | Glossy<br>cardstock                      | Coated 2   | A3   |      |                                                                                                    |
| 3R97686        | (Coated 1 side)                            | 250gsm | Heavyweight<br>glossy<br>cardstock       | Coated 2   | A4   |      | If misfeed still occurs when feeding one sheet at a time,<br>load paper curled upward. Tray 5 (bypass) cannot be<br>used for media heavier than 216gsm.)                                                                                                 |
| 3R97687        | (Coated 1 side)                            | 250gsm | Heavyweight<br>glossy<br>cardstock       | Coated 2   | A3   |      |                                                                                                    |
| 3R93872        | Xerox Colour Copier Laser Labels           |        | Heavyweight<br>labels                    | Label 2    | A4   | 1-up | Tray 5 (bypass) only. Excessive jams due to curl when fed from trays 1-4. Low humidity environment (J/C                                                                                                    |
| 3R95813        | Xerox Colour Copier Laser Labels           |        | Heavyweight<br>labels                    | Label 2    | A4   | 4-up | zones) inhibited due to excessive media curl. Poor stack-<br>ing at continuous running in A/C/J-zone. Removing the<br>output one by one is recommended.                                                                                                  |

| Part<br>Number | Paper                              | Weight | Category              | Paper type | Size | Туре  | Remarks                                                                                                    |
|----------------|------------------------------------|--------|-----------------------|------------|------|-------|----------------------------------------------------------------------------------------------------|
| 3R93874        | Xerox Colour Copier Laser Labels   |        | Heavyweight<br>labels | Label 2    | A4   | 8-up  |                                                                                                    |
| 3R93875        | Xerox Colour Copier Laser Labels   |        | Heavyweight<br>labels | Label 2    | A4   | 14-up |                                                                                                    |
| 3R95815        | Xerox Colour Copier Laser Labels   |        | Heavyweight<br>labels | Label 2    | A4   | 21-up |                                                                                                    |
| 3R97524        | Xerox Colour Copier Laser Labels   |        | Heavyweight<br>labels | Label 2    | A4   | 24-up |                                                                                                    |
| 3R97288        | Xerox Supergloss Labels            |        | Glossy<br>cardstock   | Coated 2   | A4   | 1-up  | Environmental conditions may require that this product<br>be fed one sheet at a time. If misfeed still occurs when<br>feeding one sheet at a time, load paper curled upward.<br>A-zone is inhibited.                  |
| 3R97344        | Xerox Color Laser Dura Paper Label |        | Labels                | Label 1    | A4   | 1-up  | Smears may be observed in BW mode.                                                                                                    |
| 3R96177        | Removable Labels                   |        | Heavyweight<br>labels | Label 2    | A4   | 16-up | Jams due to excessive curl may occur in A/C/J zones. En-<br>vironmental conditions may require that this product be                                                                                                   |
| 3R96178        | Removable Labels(A4.)              |        | Heavyweight<br>labels | Label 2    | A4   | 24-up | fed one sheet at a time from Tray 5 (bypass).                                                                                                    |
| 3R97516        | Xerox Colour Laser Gloss CD labels |        | Glossy<br>cardstock   | Coated 2   | A4   | 2-up  | Loading from trays 1-4 recommended. Environmental<br>conditions may require that this product be fed one<br>sheet at a time. (If misfeed still occurs when feeding<br>one sheet at a time, load paper curled upward.) |
| 3R96281        | Xerox High Speed Laser Labels      |        | Heavyweight<br>labels | Label 2    | A4   | 16-up | Smears may be observed in BW mode.                                                                                                    |

Table 3 Recommended paper types - North America

| Part<br>Number | Paper                                                          | Weight          | Category                 | Paper type | Size   | Туре   | Remarks                                                                                                    |
|----------------|----------------------------------------------------------------|-----------------|--------------------------|------------|--------|--------|----------------------------------------------------------------------------------------------------|
| 3R02047        | Xerox Vitality Multipurpose Printer Paper                      | 20lb            | Plain                    | Plain A    | 8.5x11 |        | Previous Name - Xerox Business 4200                                                                           |
| 3R03761        | Xerox Vitality Multipurpose Printer Paper                      | 20lb            | Plain                    | Plain A    | 11x17  |        | Previous Name - Xerox Business 4200                                                                           |
| 3R11540        | Xerox Bold Digital Printing Paper                              | 90gsm/24lb      | Bond                     | Plain F    | 8.5x11 |        | Previous Name - Xerox Color Xpressions Select                                                                 |
| 3R11543        | Xerox Bold Digital Printing Paper                              | 90gsm/24lb      | Bond                     | Plain F    | 11x17  |        | Previous Name - Xerox Color Xpressions Select                                                                 |
| 3R02051        | Xerox Vitality Multipurpose Printer Paper                      | 20lb            | Plain                    |            | 8.5x14 |        | Previous Name - Xerox Business 4200                                                                           |
| 3R2641         | Xerox Vitality Multipurpose Printer Paper                      | 20lb            | Plain                    |            | 8.5x11 | 3 hole | Previous Name - Xerox Business 4200                                                                           |
| 3R11541        | Xerox Bold Digital Printing Paper                              | 90gsm/24lb      | Bond                     | Plain F    | 8.5x11 | 3-hole | Previous Name - Xerox Color Xpressions Select                                                                 |
| 3R11542        | Xerox Bold Digital Printing Paper                              | 90gsm/24lb      | Bond                     | Plain F    | 8.5x14 |        | Previous Name - Xerox Color Xpressions Select                                                                 |
| 3R02531        | Xerox Vitality Multipurpose Printer Paper                      | 90gsm/24lb      | Bond                     | Plain F    | 8.5x11 |        | Previous Name - Xerox Business 4200                                                                           |
| 3R03317        | Xerox Vitality Multipurpose Printer Paper                      | 90gsm/24lb      | Bond                     | Plain F    | 8.5x11 | 3 hole | Previous Name - Xerox Business 4200                                                                           |
| 3R03871        | Xerox Vitality Multipurpose Printer Paper                      | 90gsm/24lb      | Bond                     | Plain F    | 11x17  |        | Previous Name - Xerox Business 4200                                                                           |
| 3R6296         | Xerox® Vitality™ Multipurpose Printer Paper,<br>30 % Recycled  | 75gsm/20lb      | Recycled                 | Plain A    | 8.5x11 |        | Previous Name - Xerox Business Recycled Paper                                                                 |
| 3R6297         | Xerox® Vitality™ Multipurpose Printer Paper,<br>30 % Recycled  | 75gsm/20lb      | Recycled                 | Plain A    | 8.5x11 | 3-hole | Previous Name - Xerox Business Recycled Paper                                                                 |
| 3R6298         | Xerox® Vitality™ Multipurpose Printer Paper,<br>30 % Recycled  | 75gsm/20lb      | Recycled                 | Plain A    | 8.5x14 |        | Previous Name - Xerox Business Recycled Paper                                                                 |
| 3R6299         | Xerox® Vitality™ Multipurpose Printer Paper,<br>30 % Recycled  | 75gsm/20lb      | Recycled                 | Plain A    | 11x17  |        | Previous Name - Xerox Business Recycled Paper                                                                 |
| 3R11376        | Xerox® Vitality™ Multipurpose Printer Paper,<br>100 % Recycled | 75gsm/20lb      | Recycled                 | Plain A    | 8.5x11 |        |                                                                                                    |
| 3R11760        | Xerox Bold Digital Printing Paper                              | 105gsm/<br>28lb | Bond                     | Plain F    | 8.5x11 |        | Misfeed jams may occur depending on media's condi-<br>tion. If the jam occur, fanning paper before loading is |
| 3R11761        | Xerox Bold Digital Printing Paper                              | 105gsm/<br>28lb | Bond                     | Plain F    | 8.5x11 | 3-hole | recommended. If the misfeed jams still occur, feeding one sheet at a time is required.                        |
| 3R11762        | Xerox Bold Digital Printing Paper                              | 105gsm/<br>28lb | Bond                     | Plain F    | 17x11  |        |                                                                                                    |
| 3R11764        | Xerox Bold Digital Printing Paper                              | 120gsm/<br>32lb | Lightweight<br>cardstock | Heavy 1A   | 8.5x11 |        |                                                                                                    |

| Part<br>Number | Paper                                                  | Weight                | Category                 | Paper type | Size    | Туре | Remarks                                                                                                    |
|----------------|--------------------------------------------------------|-----------------------|--------------------------|------------|---------|------|----------------------------------------------------------------------------------------------------|
| 3R11765        | Xerox Bold Digital Printing Paper                      | 120gsm/<br>32lb       | Lightweight<br>cardstock | Heavy 1A   | 17x11   |      |                                                                                                    |
| 3R11767        | Xerox Bold Digital Printing Paper                      | 163gsm/<br>60lb       | Lightweight<br>cardstock | Heavy 1A   | 8.5x11  |      |                                                                                                    |
| 3R11768        | Xerox Bold Digital Printing Paper                      | 163gsm/<br>60lb       | Lightweight<br>cardstock | Heavy 1A   | 17x11   |      |                                                                                                    |
| 3R11770        | Xerox Bold Digital Printing Paper                      | 215gsm/<br>80lb       | Cardstock                | Heavy 2A   | 8.5x11  |      |                                                                                                    |
| 3R11771        | Xerox Bold Digital Printing Paper                      | 215gsm/<br>80lb       | Cardstock                | Heavy 2A   | 17x11   |      |                                                                                                    |
| 3R11800        | Xerox® Bold™ Digital Printing Paper, 20%<br>Recycled   | 105gsm/<br>28lb       | Bond                     | Plain F    | 8.5x11  |      | Previous Name - Xerox Color Xpressions Planet 20                                                           |
| 3R11801        | Xerox® Bold™ Digital Printing Paper, 20%<br>Recycled   | 105gsm/<br>28lb       | Bond                     | Plain F    | 17x11   |      | Previous Name - Xerox Color Xpressions Planet 20                                                           |
| 3R11803        | Xerox® Bold™ Digital Printing Paper, 20%<br>Recycled   | 175gsm/<br>65lb       | Cardstock                | Heavy 2A   | 8.5x11  |      | Previous Name - Xerox Color Xpressions Planet 20                                                           |
| 3R11804        | Xerox® Bold™ Digital Printing Paper, 20%<br>Recycled   | 175gsm/<br>65lb       | Cardstock                | Heavy 2A   | 17x11   |      | Previous Name - Xerox Color Xpressions Planet 20                                                           |
| 3R11806        | Xerox® Bold™ Digital Printing Paper, 20%<br>Recycled   | 215gsm/<br>80lb       | Cardstock                | Heavy 2A   | 8.5x11  |      | Previous Name - Xerox Color Xpressions Planet 20                                                           |
| 3R11807        | Xerox® Bold™ Digital Printing Paper, 20%<br>Recycled   | 215gsm/<br>80lb       | Cardstock                | Heavy 2A   | 17x11   |      | Previous Name - Xerox Color Xpressions Planet 20                                                           |
| 3R11815        | Xerox® Bold™ Digital Printing Paper, 100 %<br>Recycled | 105gsm<br>/28lb       | Recycled                 | Plain A    | 8.5x11  |      | Previous Name - Xerox Planet 100                                                                           |
| 3R11747        | Xerox Vitality Index Paper                             | 163gsm/<br>90lb Index | Lightweight<br>cardstock | Heavy 1A   | 8.5x11  |      | Previous Name - Xerox 90# Index Stock                                                                      |
| 3R11748        | Xerox Vitality Index Paper                             | 163gsm/<br>90lb Index | Lightweight<br>cardstock | Heavy 1A   | 11x17   |      | Previous Name - Xerox 90# Index Stock                                                                      |
| 3R11749        | Xerox Vitality Index Paper                             | 199gsm/<br>110# Index | Cardstock                | Heavy 2A   | 8.5x11  |      | Previous Name - Xerox 110# Index Stock                                                                     |
| 3R13038        | Xerox® Bold™ Professional Quality Paper                | 90gsm/24lb            | Bond                     | Plain F    | 8.5x11  |      |                                                                                                    |
|                | Monarch                                                | 75 ~ 90gsm            | Envelopes                | Heavy 2A   | 3.9x7.5 |      | Misfeed jam may occur under high temperature/humid-<br>ity condition or with envelopes with low stiffness. |
|                | Com10                                                  | 76 ~ 90gsm            | Envelopes                | Heavy 2A   | 4.1x9.5 |      | Misfeed jam may occur under high temperature/humid-<br>ity condition or with envelopes with low stiffness. |

| Part<br>Number | Paper                                                      | Weight           | Category                                | Paper type            | Size   | Туре        | Remarks                                                                                                    |
|----------------|------------------------------------------------------------|------------------|-----------------------------------------|-----------------------|--------|-------------|----------------------------------------------------------------------------------------------------|
| C0125-ELR      | Columbian No. 10 4 1/8x9 1/2                               | 24lb             | Envelope                                | Extra-<br>Heavyweight | Com-10 |             |                                                                                                    |
| 1636           | Strathmore Writing Bright White Move Mon-<br>arch Envelope | 24lb             | Envelope                                | Extra-<br>Heavyweight |        |             |                                                                                                    |
| 3R11470        | Xerox® Bold™ Coated Satin Digital Printing<br>Paper        | 120gsm/<br>80lb  | Lightweight<br>glossy card-<br>stock(*) | Coated 1              | 8.5x11 | Silk Text   | 120gsm/140gsm only When job is printed in low tem-<br>perature and low humidity environment, poor transfer<br>of toner may be observed. If poor transfer is observed, |
| 3R11471        | Xerox® Bold™ Coated Satin Digital Printing<br>Paper        | 120gsm/<br>80lb  | Lightweight<br>glossy card-<br>stock(*) | Coated 1              | 17x11  | Silk Text   | change 2na transfer voltage offset.                                                                                                    |
| 3R11474        | Xerox® Bold™ Coated Satin Digital Printing<br>Paper        | 140gsm/<br>100lb | Lightweight<br>glossy card-<br>stock(*) | Coated 1              | 8.5x11 | Silk Text   |                                                                                                    |
| 3R11475        | Xerox® Bold™ Coated Satin Digital Printing<br>Paper        | 140gsm/<br>100lb | Lightweight<br>glossy card-<br>stock(*) | Coated 1              | 17x11  | Silk Text   |                                                                                                    |
| 3R11478        | Xerox® Bold™ Coated Satin Digital Printing<br>Paper        | 210gsm/<br>80lb  | Glossy<br>cardstock                     | Coated 2              | 8.5x11 | Silk Cover  |                                                                                                    |
| 3R11479        | Xerox® Bold™ Coated Satin Digital Printing<br>Paper        | 210gsm/<br>80lb  | Glossy<br>cardstock                     | Coated 2              | 17x11  | Silk Cover  |                                                                                                    |
| 3R11450        | Xerox® Bold™ Coated Gloss Digital Printing<br>Paper        | 210gsm/<br>80lb  | Lightweight<br>glossy card-<br>stock(*) | Coated 1              | 8.5x11 | Gloss Text  | Environmental conditions may require that this product<br>be fed one sheet at a time from trays 1-4 or tray 5<br>(bypass).                                            |
| 3R11451        | Xerox® Bold™ Coated Gloss Digital Printing<br>Paper        | 210gsm/<br>80lb  | Lightweight<br>glossy card-<br>stock(*) | Coated 1              | 17x11  | Gloss Text  |                                                                                                    |
| 3R11454        | Xerox® Bold™ Coated Gloss Digital Printing<br>Paper        | 140gsm/<br>100lb | Lightweight<br>glossy card-<br>stock(*) | Coated 1              | 8.5x11 | Gloss Text  |                                                                                                    |
| 3R11455        | Xerox® Bold™ Coated Gloss Digital Printing<br>Paper        | 140gsm/<br>100lb | Lightweight<br>glossy card-<br>stock(*) | Coated 1              | 17x11  | Gloss Text  |                                                                                                    |
| 3R11458        | Xerox® Bold™ Coated Gloss Digital Printing<br>Paper        | 210gsm/<br>80lb  | Glossy<br>cardstock                     | Coated 2              | 8.5x11 | Gloss Cover |                                                                                                    |
| 3R11459        | Xerox® Bold™ Coated Gloss Digital Printing<br>Paper        | 210gsm/<br>80lb  | Glossy<br>cardstock                     | Coated 2              | 17x11  | Gloss Cover |                                                                                                    |
| 3R11503        | Xerox® Bold™ Coated Gloss Digital Printing<br>Paper        | 210gsm/<br>80lb  | Lightweight<br>glossy<br>cardstock      | Coated 1              | 17x11  | Gloss Text  | Environmental conditions may require that this product<br>be fed one sheet at a time from trays 1-4 or tray 5<br>(bypass).                                            |

| Part<br>Number | Paper                                               | Weight                | Category                                 | Paper type | Size   | Туре        | Remarks                                                                                           |
|----------------|-----------------------------------------------------|-----------------------|------------------------------------------|------------|--------|-------------|---------------------------------------------------------------------------------------------------|
| 3R11506        | Xerox® Bold™ Coated Gloss Digital Printing<br>Paper | 210gsm/<br>80lb       | Glossy<br>cardstock                      | Coated 2   | 17x11  | Gloss Cover |                                                                                                   |
| 3R11680        | Xerox® Bold™ Super Gloss Cover                      | 8PT /<br>170gsm       | Lightweight<br>glossy card-<br>stock (*) | Coated 1   | 8.5x11 |             | Environmental conditions may require that this product be fed one sheet at a time from trays 1-4. |
| 3R11681        | Xerox® Bold™ Super Gloss Cover                      | 8PT /<br>170gsm       | Lightweight<br>glossy card-<br>stock (*) | Coated 1   | 17x11  |             |                                                                                                   |
| 3R11683        | Xerox® Bold™ Super Gloss Cover                      | 10pt / 219<br>gsm     | Heavyweight<br>glossy<br>cardstock       | Coated 1   | 8.5x11 |             |                                                                                                   |
| 3R11684        | Xerox® Bold™ Super Gloss Cover                      | 10pt / 219<br>gsm     | Heavyweight<br>glossy<br>cardstock       | Coated 1   | 17x11  |             |                                                                                                   |
| 3R11686        | Xerox® Bold™ Super Gloss Cover                      | 12PT/<br>247gsm       | Heavyweight<br>glossy<br>cardstock       | Coated 2   | 8.5x11 |             | Tray 5 (bypass) cannot be used for media heavier than 216gsm.)                                    |
| 3R11687        | Xerox® Bold™ Super Gloss Cover                      | 12PT/<br>247gsm       | Heavyweight<br>glossy<br>cardstock       | Coated 2   | 17x11  |             |                                                                                                   |
| 3R11875        | Xerox® Vitality™ Coated Printing Paper Gloss        | 120gsm/<br>80lb Text  | Lightweight<br>glossy<br>cardstock       | Coated 1   | 17x11  |             |                                                                                                   |
| 3R11880        | Xerox® Vitality™ Coated Printing Paper Gloss        | 140gsm/<br>100lb Text | Lightweight<br>glossy<br>cardstock       | Coated 1   | 17x11  |             |                                                                                                   |
| 3R11885        | Xerox® Vitality™ Coated Printing Paper Gloss        | 210gsm/<br>80lb Cover | Glossy<br>cardstock                      | Coated 2   | 17x11  |             |                                                                                                   |
| 3R11690        | Xerox® Vitality™ Coated Printing Paper Satin        | 120gsm/<br>80lb Text  | Lightweight<br>glossy<br>cardstock       | Coated 1   | 17x11  |             |                                                                                                   |
| 3R11695        | Xerox® Vitality™ Coated Printing Paper Satin        | 140gsm/<br>100lb Text | Lightweight<br>glossy<br>cardstock       | Coated 1   | 17x11  |             |                                                                                                   |
| 3R11855        | Xerox® Vitality™ Coated Printing Paper Satin        | 210gsm/<br>80lb Cover | Glossy<br>cardstock                      | Coated 2   | 17x11  |             |                                                                                                   |
| 3R12057        | Revolution Label - Multipurpose Labels              |                       | Label                                    |            | 8.5x11 | 1- up       |                                                                                                   |
| 3R12050        | Revolution Label - Multipurpose Labels              |                       | Label                                    |            | 8.5x11 | 33- up      |                                                                                                   |

| Part<br>Number | Paper                                               | Weight          | Category                                 | Paper type | Size   | Туре        | Remarks                                                                                                    |  |
|----------------|-----------------------------------------------------|-----------------|------------------------------------------|------------|--------|-------------|----------------------------------------------------------------------------------------------------|--|
| 3R04476        | Revolution Label - High Speed Labels                |                 | Label                                    |            | 8.5x11 | 1- up       | Previous Name - Xerox Monochrome High Speed Label                                                                                                    |  |
| 3R03139        | Revolution Label - High Speed Labels                |                 | Label                                    |            | 8.5x11 | 33- up      | Previous Name - Xerox Monochrome High Speed Label                                                                                                    |  |
| 3R12736        | Xerox® Revolution™ Label – Gloss Coated<br>Labels   |                 | Heavyweight<br>labels                    | Label 2    | 8.5x11 | 1- up       | Tray 5 (bypass) inhibited due to excessive jams. Environ-<br>mental conditions may require that this product be fed                                                                                                   |  |
| 3R12737        | Xerox® Revolution™ Label – Gloss Coated<br>Labels   |                 | Heavyweight<br>labels                    | Label 2    | 8.5x11 | 4-up        | one sheet at a time nom rays 1-4.                                                                                                    |  |
| 3R12740        | Xerox® Revolution™ Label – Gloss Coated<br>Labels   |                 | Heavyweight<br>labels                    | Label 2    | 8.5x11 | 10-up       |                                                                                                    |  |
| 3R12741        | Xerox® Revolution™ Label – Gloss Coated<br>Labels   |                 | Heavyweight<br>labels                    | Label 2    | 8.5x11 | 30-up       |                                                                                                    |  |
| 3R12738        | Xerox Digital Color Glossy Labels                   |                 | Heavyweight<br>labels                    | Label 2    | 8.5x11 | CD Rom      |                                                                                                    |  |
| 3R5771         | Xerox® Revolution™ Label – Matte Coated<br>Labels   |                 | Heavyweight<br>labels                    | Label 2    | 8.5x11 | 1- up       | Loading from trays 1-4 recommended. Environmental conditions may require that this product be fed one                                                                                                    |  |
| 3R5773         | Xerox® Revolution™ Label – Matte Coated<br>Labels   |                 | Heavyweight<br>labels                    | Label 2    | 8.5x11 | 4-up        | the edge of the label pieces. If image defects are ob-<br>served in low temperature/humidity condition, the volt-                                                                                                    |  |
| 3R6332         | Xerox® Revolution™ Label – Matte Coated<br>Labels   |                 | Heavyweight<br>labels                    | Label 2    | 8.5x11 | 10-up       | age should be adjusted by 2nd transfer user offset.                                                                                                    |  |
| 3R6333         | Xerox® Revolution™ Label – Matte Coated<br>Labels   |                 | Heavyweight<br>labels                    | Label 2    | 8.5x11 | 30-up       |                                                                                                    |  |
| 3R6330         | Xerox® Revolution™ Label – Matte Coated<br>Labels   |                 | Heavyweight<br>labels                    | Label 2    | 8.5x11 | 2-up        |                                                                                                    |  |
| 3R12373        | Xerox® Revolution™ Label – Matte Coated<br>Labels   |                 | Heavyweight<br>labels                    | Label 2    | 17x11  | 6-up        |                                                                                                    |  |
| 3R12739        | Xerox® Revolution™ Label – Gloss Coated<br>Labels   |                 | Heavyweight<br>labels                    | Label 2    | 17x11  | 6-up        | Loading from trays 1-4 recommended. Environmental<br>conditions may require that this product be fed one<br>sheet at a time. (If misfeed still occurs when feeding<br>one sheet at a time, load paper curled upward.) |  |
| 3R11503        | Xerox® Bold™ Coated Gloss Digital Printing<br>Paper | 210gsm/<br>80lb | Lightweight<br>glossy<br>cardstock       | Coated 1   | 17x11  | Gloss Text  | Environmental conditions may require that this product<br>be fed one sheet at a time from trays 1-4 or tray 5<br>(bypass).                                                                                            |  |
| 3R11506        | Xerox® Bold™ Coated Gloss Digital Printing<br>Paper | 210gsm/<br>80lb | Glossy<br>cardstock                      | Coated 2   | 17x11  | Gloss Cover |                                                                                                    |  |
| 3R11680        | Xerox® Bold <sup>™</sup> Super Gloss Cover          | 8PT /<br>170gsm | Lightweight<br>glossy card-<br>stock (*) | Coated 1   | 8.5x1  |             | Environmental conditions may require that this product be fed one sheet at a time from trays 1-4.                                                                                                    |  |

| Part<br>Number | Paper                                             | Weight                | Category                                 | Paper type | Size   | Туре   | Remarks                                                                                                    |
|----------------|---------------------------------------------------|-----------------------|------------------------------------------|------------|--------|--------|----------------------------------------------------------------------------------------------------|
| 3R11681        | Xerox® Bold™ Super Gloss Cover                    | 8PT /<br>170gsm       | Lightweight<br>glossy card-<br>stock (*) | Coated 1   | 17x11  |        |                                                                                                    |
| 3R11683        | Xerox® Bold™ Super Gloss Cover                    | 10pt / 219<br>gsm     | Heavyweight<br>glossy<br>cardstock       | Coated 1   | 8.5x11 |        |                                                                                                    |
| 3R11684        | Xerox® Bold™ Super Gloss Cover                    | 10pt / 219<br>gsm     | Heavyweight<br>glossy<br>cardstock       | Coated 1   | 17x11  |        |                                                                                                    |
| 3R11686        | Xerox® Bold™ Super Gloss Cover                    | 12PT/<br>247gsm       | Heavyweight<br>glossy<br>cardstock       | Coated 2   | 8.5x11 |        | Tray 5 (bypass) cannot be used for media heavier than 216gsm.)                                                                                             |
| 3R11687        | Xerox® Bold™ Super Gloss Cover                    | 12PT/<br>247gsm       | Heavyweight<br>glossy<br>cardstock       | Coated 2   | 17x11  |        |                                                                                                    |
| 3R11875        | Xerox® Vitality™ Coated Printing Paper Gloss      | 120gsm/<br>80lb Text  | Lightweight<br>glossy<br>cardstock       | Coated 1   | 17x11  |        |                                                                                                    |
| 3R11880        | Xerox® Vitality™ Coated Printing Paper Gloss      | 140gsm/<br>100lb Text | Lightweight<br>glossy<br>cardstock       | Coated 1   | 17x11  |        |                                                                                                    |
| 3R11885        | Xerox® Vitality™ Coated Printing Paper Gloss      | 210gsm/<br>80lb Cover | Glossy<br>cardstock                      | Coated 2   | 17x11  |        |                                                                                                    |
| 3R11690        | Xerox® Vitality™ Coated Printing Paper Satin      | 120gsm/<br>80lb Text  | Lightweight<br>glossy<br>cardstock       | Coated 1   | 17x11  |        |                                                                                                    |
| 3R11695        | Xerox® Vitality™ Coated Printing Paper Satin      | 140gsm/<br>100lb Text | Lightweight<br>glossy<br>cardstock       | Coated 1   | 17x11  |        |                                                                                                    |
| 3R11855        | Xerox® Vitality™ Coated Printing Paper Satin      | 210gsm/<br>80lb Cover | Glossy<br>cardstock                      | Coated 2   | 17x11  |        |                                                                                                    |
| 3R12057        | Revolution Label - Multipurpose Labels            |                       | Label                                    |            | 8.5x11 | 1- up  |                                                                                                    |
| 3R12050        | Revolution Label - Multipurpose Labels            |                       | Label                                    |            | 8.5x11 | 33- up |                                                                                                    |
| 3R04476        | Revolution Label - High Speed Labels              |                       | Label                                    |            | 8.5x11 | 1- up  | Previous Name - Xerox Monochrome High Speed Label                                                                                                    |
| 3R03139        | Revolution Label - High Speed Labels              |                       | Label                                    |            | 8.5x11 | 33- up | Previous Name - Xerox Monochrome High Speed Label                                                                                                    |
| 3R12736        | Xerox® Revolution™ Label – Gloss Coated<br>Labels |                       | Heavyweight<br>labels                    | Label 2    | 8.5x11 | 1- up  | Tray 5 (bypass) inhibited due to excessive jams. Environ-<br>mental conditions may require that this product be fed<br>one sheet at a time from trays 1-4. |

| Part<br>Number | Paper                                             | Weight | Category              | Paper type | Size   | Туре   | Remarks                                                                                                    |
|----------------|---------------------------------------------------|--------|-----------------------|------------|--------|--------|----------------------------------------------------------------------------------------------------|
| 3R12737        | Xerox® Revolution™ Label – Gloss Coated<br>Labels |        | Heavyweight<br>labels | Label 2    | 8.5x11 | 4-up   |                                                                                                    |
| 3R12740        | Xerox® Revolution™ Label – Gloss Coated<br>Labels |        | Heavyweight<br>labels | Label 2    | 8.5x11 | 10-up  |                                                                                                    |
| 3R12741        | Xerox® Revolution™ Label – Gloss Coated<br>Labels |        | Heavyweight<br>labels | Label 2    | 8.5x11 | 30-up  |                                                                                                    |
| 3R12738        | Xerox Digital Color Glossy Labels                 |        | Heavyweight<br>labels | Label 2    | 8.5x11 | CD Rom |                                                                                                    |
| 3R5771         | Xerox® Revolution™ Label – Matte Coated<br>Labels |        | Heavyweight<br>labels | Label 2    | 8.5x11 | 1- up  | Loading from trays 1-4 recommended. Environmental<br>conditions may require that this product be fed one<br>sheet at a time. Image defect may be observed around<br>the edge of the label pieces. If image defects are ob-<br>served in low temperature/humidity condition, the volt-<br>age should be adjusted by 2nd transfer user offset. |
| 3R5773         | Xerox® Revolution™ Label – Matte Coated<br>Labels |        | Heavyweight<br>labels | Label 2    | 8.5x11 | 4-up   |                                                                                                    |
| 3R6332         | Xerox® Revolution™ Label – Matte Coated<br>Labels |        | Heavyweight<br>labels | Label 2    | 8.5x11 | 10-up  |                                                                                                    |
| 3R6333         | Xerox® Revolution™ Label – Matte Coated<br>Labels |        | Heavyweight<br>labels | Label 2    | 8.5x11 | 30-up  |                                                                                                    |
| 3R6330         | Xerox® Revolution™ Label – Matte Coated<br>Labels |        | Heavyweight<br>labels | Label 2    | 8.5x11 | 2-up   |                                                                                                    |
| 3R12373        | Xerox® Revolution™ Label – Matte Coated<br>Labels |        | Heavyweight<br>labels | Label 2    | 17x11  | 6-up   |                                                                                                    |
| 3R12739        | Xerox® Revolution™ Label – Gloss Coated<br>Labels |        | Heavyweight<br>labels | Label 2    | 17x11  | 6-up   | Loading from trays 1-4 recommended. Environmental<br>conditions may require that this product be fed one<br>sheet at a time. (If misfeed still occurs when feeding<br>one sheet at a time, load paper curled upward.)                                                                                                    |

# GP 16 Installation Space Requirements

#### Purpose

To outline the general space requirements to enable safe use and adequate access for service.

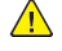

**WARNING:** Do not work in a confined space. 1 m (39 inches) space is needed for safe working.

DANGER : Ne pas travailler dans un espace restreint. 1 mètre d'espace est nécessaire pour un dépannage en toute sécurité.

AVVERTENZA: Non lavorare in uno spazio limitato; è necessario uno spazio di almeno un metro attorno alla macchina per la sicurezza dell'operatore.

VORSICHT: Nur mit ausreichendem Bewegungsspielraum (1 m) arbeiten.

AVISO: No trabaje en un espacio reducido. Se necesita 1 metro de espacio para trabajar con seguridad.

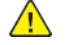

**WARNING:** USA and Canada. Do not install this machine in a hallway or exit route that does not have 1.12 m (44 inches) of space additional to the normal space requirements in front of the machine. To conform with fire regulations this additional 1.12 m (44 inches) of space is needed in front of the machine in hallway and exit routes.

#### **Machine Height**

- IOT+DADF with the DADF lowered = 766.5mm (30.2 inches).
- IOT+DADF with the DADF raised = 1123mm (44.2 inches).
- IOT + DADF + STM with the DADF lowered = 880mm (34.6 inches).
- IOT + DADF + STM with the DADF raised = 1236.5mm (48.7 inches).
- IOT + DADF + 1TM/3TM/TTM with the DADF lowered = 1117.2mm (44 inches).
- IOT + DADF + 1TM/3TM/TTM with the DADF raised = 1473.8mm (58 inches).

#### **Machine Weight**

- Single tray machine = 62.5kg (137.7lb).
- Fully configured machine (3TM) = 90.9kg (200.4lb).

#### Paper Trays

- HCF = 29kg (63.9lb).
- 3TM = 27.5kg (60.6lb).
- STM = 10.5kg (23.1lb).
- 1TM = 23.3kg (51.4lb).
- TTM = 37.5kg (82.5lb).

#### Machine Dimensions and Installation Space Requirements

Table 1 shows the dimensions and the installation space required for safe operation.

**Note:** The installation dimensions in Table 1, allow for a 1 metre (39.4 inches) minimum safety work space around the machine. To acquire this minimum safety work space, it may be necessary to move the machine within the area specified.

A gap of 100mm (4 inches) is required at the rear for airflow to fans. This is also sufficient for the DADF when raised.

For machines with an HCF, the required install width (dimension C) includes the extra space required to slide the HCF away from the machine.

The installation dimensions in Table 1, show the machine footprint with the bypass tray and output trays fully extended.

Figure 1 represents a plan view of a machine installation and is to be read in conjunction with Table 1 The dimensions A and B outline a footprint of the machine within the boundary of safe operation, dimensions C and D. The dimension E indicates the area required for airflow/work space at the rear of the machine.

#### Table 1 Dimensions and space requirements

|                                                                  | Machine Width<br>(bypass tray<br>closed) | Machine Depth | Install Width Required<br>(C) mm/inches |              | Install Depth Required<br>(D) mm/inches |            | Install Airflow/Service Work Space<br>(E) mm/inches |             |
|------------------------------------------------------------------|------------------------------------------|---------------|-----------------------------------------|--------------|-----------------------------------------|------------|-----------------------------------------------------|-------------|
| Configuration                                                    | (A) mm/inches                            | (B) mm/inches | Moveable                                | Fixed        | Moveable                                | Fixed      | Moveable                                            | Fixed       |
| Single tray machine                                              | 540 / 22                                 | 659 / 26      | 1540 / 61                               | 2659 / 105   | 1540 / 61                               | 2659 / 105 | 100 / 4                                             | 1000 / 40   |
| Stacked machine (1TM, TTM or 3TM)                                | 659 / 26                                 | 659 / 26      | 1659 / 66                               | 2659 / 105   | 1659 / 66                               | 2659 / 105 | 100 / 4                                             | 1000 / 40   |
| Stacked machine (1TM, TTM or 3TM) with HCF                       | 932 / 36.6                               | 671 / 27      | 1932 / 76                               | 2932 / 115.4 | 1659 / 66                               | 2659 / 105 | 100 / 4                                             | 1000 / 40   |
| Stacked machine (1TM, TTM or 3TM) with GAR<br>Finisher           | 659 / 26                                 | 659 / 26      | 1659 / 66                               | 2659 / 105   | 1659 / 66                               | 2659 / 105 | 100 / 4                                             | 1000 / 39.4 |
| Stacked machine (1TM, TTM or 3TM) with GB<br>Finisher            | 1147 / 45                                | 659 / 26      | 2147/ 86                                | 3147/ 124    | 1659 / 66                               | 2659 / 105 | 100 / 4                                             | 1000 / 39.4 |
| Stacked machine (1TM, TTM or 3TM) with GAR Fin-<br>isher and HCF | 1510 / 59.4                              | 659 / 26      | 2510 / 98.8                             | 3510 / 138.1 | 1659 / 66                               | 2659 / 105 | 100 / 4                                             | 1000 / 39.4 |
| Stacked machine (1TM, TTM or 3TM) with GB Fin-<br>isher and HCF  | 1194 / 47                                | 659 / 26      | 2194 / 86.3                             | 3194 / 125.7 | 1659 / 66                               | 2659 / 105 | 100 / 4                                             | 1000 / 39.4 |

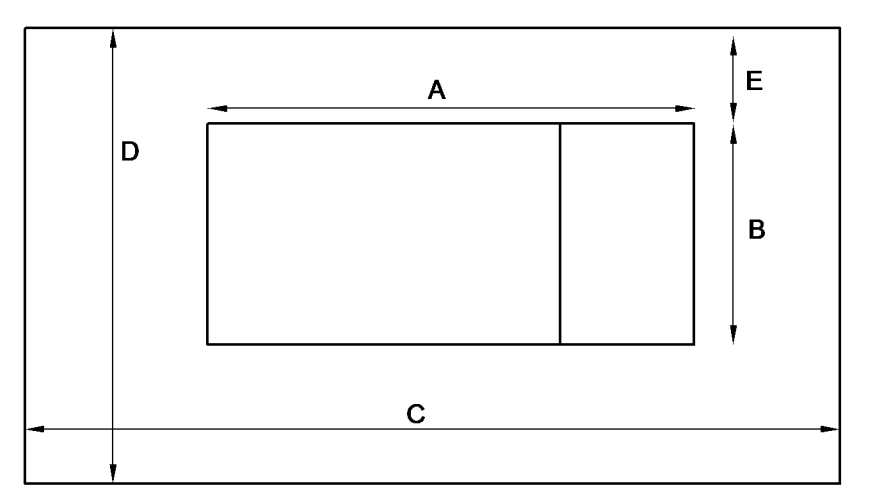

C-1-0441-A

# **GP 17 Electrical Power Requirements**

## **Power Requirements**

Refer to Table 1.

#### Table 1 Electrical power requirements

| Nominal Voltage                               | Average Current                | Comments                   |
|-----------------------------------------------|--------------------------------|----------------------------|
| 110-120VAC<br>(60Hz) Plus 6 % mi-<br>nus 10 % | Less than or equal to 12A RMS. | 50/60Hz plus 3 % minus 3 % |
| 220-240VAC<br>(50Hz) Plus 10 %<br>minus 10 %  | Less than or equal to 8A RMS.  | 50Hz plus 3 % minus 3 %    |

#### **Power Consumption**

Refer to Table 2.

Table 2 Power consumption

| Region | Voltage    | Power Consumption Value (kW)                   |
|--------|------------|------------------------------------------------|
| ХС     | 110-127VAC | 110VAC - 1.45 or less<br>127VAC - 1.67 or less |
| XE     | 220-240VAC | 220VAC - 1.76 or less<br>240VAC - 1.92 or less |

## **Operation Modes**

Refer to Table 3 and Table 4.

Table 3 Operation modes

| Mode          | State                                                   |
|---------------|---------------------------------------------------------|
| Run           | Normal operation mode                                   |
| Ready         | The state prior to entering run mode.                   |
| Low power     | A lower power consumption mode than ready mode          |
| Sleep         | A lower power consumption mode than low power mode.     |
| Sub power off | The controller is maintained with the programs running. |

#### Table 4 IOT states

| Sub-System                | Run Mode                                                                      | Ready<br>Mode                                                    | Low Power<br>Mode                                               | Sleep<br>Mode    | Sub Power<br>Off Mode |
|---------------------------|-------------------------------------------------------------------------------|------------------------------------------------------------------|-----------------------------------------------------------------|------------------|-----------------------|
| Fuser                     | Maintaining<br>operating<br>temperature                                       | Maintaining<br>standby<br>temperature                            | Maintaining<br>Iow<br>temperature                               | Off              | Off                   |
| Xerograph-<br>ics         | Operating<br>state                                                            | Off                                                              | Off                                                             | Off              | Off                   |
| Print Head<br>Assembly    | Operating<br>state                                                            | Off                                                              | Off                                                             | Off              | Off                   |
| Fusing Fan                | Temperature<br>controlled slow<br>or fast rotation                            | Temperature<br>control in<br>stop or ro-<br>tate (slow)          | Temperature<br>control in stop<br>or rotate (slow)              | Off              | Off                   |
| Marking Fan               | Temperature<br>controlled, ei-<br>ther stopped or<br>slow or fast<br>rotation | Temperature<br>control led<br>either stop<br>or slow<br>rotation | Temperature<br>control led ei-<br>ther stop or<br>slow rotation | Off              | Off                   |
| ESS (Refer-<br>ence only) | Operating<br>state                                                            | Standby                                                          | Standby                                                         | Ready to receive | Inactive              |

# GP 18 Environmental Data

## Operating

- Temperature range: 10 to 32 degrees C (50 to 90 degrees F).
- Relative humidity: 15 to 85%.
- Altitude: 0 to 2500 metres (0 to 8200 feet).
- Noise:

Note: Blue Angel Europe criteria measured in accordance with RAL-UZ 122.

 Table 1 contains the maximum value in decibels of noise that can be generated by the C7030F.

#### Table 1 Maximum noise limits for C7030F

|                      |     | Black an | Black and White Mode          |      | r Mode                        |
|----------------------|-----|----------|-------------------------------|------|-------------------------------|
| Item                 | РРМ | ІОТ      | Full System                   | ІОТ  | Full System                   |
| Standby (dBA)        | 20  | 19.4     | Int Fin: 18.8<br>Fin LX: 20.6 | 19.4 | Int Fin: 18.8<br>Fin LX: 20.6 |
| Run continuous (dBA) |     | 46.2     | Int Fin: 52.8<br>Fin LX: 52.8 | 19.5 | Int Fin: 53.0<br>Fin LX: 52.9 |
| Standby (dBA)        | 25  | 19.9     | Int Fin: 18.7<br>Fin LX: 19.3 | 19.9 | Int Fin: 18.7<br>Fin LX: 19.3 |
| Run continuous (dBA) |     | 47.6     | Int Fin: 53.3<br>Fin LX: 52.9 | 19.9 | Int Fin: 53.3<br>Fin LX: 52.9 |
| Standby (dBA)        | 30  | 24.7     | Int Fin: 22.1<br>Fin LX: 20.6 | 24.7 | Int Fin: 22.1<br>Fin LX: 20.6 |
| Run continuous (dBA) |     | 48.4     | Int Fin: 54.8<br>Fin LX: 54.6 | 49.4 | Int Fin: 54.9<br>Fin LX: 54.6 |

## Storage

- Altitude: 0 to 3100 metres (0 to 10170 feet).
- Maximum temperature 48 degrees C (118 degrees F).

# GP 19 Obtaining Audit and Device Logs

#### Purpose

To obtain then download device data for analysis by 2nd level support. The machine needs to be out of Diagnostics GP 1, if you need to enable HTTPS or you will get an error.

**Note:** It may not be possible to obtain a device log if the device executed a reboot after an error occurred. To enable the device log collection enter dC131 then set the NVM chain-link code 700-530 value to 0. Repeat the device log procedure then reset the NVM chain-link code 700-530 value back to 1.

## Procedure

#### Audit Log

To obtain the Audit Log:

- 1. Obtain the machine's IP address by printing a configuration report. Refer to GP 14 Printing Reports.
- 2. Access the web UI by entering the IP address into a web browser on a PC on the same network as the machine.
- 3. Log in to the web UI as an administrator. Refer to GP 23 Customer Administration Tools.
- 4. Ensure HTTP SSL/TLS is enabled:
  - a. Click Connectivity.
  - b. Click HTTP .
  - c. Enable HTTP (SSL).
  - d. Click  $\mathbf{OK}$  . You will be prompted to restart the machine, click  $\mathbf{Restart}\ \mathbf{Now}$  .
- 5. When the machine restarts, log back in as an administrator, then click  $\ensuremath{\textbf{System}}$  .
- 6. Click Logs .
- 7. Click Audit Log.
- 8. Click Enable .
- 9. Click Export . The auditlog.txt file is downloaded via the web browser.

#### Device Log

To obtain the Device Log:

1. Obtain the machine's IP address by printing a configuration report. Refer to GP 14 Printing Reports.

- 2. Access the web UI by entering the IP address into a web browser on a PC on the same network as the machine.
- 3. Log in to the web UI as an administrator. Refer to GP 23 Customer Administration Tools.
- 4. Click System.
- 5. Click Logs .
- 6. Click Device Log.
- 7. Click Accept . The devicelog.dat file is downloaded via the web browser.
# GP 20 First Copy/Print Out Time and Power On Time

Refer to Table 1. The first copy out time (FCOT) is the duration from the start copy request to the delivery of the first copy to the output destination. Values are based on a standard job where the original is copied at 100% from the document glass or DADF onto A4 LEF paper fed from tray 1.

The first print out time (FPOT) is the duration from the print job request to the delivery of the print in the centre catch tray. Values are based on paper fed from tray 1.

# Setting preferences using the Embeded Web Server

Use the Embeded Web Server to change  $\ensuremath{\textit{preferences settings}}$  :

- 1. Open Embedded Web Server in a browser, then Login as admin.
- 2. Select [Apps > Copy].
- 3. Select [General Settings and Policies > Background Suppression] .
- 4. Select [Color Copy Preferences > High Speed]
- 5. Select [Black and White Copy Preferences > High Speed]

## Setting priority using the Embeded Web Server

Use the Embeded Web Server to change priority settings:

- 1. Open Embedded Web Server in a browser, then Login as admin.
- 2. Select [System/Defaults & Policies] .
- Select [Common > First Page Printing Optimization]. Set for Color OR Black and White as required for the job.
- 4. Select [Common > Color Printing Optimization] . Set for Color OR Black and White as required for the job.

5. Select [Close].

## Table 1 Machine timing

| Description                                                  | Response<br>Time (B/W)  | Response<br>Time (color) | Notes            |
|--------------------------------------------------------------|-------------------------|--------------------------|------------------|
| FCOT from the document glass to                              | 20ppm - 6.3             | 20ppm -                  | A4 or 8.5x11 LEF |
| centre tray (B/W priority)                                   | seconds                 | 12.7 seconds             |                  |
|                                                              | 25ppm - 6.5             | 25ppm -                  |                  |
|                                                              | 30ppm 5.8               | 20nnm                    |                  |
|                                                              | socondo                 | 10.3 soconds             |                  |
|                                                              | seconds                 |                          |                  |
| FCOT from the document glass to centre tray (color priority) | 20ppm - 9.0<br>seconds  | 20ppm - 8.2<br>seconds   | A4 or 8.5x11 LEF |
|                                                              | 25ppm - 9.0             | 25ppm - 8.2              |                  |
|                                                              | seconds                 | seconds                  |                  |
|                                                              | 30ppm - 7.6             | 30ppm - 7.0              |                  |
|                                                              | seconds                 | seconds                  |                  |
| FCOT from the DADF to centre tray<br>(B/W priority)          | 20ppm - 8.7<br>seconds  | 20ppm -<br>15.1 seconds  | A4 or 8.5x11 LEF |
|                                                              | 25ppm - 8.7             | 25ppm -                  |                  |
|                                                              | seconds                 | 15.1 seconds             |                  |
|                                                              | 30ppm - 7.8             | 30ppm -                  |                  |
|                                                              | seconds                 | 12.8 seconds             |                  |
| FCOT from the DADF to centre tray (color priority)           | 20ppm - 11.5<br>seconds | 20ppm -<br>11.4 seconds  | A4 or 8.5x11 LEF |
|                                                              | 25ppm - 11.5            | 25ppm -                  |                  |
|                                                              | seconds                 | 11.4 seconds             |                  |
|                                                              | 30ppm - 10.1            | 30ppm - 9.3              |                  |
|                                                              | seconds                 | seconds                  |                  |
| FPOT (B/W priority)                                          | 20ppm - 5.6<br>seconds  | 20ppm -<br>11.2 seconds  | A4 or 8.5x11 LEF |
|                                                              | 25ppm - 5.6             | 25ppm -                  |                  |
|                                                              | seconds                 | 11.2 seconds             |                  |
|                                                              | 30ppm - 4.2             | 30ppm - 9.2              |                  |
|                                                              | seconds                 | seconds                  |                  |
| FPOT (color priority)                                        | 20ppm - 8.2<br>seconds  | 20ppm - 7.8<br>seconds   | A4 or 8.5x11 LEF |
|                                                              | 25ppm - 8.2             | 25ppm - 7.8              |                  |
|                                                              | seconds                 | seconds                  |                  |
|                                                              | 30ppm - 6.7             | 30ppm - 5.7              |                  |
|                                                              | seconds                 | seconds                  |                  |

| Description                          | Response<br>Time (B/W) | Response<br>Time (color) | Notes                                              |
|--------------------------------------|------------------------|--------------------------|----------------------------------------------------|
| Recovery from low power mode         | 12 seconds             | 12 seconds               | From low power mode to ready to copy, print or fax |
| Recovery from sleep mode             | 12 seconds             | 12 seconds               | From sleep mode to ready to print or copy          |
| Main power on time to ready to print | 60 seconds<br>or less  | 60 seconds<br>or less    |                                                    |
| Sub power on time to ready to print  | 50 seconds<br>or less  | 50 seconds<br>or less    |                                                    |

# GP 21 Restriction of Hazardous Substances (RoHS)

### Purpose

To provide information on the RoHS Directive.

The RoHS Directive restricts the use of certain hazardous substances in electrical and electronic equipment. It applies to equipment placed in the European Union (EU) market. The directive takes effect from 1st July 2006.

Note: Currently these restrictions are only for the European Union (EU) market and some associated countries. For more information go to www.Xerox.com. However, Xerox has mandated that all Xerox® VersaLink® B7025/B7030/B7035 machines must be maintained as RoHS compliant.

The hazardous substances are:

- Lead (Pb)
- Mercury (Hg)
- Cadmium (Cd)
- Hexavalent Chromium (Cr 6+, Cr [VI])
- Polybrominated Diphenyl Ethers (PBDEs)
- Polybrominated Biphenyls (PBBs)

### Identification of a RoHS Compliant Machine

Xerox will maintain a central list of RoHS compliant machines.

All Xerox® VersaLink® B7025/B7030/B7035 machines are RoHS compliant at time of manufacture.

### Procedure

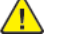

**CAUTION:** Failure to comply with RoHS guidelines can result in product recalls, imprisonment, fines or penalties.

Use only spares that are listed in the Xerox® VersaLink® B7025/B7030/B7035 Spare Parts List. Do not use spare parts from other similar machines, even if the parts look identical. All Xerox® Versa-Link® B7025/B7030/B7035 machines are RoHS compliant at time of manufacture and must be maintained as RoHS compliant.

# GP 22 Special Boot Modes

# Purpose

To start the device in various modes to enable special functions.

# Procedure

- 1. Switch off the machine, GP 10.
- 2. Simultaneously press then hold down the **Home** and **Power** buttons until the device powers on and SPECIAL BOOT MENU appears, Figure 1.
- 3. Simultaneously touch the letters **A** in SPECIAL, **B** in BOOT and the **Home** button. Do not hold any of the three locations, just touch/press then release simultaneously, Figure 1.

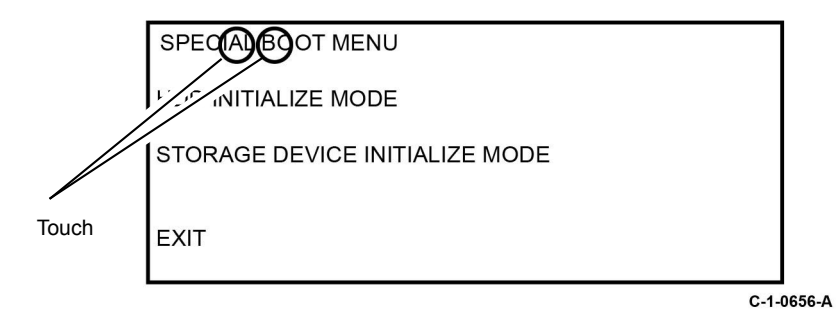

- 4. At the keypad screen enter code number, 6789#. The first SPECIAL BOOT MENU screen will display.
- **CAUTION:** Do not switch off the machine until the reboot is complete. The machine will reboot after the download is complete.
- 5. Scroll through the SPECIAL BOOT MENU screens to select the appropriate function, refer to Table 1. Follow the on screen instructions. The device may reboot, then print a report.

# Table 1 Next level of menu

| Function         | Display                                                    | Notes                                                                                       |
|------------------|------------------------------------------------------------|---------------------------------------------------------------------------------------------|
| DOWNLOAD<br>MODE | -BOOT MODE-<br>DOWNLOAD MODE<br>ARE YOU SURE?<br>YES<br>NO | Machine starts in Firmware Download Mode.<br>Refer to GP 4.                                 |
| LONGDIAG MODE    | -BOOT MODE-<br>LONGDIAG MODE                               | Performs a more detailed check than theusual device diagnostic items at machine start. If a |

| Function                  | Display                                                             | Notes                                                                                                    |
|---------------------------|---------------------------------------------------------------------|----------------------------------------------------------------------------------------------------|
|                           | ARE YOU SURE?<br>YES<br>NO                                          | fault code is displayed, perform the relevant procedure.                                                                                                    |
| 01. JOB LOG<br>CLEAR MODE | –BOOT MODE–<br>01. JOB LOG CLEAR MODE<br>ARE YOU SURE?<br>YES<br>NO | Used to clear corrupted jobs.                                                                                                    |
| 02. FACTORY<br>INITMODE   | -BOOT MODE-<br>02. FACTORY INIT MODE<br>ARE YOU SURE?<br>YES<br>NO  | CAUTION: Do not perform this<br>mode unless directed.<br>Machine will be reset and the message<br>NVMEM IS CLEARED will be displayed. Switch<br>the machine off, then on, GP 10. Fault code<br>116-334 will be displayed, again switch the<br>machine off, then on, GP 10. Fault code 124-<br>315 will be displayed, perform dC132. The<br>machine will restart at the install wizard.<br>CAUTION: All customer con-<br>figured settings will be deleted.<br>To restore the customer config-<br>ured settings, a clone file is re-<br>quired. Refer to GP 13. |
| 03. NVRAM INIT<br>MODE    | -BOOT MODE–<br>03. NVRAM INIT MODE<br>ARE YOU SURE?<br>YES<br>NO    | CAUTION: All customer con-<br>figured settings will be deleted.<br>To restore the customer config-<br>ured settings, a clone file is re-<br>quired. Refer to GP 13.<br>Forcibly initializes the controller NVM back to<br>default. This is the same as initializing the Sys<br>- System NVM and Sys - User NVM in dC301.                                                                                                    |
| 04. HDD<br>FORMATMODE     | -BOOT MODE–<br>04. HDD FORMAT MODE<br>ARE YOU SURE?<br>YES<br>NO    | All pending jobs will be deleted. The HDD will<br>be forcibly reformatted.<br>CAUTION: All customer data<br>on the HDD (mailboxes,<br>scanned documents, user IDs<br>and account IDs) will be deleted.                                                                                                    |

| Function                     | Display                                                                 | Notes                                                                                                    |
|------------------------------|-------------------------------------------------------------------------|----------------------------------------------------------------------------------------------------|
| 06. HDD INITIAL-<br>IZE MODE | -BOOT MODE-<br>06. HDD INITIALIZE<br>MODE<br>ARE YOU SURE?<br>YES<br>NO | All pending jobs will be deleted. The spool<br>area of the HDD will be initialized.<br>CAUTION: All customer data<br>on the HDD (mailboxes,<br>scanned documents, user IDs<br>and account IDs) will be deleted. |
| SKIP INSTALL<br>WIZARD       | –BOOT MODE–<br>SKIP INSTALL WIZARD<br>ARE YOU SURE?<br>YES<br>NO        | Starts the machine without displaying the install wizard.                                                                                                    |

# GP 23 Customer Administration Tools

# Purpose

To gain access to Customer Administration Tools on the UI or to login as an administrator via the Embedded Web Server (EWS).

Refer to the relevant procedure:

- How to Enter Customer Administration Tools
- How to Enter Admin Mode via the EWS

## How to Enter Customer Administration Tools

Perform the steps that follow:

- 1. Switch on the machine, GP 10.
- 2. When the machine is ready, touch Log In in the top left corner of the UI.
- 3. Touch Admin.
- 4. The User Accounts screen displays. Enter user name 'admin' (case sensitive) or touch admin if the account already exists.
- 5. Enter the password '1111' (default setting). Touch OK.

**Note:** If the administrator password is not 1111, ask the customer for the current password. If the administrator password is unknown, perform GP 29 System Administrator Password Reset.

### **Call Closeout**

Perform the steps that follow:

- 1. Touch Admin in the top left corner of the UI.
- 2. Touch Logout.

## How to Enter Admin Mode via the EWS

Perform the steps that follow:

- 1. Type the device IP address into a web browser.
- 2. Select Log in, top left corner.
- 3. The User Accounts screen is displayed. Select admin.
- 4. The admin screen is displayed. Enter the password '1111' (default setting).

**Note:** If the admin password is not 1111, ask the customer for the current password. If the admin password is unknown, perform GP 29 System Administrator Password Reset.

5. Select Log In.

### **Call Closeout**

Perform the steps that follow:

- 1. Select Admin, in the top left corner.
- 2. The pull down menu is displayed. Select Log Out .

# GP 24 How to Set the Date and Time

# Purpose

To set the machine's date and time.

# Procedure

Perform the steps that follow:

- 1. Enter Customer Administration Tools, GP 23.
- 2. Touch Device.
- 3. Touch General.
- 4. Touch Date & Time.
- 5. Again, touch Date & Time.
- 6. Correctly set the date and time. Touch OK.
- 7. Log out of Customer Administration Tools.

# GP 25 Ethernet Crossover Cable Setup

## Purpose

To connect and then configure the PWS to communicate with a device via a ethernet crossover cable (600T02252).

## Procedure

- **WARNING:** Switch off the electricity to the machine GP 10. Disconnect the power cord from the customer supply while performing tasks that do not need electricity. Electricity can cause death or injury. Moving parts can cause injury.
- 1. Print a configuration report, GP 14.
- 2. Ensure that Windows firewall and wireless network connectivity on the PWS are turned off.
- 3. Record the IP address and Subnet Mask of the PWS.
  - **CAUTION:** Before changing the value of a setting ensure the original value is recorded. All the original values will need to be restored to the PWS at the end of the procedure.
  - a. Open a command window on the PWS:
    - Select Start and in the Search box above the Start button, type CMD , then press Enter .
  - b. Type **ipconfig** at the command prompt, then record the Local Area Connection: IPv4 Address and Subnet Mask.
- 4. Configure the LAN connection of the PWS to enable communication with the device. Go to the relevant procedure:
  - Windows 7.
  - Windows 10.

### Windows 7

Perform the steps that follow:

- 1. Select the Windows Start button, then Control Panel , then Network and Sharing Centre .
- 2. From the left pane, select Change adapter settings .
- 3. Right-click on the **Local Area Connection icon** . Select **Properties** . The Local Area Connection Properties window will open.
- Select Internet Protocol Version 4 (TCP/IPv4). Select Properties, Figure 1. The Internet Protocol Version 4 (TCP/IPv4) Properties window will open.

| 🖞 Local Area Connection Properties                                                                                                    |
|----------------------------------------------------------------------------------------------------|
| Networking Sharing                                                                                                    |
| Connect using:                                                                                                    |
| Intel(R) 82577LM Gigabit Network Connection                                                                                                    |
| Configure                                                                                                    |
| This connection uses the following items:                                                                                                    |
|                                                                                                    |
| Install Uninstall Properties                                                                                                    |
| Description<br>Transmission Control Protocol/Internet Protocol. The default<br>wide area network protocol that provides communication<br>across diverse interconnected networks. |
| OK Cancel                                                                                                    |

C-1-0694-A

### Figure 1 Properties window

- 5. Double-click the entry Internet Protocol Version 4 (TCP/IPv4).
- 6. Select Use the following IP address, then enter the IP address and subnet mask.

Refer to the configuration report then:

- Set the IP address of the laptop one number higher than the device. For example, if the IP address of the device is 192.168.196.112, set the IP address of the laptop to 192.168.196.113.
- Set the Subnet mask of the laptop to the same as the Subnet mask of the device, Figure 2.

| General                                                                                                    |               |                  |                     | _                    |
|----------------------------------------------------------------------------------------------------|---------------|------------------|---------------------|----------------------|
| You can get IP settings assigned aut<br>this capability. Otherwise, you need<br>for the appropriate IP settings. | to ask your r | your n<br>networ | etwork :<br>k admin | supports<br>istrator |
| Obtain an IP address automatic                                                                                   | ally          |                  |                     |                      |
| Use the following IP address:                                                                                    |               |                  |                     |                      |
| IP address:                                                                                                    |               |                  |                     |                      |
| S <u>u</u> bnet mask:                                                                                            |               |                  |                     |                      |
| Default gateway:                                                                                                 |               |                  |                     |                      |
| Obtain DNS server address aut                                                                                    | omatically    |                  |                     |                      |
| • Use the following DNS server a                                                                                 | ddresses:     |                  |                     |                      |
| Preferred DNS server:                                                                                            |               |                  |                     |                      |
| Alternate DNS server:                                                                                            |               |                  |                     |                      |
| 🔲 Validate settings upon exit                                                                                    |               |                  | Adva                | anced                |
|                                                                                                    |               | OK               |                     | Cancol               |

C-1-0695-A

#### Figure 2 Properties window

- 7. Click on **OK** to close the properties dialog box, then **OK** to close the second properties dialog box.
- 8. Close the Local Area Connection Status dialog box.
- 9. Connect the ethernet crossover cable to the device, then continue with your procedure.

### Windows 10

Perform the steps that follow:

- 1. Select the Windows Start button, then select Settings .
- 2. Select Network & Internet .
- 3. Under Related settings select **Network and Sharing Center**, then from the task list on the left of the screen select **Change adapter settings**.
- 4. Right click on Local Area Connection (Ethernet), then select Properties .

- Select Internet Protocol Version 4(TCP/IPv4), then select Properties. The Internet Protocol Version 4 (TCP/IPv4) Properties window will open.
- 6. Select Use the following IP address, then enter the IP address and subnet mask.

Refer to the configuration report then:

- Set the IP address of the laptop one number higher than the device. For example, if the IP address of the device is 192.168.196.112, set the IP address of the laptop to 192.168.196.113.
- Set the Subnet mask of the laptop to the same as the Subnet mask of the device.
- 7. Select **OK** to close the properties dialog box, then **OK** to close the second properties dialog box.
- 8. Close the Local Area Connection Status dialog box.
- 9. Connect the ethernet crossover cable to the device, then continue with your procedure.

# GP 26 Speed Kit Enablement

## Purpose

To provide information about the process to follow when the Speed Enablement Kit is missing during machine installation. The Initialization Kit is missing and the machine has not been recorded as installed.

Go to the **SWAP website** www.xeroxlicensing.xerox.com/fik to acquire a Speed PIN if required after the machine is recorded as installed.

If a Speed Enablement code has been previously generated, it is displayed on the screen. Follow, GP 33 How to Re-Enter Optional Feature Installation Keys.

Due to control of the machine speed, the Speed Enablement Kit, which contains the Speed PIN, is not supported in spares as a standard spare part. The Speed Enablement Kit is supplied as part of the Initialization Kit, Speed Badge, CDs, Customer Documentation, and Install Instructions. See Table 1 for the Initialization Kit part numbers.

#### Table 1 Initialization Kits

| Initialization Kit                                | Part Number | ОРСО     |
|---------------------------------------------------|-------------|----------|
| VersaLink C7120 Initialization Kit BIM            | 097S05201   | EMEA     |
| VersaLink C7120 Initialization Kit BIM + PagePack | 097S05196   | EMEA     |
| VersaLink C7125 Initialization Kit BIM            | 097S05202   | EMEA     |
| VersaLink C7125 Initialization Kit BIM + PagePack | 097S05198   | EMEA     |
| VersaLink C7130 Initialization Kit BIM            | 097S05197   | EMEA     |
| VersaLink C7130 Initialization Kit BIM + PagePack | 097S05199   | EMEA     |
| VersaLink C7120 Initialization Kit BIM            | 097S05200   | Americas |
| VersaLink C7120 Initialization Kit                | 097S05206   | Americas |
| VersaLink C7125 Initialization Kit BIM            | 097S05194   | Americas |
| VersaLink C7125 Initialization Kit                | 097S05205   | Americas |
| VersaLink C7120 Initialization Kit BIM            | 097S05195   | Americas |

## Procedure (If you do not have the Speed Enablement Kit)

Perform one of the following:

• US: The Speed Enablement Kit replacement is a part of the Product Coded Initialization Kit and must be ordered using the DOA (Dead on Arrival) or IDR (Identical Replacement) process.

If a replacement is needed at the time of install, and the equipment has not yet been recorded as installed, use the DOA process to order the Initialization Kit accessory only. The DOA should be requested to be shipped via air to ensure timely delivery.

Note: XDSS can provide some support if the SWAP Booklet is lost, issues with the code or snippet, please contact XDSS at 1-800-890-3260 Monday - Friday 8am -8pm EST. If XDSS can find the order for the device in the ordering systems, a record for the specific device entitlements will be added. Once complete, return to the SWAP Portal (www.xeroxlicensing.xerox.com/fik), select [Find an Existing Key], enter the serial number of the device to retrieve the already-created FIKs/unlock-codes for that device. If XDSS cannot find the order, no further assistance can be provided, in which case, follow the normal escalation process. Note: If the device badges are needed, follow the IDR process for the Initialization Kit.

• Authorized Service Provider: Use this link to order a Speed Enablement Kit: www.office.xerox. com/partners/productreplacementform/index.cfm

In the fields, **[Description of Technical Problem]** and **[Any Steps Taken to Resolve]**, enter the Speed Enablement Kit request in the field **[Options > Speed Enablement Kit]**. Under **[Reason for Return]**, select **[Other > Speed Enablement Kit]** in the comments section.

- Xerox Business Solution (XBS): Replacement Speed Kit for XBS Field Service should be ordered as Product Coded Initialization Kit via the standard Returned Goods Equipment Spares Consumables XBS Process Guide (Version 2011.05.16).
- **Canada:** The Speed Enablement Kit replacement is part of the Product Coded Initialization Kit. Follow the Like for Like equipment process through the Customer Relations Specialist to order the replacement Initialization Kit.

**Note:** XDSS can provide some support if the SWAP Booklet is lost, issues with the code or snippet, please contact Center Support Line for Technicians at 1-800-647-1331 Option #6 (License) Monday - Friday 8am -8pm EST. If XDSS can find the order for the device in the ordering systems, a record for the specific device entitlements will be added. Once complete, return to the SWAP Portal (www.xeroxlicensing.xerox.com/fik), select **[Find an Existing Key]**, enter the serial number of the device to retrieve the already-created FIKs/unlock-codes for that device. If XDSS cannot find the order, no further assistance can be provided, in which case, follow the normal escalation process. Note: If the device badges are needed, follow the IDR process for the Initialization Kit.

• LATAM (Latin America): Log a complaint request in the PNP system. ISC STW (Integrated Supply Chain Service Team West) will handle the complaint and arrange shipment.

- XE: For Speed Enablement Kit replacements, follow the standard product replacement process (DOA/TEX) for the relevant part number.
- EMEA E: Log a complaint in the PNP system. ISC STE (Integrated Supply Chain Service Team East) will handle the complaint and arrange shipment.

# GP 27 Billing Plan/Region Conversion Process

### Purpose

To provide information about the process to follow when a customer requires a billing plan change.

## **General Information**

VersaLink® C7130F machines are shipped from manufacturing in a neutral state. All billing plans are enabled with a configuration dongle, included in the initialization kit delivered with the machine. This dongle will set the billing plan (Sold/Metered/PagePack), machine speed (20/25/30ppm) and billing impression mode.

The billing plan governs what consumables are compatible with the product:

- The metered billing plan allows metered consumables to be used on a machine that is included as part of the metered contract.
- The sold billing plan only allows sold consumables (purchased by the customer), to be used.

**Note:** Sold supplies can also be used in metered machines. However, metered supplies cannot be used in sold machines (a fault code will be generated and a message displayed on the UI indicating toner incompatibility).

There are four billing pans supported:

- NA/XE Sold.
- DMO Sold.
- Worldwide Metered.
- PagePack (XE only).

Should a customer wish to convert their billing plan, this can be done from either the user interface or Embedded Web Server and involves obtaining the following:

- For Sold to Metered or Metered to Sold; a plan conversion code.
- For Sold to XE PagePack or XE PagePack to Sold; a supplies plan activation code.

To confirm the customers current billing plan, either:

- Print a configuration reportGP 14. The supplies plan will be listed as either Activated (Metered/ PagePack) or Not Activated (Sold).
- Enter dC131. Check the NVM location values listed in Table 1.

### Table 1 Initialization kit numbers

| Cha-<br>in | Lin-<br>k | Parameter                   | Value                                                                                                    |
|------------|-----------|-----------------------------|----------------------------------------------------------------------------------------------------|
| 988        | 014       | Total Service Contract Mode | 1 = Metered<br>2 = Sold<br>15 = Neutral (starter cartridge, region not yet set)                            |
| 700        | 774       | PagePack Contract Setting   | 0 = Unlimited (Metered/Sold)<br>1 = Non-PagePack Contract (NA PagePack)<br>2 = Pack Contract (XE PagePack) |
| 700        | 775       | Supplies Plan Number        | 0 to 268435455                                                                                             |
| 700        | 776       | PagePack Contract Length    | 0 to 127 (Months) (1-126 = XE PagePack) (127 = NA PagePack)                                                |
| 700        | 777       | PagePack Region Code        | 0 = Worldwide/Neutral<br>1 = DMO/Sold<br>2 = NA/XE Sold<br>3 to 7 = Invalid                                |

Refer to PL 26.05 for the toner cartridge part numbers.

**Note:** The first toner cartridge installed after the neutral starter toner cartridge sets the region only.

### Procedure

Refer to the relevant procedure:

- Conversion Process from the User Interface
- Conversion Process from the Embedded Web Server

#### Conversion Process from the User Interface

Perform the steps that follow:

- From the Home screen, touch the Device button. Scroll down, then touch Supplies, then Supplies Plan. For plan conversion, record the device serial number and total impressions. For supplies plan activation, record the serial number and sequence number.
- 2. Contact the relevant OPCO:
  - DMO Follow the the local process.

- **GIS** Conversion requests must be approved by the GIS Headquarter VP of Service. Request that your field service manager contact their GIS Company VP of Service for directions. The GIS Core Company VP of Service will require authorization to convert the machine from sold to metered and provide a status of your request. Do not call field engineering to obtain a service plan conversion pin code.
- XCL Call the Customer Delivery Organization (CDO) Field support number 1-800-647-1331, prompt 8 (license strings) for a toner conversion PIN. Provide the machine serial number and the total number of impressions.
- XE Email OFFICE.Europe.Page.Pack.PIN@xerox.com.
- USEU/USCU Call Xerox Documentation and Software Services (XDSS) on 1-800-890-3260.
- 3. A six character pin code will be provided.

**Note:** The plan conversion pin code is valid for approximately 500 additional impressions after being generated.

- 4. From the Home screen, touch the **Device** button. Scroll down, then touch **Supplies**, then **Supplies Plan**. Select either **Supplies Plan Activation** or **Plan Conversion** as necessary.
- Select the Enter and Apply Supplies Plan Activation Code or Enter and Apply Plan Conversion Code entry field on the UI. Enter the six digit pin code that was provided.
- 6. Select OK.

**Note:** If converting from Metered to Sold or PagePack to Sold, an appropriate Sold toner cartridge must be installed immediately after the conversion process or the device will display an incompatible toner error message.

7. Confirm the service plan is correct by printing a configuration report, or checking the NVM values, refer to Table 1.

Conversion Process from the Embedded Web Server

Perform the steps that follow:

- 1. From the Home screen, scroll down to Supplies, then select Details.
- 2. Scroll down, beneath Options, select Supplies Plan.
- 3. The Supplies Plan window opens. Select either **Supplies Plan Activation** or **Plan Conversion** as necessary.

**Note:** The device serial number and sequence number are listed on the Supplies Activation screen. The device serial number and total impressions are listed on the Plan Conversion screen.

4. Contact the relevant OPCO:

- DMO Follow the the local process.
- **GIS** Conversion requests must be approved by the GIS Headquarter VP of Service. Request that your field service manager contact their GIS Company VP of Service for directions. The GIS Core Company VP of Service will require authorization to convert the machine from sold to metered and provide a status of your request. Do not call field engineering to obtain a service plan conversion pin code.
- XCL Call the Customer Delivery Organization (CDO) Field support number 1-800-647-1331, prompt 8 (license strings) for a toner conversion PIN. Provide the machine serial number and the total number of impressions.
- XE Email OFFICE.Europe.Page.Pack.PIN@xerox.com.
- USEU/USCU Call Xerox Documentation and Software Services (XDSS) on 1-800-890-3260.
- 5. A six character pin code will be provided.

**Note:** The plan conversion pin code is valid for approximately 500 additional impressions after being generated.

- 6. From the Home screen, scroll down to Supplies, then select **Details** . Scroll down, beneath Options, select **Supplies Plan** .
- 7. The Supplies Plan window opens. Select either **Supplies Plan Activation** or **Plan Conversion** as necessary. Enter the six digit pin code that was provided.
- 8. Select Apply.

**Note:** If converting from Metered to Sold or PagePack to Sold, an appropriate Sold toner cartridge must be installed immediately after the conversion process or the device will display an incompatible toner error message.

9. Confirm the service plan is correct by printing a configuration report, GP 14 or checking the NVM values, refer to Table 1.

# GP 28 Billing Impression Mode Change Process

### Purpose

To provide information about the process to follow when a customer requires a billing impression mode (BIM) change.

### **General Information**

VersaLink® B7025/B7030/B7035 machines can be ordered with the option to bill customers two meter clicks for oversized media using Billing Impression Mode 'A4 Impressions'. Sales will order the equipment using a market code to determine if Billing Impression Mode is 'A3 Impressions' or 'A4 Impressions'.

If Billing Impression Mode is set for 'A4 Impressions', any media over 145 inches square (935cm square) will be billed as 2 meter clicks. For example, an 8.5x14 page is 119 inches square, so it will be billed as 1 click. A 11x17 page is 187 inches square (greater than 145 inches square), so if the machine is setup for BIM 'A4 Impressions', a 11x17 page will be billed as 2 meter clicks.

The BIM can only be changed if the current BIM does not match the customers contract. If the customer disagrees, advise them to contact their sales representative to discuss their contract.

### Procedure

Perform the relevant procedure:

- How to Check the Customers Current BIM
- How to Verify the Contract and Change the BIM

#### How to Check the Customers Current BIM

Refer to the relevant procedure:

- From the User Interface
- From the Embedded Web Server

#### From the User Interface

Perform the steps that follow:

- 1. From the Home screen, touch the **Device** button. Scroll down, then touch **Billing/Usage**, then **Impression Mode**.
- 2. On the Impression Mode screen, the current BIM will be displayed alongside Current Mode.

Note: Record the serial number and sequence number to obtain a BIM pin code.

#### From the Embedded Web Server

Perform the steps that follow:

- 1. From the Home screen, select Log In , then Admin .
- 2. Enter the password '1111' (default setting). Select Log In .
- 3. Scroll down, beneath Billing / Usage, select Details .
- 4. The Billing Details & Usage Counters window opens. Select Impression Mode .
- 5. On the Impression Mode screen, the current BIM will be displayed alongside Current Mode.

Note: Record the serial number and sequence number to obtain a BIM pin code.

#### How to Verify the Contract and Change the BIM

If the machines BIM is thought to be incorrect, contact the relevant OPCO:

- **GIS** Contact the service manager.
- USEU/XCL/USCU Call Xerox Corporate Licensing System (XDSS) on 1-800-890-3260.
- XE/DMO Advise the customer to contact their sales representative.

The OPCO will require the machines serial number and sequence number. If the machines BIM does not match the customers contract, the OPCO can generate a six digit PIN code to correct the BIM.

Once the OPCO has generated the PIN code, it will be provided via telephone, email or the Xerox Software Activation Portal at https://www.xeroxlicensing.xerox.com/fik. The PIN code can be entered:

- From the User Interface
- From the Embedded Web Server

#### From the User Interface

Perform the steps that follow:

- From the Home screen, touch the Device button. Scroll down, then touch Billing/Usage, then Impression Mode.
- 2. On the Impression Mode screen, touch Enter PIN .
- 3. Use the displayed keyboard to enter the six digit PIN code, the touch Enter.
- 4. Verify that the BIM has been changed. Refer to How to Check the Customers Current BIM.

#### From the Embedded Web Server

Perform the steps that follow:

- 1. From the Home screen, select Log In , then Admin .
- 2. Enter the password '1111' (default setting). Select Log In .
- 3. Scroll down, beneath Billing / Usage, select **Details** .

- 4. The Billing Details & Usage Counters window opens. Select  ${\bf Impression} \ {\bf Mode}$  .
- 5. On the Impression Mode screen, enter the six digit PIN code on the Enter and Apply PIN line. Select **Apply**.
- 6. Verify that the BIM has been changed. Refer to How to Check the Customers Current BIM.

# GP 29 System Administrator Password Reset

### Purpose

To reset the system administrator password.

## Procedure

Perform the steps that follow:

- 1. Create a PIN code using the administrator password reset tool.
  - a. Run the administrator password reset tool.
  - b. Enter the serial number of the device with no punctuation or spaces.
  - c. Enter the total page count from the device.
  - d. Press Calculate.
  - e. Note the "12-digit" reset code.
- 2. Create a reset file using Windows Notepad.
  - a. Windows 7
    - Select Start > All Programs > Accessories > Notepad .
  - b. Windows 8 or 10
    - Click on the Start button, or Windows icon, type 'Notepad', then select from the list.
  - c. Copy and paste @PJL SET JOBATTR="@RSAP=<Pin code>" into the new Notepad text space, Figure 1.
    - Replace <Pin code> with the actual "12-digit" PIN code that you generated from the system administrator password tool.
    - Example with PIN code: @PJL SET JOBATTR="@RSAP=123456789123".

| Untitled - Notepad                               |  |
|--------------------------------------------------|--|
| File Edit Format View Help                       |  |
| @PJL_SET_JOBATTR="@RSAP= <pin_code>" </pin_code> |  |
|                                                  |  |
|                                                  |  |
|                                                  |  |
|                                                  |  |
|                                                  |  |
|                                                  |  |
|                                                  |  |
|                                                  |  |
|                                                  |  |
|                                                  |  |
|                                                  |  |
|                                                  |  |
|                                                  |  |
|                                                  |  |
|                                                  |  |
|                                                  |  |
|                                                  |  |
|                                                  |  |

B-1-0368-A

### Figure 1 Notepad Example

- d. Save the Notepad file as Reset.PJL to your computer.
- 3. Submitting the Reset.PJL file using DirectPrint utility.

Note: The following files can be found in an attachment to Eureka Tip ETI 1393759.

- Admin Password Reset Tool.exe
- DirectPrint.exe
- Reset.PJL
- SA Password Reset process.docx
- a. Run the DirectPrint utility.
- b. Select the Reset.PJL file where you saved it to on your computer by clicking the "....." box next to filename.
- c. Enter the IP address of the Machine in the field box under printer/IP.
- d. Select Print .

e. A job completed tone will sound at the machine and changes are being made can be observed on the UI.

**Note:** The process only takes a few seconds. If the UI screen hangs during the process, hold the power/wake button to shutdown the machine. Then power the machine back on using the power/wake button.

- f. The administrator password should now be the default '1111'. Use the EWS to access the device to confirm.
- 4. Troubleshooting reset file not accepted error, Table 1.

### Table 1 File Not Accepted Procedure

| Status Code | Procedure |                                                                                                    |  |  |
|-------------|-----------|----------------------------------------------------------------------------------------------------|--|--|
| 016-749     | • • •     | Verify the license string @PJL SET JOBATTR=<br>"QRSAP= <pin code="">" was copied to Notepad<br/>correctly.<br/>Verify that the PIN code is correct.<br/>When generating the code, make sure the<br/>current total meter read was used.</pin> |  |  |

# GP 30 How to Print the Fax Reports

## Purpose

To print the machine's fax protocol report.

### Procedure

Perform the steps that follow:

- 1. Enter Diagnostics, GP 1.
- 2. Touch Device .
- 3. Touch  $\ensuremath{\mathsf{Apps}}$  , then  $\ensuremath{\mathsf{Fax}}$  .
- 4. Touch Fax Protocol Report or Fax Activity Report .
- 5. Touch Close to return to the Diagnostics screen.
- 6. Exit diagnostics, GP 1.

# GP 31 Print/Copy Orientation Definitions

# Purpose

To describe the print/copy orientation definitions.

# Definitions

Refer to Figure 1. Be aware of the points that follow:

- Inboard edge can also be described as the top edge or side edge.
- In process direction can also be described as the slow scan direction.
- Cross process direction can also be described as the fast scan direction.

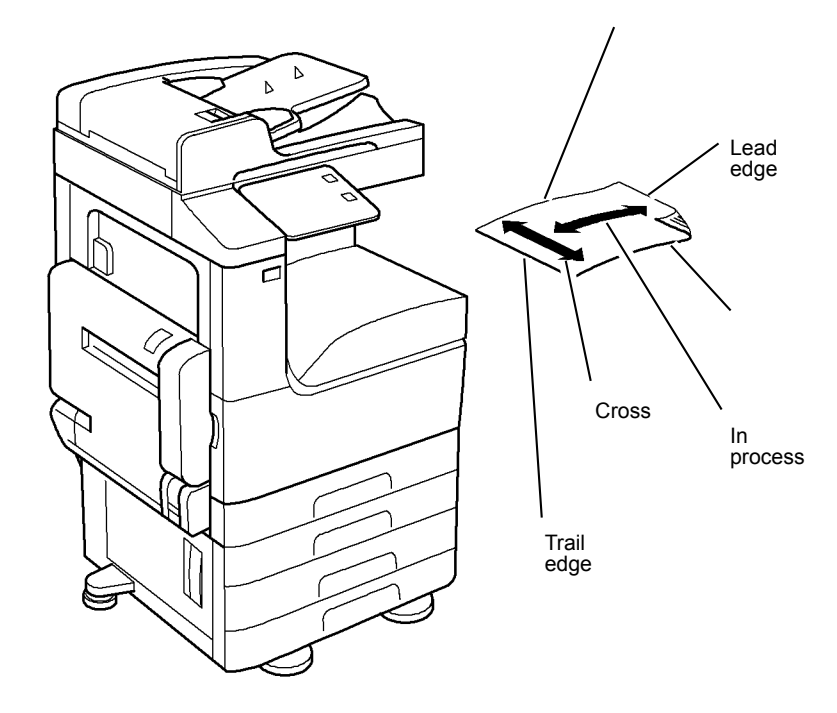

# GP 32 Device Specification

# **Configuration Options**

The Xerox® VersaLink® C7120/C7125/C7130 Color Multifunction Printer is available as a basic machine with tray 1. It is also available in various configurations using the options that follow:

# General

For the space requirements, environment range and the print out time. Refer to:

- GP 16 Installation Space Requirements.
- GP 18 Environmental Data.
- GP 20 First Copy / Print Out Time and Power On / Off Time.

## Paper Supply and Paper Handling Options

- One 520 sheet paper tray, (tray 1).
- 100 sheet bypass tray.
- 130 sheet document feeder (DADF).
- Single tray module (STM) (tray 2).
- One tray module (1TM) (tray 2).
- Three tray module (3TM) (trays 2, 3 and 4).
- Tandem tray module (TTM) (trays 2, 3 and 4).
- 2000 sheet high capacity feeder (HCF).
- Envelope tray.
- Exit 2 tray.

## **Output Options**

- GAR-Finisher.
- GB-Finisher.

## Accessories and Kits

- 1 Line Fax kit.
- 3 Line Fax kit.
- Adobe PS.
- Common access card.
- Convenience stapler.
- Foreign device interface kit.

C-1-0683-A

- VOIP fax.
- Wireless print kit.
- Work surface.

**Note:** The service manual covers all of the above configurations. Within the manual, ignore any references to options that are not installed.

## **Machine Identification**

The diagrams that follow illustrate some of the machine configurations:

• Xerox® VersaLink® C7130

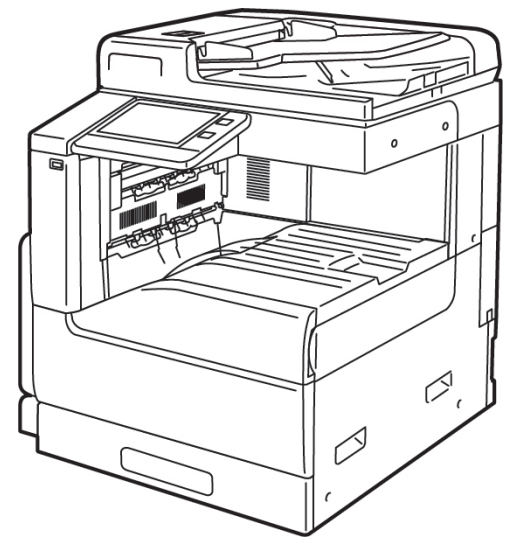

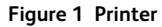

• Xerox® VersaLink® C7130 with 1TM

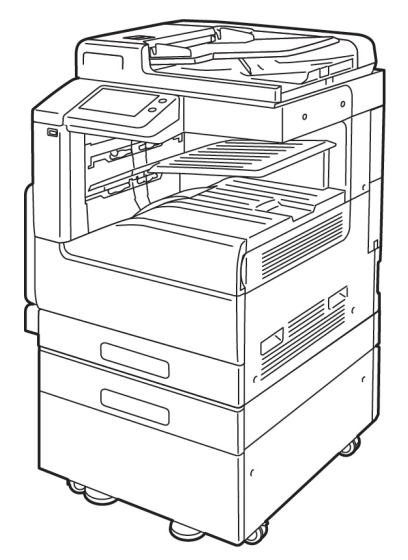

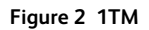

• Xerox® VersaLink® C7130 with 3TM and Global A Finisher

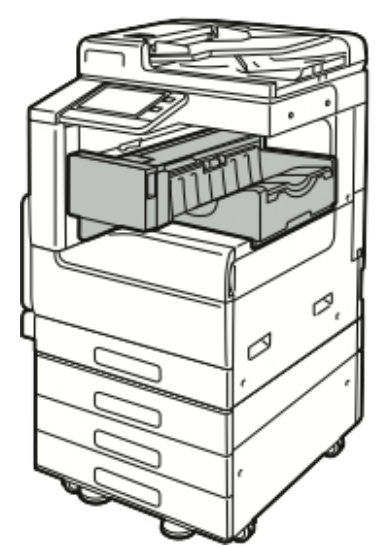

Figure 3 3TM and Global A Finisher

• Xerox® VersaLink® C7130 with 3TM and Global B Finisher

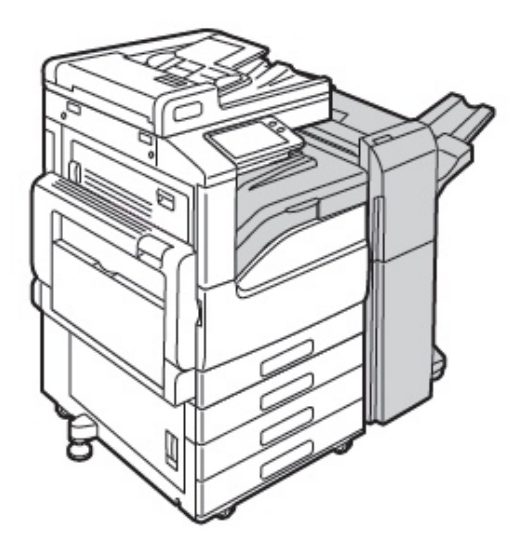

### Figure 4 3TM and Global B Finisher

• Xerox® VersaLink® C7130 with TTM, Global B Finisher, 3K HCF, and Optional Booklet Maker

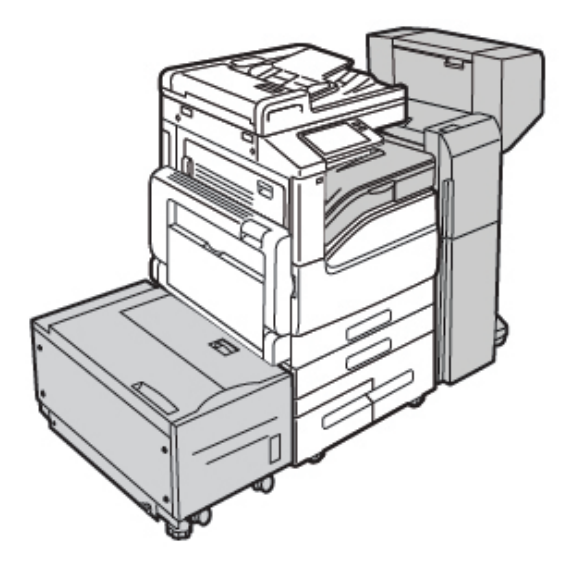

Figure 5 TTM, Global B Finisher, 3K HCF, and Optional Booklet Maker

# GP 33 How to Re-Enter Optional Feature Installation Keys

## Purpose

To explain how to re-enter optional feature installation keys after installation of a new HDD/SDD.

### Procedure

Perform the following:

- 1. Obtain the valid Feature Installation key(s) by either:
  - a. Asking the customer.
  - b. Logging into the SWAP portal, <u>https://www.xeroxlicensing.xerox.com/fik/</u>.

From the Welcome screen, select Find, then Existing Key.

Enter the machine serial number in the window, then select **Next**.

- c. Contacting the Licensing Admin Centre (USSG/XCL) or the Xerox sales representative (XE/ DMO).
- 2. Enter the Feature Installation keys(s). Perform the following:
  - a. Select the **Device** icon on the UI.
  - b. Select Tools.
  - c. Select **Device Settings > General**.
  - d. Select **Feature Installation**. Enter the Feature Installation key, then select **OK**. If necessary, enter the second Feature Installation key.

# GP 40 Glossary of Terms, Acronyms and Abbreviations

Where possible unit designations as appear in ISO 1000 (International Organization for Standardization) and Xerox Standard MN2-905 have been used. All measurements appear in ISO units followed by any conversionin brackets e.g.; 22.5mm (0.885 inches)

### Refer to Table 1.

| Tab | le | 1 | Ab | br | ev | νiα | tic | n | s |
|-----|----|---|----|----|----|-----|-----|---|---|
|     |    |   |    |    |    |     |     |   |   |

| Term    | Description                                                                     |
|---------|---------------------------------------------------------------------------------|
| 1TM     | One Tray Module                                                                 |
| 3TM     | Three Tray Module                                                               |
| AAA     | Authentication, Authorisation and Accounting                                    |
| ABS     | Automatic Background Suppression.                                               |
| AC      | Alternating Current                                                             |
| ACAST   | Anti Counterfeiting Activities Support/Strategy Team                            |
| ACL     | Alternating Current Live                                                        |
| ACN     | Alternating Current Neutral                                                     |
| AGC     | Automatic Gain Control                                                          |
| AHA     | Advanced Hardware Architecture                                                  |
| AMPV    | Average Monthly Print Volume                                                    |
| ANSAM   | Answer Tone, Amplitude Modulated                                                |
| APS     | Auto Paper Selection                                                            |
| ARP     | Address Resolution Protocol. Converts an IP address to a MAC address. See RARP. |
| ASIC    | Application Specific Integrated Circuit                                         |
| В       | Bels (applies to sound power level units)                                       |
| Binding | Part of the communication between modules.                                      |
| ВМ      | Booklet Maker                                                                   |
| BootP   | Boot Protocol. AN IP protocol for automatically assigning IP addresses.         |
| BPS     | Bits Per Second                                                                 |
| BS      | Behavior Specification                                                          |

| Term       | Description                                                                                                    |
|------------|----------------------------------------------------------------------------------------------------|
| BT         | Busy Tone                                                                                                    |
| BCR        | Bias Charge Roll                                                                                                    |
| BTR        | Bias Transfer Roll                                                                                                    |
| С          | Celsius                                                                                                    |
| CAT        | Customer Admin Tool                                                                                                    |
| CBC        | Customer Business Center                                                                                                    |
| CCD        | Charged Coupled Device                                                                                                    |
| ССМ        | Copy Controller Module                                                                                                    |
| CCS        | Copy Controller Service                                                                                                    |
| CentreWare | CentreWare internet services is the embedded HTTP server application that<br>is available on network enabled machines. It enables access to printing,<br>faxing and scanning over the internet. |
| CIPS       | Common Image Path Software                                                                                                    |
| CIS        | Contact Image Sensor                                                                                                    |
| CL         | Copy Lighter. A copy density setting                                                                                                    |
| CQ         | Copy Quality                                                                                                    |
| CRC        | Cyclic Redundancy Check                                                                                                    |
| CRU        | Customer Replaceable Unit                                                                                                    |
| CRUM       | Customer Replaceable Unit Monitor                                                                                                    |
| CSE        | Customer Service Engineer                                                                                                    |
| CVT        | Constant Velocity Transport                                                                                                    |
| CWIS       | CentreWare Internet Services (also known as Web UI)                                                                                                    |
| DADF       | Dual Auto Document Feeder                                                                                                    |
| dB         | Decibel (applies to sound pressure level units)                                                                                                    |
| dC         | Diagnostic code                                                                                                    |
| DC         | Device Controller, generic term for any module that acts as a image han-<br>dling device e.g., SIP. Digital Copier                                                                              |
| DC         | Direct Current                                                                                                    |
| DCN        | Disconnect                                                                                                    |

| Term         | Description                                     |
|--------------|-------------------------------------------------|
| DCS          | Digital Command Signal                          |
| DDNS         | Dynamic Domain Name System                      |
| DH           | Document Handler                                |
| DHCP         | Dynamic Host Config Protocol (similar to BootP) |
| DIMM         | Dual In-line Memory Module                      |
| DIP          | Dual In-line Package (switch)                   |
| DIS          | Digital Identification Signal                   |
| DLM          | Dynamically Loadable Module                     |
| DM           | Document Manager                                |
| DMA          | Direct Memory Access                            |
| DMO          | Developing Markets Operations                   |
| DMO-E        | Developing Markets Operations East              |
| DMO-W        | Developing Markets Operations West              |
| DPI          | Dots per inch                                   |
| DRAM         | Dynamic Random Access Memory                    |
| DST          | Daylight Saving Time                            |
| DT           | Dial Tone                                       |
| DTMF         | Dual Tone Multiple Frequency                    |
| DTS          | Detack Saw                                      |
| Dust Off     | Routine to return machine to pre-install state  |
| DVMA         | Direct Virtual Memory Access                    |
| EH&S         | Environmental Health and Safety                 |
| EJS          | Easy Java Simulation                            |
| ELT          | Extract, Load, Transform                        |
| Embedded Fax | A fax system included in a system device        |
| EMC          | Electromagnetic Compatibility                   |
| EME          | Electromagnetic Emission                        |

| Term     | Description                                                                                                    |
|----------|----------------------------------------------------------------------------------------------------|
| ENS      | Event Notification Service. Used by a software module to alert another module of an event.                                          |
| EOM      | End Of Message                                                                                                    |
| EOP      | End Of Procedure                                                                                                    |
| EOR      | End Of Retransmission                                                                                                    |
| EPA      | Environmental Protection Agency                                                                                                    |
| EPC      | Electronic Page Collation (memory dedicated to temporary retention of im-<br>ages captured from the scanner and network controller) |
| EPROM    | Erasable / Programmable Read Only Memory                                                                                            |
| ERR      | End Retransmission Response                                                                                                    |
| ERU      | Engineer Replaceable Unit                                                                                                    |
| ESD      | Electrostatic Discharge                                                                                                    |
| ESS      | Electronic Sub-System (equivalent to NC)                                                                                            |
| EU       | European Union                                                                                                    |
| EUR      | Europe                                                                                                    |
| FAR      | Fully Active Retard feeder                                                                                                    |
| Fax      | Facsimile                                                                                                    |
| FCOT     | First Copy Out Time                                                                                                    |
| FDI      | Foreign Device Interface                                                                                                    |
| FIFO     | First In First Out                                                                                                    |
| Firmware | Software in a ROM                                                                                                    |
| FLASH    | On board erasable and re-programmable non volatile memory                                                                           |
| FOIP     | Fax Over Internet Protocol                                                                                                    |
| FPGA     | Field Programmable Gate Array                                                                                                    |
| FPOT     | First Print Out Time                                                                                                    |
| FRU      | Field Replaceable Unit                                                                                                    |
| FRU      | Fuser Replacement Unit                                                                                                    |
| FTP      | File Transfer Protocol                                                                                                    |

| Term    | Description                                                                                                    |
|---------|----------------------------------------------------------------------------------------------------|
| FX      | Fuji Xerox                                                                                                    |
| G3      | Group 3                                                                                                    |
| GMT     | Greenwich Mean Time                                                                                                    |
| GND     | Ground                                                                                                    |
| GSM     | Grams per square metre                                                                                                    |
| GUI     | Graphical User Interface                                                                                                    |
| HCF     | High Capacity Feeder                                                                                                    |
| HDD     | Hard Disk Drive                                                                                                    |
| HFSI    | High Frequency Service Intervals                                                                                                    |
| НТТР    | Hyper Text Transfer Protocol                                                                                                    |
| HVPS    | High Voltage Power Supply                                                                                                    |
| Hz      | Hertz                                                                                                    |
| I/O     | Input/Output                                                                                                    |
| I2C-bus | Inter Integrated Circuit bus. This provides a simple bidirectional 2-wire bus for efficient inter-IC control. All I2C-bus compatible devices incorporate an interface which allows them to communicate directly with each other via the I2C-bus. |
| ID      | Identification                                                                                                    |
| IDG     | Inter document gap                                                                                                    |
| IFax    | Internet Fax                                                                                                    |
| IIT     | Image Input Terminal                                                                                                    |
| Intlk   | Interlock                                                                                                    |
| ioctl   | input/output control                                                                                                    |
| IOT     | Image Output Terminal                                                                                                    |
| IP      | Internet Protocol                                                                                                    |
| IPA     | Image Processing Accelerator. Used by the machine scanning services to convert scanned images to a standard format e.g. for scan to file / scan to E-mail for network transmission.                                                              |
| IPS     | Image Processing Service                                                                                                    |
| IPSec   | Internet Protocol Security                                                                                                    |

| Term     | Description                                                                                                    |
|----------|----------------------------------------------------------------------------------------------------|
| IPX      | Internetwork Protocol eXchange                                                                                                    |
| IQ       | Image Quality                                                                                                    |
| IQS      | Image Quality Specification                                                                                                    |
| IR       | Intelligent Ready                                                                                                    |
| ISDN     | Integrated Services Digital Network / International Standard Data<br>Network                                                                                                    |
| ISO      | International Standards Organization                                                                                                    |
| ITP      | Internal Test Pattern                                                                                                    |
| JBA      | Job Based Accounting (Network Accounting)                                                                                                    |
| JIS      | Japanese Industrial Standards                                                                                                    |
| kg       | kilogram                                                                                                    |
| kHz      | kilohertz                                                                                                    |
| Kill All | Routine to return all NVM, including protected NVM, to a virgin state. Factory use only                                                                                               |
| КО       | Key Operator                                                                                                    |
| LAN      | Local Area Network                                                                                                    |
| LCD      | Liquid Crystal Display                                                                                                    |
| LCSS     | Low Capacity Stapler Stacker                                                                                                    |
| LDAP     | Lightweight Directory Access Protocol (allows sharing of corporate phone book information)                                                                                            |
| LE       | Lead edge                                                                                                    |
| LED      | Light Emitting Diode                                                                                                    |
| LEF      | Long Edge Feed                                                                                                    |
| LOA      | Load Object Attributes                                                                                                    |
| LPD      | Line Printer Daemon                                                                                                    |
| LPH      | LED Print Head. An LED array in close proximity to and the same width as<br>the photoreceptor. Individual LEDs are switched on/off to develop the im-<br>age on the xerographic drum. |
| lpi      | Lines per inch                                                                                                    |
| LVF BM   | Low Volume Finisher Booklet maker                                                                                                    |

| Term         | Description                                                                                                    |
|--------------|----------------------------------------------------------------------------------------------------|
| LVDS         | Low Voltage Differential Signal                                                                                                    |
| LVPS         | Low Voltage Power Supply                                                                                                    |
| LUI          | Local user Interface                                                                                                    |
| m            | metre                                                                                                    |
| MAC Address  | Media Access Code. This is the basic, unique identifier of a networked de-<br>vice. An incoming message is analysed and an address in another form,<br>such as an IP address, is resolved by a lookup table to a MAC address. The<br>message is then directed to, and accepted by the equipment thus identi-<br>fied. It is the burnt-in, hardware address of a NIC. |
| Mark Service | Mark Service is the software module that tells the hardware to put toner on paper.                                                                                                    |
| МВ           | Megabyte (one MB = 1,048,576 bytes = 1024 kilobytes). Mail Box                                                                                                    |
| Mb           | Mega bit (one million bits)                                                                                                    |
| MCF          | Message Confirmation                                                                                                    |
| MF           | Multifunction                                                                                                    |
| mm           | millimeter                                                                                                    |
| Modem        | MOdulator/DEModulator. Hardware unit that converts the 'one' and 'zero'<br>binary values from the computer to 2 frequencies for transmission over the<br>public telephone network (modulation). It also converts the 2 frequencies<br>received from the telephone network to the binary values for the computer<br>(demodulation).                                   |
| Moire        | Image quality defect caused by interference between patterned originals<br>and the digital imaging process. Moire patterns are repetitive and visible<br>as bands, plaids or other texture.                                                                                                    |
| MSG          | Management Steering Group                                                                                                    |
| ms           | millisecond                                                                                                    |
| Ν            | Newton                                                                                                    |
| NA           | North America                                                                                                    |
| NC           | Network Controller (equivalent to ESS)                                                                                                    |
| NC           | Normal Contrast. Copy contrast setting                                                                                                    |
| NCR          | No Copying Required                                                                                                    |
| NetBIOS      | Network Basic Input / Output System. Software developed by IBM that<br>provides the interface between the PC operating system, the I/O bus, and<br>the network. Since its design, NetBIOS has become a de facto standard.                                                                                                    |

| Term          | Description                                                                                        |
|---------------|----------------------------------------------------------------------------------------------------|
| Nm            | Newton metre                                                                                       |
| NOHAD         | Noise, Ozone, Heat, Airflow and Dust                                                               |
| NTP           | Network Time Protocol                                                                              |
| NVM           | Non-Volatile Memory                                                                                |
| OA            | Open Architecture                                                                                  |
| ОСТ           | Offsetting Catch Tray                                                                              |
| ODIO          | On Demand Image Overwrite                                                                          |
| OEM           | Original Equipment Manufacturer                                                                    |
| OPC           | Organic Photo Conductor                                                                            |
| ОрСо          | Operating Company                                                                                  |
| OS            | Operating System                                                                                   |
| P/R           | Photoreceptor                                                                                      |
| PABX          | Private Automatic Branch Exchange                                                                  |
| РС            | Personal Computer                                                                                  |
| PC Fax        | Personal Computer Fax                                                                              |
| PCI           | Peripheral Component Interface                                                                     |
| PCL           | Printer Control Language                                                                           |
| PDF           | Adobe Acrobat Portable Document Format                                                             |
| PFM           | Paper Feed Module                                                                                  |
| PIN           | Procedural Interrupt Negative                                                                      |
| PIN           | Personal Identification Number                                                                     |
| ping          | Packet InterNet Groper. Tool to test connections between nodes by sending and returning test data. |
| PME           | Power Management Event                                                                             |
| РОРО          | Power Off Power On                                                                                 |
| POO or P of O | Principles of Operation                                                                            |
| POST          | Power On Self Test                                                                                 |

| Term                    | Description                                                                                                    |
|-------------------------|----------------------------------------------------------------------------------------------------|
| POTS                    | Plain Old Telephone System                                                                                                    |
| PPM                     | Prints per minute / Parts Per Million                                                                                                    |
| PR                      | Photo-Receptor                                                                                                    |
| Process Death           | A process has stopped working.                                                                                                    |
| PS                      | Post Script                                                                                                    |
| PS                      | Power Supply                                                                                                    |
| PSTN                    | Private Switched Telephone Network                                                                                                    |
| PSW                     | Portable Service Workstation                                                                                                    |
| Pthread                 | Process Thread. A very low level operating system concept for code execution.                                                                                        |
| PWB                     | Printed Wiring Board                                                                                                    |
| PWBA                    | Printed Wiring Board Assembly                                                                                                    |
| PWM                     | Pulse-Width Modulation                                                                                                    |
| PWS                     | Portable Work Station                                                                                                    |
| RAM                     | Random Access Memory                                                                                                    |
| RARP                    | Reverse Address Resolution. Reverse of ARP. Converts a MAC address to an IP address. The document centre resolves its address using RARP. See also MAC, NIC and ARP. |
| RDT                     | Remote Data Transfer                                                                                                    |
| Reg                     | Registration                                                                                                    |
| Registration<br>Service | Monitors when RPC services go on and offline.                                                                                                    |
| RF                      | Radio Frequency                                                                                                    |
| RFID                    | Radio Frequency Identification                                                                                                    |
| RPC                     | Remote Procedure Call. How the device communicates internally between software modules.                                                                              |
| RH                      | Relative humidity                                                                                                    |
| RMS                     | Root Mean Square (AC effective voltage)                                                                                                    |
| RNR                     | Receive Not Ready                                                                                                    |
| RoHS                    | Restriction of Hazardous Substances                                                                                                    |

| Term                              | Description                                                                                                    |
|-----------------------------------|----------------------------------------------------------------------------------------------------|
| ROM                               | Read Only Memory                                                                                                    |
| RR                                | Receive Ready                                                                                                    |
| RS-232, RS-423,<br>RS-422, RS-485 | Series of standards for serial communication of data by wire. RS-232 oper-<br>ates at 20kbits/s, RS-423 operates at 100kbits/s, RS-422 and RS-485 oper-<br>ate at 10Mbits/s. See FireWire and USB. |
| RTC                               | Real Time Clock                                                                                                    |
| Rx                                | Receive                                                                                                    |
| S2F                               | Scan-to-File                                                                                                    |
| SA                                | Systems Administration                                                                                                    |
| SAKO                              | Systems Administration Key Operator                                                                                                    |
| SAR                               | Semi-Active Retard feeder                                                                                                    |
| SBC                               | Single board controller. Copy, print and UI controllers all on one PWB with-<br>in the image processing module.                                                                                    |
| SCD                               | Software Compatibility Database                                                                                                    |
| SD                                | Secure Digital, memory card format                                                                                                    |
| Server Fax                        | A fax system that uses a remote Fax server. Faxes transmit as a Scan to File job sent to the server. Fax receive as print jobs submitted to the Connection Device.                                 |
| SEF                               | Short Edge Feed                                                                                                    |
| Semaphore                         | A variable or abstract data type.                                                                                                    |
| SESS                              | Strategic Electronic Sub-System                                                                                                    |
| SH                                | Staple Head                                                                                                    |
| SIM                               | Subscriber Identity Module (also known as a SOK-Software Option Key)                                                                                                    |
| SIM                               | Scanner Input Module                                                                                                    |
| SIP                               | Scanning and Image Processing                                                                                                    |
| SIR                               | Standard Image Reference                                                                                                    |
| SLP                               | Service Location Protocol (finds servers)                                                                                                    |
| SM                                | Scheduled Maintenance                                                                                                    |
| SMART                             | Systematic Material Acquisition Release Technique                                                                                                    |
| SMB                               | Server Message Block. Microsoft Server / Client Communications protocol                                                                                                    |

| Term       | Description                                                               |
|------------|---------------------------------------------------------------------------|
| SMP        | Service Maintenance Pack (contains a software package)                    |
| SNMP       | Simple Network Management Protocol                                        |
| Snr        | Sensor                                                                    |
| SOK        | Software Option Key (also known as a SOIM-Subscriber Identity Module)     |
| SPAR       | Software Problem Action Request                                           |
| spi        | Spots per inch                                                            |
| SPI        | Service Provider Interface. Steps to process a job.                       |
| SR         | Service Representative                                                    |
| SRS        | Service Registry Service                                                  |
| SS or S/S  | Sub System                                                                |
| SSDP       | Simple Service Discovery Protocol                                         |
| SSID       | Service Set Identifier (wireless network name)                            |
| STM        | Single Tray Module                                                        |
| SU         | Staple Unit                                                               |
| SW         | Switch                                                                    |
| SW or S/W  | Software                                                                  |
| sync       | synchronize                                                               |
| TAR        | Take Away Roll                                                            |
| TAR or tar | An archive file format, derived from Tape ARchive                         |
| ТВС        | To Be Confirmed                                                           |
| TBD        | To Be Defined                                                             |
| ТС         | Toner Concentration                                                       |
| TCF        | Training Check Field                                                      |
| тсо        | Thermal Cutout                                                            |
| TCP/IP     | Transmission Control Protocol/Internet Protocol                           |
| TE         | Trail Edge                                                                |
| Template   | A collection of Scan to File attributes that can be conveniently re-used. |

| Term               | Description                                                                                                    |
|--------------------|----------------------------------------------------------------------------------------------------|
| TIFF               | Tagged Image File Format                                                                                                    |
| ТР                 | Test Point                                                                                                    |
| TRC                | Toner Reproduction Curve                                                                                                    |
| ТТМ                | Tandem Tray Module                                                                                                    |
| ТТҮ                | Teletype Terminal                                                                                                    |
| Тх                 | Transmit                                                                                                    |
| UART               | Universal Asynchronous Receiver Transmitter                                                                                                    |
| U-boot             | Universal Boot Loader                                                                                                    |
| UI                 | User Interface (display screen)                                                                                                    |
| υκ                 | United Kingdom                                                                                                    |
| UM                 | Unscheduled Maintenance                                                                                                    |
| USB                | Universal Serial Bus.<br>High speed successor to parallel port for local device communications. Op-<br>erates at 12Mbits/s. See FireWire and RS-232. |
| USCO               | United States Customer Operations                                                                                                    |
| USSG               | United States Solutions Group                                                                                                    |
| V.17 / V.29 / V.34 | Modem standards                                                                                                    |
| VOIP               | Voice Over Internet Protocol                                                                                                    |
| WC                 | WorkCentre                                                                                                    |
| WEB UI             | CentreWare Internet Services                                                                                                    |
| XCL                | Xerox Canada Limited                                                                                                    |
| XE                 | Xerox Europe                                                                                                    |
| XEIP               | Xerox Extensible Interface Platform                                                                                                    |
| XLA                | Xerox Latin America                                                                                                    |
| XML                | eXtensible Markup Language                                                                                                    |
| XPS                | XML Paper Specification (printing format)                                                                                                    |
| XRU                | Xerographic Replacement Unit                                                                                                    |
| XSA                | Xerox Standard Accounting                                                                                                    |

# GP 41 Foreign Device Interface Setup

## Purpose

This procedure explains the process for configuration and installation of a Foreign Device Interface (FDI).

## **FDI Installation Procedure**

- **CAUTION**: Do not connect a Foreign Device Interface (FDI) to a Power Over Ethernet (PoE) network. To do so may damage the FDI and components within the Xerox® device.
- **CAUTION**: Do not install a Foreign Device Interface (FDI) until the Xerox® device is configured for FDI use. To do so may damage the FDI and components within the Xerox® device.

**Note:** If the procedural steps of the FDI Installation Procedure are performed out of sequence the "Convenience" selection tab on the "Login/ Logout Settings" page of the EWS may not display. To correct this malfunction, perform the FDI Removal Procedure, then continue from step 1 of the FDI Installation Procedure.

- 1. Ensure the Xerox® device is configured to use a FDI. Go to Configuring the Foreign Device Interface.
- 2. Set the FDI dip switches.
  - a. Remove the 3 Phillips screws on under side of the FDI.
  - b. Remove the FDI top cover to gain access to the internal DIP switches.
  - c. Set DIP switches as shown in, Figure 1.

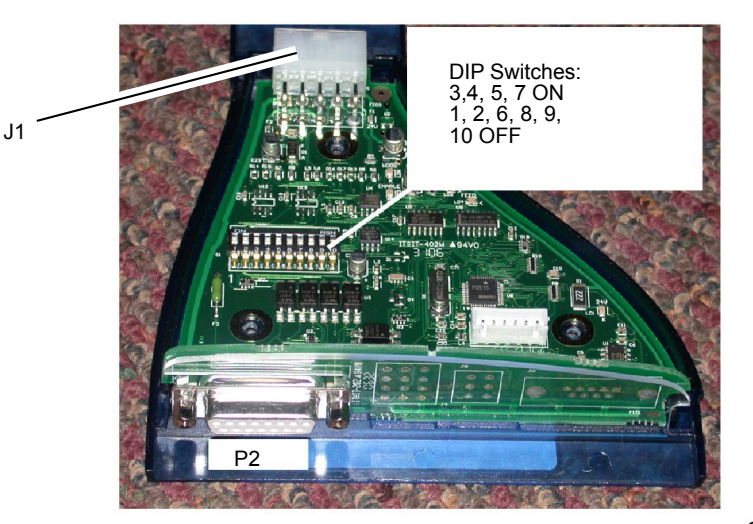

C-1-0696-A

- d. Replace the FDI top cover, then secure with the 3 Phillips screws.
- 3. Use the harness supplied with the FDI kit to connect the FDI at J1 Figure 1, to P/J351 on the ESS PWB.
- 4. Use the 3 round Velcro® stickers, supplied with FDI kit, to secure FDI adaptor onto the Xerox® device.

**Note:** The CRD (CRD= Cost Recovery Device. This is any type of external 3rd Party Vendor or Xerox provided Foreign Device accessory such as a Vend Station, Coin- Op, Card Reader, etc. that will connect through a foreign interface serial port) TO FDI harness is typically provided from the CRD supplier. Confirm the cable is for the specific Xerox® equipment. If not, it may cause damage to FDI unit or may cause improper functionality. Advise the customer to consult with the CRD provider for further instruction.

**Note:** Only permit the connection of a **CRD Additive** type device to a Xerox® device with a speed capability of >70 ppm/cpm. The connection of a **CRD Subtractive** type device to a Xerox® >70 ppm/cpm device can cause issues with the customer's ability to collect funds properly.

- 5. Connect the Cost Recovery Device (CRD) to P2 on the FDI adaptor, Figure 1.
- 6. Switch on the machine, GP 10.
- Observe the UI screen. Confirm the UI displays one of the following messages "Insert Coin", "Insert Card" or "Insert Car or Coin" as appropriate, depending on the type of CRD installed. If the appropriate message does not display, enter dC131 NVM location 850-007, then set the value in accordance with Table 1.
- 8. Enter dC131 NVM location 850-001. Ensure that the NVM value is set to 1. Refer to Table 1.

9. Enter dC131. Set the NVM location values in Table 1 depending on the type of device and the customer's preferences.

**Note:** For further FDI service information on:

- NVM Settings.
- Harnesses.
- Trouble Shooting.
- Fault Codes.
- Test Tools.

Refer to the document "Bear FDI Setting per Product V1.22.00.pdf" in GSN library #14131.

## Table 1 FDI NVM Settings

| NVM<br>loc. | Name                     | Function                                                                                                    | Values                                                                                                    | Configuration                                                                                                    |
|-------------|--------------------------|----------------------------------------------------------------------------------------------------|----------------------------------------------------------------------------------------------------|----------------------------------------------------------------------------------------------------|
| 850-001     | FDI Connection           | FDI is present. Automatically recognized only when FDI is con-<br>nected upon M/C power on.Disabling FDI-CRD function, must en-<br>ter [0], turn off MC and remove the FDI connection. | 0 = disabled (default)<br>1 = enabled                                                                                                    |                                                                                                    |
| 850-007     | Accessory Type           | Type of Cost Recovery Device connected.This function is for UI<br>Message.Disabling FDI-CRD function, must enter [0], turn off MC<br>and remove the FDI connection.                    | <ul> <li>0 = None or Foot Switch (default)</li> <li>1 = Additive Mode (UI msg = Use a Valid Card )</li> <li>2 = Subtractive Mode (UI msg = Use a Valid Card )</li> <li>3 = Dispenser - Subtractive Mode (UI msg = Use a Valid Card )</li> <li>4 = Coin-Op Kit - Subtractive Mode (UI msg = Insert Coins )</li> <li>5 = Multiple connection of CopyLyzer &amp; Dispenser - Subtractive Mode (UI msg = Use a Valid Card )</li> <li>6 = Multiple connection of CopyLyzer &amp; Coin-Op Kit - Subtractive Mode (UI msg = Insert Coins or Use a Valid Card )</li> <li>7 = Multiple connection of Dispenser &amp; Coin-Op Kit - Subtractive Mode (UI msg = Insert Coins or Use a Valid Card )</li> <li>8 = Not Applicable</li> <li>9 = Not Applicable</li> <li>10 = D-Card Reader DCS-5005 (UI msg = Use a Valid Card )</li> <li>11 = Not Applicable</li> <li>12 = Not Applicable</li> </ul> | XC, XE, DMO, FX<br>XC, XE, DMO, FX<br>FX<br>XC, XE, DMO, FX<br>XC, XE, DMO, FX<br>FX<br>FX<br>XC, XE, DMO, FX<br>XC, XE, DMO, FX |
| 850-009     | Print Job Control        | Disable / Enable controlling charge print jobs by FDI-CRD                                                                                                    | 0 = disabled (default)<br>1 = enabled                                                                                                    |                                                                                                    |
| 850-010     | Interrupt<br>Function    | Disable / Enable the function of <b>Interrupt</b> at Subtractive CRD configuration.                                                                                                    | 0 = disabled (default)<br>1 = enabled<br>Note: When NVM 850-016 is set to 2, this setting is prohibited to be set to<br>enable Interrupt.                                                                                                    |                                                                                                    |
| 850-013     | Scan-Ahead<br>Function   | Enable/Disable Scan-Ahead Feature with FDI-CRD.This function is not effective if [850-030] = 0.                                                                                        | 0 = Disable Scan-Ahead (default)<br>1: Enable Scan-Ahead<br>Note: Setting of 1 is recommended on any Subtractive Device to avoid free<br>side-2 copy/print with CRD.                                                                                                    |                                                                                                    |
| 850-014     | FDI Connect<br>Wait Time | Amount of time for MC to wait for FDI-CRD to boot-up after MC is power ON. If MC did not detect FDI-CRD within time, the system declares a fault (121-333).                            | 0 = Wait for 10 seconds (default)1 - 9 = Number of minutes to wait before fault is declared.                                                                                                    |                                                                                                    |

| NVM<br>loc. | Name                                                                                               | Function                                                                                                    | Values                                                                                                    | Configuration |
|-------------|----------------------------------------------------------------------------------------------------|----------------------------------------------------------------------------------------------------|----------------------------------------------------------------------------------------------------|---------------|
| 850-015     | Scan/Fax/Inter-<br>net Fax Job<br>Control                                                          | Disable / Enable controlling charge on Scan/Fax/Internet Fax jobs<br>at storing and sending in Fax/Internet Fax jobs. Valid only when<br>charge type is Xerox Card, JIS II Card or IC Card. (Multiple con-<br>nection of CRD devices with the above the charge types) | 0 = disabled (default)<br>1 = enabled                                                                                                    |               |
| 850-016     | Operational<br>when Job-in-Proc-<br>ess is disabled<br>and Subtractive<br>Mode CRD is<br>connected | Note: This function is only available in FX/FX-IBG Market.<br>Change system behavior based on Subtractive CRD or CRD set to<br>Subtractive Mode, and Job-in-Process is disabled.                                                                                      | 0 = All Xerox Europe1 = Cancel2 = Pause automatically clear remaining jobs                                                                                                   |               |
| 850-017     | Use of card num-<br>ber upon Print<br>Job Control                                                  | Disable / Enable charging Print Jobs to Card Number when the card were inserted.<br>Note: Valid only when Print Job Control [850-009] is enabled.                                                                                                    | 0 = disabled (default)<br>1 = enabled                                                                                                    |               |
| 850-018     | Paper Transfer in<br>Duplex Mode                                                                   | Disable/Enable single-sheet feed mode during Duplex Printing, when Subtractive CRD is connected.                                                                                                    | 0 = Regular Speed<br>1 = Single-Sheet Feed Mode (default)<br><b>Note:</b> Setting of 1 is recommended on any Subtractive Device to avoid free<br>side-2 copy/print with CRD. |               |
| 850-030     | Copy Job Control                                                                                   | Disable / Enable controlling charge copy jobs by FDI-CRD                                                                                                    | 0 = disabled (default)<br>1 = enabled                                                                                                    |               |
| 700-125     | Job Cancel Timer                                                                                   | Amount of time (unit = seconds) until Paused Job is cancelled                                                                                                    | Variable                                                                                                    |               |

# Configuring the Foreign Device Interface

- 1. Enter Admin Mode via the Embedded Web Server (EWS), GP 23.
- 2. Ensure HTTPS (SSL) is enabled:
  - a. From the left side menu select  $\ensuremath{\textbf{Connectivity}}$  .
  - b. In the list under the heading "Protocols" select the **HTTP** tab, then if necessary position the on screen slide switch to enable HTTPS (SSL).
  - c. Select OK .
- 3. From the left side menu select Permissions .
- 4. In the top on screen menu select Login/Logout Settings .
- 5. In the list under the heading "Login Method" within the Convenience tab touch Select .

**Note:** If the procedural steps of the FDI Installation Procedure are performed out of sequence the "Convenience" selection tab on the "Login/ Logout Settings" page of the EWS may not display. To correct this malfunction, perform the FDI Removal Procedure, then continue from step 1 of the FDI Installation Procedure.

- 6. On the "Convenience Login" screen enter the IP Address 11.1.1.1 (NOTE: the IP address does not need to function), then select **OK**.
- 7. Accept the Restart prompt.
- 8. Login as an administrator, GP 23.
- 9. From the left side menu select Permissions .
- 10. In the top on screen menu select Accounting Methods .
- 11. In the list under the heading "Accounting Methods" within the Auxiliary Device tab touch Select
- 12. Select the appropriate Device Type and What to Track, then select **OK** .
- 13. Accept the Restart prompt.
- 14. After the device reboots, switch off the machine, GP 10.
- 15. Install the FDI adapter, go to the FDI Installation Procedure.

## FDI Removal Procedure

- 1. Enter dC131. Ensure the NVM locations that follow are set to "0".
  - 850-001.
  - 850-007.
- 2. Switch off the machine, GP 10.
- 1032 Xerox® VersaLink® C7130 Family Color Multifunction Printer Service Manual

- 3. Disconnect the FDI adaptor from the Xerox® device.
- 4. Switch on the Machine, GP 10.
- 5. Check dC125 Active Faults. If FDI faults are listed, perform the appropriate RAP.

# dC118 Jam Counter

# Purpose

To view the number of jams that have occurred. dC118 Jam Counters records the number of occurrences of a jam and allows the counters to be sorted by occurrences.

# Procedure

- 1. Enter Diagnostics, GP 1.
- 2. Touch dC118 Jam Counter.

Note: There will be a delay while the machine retrieves the jam counter data.

- 3. A list of jams that have occurred is displayed.
- 4. Touch Close to return to the Diagnostics screen.
- 5. Exit diagnostics, GP 1.

# dC120 Failure Counter

# Purpose

To view the faults raised by the machine. dC120 Fault Counters records the number of occurrences of a fault.

# Procedure

- 1. Enter Diagnostics, GP 1.
- 2. Touch dC120 Failure Counter.

Note: There will be a delay while the machine retrieves the fault counter data.

- 3. A list of faults that have occurred on the machine is displayed.
- 4. Touch Close to return to the Diagnostics screen.
- 5. Exit diagnostics, GP 1.

# dC122 Shutdown History

# Purpose

To view the shutdown history in chronological order and in more detail than shown in dC120r Failure Counter.

# Procedure

- 1. Enter Diagnostics, GP 1.
- 2. Touch dC122 Shutdown History.
- 3. The dC122 Shutdown History screen is displayed.
- 4. Touch Failures to choose between:
  - Paper Jams
  - Document Feeder Jams
  - Failures
  - Last 40 Faults
- 5. Touch Close to return to the Diagnostics screen.
- 6. Exit diagnostics, GP 1.

# dC125 Active Faults

# Purpose

To view the current faults.

# Procedure

- 1. Enter Diagnostics, GP 1.
- 2. Touch dC125 Active Faults.
  - Note: There will be a delay while the machine retrieves the fault data.
- 3. A list of current faults is displayed.
- 4. Touch Close to return to the Diagnostics screen.
- 5. Exit diagnostics, GP 1.

# dC126 System Registration Adjustment

### Description

To measure and adjust the image to paper registration for the IOT.

Note: This routine only works correctly for A3 and 11x17 inch paper. If setting system registration for A4 and 8.5x11 inch paper, perform ADJ 60.7 Image Position. Ensure there is A3 or 11x17 inch paper available in one of the paper trays.

### Purpose

Note: For a description of the print/copy orientation definitions, refer to GP 31 Print/Copy Orientation Definitions.

Note: Refer to IQS 7 Registration for specifications.

To measure and adjust the lead edge and side edge image to paper registration of the image output terminal by performing the routines that follow:

- 1. Slow Scan% (in the process direction) (measuring position: Lss side 1 and 2. this is between the Sa line and the Sb line).
- 2. Side 1 / Side 2 Registration (measuring position: A, B, C and D side 1 and 2). This adjustment is to align the side 2 image with the side 1 image, only the side 2 image is affected.
- 3. Lead Registration (measuring position: B side 1 and 2).
- 4. Side Registration (measuring position: A side 1 and 2).

Perform the adjustments in the order that follows:

- 1. Lead Registration on side 1 this will adjust measurement B. Refer to IQS 7 Registration and Figure 1.
- 2. Slow Scan % this will adjust side 1 measurement Lss. Refer to IQS 2 Magnification and Figure 1.
- 3. Lead Registration on side 2 this will adjust measurement B. Refer to IQS 7 Registration and Figure 2.
- 4. Side Registration on side 1 this will adjust measurement A. Refer to IQS 7 Registration and Figure 1.
- 5. Side Registration on side 2 this will adjust measurement A. Refer to IQS 7 Registration and Figure 2.
- 6. Side 1 / Side 2 Registration this will adjust the position of the side 2 image in relation to the side 1 image. Holding the test pattern up to a bright light, the side 1 and side 2 images should align.

### Procedure

Note: This procedure uses side registration as an example. When performing other adjustments, use the appropriate location on the test pattern. Refer to Purpose.

- 1. Enter Diagnostics, GP 1.
- 2. Touch dC126 System Registration.
- 3. Touch Paper Supply. Select the tray to adjust.
- 4. Touch Print. The test pattern will be printed, Figure 1 and Figure 2.

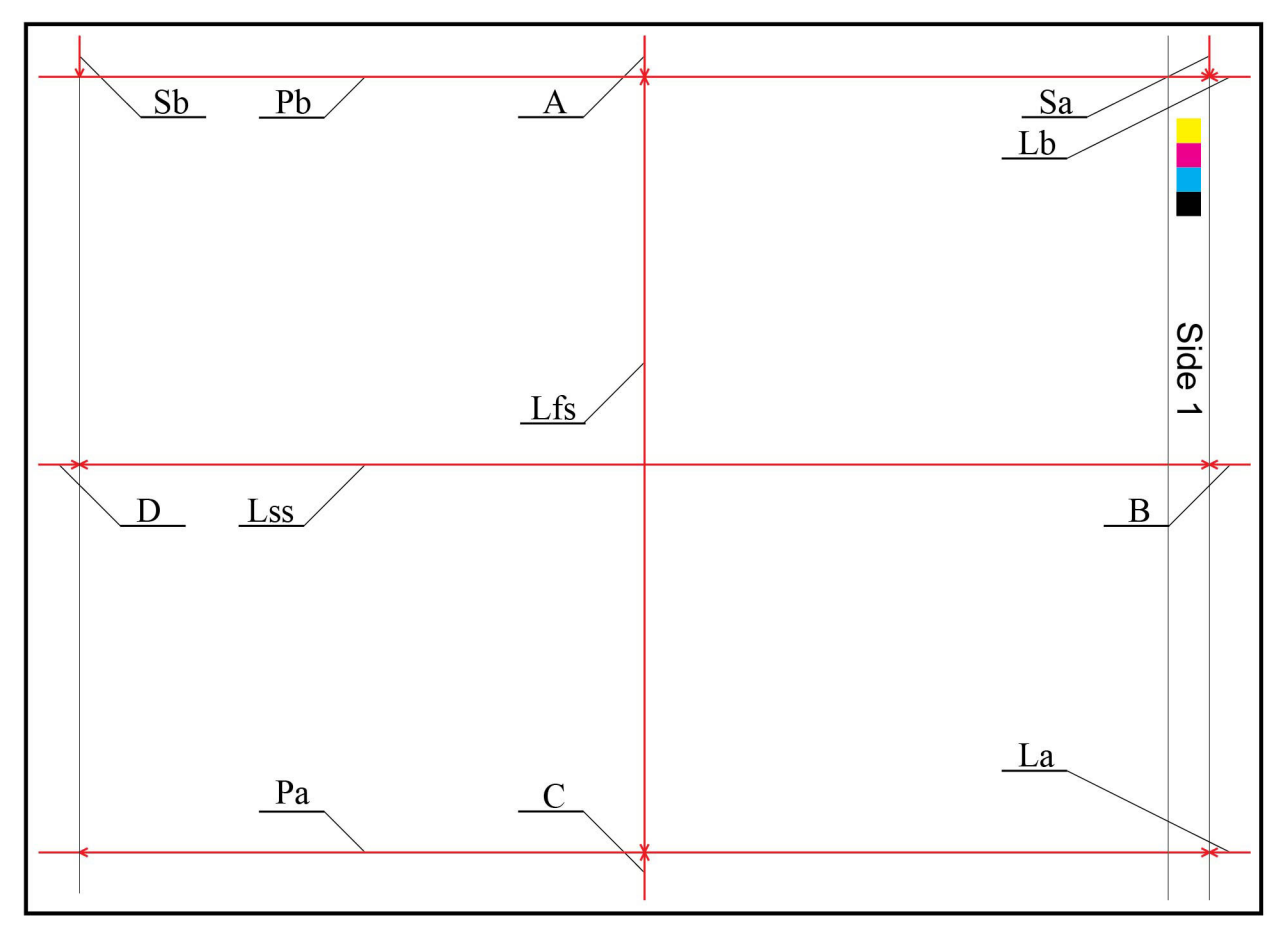

Figure 1 Registration test pattern side 1

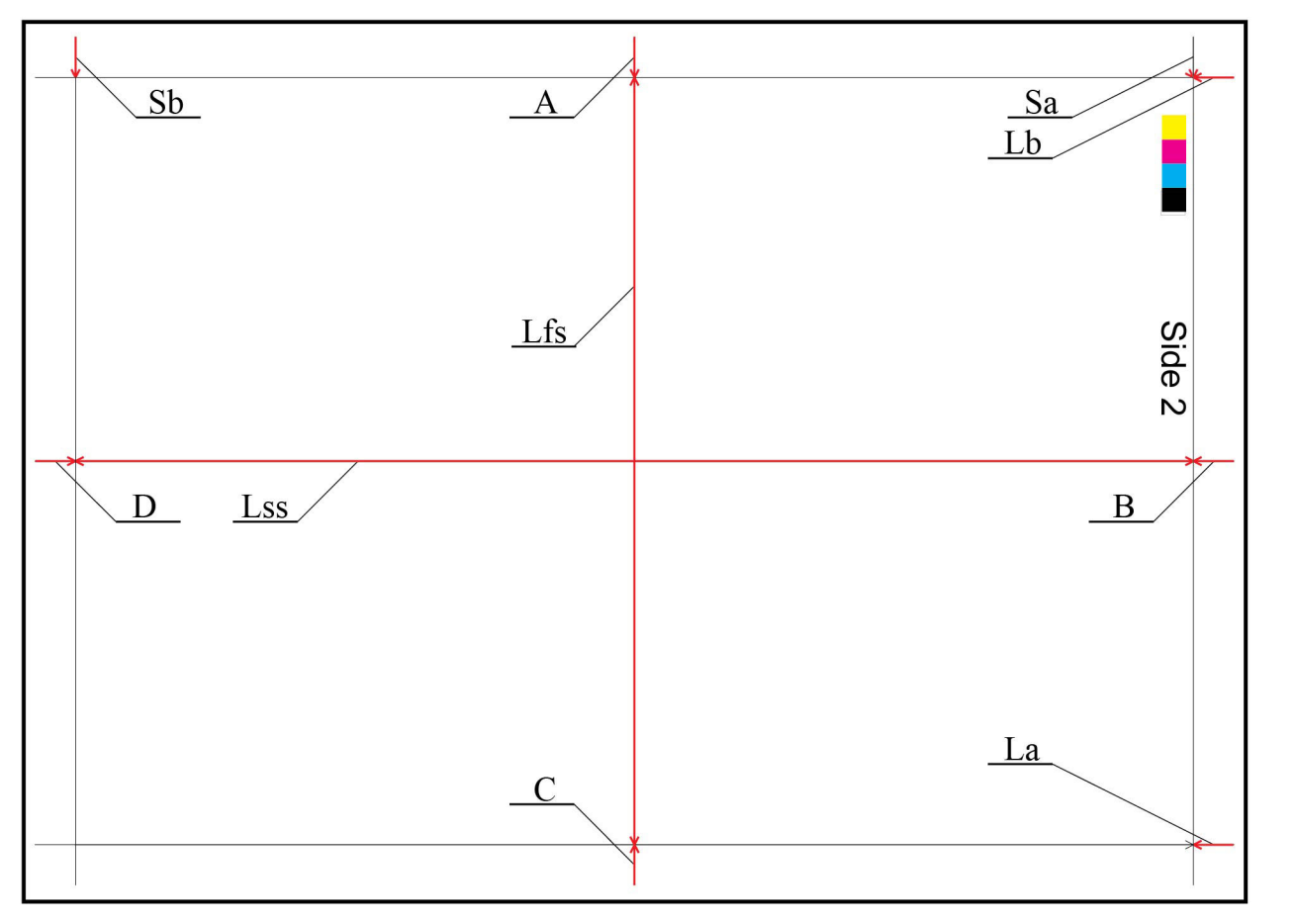

C-1-0682-A

### Figure 2 Registration test pattern side 2

5. Compare the registration of the image on side 1 and side two of the print with the specification in IQS 7 Registration. Compare the magnification of the image on side 1 and bide 2 of the print with the specification in IQS 2 Magnification. If any measurement does not meet the specifications, go to Registration Adjustment.

### **Registration Adjustment**

1. This procedure uses side registration as an example. When performing other adjustments, use the appropriate location on the test pattern. Refer to Purpose.

Note: The Sa and Sb locations marked on the test pattern indicate the distance from the test pattern image to the edge of the paper.

- 2. On the printed test pattern, measure the distance (in millimeters) at point Sa from the line to the edge of the paper on side 1 and side 2. Refer to Figure 1 and Figure 2.
- 3. Touch Side Registration, then Adjusted Side (Side 1).
- 4. Touch +/- to enter the measured value of position A for side 1.

Note: Touch A to open a keypad on which to enter the value.

- 5. Touch Side Registration, then Adjusted Side (Side 2).
- 6. Touch +/- to enter the measured value of position A for side 2.

Note: Touch B to open a keypad on which to enter the value.

- 7. After inputting the values for side 1 and side 2, touch Adjust to save the settings.
- 8. Exit diagnostics, GP 1.

# dC131 NVM Read/Write

### Purpose

To review and modify values within the machine configuration and control parameters stored in NVM.

# Description

Each NVM item is identified using an NVM chain link number in the form XXX-XXX.

# Procedure

- 1. Enter Diagnostics, GP 1.
- 2. Touch dC131 NVM Read/Write.
- 3. To read NVM, enter the required chain link number. The current value will be displayed.
- 4. To write NVM:
  - a. Enter the required chain link number.
  - b. Touch Change.
  - c. Enter a new value.
  - d. Touch OK.
  - e. The new value will be displayed in the Current Value box.
- 5. Touch Close to return to the Diagnostics screen.
- 6. Exit diagnostics, GP 1.

Note: The Edoc CD must be in the CD drive to use the links below.

For the NVM tables, refer to the documents that follow:

- NVM Tables (1 of 2)
- NVM Tables (2 of 2)

# dC132 Device ID and Billing Data

# Purpose

To view and, if required, synchronize the serial and product numbers between the drive PWB and ESS PWB when a new drive PWB or ESS PWB has been installed.

The serial and product numbers are held at the following locations:

- EPROM on the drive PWB (IOT).
- EPROM on the ESS PWB (SYS1).
- ESS PWB (SYS2).

**Note:** This function must only be used when a failure has occurred. When the values at the three locations (IOT, SYS1, SYS2) are the same, there is no need to continue with the procedure.

# Procedure

- 1. Enter Diagnostics, GP 1.
- 2. Touch dC132 Device ID and Billing Data.
- 3. Select a PWB with the correct data, i.e., not grayed out.
- 4. Enter the correct serial number (without prefix) in both boxes on the Serial Number screen and touch Confirm.
- 5. Exit Diagnosticswith reboot, GP 1.

# dC135 HFSI Counter

# Purpose

To view the counters for high frequency service items (HFSI).

# Procedure

- 1. Enter Diagnostics, GP 1.
- 2. Touch dC135 HFSI Counter.
- 3. Enter the relevant Chain-Link number or select the component from the list.
- 4. Touch Details. The Details screen will open, displaying the part name, current value, replacement data and the specified life.
- 5. Refer to Table 1 to observe the status of the items.
- 6. To reset an HFSI value:
  - a. Touch Reset.
  - b. The Reset Current Value screen will open.
  - c. Touch Yes to reset the NVM value.

Note: The three previous replacement values will be modified.

- 7. To edit the specified life of an HFSI:
  - a. Touch Spec Life.
  - b. The Spec Life screen will open.
  - c. Enter the new value.
  - d. Touch OK.
- 8. Touch Close to return to the HFSI Counter screen.
- 9. Touch Close to return to the Diagnostics screen.

10. Exit diagnostics, GP 1.

# Table 1 HFSI Details

| Chai-<br>n-Link | Name and Description                                      | Spec Life Value (Units) | Reset Upon<br>Replace-<br>ment |
|-----------------|-----------------------------------------------------------|-------------------------|--------------------------------|
| 954-<br>800     | Tray 1 Feed/Retard/Nudger Rolls<br>Feed count from Tray 1 | 300000 (300K feeds)     | Y                              |
| 954-<br>801     | Tray 2 Feed/Retard/Nudger Rolls<br>Feed count from Tray 2 | 300000 (300K feeds)     | Y                              |

| Chai-<br>n-Link | Name and Description                                                     | Spec Life Value (Units)                                                                                                    | Reset Upon<br>Replace-<br>ment |
|-----------------|--------------------------------------------------------------------------|----------------------------------------------------------------------------------------------------|--------------------------------|
| 954-<br>802     | Tray 3 Feed/Retard/Nudger Rolls<br>Feed count from Tray 3                | 300000 (300K feeds)                                                                                                    | Y                              |
| 954-<br>803     | Tray 4 Feed/Retard/Nudger Rolls<br>Feed count from Tray 4                | 300000 (300K feeds)                                                                                                    | Y                              |
| 954-<br>804     | HCF1 Feed/Retard/Nudger Rolls<br>Feed count from HCF/Tray 6              | 300000 (300K feeds)                                                                                                    | Υ                              |
| 954-<br>805     | MSI (Bypass Tray) Feed Roll/Re-<br>tard Feed count from Bypass/Tray<br>5 | 50000 (50K feeds)                                                                                                    | Y                              |
| 954-<br>820     | IBT Unit A4 equivalent count<br>(0.1*PV)                                 | 20000000 (200K prints)                                                                                                    | Y                              |
| 954-<br>821     | 2nd BTR Unit A4LEF equivalent<br>count (0.1*PV)                          | 20000000 (200K prints)                                                                                                    | Y                              |
| 954-<br>830     | Deve HSG Y (Developer Assy Kit)<br>Dev time to paper count (1PV)         | 20/25ppm: 400000 (400K<br>prints)<br>30ppm: 480000 (480K prints)                                                                  | Y                              |
| 954-<br>831     | Deve HSG M (Developer Assy Kit)<br>Dev time to paper count (1PV)         | 20/25ppm: 400000 (400K<br>prints)<br>30ppm: 480000 (480K prints)                                                                  | Y                              |
| 954-<br>832     | Deve HSG C (Developer Assy Kit)<br>Dev time to paper count (1PV)         | 20/25ppm: 400000 (400K<br>prints)<br>30ppm: 480000 (480K prints)                                                                  | Y                              |
| 954-<br>833     | Deve HSG K (Developer Assy Kit)<br>Dev time to paper count (1PV)         | 20/25ppm: 400000 (400K<br>prints)<br>30ppm: 480000 (480K prints)                                                                  | Y                              |
| 954-<br>840     | Y Drum Cartridge A4LEF converted print count (1PV)                       | Drum life = 700kcycle, est PV<br>shown<br>20ppm: 73700 (73.7K prints)<br>25ppm: 87000 (87K prints)<br>30ppm: 97200 (97.2K prints) | AUTO                           |
| 954-<br>841     | M Drum Cartridge A4LEF con-<br>verted print count (1PV)                  | Drum life = 700kcycle, est PV<br>shown<br>20ppm: 73700 (73.7K prints)<br>25ppm: 87000 (87K prints)<br>30ppm: 97200 (97.2K prints) | AUTO                           |
| Chai-<br>n-Link | Name and Description                                    | Spec Life Value (Units)                                                                                                    | Reset Upon<br>Replace-<br>ment |
|-----------------|---------------------------------------------------------|----------------------------------------------------------------------------------------------------|--------------------------------|
| 954-<br>842     | C Drum Cartridge A4LEF converted print count (1PV)      | LEF converted     Drum life = 700kcycle, est PV<br>shown       20ppm: 73700 (73.7K prints)       25ppm: 87000 (87K prints)       30ppm: 97200 (97.2K prints) |                                |
| 954-<br>843     | K Drum Cartridge A4LEF converted print count (1PV)      | Drum life = 700kcycle, est PV<br>shown<br>20ppm: 73700 (73.7K prints)<br>25ppm: 87000 (87K prints)<br>30ppm: 97200 (97.2K prints)                            | AUTO                           |
| 954-<br>850     | Fusing Unit Print Count A4LEF equivalent count (0.1*PV) | 10000000 (100K prints)                                                                                                    | Y                              |
| 954-<br>851     | Fusing Unit Time Count Number of seconds between PO/PO  | 18000000 (max clock 18M<br>seconds)                                                                                                    | Υ                              |
| 955-<br>806     | Feed Count DADF feed count from tray                    | 200000 (200K feeds)                                                                                                    | Υ                              |
| 955-<br>807     | Simplex Feed Count DADF simplex feed count from tray    | 912000 (912K feeds)                                                                                                    | Y                              |
| 955-<br>808     | Duplex Feed Count DADF duplex feed count from tray      | 912000 (912K feeds)                                                                                                    | Y                              |
| 955-<br>810     | Platen Open Count Count of platen interlock             | 260000 (260K times)                                                                                                    | Y                              |
| 955-<br>812     | TA Clutch On-Count DADF TA clutch on count              | 1080000 (1080K times)                                                                                                    | Y                              |
| 955-<br>828     | Feed Clutch On-Count DADF Feed clutch on count          | 1080000 (1080K times)                                                                                                    | Y                              |
| 955-<br>830     | Stamp Sol On Count DADF stamp solenoid count            | 100000 (100K times) not appli-<br>cable for C71xx                                                                                                    | N/A                            |
| 955-<br>831     | Stamp Action Count DADF stamp solenoid ink count        | 3000 (3K times) not applicable for C71xx                                                                                                    | N/A                            |
| 956-<br>802     | Scan Count Platen scan count                            | 6000000 (6M scans)                                                                                                    | N/A                            |

| Chai-<br>n-Link | Name and Description                           | Spec Life Value (Units) | Reset Upon<br>Replace-<br>ment |
|-----------------|------------------------------------------------|-------------------------|--------------------------------|
| 956-<br>803     | Light Lamp Time Number of sec-<br>onds lamp on | 7200000 (7.2M seconds)  | Υ                              |
| 956-<br>804     | Lamp Turn On Count Number of times lamp on     | 6000000 (6M times)      | Υ                              |

## dC140 Analog Component Monitoring

### Purpose

To provide tools to start (actuate) and stop (de-actuate) monitoring of specific analog components. The nominal range of the analog value and, when monitoring is active, the current value is displayed. The values are updated at least every second to allow the component state to be monitored.

### Procedure

- 1. Enter Diagnostics, GP 1.
- 2. Touch dC140 Analog Component Monitoring.
- 3. Touch Chain-Link.
- 4. Enter the relevant Chain-Link number, refer to Table 1.
- 5. Touch OK.
- 6. Touch Start. The screen will display the information that follows:
  - Chain-Link number of the component.
  - Input or output code clarification.
  - The enabled or disabled state.
  - The output level.
- 7. To temporarily change the output level of a component:
  - a. Touch Level (wrench symbol).
  - b. Touch the +/- buttons to enter the new value (1 to 65535).
  - c. Touch OK.
- 8. Touch Stop All to stop component operation.
- 9. Touch Close to return to the Diagnostics screen.

10. Exit diagnostics, GP 1.

#### Table 1 Component list

| Chain-<br>Link | Component Name            | Description                                                                           |
|----------------|---------------------------|---------------------------------------------------------------------------------------|
| 010-<br>200    | Heat Roll NC Sensor: Inf  | The detected value of the mid heat roll sensor.<br>Range: 1019 (low) to 150 (high)    |
| 010-<br>201    | Heat Roll NC Sensor: Temp | The compensated value of the mid heat roll sensor.<br>Range: 1019 (low) to 130 (high) |

| Chain-<br>Link | Component Name            | Description                                                                                   |
|----------------|---------------------------|-----------------------------------------------------------------------------------------------|
| 010-<br>202    | Heat Roll NC Sensor: Diff | The differential value of the mid heat roll sensor.<br>Range: -32 (low) to 1024 (high)        |
| 010-<br>203    | Heat Roll STS             | The STS temperature value of the rear heat roll<br>sensor.<br>Range: 1018 (low) to 120 (high) |
| 071-<br>200    | Tray 1 Size Sensor Analog | Displays the value for tray 1 paper size.<br>Range: 0 to 989                                  |
| 072-<br>200    | Tray 2 Size Sensor Analog | Displays the value for tray 2 paper size.<br>Range: 0 to 247                                  |
| 073-<br>200    | Tray 3 Size Sensor Analog | Displays the value for tray 3 paper size.<br>Range: 0 to 247                                  |
| 074-<br>200    | Tray 4 Size Sensor Analog | Displays the value for tray 4 paper size.<br>Range: 0 to 247                                  |
| 089-<br>200    | R_RAD_VSP                 | MOB sensor reading (OUT).                                                                     |
| 089-<br>202    | R_RAD_LOW_VSP             | MOB sensor reading (IN).                                                                      |
| 092-<br>203    | ATC_SNR_Y                 | TC detection in the Y developer housing assembly.                                             |
| 092-<br>204    | ATC_SNR_M                 | TC detection in the M developer housing assembly.                                             |
| 092-<br>205    | ATC_SNR_C                 | TC detection in the C developer housing assembly.                                             |
| 092-<br>206    | ATC_SNR_K                 | TC detection in the K developer housing assembly.                                             |

## dC301 NVM Initialization

#### Purpose

To reset the values of all applicable NVM parameters to default.

## Procedure

- 1. Enter Diagnostics, GP 1.
- 2. Touch dC301 Initialize NVM.
- 3. Select the area to be initialized. Refer to Table 1.

### Table 1 NVM areas

| Area             | Comments                                                                                                    |
|------------------|----------------------------------------------------------------------------------------------------|
| IOT 1            | Drive PWB NVM. After initializing the IOT 1 NVM, ensure the tray module type is correctly set, refer to the 077-211 Tray Module Mismatch RAP. |
| IOT 2            | Do not use.                                                                                                    |
| Finisher         | Integrated finisher or LX office finisher NVM.                                                                                                |
| IFM              | Do not use.                                                                                                    |
| IISS - IIT/IPS   | Scanner NVM.                                                                                                    |
| IISS - Extension | Do not use.                                                                                                    |
| Input Device     | DADF NVM.                                                                                                    |
| Sys - System     | Reset the FAX NVMs                                                                                                    |
| Sys - User       | SD card customer settings. The installation wizard will have to be run after in-<br>itializing the SD card NVM.                               |
| Fault Counter    | Fault history.                                                                                                    |
| HCS 1            | Do not use.                                                                                                    |
| HCS 2            | Do not use.                                                                                                    |
| PFIM             | Do not use.                                                                                                    |

4. Touch Start.

- 5. Follow the UI messages to initialize the NVM.
- 6. Touch Close to return to the Diagnostics screen.
- 7. Enter dC131. Ensure NVM value 790-900 is set to 1. If the NVM value had to be changed, switch off, then switch on the machine, GP 10. Verify that the Embedded Web Server is working.
- 8. Exit diagnostics, GP 1.

## dC305 UI Panel Diagnostics

## Purpose

To test the LED and audio functions of the user interface.

## Procedure

- 1. Enter Diagnostics, GP 1.
- 2. Touch dC305 UI Panel Diagnostics.
- 3. Touch LED Test or Audio Test.
- 4. Exit diagnostics, GP 1.

## LED Test

- 1. Touch the 1 or more LEDs to be diagnosed:
  - Interactive
  - Error
  - NFC
  - Power
  - Data
- 2. Touch the display pattern to be diagnosed. The selected LEDs are switched on.
- 3. Touch All Off.
- 4. Touch the back button (top left) to return to the Diagnostics screen.

## Audio Test

- 1. Touch Volume. Adjust the volume as necessary.
- 2. Touch the pattern to be diagnosed. The audio sounds with the specified volume and pattern:
  - Pattern 1
  - Pattern 2
  - Pattern 3
  - Pattern 4
  - Pattern 5
  - Pattern 6
- 3. Touch the back button (top left) to return to the Diagnostics screen.

## dC330 Component Control

#### Purpose

To show the status of input components e.g. sensors, and to run or energize output components e.g. motors, solenoids.

#### Description

Output and input component codes are entered into the Component Control Table on the UI, and then checked individually or in permitted groups. The codes in the tables are grouped in function chain order. Refer to GP 2 Fault Codes and History Files.

**Note:** To check the operation of the fuser temperature, tray size sensing, development housing ATC sensors and MOB sensor, refer to dC140 Analog Monitor.

Go to the appropriate procedure:

- Input Components
- Output Components

#### Input Components

When the appropriate code is entered, the status of the component is shown on the UI.

**Note:** The logic level shown on the BSD with the signal name is the actual signal as measured with a service meter. This is not necessarily the same as the logic state shown on the UI, especially where the output is inverted. When testing components using these control codes, look for a change in state, not for a high or low.

The displayed status of the input component can be changed by causing the component status to change, e.g. operating a sensor with a sheet of paper.

Go to the appropriate table:

- Table 1 Input codes 005.
- Table 2 Input codes 042.
- Table 3 Input Codes 062.
- Table 4 Input Codes 071 to 078.
- Table 5 Input Codes 091.

#### Output Components

When the appropriate code is entered, the component runs or energizes for a set time. The default timeout for most components is set at 90 seconds, but can be as short as 5 seconds. Some components require that other components are run or energized at the same time. It is possible to enter and run or energize up to 6 component control codes (not fax), but only in permitted groups. If illegal combinations of codes are entered, the components do not run or energize.

Go to the appropriate table:

- Table 6 Output Codes 005.
- Table 7 Output Codes 042.
- Table 8 Output Codes 061 and 062.
- Table 9 Output Codes 071 to 078.
- Table 10 Output Codes 091 to 094.

- 1. Enter Diagnostics, GP 1.
- 2. Touch dC330 Component Control.
  - **CAUTION:** Check the component control tables for components that will damage the machine if run together.
- 3. Touch Chain-Link.
- 4. Enter the relevant Chain-Link number.
- 5. Touch OK.
- 6. Touch Start. The component will operate and the screen will display the information that follows:
  - Chain-Link number of the component.
  - Input or output code clarification.
  - The component status.
  - Operation counter.
- 7. Toggle Cyclic Motion to repeat the operation.
- 8. Touch Stop All to stop component operation.
- 9. Touch Close to return to the Diagnostics screen.
- 10. Exit diagnostics, GP 1.

## Input Codes

#### Table 1 Input codes 005

| Code        | Displayed Name  | Description                     | General                    |
|-------------|-----------------|---------------------------------|----------------------------|
| 005-<br>102 | Document Sensor | Document sensor (Q05-102)       | High = document<br>present |
| 005-<br>110 | Regi Sensor     | Registration sensor (Q05-110)   | High = no<br>document      |
| 005-<br>115 | Exit Sensor     | Belt DADF Exit Sensor (005–115) |                            |
| 005-<br>116 |                 |                                 |                            |
| 005-<br>117 |                 |                                 |                            |
| 005-<br>118 |                 |                                 |                            |
| 005-<br>119 |                 |                                 |                            |
| 005-<br>120 |                 |                                 |                            |
| 005-<br>121 |                 |                                 |                            |
| 005-<br>122 |                 |                                 |                            |
| 005-<br>123 |                 |                                 |                            |
| 005-<br>124 |                 |                                 |                            |
| 005-<br>125 |                 |                                 |                            |
| 005-<br>126 |                 |                                 |                            |
| 005-<br>127 |                 |                                 |                            |
| 005-<br>128 |                 |                                 |                            |
| 005-<br>129 |                 |                                 |                            |
| 005-<br>130 |                 |                                 |                            |

| Code        | Displayed Name | Description | General |
|-------------|----------------|-------------|---------|
| 005-<br>131 |                |             |         |
| 005-<br>132 |                |             |         |
| 005-<br>133 |                |             |         |
| 005-<br>134 |                |             |         |
| 005-<br>135 |                |             |         |
| 005-<br>136 |                |             |         |
| 005-<br>137 |                |             |         |
| 005-<br>138 |                |             |         |
| 005-<br>140 |                |             |         |
| 005-<br>141 |                |             |         |
| 005-<br>142 |                |             |         |
| 005-<br>143 |                |             |         |
| 005-<br>144 |                |             |         |
| 005-<br>145 |                |             |         |
| 005-<br>146 |                |             |         |
| 005-<br>147 |                |             |         |
| 005-<br>148 |                |             |         |
| 005-<br>149 |                |             |         |
| 005-<br>150 |                |             |         |

| Code        | Displayed Name | Description | General | Code        | Displayed Name | Description | General |
|-------------|----------------|-------------|---------|-------------|----------------|-------------|---------|
| 005-<br>151 |                |             |         | 005-<br>170 |                |             |         |
| 005-<br>152 |                |             |         | 005-<br>171 |                |             |         |
| 005-<br>153 |                |             |         | 005-<br>172 |                |             |         |
| 005-<br>154 |                |             |         | 005-<br>173 |                |             |         |
| 005-<br>155 |                |             |         | 005-<br>174 |                |             |         |
| 005-<br>156 |                |             |         | 005-<br>175 |                |             |         |
| 005-<br>157 |                |             |         | 005-<br>176 |                |             |         |
| 005-<br>158 |                |             |         | 005-<br>177 |                |             |         |
| 005-<br>159 |                |             |         | 005-<br>178 |                |             |         |
| 005-<br>160 |                |             |         | 005-<br>179 |                |             |         |
| 005-<br>161 |                |             |         | 005-<br>180 |                |             |         |
| 005-<br>162 |                |             |         | 005-<br>181 |                |             |         |
| 005-<br>163 |                |             |         | 005-<br>182 |                |             |         |
| 005-<br>164 |                |             |         | 005-<br>183 |                |             |         |
| 005-<br>165 |                |             |         | 005-<br>184 |                |             |         |
| 005-<br>166 |                |             |         | 005-<br>185 |                |             |         |
| 005-<br>167 |                |             |         | 005-<br>186 |                |             |         |
| 005-<br>168 |                |             |         | 005-<br>187 |                |             |         |
| 005-<br>169 |                |             |         | 005-<br>188 |                |             |         |

| Code        | Displayed Name                                                               | Description                                         | General                                                                                                    |
|-------------|------------------------------------------------------------------------------|-----------------------------------------------------|----------------------------------------------------------------------------------------------------|
| 005-<br>189 |                                                                              |                                                     |                                                                                                    |
| 005-<br>190 |                                                                              |                                                     |                                                                                                    |
| 005-<br>191 |                                                                              |                                                     |                                                                                                    |
| 005-<br>192 | Skew Sensor                                                                  | Skew Sensor(Q05–192)                                | High = Skew Sen-<br>sor On                                                                                                    |
|             | Double feed detection<br>Sensor (AMP board)                                  | Double feed detection Sensor AMP<br>board (Q05–193) | Low = With double<br>feed detection<br>Sensor (AMP<br>board)<br>Low = With double<br>feed detection                                                                                                    |
| 005-<br>193 | Multi Feed SNR AMP<br>PWBA                                                   | Multi Feed SNR AMP PWBA (Q05–<br>193)               | Sensor (AMP<br>board)                                                                                                    |
| 005-<br>194 | Double feed detection<br>Sensor (Double feed<br>detection)<br>Multi Feed SNR |                                                     | Low = There is a<br>double feed manu-<br>script Refer to the<br>operation specifi-<br>cations for control<br>details.<br>Low = There is a<br>double feed manu-<br>script Refer to the<br>operation specifi-<br>cations for control<br>details. |
| 005-<br>195 |                                                                              |                                                     |                                                                                                    |
| 005-<br>196 |                                                                              |                                                     |                                                                                                    |
| 005-<br>197 |                                                                              |                                                     |                                                                                                    |
| 005-<br>198 |                                                                              |                                                     |                                                                                                    |
| 005-<br>199 |                                                                              |                                                     |                                                                                                    |
| 005-<br>200 |                                                                              |                                                     |                                                                                                    |

| Code        | Displayed Name                         | Description                             | General                                                            |
|-------------|----------------------------------------|-----------------------------------------|--------------------------------------------------------------------|
| 005-<br>201 |                                        |                                         |                                                                    |
| 005-<br>202 | Bottom Sensor                          | CVT-DADF Bottom Sensor (Q05–<br>202)    | High = Bottom<br>Sensor On (TRAY is<br>in the home<br>position)    |
| 005-<br>203 | Level Sensor                           | CVT-DADF Level Sensor (Q05–203)         | High = Level Sen-<br>sor is On (Nudger<br>Roller high<br>position) |
| 005-<br>204 | Feedin Sensor                          | CVT-DADF Feed In Sensor (Q05–<br>204)   | Low = Feed In Sen-<br>sor On                                       |
| 005-<br>205 | Feed Out Sensor                        | CVT-DADF Feed Out Sensor (Q05–<br>205)  | High = Feed Out<br>Sensor On                                       |
| 005-<br>206 | CVT Pre Regi Sensor                    | Pre-registration sensor (Q05-206)       | High = no<br>document                                              |
| 005-<br>207 | Lead Regi Sensor                       | CVT-DADF Lead Reg.Sensor (Q05–<br>207)  | Low = Lead Regi<br>Sensor On                                       |
| 005-<br>208 | Out Sensor                             | CVT-DADF Out Sensor (Q05–208)           | High = Out Sensor<br>On                                            |
| 005-<br>209 | EXIT SNR                               | Exit Sensor (Q05–209)                   | High = Exit Sensor<br>On                                           |
| 005-<br>210 |                                        |                                         |                                                                    |
| 005-<br>211 | CVT Invert Sensor                      | Invert sensor (Q05-211)                 | High = no<br>document                                              |
| 005-<br>212 | CVT Feeder Cover Inter-<br>lock Switch | CVT feeder cover sensor (Q05-212)       | High = Cover<br>closed                                             |
| 005-<br>213 | CVT DADF Interlock<br>Switch           | CVT DADF interlock switch (S05-<br>213) | High = DADF<br>lowered                                             |
| 005-<br>214 |                                        |                                         |                                                                    |
| 005-<br>215 | CVT #1 Tray APS Sensor<br>(CVT)        | Tray APS sensor 1 (Q05-215)             | High/Low                                                           |
| 005-<br>216 | CVT #2 Tray APS Sensor<br>(CVT)        | Tray APS sensor 2 (Q05-216)             | High/Low                                                           |
| 005-<br>217 | CVT #3 Tray APS Sensor<br>(CVT)        | Tray APS sensor 3 (Q05-217)             | High/Low                                                           |

| Code        | Displayed Name                | Description                                         | General                                       |
|-------------|-------------------------------|-----------------------------------------------------|-----------------------------------------------|
| 005-<br>218 | CVT APS No. 1 Sensor          | APS sensor 1 (Q05-218)                              | Low = document<br>present                     |
| 005-<br>219 | CVT APS No. 2 Sensor          | APS sensor 2 (Q05-219)                              | Low = document<br>present                     |
| 005-<br>220 | CVT APS No. 3 Sensor          | APS sensor 3 (Q05-220)                              | Low = document<br>present                     |
| 005-<br>221 | CVT Tray Size SNR No.<br>1    | Tray size sensor 1 (Q05-221)                        | Low = document<br>present                     |
| 005-<br>222 | CVT Tray Size SNR No.<br>2    | Tray size sensor 2 (Q05-222)                        | Low = document<br>present                     |
| 005-<br>223 | L/H Cover Interlock<br>Sensor | Left Hand Cover Interlock Sensor                    | Low = Sensor on<br>(Left Hand Cover<br>Close) |
| 005-<br>224 | Scan Start (CVT)              | Scan count signal.                                  | High = on                                     |
| 005-<br>225 | Nudger Position Snr<br>(PF2)  | Nudger Position Snr(PF2)                            | Nudger Roll is UP                             |
| 005-<br>226 | #2 Invert Sensor (PF1)        | Invert sensor 2 (Q05-226)                           | Low = document<br>present                     |
| 005-<br>227 |                               |                                                     |                                               |
| 005-<br>228 |                               |                                                     |                                               |
| 005-<br>229 |                               |                                                     |                                               |
| 005-<br>230 |                               |                                                     |                                               |
| 005-<br>231 |                               |                                                     |                                               |
| 005-<br>232 |                               |                                                     |                                               |
| 005-<br>233 |                               |                                                     |                                               |
| 005-<br>234 | Home Position SNR             | Link home position sensor (Q05-234) for nip release | High = nip closed                             |
| 005-<br>300 |                               |                                                     |                                               |

| Code        | Displayed Name | Description | General |
|-------------|----------------|-------------|---------|
| 005-<br>301 |                |             |         |
| 005-<br>302 |                |             |         |

#### Table 2 Input codes 042

| Code        | Displayed Name          | Description                     | General  |
|-------------|-------------------------|---------------------------------|----------|
| 042-<br>200 | YMC Link Sensor         | YMC link sensor (Q42-200)       | High/Low |
| 042-<br>250 | Fusing Exhaust Fan Fail | Detects using exhaust fan fail. | -        |
| 042-<br>251 | Marking Fan FAIL        | Detects marking fan fail.       | -        |

### Table 3 Input codes 062

| Code        | Displayed Name    | Description                               | General                    |
|-------------|-------------------|-------------------------------------------|----------------------------|
| 062-<br>212 | IIT Regi Sensor   | Scanner registration sensor (Q62-<br>212) | Low = Actuated             |
| 062-<br>240 | ADF Exist         | DADF present sensor (Q62-240)             | High = DADF<br>present     |
| 062-<br>251 | APS Sensor1       | APS sensor 1 (Q62-251)                    | High = document<br>present |
| 062-<br>253 | APS Sensor3       | APS sensor 3(Q62-253)                     | High = document<br>present |
| 062-<br>300 | Platen I/L Switch | Platen I/L sensor (Q62-300)               | Low = DADF closed          |
| 062-<br>301 | Angle Sensor      | Angle sensor (Q62-301)                    | Low = DADF closed          |

#### Table 4 Input codes 071 to 078

| Code        | Displayed Name               | Description                        | General                       |
|-------------|------------------------------|------------------------------------|-------------------------------|
| 071-<br>101 | #1 No Paper Sensor           | Tray 1 no paper sensor (Q71-101)   | High = Paper<br>empty         |
| 071-<br>102 | #1 Level Sensor              | Tray 1 level sensor (Q71-102)      | High = top of stack<br>sensed |
| 071-<br>104 | #1 Tray Paper Size<br>Switch | Tray 1 paper size switch (S71-104) | High = Tray out               |

| Code        | Displayed Name                         | Description                               | General                       |
|-------------|----------------------------------------|-------------------------------------------|-------------------------------|
| 071-<br>105 | #1 Pre Feed Sensor                     | Tray 1 pre feed sensor (Q71-105)          | High = paper<br>detected      |
| 072-<br>101 | #2 No Paper Sensor                     | Tray 2 no paper sensor (Q72-101)          | High = Paper<br>empty         |
| 072-<br>102 | #2 Level Sensor                        | Tray 2 level sensor (Q72-102)             | High = top of stack<br>sensed |
| 072-<br>103 | #2 Feed Out Sensor                     | Tray 2 feed out sensor (Q72-103)          | High = Paper<br>Detected      |
| 072-<br>104 | #2 Tray Paper Size Sen-<br>sor Digital | Tray 2 paper size sensor (Q72-104)        | -                             |
| 073-<br>101 | #3 No Paper Sensor                     | Tray 3 no paper sensor (Q73-101)          | High = Paper<br>empty         |
| 073-<br>102 | #3 Level Sensor                        | Tray 3 level sensor (Q73-102)             | High = top of stack<br>sensed |
| 073-<br>103 | #3 Feed Out Sensor                     | Tray 3 feed out sensor (Q73-103)          | High = Paper<br>Detected      |
| 073-<br>104 | #3 Tray Paper Size Sen-<br>sor Digital | Tray 3 paper size sensor (Q73-104)        | -                             |
| 074-<br>101 | #4 No Paper Sensor                     | Tray 4 no paper sensor (Q74-101)          | High = Paper<br>empty         |
| 074-<br>102 | #4 Level Sensor                        | Tray 4 level sensor (Q74-102)             | High = top of stack<br>sensed |
| 074-<br>103 | #4 Feed Out Sensor                     | Tray 4 feed out sensor (Q74-103)          | High = Paper<br>Detected      |
| 074-<br>104 | #4 Tray Paper Size Sen-<br>sor Digital | Tray 4 paper size sensor (Q74-104)        | High/Low                      |
| 075-<br>100 | MSI No Paper Sensor                    | Bypass tray no paper sensor (Q75-<br>100) | High = Paper<br>detected      |
| 077-<br>100 | #2 Exit Sensor                         | Exit 2 sensor (Q77-100)                   | High = paper<br>detected      |
| 077-<br>101 | #1 Exit Sensor                         | Exit 1 sensor (Q77-101)                   | High = paper<br>detected      |
| 077-<br>104 | Regi Sensor                            | Registration sensor (Q77-104)             | High = paper<br>detected      |
| 077-<br>105 | #2 Feed Out Sensor                     | #2 Feed Out Sensor                        | High = paper<br>detected      |

| Code        | Displayed Name                            | Description                                 | General                |
|-------------|-------------------------------------------|---------------------------------------------|------------------------|
| 077-<br>120 | IOT Feed Ready Signal<br>Input            | Feed ready signal                           | On/off                 |
| 077-<br>121 | Tray Module Regi Stop<br>Signal Input     | Registration stop signal.                   | On/off                 |
| 077-<br>123 | Tray Module Feed ON<br>Signal Input       | Feed on signal.                             | On/off                 |
| 077-<br>124 | #1 OCT Full Stack<br>Sensor               | Exit 1 OCT full stack sensor (Q77-<br>124)  | High/Low               |
| 077-<br>300 | Left Hand Interlock<br>Switch             | Left hand interlock switch (S77-300)        | High/Low               |
| 077-<br>302 | Left Hand High Cover<br>Switch            | Left hand high cover switch (S77-<br>302)   | High/Low               |
| 077-<br>303 | Front Interlock Switch                    | Front interlock switch (S77-303)            | High/Low               |
| 077-<br>306 | Tray Module Left Hand<br>Interlock Switch | TM left hand interlock switch (S77-<br>306) | High = cover<br>closed |
| 078-<br>100 | HCF1 Pre Feed Sensor                      | HCF pre feed sensor (Q78-100)               | High/Low               |
| 078-<br>101 | HCF1 Feed Out Sensor                      | HCF feed out sensor (Q78-101)               | High/Low               |
| 078-<br>200 | HCF1 No Paper Sensor                      | HCF no paper sensor (Q78-200)               | High/Low               |
| 078-<br>201 | HCF1 Level Sensor                         | HCF level sensor (Q78-201)                  | High/Low               |
| 078-<br>202 | HCF1 Size Sensor A                        | HCF size sensor A (Q78-202)                 | High/Low               |
| 078-<br>203 | HCF1 Size Sensor B                        | HCF size sensor B (Q78-203)                 | High/Low               |
| 078-<br>204 | HCF1 Tray In Sensor                       | HCF tray in sensor (Q78-204)                | High/Low               |
| 078-<br>300 | HCF1 Transport<br>Interlock               | HCF transport interlock(S78-300)            | High/Low               |
| 078-<br>301 | HCF1 Side Out Switch                      | HCF side out switch (S78-301)               | High/Low               |

#### Table 5 Input codes 091

| Code        | Displayed Name          | Description                           | General |
|-------------|-------------------------|---------------------------------------|---------|
| 091-<br>200 | Waste Toner Full Sensor | Detects toner waste bottle near full. | -       |

## **Output Codes**

## Table 6 Output Codes 005

| Code        | Displayed Name                                                      | Description                                                                                                    | General |
|-------------|---------------------------------------------------------------------|----------------------------------------------------------------------------------------------------|---------|
| 005-<br>001 | Feed Motor (CW)<br>200.0mm/s<br>Feed Motor (CW) TA<br>Low 250.0mm/s | Runs the DADF feed motor<br>(MOT05-004) counter clockwise at<br>200mm/s. 60 seconds timeout.<br>Runs the DADF feed motor<br>(MOT05-004) counter clockwise at<br>250mm/s. 120 seconds timeout. | On/off  |
| 005-<br>002 | Feed Motor (CW)<br>300.0mm/s<br>Feed Motor (CW) TA<br>Low 350.0mm/s | Runs the DADF feed motor<br>(MOT05-004) counter clockwise at<br>300mm/s. 60 seconds timeout.<br>Runs the DADF feed motor<br>(MOT05-004) counter clockwise at<br>350mm/s. 120 seconds timeout. | On/off  |
| 005-<br>003 | Feed Motor (CW)<br>490.0mm/s<br>Feed Motor (CW) TA<br>Low 440.0mm/s | Runs the DADF feed motor<br>(MOT05-004) counter clockwise at<br>490mm/s. 60 seconds timeout.<br>Runs the DADF feed motor<br>(MOT05-004) counter clockwise at<br>440mm/s. 120 seconds timeout. | On/off  |
| 005-<br>004 | Feed Motor (CCW)<br>82.5mm/s                                        | Runs the DADF feed motor (MOT05-<br>004) counter clockwise at 82.5mm/s.<br>50 seconds timeout.                                                                                                | On/off  |
| 005-<br>005 | Feed Motor (CCW)<br>110.0mm/s                                       | Runs the DADF feed motor (MOT05-<br>004) counter clockwise at 110mm/s.<br>50 seconds timeout.                                                                                                 | On/off  |
| 005-<br>006 |                                                                     |                                                                                                    |         |
| 005-<br>007 | Feed Motor (CW) TA<br>Decelerate Low (120<br>mm/s)                  | Runs the DADF feed motor (MOT05-<br>004) clockwise at 110mm/s. 50 sec-<br>onds timeout.                                                                                                    |         |
| 005-<br>008 | Feed Motor (CCW)<br>165.0mm/s                                       | Runs the DADF feed motor (MOT05-<br>004) counter clockwise at 165mm/s.<br>50 seconds timeout.                                                                                                 | On/off  |
| 005-<br>009 | Feed Motor (CW)<br>330.0mm/s                                        | Runs the DADF feed motor (MOT05-<br>004) clockwise at 120mm/s. 120 sec-<br>ond timeout.                                                                                                    | On/off  |

| Code        | Displayed Name                                                        | Description                                                                                                    | General |
|-------------|-----------------------------------------------------------------------|----------------------------------------------------------------------------------------------------|---------|
| 005-<br>001 | Feed Motor (CW)<br>200.0mm/s<br>Feed Motor (CW) TA<br>Low 250.0mm/s   | Runs the DADF feed motor<br>(MOT05-004) counter clockwise at<br>200mm/s. 60 seconds timeout.<br>Runs the DADF feed motor<br>(MOT05-004) counter clockwise at<br>250mm/s. 120 seconds timeout. | On/off  |
| 005-<br>002 | Feed Motor (CW)<br>300.0mm/s<br>Feed Motor (CW) TA<br>Low 350.0mm/s   | Runs the DADF feed motor<br>(MOT05-004) counter clockwise at<br>300mm/s. 60 seconds timeout.<br>Runs the DADF feed motor<br>(MOT05-004) counter clockwise at<br>350mm/s. 120 seconds timeout. | On/off  |
| 005-<br>003 | Feed Motor (CW)<br>490.0mm/s<br>Feed Motor (CW) TA<br>Low 440.0mm/s   | Runs the DADF feed motor<br>(MOT05-004) counter clockwise at<br>490mm/s. 60 seconds timeout.<br>Runs the DADF feed motor<br>(MOT05-004) counter clockwise at<br>440mm/s. 120 seconds timeout. | On/off  |
| 005-<br>010 | Feed Motor (CCW)<br>220.0mm/s                                         | Runs the DADF feed motor (MOT05-<br>004) counter clockwise at 220mm/s.<br>50 second timeout.                                                                                                  | On/off  |
| 005-<br>011 | Pre Regi Motor (CW)<br>300.0mm/s<br>Regi Motor (CCW) Low<br>250.0mm/s | Runs the DADF feed motor (MOT05-<br>004) counter clockwise at 300mm/s.<br>60 second timeout.<br>Runs the DADF feed motor (MOT05-<br>004) counter clockwise at 250mm/s.<br>120 second timeout. | On/off  |
| 005-<br>012 | Pre Regi Motor (CW)<br>350.0mm/s<br>Regi Motor (CCW) Mid<br>350.0mm/s | Runs the DADF feed motor (MOT05-<br>004) counter clockwise at 300mm/s.<br>60 second timeout.<br>Runs the DADF feed motor (MOT05-<br>004) counter clockwise at 250mm/s.<br>120 second timeout. | On/off  |
| 005-<br>013 | Feed Motor (CW)<br>440.0mm/s                                          | Runs the DADF feed motor (MOT05-<br>004) clockwise at 440mm/s. 50 sec-<br>ond timeout.                                                                                                    | On/off  |
| 005-<br>014 | Pre Regi Motor (CW)<br>490.0mm/s                                      | Runs the DADF feed motor (MOT05-<br>004) clockwise at 490mm/s. 60 sec-<br>ond timeout.                                                                                                    | On/off  |
| 005-<br>015 | Feed Motor (CCW)<br>330.0mm/s                                         | Runs the DADF feed motor (MOT05-<br>004) counter clockwise at 330mm/s.<br>50 second timeout.                                                                                                  | On/off  |

| Code        | Displayed Name                                                                 | Description                                                                                                    | General |
|-------------|--------------------------------------------------------------------------------|----------------------------------------------------------------------------------------------------|---------|
| 005-<br>001 | Feed Motor (CW)<br>200.0mm/s<br>Feed Motor (CW) TA<br>Low 250.0mm/s            | Runs the DADF feed motor<br>(MOT05-004) counter clockwise at<br>200mm/s. 60 seconds timeout.<br>Runs the DADF feed motor<br>(MOT05-004) counter clockwise at<br>250mm/s. 120 seconds timeout. | On/off  |
| 005-<br>002 | Feed Motor (CW)<br>300.0mm/s<br>Feed Motor (CW) TA<br>Low 350.0mm/s            | Runs the DADF feed motor<br>(MOT05-004) counter clockwise at<br>300mm/s. 60 seconds timeout.<br>Runs the DADF feed motor<br>(MOT05-004) counter clockwise at<br>350mm/s. 120 seconds timeout. | On/off  |
| 005-<br>003 | Feed Motor (CW)<br>490.0mm/s<br>Feed Motor (CW) TA<br>Low 440.0mm/s            | Runs the DADF feed motor<br>(MOT05-004) counter clockwise at<br>490mm/s. 60 seconds timeout.<br>Runs the DADF feed motor<br>(MOT05-004) counter clockwise at<br>440mm/s. 120 seconds timeout. | On/off  |
| 005-<br>016 | Pre Regi Motor(CW)<br>700.0mm/s                                                | Runs the DADF feed motor (MOT05-<br>004) clockwise at 700mm/s. 60 sec-<br>ond timeout.                                                                                                    | On/off  |
| 005-<br>017 | Pre Regi Motor(CW)<br>860.0mm/s                                                | Runs the DADF feed motor (MOT05-<br>004) clockwise at 860mm/s. 60 sec-<br>ond timeout.                                                                                                    | On/off  |
| 005-<br>018 |                                                                                |                                                                                                    |         |
| 005-<br>019 |                                                                                |                                                                                                    |         |
| 005-<br>020 |                                                                                |                                                                                                    |         |
| 005-<br>021 | Regi Motor(CCW)<br>490.0mm/s<br>'Feed Motor(CCW)<br>Nudger Lift Up 220mm/<br>s | Runs the DADF feed motor (MOT05-<br>004) counter clockwise at 490mm/s.<br>60 second timeout.<br>Runs the DADF feed motor (MOT05-<br>004) counter clockwise at 220mm/s.<br>120 second timeout. | On/off  |
| 005-<br>022 | Regi Motor(CCW)<br>700.0mm/s<br>Feed Motor(CW) Nudg-<br>er Lift Down 220mm/s   | Runs the DADF feed motor (MOT05-<br>004) counter clockwise at 700mm/s.<br>60 second timeout.<br>Runs the DADF feed motor (MOT05-<br>004) clockwise at 220mm/s. 120 sec-<br>ond timeout.       | On/off  |

| Code        | Displayed Name                                                      | Description                                                                                                    | General |
|-------------|---------------------------------------------------------------------|----------------------------------------------------------------------------------------------------|---------|
| 005-<br>001 | Feed Motor (CW)<br>200.0mm/s<br>Feed Motor (CW) TA<br>Low 250.0mm/s | Runs the DADF feed motor<br>(MOT05-004) counter clockwise at<br>200mm/s. 60 seconds timeout.<br>Runs the DADF feed motor<br>(MOT05-004) counter clockwise at<br>250mm/s. 120 seconds timeout. | On/off  |
| 005-<br>002 | Feed Motor (CW)<br>300.0mm/s<br>Feed Motor (CW) TA<br>Low 350.0mm/s | Runs the DADF feed motor<br>(MOT05-004) counter clockwise at<br>300mm/s. 60 seconds timeout.<br>Runs the DADF feed motor<br>(MOT05-004) counter clockwise at<br>350mm/s. 120 seconds timeout. | On/off  |
| 005-<br>003 | Feed Motor (CW)<br>490.0mm/s<br>Feed Motor (CW) TA<br>Low 440.0mm/s | Runs the DADF feed motor<br>(MOT05-004) counter clockwise at<br>490mm/s. 60 seconds timeout.<br>Runs the DADF feed motor<br>(MOT05-004) counter clockwise at<br>440mm/s. 120 seconds timeout. | On/off  |
| 005-<br>023 | Regi Motor(CCW) Low<br>220mm/s                                      | Runs the DADF feed motor (MOT05-<br>004) counter clockwise at 220mm/s.<br>120 second timeout.                                                                                                 | On/off  |
| 005-<br>024 | Regi Motor(CCW) Mid<br>330mm/s                                      | Runs the DADF feed motor (MOT05-<br>004) counter clockwise at 330mm/s.<br>120 second timeout.                                                                                                 | On/off  |
| 005-<br>025 | Regi Motor(CW) Low<br>(220mm/s)                                     | Runs the DADF feed motor (MOT05-<br>004) clockwise at 220mm/s. 120 sec-<br>ond timeout.                                                                                                    | On/off  |
| 005-<br>026 |                                                                     |                                                                                                    |         |
| 005-<br>027 |                                                                     |                                                                                                    |         |
| 005-<br>028 |                                                                     |                                                                                                    |         |
| 005-<br>029 |                                                                     |                                                                                                    |         |
| 005-<br>030 |                                                                     |                                                                                                    |         |
| 005-<br>031 | Platen Motor(CW)<br>490.0mm/s                                       | Runs the DADF feed motor (MOT05-<br>004) clockwise at 490mm/s. 60 sec-<br>ond timeout.                                                                                                    | On/off  |
| 005-<br>032 | Platen Motor(CW)<br>700.0mm/s                                       | Runs the DADF feed motor (MOT05-<br>004) clockwise at 700mm/s. 60 sec-<br>ond timeout.                                                                                                    | On/off  |

| Code        | Displayed Name                                                      | Description                                                                                                    | General |
|-------------|---------------------------------------------------------------------|----------------------------------------------------------------------------------------------------|---------|
| 005-<br>001 | Feed Motor (CW)<br>200.0mm/s<br>Feed Motor (CW) TA<br>Low 250.0mm/s | Runs the DADF feed motor<br>(MOT05-004) counter clockwise at<br>200mm/s. 60 seconds timeout.<br>Runs the DADF feed motor<br>(MOT05-004) counter clockwise at<br>250mm/s. 120 seconds timeout. | On/off  |
| 005-<br>002 | Feed Motor (CW)<br>300.0mm/s<br>Feed Motor (CW) TA<br>Low 350.0mm/s | Runs the DADF feed motor<br>(MOT05-004) counter clockwise at<br>300mm/s. 60 seconds timeout.<br>Runs the DADF feed motor<br>(MOT05-004) counter clockwise at<br>350mm/s. 120 seconds timeout. | On/off  |
| 005-<br>003 | Feed Motor (CW)<br>490.0mm/s<br>Feed Motor (CW) TA<br>Low 440.0mm/s | Runs the DADF feed motor<br>(MOT05-004) counter clockwise at<br>490mm/s. 60 seconds timeout.<br>Runs the DADF feed motor<br>(MOT05-004) counter clockwise at<br>440mm/s. 120 seconds timeout. | On/off  |
| 005-<br>033 |                                                                     |                                                                                                    |         |
| 005-<br>034 |                                                                     |                                                                                                    |         |
| 005-<br>035 |                                                                     |                                                                                                    |         |
| 005-<br>036 |                                                                     |                                                                                                    |         |
| 005-<br>037 |                                                                     |                                                                                                    |         |
| 005-<br>038 |                                                                     |                                                                                                    |         |
| 005-<br>039 |                                                                     |                                                                                                    |         |
| 005-<br>040 |                                                                     |                                                                                                    |         |
| 005-<br>041 | Exit2 Motor(CW)<br>220.0mm/s                                        | Runs the DADF feed motor (MOT05-<br>004) clockwise at 220mm/s. 60 sec-<br>ond timeout.                                                                                                    | On/off  |
| 005-<br>042 | Exit2 Motor(CW)<br>350.0mm/s                                        | Runs the DADF feed motor (MOT05-<br>004) clockwise at 350mm/s. 60 sec-<br>ond timeout.                                                                                                    | On/off  |

| Code        | Displayed Name                                                      | Description                                                                                                    | General |
|-------------|---------------------------------------------------------------------|----------------------------------------------------------------------------------------------------|---------|
| 005-<br>001 | Feed Motor (CW)<br>200.0mm/s<br>Feed Motor (CW) TA<br>Low 250.0mm/s | Runs the DADF feed motor<br>(MOT05-004) counter clockwise at<br>200mm/s. 60 seconds timeout.<br>Runs the DADF feed motor<br>(MOT05-004) counter clockwise at<br>250mm/s. 120 seconds timeout. | On/off  |
| 005-<br>002 | Feed Motor (CW)<br>300.0mm/s<br>Feed Motor (CW) TA<br>Low 350.0mm/s | Runs the DADF feed motor<br>(MOT05-004) counter clockwise at<br>300mm/s. 60 seconds timeout.<br>Runs the DADF feed motor<br>(MOT05-004) counter clockwise at<br>350mm/s. 120 seconds timeout. | On/off  |
| 005-<br>003 | Feed Motor (CW)<br>490.0mm/s<br>Feed Motor (CW) TA<br>Low 440.0mm/s | Runs the DADF feed motor<br>(MOT05-004) counter clockwise at<br>490mm/s. 60 seconds timeout.<br>Runs the DADF feed motor<br>(MOT05-004) counter clockwise at<br>440mm/s. 120 seconds timeout. | On/off  |
| 005-<br>043 | Exit2 Motor(CW)<br>490.0mm/s                                        | Runs the DADF feed motor (MOT05-<br>004) clockwise at 490mm/s. 60 sec-<br>ond timeout.                                                                                                    | On/off  |
| 005-<br>044 | Exit2 Motor(CW)<br>700.0mm/s                                        | Runs the DADF feed motor (MOT05-<br>004) clockwise at 700mm/s. 60 sec-<br>ond timeout.                                                                                                    | On/off  |
| 005-<br>045 |                                                                     |                                                                                                    |         |
| 005-<br>046 |                                                                     |                                                                                                    |         |
| 005-<br>047 | Feed Motor (CW)<br>110.0mm/s                                        | Runs the DADF feed motor (MOT05-<br>004) clockwise at 110mm/s. 50 sec-<br>ond timeout.                                                                                                    | On/off  |
| 005-<br>048 | Feed Motor (CW)<br>165.0mm/s                                        | Runs the DADF feed motor (MOT05-<br>004) clockwise at 165mm/s. 50 sec-<br>ond timeout.                                                                                                    | On/off  |
| 005-<br>049 | Feed Motor (CW)<br>220.0mm/s                                        | Runs the DADF feed motor (MOT05-<br>004) clockwise at 220mm/s. 50 sec-<br>ond timeout.                                                                                                    | On/off  |
| 005-<br>050 |                                                                     |                                                                                                    |         |
| 005-<br>051 | Tray Motor(CCW)<br>55.0mm/s                                         | Runs the DADF feed motor (MOT05-<br>004) clockwise at 55mm/s. 60 sec-<br>ond timeout.                                                                                                    | On/off  |

| Code        | Displayed Name                                                      | Description                                                                                                    | General |
|-------------|---------------------------------------------------------------------|----------------------------------------------------------------------------------------------------|---------|
| 005-<br>001 | Feed Motor (CW)<br>200.0mm/s<br>Feed Motor (CW) TA<br>Low 250.0mm/s | Runs the DADF feed motor<br>(MOT05-004) counter clockwise at<br>200mm/s. 60 seconds timeout.<br>Runs the DADF feed motor<br>(MOT05-004) counter clockwise at<br>250mm/s. 120 seconds timeout. | On/off  |
| 005-<br>002 | Feed Motor (CW)<br>300.0mm/s<br>Feed Motor (CW) TA<br>Low 350.0mm/s | Runs the DADF feed motor<br>(MOT05-004) counter clockwise at<br>300mm/s. 60 seconds timeout.<br>Runs the DADF feed motor<br>(MOT05-004) counter clockwise at<br>350mm/s. 120 seconds timeout. | On/off  |
| 005-<br>003 | Feed Motor (CW)<br>490.0mm/s<br>Feed Motor (CW) TA<br>Low 440.0mm/s | Runs the DADF feed motor<br>(MOT05-004) counter clockwise at<br>490mm/s. 60 seconds timeout.<br>Runs the DADF feed motor<br>(MOT05-004) counter clockwise at<br>440mm/s. 120 seconds timeout. | On/off  |
| 005-<br>052 | Tray Motor(CW)<br>55.0mm/s                                          | Runs the DADF feed motor (MOT05-<br>004) clockwise at 55mm/s. 60 sec-<br>ond timeout.                                                                                                    | On/off  |
| 005-<br>053 | Tray Motor(CCW)<br>12.5mm/s                                         | Runs the DADF feed motor (MOT05-<br>004) counter clockwise at 12.5mm/s.<br>60 second timeout.                                                                                                 | On/off  |
| 005-<br>054 | Tray Motor(CCW)<br>12.5mm/s                                         | Runs the DADF feed motor (MOT05-<br>004) counter clockwise at 12.5mm/s.<br>60 second timeout.                                                                                                 | On/off  |
| 005-<br>055 |                                                                     |                                                                                                    |         |
| 005-<br>056 |                                                                     |                                                                                                    |         |
| 005-<br>057 |                                                                     |                                                                                                    |         |
| 005-<br>058 |                                                                     |                                                                                                    |         |
| 005-<br>059 |                                                                     |                                                                                                    |         |
| 005-<br>060 |                                                                     |                                                                                                    |         |
| 005-<br>061 |                                                                     |                                                                                                    |         |

| Code        | Displayed Name                                                      | Description                                                                                                    | General |
|-------------|---------------------------------------------------------------------|----------------------------------------------------------------------------------------------------|---------|
| 005-<br>001 | Feed Motor (CW)<br>200.0mm/s<br>Feed Motor (CW) TA<br>Low 250.0mm/s | Runs the DADF feed motor<br>(MOT05-004) counter clockwise at<br>200mm/s. 60 seconds timeout.<br>Runs the DADF feed motor<br>(MOT05-004) counter clockwise at<br>250mm/s. 120 seconds timeout. | On/off  |
| 005-<br>002 | Feed Motor (CW)<br>300.0mm/s<br>Feed Motor (CW) TA<br>Low 350.0mm/s | Runs the DADF feed motor<br>(MOT05-004) counter clockwise at<br>300mm/s. 60 seconds timeout.<br>Runs the DADF feed motor<br>(MOT05-004) counter clockwise at<br>350mm/s. 120 seconds timeout. | On/off  |
| 005-<br>003 | Feed Motor (CW)<br>490.0mm/s<br>Feed Motor (CW) TA<br>Low 440.0mm/s | Runs the DADF feed motor<br>(MOT05-004) counter clockwise at<br>490mm/s. 60 seconds timeout.<br>Runs the DADF feed motor<br>(MOT05-004) counter clockwise at<br>440mm/s. 120 seconds timeout. | On/off  |
| 005-<br>062 | DADF Feed Clutch                                                    | Energises the DADF feed clutch<br>(CL05-062). 50 second timeout.                                                                                                    | On/off  |
| 005-<br>063 |                                                                     |                                                                                                    |         |
| 005-<br>064 |                                                                     |                                                                                                    |         |
| 005-<br>065 |                                                                     |                                                                                                    |         |
| 005-<br>066 |                                                                     |                                                                                                    |         |
| 005-<br>067 |                                                                     |                                                                                                    |         |
| 005-<br>068 |                                                                     |                                                                                                    |         |
| 005-<br>069 |                                                                     |                                                                                                    |         |
| 005-<br>070 |                                                                     |                                                                                                    |         |
| 005-<br>071 |                                                                     |                                                                                                    |         |
| 005-<br>072 | Nip Release Solenoid                                                | Nip release solenoid (SOL05-072). 3 second timeout.                                                                                                    | On/off  |

| Code        | Displayed Name                                                      | Description                                                                                                    | General |
|-------------|---------------------------------------------------------------------|----------------------------------------------------------------------------------------------------|---------|
| 005-<br>001 | Feed Motor (CW)<br>200.0mm/s<br>Feed Motor (CW) TA<br>Low 250.0mm/s | Runs the DADF feed motor<br>(MOT05-004) counter clockwise at<br>200mm/s. 60 seconds timeout.<br>Runs the DADF feed motor<br>(MOT05-004) counter clockwise at<br>250mm/s. 120 seconds timeout. | On/off  |
| 005-<br>002 | Feed Motor (CW)<br>300.0mm/s<br>Feed Motor (CW) TA<br>Low 350.0mm/s | Runs the DADF feed motor<br>(MOT05-004) counter clockwise at<br>300mm/s. 60 seconds timeout.<br>Runs the DADF feed motor<br>(MOT05-004) counter clockwise at<br>350mm/s. 120 seconds timeout. | On/off  |
| 005-<br>003 | Feed Motor (CW)<br>490.0mm/s<br>Feed Motor (CW) TA<br>Low 440.0mm/s | Runs the DADF feed motor<br>(MOT05-004) counter clockwise at<br>490mm/s. 60 seconds timeout.<br>Runs the DADF feed motor<br>(MOT05-004) counter clockwise at<br>440mm/s. 120 seconds timeout. | On/off  |
| 005-<br>073 |                                                                     |                                                                                                    |         |
| 005-<br>074 |                                                                     |                                                                                                    |         |
| 005-<br>075 |                                                                     |                                                                                                    |         |
| 005-<br>076 |                                                                     |                                                                                                    |         |
| 005-<br>077 |                                                                     |                                                                                                    |         |
| 005-<br>078 |                                                                     |                                                                                                    |         |
| 005-<br>079 |                                                                     |                                                                                                    |         |
| 005-<br>080 |                                                                     |                                                                                                    |         |
| 005-<br>081 |                                                                     |                                                                                                    |         |
| 005-<br>082 |                                                                     |                                                                                                    |         |
| 005-<br>083 | Doc Ready                                                           | Switches on the document ready signal.                                                                                                    | On/off  |

| Code        | Displayed Name                                                      | Description                                                                                                    | General |
|-------------|---------------------------------------------------------------------|----------------------------------------------------------------------------------------------------|---------|
| 005-<br>001 | Feed Motor (CW)<br>200.0mm/s<br>Feed Motor (CW) TA<br>Low 250.0mm/s | Runs the DADF feed motor<br>(MOT05-004) counter clockwise at<br>200mm/s. 60 seconds timeout.<br>Runs the DADF feed motor<br>(MOT05-004) counter clockwise at<br>250mm/s. 120 seconds timeout. | On/off  |
| 005-<br>002 | Feed Motor (CW)<br>300.0mm/s<br>Feed Motor (CW) TA<br>Low 350.0mm/s | Runs the DADF feed motor<br>(MOT05-004) counter clockwise at<br>300mm/s. 60 seconds timeout.<br>Runs the DADF feed motor<br>(MOT05-004) counter clockwise at<br>350mm/s. 120 seconds timeout. | On/off  |
| 005-<br>003 | Feed Motor (CW)<br>490.0mm/s<br>Feed Motor (CW) TA<br>Low 440.0mm/s | Runs the DADF feed motor<br>(MOT05-004) counter clockwise at<br>490mm/s. 60 seconds timeout.<br>Runs the DADF feed motor<br>(MOT05-004) counter clockwise at<br>440mm/s. 120 seconds timeout. | On/off  |
| 005-<br>084 |                                                                     |                                                                                                    |         |
| 005-<br>085 |                                                                     |                                                                                                    |         |
| 005-<br>086 |                                                                     |                                                                                                    |         |
| 005-<br>087 |                                                                     |                                                                                                    |         |
| 005-<br>088 | Image Area                                                          | Image area.                                                                                                    | On/off  |
| 005-<br>089 |                                                                     |                                                                                                    |         |
| 005-<br>090 |                                                                     |                                                                                                    |         |
| 005-<br>091 |                                                                     |                                                                                                    |         |
| 005-<br>092 |                                                                     |                                                                                                    |         |
| 005-<br>093 |                                                                     |                                                                                                    |         |
| 005-<br>094 |                                                                     |                                                                                                    |         |

| Code        | Displayed Name                                                      | Description                                                                                                    | General |
|-------------|---------------------------------------------------------------------|----------------------------------------------------------------------------------------------------|---------|
| 005-<br>001 | Feed Motor (CW)<br>200.0mm/s<br>Feed Motor (CW) TA<br>Low 250.0mm/s | Runs the DADF feed motor<br>(MOT05-004) counter clockwise at<br>200mm/s. 60 seconds timeout.<br>Runs the DADF feed motor<br>(MOT05-004) counter clockwise at<br>250mm/s. 120 seconds timeout. | On/off  |
| 005-<br>002 | Feed Motor (CW)<br>300.0mm/s<br>Feed Motor (CW) TA<br>Low 350.0mm/s | Runs the DADF feed motor<br>(MOT05-004) counter clockwise at<br>300mm/s. 60 seconds timeout.<br>Runs the DADF feed motor<br>(MOT05-004) counter clockwise at<br>350mm/s. 120 seconds timeout. | On/off  |
| 005-<br>003 | Feed Motor (CW)<br>490.0mm/s<br>Feed Motor (CW) TA<br>Low 440.0mm/s | Runs the DADF feed motor<br>(MOT05-004) counter clockwise at<br>490mm/s. 60 seconds timeout.<br>Runs the DADF feed motor<br>(MOT05-004) counter clockwise at<br>440mm/s. 120 seconds timeout. | On/off  |
| 005-<br>095 |                                                                     |                                                                                                    |         |
| 005-<br>096 |                                                                     |                                                                                                    |         |
| 005-<br>097 |                                                                     |                                                                                                    |         |
| 005-<br>098 | Takeaway Clutch                                                     | Energises the DADF takeaway clutch (CL05-098). 50 second timeout.                                                                                                    | On/off  |
| 005-<br>099 |                                                                     |                                                                                                    |         |

### Table 7 Output Codes 042

| Code        | Displayed Name                                                    | Description                                                                                | General |
|-------------|-------------------------------------------------------------------|--------------------------------------------------------------------------------------------|---------|
| 041-<br>001 | AllSub integrated mode                                            | Drum, dispense, waste toner box<br>auger and fuser exit 1 noise detec-<br>tion processing. | -       |
| 041-<br>002 | Drum abnormal sound detection mode                                | Drum abnormal sound detection processing.                                                  | -       |
| 041-<br>003 | Dispense noise detec-<br>tion mode                                | Dispense abnormal sound detection processing.                                              | -       |
| 041-<br>004 | Waste toner box auger<br>and fuser exit 1 noise<br>detection mode | Waste toner box auger and fuser ex-<br>it 1 noise detection processing.                    | -       |

| Code        | Displayed Name                                    | Description                                               | General |
|-------------|---------------------------------------------------|-----------------------------------------------------------|---------|
| 042-<br>001 | Main Motor (175mm/s)                              | Runs the main motor (MOT42-001) at 175mm/s.               | On/off  |
| 042-<br>002 | Main Motor (126mm/s)                              | Runs the main motor (MOT42-001) at 126mm/s.               | On/off  |
| 042-<br>003 | Main Motor (63mm/s)                               | Runs the main motor (MOT42-001)<br>at 63mm/s.             | On/off  |
| 042-<br>004 | Sub Motor (175mm/s)                               | Runs the sub motor (MOT42-004) at 175mm/s.                | On/off  |
| 042-<br>005 | Sub Motor (126mm/s)                               | Runs the sub motor (MOT42-004) at 126mm/s.                | On/off  |
| 042-<br>006 | Sub Motor (63mm/s)                                | Runs the sub motor (MOT42-004) at 63mm/s.                 | On/off  |
| 042-<br>007 | Fusing Motor 175mm/s)                             | Runs the fusing motor (MOT42-007) at 175mm/s.             | On/off  |
| 042-<br>008 | Fusing Motor 126mm/s)                             | Runs the fusing motor (MOT42-007) at 126mm/s.             | On/off  |
| 042-<br>009 | Fusing Motor 63mm/s)                              | Runs the fusing unit drive motor (MOT42-007) at 63mm/s.   | On/off  |
| 042-<br>010 | YMC Link Solenoid                                 | Energizes the YMC link solenoid (SOL42-010)               | On/off  |
| 042-<br>011 | 1st BTR Initialize                                | Initialize the 1st BTR.                                   | On/off  |
| 042-<br>050 | Fusing Unit Exhaust Fan<br>High Speed<br>Rotation | Runs the fuser exhaust fan (MOT42-<br>050) at high speed. | On/off  |
| 042-<br>051 | Fusing Unit Exhaust Fan<br>Low Speed<br>Rotation  | Runs the fuser exhaust fan (MOT42-<br>050) at low speed.  | On/off  |
| 042-<br>052 | Marking Fan High<br>Speed Rotation                | Runs the marking fan (MOT42-052)<br>at high speed.        | On/off  |
| 042-<br>053 | Marking Fan Low Speed<br>Rotation                 | Runs the marking fan (MOT42-052)<br>at low speed.         | On/off  |

#### Table 8 Output Codes 061 and 062

| Code        | Displayed Name                          | Description                                                                                               | General |
|-------------|-----------------------------------------|----------------------------------------------------------------------------------------------------|---------|
| 061-<br>001 | LPH forced ON (all-<br>solid)           | Switches on the print head assembly (all beta pattern).                                                   | On/off  |
| 061-<br>002 | LPH forced ON (Cin<br>50%)              | Switches on the print head assembly (Cin 50 % ).                                                          | On/off  |
| 061-<br>003 | LPH forced ON (thyris-<br>tor transfer) | Switches on the print head assembly (performs thyristor transfer only.                                    | On/off  |
| 062-<br>002 | IIT Exposure Lamp                       | Switches on the exposure Lamp. 3 minute timeout.                                                          | On/off  |
| 062-<br>005 | IIT Scan Motor (Scan<br>direction)      | Runs the scan motor (MOT62-005)<br>to drive the scan carriage 50mm (2<br>inches) in the scan direction.   | -       |
| 062-<br>006 | IIT Scan Motor (Return<br>direction)    | Runs the scan motor (MOT62-005)<br>to drive the scan carriage 50mm (2<br>inches) in the return direction. | -       |

#### Table 9 Output Codes 071 to 078

| Code        | Displayed Name                                         | Description                                                                                                    | General |
|-------------|--------------------------------------------------------|----------------------------------------------------------------------------------------------------|---------|
| 071-<br>001 | #1 Feed Motor 1-2-<br>phase Feed Direction             | Runs the tray 1 feed/lift motor<br>(MOT71-001) at paper feed speed in<br>the feed direction.                       | On/off  |
| 071-<br>002 | #1 Feed Motor 2-phase<br>Lift Up Direction             | Runs the tray 1 feed/lift motor<br>(MOT71-001) at tray lift speed in<br>the lift direction.                        | On/off  |
| 072-<br>001 | #2 Feed Motor 2-phase<br>(CW 2) Feed Direction         | Runs the tray 2 feed/lift motor<br>(MOT72-001) at paper feed speed in<br>the feed direction (2 phase control).     | On/off  |
| 072-<br>002 | #2 Feed Motor 2-phase<br>(CCW 2) Lift Up<br>Direction  | Runs the tray 2 feed/lift motor<br>(MOT72-001) at tray lift speed in<br>the lift direction.                        | On/off  |
| 072-<br>003 | #2 Feed Motor 1-2-<br>phase (CW 1-2) Feed<br>Direction | Runs the tray 2 feed/lift motor<br>(MOT72-001) at paper feed speed in<br>the feed direction (1-2 phase<br>control) | On/off  |
| 073-<br>001 | #3 Feed Motor 2-phase<br>(CW 2) Feed Direction         | Runs the tray 3 feed/lift motor<br>(MOT73-001) at paper feed speed in<br>the feed direction (2 phase control).     | On/off  |
| 073-<br>002 | #3 Feed Motor 2-phase<br>(CCW 2) Lift Up<br>Direction  | Runs the tray 3 feed/lift motor<br>(MOT73-001) at paper feed speed in<br>the feed direction (1-2 phase<br>control) | On/off  |

| Code        | Displayed Name                                         | Description                                                                                                    | General |
|-------------|--------------------------------------------------------|----------------------------------------------------------------------------------------------------|---------|
| 073-<br>003 | #3 Feed Motor 1-2-<br>phase (CW 1-2) Feed<br>Direction | Runs the tray 3 feed/lift motor<br>(MOT73-001) (1-2 phase control)                                                  | On/off  |
| 074-<br>001 | #4 Feed Motor 2-phase<br>(CW 2) Feed Direction         | Runs the tray 4 feed/lift motor<br>(MOT74-001) at paper feed speed in<br>the feed direction (2 phase control).      | On/off  |
| 074-<br>002 | #4 Feed Motor 2-phase<br>(CCW 2) Lift Up<br>Direction  | Runs the tray 4 feed/lift motor<br>(MOT74-001) at tray lift speed in<br>the lift direction.                         | On/off  |
| 074-<br>003 | #4 Feed Motor 1-2-<br>phase (CW 1-2) Feed<br>Direction | Runs the tray 4 feed/lift motor<br>(MOT74 -001) at paper feed speed<br>in the feed direction (1-2 phase<br>control) | On/off  |
| 075-<br>001 | MSI Feed Clutch                                        | Energizes the bypass tray feed clutch (CL75-001).                                                                   | On/off  |
| 077-<br>001 | Takeaway Clutch                                        | Energizes the takeaway clutch (CL077-001).                                                                          | On/off  |
| 077-<br>002 | Regi Clutch                                            | Energizes the registration clutch (CL77-002).                                                                       | On/off  |
| 077-<br>003 | Duplex Clutch                                          | Energizes the duplex clutch (CL77-003).                                                                             | On/off  |
| 077-<br>004 | Exit Gate Solenoid                                     | Energizes the exit gate solenoid (SOL77-004).                                                                       | On/off  |
| 077-<br>005 | Face up Gate Solenoid                                  | Switches the Face up gate.                                                                                          | On/off  |
| 077-<br>010 | #1 Exit Offset Solenoid                                | Energizes the exit 1 offset solenoid (SOL77-010).                                                                   | On/off  |
| 077-<br>014 | Exit 2 Drive Motor For-<br>ward Rotation               | Runs the exit 2 drive motor (MOT77-<br>014) forwards (output direction).                                            | On/off  |
| 077-<br>015 | Exit 2 Drive Motor Reverse Rotation                    | Runs the exit 2 drive motor (MOT77-014) in reverse (intake direction).                                              | On/off  |
| 077-<br>030 | TM Feed Ready Signal<br>Output                         | Switches on the feed ready signal.                                                                                  | On/off  |
| 077-<br>031 | IOT Regi Stop Signal<br>Output                         | Switches on the registration stop signal.                                                                           | On/off  |
| 077-<br>032 | IOT Feed ON Signal<br>Output                           | Switches on the feed on signal.                                                                                     | On/off  |

| Code        | Displayed Name         | Description                                           | General |
|-------------|------------------------|-------------------------------------------------------|---------|
| 077-        | TM T/A Motor 1 Full    | Runs the TM T/A motor 1 (MOT77-                       | On/off  |
| 033         | Speed                  | 033) at full speed.                                   |         |
| 077-        | TM T/A Motor 1 Half    | Runs the TM T/A motor 1 (MOT77-                       | On/off  |
| 034         | Speed                  | 033) at half speed.                                   |         |
| 077-        | TM T/A Motor 2 Full    | Runs the TM T/A motor 2 (MOT77-                       | On/off  |
| 035         | Speed                  | 035) at full speed.                                   |         |
| 077-        | TM T/A Motor 2 Half    | Runs the TM T/A motor 2 (MOT77-                       | On/off  |
| 036         | Speed                  | 035) at half speed.                                   |         |
| 078-        | HCF1 Feed Motor - Feed | Runs the HCF feed/lift motor                          | On/off  |
| 003         | Direction              | (MOT78-003) in the feed direction.                    |         |
| 078-        | HCF1 Feed Motor - Lift | Runs the HCF feed/lift motor                          | On/off  |
| 004         | Up                     | (MOT78-003) in the lift direction.                    |         |
| 078-<br>093 | HCF1 T/A Motor         | Runs the HCF T/A motor (MOT78-093) at low speed.      | On/off  |
| 078-<br>094 | HCF1 T/A Motor         | Runs the HCF T/A motor (MOT78-<br>093) at high speed. | On/off  |

#### Table 10 Output Codes 091 to 094

| Code        | Displayed Name    | Description                                                          | General        |
|-------------|-------------------|----------------------------------------------------------------------|----------------|
| 091-<br>001 | BCR Y DC          | Energizes the BCR DC Y bias voltage.                                 | On/off         |
| 091-<br>002 | BCR M DC          | Energizes the BCR DC M bias voltage.                                 | On/off         |
| 091-<br>003 | BCR C DC          | Energizes the BCR DC C bias voltage.                                 | On/off         |
| 091-<br>004 | BCR K DC          | Energizes the BCR DC K bias voltage.                                 | On/off         |
| 092-<br>001 | R_RAD_COM_DA      | Switches on or off the R-RAD LED.                                    | On/off         |
| 092-<br>002 | ADC shutter open  | Energizes the CTD shutter solenoid to open the ADC shutter.          | 150ms timeout. |
| 092-<br>003 | ADC shutter Close | De-energizes the CTD shutter sole-<br>noid to close the ADC shutter. | 150ms timeout. |
| 092-<br>004 | ADC shutter Close | Closes the ADC shutter.                                              | 150ms.         |
| 093-<br>001 | DISPENSE MOTOR-Y  | Runs the Y dispense motor (MOT93-001) at process speed.              | On/off         |

| Code        | Displayed Name      | Description                                                 | General                    |
|-------------|---------------------|-------------------------------------------------------------|----------------------------|
| 093-<br>002 | DISPENSE MOTOR-M    | Runs the M dispense motor (MOT93-<br>002) at process speed. | On/off                     |
| 093-<br>003 | DISPENSE MOTOR-C    | Runs the C dispense motor (MOT93-<br>003) at process speed. | On/off                     |
| 093-<br>004 | DISPENSE MOTOR-K    | Runs the K dispense motor (MOT93-004) at process speed.     | On/off                     |
| 093-<br>005 | DEVE BIAS-DC-YMC    | Energizes the Dev. DC YMC bias voltage.                     | On/off                     |
| 093-<br>006 | DEVE BIAS-DC-K      | Energizes the Dev. DC K bias voltage.                       | On/off                     |
| 093-<br>007 | DEVE BIAS-AC-YMC    | Energizes the Dev. AC YMC bias voltage.                     | On/off                     |
| 093-<br>008 | DEVE BIAS-AC-K      | Energizes the Dev. AC K bias voltage.                       | On/off                     |
| 093-<br>009 | DEVE CLUTCH-K       | Energizes the developer clutch K.                           | On/Off. 2000ms<br>timeout. |
| 094-<br>001 | 2nd BTR (-)         | Energizes the 2nd BTR (-) bias.                             | On/off                     |
| 094-<br>002 | 2nd BTR (+)         | Energizes the 2nd BTR (+) bias.                             | On/off                     |
| 094-<br>003 | 1st BTR YMC Contact | Brings the 1st BTR (YMC) into con-<br>tact with the drum.   | -                          |
| 094-<br>004 | 1st BTR YMC Retract | Retracts the 1st BTR (YMC) from the drum.                   | -                          |
| 094-<br>005 | 1st BTR Y           | Outputs the 1st BTR Bias.                                   | -                          |
| 094-<br>006 | 1st BTR M           | Outputs the 1st BTR Bias.                                   | -                          |
| 094-<br>007 | 1st BTR C           | Outputs the 1st BTR Bias.                                   | -                          |
| 094-<br>008 | 1st BTR K           | Outputs the 1st BTR Bias.                                   | -                          |

## dC355 Hard Disk Diagnostics

### Purpose

To initialize hard disk or perform the failure prediction test.

## Procedure

- 1. Enter Diagnostics, GP 1.
- 2. Touch dC355 Hard Disk Diagnostics.
- 3. Touch Failure Prediction Test or Initialize Hard Disk.
- 4. Follow the UI messages, then touch Start.
- 5. The result is displayed. Touch Close.
- 6. Touch Close to return to the Hard Disk Diagnostics screen.
- 7. Touch Back to return to the Diagnostics screen.

## dC363 Backup and Restore NVM Values

## Purpose

To backup or restore NVM values.

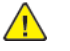

CAUTION: Do not perform this routine if installing a new ESS PWBA.

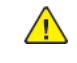

**CAUTION:** To avoid the loss of NVM data, perform this routine before performing dC301 NVM Backup Restore.

- 1. Enter Diagnostics, GP 1.
- 2. Touch dC363 Backup and Restore NVM Values.
- 3. Touch either Back Up Files or Restore Files, then touch Start.
- 4. Refer to the Backup / Restore NVM confirmation screen, then touch Yes to continue.
- 5. Wait for the process to complete, then touch Close.
- 6. Touch Close to return to the Diagnostics screen.
- 7. Exit diagnostics, GP 1.

## dC500 Blank Page Threshold Value

#### Purpose

To set the value that is used to determine what is a blank page when performing blank fax detection.

### Procedure

- 1. Enter Diagnostics, GP 1.
- 2. Touch dC500 Blank Page Threshold Value.
- 3. Follow the UI messages.
- 4. Touch Start.
- 5. A single side is then scanned and the threshold value coefficient is displayed and set.
- 6. Touch Close to return to the Diagnostics screen.
- 7. Exit diagnostics, GP 1.

## dC527 DADF Independent Operation

### Purpose

To automatically correct the scanned document size to the target document size.

- 1. Enter Diagnostics, GP 1.
- 2. Touch dC527 DADF In dependant Operation.
- 3. Follow the UI messages.
- 4. Touch Start.
- 5. Follow the UI messages, then touch Confirm.
- 6. Touch Close to return to the Diagnostics screen.
- 7. Exit diagnostics, GP 1.

## dC612 Print Test Pattern

#### Purpose

To print the internal test patterns.

Note: All test prints should be printed long edge feed.

### Procedure

- 1. Enter Diagnostics, GP 1.
- 2. Touch dC612 Print Test Pattern.
- 3. Select the test pattern required. Refer to IQ1 Image Quality Entry RAP. Select from the available options for the required test pattern:
  - Pattern number
  - Quantity
  - Paper Supply
  - Cin %
  - Screen
  - Output destination
  - 1 sided or 2 Sided
- 4. Touch the Start button.
- 5. Touch the Close button to return to the diagnostics screen.
- 6. Exit diagnostics, GP 1.

### Pattern Numbers and Images

**Note:** If the settings for a test pattern are incorrect, an error message is displayed and the test pattern will not be printed. In this case, ensure the settings match the requirements listed in IQ1, then repeat the test print.

## dC671 Registration Measurement Cycle

### Purpose

This procedure checks and adjusts color registration:

- Performs measurement to determine the condition of the registration control.
- Checks that the belt controls are operating normally.
- Measures/displays the amount of color shift relative to black.
- Displays the results as either OK or NG (OK=Good/Pass, NG=Not Good/Fail).

- 1. Enter Diagnostics, GP 1.
- 2. Touch dC671 Registration Measurement Cycle.
- 3. Touch Start, the Registration Measurement Cycle Processing message displays.
- 4. Wait for the process to complete, then touch Close.
- 5. OK or NG is displayed in the Result column for each row.
- 6. When NG is displayed:
  - Perform the RAP or Adjustment displayed on the UI to correct.
  - If the result is NG for both AC and DC, correct the AC problem first.
- 7. Touch Close to return to the Diagnostics screen.
- 8. Exit diagnostics, GP 1.

## dC673 Registration Control Sensor Check Cycle

#### Purpose

This is a self-diagnostic cycle for checking that the registration detection system is operating normally. Color shift is detected using a cyan patch. Any misregistration detected in the MOB sensor is displayed on the screen.

This detection result is compared with the target value to determine the OK or NG status (OK= Good/Pass, NG=Not Good/Fail). Correction is not performed.

#### Procedure

- 1. Enter Diagnostics, GP 1.
- 2. Touch dC673 Registration Control Sensor Check Cycle.
- 3. Touch Start, the Registration Control Sensor Check Cycle Processing message displays.
- 4. Wait for the process to complete, then touch Close.
- 5. OK or NG is displayed in the Result column for each row.
- 6. Touch Close to return to the diagnostics screen.
- 7. Exit diagnostics, GP 1.

## dC675 Registration Control Setup Cycle

#### Purpose

This is a setup procedure to be used after removal of key marking module components such as:

- LPH.
- 2nd BTR.
- IBT belt.
- IBT cleaning unit.
- Belt module.
- Developer.

Function 1: This is a registration control full cycle that can be performed after NVM initialization. Performing this function corrects the color registration into the predefined range. The corrected shift amount for each color is saved in the NVM and it is displayed at normal completion.

Function 2: On entering a setup cycle, the IOT does not start. The registration control shift correction amount is displayed automatically on the UI screen and is used as a tool for determining the cause when a failure occurs.

- 1. Enter Diagnostics, GP 1.
- 2. Touch dC675 Registration Control Setup Cycle. Readings for all four colors are displayed on the screen. Scroll down to view more readings
- 3. Touch Start, the Registration Control Setup Cycle Processing message displays.
- 4. Wait for the process to complete, then touch Close.
- 5. Touch Close to return to the Diagnostics screen.
- 6. Exit diagnostics, GP 1.

## dC919 Color Balance Set

### Purpose

This procedure enables fine adjustment of the center value of the low density/medium density/high density output balance for each color for copy images.

## Procedure

- 1. Enter Diagnostics, GP 1.
- 2. Touch dC919 Color Balance Set.
- 3. Touch on the color to be adjusted:
- 4. Touch on the or + for Highlight, Midtone and Shadow to decrease or increase any of the set values between -4 and +4.
- 5. Touch Close.
- 6. Touch Close to return to the Diagnostics screen.
- 7. Exit diagnostics, GP 1.

## dC924 TRC Manual Adjustment

## Purpose

This procedure allows a manual density adjustment. It sets an offset amount of the ADC look-up table created by the ADC patch to finely adjust the gradation.

- 1. Enter Diagnostics, GP 1.
- 2. Touch dC924 TRC Manual Adjustment.
- 3. Touch on the color to be adjusted.
- 4. Touch on the or + for Low, Medium or High to decrease or increase any of these values between -128 and +127.
- 5. Touch Close.
- 6. Touch Close to return to the Diagnostics screen.
- 7. Exit diagnostics, GP 1.

## dC940 Procon On/Off Print

#### Purpose

The procedure prints out the process control test pattern in two different modes. The comparison between the two prints can help isolate process control related image quality problems. Ensure that paper is loaded in tray 1 before starting this procedure as test patterns are printed.

The Procon On/Off Print consists of the following:

- Procon On Print : This is a print mode that uses the current Procon Data with the Procon (Process Control) soft enabled and the TRC Adjustment turned on.
- Procon Off Print : This is a print mode that uses IOT features with the Procon routine fully turned off.

#### Procedure

#### **Procon On Print**

- 1. Enter Diagnostics, GP 1.
- 2. Touch dC940 Procon On/Off Print.
- 3. Touch Procon On Print.
- 4. Touch Start. The internal test pattern Pcon PG is printed.
- 5. Check the image quality of the internal test pattern Pcon PG print.
- 6. Touch Close to return to the Procon On / Off Print screen.

#### **Procon Off Print**

- 1. Touch Procon Off Print.
- 2. Touch Start. The internal test pattern Pcon PG is printed.
- 3. Compare the output of the ProCon On and ProCon Off prints. Evaluate according to one of the following problem statements:
  - The problem involves a single color, this is an indication that the imaging unit and/or power supplies or LPH may be at fault.
  - The problem involves all colors, this is an indication that the 2nd BTR and/or transfer belt assembly may be at fault.
  - The ProCon Off print is OK, but ProCon On print is unacceptable, this is an indication that process control items, rather than IOT items are at fault.
- 4. Touch Close to return to the Procon On / Off Print screen.
- 5. Touch Back to return to the Diagnostics screen.
- 6. Exit diagnostics, GP 1.

## dC945 IIT Calibration

### Purpose

To perform white reference adjustment, CCD calibration, and optical axis deviation correction for the scanner.

#### Prerequisite

• Color test pattern 82E13120.

#### Preparation

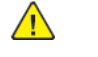

**CAUTION:** Only use one of the specified Xerox papers listed in Table 1. The use of non-specified Xerox papers may cause the IIT to be calibrated incorrectly.

- 1. Perform ADJ 60.5 Optics Cleaning Procedure.
- 2. Enter dC131, then read NVM location 715-106.
- 3. Refer to Table 1, then depending on the available paper position 10 sheets on the document glass, then set the NVM 715-106 value to 5, 6, 7 or 8.

**Note:** In order to adjust the white reference the NVM 715-106 value needs to be set according to Table 1.

If the NVM 715-106 value displayed is something other than 5, 6, 7, 8 or 0, the scanner NVM is corrupt and needs to be initialized. Enter dC301, select area IISS - IIT/IPS (Scanner NVM), then touch Start and follow the UI messages to initialize the scanner NVM.

#### Table 1 NVM Values for Paper

| Paper Type              | Weight/Size | Brightness | Value for NVM 715-<br>106 |
|-------------------------|-------------|------------|---------------------------|
| Digital Color Xpression | 24lb/11x17  | 98B        | 5                         |
| Colotech Plus Gold      | 90gsm/A3    | 98B        | 6                         |
| Xerox 4200              | 20lb/11x17  | 98B        | 7                         |
| Xerox Business          | 80gsm/A3    | 98B        | 8                         |

4. Exit dC131.

## Procedure

**CAUTION:** Do not select Optical Axis Correction unless the CCD Assembly has been replaced or you are specifically instructed to perform Optical Axis Correction by some other procedure. If it is necessary to perform the Optical Axis Correction, go to (ADJ 60.6).

1. Enter Diagnostics, GP 1.

- 2. Touch dC945 IIT Calibration.
- 3. Select White Reference Adjustment Side 1, then follow the on screen instructions.
- After the White Reference Adjustment Side 1 routine has completed, position test pattern 82E13120 on the platen glass, color pattern face down and lead edge on the left, with the 10 sheets of Xerox specified paper on top.
- 5. Select CCD Calibration Side 1, then follow the on screen instructions.
- 6. After the CCD Calibration Side 1 routine has completed, check the UI display shows the Procon and Scan Result as **OK** .
- 7. Touch Close to return to the IIT Calibration screen.
- 8. Touch Back to return to the Diagnostics screen.
- 9. Exit diagnostics, GP 1.

#### Hex to Dec Conversion

To provide the procedure for HEX to DEC conversion.

#### Using Windows 7

- 1. Go to: Start > All Programs > Accessories > Calculator.
- 2. Click on the calculator View menu button.
- 3. Select Programmer.
- 4. Select the Hex button.
- 5. Enter the Hex number.
- 6. Select the Dec button and the result is shown.

#### Using Windows 10

- 1. In the search window (next to the Start button or Windows icon) type Calculator. Then select Calculator from the list.
- 2. Click on the calculator menu button.
- 3. Select Programmer.
- 4. Select the Hex button.
- 5. Enter the Hex number.
- 6. The result is shown in the DEC field.

## dC949 Default Developer ATC Setup

#### Purpose

This procedure sets the ATC target value by having the ATC sensor measure the toner density of the developer housing assy. This procedure can also work as the check function of the ATC sensors, that measures the toner density of the developing powder and displays readings for ATC measure value ATC target value for all four colors. Below these readings, only fail states are displayed.

For each color, there is a setting switch option that can be set to either on or off. If performed in the on state, this procedure changes the value of the ATC target. Perform in the on state only directly after a developer replacement. For performance checks on the ATC sensors, set switches to off.

#### Procedure

- 1. Enter Diagnostics, GP 1.
- 2. Touch dC949 Default Developer ATC Setup.
- 3. Touch Setting Switch.
- 4. To turn on any of the four colors, touch the left of the two boxes below each color.
- 5. To turn off any of the four colors, touch the right of the two boxes below each color.
- 6. Touch OK to return to the Default Developer ATC Setup screen.
- 7. Touch Start.
- 8. After the Successfully Completed message is displayed, touch Close.
- 9. Touch Close to return to the Diagnostics screen.

10. Exit diagnostics, GP 1.

## dC950 ATC Sensor Setup

#### Purpose

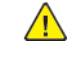

**CAUTION:** This procedure should only be performed after installation of a new ATC sensor or drum cartridge. Or when there is reason to believe that the calibration values in NVM are incorrect

To acquire the sensitivity correction values (correction coefficient and correction offset) for adjusting the ATC sensor output from the bar code numbers which display the sensitivity attribute in every ATC sensor. The bar code numbers are set in NVM (bar code number) manually from this adjustment screen.

### Procedure

- 1. Enter Diagnostics, GP 1.
- 2. Touch dC950 ATC Sensor Setup.
- 3. Touch Bar Code No.
- 4. Touch on the or + for Yellow, Magenta, Cyan and Black to decrease or increase any of these values between 0 and +99. Default values are 55 for all colors.
- 5. Touch OK.
- 6. Touch Start.
- 7. After the Successfully Completed message is displayed, touch Close.
- 8. Touch Close to return to the Diagnostics screen.
- 9. Exit diagnostics, GP 1.

## dC980 Altitude Adjustment

### Purpose

To set the correct altitude for the location of the machine.

- 1. Enter Diagnostics, GP 1.
- 2. Touch dC980 Altitude Adjustment.
- 3. Touch the relevant altitude for the machine location.
- 4. Touch OK.

## dC981 Marking Data Print

#### Purpose

To print marking data.

## Procedure

- 1. Enter Diagnostics, GP 1.
- 2. Touch dC981 Marking Data Print.
- 3. Touch Start, the Marking Data document is printed.
- 4. Touch Close.
- 5. Touch Close to return to the Diagnostics screen.
- 6. Exit diagnostics, GP 1.

## dC991 Toner Density Adjustment

## Purpose

Adjusts toner density. Make this adjustment if the difference between the current TC target number and the TC value number is large (30 or higher).

## Procedure

- 1. Enter Diagnostics, GP 1.
- 2. Touch dC991 Toner Density Adjustment.
- 3. Observe numbers for TC Target and TC Value for each color. Only make adjustments if difference is greater than 30. To exit at this point, touch Close to return to the Diagnostics screen.
- 4. To proceed with adjustment, touch Number of Sheets.
- 5. For one color only, touch or + to choose a number of sheets to be printed.

**Note:** Negative numbers are permitted. For example entering -6 will result in 6 sheets being printed. The toner density will reduce for each sheet. If +6 is entered, toner density will increase for each sheet.

6. Touch Start to commence printing.

**Note:** If negative numbers were inputted, the first print will have a high density, with each subsequent print will have a slightly lower density. If positive numbers were inputted, the first print will have a low density, with each subsequent print will have a slightly higher density.

- 7. Observe numbers for TC Target and TC Value. Make further adjustments if necessary.
- 8. Touch Close to return to the Diagnostics screen.
- 9. Exit diagnostics, GP 1.

## dC1010 Signals Sending Test

## Purpose

For information only. Do not use this routine.

## dC1011 Relay On/Off Test

## Purpose

For information only. Do not use this routine.

## dC1215 Transfer Voltage Adjustment

#### Purpose

To adjust the transfer voltage to minimise the transfer capability difference caused by different paper type.

### Procedure

- 1. Enter Diagnostics, GP 1.
- 2. Touch dC1215 Transfer Voltage Adjustment.
- 3. Follow the on screen instructions.
- 4. Touch Close.
- 5. Touch Close to return to the Diagnostics screen.
- 6. Exit diagnostics, GP 1.

## Tags /MODs

## Purpose

To provide a list of all the tag numbers used, together with a description of each of the machine modifications.

### Description

Each modification to the system is assigned a unique tag number. This section of the service documentation contains a listing and brief description of all change tags.

Change tags listed in this section are listed by machine module. The module to which the tag relates is identified by the tag prefix letter.

### Tag/MOD Information

Information that may be included with each tag item is as follows:

- Tag identifies the control number for the tag.
- Class identifies the classification code as listed in Classification Codes.
- Use indicates the block build or model designation of the machine.
- Manufacturing Serial Number indicates the serial number of the factory-built machines with the modification installed.
- Name indicates the name of the retrofit.
- Purpose provides a brief description of the modification.
- Kit Number identifies the part number of the kit or part required to install the modification.
- Parts List On identifies the Part List location of the modification part.
- Reference Indicates all other Tag/MOD numbers that are related to this product configuration. These may supercede or be superceded by another Tag/MOD.

#### Mod/Tag Plate Location

Tags are identified by a tag number which is recorded on a tag matrix inside the front door.

## **Classification Codes**

The class or classification codes are described in Table 1.

#### Table 1 Classification codes

| NAS-<br>G<br>Code | Description                                                          |
|-------------------|----------------------------------------------------------------------|
| М                 | Mandatory: install this tag at the next opportunity.                 |
| R                 | Repair: install this tag as a repair, at the failure of a component. |

| NAS-<br>G<br>Code | Description                                                             |
|-------------------|-------------------------------------------------------------------------|
| 0                 | Optional: install as a customer option or a field engineering decision. |
| S                 | Situational: install as the situation demands.                          |
| Ν                 | Manufacturing: cannot be installed in the field.                        |

# 7 Wiring Data

| Plug/Jack Location List                       |      |
|-----------------------------------------------|------|
| PJ Locations                                  |      |
| Wiring Diagrams                               |      |
| WDs Not Listed for External Accessory Devices |      |
| Wiring Diagrams                               |      |
| Block Schematic Diagrams (BSDs)               |      |
| Block Schematic Diagrams (BSDs)               | 1116 |

## **PJ Locations**

### **PJ Location Tables**

To locate a connector, go to the appropriate table.

- Connectors 1 to 67, Table 1.
- Connectors 100 to 136, Table 2.
- Connectors 200 to 384, Table 3.
- Connectors 400 to 594, Table 4.
- Connectors 600 to 7254, Table 5.
- Connectors F10 to USB, Table 8.

### Location Figures for PWB Connectors and In-line Connectors

Note: Part list references are given with each figure.

- 1. Drum cartridge, Figure 6.
- 2. DADF Sensors, Figure 1.
- 3. DADF PWB, Figure 2.
- 4. Drive PWB, Figure 11.
- 5. ESS PWB, Figure 10.
- 6. Exit, Figure 13.
- 7. Fax PWB, Figure 25.
- 8. Front cover interlock switch, Figure 15.
- 9. Fuser, Figure 7.
- 10. HCF (1 of 2), Figure 35.
- 11. HCF (2 of 2), Figure 36.
- 12. LVPS, Figure 12.
- 13. Machine rear, Figure 14.
- 14. Registration and Bypass Tray, Figure 8.
- 15. Scanner assembly, Figure 3.
- 16. Toner cartridge CRUM, Figure 5.
- 17. Tray 1 feeder, Figure 9.
- 18. Tray module (1TM) (1 of 2), Figure 18.

19. Tray module (1TM) (2 of 2), Figure 19.
20. Tray module (3TM) (1 of 2), Figure 20.
21. Tray module (3TM) (2 of 2), Figure 21.
22. Tray module (STM) (1 of 2), Figure 16.
23. Tray module (STM) (2 of 2), Figure 17.
24. Tray module (STM) (1 of 3), Figure 22.
25. Tray module (TTM) (1 of 3), Figure 23.
26. Tray module (TTM) (3 of 3), Figure 24.
27. UI assembly, Figure 4.
28. TRANS PWB, Figure 36

#### Table 1 Connectors 1 to 67

| P/J No | Figure No. | Item No. | PJ Location |
|--------|------------|----------|-------------|
| FS001  | Figure 35  | 3        | HCF         |
| FS002  | Figure 35  | 3        | HCF         |
| P/J1   | Figure 2   | 13       | DADF PWB    |
| P/J1   | Figure 4   | 1        | UI I/F PWB  |
| P/J1   | Figure 35  | 1        | HCF         |
| P/J1   | Figure 36  | 1        | TRANS PWB   |
| P1     | Figure 12  | 6        | LVPS        |
| P/J2   | Figure 2   | 16       | DADF PWB    |
| P/J2   | Figure 35  | 5        | HCF         |
| P/J2   | Figure 36  | 2        | TRANS PWB   |
| P2     | Figure 12  | 3        | LVPS        |
| P/J3   | Figure 35  | 6        | HCF         |
| Р3     | Figure 12  | 5        | LVPS        |
| P/J4   | Figure 4   | 2        | UI I/F PWB  |
| P/J4   | Figure 35  | 7        | HCF         |
| P4     | Figure 12  | 4        | LVPS        |

| P/J No | Figure No. | Item No. | PJ Location               |
|--------|------------|----------|---------------------------|
| P/J5   | Figure 35  | 8        | HCF                       |
| P/J6   | Figure 35  | 9        | HCF                       |
| J10    | Figure 14  | 16       | Inlet GFI breaker (BLK)   |
| P/J12  | Figure 15  | 5        | Main power switch         |
| P/J14  | Figure 15  | 4        | Main power switch         |
| P/J14  | Figure 4   | 3        | UI I/F PWB                |
| J16    | Figure 14  | 11       | Finisher outlet (BLK)     |
| J17    | Figure 14  | 18       | Finisher outlet (WHT)     |
| J18    | Figure 14  | 13       | Inlet GFI breaker (WHT)   |
| J51    | Figure 14  | 14       | Inlet GFI breaker (GN/YL) |
| J52    | Figure 14  | 12       | Finisher Outlet (GN/YL)   |
| P/J51  | Figure 36  | 2        | HCF                       |
| J52    | Figure 14  | 11       | Finisher outlet (GN/YL)   |
| P/J52  | Figure 36  | 1        | HCF                       |
| P/J53  | Figure 36  | 10       | HCF                       |
| P/J54  | Figure 35  | 2        | HCF                       |
| P/J56  | Figure 35  | 9        | HCF                       |
| P/J57  | Figure 36  | 11       | HCF                       |
| P/J58  | Figure 35  | 1        | HCF                       |
| P/J60  | Figure 35  | 7        | HCF                       |
| P/J61  | Figure 35  | 5        | HCF                       |
| P/J62  | Figure 35  | 6        | HCF                       |
| P/J67  | Figure 35  | 4        | HCF                       |

Table 2 Connectors 100 to 136

| P/J No | Figure No. | Item No. | PJ Location                      |
|--------|------------|----------|----------------------------------|
| P/J100 | Figure 13  | 2        | Exit 2 sensor                    |
| P/J101 | Figure 1   | 7        | DADF Document tray size sensor 1 |

| P/J No | Figure No. | Item No. | PJ Location                           |
|--------|------------|----------|---------------------------------------|
| P/J101 | Figure 8   | 2        | Registration sensor                   |
| P/J101 | Figure 16  | 4        | Tray 2 paper size sensor (STM)        |
| P/J101 | Figure 18  | 4        | Tray 2 paper size sensor (1TM)        |
| P/J101 | Figure 20  | 4        | Tray 2 paper size sensor (3TM)        |
| P/J101 | Figure 24  | 1        | Tray 2 paper size sensor (TTM)        |
| P/J102 | Figure 1   | 8        | DADF Document tray size sensor 2      |
| P/J102 | Figure 13  | 9        | Exit 1 OCT full stack sensor (option) |
| P/J102 | Figure 20  | 5        | Tray 3 paper size sensor (3TM)        |
| P/J102 | Figure 24  | 3        | Tray 3 paper size sensor (TTM)        |
| P/J103 | Figure 1   | 6        | DADF tray APS sensor 3                |
| P/J103 | Figure 8   | 4        | Bypass tray no paper sensor           |
| P/J103 | Figure 20  | 6        | Tray 4 paper size sensor (3TM)        |
| P/J103 | Figure 24  | 2        | Tray 4 paper size sensor (TTM)        |
| P/J104 | Figure 1   | 5        | DADF tray APS sensor 2                |
| P/J104 | Figure 9   | 3        | Tray 1 level sensor                   |
| P/J104 | Figure 16  | 8        | STM left cover switch                 |
| P/J104 | Figure 18  | 5        | 1TM left cover switch                 |
| P/J104 | Figure 20  | 8        | 3TM left cover switch                 |
| P/J104 | Figure 23  | 11       | TTM left cover switch                 |
| P/J105 | Figure 1   | 4        | DADF tray APS sensor 1                |
| P/J105 | Figure 9   | 5        | Tray 1 no paper sensor                |
| P/J106 | Figure 1   | 9        | DADF tray APS sensor 4                |
| P/J106 | Figure 9   | 6        | Tray 1 pre feed sensor                |
| P/J106 | Figure 16  | 3        | Tray 2 no paper sensor (STM)          |
| P/J106 | Figure 18  | 3        | Tray 2 no paper sensor (1TM)          |
| P/J106 | Figure 20  | 3        | Tray 2 no paper sensor (3TM)          |

| P/J No | Figure No. | Item No. | PJ Location                       |
|--------|------------|----------|-----------------------------------|
| P/J106 | Figure 23  | 3        | Tray 2 no paper sensor (TTM)      |
| P/J107 | Figure 9   | 4        | Tray 1 paper size sensor          |
| P/J107 | Figure 16  | 2        | Tray 2 level sensor (STM)         |
| P/J107 | Figure 18  | 2        | Tray 2 level sensor (1TM)         |
| P/J107 | Figure 20  | 2        | Tray 2 level sensor (3TM)         |
| P/J107 | Figure 23  | 2        | Tray 2 level sensor (TTM)         |
| P/J107 | Figure 1   | 3        | DADF document set sensor 2        |
| P/J108 | Figure 14  | 19       | YMC link sensor                   |
| P/J108 | Figure 16  | 5        | Tray 2 feed out sensor (STM)      |
| P/J108 | Figure 18  | 6        | Tray 2 feed out sensor (1TM)      |
| P/J108 | Figure 20  | 7        | Tray 2 feed out sensor (3TM)      |
| P/J108 | Figure 23  | 4        | Tray 2 feed out sensor (TTM)      |
| P/J109 | Figure 1   | 1        | DADF document set sensor 1        |
| P/J109 | Figure 6   | 2        | Xero CRUM connector assembly (K)  |
| P/J110 | Figure 6   | 2        | Xero CRUM connector assembly (C)  |
| P/J110 | Figure 20  | 3        | Tray 3 no paper sensor (3TM)      |
| P/J110 | Figure 23  | 3        | Tray 3 no paper sensor (TTM)      |
| P/J111 | Figure 1   | 15       | DADF pre registration sensor      |
| P/J111 | Figure 6   | 2        | Xero CRUM connector assembly (M)  |
| P/J111 | Figure 20  | 2        | Tray 3 level sensor (3TM          |
| P/J111 | Figure 23  | 2        | Tray 3 level sensor (TTM)         |
| P/J112 | Figure 1   | 14       | DADF registration sensor          |
| P/J112 | Figure 6   | 2        | Xero CRUM connector assembly (Y)  |
| P/J113 | Figure 1   | 13       | DADF exit sensor                  |
| P/J113 | Figure 5   | 1        | Toner CRUM connector assembly (K) |
| P/J114 | Figure 1   | 12       | DADF APS sensor 3                 |

| P/J No | Figure No. | Item No. | PJ Location                       |
|--------|------------|----------|-----------------------------------|
| P/J114 | Figure 5   | 2        | Toner CRUM connector assembly (C) |
| P/J114 | Figure 20  | 3        | Tray 4 no paper sensor (3TM)      |
| P/J114 | Figure 23  | 3        | Tray 4 no paper sensor (TTM)      |
| P/J115 | Figure 1   | 11       | DADF APS sensor 2                 |
| P/J115 | Figure 5   | 3        | Toner CRUM connector assembly (M) |
| P/J115 | Figure 20  | 2        | Tray 4 level sensor (3TM)         |
| P/J115 | Figure 23  | 2        | Tray 4 level sensor (TTM)         |
| P/J116 | Figure 5   | 4        | Toner CRUM connector assembly (Y) |
| P/J116 | Figure 1   | 10       | DADF APS sensor 1                 |
| P/J116 | Figure 24  | 4        | Tray 4 feed out sensor (TTM)      |
| P/J117 | Figure 6   | 3        | ATC sensor (K)                    |
| P/J118 | Figure 6   | 3        | ATC sensor (C)                    |
| P/J119 | Figure 6   | 3        | ATC sensor (M)                    |
| P/J120 | Figure 6   | 3        | ATC sensor (Y)                    |
| P/J121 | Figure 5   | 6        | Waste Toner Bottle Full Sensor    |
| P/J122 | Figure 8   | 3        | MOB ADC sensor (R-rad)            |
| P/J123 | Figure 8   | 1        | MOB sensor (R-rad low)            |
| P/J124 | Figure 7   | 2        | Heat roll NC sensor               |
| P/J125 | Figure 7   | 6        | Fuser exit sensor                 |
| P/J126 | Figure 7   | 7        | Environment sensor                |
| P/J130 | Figure 13  | 3        | L/H high cover switch             |
| P/J131 | Figure 14  | 2        | L/H cover interlock switch        |
| P/J132 | Figure 14  | 3        | L/H cover interlock switch        |
| P/J135 | Figure 15  | 3        | Front cover interlock switch      |
| P/J136 | Figure 15  | 2        | Front cover interlock switch      |

#### Table 3 Connectors 200 to 384

| P/J No | Figure No. | Item No. | PJ Location                         |
|--------|------------|----------|-------------------------------------|
| P/J200 | Figure 13  | 1        | Exit gate solenoid                  |
| P/J201 | Figure 2   | 21       | DADF feed clutch                    |
| P/J201 | Figure 13  | 6        | Face up tray gate solenoid (option) |
| P/J202 | Figure 2   | 20       | DADF feed motor                     |
| P/J202 | Figure 8   | 7        | Registration clutch                 |
| P/J203 | Figure 2   | 18       | DADF registration clutch            |
| P/J203 | Figure 14  | 1        | YMC link solenoid                   |
| P/J204 | Figure 13  | 10       | Exit 1 OCT solenoid                 |
| P/J204 | Figure 2   | 19       | DADF registration motor             |
| P/J205 | Figure 8   | 6        | Bypass tray feed clutch             |
| P/J206 | Figure 8   | 7        | Duplex clutch                       |
| P/J207 | Figure 14  | 8        | Take away clutch                    |
| P/J208 | Figure 14  | 9        | Developer K clutch                  |
| P/J210 | Figure 14  | 1        | Fuser exhaust fan                   |
| P/J211 | Figure 9   | 9        | Tray 1 feed/lift up motor           |
| P/J212 | Figure 14  | 4        | Fusing unit drive motor             |
| P/J213 | Figure 14  | 5        | Main motor                          |
| P/J214 | Figure 14  | 7        | Sub motor                           |
| P/J215 | Figure 14  | 6        | Sub motor                           |
| P/J216 | Figure 1   | 2        | DADF Interlock Switch               |
| P/J216 | Figure 14  | 21       | Toner dispense motor (Y, M)         |
| P/J217 | Figure 14  | 22       | Toner dispense motor (C, K)         |
| P/J218 | Figure 13  | 7        | Exit 2 motor                        |
| P/J219 | Figure 9   | 2        | CTD shutter solenoid                |
| P/J220 | Figure 3   | 6        | IIT scan motor                      |
| P/J214 | Figure 14  | 6        | Main motor                          |

| P/J No | Figure No. | Item No. | PJ Location                       |
|--------|------------|----------|-----------------------------------|
| P/J221 | Figure 16  | 1        | Tray 2 feed/lift up motor (STM)   |
| P/J221 | Figure 18  | 1        | Tray 2 feed/lift up motor (1TM)   |
| P/J221 | Figure 20  | 1        | Tray 2 feed/lift up motor (3TM)   |
| P/J221 | Figure 23  | 1        | Tray 2 feed/lift up motor (TTM)   |
| P/J203 | Figure 14  | 4        | Drum motor                        |
| P/J222 | Figure 20  | 1        | Tray 3 feed/lift up motor (3TM)   |
| P/J222 | Figure 23  | 1        | Tray 3 feed/lift up motor (TTM)   |
| P/J223 | Figure 20  | 1        | Tray 4 feed/lift up motor (3TM)   |
| P/J223 | Figure 23  | 1        | Tray 4 feed/lift up motor (TTM)   |
| P/J224 | Figure 17  | 2        | STM takeaway motor                |
| P/J224 | Figure 19  | 2        | 1TM takeaway motor                |
| P/J224 | Figure 21  | 2        | 3TM takeaway motor                |
| P/J224 | Figure 22  | 13       | TTM takeaway motor 1              |
| P/J226 | Figure 22  | 12       | TTM takeaway motor 2              |
| P/J300 | Figure 10  | 11       | ESS PWB                           |
| P/J302 | Figure 10  | 19       | ESS PWB                           |
| P/J310 | Figure 10  | 18       | ESS PWB                           |
| P/J335 | Figure 10  | 13       | ESS PWB                           |
| P/J340 | Figure 10  | 22       | ESS PWB                           |
| P/J343 | Figure 10  | 10       | ESS PWB                           |
| J346   | Figure 10  | 25       | ESS PWB                           |
| P/J351 | Figure 10  | 20       | ESS PWB                           |
| P/J352 | Figure 25  | 4        | Line 1 fax PWB                    |
| P/J353 | Figure 25  | 3        | Line 1 fax PWB                    |
| P/J355 | Figure 25  | 2        | Line 1 fax PWB/riser PWB (option) |
| P/J356 | Figure 25  | 5        | Fax speaker                       |

| P/J No        | Figure No.      | Item No. | PJ Location                       |
|---------------|-----------------|----------|-----------------------------------|
| P/J363        | Figure 25       | 10       | Line 2 fax PWB/riser PWB (option) |
| P/J364        | Figure 25       | 1        | Line 3 fax PWB/riser PWB (option) |
| P/J380        | Figure 10       | 26       | ESS PWB                           |
| Table 4 Conne | ctors 400 to 59 | 4        |                                   |
| P/J No        | Figure No.      | Item No. | PJ Location                       |
| P/J400        | Figure 11       | 5        | Drive PWB                         |
| P/J401        | Figure 11       | 1        | Drive PWB                         |
| P/J402        | Figure 11       | 11       | Drive PWB                         |
| P/J403        | Figure 11       | 13       | Drive PWB                         |
| P/J404        | Figure 11       | 16       | Drive PWB                         |
| P/J405        | Figure 11       | 7        | Drive PWB                         |
| P/J406        | Figure 11       | 6        | Drive PWB                         |
| P/J407        | Figure 11       | 10       | Drive PWB                         |
| P/J408        | Figure 5        | 5        | HVPS                              |
| P/J409        | Figure 11       | 28       | Drive PWB                         |
| P/J410        | Figure 11       | 15       | Drive PWB                         |
| P/J411        | Figure 11       | 4        | Drive PWB                         |
| P/J412        | Figure 11       | 2        | Drive PWB                         |
| P/J413        | Figure 11       | 8        | Drive PWB                         |
| P/J414        | Figure 11       | 25       | Drive PWB                         |
| P/J415        | Figure 11       | 12       | Drive PWB                         |
| P/J416        | Figure 11       | 9        | Drive PWB                         |
| P/J417        | Figure 11       | 17       | Drive PWB                         |
| P/J418        | Figure 11       | 18       | Drive PWB                         |
| P/J419        | Figure 11       | 3        | Drive PWB                         |
| P/J420        | Figure 11       | 23       | Drive PWB                         |
| P/J422        | Figure 11       | 14       | Drive PWB                         |

| P/J No | Figure No. | Item No. | PJ Location |
|--------|------------|----------|-------------|
| P/J424 | Figure 11  | 26       | Drive PWB   |
| P/J425 | Figure 11  | 27       | Drive PWB   |
| P/J501 | Figure 12  | 9        | LVPS        |
| P/J502 | Figure 12  | 11       | LVPS        |
| P/J503 | Figure 12  | 10       | LVPS        |
| P/J504 | Figure 12  | 7        | LVPS        |
| P/J505 | Figure 12  | 2        | LVPS        |
| P/J506 | Figure 12  | 1        | LVPS        |
| P/J507 | Figure 12  | 8        | LVPS        |
| P/J541 | Figure 17  | 4        | STM PWB     |
| P/J541 | Figure 19  | 3        | 1TM PWB     |
| P/J541 | Figure 21  | 3        | 3TM PWB     |
| P/J541 | Figure 22  | 1        | ТТМ РШВ     |
| P/J545 | Figure 19  | 6        | 1TM PWB     |
| J545   | Figure 21  | 6        | 3TM PWB     |
| P/J545 | Figure 22  | 5        | ТТМ РШВ     |
| P548   | Figure 19  | 9        | 1TM PWB     |
| P/J548 | Figure 17  | 3        | STM PWB     |
| P/J548 | Figure 21  | 9        | 3TM PWB     |
| P/J548 | Figure 22  | 7        | ттм рwb     |
| P/J549 | Figure 19  | 8        | 1TM PWB     |
| P/J549 | Figure 21  | 8        | 3TM PWB     |
| P/J549 | Figure 22  | 6        | ттм рwb     |
| P/J550 | Figure 17  | 6        | STM PWB     |
| P/J550 | Figure 19  | 4        | 1TM PWB     |
| P/J550 | Figure 21  | 4        | 3TM PWB     |

| P/J No                         | Figure No. | Item No. | PJ Location                 |
|--------------------------------|------------|----------|-----------------------------|
| P/J550                         | Figure 22  | 2        | ттм рwb                     |
| P/J551                         | Figure 17  | 5        | STM PWB                     |
| P/J551                         | Figure 19  | 5        | 1TM PWB                     |
| P/J551                         | Figure 21  | 5        | 3TM PWB                     |
| P/J551                         | Figure 22  | 3        | ттм рwв                     |
| P/J552                         | Figure 22  | 4        | ттм рwb                     |
| P553                           | Figure 17  | 7        | STM PWB (to CPU-ROM writer) |
| P553                           | Figure 19  | 7        | 1TM PWB (to CPU-ROM writer) |
| P/J553                         | Figure 21  | 7        | 3TM PWB (to CPU-ROM writer) |
| P/J567                         | Figure 7   | 5        | Fuser fuse PWB              |
| P/J590                         | Figure 11  | 20       | Drive PWB                   |
| P/J591                         | Figure 11  | 21       | Drive PWB                   |
| J592                           | Figure 19  | 1        | Connector (1TM)             |
| J592                           | Figure 21  | 1        | Connector (3TM)             |
| P/J592                         | Figure 11  | 19       | Drive PWB                   |
| P/J593                         | Figure 11  | 22       | Drive PWB                   |
| P/J594                         | Figure 11  | 24       | Drive PWB                   |
| Table 5 Connectors 600 to 7254 |            |          |                             |
| P/J No                         | Figure No. | Item No. | PJ Location                 |
| P/J600                         | Figure 13  | 5        | Connector (7 pin)           |
| P/J601                         | Figure 13  | 4        | Connector (2 pin)           |
| P/J602                         | Figure 8   | 9        | Connector (3 pin)           |
| P/J603                         | Figure 8   | 5        | Connector (5 pin)           |
| P/J604                         | Figure 9   | 7        | Connector (9 pin)           |
| P/J605                         | Figure 9   | 8        | Connector (4 pin)           |
| P/J606                         | Figure 13  | 8        | Connector (4 pin)           |
| P/J607                         | Figure 6   | 4        | Connector (3pin) (K)        |

| P/J No | Figure No. | Item No. | PJ Location                     |
|--------|------------|----------|---------------------------------|
| P/J608 | Figure 6   | 4        | Connector (3pin) (C)            |
| P/J609 | Figure 6   | 4        | Connector (3pin) (M)            |
| P/J610 | Figure 6   | 4        | Connector (3pin) (Y)            |
| P/J611 | Figure 8   | 8        | Connector (10pin)               |
| DJ612  | Figure 7   | 1        | Fusing Unit (Connect to DP612)  |
| DJ612S | Figure 7   | 1        | Fusing Unit (Connect to DP612S) |
| DP612  | Figure 7   | 8        | Connector (Connect to DJ612)    |
| DP612S | Figure 7   | 8        | Connector (Connect to DJ612S)   |
| P/J613 | Figure 9   | 1        | Connector (4pin)                |
| P/J614 | Figure 13  | 11       | Connector (3 pin)               |
| P/J661 | Figure 16  | 6        | Connector (4 pin) (STM)         |
| P/J661 | Figure 18  | 8        | Connector (4 pin) (1TM)         |
| P/J661 | Figure 20  | 14       | Connector (4 pin) (3TM)         |
| P/J661 | Figure 23  | 6        | Connector (4 pin) (TTM)         |
| P/J662 | Figure 20  | 12       | Connector (4 pin) (3TM)         |
| P/J662 | Figure 23  | 9        | Connector (4 pin) (TTM)         |
| P/J663 | Figure 20  | 10       | Connector (4 pin) (3TM)         |
| P/J663 | Figure 22  | 8        | Connector (4 pin) (TTM)         |
| P/J668 | Figure 18  | 7        | Connector (2 pin) (1TM)         |
| P/J668 | Figure 20  | 9        | Connector (2 pin) (3TM)         |
| P/J668 | Figure 23  | 10       | Connector (2 pin) (TTM)         |
| P/J669 | Figure 16  | 7        | Connector (9 pin) (STM)         |
| P/J669 | Figure 18  | 9        | Connector (9 pin) (1TM)         |
| P/J669 | Figure 20  | 15       | Connector (9 pin) (3TM)         |
| P/J669 | Figure 23  | 6        | Connector (9 pin) (TTM)         |
| P/J671 | Figure 20  | 13       | Connector (9 pin) (3TM)         |
| P/J No | Figure No. | Item No. | PJ Location             |
|--------|------------|----------|-------------------------|
| P/J671 | Figure 23  | 8        | Connector (9 pin) (TTM) |
| P/J673 | Figure 20  | 11       | Connector (9 pin) (3TM) |
| P/J673 | Figure 22  | 1        | Connector (9 pin) (TTM) |
| P/J674 | Figure 22  | 9        | Connector (3 pin) (TTM) |
| P/J675 | Figure 18  | 10       | Connector (3 pin) (1TM) |
| P/J675 | Figure 20  | 16       | Connector (3 pin) (3TM) |
| P/J675 | Figure 23  | 5        | Connector (3 pin) (TTM) |
| J678   | Figure 35  | 10       | HCF                     |
| J690   | Figure 17  | 1        | Connector (STM)         |
| P/J700 | Figure 3   | 7        | CCD assembly            |
| P/J751 | Figure 2   | 15       | DADF PWB                |
| P/J752 | Figure 2   | 7        | DADF PWB                |
| P/J753 | Figure 2   | 12       | DADF PWB                |
| P/J754 | Figure 2   | 10       | DADF PWB                |
| P/J755 | Figure 2   | 9        | DADF PWB                |
| P/J756 | Figure 2   | 1        | DADF PWB                |
| P/J757 | Figure 2   | 2        | DADF PWB                |
| P/J758 | Figure 2   | 6        | DADF PWB                |
| P/J759 | Figure 2   | 8        | DADF PWB                |
| P/J760 | Figure 2   | 3        | DADF PWB                |
| P/J761 | Figure 2   | 14       | DADF PWB                |
| P/J762 | Figure 2   | 11       | DADF PWB                |
| P/J763 | Figure 2   | 17       | DADF PWB                |
| P/J764 | Figure 2   | 4        | DADF PWB                |
| DP800  | Figure 14  | 10       | Connector               |
| J800   | Figure 35  | 11       | HCF                     |

| P/J No  | Figure No. | Item No. | PJ Location             |
|---------|------------|----------|-------------------------|
| P/J1000 | Figure 2   | 5        | DADF PWB                |
| P/J1335 | Figure 10  | 21       | ESS PWB                 |
| P/J1337 | Figure 10  | 7        | ESS PWB                 |
| P/J1344 | Figure 10  | 24       | ESS PWB                 |
| P/J1349 | Figure 10  | 23       | ESS PWB                 |
| P/J1352 | Figure 10  | 4        | ESS PWB                 |
| P/J1353 | Figure 10  | 27       | ESS PWB                 |
| P/J1360 | Figure 10  | 17       | ESS PWB                 |
| P/J1361 | Figure 10  | 16       | ESS PWB                 |
| P/J1362 | Figure 10  | 14       | ESS PWB                 |
| P/J1363 | Figure 10  | 15       | ESS PWB                 |
| P/J1365 | Figure 10  | 9        | ESS PWB                 |
| P/J1370 | Figure 10  | 6        | ESS PWB                 |
| P/J1371 | Figure 10  | 2        | ESS PWB                 |
| P/J1372 | Figure 10  | 8        | ESS PWB                 |
| P/J1373 | Figure 10  | 5        | ESS PWB                 |
| P/J1374 | Figure 10  | 3        | ESS PWB                 |
| P/J1375 | Figure 10  | 1        | ESS PWB                 |
| P/J3480 | Figure 10  | 12       | ESS PWB                 |
| P/J7001 | Figure 3   | 5        | Lamp assembly           |
| P/J7251 | Figure 3   | 2        | Platen close sensor     |
| P/J7252 | Figure 3   | 1        | Platen angle sensor     |
| P/J7253 | Figure 3   | 4        | IIT registration sensor |
| P/J7254 | Figure 3   | 8        | APS sensor 1            |
| P/J7255 | Figure 3   | 10       | APS sensor 3            |

#### Table 6 Connectors F10 to USB

| P/J No | Figure No. | Item No. | PJ Location       |
|--------|------------|----------|-------------------|
| F10    | Figure 7   | 3        | Thermostat center |
| F10    | Figure 7   | 4        | Thermostat front  |
| FS001  | Figure 35  | 3        | HCF               |
| FS002  | Figure 35  | 3        | HCF               |
| FS003  | Figure 35  | 8        | HCF               |
| FS004  | Figure 35  | 8        | HCF               |
| T1     | Figure 14  | 15       | Terminal          |
| Т2     | Figure 14  | 16       | Terminal          |
| USB    | Figure 4   | 4        | USB               |

#### DADF Sensors

Location: PL 5.05

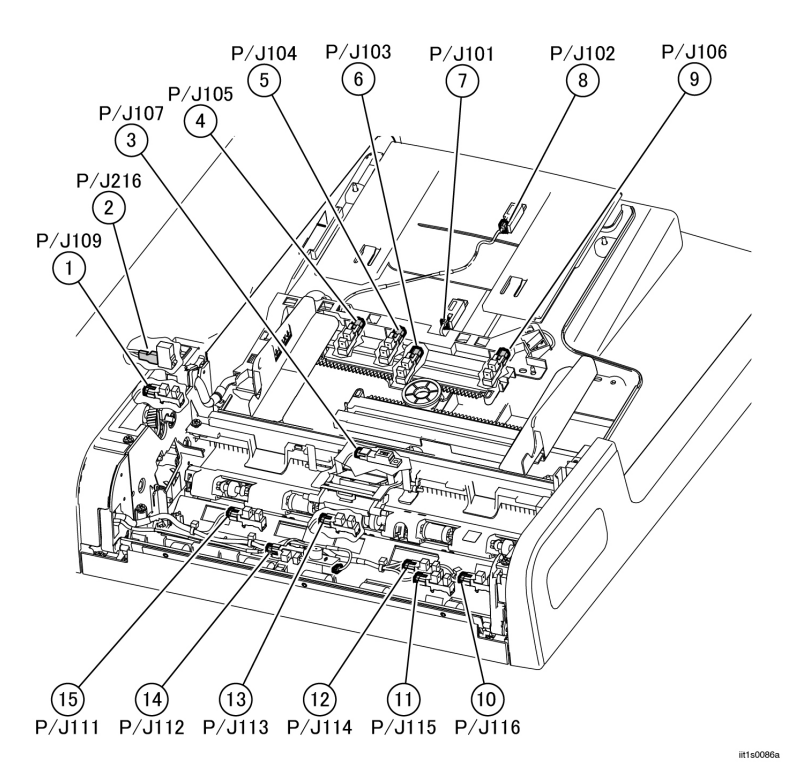

Figure 1 DADF Sensors

DADF PWB

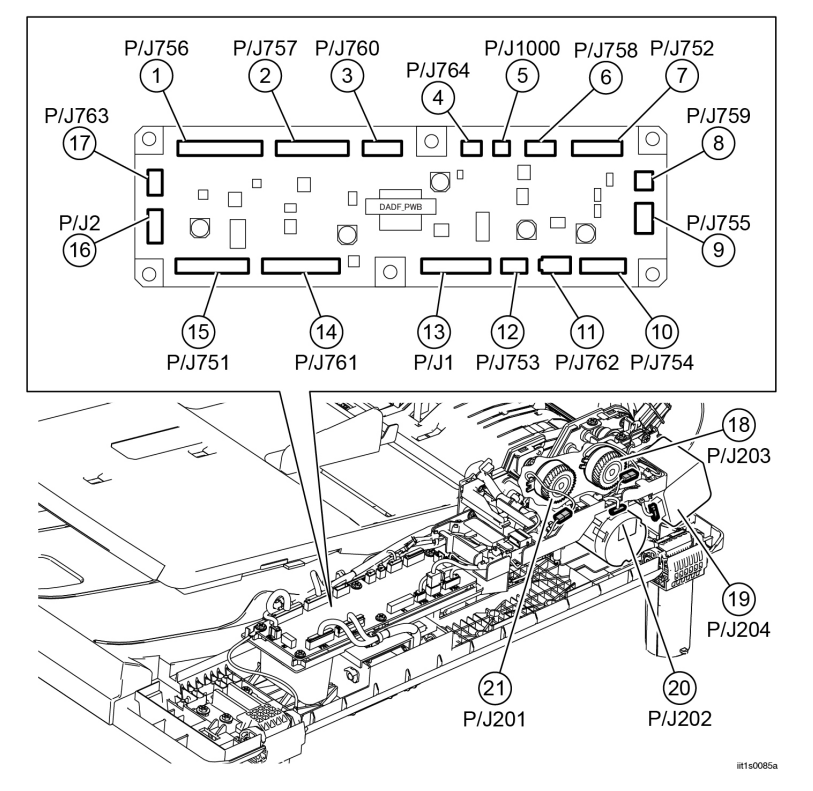

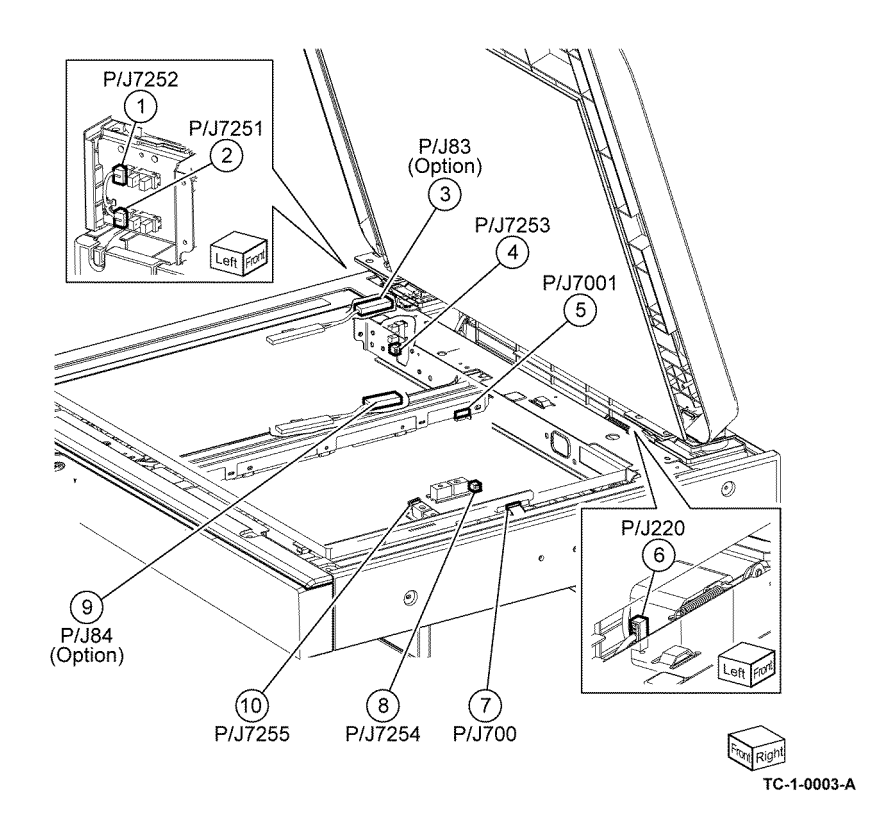

**UI** Assembly

Location: PL 2.05

Figure 2 DADF PWB Scanner (IIT) Assembly Location: PL 60.05

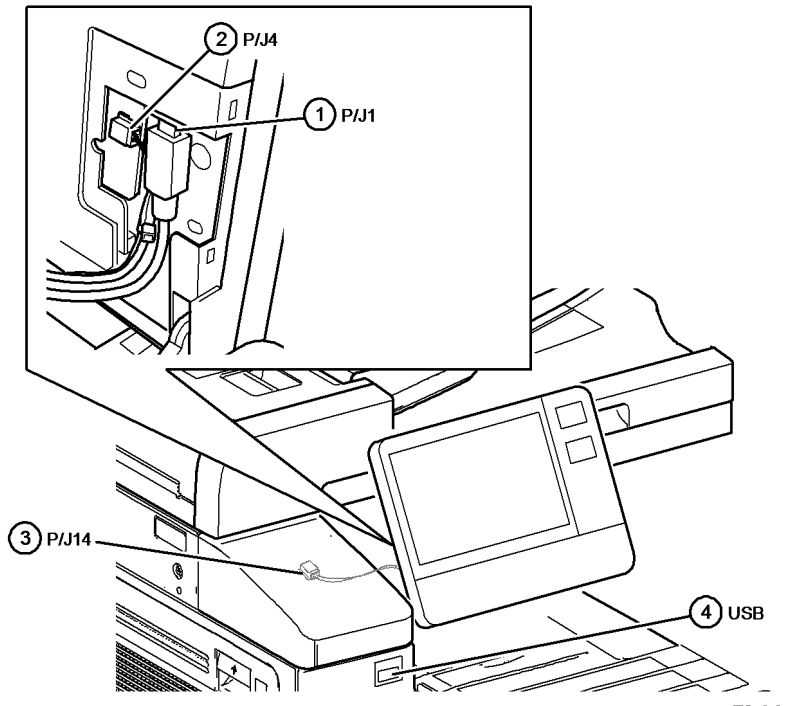

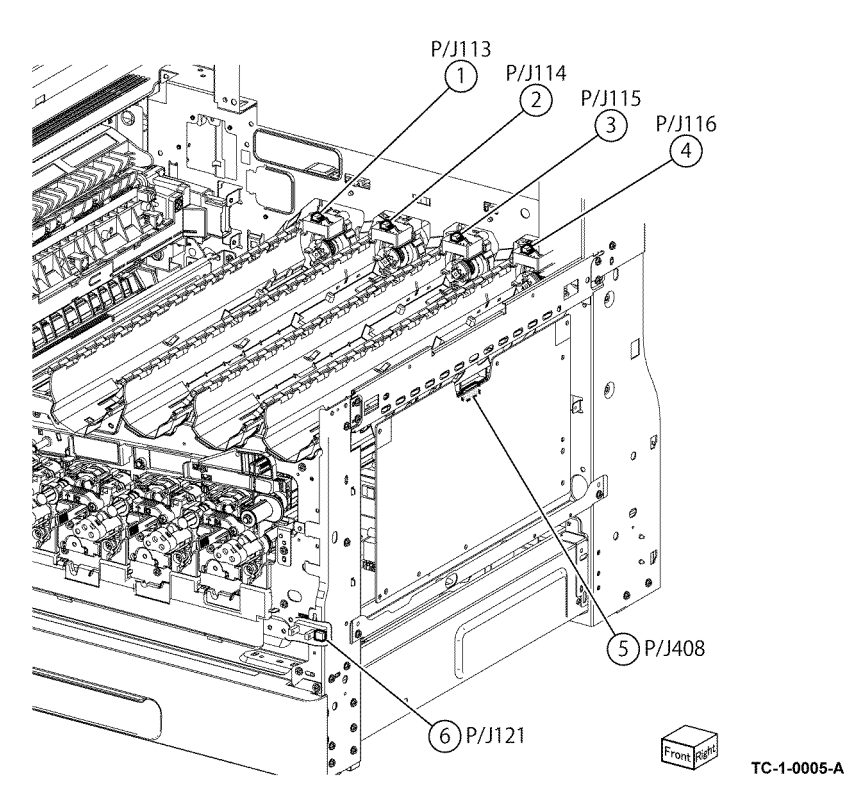

TC-1-0004-A

Figure 3 UI assembly
Toner Cartridge CRUM

Location: PL 90.10

Drum Cartridge

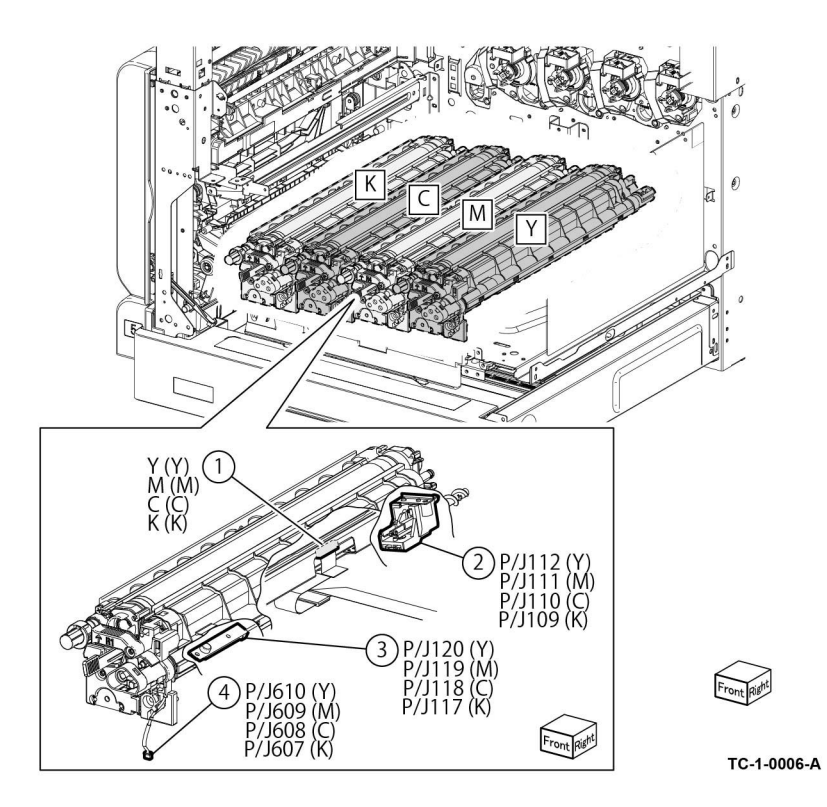

Fuser Location: PL 10.05

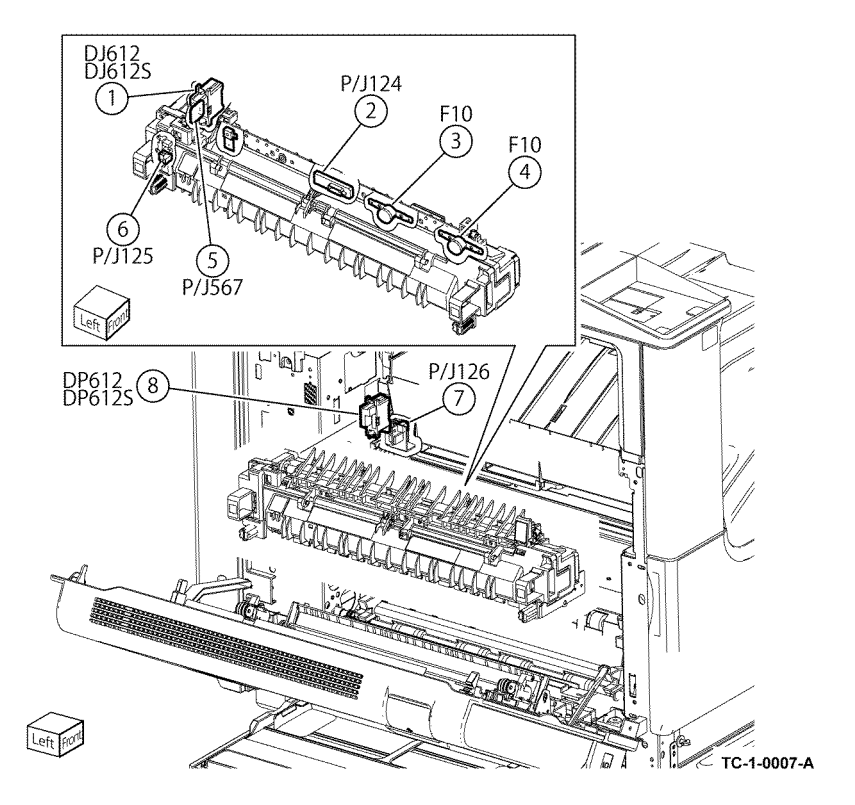

Registration and Bypass Tray Location: PL 70.30, PL 80.55

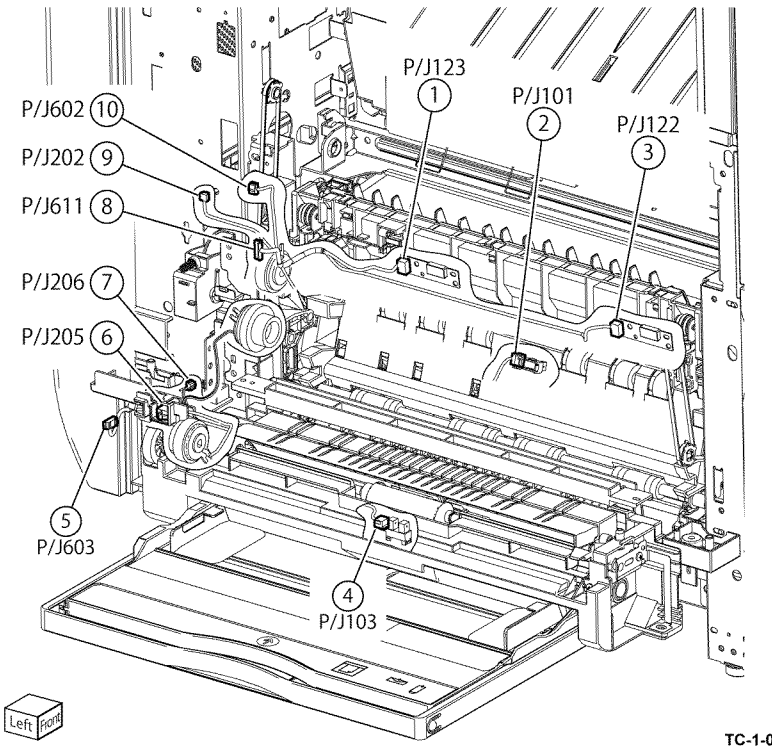

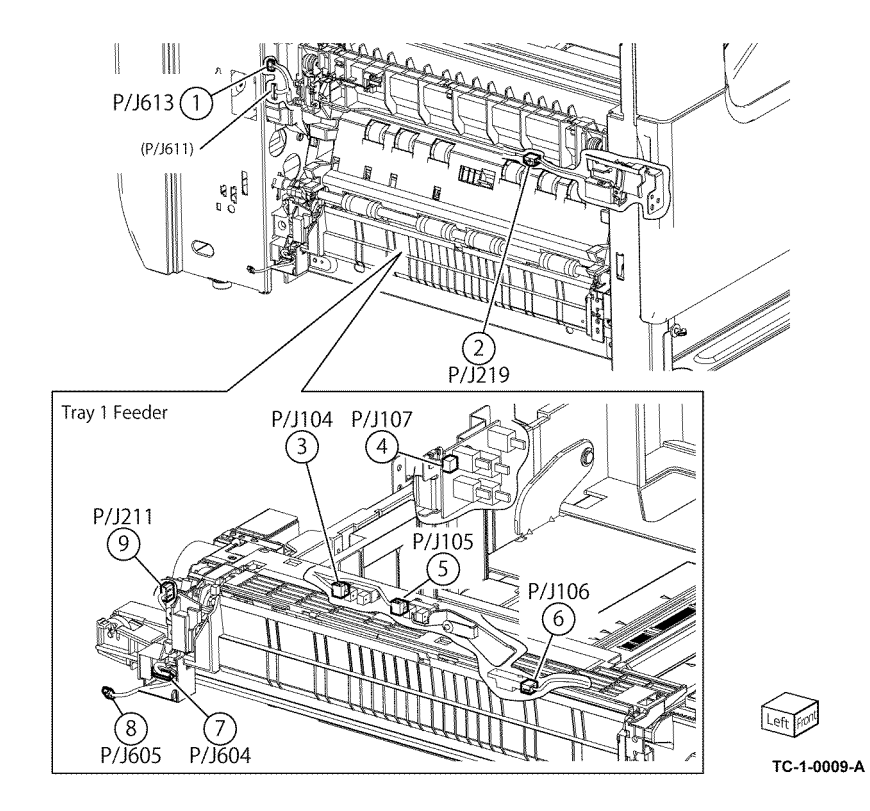

Tray 1 Feeder Location: PL 80.05

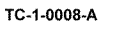

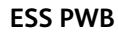

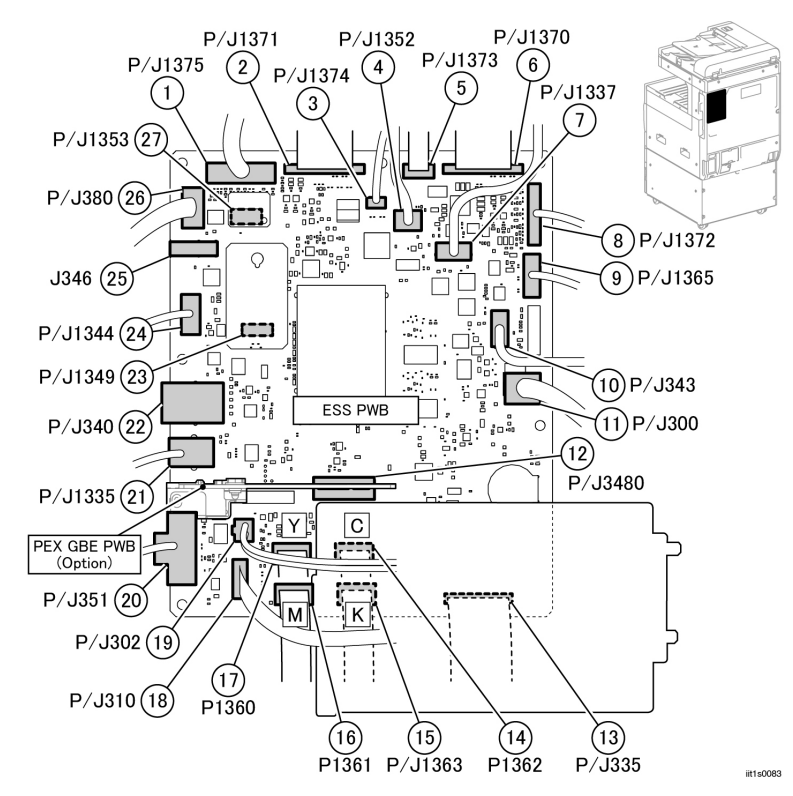

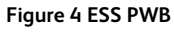

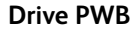

Location: PL 1.10

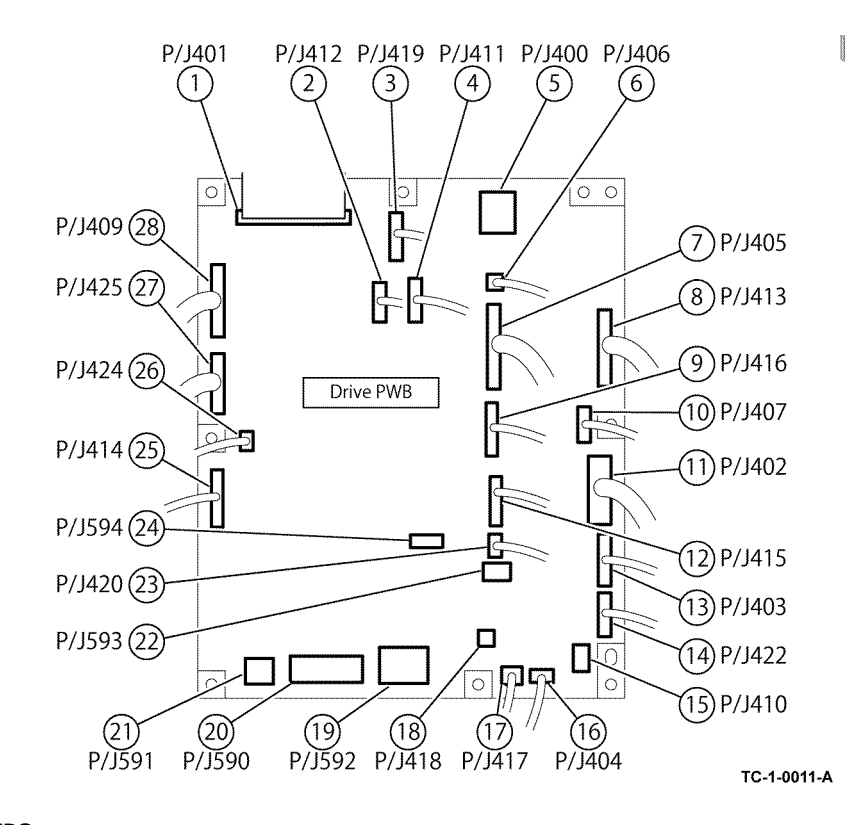

LVPS

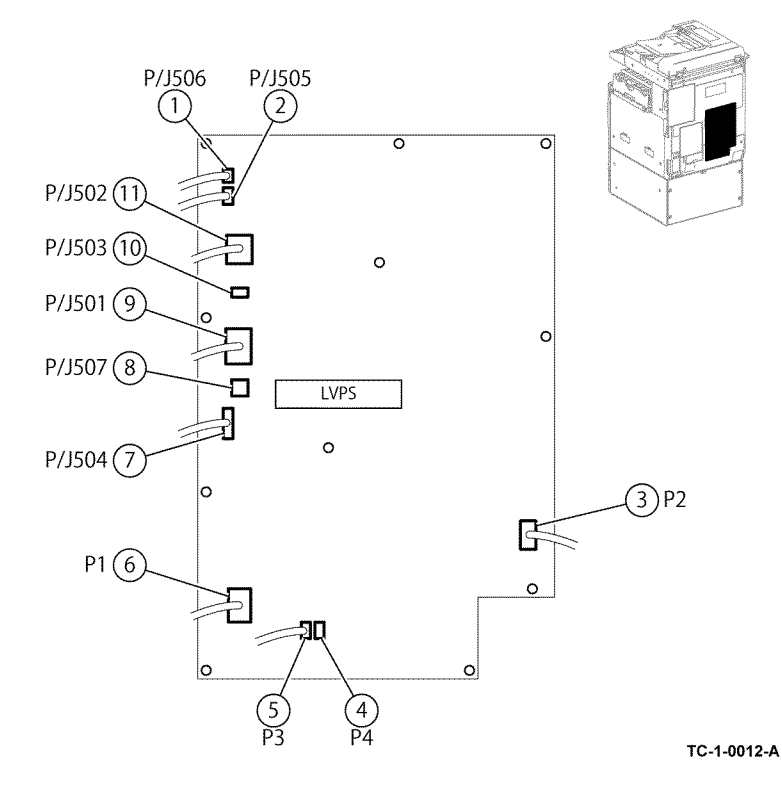

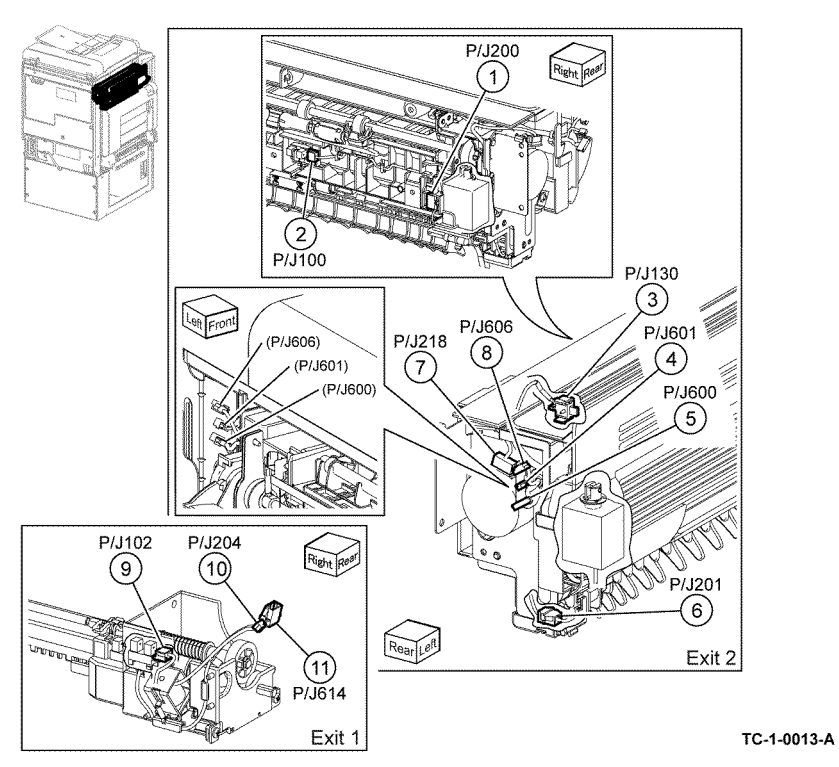

**Exit** Location: PL 10.20 Machine Rear Location: PL 1.10

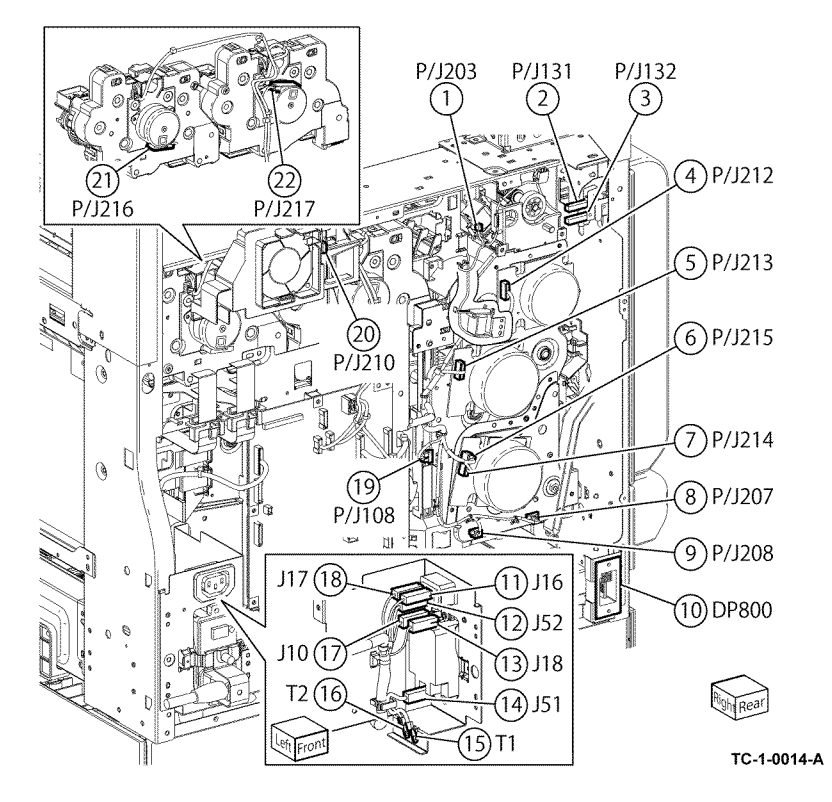

Front Cover Interlock Switch

Location: PL 1.05

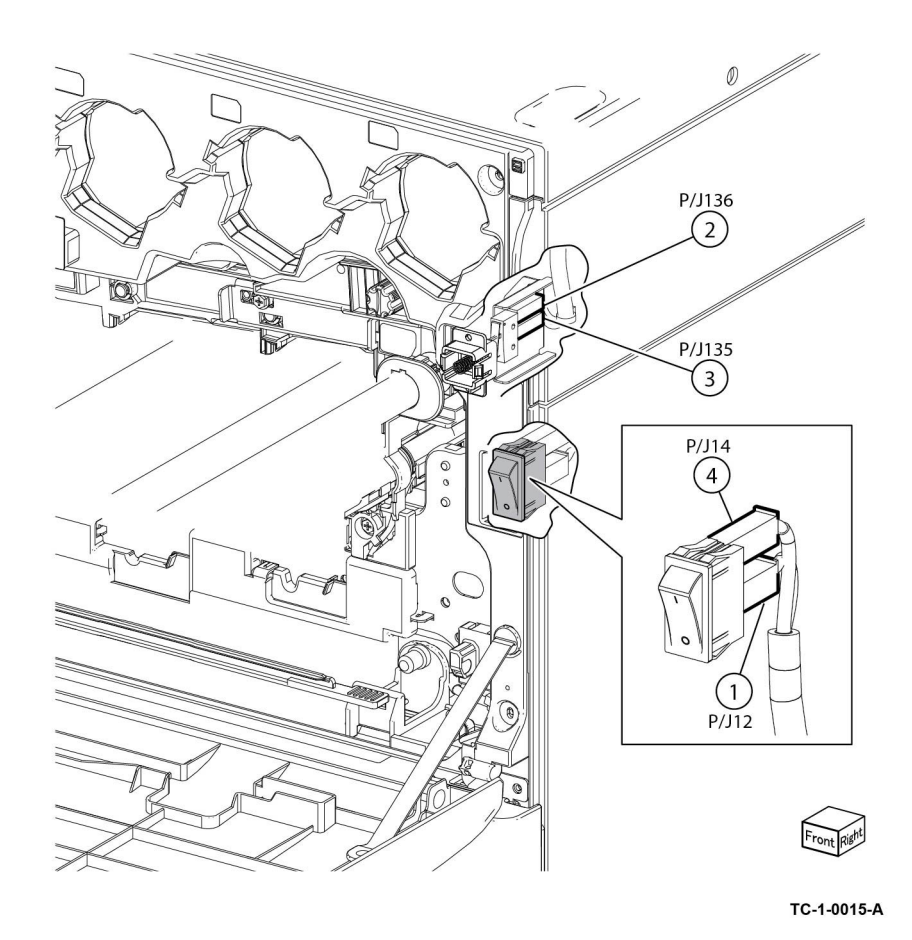

Tray Module (STM) (1 of 2)

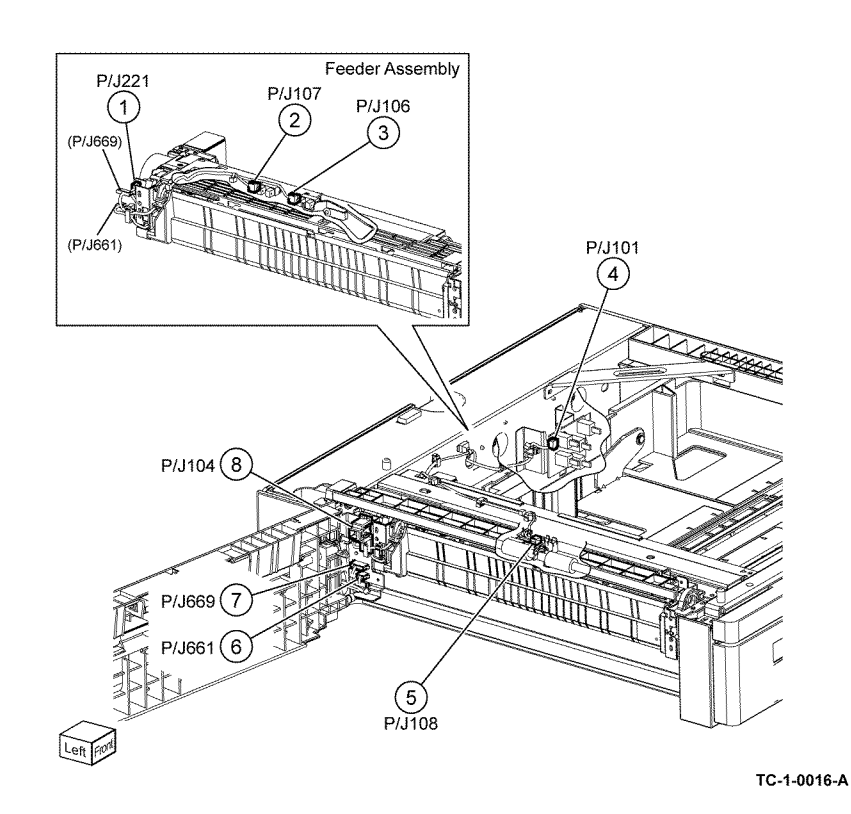

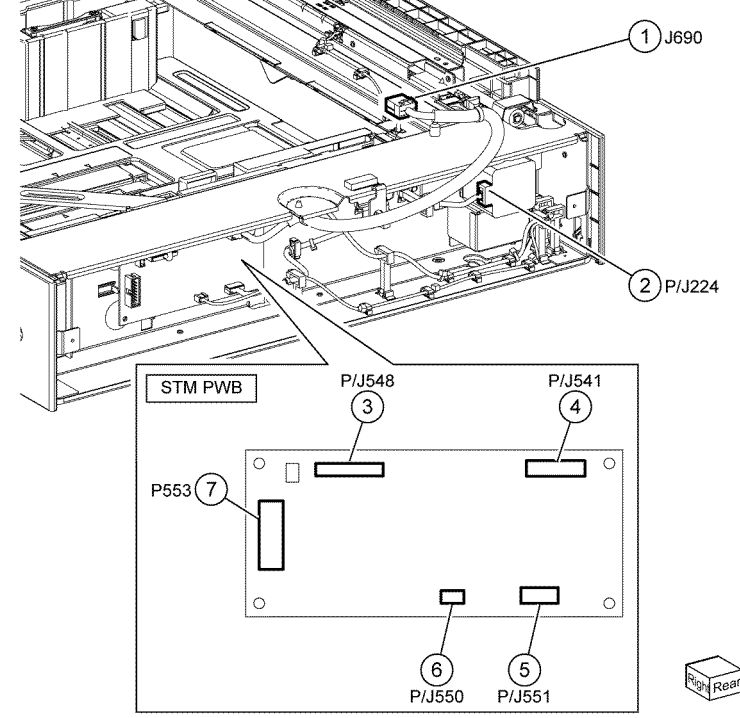

TC-1-0017-A

Tray Module (STM) (2 of 2)

Location: PL 70.25

Tray Module (1TM) (1 of 2)

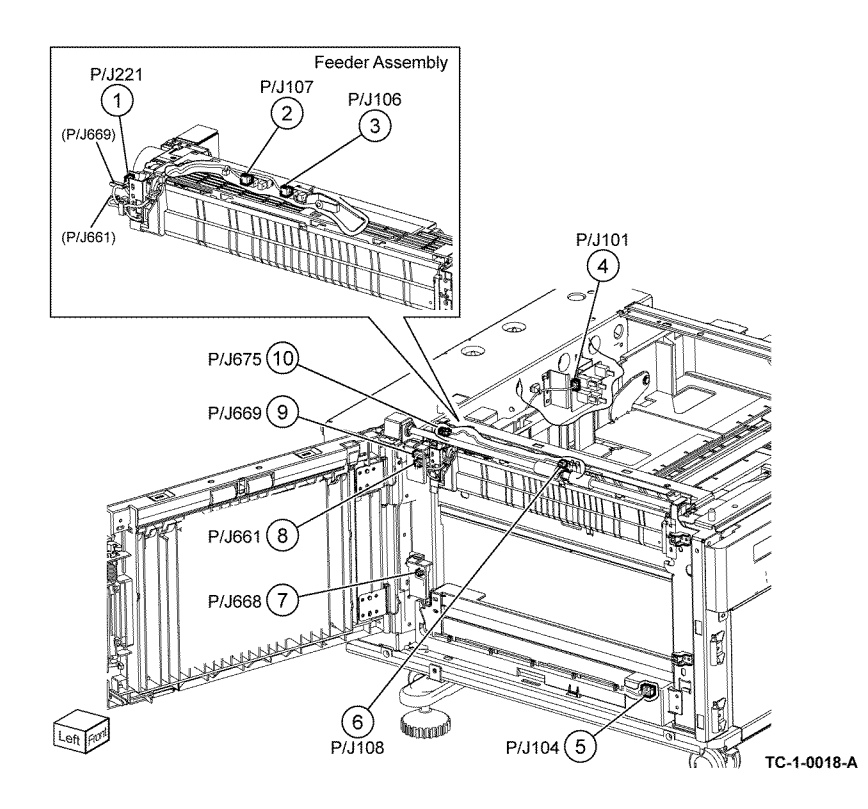

Tray Module (1TM) (2 of 2)

Location: PL 70.15

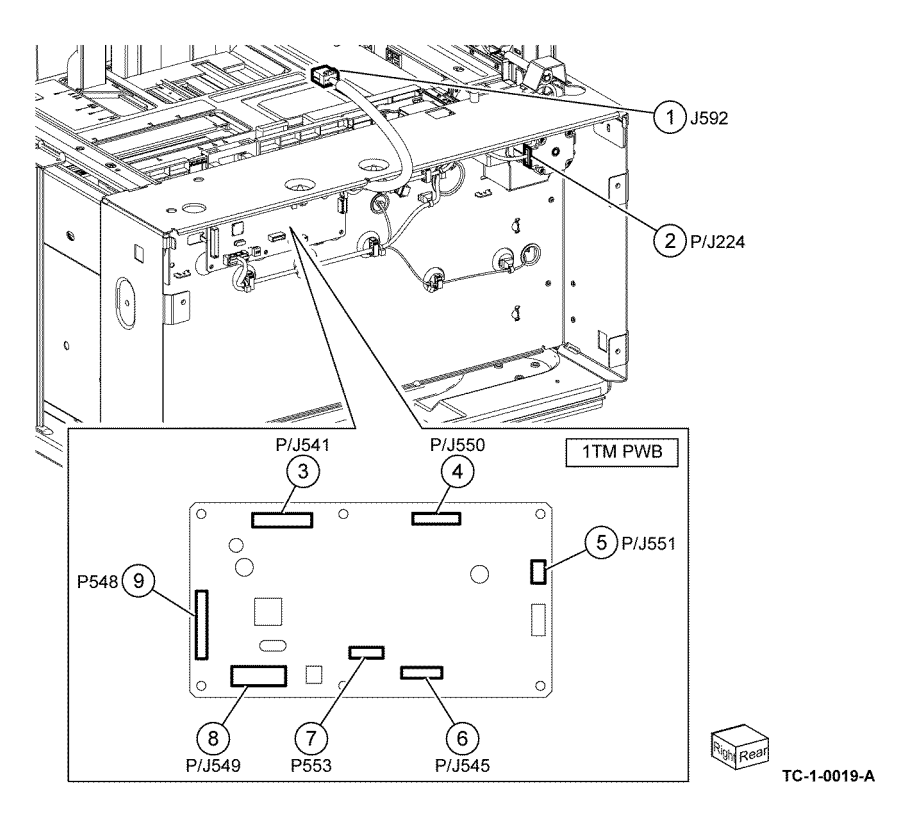

Tray Module (3TM) (1 of 2)

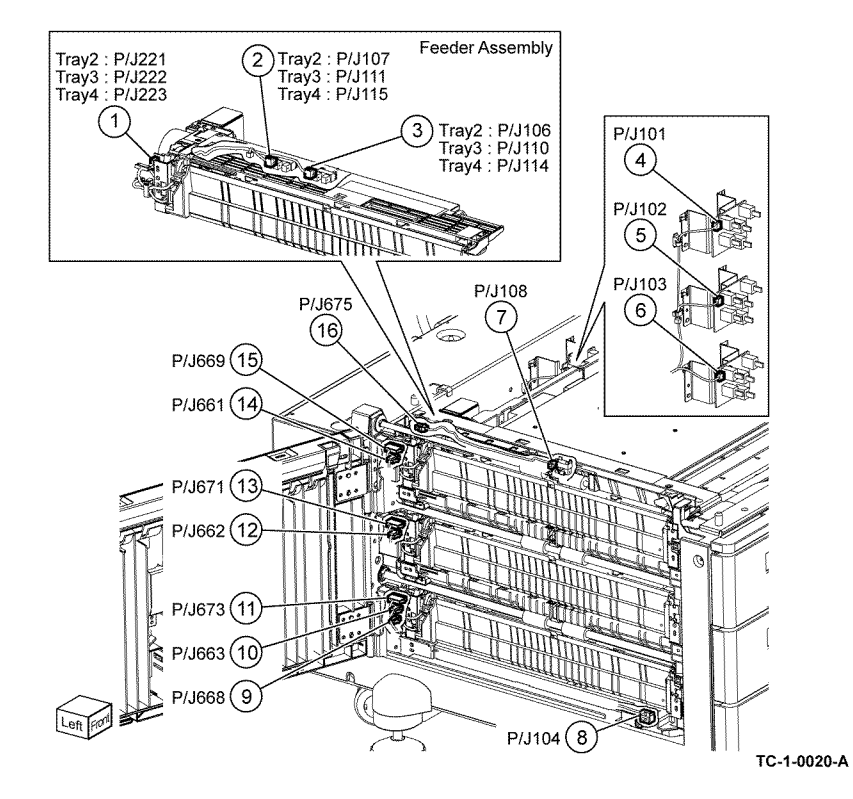

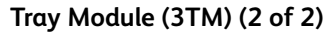

Location: PL 70.20

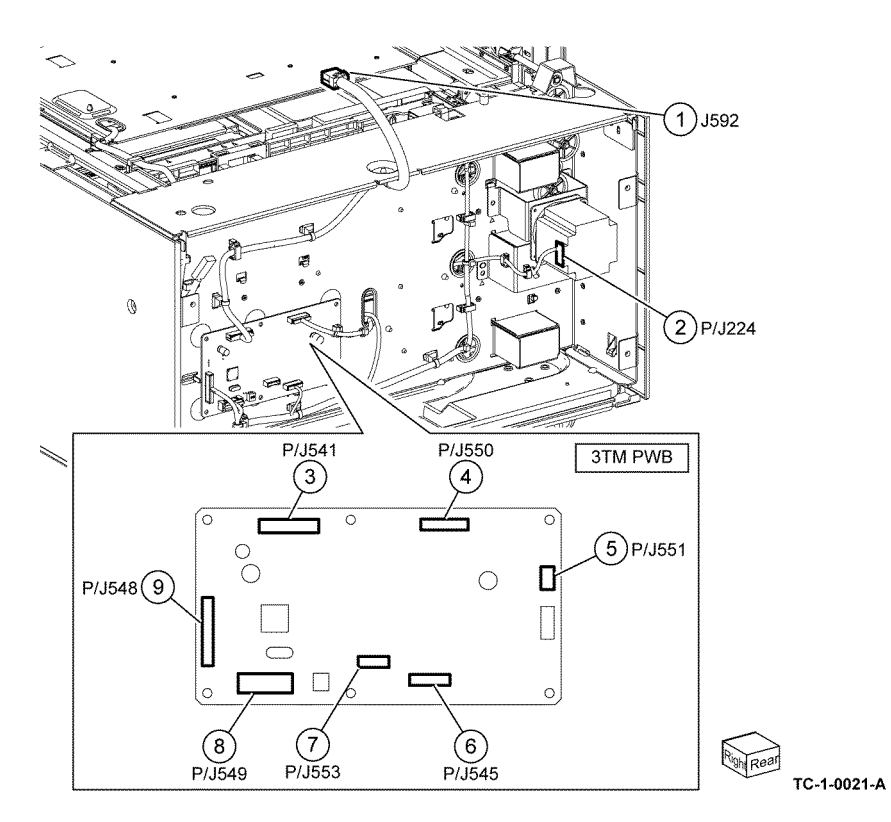

Tray Module (TTM) (1 of 3)

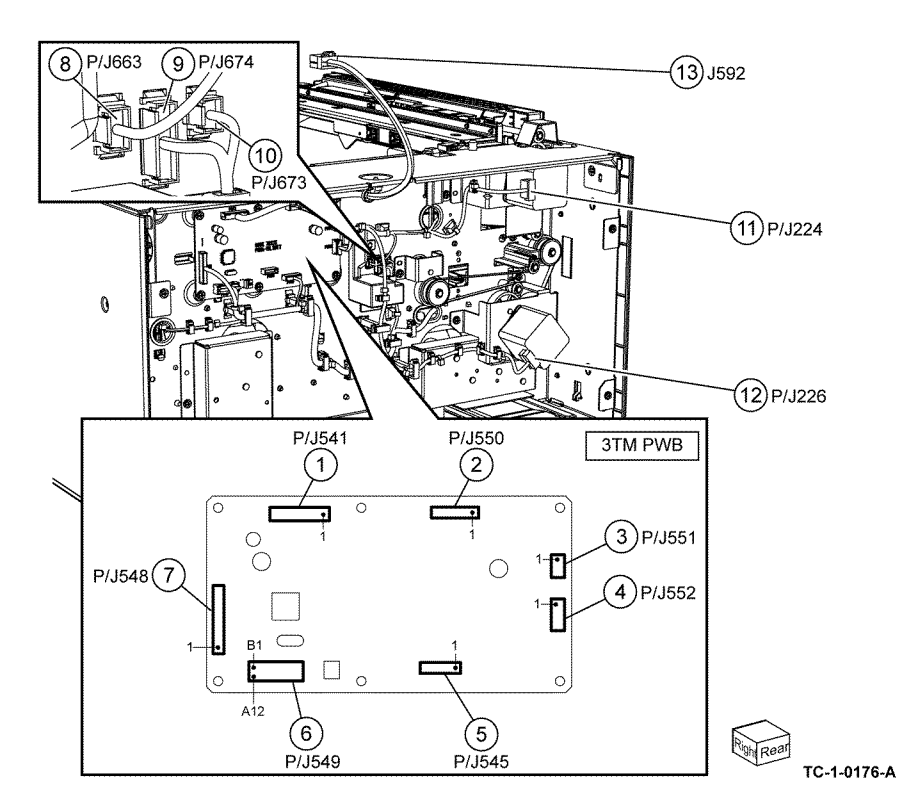

Tray Module (TTM) (2 of 3)

Location: PL 70.65

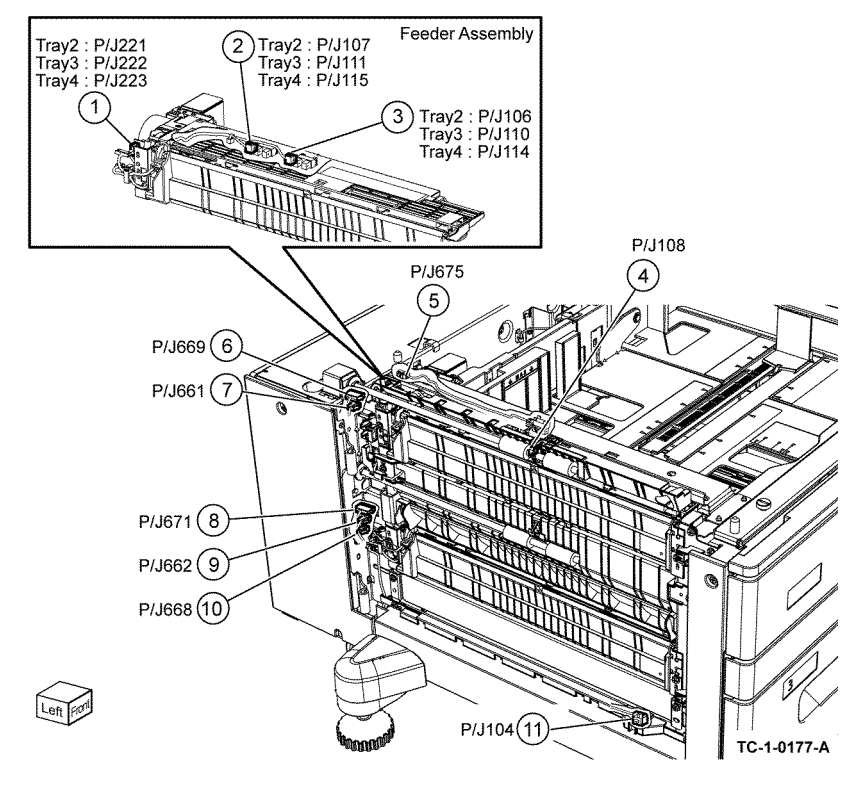

Tray Module (TTM) (3 of 3)

P/J355 (2)

(3) P/J353

TC-1-0022-A

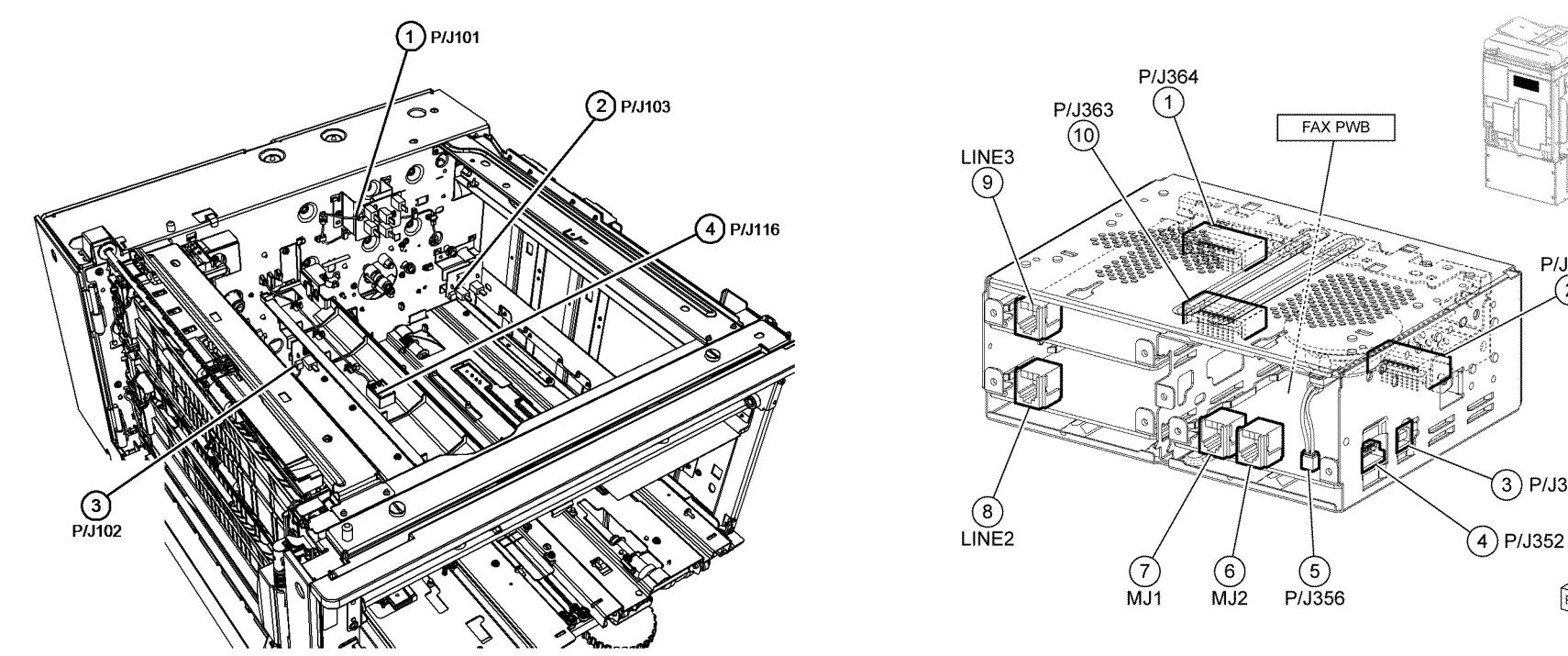

TC-1-0178-A

Fax PWB PL 20.05

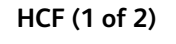

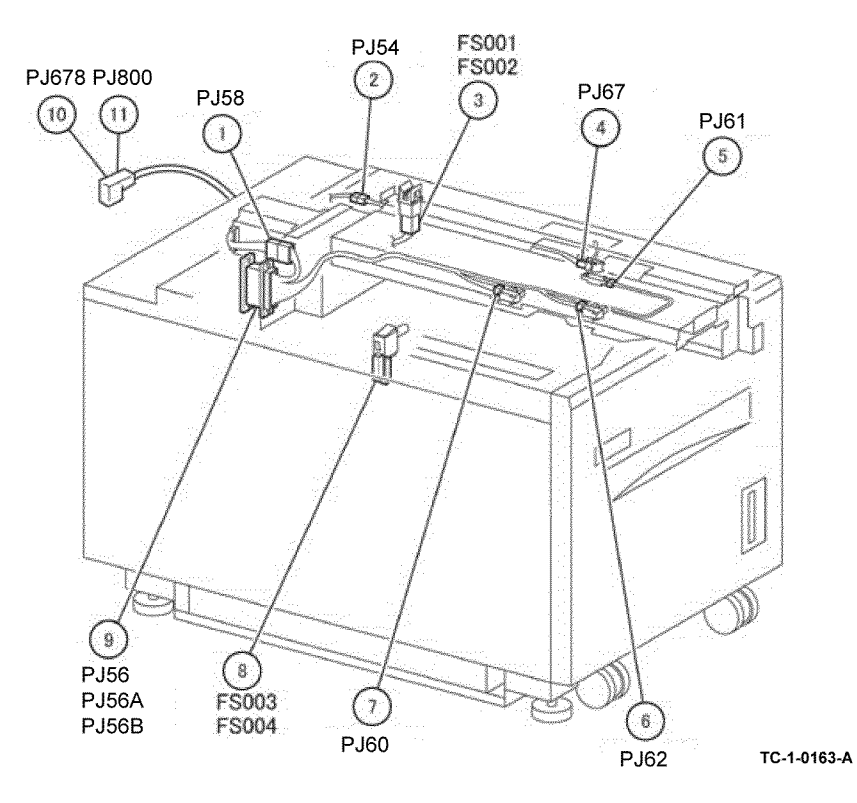

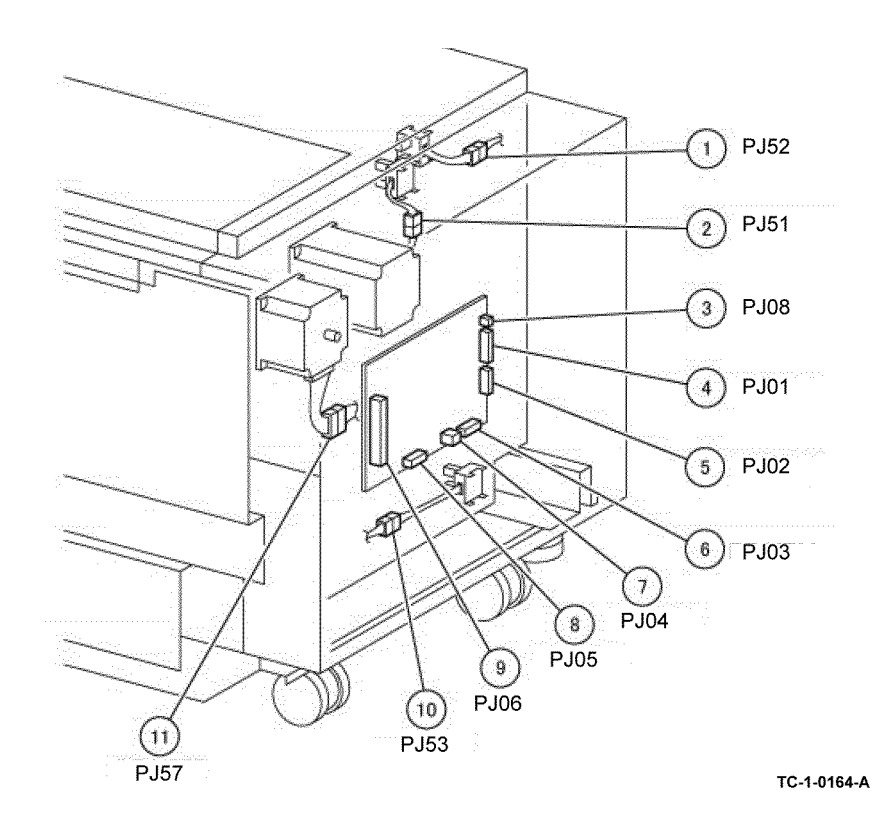

HCF (2 of 2) Location: PL 70.50

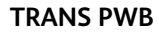

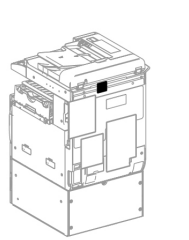

iit1s0084a

 $\wedge$ 

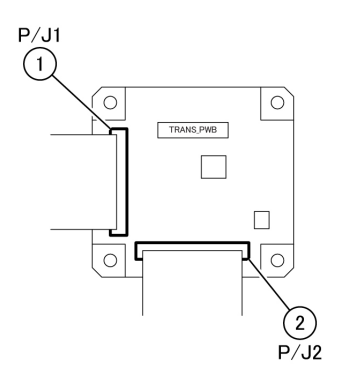

# WDs Not Listed for External Accessory Devices

**CAUTION:** Attached devices may have external service manuals for troubleshooting. The following service manuals are external to this service manual and can be referenced when required, GSN Library **#** 17020.

- Global A Integrated Office Finisher 2FA Part Number 705P01445
- Global B Office Finisher EZK Part Number 705P01448

Figure 5 TRANS PWB

## Wiring Diagrams

#### Purpose

Wiring diagrams are an aid to trace wiring faults. Wiring diagrams are used to complement the block schematic diagrams (BSDs).

## Introduction

Refer to the wiring diagrams that follow:

- IOT/IIT ACH, Wiring Diagram 1 .
- IOT/IIT ACN, Wiring Diagram 2.
- IOT/IIT +3.3VDC (1 of 2), Wiring Diagram 3.
- IOT/IIT +3.3VDC (2 of 2), Wiring Diagram 4.
- IOT/IIT +3.3V RTN (1 of 2), Wiring Diagram 5.
- IOT/IIT +3.3V RTN (2 of 2), Wiring Diagram 6.
- IOT/IIT +5VDC (1 of 3), Wiring Diagram 7.
- IOT/IIT +5VDC (2 of 3), Wiring Diagram 8.
- IOT/IIT +5VDC (2 of 3), Wiring Diagram 9.
- IOT/IIT +5V RTN (1 of 3), Wiring Diagram 10.
- IOT/IIT +5V RTN (2 of 3), Wiring Diagram 11.
- IOT/IIT +5V RTN (3 of 3), Wiring Diagram 12.
- IOT/IIT +24VDC (1 of 2), Wiring Diagram 13.
- IOT/IIT +24VDC (2 of 2), Wiring Diagram 14.
- IOT/IIT +24V RTN, Wiring Diagram 15.
- DADF +5VDC, Wiring Diagram 16.
- DADF +24VDC, Wiring Diagram 17.
- DADF DC COM, Wiring Diagram 18.
- HCF +24VDC, Wiring Diagram 25.
- HCF +5VDC, Wiring Diagram 26.
- HCF DC COM, Wiring Diagram 27.

## Wiring Diagram 1 IOT/IIT ACH

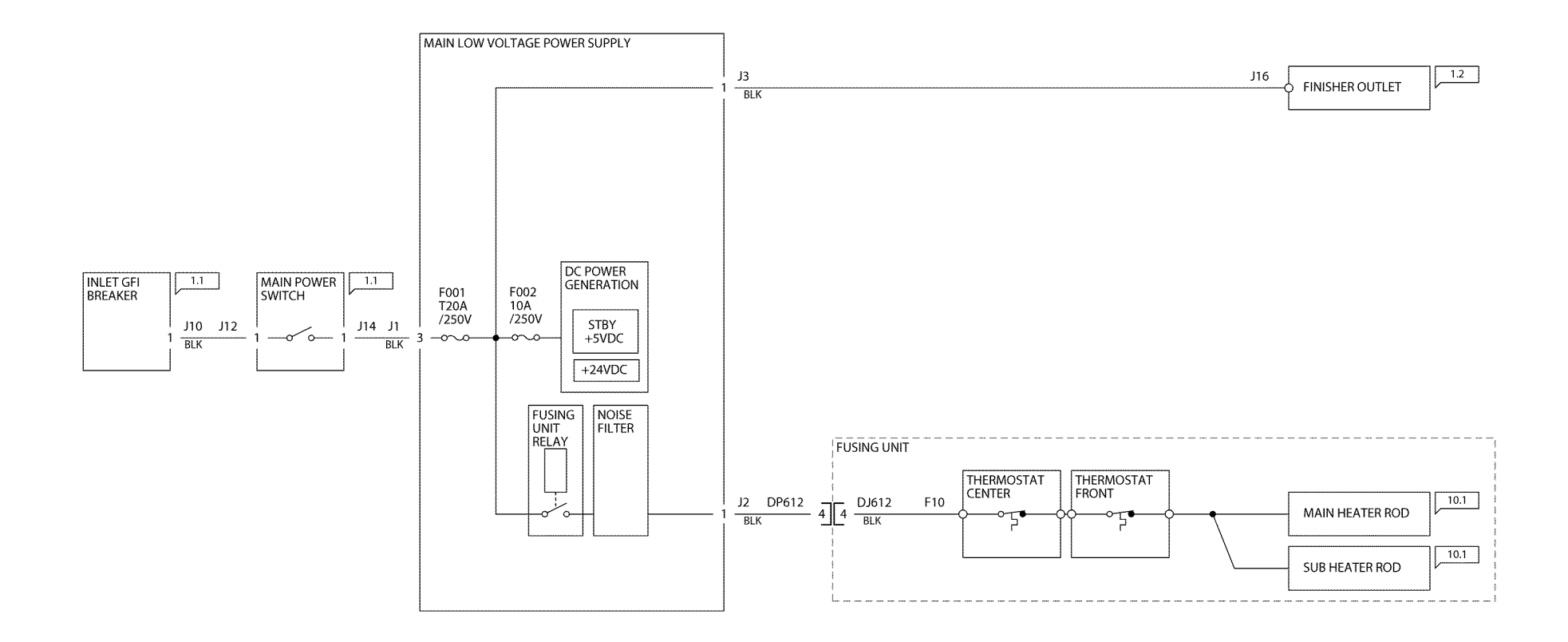

TC-1-0033-A

Figure 1 Wiring diagram 1

## Wiring Diagram 2 IOT/IIT ACN

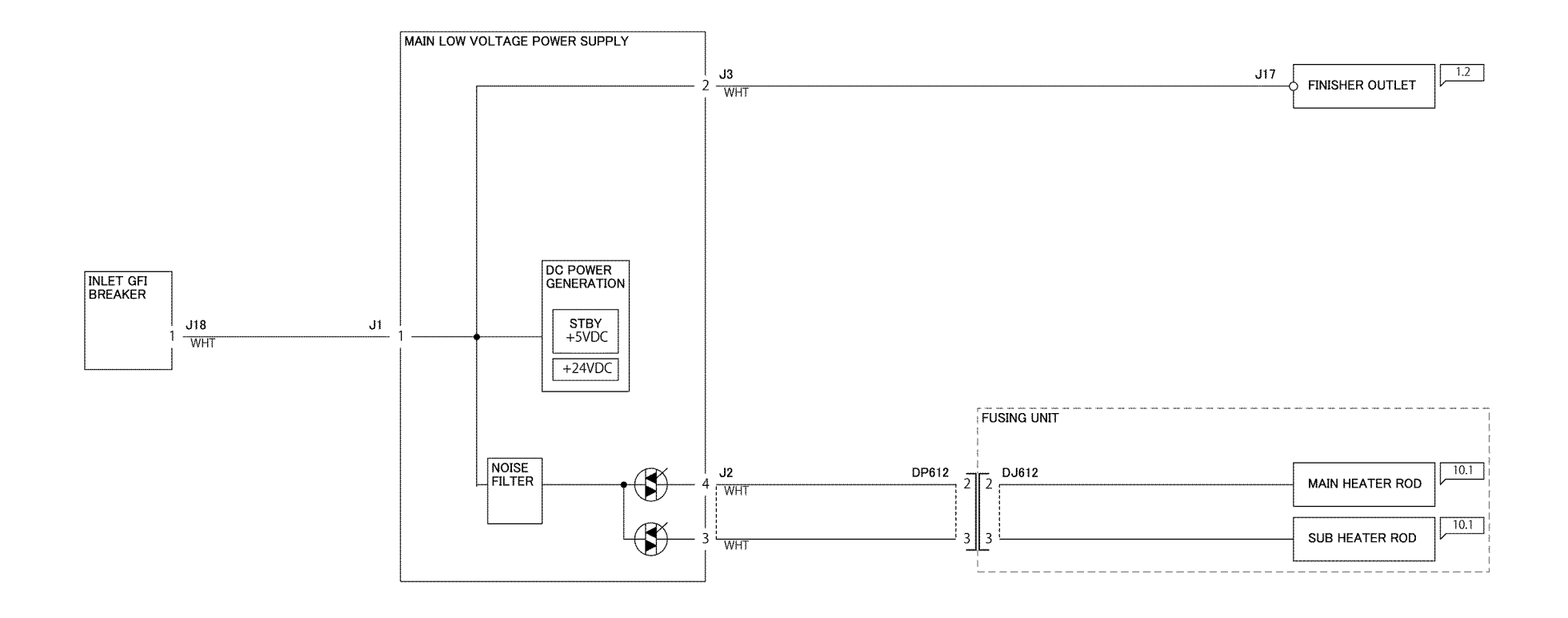

TC-1-0034-A

Figure 2 Wiring diagram 2

#### Wiring Diagram 3 IOT/IIT +3.3VDC (1 of 2)

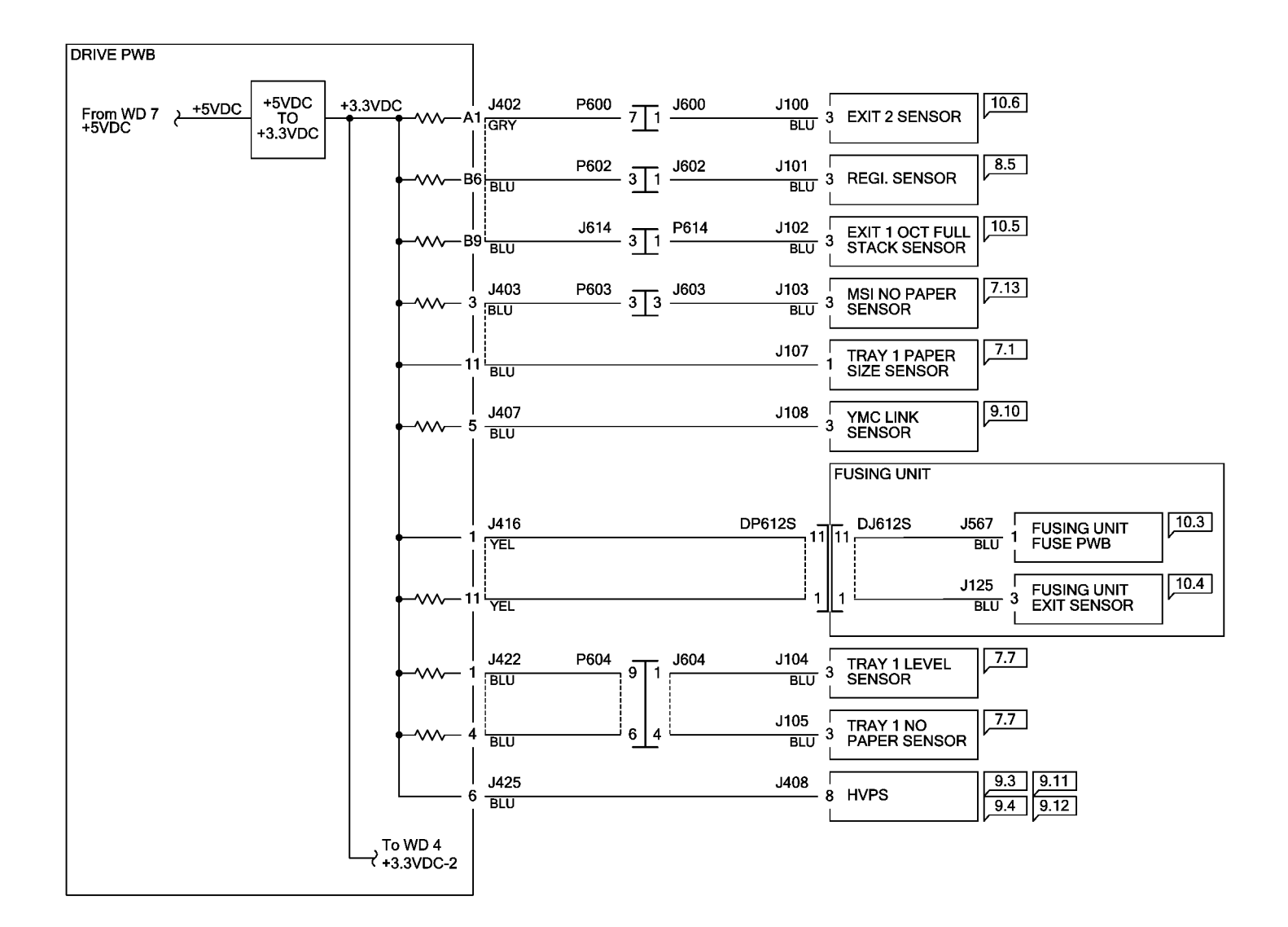

TC-1-0035-A

Figure 3 Wiring diagram 3

### Wiring Diagram 4 IOT/IIT +3.3VDC (2 of 2)

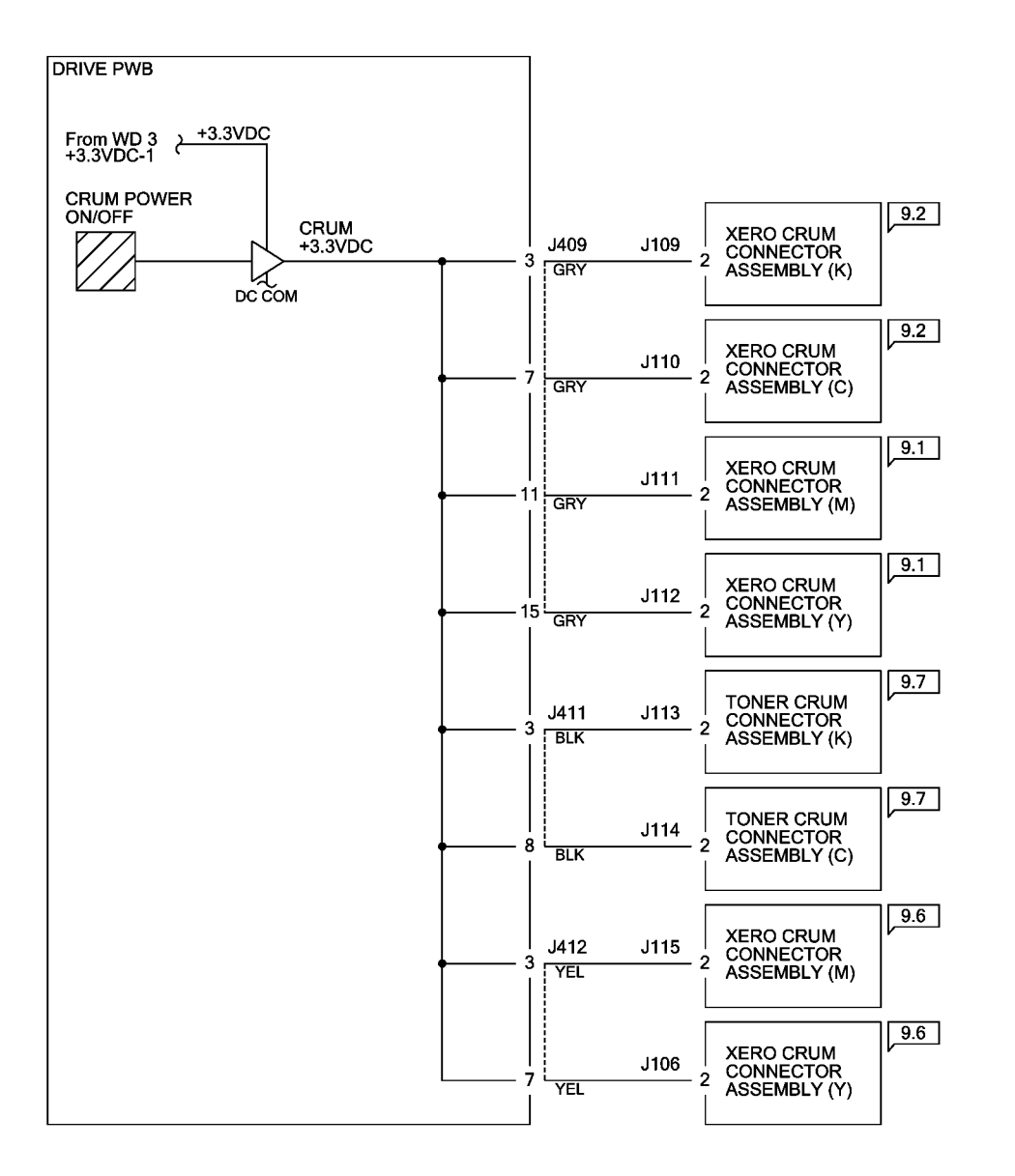

TC-1-0036-A

Figure 4 Wiring diagram 4

### Wiring Diagram 5 IOT/IIT +3.3V RTN (1 of 2)

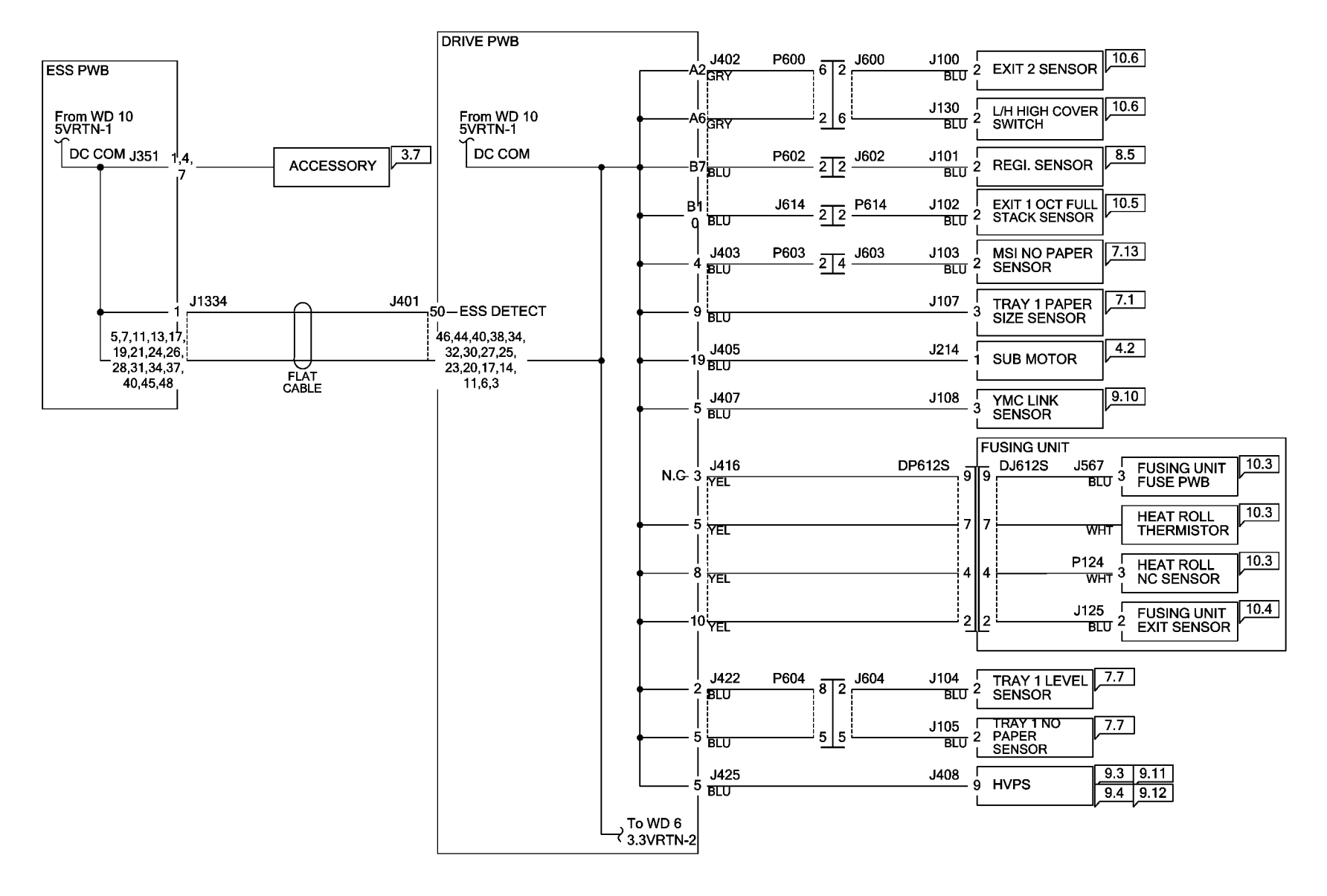

TC-1-0037-A

Figure 5 Wiring diagram 5

## Wiring Diagram 6 IOT/IIT +3.3V RTN (2 of 2)

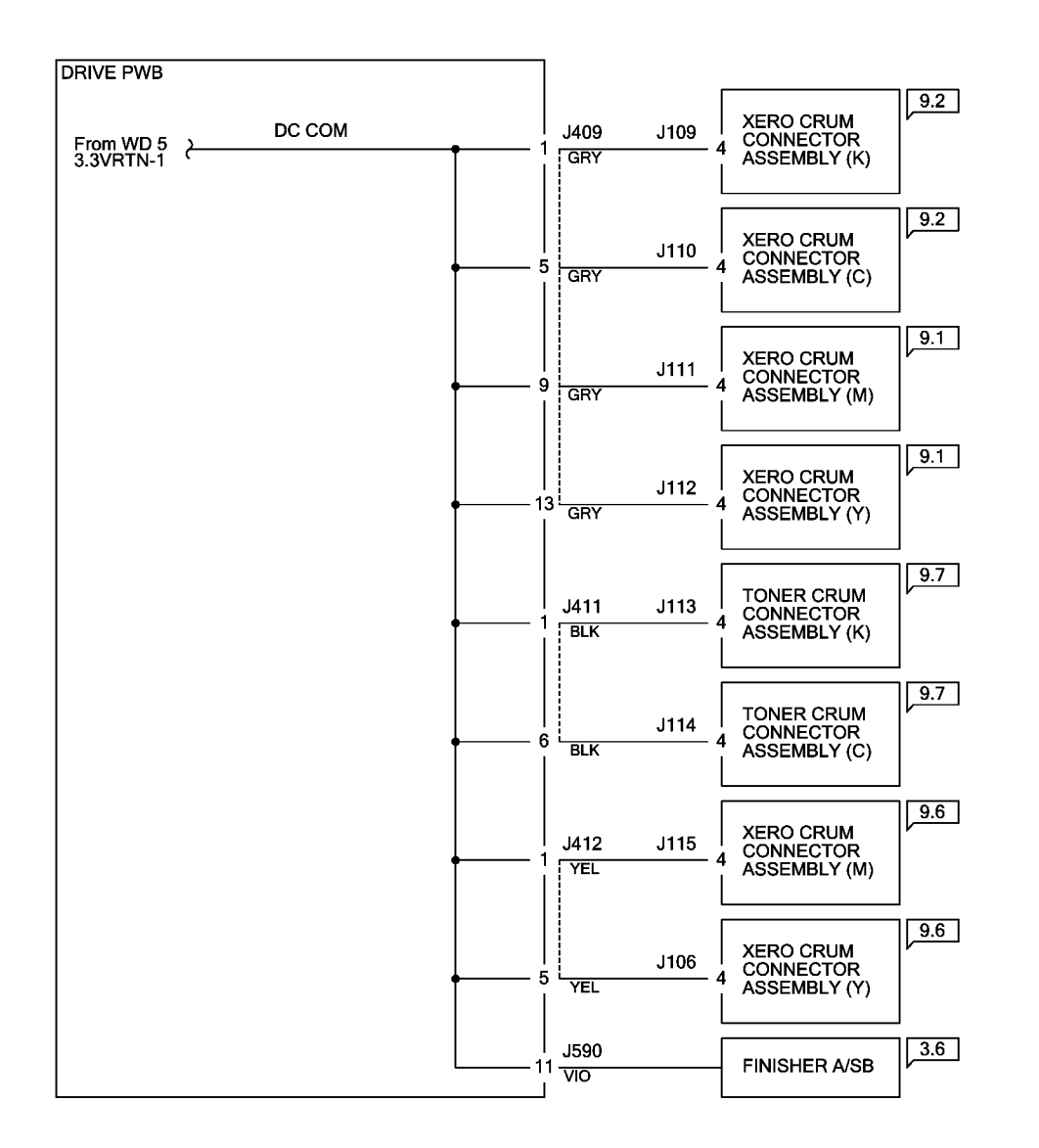

TC-1-0038-A

Figure 6 Wiring diagram 6

## Wiring Diagram 7 IOT/IIT +5VDC (1 of 3)

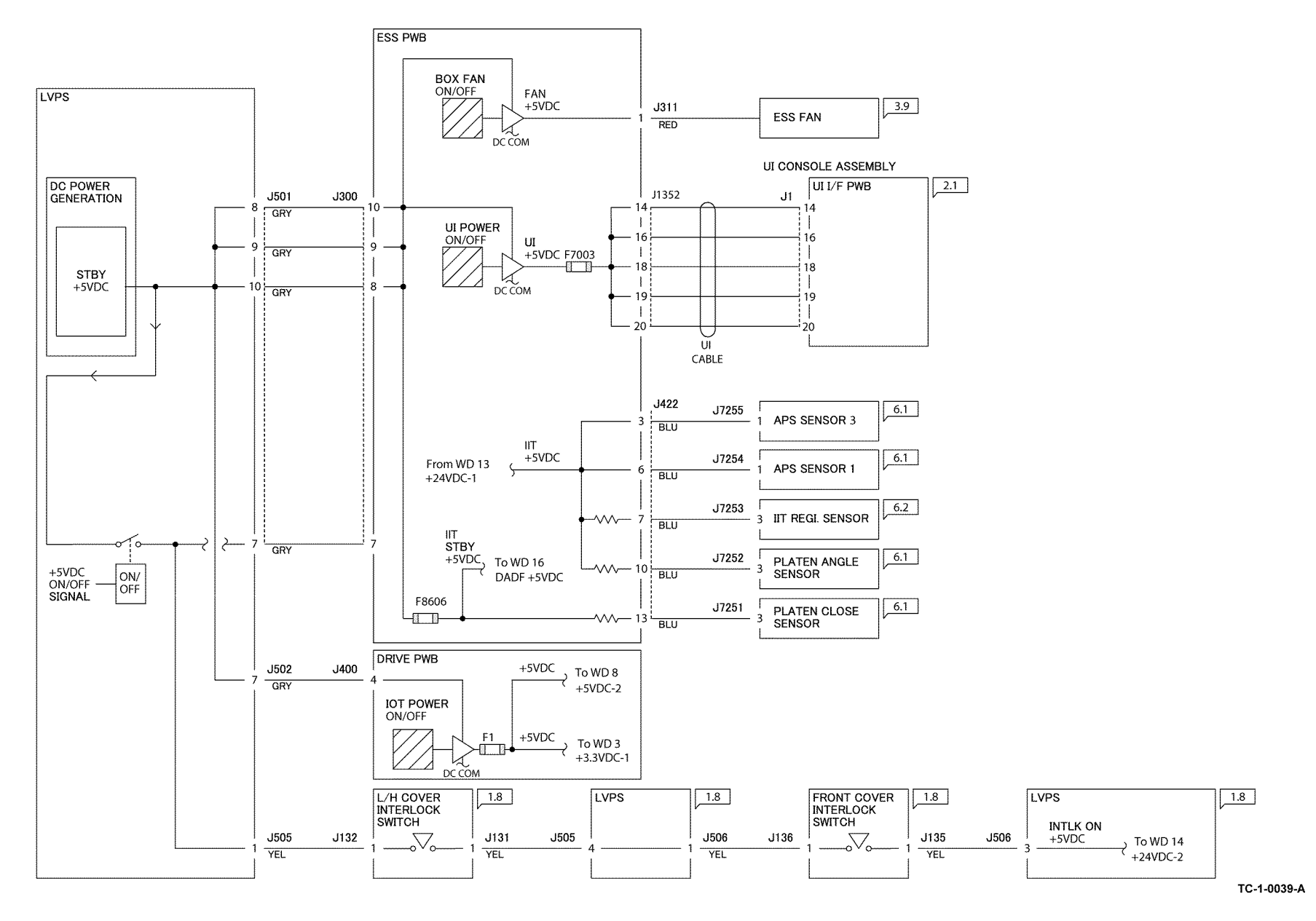

Figure 7 Wiring diagram 7

#### Wiring Diagram 8 IOT/IIT +5VDC (2 of 3)

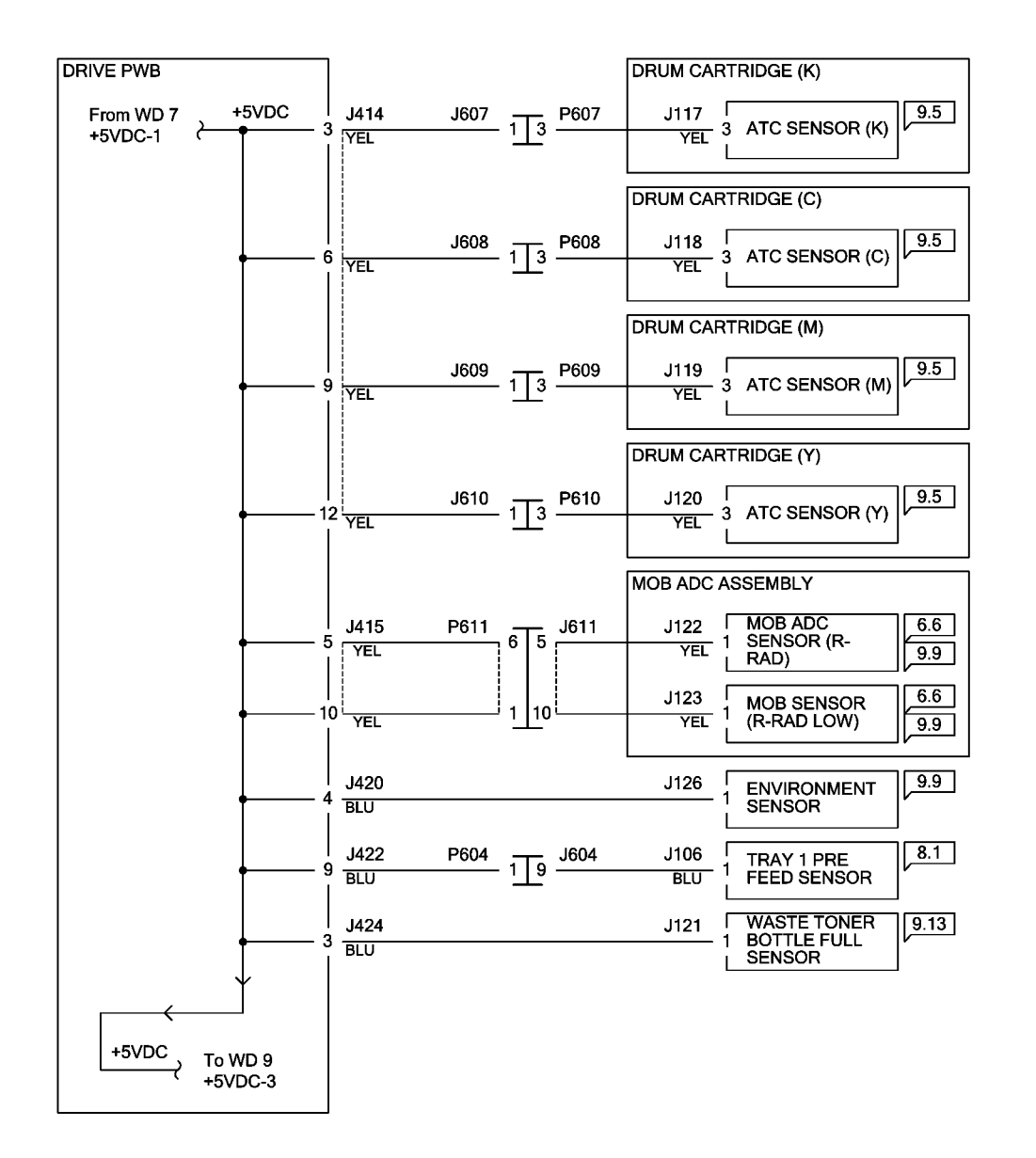

TC-1-0040-A

Figure 8 Wiring diagram 8

## Wiring Diagram 9 IOT/IIT +5VDC (3 of 3)

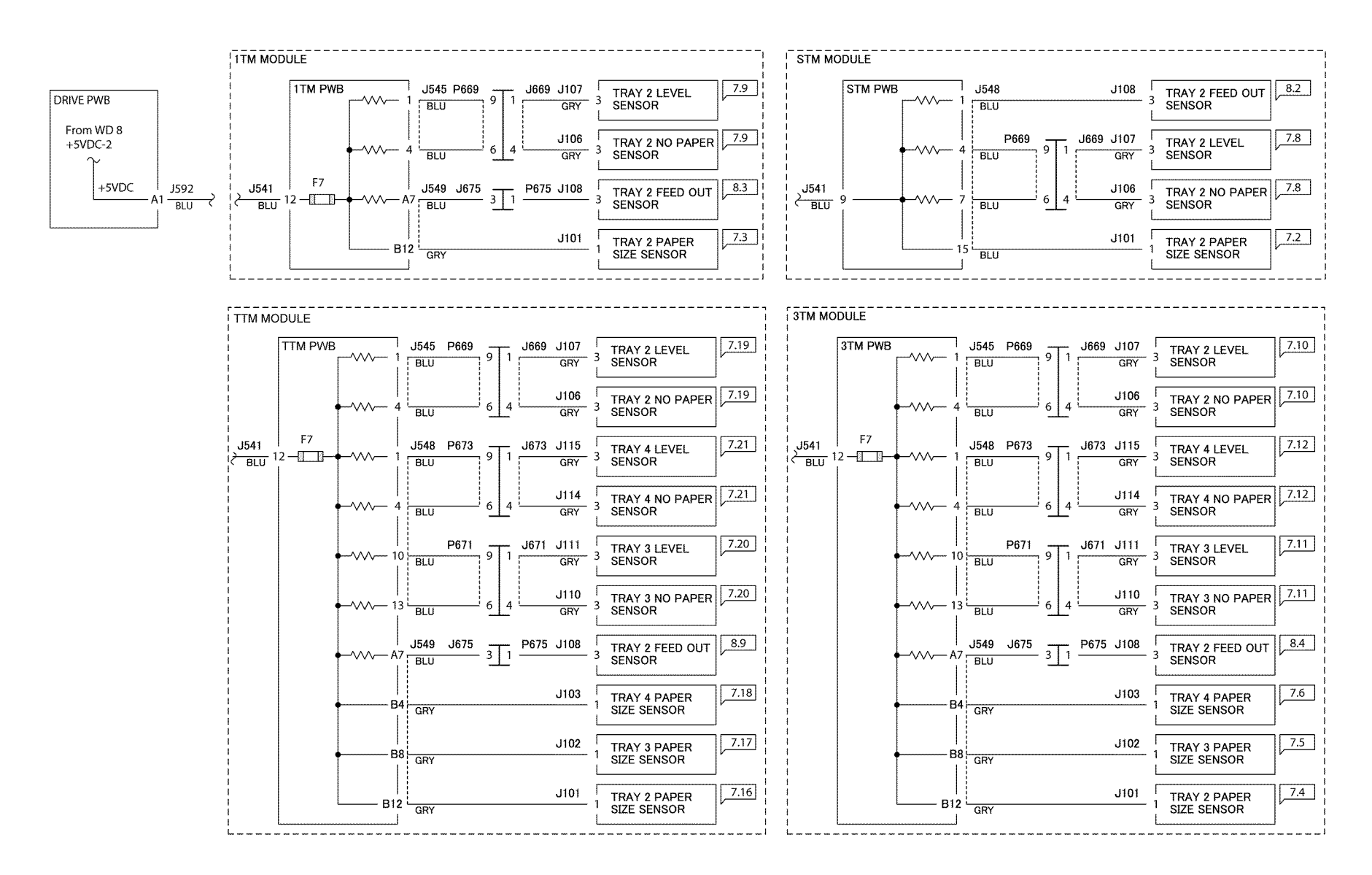

TC -1 -0041-A

Figure 9 Wiring diagram 9

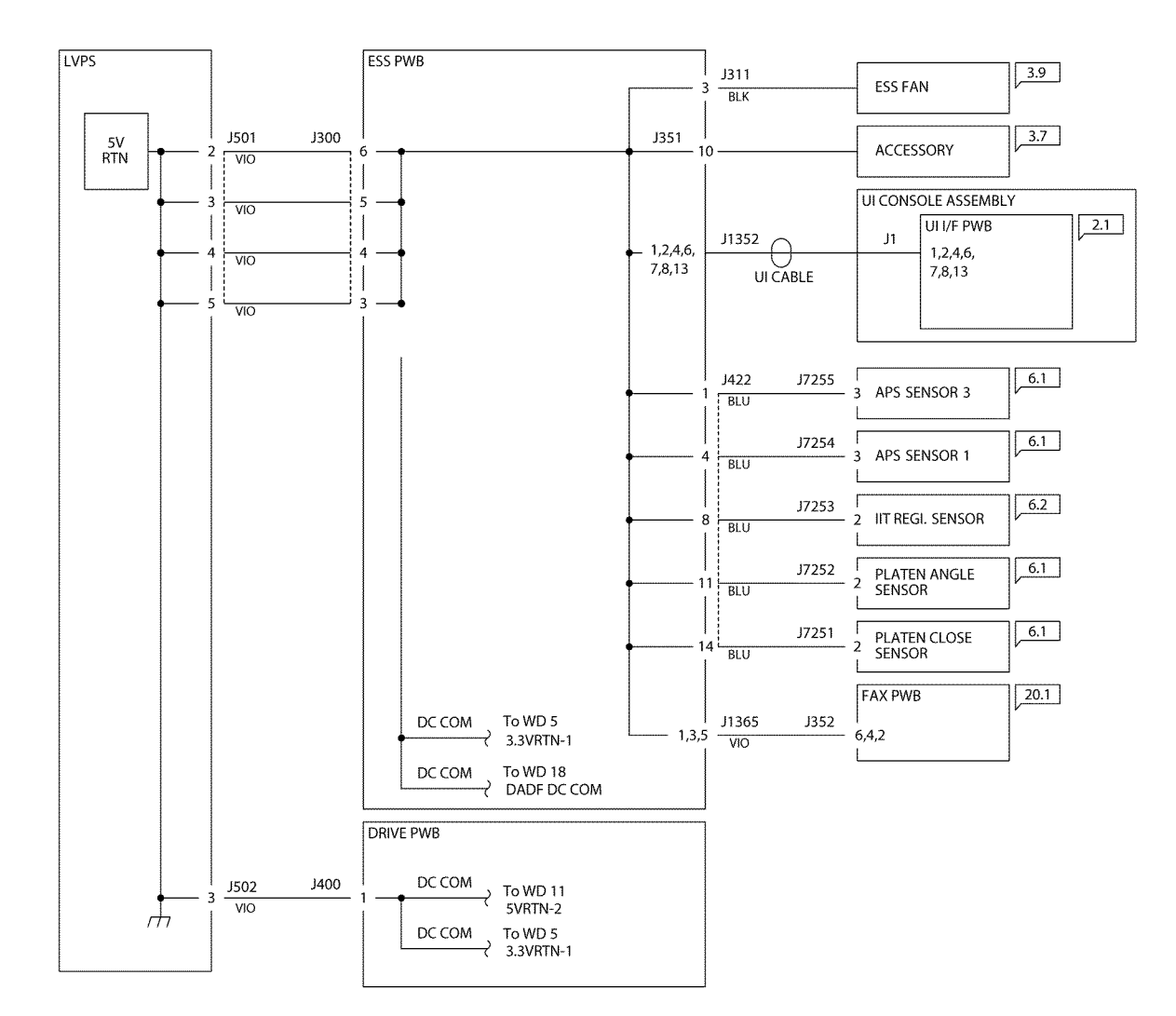

TC-1-0042-A

Figure 10 Wiring diagram 10

## Wiring Diagram 11 IOT/IIT +5V RTN (2 of 3)

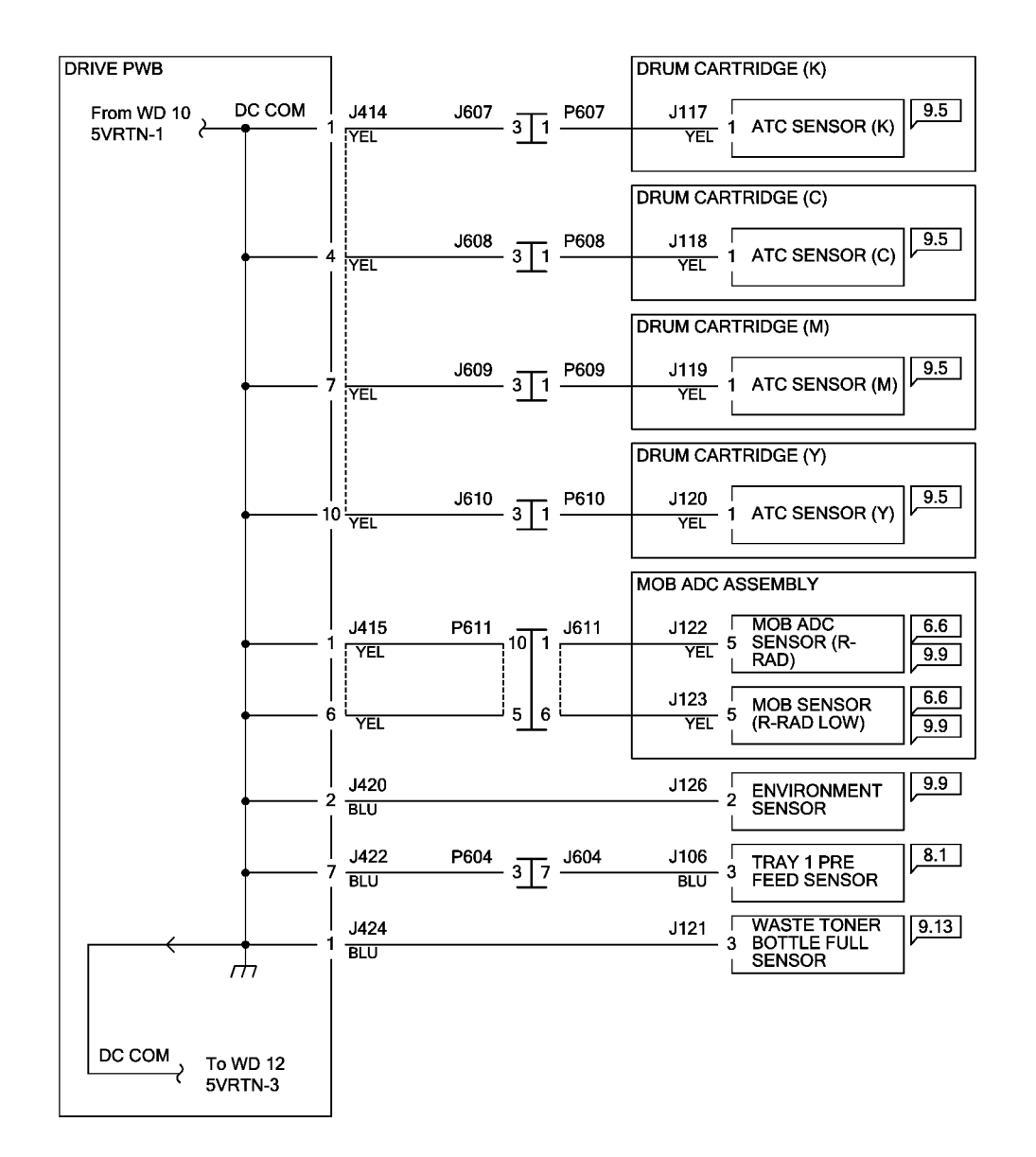

TC-1-0043-A

Figure 11 Wiring diagram 11

## Wiring Diagram 12 IOT/IIT +5V RTN (3 of 3)

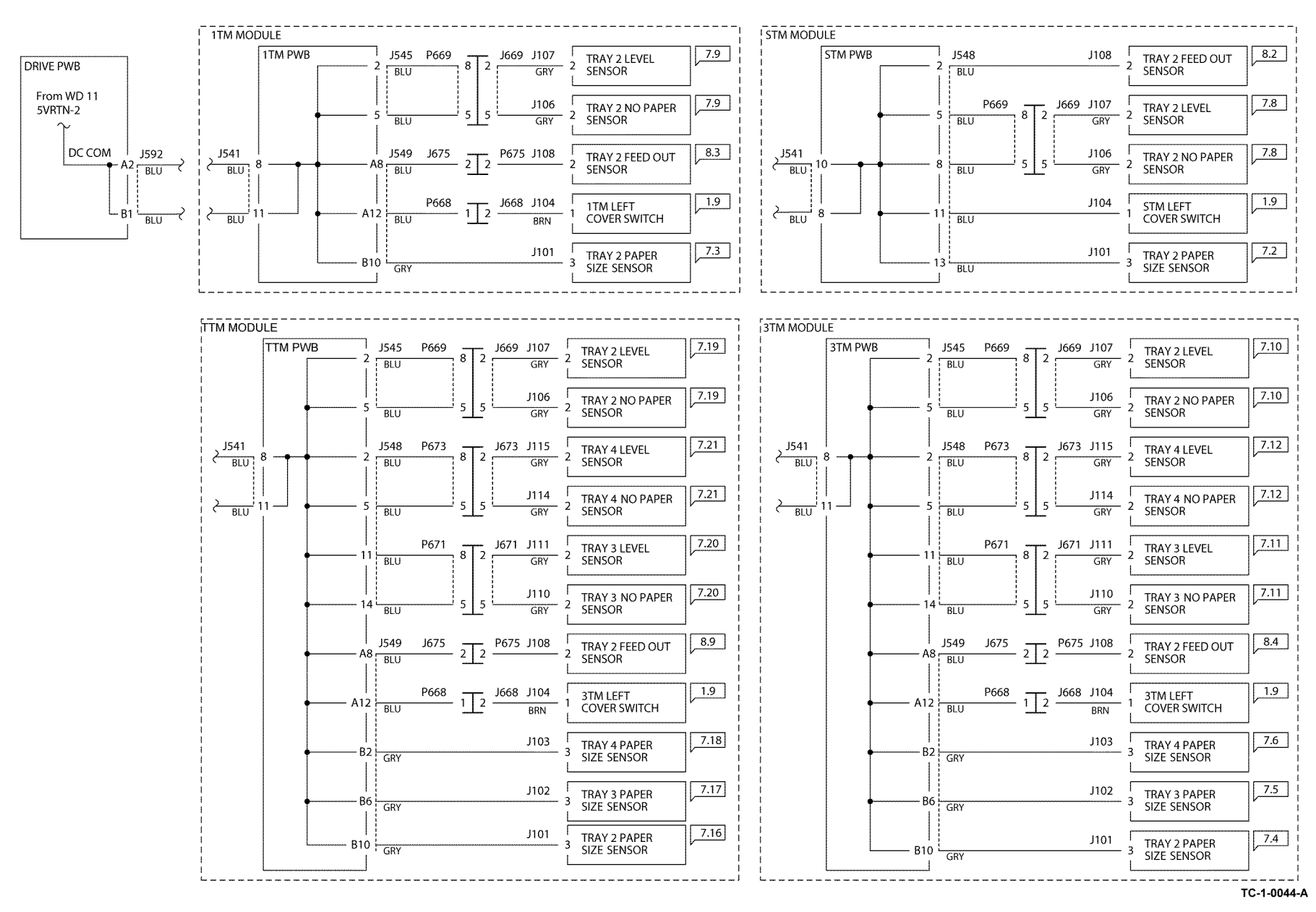

Figure 12 Wiring diagram 12

## Wiring Diagram 13 IOT/IIT +24VDC (1 of 2)

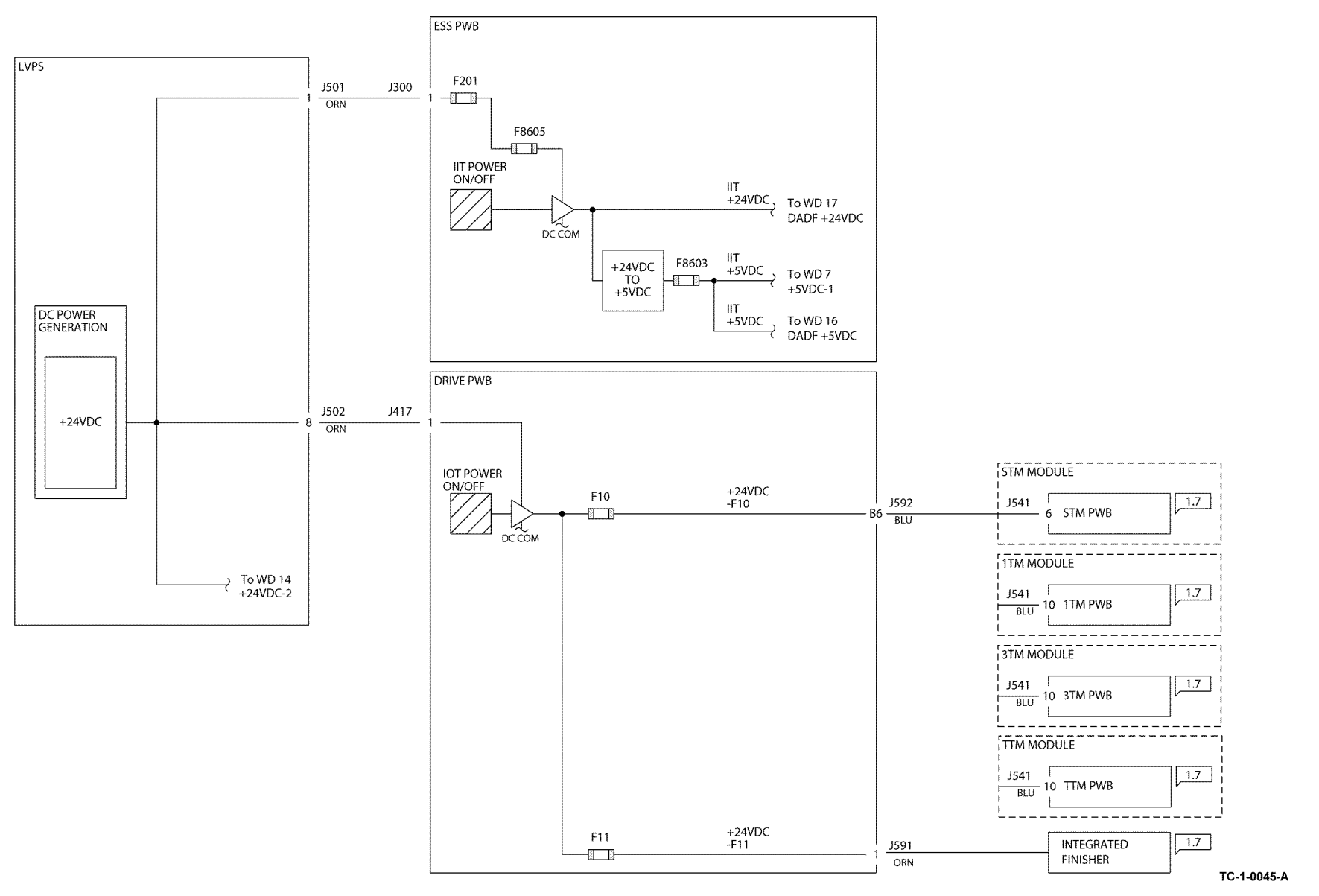

Figure 13 Wiring diagram 13

#### Wiring Diagram 14 IOT/IIT +24VDC (2 of 2)

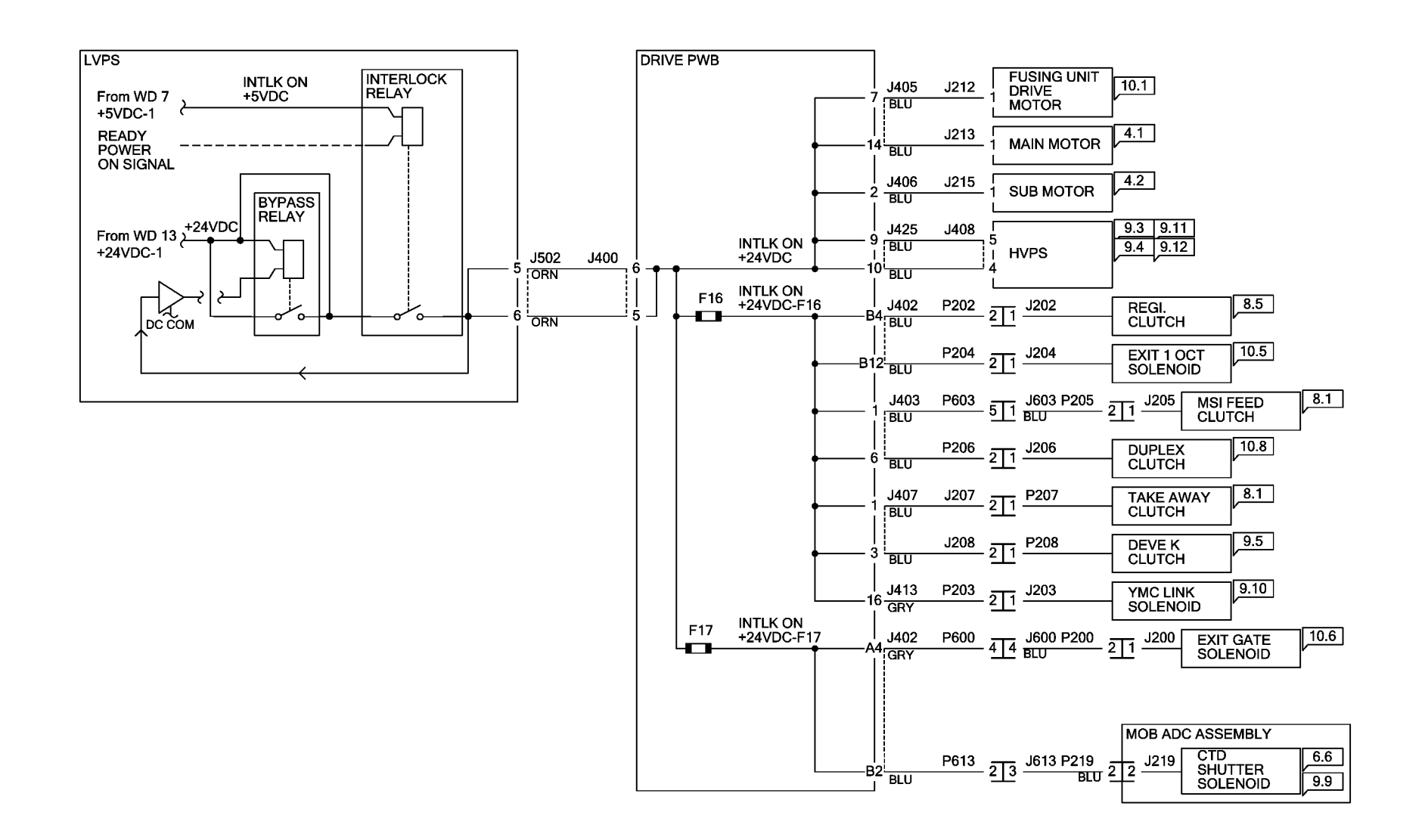

TC-1-0046-A

Figure 14 Wiring diagram 14

## Wiring Diagram 15 IOT/IIT +24V RTN

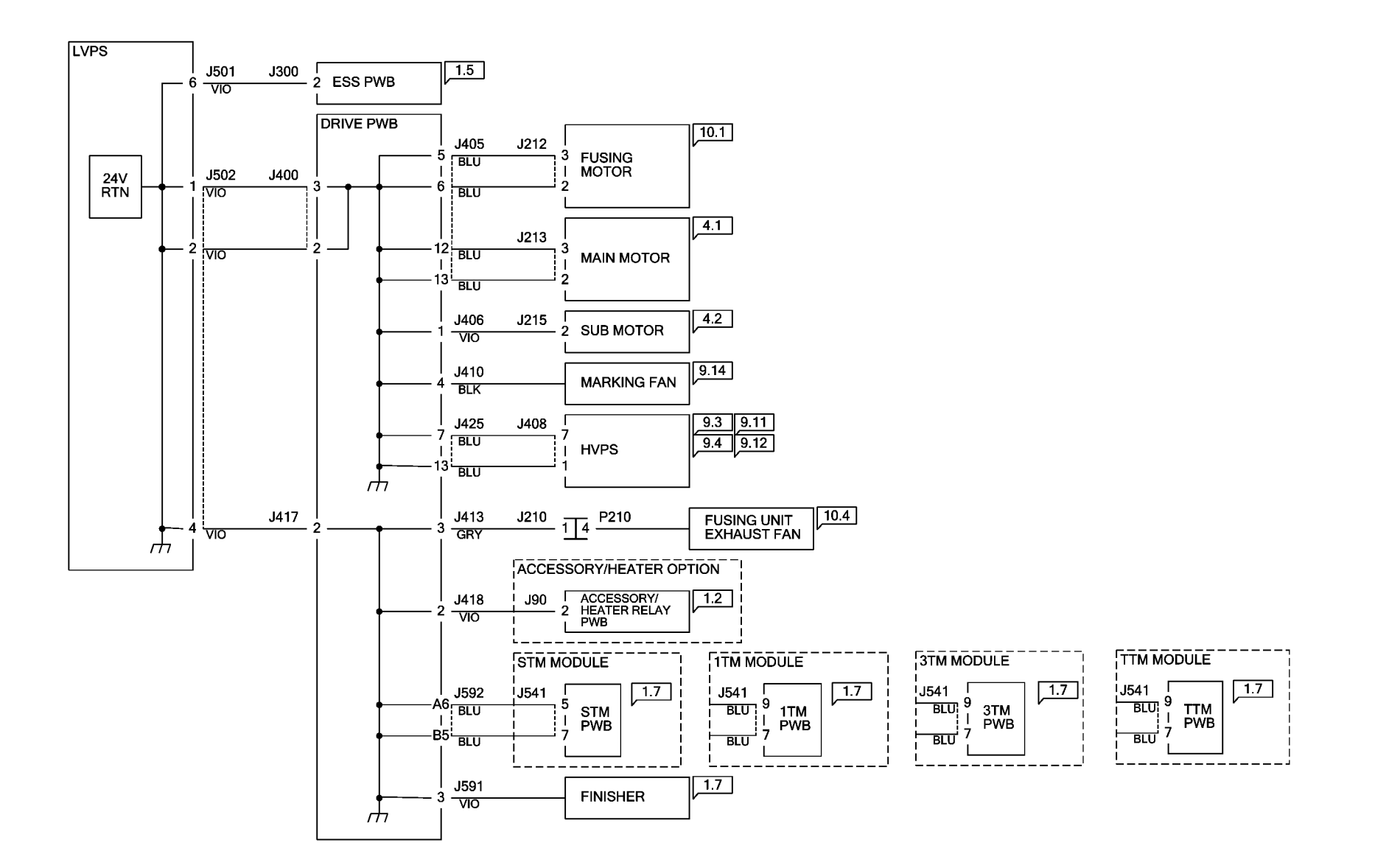

TC-1-0047-A

Figure 15 Wiring diagram 15

### Wiring Diagram 16 DADF +5VDC

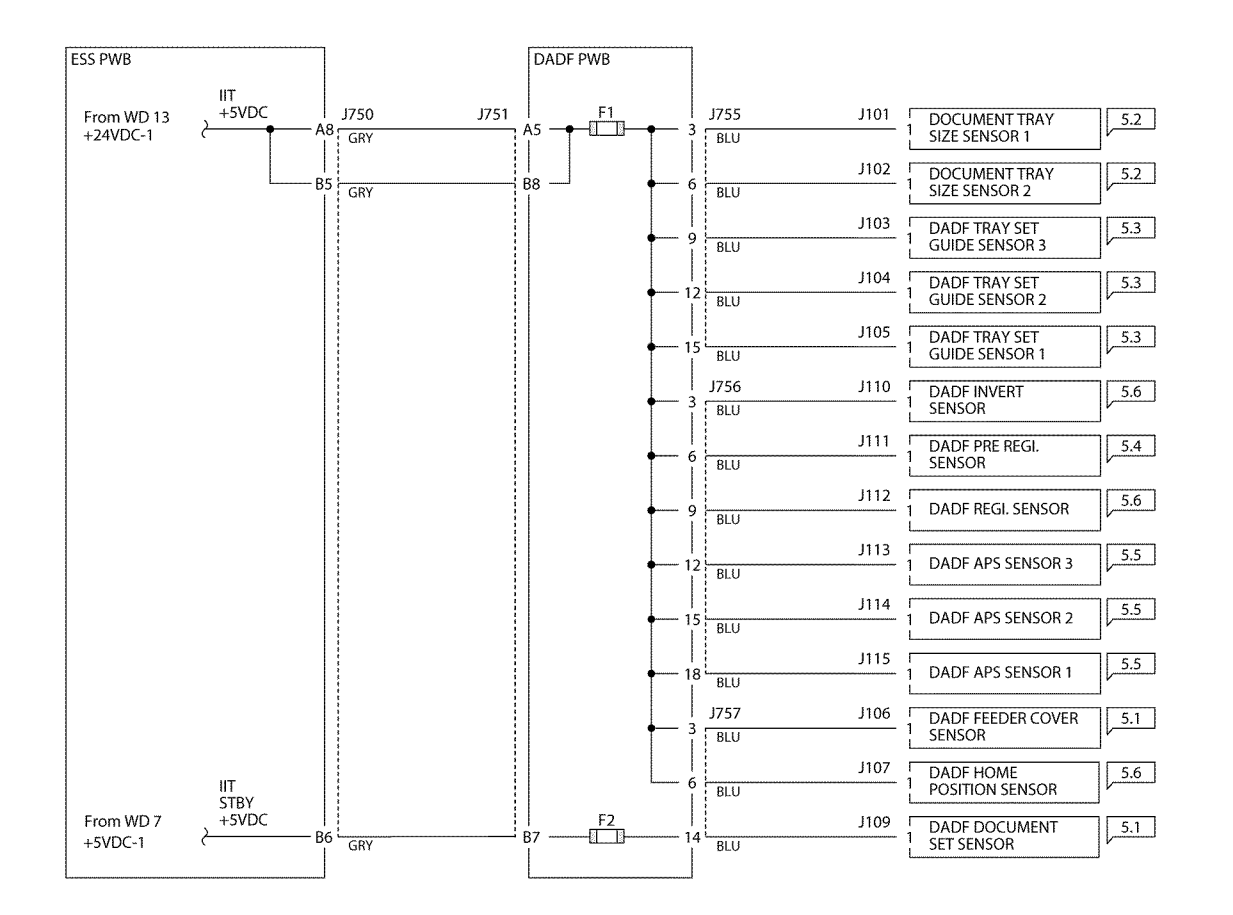

TC-1-0048-A

Figure 16 Wiring diagram 16

7 Wiring Data

## Wiring Diagram 17 DADF +24VDC

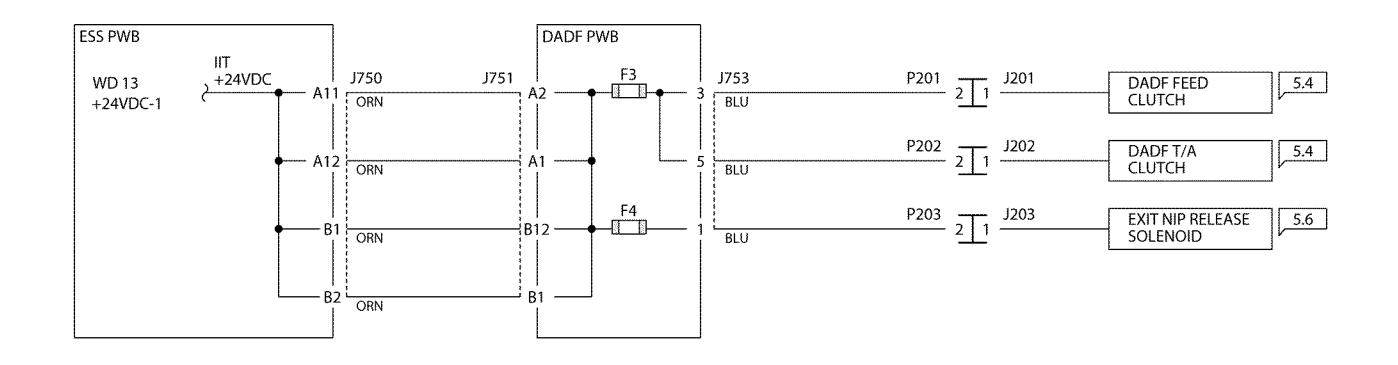

TC-1-0049-A

Figure 17 Wiring diagram 17

#### Wiring Diagram 18 DADF DC COM

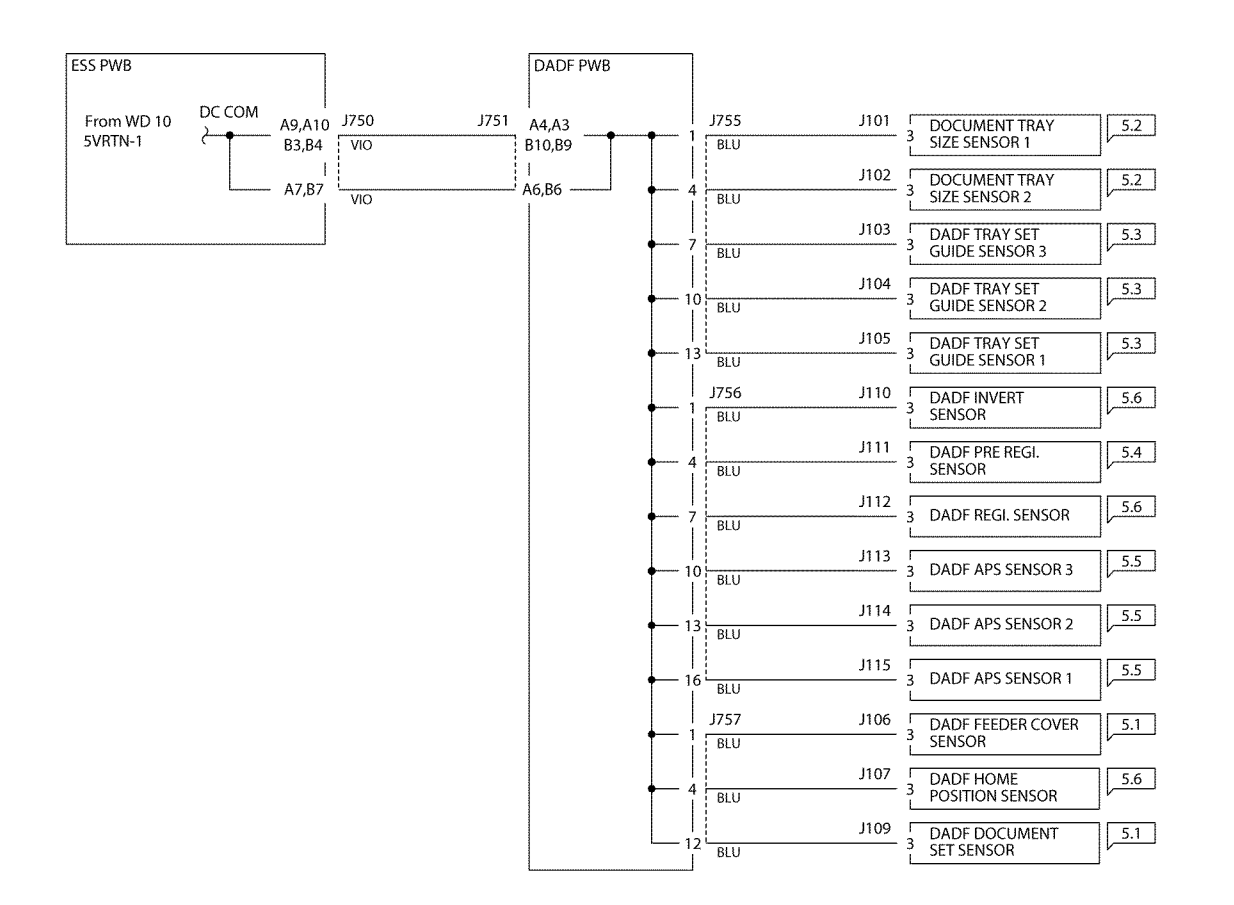

TC-1-0050-A

Figure 18 Wiring diagram 18

## Wiring Diagram 25 HCF +24VDC

## WD 25 HCF (1 OF 3)

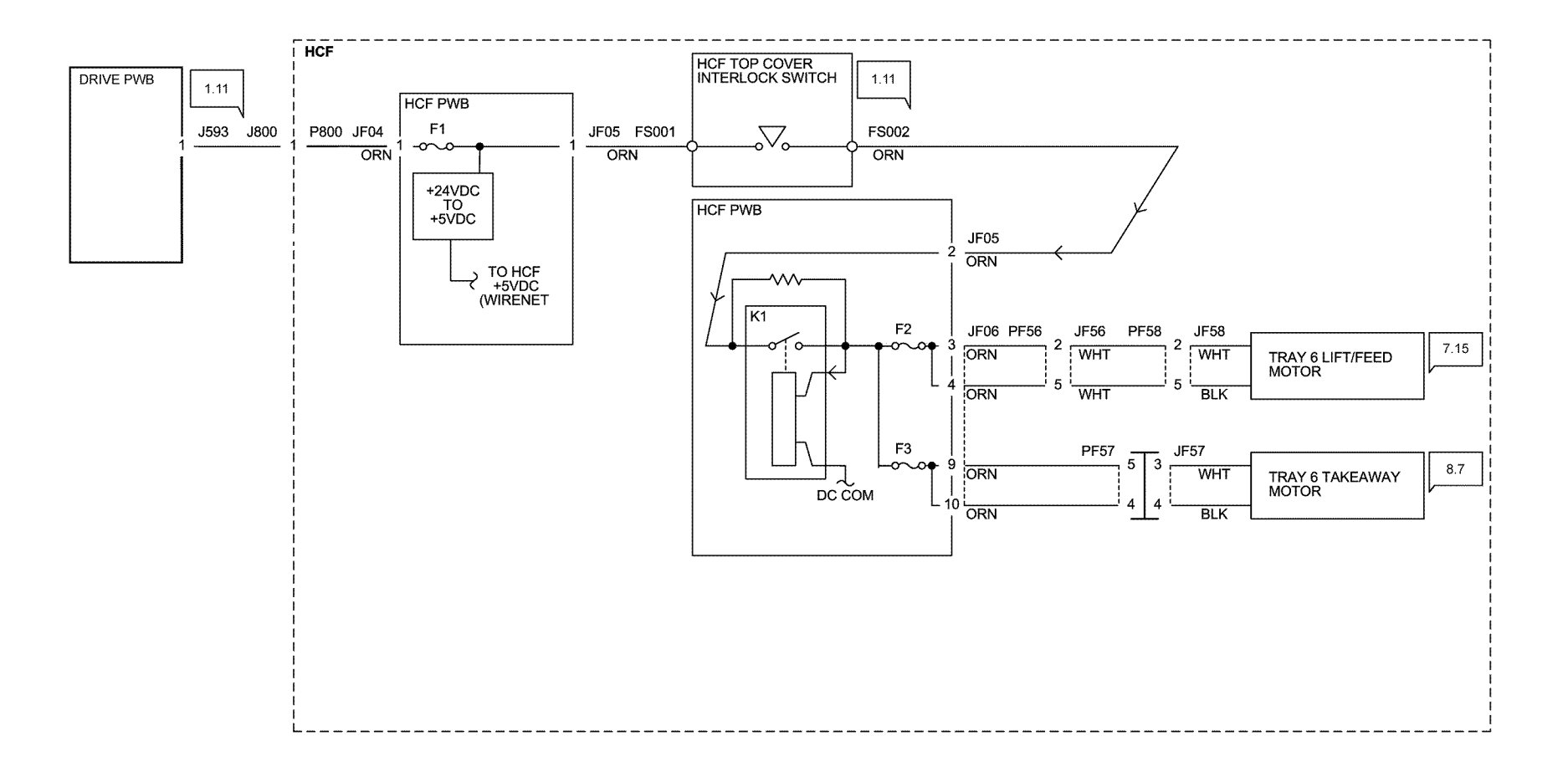

TC-1-0165-A

Figure 19 Wiring diagram 25
### Wiring Diagram 26 HCF +5VDC

### WD 26 HCF (2 OF 3)

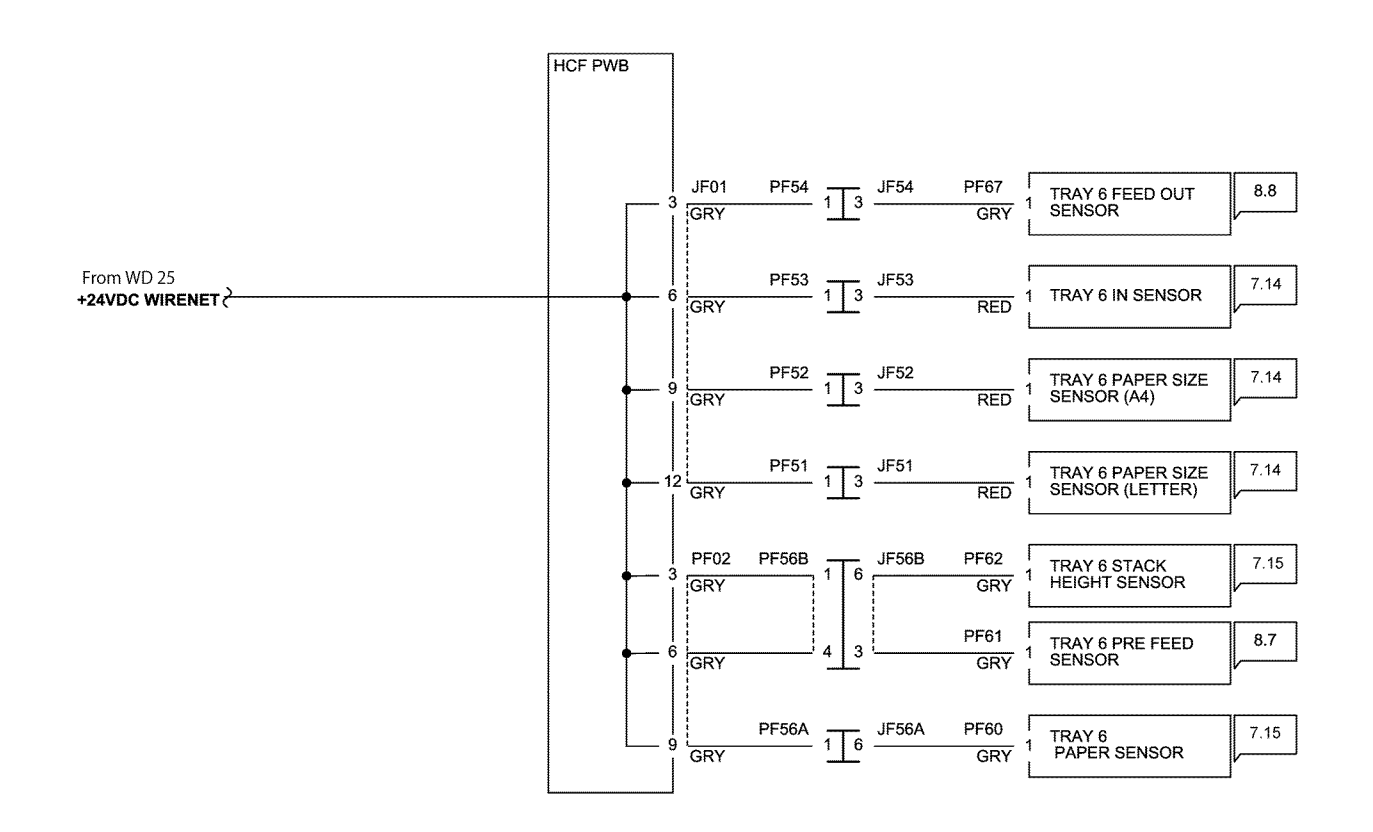

TC-1-0166-A

7 Wiring Data

Figure 20 Wiring diagram 26

#### Wiring Diagram 27 HCF DC COM

## WD 27 HCF (3 OF 3)

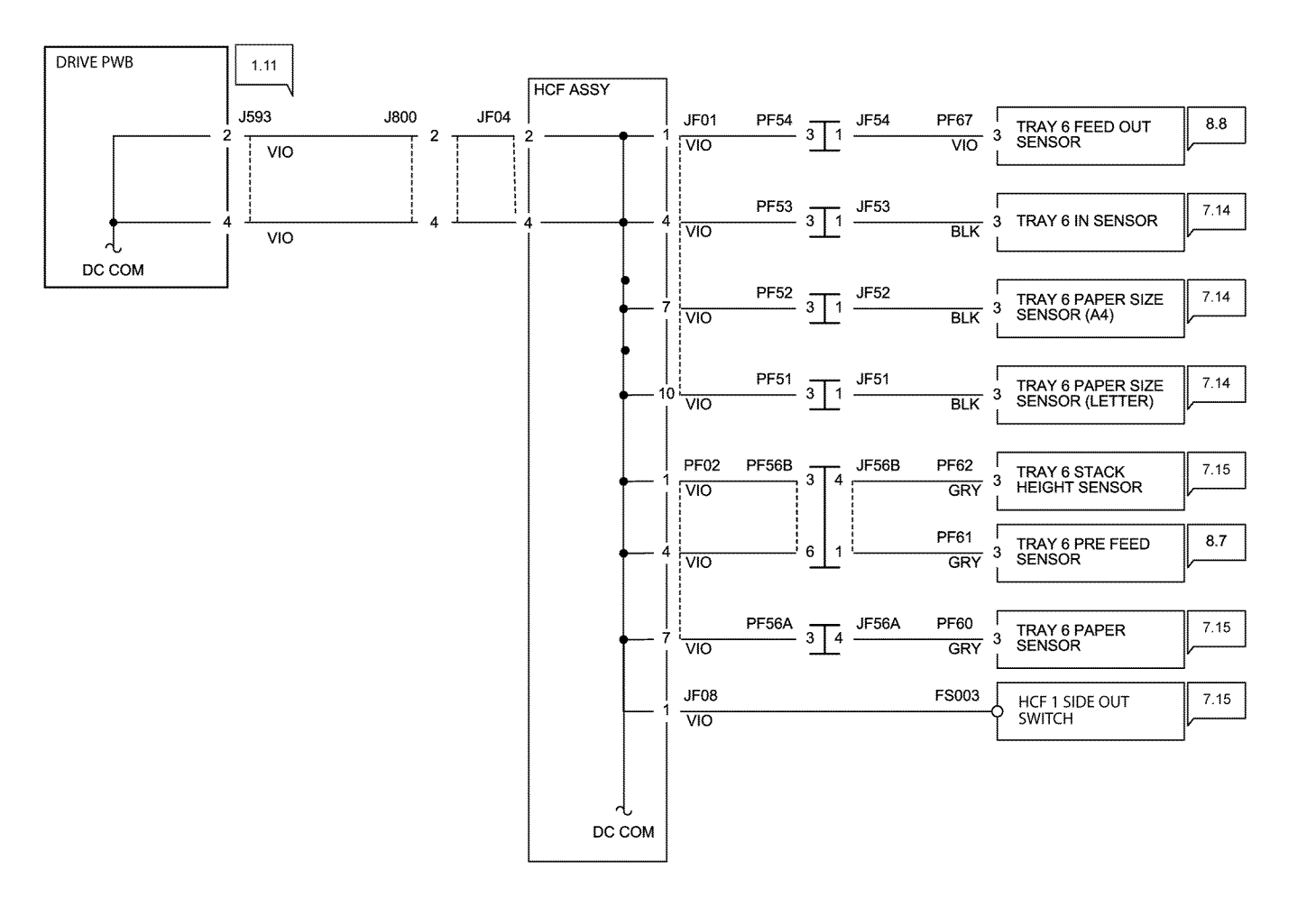

TC-1-0167-A

Figure 21 Wiring diagram 27

Revised Update: December 2022

## Block Schematic Diagrams (BSDs)

### Block Schematic Diagrams

Refer to the relevant BSD.

Chain 1

- BSD 1.1.Main Power On (1 of 2)
- BSD 1.2 Main Power On (2 of 2)
- BSD 1.3 LVPS Control
- BSD 1.4 DC Power Generation (1 of 2)
- BSD 1.5 DC Power Generation (2 of 2)
- BSD 1.6 IIT DC Power Distribution
- BSD 1.7 Option DC Power Distribution
- BSD 1.8 Power Interlock Switching (1 of 3)
- BSD 1.9 Power Interlock Switching (2 of 3)
- BSD 1.10 Power Interlock Switching (3 of 3)
- BSD 1.11 DC Power Distribution HCF

#### Chain 2

• BSD 2.1 Control Panel

#### Chain 3

- BSD 3.1 PWB Communications (ESS PWB to Drive PWB)
- BSD 3.2 PWB Communications (ESS PWB to STM/1TM/3TM)
- BSD 3.3 PWB Communications (ESS PWB to DADF)
- BSD 3.4 PWB Communications (ESS PWB to UI)
- BSD 3.5 PWB Communications (Accessory)
- BSD 3.6 PWB Communications (Electric Billing)
- BSD 3.9 ESS
- BSD 3.10 ESS Status LED (1 of 5)
- BSD 3.11 ESS Status LED (2 of 5)
- BSD 3.12 ESS Status LED (3 of 5)
- BSD 3.13 ESS Status LED (4 of 5)
- BSD 3.14 ESS Status LED (5 of 5)

• BSD 3.15 PWB Communications (ESS to HCF)

#### Chain 4

- BSD 4.1 Main Drive Control
- BSD 4.2 Sub Drive Control

#### Chain 5

- BSD 5.1 DADF Interlock and Document Setting
- BSD 5.2 DADF Document Size Sensing (1 of 2)
- BSD 5.3 DADF Document Size Sensing (2 of 2)
- BSD 5.4 DADF Document Feeding (1 of 2)
- BSD 5.5 DADF Document Feeding (2 of 2)
- BSD 5.6 DADF Document Registration
- BSD 5.7 DADF Exit
- BSD 5.8 TRANS PWB (ESS-TRANS PWB-CIS)
- BSD 5.9 Document Path

#### Chain 6

- BSD 6.1 Platen Document Sensing
- BSD 6.2 Carriage Control
- BSD 6.3 Document Illumination and Image Input
- BSD 6.4 LED Control (Y, M)
- BSD 6.5 LED Control (C, K)
- BSD 6.6 Color Registration Control

#### Chain 7

- BSD 7.1 Tray 1 Paper Size Sensing
- BSD 7.2 Tray 2 Paper Size Sensing (STM)
- BSD 7.3 Tray 2 Paper Size Sensing (1TM)
- BSD 7.4 Tray 2 Paper Size Sensing (3TM)
- BSD 7.5 Tray 3 Paper Size Sensing (3TM)
- BSD 7.6 Tray 4 Paper Size Sensing (3TM)
- BSD 7.7 Tray 1 Paper Stacking
- BSD 7.8 Tray 2 Paper Stacking (STM)

- BSD 7.9 Tray 2 Paper Stacking (1TM)
- BSD 7.10 Tray 2 Paper Stacking (3TM)
- BSD 7.11 Tray 3 Paper Stacking (3TM)
- BSD 7.12 Tray 4 Paper Stacking (3TM)
- BSD 7.13 Bypass Tray Paper Sensing
- BSD 7.14 HCF Paper Size Sensing and Tray Set
- BSD 7.15 HCF Paper Stacking
- BSD 7.16 Tray 2 Paper Size Sensing (TTM)
- BSD 7.17 Tray 3 Paper Size Sensing (TTM)
- BSD 7.18 Tray 4 Paper Size Sensing (TTM)
- BSD 7.19 Tray 2 Paper Stacking (TTM)
- BSD 7.20 Tray 3 Paper Stacking (TTM)
- BSD 7.21 Tray 4 Paper Stacking (TTM)

#### Chain 8

- BSD 8.1 Tray 1 and Bypass Tray Paper Transportation
- BSD 8.2 Tray Module Paper Transportation (STM)
- BSD 8.3 Tray Module Paper Transportation (1TM)
- BSD 8.4 Tray Module Paper Transportation (3TM)
- BSD 8.5 Registration
- BSD 8.6 Paper Path
- BSD 8.7 HCF Paper Feeding
- BSD 8.8 HCF Paper Transportation
- BSD 8.9 Tray Module Paper Transportation (TTM) (1 of 2)
- BSD 8.10 Tray Module Paper Transportation (TTM) (2 of 2)

#### Chain 9

- BSD 9.1 Xero Life Control (Y, M)
- BSD 9.2 Xero Life Control (C, K)
- BSD 9.3 Charging and Exposure
- BSD 9.4 Development (1 of 2)
- BSD 9.5 Development (2 of 2)

- BSD 9.6 Toner Cartridge Life Control (Y, M)
- BSD 9.7 Toner Cartridge Life Control (C, K)
- BSD 9.8 Toner Dispense Control
- BSD 9.9 ADC and Environment Sensing
- BSD 9.10 1st BTR Contact Retract Control
- BSD 9.11 Image Transfer to IBT
- BSD 9.12 Image Transfer to Paper
- BSD 9.13 Waste Toner Disposal
- BSD 9.14 Marking Fan Control

#### Chain 10

- BSD 10.1 Fusing Unit Drive Control
- BSD 10.2 Fusing Heat Control (1 of 2)
- BSD 10.3 Fusing Heat Control (2 of 2)
- BSD 10.4 Fusing
- BSD 10.5 Fused Paper Exit 1 OCT Control
- BSD 10.6 Fused Paper Exit 2
- BSD 10.7 Duplex Transport

#### Chain 20

• BSD 20.1 Fax

### BSD 1.1 Main Power On (1 of 2)

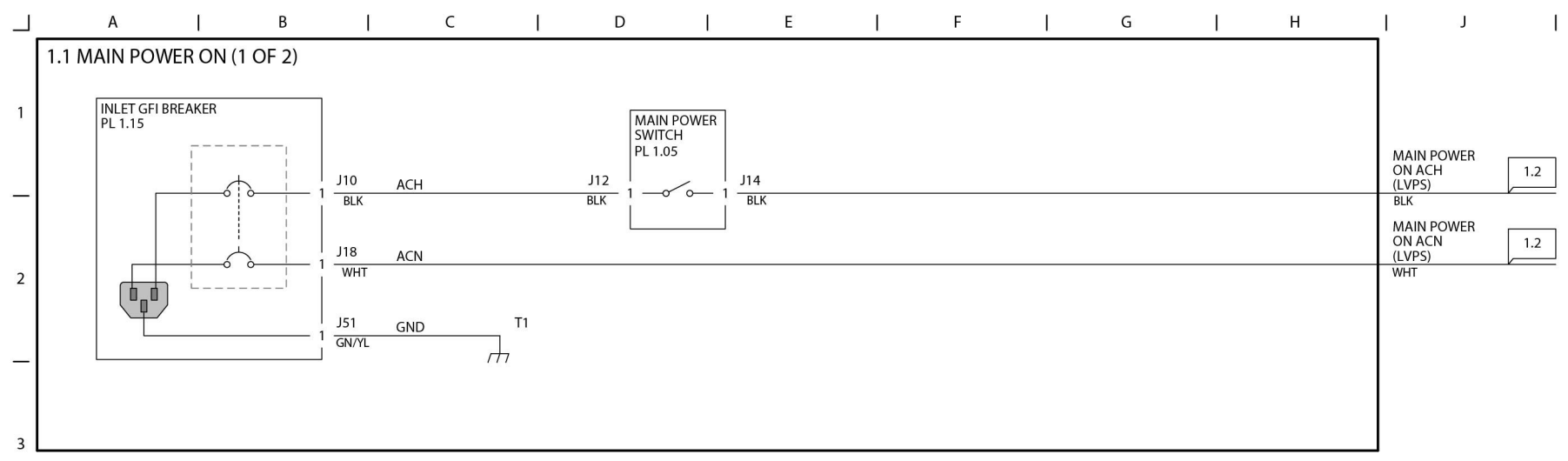

Figure 1 BSD 1.1

4

5

6

\_

TC-1-0057-A

### BSD 1.2 Main Power On (2 of 2)

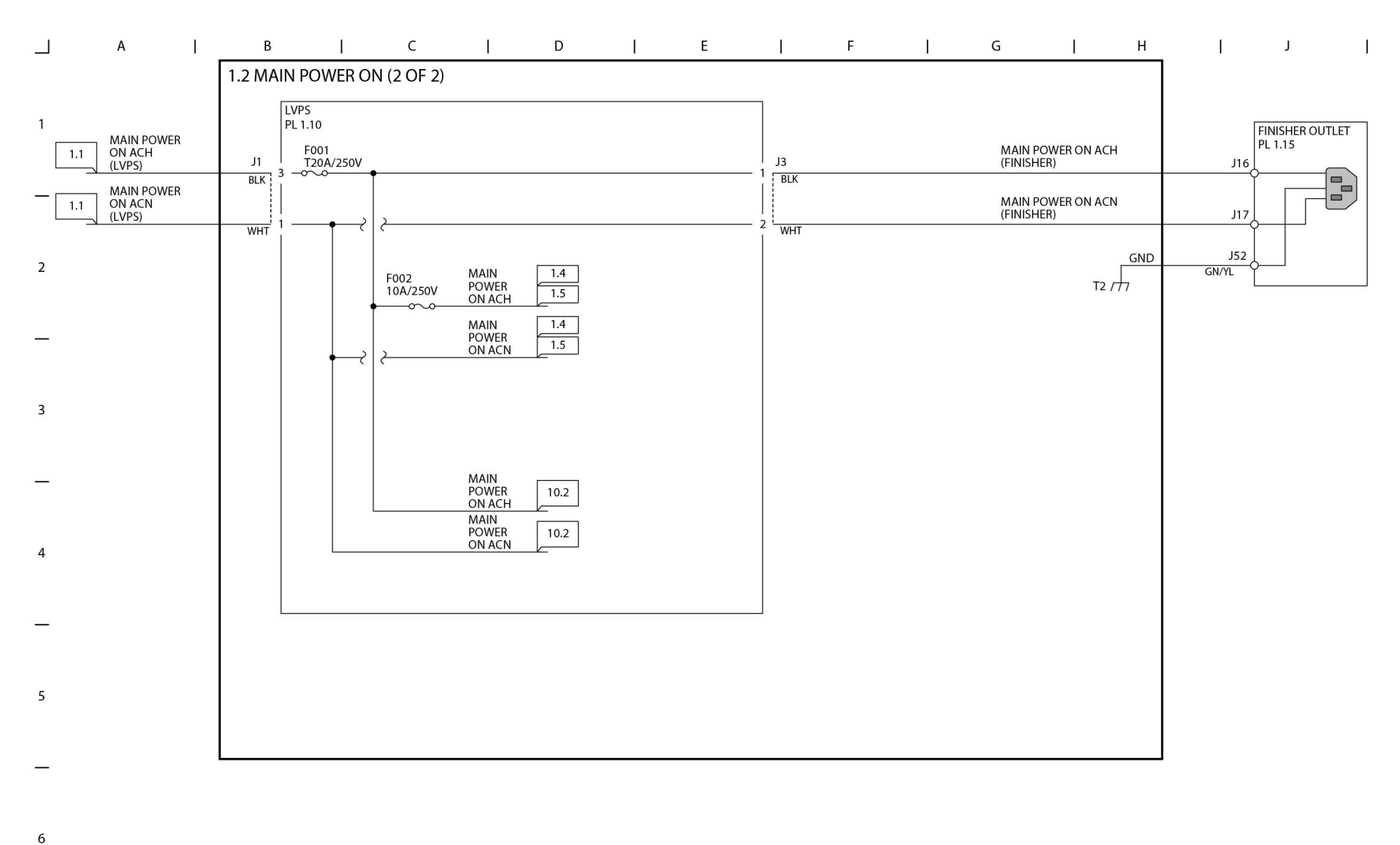

\_

TC-1-0058-A

Figure 2 BSD 1.2

### **BSD 1.3 LVPS Control**

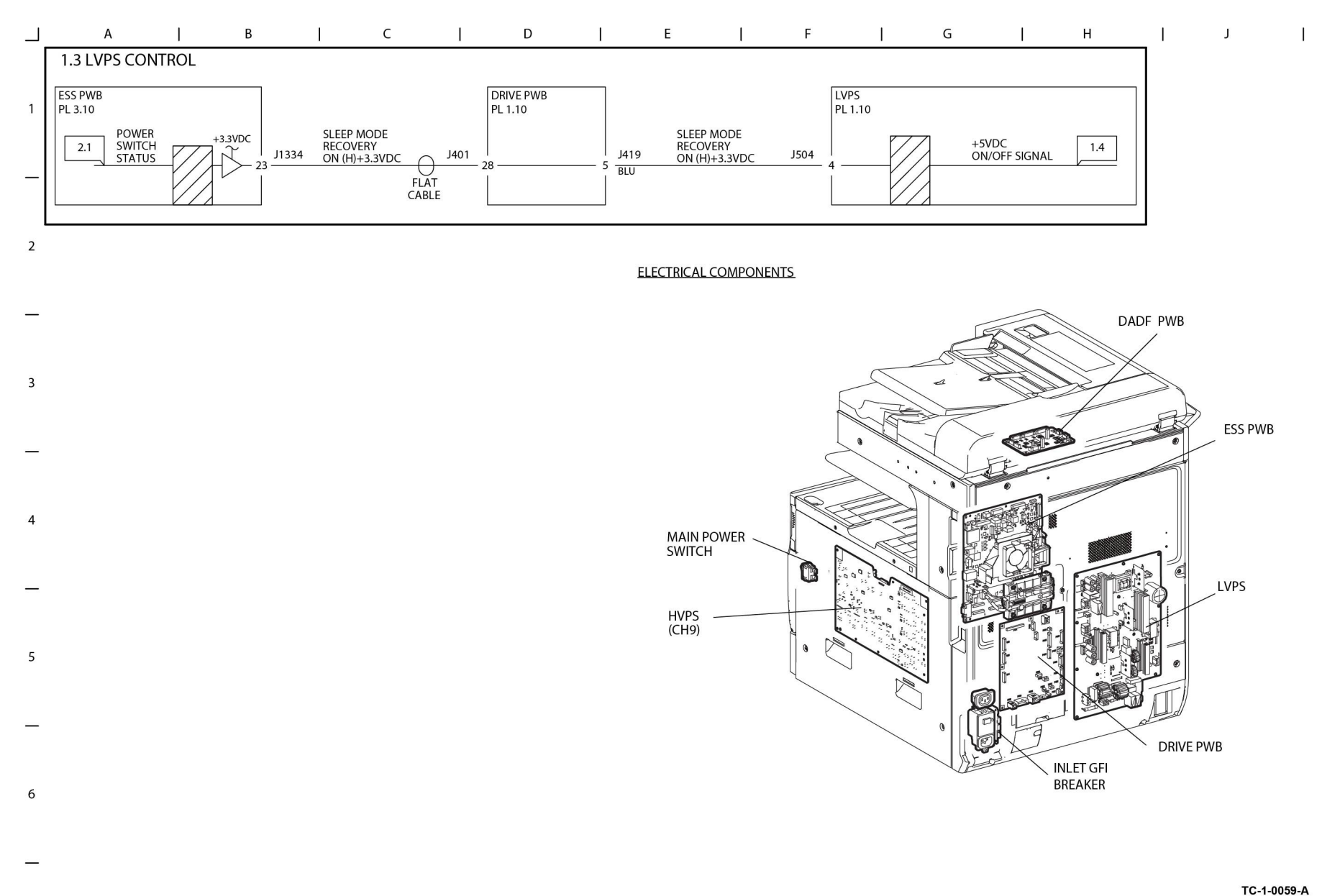

Figure 3 BSD 1.3

### BSD 1.4 DC Power Generation (1 of 2)

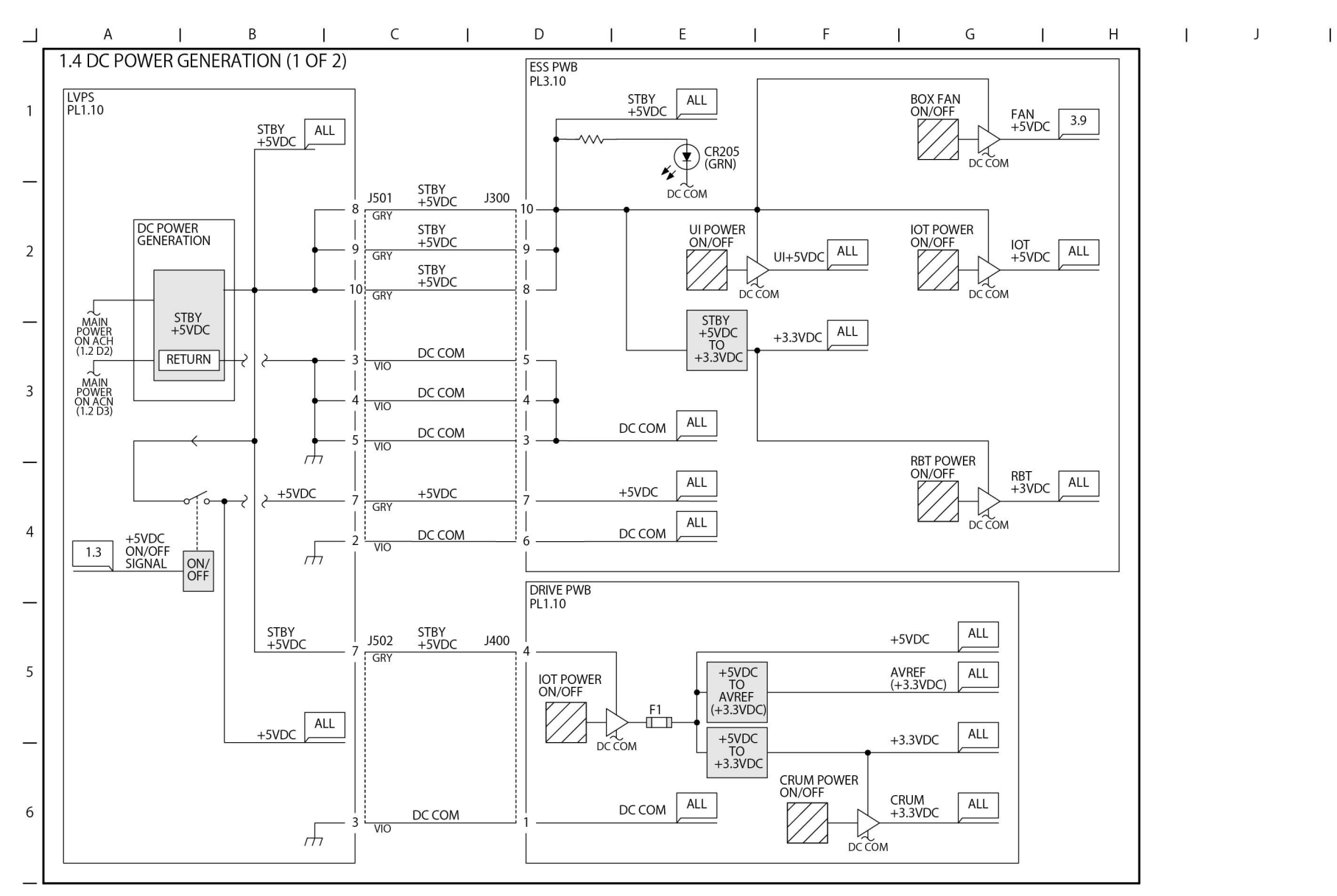

TC-1-0060-A

Figure 4 BSD 1.4

#### BSD 1.5 DC Power Generation (2 of 2)

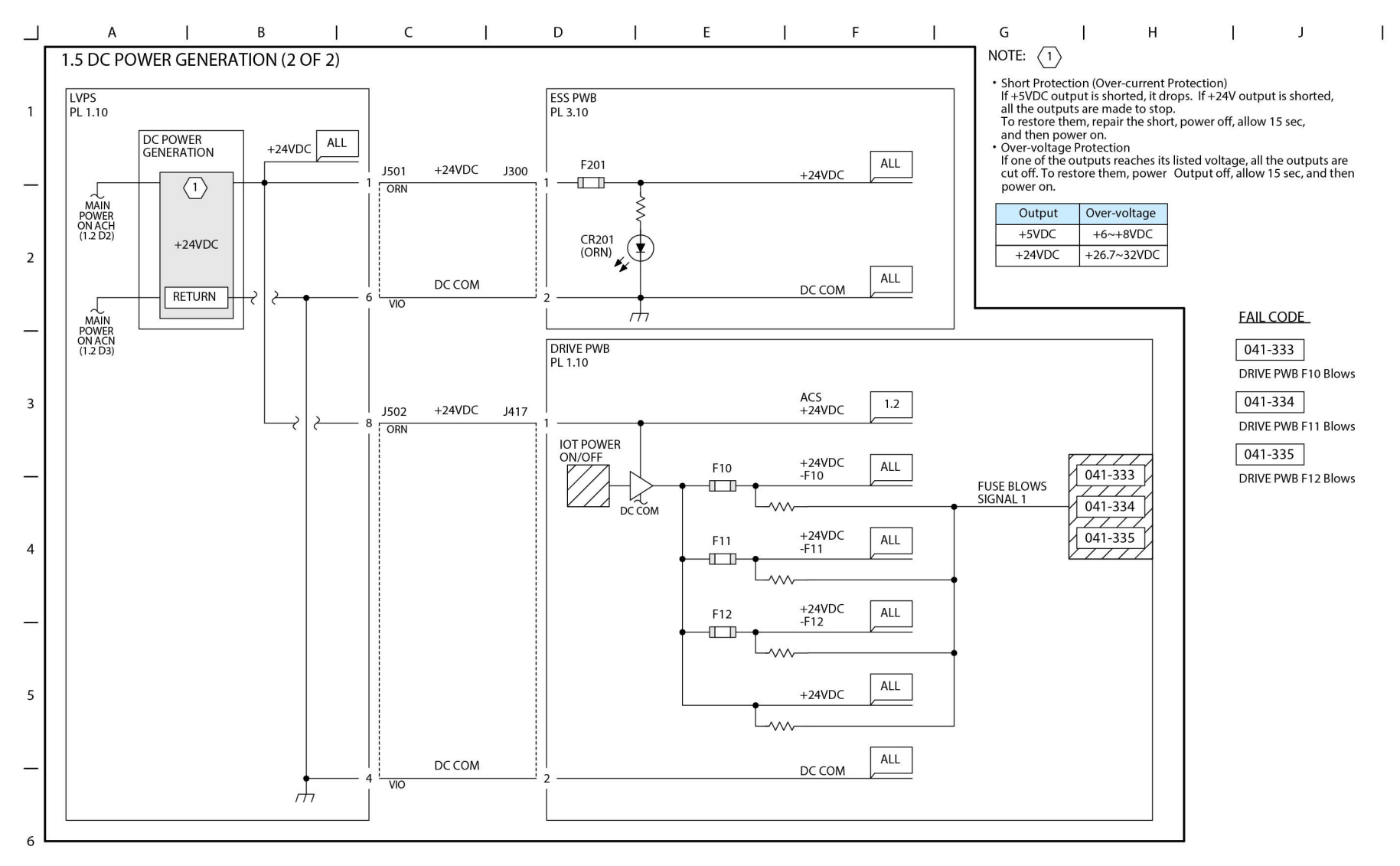

\_

Figure 5 BSD 1.5

TC-1-0061-A

#### **BSD 1.6 IIT DC Power Distribution**

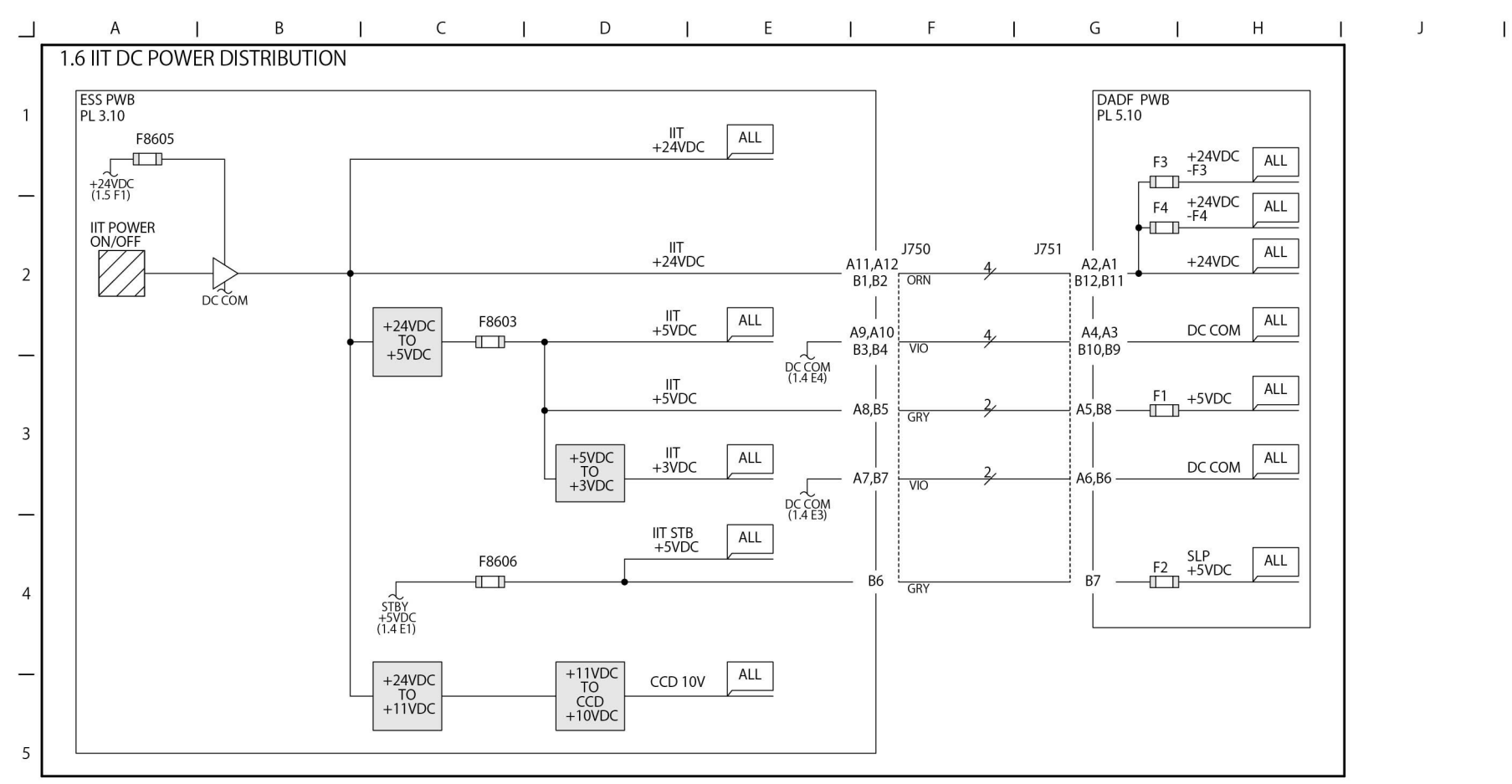

\_

6

Figure 6 BSD 1.6

TC-1-0062-A

### **BSD 1.7 Option DC Power Distribution**

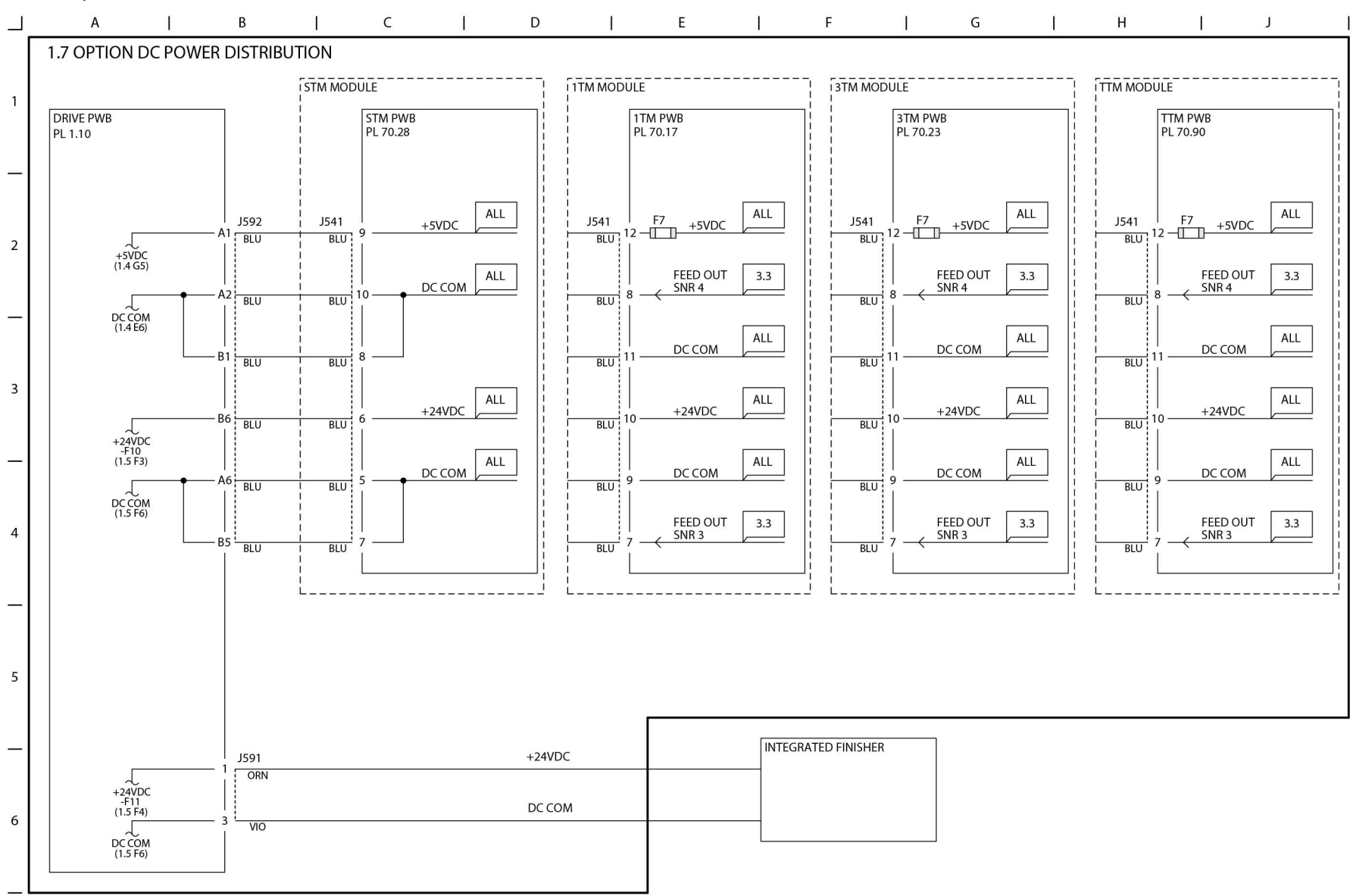

TC-1-0063-A

Figure 7 BSD 1.7

### BSD 1.8 Power Interlock Switching (1 of 3)

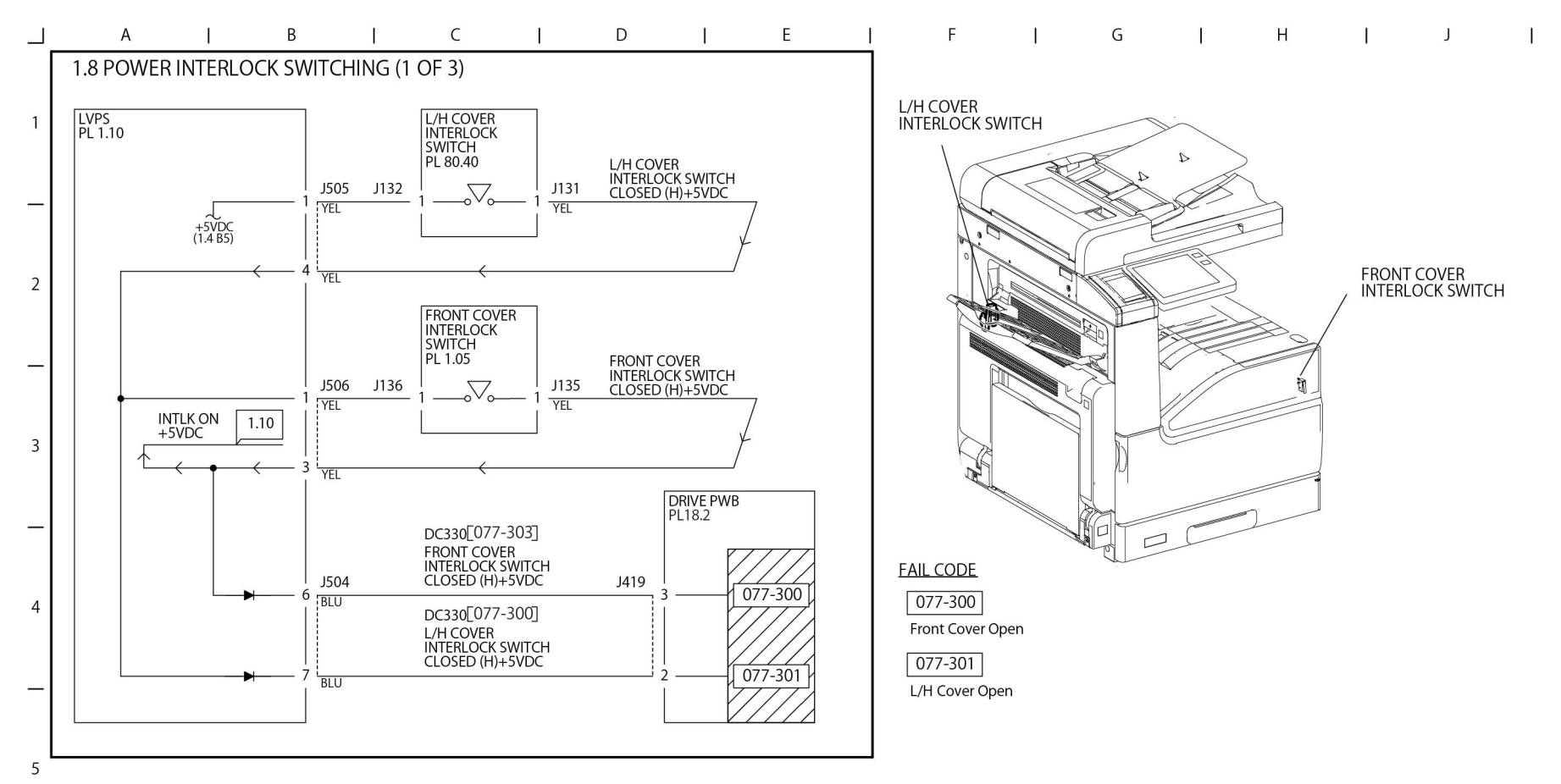

\_

- 6
- 0

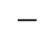

Figure 8 BSD 1.8

TC-1-0064-A

## BSD 1.9 Power Interlock Switching (2 of 3)

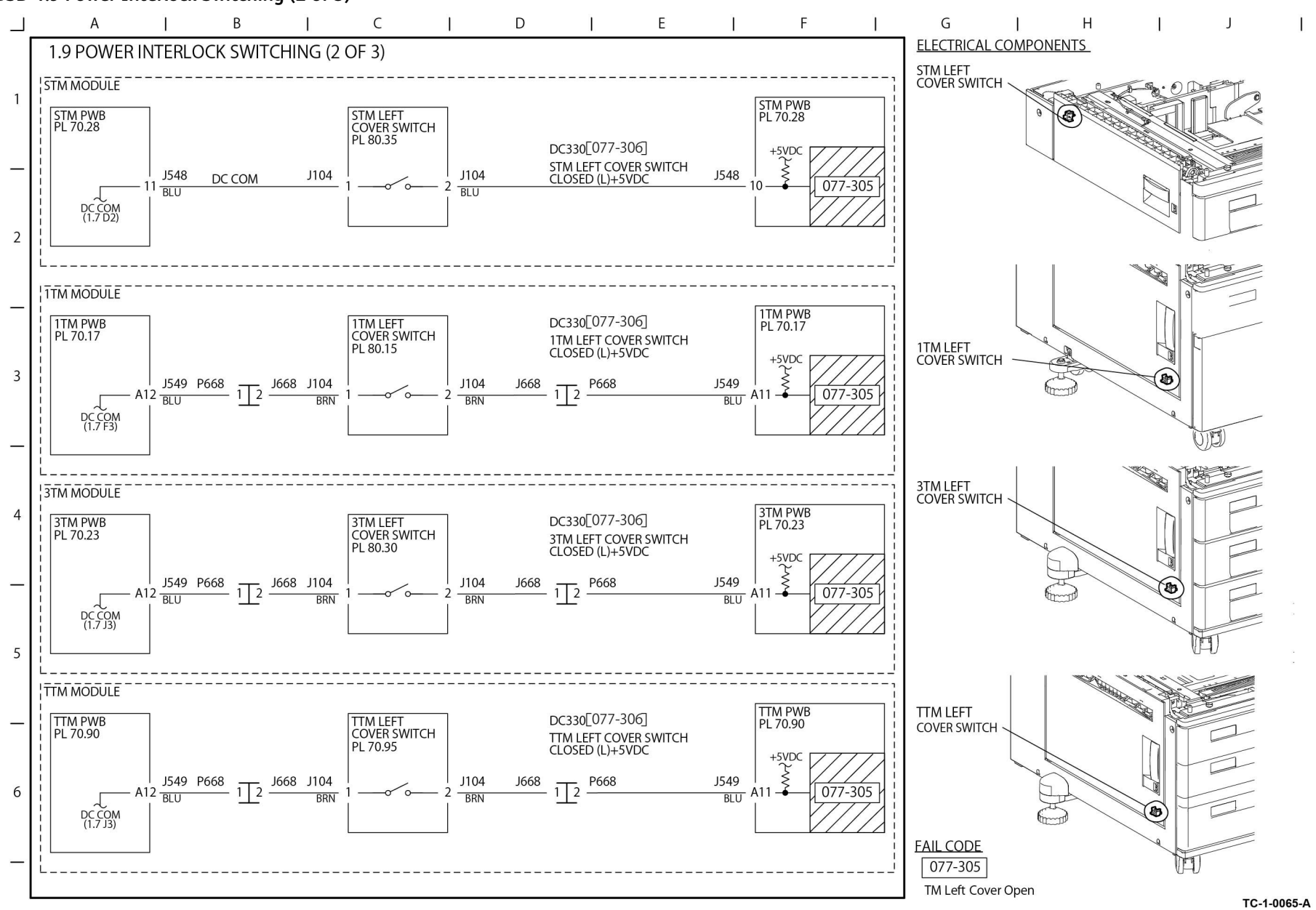

#### Figure 9 BSD 1.9

### BSD 1.10 Power Interlock Switching (3 of 3)

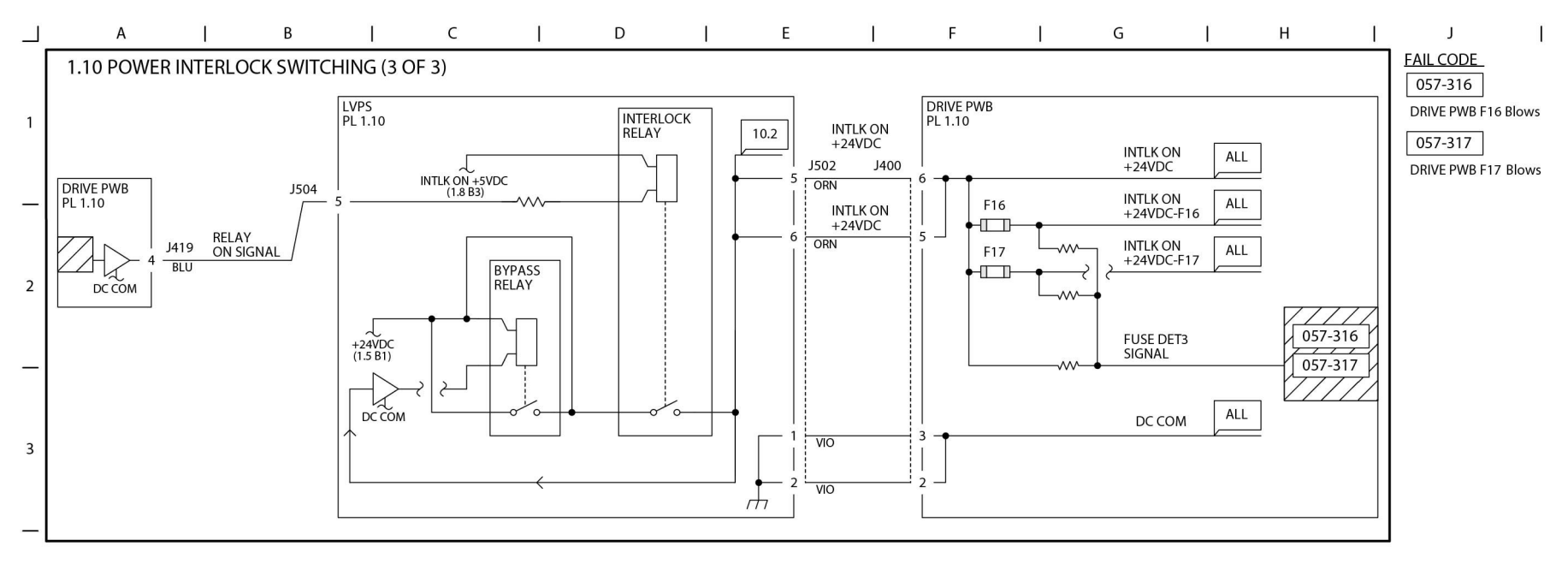

Figure 10 BSD 1.10

4

5

6

TC-1-0066-A

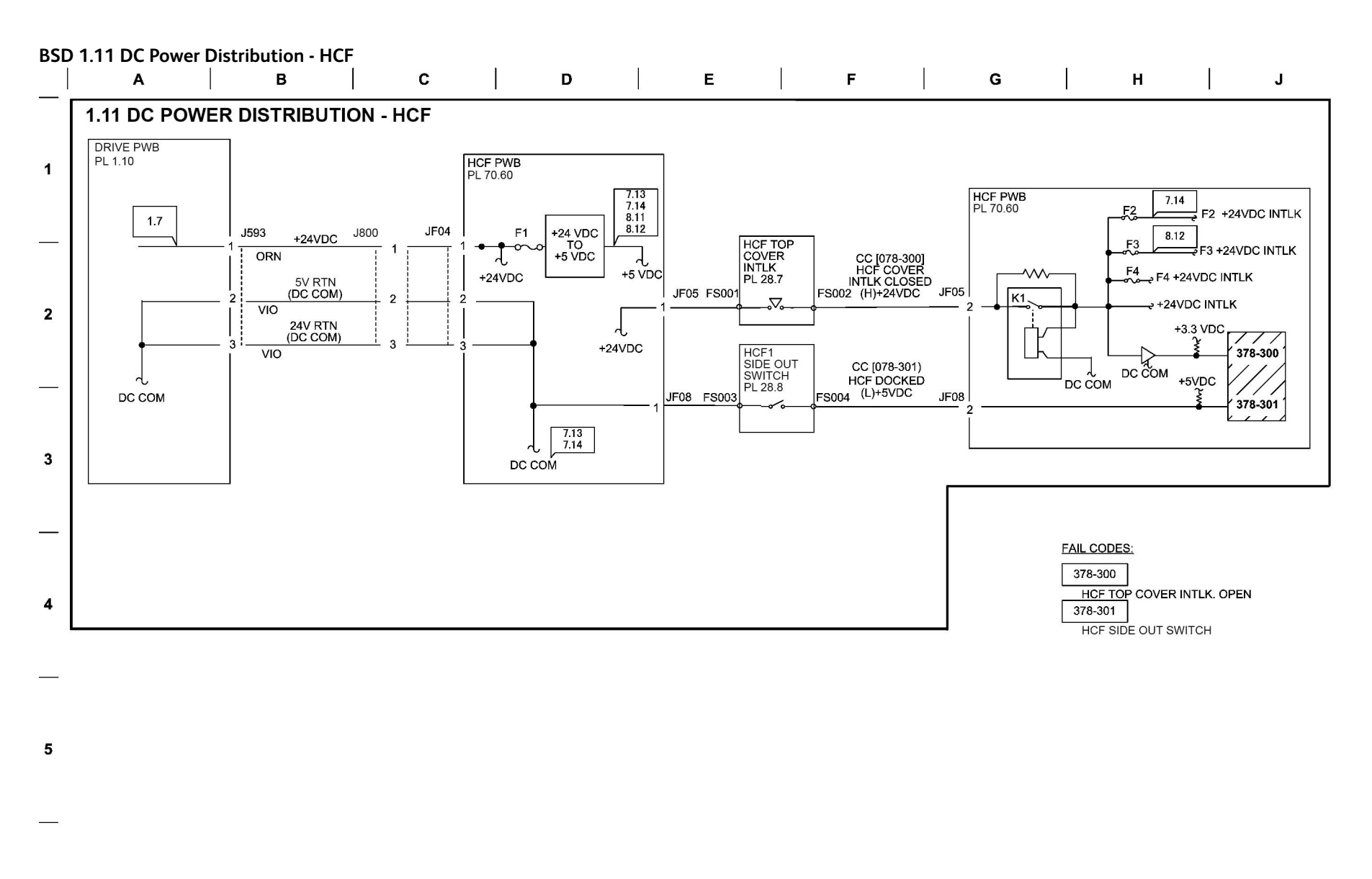

6

TC-1-0168-A

Figure 11 BSD 1.11

### **BSD 2.1 Control Panel**

**BSD 2.1 CONTROL PANEL** 

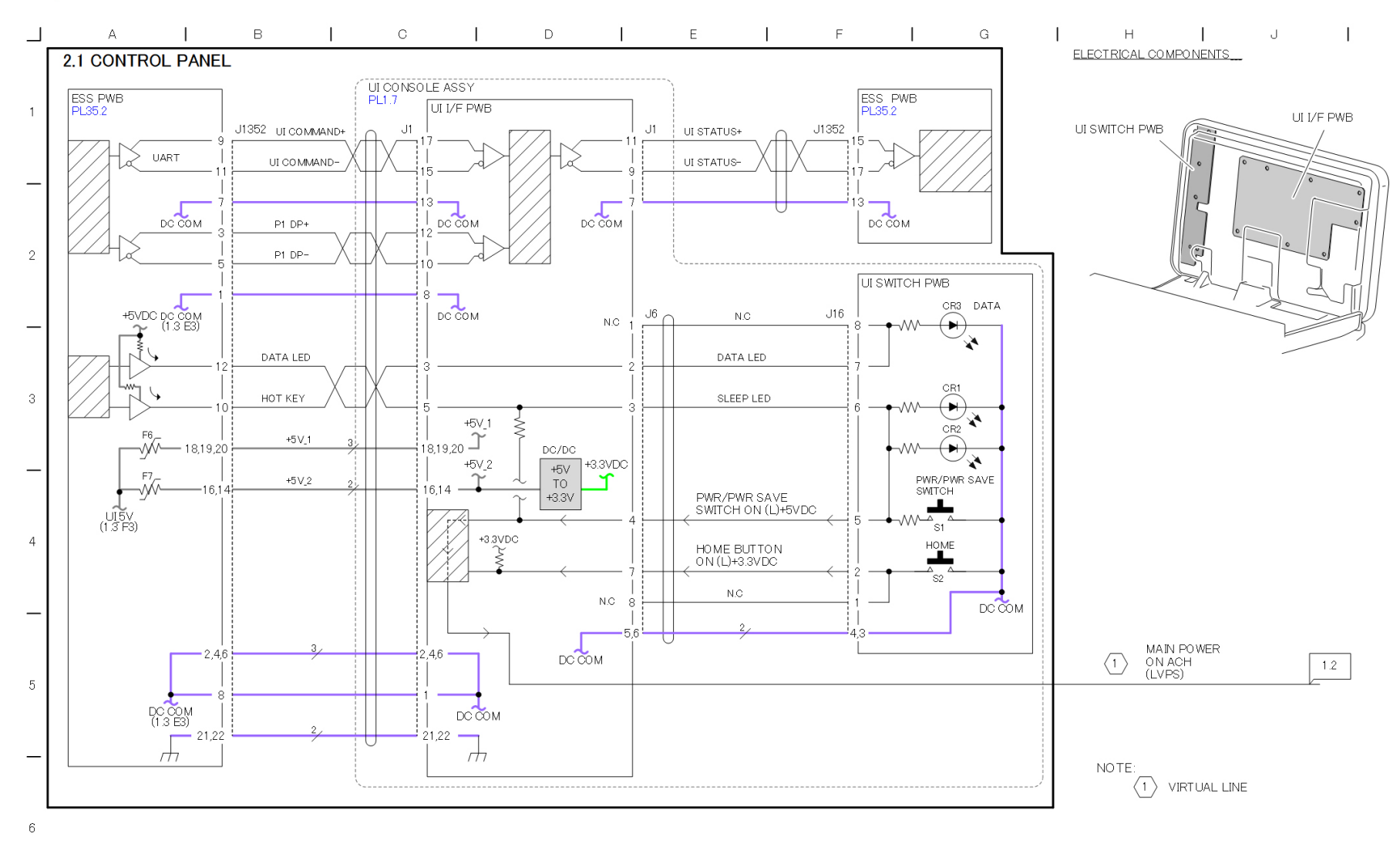

\_

Figure 12 BSD 2.1

Figure 12 BSD 2.1

iit1s0088a

### BSD 3.1 PWB Communications (ESS PWB to Drive PWB)

BSD 3.1 PWB Communication (ESS PWB-Drive PWB)

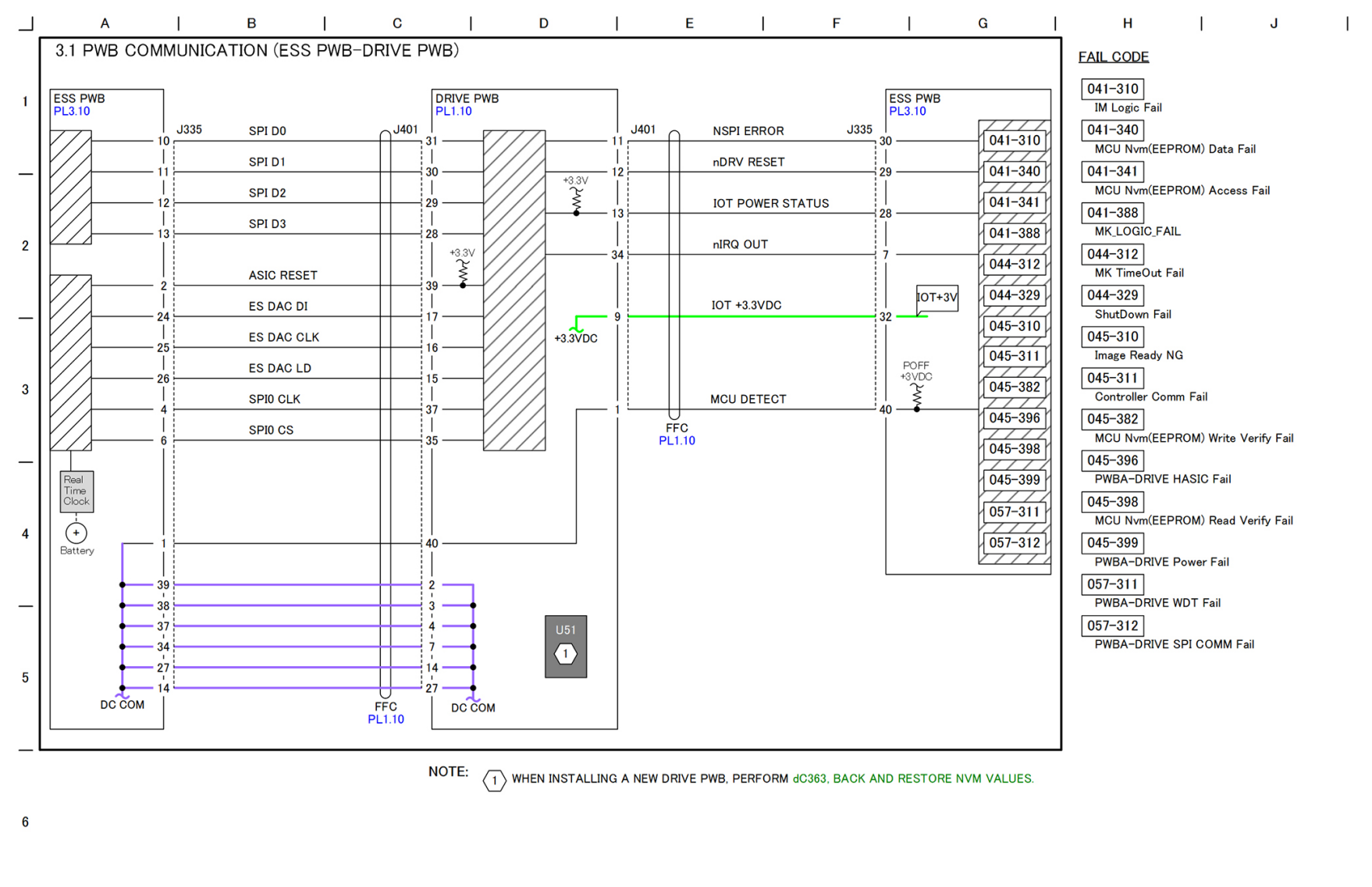

\_

Figure 13 BSD 3.1

Figure 13 BSD 3.1

iit1s0089a

### BSD 3.2 PWB Communications (ESS PWB to STM/1TM/3TM)

BSD 3.2 PWB Communication (ESS PWB/Drive PWB to STM/1TM/3TM)

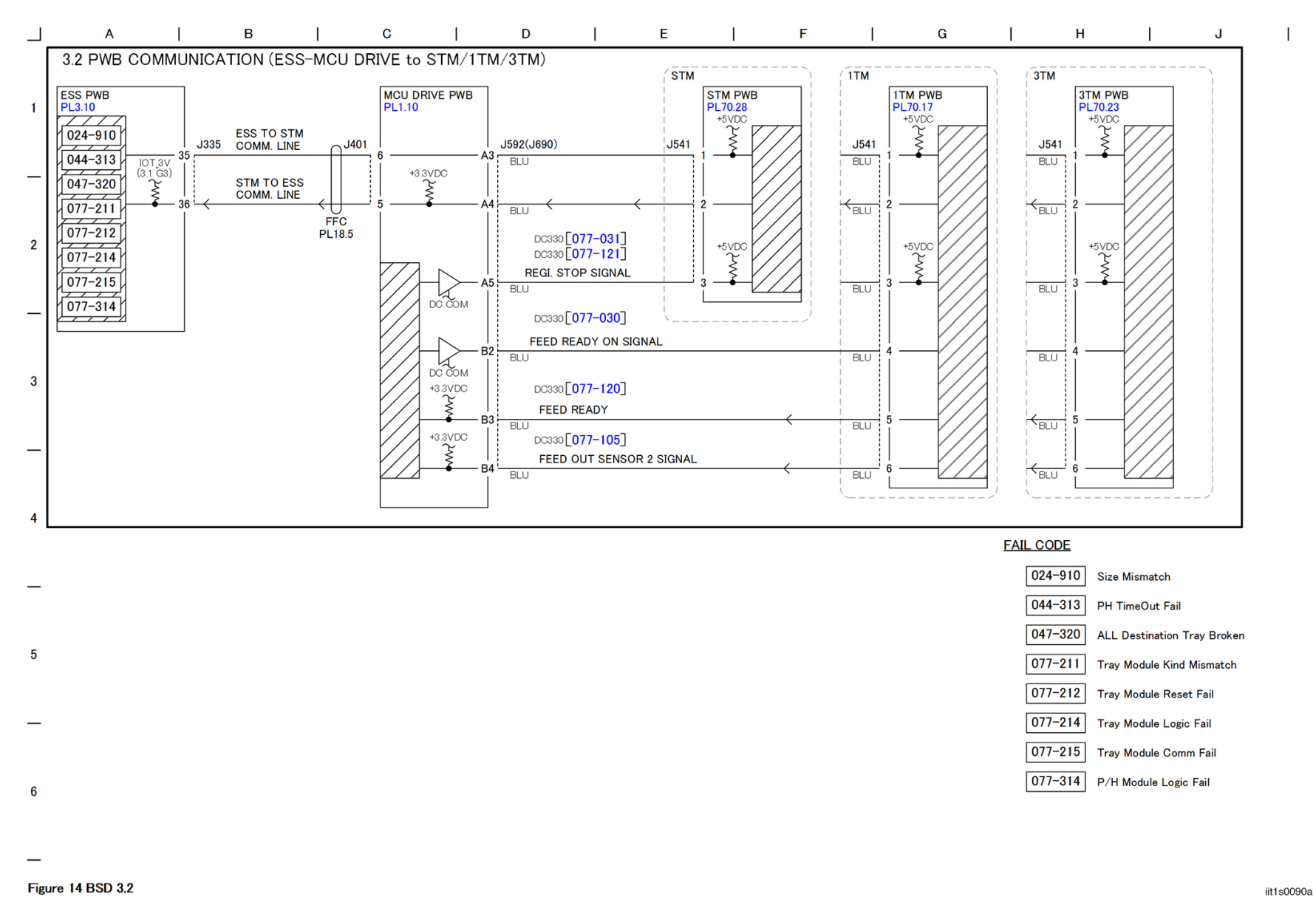

Figure 14 BSD 3.2

### BSD 3.3 PWB Communications (ESS PWB to DADF)

#### BSD 3.3 PWB Communication (ESS-DADF)

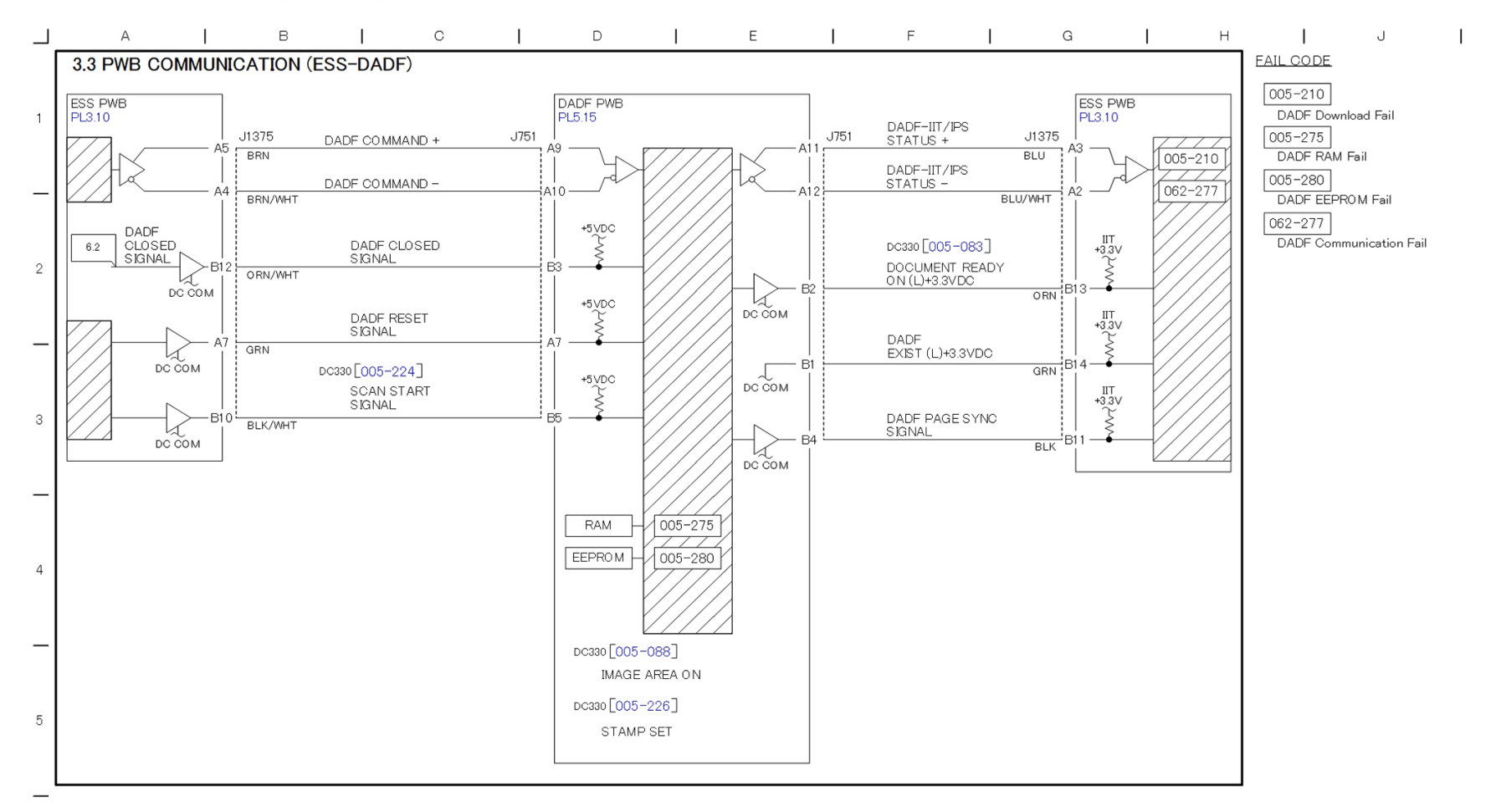

6

Figure 15 BSD 3.3

Figure 15 BSD 3.3

iit1s0091a

### BSD 3.4 PWB Communications (ESS PWB to UI)

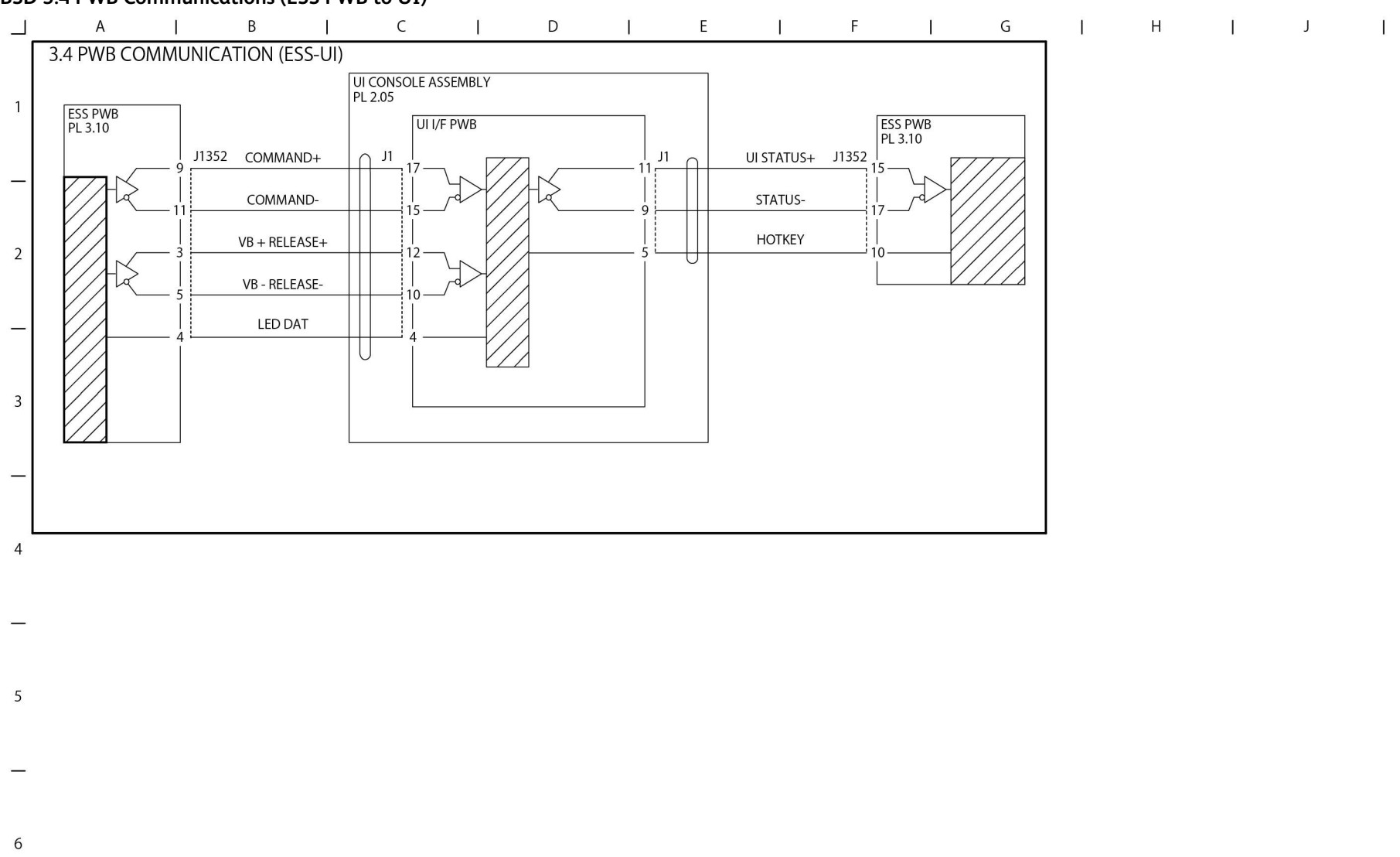

Figure 16 BSD 3.4

TC-1-0071-A

### BSD 3.5 PWB Communications (Accessory)

BSD 3.5 Accessory

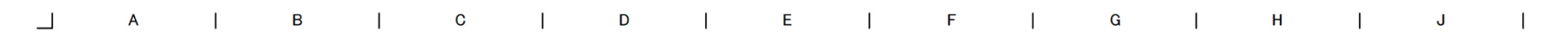

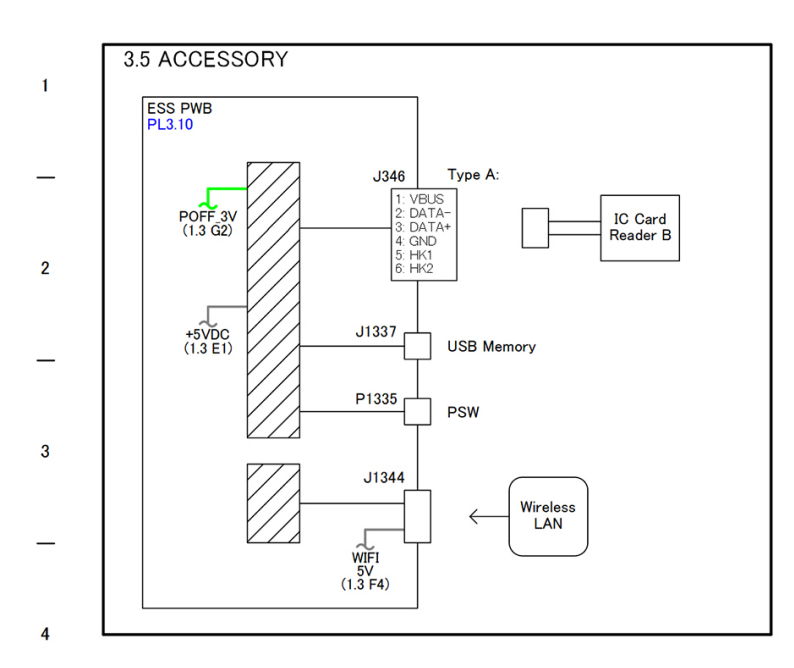

iit1s0093a

Figure 17 BSD 3.5

Figure 17 BSD 3.5

\_

5

6

\_

#### BSD 3.6 PWB Communications (Electric Billing)

#### BSD 3.6 Electric Billing

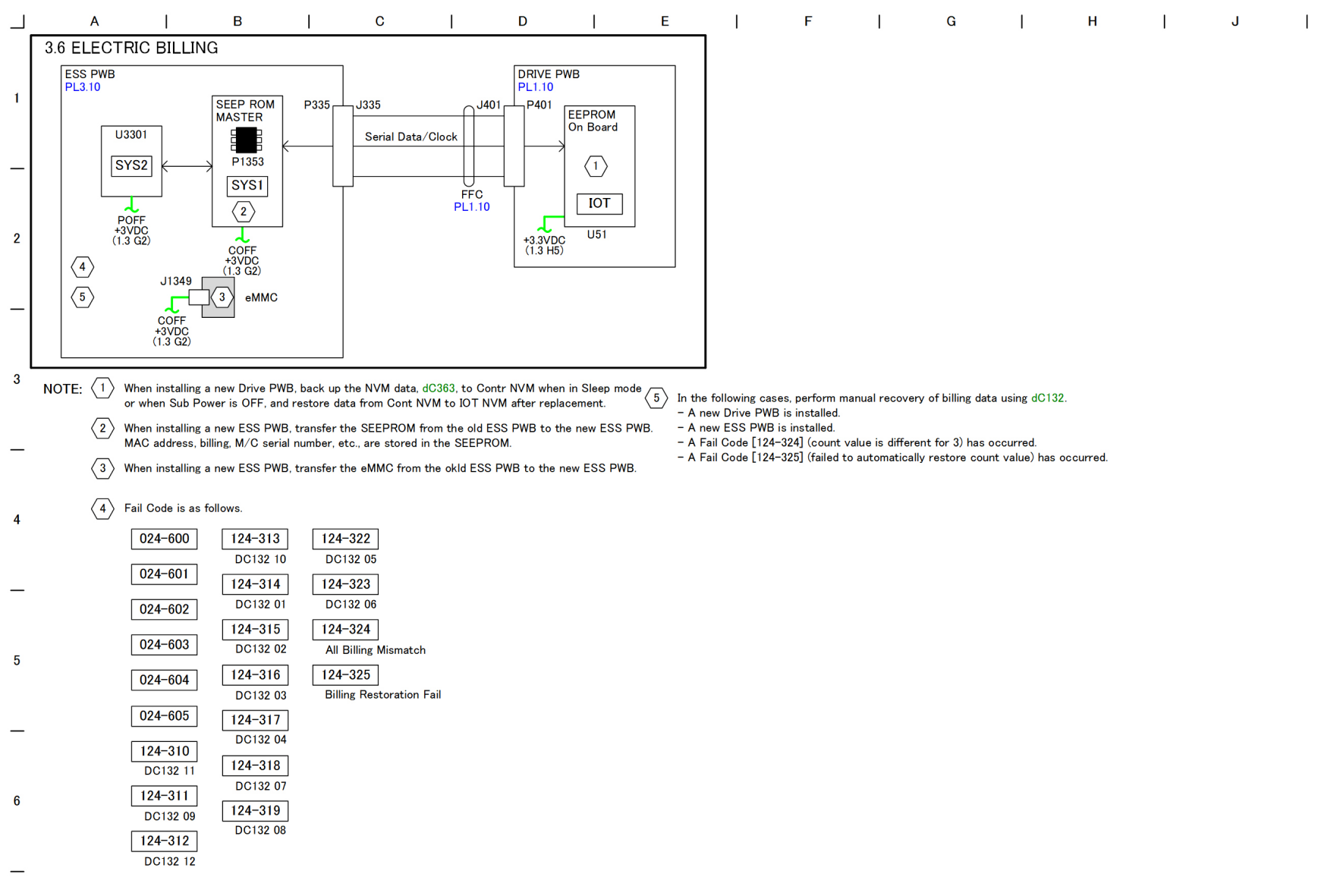

#### Figure 18 BSD 3.6

Figure 18 BSD 3.6

iit1s0094a

### BSD 3.9 ESS

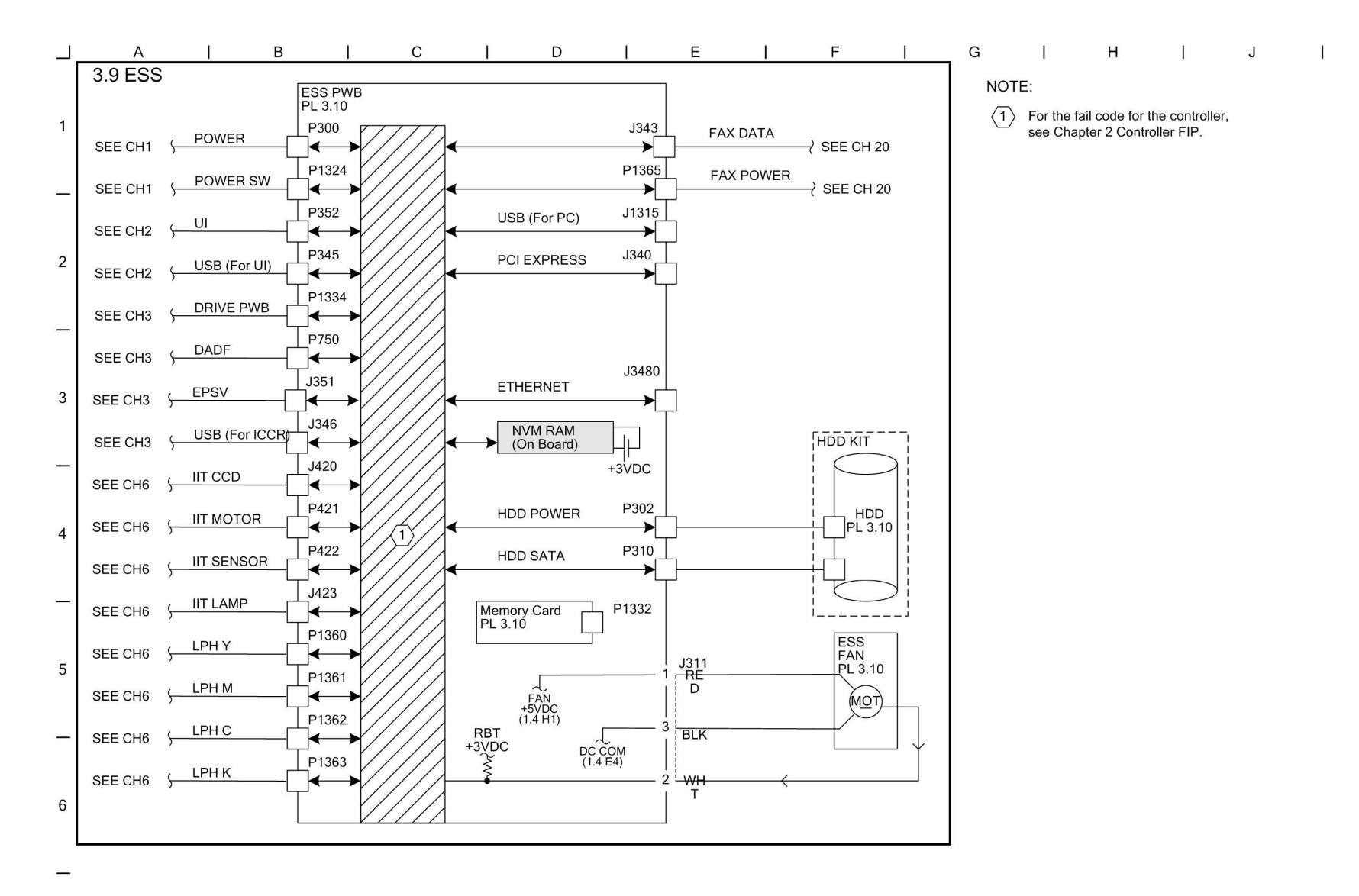

TC-1-0152-A

#### Figure 19 BSD 3.9

### BSD 3 10 ESS Status LED (1 of 5)

| _             | 5.1  | A                                    |       | B                                                          | l c                                                          | I                                                 | D                                                                              | I                                                                        | Е                                                                        | 1                              | F                          | I        | G                | 1                                     | н           | I        | J          | 1      |
|---------------|------|--------------------------------------|-------|------------------------------------------------------------|--------------------------------------------------------------|---------------------------------------------------|--------------------------------------------------------------------------------|--------------------------------------------------------------------------|--------------------------------------------------------------------------|--------------------------------|----------------------------|----------|------------------|---------------------------------------|-------------|----------|------------|--------|
| ]             | 3.10 | ) ESS STATU                          | JSIED | (1 OF 5)                                                   |                                                              |                                                   |                                                                                |                                                                          |                                                                          |                                |                            | ELECTRIC | AL COMPONENTS    |                                       |             |          |            |        |
|               | 0.11 |                                      |       | On Boa                                                     | rd Debug LED OI                                              | V States                                          | and their M                                                                    | eaning                                                                   |                                                                          |                                |                            |          |                  |                                       |             |          |            |        |
| 1 LED Pattern |      |                                      |       |                                                            |                                                              | – As the<br>always r<br>– In the fi<br>– Until it | device that can<br>becessarily mean<br>ollowing table, ite<br>starts, execute/ | be connected d<br>that diagnostic<br>ems that are ins<br>diagnose in the | iffers depending<br>is possible.<br>talled as featur<br>following order. | t on the M/C,<br>tes are marke | it does not<br>d with "O". |          |                  |                                       |             |          |            |        |
| _             | nber | LED3<br>LED4<br>LED5<br>LED6<br>LED7 |       | s                                                          | State/Condition                                              |                                                   | Fault locat                                                                    | tion/contents                                                            | Usual<br>Diagnostic                                                      | Long Boot<br>Diagnostic        | Related<br>Fail Code       |          |                  |                                       |             |          | 201        |        |
|               | 1    |                                      |       | Initial state at Po                                        | ower ON                                                      |                                                   | -                                                                              |                                                                          |                                                                          |                                | -                          |          |                  |                                       |             |          | *          |        |
|               | 2    |                                      |       | SCPBL process                                              | has started (CPLD o                                          | pened)                                            | -                                                                              |                                                                          | -                                                                        | -                              | -                          |          |                  | B                                     | <b>®</b>    | 141      | -          |        |
| 2             | 3    |                                      |       | -                                                          |                                                              |                                                   | -                                                                              |                                                                          | -                                                                        | -                              | -                          |          |                  | 1                                     |             |          |            |        |
| -             | 4    |                                      |       | -                                                          |                                                              |                                                   | _                                                                              |                                                                          | -                                                                        | -                              | -                          |          |                  | ED0                                   |             | 1        | , M        |        |
|               | 5    |                                      |       | -                                                          |                                                              |                                                   | -                                                                              |                                                                          | -                                                                        | -                              | -                          |          |                  | ED1                                   |             | b L L Og | 2          |        |
|               | 6    |                                      |       | -                                                          |                                                              |                                                   | -                                                                              |                                                                          | -                                                                        | -                              | -                          |          |                  | ED2<br>ED3                            |             | Tec      | ~          |        |
| -             | 7    |                                      |       | -                                                          |                                                              |                                                   | -                                                                              |                                                                          | -                                                                        | -                              | -                          |          |                  | ED4                                   |             |          | j          |        |
|               | 8    |                                      |       | SCPBL process                                              | has completed                                                |                                                   | -                                                                              |                                                                          | -                                                                        | -                              | -                          |          |                  | ED5                                   |             |          |            |        |
|               | 9    |                                      |       | SCPFW process                                              | has started                                                  |                                                   | _                                                                              |                                                                          | -                                                                        | -                              | -                          |          | 🔲 🛄 I            | ED6                                   |             | 10       | θĥ         |        |
| 3             | 10   |                                      |       | -                                                          |                                                              |                                                   | -                                                                              |                                                                          | -                                                                        | -                              | -                          |          | 🔲 🛄 I            | ED7                                   |             |          |            |        |
| Ĩ             | 11   |                                      |       | DDR initialization                                         | error (not installed)                                        |                                                   | -                                                                              |                                                                          | -                                                                        | -                              | -                          |          |                  | _ED8                                  | ]           |          | - Do       |        |
|               | 12   |                                      |       | -                                                          |                                                              |                                                   | -                                                                              |                                                                          | -                                                                        | -                              | -                          |          |                  |                                       | _ 0 _       | _        | ]          |        |
| -             | 13   |                                      |       | -                                                          |                                                              |                                                   | -                                                                              |                                                                          | -                                                                        | -                              | -                          |          |                  | · · · · · · · · · · · · · · · · · · · |             |          |            |        |
|               | 14   |                                      |       | -                                                          |                                                              |                                                   | -                                                                              |                                                                          | -                                                                        | -                              | -                          |          |                  |                                       |             |          |            |        |
|               | 15   |                                      |       | -                                                          |                                                              |                                                   | -                                                                              |                                                                          | -                                                                        | -                              | -                          |          | ▝▁▁ <u></u> ੵ੶੶੶ | · · · · · · · · ·                     | ┙┈╴└┥       |          |            |        |
|               | 16   |                                      |       | SCPFW process                                              | has completed                                                |                                                   | -                                                                              |                                                                          | -                                                                        | -                              | -                          |          |                  |                                       |             |          |            |        |
| 7             | 17   |                                      |       | HW initialization                                          | process has started                                          |                                                   | ON: ESS Error                                                                  |                                                                          | 0                                                                        | 0                              | -                          |          |                  |                                       |             |          |            |        |
|               | 18   |                                      |       | UART initializati                                          | on has completed                                             |                                                   | ON: ESS Error                                                                  |                                                                          | 0                                                                        | 0                              | -                          |          |                  |                                       | ·           |          |            |        |
|               | 19   |                                      |       | Timer initializatio                                        | on has completed                                             |                                                   | ON: ESS Error                                                                  |                                                                          | 0                                                                        | 0                              | -                          |          |                  |                                       |             |          |            |        |
| -             | 20   |                                      |       | i2c initialization I                                       | has completed                                                |                                                   | ON: ESS Error                                                                  |                                                                          | 0                                                                        | 0                              | -                          |          |                  | -                                     |             |          |            |        |
|               | 21   |                                      |       | QSPI initializatio                                         | n has completed                                              |                                                   | ON: ESS Error                                                                  |                                                                          | 0                                                                        | 0                              | -                          |          |                  | - 8                                   |             |          |            |        |
|               | 22   |                                      |       | CPLD initialization                                        | on has completed                                             |                                                   | ON: ESS Error                                                                  |                                                                          | 0                                                                        | 0                              | -                          |          |                  |                                       | 'BB         |          |            |        |
| 5             | 23   |                                      |       | mmc initialization completed                               | n by boot loader has                                         |                                                   | ON: ESS Error                                                                  |                                                                          | 0                                                                        | 0                              | -                          |          |                  |                                       |             |          |            |        |
|               | 24   |                                      |       | RTC initialization                                         | n has completed                                              |                                                   | ON: ESS Error                                                                  |                                                                          | 0                                                                        | 0                              | -                          |          |                  | · ;;•                                 | <b></b> ' [ | ]"" (    |            |        |
|               | 25   |                                      |       | CIC (FX Block C<br>has completed                           | Common Settings) init                                        | alization                                         | ON: ESS Error                                                                  |                                                                          | 0                                                                        | 0                              | -                          |          |                  |                                       | י <b>ו</b>  |          | <u>ابر</u> |        |
| -             | 26   |                                      |       | SNR initialization                                         | n has completed                                              |                                                   | ON: ESS Error                                                                  |                                                                          | 0                                                                        | 0                              | -                          | [        |                  |                                       | <b>- ''</b> |          | H          |        |
|               | 27   |                                      |       | SW resource init                                           | ialization process has                                       | started                                           | ON: ESS Error                                                                  |                                                                          | 0                                                                        | 0                              | -                          |          | ┓║╬║╻╬           |                                       |             | ų        |            |        |
|               | 28   |                                      |       | Boot mode flag                                             | clear has completed                                          |                                                   | ON: ESS Error                                                                  |                                                                          | 0                                                                        | 0                              | -                          |          |                  |                                       |             | •        | ן<br>ה     |        |
| 6             | 29   |                                      |       | Acquisition of m<br>related data has<br>Global data initia | mc ROM header/initia<br>completed<br>alization at booting ha | alization                                         | ON: ESS Error                                                                  |                                                                          | 0                                                                        | 0                              | -                          |          | <u> </u>         |                                       |             |          |            |        |
|               | 30   |                                      |       | completed                                                  | anzación ac booting ha                                       | ~                                                 | ON: ESS Error                                                                  |                                                                          | 0                                                                        | 0                              | -                          |          |                  |                                       |             |          |            |        |
|               | 31   |                                      |       | H/W initialization<br> completed                           | n in the second half h                                       | as                                                | ON: ESS Error                                                                  |                                                                          | 0                                                                        | 0                              | -                          |          |                  |                                       |             |          |            | TC1015 |

Figure 20 BSD 3.10

53B

## BSD 3.11 ESS Status LED (2 of 5)

|   | 5.11 |                                                                                                    | B                                     | I C I                                                                 | D                                                                                                    | 1                       | E | I | F                    | 1 | G            | 1    | н   | 1                     | J | I |  |  |  |  |
|---|------|----------------------------------------------------------------------------------------------------|---------------------------------------|-----------------------------------------------------------------------|----------------------------------------------------------------------------------------------------|-------------------------|---|---|----------------------|---|--------------|------|-----|-----------------------|---|---|--|--|--|--|
| _ | 3 11 |                                                                                                    | 2 OF 5)                               |                                                                       | -                                                                                                    | •                       |   |   |                      |   | AL COMPONENT | rs   |     | ·                     |   |   |  |  |  |  |
| 1 |      | LED Pattern                                                                                                    | 2 0F 3)                               | <u>On Board Deb</u><br>- As the<br>always<br>- In the n<br>- Until it | Debug LED ON States and their Meaning<br>s the device that can be connected differs depending on the M/C, it does not<br>ways necessarily mean that diagnostic is possible.<br>n the following table, items that are installed as features are marked with "O".<br>Intil it starts, execute 'diagnose in the following order. |                         |   |   |                      |   |              |      | l l |                       |   |   |  |  |  |  |
|   | nber | LED0<br>LED1<br>LED2<br>LED3<br>LED4<br>LED4<br>LED6<br>LED6<br>LED7                                                                                                    | S                                     | State/Condition                                                       | Fault location,                                                                                                    | Fault location/contents |   |   | Related<br>Fail Code |   |              |      |     |                       |   |   |  |  |  |  |
| _ | 32   |                                                                                                    | Command table i                       | initialization has completed                                          | ON: ESS Error                                                                                                    |                         | 0 | 0 | -                    |   |              |      |     |                       |   |   |  |  |  |  |
|   | 33   |                                                                                                    | Environmental pa<br>completed         | arameter initialization has                                           | ON: ESS Error                                                                                                    |                         | 0 | 0 | -                    |   | 1            |      |     |                       | • |   |  |  |  |  |
| 2 | 34   |                                                                                                    | Global data initial<br>completed      | lization in the second half has                                       | ON: ESS Error                                                                                                    |                         | 0 | 0 | -                    |   |              | LED0 |     |                       |   |   |  |  |  |  |
|   | 35   |                                                                                                    |                                       |                                                                       | -                                                                                                    |                         | - | - | -                    |   |              | LED1 |     |                       |   |   |  |  |  |  |
|   | 36   |                                                                                                    | -                                     |                                                                       | -                                                                                                    |                         | - | - | -                    |   |              | LED2 |     |                       |   |   |  |  |  |  |
| _ | 37   |                                                                                                    | -                                     |                                                                       | -                                                                                                    |                         | - | - | -                    |   | LED3         | LED3 |     | )<br>  <sup>®</sup> \ |   |   |  |  |  |  |
|   | 38   |                                                                                                    | -                                     |                                                                       | -                                                                                                    |                         | - | - | -                    |   |              | LED4 |     |                       |   |   |  |  |  |  |
|   | 39   |                                                                                                    | -                                     |                                                                       | -                                                                                                    |                         | - | - | -                    |   |              |      |     |                       |   |   |  |  |  |  |
|   | 40   |                                                                                                    | -                                     |                                                                       | -                                                                                                    |                         | - | - | -                    |   |              | LED7 |     |                       |   |   |  |  |  |  |
| 3 | 41   |                                                                                                    | -                                     |                                                                       | -                                                                                                    |                         | - | - | -                    |   |              | LED8 |     |                       |   |   |  |  |  |  |
|   | 42   |                                                                                                    | -                                     |                                                                       | -                                                                                                    |                         | - | - | -                    |   |              |      |     |                       |   |   |  |  |  |  |
|   | 43   |                                                                                                    | -                                     |                                                                       | -                                                                                                    |                         | - | - | -                    |   |              |      |     |                       |   |   |  |  |  |  |
| _ | 44   |                                                                                                    | -                                     |                                                                       | -                                                                                                    |                         | - | - | -                    |   |              |      |     |                       |   |   |  |  |  |  |
|   | 45   |                                                                                                    | -                                     |                                                                       | -                                                                                                    |                         | - | - | -                    |   |              |      |     |                       |   |   |  |  |  |  |
|   | 40   |                                                                                                    | -                                     |                                                                       | -                                                                                                    |                         | - | - | -                    |   |              |      |     |                       |   |   |  |  |  |  |
|   | 4/   |                                                                                                    | -                                     |                                                                       | -                                                                                                    |                         | - | - | -                    |   |              |      |     |                       |   |   |  |  |  |  |
| 4 | 48   |                                                                                                    | -                                     |                                                                       |                                                                                                    |                         | - | - | _                    |   |              |      |     |                       |   |   |  |  |  |  |
|   | 49   |                                                                                                    | Jump to Kernel                        |                                                                       | ON: ESS Error                                                                                                    |                         | 0 | 0 | -                    |   |              |      |     |                       |   |   |  |  |  |  |
|   | 50   |                                                                                                    |                                       | prompt                                                                | ON. E33 Error                                                                                                    |                         | 0 | 0 | _                    |   |              |      |     |                       |   |   |  |  |  |  |
| — | 51   |                                                                                                    | -                                     |                                                                       | -                                                                                                    |                         | - | - | -                    |   |              |      |     |                       |   |   |  |  |  |  |
|   | 52   |                                                                                                    | -                                     |                                                                       | -                                                                                                    |                         | - | - | -                    |   |              |      |     |                       |   |   |  |  |  |  |
| 5 | 53   |                                                                                                    | -                                     |                                                                       | -                                                                                                    |                         | - | - | -                    |   |              |      |     |                       |   |   |  |  |  |  |
|   | 54   | $\begin{array}{c} \leftarrow \leftarrow \leftarrow \leftarrow \leftarrow \blacksquare \\ \blacksquare \rightarrow \rightarrow \rightarrow \rightarrow \rightarrow \rightarrow \end{array}$ | -                                     |                                                                       | -                                                                                                    |                         | - | - | -                    |   |              |      |     |                       |   |   |  |  |  |  |
|   | 55   |                                                                                                    | -                                     |                                                                       | -                                                                                                    |                         | - | - | -                    |   |              |      |     |                       |   |   |  |  |  |  |
| _ | 56   |                                                                                                    | -                                     |                                                                       | -                                                                                                    |                         | - | - | -                    |   |              |      |     |                       |   |   |  |  |  |  |
|   | 57   |                                                                                                    | -                                     |                                                                       | -                                                                                                    |                         | - | - | -                    |   |              |      |     |                       |   |   |  |  |  |  |
| 6 | 58   |                                                                                                    | -                                     |                                                                       | -                                                                                                    |                         | - | - | -                    |   |              |      |     |                       |   |   |  |  |  |  |
| U | 59   |                                                                                                    | Immediately after<br>from ATF to Linu | r the system has recovered<br>ux and before it calls Panbug           | ON: ESS Error                                                                                                    |                         | - | - | -                    |   |              |      |     |                       |   |   |  |  |  |  |
|   |      | 1 1                                                                                                    | 1                                     |                                                                       | 1                                                                                                    |                         | 1 |   |                      |   |              |      |     |                       |   |   |  |  |  |  |

—

### 7–83

Figure 21 BSD 3.11

TC10154B

#### BSD 3.12 ESS Status LED (3 of 5)

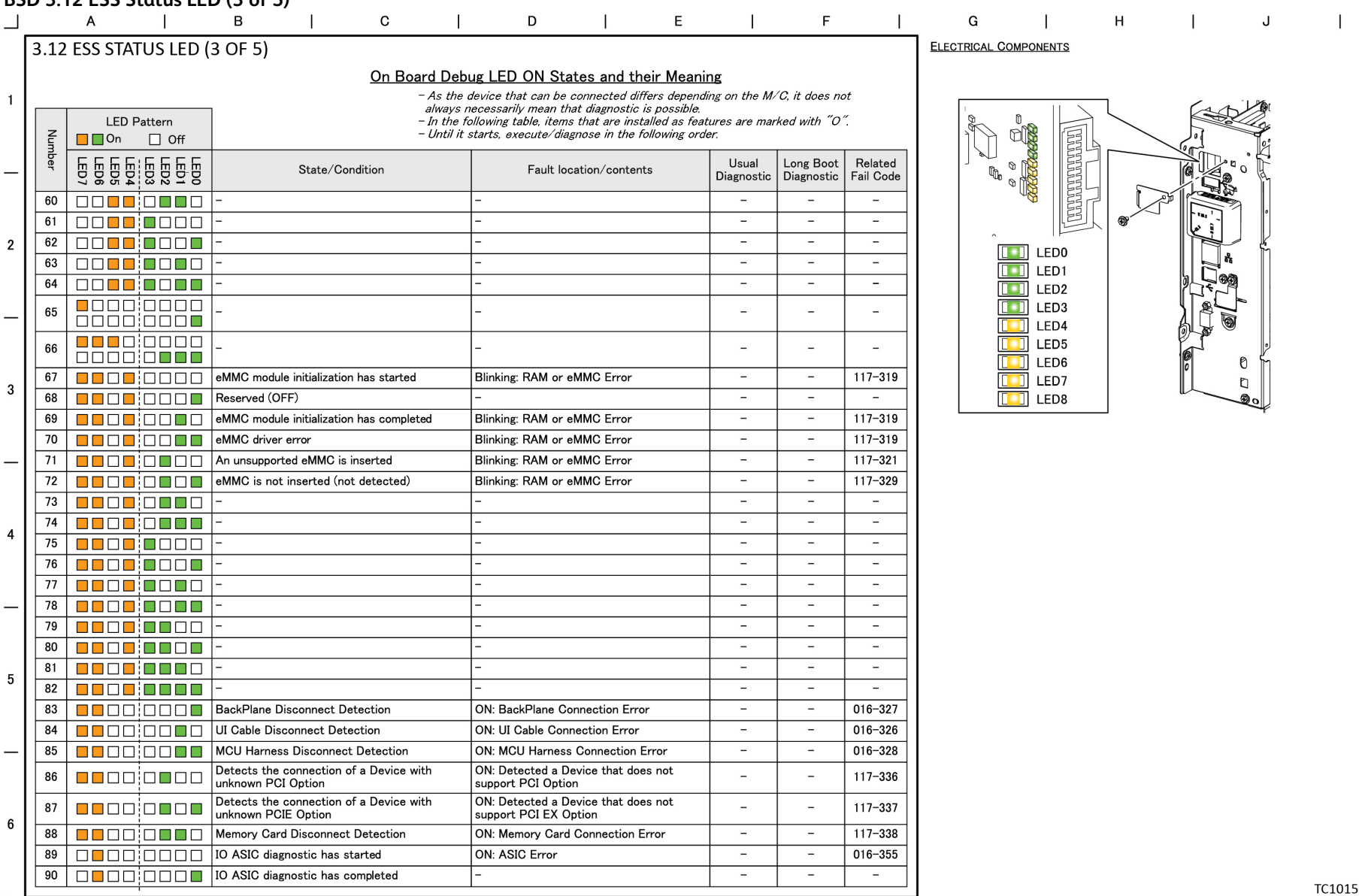

Figure 22 BSD 3.12

TC10155B

## BSD 3.13 ESS Status LED (4 of 5)

| SD. | 3.13 | ESS Status LED                                       | (4 OT 5)                                            |                                                                                                    |                                                                                                   |                                                   |                                |                               |                 |              |     |                                                                                                    |     |    |  |  |  |  |
|-----|------|------------------------------------------------------|-----------------------------------------------------|----------------------------------------------------------------------------------------------------|---------------------------------------------------------------------------------------------------|---------------------------------------------------|--------------------------------|-------------------------------|-----------------|--------------|-----|----------------------------------------------------------------------------------------------------|-----|----|--|--|--|--|
|     |      | A                                                    | B   C                                               | D                                                                                                    | E                                                                                                 | I                                                 | F                              |                               | G               |              | Н   | I                                                                                                    | J   | I. |  |  |  |  |
|     | 3.13 | 3 ESS STATUS LED (                                   | (4 OF 5) <u>On Board Deb</u>                        |                                                                                                    | ELECTRICAL C                                                                                      | OMPONENTS                                         |                                |                               |                 |              |     |                                                                                                    |     |    |  |  |  |  |
| 1   | Num  | LED Pattern<br>■■点灯 ¦ □ 消灯                           | – As the<br>always r<br>– In the f<br>– Until it    | device that can be con<br>necessarily mean that c<br>ollowing table, items th<br>starts, execute/diagnos | nected differs depen<br>diagnostic is possible<br>at are installed as fe<br>se in the following o | nding on the M,<br>e.<br>eatures are mai<br>rder. | ′C, it does no<br>'ked with ″O | ot<br>".                      | - add           |              |     |                                                                                                    |     |    |  |  |  |  |
|     | iber | LED0<br>LED1<br>LED2<br>LED3<br>LED5<br>LED5<br>LED6 | Fault locatio                                       | on/contents                                                                                              | Usual<br>Diagnostic                                                                               | Long Boot<br>Diagnostic                           | Related<br>Fail Code           |                               |                 |              |     | and the second second sec |     |    |  |  |  |  |
| _   | 91   |                                                      | Codec ASIC diagnostic has started                   | ON: ASIC Error                                                                                           |                                                                                                   | -                                                 | -                              | 016-356                       | ΨΦ <sub>0</sub> |              |     |                                                                                                    |     |    |  |  |  |  |
|     | 92   |                                                      | Codec ASIC diagnostic has completed                 | -                                                                                                    |                                                                                                   | -                                                 | -                              | -                             |                 |              |     |                                                                                                    | 1   |    |  |  |  |  |
|     | 93   |                                                      | Standard Font ROM diagnostic has started            | ON: ASIC Error                                                                                           |                                                                                                   | -                                                 | -                              | -                             |                 | 25           | r S |                                                                                                    |     |    |  |  |  |  |
| 2   | 94   |                                                      | Standard Font ROM diagnostic has completed          | -                                                                                                    |                                                                                                   | -                                                 | -                              | -                             | ÎÎ              |              |     |                                                                                                    | , K |    |  |  |  |  |
|     | 95   |                                                      | Extension Font ROM diagnostic has started           | ON: ASIC Error                                                                                           |                                                                                                   | -                                                 | -                              | 116-380<br>116-310<br>116-317 |                 | LED1<br>LED2 |     |                                                                                                    |     |    |  |  |  |  |
|     | 96   |                                                      | Extension Font ROM diagnostic has completed         | -                                                                                                    |                                                                                                   | -                                                 | -                              | -                             |                 | 1 LED3       |     | J & L                                                                                                    | D   |    |  |  |  |  |
|     | 97   |                                                      | SEEP diagnostic has started                         | ON: SEEP ROM Error                                                                                       |                                                                                                   | -                                                 | -                              | 016-351<br>016-350            |                 | LED4 LED5    |     |                                                                                                    | 2   |    |  |  |  |  |
|     | 98   |                                                      | SEEP diagnostic has completed                       | -                                                                                                    |                                                                                                   | -                                                 | -                              | -                             |                 | 🚺 LED6       |     | 0                                                                                                    | θĥ  |    |  |  |  |  |
| 3   | 99   |                                                      | Timer diagnostic has started                        | ON: Timer Error                                                                                          |                                                                                                   | -                                                 | -                              | 016-343                       |                 | 🚺 LED7       |     |                                                                                                    | ۵   |    |  |  |  |  |
| Ĭ   | 100  |                                                      | Timer diagnostic has completed                      | -                                                                                                    |                                                                                                   | -                                                 | -                              | -                             |                 | LED8         |     |                                                                                                    | 90  |    |  |  |  |  |
|     | 101  |                                                      | Page Memory diagnostic has started                  | ON: RAM Error                                                                                            |                                                                                                   | -                                                 | -                              | 016-317                       |                 |              | _   |                                                                                                    |     |    |  |  |  |  |
|     | 102  |                                                      | Page Memory diagnostic has completed                | -                                                                                                    |                                                                                                   | -                                                 | -                              | -                             |                 |              |     |                                                                                                    |     |    |  |  |  |  |
| -   | 103  |                                                      | OS-to-OS communication diagnostic has<br>started    | ON: OS-to-OS Comm                                                                                        | nunication Error                                                                                  | -                                                 | -                              | 016-383                       |                 |              |     |                                                                                                    |     |    |  |  |  |  |
|     | 104  |                                                      | OS-to-OS communication diagnostics has<br>completed | -                                                                                                    |                                                                                                   | -                                                 | -                              | -                             |                 |              |     |                                                                                                    |     |    |  |  |  |  |
| 4   | 105  |                                                      | RTC diagnostic has started                          | ON: RTC Error                                                                                            |                                                                                                   | -                                                 | -                              | 016-342                       |                 |              |     |                                                                                                    |     |    |  |  |  |  |
| 1   | 106  |                                                      | RTC diagnostic has completed                        | -                                                                                                    |                                                                                                   | -                                                 | -                              | -                             |                 |              |     |                                                                                                    |     |    |  |  |  |  |
|     | 107  |                                                      | UI Check has started                                | ON: ESS/UI Error                                                                                         |                                                                                                   | -                                                 | -                              | 016-362                       |                 |              |     |                                                                                                    |     |    |  |  |  |  |
|     | 108  |                                                      | UI Check has completed                              | -                                                                                                    |                                                                                                   | -                                                 | -                              | -                             |                 |              |     |                                                                                                    |     |    |  |  |  |  |
| -   | 109  |                                                      | USB 2.0 Host diagnostic has started                 | ON: ESS Error                                                                                            |                                                                                                   | -                                                 | -                              | 016-364                       |                 |              |     |                                                                                                    |     |    |  |  |  |  |
|     | 110  |                                                      | USB 2.0 Host diagnostic has completed               | -                                                                                                    |                                                                                                   | -                                                 | -                              | -                             |                 |              |     |                                                                                                    |     |    |  |  |  |  |
|     | 111  |                                                      | USB 2.0 Device diagnostic has started               | ON: ESS Error                                                                                            |                                                                                                   | -                                                 | -                              | 016-365                       |                 |              |     |                                                                                                    |     |    |  |  |  |  |
| 5   | 112  |                                                      | USB 2.0 Device diagnostic has completed             | -                                                                                                    |                                                                                                   | -                                                 | -                              | -                             |                 |              |     |                                                                                                    |     |    |  |  |  |  |
|     | 113  |                                                      | Hard Disk diagnostic has started                    | ON: HDD/ESS Error                                                                                        |                                                                                                   | -                                                 | -                              | 016-366<br>016-367            |                 |              |     |                                                                                                    |     |    |  |  |  |  |
|     | 114  |                                                      | Hard Disk diagnostic has completed                  | -                                                                                                    |                                                                                                   | -                                                 | -                              | -                             |                 |              |     |                                                                                                    |     |    |  |  |  |  |
| _   | 115  |                                                      | Hard Disk (UFS) diagnostic has started              | ON: HDD Error                                                                                            |                                                                                                   | -                                                 | -                              | 016-372<br>~382               |                 |              |     |                                                                                                    |     |    |  |  |  |  |
|     | 116  |                                                      | Hard Disk (UFS) diagnostic has completed            | -                                                                                                    |                                                                                                   | -                                                 | -                              | -                             |                 |              |     |                                                                                                    |     |    |  |  |  |  |
|     | 117  |                                                      | Selene diagnostic has started                       | ON: Selene/ESS Erro                                                                                      | r                                                                                                 | -                                                 | -                              | 016-369                       |                 |              |     |                                                                                                    |     |    |  |  |  |  |
| 6   | 118  |                                                      | Selene diagnostic has completed                     | -                                                                                                    |                                                                                                   | -                                                 | -                              | -                             |                 |              |     |                                                                                                    |     |    |  |  |  |  |
| Ť   | 119  |                                                      | Ethernet diagnostic has started                     | ON: MAC Address Er                                                                                       | ror                                                                                               | -                                                 | -                              | 016-349                       |                 |              |     |                                                                                                    |     |    |  |  |  |  |
|     | 120  |                                                      | Ethernet diagnostic has completed                   | -                                                                                                    |                                                                                                   | -                                                 | -                              | -                             |                 |              |     |                                                                                                    |     |    |  |  |  |  |
|     |      |                                                      |                                                     |                                                                                                    |                                                                                                   |                                                   |                                |                               | J               |              |     |                                                                                                    |     |    |  |  |  |  |

# \_

### 7-85

Figure 23 BSD 3.13

TC10156B

#### BSD 3.14 ESS Status LED (5 of 5)

|     |      | A                                                                                                    | B   C                                             | D   E                         | E                   | F                       |                                          | G | I    | Н | I     | J          | Ι |  |  |  |
|-----|------|----------------------------------------------------------------------------------------------------|---------------------------------------------------|-------------------------------|---------------------|-------------------------|------------------------------------------|---|------|---|-------|------------|---|--|--|--|
| ſ   | 3.14 | ESS STATUS LEE                                                                                                    | O (5 OF 5) On Board Deb                           | oug LED ON States and their M | eaning              |                         |                                          |   |      |   |       |            |   |  |  |  |
| 1   | Nun  | <ul> <li>As the device that can be connected differs depending on the M/C, it does not always necessarily mean that diagnostic is possible.</li> <li>In the following table, items that are installed as features are marked with "O".</li> <li>Until it starts, execute/diagnose in the following order.</li> </ul> |                                                   |                               |                     |                         |                                          |   |      |   |       |            |   |  |  |  |
| -   | nber | LED1<br>LED2<br>LED3<br>LED4<br>LED6<br>LED6                                                                                                    | State/Condition                                   | Fault location/contents       | Usual<br>Diagnostic | Long Boot<br>Diagnostic | Related<br>Fail Code                     |   |      |   |       | , <b>1</b> |   |  |  |  |
| 2   | 121  |                                                                                                    | Memory Card diagnostic has completed              | ON: Memory Card Error         | -                   | -                       | 117-324<br>117-320<br>117-321<br>117-323 |   |      |   |       |            |   |  |  |  |
| - ا | 122  |                                                                                                    | Memory Card diagnostic has completed              | -                             | -                   | -                       | -                                        |   | LED0 |   |       | M          |   |  |  |  |
|     | 123  |                                                                                                    | ] IOT communication diagnostic has started        | ON: IOT Communication Error   | -                   | -                       | 016-353                                  |   | LED1 |   |       |            |   |  |  |  |
|     | 124  |                                                                                                    | IOT communication diagnostic has completed        | -                             | -                   | -                       | -                                        |   |      |   | (Fach | 4          |   |  |  |  |
| -1  | 125  |                                                                                                    | ] IIT communication diagnostic has started        | ON: IIT Communication Error   | -                   | -                       | 016-354                                  |   |      |   |       |            |   |  |  |  |
|     | 126  |                                                                                                    | IIT communication diagnostic has completed        | -                             | -                   | -                       | -                                        |   | LED5 |   |       | 0          |   |  |  |  |
|     | 127  |                                                                                                    | ] Standard ROM diagnostic has started             | ON: Standard ROM Error        | -                   | -                       | 116-317<br>016-336                       |   |      |   | 0     | ð          |   |  |  |  |
| 3   | 128  |                                                                                                    | Standard ROM diagnostic has completed             | -                             | -                   | -                       | -                                        |   |      |   |       |            |   |  |  |  |
|     | 129  |                                                                                                    | EP Accessory diagnostic has started               | ON: EP Accessory Error        | -                   | -                       | 016-357                                  |   |      |   | 200   |            |   |  |  |  |
|     | 130  |                                                                                                    | EP Accessory diagnostic has completed             | -                             | -                   | -                       | -                                        |   |      |   |       |            |   |  |  |  |
| _   | 131  |                                                                                                    | ] Parallel diagnostic has started                 | ON: Parallel Error            | -                   | -                       | 016-358                                  |   |      |   |       |            |   |  |  |  |
|     | 132  |                                                                                                    | Parallel diagnostic has completed                 | -                             | -                   | -                       | -                                        |   |      |   |       |            |   |  |  |  |
|     | 133  |                                                                                                    | USB HUB diagnostic has started                    | ON: USB HUB Error             | -                   | -                       | 016-359                                  |   |      |   |       |            |   |  |  |  |
|     | 134  |                                                                                                    | USB HUB diagnostic has completed                  | -                             | -                   | -                       | -                                        |   |      |   |       |            |   |  |  |  |
| 4   | 135  |                                                                                                    | USB 3.0 Drv diagnostic has started                | ON: ESS Communication Error   | -                   | -                       | 016-361                                  |   |      |   |       |            |   |  |  |  |
|     | 136  |                                                                                                    | USB 3.0 Drv diagnostic has completed              | -                             | -                   | -                       | -                                        |   |      |   |       |            |   |  |  |  |
|     | 137  |                                                                                                    | ] Wi-Fi diagnostic has started                    | ON: Wi-Fi Diagnostic Error    | -                   | -                       | 016-384                                  |   |      |   |       |            |   |  |  |  |
| _   | 138  |                                                                                                    | Wi-Fi diagnostic has completed                    | -                             | -                   | -                       | -                                        |   |      |   |       |            |   |  |  |  |
|     | 139  |                                                                                                    | ] A4 Fax diagnostic has started                   | ON: A4 Fax Diagnostic Error   | -                   | -                       | 016-346                                  |   |      |   |       |            |   |  |  |  |
|     | 140  |                                                                                                    | A4 Fax diagnostic has completed                   | -                             | -                   | -                       | -                                        |   |      |   |       |            |   |  |  |  |
| 5   | 141  |                                                                                                    | Power Saver transition (Standby => Low Power)     | Power Saving                  | -                   | -                       | -                                        |   |      |   |       |            |   |  |  |  |
|     | 142  |                                                                                                    | Power Saving (Low Power)                          | Power Saving                  | -                   | -                       | -                                        |   |      |   |       |            |   |  |  |  |
|     | 143  |                                                                                                    | Power Saver transition (Low Power => Sleep)       | Power Saving                  | -                   | -                       | -                                        |   |      |   |       |            |   |  |  |  |
|     | 144  |                                                                                                    | ] Power Saving (Sleep)                            | Power Saving                  | -                   | -                       | -                                        |   |      |   |       |            |   |  |  |  |
| -1  | 145  |                                                                                                    | Power Saving (CPU OFF)                            | Power Saving                  | -                   | -                       | -                                        |   |      |   |       |            |   |  |  |  |
|     | 146  |                                                                                                    | Power Saver transition (Low Power => Standby)     | Power Saving                  | -                   | -                       | -                                        |   |      |   |       |            |   |  |  |  |
|     | 147  |                                                                                                    | Power Saver transition (Sleep => Standby)         | Power Saving                  | -                   | -                       | -                                        |   |      |   |       |            |   |  |  |  |
| 6   | 148  |                                                                                                    | Power Saving (Sleep) [Power Save has completed]   | Power Saving                  | -                   | -                       | -                                        |   |      |   |       |            |   |  |  |  |
|     | 149  |                                                                                                    | Boot has completed<br>Recovering from Power Saver | Normal Operation              | -                   | -                       | -                                        |   |      |   |       |            |   |  |  |  |
|     |      |                                                                                                    |                                                   |                               |                     |                         |                                          |   |      |   |       |            |   |  |  |  |

TC10157B

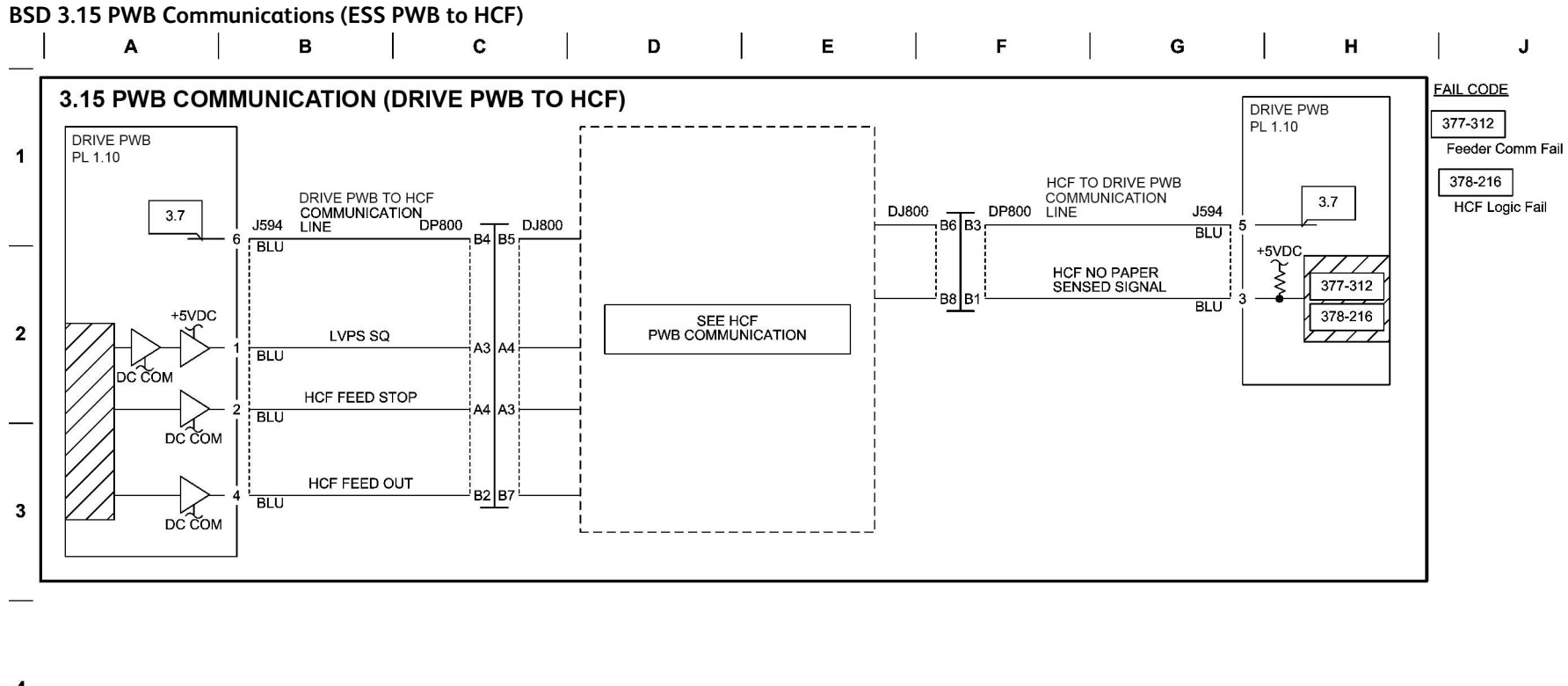

4

5

6

Figure 25 BSD 3.15

TC-1-0173-A

#### BSD 4.1 Main Drive Control

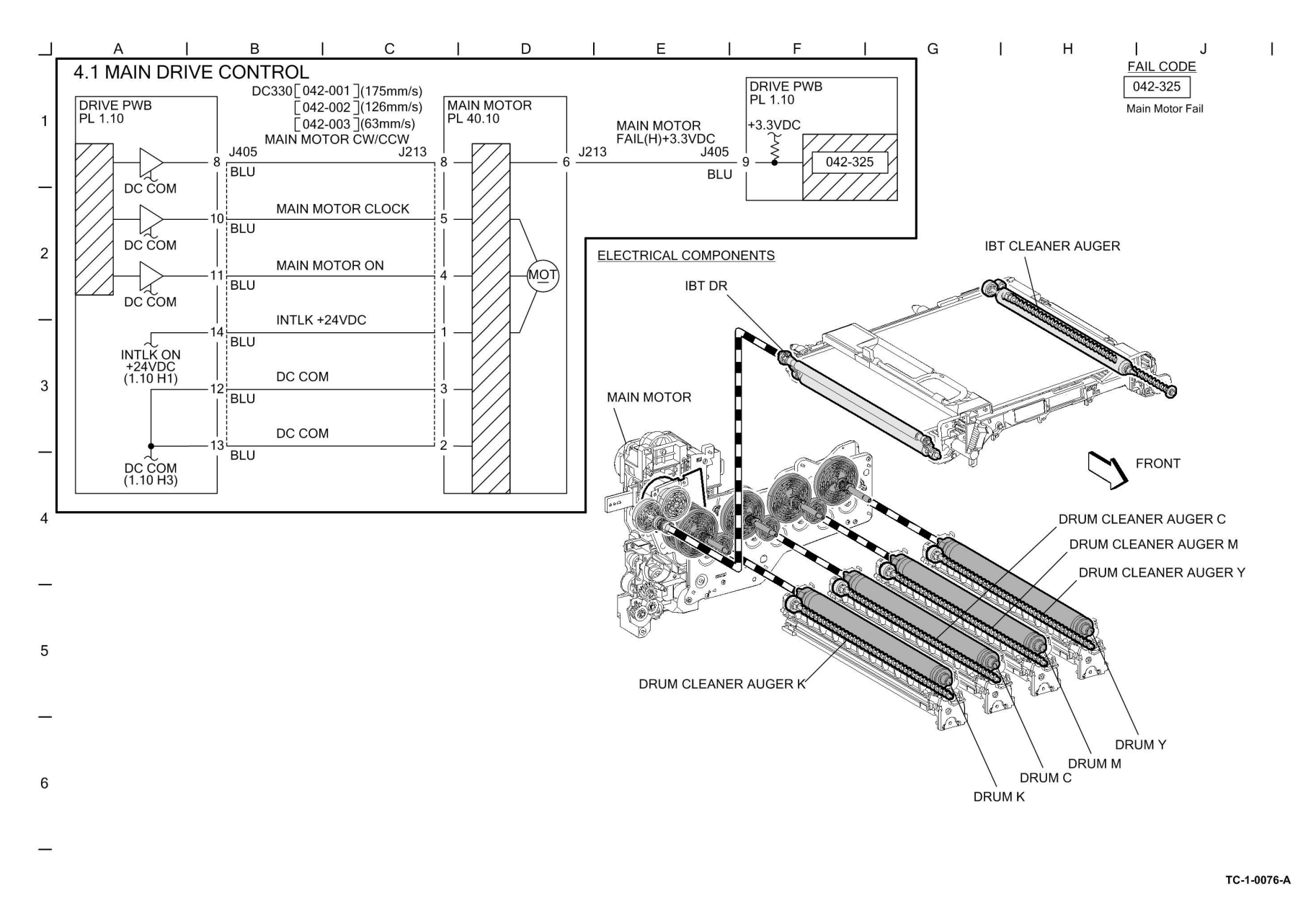

Figure 26 BSD 4.1

### BSD 4.2 Sub Drive Control

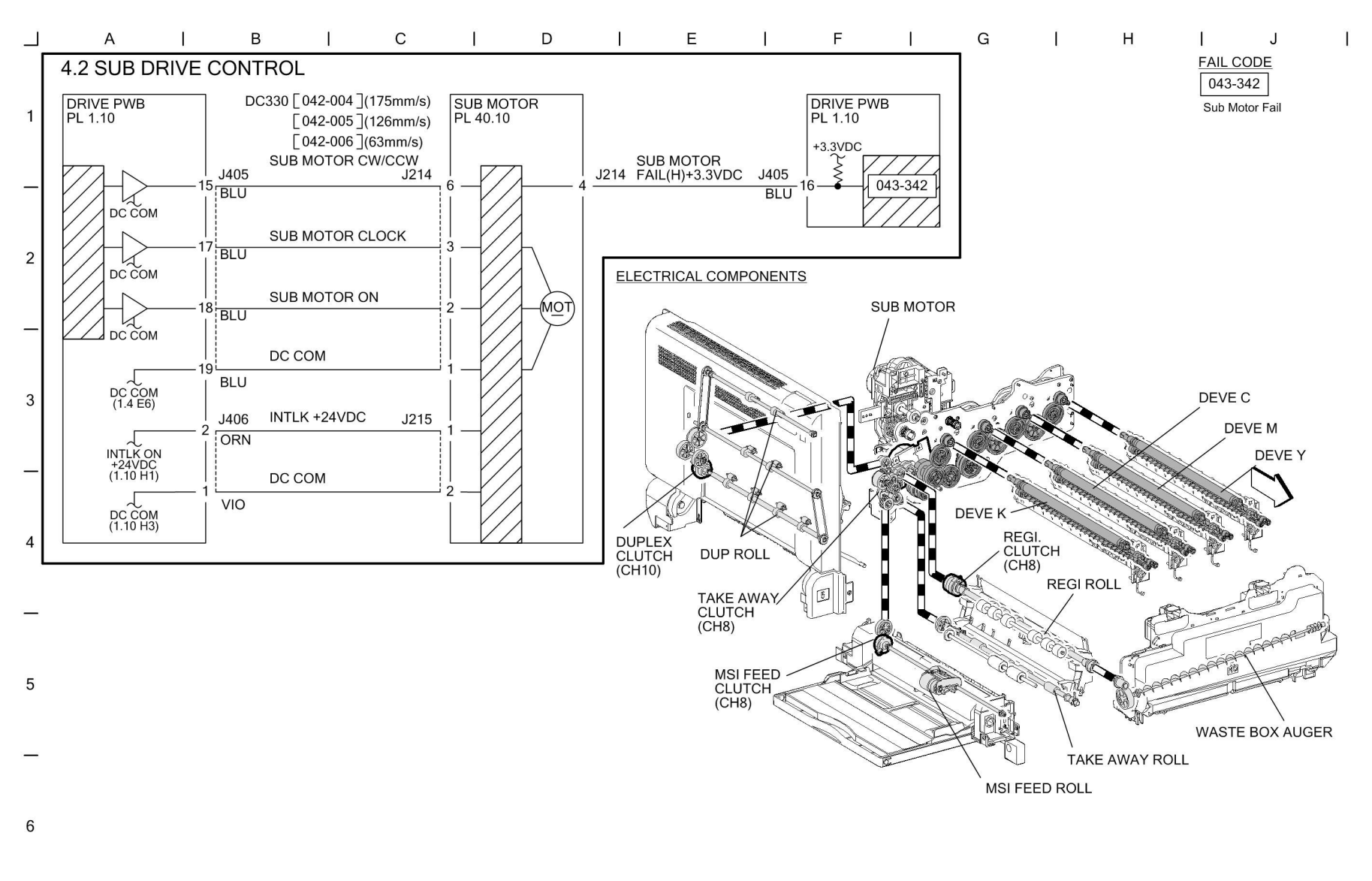

TC-1-0077-A

Figure 27 BSD 4.2

### **BSD 5.1 DADF Interlock and Document Setting**

#### **BSD 5.1 DADF Interlock and Document Sensing**

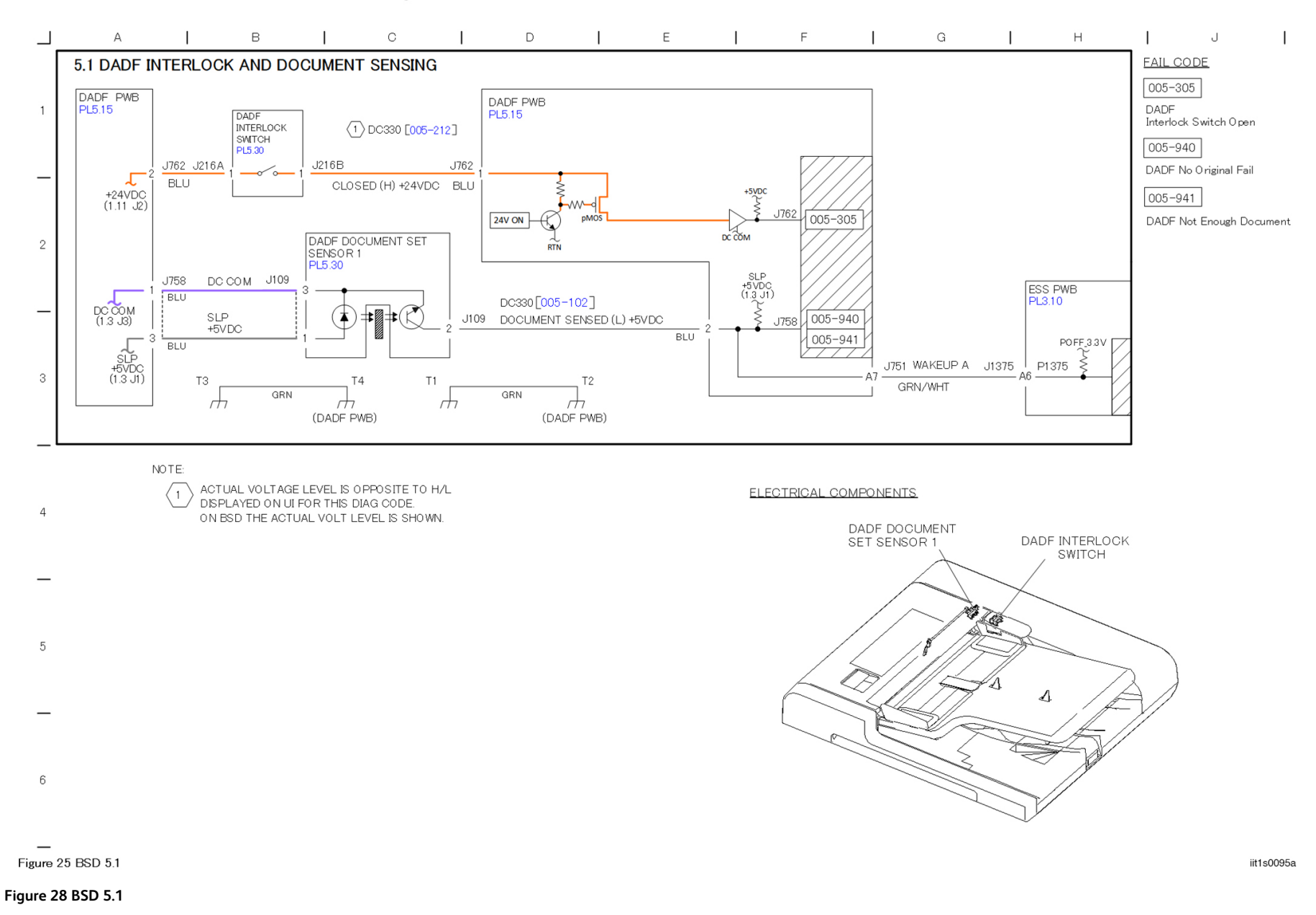

#### BSD 5.2 DADF Document Size Sensing (1 of 2)

#### BSD 5.2 DADF Document Size Sensing (1 of 2)

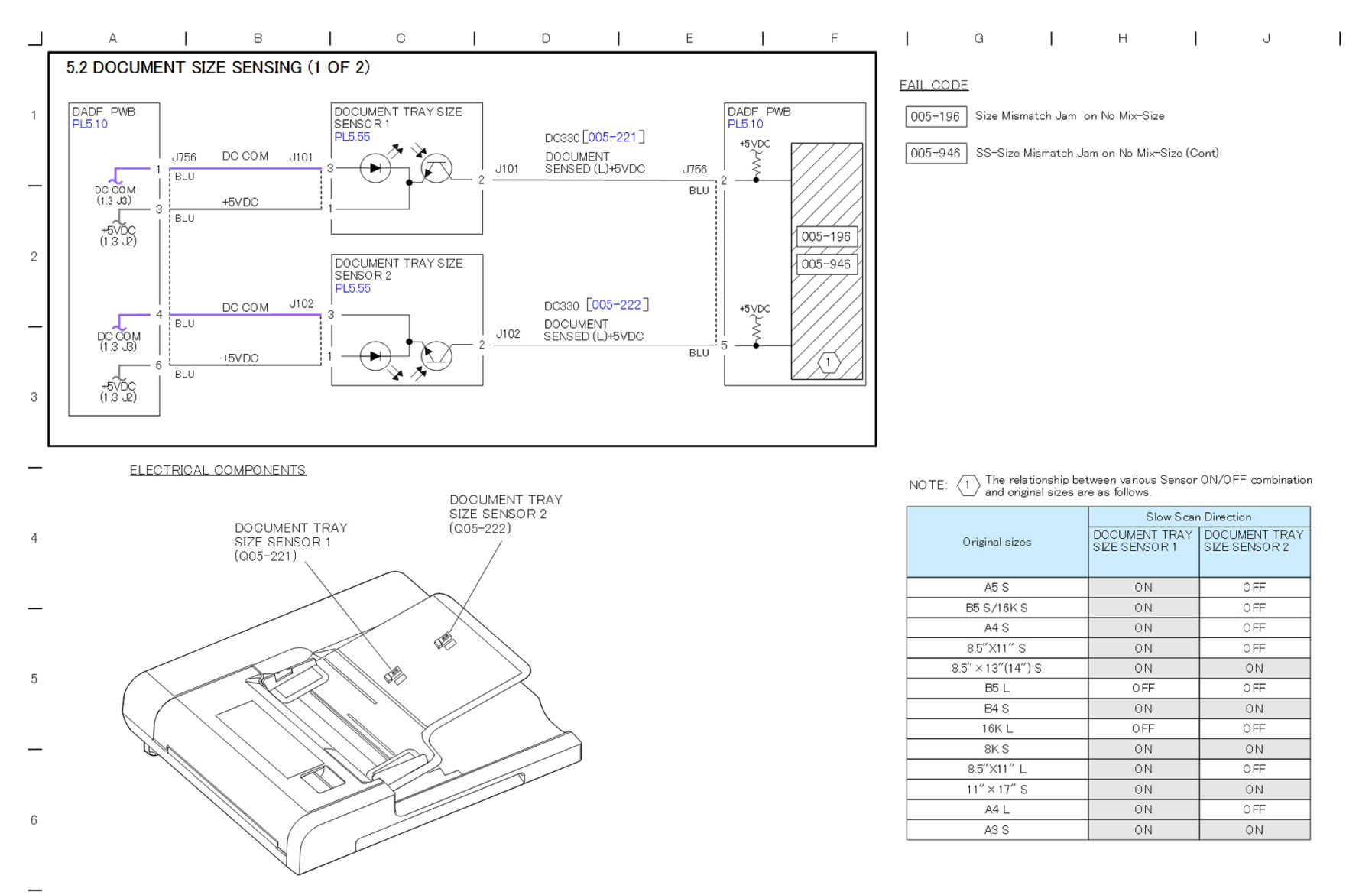

Figure 26 BSD 5.2 (1 of 2)

#### Figure 29 BSD 5.2

1148

iit1s0096a
## BSD 5.3 DADF Document Size Sensing (2 of 2)

#### BSD 5.3 DOCUMENT SIZE SENSING (2 OF 2)

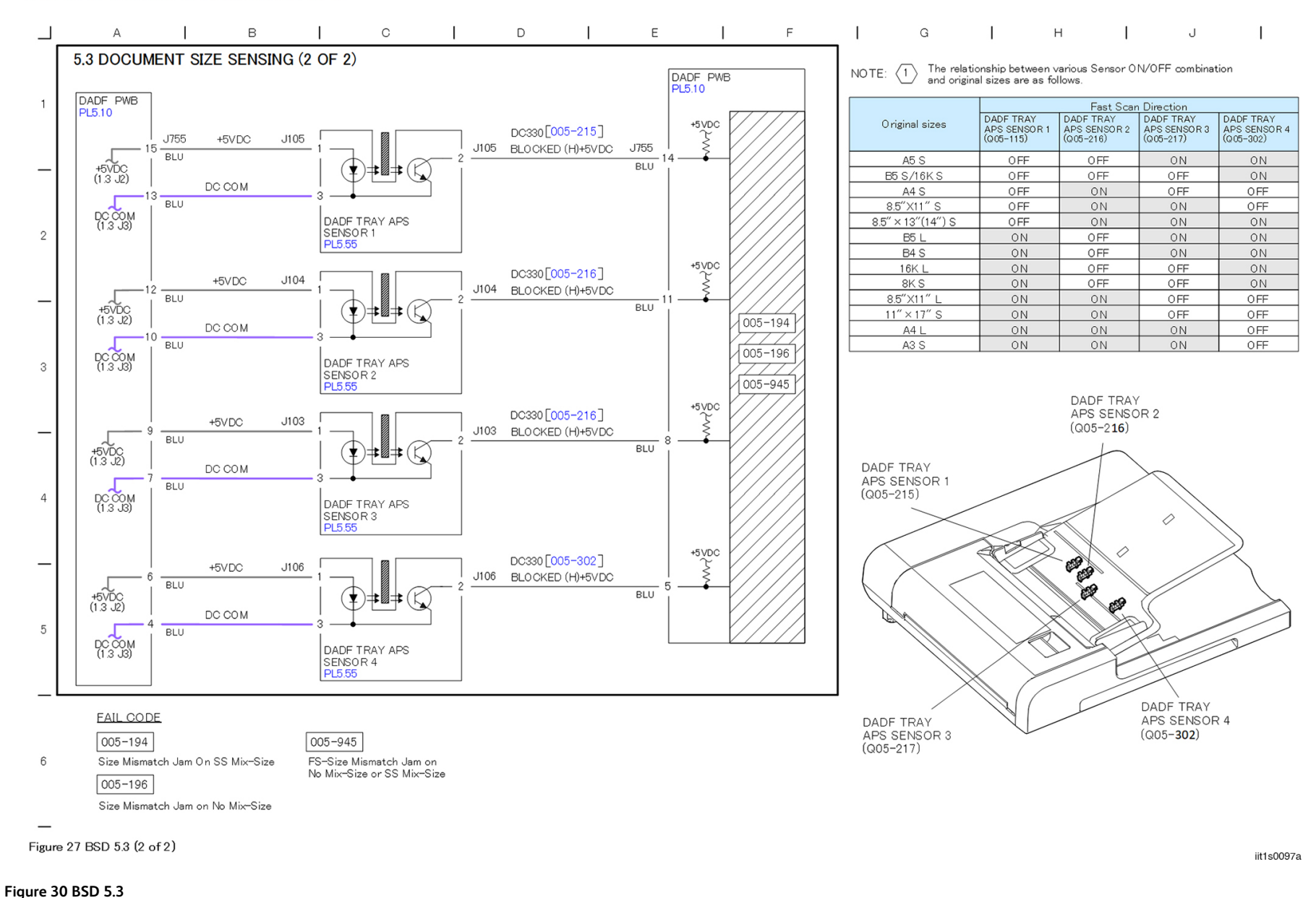

## BSD 5.4 Document Feeding (1 of 2)

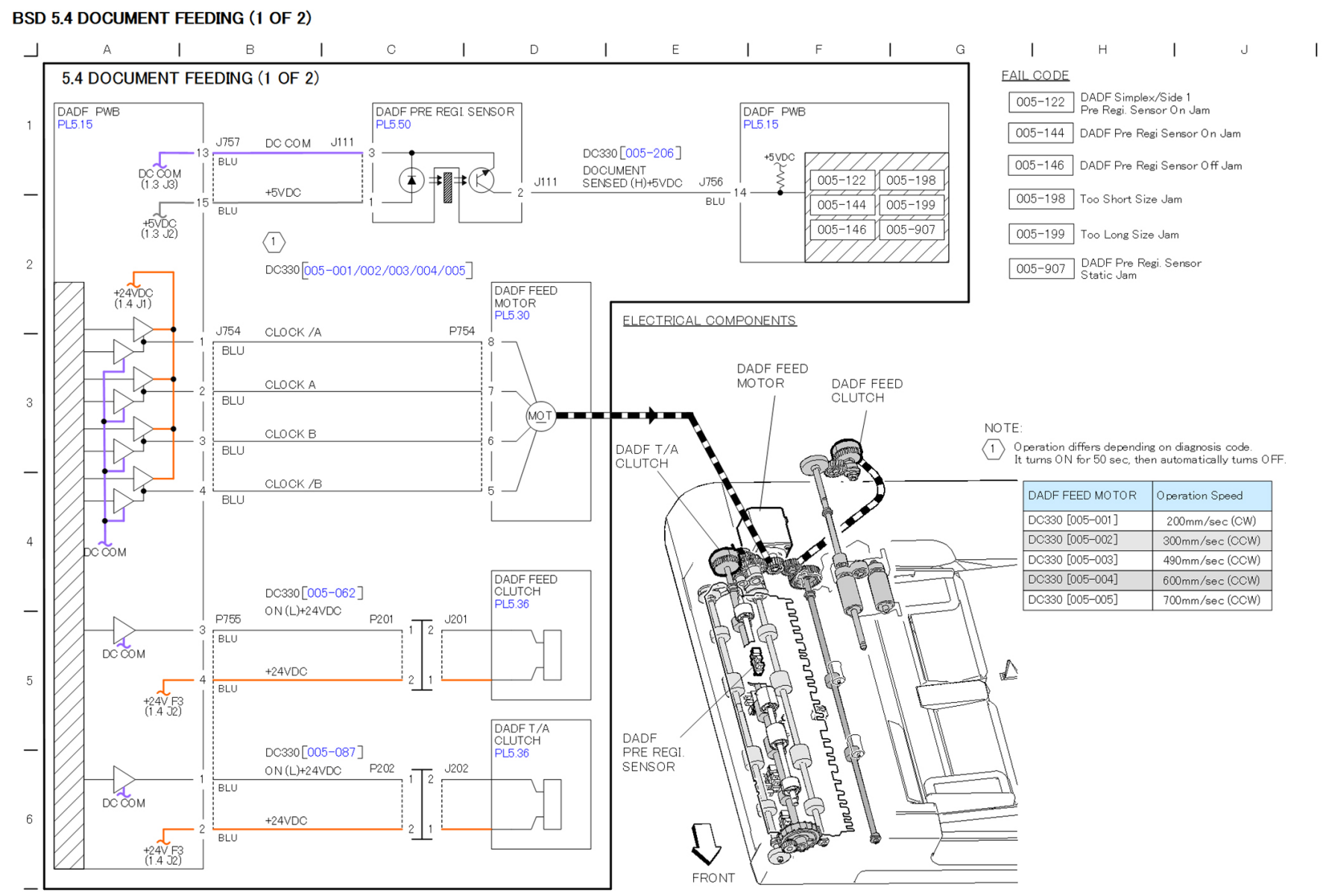

Figure 28 BSD 5.4 (1 of 2)

Figure 31 BSD 5.4

iit1s0098a

# BSD 5.5 Document Feeding (2 of 2)

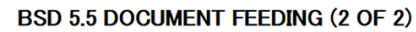

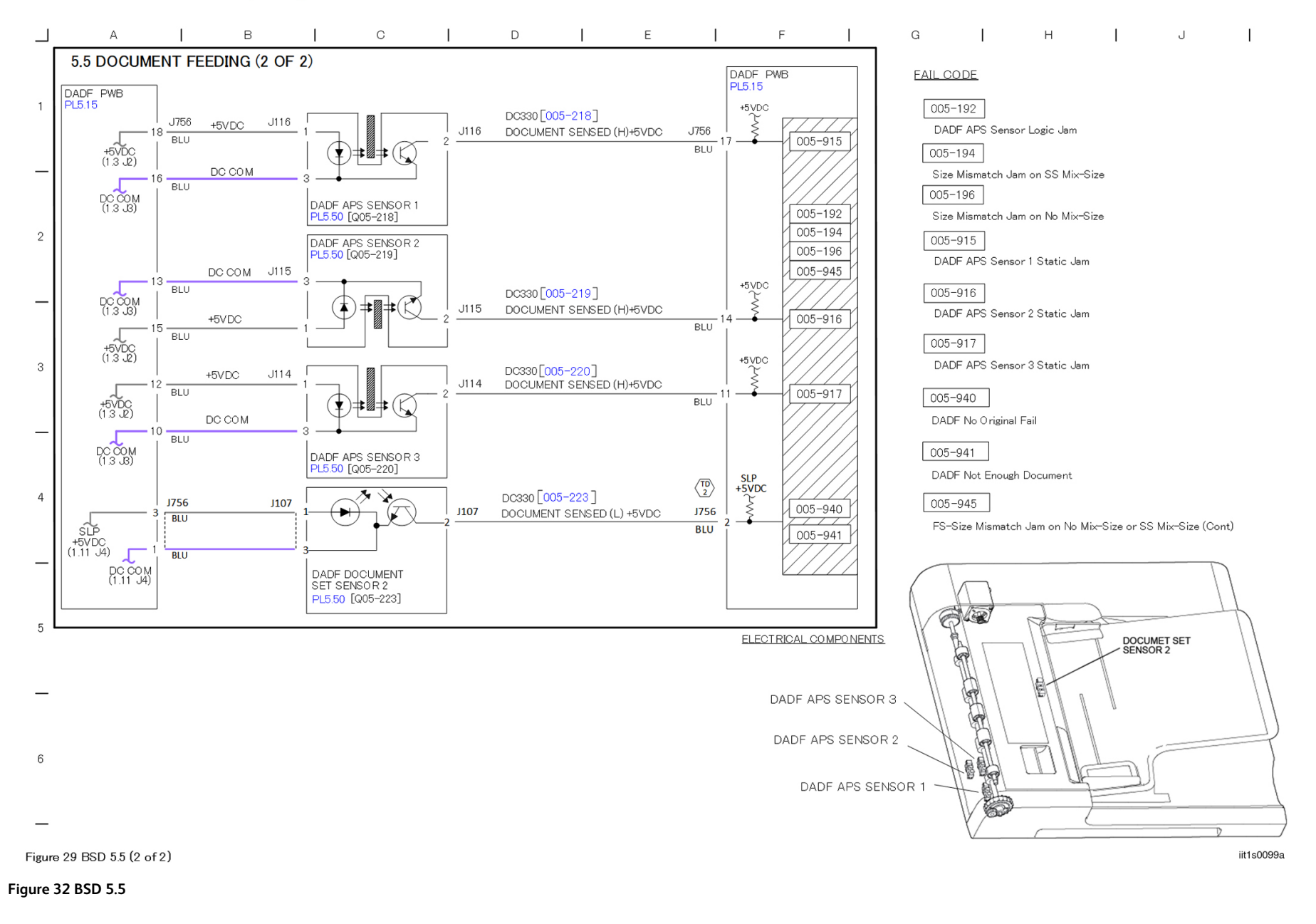

### **BSD 5.6 Document Registration**

### **BSD 5.6 DADF DOCUMENT REGISTRATION**

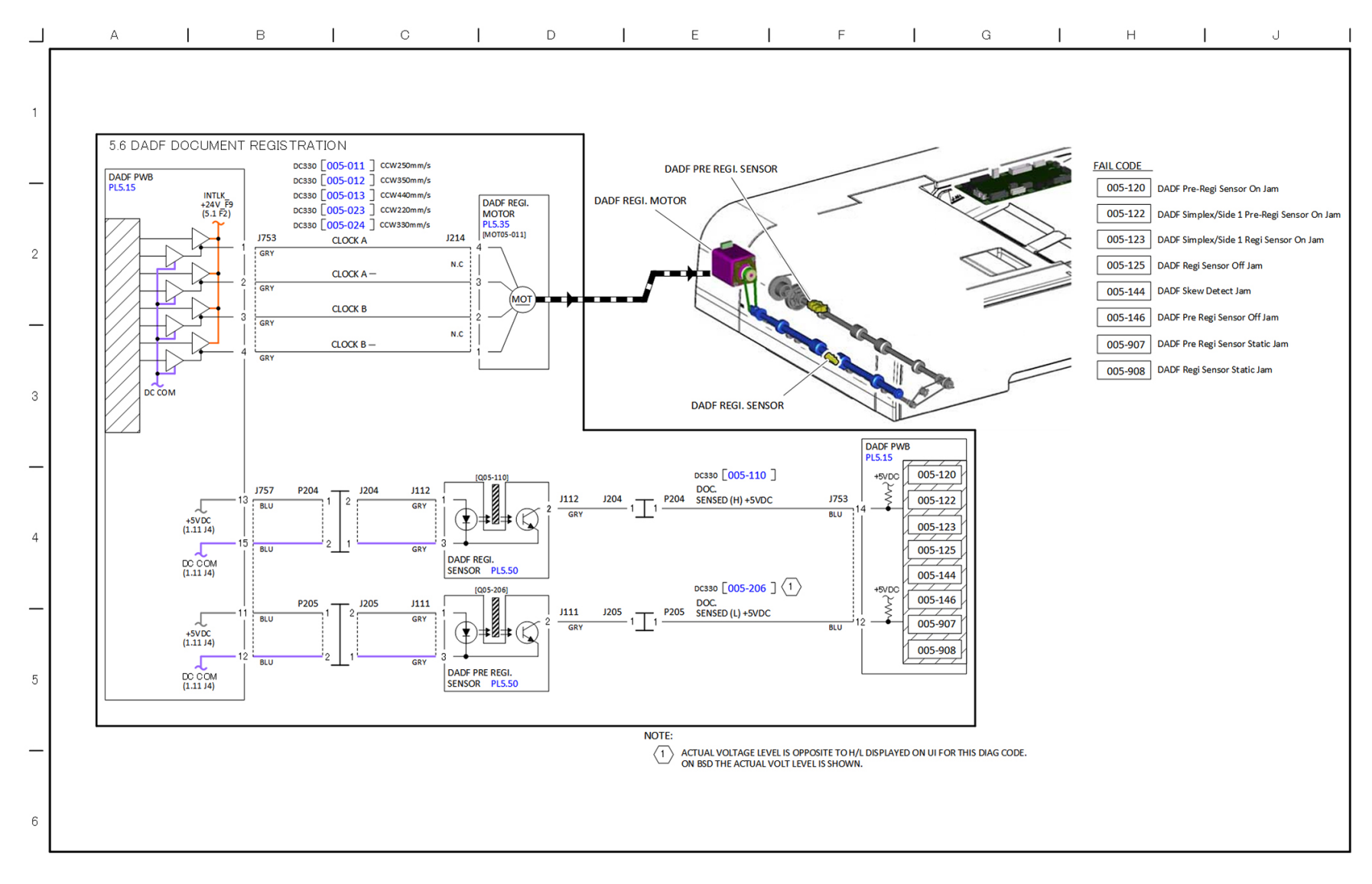

Figure 30 BSD 5.6

Figure 33 BSD 5.6

iit1s0100a

BSD 5.7 DADF Exit **BSD 5.7 DADF EXIT** 

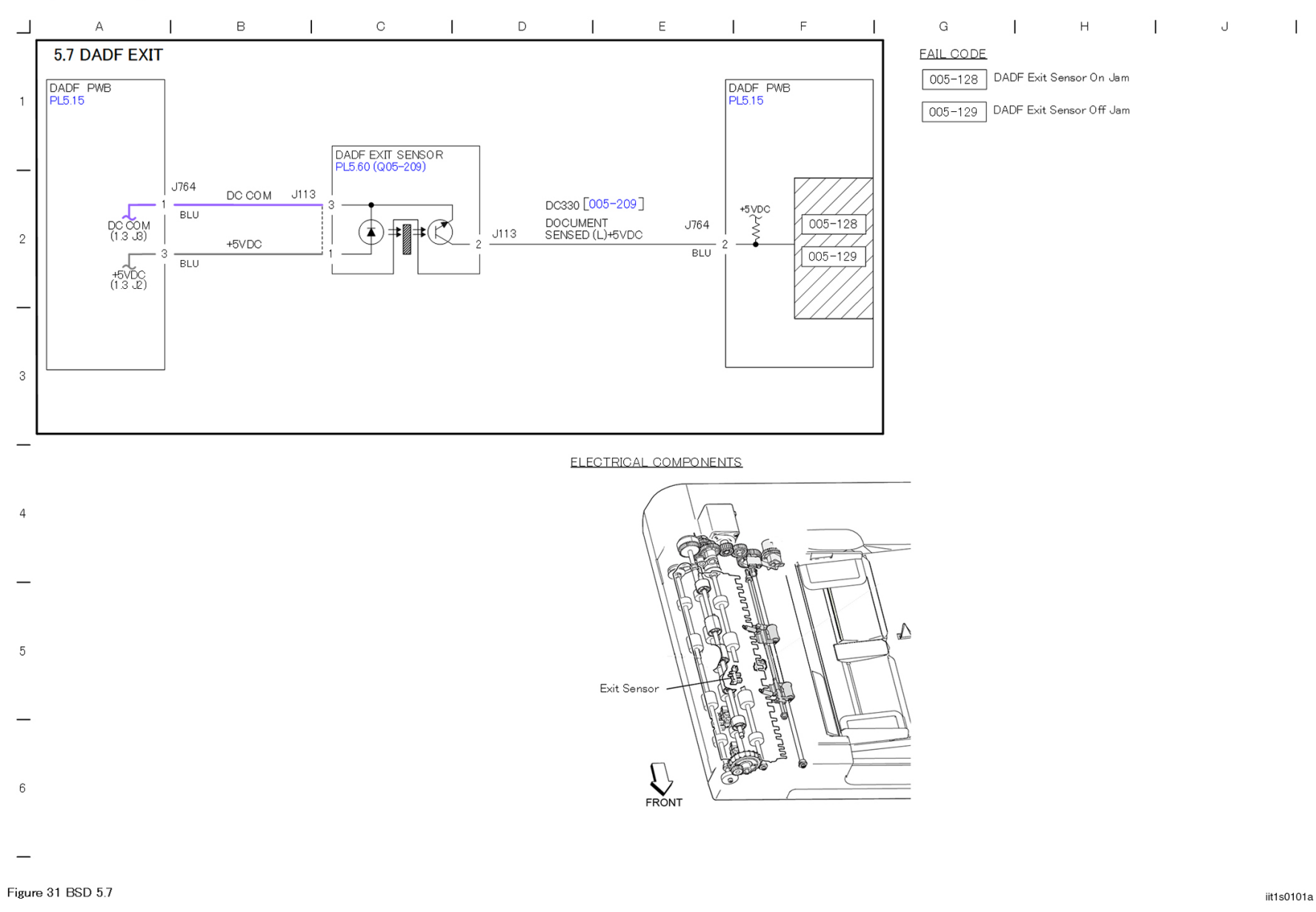

Figure 34 BSD 5.7

### BSD 5.8 TRANS PWB (ESS-TRANS PWB-CIS)

#### **BSD 5.8 TRANS PWB (ESS-TRANS PWB-CIS)**

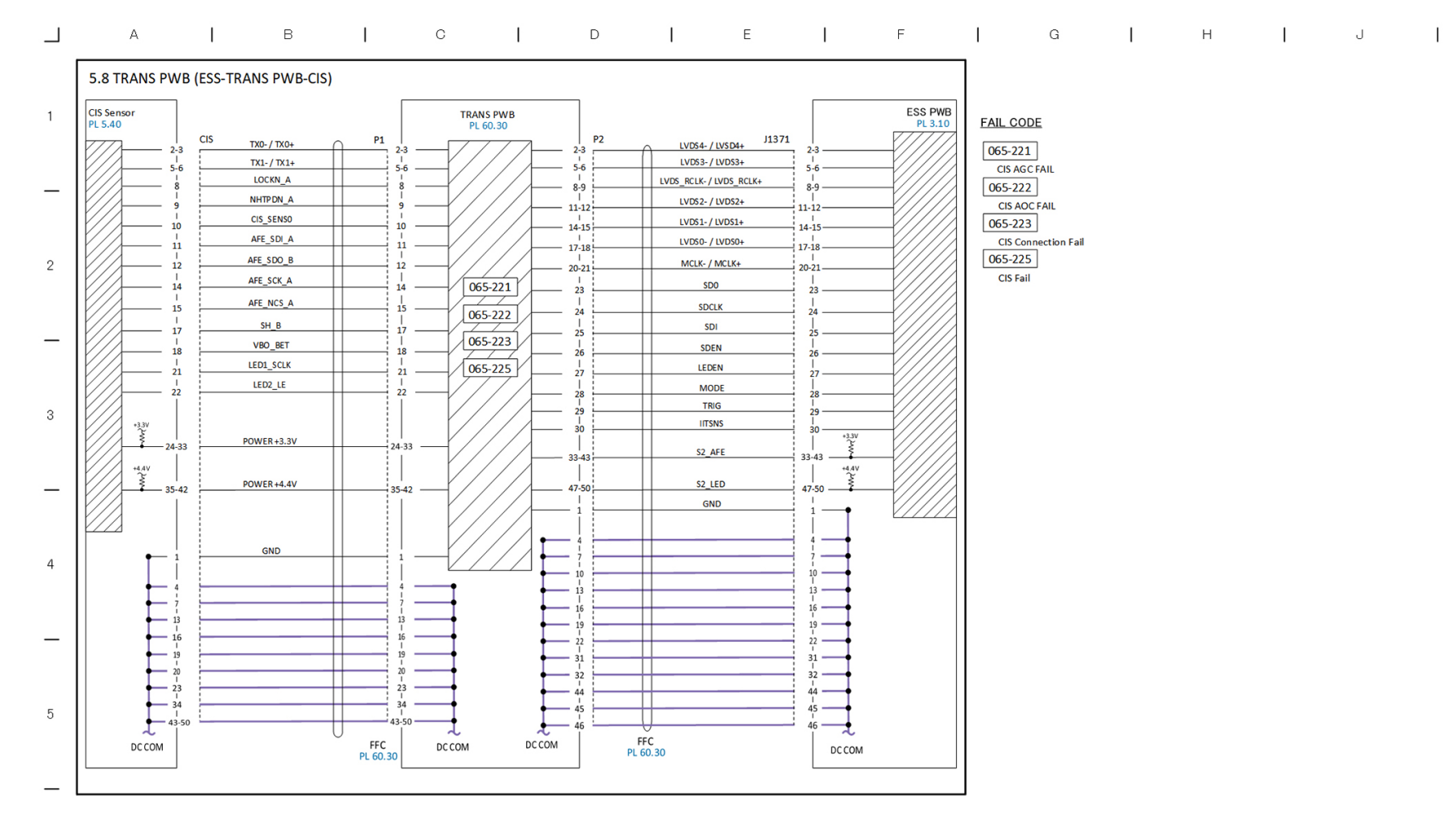

6

\_

Figure 32 BSD 5.8

Figure 35 BSD 5.8

iit1s0102a

## BSD 5.9 Document Path BSD 5.9 DOCUMENT PATH

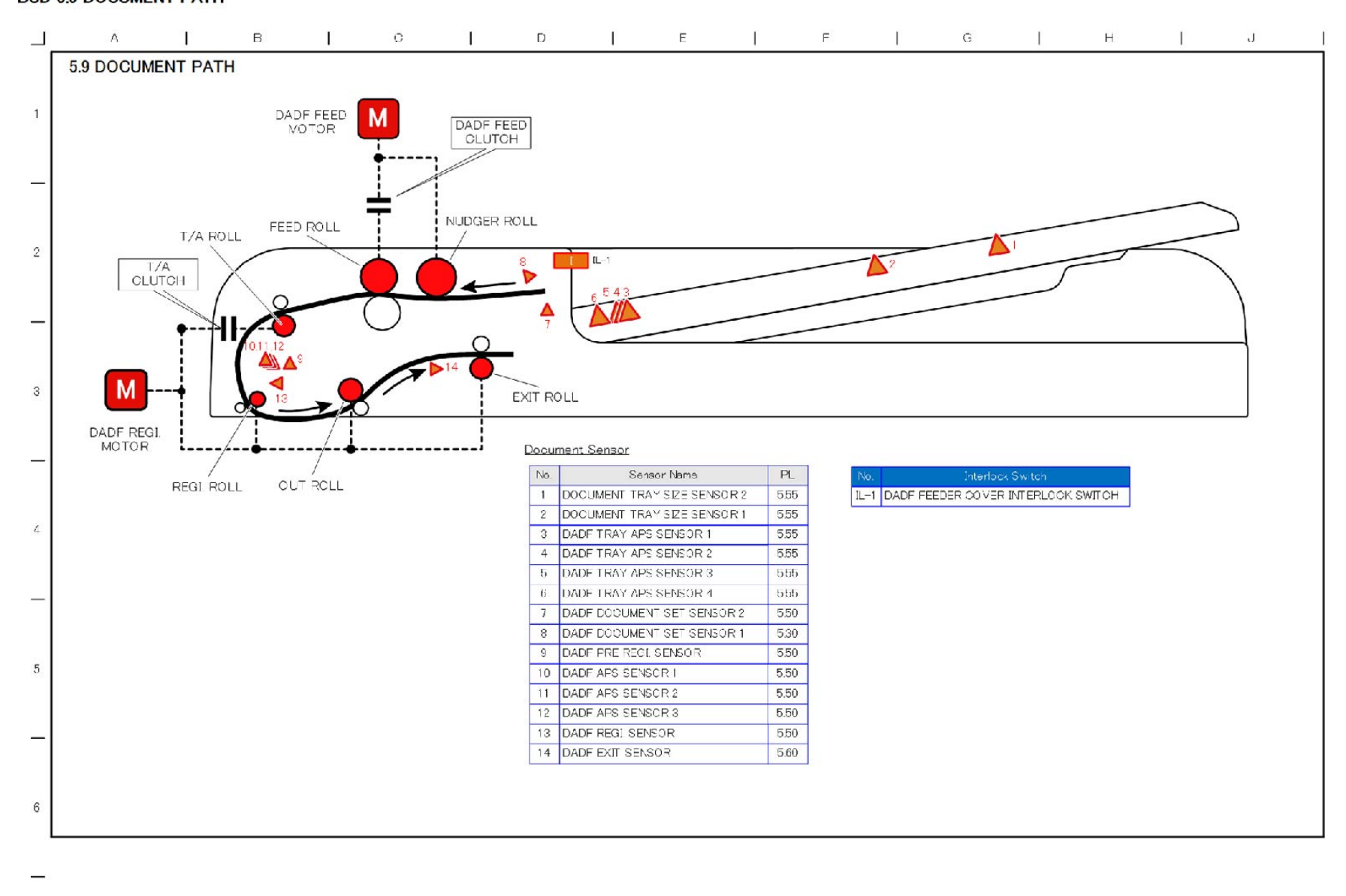

Figure 33 BSD 5.9

Figure 36 BSD 5.9

iit1s0103a

### **BSD 6.1 Platen Document Sensing**

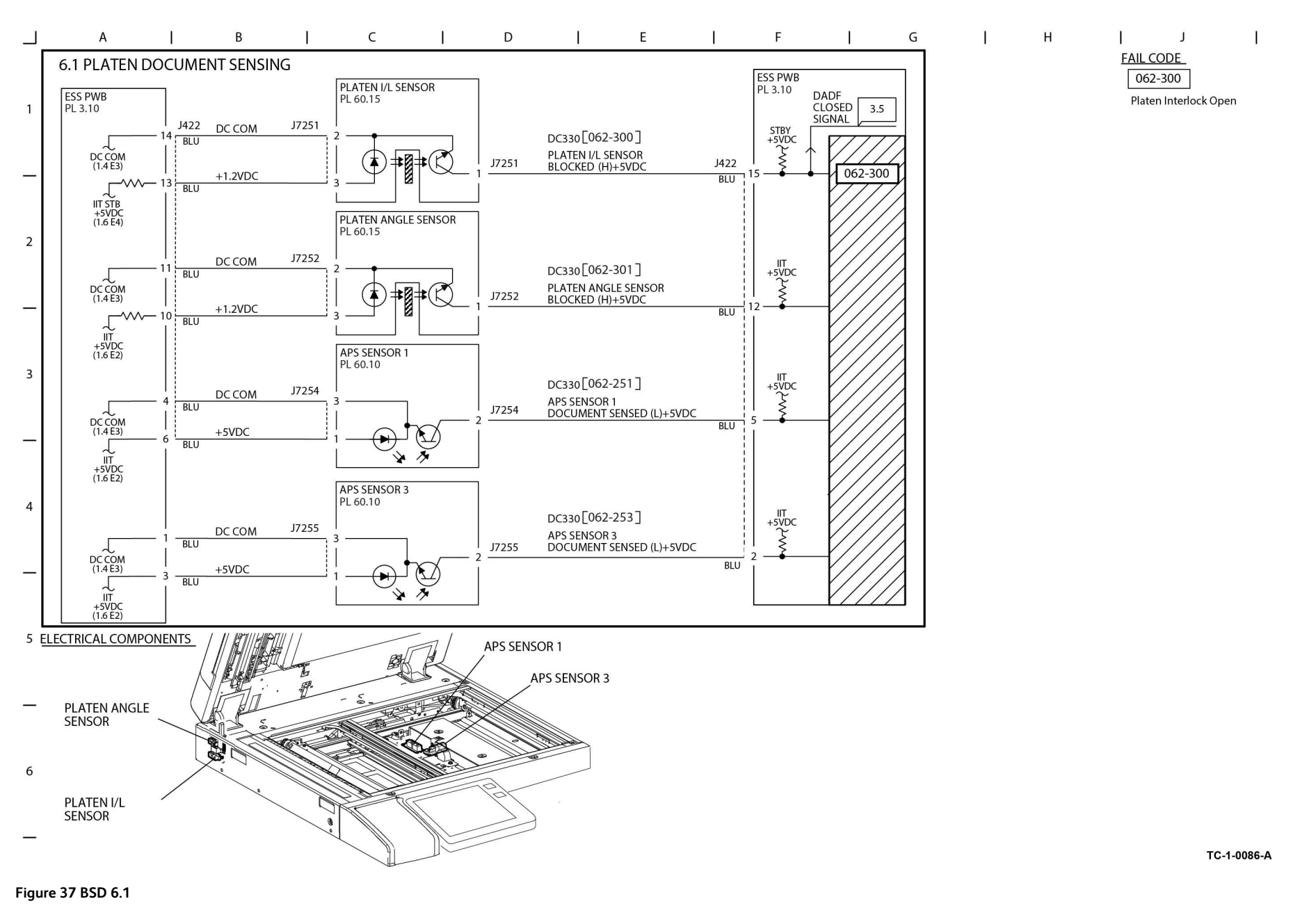

## BSD 6.2 Carriage Control

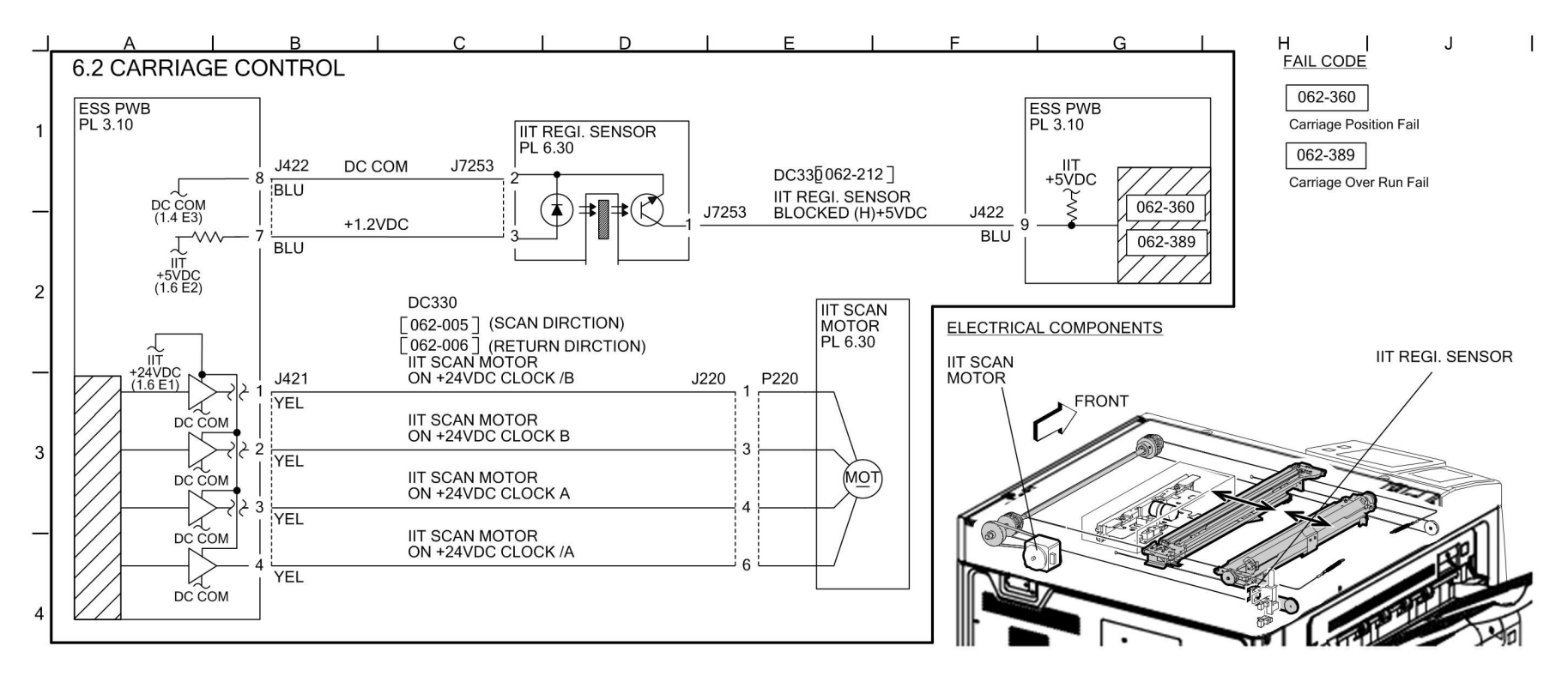

#### Figure 38 BSD 6.2

5

6

TC-1-0087-A

## BSD 6.3 Document Illumination and Image Input

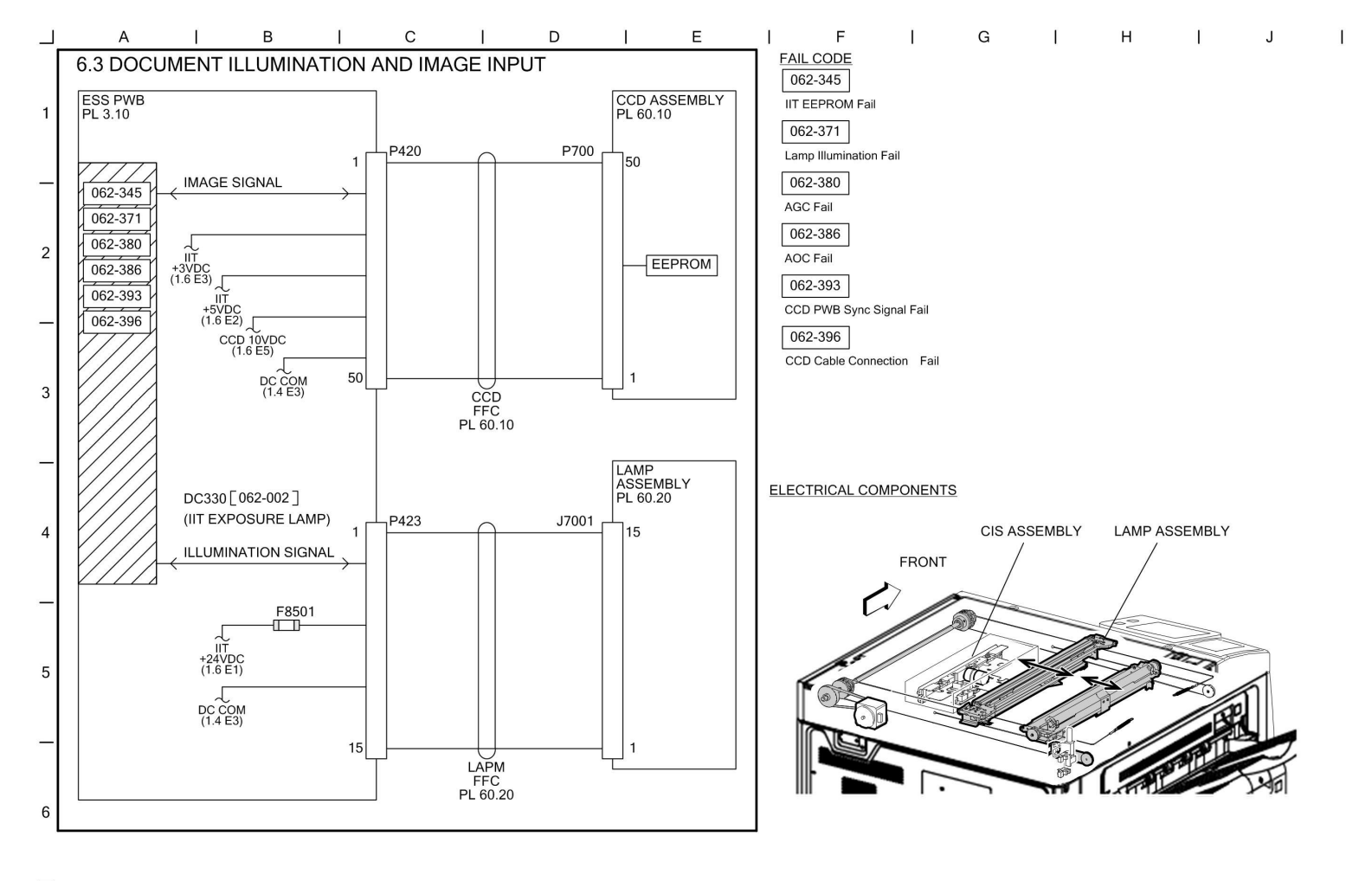

TC-1-0088-A

#### Figure 39 BSD 6.3

### BSD 6.4 LED Control (Y, M)

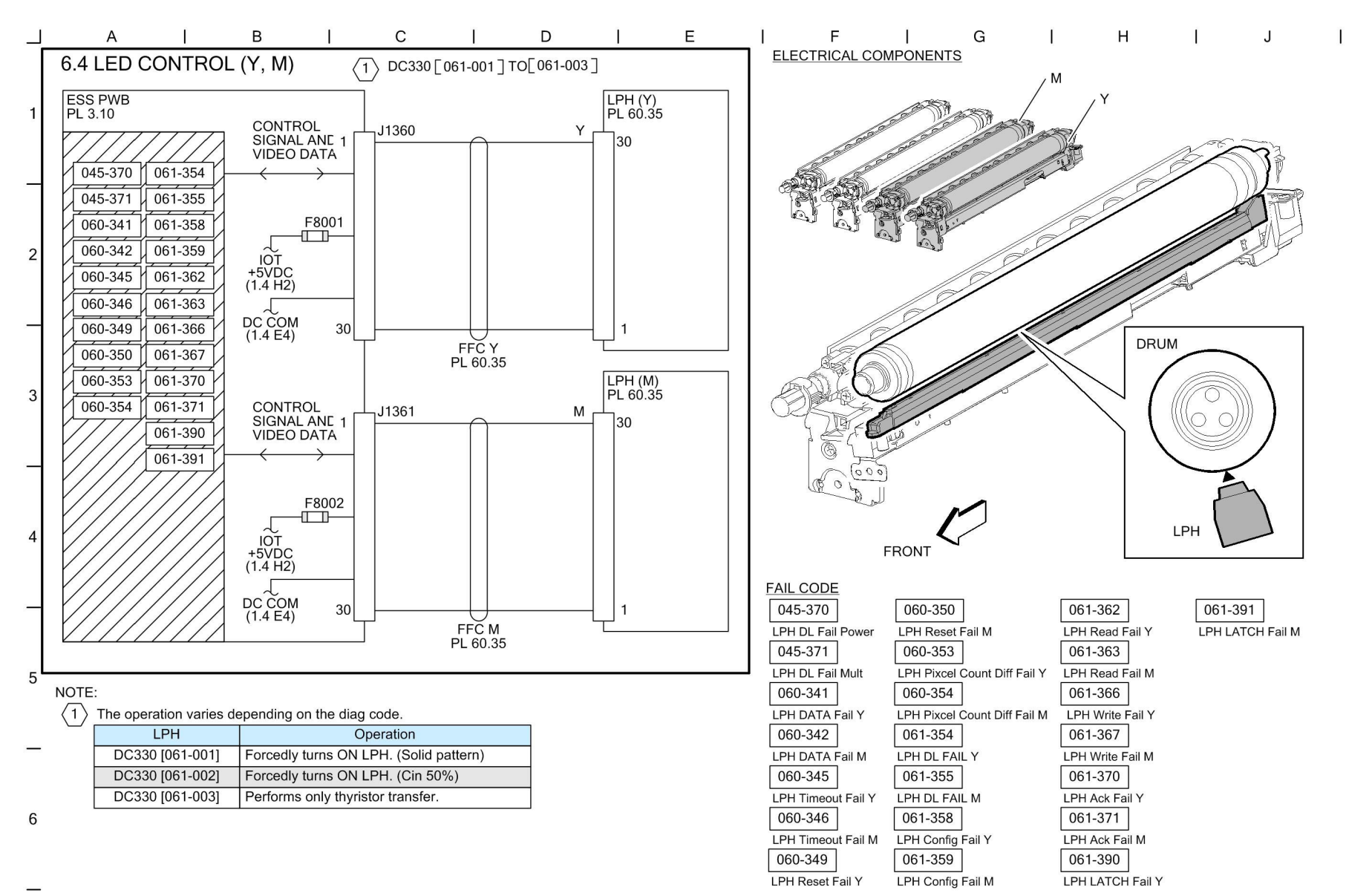

TC-1-0089-A

#### Figure 40 BSD 6.4

## BSD 6.5 LED Control (C, K)

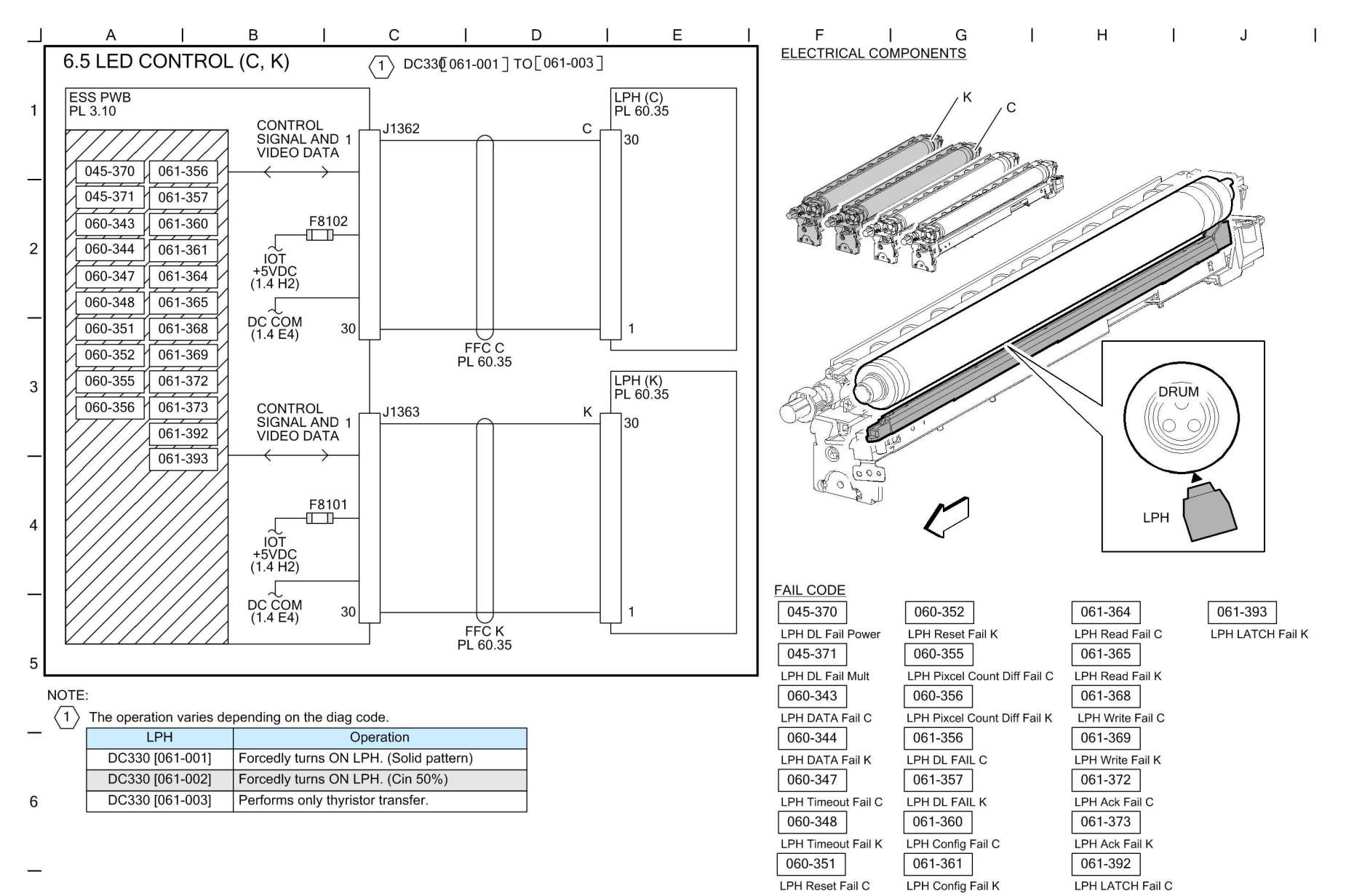

TC-1-0090-A

#### Figure 41 BSD 6.5

## **BSD 6.6 Color Registration Control**

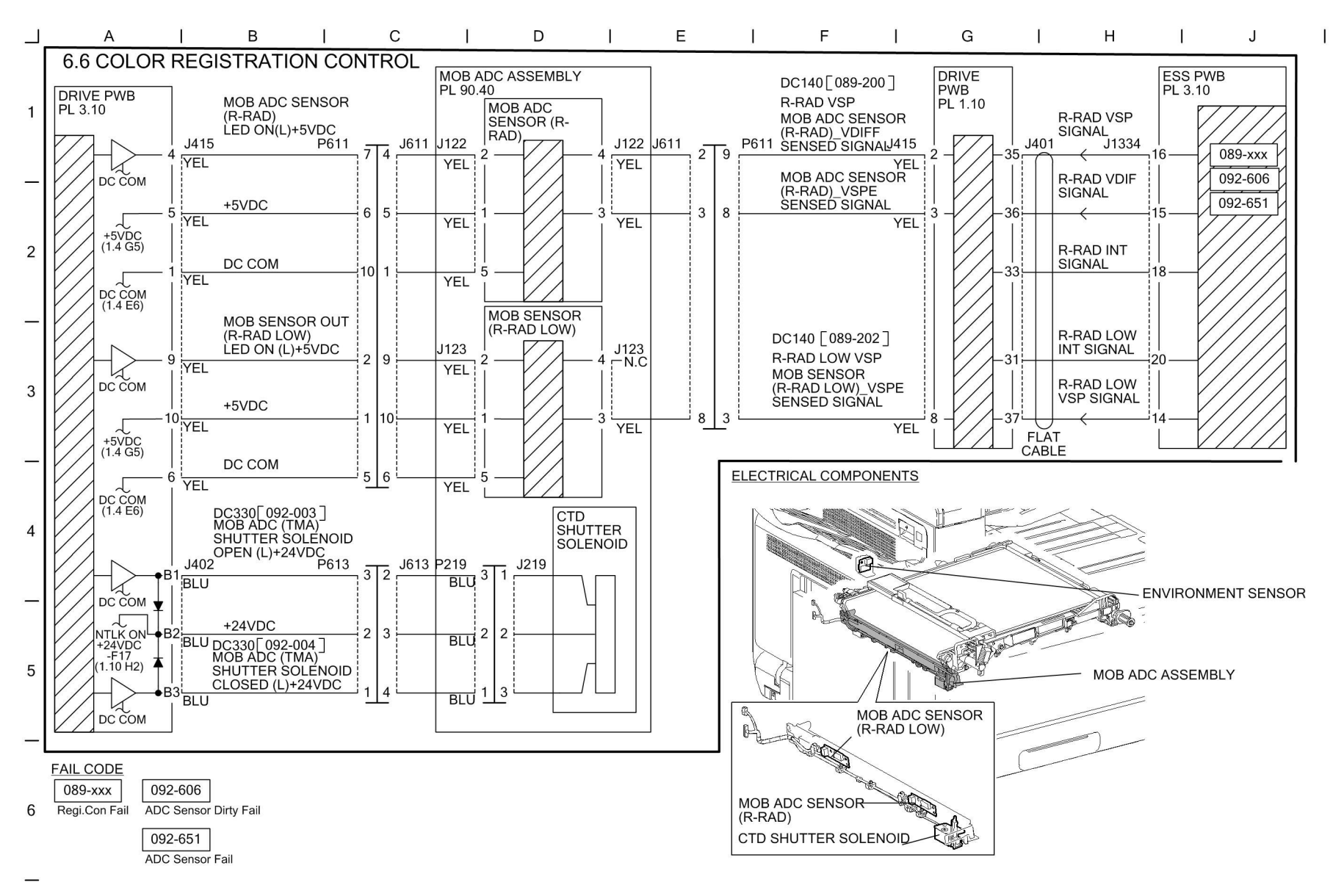

#### Figure 42 BSD 6.6

TC-1-0186-A

### BSD 7.1 Tray 1 Paper Size Sensing

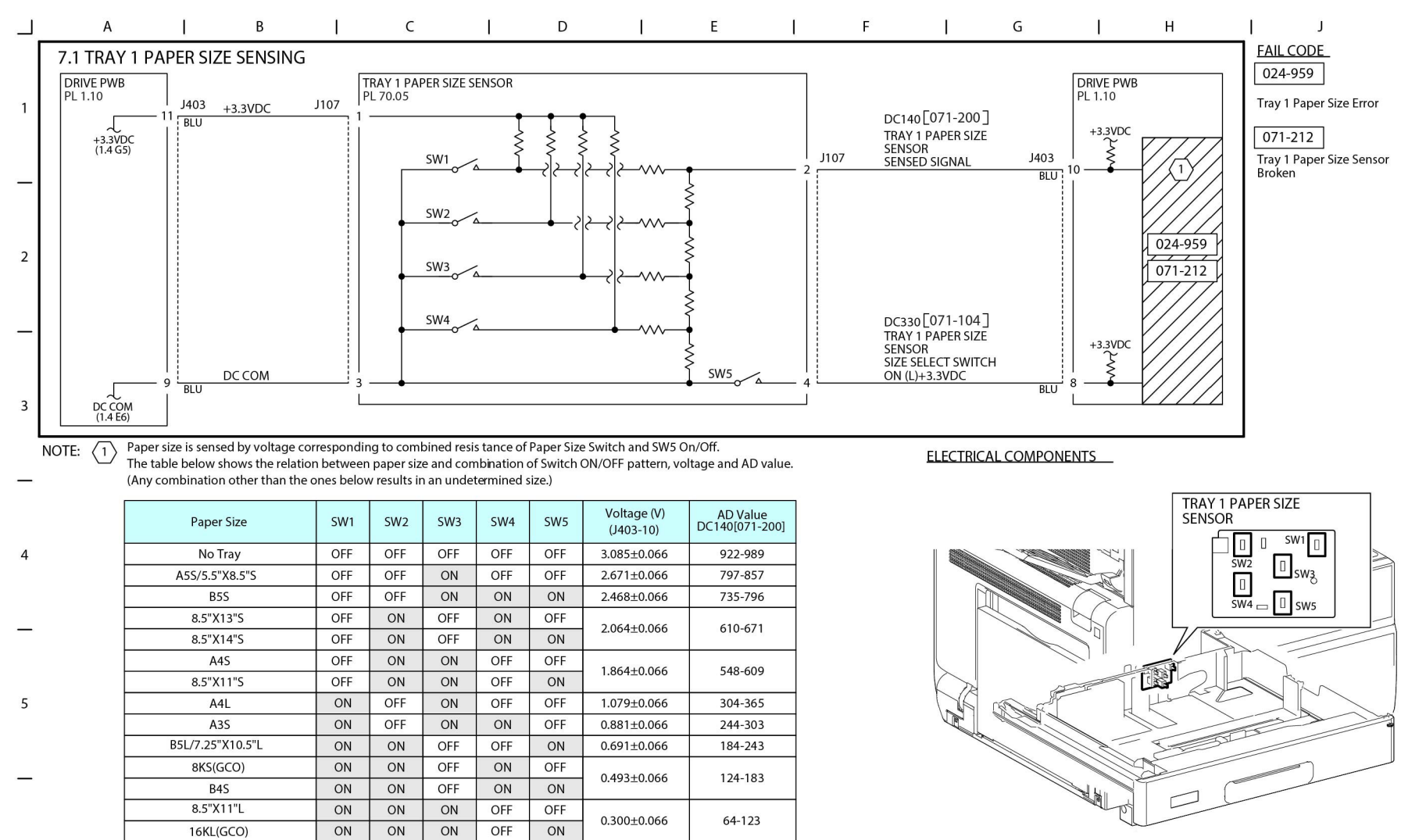

6

TC-1-0091-A

Figure 43 BSD 7.1

ON

ON

ON

ON

ON

0.106±0.066

0-63

11"X17"S

## BSD 7.2 Tray 2 Paper Size Sensing (STM)

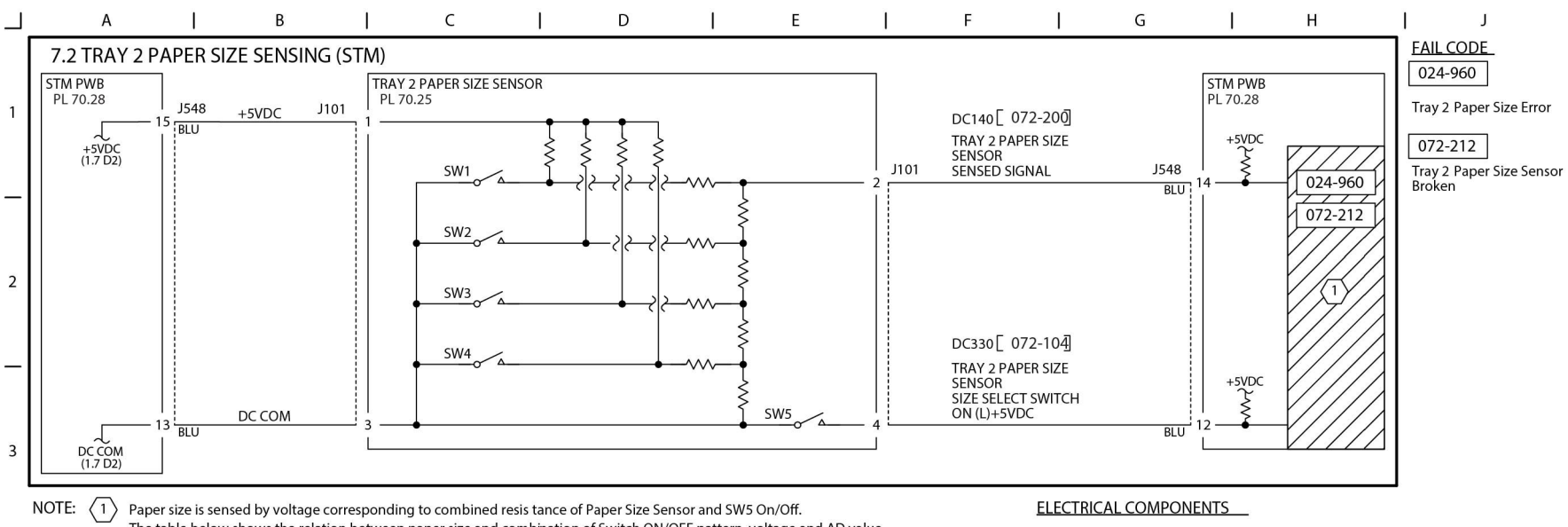

Paper size is sensed by voltage corresponding to combined resis tance of Paper Size Sensor and SW5 On/Off. The table below shows the relation between paper size and combination of Switch ON/OFF pattern, voltage and AD value. (Any combination other than the ones below results in an undetermined size.)

| 4 | Paper Size            | SW1 | SW2 | SW3 | SW4 | SW5 | Voltage (V)<br>(J548-14) | AD Value<br>DC140[072-200] |
|---|-----------------------|-----|-----|-----|-----|-----|--------------------------|----------------------------|
| 4 | No Tray               | OFF | OFF | OFF | OFF | OFF | 4.66±0.03                | 237-247                    |
|   | A5S/5.5"X8.5"S        | OFF | OFF | ON  | OFF | OFF | 4.01±0.03                | 199-214                    |
|   | B5S                   | OFF | OFF | ON  | ON  | ON  | 3.69±0.03                | 184-198                    |
| _ | 8.5"X13"S             | OFF | ON  | OFF | ON  | OFF | 2 07+0 02                | 153-167                    |
|   | 8.5"X14"S             | OFF | ON  | OFF | ON  | ON  | 5.07±0.05                |                            |
|   | A4S                   | OFF | ON  | ON  | OFF | OFF | 2 75+0 02                | 137-152                    |
| 5 | 8.5"X11"S             | OFF | ON  | ON  | OFF | ON  | 2.7 5±0.03               |                            |
|   | 8"X10"S               | OFF | ON  | ON  | ON  | ON  | 2.44±0.03                | 122-136                    |
|   | 12.6"X19.2"S/13"X19"S | ON  | OFF | OFF | OFF | ON  | 2.15±0.03                | 107-121                    |
|   | A4L                   | ON  | OFF | ON  | OFF | OFF | 1.52±0.03                | 77-91                      |
| _ | A3S                   | ON  | OFF | ON  | ON  | OFF | 1.21±0.03                | 61-76                      |
|   | B5L/7.25"X10.5"L      | ON  | ON  | OFF | OFF | ON  | 0.91±0.03                | 46-60                      |
| 6 | 8KS(GCO)              | ON  | ON  | OFF | ON  | OFF | 0 60+0 02                | 31-45                      |
|   | B4S                   | ON  | ON  | OFF | ON  | ON  | 0.60±0.03                |                            |
|   | 8.5"X11"L             | ON  | ON  | ON  | OFF | OFF | 0 20+0 02                | 16-30                      |
|   | 16KL(GCO)             | ON  | ON  | ON  | OFF | ON  | 0.30±0.03                |                            |
|   | 11"X17"S              | ON  | ON  | ON  | ON  | ON  | 0.00±0.03                | 0-15                       |

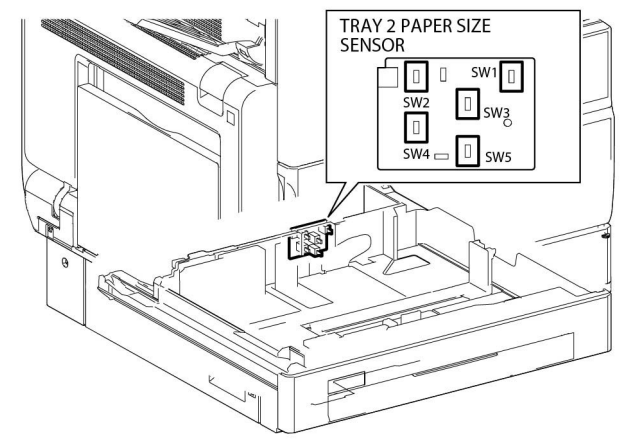

TC-1-0092-A

Figure 44 BSD 7.2

## BSD 7.3 Tray 2 Paper Size Sensing (1TM)

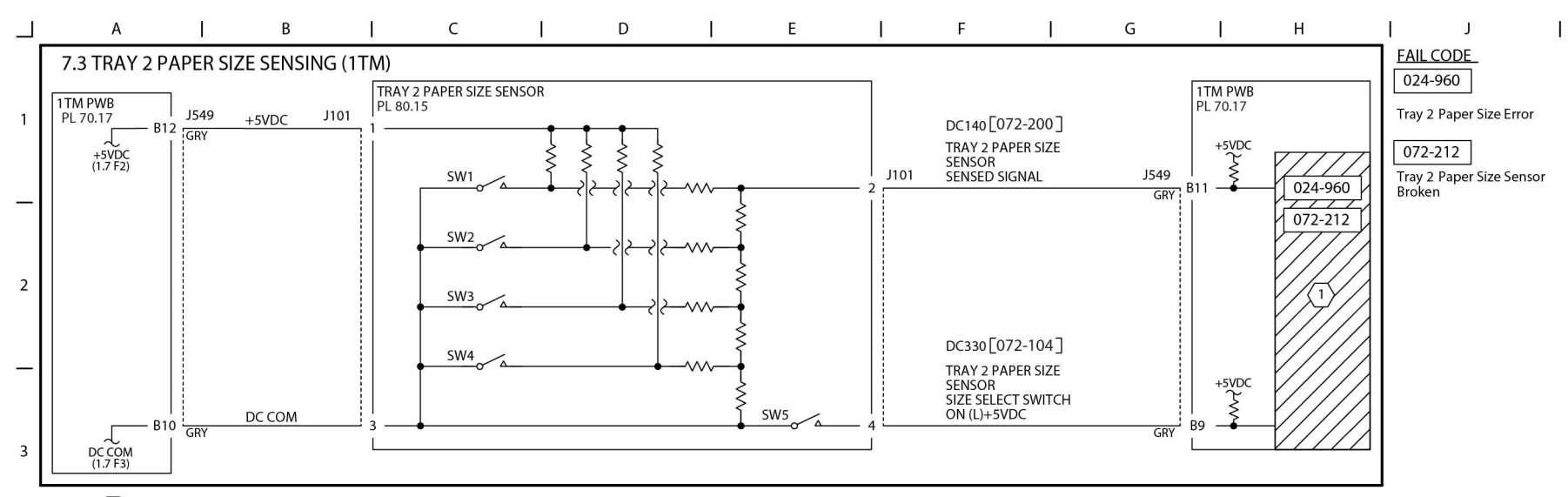

NOTE: (1) Paper size is sensed by voltage corresponding to combined resis tance of Paper Size Sensor and SW5 On/Off. The table below shows the relation between paper size and combination of Switch ON/OFF pattern, voltage and AD value. (Any combination other than the ones below results in an undetermined size.)

| 4 | Paper Size            | SW1 | SW2 | SW3 | SW4 | SW5 | Voltage (V)<br>(J549-B11) | AD Value<br>DC140[072-200] |
|---|-----------------------|-----|-----|-----|-----|-----|---------------------------|----------------------------|
|   | No Tray               | OFF | OFF | OFF | OFF | OFF | 4.66±0.03                 | 237-247                    |
|   | A5S/5.5"X8.5"S        | OFF | OFF | ON  | OFF | OFF | 4.01±0.03                 | 199-214                    |
|   | B5S                   | OFF | OFF | ON  | ON  | ON  | 3.69±0.03                 | 184-198                    |
| — | 8.5"X13"S             | OFF | ON  | OFF | ON  | OFF | 3 07+0 02                 | 153-167                    |
|   | 8.5"X14"S             | OFF | ON  | OFF | ON  | ON  | 5.07±0.05                 |                            |
| 5 | A4S                   | OFF | ON  | ON  | OFF | OFF | 2 75+0 02                 | 137-152                    |
|   | 8.5"X11"S             | OFF | ON  | ON  | OFF | ON  | 2.73±0.03                 |                            |
|   | 8"X10"S               | OFF | ON  | ON  | ON  | ON  | 2.44±0.03                 | 122-136                    |
|   | 12.6"X19.2"S/13"X19"S | ON  | OFF | OFF | OFF | ON  | 2.15±0.03                 | 107-121                    |
|   | A4L                   | ON  | OFF | ON  | OFF | OFF | 1.52±0.03                 | 77-91                      |
| _ | A3S                   | ON  | OFF | ON  | ON  | OFF | 1.21±0.03                 | 61-76                      |
|   | B5L/7.25"X10.5"L      | ON  | ON  | OFF | OFF | ON  | 0.91±0.03                 | 46-60                      |
| 6 | 8KS(GCO)              | ON  | ON  | OFF | ON  | OFF | 0.60+0.03                 | 31-45                      |
|   | B4S                   | ON  | ON  | OFF | ON  | ON  | 0.60±0.05                 |                            |
|   | 8.5"X11"L             | ON  | ON  | ON  | OFF | OFF | 0.20+0.03                 | 16-30                      |
|   | 16KL(GCO)             | ON  | ON  | ON  | OFF | ON  | 0.50±0.05                 |                            |
|   | 11"X17"S              | ON  | ON  | ON  | ON  | ON  | 0.00±0.03                 | 0-15                       |

ELECTRICAL COMPONENTS

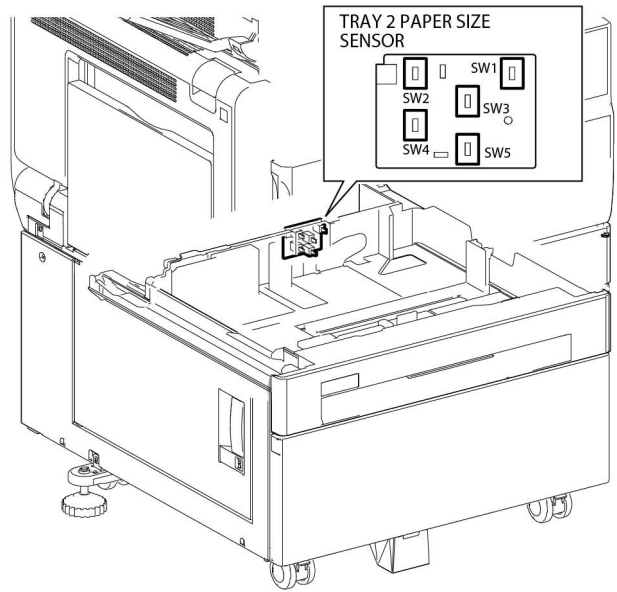

TC-1-0093-A

#### Figure 45 BSD 7.3

## BSD 7.4 Tray 2 Paper Size Sensing (3TM)

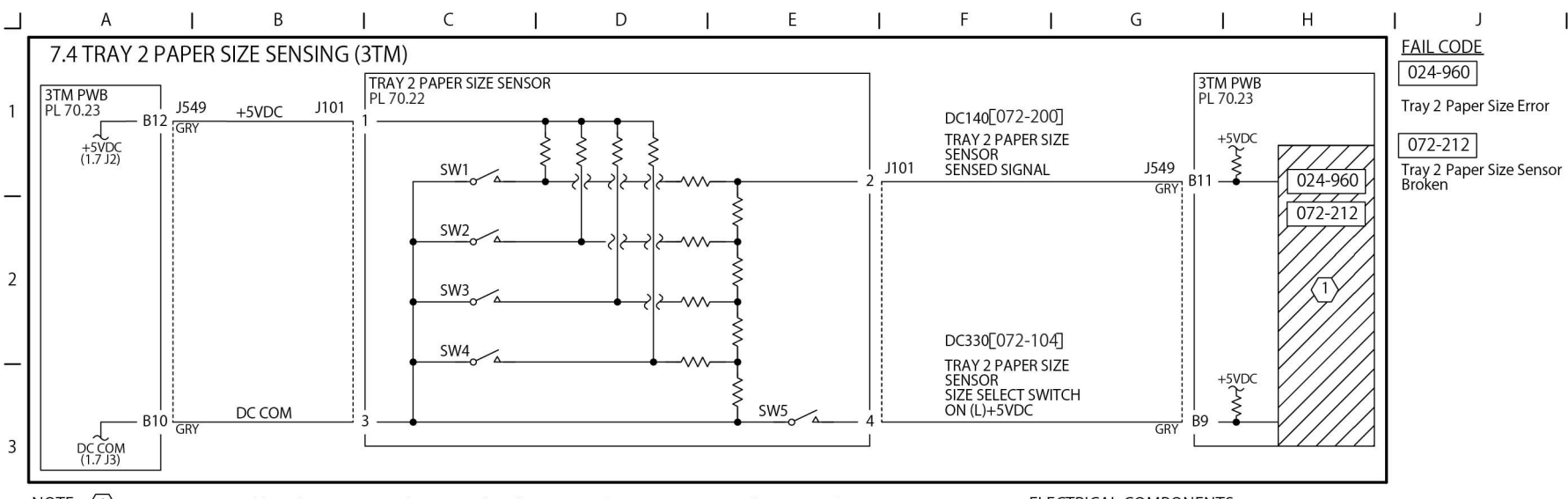

NOTE: 1 Paper size is sensed by voltage corresponding to combined resistance of Paper Size Sensor and SW5 On/Off. The table below shows the relation between paper size and combination of Switch ON/OFF pattern, voltage and AD value. (Any combination other than the ones below results in an undetermined size.)

| 4 | Paper Size            | SW1 | SW2 | SW3 | SW4 | SW5 | Voltage (V)<br>(J549-B11) | AD Value<br>DC140[072-200] |
|---|-----------------------|-----|-----|-----|-----|-----|---------------------------|----------------------------|
| 4 | No Tray               | OFF | OFF | OFF | OFF | OFF | 4.66±0.03                 | 237-247                    |
|   | A5S/5.5"X8.5"S        | OFF | OFF | ON  | OFF | OFF | $4.01 \pm 0.03$           | 199-214                    |
|   | B5S                   | OFF | OFF | ON  | ON  | ON  | 3.69±0.03                 | 184-198                    |
| - | 8.5"X13"S             | OFF | ON  | OFF | ON  | OFF | 307+003                   | 153-167                    |
|   | 8.5"X14"S             | OFF | ON  | OFF | ON  | ON  | 5.07 ± 0.05               |                            |
|   | A4S                   | OFF | ON  | ON  | OFF | OFF | $275 \pm 0.03$            | 137-152                    |
| 5 | 8.5"X11"S             | OFF | ON  | ON  | OFF | ON  | 2.75±0.05                 |                            |
|   | 8"X10"S               | OFF | ON  | ON  | ON  | ON  | 2.44±0.03                 | 122-136                    |
|   | 12.6"X19.2"S/13"X19"S | ON  | OFF | OFF | OFF | ON  | 2.15±0.03                 | 107-121                    |
|   | A4L                   | ON  | OFF | ON  | OFF | OFF | $1.52 \pm 0.03$           | 77-91                      |
| - | A3S                   | ON  | OFF | ON  | ON  | OFF | 1.21±0.03                 | 61-76                      |
|   | B5L/7.25"X10.5"L      | ON  | ON  | OFF | OFF | ON  | 0.91±0.03                 | 46-60                      |
| 6 | 8KS(GCO)              | ON  | ON  | OFF | ON  | OFF | 0.60+0.03                 | 31-45<br>16-30             |
|   | B4S                   | ON  | ON  | OFF | ON  | ON  | 0.00±0.03                 |                            |
|   | 8.5"X11"L             | ON  | ON  | ON  | OFF | OFF | 030+003                   |                            |
|   | 16KL(GCO)             | ON  | ON  | ON  | OFF | ON  | 0.50±0.05                 |                            |
|   | 11"X17"S              | ON  | ON  | ON  | ON  | ON  | $0.00 \pm 0.03$           | 0-15                       |
|   |                       |     |     |     |     |     |                           |                            |

ELECTRICAL COMPONENTS

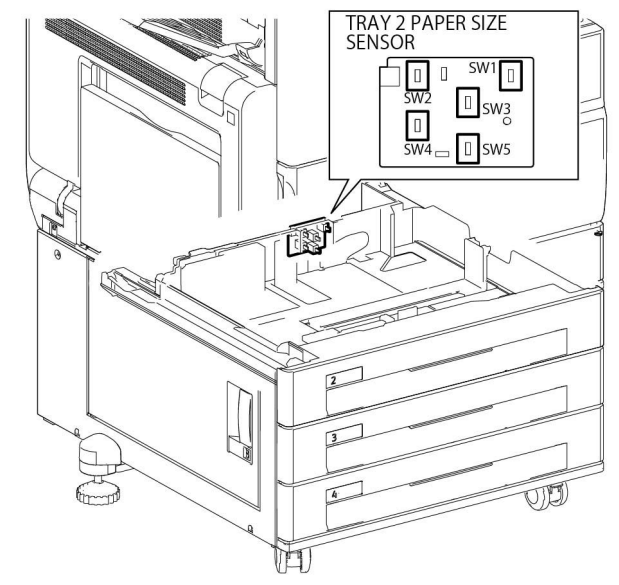

TC-1-0094-A

Figure 46 BSD 7.4

### BSD 7.5 Tray 3 Paper Size Sensing (3TM)

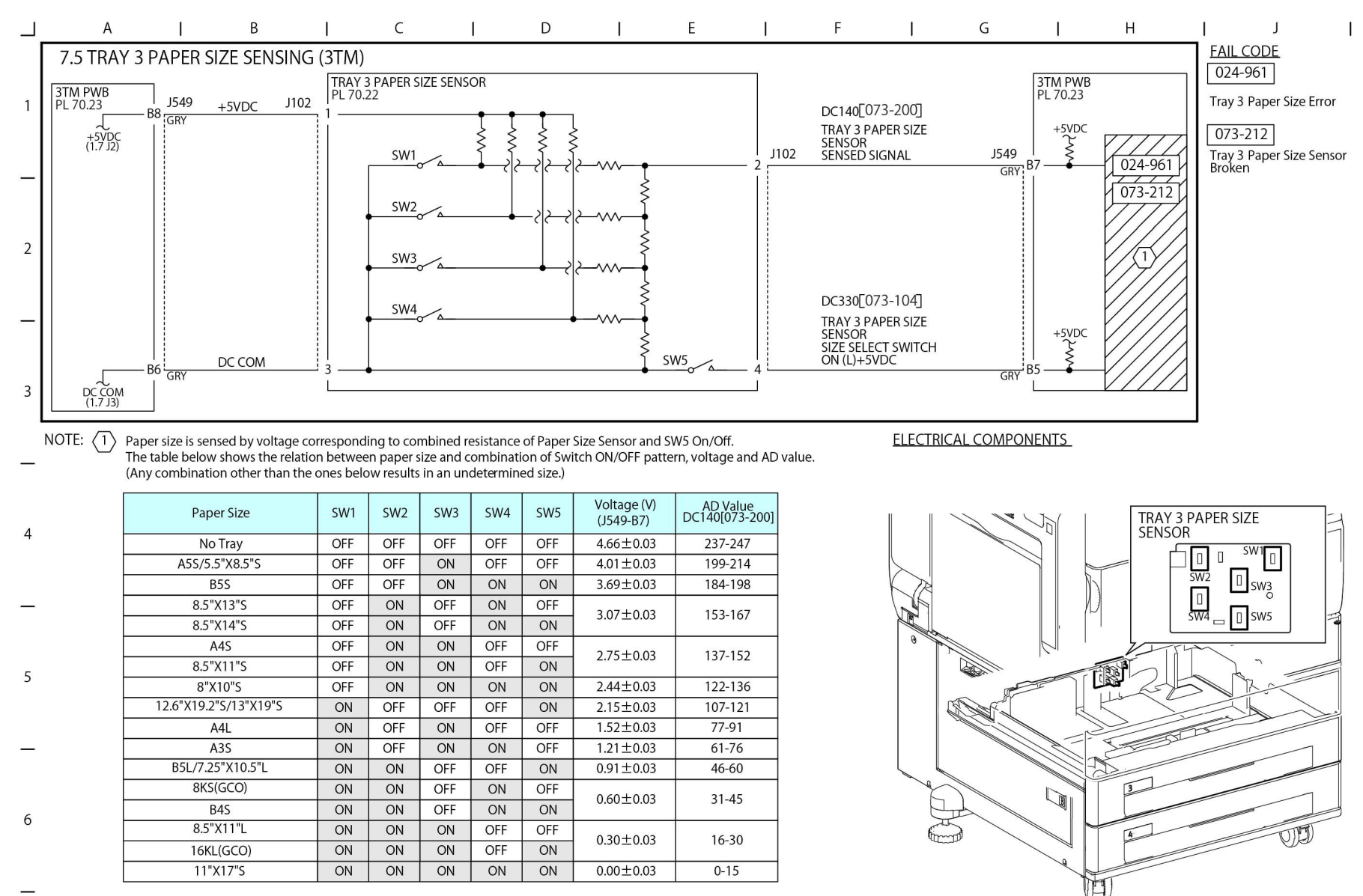

TC-1-0095-A

Figure 47 BSD 7.5

### BSD 7.6 Tray 4 Paper Size Sensing (3TM)

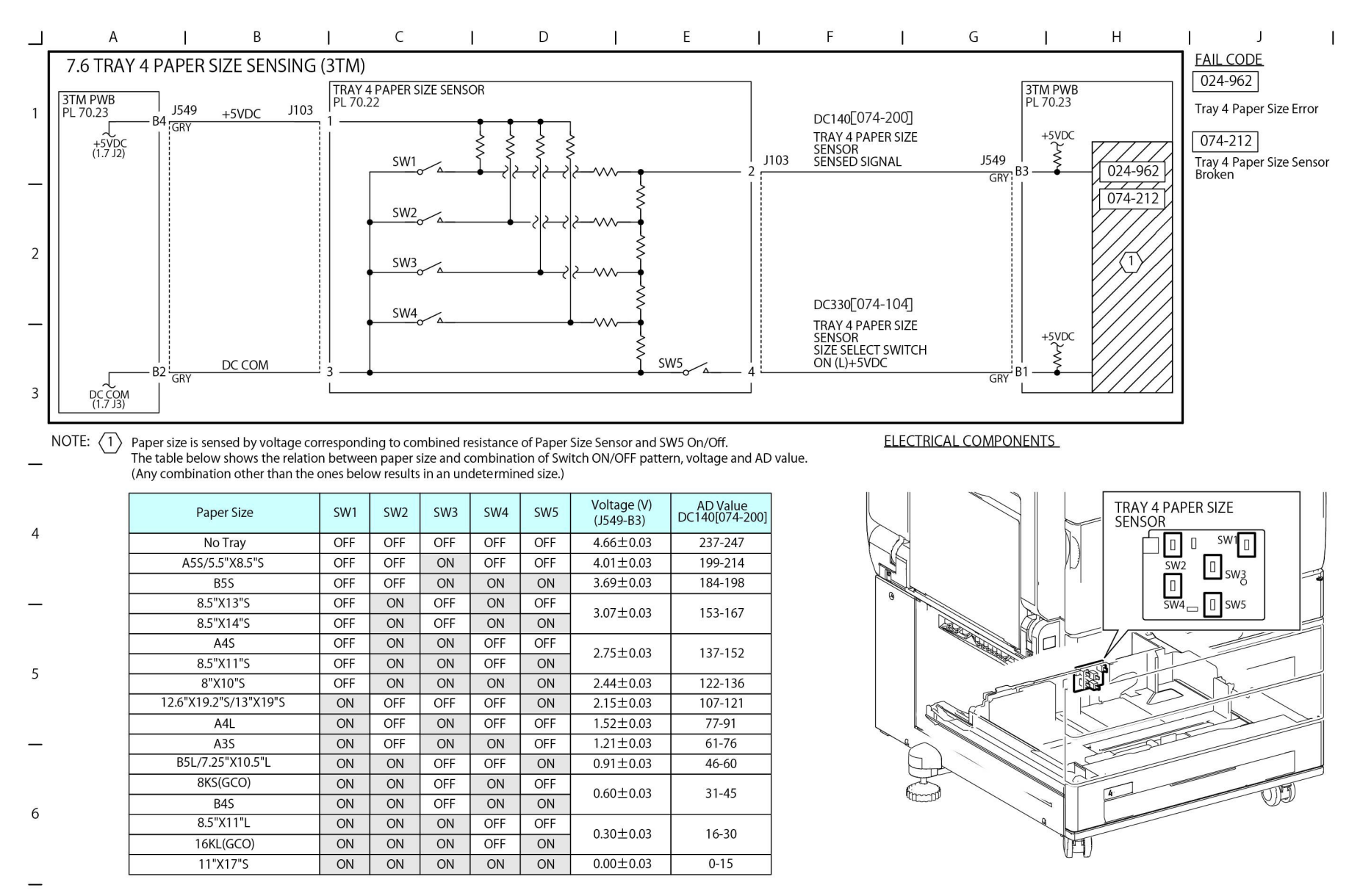

TC-1-0096-A

Figure 48 BSD 7.6

### BSD 7.7 Tray 1 Paper Stacking

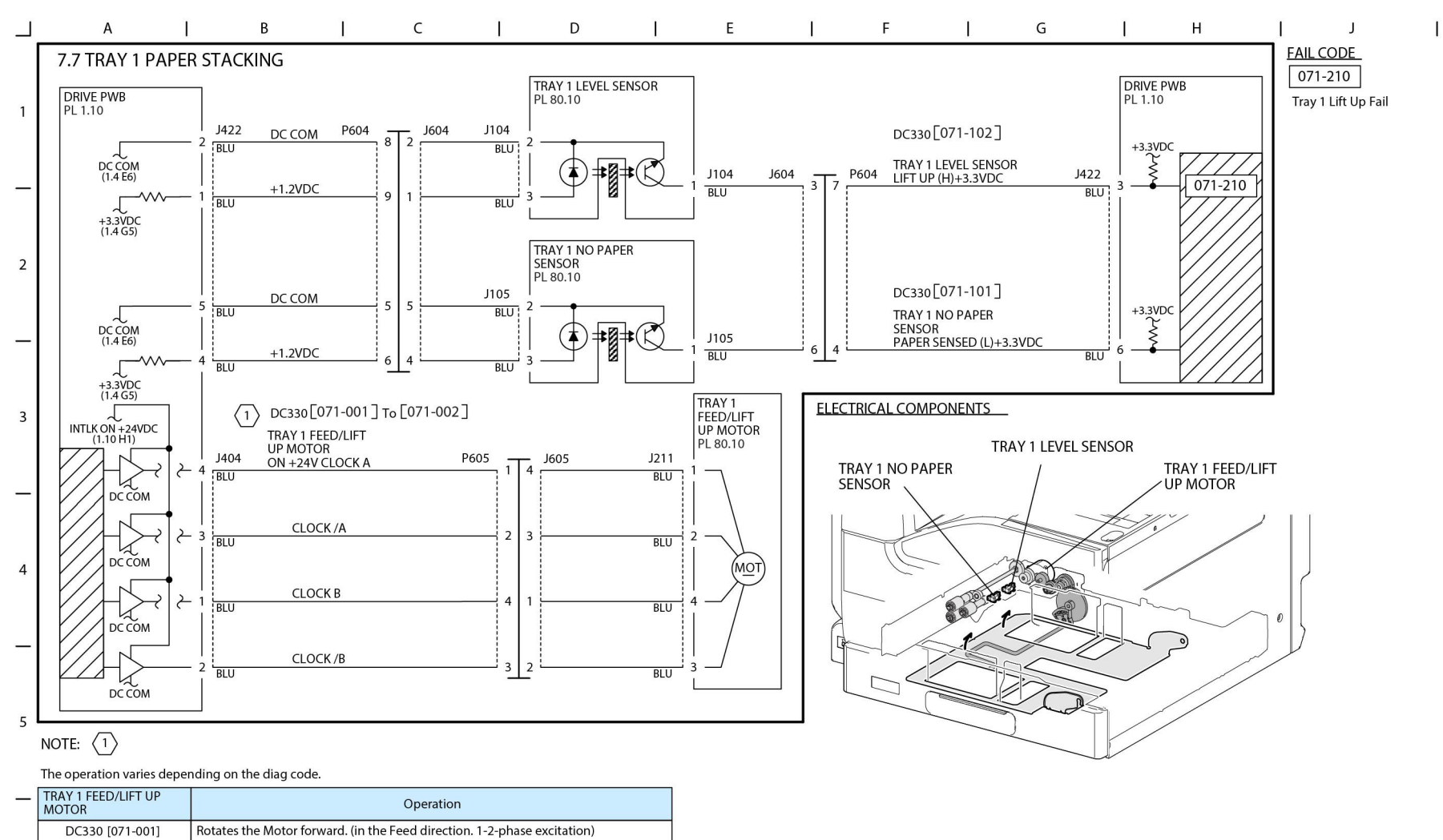

\_

6

TC-1-0097-A

#### Figure 49 BSD 7.7

DC330 [071-002]

Rotates the Motor reverse. (in the Lift-up direction. 2-phase excitation)

However, if Level Sensor is ON when the motor starts driving, it does not operate.

## BSD 7.8 Tray 2 Paper Stacking (STM)

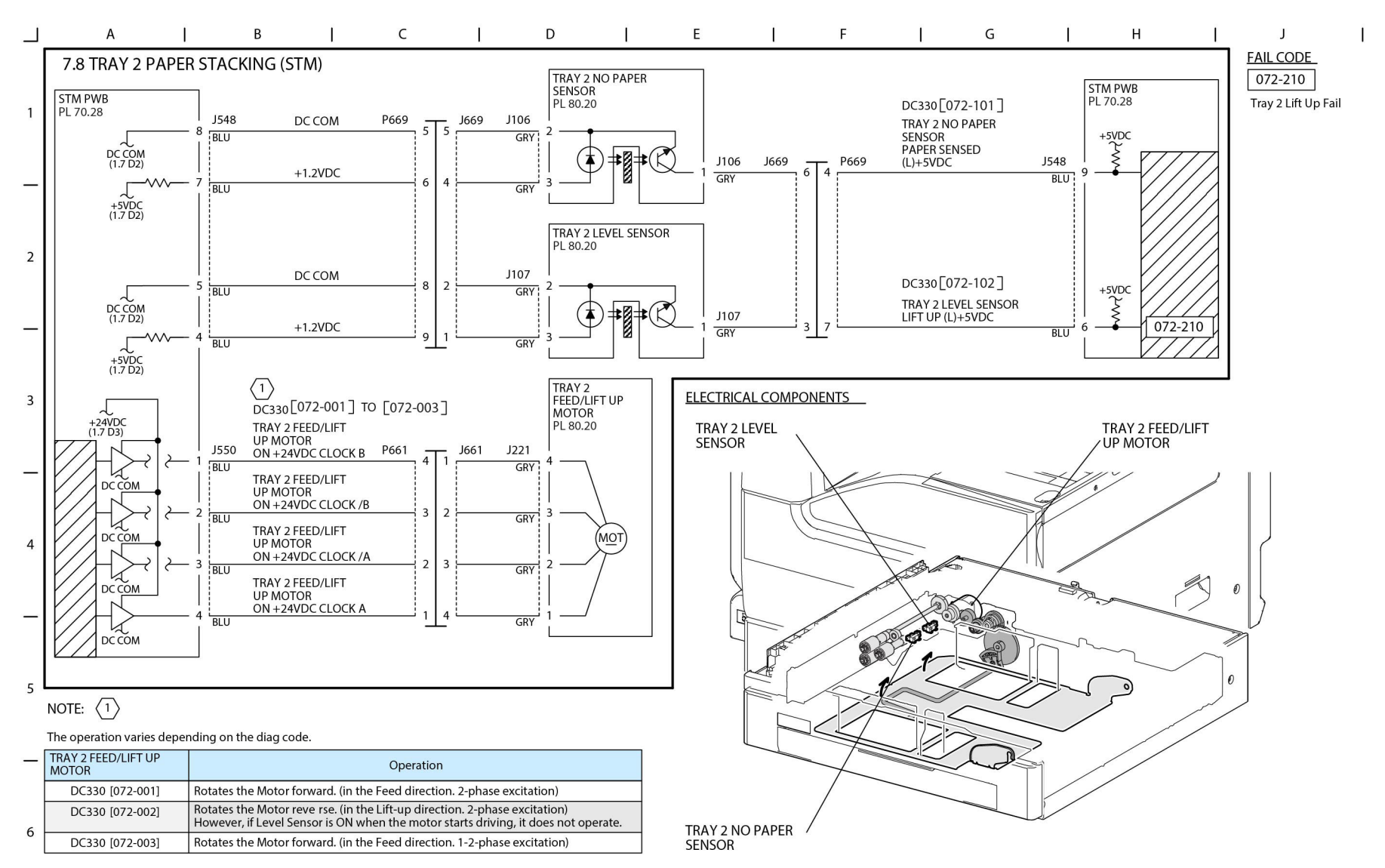

TC-1-0098-A

#### Figure 50 BSD 7.8

## BSD 7.9 Tray 2 Paper Stacking (1TM)

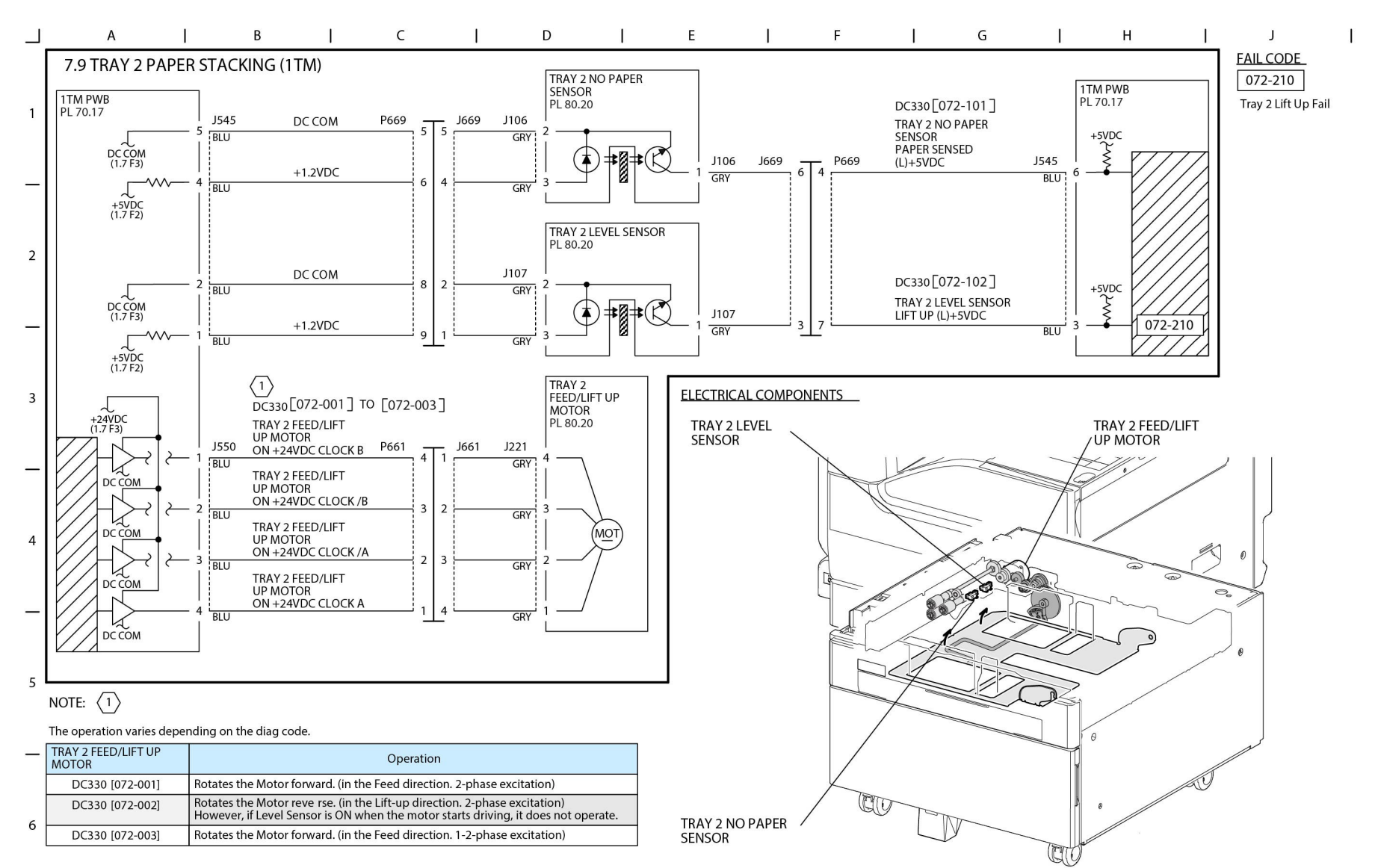

TC-1-0099-A

#### Figure 51 BSD 7.9

## BSD 7.10 Tray 2 Paper Stacking (3TM)

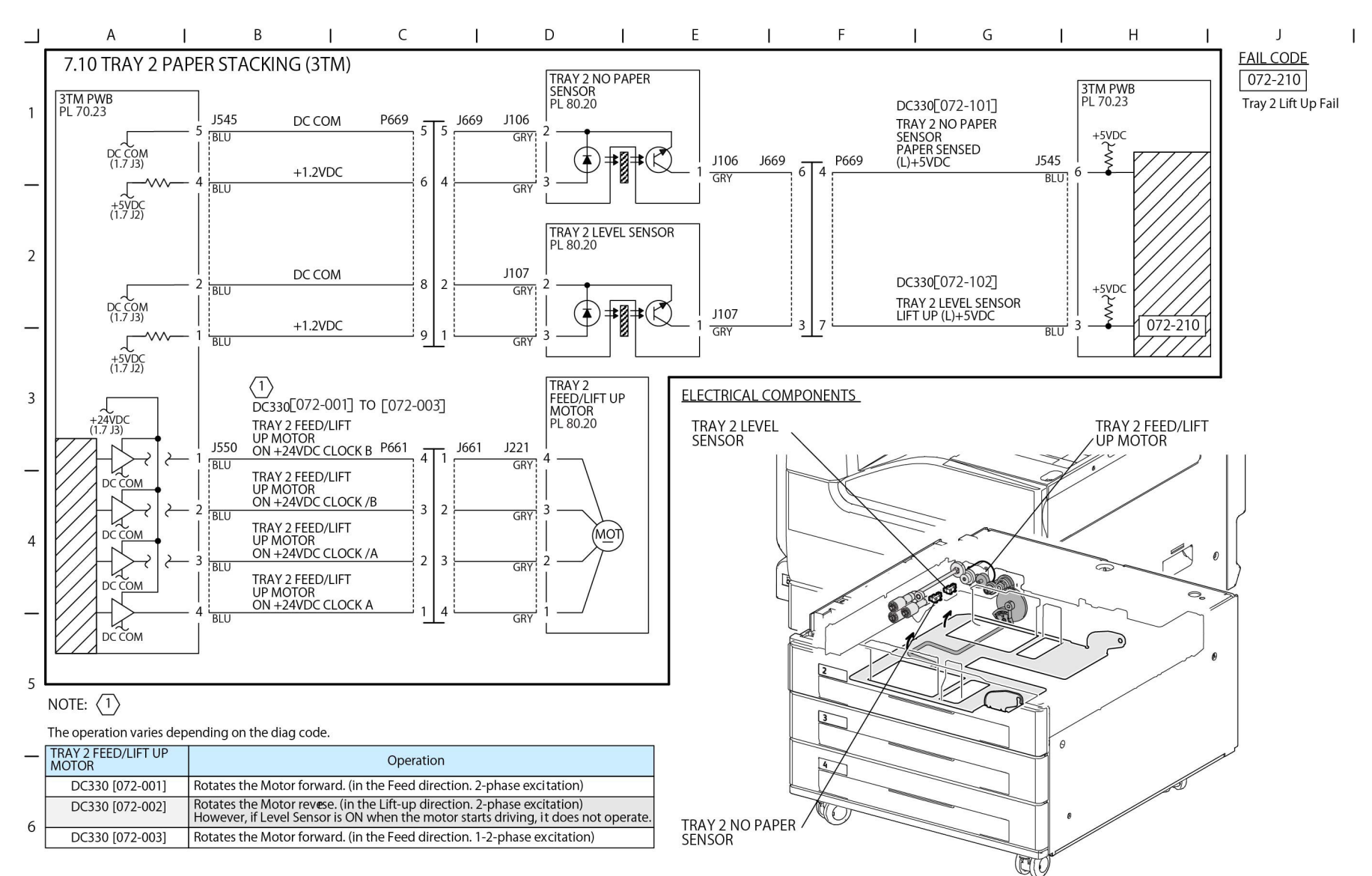

TC-1-0100-A

#### Figure 52 BSD 7.10

### BSD 7.11 Tray 3 Paper Stacking (3TM)

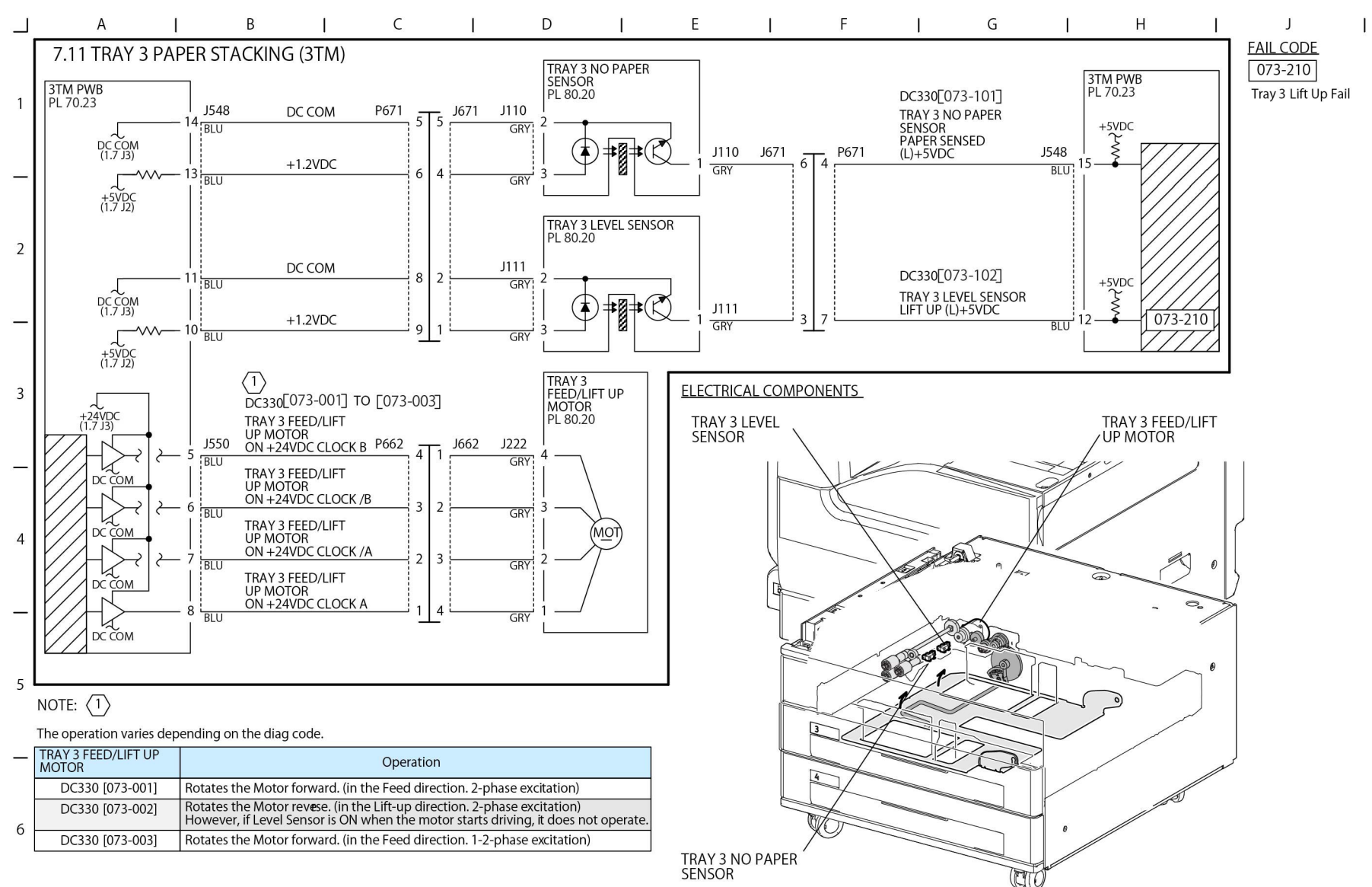

TC-1-0101-A

### Figure 53 BSD 7.11

## BSD 7.12 Tray 4 Paper Stacking (3TM)

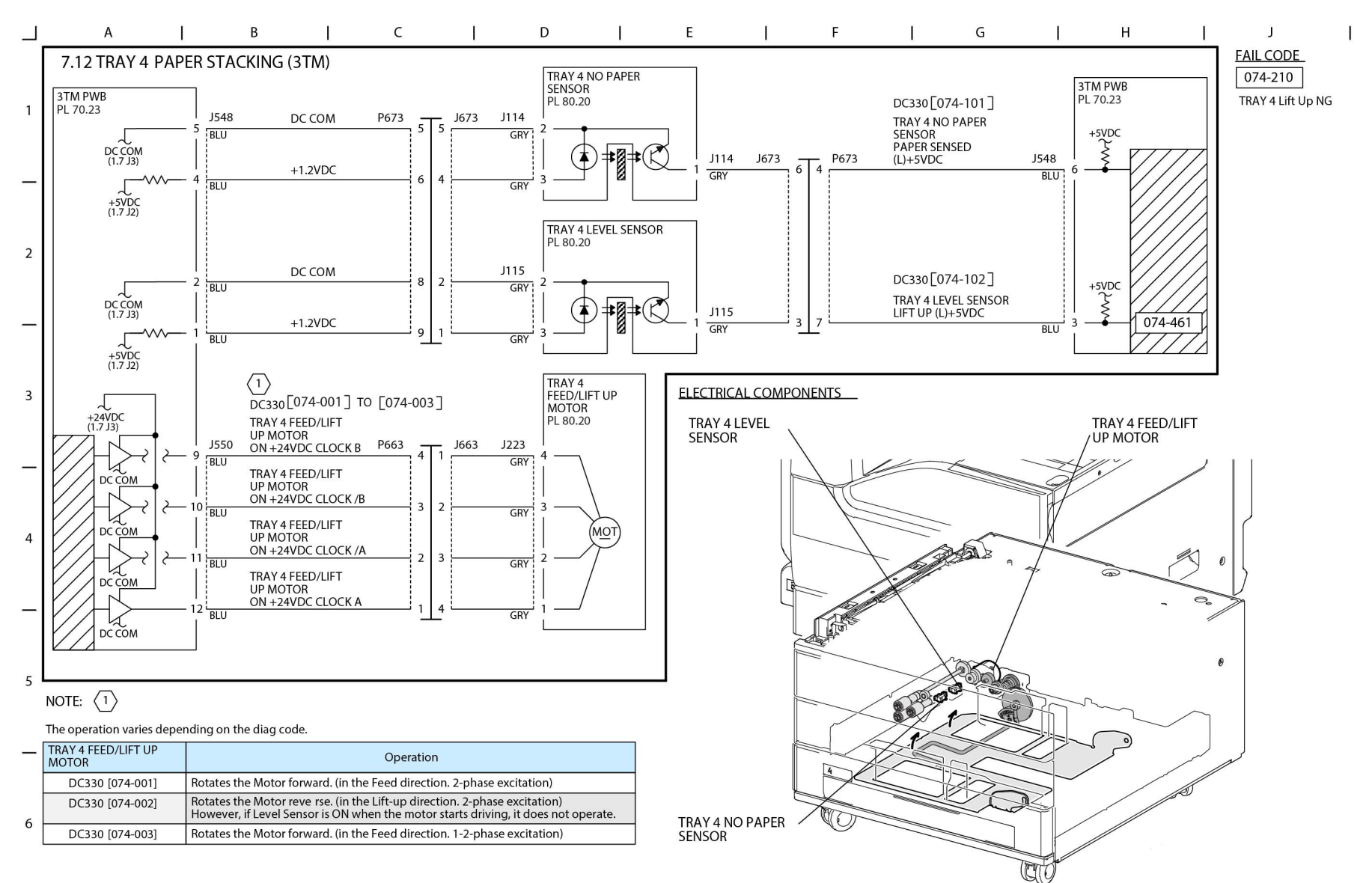

TC-1-0102-A

#### Figure 54 BSD 7.12

## BSD 7.13 Bypass Tray Paper Sensing

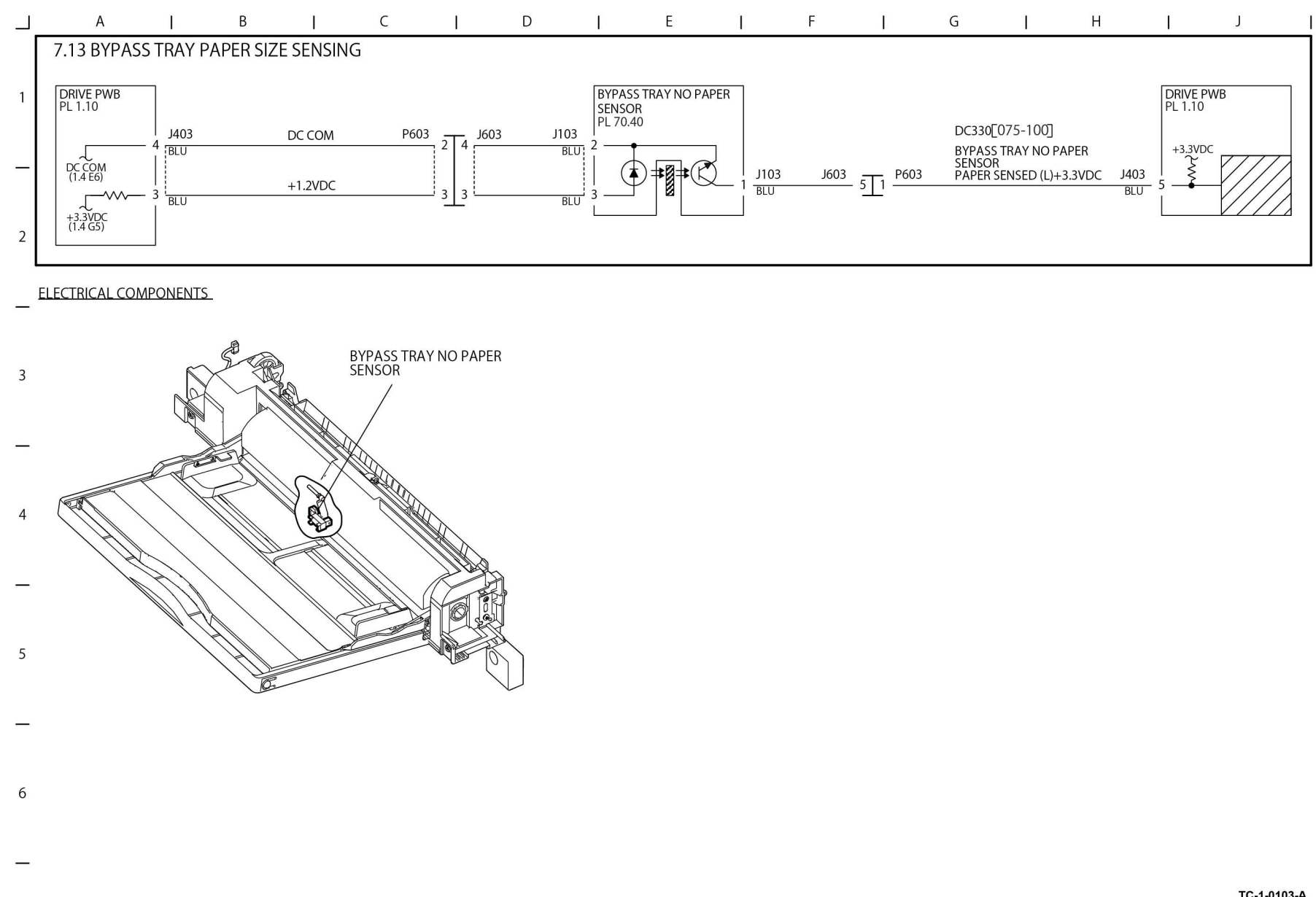

Figure 55 BSD 7.13

TC-1-0103-A

### BSD 7.14 HCF Paper Size Sensing and Tray Set

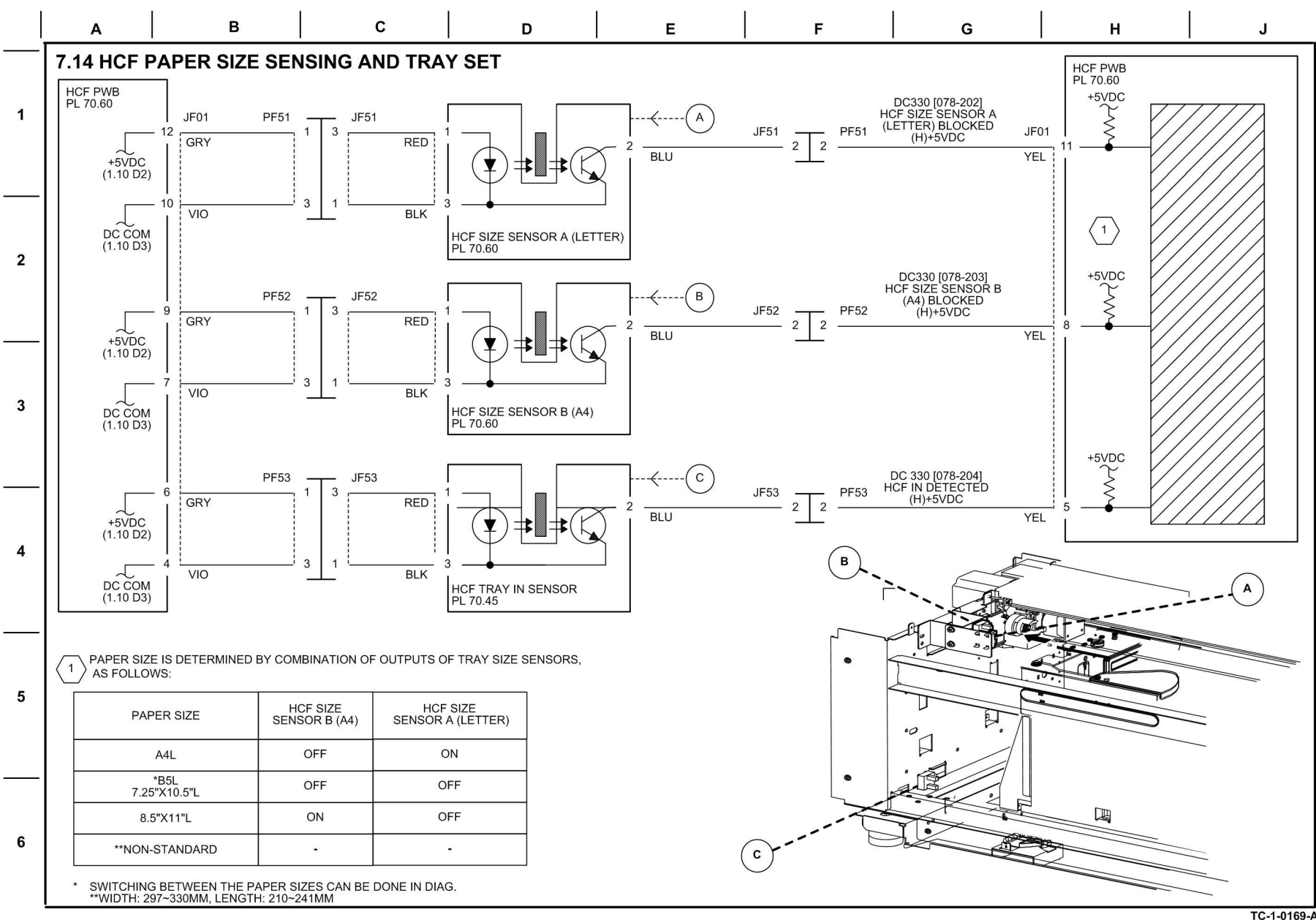

Figure 56 BSD 7.14

TC-1-0169-A

### BSD 7.15 HCF Paper Stacking

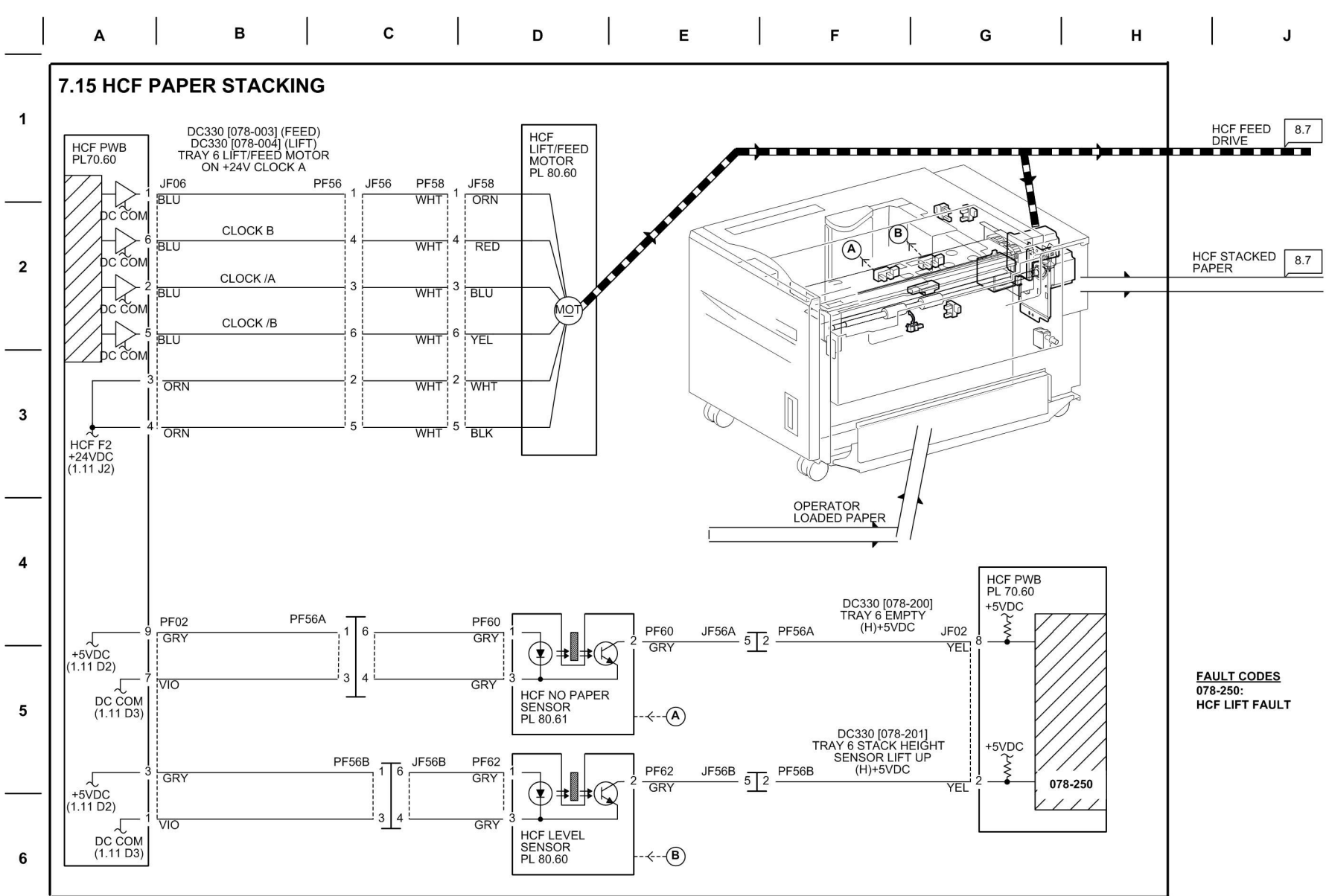

Figure 57 BSD 7.15

TC-1-0170-A

## BSD 7.16 Tray 2 Paper Size Sensing (TTM)

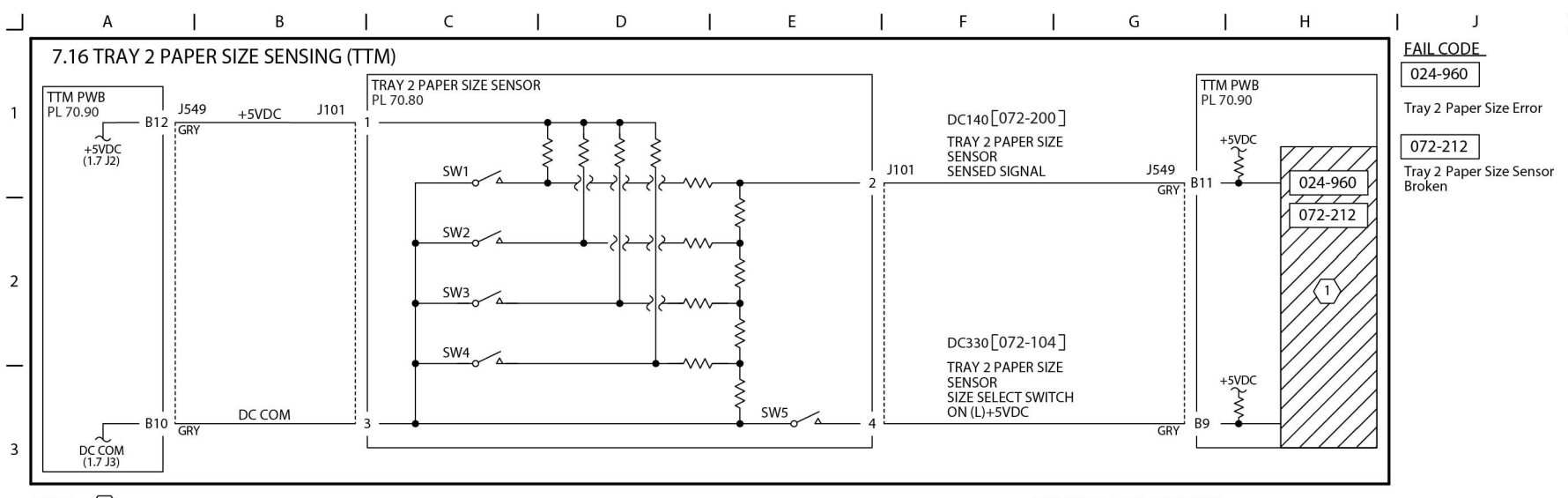

NOTE: (1) Paper size is sensed by voltage corresponding to combined resistance of Paper Size Sensor and SW5 On/Off. The table below shows the relation between paper size and combination of Switch ON/OFF pattern, voltage and AD value. (Any combination other than the ones below results in an undetermined size.)

|   | Paper Size            | SW1 | SW2 | SW3 | SW4 | SW5 | Voltage (V)<br>(J549-B11) | AD Value<br>DC140[072-200] |
|---|-----------------------|-----|-----|-----|-----|-----|---------------------------|----------------------------|
| 4 | No Tray               | OFF | OFF | OFF | OFF | OFF | 4.66±0.03                 | 237-247                    |
|   | A5S/5.5"X8.5"S        | OFF | OFF | ON  | OFF | OFF | 4.01±0.03                 | 199-214                    |
|   | B5S                   | OFF | OFF | ON  | ON  | ON  | 3.69±0.03                 | 184-198                    |
| _ | 8.5"X13"S             | OFF | ON  | OFF | ON  | OFF | 2 07+0 02                 | 153-167                    |
|   | 8.5"X14"S             | OFF | ON  | OFF | ON  | ON  | 5.07±0.05                 |                            |
|   | A4S                   | OFF | ON  | ON  | OFF | OFF | 2.75+0.02                 | 127 152                    |
| _ | 8.5"X11"S             | OFF | ON  | ON  | OFF | ON  | 2.75±0.05                 | 137-132                    |
| 5 | 8"X10"S               | OFF | ON  | ON  | ON  | ON  | 2.44±0.03                 | 122-136                    |
|   | 12.6"X19.2"S/13"X19"S | ON  | OFF | OFF | OFF | ON  | 2.15±0.03                 | 107-121                    |
|   | A4L                   | ON  | OFF | ON  | OFF | OFF | 1.52±0.03                 | 77-91                      |
| _ | A3S                   | ON  | OFF | ON  | ON  | OFF | 1.21±0.03                 | 61-76                      |
|   | B5L/7.25"X10.5"L      | ON  | ON  | OFF | OFF | ON  | 0.91±0.03                 | 46-60                      |
|   | 8KS(GCO)              | ON  | ON  | OFF | ON  | OFF | 0 60+0 02                 | 21.45                      |
| 6 | B4S                   | ON  | ON  | OFF | ON  | ON  | 0.00±0.03                 | 51-45                      |
|   | 8.5"X11"L             | ON  | ON  | ON  | OFF | OFF | 0.30+0.03                 | 16-30                      |
|   | 16KL(GCO)             | ON  | ON  | ON  | OFF | ON  | 0.50±0.05                 |                            |
|   | 11"X17"S              | ON  | ON  | ON  | ON  | ON  | 0.00±0.03                 | 0-15                       |

ELECTRICAL COMPONENTS

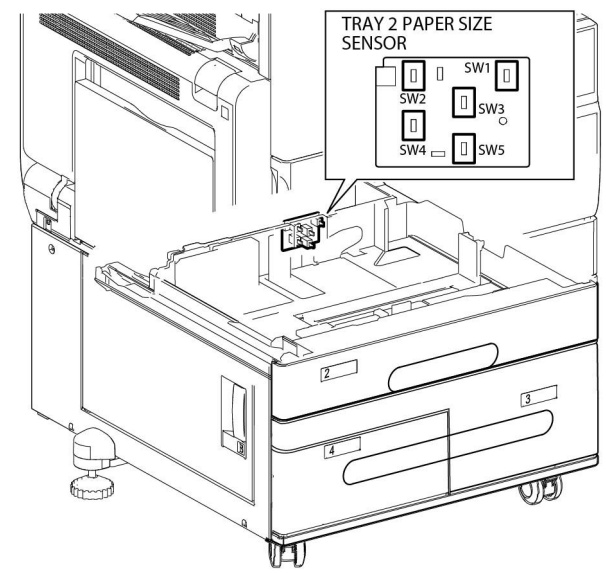

TC-1-0179-A

Figure 58 BSD 7.16

## BSD 7.17 Tray 3 Paper Size Sensing (TTM)

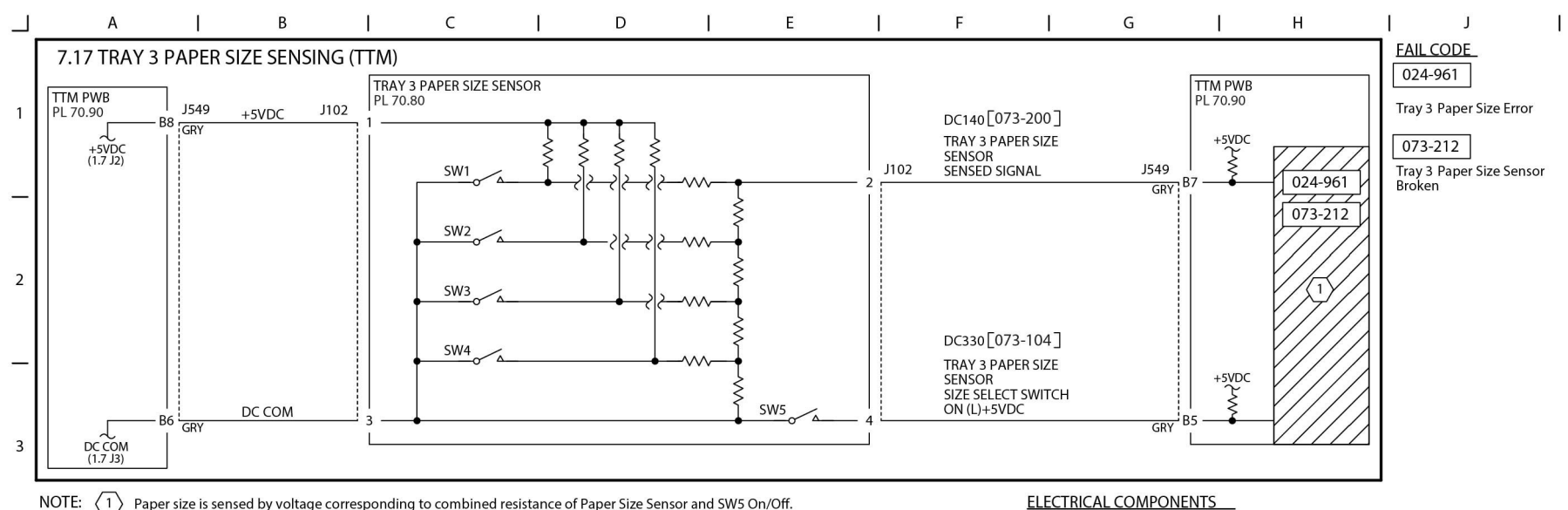

NOTE: (1) Paper size is sensed by voltage corresponding to combined resistance of Paper Size Sensor and SW5 On/Off. The table below shows the relation between paper size and combination of Switch ON/OFF pattern, voltage and AD value. (Any combination other than the ones below results in an undetermined size.)

| 4 | Paper Size            | SW1 SW3 |     | Voltage (V)<br>(J549-B7) | AD Value<br>DC140[073-200] |  |
|---|-----------------------|---------|-----|--------------------------|----------------------------|--|
| 4 | No Tray               | OFF     | OFF | 4.66±0.03                | 237-247                    |  |
|   | A5S/5.5"X8.5"S        | OFF     | ON  | 4.01±0.03                | 199-214                    |  |
|   | B5S                   | OFF     | ON  | 3.69±0.03                | 184-198                    |  |
| - | 8.5"X13"S             | OFF     | OFF | 3 07+0 03                | 153-167                    |  |
|   | 8.5"X14"S             | OFF     | OFF | 3.07±0.03                | 155-167                    |  |
|   | A4S                   | OFF     | ON  | 2 75+0 02                | 127 152                    |  |
| F | 8.5"X11"S             | OFF     | ON  | 2.75±0.05                | 137-132                    |  |
| 5 | 8"X10"S               | OFF     | ON  | 2.44±0.03                | 122-136                    |  |
|   | 12.6"X19.2"S/13"X19"S | ON      | OFF | 2.15±0.03                | 107-121                    |  |
|   | A4L                   | ON      | ON  | 1.52±0.03                | 77-91                      |  |
| - | A3S                   | ON      | ON  | 1.21±0.03                | 61-76                      |  |
|   | B5L/7.25"X10.5"L      | ON      | OFF | 0.91±0.03                | 46-60                      |  |
|   | 8KS(GCO)              | ON      | OFF | 0 60+0 02                | 31-45                      |  |
| 6 | B4S                   | ON      | OFF | 0.60±0.03                |                            |  |
|   | 8.5"X11"L             | ON      | ON  | 0 20+0 02                | 16-30                      |  |
|   | 16KL(GCO)             | ON      | ON  | 0.50±0.03                |                            |  |
|   | 11"X17"S              | ON      | ON  | 0.00±0.03                | 0-15                       |  |

-

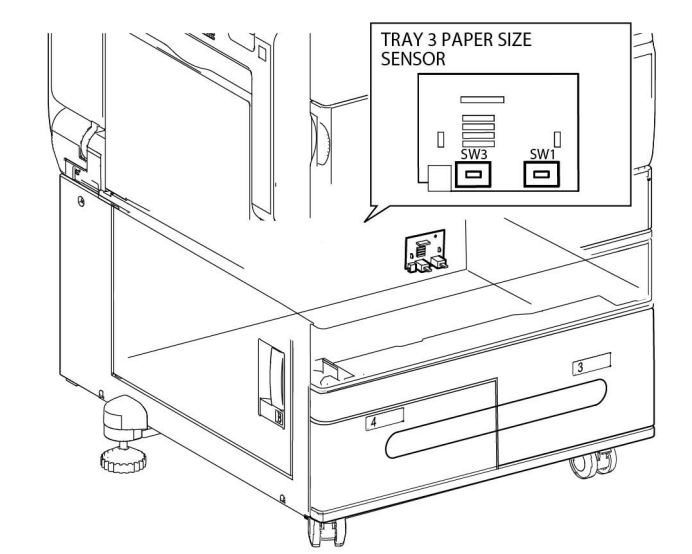

TC-1-0180-A

#### Figure 59 BSD 7.17

### BSD 7.18 Tray 4 Paper Size Sensing (TTM)

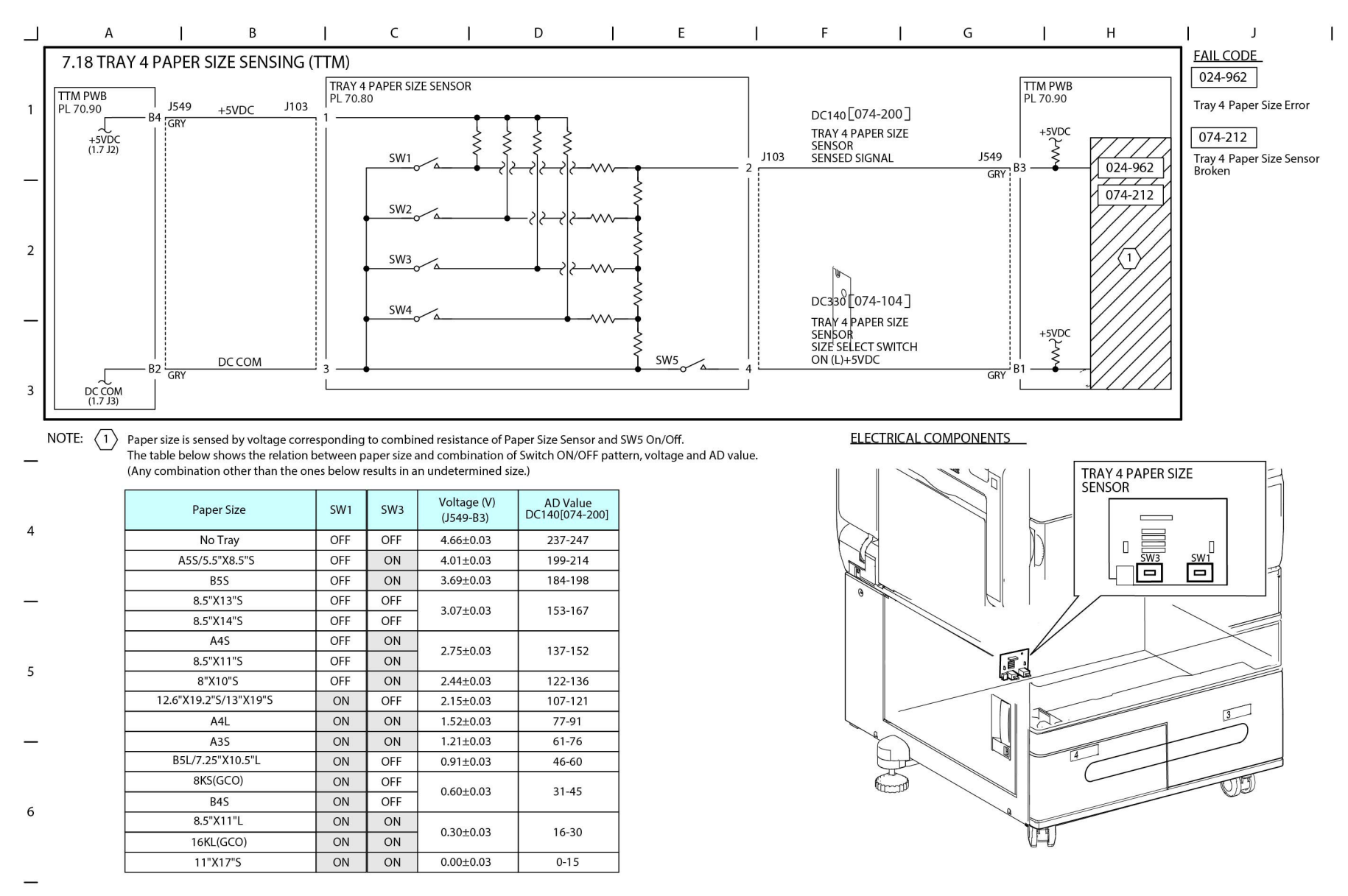

TC-1-0181-A

#### Figure 60 BSD 7.18

## BSD 7.19 Tray 2 Paper Stacking (TTM)

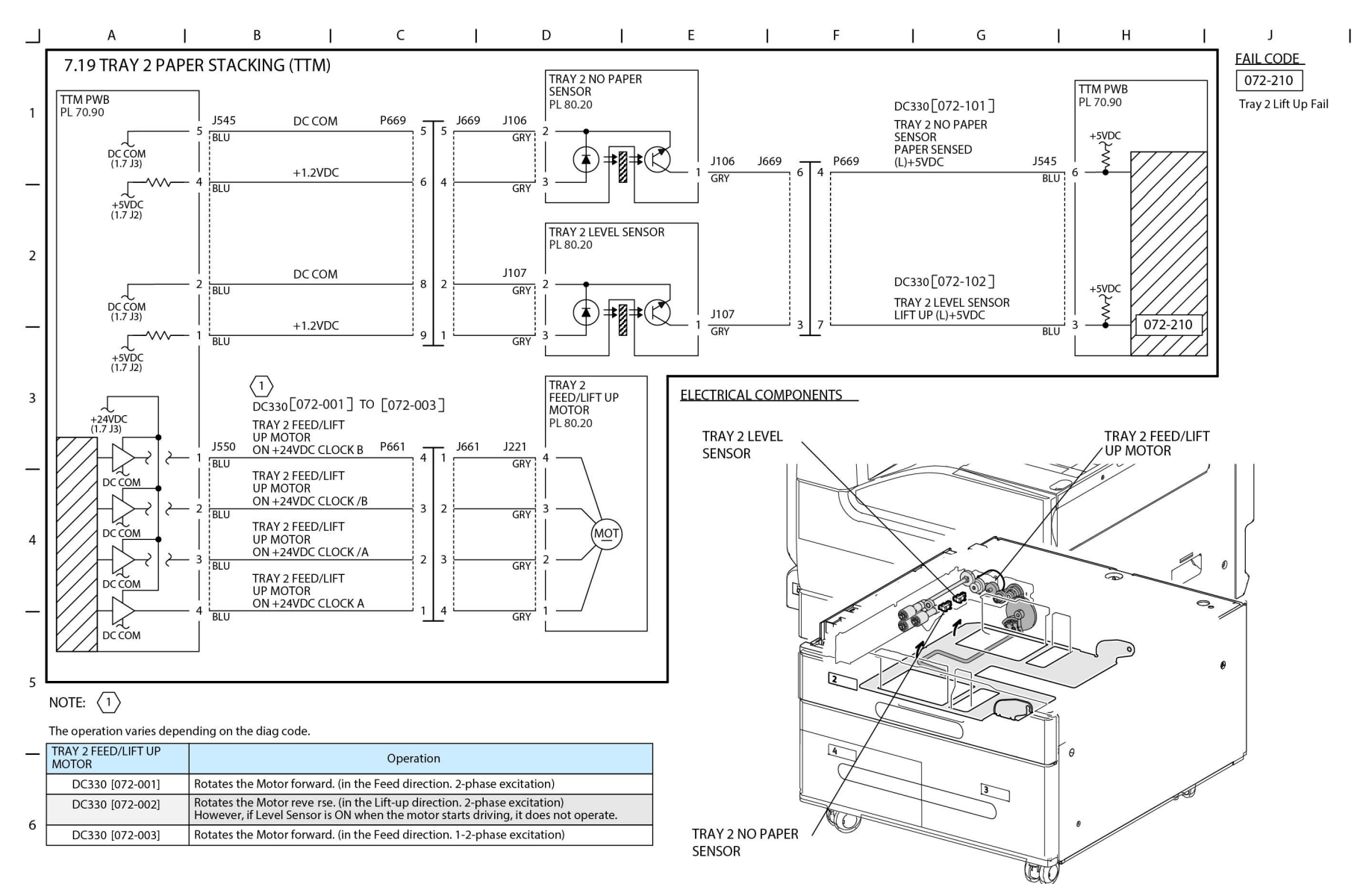

TC-1-0182-A

### Figure 61 BSD 7.19

### BSD 7.20 Tray 3 Paper Stacking (TTM)

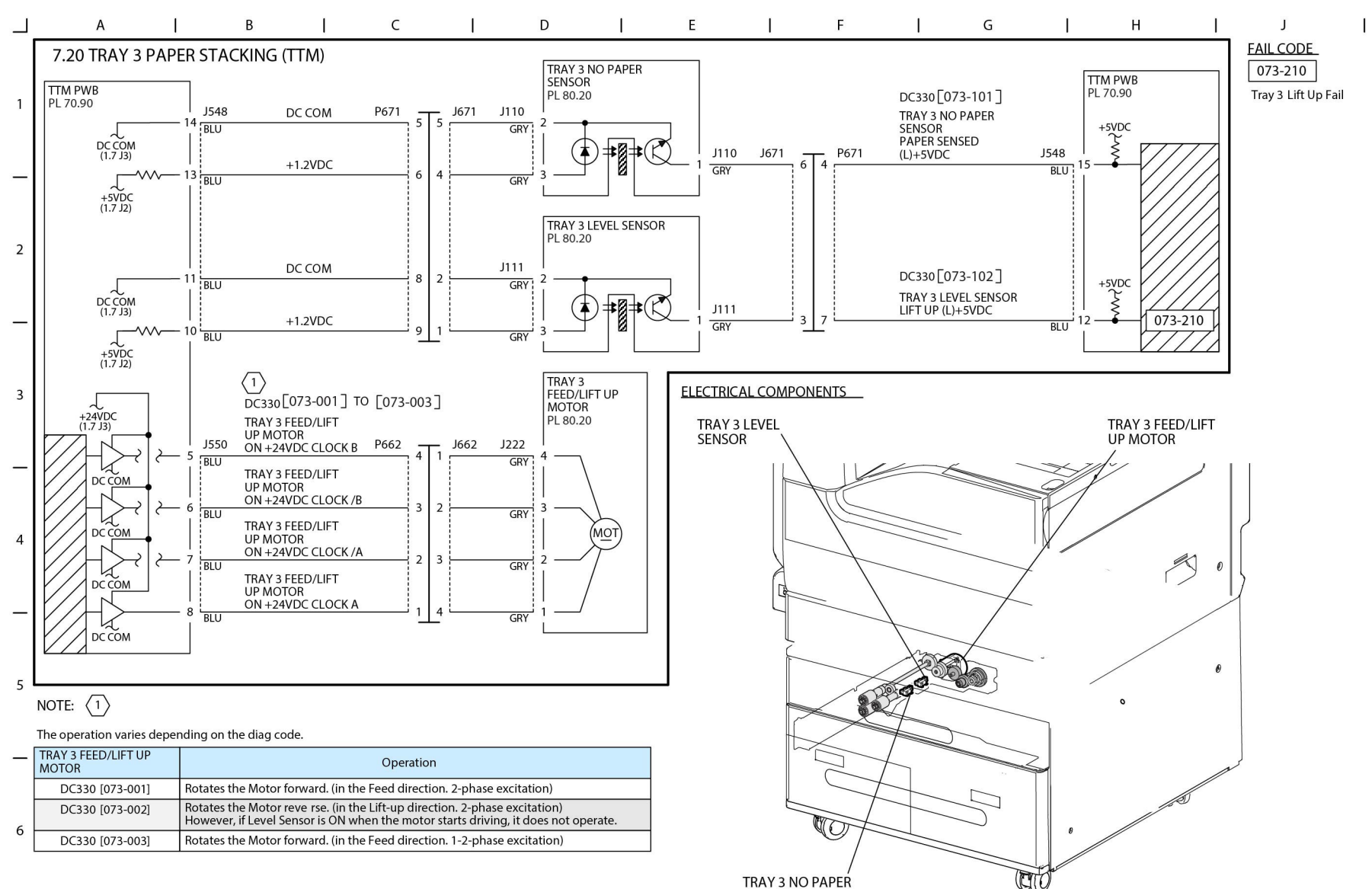

SENSOR

TC-1-0183-A

#### Figure 62 BSD 7.20

## BSD 7.21 Tray 4 Paper Stacking (TTM)

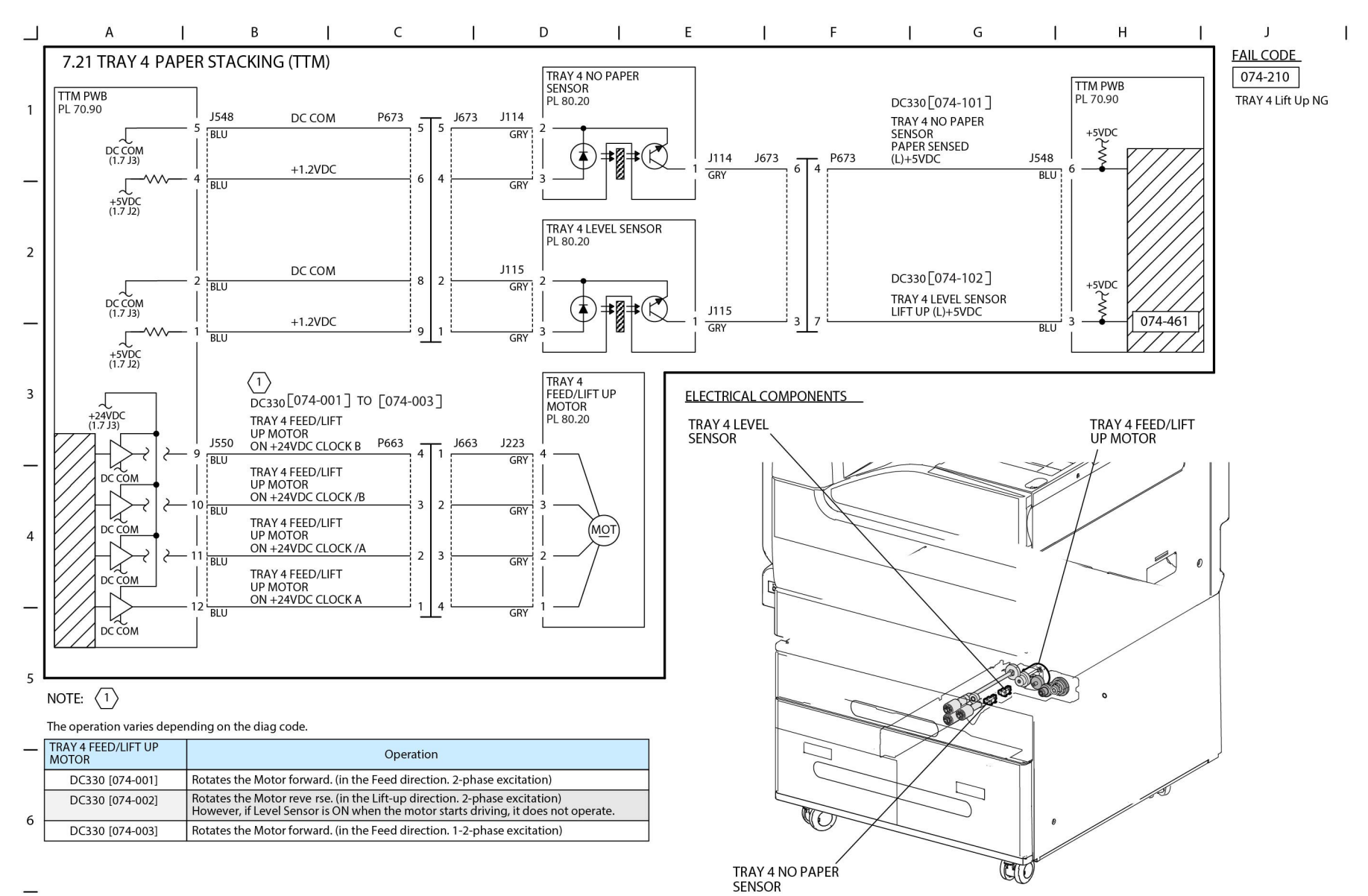

TC-1-0184-A

#### Figure 63 BSD 7.21

### BSD 8.1 Tray 1 and Bypass Tray Paper Transportation

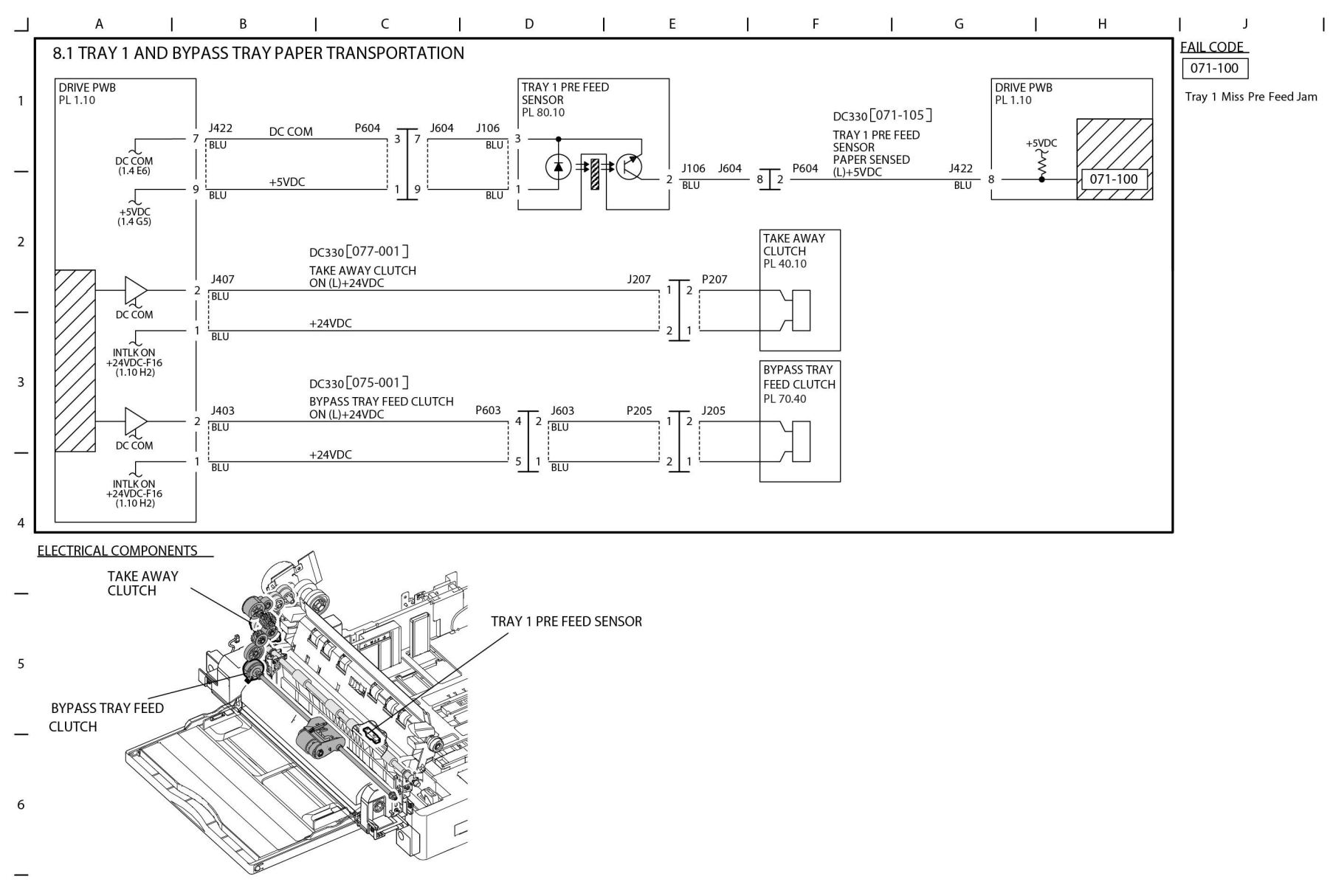

Figure 64 BSD 8.1

TC-1-0105-A

## BSD 8.2 Tray Module Paper Transportation (STM)

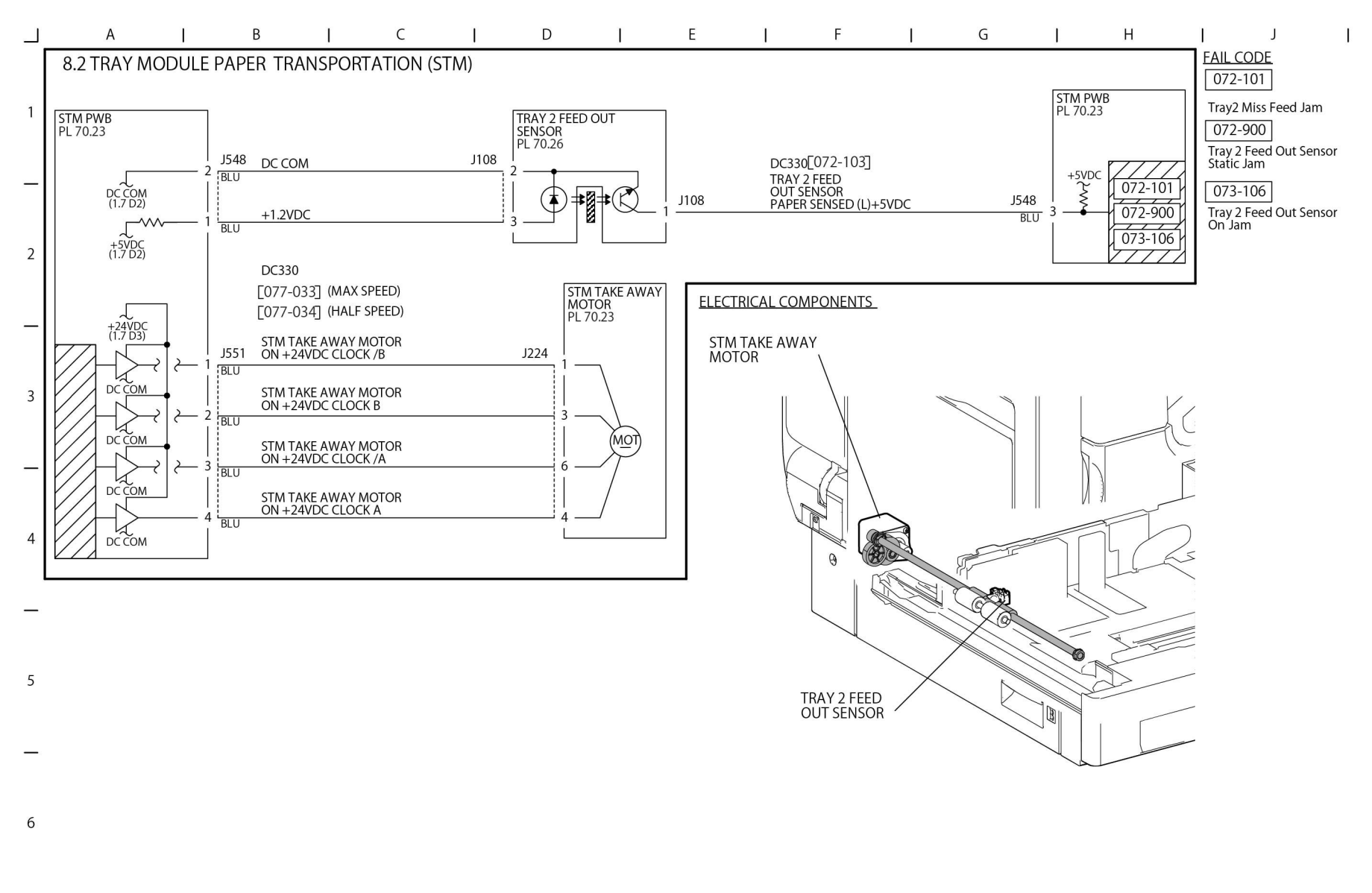

Figure 65 BSD 8.2

TC-1-0106-A
## BSD 8.3 Tray Module Paper Transportation (1TM)

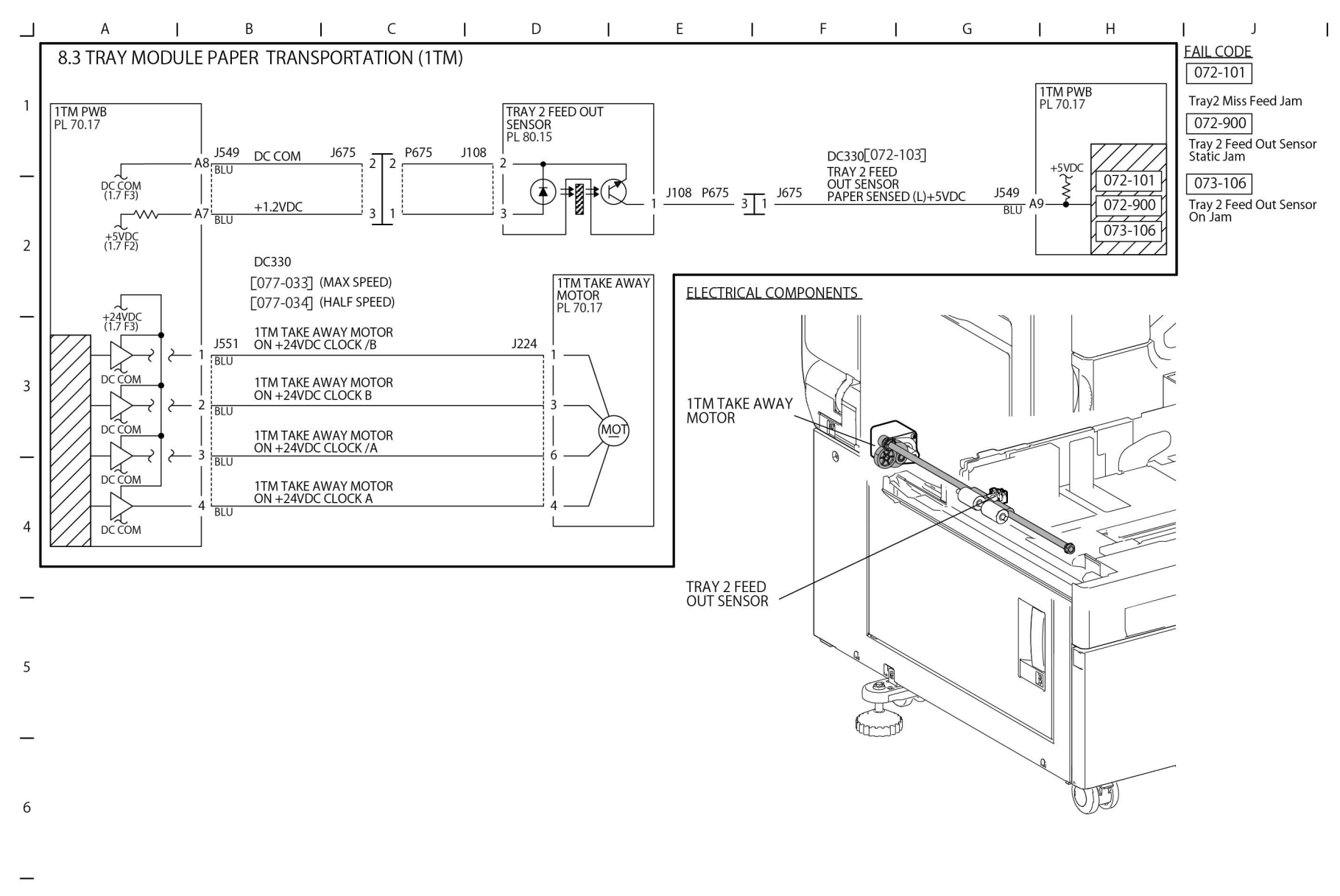

Figure 66 BSD 8.3

TC-1-0107-A

## BSD 8.4 Tray Module Paper Transportation (3TM)

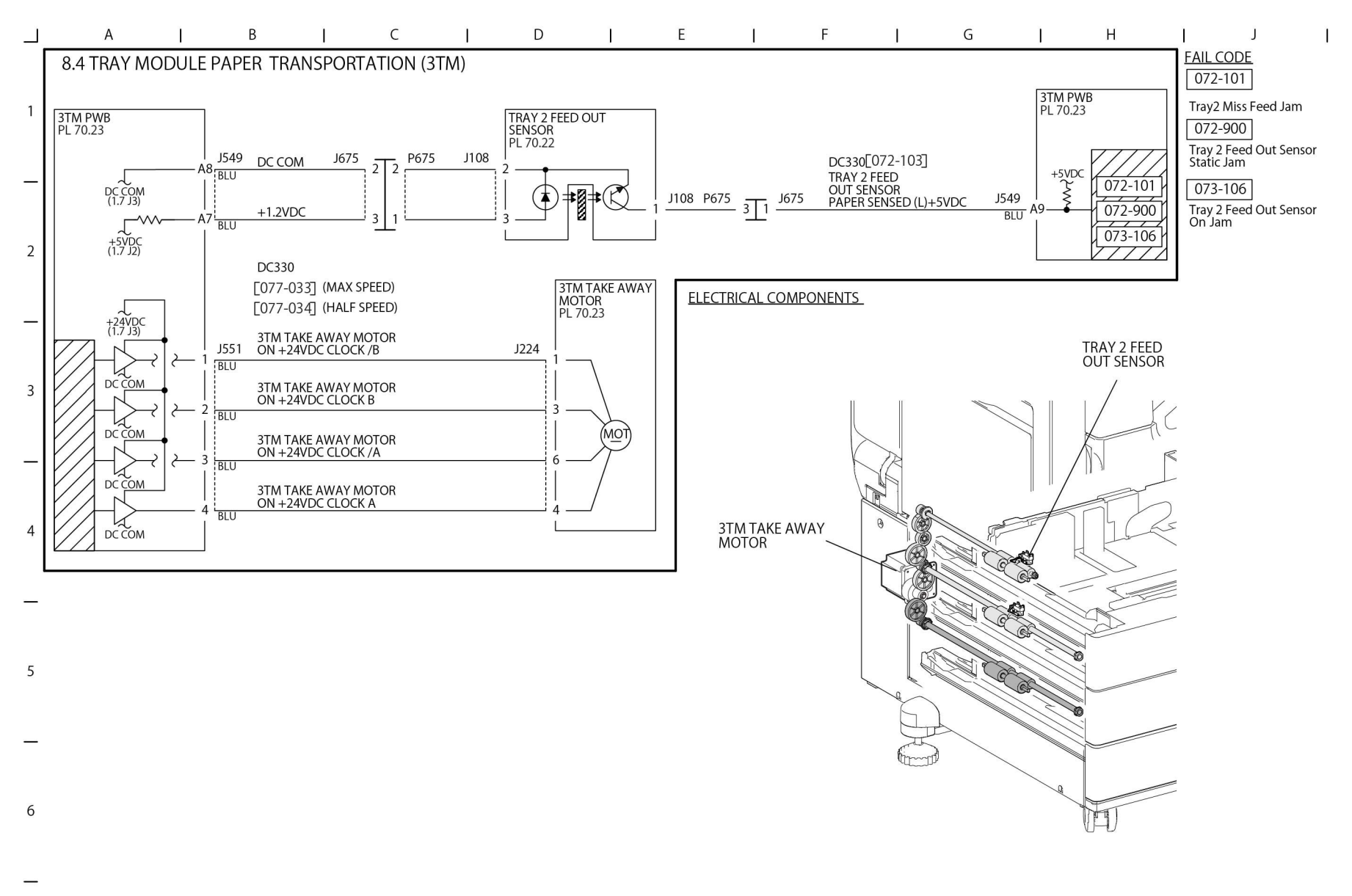

Figure 67 BSD 8.4

TC-1-0108-A

#### **BSD 8.5 Registration**

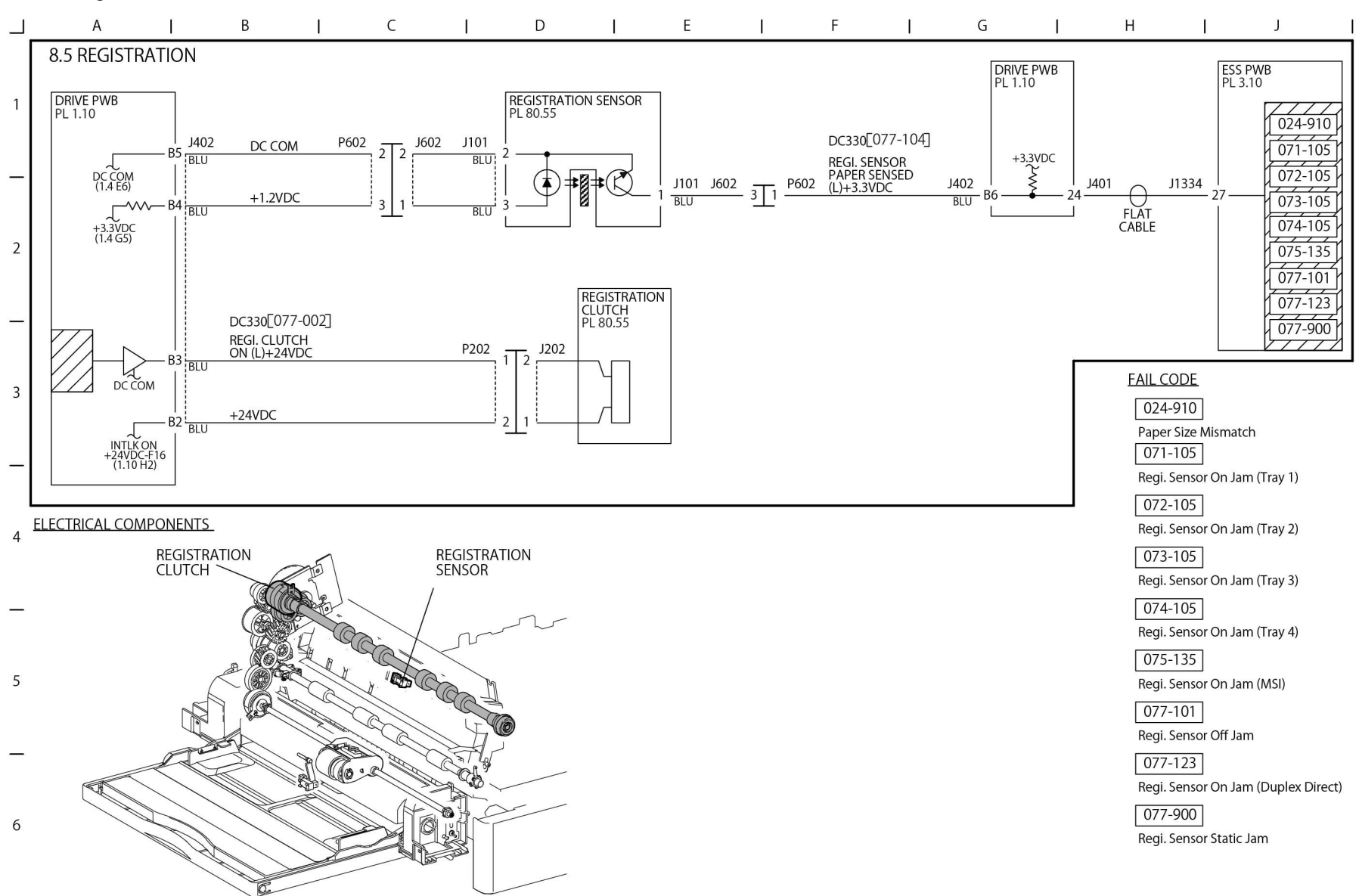

TC-1-0109-A

Figure 68 BSD 8.5

## BSD 8.6 Paper Path

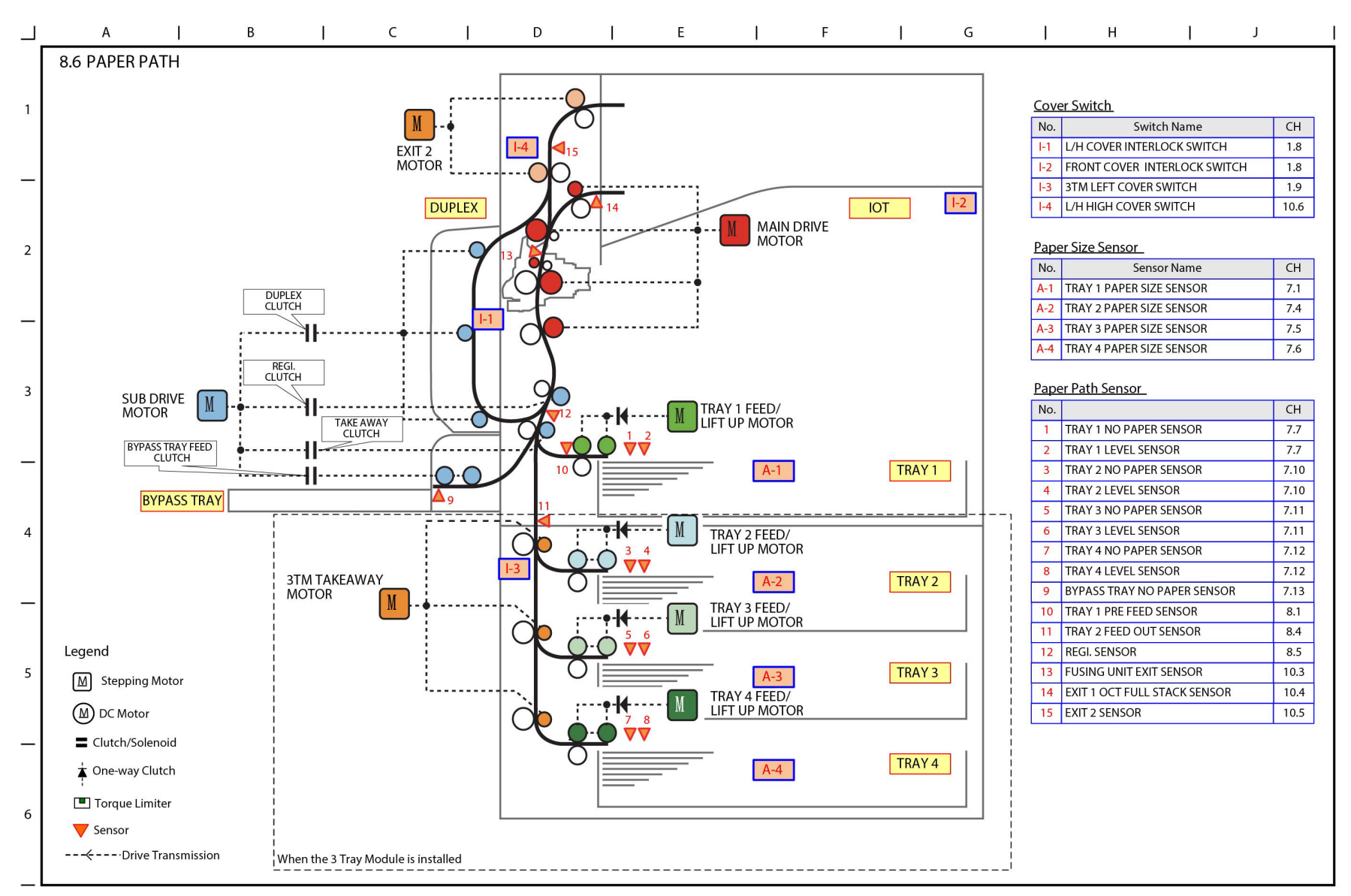

Figure 69 BSD 8.6

TC-1-0110-A

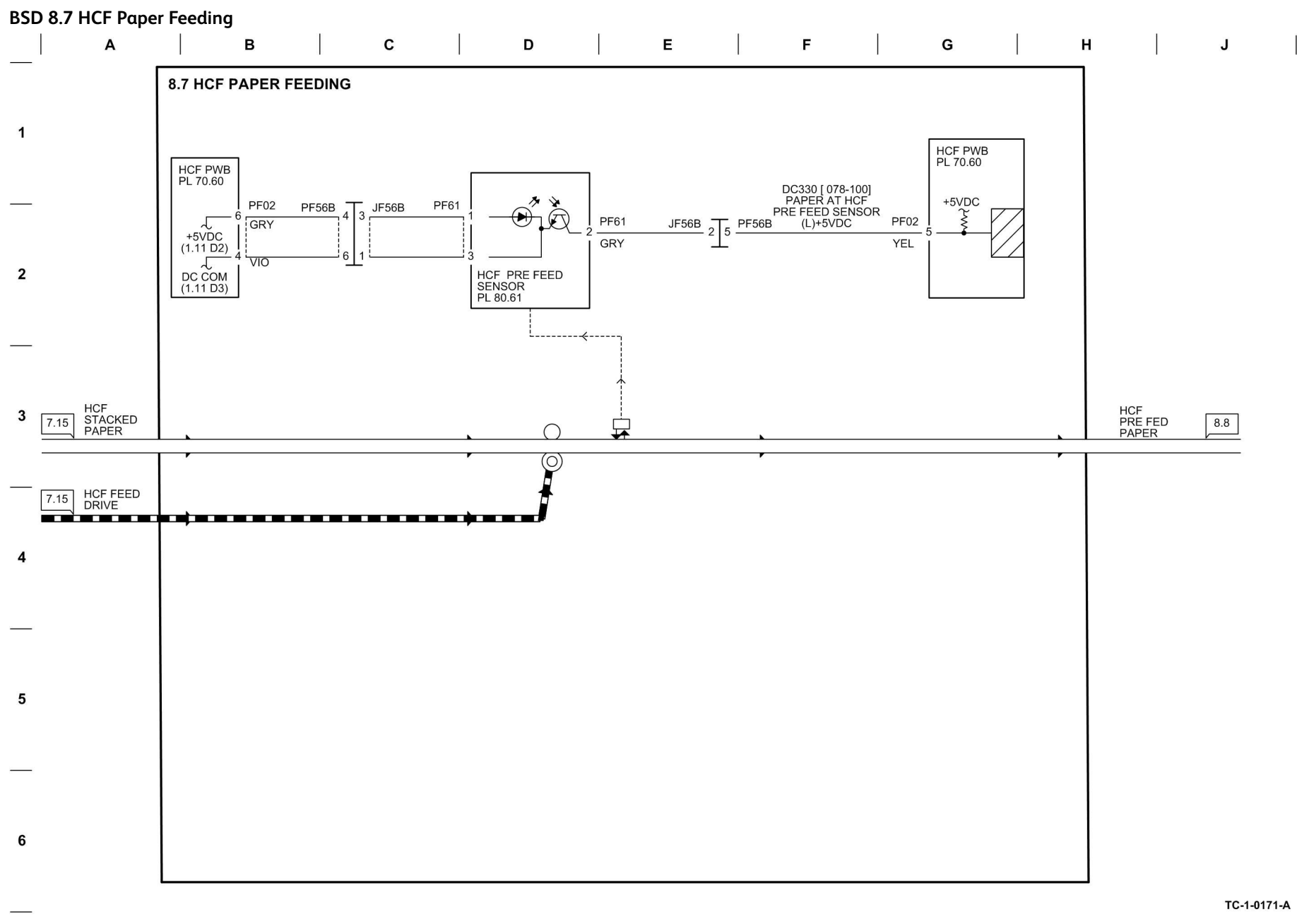

Figure 70 BSD 8.7

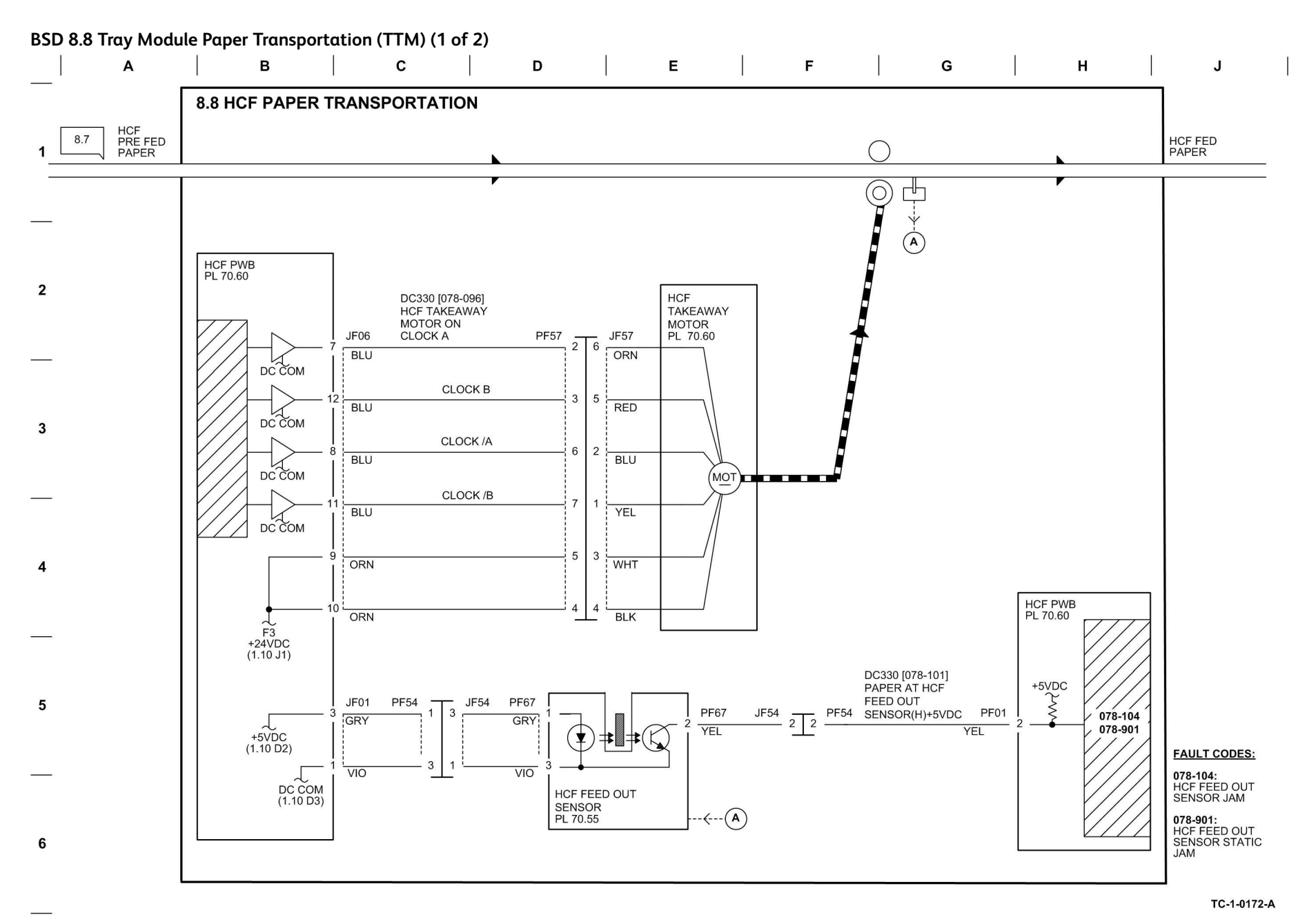

Figure 71 BSD 8.8

## BSD 8.9 Tray Module Paper Transportation (TTM) (1 of 2)

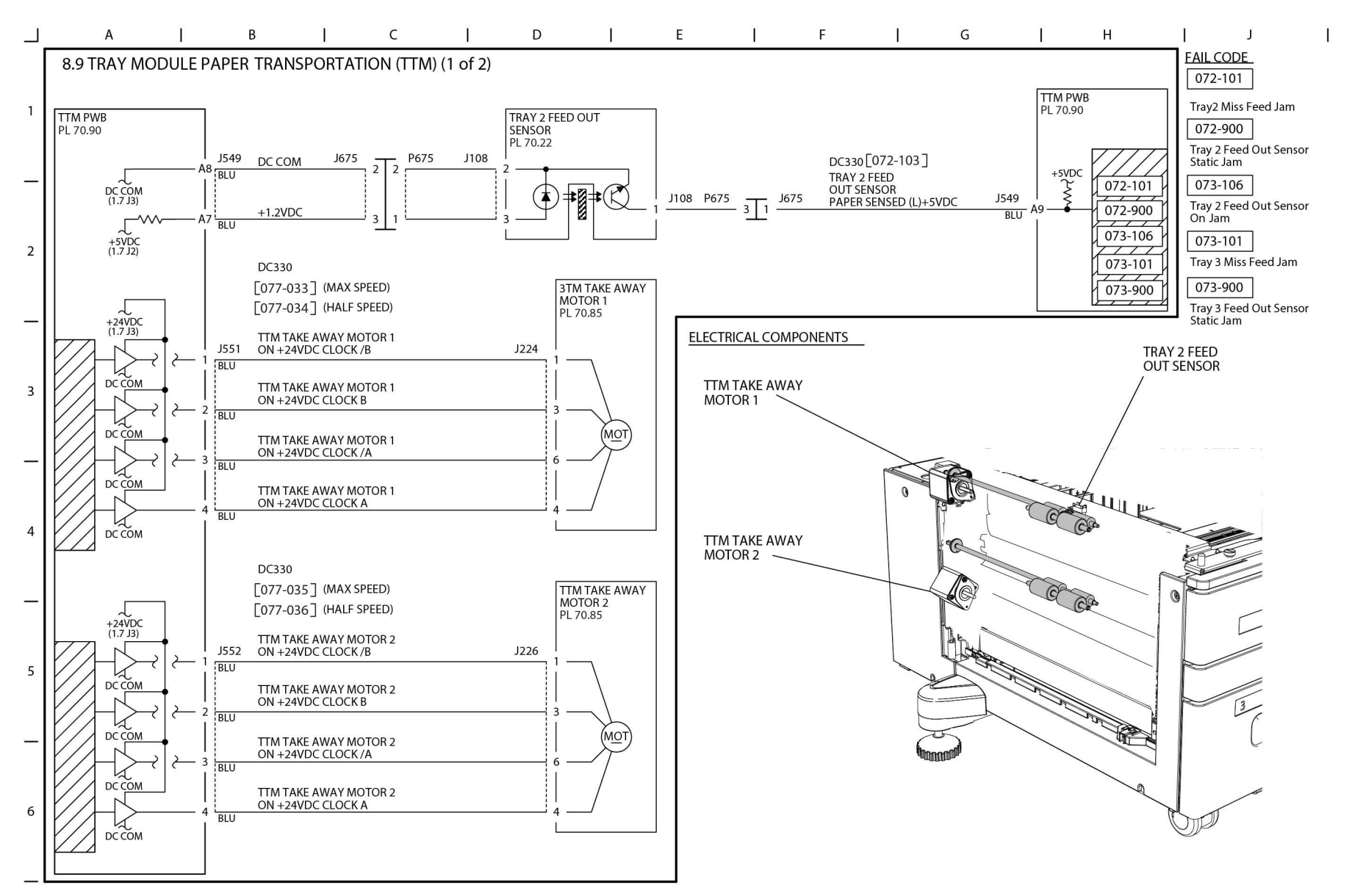

TC-1-0197-A

#### Figure 72 BSD 8.9

## BSD 8.10 Tray Module Paper Transportation (TTM) (2 of 2)

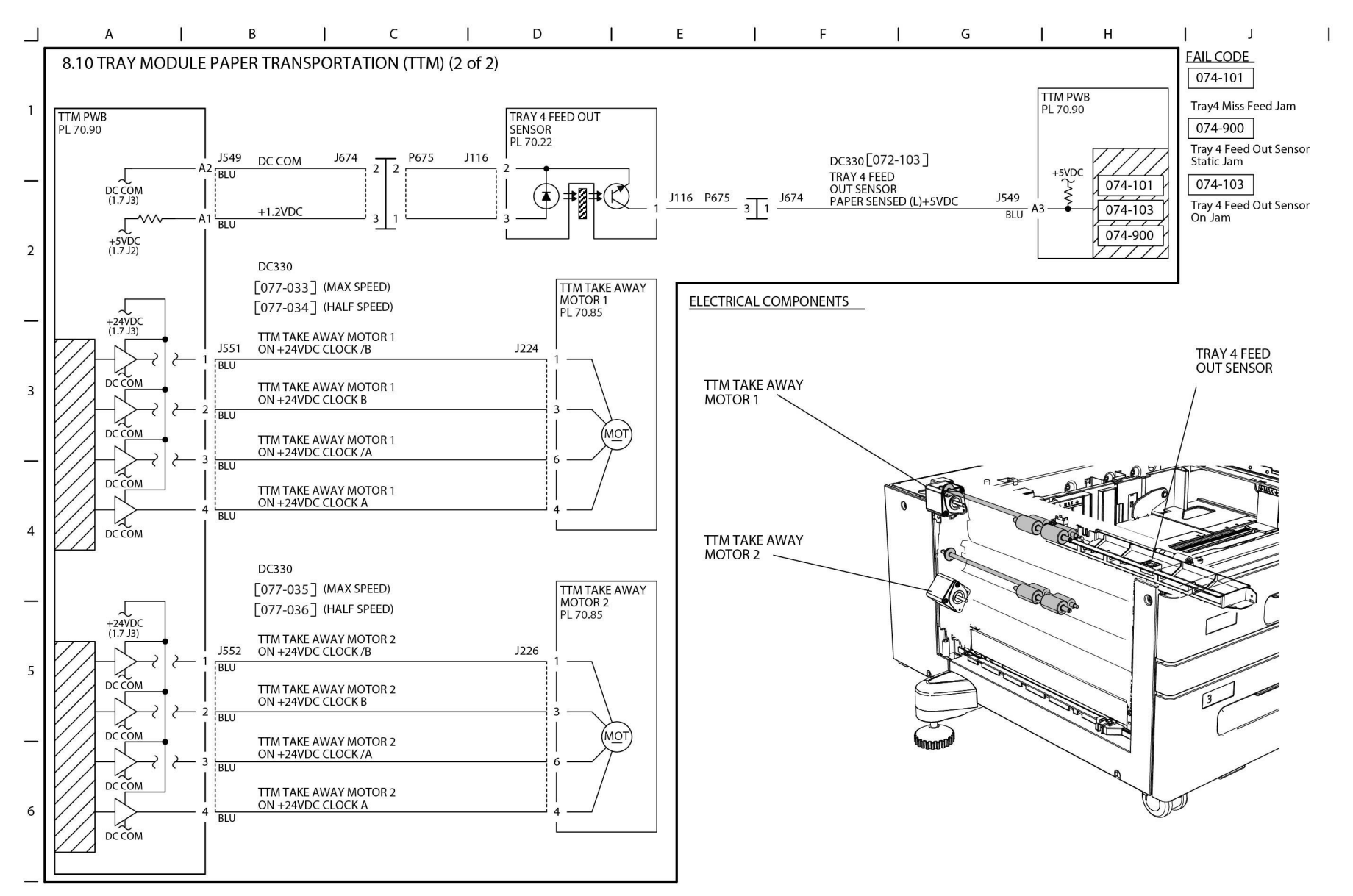

TC-1-0196-A

#### Figure 73 BSD 8.10

## BSD 9.1 Xero Life Control (Y, M)

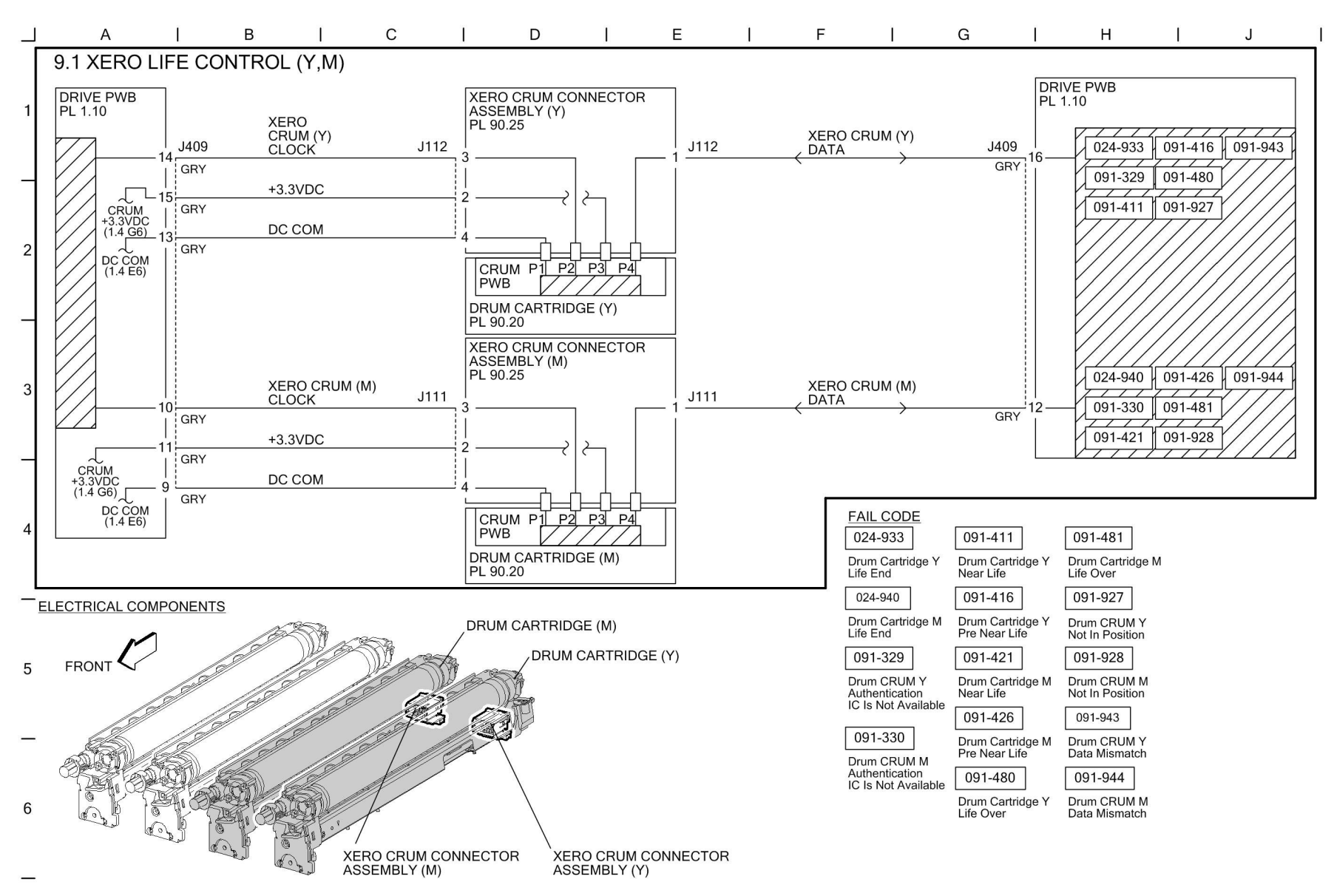

TC-1-0111-A

Figure 74 BSD 9.1

## BSD 9.2 Xero Life Control (C, K)

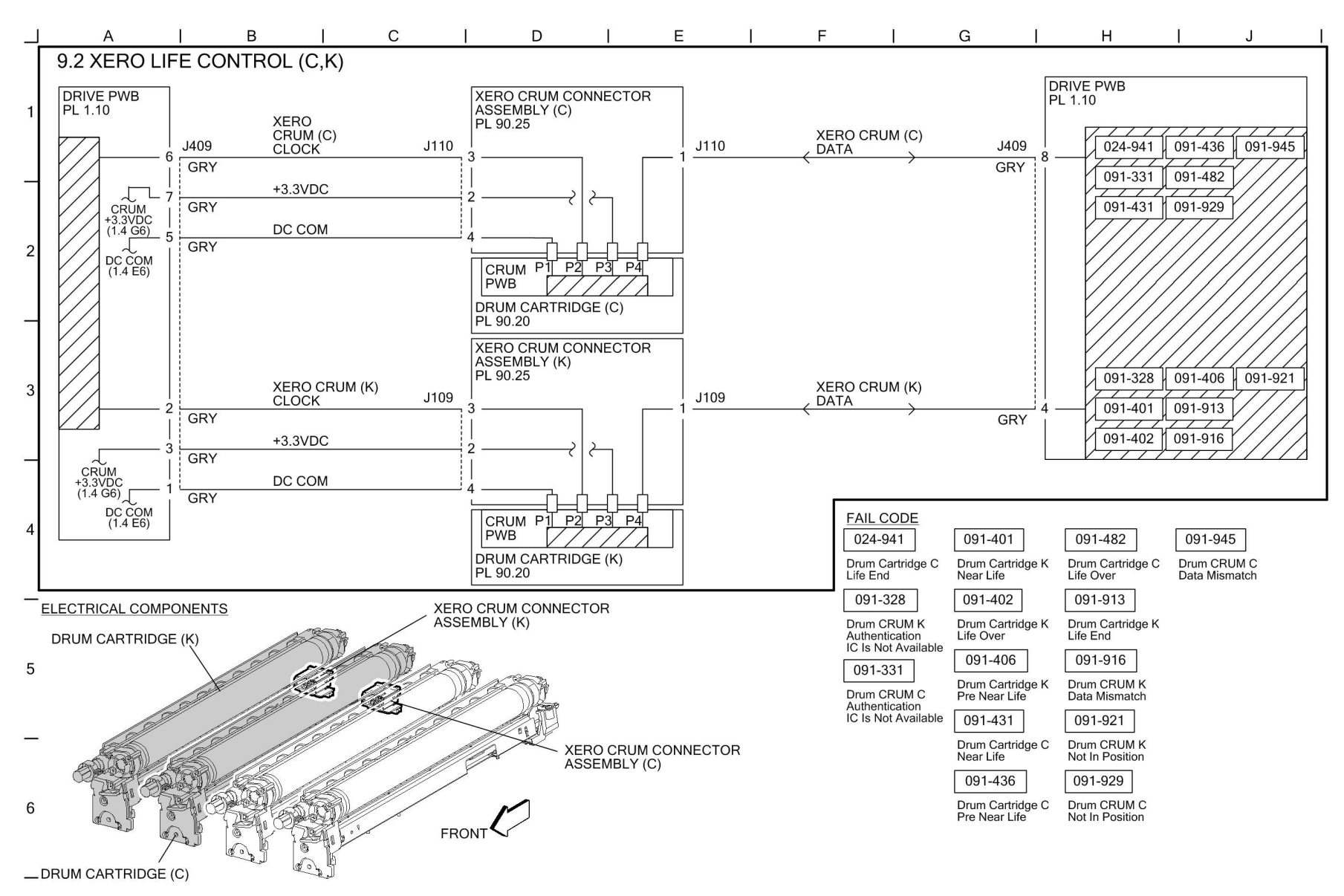

Figure 75 BSD 9.2

TC-1-0112-A

#### **BSD 9.3 Charging and Exposure**

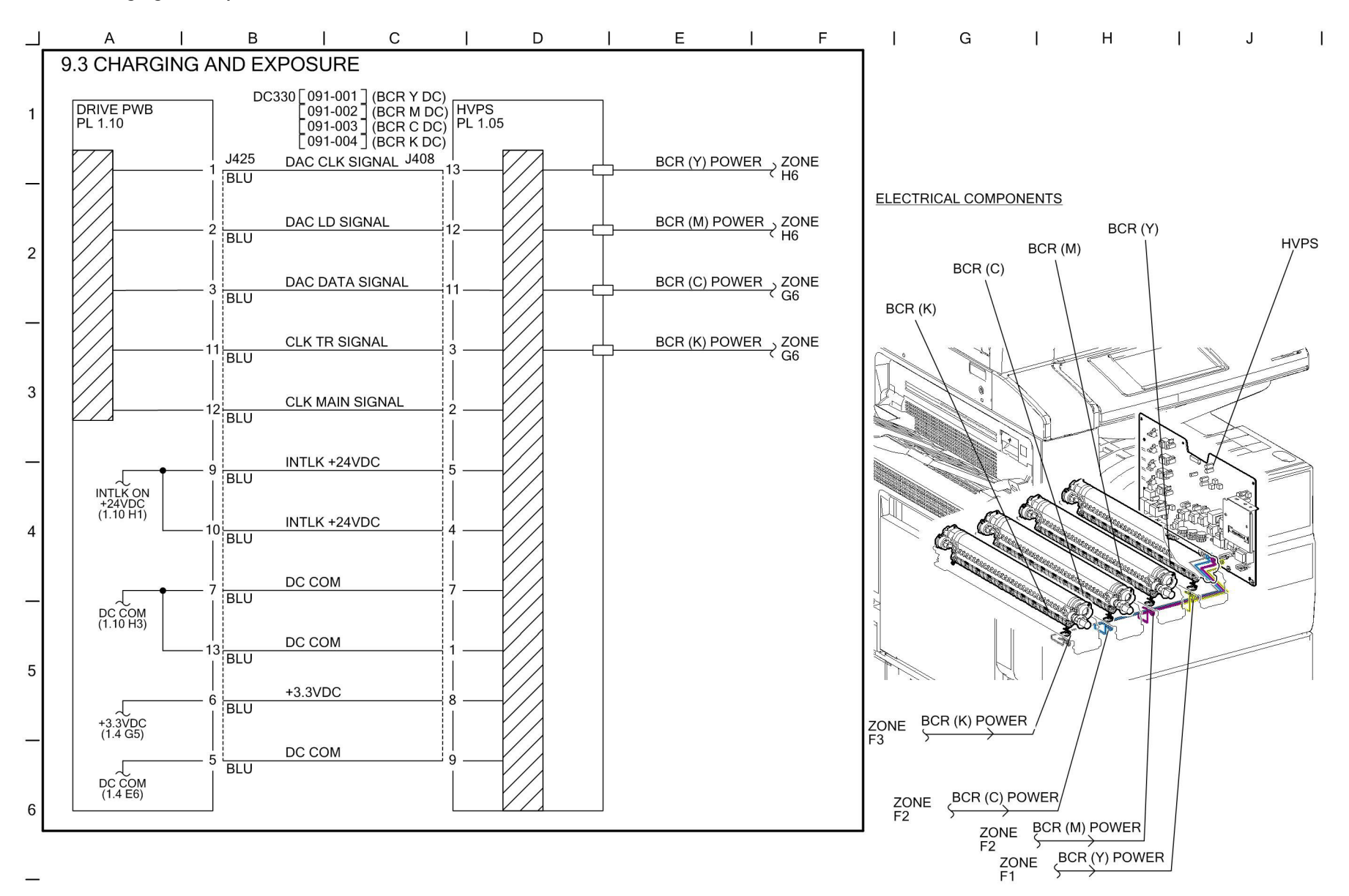

Figure 76 BSD 9.3

## BSD 9.4 Development (1 of 2)

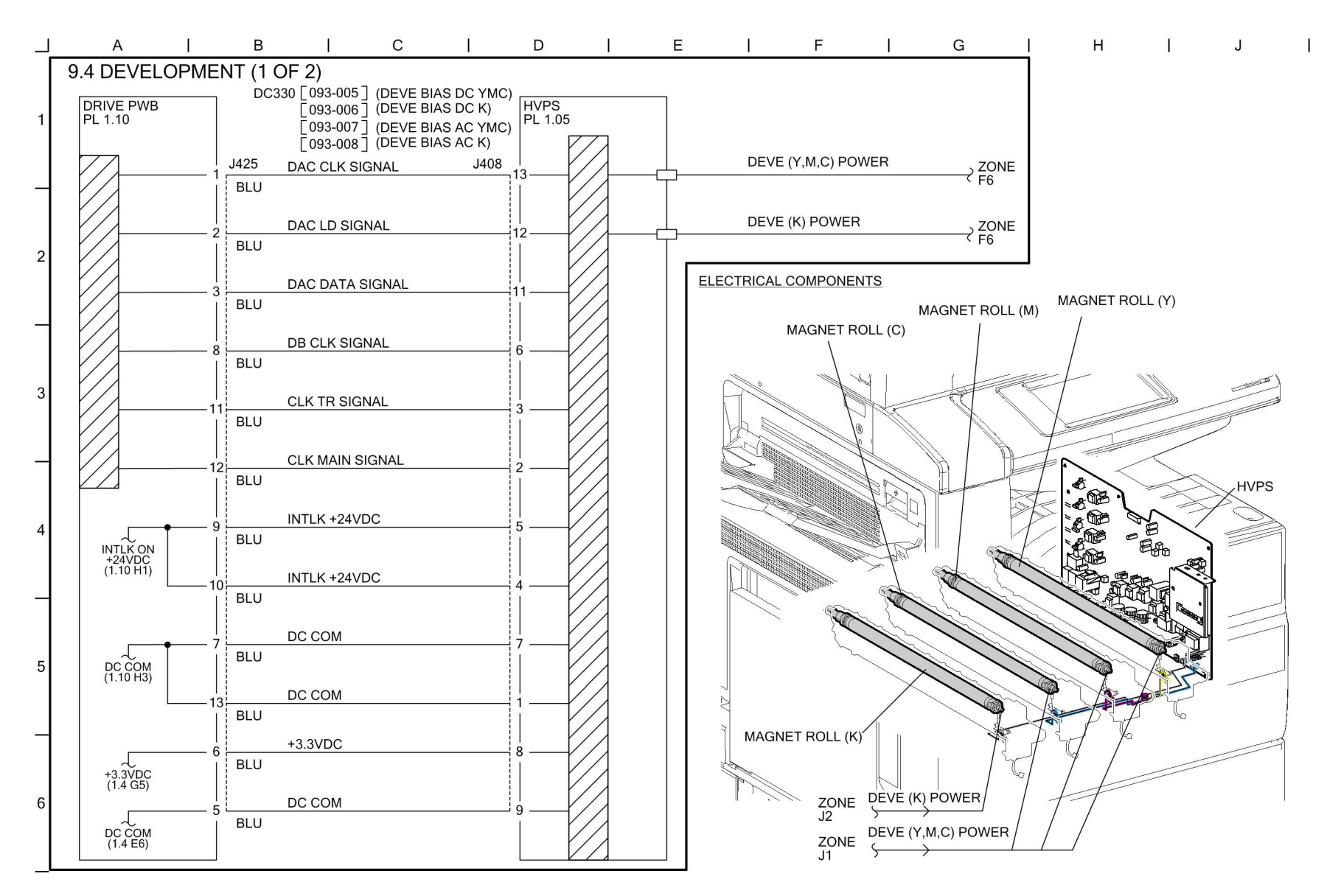

TC-1-0114-A

#### Figure 77 BSD 9.4

## BSD 9.5 Development (2 of 2)

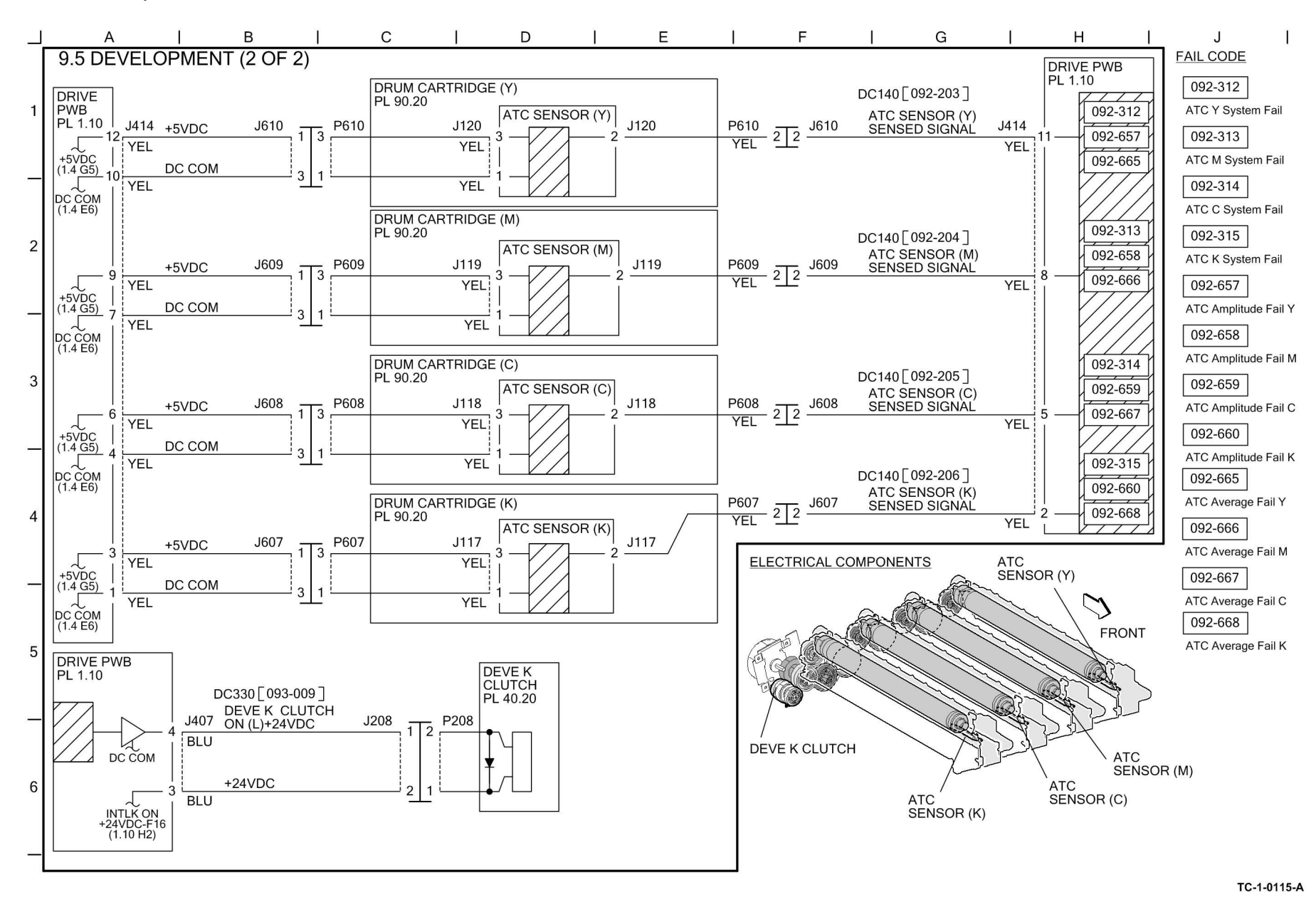

#### Figure 78 BSD 9.5

## BSD 9.6 Toner Cartridge Life Control (Y, M)

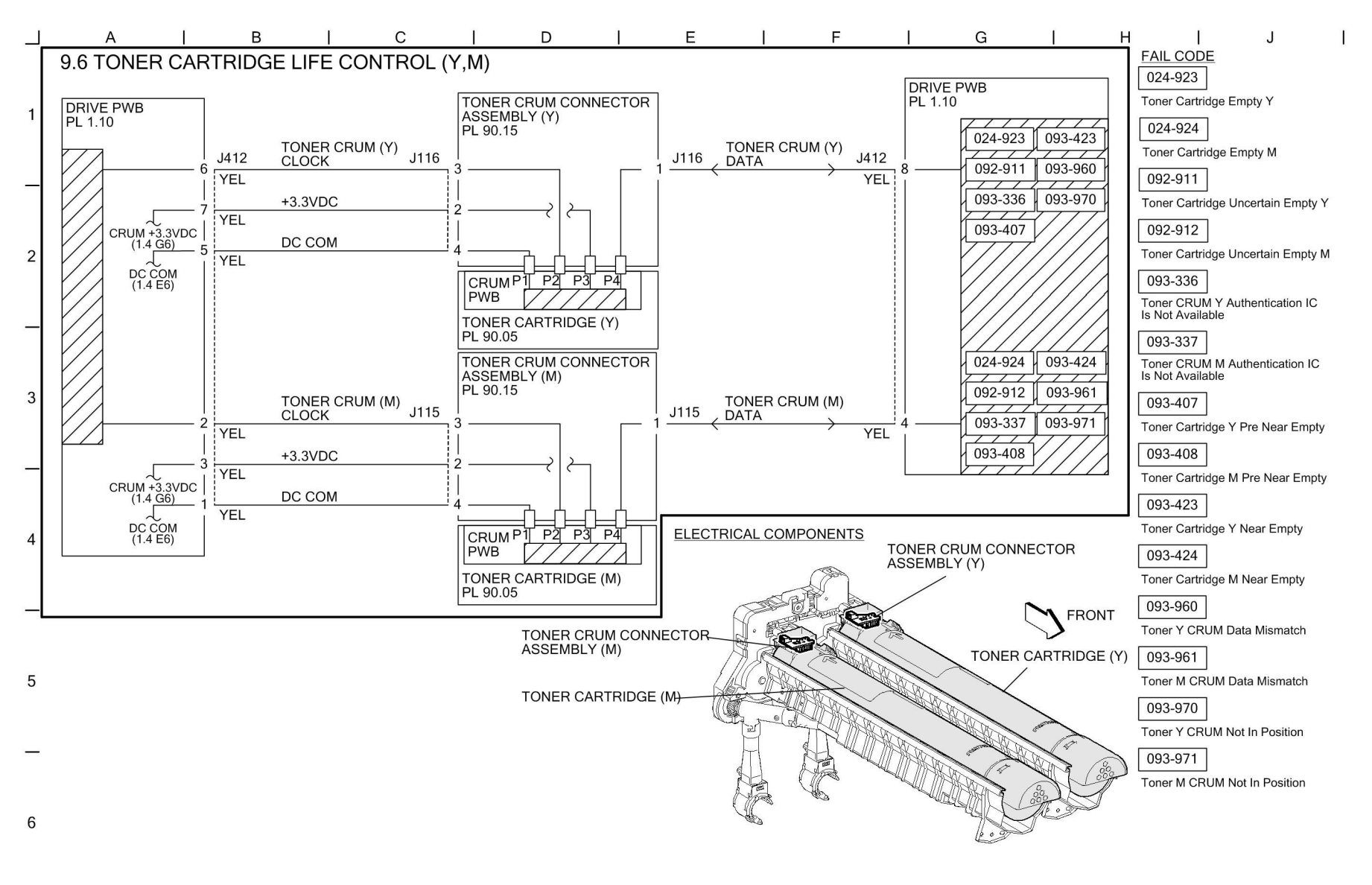

Figure 79 BSD 9.6

TC-1-0116-A

## BSD 9.7 Toner Cartridge Life Control (C, K)

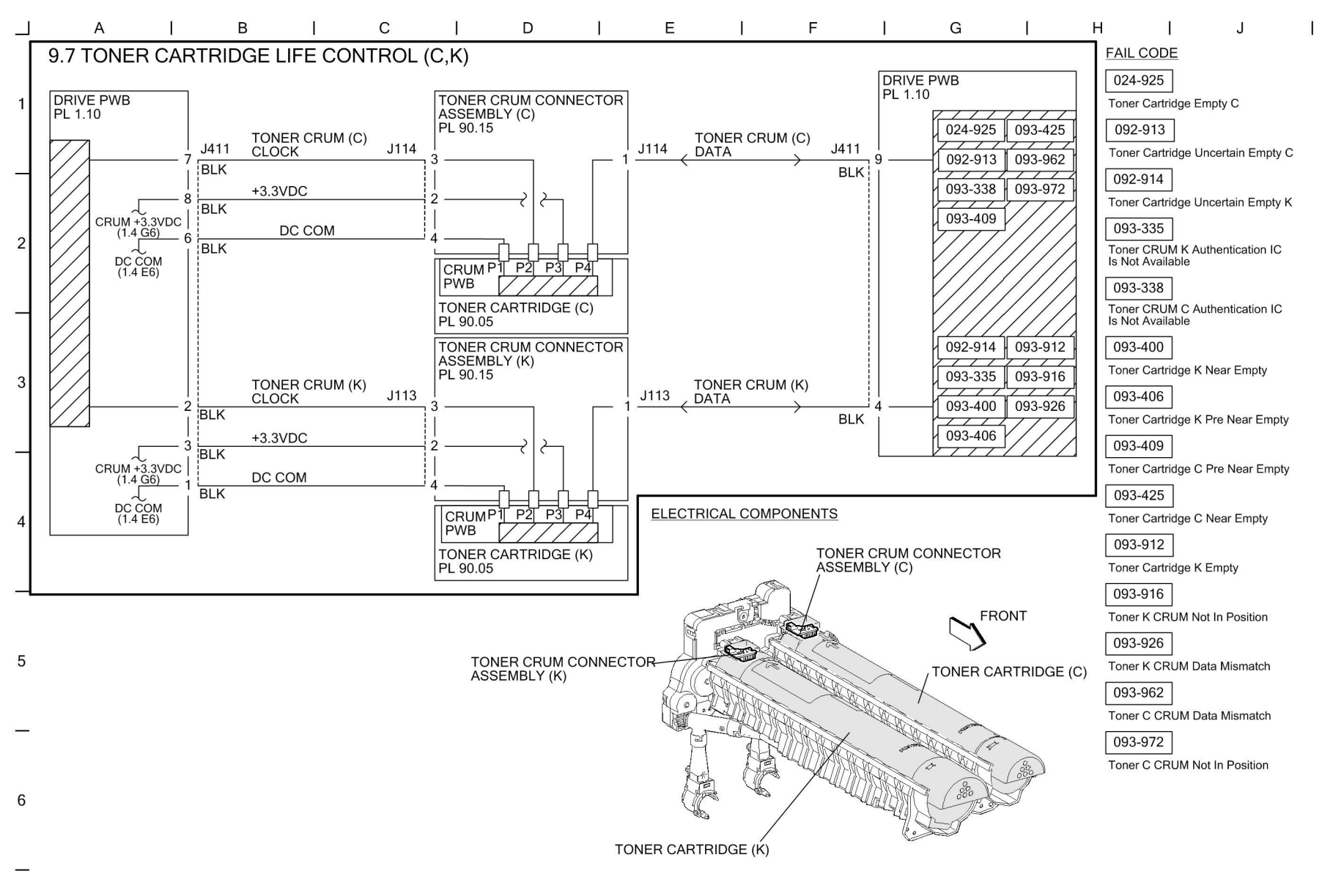

Figure 80 BSD 9.7

TC-1-0117-A

## **BSD 9.8 Toner Dispense Control**

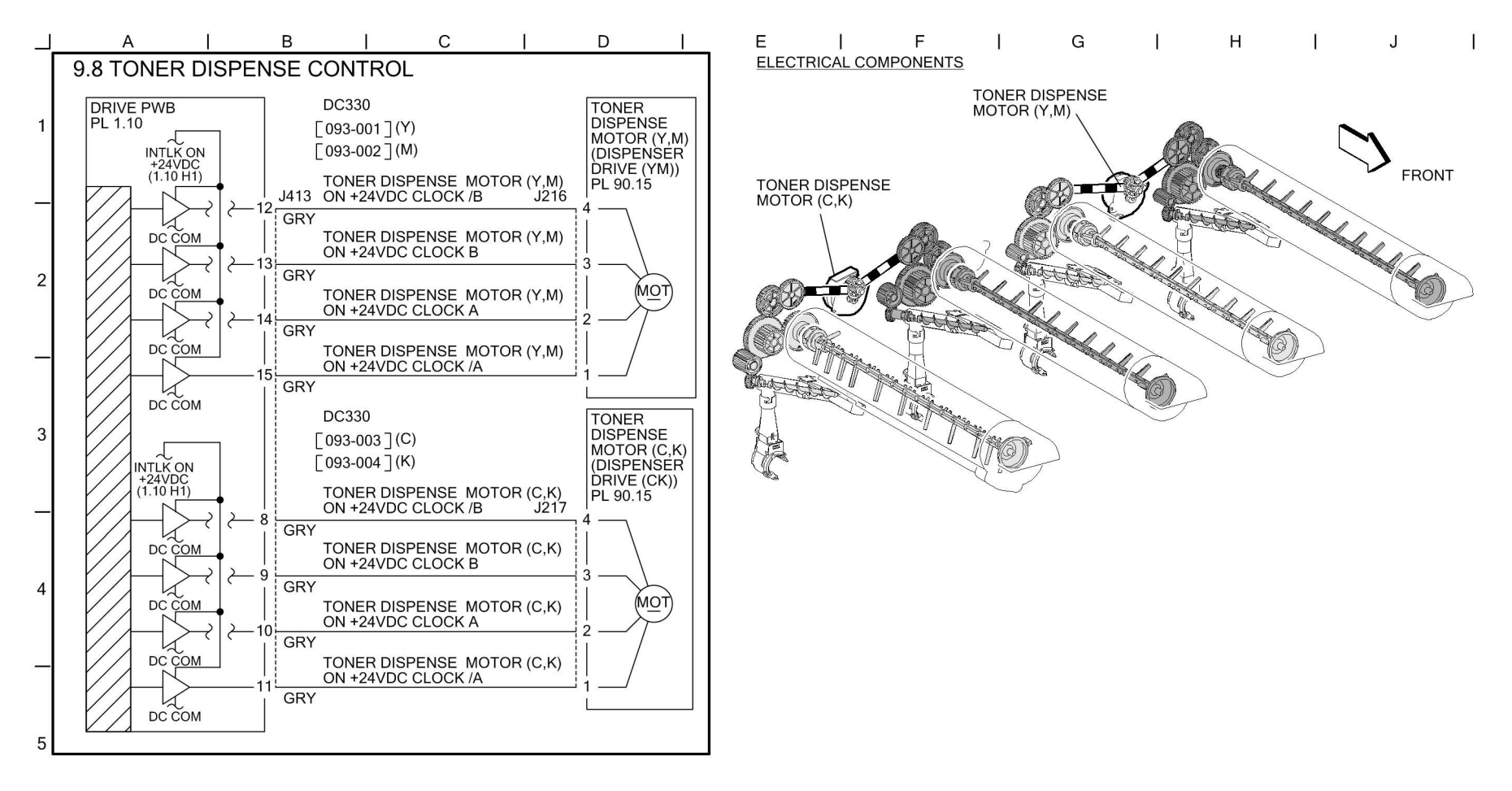

-

6

Figure 81 BSD 9.8

TC-1-0188-A

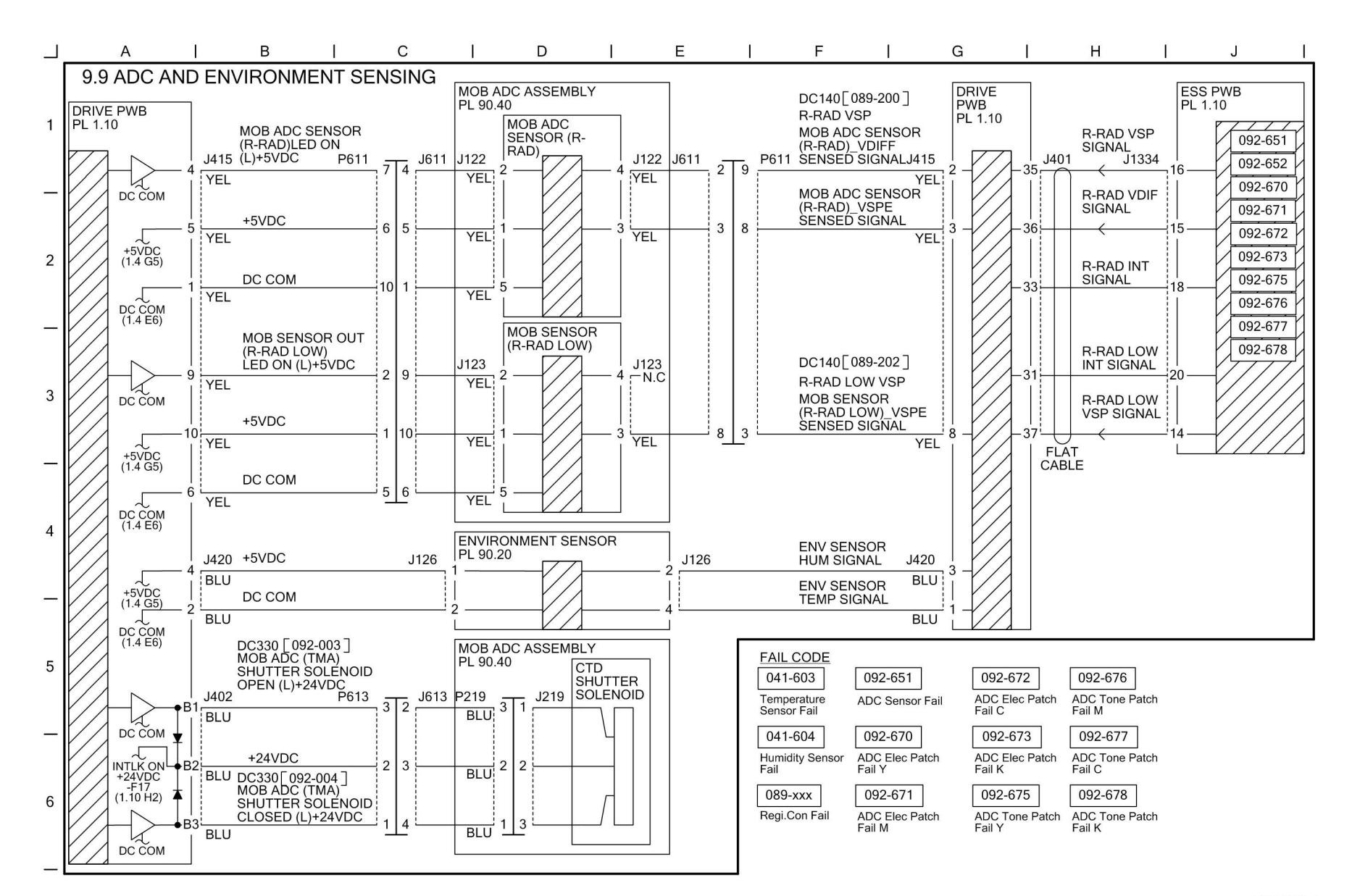

#### Figure 82 BSD 9.9

TC-1-0189-A

## BSD 9.10 1st BTR Contact Retract Control

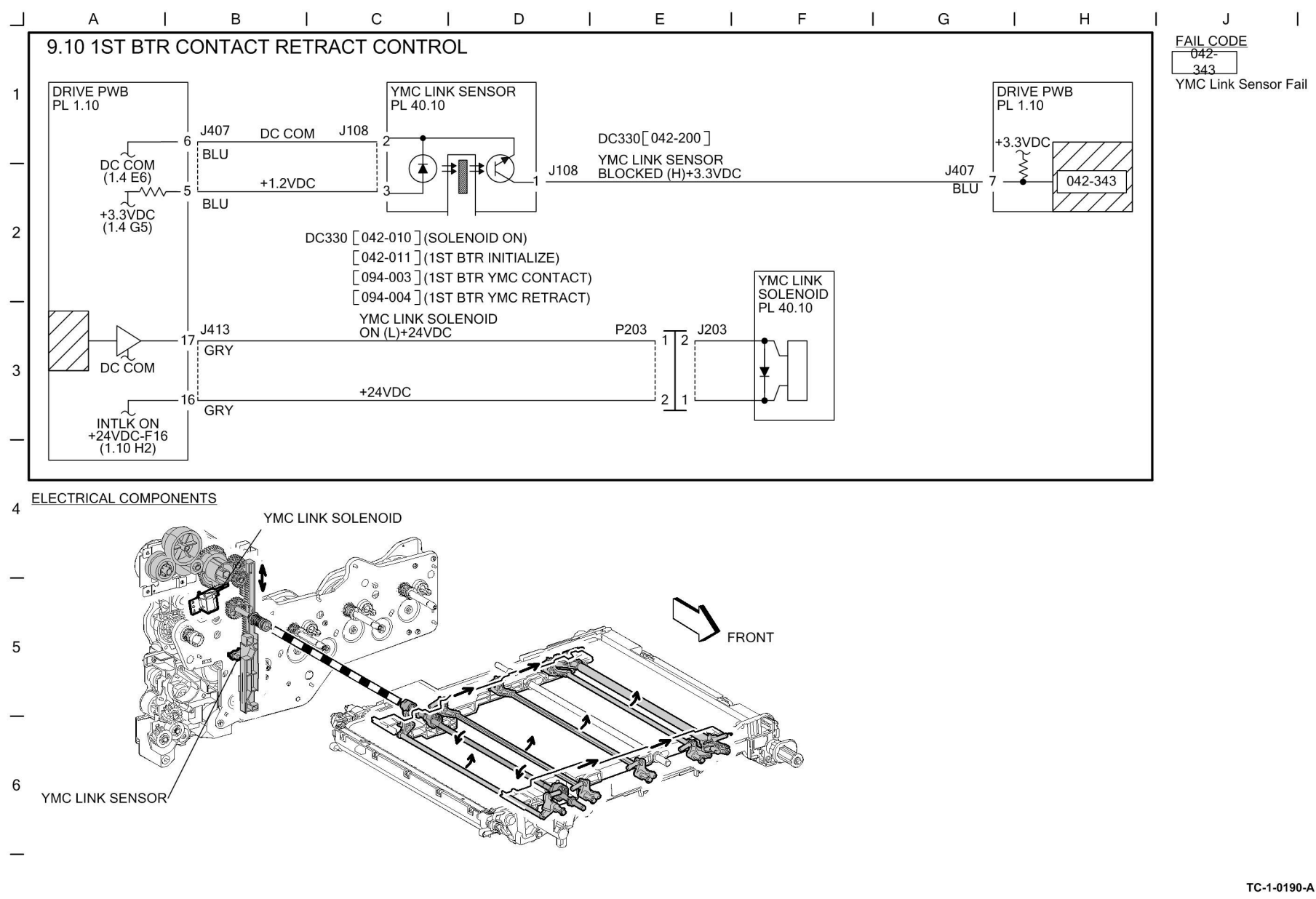

#### Figure 83 BSD 9.10

## BSD 9.11 Image Transfer to IBT

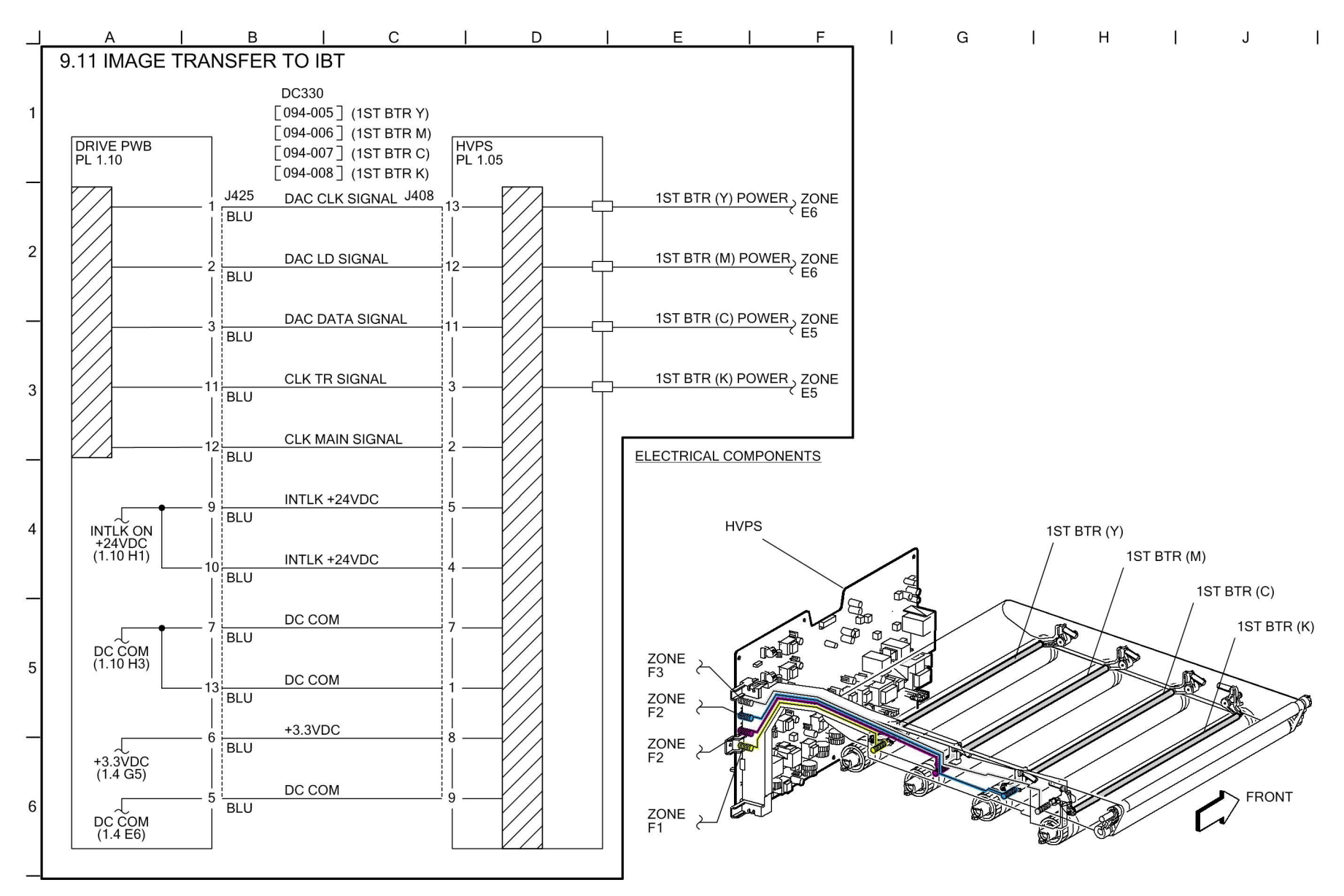

TC-1-0191-A

#### Figure 84 BSD 9.11

## BSD 9.12 Image Transfer to Paper

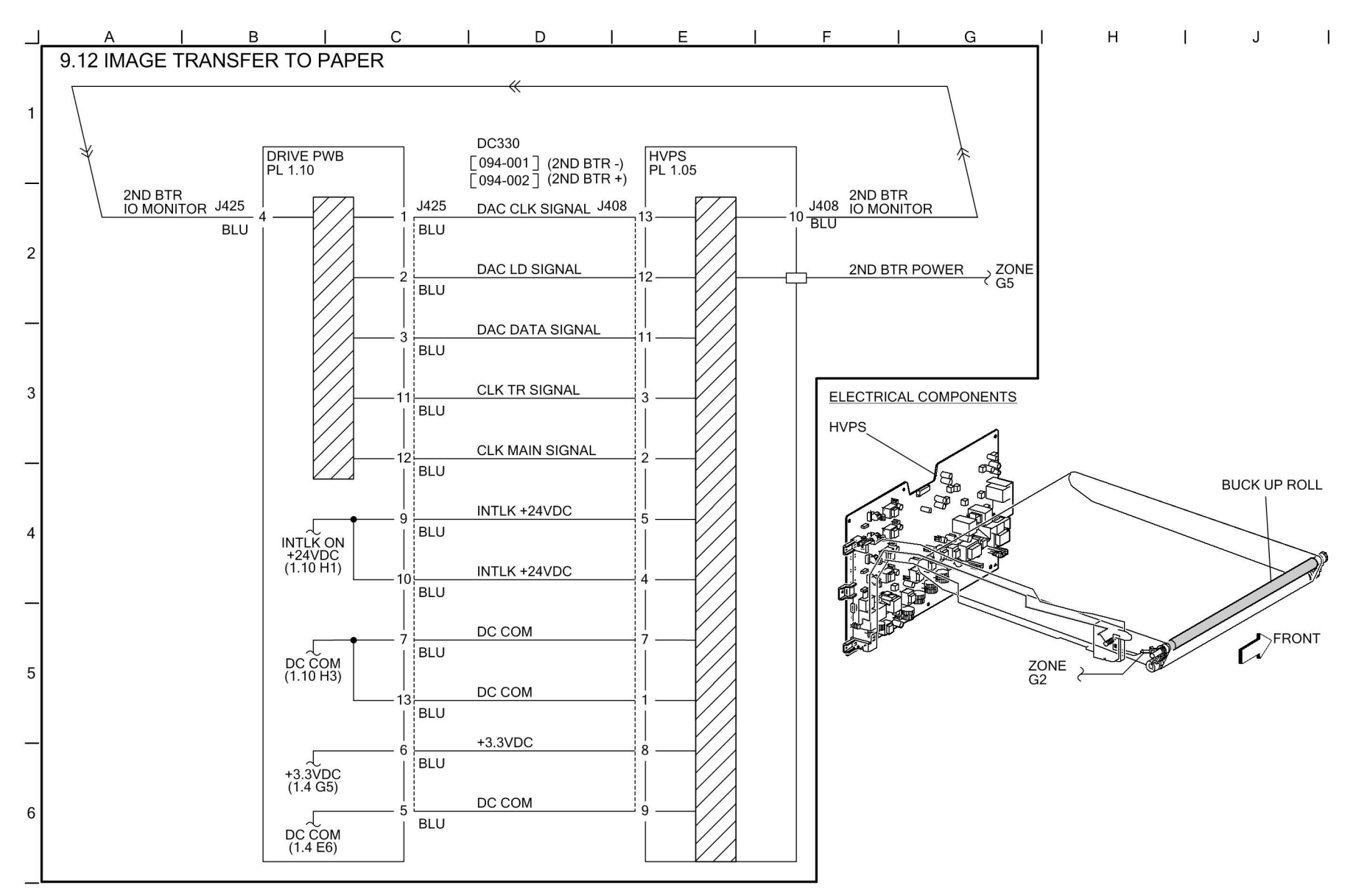

TC-1-0192-A

#### Figure 85 BSD 9.12

#### BSD 9.13 Waste Toner Disposal

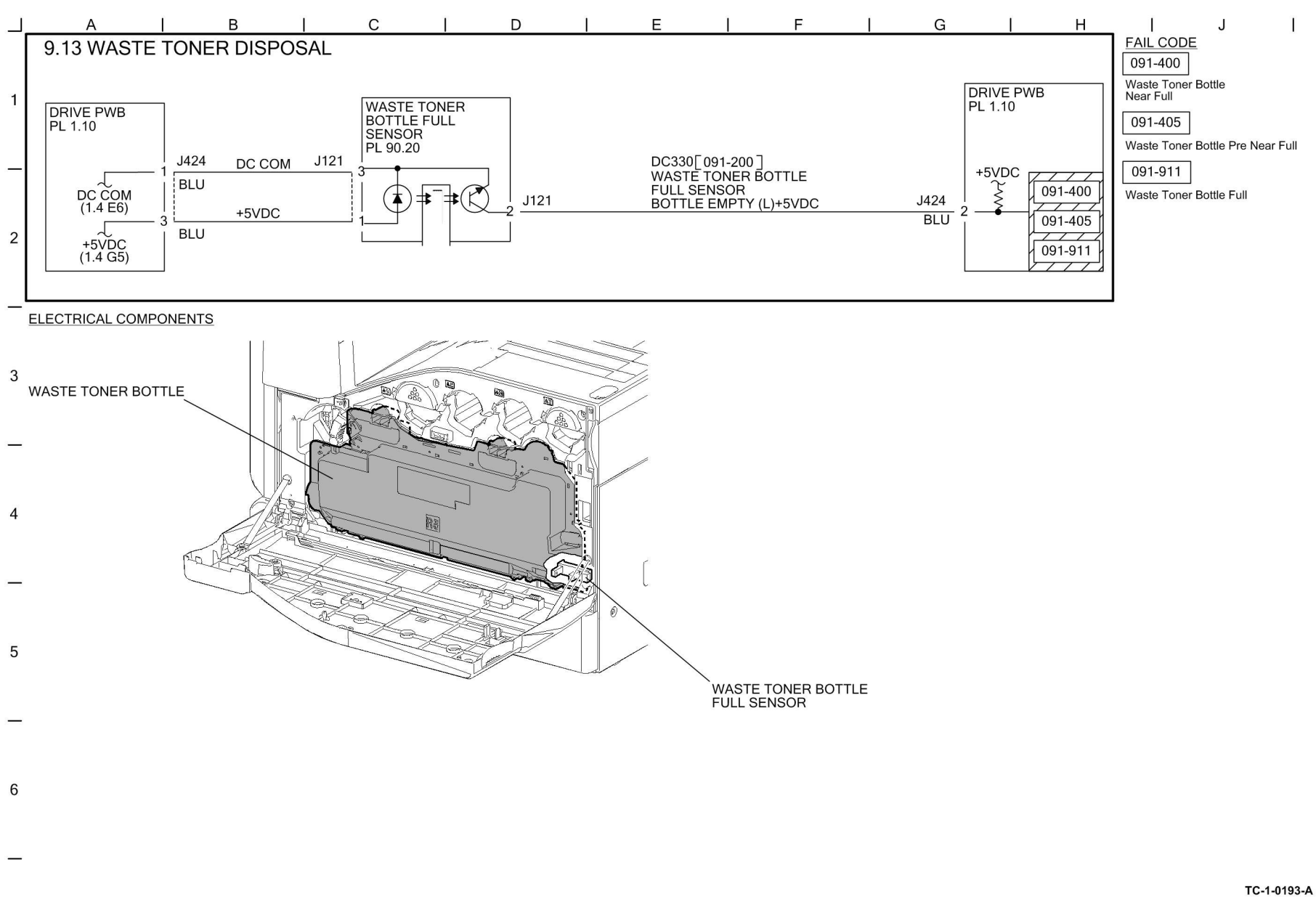

Figure 86 BSD 9.13

## BSD 9.14 Marking Fan Control

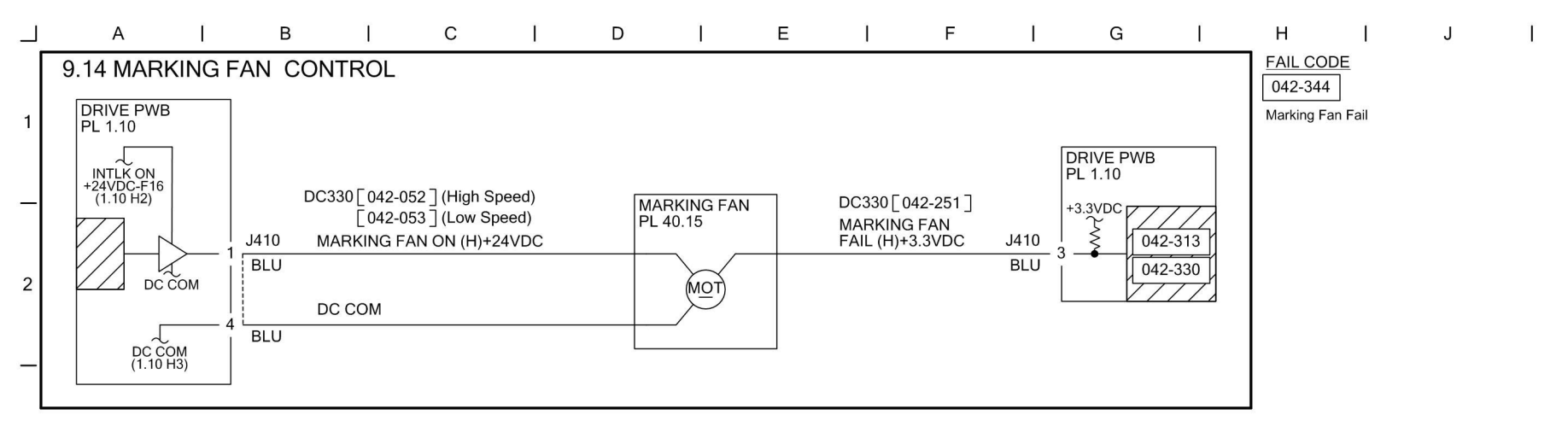

## 3 ELECTRICAL COMPONENTS

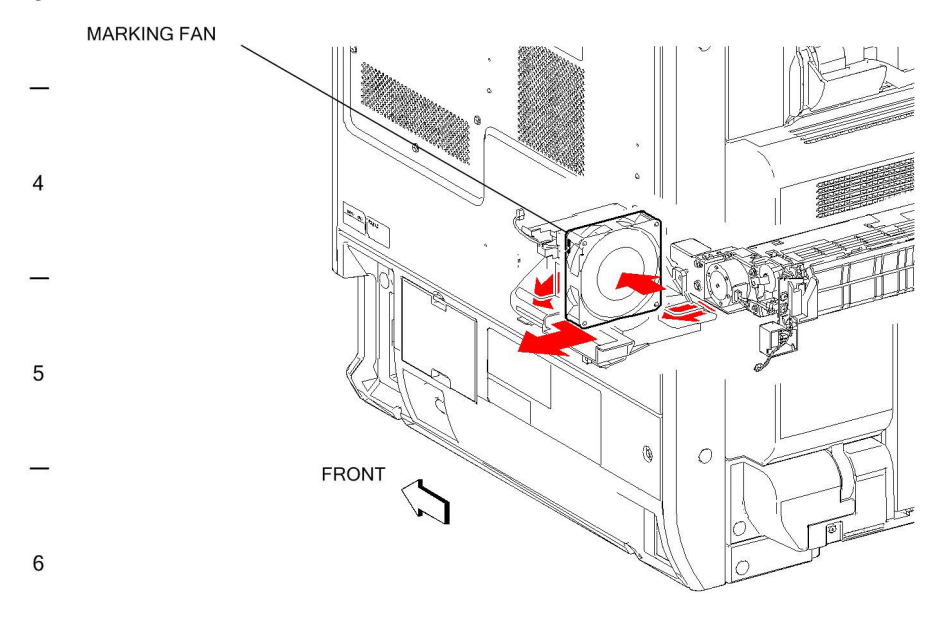

#### Figure 87 BSD 9.14

TC-1-0194-A

## BSD 10.1 Fusing Unit Drive Control

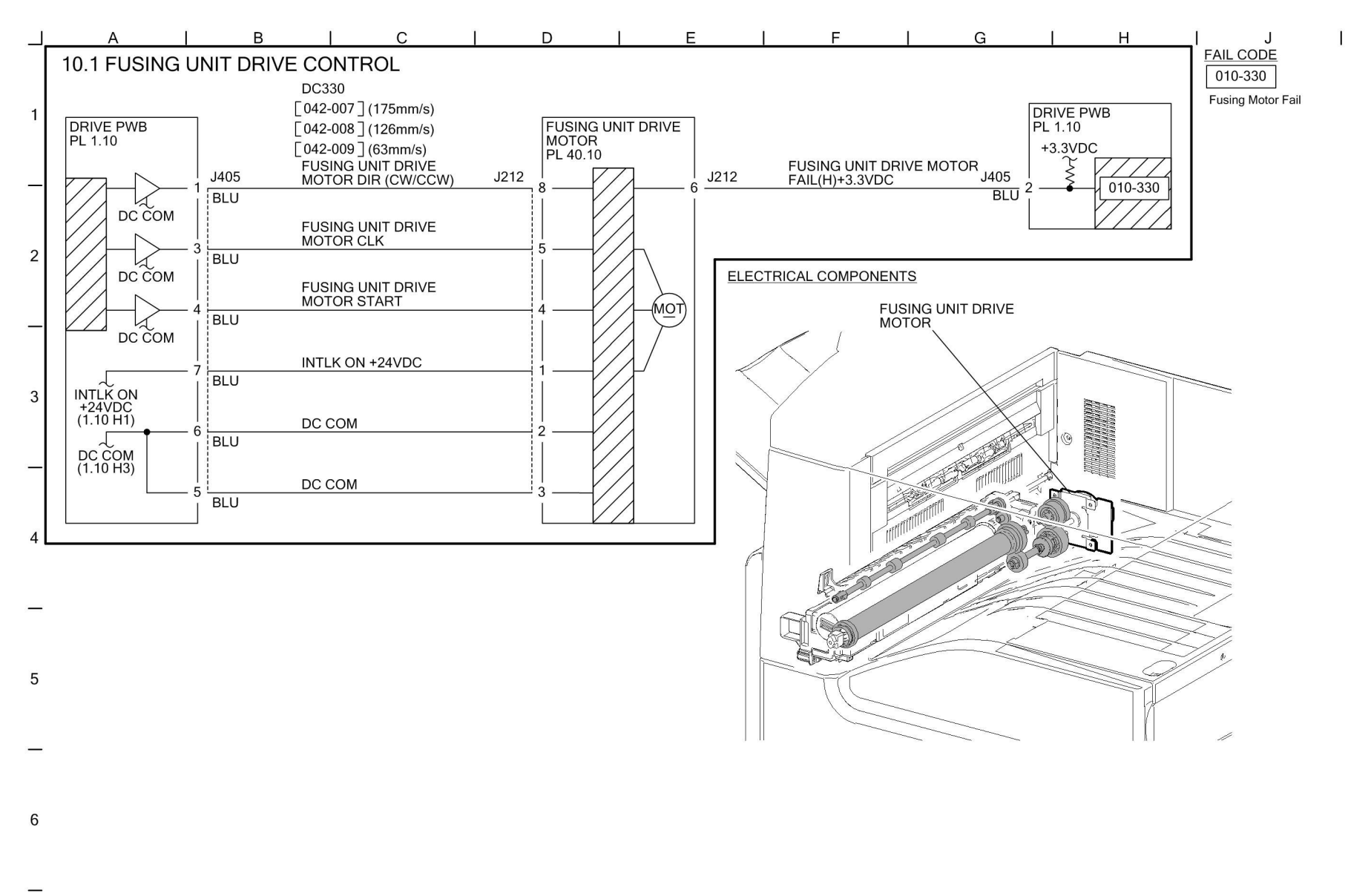

Figure 88 BSD 10.1

TC-1-0118-A

## BSD 10.2 Fusing Heat Control (1 of 2)

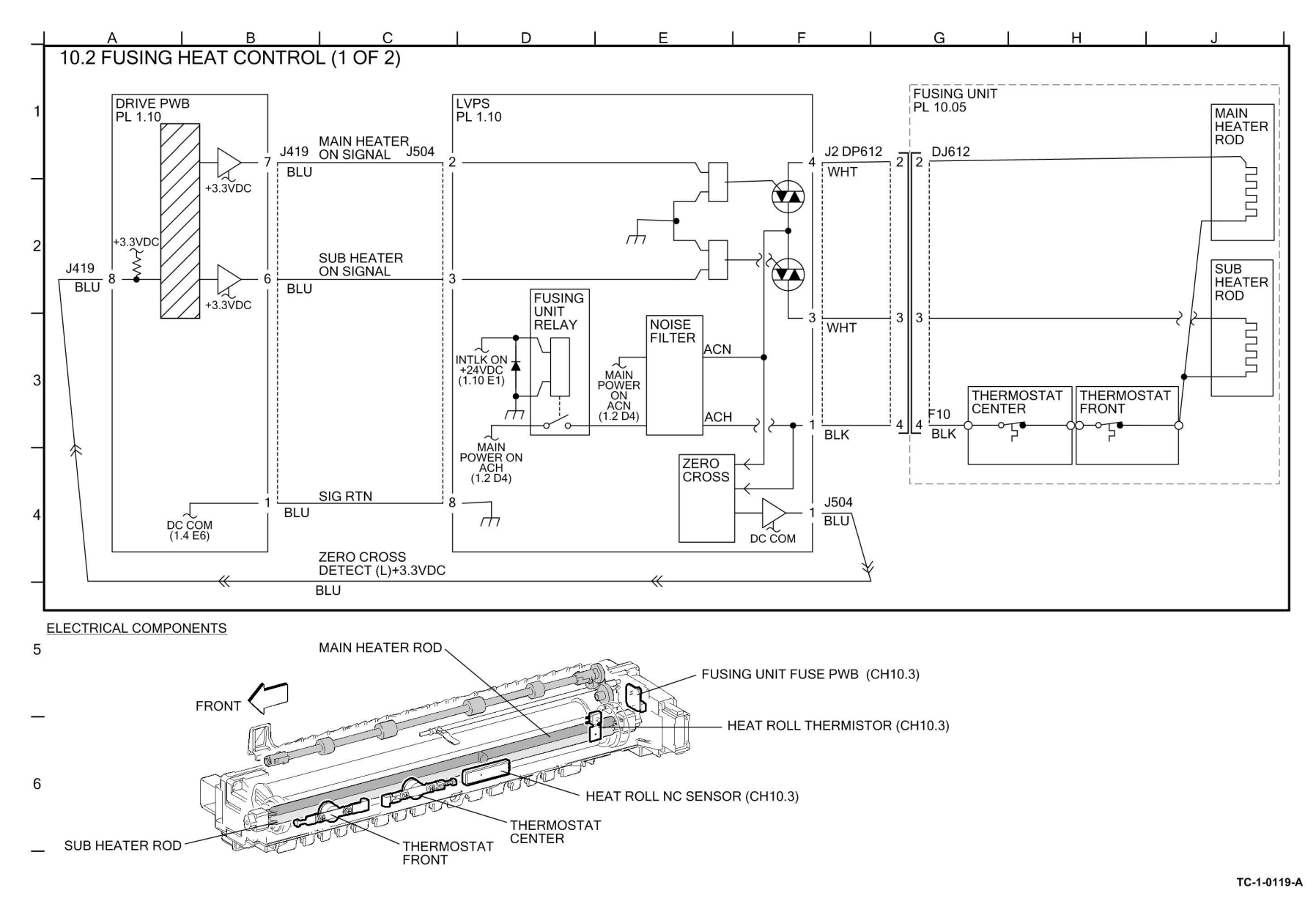

#### Figure 89 BSD 10.2

## BSD 10.3 Fusing Heat Control (2 of 2)

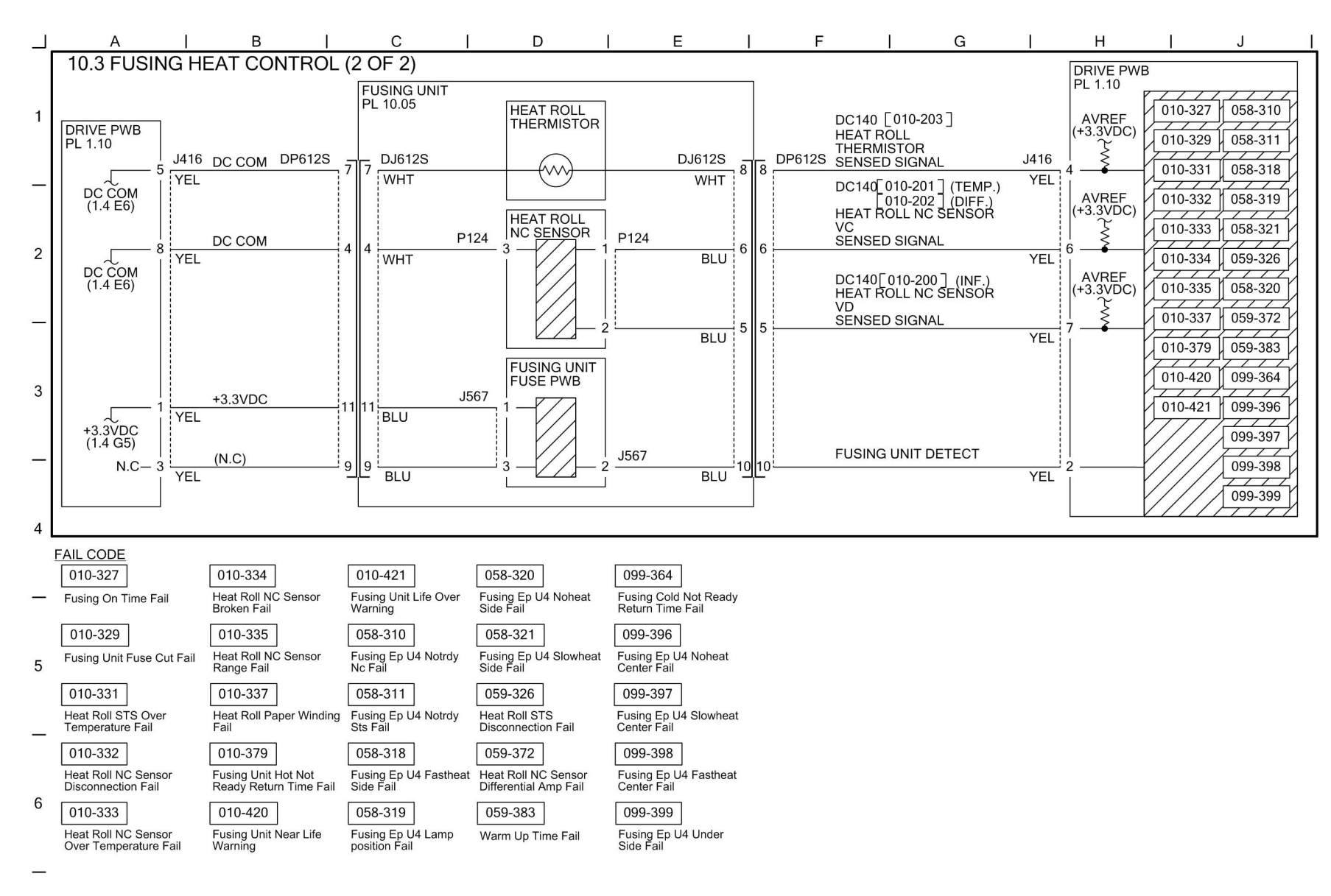

Figure 90 BSD 10.3

TC-1-0120-A

## BSD 10.4 Fusing

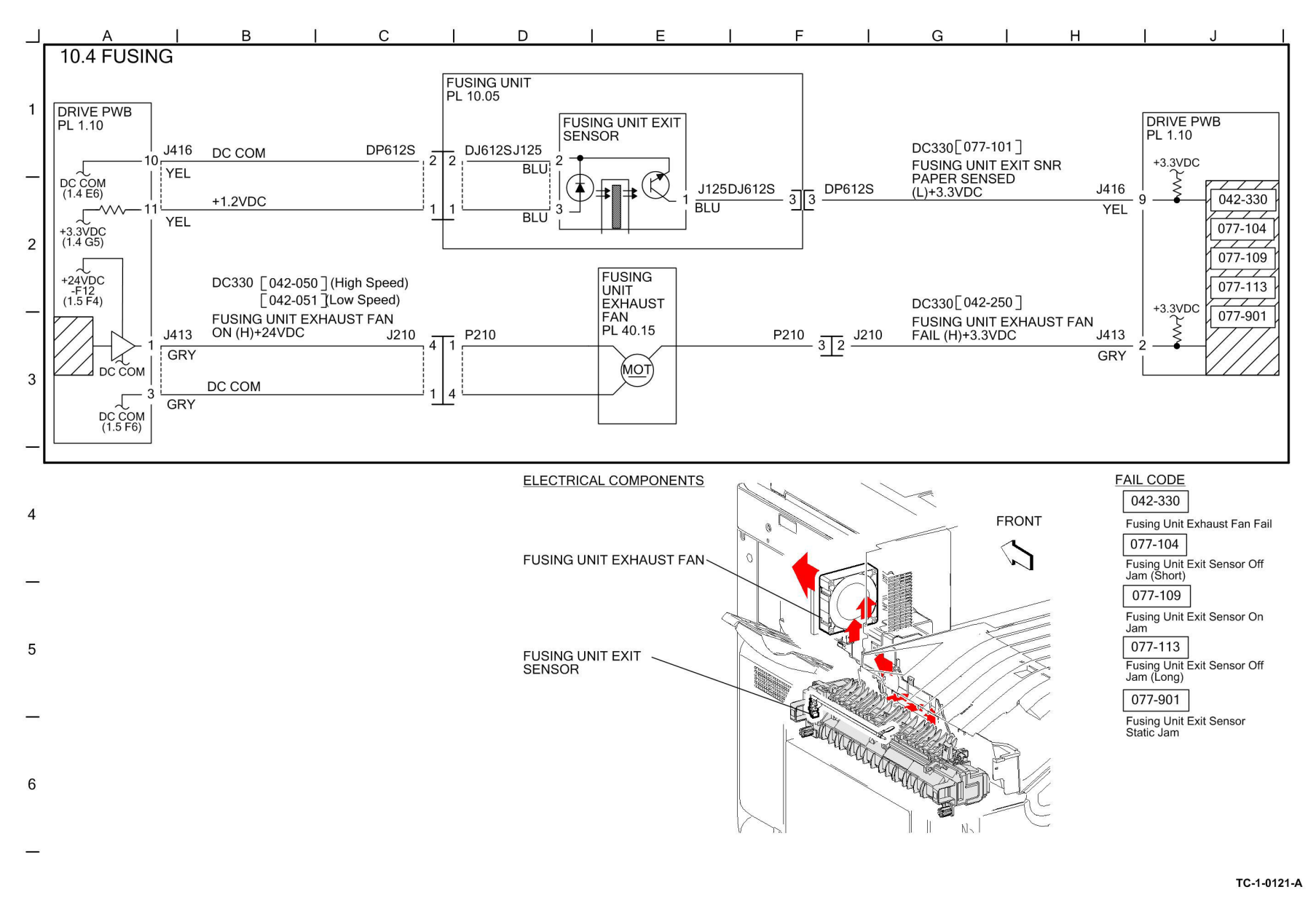

Figure 91 BSD 10.4

## BSD 10.5 Fused Paper Exit 1 OCT Control

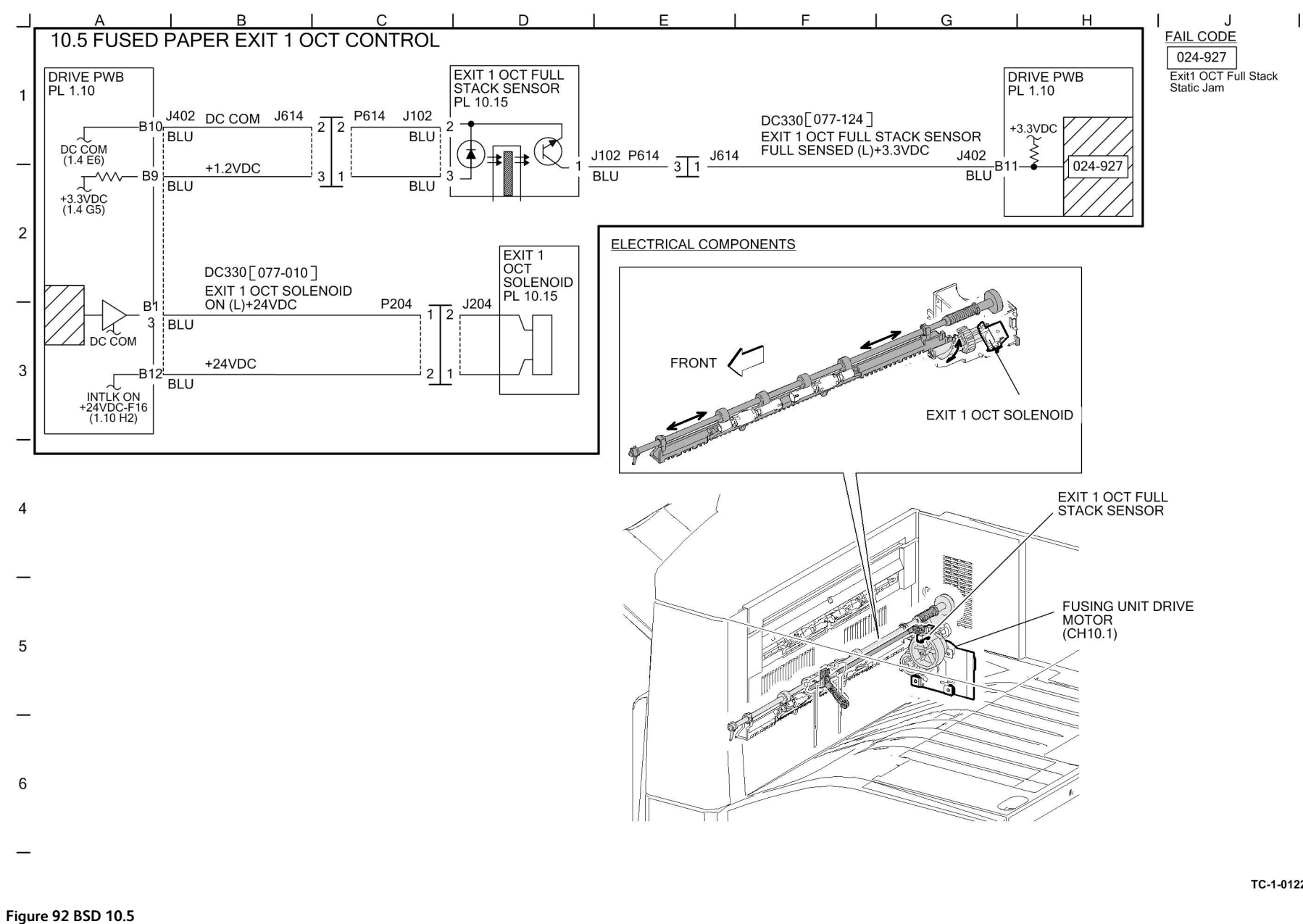

## BSD 10.6 Fused Paper Exit 2

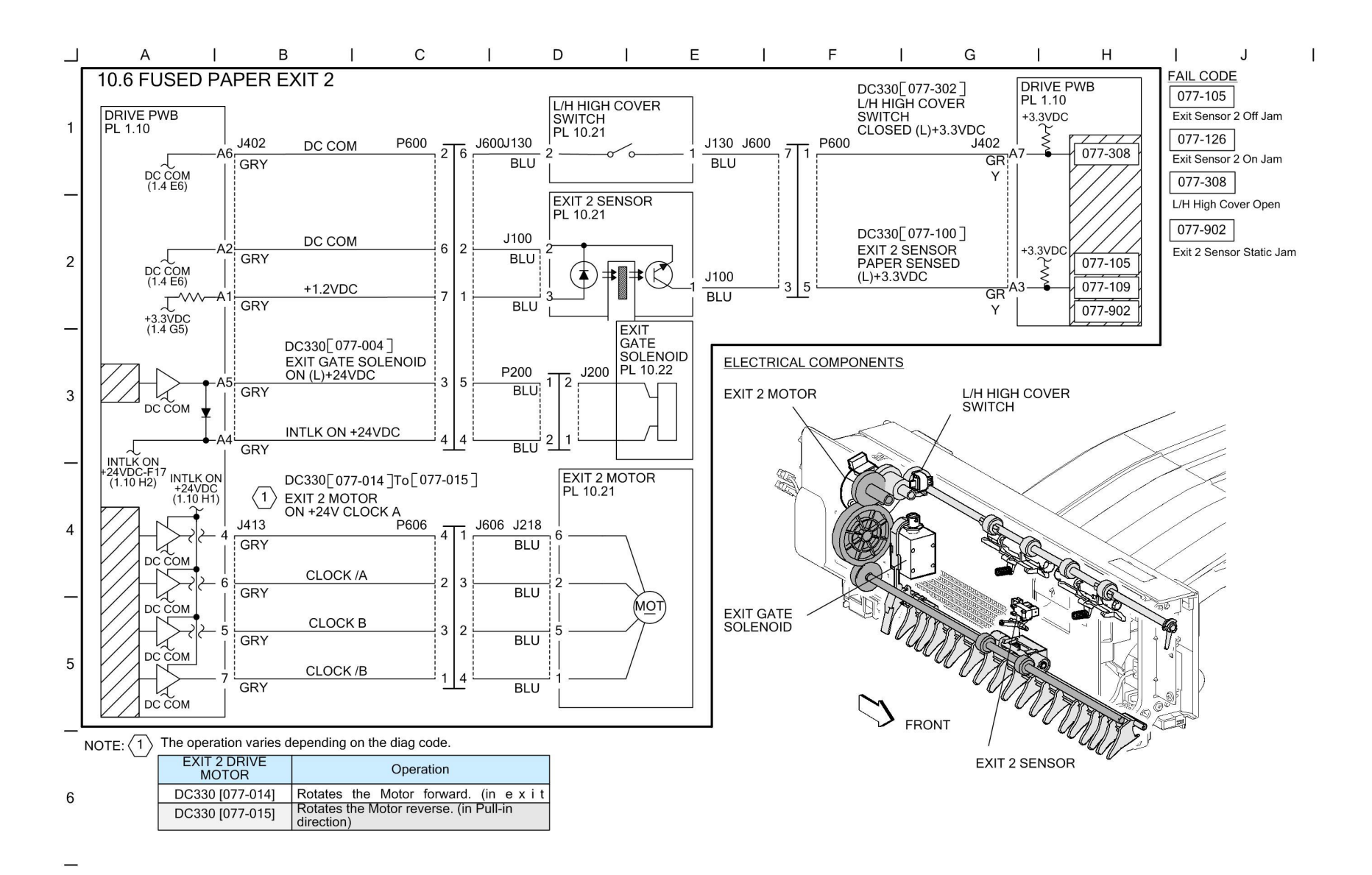

TC-1-0123-A

#### Figure 93 BSD 10.6

T

## BSD 10.7 Duplex Transport

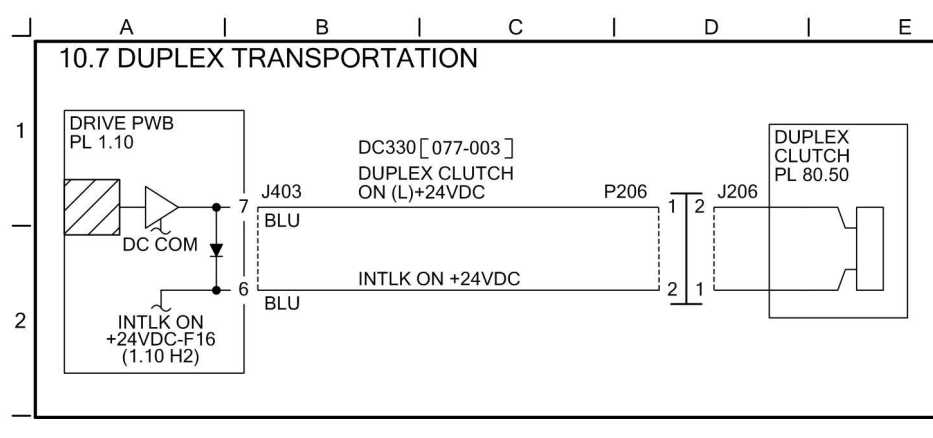

1

F

I

G

ІН

1

J

#### ELECTRICAL COMPONENTS

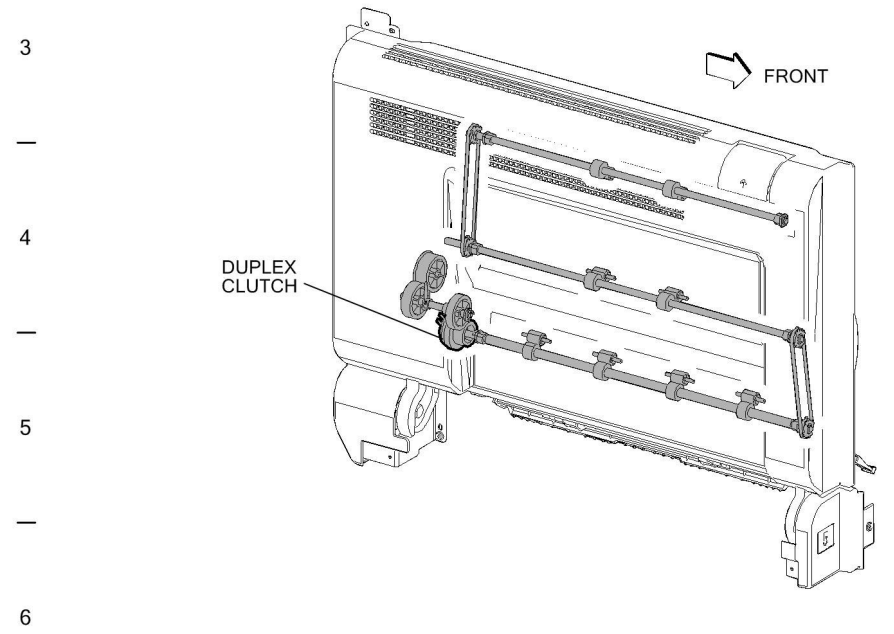

#### Figure 94 BSD 10.7

TC-1-0187-A

#### BSD 20.1 Fax

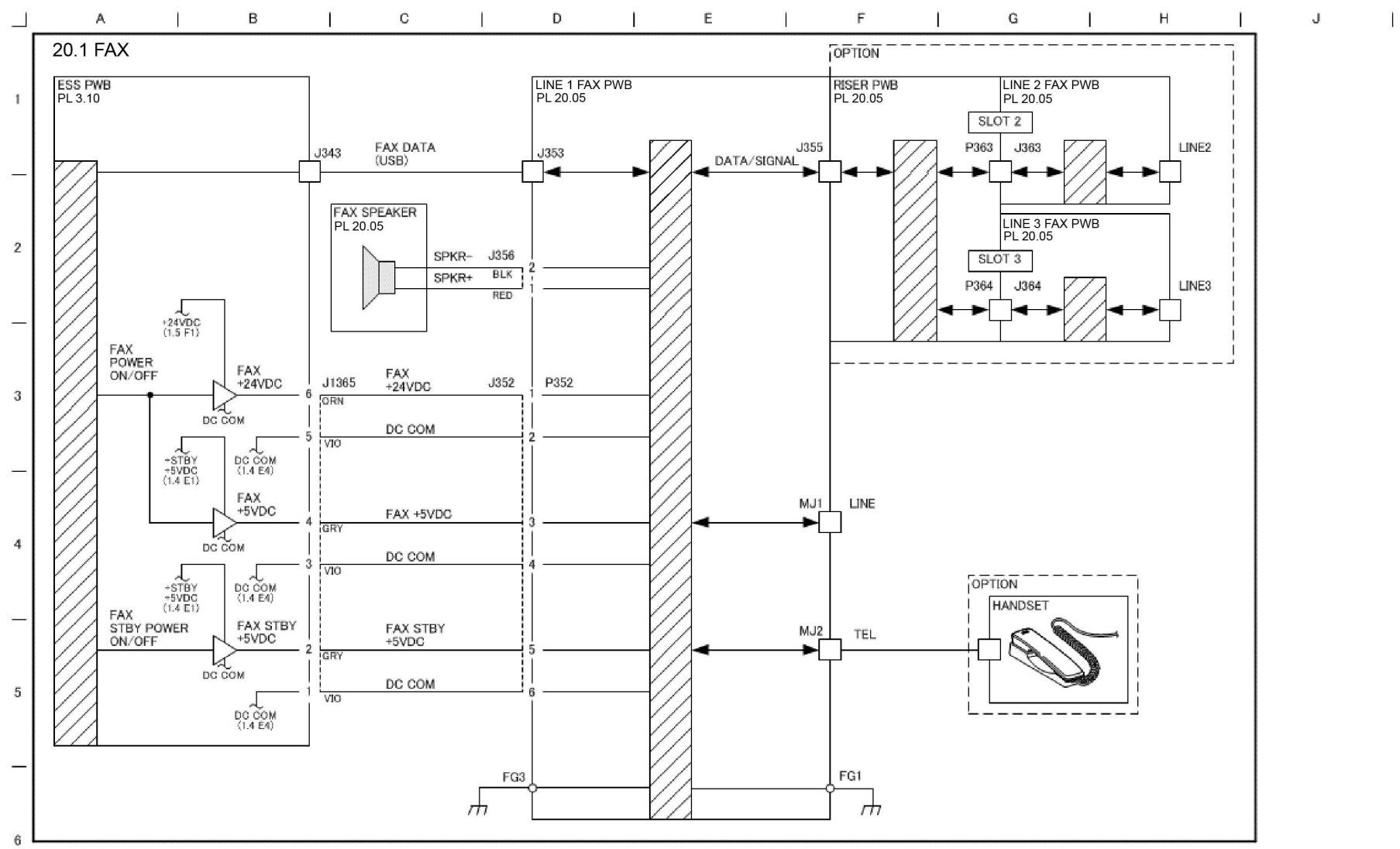

#### TC-1-0151-A

#### Figure 95 BSD 20.1

# 8 Product Technical Overview

| System Overview            |  |
|----------------------------|--|
| Main Power                 |  |
| User Interface             |  |
| Machine Run Control        |  |
| Main Drives and Cooling    |  |
| DADF                       |  |
| Imaging                    |  |
| Paper Supply and Feed      |  |
| Paper Transport            |  |
| Xerographics               |  |
| Fusing/Copy Transportation |  |
| Fax                        |  |
|                            |  |

# System Overview

**Note:** The following service manuals are external to this service manual and can be referenced when required, GSN Library # 17020:

- Global A Integrated Office Finisher 2FA Part Number 705P01445
- Global B Office Finisher EZK Part Number 705P01448

#### Machine Configurations

The Xerox® VersaLink® C7130F multi function device is available in the following configurations:

C7130F includes the following model variants:

- Xerox® VersaLink® C7120 Color Multifunction Printer
- Xerox® VersaLink® C7125 Color Multifunction Printer
- Xerox® VersaLink® C7130 Color Multifunction Printer

#### Multi Function Printer/Copier - VersaLink® C7130F

- **P** rovides full digital copier features with the flexibility of network connections for printing and enhanced scanning capabilities
  - VersaLink® C7120 20ppm
  - VersaLink® C7125 25ppm
  - VersaLink® C7130 30ppm

The basic configurations of the multi function device include:

- Duplexing automatic document feeder (DADF); IOT with duplex path.
- Color image input terminal (IIT) for full color document scanning.
- Color scan to print from USB.
- Color scan to email/mailbox.
- Color print engine running at 20, 25, 30ppm.
- One paper tray. (580 sheet A3/Ledger tray 1)
- Offsetting center catch tray, exit 1 only. (500 Capacity without exit tray 2, 700 sheet capacity with exit tray 2)
- Multi sheet inserter (MSI/bypass tray) 100 sheet.

Optional configurations of the multi function device include:

- 1TM (520 A3)
- 3TM (3x520 A3)

- STM (520 A3 tray 2)
- TTM (520 A3/2000 A4/Ltr)
- Envelope tray
- High capacity feeder (2000 A4/Ltr requires 1TM, 3TM or TTM)
- Exit 2 tray. (200 sheet capacity)
- GAR finisher
- GB finisher (requires 1TM, 3TM or TTM, optional booklet creaser and hole punch).

Hardware/software included as standard

- HDD
- Center tray
- Data security
- Secure access
- JBA
- Searchable PDF
- EIP v3.1
- XCA
- SmartSend

Other options

- WiFi
- CAC reader
- FDI
- Convenience stapler
- Scan to PC Desktop (Pro)
- VOIP fax
- Adobe PS
- 1 line or 3 line fax
- Work shelf

Refer to Figure 1.

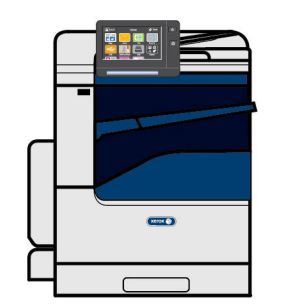

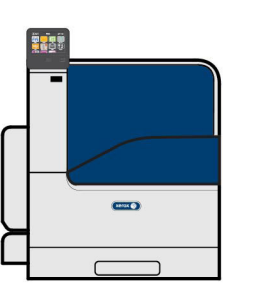

C7120 with tray 1.

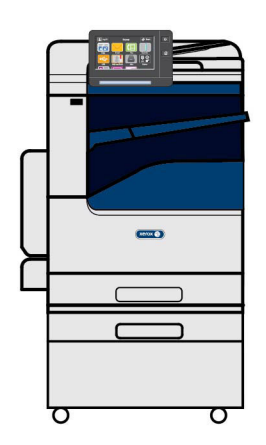

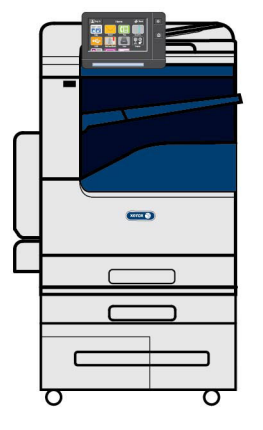

C7125/C7130 with tray 1 and 1TM

C7125/C7130 with tray 1 and TTM

C-5-0178-A

## Main Power

## AC Power

The Xerox® VersaLink® C7120/C7125/C7130 machines are equipped a power button on the UI and a main power switch on the front of the IOT. To access the main power switch, open the front cover assembly.

Refer to GP 10 for power off, quick restart and power on procedures.

Closing the main power switch supplies AC power to the low voltage power supply, from which it is distributed throughout the machine, Figure 1, item 1. The AC power is converted into +5VDC standby power which is supplied to the ESS PWB (and Fax if installed). The ESS PWB supplies 5VDC power to the UI power button, Figure 1, item 2.

With only the main power switch on there is no generation of either +5V power or +24V power. This cannot occur until the power button on the UI is pressed.

The ESS PWB monitors the UI power button. When the UI power button is pressed the ESS PWB detects the change in status and enables the low voltage power supply to begin producing and distributing both the +5VDC and +24VDC power required for operation.

Refer to Chain 1 BSDs .

**Note:** The illustration shows the multi function device variant. Power switch locations on the printer only variants are in the same location.

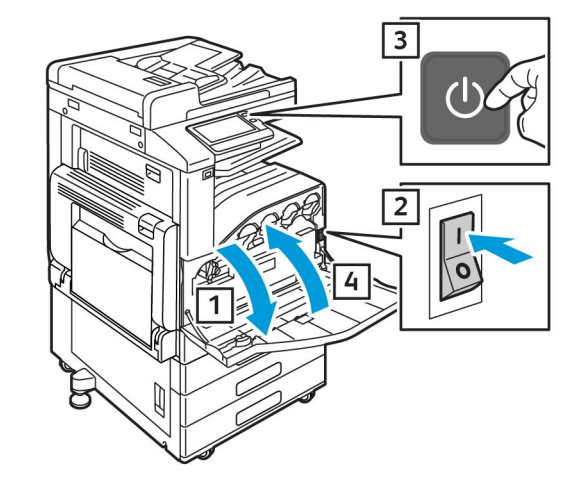

C-5-0130-A

#### Figure 1 Main power switch and UI power button

The main functions of the AC power are as follows:

- Provides ground fault interrupt and filtered power.
- Supplies AC power to the main power switch.
- Supplies AC power via the main power switch to the low voltage power supply for distribution to the finisher and PWS outlets.
- Supplies AC power to the low voltage power supply for conversion into standby +5VDC, +5VDC, and +24VDC power.

#### Low Voltage DC Power

With only the main power switch on, power on ACH is supplied to the +5VDC and +24VDC power generation circuits on the LVPS, Figure 2. However, these circuits will not begin generating low voltage power until the power switch also is turned on and they receive the required on signals from the ESS PWB.

Also with only the main power switch on, STBY +5VDC power is routed to the ESS PWB so that it can produce the +3.3VDC and +3VDC power required to monitor system status.

After the power switch is turned on, the +5VDC on/off signal, the +24VDC on/off signal, and the +5VDC C-F On/off signal (fax) cause the low voltage power generation circuits to begin operation.

AC power is also routed via the LVPS to the finisher and accessory outlets.

#### Refer to:

- BSD 1.3 LVPS Control
- BSD 1.4 DC Power Generation (1 of 2)
- BSD 1.5 DC Power Generation (2 of 2)

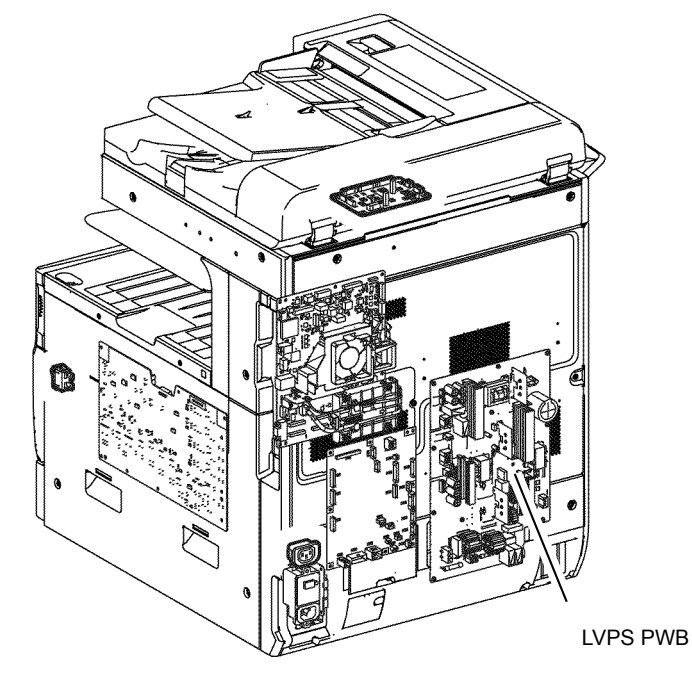

C-5-0132-A

#### High Voltage DC Power

The high voltage power supply (HVPS) converts +24VDC power into the high voltages required by the xerographic subsystem.

The INTLK +24VDC power supplied via the drive PWB enters the HVPS, is routed to the transformers on the board, and is modified to the voltages required for charge, developer bias, detack, and transfer.

Refer to:

- BSD 9.3 Charging and Exposure
- BSD 9.4 Development (1 of 2)
- BSD 9.11 Image Transfer to IBT
- BSD 9.12 Image Transfer to Paper

Refer to Figure 3.

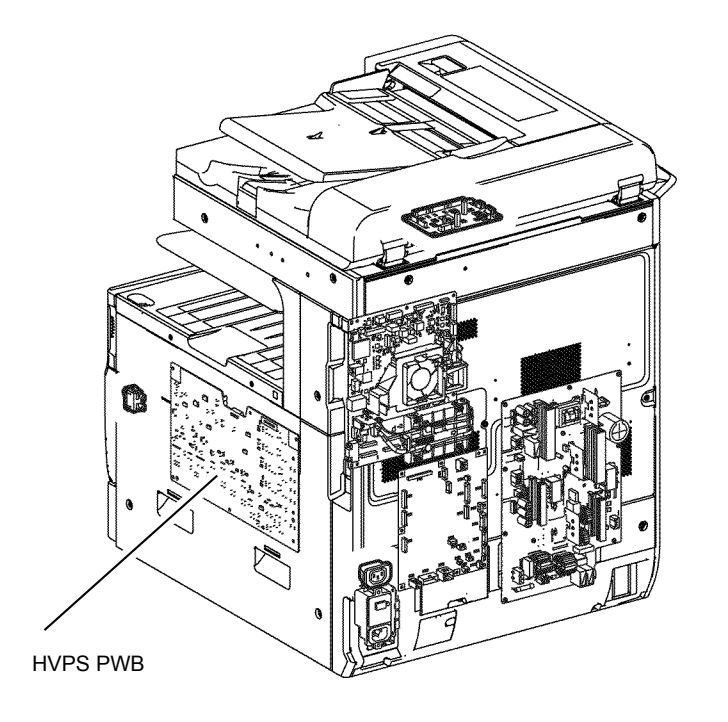

C-5-0137-A

## **IOT Modes and System Status**

Refer to Table 1 for the operating modes are available.

#### Table 1 Operating modes

| Mode               | Remaining                                                                                                    |
|--------------------|----------------------------------------------------------------------------------------------------|
| Running Mode       | The data receiving/image creation/recording (printing) operation mode                                                        |
| Ready Mode         | When the system can enter the Running Mode immediately                                                                       |
| Low Power Mode     | The mode that reduces the power consumption more than the Ready Mode                                                         |
| Sleep Mode*        | The mode that reduces the power consumption further more than the Low Power Mode.                                            |
| Sub Power OFF Mode | The controller is maintained with the programs in running state.<br>The rest are in the same state as when the power is OFF. |

\* Applies to the International Energy Star Program.

#### IOT States

Refer to Table 2 for the IOT systems are in the following states in each mode.

#### Table 2 States

|                                                  | Running Mode                                                                 | Ready Mode                                         | Low Power<br>Mode                                  | Sleep Mode       |
|--------------------------------------------------|------------------------------------------------------------------------------|----------------------------------------------------|----------------------------------------------------|------------------|
| Fusing System<br>(Fusing Unit)                   | Maintaining<br>operating<br>temperature                                      | Maintaining<br>standby<br>temperature              | Maintaining at<br>low temperature                  | Stop state       |
| Marking system<br>(Transfer,<br>Developer, etc.) | Operating state                                                              | Stop state                                         | Stop state                                         | Stop state       |
| Exposure System<br>(LPH)                         | Operating state                                                              | Stop state                                         | Stop state                                         | Stop state       |
| Fusing Fan                                       | Low Speed<br>Rotation or High<br>Speed Rotation<br>by Temperature<br>Control | Temperature<br>control in Stop<br>or Rotate (slow) | Temperature<br>control in Stop or<br>Rotate (slow) | Stop state       |
| Marking Fan                                      | Stop or Rotation<br>by Temperature<br>Control (Low<br>Speed/High<br>Speed    | Temperature<br>control in Stop<br>or Rotate (slow) | Temperature<br>control in Stop or<br>Rotate (slow) | Stop state       |
| ESS (Reference)                                  | Operating state                                                              | Standby                                            | Standby                                            | Ready to receive |

#### Front Cover and Left Cover Interlocks

The front cover interlock switch is wired in series with the L/H cover interlock switch. These switches are supplied with +5VDC power from the LVPS. The drive PWB monitors their status.

When the front cover interlock switch opens, fault code 077-300 front cover open sets and the drive PWB de-energizes the interlock relay located on the LVPS. Simultaneously, the fault code and a message to close the front cover display on the UI. With the interlock relay de-energized, the supply of +24VDC power is removed from the drive PWB and the devices it supplies and/or controls (tray module PWB, motors, clutches, solenoids, fans and xerographics). Refer to Figure 4.

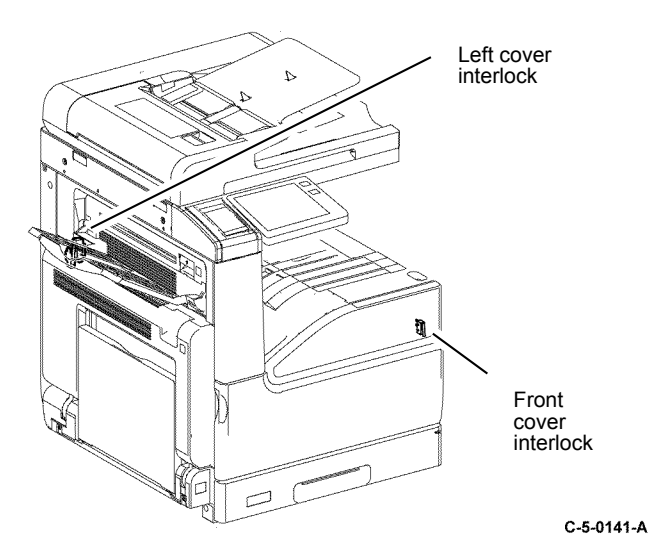

The left cover interlock switch is wired in series with the front cover interlock switch. These switches are supplied with +5VDC power from the LVPS. The drive PWB monitors their status.

When the L/H cover interlock switch opens, fault code 077-301 left hand cover open sets and the drive PWB de-energizes the interlock relay located on the LVPS. Simultaneously, the fault code and a message to close the front cover display on the UI. With the interlock relay de-energized, the supply of +24VDC power is removed from the drive PWB and the devices it supplies and/or controls (tray module PWB, motors, clutches, solenoids, fans, xerographics). Refer to BSD 1.8 Power Interlock Switching (1 of 3) and Figure 4.

#### Left Upper Cover Interlock

The left upper cover switch, Figure 5, is supplied with +5VDC power from the drive PWB, which also monitors its status.

When the left upper cover switch opens, fault 077-308 left hand high cover open is declared and a message to close the cover displays on the UI. The machine inhibits printing until the user closes the cover, canceling the condition.

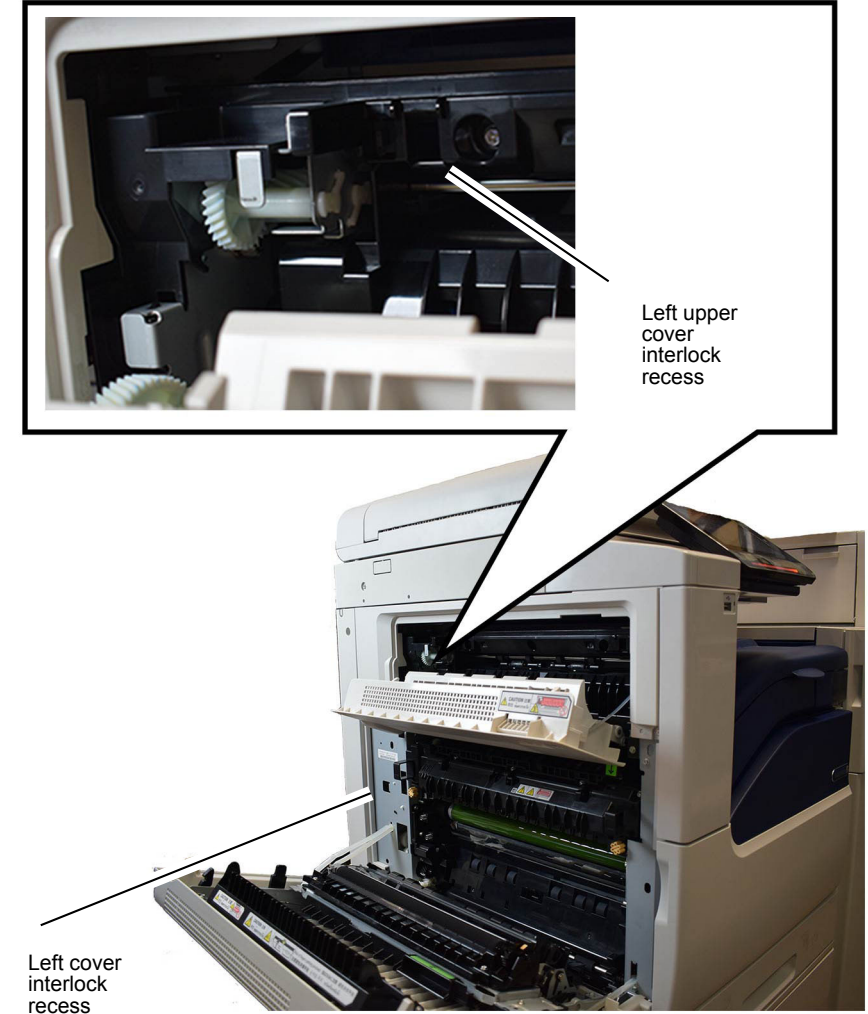

C-5-0160-A

#### Left Lower Cover Interlock

The left lower cover switch is supplied with +5VDC power from the drive PWB via the tray module PWB, which also monitors its status.

When the left lower cover switch opens the machine declares a fault tray module cover open, inhibits printing, and displays a message to close the cover.
The interlock is in a similar position in the optional paper input modules listed here. Figure 6, shows the TTM as an example. Refer to the parts list for more information.

- TTM PL 70.95 Item 18.
- 1TM PL 80.15 Item 3.
- 3TM PL 80.30 Item 8.

Refer to BSD 1.9 Power Interlock Switching (2 of 3)

# **HCF** Interlocks

The high capacity feeder is fitted with 2 interlocks:

- Top cover interlock, PL 70.55 Item 26.
- HCF slide out switch, PL 70.60 Item 8.

Refer to BSD 1.11 DC Power Distribution - HCF and Figure 7.

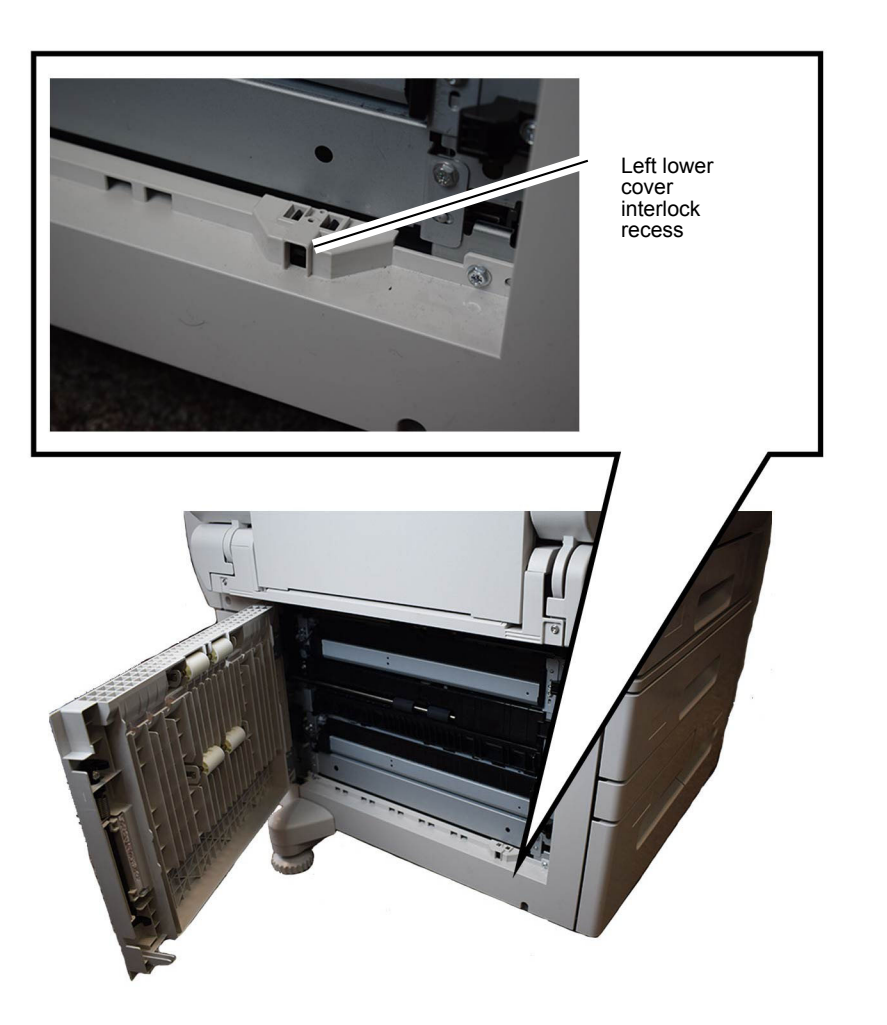

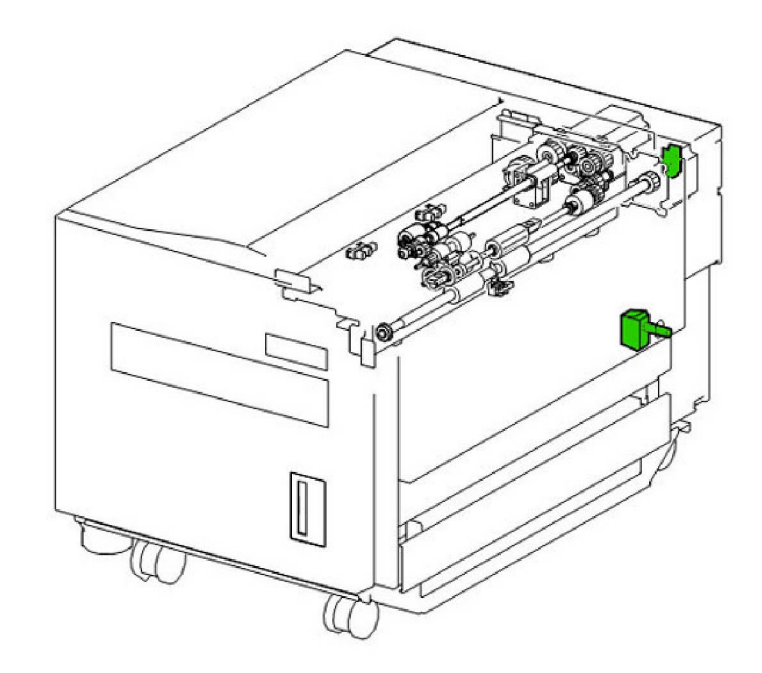

C-5-0159-A

Figure 2 HCF interlocks

C-5-0161-A

# User Interface

The user interface (UI) displays the state of the printer via the LCD touch screen and LED machine status display. The UI enables operation the device by means of the touch screen and buttons. Refer to Figure 1

The UI speaker generates synchronised operational sounds for the UI. The UI speaker is attached to the side of the main device.

The user interface (UI) consists of the components that follow:

- LCD touch screen.
- Power button.
- Home button.
- LED machine status display.
- Near field communication receiver.

**Note:** The UI assembly, PL 2.05 Item 7 is replaced as a single item. The components within the UI are not accessible.

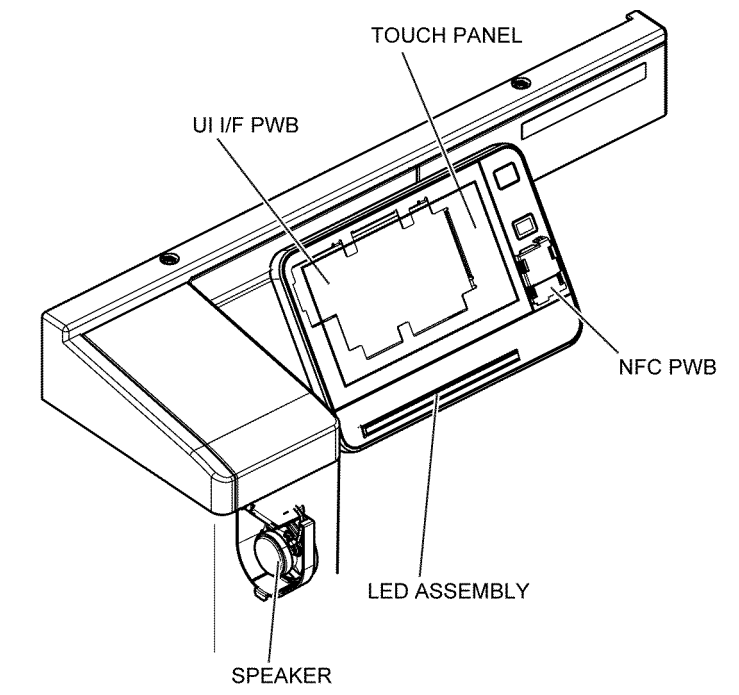

TC-5-0070-A

Figure 1 User interface C7130F

# Machine Run Control

# Overview

The main functions of run control are to:

- Perform self-testing at power on to verify the communication status between PWBs.
- Monitor and control the operation of the base machine and the installed options during all power states.
- Detect, log, and report faults.
- Communicate with the user through the user interface.

# **ESS PWB**

The primary functions of the ESS PWB are as follows:

- 1. Receives image (video) data from the input module (IIT or DADF)
- 2. Processes this data based upon the user's requests (made at the user interface or a remote PC/ server)
- 3. Sends the processed image data to the LPH to be written to the photoreceptor.
- 4. Sends printing, paper supply, and finishing requests to the drive PWB.

The ESS PWB, PL 3.10 Item 6, connects to the UI, DADF PWB, drive PWB, HDD, fax and PWS.

The ESS PWB is contained in a chassis. The chassis contains the ESS PWB and HDD, along with mechanical parts and harnesses. Refer to Figure 1.

### Refer to:

- BSD 3.1 PWB Communications (ESS PWB to Drive PWB)
- BSD 3.2 PWB Communications (ESS PWB/Drive PWB to STM/1TM/3TM)
- BSD 3.3 PWB Communications (ESS PWB to DADF)
- BSD 3.4 PWB Communications (ESS PWB to UI)
- BSD 3.5 PWB Communications (Accessory)
- BSD 3.6 PWB Communications (Electric Billing)
- BSD 3.9 ESS
- BSD 3.15 PWB Communications (ESS PWB to HCF)

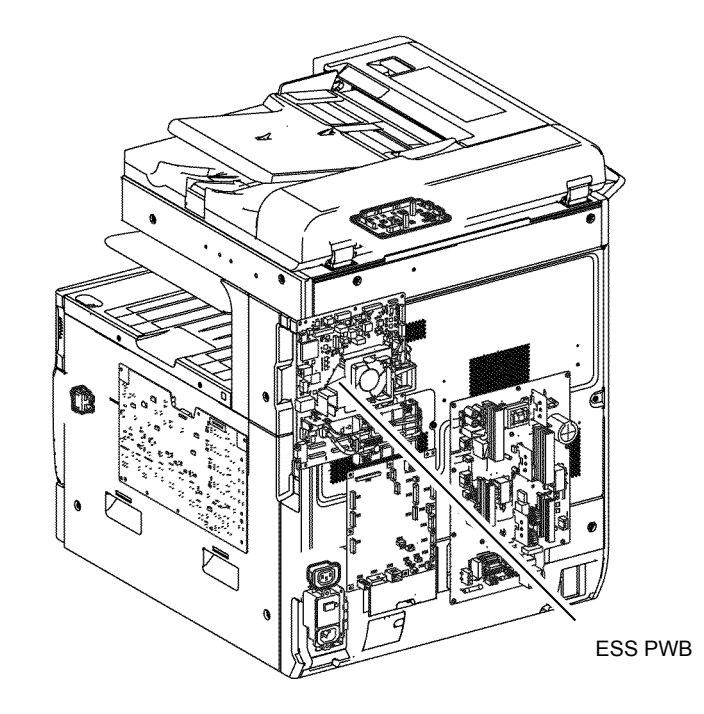

C-5-0173-A

# **Controller Interface**

The functions of the connectors along the side of the ESS PWB are shown in Figure 2.

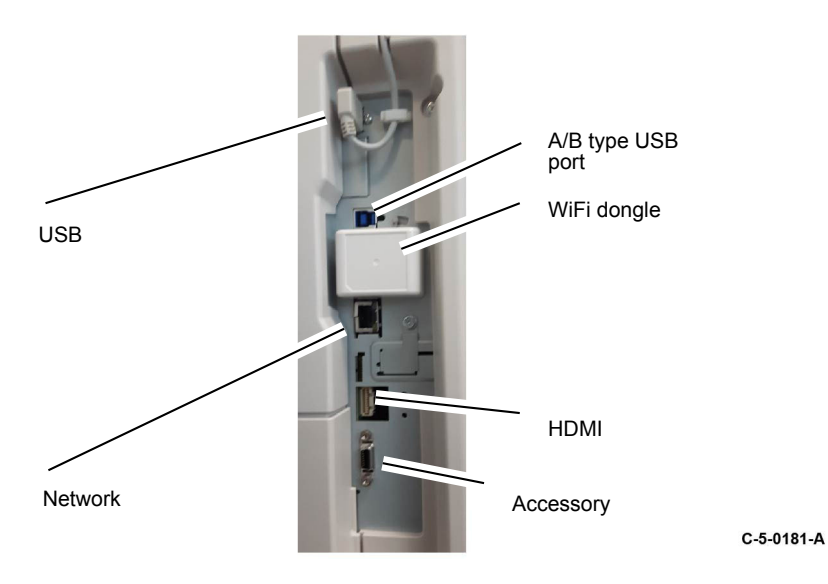

# The Public designs of the public designs of the public designs of

# Drive PWB

The drive PWB controls the print engine, providing power and drive signals to most of the motors, sensors, clutches and solenoids, plus assemblies including the HVPS, fuser, drum cartridge and toner CRUM. Refer to Figure 3.

# Refer to:

- BSD 3.1 PWB Communications (ESS PWB to Drive PWB)
- BSD 3.2 PWB Communications (ESS PWB/Drive PWB to STM)
- BSD 3.3 PWB Communications (ESS PWB/Drive PWB to 1TM/3TM/TTM)
- BSD 3.6 PWB Communications (ESS PWB/Drive PWB to Finisher)
- BSD 4.1 Main Drive Control
- BSD 4.2 Sub Drive Control

C-5-0174-A

# Main Drives and Cooling

# **Main Drives**

The main drive assembly PL 40.10 Item 1, is located to the rear of the machine behind the LVPS, PL 1.10 Item 1. Refer to Figure 1.

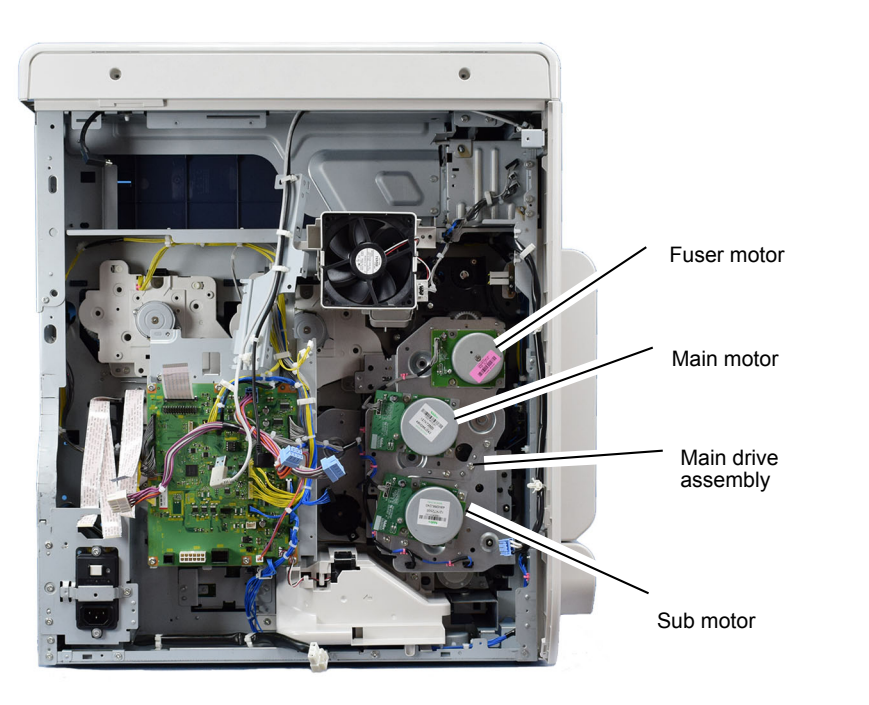

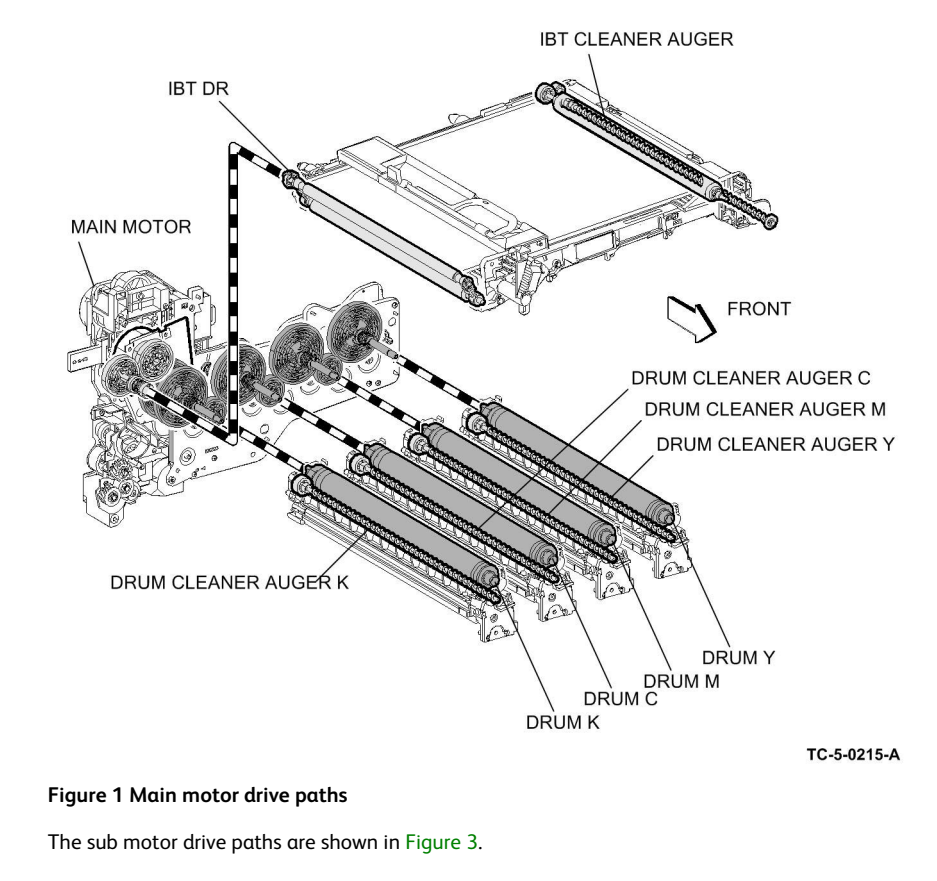

C-5-0210-A

The main motor drive paths are shown in Figure 2.

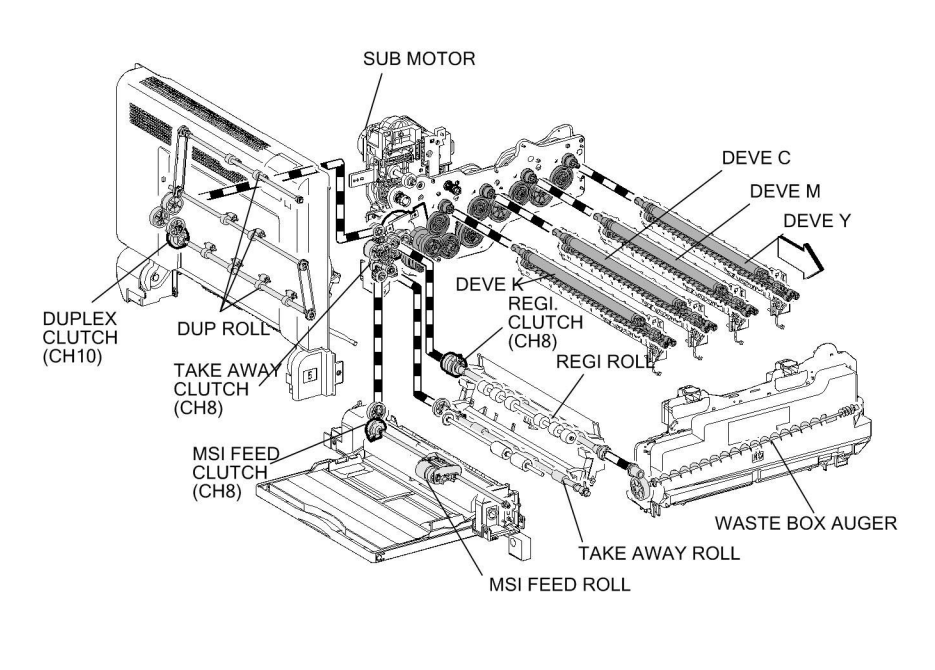

TC-5-0216-A

### Figure 2 Sub motor drive paths

The drive trains for the main and sub motors are show in the schematic in Figure 4.

### Figure 3 Drive schematic

Main

МОТ

Fuser

МОТ

Sub

MOT

# Cooling

The Xerox® VersaLink® C7120/C7125/C7130 multi function device employ's 3 main cooling fans. No filters are used in any of the fan duct work.

• Fuser unit exhaust fan, PL 40.15 Item 4 inside the upper rear cover. Refer to Figure 5.

Coupling

Coupling

Coupling

Gear

Gear

LINK - Sensor

Coupling

Gear

Gear

Gear

Gear

Gear

Gear

Coupling

Gear

Gear

Coupling

Gear Sol

- Clutch

Clutch

Clutch

Clutch

Clutch

**IBT DR** 

DRUM K

DRUM YMC

1<sup>st</sup> BTR Con/Ret

Fuser Heat Roll

**DEVE YMC** 

MSI Feed Roll

Waste Box Auger

Regi Roll

TA Roll

Dup Roll

Exit 1

Coupling - DEVE K

**IBT Clnr Auger** 

**DRUM CIn Auger** 

**DRUM CIn Auger** 

- Marking fan, PL 40.15 Item 6 at the front of the machine inside the inner cover. The fan position is not visible on the inner cover.
- The ESS PWB PL 3.05 Item 1 also features a dedicated fan to cool components on the board.

TC-5-0211-A

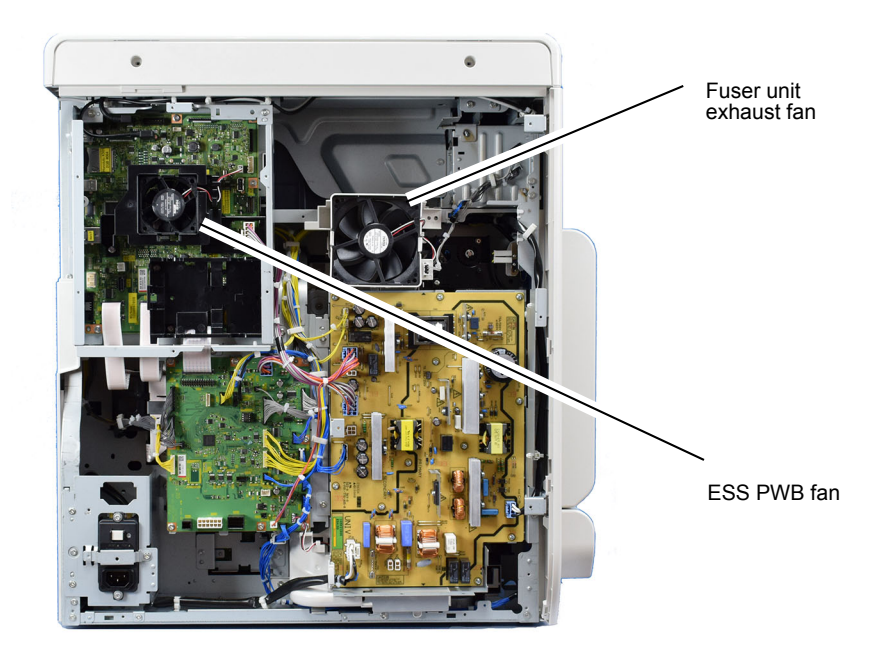

C-5-0214-A

# DADF

# **Document Feeding Overview**

The duplexing automatic document feeder (DADF) scans single or multi-page documents automatically. Single-sided and double-sided documents can be fed. Mixed sizes can be run after the appropriate selections are made on the UI

The DADF can invert a document to scan images on both sides, and it employs a constant velocity transport (CVT) system. With the CVT system, the lamp carriage of the IIT is fixed at a specified position (the scan position) where images are scanned as documents feed across the platen at a constant speed. Refer to Figure 1.

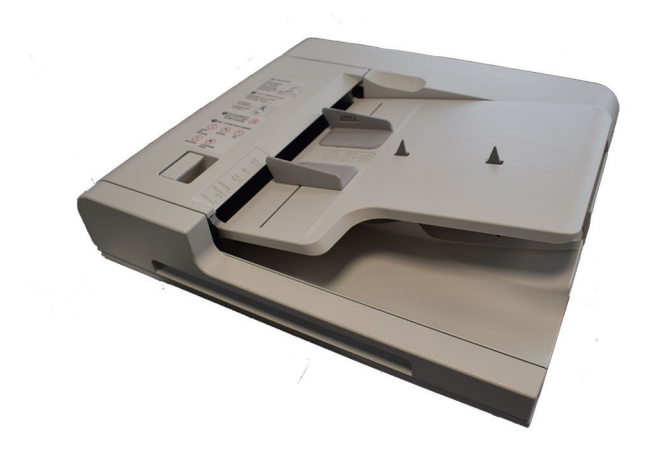

C-5-0100-A

# Figure 1 DADF

The DADF performs the following functions:

- Automatically separates and feeds documents for copying.
- Automatically senses the document size.
- De-skews the documents before they are copied.
- Automatically inverts two-sided documents for duplex copying.
- Automatically stacks copied documents on the exit tray in the correct order and same orientation in which they were fed.

Figure 2 shows the relative locations of the DADF components.

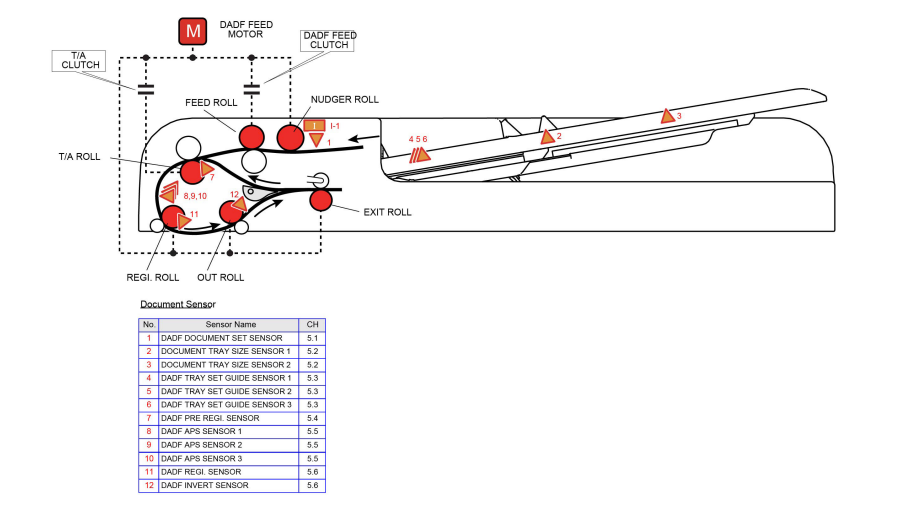

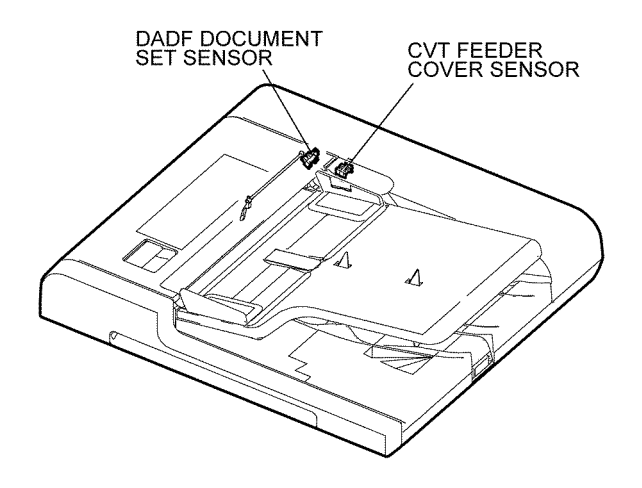

TC-5-0071-A

# Figure 2 DADF components

# **Document Set Sensing**

When a document is placed in the document tray, it activates the document sensor, PL 5.30 Item 7.

The CVT feeder cover sensor detects that the upper feeder assembly, PL 5.10 Item 10, is closed. Refer to Figure 3.

### Figure 3 Document set sensor

# **Tray APS Sensors and Size Sensors**

The document guides move a rack and gear that actuates 3 sensors (tray APS sensors 1, 2 and 3) within the DADF tray assembly, Figure 4. Together these sensors detect the document width (in the cross process direction). The length of the document (in the process direction) is determined by the on or off states of DADF tray size sensor 1 and 2, Figure 4. Refer to PL 5.55.

**Note:** The tray APS sensors should not be confused with the APS sensors in the paper path. Refer to APS Sensors.

When a document stack of different sizes is set, the document size is detected according to the combination of the maximum width and length of the documents. Refer to Figure 4.

TC-5-0072-A

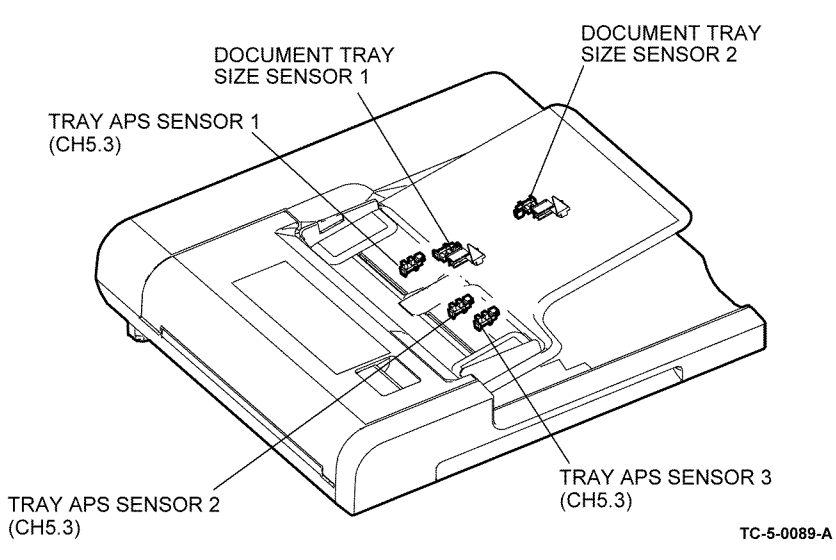

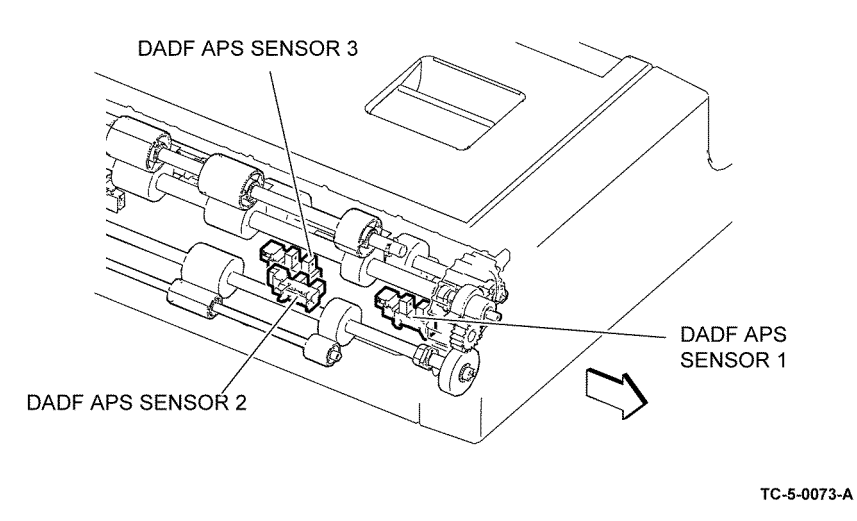

Figure 4 Tray APS sensors and size sensors

# **APS Sensors**

DADF APS sensors 1, 2 and 3 detect the document width in the cross process direction, Figure 4. Refer to PL 5.50 Item 8. These sensors monitor the document width (cross process direction) as the documents passes along the document path. They allow multiple sized documents to be processed in a single job. Refer to Figure 5.

**Note:** The APS sensors should not be confused with the tray APS sensors. Refer to Tray APS Sensors and Size Sensors.

# Figure 5 DADF APS sensors

# **Pre Registration Sensor**

The DADF pre-registration sensor, PL 5.50 Item 8, is installed immediately before the takeaway roll. It detects that the preceding sheet has left the takeaway roll. Refer to Figure 6.

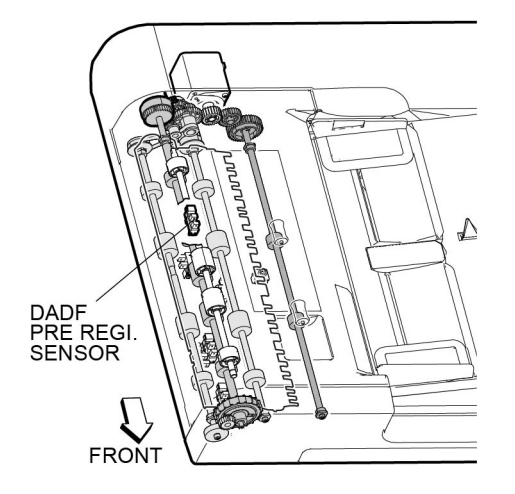

TC-5-0074-A

Figure 6 Pre-registration sensor

# **Registration Sensor and Invert Sensor**

The DADF registration sensor is installed before the registration roll. It detects that the preceding sheet has left the registration roll, triggering the pre-registration of the next.

The registration sensor and the pre-registration sensor provide jam detection as the document feeds through the document path.

The DADF invert sensor is installed immediately after the out roll. It detects the ejection of a sheet and provides timing data for two sided jobs. Refer to Figure 7.

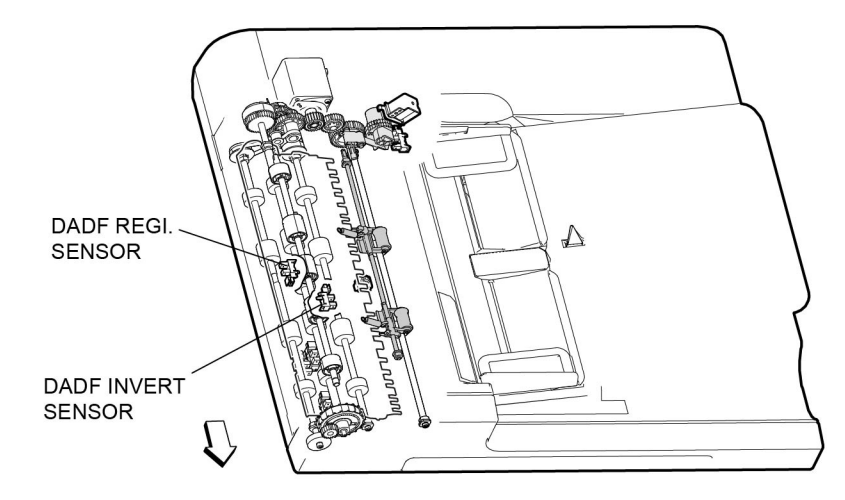

TC-5-0083-A

Figure 7 Registration sensor and invert sensor

# Feed Motor, Nudger Roll, Feed Roll and Takeaway Roll

The DADF feed motor is a stepping motor that rotates the nudger roll and feed roll in the reverse (CCW) direction. It also rotates the takeaway roll in the normal (CW) direction. The takeaway roll stops when this motor rotates in the reverse direction.

The feed roll and the takeaway roll are driven through clutches that are controlled by the DADF PWB, PL 5.10 Item 11. Refer to Figure 8.

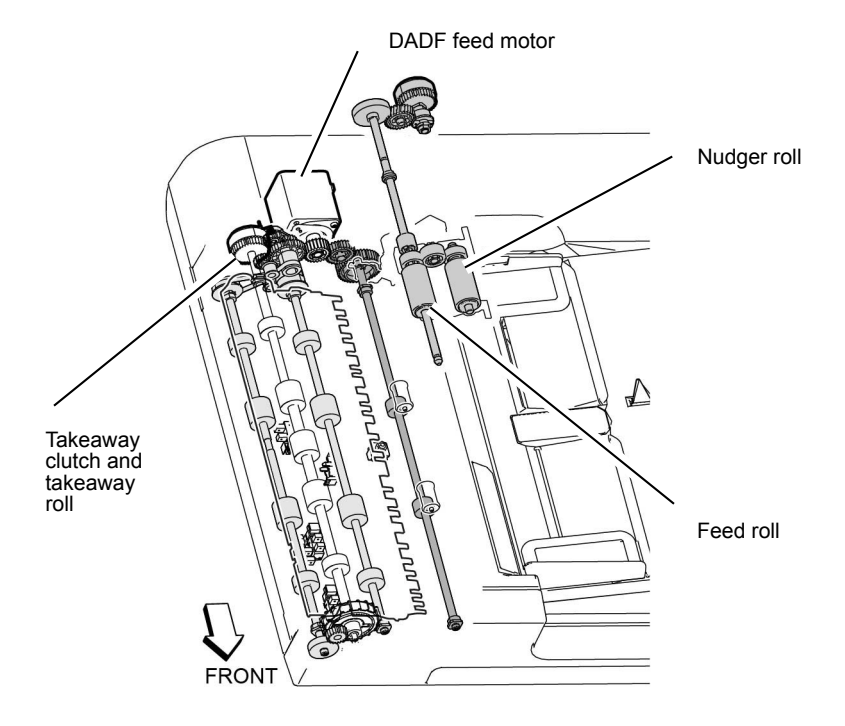

C-5-0090-A

# DADF PWB

The DADF PWB, Figure 9, controls the following:

- DADF feed motor, PL 5.30 Item 3.
- DADF feed clutch, PL 5.35 Item 2.
- Takeaway clutch, PL 5.35 Item 2.

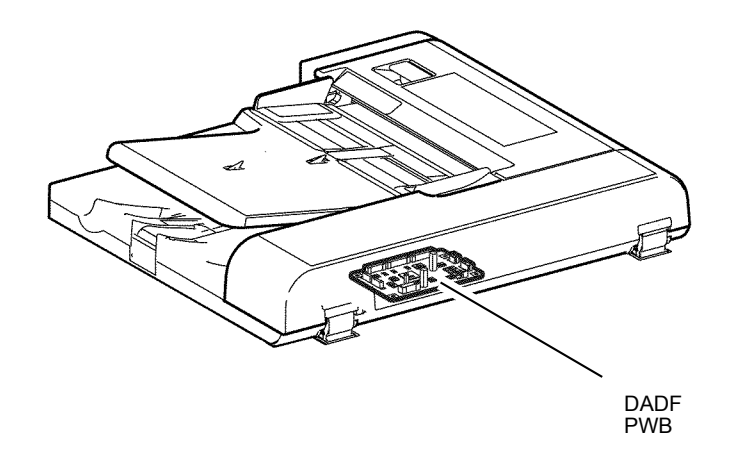

C-5-0136-A

# Document Size Sensing - Same Size Set

# **Document Width - Cross Process Direction**

The document set width (cross process direction) is detected by the DADF tray set guide sensors 1 - 3 (tray APS sensors, Figure 4) that are activated by the rack gear that moves with the document edge guides.

### **Document Length - Process Direction**

The document length (in the process direction) is detected by the document tray size sensors 1 and 2, Figure 4.

### Refer to Tray APS Sensors and Size Sensors.

# Document Size Sensing - Mixed Set Initial Document Sensing

When a stack of documents of different sizes is set the initial document set size is detected according to the combination of the maximum width and length of the set, refer to Tray APS Sensors and Size Sensors.

### **Mixed Document Length - Process Direction**

Individual document length (process direction) is determined by counting pulses from the feed motor. The counting begins when the lead edge of the document arrives at the registration sensor. The counting ends when the trail edge of the document leaves the DADF feed out sensor. A calculation is then made to determine the document length.

### **Mixed Document Width - Cross Process Direction**

Individual page size checking (cross process direction) occurs as the documents feed using the APS sensors located in the paper path, refer to APS Sensors. APS sensors 1, 2 and 3 monitor the document as it feeds to the pre-registration rolls. The control logic uses the input from the APS sensors to calculate document width.

# Imaging

# Image Input Terminal Overview

The scanner in the Image Input Terminal (IIT) uses an LED exposure lamp to illuminate and scan the document.

**Note:** The LED exposure lamp is referred to as the lamp assembly in the Parts List, refer to PL 60.20 Item 9.

The LED exposure lamp is mounted on the full rate carriage and illuminates the document. in response to signals from the ESS PWB via the FFC LED cable.

The image of the document is reflected by the mirrors on the full and half rate carriages to the lens assembly. The image is focused by the lens onto the charge-coupled device (CCD). The CCD array converts the optical information to electrical analog levels that represent the red, green, and blue components of the original image. The CCD array uses a series of red, green and blue filters to separate the reflected image data into its R, G, and B components. Refer to Figure 1.

Note: Figure 1 shows the IIT after removal of the lens cover assembly, PL 60.10 Item 12.

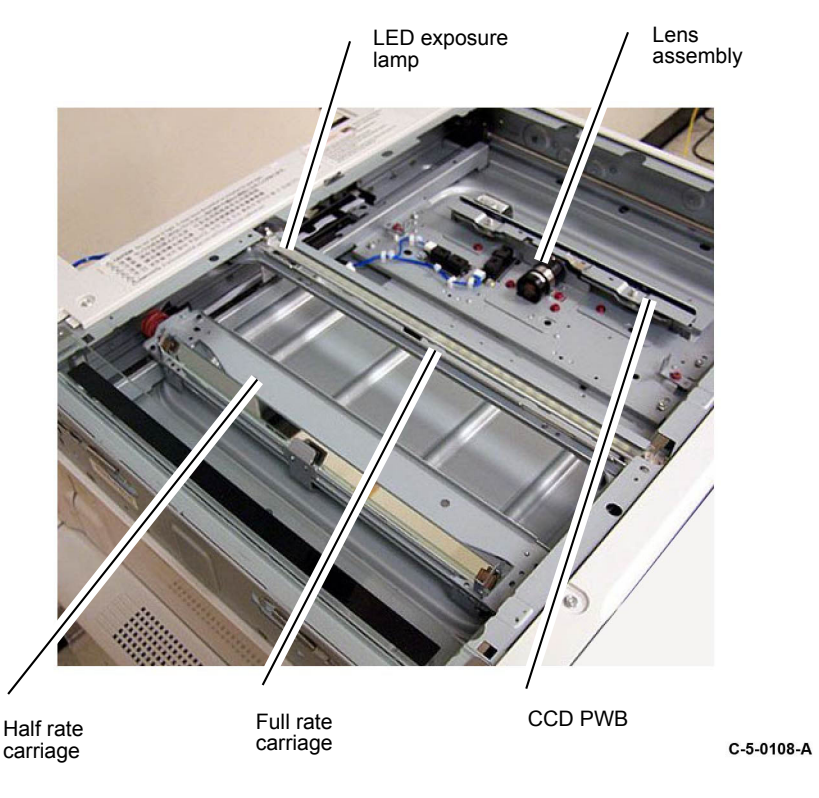

The full rate carriage moves the LED exposure lamp to scan the complete document on the document glass.

The IIT scan motor, PL 60.30 Item 5 drives the full and half rate carriages via cables and pulleys. The carriage motor is a stepper motor that precisely controls the movement of the scan carriages beneath the document glass.

The IIT registration sensor, PL 60.30 Item 7 is used to establish the home position of the carriages so that the control logic knows their locations. Refer to Figure 2.

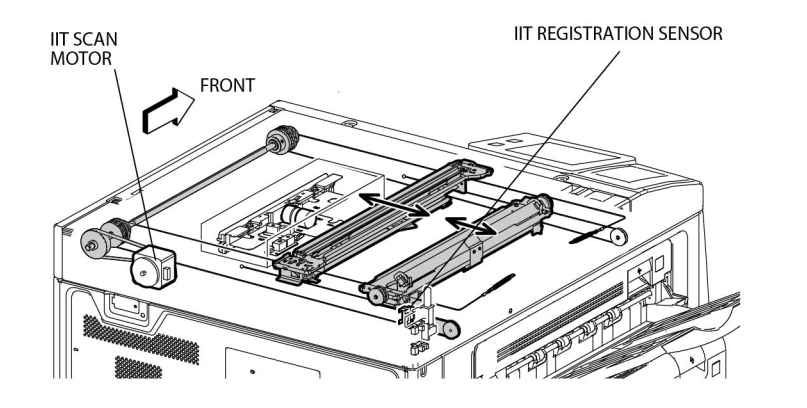

TC-5-0109-A

# Figure 1 IIT scan motor and registration sensor

# Light Guide Overview

The LED exposure lamp consists of a white LED array, a light guide, a diffuser, and a reflector. Refer to Figure 3.

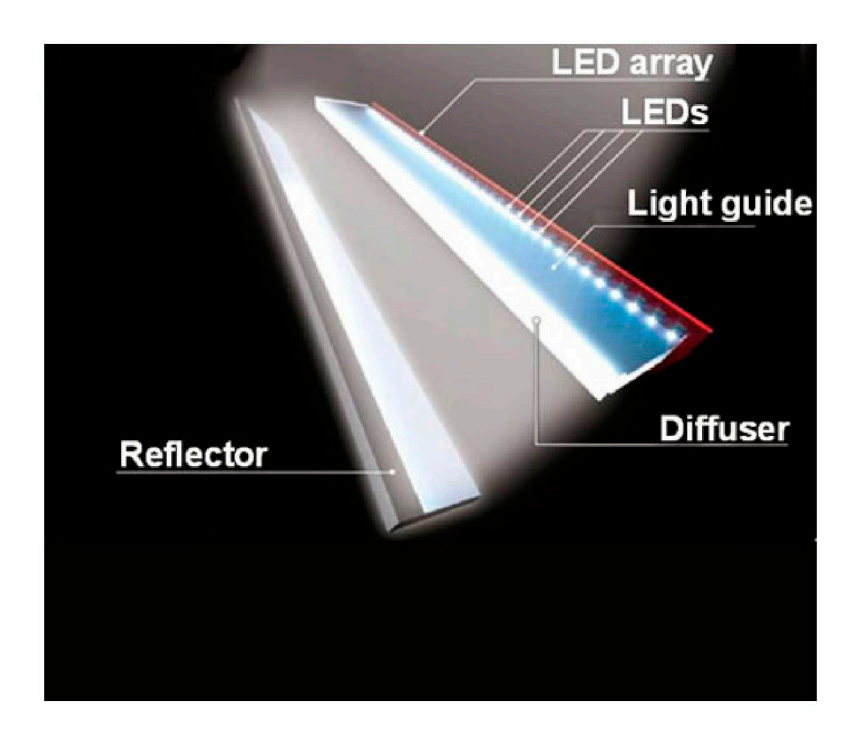

TC-5-0110-A

# Figure 2 LED array

The light guide and diffuser convert the light from the LED array into a uniform pattern that closely parallels the output from a fluorescent lamp. Refer to Figure 4.

The benefits of this design include uniform and stable light output at lower energy cost, reduced heat output, and faster start up.

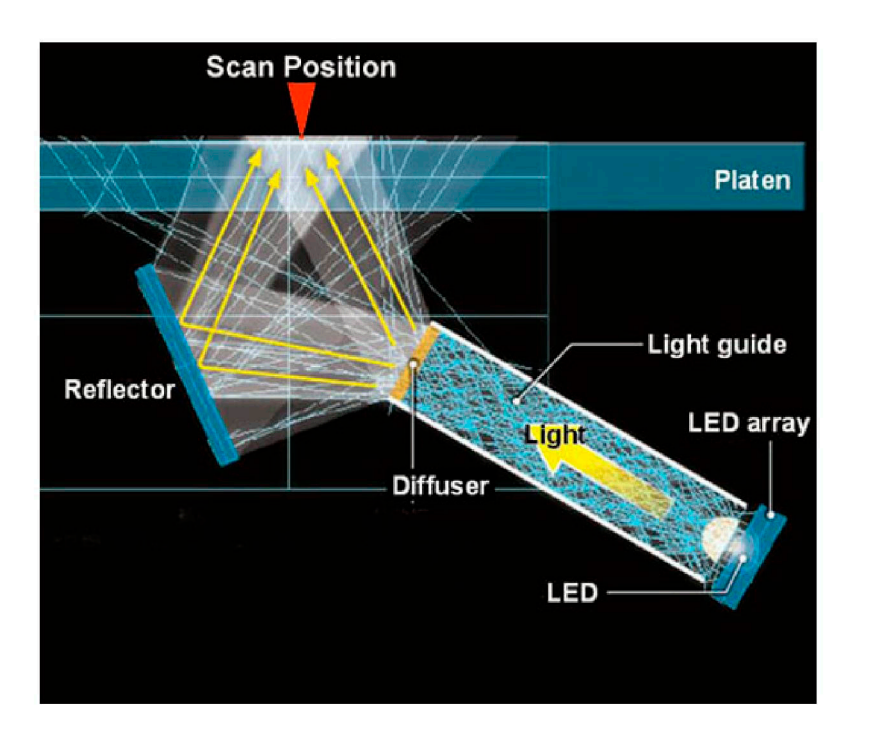

TC-5-0111-A

# Figure 3 Light diffusion

# **Scanning Overview**

When a document is scanned from the document glass, the scan cables that drive the full rate and half rate carriages maintain a fixed length optical path between the document and CCD. This is important for accurate size reproduction and focus.

The scan speed varies according to the reduction or enlargement ratio that has been selected. A slow scan produces an enlarged image and a fast scan produces a small image. Electronic processing is used to change the image size in the front- to-back (fast scan) direction when reduction or enlargement is selected. Refer to Figure 5.

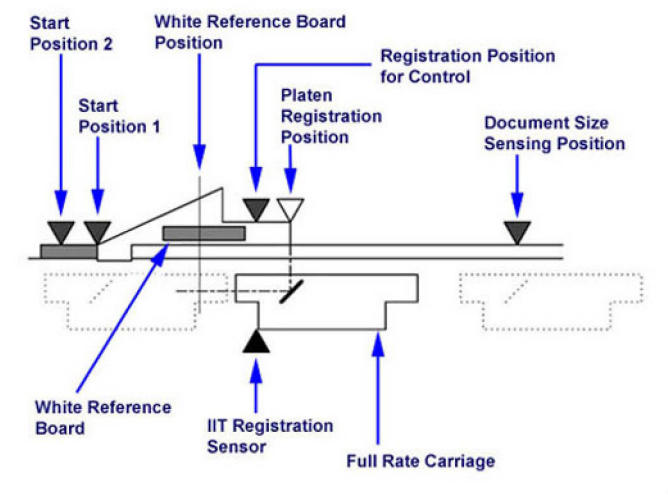

TC-5-0112-A

### Figure 4 Scanning overview

# **DADF Scanning**

In the DADF mode, the carriage is positioned under the constant velocity transport (CVT) glass. The carriage remains stationary while the document is moved across the CVT glass by the DADF.

The stationary half rate and full rate mirrors are used in the usual way to reflect the image through the lens to the CCD.

In all copy modes, the document is only scanned once regardless of the number of copies required. Refer to Figure 6.

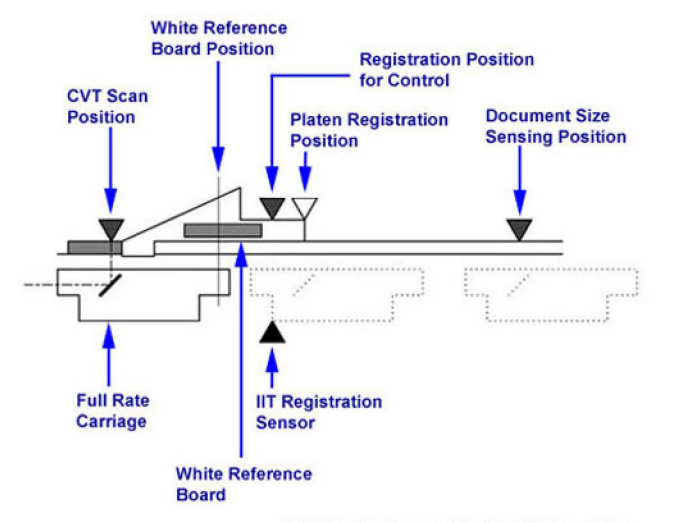

Full Rate Carriage position for DADF scanning TC-5-0113-A

Figure 5 DADF scanning

# **Image Flow**

The image data from the CCD image sensor are sent to the ESS PWB via the CCD ribbon cable. Shading compensation and white and black correction are then applied to the image data. Refer to Figure 7.

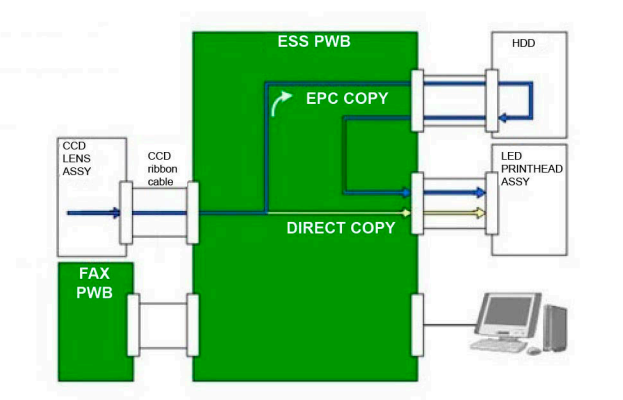

TC-5-0114-A

# **IIT Document Size Sensing**

The signal from the platen angle sensor indicates when the DADF opens and closes. The control logic responds to a "closed" signal by initiating size sensing. Size sensing also occurs when a user presses the Start button with the DADF open.

To determine a document's width, the exposure lamp is switched on momentarily, the document is illuminated, and the CCD image sensor detects the width (fast scan direction) to the nearest millimeter. A document's length (slow scan direction) is detected by the APS sensors 1 and 3. Refer to Figure 8.

A look-up table is used to determine the size of the document. Refer to Table 1.

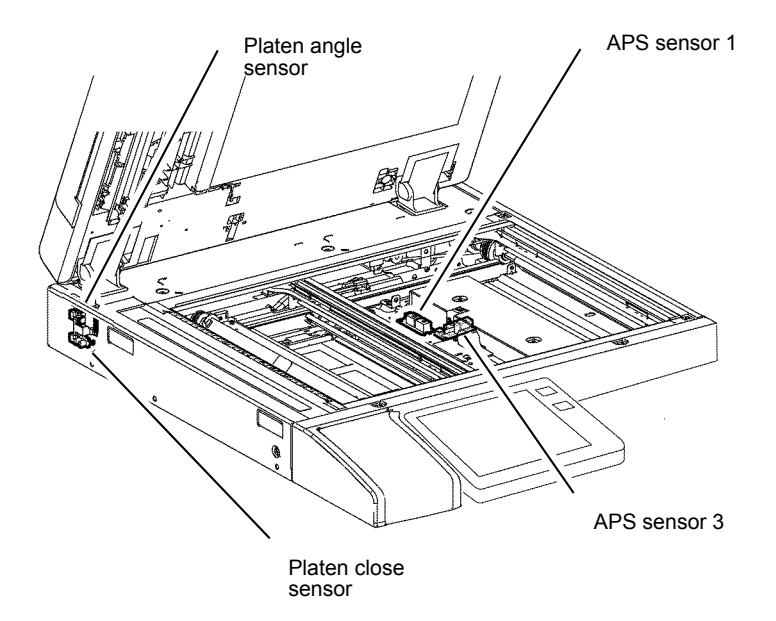

C-5-0115-A

# **IIT Document Size Sensing**

If two documents are of the same size in the fast scan direction, their slow scan size is determined based on which, if either, of the APS sensors detects them.

Example: The scanner differentiates between an A4 LEF and an A3 SEF document because only the A3 SEF document is detected by the APS sensors.

The IIT has two APS sensors which enable it to distinguish between 8.5x11 inch SEF, 8.5x13 inch SEF, and 8.5x14 inch SEF. Refer to Figure 9.

Figure 6 Image flow

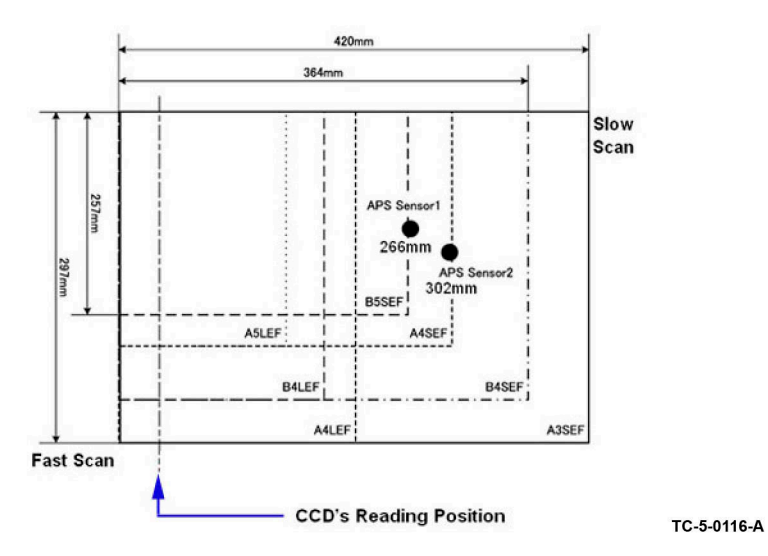

| Document size | Width (mm) | Length (mm) | DMO-W | XE/DMO-E | хс |
|---------------|------------|-------------|-------|----------|----|
| 8.5" x 14"    | 215.9      | 355.9       | Υ     | Ν        | Υ  |
| B4 SEF        | 257        | 364         | Υ     | Ν        | Ν  |
| A3 SEF        | 297        | 420         | Υ     | Y        | Υ  |
| 11" x 17" SEF | 279.4      | 431.8       | Υ     | Y        | Υ  |
| Executive LEF | 266.7      | 184.2       | Ν     | Y        | Υ  |
| A6 SEF        | 105        | 148         | Υ     | Y        | Ν  |
| Post card LEF | 152.4      | 101.6       | Y     | Y        | Υ  |
| B6 SEF        | 128.5      | 182         | Υ     | Y        | Ν  |

# Scanner Initialization

The carriage position initializes after the machine is powered on or has recovered from power save mode. Refer to Figure 10.

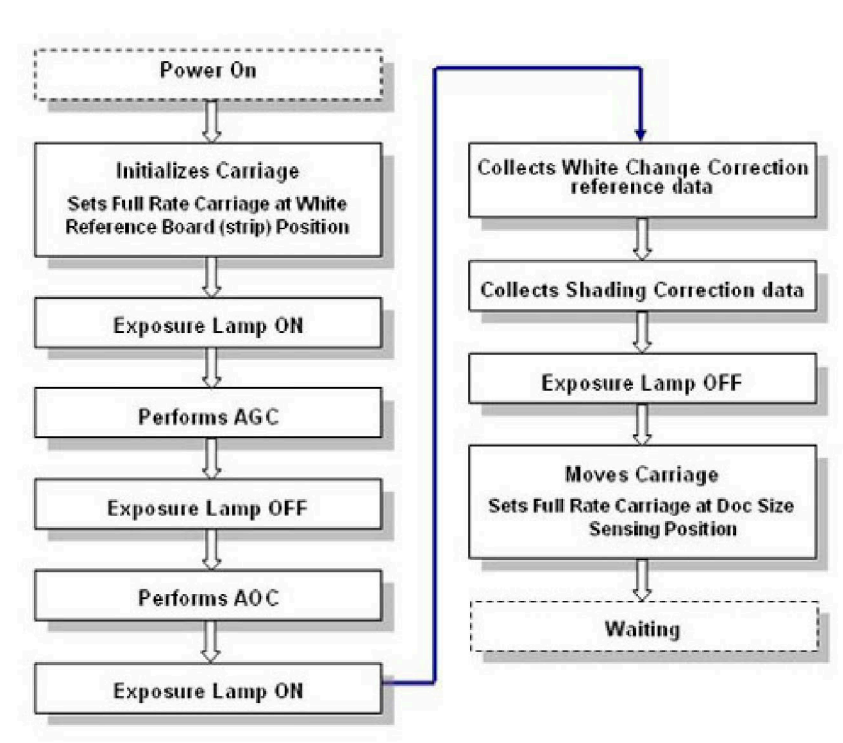

TC-5-0117-A

# Figure 7 Document size sensing

# Paper Sizes Detected by the IIT

Refer to Table 1. This table indicates the standard paper sizes which the IIT is capable of detecting

**Note:** The NVM setting for 715-305 determines whether the machine will detect 13" or 14" in the slow scan direction.

### Table 1 Paper sizes

| Document size   | Width (mm) | Length (mm) | DMO-W | XE/DMO-E | хс |
|-----------------|------------|-------------|-------|----------|----|
| A5 SEF          | 148        | 210         | Υ     | Y        | Ν  |
| A5 LEF          | 210        | 148         | Υ     | Y        | Ν  |
| 5.5" x 8.5" LEF | 215.9      | 139.7       | Υ     | Ν        | Y  |
| 5.5" x 8.5" SEF | 139.7      | 215.9       | N     | Ν        | γ  |
| B5 SEF          | 182        | 257         | Υ     | Ν        | Ν  |
| B5 LEF          | 257        | 182         | Υ     | Ν        | Ν  |
| A4 SEF          | 210        | 297         | Υ     | Y        | Ν  |
| A4 LEF          | 297        | 210         | Υ     | Y        | Υ  |
| 8.5" x 11" SEF  | 215.9      | 279.4       | Υ     | Ν        | Υ  |
| 8.5" x 11" LEF  | 279.4      | 215.9       | Y     | Y        | Y  |
| 8.5" x 13" SEF  | 215.9      | 330.2       | Y     | Y        | Ν  |

Figure 8 Scanner initialization

# **Platen Scanning Operation**

The scan process begins once size sensing is complete. First, the full rate carriage moves to the white reference strip position. Here, with the exposure lamp off, it collects and applies black change correction data.

Next, the exposure lamp turns on and the IIT collects and applies white change correction data.

The full rate carriage now moves to the start position, where it waits a specified time. When the wait time elapses, the full rate carriage moves across the image area.

The exposure lamp turns off at the end of the scan, and the full rate carriage returns to the white reference strip position. Refer to Figure 11.

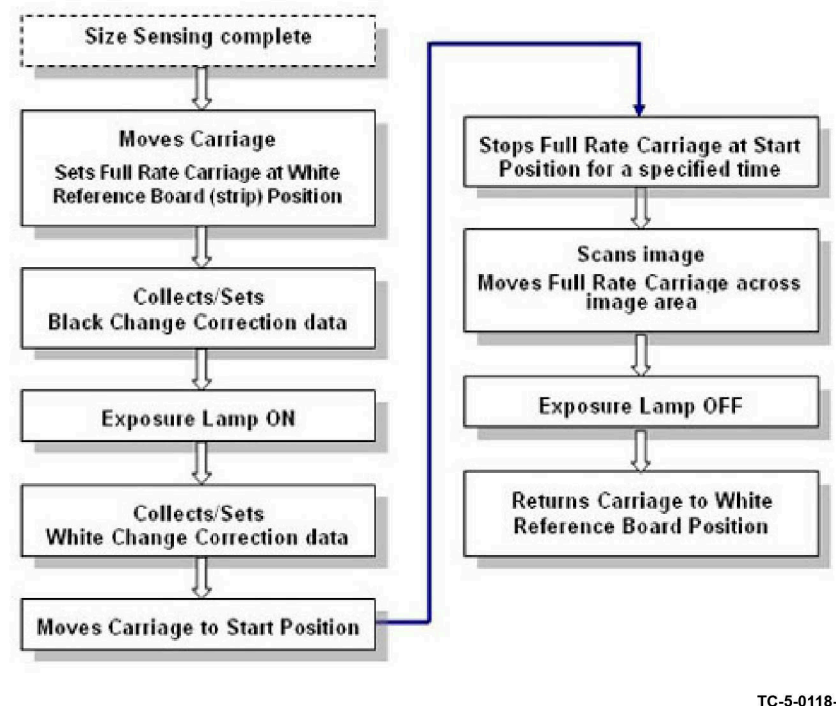

# **End of Platen Scanning Operations**

At the end of the scan, with the full rate carriage at the white reference strip position, the IIT determines how much time has elapsed since the last shading correction was performed.

If the elapsed time is greater than a specified value, the IIT performs auto gain control and auto offset control, and collects shading correction data and white change correction data.

It then moves the full rate carriage to the document sensing position, where it waits for the next customer job. Refer to Figure 12.

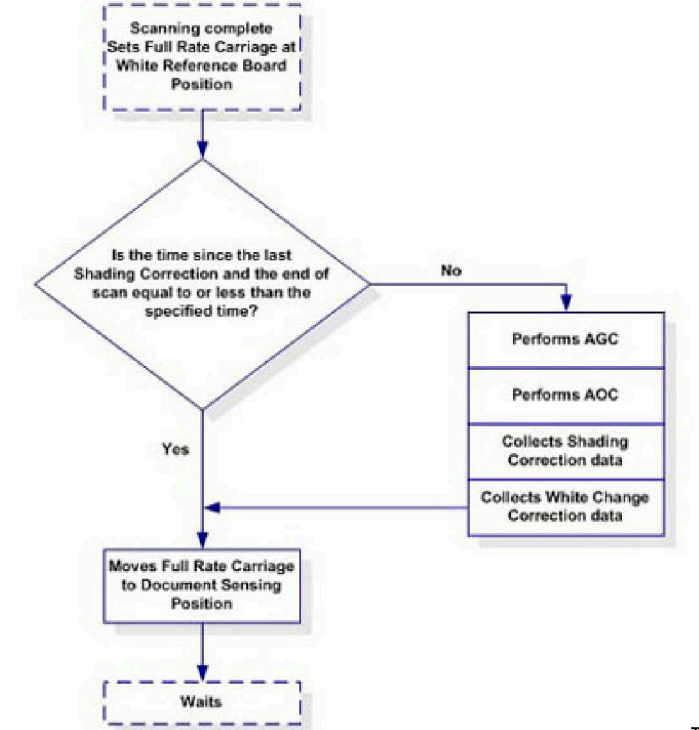

TC-5-0119-A

Figure 10 End of platen scanning

# **DADF Scanning Operations**

TC-5-0118-A

Figure 9 Platen scanning operation

After the DADF finishes size sensing, the full rate carriage moves to the white reference strip position. Here the exposure lamp is turned on and the IIT collects and applies white change correction data.

Next the exposure lamp turns off and the full rate carriage moves to the CVT scan position. First it collects and applies black change correction data, then it turns on the exposure lamp and collects white change correction data, setting the white and black levels.

The IIT scans the document as it is transported by the CVT. If there are multiple documents, the full rate carriage stays at the CVT scan position. Refer to Figure 13.

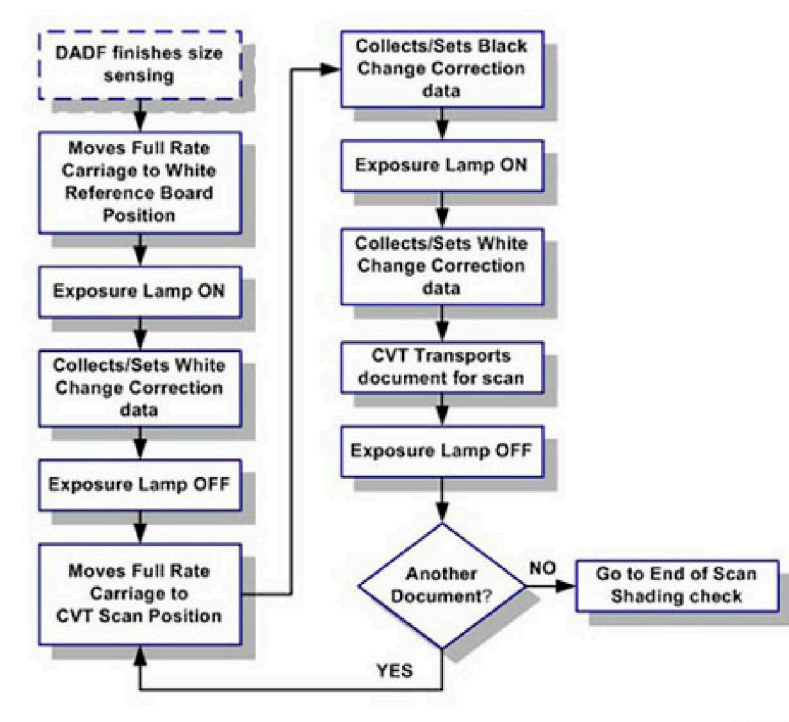

TC-5-0120-A

### Figure 11 DADF scanning operation

# **End of DADF Scan Operations**

At the end of a CVT scan, with the full rate carriage at the registration position, the IIT determines how much time has elapsed since the last shading correction was performed.

If the elapsed time is greater than a specified value, the IIT moves the full rate carriage to the white reference strip position and performs AGC and AOC, and collects shading correction data and white change correction data.

It then moves the full rate carriage to the document sensing position, where it waits for the next customer job. Refer to Figure 14.

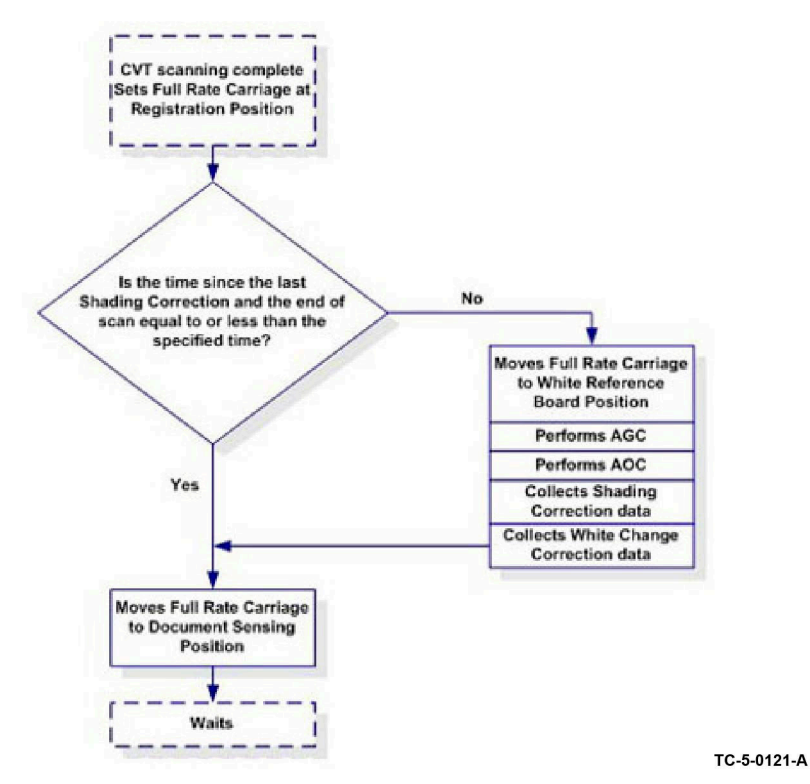

Figure 12 End of DADF scan

# **Document Scanning: CCD Calibration**

To compensate electronically for variations in each pixel of the CCD and exposure lamp, five automatic calibrations are performed when the machine is switched on and at other specific times during operation. The values gathered during these calibrations are then applied to the data scanned by the IIT during processing by the IPS.

# 1. Automatic Gain Control (AGC)

AGC is a routine that adjusts gain so that the CCD image sensor output will be equal to a stored target value when the exposure lamp is switched on. This is also known as the white level coarse adjustment. AGC adjusts the level of the video signal prior to the A/D conversion in order to compensate for the natural decline in output of the exposure lamp as it ages and also for variations in the analog video circuits from one PWB to another. AGC is performed during initialization, at power on, and on recovery from Power Saver Mode.

The exposure lamp is switched on and several lines of image data from the white reference strip are scanned by the CCD image sensor in the fast scan direction.

The average value of the scanned lines of image data is compared with the AGC target value. If the average scanned value is not within the specified range for AGC target value, gain will be increased and the routine will be repeated until the value falls within the specified range.

### 2. Automatic Offset Control (AOC)

AOC is a routine that adjusts offset voltage so that the CCD image sensor output will be closer to the target value when the exposure lamp is turned off. This is also known as the black level adjustment for image. AOC is performed during initialization, at power on, and on recovery from Power Saver Mode.

The exposure lamp is turned off and multiple lines of data under the white reference strip are scanned by the CCD image sensor in the fast scan direction.

The difference between the averaged scanned values and the AOC target value will be the offset voltage.

# 3. Shading Correction

The shading correction compensates for the variations in the sensitivity of the pixels in the CCD image sensor. It also corrects variations in pixel output values caused by uneven lighting in the optical system, in the fast scan direction. Shading correction is performed during initialization, at power on, and on recovery from Power Saver Mode. The value is applied to the image data when the image is scanned.

When the exposure lamp is switched on, the CCD image sensor reads several lines from the white reference strip, in the fast scan direction. The shading correction is then calculated and applied during scanning to achieve a more uniform output.

### 4. White Change Correction

The white change correction compensates for variation in the light intensity of the exposure lamp; it consists of two processes:

- a. Collecting the white change correction reference data during initialization
- b. Performing the white change correction during document scanning

To collect the white change correction data during initialization, the exposure lamp is illuminated. Image data reflected from the white reference strip (in the fast scan direction) are read by the CCD image sensor and averaged. The averaged readings are the white change correction reference value.

During scanning, the exposure lamp is illuminated and the above process is repeated. A comparison is then made of the white change correction reference value with the averaged scanned value. A calculation called the white level adjustment coefficient is then applied to the output data. When scans are made from the DADF, white change correction is performed both at the white reference strip position under the platen glass and at the white reference strip at the CVT scan position.

# 5. Black Change Correction

The purpose of this adjustment is to ensure that the black level reference is accurate in the output data from the CCD. Just as each CCD pixel has variations in recognizing white, they also have variations recognizing black. Variations occur from pixel-to-pixel in the CCD and also from temperature drift in the analog circuit.

The black change correction consists of two processes: Collecting the black change correction reference data and calculating the black change correction coefficient.

During collection, the exposure lamp is switched off and multiple lines of the image data on the white reference strip are scanned by the CCD image sensor, in the fast scan direction.

The black change correction coefficient is then calculated from the average of the readings. This value is applied to the output data after the image is scanned.

# 6. Image Data Flow

The image data read by the CCD image sensor is converted into analog signals which are sent from the CCD PWB to the ESS PWB. The ESS performs image correction (if required), analog-todigital conversion, image processing and then outputs to the LED print heads.

# Paper Supply and Feed

# Media Supply

- Configurations
- Supported Media
- Paper Tray Elevation and Feeding: Trays 1, 2, 3 and 4
- Paper Size Detection: Trays 1, 2, 3 and 4
- No Paper Detection: trays 1, 2, 3 and 4
- Remaining Paper Indication
- Paper Tray Specifications: Trays 1 and 2
- Paper Tray Specifications: Tandem Tray Module (TTM)
- Tandem Tray Module (TTM): Tray 3 components
- Tandem Tray Module (TTM): Tray 4 Components
- Bypass tray (Tray 5)
- High Capacity Feeder (HCF) (Tray 6)

**Note:** Refer to Block Schematic Diagrams (BSDs) chain 7 for paper supply component wiring and interconnection details.

# Configurations

There are three basic Xerox® VersaLink® C7120/C7125/C7130 machine paper supply configurations, Figure 1 :

- Desktop machine with paper tray 1, PL 70.05.
- Stacked machine with paper tray 1 and 1 tray module (1TM), PL 70.15.
- Stacked machine with paper tray 1 and tandem tray module (TTM), PL 70.65.

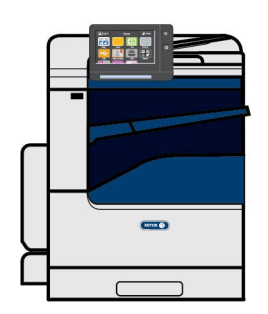

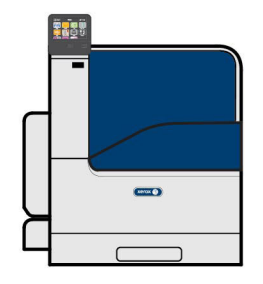

C7120 with tray 1.

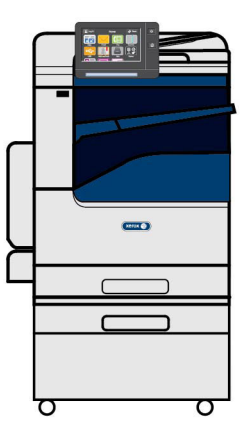

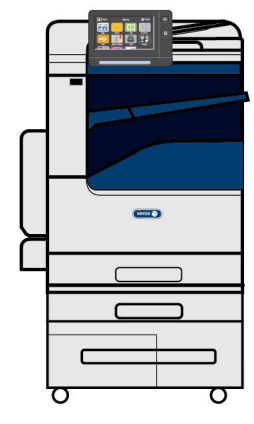

C7120/C7125/C7130with tray 1 and 1TM

C7120/C7125/C7130 with tray 1 and TTM

C-5-0084-A

There are four Xerox® VersaLink® C7120/C7125/C7130 optional paper supply configurations for the desktop machine, Figure 2 :

- Machine with single tray module (STM), PL 70.25.
- Machine with 1TM, PL 70.15.
- Machine with 3 tray module (3TM), PL 70.20.
- Machine with TTM, PL 70.65.

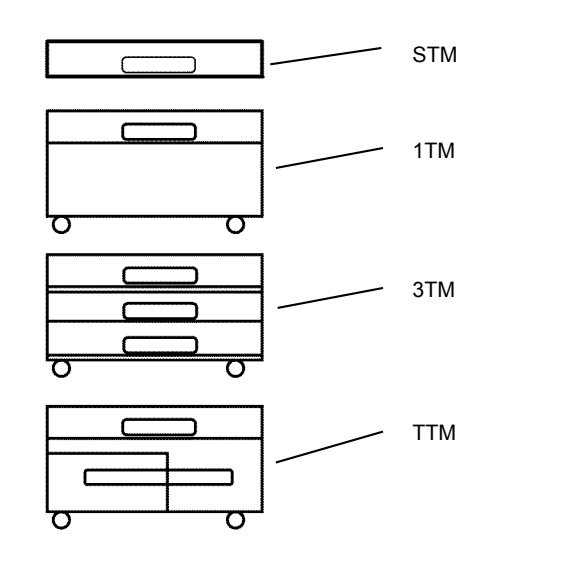

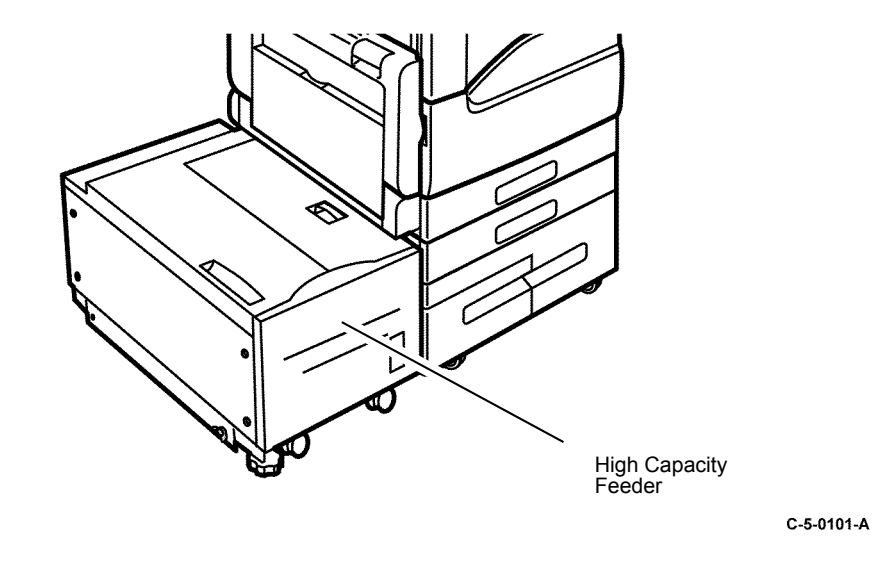

All Xerox® VersaLink® C7120/C7125/C7130 machine configurations feature a bypass tray (Tray 5), PL 70.30. The VersaLink® C7120/C7125/C7130 can also be configured with an optional high capacity feeder (HCF), PL 70.45 and Figure 3.

C-5-0085-A

An optional envelope tray is available, PL 70.100 Item 1. The envelope tray is installed by the customer in the tray 1 position. Refer to Figure 5.

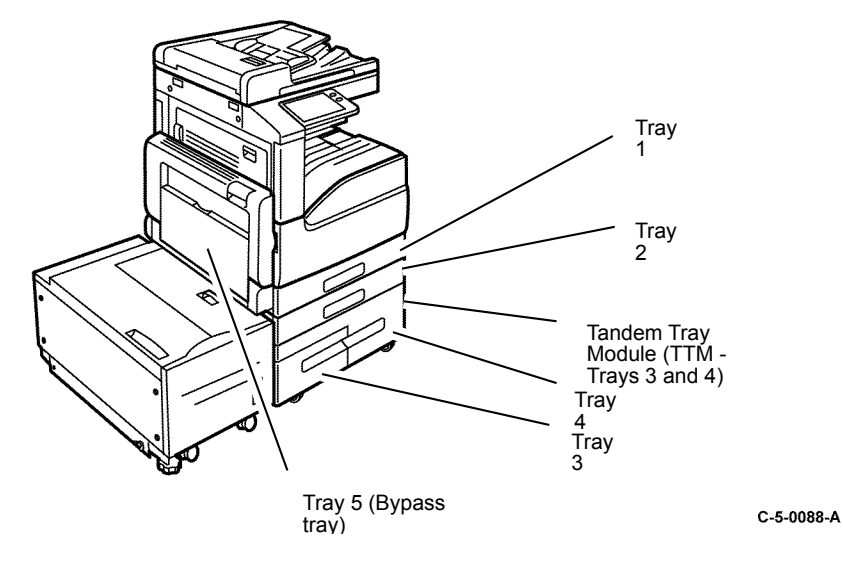

The HCF can only be installed on machines configured with either a 1TM, 3TM or TTM, Figure 4.

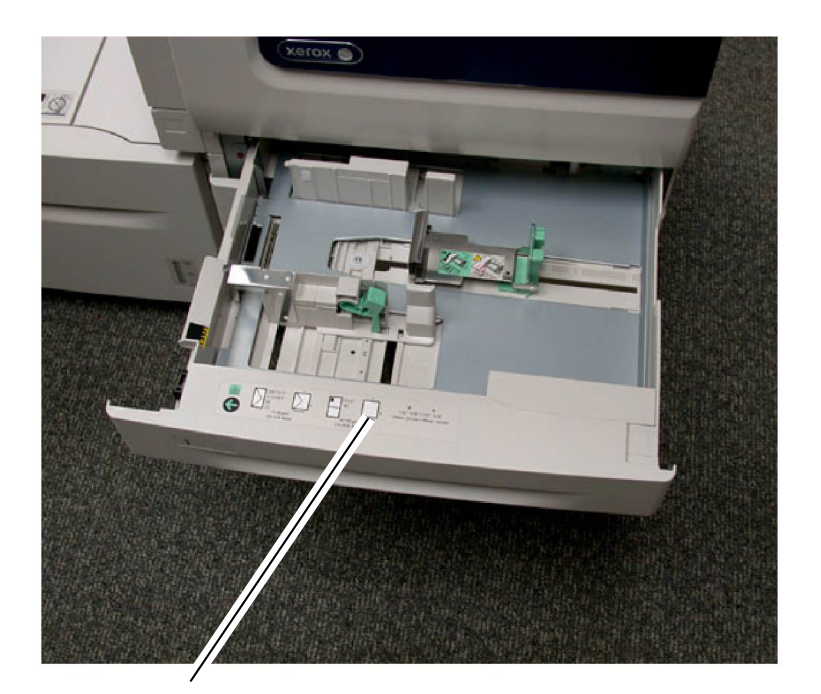

Envelope tray

C-5-0128-A

# Supported Media

Refer to GP 15 for the paper and media size specifications of the various paper trays.

# Paper Tray Elevation and Feeding: Trays 1, 2, 3 and 4

Note: The elevation mechanism is similar trays 3 and 4 of the TTM but on different on the HCF.

Refer to the relevant sections:

- Tandem Tray Module (TTM): Tray 3 components.
- Tandem Tray Module (TTM): Tray 4 Components.
- High Capacity Feeder (HCF) (Tray 6).

Paper trays 1, 2, 3 and 4 all have similar paper elevator systems that lift the paper stack into the paper feed position. The paper feed side of a hinged bottom plate is raised by a lift shaft until the paper stack is at the correct height to feed the top sheet of paper, Figure 6. The tray drops mechanically when the tray is opened as the gears disengage.

When either of the paper trays 1, 2, 3 or 4 are fully inserted into a powered on machine the state of their tray level sensor is checked by a component control PWB. The STM, 1TM, 3TM and TTM all have an integral control PWB. However, the components of tray 1 are controlled by the drive PWB, PL 1.10 Item 4. If the signal tray level sensor off is detected by the control logic, the feed/lift motor is activated to run in the counter clockwise direction (CCW). Thereby, elevating (via a gear train and lift shaft) the bottom plate and paper stack of that tray up to the paper feed position. In the feed position the elevated paper stack actuates the tray level sensor to signal on. When tray level sensor on signal is detected by the control logic, the feed/lift motor begins to rotate in a clockwise (CW) direction, driving the nudger and feed rolls and thereby feeding the top sheet towards the takeaway rolls, Figure 6.

During paper feeding the tray level sensor is continuously monitored. When the signal tray level sensor signal off is detected, the control logic determines that it cannot feed the next sheet. The feed/ lift motor, that is rotating CW during feed, then begins rotating CCW a predetermined time after the end of the feed operation. Thereby, recommencing elevation of the paper stack to the paper feed position, then the feed cycle begins again, Figure 6.

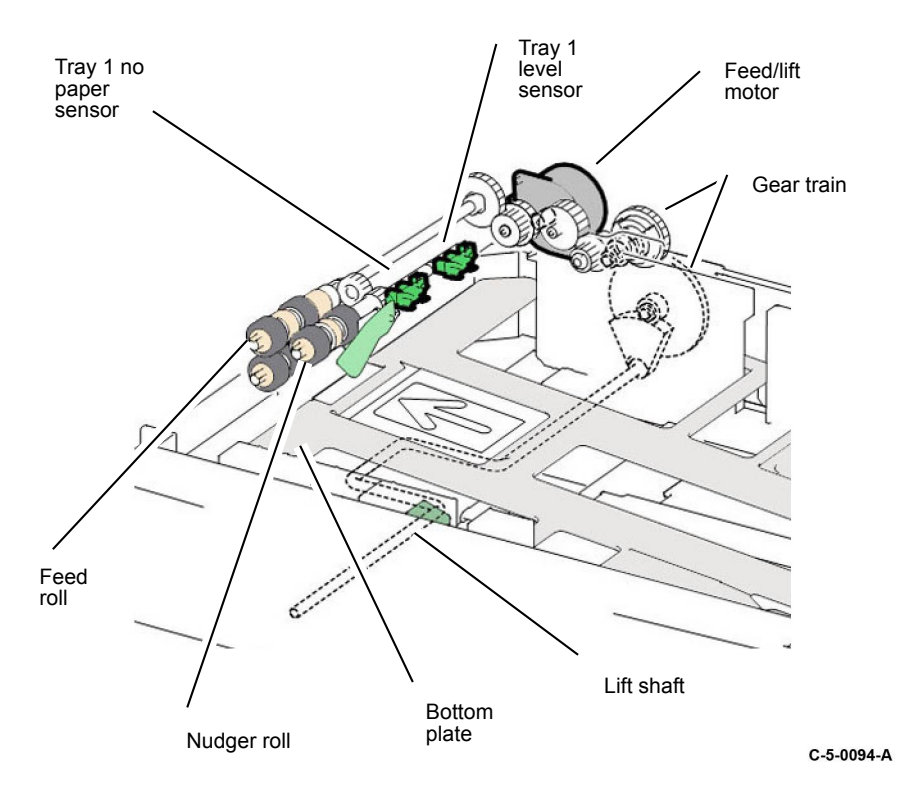

The tray level sensor, no paper sensor and pre feed sensor are all integral to the feeder assembly, Figure 7. The feed/lift motor is part of the feeder assembly, Figure 8. Only paper tray 1 has a pre feed sensor. This sensor is use to detect paper mis feeds and paper jams.

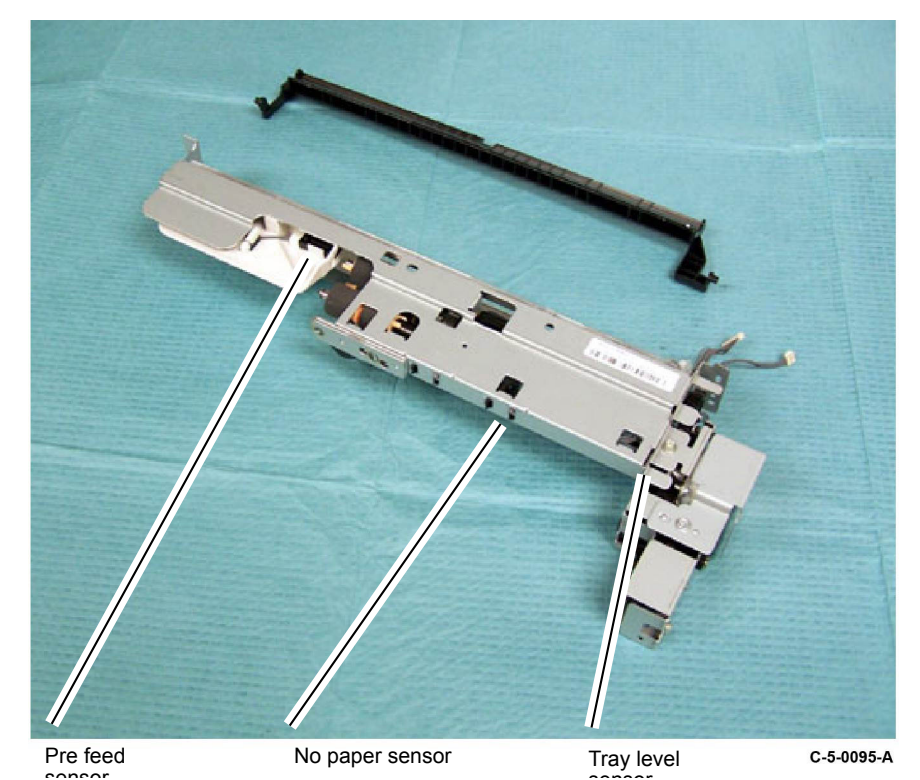

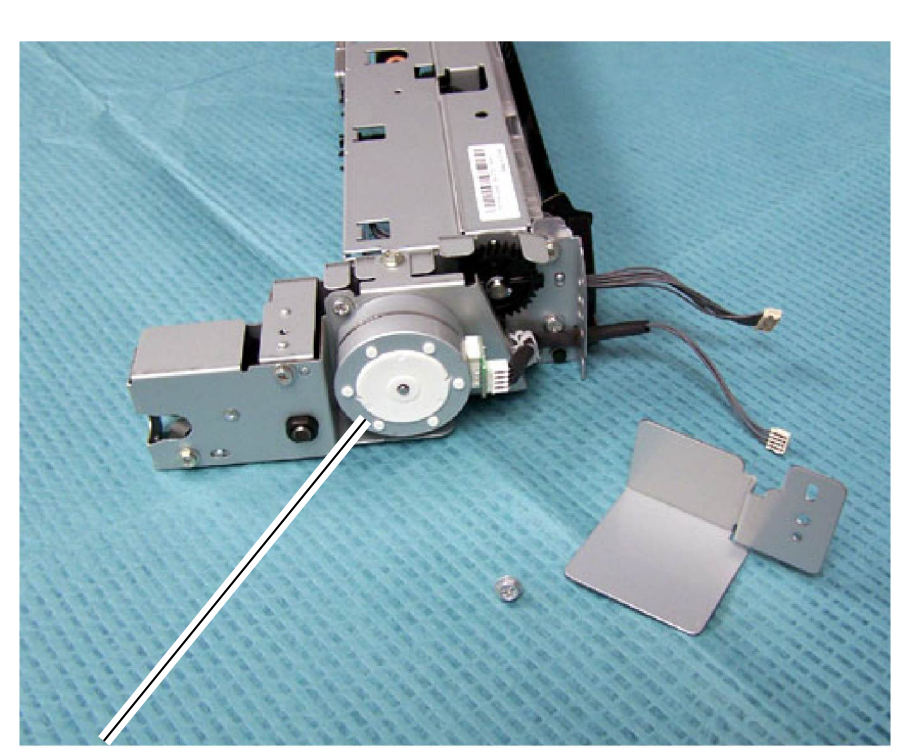

Feed/lift motor

C-5-0096-A

### Paper Size Detection: Trays 1, 2, 3 and 4

Note: The paper size detection system is different on HCF and trays 3 and 4 of the TTM.

Refer to the relevant sections:

- Tandem Tray Module (TTM): Tray 3 components.
- Tandem Tray Module (TTM): Tray 4 Components.
- High Capacity Feeder (HCF) (Tray 6).

Paper size detection is similar for trays 1, 2, 3 and 4. Adjustment of the paper tray front and rear side and end guides into contact with the paper stack enables the size of the paper to be calculated. Figure 9. An actuator located at the rear of the tray, moves with the side guides, actuating one or more of the 5 switches which comprise the paper size switch, Figure 10. The combination of on and off signals from the paper size switches changes its output voltage. This output voltage is then converted from an analog to a digital value that is monitored by a PWB. The digital value indicates the size of the paper.

Paper size detection is performed at power on and every 0.1 second thereafter. However, the paper size sensor for a tray that has begun to feed paper is not monitored.

If a tray selected on the UI does not contain paper of the selected size, the machine will not print using that tray. If an analog to digital value that is not appropriate for the size of paper in a specific tray is detected the machine will not print using that tray.

**Note:** Although Figure 9 depicts the tray 1 paper size sensor, the location of the sensor in relation to the paper tray is typical for paper trays 2, 3 and 4.

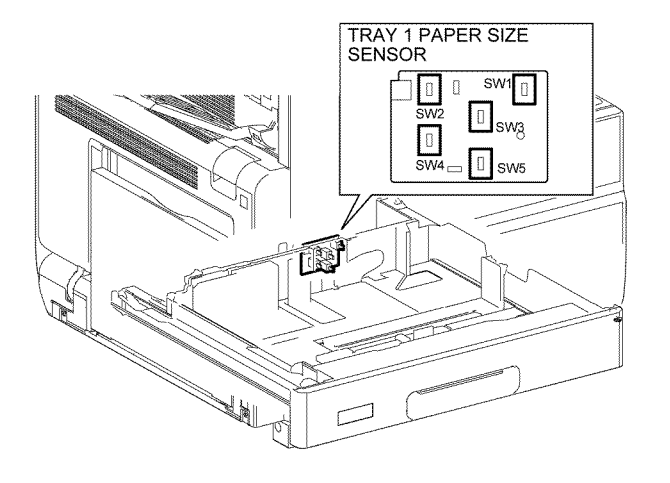

No Paper Detection: trays 1, 2, 3 and 4

**Note:** The no paper detection system is different on HCF and trays 3 and 4 of the TTM.

Refer to the relevant sections:

- Tandem Tray Module (TTM): Tray 3 components.
- Tandem Tray Module (TTM): Tray 4 Components.
- High Capacity Feeder (HCF) (Tray 6).

Refer to Figure 11. The no paper sensor detects if there is paper in the paper tray. The no paper sensors monitor every 0.01 second while the machine is in operation and at standby. When the last sheet feeds from the tray, the no paper sensor actuator drops into an opening in the paper tray bottom plate and unblocks the no paper sensor. This signals to the control logic that the tray is empty and to display a tray empty message on the UI.

If it is determined that a tray has no paper, the machine prohibits that tray from being used. If no paper is detected during feed, the machine will finish with the paper that is being fed and then stop. However, if the machine is in auto tray switch (ATS) mode and the same size of paper is found in another tray, the machine will start to feed paper from that tray.

TC-5-0075-A

C-5-0097-A

Figure 1 Paper size switch location

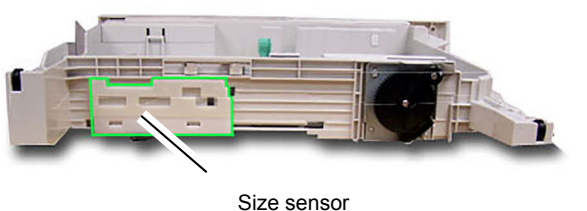

actuator

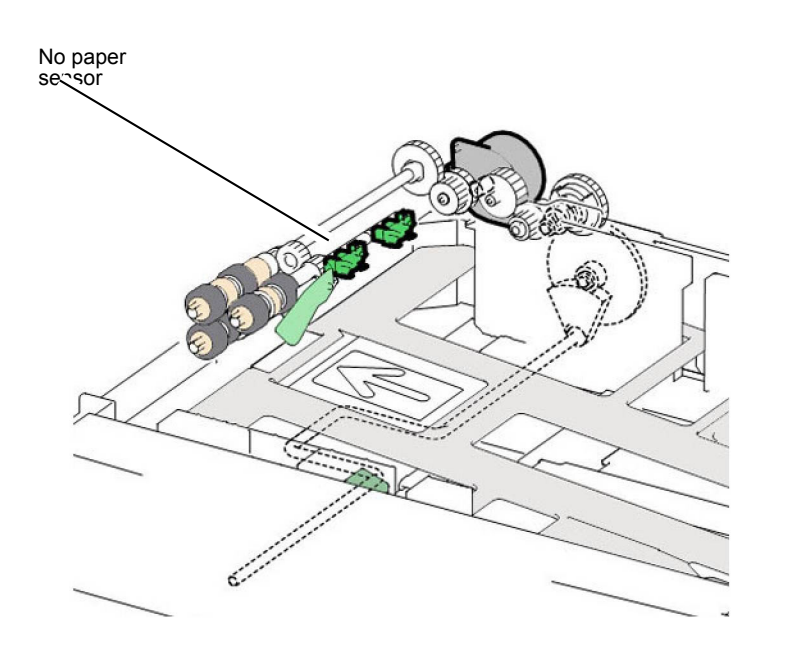

C-5-0102-A

# **Remaining Paper Indication**

The machine informs the user of the amount of paper in each tray (trays 1 through 4 and 6) at five levels: 100%, 75%, 50%, 25%, and 0%.

The calculation of the amount of paper in a paper tray by the control logic is dependent on the time that elapses during elevation of the paper stack. Based on the time taken from when the tray feed/lift motor begins to drive the lift plate, until the paper stack triggers the tray level sensor on.

# Paper Tray Specifications: Trays 1 and 2

The IOT is equipped with paper tray 1. The STM, 1TM, 3TM and TTM each provide for a paper tray 2 within their configurations.

Trays 1 and 2 each hold about 500 sheets of A4 or 8.5 x 11 inch paper.

The signals from the tray 1 and tray 2 paper size switches indicates the size of the paper loaded in each tray, refer to Paper Size Detection: Trays 1, 2, 3 and 4.

For detailed media information refer to GP 15 Paper and Media Size Specifications.

### Paper Tray Specifications: Tandem Tray Module (TTM)

The TTM is equipped with trays 2, 3, and 4, Figure 12. Trays 3 and tray 4 are high capacity trays and have the following capacities:

- Tray 3: 870 sheets of A4 or 8.5 x 11 inch paper.
- Tray 4: 1130 sheets of A4 or 8.5 x 11 inch paper

For detailed media information refer to GP 15 Paper and Media Size Specifications.

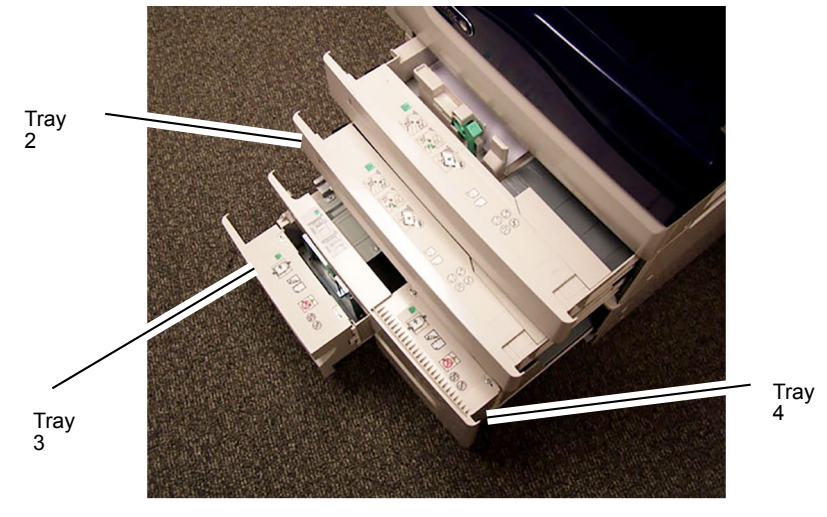

C-5-0103-A

### Tandem Tray Module (TTM): Tray 3 components

**Tray 3 paper size sensor** - The tray 3 paper size sensor detects if tray is inserted and senses paper size. The tray 3 paper size sensor contains two switches, Figure 15. The size actuator, PL 70.66 Item 2, mounted on the tray, that works with the tray side rear, PL 70.66 Item 3, and the side front, PL 70.66 Item 4, guides, presses these switches, Figure 13. The combination of the on and off states of these switches changes the output voltage, based on which paper size is sensed.

For tray 3 and tray 4, the tray size sensor senses A4 LEF, Letter (8.5 x 11 inch) LEF, and B5 LEF paper.

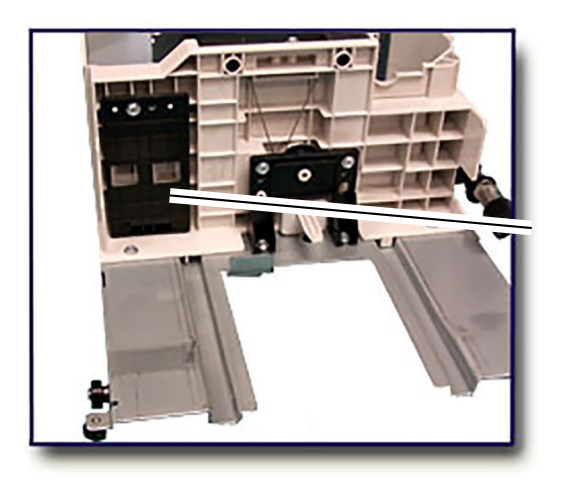

The tray 3 size actuator is a thin, clear film sheet with cutouts; tray 4 is similar.

C-5-0098-A

**Tray 3 level sensor**. The tray 3 level sensor detects that the tray has lifted the paper and is ready to feed, Figure 14.

**Tray 3 no paper sensor**. The tray 3 no paper sensor detects that there is no paper in the tray. The sensor is monitored continually during run, at power on, and when the tray is inserted, Figure 14.

**Tray 3 Feed/lift motor** . The feed/lift motor is a bidirectional stepping motor. When the motor rotates counter clockwise (CCW), it rotates the lift shaft through the gears and lifts the bottom plate. As it rotates clockwise (CW), it drives the nudger roll and the feed roll, Figure 14.

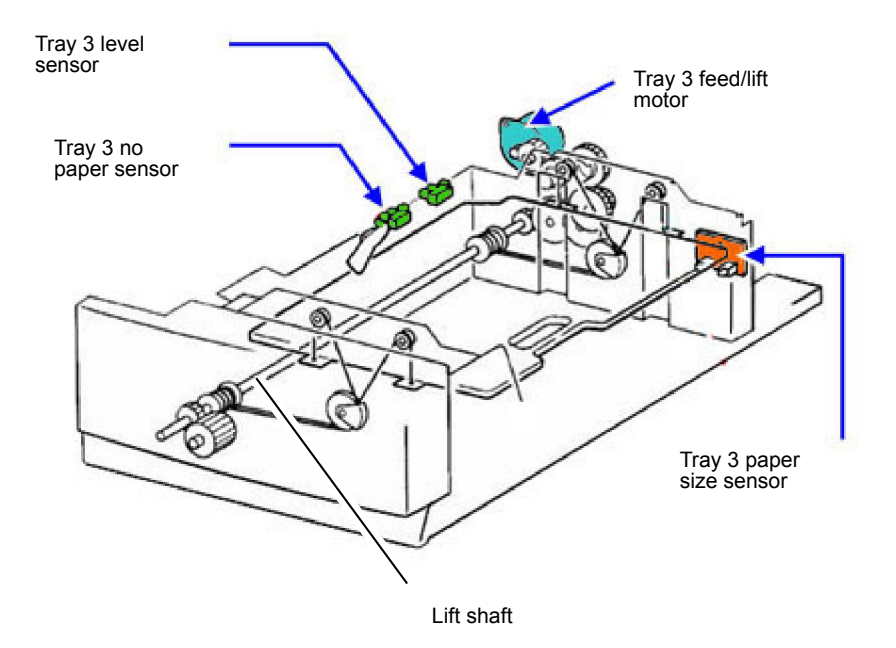

C-5-0104-A

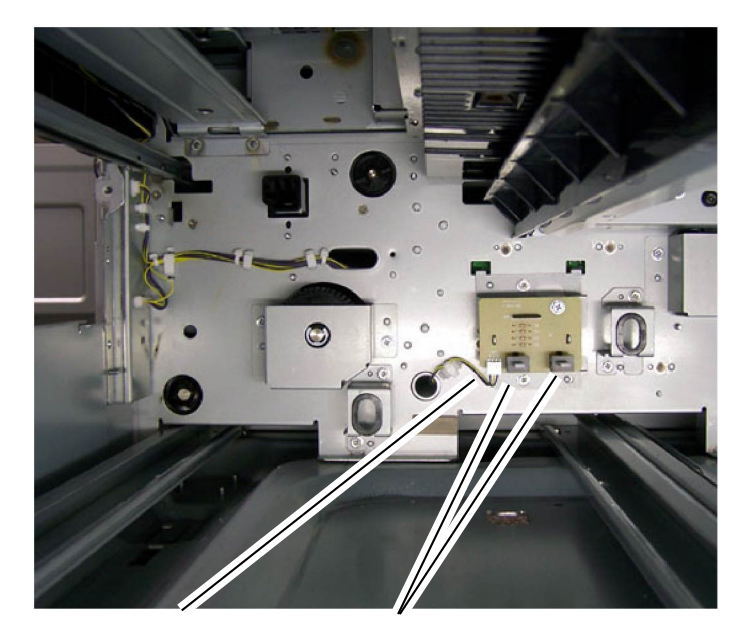

Tray 3 Paper Size Sensor Switches

C-5-0105-A

# Tandem Tray Module (TTM): Tray 4 Components

Paper tray 4 serves as a high capacity media tray and can only be loaded with 8.5" X 11" (A4) media. The capacity of the HCF is 2000 sheets of 24lb (90gsm) paper.

### Paper Size Sensing

The tray 4 paper size sensor is identical to the tray 3 paper size sensor, Figure 15. Moving the side rear, PL 70.67 Item 2, and side front, PL 70.67 Item 3, guides provides the control logic with the paper size information that it displays on the UI. Paper sizes are checked and sent from the TTM PWB, PL 70.90 Item 1 to the drive PWB, PL 1.10 Item 4.

# Tray 4 Tray Lift

Lifting the paper stack is accomplished through a cable and pulley system. When the tray is loaded and pushed into the machine, thereby actuating the paper size sensor, the control logic commands the tray 4 feed/lift motor to rotate in a clockwise direction. The motor provides drive to the cable and pulley system, raising the stack. When the stack actuates the tray 4 level sensor, the motor stops, with the paper stack now in the feed position, Figure 16.

### Tray 4 Level Sensor

Stack height is maintained in the same way as trays 1, and 2, refer to Paper Size Detection: Trays 1, 2, 3 and 4.

### Tray 4 No Paper Detection

When the last sheet feeds from the tray, the tray 4 no paper sensor actuator drops into an opening in the paper tray elevator unblocking the tray 4 no paper sensor. This signals the control logic that the tray is empty and to display a (tray empty) message on the UI, Figure 16.

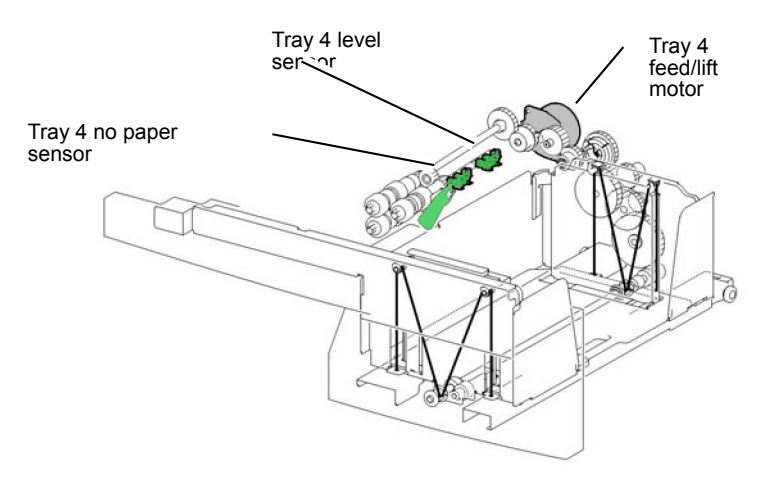

C-5-0106-A

### Bypass Tray (Tray 5)

The bypass tray is located on the left-hand side of the IOT below the left cover assembly.

Tray 5 will feed special and standard paper from 60 to 216gsm weight but is not intended to feed transparencies.

For detailed media information refer to GP 15 Paper and Media Size Specifications.

### Tray 5 (Bypass Tray): Components

**Bypass tray no paper sensor** - The bypass tray no paper sensor detects the presence of media. If the detected length of the media is greater than the size selected on the control panel or not within a range from 88.9 to 297mm, the machine stops, Figure 17.

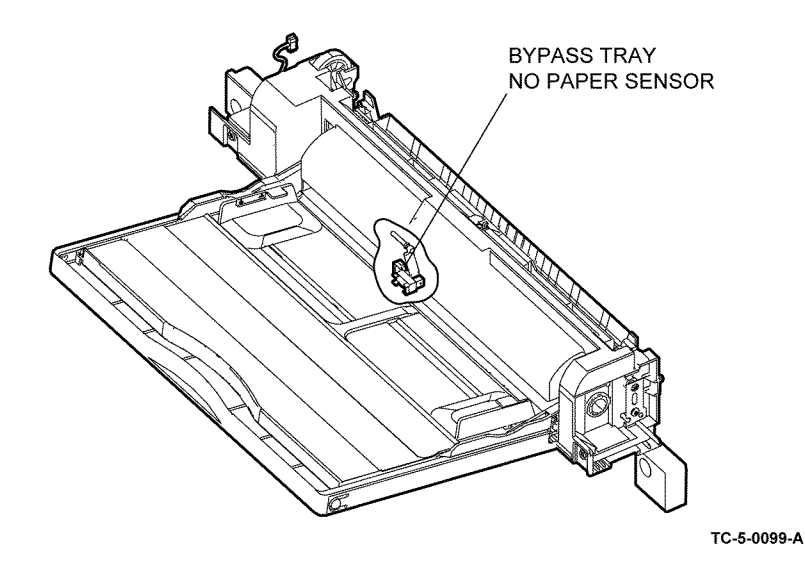

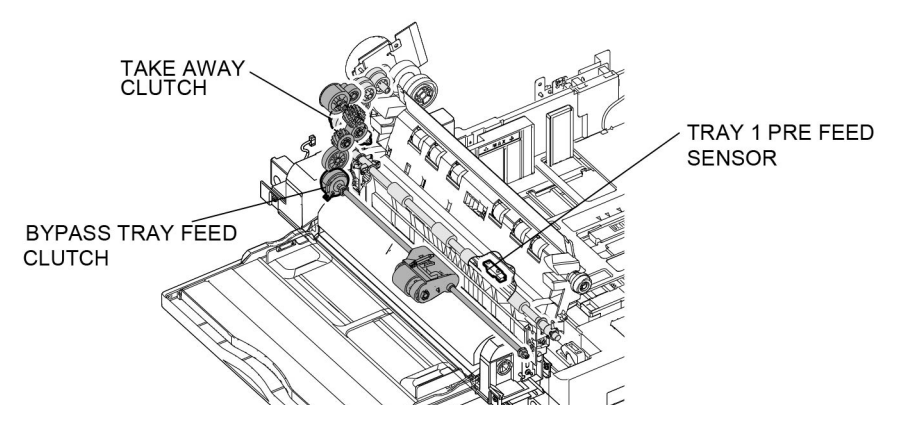

### Figure 2 Bypass tray no paper sensor

An actuator attached to the upper frame, PL 70.35 Item 6, blocks the bypass tray no paper sensor when there is no media in tray 5. As paper is loaded in tray 5, the lead edge of the stack moves the actuator, unblocking the sensor. The bypass tray no paper sensor signal is monitored by the drive PWB, PL 1.10 Item 4.

### Bypass tray paper feed

The bypass tray employs a friction retard pad, feed roll and nudger roll for media separation and feed. Drive for the bypass Tray is provided by the drum motor MOT42-002, PL 40.10 Item 1, via a 3 gear train, PL 40.05.

When media is placed in the bypass tray the paper stopper is locked in the down position preventing media entering the paper path and the nudger roll is in a none media contact raised position, Figure 18. When energized, the bypass tray feed clutch transfers drive from the drive gear 22T to the shaft of the feed roll. In turn the feed gear 30T, PL 70.40 Item 19, transfers motion to the nudger roll, PL 70.40 Item 16, via the idler gear, PL 70.40 Item 14, and nudger rear 37T, PL 70.40 Item 15.

As drive is provided to the nudger roll lowers just enough to contact and pick up the media. The paper stopper is unlocked and media feed enabled, Figure 19.

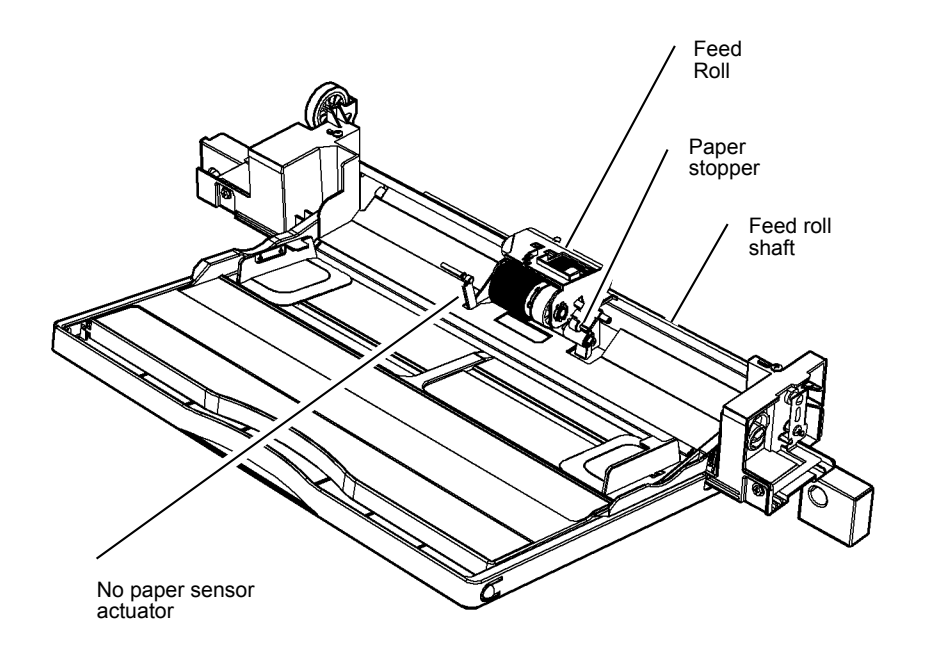

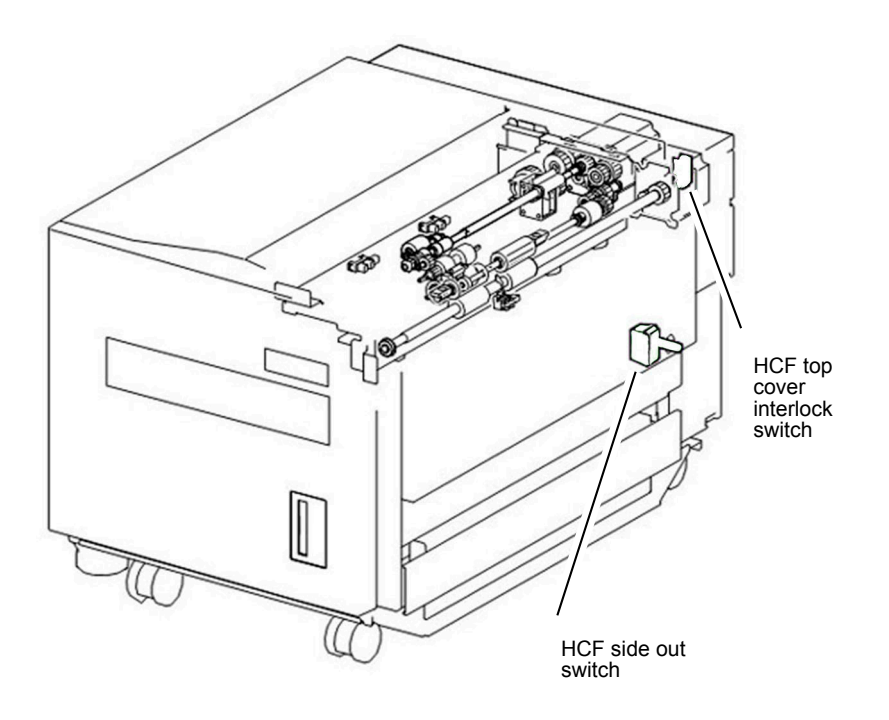

C-5-0107-A

C-5-0138-A

# High Capacity Feeder (HCF) (Tray 6)

The HCF feature (optional) is used as a high capacity media supply and is primarily loaded with 8.5x11 or A4 paper. The capacity of the HCF is 2000 sheets of 80gsm (20lb) paper, Figure 4.

For detailed media information refer to GP 15 Paper and Media Size Specifications.

### High Capacity Feeder: Sensors and Interlocks

The HCF side out switch detects if the HCF is in the home position (against the left side of the device) following jam clearance. During jam clearance, the operator may need to slide the HCF to the left, away from the machine, Figure 20.

Refer to Figure 20. The HCF top cover interlock switch cuts +24VDC power to the K1 relay on the HCF PWB, PL 70.60 Item 9, when opened, turning off the HCF feed/lift motor, PL 80.60 Item 23, and the takeaway motor, PL 70.60 Item 7.

Refer to Figure 21. The HCF tray in sensor detects that the HCF drawer is in the operating position. This prevents the HCF feed/lift motor, PL 80.60 Item 23, from operating with the drawer open.

### High Capacity Feeder: Loading and Size Sensing

When the HCF tray is pulled out to load paper, the lift gear is separated from the drive gear and the tray is free to fall to the bottom position. A torque limiter on the lift shaft slows the fall of the paper tray to prevent damage to feeder components.

Size sensing is determined by the HCF size sensor (A) and the HCF size sensor (B). The paper tray guides actuate the size sensors, Figure 21 and Table 1.

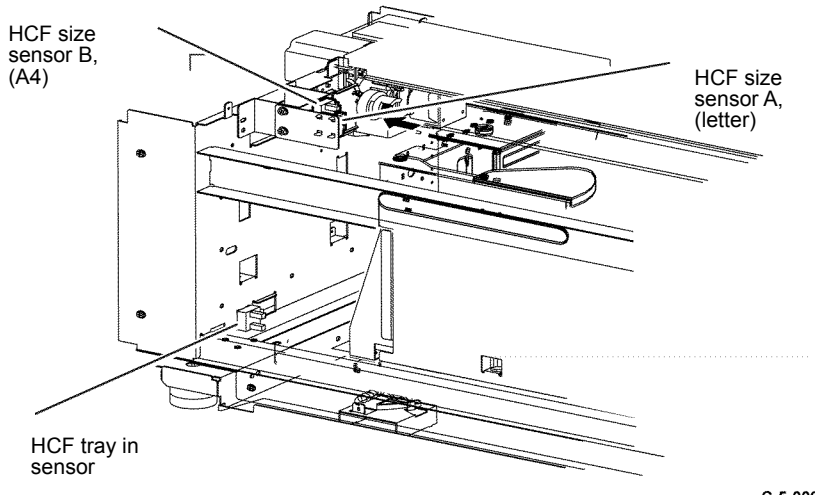

C-5-0092-A

Table 1 Paper size by sensor state

| Paper Size                   | Tray Paper Size Sensor |          |  |
|------------------------------|------------------------|----------|--|
|                              | Sensor B               | Sensor A |  |
| B5 LEF or 7.25x10.5 inch LEF | OFF                    | OFF      |  |
| 8.5x11 inch LEF              | OFF                    | ON       |  |
| A4 LEF                       | ON                     | OFF      |  |
| Long A4 (Irregular Settings) | OFF                    | OFF      |  |

# High Capacity Feeder: Tray Lift Operation

When the HCF tray is pushed in and actuates the HCF tray in sensor, Figure 21, the following sequence of events occurs, refer to Figure 22 :

- 1. The nudger roll is lowered.
- 2. The HCF feed/lift motor switches on and rotates CCW to lift the tray through a pulley and cable arrangement.
- 3. Lift continues until the paper stack reaches and lifts the nudger roll, deactuating the HCF level sensor.
- 4. The HCF feed/lift motor switches off.

# High Capacity Feeder: Remaining Paper Calculation

The control logic calculates the amount of paper that remains in the HCF tray by the time it takes for the paper stack to deactuate the HCF level sensor, Figure 22. The value is then displayed on the UI for operator information. Refer to Table 2 for the time/quantity relationship.

If the HCF is empty, the HCF no paper sensor will actuate, and a Tray Empty message will display, Figure 22.

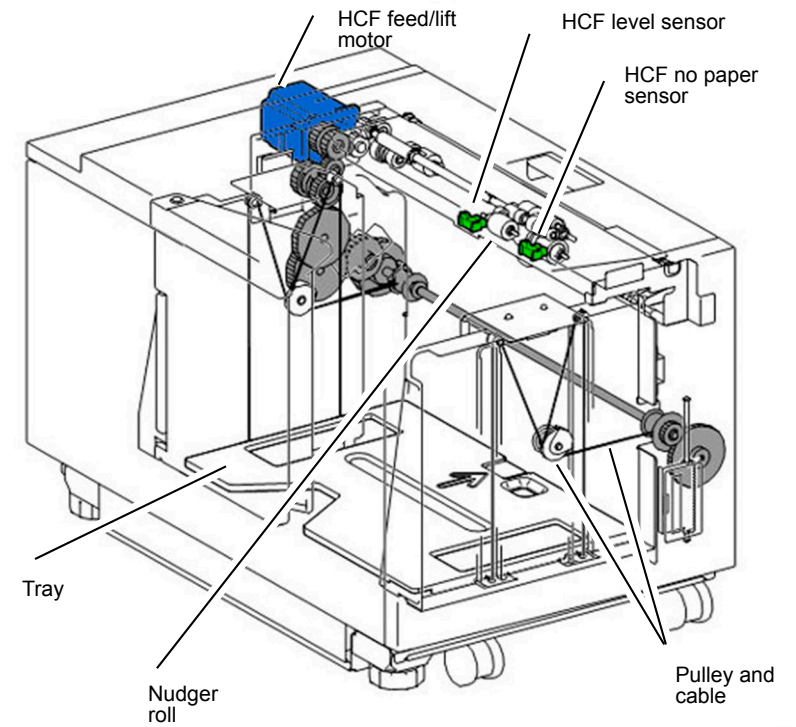

C-5-0139-A

### Table 2 Time/quantity relationship

| Paper Remaining | Lift Time (msec) |  |
|-----------------|------------------|--|
| 25 %            | 8798-11526       |  |
| 50 %            | 6068-8797        |  |
| 75%             | 3338-6067        |  |
| FULL            | 0-3337           |  |

# Paper Transport

- Overview: Drive Components and Sensors
- Overview: Paper Path Sensors
- Takeaway Rolls and Drive
- Paper Transport from Tray 1
- Paper Transport from Tray 2, Tray 3 and Tray 4 of the 3TM
- Paper Transport from the TTM
- Paper Transport from the Bypass Tray
- Drive from the Drum Motor
- Registration Roll and Sensor
- Duplex Transport
- High Capacity Feeder: Paper Feed

# **Overview: Drive Components and Sensors**

Note: Paper feed from trays 1, 2, 3, 4, 5 and the HCF is discussed in the Media Supply section of this product technical overview (PTO), as are the functions of the paper trays' paper size sensors, level sensors, no paper sensors, and feed/lift motors.

The purpose of the paper transport system is to take a sheet of media from any of the various paper trays and then deliver that media un-skewed to the point of xerographic transfer. Refer to Xerographics for details on the xerographic process and Fusing/Copy Transportation for details on fusing and post fuser copy transportation.

Figure 1, shows the paper path, drive components and sensors of the Xerox® VersaLink® C7120/B7125/C7130 machines, configured with a 3 tray module (3TM).

Refer to Block Schematic Diagrams (BSDs) chain 8 for paper transport component wiring and interconnection details.

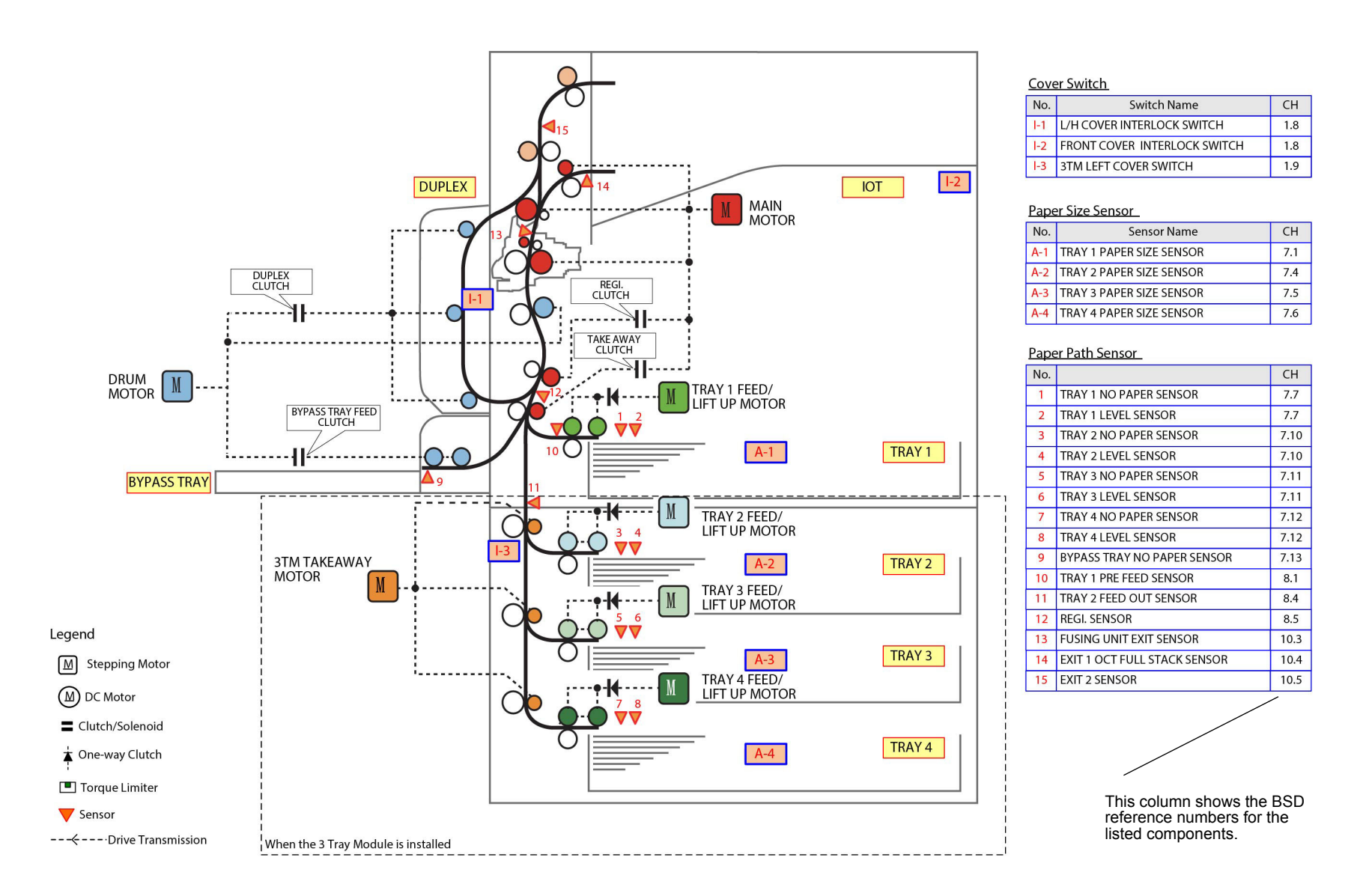

TC-5-0082-A

# **Overview: Paper Path Sensors**

The control logic uses the signals from the paper path sensors to control the on and off timing of the drive components and to detect jams and misfeeds.

Misfeeds typically indicate that a feed out sensor or a pre feed sensor fails to turn on within the specified time.

### **Misfeed Examples**

- Fault 073-101 tray 3 miss-feed occurs when the tray 3 feed out sensor does not turn on a specified time after the tray 3 feed start signal.
- Fault 072-100 tray 2 pre miss-feed occurs when the tray 2 pre-feed sensor fails to turn ON within a specified time from tray 2 feed start.

Jams typically indicate that a sensor's signal remains on too long or fails to turn on at all.

# Jam Examples

- Fault 072-105 registration sensor jam (tray 2) indicates that registration sensor failed to turn ON in a specified amount of time after the registration clutch initialized during paper feeding from tray 2.
- Fault 077-902 exit 2 sensor jam indicates that paper remains at exit 2 sensor while the machine is powered on and stopped and has its interlocks closed.

Note: The following describes typical functions performed by various paper path sensors; it is not an exhaustive list.

### Refer to Figure 1.

- Tray 1 pre feed sensor provide misfeed and jam detection for trays 1.
- Tray 2 feed out sensor- this sensor detects the lead and trail edges of sheets fed from tray 2 as they pass the takeaway roll; also used for tray 2 misfeed and jam detection.
- Bypass no paper sensor The bypass no paper sensor detects paper presence in the bypass tray.
- Registration sensor monitors the registration unit for the presence of paper. Its signal, in conjunction with the registration clutch on signal, indicates media jams, i.e., if the registration clutch on signal has occurred and the sensor fails to stay on a specified time, a jam downstream from the sensor or in the duplex path is indicated. The control logic also uses the signal from the registration sensor (registration sensor off) in the control of duplex transport operations, bypass feed start timing, and tray 1 feed start timing.
- Duplex sensor The duplex sensor monitors the duplex path. A duplex path sensor on jam occurs when the sensor fails to turn on a specified time after the exit 2 motor reverses rotation to feed the sheet into the duplex area. A jam in the duplex area may be indicated by the sensor remaining on.

# **Takeaway Rolls and Drive**

Each individual paper tray with the exception of tray 4 on the TTM has an associated takeaway roll that takes over transportation of media fed via the paper feeder and then drives that media along the paper path towards the registration nip rolls. The transportation of paper feed from tray 4 on the TTM is continued via the tray 4 transport assembly, PL 80.70 Item 11.

The drive for the takeaway rolls is provided by the take away motor of the associated paper tray, with the exception of paper tray 1. The drive for the tray 1 takeaway roll is provided by the main drive motor, Figure 2.

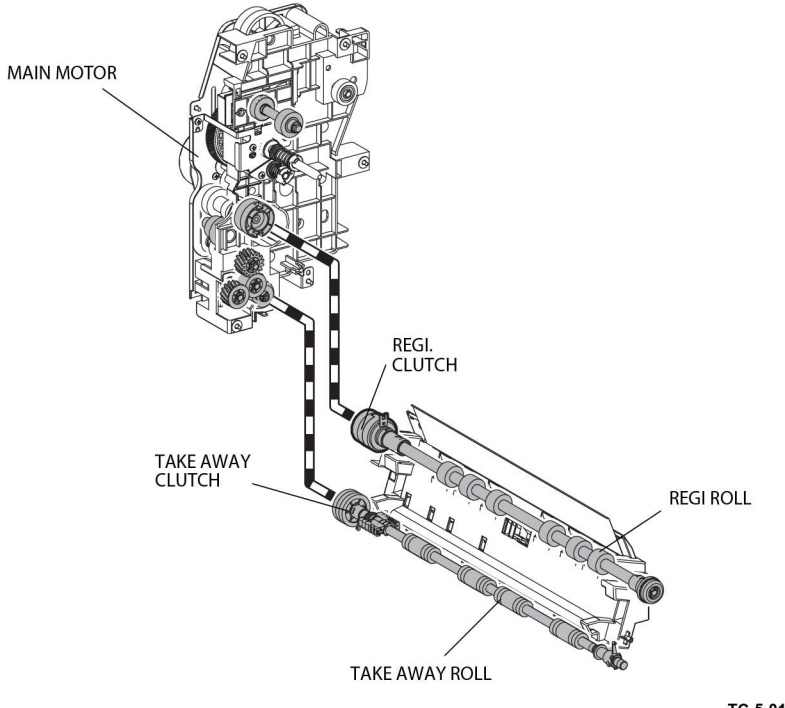

TC-5-0158-A

# Figure 1 Tray 1 Takeaway and registration roll drive

The gear train linkage from each of the takeaway motors to the takeaway rolls varies for each paper supply modules. Refer to the following section for details on post feed paper transportation to registration nip rolls:

- Paper Transport from Tray 1
- Paper Transport from Tray 2, Tray 3 and Tray 4 of the 3TM
- Paper Transport from the TTM

# Paper Transport from Tray 1

When tray 1 is selected the takeaway clutch, PL 40.10 Item 5, is energized, thereby transferring drive via a gear from the main drive motor, PL 40.10 Item 1, to takeaway roll 1, PL 80.55 Item 15. At the same time the tray 1 feeder is activated and paper is fed from the feeder into the registration chute, PL 80.55 Item 2, and onwards to the registration roll nip via the takeaway roll, Figure 3.

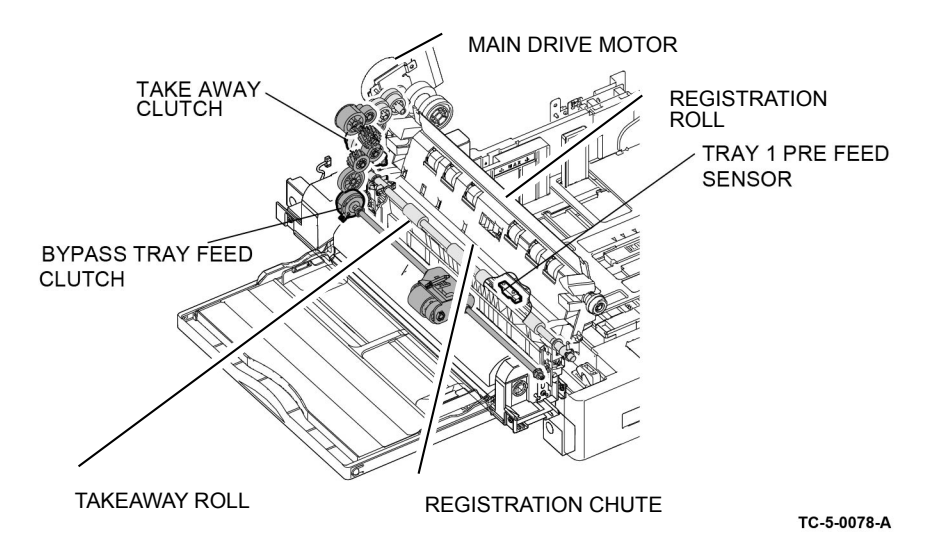

Refer to Paper Tray Elevation and Feeding: Trays 1, 2, 3 and 4 in the Paper Supply and Feed section of this PTO for detailed paper feed information.

# Paper Transport from Tray 2, Tray 3 and Tray 4 of the 3TM

When tray 2 is selected tray 1 takeaway roll is energized and the tray 2 associated takeaway motor turns on, driving takeaway roll 2. At the same time the tray 2 feeder is activated and paper is fed from the feeder onto takeaway roll 2. When the tray 2 feed out sensor detects the lead edge of the sheet, the takeaway motor reduces speed, Figure 4.

Subsequent sheets in the same print job start feed after the trail edge of the previous sheet passes the registration sensor, the timing being based on the feed pitch.

The takeaway motor stops when the registration sensor, PL 80.55 Item 4, detects the lead edge of the final sheet in a print job.

The takeaway roll paper transportation for all configuration of tray 2 is the same it is only their takeaway motors and gear trains that vary.

The figures that follow show the respective takeaway motor to takeaway roll 2 configurations:

- Tray 2 STM, Figure 4.
- Tray 2 1TM, Figure 5.
- Tray 2, 3 and 4, Figure 6.

When feeding from tray 3 or tray 4 of a 3TM, the takeaway motors of all the above paper trays are energized and drive their associated takeaway rolls, Figure 5. At the same time the tray 3 or 4 feeder is activated and paper is fed from the feeder onto the associated takeaway roll (3 or 4). Trays 3 and tray 4 have no feed out sensors. The takeaway motors for trays 1, 2, 3 and 4 will stop when the registration sensor detects the lead edge of the final sheet in a print job.

Refer to Paper Tray Elevation and Feeding: Trays 1, 2, 3 and 4 in the Paper Supply and Feed section of this PTO for detailed paper feed information.

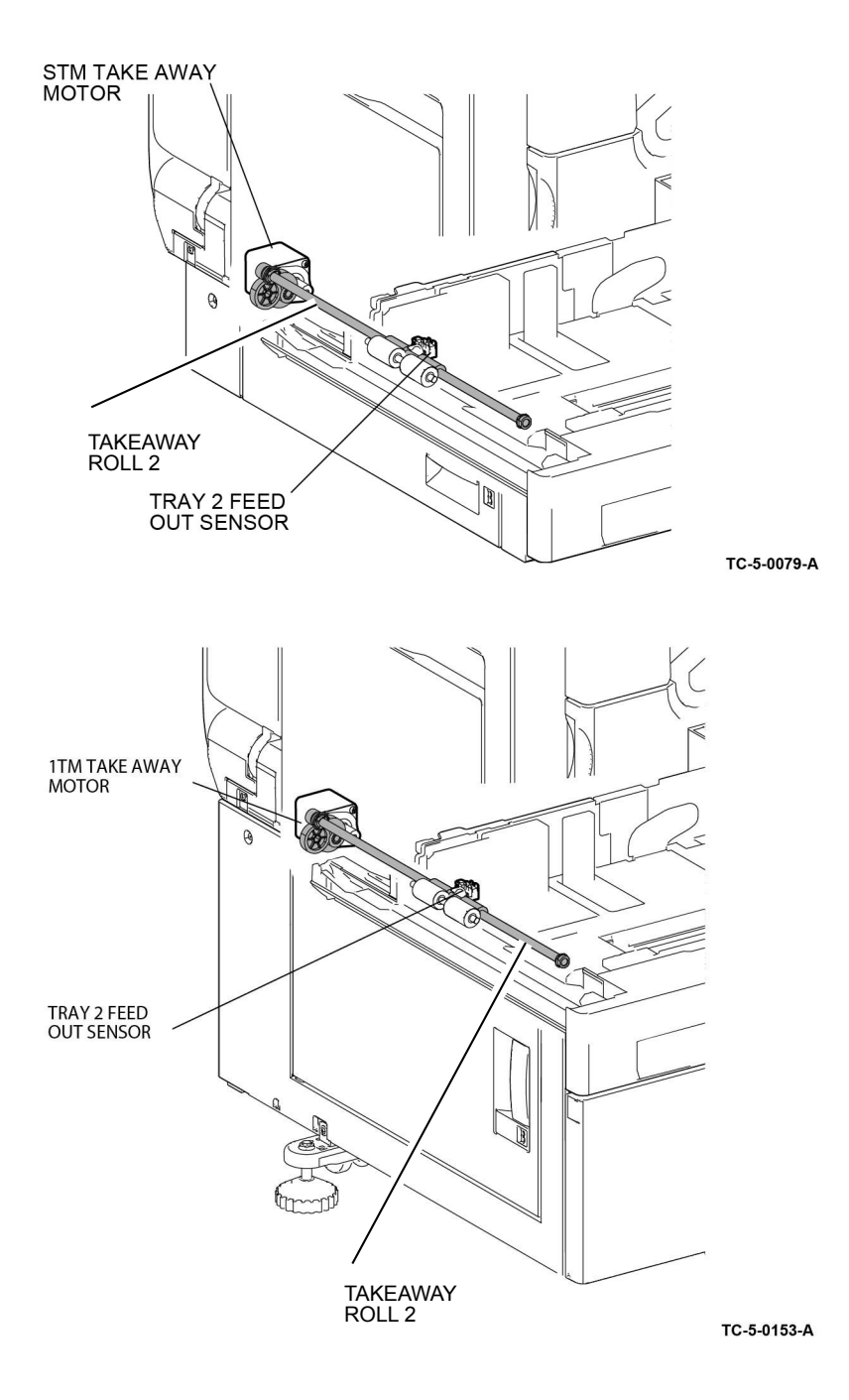
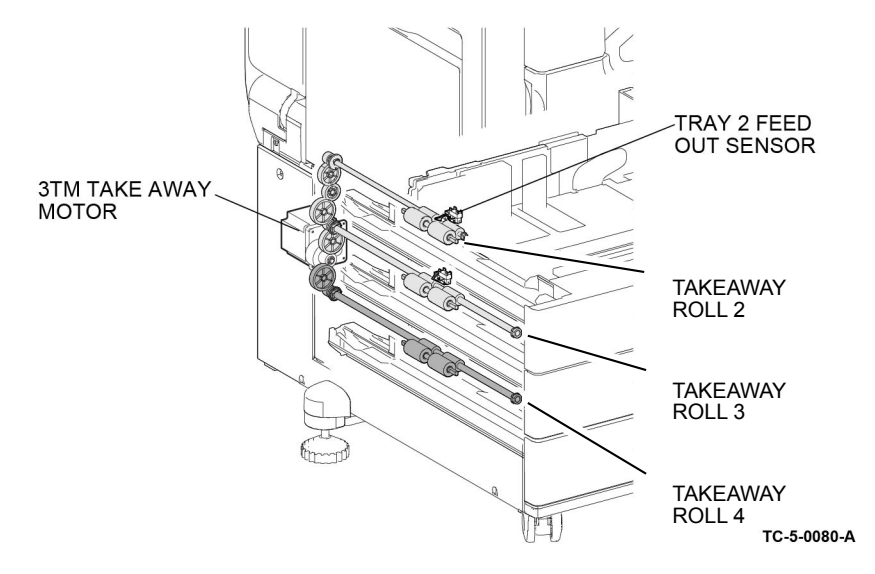

# Paper Transport from the TTM

When tray 2 is selected the tray 1 takeaway roll is driven by the main drive motor and takeaway roll 2 of the TTM, PL 80.65 Item 17, is driven via a gear train by the takeaway motor 1 (MOT77-033), PL 70.85 Item 2. At the same time the tray 2 feeder is activated and paper is fed from the feeder onto takeaway roll 2.

Refer to Paper Tray Elevation and Feeding: Trays 1, 2, 3 and 4 in the Paper Supply and Feed section of this PTO for detailed paper feed information.

When tray 3 or tray 4 is selected tray 1 takeaway roll is driven by the main drive motor, tray 2 takeaway roll is driven by the takeaway motor 1. Takeaway roll 3, PL 80.65 Item 17, and the tray 4 transport roll, PL 80.70 Item 14, of the TTM are driven via their respective gear trains and a drive belt, PL 70.85 Item 10, linked to takeaway motor 2 (MOT77-035), PL 70.85 Item 2 and Figure 7. At the same time the tray 3 or 4 feeder is activated and paper is fed from the feeder onto takeaway roll 3. Paper feed from tray 4 is transported past the tray 4 feed out sensor to the tray 3 takeaway roll via the tray 4 transport assembly, PL 80.70 Item 11.

The paper continue transportation to the registration nip rolls via takeaway rolls 1 and 2. The takeaway motors for trays 1, 2, 3 and 4 will stop when the registration sensor detects the lead edge of the final sheet in a print job.

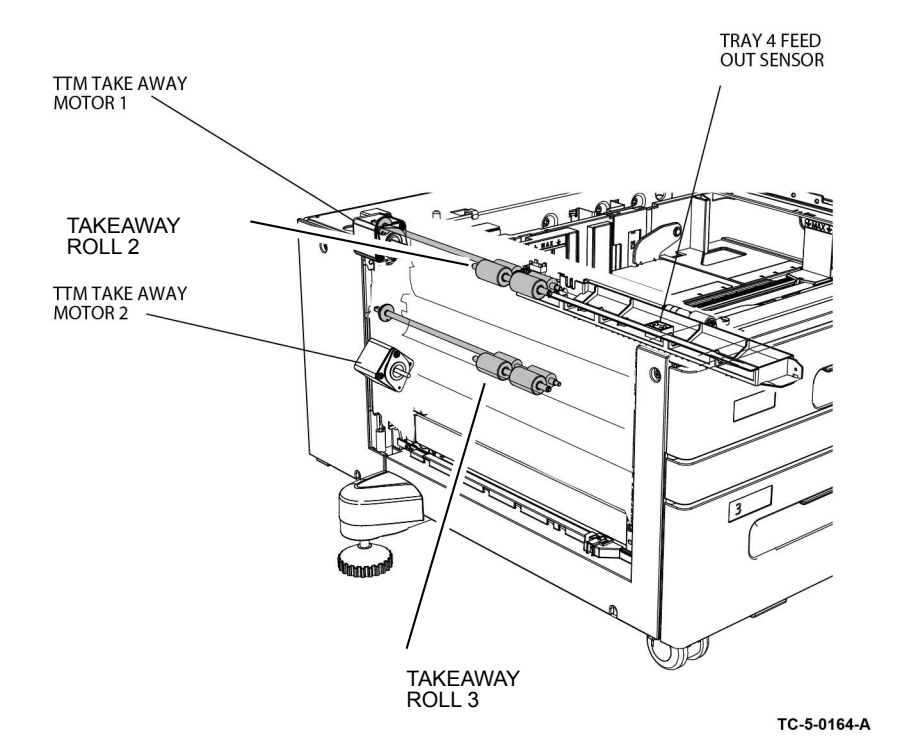

# Paper Transport from the Bypass Tray

Media is transported from the bypass tray directly to the registration nip rolls via drive from the bypass tray feed roll, refer to, Figure 8.

Refer to Bypass tray (Tray 5) in the Paper Supply and Feed section of this PTO for detailed information on paper feed from the bypass tray.

## Drive from the Drum Motor

The drum motor (MOT42-002), PL 40.10 Item 1, provides in direct drive to the bypass tray, drum cartridge and the duplex rolls, Figure 8.

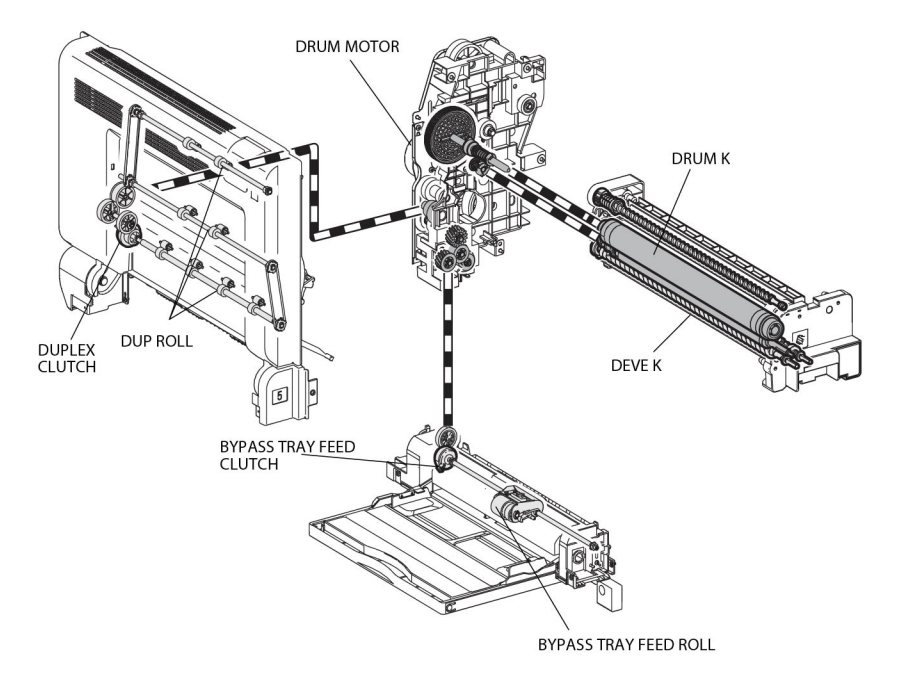

TC-5-0162-A

#### Figure 2 Drum motor

### **Registration Roll and Sensor**

The registration sensor detects the paper just prior to the registration nip rolls. Its signal, in conjunction with the registration clutch on signal, indicates media jams, i.e., if the registration clutch on signal has occurred and the sensor fails to stay on a specified time, a jam downstream from the sensor or in the duplex path is indicated and the paper path transport system will shut down. The control logic also uses the signal from the registration sensor (registration sensor off) in the control of duplex transport operations, bypass feed start timing, and tray 1 feed start timing, Figure 9.

The idlers for the registration roll, PL 80.55 Item 8, are located in the LH cover assembly, PL 80.45 Item 1, and with the registration roll form the registration nip. The registration roll is driven by the main motor via a gear train and registration clutch, PL 80.55 Item 11. As the registration roll receives the paper that has been fed from the paper trays a buckle is formed in each sheet as it reaches the registration roll or remove any skew. At this point there is a small delay for sheet scheduling. After this time has expired, the registration clutch is energized and the main motor and registration roll are run to transport the sheet between the BTR roll and the photoreceptor in the xerographic transfer area. As the sheet passes the drum of the photo receptor the toner image is transferred to the paper, refer to Figure 8 and Figure 9.

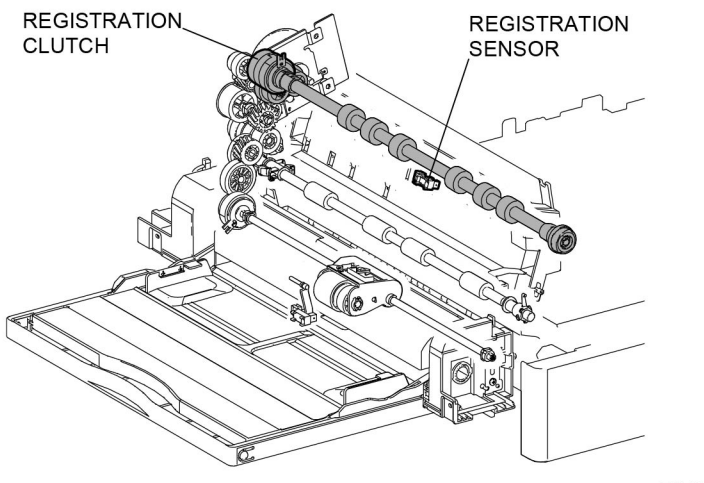

TC-5-0081-A

## Figure 3 Paper registration

### **Duplex Transport**

The duplex paper path reverses the direction of travel, enabling side 2 printing. The duplex rolls are driven by the drum motor via a gear train and clutch, Figure 8 and Fusing/Copy Transportation.

# High Capacity Feeder: Paper Feed

#### Refer to Figure 10.

- The HCF feed/lift motor switches on in a clockwise direction, rotating the nudger roll and feed rolls.
- The top sheet feeds into the nip of the feed roll and retard roll, actuating the HCF pre feed sensor; this turns on the takeaway motor.
- Paper continues to advance, actuating the HCF feed out sensor.
- The takeaway motor rotates the takeaway rolls, transporting the sheet to the takeaway rolls in the IOT's takeaway (vertical) transport.
- When the trail edge of the paper clears the HCF feed out sensor, a timed interval begins after which the takeaway motor switches off.
- As paper continues to feed from the paper stack, the HCF level sensor will de actuate, causing a lift cycle. The HCF lift/feed motor will switch off to stop feeding, then begin rotating counter clockwise to lift the paper stack, then the feed cycle will then begin again.

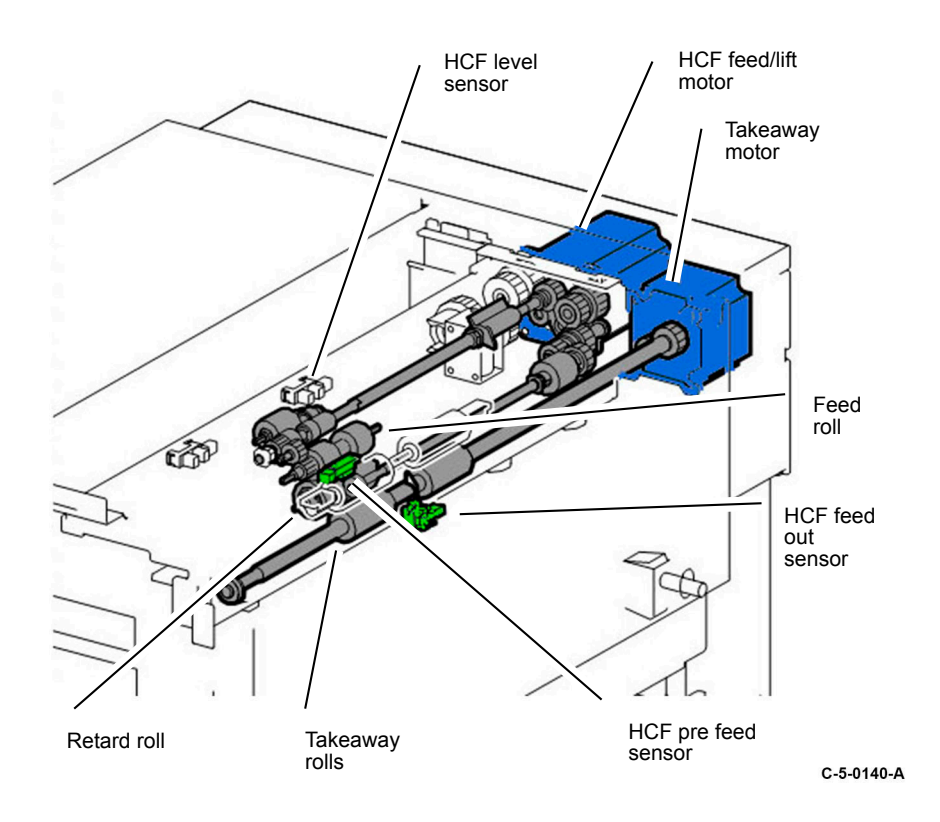

# **Xerographics**

# Overview

The Xerox® VersaLink® C7120/C7125/C7130 multi function device employ a four-color, intermediate belt transfer print engine, which utilizes the xerographic process described below:

- 1. Charge: A negative charge is uniformly distributed over the surface of each of the four photoreceptor drums by a dedicated bias charge roll (BCR).
- 2. Expose: Each color-specific LED print head (LPH) creates a latent image on that color's photoreceptor drum by exposing it with a beam emitted from a semiconductor LED.
- Develop: Toner is transported from the color-specific toner cartridge, via the dispenser, to the corresponding developer unit, then via a magnetic developer roll onto the photoreceptor drum. The toner particles are attracted to the latent image formed on the photoreceptor drum by the exposure process.
- 4. Transfer: The 1st bias transfer roll (1st BTR) for each color transfers the toner image from each photoreceptor drum to the transfer belt to build up the color image. The 2nd BTR then transfers the image from the transfer belt to the surface of the paper.
- 5. Clean: Waste toner is removed from the surface of each photoreceptor drum and the transfer belt by independent cleaning mechanisms, then transported to a waste toner bottle for periodic emptying.

**Note:** The print engine employs the "Write Black" xerography principle; when developing the image, the discharged areas of the photoreceptor drum attract toner.

The print engine uses the following components in the xerographic process.

- Toner cartridge (customer replaceable unit).
- Toner dispenser assembly.
- Developer unit.
- Drum cartridge (customer replaceable unit).
- IBT unit. (containing the transfer belt and 1st BTR)
- LED Print Head (LPH).
- 2nd BTR (customer replaceable unit).
- HVPS.

Figure 1 shows the main xerographic components as viewed from the front of the machine, with the waste toner bottle removed.

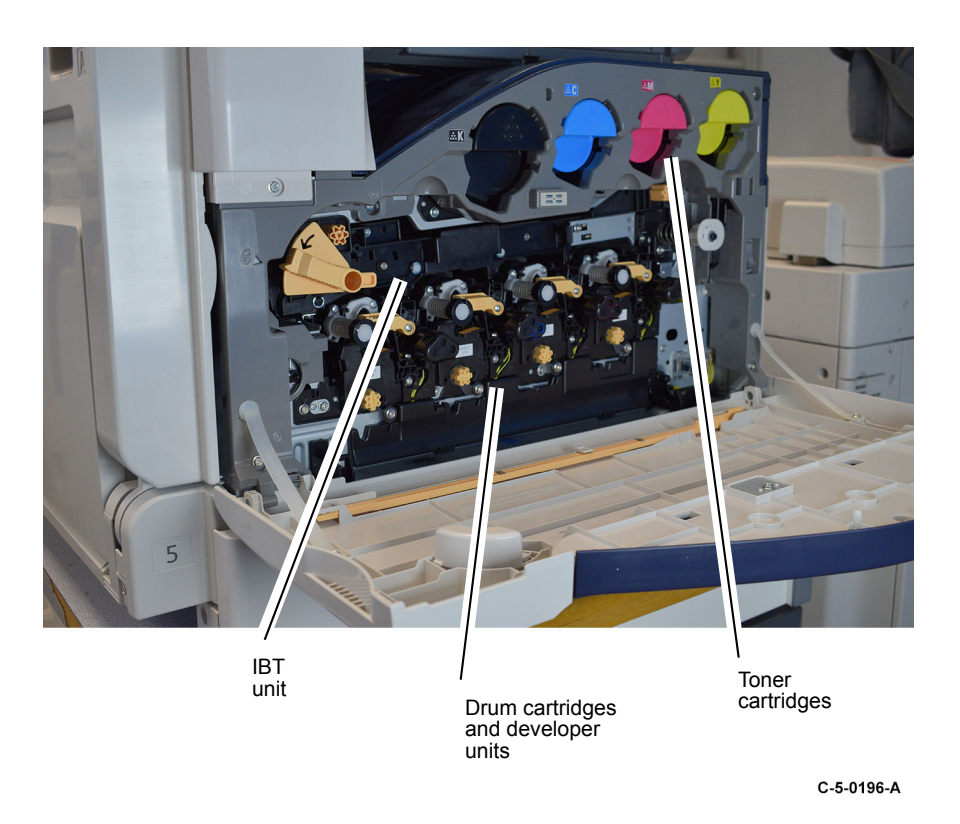

# **Toner Cartridge**

The toner cartridges, PL 26.05 are customer replaceable units (CRU). The larger black toner cartridge carries a higher capacity of toner than the yellow, cyan and magenta cartridges due to the expected higher use of black toner. Refer to Figure 2.

The toner cartridge does not include a toner empty sensor. Toner level is monitored by a combination of feedback from the automatic toner control (ATC) sensor and pixel counting. The machine monitors toner level and informs the user when it reaches these states:

- Pre-Near End-of-Life: the toner cartridge is approximately 25 % full
- Near End-of-Life: the dispense motor is on but the ATC sensor detects no increase in toner in the drum cartridge.
- End-of-Life: the ATC sensor detects no toner in the drum cartridge. The machine hard stops at this point.

Note: The toner cartridge is a CRU and is not serviceable.

C-5-0198-A

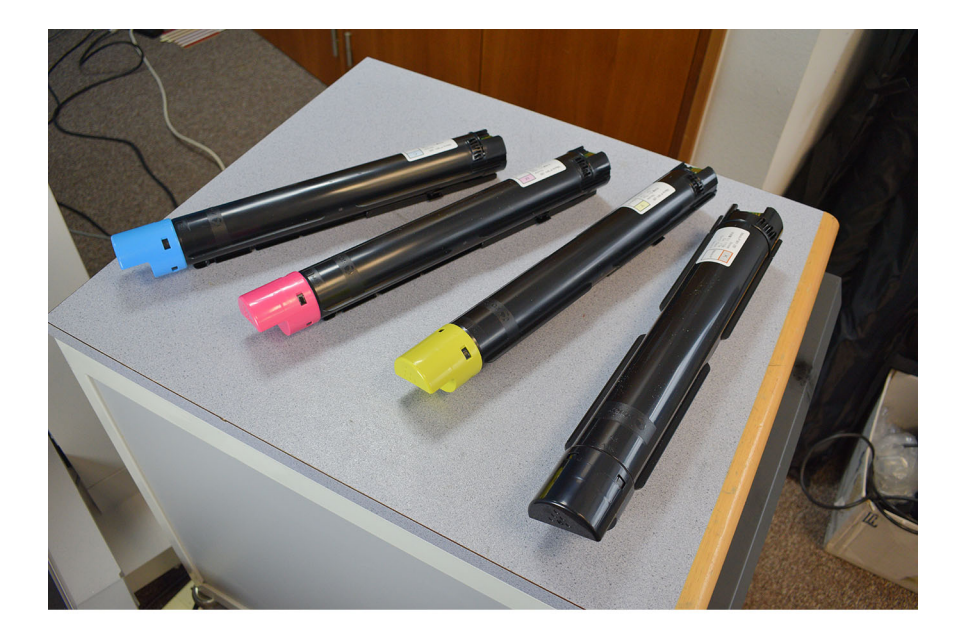

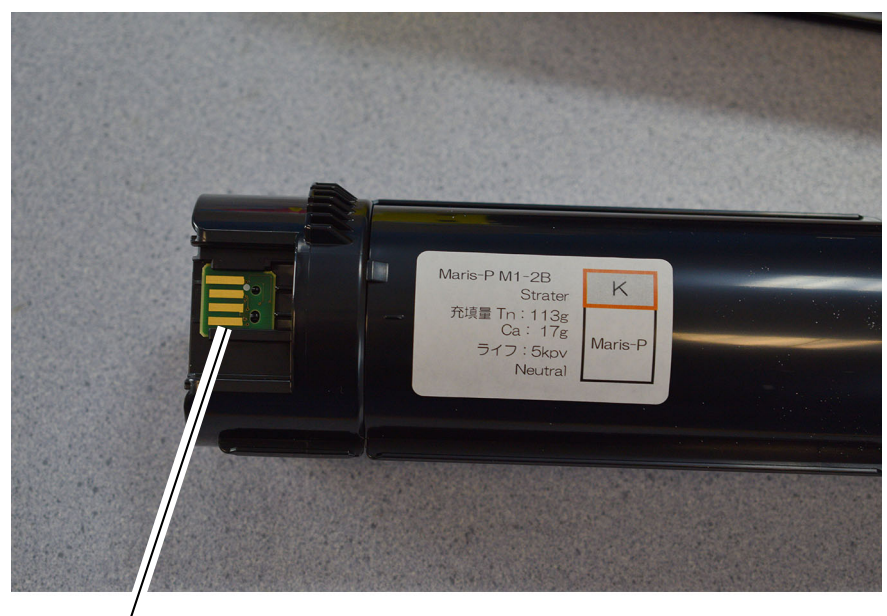

Toner cartridge CRUM PWB

C-5-0197-A

#### Figure 1 Toner Cartridges

The toner cartridges are each equipped with customer replaceable unit monitor (CRUM). The CRUM monitors and stores information about the customer replaceable unit (CRU). The information stored in the CRUM is used to:

- Monitor CRU usage (total number of copies/prints)
- Indicate how near the CRU is to the end of its life.
- Prevent the installation and use of an unauthorized or incorrect CRU (CRUM checks for Xerox trademark on the CRU)
- Indicate that a new CRU has been installed

The CRUM consists of two components - a CRUM reader and a CRUM PWB. The CRUM PWB is mounted at the rear of the toner cartridge. Refer to Figure 3.

# **Toner Dispenser**

Toner is transported from the toner cartridge to each drum cartridge by a dispenser which contains an auger. The four dispensers are driven by two dispenser motors via dispenser drive assemblies (one for the black and cyan dispenser, PL 90.05 Item 5, one for the yellow and magenta dispenser, PL 90.05 Item 4), under the control of the automatic toner control (ATC) system.

Refer to Figure 18.

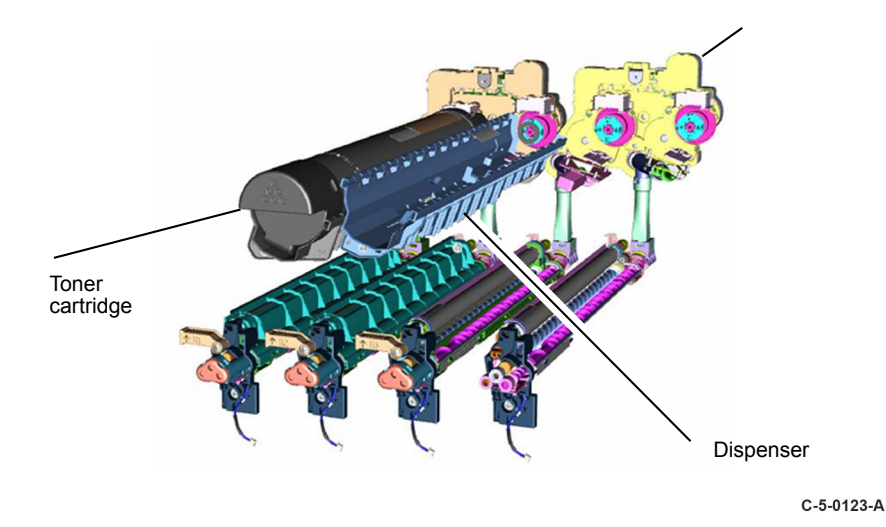

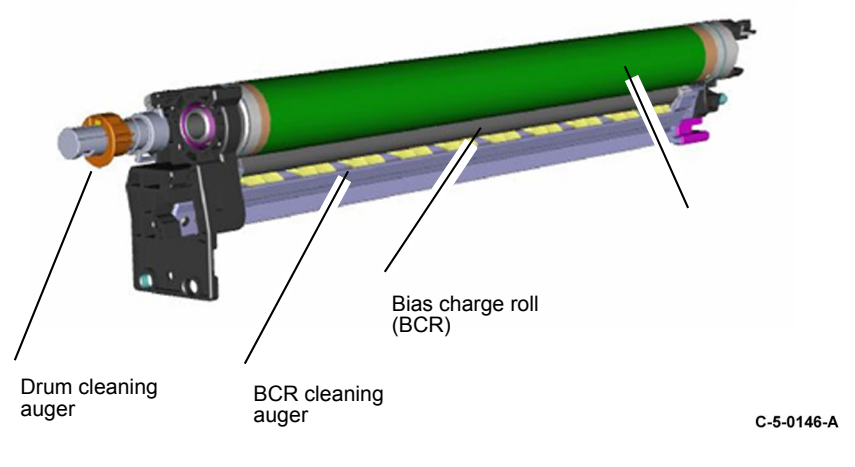

# Drum Cartridge (Overview)

The drum cartridge, PL 90.20 is a customer replaceable unit (CRU) with an operational life expectancy of approximately 80 000 pages. The machine will stop operation when end of life is reached and generate a fault code. A message on the UI will inform the customer to replace the cartridge.

Each of the four drum cartridges contains the following components:

- Photoreceptor drum
- Bias charge roll (BCR)
- Drum cartridge CRUM
- BCR and drum cleaning augers

Refer to Figure 22.

Note: The drum cartridge is a CRU and is not serviceable.

The drum cartridge is equipped with customer replaceable unit monitor (CRUM). A CRUM monitors and stores information about the customer replaceable unit (CRU). The information stored in the CRUM is used to:

- Monitor CRU usage (total number of copies/prints)
- Indicate how near the CRU is to the end of its life.
- Prevent the installation and use of an unauthorized or incorrect CRU (CRUM checks for Xerox trademark on the CRU)
- Indicate that a new CRU has been installed

The CRUM consists of two components - a CRUM reader and a CRUM PWB. The CRUM PWB is mounted at the rear of the drum cartridge. Refer to Figure 6.

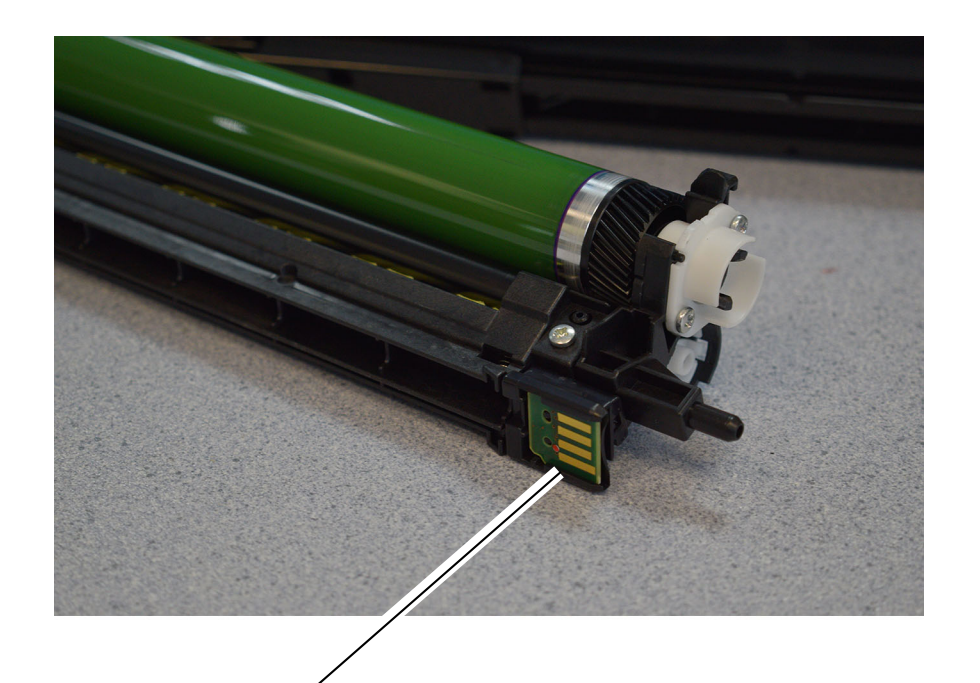

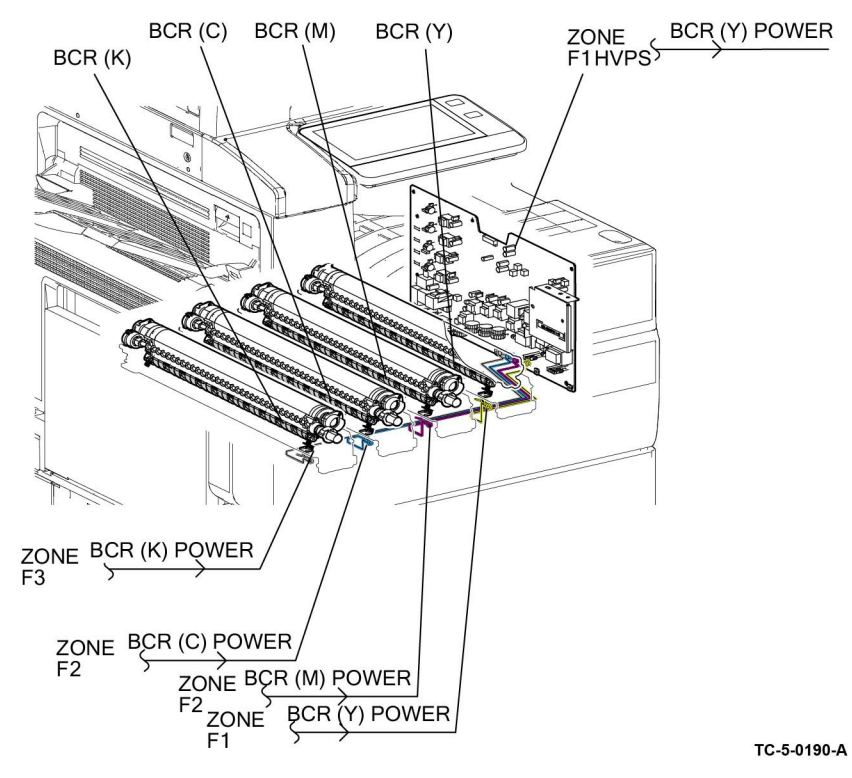

# Drum Cartridge (Power)

The high voltages required by the drum cartridge for charging are provided by the high voltage power supply (HVPS), PL 1.05 Item 7, via a high voltage contacts on the guide assembly that supports the cartridge. Refer to Figure 7, Figure 8 and Figure 9.

Drum cartridge CRUM PWB

Figure 2 Drum cartridge guide contacts

C-5-0199-A

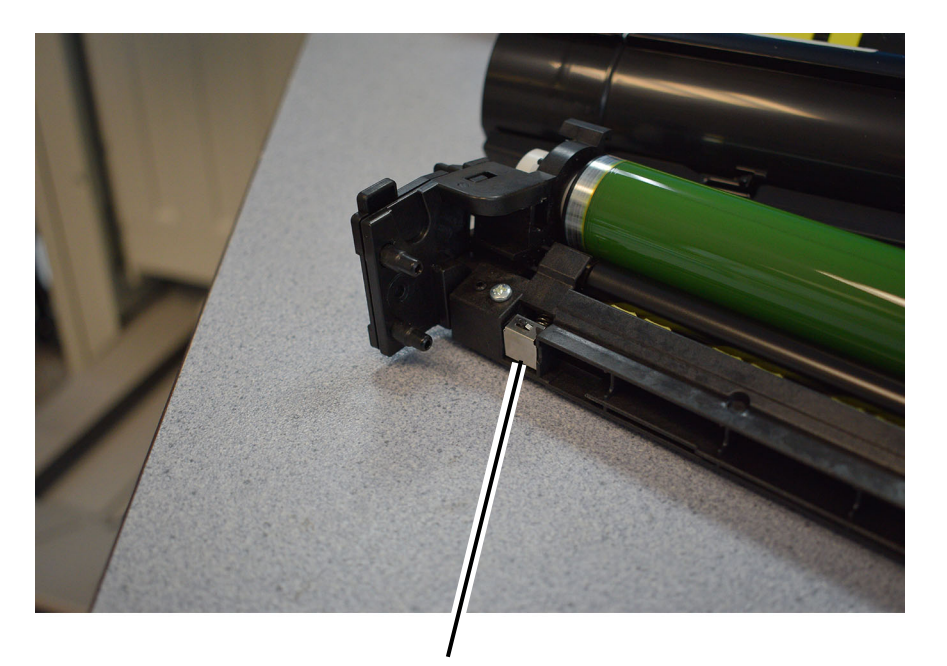

BCR (charge) high voltage contact

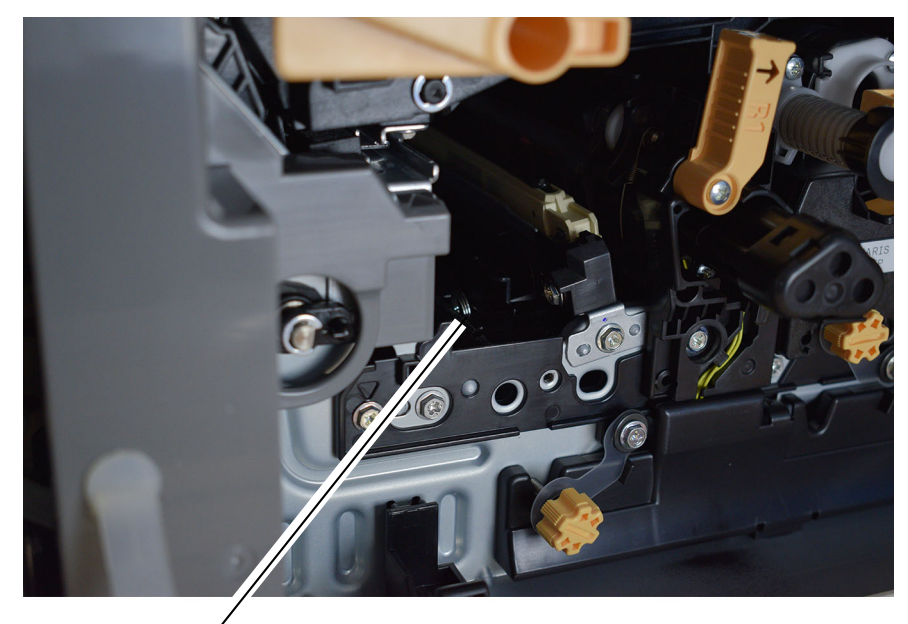

BCR (charge) high voltage contact

C-5-0201-A

# Drum Cartridge (Drive)

C-5-0200-A

The mechanical drive for each of the four photoreceptor drums is provided by the main motor, PL 40.10 Item 10, via the drive assembly PL 40.10 Item 1.

The rotation of the photoreceptor drum drives the drum cleaner auger, which transports used toner to the waste bottle assembly PL 90.20 Item 4. Refer to Figure 10.

TC-5-0155-A

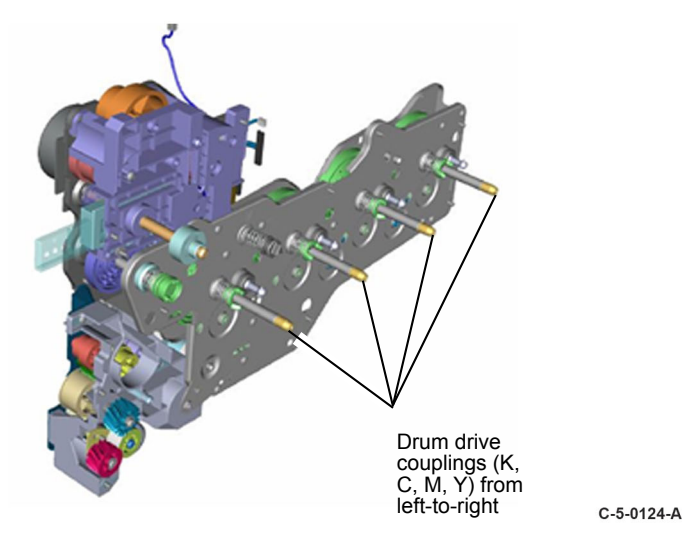

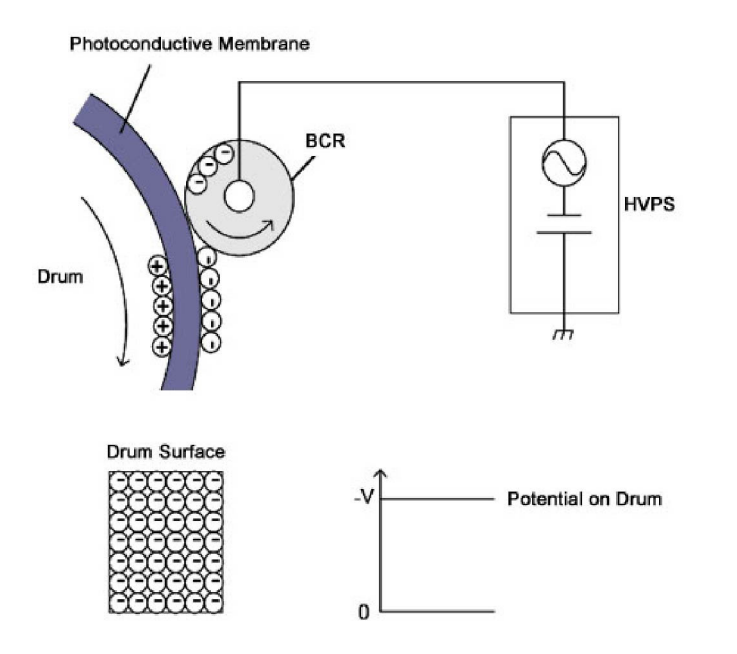

Drum Cartridge (Charge)

WIthin each of the four drum cartridges, the bias charge roll (BCR) is in constant contact with and rotates with the photoreceptor drum. It applies a uniform negative DC voltage charge superimposed with AC voltage on the surface of the photoreceptor, preparing it to be exposed by the LED print head (LPH).

The surface of the drum is a light-sensitive, dispersion undercoat (DUC) membrane. After the photoreceptor's surface receives a uniform charge from the bias charge roller, the LPH exposes (discharges) the image areas. Refer to Figure 11.

### Figure 3 Photoreceptor drum charging

# LED Print Head (LPH)

Exposure of the image on each drums is achieved using a dedicated LED print head (LPH), PL 60.35.

The ESS PWB controls the LPH directly via the FFC cable. LPH operation begins when the ESS PWB sends the start instruction and image data to the LPH.

The LEDs are switched on and off based on the image density data from the ESS PWB and the LED light is directed onto the surface of the photoreceptor. The regions of the photoreceptor that are exposed by the LED become discharged, forming the electrostatic latent image that attracts the to-ner. Refer to Figure 12.

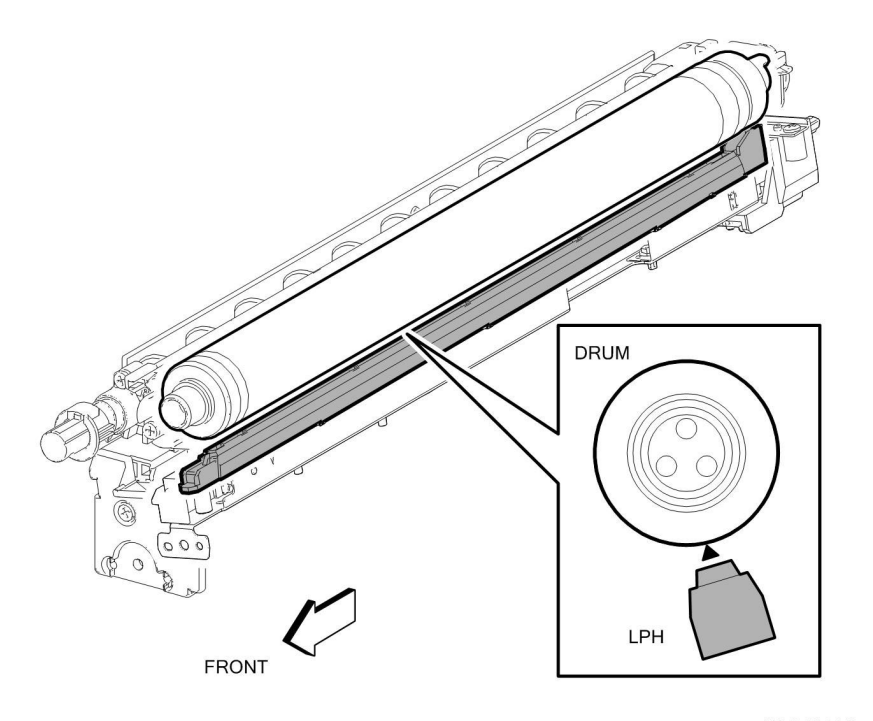

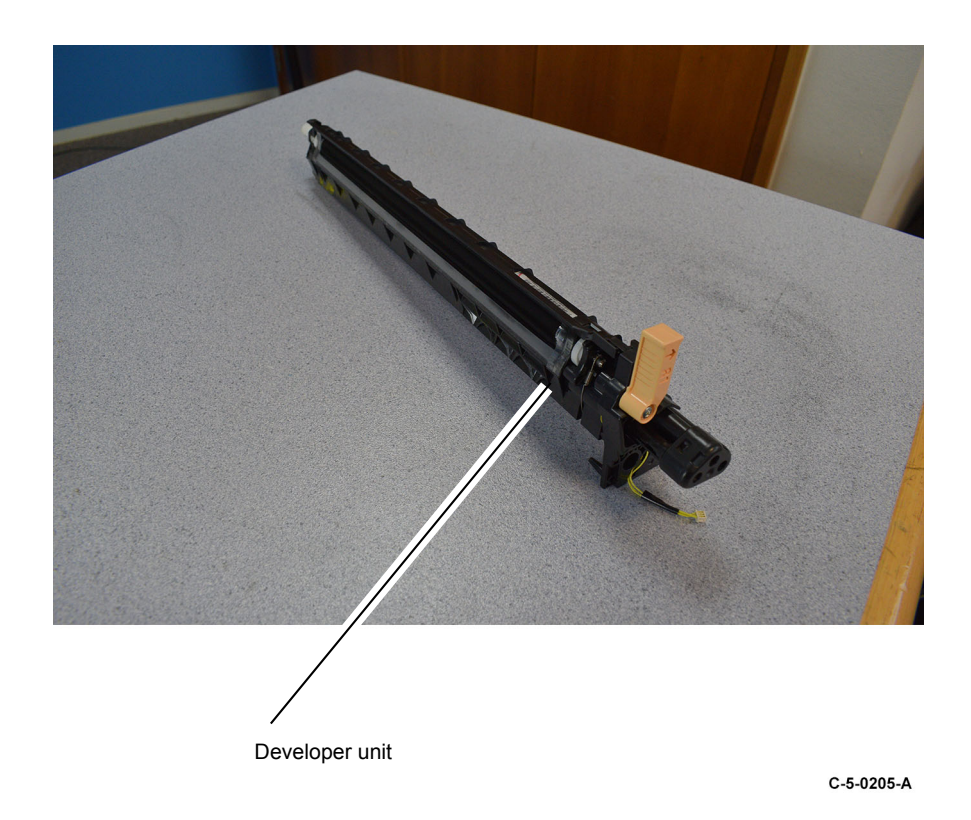

TC-5-0191-A

### Figure 4 LED print head (LPH)

# **Developer Unit (Overview)**

The four developer units, PL 90.05, are engineer replaceable units (ERU) with an operational life expectancy of approximately 400,000 feeds for 20/25ppm speed machines or 480,000 feeds for the 30ppm speed machine. The machine will stop operation when developer unit end of life is reached and will generate a fault code.

The drum cartridge contains the following components:

- Developer roll
- Augers (supply and toner reclamation/cleaning augers)
- Automatic toner control (ATC) sensor

### Refer to Figure 13.

Note: The developer unit is an ERU and is not serviceable.

# Developer Unit (Power)

The high voltages required by each developer unit to energize the developer rolls are provided by the high voltage power supply (HVPS), PL 1.05 Item 7, through two high voltage contacts on the guide assembly that supports the developer unit. Refer to Figure 14 and Figure 15.

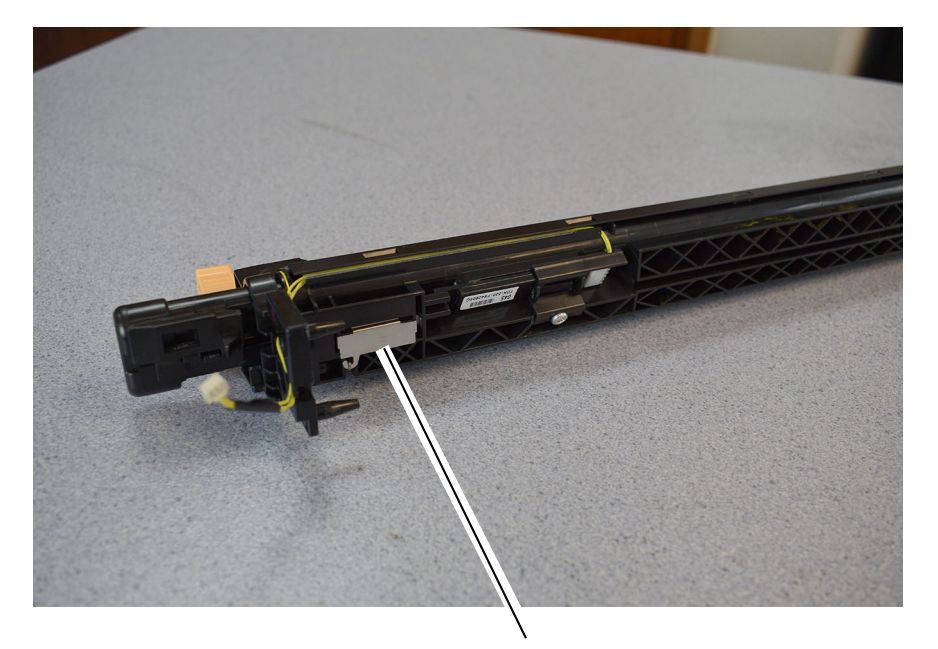

BCR (charge) high voltage contact

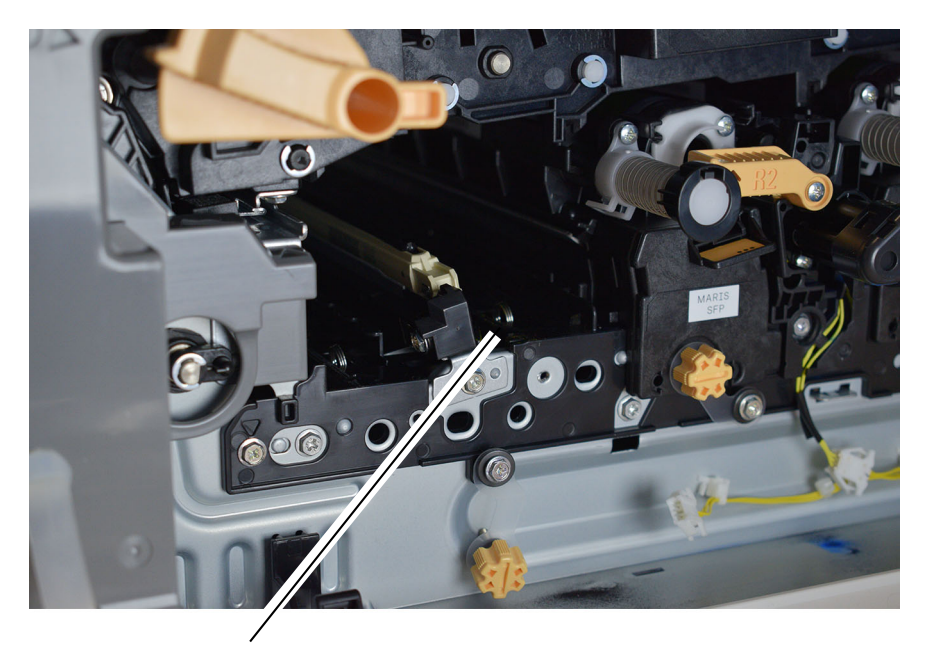

BCR (charge) high voltage contact

C-5-0204-A

C-5-0206-A

# Developer Unit (Drive)

The mechanical drive for each of the four developer units is provided by the sub motor, PL 40.10 Item 11, via the drive assembly PL 40.10 Item 1.

The rotation of the developer roll drives the supply auger which transports toner to the developer roll and the developer roll cleaner auger, which transports used toner from the developer roll to the waste bottle assembly PL 90.20 Item 4. Refer to Figure 16.

8 Product Technical Overview

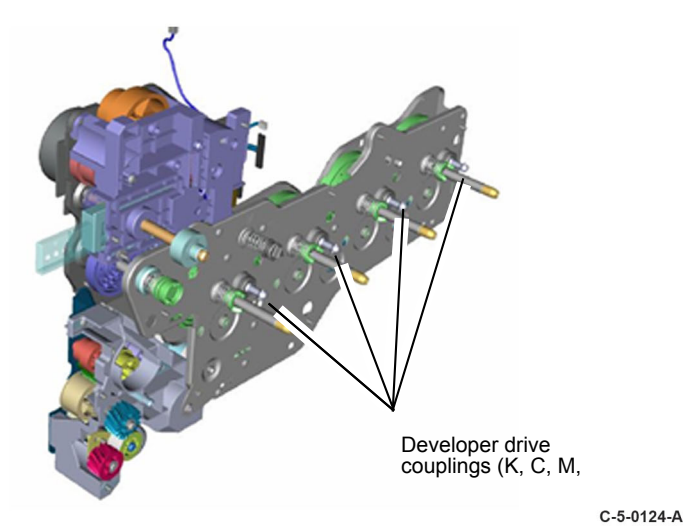

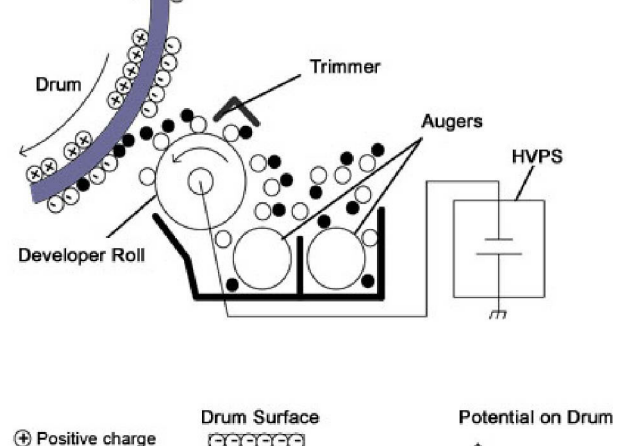

# Image Development

Toner is supplied from each of the toner cartridges to the corresponding photoreceptor drum by the dispenser assemblies, supply augers and developer rolls. The rotation of the augers mixes the toner and carrier, producing a negative charge on the toner.

Each developer roll has a magnetic core which causes a brush to form at its surface. The height of the brush is controlled by the trimmer blade. The brush contacts the photoreceptor drum and the toner is attracted to the latent image formed by exposure to the LPH, that is, to the areas that have a reduced negative charge.

A developer bias voltage that is applied to the developer roll controls the development process and gives cleaner background areas. The developer bias voltage is modified based on the user's selections on the UI. Darker images require a greater amount of negative charge to be applied than lighter images. Refer to Figure 17 and Figure 18.

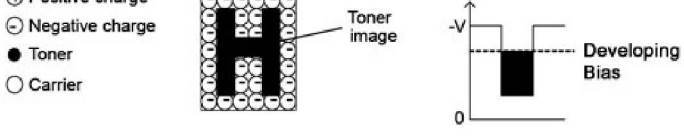

TC-5-0156--A

Figure 5 Drum cartridge development principle

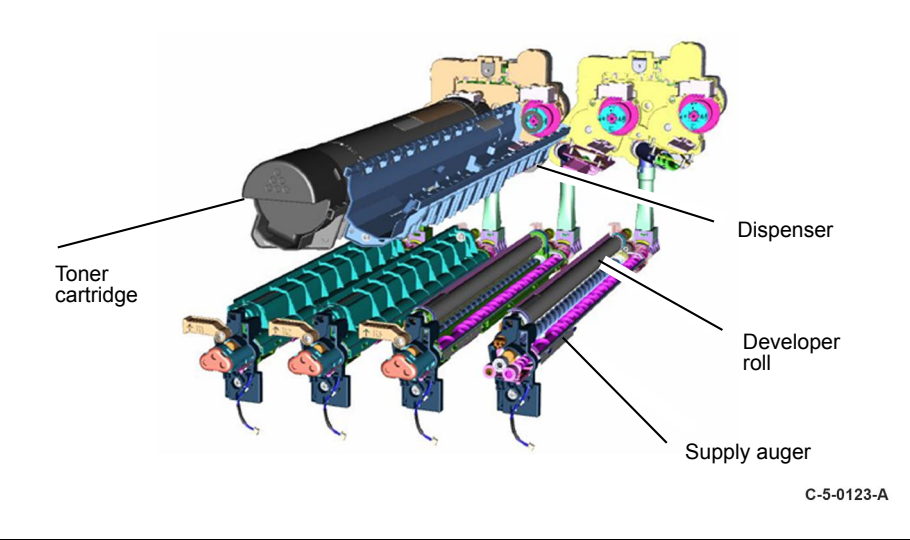

# IBT Unit

The Intermediate Belt Transfer (IBT) unit is an engineer replaceable unit (ERU) with an expected life of 20000K prints. The IBT unit contains the transfer belt and four 1st Bias Transfer Rolls (1st BTR) to facilitate the first image transfer from all four photoreceptor drums.

Mechanical drive for the IBT units is provided by the main motor, PL 40.10 Item 10, via the drive assembly PL 40.10 Item 1.

#### Refer to Figure 19.

**Note:** Figure 19 shows the IBT unit with the transfer belt removed for easier identification of the components.

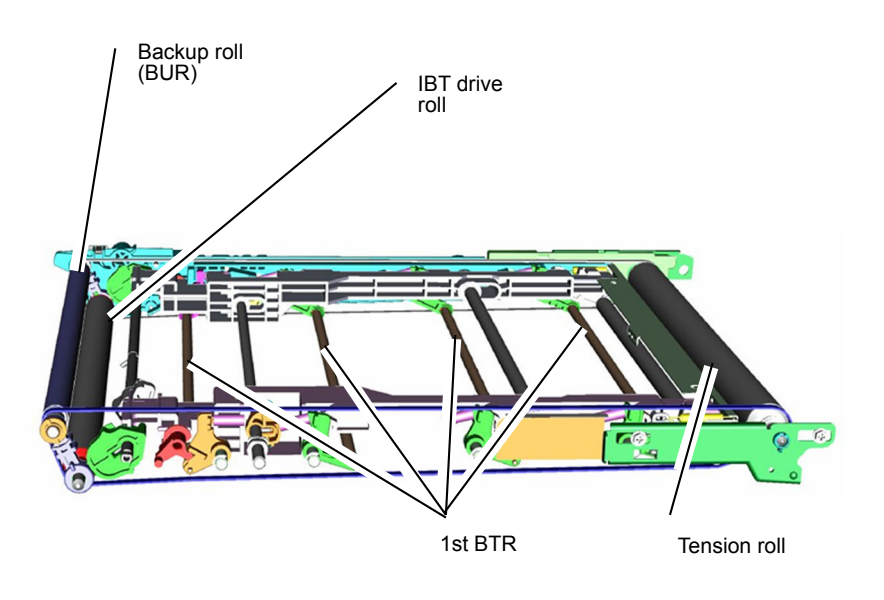

# Transfer

### 1st Transfer

The toner image is transferred first from the photoreceptor drum to the surface of the IBT belt by the 1st bias transfer roll (1st BTR). The 1st BTR is constructed of a metal shaft surrounded by a soft, conductive urethane roll which has a positive charge. As the photoreceptor and BTR rotate together, the positive charge of the BTR attracts the negative charge of the toner from the photoreceptor drum to the transfer belt. This process is repeated for all four colors to build up the image on the transfer belt.

## IBT Unit greyscale and full-color mode switching

In order to reduce wear on the cyan, yellow and magenta photoreceptor drums when operating in greyscale modes, the drive PWB energizes the link solenoid allowing the fuser motor, via the YMC rack gear, to drive a set of cams that retract the yellow, cyan and magenta 1st BTRs, lifting the transfer belt away from the yellow, cyan and magenta photoreceptor drums. The YMC link sensor monitors the position of the YMC rack gear. Refer to Figure 20.

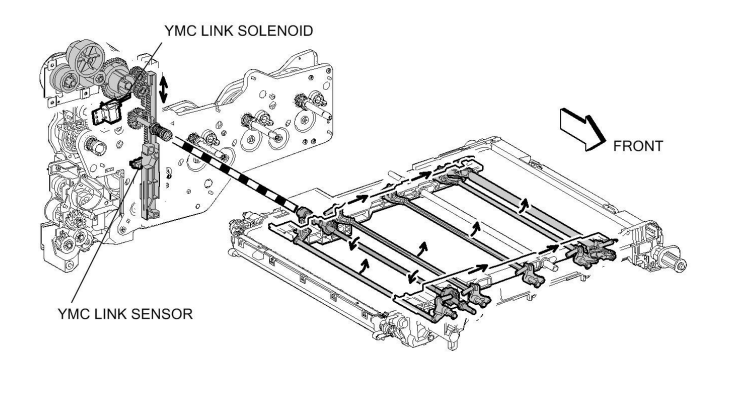

TC-5-0192-A

### Figure 6 IBT Unit mode switching

#### 2nd Transfer

The toner image is transferred from the IBT unit transfer belt to the surface of the paper using the 2nd bias transfer roll (2nd BTR). The 2nd BTR is constructed of a metal shaft surrounded by a soft, conductive urethane roll which has a positive charge. As the transfer belt and paper pass between the 2nd BTR and Back Up Roll (BUR), the positive charge of the 2nd BTR attracts the negatively charged toner to the paper.

The paper is released from the transfer belt by the detack saw. A voltage is applied to the detack saw to eliminate the charge on the paper. Refer to Figure 21.

Note: The detack saw is part of the 2nd roll assembly, PL 90.40 Item 5.

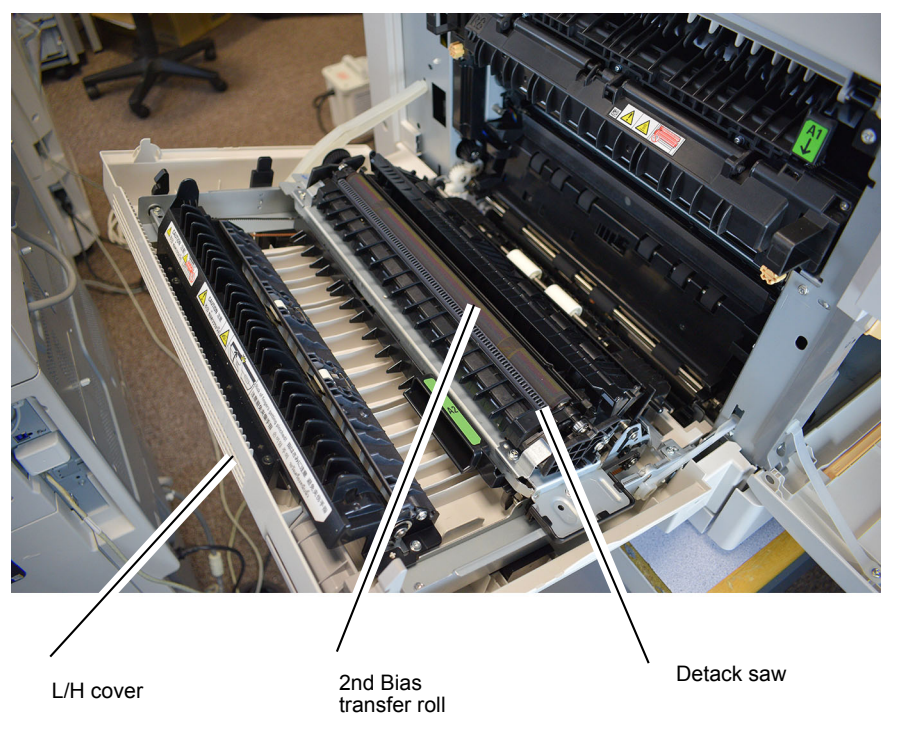

C-5-0202-A

# Drum Cartridge and Transfer Belt Cleaning

As each of the four photoreceptor drums and BCRs rotate, their surfaces are cleaned by the cleaning augers contained within the drum cartridges. The IBT transfer belt is cleaned by the IBT cleaner assembly. The drum cartridge and IBT cleaning assembly augers are driven by the main motor.

After transfer, the drum cartridge augers strip the photoreceptor drum and BCR and transport the used toner directly to the waste toner bottle at the front of the print engine, Refer to Figure 22.

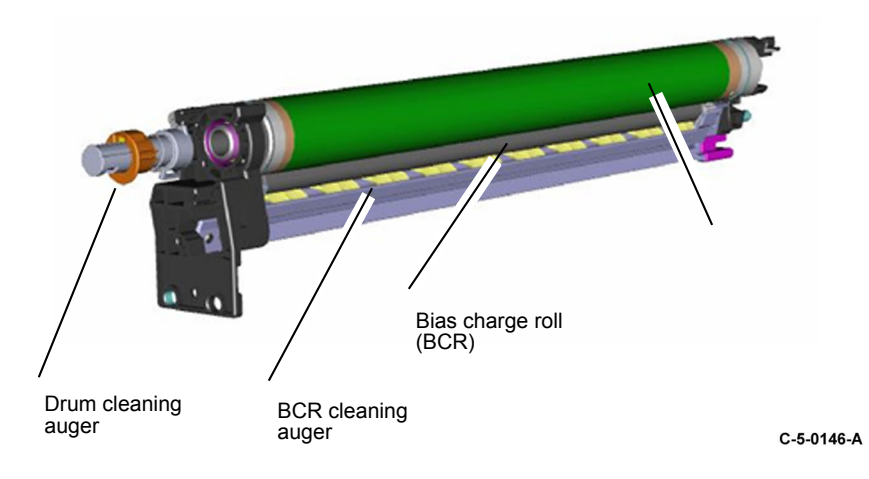

The IBT cleaner assembly, PL 90.45 Item 2, employs a cleaning blade and an auger to strip the belt and transport the used toner to the waste toner bottle.

### Waste toner assembly

The waste toner assembly, PL 90.20 Item 4, includes the waste toner bottle and the internal waste toner auger. The waste toner bottle is fed by the augers in the drum cartridges and the IBT Cleaner Assembly via the trickle outlet shutters, Figure 23. Drive to the internal waste auger is provided by the sub motor via the registration roll, Figure 24. When the waste toner full sensor is activated the a fault is reported to alert the customer to empty the waste toner bottle.

The waste toner assembly full sensor, PL 90.20 Item 1, detects the waster toner bottle fill level via the waste toner full sensor window, Figure 23.

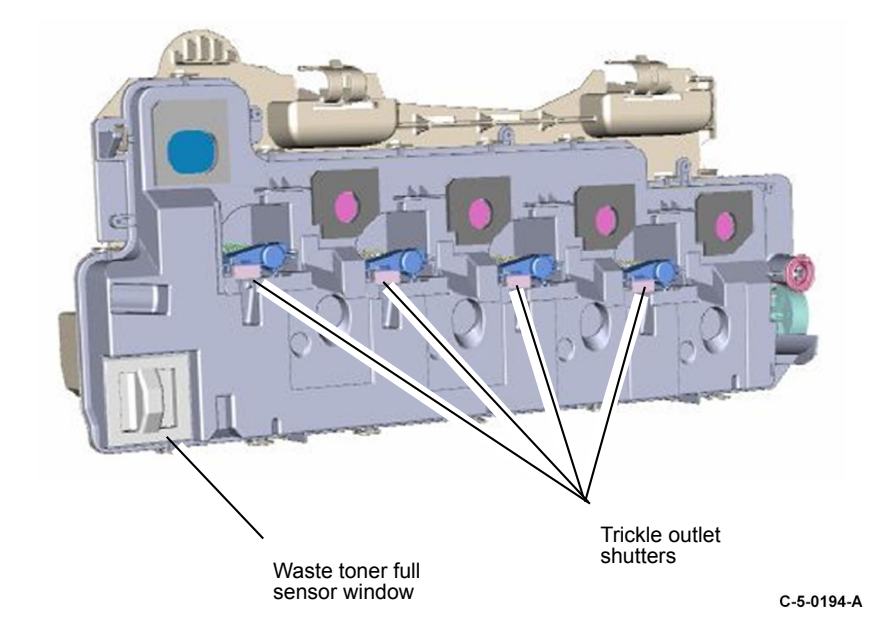

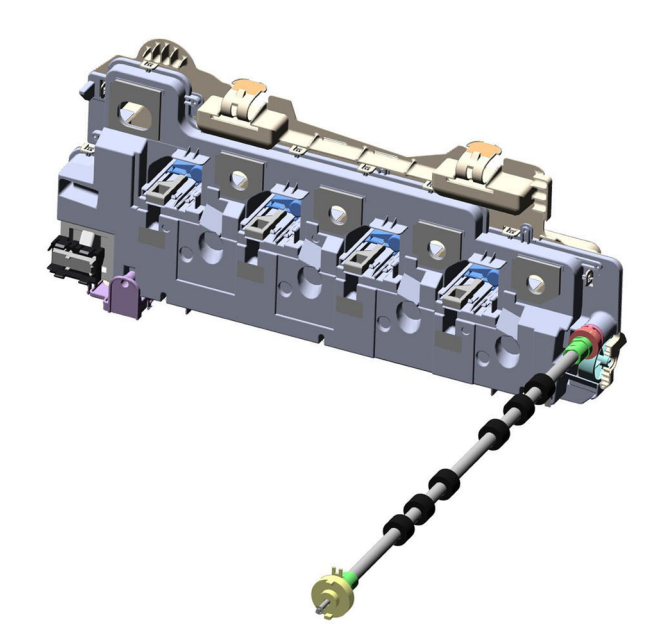

C-5-0195-A

#### Figure 7 Waste toner bottle drive

#### **Process Control**

# Overview

Process control maintains image quality by compensating for temperature and humidity changes and the aging of machine components. In part, this involves controlling the charge potential of the BCR and the light output from the LPH. Image quality deterioration also occurs as the photoconductive layer on the photoreceptor drum wears with increased use.

Process control uses inputs from the:

- CRUMs
- Environment sensor
- Automatic toner control (ATC) sensor
- Marks on belt (MOB) sensor
- MOB / Automatic density control (ADC) sensor

The environmental sensor mounted on the inside rear of the IOT, PL 90.20 Item 13, monitors the environmental conditions inside the machine.

The ATC sensor (part of the developer unit, PL 90.30 Item 11) monitors the toner concentration inside the developer unit.

The MOB and ADC sensors (mounted in the MOB ADC assembly at the front left of the IOT, PL 90.40 Item 6), monitors the toner concentration on the transfer belt.

Process control uses the information from the above sources to:

- Alter the BCR voltage as required
- Alter the LPH light intensity
- Control the toner dispense rate

#### Process Control: Sensor Checks Environmental Sensor Check

When the power is ON, the environmental sensor values are continuously monitored to measure the temperature and humidity in the machine. The environmental sensor is mounted on the inside rear of the IOT, PL 90.20 Item 13.

#### **ATC Sensor Check**

Each of the four ATC sensors checks the toner concentration while the developer roll is being driven. The method is as follows:

- The ATC sensor output is read at predetermined intervals.
- The read values, excluding some of the highest and lowest, are averaged.
- The difference between maximum and minimum values is calculated.
- The average read value is corrected to determine the ATC output value (current toner concentration).

After an ATC sensor check, the ATC target value is calculated. To calculate the ATC target value, the temperature and humidity correction values calculated from the environment sensor value in the machine and the developing material deterioration correction value calculated from the cumulative drum rotation time are added to the standard ATC target value. Refer to Figure 25.

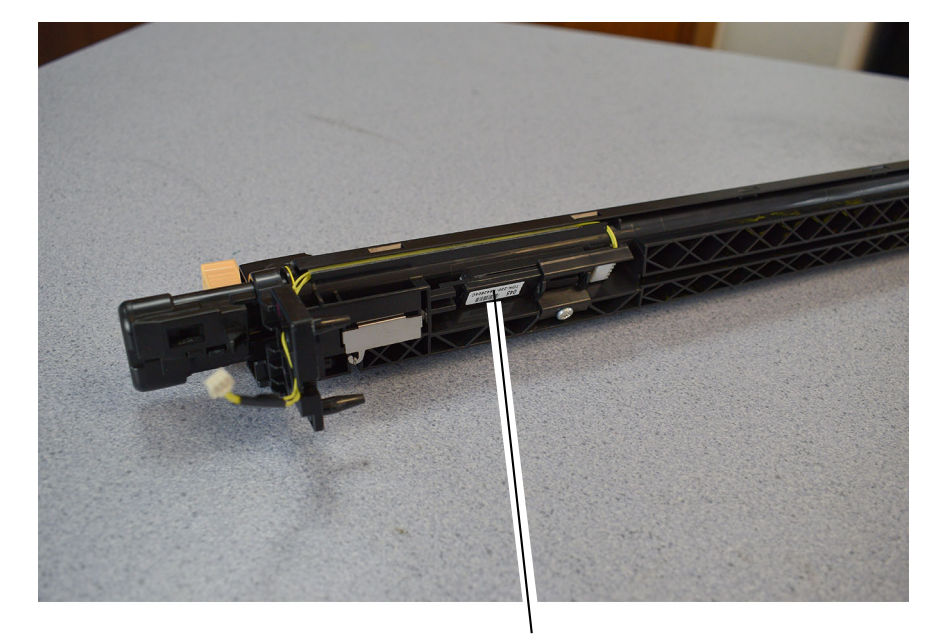

ATC sensor

C-5-0204-A

#### Process Control: Charge Control and Exposure Control Charge Control

Charge control corrects the charge voltage (the BCR output). Charge control correction factors include temperature and humidity and the cumulative number of drum rotations. These values are added to calculate the charge voltage correction value. Charge control occurs at the following times:

- At power on
- On return from power save mode
- At the start of a print job

#### Refer to Figure 26.

TC-5-0191-A

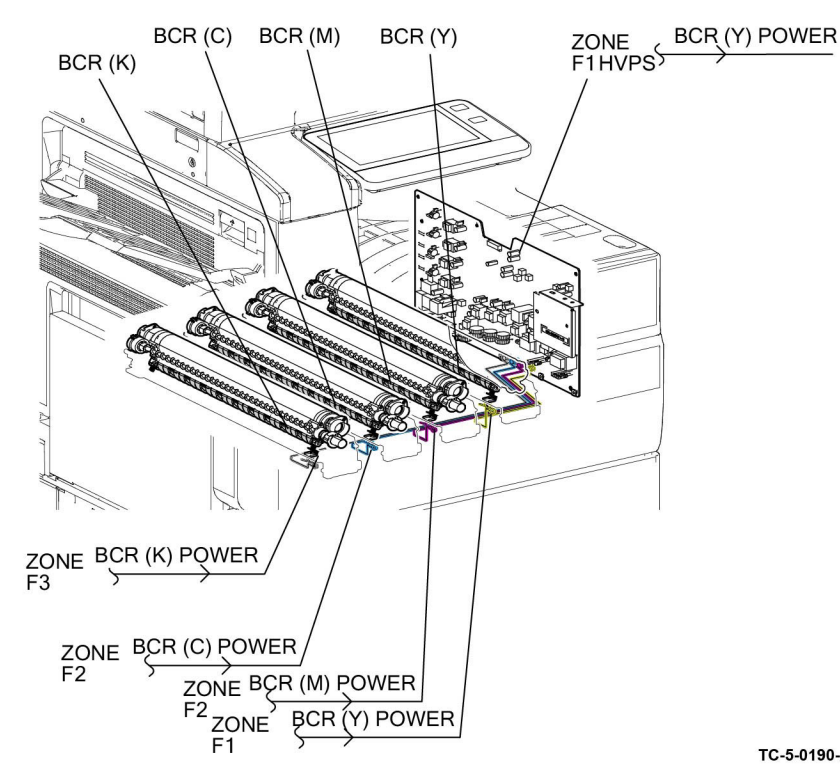

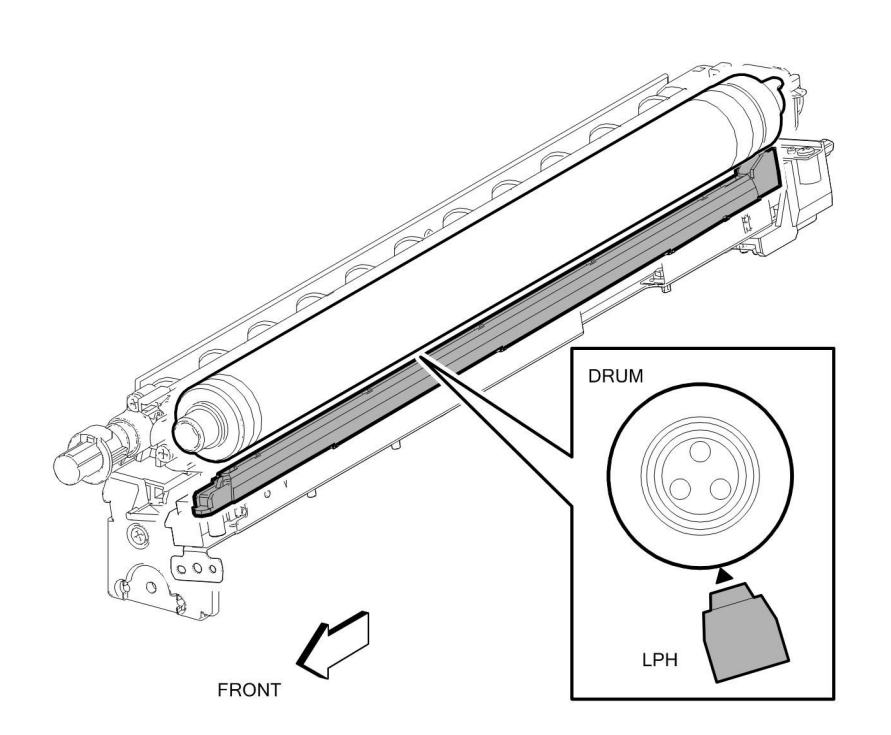

TC-5-0190-A

#### Figure 8 Charge control

#### **Exposure Control**

Exposure control corrects the quantity of LED light for image exposure on the photoreceptor drum. Correction factors for temperature and humidity, cumulative number of drum rotations, and no-toner state detection are added to calculate the exposure correction value. Exposure control occurs at the following times:

- At power on
- On return from Power Save Mode
- At the start of a print job
- When the print count reaches a predetermined level

#### Refer to Figure 27.

#### Figure 9 Exposure control

#### **Process Control: Automatic Density Control**

Image density control uses the Automatic Density Control (ADC) and Marks On Belt (MOB) sensors, Figure 28, to read the density of ADC patches that are developed on the transfer belt. Process control then compensates for the difference between the reading and an ADC Target Value by controlling the electrical potentials, Figure 29.

The ADC Patch is generated at specified times, such as at Power ON, at recovery from Sleep Mode, at the start, during, and at the end of a job. If the measured density of the ADC patch is lighter than the target, the machine controls the drum charging potential, developer bias, and LPH light quantity to bring the density closer to the ADC target.

### Refer to Figure 29.

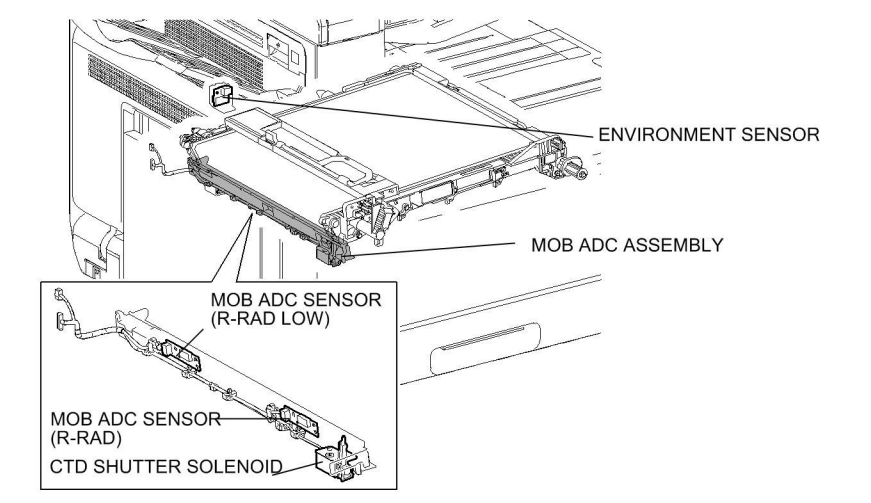

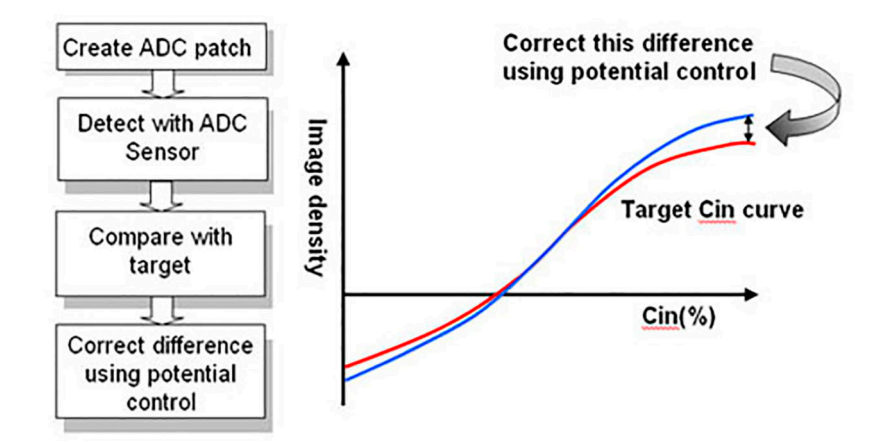

TC-5-0208-A

Figure 10 ADC/MOB sensors

#### Figure 11 Automatic density control

#### **Process Control: Toner Dispensing**

This control function supplies toner from the toner cartridge to the drum cartridge to maintain optimum toner concentration. The control logic calculates the dispensing time using ICDC and ATC.

#### ATC Dispensing

The dispense time is calculated from the toner concentration in the developing unit. The difference between the ATC target value and the ATC output value is calculated. From this difference, the ATC dispense time is calculated.

### **ICDC Dispensing**

The dispense time is calculated from the number of pixels in image data. From each print, the pixels per page are counted. From the ICDC count, the dispense time per sheet is calculated.

#### **Dispense Motor Drive**

The dispense motor is driven for the dispense time calculated from ATC and ICDC.

TC-5-0207-A

**Note:** Toner dispense may be set in the NVMs to timed dispense, ICDC dispense, or dispense based on ATC control. When either timed or ICDC dispense is selected, ATC s will not be reported but TC will be out of control. The preferred (default) setting allows Toner Control to manage dispense.

#### Refer to Figure 30.

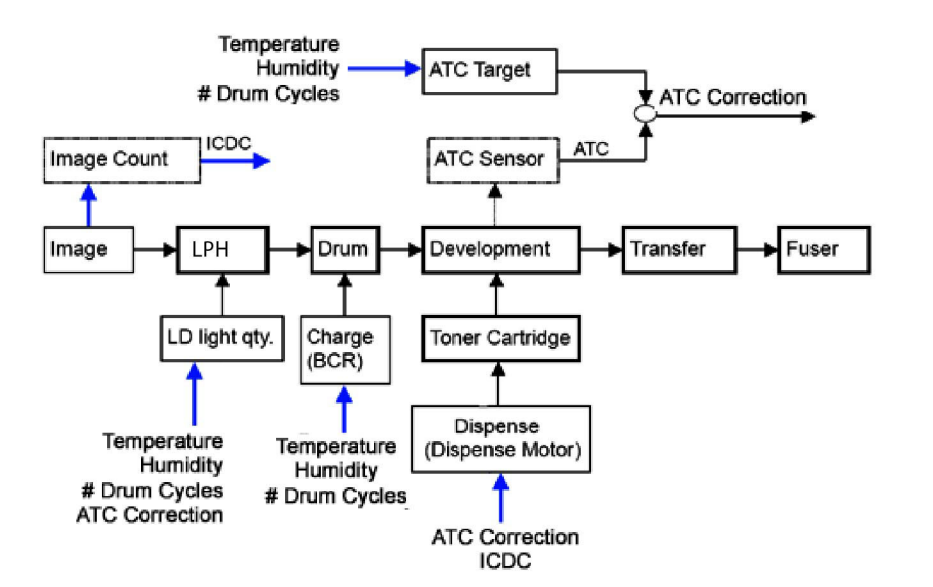

TC-5-0209-A

Figure 12 Toner dispensing control

# Fusing/Copy Transportation

# **Fuser Overview**

The fuser module bonds the toner to the paper by applying heat and pressure. This process melts the toner and fuses it to the paper.

The fuser module consists of a main heat roll, a fusing belt, thermostats, thermistors, and stripper blade.

**Note:** There are no spare parts in the fuser assembly. The fuser is replaced as an assembly.

Refer to Figure 1.

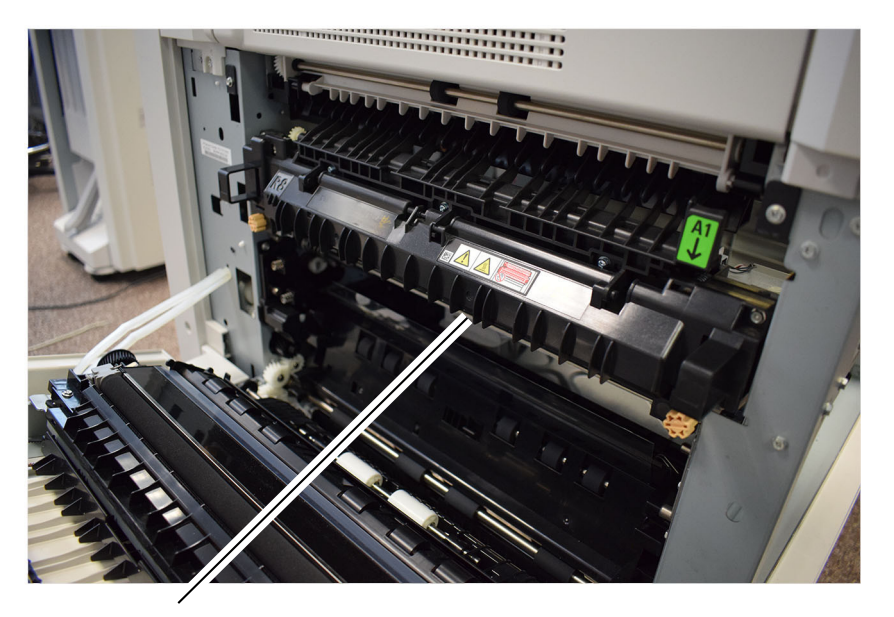

Fuser

C-5-0167-A

Fusing works using a free belt nip fusing mechanism consisting of a heat roll, and with a fusing belt in place of a pressure roll. The heat roll consists of a thin steel tube coated with teflon to control the build-up of static and an anti-wear agent. The heat roll and fuser belt are in constant contact during fusing, Figure 2. The stripper blade physically removes the paper from the heat roll during processing. The heat roll receives drive from the main motor through a system of gears. The fusing belt is driven by the friction applied from the heat roll.

The heat roll is heated by main and sub heat rods. The two rods are used in various combinations depending on the operating conditions to achieve and even temperature along the entire length of the heat roll.

The fuser temperature control is managed by two thermostats, the fuser non-contact (NC) sensor and the fuser thermistor, Figure 3.

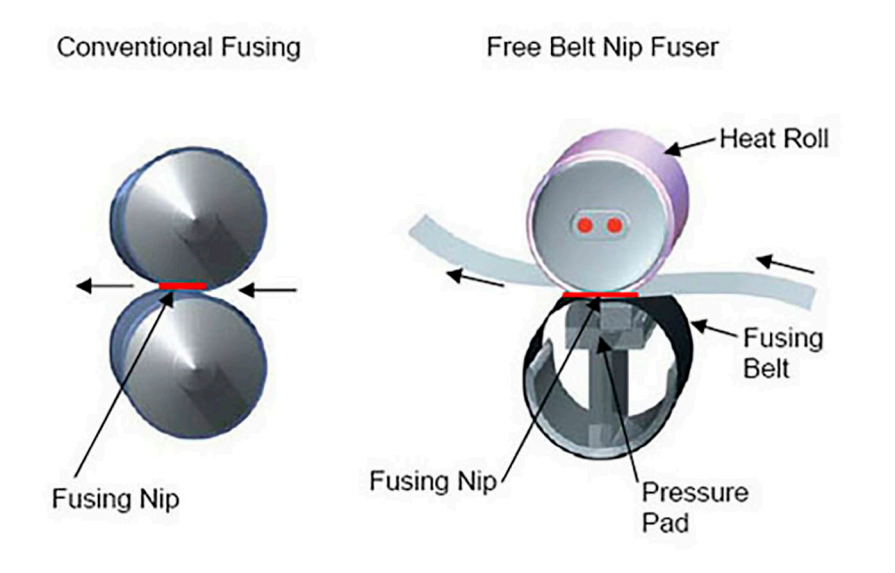

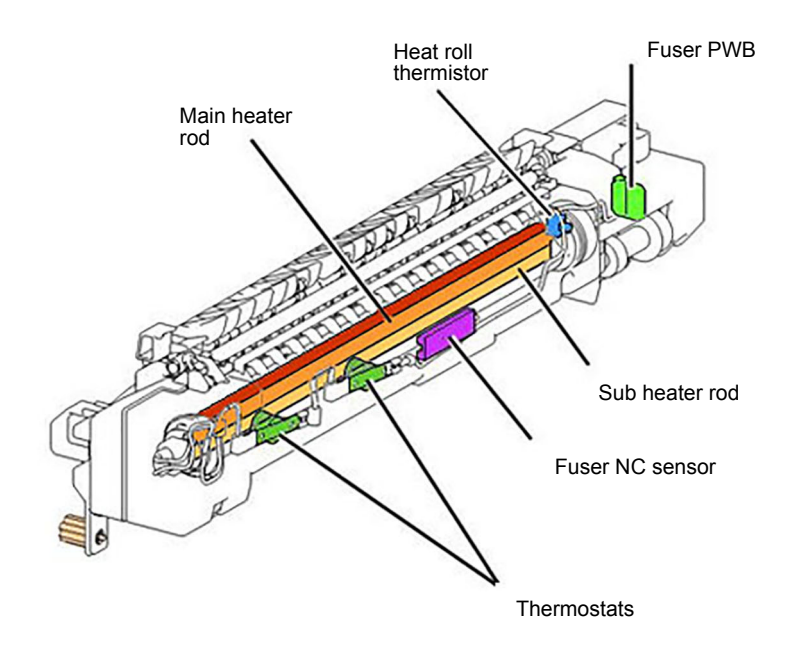

C-5-0169-A

# **Fuser Power**

The main and sub heater on signal is supplied from P/J419 on the drive PWB, PL 1.10 Item 4 to P/J 504 on the LVPS, PL 1.10 Item 1. With the fuser relay energized, power is supplied from P2 on the LVPS, Figure 4, to the fuser power connector, Figure 5. Refer to BSD 10.2 Fusing Heat Control (1 of 2).

The drive PWB controls fusing temperature as required by the temperature control logic.

TC-5-0168-A

Figure 1 Free belt nip fuser

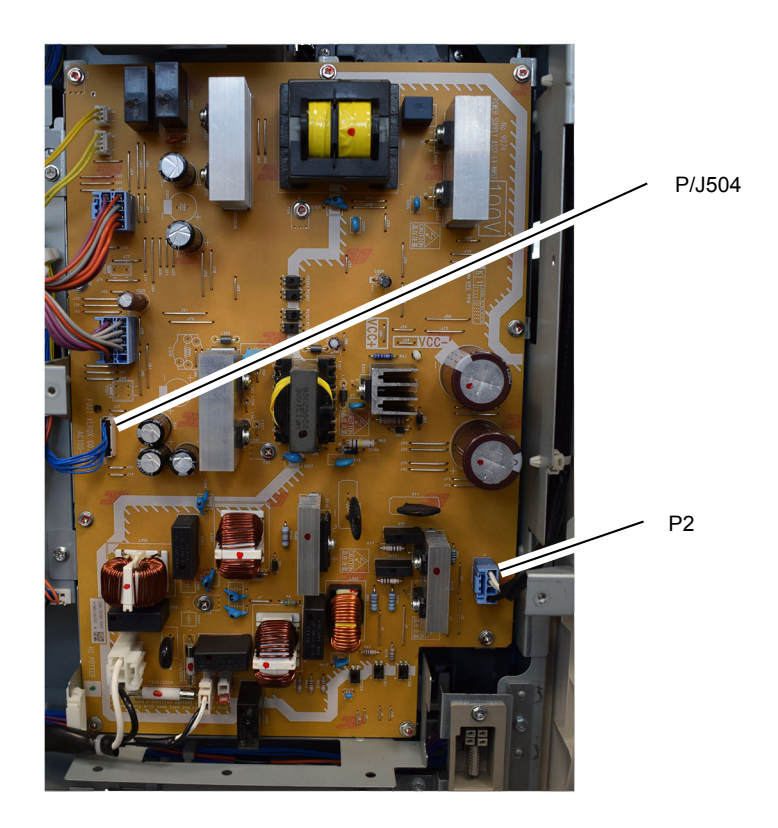

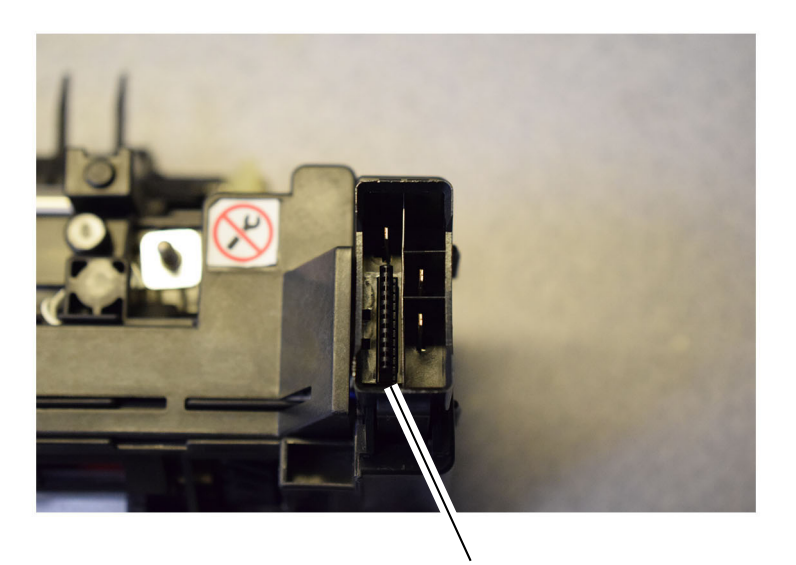

Fuser connector

C-5-0175-A

C-5-0171-A

# Fuser Life

The fuser assembly is an customer replaceable unit (CRU). The life of the fuser assembly is 100K feeds.

The fuser may require more frequent replacement if any of the following usage factors exist:

- Area coverage exceeds 5 %
- Paper larger than letter size is commonly printed
- Printing short-edge feed
- Printing on specialty media

# Print Quantity Counter, (Counter 1):

Fuser counter 1 increments each time the fuser exit sensor turns OFF.

Each A4 LEF fed sheet is counted as 10 HFSI counts. When the HFSI counter (chain-link 954-850) reaches a value of 1,000,000 (100,000 x 10), the CSE will be notified on the HFSI counter UI diagnostics screen that the fuser should be replaced. Note that the machine and fuser will continue to run if the fuser is not replaced at this time.

#### Total Power On Time Counter, (Counter 2):

Fuser counter 2 increments a count of 1 for each second of machine power on time.

The fuser assembly will also age/degrade due to extended usage time. The ON time HFSI counter (chain-link 954-851) keeps track of machine ON time in seconds. When this HFSI reaches a count of 18,000,000 seconds (approximately 208 days), the CSE will be notified on the HFSI counter UI diagnostics screen that the fuser should be replaced. Note that the machine and fuser will continue to run if the fuser is not replaced at this time.

After installing a new fuser, the HFSI counters are reset automatically. Refer to Figure 6.

## Fuser Temperature Control

The heat roll temperature is monitored by the fuser non-contact sensor in the center of the heat roll and a soft-touch thermistor at the rear end of the heat roll. Each sensor measures the temperature in its region then provides temperature information to the drive PWB. Figure 7.

The drive PWB logic uses the inputs from the sensors to control the fusing temperature by switching the heat rods on and off as required, refer to BSD 10.2 Fusing Heat Control (1 of 2).

The thermostats, located near the center and the front of the heat roll, provide over temperature protection. When the surface temperature of the heat roll exceeds a predetermined value, the thermostat opens, de-energizing the fuser relay and cutting off the current to the heat rods, refer to BSD 10.2 Fusing Heat Control (1 of 2), Figure 7.

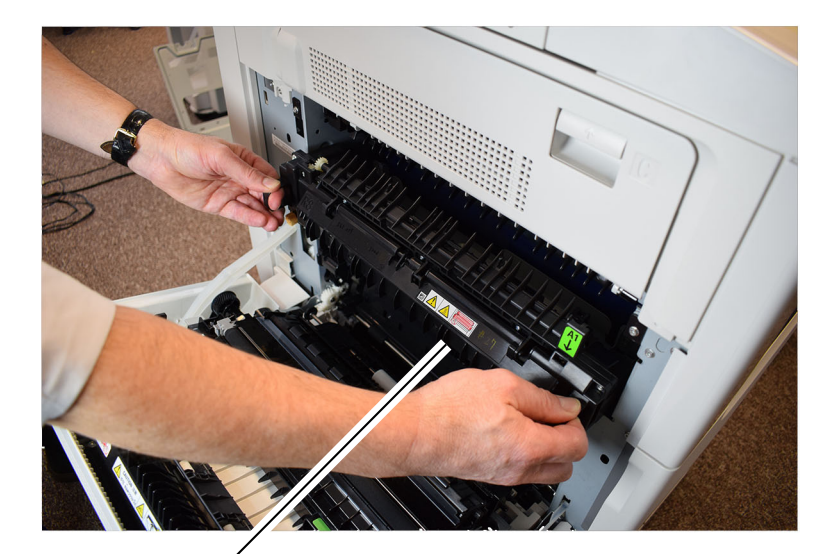

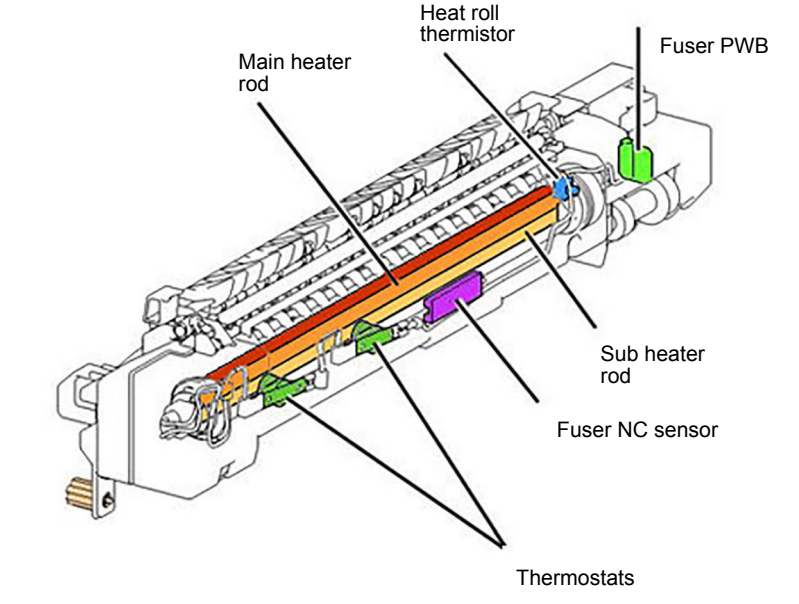

C-5-0169-A

# Fuser

C-5-0176-A

Fuser Cooling

The fuser fan, PL 40.15 Item 4, exhausts heated air from the fuser area via the ducting. Refer to Figure 8 and Figure 9.

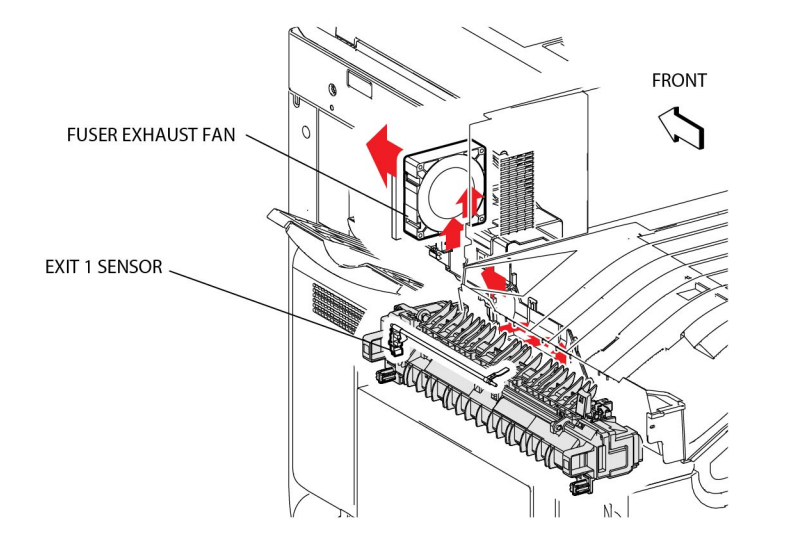

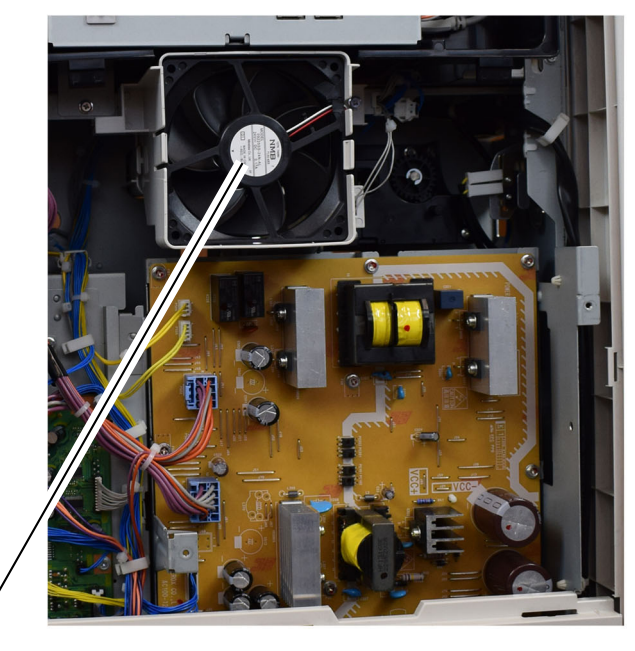

Fuser fan

C-5-0170-A

## TC-5-0172-A

**Print Transportation Overview** 

#### Overview

Prints exiting the fuser may go to any one of the following:

- To the output catch tray (exit 1) as single sheets or offset stacks.
- The GAR finisher (exit 1).
- The horizontal transport (exit 1) to the GB finisher.
- To the centre catch tray (exit 2) as single sheets. Exit 2 has no output sheet offset capability.
- To the inverter (exit 2) for side two registration and printing.

### Refer to Figure 10.

Figure 2 Fuser cooling ducting

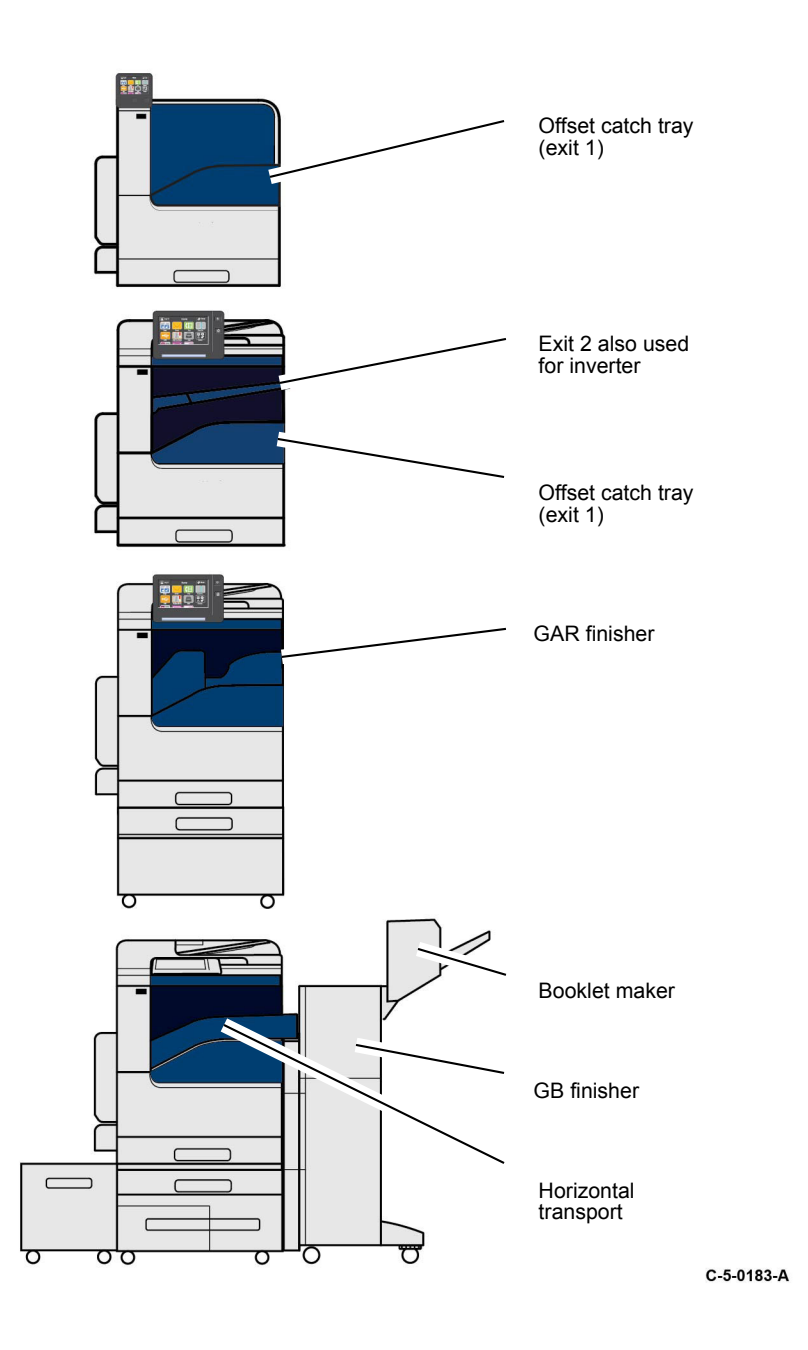

# Print Transportation

## Exit 1

The exit gate solenoid is normally de-energized. With the solenoid in this state, the diverter gate directs prints to exit 1.

Based on the configuration of the system, exit 1 directs prints to either the:

- Output catch tray
- Horizontal transport when an GB finisher is installed
- GAR finisher

### Refer to Figure 11.

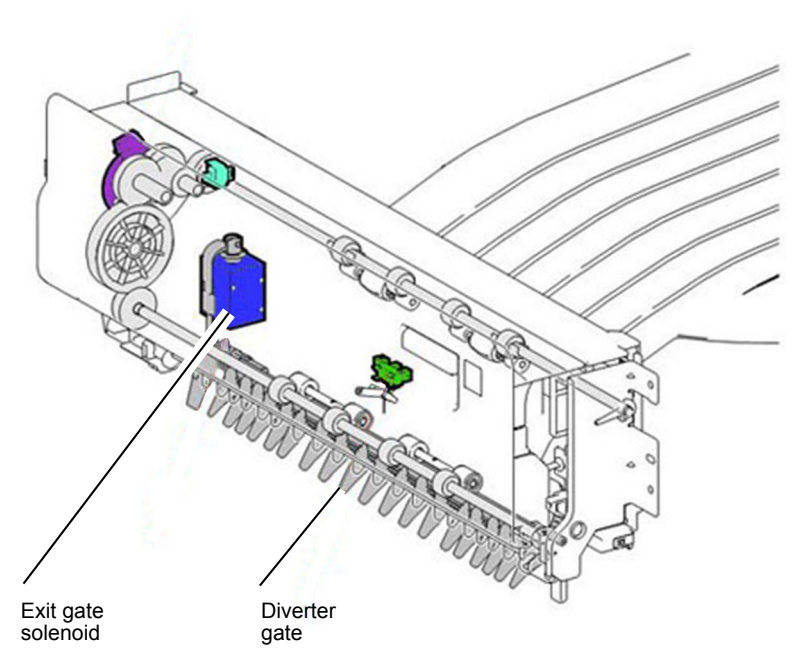

C-5-0182-A

## Exit 1: Stacking

The exit 1 roller, exit 1 OCT full stack sensor and exit 1 OCT solenoid are used to offset print sets as they exit the machine. The output paper will be stacked in different positions by the movement of the exit 1 roller.

The exit 1 OCT solenoid moves the exit 1 roller toward the front or rear to offset the sheet or set. The exit 1 OCT full stack sensor monitors the position of the exit 1 roller.

Drive for the exit 1 roller is obtained from the main motor through a system of gears. Refer to Figure 12.

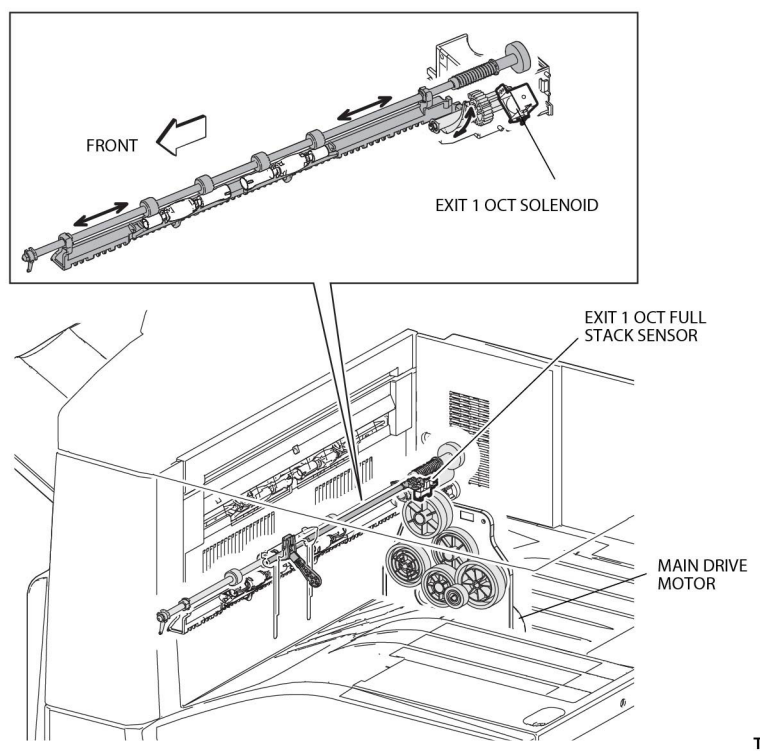

TC-5-0184-A

### Figure 3 Exit 1 stacking

#### Exit 2

A specified time after the paper is detected by the fuser exit sensor, the exit 2 motor is turned On, driving the inverter roll and the exit 2 roll. Prints are directed to exit 2 when the exit gate solenoid actuates the diverter gate, directing prints past exit 1

The signal from the fuser exit sensor, assists in controlling the operation of the exit 2 motor (stop and reverse timing) and actuation of the exit gate solenoid, both for duplex printing. Its signal also enables the control logic to count finished prints. The signal from the exit 2 sensor, PL 10.22 Item 12, is used for jam detection in the exit area and to monitor completed prints as they exit to exit 2 Refer to Figure 13. **Note:** Because there is no face up tray option, there is neither a face up solenoid nor an exit 2 gate. Prints travel from the exit 1 area to exit 2 through baffles.

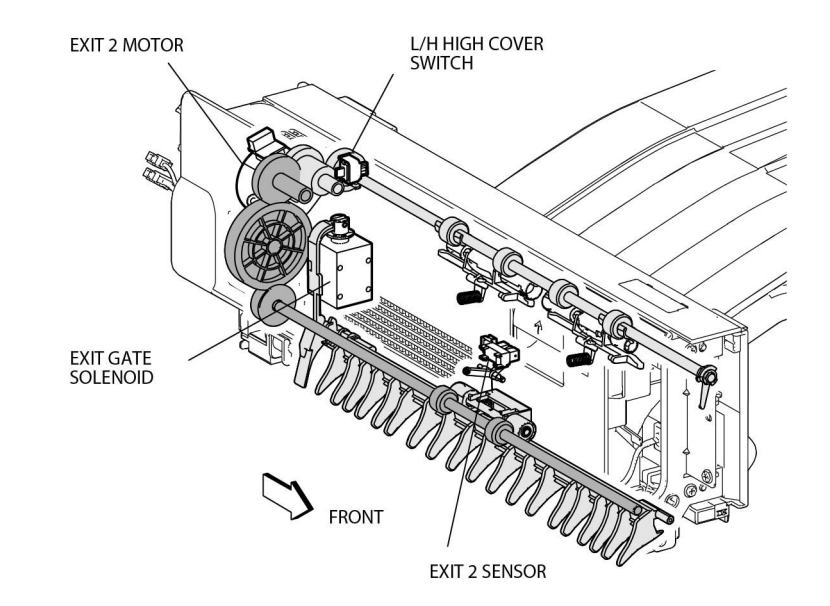

TC-5-0185-A

# Figure 4 Exit 2

# Duplex Printing

The duplex printing function first prints the front side of the sheet and then ejects the lead edge of that sheet into the exit 2 tray.

After the trail edge of the sheet passes the diverter gate, the paper is inverted, drawn into the duplex path, and returned to the registration unit for side 2 printing. Refer to Figure 14.

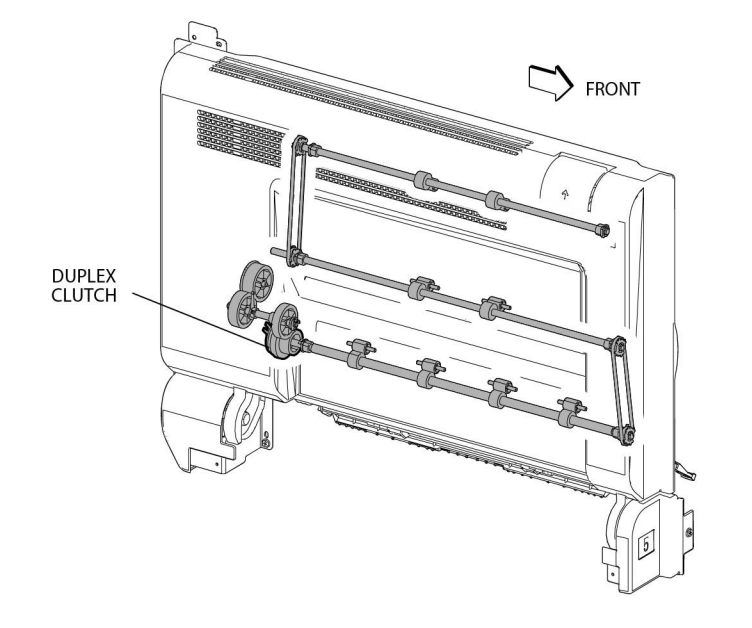

# Fax

# Overview

Super G3 analog fax capability is provided as an optional 1 or 3-line fax module or as a software-enabled Digital Fax over IP (VoIP Fax)

The 1 or 3-line fax module contains the fax modem(s) and fax speaker and is installed at the rear of the printer adjacent to the ESS PWB, Figure 1. The line 1 fax PWB, PL 20.05 Item 10, is fitted with a single fax modem. For the 3-line fax option, the line 2 and 3 fax PWBs, PL 20.05 Item 15 are connected to the line 1 fax PWB via the riser PWB, PL 20.05 Item 16. The line 1 fax PWB is connected directly to the ESS PWB and is controlled by software running on the ESS PWB. Refer to BSD 20.1 Fax . The fax module also features a port to accommodate an optional telephone handset.

Fax over IP (VoIP Fax) is a purchasable option, installed via the USB port, which allows the printer to send and receive faxes over an IP based network using session Initiation Protocol (SIP) and Voice over IP (VoIP) protocols and services. The Fax over IP enabled printer can send and receive faxes from a variety of analog and digital devices.

Fax functionality is selected and controlled via the UI.

TC-5-0186-A

Figure 5 Duplex printing

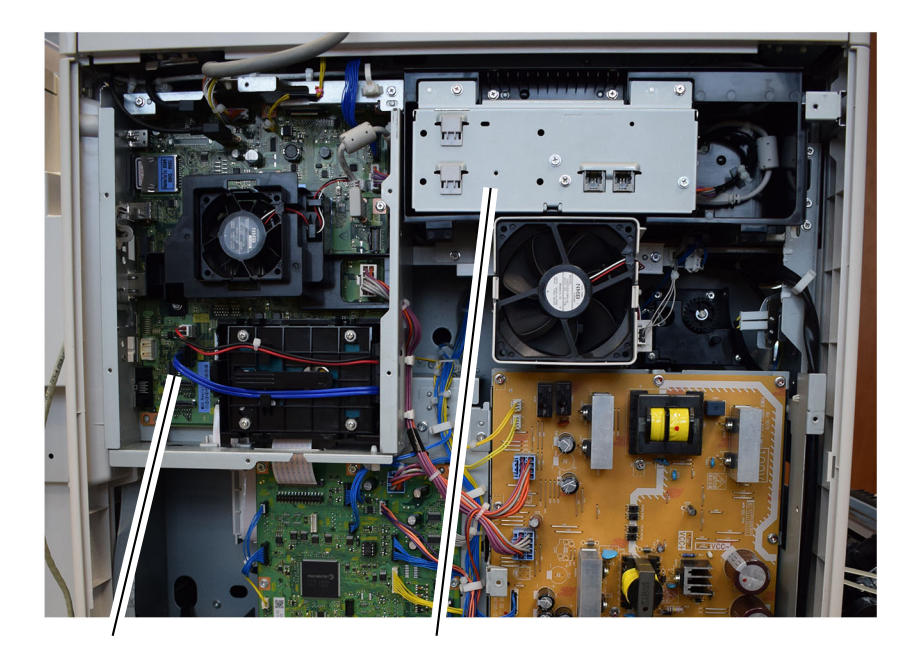

ESS PWB

Fax module (1-line module shown)

C-5-0187-A